# Marc<sup>®</sup> 2014.2

User's Guide

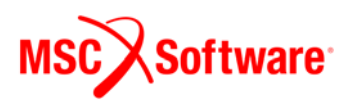

#### Corporate

MSC Software Corporation 4675 MacArthur Court, Suite 900 Newport Beach, CA 92660 Telephone: (714) 540-8900 Toll Free Number: 1 855 672 7638 Email: americas.contact@mscsoftware.com

#### Japan

MSC Software Japan Ltd. Shinjuku First West 8F 23-7 Nishi Shinjuku 1-Chome, Shinjuku-Ku Tokyo 160-0023, JAPAN Telephone: (81) (3)-6911-1200 Email: MSCJ.Market@mscsoftware.com

#### Europe, Middle East, Africa

MSC Software GmbH Am Moosfeld 13 81829 Munich, Germany Telephone: (49) 89 431 98 70 Email: europe@mscsoftware.com

#### **Asia-Pacific**

MSC Software (S) Pte. Ltd. 100 Beach Road #16-05 Shaw Tower Singapore 189702 Telephone: 65-6272-0082 Email: APAC.Contact@mscsoftware.com

#### Worldwide Web

#### www.mscsoftware.com

User Documentation: Copyright © 2015 MSC.Software Corporation. All Rights Reserved. This document, and the software described in it, are furnished under license and may be used or copied only in accordance with the terms of such license. Any reproduction or distribution of this document, in whole or in part, without the prior written authorization of MSC.Software Corporation is strictly prohibited.

MSC.Software Corporation reserves the right to make changes in specifications and other information contained in this document without prior notice. The concepts, methods, and examples presented in this document are for illustrative and educational purposes only and are not intended to be exhaustive or to apply to any particular engineering problem or design. THIS DOCUMENT IS PROVIDED ON AN "AS-IS" BASIS AND ALL EXPRESS AND IMPLIED CONDITIONS, REPRESENTATIONS AND WARRANTIES, INCLUDING ANY IMPLIED WARRANTY OF MERCHANTABILITY OR FITNESS FOR A PARTICULAR PURPOSE, ARE DISCLAIMED, EXCEPT TO THE EXTENT THAT SUCH DISCLAIMERS ARE HELD TO BE LEGALLY INVALID.

MSC.Software logo, MSC, MSC., MD Nastran, Adams, Dytran, Marc, Mentat, and Patran are trademarks or registered trademarks of MSC.Software Corporation or its subsidiaries in the United States and/or other countries.

NASTRAN is a registered trademark of NASA. Python is a trademark of the Python Software Foundation. LS-DYNA is a trademark of Livermore Software Technology Corporation. Unigraphics, Parasolid and I-DEAS are registered trademarks of Siemens Product Lifecycle Management, Inc. All other trademarks are the property of their respective owners.

This software may contain certain third-party software that is protected by copyright and licensed from MSC Software suppliers. Additional terms and conditions and/or notices may apply for certain third party software. Such additional third party software terms and conditions and/or notices may be set forth in documentation and/or at http://web.mscsoftware.com/thirdpartysoftware (or successor website designated by MSC from time to time).

METIS is copyrighted by the regents of the University of Minnesota. HP MPI is developed by Hewlett-Packard Development Company, L.P. MS MPI is developed by Microsoft Corporation. PCGLSS 7.0, Copyright © 1992-2014 Computational Applications and System Integration Inc. All rights reserved.

Use, duplication, or disclosure by the U.S. Government is subject to restrictions as set forth in FAR 12.212 (Commercial Computer Software) and DFARS 227.7202 (Commercial Computer Software and Commercial Computer Software Documentation), as applicable.

# Contents Marc User's Guide

#### **Preface**

| Organiza | tion  | 0   | f          | th | is | N | la | an | u  | а  | I  |   | <br> |  | <br> |   |   |   |  |  | • | • |       |   | <br> |  |   | <br> | 48 |
|----------|-------|-----|------------|----|----|---|----|----|----|----|----|---|------|--|------|---|---|---|--|--|---|---|-------|---|------|--|---|------|----|
| Part 1   |       |     |            |    |    |   |    |    |    |    |    |   | <br> |  | <br> |   |   |   |  |  |   |   |       |   | <br> |  |   |      | 48 |
| Part 2   |       |     |            |    |    |   |    |    |    |    |    |   | <br> |  | <br> |   |   |   |  |  |   |   |       |   | <br> |  |   |      | 48 |
| Part 3   |       |     |            |    |    |   |    | •  |    |    |    |   | <br> |  | <br> |   | • | - |  |  |   |   |       |   | <br> |  |   |      | 49 |
| Documer  | ntati | ior | <b>1</b> ( | Co | or | v | e  | nt | ic | or | າຣ | - | <br> |  | <br> | - | • |   |  |  |   |   | <br>• | • | <br> |  | • |      | 49 |

## **Section 1: Introduction**

#### **1** Introduction

| Introducing Mentat         5           Brief Look at the Finite Element Analysis Process         5                                                                                                    |
|----------------------------------------------------------------------------------------------------|
| Some Mentat Hints and Shortcuts 5                                                                                                    |
| Mechanics of Mentat5Marc/Mentat Window Layout5How Mentat Communicates with You5How This Manual Communicates with You5How You Communicate with Mentat6Model Navigator6Menu Structure7Model Length Unit9List Specification11Identifiers12Menu Customization12 |
| Comprehensive Sample Session 12                                                                                                    |
| Background Information16Mesh Generation16Boundary Conditions, Initial Conditions, and Links17Material and Geometric Properties17Contact18                                                                                                    |

| Loadcases and Jobs                                                                                                    |
|----------------------------------------------------------------------------------------------------|
| Getting Started.183Starting the Mentat Program184Procedure Files185Stopping the Mentat Program186Recommended Starting Chapters187Following a Sample Session188                                                                                                    |
| A Simple Example                                                                                                    |
| Input Files                                                                                                    |
| Answers to Frequently Asked Questions216Consistent Units.216Evaluation of Stresses in Finite Elements217Shear Strains used in Marc217Extrapolation/Averaging Tips in Mentat218Stress Coordinate Systems220Composite Shells222Material Axis Definition226Gauss Point Results228Selective Results to the Post File228Continuum and Generalized Stresses229Result Types233 |
| Appendix A: Shape Function Interpolation.272Implication: The Evaluation of Element Displacements.275Implication: Linear Versus Quadratic Elements?.275Implication: Nodal Temperature Loading With Temperature Dependent.277Materials.277Implication: Element Thickness Interpolation.278                                                                                |
| Appendix B: Finite Element Equilibrium280Implication: Smoothed or Unsmoothed Stress Contours?281Implication: Limitations of the Averaging Scheme283                                                                                                    |
| Appendix C: Coordinate Transformation                                                                                                    |
| Appendix D: Principal Stresses (Plane Stress)                                                                                                    |
| Appendix E: Python Example (Max Stress Results)286                                                                                                    |
| Appendix F: Python Example (Displacements at Nodes)                                                                                                    |

### **Section 2: Recent Features**

## 2.1 New-style Table Input

| Summary of Reinforced Cylinder                                                                | 296               |
|-----------------------------------------------------------------------------------------------|-------------------|
| Post Buckling Analysis of a Reinforced Shell with Nonuniform Load<br>List of User Subroutines | <b>297</b><br>310 |
| Input Files                                                                                   | 316               |
| Summary of Can Analysis                                                                       | 317               |
| Can Analysis                                                                                  | 318               |
| Input Files                                                                                   | 337               |

# 2.2 Thermo-Mechanical Analysis of Cylinder Head Joint with Quadratic Contact

| Summary                             |
|-------------------------------------|
| Simulation of a Cylinder Head Joint |
| Mesh                                |
| Geometric Properties                |
| Material Properties                 |
| Modeling Tools                      |
| Contact                             |
| Initial Conditions                  |
| Boundary Conditions 360             |
| Load Steps and Job Parameters 361   |
| Save Model and Run Job 364          |
| View Results                        |
| Input Files                         |

#### 2.3 RBE3 (General Rigid Body Link)

| Chapter Overview                                                                                            | 72                    |
|----------------------------------------------------------------------------------------------------|-----------------------|
| Soft and Rigid Connections.       37         Mesh Generation       37         Geometric Properties       37 | <b>72</b><br>73<br>76 |

| laterial Properties<br>contact<br>inks<br>oundary Conditions<br>oadcases | . 377<br>. 378<br>. 379<br>. 380<br>. 381 |
|--------------------------------------------------------------------------|-------------------------------------------|
| ubmit Job and Run the Simulation                                         | <b>.381</b><br>.382                       |
| nput Files                                                               | . 384                                     |

## 2.4 Arc Welding Process Simulation

| Chapter Overview                                   |
|----------------------------------------------------|
| Welding Process Simulation of Cylinder-Plate Joint |
| Procedure File                                     |
| Mesh Generation                                    |
| Geometric Properties                               |
| Material Properties                                |
| Weld Path Setup                                    |
| Weld Filler Setup                                  |
| Contact Body Setup                                 |
| Initial/Boundary Conditions                        |
| Loadcase Definition                                |
| Job Parameters                                     |
| Results and Discussion                             |
| Input Files404                                     |

## 2.5 FEM Simulation of NC Machining and PRE STATE

| Chapter Overview                                       |
|--------------------------------------------------------|
| Example 1: Pocket Cutting407                           |
| Input data                                             |
| Initial Geometry and Stresses408                       |
| Local Mesh Adaptivity Definition416                    |
| Visualization of Results                               |
| Verification of Material Removal423                    |
| Example 2: Thin Frame Cutting424                       |
| Input Data                                             |
| Initial Stress and Local Adaptive Remeshing Definition |

| Loadcases and Machining Job Definition | 426<br>428 |
|----------------------------------------|------------|
| Example 3: Imported Initial Stresses   | 432        |
| Overview                               | 432<br>432 |
| Import with PRE STATE Feature          | 437        |
| Input Files                            | 442        |

## 2.6 Parallelized Local Adaptive Meshing

| Chapter Overview | 444 |
|------------------|-----|
| Simulation       | 444 |
| Input Files      | 447 |
| Animation        | 447 |

#### 2.7 Magnetostatic Elements

| Chapter Overview                      | 50 |
|---------------------------------------|----|
| Magnetostatic Field Around a Coil     | 50 |
| Mesh Generation                       | 50 |
| Material Properties                   | 52 |
| nserts                                | 52 |
| Boundary Conditions                   | 53 |
| oadcases and Job Parameters 4         | 55 |
| Save Model, Run Job, and View Results | 56 |
| nput Files                            | 58 |

## 2.8 Coupled Electrostatic Structural Analysis of a Capacitor

| Chapter Overview             | 460 |
|------------------------------|-----|
| Capacitor Loaded with Charge | 460 |
| Mesh Generation              | 460 |
| Material Properties          | 461 |

| Contact                                | .463 |
|----------------------------------------|------|
| Boundary Conditions                    | .465 |
| Mesh Adaptivity                        | .467 |
| Loadcases and Job Parameters           | .468 |
| Save Model, Run Job, and View Results. | .471 |
| Input Files                            | .474 |

## 2.9 3-D Contact and Friction Analysis using Quadratic Elements

| Chapter Overview    |
|---------------------|
| Sliding Mechanism   |
| Model Generation    |
| Material Properties |
| Contact             |
| Boundary Conditions |
| Loadcases           |
| Jobs                |
| Results             |
| Input Files         |

#### 2.10 Pin to Seal Contact with Various Friction Models

| Chapter Overview    | .496  |
|---------------------|-------|
| Problem Description | .496  |
| Friction Modeling   | . 497 |
| Results             | .499  |
| Input Files         | .500  |

#### 2.11 Analysis of a Manhole with Structural Zooming

| Chapter Overview       | 502 |
|------------------------|-----|
| Background Information | 502 |
| Global Analysis        | 502 |

| Local Model and Analysis | 503 |
|--------------------------|-----|
| Conclusion               | 509 |
| Input Files              | 509 |

## 2.12 Radiation Analysis

| Chapter Overview                                                                        | 2                       |
|-----------------------------------------------------------------------------------------|-------------------------|
| Background Information51Description51Idealization51Full Disclosure51Overview of Steps51 | <b>2</b><br>2<br>2<br>3 |
| Detailed Session Description51                                                          | 4                       |
| Input Files                                                                             | 1                       |

#### 2.13 Application of BC on Geometry with Remeshing

| Geometry and Finite Element Mesh | 544 |
|----------------------------------|-----|
| Overview of Steps                | 544 |
| Detailed Session Description     | 545 |
| Input Files                      | 558 |

## 2.14 Glass Forming of a Bottle with Global Remeshing

| Chapter Overview56Idealization56Analysis with Remeshing56Overview of Steps56 | 0<br>1<br>2 |
|------------------------------------------------------------------------------|-------------|
| Detailed Session Description562                                              | 2           |
| Conclusion       57         References       57                              | 5<br>7      |
| Input Files                                                                  | 7           |

#### 2.15 Marc – Adams MNF Interface

| Chapter Overview                                | 580 |
|-------------------------------------------------|-----|
| Generation of an MNF for HDD HSA Suspension Arm | 580 |
| Problem Description                             | 580 |
| HSA Suspension Arm Model                        | 581 |
| Local Model and Analysis                        | 582 |
| Input Files                                     | 587 |

### 2.16 Analysis of Stiffened Plate Using Beam and Shell Offsets

| Chapter Overview                                          |
|-----------------------------------------------------------|
| Analysis of Beam Reinforced Shell Structure using Offsets |
| Procedure File                                            |
| Mesh Generation                                           |
| Geometric Properties                                      |
| Material Properties                                       |
| Boundary Conditions                                       |
| Loadcase Definition                                       |
| Job Parameters                                            |
| Results and Discussion                                    |
| Input Files                                               |

#### 2.17 3-D Tetrahedral Remeshing with Boundary Conditions

| Chapter Overview                                         | .600 |
|----------------------------------------------------------|------|
| Simulation Examples                                      | .600 |
| Pressure on a Rubber Cylinder                            | .600 |
| Metal Compression with Prescribed Displacements          | .602 |
| Rubber Ring Seal with Pressure Testing after Compression | .603 |
| Tube Hydro-forming                                       | .605 |
| Rubber Seal Insertion                                    | .606 |
| Rubber Seal and Steel Interaction.                       | .607 |
| Glass Forming                                            | .609 |
| Rubber Bars with Prescribed Displacement on Curves       | .610 |

| Rubber Seal Insertion | 611 |
|-----------------------|-----|
| Model Generation      | 611 |
| Input Files           | 620 |

## 2.18 Induction Heating of a Tube

| Chapter Overview                           | 622 |
|--------------------------------------------|-----|
| Heating of a Tube                          | 622 |
| Mesh Generation                            | 622 |
| Material Properties                        | 624 |
| Radiation                                  | 627 |
| Initial Conditions and Boundary Conditions | 627 |
| Loadcases and Job Parameters               | 629 |
| Save Model, Run Job, and View Results      | 631 |
| References                                 | 633 |
| Input Files                                | 634 |

## 2.19 Magnetostatics with Tables

| Chapter Overview                                     | 636 |
|------------------------------------------------------|-----|
| Nonlinear Analysis of an Electromagnet Using Tables. | 636 |
| Reading the Model and Adding Material Properties     | 636 |
| Boundary Conditions                                  | 641 |
| Loadcases and Job Parameters                         | 642 |
| Save Model, Run Job, and View Results                | 643 |
| Input Files                                          | 644 |

## 2.20 Delamination and Crack Propagation

| Summary      | 646 |
|--------------|-----|
| Model Review | 647 |
| Results      | 651 |
| Input Files  | 653 |

#### 2.21 Progressive Failure Analysis of Lap Joint

| Summary       | 656 |
|---------------|-----|
| Model Review  | 657 |
| Results       | 658 |
| Modeling Tips | 660 |
| Input Files   | 661 |

#### 2.22 Sheet Metal Forming With Solid Shell Elements

| Summary     | • • • | •••   | ••• | ••  | • • | • | • • | • | • • | • | • • | • | • • | • | • • | • • | • | • • | • • | • | • • | • • | • | - | • • | • • | • | • • | • • | • | • • | • • | 66 | 4 |
|-------------|-------|-------|-----|-----|-----|---|-----|---|-----|---|-----|---|-----|---|-----|-----|---|-----|-----|---|-----|-----|---|---|-----|-----|---|-----|-----|---|-----|-----|----|---|
| Model Rev   | iew   |       |     | ••• | ••• | - |     | • |     | • |     | • |     | • | • • |     | • | • • |     |   | • • |     | • | - |     |     | • | • • |     | • |     |     | 66 | 5 |
| Results .   |       | • • • |     | ••• | ••  | - |     | • |     | • |     | • |     | • | • • |     | • | • • |     |   | • • |     | • | - |     |     | • | • • |     | • |     |     | 66 | 7 |
| Input Files |       |       |     | • • |     | - |     |   |     |   |     |   |     | • | • • |     | • | •   |     | • | • • |     | • | • |     |     | • | • • |     | • |     |     | 66 | 8 |

#### 2.23 Plastic Limit Load Analysis of a Simple Frame Structure

| Summary                              | 670 |
|--------------------------------------|-----|
| Detailed Marc Input Description      | 671 |
| Detailed Mentat Session Description. | 673 |
| Results                              | 674 |
| Modeling Tips                        | 675 |
| Input Files                          | 675 |

### 2.24 Directional Heat Flux on a Sphere from a Distance Source

| Summary      | 678 |
|--------------|-----|
| Model Review | 679 |
| Results      | 683 |
| Input Files  | 685 |

### 2.25 Deep Drawing of A Sheet With Global Remeshing

| Summary       | 688 |
|---------------|-----|
| Model Review  | 689 |
| Results       | 691 |
| Modeling Tips | 692 |
| Input Files   | 692 |

#### 2.26 Artery Under Pressure

| Summary                                                    | 94              |
|------------------------------------------------------------|-----------------|
| Material Modeling       65         Job Parameters       65 | <b>95</b><br>97 |
| Results6                                                   | 97              |
| Modeling Tips                                              | 99              |
| References                                                 | 99              |
| Input Files                                                | 00              |

# 2.27 Modeling Riveted Joint with Bushing, CFAST, or CWELD

| Summary       | 702 |
|---------------|-----|
| Model Review  | 703 |
| Results       | 711 |
| Modeling Tips | 713 |
| Input Files   | 713 |

#### 2.28 Performance and Memory Tuning

| Summary                           | 716 |
|-----------------------------------|-----|
| Domain Decomposition Method (DDM) | 717 |

| Assembly Parallelization using SMP                 |
|----------------------------------------------------|
| ELSTO                                              |
| Parallel Solver Decomposition                      |
| Fast Integrated Composite Shells728                |
| Combined Multi Frontal Sparse and Iterative Solver |
| Input Files731                                     |

## 2.29 Implicit Viscoplastic Creep Analysis of Solder

| Summary                                 |                                      | • • • •      |      |                   | • •        |       |       | • • • | •   | •••        | • •        | • •        | • | • •        | • •  | • •        | • • | • | • •        | - | • •        | • |     | • • | 7      | 734                      |
|-----------------------------------------|--------------------------------------|--------------|------|-------------------|------------|-------|-------|-------|-----|------------|------------|------------|---|------------|------|------------|-----|---|------------|---|------------|---|-----|-----|--------|--------------------------|
| Introductio                             | n                                    | • • • •      |      | ••                |            | • • • | •••   |       | •   | • •        |            | • •        | • | • •        | • •  | • •        | • • | - |            | • |            |   |     | • • | 7      | 735                      |
| Flow Equat                              | tion                                 | • • • •      |      | •••               | •••        | •••   | •••   | • • • | •   |            |            | • •        | • | • •        | • •  |            | • • | - |            | • | • •        |   |     | • • | 7      | 735                      |
| Requested                               | Soluti                               | ons          |      | •••               | • •        | •••   |       | • •   | •   | • •        |            | • •        | • |            | • •  |            | • • | - |            | • | • •        | • |     | • • | 7      | 736                      |
| Modeling E<br>Element Mo<br>Material Mo | <b>Details</b><br>odeling<br>odeling | ••••<br>•••• | •••• | •••<br>•••<br>••• | •••<br>••• | • • • | • • • | • • • | • • | • •<br>• • | •••<br>••• | •••<br>••• | • | • •<br>• • | •••• | • •<br>• • | ••• | • | • •<br>• • | • | •••<br>••• | • | ••• | ••• | 7<br>7 | <b>736</b><br>737<br>737 |
| Loading ar                              | nd Bou                               | nda          | ry C | Cor               | di         | tio   | ns    |       | • • | • •        |            | • •        | • |            | • •  |            |     | • |            | • | • •        |   |     |     | 7      | 739                      |
| Solution P                              | rocedu                               | ıre .        |      | • •               |            |       |       |       | •   |            |            | • •        |   |            | • •  |            |     | - |            | • |            |   |     | • • | 7      | <b>'</b> 41              |
| Result and                              | Plots.                               |              |      | • •               |            |       |       | • • • |     |            |            | • •        |   |            | • •  | ••         | • • | - |            | • | • •        |   |     | • • | 7      | 744                      |
| Conclusior                              | ۱                                    | • • • •      |      | •••               |            | •••   |       | • • • | •   |            |            | • •        | • | • •        | • •  | • •        | • • | - |            | • | • •        |   |     | • • | 7      | 746                      |
| Input Files                             |                                      |              |      | • •               |            | •••   | •••   |       |     |            |            |            |   |            | • •  |            | • • | - |            | • |            |   |     | • • | 7      | 746                      |
| Video .                                 |                                      |              |      |                   |            |       |       |       |     |            |            |            |   |            |      |            |     |   |            |   |            |   |     |     | 7      | 746                      |

## 2.30 Crack Propagation Capability in Shells

| Summary            | 748 |
|--------------------|-----|
| Introduction       | 749 |
| Requested Solution | 749 |
| Modeling Details   | 749 |

| Geometric Properties               |
|------------------------------------|
| Material Properties                |
| Crack Modeling                     |
| Loading and Boundary Conditions751 |
| Solution Procedure                 |
| Results                            |
| Input Files                        |

## 2.31 Segment-to-Segment with Friction

| Summary                                                                                             |
|----------------------------------------------------------------------------------------------------|
| Introduction757                                                                                     |
| Available Contact Options                                                                           |
| Requested Solutions                                                                                 |
| Modeling Details757Element Modeling758Material Modeling758Friction Modeling759Loading Conditions760 |
| Contact                                                                                             |
| Solution Procedure                                                                                  |
| Results                                                                                             |
| Input Files                                                                                         |

# 2.32 Directionally Dependent Friction

| Summary             | 766 |
|---------------------|-----|
| Introduction        | 767 |
| Requested Solutions | 767 |

| Modeling Details                |
|---------------------------------|
| Loading and Boundary Conditions |
| Contact                         |
| Solution Procedure              |
| Result and Plots                |
| Input Files                     |
| Video                           |

## 2.33 Improved Accuracy with Remeshing of Herrmann Elements

| Summary                           |
|-----------------------------------|
| Introduction                      |
| Simulation of Elastomeric Seal785 |
| Mesh                              |
| Material Properties785            |
| Contact Body Definitions786       |
| Contact Table787                  |
| Mesh Adaptivity                   |
| Boundary Conditions788            |
| Solution Procedure                |
| Results                           |
| Input Files                       |
| Video                             |

## 2.34 3-D Crack Propagation at Material Interface

| Summary                                                                                                    |
|----------------------------------------------------------------------------------------------------|
| Modeling Details795Delamination795VCCT797Cohesive Model798Crack Initiation798                                        |
| Solution Procedure                                                                                                   |
| Results         801           VCCT         802           Cohesive         804           Crack Initiation         805 |
| Input Files                                                                                                    |

### 2.35 Fatigue Crack Propagation in a Lug with Multiple Cracks

| Summary                        |
|--------------------------------|
| Modeling Details               |
| Crack Initiation               |
| Loading and Solution Procedure |
| Results                        |
| Crack Path                     |
| Input Files                    |

# 2.36 3-D Fatigue Crack Propagation: Corner Cracks at a Hole

| Summary          | 822 |
|------------------|-----|
| Modeling Details | 823 |
| VCCT             | 823 |
| Crack Initiation | 824 |

| Input Files                                                                              |
|------------------------------------------------------------------------------------------|
| Results       82         Shape of the Crack Fronts       82         Cycle Count       82 |
| Loading and Solution Procedure                                                           |

## 2.37 CAD Import and Automatic Meshing

| Summary                 | 830 |
|-------------------------|-----|
| Import of the CAD Model | 831 |
| Defeaturing the Model   | 833 |
| Meshing the Model       | 836 |
| Conclusions             | 842 |
| Input Files             | 842 |

## **Section 3: Mechanical Analysis**

## 3.1 Solid Modeling and Automatic Meshing

| Background Information846Overview of Steps847Detailed Session Description847Tetrahedral Meshing on Solids862About HexMesh865Advantages of HexMesh865Advantages of Hexahedral Elements865Activating the HexMesh Feature866About the HexMesh Menu in Mentat866About the Input for HexMesh867 | Chapter Overview              | 846               |
|----------------------------------------------------------------------------------------------------|-------------------------------|-------------------|
| Detailed Session Description847Tetrahedral Meshing on Solids862About HexMesh865Advantages of HexMesh865Advantages of Hexahedral Elements865Activating the HexMesh Feature866About the HexMesh Menu in Mentat866About the Input for HexMesh867                                              | Background Information        | <b>846</b><br>847 |
| Tetrahedral Meshing on Solids862About HexMesh865Advantages of HexMesh865Advantages of Hexahedral Elements865Activating the HexMesh Feature866About the HexMesh Menu in Mentat866About the Input for HexMesh867                                                                             | Detailed Session Description  | 847               |
| About HexMesh865Advantages of HexMesh865Advantages of Hexahedral Elements865Activating the HexMesh Feature866About the HexMesh Menu in Mentat866About the Input for HexMesh867                                                                                                    | Tetrahedral Meshing on Solids | 862               |
| Kov Stopp in the Maching Dracos                                                                                                    | -                             |                   |

| Using HexMesh Parameters and Commands.8Specifying Element Size8Specifying Edge Sensitivity8How the Value of Edge Sensitivity Affects the Edge Detection Process8Specifying Gap8How the Value of Gap affects the Mesh8Specifying the Number of Shakes8Using the Runs Parameter8Using the Coarsening Parameter8How the Level of Coarsening affects the Elements8Using the Allow Wedges Parameter8Using the Detect Edges Command8Selecting Edges8Deselecting Edges8Checklist for the HexMesh Command8About the Meshing Tools8Rectifving an Unsuccessful Hexmeshing Operation8 | <b>369</b><br>369<br>370<br>371<br>372<br>373<br>373<br>373<br>373<br>373<br>374<br>375<br>376<br>376<br>376<br>377<br>377<br>377<br>377 |
|----------------------------------------------------------------------------------------------------|----------------------------------------------------------------------------------------------------|
| Using HexMesh – Example8About the Example8Example Overview8Running the Procedure File8Preparing the Model for Surface Meshing8Applying the Delaunay Tri-Mesh8Preparing the Input List for HexMesh8Applying HexMesh8                                                                                                    | <b>378</b><br>379<br>379<br>379<br>379<br>381<br>382<br>383                                                                              |
| Input Files                                                                                                    | 384                                                                                                    |

#### 3.2 Manhole

| Chapter Overview                        | 886 |
|-----------------------------------------|-----|
| Background Information                  | 886 |
| Description                             | 886 |
| Idealization                            | 887 |
| Requirements for a Successful Analysis. | 888 |
| Full Disclosure                         | 888 |
| Overview of Steps.                      | 900 |
| Detailed Session Description            | 900 |

| Conclusion  | 925 |
|-------------|-----|
| Input Files | 926 |

## 3.3 Contact Modeling of Pin Connection Joints using Higher-Order Elements

| Chapter Overview                    | 28 |
|-------------------------------------|----|
| Pin Connection                      | 29 |
| Boundary Conditions                 | 51 |
| Naterial Properties                 | 3  |
| Contact Bodies and Contact Tables93 | 4  |
| oadcases                            | 57 |
| obs                                 | 9  |
| nput Files                          | 3  |

## 3.4 Beam Contact Analysis of an Overhead Power Wire of a Train

| Chapter Overview                                       | 6 |
|--------------------------------------------------------|---|
| Pantograph of a Train Touching the Overhead Power Wire | 6 |
| Boundary Conditions                                    | 8 |
| Initial Conditions                                     | 0 |
| Links                                                  | 0 |
| Material Properties                                    | 2 |
| Geometry Properties                                    | 2 |
| Contact                                                | 4 |
| Loadcases                                              | 5 |
| Job Parameters                                         | 7 |
| Save Model, Run Job, and View Results                  | 9 |
| Input Files                                            | 2 |

## 3.5 Gas Filled Cavities

| Chapter Overview                                                           | 964                      |
|----------------------------------------------------------------------------|--------------------------|
| Simulation of an Airspring<br>Problem Description<br>Axisymmetric Analysis | <b>964</b><br>964<br>965 |
| Input Files                                                                | 978                      |

## 3.6 Tube Flaring

| Chapter Overview                                                                                                    | 980                                    |
|----------------------------------------------------------------------------------------------------|----------------------------------------|
| Background Information         Idealization         Requirements for a Successful Analysis         Full Disclosure         Overview of Steps | <b>980</b><br>980<br>981<br>981<br>981 |
| Detailed Session Description                                                                                                    | 982                                    |
| Conclusion 1                                                                                                    | 003                                    |
| Input Files 1                                                                                                    | 004                                    |

## 3.7 Punch

| Chapter Overview                        | 1006        |
|-----------------------------------------|-------------|
| Background Information                  | <b>1006</b> |
| Requirements for a Successful Analysis. | 1000        |
| Overview of Steps.                      | 1009        |
| Detailed Session Description            | 1009        |
| Input Files                             | 1027        |

#### 3.8 Torque Controlled dies with Twist Transfer

| Chapter Overview         | .1030 |
|--------------------------|-------|
| Belt and Pulley Assembly | .1030 |
| Preprocessing            | .1030 |
| Results                  | .1036 |
| Input Files              | .1041 |

## 3.9 Break Forming

| Summary                                       | .1044  |
|-----------------------------------------------|--------|
| Detailed Session Description of Break Forming | .1046  |
| Run Job and View Results                      | .1052  |
| Discussion                                    | . 1056 |
| Input Files                                   | .1057  |
| Animation                                     | . 1059 |

#### **3.10 Hertz Contact Problem**

| Summary                          |  |
|----------------------------------|--|
| Run Jobs and View Results        |  |
| FEA versus Theoretical Solutions |  |
| Input Files                      |  |

#### 3.11 Anisotropic Sheet Drawing using Reduced Integration Shell Elements

| Chapter Overview                                              | .1072  |
|---------------------------------------------------------------|--------|
| Simulation of Earing for Sheet Forming with Planar Anisotropy | .1073  |
| Boundary Conditions                                           | .1074  |
| Material Properties.                                          | . 1075 |
| Geometric Properties                                          | . 1082 |

| Contact       102         Load Steps and Job Parameters       103         Save Model, Run Job, and View Results       103      | 82<br>85<br>87              |
|----------------------------------------------------------------------------------------------------|-----------------------------|
| Advanced Topic: Drawbead Modeling using Nonlinear Spring 10Links10Boundary Conditions10Save Model, Run Job, and View Results10 | <b>89</b><br>89<br>92<br>93 |
| Input Files                                                                                                    | 94                          |
| References                                                                                                    | 95                          |

#### 3.12 Chaboche Model

| Chapter Overview                      | 1098 |
|---------------------------------------|------|
| Blade on a Fan of a Turbine Engine    | 1098 |
| Mesh Generation                       | 1098 |
| Boundary Conditions                   | 1101 |
| Initial Conditions                    | 1104 |
| Material Properties                   | 1104 |
| Geometric Properties                  | 1106 |
| Contact                               | 1106 |
| Loadcases and Job Parameters          | 1108 |
| Save Model, Run Job, and View Results | 1109 |
| Input Files                           | 1112 |

## 3.13 Modeling of a Shape Memory Alloy Orthodontic Archwire

| Chapter Overview                                         | 1114 |
|----------------------------------------------------------|------|
| Simulation of an Archwire with Shape Memory Alloy Models | 1114 |
| Boundary Conditions                                      | 1115 |
| Initial Conditions                                       | 1118 |
| Material Properties                                      | 1118 |
| Load Steps and Job Parameters                            | 1124 |
| Save Model, Run Job, and View Results                    | 1127 |
| Save Model, Run Job, and View Results                    | 1131 |
| Input Files                                              | 1132 |
| References                                               | 1132 |

## 3.14 Implicit Creep Analysis of Solder Connection between Microprocessor and PCB

| Chapter Overview                      | 1134 |
|---------------------------------------|------|
| Microprocessor Soldered to a PCB      | 1134 |
| Mesh Generation                       | 1134 |
| Boundary Conditions                   | 1138 |
| Initial Conditions                    | 1141 |
| Material Properties.                  | 1141 |
| Contact                               | 1145 |
| Loadcases and Job Parameters          | 1147 |
| Save Model, Run Job, and View Results | 1150 |
| Input Files                           | 1152 |
| References                            | 1152 |

#### **3.15 Continuum Composite Elements**

| Chapter Overview1154                                                                                                    |
|----------------------------------------------------------------------------------------------------|
| Background Information                                                                                                    |
| Analysis1155Model Generation1155Boundary Conditions and Loads1156Material Properties1157Composite Layer Property Definition1159Composite Layer Orientation Definition1160Define Job Parameters, Save Model, and Run Job1162 |
| View Results         1163           Comparison         1164           Input Files         1164                                                                                                    |

#### 3.16 Super Plastic Forming (SPF)

| Summary       | 66 |
|---------------|----|
| SPF Modeling  | 68 |
| Preprocessing | 68 |
| Analysis      | 81 |
| Results       | 82 |

| Discussion.                     | 1185                |
|---------------------------------|---------------------|
| SPF with Adaptive Remeshing     | <b>1185</b><br>1187 |
| Discussion of Adaptive Meshing. | 1189                |
| Input Files                     | 1190                |

### 3.17 Gaskets

| Chapter Overview 1                      | 1192 |
|-----------------------------------------|------|
| Simulation of a Cylinder Head Joint 1   | 1193 |
| Mesh Generation 1                       | 1193 |
| Tyings and Servo Links 1                | 1194 |
| Boundary Conditions 1                   | 1199 |
| Initial Conditions 1                    | 1202 |
| Material Properties 1                   | 1202 |
| Geometric Properties 1                  | 1209 |
| Contact                                 | 1209 |
| Load Steps and Job Parameters 1         | 1211 |
| Save Model, Run Job, and View Results 1 | 1215 |
| Input Files 1                           | 1220 |

## 3.18 Cantilever Beam

| Summary                                         | 1222 |
|-------------------------------------------------|------|
| Detailed Session Description of Cantilever Beam | 1224 |
| Add Plasticity to Cantilever Beam.              | 1229 |
| Run Job and View Results                        | 1232 |
| Input Files                                     | 1234 |

## 3.19 Creep of a Tube

| Summary                                   | 1236 |
|-------------------------------------------|------|
| Detailed Session Description of Oval Tube | 1238 |

| Run Job and View Results      | 1242 |
|-------------------------------|------|
| What can improve the results? | 1244 |
| Results                       | 1247 |
| Input Files                   | 1252 |

# 3.20 Tensile Specimen

| Summary                      | 1254                                        |
|------------------------------|---------------------------------------------|
| Detailed Description Session | <b>1255</b><br>1255<br>1258<br>1259<br>1259 |
| Run Job and View Results     | <b>1262</b><br>1268<br>1271                 |
| Modeling Tips                | 1273                                        |
| Input Files                  | 1277                                        |

## **3.21 Rubber Elements and Material Models**

| Summary                                                                                                    | 80                         |
|----------------------------------------------------------------------------------------------------|----------------------------|
| Lower-order Triangular Rubber Elements.12Using Quadrilateral Elements12Results12Using Triangular Elements12Run Job and View Results12 | 81<br>81<br>91<br>92<br>93 |
| Tube with Friction12                                                                                                    | 96                         |
| Cavity Pressure                                                                                                    | 98                         |
| Buckling of an Elastomeric Arch       13         Overview       13         Run Job and View Results       13                          | 02<br>02<br>07             |
| Comparison of Curve Fitting of Different Rubber Models       13         Mooney       13         Arruda-Boyce       13                 | 10<br>13<br>15             |
| Input Files                                                                                                    | 517                        |

## 3.22 Modeling of General Rigid Body Links using RBE2/ RBE3

| Chapter Overview                 | 0 |
|----------------------------------|---|
| Cylindrical Shell                | 0 |
| Mesh Generation                  | 0 |
| Boundary Conditions 132          | 2 |
| Transformation                   | 4 |
| Links                            | 4 |
| Material Properties 132          | 4 |
| Geometric Properties 132         | 5 |
| Loadcases and Job Parameters 132 | 6 |
| Save Job, and Run the Simulation | 7 |
| Results                          | 8 |
| Input Files                      | 9 |

## 3.23 Cyclic Symmetry

| Chapter Overview                       | 1332 |
|----------------------------------------|------|
| Pure Torsion                           | 1333 |
| Mechanical Analysis of Friction Clutch | 1336 |
| Coupled Analysis of Friction Clutch    | 1339 |
| Input Files                            | 1344 |

## 3.24 Axisymmetric to 3-D Analysis

| Chapter Overview                                                                                                    | 1346                                |
|----------------------------------------------------------------------------------------------------|-------------------------------------|
| Simulation of a Rubber Bushing         Description of Problem         Axisymmetric Analysis         3-D Analysis               | <b>1346</b><br>1346<br>1347<br>1354 |
| Automobile Tire Modeling with Rebar Elements         Description of Problem         Axisymmetric Analysis         3-D Analysis | <b>1359</b><br>1359<br>1360<br>1361 |

| Analysis of a Rubber Cylinder using Remeshing | 1366 |
|-----------------------------------------------|------|
| Description of Problem                        | 1366 |
| Axisymmetric Analysis                         | 1366 |
| 3-D Analysis                                  | 1368 |
| Input Files                                   | 1374 |

## **3.25 Interference Fit**

| Summary                  | 1376 |
|--------------------------|------|
| Run Job and View Results | 1381 |
| Input Files              | 1383 |

## **3.26 3-D Remeshing with Tetrahedral Elements**

| Chapter Overview                                                                                                    |
|----------------------------------------------------------------------------------------------------|
| Why Remeshing with Tetrahedral Elements?                                                                                                    |
| Tetrahedral Element Type 1571386                                                                                                    |
| Tetrahedral Remeshing Criteria1388                                                                                                    |
| Tetrahedral Remeshing Controls and Meshing Parameters                                                                                                    |
| Tetrahedral Remeshing Tests1391Elastomeric Seal Simulation1398Model Generation1400Material Properties.1401Contact Definitions.1402Mesh Adaptivity1405Loadcases1406Jobs and Run Analysis1407Results1409 |
| Input Files1410                                                                                                    |

#### 3.27 Rubber Remeshing and Radial Expansion of Rigid Surfaces

| Chapter Overview   | 1412 |
|--------------------|------|
| Model Highlights   | 1412 |
| Results Highlights | 1416 |
| Modeling Tips      | 1417 |
| Input Files        | 1417 |

## 3.28 Automatic Remeshing/ Rezoning

| Chapter Overview                            | 1420                |
|---------------------------------------------|---------------------|
| Elastomeric Seal Simulation                 | <b>1421</b><br>1422 |
| Tape Peeling Simulation            Analysis | <b>1431</b><br>1432 |
| Input Files                                 | 1445                |

## 3.29 Multibody Contact and Remeshing

| Chapter Overview           | 1448 |
|----------------------------|------|
| Squeezing of a Rubber Body | 1448 |
| Background information     | 1448 |
| Input Files                | 1468 |

## 3.30 Container

| Chapter Overview                        | 1470 |
|-----------------------------------------|------|
| Background Information                  | 1470 |
| Description                             | 1470 |
| Idealization                            | 1471 |
| Requirements for a Successful Analysis. | 1472 |
| Full Disclosure                         | 1472 |
| Overview of Steps                       | 1473 |

| Detailed Session Description | 1473 |
|------------------------------|------|
| Conclusion                   | 1501 |
| Input Files                  | 1501 |

## 3.31 Analyses of a Tire

| Steady State Rolling Analysis1504         |    |
|-------------------------------------------|----|
| Simulation of a Tire                      | )4 |
| Run Job and View Results151               | 7  |
| More Results on Contact Friction Stresses | 20 |
| Tire Bead Analysis152                     | 23 |
| Overview                                  | 23 |
| Background Information152                 | 23 |
| Analysis                                  | 24 |
| Overview of Steps                         | 25 |
| Detailed Session Description              | 25 |
| Conclusion                                | 8  |
| Input Files154                            | 8  |

## 3.32 Transmission Tower

#### Chapter Overview1550

| Background Information                 | .1550  |
|----------------------------------------|--------|
| Tower Description                      | . 1550 |
| Idealization                           | . 1551 |
| Requirements for a Successful Analysis | . 1551 |
| Full Disclosure                        | . 1551 |
| Overview of Steps                      | . 1552 |
| Detailed Session Description           | .1552  |
|                                        |        |
|                                        | .1600  |

## 3.33 Bracket

#### Chapter Overview1602

| Background Information                                                                     | <b>1602</b><br>1602          |
|--------------------------------------------------------------------------------------------|------------------------------|
| Requirements for a Successful Analysis.         Full Disclosure         Overview of Steps. | 1602<br>1602<br>1603<br>1604 |
| Detailed Session Description of the Linear Static Case                                     | 1604                         |
| Conclusion                                                                                 | 1624                         |
| Dynamic Modal Shape Analysis1625 Overview of Steps                                         | 1625                         |
| Detailed Session Description of the Modal Shape Analysis                                   | 1625                         |
| Dynamic Transient Analysis1629<br>Overview of Steps                                        | 1629                         |
| Detailed Session Description of Dynamic Transient Analysis                                 | 1629                         |
| Conclusion                                                                                 | 1636                         |
| Pressure Table                                                                             | 1636                         |
| Input Files                                                                                | 1637                         |

## 3.34 Single Step Houbolt Dynamic Operator

| Chapter Overview            | 1640                |
|-----------------------------|---------------------|
| Impact of a Ball on a Plate | <b>1640</b><br>1640 |
| Eigenvalue Analysis         | 1640                |
| Transient Analysis1651      |                     |
| Input Files                 | 1660                |

# 3.35 Dynamic Analyses of a Cantilever Beam

| Summary                                                                                                    |
|----------------------------------------------------------------------------------------------------|
| Modal Analysis1663Overview                                                                                   |
| Harmonic Analysis1666Overview1666Harmonic Analysis and Results1666                                           |
| Transient Analysis1669Overview1669Analysis and Results1669Damping Analysis1671Over Hanging Beam Analysis1673 |
| Input Files1677                                                                                              |

## 3.36 Plastic Spur Gear Pair Failure

| Summary                       |
|-------------------------------|
| Gear Geometry1681             |
| Material Modeling1682         |
| Contact                       |
| Failure Criteria              |
| Model Review                  |
| Experimental Test Machine1687 |
| Results & Conclusions1688     |
| Modeling Tips1689             |
| Input Files1690               |
| References                    |
| Animation                     |

#### 3.37 Girkmann Verification Problem

| Summary              | 1694 |
|----------------------|------|
| Detailed Description | 1695 |
| Results              | 1697 |
| Modeling Tips        | 1699 |
| Input Files          | 1704 |

# 3.38 Interference Fit Demonstration with All Five Available Methods

| Summary                                                                                                    | 06                                      |
|----------------------------------------------------------------------------------------------------|-----------------------------------------|
| Requested Solutions                                                                                                    | 07                                      |
| Modeling Details17Element Modeling17Material Modeling17Interference Fit modeling17Loading and Boundary Conditions17Contact17 | <b>07</b><br>09<br>09<br>09<br>16<br>17 |
| Solution Procedure                                                                                                    | 18                                      |
| Result and Plots 17                                                                                                    | 18                                      |
| Input Files                                                                                                    | 31                                      |

## 3.39 Segment-to-Segment Contact of Stiffened Panel and Beams

| Summary                                                                                                    | . 1734                                      |
|----------------------------------------------------------------------------------------------------|---------------------------------------------|
| Requested Solutions                                                                                                    | . 1735                                      |
| Modeling Details       Element Modeling         Element Modeling       Element Modeling         Material Modeling       Element Modeling         Loading Conditions       Element Modeling | . <b>1735</b><br>. 1737<br>. 1738<br>. 1738 |

| Contact                                   | 1739 |
|-------------------------------------------|------|
| Setup of Contact Body and Table           | 1739 |
| Setup of Geometric Properties for Contact | 1742 |
| Setup of Job Options for Contact.         | 1743 |
| Result and Plots                          | 1744 |
| Input Files                               | 1747 |

## 3.40 Frequency Response Analysis of a Flexible Bushing

| Summary1                                     | 750 |
|----------------------------------------------|-----|
| Bushing and Model Geometry1                  | 752 |
| Material Modeling1                           | 753 |
| Loads, Boundary Conditions, and Constraints1 | 755 |
| Loadcase and Job Definition1                 | 757 |
| Results and Conclusions1                     | 758 |
| Modeling Tips1                               | 761 |
| Input Files1                                 | 761 |

## **Section 4: Heat Transfer Analysis**

## 4.1 Thermal Contact Analysis of a Pipe

| Chapter Overview                      | 6 |
|---------------------------------------|---|
| Pipe in a House                       | 6 |
| Mesh Generation                       | 6 |
| Boundary Conditions                   | 7 |
| Initial Conditions                    | 8 |
| Material Properties                   | 9 |
| Contact                               | 0 |
| Loadcases and Job Parameters          | 1 |
| Save Model, Run Job, and View Results | 3 |
| Input Files                           | B |

### 4.2 Dynamics with Friction Heating

| Summary                   | 1780 |
|---------------------------|------|
| Friction Heat Analysis    | 1782 |
| Run Jobs and View Results | 1789 |
| Input Files               | 1793 |

## 4.3 Radiation with Viewfactors

| Summary                      | 1796 |
|------------------------------|------|
| Detailed Session Description | 1798 |
| Run Job and View Results     | 1802 |
| Input Files                  | 1804 |

## 4.4 Cooling Fin Analyses

| Summary                                                                                                    | 1806                                |
|----------------------------------------------------------------------------------------------------|-------------------------------------|
| Steady State         Background Information         Overview of Steps         Detailed Session Description                                               | <b>1807</b><br>1807<br>1808<br>1808 |
| Transient       Detailed Session Description with Fin.         Detailed Session Description without Fin.       Detailed Session Description without Fin. | <b>1817</b><br>1817<br>1820         |
| Input Files                                                                                                    | 1823                                |

## **Section 5: Coupled Analysis**

## 5.1 Coupled Structural – Acoustic Analysis

| Chapter Overview                            | 1828 |
|---------------------------------------------|------|
| Two Spherical Rooms Separated by a Membrane | 1828 |
| Background Information                      | 1828 |

| Harmonic Analysis with Stress-free Membrane    | 829 |
|------------------------------------------------|-----|
| Harmonic Analysis with Pre-stressed Membrane18 | 838 |
| Input Files                                    | B41 |

# 5.2 Coupled Electrical-Thermal-Mechanical Analysis of a Micro Actuator

| Chapter Overview                             | .1844  |
|----------------------------------------------|--------|
| Simulation of a Microelectrothermal Actuator | .1844  |
| Problem Description                          | . 1844 |
| Actuator Model1845                           |        |
| Run Job and View Results                     | . 1851 |
| Input Files                                  | .1853  |

## 5.3 Coupled Transient Cooling Fin

| Summary                      | 1856 |
|------------------------------|------|
| Detailed Session Description | 1857 |
| Run Jobs and View Results    | 1858 |
| Input Files                  | 1860 |

## 5.4 Temperature Dependent Orthotropic Thermal Strains

| Chapter Overview                 | 1862 |
|----------------------------------|------|
| Detailed Session Description     | 1863 |
| Run Jobs and View Results        | 1866 |
| Thermal Expansion Data Reduction | 1868 |
| References                       | 1871 |
## 5.5 Tube Welding using Induction Heating

| Summary                            |
|------------------------------------|
| Introduction                       |
| Preparations for Creating the Coil |
| Material Properties                |
| Contact                            |
| Creation of the Coil and Circuit   |
| Boundary Conditions                |
| Loadcase and Jobs                  |
| Creating the Surrounding Air Mesh  |
| Results and Discussion             |
| Input Files                        |

## **Section 6: Miscellaneous Analysis**

#### 6.1 Magnetostatics: Analysis of a Transformer

| Chapter Overview                      | 1898 |
|---------------------------------------|------|
| 3-D Analysis of a Transformer         | 1898 |
| Mesh Generation                       | 1899 |
| Boundary Conditions                   | 1903 |
| Material Properties                   | 1906 |
| Loadcases and Job Parameters          | 1906 |
| Save Model, Run Job, and View Results | 1907 |
| Input Files                           | 1910 |

#### 6.2 Fracture Mechanics Analysis with the J-integral

| Chapter Overview                | 1912 |
|---------------------------------|------|
| Specimen with an Elliptic Crack | 1912 |

| Background Information   | .1912  |
|--------------------------|--------|
| Modeling Strategies      | . 1913 |
| Mesh Generation          | . 1914 |
| Crack Definitions        | . 1922 |
| Material Properties.     | . 1924 |
| Contact Definitions.     | 1925   |
| Run Job and View Results | .1931  |
| Input Files              | .1933  |

# 6.3 FEM Simulation of NC Machining Process

| Chapter Overview                                                                                                    | 36                                                     |
|----------------------------------------------------------------------------------------------------|--------------------------------------------------------|
| Input Data                                                                                                    | 36                                                     |
| Model Generation19Mesh Generation19Residual Stresses19Procedure Files19Machining Process Simulation19Loadcase1 (cut the top part of the workpiece)19Loadcase2 (release the bottom boundary condition and apply to the top fact1942 | <b>37</b><br>38<br>39<br>40<br><i>41</i><br><i>e</i> ) |
| Loadcase3 (cut the pocket from the lower face part)                                                                                                    | 43<br>44<br>45                                         |
| Visualization of Results19                                                                                                    | 46                                                     |
| Input Files                                                                                                    | 51                                                     |

# 6.4 Piezoelectric Analysis of an Ultrasonic Motor

| Chapter Overview                                         | 1954 |
|----------------------------------------------------------|------|
| Eigenvalue Analysis of the Stator of an Ultrasonic Motor | 1954 |
| Mesh Generation                                          | 1956 |
| Boundary Conditions                                      | 1957 |
| Loadcases and Job Parameters                             | 1965 |
| Save Model, Run Job, and View results                    | 1966 |

| Harmonic Analysis of the Stator of an Ultrasonic Motor  | 1967 |
|---------------------------------------------------------|------|
| Boundary Conditions                                     | 1967 |
| Loadcases and Job Parameters                            | 1968 |
| Save Model, Run Job, and View Results                   | 1969 |
| Transient Analysis of the Stator of an Ultrasonic Motor | 1973 |
| Loadcases and Job Parameters                            | 1974 |
| Save Model, Run Job, and View Results                   | 1975 |
| Input Files                                             | 1977 |
| Reference                                               | 1977 |

## 6.5 Analysis Performance Improvements

| Chapter Overview                            | 1980 |
|---------------------------------------------|------|
| Speed and Memory Improvements               | 1980 |
| Case 1: Rigid-Deformable Body Contact       | 1980 |
| Case 2: Deformable-Deformable Contact.      | 1981 |
| Case 3: Model with Solid and Shell Elements | 1982 |
| Conclusion                                  | 1985 |
| Input Files                                 | 1985 |

## 6.6 Robustness of Automatic Load Stepping Schemes

| Chapter Overview               | 1988 |
|--------------------------------|------|
| Usage of the Auto Step Feature | 1988 |
| Input Files                    | 1998 |

#### 6.7 Marc Running in Network Parallel Mode

| Run CONTACT WITH DDM                                           | 2000                        |
|----------------------------------------------------------------|-----------------------------|
| Run CONTACT WITH DDM on a Network         UNIX         Windows | <b>2000</b><br>2000<br>2001 |
| Input Files                                                    | 2006                        |

# 6.8 Convergence Automation and Energy Calculations

| Chapter Overview       | 2008                |
|------------------------|---------------------|
| Convergence Automation | 2008                |
| Energy Calculation     | <b>2015</b><br>2016 |
| Input Files            | 2025                |

# 6.9 Capacitors

| Chapter Overview                                             | 028 |
|--------------------------------------------------------------|-----|
| Capacitance Computation in Symmetric Multiconductor Systems2 | 029 |
| Mesh Generation                                              | 030 |
| Element and Node Set Selection                               | 030 |
| Material Properties                                          | 034 |
| Contact                                                      | 035 |
| Boundary Conditions                                          | 037 |
| Loadcase and Job Parameters                                  | 037 |
| Save Model, Run Job and View Results                         | 041 |
| Results and Discussion                                       | 045 |
| Input Files                                                  | 046 |
| Reference                                                    | 046 |

# 6.10 Inductance Between Two Long Conductors

| Summary                                                                 | 8 |
|-------------------------------------------------------------------------|---|
| Inductance Computation in Two Infinitely Long Rectangular<br>Conductors | 0 |
| Mesh Generation                                                         | 1 |
| Element Selection as Sets                                               | 2 |
| Material Properties                                                     | 4 |
| Contact                                                                 | 5 |
| Modeling Tools                                                          | 6 |
| Boundary Conditions                                                     | 8 |
| Loadcase and Job Parameters                                             | 0 |
| Save Model, Run Job, and View results                                   | 4 |

| Results and Discussion | 2068 |
|------------------------|------|
| Input Files            | 2068 |
| Reference              | 2069 |

# 6.11 Lamination Loss in Magnetostatic-Thermal coupling

| Summary                                                          | 2          |
|------------------------------------------------------------------|------------|
| Lamination Loss Computation and ohmic Winding Loss in a 'C' Core |            |
| Cylindrical Inductor                                             | 73         |
| Mesh Generation                                                  | 77         |
| Material Properties                                              | 30         |
| Contact                                                          | 33         |
| Modeling Tools                                                   | 34         |
| Initial and Boundary Conditions 208                              | 35         |
| Table                                                            | 37         |
| Loadcase and Job Parameters 208                                  | 38         |
| Save Model, Run Job, and View Results                            | <b>)</b> 1 |
| Results and Discussion                                           | 95         |
| Input Files 209                                                  | 96         |

# 6.12 Magnetic Levitation of a Ferromagnetic Sphere

| Summary                                                                                                    |
|----------------------------------------------------------------------------------------------------|
| Magnetic Levitation of a Ferromagnetic Sphere2099Mesh Generation2099Material Properties2100Boundary Conditions2101Modeling Tools and Contact2102Links2104 |
| Loadcases and Job Parameters       2104         Save Model, Run Job, and View Results       2107                                                          |
| Results and Discussion                                                                                                    |
| Input Files 2109                                                                                                    |
| References 2109                                                                                                    |

# 6.13 Compression of Workpiece by Punch

| Summary             | 2112                 |
|---------------------|----------------------|
| Requested Solutions | 2113                 |
| Modeling Details    | 2113<br>2114<br>2114 |
| Contact             | 2114                 |
| Adaptive Remeshing  | 2115                 |
| Result and Plots    | 2116                 |
| Input Files         | 2121                 |

## **Section 7: Mentat Features and Enhancements**

## 7.1 Past Enhancements in Marc and Mentat

| Chapter Overview                                                                                                    |  |
|----------------------------------------------------------------------------------------------------|--|
| Preprocessing Enhancements         New Attach Concept         Boundary Conditions on Geometric Entities         Combined Mesh Generation Commands         Change Class         Improved Links Handling         Patran Tetrahedral Mesher         New Select Methods |  |
| New Domain Decomposition Methods.<br>Multi-Dimensional Tables<br>User-defined Text Input.<br>64-bit Version of Mentat.<br>Python                                                                                                    |  |
| Postprocessing Enhancements                                                                                                    |  |
| Input Files                                                                                                    |  |
| Animation                                                                                                    |  |

# 7.2 Importing a Model

| Chapter Overview                                           | 2162                        |
|------------------------------------------------------------|-----------------------------|
| Background Information<br>Description<br>Overview of Steps | <b>2162</b><br>2162<br>2162 |
| Detailed Session Description                               | 2162                        |
| Input Files                                                | 2176                        |

# 7.3 HyperMesh<sup>®</sup> Results Interface

| Chapter Overview                                                                                                    | 2178                        |
|----------------------------------------------------------------------------------------------------|-----------------------------|
| About Postprocessing of Results                                                                                                    | <b>2178</b><br>2178<br>2178 |
| About Preprocessing                                                                                                    | 2179                        |
| Mentat Preprocessing for HyperMesh<br>Important Data Preparation Considerations Regarding Eigenmodes<br>Relation to other Types of Results Files | <b>2179</b><br>2186<br>2186 |
| Postprocessing using HyperMesh                                                                                                    | 2188                        |

## 7.4 Translators

| Chapter 0                                    | Overview | 200                                  |
|----------------------------------------------|----------|--------------------------------------|
| Mentat W                                     | riters   | 200                                  |
| dxfout:                                      |          | 2200                                 |
| stlout:                                      |          | 2200                                 |
| vdaout:                                      |          | 2200                                 |
| vrmlout:                                     |          | 2200                                 |
|                                              |          |                                      |
| Mentat Re                                    | eaders   | 201                                  |
| Mentat Ro                                    | eaders   | 2 <b>201</b><br>2201                 |
| Mentat Ro<br>c-mold:<br>stl:                 | eaders   | 2201<br>2201<br>2203                 |
| Mentat Ro<br>c-mold:<br>stl:<br>acis:        | eaders   | 2201<br>2201<br>2203<br>2203         |
| Mentat R<br>c-mold:<br>stl:<br>acis:<br>dxf: | eaders   | 2201<br>2203<br>2203<br>2203<br>2203 |

| nastran: | <br>2204 |
|----------|----------|
| patran:  | <br>2205 |

# 7.5 Sweep Nodes on Outlines

| Chapter Overview             | 2208 |
|------------------------------|------|
| Background Information       | 2208 |
| Detailed Session Description | 2208 |
| Input Files                  | 2212 |

# 7.6 Transition Parameter for Meshing

| Chapter Overview             | 2214                |
|------------------------------|---------------------|
| Background Information       | <b>2214</b><br>2214 |
| Detailed Session Description | 2214                |
| Input Files                  | 2218                |

## 7.7 Mentat Features 2001 and 2003

| Chapter Overview                      | 2220 |
|---------------------------------------|------|
| 2001 Features                         | 2220 |
| Optimized Element Graphics Generation | 2220 |
| Optimized Entity Recoloring           | 2220 |
| Post Reader Optimization              | 2220 |
| Flowline Plotting2221                 |      |
| Particle Tracking                     | 2222 |
| PostScript Thin Lines Option          | 2223 |
| Curve Direction                       | 2224 |
| New Viewing Capability                | 2225 |
| 2003 Features                         | 2227 |
| User Defined Variable Names           | 2227 |
| DCOM Server Support for Windows NT    | 2228 |

| Input Files                             | 2230 |
|-----------------------------------------|------|
| Previous and Last Increment Buttons2230 |      |
| User-defined NUMERIC Format             | 2229 |

## 7.8 Generalized XY Plotter

| Chapter Overview             | 2232                |
|------------------------------|---------------------|
| Background Information       | <b>2232</b><br>2232 |
| Detailed Session Description | 2232                |
| Input Files                  | 2237                |

# 7.9 Beam Diagrams Example

| Chapter Overview             | 2240                |
|------------------------------|---------------------|
| Background Information       | <b>2240</b><br>2240 |
| Detailed Session Description | 2241                |
| Input Files                  | 2248                |

# Preface

- Organization of this Manual 48
- Documentation Conventions 49

# **Organization of this Manual**

This manual introduces the first-time user to the Mentat program. The User's Guide covers the basics of the program and helps the novice user in becoming comfortable with Mentat through a number of examples.

The manual is divided into several parts

- a basic introduction
- · sample problems
- an archive of past new features highlighted during each release of the product.

#### Part 1

#### Section I – Introduction

The first section introduces the basics of the program and provides information that helps user interaction with Mentat. It also consists of a *sample session* that provides the user with hands-on experience with the functionality of the Mentat program:

| Introduction           | provides information on the basic steps of the finite element analysis cycle and on how Mentat is used as a tool to accomplish these steps.                                                                                                    |
|------------------------|----------------------------------------------------------------------------------------------------|
| Mechanics of Mentat    | describes the user interface aspects of the program                                                                                                    |
| Background Information | expands on the common features of Mentat and describes some of the underlying philosophies of the program.                                                                                                    |
| Getting Started        | introduces you to Mentat with a simple example of how to create a finite element model.                                                                                                    |
| A Simple Example       | introduces you to use Mentat and Marc to perform a complete linear<br>elastic analysis of a rectangular strip with a hole subjected to tensile<br>loading. Both the preprocessing, analysis, and postprocessing steps will<br>be demonstrated. |

#### Section 2 – Recent Features

This consists of examples of recent features for Marc and Mentat.

## Part 2

#### Section 3 – Sample Session

This section demonstrates how to set up the basic requirements for a linear elastic stress analysis.

# Part 3

#### Section 4 – Example Features 2000 - 2003

Section 4 consists of prior releases of the new feature examples for Mentat versions 2000 through 2010.

# **Documentation Conventions**

Listed below are some font and syntax conventions that are used to make the information in this manual easier to understand:

- Cross-references (links) are highlighted in Blue.
- Names of buttons that appear on the Mentat screen are UPPER CASE in the Arial font.
- Literal user input and program prompts are in courier font.
- Names of processors are indicated in BOLD UPPER CASE.
- A carriage return keystroke is indicated by <CR>.
- The left mouse button is indicated by <ML>.
- The middle mouse button is indicated by <MM>.
- The right mouse button is indicated by <MR>.
- The mouse cursor is indicated by  $<\uparrow>$ .
- A filename implies a concatenation of pathname and filename. The pathname may be omitted if the filename is in your current directory.

50 Marc User's Guide: Part I Preface

# Section 1: Introduction

# Introduction

- Introducing Mentat 54
- Some Mentat Hints and Shortcuts 55
- Mechanics of Mentat 56
- Comprehensive Sample Session 122
- Background Information 166
- Getting Started 183
- A Simple Example 198
- Input Files 215
- Answers to Frequently Asked Questions 216
- Appendix A: Shape Function Interpolation 272
- Appendix B: Finite Element Equilibrium 280
- Appendix C: Coordinate Transformation 285
- Appendix D: Principal Stresses (Plane Stress) 285
- Appendix E: Python Example (Max Stress Results) 286
- Appendix F: Python Example (Displacements at Nodes) 290

# **Introducing Mentat**

Welcome to Mentat – a graphical user interface program that allows you to execute a finite element analysis process from start to finish.

## **Brief Look at the Finite Element Analysis Process**

In order to enhance your understanding of Mentat, we will review the finite element analysis cycle before introducing the mechanics of the program. The finite element analysis cycle involves five distinct steps as is shown in Figure 1.1-1. This process may be traversed more than once for a particular design; that is, if the results do no meet the design criteria, you can return to either the conceptualization (Step 1) or modeling (Step 2) phase to redefine or modify the process.

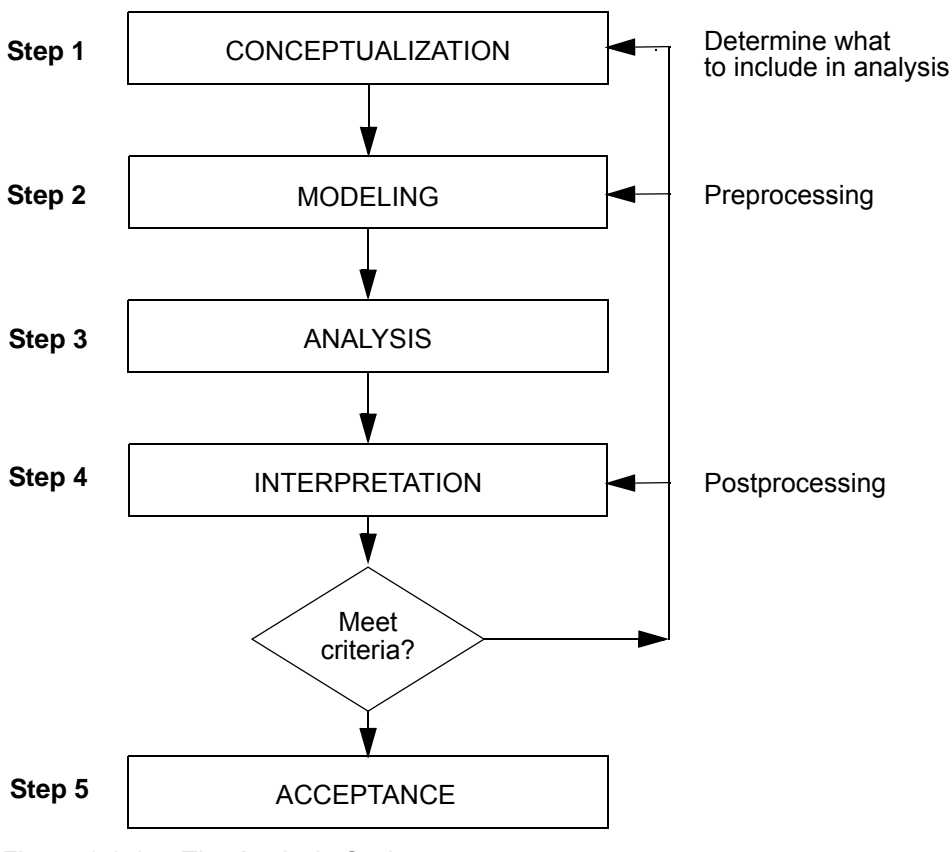

Figure 1.1-1 The Analysis Cycle

The five distinct steps of the finite element analysis cycle provide the foundation for this guide. In order to improve your productivity, this guide has been designed to focus your attention on two steps of the finite element analysis cycle: Step 2: the model generation phase, and Step 4: results interpretation phase.

Typical engineering problems are used in this guide as a vehicle to demonstrate the key features of Mentat. Steps 2 and 4 of the analysis cycle, modeling and results interpretation, were the pacing parameters for the selection of the example problems. The engineering problems were further selected to meet two criteria:

- 1. to introduce you to the intricacies of generating a model in a variety of ways,
- 2. to demonstrate a diversity of analysis types so that you become familiar with as many of the different capabilities of Mentat as possible. The analysis will be performed with the general purpose finite element program Marc. Within the graphical user interface, the complete input requirements can be specified.

The dimensionality of each object prescribes the technique used to generate a model and display the results. Accordingly, the finite element models have been grouped by dimensionality and, in many cases, the complexity of the model corresponds to dimensionality. From this you could conclude that once you know how to solve three-dimensional problems, you also know how to solve one-dimensional problems. However, the unique features of one-dimensional objects require that we cover examples of that particular topology. For example, it is difficult to contour a quantity on line elements. With this in mind, the geometry and analysis types, such as heat transfer, statics, or dynamics, have been selected to minimize duplicity in this guide.

The material covered in this tutorial is very basic and should be easy to access and understanding for the first time user. Once you have worked through the sample sessions in Comprehensive Sample Session, you should feel comfortable enough to do a complete analysis simply by extrapolating from what you have learned from the example problems.

# **Some Mentat Hints and Shortcuts**

- 1. Enter Mentat to begin, Quit to stop
- 2. Mouse in Graphics: Left to pick, Right to accept pick
- 3. Mouse in Menu: Left to pick another menu or function, Middle (or F1) for help, Right to return to previous menu. <CR> means keyboard return.
- 5. Dialog region at the lower left of screen displays current activity and prompts for input. Check this region frequently to see if input is required.
- 6. Dynamic Viewing 👋 can be used to position the model in the graphics area. When activated, the

mouse buttons, Left translates the model, Right zooms in/out, Middle rotates in 3-D. Use RESET VIEW 💿

and FILL to return to original view. Be sure to turn off DYNAMIC VIEW before picking in the graphics area.

- 7. CTRL P/N recall previous/next commands entered.
- 8. All of the workshop problems have Mentat procedure and data files. They are located in a marc.ug directory under Mentat's main directory. The directory/file structure looks like:

~mentat/examples/marc.ug/s3/c3.9/ for Section 3, Chapter 3.9.

Furthermore, you can click on the filename listed in the input files table to download the files via the web.

|                                                                                                    |                 | File | Select | View | Tools | Window | Help                                                       |                                                                                |
|----------------------------------------------------------------------------------------------------|-----------------|------|--------|------|-------|--------|------------------------------------------------------------|--------------------------------------------------------------------------------|
| Where, say in directory <i>/marc_ug/s3/c3.9</i> , there is a procedure file called <i>s4.proc</i> . It                                                             |                 |      |        |      |       |        | Help<br>Wentat H<br>Release<br>What's N                    | kelp<br>Guide                                                                  |
| automatically runs Mentat to buil<br>run Marc, and process the results<br>These directories can be copied t<br>your local disk area to work on du<br>the workshop. | d,<br>o<br>ring |      |        |      |       |        | Installati<br>User's G<br>Volume A<br>Volume B<br>Volume C | ide<br>: Theory and User Information<br>: Element Library<br>: Program Input   |
| Check out the HELP & RUN A DE menus.                                                                                                    | MO              |      |        |      |       |        | Volume E<br>Python M<br>MAR 101                            | tanual Introduction Course                                                     |
|                                                                                                    |                 |      |        |      |       |        | MAR 102<br>MAR 103<br>MAR 104                              | Advanced Course<br>Experimental Elastomer Analysis<br>Electromagnetic Analysis |
|                                                                                                    |                 |      |        |      |       |        | Run a De<br>Run a Py<br>About M                            | mo<br>thon Demo<br>arc Mentat                                                  |

## **Mechanics of Mentat**

Before you get started with Mentat, you need to know how to communicate with the program. The goal of this section is to give you an overview of how Mentat works and to provide you with the basic information to interact comfortably with the program. Upon completion of this, you should have a clearer understanding of the following areas:

- The basic window layout
- How Mentat communicates with you
- How you communicate with Mentat
- The menu system

## Marc/Mentat Window Layout

The starting point for all communication with Mentat is the window shown below that appears at the start of the program.

| M      | Marc Mentat 2014.0.            | 0 (64bit): model1.mud -                  | [Model (View 1)   | ]                     |                        |                         |                     |                       |                      |               |                    |                  |                           | x     |
|--------|--------------------------------|------------------------------------------|-------------------|-----------------------|------------------------|-------------------------|---------------------|-----------------------|----------------------|---------------|--------------------|------------------|---------------------------|-------|
|        | File Select View               | Tools Window Help                        |                   | JI I                  |                        |                         |                     |                       |                      |               |                    |                  |                           | - 8 × |
|        | •                              | ۵ 🏹 🖸 🖉                                  | iei 🔑 🏸           |                       | ► + † ,                | // ~                    | + <del>()</del>   † | $\Phi \times \lambda$ |                      | > Analy       | sis Class Structu  | al               |                           |       |
| Ð      | Geometry & Mesh                | Tables & Coord. Syst. G                  | Geometric Propert | ies Mate              | rial Properties        | Contact Tool            | box Links           | Initial Condition     | ns Bounda            | ry Conditions | Mesh Adaptivity    | Loadcases 1      | lobs Results              |       |
| B      | Length Unit  Geometry & Mesh   | Check/Repair Geometry<br>Curve Divisions | Curves<br>Planar  | Volumes<br>2-D Rebars | Attach<br>Change Clas  | Convert<br>ss Defeature | Expand<br>Intersect | Relax<br>Revolve      | Stretch<br>Subdivide | Symmetry      | Crid Edit          | New<br>Show Menu | Identify<br>Plot Settings |       |
| lain M | Renumber<br>Basic Manipulation | Solid Mesh Seeds                         | Surfaces          | resh                  | Check                  | Duplicate               | Move                | Solids                | Sweep                |               | Coordinate System  | Edit             | Template File             |       |
| ×      | Model List                     | The Hatometer                            | 710101            |                       |                        |                         | open                |                       |                      |               | coordinate o joten |                  |                           |       |
| 8      | model1                         |                                          |                   |                       |                        |                         |                     |                       |                      |               |                    |                  | MSCASot                   | tware |
|        |                                |                                          |                   | ×                     |                        |                         |                     |                       |                      |               |                    |                  |                           |       |
|        |                                |                                          |                   | ×.                    |                        |                         |                     |                       |                      |               |                    |                  |                           |       |
|        |                                |                                          | 1                 |                       |                        |                         |                     |                       |                      |               |                    |                  |                           |       |
|        |                                |                                          |                   | ( <b>@</b> )          |                        |                         |                     |                       |                      |               |                    |                  |                           |       |
|        |                                |                                          |                   |                       |                        |                         |                     |                       |                      |               |                    |                  |                           |       |
|        |                                |                                          |                   |                       |                        |                         |                     |                       |                      |               |                    |                  |                           |       |
|        |                                |                                          |                   |                       |                        |                         |                     |                       |                      |               |                    |                  |                           |       |
|        |                                |                                          |                   | _                     |                        |                         |                     |                       |                      |               |                    |                  |                           |       |
|        |                                |                                          |                   |                       |                        |                         |                     |                       |                      |               |                    |                  |                           |       |
|        |                                |                                          |                   |                       |                        |                         |                     |                       |                      |               |                    |                  |                           |       |
|        |                                |                                          |                   | <u>_#</u>             |                        |                         |                     |                       |                      |               |                    |                  |                           |       |
|        |                                |                                          |                   |                       |                        |                         |                     |                       |                      |               |                    |                  |                           |       |
|        |                                |                                          |                   |                       |                        |                         |                     |                       |                      |               |                    |                  |                           |       |
|        |                                |                                          |                   |                       |                        |                         |                     |                       |                      |               |                    |                  |                           |       |
|        |                                |                                          |                   |                       |                        |                         |                     |                       |                      |               |                    |                  |                           |       |
|        |                                |                                          |                   |                       |                        |                         |                     |                       |                      |               |                    |                  |                           |       |
|        |                                |                                          |                   |                       |                        |                         |                     |                       |                      |               |                    |                  |                           |       |
|        |                                |                                          |                   |                       |                        |                         |                     |                       |                      |               |                    |                  |                           |       |
|        |                                |                                          |                   |                       |                        |                         |                     |                       |                      |               |                    |                  | Ň                         |       |
|        |                                |                                          |                   |                       |                        |                         |                     |                       |                      |               |                    |                  |                           |       |
|        |                                |                                          |                   |                       |                        |                         |                     |                       |                      |               |                    |                  | ₽ ⇒                       | ×     |
|        |                                |                                          |                   |                       |                        |                         |                     |                       |                      |               |                    |                  |                           | 1     |
| ator   |                                |                                          |                   | ×                     | Command >              |                         |                     |                       |                      |               |                    |                  |                           |       |
| Navig  |                                |                                          |                   | ð                     | Command ><br>Command > |                         |                     |                       |                      |               |                    |                  |                           |       |
| Model  |                                |                                          |                   |                       | Command >              |                         |                     |                       |                      |               |                    |                  |                           |       |
| Dy     | namic Menu Mode                | Navigator                                |                   | Dialo                 | Command >              |                         |                     |                       |                      |               |                    |                  |                           |       |
| Rea    | dy                             |                                          |                   |                       |                        |                         |                     |                       |                      |               |                    |                  |                           |       |

Figure 1.1-2 Basic Mentat Window

#### The Mentat Window is divided into three major areas:

**Graphics** area is used to display the current state of the database. When you start Mentat, the graphics area is blank to indicate that the database is empty.

| Menu area     | is reserved to show the selectable menu-items and is divided into two submenus, |                                                                                                    |  |  |  |  |  |  |
|---------------|---------------------------------------------------------------------------------|----------------------------------------------------------------------------------------------------|--|--|--|--|--|--|
|               | Static                                                                          | always present and contains items that are applicable and selectable at all times                                                                                                    |  |  |  |  |  |  |
|               | Dynamic                                                                         | contents of the dynamic menu area change as the menu items are selected.                                                                                                    |  |  |  |  |  |  |
| Dialogue area | is a scrollable appear, and w                                                   | area of about five visible lines where all program prompts, warnings, and responses here the user can input data or commands.                                                                                                    |  |  |  |  |  |  |
|               | Status Area                                                                     | within the dialogue area and reserved to communicate the state of the program to<br>the user. Either working or ready appears in the status area to reflect the current<br>state of the program. For intensive operations, an additional progress widget will<br>appear. |  |  |  |  |  |  |

## How Mentat Communicates with You

Mentat communicates with you via prompts and messages and other visual queues. Mentat's prompts urge you to take action through the input of data or commands. These prompts have three types of trailing punctuation marks to indicate the required type of input:

- : enter numeric data, e.g., .283/384;
- > enter a character string, typically a command, file name or set name;
- ? enter a YES or NO answer.

If you misspell a keyword or enter an incorrect response, Mentat warns you through a message posted in the dialogue area. Mentat does not require that you complete every action you initiate. For example, if you are prompted for a filename, and you change your mind, entering a <CR> instead of typing in the filename tells Mentat to abort the action. If the program is waiting for a list of items to operate on, and instead you enter a command that also requires a list of items or any additional data, Mentat ignores your original request and process the command. If the command you enter does *not* request additional data, you are returned to the original data request from before the interrupt.

The program assumes at all times that you want to repeat the previous operation on a new set of items and prompts you for a new list to operate on. This process repeats itself until you indicate otherwise by entering a new command or a <CR>.

## How This Manual Communicates with You

Mentat menus suggest the next step or steps to complete for the simulation; commonly the menus are abstracted into a button name sequence leaving room for more meaningful figures. For example, to save the current model in Mentat, the button sequence:

| MAIN MENU           | (panel title)                         |
|---------------------|---------------------------------------|
| FILES               | (pulldown)                            |
| SAVE AS spf         | (button that launches a file browser) |
| <cr> or Cancel</cr> | (submenu button)                      |

is used to represent the actual menus as shown in Figure 1.1-2 where clicking on FILES in the static menu (1) brings up the FILE I/O menu. Clicking on the button SAVE AS (2), brings up the SAVE AS FILE file browser, and it is implied that you enter the file name, spf, (3) and accept the entry by clicking the OK button (4). Placing the mouse in the menu area and clicking the right mouse button will RETURN (5) you to your previous menu (MAIN MENU). This button sequence has colored the buttons as they appear in the menus and a few introductory chapters use the colored button names whereas others use black fonts assuming you have understood how the button sequence represents the menus. In summary, green buttons take you to another menu, where as blue (cyan) buttons perform an action.

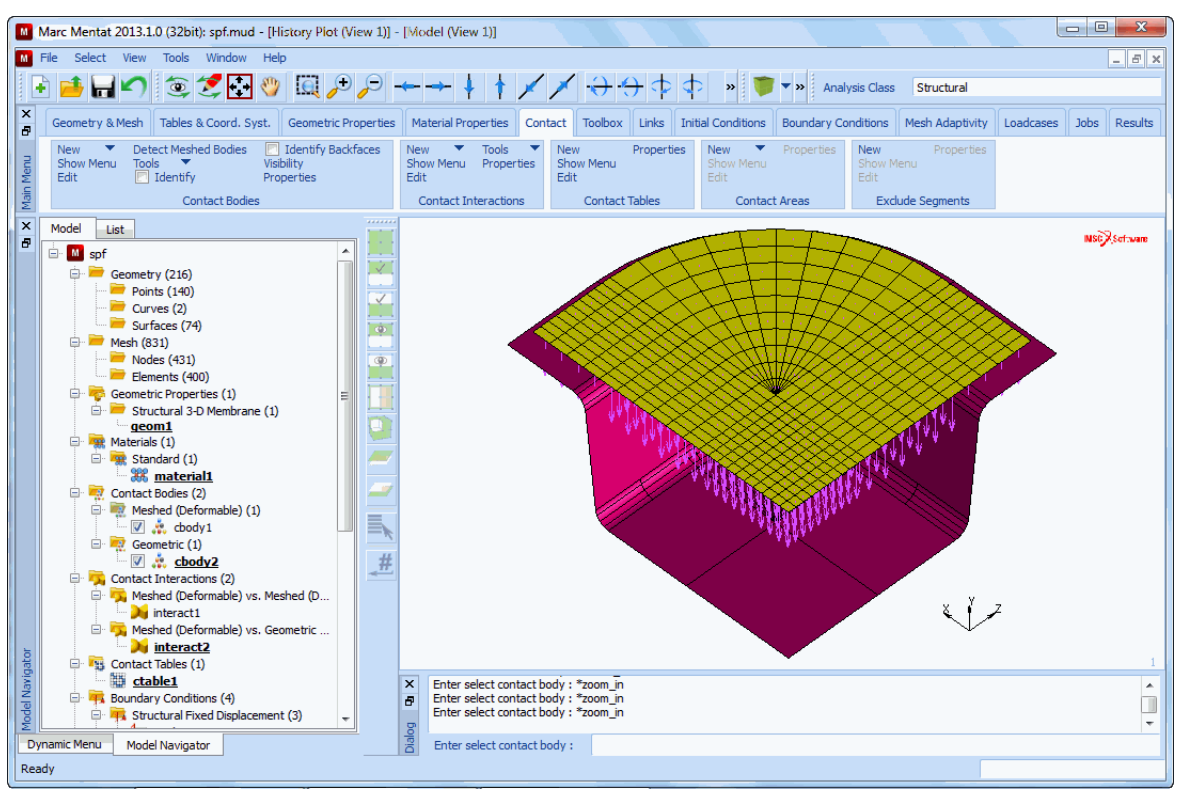

Figure 1.1-3 Screen View when using Model Navigator Mode

**Note:** The menus in the current version of Mentat do not exactly agree with what is given in this manual. The manual is only updated when the menus are substantially different.

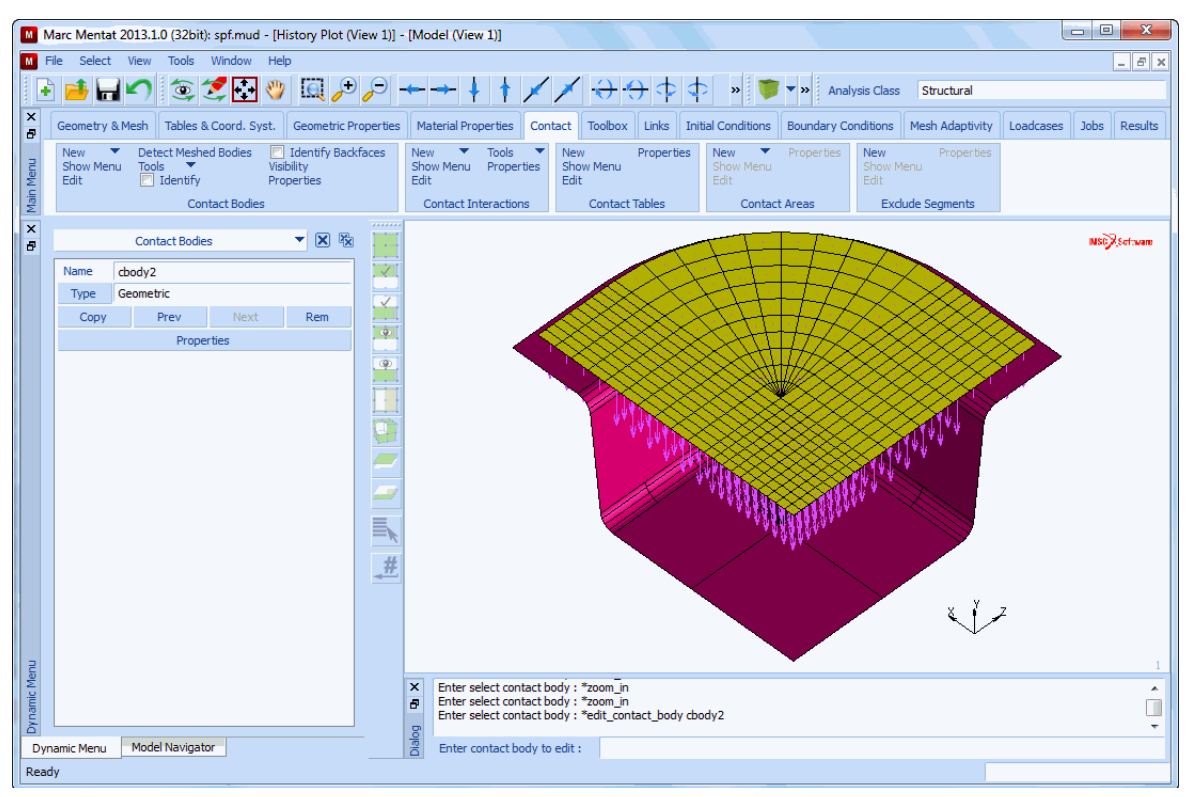

Figure 1.1-4 Screen View when using Dynamic Menu Mode

| 🗖 Marc Menta   | t Save As                 |   |   |   |   |   |      | ×  |
|----------------|---------------------------|---|---|---|---|---|------|----|
| Look in:       | C:\Scratch                | • | 0 | ٩ | 0 | 9 |      |    |
| My Compu       | iter                      |   |   |   |   |   |      |    |
| File name:     | spf                       |   |   |   |   |   | Sav  | e  |
| Files of type: | Binary Model File (*.mud) |   |   |   |   | - | Cano | el |
| Default Style  |                           |   |   |   |   |   |      | •  |

Figure 1.1-5 Mentat Menu

## How You Communicate with Mentat

All interaction with Mentat is done through the mouse, keyboard, or a combination of both. This section first discusses the usage of the mouse, followed by a discussion on how to use the keyboard as a means to enter commands and data.

#### The Mouse

The mouse is used to select items from the menu area or to point at items in the graphics area. It is important to make a distinction between using the mouse in the menu area versus the graphics area because the three mouse buttons have very different functions in each area. Figure 1.1-6 shows a graphical representation of the mouse, mouse buttons, and corresponding cursor.

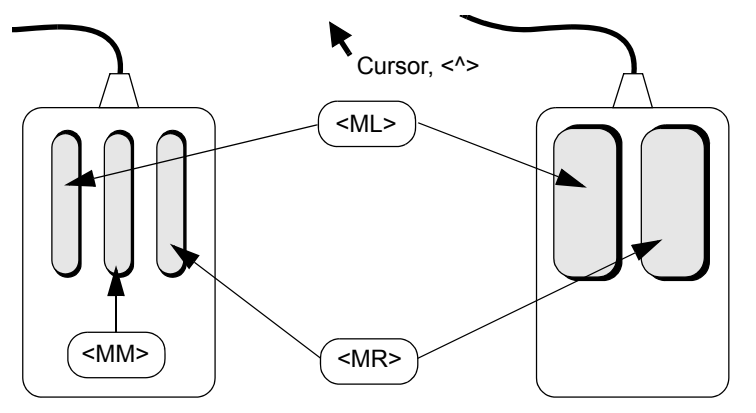

Figure 1.1-6 The Mouse, Mouse Buttons, and Corresponding Cursor

The left button is represented by  $\langle ML \rangle$ , the middle button by  $\langle MM \rangle$ , and the right button by  $\langle MR \rangle$ . For a two button mouse  $\langle MM \rangle = \langle ML \rangle + \langle MR \rangle$  depressed at the same time. *Click* refers to a quick single depress-release action.

#### Using the Mouse to Select a Menu Item

To select a menu item with the mouse, move the  $\uparrow$  over the item that you want to select and click the <ML. To return to the previous menu, move the  $\uparrow$  over the menu area, and click the <MR. Alternatively, you can click on the RETURN button in the menu area using <ML. Clicking on the MAIN button takes you to the main menu.

#### On-line Help

Using the Classic version of Mentat, each menu item has a help panel with a short description and explanation of the function of that menu item. To activate the help feature, position the  $<\uparrow>$  over the menu item on which you require help, followed by a click of the <MM>. The help panel disappears the moment you select another menu item. You may also use the F1 function key to activate the HELP feature.

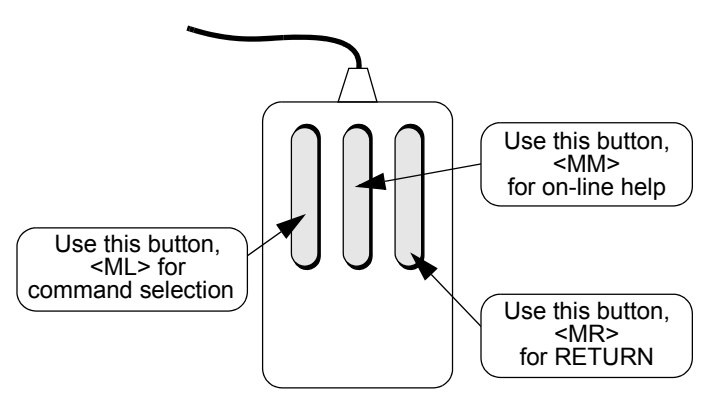

Figure 1.1-7 Using the Mouse in the Menu Area

#### Using the Mouse to Point

The mouse is used in two ways to operate in the graphics area: to point to or pick existing items, or to point to or pick the location of yet to be created items.

- To pick, the mouse is used by moving the <↑> over the item to be identified followed by a click of the <ML>. Henceforth called by *clicking on an item*. You can undo that action by clicking the <MM> anywhere in the graphics area. At times, you will need to identify more than a single item. A list of items must be terminated by a click of the <MR> with the <↑> positioned anywhere in the graphics area. Alternatively, you can click on the END LIST button in the menu area using <ML>.
- 2. To locate a position in Mentat, it is possible to define a grid that is positioned in space and where the grid consists of points that can be pointed to. If you click in the vicinity of a grid point, the coordinates of the item that you created are snapped to that grid point. In addition, you can also pick an existing node, point, or surface-grid-point to specify a location.

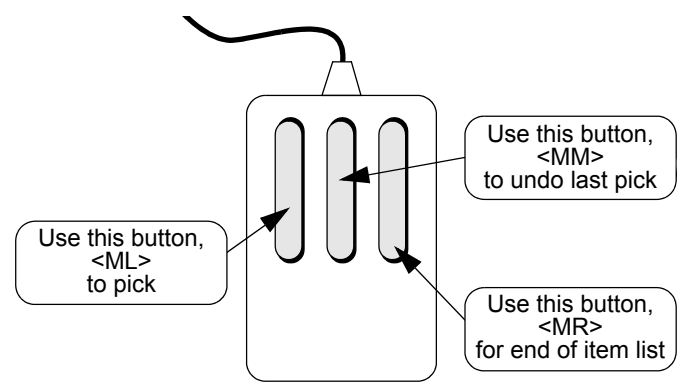

Figure 1.1-8 Using the Mouse in the Graphics Area

#### Spaceball

A spaceball is a programmable device that can be used to manipulate the model view and permit the user to define shortcuts. The programming of the shortcuts is done using the Spaceball Control Menu. One simply defines the Mentat commands associated with the different buttons shown in the Spaceball Control menu referenced by the VIEW pulldown.

| M Spaceba | all Control                           |              |                    |                   | 23     |
|-----------|---------------------------------------|--------------|--------------------|-------------------|--------|
|           | Motion                                |              |                    | Sensitivity       |        |
| Zoom      | Translation Rotation                  | Lev          | el                 | Medium            | -      |
|           | Butto                                 | n Comman     | ds                 |                   |        |
| Button 1  | *reset_view                           |              |                    |                   |        |
| Button 2  | *fill_view                            |              |                    |                   |        |
| Button 3  | *set_nodes off *elements_solid *s     | urfaces_s    | olid *solids_fille | ed *regen         |        |
| Button 4  | *set_nodes on *elements_wirefra       | me *surfac   | es_wireframe       | *solids_wireframe | *regen |
| Button 5  | *set_lighting 1 on *set_lighting 2 of | on *set_ligi | nting 3 on *se     | t_lighting 4 on   |        |
| Button 6  | *set_lighting 1 off *set_lighting 2   | off *set_lig | hting 3 off *s     | et_lighting 4 off |        |
| Button 7  |                                       |              |                    |                   |        |
| Button 8  |                                       |              |                    |                   |        |
|           |                                       |              |                    |                   |        |
|           | Save                                  |              |                    | Restore           |        |
|           |                                       | ОК           |                    |                   |        |

#### **Keyboard Input**

Not all data can be entered through the mouse; numerical and literal data *must* be entered via the keyboard. The program mode prescribes the specific requirements for proper entry of each type of data. The program can be in data mode or in command/literal data mode and is described under the following two headings.

#### **Numerical Data**

You must use the keyboard for numerical data entry. The program interprets the data entry according to the context in which it is used. If the program expects a real number and you enter an integer, Mentat automatically converts the number to its floating point value. Conversely, if a floating point format number is entered where an integer is expected, the program converts the real number to an integer.

Scientific notation for real numbers is allowed in the following formats:

.12345e01 .12345e01 -0.12345e-01

The interpreter does not allow imbedded blanks in the format. Whenever the program encounters an illegal format, the message bad float! appears in the dialogue area. The prompt for numerical data is a colon (:).

#### Literal Data

Literal data is used for file, set, and macro names. A literal data string may *not* be abbreviated. Commands as introduced in the beginning are considered string data (as opposed to literal string data) and *can* be abbreviated as long as the character string is unique within the Mentat command library. For example, \*add\_elements cannot be abbreviated to \*add because of the other commands that start with the same characters such as \*add\_nodes and \*add\_curves. The program checks the input for validity against the internal library of valid responses. For example, if you enter an ambiguous or misspelled command, Mentat responds by listing all the valid entries that start with the same first letter of the command. The prompt for literal data is a greater-than symbol (>).

If the program is in data mode which is identified by the : prompt, you must enter a command preceded by an asterisk (\*) to instruct the program that you are entering a command.

For example: Enter node (1): \*add\_nodes

If you enter a command without the asterisk when the program is in data mode, Mentat responds with an error message in the dialogue area.

The asterisk *can* be omitted when the program is in command or literal data mode which is indicated by the greater-than symbol (>).

For example: Command > add\_nodes

#### **Editing the Input Line**

The experienced user can enter a sequence of commands or requests in a single 160-column input line. Note that anything typed beyond the input line limit is lost! Use <CR> to avoid this. You must use a blank space to separate entries when you are entering multiple responses on a single input line. All entries in the buffer are processed sequentially.

Mentat maintains a history of lines that are entered and offers limited recall and editing capabilities for the command line. The arrow keys  $\land$  and  $\lor$  on the keyboard can be used to scroll up and down in the dialogue area to make these lines visible. Use CTRL-p (that is, hold down the CTRL key and press the p key) to recall a previously entered input line. Repeat the CTRL-p sequence to recall as many lines as you need. Use CTRL-n to move to the next line in the history of command lines. (*p* and *n* stand for *previous* and *next*, respectively, in these control sequences.)

Edit functions for the current line are: backspace for character delete and CTRL-u for line delete. The left and right arrow keys are used to position the cursor at the desired location to overwrite or insert characters. The TAB key is used as a toggle to switch from insert to overwrite mode and vice versa. For example, if you type \*view\_viewpont 0.0p 0.0 1.0, the program responds with the message unknown command in the dialogue area. To correct the entry, recall the line using CTRL-p, use the left arrow key to move the cursor to the letter n of view\_viewpont, press the TAB key, type i, and press <CR> to enter the line. The command will now be \*view\_viewpoint.

## **Model Navigator**

The Model Navigator in Mentat provides the user the option to easily investigate the contents of a model. It allows the user to quickly view the contents and to determine the completeness of the model. The Model Navigator not only effectively provides a tree representation of the model, it also allows one to quickly move to different menus. All menus, which can be accessed from within the Main Menu, can also be accessed from within the Model Navigator.

The Main Menu and the Dynamic Menu are not required anymore, though in some cases (especially when working with the Geometry & Mesh and Results tabs), it can be easier to access menus from within the Main Menu. Note that there are startup options to hide the Main Menu, the Dynamic Menu, and the Dialog Area (-hide\_main\_menu, - hide\_dynamic\_menu and -hide\_dialog). Hiding the Main Menu and the Dialog Area increases the size of the Graphics Area (hiding and unhiding can also be done any time Mentat is running, by using the Right Mouse Button (RMB) when the cursor is positioned on the Menu Bar at the top of the Mentat window, respectively, below the List Specification Toolbar or the Results Navigation Toolbar).

The Model Navigator is illustrated using same model as shown in Chapter 2.2, *Thermo-Mechanical Analysis of Cylinder Head Joint with Quadratic Contact*. The images are created with a hidden Dialog Area.

Upon running the procedure file in Chapter 2.2, the model shown below is obtained. The finite elements are plotted in solid mode and Contact Bodies are identified. The Model Navigator is shown in the (default) Model view, as opposed to the List view, which will be briefly discussed later on.

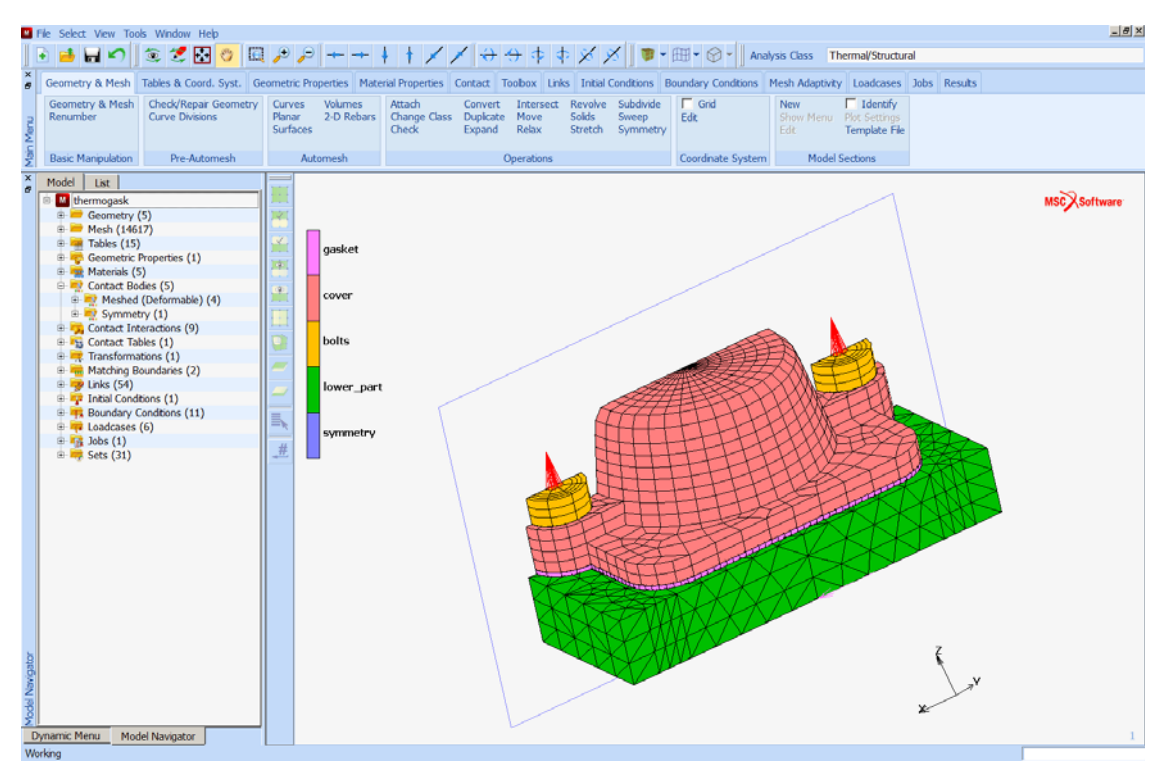

At the top of the navigator, the name of the model is displayed. Then, from the top to the bottom, the model entries are shown, starting with the Geometry and Mesh data.

There are several options to expand and collapse the different folders of the Model Browser:

- Open the RMB menu when the cursor is positioned on the top item (name of the model), the top bar (showing the Model and List tabs) of the Model Navigator, or below the last entry in the free area of the Model Navigator, and select Expand All Folders or Collapse All Folders;
- Open the RMB menu when the cursor is positioned on a folder and select the Expand Folder option;
- Click on the [-] / [+] icons to expand and collapse an individual folder.

The figure below shows the effect of the various options. On the left, all folders have been expanded, where on the right only the Materials folder has been expanded.

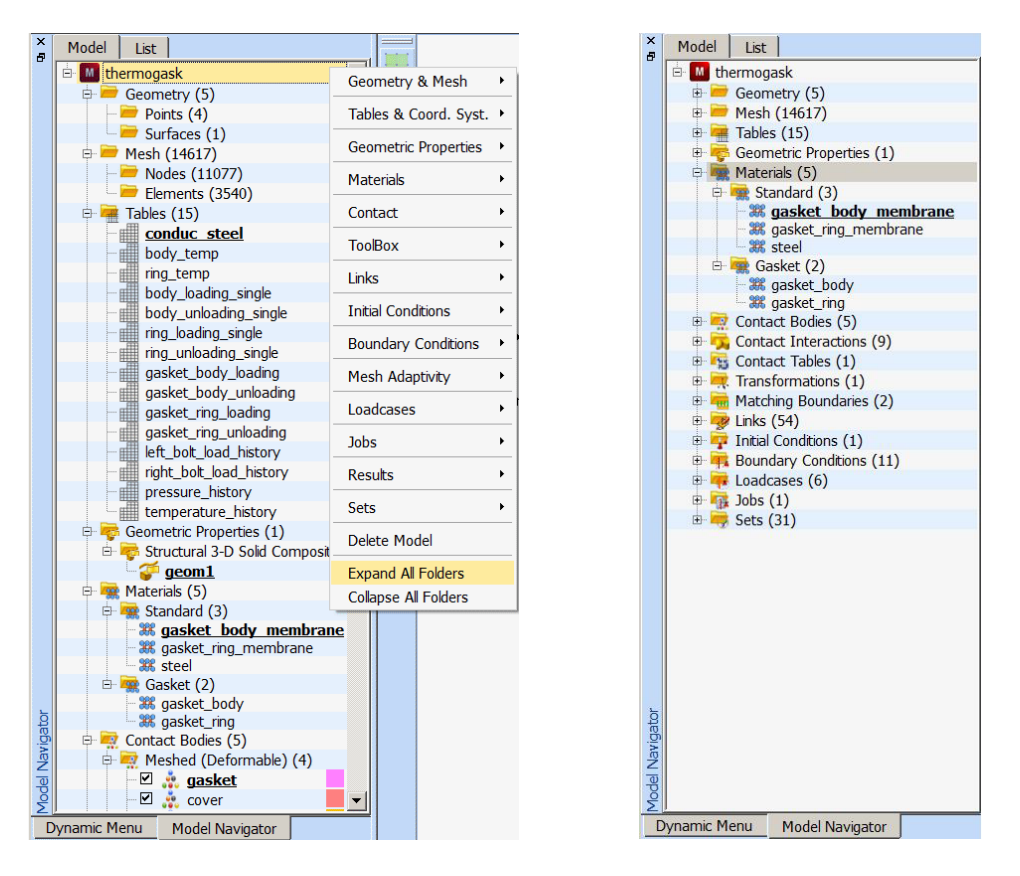

If one closes all of the sub-folders, one sees the following view:

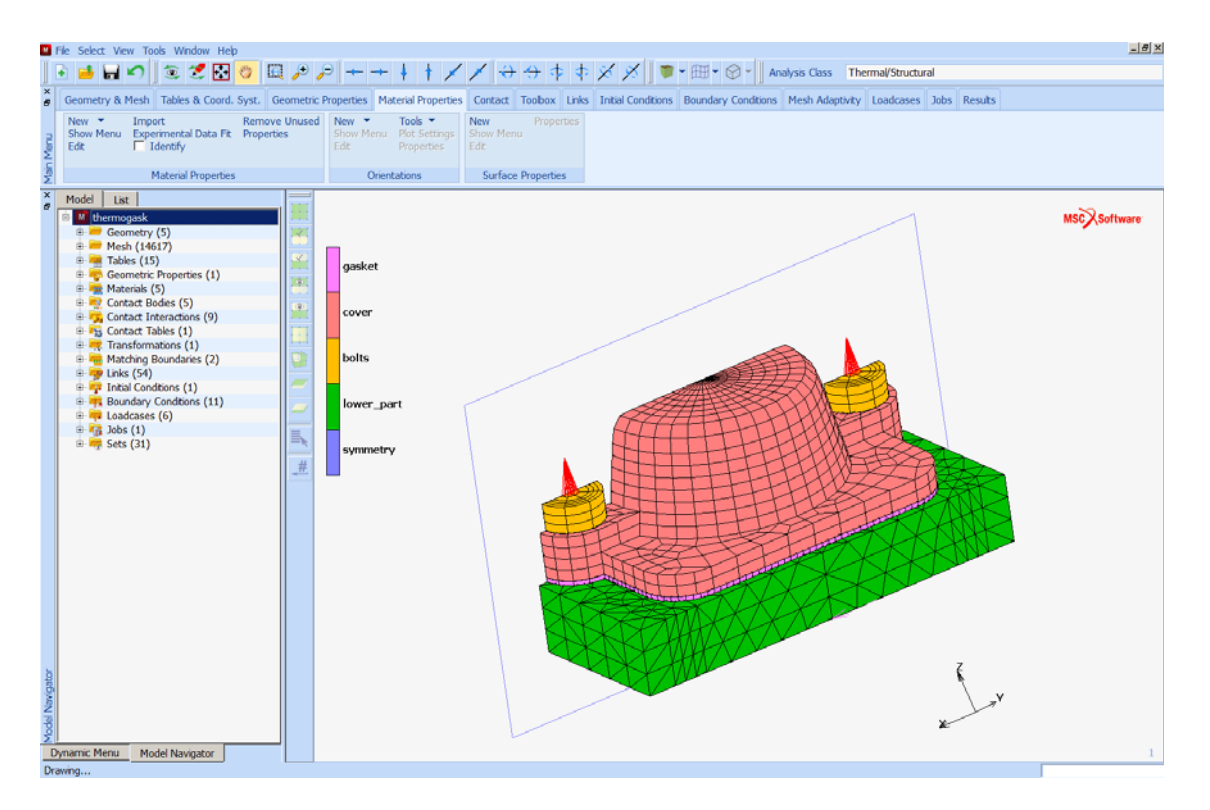

Opening up the Contact Bodies folder, one can see that the colors in the navigator match those in the identification legend. Note that the navigator facilitates the use of picking. By clicking the check box in front of an individual contact body, the display of this body can be easily switched on or off. In the figure below, the check box of contact body *gasket* is inactive and this body is not displayed in the graphics area.

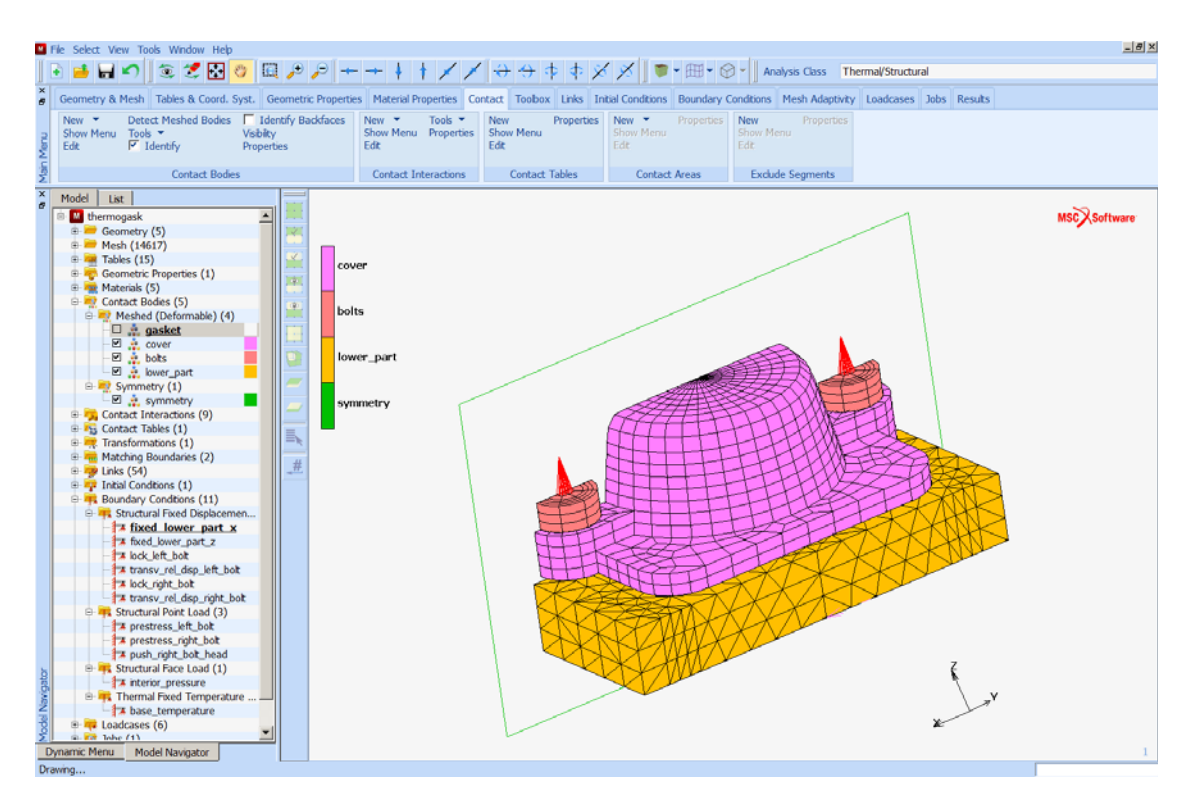

In a similar manner, if one opens the Boundary Conditions folder and use the RMB, one sees the following menu. Here one can clearly see the correspondence with the Boundary Conditions tab in the Main Menu. One can add a New Boundary Condition, Edit an existing boundary condition, merge duplicate or remove all boundary conditions (using the Tools menu), define Plot Settings, switch the identification of boundary conditions on and off, and expand the Boundary Conditions folder.

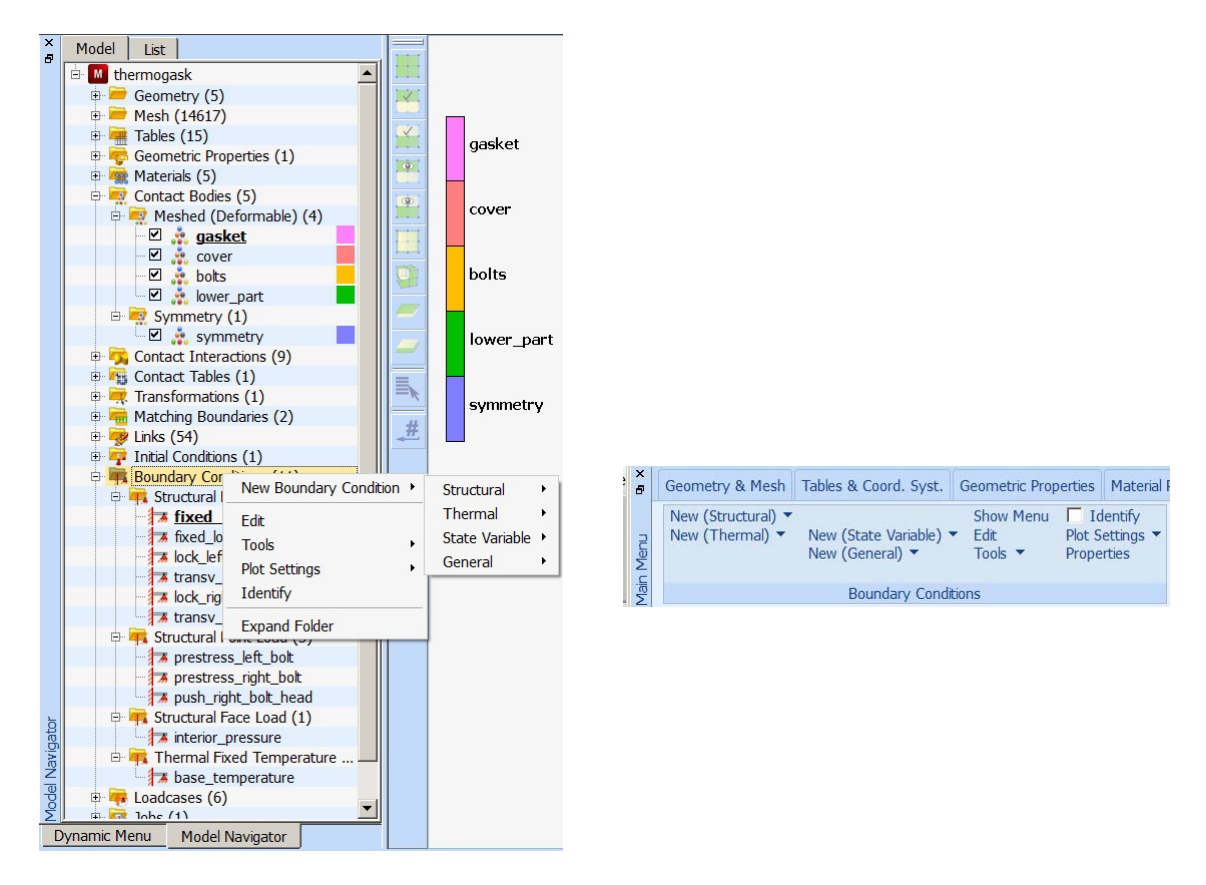

By selecting Identify, one then sees (note that the Main Menu has been hidden):

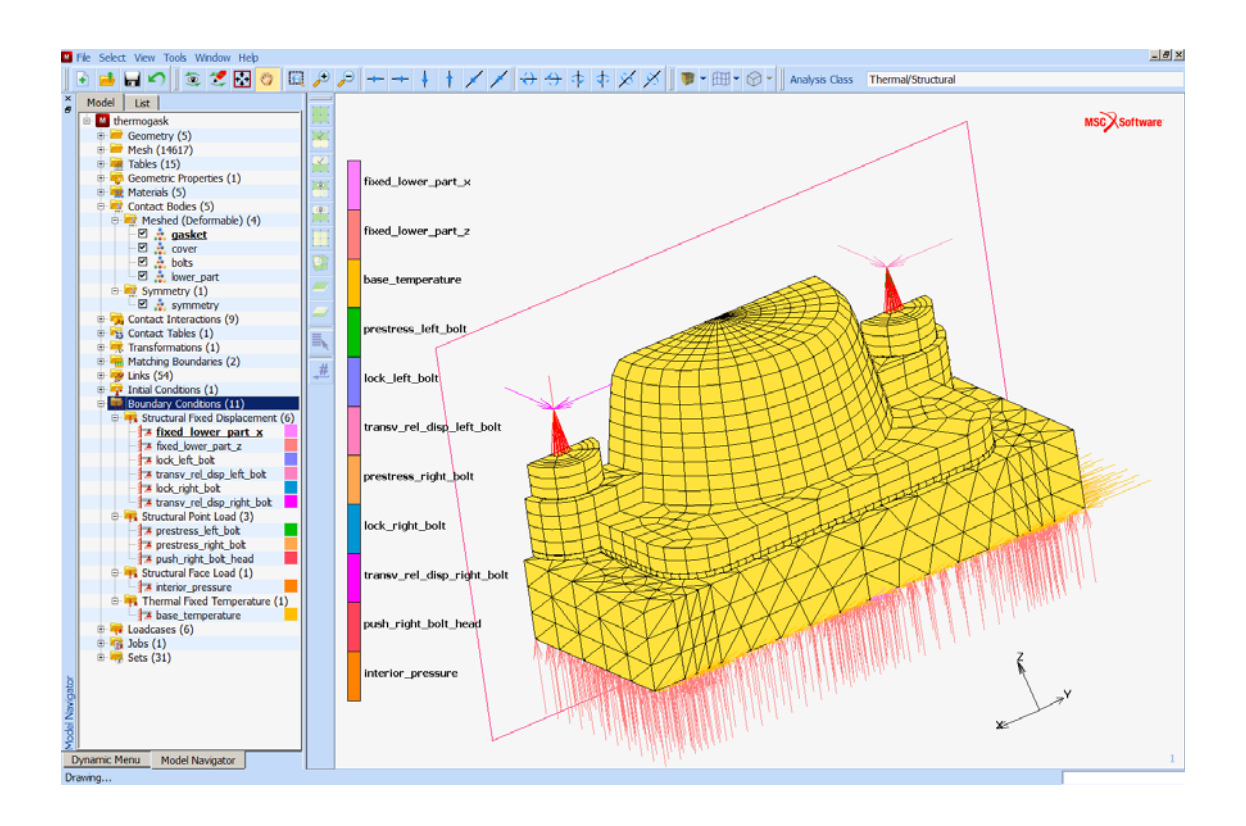

If one selects New Boundary Condition, then one can use the Model Browser to navigate through the menu system. The following figure shows how a structural boundary condition can be added. The pop-up menu where the data has to be entered also has an area where the entities have to be defined to which the boundary condition will be applied.

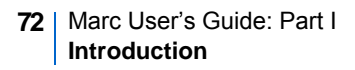

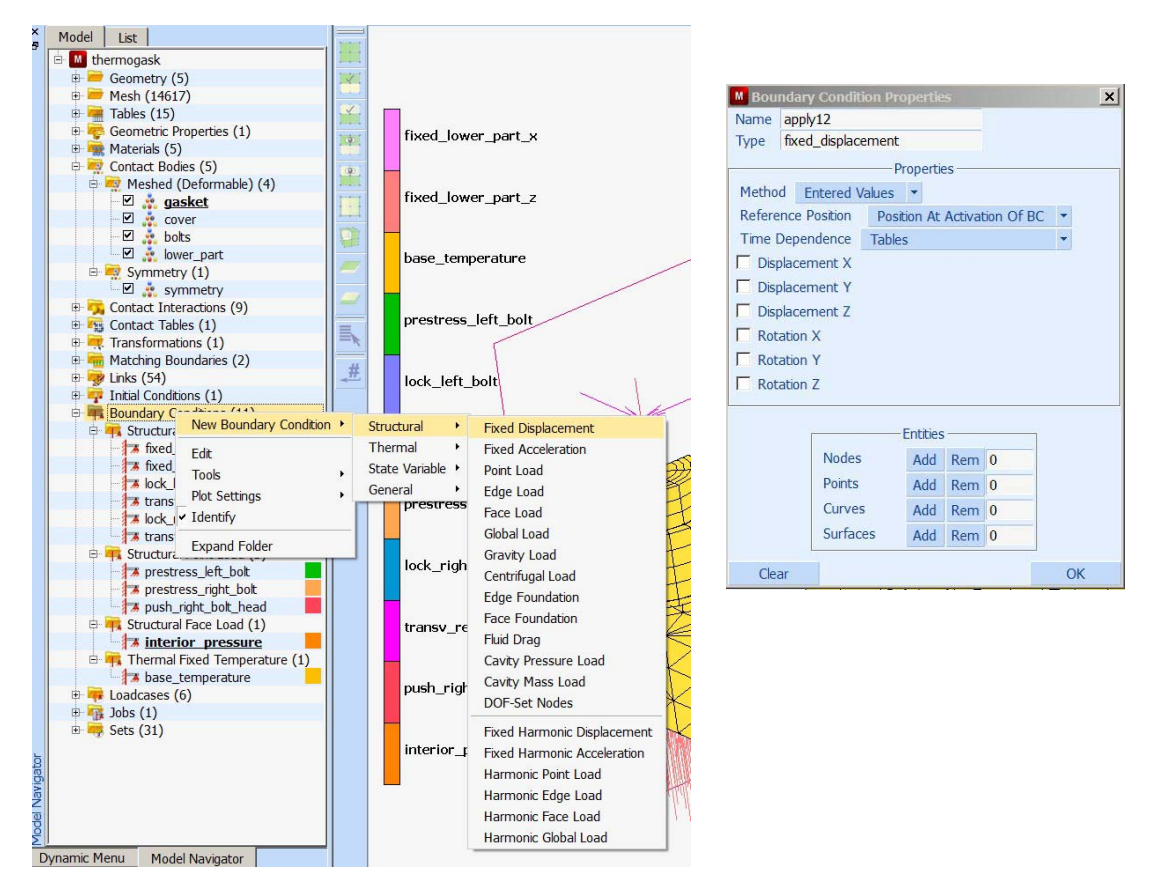

When double clicking the left mouse button (LMB) over an entity, one will be placed into the appropriate menu to edit that particular entity.

If one completely hides the Dynamic Menu, then better use of one's monitor display area may be achieved by undocking the Model Browser. The following figure shows how the Dynamic Menu can be hidden (using the RMB in the left bar of the Dynamic Menu) and the Model Navigator is undocked (by double clicking or dragging using the LMB in the left bar of the Model Navigator). This way it can be arbitrarily positioned by the user.
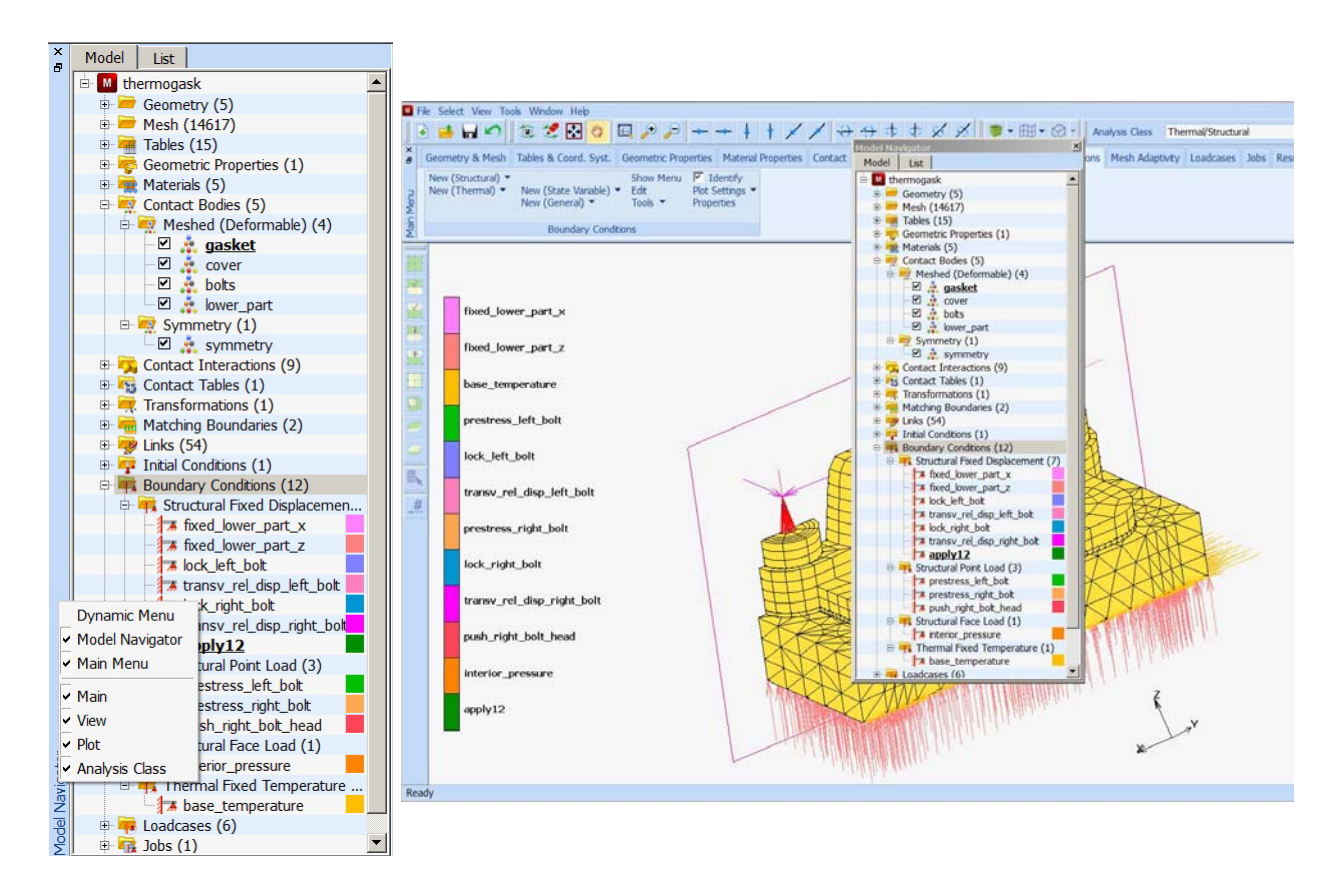

The Model Browser has two views: the Model and List view:

| Model Na | vigator | × |
|----------|---------|---|
| Model    | List    |   |

If one switches to the List view, one has additional tools to filter what is shown in the Model Navigator. Continuing to work in the Boundary Condition menus, one obtains:

## 74 | Marc User's Guide: Part I Introduction

| Filters                                                                                                    |   |
|----------------------------------------------------------------------------------------------------|---|
| First Level                                                                                                    | - |
| Second Level                                                                                                    | - |
| Name                                                                                                    |   |
| Roundary Conditions (11)                                                                                                    |   |
| fixed lower part x                                                                                                    |   |
| TREA TOTICI PUTC A                                                                                                    |   |
| fixed_lower_part_z                                                                                                    |   |
| <pre># fixed_lower_part_z # lock_left_bolt</pre>                                                                                                    |   |
| <pre>fixed_lower_part_z fixed_lower_part_z fock_left_bolt fransv_rel_disp_left_bolt</pre>                                                                                                    |   |
| <ul> <li>fixed_lower_part_z</li> <li>kck_left_bolt</li> <li>transv_rel_disp_left_bolt</li> <li>lock right bolt</li> </ul>                                                                                                 |   |
| <ul> <li>fixed_lower_part_z</li> <li>fixed_lower_part_z</li> <li>lock_left_bolt</li> <li>transv_rel_disp_left_bolt</li> <li>lock_right_bolt</li> <li>transv_rel_disp_right_bolt</li> </ul>                                |   |
| fixed_lower_part_z     fixed_lower_part_z     lock_left_bolt     transv_rel_disp_left_bolt     transv_rel_disp_right_bolt     transv_rel_disp_right_bolt                                                                  |   |
| fixed_lower_part_z     fixed_lower_part_z     lock_left_bolt     transv_rel_disp_left_bolt     transv_rel_disp_right_bolt     prestress_left_bolt     prestress_right_bolt                                                |   |
| <pre>% fixed_lower_part_z % fixed_lower_part_z % lock_left_bolt % transv_rel_disp_left_bolt % lock_right_bolt % prestress_left_bolt % prestress_right_bolt % push right bolt % push right bolt</pre>                      |   |
| fixed_lower_part_z     fixed_lower_part_z     lock_left_bolt     transv_rel_disp_left_bolt     transv_rel_disp_right_bolt     prestress_left_bolt     prestress_right_bolt     push_right_bolt_head     interior pressure |   |

The First Level filter allows selecting main folders of the Model Navigator. In the current example, only the Boundary Conditions folder is selected. The Second Level filter allows selecting sub-folders, while the Name filter allows selecting entities based on the starting character(s) of the entity. The following figure shows the First Level filter, and the use of the Name filter where only Boundary Conditions with a name starting with the character "p" are listed.

| Model List                                                                                                    | Model List  |
|----------------------------------------------------------------------------------------------------|-------------|
| Filters                                                                                                    | Filters     |
| First Level                                                                                                    | First Level |
| Transv_rel_disp_right_bolt       # transv_rel_disp_right_bolt       # prestress_right_bolt       # push_right_bolt_head       # interior_pressure       # base_temperature |             |

When executing a procedure file which causes a huge number of model navigator entities to be created, one may see a slow down of the program. This can be avoided by editing the procedure file and adding the command \*model\_navigator\_update off at the top of the procedure file, which causes the program to not update the model navigator. This command can also be set via the menu system by either using by using Tools  $\rightarrow$  Procedures... $\rightarrow$ Update Model Navigator On/Off or using Tools  $\rightarrow$  Program Settings... $\rightarrow$  Model Navigator Update On/Off.

# **Menu Structure**

This section focuses on the menu system as a means to communicate with Mentat. The first subsection discusses the structure of menus that constitute the program. The second subsection analyzes the components of each menu.

Upon starting Mentat, one will see the following menu.

| Μ           | Marc Mentat 2013.1          | .0 (32bit): model1.mud                 | - [Model (View 1)]                       |              |                                     |                           |                                     |                          |                                |                                |                 |                         |                                             |             |
|-------------|-----------------------------|----------------------------------------|------------------------------------------|--------------|-------------------------------------|---------------------------|-------------------------------------|--------------------------|--------------------------------|--------------------------------|-----------------|-------------------------|---------------------------------------------|-------------|
| Μ           | File Select View            | Tools Window Hel                       | <b>)</b>                                 |              |                                     |                           |                                     |                          |                                |                                |                 |                         |                                             | _ 8 ×       |
|             | 🖻 🧀 🖌                       | 🔮 🛃 😳                                  | 🔍 🔑 🔎 -                                  |              | → ‡ †                               | //                        | ++++                                | φφ                       | »                              | A N                            | nalysis Class   | Structural              |                                             |             |
| ×<br>8      | Geometry & Mesh             | Tables & Coord. Syst.                  | Geometric Properties                     | Mate         | erial Properties                    | Contact                   | Toolbox Li                          | nks Initial              | Conditions                     | Boundary Co                    | onditions Me    | sh Adaptivity           | Loadcases Jo                                | bs Results  |
| Menu        | Geometry & Mesh<br>Renumber | Check/Repair Geomet<br>Curve Divisions | ry Curves Volu<br>Planar 2-D<br>Surfaces | mes<br>Rebar | Attach<br>Change Cl<br>Check        | Conv<br>ass Dupli<br>Expa | ert Inters<br>tate Move<br>nd Relax | ect Rev<br>Solid<br>Stre | olve Sub<br>ds Swe<br>etch Syn | odivide Ed<br>eep Ed<br>mmetry | Grid<br>dit     | New<br>Show Mer<br>Edit | Identify<br>nu Plot Setting<br>Template Fil | s<br>e      |
| Main        | Basic Manipulation          | Pre-Automesh                           | Automesh                                 |              |                                     |                           | Operat                              | ons                      |                                | Co                             | oordinate Syste | m Mo                    | del Sections                                |             |
| × F         | Model List                  |                                        |                                          |              |                                     |                           |                                     |                          |                                |                                |                 |                         |                                             | NSi7,Setsum |
| ator        |                             |                                        |                                          |              |                                     |                           |                                     |                          |                                |                                |                 | 2                       |                                             | 1           |
| Model Navio |                             |                                        |                                          | X E          | Command ><br>Command ><br>Command > |                           |                                     |                          |                                |                                |                 |                         |                                             |             |
| R           | Dynamic Menu Mode<br>eady   | el Navigator                           |                                          | Dig          | Command >                           |                           |                                     |                          |                                |                                |                 |                         |                                             |             |

## 76 | Marc User's Guide: Part I Introduction

The display is divided into several areas that will be reviewed here.

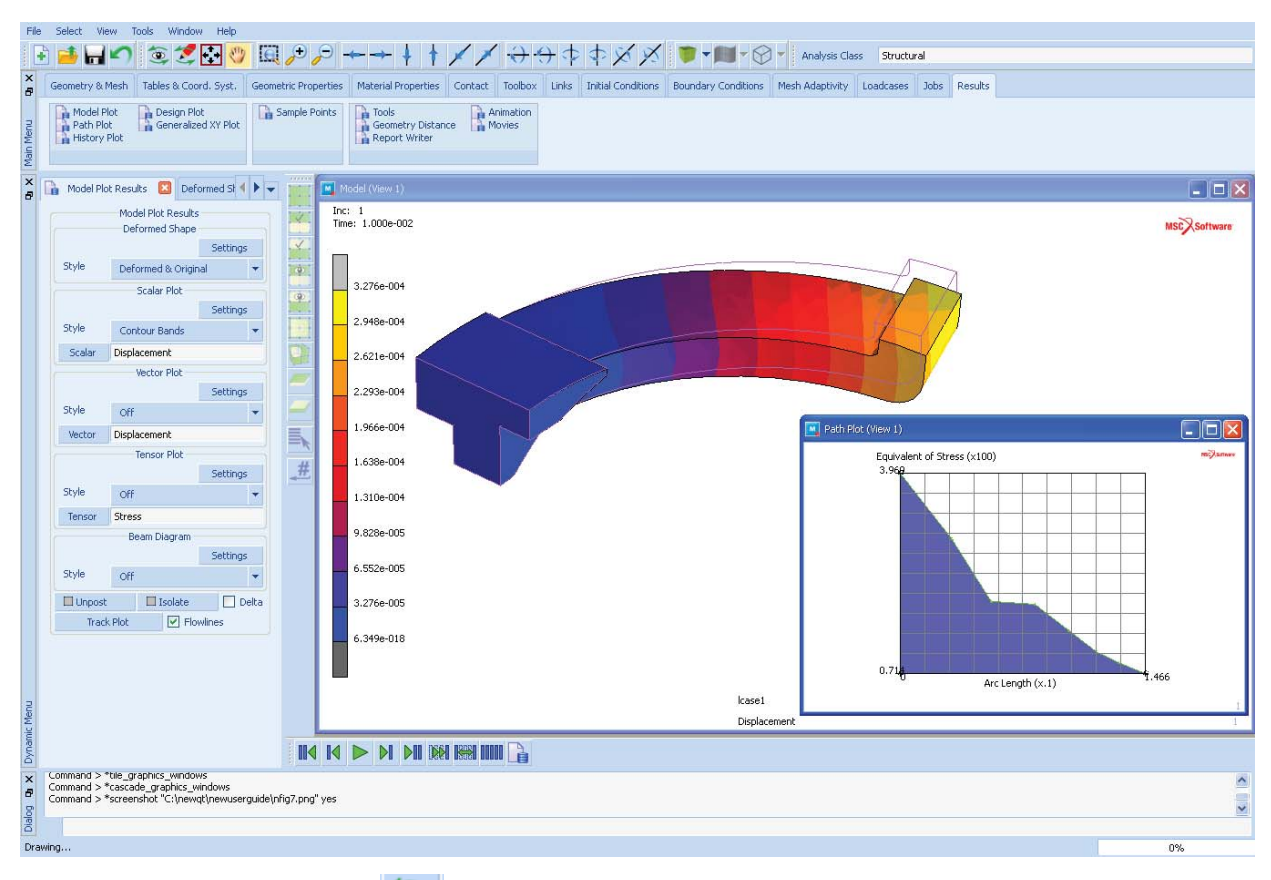

Mentat is driven by icons such as: (a). If the main menu is not hidden by any other menu, then hovering the mouse over the icon will result in a short description of the icon, such as:

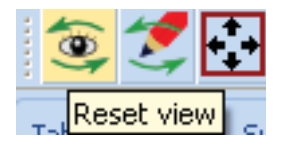

## Menu Bar

The first layer is the Menu bar which consists of seven Icons:

| 📑 File Select V | iew Tools Window Help                | Analysis Class | Structural – |
|-----------------|--------------------------------------|----------------|--------------|
| • •             | - Program Icon – activates Pull-down |                |              |
| 8               | Restore                              |                |              |
|                 | Move                                 |                |              |
|                 | Size                                 |                |              |
| -               | Minimize                             |                |              |
|                 | Maximize                             |                |              |
| ×               | Close Alt+F4                         |                |              |

• File Icon – activates Pull-down to control the setting of the home directories, opening and closing files, and saving the data base model. The Import and Export pull-downs are critical for interoperability with other systems.

|          | Model                                                                                          |
|----------|------------------------------------------------------------------------------------------------|
| •        | New                                                                                            |
| <b>1</b> | Open                                                                                           |
|          | Merge                                                                                          |
|          | Navigator                                                                                      |
|          | Description                                                                                    |
|          | Save                                                                                           |
|          | Save and Exit                                                                                  |
|          | Save As                                                                                        |
|          | Restore                                                                                        |
|          |                                                                                                |
|          | Results                                                                                        |
| h        | Results<br>Open                                                                                |
| •        | Results<br>Open<br>Import                                                                      |
|          | Results       Open       Import       Export                                                   |
| <b>₽</b> | Results       Open       Import       Export       Current Directory                           |
|          | Results         Open         Import         Export         Current Directory         Edit File |

In particular, the **Import Button** activates a pull-down that allows the import of CAD models and other finite element models into the system. After specifying the type, the file browser will be activated.

| Marc Input            |
|-----------------------|
| General CAD as Solids |
| Parasolid             |
| ACIS                  |
| DXF/DWG               |
| IGES                  |
| STL                   |
| VDAFS                 |
| Abaqus                |
| C-Mold                |
| I-DEAS                |
| Nastran Bulk Data     |
| Patran                |

The Import CAD as solid activates the following menu.

| M Im                             | port CAD As S  | Solids  | ×               |  |  |  |  |
|----------------------------------|----------------|---------|-----------------|--|--|--|--|
| Туре                             | Parasolid      | -       | Direct Approach |  |  |  |  |
|                                  | Entities       |         |                 |  |  |  |  |
| V S                              | olids/Sheets 📗 | / Wires | Points Hidden   |  |  |  |  |
|                                  |                | Options |                 |  |  |  |  |
| 🔽 н                              | eal            | <b></b> | Sew             |  |  |  |  |
| 🔲 De                             | feature        |         | Settings        |  |  |  |  |
| Geometry Simplification Settings |                |         |                 |  |  |  |  |
| Advanced Cleanup Settings        |                |         |                 |  |  |  |  |
| Import Parasolid File            |                |         |                 |  |  |  |  |
|                                  |                | ОК      |                 |  |  |  |  |

• **Select** - The Select Icon activated menus that allow the user to gather a subset of the model to be either put into a set, control the model being viewed or used in a subsequent command. The Menus are similar to the previous release, but slightly reorganized.

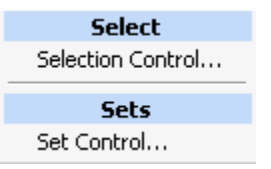

| M Selectio                  | n Con                           | trol              | x     |  |                          |                              |               |  |
|-----------------------------|---------------------------------|-------------------|-------|--|--------------------------|------------------------------|---------------|--|
| Select Entities<br>Settings |                                 |                   |       |  | 💌 Set Contre             | ol                           |               |  |
| Mode<br>Method              | And                             |                   |       |  | Store Entities In A Set  |                              |               |  |
| Filter                      | None                            |                   |       |  | Nodes                    | New Set                      | Existing Set  |  |
|                             |                                 | Reset             |       |  | Elements                 | New Set                      | Existing Set  |  |
| Points                      | Ву                              | 0                 | Clear |  | Edges                    | New Set                      | Existing Set  |  |
| Curves                      | By                              | 0                 | Clear |  | Faces                    | New Set                      | Existing Set  |  |
| Nodes                       | By                              | 0                 | Clear |  | Store Node Path In A Set |                              |               |  |
| Elements                    | Ву                              | 0                 | Clear |  | Store                    | Store Ordered Nodes In A Set |               |  |
| Edges                       | Ву                              | 0                 | Clear |  | Tools                    |                              |               |  |
| Faces                       | Ву                              | 0                 | Clear |  | Rename A Set             |                              |               |  |
|                             | Se                              | lect Set          |       |  | Rem                      | iove Entries f               | From A Set    |  |
| Sele                        | ct Cont                         | tact Body Entitie | es    |  | Merge Se                 | ets                          | Remove Sets   |  |
|                             | Cicui                           | lear All          |       |  | Visibility Of Sets       |                              |               |  |
| Visib                       | Visibility Of Selected Entities |                   |       |  | Identify Sets Identify   |                              | Identify      |  |
| Make V                      | Make Visible Make Invisible     |                   |       |  |                          |                              |               |  |
| Exclude                     | Exclude Invisible Bodies        |                   |       |  |                          | JIN                          |               |  |
|                             | ОК                              |                   |       |  | Create                   | es and Man                   | ipulates Sets |  |

Selects a Group of Entities

Note that the Selection Control and Set Control menus are floating menus and it is often advantageous to have both of them open at the same time. In fact, it is often useful to have the Selection Control menu open throughout the session.

- View The View Icon activates multiple pull-downs and pop-up menus to control what is displayed in the graphics area. Initially, the following pop-up is seen.
  - Lead View Pull-down activates a series of menus

| Plot (Single Change)    |
|-------------------------|
| Model Entity Types 🔹 🕨  |
| Wireframe vs. Solid 🔹 🕨 |
| Identify •              |
| Plot                    |
| Plot Control            |
| Visibility              |
| Translucency            |
| Triad Settings          |
| Identification Control  |
| View                    |
| View Control            |
| Lighting                |
| On/Off •                |
| Settings •              |
| Colors                  |
| Craphics East           |

# All Wireframe All Solid

Surfaces Wireframe

Solids Wireframe
 Elements Wireframe

Wireframe vs. Solid

|   | Geometry And Mesh     |
|---|-----------------------|
| ~ | Points                |
| ~ | Curves                |
| ~ | Surfaces              |
| ~ | Solids                |
|   | Nodes                 |
| ~ | Elements              |
|   | Material Properties   |
| ~ | Orientations          |
|   | Modeling Tools        |
|   | Transformations       |
| ~ | Cavities              |
| ~ | Matching Boundaries   |
| ~ | Weld Paths            |
| ~ | Windings              |
| _ | Links                 |
| ~ | Links                 |
| ~ | RBE2's                |
| ~ | RBE3's                |
| ~ | RROD's                |
| ~ | Disconnected DOF-Sets |
|   | Initial Conditions    |
|   | Initial Conditions    |
| _ | Boundary Conditions   |
| ~ | Boundary Conditions   |
|   | Loadcases             |
|   | Loadcases             |
|   |                       |

Model Entity Type Selects which type of entities will be displayed

|   | None                      |
|---|---------------------------|
|   | Geometry And Mesh         |
| ~ | Backfaces                 |
|   | Element Classes           |
|   | Element Types             |
|   | Geometric Properties      |
|   | Geometric Properties      |
|   | Material Properties       |
|   | Materials                 |
|   | Modeling Tools            |
|   | Cross Sections            |
|   | Matching Boundaries       |
|   | Contact                   |
|   | Contact Bodies            |
|   | Links                     |
|   | Inserts                   |
|   | Initial Conditions        |
|   | Initial Conditions        |
|   | Boundary Conditions       |
|   | Boundary Conditions       |
|   | Mesh Adaptivity           |
|   | Global Remeshing Criteria |
|   | Local Adaptivity Criteria |
|   | Jobs                      |
|   | User Domains              |
|   | Sets                      |
|   | Sets of Type 🕨            |
| - |                           |

Identify

Selects which entity type will be used for displaying grous

• The Plot Setting and Visibility menus - floating menus and it is often useful to have the Plot Setting menu open throughout the session.

23

Regen

| M Plot Control                                           | 23                                                                 |
|----------------------------------------------------------|--------------------------------------------------------------------|
| Draw                                                     |                                                                    |
| Nodes                                                    | Settings                                                           |
| Elements                                                 | Settings                                                           |
| V Points                                                 | Settings                                                           |
| Curves                                                   | Settings                                                           |
| V Surfaces                                               | Settings                                                           |
| Solids                                                   | Settings                                                           |
| Cavities                                                 | Settings                                                           |
| Matching Bound's                                         |                                                                    |
| Boundary Cond's                                          | Settings                                                           |
| Initial Cond's                                           | Settings                                                           |
| V Links                                                  | Settings                                                           |
| RBE2's                                                   | Settings                                                           |
| RBE3's                                                   | Settings                                                           |
| RROD's                                                   | Settings                                                           |
| Orientations                                             | Settings                                                           |
| Loadcases                                                | Settings                                                           |
| Disc. DOF-Sets                                           | Settings                                                           |
| Coils                                                    | Settings                                                           |
| Model Sections                                           | Settings                                                           |
| Sample Points                                            | Settings                                                           |
| Adapos                                                   | Settings                                                           |
|                                                          |                                                                    |
| Elements    Solid                                        | Wireframe                                                          |
| NURTROOM (C-E-                                           | Wireframe                                                          |
| Solide Solid                                             | Wireframe                                                          |
| Solids O Solid<br>Model Sections O Solid                 | <ul> <li>Wireframe</li> <li>Wireframe</li> </ul>                   |
| Solids Solid<br>Nodel Sections Solid<br>Reset Draw Redr. | <ul> <li>Wireframe</li> <li>Wireframe</li> <li>aw Regen</li> </ul> |

# • Identify Menu

Selects which entity type will be used to control the displayed groups.

| M Identification Control        |  |  |  |  |
|---------------------------------|--|--|--|--|
| None                            |  |  |  |  |
| Backfaces                       |  |  |  |  |
| Boundary Conditions             |  |  |  |  |
| Oircuits                        |  |  |  |  |
| Contact Bodies                  |  |  |  |  |
| Cross-Sections                  |  |  |  |  |
| Matching Boundaries             |  |  |  |  |
| O Domains                       |  |  |  |  |
| Element Classes                 |  |  |  |  |
| Element Types                   |  |  |  |  |
| Geometric Properties            |  |  |  |  |
| Global Remeshing Criteria       |  |  |  |  |
| Initial Conditions              |  |  |  |  |
| Inserts                         |  |  |  |  |
| Cocal Adaptivity Criteria       |  |  |  |  |
| Materials                       |  |  |  |  |
| Model Sections                  |  |  |  |  |
| Solids                          |  |  |  |  |
| Solid Types                     |  |  |  |  |
| 🔘 Sets 📝 Node 📝 Element 📝 Point |  |  |  |  |
| 🗸 Curve 🗸 Surface ✔ Solid       |  |  |  |  |
| Identify Colors Legend          |  |  |  |  |
| Reset Draw Redraw Regen         |  |  |  |  |
| OK                              |  |  |  |  |

• Viewing Menu - Controls the viewing orientation and rate at which the display will be updated.

| View Control             |                   |                | 23            |  |  |
|--------------------------|-------------------|----------------|---------------|--|--|
| Draw Update              |                   |                | View Fill     |  |  |
| Automatic                | •                 | Manual         | -             |  |  |
|                          | Graphics          | Windows        |               |  |  |
|                          | Graphics Wi       | ndow Control   |               |  |  |
| Current model            |                   |                |               |  |  |
| View 1                   | View 2            | View 3         | View 4        |  |  |
| Active                   | Active            | Active         | Active        |  |  |
| Save View                | Save View         | Save View      | Save View     |  |  |
| Load View                | Load View         | Load View      | Load View     |  |  |
| Load Camera              | Load Camera       | Load Camera    | a Load Camera |  |  |
| Load Model               | Load Model        | Load Model     | Load Model    |  |  |
|                          | Manipulate        | Active View(s) |               |  |  |
| Orthographic Perspective |                   |                | Perspective   |  |  |
| ORTHO                    | ORTHO             | ORTHO          | ORTHO         |  |  |
| Camera                   |                   |                |               |  |  |
|                          | Manipulate        | (Absolute)     |               |  |  |
|                          | Manipulate (      | Incremental)   |               |  |  |
| Zoom In                  | Zoom In Zoom Out  |                | Reset         |  |  |
|                          | Mo                | del            |               |  |  |
|                          | Manip             | ulate          |               |  |  |
| Scale Up                 | Scale Up Scale Do |                | Reset         |  |  |
| Reset View Settings      |                   |                |               |  |  |
| ·                        |                   |                |               |  |  |
| Draw                     | Dynam<br>Dartial  | IC MODEL       |               |  |  |
| Interruptible            |                   |                |               |  |  |
|                          | (                 | NK .           |               |  |  |
| UN                       |                   |                |               |  |  |

| Lighting      | 3.276                                                                         |  |  |
|---------------|-------------------------------------------------------------------------------|--|--|
| On/Off •      |                                                                               |  |  |
| Settings •    | View 1 Lighting Control                                                       |  |  |
| Colors        | View 2 Lighting Control<br>View 3 Lighting Control<br>View 4 Lighting Control |  |  |
| Graphics Font |                                                                               |  |  |
| Lights        | Surfaces Flat                                                                 |  |  |
| 🗹 Dynamic     | Solids Flat                                                                   |  |  |
| Dynamic       | Lighting Material Properties                                                  |  |  |

Activate Light Source Shading

| View Lighting Control             |                   |          |  |  |
|-----------------------------------|-------------------|----------|--|--|
| View 1 👻                          |                   |          |  |  |
| Lighting On                       | O Ligh            | ting Off |  |  |
| Ambient Light<br>Color            | 0.1               |          |  |  |
| Attenuation On     Attenuation Of |                   |          |  |  |
| Attenuation<br>Factors            | 0                 |          |  |  |
| - Lia                             | 0                 |          |  |  |
|                                   |                   |          |  |  |
| 2 Dyna                            | V I V Dynamic Set |          |  |  |
| 3 Dynamic Set                     |                   |          |  |  |
| 4 Dynamic Set                     |                   | Set      |  |  |
| 5 Dynamic Set                     |                   | Set      |  |  |
| 6 Dynamic S                       |                   | Set      |  |  |
| 7 Dynamic Set                     |                   | Set      |  |  |
| 8 Dynamic                         |                   | Set      |  |  |
| Dyn Lighting Dyn Spot Aim         |                   |          |  |  |
| Draw Lights Reset                 |                   |          |  |  |
| Save Load                         |                   |          |  |  |
| ОК                                |                   |          |  |  |

## Light Setting

Controls the image of the model when light source shading is used.

| 🗕 Rendering 🛛 🕐 🕑       |                 |  |  |  |
|-------------------------|-----------------|--|--|--|
| Rendering<br>Image Size |                 |  |  |  |
| Width                   | 640             |  |  |  |
| Height                  | 480             |  |  |  |
| Preset Rend             | lering Settings |  |  |  |
| Quick                   | Standard        |  |  |  |
| Awesome                 |                 |  |  |  |
| Render                  | ing Values      |  |  |  |
| Highlights              | ✓ Shadows       |  |  |  |
| Reflections             | 4               |  |  |  |
| Pixel Size              | 1               |  |  |  |
| Anti-Aliasing           |                 |  |  |  |
| Tolerance               | 0.05            |  |  |  |
| Depth                   | 3               |  |  |  |
| Line Radius             | 0.01            |  |  |  |
| Symbol Radius           | 0.03            |  |  |  |
| Background              | Atmosphere      |  |  |  |
| Re                      | nder            |  |  |  |
| View 1                  | View 2          |  |  |  |
| View 3                  | View 4          |  |  |  |
| Display                 | Slide           |  |  |  |
| Postscript              |                 |  |  |  |
|                         | ОК              |  |  |  |

## Rendering

Controls the image of the model when photo-realistic rendering is used.

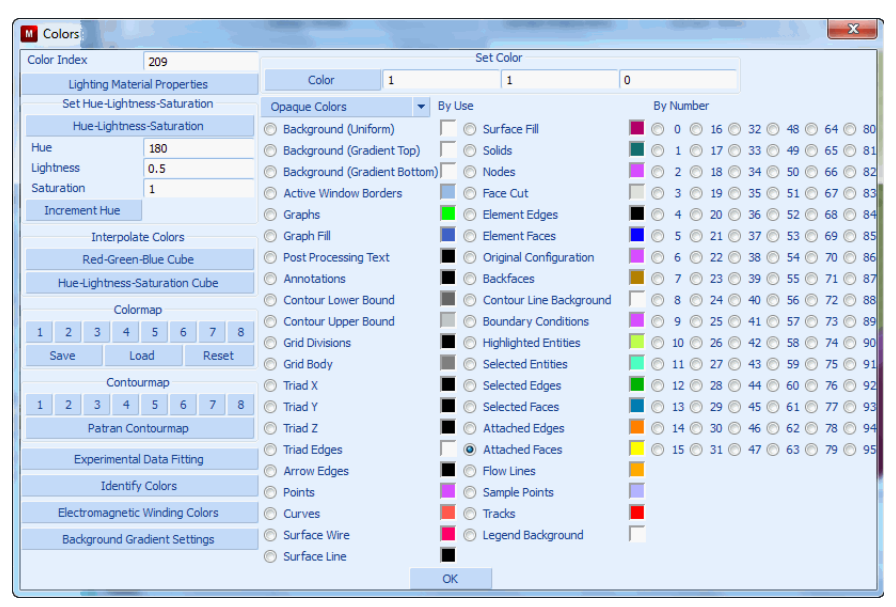

Define Colors used in Display

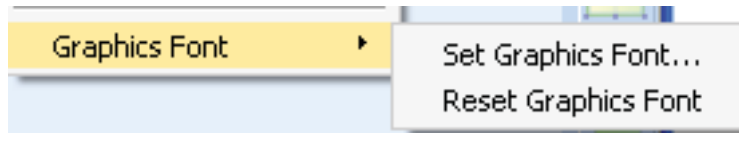

Define or Reset Graphic Font

| 💽 Set Graphics Font                                                                                                    |                                                   | ×                                                               |
|----------------------------------------------------------------------------------------------------|---------------------------------------------------|-----------------------------------------------------------------|
| Font                                                                                                    | Font style                                        | Size                                                            |
| MS Shell Dig 2<br>Modern<br>Modern No. 20<br>Monotype Corsiva<br>MS Mincho<br>MS Outlook<br>MS Reference Sans Serif<br>MS Reference Specialty<br>MS Sans Serif<br>MS Serif<br>MS Shell Dig 2<br>MT Frame | Normal<br>Normal<br>Italic<br>Bold<br>Bold Italic | 8<br>6<br>7<br>8<br>9<br>10<br>11<br>12<br>14<br>16<br>18<br>20 |
| Effects                                                                                                    | Sample                                            |                                                                 |
| Strikeout                                                                                                    |                                                   |                                                                 |
| Underline                                                                                                    | AaBbYyZz                                          |                                                                 |
| Writing System                                                                                                    |                                                   |                                                                 |
| Any                                                                                                    |                                                   |                                                                 |
|                                                                                                    |                                                   | OK Cancel                                                       |

**Graphic Font Selection** 

## 88 | Marc User's Guide: Part I Introduction

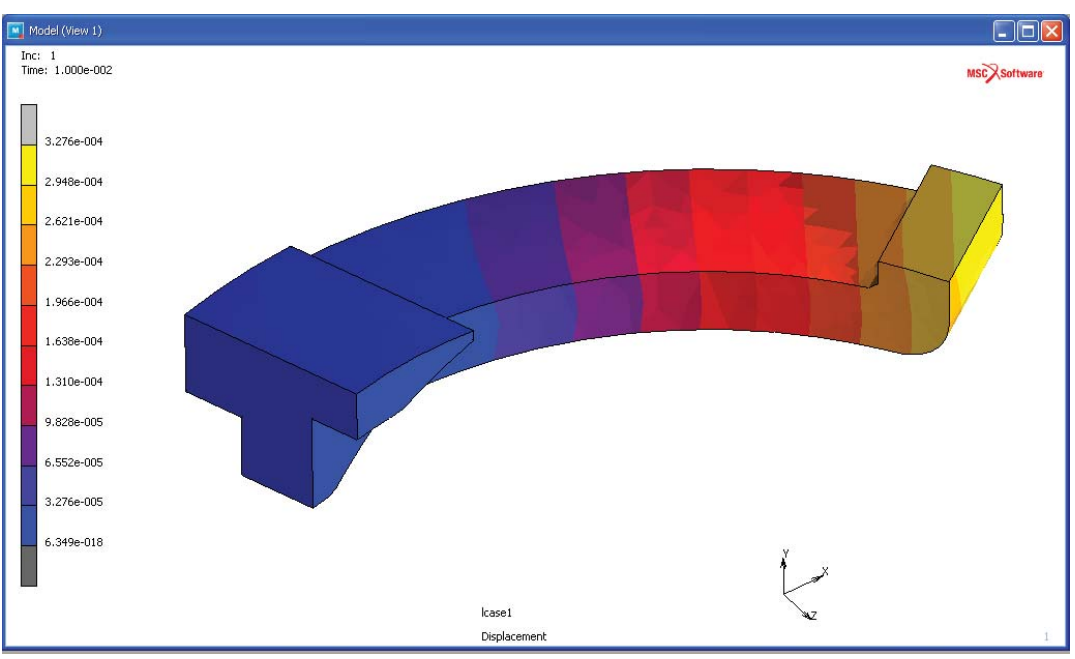

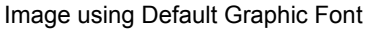

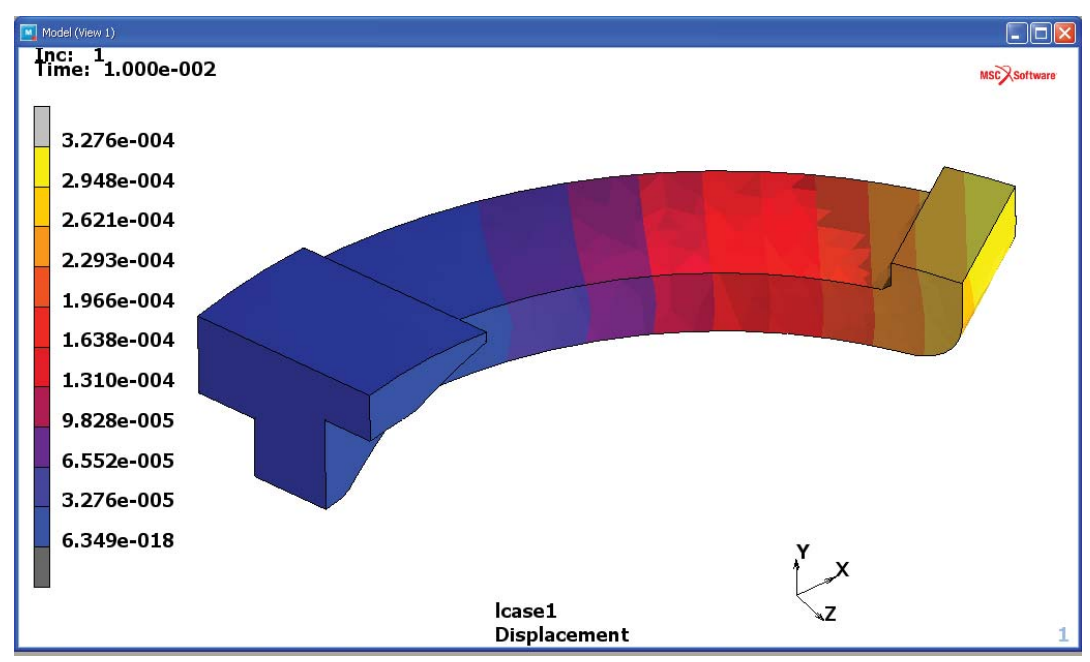

Image using Size 14 Bold Graphic Font

• **Tools** - The Tools Icon is used to allow the user to select utilities that may be used to assist in creating the model. The following pull-down is activated.

| Tools | s Window Help       |
|-------|---------------------|
|       | Procedures          |
| I     | Python              |
|       | .NET Modules        |
|       | Parameters          |
|       | Aliases             |
|       | Annotations         |
| 1     | Generalized XY Plot |
|       | Animation           |
| I     | Rendering           |
| I     | PostScript          |
|       | VRML                |
|       | Edit File           |
| I     | List Directory      |
| 1     | System Command      |
|       | System Shell        |
|       | Distance            |
| 1     | Calculations        |
| 1     | Calculate           |
|       | Sample Element      |
|       | Program Settings    |
|       | Menu Font 🔹 🕨       |
| 1     | Window Settings 💫 🕨 |

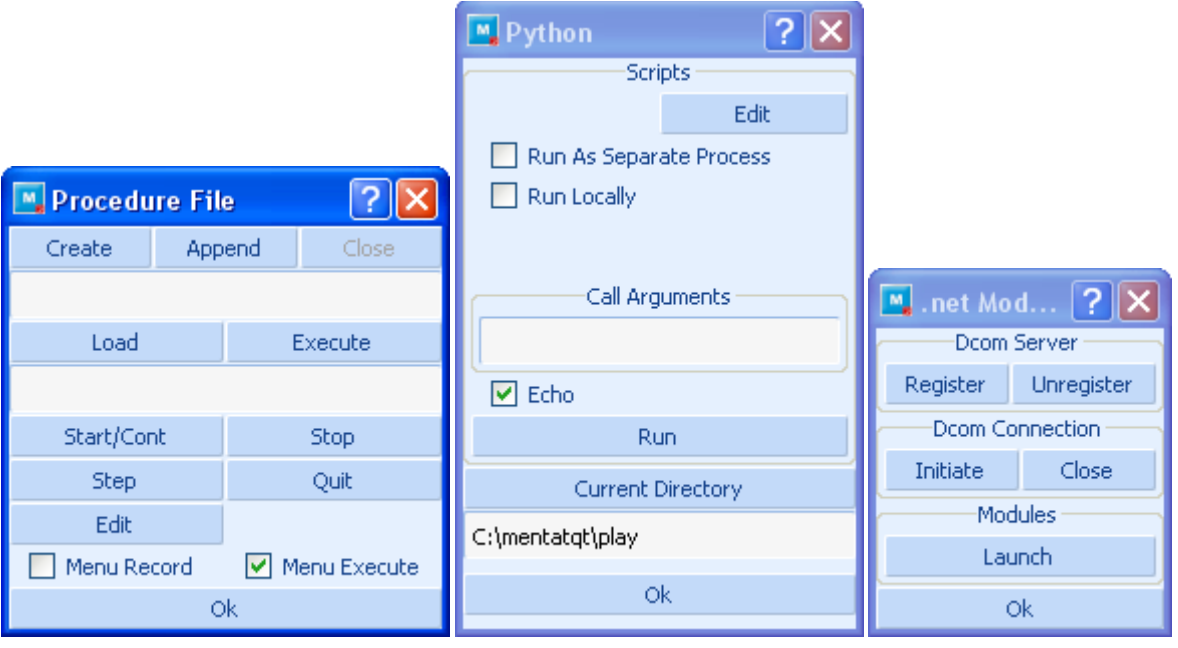

Controls the creation and playback of procedure files

Controls Python

| 🛄 Parameters      |                                      | ? 🛛 |
|-------------------|--------------------------------------|-----|
| Evaluation Method | Delayed O Immediate<br>New Parameter |     |
| Name E            | xpression                            |     |
| Name Expre        | Edit Parameter                       |     |
|                   | 5.01                                 |     |
|                   |                                      |     |
| L                 | Ok                                   |     |

Allows the user to define Parameters that will be used later or repetitively in the session. If the expression contains other parameters, one has the choice of evaluating the value of the parameter now or when it is used.

| CHAPTER 1    | 91 |
|--------------|----|
| Introduction |    |

| 📕 Aliases |            | ? 🗙 |
|-----------|------------|-----|
|           | New Alias  |     |
| Name      | Expression |     |
|           |            |     |
|           | Edit Alias |     |
| Name      | Expression |     |
|           |            |     |
|           |            |     |
|           |            |     |
|           |            |     |
|           | Ok         |     |

Allows the user to rename a command within Mentat

| Generalized XY Plot |                   |           |          |  |  |
|---------------------|-------------------|-----------|----------|--|--|
|                     | Get Cur           | ves From  |          |  |  |
| History Plot        |                   | Path      | h Plot   |  |  |
| Desig               | gn Plot           | Ta        | able     |  |  |
| Exper.              | Data Fit          | Tabl      | le List  |  |  |
|                     | Curve O           | perations |          |  |  |
| Shift               | Scale             | Rotate    | Swap     |  |  |
| Name                | Сору              | Remove    | Function |  |  |
|                     | Clear Curves      |           |          |  |  |
| Show Mod            | Model 👻 🔽 Legend  |           |          |  |  |
| Filled              | Curves            | ▼ Show    | Ids 1    |  |  |
|                     | Lir               | nits      |          |  |  |
|                     | Fit               |           |          |  |  |
| Xi                  | Xmin 0            |           |          |  |  |
| Xr                  | Xmax 1            |           |          |  |  |
| Y                   | min               | 0         |          |  |  |
| Yr                  | nax               | 1         |          |  |  |
| Xs                  | tep               | 10        |          |  |  |
| Ystep               |                   | 10        |          |  |  |
| Label               |                   |           |          |  |  |
| Title               | X-Axis            | Y-Axis    | Reset    |  |  |
| Clipboard           | Clipboard Copy To |           |          |  |  |
| Read                | Read Writ         |           | Export   |  |  |

Allows user to combine multiple X-Y type plots

| Animation               |             |               |                 |  |  |  |  |  |
|-------------------------|-------------|---------------|-----------------|--|--|--|--|--|
| Bas                     | e File Name | animation     |                 |  |  |  |  |  |
|                         | Index       |               | 100             |  |  |  |  |  |
| Sir                     | ngle Frame  |               | Increments      |  |  |  |  |  |
|                         | Mode        |               | Harmonics       |  |  |  |  |  |
|                         |             |               | Attributes      |  |  |  |  |  |
|                         |             | Pla           | зу              |  |  |  |  |  |
|                         | 🔘 Play      |               | 💿 Stop          |  |  |  |  |  |
|                         | Resume      | Interrupt     |                 |  |  |  |  |  |
| Show                    | Model       | Plot Settings |                 |  |  |  |  |  |
| <ul> <li>All</li> </ul> |             |               | O Begin To End  |  |  |  |  |  |
| Begin                   |             |               | 100             |  |  |  |  |  |
|                         | End         | 100           |                 |  |  |  |  |  |
|                         | Current     |               | 100             |  |  |  |  |  |
|                         | Pause       | 0             |                 |  |  |  |  |  |
| Forward 👻               |             |               | Single Play 🔹 🔻 |  |  |  |  |  |
| Make Movie              |             |               | Play Movie      |  |  |  |  |  |
| Clean Files             |             |               |                 |  |  |  |  |  |
| Gif/Mpeg//              |             |               | Avi Movies      |  |  |  |  |  |
|                         |             |               |                 |  |  |  |  |  |

Controls the creation of movies

| 🖪 Postscript 🛛 💽 🔀           |                            |  |  |  |  |  |
|------------------------------|----------------------------|--|--|--|--|--|
| Se                           | ettings                    |  |  |  |  |  |
| Page Width                   | 7.5                        |  |  |  |  |  |
| Page Height                  | 10                         |  |  |  |  |  |
| X Origin                     | 0.5                        |  |  |  |  |  |
| Y Origin                     | 0.5                        |  |  |  |  |  |
| 🔘 75 Dpi                     | 💿 150 Dpi                  |  |  |  |  |  |
| 🔘 300 Dpi                    | Compressed                 |  |  |  |  |  |
| <ul> <li>Portrait</li> </ul> | 🔘 Landscape                |  |  |  |  |  |
| 🔘 Raster                     | <ul> <li>Vector</li> </ul> |  |  |  |  |  |
| Thin Lines                   |                            |  |  |  |  |  |
| Color Print 1                | Gray Print 1               |  |  |  |  |  |
| Color Print 2                | Gray Print 2               |  |  |  |  |  |
| Color Print 3                | Gray Print 3               |  |  |  |  |  |
| Color File                   | Gray File                  |  |  |  |  |  |
| Ok                           |                            |  |  |  |  |  |

| 📴 Calculations    | ? 🗙          |  |  |  |  |  |
|-------------------|--------------|--|--|--|--|--|
| Direct Methods    |              |  |  |  |  |  |
| Edge Length       | Face Area    |  |  |  |  |  |
| Element Volume    | Element Mass |  |  |  |  |  |
| Solid Area        | Solid Volume |  |  |  |  |  |
| Enclosing Methods |              |  |  |  |  |  |
| Edge Area (2-D)   | Face Volume  |  |  |  |  |  |
| Show Edge Length  |              |  |  |  |  |  |
| Minimum           | Maximum      |  |  |  |  |  |
| Ok                |              |  |  |  |  |  |

| 🖪 Annotat <b>? </b> |      |  |  |  |  |  |
|---------------------|------|--|--|--|--|--|
| Display Annotations |      |  |  |  |  |  |
| Add Remove          |      |  |  |  |  |  |
| Show                | Edit |  |  |  |  |  |
| Move Copy           |      |  |  |  |  |  |
| Clear               |      |  |  |  |  |  |
| Ok                  |      |  |  |  |  |  |

Allows user to add annotations to the image

Controls the use of a postscript display

Allows the user to obtain geometric parameters or subregions of the model

• VRML - Controls the creation of VRML files.

| Marc Mentat VRML ? 🔀              |        |  |  |  |  |  |  |  |
|-----------------------------------|--------|--|--|--|--|--|--|--|
| Look in: C:\mentatqt\play         | :: =   |  |  |  |  |  |  |  |
| Wy Computer                       |        |  |  |  |  |  |  |  |
| 📁 📁 tbw                           |        |  |  |  |  |  |  |  |
|                                   |        |  |  |  |  |  |  |  |
|                                   |        |  |  |  |  |  |  |  |
|                                   |        |  |  |  |  |  |  |  |
|                                   |        |  |  |  |  |  |  |  |
| File name:                        | Save   |  |  |  |  |  |  |  |
| Files of type: VRML Files (*.wrl) | Cancel |  |  |  |  |  |  |  |
| - Vrml Values                     |        |  |  |  |  |  |  |  |
| Text Size 0.08                    |        |  |  |  |  |  |  |  |
| Symbol Size 0.015                 |        |  |  |  |  |  |  |  |
| Select View                       |        |  |  |  |  |  |  |  |
| View 1     View 2                 |        |  |  |  |  |  |  |  |
| View 3 View 4                     |        |  |  |  |  |  |  |  |

| M Program Set                       | tings            |            | 22      |  |  |  |  |  |  |
|-------------------------------------|------------------|------------|---------|--|--|--|--|--|--|
| Files And Directories               |                  |            |         |  |  |  |  |  |  |
| Current Directory                   |                  |            |         |  |  |  |  |  |  |
| C:\Users\tbw\tbwcad\testit-acis     |                  |            |         |  |  |  |  |  |  |
|                                     |                  |            |         |  |  |  |  |  |  |
| File Browser Returns Relative Dath  |                  |            |         |  |  |  |  |  |  |
| Relative Path V                     |                  |            |         |  |  |  |  |  |  |
| Import Renu                         | mber             |            |         |  |  |  |  |  |  |
| Merge Kenu                          | mber             |            |         |  |  |  |  |  |  |
|                                     | Length Unit      |            |         |  |  |  |  |  |  |
| Default Milli                       | meter 💌          | Save       | Restore |  |  |  |  |  |  |
| As                                  | sumed Unit If Un | defined -  |         |  |  |  |  |  |  |
| Open Model                          | Default          | ▼ millin   | neter   |  |  |  |  |  |  |
| Merge                               | Same As Mode     | l 🔻 millin | neter   |  |  |  |  |  |  |
| Import                              | meter            |            |         |  |  |  |  |  |  |
|                                     |                  |            |         |  |  |  |  |  |  |
|                                     | Speed            |            | i       |  |  |  |  |  |  |
| Undo Update Backup                  |                  |            |         |  |  |  |  |  |  |
|                                     |                  |            | }       |  |  |  |  |  |  |
| III Hadaba                          | - Model Navigat  | or         | Ĩ       |  |  |  |  |  |  |
| Update                              |                  |            |         |  |  |  |  |  |  |
| Adva                                | anced Projection | Settings   |         |  |  |  |  |  |  |
| Adv                                 | anced Geometry   | Settings   |         |  |  |  |  |  |  |
|                                     | Draw Order       |            |         |  |  |  |  |  |  |
| Z-Buffered     Order     Draw Order |                  |            |         |  |  |  |  |  |  |
|                                     |                  |            |         |  |  |  |  |  |  |
| Picking                             |                  |            |         |  |  |  |  |  |  |
| Complete                            |                  |            |         |  |  |  |  |  |  |
| <ul> <li>complete</li> </ul>        | V                | ur uul     |         |  |  |  |  |  |  |
| Reset Program                       |                  |            |         |  |  |  |  |  |  |
| OK                                  |                  |            |         |  |  |  |  |  |  |
|                                     | UK               |            |         |  |  |  |  |  |  |

Controls Drawing Process, Picking Process, and Save Undo Process

# **Model Length Unit**

The Length Unit option sets the unit of length for the current model. The coordinates of the nodes and points, as well as all other geometrical data, are stores in the moded in this length unit and are written to the Marc input file also in the unit when the job is submitted (i.e., no unit conversion is performed). The unit of length is stored in the model file (.mud or .mfd) if the model is saved in the default style.

The Length Unit should preferably be set once when a new model is created. The default unit for new models is in millimeters.

If the length unit of a model is changed (i.e., from millimeter to meter), then all geometrical data associated with the geometry and the mesh in the model are converted to the new length unit. All other data in the model, such as material properties, geometric properties, boundary conditions, contact data, etc., is not coverted to the new unit and has to be changed manually.

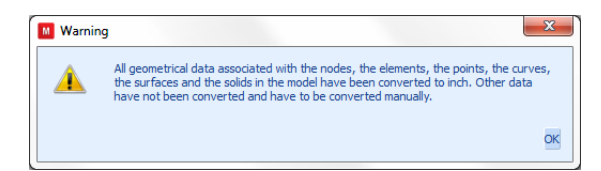

More specifically, only the following data is converted.

- · Coordinated of nodes, points, and solid vertices
- Curve divisions applied to the curves (target length, minimum and maximum lengths, and the L1 and L2 lengths for biased seed points)
- Target lengths of solid mesh seeds

## Models Created by Mentat Versions Prior to 2014

For models created by Mentat prior to 2014, the length unit is not knowm. These models have been created in a particular unit system, but this information has not been saved in the model file. If such a model is opened in the 2014 Mentat version, then the unit of length in which the model has been created must be specified. By default, the length unit is set to the default unit (millimeter). However, if the model has been created in a different unit system, then the appropriate length unit for the file can be set in the Tools  $\rightarrow$  Program Settings menu. This must be done prior to opening the model file. Note that this is a one time operation. If the model is subsequently saved in the default style, then the unit of length is saved in that model file as well.

## Import

CAD models are converted upon import from the length unit in which they have been created to the model length unit. This applies to the folling options in the File  $\rightarrow$  Import menu:

- Import of Parasolid, ACIS, and IGES models via the respective Parasolid, ACIS, and IGES options
- · Import of general CAD models as solids via the General CAD as Solids option

The length unit of files imported vias one of the other import options File  $\rightarrow$  Import menu is not known. If such a file is imported, then it is assumed that the file is defined in the same length unit as the current model. If this is not the case, then the appropriate length unit for the file can be selected in the Tools  $\rightarrow$  Program Settings menu. This must be done prior to importing the file. The data in the file is then converted to length unit of the current model upon import.

## Merge

If the model file created by Mentat 2014 or newer is merged into the current model via the File  $\rightarrow$  Merge option and the length unit of the model file differs from the length unit of the current model, then all geometrical data from the model file associated with the meometry and the mesh are converted to the length unit of the current model before adding the model to the current model. All other data in the model, such as material properties, geometric properties, boundary conditions, or contact data are not converted.

As the unit of length is not known for models created by Mentat versions prior to 2014. If such a model is merged into the current model, then it is assumed that the model is defined in the same unit of length as the current model. If this is not the case, then the appropriate length unit can be selected in the Tools  $\rightarrow$  Program Settings menu. This must be done prior to merging the file. All geometrical data from the model file associated with the geometry and the mesh are then converted to the length unit of the current model before adding the model to the current model.

By turning off UNDO, one can improve performance but user error cannot be reversed.

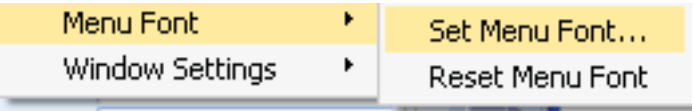

Controls Fonts in the Menu

•

Window - This Icon is used to control the layout of the graphic windows. This initiates the following pull-down.

Note the types of plots to be displayed will be dependent on what has been previously requested.

• Hep - This icon initiates the Marc documentation set. The following menu appears to a allow you to select the particular manual.

| Help                                    |
|-----------------------------------------|
| Mentat Help                             |
| Release Guide                           |
| What's New                              |
| Installation Guide                      |
| User's Guide                            |
| Volume A: Theory and User Information   |
| Volume B: Element Library               |
| Volume C: Program Input                 |
| Volume D: User Subroutines              |
| Volume E: Demonstration Problems        |
| Python Manual                           |
| MAR101 Introduction Course              |
| MAR 102 Advanced Course                 |
| MAR 103 Experimental Elastomer Analysis |
| MAR 104 Electromagnetic Analysis        |
| Run a Demo                              |
| Run a Python Demo                       |
| About Marc Mentat                       |

In the new version of Mentat, clicking Mentat Help activates a HTML based help system. This helps system can be downloaded separately containing the latest information about the Mentat produce.

In the Classic version, text help files will be displayed.

| Manual                                  | Description                                                          |  |  |  |  |
|-----------------------------------------|----------------------------------------------------------------------|--|--|--|--|
| Release Guide                           | Summarizes the New Capabilities of the Release                       |  |  |  |  |
| What's New                              | PDF that shows images of problems that can be solved in the current  |  |  |  |  |
|                                         | release                                                              |  |  |  |  |
| Installation Guide                      | Instructions of how to install and customize the software            |  |  |  |  |
| Users Guide                             | Describes Usage of Program through Mentat                            |  |  |  |  |
| Volume A: Theory and User Information   | Theoretical review of the mechanics available in Marc                |  |  |  |  |
| Volume B: Element Library               | Description of the different element types.                          |  |  |  |  |
| Volume C: Program Input                 | Description of the Marc input format                                 |  |  |  |  |
| Volume D: User Subroutine               | Templates for the user subroutines                                   |  |  |  |  |
| Volume E: Demonstration Problems        | Example of techniques used for engineering analysis                  |  |  |  |  |
| Python Manual                           | Describes the Mentat API                                             |  |  |  |  |
| MAR 101 Introduction Course             | Introductory Class Material                                          |  |  |  |  |
| MAR 102 Advanced Course                 | Advanced Class Material                                              |  |  |  |  |
| MAR 103 Experimental Elastomer Analysis | Class notes for elastomer material testing and parameter             |  |  |  |  |
|                                         | identification                                                       |  |  |  |  |
| MAR 104 Electromagnetic Analysis        | Class notes for electrostatic, magnetostatic, electromagnetic, Piezo |  |  |  |  |
|                                         | electric, and Joule heating.                                         |  |  |  |  |

About Marc Mentat will provide the customer identifier required to obtain customer support.

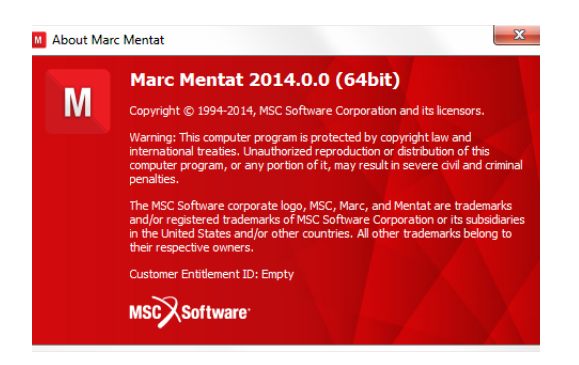

## **Tool Bar**

The TOOL BAR contains the following icons. Moving your cursor over the icon, results in a short definition its function.

| lcon     | Description                                              |  |  |  |  |  |
|----------|----------------------------------------------------------|--|--|--|--|--|
| •        | Deletes the current model and clears the database        |  |  |  |  |  |
| <b>*</b> | Open a new directory                                     |  |  |  |  |  |
|          | Save current data base                                   |  |  |  |  |  |
| 2        | Undo – Mentat has only one level of undo                 |  |  |  |  |  |
| (8)      | Reset View                                               |  |  |  |  |  |
| 2        | Regenerate graphics area                                 |  |  |  |  |  |
| <b>€</b> | Expand or contract image to fill the graphics area       |  |  |  |  |  |
| <b>3</b> | Activate / Deactivate the interactive model manipulation |  |  |  |  |  |
|          | Zoom in on a region identified by a polygon              |  |  |  |  |  |
|          | Zoom in (+) ; Zoom out (-)                               |  |  |  |  |  |

| lcon          | Description                                                                  |  |  |  |  |
|---------------|------------------------------------------------------------------------------|--|--|--|--|
| ← → ↓ † ¥ ≯   | Translate in $+x$ , $-x$ , $+y$ , $-y$ , $+z$ , $-z$ directions respectively |  |  |  |  |
| $+++++\times$ | Rotate about $+x$ , $-x$ , $+y$ , $-y$ , $+z$ , $-z$ axis                    |  |  |  |  |
| <b>(</b>      | Switch between wireframe element and solid display of elements               |  |  |  |  |
|               | Switch between wireframe element and solid display of surfaces               |  |  |  |  |
| $\bigotimes$  | Switch between wireframe element and solid display of solids                 |  |  |  |  |

## Tabs

The Tabs are the major control to the Mentat functionality. One can move from one tab to another tab at any time as long as a locked popup is not displayed

Mesh Generation Tables Geometric Properties Material Properties Modeling Tools Contact Links Initial Conditions Boundary Conditions Mesh Adaptivity Design Loadcases Jobs Results

The tab that is currently selected is a slightly lower color. Once the tab is selected, one or more panels appears in the "Main Menu Area"

#### **Geometry & Mesh**

| Length Unit<br>Geometry & Mesh<br>Renumber | Check/Repair Geometry<br>Curve Divisions<br>Solid Mesh Seeds | Curves Volumes<br>Planar 2-D Rebars<br>Surfaces | Attach<br>Change Class<br>Check | Convert<br>Defeature<br>Duplicate | Expand<br>Intersect<br>Move | Relax<br>Revolve<br>Solids | Stretch<br>Subdivide<br>Sweep | Symmetry | Crid Edit | New<br>Show Menu<br>Edit | Identify<br>Plot Settings<br>Template File |
|--------------------------------------------|--------------------------------------------------------------|-------------------------------------------------|---------------------------------|-----------------------------------|-----------------------------|----------------------------|-------------------------------|----------|-----------|--------------------------|--------------------------------------------|
| <b>Basic Manipulation</b>                  | Pre-Automesh                                                 | Automesh                                        | Operations Cor                  |                                   |                             |                            | Coordinate System             | Model    | Sections  |                          |                                            |

#### **Tables and Coordinate Systems**

| New Show Menu Edit Read<br>From Clipboard From Curves | Plot Settings | New Show Menu<br>Edit |
|-------------------------------------------------------|---------------|-----------------------|
| Tables                                                |               | Coordinate Systems    |

#### **Geometric Properties**

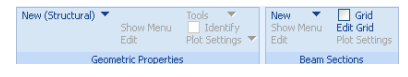

#### **Material Properties**

| New Import<br>Show Menu Experimental Data Fit<br>Edit Identify | Remove Unused | New Show Menu<br>Edit | Tools   Plot Settings | New<br>Show Menu<br>Edit |
|----------------------------------------------------------------|---------------|-----------------------|-----------------------|--------------------------|
| Material Properties                                            |               | Orienta               | ations                | Surface Properties       |

### Contact

| New         Detect Meshed Bodies         Identify Backfaces           Show Menu         Tools         Visibility           Edit         Identify         Properties | New Tools            | New Properties | New Properties | New Properties   |
|----------------------------------------------------------------------------------------------------|----------------------|----------------|----------------|------------------|
|                                                                                                    | Show Menu Properties | Show Menu      | Show Menu      | Show Menu        |
|                                                                                                    | Edit                 | Edit           | Edit           | Edit             |
| Contact Bodies                                                                                                    | Contact Interactions | Contact Tables | Contact Areas  | Exclude Segments |

#### Toolbox

| Transformations ▼ Matching Boundaries ▼<br>Cavities ▼ Sink Point Groups ▼<br>Cross-Sections ▼ Node Properties ▼ |       |        | Cracks 🔻<br>Delamination 🔻 | Weld Paths Veld Fillers | Windings 🔻       | Design Variables 🔻<br>Design Constraints |  |
|----------------------------------------------------------------------------------------------------|-------|--------|----------------------------|-------------------------|------------------|------------------------------------------|--|
|                                                                                                    | G     | eneral | Fracture Mechanics         | Welding                 | Electromagnetics | Design                                   |  |
|                                                                                                    | Links |        |                            |                         |                  |                                          |  |

| Nodal Ties ▼<br>Servo Links ▼<br>Springs/Dashpots ▼<br>RROD's ▼ | Connections  Connected DOF-sets |
|-----------------------------------------------------------------|---------------------------------|
|-----------------------------------------------------------------|---------------------------------|

#### **Initial Conditions**

| New (Structural) 🔻 | New (State Variable)<br>New (General) ▼<br>Show Menu | ▼ Edit<br>Tools ▼<br>□ Identify | Plot Settings 🤻 |
|--------------------|------------------------------------------------------|---------------------------------|-----------------|
|                    | Initial Condit                                       | ions                            |                 |

#### **Boundary Conditions**

New (Structural) 
New (State Variable) 
Show Menu I dentify
New (General) 
Boundary Conditions

#### **Mesh Adaptivity**

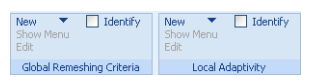

#### Loadcases

| Edit |
|------|
|------|

#### Jobs

| New Show Menu<br>Edit | Element Types | User Domains Identify Tools |
|-----------------------|---------------|-----------------------------|
| Jobs                  | Element Types | User Domains                |

#### Results

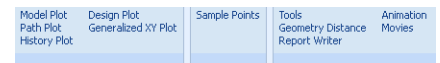

### Side Bar

The Side Bar has two sets of icons, the first are short-cuts to control the selecting of entities. The second are used for controlling the positioning of the post file. These icons can be repositioned around the graphics window.

## 102 | Marc User's Guide: Part I Introduction

#### Selection control

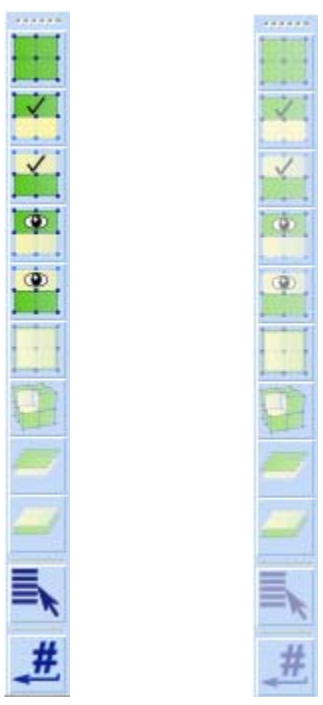

The menu on the left is what appears when the user actually needs to select a list of entities. If this is not currently required, then the menu is deactivated and has the appearance of the figure on the right.

#### Post File control

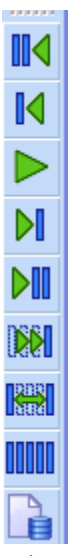

When the post file is open for postprocessing, the post file control menu will appear.

## **Windows Controls**

The Mentat product uses standard window control which allows you to resize the main menu. One can also resize the display image. The pop-up menus come in either two forms – floating/undockable and floating/dockable.

In the floating/undockable style, such as the Identify Menu shown above, the menu can be repositioned anywhere on the screen and will remain open until it is closed using the OK command. Any other command may be executed before this pop-up is closed.

In the floating/dockable menu as shown below, the Plasticity Property menu can repositioned anywhere, but only the commands in the Plasticity Property menu can be executed. The command in the parent Structural Properties pop-up cannot be executed and the parent menu cannot be moved until the child pop-up is closed. This restriction applies to all parent windows including the Main window. To execute any of these commands, the child must be closed using the OK button.

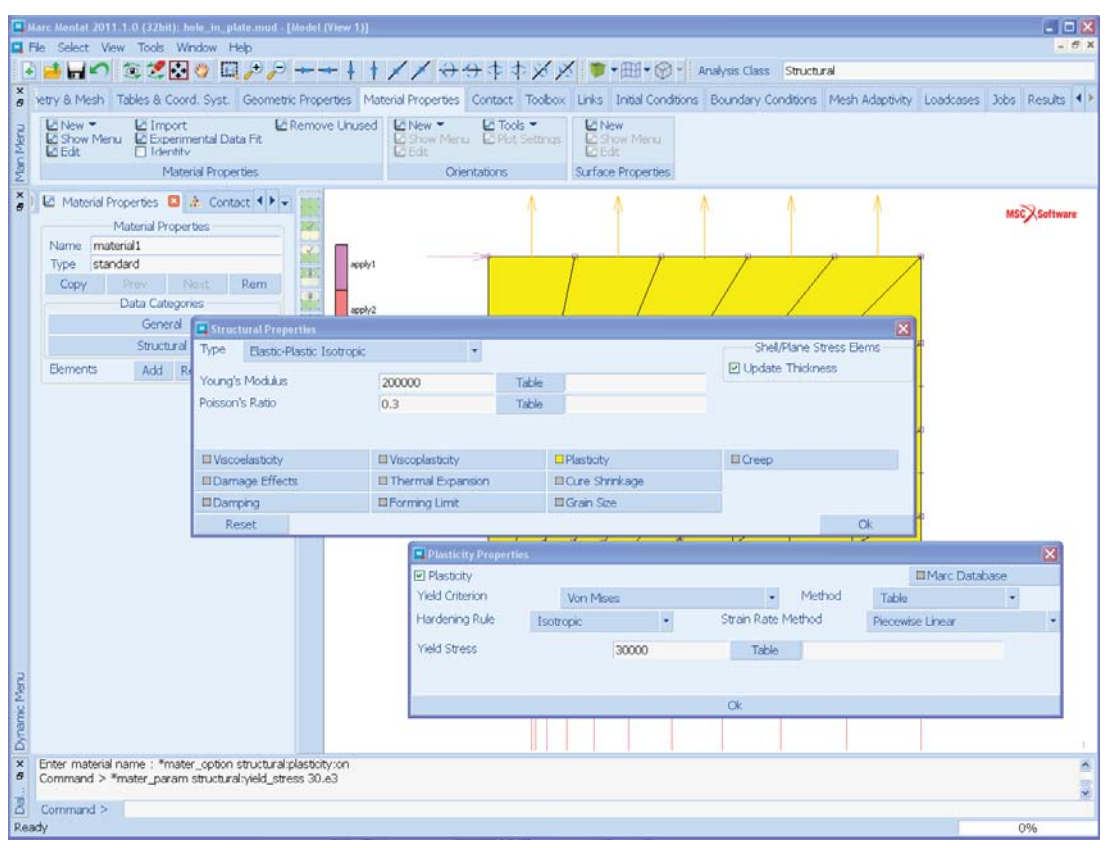

Figure 1.1-9 Main Window with Structural Properties Pop-up and Child Plasticity Properties Pop-up.

| M          | File Select View Too                                         | ols Window Help                                                                                                    |
|------------|--------------------------------------------------------------|----------------------------------------------------------------------------------------------------|
|            | i 📫 🖬 🌱 🧯                                                    | 🖻 🛫 🚱 👘 📖 🔎 🔑 🔶 ++ 🕴 🕴 🖌 🗡 » 💗 - » Analysis Class Structural                                                                                                    |
| ×          | Geometry & Mesh Tabl                                         | les & Coord. Syst. Geometric Properties Material Properties Contact Toolbox Links Initial Conditions Boundary Conditions Mesh Adaptivity                                                          |
| Main Menu  | New Menu Import<br>Show Menu Experime<br>Edit Ident<br>Mater | Remove Unused     New     Tools       thight     Properties     Show Menu     Properties       thight     Properties     Show Menu       trial Properties     Orientations     Surface Properties |
| ×<br>5     | Model List                                                   |                                                                                                    |
|            | <ul> <li>Geometry (19</li> <li>Mesh (221)</li> </ul>         | Material Properties                                                                                                    |
|            | Geometric Pro     Materials (1)                              | Name material 1 Type standard III Plasticity Properties                                                                                                    |
|            | E Gundary Co                                                 | General Properties           Mass Density         Imac Database           Yield Criterion         We Misses         Method         Table                                                          |
|            | ⊕ 🙀 Jobs (1)<br>⊕ 😽 Sets (3)                                 | Design Sensitivity/Optimization Hardening Rule Combined  Strain Rate Method Piecewise Linear                                                                                                    |
|            |                                                              | Show Properties Structural  Yield Stress 30000 Table                                                                                                    |
|            |                                                              | Type Elastic-Plastic Isotropic 💌                                                                                                    |
|            |                                                              | Young's Modulus 200000 Table OK                                                                                                    |
|            |                                                              | Poisson's Ratio 0.3 Table                                                                                                    |
|            |                                                              | Viscoelasticity Viscoelasticity Plasticity Creep                                                                                                    |
| tor        |                                                              | Damping Forming Limit Grain Size                                                                                                    |
| del Naviga |                                                              | Entites                                                                                                    |
| OM D       | vnamic Menu Model Nav                                        | VUU KEIII 100                                                                                                    |

Figure 1.1-10 Repositioning Child Pop-up, Parent Pop-up cannot be Repositioned

The Main, Dynamic and Dialog Menus may also be undocked from the Graphics Area. This is often useful for twoterminal type displays. In this case, these menus can be shifted to the second monitor, allowing a larger graphical display region for the model.

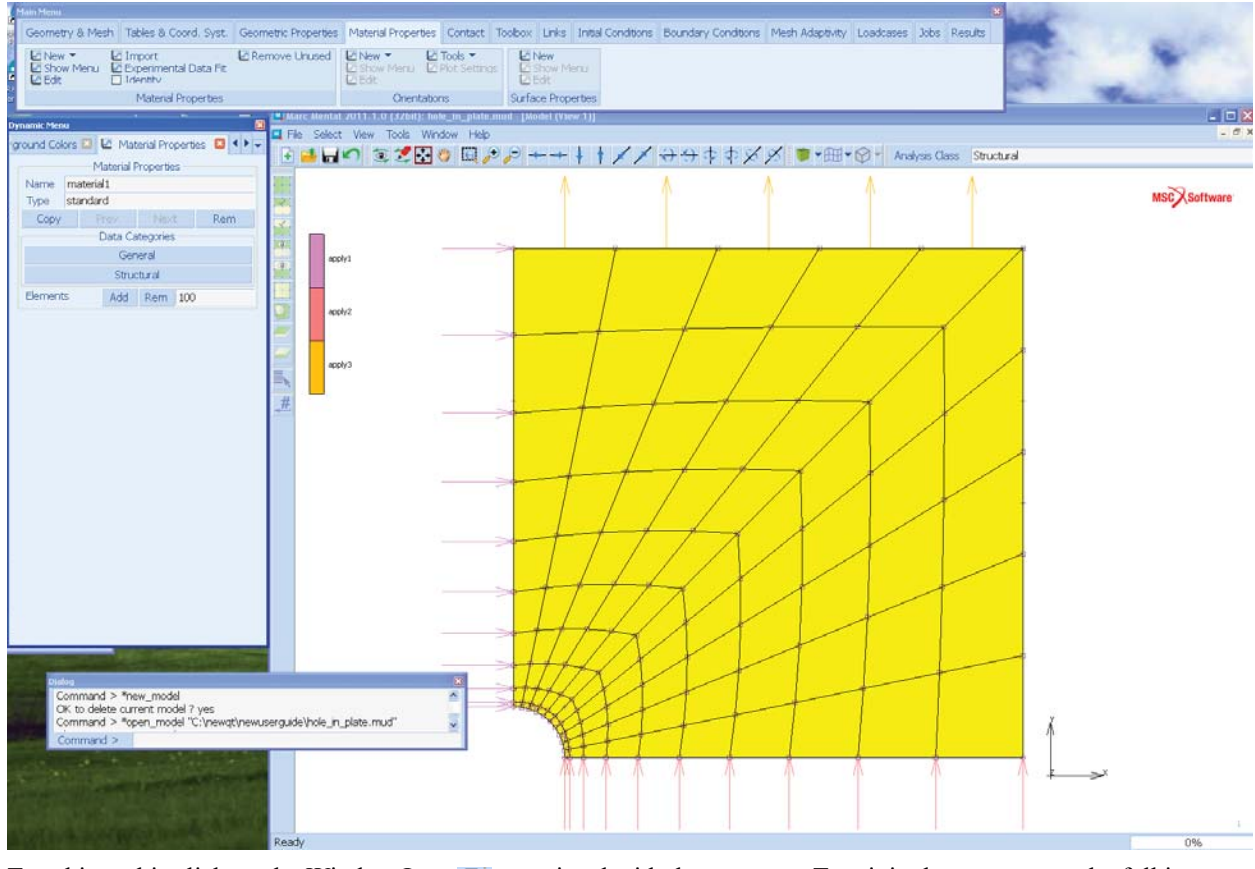

To achieve this click on the Window Icon 🗗 associated with these menus. To rejoin these menus to the full image

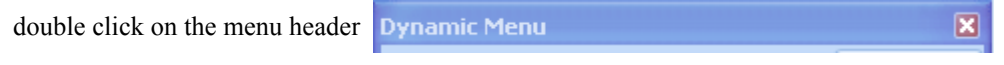

# Drag and Drop

The icons in the tool bar can be customized using drag and drop. Click on the little dots with the left mouse button and move the icons. This allows you to customize the behavior of the interface.

|           | Mar  | c Mentat 2011.1.0 (32b                        | it): hole_in_plate_jo          | o1.t16 - [Mode   | l (View 1)]                           |                          |                  |                                 |            |                 |                     |               |
|-----------|------|-----------------------------------------------|--------------------------------|------------------|---------------------------------------|--------------------------|------------------|---------------------------------|------------|-----------------|---------------------|---------------|
|           | File | Select View Tools                             | Window Help                    | 0                | 1 1 1 1 1                             |                          |                  |                                 |            |                 |                     | - @ ×         |
|           |      | <u>- Hu</u> 3 3                               | 🔁 🖤 🗔 🔑 ,                      |                  | + + / / +                             | +++××                    |                  | Analysis Class                  | Structur   | al              |                     |               |
| 8         | net  | try & Mesh Tables &                           | Coord. Syst. Geor              | netric Propertie | es Material Properties                | Contact Toolbox          | Links Initial Co | nditions Boundary C             | Conditions | Mesh Adaptivity | Loadcases           | Jobs Results  |
| Main Menu |      | Model Plot De<br>Path Plot De<br>History Plot | sign Plot<br>neralized XY Plot | a Sample Poir    | nts Geometry Dist.                    | ance Animation<br>Movies |                  |                                 |            |                 |                     |               |
| ×         | hdit | tions 🔯 Deformed Sł                           | nape Settings 🖾 ┥              |                  | nc: 0<br>ime: 0.000e+000              |                          | Def Fa           | : 1.347e+003                    |            |                 |                     | MCC Cottours  |
|           |      | Deformed Sh                                   | ape Settings                   |                  |                                       |                          | J. J             |                                 | 1          | - 1             |                     | wisc/sortware |
|           |      | Deformation                                   | on Scaling                     | n 👱 🛛            | 1                                     |                          |                  |                                 |            |                 |                     |               |
|           |      | O Manual                                      | Automatic                      | - 191            | 3.060e+001                            |                          |                  |                                 |            | 1               |                     |               |
|           |      | Set Eactor                                    | Copy Factor                    | æ.               | 1212200 1000                          |                          |                  |                                 | <u> </u>   | $\prec$         |                     |               |
|           |      | Show Factor                                   |                                |                  | 2.747e+001                            |                          |                  |                                 |            | l l             |                     |               |
|           |      | Harmonic                                      | Analysis                       | -                | 2.434e+001                            | 1                        |                  |                                 |            |                 |                     |               |
|           |      | Phase (Deg)                                   | Rese                           |                  |                                       |                          |                  |                                 | 7          |                 |                     |               |
|           |      | Real Part                                     | Imaginary Part                 |                  | 2.120e+001                            |                          |                  |                                 |            |                 |                     |               |
|           |      | Edges                                         | Undeformed                     |                  | 1.807e+001                            |                          |                  | 1-1                             |            |                 |                     |               |
|           |      | O Ful                                         | O Full                         | #                |                                       |                          |                  |                                 |            |                 |                     |               |
|           |      |                                               |                                |                  | 1.494e+001                            |                          |                  |                                 |            |                 |                     |               |
|           |      | Eind Solid                                    |                                | -                | 1.180e+001                            |                          |                  |                                 | X          |                 |                     |               |
|           |      | Outline Angle                                 | 60                             |                  |                                       | 11                       | H                | XV                              |            |                 |                     |               |
|           |      |                                               |                                |                  | 8.671e+000                            |                          | IN               |                                 |            |                 |                     |               |
|           |      |                                               |                                |                  | 5.538e+000                            | TIT                      | V                | 1/                              |            |                 |                     |               |
|           |      |                                               |                                |                  | 2.404e+000                            | HID                      | Y                | $\top$                          |            | T               |                     |               |
|           |      |                                               |                                |                  | -7.290e-001                           |                          | #                | H                               |            |                 | Ň                   |               |
| /lenu     |      |                                               |                                |                  |                                       |                          |                  | inh 1                           |            |                 | <del>₹ &gt;</del> × |               |
| mic N     |      |                                               |                                |                  |                                       |                          |                  | Comp 22 of Stress               |            |                 |                     |               |
| lynai     |      |                                               |                                |                  |                                       |                          |                  | Control Print Print Print Print |            |                 |                     |               |
| ×         | С    | iommand > *set autor                          | mag on                         |                  | · · · · · · · · · · · · · · · · · · · |                          |                  |                                 |            |                 |                     | ~             |
| 8         | C    | iommand > *set_show                           | rmag on                        |                  |                                       |                          |                  |                                 |            |                 |                     |               |
| Dial.     | C    | Command >                                     |                                |                  |                                       |                          |                  |                                 |            |                 |                     | ~             |
| Re        | ady  |                                               |                                |                  |                                       |                          |                  |                                 |            |                 |                     | 0%            |

The post file control icons have been moved to bottom.

The user can see all the commands that the program is generating in the Dialog menu.

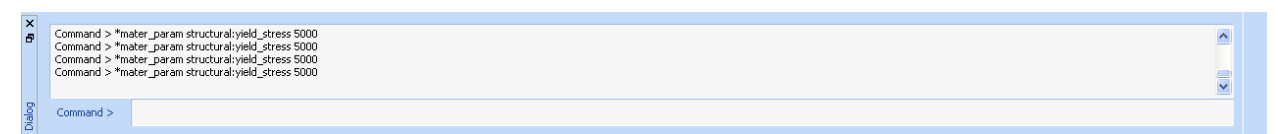

These commands are also put into a file called Mentat.proc that is started when the user invokes the program. They are also put into the Procedure File for later use if a procedure file has been created. Note that the user can scroll in the Dialog area. Additional use of the dialog area is discussed later.

The command line area can be used to manually enter commands or literal strings such as Set Names or Boundary Condition Names or Numerical Data such as the Young's modulus.

## Scrollable Widgets.

Mentat makes significant use of scrollable widgets such as when selecting the scalar value to be displayed.

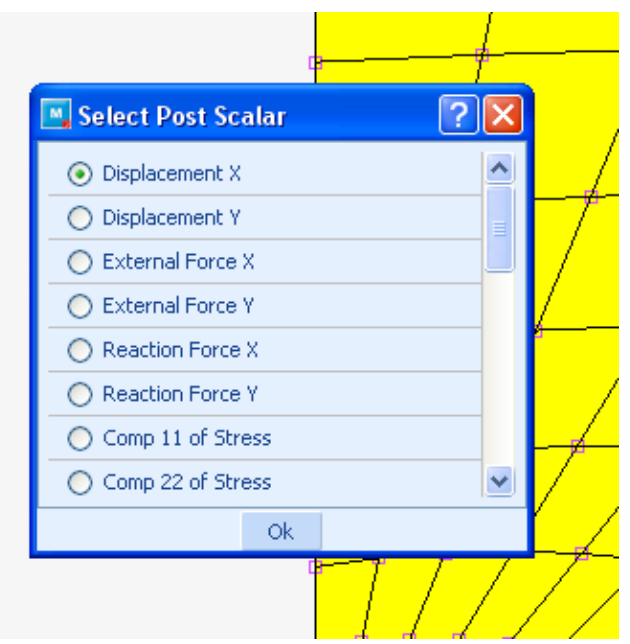

One can either use the scroll bar to control

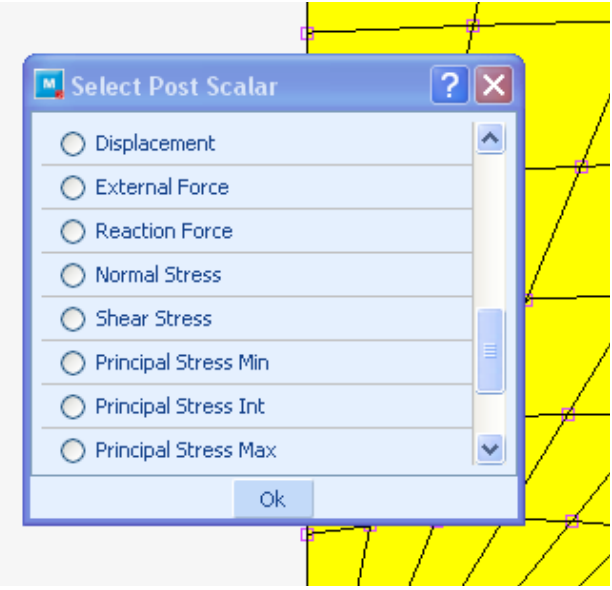

Or one can expand the scroll menu or do both.

| 📕 Select Post Scalar 🛛 🔹 🔀         |
|------------------------------------|
| <ul> <li>Displacement X</li> </ul> |
| O Displacement Y                   |
| External Force X                   |
| O External Force Y                 |
| Reaction Force X                   |
| Reaction Force Y                   |
| Comp 11 of Stress                  |
| Comp 22 of Stress                  |
| Comp 33 of Stress                  |
| Comp 12 of Stress                  |
| Comp 23 of Stress                  |
| Comp 31 of Stress                  |
| O Displacement                     |
| O External Force                   |
| O Reaction Force                   |
| O Normal Stress                    |
| Shear Stress                       |
| O Principal Stress Min             |
| O Principal Stress Int             |
| O Principal Stress Max             |
| O Principal Stress Major           |
| C Equivalent of Stress             |
| Ok                                 |

If all items are visible, then the scroller disappears.
## Menu System

The kernel of the Mentat program consists of a set of processors in a parallel configuration that operate on the data base. The data base is the most compact, yet complete, description of the current state of the model you are analyzing. Typical examples of processors are **SUBDIVIDE** and **PATH PLOT**.

Every processor may depend on a number of parameters that influence the process. The combined number of processors and parameters in Mentat is too large to show in one menu. To help you in the scheduling of tasks, we have structured menus around the processors that lead you through the steps from top down. Figure 1.1-11 shows you the organization of the main menu that appears when you start Mentat and how it corresponds to the main tasks of the analysis cycle depicted in Figure 1.1-1.

For your convenience, the menu items have been grouped in panels by the four main tasks: preprocessing, analysis, postprocessing, and configuration. The menu items and subtasks on each of these panels represent yet another group of corresponding tasks. It is important to realize that most of the menus for the global tasks do not contain processors; these menus are for navigation purposes only and are not part of the kernel of the program.

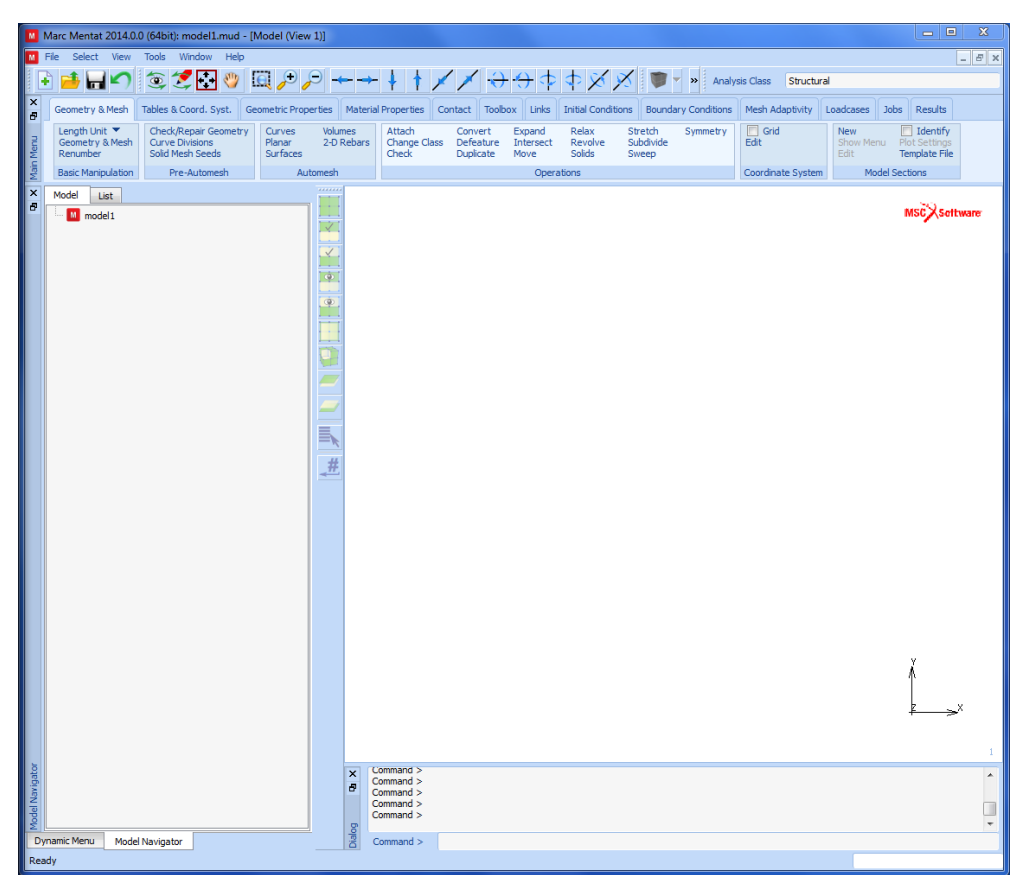

Figure 1.1-11 Organization of Main Menu

A task and corresponding subtask is selected by clicking on a menu item of that menu. After the (sub)task is accomplished, it is necessary to traverse the menus in the opposite direction. There are two ways to do this:

- 1. Click on the RETURN or MAIN menu items in the static menu area. RETURN takes you to the previous menu and MAIN takes you to the main menu.
- 2. Move the <**↑**> over the menu area and click the <MR>. The result of this sequence is equivalent to clicking on the RETURN menu item.

## Menu Components

This section describes the anatomy or different components of the Mentat menu and the meaning of each component.

Understanding the definition of components will help you to use the menu system in a proficient manner. We have already mentioned that the menu items are grouped into panels or submenus by task and related subtasks. Each menu has a title that describes its task.

Positioned on the panel are flat and raised rectangles. The raised rectangles in the released state suggest a light shining directly from above. The task is printed on the raised rectangle and is selectable by clicking on it with the <ML>. Flat rectangles are not selectable; they convey the setting of parameters. The program does not respond to clicking the <ML> or <MM> on the flat rectangles.

Mentat contains five types of raised rectangles. Throughout the remainder of this document, the term **button** is used for a raised rectangle. Below is a list of the different types of buttons and their functions.

### **Cycle Button**

A cycle button is used to set a parameter to a value when there is a choice of three or more alternatives. The parameter is set to the value that is currently displayed on the button. Clicking on this button changes the displayed value to the next consecutive value in the list of alternatives. If the list is exhausted, the process starts over again with the first alternative. This button is identified by a  $\nabla$  symbol. Note that the symbol is indicative of the unidirectional way the list of alternatives is traversed.

### **Toggle Button**

A special type of cycle button is the toggle button where the number of alternatives is limited to two. It is a switch that denotes a state of *on* or *off*; a button is *depressed* to flag on or active, and *released* (or *raised*) to flag that the listed parameter is off or inactive. This button is identified by a **o** symbol.

### **Tabular Button**

A tabular button represents a combination of a parameter button and a flat rectangle. They show one or more numerical or alpha-numerical values that are associated with the parameter represented by the button. Clicking on this button type usually implies that you have to enter data through the keyboard, which is then displayed in the rectangular fields after the keyboard input is completed.

Tabular buttons may contain a large number of numerical data fields. There are instances where the tabular buttons pop-up over the graphics area. If this is the case, you need to confirm that all entries have been completed by clicking on the OK button. Before returning to regular menu selection, you can clear all entries by clicking on the RESET button which usually appears in the lower left-hand side of the panel. The pop-up table then disappears from the graphics area

and the original graphics area is restored. Typical examples of these compounded tabular buttons can be found in the boundary conditions and material properties menus.

### ACTIVATE/DEACTIVATE

A button that changes the behavior of the program that looks like a square. When not activated, it looks like  $\Box$ . When activated, it looks like  $\overline{\Box}$ .

### **One-Only Button Group**

The alternative values of cycle buttons are also represented as individual toggles under a one-only button group. In a cycle, only one value can be selected; hence if a button in a one-only group of buttons is depressed, another is released. The one-only button sequence is identified by an  $\bigcirc$  symbol that is picked resulting in O.

As a typical example of a menu, the Coordinate System panel of the Mesh Generation menu as shown in Figure 1.1-12 will be discussed. These buttons are also summarized in Figure 1.1-16.

### 112 | Marc User's Guide: Part I Introduction

| Coordinate System 図      |             |  |  |  |  |  |
|--------------------------|-------------|--|--|--|--|--|
| Coordinat                | e System    |  |  |  |  |  |
| 📃 Grid 📃 Ax              | es Set Axes |  |  |  |  |  |
|                          | -1          |  |  |  |  |  |
| U Domain                 | 1           |  |  |  |  |  |
| U Sessing                | •           |  |  |  |  |  |
| - O Spacing              | 0.1         |  |  |  |  |  |
| U                        | 0           |  |  |  |  |  |
| V Domain                 | -1          |  |  |  |  |  |
| - Domain                 | 1           |  |  |  |  |  |
| V Spacing                | 0.1         |  |  |  |  |  |
| V                        | 0           |  |  |  |  |  |
|                          | -1          |  |  |  |  |  |
| W Domain                 | 1           |  |  |  |  |  |
| W Spacing                | 0.1         |  |  |  |  |  |
| W                        | 0           |  |  |  |  |  |
| Туре                     | Fix         |  |  |  |  |  |
| Rectangular              | 🔘 Fix U     |  |  |  |  |  |
| 🔘 Cylindrical            | 🔘 Fix V     |  |  |  |  |  |
| Spherical                | ● Fix W     |  |  |  |  |  |
| <ul> <li>Dots</li> </ul> | O Lines     |  |  |  |  |  |
| Max Points               | 10000       |  |  |  |  |  |
| Set C                    | Drigin      |  |  |  |  |  |
| 0 0                      | 0           |  |  |  |  |  |
| Align                    | Reset       |  |  |  |  |  |
| Translate                | Rotate      |  |  |  |  |  |
| Save                     | Load        |  |  |  |  |  |

Figure 1.1-12 Coordinate System Panel

The GRID button is a toggle; it can be switched *on* or *off*. The default position for this button is the raised or released state which means that the grid is off. Clicking it will turn the grid *on* and leave the button in a depressed state.

| 🔲 Grid<br>Edit    | Grid<br>Edit      |
|-------------------|-------------------|
| Coordinate System | Coordinate System |
| Grid Off          | Grid On           |

Figure 1.1-13 Released and Depressed States of a Toggle Button

The button next to it displays RECTANGULAR and has the  $\bigcirc$  symbol which implies one only. In this example, the button is an adjective to grid and specifies the type of grid to be used.

Figure 1.1-14 gives you examples of tabular buttons that are found in the SET submenu.

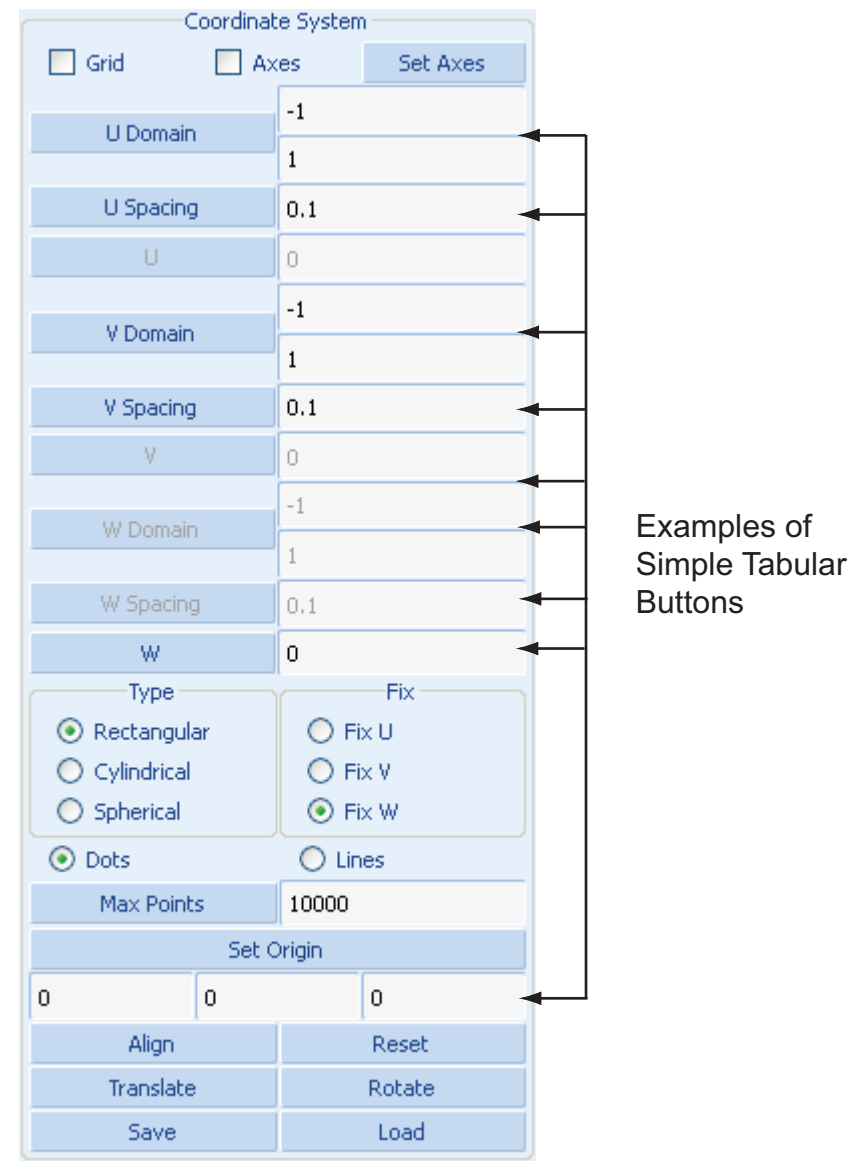

Figure 1.1-14 Example of Simple Tabular Buttons

| Mesh Generation | Tables                                                          | Geometric Pr                                                                      | operties            | Material Proper | ies Modeling Tools | Contact                                                            | Links 1 | Initial Conditions                                                                 | Boundary      | Conditions | Mesh Adaptivity | Design | Loadcases | Jobs | Results |
|-----------------|-----------------------------------------------------------------|-----------------------------------------------------------------------------------|---------------------|-----------------|--------------------|--------------------------------------------------------------------|---------|------------------------------------------------------------------------------------|---------------|------------|-----------------|--------|-----------|------|---------|
| System 🗵 🖡      | 🖫 Geo<br>Geoma                                                  | ometry & l'<br>etry & Mes<br>eometry —                                            | Mesh <b>(</b><br>sh |                 |                    | X Manua<br>Manual Creal                                            | tion    | Initial Loa                                                                        | ads<br>elief  |            |                 |        |           |      |         |
| Points          | Ad                                                              | d Rem<br>Add Be                                                                   | Edit<br>etween      | Show            |                    | Element (                                                          | Class   | Quad (4)                                                                           | •             | •          |                 |        |           |      |         |
| Curves          | Ad<br>Line                                                      | d Rem<br>e                                                                        | Edit                | Show<br>•       |                    | Young's M                                                          | odulus  | 400000                                                                             | 1             | able       |                 |        |           |      |         |
| Surfaces        | Ad<br>Qu                                                        | d Rem<br>ad                                                                       | Edit                | Show<br>] Trim  |                    | Poissonis                                                          | Ratio   | 0.3                                                                                |               | able       |                 |        |           |      |         |
| Solids          | Ad<br>Blo                                                       | d Rem<br>ck                                                                       |                     | Show<br>T       |                    | Element Clas                                                       | 55      | Classes                                                                            |               |            |                 |        |           |      |         |
| Clear           |                                                                 | Mesh                                                                              |                     |                 |                    | <ul> <li>Une (2)</li> <li>Tria (3)</li> <li>Quad (4)</li> </ul>    | )       | <ul> <li>Line (3)</li> <li>Tria (6)</li> <li>Quad (6)</li> <li>Quad (6)</li> </ul> | )             |            |                 |        |           |      |         |
| Nodes           | Ad                                                              | d Rem<br>Add Be                                                                   | Edit<br>etween      | Show            |                    | <ul> <li>Quau (a)</li> <li>Tetra (4)</li> <li>Penta (6)</li> </ul> | )<br>5) | <ul> <li>Qual (9)</li> <li>Tetra (10</li> <li>Penta (11)</li> </ul>                | ,<br>))<br>5) |            |                 |        |           |      |         |
| Elements        | Ad<br>Qu                                                        | d Rem<br>ad (4)                                                                   | Edit                | Show            |                    | <ul> <li>Hex (8)</li> <li>Hex (20)</li> </ul>                      | )       | <ul> <li>Hex (12)</li> <li>Hex (27)</li> </ul>                                     |               |            |                 |        |           |      |         |
| Clear           | Line<br>Line<br>Tria<br>Tria<br>Qua<br>Qua<br>Qua<br>Hex<br>Hex | (2)<br>(3)<br>(6)<br>(6)<br>(7)<br>(4)<br>(6)<br>(8)<br>(8)<br>(9)<br>(8)<br>(12) |                     |                 |                    |                                                                    |         |                                                                                    |               |            |                 |        |           |      |         |

The Figure 1.1-15 summarizes the different types of buttons found in the Mentat menu.

Figure 1.1-15 Summary of Mentat Menu Buttons

## **List Specification**

How This Manual Communicates with You discussed the difference between menu buttons that are used to navigate through the menus and buttons that represent processors. Processors generally require two types of data:

- · Parameters associated with the process
- A list of items to operate on.

If the list to operate on consists of only one item, you can use the mouse to point to that item on the graphics screen (see Using the Mouse to Point). If the list of items contains twenty items, pointing to each item individually becomes a cumbersome task; if the list contains a hundred items, pointing becomes an impossible task. This section concentrates on the capabilities in Mentat to specify a list of items.

The Mentat program recognizes the following items:

- Points
- Curves

- Surfaces
- Solids
- · Vertices of solids
- Edges of solids
- Faces of solids
- Nodes
- Elements
- Edges of elements
- · Faces of elements.

A simple example of how to generate a list follows. You can then extrapolate from what you have learned in this section to do more intricate examples. Assume you want to subdivide an existing element that is already displayed in the graphics area of the Mentat window. The processor to use is **SUBDIVIDE**, and it operates on elements only.

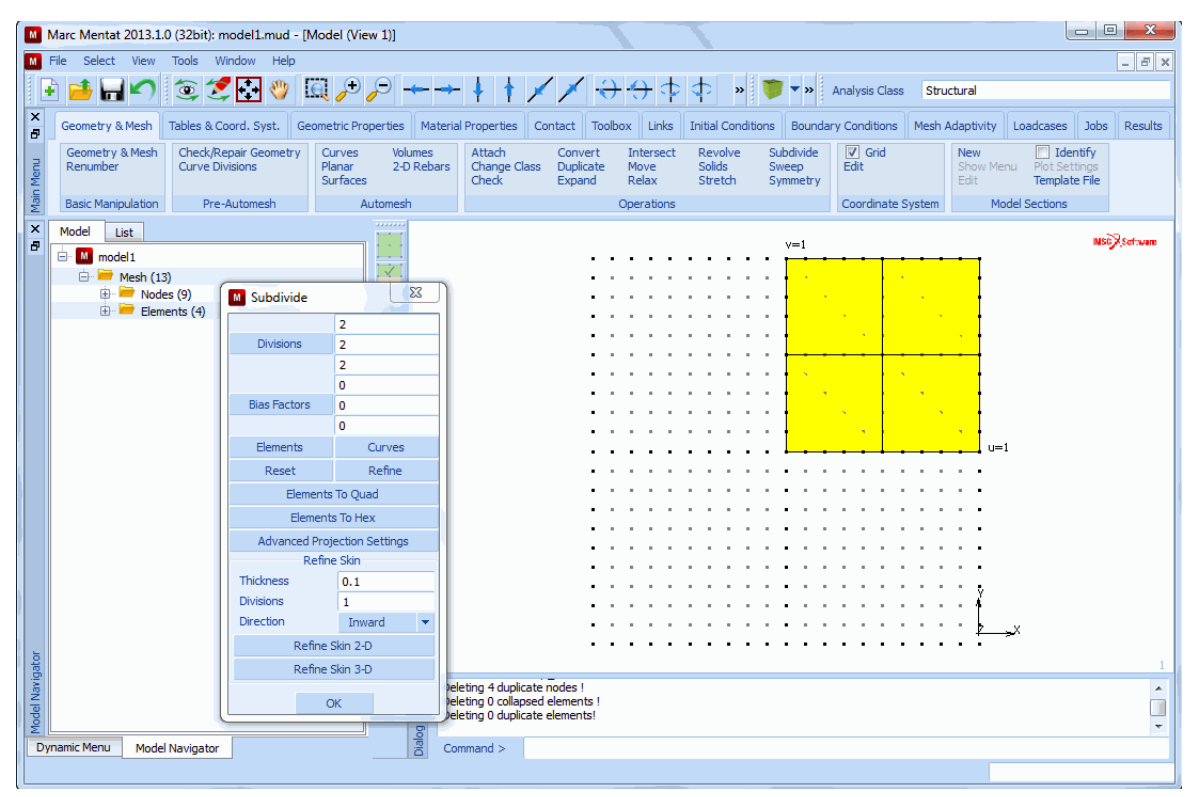

Figure 1.1-16 Locating the SUBDIVIDE Processor in the Mesh Generation Menu

After you activate the **SUBDIVIDE** processor and click on the ELEMENTS button in the subdivide submenu, the following program prompt appears in the dialogue area:

Enter subdivide element list:

Chances are that you don't know the element number (nor should you care at this point). For this reason, answering this question by typing a number in the dialogue area may be possible but is not necessarily a viable option. Instead, move the mouse over the graphics area and use the <ML> to click on the center of the element. You have now entered the first element in the list. The program keeps prompting you for more elements; if this is the only one you want to subdivide, you must let the program know that this is the end of the list. This can be done in one of three ways:

- 1. Press the END LIST button in the menu area, 🏼 *#*
- 2. Type a '#' sign in the dialogue area, or
- 3. Click  $\langle MR \rangle$  with  $\langle \uparrow \rangle$  anywhere over the graphics area.

The most convenient way of ending the list is of course to click <MR> since the  $<\uparrow>$  is most likely already over the graphics area and saves you a keystroke from the keyboard.

## Using a Box to Specify a List

Suppose the number of subdivisions was set to 20 by 20, creating 400 elements. Assume you want to enter the left 200 elements in a list by creating a rectangle to fence in those elements. Position the  $<\uparrow>$  at one of the corners of the box. Depress the <ML> and move the  $<\uparrow>$  to the opposite corner of the box you want to create. The rectangle that appears tells you exactly which elements are included in the box. Once you have reached the desired position, release <ML> (see Figure 1.1-17). For Every element that is *completely* inside the box is included in the list specification.

There are times when you may need the guidance of cross hairs to help you determine what is to be included in your selection. To activate the cross hairs, press the SHIFT key while moving the  $<\uparrow>$  in the graphics area.

**Note:** You can relax the completely inside constraint mentioned previously by using the PARTIAL button on the picking panel under DEVICE.

## Using a Polygon to Specify a List (CTRL Key + <ML>)

An alternative to using the box pick for list specification is to use a polygon around the elements (Figure 1.1-18) that you want to include in the list. As with the box pick method, only those elements that are completely inside the polygon are entered into the list. To use the polygon pick, move the  $\uparrow$  to the first corner point of the polygon. Click <ML > while holding down the CTRL key on the keyboard. Move to the next vertex of the polygon and click <ML > again, continue to hold the CTRL key down. Repeat this process until a closed loop is formed. The last point needs to be in the vicinity of the starting point and must be clicked on to end the selection. A variation on this polygon pick is the **lasso pick** This is done by holding down the CTRL key and the <ML > down simultaneously while slowly moving the mouse, until the elements to be selected are surrounded by the lasso (Figure 1.1-19). With either approach, a final click on <ML > is required at the position near the beginning of the polygon or lasso.

**Note:** The PARTIAL and COMPLETE buttons mentioned under the VIEW > DEVICE menu Pick Method also apply to the Polygon Pick Method.

Table 1.1-1 at the end of this chapter summarizes the mouse selection options in both the graphics and menu areas.

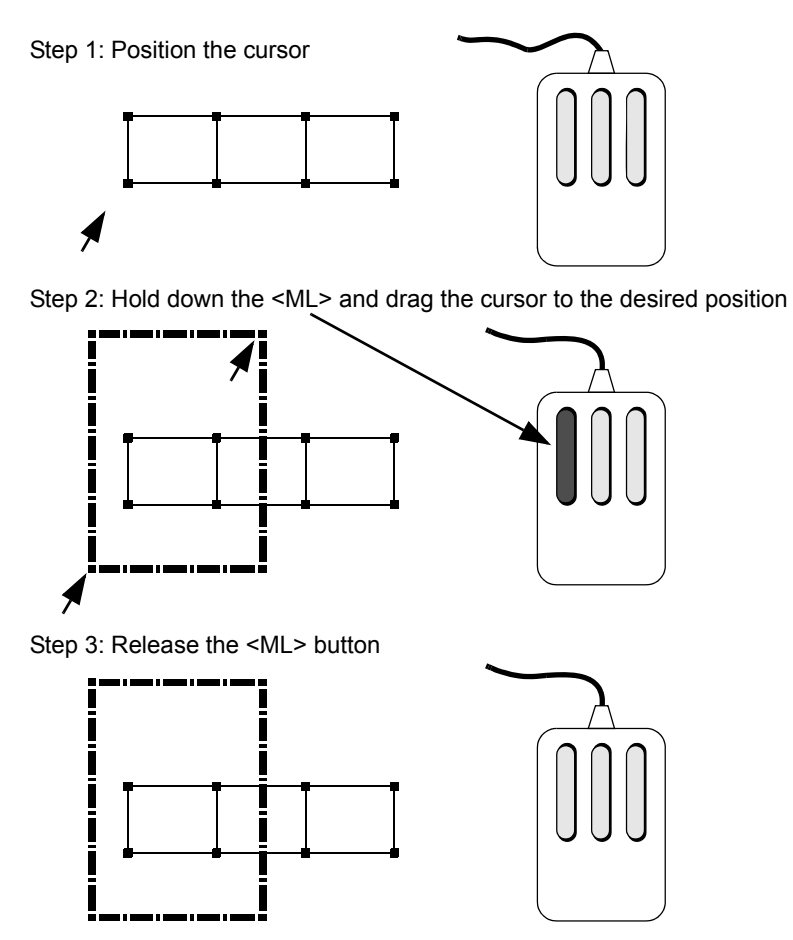

Figure 1.1-17 Selecting an Element Using the Box Pick Method

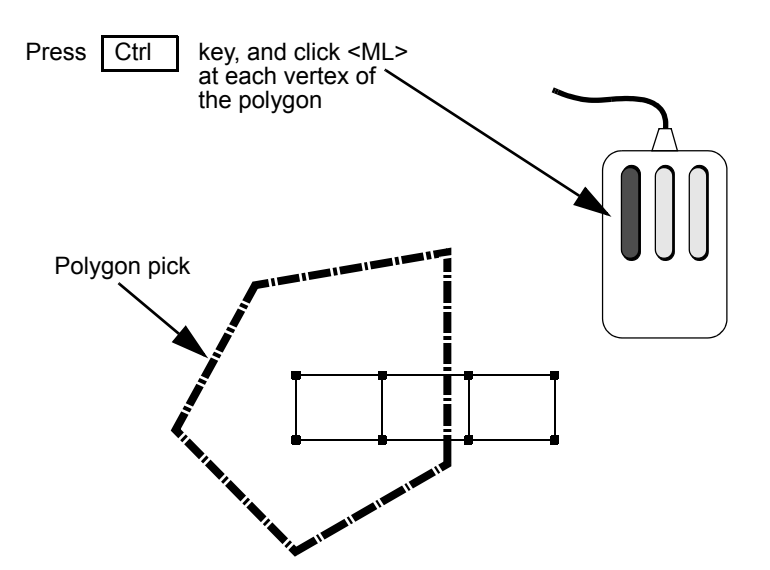

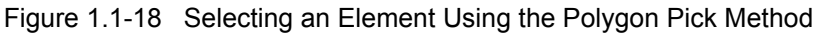

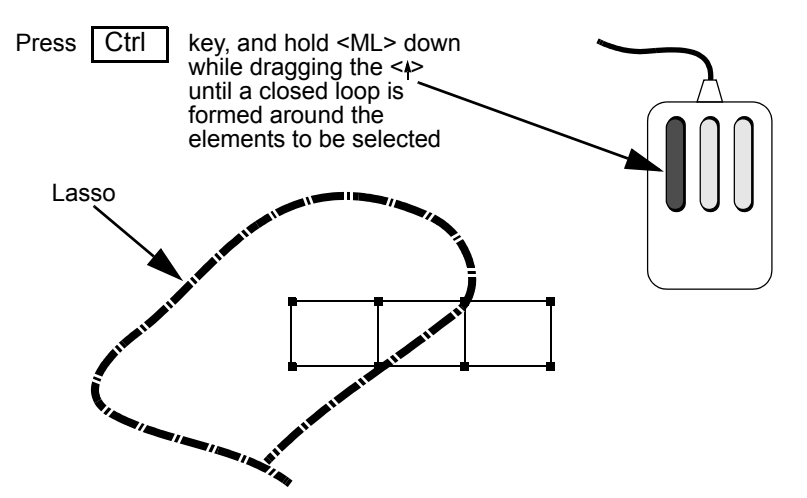

Figure 1.1-19 Selecting an Element Using the Lasso Pick Method

### **LIST Buttons**

For your ease of use, we have preprogrammed some of the more common list options and assigned them buttons which are located in the lower left-hand side of the static menu.

The LIST buttons are:

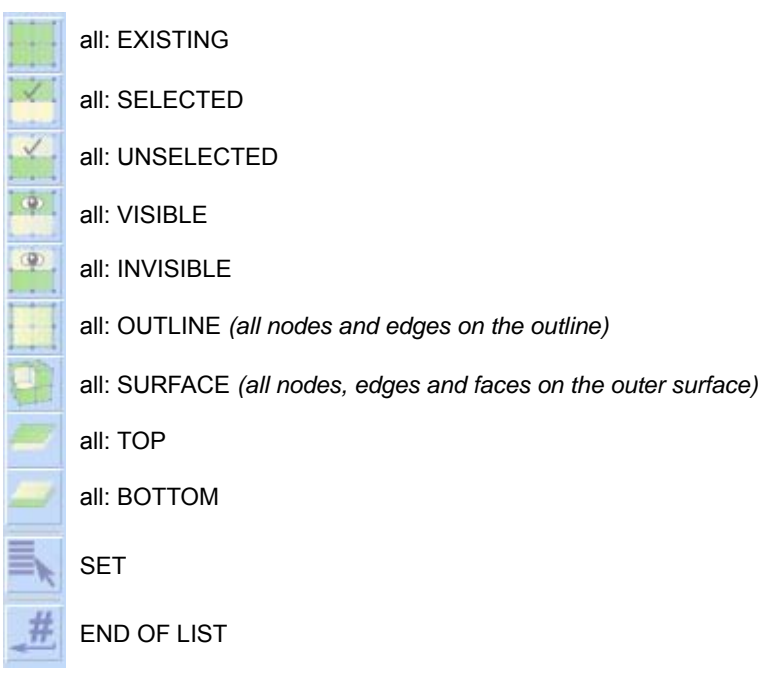

Figure 1.1-20 Location of LIST Buttons

### All: EXISTING

Perhaps the most used list button is all EXISTING. It specifies all existing elements, nodes, curves, points, or surfaces (whichever is applicable), to be operated on by the processor that requested the list.

The contents of the selected/unselected, visible/invisible list are determined by the two operators: SELECT and VISIBLE. The meaning of each and their connection is explained in the next paragraphs.

### All: SELECTED/UNSELECTED

The SELECT operator is a very powerful way to separate specific items from others. The methods by which items are selected range from a single item to a path of nodes, a box of items, or all items on a plane, and are connected by Boolean operators such as *and*, *except*, *invert*, and *intersect*. An example of this syntax is:

(use) single [items] and (a) box (of) [items] except single [items]

where the words *use*, *a*, *of*, and *item* are implied because they do not appear as buttons. A powerful feature of the **SELECT** processor is the ability to name a group of items, and refer to them by that name in list specifications. The STORE command facilitates this process.

### All: VISIBLE/INVISIBLE

Sometimes the model may be so complex that it takes an unacceptably long time to update the graphics screen every time the database changes. It is advantageous to focus on the items that you are working on. By activating and

deactivating items from the display list, you can minimize the items that are displayed. Note that activating or deactivating does not imply that they are removed from the database.

The **VIEW>VISIBILITY** processor facilitates this activation and deactivation process by using the VISIBLE and INVISIBLE commands.

Tables 1.1-1 and 1.1-2 summarize the functions of the three-mouse buttons in the graphics and menu areas.

 Table 1.1-1
 Mouse Button Functions in Graphics Area

|       | <ml></ml>                                | <mm></mm> | <mr></mr>   |
|-------|------------------------------------------|-----------|-------------|
|       | single pick or box pick                  | unpick    | end of list |
| SHIFT | single pick or box pick with cross hairs | unpick    | end of list |
| CTRL  | polygon pick or lasso pick               | unpick    | end of list |

Table 1.1-2 Mouse Button Functions in Menu Area

| <ml></ml>         | <mm></mm>    | <mr></mr> |
|-------------------|--------------|-----------|
| command selection | on-line help | return    |

## Identifiers

In many applications, an identifier is associated with a group of data. These applications include material properties, link properties, geometric properties, boundary conditions, initial conditions, tables, transformations, beam sections, loadcases, and jobs. The identifier can be any name, if none is given a default name is given. These ID names are then referenced in other commands. The use of IDs is detailed below.

When using many of the menus, the following buttons appear.

| New (Structural)  New (State Varial New (State Varial | ole) 🔻 Edit | Plot Settings 🔻 |         | I       | nitial Co | ondition | IS  |     |
|-------------------------------------------------------|-------------|-----------------|---------|---------|-----------|----------|-----|-----|
| Show Menu                                             | Identify    | Properties      | Name    | icond2  | 2         |          |     |     |
|                                                       | ,,          |                 | Туре    | velocit | .y        |          |     |     |
| Initial Co                                            | onditions   |                 | Сору    |         | Prev      | Ne       | ext | Rem |
|                                                       |             |                 |         |         | Prop      | erties   |     |     |
|                                                       |             |                 | Nodes   |         | Add       | Rem      | 0   |     |
|                                                       |             |                 | Points  |         | Add       | Rem      | 0   |     |
|                                                       |             |                 | Curves  |         | Add       | Rem      | 0   |     |
|                                                       |             |                 | Surface | s       | Add       | Rem      | 0   |     |

### E New 🔻

Creates a new entry in the list of applications and makes it the current application.

Rem

Removes the current application ID and the associated data.

Name icond1

Allows you to provide a name to the current application.

| _   |    |   |     |  |
|-----|----|---|-----|--|
| - C | 0  | n | QР. |  |
| ~~  | v. | μ | х.  |  |

Creates a new entry in the list of applications by copying the current application ID; the new entry becomes the current application.

Prev Next

Allows you to position to either the previous or next item.

Туре

Displays a list of the IDs and allows you to select a particular ID. The selected ID becomes the current one.

## **Menu Customization**

You may customize the menu system of Mentat to suit your special requirements.

The menus in Mentat are defined by the files in the *mentatvers\menus* directory. There are two sets of files in that directory: files with extension .ms and three files with extension .xml. The \*.ms files define the menus for Mentat Classic and the menus in the Dynamic Menu and the popup menus in the new Mentat. The \*.xml files are used to define the contents of the menu bar at the top (menubar.xml) with the File, Select, etc menus, the tool bars (toolbars.xml) and the main menu ribbon (main.xml). The \*.xml files are not used by Mentat Classic.

The \*.ms file in the menus directory are compiled into a binary menu file, called main.msb. This file is located in the *mentatvers\menus\win32* (for 32-bit Windows) or *mentatvres\menus\win64* (for 64-bit Windows). If a binary menu file exists, then Mentat will use it and will not read the \*.ms files. So, if you change the \*.ms files, then you have to recompile the binary menu file, as follows:

mentatvers\bin\mentat -compile main.msb

and the copy the file to the appropriate menus folder. Alternatively, you can force Mentat to use the \*.ms files and ignore the binary menu file, by starting it as follows:

mentatvers\bin\mentat -mf main.ms -ra

However, start up is slower in this way.

If you make only make changes to the \*.xml files, you don't have to recompile the binary menu file. You only have to restart Mentat.

If you are going to make changes to the existing menus, then it makes sense to create a folder, *C:\mymenus* say, in which you put your modified menu files, instead of changing the files in the Mentat installation. You can tell Mentat to look in the *C:\mymenus* folder for menu files, using the -mp option, as follows:

mentatvers\bin\mentat -mp C:\mymenus

When Mentat looks for a menu file, the C:\mymenus searched first, so any modified files in that folder will be used instead of the original files in the Mentat installation. This applies to both the \*.ms and \*.xml files. You can even put your own binary menu file main.msb in that directory.

The only documents that we have on customization of the Mentat menus are included in the directory ....\*Marc\vers.0.0\doc\_install\doc\menu* of the installation (you have to install the documentation separately). The files are called:

MenuGuide.html MenuSpec.html MenuCompile.html

These documents have not been updated recently, but the main concepts are still valid. However, they only discuss structure \*.ms files.

There is no documentation on the \*.xml files for the new Mentat yet. However, the structure of these files is straightforward. For example, menubar.xml defines the menu bar of the new Mentat as a list of <menu> items. Each <menu> corresponds to a pulldown menu in the menubar (File, Select, View, Tools, and Help). A <menu> consists of a number of menu items which show up if you open the pulldown menu. There are several types of menu items:

| <label></label>     | Defines a label item (text)                                                   |
|---------------------|-------------------------------------------------------------------------------|
| <exec></exec>       | Defines a menu item that executes a command (or a string of commands)         |
| <file></file>       | Defines a file browser                                                        |
| <popmenu></popmenu> | Defines a menu item that opens a popmenu which must be defined in a *.ms file |

Menus can be nested. A <menu> inside another <menu> defines a submenu.

### Mentat Classic

The SHORTCUTS menu button in the lower left-hand corner provides some useful shortcuts; however, these can be changed to be any list of quickly accessible commands. See the *Mentat Menu Customization Guide* under the Mentat directory of doc/menu/MenuGuide.html. You may open a menu file for editing by moving the cursor over a displayed menu and pressing the F2 function key.

## **Comprehensive Sample Session**

In this hands-on session, you will create a simple 3-D mesh and add all appropriate boundary conditions, material properties, etc. You will run the analysis and view the results.

**Note:** The example sessions in this manual are based upon Mentat over the last few releases. The commands shown provide an indication of what you should do to create models and perform analysis. Some on the syntax of the commands may have changed in this release.

A linear elastic analysis of the following 3-D structure will be performed:

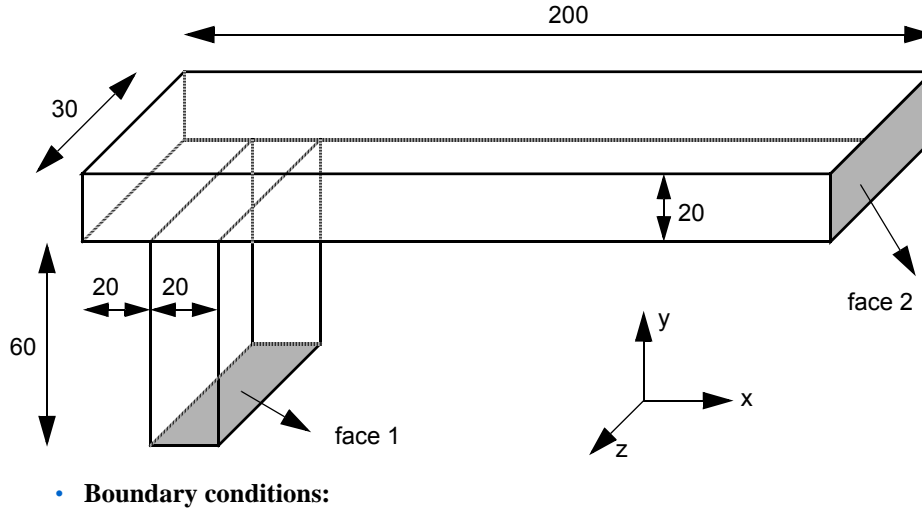

- face 1: clamped
- face 2: loaded by a uniformly distributed shear load (force per unit area), magnitude 40, direction  $\begin{bmatrix} 0 & 1 & -1 \end{bmatrix}^T$

## Material properties:

- Young's modulus  $E = 4 \times 10^5$
- Poisson's ratio v = 0.3

- 124 | Marc User's Guide: Part I Introduction
  - Start up window Mentat:

|                 | Marc Mentat 2014.0                      | .0 (64bit): model1.mud -                                     | (Model (View 1               | )]                    |                                                               |                                   |                             |                            |                                        |                    |                                             | X     |
|-----------------|-----------------------------------------|--------------------------------------------------------------|------------------------------|-----------------------|---------------------------------------------------------------|-----------------------------------|-----------------------------|----------------------------|----------------------------------------|--------------------|---------------------------------------------|-------|
|                 | File Select View                        | Tools Window Help                                            |                              |                       |                                                               |                                   |                             |                            | Rectore                                |                    |                                             | - 6 × |
|                 | • 🖬 🖬 🔊                                 | ۵ 🏹 🛃 🦉                                                      | GL /• /-                     |                       | -++,                                                          | // Ə                              | - <del>()</del> \$          | $\phi \times X$            | S 🖤 y 🛪 Anal                           | ysis Class Structu | ral                                         |       |
| ×<br>8          | Geometry & Mesh                         | Tables & Coord. Syst.                                        | Seometric Proper             | ties Mate             | rial Properties                                               | Contact Tool                      | ox Links                    | Initial Condition          | Boundary Conditions                    | Mesh Adaptivity    | Loadcases Jobs Results                      |       |
| Menu            | Length Unit Ceometry & Mesh<br>Renumber | Check/Repair Geometry<br>Curve Divisions<br>Solid Mesh Seeds | Curves<br>Planar<br>Surfaces | Volumes<br>2-D Rebars | Attach<br>Change Clas<br>Check                                | Convert<br>Defeature<br>Duplicate | Expand<br>Intersect<br>Move | Relax<br>Revolve<br>Solids | Stretch Symmetry<br>Subdivide<br>Sweep | Edit               | New Edit Hot Settings<br>Edit Template File |       |
| Main            | Basic Manipulation                      | Pre-Automesh                                                 | Auto                         | nesh                  |                                                               |                                   | Opera                       | ations                     |                                        | Coordinate System  | Model Sections                              |       |
| e.              | Model List model1                       |                                                              |                              |                       |                                                               |                                   |                             |                            |                                        |                    | MSČXsoi                                     | tware |
|                 |                                         |                                                              |                              |                       |                                                               |                                   |                             |                            |                                        |                    |                                             |       |
|                 |                                         |                                                              |                              | ■ <u>`</u> #          |                                                               |                                   |                             |                            |                                        |                    |                                             |       |
|                 |                                         |                                                              |                              |                       |                                                               |                                   |                             |                            |                                        |                    |                                             |       |
|                 |                                         |                                                              |                              |                       |                                                               |                                   |                             |                            |                                        |                    | Å.                                          | × .   |
| Model Navigator |                                         |                                                              |                              | ×<br>ø                | Command ><br>Command ><br>Command ><br>Command ><br>Command > |                                   |                             |                            |                                        |                    |                                             | ļ     |
| D               | mamic Menu Mode                         | l Navigator                                                  |                              | 2                     | Command >                                                     |                                   |                             |                            |                                        |                    |                                             |       |
| Rei             | юy                                      |                                                              |                              |                       |                                                               |                                   |                             |                            |                                        |                    |                                             |       |

### • Mouse buttons

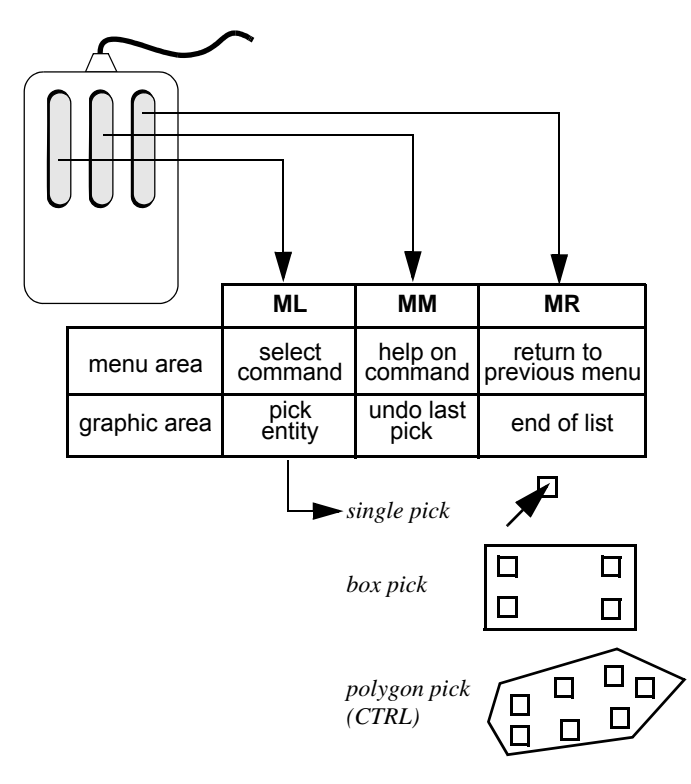

• Mesh generation: top menu, default grid on

| Marc Mentat 2013.1.0 (32bit): model1.mud - [N                                                                                                    | lodel (View 1)]                                                        |                                                                  |                                                       |                                       |                                            |
|----------------------------------------------------------------------------------------------------|------------------------------------------------------------------------|------------------------------------------------------------------|-------------------------------------------------------|---------------------------------------|--------------------------------------------|
| M File Select View Tools Window Help                                                                                                    |                                                                        |                                                                  |                                                       |                                       | _ 8 ×                                      |
| 🖹 🥶 🔚 🌑 🍥 🍠 🗄                                                                                                    | ₫,,⊕,,,⊃ + + + †                                                       | $\checkmark \checkmark \leftrightarrow \leftrightarrow \diamond$ | 💠 » 🗊 - » A                                           | nalysis Class Structural              |                                            |
| Ceometry & Mesh Tables & Coord. Syst. Ger                                                                                                    | ometric Properties Material Properties                                 | Contact Toolbox Links                                            | Initial Conditions Boundary                           | Conditions Mesh Adaptivity Lo         | oadcases Jobs Results                      |
| Geometry & Mesh<br>Renumber<br>Curve Divisions                                                                                                    | Curves Volumes Attach<br>Planar 2-D Rebars Change Cl<br>Surfaces Check | Convert Intersect<br>lass Duplicate Move<br>Expand Relax         | Revolve Subdivide<br>Solids Sweep<br>Stretch Symmetry | Grid New Show Menu Edit               | Identify<br>Plot Settings<br>Template File |
| Basic Manipulation Pre-Automesh                                                                                                    | Automesh                                                               | Operations                                                       |                                                       | Coordinate System Model               | Sections                                   |
| Model     List       Image: State State St |                                                                        |                                                                  |                                                       | · · · · · · · · · · · · · · · · · · · | MBQ Seture                                 |
| Dynamic Menu Model Navigator                                                                                                    | X<br>Command > "fit<br>Command > "tr<br>Command > "tr<br>Command > "tr | il_view<br>rans_model_cspace_x_rev<br>rans_model_cspace_x_rev    |                                                       |                                       | 1                                          |

|       | Marc Mentat 2013.1.0        | (32bit): model1.mud                     | - [Model (View 1)]                      |               |                                  |                          | 1                                |                  |                              |                                |                |          |                        |                        | - 0                      | ×         |
|-------|-----------------------------|-----------------------------------------|-----------------------------------------|---------------|----------------------------------|--------------------------|----------------------------------|------------------|------------------------------|--------------------------------|----------------|----------|------------------------|------------------------|--------------------------|-----------|
| M     | File Select View            | Tools Window Help                       | )                                       |               |                                  |                          |                                  |                  |                              |                                |                |          |                        |                        |                          | _ 8 ×     |
|       | ) 📫 🖬 🖍 🛙                   | 🕲 🝠 💽 🎯                                 | - 🔍 🕂 🔊                                 | ← →           | ↓ † J                            |                          | - <del></del>                    | Φ                | ↔ »                          | 🗊 - »                          | Analysis Clas  | s Str    | uctural                |                        |                          |           |
| ×     |                             |                                         |                                         |               |                                  |                          |                                  |                  |                              |                                |                | <u>]</u> |                        |                        |                          |           |
| 8     | Geometry & Mesh             | Tables & Coord. Syst.                   | Geometric Properties                    | Materia       | Properties                       | Contact                  | Toolbox                          | inks             | Initial Conditio             | ns Bounda                      | ary Conditions | Mesh     | Adaptivity             | Loadcases              | Jobs                     | Results   |
| Menu  | Geometry & Mesh<br>Renumber | Check/Repair Geometr<br>Curve Divisions | y Curves Volu<br>Planar 2-D<br>Surfaces | mes<br>Rebars | Attach<br>Change Clas<br>Check   | S Duplici<br>Expan       | ert Inter<br>ate Move<br>d Relax | sect<br>:<br>:   | Revolve<br>Solids<br>Stretch | Subdivide<br>Sweep<br>Symmetry | Edit           |          | New<br>Show Me<br>Edit | nu Plot Set<br>Templat | ntify<br>tings<br>e File |           |
| Main  | Basic Manipulation          | Das Automati                            | Automode<br>M2                          |               |                                  |                          | Operat                           | ions             |                              |                                | Coordinate     | System   | Mo                     | del Sections           |                          |           |
| ×     | Model List                  | Coordinate Syst                         | tem                                     |               |                                  |                          |                                  |                  |                              |                                |                |          |                        |                        |                          | a         |
| 8     | model1                      | 🛛 🖉 Grid 📃 A                            | xes Set Axes                            | L             |                                  |                          |                                  |                  |                              |                                |                |          |                        |                        | MSC                      | Asettware |
|       | _                           | U Domain                                | 0                                       | L             |                                  |                          |                                  |                  |                              |                                |                |          |                        |                        |                          |           |
|       |                             | LI Spacing                              | 200                                     |               |                                  |                          |                                  |                  |                              |                                |                |          |                        |                        |                          |           |
|       |                             | U                                       | 0                                       |               | _v=80                            |                          |                                  | -                |                              |                                |                |          |                        |                        |                          |           |
|       |                             | V Domain                                | 0                                       |               |                                  |                          |                                  |                  |                              |                                |                |          |                        |                        |                          |           |
|       |                             | V Domain                                | 80                                      |               | •                                | •                        |                                  |                  |                              | ·                              | •              |          | •                      | •                      | •                        |           |
|       |                             | V Spacing                               | 10                                      | L             | •                                |                          |                                  |                  |                              |                                |                |          |                        |                        | •                        |           |
|       |                             | v                                       | -1                                      |               | •                                |                          |                                  |                  |                              |                                |                |          |                        |                        | •                        |           |
|       |                             | W Domain                                | 1                                       |               | •                                |                          |                                  |                  |                              |                                |                |          |                        |                        | •                        |           |
|       |                             | W Spacing                               | 0.1                                     |               |                                  |                          |                                  |                  |                              |                                |                |          |                        |                        |                          |           |
|       |                             | w                                       | 0                                       | I             |                                  |                          |                                  |                  |                              |                                |                |          |                        |                        |                          |           |
|       |                             | Type                                    | Fix                                     | L             | •                                |                          |                                  |                  |                              |                                |                |          |                        |                        | •                        |           |
|       |                             | Cylindrical                             | Fix V                                   |               | •                                |                          |                                  |                  |                              |                                |                |          |                        |                        | •                        |           |
|       |                             | <ul> <li>Spherical</li> </ul>           | Fix W                                   |               | •                                | •                        | •                                | •                | •                            | •                              | •              | •        | •                      | •                      | µ=200                    |           |
|       |                             | Dots                                    | C Lines                                 |               |                                  |                          |                                  |                  |                              |                                |                |          | У                      |                        |                          |           |
|       |                             | Max Points                              | 10000                                   |               |                                  |                          |                                  |                  |                              |                                |                |          | Î                      |                        |                          |           |
|       |                             | Set (                                   | Drigin                                  |               |                                  |                          |                                  |                  |                              |                                |                |          | <u>7</u>               | <u>~</u> X             |                          |           |
| ator  |                             | 0 0                                     | 0                                       |               |                                  |                          |                                  |                  |                              |                                |                |          |                        |                        |                          | 1         |
| lavig |                             | Align                                   | Reset                                   | < Ent         | er rectangular                   | model grid               | y spacing : *                    | zoom_i           | in                           |                                |                |          |                        |                        |                          | *         |
| del D |                             | Translate                               | Rotate                                  | P Ent         | er rectangular<br>er rectangular | model grid<br>model grid | y spacing : *<br>y spacing : *   | zoom_i<br>zoom_i | n<br>in                      |                                |                |          |                        |                        |                          |           |
| ž     |                             | Save                                    | Load                                    | fioip         |                                  |                          |                                  |                  |                              |                                |                |          |                        |                        |                          | •         |
| Dy    | mamic Menu Model Model M    |                                         | Ж                                       | 5 Ent         | er rectangular                   | model grid               | y spacing :                      |                  |                              |                                |                |          |                        |                        |                          |           |
| Rea   | idy                         |                                         |                                         |               |                                  |                          |                                  |                  |                              |                                | _              |          |                        |                        |                          |           |

• Mesh generation (continued): set and display grid for easy input of coordinates and fill view

### **SET: COORDINATE SYSTEM**

GRID ON U DOMAIN 0 200 U SPACING 20 V DOMAIN 0 80 V SPACING 10 FILL RETURN • Mesh generation (continued): create points (geometric entities), switch off grid and fill view

| Marc Mentat 2013.1.0 (32bit): r                                                                                                    | model1.mud - [Model (V                      | iew 1)]                                |                                                        |                                |                                          |                              |                                |                |         |                                   |                                                        | 0 11    |
|----------------------------------------------------------------------------------------------------|---------------------------------------------|----------------------------------------|--------------------------------------------------------|--------------------------------|------------------------------------------|------------------------------|--------------------------------|----------------|---------|-----------------------------------|--------------------------------------------------------|---------|
| M File Select View Tools W                                                                                                    | Vindow Help                                 |                                        |                                                        |                                |                                          |                              |                                |                |         |                                   |                                                        | _ 8 ×   |
| 1 📑 🖬 🌒 📚 💆                                                                                                    | 🛃 😳 🔯 🔎                                     | >                                      | + + ×                                                  | $\checkmark$                   | +++++++++++++++++++++++++++++++++++++++  | ↔ »                          | 💓 🗕 » 🗄                        | Analysis Class | Struct  | tural                             |                                                        |         |
| Geometry & Mesh Tables & C                                                                                                    | oord. Syst. Geometric P                     | roperties Material                     | Properties Cont                                        | tact Toolb                     | ox Links                                 | Initial Condition            | ns Bounda                      | ry Conditions  | Mesh Ad | aptivity                          | oadcases Jobs                                          | Results |
| Geometry & Mesh<br>Renumber<br>Basic Manipulation<br>Check/R<br>Curve Di<br>Basic Manipulation                                                                                                    | epair Geometry<br>ivisions<br>Automesh      | Volumes<br>2-D Rebars<br>s<br>Automesh | Attach<br>Change Class<br>Check                        | Convert<br>Duplicate<br>Expand | Intersect<br>Move<br>Relax<br>Operations | Revolve<br>Solids<br>Stretch | Subdivide<br>Sweep<br>Symmetry | Grid<br>Edit   | ystem   | New<br>Show Menu<br>Edit<br>Model | Identify<br>Plot Settings<br>Template File<br>Sections |         |
| Model     List     Model     List       Image: Second provide second provide second provid                                                                   |                                             |                                        |                                                        |                                |                                          |                              |                                |                |         | SGR Software                      |                                                        |         |
| Points                                                                                                    | Geometry<br>dd Rem Edit Show<br>Add Between |                                        | . 80×.                                                 | • •                            | •                                        |                              | •                              |                | •<br>•  | •                                 | • •                                                    |         |
| Curves A                                                                                                    | dd Rem Edit Show<br>ine 💌                   |                                        |                                                        |                                |                                          |                              |                                |                |         | •                                 |                                                        |         |
| Solids A                                                                                                    | Quad 🔻 🗖 Trim<br>dd Rem Show                |                                        |                                                        |                                |                                          |                              |                                | -              |         |                                   |                                                        |         |
| Clear                                                                                                    | Block 👻                                     |                                        | •                                                      |                                |                                          |                              |                                |                |         |                                   |                                                        |         |
| Nodes A                                                                                                    | Mesh<br>Add Rem Edit Show<br>Add Between    | #                                      | -                                                      |                                | •                                        |                              | •                              | •              | •       | ·<br>ř                            | . μ=2i                                                 | 00      |
| Elements A                                                                                                    | dd Rem Edit Show<br>Quad (4)                |                                        |                                                        |                                |                                          |                              |                                |                |         | ىچىخ                              | ¢                                                      | 1       |
| Ucear Units of the second second seco | ОК                                          | Com<br>Ente<br>Poin                    | mand > *add_poir<br>r point coordinate:<br>t 10 added. | nts<br>s (X) : 200 6           | 00                                       |                              |                                |                |         |                                   |                                                        | ^<br>   |
| Dynamic Menu Model Navigator<br>Ready                                                                                                    |                                             | Ente                                   | er point coordinate                                    | s (X) :                        |                                          |                              |                                |                |         |                                   |                                                        |         |

**PTS**: ADD (Add the following points with mouse clicks)

(0,80,0) (20,80,0) (40,80,0) (20,60,0) (20,60,0) (20,0,0) (200,80,0) (200,60,0) FILL

| M           | Marc Mentat            | 2013.1.0                                                 | (32bit): model1.mud                                                                                          | - [Model (Vie                                            | w 1)]        |               |                                                       |                             |                                        |                                       |                                |                  |             |                                |                                            | • ×          |
|-------------|------------------------|----------------------------------------------------------|----------------------------------------------------------------------------------------------------|----------------------------------------------------------|--------------|---------------|-------------------------------------------------------|-----------------------------|----------------------------------------|---------------------------------------|--------------------------------|------------------|-------------|--------------------------------|--------------------------------------------|--------------|
| Μ           | File Select            | View                                                     | Tools Window Hel                                                                                             | р                                                        |              |               |                                                       |                             |                                        |                                       |                                |                  |             |                                |                                            | _ 8 ×        |
|             | è 🧀 🖬                  |                                                          | 💖 🛃 Ž 🧟                                                                                                    | Q 🔎                                                      | ₽ -          |               | + + ×                                                 |                             | $\rightarrow$ $\rightarrow$ $\uparrow$ | ¢                                     | > 💓 - »                        | Analysis Clas    | s Structu   | ural                           |                                            |              |
| ×           | Geometry &             | Mesh T                                                   | ables & Coord. Syst.                                                                                         | Geometric Pro                                            | operties     | Materia       | Properties C                                          | ontact 1                    | Toolbox Links                          | Initial Cond                          | ditions Bound                  | ary Conditions   | Mesh Ada    | ptivity L                      | Loadcases Jo                               | bs Results   |
| Menu        | Geometry 8<br>Renumber | & Mesh                                                   | Check/Repair Geomet<br>Curve Divisions                                                                       | ry Curves<br>Planar<br>Surfaces                          | Volui<br>2-D | mes<br>Rebars | Attach<br>Change Class<br>Check                       | Conver<br>Duplica<br>Expand | t Intersect<br>te Move<br>Relax        | t Revolve<br>Solids<br>Stretch        | Subdivide<br>Sweep<br>Symmetry | Grid Edit        | N<br>S<br>E | <b>lew</b><br>how Menu<br>idit | Identify<br>Plot Settings<br>Template File | 2            |
| Main        | Basic Manip            | ulation                                                  | Pre-Automesh                                                                                                 | A                                                        | utomesh      |               |                                                       |                             | Operations                             | ;                                     |                                | Coordinate       | System      | Mode                           | el Sections                                |              |
| × Ø         | Model Li               | st<br>el 1<br>Seometry<br>M Ge<br>Point<br>Curv<br>Surfa | (14)<br>cometry & Mesh<br>Geometry<br>Is Add Rem<br>Add Beth<br>Add Rem<br>Line<br>Line<br>Quad<br>s Add Rem | Edit Show<br>ween<br>Edit Show<br>Edit Show<br>Edit Show |              |               | y=80<br>•<br>•<br>•<br>•                              |                             |                                        | · · · · · · · · · · · · · · · · · · · |                                | -<br>-<br>-<br>- | •           | •                              |                                            | NGR, Salvano |
|             |                        | Clear                                                    | Block                                                                                                    | •                                                        |              |               |                                                       |                             |                                        |                                       |                                |                  |             |                                |                                            |              |
|             |                        | Node                                                     | Add Rem<br>Add Bet                                                                                           | Edit Show                                                | <u>_#</u>    |               | •                                                     | 3                           | <u></u>                                |                                       | •                              | •                | •           |                                | • µ=                                       | -200         |
| ator        |                        | Elem                                                     | ents Add Rem<br>Quad (4)                                                                                     | Edit Show                                                |              |               |                                                       |                             |                                        |                                       |                                |                  |             | 7                              | x                                          | 1            |
| Model Navig |                        | Clea                                                     | ОК                                                                                                    |                                                          |              | × Entr        | er quad points :<br>er quad points :<br>face 4 added. | 6<br>5                      |                                        |                                       |                                |                  |             |                                |                                            | *<br>•       |
| D           | ynamic Menu            | Model N                                                  | lavigator                                                                                                    |                                                          |              | Ent           | er quad points :                                      |                             |                                        |                                       |                                |                  |             |                                |                                            |              |

• Mesh generation (continued): create quad surfaces (geometric entities)

### SRFS: ADD

Pick corner points for quad surfaces with mouse clicks to obtain four surfaces as shown. A half-arrowhead is used to indicate the first side of the surface. • Mesh generation (continued): convert surfaces to elements (mesh entities)

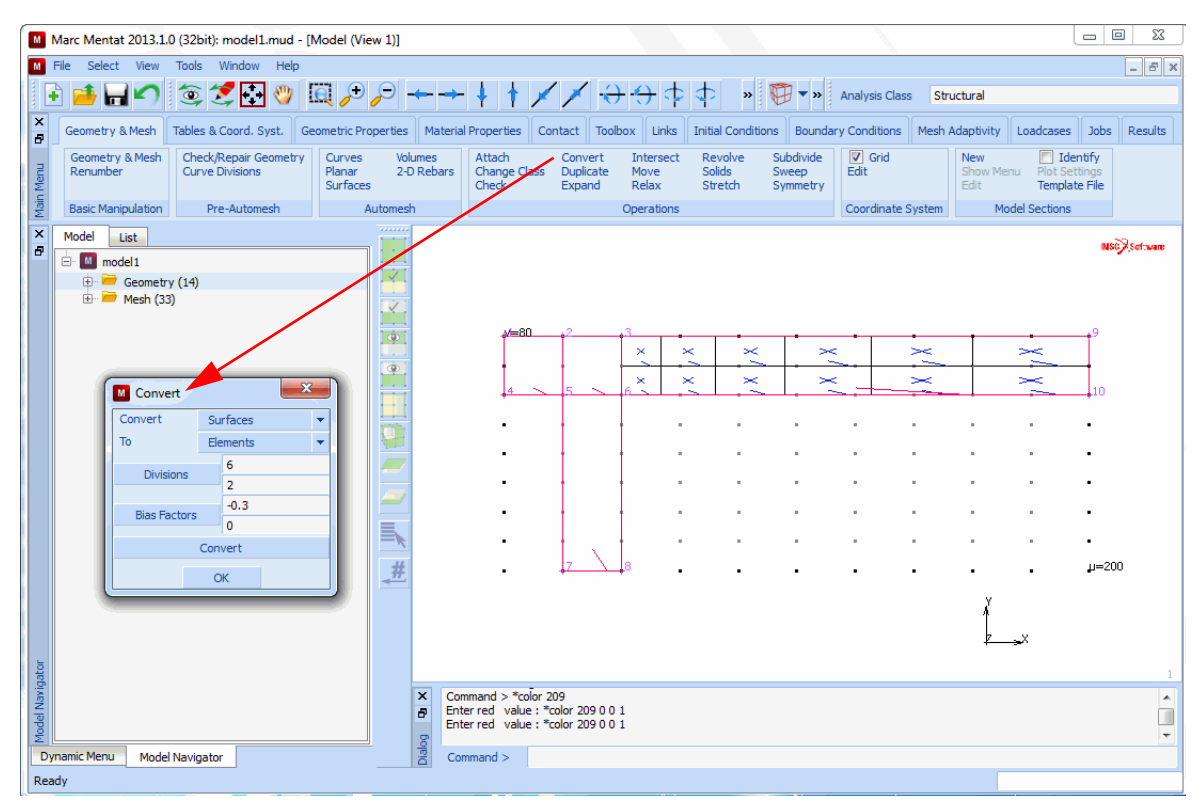

```
CONVERT
DIVISIONS
6 2
BIAS FACTORS
-0.3 0
SURFACES TO ELEMENTS
DIVISIONS
2 2
BIAS FACTORS
0 0
SURFACES TO ELEMENTS
DIVISIONS
2 3
SURFACES TO ELEMENTS
```

(pick the rightmost surface)

(pick the two small surfaces)

(pick the lower surface)

• Mesh generation (continued): modify sweep tolerance and use sweep option to merge coincident nodes

| M           | м   | larc Mentat 2013.1.0                           | (32bit): model1.mud -                    | [Model (Viev                 | v 1)]          |                     |                                               |                                       |                             |                               |           |                              |                         |                       |               |        |                         |                               | - 0                      | X          |
|-------------|-----|------------------------------------------------|------------------------------------------|------------------------------|----------------|---------------------|-----------------------------------------------|---------------------------------------|-----------------------------|-------------------------------|-----------|------------------------------|-------------------------|-----------------------|---------------|--------|-------------------------|-------------------------------|--------------------------|------------|
| Μ           | Fi  | le Select View                                 | Tools Window Help                        |                              |                |                     |                                               |                                       |                             |                               |           |                              |                         |                       |               |        |                         |                               |                          | - 8 ×      |
|             | ÷   | 📑 🖬 🖍 🛔                                        | 🔮 🛃 😒 🧐                                  | Q 🗩                          | 9-             |                     | + †                                           | //                                    | < €                         | $\rightarrow \leftrightarrow$ | φ         | ¢ »                          | Ø                       | >> An                 | alysis Class  | Stru   | uctural                 |                               |                          |            |
| ×           |     | Geometry & Mesh                                | Tables & Coord. Syst. G                  | eometric Prop                | perties        | Materia             | Properties                                    | Conta                                 | t Too                       | box Li                        | inks 1    | Initial Cond                 | itions Be               | oundary C             | Conditions    | Mesh / | Adaptivity              | Loadcases                     | Jobs                     | Results    |
| n Menu      |     | Geometry & Mesh<br>Renumber                    | Check/Repair Geometry<br>Curve Divisions | Curves<br>Planar<br>Surfaces | Volur<br>2-D F | nes<br>Rebars       | Attach<br>Change Cl<br>Check                  | ass Di<br>Ed                          | onvert<br>uplicate<br>opand | Inter<br>Move<br>Relax        | sect<br>c | Revolve<br>Solids<br>Stretch | Subdiv<br>Sweep<br>Symm | vide [<br>p E<br>etry | ✔ Grid<br>dit |        | New<br>Show Mer<br>Edit | Ide<br>nu Plot Set<br>Templat | ntify<br>tings<br>e File |            |
| Mair        |     | Basic Manipulation                             | Pre-Automesh                             | Au                           | itomesh        |                     |                                               |                                       |                             | Operat                        | ions      |                              |                         | C                     | oordinate 9   | System | Mo                      | del Sections                  |                          |            |
| Ð           |     | Model List<br>model 1<br>Geometry<br>Mesh (77) | (14)                                     |                              |                |                     | ∳⁄=8i                                         | ], <sub>4</sub> 2                     |                             | +3                            |           |                              |                         |                       |               | -      |                         |                               | <b>1867</b>              | Saftware . |
|             |     | _                                              |                                          |                              |                |                     | ×                                             | ×                                     | × ×<br>× ×                  | ×<br>×                        | ×′ ×      | ×                            | <                       | X                     |               | ×      | _                       | X                             | -                        |            |
|             |     | Convert                                        | rt Z                                     | <u>-</u>                     |                |                     | ₽                                             |                                       | x x                         | <u>б &gt;</u>                 |           | · · · ·                      |                         |                       |               |        |                         |                               | 110<br>                  |            |
|             |     | To                                             | Elements<br>2                            | •                            |                |                     | •                                             | -                                     |                             | -                             | ·         |                              |                         |                       |               |        |                         |                               | •                        |            |
|             |     | Bias Fac                                       | 3<br>O                                   |                              | _              |                     | :                                             |                                       | x x                         | 1                             |           |                              |                         |                       |               |        |                         |                               | :                        |            |
|             |     |                                                | 0<br>Convert                             |                              |                |                     |                                               |                                       | x x                         |                               |           |                              |                         |                       |               |        |                         |                               |                          |            |
|             |     |                                                | OK                                       |                              | <b>#</b>       |                     | •                                             | z                                     |                             | 8                             | •         | •                            |                         |                       | •             | •      | •                       | •                             | µ=200                    |            |
| ator        |     |                                                |                                          |                              |                |                     |                                               |                                       |                             |                               |           |                              |                         |                       |               |        | х<br>2                  | <b></b> X                     |                          | 1          |
| Model Navio |     |                                                |                                          |                              | 1              | Con<br>Entr<br>Entr | nmand > *cc<br>er convert si<br>er convert si | onvert_si<br>urface lis<br>urface lis | urfaces<br>t:4<br>t:# Er    | d of List                     |           |                              |                         |                       |               |        |                         |                               |                          | ^<br>      |
|             | Dyn | amic Menu Model                                | Navigator                                |                              | i              | Ent                 | er convert s                                  | urface lis                            | t:                          |                               |           |                              |                         |                       |               |        |                         |                               |                          |            |

### **SWEEP**

TOLERANCE

0.001

ALL

• Mesh generation (continued): use renumber option to obtain consecutive numbering

| M      | Fi | e Selec          | ct View         | Tools Wind                 | dow Help             |                          |                         |                  |                             |                            |                          |                            |                              | - 1                            |                    |            |                        |                       |                            | _ 5 )          |
|--------|----|------------------|-----------------|----------------------------|----------------------|--------------------------|-------------------------|------------------|-----------------------------|----------------------------|--------------------------|----------------------------|------------------------------|--------------------------------|--------------------|------------|------------------------|-----------------------|----------------------------|----------------|
|        | ÷  | 🧀 🖥              |                 | چ 🐑                        | - 🖑                  | Q 6                      | • 🔎 -                   | <b>←</b> →       | - 🕴 🛉                       | / /                        | - <del>()</del> -        | <del>()</del> 🗘            | $\Rightarrow \varkappa$      | × 🖽                            | 🔹 🕨 Ana            | lysis Clas | s Struct               | tural                 |                            |                |
| ×      |    | Geometry         | y & Mesh        | Tables & Coor              | rd. Syst.            | Geometric                | Properties              | Materi           | al Properties               | Contact                    | Toolbox                  | Links                      | Initial Condi                | tions Boun                     | dary Conditions    | Mesh       | Adaptivity             | Loadcases             | Jobs                       | Results        |
| n Menu |    | Geomet<br>Renumb | ry & Mesh<br>er | Check/Repa<br>Curve Divisi | air Geometry<br>ions | Curve<br>Planar<br>Surfa | es Voli<br>r 2-D<br>ces | umes<br>) Rebars | Attach<br>Change C<br>Check | Conv<br>lass Dupli<br>Expa | rert I<br>cate I<br>nd I | intersect<br>Move<br>Relax | Revolve<br>Solids<br>Stretch | Subdivide<br>Sweep<br>Symmetry | Edit               |            | New<br>Show Me<br>Edit | nu Plot Sei<br>Templa | ntify<br>ttings<br>te File |                |
| Maii   |    | Basic Ma         | nipulation      | Pre-Au                     | tomesh               |                          | Automest                | ٦                |                             |                            | Op                       | perations                  |                              |                                | Coordinate         | System     | Mo                     | del Sections          |                            |                |
| ×      |    | Model            | List            |                            |                      |                          |                         |                  |                             |                            |                          |                            |                              |                                |                    |            |                        |                       |                            | MSE Set and    |
| 6      | 6  | 🗄 - 🚺 m          | ode 1           |                            |                      |                          |                         |                  |                             |                            |                          |                            |                              |                                |                    |            |                        |                       |                            | and the second |
|        |    | ÷                | Geometr         | y (14)                     |                      |                          |                         |                  |                             |                            |                          |                            |                              |                                |                    |            |                        |                       |                            |                |
|        |    | ė.               | Meen (68        | s)<br>es (42)              |                      |                          | ×.                      |                  | v=80                        |                            |                          |                            |                              |                                |                    |            |                        |                       |                            |                |
|        |    | ŧ                | em 🔤 👘          | ents (26)                  |                      |                          | (9)                     |                  | ×                           | ×××                        | ×                        | ×                          | ×   1                        | × [                            | $\times$           |            | ~                      | >                     | <                          | 8              |
|        |    | 1                | M Renur         | nber                       |                      | x                        |                         |                  |                             |                            | - <u>`</u>               | $\overline{\mathbf{v}}$    | $\overline{\mathbf{v}}$      | $\overline{}$                  | ~                  |            | $\sim$                 | <u> </u>              | -                          |                |
|        |    |                  | Start           | 1                          |                      |                          |                         |                  |                             | K                          | -~~ »                    | 21                         | 21                           | сці,                           | - 12. <del> </del> |            |                        | 1 -                   | ~                          | н              |
|        |    |                  | Increment       | t 1                        |                      |                          | 1.1                     |                  |                             | . X                        | X                        |                            |                              |                                |                    |            |                        |                       |                            |                |
|        |    |                  |                 | Creation C                 | Order                |                          |                         |                  |                             |                            | 1                        |                            |                              |                                |                    |            |                        |                       |                            |                |
|        |    | - II             | Nodes           | 42                         | All                  | List                     |                         |                  | •                           |                            |                          |                            |                              |                                | •                  |            |                        | •                     | •                          | •              |
|        |    |                  | Deiete          | 26                         | All                  | List                     |                         |                  | •                           | " X                        | X                        |                            |                              | • •                            |                    |            |                        |                       | •                          | •              |
|        |    |                  | Curves          | 10                         | All                  | List                     |                         |                  | •                           |                            | <u> </u>                 |                            |                              |                                |                    |            |                        |                       |                            |                |
|        |    | - 1              | Surfaces        | 4                          |                      | List                     |                         |                  |                             | . X                        | ×                        |                            |                              |                                |                    |            |                        |                       |                            |                |
|        |    |                  | Solids          | 0                          | All                  | List                     | #                       |                  |                             | Â                          | N,                       |                            |                              |                                |                    |            |                        |                       |                            | u=200          |
|        |    |                  |                 | All Geometry A             | nd Mesh              |                          | *                       |                  | •                           |                            | 1 1 1                    |                            | •                            | • •                            | •                  | •          |                        | •<br>v                | •                          | <u>1</u> -200  |
|        |    |                  |                 | Directe                    | d                    |                          |                         |                  |                             |                            |                          |                            |                              |                                |                    |            | ,                      | Ň                     |                            |                |
|        |    |                  | Dire            | ction                      | From / T             | b                        |                         |                  |                             |                            |                          |                            |                              |                                |                    |            |                        | Z_∍X                  |                            |                |
| ator   |    |                  | 0               | 0                          | 0                    |                          |                         |                  |                             |                            |                          |                            |                              |                                |                    |            |                        |                       |                            | 1              |
| Javiq. |    |                  | Nodes           | 42                         | All                  | List                     |                         | × Co             | mmand > @p                  | opdown(re                  | number_p                 | m,0)                       |                              |                                |                    |            |                        |                       |                            |                |
| del N  |    |                  | Elements        | 26                         | All                  | List                     |                         | Co               | mmand > @p<br>mmand > @p    | opdown(me<br>opup(renur    | shgen_pr<br>nber_pm,i    | n,0)<br>D)                 |                              |                                |                    |            |                        |                       |                            |                |
| Mo     |    | -                |                 | OK                         |                      |                          |                         | Bole             |                             |                            |                          |                            |                              |                                |                    |            |                        |                       |                            | *              |

### RENUMBER

ALL

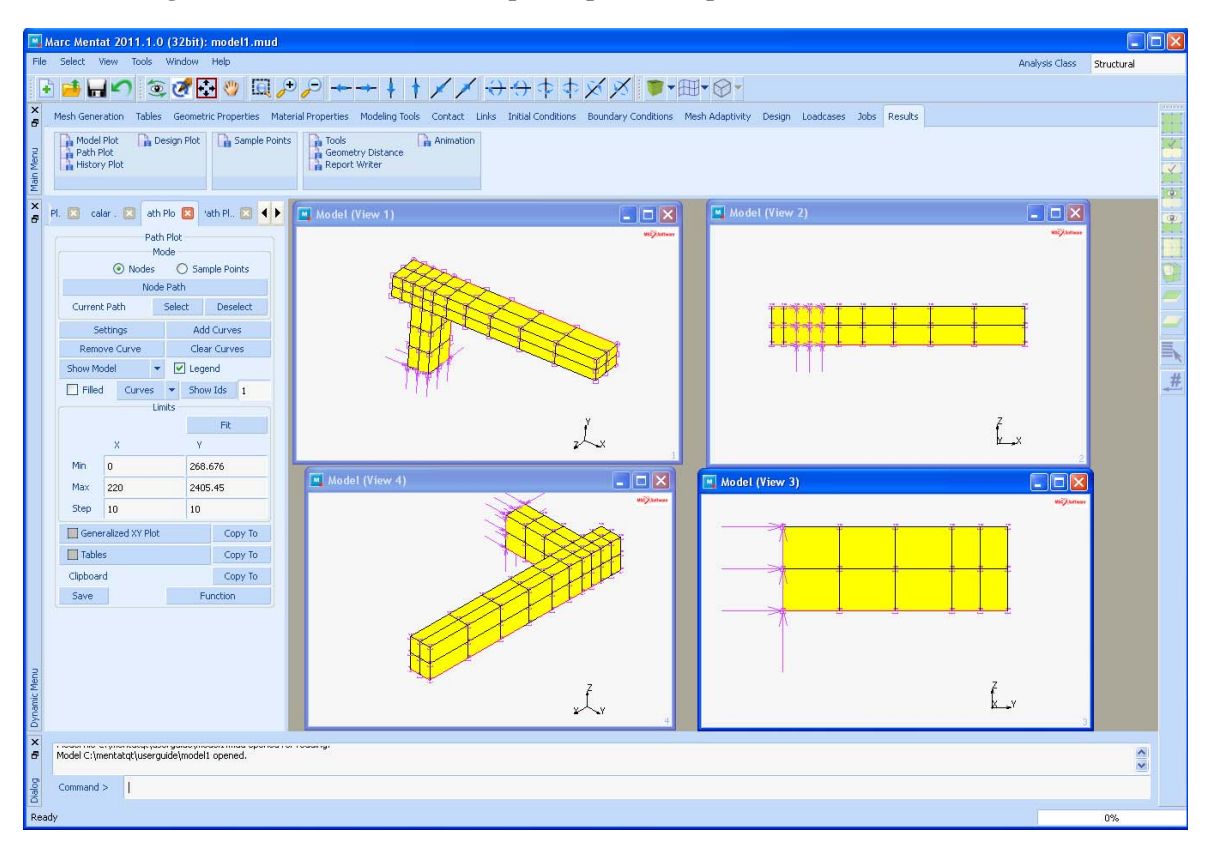

• Mesh generation (continued): use expand option to expand the mesh in z-direction

### EXPAND

TRANSLATIONS 0 0 15 REPETITIONS 2 MODE: REMOVE ELEMENTS ALL: EXISTING

(no action required, this is the default)

· Mesh generation (continued): remove unused nodes and repeat renumber command

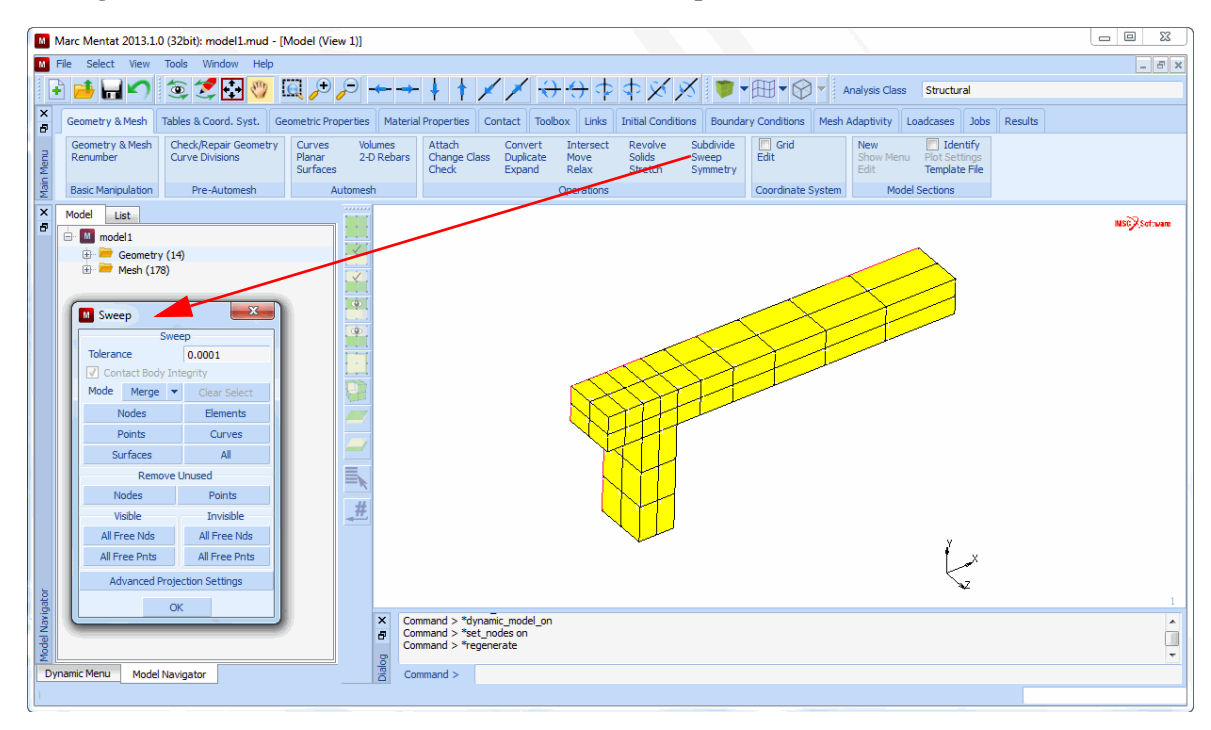

#### SWEEP

**REMOVE UNUSED: NODES** 

ALL

RETURN

RENUMBER

ALL

| М    | File | Select View | Tools            | Window He       | n        |      |                  |                     |                |
|------|------|-------------|------------------|-----------------|----------|------|------------------|---------------------|----------------|
|      | h    | Manipul     | ate Model        | 122             | ×        |      |                  |                     |                |
| ×    |      |             | Graphics         | Windows         |          |      |                  |                     |                |
| 8    | Ge   |             | Graphics Wir     | ndow Control    |          |      |                  |                     |                |
| 5    | G    | Current m   | nodel            | View 2          | View 4   |      |                  |                     |                |
| Men  | R    |             | View 2           | Active          | Activ    |      |                  |                     |                |
| Main | в    |             | Maninulata A     | ative View(a)   |          |      |                  |                     |                |
| ×    | Mc   | · '         | Translate In     | Model Space     |          |      |                  |                     |                |
| 8    | ÷.   | X+          | Y+               | Z+              | All+     |      |                  |                     |                |
|      |      | Х-          | Y-               | Z-              | All-     |      |                  |                     |                |
|      |      |             | Translate In     | View Space      |          |      |                  |                     |                |
|      |      | X+          | Y+               | Z+              | All+     |      |                  |                     |                |
|      |      | Х-          | Y-               | Z-              | All-     |      |                  |                     |                |
|      |      | т — т       | iranslate In C   | Camera Space    | :        |      |                  |                     |                |
|      |      | Х+          | Y+               | Z+              | All+     |      |                  |                     |                |
|      |      | Х-          | Y-               | Z-              | All-     |      |                  |                     |                |
|      |      |             | Rotate In M      | lodel Space     |          |      |                  |                     |                |
|      |      | X+          | Y+               | Z+              | All+     |      |                  |                     |                |
|      |      | Х-          | Y-               | Z-              | All-     |      |                  |                     |                |
|      |      |             | Rotate In        | /iew Space      |          |      |                  |                     |                |
|      |      | X+          | Y+               | Z+              | All+     |      |                  |                     |                |
|      |      | X-          | Y-               | Z-              | All-     |      |                  |                     |                |
|      |      | ×.          | Rotate In Ca     | amera Space     | 48.4     |      |                  |                     |                |
|      |      | X+          | T+               | 2+              | All+     |      |                  |                     |                |
|      |      | X-          | 1-               | 2-              | All-     |      |                  |                     |                |
|      |      | 0.0124      | Scale            | Factor          | 0.0100   | - 11 | Reset View       | Settings            | 🔿 Camera Space |
|      |      | Scale       | 0.0134<br>e.l.in | 0.0134<br>Scale | Down     | - 11 | Dynami           | ic Model            | View Change    |
|      |      | Set A       | nales            | Set Tra         | nslation |      | Draw Partial 🔻   | •                   | Single 🔻       |
| gato |      | Reset       | Model            |                 |          |      | Interruptible    |                     | ОК             |
| Nav  |      |             | 0                | ĸ               |          |      | C C              | Ж                   |                |
| del  |      |             |                  | 1               |          |      | Command > @popdo | own(plot_popmenu,0) | Ļ              |

• Mesh generation (continued): show view 4 and fill view

### VIEW

**SHOW VIEW** 

4

FILL

• Mesh generation (continued): define increment of rotation for the model

| Mar   | rc Menta   | ıt 2011.1.0 (32bit): atp115                | J.mud                 |                            |                       |                    |                          |                        |          |
|-------|------------|--------------------------------------------|-----------------------|----------------------------|-----------------------|--------------------|--------------------------|------------------------|----------|
| File  | Select     | View Tools Window                          | Help                  |                            |                       |                    |                          |                        |          |
| •     | <u>i</u> 6 | Plot (Single Change)<br>Model Entity Types | . ₽,,,,,,,,, +        | 1// 200                    | **** ●*===            | • 🕲 • Analysis     | Class Structural         |                        |          |
| 8     | Geornet    | Wireframe vs. Solid                        | Syst. Geometric Prop  | erties Material Properties | Contact Toolbox Links | Initial Conditions | Boundary Conditions Mest | h Adaptivity Loadcases | Jobs R/  |
| s     | Geo        | Identify                                   | epar Geometry         | Irves Volumes              | Attach                | t Intersect        | Revolve Subdivide        | Grid Grid              |          |
| Me    | Ren        | Plot                                       | Ivisions Su           | inar 18 2-0 Kebars         | Check Expand          | d Relax            | Stretch Symmetry         | Edt                    |          |
| and a | Basic      | Plot Control                               | Automesh              | Automesh                   |                       | Operations         |                          | Coordinate System      |          |
| * )   | Swe        | Translucency<br>Triad Settings             | 🖽 🔸 🖌 🧱 💷 M           | odel (View 4)              |                       |                    |                          |                        |          |
|       | Talara     | Identification Control                     | View Control          | E                          | 3                     |                    |                          | MS                     | Software |
|       | Ricco      | Identification Control                     | Draw Update           | View Fill                  |                       |                    | 212                      |                        |          |
|       |            | View Control                               | Automatic -           | Manual                     | •                     | A CONTRACTOR       | 777                      |                        |          |
|       |            | Lighting                                   | View Change           | Reset View All             |                       |                    |                          |                        |          |
|       |            | On/Off                                     | Single *              | Reset Camera               |                       |                    | 242                      | 152                    |          |
|       |            | Settings                                   | Repeat Pause          | Reset Model                |                       |                    | XX                       | 182                    |          |
|       |            | Colors                                     |                       | View Settings              |                       |                    |                          | 2 201                  |          |
|       |            | Graphics Font                              | View                  | Status                     |                       |                    |                          | 180                    |          |
|       | Al         | Free Nds All Fi                            | Activ                 | ate All                    |                       |                    | XI                       | 190                    |          |
|       | Al         | Free Pnts All Fr                           |                       | □3 ☑4                      | View Settings         | X                  |                          | 15 1/6                 |          |
|       |            | Advanced Projection Sett                   | Orthographic          | Perspective                | Model Increm          | vents              |                          | 268                    |          |
|       |            |                                            | O Show All Vision     | UKTHU UKTHU                | Translate 0.1         |                    | 12/ 120 1                | 13                     |          |
|       |            |                                            | 01 02                 | 03 04                      | Rotate 10             |                    |                          |                        |          |
|       |            |                                            | Zoom In               | Zoom Out                   | Scae 1.1              | monte              | 113                      |                        |          |
|       |            |                                            | Scale Lin             | Scala Down                 | Translate 0.1         | manua              | 123                      |                        |          |
|       |            |                                            | Save View             | 1 2 3 4                    | Rotate 10             |                    |                          |                        |          |
|       |            |                                            | Load View             | 1 2 3 4                    | Zoom 1.1              |                    |                          |                        |          |
|       |            |                                            | Load Camera           | 1 2 3 4                    | Rotate/Scale C        | Center             |                          |                        |          |
|       |            |                                            | Load Model            | 1 2 3 4                    | ⊙ Lookat O \          | Aewpoint           |                          |                        |          |
|       |            |                                            | Marin late Ca         | mera (Ahsolute)            | O Model Origin O V    | /lew Origin        |                          | 7                      |          |
| з     |            |                                            | Marin Jate Cam        | era (Incremental)          | O Fixed Loc:          | Dyn. Model Space   |                          | ŕ                      |          |
| Ne    |            |                                            | Maninak               | ate Model                  | Location 0            |                    |                          |                        |          |
| ame   |            |                                            | Interruptible Drawing |                            | 0                     |                    |                          | ¥ Y                    |          |
| Dym   |            |                                            | Draw Unit Time 0.1    |                            | 🔘 Model Space 🛛 🛞 \   | /iew Space         |                          |                        | 4        |
| ×     | Comman     | nd > *image_save_full "C                   | (                     | DK.                        | O Camera Space        |                    |                          |                        | 1        |
|       | Comman     | nd > *sweep_nodes                          |                       |                            | Ok                    |                    |                          |                        |          |
| PO E  | Enter sw   | veep node list :                           |                       |                            |                       |                    |                          |                        |          |
| Read  | Y          |                                            |                       |                            |                       |                    |                          |                        | 0%       |

**VIEW SETTINGS** 

**MODEL INCREMENTS: ROTATE** 

90

• Mesh generation (continued): rotate model in positive direction around model x- and y-axis and fill view

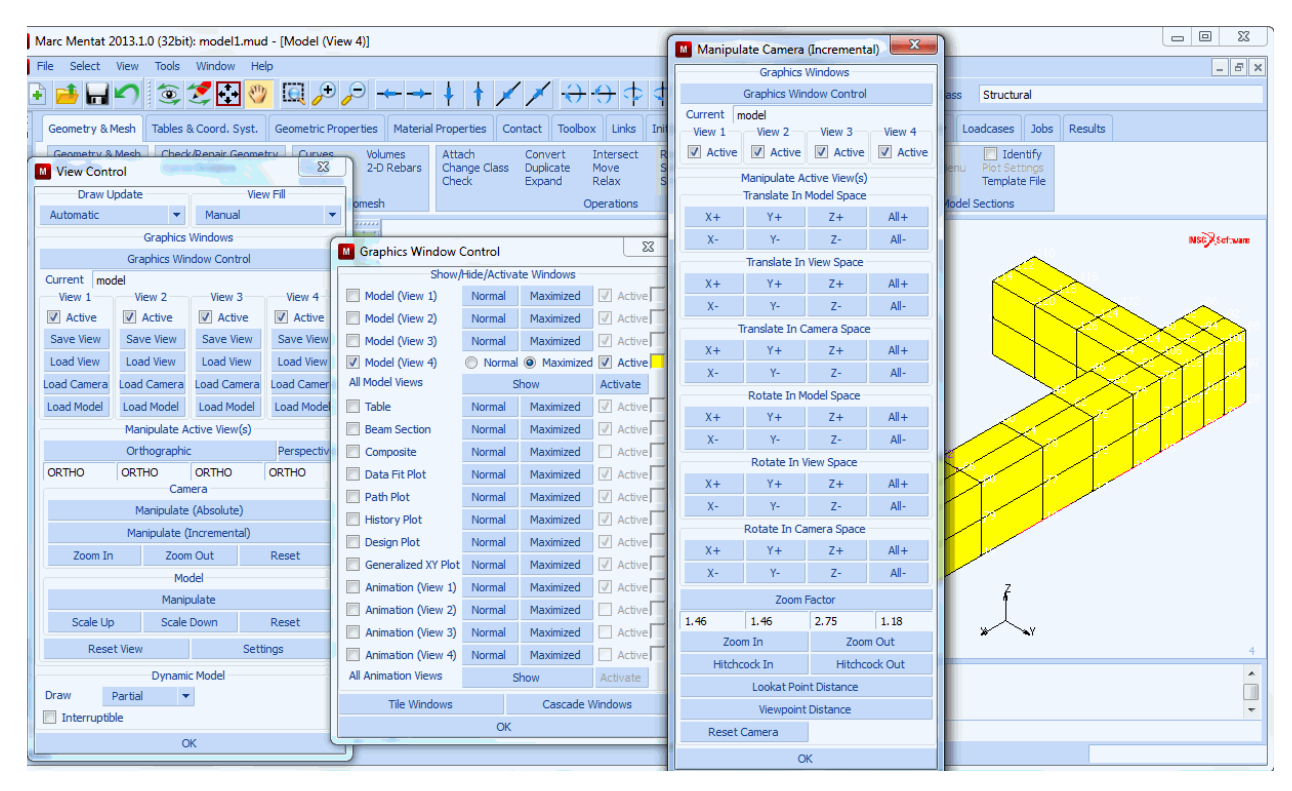

MANIPULATE MODEL ROTATE IN MODEL SPACE: X+ ROTATE IN MODEL SPACE Y+ FILL • Mesh generation (continued): plot elements in solid mode, switch off plotting geometric entities

| Plot Control     |        |          | Element Plo | t Settings                                                                                                    |              |
|------------------|--------|----------|-------------|----------------------------------------------------------------------------------------------------|--------------|
| Dra              | aw     |          |             | Dra                                                                                                    | N            |
| Nodes            |        | Settings | Cements     | 0.1                                                                                                    | ireframe     |
| Dements          |        | Settings |             | Siz                                                                                                    |              |
|                  |        | Settings | ⊙ 100 %     | O 90 %                                                                                                    | O 80 %       |
| Curves           |        | Cottings | O 70 %      | O 60 %                                                                                                    | O 50 %       |
| E Salde          |        | Settings | Labels      |                                                                                                    |              |
| Cavities         |        | Settings | Faces       |                                                                                                    |              |
| Matching Bound's |        | Jonarda  | O Ful       |                                                                                                    | Surface      |
| Boundary Cond's  |        | Settings | Labels      |                                                                                                    | Attach Info  |
| Initial Cond's   |        | Settings | Edges       | O of according to the second second secon | O O dos      |
| 💌 Links          |        | Settings | I Labels    | © surrace<br>□ Att                                                                                                    | sch Info     |
| RBE2's           |        | Settings | L) Labor    | End Sald                                                                                                    | Outles       |
| RBE3's           |        | Settings | Outine Ande | 110 3000                                                                                                    | 60           |
| RROD's           |        | Settings |             | Related Plo                                                                                                    | Settings     |
| Orientations     |        | Settings | Beam        | 1                                                                                                    | Shell        |
| Loadcases        |        | Settings |             |                                                                                                    | Direction    |
| Disc. DOF-Sets   |        | Settings | Reset       | Draw                                                                                                    | Redraw Regen |
| Elements         | 01     | Nreframe |             | Ok                                                                                                    |              |
| Surfaces 💿 Solid | 0 ۱    | Wreframe |             |                                                                                                    |              |
| Solids O Solid   | ٥ ۱    | Wreframe |             |                                                                                                    |              |
| Reset Draw       | Redraw | Regen    |             |                                                                                                    |              |
| 0                | ж      |          |             |                                                                                                    |              |
|                  |        |          |             |                                                                                                    |              |
|                  |        |          |             |                                                                                                    |              |
|                  |        |          |             |                                                                                                    |              |
|                  |        |          |             |                                                                                                    |              |
|                  |        |          |             |                                                                                                    |              |
|                  |        |          |             |                                                                                                    |              |
|                  |        |          |             |                                                                                                    |              |
|                  |        |          |             |                                                                                                    |              |
|                  |        |          |             |                                                                                                    |              |
|                  |        |          |             |                                                                                                    |              |
|                  |        |          |             |                                                                                                    |              |
|                  |        |          |             |                                                                                                    |              |
|                  |        |          |             |                                                                                                    |              |
|                  |        |          |             |                                                                                                    |              |
|                  |        |          |             |                                                                                                    |              |
|                  |        |          |             |                                                                                                    |              |
|                  |        |          |             |                                                                                                    |              |
|                  |        |          |             |                                                                                                    |              |
|                  |        |          |             |                                                                                                    |              |
|                  |        |          |             |                                                                                                    |              |
|                  |        |          |             |                                                                                                    |              |
|                  |        |          |             |                                                                                                    |              |
|                  |        |          |             |                                                                                                    |              |
|                  |        |          |             |                                                                                                    |              |
|                  |        |          |             |                                                                                                    |              |
|                  |        |          |             |                                                                                                    |              |
|                  |        |          |             |                                                                                                    |              |
|                  |        |          |             |                                                                                                    |              |
|                  |        |          |             |                                                                                                    |              |

### VIEW

DRAW SETTING turn off POINTS and SURFACES **ELEMENTS: SOLID** REDRAW ΟΚ

### • Boundary conditions: top menu

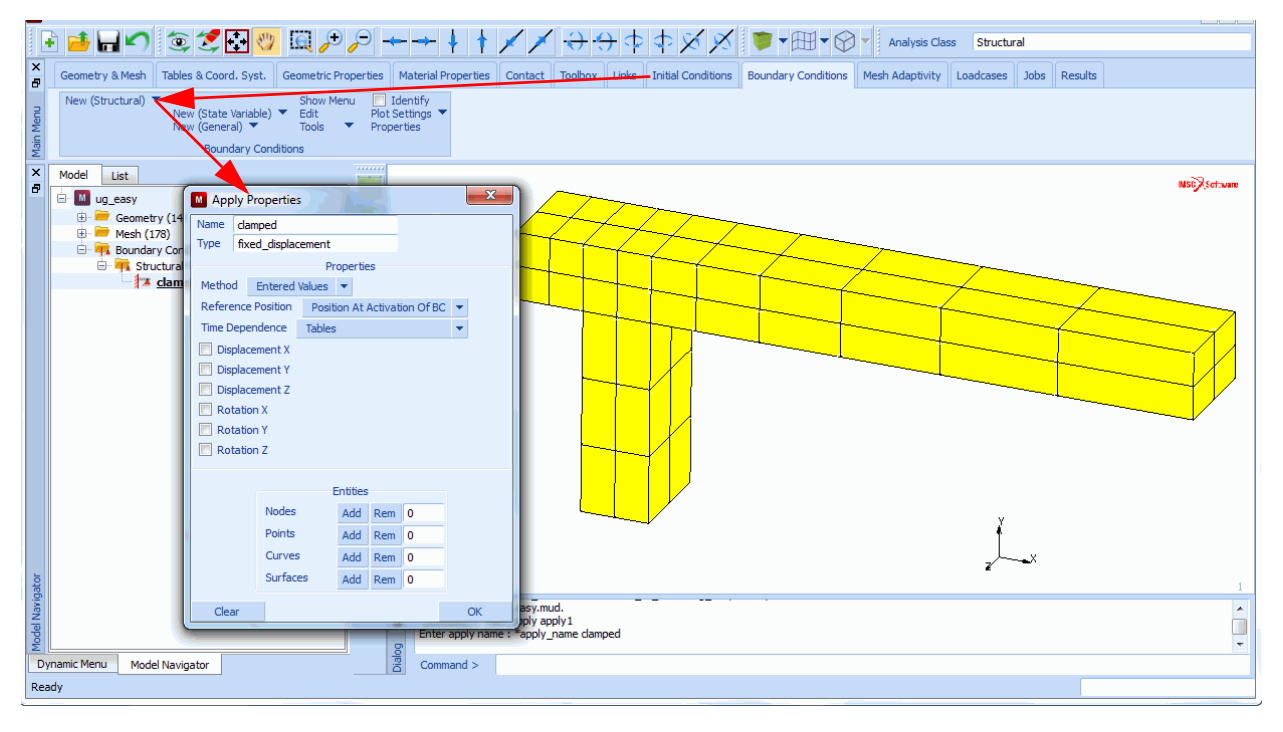

BOUNDARY CONDITIONS MECHANICAL · Boundary conditions (continued): switch to view 1 and select appropriate nodes

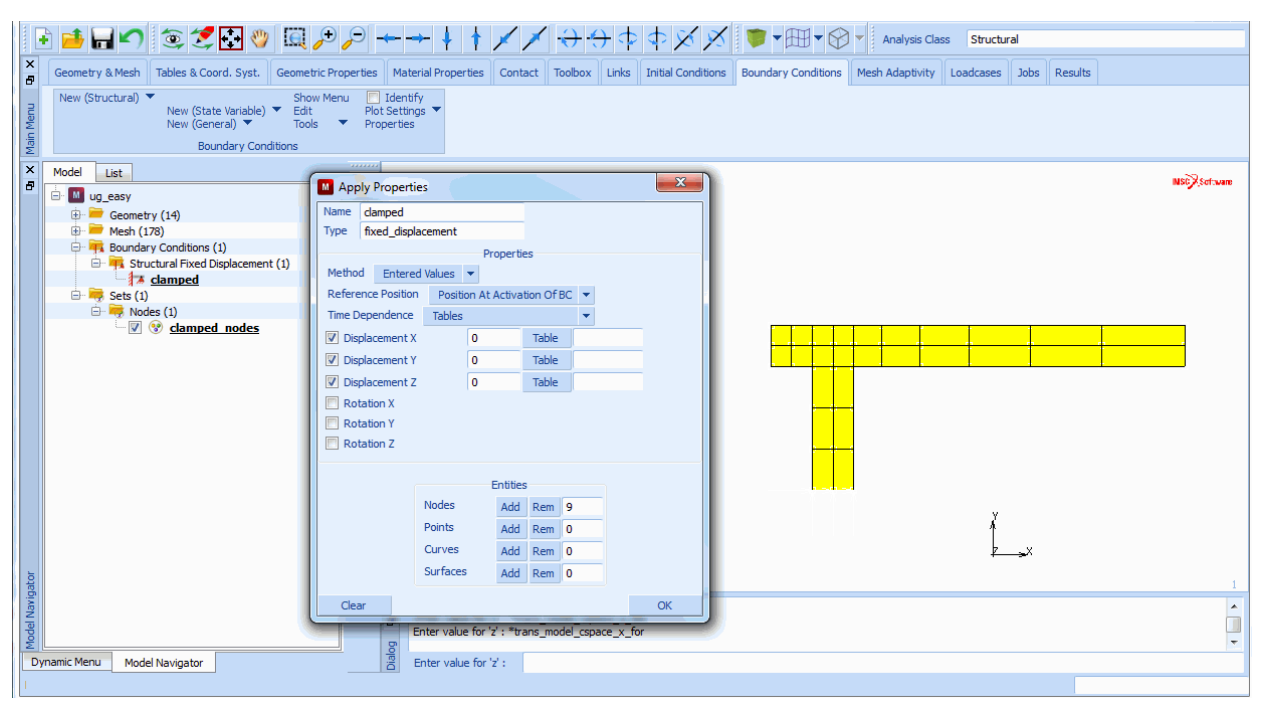

# VIEW

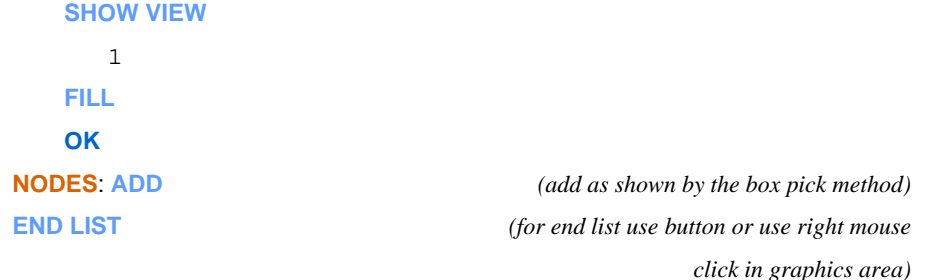

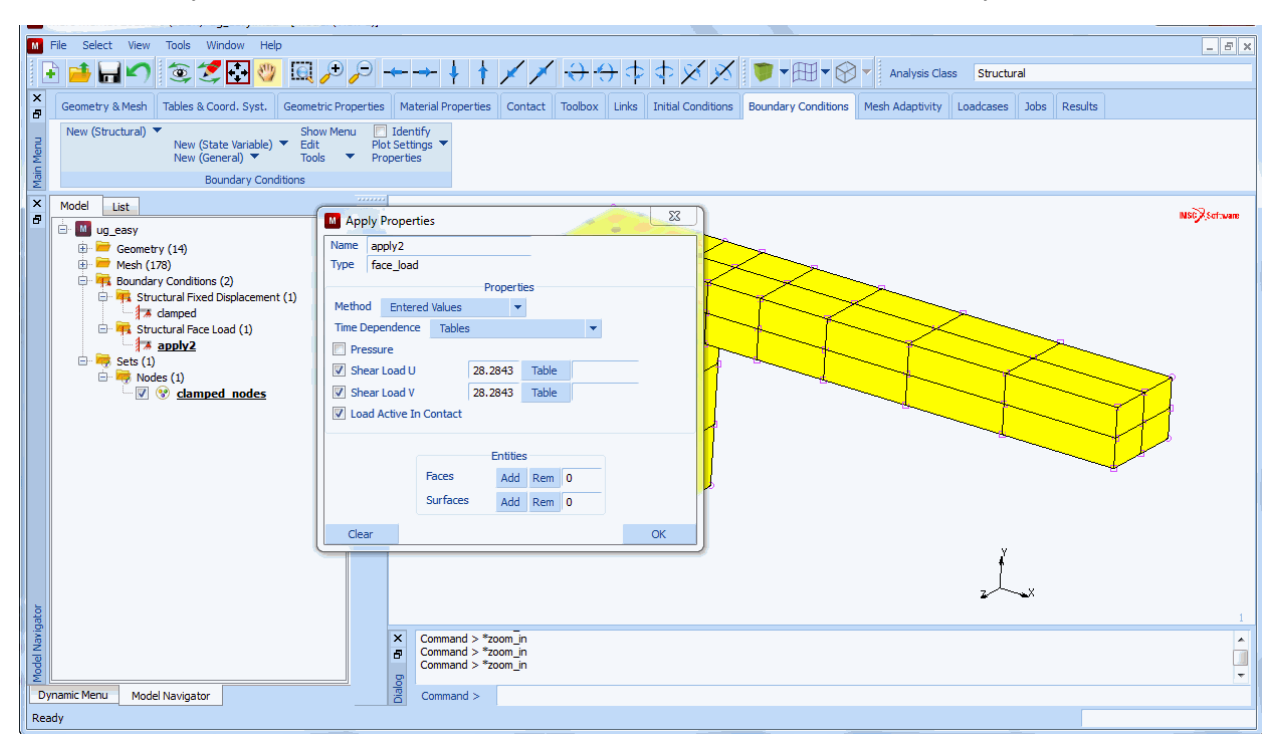

· Boundary conditions (continued): switch to view 4, define mechanical boundary conditions, face loads

#### VIEW

**SHOW VIEW** 

4

OK

NEW

NAME shear

### **FACE LOAD**

**U SHEAR** 

28.2843

**V SHEAR** 

28.2843

OK

· Boundary conditions (continued): zoom in locally and select appropriate element faces

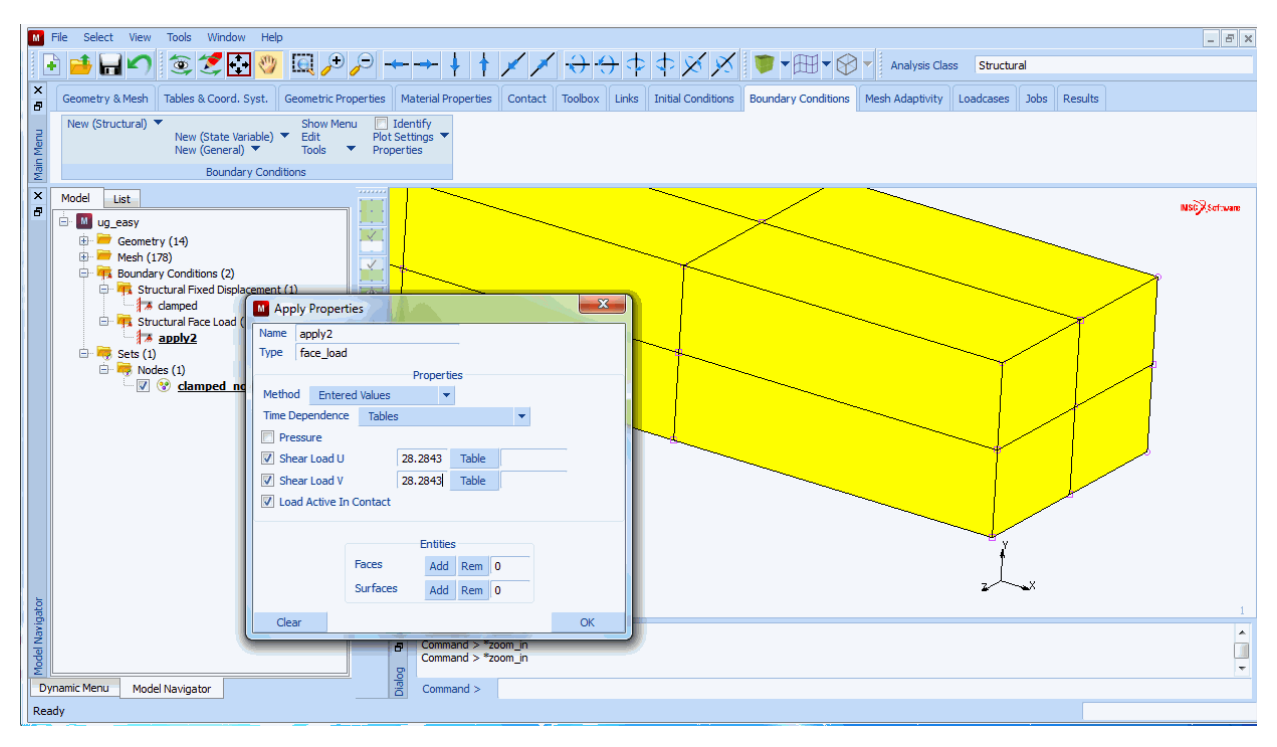

### CHAPTER 1 143 Introduction

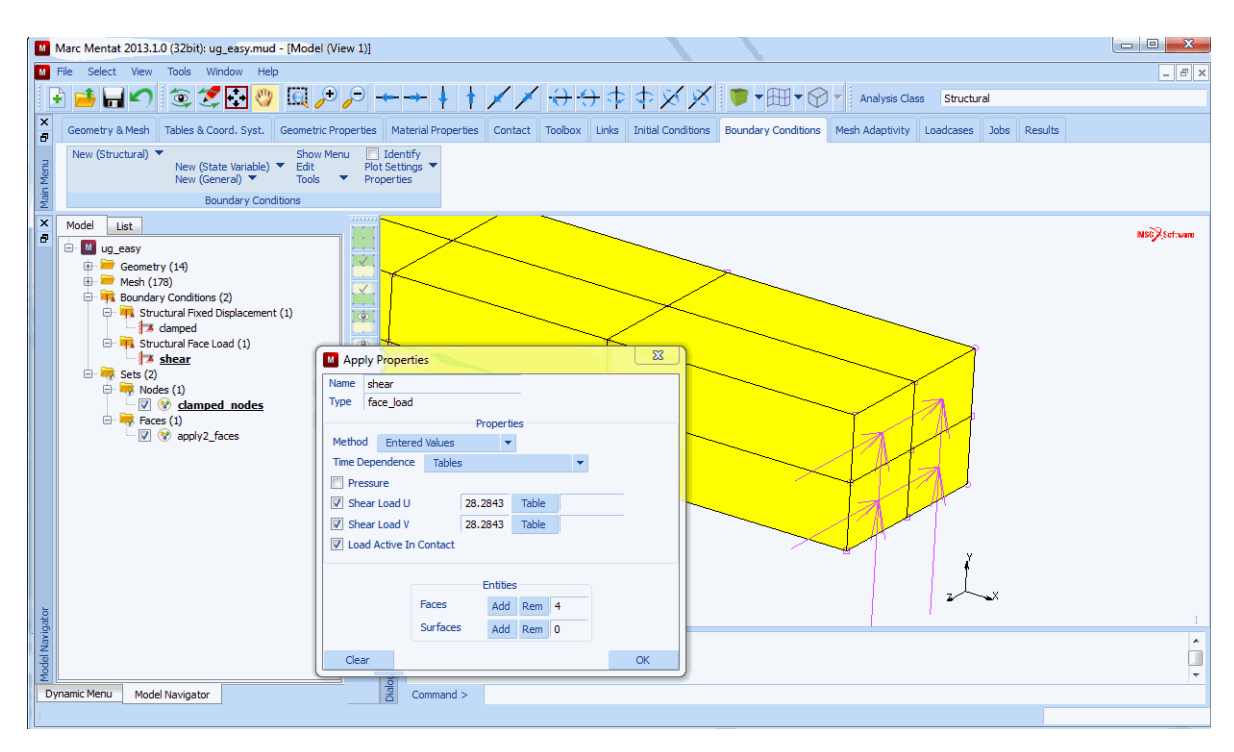

ZOOM BOX FACES: ADD END LIST (zoom in on the right end of structure) (add appropriate element faces with mouse) • Boundary conditions (continued): overview of boundary conditions

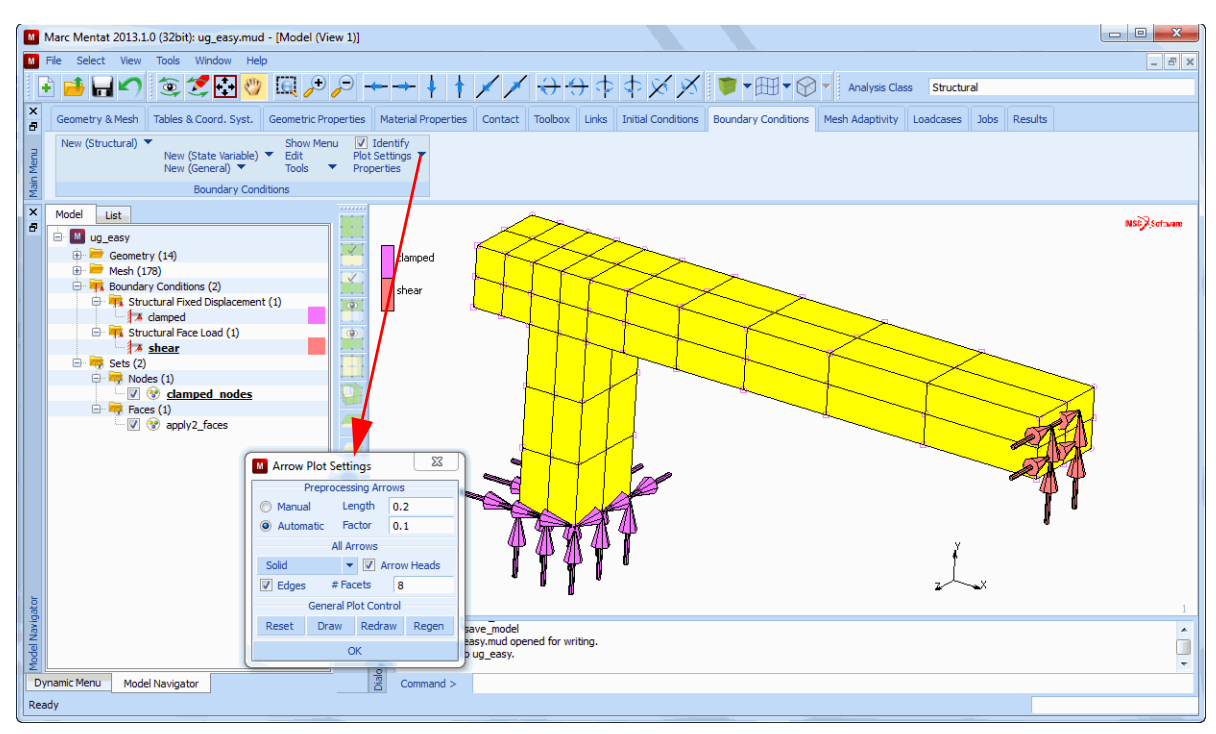

ID BOUNDARY CONDITIONS (on) FILL ARROW PLOT SETTINGS SOLID (on) DRAW OK SAVE
## • Material properties: top menu

| Standard             | Material Properties |               |       |     |  |  |
|----------------------|---------------------|---------------|-------|-----|--|--|
| Composite<br>Mixture | Name material1      |               |       |     |  |  |
| Rebar                | Type s              | Type standard |       |     |  |  |
| Interface/Cobesive   | Сору                | Prev          | Next  | Rem |  |  |
| Gasket               | Data Categories     |               |       |     |  |  |
| PSHELL               | General             |               |       |     |  |  |
|                      | Structural          |               |       |     |  |  |
|                      | Elements            | Add           | Rem 0 |     |  |  |
|                      |                     |               |       |     |  |  |

# MATERIAL PROPERTIES MATERIAL PROPERTIES NEW STANDARD

### NAME

linear\_elastic

• Material properties (continued): mechanical material type, isotropic properties, apply to all elements

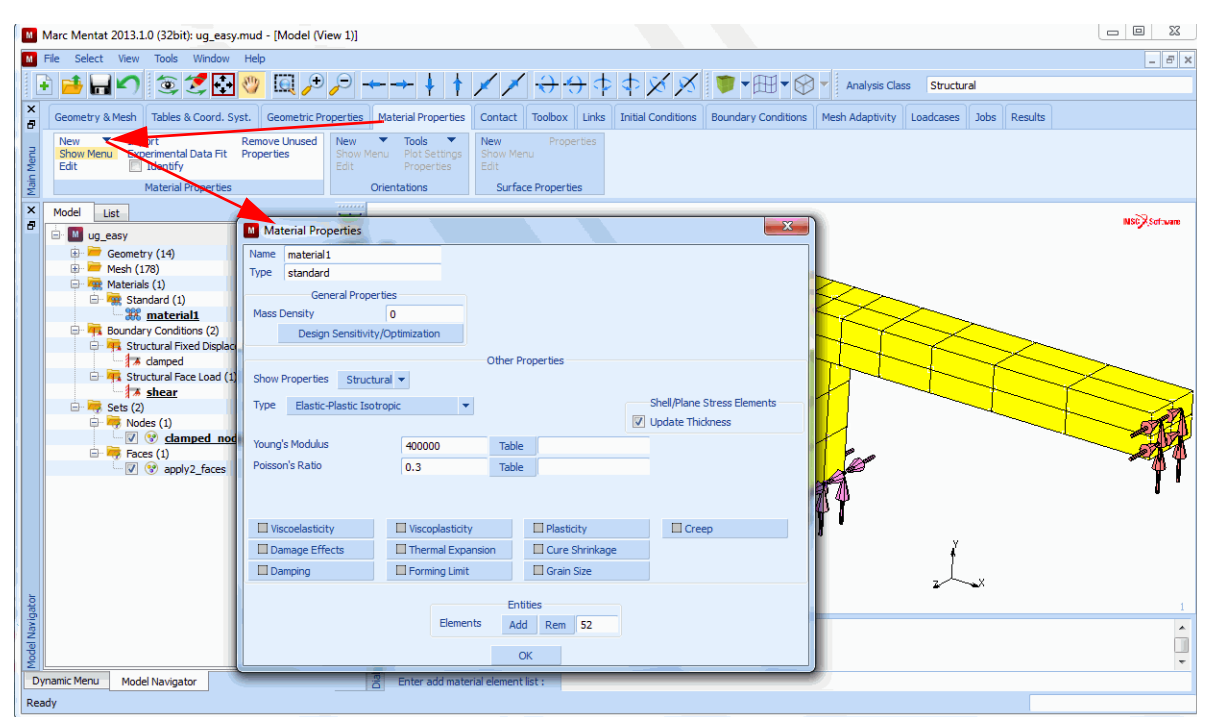

#### **STRUCTURAL**

YOUNG'S MODULUS = 400000 POISSON'S RATIO = 0.3 OK ELEMENTS: ADD ALL: EXISTING

#### • Geometric properties: top menu

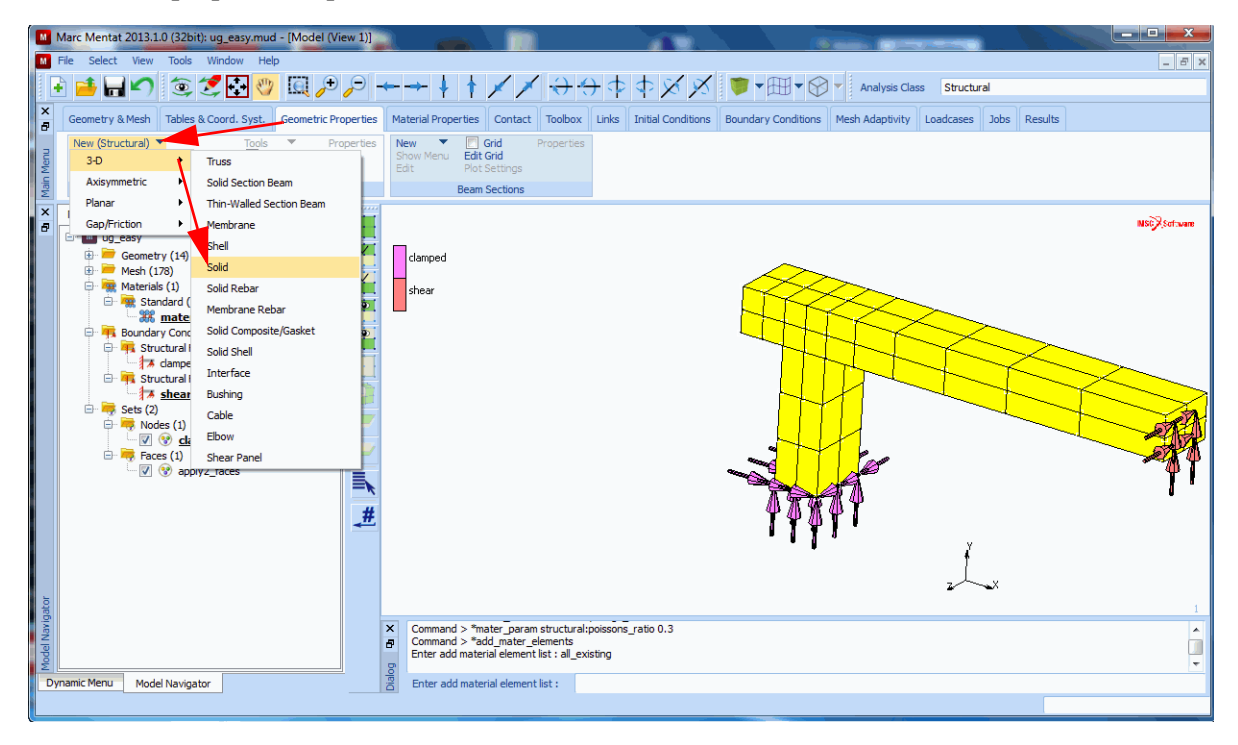

#### **GEOMETRIC PROPERTIES**

• Geometric properties (continued): select assumed strain formulation for all existing elements to improve bending behavior

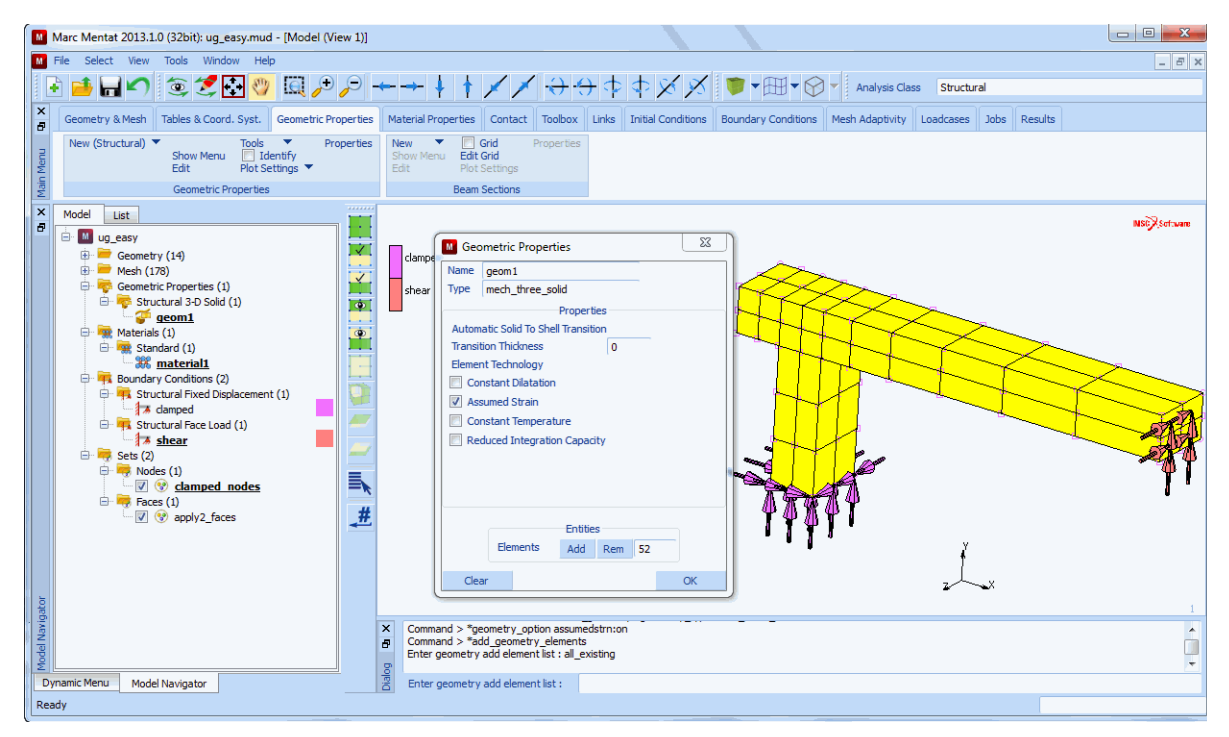

#### NEW

#### NAME

assumed\_strain

#### 3-D

#### SOLID

ASSUMED STRAIN

#### OK

#### **ELEMENTS**

ADD

ALL: EXISTING

(on)

• Jobs: define mechanical analysis; for a single linear analysis no loadcases are necessary and the default analysis options can be used

| Marc Mentat 2013.1.0 (32bit): ug_easy.mud - [Model (View 1)]                                                                                                    |                                                                   |                                                     |                              |
|----------------------------------------------------------------------------------------------------|-------------------------------------------------------------------|-----------------------------------------------------|------------------------------|
| M File Select View Tools Window Help                                                                                                    |                                                                   |                                                     | _ <i>8</i> ×                 |
| 🕞 📫 🖵 🖍 🎓 🌮 🐺 🥲 📋 🗩 🔶                                                                                                    |                                                                   | t t X X 📷 🗸 🕅 🗸 Analys                              | is Class Structural          |
|                                                                                                    |                                                                   |                                                     |                              |
| Geometry & Mesh Tables & Coord. Syst. Geometric Properties                                                                                                    | Material Properties Contact Toolbox Link                          | s Initial Conditions Boundary Conditions Mesh Adapt | ivity Loadcases Jobs Results |
| New Control Control Co | Job Properties                                                    | x                                                   |                              |
| Edit Iools *                                                                                                    | Name example 3d                                                   |                                                     |                              |
| S Jobs Element types User Domains                                                                                                    | Type Structural                                                   |                                                     | -                            |
| Model List                                                                                                    | E Linear Elastic Analysis                                         |                                                     | NSC Settavane                |
| 🖃 🔲 ug_easy                                                                                                    |                                                                   | Loadcases                                           |                              |
| B Mesh (178)                                                                                                    | clar Selected Clear                                               |                                                     |                              |
| 🕀 👼 Geometric Properties (1)                                                                                                    | she                                                               |                                                     |                              |
| geom1                                                                                                    |                                                                   |                                                     |                              |
| 🕀 🙀 Materials (1)                                                                                                    |                                                                   |                                                     |                              |
| Standard (1)     material1                                                                                                    | Available                                                         |                                                     |                              |
| Boundary Conditions (2)                                                                                                    |                                                                   |                                                     |                              |
| The structural Fixed Displacement (1)                                                                                                    |                                                                   |                                                     |                              |
| 🕀 🐂 Structural Face Load (1)                                                                                                    |                                                                   |                                                     |                              |
| shear                                                                                                    |                                                                   |                                                     |                              |
| 5005 (1)                                                                                                    | Initial Loads                                                     | Design Analysis Options                             |                              |
| example 3d                                                                                                    | 🔲 Inertia Relief                                                  | Cyclic Symmetry Job Results                         | <b>] "</b>                   |
|                                                                                                    | Contact Control [                                                 | Global-Local Job Parameters                         |                              |
| Clamped nodes                                                                                                    | Mesh Adaptivity                                                   | Steady State Rolling Analysis Dimension             |                              |
| Faces (1)                                                                                                    | Active Cracks                                                     | Map Temperature 3-D •                               | 4 ¥                          |
|                                                                                                    | Crack Initiators                                                  | Model Sections                                      | 7 ×                          |
| Di la construcción de la construcción de la                                                                                                    | Reset                                                             | ОК                                                  |                              |
| bive X                                                                                                    | Enter edit job : *prog use current job on *                       | *new job *job class structural                      |                              |
| e e                                                                                                    | Command > *edit_job job1<br>Enter edit job : *ioh name example 3d |                                                     |                              |
|                                                                                                    | and car job . job_hane example_ou                                 |                                                     |                              |
| Dynamic Menu Model Navigator                                                                                                    | S Command >                                                       |                                                     |                              |
| Ready                                                                                                    |                                                                   |                                                     |                              |

#### **JOBS**

NEW (TYPE)

MECHANICAL

NAME

example\_3d

PROPERTIES

• Jobs (continued): select post file quantities

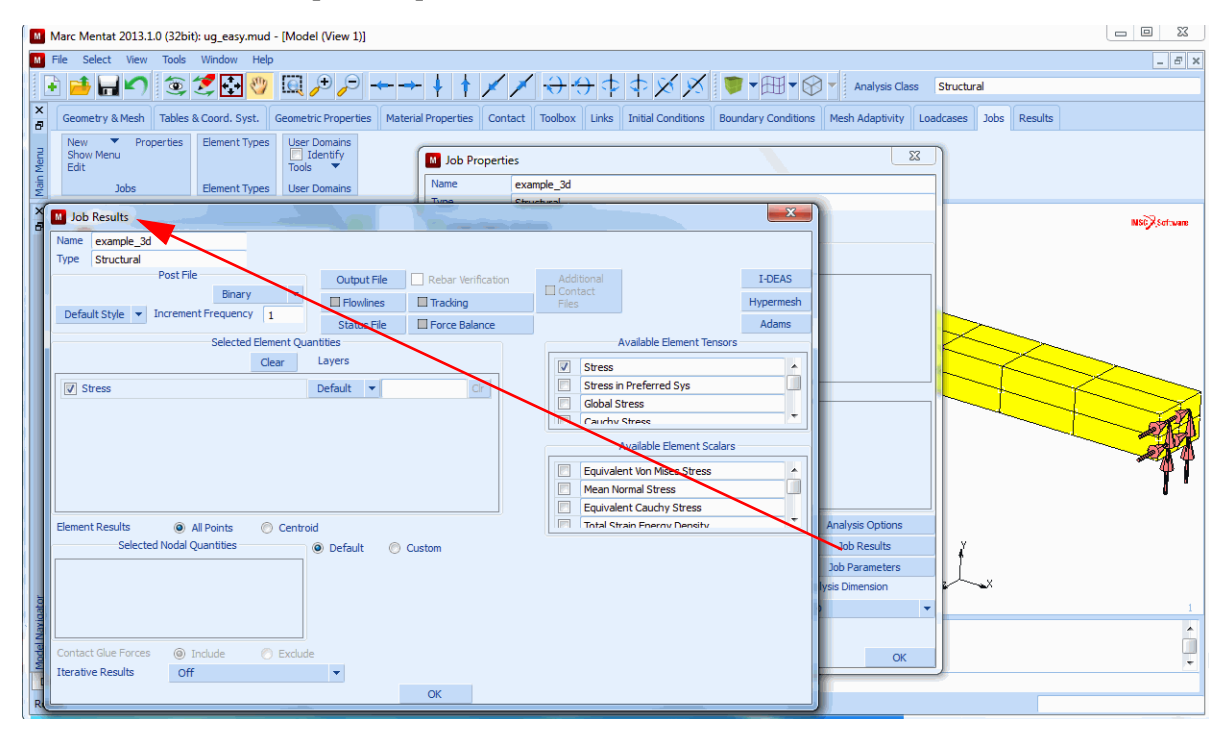

**JOB RESULTS** 

#### **AVAILABLE ELEMENT TENSORS**

Stress

OK

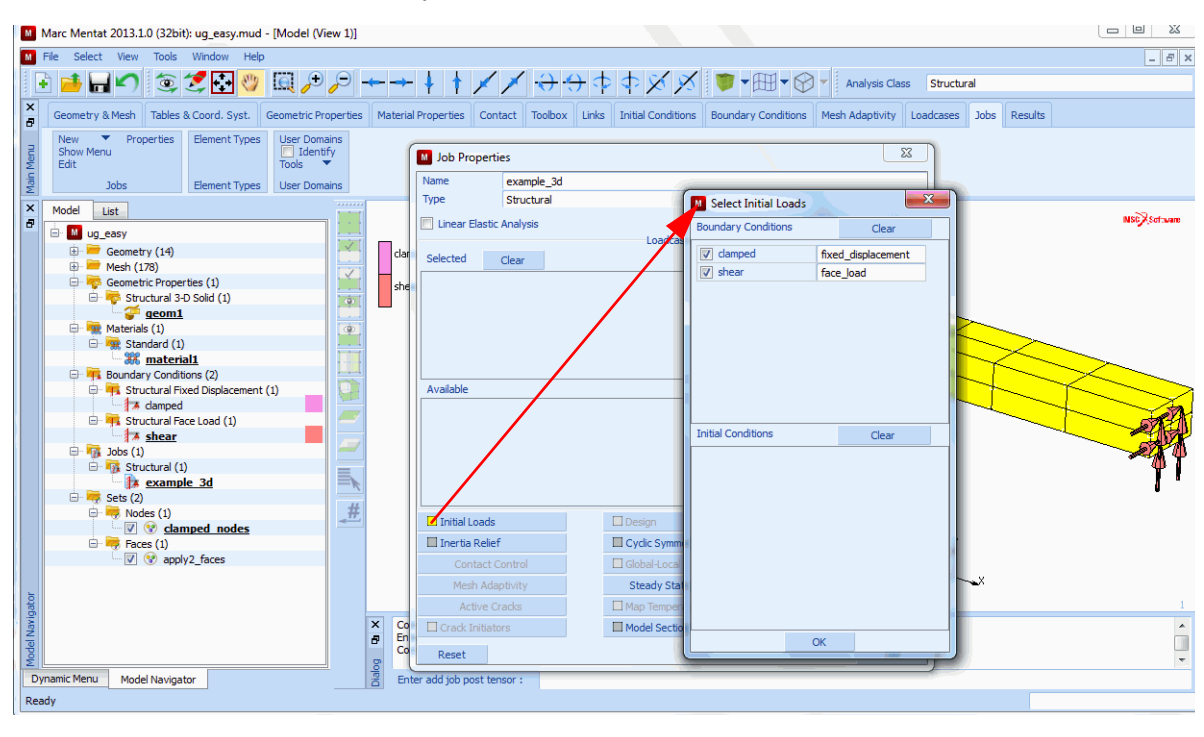

#### · Jobs (continued): check if boundary conditions are selected as initial loads

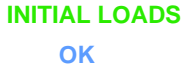

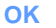

(check to see if they are on)

• Jobs (continued): select mechanical 3-D solid element type 7, save model

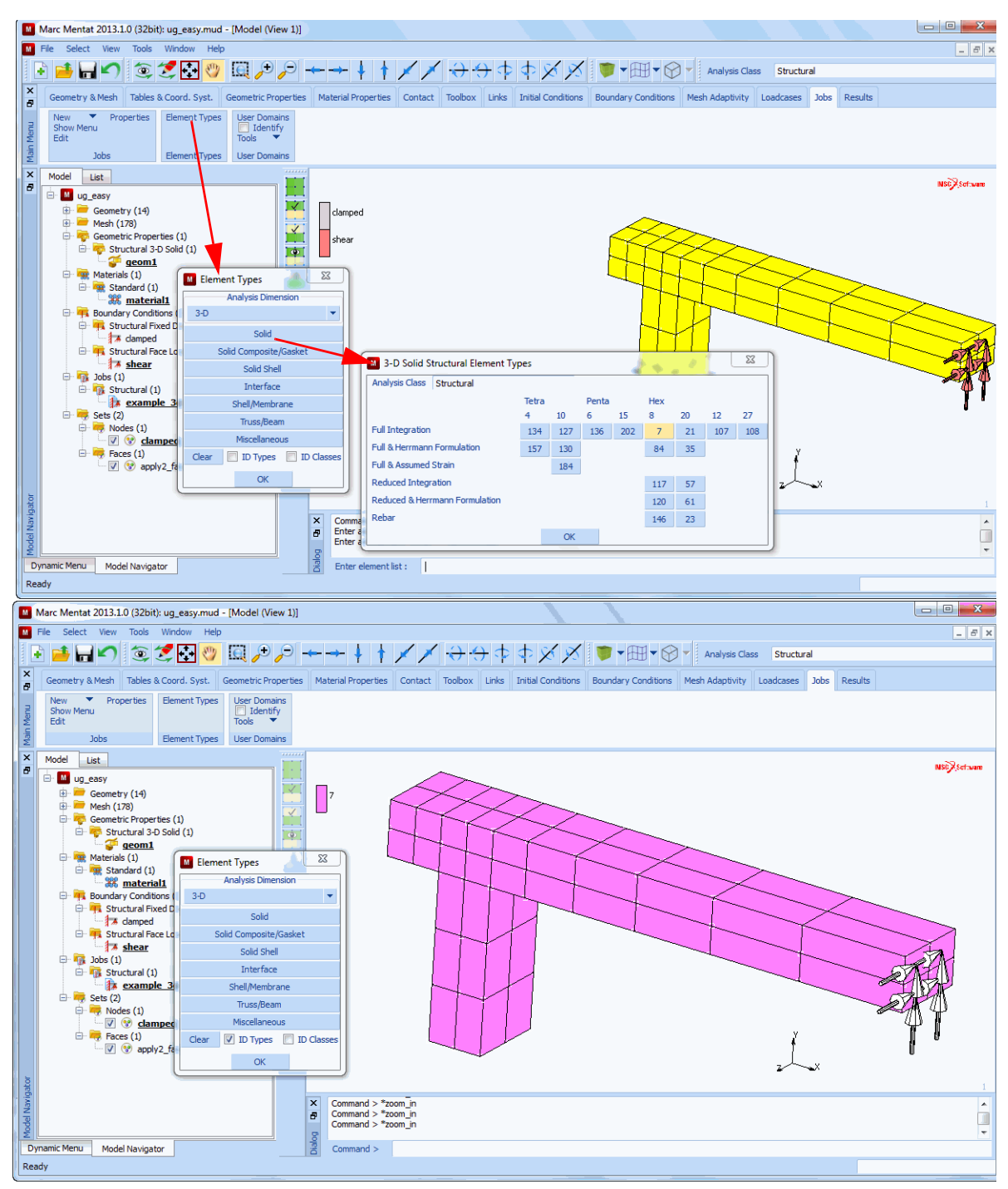

# ELEMENT TYPES ANALYSIS DIMENSION 3-D OK ALL: EXISTING SAVE OK

(select element type 7)

• Jobs (continued): save Mentat database and submit job model1\_example\_3d

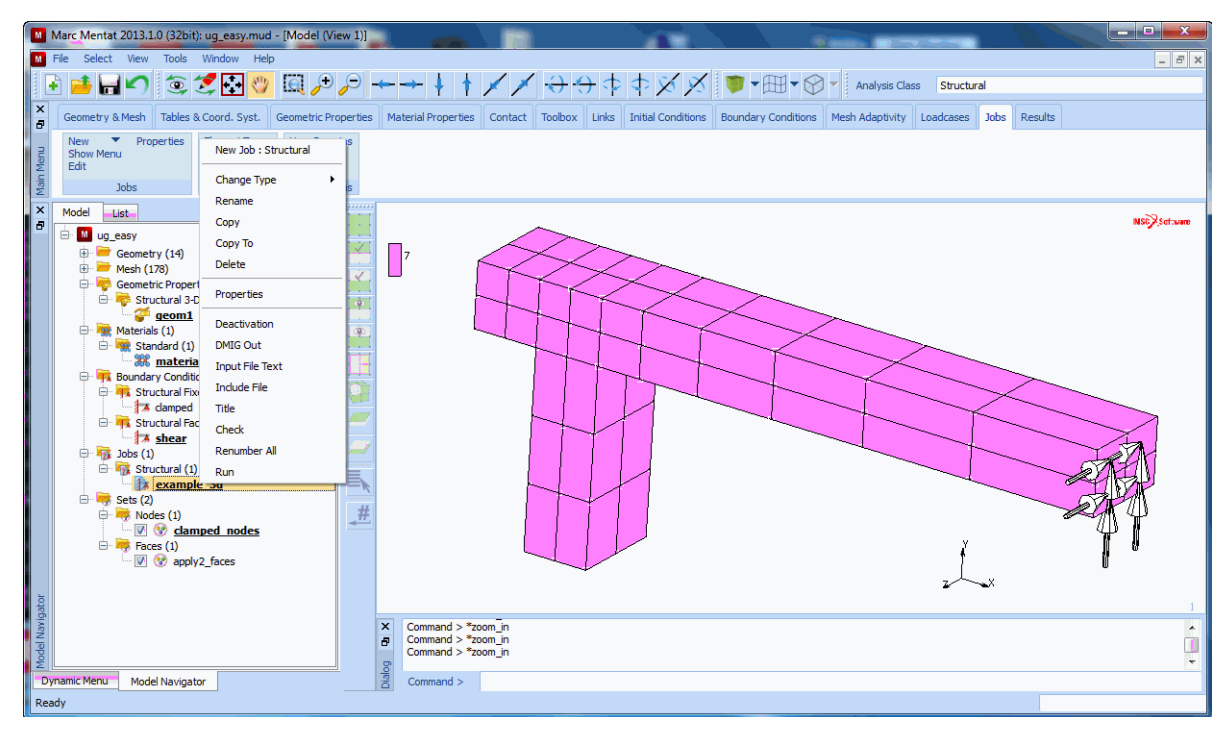

# RUN STYLE OLD SUBMIT 1

(old style of table input) (look for EXIT NUMBER 3004) • Submitting a job:

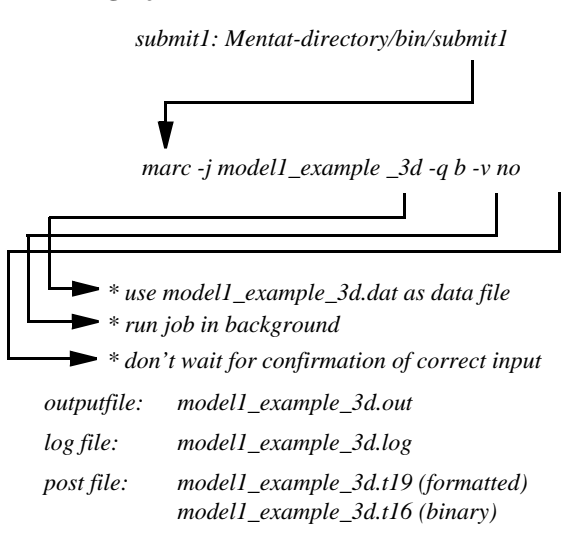

#### • Marc data file:

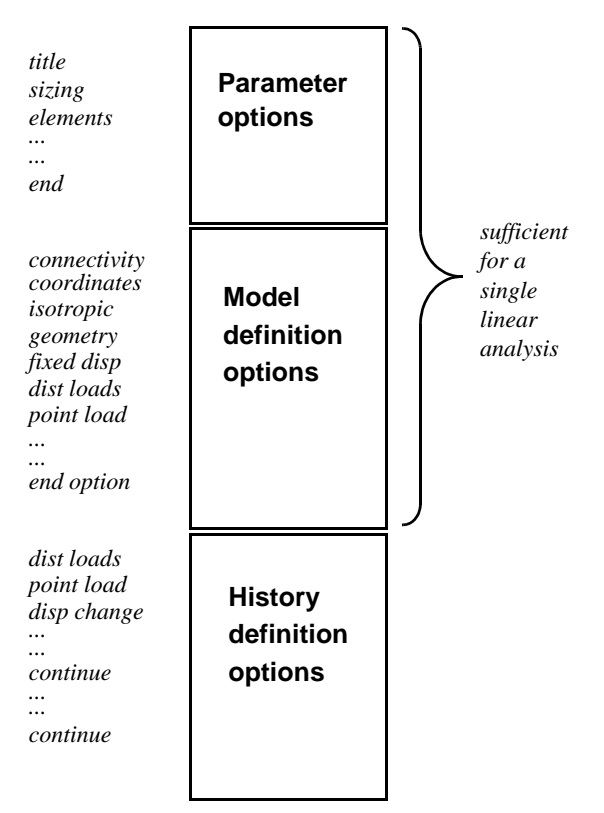

• Jobs (continued): use monitor to observe current status

| 🖪 Run                | Job           |           |               |       |           |        |         | ? 🗙        |
|----------------------|---------------|-----------|---------------|-------|-----------|--------|---------|------------|
| User Subroutine File |               |           | File          |       |           |        |         |            |
|                      |               |           |               |       |           |        |         |            |
|                      | 📃 Paralle     | elization | n             | No D  | DM        |        |         |            |
|                      |               |           |               | 1 Sol | ver Proce | ss     |         |            |
| Title                | St            | yle       | Old           |       |           | •      |         | Save Model |
| S                    | ubmit (1)     |           |               | Adva  | anced Job | Subr   | nission |            |
|                      | Update        |           | Mor           | hitor |           |        |         | Kill       |
| Status               |               |           |               |       |           | Co     | mplet   | е          |
| Current              | : Increment ( | cycle)    |               |       |           | 0 (    | (1)     |            |
| Singularity Ratio    |               |           |               | 93    |           |        |         |            |
| Convergence Ratio    |               |           |               |       |           | 0      |         |            |
| Analysis Time        |               |           |               |       |           | 0      |         |            |
| Wall Tin             | ne            |           |               |       |           | 1      |         |            |
|                      |               |           | Tot           | al —  |           |        |         |            |
| Cycles               |               | 1         |               | C     | lut Backs |        | 0       |            |
| Separa               | ations        | 0         |               | R     | temeshes  |        | 0       |            |
| Exit Number          |               |           | 3004          |       |           |        | Exit M  | essage     |
| Edit                 | Output F      | ile       | Log File      |       | Stat      | us Fil | е       | Any File   |
|                      | Open P        | ost File  | (results Menu | )     |           |        |         |            |
| Re                   | set           |           |               |       |           |        |         | Ok         |

MONITOR

**OPEN POST FILE (RESULTS MENU)** 

(opens defalut post file and goes to results menu)

#### 156 | Marc User's Guide: Part I Introduction

• Marc post file:

| Header<br>coordinates<br>connectivity                                       | open post file                         |
|-----------------------------------------------------------------------------|----------------------------------------|
| Increment 0<br>nodal<br>quantities;<br>element<br>quantities<br>if selected | next increment;<br>skip to increment 0 |
| Increment 1<br>nodal<br>quantities;<br>element<br>quantities<br>if selected | next increment;<br>skip to increment 1 |
|                                                                             |                                        |

• Postprocessing (continued): skip to increment 0 and select equivalent von Mises stress to be displayed

| ometry & Me                            | esh Tables & Coord, Syst. Geor                                 | netric Properties                       | Taterial Properties Contact Toobox Links Initial Conditions Boundary Conditions Mesh Adaptivity Loadcases Jobs | Results  |
|----------------------------------------|----------------------------------------------------------------|-----------------------------------------|----------------------------------------------------------------------------------------------------|----------|
| Model Plot<br>Path Plot<br>History Plo | t Design Plot Chi S<br>Generalized XY Plot                     | ample Points                            | Taols<br>Secmetry Distance<br>Baport Winter                                                                    |          |
| Model Plot F                           | Results  Rendering  Atm Model Plot Results Deformed Shace      |                                         | : 0<br>e: 0.000e+000                                                                                           | MSCXSoft |
| Ctulo                                  | Settings                                                       |                                         | Select Post Scalar                                                                                             |          |
| Julie                                  | UT                                                             |                                         | O External Force X                                                                                             |          |
|                                        | Scalar Plot                                                    |                                         | O External Every V                                                                                             |          |
| 71. I.                                 | Settings                                                       |                                         | O External Force 7                                                                                             |          |
| Stylu                                  | Off                                                            |                                         |                                                                                                    |          |
| Scalar                                 | Equivalent of Stress                                           | _                                       | O Reaction Force A                                                                                             |          |
|                                        | Vector Piot                                                    |                                         | O Rouction Porce 7                                                                                             |          |
| -                                      | Settings                                                       |                                         | O Reaction Porce Z                                                                                             | 71       |
| Style.                                 | Off                                                            |                                         | O Comp 11 of Stress                                                                                            | H        |
| Vector                                 | Displacement                                                   | #                                       | O Comp 22 of Stress                                                                                            | I        |
|                                        | Tensor Not                                                     |                                         | O Comp 33 of Stress                                                                                            | -8       |
|                                        | Settings                                                       |                                         | O Comp 12 of Stress                                                                                            |          |
| Style                                  | Off                                                            | *                                       | O Comp 23 of Stress                                                                                            |          |
| Tensor                                 | Stress                                                         |                                         | O Comp 31 of Stress                                                                                            |          |
|                                        | Beam Diagram                                                   |                                         | O Displacement                                                                                                 |          |
|                                        | Setting                                                        | _                                       | O External Force                                                                                               |          |
| Style                                  | Off                                                            | × .                                     | O Reaction Force                                                                                               |          |
| Unpost.                                | 🗉 Isolate 🔲 Delta                                              |                                         | O Normal Stress                                                                                                |          |
| Track F                                | Plot 🕑 Flowlines                                               |                                         | O Shear Stress                                                                                                 |          |
|                                        |                                                                |                                         | O Minimum Principal Value of Stress                                                                            |          |
|                                        |                                                                |                                         | O Intermediate Principal Value of Stress                                                                       |          |
|                                        |                                                                |                                         | O Maximum Principal Value of Stress                                                                            |          |
|                                        |                                                                | -                                       | O Major Principal Value of Stress                                                                              |          |
|                                        |                                                                | 14 14                                   | Equivalent of Stress                                                                                           |          |
| er post varia<br>mmand > *s            | able : *screenshot *C:\newqt\news<br>screenshot *C:\newqt\news | serguide\nfig82.pn<br>s\nfig92.png* yes | Ok                                                                                                    |          |
|                                        |                                                                |                                         |                                                                                                    |          |

SCALAR

EQUIVALENT OF STRESS OK • Postprocessing (continued): plot deformed and undeformed structure for increment 0 using contour bands

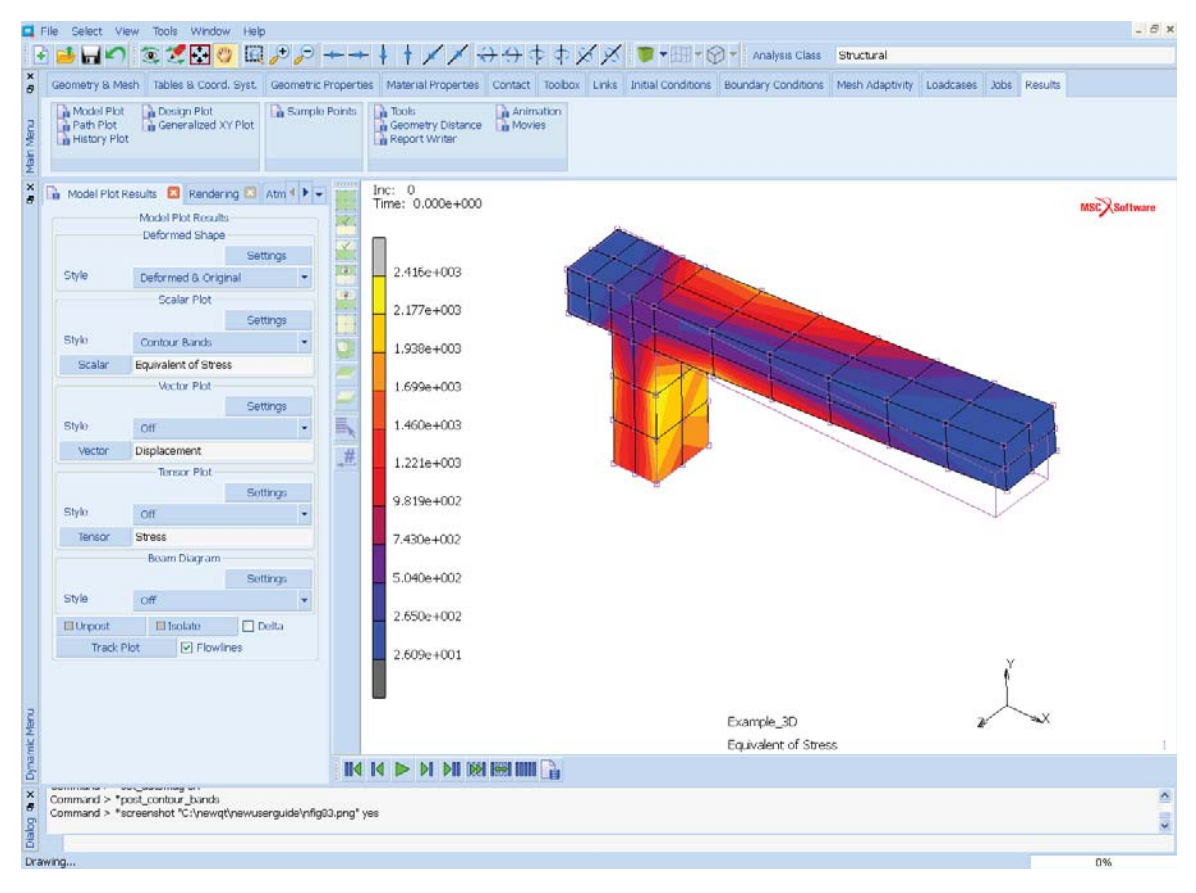

DEFORMED AND ORIGINAL CONTOUR BANDS

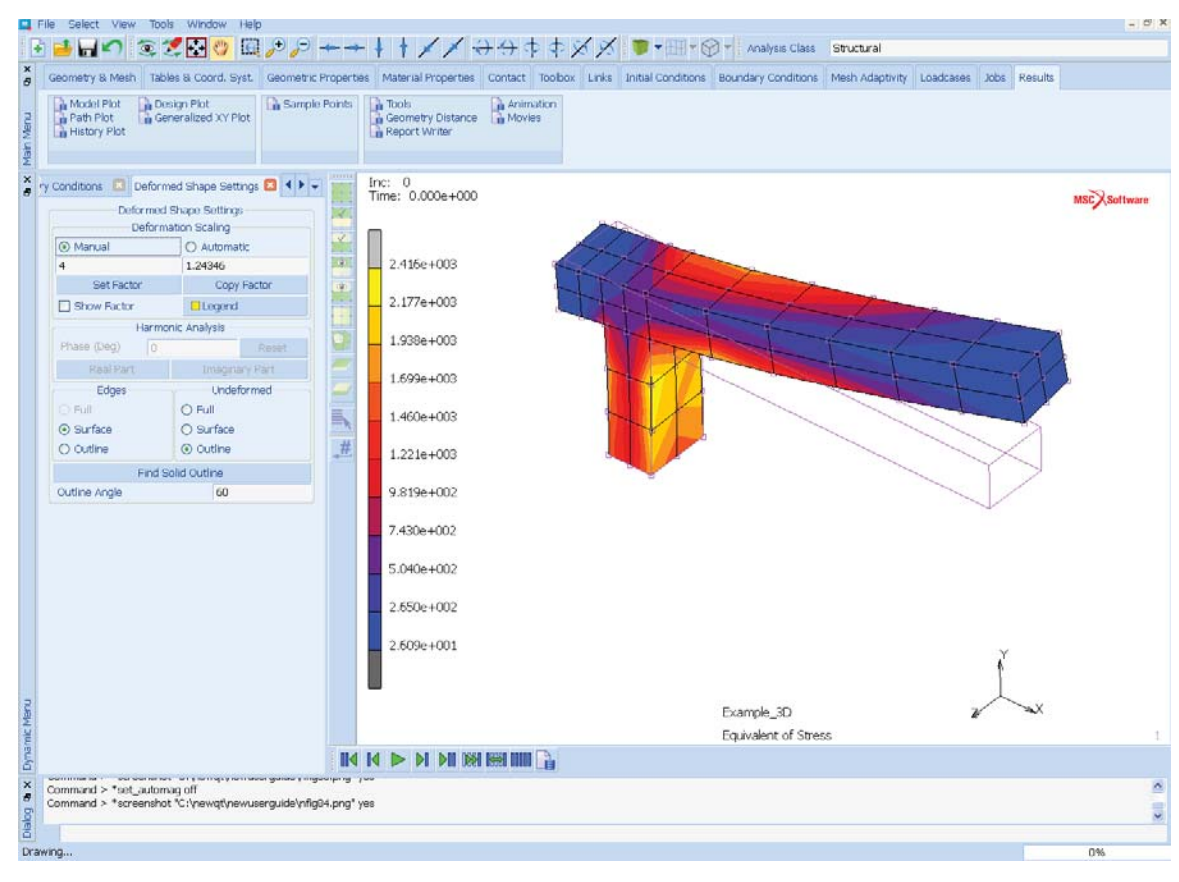

· Postprocessing (continued): deformed shape settings. You may magnify the displacements.

#### DEFORMED SHAPE: SETTINGS

MANUAL FACTOR 4 MANUAL FACTOR 1

RETURN

• Postprocessing (continued): define plotting style settings for cutting planes

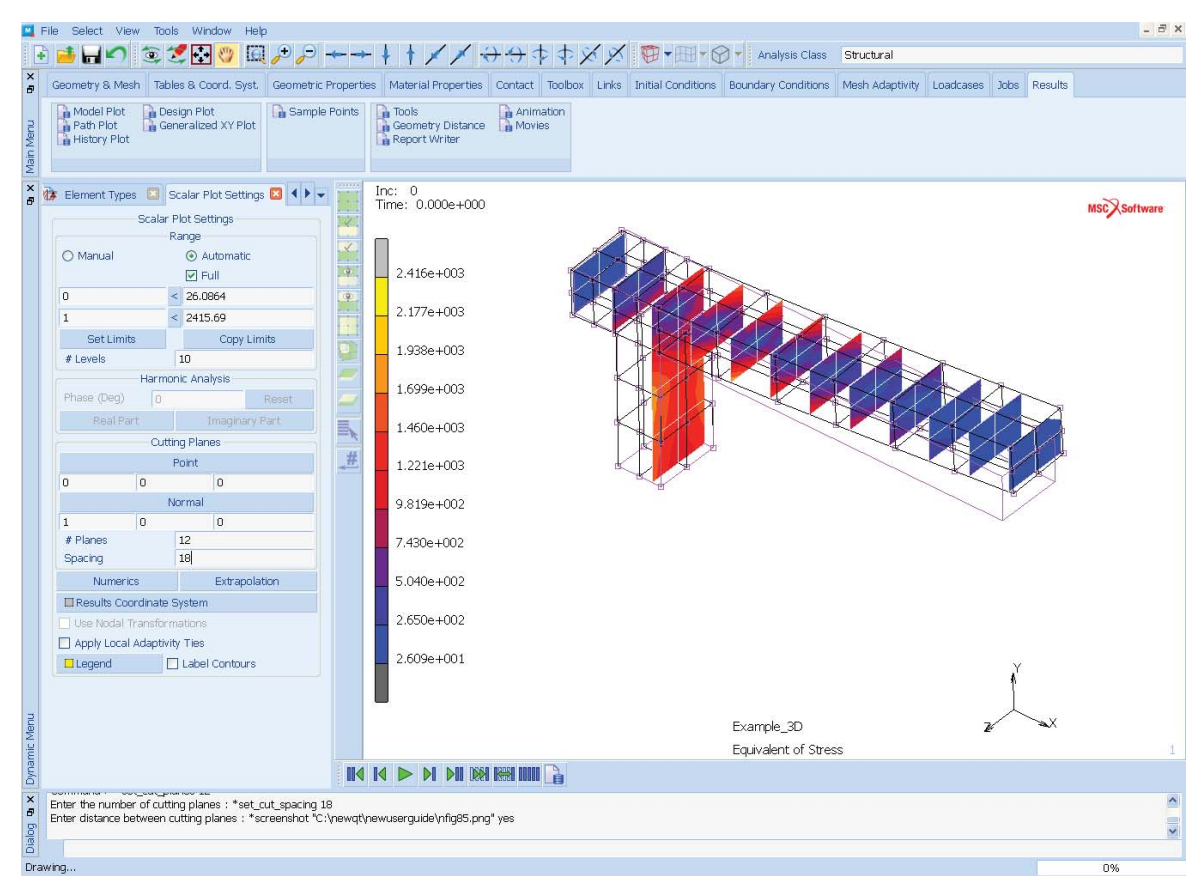

#### **SCALAR PLOT: SETTINGS**

POINT 00 00 NORMAL 1 0 0 PLANES 12 SPACING 18 CUTTING PLANES SCALAR PLOT: SETTINGS

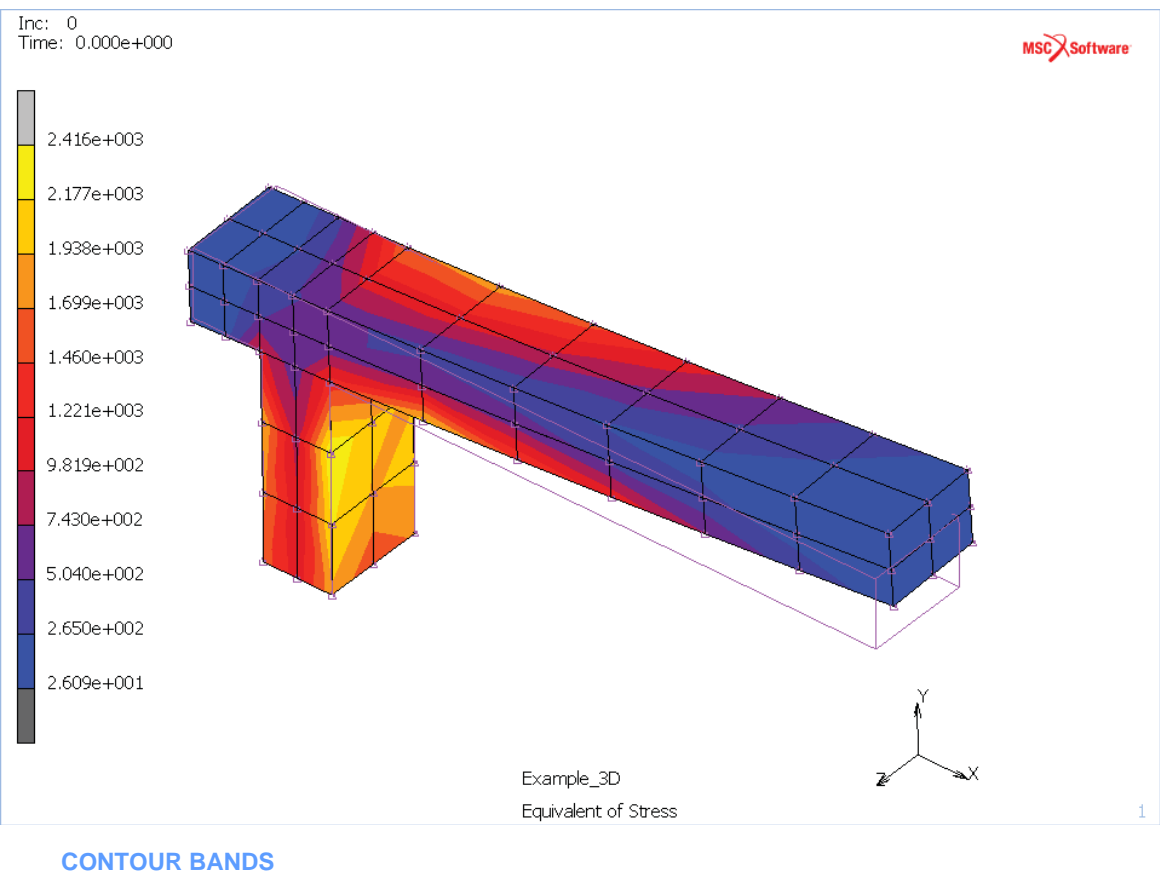

• Postprocessing (continued): switch back to contour bands plotting and define a node path for a path plot

CONTOUR BANDS PATH PLOT NODE PATH END LIST

(pick the nodes shown to define the path - N1, N2, N3)

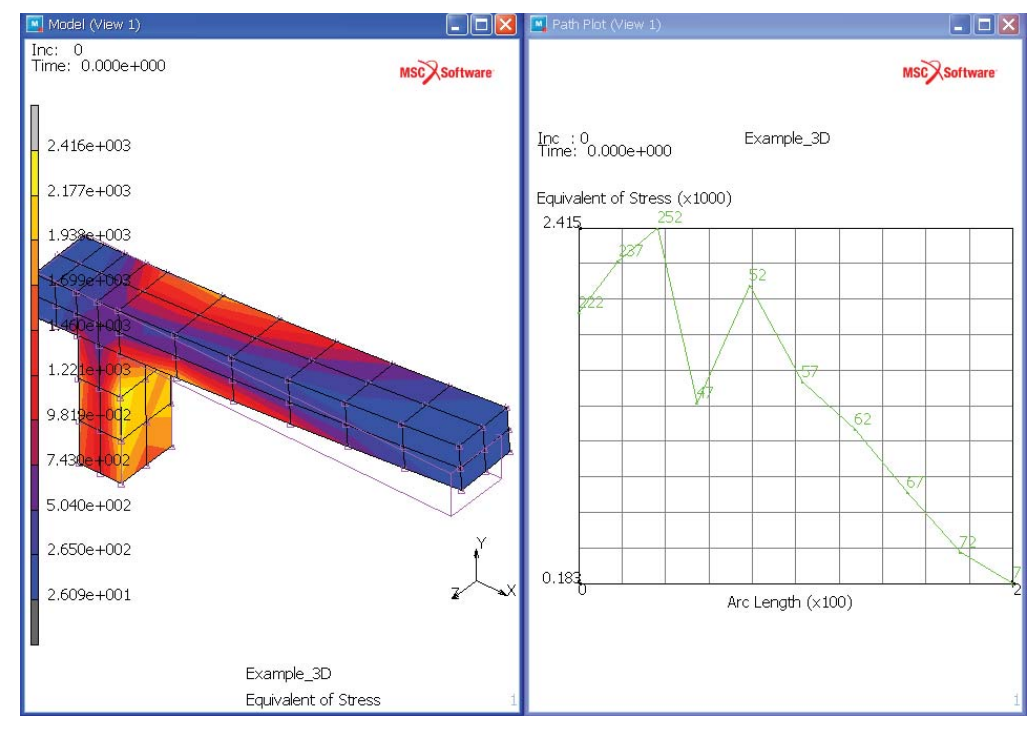

• Postprocessing (continued): add path plot curve and scale the plot axes

#### **ADD CURVES**

ADD CURVE ARC LENGTH EQUIVALENT OF STRESS FIT

(X variable) (Scroll Down to Y variable)

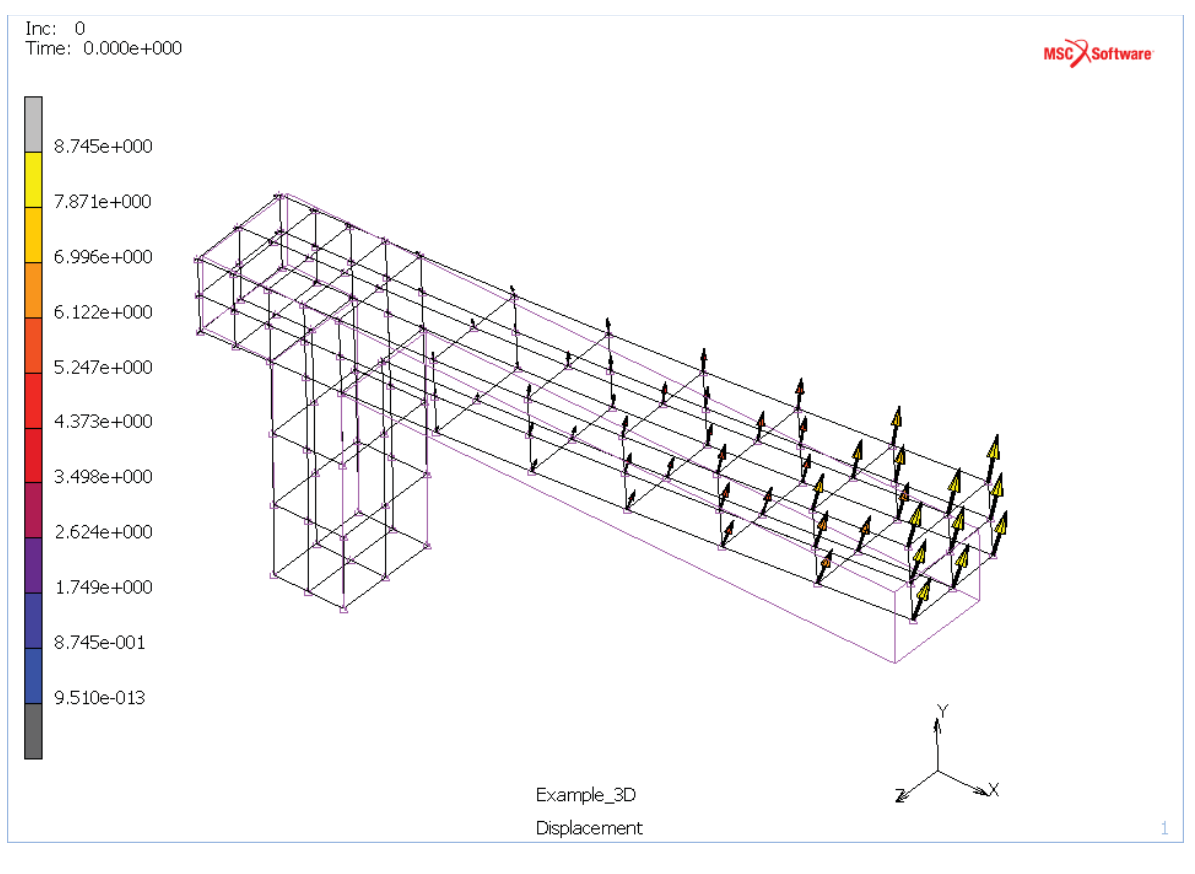

#### • Postprocessing (continued): vector plot of displacements

## MORE VECTOR PLOT: ON

- Workshop tasks:
  - **Perform the discussed 3-D analysis and store the Mentat** commands in a procedure file, which can be created in the TOOLS Menu Bar
  - Analyze the same 3-D structure, but now subjected to a distributed shear load with a magnitude 40 and a direction of  $\begin{bmatrix} 0 & -1 & 0 \end{bmatrix}^T$  (bending load)
  - Analyze the structure subjected to the bending load using 4-node plane strain elements (select Marc element type 11) and compare the results with the 3-D solution

Additional workshop: linear elastic analysis of an infinitely long pressurized thick-walled cylinder

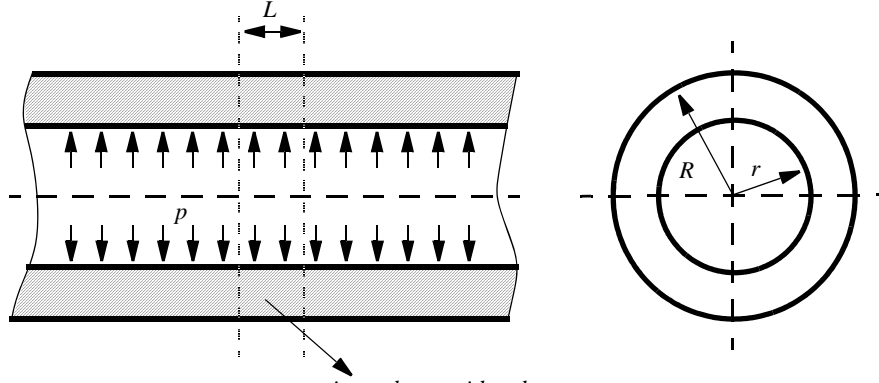

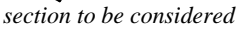

- Dimensions: L = 4, r = 5, R = 12
- Apply fixed displacements in axial direction
- Internal pressure: p = 15
- Material:  $E = 2.1 \times 10^5$  , v = 0.3
- Workshop tasks:

Determine the radial stress as a function of the radial coordinate using:

A: axisymmetric element 10:

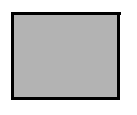

B: plane strain element 11 (model one quarter of the cross section):

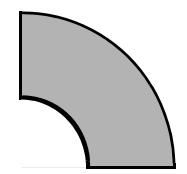

C: brick element 7 (model one quarter of the section to be considered):

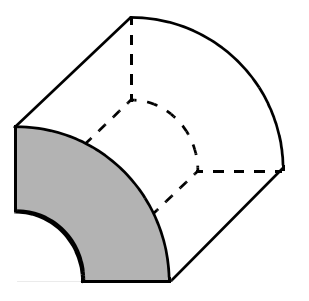

Apply the correct boundary conditions and compare the results.

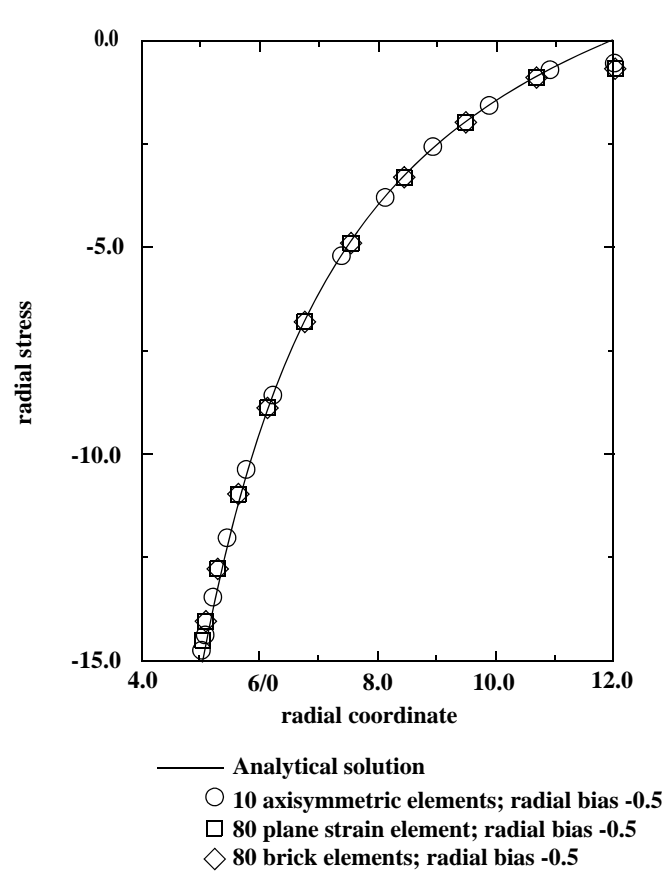

### Infinitely long pressurized thick-walled cylinder

# **Background Information**

The purpose of this section is to give you an overview of the most common Mentat features. These features recur throughout the sample sessions in the last part of this guide. For example, all sample sessions contain a mesh generation step.

You may find it helpful to use the information in this section as you work through the example problems. The order in which the common Mentat features are described in this section is based on the preprocessing, analysis, and postprocessing sequence of the finite element analysis process.

The key features discussed in this chapter are listed below.

- Mesh generation
  - mesh entities
  - geometric entities
  - direct meshing technique
  - geometric meshing technique
- · Boundary conditions, initial conditions and links
- Material and geometric properties
- Contact
- · Loadcases and jobs
- · Results interpretation

# **Mesh Generation**

The preprocessing task is considered a significant part of the finite element analysis process. In fact, at times it may be the most complex and time consuming part of the entire job. For this reason it is important that you use the conceptualization phase as indicated in Figure 1.1-1 to determine in advance what the objective of your analysis is and what answers you are seeking since both factors strongly influence the choice of your model.

Mentat distinguishes two techniques to build a mesh. The first is the **direct** or manual approach where you generate finite elements from bottom up. The second is the **geometric** approach where the model is first generated using *geometric entities* followed by a conversion step in which these entities are converted to finite elements. The two techniques are by no means mutually exclusive and often the best results are obtained by alternating between the two.

The following guidelines will simplify the task of generating a mesh using either one of the available methods.

#### Plan your model

Plan your model carefully and take the time to formulate a strategy. This will save you time and resources.

### Look for symmetry and duplication

Many structures exhibit some form of symmetry. Look for the simplest component of your model. Also look for duplicates (or close duplicates) of another portion, and use the **SYMMETRY** or **DUPLICATE** processor.

#### Select a unit system

The Length Unit option sets the unit of length for the current model. The coordinates of the nodes and points, as well as all other geometrical data, are stores in the moded in this length unit and are written to the Marc input file also in the unit when the job is submitted (i.e., no unit conversion is performed). The unit of length is stored in the model file (.mud or .mfd) if the model is saved in the default style.

The Length Unit should preferably be set once when a new model is created. The default unit for new models is in millimeters, but this can be changed in the Tools  $\rightarrow$  Program Settings menu. The latter also provides an option to save the default unit for future Mentat sessions.

If the length unit of a model is changed (i.e., from millimeter to meter), then all geometrical data associated with the geometry and the mesh in the model are converted to the new length unit. All other data in the model, such as material properties, geometric properties, boundary conditions, contact data, etc., is not coverted to the new unit and has to be changed manually. More specifically, only the following data is converted.

- · Coordinated of nodes, points, and solid vertices
- Curve divisions applied to the curves (target length, minimum and maximum lengths, and the L1 and L2 lengths for biased seed points)
- · Target lengths of solid mesh seeds

#### Select a logical origin

The lower-left corner of your model or drawing is not necessarily the best location for the origin. Take some time to examine the model for an origin that makes the creation process easier. For example, if a model is symmetrical about a hole in a plate, consider placing the origin at the center of the hole. You may change the location of the origin within the same session while generating your model.

## Choose a logical coordinate system

The default coordinate system in Mentat is rectangular Cartesian. A cylindrical or spherical coordinate system may be more suitable for a particular model.

## Create 1-D and 2-D before 3-D

For many structures, often the best mesh generation strategy is to create first a 1-D and/or 2-D mesh and to drag it into a 3-D mesh using the **EXPAND** processor.

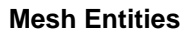

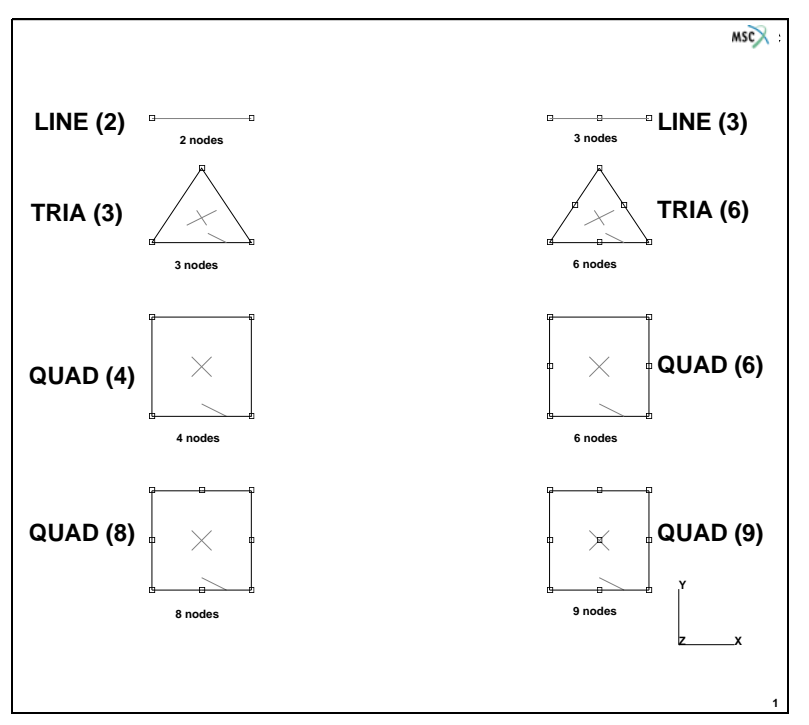

Figure 1.1-17 Element Classes

Two types of mesh entities can be distinguished: nodes and elements.

## Nodes

Nodes are characterized by three coordinates and symbolized by a  $\square$  on the screen. When nodes are attached to a geometric entity, the symbol  $\bigcirc$  is used instead.

## Elements

Elements consist of element edges and element faces and are defined by a sequence of nodes. The number of edges, faces and nodes depend on the element class. Mentat employs a wide variety of element classes which are identified in Figure 1.1-17 and Figure 1.1-18. The **CHANGE CLASS** processor allows you to change the class of existing elements. The CLEAR MESH button in the MESH GENERATION>MANUAL menu enables you to remove all mesh entities from the database. When elements are drawn in wireframe mode, the faces are indicated with a cross and the first edge is indicated with a half-arrowhead.

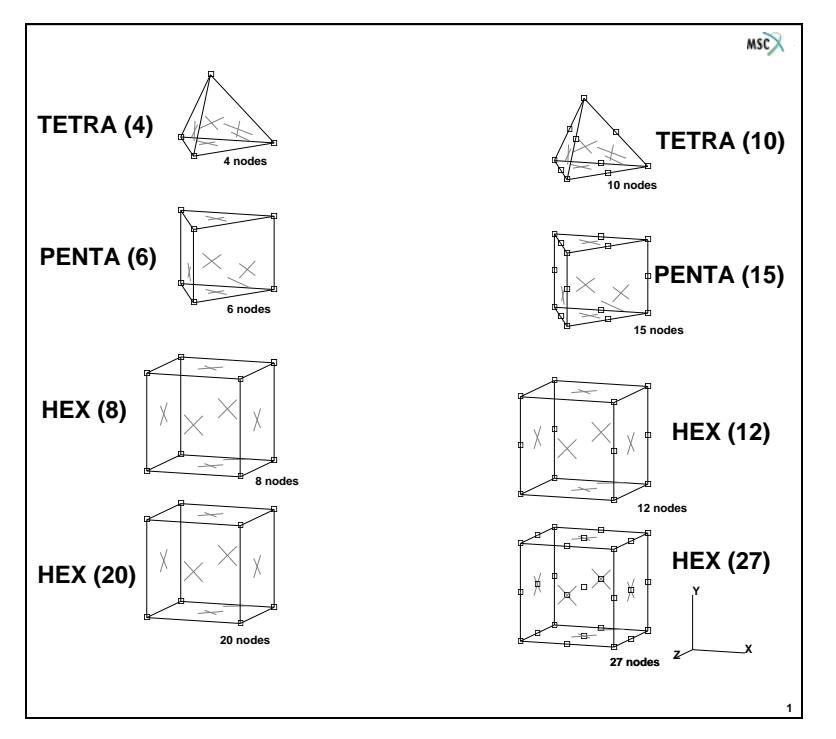

Figure 1.1-18 Element Classes

During the mesh generation phase, it is not required to make a decision on the element type to be used. Only the element class is important at this stage. For instance, planar elements can be used to model a planar or an axisymmetric structure. In the phase of the analysis type definition, it has to be decided if the element is axisymmetric, plane stress or plane strain.

## **Geometric Entities**

The building blocks of the geometric mesh technique are points, curves, surfaces, and solids.

## Points

Points are characterized by three coordinates and symbolized by a '+' on the screen.

## Curves

The following curve types can be used to define curves: line, polyline, tangent, arc, fillet, circle, cubic spline, interpolate, Bezier curve, NURB curve, composite curve, and sampled.

The line curve is a straight line segment between two points, the polyline is a concatenation of linear line segments through a series of points. The tangent is a straight line tangent to an existing curve. The arc curve is part of a circle and five methods are available to specify this circle segment. The fillet curve creates an arc between two curves. The circle curve is a complete circle and can be specified in two ways. The cubic spline and the interpolate curve pass

through a series of points (a curve fitting technique). The Bezier curve and NURB curve can be used to define more general curves. The composite curve enables joining several previously defined curves.

## Surfaces

Currently, Mentat recognizes the following surface types which can be specified directly: quad, ruled surface, driven surface, cylinder, Bezier surface, NURB surface, sphere, swept surface, interpolate, coons, skin surface, and sampled.

The *quad* surface is the most simple surface definition as it is defined by 4 (non-collinear) points. The *cylinder* surface is a cone which is defined by the coordinates of two points on the axis and two radii. The *sphere* surface is defined by the center and the radius. The *ruled* surface is spanned by a family of straight lines between two curves. Both the *driven* and the *swept* surface are generated by dragging a curve along another curve. The *interpolate, Bezier* and *NURB* surfaces are logical extensions of the interpolate, Bezier and NURB curves. The *coons* surface is created from a closed boundary consisting of four curves. The *skin* surface is created through a list of curves.

You can also generate axisymmetric surfaces by revolving a curve about the local y-axis using the **REVOLVE** processor.

In addition, the CAD interfaces allow Mentat to read in trimmed surfaces.

When you display a curve or surface, you often see a crude representation of that entity on your screen. We emphasize the word *representation* here. By default, the resolution of a curve is set to 10. The curve is represented by 10 straight line segments. For small curves, this may be sufficient to give the impression of a smooth curve. For larger curves, however, 10 subdivisions may not be sufficient. You can change the resolution by increasing the number of divisions in the DIVISIONS submenu of the continued part of the NEW>PLOT SETTING>SETTINGS menu. Be aware that increased resolution requires more time for the program to draw the curve.

## Solids

A solid is a volume which is bounded by a number of faces. Solid faces are bounded by edges and solid edges are bounded by solid vertices. Mentat offers five basic solid types: block, cylinder, sphere, torus, and prism.

The *block* entity is a rectangular block which is defined by the coordinates of a corner point and three dimensions. The *cylinder* entity is a solid cone which is defined by two points on the axis of revolution and two radii. The *sphere* is defined by the center point and the radius and the *torus* is defined by the coordinates of the center and the two radii. The *prism* is defined by two axis points, a radius, and the number or prism faces.

The basic solids can be manipulated through the **SOLIDS** processor. First a series of boolean operations such as UNITE, SUBTRACT, and INTERSECT can be used to modify the basic solid entities. In addition, the BLEND and CHAMFER operations exist to make smooth transitions between various faces.

Geometric entities can be converted to other geometric entities using the **CONVERT** or **SOLIDS** processor. This allows the following conversions:

| curve   | polyline curve     |
|---------|--------------------|
| curve   | interpolated curve |
| surface | polyquad surface   |

| surface         | interpolated surface |
|-----------------|----------------------|
| solid vertex    | point                |
| solid edge      | curve                |
| solid face      | trimmed surface      |
| trimmed surface | solid face           |

The CLEAR GEOM button in the mesh generation menu allows you to remove all geometric entities from the database.

## The Direct Meshing Technique

Elements are used as the basic building blocks to generate a coarse mesh that can be refined later using the tools provided by Mentat specifically for this purpose. This approach is particularly suitable for a domain with a simple geometry. The direct meshing technique is not based on an algorithm but consists of the enumeration, by you, of the most coarse mesh that still represents the desired geometry. Use the ADD button of the element and node panels in the mesh generation menu to define the building blocks.

Once you have generated a coarse model (Figure 1.1-19), you can refine it (locally) to the desired level using the **SUBDIVIDE** processor. You can expand the model to a higher dimension using the **EXPAND** processors. The **DUPLICATE, SYMMETRY**, and **MOVE** processors allow scaling, translation, rotation, and duplication of part of the model. The **RELAX** and **STRETCH** processors are available to relocate nodal points based on a given element connectivity. Removal of duplicate nodes or elements is achieved through the **SWEEP** processor and renumbering of the mesh can be performed with the RENUMBER option. CHECK allows specific checks on the correct definition of the mesh.

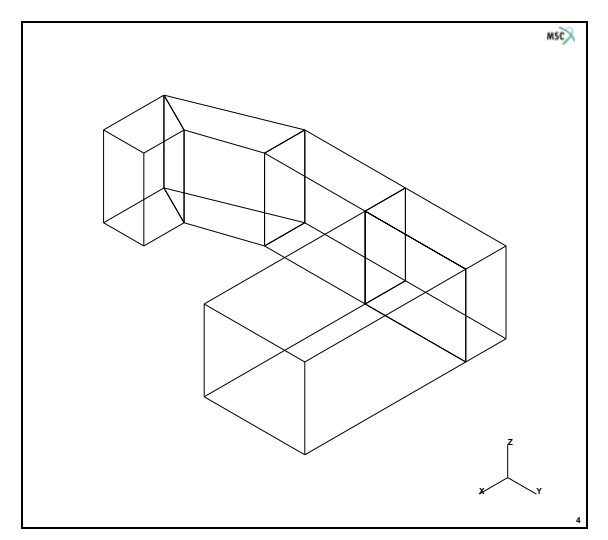

Figure 1.1-19 Example of a Coarse Mesh

The direct mesh generation process in Mentat is a three step procedure:

- Step 1 Generate nearly correct coordinates and fully correct connectivity. Subdivide and refine the initially specified elements where necessary.
- Step 2 Modify the boundary nodes for exact boundary coordinates.
- Step 3 Redistribute the internal coordinates to create reasonably shaped or relaxed elements.

## The Geometric Meshing Technique

The basic building blocks for this technique are geometric entities rather than mesh entities. The geometric entities available in Mentat are points, curves, surfaces, and solids. They may be converted to mesh entities after you have completed the geometric model. This approach is more complex than the direct meshing technique as it involves the extra layer of geometric entities. However, the advantage of the geometric meshing technique is that increased complexity is offset by increased flexibility in generating geometries of complex shape. It is important to differentiate mesh entities from geometric entities; for example, a two-noded line element is not the same as a line curve, and a node is not the same as a point.

## Convert

To change the geometric model to a finite element mesh, you may *convert* the geometric entities to finite elements. For instance, curves can be converted into line elements and surfaces into quadrilateral elements. The following conversions are possible:

| point   | node                   |
|---------|------------------------|
| curve   | line elements          |
| surface | quadrilateral elements |

The **ATTACH** processor is a very powerful tool to put nodes on a curve or surface. Please note that after a CONVERT operation, the resulting nodes have been attached to the geometric entity.

## Automesh

Mentat contains as optional products automatic mesh generators which generate finite element meshes on solids, on trimmed surfaces, and within curves in a plane.

Typically, three steps can be considered.

- 1. Clean up and repair of the curves (coming from a CAD tool)
- 2. Set the curve divisions which basically controls the mesh density
- 3. Automatic generation of the mesh

Three classes can be distinguished for the automatic meshers:

- 1. 2-D PLANAR MESHING
- 2. SURFACE MESHING
- 3. SOLID MESHING

Both the 2-D Planar and the Surface meshing have several alternatives for creation of a mesh. All meshers with exception of the OVERLAY mesher use the seed points defined in the CURVE DIVISIONS menu.

The **OVERLAY** processor allows you to describe the geometry by its boundary instead of a surface. This can be applied either to a planar structure or a trimmed surface. You may use any curve type available in Mentat to specify the boundary. (This also implies that a combination of curve types is permitted.)

The TRI MESH! mesh generator creates triangular elements, on a trimmed surface or within curves in a plane. Either the Delaunay technique or the Advancing Front technique can be used.

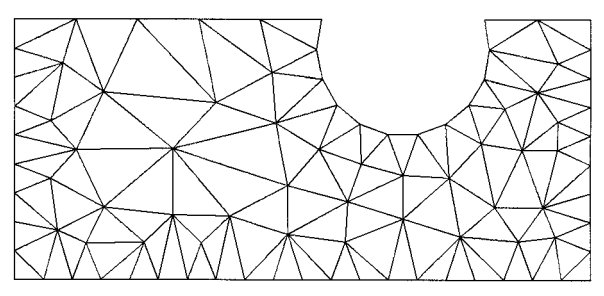

**Triangular Mesh** 

The QUAD MESH! mesh generator creates quadrilateral elements on the faces of a solid, on a trimmed surface, or within curves in a plane based on an Advancing Front technique.

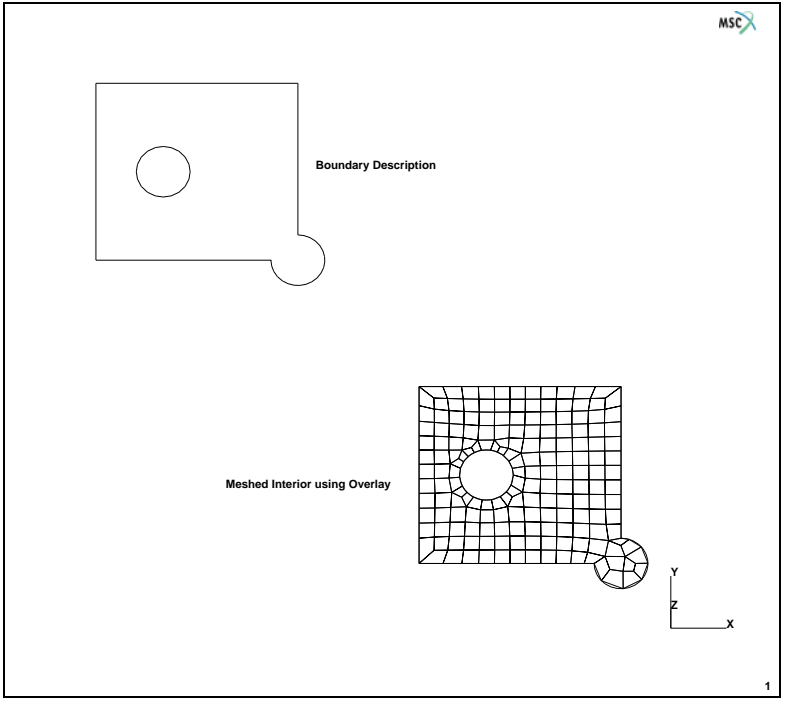

Figure 1.1-20 Overlay Mesh

#### 174 Marc User's Guide: Part I Introduction

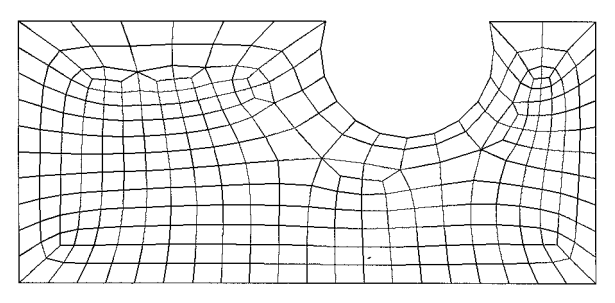

**Quadrilateral Mesh** 

In addition, mixed triangular and quad elements can be generated using the Advancing Front technique.

The two solid meshers use the surface mesh created with the above mentioned meshers as input. The TET MESH! mesh generator creates tetrahedral elements in a solid volume or within a volume bounded by triangular elements. The HEXMESH! generator creates hexahedral solid elements in a volume spanned by the surface mesher.

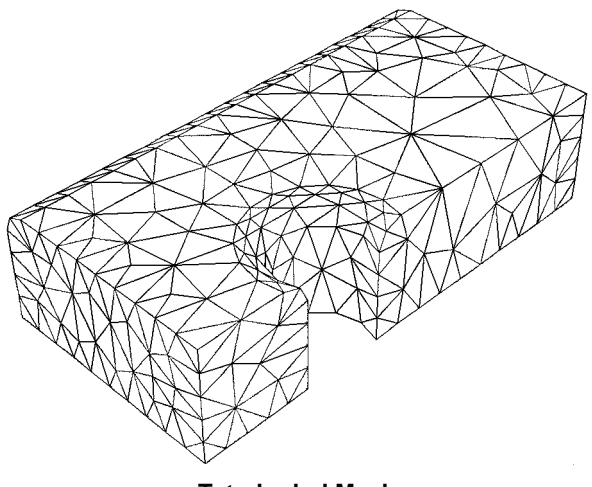

**Tetrahedral Mesh** 

#### What Constitutes a Good Mesh?

Unfortunately, this question can only be answered a posteriori. Only when the analysis is complete, and a convergence study conducted, is it possible to quantify the answer to this question. A priori qualifications, although often necessary, are generally not sufficient.

Elements have ideal shapes when there is little or no error in the numerical computation of individual stiffness matrices. It would be convenient if triangles were always equilateral, quadrilaterals always squares, and hexahedra always cubes. However, it is almost impossible to model complex systems with a mesh of ideally shaped elements. Therefore, it is advisable to match the mesh density to stress gradients and deformation patterns which imply that elements vary in size, have unequal side lengths, and are warped or tapered.

With the above in mind, the remainder of this section concentrates on a few guidelines you can use to determine the quality of a mesh. These guidelines are aspect ratio, distortions, and transitioning.

## Aspect Ratio

The element aspect ratio is the quotient between the longest and the shortest element dimensions. This ratio is by definition greater than or equal to one. If the aspect ratio is 1, the element is considered to be ideal with respect to this measure. Acceptable ranges for the aspect ratio are element and problem dependent, but a rule of thumb is:

 $AR \le 3$  for linear elements

 $AR \leq 10$  for quadratic elements.

Elements with higher-order displacement functions and higher-order numerical quadrature for a given displacement function are less sensitive to large aspect ratios than linear elements. Elements in regions of material nonlinearities are more sensitive to changes in the aspect ratio than those in linear regions. If a problem has a deflection or stress gradient dominant in a single direction, elements may have relatively large (10) aspect ratios, provided that the shortest element dimension is in the direction of the maximum gradient.

## Distortions

Skewing of elements and their out-of-plane warping are important considerations. Skewness is defined as the variation of element vertex angles from 90° for quadrilaterals and from 60° for triangles. Warping occurs when all the nodes of three-dimensional plates or shells do not lie on the same plane, or when the nodes on a single face of a solid deviate from a single plane.

## Transitioning

Two types of transitioning exist. The first type is the change in element density in the direction of the stress gradient. The greatest refinement is then in the region with the highest gradient. A good tool to apply to this type of transitioning is biased subdivision.

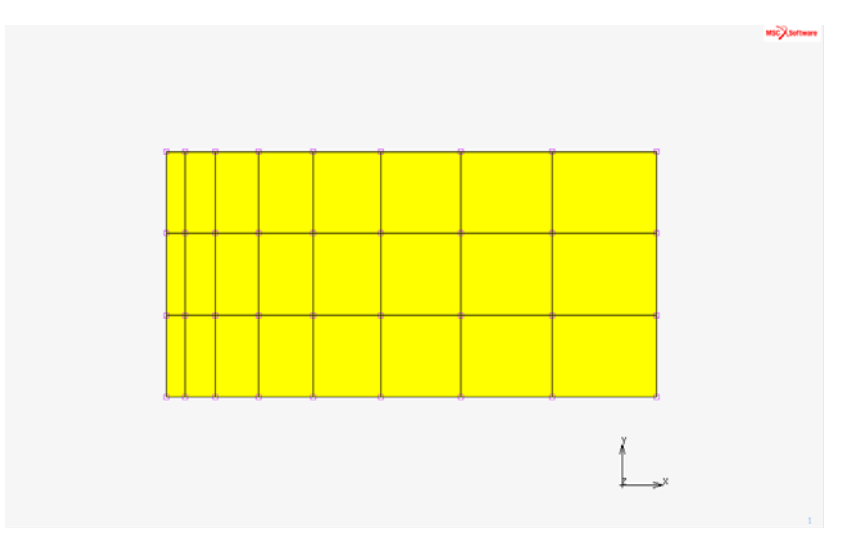

Figure 1.1-21 A Biased Mesh, Bias = -0.4 in X-direction

The second type is transverse transitioning, which is used between element patterns with different densities across a transverse plane.

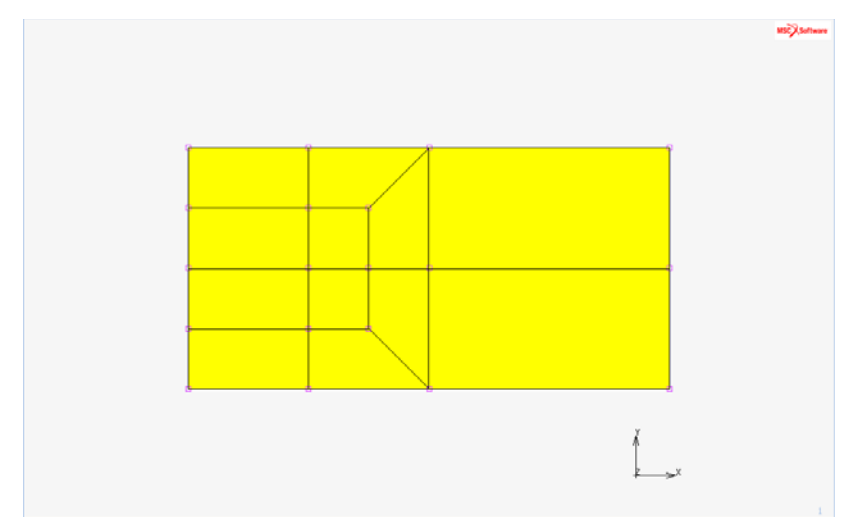

Figure 1.1-22 A Transition Mesh

If a model requires transverse transition regions, they should only be used in low-stress gradient regions, never near regions of maximum stress, deflection, or other regions of interest. The REFINE option in Mentat allows you to create a transition region.

**Note:** Within the framework of the CONTACT option, Marc and Mentat allow the automatic connection of two different parts which do not have common nodal points. Thus, various parts in the structure can be modelled with different mesh densities without the need for transition regions.

# **Boundary Conditions, Initial Conditions, and Links**

The **BOUNDARY CONDITIONS** processor is used to define the boundary conditions applied to the model in order to perform the analysis.

Mentat distinguishes the following groups of boundary conditions based upon the Analysis Class:

- Structural
- Thermal
- Joule
- Acoustic
- Bearing
- Electrostatic
- Magnetostatic
- Magnetodynamic

Depending on the analysis class, boundary conditions must be taken from one of these groups. An exception to this rule is the coupled analysis, for which both mechanical and thermal boundary conditions may be defined. The following boundary condition types can be found in the Mechanical submenu:

- Fixed displacement
- Fixed acceleration
- Point load
- Edge load
- Face load
- Global load
- Gravity load
- · Centrifugal load
- Fluid drag
- Edge foundation
- Face foundation
- · Cavity pressure load
- Cavity mass load
- · Degree of freedom set nodes
- State variable

- Nodal temperature
- Release nodes

The specifications of the boundary conditions and associated parameters, along with the location, are grouped in one menu. The application of boundary conditions can best be thought of as an answer to the question: "Apply *what*, *where, and when*".

Every *what* requires a list specification for *where* and possibly *when*. It will be clear that fixed displacements are applied to nodes as are point loads. Edge loads are applied to edges of elements, while face loads to faces of elements, etc. For specification of the *where* part we refer back to the beginning of Chapter 2 on List Specification. If nodes have been attached to a curve or surface, it is also possible to apply the boundary conditions to the curve or surface. The associated nodes, element edges or element faces will inherit this boundary condition.

An important consideration of the *when* part is that one is defining potential boundary conditions, based upon a unique boundary conditions id. The boundary conditions are not applied in an analysis, unless they are selected in the **LOADCASE** processor, and the loadcase is selected in the **JOBS** processor or unless they are selected as INITIAL LOADS in the **JOBS** processor. Note that boundary conditions can also be specified as a function of time through the TABLE option.

**Note:** It is important to apply the correct number of boundary conditions. Too many causes the system of equations to become over constrained; too few causes a rigid body mode.

In addition to the boundary conditions, often a set of initial conditions can be present. Examples of these are the initial velocity in a dynamic analysis, and the initial temperature in a heat transfer analysis. The initial conditions can be defined in the **INITIAL CONDITIONS** processor.

Similar to boundary conditions, one defines here only potential initial conditions. They become active only if they are selected as INITIAL LOADS in the **JOBS** processor.

For specific analyses, it can be required to set up constraint equations between various components of the boundary conditions. Also springs can be present between two nodes. The **LINKS** processor allows the definition of constraint equations and links or dashpots. (Note that springs are not associated with element behavior.)

# **Material and Geometric Properties**

Virtually all of the required material data for an analysis with Marc may be entered through Mentat. The program recognizes the following material data:

- Elastic-Plastic Isotropic
- Elastic-Plastic Orthotropic
- Elastic-Plastic Anisotropic
- Rigid Plastic
- Hypoelastic
- Mooney
- Ogden

- Gent
- Arruda-Boyce
- Marlow
- Bergstrom-Boyce
- Anisotropic Hyperelastic
- Foam
- NLELAST
- Shape Memory
- Composite
- Gasket
- Soil
- Powder
- Heat transfer
- Joule heating
- Acoustic
- Bearing
- Electrostatic
- Magnetostatic
- Magnetodynamic

Note that for a coupled analysis the heat transfer material type must be combined with one of the mechanical material types.

In List Specification, it explains how to apply material data to elements. The **MATERIAL PROPERTIES** processor in the main menu facilitates the application of material constants and functions to elements.

Both in the Orthotropic and the Anisotropic material type, direction dependent material constants have to be defined. These material properties are usually defined in a local material axis system. The **ORIENTATION** processor allows specification of the material axis system. In addition, the **COMPOSITE** processor is available to define layered shell structures with different (direction dependent) properties and thicknesses.

Truss, beam, plane stress, plane strain, axisymmetric, membrane, plate, and shell elements are based on theories that are limiting cases of the general continuum theory. Shell theory, for instance, requires the shell element to have a thickness. This thickness (although strictly speaking a part of the geometry) does not enter into the mesh generation phase. This data is entered through the **GEOMETRIC PROPERTIES** processor. Other element types have similar properties such as area for truss elements and moments of inertia and local axis systems for beam elements.

For some element types, special options may be flagged in order to get more accurate results. For instance, the classical 4-node plane strain element is known to give a too stiff behavior if the element is subjected to bending. By selecting the assumed strain formulation, the element type is modified into a description with improved bending behavior. If,

for the same element, the material behavior is nearly incompressible, the constant dilatation formulation has to also be selected. These special options are also defined in the **GEOMETRIC PROPERTIES** processor.

Furthermore, the data for the Marc gap/friction elements can be entered here.

# Contact

The automatic contact analysis is a very powerful capability in the Marc program. The boundary nodes and segments for a given set of elements are determined, and when the analysis requires it, the boundary conditions to be applied are automatically adapted. Mentat supports this analysis capability completely. It allows definition of both deformable and rigid bodies, friction and thermal contact.

A deformable contact body is defined by a list of elements. A rigid contact body is defined by curves for 2-D applications and surfaces for 3-D applications.

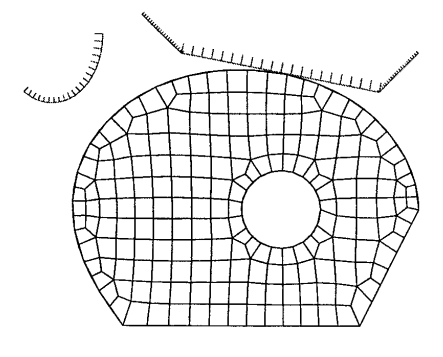

# 

The **CONTACT** processor in the MAIN menu allows the definition of the following tasks:

| CONTACT BODIES: | defining the contact bodies, the properties of the contact body and allowing a graphical verification if the bodies are defined correctly.                                                                                                    |
|-----------------|----------------------------------------------------------------------------------------------------|
| CONTACT TABLES: | defining for which bodies contact will be checked, local friction coefficients, local separation forces, and heat transfer coefficients. Also here it can be specified that the so-called glued contact will occur, which implies automatic coupling of different parts. |
| CONTACT AREAS:  | defining for which subset of the nodes in a contact body contact will be checked.                                                                                                    |

Note that similar to Boundary and Initial Conditions, both the CONTACT TABLES and CONTACT AREAS only define potential different applications of these options. They are only applied if they are selected in the **LOADCASE** or the **JOBS** processor.
# Loadcases and Jobs

Linear finite element analysis is characterized by a force-displacement relationship that only contains linear terms. The system of equations always produces a unique solution. In contrast, nonlinear analysis does not guarantee a unique solution. In fact, there may be multiple solutions or no solution at all. The task of providing analysis directives (i.e., controls by which the program will come to a solution) is far from simple. Solving nonlinear equations is an incremental and iterative process.

A linear static mechanical analysis with a known external load can be performed in one step. If nonlinearities are expected, it may be necessary to apply the load in increments and let each load increment iterate to the equilibrium state, within a specified tolerance, using a particular iteration scheme such as Newton-Raphson. Also the complete load history might consider of a number of load vectors, each applied at a specific time in the load history. Each (set of) loads to be applied in a specific time period can be considered as a loadcase. A job is then the subsequent performance of various loadcases. In this way, the complete loading history can be defined. Note that a loadcase is not necessarily identical to a load step. A loadcase may consist of 10 load steps to reach the total load of the loadcase. In a loadcase, multiple boundary condition IDs can be present.

A dynamic transient analysis of a beam structure with pre-load P1 and dynamic load P2 using the modal superposition technique consists of the following loadcases:

Loadcase 1: Apply pre-load P1.

- Loadcase 2: Perform eigenfrequency analysis based on pre-stressed structure
- Loadcase 3: Perform transient analysis using superposition of eigen modes. The load P2 is defined as a function of time through the TABLE option. Each loadcase can have different control values for the iterative processes used.

Depending on the analysis type (e.g. mechanical, heat transfer), the **LOADCASE** processor on the analysis panel of the main menu allows you to specify the following:

Load incrementation i.e selecting the boundary conditions, the number of steps,

automatic versus fixed stepping, and the controls for this loadcase.

The **JOBS** processor is used to control the overall flow of the analysis process. This includes the analysis class, the selection of the loadcases, the analysis options, the results which are required, the initial loads, contact control, and other parameters. Also the element type specification, the check on integrity of the job, and the actual submitting of the job is done in this processor.

Typically, the finite element analysis produces an enormous volume of numerical data. Before you submit the job for analysis, use the **JOB RESULTS** processor to control which variables are to appear in the results file beyond the default parameters associated with the analysis type.

Before you submit the job, it is advisable to perform an integrity verification to check for inconsistencies in geometrical and material properties. The program automatically verifies the determinant of the Jacobian for all elements in the mesh. Errors found during this process are reported and corrective action should be taken before the job is submitted.

Once the data is verified by the program and passes the validity test, the job may be submitted. The SUBMIT button initiates the job in the background and leaves the terminal free to do other tasks. Use the UPDATE or MONITOR button to monitor the progress of the job during execution.

# **Results Interpretation**

Once you have completed the analysis, you need to analyze the results and verify the criteria for acceptance. For each increment, the requested results are stored in a sequential file. Use the following thre basic steps to gain access to the results.

- Step 1 Open the results file.
- Step 2 Select the desired information.
- Step 3 Select an appropriate display technique and display the results.

The **RESULTS** processor on the postprocessing panel gives you access to the various plot options available in Mentat.

As we have already mentioned, a typical nonlinear finite element analysis consists of several steps called *increments*. The results for an increment can be accessed through the OPEN, NEXT, or SKIP sequence of commands. OPEN accesses the file and opens it for reading. The results file name is a concatenation of the job name and the suffix *.t19* or *.t16*. NEXT forwards the file pointer to the next increment. The results data for the increment that was read by the NEXT command is available for processing.

The solution of the finite element analysis involves a geometrical discretization of the object and, if applicable, a temporal discretization. The geometrical discretization is obtained by creating the finite element mesh that consists primarily of nodes and elements. The results (depending on their nature) are supplied at either the nodes or the integration points of the elements. We make the distinction by referring to one as *data at nodes*, and the other as *data from elements at integration points*.

Data at nodes is a vector where the number of degrees of freedom of the quantity indicates the number of components in the vector. Data from elements at integration points is either scalar, vector, or tensor data.

The data from elements at integration points are not in a form that can be used directly in a graphics program. Data from elements at integration points is extrapolated to the nodes thus creating *data at nodes from elements*. The values at the nodes are calculated by a linear extrapolation of the average centroidal value and the integration point closest to the node.

A node may be shared by several elements. Each element contributes a potentially different value to that shared node. The values are summed and averaged by the number of contributing elements.

If a node is shared by elements of different materials, the averaging process may not be appropriate. To prevent the program from averaging values, use the ISOLATE option.

### Scalar Plots

Scalar data may be represented graphically by means of contour bands, contour lines, symbols, numerics, iso-surfaces, cutting planes, beam contours, or beam values. A legend to the left of the drawing shows the correspondence between

the colors used and the numeric interval they represent. *Contour plots* are lines or bands of equal value drawn over the elements. This display technique is applicable to two-dimensional elements, such as shells and plates, or to faces of three-dimensional elements, such as bricks. The three-dimensional counterpart to contour plot is the *iso-surfaces* plot, where the surfaces of constant value are displayed.

#### **Vector Plots**

Vector data may be represented graphically by arrows that are displayed at the nodes.

#### **Tensor Plots**

Tensor data may be represented graphically by arrows that are displayed at the centroid of the elements.

#### **Deformed Shape Plots**

The deformations found in a mechanical analysis can be shown in what is known to Mentat as a *deformed shape plot*. The mesh is deformed by an amount that is proportional to the actual displacement at the node.

#### **Beam Diagrams**

Display a shear diagram or a moment diagram for beam structures is with this option.

#### Path Plots

Path plots are snapshots created by freezing time or an increment. The variables for the abscissa and ordinate are selected from the list of available variable names. For path plots, the position where the quantity is evaluated is the most likely candidate for the abscissa.

#### **History Plots**

As the name indicates, history plots capture phenomena over time or increments. The abscissa variable is very likely to be time or an increment number. As Mentat keeps only one increment of data in memory, it is necessary to collect data by scanning over the range of increments or time that is of interest before the history can be displayed.

# **Getting Started**

This section describes the routine interactions with Mentat listed below.

- Starting Mentat,
- Using the PROCEDURE option,
- Stopping a Mentat session,
- · Recommended Starting Chapters.

This section concludes with a simple example to acquaint you with the program. It is best to focus on the overall session and not to dwell on the details. Once you have mastered the basic steps described in this chapter, you should feel comfortable enough with Mentat to venture on to the sample sessions in the remaining of this manual.

# **Starting the Mentat Program**

#### Before you start the Mentat program. . .

- 1. You will need an account so you can use Mentat on your system.
- 2. If you don't know how to invoke Mentat, ask a current Mentat user or call MSC Software customer support. Although the starting command is system dependent, it most likely is mentat. On machines supporting OpenGL graphics, one would type: mentat -ogl.
- 3. The Mentat program is based on X-Windows<sup>™</sup>; you must start the program in a window environment.

Assuming you are already logged in on your computer, type mentat at the prompt of your operating system. Provided your version has been installed correctly, once Mentat is loaded into memory, the program should start by opening a window on your X-terminal. This displays the basic Mentat screen which consists of a main menu, a blank graphics, and a dialogue area. Figure 1.1-23 shows you the initial Mentat display.

If the Mentat script does not invoke the program or does not invoke it correctly, ask your system administrator or call your nearest MSC Software office for support. Our telephone numbers are on the back cover of this manual.

| M               | Marc Mentat 2013.1.0        | ) (32bit): model1.mud - [                | Model (View 1)]                                 |                                           |                                               |                                                       |                       |                                                               |              |
|-----------------|-----------------------------|------------------------------------------|-------------------------------------------------|-------------------------------------------|-----------------------------------------------|-------------------------------------------------------|-----------------------|---------------------------------------------------------------|--------------|
| Μ               | File Select View            | Tools Window Help                        |                                                 |                                           |                                               |                                                       |                       |                                                               | _ & ×        |
|                 | • 📑 🖬 🖍                     | ا 😲 🛃 💐 🤹                                | 🖲 🗩 🗩 🛶                                         | - + + 🗡 /                                 | $( \rightarrow \leftrightarrow \phi$          | 🔷 » 🗑 🗸 🤉                                             | Analysis Class S      | tructural                                                     |              |
| ×               | Geometry & Mesh             | Tables & Coord. Syst. G                  | eometric Properties Mater                       | al Properties Contact                     | Toolbox Links                                 | Initial Conditions Bound                              | ary Conditions Mesh / | Adaptivity Loadcases Jo                                       | bs Results   |
| Menu            | Geometry & Mesh<br>Renumber | Check/Repair Geometry<br>Curve Divisions | Curves Volumes<br>Planar 2-D Rebars<br>Surfaces | Attach Co<br>Change Class Du<br>Check Exp | nvert Intersect<br>blicate Move<br>band Relax | Revolve Subdivide<br>Solids Sweep<br>Stretch Symmetry | Grid<br>Edit          | New Identify<br>Show Menu Plot Settings<br>Edit Template File |              |
| Main            | Basic Manipulation          | Pre-Automesh                             | Automesh                                        |                                           | Operations                                    |                                                       | Coordinate System     | Model Sections                                                |              |
| × 8             | Model List                  |                                          |                                                 |                                           |                                               |                                                       |                       | ř.                                                            | NBGX Setware |
| Model Navigator |                             |                                          |                                                 | ommand ><br>ommand ><br>ommand >          |                                               |                                                       |                       |                                                               | 1            |
| Dy<br>Rea       | namic Menu Model<br>dy      | Navigator                                | Z                                               | ommand >                                  |                                               |                                                       |                       |                                                               |              |

Figure 1.1-23 Initial Mentat Display

# **Procedure Files**

A procedure file is a record of all commands issued during a session and is useful for the tasks listed below.

- Protecting your work.
- Performing repetitive operations.
- Doing parametric design.
- Demonstrating your work.
- Reporting errors.

The PROCEDURES command has two modes of operation:

- 1. Record mode: creates a new procedure file or appends an existing procedure file
- 2. Playback mode: partial or complete execution of a procedure file

In both modes of operation, a choice can be made if the procedure file should reflect the changes in the menus. If the MENU RECORD button is activated, all changes in the menu are recorded while creating procedure files. If the MENU EXECUTE button is activated and if a procedure file is used in which the menu changes have been recorded, the menus modify while playing back the procedure file. Upon clicking on any of the CREATE, APPEND, LOAD, or EXECUTE buttons, a file browser appears. The FILTER block indicates the file extensions for the file type being used in the current application (here a.*proc* extension). Either click an existing file in the FILES block, or type a new file name in the SELECTION blocks followed by an OK.

In playback mode, the LOAD button followed by the STEP mode allows stepwise playback of the procedure file. (Observe that the Mentat Procedure Control window can be moved to any position of the screen). START/CONT will start the execution of the procedure file until the STOP button is clicked.

All sessions listed in Section II through IV of this manual are procedure files that are included on the Mentat installation CD in the *examples/marc\_ug* directory.

You can play these sessions back by executing the procedure file using the following button sequence:

| UTILS              | (located at the bottom of the static menu) |
|--------------------|--------------------------------------------|
| PROCEDURES         |                                            |
| LOAD               | (located on the PROCEDURE window)          |
| path/filename      |                                            |
| ОК                 |                                            |
| STEP or START/CONT |                                            |

Remember to use <ML> to click on a button. After you click on the LOAD button, enter the file name of the procedure file you want to execute. Once you have done this STEP, observe the changes as the information stored in the procedure file is executed. START/CONT automatically continues until the either the STOP button is activated or until in the procedure file the \*stop\_procedure command is present. Continue with the remaining information with either STEP or START/CONT.

An excellent way to learn more about the program is to make changes to the procedure file or to mimic it and to try to predict the results.

On the previous page, you were introduced to the concept of a **button sequence diagram**. A button sequence diagram is a way of prescribing a sequence of mouse clicks and corresponding data entry. An indent indicates a new menu. Aligned options indicate they are available from the same menu. A button sequence diagram starts at the main menu and works its way to the desired option. Buttons in the static menu do not require you to start with the **main** menu. The button sequence diagram is used frequently throughout the remainder of this chapter and in the sample sessions.

If there is any ambiguity as to which button you must click on, the button will be preceded by the specific panel or menu title. For example, if elems ADD appears in a button sequence, the idea is to click on the ADD button next to "elems" rather than nodes or curves on a particular panel. Another example is all: EXIST. which indicates that you should click on the EXIST. button of the "all:" panel.

If you are not at the main level before you execute the button sequence diagram, you can click on the  $\langle MR \rangle$  with  $\langle \uparrow \rangle$  anywhere over the menu area until you reach the main menu. You can also click on the MAIN button in the lower left hand corner of the menu area to return immediately to the main menu.

The initial state of the program prescribes, wherever possible, a default for every setting. These settings are chosen because they are applicable to most cases. For example, the default number of divisions for SUBDIVIDE is set to 2, 2, 2. You can return to this default state at any time during the execution of the program by clicking on the RESET PROGRAM button. Use the following button sequence from the TOOLS tab:

## **PROGRAM SETTINGS**

#### **RESET PROGRAM**

When you create a procedure file, you are only recording commands that are issued from the time the procedure was started. The procedure file does not contain information on the state, or settings of the program at the time it was started.

# **Stopping the Mentat Program**

Always make sure to save your work before you stop the Mentat program. Use the SAVE button to write a copy of the database in Mentat format. The SAVE button is located in the static menu directly under the graphics area. This way you are assured all data is saved. Using other formats such as the Marc format does not guarantee all information is saved.

### **Normal Stop**

Use the EXIT button located on the FILE pop-up to end a Mentat session. Be sure you save your model befor exiting the program. Alternatively, you can type \*quit in the dialogue area followed by a y for yes at the Exit program? prompt at any time during a session.

## **Emergency Stop**

An emergency stop can be made at any time by using CTRL-C (that is, hold down the CTRL key and press C) from the parent window. Typing CTRL-C in the dialogue area does not stop the program. A host-induced stop usually does not offer you much of an option as you lose some or all of the data in memory.

|                                  | Model                                                                                          |
|----------------------------------|------------------------------------------------------------------------------------------------|
| ÷                                | New                                                                                            |
| <b>1</b>                         | Open                                                                                           |
|                                  | Merge                                                                                          |
|                                  | Navigator                                                                                      |
|                                  | Description                                                                                    |
|                                  | Save                                                                                           |
|                                  | Save and Exit                                                                                  |
|                                  | Save As                                                                                        |
|                                  | Restore                                                                                        |
|                                  |                                                                                                |
|                                  | Results                                                                                        |
| D.                               | Results<br>Open                                                                                |
| •                                | Results<br>Open<br>Import                                                                      |
|                                  | Results       Open       Import       Export                                                   |
| <b>□</b><br><b>●</b><br><b>●</b> | ResultsOpenImportExportCurrent Directory                                                       |
| ₽<br>₽                           | Results         Open         Import         Export         Current Directory         Edit File |

# **Recommended Starting Chapters**

The subsequent chapters in this User's Guide perform a variety of simulations with varying levels of difficulty; if you are just starting with Mentat, the table below recommends some of the simpler starting problems keeping the model complexity to a minimum while covering the basic functionality of Mentat. You might consider taking these chapters

in the order below since the later ones assume you have gained confidence with changing views, turning node displays off, or rotating the model and the button sequences to perform simple manipulations are omitted.

| Analysis Type              | User Guide Chapter Problems: Recommended Starting Chapters |
|----------------------------|------------------------------------------------------------|
| Static                     | Chapter 3.20: Tensile Specimen                             |
| Static                     | Chapter 3.18: Cantilever Beam                              |
| Static                     | Chapter 3.21: Rubber Elements and Material Models          |
| Static                     | Chapter 3.9: Break Forming                                 |
| Static                     | Chapter 3.16: Super Plastic Forming (SPF)                  |
| Static                     | Chapter 3.19: Creep of a Tube                              |
| Static                     | Chapter 3.25: Interference Fit                             |
| Static                     | Chapter 3.10: Hertz Contact Problem                        |
| Heat Transfer              | Chapter 4.4: Cooling Fin Analyses                          |
| Coupled Thermal Mechanical | Chapter 5.3: Coupled Transient Cooling Fin                 |
| Coupled Thermal Mechanical | Chapter 4.2: Dynamics with Friction Heating                |
| Heat Transfer              | Chapter 4.3: Radiation with Viewfactors                    |
| Dynamics                   | Chapter 3.35: Dynamic Analyses of a Cantilever Beam        |

# Following a Sample Session

At this point, you may begin duplicating the first sample session on your computer. Do not try to understand everything at once; all concepts are explained as you progress through the subsequent chapters. For now, concentrate only on becoming comfortable with the Mentat user interface.

The structure you are going to model has the dimensions shown in Figure 1.1-24.

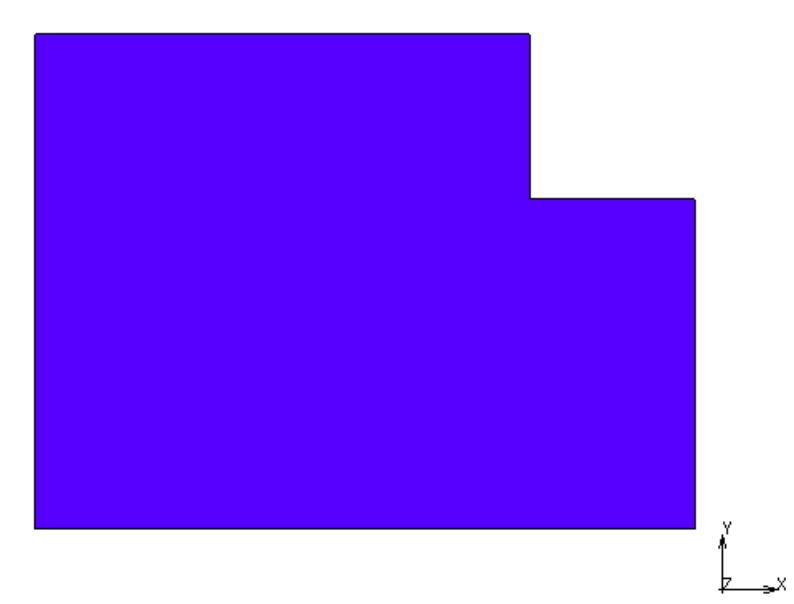

Figure 1.1-24 Dimensions of Structure to be Modeled

The first step is to type mentat. The MSC logo appears on your screen and is immediately replaced with a window that displays the main menu.

Use the <ML> to click on the MESH GENERATION tab.

The next step is to establish an input grid to help you specify the nodes of your model. Click on the EDIT button of the COORDINATE SYSTEM panel. The dynamic portion of the menu is replaced by the set coordinate system menu where the grid settings are located. In Mechanics of Mentat, we mentioned that the "GRID" button was a toggle button that can be switched *on* or *off.* Click on the GRID button to turn the grid *on*.

The object you want to model has maximum dimensions 8 x 6 units. Click on the U DOMAIN button and use the keyboard to enter 0 10 to set the grid size in x-direction.

The updated coordinate system menu with the numerals 0 and 10 appearing in the flat fields next to the U DOMAIN button will appear.

The spacing between the grid points does not need to be finer than 1 unit since all the corner points are at integer distances from the origin.

Click the U SPACING button and type in 1. The program updates the menu accordingly as is shown in. Repeat the steps for the V DOMAIN and V SPACING to set the values in y-direction.

Click on the FILL button to scale the picture to fit the screen. The FILL button is located in the Tool Bar directly under the graphics area.

The window will appear as shown in Figure 1.1-25.

| MF     | ile Select View             | Tools Window Hel                                   | p                                   |                       |                                             | •61                                           |                              | 10.000                         | -1.            |                       |                                     | - 8 ×        |
|--------|-----------------------------|----------------------------------------------------|-------------------------------------|-----------------------|---------------------------------------------|-----------------------------------------------|------------------------------|--------------------------------|----------------|-----------------------|-------------------------------------|--------------|
| •      | ) 🧀 🖬 🖍                     | 💖 🛃 Ž 🧟                                            | Q 🕂 🗩                               | <b>←</b> →            | + + / /                                     | $( \rightarrow \rightarrow \uparrow \uparrow$ | $\Rightarrow$ $\checkmark$   | » 🖤 - :                        | » Analysis Cla | ss Structur           | al                                  |              |
| ×      | Geometry & Mesh             | Tables & Coord. Syst.                              | Geometric Propertie                 | s Material Pro        | operties Contact                            | Toolbox Links                                 | Initial Condition            | ons Bounda                     | ry Conditions  | 1esh Adaptivit        | y Loadcases Jobs                    | Results      |
| n Menu | Geometry & Mesh<br>Renumber | Check/Repair Geomet<br>Curve Divisions             | ry Curves W<br>Planar 2<br>Surfaces | Dumes A<br>D Rebars C | ittach Cor<br>Change Class Dup<br>Check Exp | overt Intersect<br>blicate Move<br>band Relax | Revolve<br>Solids<br>Stretch | Subdivide<br>Sweep<br>Symmetry | Grid Edit      | New<br>Show I<br>Edit | Menu Plot Settings<br>Template File |              |
| Mai    | Basic Manipulation          | Coordinate Syste                                   | m 🛛 🕅                               | <u>p</u>              |                                             | Operations                                    |                              |                                | Coordinate Sys | tem                   | Model Sections                      |              |
| ×      | Model List                  | Grid Axe                                           | es Set Axes                         |                       |                                             |                                               |                              |                                |                |                       |                                     | NSC Software |
|        | model 1                     | U Domain                                           | 0                                   |                       |                                             | ,                                             |                              |                                |                |                       |                                     |              |
|        |                             | LI Spacing                                         | 8                                   |                       |                                             | V=6                                           | • •                          | •                              | • •            | •                     | •                                   |              |
|        |                             | U                                                  | 0                                   | 1                     |                                             |                                               |                              |                                |                |                       |                                     |              |
|        |                             | V Domain                                           | 0                                   |                       |                                             | • •                                           | • •                          |                                | • •            |                       | •                                   |              |
|        |                             | V Spacing                                          | 1                                   |                       |                                             |                                               |                              |                                |                |                       |                                     |              |
|        |                             | V                                                  | 0                                   |                       |                                             | •                                             | · ·                          |                                |                |                       | •                                   |              |
|        |                             | W Domain                                           | -1                                  |                       |                                             |                                               |                              |                                |                |                       |                                     |              |
|        |                             | W Spacing                                          | 0.1                                 |                       |                                             | • •                                           | • •                          |                                |                |                       | •                                   |              |
|        |                             | W                                                  | 0                                   |                       |                                             |                                               |                              |                                |                |                       |                                     |              |
|        |                             | Туре                                               | Fix                                 |                       |                                             | •                                             | · ·                          |                                |                |                       | •                                   |              |
|        |                             | Rectangular     Cylindrical                        | Fix U     Fix V                     |                       |                                             |                                               |                              |                                |                |                       |                                     |              |
|        |                             | <ul> <li>Cylindrical</li> <li>Spherical</li> </ul> | Fix W                               |                       |                                             | • ·                                           |                              |                                |                |                       | •                                   |              |
|        |                             | Dots                                               | Lines                               |                       |                                             |                                               |                              |                                |                |                       |                                     |              |
|        |                             | Max Points                                         | 10000                               |                       |                                             |                                               |                              |                                |                |                       | u=8                                 |              |
|        |                             | Set Or                                             | rigin                               |                       |                                             |                                               |                              |                                |                |                       | <mark>z →</mark> x                  |              |
| ţ      |                             | 0 0                                                | 0                                   |                       |                                             |                                               |                              |                                |                |                       |                                     | 1            |
| aviga  |                             | Align                                              | Reset                               | × Enter r             | ectanoular model o                          | rid maximum v : *fill                         | view                         |                                |                |                       |                                     |              |
| del N  |                             | Translate                                          | Rotate                              | Enter r               | ectangular model g                          | rid maximum y : *se                           | _grid on                     |                                |                |                       |                                     |              |
| 90     |                             | Save                                               | Load                                | Comma                 | and > mi_view                               |                                               |                              |                                |                |                       |                                     | -            |

Figure 1.1-25 Scaling the Picture

Below follows a button sequence diagram of the steps required to set the coordinate system that we discussed in the previous pages. A comparison of this button sequence to a detailed step description shows you that the button sequence step format is condensed and easy to follow.

```
MESH GENERATION
Grid Activate
Edit
U DOMAIN
0 10
U SPACING
1
V DOMAIN
0 10
V SPACING
1
FILL
```

To help you keep track of the elements and nodes that you are going to create, you must label them. Click on the Fix View Draw Setting pull down to control the plots.

The VIEW DRAW Setting panel determines whether or not an entity is drawn. With the LABEL panel, it can be indicated if the entity will be labeled. Click on the NODES button of the LABEL panel. The NODES button is a toggle button; as long as it is depressed, every node you create is labeled by its respective node number.

Similarly, click on the ELEMENTS button of the LABEL panel. The ELEMENTS button is also a toggle and stays depressed indicating that every element you create is labeled by the corresponding element number.

## Turn Off Faces

Return to the mesh generation menu by clicking on the RETURN button located in the bottom left corner of the menu area or by clicking  $\langle MR \rangle$  with the  $\langle \uparrow \rangle$  over the menu area.

To enter an element, click on the ADD button of the ELEMS panel. The default element class is QUAD(4), a 4-noded quadrilateral, which is the element type you are going to use for your model.

The program prompts you to enter four nodes. Look for the prompt in the dialogue area.

Pick the grid point at the origin of the u-v system shown on the screen for the first node of a quadrilateral element. Click the <ML> with the  $<\uparrow>$  close to that grid point. The program confirms the location of the first node with a small square at the grid point and the node number 1 in the graphics area. The entry is confirmed in the dialogue area with node (0,0,0) at the Enter element node (1) : prompt.

To create Node 2, repeat the steps for Node 1 six units, or grid points, to the right of the first node.

Repeat this for Node 3 at a location two units above Node 2.

Finally, pick a location two units above Node 1 for the fourth node.

The program draws the entire element. It includes a cross at the center of the element and a half-arrowhead on the first side of the element in the direction of the connectivity. The cross in the middle of the element is the *handle* of the face of the element; in 2-D, the face is the element itself. If you need to pick this element, click the  $<\uparrow>$  in the center of the element.

| <b>M</b> 1 | Marc Menta  | at 2013.1.0 ( | 32bit): model1.mud ·  | - [Model (Vie | ew 1)]          |                                 |                      |                           |       |                 |       |        |               |        |            |                | - • ×        |
|------------|-------------|---------------|-----------------------|---------------|-----------------|---------------------------------|----------------------|---------------------------|-------|-----------------|-------|--------|---------------|--------|------------|----------------|--------------|
| M          | File Select | t View T      | ools Window Help      |               |                 |                                 |                      |                           |       |                 |       |        |               |        |            |                | _ & ×        |
|            | ) 🧀 🖡       |               | 🕲 🛃 💽 🍥               | E ,+          | $P \rightarrow$ | - 🖡 🛉                           | 11                   | $\rightarrow \rightarrow$ | - 🗘   | $\Rightarrow$ X | »     |        | » Analysis    | Class  | Structural |                |              |
| ×          | Comotru     | & Mach        | blog & Coord Supt     | Coomotric Dr. | apartian Matori | Droportion                      | Contact              | Taalbay                   | Linka | Initial Condi   | tiona | Rounda | ru Conditions | Mach   | Adaptivity | Londennon      | John Dogulta |
| 8          | Comptri     | & Mach        | Charle Danzis Cosmatr | Curruna       | Volumos         | Attach                          | Contract             | nooibox                   | mont  | Develue         | Cul   | divida | Cond Cond     | mean   | Now        | Identi         | 5003 1023013 |
| enu        | Renumbe     | r             | Curve Divisions       | Planar        | 2-D Rebars      | Change Cla                      | iss Duplic           | ate Mov                   | e     | Solids          | Sw    | eep    | Edit          |        | Show Me    | nu Plot Settin | igs          |
| ain M      | Rasic Mar   | inution       | Pre-Automesh          | Surraces      | s<br>Automesh   | Check                           | Expa                 | Opera                     | tions | Stretch         | Syr   | nmeuy  | Coordinate    | System | Ealt       | iempiate i     | nie          |
| ×          | Mandal .    | iipan aon     | The Matometar         |               |                 |                                 |                      | v=10                      | -     |                 |       |        | Coordinate    |        | -          | -              | _            |
| Ð          | Model       | List          |                       |               |                 |                                 |                      | •                         |       | •               | •     | -      | • •           | •      | •          | •              | NSC Software |
|            | 💼 🛄 mo      | Mesh          |                       |               |                 |                                 |                      |                           |       |                 |       |        |               |        |            |                |              |
|            | ſ           | M Geome       | to & Mesh             | 23            |                 |                                 |                      |                           |       |                 |       |        |               |        |            |                |              |
|            |             |               | Geometry              |               |                 |                                 | •                    | •                         |       |                 | •     |        | • •           |        |            | •              |              |
|            |             | Points        | Add Rem Edit          | Show          |                 |                                 |                      |                           |       |                 |       |        |               |        |            |                |              |
|            |             |               | Add Between           |               |                 |                                 |                      |                           |       |                 |       |        | • •           |        | •          | •              |              |
|            |             | Curves        | Add Rem Edit          | Show          |                 |                                 |                      |                           |       |                 |       |        |               |        |            |                |              |
|            |             |               | Line                  | -             |                 |                                 |                      |                           |       |                 |       |        |               |        |            |                |              |
|            |             | Surfaces      | Add Rem Edit          | Show          |                 |                                 |                      |                           |       |                 | •     | 1      | · ·           |        | •          | •              |              |
|            |             | Colida        | Quad 🔻 🛅              | Irim          |                 |                                 | _                    |                           |       |                 |       |        | -             |        |            |                |              |
|            |             | Solius        | Add Rem<br>Block      | Snow          |                 |                                 | U                    | ,                         |       |                 |       |        | - ·           |        |            |                |              |
|            |             | Clear         | biodit                |               |                 |                                 |                      |                           |       |                 |       |        | · .           |        |            |                |              |
|            |             |               | Mesh                  |               | #               |                                 |                      |                           |       | < 2             |       |        |               |        |            |                |              |
|            |             | Nodes         | Add Rem Edit          | Show          | <u></u>         |                                 |                      |                           |       | $\times$        | •     |        | + -           |        | - 、        | •              |              |
|            |             |               | Add Between           |               |                 |                                 |                      |                           |       |                 |       |        |               |        | ŕ          |                |              |
|            |             | Elements      | Add Rem Edit          | Show          |                 |                                 |                      | •                         |       |                 | •     | •      | 1 .           |        | • Þ        | X              |              |
| ator       |             | ~             | Quad (4)              |               |                 |                                 | 0                    | ,      •                  |       |                 | >     |        | _ · ·         |        |            | _u=10          | 1            |
| Vavig      |             | Clear         |                       |               | × En            | ter red value                   | : *color 19          | 0.333333 0                | 1     |                 |       |        |               |        |            |                | •            |
| odel       |             |               | OK                    |               | En Co           | ter red value<br>mmand > *fill_ | : "color 19<br>_view | 0.333333 0                | 1     |                 |       |        |               |        |            |                |              |
| Σ<br>Dv    | namic Menu  | Model N       | avigator              |               | Dialog          | mmand >                         | 1                    |                           |       |                 |       |        |               |        |            |                | •            |
| 1          |             |               |                       |               |                 |                                 |                      |                           |       |                 |       |        |               |        |            |                |              |

Figure 1.1-26 Element 1 Completed

You do not need to click on the ADD button on the ELEMS panel again to enter a second element. As discussed in How Mentat Communicates with You, until you explicitly instruct it otherwise, the program assumes you want to continue the previous action: in this case, adding elements.

Pick Node 2 of Element 1 for the first node of the second element. You will see this node light up on your screen.

The second node of Element 2 is positioned two units to the right of the first node. Again, the program confirms this by drawing a square and the node number, Node 5, at that location.

The third node is positioned four units above Node 5. Click the <ML> on that particular grid point to create Node 6.

Pick the last node of Element 2 so that it coincides with the third node of Element 1. The program confirms this pick by highlighting the existing node. The connectivity for this element is complete and is confirmed by the display of the entire element.

| Mar Mar    | rc Mentat            | 2013.1.0 ( | 32bit): model1.mud -                     | [Model (Vi                     | ew 1)]              |             |                               |                             |                          |                        |                              |                          |                   |              |        |                         |                           |                  |
|------------|----------------------|------------|------------------------------------------|--------------------------------|---------------------|-------------|-------------------------------|-----------------------------|--------------------------|------------------------|------------------------------|--------------------------|-------------------|--------------|--------|-------------------------|---------------------------|------------------|
| M File     | Select               | View To    | ools Window Help                         |                                |                     |             |                               |                             |                          |                        |                              |                          |                   |              |        |                         |                           | _ 8 ×            |
|            | 🟓 🔚                  | 5          | 🔮 🛃 🛃                                    | Q /•                           | ,⊖ -+               |             | ¥ †.                          | / /                         | $\rightarrow$            | <del>)</del>           | $\diamondsuit$               | »                        | ∄ -               | Analysis     | Class  | Structural              |                           |                  |
| × G        | eometry 8            | Mesh Ta    | bles & Coord. Syst.                      | Geometric Pr                   | operties            | Material Pr | roperties                     | Contact                     | Toolbox                  | Links                  | Initial Condi                | tions Bo                 | oundar            | y Conditions | Mesh   | Adaptivity              | Loadcases                 | Jobs Results     |
| n Menu     | Geometry<br>Renumber | & Mesh (   | Check/Repair Geometry<br>Curve Divisions | y Curves<br>Planar<br>Surfaces | Volum<br>2-D R<br>s | ebars (     | Attach<br>Change Cla<br>Check | Conv<br>Iss Duplic<br>Expan | ert Ir<br>tate M<br>nd R | tersect<br>ove<br>elax | Revolve<br>Solids<br>Stretch | Subdiv<br>Sweep<br>Symme | /ide<br>o<br>etry | Grid Edit    |        | New<br>Show Men<br>Edit | Plot Settin<br>Template F | fy<br>gs<br>file |
| E E        | Basic Manip          | pulation   | Pre-Automesh                             |                                | Automesh            |             |                               |                             | Ope                      | rations                |                              |                          |                   | Coordinate S | System | Mod                     | el Sections               |                  |
| ×M         | lodel L              | ist        |                                          |                                |                     |             |                               |                             | v=10 .                   | •                      | •                            | •                        | •                 | • •          | •      | •                       | •                         | MSC Setware      |
|            | - 🔝 mod              | el1        |                                          |                                |                     |             |                               |                             |                          |                        |                              |                          |                   |              |        |                         |                           |                  |
|            | 🗼 🔚                  | Mesh (8)   |                                          |                                |                     |             |                               |                             |                          |                        |                              | •                        |                   | • •          |        | •                       | •                         |                  |
|            |                      | M Geome    | try & Mesh                               | 23                             |                     |             |                               |                             |                          |                        |                              |                          |                   |              |        |                         |                           |                  |
|            |                      |            | Geometry                                 |                                | 0                   |             |                               |                             |                          |                        |                              |                          |                   |              |        |                         |                           |                  |
|            | - 11                 | Points     | Add Rem Edit                             | Show                           | ٩                   |             |                               |                             |                          |                        |                              |                          |                   | · ·          |        |                         | •                         |                  |
|            | - 11                 | Ourves     | Add Between                              | Show                           |                     |             |                               |                             |                          |                        |                              |                          |                   |              |        |                         |                           |                  |
|            | - 11                 | 04.705     | Line                                     | SHOW .                         |                     |             |                               |                             |                          |                        |                              |                          |                   | • •          |        |                         | •                         |                  |
|            | - 11                 | Surfaces   | Add Rem Edit                             | Show                           |                     |             |                               |                             |                          |                        |                              |                          |                   |              |        |                         |                           |                  |
|            | - 11                 |            | Quad 🔻 🔳                                 | Trim                           |                     |             |                               |                             |                          |                        |                              |                          |                   |              |        |                         | -                         |                  |
|            | - 11                 | Solids     | Add Rem                                  | Show                           |                     |             |                               | ,                           |                          |                        |                              |                          |                   |              |        |                         |                           |                  |
|            | - 11                 |            | Block                                    | -                              |                     |             |                               |                             |                          |                        |                              |                          |                   |              |        |                         |                           |                  |
|            | - 11                 | Clear      |                                          |                                |                     |             |                               |                             |                          |                        |                              | •                        |                   | + •          | ł      | •                       | •                         |                  |
|            |                      |            | Mesh                                     |                                | #                   |             |                               |                             |                          |                        | $\sim 2$                     |                          |                   |              |        |                         |                           |                  |
|            | - 11                 | Nodes      | Add Rem Edit                             | Show                           | _                   |             |                               |                             |                          |                        | $\sim$                       | •                        |                   | 1 Å          | t      | -<br>.Y                 | •                         |                  |
|            | - 11                 |            | Add Between                              |                                |                     |             |                               |                             |                          |                        |                              |                          |                   | 1 .          |        | . 1                     |                           |                  |
|            | - 1                  | Elements   | Add Rem Edit                             | Show                           |                     |             |                               |                             |                          |                        | ~                            |                          |                   |              |        | 2                       | X                         |                  |
| ator       |                      | Chara      | Quad (4)                                 | <b>•</b>                       |                     |             |                               |                             |                          |                        | `                            | ~                        | •                 | `            |        | •                       | u=10                      | 1                |
| Vavig      |                      | Clear      |                                          |                                | >                   | Elemen      | nt 2 added                    |                             |                          |                        |                              |                          |                   |              |        |                         |                           | •                |
| odel 1     |                      |            | OK                                       |                                | e                   | Comm        | element no<br>and > *reç      | ide (1) : "si<br>jenerate   | et_node_l                | abels on               |                              |                          |                   |              |        |                         |                           |                  |
| ∑<br>Dvnan | nic Menu             | Model Na   | wigator                                  |                                |                     | Comm        | and >                         |                             |                          |                        |                              |                          |                   |              |        |                         |                           |                  |
| Ready      |                      |            |                                          |                                |                     | 1 501111    |                               |                             |                          |                        |                              |                          |                   |              |        |                         |                           |                  |

Figure 1.1-27 Element 2 Completed

Add the third element by repeating the same sequence of steps. Pick Node 1 of Element 3 to coincide with Node 4 of Element 1.

To create the second node of Element 3, pick Node 3 of Element 1 which also coincides with Node 3 of Element 2. Once again, the node will light up to confirm it has been picked.

The third node of Element 3 is positioned above the second node (Node 3). Use <ML> to pick this node by clicking on the grid point that is two units above the previous one.

Complete the element by picking a grid point two units above the first node of this element (Figure 1.1-28).

| M         | Marc Mentat 201           | L3.1.0 (32bit):     | model1.mud -                 | [Model (View                 | 1)]              |                                                     |                                  |                                       |                                |                                |                   |                          |                                            |                |
|-----------|---------------------------|---------------------|------------------------------|------------------------------|------------------|-----------------------------------------------------|----------------------------------|---------------------------------------|--------------------------------|--------------------------------|-------------------|--------------------------|--------------------------------------------|----------------|
| M         | File Select Vi            | ew Tools            | Window Help                  |                              |                  |                                                     |                                  |                                       |                                |                                |                   |                          |                                            | - 8 ×          |
|           | ) 🧀 🖬 🖌                   | ) 🗐 🕽               | 🛃 🔂 👋 🛛                      | 🔍 🔑 🌶                        | € →              | · 🛶 🕴 🛉                                             |                                  | $\rightarrow \rightarrow \rightarrow$ | $\diamond \diamond \varkappa$  | » 🗑 🔻                          | » Analysis Class  | Structural               |                                            |                |
| ×         | Geometry & Me             | sh Tables &         | Coord. Syst.                 | Geometric Prope              | rties N          | laterial Properties                                 | Contact                          | Toolbox Link                          | s Initial Cond                 | litions Bounda                 | ry Conditions Mes | h Adaptivity             | oadcases Jobs                              | Results        |
| n Menu    | Geometry & Me<br>Renumber | esh Check/<br>Curve | Repair Geometry<br>Divisions | Curves<br>Planar<br>Surfaces | Volume<br>2-D Re | s Attach<br>bars Change Cl<br>Check                 | Conve<br>ass Duplic<br>Expan     | ert Interse<br>ate Move<br>nd Relax   | t Revolve<br>Solids<br>Stretch | Subdivide<br>Sweep<br>Symmetry | Grid Edit         | New<br>Show Menu<br>Edit | Identify<br>Plot Settings<br>Template File |                |
| Mair      | Basic Manipulat           | tion Pr             | e-Automesh                   | Auto                         | mesh             |                                                     |                                  | Operation                             | IS                             |                                | Coordinate System | m Mode                   | Sections                                   |                |
| ×         | Model List                |                     |                              | i                            |                  |                                                     | 2                                | /=10                                  | • •                            | · ·                            | • •               | • •                      | •                                          | MSC 2 Software |
| P         | 🖹 🔝 model1                |                     |                              | 1                            |                  |                                                     |                                  |                                       |                                |                                |                   |                          |                                            |                |
|           | 🖻 🦰 Mesi                  | h (11)<br>Nodes (8) |                              |                              | *                |                                                     | •                                |                                       |                                | · ·                            |                   |                          |                                            |                |
|           | ÷- 🚞                      | Elements (3)        |                              | )                            | ¥.               |                                                     |                                  |                                       |                                |                                |                   |                          |                                            |                |
|           |                           | Geome               | try & Mesh                   | ×                            | ( <b>a</b> )     |                                                     |                                  |                                       |                                |                                |                   |                          |                                            |                |
|           |                           |                     | Geometry                     |                              | ( <b>P</b> )     |                                                     | •                                |                                       |                                | · ·                            |                   |                          |                                            |                |
|           |                           | Points              | Add Rem                      | Edit Show                    |                  |                                                     |                                  |                                       |                                |                                |                   |                          |                                            |                |
|           |                           |                     | Add Bety                     | veen                         |                  |                                                     | Ī                                |                                       | · · · · ·                      |                                |                   | • •                      | •                                          |                |
|           |                           | Curves              | Add Rem                      | Edit Show                    |                  |                                                     | l                                |                                       | . ~                            |                                |                   |                          |                                            |                |
|           |                           |                     | Line                         | -                            |                  |                                                     |                                  |                                       | $\sim$                         |                                |                   |                          |                                            |                |
|           |                           | Surfaces            | Add Rem                      | Edit Show                    |                  |                                                     | ļ                                |                                       |                                | <u>~</u>                       |                   |                          | •                                          |                |
|           |                           | Solida              | Quad                         |                              |                  |                                                     |                                  |                                       |                                |                                |                   |                          |                                            |                |
|           |                           | Joilds              | Add Rem                      | Snow                         | 1                |                                                     | t                                |                                       | • •                            | · ·                            |                   | • •                      | •                                          |                |
|           |                           | Clear               | DIVER                        |                              | <u>#</u>         |                                                     |                                  |                                       | . 🗸                            |                                |                   |                          | _                                          |                |
|           |                           |                     | Mesh                         |                              |                  |                                                     | Ĩ                                |                                       | · ^                            |                                |                   | l y                      | -                                          |                |
|           |                           | Nodes               | Add Rem                      | Edit Show                    |                  |                                                     | ļ                                |                                       |                                |                                |                   | . [                      | •                                          |                |
|           |                           |                     | Add Bet                      | ween                         |                  |                                                     |                                  |                                       | $\sim$                         |                                |                   | ≁                        | <b>.</b>                                   |                |
| gato      |                           | Elements            | Add Rem                      | Edit Show                    |                  |                                                     | 1                                | •                                     |                                | <u>~</u> .                     | _ <b>_</b> `      |                          | u=10                                       | 1              |
| odel Navi |                           | Clear               | Quad (4)                     | •                            | ×<br>7           | Element 3 added<br>Enter element n<br>Command > *se | l.<br>ode (1) : *se<br>t_grid on | et_grid off                           |                                |                                |                   |                          |                                            | <b>^</b>       |
| Σ<br>Dy   | namic Menu 🛛 🕅            |                     | ОК                           |                              | Dialog           | Command >                                           |                                  |                                       |                                |                                |                   |                          |                                            | · ·            |
| Rea       | dy                        | C                   |                              |                              |                  |                                                     |                                  |                                       |                                |                                |                   |                          |                                            |                |

Figure 1.1-28 Element 3 Completed

Turn the grid off by clicking on the GRID button located on the Tool bar (Figure 1.1-29). The toggle returns to the default released state.

| M    | Marc Mentat 2013.1.0 (32bit): model1.mud - [Model (View 1)] |                  |                                 |                                |                     |                                  |                                   |                                    |                              |                                |                |                       |                                                                                                    |                  |
|------|-------------------------------------------------------------|------------------|---------------------------------|--------------------------------|---------------------|----------------------------------|-----------------------------------|------------------------------------|------------------------------|--------------------------------|----------------|-----------------------|----------------------------------------------------------------------------------------------------|------------------|
| М    | File Select V                                               | iew Tools        | Window Help                     | •                              |                     |                                  |                                   |                                    |                              |                                |                |                       |                                                                                                    | _ & ×            |
|      | è 🧀 🖬 🖌                                                     | ) 🧿              | 芝 🔂 👋                           | 💽 / /                          | ∋                   | + + +                            | // 4                              | $\Rightarrow \div \Leftrightarrow$ | ¢X :                         | » 🕅 🕶                          | » Analysis Cla | ss Structura          | al de la companya de la companya de la companya de la companya de la companya de la companya de la companya de |                  |
| ×    | Geometry & Me                                               | sh Tables        | & Coord. Syst.                  | Geometric Prope                | erties Mat          | erial Properties                 | Contact To                        | olbox Links                        | Initial Condition            | ns Bounda                      | ry Conditions  | Mesh Adaptivity       | Loadcases .                                                                                                    | Jobs Results     |
| Menu | Geometry & M<br>Renumber                                    | esh Cheo<br>Curv | k/Repair Geometr<br>e Divisions | y Curves<br>Planar<br>Surfaces | Volumes<br>2-D Reba | Attach<br>Change Cla<br>Check    | Convert<br>ss Duplicate<br>Expand | Intersect<br>Move<br>Relax         | Revolve<br>Solids<br>Stretch | Subdivide<br>Sweep<br>Symmetry | C Grid Edit    | New<br>Show M<br>Edit | enu Plot Settin<br>Template F                                                                                  | fy<br>gs<br>File |
| Main | Basic Manipula                                              | tion             | Pre-Automesh                    | Aut                            | omesh               |                                  |                                   | Operations                         |                              |                                | Coordinate Sys | stem M                | lodel Sections                                                                                                 |                  |
| ×    | Model List                                                  |                  |                                 |                                |                     |                                  |                                   |                                    |                              |                                |                |                       |                                                                                                    | 20               |
| 8    | model1                                                      | 1                |                                 |                                |                     |                                  |                                   |                                    |                              |                                |                |                       |                                                                                                    | NSC Software     |
|      | 🖻 🚞 Mes                                                     | h (11)           |                                 |                                | 1                   |                                  |                                   |                                    |                              |                                |                |                       |                                                                                                    |                  |
|      | ÷- 📛                                                        | Nodes (8)        |                                 |                                | 1                   |                                  |                                   |                                    |                              |                                |                |                       |                                                                                                    |                  |
|      |                                                             | Ciemento (5)     |                                 | ~ ~ ~                          | 0                   |                                  |                                   |                                    |                              |                                |                |                       |                                                                                                    |                  |
|      |                                                             | Geor             | netry & Mesh                    | 23                             |                     |                                  |                                   |                                    |                              |                                |                |                       |                                                                                                    |                  |
|      |                                                             | Dainha           | Geometry                        | -                              |                     |                                  |                                   |                                    |                              |                                |                |                       |                                                                                                    |                  |
|      |                                                             | Points           | Add Rem                         | Edit Show                      |                     |                                  | <del>р</del> 8—                   |                                    |                              |                                |                |                       |                                                                                                    |                  |
|      |                                                             | Ourves           | Add Dom                         | Edit Chow                      |                     |                                  |                                   |                                    |                              |                                |                |                       |                                                                                                    |                  |
|      |                                                             |                  | Line                            |                                |                     |                                  |                                   |                                    | >                            |                                |                |                       |                                                                                                    |                  |
|      |                                                             | Surface          | S Add Rem                       | Edit Show                      |                     |                                  |                                   |                                    |                              |                                |                |                       |                                                                                                    |                  |
|      |                                                             |                  | Quad                            | ▼ Trim                         | -                   |                                  | 0 <sup>4</sup>                    |                                    |                              | ~                              |                | f                     |                                                                                                    |                  |
|      |                                                             | Solids           | Add Rem                         | Show                           |                     |                                  |                                   |                                    |                              |                                |                |                       |                                                                                                    |                  |
|      |                                                             |                  | Block                           | -                              | - K                 |                                  |                                   |                                    |                              |                                |                |                       |                                                                                                    |                  |
|      |                                                             | Clear            |                                 |                                | -#                  |                                  |                                   |                                    | $\sim$                       |                                | $  \rangle$    |                       |                                                                                                    |                  |
|      |                                                             |                  | Mesh                            |                                |                     |                                  |                                   |                                    | < >                          |                                |                | X                     |                                                                                                    |                  |
|      |                                                             | Nodes            | Add Rem                         | Edit Show                      |                     |                                  |                                   |                                    |                              |                                |                |                       |                                                                                                    |                  |
|      |                                                             |                  | Add Be                          | tween                          |                     |                                  |                                   |                                    | $\sim$                       |                                |                | *                     | <b>3</b> ^                                                                                                    |                  |
| gato |                                                             | Element          | s Add Rem                       | Edit Show                      |                     |                                  |                                   |                                    |                              | <u> </u>                       | <u></u>        | 5                     |                                                                                                    | 1                |
| Nav  |                                                             |                  | Quad (4)                        | •                              | ×                   | Node 8 added.<br>Element 3 added |                                   |                                    |                              |                                |                |                       |                                                                                                    | <u>^</u>         |
| lode |                                                             | Clear            |                                 |                                |                     | Enter element no                 | de (1) : *set_                    | prid off                           |                              |                                |                |                       |                                                                                                    | -                |
| Dy   | namic Menu                                                  | 1                | ОК                              |                                | Dialo               | Command >                        |                                   |                                    |                              |                                |                |                       |                                                                                                    |                  |
|      |                                                             |                  |                                 |                                |                     |                                  |                                   |                                    |                              |                                |                |                       |                                                                                                    |                  |

Figure 1.1-29 Turning Off the Input Grid

Click on the FILL button in the Tool bar to scale the picture to fit the screen. The picture was previously scaled by the object and the grid (see Figure 1.1-29). Now that the grid is turned off, the object occupies the entire graphics area.

Assume you want to subdivide the elements. Click on the SUBDIVIDE button to update the dynamic portion of the menu.

The DIVISIONS button shows the default values for subdivisions in the first, second, and third direction. The first direction is defined by the half-arrowhead on the first side of each individual element. The element type you are using in this model is a two-dimensional QUAD(4) element. Even though a two-dimensional element does not have a third direction, its coordinate must still be entered. Click on the DIVISIONS button (using the <ML>) and type in 2 2 1.

Click on the ELEMENTS button to indicate that you are ready to subdivide elements using the current settings. The program prompts you for the element list to be subdivided with the following string:

```
Enter subdivide element list:
```

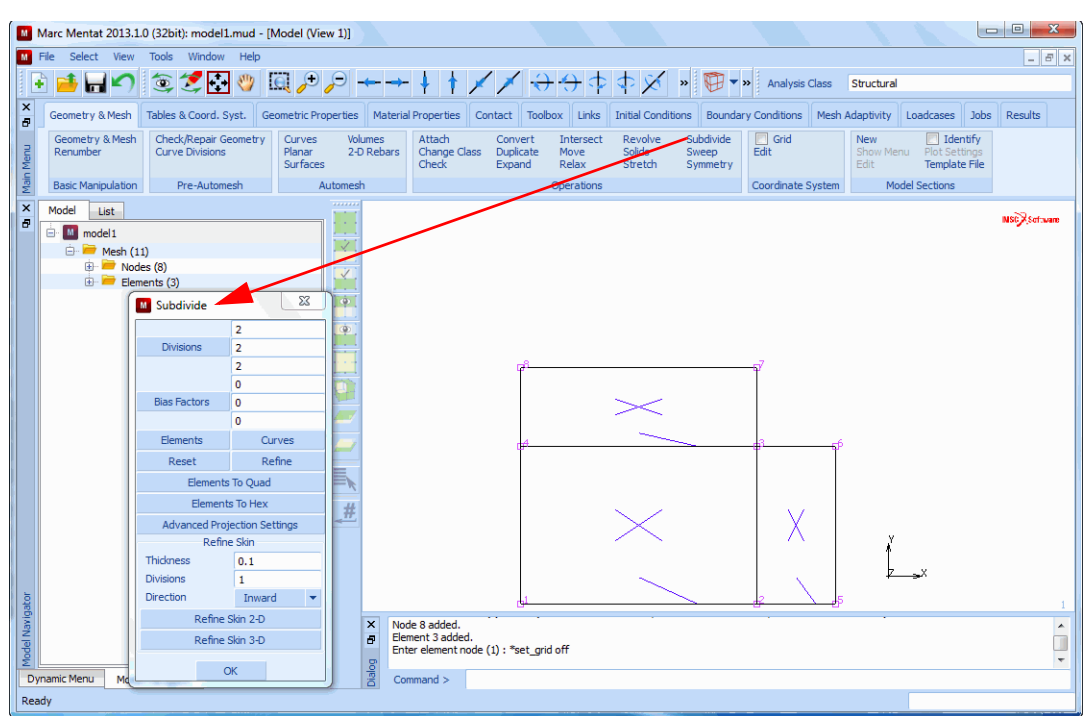

Figure 1.1-30 Activating the Subdivide Processor

Use the <ML> to click on the handle of each element to indicate that you want to subdivide it. Each element that you click on will light up.

Once you have picked every element on the screen, click the <MR> with  $<\uparrow>$  anywhere over the graphics area to indicate an *end of list* to the program. Alternatively, you can click on the END LIST (#) button icon. All elements are now subdivided. Instead of picking all the individual elements, you can click on the all: EXIST. button to subdivide all elements.

Notice the double nodes at the corners of the original elements. The SWEEP processor eliminates duplicate nodes.

|       | Marc Mentat 2013           | .1.0 (32bit): model1.r                | nud - [Model (V                  | /iew 1)]               |               |                                 |                                |                            |                              |                                |                    |                                         |                                |
|-------|----------------------------|---------------------------------------|----------------------------------|------------------------|---------------|---------------------------------|--------------------------------|----------------------------|------------------------------|--------------------------------|--------------------|-----------------------------------------|--------------------------------|
| M     | File Select View           | / Tools Window                        | Help                             |                        |               |                                 |                                |                            |                              |                                |                    |                                         | _ 8 ×                          |
|       | e 📑 🖬 🖍                    | 衰 🍠 💽                                 | 🤓 🞑 🏓                            |                        |               | + † ×                           | / +                            | ) <del>()</del> ()         | $\Rightarrow$ ×              | » 🖗 🕶                          | >> Analysis Class  | Structural                              |                                |
| ×     | Geometry & Mesh            | Tables & Coord. Sy                    | st. Geometric P                  | roperties              | Material F    | Properties Co                   | ntact Too                      | lbox Links                 | Initial Condition            | ons Bounda                     | ry Conditions Mesh | Adaptivity Loadcases                    | s Jobs Results                 |
| Menu  | Geometry & Mes<br>Renumber | h Check/Repair Geo<br>Curve Divisions | metry Curves<br>Planar<br>Surfac | s Volur<br>2-D F<br>es | nes<br>Rebars | Attach<br>Change Class<br>Check | Convert<br>Duplicate<br>Expand | Intersect<br>Move<br>Relax | Revolve<br>Solids<br>Stretch | Subdivide<br>Sweep<br>Symmetry | Grid<br>Edit       | New Id<br>Show Menu Plot S<br>Edit Temp | lentify<br>ettings<br>ate File |
| Main  | Basic Manipulatio          | n Pre-Automes                         | h                                | Automesh               |               |                                 |                                | Operations                 |                              |                                | Coordinate System  | Model Sections                          | 5                              |
| ×     | Model List                 |                                       |                                  |                        |               |                                 |                                |                            |                              |                                |                    |                                         |                                |
| 8     | 🖮 🔝 model 1                |                                       |                                  |                        |               |                                 |                                |                            |                              |                                |                    |                                         | MSG A Settiware                |
|       | 🖻 🗁 Mesh                   | (11)                                  |                                  |                        |               |                                 |                                |                            |                              |                                |                    |                                         |                                |
|       |                            | odes (8)                              |                                  |                        |               |                                 |                                |                            |                              |                                |                    |                                         |                                |
|       |                            | Cubabilita                            | 52                               |                        |               |                                 |                                |                            |                              |                                |                    |                                         |                                |
|       |                            | M Subdivide                           |                                  | - 📖                    |               |                                 |                                |                            |                              |                                |                    |                                         |                                |
|       |                            | Divisions                             | 2                                | -                      |               |                                 |                                |                            |                              |                                |                    |                                         |                                |
|       |                            | Divisions                             | 2                                |                        |               |                                 |                                |                            |                              |                                |                    |                                         |                                |
|       |                            |                                       | 0                                |                        |               |                                 | Ĩ                              |                            |                              |                                | Ţ                  |                                         |                                |
|       |                            | Bias Factors                          | 0                                |                        |               |                                 |                                |                            | $\sim$                       |                                |                    |                                         |                                |
|       |                            |                                       | 0                                | <u> </u>               |               |                                 |                                |                            |                              |                                |                    |                                         |                                |
|       |                            | Elements                              | Curves                           |                        |               |                                 | <i>4</i>                       |                            |                              | ~                              |                    |                                         |                                |
|       |                            | Reset                                 | Refine                           |                        |               |                                 |                                |                            |                              |                                |                    |                                         |                                |
|       |                            | Elements 1                            | o Quad                           |                        |               |                                 |                                |                            |                              |                                |                    |                                         |                                |
|       |                            | Elements                              | To Hex                           | #                      |               |                                 |                                |                            | $\sim 2$                     |                                | ×7                 |                                         |                                |
|       |                            | Advanced Proje                        | ction Settings                   |                        |               |                                 |                                |                            | $\times$                     |                                | X                  | v                                       |                                |
|       |                            | Refine                                | Skin                             | -                      |               |                                 |                                |                            | <u> </u>                     |                                |                    | ŕ                                       |                                |
|       |                            | Divisions                             | 1                                |                        |               |                                 |                                |                            | ~                            |                                |                    | Z                                       |                                |
| b.    |                            | Direction                             | Inward 🔻                         |                        |               |                                 | -1                             |                            |                              | _                              |                    |                                         |                                |
| vigat |                            | Refine Sl                             | an 2-D                           |                        | < Nada        | ل مالله ٥                       |                                |                            |                              |                                |                    | •                                       | 1                              |
| el Na |                            | Refine Si                             | an 3-D                           |                        | Eleme         | ent 3 added.                    |                                |                            |                              |                                |                    |                                         | Â                              |
| Mod   |                            |                                       |                                  |                        | Enter         | r element node (                | 1) : ^set_gr                   | nd off                     |                              |                                |                    |                                         | *                              |
| D     | ynamic Menu Mo             | 0                                     | •                                |                        | Com           | mand >                          |                                |                            |                              |                                |                    |                                         |                                |
| Re    | ady                        |                                       |                                  |                        |               |                                 |                                |                            |                              |                                |                    |                                         |                                |

Figure 1.1-31 After Elements were Subdivided

Note that there are 35 nodes, some of which are duplicate nodes. Click on the NODES button on the SWEEP panel to eliminate the duplicate nodes. Use the default value 0.0001, for the tolerance.

The program prompts you for the list of nodes to sweep with the following string:

Enter sweep node list:

Click on the all: EXIST. icon to indicate that you want to sweep all nodes (Figure 1.1-32). The program removes the duplicate nodes and displays the mesh with only 21 nodes remaining.

| M          | Marc Mentat 2013.1.0        | 0 (32bit): model1.mud -                  | [Model (View 1)]                             |                                                             |                                              |                                     |                                       |                                       |                   |                         |                               |               |
|------------|-----------------------------|------------------------------------------|----------------------------------------------|-------------------------------------------------------------|----------------------------------------------|-------------------------------------|---------------------------------------|---------------------------------------|-------------------|-------------------------|-------------------------------|---------------|
| M F        | File Select View            | Tools Window Help                        |                                              |                                                             |                                              |                                     |                                       |                                       |                   |                         |                               | - 8 >         |
|            | ð 🧀 너 🖍                     | ۵ 💆 😒 🐑                                  | 🗟 🗲 🤶 🗕                                      | → <b>†</b> †                                                | //                                           | <del>\$\$</del> \$\$                | $\langle \uparrow \times \rangle$ »   | 🕀 🔻 » Anal                            | sis Class         | Structural              |                               |               |
| ×<br>7     | Geometry & Mesh             | Tables & Coord. Syst. G                  | eometric Properties Ma                       | terial Properties                                           | Contact                                      | Toolbox Links                       | Initial Conditions                    | Boundary Condition                    | ns Mesh           | Adaptivity              | Loadcases J                   | obs Results   |
| Menu       | Geometry & Mesh<br>Renumber | Check/Repair Geometry<br>Curve Divisions | Curves Volumes<br>Planar 2-D Reb<br>Surfaces | Attach<br>Change Cla<br>Check                               | Conve<br>Iss Duplica<br>Expans               | rt Intersect<br>ate Move<br>d Relax | Revolve Su<br>Solids Sv<br>Stretch Sy | ubdivide Grid<br>weep Edit<br>ymmetry | I                 | New<br>Show Men<br>Edit | U Plot Setting<br>Template Fi | y<br>Is<br>le |
| Main       | Basic Manipulation          | Pre-Automesh                             | Automesh                                     |                                                             |                                              | Operations                          |                                       | Coordin                               | ate System        | Mod                     | lel Sections                  |               |
| × 5        | Model List                  | )                                        |                                              |                                                             |                                              |                                     |                                       |                                       |                   |                         |                               | NSC Software  |
|            | 🕀 📛 Node                    | es (21)<br>ents (12)                     |                                              |                                                             |                                              |                                     |                                       |                                       |                   |                         |                               |               |
|            |                             |                                          |                                              |                                                             | ¢                                            | XX                                  |                                       |                                       | <del>-73</del> 56 |                         |                               |               |
|            |                             |                                          | #                                            |                                                             | ei                                           | ×                                   |                                       | < X                                   | X                 | 5                       |                               |               |
| jator      |                             |                                          |                                              |                                                             | نى                                           | ×                                   | >                                     | < X                                   | X<br>21 \ 5       | ,<br>Z                  | _ <b></b> X                   |               |
| IVDUCI NUM |                             |                                          | ×<br>8                                       | Deleting 14 dupli<br>Deleting 0 collap<br>Deleting 0 duplic | cate nodes !<br>sed elements<br>ate elements | - <u>-</u>                          |                                       |                                       |                   |                         |                               | ۸<br>۲        |
| Dyr        | namic Menu Model            | Navigator                                | Diak                                         | Command >                                                   |                                              |                                     |                                       |                                       |                   |                         |                               |               |

Figure 1.1-32 Identifying the Nodes to Sweep

Save the mesh by clicking on the SAVE icon. The mesh is saved in Mentat format in a binary file called *model1.mud*. *If model1.mud* already exists on the disk, the numeral in the file name is automatically incremented by one, and the file name is thus called *model2.mud*.

Stop the session with the following button sequence:

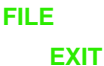

You should now feel comfortable interacting with Mentat. We encourage you to practice with the example detailed in this chapter, and to build on the experience you gained through this session.

# A Simple Example

In this section, it will be demonstrated how to set up the basic requirements for a linear elastic stress analysis. For this purpose, a flat square plate with a circular hole subjected to a tensile load will be analyzed. It is generally known that a stress concentration exists around the hole. Both the deformed structure and the stress distribution need to be determined. The goal of the analysis is to demonstrate:

• a simple mesh generation technique, using the geometric meshing approach

- · how to apply boundary conditions
- how to set material properties
- how to set geometric properties
- · selecting quantities to be calculated in the analysis for subsequent postprocessing
- how to submit a job using the Marc finite element program
- how to generate deformed structure plots, contour plots, and path plots

# **Background Information**

A square plate with dimensions 20 \* 20 mm and a thickness of 1 mm contains a circular hole with radius 1 mm at the center of the plate. The material behavior is assumed to be linear elastic with Young's modulus  $E = 200000 \text{ N/mm}^2$  and Poisson's ratio v = 0.3. A tensile load with magnitude  $p = 10 \text{ N/mm}^2$  will be applied both at the top and the bottom of the plate.

Calculate the deformed structure and determine the yy-component of stress along the cross-section near the hole.

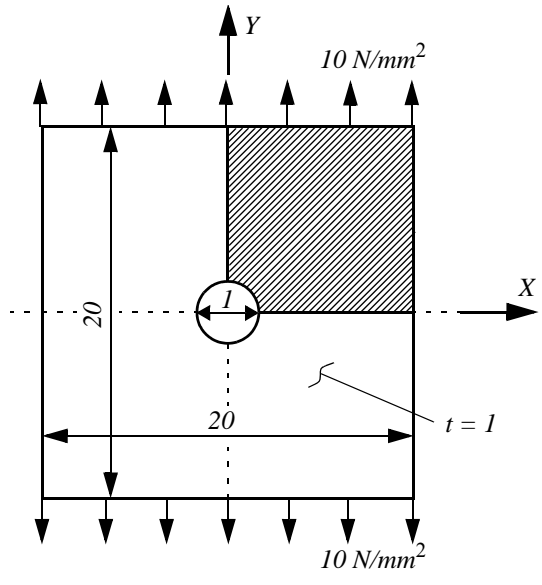

Figure 1.1-33 Plate with a Hole Subjected to Tension

Due to the symmetry of the problem, it is sufficient to analyze only a quarter of the problem. At the line x = 0 and y = 0 symmetry boundary conditions have to be applied.

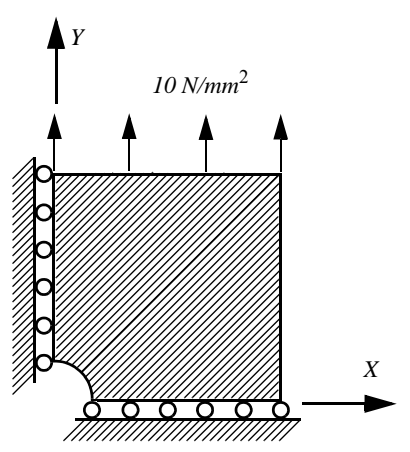

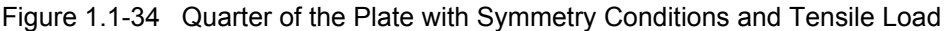

# **Overview of Steps**

- Step 1: Mesh generation
- **Step 2: Boundary conditions**
- **Step 3: Material behavior**
- **Step 4: Geometric properties**
- **Step 5: Job definition**
- Step 6: Postprocessing

# **Detailed Session Description**

Step 1: Mesh generation

The applied approach for generating the model is to use the geometrical technique to specify the boundary curves and the surface spanned by these curves. Subsequently, the surface will be converted into finite elements.

As in the sample session in Following a Sample Session, the first step for building the mesh is to establish an input grid. Click on the MESH GENERATION tab.

Next click on the SET button to access the coordinate system menu where the grid settings are located. Use the following button sequence to set the horizontal and vertical grid spacing to 1 and both the horizontal and vertical grid dimensions to 10.

MAIN MENU MESH GENERATION

| SET   |       |  |  |               |
|-------|-------|--|--|---------------|
| U DON | /IAIN |  |  |               |
| 0     | 10    |  |  |               |
| U SPA | CING  |  |  |               |
| 1     |       |  |  |               |
| V DON | IAIN  |  |  |               |
| 0     | 10    |  |  |               |
| V SPA | CING  |  |  |               |
| 1     |       |  |  |               |
| GRID  | ON    |  |  | ( <i>on</i> ) |
| FILL  |       |  |  |               |

Two geometrical entities are used to describe the boundary contour. First, set the curve type to a circular arc and define the arc segment.

|                                           |                |     | MAIN MENU |
|-------------------------------------------|----------------|-----|-----------|
|                                           | ATION          | ERA | MESH GEN  |
|                                           | /PE            | ТҮ  | CURVE     |
|                                           | ER/POINT/POINT | NTE | CE        |
|                                           | RN             | TUF | RE        |
| (pick the following points from the grid) | D              | ADD | CRVS      |
| (center point)                            | 0              | 0   | 0         |
| (starting point)                          | 0              | 0   | 1         |
| (ending point)                            | 0              | 1   | 0         |

In the graphics window, a circular arc will now be visible. Change the curve type subsequently to a polyline.

MESH GENERATION CURVE TYPE POLY LINE RETURN CRVS ADD (pick the following points from the grid) point(10,0,0) (or type in POINT(x,y,z)) point(10,10,0) point(0,10,0)

#### END LIST (#)

FILL

| M           | Marc Ment          | at 2013.1.0    | (32bit): model1.mu                  | d - [Model                   | (View 1)]             |                                             |                                |                            |                              |                                |                     | _ 0 X                                     |
|-------------|--------------------|----------------|-------------------------------------|------------------------------|-----------------------|---------------------------------------------|--------------------------------|----------------------------|------------------------------|--------------------------------|---------------------|-------------------------------------------|
|             | File Selec         | t View         | Tools Window He                     | elp                          |                       |                                             |                                | <b>Z</b> I []              | -                            |                                |                     | _ 8 ×                                     |
|             | • 📂 🖥              |                | ۵ 🛃 🏹 🦉                             | / ایما /                     | ₽ <u>~</u> -          |                                             | 1 🗡 /                          | × >>                       | 🖤 🔨 »                        | Analysis Class                 | Structural          |                                           |
| ×           | Geometry           | & Mesh         | Tables & Coord. Syst.               | Geometri                     | c Properties          | Material Propert                            | ties Contac                    | t Toolbox                  | Links                        | Initial Conditions             | Boundary Conditions | Mesh Adaptivity                           |
| in Menu     | Geometr<br>Renumbe | y & Mesh<br>er | Check/Repair Geo<br>Curve Divisions | Curves<br>Planar<br>Surfaces | Volumes<br>2-D Rebar: | Attach<br>Change Cli<br>Check               | Convert<br>Duplicate<br>Expand | Intersect<br>Move<br>Relax | Revolve<br>Solids<br>Stretch | Subdivide<br>Sweep<br>Symmetry | Grid<br>Edit        | New Ident<br>Show Meni<br>Edit Template F |
| Ma          | Basic Mar          | nipulation     | Pre-Automesh                        | Aut                          | omesh                 |                                             |                                | Operations                 |                              |                                | Coordinate System   | Model Sections                            |
| ×           | Model              | List           |                                     |                              | _                     |                                             | y=10                           | •                          | • •                          | · ·                            |                     | MSC Software                              |
|             | 🖻 🛄 ma             | del 1          | (=)                                 |                              |                       |                                             |                                |                            |                              |                                |                     |                                           |
|             |                    | Geometry       | (8)                                 | _                            |                       |                                             |                                | -                          |                              |                                |                     | -                                         |
|             | ſ                  | M Geome        | etry & Mesh                         | ×                            |                       |                                             |                                |                            |                              |                                |                     |                                           |
|             |                    |                | Geometry                            |                              | •                     |                                             |                                |                            |                              |                                |                     |                                           |
|             |                    | Points         | Add Rem Edit                        | Show                         | ۹                     |                                             | • •                            |                            | • •                          | · ·                            | · ·                 |                                           |
|             |                    |                | Add Between                         |                              |                       |                                             |                                |                            |                              |                                |                     |                                           |
|             |                    | Curves         | Add Rem Edit                        | Show                         |                       |                                             | •                              |                            | • •                          |                                |                     | -                                         |
|             |                    | 0              | Polyline                            | <b>•</b>                     |                       |                                             |                                |                            |                              |                                |                     |                                           |
|             |                    | Surraces       | Add Rem Edit                        | Show                         |                       |                                             |                                |                            |                              |                                |                     |                                           |
|             |                    | Solida         | Quad •                              | Irim                         |                       |                                             | •                              |                            |                              |                                |                     |                                           |
|             |                    | 30105          | Bezier<br>Driven                    | Show                         |                       |                                             |                                |                            |                              |                                |                     |                                           |
|             |                    | Clear          | NURBS                               |                              | -r                    |                                             | • •                            |                            | • •                          |                                | • •                 |                                           |
|             |                    |                | Sphere                              |                              | _ <u>#</u>            |                                             |                                |                            |                              |                                |                     |                                           |
|             |                    | Nodes          | Swept t                             | Show                         |                       |                                             | • •                            | •                          | • •                          |                                | • •                 | y j                                       |
|             |                    |                | Coons er                            | 1                            |                       |                                             | a                              |                            |                              |                                |                     | . 1 .                                     |
|             |                    | Elements       | Skin<br>Sampled                     | Show                         |                       |                                             |                                |                            |                              |                                |                     | <del>₽ </del> ×                           |
| gator       |                    |                | Quad (4)                            | -                            |                       |                                             | · /                            | •                          |                              |                                |                     | . u=10 1                                  |
| Model Naviç |                    | Clear          | ОК                                  |                              | 1                     | Point 6 adde<br>Enter next p<br>Curve 2 add | ed.<br>polyline point<br>ded.  | #                          |                              |                                |                     | ▲<br>  <br>                               |
| Dy          | namic Menu         | Model I        | Navigator                           | -                            | -                     | Enter first p                               | olyline point :                |                            |                              |                                |                     |                                           |
| Rea         | ady                |                |                                     |                              |                       |                                             |                                |                            |                              |                                |                     |                                           |

Figure 1.1-35 Boundary Curves of Quarter of the Plate

The two basic curves will now be used to describe a ruled surface. Set the surface type to ruled and specify the both curves.

| MESH GENERATION |                     |
|-----------------|---------------------|
| SURFACE TYPE    |                     |
| RULED           |                     |
| RETURN          |                     |
| SRFS ADD        |                     |
| 1               | (pick the arc)      |
| 2               | (pick the polyline) |
|                 |                     |

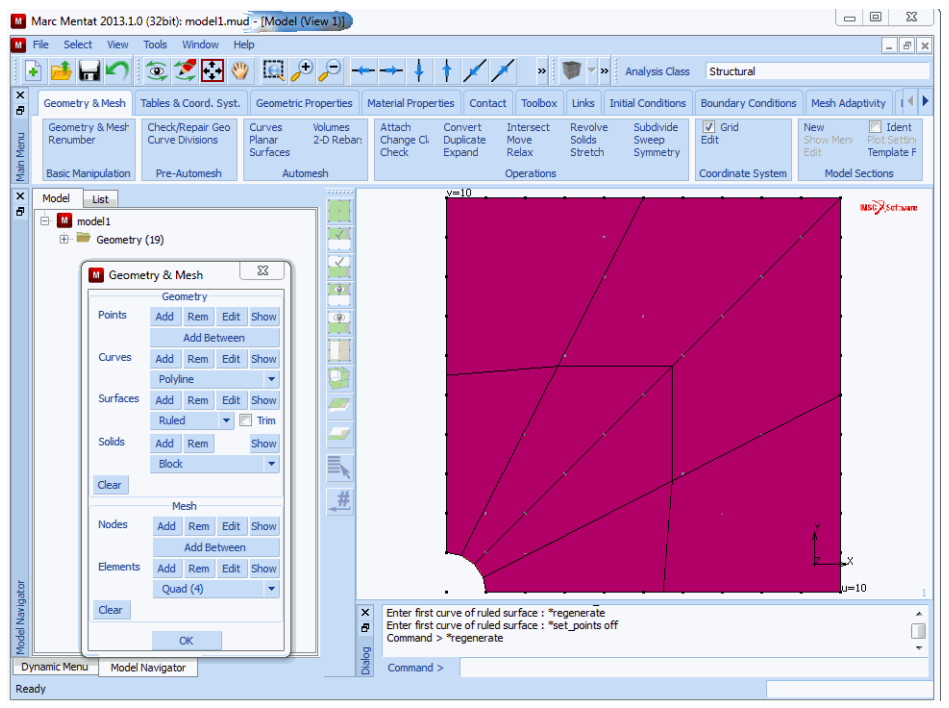

Figure 1.1-36 Surface Definition

With the **CONVERT** processor, the surface are converted to finite elements. In the CONVERT menu, it can be observed that by default the mesh division are set to 10 by 10 elements. The BIAS FACTORS will be used to ensure that the mesh is more refined in the direction of the hole. The first surface direction is along the arc; the second surface direction runs from the arc to the polyline. A negative bias factor will be specified here, indicating that the refinement must be near the hole. Now convert the surface to a finite element mesh.

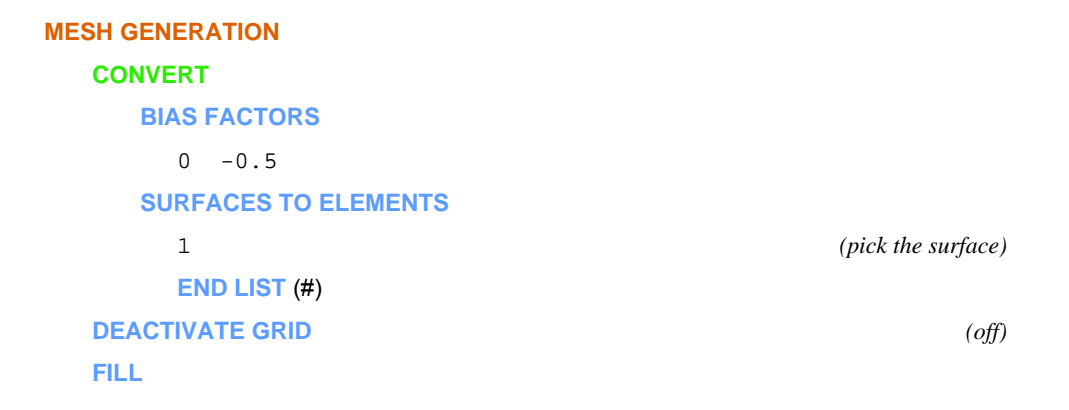

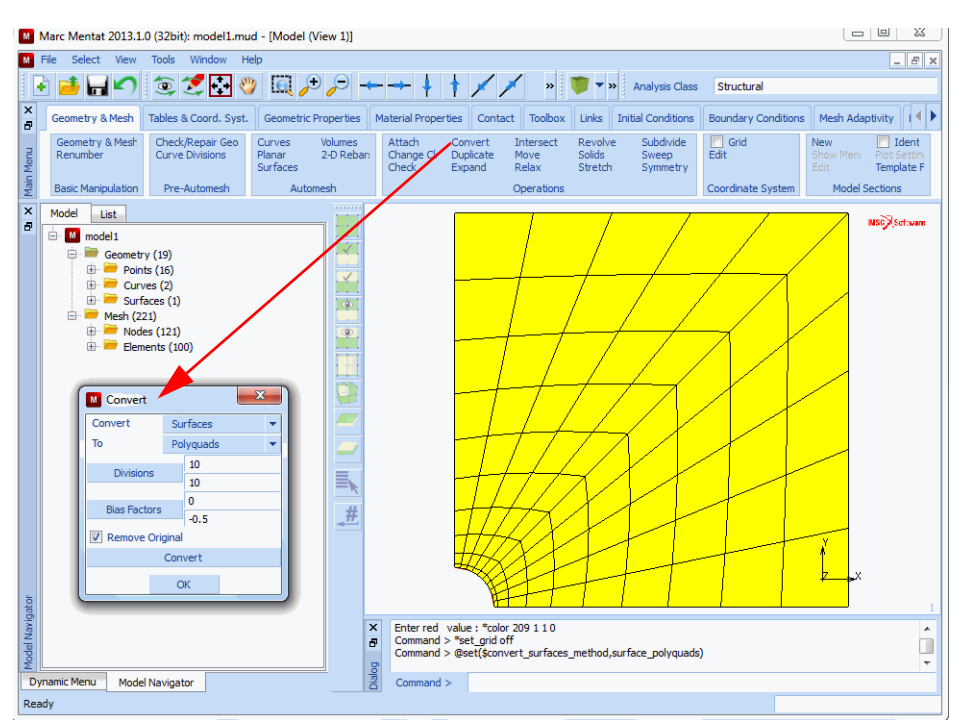

Figure 1.1-37 Generated Element Mesh

The arrows near the element edges indicate that the elements are numbered clockwise. Marc requires that planar elements are numbered counter-clockwise. The numbering can be changed using the UPSIDE DOWN and FLIP ELEMENTS options in the CHECK menu.

While checking, all elements with incorrect numbering are put in the temporary selection buffer, which is graphically shown by a change of color. Therefore, the list of elements that need to be flipped can easily be specified using the ALL: SELECTED icon. Repeating the check will show that no upside-down elements are found anymore so that the temporary selection buffer will be empty again.

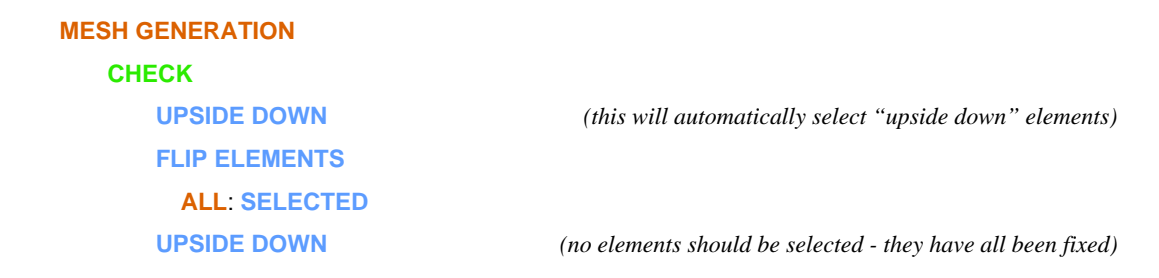

#### Step 2: Boundary conditions

The symmetry conditions can be applied using the following button sequence:

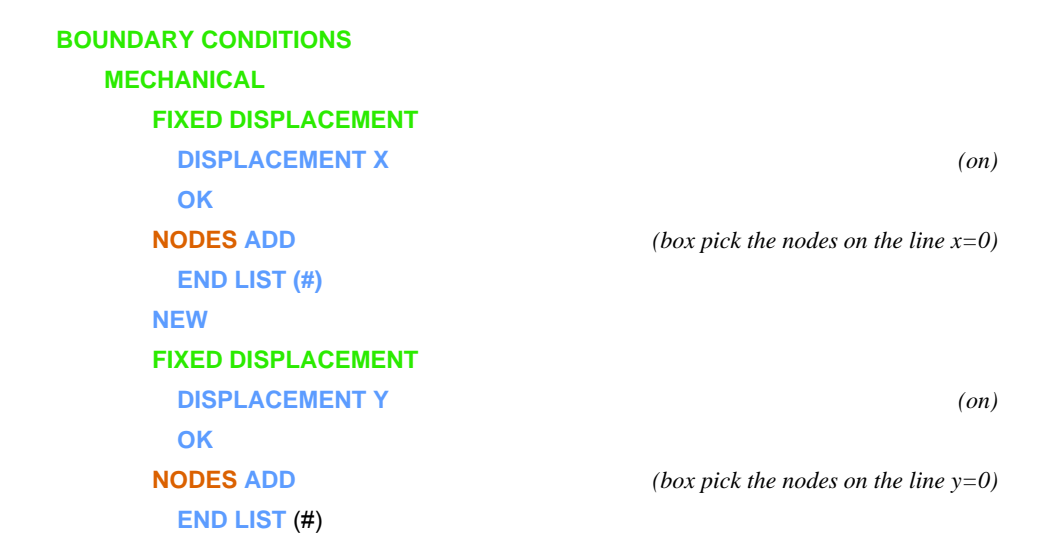

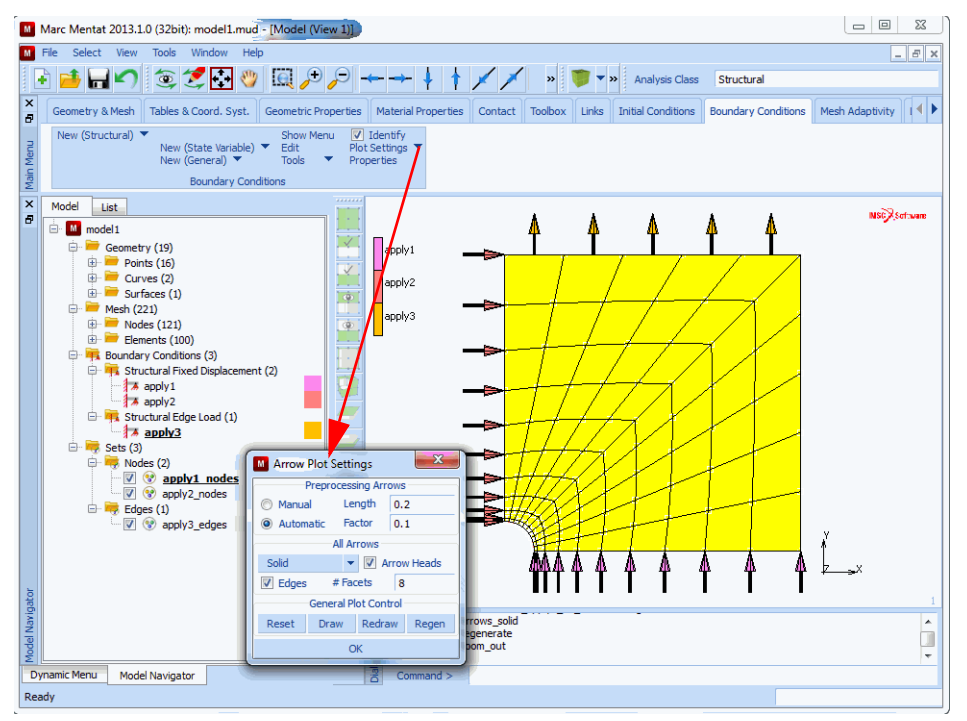

Figure 1.1-38 Applied Boundary Conditions at the Lines x=0 and y=0

The applied loading is a tensile edge load with magnitude 10. Mentat allows to prescribe a distributed pressure on element edges. The following button sequence will give the prescribed loading.

| BOUNDARY CONDITIONS |                                            |
|---------------------|--------------------------------------------|
| MECHANICAL          |                                            |
| NEW                 |                                            |
| EDGE LOAD           |                                            |
| PRESSURE            |                                            |
| -10                 | (specify pressure)                         |
| ОК                  |                                            |
| EDGES ADD           | (box pick the edges on the line $y = 10$ ) |
| END LIST (#)        |                                            |

A graphical verification of the applied edge loading is now obtained.

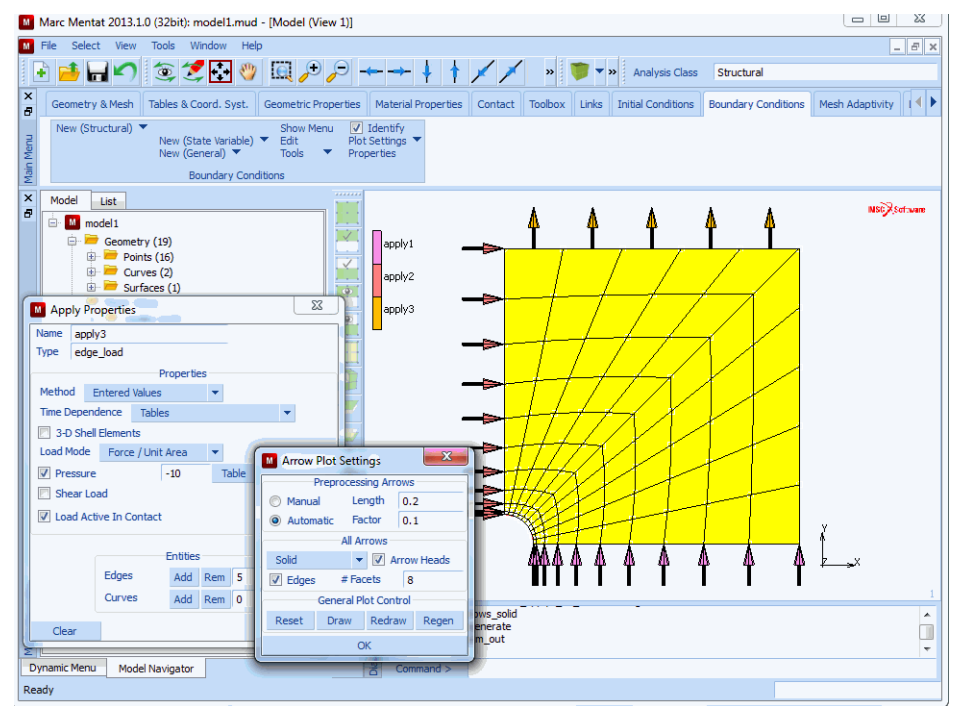

Figure 1.1-39 Boundary Conditions and Edge Loading

### Step 3: Material behavior

The material behavior is identical for all elements. Elastic behavior with Young's modulus and Poisson's ratio must be specified for this material. The following button sequence fulfills the requested task. Note that after entering the Young's modulus, Mentat automatically requests for the Poisson's ratio, which can subsequently be entered. After entering this value, the mass density is requested. By entering a <CR>, this sequence may be stopped.

After specifying the list of elements, the material description is complete.

MAIN MENU MATERIAL PROPERTIES MATERIAL PROPERTIES NEW STANDARD STRUCTURAL YOUNG'S MODULUS 200000. POISSON'S RATION 0.3 OK ELEMENTS ADD ALL: EXIST.

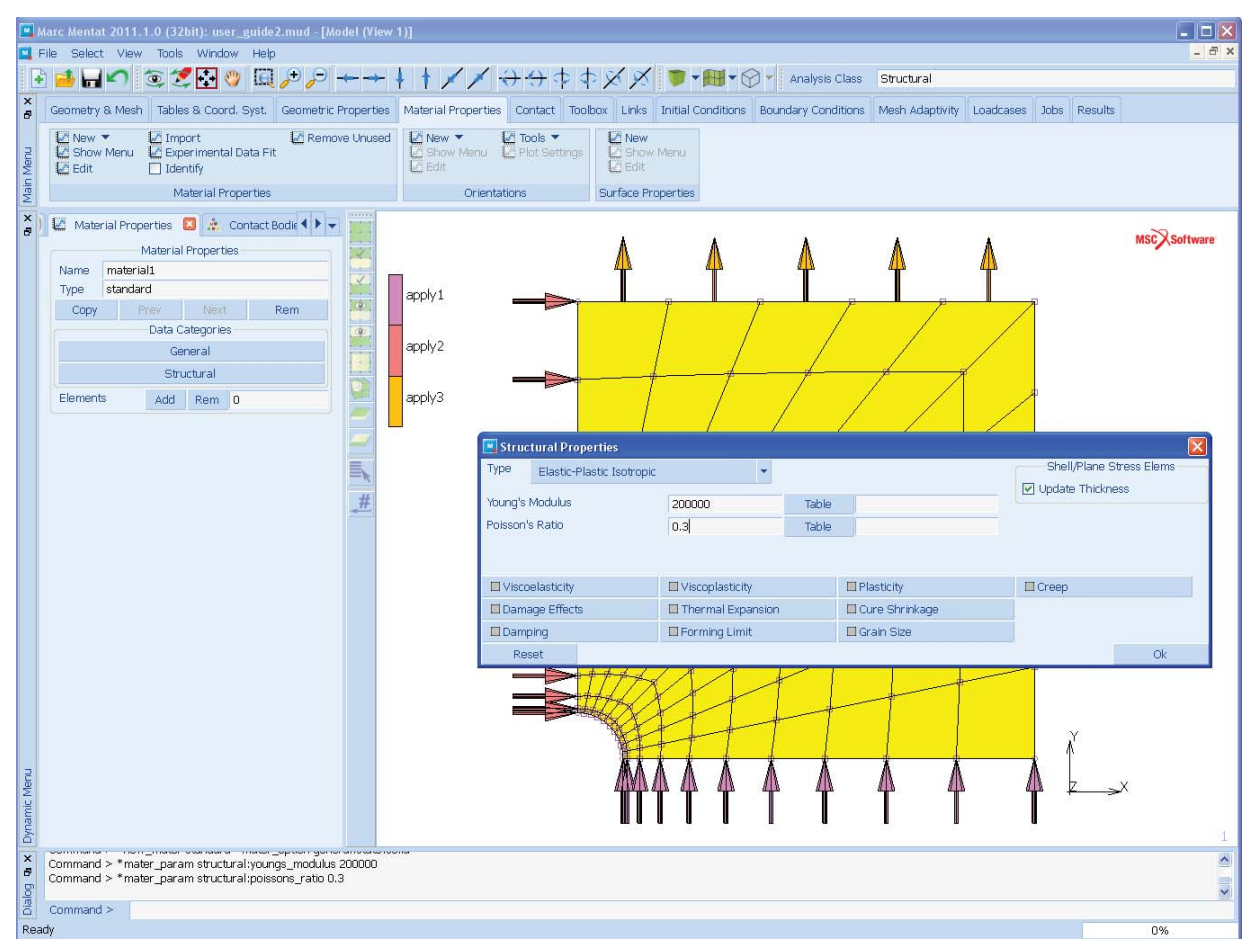

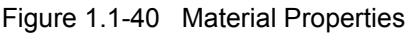

Step 4: Geometric properties

Many elements require geometrical properties such as cross-sectional areas for beams and thickness for plate and shell elements. For this plane stress analysis, the thickness must be specified for all elements.

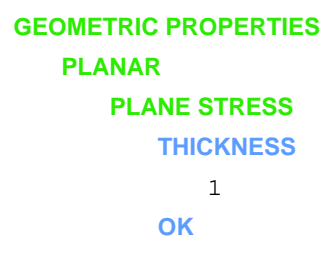

#### ELEMENTS ADD ALL: EXIST.

#### Step 5: Job definition

All ingredients for a linear elastic static analysis are now created. No incremental steps are required nor does the loading consist of various load vectors. Therefore, entering the LOADCASES menu is not necessary.

In the JOBS menu, first set the analysis class to MECHANICAL, indicating that a stress analysis will be performed. In the pop-up menu first select JOB RESULTS. Here, the analyst has to specify which element quantities have to be written to the post file. For simplicity, the full stress tensor is selected. Alternatively, all requested components of the stress tensor can be selected. (Note that the stress tensor writes 6 components to the post file; three of them are zero for a plane stress element).

In the INITIAL LOADS menu, it can be verified if all boundary conditions (symmetry conditions and edge load) are active as initial loads. The initial loading is the complete loading for a linear elastic analysis. Loading histories or different loading steps require the use of the LOADCASE option. The INITIAL LOADS screen must contain the following below:

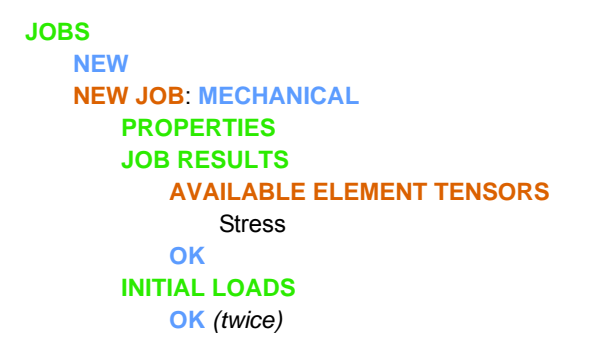

(select stress)

| Marc Mentat 2013.1.0 (32bit): model1.mud                                                                                                    | - [Model (View 1)]              |                                                                                             |
|----------------------------------------------------------------------------------------------------|---------------------------------|---------------------------------------------------------------------------------------------|
| File Select View Tools Window Hel                                                                                                    | p                               | _ <i>5</i> ×                                                                                |
| 🕞 📫 🔚 🖍 💿 🍠 🔂 🤍                                                                                                    |                                 | 🗼 🛉 💉 💉 » 📷 🔻 » Analysis Class Structural                                                   |
| × Cruck Complete Describe                                                                                                    | riel Duranting Contract Tralbar |                                                                                             |
| Coord. Syst. Geometric Properties Mate                                                                                                    | Illes Dessins                   | tox Links Initial Conditions Boundary Conditions Mesh Adaptivity Loadcases Jobs Results • P |
| Show Menu                                                                                                    | User Domains                    | 52                                                                                          |
| Edit                                                                                                    | Job Properties                  |                                                                                             |
| Jobs Element Type                                                                                                    | Name job1                       | Select Initial Loads                                                                        |
| Model List                                                                                                    | Inear Flactic Analysis          | Boundary Conditions Clear NSC Software                                                      |
| 🖃 🛄 model1                                                                                                    |                                 | apply1 fixed displacement                                                                   |
| Points (16)                                                                                                    | Selected Clear                  |                                                                                             |
| Curves (2)     Gurfaces (1)                                                                                                    |                                 |                                                                                             |
| ⊖ → Mesh (221)                                                                                                    |                                 |                                                                                             |
| P P Nodes (121)     Flements (100)                                                                                                    |                                 |                                                                                             |
| 🕀 💘 Materials (1)                                                                                                    |                                 |                                                                                             |
| Standard (1)                                                                                                    | Aughter                         |                                                                                             |
| Boundary Conditions (3)                                                                                                    | Available                       |                                                                                             |
| Structural Fixed Displacemen                                                                                                    |                                 | Initial Conditions Clear                                                                    |
| apply2                                                                                                    |                                 |                                                                                             |
| Structural Edge Load (1)                                                                                                    |                                 |                                                                                             |
| 🖃 🌆 Jobs (1)                                                                                                    |                                 |                                                                                             |
| iob1                                                                                                    | Initial Loads                   |                                                                                             |
| E Sets (3)                                                                                                    | 🔲 Inertia Relief                |                                                                                             |
| Vodes (2)                                                                                                    | Contact Control                 |                                                                                             |
| ☑ ☑ Image: Image: I | Mesh Adaptivity                 |                                                                                             |
| Cuges (1)                                                                                                    | Active Cracks                   |                                                                                             |
| del N                                                                                                    | LI Crack Initiators             | OK Inchral                                                                                  |
| 2                                                                                                    | Reset                           |                                                                                             |
| Dynamic Menu Model Navigator                                                                                                    | Z Comm                          | nmang >                                                                                     |
| Reduy                                                                                                    |                                 |                                                                                             |

Figure 1.1-41 Initial Loads

Next, the element type will be set. In this analysis, the 4-noded plane stress element type 3 with full integration will be used for all elements.

JOBS ELEMENT TYPES ANALYSIS CLASS USE CURRENT JOB ON (MECHANICAL), OK ANALYSIS DIMENSION PLANAR SOLID 3 (full integration, QUAD(4)) OK ALL: EXIST.

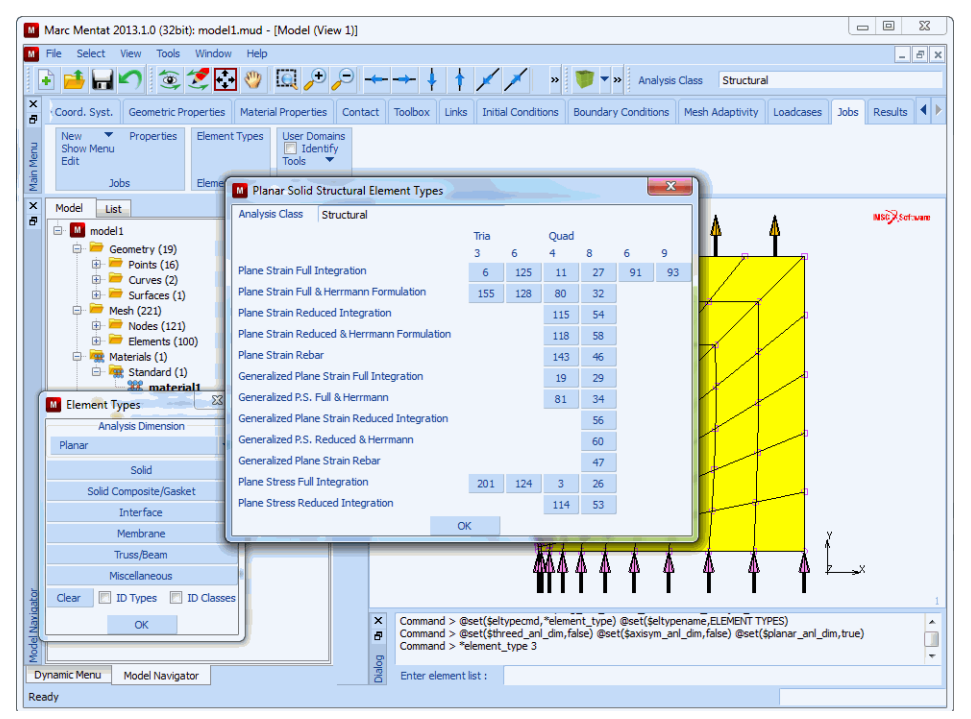

Figure 1.1-42 Selecting the Element Type

The job is now ready for submission. The RUN command controls the submission of the job. One of the SUBMIT commands starts the analysis, and with the MONITOR option, the current status of the job can be observed.

JOBS RUN SAVE MODEL SUBMIT (1)

( this will automaticall monitor the job)

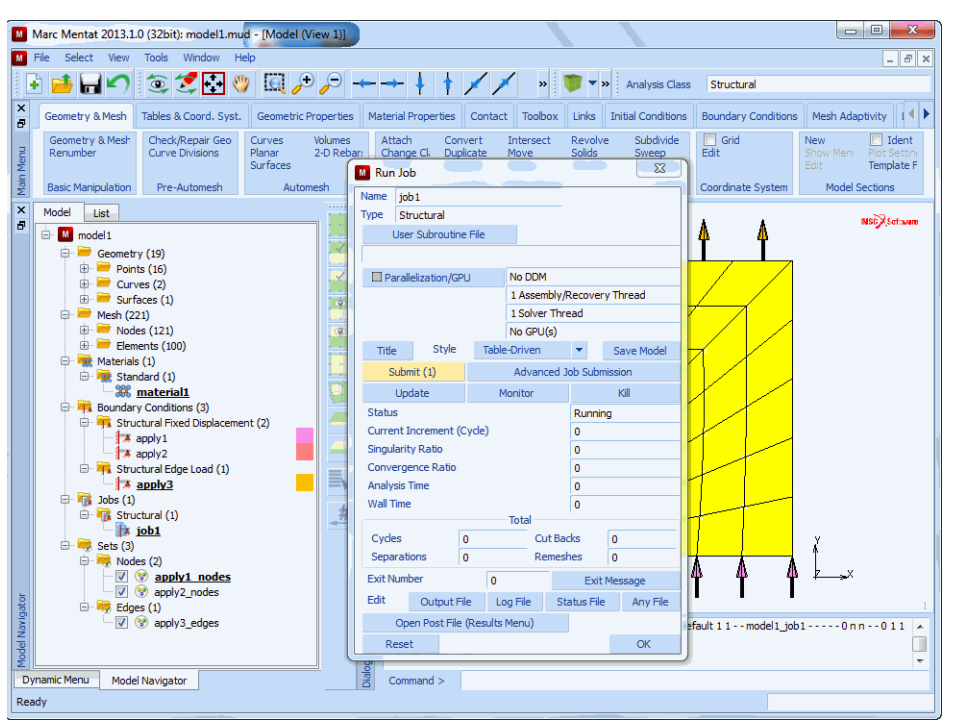

Figure 1.1-43 Screen After Job Completion

### Step 6: Postprocessing

Once the job is complete, we are able to do postprocessing. The postprocessing tasks are performed on the Marc post file which does not contain all the information from the Mentat database. Therefore, it is always recommended to save the database before doing any postprocessing.

The Marc post file contains an analysis header (containing the mesh topology information) and the results of the various increments. Therefore, NEXT INC must be used after opening the post file to view the results of the first increment (usually increment 0). Clicking the DEF & ORIG button only does not seem to show any deformation on the screen. The magnitude of the displacement is simply too small for any visual effect. (By default the displacement will be added with multiplication factor 1 to the original coordinates to get the deformed structure). Automatic scaling will show the requested deformed structure.

```
FILE
OPEN DEFAULT
RESULTS
MODEL PLOT
DEFORMED SHAPE
STYLE: DEFORMED & ORIGINAL
FILL
```

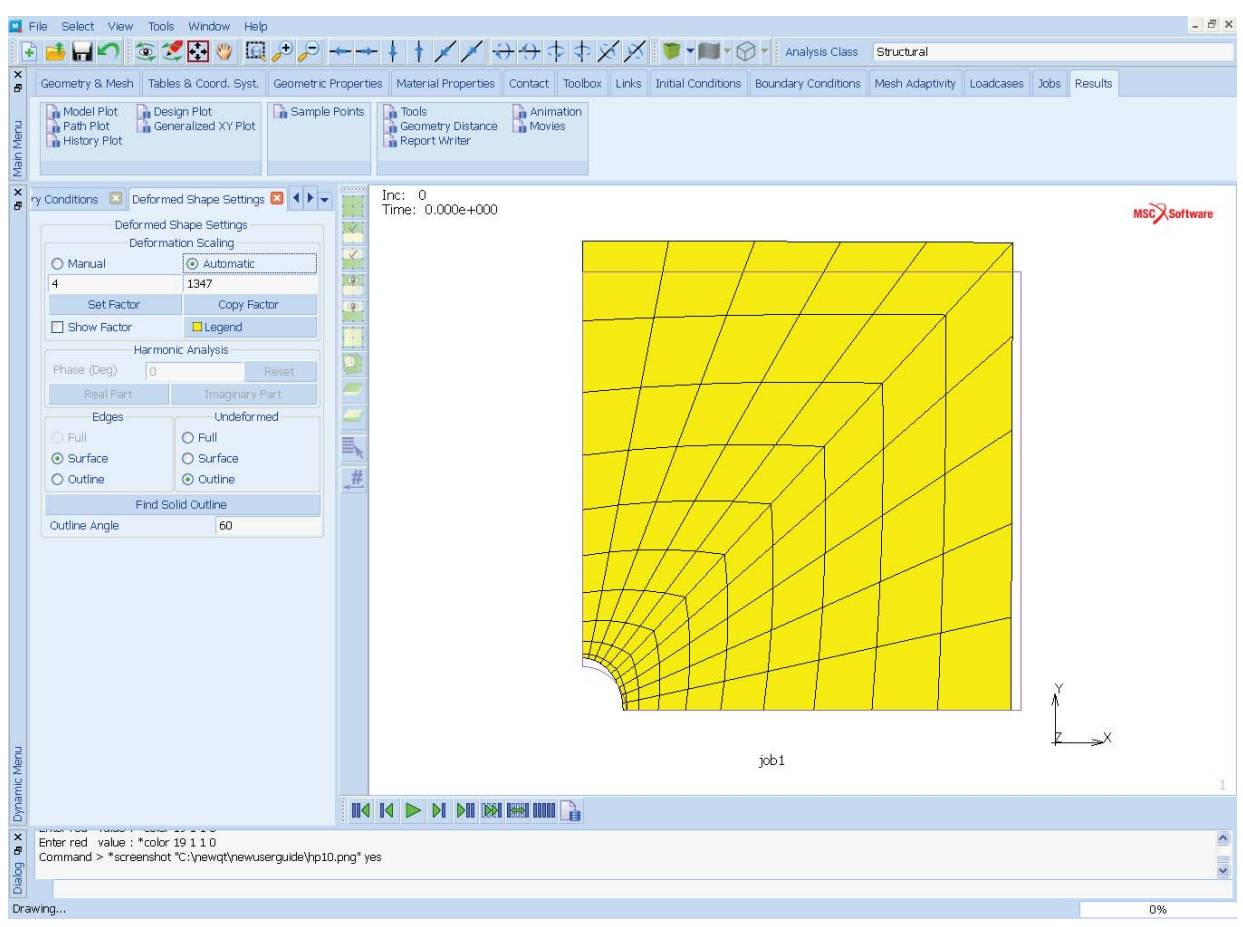

Figure 1.1-44 Deformed Structure Plot

Contour plots of stress or displacement components can be made with the continuous contours or the contour bands option. First, the quantity to be contoured has to be selected followed by clicking the CONTOUR BANDS option.

RESULTS SCALAR Comp 22 of Stress OK CONTOUR BANDS

| F         | File Select Vie                        | ew Tools Window He                                      |                          |                                               | + + 2 0          |                    |                     | -               |           |              | - 8 ×        |
|-----------|----------------------------------------|---------------------------------------------------------|--------------------------|-----------------------------------------------|------------------|--------------------|---------------------|-----------------|-----------|--------------|--------------|
| +         |                                        | a 🖉 🖬 🖤 🗉                                               |                          | * * 1 × > + + + + + + + + + + + + + + + + + + | $\phi \phi \chi$ |                    | Analysis Class      | Structural      |           | i v          |              |
| 8         | Geometry & Me                          | sh Tables & Coord, Syst.                                | Geometric Prope          | ties Material Properties Contact              | Toolbox Links    | Initial Conditions | Boundary Conditions | Mesh Adaptivity | Loadcases | Jobs Results |              |
| Main Menu | Path Plot<br>Path Plot<br>History Plot | Generalized XY Plot                                     | 🚡 Sample Point           | Geometry Distance                             | mation<br>/les   |                    |                     |                 |           |              |              |
| ×         | Model Plot R                           | esults 🛛 Rendering 🖾<br>Model Plot Results              | Atm • •                  | Inc: 0<br>Time: 0.000e+000                    |                  |                    |                     |                 |           |              | MSCXSoftware |
|           | Style                                  | Deformed & Original                                     | ettings                  | 3.060e+001                                    |                  |                    |                     |                 | -         |              |              |
|           |                                        | Scalar Plot                                             | attings                  | 2.747e+001                                    |                  | 1-1                |                     | +               |           |              |              |
|           | Style                                  | Contour Bands                                           | × 🔋                      | 2.434e+001                                    |                  |                    |                     |                 | /         |              |              |
|           | Scalar                                 | Vector Plot                                             | ettinas                  | 2.120e+001                                    |                  |                    |                     | 7 /             |           |              |              |
|           | Style                                  | Off                                                     | • 5                      | 1.807e+001                                    |                  |                    | -                   |                 | /         |              |              |
|           | Vector                                 | Displacement<br>Tensor Plot                             | #                        | 1.494e+001                                    |                  |                    |                     |                 |           |              |              |
|           | Style                                  | Off                                                     | ettings<br>T             | 1.180e+001                                    |                  |                    | $\mathcal{V}$       |                 | _         |              |              |
|           | Tensor                                 | Stress                                                  |                          | 8.671e+000                                    |                  | IIN                |                     |                 |           |              |              |
|           | Style                                  | Off                                                     | ettings<br>T             | 5.538e+000                                    | 11               | TX }               | H                   | 1               |           |              |              |
|           | Unpost                                 | Isolate                                                 | Delta                    | 2.404e+000                                    | HIX.             | 11                 |                     |                 |           |              |              |
|           | Track P                                | lot V Flowlines                                         |                          | -7.290e-001                                   |                  | +++                | T                   |                 |           | Ň,           |              |
| lenu      |                                        |                                                         |                          |                                               |                  |                    | job 1               |                 |           | +>^          |              |
| mic N     |                                        |                                                         |                          |                                               |                  |                    | Comp 22 of Stres    | s               |           |              | 1            |
| Dyna      |                                        |                                                         |                          | 1 14 🕨 ÞI ÞII 1881 1885 188                   |                  |                    |                     |                 |           |              |              |
| × no Bole | Enter post varial<br>Enter post varial | ble : *post_contour_bands<br>ble : *screenshot "C:\newo | ~~<br>qt\newuserguide\hp | 11.png" yes                                   |                  |                    |                     |                 |           |              |              |
| Dra       | ving                                   |                                                         |                          |                                               |                  |                    |                     |                 |           |              | 0%           |
| 5.0       |                                        |                                                         |                          |                                               |                  |                    |                     |                 |           |              | .070         |

Figure 1.1-45 Contour Plot of yy Component of Stress

A plot of the yy component of stress along the cross-section near the hole can be obtained with the PATH PLOT option. First, a node path has to be selected (followed by an end list) and then the curve to be plotted can be specified. With the SHOW MODEL option, the screen can be changed to display the model again.

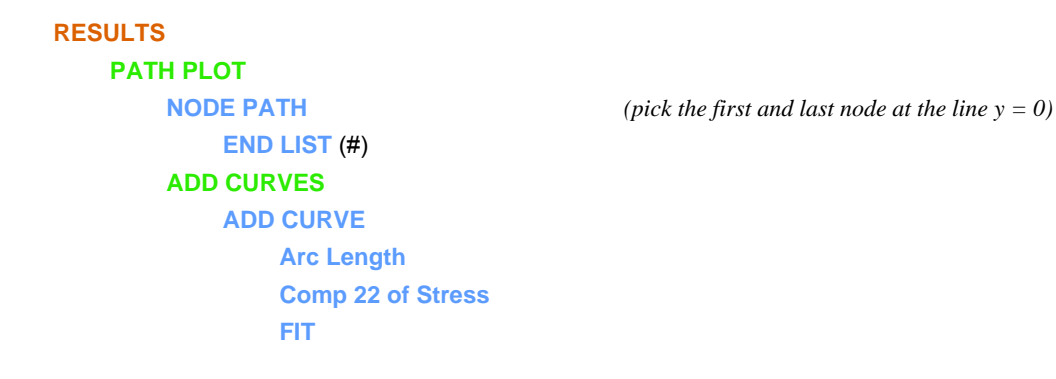

### SHOW PATH PLOT SHOW MODEL

(select SHOW MODEL to return to model view)

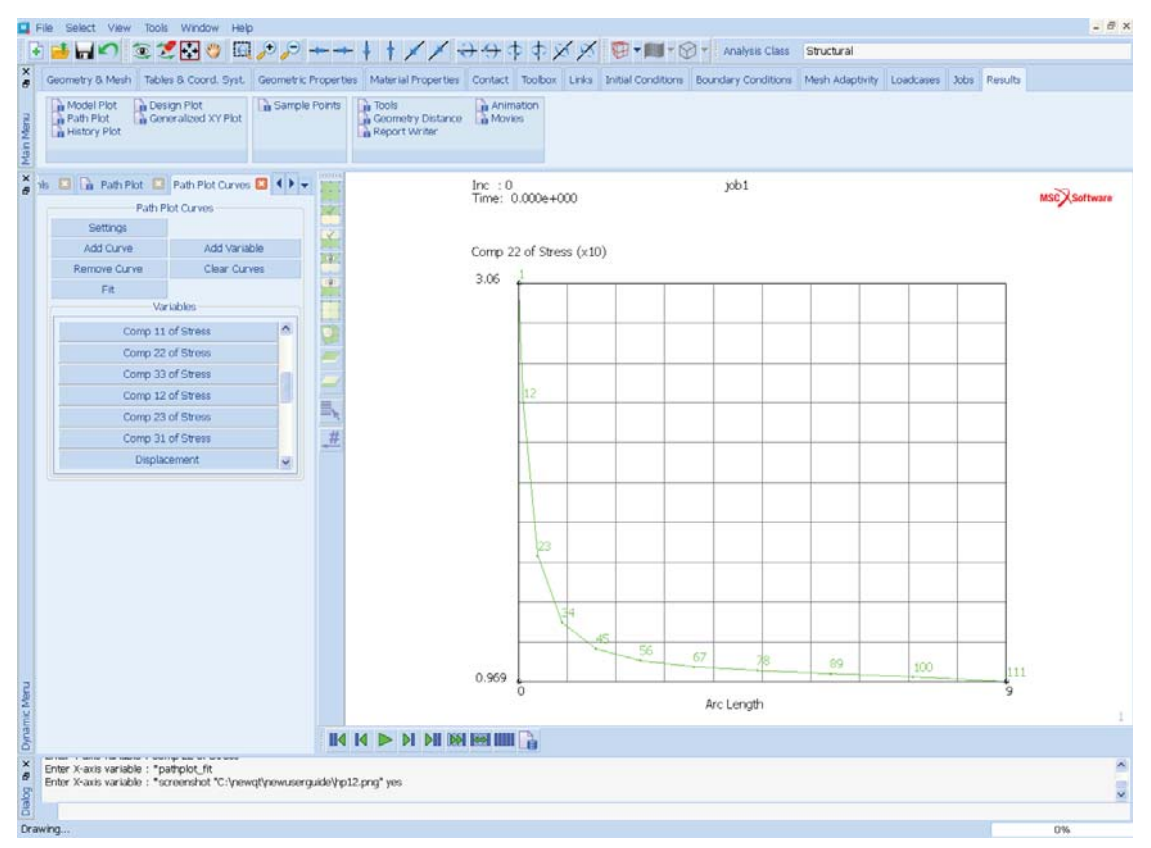

Figure 1.1-46 Path Plot

The results show that the plate has been analyzed correctly. Around the hole, a stress concentration factor of about three is present and the deformed structure plot shows an to be expected deformation field.

Close the post file and leave Mentat.

# **Input Files**

The file ~/mentat/examples/marc\_ug/s1/c1.1/linear\_elastic\_stress.proc is on your delivery media or it can be downloaded by your web browser by clicking the link (file name) as follows:

| File                       | Description                                    |
|----------------------------|------------------------------------------------|
| linear_elastic_stress.proc | Mentat procedure file to run the above example |

# **Answers to Frequently Asked Questions**

This section is an ongoing collection of answers to frequently asked questions that relate to the output of results from Marc and Mentat. A general description of some of the derived results available for each element is given in *Marc Volume A: Theory And User Information* under the heading "Element Information". The specific results available for each element are indicated in the *Marc Volume B: Element Library* under the heading Output of Stresses and Output Of Strains. Details on obtaining specific results in the output file are available in the section entitled "Selective Printout" in *Marc Volume A: Theory And User Information*. Further information of beams and bars may be found in Chapter 4 of the *Marc Volume A: Theory And User Information*.

Appendix A: Shape Function Interpolation presents a simplified description of the definition and use of shape functions in finite element analysis, as well as some important implications of their use.

Appendix B: Finite Element Equilibrium discusses issues such as averaging and unaveraging of element stresses in more detail.

Appendix C: Coordinate Transformation) presents the equations necessary to transform stresses for the plane stress case.

Appendix D: Principal Stresses (Plane Stress) presents the equations necessary to evaluate principal stresses from component stresses.

Appendix E: Python Example (Max Stress Results) gives an example of extracting the maximum stress found using a Python script.

Appendix F: Python Example (Displacements at Nodes) gives an example of extracting nodal displacements using a Python script.

# **Consistent Units**

- MARC is unit independent and any system of units may be used. It is essential, however, that all data input quantities are specified using a consistent unit system. For example, if N, m, and kg are used, then the model dimensions must be specified in meters, the elastic modulus in N/m<sup>2</sup> and density as kg/m<sup>3</sup>. With respect to the output of results if N, m, kg have been used in the data input, the results will provide stresses in N/m<sup>2</sup>, forces and reaction in N, displacements in m etc.
- · Rotations are output in radians. This includes angular velocity and acceleration results.
- The units of temperature being used in an analysis are dependent on what is specified in Jobs> Heat Transfer> Job Parameters> Units & Constants.... The default is Celsius.
- When choosing a set of units, an appropriate system should be used to avoid problems with numerical roundoff. For instance using the unit of meters to model a component that is only a fraction of a millimeter in overall size would require that the distance between element nodes would be of the order of 1e-6. Similarly, the use of Mega-Tonnes would be preferable when analysing a massive civil engineering structure compared to kg.
- Using a dimensionally "consistent" set of units is essential in dynamic analyses to obtain meaningful results. For a static analysis without any body force loading (using density), the requirement for consistency is relaxed. In general, if units are chosen for mass (m), length (l) and time (t), the measure used for force must dimensionally correspond with F = m a = ml/t/t.
- The standard SI unit system is normally recommended; i.e., Newton, Metres, Kilograms. This complies by definition with the equation F=Ma (N = kg m/s<sup>2</sup>) and is termed a consistent set of units. If both sides are divided by 1000, a further set of consistent units becomes apparent as (kN = Tonnes m/s<sup>2</sup>). Similarly, multiplying both sides gives (N = T mm/s<sup>2</sup>).
- Any consistent system can be used; for example:
  - N, Millimetres, Tonnes KN, Metres, Tonnes MN, Metres, kTonnes Dyne, Gram, Centimetre Poundal, Pound, Feet

An example of nonstandard sets of units would be (kN, Millimetres, Tonnes), (N, Millimetres, kg).

# **Evaluation of Stresses in Finite Elements**

In a finite element analysis, the stresses are evaluated at positions in each element called "Gauss" points. These points are usually not located at the element nodes but some distance into the element. These points are used to numerically integrate system matrices like stiffness, mass, surface and volumetric loads. See the section entitled "Marc Element Classifications" in *Marc Volume B: Element Library* for details on the exact positions of these points for each element class). Gauss point values are the most accurate results from a finite element analysis.

For general ease of use, however, nodal results are required and in order to obtain them it is necessary to **"extrapolate"** the Gauss point stresses to the nodes. This is performed by using the "assumed element displacement (shape) functions". These shape functions are one of the basic building blocks of the finite element method and vary for each element type. In the general case, there are linear and quadratic shape functions. The former is typically used for corner-noded elements (e.g., 4-node quadrilaterals, 8-node bricks) and are often called "linear" or "lower order" elements. The latter is used for midside noded elements (e.g., 8-node quadrilaterals or 20-node bricks) and often termed "quadratic" or "higher order" elements. For the elements in Marc, see the section entitled "Marc Element Classifications" in *Marc Volume B: Element Library* for details on the shape functions used for individual element classes. See Appendix A: Shape Function Interpolation for a brief explanation of both shape functions and extrapolation.

# Shear Strains used in Marc

Marc uses full tensor components for the stress matrices when all components are available (e.g. continuum elements) - except for the shear strains, where Marc uses a modified definition of shear strain namely  $\gamma_{xy} = \varepsilon_{xt} + \varepsilon_{yx}$ , instead of the actual tensor components  $\varepsilon_{xy}$ . Since the strain tensor is symmetric, then  $\gamma_{xy} = 2\varepsilon_{xy}$ . This nontensor form

comes from the equaiton  $\sigma_{xy} = G\gamma_{xy}$  where G is the shear modulus of the material. Herein, we shall refer to  $\gamma_{xy}$  as the shear angle. Shear angles are used through out Marc and are always given in the user subroutines.

Stress and strain measures must be considered when displacements become large, for example strain measures used in:

- Large Displacement  $\rightarrow$  Green Lagrange
- Updated Lagrangian  $\rightarrow$  Logarithmic
- Nothing  $\rightarrow$  Engineering

To obtain a correct energy evaluation using the standard  $1/2\sigma\epsilon$  equation (area under the stress-strain curve), it is necessary to multiply the correct stress and strain matrices together, otherwise they are not energy-conjugate and will not give the correct result. The tensor stress and strain matrices are not energy-conjugate in this regard. The incremental energy is evaluated as:

sum\_i { sig(i)\*deps(i) + dsig(i)\*deps(i) }

where sig is the beginning increment stress, dsig is the incremental stress and deps is the incremental strain. i ranges from 1 to the number of stress/strain components.

# **Extrapolation/Averaging Tips in Mentat**

There are three element extrapolation methods in Mentat (RESULTS> SCALAR PLOT SETTINGS> EXTRAPOLATION) where:

- *Linear* the average of the integration point values is calculated and placed at the centroid. Then Mentat performs a linear extrapolation of the values from the centroid through the integration point to the nodes.
- Translate the values at the integration points are simply copied to the nearest nodes. If there are fewer
  integration points than nodes, Mentat averages the values of neighbouring integration points. When combined
  with the Isolate feature (RESULTS>ISOLATE) to isolate just one element, this enables you to see the exact
  integration point values produced by Mentat in history plots. No extrapolation is used.
- *Average* Mentat computes the average of all the values at the integration points and assigns an equal value to all the nodes. No extrapolation is used.

The accuracy of the extrapolation procedure is dependent on both the presence of a reasonably uniform stress field and the type of shape function used in the element chosen. For instance, a high stress gradient across an element would be more likely to extrapolate incorrectly; particularly if a linear shape function element is being used. Thus, although equilibrium conditions will always be met, the stress distribution can be wholly inaccurate for an insufficiently refined mesh.

In a typical analysis, each node point will be connected to more than one element and, hence, an averaging process is required to obtain a single value of stress at this node (simply adding all the component stresses and dividing by the number of components) - this is the output obtained in Mentat when choosing "nodal averaging = on" in SCALAR PLOT> SETTINGS> EXTRAPOLATION. Setting "nodal averaging = off" will not perform this process. See Appendix B: Finite Element Equilibrium for a more detailed description of the nodal averaging process.

In areas of interest where stresses will be used as input to the design process, a contour plot of averaged nodal stress should very similar to one using unaveraged nodal results (a smooth transition across element boundaries). This would indicate that the stress distribution in the structure is being simulated sufficiently accurately. For other sections of the model which are not of interest, a coarser mesh would normally be used and a comparison in these areas would typically give significantly different contour plots - the unaveraged contours appearing more like a patchwork quilt. The difference in contour values at the element boundaries indicating either that the mesh is too coarse or the element type insufficient to simulate the stress variation adequately.

- To turn on/off nodal averaging, select RESULTS> SCALAR PLOT SETTINGS> EXTRAPOLATION
- NUMERICS in Mentat always displays nodal averaged values, unless the ISOLATE feature is used (RESULTS> ISOLATE)
- The maximum and minimum values on the legend for a NUMERICS plot are obtained by looping over all the nodes. This means that values at nodes that do not belong to any element (contact control nodes, for example) do influence the min/max for NUMERICS plots

Contact control nodes can be excluded from the nodes that are being considered in the NUMERICS plot by using

#### **RESULTS> POST NODES REM**

... the list of nodes to remove can be generated easily:

SELECT SELECT BY NODES BY ELEMENTS ALL: EXIST. POST NODES REM ALL:UNSELEC.

- The maximum and minimum values on the legend for a CONTOUR PLOT are obtained by looping over all the nodes of each element. This means that values at nodes that do not belong to any element (contact control nodes, for example) do not influence the min/max for CONTOUR plots.
- If all values in a CONTOUR plot are identical (say equal to v), the automatic range is set to (v, 1.01\*v).
- Nodal averaging in Mentat is independent of what is currently visible on the screen. This means that when contouring selected parts of a structure, the elements that have been removed from the active list will still make a contribution to the averaging process. Depending on the relative size of the stress contributions from the elements that are missing, the contours around the edge could have changed significantly if this was not the case.
- To suppress averaging for specific elements select RESULTS> SCALAR PLOT SETTINGS> EXTRAPOLATION> ISOLATE ELEMENTS. This means that when contouring selected parts of a structure, the elements that have been removed from the active list will no longer make a contribution to the averaging process. Depending on the relative size of the stress contributions that are now missing, the contours around the edge could change significantly.

- Nodal averaging of element results to the **output file** is carried out using a weighted averaging scheme based on the angle spanned at a node of an element. This should not have an effect for a perfectly regular mesh.
- The CONTOUR CENT method in Mentat (RESULTS) is a further way to obtain contour plots. Specifying this command sets the results plotting style to element centroid contours. The element centroid value is determined by the extrapolation method being used. If it is set to linear, the Gauss point stresses are extrapolated to the centroid, averaged and displayed. If it is set to translate, the Gauss point values are directly averaged and then displayed.
- Both Mentat and Patran use the same Mentat libraries (when the attach option is used) to extract results. This means that a comparison of extrapolated results will be identical. When reading results from a post (t16) file using the Import option, then Patran will use its own libraries and a slightly different algorithm to extrapolate the Gauss point results.
- It can look like gravity and volumetric loads are applying a moment on the mid-side nodes of shell elements 49 and 72. This is a post processing issue, since Mentat uses the average of the corner node values for the midside node results not only for displacements, but also for forces. When running the analysis without no print, the midside nodes of elements 49 and 72 have zero external forces

# **Stress Coordinate Systems**

- Search for "Material Preferred Direction" or "Material Property (Element) Coordinate Systems in Marc" in *Marc Volume C: Program Input* for further details of the coordinate systems available in Marc.
- Every element type in Marc has a default orientation (that is, a default coordinate system or reference axis) within which element stress-strain calculations take place. There are three coordinate systems used by Marc:
- 1. Global Coordinate System

For 2-D or 3-D solid continuum and composite solid elements the coordinate system is aligned, by default, with the global XYZ coordinate system. This is not normally a problem for isotropic materials since every direction is then a principal direction. For orthotropic materials, however, the material principal coordinates are seldom aligned with the global coordinates. For this reason the Orientation command is used to define a "preferred" or "material" coordinate system.

2. Local (or Marc) Coordinate System

For truss, beam, and shell elements, "local" element dependent coordinate systems are used by default. For example, for shell element 72, the local coordinates are the  $(v^1, v^2, v^3)$  surface coordinates, where  $v^1$  is defined by the first edge direction (node  $1 \rightarrow 2$ ).  $v^3$  is in the normal shell surface direction.  $(v^1, v^2, v^3)$  correspond to the local  $\sigma_x, \sigma_y, \sigma_z$  result directions. As in continuum problems, the Orientation command may be used to define a preferred coordinate system if required.

3. User-defined (or Preferred/Material) Coordinate System

If the stress/strain results are required in coordinate axes that cannot be achieved through the Global or Local systems, then the user-defined Preferred or Material coordinate system should be used. This coordinate system is usually organized such that it coincides with the material principal axes and is defined through the Orientation command on an element basis. This is especially important for non-isotropic materials

(orthotropic, anisotropic, nlelast, or composite materials). Thus, the Orientation command determines the relationship between the material or element coordinate system and the global coordinate system (or the  $0^{\circ}$  ply angle direction, if composite). Essentially, the Orientation command defines the axis system into which the stress and strain results will be transformed. For isotropic materials, this could be carried out as a postprocessing calculation using SCALAR PLOT> SETTINGS> RESULTS COORDINATE SYSTEM (in Mentat). For orthotropic materials assigned to a regular, quadrilateral mesh, this would also be the case. For orthotropic materials assigned to non-regular shell meshes (quadrilateral or triangular), the orientation of the

0° ply will not be consistent, and require the Orientation command to be used.

Consider the following examples, in which a 2-D and 3-D mesh is shown together with arrows defining the element x-axis direction:

Figure 1.1-47 panels 1 and 2 show a 3-D shell mesh, in which the default coordinate axes are, respectively the local system (as defined by the first edge direction) and the global system; panels 3 and 4 show a 2-D solid mesh, in which the default coordinate axes are, respectively the local system (as defined by the first edge direction) and the global system.

• One of the main issues to consider for both isotropic and orthotropic materials is the difficulties in interpreting results if a local element axis is used and the local element axes are not aligned consistently. In Figure 1.1-47

panels 1 and 3, a  $\sigma_x$  in one element is in a different direction to the  $\sigma_x$  of an adjacent element in many cases.

The remedy is to define a preferred system for all elements. Contouring using global result values will not be affected by the local axis definitions and, hence, quadrilateral and triangular elements may be mixed without difficulty, as shown in panel 4. However, in the case panel 2 in which the shell surface is curved, the stresses will be difficult to interpret since the chosen stress component "intersects" the element plane. In such cases direction independent stress measures such as principal or von Mises would be easier to interpret. In addition,

for thin shell elements where the stress output does not include out of plane stress terms ( $\sigma_{yz}, \sigma_{zx}$ ), Marc

will transform the stress state for panel 2 from the default local stress state to a global state which, for an arbitrarily positioned element in space, will give the appearance of through-thickness shear.

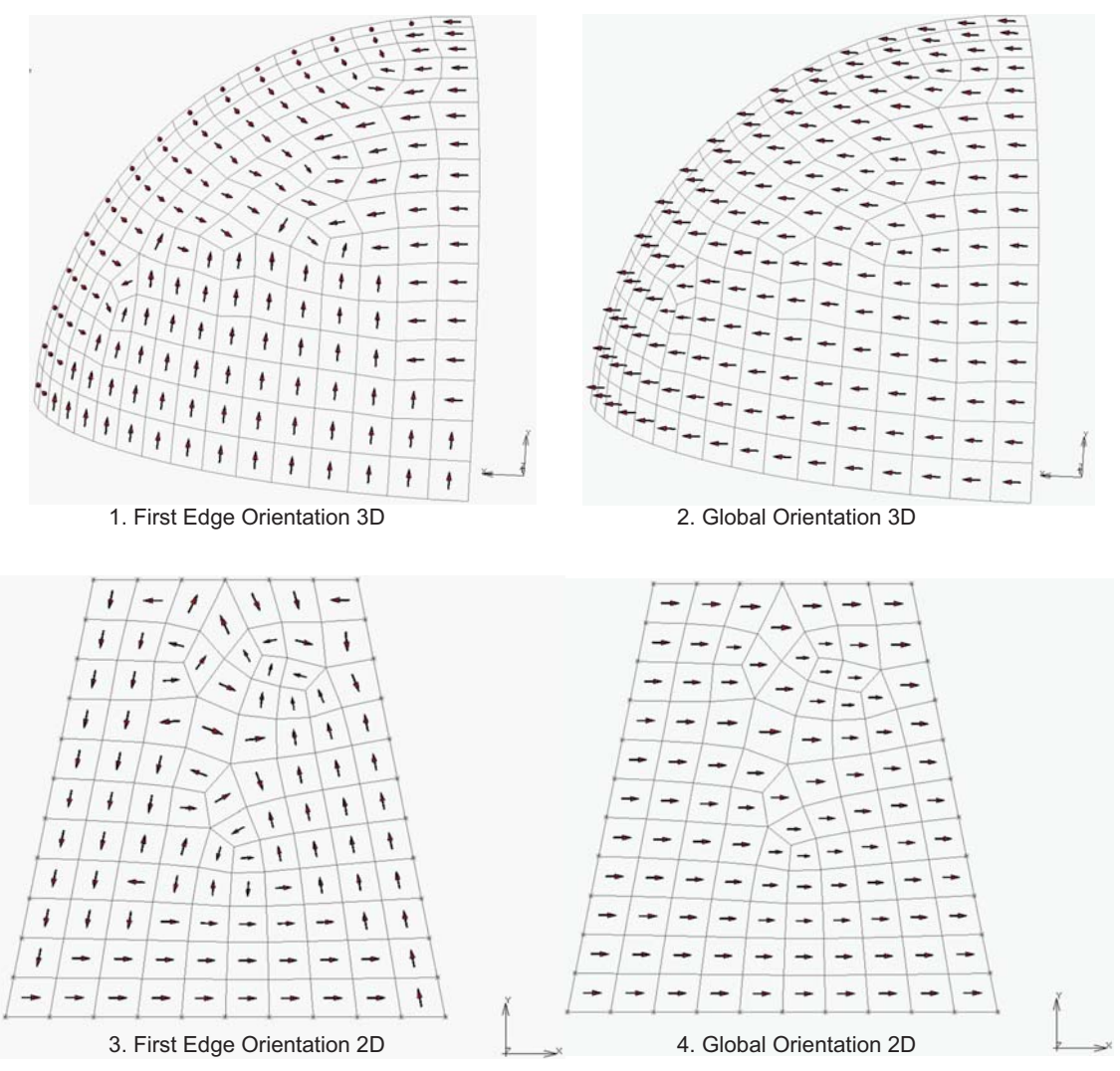

Figure 1.1-47 Local (First Edge) and Global Orientations for 3D and 2D Elements

# **Composite Shells**

In composite shells, the orientation of the materials in each shell layer can vary from layer to layer. In this case, the Orientation command is used to locate the  $0^{\circ}$  ply angle direction in the shell element surface. If the Orientation command is omitted, the  $0^{\circ}$  ply angle direction coincides with the  $v^1$  axis. For each layer, additional ply angle offsets from this  $0^{\circ}$  ply angle direction are given in the COMPOSITE command. This allows the arbitrary orientation of a composite layup in shells with local coordinates. Consider a four element composite shell model in which a

uniform in-plane force load is applied to one end. One of the elements has been split into four triangles. The boundary conditions are minimal to allow free movement. The red arrows show the direction of the first Orientation vector that has been assigned – the preferred x-axis:

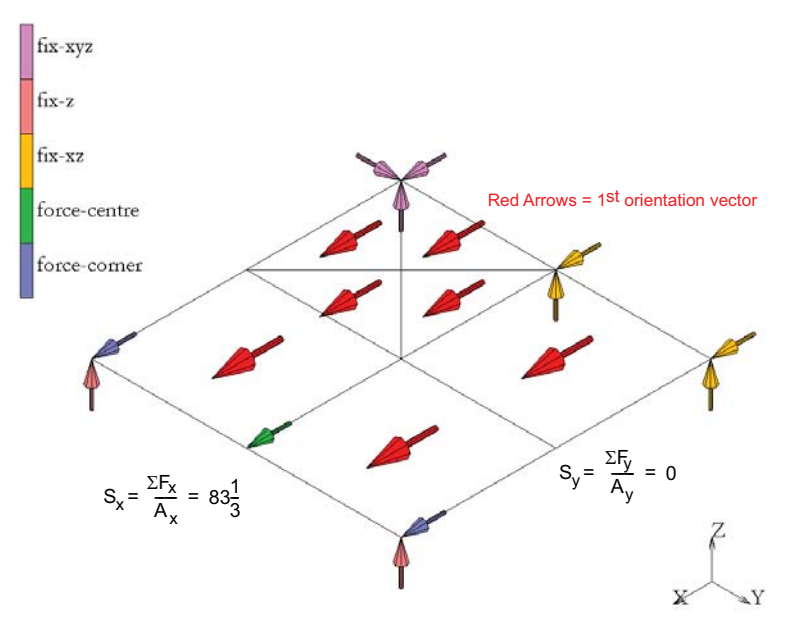

The material used is a four-ply layup of a single orthotropic material with an angle to the preferred x-axis of  $45^{\circ}$  for each ply, where layer one is at the bottom of the stack shown below and the material properties for each ply are shown on the right.

### 224 Marc User's Guide: Part I Introduction

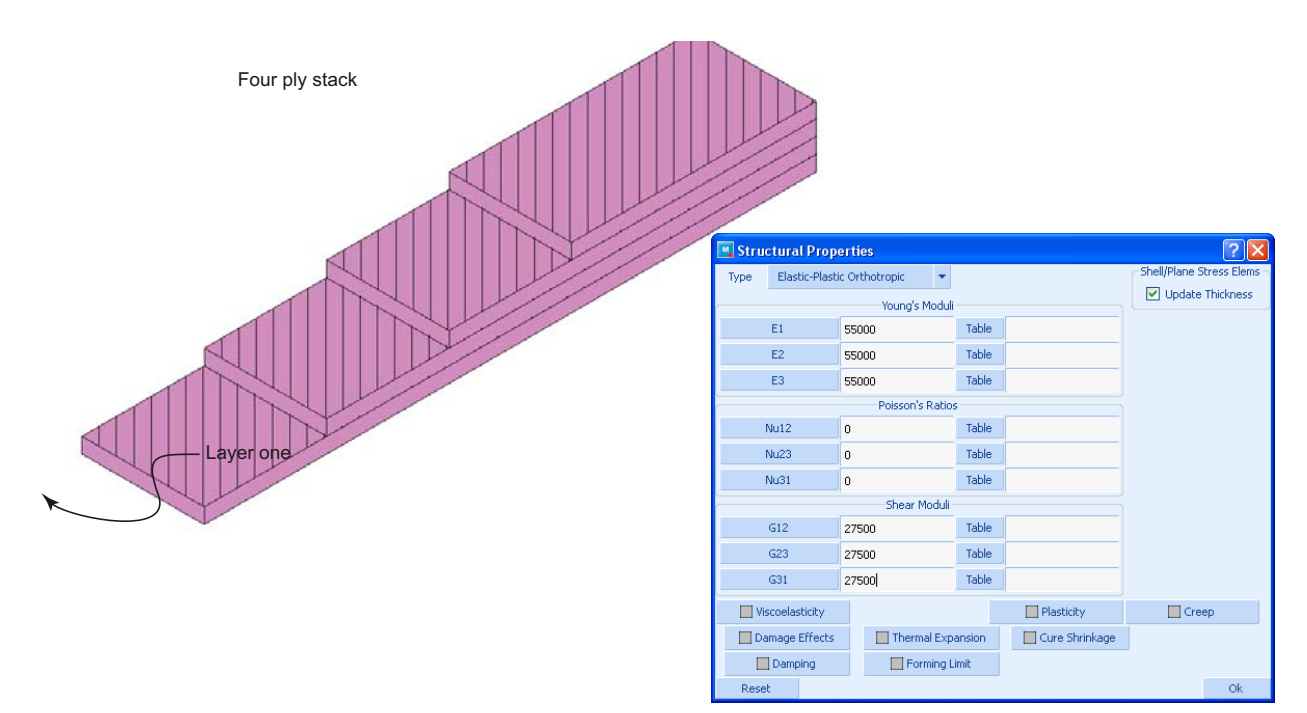

Clearly, this represents a isotropic material and will simplify the discussion of the results to the uniaxial case. Plotting the numerical results for the non-preferred stresses in layer one presents a nonuniform picture because of mixing of components since shells use element dependent coordinate systems, namely:

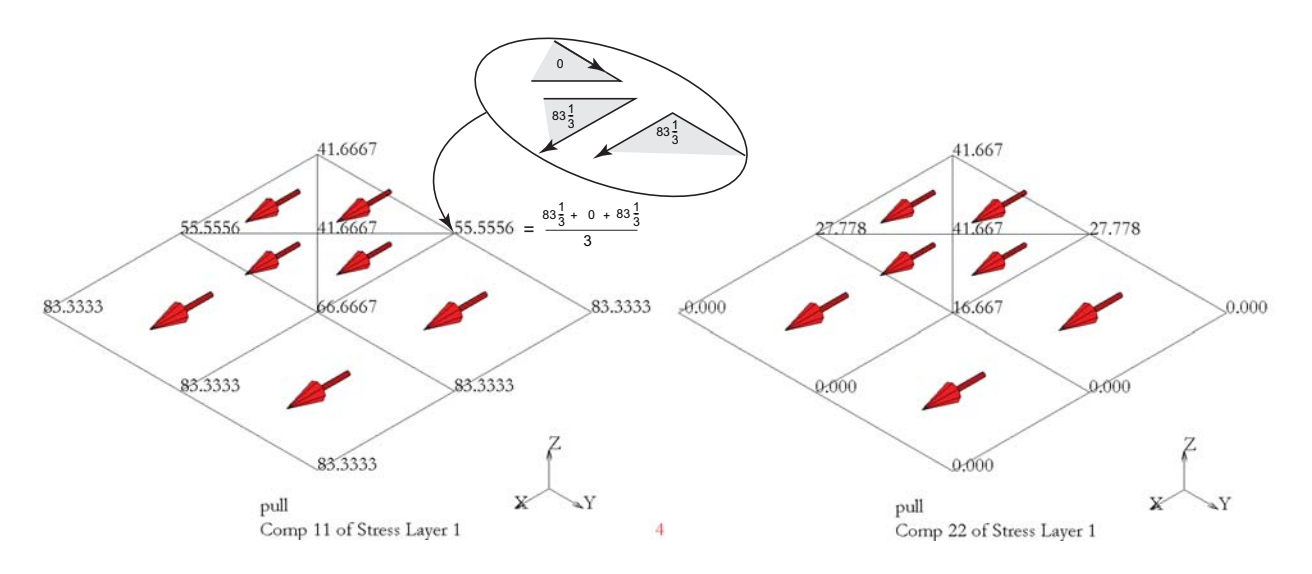

Whereas, if the preferred directions are used, the nodal averaging proceeds correctly by adding components in the correct directions as shown below.

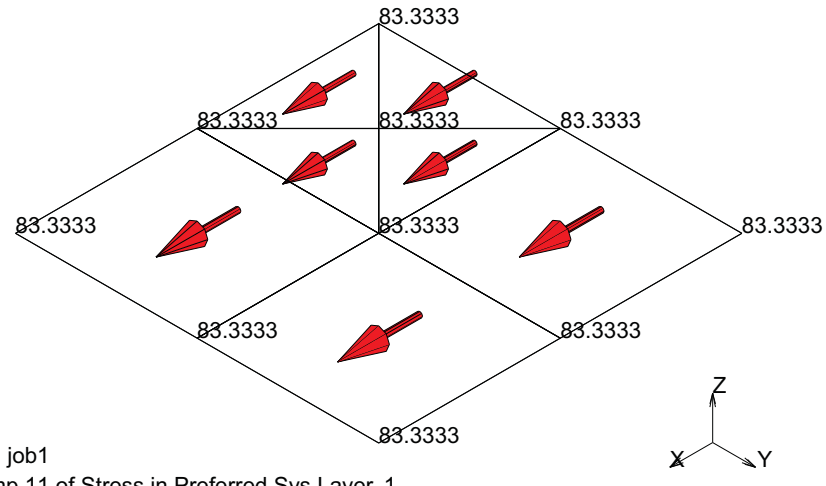

Comp 11 of Stress in Preferred Sys Layer 1

As shown below, the principal values of the preferred stress components are drawn in the principal direction.

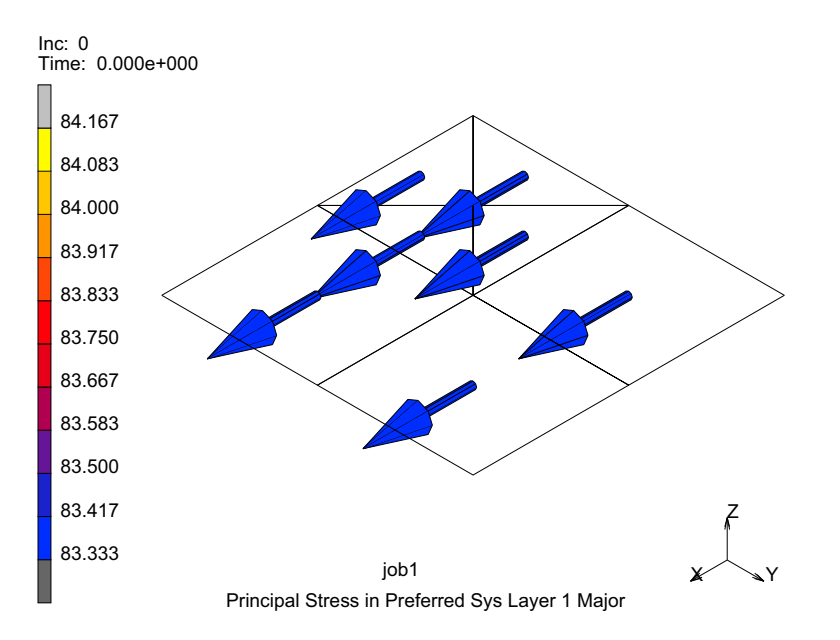

• See the sections entitled "Output of Strains" or "Output of Stresses" in the *Marc Volume B: Element Library* to determine the default element orientation axis for specific elements.

 All results quantities can be transformed in Mentat using the RESULTS> SCALAR PLOT> SETTINGS> RESULTS COORDINATE SYSTEM. See Appendix C: Coordinate Transformation for an example of Plane Stress transformation.

The preferred coordinate system of an element can be requested by selecting the element quantities 1st Element Orientation Vector, 2nd Element Orientation Vector, and Ply Angle in the JOB RESULTS menu. The latter should be selected for all layers of interest.

If the element orientation vectors and the ply angle are available on the post file, then Mentat will display the preferred coordinate system as an orientation in postprocessing.

The stress in preferred system is now transformed to the global system and the principal directions are displayed correctly. Furthermore, if the preferred system information is not available on the post file, then the user will not be able to plot the principal stresses in preferred system anymore as they will be wrong.

A similar problem exists for the regular stress tensor for shell elements. This tensor is defined in the local coordinate system of the element (which may be different from the preferred system). At this point, Marc does not output the directions of this coordinate system to the post file, so Mentat cannot compute the principal directions correctly for these elements. The principal direction will still be displayed incorrectly.

# **Material Axis Definition**

- In the presence of either orthotropic or anisotropic material behaviour, the material axes may be defined accordingly. In general this transformation is termed "orientation"
- "Orientation" is different from "Transformation" (found in BOUNDARY CONDITIONS> TRANSFORMS). The latter permits the transformation of individual nodal degrees of freedom from the global direction to a local direction through an orthogonal transformation that facilitates the application of boundary conditions and the tying together of shell and solid elements.

Transformations are assumed to be orthogonal. Once you invoke a transformation on a node, you must input all loads and kinematic conditions for the node in the transformed system. Nodal output is in the transformed system. This option is invoked using the TRANSFORMATION option. The UTRANFORM option allows transformations to be entered via the UTRANS user subroutine to change; for example, the transformation with each increment. When you invoke this option, the nodal output is in both the local and the global system. Note that, when a node of a deformable body contacts a deformable body, a multipoint constraint (called tying) is automatically imposed. These can produce conflicts with any other nodal transformations and is not recommended. A preferred method to apply transformations in this case would be to use a rigid line or surface.

- See the ORIENTATION option in *Marc Volume C: Program Input* for further details on the data file syntax to orientate the material axes.
- Various user specified orientations may be specified from within Mentat using MATERIAL PROPERTIES >ORIENTATIONS.
- With the ORIENTATION option, it is possible to specify the orientation of the material axes of symmetry (or the 0-ply angle line, if composite) in one of five different ways:

- 1. A specific angle offset from an element edge (in Mentat: edge12, edge23, edge34, edge31, edge41) Edge types for 2-D continuum and shell elements. The direction vector along the specified edge is projected onto the surface tangent plane (x-y plane if continuum, V1-V2 plane if shell) at each integration point. The first preferred direction is given by a rotation about the surface normal (z axis if continuum, V3 axis if shell) equal to the orientation angle. The third preferred direction is given by the surface normal, and the second preferred direction is given by the cross product of the third and first directions.
- 2. A specific angle offset from the line created by two intersecting planes (in Mentat: xy plane, zx plane, yz plane). Global intersecting plane types for 2-D elements. The specified global coordinate plane is intersected with the surface tangent plane. The first preferred direction is given by a rotation about the surface normal from this intersection equal to the orientation angle. The third preferred direction is given by the surface normal, and the second preferred direction is given by the cross product of the third and first directions.
- 3. A specific angle offset from the line created by two intersecting planes (in Mentat: xu plane, yu plane, zu plane, uu plane). User-defined intersecting plane types for 2-D elements. For types xu, yu, and zu plane, the plane determined by the coordinate direction and a user-defined vector is intersected with the surface tangent plane. For type uu plane, the plane determined by two user-defined vectors is intersected with the surface tangent plane. The first preferred direction is given by a rotation about the surface normal from this intersection equal to the orientation angle. The third preferred direction is given by the surface normal, and the second preferred direction is given by the cross product of the third and first directions
- A particular coordinate system specified by user-supplied unit vectors (in Mentat: 3d\_aniso) 3-D type for 3-D elements. The first and second preferred directions are as given by the user. The third preferred direction is given by the cross product of the first and second directions.
- Direct specification of a local coordinate system. This is consistent with the CP identification number on the MD Nastran GRID Bulk Data Entry. The coordinate systems are similar to the MD Nastran CORD1R, CORD1C, CORD1S, CORD2R, CORD2C, and CORD2S options. Note that the data entered here should not be changed upon restart (COORDINATE SYSTEM)
- 6. For hexahedral elements, a local element system defined by element nodal connectivity may be used. This system can be rotated around the three local axes. The first preferred direction joins the centroids of faces 4-1-5-8 and 3-2-6-7. A second vector joins faces 1-2-6-5 and 4-3-7-8. The third preferred direction is given by the cross product of the first preferred direction and this vector. This system is then rotated around the three local axes by the three given angles (3D LOCAL)
- 7. One or more NURBS curves may be used to define the preferred system. These curves must be defined with the CURVES model definition option and only the NURBS variant is allowed. Using the centroid of the element, the closest point on any of the given curves is found. The first preferred direction is given by the tangent vector at this point. For 2-D elements, the second preferred direction is given by the cross product of the global z direction and the first preferred direction. For 3-D elements, this option is only supported for solid shell elements and solid composite elements. The third preferred direction is given by the thickness direction and the second preferred direction by the cross product between the third and first preferred direction. The first preferred direction is recalculated as the cross product between the second and third preferred directions to insure that we have an orthogonal system (CURVES).
- 8. As specified by the ORIENT user subroutine (in Mentat: Usub Orient), the UORIENT user subroutine type for all types of elements. Marc will call UORIENT to obtain the transformation matrix between global coordinates (for continuum elements) or local coordinates (for beams, plates, or shells)

In addition to the preceding orientation options, the following facilities are available in Mentat:

- 1. Align: This command sets the type of the current orientation to 3d\_aniso and determines the user-defined vectors from the three specified points representing a cartesian coordinate system. This command should only be used for orientations that are applied to 3-D elements
- 2. Rotate: This command rotates the current orientation by the specified rotations and should only be used for orientations of type 3d\_aniso
- 3. Local: This command creates a separate orientation of type 3d\_aniso for each of the specified elements and determines the user-defined vectors from the two specified points representing the axis of a local coordinate system. The resulting orientations are initialised to be aligned with the local coordinate system of each element, and then rotated about the local X, Y, and Z axes by the given angles. The specified elements should be 3-D elements.
- 4. Cylindrical: This command creates a separate orientation of type 3d\_aniso for each of the specified elements and determines the user-defined vectors from the two specified points representing the axis of a cylindrical coordinate system. The specified elements should be 3-D elements.

# **Gauss Point Results**

- To obtain Gauss point results in Mentat, select the TRANSLATE extrapolation method and switch off nodal averaging. When combined with the Isolate feature (RESULTS>ISOLATE) to isolate just one element, this enables the exact integration point values to be displayed by MARC in history plots.
- User subroutines such as PLOTV and ELEVAR can also be used to provide such results.
- Selecting JOBS> JOB RESULTS> OUTPUT FILE> Full Element and Node Print in Mentat will give Gauss point element results directly to the output file.
- PRINT ELEM can be used to obtain a selective set of elements.
- Temperature results using post codes 9/180 (elements) are given at integration points. It is possible to select Gauss point results from Patran also.
- By default, if the t16 file is attached, the standard extrapolation to the nodes as done by Mentat is available. If on the translation parameter form Gauss points are requested, then on attachment, the gauss point results are accessed. Unfortunately, the limitation in Patran is that you can't swap back and forth between these without detaching and re-attaching the results.

# Selective Results to the Post File

• In an analysis with large models, the post (results/t16/t19) file often becomes large, involves significant I/O and utilizes a large amount of disk space. Post file version 13 has been implemented in Marc to reduce the size of the post file. The default remains as version 12. This allows Patran to be able to read the default post file. To select the version 13 post file format in Mentat:

```
Jobs> Job Results> POST FILE = 2006 Style
```

• To select the version 13 post file format directly in the Marc data file, specify "13" in the 11th field of the 2nd data block of the POST option. A zero in this field will give the default version 12 format post file. Note that only those elements or nodes selected will be available/visible when post processing, and care should be taken to ensure all entities of interest are selected

Using version 13 provides the following benefits:

- The option to select a subset of elements, contact bodies and nodes for output to the post file via additional options *select element*, *select body* and *select node* on the POST option. For example, the user can select only the exterior elements of contact bodies to be on the post file. It would also be possible to change the elements, nodes, and postcodes for each loadcase independently.
- If the post files are used as input for further analysis such as in jobs with PRE STATE, INITIAL STATE, AXITO3D, and GLOBAL LOCAL options, the full model must be present in the post file. In Mentat, this may be specified using both LOADCASE> LOADCASE RESULTS and JOB> JOB RESULTS.
- The version 13 format of the post file is different from earlier versions since the element variables are stored based on the element types. In version 12 and earlier, the maximum number of integration points is used for all elements, and postcodes are applied to all element types. In version 13, the true number of integration points for that element type is used. Post codes with layers apply only to layered elements and postcodes for beams apply only to beam elements. This leads to significant post file size reduction if there are mixed element types, postcodes with layers and postcodes for beams in the analysis

The reduction of post file size depends on the element types and postcodes in the analysis. In one example using 2400 brick elements and 200 shell elements, stress tensors of two layers are requested for the post file. In version 12, post file size is 56 Mbytes. In version 13, it reduces to 36 Mbytes. If only exterior elements of the contact bodies are selected, the post file size further reduces to 21 Mbytes.

# **Continuum and Generalized Stresses**

There are two main types of stress output for elements in Marc:

# **Continuum Stresses**

Also known as "physical stresses" in Marc, these are named after the stress definitions used in classical continuum mechanics theory and are defined in the usual manner as force per unit area and are denoted by the following symbol types

$$\sigma_{x}, \sigma_{y}, \sigma_{z}, \sigma_{xy}, \sigma_{yz}, \sigma_{zx}$$
  

$$\sigma_{x}, \sigma_{y}, \sigma_{z}, \tau_{xy}, \tau_{yz}, \tau_{zx}$$
  

$$S_{x}, S_{y}, S_{z}, S_{xy}, S_{yz}, S_{zx}$$

The first subscript for the shear stress component stresses represents the face on which the stress acts, the second is the normal direction of this face. Hence, the stress  $\sigma_{xy}$  is acting on the x-face in the global y-direction. The Marc definition is given as follows:

### 230 Marc User's Guide: Part I Introduction

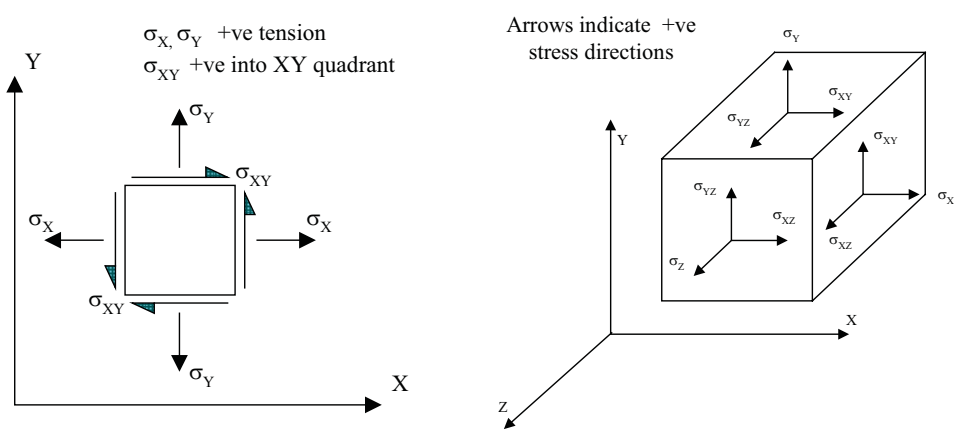

Normal Stress values:

$$\sigma_{xy} = \sigma_x$$
$$\sigma_{yy} = \sigma_y$$
$$\sigma_{zz} = \sigma_z$$

• The shear stress in two perpendicular cutting directions at a point have the same value, i.e.

$$\sigma_{xy} = \sigma_{yx}$$
$$\sigma_{xz} = \sigma_{zx}$$
$$\sigma_{yz} = \sigma_{zy}$$

• The stress tensor  $\sigma_{ii}$  comprises the 6 independent stress values from 3 perpendicular cutting planes at a point

and describes the stress behavior completely:  $\sigma_{ij} = \begin{bmatrix} \sigma_{xx} & \sigma_{xy} & \sigma_{xz} \\ \sigma_{yx} & \sigma_{yy} & \sigma_{yz} \\ \sigma_{zx} & \sigma_{zy} & \sigma_{zz} \end{bmatrix}$  where  $\sigma_{ij} = \sigma_{ji}$ .

- Further to the in-plane Gauss point evaluation, shell elements also evaluate stresses at a number of points through their thickness. This is carried out in order to obtain bending and membrane effects as a result of increasing distance from the neutral axis. These through-thickness stress evaluation points evaluate what are commonly termed "surface", "layer" or "fibre" stress results.
- Numerical integration through the shell thickness is performed using Simpson's rule for homogeneous shells and the trapezoidal rule for a composite shell. The number of equally spaced integration points (layers) can be defined for homogeneous shells via the data file SHELL SECT parameter or using JOBS> JOB
   PARAMETERS> # SHELL/BEAM LAYERS in Mentat. For nonhomogeneous materials, the number of layers is

defined through the COMPOSITE data file parameter. For homogeneous material, the number of layers must be odd. Seven points are enough for simple plasticity or creep analysis. Eleven points are enough for complex plasticity or creep (for example, thermal plasticity). For linear material behavior, three points are sufficient. The default is 11 points

- For shell and beam elements, the layers at which stress results are required may be specified in JOBS> JOB RESULTS> SELECTED ELEMENT QUANTITIES> LAYERS. The options from within Mentat are:
  - 1. All: This command activates all element layers for a selected post tensor. Values for this tensor will be written at all layers.
  - 2. Out & Mid: This command activates the outer and middle element layers (top, middle, and bottom) for a selected post tensor.
  - 3. List: User specified layer numbers at which the selected post tensor should be output
  - 4. Default: This sets the default layer for the selected post tensor which, for shells, is the mid-plane (see the Mentat User Guide command post\_tensor\_default\_layer). Furthermore, the results will be generalised stress/strain measures.

Shell Layer Convention: The layer number convention is such that layer one lies on the side of the positive normal to the shell, and the last layer is on the side of the negative normal. The normal to the element is based upon both the coordinates of the nodal positions and upon the connectivity of the element:

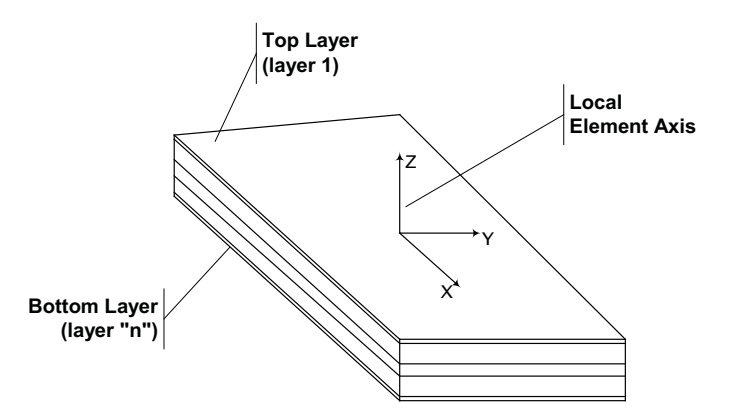

- The local element directions are defined from the element numbering with the local X-axis defined from the first element node to the second. The element numbering can be obtained from the output file or from the MESH GENERATION> ELEMENT> SHOW command (it will print the element node numbering to the Mentat command window). The local Y-axis is at right angles in the plane of the element surface and the local Z-axis is the normal direction according to the right hand rule.
- The orientation of the local z-axis can be displayed by using MESH GENERATION > CHECK > ID BACKFACES. This presents a contoured display indicating the orientation of this element normal. If both the surfaces and their underlying elements are displayed, the surface contours will be visualised – hence turn of the surface display (PLOT> SURFACES...) to see the element orientation.

- Back/Outside refers to the bottom surface, Front/Inside refers to the top surface and Front refers to the top surface. The top surface corresponds to layer 1 (most positive normal direction). The bottom surface to layer n (most negative normal direction). The middle layer for a seven layer shell will be layer 4, whilst for a five layer shell, layer 3. For Nastran shell elements, the bottom surface is layer 1.
- Middle surface stresses represent membrane action only. For Example top and bottom surface stresses additionally include the effects of bending stress.
- If you have a mixture of elements on a shell that may not have been created at the same time, then there is a
  possibility that some local z-directions will point in opposite directions. In this case, use the MESH
  GENERATION > CHECK > ALIGN SHELLS (pick the reference element and Mentat will make all adjoining
  elements to have the same outward normal by changing the node orientation) to get them all pointing in the
  same direction. Aligning shells does not align the in-plane x/y-axes. Aligning shells does not take account of
  visible groups and will always work on all the analysis elements.
- This choice is not available if the shell bifurcates, but it is possible subsequently to 'flip elements' for groups that may be wanted in different directions. The flip element command works by spinning the element through 180° about a line parallel to the element node 1-2 line that passes through the element centroid.
- With composite elements, the layer numbering follows the same rules; however, the stress recovery points are at midlayer. If a uniform material is represented as a composite material, the surface stresses will not be recovered.

For plate elements, not having the additional membrane stress terms, this layered approach is not necessary and continuum stress output is computed at the neutral axis only - giving a single set of stresses.

## **Generalised Stresses**

- Generalised stresses are also known as "average membrane" stresses and are available for shell elements. They are dimensionally defined as a stress. They are not to be confused with "stress resultant" output, defined as force or moment per unit width
- Generalised stresses are obtained at each Gauss point by integrating the shell "layer" continuum stresses over the thickness of the shell. In the same way, generalised strain are their work-conjugate counterparts and examples include curvature and rotation
- More information on how the generalised stresses and strains are evaluated can be obtained from the "Shell Elements" section of *Marc Volume A: Theory And User Information* (search for "Element Information"). The equation given for the generalised stress is:

$$\sigma_G = \int_{-t/2}^{t/2} \sigma dy$$

• Where  $\sigma_G$  is the generalised stress and dy corresponds to the through-thickness direction. To see what this means a little more clearly:

$$\sigma_G = \int_{-t/2}^{t/2} \sigma dy \approx \frac{1}{t} \sum_i \left( \frac{f_i}{lt_i} \right) t_i$$

- Where  $\sigma_1, t_1$ , and  $f_1$  are the stress, thickness and force associated with layer 1. l is the shell width. The quantity  $\frac{fi}{l}$  is the force per unit width for the layer i.
- Generalised stresses and strains are only available from the Marc output file.

# **Result Types**

Search for "Element Post Codes" and "Nodal Post Codes" in *Marc Volume C: Program Input* for details of the element/node-based results available from a Marc analysis.

# Stress (post code 311)

- Element-based results.
- If an updated Lagrangian analysis is being carried out, then this will be the Cauchy stress. If a total Lagrangian analysis, this will be the 2<sup>nd</sup> Piola-Kirchhoff stress. See later section on Updated and Total Lagrangian solutions.
- Post Codes 11-16 give generalised stress quantities if no layer number is specified for a shell analysis. In this case, the Mentat display can be confusing, because Mentat still uses comp11, comp22 etc. If a layer number is given, these are physical layer quantities (i.e. local continuum stresses).

This stress measure may be local or global, depending on the element type. For shells and beams, it will be based on the local element coordinate system whilst for continuum it will be global.

# Cauchy Stress (post code 341)

- Element-based result. Also known as the "true" stress.
- The stress is thus given in terms of current area and current deformed geometry (force per unit deformed area). As a result, it is the most naturally understood stress measure, that is, it most naturally describes the material response.
- If a total Lagrangian analysis is being carried out, then this will be evaluated accurately from the 2<sup>nd</sup> Piola-Kirchhoff stresses used by preference in a total Lagrangian analysis. See later section on Updated and Total Lagrangian solutions.
- This stress measure may be local or global, depending on the element type. For shells and beams, it will usually be based on the local element coordinate system whilst for continuum it will be global.
- Its corresponding True/Log strain measure is also available using post code 681.

## Stress in Preferred System (post code 391)

- · Element-based result.
- Components of stress in the user "preferred" coordinate system defined by the ORIENTATION option (MATERIAL> ORIENTATIONS in Mentat). This is a material characteristic and may be modified on this basis throughout the mesh.
- If an Updated Lagrangian analysis is being carried out, then this will be the Cauchy stress. If a Total Lagrangian analysis, this will be the 2<sup>nd</sup> Piola-Kirchhoff stress. See later section on Updated and Total Lagrangian solutions.
- If no ORIENTATIONS are defined, the stress measure may then be local or global, depending on the element type. For shells and beams, it will be based on the local element coordinate system; while for continuum, it will be global.
- **Note:** When the LARGE STRAIN parameter is used, Cauchy stress in the Preferred system is automatically shown in the Post File for all cases for post code 391 i.e., for both Total Lagrangian and Updated Lagrangian.

# Global Stress (411)

- · Element-based result.
- Stresses in global (X,Y,Z) directions.
- If an Updated Lagrangian analysis is being carried out, then this will be the Cauchy stress. If a Total Lagrangian analysis, this will be the 2<sup>nd</sup> Piola-Kirchhoff stress. See later section on Updated and Total Lagrangian solutions.
- For post codes 411 (and 421, 431, 441), global quantities for shell elements are reported for as many layers as requested and the same layer numbering system is used as for regular shell quantities. Layer 1 is the top surface; layer 2 is the next surface, etc.
- Useful measure for shells that are not regularly aligned particularly in the case of triangular elements.
- See "Interpretation of results" for issues regarding shell global stresses.

# Default Stress

- Element-based result.
- Stresses in the element directions (i.e. for shells their local directions and global directions for continuum elements).

# **Tresca Intensity**

- Element-based result.
- This is defined in Chapter 12 of *Marc Volume A: Theory And User Information* and is the maximum shear stress obtained from Mohr's circle. There is no post code for this quantity and is not available in the post file at present. The PLOTV user subroutine would be needed to obtain this quantity in the post file. It is evaluated and printed to the output file when stresses are requested.

• If an Updated Lagrangian analysis is being carried out, then this will be based on the Cauchy stress. If a Total Lagrangian analysis, it will be based on the 2<sup>nd</sup> Piola-Kirchhoff stress. See later section on Updated and Total Lagrangian solutions.

# **Normal Stress**

- · Element-based result.
- At the outer surface of the structure the normal stress can be evaluated from the stress tensor using the normal vector to the surface  $(\sigma_{ij} * n_j)$ .
- If an Updated Lagrangian analysis is being carried out, then this will be based on the Cauchy stress. If a Total Lagrangian analysis, it will be based on the 2<sup>nd</sup> Piola-Kirchhoff stress. See later section on Updated and Total Lagrangian solutions.

# Shear Stress

- Element-based result.
- At the outer surface of the structure the shear stress can be evaluated from the stress tensor using the tangential vector to the surface  $(\sigma_{ij} * t_j)$
- If an Updated Lagrangian analysis is being carried out, then this will be based on the Cauchy stress. If a Total Lagrangian analysis, it will be based on the 2<sup>nd</sup> Piola-Kirchhoff stress. See later section on Updated and Total Lagrangian solutions.

# **Normal Total Strain**

- Element-based result.
- At the outer surface of the structure the normal strain can be evaluated from the strain tensor using the normal vector to the surface  $(\varepsilon_{ii} * n_i)$ .
- If an Updated Lagrangian analysis is being carried out, then this will be based on the log (true) strain. If a Total Lagrangian analysis, it will be based on the Green-Lagrange strain. See later section on Updated and Total Lagrangian solutions.

# Shear Total Strain

- Element-based result.
- At the outer surface of the structure the shear strain can be evaluated from the strain tensor using the tangential vector to the surface  $(\varepsilon_{ij} * t_j)$ .
- If an Updated Lagrangian analysis is being carried out, then this will be based on the log (true) strain. If a Total Lagrangian analysis, it will be based on the Green-Lagrange strain. See later section on Updated and Total Lagrangian solutions.

## Mean Normal Intensity

- Element-based result.
- This is defined in Chapter 12 of *Marc Volume A: Theory And User Information* and is otherwise known as "mean normal stress". It is the trace of the stress tensor divided by three (i.e. the hydrostatic pressure part of the stress).
- If an Updated Lagrangian analysis is being carried out, then this will be based on the Cauchy stress. If a Total Lagrangian analysis, it will be based on the 2<sup>nd</sup> Piola-Kirchhoff stress. See later section on Updated and Total Lagrangian solutions.

## Equivalent Mises Stress/Equivalent von Mises stress (post code 17)

- · Element-based result.
- This and other related issues are discussed in a separate technical note "Equivalent Stresses".
- This is alternatively called the "von mises intensity" and corresponds to the "mises intensity" obtained in the output file. It is described in the section entitled "Element Information" in *Marc Volume A: Theory And User Information*.
- The "equivalent von Mises" stress is evaluated in Marc during the solution and passed to Mentat as Gauss point results, where the values are linearly extrapolated to the nodes and then averaged (usually). This extrapolation can result in negative values and is a sign of poor mesh quality in that area.
- Mentat also provides an "equivalent stress" measure. This uses the same equations as for post code 17, but is computed directly from the stress tensor during post processing by extrapolating the Gauss point stress tensor, averaging to obtain a nodal value and then evaluating the equivalent stress in the usual manner. Small differences may be seen between this measure and postcode 17 in some circumstances...the difference is broadly that the equivalent von Mises stress (postcode 17) is a derived-extrapolated result whilst the "equivalent stress" is an extrapolated-derived result.
- The differences should be minimal when the "translate" extrapolation method is used, as expected.

# Equivalent Stress/yield (post code 59)

- · Element-based result.
- The initial yield stress is used, not the current. The values will be in the range 0-1 for un-yielded material and greater than 1 for yielded material. For temperature dependency (where so is normally specified as unity, this will give the equivalent stress.
- If an Updated Lagrangian analysis is being carried out, then this will be based on the Cauchy stress. If a Total Lagrangian analysis, it will be based on the 2<sup>nd</sup> Piola-Kirchhoff stress. See later section on Updated and Total Lagrangian solutions.

## Equivalent Stress/yield at Current Temperature (post code 59)

- Element-based result.
- The initial yield stress is used, not the current. In this case, account is taken of the temperature dependency. The values will be in the range 0-1 for un-yielded material and greater than 1 for yielded material.

• If an Updated Lagrangian analysis is being carried out, then this will be based on the Cauchy stress. If a Total Lagrangian analysis, it will be based on the 2<sup>nd</sup> Piola-Kirchhoff stress. See later section on Updated and Total Lagrangian solutions.

## **Effective Plastic Strain**

- · Element-based result.
- There are two ways of using the equivalent (von Mises) plastic strain.
  - a. "Total" Equivalent Plastic Strain (post code 7): The integral of equivalent plastic strain rate
  - b. "Current" Equivalent Plastic Strain (post code 27)

Both are evaluated using the same equation  $(d\varepsilon^p = SQRT(2/3) * (d\varepsilon^p_{ij})^{1/2})$ .

- a. represents the integration of the incremental equivalent plastic strain values of the analysis time period. This is what the plasticity routines use since plasticity is, by definition, a history-dependent process as seen in the incremental nature of the numerical flow rules. This measure may increase (or remain constant) throughout the analysis. It will not decrease. Broadly, it captures the maximum value of the von Mises plastic strain measure provided by the continuously changing combination of the direct plastic strain components at each increment.
- b. is the equivalent value of the plastic strain tensor at a particular increment. This may increase or decrease over the analysis especially so in the case of cyclic loading. The reason for this is due to the negative cross-terms in the equation. It is hard to think of a useful application for this result quantity. Note that the plastic strain components themselves will not decrease only the scalar result from this von Mises equation. Nastran does not output this measure.

For example:

 $TEPS_t = TEPS_{t-1} + d(TEPS)$  $EPS = EPS_t$ 

where TEPS is the "total equivalent plastic strain" and EPS, the "equivalent plastic strain". Also, d(TEPS) = d(EPS), the incremental equivalent plastic strain.

As d(TEPS) is always positive, TEPS will always increase and never reduce, whilst EPS can increase and decrease. If a simple bar tension and compression test is carried out, TEPS will be seen to go from 0 to 1 and then to 2, whilst EPS goes from 0 to 1 and back to 0. TEPS measures the accumulated total plastic deformation regardless if it is in compression or tension.

- In general it can be said that the "current" measure will never rise above the "total" measure.
- The effective plastic strain output from Nastran is a "total" quantity. It is an accumulative scalar that accounts for the plastic flow during the analysis. Thus, to compare the "current" scalar result of the von Mises strain equation using total strain components with that from the "accumulated" von Mises strain equation with plastic components is not appropriate.

- An additional point is that when evaluating the Total Equivalent Strain (using the total strain components), the use of the "current" plastic strain components means that the result is some sort of combination of the elastic and the "current" plastic strains, i.e. not the total plastic strains hence the plastic strain component being used in this evaluation will necessarily be less than the Total Equivalent Plastic Strain that is evaluated separately. The difference can be significant.
- It should also be born in mind that the summation of the "current" equivalent plastic strain and the elastic equivalent strain will rarely (and even then, coincidentally) equal the total equivalent strain, simply because it is not a strain in the usual sense and the additive assumption made does not apply. The summation only applies to the direct strain components:

 $\varepsilon_{elastic(i)} + \varepsilon_{plastic(i)} + \varepsilon_{creep(i)} + \varepsilon_{damage(i)} = \varepsilon_{total(i)}$ 

- Apart from the von Mises strain measure being an unusual one to use in general, it is not recommended to use the total effective strain measure to interpret structural response when both plastic and elastic strains are present. These measures need to be investigated separately.
- The easiest way to get plastic strain tensor components for elements from Marc is to select Full Element & Node Print in the JOBS> JOB RESULTS > OUTPUT FILE menu of Mentat. This will print the information to the output file. If the output needs to be minimised, then the PRINT CHOICE command may be manually added to the data file to specify only those elements for which plastic strain results are required. NUMERICS can also be used in Mentat to obtain the plastic strain component values individually - note that the shear strains in Marc are engineering values and not tensor values.

# **Principal Stress**

- Element-based result.
- The principal stresses associated with either the generalised stress or continuum stresses are available for output. The axis system will be the same as that discussed above.
- If an Updated Lagrangian analysis is being carried out, then this will be based on the Cauchy stress. If a Total Lagrangian analysis, it will be based on the 2<sup>nd</sup> Piola-Kirchhoff stress. See later section on Updated and Total Lagrangian solutions.
- Principal stresses (\u03c6<sub>min</sub>,\u03c6<sub>max</sub>,\u03c6<sub>int</sub>) are assumed to act along planes in which shear stress is zero and are computed using the standard equations developed from the Mohr's circle stress diagram. The minimum and maximum principal stresses are always orthogonal and are used frequently for problems involving crack progression.
- Principal stresses are not stored in the post file, but are calculated directly from the stress tensor in Mentat. This means that they are not calculated in the element loops during the incremental solution (unless locally required for one or two of the material models). Principal stresses are seen in the output because they have been requested specifically - and they are calculated in a separate loop during the writing of the output file.
- The principal values are calculated from the physical components. Marc/Mentat solve the eigenvalue problem for the principal values using the Jacobi transformation method. Note that this is an iterative procedure and may give slightly different results from those obtained by solving the cubic equation exactly.
- Mentat uses an extrapolate-derive approach to evaluate the Principal nodal stress in Mentat.

- There are four Principal results quantities available in Mentat:
  - 1. Principal Stress Min
  - 2. Principal Stress Int
  - 3. Principal Stress Max
  - 4. Principal Stress Major

The first three are based on both the sign and the magnitude of this derived quantity – that is, the minimum principal stress will be the most negative value obtained and the maximum will be the most positive obtained. The principal major stress is simply the maximum value obtained without taking the sign into account

Principal directions in Mentat

From a stress tensor, Mentat computes principal values and these can be displayed as a triad (with their directions) as a tensor plot. At present, that is all that is available, that is, it is not possible to obtain the principal angles from Mentat or the Marc output file.

The principal stress directions need not be tangential to the plane of the element. This is the case for thin shell elements, but not for thick shells. Due to the presence of the xz and yz stress components, the principal directions may have a component normal to the plane of the element.

• There are certain circumstances when the maximum principal stress value is not the same as the major principal stress value. If you consider a node where the following principal stresses exists:

Node 1: Pmax = 5.0 Pint = -2.0 Pmin = -9.0Then maximum principal will be 5.0, while the principal major will show -9.0 (the largest numerical modulus value).

• The maximum principal shear stress may be important if the shear strength of a material is significantly lower than the direct strength. "Luders" bands, for instance, are shear lines along which failure can occur and are typically seen when the yield stress is just attained.

At present Mentat does not evaluate the maximum shear stress or strain. It is necessary to write a user subroutine or a python script (py\_post module) to evaluate the maximum principal shear values if required.

## Damage:

• Damage post code 80.

This is actually a damage indicator for Cockroft-Latham, Oyane, Principal stress and one defined in UDAMAGE\_INDICATOR.F.

• For Lemaitre damage criterion, use 178 (Damage factor) or 179 (relative damage).

### Thermal/Temperature / Flux:

• Common result post codes are as follows:

| Post<br>Code  | Element Results                      | Notes                                                                                                    |
|---------------|--------------------------------------|----------------------------------------------------------------------------------------------------|
| 9             | Total temperature                    | For heat transfer, this is used for all heat transfer<br>elements. Known in Mentat (pre/post processing), as<br>"Temperature (Integration Point)". Available for use<br>with structural analyses to check that any<br>temperatures have been applied correctly. |
| 10            | Increment of temperature             | Available for use with both thermal and structural<br>analyses to check that any temperatures have been<br>applied correctly                                                                                                    |
| 180           | Total temperature                    | Available for use with thermal/coupled only                                                                                                    |
| 371           | Thermal strain tensor                | Known in Mentat as the "Thermal strain" element<br>tensor. Available for use with structural analyses (not<br>sensible for thermal analyses)                                                                                                    |
| 181-183       | Components of temperature gradient T | Available for use with thermal / coupled only                                                                                                    |
| 184-186       | Components of flux                   | Available for use with thermal / coupled only<br>Provides heat flux per unit area                                                                                                    |
| Nodal Results |                                      |                                                                                                    |
| 14            | Temperature                          | Available for use with thermal / coupled only                                                                                                    |
| 15            | External Heat Flux                   | Available for use with thermal / coupled only                                                                                                    |
|               |                                      | External Heat Flux is a total nodal value                                                                                                    |
| 16            | Reaction Heat Flux                   | Thermal / coupled only<br>Reaction Heat Flux is a total nodal value                                                                                                    |
|               |                                      | reaction from the total house fund                                                                                                    |

- When using shells in heat transfer, it is important to enter a code for each layer in chronological order if post file is to be correctly read by the INITIAL STATE or CHANGE STATE options.
- It is not recommended to use nodal temperatures obtained by extrapolating the Gauss point temperatures (postcodes 9/180) when post processing in Mentat.

This is because such nodal temperatures will have firstly been interpolated back to the Gauss point locations to obtain the derived temperatures and then a further extrapolation will have been carried out to obtain the nodal values.

It is far better to use the **nodal** temperatures from the solution directly (post code 14)

For the same reason, it is not reasonable to compare the nodal temperatures from the output file to the nodal temperatures obtained in the post file by extrapolating the Gauss point results to the nodes.

Any differences will be less significant as the mesh is refined and the temperature gradient across an element is reduced.

• An example of the data file syntax follows that saves nodal displacements (1) and temperatures (14) as well as the global element stress tensor (411):

```
POST

2, 16, 17, 0, 0, 19, 20, 0, 1, 0, 0, 0, 1,

411,

9,

NODAL, 1

NODAL, 14
```

• The Marc "q" that is found in *Marc Volume A: Theory And User Information* is total flux (Q) per unit area and is consistent with the generally accepted definition.

# Energies

• The undocumented Marc data command:

POST,,5

permits all energy variables to be written to the post file – although this is the default anyway.

- Marc User's Guide, Chapter 6.8 demonstrates the use of the energy results
- The following energies are available:
  - a. Total strain energy density

Available (total or group-based) in OUT via PRINT ELEM/VMAS, and POST via postcode 48 or Global Variables.

Total over the whole model is always in the output file.

b. Elastic strain energy density

Available (total or group-based) in OUT via PRINT ELEM/VMASS and POST via postcode 58 or Global Variables.

Total over the whole model is always in the output file.

c. Plastic strain energy density

Available (total or group-based) in OUT via PRINT ELEM/VMASS and POST via postcode 68 or Global Variables.

Total over the whole model is always in the output file (where applicable).

d. Creep strain energy

Available (total only) in POST via Global Variables.

Total over the whole model is always in the output file (where applicable).

e. Work done by applied force or displacement

Available (total only) in POST via Global Variables. Not available on an element or group basis (not sensible).

Total over the whole model is always in the output file.

f. Work done by frictional forces

### 242 | Marc User's Guide: Part I Introduction

Available (total only) in POST via Global Variables. Not available on an element or group basis (not sensible).

Total over the whole model is always in the output file.

g. Work done by contact forces

Available (total only) in POST via Global Variables.

Total over the whole model is always in the output file.

h. Kinetic energy (dynamic analyses)

Available (total only) in POST via Global Variables. Not available for groups since element mass matrices would need to be recomputed – costly.

Total over the whole model is always in the output file (where applicable).

Defining dummy contact bodies for the elements of interest would cause Marc to provide contact body velocities as a global output. Getting kinematic energies from these would then be possible (mass is available on a contact body basis).

i. Damping energy (dynamic analyses)

Available (total only) in POST via Global Variables. Not available for groups since element damping matrices would need to be recomputed – costly.

Total over the whole model is always in the output file (where applicable).

j. Thermal energy (thermal analyses)

Available (total only) in POST via Global Variables.

Total over the whole model is always in the output file (where applicable).

Damping Energy

Damping energy and total work done by friction forces can have negative values

Damping energy is calculated for mass dampers

The way to view the energy balance is dependent on the analysis type

For analysis with dynamics, the energy is balanced between the change of kinetic energy and the work done by external forces, excluding the energies dissipated by plastic/creep strain and dampers

Energy loss might be observed for dynamic analysis because of numerical dissipation

Energy Balance

$$SE + CSE + KE - DE = WE + KE_{initial}$$
(1-1)

The total work done by external forces should be viewed as:

$$WE = WC + WA + WF \tag{1-2}$$

For static analysis, the energy balance can be calculated by Equation 1-3.

$$WE = SE + CSE + ES + EF \tag{1-3}$$

(1-4)

From Equations (2) and (3), the energy balance can be calculated by Equati1-4

$$WC + WA + WF - ES - EF = SE + CSE$$

| 1     |   |
|-------|---|
| where | ٠ |
| where | ٠ |

| Total Strain Energy                                        | SE                                                                  |  |
|------------------------------------------------------------|---------------------------------------------------------------------|--|
| Total Elastic Strain Energy                                | ESE                                                                 |  |
| Total Plastic Strain Energy                                | PSE                                                                 |  |
| Total Creep Strain Energy                                  | CSE                                                                 |  |
| Thermal Energy                                             | ME (Available for heat transfer or coupled stress/thermal analysis) |  |
| Total Kinetic Energy                                       | KE                                                                  |  |
| Initial Kinetic Energy                                     | KE <sub>initial</sub>                                               |  |
| Total Energy Dissipated By Dampers                         | DE                                                                  |  |
| Total Energy Contributed By Springs                        | ES                                                                  |  |
| Total Energy Contributed By<br>Foundations                 | EF                                                                  |  |
| Total Work By All External Forces                          | WE                                                                  |  |
| within which various contributions are also calculated as: |                                                                     |  |
| Total Work By Contact Forces                               | WC                                                                  |  |
| Total Work By Applied Forces                               | WA                                                                  |  |
| Total Work By Friction Forces                              | WF                                                                  |  |

• The strain energy (SE) output from Marc is obtained from:

# $\sigma * \epsilon * V$

where  $\sigma$  and  $\varepsilon$  are the stress and strain at the integration point. V is the element volume. This integration is numerically "exact" for both fully and reduced integration elements – but the constant stress fields associated with the single integration points of reduced integration elements will have the expected tendency to produce less accurate stress and, therefore, strain energy results. For a coarse mesh, this lack of accuracy gets more profound.

This means that the Work Done (WD) value is much better than the SE value, in particular when the mesh is coarse, since the stiffness and internal forces of a reduced integration element do vary across the element and, hence the energy evaluation can be more accurate

A finer reduced integration mesh will improve the SE value and brings it closer to the WD value. Using full integration also improves the SE values, even for a coarse mesh (more integration points in the element) and the agreement of SE and WD is good for coarse and fine meshes

• Re: Differences between 'total strain energy' and the area under the load-deflection curve

This may be noticed when carrying out a crack growth analysis in which the area under the load-deflection curve is being evaluated using a user subroutine. The difference is related to an initial hydrostatic pressure load being applied since this means that work was being done against the pressure field as the crack grew. If this work is calculated from the volume change of the model when the crack is introduced and subtracted from the strain energy reduction, the results for the energy release rate will be consistent the force-deflection curve.

There may still be a very small difference in the absolute values of the energy, which will be attributable to approximations in the numerical integration

Confusion can arise because when calculating the STRAIN energy release rate, since this is only accurate if no work is done against external forces. This is usually achieved by preventing movement of the model boundaries.

• Re: Negative or positive contact work quantities

The work done by external contact forces usually means the work done "to" deformable bodies. So, if a deformable body receives work from an external or contact/friction force, the work contributed to this body will be positive. However, if the deformable body does work to the environment, e.g. other bodies contacting it, the work contributed to this deformable body will be negative.

Especially in the case of friction, the sign of frictional work is merely determined by the friction force and relative motion between the contact bodies.

Assume that a body is moving on a contact surface and let F1 denote the frictional force, V1 the velocity of the deformable body and V2 the velocity of the contact body. Based on our method for work calculation, the total work done by the friction force will be Wf = |F1| \* V1 \* sign(F1).

Please note that at this moment F1 will take the sign determined according to the relative velocity of the two contact bodies, say, V2 - V1, That is:

Wf = |F1| \* sign(V2 - V1)

From the equation above, we will know that if sign(V2 - V1) is positive, Wf will be positive. Otherwise,

Wf will be negative. Here, it is assumed that the coordinate system is defined so that V1 is positive.

- In Marc, the values are accumulated from increment to increment, so it is therefore possible to observe such phenomena that the total frictional work may go from positive to negative or maybe the opposite
- Because of the incremental accumulation required in a nonlinear analysis, the energy results are, to some degree, dependent on the number of steps of applied loading. The extent of this variation will depend on the degree and type of nonlinearity in the system.

## Herrmann Variable (Nodal post code 40):

- · This is only available via ELEVAR and PLOTV user subroutines for linear elements
- It is available in the post file for quadratic elements however
- The additional Herrmann degree of freedom is:

 $\sigma_{kk}/E$  (mean pressure variable for Herrmann)

-p (negative hydrostatic pressure for Mooney, Ogden, or Soil)

 $(\varepsilon_{xx} + \varepsilon_{yy} + \varepsilon_{zz})/(1-2\nu)$ 

## Reaction Forces (Nodal post codes 5 and 6)

- Reaction forces may also be obtained in the output file by selecting a "Full Element & Node Print" (Summary only gives max/min values). The nodal results obtained are reactions at fixed boundary conditions and residual load correction values elsewhere. The residual load correction is the difference between the internal forces and the externally applied loads and its magnitude is controlled by the residual convergence criterion mainly. In theory, the residual load correction values should be zero. In practice they should simply be negligible compared to the reactions. The component and resultant reaction values can be made available in Mentat.
- Total reaction forces can be obtained most easily by using rigid bodies and then viewing the results for the rigid body directly.
- To find the total force acting along a section: The easiest way to do this is via the PATH PLOT facility in Mentat. In this way, the beginning and end nodes are specified between along the section of interest. It is then possible to specify a variable to evaluate over this specified length. If  $\sigma_X$  is specified (for example), a graph

of the variation of  $\sigma_X$  along this length is plotted (this can also be done in Patran). Note that the NODE PATH should be selected in the order in which the nodal values are expected in the graph.

- In Mentat, this variation can be readily converted to a table (CONVERT > TABLE) where there is also an integration tool. Simply click on Integrate and the final graph point that is calculated represents the area under the curve.
- If you do not have much experience of Mentat then, for a third party application like Excel, MathCAD, etc. would be able to do similar.
- Note that the free body facility found in Patran under the Nastran preference is only for Nastran use. It uses forces that are evaluated during the Nastran solution.
- Shell elements print stress and strain to the post file but can give forces and moments to the output file if requested..

## Electric Current (Nodal post code 88)

- In an electric analysis, the results "Electric Current (I)" and "Current Density (J)" can be confused. Mentat displays the Current Density (J).
- Here is an example of a 3-D solid bar:

L=20, l=2, h=0.1, Resistivity = 1.7e-7, U=5 R = Rho \* L / S

```
U = R * I and

I = J * S = [U / (Rho * L)] * S

Giving

J = 1.47e6 and I = 2.94e5
```

- The electric current as mentioned above (Ohmic) is a global quantity and cannot be used in a fem analysis. The same is true for applied nodal currents, these are also different from the Ohmic current.
- The same issue exists in magnetodynamic analyses. This would be an enhancement, although this is not straightforward, since this current is the summation of the integration point current densities divided by the local areas, in which the direction of the current and the normal of the area needs to be taken into account.

# **Composite Layer Results**

- If there are different numbers of layers across the composite materials used, it is possible to still get the top, middle and bottom layer results easily:
  - Layer = 1 will be the first (or top) layer if no global IDs are specified.
  - Layer = 15,000 will give the first (or top) layer if global layer IDs are used and ID=1 is not the top layer.
  - Layer = 5,000 will give the midsurface layer results based upon (1+number of layers)/2.
  - Exact for an odd number of layers.
  - Close for an even number of layers.
  - Layer = 10,000 will give the last (or bottom) layer.

## **Composite Failure Indices**

- Element-based result.
- Search for "Failure Index" in *Marc Volume A: Theory And User Information* for details on the failure models available.
- It is only possible to specify a maximum of three of the available failure models in any analysis.
- There are 13 failure indices available as post codes (91 to 103) for use in the post file. The meaning of these post codes is determined by the failure models specified and the order in which they are specified. From the theory manual it can be seen that the number of failure indices varies between the failure modes as follows:

| (6 failure indices) |
|---------------------|
| (6 failure indices) |
| (1 failure index)   |
| (1 failure index)   |
| (1 failure index)   |
|                     |

This means that the maximum number of failure indices possible would be if the maximum stress, maximum strain and one of the other single term models were used together – creating 13 failure indices. In the case of this example, the first 6 terms would be related to the maximum stress model, terms 7-12 with the maximum strain and the last term to the single term model. There are also post codes for the corresponding Strength Ratios available, where Strength Ratio = Margin of safety + 1.

F (in the failure criteria definitions of the theory manual) is the failure index that is the result from these material models. If it is equal to or greater than unity failure has occurred. The mathematical form (from the Maximum Stress Criterion) of [σ<sub>1</sub>/X<sub>t</sub>]/F is not an uncommon form to state a failure criterion, but

actually means  $F = \sigma_1 / X_1$  where  $X_t$  is the maximum allowable stress in the 1-direction in tension and

 $\sigma_1$  is the actual stress calculated in the 1-direction from the analysis.

• The use of the user failure model would require that the user post codes be used and specified separately in PLOTV.

### **Iterative Post File Result**

• Post file results for a contact analysis are available for individual iterations within an increment. The following information can be displayed if a number is put in the 12<sup>th</sup> field of the POST option:

| Number | Information                                           |
|--------|-------------------------------------------------------|
| 1      | displacements                                         |
| 2      | displacements + reaction forces                       |
| 3      | displacements + reaction forces + contact information |

• The Mentat commands to activate and deactivate this feature are:

```
*job_option post_trial:on
```

- \*job\_option post\_trial:off
- This can generate a large post file.

# Effect of Updated or Total Lagrangian Solution

- For all "stress" quantities (apart from the "Cauchy" stresses), the stress that is output is dependent on the type of analysis solution undertaken, namely, whether Updated or Total Lagrangian has been used. Total Lagrangian is naturally formulated in terms of Green-Lagrange strains and second Piola Kirchhoff stress and is based on the initial element geometry. Updated Lagrangian is naturally formulated in terms of Cauchy stress and logarithmic strain since the current configuration is the reference configuration.
- For example, stress components such as "Stress", "Stress in preferred system", "Global stress", "Shear stress" etc. will be based on Cauchy stress for Updated Lagrangian solutions and 2<sup>nd</sup> Piola-Kirchhoff stress for Total Lagrangian.

- The 2<sup>nd</sup> Piola-Kirchhoff stress is given in terms of the initial area and current deformed geometry (transformed current force per unit undeformed area) and is work conjugate to the Green-Lagrange strain measure. For small strain, the 2<sup>nd</sup> Piola-Kirchhoff stress can be interpreted as the Cauchy stress related to (local) axes that rotate with the material. Without additional knowledge concerning the deformations, these stresses are difficult to interpret. 2P-K stresses are not uncommonly transformed into Cauchy stress to give a "true" stress of use to engineers. Marc supports this transformation and "Cauchy Stress" may be selected within a total Lagrangian solution.
- All stress and strain measures will produce the same response as the small strains engineering stress/strain.
- To tell whether an updated analysis is being used or not, the following notes may help:
  - 1. If none of LARGE DISP, UPDATE, or FINITE are used, Marc uses and prints Engineering stress and strain measures.
  - 2. Using only the LARGE DISP parameter, Marc uses the Total Lagrangian method. The program uses and prints 2<sup>nd</sup> Piola-Kirchhoff stress and Green-Lagrange strain.
  - 3. With the combination of LARGE DISP and UPDATE, Marc uses the Updated Lagrangian method. The program uses and prints Cauchy stresses and true strains.
  - 4. The combination of LARGE DISP, UPDATE, and FINITE (with constant dilatation also invoked), results in a complete large strain plasticity formulation using the Updated Lagrange procedure. The program uses and prints Cauchy stresses and true strains.
  - 5. The use of PLASTICITY (option 3) is equivalent to the above combination and also results in a complete large strain plasticity formulation using the Updated Lagrange procedure. The program uses Cauchy stress and rotation neutralized strains (in Marc's case, the Jaumann rate of stress is used see *Marc Volume A: Theory And User Information* for more information).
  - 6. The use of PLASTICITY (option 5) results in a complete large strain plasticity formulation in a mixed framework using the Updated Lagrange method. The results are given in Cauchy stress and logarithmic strains.
  - The use of PLASTICITY (option 1) results in a large displacement, small strain formulation using the Total Lagrange scheme. The results are given in 2<sup>nd</sup> Piola-Kirchhoff stress and Green-Lagrange strains.
  - Large strain rubber elasticity can be modelled in either Total Lagrange (ELASTICITY, option 1) or Updated Lagrange (ELASTICITY, option 2). The former uses 2<sup>nd</sup> Piola-Kirchhoff stress with Green-Lagrange strains, the latter, Cauchy stress with Logarithmic strain (Mooney or Ogden). Note that a Total Lagrangian solution is also performed if Elasticity> Small Strain is selected in Mentat (hence, Green-Lagrange and 2<sup>nd</sup> P-K stresses).

#### where:

- LARGE DISP corresponds to JOBS> ANALYSIS OPTIONS> LARGE DISPLACEMENT.
- FINITE does not have a direct correspondence.
- UPDATE corresponds to JOBS> ANALYSIS OPTIONS> ADVANCED> Updated Lagrangian in Mentat.
- PLASTICITY (option 1) corresponds to JOBS> ANALYSIS OPTIONS> PLASTICITY PROCEDURE> Small Strain.

- PLASTICITY (option 3) corresponds to JOBS> ANALYSIS OPTIONS> PLASTICITY PROCEDURE> Large Strain Additive.
- PLASTICITY (option 5) corresponds to JOBS> ANALYSIS OPTIONS> PLASTICITY PROCEDURE> Large Strain Multiplicative.
- ELASTICITY (option 1) corresponds to JOBS> ANALYSIS OPTIONS> RUBBER ELASTICITY PROCEDURE> Large Strain – Total Lagrange.
- ELASTICITY (option 2) corresponds to JOBS> ANALYSIS OPTIONS> RUBBER ELASTICITY PROCEDURE> Large Strain – Updated Lagrange.

## Selective Results to the Output (.out) File

- For details on results output to the .OUT file, search for "Selective Printout" in *Marc Volume A: Theory And User Information*.
- To obtain stress and strain results in the output file, select Full Element & Node Print in the JOBS> JOB RESULTS > OUTPUT FILE menu of Mentat.

This prints the information to the output file. Selecting this option removes the "No Print" command from the data file.

- This also includes temperature results (where appropriate) at nodal locations. In this case, temperatures are obtained directly from the solution as the primary unknown and are the most accurate values
- The following types of result are then available for a continuum element (mechanical analysis)....

```
tresca
                               mises
                                             mean
                                                       principal values
minimum intermediate maximum
                                                                                                                     physical components
                                                                                                                                                                                       6
            intensity intensity normal
                                                                                                           1
                                           intensity
                            point 1
element
                                                    integration pt. coordinate=
                                                                                                    0.254E-01
                                                                                                                        0.431E-03
                                                                                                                                           0.431E-03
Cauchy 3.309E+05 3.309E+05 1.103E+05-7.990E+00-7.990E+00 3.309E+05 3.309E+05 7.990E+00-7.990E+00-7.990E+00-7.990E+00-7.990E+00-7.990E+00-7.990E+00-7.990E+00-7.990E+00-7.990E+00-7.990E+00-9.4020E+00-9.452E+00 plas.st 2.475E+00 1.650E+00 1.650E+00 1.650E+00 1.650E+00-8.250E-01-8.250E-01-4.775E+12-3.284E+10
```

where

- a. "Element" is the element number. In the example above, this is 2.
- b. "Point" is the Gauss point number for the following section of results. In the example, this is 1.
- c. "Integration pt. Coordinate" is, as implied, the coordinates of the current Gauss point.
- d. For more information on "Tresca intensity", "Mises intensity", "Mean normal intensity" and "Principal values" search for "tresca intensity" in *Marc Volume A: Theory And User Information*.
- e. The individual stress and strain components are given in six columns under the heading "Physical Components". The correspondence of the column number with the actual stress/strain values is given at the top of the output file in a section that looks similar to:

```
key to stress, strain and displacement output
        element type7
8-node isoparametric brick
stresses and strains in global directions
    1=xx
    2=yy
    3=zz
    4=xy
    5=yz
```

б=xz

- f. In the example above, for each of the columns 1,2,3... the Cauchy stress (cauchy), the true strain (Logstn) and the plastic strain (plas.st) components are given.
- In the same way as above, the following types of result are available for shell elements (mechanical analysis)....

```
principal values
              tresca
                              mises
                                           mean
                                                                                                                physical components
                                                                                                                                                                               6
            intensity intensity normal
                                                                                                     1
                                                     minimum intermediate maximum
                                                                                                                                   3
                                         intensity
                     25 point 2
                                                                                                0.677E+00
                                                                                                                   0.842E+00 -0.677E+00
element
                                                  integration pt. coordinate=
section thickness = 0.100E+00
average membrane
Average membrane

PK2atr 9, 999E+00 9.999E+00 3.333E+00-2.747E-04 3.690E-04 9.999E+00 9.999E+00 9.435E-05-8.699E-05-3.184E-04 4.284E-04

moment 1.666E-02 1.662E-02 5.507E-03-6.889E-05 0.000E+00 1.659E-02 1.659E-02-6.842E-05 8.878E-05 2.647E-22 0.000E+00

Grnstch 9.999E-05 1.155E-04 0.000E+00 0.000E+00 0.900E+00 9.999E-05 9.999E-05 9.435E-10-1.740E-09-6.368E-09 8.557E-09

ourvatr 1.999E-04 2.294E-04 0.000E+00 8.267E-07 0.000E+00 1.991E-04 1.991E-04 8.210E-07 2.131E-06 0.000E+00 0.000E+00
layer 1
PK2str 1.100E+01 1.100E+01 3.663E+00-4.038E-03 2.512E-05 1.099E+01 1.099E+01-4.011E-03 5.240E-03-3.184E-04 4.284E-04
Cauchy 1.100E+01 1.100E+01 3.664E+00-4.038E-03 2.512E-05 1.100E+01 1.100E+01-4.011E-03 5.240E-03-3.184E-04 4.284E-04
Grnstn 2.198E-04 1.269E-04 0.000E+00-1.099E-04-4.013E-08 1.099E-04 1.099E-04-4.011E-08 1.048E-07-6.368E-09 8.567E-09
layer 2...
```

where

- a. "Section thickness" is the shell thickness.
- b. The values under the heading "average membrane" are based on the "generalised stresses".
- c. The values under the headings "Layer 1", "Layer 2", etc are based on the layer continuum stresses in the local shell element directions.
- There is a SUMMARY command in the Marc data file which prints a summary of the results obtained in the analysis.

This option prints the maximum and minimum quantities in tabular form. The table is designed for direct placement into reports. The increment frequency of summary information and the file unit to which the information is written can be controlled from within Mentat using JOBS> ...> JOB RESULTS> OUTPUT FILE> SUMMARY. Note that in the summary output the incremental and total displacements are given, but any prescribed displacement boundary conditions are filtered out to give the "real" maximum and minimum displacements.

• "Selective" nodal and element output to the .OUT file can be obtained using the PRINT NODE and PRINT ELEMENT commands. This option allows you to choose which elements, and what quantities associated with an element are to be printed.

The results can only be printed on an individual node/Gauss point basis – not as a total for the specified elements/nodes. For total quantities over a group of elements, see PRINT VMASS.

PRINT NODE supports the following results:

- INCR: Incremental displacement or potentials
- TOTA: Total displacement or potentials
- VELO: Velocity
- ACCE: Acceleration
- LOAD: Total applied load
- REAC: Reaction / Residual force
- TEMP: Temperature

| FLUX: | Flux (only available if the H | HEAT, 0, 0,2 parameter is used) |
|-------|-------------------------------|---------------------------------|
|-------|-------------------------------|---------------------------------|

MODE: Eigenvector (modal or buckle)

STRESS: Average generalized stresses at nodes

VOLT: Voltage (Joule analysis)

PRES: Pressure (bearing analysis)

COOR: Coordinates (for rezoning)

INER: Inertia relief load (for inertia relief analysis)

ALL: All relevant quantities

PRINT ELEMENT supports the following results:

| STRAIN:   | Total strain                            |  |
|-----------|-----------------------------------------|--|
| STRESS:   | Total stress                            |  |
| PLASTIC:  | Plastic strain                          |  |
| CREEP:    | Creep, swelling and viscoelastic strain |  |
| THERMAL:  | Thermal strain                          |  |
| ENERGY:   | Strain energy densities:                |  |
|           | Total strain energy                     |  |
|           | Incremental total strain energy         |  |
|           | Total elastic strain energy             |  |
|           | Incremental elastic strain energy       |  |
|           | Plastic strain energy                   |  |
|           | Incremental plastic strain energy       |  |
| CRACK:    | Cracking strain                         |  |
| CAUCHY:   | Cauchy stress                           |  |
| STATE:    | State variables                         |  |
| PREFER:   | Stresses in preferred system            |  |
| ELECTRIC: | Electric field and electric flux        |  |
| MAGNETIC: | Magnetic field and magnetic flux        |  |
| CURRENT:  | Current                                 |  |
| ALL:      | All of the above                        |  |

An example follows that prints nodal displacements and temperatures for all nodes as well as the stress tensor only for element 1. It should be placed before the POST command:

print node

```
1 1
tota temp
1 to 1890
print element
1 1
stress
1 to 1
1
```

Here is an example of the data file commands needed to obtain the energies for two sets of elements (1-10, 20-30) at GPs 1-4:

```
print elem
2,1
energy
1,2,3,4,5,6,7,8,9,10
1,2,3,4
energy
20,21,22,23,24,25,26,27,28,29,30
1,2,3,4
```

• Spring forces have an independent control for their output via the PRINT SPRING command.

One can also visualize spring forces when one end is fixed via reactions.

Spring forces are written to the post file as well, and can be visualized from the Global Variables list when graphing results.

Another way of obtaining spring forces visually is to use bush elements instead of springs. The results are then obtainable through the Beam Axial Force variable on the post file.

• "Selective" mass, costs, volume, 2<sup>nd</sup> moment of inertia about origin and energy (strain and plastic) results may be output to the .OUT file using the PRINT VMASS command.

Options are provided to print:

- a. Total quantities for each group of elements and the quantities for each element in the group or
- b. Total quantities for each group of elements (or element SETS) only.

The following will print the summed values only for the two sets of elements (1-10, 11-21):

```
print vmass
2,1,
1 to 10
11 to 21
```

In order to have correct mass computations, mass density for each element must be entered through the ISOTROPIC/ORTHOTROPIC option.

In order to have the correct cost, the cost per unit mass or the cost per unit volume must be defined through the ISOTROPIC/ORTHOTROPIC option.

Note that volumes and masses for some special elements (for example, gap element, semi-infinite element, etc.) are not computed. Similarly, the lumped mass initial conditions are not included. These quantities can be written on either standard output file unit 6, or a specified unit.

Currently, creep, kinetic, damping and thermal energies are not available for output on a group basis.
The Marc PRINT CHOICE command permits the selection of how much of the element and nodal information
is to be printed, for example, group of elements, group of nodes, which shell/beam layers, which integration
points etc. Mentat does not support this. An example to print results at the five layers of each of the four
integration points for three shell element sets is as follows:

```
print choice
3,0,4,5,1
2649,2650,3090,3090,3154,3154
1,2,3,4
1,2,3,4,5
```

 Mentat supports these model definition options: PRINT ELEMENT, PRINT NODE, PRINT SPRING, PRINT VMASS, PRINT CONTACT, ELEM SORT, and NODE SORT via:

JOBS> PROPERTIES> JOB RESULTS> OUTPUT FILE

In addition, support has been added for the history definition options: PRINT ELEMENT, PRINT NODE, PRINT SPRING, PRINT VMASS, PRINT CONTACT, ELEM SORT, and NODE SORT via:

LOADCASES> Loadcase Results

The old job option "noprint" is no longer used

The case of job option "noprint=off" is now covered by "result\_element\_output", "full" and "result\_node\_output", "full"

Compatibility in reading of old model files has been achieved. Compatibility in writing to old model files remains to be done. Old procedure files that set the "noprint" job option can be made compatible by adding the line:

\*prog\_option compatibility:prog\_version:ment2010

- It is also possible to make use of the IMPD and ELEVAR user subroutines to process and print the required results. This would give the most flexibility if experience in Fortran is available. There is a simple example of the use of these subroutines in *Marc Volume D: User Subroutines and Special Routines*.
- Error Estimates

This can be requested for printing to the Marc output file in Mentat via JOBS> MECHANICAL> JOB RESULTS> OUTPUT FILE> STRESS DISCONTINUITY/GEOMETRIC DISTORTION. The corresponding command in the Marc data input file is Error Estimate.

There are two measures available:

- 1. The stress discontinuity between elements in which Marc calculates a nodal stress based upon the extrapolated integration point values. These nodal values are compared between adjacent elements and reported.
- 2. The geometric distortion in the model in which the aspect ratios and warpage of the elements are monitored subsequent increments indicating how much these ratios change.

More details are given in *Marc Volume A: Theory And User Information* under the heading Error Estimates. The output obtained in the output file is as follows:

The term "warpage" used here actually means the ratio of the largest and the smallest diagonal in quad/hex elements. This would not have any significant meaning for triangles/tets. The aspect ratio used is, as usual, related to the largest and smallest element edge lengths.

The evaluation of the stress error measure is moderately expensive. The evaluation of the geometric error measure is very inexpensive.

The ERROR ESTIMATE option can be used for either linear or nonlinear analysis.

The ADAPTIVE option can be used to ensure that a specified level of accuracy is achieved. The elastic analysis is repeated with a new mesh until the level of accuracy requested. This is detailed further in *Marc Volume A: Theory And User Information* under the heading "Adaptive Meshing".

• Sort node and element quantities by magnitude

This is invoked using the NODE SORT or ELEMENT SORT commands and allows results to be sorted, with the output given in report format. NODE SORT allows either an ascending or descending sort order. In addition, either real numeric value or absolute value can be used. A range can also be given over which to sort

This option is in effect until a NO ELEM SORT or NO NODE SORT command is encountered

The element sort codes (through which ordering is controlled) are as follows:

| Code | Description             | Code | Description                     |
|------|-------------------------|------|---------------------------------|
| 1    | First stress            | 28   | Fourth plastic strain           |
| 2    | Second stress           | 29   | Fifth plastic strain            |
| 3    | Third stress            | 30   | Sixth plastic strain            |
| 4    | Fourth stress           | 31   | Equivalent plastic strain       |
| 5    | Fifth stress            | 32   | Mean plastic strain             |
| 6    | Sixth stress            | 33   | Tresca plastic strain           |
| 7    | Equivalent stress       | 34   | First principal plastic strain  |
| 8    | Mean stress             | 35   | Second principal plastic strain |
| 9    | Tresca stress           | 36   | Third principal plastic strain  |
| 10   | First principal stress  | 37   | First creep strain              |
| 11   | Second principal stress | 38   | Second creep strain             |
| 12   | Third principal stress  | 39   | Third creep strain              |
| 13   | First strain            | 40   | Fourth creep strain             |
| 14   | Second strain           | 41   | Fifth creep strain              |
| 15   | Third strain            | 42   | Sixth creep strain              |
| 16   | Fourth strain           | 43   | Equivalent creep strain         |
| 17   | Fifth strain            | 44   | Mean creep strain               |
| 18   | Sixth strain            | 45   | Tresca creep strain             |
| 19   | Equivalent strain       | 46   | First principal creep strain    |
| 20   | Mean strain             | 47   | Second principal creep strain   |

| Code | Description             | Code | Description                  |
|------|-------------------------|------|------------------------------|
| 21   | Tresca strain           | 48   | Third principal creep strain |
| 22   | First principal strain  | 49   | Temperature                  |
| 23   | Second principal strain | 61   | Voltage                      |
| 24   | Third principal strain  | 73   | First gradient               |
| 25   | First plastic strain    | 74   | Second gradient              |
| 26   | Second plastic strain   | 75   | Third gradient               |
| 27   | Third plastic strain    |      |                              |

Similar codes are available for NODE SORT (see Marc Volume C: Program Input).

#### **Nodal Force Output for Continuum Elements**

• It is possible to obtain a node point force balance similar to Nastran, using the GRID FORCE data command.

This option controls the output of the contribution to the nodal force at either an element level or a nodal level. This is useful when constructing a free body diagram of part of the structure. The grid force balance is with respect to the global coordinate system.

On an element level, the grid force balance is based upon:

- Internal forces
- Distributed Loads
- Foundation Forces
- Reaction Force

On a nodal basis, it is much more complete and includes:

- Internal Forces Distributed + Point Forces
- Foundation Forces Spring Forces
- Contact Normal Forces Contact Friction Forces
- Tying/MPC Forces Inertia Forces
- Damping Forces DMIG Forces
- Reaction Force
- Using nodal stress and an associated area is not recommended because of its inherent inaccuracy.

#### **Eigenvalue Output File Results**

- The following three results are provided:
  - a. Frequency: The magnitude of the frequency of vibration for each mode. The relationships between the eigenvalue,  $\lambda$ , circular frequency,  $\omega$ , and frequency,  $\phi$ , are

$$\omega = 2\pi f \quad \lambda = \omega^2 \quad \lambda = (2\pi f)^2 \quad f = \lambda^{1/2}/2\pi$$

b. (th)trans\*m\*th: This represents  $\phi^T M \phi$  (the diagonal modal/generalised mass) as described in the finite element equations given in *Marc Volume A: Theory And User Information*. The magnitude is equal to unity when mass normalisation has been requested.

Generalised mass or stiffness do not have any helpful physical meaning. They are mathematical concepts that enable the use of the "real" stiffness (K) and mass (M) of a component in the modal domain. Unlike static analyses, the modal domain is frequency dependent, so that the effective values of the generalized stiffness and mass will changes according to the frequency of excitation. That is why there are terms like

 $\phi^T M \phi$  and  $\phi^T K \phi$  - the  $\phi$  corresponds to the natural frequency shapes of the structure - these are used to "factor" the static M and K.

The value of the generalized mass can be made any value simply by choosing a different normalization method. Moreover, the relative size of the modal mass between modes do not have any significance – a low value of modal mass in mode A and a high value in mode B cannot be interpreted to imply that mode A is unimportant with respect to mode B or that more of the structural mass is associated with mode B. The modal mass is given so that an analyst can perform subsequent modal response calculations.

Generalized mass is most often used to normalize the eigenvector results so that, together with the modal stiffness, they can be later used in a post-eigensolution analysis such as a harmonic/forced frequency response. Again, this normalization with mass is a mathematical requirement.

What you can say is that the ratio of the modal stiffness (i) to modal mass (i) is the eigenvalue (i). Alternatively, it can be seen as an indication of the amount of mass participating in a particular mode compared to the mass participating in rigid body motion – but this is only for an individual mode.

c. (th)trans\*k\*th/w\*w: This represents  $\phi^T K \phi / \omega^2$  (the diagonal modal/generalised stiffness, divided by the eigenvalue) as described in the finite element equations given in *Marc Volume A: Theory And User Information*. Similar to the modal mass, this has no particular significance. The ratio of the modal stiffness to the modal mass is always the eigenvalue however. For mass normalization, the modal stiffness becomes the eigenvalue.

What are of use are the participation and mass participation factors. But these are only available from a frequency response calculation where there is some form of frequency dependent loading input to compare with the actual response of the structure.

#### **Output from Contact Analyses**

• Detailed contact information to the output file:

When the debug printout PRINT parameter is used in a contact analysis (value of 5 or 8), it produces information on when any node on the boundary comes into contact or separates from any surface. It also produces information on whether a contact node is fixed to a surface or is free to slide along it. For example:

| node 101 of body 1 is touch<br>the retained nodes are 59<br>the normal vector is 0.00000 | ning body<br>5<br>-1.00000   | 2 segment 24 |
|------------------------------------------------------------------------------------------|------------------------------|--------------|
| contact body                                                                             | =                            | 1            |
| number of nodes in contact                                                               | =                            | 0            |
| contact body                                                                             | =                            | 2            |
| number of nodes in contact                                                               | =                            | 5            |
| total friction force change                                                              | = 0.43415E+0                 | 00           |
| current total friction force                                                             | = 0.43415E+0                 | 00           |
| current total normal force                                                               | = 0.10007E+0                 | 03           |
| friction convergence ratio                                                               | = 0.10000E+0                 | 1            |
| maximum friction force change<br>current maximum friction force                          | = 0.20546E+0<br>= 0.20546E+0 | 00           |

In addition to the information printed with IDEV = 5, when IDEV = 8 is entered (IDEV is an internal variable name), the incremental displacement and the reaction forces for those nodes in contact with rigid surfaces are printed in a local coordinate system.

incremental displacements in transformed system nodes in contact: tangential,normal

| node | incremental | displacements |
|------|-------------|---------------|
| 1    | 1.914E-21   | 1.388E-17     |
| 32   | 9.715E-17   | 1.388E-17     |

reaction forces/residuals at transformed shell nodes in transformed system

| node | residuals  | and reactions |
|------|------------|---------------|
| 1    | -2.474E+00 | -4.127E+00    |
| 32   | -4.036E+00 | -5.458E+00    |

PRINT, 5 can also be specified from Mentat via Jobs> Mechanical> Job Results> Output File> Contact.

PRINT CONTACT:

Controls the printing of the contact summary information at the end of each increment in a more granular manner. Previously, when NO PRINT was specified, this suppressed the contact summary.

This option ensures that the summary of contact information for each body is printed to the output file even if the NO PRINT option is activated.

NO PRINT CONTACT: This option deactivates the output of the summary of contact information.

 Selecting CONTACT NORMAL FORCE X/Y when a post file is loaded in Mentat will give the contact forces directly. The forces are given in global directions. To have these forces rotated into normal and shear components automatically, select the CONTACT NORMAL FORCE and CONTACT SHEAR FORCE results variables.

- For analytical contact, the force direction will have been evaluated according the spline directions at each node. For discrete contact, the force direction will be an average of all the element face directions attached to each node in question.
- The global contact forces may also be obtained in the output file via JOBS> MECHANICAL> JOB RESULTS> OUTPUT FILE> Full Element & Node Print. The amount of result data output may be controlled via the data file - this is not possible using Mentat at present.
- Contact Status (node post code 38):

Marc allows you to select the contact status as a post file variable...

A value of 0 means that a node is not in contact.

A value of 0.5 means the node is in near thermal contact.

A value of 1 means that a node is in contact.

A value of 2 means the node is on a cyclic symmetry boundary.

The image below shows a contact status values of 0.5 on one node that is part of an adaptively split element that is not in contact – but should be zero. This is a known feature of Mentat in conjunction with local adaptive meshing. For refinement tying it will average the values at the corner nodes. This works in the majority of the time, but is not appropriate for discrete quantities such as contact status.

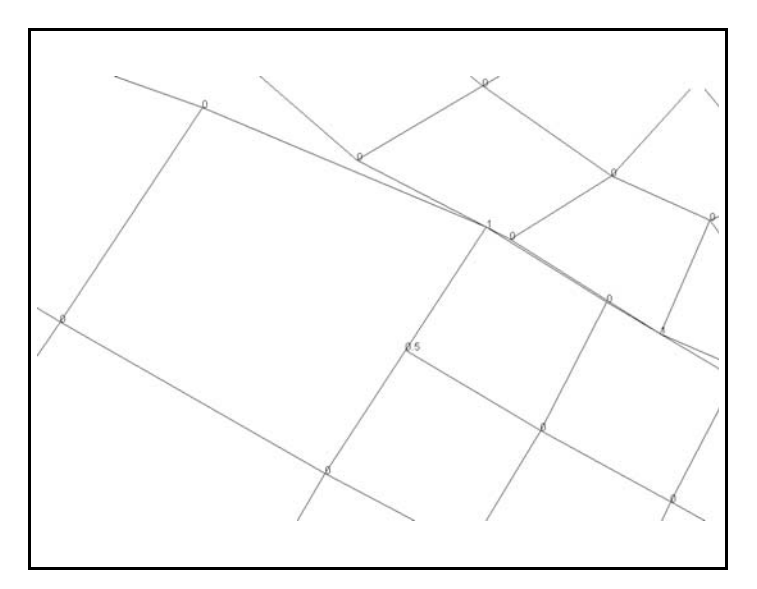

- Contact Touched Body (node post code 39):
  - a. The "contact touched body" nodal result will give the body number of the contact body being contacted by the node. In fact, it is an array of length three; thus, it can include up to two or three bodies (depending on whether the problem is 2-D or 3-D) if a node is touching more than one.
  - b. If all entries of the array are zero, it means the node is not touching any contact body.

- Contact Stress:
  - a. "Contact Normal Stress" (nodal post code 34) is the underlying element stress tensor components transformed normal to the surface.
  - b. "Contact Friction Stress" (nodal post code 36) is computed in a similar way and can be interpreted as the friction generated shear stress.

Contact stresses for quadratic elements (with true quadratic contact) are derived from the extrapolated element integration point stresses (rotated normal and tangential to the element surface at the contact location points) and are less accurate than the contact forces. For linear elements (or quadratic elements and linearised contact), the contact stress is derived from the contact force divided by the area. The contact forces are obtained directly from the FE solution at the same time as the reactions and displacements. The contact forces are the most accurate. Contact forces are available in the output file (choose Full Element & Node Print from Mentat). It is not possible to obtain contact stresses directly in the output file however – these are evaluated during post-processing only. You can only control this via the nodal post code 34 (= Contact Normal Stress) - but this writes the information to the post file only. PLDUMP could be used to extract this information from the post file, or a suitable user subroutine during the analysis if this suits better (using ELMVAR).

Note that for contacting nodes, we know if there is friction or not, so then the friction stress vector can be set to zero. But for nodes of contacting segments, we don't know if they are involved in friction (or glue) so, there, the friction stress is always calculated as the extrapolated/averaged nodal shear stress.

- Only contacting nodes are given a value for the result CONTACT STATUS. Contacted nodes have a value of zero.
- Nodes that are in contact, but are considered to have "slid off" do not get marked as in contact in the CONTACT STATUS.
- Global results variables are available for all contact bodies ("body variables") when in History Plot. These are:
  - POS X/Y/Z <body name>: The displacement of the contact body in the component X/Y/Z directions. This is not available for deformable bodies.
  - POS <body name>: The resultant displacement of the contact body. This is not available for deformable bodies.
  - Angle POS <body name>: The rotation (radians) of the contact body. This is not available for deformable bodies.
  - VEL X/Y/Z <body name>: The velocity of the contact body in the component X/Y/Z directions.
  - VEL <body name>: The resultant velocity of the contact body.
  - Angle VEL <body name>: The rotational velocity (radians/second) of the contact body.
  - FORCE X/Y/Z: <body name>: The force on the contact body in the component X/Y/Z directions. Based on the contact forces created during the solution.
  - FORCE <body name>: The resultant force on the contact body. Based on the contact forces created during the solution.
  - MOMENT X/Y/Z: <body name>: The moment on the contact body in the component X/Y/Z directions. Based on the contact forces created during the solution. This would not be available for a deformable body based on continuum elements.

#### Contact Area

The contact normal stress on the post file depends on whether or not we have quadratic elements and true quadratic contact. For linear elements (or quadratic elements and linearised contact), we get the force divided by the area. For quadratic elements (and true quadratic contact), we get the extrapolated stresses.

For linear elements, therefore, it is possible to use the fact that the contact stress results are based on the contact force divided by the contact area around the node. Marc uses shape functions to get this area, so simply extract the contact force and contact stress, divide one by the other to leave a fairly accurate contact area. This could be automated with a Python script if using Mentat or PCL if using Patran.

For quadratic elements, it would be possible to edit a Marc routine to print the contact area (oarea) – but this is only called for stress-based extrapolation.

#### **Iterative Solver Output**

- The iterative sparse solver prints out its measure of convergence every 50 iterations. Three numbers are listed. They are all related to the convergence behaviour of the solver. They are not at all related to the global convergence control from the (say) displacement and residual criteria.
- Conceptually, one sequence of iterations would correspond to a single N-R solution. As for the three numbers, they signify checks on different quantities, to make sure satisfaction on all fronts, they are as follows:

Term 1 checks on the Euclidean norm of the residual force vector vs. the norm of the right-hand side.

<u>Term 2</u> checks on the relative change in the maximum displacement component vs. the maximum value in the updated solution vector.

Term 3 checks on the maximum residual force component vs. the maximum value in the right-hand side.

#### Interpretation of Results

- Search for "Results Interpretation" in the Marc User's Guide for general information.
- A negative stress is generally taken as compressive, positive as tensile.
- Bending moment distributions from the use of lower-order shell elements can predict nonzero values at a "pinned" boundary where, theoretically, no moment should exist. This is normally due to the fact that a parabolic moment distribution has been developed in the solution, while these elements can only sustain a constant or linear moment distribution. In this case, the moment distribution will be increasingly better approximated as the mesh is refined. Note, however, that the values of the bending moment at the boundary will normally be significantly smaller than the maximum values obtained.
- When performing simple tests on a shell or plate element, it should be noted that the  $M_{y}$  and  $M_{y}$  results are

coupled through the Poisson's ratio material parameter (standard shell and plate theory). Hence, this value may need setting to zero to establish correlation with simpler theories. The effect of this coupling may be seen if the deformation is exaggerated - in which case there will be either hogging or sagging across the width (depending on the orientation of the load).

• All plate elements suffer a theoretical singularity in the vicinity of the support around an obtuse skew angle. This limitation is documented in various academic papers. This may be mostly overcome through the use of the thick shell elements. Also the effect of the singularity can be minimised by thickening the plates locally.

- Isolating groups of planar surfaces from a model containing a mixture of planar and curves shells will permit the use of averaged contour plotting without any averaging errors. Generally, however, unaveraged results should be displayed since large stress gradients can be revealed which might otherwise have been hidden by the averaging process.
- Averaged or unaveraged stress results may be used when contouring global variables since averaging will occur on a global basis, independent of the local axis or orientation of the shell surface.
- Contouring using local values will be affected by the local axis definitions and, hence, quadrilateral and triangular elements may not be mixed without difficulty. This is because the element local axes may not be aligned in the same direction for all elements. The use of unaveraged output is recommended, particularly for any non-planar shell geometries such as curves and intersections. In the case of shell elements in which a shell surface is curved or intersecting geometries are present, an averaged contour plot will not be correct at the lines of intersection since averaging for each node will be performed over different planes. In such cases, direction independent stress measures such as principal or von Mises may be easiest to interpret.

#### **Stress Concentrations**

- Stress concentrations are an "expected" behavior of a finite element to a localised stress discontinuity. The more you refine the mesh, the higher the stress will get, until the element dimensions become too small for the computer to handle due to precision problems.
- Point loads and point boundary conditions will always give this effect (as will sudden changes in geometry or material properties).
- Such behavior is particularly a problem in material nonlinearity, since these can give local failure and cause no end of problems with convergence.

One way of explaining this is in terms of degrees of freedom (see the figure below). It is a series of square blocks – each with double the mesh density and each having exactly the same loading conditions, that is, glued to the rigid body at the bottom and a point displacement in the y-direction only at the top centre. It is clear from the coarse mesh that there are simply not enough degrees of freedoms present in the loaded area to adequately capture the deformation required. As the refinement increases, so the localised deformation that would be expected is achieved. In other words, the coarser mesh behaves in a "stiffer" manner than the refined mesh – another common trait with the finite elements.

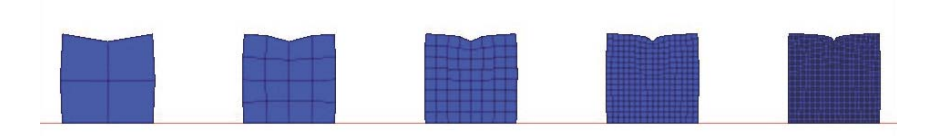

• The problem is partly due to the numerical model not replicating what is happening in reality. In real life, there are very few times when a "point load" is actually applied. It is almost always distributed (albeit over a small area). Even if it is a very localized load in real life, if the results of interest are in that area, a sufficiently refined mesh is required over which a distributed load can be applied. This will make a lot of difference to the stresses.

- This problem is the one that people dealing with fracture have to deal with. The stresses near a point of fracture rise in an exponential manner. Various ways are used to get a better distribution of stress at this point. One of them is via the "crack tip" elements.
- If the results near the point load/boundary condition are not of interest, then it is quite acceptable to ignore those high stresses as long as there have been checks made that determine that there is nothing "real" happening that may be of consequence. In a nonlinear analysis with slack convergence criteria thresholds, it is common to see stress concentrations in unexpected locations. These are eliminated by an appropriate choice of convergence threshold values.

The graph below shows the increase in equivalent stress underneath the loaded nodes as the mesh density increases for the meshes above:

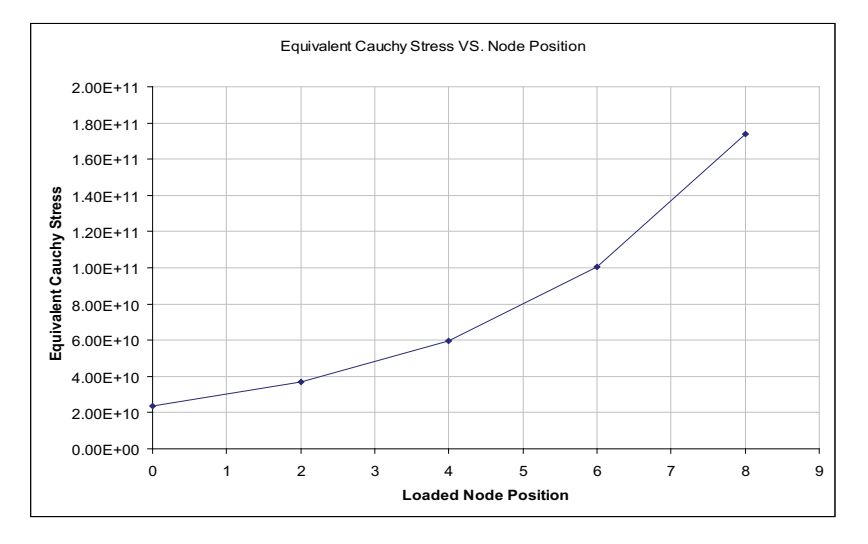

#### **Mentat Results (General)**

• To show the value of a single node:

**RESULTS> TOOLS> SHOW NODE** 

- ...and then click on the node in question or type the node number into the dialog box as requested.
- Display the values of multiple nodes:

```
RESULTS> POST NODES|REMOVE - SELECT ALL EXISTING
```

Since all nodes have been added by default, to view specific nodes use the REM button first to remove the nodes that are not to be displayed.

```
RESULTS> POST NODES | ADD - SELECT NODES REQUIRED
```

• To evaluate the distance of nodes from geometric entities such as curves and surfaces, use:

#### RESULTS> GEOMETRY DISTANCE>

The results of this computation are made available as scalar and vector plots. Controls are available to control the accuracy and cost of the computation:

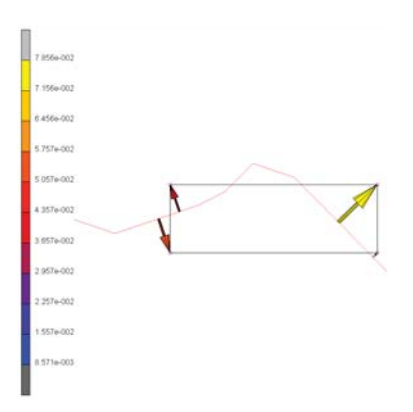

• Mentat has the capability to reflect your results from a 3-D section (say) into a full 3-D structure by simply carrying out a symmetry copy (in mesh generation) after plotting the results.

Alternatively:

- a. Write a PLDUMP application that would produce the full 360° post file from the current one.
- b. Write a PLDUMP application that would produce an axisymmetric elements post file and then use AXITO3D.
- c. Redo the analysis with axisymmetric elements and then use AXITO3D.
- To more clearly visualise the difference between results of different increments, the following option may be of use:

**RESULTS>DELTA** 

This command toggles the difference results plotting feature, which, when turned on, plots the difference between the current increment with the previously plotted increment.

Keyboard command:

\*set\_post\_delta <on/off>

• Mass and Volume Results:

In Mentat under UTILS, there are commands that calculate the ELEMENT MASS or ELEMENT VOLUME. The quantities will be the current values if an updated Lagrangian solution has been specified.

In Marc, the PRINT VMASS command (Model Definition section) evaluates element volumes, masses, costs, strain energies, and second moment of inertia about origin. See separate section on VMASS.

- Flowline Plotting:
  - a. Flowlines are computed by Marc and displayed in Mentat to visualise how material flows during an analysis. They are to be used in conjunction with global remeshing, since the mesh is not "attached" to the material in this case.

Typically, the original mesh is used below to form the flowlines. Marc then evaluates the location of the original mesh at each increment. This can then be superimposed in post-processing onto the deformed/remeshed mesh to indicate material flow. It large displacement analyses, it is not possible to superimpose the original, undeformed mesh.

b. This is invoked using the FLOW LINE command in the Marc data file or via Mentat:

JOBS> JOB RESULTS> FLOWLINES> BODY

This will turn on the calculations of the flowlines that are attached to the material/

c. The flowlines are automatically plotted until turned off. Controls are available for selecting which flowline edges are plotted, and whether or not to restrict them to the model outline or surface. Use the following button sequence to get to the FLOWLINES submenu to change the plot controls:

**RESULTS> FLOWLINES** 

- d. A little more detail is given in the Marc User's Guide (search for "Flowline Plotting").
- e. Changing the options in the FLOWLINE form of Mentat requires the DRAW button to be clicked to activate the changes.
- Particle Plotting:
  - a. This facility displays position of a particle as a function of time by means of a curve. The color of the curve indicates the value of the equivalent stress of a particle as a function of time. The particles must be identified during preprocessing by means of a node set. This button is located in:

**RESULTS> PARTICLE TRACKING** 

- b. A little more detail is given in the Marc User's Guide (search for "Particle Tracking").
- · Generalized XY Plotter:

An example of the use of this Mentat facility can be found by searching for "Generalised XY Plotter" in the *Marc User's Guide*".

- Rezoning:
  - a. There is a capability in the 'Post' part of Mentat called 'Rezone'. It can be found in RESULTS> TOOLS> REZONE MESH. It adds the current displacements of each node to its original coordinates to enable a new mesh to be created from the current results increment that has been selected.

In addition, the post file is closed and all post plotting is turned off. The model existing before the post file is opened, is replaced by the model from the post file.

To use it, go to the time step that has the necessary displacement vector, and with the deformed shape switched off, run the rezone option (do it once only). If the displacements are large, you will see the change in shape happening. Then SAVE AS another Mentat file.

If the deformed shape is left on, the displacement will be doubled and the results will, therefore, look rather odd. It won't make any difference to the actual mesh created.

- b. It is possible to obtain the deformed mesh in this way, and then to export it as geometry (IGS format, for example). This is most easily done by defining the structure with one or more contact bodies, and specifying that these bodies are defined using an analytic definition (CONTACT> CONTACT BODIES> DEFORMABLE> ANALYTICAL). Assuming that analytic surface output has been requested (JOBS> MECHANICAL> JOB RESULTS> CONTACT MODEL FILES), then it is a simple case of reading in the analytic surface definition file corresponding to the increment required (e.g., filename\_jobl\_spline\_2.mfd for increment 2), and then exporting via FILES> EXPORT.
- c. If the spline information is not available for some reason, then it is possible to convert the element faces to surfaces and then export these surfaces.

To do this mesh "skinning":

- Display the solid mesh in minimum edges (outline) and faces (Surface). This is in the PLOT> ELEMENTS > SETTINGS menu.
- Then convert faces to elements (GEOMETRY> CONVERT) by picking all the faces in the view using a "box pick" after REGEN to make sure that the display is refreshed completely so you get them all.
- Select by class hex8 and delete ALL SELECTED. Remove unused nodes.
- Reducing the post file size:
  - a. The pst\_reader program in the Marc bin directory can be used to remove increments from a post file.
  - b. Alternatively, the default behaviour of the PLDUMP program can do the same.
  - c. Using post file version 13 provides significant savings in file size by grouping element types together.
- Transforming Nodal Results
  - a. Commands are available to control the coordinate system used to decompose tensors and vectors into scalar components for scalar plotting. Normally tensors and vectors are decomposed in a rectangular coordinate system aligned with the global axes.

Alternatively, the user may desire to decompose the tensors and vectors in another coordinate system, such as a cylindrical one, not aligned with the global axes, and having a different origin.

- b. To create and activate a local coordinate system for post processing: RESULTS> SCALAR PLOT SETTINGS> RESULTS COORDINATE SYSTEM
- c. The easiest way to create the coordinate system is using Align. In this way, one can select three existing nodes or points. For example, pressing Align and then points (1), (2), (3) in order will create a local coordinate system as shown.

| :k 🛛 veform 🔀 er                | nent. 🗵     | esults . 🛛 🖣 🕨 |  |  |
|---------------------------------|-------------|----------------|--|--|
| Results Coordinate System       |             |                |  |  |
| Active                          |             |                |  |  |
|                                 | Туре        |                |  |  |
| <ul> <li>Rectangular</li> </ul> |             |                |  |  |
| O Cylindrical                   |             |                |  |  |
| O Spherical                     | Spherical   |                |  |  |
| Set Origin                      |             |                |  |  |
| 0 0                             |             | 0              |  |  |
| Ori                             | entation -  |                |  |  |
| Align                           | Align Reset |                |  |  |
| Translate                       |             | Rotate         |  |  |
| Appearance                      |             |                |  |  |
| Draw Axes                       | Draw Axes   |                |  |  |
| Axes Length                     | 0.5         | 0.5            |  |  |
| <ul> <li>Wireframe</li> </ul>   | () So       | 🔿 Solid        |  |  |
| # Facets                        | 8           |                |  |  |
| ✓ Edges                         |             |                |  |  |
| Save                            |             | Load           |  |  |

- d. The effect of the current local coordinate system may be switched on or off using the Active button.
- e. Transformations or coordinate systems are not stored in the post file, and must be created as needed.
- f. Commonly used coordinate systems may be stored using the Save button and restored using the Load button.

#### **Python Scripting**

- The Mentat scripting language, Python, may be used very effectively to extract the required results directly from a post file. There are a number of references to the Python API that are available:
  - *Python Reference Manual* (in ...\examples\python\tutorial\python\_ref.pdf): This document describes the functions available to Python scripts that use the PyMentat or PyPost interface modules.
  - Python 1.5 Documentation (in ... \Python \Doc \index.html): Contains Tutorial, Library reference, Language Reference, Extending and Embedding (tutorial for C/C++ programmers) and Python/C API (reference for C/C++ programmers).
  - Tutorial and Reference Manual (in ...\examples\python\tutorial\python\_manual.pdf): Introduces the user to the Python modules through examples. The examples cover the basics of the modules and display some typical uses of creating and processing a model at various stages.
  - A recommended Python programming manual would be *Programming Python* by Mark Lutz or *Learning Python* by Mark Lutz and David Ascher.
  - Visit the Python web site at http://www.python.org.
- An example of extracting scalar results and contact body information is given at the end of this document in Appendix E: Python Example (Max Stress Results).
- An example of extracting nodal displacement results is given at the end of this document in Appendix F: Python Example (Displacements at Nodes).

#### **Saving Results Directly From Mentat**

- A Report Writer is available in RESULTS> REPORT WRITER.
- There is an undocumented Mentat command, \*post\_dump, which one typed manually – specifying an external file and a list of nodes. Mentat then writes the results, line per line, as the node number followed by the value of the actual plotted variable (as defined in the SCALAR PLOT menu) for the list of nodes. An example procedure file to demonstrate this is as follows:

```
*post_contour_bands
 *post_value total strain energy
density
 *post_skip_to 10
 *post_dump
 results.txt
 yes
 1
 all_existing
 #
```

The results are listed in value order and not node order. Mentat will always display and post\_dump by averaging across all elements (including those that are not visible).

- The general remedy to this provided in Mentat is to ISOLATE (RESULTS> ISOLATE) the elements on the screen. In this way, you define over which elements the averaging will occur. So, no matter what is selected on the screen, the results for the isolated elements will not change.
- Unfortunately, the \*post\_dump does not handle the isolate command properly. It seems to take the nodal isolated value from the associated element, and not the element you have isolated. This means that you should always use contours in the Mentat display when using \*post\_dump.

With averaging on, the legend in Mentat will show the same max and min values whether NUMERICS or CONTOUR is chosen. With averaging off, the legend in Mentat will show different max and min values when NUMERICS or CONTOUR is chosen. The reason is that NUMERICS will always average (unless isolate is used), whereas CONTOUR BAND does not. What you see on the screen should be the same as what you find in the post\_dump files, but there will be differences depending on whether you have contours or numerics turned on in the display.

- It is possible to copy certain results (tabular data) to the Windows NT clipboard only. This is available for results produced using PATH PLOT, HISTORY PLOT, TABLES, or GENERALIZED XY PLOT.
- This data can then be pasted into a Word or Excel document.
- For non-NT platforms it is possible to save results directly to a specified file when using PATH PLOT and HISTORY PLOT.

| Report Writer           |               |                 |  |
|-------------------------|---------------|-----------------|--|
|                         | Repo          | ort File        |  |
| model3.rpt              |               |                 |  |
| <ul> <li>New</li> </ul> |               | Append          |  |
|                         | -Cont         | itents          |  |
| Model Summa             | ary           | 📃 Node Data     |  |
| Element Data            | 9             | 📃 Element Conn. |  |
| Output Options          |               |                 |  |
| Scope                   | All E         | Entities        |  |
| Selected Nodes          |               | 0               |  |
| Selected Elems          |               | 0               |  |
| Isolated Elems          | Add           | d Rem O         |  |
| Extrapolation           | Extrapolation |                 |  |
| Data Sort               |               |                 |  |
| Descending              | •             | Value 👻         |  |
| Data Collection         |               |                 |  |
| 🔲 Increment List        |               | List            |  |
| Data                    |               |                 |  |
| Nodal Values            |               | Element Values  |  |
| Create Report           |               | Open Report     |  |

#### **Visualizing Analytic Contact Surfaces**

1. Create a file named file.proc text file (for example) with the following commands:

```
*reset_view
*view_model_angles
-45 45 45
*dynamic_model_on
*fill_view
*set_lighting 1 on
*set_light 1 4 on
*surfaces_solid
*set_surface_lines off
*redraw
```

- 2. Double click on the mfd file (that Marc has created containing the spline information) to open up Mentat with the file loaded (or FILE> OPEN from Mentat directly).
- 3. Bottom Menu Bar: UTILS> PROCEDURES> LOAD> ....,select the proc file (from 1 above) then press START/CONT.

Press OK when done.

4. Each of the contact body surface definitions has a group: UTILS> SELECT> SELECT SET.

Pick the sets you want, and then press MAKE VISIBLE.

To get all back, just press CLEAR SELECT, and then MAKE INVISIBLE.

With the DYN. MODEL lit up, one can pan (left mouse), rotate (middle mouse) or zoom (right mouse) RESET VIEW, followed by FILL brings everything back in the display.

C:\marcpf2011\run\_time

#### **Making Movies**

• The quick method to dynamically animate the results is via RESULTS> MONITOR (preceded by a Rewind). This is for a "live" view and does not save the animation.

Once the mouse is used to move/rotate the model, the Monitor will stop and the Monitor button pressed again to restart it "animating". The Animation form is found in RESULTS> ANIMATION.

- This is used to create movies and save them as a file for presentations.
- It is possible to create MPEG, AVI and GIF movies.
- From the Help menu you can access the New Features and in the section entitled "MPEG and AVI Animations".
- An example of the use of animation from a nonlinear load incrementation analysis can be found in the "Tube Flaring", "Container" or "Tire" examples herein.
- See the "Transmission Tower" example for an example of the use of animation with modal analysis types.

The recommended method is the GIF movie. These are good quality, and can be embedded into presentations (not linked, and needing to copy the avi / mpeg with the presentation).

- GIF MOVIE shares many of the settings with the MPEG/AVI movie generation commands. It will use the values displayed under INCREMENT SETTINGS, FIRST (movie\_first\_increment), LAST (movie\_last\_increment), STEP (movie\_step\_increment), VIEW (movie\_view), and DELAY (animation\_pause).
- Index 100 Single Frame Increments Mode. Harmonics. Attributes Play O Play. Stop Resume Interrupt Show Model Plot Settings 💿 All Begin To End. 100 Current 100 0 Pause Forward Single Play Make Movie Play Movie Clean Files Gif/Mpeg/Avi Movies

Animation

Create

Base File Name

• The view will be that specified in the VIEW display and must be the current view.

- The GIF animation is generated in a three step process:
  - 1. The animation files are automatically generated when the "Make Gif Movie" is pressed.
  - 2. Once the animation files are created, the animation is played and screen images are captured into a sequence of .gif files. These files are required for the GIF animation file encoder.
  - 3. The sequence of .gif files will be read and written to the GIF animation file in the current working directory.

Mentat grabs the screen image from the graphics window. This means that they have to be visible and not obscured in any way for the images to be saved properly. Mentat must also be pointing to an active display without the screen saver on.

| Generate Animation Files 🔹 |              |  |  |
|----------------------------|--------------|--|--|
| Increments                 |              |  |  |
| Method                     | All 👻        |  |  |
| View                       | 1            |  |  |
| Delay                      | 5            |  |  |
| 🔽 Cycle                    | Attributes   |  |  |
|                            | 🛃 Auto Clean |  |  |
| Make Gif Movie             |              |  |  |
| Play Gif                   | Clean Files  |  |  |

- Note that this command will remove all animation display list files and .gif files that begin with the base file name (\*animation\_name) before it starts unless the GENERATE ANIMATION FILES option (movie\_gen\_files command) has been turned off.
- One can interrupt the process of making the GIF animation file by pressing the Escape key, however, you will be returned to the animation play mode. In this case, you will need to run the show\_model command in the ANIMATION menu to display the model again.
- If the movie is not being created correctly, check that the OpenGL version of Mentat is being used (see the title bar of Mentat, it should have "(OpenGL) in it and not GDI).

#### **Creating AVI Animations**

• Mentat stores AVI animations as a series of RGB files. There is a utility (normally in ...\mentat\bin\marc\_movie.exe) on the PC to convert these multiple files to a single AVI formatted file. This can subsequently be imported to a Power Point presentation. Working on PC machines you may use this program directly to create animation files.

SGI machines have a similar utility program called Media Convert or movieconvert - there is no such utility on other unix platforms. If a PC machine is available, then the PC marc\_movie application may be obtained from MSC to convert the series of RGB files created on a unix machine to a PC format AVI file.

The steps to use the PC-based marc\_movie application are as follows:

- a. Create the RGB files on the unix system. This done by creating the on-screen animation as usual (RESULTS> ANIMATION...). The files created from creating the animation do not have the extension RGB and are simply display lists basically binary snapshots of the screen that are only readable by Mentat. To generate RGB images that can be manipulated to create individual images or an AVI animation, it is necessary to select MAKE MOVIE. This will take the animation images previously created and produce the appropriate RGB images. Selecting Make Movie will ask Enter View to Create Movie From this refers to the current view that is active, either 1, 2, 3, or 4, as selected from the View button.
- b. FTP the \*.RGB files to the PC (if running Marc on a Unix box).

c. Run marc.movie.exe. On FILE> OPEN, select all the files that are required to be part of the animation. On FILE> SAVE AS... save the animation in avi format.

**Note:** The numbering of the RGB files is critical to showing the proper sequence. This is due to a quirk in how Windows saves and displays file names. If there are less than 10 RGB files, they should be numbered ...01.rgb, ...02.rgb, > ...09.rgb.

- d. In Powerpoint, use the Insert option to attach this file to the desired slide
- Before creating the movie files, it is suggested that changes are made to the colormap. This is done under VISUALIZATION> COLORS. Either use colormap 2 or change the colour sliders as:
  - a. BACKGROUND to white.
  - b. TEXT & WINDOW BORDERS to black.
  - c. EDGES to black.
  - d. POSTPROCESSING TEXT to black.
  - e. ANNOTATIONS to black.

A proc file can be used to save this configuration for later use.

#### Assembling RGB files for Animation

- To create an animation from a series of RGB display files:
  - a. Assemble the RGB files into a directory together.
  - b. Find the program Marc\_Movie.exe normally in ... \mentat \bin. Then double click on it and run it.
  - c. In Marc\_Movie, do FILES>OPEN>... and browse to the directory containing the RGB files, select them all at the same time (holding down the control key) and press Open
- Press the play button on the right-hand side of the Marc\_Movie screen. File save as will save the animation as an AVI file. The best compression scheme for the is Microsoft 1.

# **Appendix A: Shape Function Interpolation**

Displacement shape or interpolation functions are a central feature of the displacement-based finite element method. They primarily characterise the assumptions regarding the variation of displacements within each element. Because of their relationship with displacements, the variation of both strains and stresses is also consequently defined.

The basic assumption of the finite element method is that the subdivision of a complex physical structure into the assembly of a number of simple "elements" will approximate the behaviour of the structure. Because of this subdivision, each finite element need not attempt to simulate the complex behaviour of the whole structure but, rather, assumes a relatively simple displacement variation so that the sum of the individual finite element responses approximates the response of the whole structure.

Shape functions are polynomial expressions. Any order of polynomial can theoretically be used but, in general, linear and quadratic variations are most common. It is from the order of the shape function polynomial that the terms linear and quadratic elements originate.

A consequence of these assumed displacement variations enables the finite element method to be able to solve the equilibrium equations at discrete points, thus transforming a continuous "physical" system (having infinite degree of freedom) into something manageable for numerical procedures.

Typically, Marc uses Lagrangian shape functions which provide C(0) continuity between elements (primary variables only, and not their derivatives, are continuous across element boundaries). Shape functions are defined in terms of the <u>natural coordinate system</u> ( $\xi$ ) for line elements (bars, beams), ( $\xi$ , $\eta$ ) for surface elements (shells, plates, plane membranes,) and ( $\xi$ , $\eta$ , $\zeta$ ) for volume elements (solids).

For many two-noded line elements a linear variation is assumed as follows:

$$N_1 = \frac{1}{2}(1-\xi)$$
$$N_2 = \frac{1}{2}(1+\xi)$$

where  $N_1$  and  $N_2$  are the shape functions at nodes 1 and 2 of the element respectively (the order being dependent on the element node numbering). Diagrammatically, their variation is as follows:

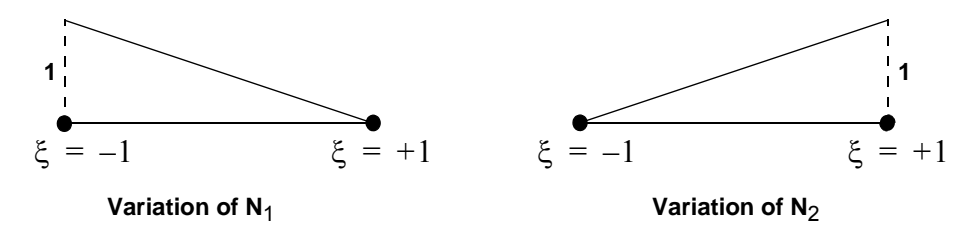

Linear variations are also used on four-noded surface elements as follows:

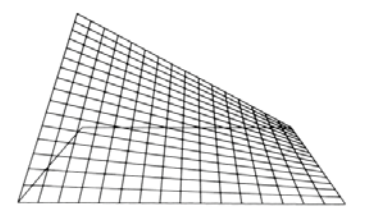

Three-noded line elements typically assume a quadratic variation as follows:

$$N_{1} = \frac{\xi}{2}(\xi - 1)$$
$$N_{2} = (1 + \xi)(1 - \xi)$$

$$N_3 = \frac{\xi}{2}(\xi + 1)$$

where  $N_1$ ,  $N_2$ , and  $N_3$  are the shape functions at nodes 1, 2 and 3 of the element respectively. Diagrammatically, their variation is as follows:

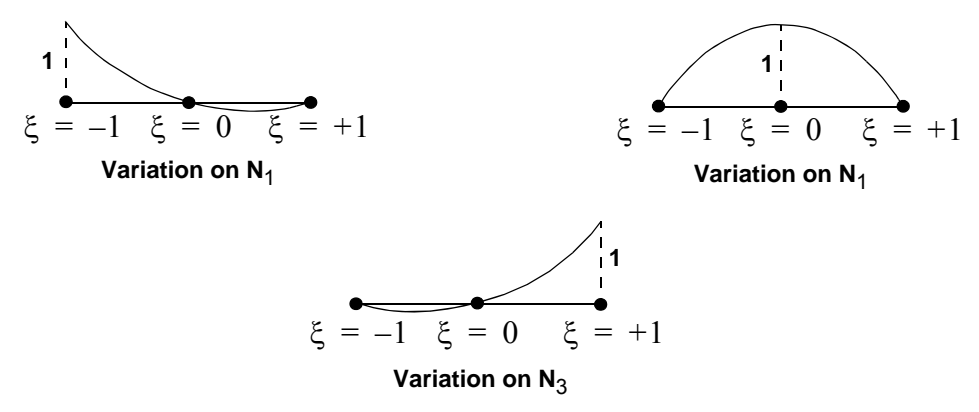

Quadratic variations are also used on eight-noded surface elements. The following diagrams show the variations of the shape functions at both corner and midside nodes.

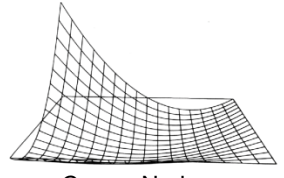

Corner Nodes

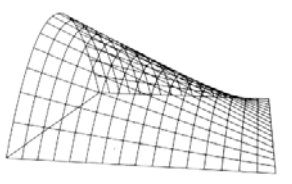

Midside Nodes

Shape functions need to have the following characteristics:

$$N_i \xi_j \eta_j \zeta_j = 1 \text{ (for } i = j \text{)}$$

• This means that the value of each shape function evaluated at its nodal position must be unity. For example,

$$N_{1}\xi = -1 = \frac{\xi}{2}(\xi - 1) = 1$$
$$N_{2}(\xi = 0) = (1 + \xi)(1 - \xi) = 1$$
$$N_{3}(x = 1) = \frac{\xi}{2}(\xi + 1) = 1$$

 $N_i(\xi_j\eta_j) = 0 \text{ (for } i \neq j \text{)}$ 

• Requires that the values of each shape function, evaluated at the other nodes must be zero. That is,

$$N_{1(\xi=0)} = \frac{\xi}{2}(\xi-1) = 0$$
$$N_{1(\xi=1)} = \frac{\xi}{2}(\xi-1) = 0$$

 $\sum_{i} N_i(\xi, \eta) = 1$ 

• The sum of all the shape functions, evaluated at any point must be unity. That is

$$N_{1(\xi = 1/2)} = \frac{\xi}{2}(\xi - 1) = -\frac{1}{8}$$
$$N_{2(\xi = 1/2)} = (1 + \xi)(1 - \xi) = \frac{6}{8}$$
$$N_{3(\xi = 1/2)} = \frac{\xi}{2}(\xi + 1) = \frac{3}{8}$$

Furthermore, to ensure that a finite element convergences to the correct result, certain requirements need to be satisfied by the shape functions, as follows

- The displacement function should be such that it does not permit straining of an element to occur when the nodal displacements are caused by rigid body displacement. This is self evident, since an unsupported structure in space will be subject to no restraining forces.
- The displacement function should be of such a form that if nodal displacements produce a constant strain condition, such constant strain will be obtained. This is essential since a significant mesh refinement will cause near-constant strain conditions to occur in elements and they must be able to handle this condition correctly.

• The displacement function should ensure that the strains at the interface between elements are finite (even though indeterminate). By this, the element boundaries will have no "gaps" appear between them and, hence, will show a continuous mesh.

The following sections deal with some of the more frequently encountered practical implications that are related to the use of shape functions.

### **Implication: The Evaluation of Element Displacements**

The isoparametric element formulation assumes that

$$\{u\} = [N]\{d\}$$

where  $\{u\}$  are the displacements at any point within an element and  $\{d\}$  are the displacements at the nodes of an element.

This equation relates the displacements at any point within an element to the nodal displacements according to the element shape function [N]. Therefore, the displacement at any point  $(\xi)$  in a two-noded line element can be obtained from the nodal values using the following equation

$$u(\xi) = N_1(\xi)d_1 + N_2(\xi)d_2 = \frac{1}{2}(1-\xi)d_1 + \frac{1}{2}(1+\xi)d_2$$

If this element is fully fixed at one end  $(d_1 = 0)$  and sustains a displacement of 2 at the other end  $(d_2 = 2)$ , the displacement at the centre of this element ( $\xi$ =0) would be given thus

$$u(0) = \frac{1}{2}(0) + \frac{1}{2}(2) = 1$$

i.e., half the end displacement as expected.

The same can be done with any quantity that varies across an element, for example, coordinates, strain, stress, and thickness.

### Implication: Linear Versus Quadratic Elements?

Consider a 3-noded element that uses a quadratic shape function variation of the form

$$[N] = \left[\frac{\xi^2 - \xi}{2} \ 1 - \xi^2 \ \frac{\xi^2 + \xi}{2}\right]$$

The quadratic terms in  $\xi$  thus giving a corresponding quadratic variation of displacement over the element. The strain variation can be defined as

#### 276 Marc User's Guide: Part I Introduction

$$\varepsilon_x = [B]\{d\} = \frac{d\xi}{dx} \left[\xi - \frac{1}{2} - 2\xi \xi + \frac{1}{2}\right]\{d\} = \frac{1}{J} \left[\xi - \frac{1}{2} - 2\xi \xi + \frac{1}{2}\right]\{d\}$$

where [B] is that strain-displacement matrix and  $\{d\}$  are the three element axial displacements. It can be seen from the  $\xi$  terms that the strain is now a linear variation – as will be the stress variation. In a similar manner, for a linear element, the strain and stress variation will be constant.

This has a direct bearing on the type of element to be chosen for an analysis. For instance, consider a bar element under the action of a constant uniformly distributed load along the length of the element. The resulting axial force variation will be theoretically linear as in the topmost picture of the following diagram.

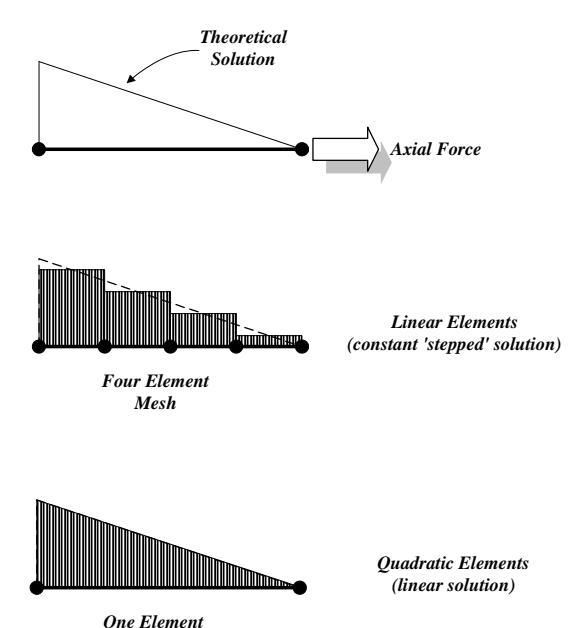

Mesh

If this bar is modeled using linear elements (i.e., linear terms in the shape function), the axial force will be approximated by a constant, "stepped" response in each element, since the shape function derivatives only contain constant terms. A quadratic element (i.e., quadratic terms in the shape function) will, however, support a linear response and provide the correct answer directly, since the shape function derivatives contain linear terms. Thus, the exact solution can be obtained with a relatively small number of elements (or even with one element only) if the actual strain field can be matched by the shape functions of the element that is being used. In the above example, the shape function derivative terms did indeed match the linear strain of the actual analysis.

A frequent observation when inspecting force output at a simply supported section of a structure is to find (unexpectedly) non-zero values. Depending on the degree of mesh refinement, these values can be significant compared to the peak values. The reason is directly related to the above discussion. For example, if the force distribution is at least quadratic in form and linear elements are used (typically supporting a constant force distribution), a stepped response will be seen – hence the nonzero values – these constant values represent an average

of the force distribution and, if summed across the structure would be found to be equilibrium. The use of quadratic elements will improve the situation, but even these will not be able to match third order or higher force distributions without a measure of mesh refinement performed.

In spite of this sort of discrepancy, it should be noted that, during the solution stage, the equilibrium equation is used  $(\{f\} = [K] \{d\})$  to ensure that the product of the stiffness matrix and the computed displacements exactly balances the externally applied forces. This means that, unless there are pertinent warnings or errors output during the solution, static equilibrium will have been fully achieved. Moreover, the derived quantities of strain and stress will also be found to be in equilibrium – but not necessarily according to an expected distribution as noted in preceding paragraphs.

Similar difficulties can be observed when attempting to compare the reactions at a location in a structure with the element force output at the same location. The explanation in most cases is, again, related to the order of shape function that has been used to formulate the element.

The remedies are to either increase the number of linear elements used (and reduce the size of the "step change" between each element) or change to quadratic elements (to more closely match the actual variation). The specific element notes section in *Marc Volume B: Element Library* will typically give details on the variation of force that is supported by each element.

Apart from the consideration of element selection related to the order of shape function, quadratic elements would be recommended in the presence of high degrees of plastic strain since they are less susceptible to "locking". Linear elements, however, would be recommended when the stress distributions anticipated are constant or linear. Such elements are computationally cheaper and, in such circumstances, render the use of higher order elements unnecessary.

# Implication: Nodal Temperature Loading With Temperature Dependent Materials

Although the temperature loading is defined at element nodes, it is actually used by Marc at a Gauss point level. The nodal temperature loading is interpolated from the nodes to the Gauss points using the element shape functions.

The presence of significant temperature loading distributions over higher order elements can cause negative temperature loading to be applied at the Gauss points – even though the applied temperature field is entirely positive in magnitude. Such negative temperatures can be unexpectedly out of the user-specified temperature dependent material property table.

As an example, consider the situation described in the first of the following diagrams. The temperature loading is applied at the nodes as shown.

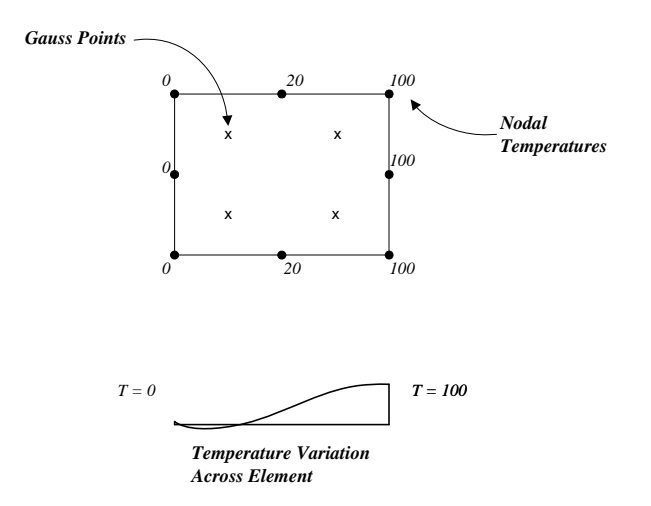

As a result of the quadratic displacement assumption used in higher order elements, the interpolation to the Gauss points yields the variation of temperature across the length of the element as shown.

This variation will ensure that the applied temperature loading is applied correctly to the structure, but for the Gauss points nearest to the zero temperature specification this may not be so.

For most cases the negative value is insignificant compared to the temperature loading specified and the variation in the temperature dependency of the material properties. Mesh refinement in the area of the greatest temperature variations is the most appropriate remedy.

### **Implication: Element Thickness Interpolation**

Although the thickness for an element is defined at element nodes, it is actually used by Marc at a Gauss point level. The thickness is interpolated from the nodes to the Gauss points using the element shape functions.

For a constant thickness element, the interpolation will always produce the same constant value at the Gauss points. For a varying thickness over an element, the actual thickness used will not be that specified at the nodes, but rather an interpolated value. See the top diagram below.

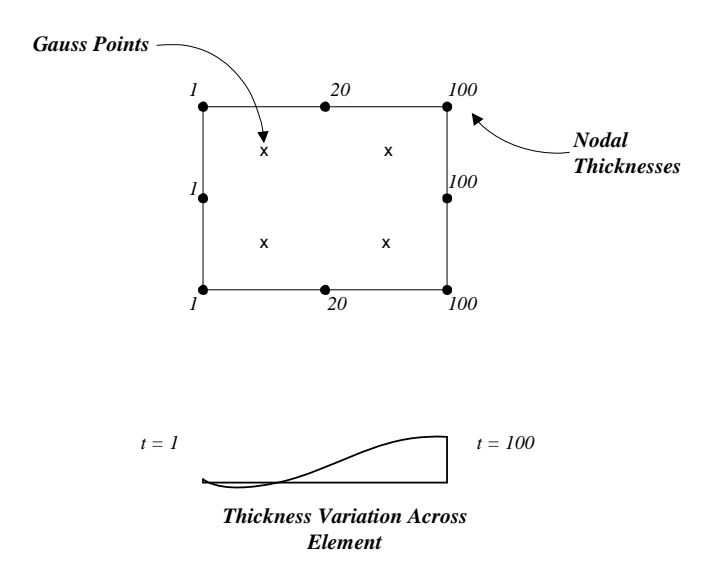

When using the quadratic displacement assumption used in higher order elements, the interpolation to the Gauss points yields the variation of thickness across the element as shown in the second picture (above). The effect of a significant variation of thickness over a single element may, thus, cause a zero or negative thickness value at a Gauss point.

The remedy is to check that the thickness variation applied to the specified element is applied correctly. If so, then the mesh should be refined to reduce the severity of the thickness variation over the element.

# **Appendix B: Finite Element Equilibrium**

In terms of finite element equilibrium, there are two important properties that are always satisfied by the finite element solution using either a coarse or a fine mesh. To describe these properties consider the following portion of a mesh under the application of an arbitrary force, the four elements (1,2,3,4) share the same node (i).

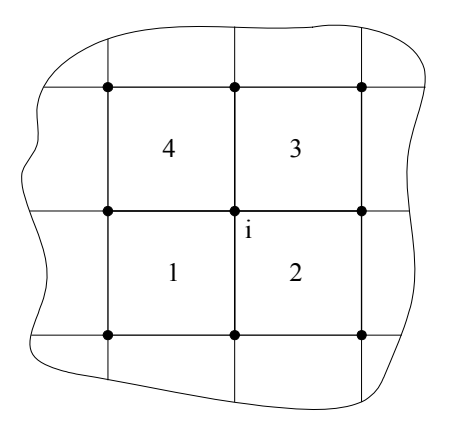

The following diagram, representing an exploded view of these four elements, shows the forces obtained at the nodal position (i) and those on element (2).

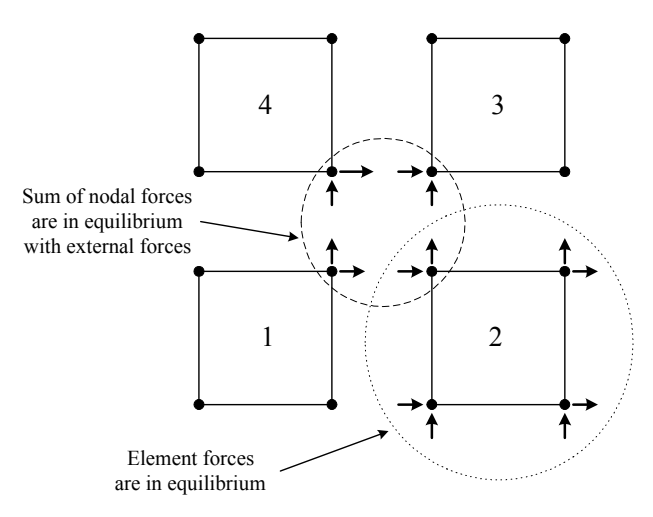

The two properties may now be defined as

- Nodal point equilibrium: At any node, the sum of the internal element point forces is in equilibrium with any external loads that are applied to the node. The internal forces include the effects due to body forces, surface tractions, initial stresses, concentrated loads, inertia and damping forces, and reactions. Thus, for an externally non-loaded node in a linear static analysis, such a summation will be zero.
- · Element equilibrium: Each element is in equilibrium under its internal forces

Nonlinear analyses may produce out-of-balance residual forces at a node, depending on the degree of convergence obtained during the solution. For a well-converged solution, however, these are insignificant. See nonlinear iterative strategy for more information.

Although nodal and element equilibrium is achieved as described above, in a general finite element analysis, differential equilibrium (e.g. stress equilibrium) is not necessarily achieved at all points of the continuum considered – most notably at the shared boundaries of elements. The reason is as follows...

In the displacement-based finite element method, a  $C^0$  continuous approximation for the displacements is assumed within each element. This means that the displacements at any point in a mesh will be continuous and ensures that no gaps appear between elements. The element stresses are calculated using derivatives of the displacement, which means that they will not necessarily be continuous and give rise to inter-element discontinuities or "jumps" in stress between adjacent elements. This is particularly the case for coarse element meshes. The discontinuities at adjacent element boundaries are reduced with mesh refinement and the rate at which mesh refinement reduces such discontinuities is determined by the order of the elements in the mesh – higher order elements converging faster than low order.

For the same reasons that element stresses are not continuous across element boundaries, the element stresses at the surface of a finite element model are, in general, not in equilibrium with the external applied tractions. Again, this effect is minimised with mesh refinement.

Experience has shown that the most accurate locations for stress output are the Gauss points. Nodal points, which are the most accessible, are actually the worst output location for stresses. Reasons have been given above, but include the fact that shape functions tend to behave badly at element extremities and it is reasonable to expect that the shape function derivatives (i.e. strains/stresses) sampled in the interior of the element would be more accurate than those sampled at the periphery of the element.

This evokes the question of how to obtain accurate stress results from a finite element model?

# Implication: Smoothed or Unsmoothed Stress Contours?

One method for obtaining reasonable nodal stress output is by extrapolating the "exact" stresses at Gauss points to the nodal positions using the element shape functions. Consider the following diagram, representing the same exploded view of the four elements shown earlier.

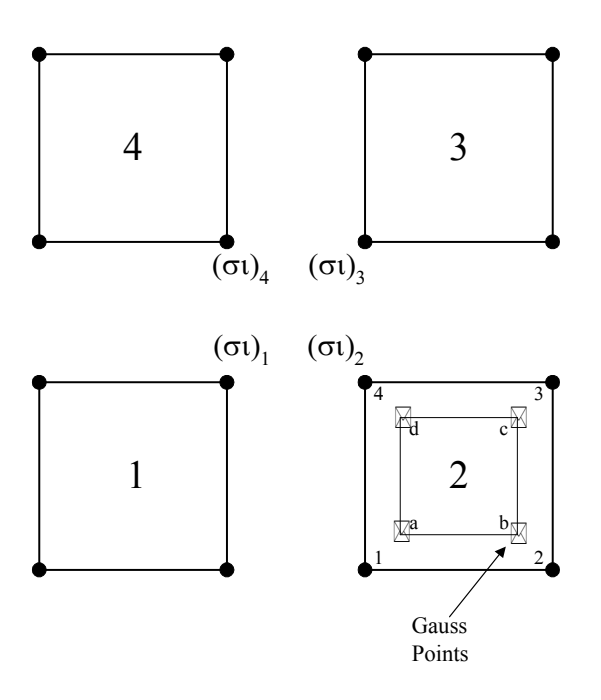

For element 2, the nodal stresses at nodes (1,2,3,4) are obtained by

- Defining a fictitious element (shown by the dashed lines) with nodes at the element Gauss points (a,b,c,d)
- Extrapolating the Gauss point stresses to the nodal points of the real element (1,2,3,4) using the displacement shape functions of the fictitious element, i.e.

$$\sigma_i = \sum_{I=I}^{N} N_I(\xi_i, \eta_i) \sigma_I$$

Ν

where N is the number of Gauss points, and subscripts i and I denote nodal and Gauss point values, respectively.

The accuracy of the extrapolation procedure is dependent on both the presence of a reasonably uniform stress field and the type of shape function used in the element chosen. For instance, a high stress gradient across an element would be more likely to extrapolate incorrectly, particularly if a linear shape function element is being used.

This procedure is carried out for the other elements and the nodal stresses at the common node (i) are obtained as  $(\sigma_i)_1$ ,  $(\sigma_i)_2$ , etc. As pointed out above, these stresses are not usually equal and a single "averaged" or "smoothed" nodal stress value is obtained using

$$\sigma_{i} = \frac{(\sigma_{i})_{1} + (\sigma_{i})_{2} + (\sigma_{i})_{3}(\sigma_{i})_{4}}{4}$$

When this procedure is carried out for all nodes in an element assembly, the ensuing averaged stress values provide a reasonable approximation to a continuous stress field. This is a straightforward and economic solution and works well on the whole. See later for more details on the circumstances that smoothing should not be used. This is the default method used in Mentat when smoothed results are selected in the contour layer properties. If smoothed results are not selected then the extrapolation procedure is still performed, but the averaging process is omitted.

Note that, for shell elements, the local Gauss point stresses and strains are transformed to global stresses and strains before extrapolation to the nodes. The mean global stresses are then transformed to the local shell system at the nodal point before evaluation of the nodal stress resultants.

Other methods are available, based on a least squares fit over the integration point stress values of the elements. The least squares procedure might be applied over the patches of adjacent elements or even globally over a whole mesh. However, if the domain over which the least squares fit is applied involves many stress points, the solution will be expensive and, in addition, a large error in one part of the domain may affect rather strongly the least squares prediction in the other parts.

In general, it is recommended to display unsmoothed stress contours at an early point during the processing of results. In this way, severe stress discontinuities between elements will be apparent and the possible requirement of mesh refinement and/or the use of higher order elements may be considered.

In areas of interest where the stress results will be used in the design process, smoothed contours would ideally be similar to unsmoothed contours. The inference from this being that a smooth stress transition across the element boundaries indicates that the stress distribution in the structure is being simulated sufficiently accurately. For sections of the model that are not of interest, a coarser mesh would normally be used and such a comparison in these areas would typically give significantly different contours - smoothed contours appearing more like a patchwork quilt!

The nodal averaging technique is sufficiently robust that such stress values will tend to be pretty much those that would be obtained at the same location with mesh refinement - as long as the element mesh is reasonably uniform.

At all times, it is imperative to remember that the finite element method is an approximate numerical technique (albeit a good one) and that smoothed stress results can give good results but need careful attention.

# Implication: Limitations of the Averaging Scheme

In addition to taking no account of the size of the adjacent elements, the averaging method must not be used:

- · At mesh locations in which geometric or material properties change
- · For local or global stress output for shell elements that are nonplanar

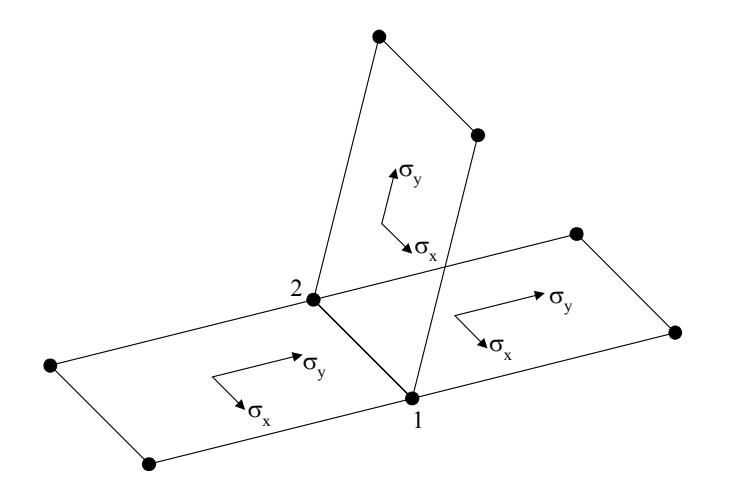

• Interconnecting BEAM elements. It is necessary to extract results for longitudinal members and transverse members separately.

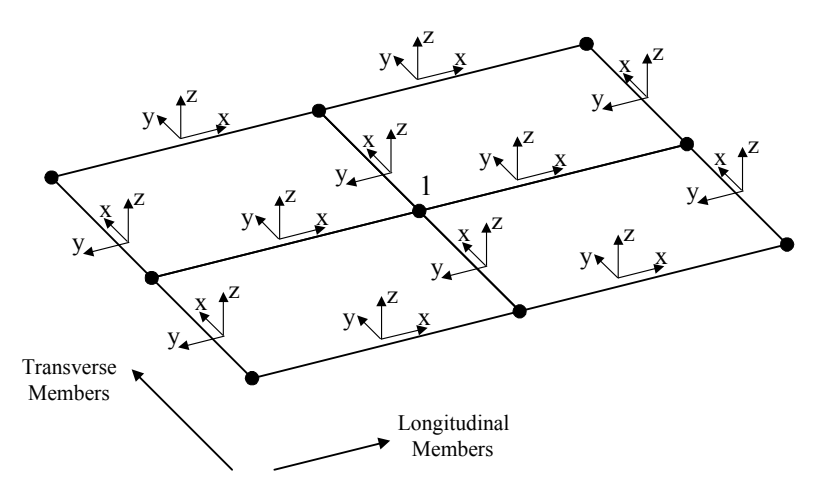

Consider the situation in which  $M_x$  results have been selected for display, and both transverse and longitudinal members are active. The averaged value displayed at the central node number (1) will be comprised of the local  $M_x$  values from the two longitudinal and two transverse members that connect to this node. It must be noted that the  $M_x$  values are local to the elements (as shown in the diagram), so that the  $M_x$  values for the longitudinal members act at 90° to the  $M_x$  results in the transverse members. This means that the averaged values will be meaningless since the  $M_x$  results from the longitudinal members will be averaged with the  $M_x$  values of the transverse members that are acting in a completely different direction.

# **Appendix C: Coordinate Transformation**

The stress transformation equations for plane stress are as follows

$$\sigma_x = \frac{1}{2}(\sigma_x + \sigma_y) + \frac{1}{2}(\sigma_x - \sigma_y)\cos 2\varphi + \tau_{xy}\sin 2\varphi$$
  
$$\sigma_\eta = \frac{1}{2}(\sigma_x + \sigma_y) - \frac{1}{2}(\sigma_x - \sigma_y)\cos 2\varphi + \tau_{xy}\sin 2\varphi$$
  
$$\tau_{\eta\xi} = -\frac{1}{2}(\sigma_x - \sigma_y)\sin 2\varphi + \tau_{xy}\cos 2\varphi$$

 $\varphi$  is the angle between the *x* and the rotated  $\xi$ -axis:

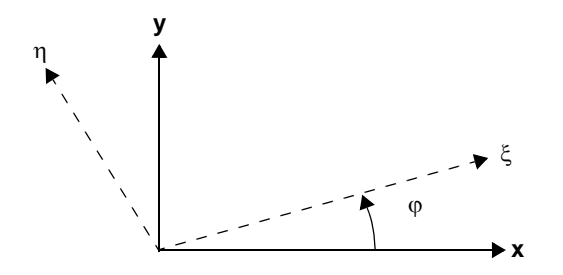

# **Appendix D: Principal Stresses (Plane Stress)**

The principal stresses are the maximum values of normal stresses under the condition:

$$d\sigma_x/d\phi = 0$$

and

$$d\sigma_{\eta}/d\phi = 0$$

and  $\phi$ ,  $\eta$ , and  $\xi$  are defined in the diagram in Appendix C: Coordinate Transformation:

Giving, for the plane stress condition (using the transformation equations from Appendix C: Coordinate Transformation):

$$-(\sigma_x - \sigma_y)\sin(2\varphi) + 2\tau_{xy}\cos(2\varphi) = 0$$

And leading to

$$tan(2\phi^*) = tan[2(\phi^* + \pi/2)] = [2\tau_{xy}]/[\sigma - \sigma y]$$

where  $\phi^*$  and  $(\phi^* + \pi/2)$  are two perpendicular cutting directions, called Principal Directions.

# Appendix E: Python Example (Max Stress Results)

```
# -----
#
 Purpose:
#
   PyPost example
   Find the max nodal scalar values
#
#
# Usage:
  python <file>.py
#
#
# Dependencies
#
  Uses PyPost methods:
#
    node_scalars
     node_scalar_labels
#
#
    moveto
# Notes
# index = node/element number
       = internal node/element index number (pointer)
# id
# Scalar stress/strain results values are:
# Comp 11 of Cauchy Stress
# Comp 22 of Cauchy Stress
# Comp 33 of Cauchy Stress
# Comp 12 of Cauchy Stress
# Comp 23 of Cauchy Stress
# Comp 31 of Cauchy Stress
#
# Comp 11 of Total Strain
# Comp 22 of Total Strain
# Comp 33 of Total Strain
# Comp 12 of Total Strain
# Comp 23 of Total Strain
# Comp 31 of Total Strain
#
# Equivalent Cauchy Stress
# Total Strain Energy Density
# _____
                   _____
from py_post import *
import sys
# specify the post file to read
def main(fname):
# open post file and define as object
    p = post_open(fname)
# select loadcase of interest - don't forget that increment 0 is counted. this means
# that the last increment for a 10 increment analysis will be increment number 11
    p.moveto(11)
#-----initialisation
# ...arrays
    element_list = []
    celements = []
    max_scalars = []
                = []
    max nodes
    total_volume = []
#
 ...variables
   stress_threshold = 1100
           -----global variables
#-
# ...number of increments in post file
   nincrements = p.increments()
#
 ...number of contact bodies
    n_contact_bodies = p.cbodies()
    print 'number of contact bodies = ', n_contact_bodies
# ...time at this increment
    inc_time = p.time
# ...increment number
    inc_number = p.increment
# ...extrapolation method
    p.extrapolation('translate')
    print 'Extrapolation method is ', p.extrapolate
#-----loop over the contact bodies
    for i in range(0, n_contact_bodies):
# contact body id number
```

cid = p.cbody(i).id # contact type ctype = p.cbody(i).type # contact body type cbodytype = p.cbody(i).bodytype # number of elements in contact body cnelements = p.cbody(i).nelements # element id list for contact body celements = p.cbody(i).elements # contact body name cname = p.cbody\_name(i) # print contact information print ' contact body id: ', cid
print ' body name = ', cname print ' body volume print ' body type = ', cvolume = ', ctype = ', cbodytype print ' contact body type print ' elements in contact body = ', cnelements print ' increment time = ', inc\_time print ' increment number = ' inc\_time print ' increment number = ', inc\_number #-----loop over the elements in each contact body for j in range(0, cnelements): # extract element number element\_number = celements[j] # extract element id element\_id = p.element\_sequence(element\_number) # print element number/id print ' element id: ', element\_id
print ' element number ', element\_number # # extract number of nodes on this element nnodes = p.element(element\_id).len # extract number of element scalars available nelement\_scalars = p.element\_scalars(element\_id) print ' number of element scalars: ', nelement\_scalars print ' number of nodes: ', nnodes, ' ', p.element(j).items # # # initialise current element volume element\_volume = 0 ------loop over the scalars to find the current element volume #---for k in range(0, nelement\_scalars): # extract the element scalars data label scalar\_label = p.element\_scalar\_label(k) # look for volume of this element if (scalar\_label == 'Current Volume'): # extract the element volume data (nodal-based) tlist = p.element\_scalar(element\_id, k) # extract the number of bits of information in the scalar length\_scalar = len(tlist) # print the scalar label # print ' scalar: ', scalar\_label, ' (size: ',length\_scalar,')' #------loop over the nodal volume data for m in range(0, length\_scalar): # ... extract next scalar component scalar\_data = tlist[m].value ...print the scalar values # # print ' ,scalar data # check for a specific scalar result for further processing element\_volume = element\_volume + scalar\_data # store the total volume for each element here for later use total\_volume.append(element\_volume) # print the total volume for this element total volume: ',total\_volume[j] # print ' #----- body strain results bodies again for the stress/strain results for ii in range(0, n\_contact\_bodies): # contact body id number cid = p.cbody(ii).id # number of elements in contact body cnelements = p.cbody(ii).nelements # element id list for contact body celements = p.cbody(ii).elements #-----loop over the elements in each contact body

```
for jj in range(0, cnelements):
# extract element number
        element_number = celements[jj]
# extract element id
        element_id = p.element_sequence(element_number)
# print element number/id
        print ' element id:
print ' element number
                  element id: ', element_id
element number ', element_number
#
#
# extract number of nodes on this element
        nnodes = p.element(element_id).len
# extract number of element scalars available
        nelement_scalars = p.element_scalars(element_id)
#-----loop over the number of element scalars
        for nn in range(0, nelement_scalars):
    print ' element number ', element_number
# extract the element scalars data label
         scalar_label = p.element_scalar_label(nn)
# extract the element scalars data
         tlist = p.element_scalar(element_id, nn)
# extract the number of bits of information in the scalar
         length_scalar = len(tlist)
# print the scalar label
#
        print '
                  scalar: ', scalar_label, ' (size: ',length_scalar,')'
        iloop_counter = 0
#----
                  -----loop over the data within the scalar
        for ip in range(0, length_scalar):
        ... extract next scalar component
#
          scalar_data = tlist[ip].value
#
        ...print the scalar values
#
          print '
                                       ',scalar_data
# check for a specific scalar result for further processing
          if (scalar_label == 'Comp 11 of Cauchy Stress'):
           if (iloop_counter == 0):
            print ' scalar data: ', scalar_data
#
            if (abs(scalar_data) > stress_threshold):
             print ' scalar: ', scalar_label, ' (size: ',length_scalar,')'
print 'element ', element_number, 'exceeded threshold ',scalar_data,' volume ', total_volume[j]
#
# set the loop counter since we are searching for the FIRST occurrence of a stress above the threshold value
```

return 1

if \_\_name\_\_ == '\_\_main\_\_': main("python\_result\_extract\_3d\_jobl.t16") # element\_list.sort() # print element\_list() # print '------ '

iloop counter = 1

The results from this script will look as follows

number of contact bodies = 2 Extrapolation method is translate contact body id: 1 body name rubber = body volume = 0.0499988384545 body type 0 = contact body type = 2 elements in contact body = 8 increment time = 1.0 increment number 10 = contact body id: 2 body name = metal body volume = 0.040002449751body type = 0
| contact<br>element<br>increme | t bo<br>ts i<br>ent | ody type<br>in contact<br>time<br>number | = 2<br>body = 8<br>= 1<br>= 1 | 2<br>3<br>1 . 0 |        |                  |
|-------------------------------|---------------------|------------------------------------------|-------------------------------|-----------------|--------|------------------|
| element                       | 17                  | exceeded                                 | threshold                     | -1189.01721191  | volume | 0.00624981324654 |
| element                       | 18                  | exceeded                                 | threshold                     | -1173.24584961  | volume | 0.00624981324654 |
| element                       | 19                  | exceeded                                 | threshold                     | -1105.20239258  | volume | 0.00624981324654 |
| element                       | 21                  | exceeded                                 | threshold                     | -1179.69567871  | volume | 0.00624981324654 |
| element                       | 22                  | exceeded                                 | threshold                     | -1199.10046387  | volume | 0.00624981324654 |
| element                       | 23                  | exceeded                                 | threshold                     | -1118.07836914  | volume | 0.00624981324654 |
| element                       | 26                  | exceeded                                 | threshold                     | -1592.05969238  | volume | 0.00624981324654 |
| element                       | 28                  | exceeded                                 | threshold                     | -1529.88928223  | volume | 0.00624981324654 |
| element                       | 29                  | exceeded                                 | threshold                     | -1208.35742188  | volume | 0.00624981324654 |
| element                       | 30                  | exceeded                                 | threshold                     | -2732.16430664  | volume | 0.00624981324654 |
| element                       | 31                  | exceeded                                 | threshold                     | -1222.24694824  | volume | 0.00624981324654 |
| element                       | 32                  | exceeded                                 | threshold                     | -2766.19677734  | volume | 0.00624981324654 |

### **Appendix F: Python Example (Displacements at Nodes)**

```
#!/usr/bin/env python
#*description
# PyPost example to find the time history of a specified node
#
#*useage
# to obtain all the results from this script:
  python node_loop.py filename.t16 1
#
#
# to obtain only the results ids without scanning the post file fully:
 python node loop.py filename.t16 0
#
#
# The results are in columns:
# inc number - time - dispx - dispy - dispz - rotx - roty - rotz
#
from py_post import *
import sys
#-----extract command line parameters
#
                           ...post file name (without t16 extension)
mno = str(sys.argv[1])
                           ...flag to indicate whether full scan or
#
#
                             just post file summary required
nns_only = int(sys.argv[2])
def main(fname):
 try:
#
                           open post file
   p = post_open(fname)
                           vectors for user node numbers
#
   nodes = []
#
                           set pointer to first loadstep
   p.moveto(1)
#
                           extract number of nodal scalars available in
#
                           the post file
   nns = p.node scalars()
#-----User Defined Variables Start:
#
                           number of nodes for which results are needed
   nnodes = 2
#
                           node numbers of interest
   nodes.append(18)
   nodes.append(15)
#-----User Defined Variables End:
   print " "
   print " "
   print " Found", nns, "Node Scalars in POST file", fname
```

```
CHAPTER 1 291
Introduction
```

```
print " "
#
                         extract number of increments in analysis
   ninc = p.increments()
   print " Found", ninc-1, "Increments in POST File"
   print " "
   print " Scalar Results Found:"
   print " -----"
   for i in range(0,nns):
     print " ... ",p.node_scalar_label(i)," (result number ",i+1,")"
   print ""
#
                            check to see if we need to skip to the
#
                            end if a scan-only is requested
   if nns_only > 0 :
     print "\n"
     print "tt Extracting Displacement (x,y,z) and Rotation (x,y,z)"
     print "\t\t For Specified Nodes and All Load Increments... "
     print "\t\t -------
     print "\n"
#
                            initialise node loop counter value
     kk = 0
    -----loop over number of nodes
#----
     while kk < nnodes:
#
                            print header
      print " "
       print " History for NODE ",nodes[kk]
#
                            initialise increment loop counter value
       k = 0
                -----loop over number of increments
#-
       while k < ninc-1:
                            point to next set of increment results
#
         p.moveto(k+1)
#
                            extract results for current node
#
                            ...disp-x
         dispx = p.node scalar(p.node sequence(nodes[kk]),0)
#
                            ...disp-x
         dispy = p.node scalar(p.node sequence(nodes[kk]),1)
#
                            ...disp-x
         dispz = p.node_scalar(p.node_sequence(nodes[kk]),2)
#
                            ...disp-x
         rotx = p.node_scalar(p.node_sequence(nodes[kk]),3)
#
                            ...disp-x
         roty = p.node scalar(p.node sequence(nodes[kk]),4)
#
                            ...disp-x
         rotz = p.node_scalar(p.node_sequence(nodes[kk]),5)
         str = " %.3i\t%.5e\t%.5e\t%.5e\t%.5e\t%.5e\t%.5e\t%.5e\t%.5e
(k,p.time,dispx,dispy,dispz,rotx,roty,rotz)
         print str
#
                            increment increment counter
```

```
k = k + 1
# increment nodal loop counter
kk = kk + 1
except AttributeError:
    print ""
    print " Post File is not accessible: ", fname
return
if __name__ == '__main__':
    main(mno)
```

# Section 2: Recent Features

# 2.1 New-style Table Input

Summary of Reinforced Cylinder 296
Post Buckling Analysis of a Reinforced Shell with Nonuniform Load 297
Input Files 316
Summary of Can Analysis 317
Can Analysis 318
Input Files 337

## Summary of Reinforced Cylinder

| Title               | Post buckling analysis of a reinforced cylinder with nonuniform load                                                                                                    |  |  |  |
|---------------------|----------------------------------------------------------------------------------------------------|--|--|--|
| Problem features    | New style of table input for pressure load and user subroutine for post                                                                                                    |  |  |  |
| Geometry            | Shell thickness<br>0.5 in<br>x<br>y z<br>360 in<br>Cross section<br>Pressure<br>r = 120 in                                                                                                    |  |  |  |
| Material properties | $E = 30x10^6 Psi, v = 0.3$                                                                                                    |  |  |  |
| Analysis type       | Static with Riks-Ramm arc-length load stepping method                                                                                                    |  |  |  |
| Boundary conditions | Clamped at z= 0 with external pressure of $30 * \cos(\theta) \cdot \left(1 - \left \frac{Z - 180}{180}\right \right)$                                                                                                    |  |  |  |
| Element type        | Brick element type 75 and 98                                                                                                    |  |  |  |
| FE results          | Pressure history as cylindrical shell buckles<br>Buckling of Reinforced Shell with Nonuniform Load<br>Loadcase Percentage Completion (x100)<br>1<br>1<br>1<br>1<br>1<br>1<br>1<br>1<br>1<br>1<br>1<br>1<br>1<br>1<br>1<br>1<br>1<br>1 |  |  |  |
|                     | 0 b 4.46                                                                                                    |  |  |  |

# Post Buckling Analysis of a Reinforced Shell with Nonuniform Load

This problem demonstrates the use of applying a nonuniform load by defining an equation to prescribe the pressure. The load is placed on the geometric surface. The thin shell is reinforced with beam elements at the top. The Riks-Ramm arc-length method is used to control the applied load.

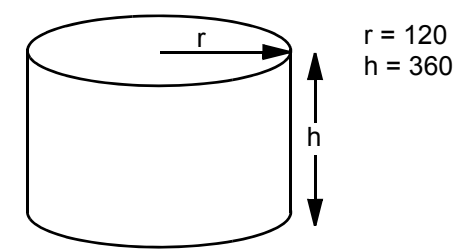

Figure 2.1-1 Geometry of Tank

The cylindrical shell as shown in Figure 2.1-1 has a diameter of 20 feet = 240 inches, and a height of 30 feet = 360 inches. The shell thickness is 0.5 inch. The material is steel with Young's modulus =  $30 \times 10^6$  psi, and Poisson's ratio = 0.3. The steel beams have a square solid section with a 2 inch width, where the shell is at the midsection of the beam. The pressure magnitude has a cosine like distribution with a bilinear axial variation. The magnitude may be expressed as

 $30^*\cos(\theta)\cdot\left(1-\left|\frac{Z-180}{180}\right|\right)$ 

This distributed load is applied on only half of the surface. This problem also demonstrates the use of user subroutine *plotv*.

The following steps are used to perform the analysis:

Step 1: Create Model

Step 2: Define Geometrical Properties for the Shells and Beams

**Step 3: Define Material Properties** 

**Step 4: Attach element edges to curves** 

**Step 5: Apply Boundary Conditions** 

Step 6: Create loadcase

Step 7: Write user subroutine

Step 8: Create Job and submit model

**Step 9: Review results** 

#### 298 Marc User's Guide: Part I CHAPTER 2.1

#### Step 1: Create Model

The cylindrical model (Figure 2.1-2) will be created first by creating two ruled surfaces representing each half of the cylinder and converting these to elements. Two surfaces are used as opposed to the conventional single surface, because the load is to be applied on only half of the surface. The curves on the top are then converted to beam elements.

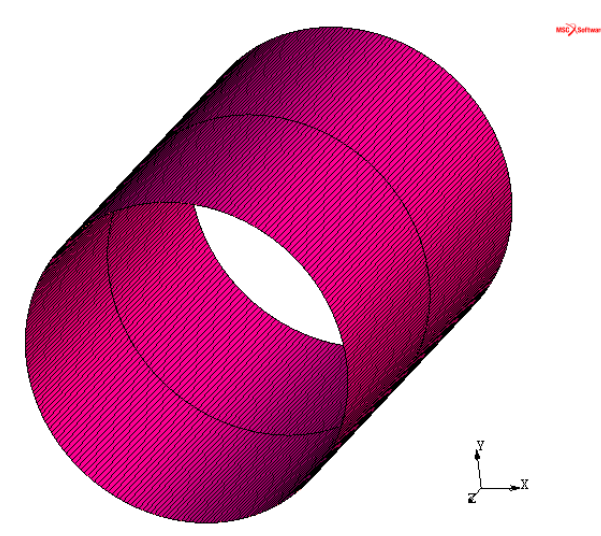

Figure 2.1-2 Definition of Cylinder Geometry

```
FILES
   SAVE AS
      reinforced
   OK
RETURN
MESH GENERATION
   COORDINATE SYSTEM
      SET
         U DOMAIN
             -120 120
         U SPACING
             10
         V DOMAIN
             -120 120
         V SPACING
             10
```

(create model file reinforced)

(create grid)

| CPID                      | (21)                                       |
|---------------------------|--------------------------------------------|
|                           | (On)                                       |
|                           |                                            |
|                           | (anasta aumias used to make miled surface) |
|                           | (create curves used to make ruled surface) |
| CENTER/RADIUS/ANGLE/ANGLE |                                            |
| RETURN                    |                                            |
| CRVS ADD                  |                                            |
| 0 0 0 120                 |                                            |
| -90 90                    |                                            |
| 0 0 0 120                 |                                            |
| 90 -90                    |                                            |
| PLOT                      |                                            |
| CURVES SETTINGS           |                                            |
| PREDEFINED SETTINGS       |                                            |
| HIGH                      |                                            |
| DRAW                      |                                            |
| DIRECTION                 | ( <i>on</i> )                              |
| REGEN                     |                                            |
| RETURN                    |                                            |
| SURFACES SETTING          |                                            |
| HIGH                      |                                            |
| REGEN                     |                                            |
| RETURN (twice)            |                                            |
| DUPLICATE                 |                                            |
| TRANSLATIONS              |                                            |
| 0 0 360                   |                                            |
| CURVES                    |                                            |
| 1 2                       |                                            |
| # END LIST                |                                            |
| RETURN                    |                                            |
| SURFACE TYPE              | (create surfaces)                          |
| SURFACES                  |                                            |
| RULED                     |                                            |
| TRIM                      | (on)                                       |
| TRIM NEW SURFACE          |                                            |

300 Marc User's Guide: Part I CHAPTER 2.1

> RETURN **SRFS ADD** 1 3 **SRFS ADD** 2 4 CONVERT (convert surfaces to elements) DIVISIONS (as 18 divisions are used for each shell, 18 30 the shell elements will be 10° wide. **GEOMETRY/MESH** The result is shown in Figure 2.1-3) SURFACES TO ELEMENTS 1 2 **# END LIST** RETURN **SWEEP**

SWEEP

ALL

RETURN

**COORDINATE SYSTEM** 

GRID

CONVERT

**GEOMETRY/MESH** 

**CURVES TO ELEMENTS** 

34

# END LIST

RETURN

SWEEP:

ALL

RETURN

RENUMBER

ALL

RETURN

MAIN

*(off) (convert curves to line elements)* 

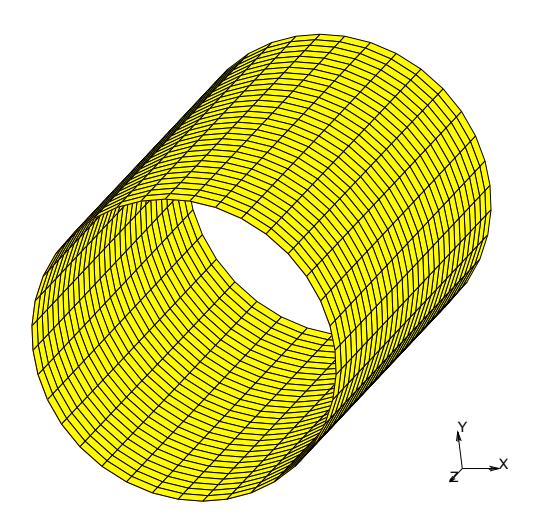

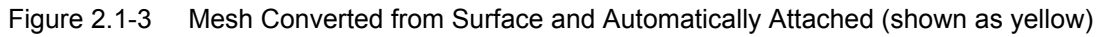

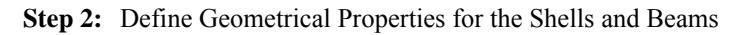

The shell thickness, the beam cross section and orientation are defined. The thickness is applied to the geometric surface. The beam is located at the top of the shell.

```
MAIN MENU

PREPROCESSING

GEOMETRIC PROPERTIES

STRUCTURAL ELEMENTS

3-D

GEOMETRIC PROPERTY TYPE

SHELL

STRUCTURAL 3-D SHELL PROPERTIES

THICKNESS

0.5

OK

SURFACES ADD

1 2

# END LIST

RETURN
```

**GEOMETRIC PROPERTIES NEW STRUCTURAL ELEMENTS** 3-D **GEOMETRIC PROPERTY TYPE** SOLID SECTION BEAM **STRUCTURAL 3-D SHELL PROPERTIES CROSS SECTION PROPERTIES ENTERED** AREA 4 Ixx 1.33333 lyy 1.33333 **VECTOR DEFINING LOCAL ZX-PLANE** Ζ 1 OK SELECT **CLEAR SELECT SELECT BY ELEMENTS BY CLASS LINE (2)** OK RETURN MAKE VISIBLE RETURN **ELEMENTS ADD** ALL: VISIB. RETURN **PLOT SETTINGS** BEAM **BEAM ORIENTATION** 

(associate beam elements with the geometry)

(display beam element orientation as shown in Figure 2.1-4)

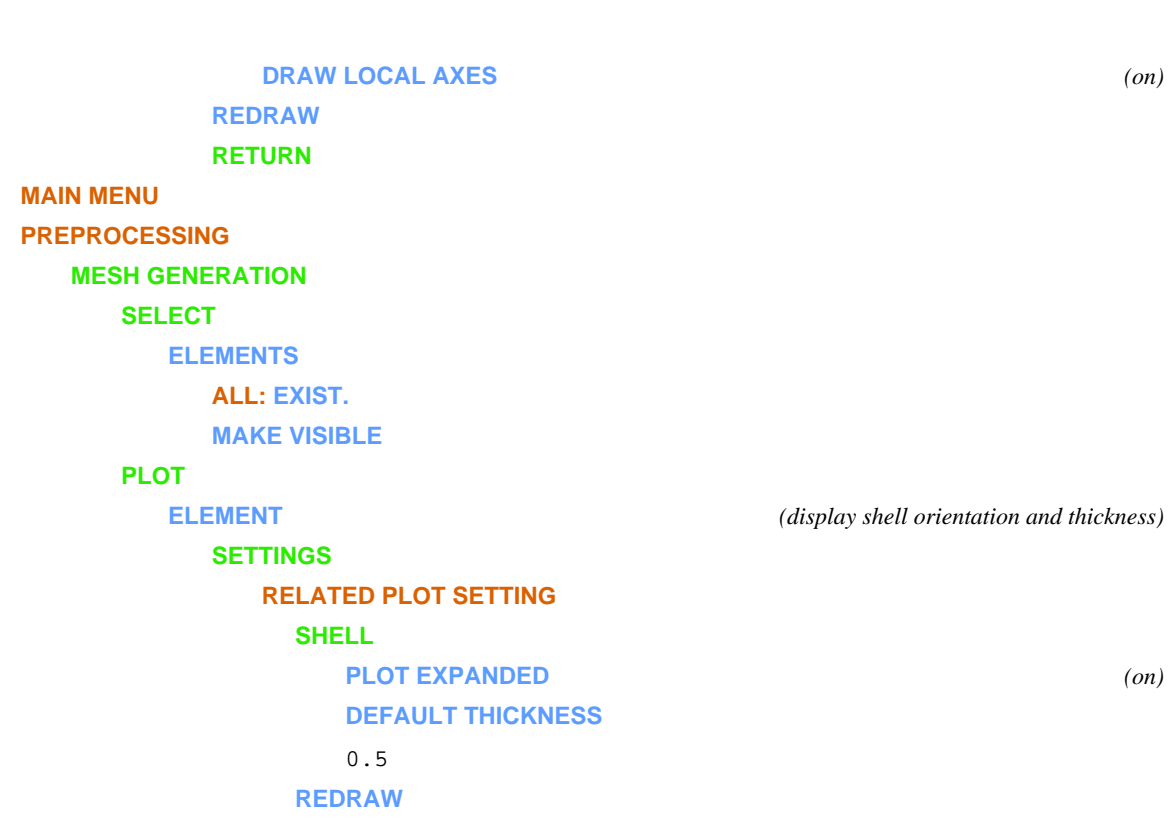

MAIN

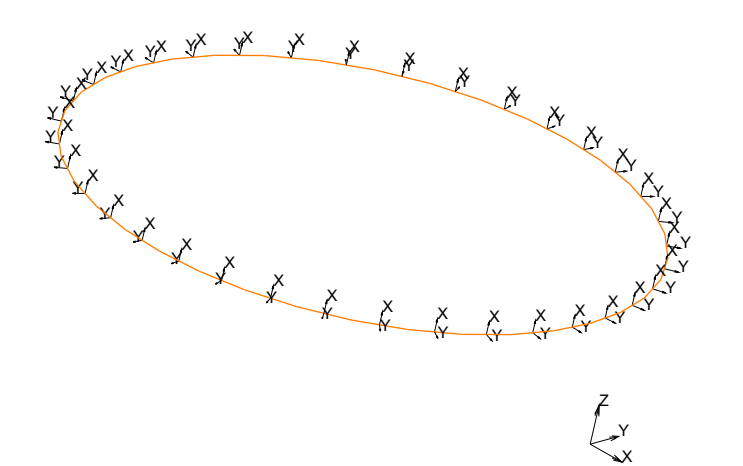

Figure 2.1-4 Orientation of Reinforcement Beams at Top of Shell

304 Marc User's Guide: Part I CHAPTER 2.1

#### Step 3: Define Material Properties

Both the shell and the beams are made of standard steel, and will remain elastic.

```
MAIN MENU
PREPROCESSING
   MATERIAL PROPERTIES
      MATERIAL PROPERTIES
      NEW
          NEW MATERIAL
          STANDARD
          STRUCTURAL
             STRUCTURAL PROPERTIES
             YOUNG'S MODULUS
                30e6
             POISSON'S RATIO
                0.3
             OK
       ELEMENTS ADD
      ALL: EXIST.
```

Step 4: Attach element edges to curves

The CONVERT option attached the shell elements to the surface and attached the beam elements to the curve. To facilitate the application of boundary conditions, it is also useful to attach the edges of the shell elements to the curve. This will be demonstrated in this step.

```
MAIN MENU

PREPROCESSING

MESH GENERATION

ATTACH

EDGES -> CURVE

3

EDGES -> CURVE

4

EDGES -> CURVE

1

EDGES -> CURVE

2

MAIN
```

#### Step 5: Apply Boundary Conditions

This problem has two boundary conditions: the base of the shell is clamped, and a nonuniform pressure is applied. The displacement boundary condition is applied to the curves at the base. The pressure is applied on a surface by giving a reference value of 30 psi and referencing a table. This table defines a mathematical equation. Then for each element attached to the surface, it will, for each integration point, determine the integration point coordinates and evaluate the table. Later in this analysis, we will activate the FOLLOWER FORCE option. When applying distributed load type boundary conditions to curves or surfaces, it is important to indicate if the load is to the top or bottom part of the surface. The SELECT option is used to filter the surface.

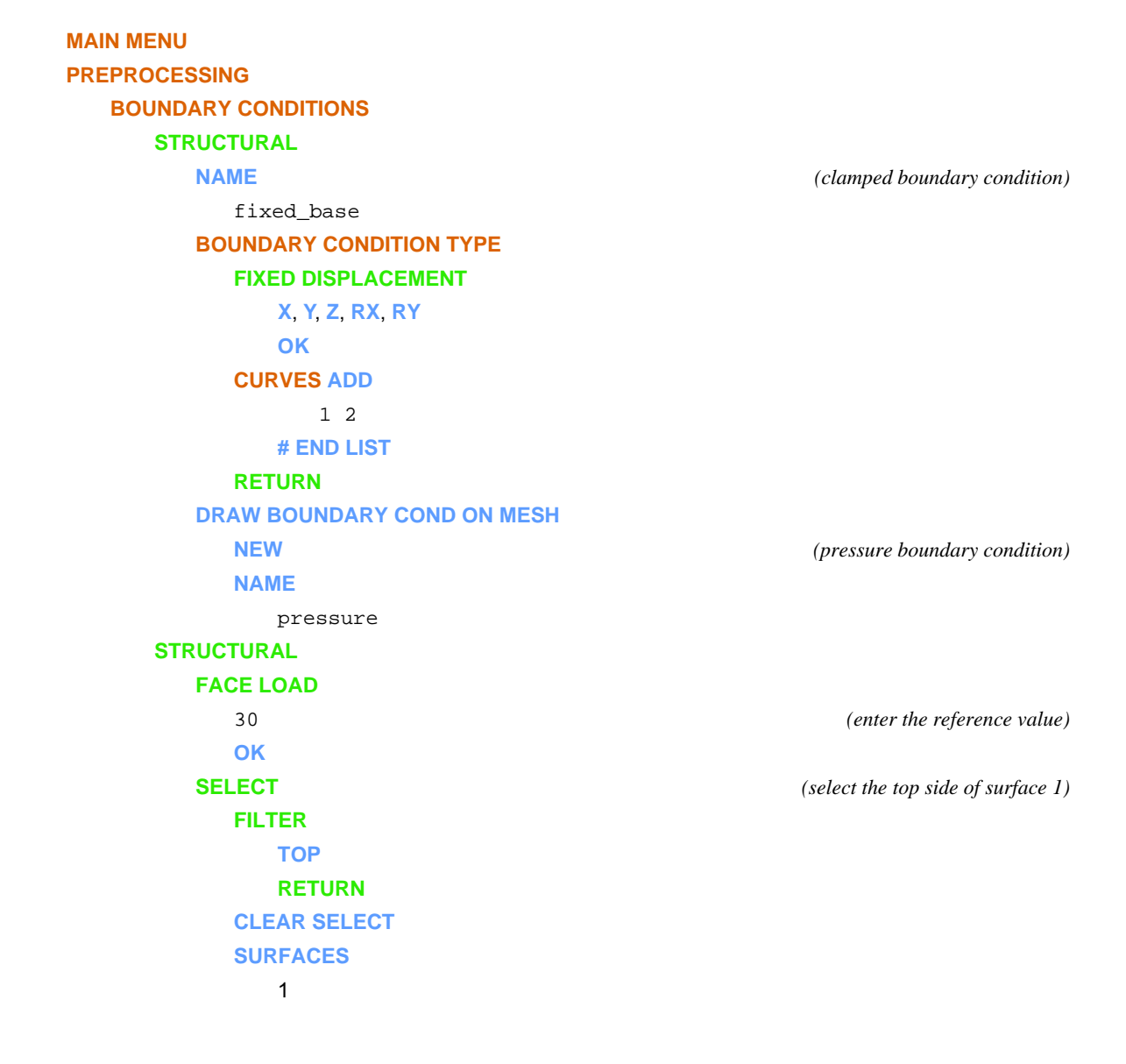

#### # END LIST RETURN SURFACES ADD ALL SELEC.

(associate the selected surface with this boundary condition)

The pressure load is to look like a cosine function multiplied by a bilinear function, such that the load is maximum at Z=180 and linearly decreases as one approaches the edge. A working sketch for defining the load is shown in Figure 2.1-5.

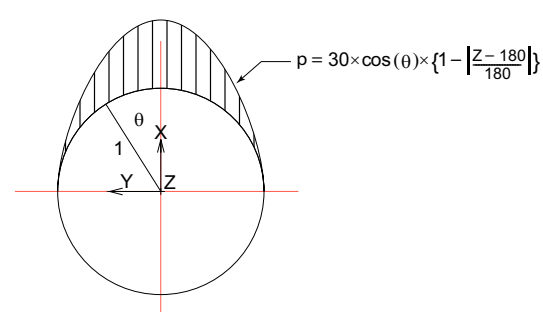

Figure 2.1-5 Definition of Function

 $\cos \theta = x/l = x/\sqrt{x^2 + y^2}$ 

Note that initially this is x/r, but as deformation occurs, this would no longer be true.

As the independent variables are given in the order of 1=x, 2=y, 3=z, when entering the equation, the variable names are replaced with the generic names  $v_1$ ,  $v_2$ ,  $v_3$ . The equation used is then:

```
(v1/sqrt (v1 * v1 + v2 * v2)) * (1 - (abs (v3 - 180)/180))

TABLES
NEW
3 INDEPENDENT VARIABLES (toggle)
INDEPENDENT VARIABLE V1
TYPE
X0_coordinate
OK
MAX
120
VARIABLES
MORE
```

(define function with a formula)

(evaluate the table at the 5th value of V3 which

is located at z=180 or midway up the cylinder)

(the Mentat evaluated table is shown in Figure 2.1-6)

LABEL

X0\_coordinate

#### PREVIOUS

**INDEPENDENT VARIABLE V2** 

#### TYPE

Y0\_coordinate

#### MIN

-120

MAX

120

#### VARIABLES

MORE

LABEL

Y0\_coordinate

#### PREVIOUS

**INDEPENDENT VARIABLE 3** 

#### TYPE

Z0\_coordinate

#### MIN

0

#### MAX

360

#### MORE

LABEL

Z0\_coordinate

#### PREVIOUS

**FORMULA** 

#### **ENTER**

(v1/sqrt (v1 \* v1 + v2 \* v2)) \* (1 - abs (v3 - 180)/180)

#### FIX V3

5

#### Use DYN. MODEL to rotate model

NAME

load\_factor

toggle SHOW TABLE to SHOW MODEL

#### RETURN

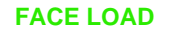

TABLE

load\_factor

OK

MAIN

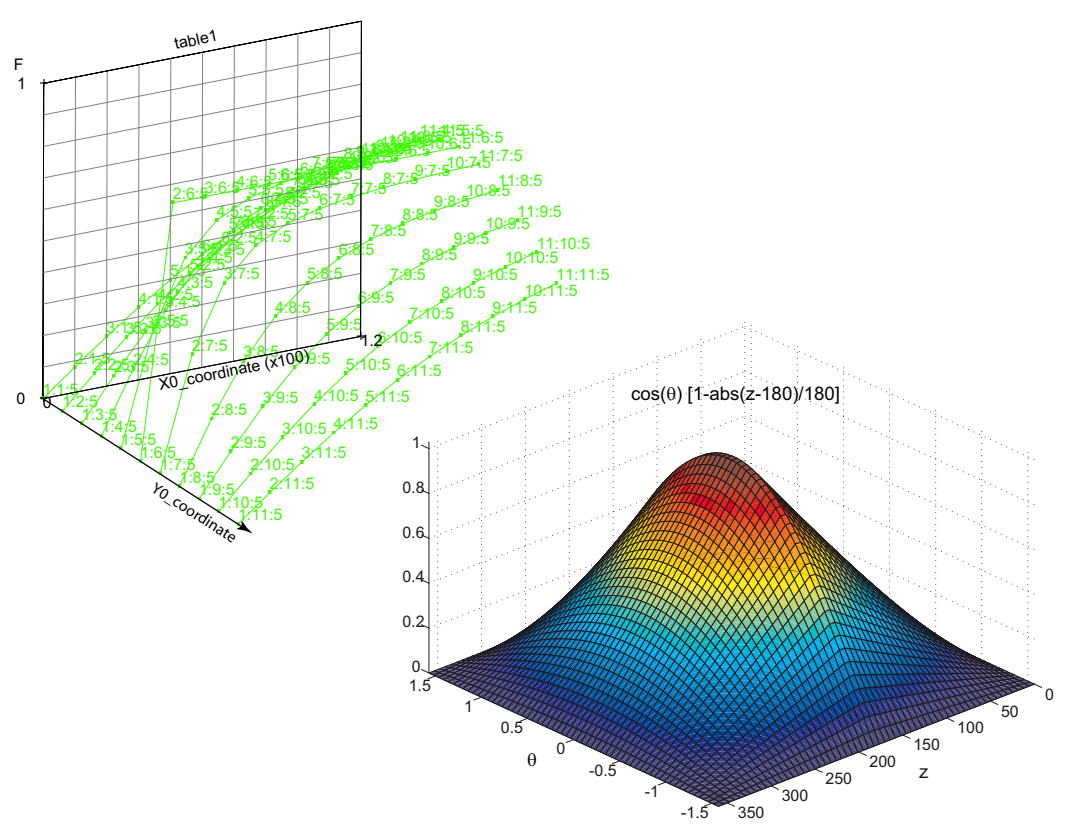

- Figure 2.1-6 Table Describing Load Evaluated at Z=180, X-direction along Axis, Y-direction is Out-of Plane. Complete surface,  $p = p(\theta,z)$ , at lower right.
- **Note:** When evaluating the function, Mentat indicates numerical errors because it evaluates the function at  $v_1=0$ ,  $v_2=0$ , which results in a divide by zero. In the analysis program, the function is evaluated at the element integration points which are not at this position.

#### **Step 6:** Create loadcase

This demonstration problem contains one loadcase. It is anticipated that this thin shell will buckle, so the Arc Length procedure is invoked (Figure 2.1-7).

For more information about continuation methods in buckling analyses, see *Marc Volume A: Theory and User Information*. In most analyses of this type, it would be necessary to adjust the convergence tolerances. In this simulation, this was not required.

| M Adaptive Stepping (Arc Le                    | ngth)    |   | ×    |  |
|------------------------------------------------|----------|---|------|--|
| Method                                         |          |   |      |  |
| Modified Riks-Ramm                             |          |   |      |  |
| Initial Fraction                               |          |   | 0.01 |  |
| Maximum Fraction                               | Constant | • | 0.5  |  |
| Max # Increments In Loadcase                   |          |   | 500  |  |
| Desired # Recycles / Increment                 |          |   | 5    |  |
| Arcl                                           | .ength   |   |      |  |
| Scale Factor                                   |          |   |      |  |
| Ratio Desired # Recycles / Actual # Recycles   |          |   |      |  |
| Upper Limit                                    |          |   |      |  |
| Based On Initial Arc Length                    |          |   |      |  |
| Max Ratio Arc Length / Initial Arc Length 10   |          |   |      |  |
| Lower Limit                                    |          |   |      |  |
| Based On Initial Arc Length                    |          |   |      |  |
| Min Ratio Arc Length / Initial Arc Length 0.01 |          |   |      |  |
| Root Selection Method                          | Angle    |   |      |  |
| Unloaded To -100% Continue                     |          |   |      |  |
|                                                | ОК       |   |      |  |

Figure 2.1-7 Loadcase Menu

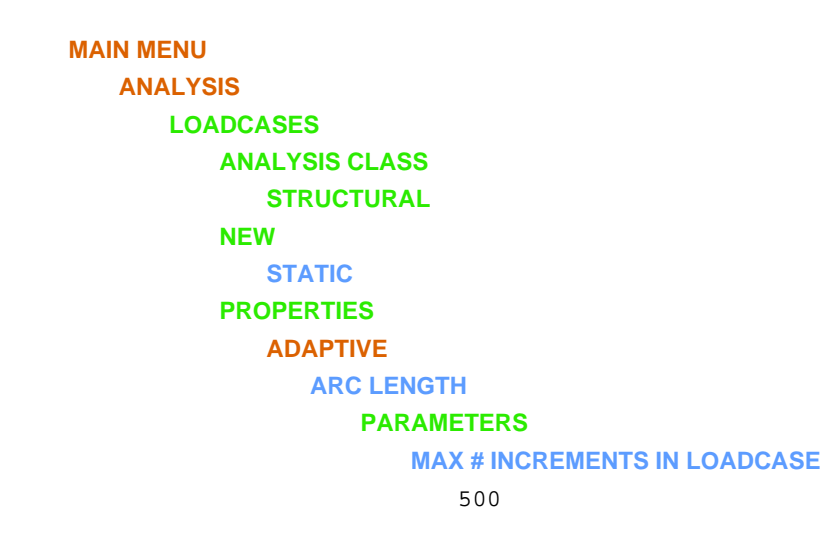

#### OK (twice)

#### MAIN MENU

Step 7: Write user subroutine

In this problem, it is worthwhile displaying the actual applied pressure on the surface of the element associated with the applied boundary condition. Marc, by default, places the total equivalent nodal load associated with all boundary conditions on the post file. This may be displayed as a contour or a vector plot.

Here, additionally, we would like to see the pressure which is based upon the reference magnitude, the evaluation of the equation, and the fraction of the load applied. As this is not normally available, PLOTV user subroutine is invoked based upon a user defined post code. This subroutine will be called for every element of the model. As the load is only applied on the shell elements when x > 0, ignore all other elements.

There are five steps to achieve this:

- 1. Begin with a skeleton *plotv.f* routine obtained from the /user subdirectory or from *Marc Volume D: User Subroutines and Special Routines.*
- 2. Identify elements of interest.
- 3. Obtain the integration point coordinates and store them in the appropriate place.
- 4. Evaluate the function and scale with the a reference value.
- 5. Scale with the fraction of the load applied in this loadcase.

Subroutine *tabva2* may be used to obtain the current value of a table or equation by the user. It is documented in *Marc Volume D: User Subroutines and Special Routines.* Here, the key parameters are:

*refval* – the reference value; here 30 psi *prxyz* – the calculated pressure *idtab* – the table ID; here 1.

### List of User Subroutines

```
subroutine plotv(v,s,sp,etot,eplas,ecreep,t,m,nn,layer,ndix,
     * nshearx, jpltcd)
  * * * * *
с*
С
      select a variable contour plotting (user subroutine).
С
С
С
                    variable
      v
      s (idss)
                    stress array
С
                    stresses in preferred direction
С
      sp
С
      etot
                    total strain (generalized)
С
      eplas
                    total plastic strain
                    total creep strain
С
      ecreep
С
      t
                    current temperature
      m(1)
                   user element number
С
```

```
m(2)
                   internal element number
С
                   integration point number
С
      nn
                   layer number
С
      layer
                   number of direct stress components
      ndi (3)
С
                   number of shear stress components
С
      nshear (3)
С
с*
  * * * * *
include '../common/implicit.cmn'
      dimension s(*),etot(*),eplas(*),ecreep(*),sp(*),m(2)
      include '../common/elmcom.cmn'
      include '../common/ctable.cmn'
      include '../common/array4.cmn'
      include '../common/heat.cmn'
      include '../common/space.cmn'
      include '../common/autoin.cmn'
      jcrxpt=icrxpt+lofr+(nn-1)*ncrdel
С
      obtain coordinates of integration point
С
      for distributed load on shell face, integration point location
С
          is the same as element stiffness integration point location
С
      if x-coordinate is less than zero, skip as load was only applied
С
С
          to half of cylinder
С
      xyz0(1)=varselem(jcrxpt)
      if(xyz0(1).gt.0.0.and.ndix.ge.2) then
        xyz0(2)=varselem(jcrxpt+1)
        xyz0(3)=varselem(jcrxpt+2)
С
        refval is reference value of applied pressure
С
        idtab is the table id
С
        prxyz is the value of the table/function after evaluation
С
С
        the original coordinates in xyz0 are passed into the
          evaluator via common/ctable/
С
С
        refval=100.0
        idtab=1
        call tabva2(refval,prxyz,idtab,0,1)
      else
        prxyz=0.0
      endif
С
С
      scale by the total percentage of load applied (autacc)
С
      v=prxyz*autacc
С
      return
      end
```

Step 8: Create Job and submit model

The job will be created and submitted for analysis. A large displacement elastic analysis will be performed. In this model, the four-node shell element, type 75 and the two-node elastic beam element, type 52 will be used. These are default element types.

The output to be written to the post file is selected, and the inclusion of the user subroutine is invoked.

| MAIN MENU                   |                                                   |
|-----------------------------|---------------------------------------------------|
| ANALYSIS                    |                                                   |
| JOBS                        |                                                   |
| NEW                         |                                                   |
| STRUCTURAL                  |                                                   |
| PROPERTIES                  |                                                   |
| AVAILABLE                   |                                                   |
| Select Icase1               |                                                   |
| INITIAL LOADS               |                                                   |
| pressure                    | (deactivate pressure from the initial conditions) |
| ΟΚ                          |                                                   |
| ANALYSIS OPTIONS            |                                                   |
| FOLLOWER FORCE (toggle)     | (invoke follower force)                           |
| LARGE STRAIN                |                                                   |
| OK                          |                                                   |
| JOB RESULTS                 |                                                   |
| AVAILABLE ELEMENT SCALARS   |                                                   |
| Equivalent Von Mises Stress | (select post variable)                            |
| LAYERS                      |                                                   |
| toggle DEFAULT to OUT & MID |                                                   |
| AVAILABLE ELEMENT SCALARS   |                                                   |
| User Defined Var #1         | (select post variable change label                |
| Rename it pressure          | of user-defined post variable)                    |
| POST FILE                   |                                                   |
| FREQUENCY                   |                                                   |
| 2                           |                                                   |
| OK                          |                                                   |
| ОК                          |                                                   |
| RUN                         |                                                   |
| USER SUBROUTINE FILE        |                                                   |
| shellcos_buckle.f           | (select user subroutine)                          |
| COMPILE / SAVE              |                                                   |
| STYLE                       |                                                   |
| TABLE-DRIVEN (toggle)       | (invoke table driven input)                       |
|                             |                                                   |
|                             |                                                   |

ADVANCED JOB SUBMISSION WRITE INPUT FILE EDIT INPUT FILE OK SUBMIT MONITOR

**Note:** This analysis will run for 2 - 10 minutes depending upon the computer.

#### Step 9: Review results

In this type of analysis, it is interesting to examine how the load increased such that it reached the final magnitude. This is dependent on the accuracy requirements and in this model the buckling phenomena. The other areas of interest are the applied distributed load and the deformations.

| MAIN MENU                   |       |
|-----------------------------|-------|
| POSTPROCESSING              |       |
| RESULTS                     |       |
| OPEN                        |       |
| reinforced_job1.t16         |       |
| PLOT                        |       |
| NODES                       | (off) |
| POINTS                      | (off) |
| SURFACES                    | (off) |
| ELEMENT SETTINGS            |       |
| SOLID                       |       |
| RETURN (twice)              |       |
| HISTORY PLOT                |       |
| COLLECT DATA                |       |
| ALL INCS                    |       |
| SHOW IDS                    |       |
| 2                           |       |
| ADD CURVES                  |       |
| GLOBAL                      |       |
| Increment                   |       |
| Loadcase Percent Completion |       |

#### FIT

#### RETURN

(This is shown in Figure 2.1-8)

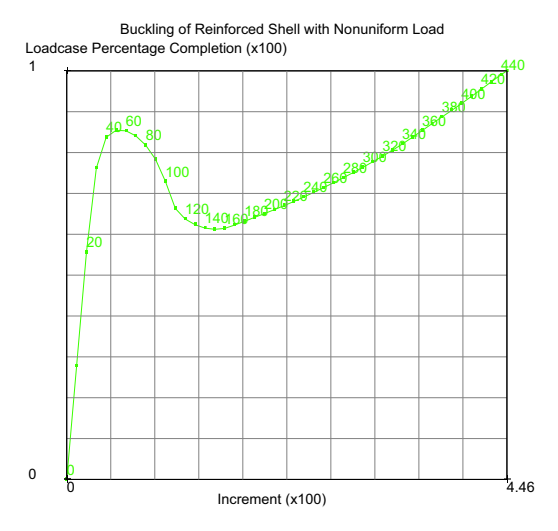

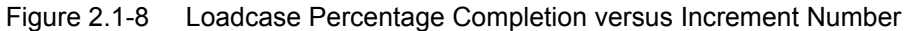

#### **SHOW MODEL**

#### RETURN

**RESET VIEW** 

FILL

rotate model

LAST

#### RETURN

**CONTOUR BANDS** 

#### **SCALAR**

pressure

**DEF ON** (toggle)

(examine pressure on deformed configuration,

see Figure 2.1-9)

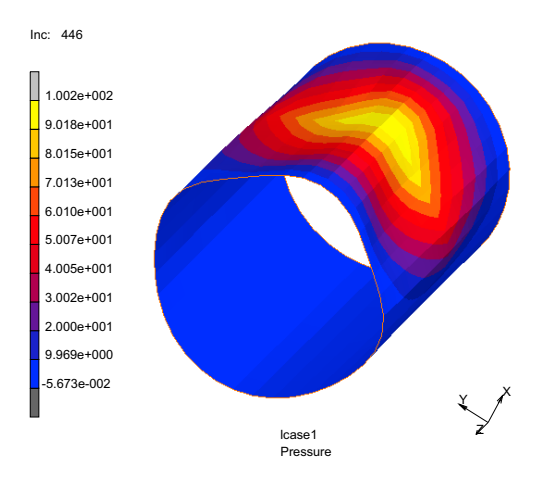

Figure 2.1-9 Applied Pressure on Deformed Structure

You can observe that the load has a cosine-like distribution along the circumference and increases, then decreases along the height. The maximum value is at (0,0,180).

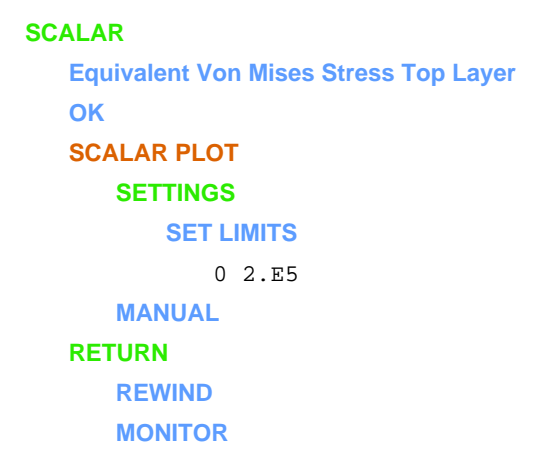

The final stress on the deformed shell is shown in Figure 2.1-10.

# **316** Marc User's Guide: Part I CHAPTER 2.1

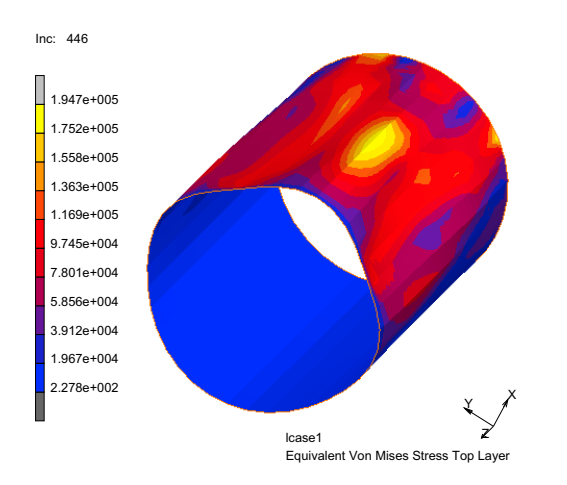

Figure 2.1-10 Equivalent Stress on Deformed Structure

## **Input Files**

The files below are on your delivery media or they can be downloaded by your web browser by clicking the links (file names) below.

| File              | Description                                    |  |
|-------------------|------------------------------------------------|--|
| reinforced.proc   | Mentat procedure file to run the above example |  |
| shellcos_buckle.f | Associated user subroutine                     |  |

## Summary of Can Analysis

| Title               | Capped Cylindrical Shell                                                                                                    |  |  |
|---------------------|----------------------------------------------------------------------------------------------------|--|--|
| Problem features    | New style of table input for material properties and boundary conditions                                                                                                    |  |  |
| Geometry            | Spherical Cap<br>Cylinder<br>r = 4 in<br>h = 12 in<br>Hole<br>r = 1 in<br>center @ z = 6<br>Blend radius<br>r = 0.2 in                                                                                                    |  |  |
| Material properties | $E = 10x10^6$ Psi, v = 0.3, with workhardening                                                                                                    |  |  |
| Analysis type       | Static with variable load stepping                                                                                                    |  |  |
| Boundary conditions | Fixed at $z=0$ with pressure in hole and on dome                                                                                                    |  |  |
| Element type        | Brick element type 138                                                                                                    |  |  |
| FE results          | Stress contours at end of load history                                                                                                    |  |  |
|                     | In:: 61         2.583e+004         2.325e+004         2.366e+004         1.808e+004         1.808e+004         1.550e+004         1.291e+004         1.033e+004         7.749e+003         5.166e+003         2.583e+003         4.048e-006 |  |  |

## **Can Analysis**

This problem demonstrates the use of tables for material properties and boundary conditions. Additionally, the boundary conditions are applied on surfaces created from a solid model. The geometry is shown in Figure 2.1-11.

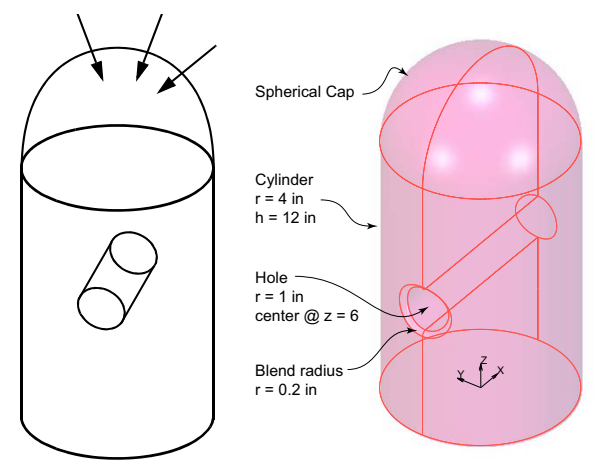

Figure 2.1-11 Creating the Geometric Model

The hollow cylinder is 12 inches high and has a radius of 4 inches A cylindrical slot is located 6 inches from the bottom and has a radius of 1 inch. The simulation can be performed by exercising the following steps.

#### **Overview of Steps**

- Step 1: Create the geometric model
- **Step 2: Define shell thickness**
- **Step 3: Define Material Properties**
- **Step 4: Apply Boundary Conditions**
- Step 5: Create Loadcase
- Step 6: Job creation
- Step 7: Evaluate Results

Step 1: Create the geometric model

The model consists of a cylindrical shell with a hemispherical dome and a cylindrical slot. One side of the cylindrical slot is blended into the larger cylinder. The creation of the finite element model involves three substeps.

- A. Form solid model
- B. Convert solid faces into surfaces
- C. Use the automatic Delaunay mesher to create the mesh.

It should be noted that since the automatic mesh generator is used, the faces of the elements are automatically attached to the surfaces. Additionally, element edges are attached to the curves.

| FILES             |                   |
|-------------------|-------------------|
| SAVE AS           |                   |
| table_bc_shell    |                   |
| ОК                |                   |
| RETURN            |                   |
| MESH GENERATION   |                   |
| SOLID TYPE        |                   |
| CYLINDER          |                   |
| RETURN            |                   |
| SOLIDS ADD        | (create cylinder) |
| 0 0 0             |                   |
| 0 0 12            |                   |
| 4 4               |                   |
| FILL              |                   |
| SOLID TYPE        |                   |
| SPHERE            |                   |
| RETURN            |                   |
| SOLIDS ADD        | (create sphere)   |
| 0 0 12            |                   |
| 4                 |                   |
| COORDINATE SYSTEM |                   |
| SOLIDS            |                   |
| BOOLEANS          |                   |
| UNITE             |                   |
| 1 2               |                   |
| # END LIST        |                   |
| PLOT              |                   |
| SOLIDS            |                   |
| SOLID             |                   |
| DRAW              |                   |
| MAIN              |                   |
| CONFIGURATION     |                   |
|                   |                   |

320 Marc User's Guide: Part I CHAPTER 2.1

| LIGHTING          | ( <i>on</i> )                                    |
|-------------------|--------------------------------------------------|
| VIEW1             | ( <i>on</i> )                                    |
| RETURN            |                                                  |
| RETURN            |                                                  |
| MESH GENERATION   |                                                  |
| SOLID TYPE        |                                                  |
| CYLINDER          |                                                  |
| RETURN            |                                                  |
| SOLIDS ADD        |                                                  |
| -6 0 6            |                                                  |
| 6 0 6             |                                                  |
| 1 1               |                                                  |
| COORDINATE SYSTEM |                                                  |
| SOLIDS            | (create slot by subtracting cylinder from solid) |
| BOOLEANS          |                                                  |
| SUBTRACT          |                                                  |
| 1 2 #             |                                                  |
| MISCELLANEOUS     |                                                  |
| SPLIT FACES       |                                                  |
| ALL: EXIST.       |                                                  |
| BLEND             |                                                  |
| RADIUS            |                                                  |
| 0.2               |                                                  |
| CHAMFER           |                                                  |
| ROLLING           | (turn on rolling blend)                          |
| EDGE              |                                                  |
| 1:19              |                                                  |
| RETURN            |                                                  |

The result is shown in Figure 2.1-12.

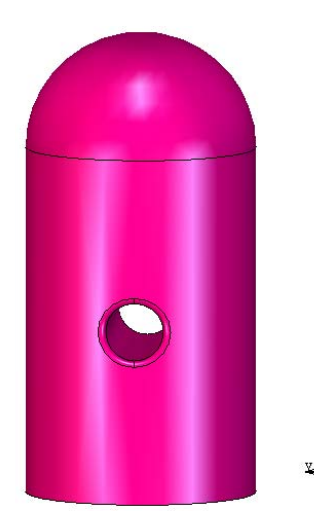

Figure 2.1-12 Solid Representation of Can

Z

| ERT             |                                              |
|-----------------|----------------------------------------------|
| CES TO SURFACES |                                              |
| EXIST.          |                                              |
| .от             |                                              |
| POINTS          | (off)                                        |
| SOLIDS          | (off)                                        |
| SURFACES        |                                              |
| SETTING         |                                              |
| SOLID           |                                              |
| RETURN          |                                              |
| IDENTIFY        | (For application of boundary conditions      |
|                 | and for mesh generation, it is important     |
|                 | that the surface orientation is consistent.) |
| BACKFACES       |                                              |
| DRAW            | (the orientation is shown in Figure 2.1-13)  |

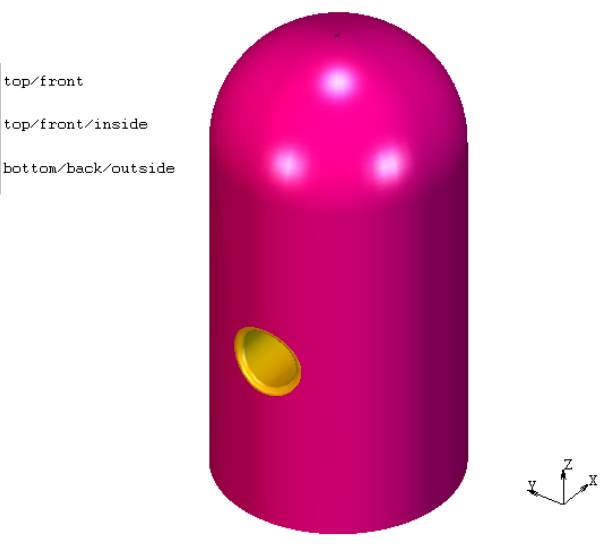

MSC Software

Figure 2.1-13 Orientation of Surfaces before Slot is Flipped

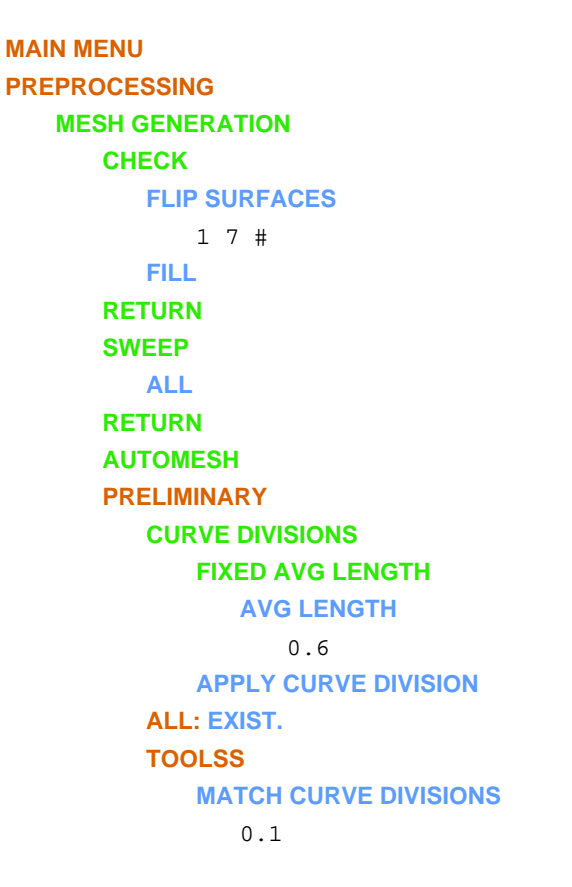

(make sure all surfaces have a consistent orientation)

ALL: EXIST. RETURN CHOOSE SURFACE MESHING TRIANGLES (DELAUNAY) SURFACE TRI MESH! ALL: EXIST.

(create finite element mesh on the surface)

(the finite element mesh is show in Figure 2.1-14)

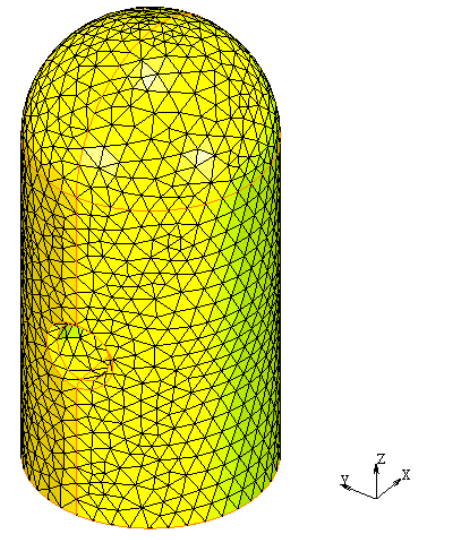

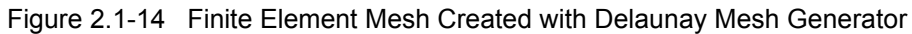

MSC Software

| PLOT     |                                    |
|----------|------------------------------------|
| SURFACES | (off)                              |
| ELEMENTS |                                    |
| SETTING  |                                    |
| EDGES    |                                    |
| OUTLINE  |                                    |
| DRAW     | (this allows one to check for gaps |
|          | in the model, see Figure 2.1-15)   |
| RETURN   |                                    |
| RETURN   |                                    |

RETURN

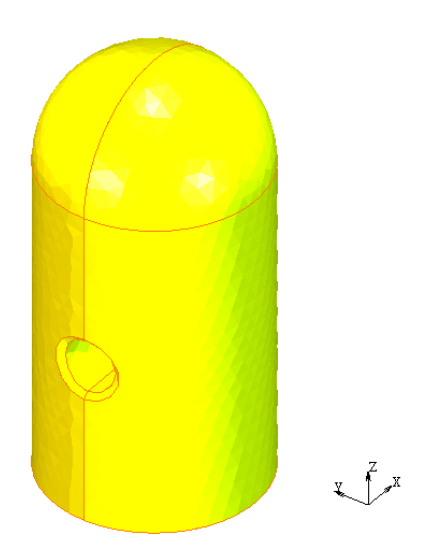

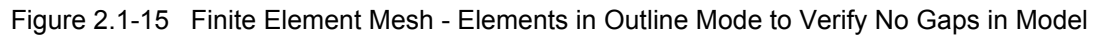

MSC Software

|      | SWEEP                       |    |      |
|------|-----------------------------|----|------|
|      | TOLERANCE                   |    |      |
|      | 0.1                         |    |      |
|      | SWEEP                       |    |      |
|      | NODES                       |    |      |
|      | ALL: EXIST.                 |    |      |
|      | PLOT                        |    |      |
|      | NODES                       | (6 | off) |
|      | CURVES                      | (6 | off) |
|      | DRAW                        |    |      |
|      | RETURN                      |    |      |
|      | RETURN                      |    |      |
|      | AUTOMESH                    |    |      |
|      | <b>CURVE DIVISIONS</b>      |    |      |
|      | <b>CLEAR CURVE DIVISION</b> |    |      |
|      | ALL: EXIST                  |    |      |
|      | RETURN                      |    |      |
| MAIN |                             |    |      |
#### Step 2: Define shell thickness

The shell has a thickness of 0.1 applied to all elements.

```
GEOMETRIC PROPERTIES
STRUCTURAL ELEMENTS
3-D
SHELL
THICKNESS
0.1
OK
ELEMENTS ADD
ALL EXIST.
MAIN
```

**Step 3:** Define Material Properties

The shell is made up of steel. It is anticipated that the stress will exceed the yield stress. The workhardening data is entered as a table.

```
MATERIAL PROPERTIES
   MATERIAL PROPERTIES
   TABLES
   NEW
      1 INDEPENDENT VARIABLE
   NAME
      workhardening
      TYPE
          eq_plastic_strain
      FUNCTION VALUE F
      MIN
          20000
      MAX
          30000
      ADD
              20000
          0
          0.1 23000
          0.3 25000
          0.6 26000
          1.0 27000
```

MORE **INDEDPENT VARIALBE V1** LABEL Equivalent Plastic Strain **FUNCTION VALUE F** LABEL Flow Stress RETURN SHOW MODEL (toggle) RETURN NEW **STANDARD STRUCTURAL** YOUNG'S MODULUS 1.e7 **POISSON'S RATIO** 0.3 PLASTICITY **YIELD STRESS** 1.0 TABLE workhardening OK (twice) **ELEMENTS ADD** ALL: EXIST. MAIN

(the flow stress table is shown in Figure 2.1-16)

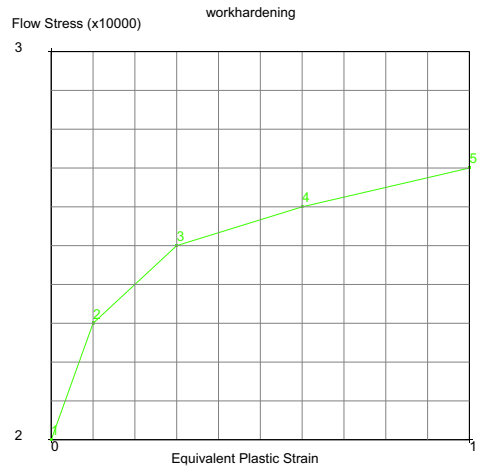

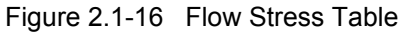

Step 4: Apply Boundary Conditions

The Can has three boundary conditions:

- 1. The Can is constrained by prescribing a fixed displacements in the z-direction to the bottom surface and clamping the curve at the bottom edge.
- 2. Applying a nonuniform load to the surface representing the circular slot.
- 3. Apply a uniform pressure to the spherical cap.

The nonuniform load is applied by defining a bilinear equation, where the independent variables are the time and the x-coordinate position. The load on the dome is ramped up as a function of time.

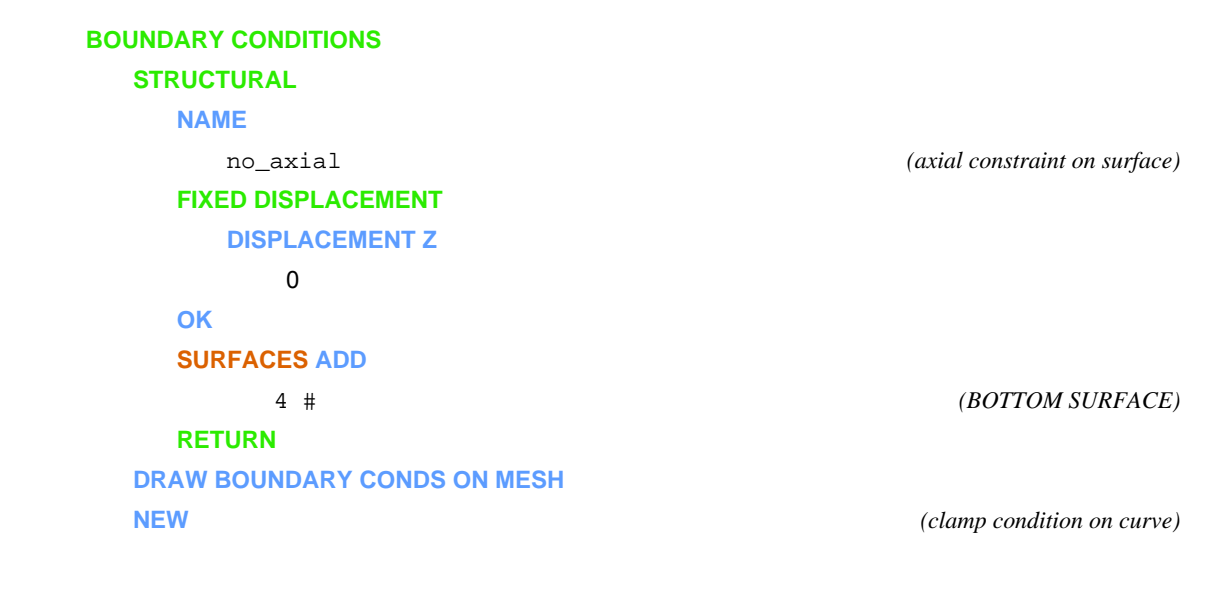

### **STRUCTURAL FIXED DISPLACEMENT DISPLACEMENT X DISPLACEMENT Y ROTATION X ROTATION Y** OK **CURVES ADD** 19 21 22 27 # NEW NAME press\_in\_hole TABLES NEW **2 INDEPENDENT VARIABLES INDEPENDENT VARIABLE V1** TYPE x0\_coordinate MIN -4 MAX 4 **FUNCTION VALUE F** MAX 4 **INDEPENDENT VARIABLE V2** TYPE time **FORMULA** ENTER (4-abs (v1)) \* v2 MORE **FUNCTION VALUE F** LABEL time

**INDEPENDENT VARIABLE V1** 

(pressure in slot)

#### LABEL

x-coordinate

#### PREVIOUS

SHOW IDS

0

#### RETURN

#### **FACE LOAD**

PRESSURE

800

#### TABLE

table2

ΟΚ

#### SURFACES ADD

17#

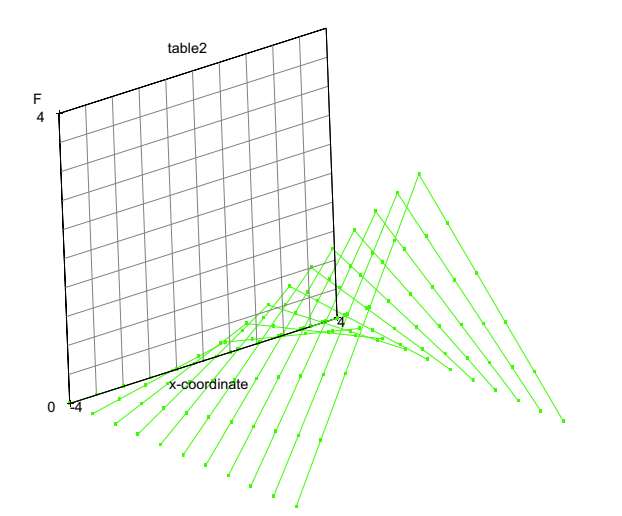

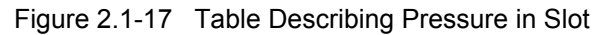

NEW NAME domeload TABLES NEW INDEPENDENT VARIABLES V1 (this function is shown in Figure 2.1-17)

(uniform pressure on dome)

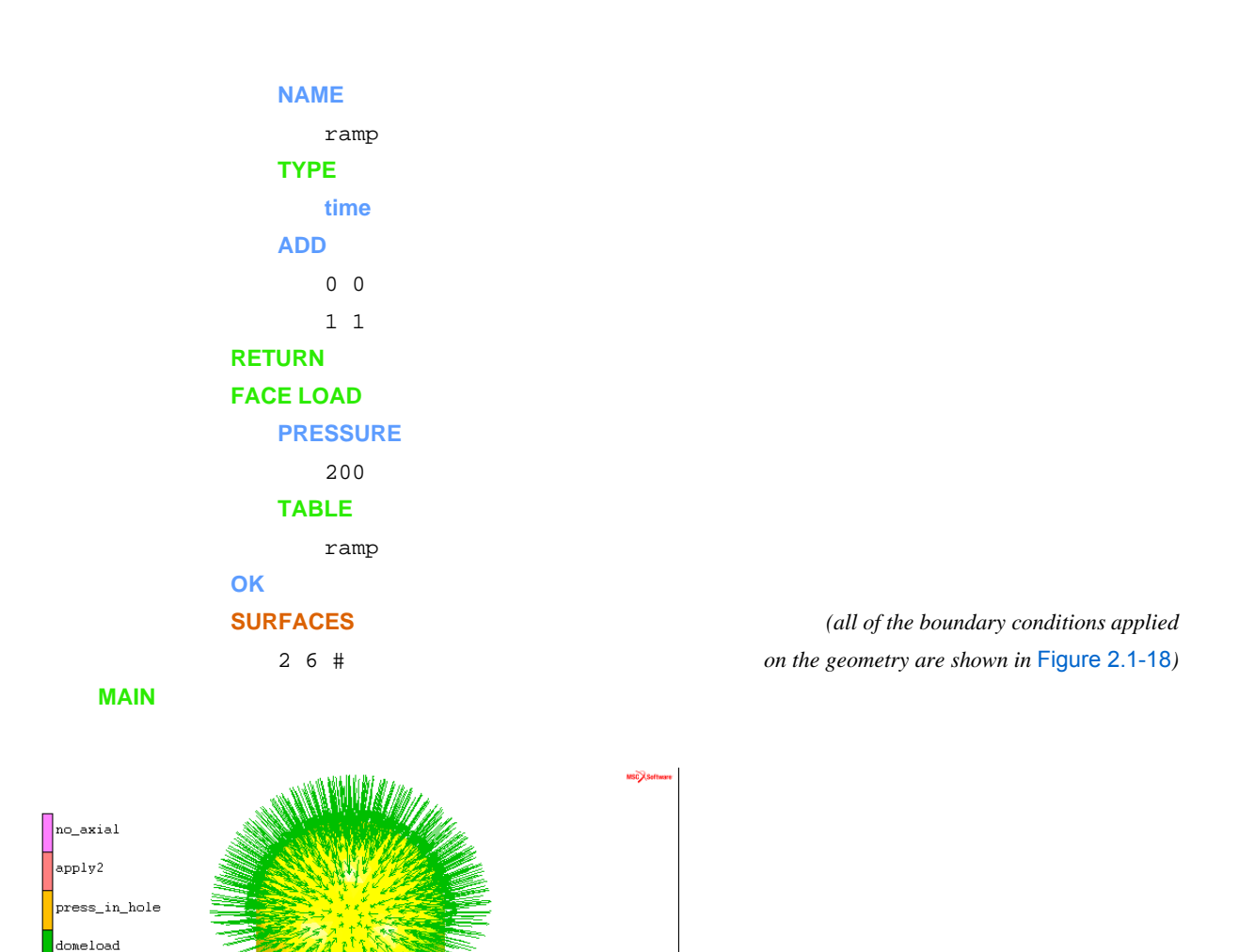

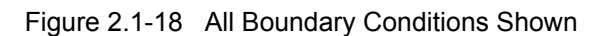

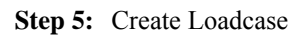

The three boundary conditions are combined into a single loadcase. The adaptive time stepping procedure is used. Because the shell is thin and subjected to an external pressure on the dome, the nonpositive definite flag is activated. All other parameters are default.

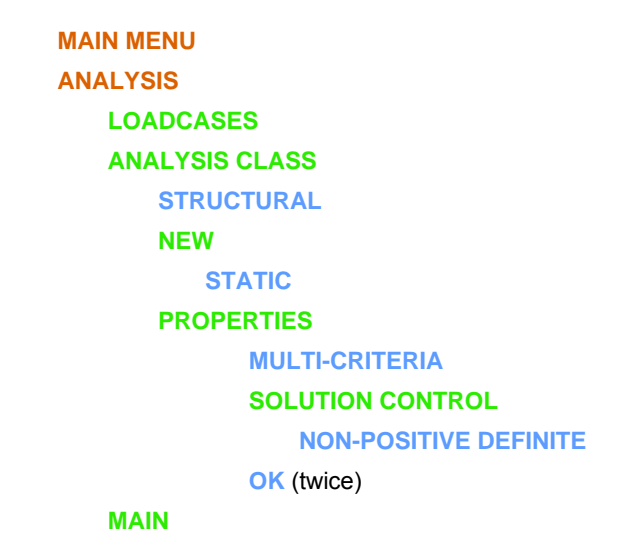

Step 6: Job creation

It is anticipated that the plastic strains may be large in the slot, so the LARGE STRAIN (plastic) option is invoked. Furthermore, the FOLLOWER FORCE option is activated so the pressure load is always based upon the current geometry. The equivalent stress and plastic strains are written to the post file for the outside and middle layer. Using Mentat, the default number of layers is five, so output is obtained for layers 1, 3, and 5. The three-node thin shell element is used in this analysis.

| MAIN MENU                   |
|-----------------------------|
| ANALYSIS                    |
| JOBS                        |
| NEW                         |
| STRUCTURAL                  |
| PROPERTIES                  |
| Icase1                      |
| ANALYSIS OPTIONS            |
| LARGE STRAIN                |
| FOLLOWER FORCE (toggle)     |
| ОК                          |
| JOB RESULTS                 |
| AVAILABLE ELEMENT SCALARS   |
| Equivalent Von Mises Stress |
| LAYERS                      |
| OUT & MID (toggle)          |
|                             |

(add loadcase)

```
AVAILABLE ELEMENT SCALARS
        Total Equivalent Plastic Strain
   LAYERS
        OUT & MID (toggle)
   OK
ΟΚ
TITLE
   Boundary Conditions on Geometric Entities Driven by Table and Equation
ELEMENT TYPES
   STRUCTURAL
        3-D SHELL/MEMBRANE
              138
        OK
        ALL: EXIST.
   RETURN
RUN
   ADVANCED JOB SUBMISSION
        WRITE INPUT FILE
        EDIT INPUT FILE
   OK
   SUBMIT
   MONITOR
OK
```

#### Step 7: Evaluate Results

The objective of the simulation is to examine the plastic strains, the deformations, and the stress in the vicinity of the slot. The satisfaction of the flow stress curve are also verified. Finally, the effectiveness of the adaptive time stepping procedure is examined.

```
MAIN MENU

POSTPROCESsING

RESULTS

OPEN

table_bc_shell_job1.t16

OK
```

| PLOT                                      |               |
|-------------------------------------------|---------------|
| ELEMENTS                                  | ( <i>on</i> ) |
| CURVES                                    | (off)         |
| NODES                                     | (off)         |
| POINTS                                    | (off)         |
| SURFACES                                  | (off)         |
| ELEMENTS SETTING                          |               |
| OUTLINE                                   |               |
| FILL                                      |               |
| DRAW                                      |               |
| MAIN                                      |               |
| CONFIGURATION                             |               |
| VISUALIZATION                             |               |
| LIGHTING                                  | (on)          |
| VIEW 1                                    | (on)          |
| MAIN MENU                                 |               |
| POSTPROCESsING                            |               |
| RESULTS                                   |               |
| LAST                                      |               |
| CONTOUR BANDS                             |               |
| SCALAR                                    |               |
| Total Equivalent Plastic Strain Top Layer |               |
| ОК                                        |               |
| SELECT                                    |               |
| METHOD                                    |               |
| USER BOX                                  |               |
| RETURN                                    |               |
| ELEMENTS                                  |               |
| -10 10                                    |               |
| -0.002 10                                 |               |
| -100 1000                                 |               |
| MAKE VISIBLE                              |               |
| RETURN                                    |               |
| rotate model using DYN. MODEL             |               |
|                                           |               |

**DEF ONLY** 

#### 334 Marc User's Guide: Part I CHAPTER 2.1

The equivalent plastic strain is shown in Figure 2.1-19.

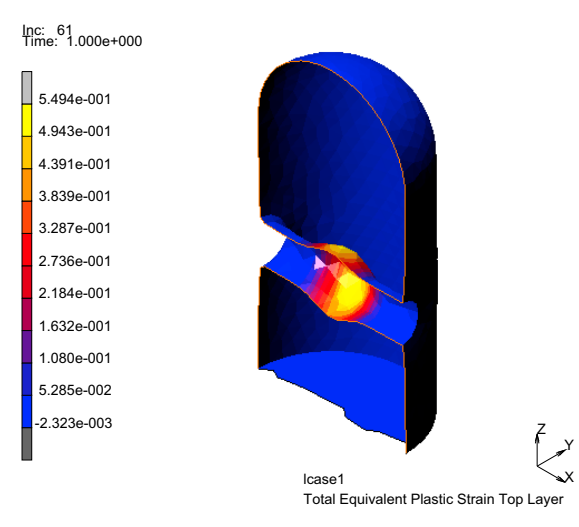

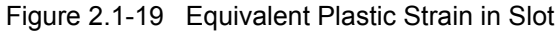

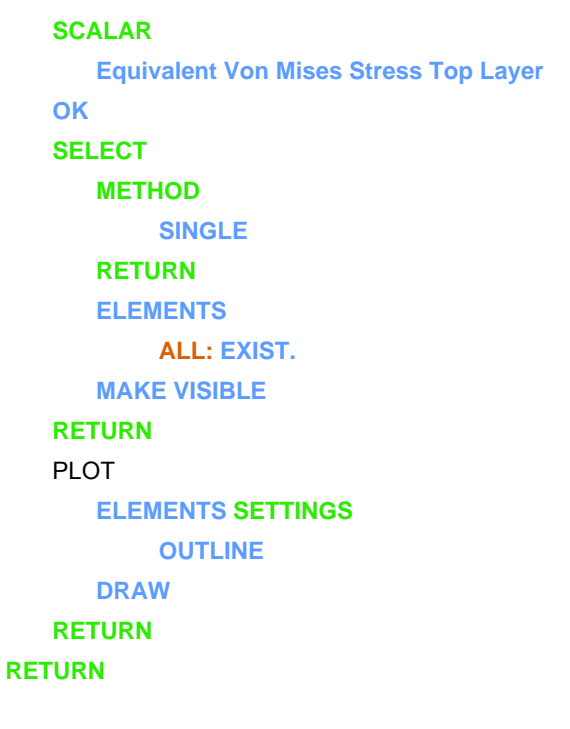

The equivalent stress is shown in Figure 2.1-20.

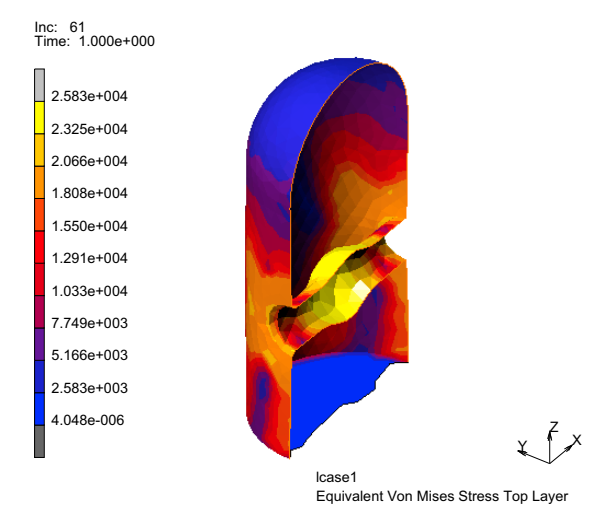

Figure 2.1-20 Equivalent Stress

You can observe that large plastic strain occurs. In examining node 569 located in the center of the slot, the tracking of the yield stress is compared with the defined flow stress. This is shown in Figure 2.1-21.

| HISTORY PLOT                              |                                         |
|-------------------------------------------|-----------------------------------------|
| SET LOCATIONS                             |                                         |
| n: 569                                    | (or whatever node is at center of slot) |
| #                                         |                                         |
| ALL INCS                                  |                                         |
| SHOW IDS                                  |                                         |
| 5                                         |                                         |
| LIMITS                                    |                                         |
| MAX X                                     |                                         |
| 1                                         |                                         |
| MIN Y                                     |                                         |
| 20000                                     |                                         |
| MAXY                                      |                                         |
| 30000                                     |                                         |
| ADD CURVES                                |                                         |
| ALL LOCATIONS                             |                                         |
| Total Equivalent Plastic Strain Top Layer |                                         |
| Equivalent von Mises Stress Top Layer     |                                         |

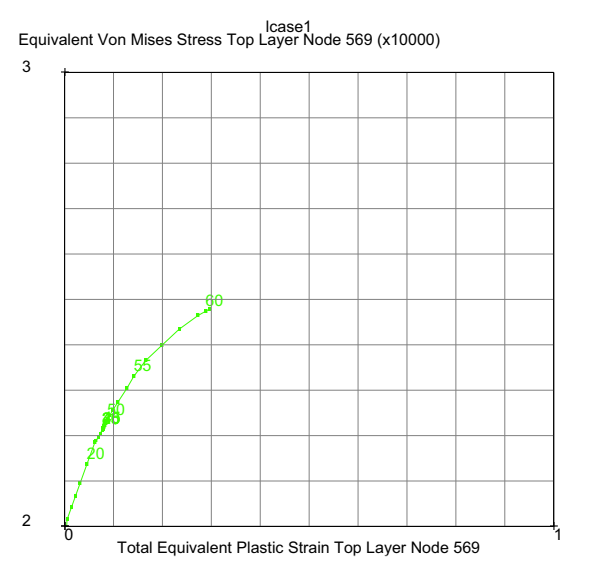

Figure 2.1-21 Stress-Strain Behavior at Node 569

You can observe that the behavior follows the stress-strain law that was defined in Figure 2.1-16. At increment 23, this node unloads elastically, and a few increments later, it reloads.

The next step is to examine the application of the load, this can be done by displaying the history of the time.

CLEAR CURVES RETURN ADD CURVES GLOBAL INCREMENT TIME FIT

The result is shown in Figure 2.1-22. The user observes that from increment 20 to 45, there is only a slight increase in the time.

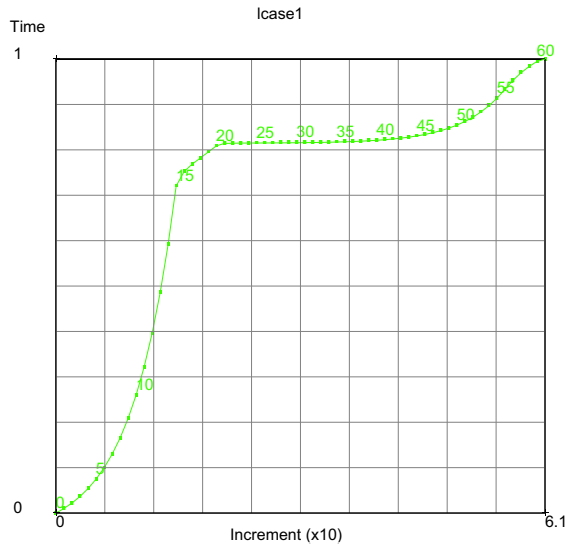

Figure 2.1-22 Time versus Increment Number

# **Input Files**

The files below are on your delivery media or they can be downloaded by your web browser by clicking the links (file names) below.

| File             | Description                                    |
|------------------|------------------------------------------------|
| can.pro <b>C</b> | Mentat procedure file to run the above example |

338 Marc User's Guide: Part I CHAPTER 2.1

# 2.2 Thermo-Mechanical Analysis of Cylinder Head Joint with Quadratic Contact

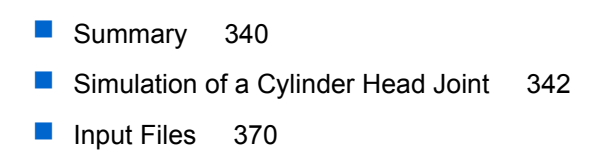

# Summary

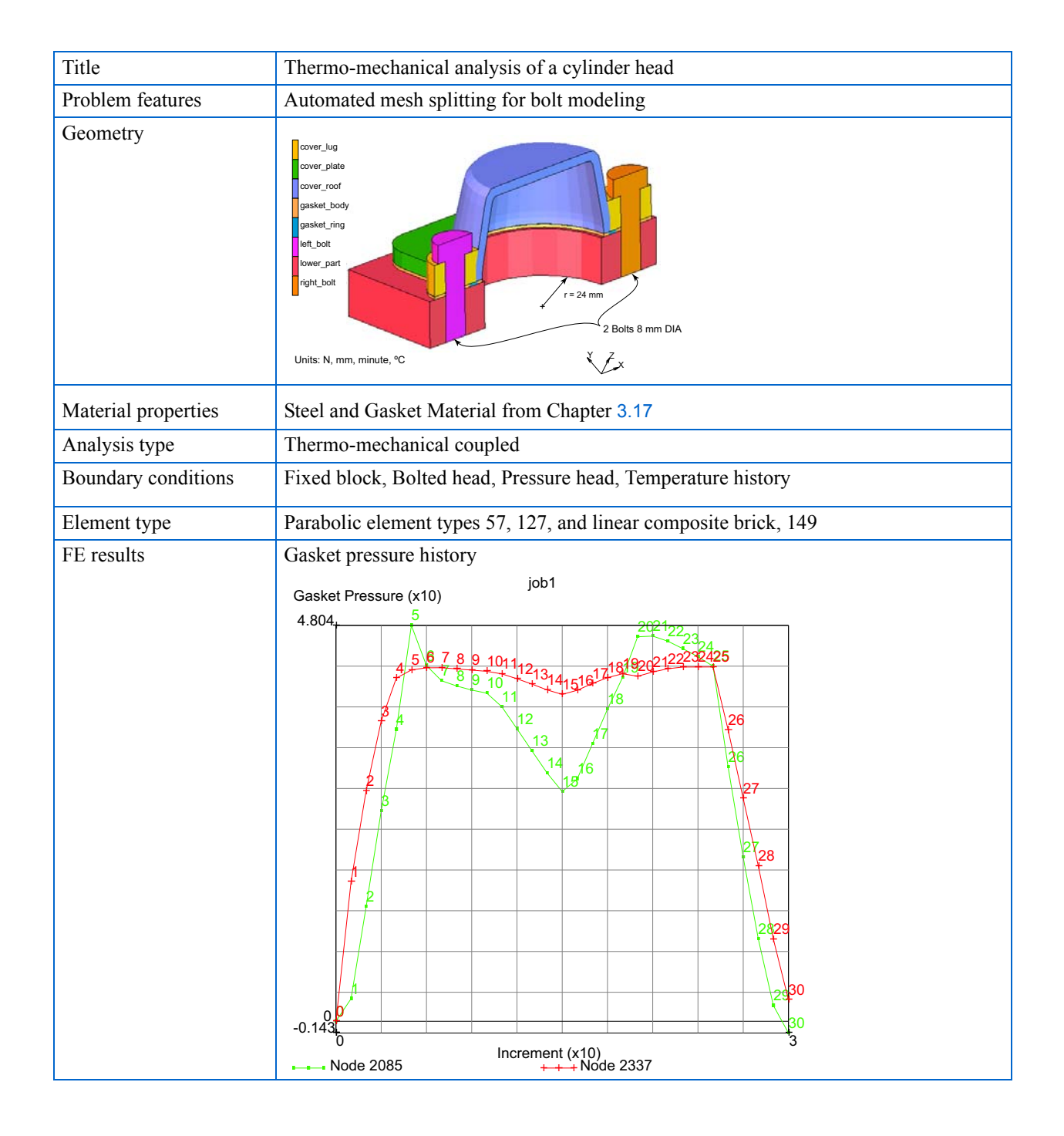

This chapter introduces a number of new features in Marc and Mentat in the area of engine modeling:

- A new tying type called *overclosure tying*, for prestressing structures like bolts and rivets. The new tying combines and generalizes the tying and servo link that have traditionally been used in Marc for this purpose (see, for example, Chapter 3.17 of this *Marc User's Guide*) and can be used in combination with the automatic contact algorithm.
- New tools for automated mesh splitting and tying generation in Mentat, that allow fast and easy set up of bolt models.
- Improvements made to the automatic contact algorithm in the way user-coordinate transformations are treated. It is now possible to define coordinate transformation for nodes that come in contact.
- The possibility to run a job in parallel using a single input file without the need for a preprocessor to generate the domains and split the model data into input files for each domain.
- Improvements made to Mentat in terms of visualization of the local directions of coordinate transformations defined at the nodes and of the thickness direction of gaskets and composite solid elements.

For this purpose, a described analysis of a cylinder head joint in Chapter 3.17 of this *Marc User's Guide* is suitably modified. In brief, the modifications involve the following:

change to the shape of the cylinder head cover change from linear elements to quadratic elements for sor

change from linear elements to quadratic elements for some components of the cylinder head joint change from mechanical analysis to thermo-mechanically coupled analysis

incorporation of temperature dependence for gasket properties

addition of thermal loading

incorporation of the new way of modeling bolt preload.

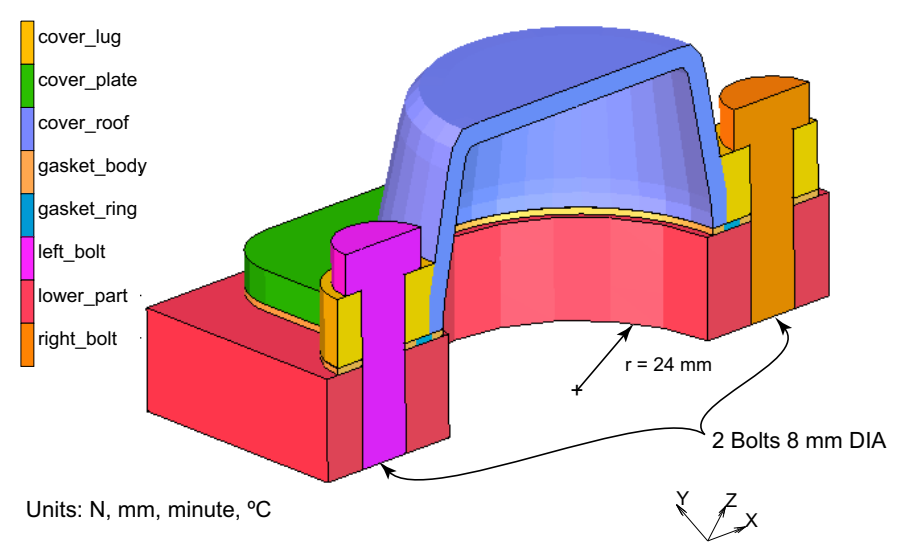

Figure 2.2-1 Finite Element Mesh of the Cylinder Head Joint

# Simulation of a Cylinder Head Joint

The model consists of the cylinder head cover and a small portion of the lower part of the cylinder head (see Figure 2.2-1). Both the cover and the lower part are made of steel. A thin gasket layer seals the joint between the cover and the lower part. The joint is fastened by two steel bolts.

The assembly is loaded in six stages. In the first two stages, the fastening of the joint is simulated by applying a pretension of 12 kN to each of the bolts. After the bolts have been loaded, the three-stage thermo-mechanical loading cycle starts. First, the base of the assembly is heated to 200°C, while an interior pressure of 1.2 MPa is simultaneously applied to the cover and the lower part of the assembly. Next, the base is cooled down to -20°C, while retaining the interior pressure. In the fifth stage, the pressure is removed and the temperature of the base is increased again to room temperature of 20°C. The final loadcase of the analysis consists of disassembling the joint by loosening the bolts.

### Mesh

The finite element mesh used in this chapter is somewhat different from that used in Chapter 3.17. The changes are highlighted here:

- The shape of the engine head cover has been cosmetically changed from a spherical to a cylindrical shape and meshed with 20-noded hexahedral elements.
- To demonstrate the use of the new overclosure tyings in combination with the automatic contact algorithm, the radius of the lugs has been reduced such that the bolts fit exactly into the lugs.
- The bolts are meshed with 20-noded hexahedral elements.
- The lower part of the assembly has been meshed with 10-noded tetrahedral elements.
- To demonstrate the use of coordinate transformations for prestressing the bolts and to show that transformations can be used on nodes that come into contact, the entire model has been rotated about -30° around the global *x*-axis.

The base model obtained after meshing of the different components is available in *thermogask\_mesh.mud*. Suitable element sets like gasket, cover, bolts, lower\_part have already been identified in this file. A procedure file that then reads in this file and incorporates the other changes mentioned below is available in *thermogask.proc*. The user is also referred to the comments in the procedure file for more details.

### **Geometric Properties**

The gasket used in this example is modeled as a flat sheet with a thickness of one millimeter and consists of two regions with different material properties: the body and the ring (see Figure 2.2-2). For the gasket material, the behavior in the thickness direction, the transverse shear behavior, and the membrane behavior are fully uncoupled. The thickness direction of the gasket elements must be specified by means of a geometric property of type 3-D SOLID COMPOSITE/GASKET. The finite element mesh of the gasket has been created in such a way that for all elements in the gasket, the thickness direction is given by the direction from FACE 4 (1-2-3-4) to FACE 5 (5-6-7-8). In this model, the two sides of the gasket actually have different orientations. This is not significant here because a gasket element has only one layer (integration point) through the thickness. If the model was composed of composite brick elements with multiple layers, this would be important.

Mentat has introduced the possibility to visualize the thickness direction of solid composite and gasket elements via the SOLID COMP./GASKET PLOT SETTINGS menu. The latter can be accessed both from the various GEOMETRIC PROPERTIES menus and from the PLOT-> ELEMENT SETTINGS menu. If switched on, an arrow is drawn that points from the bottom face of the solid composite or gasket element to the top face of the element. Note that visualization of the thickness direction is available only if the elements are drawn in wireframe mode. The picture on the right-hand side of Figure 2.2-2 depicts the thickness directions for some of the gasket elements in the present model.

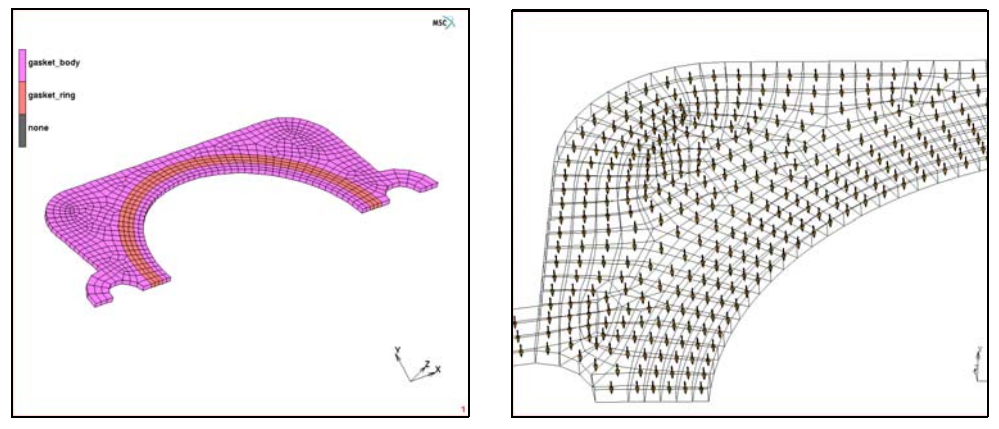

Figure 2.2-2 The Finite Element Mesh of the Gasket and Thickness Direction of the Gasket Elements

Note: The arrows indicating the thickness direction point from the bottom face to the top face of the elements.

### **Material Properties**

Details for temperature independent gasket properties are available in Chapter 3.17. The incorporation of thermal dependence in the gasket behavior is emphasized in this section.

As already mentioned in the preceding section, for the gasket material, the behavior in the thickness direction, the transverse shear behavior, and the membrane behavior are fully uncoupled. The transverse shear and membrane behavior are linear elastic, characterized by a transverse shear modulus and the in-plane Young's modulus and Poisson's ratio, respectively. In the thickness direction, the behavior in tension is also linear elastic and is governed by a tensile modulus, defined as a pressure per unit length. All the moduli used to characterize the in-plane membrane, transverse shear, and tensile behavior can be varied with temperature using single variate tables.

### **Thickness Direction Gasket Properties**

For elastic-plastic compressive behavior in the thickness direction, the user specifies the loading path, the yield pressure above which plastic deformation develops and up to ten unloading paths. Mandatory pressure-closure relationships can be directly input for specifying the loading and unloading paths. Additionally, optional pressure-temperature relationships can be simultaneously input for these paths. Pressure varying as a function of both closure distance and temperature is input using the Multi-Variate table capability in Mentat. A table varying as a function of temperature can be specified for the yield stress. While specifying the loading paths, and yield pressure as a function of temperature, care should be exercised that the yield pressure at a particular temperature

should intersect the loading curve at that temperature, and that the unloading curve at a particular temperature should intersect the loading curve at that temperature.

The structural element types that are used to model the mechanical aspects of the gasket material are 149 (3-D solid), 151 (plane strain) and 152 (axisymmetric). The associated heat transfer element types that are used to model thermal aspects of the gasket material are 175 (3-D solid), 177 (planar) and 178 (axisymmetric). The heat transfer properties of the gasket are specified through the mass density, isotropic thermal conductivity and specific heat which can also be varied with temperature.

As mentioned earlier, the gasket used in this example is modeled as a flat sheet with a thickness of one millimeter and consists of two regions with different material properties, the body and the ring (see Figure 2.2-2). For both regions, the data of the loading path and one unloading path are created using Multi-Variate Tables in Mentat. The variation of the data with temperature is assumed in a simple form. The temperature is considered to vary between -20°C and 200°C. For the ring portion of the gasket, the pressure reduces by 10% over this temperature range, while for the body portion of the gasket, the pressure reduces by 20%.

The creation of a typical multi-variate table for the pressure-closure-temperature relationship is described. The table consists of two independent variables and one dependent variable. The two independent variables are closure distance and temperature, respectively; while the dependent variable (referred to as function in Mentat) is pressure. The closure distance varies from 0.0 to 0.175, the temperature varies from -20°C to 200°C. It is further assumed that the pressure values reduce by 10% over this temperature range. The creation of such a multi-variate table can be handled using one of two available procedures.

The first procedure is to create two single-variate tables and then use the MULTIPLY TABLE option in Mentat to create a third multi-variate table. Note that this procedure is only feasible when F(V1,V2) can be written as F(V1,V2) = G(V1)H(V2). The single-variate tables, G(V1) and H(V2), can be created by reading in an existing file or by adding data points or by entering a formula.

```
FILES

OPEN

thermogask_mesh.mud

SAVE AS

new

OK

MAIN

MATERIAL PROPERTIES

MATERIAL PROPERTIES

TABLES

NEW

1 INDEPENDENT VARIABLE

TYPE

temperature

ADD
```

```
-20 1.0
200 0.9
FIT
NAME
body_temp
READ
RAW
ch02_body_loading.raw
OK
TYPE
gasket_closure_distance
MULTIPLY TABLE
body_temp
NAME
gasket_body_loading
```

The table gasket\_body\_loading is a two variate table obtained by multiplying the current table which has gasket\_closure\_distance as its independent variable with body\_temp which has temperature as its independent variable.

The second procedure is to create the two-variate table directly. This procedure is more general than the first procedure since it allows values of the independent variables V1, V2 and the corresponding function values F(V1,V2) to be entered directly. This is accessed by clicking on the ADD ALL POINTS button in Mentat and answering a number of questions at the command prompt. These questions pertain to the number of data points for V1, number of data points for V2, the numerical values of V1, the numerical values of V2, and finally the values of F(V1,V2).

```
NEW

2 INDEPENDENT VARIABLES

INDEPENDENT VARIABLE V1

TYPE

gasket_closure_distance

INDEPENDENT VARIABLE V2

TYPE

temperature

ADD ALL POINTS

7

2

0.0 0.027 0.054 0.081 0.108 0.135 0.175
```

```
-20.0 200.0
0.0 2.08 8.32 18.72 33.28 52.0 56.0
0.0 1.872 7.488 16.848 29.952 46.8 50.4
FIT
NAME
gasket_body_loading
```

Note that if any errors are made while entering the data during the second procedure, there is no chance to immediately correct it. The best technique is to continue entering the rest of the requested information and correct the function values afterwards using the EDIT command.

The above commands illustrate how the 2-variate table gasket\_body\_loading can be created in Mentat. In a similar manner, other 2-variate tables gasket\_body\_unloading, gasket\_ring\_loading, gasket\_ring\_unloading are created.

In certain situations, data may only be available over a limited range of values. In those situations, for independent variable values that are beyond the data provided, the user can instruct the program if the function values in the table should be extrapolated or kept constant when creating a table with Mentat, the default is that extrapolation will be performed. For example, if the gasket pressure needs to be obtained via extrapolation for temperature values not given in the table, this would be set up as:

| TABLES                     |  |
|----------------------------|--|
| EDIT                       |  |
| gasket_body_loading        |  |
| MORE                       |  |
| INDEPENDENT VARIABLE V2    |  |
| EXTRAPOLATE                |  |
| RETURN                     |  |
| READ                       |  |
| ch02_gasket_body_unloading |  |
| TYPE                       |  |
| gasket_closure_distance    |  |
| NAME                       |  |
| ch02_gasket_body_unloading |  |
| READ                       |  |
| ring_loading               |  |
| TYPE                       |  |
| gasket_closure_distance    |  |
| NAME                       |  |
|                            |  |

```
ring_loading
READ
ring_unloading
TYPE
gasket_closure_distance
NAME
ring_unloading
RETURN
```

Temperature dependent yield pressure, tensile modulus. and transverse shear modulus for the body and ring regions are specified through appropriate single variate tables, body\_temp and ring\_temp, respectively. For the body, these moduli are reduced by 10% over the temperature range of (-20°C, 200°C), and for the ring, they are reduced by 20%.

### Membrane/Thermal Gasket Properties

For mechanical membrane properties and thermal properties, the GASKET material refers to an existing isotropic material. Temperature dependence of these properties can also be specified through appropriate tables for the isotropic material.

In the present example, no temperature dependence of the membrane/thermal properties is considered. The mechanical properties are taken to be the same as those in Chapter 3.17. For the thermal properties, the gasket is intended to behave as an insulator and the properties assumed herein are consistent with those for a hard type of rubber. The units for the thermal quantities are consistent with those for the mechanical quantities: N for force, mm for length, minute for time, and °C for temperature.

|            | ANALYSIS CLASS       |
|------------|----------------------|
|            | COUPLED              |
|            | NEW                  |
|            | STANDARD             |
|            | STRUCTURAL           |
|            | YOUNG'S MODULUS      |
| $(N/mm^2)$ | 120                  |
|            | THERMAL EXP. (twice) |
|            | ALPHA                |
| (1/°C)     | 5e-5                 |
|            | ОК                   |
|            | ОК                   |
|            | THERMAL              |
|            | К                    |
|            | 6.5378               |
|            |                      |

SPECIFIC HEAT 9.79056E12 MASS DENSITY THERMAL VALUE 1.15689E-13 OK NAME gasket\_body\_membrane NEW STANDARD STRUCTURAL YOUNG'S MODULUS 100 THERMAL EXP. (twice) ALPHA 1e-4 OK OK THERMAL Κ 6.5378 SPECIFIC HEAT 9.79056E12 MASS DENSITY THERMAL VALUE 1.15689E-13 OK NAME gasket\_ring\_membrane

### **Gasket Material Specification**

After defining appropriate tables for the through thickness behavior and defining an isotropic material for the membrane/thermal behavior, all this information is jointly specified for the body and ring regions of the gasket as follows:

NEW GASKET STRUCTURAL YIELD PRESSURE 52 TABLE body\_temp **TENSILE MODULUS** 72 TABLE body\_temp INITIAL GAP 1/11LOADING PATH TABLE gasket\_body\_loading **UNLOADING PATHS TABLE 1** gasket\_body\_unloading TRANSVERSE SHEAR BEHAVIOR MODULUS 40 TABLE body\_temp OK GENERAL **BASE MATERIAL** gasket\_body\_membrane OK ELEMENTS ADD SET gasket\_body OK NAME gasket\_body NEW GASKET

STRUCTURAL YIELD PRESSURE 42 TABLE body\_temp **TENSILE MODULUS** 64 TABLE body\_temp LOADING PATH TABLE ring\_loading UNLOADING PATHS TABLE ring\_unloading TRANSVERSE SHEAR BEHAVIOR MODULUS 35 TABLE body\_temp OK GENERAL **BASE MATERIAL** gasket\_ring\_membrane OK ELEMENTS ADD SET gasket\_ring NAME gasket\_ring

### **Material Specification for Other Components**

The cylinder head cover, the lower part, and the bolts are all made of steel. No temperature dependence is considered for the mechanical quantities. For thermal properties, the thermal conductivity is varied with temperature. A table cond\_steel is specified for the steel with the following values: (-20,830), (0,830), (100,965), (200,1053) where the first value represents the temperature and the second value represents the thermal conductivity.

NEW STANDARD STRUCTURAL

YOUNG'S MODULUS  $(N/mm^2)$ 2.1e5 POISSON'S RATIO 0.3 THERMAL EXP. (twice) ALPHA 1.5e-5 (1/°C) OK OK THERMAL Κ 1 SPECIFIC HEAT 1.65686E+12 MASS DENSITY THERMAL VALUE 2.17139E-12 OK ELEMENTS ADD SET cover lower\_part bolts NAME steel MAIN

352 Marc User's Guide: Part I CHAPTER 2.2

### **Modeling Tools**

### Transformations

As mentioned before, compared to the model from Chapter 3.17, the present model is rotated about  $-30^{\circ}$  around the global *x*-axis. To make sure that boundary conditions are applied correctly, a local coordinate system is defined by creating a transformation. The orientation of the local coordinate system is obtained by rotating the global coordinate system about  $-30^{\circ}$  around the global x-axis:

MODELING TOOLS TRANSFORMATIONS NEW ROTATE -30 0 0 SELECT SELECT SETS bolts lower part OK SELECT BY NODES BY ELEMENTS ALL: SELECTED RETURN RETURN NODES ADD ALL:SELECTED

The local *z*-direction of this coordinate system thus coincides with the axial direction of the bolts and the local x-direction with the global x-direction. Several nodes, including all nodes at the base of the lower part and the bolts are added to this transformation, so that boundary conditions applied to these nodes will act in the local x-, y- and z-directions.

Transformations are allowed for any nodes including the ones coming in contact.

Mentat has introduced the possibility to visualize the local coordinate directions of the coordinate systems at the nodes via the TRANSFORMATION PLOT SETTINGS menu. The latter can be accessed both from the TRANSFORMATIONS menu and from the PLOT-> NODE SETTINGS menu. If transformations are drawn, the local coordinate systems are indicated by three arrows, pointing from the node in the direction of the local x-, y- and z-axis. To distinguish the directions, the local x-direction is indicated by a red arrow, the local y-direction by a green arrow and the local z-direction by a blue arrow. Plotting of each of these arrows can be controlled individually by the FIRST, SECOND,

and THIRD DIRECTION buttons in the TRANSFORMATION PLOT SETTINGS menu. Note that transformation are displayed only if the nodes are drawn. Figure 2.2-3 depicts the local coordinate systems of the nodes at the base of the lower part of the model.

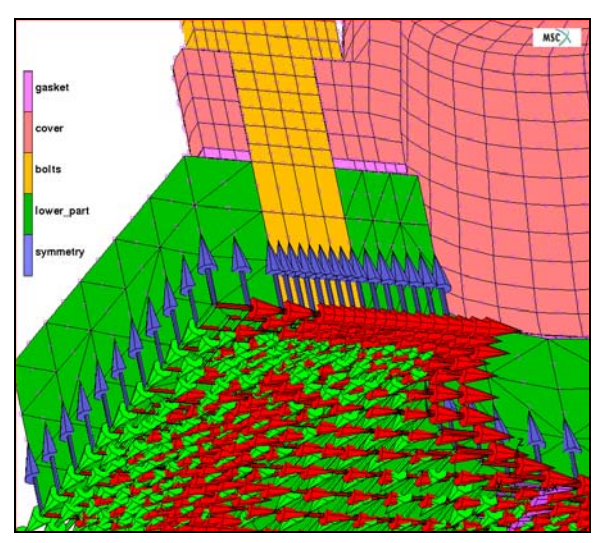

Figure 2.2-3 The Local Coordinate Systems of the Nodes at the Base of the Lower Part Defined by the Transformation

### Matching Boundaries and Overclosure Tyings – Bolt Modeling

As mentioned earlier, in the first two stages of the analysis, the fastening of the joint is simulated by applying pretension loads of 12 kN to each of the bolts. In the first stage, the left bolt (see Figure 2.2-1) is pretensioned while the right bolt is locked, and in the second stage, the right bolt is loaded while the length of the left bolt is fixed. During the subsequent three-stage thermo-mechanical loading cycle, the bolts will be locked and in the final stage of the analysis, the joint will be disassembled by loosening the bolts.

The pretension force in the bolt is simulated using the standard TYING option existing in Marc. The basic idea is that the finite element mesh of the bolt is split across the shaft of the bolt in two disjoint parts with congruent meshes at the split and that corresponding nodes on both sides of the split are connected to each other and to a special node, called the *control node* of the bolt, by multi-point constraints (see Figure 2.2-4). The latter are used to create an overlap between the two parts of the bolt in the axial direction and in this way introduce a tensile stress in the bolt.

In Chapter 3.17, the finite element meshes of the bolts are split up into a top and a bottom part during the mesh generation process. A combination of tyings of type 203 (to prevent relative tangential motion of the two parts) and servo links is used to pretension the bolts. The servo links are chosen in such a way that a pretension force can be applied to the bolt simply by applying a POINT LOAD boundary condition to the control node of the bolt. Alternatively, the bolt can be tightened, locked or loosened by applying a FIXED DISPLACEMENT boundary condition to the control node.

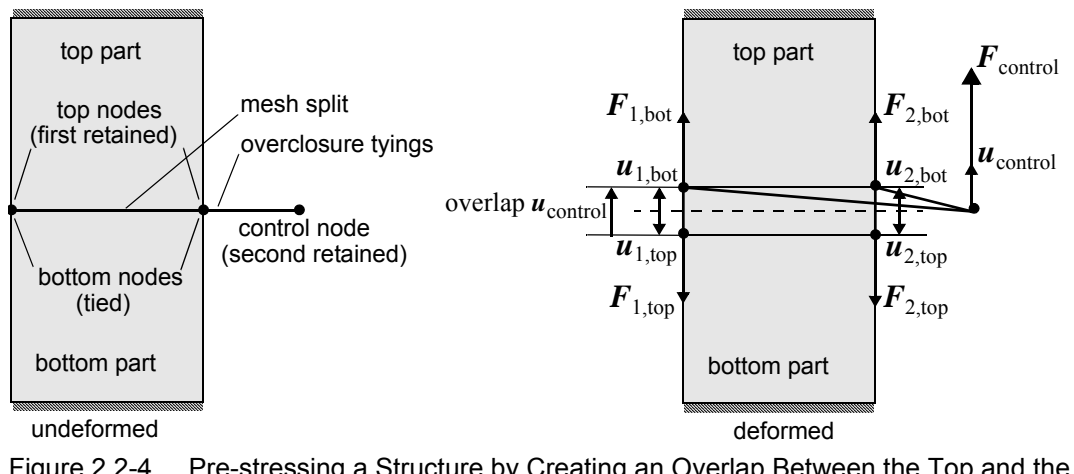

Figure 2.2-4 Pre-stressing a Structure by Creating an Overlap Between the Top and the Bottom Part using Overclosure Tyings

Mentat provides tools for automatically splitting a continuous finite element mesh along a list of edges (in 2-D) or faces (in 3-D). The new boundaries on both sides of the split, that are created in this process, are stored pair-wise along with the rest of the model in the *mud* or *mfd* file. This so-called *matching boundary information* can subsequently be used to automatically generate tyings, servo links, or springs between the corresponding nodes on both sides of the split. This greatly speeds up the modeling process, as no special measures have to be taken during the meshing phase. A bolt can simply be modeled by a continuous finite element mesh that is subsequently split up in two parts which are then connected by multi-point constraints.

In addition, a new tying type that combines and generalizes the tying type 203 and the servo link used in Chapter 3.17. The new type (69) is called *overclosure tying* and has one tied node and two retained nodes. Like the servo links, overclosure tyings should be applied in such a way that the tied node and the first retained node of the tyings are the corresponding nodes at the split. The second retained node of the tyings should be a fixed external node which is shared by all tyings of a bolt. This node is also called the *control node* of the tying, since it can be used to control the size of the gap or overlap between the parts:

- 1. The displacement of the control node in a particular direction is equal to the size of the gap or overlap in that direction; and
- 2. The force on the control node is equal to the sum of the forces on the tied nodes of all overclosure tyings which share that control node. It is equal (but with opposite sign) to the sum of the forces on the first retained nodes of the overclosure tyings.

The tying is functionally equivalent to n servo links of the form used in Chapter 3.17, on the n displacement and rotational degrees of freedom of the nodes of the bolt and the control node. The important differences with the approach of Chapter 3.17 are:

1. The overclosure tying always acts on the displacement and rotation components in the **global** coordinate system, while the tying type 203 and the servo link act on the components in the **local** coordinate systems of the nodes (if a coordinate transformation has been defined); and

2. The control node of an overclosure tying has the same displacement and rotational degrees of freedom as the nodes of the bolt, while the control node in Chapter 3.17 has only one degree of freedom.

The latter implies that sufficient boundary conditions have to be applied to the control node of overclosure tyings to suppress any rigid body modes.

The advantages of the new tying type over the servo link approach are twofold. First of all, only a single tying needs to be created between corresponding nodes on both sides of the split instead of a tying **and** a servo link. Secondly, the bolt can be loaded in any direction or combination of directions by applying FIXED DISPLACEMENT or POINT LOAD boundary conditions to the control node in the appropriate directions. If the loading is not parallel to one of the global coordinate directions (for example, because the bolt is not aligned with one of the global axes, as in the present model), a coordinate transformation can be defined at the control node, such that one of the local directions coincides with the loading direction. By contrast, the bolts of Chapter 3.17 can be loaded in one direction only and coordinate transformations are needed on all nodes of the split to ensure that the pretension is applied in the correct direction.

In nonmechanical passes of a coupled analysis (e.g., in the heat transfer pass of a thermo-mechanical analysis), the overclosure tying reduces to tying type 100 between the tied and the first retained node, thus ensuring continuity of the primary field variable (e.g., temperature) cross the split.

Overclosure tyings can be used in combination with the automatic contact algorithm; that is, nodes at the surface of the same contact body can be connected by overclosure tyings. Since constraints imposed by contact can potentially conflict with the constraint imposed by the tying, the tied nodes of these tyings cannot come into contact, so the contact status of the tied nodes is always 0. However, this will not lead to penetration of these nodes, as they are fully tied to the retained nodes via the tying. For more details about the overclosure tyings, please refer to Chapter 9 in *Marc Volume A: Theory and User Information*.

Assuming that a continuous finite element mesh has been created, the general procedure for pretensioning a bolt is as follows:

- 1. Create a new pair of matching boundaries of the appropriate dimension (1-D for meshes consisting of beam, truss, or axisymmetric shell elements; 2-D for meshes consisting of 2-D solid and 3-D shell elements; 3-D for meshes consisting of 3-D solid elements) and split the finite element mesh of the bolt in two parts using one of the automatic mesh splitting methods.
- 2. Use the matching boundary information to connect each pair of corresponding nodes on the matching boundaries to each other and to a common control node, using the MATCHING BOUNDARY NODAL TIES submenu of the MATCHING BOUNDARIES menu.
- Apply POINT LOAD and/or FIXED DISPLACEMENT boundary conditions to the control node of the overclosure tyings to apply the pretension force to the bolt or to prescribe the tightening (change) of the bolt.

In the present example, two 3-D matching boundaries are created (one for each bolt) and the PLANE method is employed to automatically split the meshes of the bolts across the shaft (please refer to the Mentat online help of the MATCHING BOUNDARIES menu for the other available methods). The latter splits the mesh along a list of faces by disconnecting the elements on one side of a plane from the elements on the other side. The plane is defined by a normal vector and a node. In this case, the normal vector to the plane is the axial direction of the bolts or the local z-direction of the previously defined transformation. The normal vector be can supplied either by providing its components with respect to the global coordinate system or by clicking two nodes on the axis of the bolt using the FROM/TO method.

In this case, the former method is employed, and the dsin and dcos functions (which return, respectively, the sine and cosine of an angle specified in degrees) are used to specify the global y- and z-components of the vector:

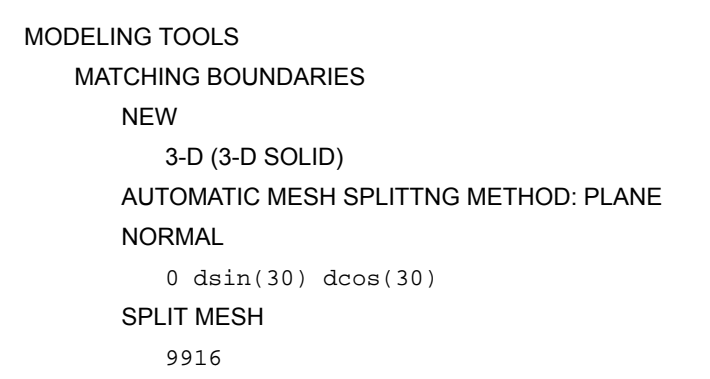

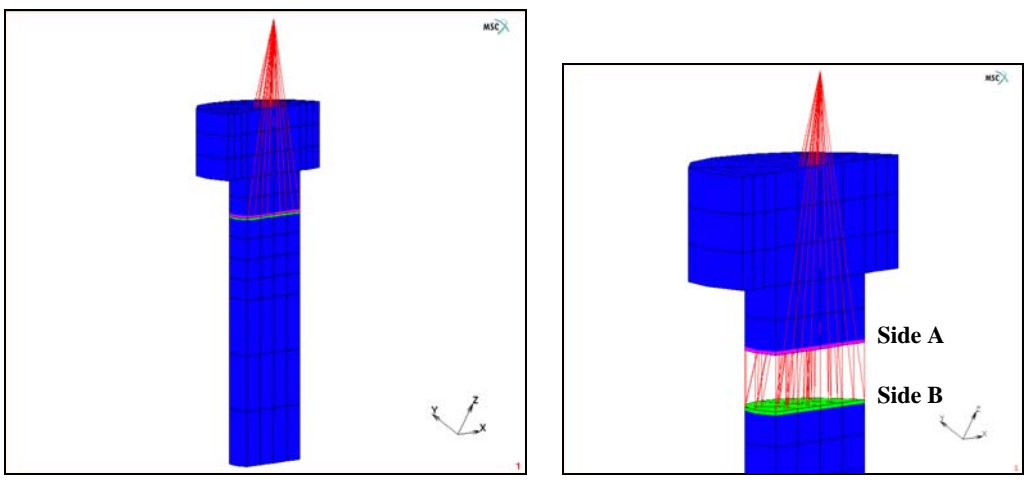

Figure 2.2-5 Bolts Split up into a Top and Bottom Parts with Matching Boundaries Connected by Overclosure Tyings

The matching boundary information generated by the mesh splitting process is displayed graphically by drawing the faces at the boundaries thicker than usual and using different colors to distinguish the faces on the side of the positive normal to the plane, referred to as "side A", from those on the opposite side of the plane, "side B" (see Figure 2.2-5). By default, the faces on side A are drawn in magenta and the faces on side B in green.

The matching boundary information is used to connect corresponding nodes on both boundaries to each other and to a common control node by overclosure tyings using the MATCHING BOUNDARY NODAL TIES menu. The ADD NODE submenu is employed to create the control node and to add it to the previously created transformation, so that the local *z*-direction of the control node coincides with the axial direction of the bolt:

NODAL TIES CREATE ADD NODE ADD -36.05 40\*dsin(30) 40\*dcos(30) TRANSFORMATIONS NODES ADD 11049 RETURN RETURN

The overclosure tyings are created by selecting the new node as the second retained of the tyings to be generated and clicking the CREATE TIES button:

RETAINED: NODE 2 NODE 11049 CREATE TIES

This generates for each pair of corresponding nodes on the matching boundaries a separate tying (see Figure 2.2-5). The way in which these tyings are created can be controlled by the user. The default settings (the tied node in each tying is the node on side B, the first retained node is the corresponding node on side A, and the second node is a fixed external node) are such that a force applied to the control node in the direction of the positive normal to the plane used to create the split results in an overlap of the two parts in that direction, and hence, in a tensile stress in the bolt in that direction.

## Contact

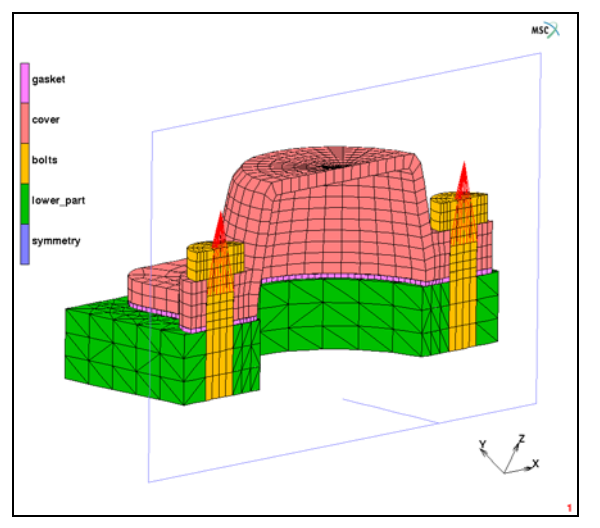

Figure 2.2-6 Contact Body Definition for Joint Assembly

The automatic contact algorithm is used to describe the contact between the gasket and the metal parts of the joint and between the bolts and the cylinder head cover. Moreover, a contact symmetry surface is used to take symmetry conditions into account.

The definition of the various contact bodies is shown in Figure 2.2-6. The first contact body consists of the HEX8 gasket elements. The second contact body consists of the HEX20 cover elements. The third contact body consists of the HEX20 bolt elements. Note that some nodes on the surface of this body are connected by overclosure tyings and recall from the preceding section that this is allowed. The fourth contact body consists of the TET10 lower part elements. The last contact body is the symmetry plane. Note that the nodes at the base of the bolts and the lower part have a local coordinate system defined by the transformation. Some of these nodes will be in contact with the symmetry plane or (for the nodes of the bolt) with the lower part.

The gasket is glued to the cover and lower part and is not allowed to separate. Normal touching contact is used between the gasket and the bolts and between the cover and bolts. Glued contact is used between the bolts and lower part. Also, a contact heat transfer coefficient of 10 N/mm/min/°C is used for any metal-metal contact and a contact heat transfer coefficient of 0.5 N/mm/min/°C is used for any gasket-metal contact. A CONTACT TABLE is created to activate these options.

### CONTACT CONTACT TABLES NEW PROPERTIES 1 2 CONTACT TYPE: GLUE

THERMAL PROPERTIES CONTACT HEAT TRANSFER COEFFICIENT 0.5 13 CONTACT TYPE: TOUCHING CONTACT HEAT TRANSFER COEFFICIENT 0.5 14 CONTACT TYPE: GLUE CONTACT HEAT TRANSFER COEFFICIENT 0.5 15 CONTACT TYPE: TOUCHING 23 CONTACT TYPE: TOUCHING CONTACT HEAT TRANSFER COEFFICIENT 10.0 25 CONTACT TYPE: TOUCHING 34 CONTACT TYPE: GLUE CONTACT HEAT TRANSFER COEFFICIENT 10.0 35 CONTACT TYPE: TOUCHING 45 CONTACT TYPE: TOUCHING

### **Initial Conditions**

The temperature of the model is initialized to  $20^{\circ}$ C (room-temperature) by means of a TEMPERATURE initial condition.

INITIAL CONDITIONS THERMAL NEW TEMPERATURE

| CONTINUUM ELEMENTS TEMPERATURE | (yellow light comes on) |
|--------------------------------|-------------------------|
| 20                             |                         |
| OK                             |                         |
| NODES ADD                      |                         |
| ALL: EXIST.                    |                         |
| NAME                           |                         |
| initial_temperature            |                         |

### **Boundary Conditions**

The boundary conditions applied in this model are similar to those applied in Chapter 3.17. The main difference is in the time variation of the loading. Since the current analysis is modeled as a transient thermal coupled with a static mechanical analysis, time is a physical quantity and any time variations for the loading need to be physically based. Time is expressed in *minutes* in the current analysis.

Recall that the control nodes of the bolts have the same degrees of freedom (three) as the nodes of the bolt. The displacements of the control nodes in the local z-direction of these nodes (the axial direction of the bolts) are equal to the amount of overlap between the top and bottom parts of the bolts in this direction, and hence equal to amount of tightening of the bolts. The displacements in the local x- and y-direction represent the relative tangential motion of the two parts. Throughout the analysis, the latter is suppressed by applying FIXED DISPLACEMENT boundary conditions to the control nodes, of which the second and third degree of freedom are fixed to 0 mm.

Two POINT LOAD boundary conditions are used to load the bolts with a pretension of 12 kN. The time duration for each of these pretensioning events is taken as 1 minute. Since only half of the bolts is taken into account in the model, half of the pretension load is applied to the control nodes of the bolts. The loads are applied to the third degree of freedom of the control nodes. Tables are used to define the loading history of both bolts.

In the first loadcase, when the left bolt is preloaded, the right bolt is unlocked and unloaded and can, therefore, freely shorten or lengthen. As this may introduce a rigid body mode of the top part of the bolt, the latter is pushed onto the cover by applying a small force of 1 N in the axial direction of the bolt. This force is removed again in the second loadcase when the right bolt is preloaded. In that loadcase, the left bolt remains locked. Locking of the left bolt in this loadcase and of both bolts in the subsequent thermo-mechanical loading cycle is simulated by applying FIXED DISPLACEMENT boundary conditions to the control nodes, of which the third degree of freedom is fixed to 0 mm in the loading cycle. The loosening of the bolts in the final loadcase of the analysis is simulated by gradually releasing the forces on the control nodes in the local z-direction of these nodes.

In the three-stage thermo-mechanical loading cycle that follows the prestressing of the bolts, the cylinder head joint is subjected to a combination of mechanical and thermal loads. The mechanical loading consists of a pressure of 1.2 MPa applied to the interior of the cylinder head cover and the lower part over a period of 5 minutes, retained for 25 minutes and then gradually removed over another 5 minutes. The TABLE that defines the history of the pressure is of type time and is defined by the points (0,0), (2,0), (7,1), (32,1), (37,0) and (38,0).

The thermal part of the loading cycle consists of an increase of the temperature at the base of the assembly to 200°C over 5 minutes, a decrease to -20°C over 25 minutes and again an increase back to room temperature (20°C) over 5 minutes. This is achieved by applying a FIXED TEMPERATURE boundary condition to all nodes at the base of the
model, setting the TEMPERATURE (TOP) to 1 and employing a TABLE to a table of type time defined by the points (0,20), (2,20), (7,200), (32,-20), (37,20) and (38,20).

Finally, to suppress rigid body motions, the displacements in the local *z*-direction of all nodes at the bottom of the lower part of the cylinder head assembly are suppressed as well as the displacements in the local *x*-direction of the nodes at the bottom of the lower part that lie in the local *yz*-plane. The applied loads are depicted in Figure 2.2-7.

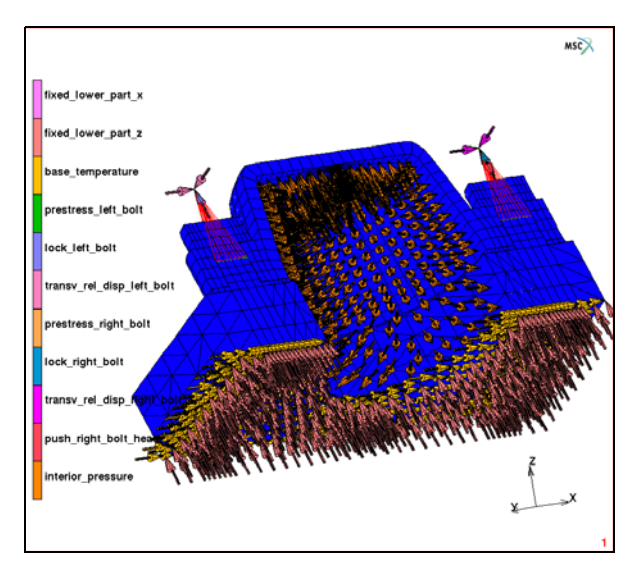

Figure 2.2-7 Boundary Conditions applied to the Cylinder Head Joint

# Load Steps and Job Parameters

The job consists of six loadcases. The user is referred to Chapter 3.17 for details on the boundary conditions applied in each loadcase. All the loadcases are run as quasi-static thermo-mechanically coupled analyses using five increments each. For the loadcases in which there are temperature changes, a temperature error in estimate of 50°C is used. This improves the accuracy of the temperature dependent material property estimation by allowing the solution to iterate if the difference between the calculated temperature and estimated temperature is greater than 50°C. The setup for a typical loadcase is shown below:

```
LOADCASES
COUPLED
NEW
QUASI-STATIC
LOADS
deactivate:
prestress_left_bolt
prestress_right_bolt
```

push\_right\_bolt OK CONTACT CONTACT TABLE ctable1 CONVERGENCE TESTING MAX ERROR IN TEMPERATURE ESTIMATE 50 TOTAL LOADCASE TIME 5 STEPPING PROCEDURE FIXED PARAMETERS **#**STEPS 5 OK OK NAME loading

The analysis is set up as a coupled analysis in the JOBS menu and all six loadcases are preformed in sequence. The quadratic segments in contact bodies cover, lower\_part, and bolts can be treated in one of two ways:

GENUINE wherein midside nodes are independently checked for contact, separation, penetration, etc.; LINEARIZED wherein midside nodes of a face are tied to the corresponding corner nodes of that face.

GENUINE is the default scheme – this requires that the separation checking be based on stresses rather than forces. Furthermore, the separation checking for quadratic contact should be based on nodal stresses obtained by extrapolating from integration point stresses rather than those obtained as the ratio of an effective force to effective area. Control of these buttons are available under ADVANCED CONTACT CONTROL in the JOBS menu in Mentat. It should be noted that when Mentat detects quadratic elements in contact bodies, the GENUINE scheme and separation checking based on extrapolated stresses is automatically set. The button sequence shown here for these advanced contact options is mainly for instructive purposes.

JOBS NEW TYPE COUPLED PROPERTIES CONTACT CONTROL INITIAL CONTACT CONTACT TABLE ctable1 ADVANCED CONTACT CONTROL DEFORMABLE-DEFORMABLE METHOD SINGLE-SIDED QUADRATIC SEGMENTS GENUINE SEPARATION CRITERION STRESS DERIVATION EXTRAPOLATION

Under the ANALYSIS OPTIONS menu, the LARGE DISPLACEMENT option is selected. In addition to Equivalent Von Mises Stress (Marc post code 17), Gasket Pressure (Marc post code 241), Gasket Closure (Marc post code 242), and Plastic Gasket Closure (Marc post code 243), you can also choose Temperature (Integration Point) (Marc post code 180).

For the lower part of the assembly, element type 127 (TET10 element) is used. For the cover and the bolts, element type 57 (reduced integration HEX20 element). For the gasket, element type 149 is selected.

ELEMENT TYPES ANALYSIS TYPE COUPLED ANALYSIS DIMENSION 3-D SOLID 57 cover 127 lower\_part 57 bolts OK SOLID COMPOSITE/GASKET 149 gasket OK

## Save Model and Run Job

FILE

SAVE AS thermogask.mud OK RETURN (twice)

Write out the Marc input file thermogask\_job1.dat and run the job in serial mode, using the SUBMIT 1 button in the RUN menu:

JOBS RUN SUBMIT 1 MONITOR OK RETURN MAIN

To run the job in parallel mode using the domain decomposition method, previous Marc versions required that the model was decomposed into domains using the DOMAIN DECOMPOSITION menu in Mentat. In that case, Mentat would split the model data into input files for each domain. While this is still possible, Marc can also run the job in parallel using the same single input file that was created for the serial run. In that case, the domain decomposition is done internally within Marc. The input file is read on one processor, decomposed into domains, and the domain data is passed to the other processors.

To run the job in single input file parallel mode, use the -nprocds option to specify the number of domains:

path/tools/run\_marc -jid thermogask\_job1 -nprocds 2

## **View Results**

RESULTS OPEN DEFAULT

To monitor the temperature distribution on the assembly, make a contour plot of the temperature, set the range, and the legend, and monitor the results.

PLOT DRAW switch off NODES RETURN SCALAR PLOT SETTINGS RANGE MANUAL SET LIMITS -20 200 # LEVELS 22 LEGEND FORMAT: INTEGER RETURN RETURN SCALAR Temperature CONTOUR BANDS MONITOR

Figure 2.2-8 shows a contour plot of the temperature distribution at the end of the third loadcase when the joint has been fastened, the temperature at the base of the assembly has been increased to 200°C and the interior pressure has been applied. Due to the insulating properties of the gasket, the heat transmitted to the cover through the gasket is quite small.

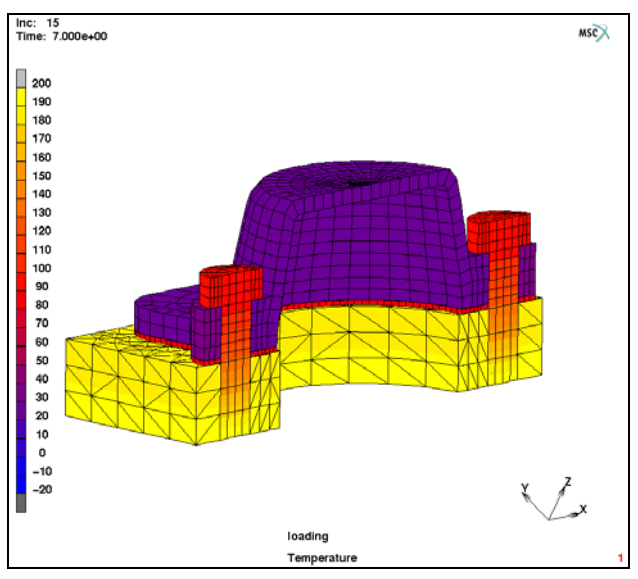

Figure 2.2-8 Contour Plot of the Nodal Temperatures at the End of the Third Loadcase

Figure 2.2-9 shows a contour plot of the temperature distribution at the end of the fourth loadcase when the joint is still fastened and the temperature at the base of the assembly has been decreased to -20°C.

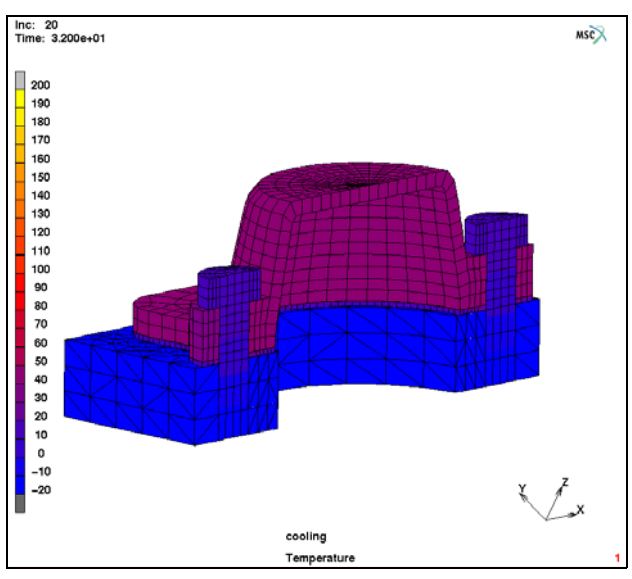

Figure 2.2-9 Contour Plot of the Nodal Temperatures at the End of the Fourth Loadcase

In order to assess the thermo-mechanical effects on the gasket response, variations of the gasket pressures at nodal points in the gasket body and ring, where the plastic gasket closure is a maximum, are computed and displayed in Figure 2.2-10.

RESULTS SCALAR PLOT SETTINGS HISTORY PLOT SET NODES 2085 2337 # COLLECT DATA 0 30 1 NODES/VARIABLES ADD VARIABLE Increment Gasket Pressure FIT RETURN

As the gasket is heated, the gasket pressure drops in accordance with the compression data that has been provided, and that upon cooling, the pressure increases back to the previous level. Also, as expected, the pressure drop-off and subsequent increase is more pronounced in the gasket body than in the gasket ring.

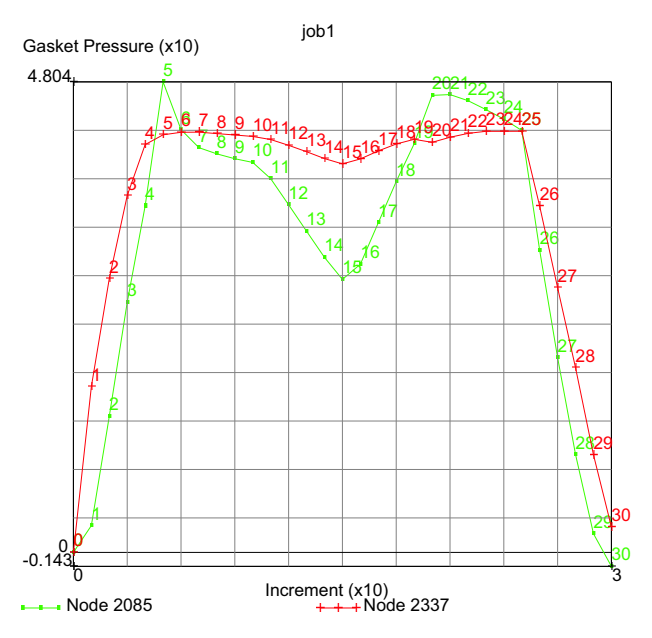

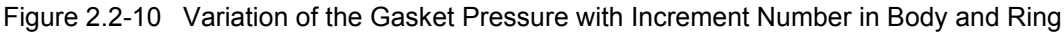

Finally, in Figure 2.2-11 and Figure 2.2-12, the time variation of the bolt forces is depicted. Figure 2.2-11 shows the bolt forces in the axial (pretension) direction of the bolts. In the loadcase in which the bolts are prestressed, these forces

are given by the external forces on the control nodes in the local coordinate system of these nodes. This is also the case in the final loadcase when the bolt forces are released. In the loadcases where the bolts are locked, the bolt forces are given by the reaction forces on the control nodes in the local coordinate system of the nodes.

> RESULTS SCALAR PLOT SETTINGS USE NODAL TRANSFORMATIONS RETURN HISTORY PLOT SET NODES 11049 11977 # COLLECT DATA 0 30 1 NODES/VARIABLES ADD VARIABLE Time Reaction Force Z ADD VARIABLE Time External Force Z FIT RETURN

Figure 2.2-12 shows the bolt forces in the x-direction of the model. This is basically the total shear force on the matching boundaries in that direction. In the three-stage thermo-mechanical cycle, both bolts are sheared in outward directions pointing away from the center of the cover due to the applied internal pressure of the cover.

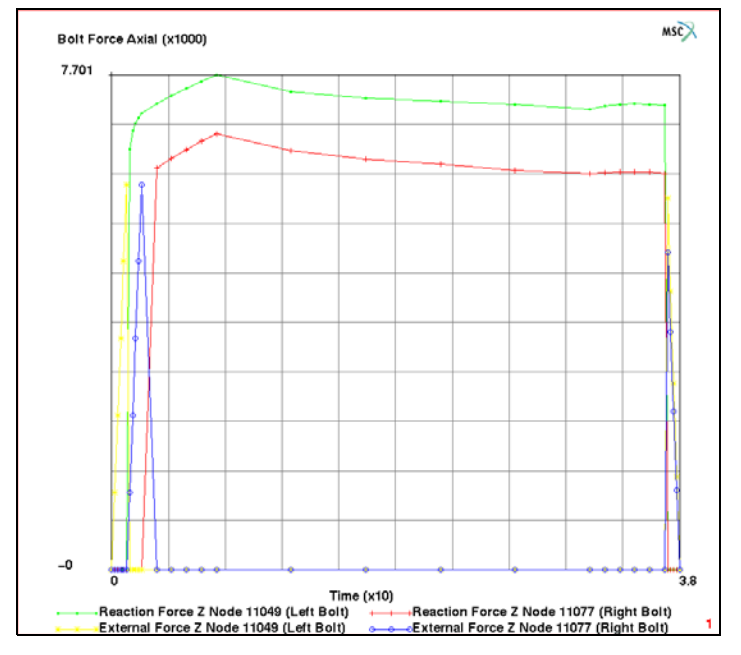

Figure 2.2-11 History Plot of the Bolt Forces in the Axial Direction

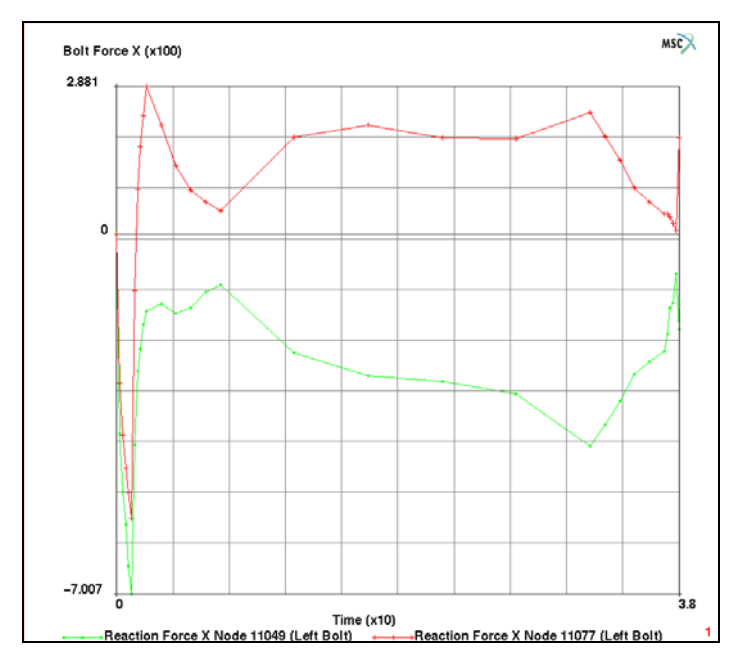

Figure 2.2-12 History Plot of the Bolt Force in the X-direction

# **Input Files**

The files below are on your delivery media or they can be downloaded by your web browser by clicking the links (file names) below.

| File                    | Description                                    |  |  |  |  |
|-------------------------|------------------------------------------------|--|--|--|--|
| thermogask.proc         | Mentat procedure file to run the above example |  |  |  |  |
| thermogask_mesh.mud     | Original geometry read by procedure file       |  |  |  |  |
| ch02_body_loading.raw   | Gasket material curve read by procedure file   |  |  |  |  |
| ch02_ring_loading.raw   | Gasket material curve read by procedure file   |  |  |  |  |
| ch02_body_unloading.raw | Gasket material curve read by procedure file   |  |  |  |  |
| ch02_ring_unloading.raw | Gasket material curve read by procedure file   |  |  |  |  |

# 2.3 RBE3 (General Rigid Body Link)

Chapter Overview 372
Soft and Rigid Connections 372
Submit Job and Run the Simulation 381
Input Files 384

# **Chapter Overview**

This chapter describes the use of RBE2 and RBE3 in Marc. In this example, RBE2 is used to simulate really rigid connection while RBE3 is used to simulate soft connection. Rigid connection means that the displacement of nodes is under controlled while soft connection means that the distribution of forces is under controlled.

# **Soft and Rigid Connections**

A rectangular tube with a stopper is loaded on one end and partially fixed on the other end as shown in Figure 2.3-1. The cross section of the tube is  $100 \times 50 \text{ mm}^2$ . The thickness is 5 mm. The length is 1000 mm.

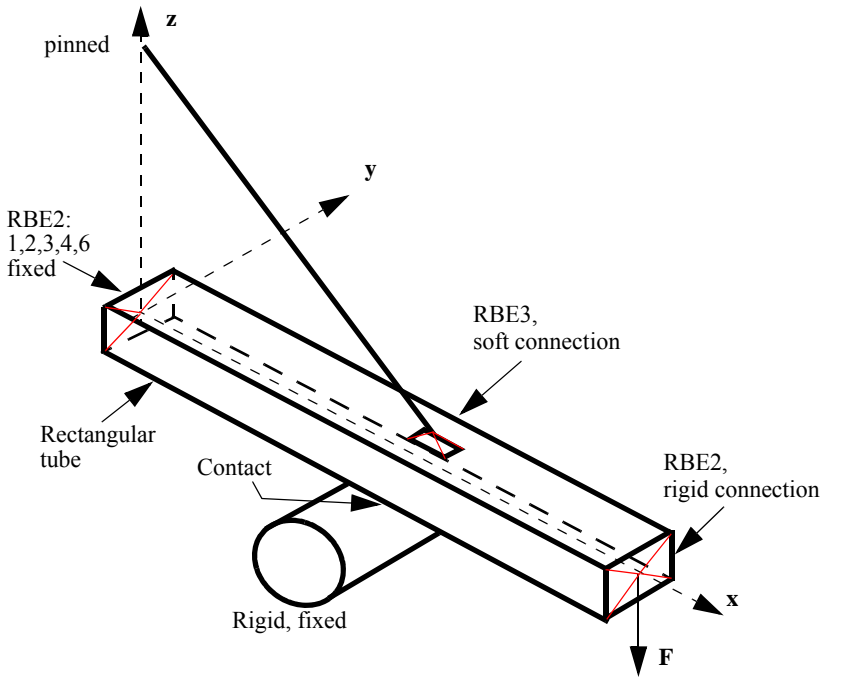

Figure 2.3-1 Schematic Model

The size of the connection pad is about  $40x40 \text{ mm}^2$ . The connection between the rod and the tube is assumed to be soft and is about 50 mm above it. The supported (pinned) end of the rod is locate at 500 mm above the tube. The simulation of the soft connection is done using RBE3. In this case, the displacement of the tube along the connection pad is free while the force distribution is controlled using the simple RBE3 formulation. Another possibility is using rigid RBE2 connection which could result in an overstiff simulation. The end sections of the tube are assumed to be rigid. They are simulated using RBE2.

A concentrated load is applied on one end of the tube and the other one is fixed on all degrees of freedom except the rotation about y-axis. Initially there is a gap of 20 mm between the tube and the cylindrical stopper. The finite element model is shown in Figure 2.3-2.

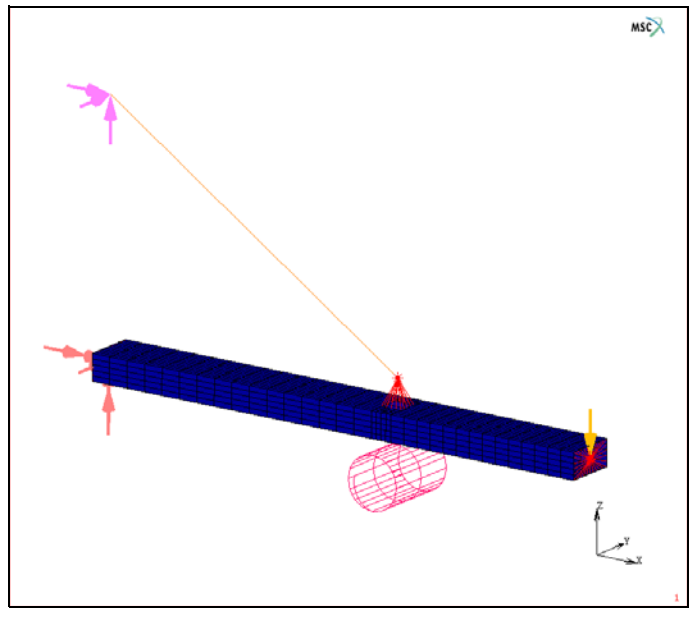

Figure 2.3-2 Finite Element Model

## **Mesh Generation**

The final mesh can be seen in Figure 2.3-2. One extra (reference) node is also created to define RBE3's.

```
      MESH GENERATION

      0
      0

      580
      0

      580
      0

      580
      0

      580
      0

      580
      0

      620
      0

      1000
      0

      1000
      0

      620
      0

      620
      0

      620
      0

      620
      0

      620
      0

      620
      50

      0
      0

      50
      50

      0
      0

      50
      50

      0
      50

      POINTS

      EXIST.
```

374 Marc User's Guide: Part I CHAPTER 2.3

#### CHAPTER 2.3 | 375 RBE3 (General Rigid Body Link) |

```
281 282 258 284 285 286 287 288 #
SWEEP
   REMOVE UNUSED
      NODES
   RETURN
SYMMETRY
   SYMMETRY PLANE
      NORMAL
         0 1 0
   SYMMETRY
      EXIST.
   RETURN
SWEEP
   SWEEP
      NODES
         EXIST.
      ELEMENTS
         EXIST.
   REMOVE UNUSED
      NODES
      RETURN
NODES
   ADD
       0 0 25
      1000 0 25
       600 0 100
        0 0 500
ELEMENT CLASS
   LINE(2)
   RETURN
ELEMS
   ADD
      1223
      1222
      RETURN
```

```
SURFACE TYPE

CYLINDER

RETURN

SURFACES

ADD

600 -75 -70

600 -75 -70

50

50

MAIN
```

#### **Geometric Properties**

The thickness of the plate is 5 mm. The area of the rod is  $4 \text{ mm}^2$ .

**GEOMETRIC PROPERTIES** NEW 3-D SHELL THICKNESS 5 OK ELEMENTS ADD SELECT ALL QUAD ELEMENTS NEW TRUSS AREA 4 OK ELEMENTS ADD SELECT LINE(2) ELEMENTS MAIN

# **Material Properties**

The material for the tube is elastoplastic with 73000 MPa Young's modulus. The Yield stress is 340 MPa and 400 MPa at 0 and 0.15 equivalent plastic strain. The Young's modulus for the rod is 210000 MPa. The Yield stress is 550 MPa and 600 MPa at 0 and 0.15 equivalent plastic strain.

```
MATERIAL PROPERTIES
   NEW
      ISOTROPIC
             YOUNG'S MODULUS
                72E+3
             POISSON RATIO
                0.3
             ELASTIC-PLASTIC
                INITIAL YIELD STRESS
                    1
                OK
             OK
      TABLES
          NEW
             TYPES:
                eq_plastic_strain
             DATA POINTS
                ADD
                    0 340 0.15 400
          COPY
             DATA POINTS
                EDIT
                    1
                    0
                         550
                    2
                    0.15 600
          RETURN
          SHOW MODEL
          ELEMENTS
             ADD
                SELECT ALL QUAD ELEMENTS
```

**ISOTROPIC** ELASTIC-PLASTIC TABLES table1 OK (twice) NEW ISOTROPIC YOUNG'S MODULUS 210E+3 POISSON'S RATIO 0.3 ELASTIC-PLASTIC **INITIAL YIELD STRESS** 1 TABLES table2 OK (twice) ELEMENTS ADD SELECT LINE(2) ELEMENTS MAIN

## Contact

Define a contact between the tube and the rigid cylinder.

CONTACT BODIES DEFORMABLE OK ELEMENTS ADD select all quad elements NEW RIGID SURFACES ADD 19 #

MAIN

# Links

One RBE3 and two RBE2's are defined. The RBE3 is used to create soft connection between the rod and the connection pad on the tube. A RBE2 on one end of the tube is defined to allow simple application of revolute support while the other RBE2 is created where the applied point load is applied.

LINKS RBE3'S REFERENCE NODE NODE 1222 (node at end of truss) DOF 1 2 3 4 5 6 # (all DOF selected) CONNECTED NODES DOF 1 2 3 # (only displacement DOF) COEFF. 1.0 ADD 903 984 985 986 987 986 221 238 255 37 (nodes on pad) 379 380 381 376 371 983 # RETURN RBE2'S **RETAINED (REFERENCE)** NODE (node at center of box beam) 1221 TIED NODES NODE ADD SELECT ALL NODES OF THE TUBE AT X=1000 DOF 1 2 3 (only displacement dof) NEW

RETAINED (REFERENCE)

```
NODE

1152

TIED NODES

NODE

ADD

SELECT ALL NODES OF THE TUBE AT X=0

DOF

1 2 3 4 5 6

MAIN
```

(all dof)

# **Boundary Conditions**

All degrees of freedom on the edges of the tube are fixed except the rotation about the y-axis. The end rod is simply supported. Concentrated load  $F_z$  of -22.6 kN is applied at the other end of tube.

```
BOUNDARY CONDITIONS
   MECHANICAL
      FIXED DISPLACEMENT
         ALL DISPLACEMENT DOF'S SELECTED
         OK
         NODES ADD
             1223 #
      NEW
         FIXED DISPLACEMENT
             ALL DOF'S SELECTED EXCEPT ROTATION Y
             OK
         NODES ADD
             1220 #
      NEW
         POINT LOAD
             FORCE Z= -22600
             OK
         NODES ADD
             1221 #
   MAIN
```

# Loadcases

One loadcase is defined. The convergence testing is done using residuals and displacements with the relative tolerance of 0.01 for both of them An automated load step with default setting is used.

LOADCASES MECHANICAL STATIC CONVERGENCE TESTING RESIDUALS AND DISPLACEMENTS RELATIVE FORCE TOLERANCE 0.01 RELATIVE DISPLACEMENT TOLERANCE 0.01 OK ADAPTIVE: MULTI CRITERIA OK MAIN

# Submit Job and Run the Simulation

The line(2) element must be assigned as element type 9 (truss). The simulation is run with LARGE DISPLACEMENT option. Extra output for tying forces is request for postprocessing.

JOBS NEW MECHANICAL Icase1 INITIAL CONDITIONS unselect apply3 OK ANALYSIS OPTION select LARGE DISPLACEMENT select UPDATED LAGRANGE PROCEDURE OK OK JOB RESULTS SELECTED NODAL QUANTITIES

```
CUSTOM
DISPLACEMENT
TYING FORCE
OK
OK
ELEMENT TYPES
MECHANICAL
3-D TRUSS/BEAM
choose element type 9
select all line(2) elements
RETURN
RETURN
RUN
SUBMIT
```

# Results

The deformed configuration at the end of the simulation is shown in Figure 2.3-3(a). As expected, the deformation of the end tube remains rigid Figure 2.3-3(b). The deformation of the tube along the connection does not remain rigid. It can deform freely as seen in Figure 2.3-3(c). The tying force distribution follow the simple RBE3 formulation as shown in Figure 2.3-3(d).

#### (a) Deformed configuration

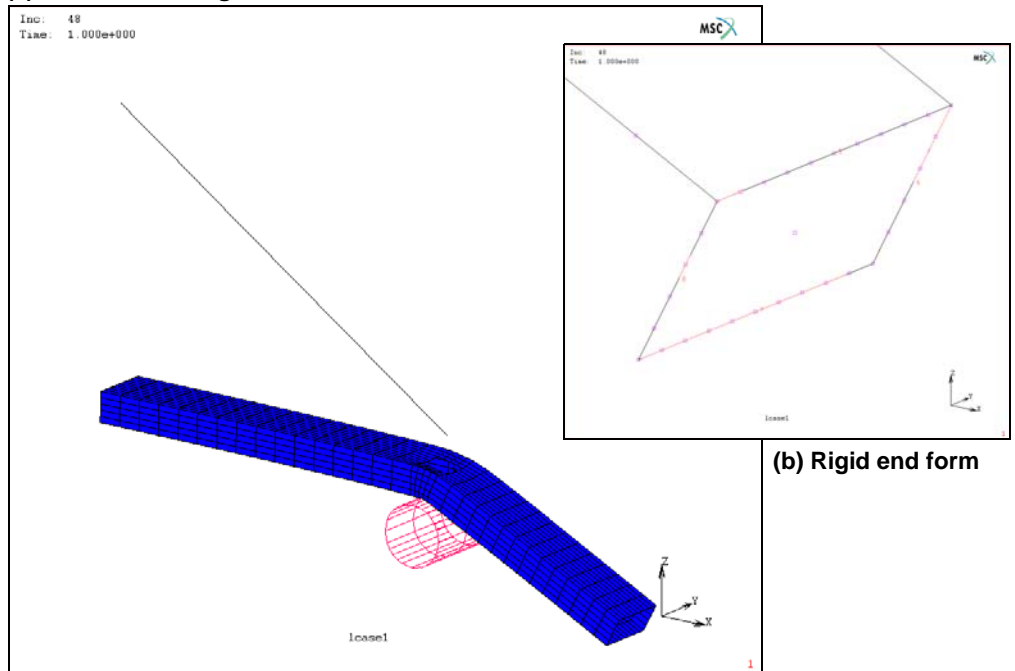

(c) Deformed connection pad

(d) Tying force distribution

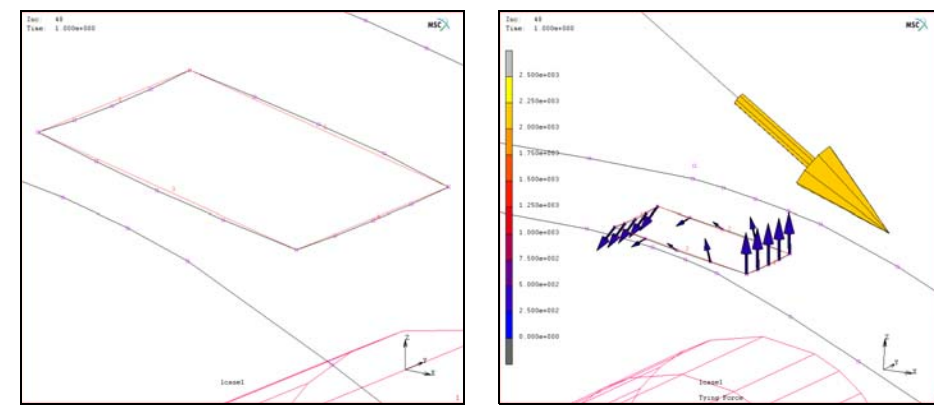

Figure 2.3-3 Results of the Analysis

# **Input Files**

The files below are on your delivery media or they can be downloaded by your web browser by clicking the links (file names) below.

| File      | Description                                    |
|-----------|------------------------------------------------|
| rbe3.proc | Mentat procedure file to run the above example |
| rbe3.mud  | Associated model file                          |
| rbe3.dat  | Associated Marc input file                     |

# 2.4 Arc Welding Process Simulation

- Chapter Overview 386
- Welding Process Simulation of Cylinder-Plate Joint 386
- Input Files 404

# **Chapter Overview**

In many manufacturing processes, smaller components are joined together by a variety of joining techniques to form the main structure. Welding is one such commonly used joining technique. An undesirable side-effect of welding is the generation of residual stresses and deformations in the component and the quality of the weld has a substantial impact on the fatigue life of the structure. These resultant deformations may render the component unsuitable for further use. Also, the residual stresses form the input for subsequent manufacturing or structural processes.

This chapter demonstrates the various features available in Marc to simulate the welding process. For this purpose, the simulation of the welding of a cover plate to a cylinder is described in depth. The objective is to demonstrate the various options available to simulate the weld thermal loading, weld motion, filler element treatment and time stepping. In order to keep the problem small and run within a reasonable time interval, the mesh used is somewhat coarse, reduced integration elements are used and the time stepping thermal tolerances are rather loose.

# Welding Process Simulation of Cylinder-Plate Joint

A solid cylinder with a number of holes machined through it is joined to a thin cover plate. The joining is achieved through two short fillet welds placed at the junction of the cylinder and two flanges of the cover plate. The objective of the welding simulation is to study the temperatures generated during the welding process and investigate the residual stresses in the component after welding. The finite element mesh of the cylinder-plate joint is shown in Figure 2.4-1.

Only half the model is considered herein. Though the four welds (2 on each half) are placed sequentially and the whole model should be considered for a full description of the welding effects, in order to understand the local stresses and deformations effects introduced by each weld, only the half-model is considered here.

The solid cylinder of radius 100 mm is modeled using hexahedral elements. The cover plate of radius 125 mm and flanges are modeled using shell elements. Weld filler 1 is modeled using shell elements and weld filler 2 is modeled using solid elements. The various components are identified in Figure 2.4-1. The thermal loading comprises of the heat input from the welds which increases the temperatures at the joints to about  $1200^{\circ}C$ .

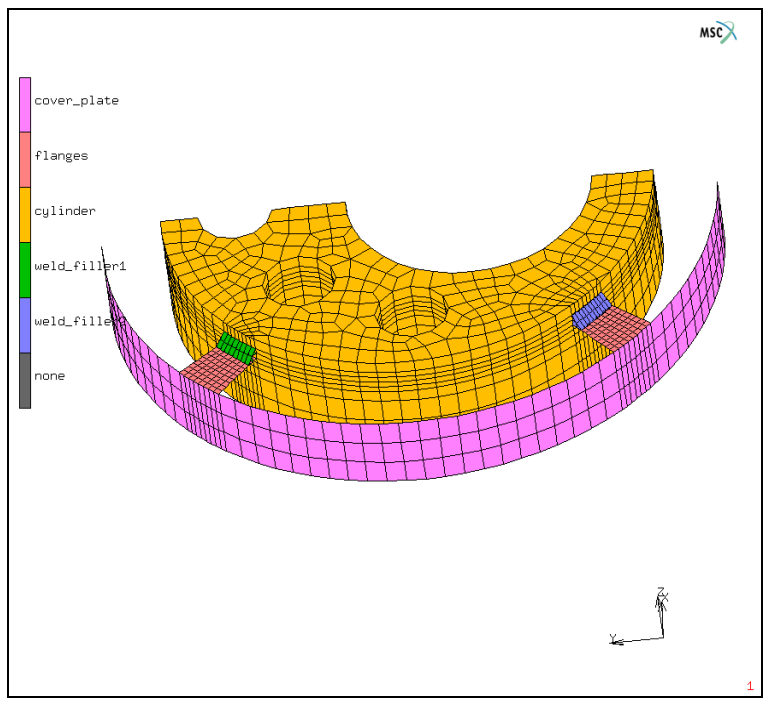

Figure 2.4-1 Finite Element Mesh of Cylinder-Plate Joint

# **Procedure File**

The analysis has been completely set up using Mentat. The procedure file to demonstrate the example is called *weld.proc* under *path/examples/marc\_ug/s2/c2.4*.

To run the procedure file and build the model from start to finish, the following button sequence can be executed in Mentat:

UTILS PROCEDURES EXECUTE weld.proc

If one wishes to understand each and every command in the procedure file, the procedure file can be sequentially executed through the following button sequence:

UTILS PROCEDURES LOAD weld.proc STEP

Every STEP click executes the next command in the procedure file and simultaneously shows the associated menu and button click. When the model is being dynamically rotated or translated, due to the large number of rotations/translations, it is highly advisable to run through those portions quickly by clicking on START/CONT to execute the commands continuously and clicking on STOP when the model motion is completed.

# **Mesh Generation**

The generation of the finite element mesh is not discussed in detail here. Instead, the reader is referred to the procedure file and the comments in that file. A finer mesh is used for the flanges, weld fillers, and for the cylinder in the vicinity of the welds. It is important to use a fine mesh in the vicinity of the weld in order to capture the thermal gradients accurately.

For the set of parameters used in the present example, the resulting finite element mesh is depicted in Figure 2.4-1. All dimensions are in mms. There are a total of 2480 elements and 3314 nodes.

# **Geometric Properties**

The thickness of the cover plate wall and flanges are specified as 1 mm and 2 mm, respectively. The CONSTANT TEMPERATURE option is specified for the solid elements (both the solid cylinder and the second weld filler elements) as follows:

GEOMETRIC PROPERTIES MECHANICAL ELEMENTS 3-D SOLID CONSTANT TEMPERATURE

It is recommended in general literature that when first-order full integration elements are used for the thermal part of the welding analysis, second-order elements should be used for the corresponding mechanical analysis. This allows accurate capture of stresses due to linear thermal strains. The CONSTANT TEMPERATURE option allows the use of first-order elements for both the thermal and mechanical passes without inducing artificial stresses due to linear thermal strains. Note that for the reduced integration elements used herein with just one integration point, the CONSTANT TEMPERATURE option is not really needed.

As previously mentioned, the first weld filler is modeled with shell elements while the second weld filler is modeled with solid elements. The cross-sectional area for each weld is 12.5 mm<sup>2</sup>. The equivalent thickness of the shell weld filler is obtained by:

(Perimeter length of shell weld filler cross-section) x (Equivalent Thickness) = 12.5. This results in a value of 0.801 mm for the shell thickness of the first weld filler.

Note that as the thickness value is provided, the shell elements are plotted in expanded mode. The menu to control this expanded plotting mode can be accessed as follows:

PLOT ELEMENTS SETTINGS RELATED PLOT SETTINGS SHELL PLOT EXPANDED REGEN

# **Material Properties**

The material database in Mentat is used to define the temperature dependent material properties of the cylinder-cover structure and the weld fillers. It is assumed that both the cylinder-cover plate and the fillers are made of steel material. Based on the assumed composition of the materials, the cylinder, cover-plate and flanges are given the properties of 100Cr6 and the weld fillers are given the properties of 41Cr4. The material database is accessed as follows:

MATERIAL PROPERTIES READ 100Cr6

Note that the units for the material properties in this database are:

Length (milli meter), Mass (mega gram), Time (second), and Temperature (centigrade).

It is important to ensure that other provided data like dimensions, temperature boundary conditions, etc. are in consistent units.

Note also that, when the material database is used, the temperature dependence of mechanical properties like Young's modulus, Poisson's ratio, Coefficient of thermal expansion and of thermal properties like Specific heat, Conductivity is read in through tables. The X-axis of these tables (Temperature) extends from about -100°C to 1500°C. It is important to note that if the temperatures in the problem were expected to exceed these limits, the provided data should be extended. Also, the provided tabular data can be modified/extended; e.g., the thermal conductivity can be increased significantly for high enough temperatures to model stirring effect in molten metal. These extensions are not made in the present study. Also, latent heat of solidification is not considered here. It can be easily incorporated if desired by modifying the specific heat or by using the LATENT HEAT option in Marc. It should also be noted that solid-solid phase transformation capability are not considered in this example. The T-T-T parameter and TIME-TEMP option are available in Marc for defining solid-solid phase transformations. It should, however, be noted that these options are not supported by the GUI and that the data requirements for these options are significant.

Finally, note that the yield stress and its dependence on plastic strain, strain rate, and temperature is not directly provided in the GUI. This is accessed from the AF\_FLOWMAT directory at run-time. The '\*.out' file produced by Marc at run-time indicates the name of the file being accessed for the flow stress data.

# Weld Path Setup

Two weld paths are setup here, one for each weld source. Prior to setting up weld path 1, two poly-line curves are defined at the root and throat of the first weld filler, as shown in Figure 2.4-2.

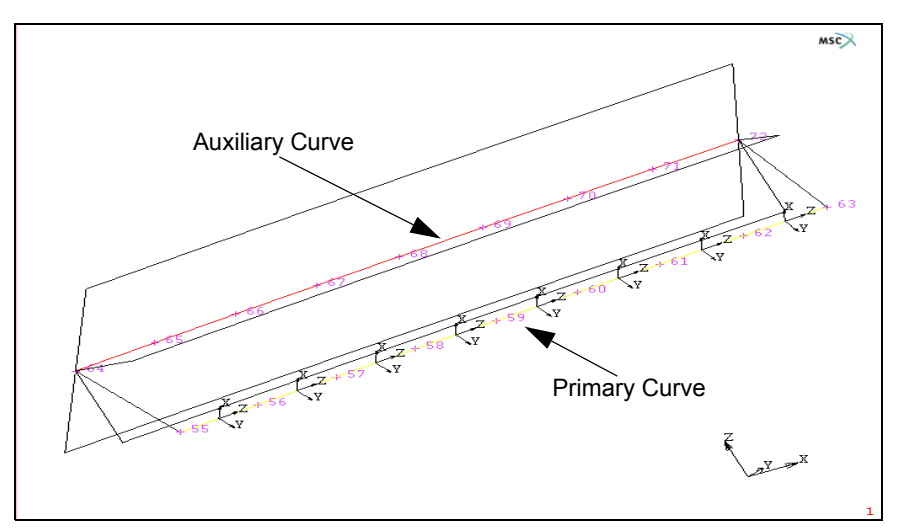

Figure 2.4-2 Weld Path Definition using Poly-Line Curves

Note that both curves should have the same number of points and the direction in which the curves are defined should be the same. Also, the order in which the points are clicked is important. The first weld path is then defined in Mentat as follows:

MODELING TOOLS WELD PATHS PATH INPUT METHOD CURVES CURVES ADD pick primary curve ORIENTATION INPUT METHOD CURVES CURVES ADD pick auxiliary curve ANGLE 180

As the weld path is created, the local X-Y-Z axes of the weld path are shown in Mentat. The Z-axis is along the weld motion direction, the Y-axis indicates the orientation direction of the weld arc, and the X-axis indicates the width

direction of the weld. The DRAW WELD PATHS option allows the path to be shown as a yellow line with the associated local weld directions indicated on the path. The ANGLE value of 180° allows the weld orientation direction to be reversed.

Prior to setting up weld path 2, an auxiliary node is defined at the center of the model at 0,0,-10. This node is used to define the orientation of the weld arc. Note that the number of auxiliary nodes can either be 1 (as in this model) or equal to the number of primary nodes defining the weld path. Once again, the order in which the nodes are clicked is important.

The second weld path is then defined using nodes as follows:

| MODELING TOOLS             |
|----------------------------|
| WELD PATHS                 |
| PATH INPUT METHOD          |
| NODES                      |
| NODES ADD                  |
| pick Primary line of nodes |
| ORIENTATION INPUT METHOD   |
| NODES                      |
| NODES ADD                  |
| pick Auxiliary node        |
| ANGLE                      |
| 45                         |
|                            |

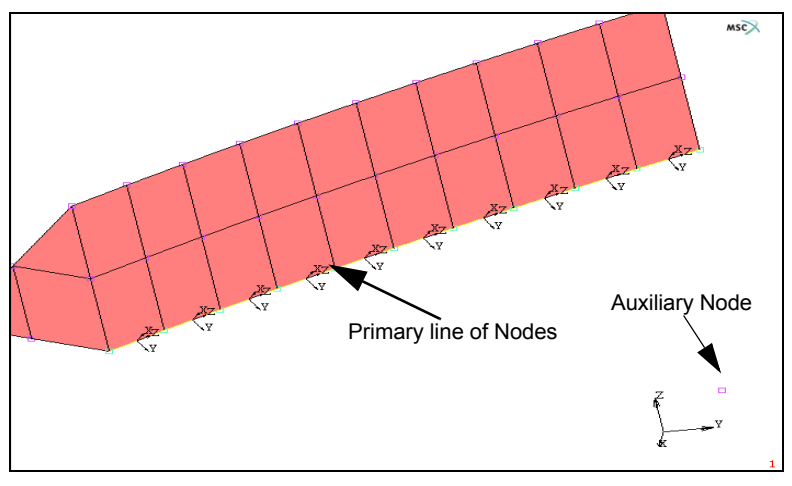

The ANGLE value of 45<sup>o</sup> allows the weld orientation direction to be rotated about the weld path direction, as shown in Figure 2.4-3. The ARC INTERPOLATION option is turned on for this path.

Figure 2.4-3 Weld Path Definition using Nodes

# Weld Filler Setup

Three optional features can be defined for any weld filler:

- **Melting Point Temperature** if this is set, the weld filler is introduced in the model at this temperature. If not set, the usual approach is to heat up the filler through direct weld flux boundary conditions.
- Filler Bounding Box if the default is used, weld dimensions set on the WELD FLUX option are used to define the filler bounding box in order to identify when filler elements are active in the model. If the default is not used, the bounding box dimensions in the local X, Y, +Z and -Z directions are set here.
- **Initial Status** can be set as either Deactivated (usual option) or Quiet. The deactivated option should be used when large motions are not expected in the model and large deformations are not expected in the vicinity of the filler elements. If these conditions are not satisfied, the quiet option could be used. The quiet option requires an appropriate property scaling factor to be set (default is 1e-5). It should be noted that the quiet option is susceptible to ill-conditioning, and the property scale factor may have to be massaged in order to avoid problems.

Two weld fillers are set up in the current model.

#### Weld Filler 1

The first weld filler, comprising of shell elements, is set up without a melting point temperature. Weld flux boundary conditions, described later in the Initial/Boundary Conditions section, is used to heat up the weld filler directly. The filler bounding box dimensions are set here. In the X- (width) and Y- (depth) directions, coarser dimensions (10 mm) are used in order to ensure that the entire cross-section of the filler element set is activated simultaneously. In the Z- (length) direction, the filler bounding box values correspond to the physical filler length that participates in the weld pool. This is set to 5 mm. The initial status is set to deactivated.

| MODELING TOO | LS         |           |    |      |        |   |
|--------------|------------|-----------|----|------|--------|---|
| WELD FILLE   | RS         |           |    |      |        |   |
| FILLER       | BOUNDING B | OX DEFAU  | LT |      |        |   |
| Х            | 10         |           |    |      |        |   |
| Y            | 10         |           |    |      |        |   |
| +Z           | 5          |           |    |      |        |   |
| -Z           | 5          |           |    |      |        |   |
| INITIAL      | STATUS     |           |    |      |        |   |
| DEA          | CTIVATED   |           |    |      |        |   |
| ELEMEN       | ITS ADD    |           |    |      |        |   |
| Add          | elements b | pelonging | to | weld | filler | 1 |

#### Weld Filler 2

The second weld filler, comprising of solid elements, is set up with a melting point temperature of 1200°C. The temperature ramp time is left as 0, which implies that the temperature is introduced instantaneously. Default filler

bounding box values are to be used which implies that the bounding box dimensions are equal to: 1.5 times the weld width in the X-direction (15 mm), 2 times the weld width in the Y-direction (20 mm), the weld forward length in the +Z-direction (2 mm) and the weld rear length in the -Z-direction (8 mm). Note again that in the local X- and Y-directions, the bounding box dimensions can be loosely set to larger values in order to ensure that the entire solid cross-section is activated simultaneously; whereas, in the Z-direction, the bounding box dimension is tightly coupled with the associated weld pool dimensions. The initial status of the solid weld filler is also set to deactivated.

```
MODELING TOOLS
WELD FILLERS
MELT POINT TEMP
1200
INITIAL STATUS
DEACTIVATED
ELEMENTS ADD
Add elements belonging to weld filler 2
```

# **Contact Body Setup**

The weld fillers can be linked to the other components in the model either through homogeneous meshing or through contact bodies. In the current model, the mesh for weld filler 1 (shell) is continuous with the flange and cylinder meshes.

Weld filler 2 (solid) is defined as a contact body. The flange in the vicinity of weld filler 2 (shell) and the cylinder (solid) are also defined as contact bodies. The contact body setup is shown in Figure 2.4-4.

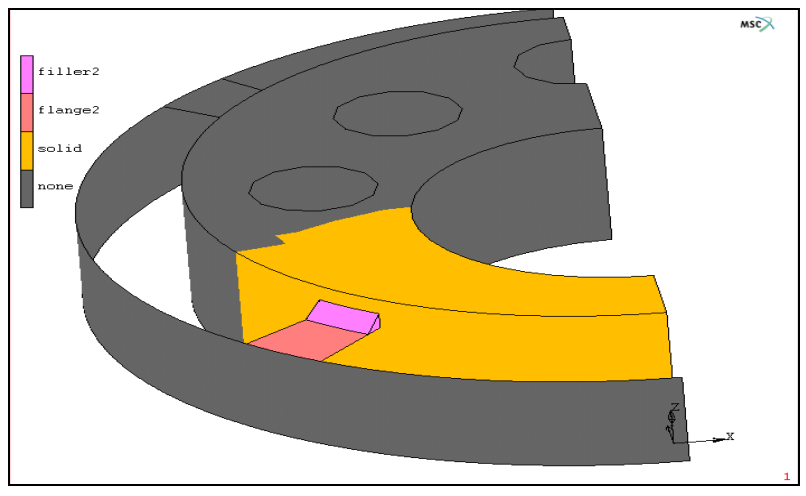

Figure 2.4-4 Contact Body Definition for Weld Filler 2

A contact table is then set up between the three contact bodies. Weld Filler 2 is glued to the flange and to the solid. The flange is allowed to touch the solid. A heat transfer coefficient of  $100 \text{ N/mm}^2/\text{sec/}^{\circ}\text{C}$  is used between the bodies. Note that the units used for the heat transfer coefficient should be consistent with the other dimensions and properties used in the model.

# Initial/Boundary Conditions

All the nodes in the model are set to an initial temperature of  $30^{\circ}$ C. Due to the presence of shell elements with linear temperature through-thickness variation, both the top and bottom temperature values are set to  $30^{\circ}$ C.

The solid cylinder and shell cover plate are fixed in the X-direction along the centerline. The fixtures holding the system are modeled by fixing the base of the solid cylinder and shell cover plate in the X-, Y-, and Z-directions.

A face film boundary condition is applied to all the exposed faces of the cylinder, flanges and cover plate. The sink temperature is set to 30°C and the film coefficient is taken as 0.02 N/mm<sup>2</sup>/sec/°C. For the shell elements, the film boundary conditions are applied to both the top and bottom faces. The face film boundary condition is not applied to the flange and cylinder faces that are covered by the weld fillers.

The weld fluxes applied to the solid cylinder and the weld fillers are described in detail here.

#### Weld Flux Associated with Weld Filler 2

This is a volume weld flux that is applied to the elements in the vicinity of weld filler 2. No power is provided since the heat input is to come from the molten filler elements. The dimensions are specified as width = 10 mm, depth = 0 mm, forward length = 2 mm and rear length = 8 mm. Note that since the provided flux has zero magnitude, the width, forward length, and rear length are only used here to define the filler box dimensions. The Initial Weld Position is taken as default (internally set to the first point of the weld path). The velocity is set to 2 mm/sec. Weld path 2 is chosen for the weld path and weld filler 2 is used for the weld filler. The button clicks for setting up weld flux 2 are as follows:

```
BOUNDARY CONDITIONS
THERMAL
VOLUME WELD FLUX
FLUX
DIMENSIONS
WIDTH
10
DEPTH
0
FORWARD LENGTH
2
REAR LENGTH
8
```

MOTION PARAMETERS VELOCITY 2 WELD PATH weldpath2 WELD FILLER weldfill2 ELEMENTS ADD Pick a few elements in the vicinity of weld filler 1

Since the flux is 0 and all the heat input in this boundary condition is from the molten filler, it is not very critical to identify which elements receive the flux. Note, however, that it is important to apply this boundary condition to at least one element so that it gets written out to the input file.

#### Weld Fluxes associated with Weld Filler 1

Two weld fluxes (weld flux 3 and weld flux 1) are applied to weld filler 1 and to the elements in the vicinity of this weld filler, respectively. While it is certainly convenient to apply the temperature of the weld filler directly as shown for weld flux 2, the objective of these two boundary conditions is to demonstrate the use of actual weld fluxes to heat up the weld filler and the surrounding elements. It is assumed that the total heat input from the weld torch can be divided up into the heat input going to the weld filler (weld flux 3) and the heat input going to the surrounding material (weld flux 1). The total heat input from the weld torch is taken as 1.5e6 Nmm/sec (about 1.4 BTU/hour). 66% of this heat (1E6) is assumed to be directly taken by the solid cylinder and 33% (5E5) is assumed to be taken by the weld filler. Furthermore, it is assumed that weld flux 1 should have a double ellipsoidal variation over the cylinder while weld flux 3 should be nearly uniform over the weld filler.

**Weld Flux 1:** A conventional double ellipsoidal volume weld flux (weld flux 1) with appropriate dimensions is set up for the solid cylinder as follows:

BOUNDARY CONDITIONS THERMAL VOLUME WELD FLUX FLUX MAGNITUDE POWER 1e6 EFFICIENCY 0.7 DIMENSIONS WIDTH

```
4
DEPTH
2
FORWARD LENGTH
2
REAR LENGTH
8
MOTION PARAMETERS
VELOCITY
2
WELD PATH
weldpath1
ELEMENTS ADD
Pick all the solid elements that can potentially
receive the heat input
```

**Weld Flux 3:** A disk shaped face weld flux (weld flux 3) is set up for weld filler 1. The path followed by the weld flux is identical to weldpath1 with the exception that it is offset from the given path by 3.53 mm in the local negative Y-direction.

Since the stipulation is that the weld filler should receive uniform heat, additional modifications to the standard disc model in Marc are necessary. The Gaussian expression for the heat source is given by the expression below:

$$q(x, y, z) = \frac{3Q}{\pi r^2} exp\left(\frac{-3x^2}{r^2}\right) exp\left(\frac{-3z^2}{r^2}\right)$$

In order to heat the weld filler uniformly, it is necessary that the exponential functions in the above expression have a value of about 1 for representative x and z values of the weld filler. This can only be achieved by assuming a very large radius (r = 30 mm) for the face weld flux. When such a large value is used for r, for values of x and z in the range of 3 to 5 mm (note that this range corresponds to the width of the actual weld filler elements), q(x,y,z) is nearly uniform. This non-physical assumption for the weld radius, however, requires two additional parameters to be flagged for the face weld flux.

The first parameter is the scale factor *s*. Note that the integral of the face weld flux over the surface of the weld filler should still equal Q. So, the scale factor *s* is given by:

$$s\frac{3Q}{\pi900}\int_{-3.53}^{3.53}exp\left(\frac{-3x^2}{900}\right)dx\int_{-5}^{5}exp\left(\frac{-3z^2}{900}\right)dz = Q$$
By assuming the exponential terms to be nearly unity, integrating over the entire cross section and taking into account both top and bottom faces for the weld flux, *s* can be given by:

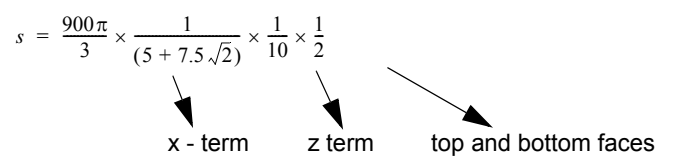

This yields a value of s = 3.019. Due to the approximations involved in the integral, s is set to 3.25 in the current model.

The second parameter is the maximum weld distance. This refers to the maximum distance beyond which weld flux is not considered. It can be left undefined if physical values are used for the weld dimensions. However, since r = 30 mm is not a physical dimension, the maximum distance within which nonzero flux values are to be considered needs to be set. In the current example, the maximum weld distance is set to 5 mm, which implies that for integration points that are located more than 5 mm from the weld origin, the weld flux is taken as 0. This is particularly important to restrict the number of filler elements participating in the weld pool in the z direction.

The face weld flux for weld filler 1 is then set up as follows:

BOUNDARY CONDITIONS THERMAL FACE WELD FLUX FLUX MAGNITUDE POWER 5e5 **EFFICIENCY** 0.7 SCALE FACTOR 3.25 DIMENSIONS SURFACE RADIUS 30 MAXIMUM DISTANCE 5 MOTION PARAMETERS VELOCITY 2 WELD PATH weldpath1 OFFSFT-Y

weldpath1

FACES ADD

Pick the top and bottom faces of weld filler 1

### Loadcase Definition

Two thermo-mechanically coupled loadcases are used to conduct the welding analysis. Loadcase 1 is used to simulate the weld at filler 1 and loadcase 2 is used to simulate the weld at filler 2. Adaptive Stepping (AUTO STEP) is used for loadcase 1 while fixed stepping (TRANSIENT NON AUTO) is used for loadcase 2.

#### Loadcase 1

The weld fluxes associated with weld filler 1 (weld flux 1 and weld flux 3) are applied in this loadcase. Weld flux 2 is deselected. The maximum error in temperature estimate is set to 30°C. This is an important quantity to specify and ensure that the thermal analysis is conducted with converged temperature dependent material properties. The total loadcase time is set to 10 seconds. The ADAPTIVE STEPPING - MULTI-CRITERIA stepping procedure is used. All defaults are used for the time stepping. A temperature user criterion is specified with an allowable temperature increment of 200°C. This supersedes the default temperature criterion of 20°C. The appropriate button clicks to set up the loadcase are as follows:

```
LOADCASES
   COUPLED
      QUASI-STATIC
         LOADS
             deselect weld flux2
         CONTACT
             select ctable1
         CONVERGENCE TESTING
             MAX ERROR IN TEMPERATURE ESTIMATE
                30
         TOTAL LOADCASE TIME
             10
         STEPPING PROCEDURE
             ADAPTVE MULTI-CRITERIA
                USER-DEFINED CRITERIA
                    TEMPERATURE INCREMENT PARAMETERS
                       200
                PROCEED WHEN NOT SATISFIED
```

#### Loadcase 2

The weld fluxes associated with weld filler 2 (weld flux 2) are applied in this loadcase. Weld flux 1 and Weld flux 3 are deselected. The maximum error in temperature estimate is set to 30°C. This tolerance is specially important to specify for fixed stepping loadcases since no other checks on allowable temperature change are made in the case of fixed stepping. The total loadcase time is set to 10 seconds. The FIXED STEPPING procedure is used with a total of 50 increments (0.2 seconds per increment). The appropriate button clicks to set up the loadcase are as follows:

```
LOADCASES
   COUPLED
      QUASI-STATIC
          LOADS
             deselect weld_flux1 and weld_flux3 and
             select weld_flux2
          CONTACT
             select ctable1
          CONVERGENCE TESTING
             MAX ERROR IN TEMPERATURE ESTIMATE
                30
          TOTAL LOADCASE TIME
             10
          STEPPING PROCEDURE
             FIXED
                PARAMETERS
                   # STFPS
                   50
```

### **Job Parameters**

A coupled job is set up and the defined loadcases are selected. The shell contact is simplified by only checking on the top surface and ignoring the thickness. This is necessary since the model has been built by putting weld filler 2 on the flange midsurface. The bias factor is taken as 0.95.

The LARGE STRAIN procedure is chosen. LUMPED MASS AND CAPACITY option is flagged. This is an important option to use for welding problems since it reduces thermal oscillations induced by the sudden thermal shocks in the system. The layer von Mises stress, equivalent plastic strain, and temperatures are requested. Additional print-out in the '\*.out' file for contact and welding are requested as follows:

JOBS COUPLED

#### JOB RESULTS OUTPUT FILE CONTACT WELDING

A restart file at the end of every loadcase can be requested as follows:

JOBS COUPLED JOB PARAMETERS RESTART <> WRITE INCREMENT FREQUENCY 500000

The large increment frequency allows Marc to only write out the restart file at the end of every loadcase (assuming that the loadcase takes fewer than 500000 increments).

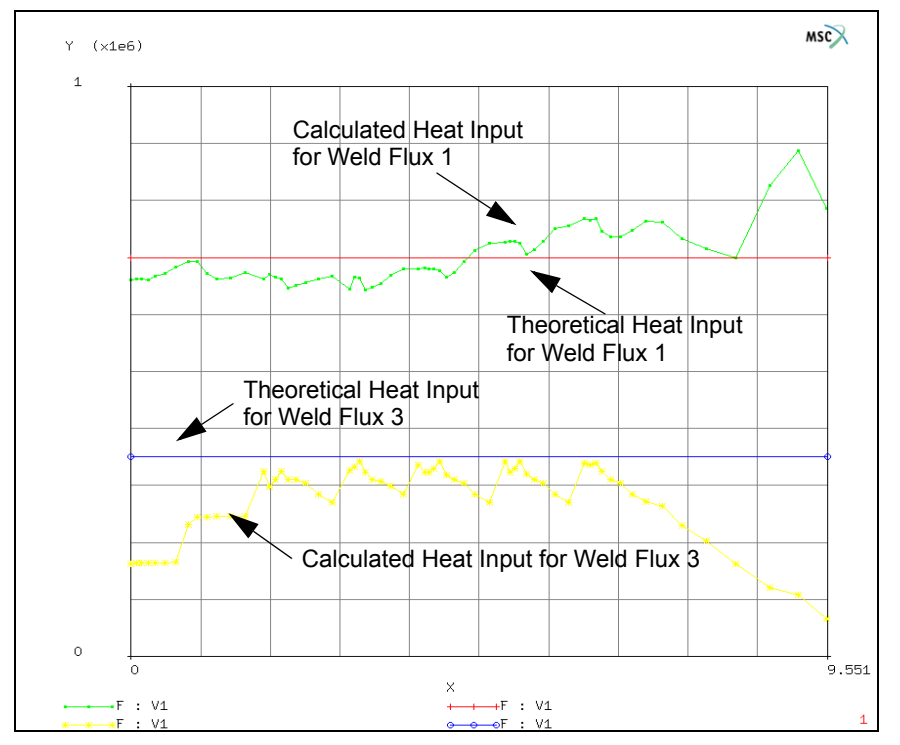

### **Results and Discussion**

Figure 2.4-5 Comparison of Theoretical and Calculated Heat Input for Volume Weld Flux and Face Weld Flux at Filler 1

A good accuracy check is to compare the theoretical and calculated heat inputs for the weld fluxes. Assuming that the entire heat input acts on the structure, the theoretical heat input for the weld fluxes are given by  $H = \eta Q$ . The calculated heat input is obtained in the '\*.*out*' file by requesting the additional print-out for welding.

The theoretical heat input for weld flux 1 (volume weld flux) is 7e5 N mm/sec. This is based on the assumption that the entire double ellipsoid is acting on the solid.

Since the heat input is oriented at  $45^{\circ}$  to the surface, this is not strictly valid in the current case. It is still seen that the calculated heat input is relatively close to the theoretical value.

The theoretical heat input for weld flux 3 (face weld flux) is 3.5e5 Nmm/sec. The calculated heat input is seen to be reduced at the beginning and at the end. This is because only half of the Gaussian distribution is captured by the weld filler elements at the beginning and end. For intermediate stages, it is seen that the calculated heat input has a wavy pattern. This wavy pattern coincides with the activation of the filler elements. With a finer filler element mesh, the waviness would reduce. For the purposes of the current demonstration, it is deemed that the accuracy of the calculated heat input is sufficient. The weld flux parameters and/or the mesh size can be adjusted to make the correspondence between the calculated and theoretical heat inputs closer. Tables as a function of time could be employed to improve the comparison especially at the beginning and end stages.

#### 402 Marc User's Guide: Part I CHAPTER 2.4

The von Mises Stress (Layer 1) and Temperature profile (Top) at the end of loadcase 1 (after laying weld filler 1) is shown in Figure 2.4-6 and Figure 2.4-7 respectively. It is seen that the highest temperatures are close to 1200°C and the highest residual stresses are in the solid cylinder elements close to the weld filler.

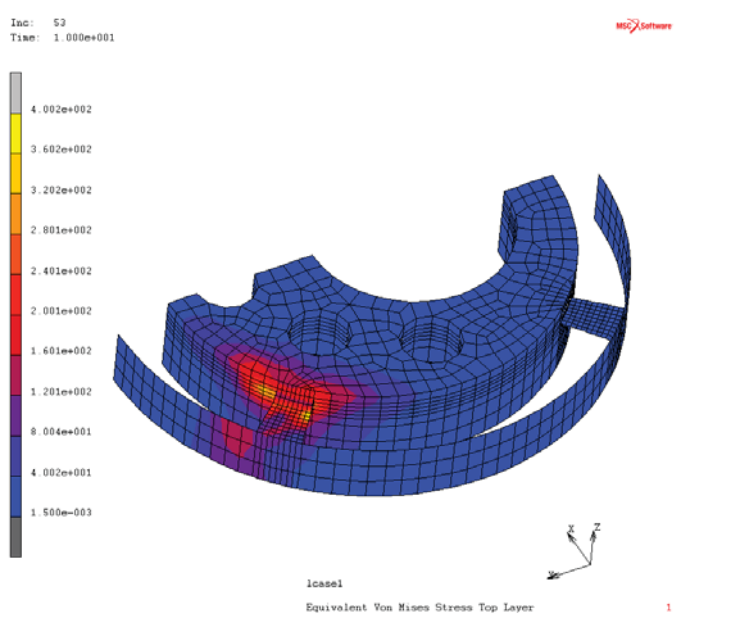

Figure 2.4-6 von Mises Stress Contours at the End of Loadcase 1

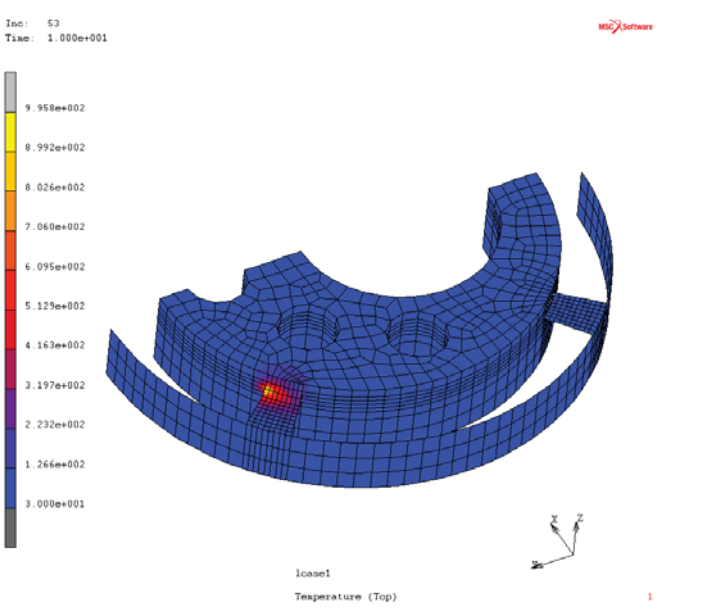

Figure 2.4-7 Temperature Profile at the End of Loadcase 1

The von Mises Stress (Layer 1) and Temperature profile at the end of loadcase 2 (after laying of both weld filler 1 and weld filler 2) are shown in Figure 2.4-8 and Figure 2.4-9 respectively. It is seen that the largest temperature of 1200°C is at the right end of the filler and portions of the filler that have moved out of the weld pool are significantly cooler. The residual stresses are significant in the flange, shell wall and solid regions.

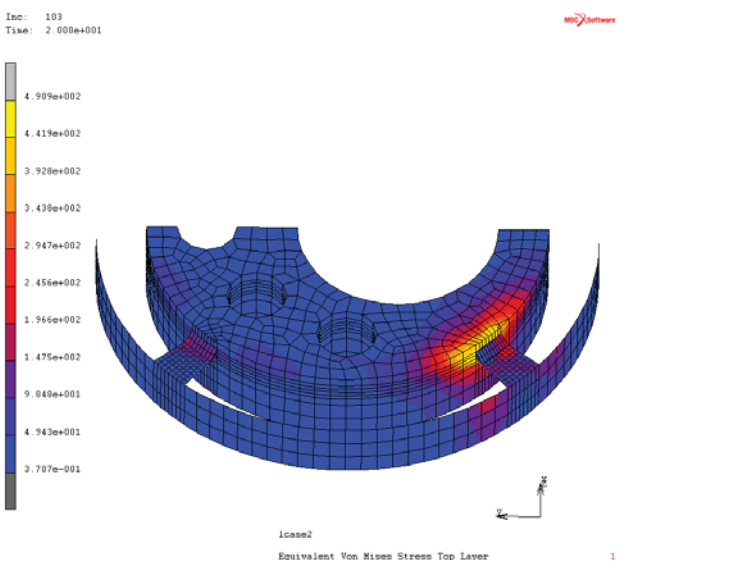

Figure 2.4-8 von Mises Stress Contours at the End of Loadcase 2

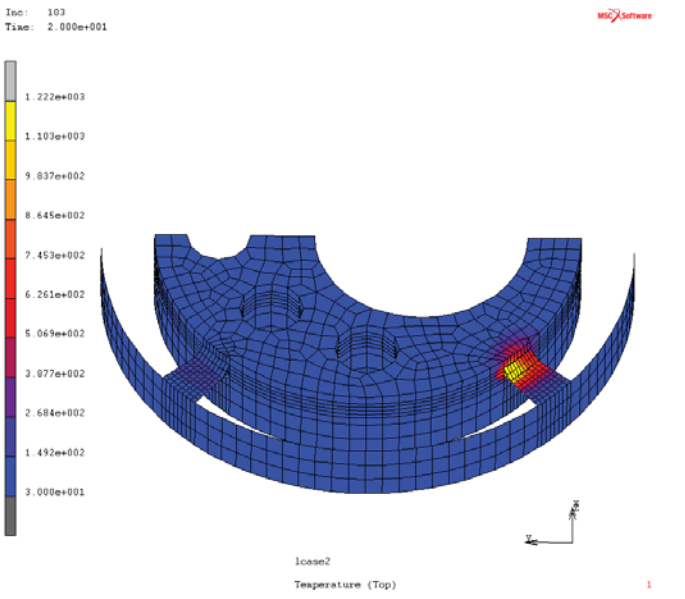

Figure 2.4-9 Temperature Profile at End of Loadcase 2

# **Input Files**

The files below are on your delivery media or they can be downloaded by your web browser by clicking the links (file names) below.

| File      | Description                                    |
|-----------|------------------------------------------------|
| weld.proc | Mentat procedure file to run the above example |
| weld.mud  | Associated model file                          |
| weld.dat  | Associated Marc input file                     |

# **2.5** FEM Simulation of NC Machining and PRE STATE

Chapter Overview 406
Example 1: Pocket Cutting 407
Example 2: Thin Frame Cutting 424
Example 3: Imported Initial Stresses 432
Import with PRE STATE Feature 437
Input Files 442

## **Chapter Overview**

In manufacturing industry, NC machining is a material removal process that is widely used to produce a part with the desired geometry. After removal of the machined material, re-establishment of equilibrium within the remaining part of the structure causes some distortion due to the relief of the residual stresses in the removed materials. The deformation caused by this process usually depends on the residual stress level and its distribution inside the part. It also depends on the final geometry of the part after machining. For a part with final geometry that includes thin wall or large plate structures, the deformation can be so large that it causes severe distortions of the shape. The highly distorted part may no longer be able to serve its designated functionality. Such types of failures result in high scrap rates and increased manufacturing costs.

Finite element procedure is a powerful tool to analyze the potential distortion caused by the deformation during the machining process. With the FEM results, it is then possible for engineers to predict the potential failures and reduce overall manufacture costs.

The following features in Marc have been developed in order to enable Marc to conduct the automatic simulation of NC machining processes:

- 1. Interface between Marc and CAD/NC data that describes the cutter shape and cutter path;
- 2. Detection of FE mesh-cutter intersection;
- 3. Automatic deactivation of elements that are cut;
- 4. Visualization of the machining process during postprocessing of FEA results.
- 5. The support of CYCLE statement has been expanded from CYCLE/DRILL only to CYCLE/(DRILL, DEEP, TAP, BORE, and CBORE).
- 6. More efficient and accurate cutter-mesh intersection detection has been implemented.
- 7. Loadcase time synchronization is now allowed so that time-dependent contact and user boundary conditions can be used in conjunction with machining.
- 8. Cutter visualization is allowed during postprocessing of simulation results.
- 9. Local adaptive remeshing feature is added for NC machining analysis. For NC machining simulation purpose, this feature has been further enhanced so that multi-level element splitting, regular and irregular adaptive remeshing are possible.
  - a. Multi-level splitting of an element: This allows an element to be subdivided into the maximum allowed subdivision levels within one incremental step.
  - b. Regular adaptive remeshing: Elements that are partially intersected will be subdivided at each increment. Note that this can cause mesh size and computational time to increase significantly.
  - c. Irregular adaptive remeshing: Elements that are partially intersected are not subdivided during the first coarse stage of machining. These elements are subdivided during a second fine stage of machining, wherein all the splitting is conducted in the last increment of the loadcase. This two-stage remeshing process can save significantly on the computational time and memory usage.

10. Automated residual stress import: Based on the source of residual stresses, Marc can accept stress input data from Marc result data files obtained from previous numerical analyses or residual stress data saved in text format data file from experimental analyses.

Three methods have been made available in Marc to import residual stresses into the model prior to machining:

- a. **Pre State**: This method directly transfers data from a previously obtained Marc post file into the new Marc Machining model.
- b. **Text data file**: By this method, Marc reads in the residual stress data stored in a text format data file. The stress data are automatically mapped into the FE model by Marc.
- c. Table format: User can define the residual stresses as tables defined in space.

The cutter path data are stored in either APT source or CL data format. The APT source is the NC data output by CAD software CATIA. The CL data is the cutter location data provided by APT compilers.

This chapter describes the usage of the enhanced capability in the Marc program for simulation of NC machining (material removing) processes. Three examples are chosen to demonstrate the utilization of the major new features:

Example 1: Pocket Cutting Example 2: Thin Frame Cutting Example 3: Imported Initial Stresses

For each example, Mentat procedures show how to enclose this functionality into the machining process simulation by defining the Marc models together with the NC data in either APT source or the CL data is described in a step-by-step manner.

# **Example 1: Pocket Cutting**

### Input data

The input data required for the simulation of machining process with Marc including both sides of CAD interface that defines the NC machining process and Marc which defines the input for finite element analysis. They are summarized as following:

- NC data to define the cutter geometry and cutter path for the machining process. (*.apt* or *.ccl* files). For details of the format of the *apt* or *ccl* files, please refer to *Marc Volume A: Theory and User Information Manual* and the references listed there.
- **Notes:**) 1)In the current version, circular motion is required to transform into point-to-point motion type when output by CAD NC software. In addition, the TRACUT and COPY statements are necessary to be explicitly interpreted into cutter motion statements. Major statement CYCLE is supported in combination with DRILL minor statement for the definition of drilling motion type.

2)The flipping over of a part during the course of machining process is supported by converting the flip over of the part into the rotation of cutter axis. MLTAXS statement is used to define the rotation of cutter axis.

- Marc input data includes the file names for cutter path definition and finite element model definition for the workpiece. The workpiece can be also imported from an IGES data which is written by CAD software.
- Initial stress data before the cutting process started. In the current example, the initial stress is the course of distortion after cutting. For this particular example, the initial stresses are provided in a 2-D model. We just converted 2-D data into our 3-D model using corresponding adjustments regarding unit and dimension definitions.

### **Initial Geometry and Stresses**

The FE model is created by preprocessing capability of Mentat. The purpose of preprocessing is to generate the model and input data for Marc to analyze the metal cutting process. After the enhancements added in the current version, it allows the user to specify the file name of cutter path data.

The geometry of the part before cutting is shown in Figure 2.5-1. The initial part is a block with size of length by width by thickness = 28x14x4.5 (inches). The residual stresses are predefined in the model already, and is defined in Mentat shown in Figure 2.5-2.

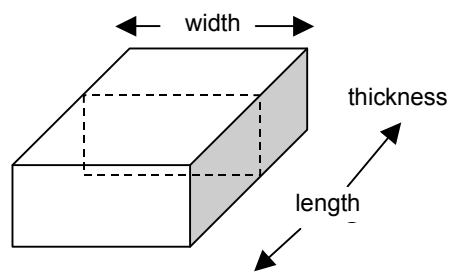

Figure 2.5-1 Initial Part Geometry

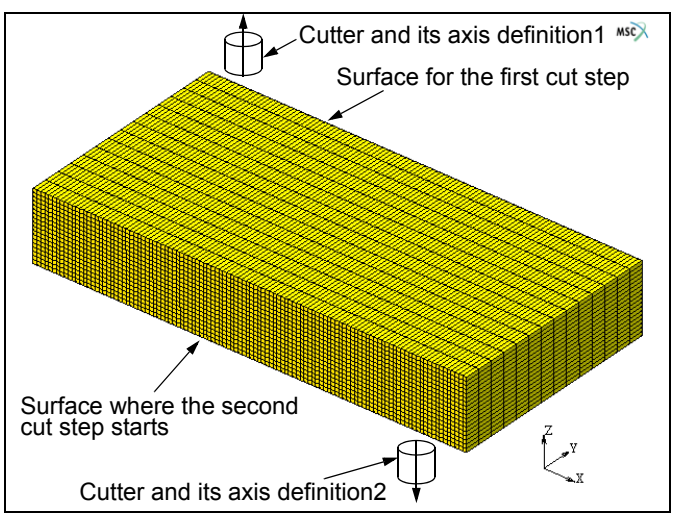

Figure 2.5-2 Definition of Cutting Processes

The cutting process includes two cut steps:

- The first step is to cut 2 inches off the upper surface as shown in Figure 2.5-2. The cutting depth of each cutting step is defined by the cutter path data file *m2q0090s1.ccl*.
- The second step is to cut two pockets over the lower surface of the part after the first cut step is done. The cutter path for this step is defined by the cutter path data file *m2q0090s2.ccl*. The *ccl* files are created based on the APT sources generated by the CAD software CATIA.

Between the first and second step, the part is supposed to be flipped over, so that the cutter axis is unchanged in the second cut step. However, for the convenience of FE model definition and analysis, the flipping over of the part is equivalently simulated by the rotation of the cutter. Therefore, the second cut is conducted by rotating the cutter into the opposite direction, as shown in Figure 2.5-2.

See below the step-by-step commands to execute the procedure to define the boundary conditions and loadcases in order to conduct the cutting processes sequentially and automatically.

Here, we will create the model by reading a predefined model file. This assumes that the users are familiar with the model generation. The model file to be read in is  $ex_r01.mud$ . The cutter path files are defined and saved in the current working directory. First, we will read in this mud file using the procedure file:  $mc_nfg.proc$ . As show in Figure 2.5-3, after clicking on the command LOAD, and selecting the file name:  $mc_nfg.proc$ , then click command START/CONT, the file ex\_r01 is read into Mentat. The sequence is recorded as (after Mentat is started):

UTILS PROCEDURES LOAD mc\_nfg.proc OK START/CONT

Up to now, the initial model file *ex\_r01.mud* has been read in. The next step is to work on this model by defining boundary conditions and loadcases before submitting the job. So, we click the START/CONT button again.

#### START/CONT

Totally, 28224 brick elements and 32205 nodes are defined in the model. Figure 2.5-3 shows the model and its initial stresses.

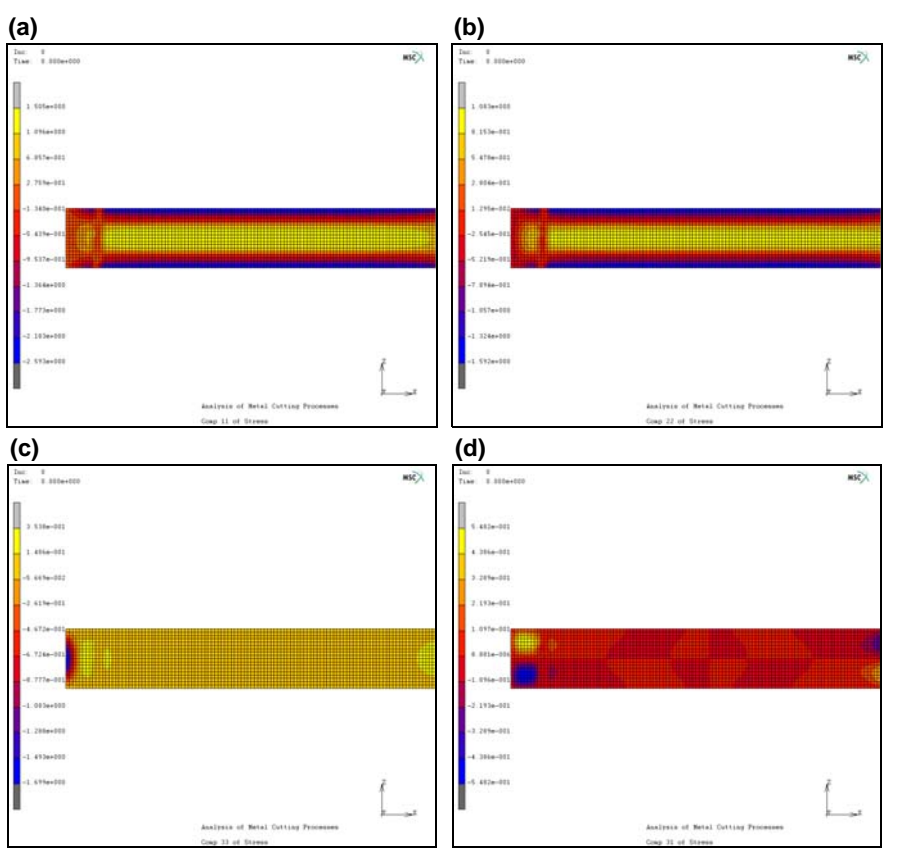

Figure 2.5-3 Model with Initial Stresses before Machining (a)  $\sigma_x$ , (b)  $\sigma_y$ , (c)  $\sigma_z$ , (d)  $\sigma_{xz}$ ,  $\sigma_{zy} = \sigma_{xy} = 0$ 

By now, the model is in and all the elements have been applied to *initial stress*. The initial stress information was provided by the company. What we did is to convert 2-D data into our 3-D model using the corresponding adjustments regarding unit and dimension definitions. Isotropic material property parameters are used, which are defined: E (Young's Modules) = 1000, Poisson's ratio =0.3.

Next step of model definition is to define boundary conditions and loadcases. This procedure is very long and recorded in procedure file: *machining\_rcd*. By loading this procedure file and click on START/CONT, Mentat will complete all the tasks automatically. For better understanding, the user may use the STEP button to conduct the procedure step-by-step. In this *Marc User's Guide*, we only selectively demonstrate the key steps that are needed to generate the input data for the metal cutting analysis.

There are a total of four loadcases defined in this model. They are:

- 1. Cut the top part of the workpiece. The cut file used here is m2q0090s1.ccl.
- 2. **Release the bottom boundary condition and apply to the upper face**. This loadcase is the one to flip over the part by switching the boundary conditions from bottom to the newly generated top surface.

- 3. Cut the pocket from the lower face. This loadcase is the one used to cut the pocket on the lower side of the part. The cut file used here is *m2q0090s2.ccl*.
- 4. **Final release (springback)**. This loadcase is to finally release all the boundary conditions, except those required to clear the rigid body motion of the part.

The total sets of boundary conditions defined by this procedure are:

- Fix\_bottom: This set fixes the x-y-z displacement of all the nodes at the bottom surface. It is used in loadcase 1.
- Fix\_middle: This set fixes the x-y-z displacement of all the nodes at the top surface of the part after the first cut. It is used in loadcases 2 and 3.
- Fix\_xyz: This set fixes the x-y-z displacement of node 2266.
- Fix\_x: This set fixes the x displacement of node 9.
- Fix\_y: This set fixes the y displacement of node 32065.
- Fix\_z: This set fixes the z displacement of node 32058. Boundary Condition sets 3 to 6 are used in the loadcase 4.

The Mentat commands to define all the loadcases are shown as below:

Loadcase1 (*Cut the top part of the workpiece*):

```
MAIN
   LOADCASES
       NFW
       NAME
           cutface1
       MECHANICAL
       STATIC
           I OAD
               fixbottom:
                                                                     (to the B.C. for the loadcase)
           CONVERGENCE
                                                                    (defining convergence criteria)
           RESIDUAL
                   AUTO SWITCH
                       Relative Force Tolerance
                          0.01
                          OK
           CONSTANT TIME STEP
               STEPS
                   10
                   OK
```

AUTO TIME STEP CUT BACK OK DEACTIVATION / NC MACHINING NC MACHINING FILE

m2q0090s1.ccl

LAST INCREMENT

RETURN

#### TITLE

#### cut the top part of the workpiece

(OFF)

(enter the parameters)

(name cutter path definition) (select remeshing method) (take defaults for other parameters)

| M Dea                  | ctiv  | ation / NC Machin  | X         |
|------------------------|-------|--------------------|-----------|
| Name machine_pos1      |       |                    |           |
| Type Structural        |       |                    |           |
|                        | sta   | tic                |           |
| 🔘 Dea                  | ctiva | ation 💿 NC M       | lachining |
|                        |       | Cutter             |           |
| File                   |       |                    | Clear     |
| m2q009                 | 90s1  | L.cd               |           |
|                        | F     | Rapid Motion Speed |           |
| 🔘 Igr                  | nore  | d                  |           |
| Regular Cutting Speed  |       |                    |           |
| 💿 User Defined Speed   |       |                    |           |
| Value 0                |       |                    |           |
| Body                   | (     |                    | Clear     |
|                        |       |                    |           |
|                        |       | Adaptive Meshing   |           |
| © Each Increment       |       |                    |           |
| Last Increment         |       |                    |           |
| ☑ Time Synchronization |       |                    |           |
| ОК                     |       |                    |           |

Figure 2.5-4 Definition of First Cutting Loadcase

Now, as shown in Figure 2.5-4, the first loadcase has been defined. Next step is to define the loadcase to flip over the part after the first cut step is completed.

Loadcase2 (Release the bottom boundary condition and apply to the top face):

| MAIN                                              |                                       |
|---------------------------------------------------|---------------------------------------|
| LOADCASES                                         |                                       |
| NEW                                               |                                       |
| NAME                                              |                                       |
| release_bot                                       |                                       |
| MECHANICAL                                        |                                       |
| STATIC                                            |                                       |
| LOAD                                              |                                       |
| fixbottom                                         | (OFF to free B.C. for the loadcase 1) |
| fixmidface                                        | (apply B.C. on middle surface)        |
| CONVERGENCE                                       | (defining convergence criteria)       |
| RESIDUAL                                          |                                       |
| AUTO SWITCH                                       |                                       |
| Relative Force Tolerance                          |                                       |
| 0.01                                              |                                       |
| ОК                                                |                                       |
| CONSTANT TIME STEP                                |                                       |
| STEPS                                             |                                       |
| 10                                                |                                       |
| ОК                                                |                                       |
| AUTO TIME STEP CUT BACK                           | (OFF)                                 |
| ОК                                                |                                       |
| MANUAL                                            | (for Inactive Elements)               |
| TITLE                                             |                                       |
| Release the bottom B.C. and apply to the top face |                                       |
| OK                                                |                                       |

Now, the second loadcase has been defined. Next step is to define the loadcase to cut the pockets over the other side of part. The procedure is recorded as following:

**Loadcase3** (cut the pocket from the lower face part):

MAIN LOADCASES NEW NAME cut pocket

| MECHANICAL                              |                                      |
|-----------------------------------------|--------------------------------------|
| STATIC                                  |                                      |
| LOAD                                    |                                      |
| fixbottom                               | (to apply B.C.)                      |
| CONVERGENCE                             | (defining convergence criteria)      |
| RESIDUAL                                |                                      |
| AUTO SWITCH                             |                                      |
| Relative Force Tolerance                |                                      |
| 0.01                                    |                                      |
| ОК                                      |                                      |
| CONSTANT TIME STEP                      |                                      |
| STEPS                                   |                                      |
| 10                                      |                                      |
| ОК                                      |                                      |
| AUTO TIME STEP CUT BACK                 | (OFF)                                |
| ОК                                      |                                      |
| DEACTIVATION / NC MACHINING             | (enter parameters)                   |
| NC MACHINING                            |                                      |
| FILE                                    |                                      |
| m2q0090s2.ccl                           |                                      |
| (name cutter path definition)           |                                      |
| LAST INCREMENT                          | (select remeshing method)            |
|                                         | (take defaults for other parameters) |
| RETURN                                  |                                      |
| TITLE                                   |                                      |
| cut the pocket from the lower face part |                                      |
| ОК                                      |                                      |

When the second cutting step is finished, we need to do the analysis of springback. This process requires Marc to free all the restraints except those that are needed to prevent rigid body motion. So, we define the minimum boundary condition for this loadcase (only 6 DOF's are fixed for the whole model). The procedure is recorded as following:

Loadcase4 (Final release (springback):

MAIN LOADCASES NEW NAME final\_release\_bc MECHANICAL STATIC LOAD fixmidface (free B.C.) (fix x, y and z) fix\_xyz fix\_x (fix x)fix\_y (fix y)fix\_z (fix z)CONVERGENCE (defining convergence criteria) RESIDUAL AUTO SWITCH **Relative Force Tolerance** 0.01 OK CONSTANT TIME STEP STEPS 2 OK AUTO TIME STEP CUT BACK (OFF) OK MANUAL (for Inactive Elements) TITLE final release (spring back) OK

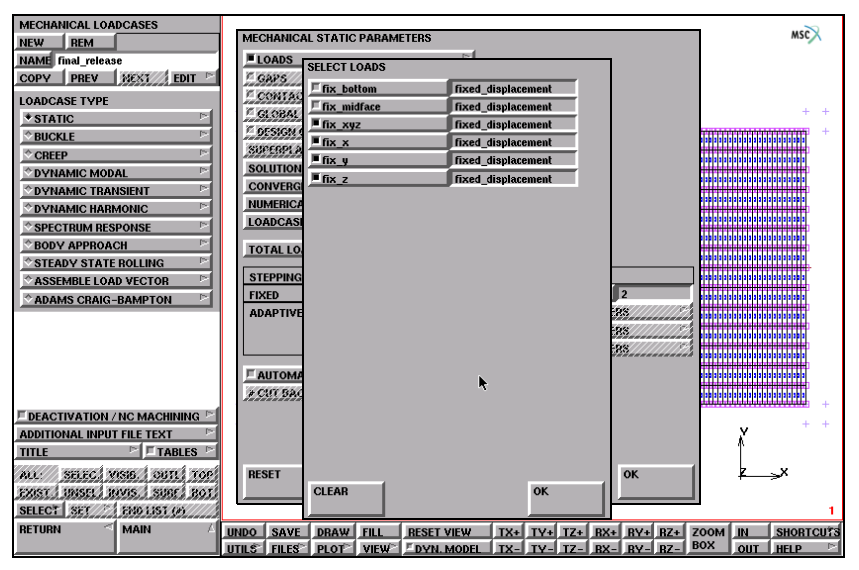

Figure 2.5-5 Definition of Final Springback Analysis

### Local Mesh Adaptivity Definition

After the loadcases are defined, it is necessary to define the Marc job. The following procedure records the job definition with this model.

First, it is necessary to define the parameters for local adaptive remesh:

```
MAIN

MESH ADAPTIVITY

LOCAL ADAPTIVITY CRITERIA

MORE

ELEMENT WITHIN CUTTER PATH

MAX # LEVELS

1

OK

ADD

EXIST
```

(choose all existing elements)

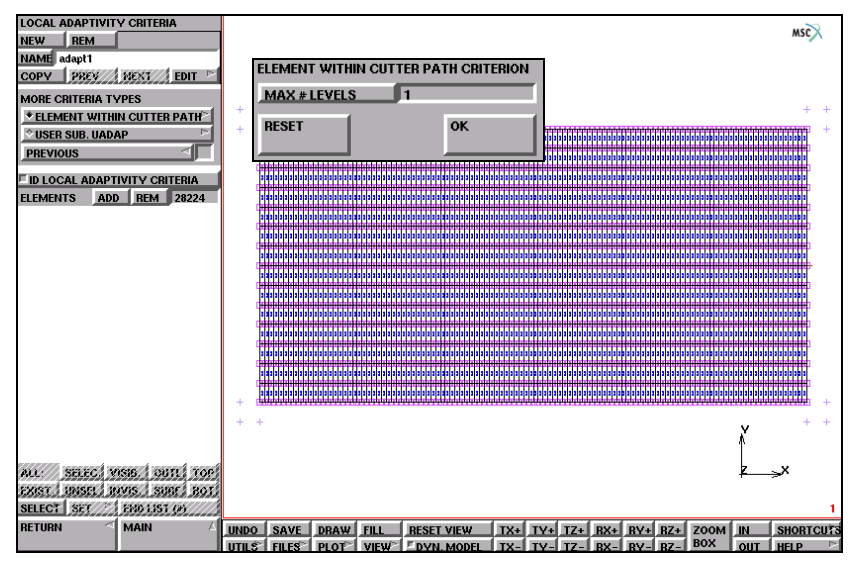

Figure 2.5-6 Definition of Parameters for Local Adaptive Remeshing

Before job definition, we define the element type for this analysis by:

| MAIN |           |                               |
|------|-----------|-------------------------------|
| JOB  |           |                               |
| ELEM | ENT TYPES |                               |
| Μ    | ECHANICAL |                               |
|      | 3-D Solid |                               |
|      | select 7  |                               |
|      | ОК        |                               |
| E    | XIST      | (choose all existing element) |

Then the job definition is done with the following procedure.

| <i>,</i> |
|----------|

**INITIAL LOADS INITIAL CONDITIONS** ANLYSIS OPTIONS MESH ADAPTIVITY OK JOB RESULTS CENTROID OK JOB PARAMETER SOLVER **ITERATIVE SPARSE INCOMPLETE CHOLESKI OPTIMIZATION** OK (Iterative solver is used to reduce memory requirement and total computation time) OK

(click OFF all the b.c.) (check if they are all on) (use defaults for this) (use defaults for this, Figure 2.5-7)

(select the results that are interested) (reduce the post file size by clicking this button)

(choose correct solver)

|   | <b>`</b> | 1  |
|---|----------|----|
| • |          | κ. |
| ~ | ~        | •  |

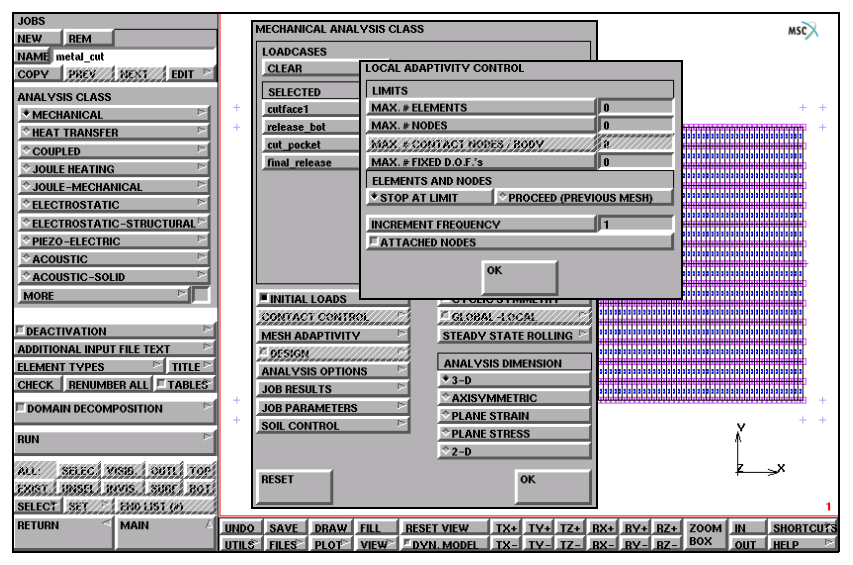

Figure 2.5-7 Definition of Machining with Mesh Adaptivity

After the job is defined, to run the job and see the results, it is necessary to do following:

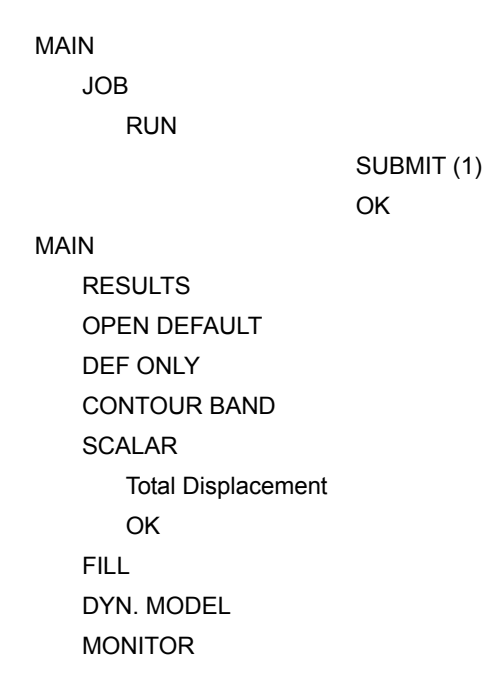

Up to now, the FE analysis of machining (namely, metal cutting) process has started. By clicking the MONITOR button, Mentat instantly shows the progress of the calculation.

### **Visualization of Results**

Enhancements have been made for better visualization of the results of Metal Cutting analysis. Particularly, the elements being cut off from the part are not displayed in Mentat, so that only the remaining part of the FE model is displayed for postprocessing purposes.

To check the results, we first need to check whether the cutter paths have been followed exactly. Secondly, we need to check the deformations and stresses left in the remaining part. By analyzing the deformation/displacement results, we can see the effect of residual stress and machining process to the geometry of the final part.

As shown in Figure 2.5-11, we see that the cutter path has been processed properly during the FE analysis. The part displayed strong deformation after springback, as shown in Figure 2.5-11. The maximum displacement of the part is about 20 times larger after springback (from 0.0005688 increases to 0.01055 in.). Figure 2.5-12 shows the deformation pattern after machining process with the residual stress provided.

For places with corner of small radius, a fine mesh is required in order to have better resolution of the part shape after machining. Figure 2.5-13 shows the finer mesh after local adaptive remeshing at one of the corner areas.

In Figure 2.5-8, the model displays the results after each loadcases, respectively.

1. Cut upper face

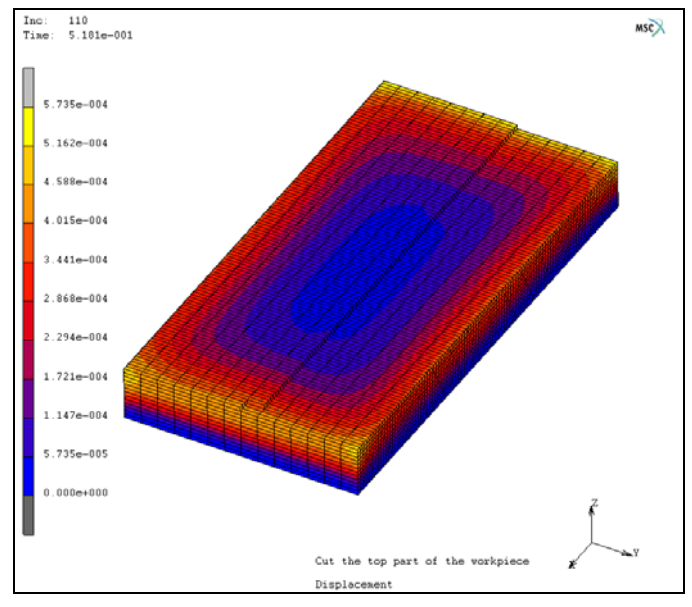

Figure 2.5-8 Machining of the Upper Surface

2. Flipping over (switch boundary conditions)

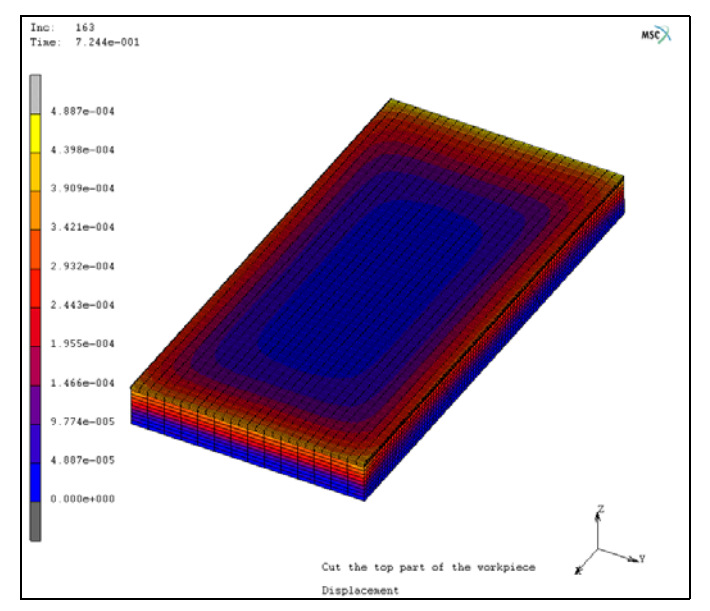

Figure 2.5-9 Flip over the Part after First Cutting Process

#### 3. Cut pockets

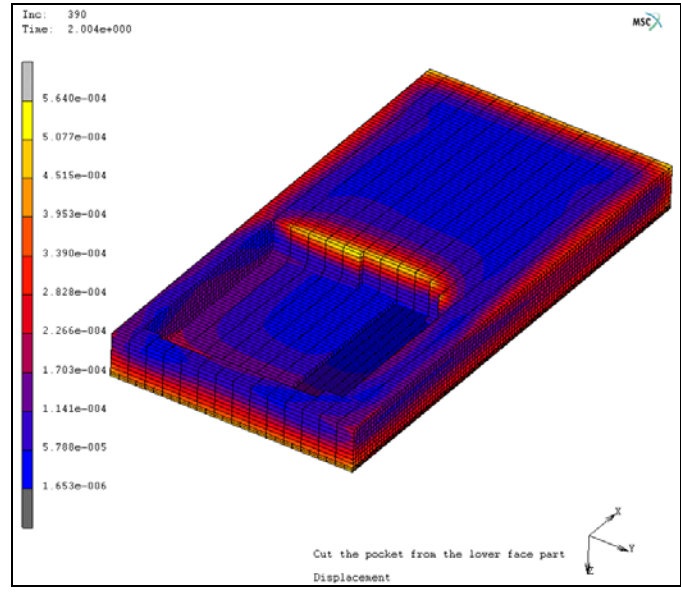

Figure 2.5-10 Process of Pocket Cutting

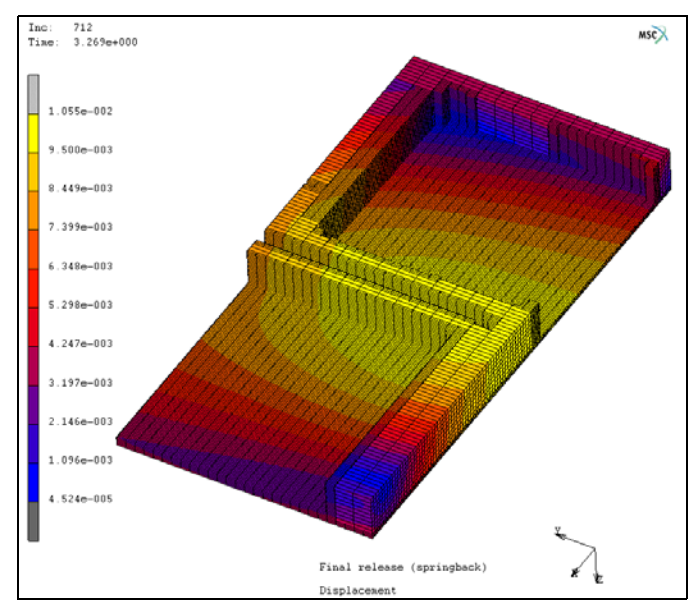

Figure 2.5-11 Geometry after Pocket Cutting

4. Final release (springback)

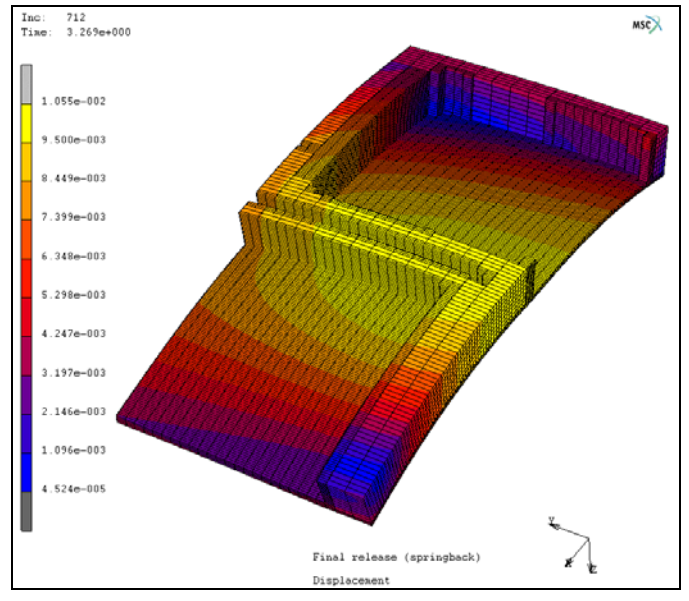

Figure 2.5-12 Final Geometry and Deformation after Springback (with scaling)

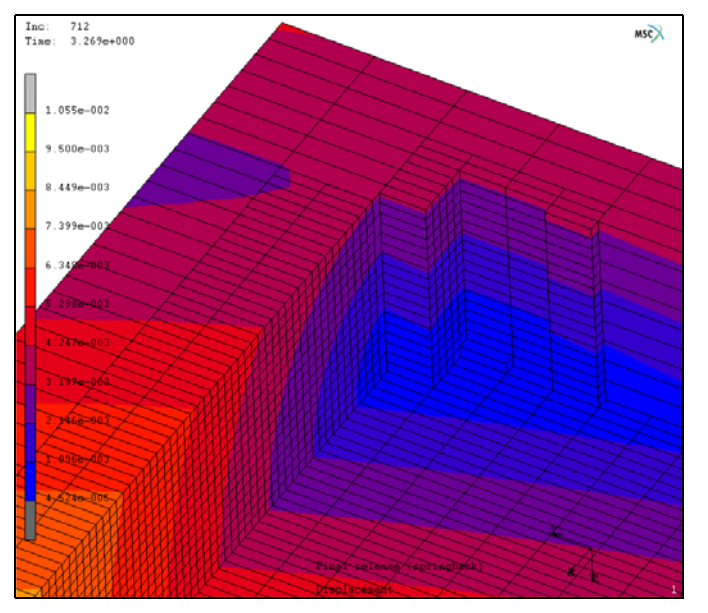

Figure 2.5-13 Visualization of Mesh after Adaptive Remeshing

### **Verification of Material Removal**

Material removal during machining causes a redistribution of residual stresses that change the dimensions of the final part. An experimental verification of this machining behavior is included as a 1.5 inch thick stock aluminum beam that is bent to a prescribed radius. A 2.5 inch slot is cut through 75% of its thickness. The displacements of the ten gage points shown in Figure 2.5-14 are measured before and after the machining process.

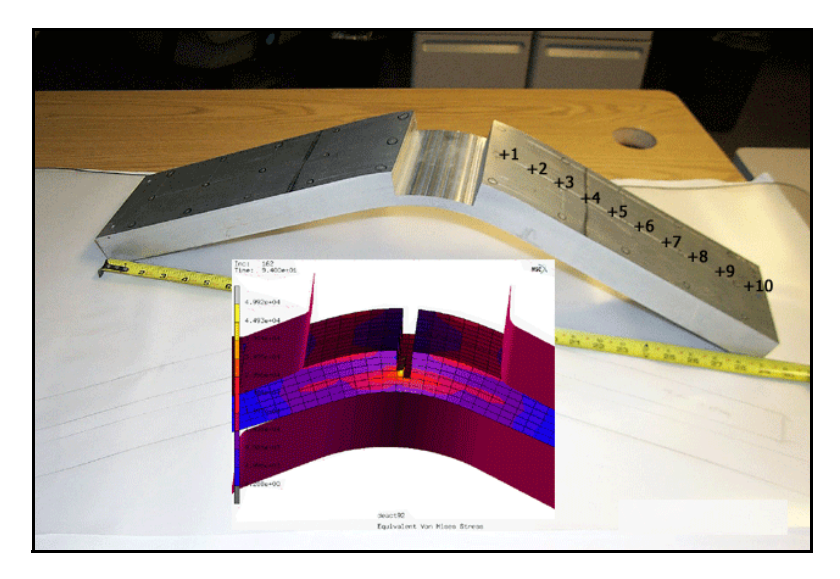

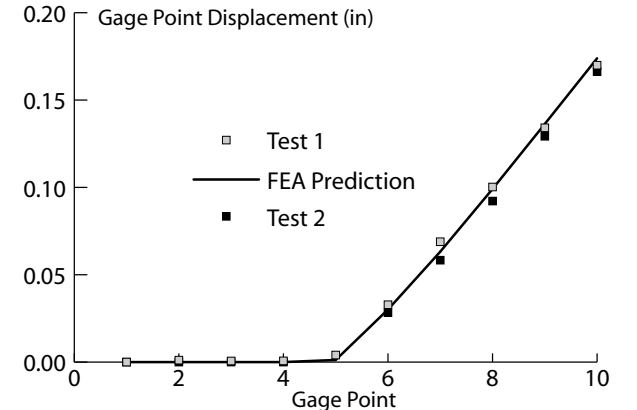

Figure 2.5-14 Machining Simulation and Test of Aluminum Beam: Experimental Versus Simulation Deflection of the Ten Gage Points

# **Example 2: Thin Frame Cutting**

### Input Data

The purpose of this example is to compare the local adaptive remeshing methods for NC machining analysis. One method is the regular adaptive remeshing, which the adaptive remeshing is conducted progressively with the cutter motion. The other method is the irregular adaptive remeshing which the adaptive remeshing is conducted at the end of the cutting loadcase after the cutting path is completed.

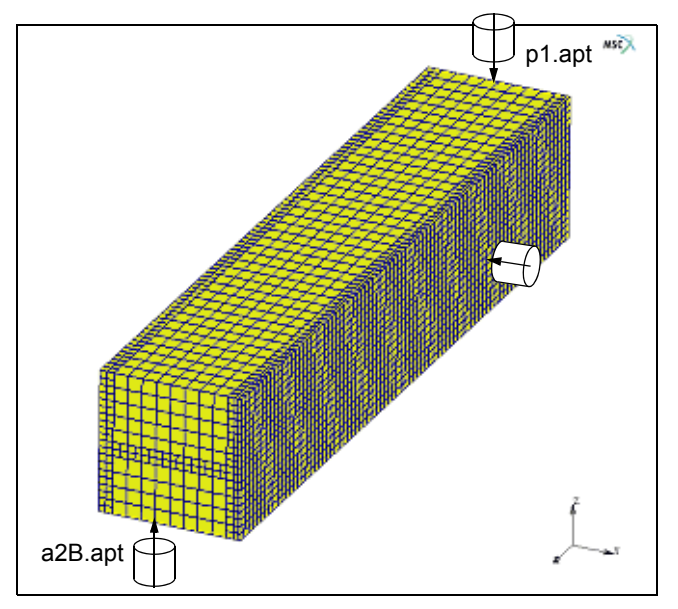

Figure 2.5-15 Initial Geometry of the Workpiece

The input data available for this example is summarized as:

- NC data: APT format data is used for this example. There are three cutting passes (each pass has its own APT file). They are: *p1.apt*, *a2B.apt*, and *b3A.apt*. The three cutting paths are illustrated in Figure 2.5-15.
- **Initial Marc model**: For this example, it is imported from the *.mud* file which includes the finite element model definition for the workpiece and the file names for cutter path definition. The workpiece is a slab with dimensions of 3.9x3.9x20. Totally, 13440 brick elements and 18135 nodes are defined in the model.
- Initial stress data before the cutting process started: For this particular example, the initial stresses are set by the user with constant value of  $s_{xx}=10000$ ,  $\sigma_{vv} = \sigma_{zz} = \sigma_{zx} = \sigma_{xv} = \sigma_{vz} = 0$ .

As the Marc model has been predefined, it is assumed that the user is already familiar with model definition procedures for material properties and boundary condition, etc. So, we have set a procedure file to read in the predefined model and continue from there to define the corresponding loadcases and job parameters to run the machining analysis of this cutting example.

This is done by reading in the procedure file: *example2.proc*. As shown in Figure 2.5-3, after clicking the LOAD button, and selecting the file name *example2.proc*, then click command START/CONT. The sequence is shown as (after Mentat is started):

UTILS

PROCEDURES LOAD example2.proc OK

Up to now, by clicking on START/CONT button, the procedure file is executed. First, the initial model file *machining\_mp1\_cm\_r1.mud* is read in, initial stress is defined, then job parameters and loadcases are set. Finally, the job is submitted and the visualization of results are started. The Mentat command is:

START/CONT

### **Initial Stress and Local Adaptive Remeshing Definition**

First, the initial stress is defined by (see Figure 2.5-16).

```
MAIN
INITIAL CONDITIONS
NEW
MECHANICAL
STRESS
Click on the 1st component of stress
Enter value: 10000
OK
ADD
EXIST
(choose all existing elements)
```

| NEW     REM     mix_       NAME     TOTAL     TTRESS       COPY     2005     METHOD       NITIAL CONDITION TYPE     METHOD       © USER SUB_UINSTR     © USER SUB_UINSTR                                                                                                    |      |
|----------------------------------------------------------------------------------------------------|------|
| NAME [cond]     STRESS       COPY     JBSSY     EDT       NITAL CONDITION TYPE     VENCEL       STRESS     VENCEL       SUBSPACEMENT     VENCEL       VENCELV     VENCELV                                                                                                    |      |
| COPY     28853     EDIT     Image: Strategy of the strategy of the strategy of the                                             |      |
| NITIAL CONDITION TYPE METHOD VALUES                                                                                                    |      |
| OISPLACEMENT         P           Over octry         P                                                                                                    |      |
| © VELOCITY P                                                                                                    |      |
|                                                                                                    |      |
| STDESS C C                                                                                                    |      |
| PLASTIC STRAIN                                                                                                    |      |
| PETATIVE DENSITY PICE 2010 COMPONENT OF STRESS                                                                                                    |      |
| POINT MASS                                                                                                    |      |
| P DEFORMANT OF STDESS                                                                                                    |      |
| P DODOGULUAR TOUR PRESSON                                                                                                    |      |
| The second second secon |      |
|                                                                                                    |      |
| JEXTERS STEAM                                                                                                    |      |
|                                                                                                    |      |
| BASE VECTOR V                                                                                                    |      |
|                                                                                                    |      |
| BASE VECTOR V2                                                                                                    |      |
|                                                                                                    |      |
| ELEMENTS ADD BEM 13440                                                                                                    |      |
| POBITS ADD BEA 38                                                                                                    |      |
| CURVES ADD REM 0                                                                                                    |      |
| SURFACES ADD REM 0                                                                                                    |      |
| a) serve was out roof                                                                                                    |      |
| EXECT UNSEL DAYS SURF BOT                                                                                                    |      |
| SELECT SET / 100 US1 (0)                                                                                                    | 1    |
|                                                                                                    | Mire |
| THEY SALE DEAN THE DEAN THE RESEVENT IN THE RESEVENT IN SHORE                                                                                                    | 2015 |

Figure 2.5-16 Definition of Initial Stress

Then, it is necessary to define the parameters for local adaptive remesh. This is done in a similar way as shown in Figure 2.5-6 as:

MAIN

MESH ADAPTIVITY LOCAL ADAPTIVITY CRITERIA MORE (ELEMENT WITHIN CUTTER PATH) MAX # LEVELS 1 OK ADD EXIST

(choose all existing elements)

### Loadcases and Machining Job Definition

There are a total of six loadcases defined in this model. They are:

- 1. The first cutting path defined by APT file: *p1.apt*. In this loadcase, boundary condition set m\_clamp is applied.
- 2. **Release pos1**: To remove the current m\_clamp boundary condition set and apply the release boundary condition set of m\_clamp.

- 3. The second cutting path defined by APT file: *a2B.apt*. In this loadcase, boundary condition set m\_clamp is re-applied.
- 4. **Release pos2**: To remove the current m\_clamp boundary condition set and apply the release boundary condition set m\_clamp.
- 5. The third cutting path defined by APT file: *b2A.apt*. Similarly, boundary condition set m\_clamp is applied in this loadcase.
- 6. Net Release: In this loadcase, both boundary condition sets: m\_clamp and release are applied. So, this workpiece is not totally freed from the clamps.

In the Mentat procedure file, the parameter definition of all the machining (metal cutting) loadcases has been recorded. However, due to the similarity, only the first one is shown below:

Loadcase1 (Cut path of p1.apt):

MAIN LOADCASES EDIT machine\_pos1 OK **DEACTIVATION / NC MACHINING** (enter parameters) NC MACHINING FILE (name cutter path definition) pl.apt LAST INCREMENT (select remeshing method) (take defaults for other parameters) RETURN

| DEACTRATION (NO MACUNING        | 8                                                                                      |         |
|---------------------------------|----------------------------------------------------------------------------------------|---------|
| DEACTIVATION / NC MACHINING     |                                                                                        | MSC     |
| © DEACTIVATION   * NC MACHINING |                                                                                        |         |
| CUTTER                          |                                                                                        |         |
| FILE CLEAR                      | MSC.Marc Mentat Select Cutter File                                                     |         |
| p1.apt                          | CUTTER FILE                                                                            |         |
| RAPID MOTION SPEED              | FILTER *.ept *.ccl                                                                     |         |
| * REGULAR CUTTING SPEED         |                                                                                        |         |
| <sup>↑</sup> USER DEFINED SPEED | DIRECTORIES                                                                            |         |
| SET 2                           | a2B.apt                                                                                |         |
| BODY CLEAR                      | b3A.apt                                                                                |         |
|                                 | prop                                                                                   |         |
| AD ADTINE MERINIA               |                                                                                        |         |
| CEACH INCREMENT                 |                                                                                        |         |
| *LAST INCREMENT                 |                                                                                        |         |
|                                 |                                                                                        |         |
| TIME SYNCHRONIZATION            |                                                                                        |         |
|                                 |                                                                                        |         |
|                                 | CELECTION And mathematic include the Annual Similar Acet and a function and a function |         |
|                                 | SELECTION //mp_mm/mounts/matrix/d1/mome/djmms/test_waug/example1/example2/             |         |
|                                 | CANCEL RESET RESCAN OK                                                                 |         |
|                                 |                                                                                        |         |
|                                 | y                                                                                      |         |
|                                 | Î                                                                                      |         |
| ALL: SELEC. VISIO. OUTLY TOP    | <u>z</u> x                                                                             |         |
| EXIST BUSEL INVIS. SUGE BOT     |                                                                                        |         |
| SELECT SET FHOLIST (P)          |                                                                                        | 1       |
| RETURN A MAIN                   | UNDO SAVE DRAW FILL RESET VIEW TX+ TY+ TZ+ RX+ RY+ RZ+ ZOOM IN SH                      | ORTCUTS |
|                                 | UTILS FILES PLOT VIEW DVN MODEL TX- TY- TZ- BX- BY- BZ- BOX OUT HE                     | LP 🖻    |

Figure 2.5-17 Definition of the First Case for Cutting Path: p1.apt

Similarly, the loadcases for the other two cut paths (a2B.apt and b2A.apt) can be defined.

### **FEA Results**

This analysis uses the local adaptive remeshing at each cutting loadcase. The adaptive remeshing is only conducted at the last increment of each loadcase. Figure 2.5-18 shows the intermediate stage of the first cut path. In Figure 2.5-18, the original mesh is still present for the first cutting path until the last increment is completed (Figure 2.5-19). After three cutting paths, the workpiece and deformation are displayed in Figure 2.5-21, respectively.

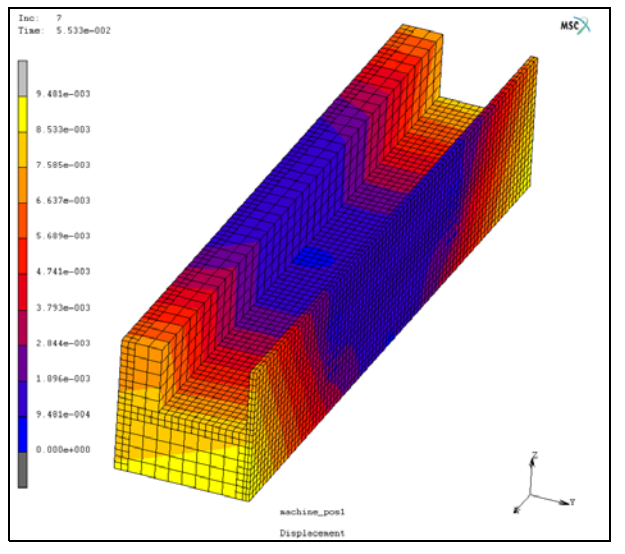

Figure 2.5-18 Intermediate Stage of the First Cutting Path

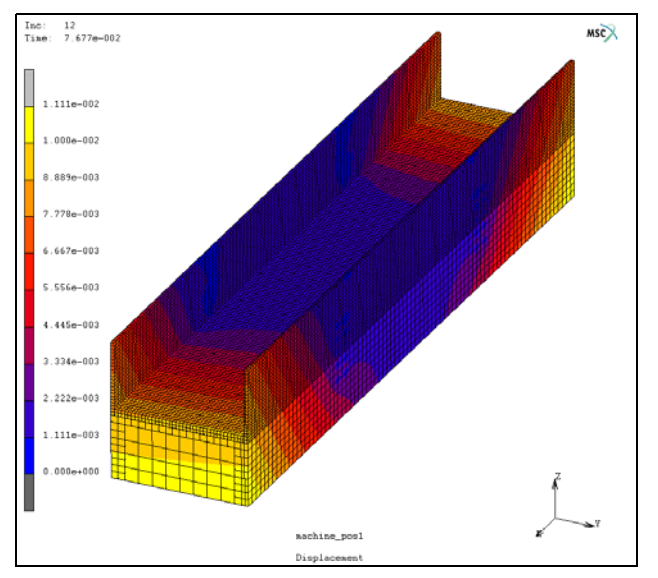

1. The workpiece after cutting path, *p1.apt*:

Figure 2.5-19 Workpiece after First Cutting Path

2. The workpiece after cutting path, *a2B.apt*:

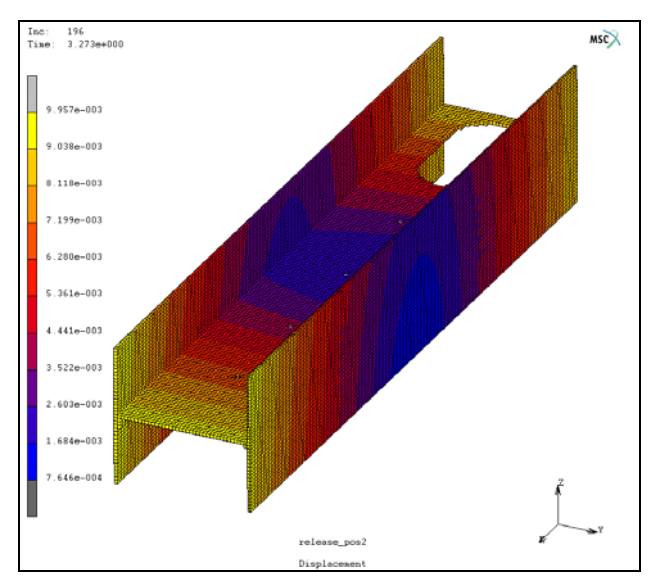

Figure 2.5-20 Workpiece after the Second Cutting Path

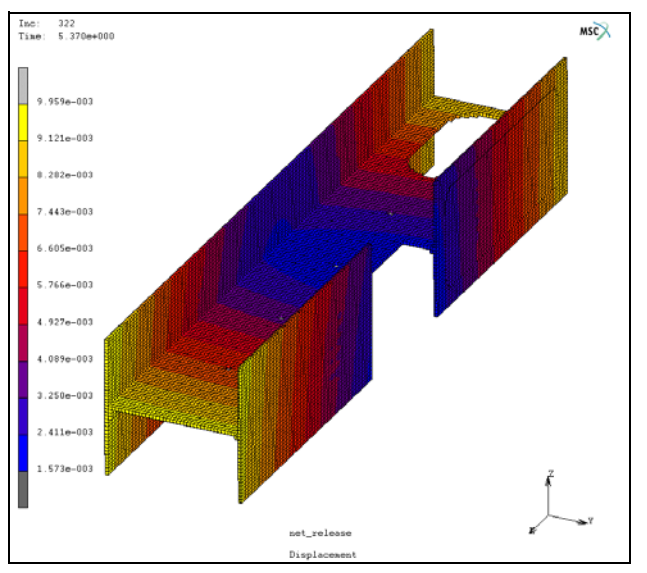

3. The workpiece after cutting path, *b2A.apt*:

Figure 2.5-21 Workpiece after the Third Cutting Path

For comparison purpose, the regular adaptive remeshing method is also used to conduct the analysis. User can achieve this by selecting the EACH INCREMENT button when defining the adaptive remeshing method for the machining loadcases. In this way, the adaptive remeshing is performed instantly at each increment if an element is found partially intersected by the cutter path. As shown in Figure 2.5-22, some elements are already subdivided at the intermediate stage of the first cutting path because of the intersection with the cutter. Comparing to the previous analysis with adaptive remeshing only at the final increment of the loadcase, additional new elements and nodes are generated due to the adaptive remeshing. Correspondingly, more CPU time and larger memory capacity are required.

Table 2.5-1 compares the general information of the two analysis. It can be seen that the analysis with instant adaptive remeshing at each increment whenever any element needs to subdivided causes the model to become extremely large. Therefore, an increase in computer memory and CPU time are needed to complete the analysis. However, as shown in Figure 2.5-23, the results are not significantly different as compared with the results shown in Figure 2.5-21.

For this example, using the irregular method for adaptive remeshing can significantly reduce the maximum number of elements and nodes generated during the remeshing process with nearly the same accuracy.

| Adaptive Remeshing<br>Method | Total<br>Number<br>Increments | Max. #<br>Nodes | Max. #<br>Elements | Memor<br>y (MB) | Total CPU<br>Time (sec) |
|------------------------------|-------------------------------|-----------------|--------------------|-----------------|-------------------------|
| Regular (Each increment)     | 362                           | 105280          | 91200              | 1154            | 34429                   |
| Irregular (Last increment)   | 326                           | 65892           | 51200              | 693             | 20688                   |

Table 2.5-1 Comparison of the Two Adaptive Remeshing Methods for Machining Analysis

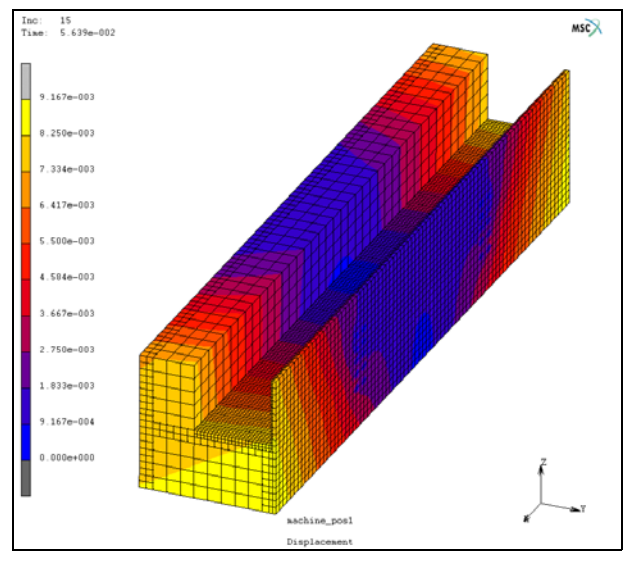

Figure 2.5-22 Intermediate Stage of the First Cutting Path with Instant Adaptive Remeshing

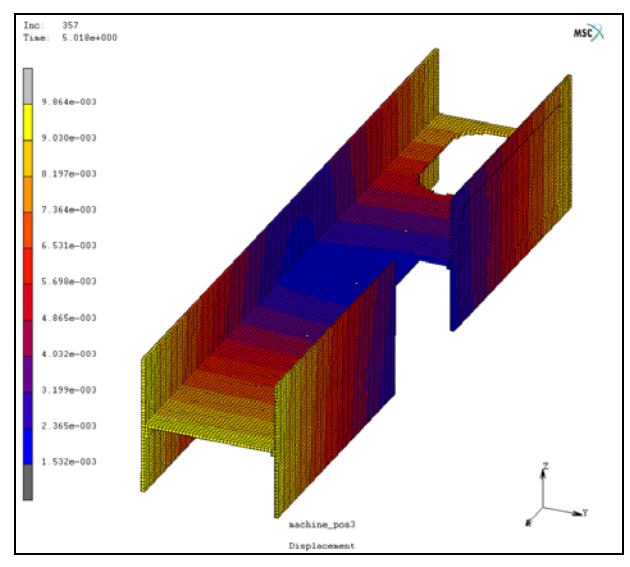

Figure 2.5-23 Workpiece after Final Cutting Path with Instant Adaptive Remeshing

# **Example 3: Imported Initial Stresses**

### Overview

As mentioned before, the existing three possible approaches for the user to import the initial stresses are: **Pre State**, **Text Data File**, and **Table Input**. This section demonstrates usages of the Text Data File and the Pre-State approach for the import of the initial stress into the FE Model for machining analysis.

### Import with Text Data File

#### Input Data

The text data file stores the initial stress data of the workpiece of the machining process. These data, generated either by analytical or experimental methods, are saved in a text file in the format as described in *Appendix B* of the *Marc Volume A: Theory and User Information Manual*.

The initial model is a block as shown in Figure 2.5-24. The red-lined surface is the tool surface created in the model for the visualization of cutter motion. One side of the block is fixed during the cutting process (see the arrows).

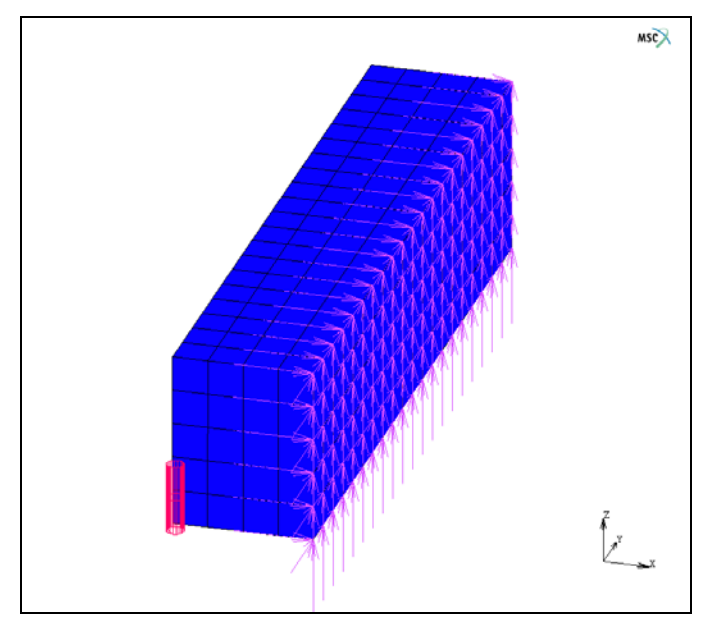

Figure 2.5-24 Initial Geometry of the Workpiece
#### Model and Loadcase Definition

The whole procedure of running this example has been recorded in procedure file: *example3a.proc*. The user can follow that file to reproduce the input deck and visualize the results. To run this procedure file within Mentat, the user only needs to follow the commands as shown below:

```
UTILS

PROCEDURES

LOAD

example3a.proc

OK

START/CONT
```

In order to make it easier to understand how to define a text data as initial stress and to define the tool surface as the cutter so that the cutter motion can be visualized, two extra procedures are shown below, respectively:

Use the command procedure below to define the initial stress data file (Figure 2.5-25):

MAIN

| INITIAL CONDITIONS                               |
|--------------------------------------------------|
| NEW                                              |
| MECHANICAL                                       |
| STRESS                                           |
| TEXT FILE                                        |
| Initialstressn                                   |
| ОК                                               |
| 3-D                                              |
| Click on each areas to define each components of |
| the two base vectors required for this analysis  |
| 1                                                |
| 0                                                |
| 0                                                |
| 0                                                |
| 1                                                |
| 0                                                |
| ОК                                               |
| ADD                                              |
| EXIST                                            |

(choose all existing elements)

| MECHANICAL INIT.        | CONDITIONS      |       |            |              |         |                                         | 6 6        | Ϋ́  | -      |       |     |      |          | MSC       |
|-------------------------|-----------------|-------|------------|--------------|---------|-----------------------------------------|------------|-----|--------|-------|-----|------|----------|-----------|
| NEW REM                 |                 |       |            |              |         |                                         | o o        |     | -0     |       |     |      | _        |           |
| NAME icond1             |                 | ST    | RESS       |              |         |                                         |            |     |        |       |     |      |          |           |
| COPY PREX               | MEXT EDIT       | м     | ETHOD      |              |         |                                         |            |     |        |       |     |      |          |           |
| INITIAL CONDITION       | түре            | ♦     | ENTERED    | VALUES       |         |                                         |            |     |        |       |     |      |          |           |
| * DISPLACEMENT          |                 | ♦     | USER SU    | B. UINSTF    | -       |                                         |            |     |        |       |     |      |          |           |
| ♦ VELOCITY              | Þ               | *     | TEXT FIL   | E            |         |                                         |            |     |        |       |     |      |          |           |
| * STRESS                |                 | 20    |            |              |         |                                         |            |     |        |       |     |      | 11.      |           |
| <b>♦ PLASTIC STRAIN</b> |                 | 100   | 151 000    |              | 07 5110 |                                         |            |     |        |       |     |      |          |           |
| <b>RELATIVE DENSIT</b>  | ry 🖻            | 100 A |            | aponent      | 07 518  |                                         |            |     |        |       |     |      | 4        |           |
| ♦ POINT MASS            |                 |       | 389 008    | in sing fa i | 07 5182 | 33                                      |            |     |        |       |     |      |          |           |
| ♦ PRECONSOLIDAT         | ION PRESSURE    |       | ana con    | INCINENT)    | 01 5191 | 38///////////////////////////////////// |            |     |        |       |     |      |          |           |
| ♦ POROSITY              |                 | 100   | STR CON    | incontrol    | 01 5110 |                                         |            |     |        |       |     |      |          |           |
| ♦ VOID RATIO            |                 | 197   | STR CON    | PROMENO      | 01 5110 | 33 <i></i>                              |            |     |        |       |     |      |          |           |
|                         |                 | TE    | XT FILE    |              |         | 2-D                                     |            |     | CLEAF  | -     |     |      |          |           |
|                         |                 | ini   | itialstres | sn           |         |                                         |            |     |        |       |     |      |          |           |
|                         |                 | B     | ASE VEC    | TOR V1       |         |                                         |            |     |        |       |     |      |          |           |
|                         |                 | 1     |            | 0            |         | 0                                       | _          |     |        |       |     |      |          |           |
|                         |                 | Ba    | ASE VEC    | TOR V2       |         |                                         |            |     |        |       |     |      |          |           |
| TABLES                  |                 | 0     |            | 1            |         | 0                                       |            |     |        |       |     |      |          |           |
| ELEMENTS ADD            | BEM 400         | C     | FAR        | 1            |         |                                         |            |     |        |       | ок  |      | 1        |           |
| POPUTS                  | PENA D          |       |            |              |         |                                         |            |     |        |       | ••• |      |          |           |
| CURVES ADD              | BEM 0           |       |            |              |         |                                         |            | 4 4 |        |       |     |      | ÷.       |           |
| SURFACES ADD            | REM 0           |       |            |              |         |                                         | · ·        |     |        |       |     |      | <u>↑</u> |           |
|                         |                 |       |            |              |         |                                         | 0 <b>0</b> |     | -0     |       |     |      | Ļ        | ×         |
| AUC SELEC. VC           | San 2011, 10P   |       |            |              |         |                                         |            |     | - 0    |       |     |      | +        | ⇒r        |
| SASS J SPECT            | 93.1.593.4.5931 |       |            |              |         |                                         |            |     |        |       |     |      |          |           |
| SELECT SET              | PRO 1.151 (#)   |       |            |              |         | 1                                       |            |     | -      | _     |     |      |          | 1         |
| RETURN                  | MAIN A          | UNDO  | SAVE       | DRAW         | FILL    | RESET VIEW                              | TX+        | TY+ | TZ+ R> | + RY+ | RZ+ | ZOOM | IN       | SHORTCUTS |
|                         |                 | UTILS | FILES      | PLOT~        | VIEW?   | E DYN. MODEL                            | TX-        | IY- | TZ- BX | - RY- | BZ- | DUX  | OUT      | HELP 🖻    |

Figure 2.5-25 Definition of Text Data File for Initial Stress

Below is the Mentat command procedure to define the tool surface to represent the cutter in the model (Figure 2.5-26). Note that this tool surface must be located at position (0,0,0) before the first cutting process starts.

```
MAIN
    LOADCASES
       NEW
       NAME
           lcase1
       MECHANICAL
       STATIC
           . . .
           OK
       DEACTIVATION / NC MACHINING
                                                                              (enter parameters)
           NC MACHINING
           FILE
               extru-test.apt
       BODY
                                                                   (select contact surface as cutter)
           cbody2
                                                                             (see Figure 2.5-26)
       RETURN
```

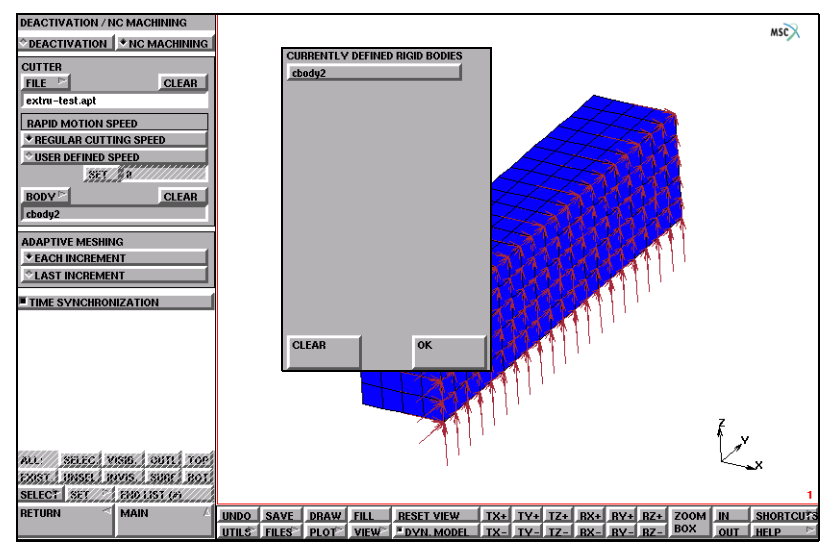

Figure 2.5-26 Definition of the Tool Surface to represent the Cutter

#### Job Definition

In this example, the contact tool surface has been defined as the cutter surface, so it is necessary to prevent this tool surface from contact detection. Therefore, as contact table: *ctable1* has been created. As shown in Figure 2.5-27, it can be seen that the contact surface: *cbody2*, is deactivated for contact detection. In addition, the local adaptive remeshing is also adopted with maximum of one level splitting for each element.

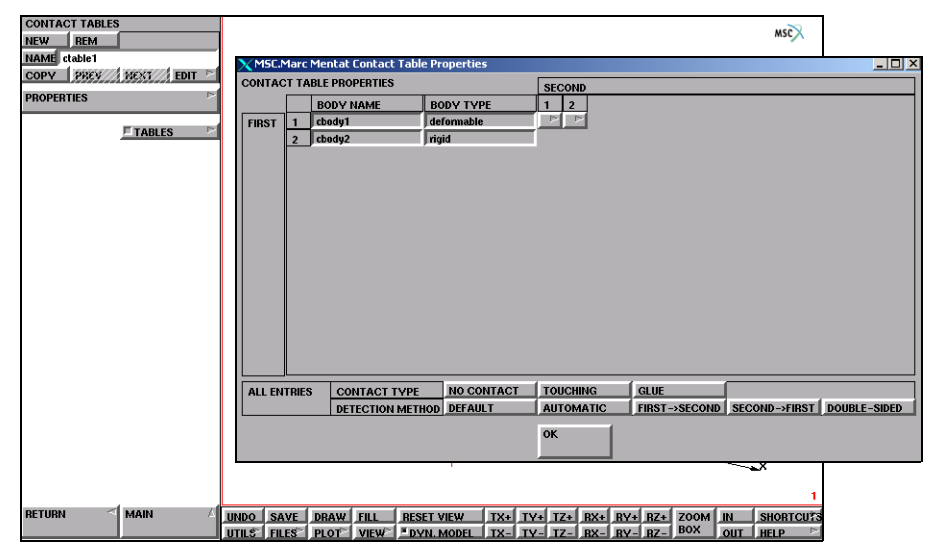

Figure 2.5-27 Contact Table to prevent the Cutter Surface from Real Contact

#### **Visualization of Results**

Figure 2.5-28 shows the initial stress at increment zero. The stress values displayed in the FE model are those transferred from the text data file: *initialstressn*. This puts the cutter position at an intermediate stage of the cutting process (Figure 2.5-29).

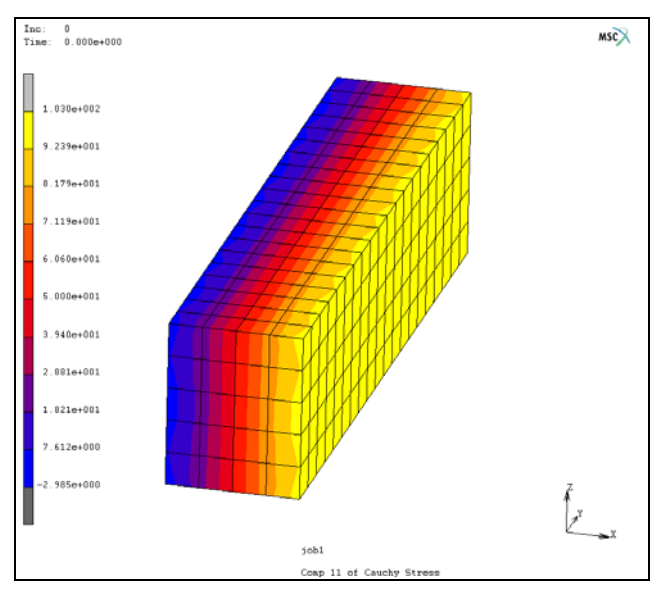

Figure 2.5-28 Initial Stress at Increment Zero

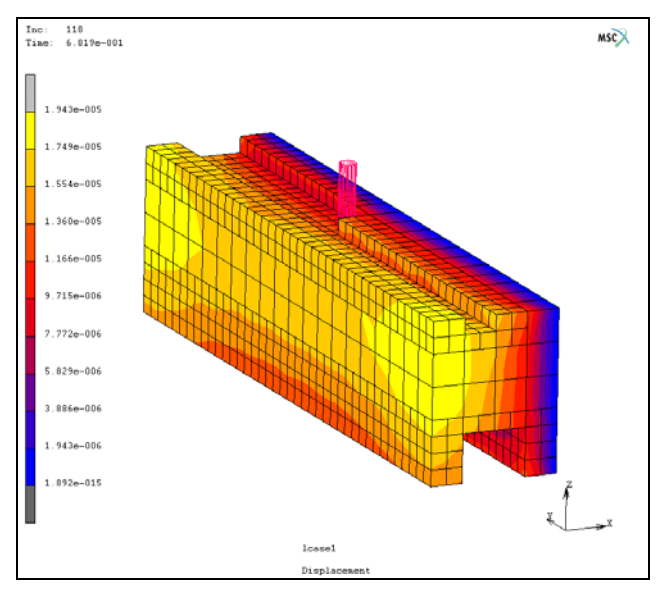

Figure 2.5-29 Cutter Position in the Machining Process

## Import with PRE STATE Feature

PRE STATE is a feature that enables users to transfer result data from a previous Marc analysis to a new Marc analysis as an initial state. This feature also allows users to expand a 2-D model of a plane strain or axisymmetric application to a 3-D model, transferring the history data automatically from 2-D to 3-D as the initial conditions. In this sense, AXITO3D (from axisymmetric 2-D to 3-D) feature supported in earlier releases is now a special case of PRE STATE. This feature also allows users to select contact bodies that are needed in the new analysis.

The following example shows its application with NC machining simulation. To use this feature, users will simulate the process leading to the NC machining. After the pre-state values are obtained, the deformed workpiece needs to be merged into the new model in order to start the new analysis. The examples described here shows how to use this feature. The two procedures are described, respectively, for the pre-analysis and final machining analysis.

It is necessary to notice that the pre-state feature is generally available in Marc, not limited to machining analysis. For more information about this feature, refer to *Marc Volume A: Theory and User Information* and *Marc Volume C: Program Input.* 

#### Input Data

The initial model is a block (Figure 2.5-24), which is the same one as used in the example below (Figure 2.5-30). The only difference is that there is no pre-defined initial stress. The boundary conditions are applied in order to pre-deform the body before the machining process started. The boundary condition set *compress* is to compress the workpiece from the right side. The boundary condition set *tension* is to pull some nodes on the front end of the workpiece. The boundary condition set *appy1* is to fix the all nodes on the left side.

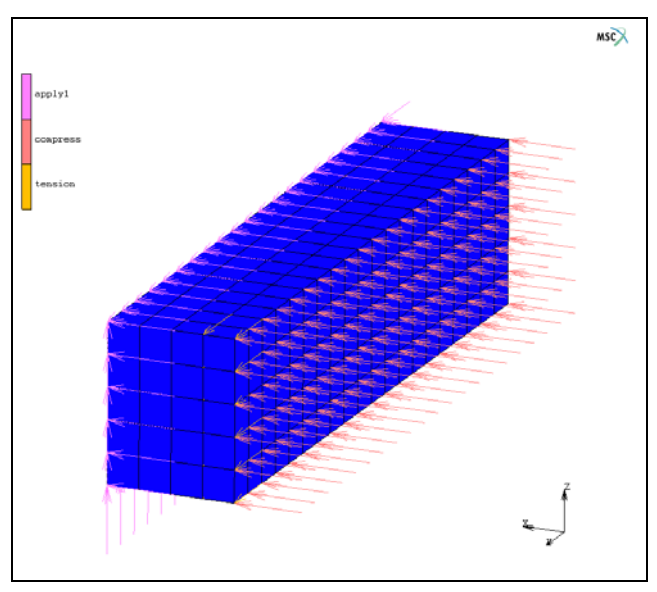

Figure 2.5-30 Workpiece and Boundary Conditions

The first step is to run the analysis using *3dcut1.mfd*. This provides the initial conditions and the deformed mesh for the NC machining simulation. When the analysis is completed, read in the result file. Assuming the NC machining simulation starts at the end of the previous analysis, users need to scan to the last increment. Apply REZONE MESH to extract the mesh configuration at the end of the analysis. This mesh will be used in the NC machining simulation. The following steps are used to extract the deformed mesh in Mentat:

- Step 1: read in 3dcut1\_job1.t16
- Step 2: scan to the last increment
- Step 3: apply REZONE MESH
- Step 4: save the mesh in a model file: *test\_1.mfd*.

In the new model file, 3dcut2.mfd, users can replace the mesh using MERGE with test\_1.mfd.

#### Pre-deformed FE Mesh

There are two methods to define the mesh for the FEA model after the pre-deformation:

- 1. To import the post data into Mentat and take the last deformed workpiece as the initial geometry of the new FE model. The advantage of this method is that the user can take into account the pre-deformed geometry of the workpiece during the model design stage.
- 2. To use the original (undeformed) body and additionally select total displacement as one of the pre-state variables that needs import into the new model during the FE analysis by Marc. This method is simple and easy to use, providing there is no global remeshing or any mesh changes in the previous analysis.

For the demonstration purpose, the first method is used in this example. The whole procedure run of this example has been recorded in procedure file: *example3b.proc*. The user can follow that file to reproduce the input deck and visualize the results. To run this procedure file within Mentat, follow the commands as shown below:

```
UTILS
PROCEDURES
LOAD
example3b.proc
OK
START/CONT
```

Within procedure file: *example3b.proc*, the deformed mesh is automatically merged into the new model for machining analysis. The command procedure is recorded as below:

```
MAIN
RESULTS
OPEN
3dcut1_job1.t16
OK
```

```
DEF ONLY
LAST
TOOLS
REZONE MESH
MAIN
FILES
SAVE AS
test.1.mfd
OK
MAIN
```

The new model is created at the end of the above procedure. The user can either generate a new model from *test\_1.mfd* or merge it into the model file *3dcut2.mfd* by replacing the FE mesh in *3dcut2.mfd* with *test\_1.mfd*.

#### Import of the Pre-State Results

Using the following procedure below completes the definition of the pre-state results (Figure 2.5-31):

```
MAIN
   INITIAL CONDITIONS
       NEW
       MECHANICAL
          PREVIOUS ANALYSIS STATE
              STRESS
              STRAIN
              PLASTIC STRAIN
              TOTAL EQUIVALENT PLASTIC STRAIN
              POST FILE
                 3dcut1_job1.t16
                 OK
              INCREMENT
              LAST
              SELECT BODY
                 cbody1 (defaults)
                 OK
              OK
```

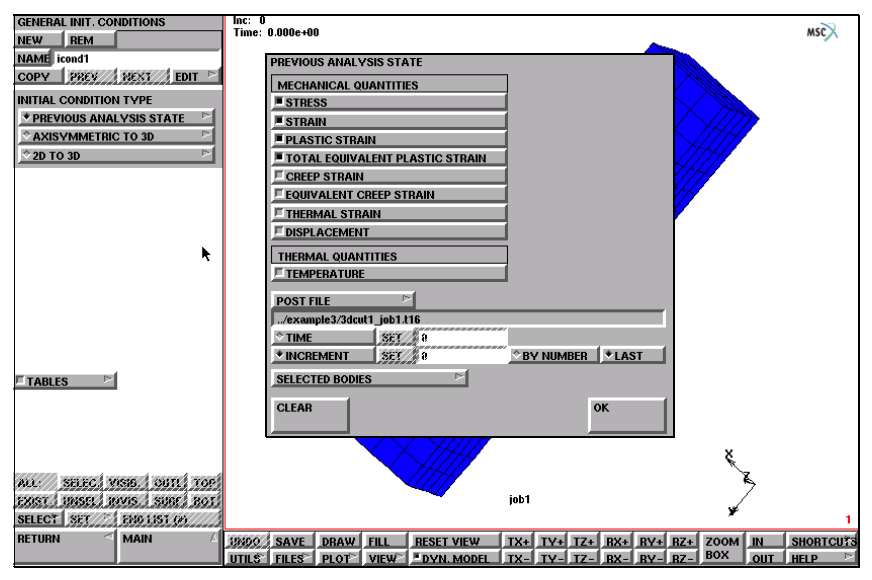

Figure 2.5-31 Definition of the Pre-State Option for Initial Conditions

#### Job and Loadcase Definition

Now, we can see that the initial condition is automatically activated when the job is created, as shown in Figure 2.5-32:

| JOBS                                   |                    |       |         |                      |        |                   |         |               | 1111       |      |     |           |
|----------------------------------------|--------------------|-------|---------|----------------------|--------|-------------------|---------|---------------|------------|------|-----|-----------|
| NEW REM                                |                    |       | MECHAI  | NICAL AM             | IALYS  | IS CLASS          |         |               |            | /    |     | msc       |
| NAME job1                              |                    |       | LOADO   | CASES                |        | SELECT INITIAL LO | ADS     |               | 44.1.1.1.1 | 1    |     |           |
| COPY PREV                              | MEXT EDIT          |       | CLEA    | R                    |        |                   |         |               |            |      |     |           |
| ANALYSIS CLAS                          | <b>is</b>          |       | SELE    | CTED                 |        | BOUNDARY CON      |         | CLEAR         |            |      |     |           |
| * MECHANICAL                           |                    |       | Icase1  |                      |        | apply1            | fixe    | ed_displaceme | nt         |      |     |           |
| * HEAT TRANS                           | FER 🗠              |       |         |                      |        |                   |         |               |            | 1    |     |           |
| ♦ COUPLED                              | Þ                  |       |         |                      |        |                   |         |               |            |      |     |           |
| ♦ JOULE HEATIN                         | VG 🖻               |       |         |                      |        |                   |         |               |            |      |     |           |
|                                        | ANICAL             |       |         |                      |        |                   |         |               |            |      |     |           |
| * ELECTROSTA                           | TIC                |       |         |                      |        |                   |         |               |            |      |     |           |
| ♦ ELECTROSTA                           | TIC-STRUCTURAL     |       |         |                      |        |                   |         |               |            |      |     |           |
| ♦ PIEZO-ELECT                          | RIC                |       |         |                      |        |                   |         |               |            |      |     |           |
| ♦ ACOUSTIC                             | ⊳                  |       |         |                      |        |                   |         |               |            |      |     |           |
| <b>♦ ACOUSTIC-S</b>                    | OLID 🖻             |       |         |                      |        |                   |         |               |            |      |     |           |
| MORE                                   |                    |       | П ІМІТІ |                      | 5      | INITIAL CONDITIO  | NS      | CLEAR         |            |      |     |           |
|                                        |                    | 1     | CONT    |                      |        | ■ icond1          | bre     | state         |            |      |     |           |
| DEACTIVATION                           | N P                |       | SAFERA  | AD ACTIV             | THOL . |                   | 4       | -             |            |      |     |           |
| ADDITIONAL INP                         | UT FILE TEXT 📄     |       | C OFSW  | 5252332<br>5M        |        |                   |         |               |            |      |     |           |
| ELEMENT TYPES                          | 5 🗠 TITLE 🗠        |       | ANALS   |                      | IONS   |                   |         |               |            |      |     |           |
| CHECK RENUN                            | /IBER ALL 💻 TABLES |       |         | - 313 UPT            | 10145  |                   |         |               |            |      |     |           |
| DOMAIN DECO                            |                    |       | JOB N   | DAMATT               | 'ne    |                   |         |               |            |      |     |           |
|                                        |                    |       | JOB PA  | ARAMETE              | ко     |                   |         |               |            |      |     |           |
| RUN                                    | ►                  |       | JOIL C  | UNTROL               | _      |                   |         |               |            | ×    |     |           |
|                                        |                    |       |         |                      |        |                   |         |               |            |      | 2   |           |
| ALL SELEC. VISE. CORL, TOP             |                    |       | RESET   | 1                    |        |                   |         |               |            |      | >   |           |
| DXIST. J 199301 J 18995. 1 SUGE / BOTT |                    |       |         |                      |        |                   |         |               |            | l ¥  |     |           |
| SELECT SET                             | ENO 1351 (P)       |       |         | _                    |        |                   | ок      |               |            | Ľ,   |     | 1         |
| RETURN                                 | MAIN A             | UNDO  | SAVE    | DRAW                 | FILL   |                   |         |               |            | ZOOM | IN  | SHORTCUTS |
|                                        |                    | UTILS | FILES   | PLOT <sup>&gt;</sup> | VIEW   | E DYN. MODEL      | TX- TY- | TZ- RX-       | RY- RZ-    | BOX  | OUT | HELP 🖻    |

Figure 2.5-32 Job Definition with PRE-STATE Initial Conditions

#### **Visualization of Results**

In confirming that the initial stress set by the Pre-State feature had successfully transferred the initial data into the new model, you can compare the stress data at the last increment in the previous analysis of the stress data at increment zero in the current analysis (Figure 2.5-33). The final stress and displacement after machining are shown in Figure 2.5-34.

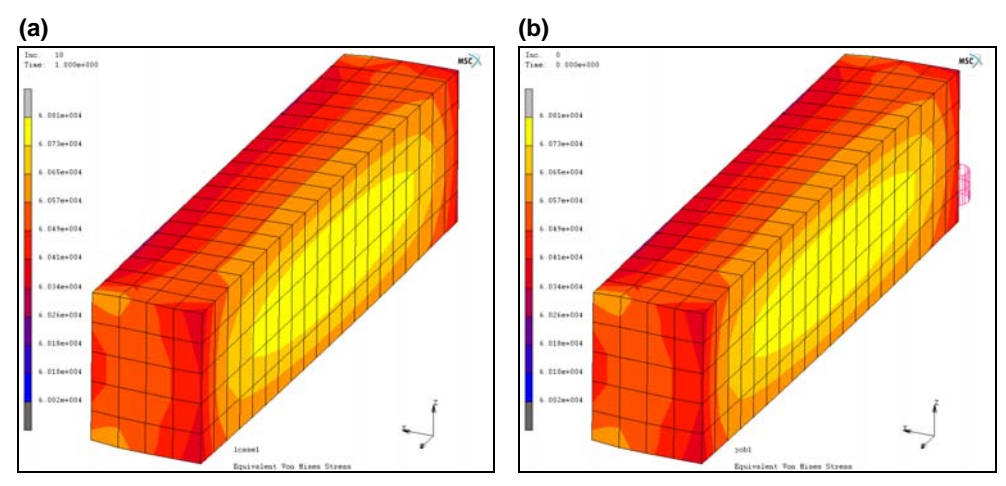

Figure 2.5-33 Stress Data before (a) and after (b) Transferred by Pre-State Feature

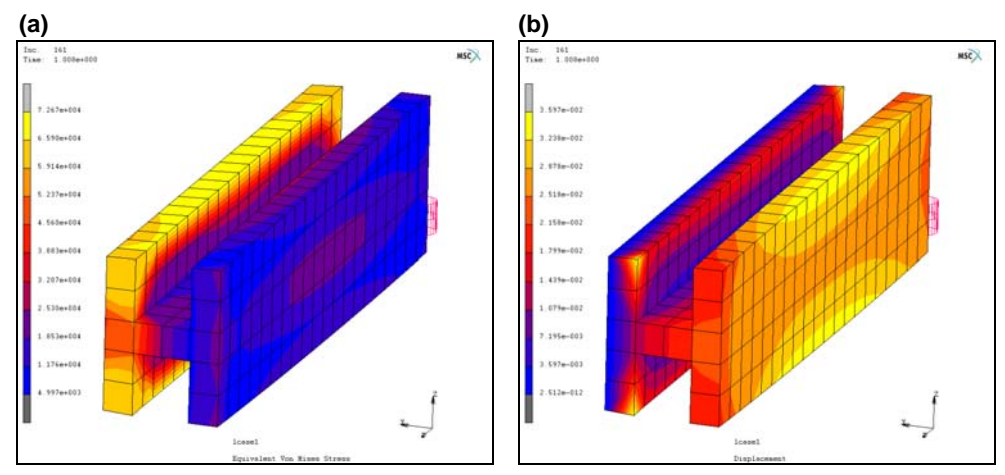

Figure 2.5-34 The Equivalent Stress (a) and Displacement (b) after Machining

## **Input Files**

To run the examples, to type in the commands or execute the following procedure files:

- Example1: %MENTATDIR%/mentat -pr mc\_nfg.proc
- Example2: %MENTATDIR%/mentat -pr example2.proc
- Example3: %MENTATDIR%/mentat -pr example3a.proc
  - %MENTATDIR%/mentat -pr example3b.proc

The files below are on your delivery media or they can be downloaded by your web browser by clicking the links (file names) below.

| File                    | Description                                         |
|-------------------------|-----------------------------------------------------|
| 3dcut1.mfd              | deformed mesh for the NC machining simulation       |
| 3dcut2.apt              | cutter path data                                    |
| 3dcut2.mfd              | new model file                                      |
| a2B.apt                 | cutter path data                                    |
| b3A.apt                 | cutter path data                                    |
| ex_prestate.mfd         | model file to define pre-stress                     |
| ex_r01.mud              | predefined model file                               |
| example2.proc           | procedure file to run example 2                     |
| example3a.mfd           | predefined model file called by example3a.proc      |
| example3a.proc          | procedure file to run example 3a                    |
| example3b.proc          | procedure file to run example 3b                    |
| extru-test.apt          | cutter path data                                    |
| initialstressn          | text file of initial stresses                       |
| m2q0090s1.ccl           | cutter path data file                               |
| m2q0090s2.ccl           | cutter path data file                               |
| machining.proc          | post processes results from machining_mp1_cm_r1.mud |
| machining_mp1_cm_r1.mud | model file used in example 2                        |
| machining_rcd           | procedure file that applies loads and BCs           |
| mc_nfg.proc             | procedure file to run example 1                     |
| p1.apt                  | cutter path data                                    |
| prestate.proc           | procedure file to load prestress & visualize        |
| prestate_table.proc     | procedure file to postprocess 3dcut1.mfd            |

# 2.6 Parallelized Local Adaptive Meshing

Chapter Overview 444
Simulation 444
Input Files 447
Animation 447

## **Chapter Overview**

The sample session described in this chapter demonstrates the process of bending a tube around a mandrel. The simulation will use local adaptive meshing with parallel processing using a single input file. Local adaptive meshing will add elements and thus improve the accuracy of the simulation. In prior versions, parallel processing was not available for local adaptive meshing. Furthermore, parallel processing also needed each domain to be written to a separate input file. These limitations have been removed as demonstrated herein.

The goal of the analysis is to demonstrate:

- · Local adaptive meshing with parallel processing
- The use of a single input file

## Simulation

A metal tube will be bent ninety degrees around a mandrel as shown in Figure 2.6-1. The local adaptivity criterion is based upon relative equivalent plastic strain with a threshold value of 0.75 and two levels of subdivision. Figure 2.6-2 shows a close up of the total equivalent plastic strain contours in the final position.

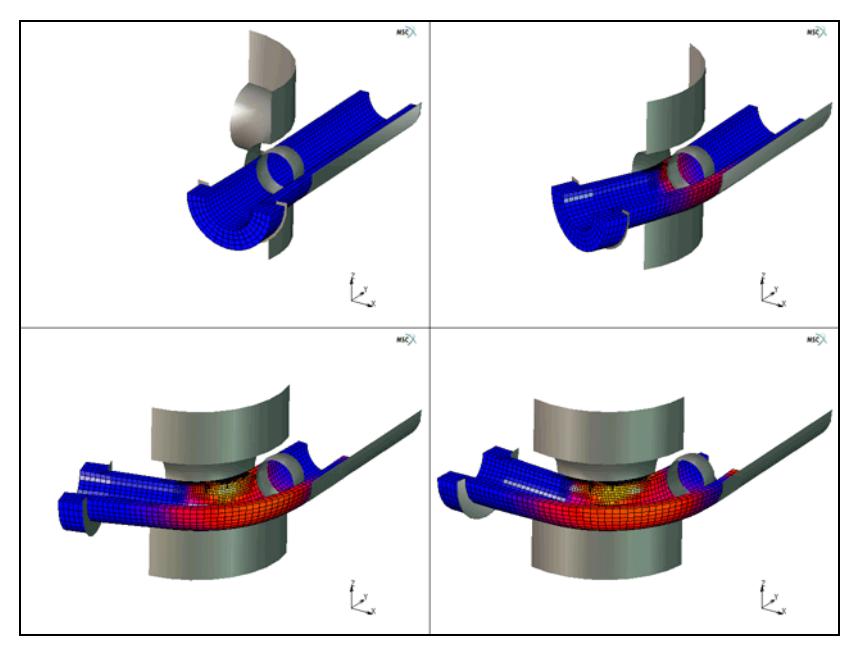

Figure 2.6-1 Metal Tube Bent Around Mandrel

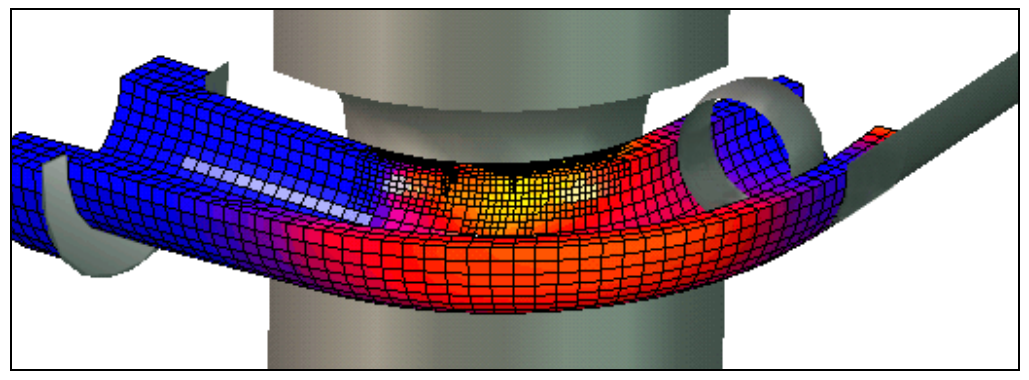

Figure 2.6-2 Metal Tube in Final Position (Plastic Strain Contours)

The simulation uses symmetry and only half of the tube is modeled. Poisson's ratio is 0.3; Young's modulus is 200,000 Mpa with initial yield of 200 Mpa with work hardening. To run the simulation in parallel using the single input file mode, simply submit the single input file, say tubebend\_job1.dat with the following procedure:

#### Procedure: run single input file in parallel using 4 processors

```
../path/tools/run_marc -j tubebend_job1 -v n -b n -nps 4
```

where the option -nps 4 indicates the number of processors, 4, in the single input mode. Running the job in parallel will produce n+1 post files that can be read into Mentat individually or consolidated by choosing the root post file.

Figure 2.6-3 identifies the 4 domains that were automatically chosen. In this case, the number of elements in each domain vary because of the adaptive meshing during the analysis. Originally each domain had only 576 elements, however, at the end of the analysis there are 576, 1563, 3383 and 688 elements in domains 1, 2, 3, and 4, respectively as depicted in Table 2.6-1. For this implementation, the domains are fixed and elements are not re-balanced among the domains.

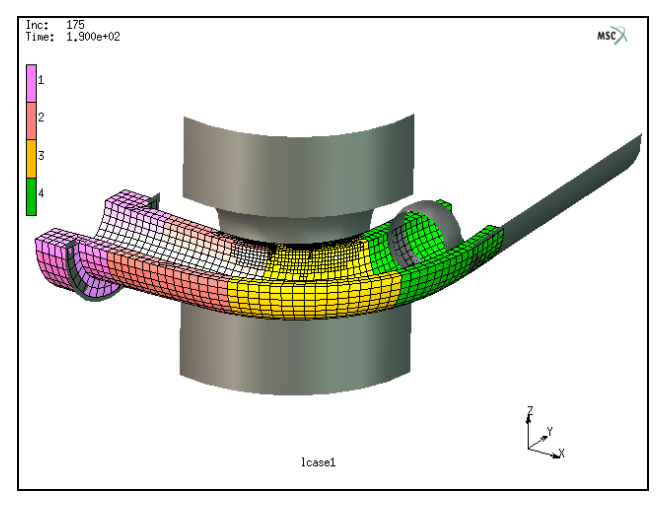

Figure 2.6-3 Automatically Generated Domains

|                             | Local Adapt | ive Meshing | No Adaptiv  | ve Meshing |  |
|-----------------------------|-------------|-------------|-------------|------------|--|
| Compare Parallel and        | 4 CPU       | 1 CPU       | 4 CPU       | 1 CPU      |  |
| Local Adaptive Meshing      | Single File |             | Single File |            |  |
| Mwords                      | 45.6        | 44.5        | 11.9        | 13.2       |  |
| Normalized Time             | 0.63        | 1.0         | 0.55        | 1.0        |  |
| Increments                  | 100         | 100         | 100         | 100        |  |
| # Recycles                  | 1173        | 1166        | 1374        | 1374       |  |
| Max Plastic Strain          | 0.6198      | 0.6499      | 0.4845      | 0.4846     |  |
| # Elements                  | 6210        | 7616        | 2304        | 2304       |  |
| Domain 1                    | 576         | NA          | 576         | NA         |  |
| Domain 2                    | 1563        | NA          | 576         | NA         |  |
| Domain 3                    | 3383        | NA          | 576         | NA         |  |
| Domain 4                    | 688         | NA          | 576         | NA         |  |
| Speedup                     | 1.6         | NA          | 1.8         | NA         |  |
| % Change Max Plastic Strain | 21.8%       | 25.4%       | 0.0%        | Baseline   |  |

#### Table 2.6-1 Comparison of Results for Parallel and Adaptive Meshing

Table 2.6-1 compares four different runs of the same simulation. The baseline is a case with no adaptive meshing using one CPU to run 100 increments with 2304 elements. The maximum total equivalent plastic strain at the last increment is 0.4846.

Adding parallel processing with four processors shows a speedup factor of 1.8 with no change in the maximum total equivalent plastic strain at the last increment. Adding more elements using local adaptive meshing increases the maximum total equivalent plastic strain at the last increment by about 25%. Clearly the more elements used in the simulation will capture the solution better. Furthermore, since local adaptive meshing is now available with parallel processing, this more accurate solution can be obtained quicker. In this example the speedup for local adaptive meshing was 1.6 but the total number of elements generated differed running parallel. This is because neighboring elements in different domains that require subdivision with local adaptive meshing are not allowed in the parallel version at this time. Therefore the parallel version tends to add fewer elements than the single model simulation. In this release, new domains are not created after local adaptive refinement occurs.

## **Input Files**

The files below are on your delivery media or they can be downloaded by your web browser by clicking the links (file names) below.

| File          | Description                                    |
|---------------|------------------------------------------------|
| tubebend.proc | Mentat procedure file to run the above example |
| tubebend.mud  | Associated model file                          |

## Animation

Click on the figure below to play the animation (ESC to stop).

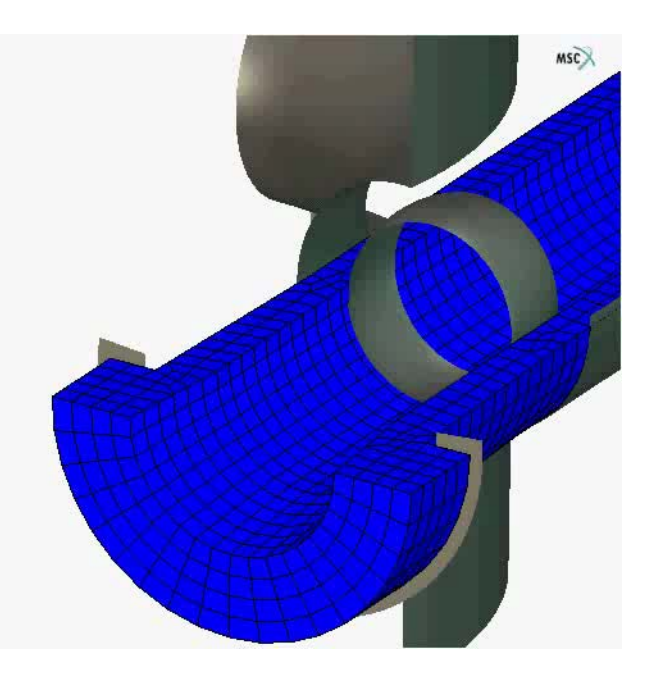

448 Marc User's Guide: Part I CHAPTER 2.6

## **2.7** Magnetostatic Elements

Chapter Overview 450
Magnetostatic Field Around a Coil 450
Input Files 458

## **Chapter Overview**

This chapter describes the use of three magnetostatic elements in Marc. These elements are 4-node and 10-node tetrahedral elements, and a 2-node line element. With the tetrahedral elements, it is possible to use automatic meshers which will facilitate meshing of complex structures. The purpose of the line element is to define an external loading; the current in a wire. This element does not have material or geometric properties. The line element can be either placed on element edges of the solid elements or embedded in these solid elements. The direction of the current is in the direction of the line elements, following the connectivity.

## **Magnetostatic Field Around a Coil**

This example demonstrates the use of the 10-node magnetostatic tetrahedral element with the use of the magnetostatic line element in Marc. The function of the latter is to simplify defining a current as an external loading. A one wire coil in air is analyzed. The results will be compared with an analytical solution using the Biot-Savart law. A schematic view of the model is shown in Figure 2.7-1.

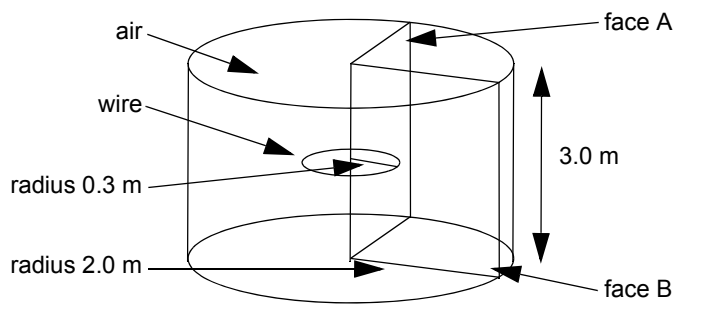

Figure 2.7-1 Schematic View of the Coil with Surrounding Air

#### **Mesh Generation**

The mesh is generated previously, and can be seen in Figure 2.7-2. The mesh is refined around the location where the coil will be to better capture the gradient of the magnetic field near the coil. Due to symmetry, only a quarter of a cylinder is modeled. A curve with a radius of 0.3 m is added in the center of the densely meshed area. This curve is then converted to line elements. The number of line elements should match the density of the solid elements, so that the size of the line elements is at least the same as the average edge length of the solid elements.

```
FILE
NEW
RESET PROGRAM
OPEN
mesh_mag.mfd
OK
```

```
RETURN
MESH GENERATION
   CURVE TYPE
      CENTER/RADIUS/ANGLE/ANGLE
      RETURN
   CRVS ADD
      0 0 0
      0.3
      0
      90
   MOVE
      ROTATION ANGLES (DEGREES)
         0 -90 0
      CURVES
         1 #
      RETURN
   CONVERT
      DIVISIONS
         24 1
      CURVES TO ELEMENTS
         1 #
      SELECT
         SELECT BY
            CLASS
                line(2)
            OK
         RETURN
      RETURN
   RETURN
```

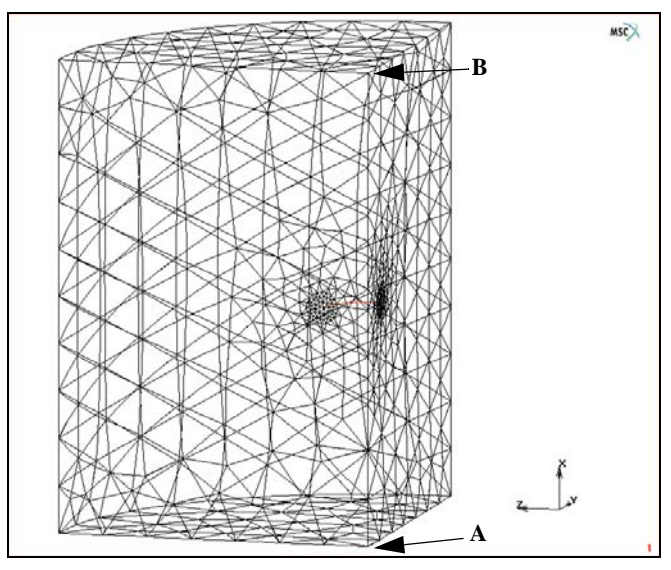

Figure 2.7-2 Finite Element Mesh

#### **Material Properties**

The permeability of the air surrounding the coil is  $1.2566 \times 10^{-6}$  H/m. The line elements which form the coil do not need material properties since they are only used to define the loading.

```
MATERIAL PROPERTIES
NAME
air
MANETOSTATIC
PERMEABILITY
1.2566e-6
OK
ELEMENTS ADD
ALL UNSELECT
RETURN
```

#### Inserts

To transfer the current from the line elements to the solid elements, the INSERT option is used. The line elements are inserted in the solid elements where the solid elements are the host elements, and the line elements the embedded

entities. Marc automatically ties the degrees of freedom of the nodes to be inserted to the corresponding degrees of freedom of the nodes of the host elements.

```
LINKS
INSERTS
HOST ELEMENTS ADD
ALL UNSELECT
EMBEDDED ENTITIES ADD
ALL SELECT
RETURN
RETURN
```

#### **Boundary Conditions**

Symmetry conditions are applied on the two rectangular faces of the quarter section (face A and B in Figure 2.7-1) in such a way, that the potential is forced to be perpendicular to the surface of the rectangular faces. A current of -0.5 A is prescribed to the line elements.

```
BOUNDARY CONDITIONS
   MAGNETOSTATIC
      NAME
          fix_xy
      FIXED POTENTIAL (3-D)
          POTENTIAL X
          POTENTIAL Y
          OK
      SELECT
          CLEAR SELECT
          METHOD
             BOX
             RETURN
          NODES
             -10 10
             -10 10
             -10 0.001
          RETURN
      NODES ADD
      ALL SELECT
```

454 Marc User's Guide: Part I CHAPTER 2.7

> NEW NAME fix\_xz FIXED POTENTIAL (3-D) POTENTIAL X POTENTIAL Z OK SELECT CLEAR SELECT NODES -10 10 -10 0.001 -10 10 RETURN NODES ADD ALL SELECT NEW NAME load WIRE CURRENT CURRENT -0.5 OK SELECT CLEAR SELECT SELECT SET insert\_embed\_elements OK RETURN ELEMENTS ADD ALL SELECT RETURN RETURN

(define current in wire)

#### Loadcases and Job Parameters

A steady state analysis is performed. Figure 2.7-3 shows the element type menu, where in 3-D SOLID element type 182 is selected for the 10 node tetrahedral elements, and in 3-D WIRE element type 183 is selected for the line elements.

| Element Types           |                         |  |  |  |  |  |  |  |  |
|-------------------------|-------------------------|--|--|--|--|--|--|--|--|
| Analysis Dimension      |                         |  |  |  |  |  |  |  |  |
| 3-D                     | •                       |  |  |  |  |  |  |  |  |
| Solid                   |                         |  |  |  |  |  |  |  |  |
| Auxiliary Element Types |                         |  |  |  |  |  |  |  |  |
|                         | Wire                    |  |  |  |  |  |  |  |  |
| Clear                   | 🔲 ID Types 📄 ID Classes |  |  |  |  |  |  |  |  |
|                         | ОК                      |  |  |  |  |  |  |  |  |

Figure 2.7-3 Element Types Menu

```
LOADCASES
   MAGNETOSTATIC
       STEADY STATE
          OK
       RETURN (twice)
JOBS
   ELEMENT TYPES
       MAGNETOSTATIC
          3-D WIRE
             183
             OK
          ALL SELECT
          3-D SOLID
              182
             OK
          ALL UNSELECT
          RETURN (twice)
   MORE
   MAGNETOSTATIC
       lcase1
       INITIAL LOADS
          fix_xy
```

fix\_xz load OK JOB RESULTS 1st Comp of Magnetic Induction 2nd Comp of Magnetic Induction 3rd Comp of Magnetic Induction 1st Comp of Magnetic Field Intensity 2nd Comp of Magnetic Field Intensity 3rd Comp of Magnetic Field Intensity OK (twice)

#### Save Model, Run Job, and View Results

After saving the model, the job is submitted and the resulting post file is opened.

FILE SAVE AS coil.mud OK RETURN RUN SUBMIT(1) MAIN RESULTS **OPEN DEFAULT** NEXT PATH PLOT NODE PATH 9266 9268 # VARIABLES ADD CURVE Arc Length 1st Component of Magnetic Induction FIT

Figure 2.7-4 shows the contour plot of the 1st component of the magnetic induction. A subsection of the elements just below the coil including the line elements of the coil is plotted here. The magnetic induction in the plane of the coil should be perpendicular to this plane, and changing sign going from the inside to the outside of the coil.

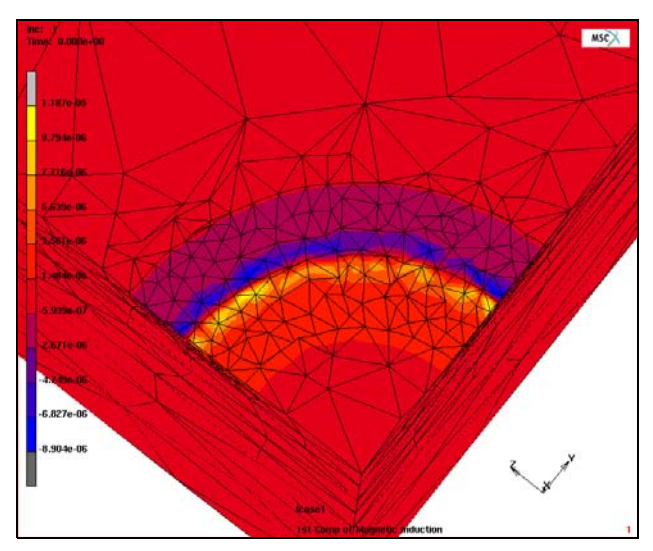

Figure 2.7-4 Contour Plot of the 1st Component of the Magnetic Induction

An analytical solution for the magnetic field of this example can be obtained using the Biot-Savart law. The magnetic induction along the line going through the center axis of the coil is given by,

$$B_{\text{axis}} = \frac{1}{2} \mu \frac{r^2 I}{\left(r^2 + l^2\right)^{3/2}}$$

with,

 $B_{\text{axis}}$  – magnetic induction along the axis of the coil

 $\mu$  – magnetic permeability

*r* – radius of the coil

- l position on the axis through the coil
- *I* current

The axis of the coil is shown in Figure 2.7-2, indicated by the arrows. Figure 2.7-5 shows a path plot of the magnetic induction along the path going from A to B (see Figure 2.7-2). The analytical solution is also shown in this figure. The result corresponds very well with the analytical solution.

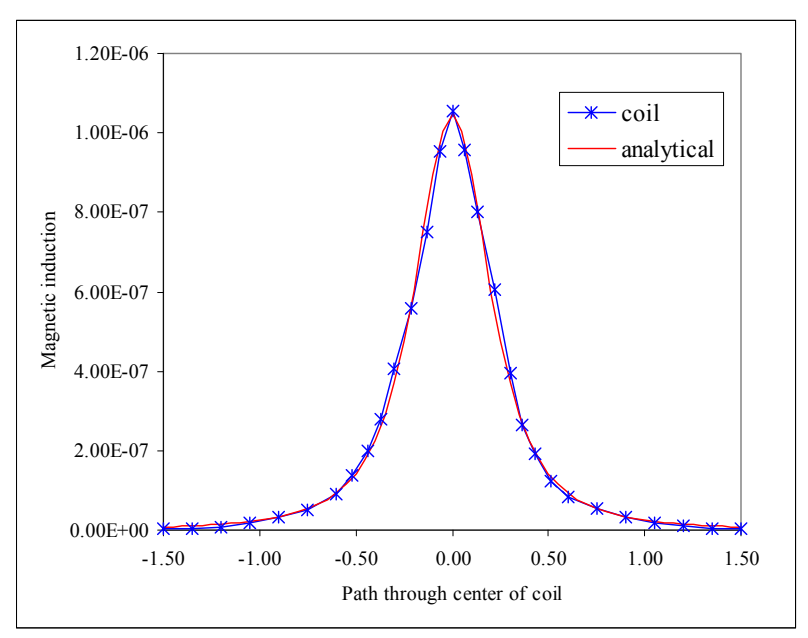

Figure 2.7-5 Magnetic Induction along the Axis of the Coil Compared with the Analytical Solution

## **Input Files**

The files below are on your delivery media or they can be downloaded by your web browser by clicking the links (file names) below.

| File         | Description                                    |  |  |  |  |
|--------------|------------------------------------------------|--|--|--|--|
| coil.proc    | Mentat procedure file to run the above example |  |  |  |  |
| mesh_mag.mfd | Associated model file                          |  |  |  |  |

## 2.8 Coupled Electrostatic Structural Analysis of a Capacitor

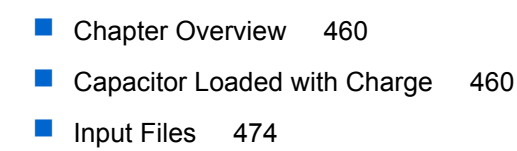

## **Chapter Overview**

This chapter describes the use of coupled electrostatic structural analysis in Marc. In this analysis type, the Coulomb force, the force between charged bodies, links the electrostatic part to the structural part, and the deformation influences the electrostatic field. This is a weak coupling where, in the first pass, the electrostatic field is computed and the corresponding Coulomb forces are calculated. In the next pass, the structural response is evaluated, such that the Coulomb forces are treated as additional external forces. In a subsequent increment, the deformed state is used in the calculation of the electrostatic field. Since the electrostatic solution is a steady state solution, a time dependent problem will be solved as quasi-static during the electrostatic phase of the solution.

## **Capacitor Loaded with Charge**

Two parallel plates form a capacitor, that contains a charge (see Figure 2.8-1). One plate is fixed and electrically grounded, while the other plate is attached to a spring. Boundary conditions are chosen so that the plate connected to the spring can only move perpendicular to the fixed plate. Then, when this plate is loaded with charge, it will move towards the fixed plate. The charge is chosen as the applied load instead of potential since with increasing charge at a certain moment the potential will decrease as shown later in the results.

Since the two plates are circular, an axisymmetric analysis will be performed. Air, both between the two plates and outside the plates, is taken into account to get a good representation of the electrostatic field. The air is only active in the electrostatic pass. The position of the nodes of the air region "contacting" the plates is updated based on the displacements of the plates. In order to avoid getting badly shaped elements due to the motion of the free plate, a region of air surrounding the plates is periodically remeshed.

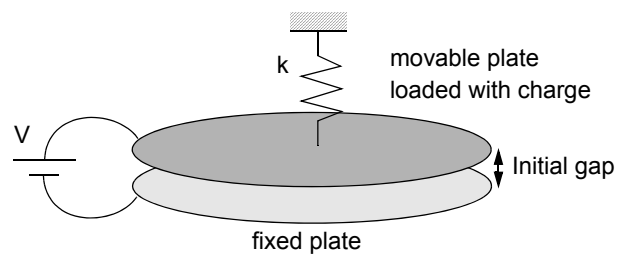

Figure 2.8-1 Schematic Representation of the Capacitor

#### **Mesh Generation**

A previously defined mesh is read in as an *mfd* file. A curve is added along the x-axis, which is needed as a boundary for remeshing. Then the mesh is split around the plates, so that only the inner part of the air surrounding the plates can be remeshed. This way the mesh on the outside stays coarse, while the mesh directly surrounding the plates will be sufficiently refined to capture the gradient in the electric field. Splitting the mesh is done using MATCHING BOUNDARIES in MODELING TOOLS. This tool splits a mesh and creates matching boundaries. The latter information is not needed in this analysis. The radius of the two plates is 10 mm, the thickness 1 mm, the initial gap is 0.4 mm, and the radius of the air modeled around the plates is 50 mm.

```
FILE
   NEW
   RESET PROGRAM
   OPEN
       capmesh.mfd
      OK
   RETURN
MESH GENERATION
   CRVS ADD
      -0.05 0 0
      0.05 0 0
   RESET VIEW
   RETURN
MODELING TOOLS
   MATCHING BOUNDARIES
      NEW
          2-D (SOLID, 3-D SHELL)
      SELECT
          METHOD
             BOX
             RETURN
          ELEMENTS
             -0.00407 0.00407
             -1 0.0136
             -1 1
          RETURN
      SPLIT MESH
      ALL SELECT
      SELECT
          CLEAR SELECT
          RETURN (three times)
```

#### **Material Properties**

The plates are made of copper with a Young's modulus of 124 GPa and a Poisson's ratio of 0.3. The permittivity is 0.001 F/m. The air surrounding the plates will only be active in the electrostatic pass, so no mechanical properties are needed. The permittivity is 8.854 pF/m.

MATERIAL PROPERTIES NAME conductor **ISOTROPIC** YOUNG'S MODULUS 124e9 POISSON'S RATIO 0.3 0 Κ **ELECTROSTATIC** PERMITTIVITY 0.001 OK SELECT METHOD FLOOD RETURN ELEMENTS 3 103 # RETURN ELEMENTS ADD ALL SELECT NEW NAME air **ELECTROSTATIC** PERMITTIVITY 8.854e-12 OK SELECT CLEAR SELECT **ELEMENTS** 731 734 # RETURN ELEMENTS ADD

(define structural and electrical properties of conductor)

(define electrical properties of air)

ALL SELECT SELECT CLEAR SELECT RETURN (twice)

#### Contact

The Coulomb force is calculated at the interface of contact bodies. It is important that contact bodies are connected in the right direction. In general, an insulator is touching a conductor; so for this example, air should be touching the plates. When a body is only active in the electrostatic pass (the air), it must be a so-called Meshed (Fluid) body (see Figure 2.8-2). Then, in the CONTACT TABLE section, such a body cannot be touched by a DEFORMABLE body, thus facilitating the required connection

| ×      | y & Mesh Tables & Coord. Syst.              | Geometric Properties Materi                            | al Properties Contact T    | oolbox Links Initial Condit         | tions Boundary Conditions           |  |
|--------|---------------------------------------------|--------------------------------------------------------|----------------------------|-------------------------------------|-------------------------------------|--|
| n Menu | New Detect Meshed Bo<br>Meshed (Deformable) | odies 🔲 Identify Backfaces<br>Visibility<br>Properties | New Tools Tools Tools Edit | New Properties<br>Show Menu<br>Edit | New Properties<br>Show Menu<br>Edit |  |
| Mai    |                                             | Bodies                                                 | Contact Interactions       | Contact Tables                      | Contact Areas                       |  |
| ×      | Symmetry                                    |                                                        |                            |                                     |                                     |  |

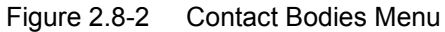

CONTACT CONTACT BODIES NAME plate\_a DEFORMABLE OK SELECT ELEMENTS 103 # RETURN ELEMENTS ADD ALL SELECT NEW NAME plate\_b DEFORMABLE OK

SELECT CLEAR SELECT ELEMENTS 3 # RETURN ELEMENTS ADD ALL SELECT NEW NAME air\_inner ZERO STIFFNESS OK SELECT CLEAR SELECT ELEMENTS 731 # RETURN ELEMENTS ADD ALL SELECT NEW NAME air\_outer ZERO STIFFNESS OK SELECT CLEAR SELECT ELEMENTS 734 # RETURN ELEMENTS ADD ALL SELECT NEW NAME symmetry SYMMETRY OK

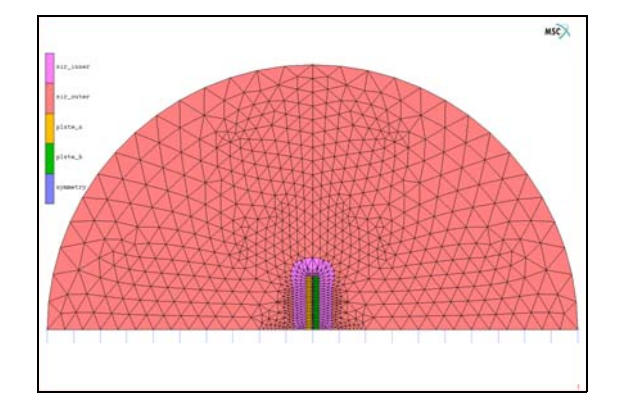

```
CURVES ADD
      1 #
   RETURN
CONTACT TABLES
   NEW
   PROPERTIES
      12
          CONTACT TYPE: GLUE
          OK
      13
          CONTACT TYPE: GLUE
          OK
      14
          CONTACT TYPE: GLUE
          OK
      15
          CONTACT TYPE: GLUE
          OK
      OK
   RETURN (twice)
```

#### **Boundary Conditions**

A spring with a spring constant of 50 N/m is attached to the moving plate to balance the Coulomb force. The moving plate (left, or top plate in Figure 2.8-1), is loaded with an in-time linear increasing charge, which reachs 20°C after one second. This should result in a continuous increase of the Coulomb force, so that the plates move toward each other. If a linear increasing potential was applied to the moving plate, the system would, at a certain point, become unstable, and the plates would collapse. The right plate is fixed, and the potential is set to 0 volts.

```
LINKS
SPRINGS/DASHPOTS
NEW
PROPERTIES
STIFFNESS SET
50
OK
BEGIN NODE
```

1 DOF 1 END NODE 103 DOF 1 **RETURN** (twice) **BOUNDARY CONDITIONS** NAME fix MECHANICAL FIXED DISPLACEMENT DISPLACEMENT X 0 OK NODES ADD 1 4 # RETURN NEW NAME pot\_0 **ELECTROSTATIC** FIXED POTENTIAL POTENTIAL (TOP) 0 NODES ADD 4 OK RETURN NEW NAME fix\_y MECHANICAL FIXED DISPLACEMENT DISPLACEMENT Y

0 OK NODES ADD 1 4 104 # RETURN NEW NAME load ELECTROSTATIC TABLES NEW **1 INDEPENDENT VARIABLE** TYPE time ADD 0 0 1 1 RETURN POINT CHARGE CHARGE(TOP) 2e-8 TABLE table1 NODES ADD 104 OK RETURN (twice)

#### **Mesh Adaptivity**

The mesh surrounding the two plates is remeshed every five increments to accommodate the deformation of the air when one plate moves towards the other plate. A triangular mesh is created using the Delaunay method, where the target element edge length is 0.4 mm.

MESH ADAPTIVITY GLOBAL REMESHING CRITERIA DELAUNAY TRIA

```
INCREMENT
FREQUENCY
5
ELEMENT EDGE LENGTH SET
0.0004
OK
REMESH BODY
air_inner
RETURN (twice)
```

#### **Loadcases and Job Parameters**

A quasi-static analysis is performed. MULTI-CRITERIA load stepping method (AUTO STEP in *Marc Volume C: Program Input*) is used to control the time step. The time step control is based on a maximum displacement per increment of 3  $\mu$ m in the x-direction. The axisymmetric mechanical element 10 is selected for the elements of the plates, and the axisymmetric electrostatic element 38 is selected for the elements of the air. In performing coupled electrostatic-structural analysis, two procedures are available for calculation electrical forces. The first method (default) is based upon the nodal charges and is applicable if the bodies are close to one another. The second method is based upon the electrical field and is more accurate when the bodies are further apart. The default procedure is used here, but in the menu used to select the procedure is shown in Figure 2.8-3.

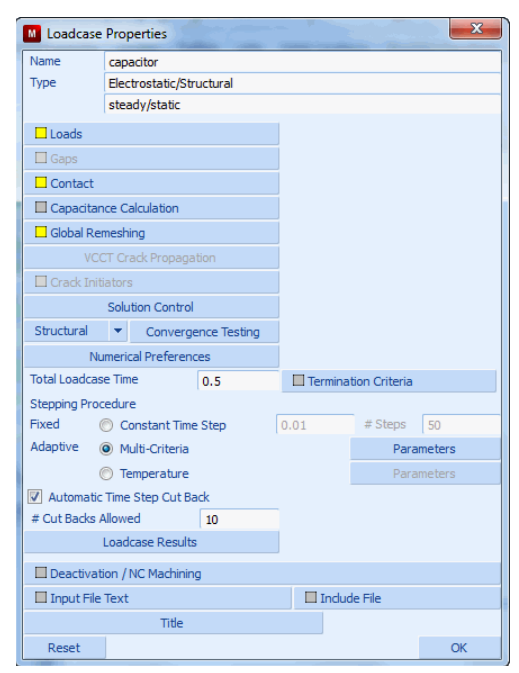

Figure 2.8-3 Electrostatic-Structural Analysis Options Menu
```
LOADCASES
   ELECTROSTATIC-STRUCTURAL
      NAME
         capacitor
      QUASI-STATIC
         CONTACT
             CONTACT TABLE
                ctable1
             OK
         GLOBAL REMESHING
             adapg1
             OK
         MULTI-CRITERIA
         PARAMETERS
             USER DEFINED
                DISPLACEMENT INCREMENT
                PARAMETERS
                    DISPLACEMENT INC ALLOWED
                    1
                       3e-6
                    OK
                OK
             OK
         OK
      RETURN
   RETURN
JOBS
   NAME
      capacitor
   ELEMENT TYPES
      SELECT
         CLEAR SELECT
         SELECT CONTACT BODY ENTITIES
             plate_a
             plate_b
             OK
```

RETURN ELECTROSTATIC-STRUCTURAL ELECTROSTATIC-STRUCTURAL ELEMENT TYPES: AXISYM SOLID 10 OK ALL SELECT **ELECTROSTATIC ELEMENT TYPES:** AXISYM SOLID 38 OK ALL UNSELECT RETURN (twice) ELECTROSTATIC-STRUCTURAL capacitor **INITIAL LOADS** fix pot\_0 fix\_y load OK CONTACT CONTROL **INITIAL CONTACT** CONTACT TABLE ctable1 OK OK ANALYSIS OPTIONS LARGE DISPLACEMENT OK JOB RESULTS 1st Comp of Electric Field Intensity 2nd Comp of Electric Field Intensity 1st Comp of Electric Displacement 2nd Comp of Electric Displacement

SELECTED NODAL QUANTITIES:

CUSTOM Electric Potential External Charge Reaction Charge Displacement Reaction Force Coulomb Force Contact Status OK (twice)

### Save Model, Run Job, and View Results

After saving the model, the job is submitted and the resulting post file is opened.

FILE SAVE AS capacitor.mud OK RETURN RUN SUBMIT(1) MAIN RESULTS OPEN DEFAULT HISTORY PLOT SET NODES 104 COLLECT GLOBAL DATA NODES/VARIABLES ADD VARIABLE **Electric Potential** Displacement X FIT RETURN SHOW IDS 0

YMAX

0.0004

Figure 2.8-4 shows the contour plot of the x-component of the electric field intensity. You can observe that this field is constant between the two plates, except at the top (outer radius) of the two plates.

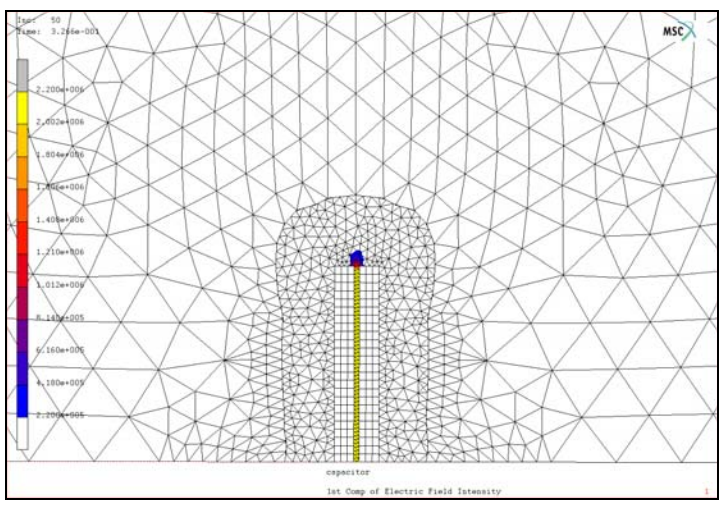

Figure 2.8-4 Contour Plot of the X-Component of the Electric Field Intensity

The electrical potential in the vicinity of the capacitor is shown in Figure 2.8-5.

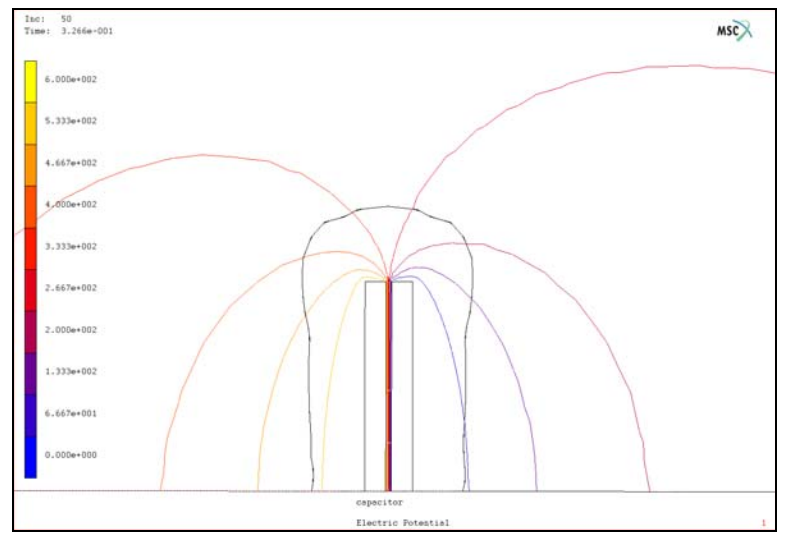

Figure 2.8-5 Electrical Potential

The following equation for the potential as a function of the gap opening, can be derived for the ideal situation where the electric field intensity is constant between the plates:

$$V = \sqrt{\frac{2k}{\varepsilon_0 A}g^2(g_0 - g)}$$

With the potential, V, the spring constant, k, the permittivity,  $\varepsilon_0$ , the area of the plate, A, the gap opening, g, and the initial gap opening,  $g_0$ . Note that  $g_0 - g$  is the gap closing displacement computed by Marc. In Figure 2.8-6, the result is compared with the analytical solution where the gap closing displacement is plotted as a function of the electrostatic potential.

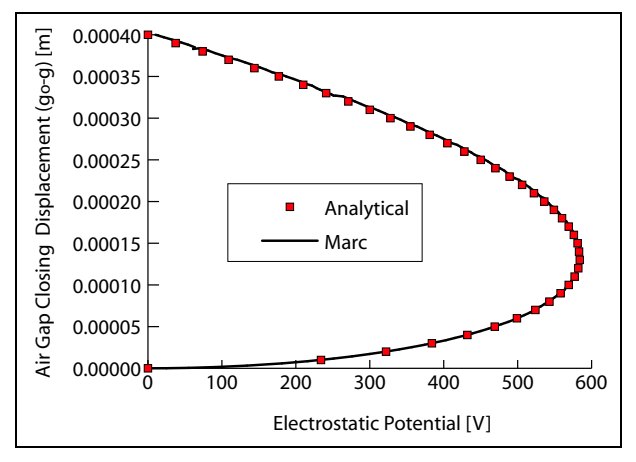

Figure 2.8-6 Potential as a Function of Gap Opening

Also, note that a maximum of the potential is reached when  $g_0 - g = \frac{1}{3}g_0$ , or when the current gap opening is  $\frac{2}{3}$  of the initial gap. If the loading was prescribed with an increasing potential, the plates would become unstable at this point and collapse. Figure 2.8-7 gives a close up look of the remeshed area of the air at the top of the plates during different stages of the analysis.

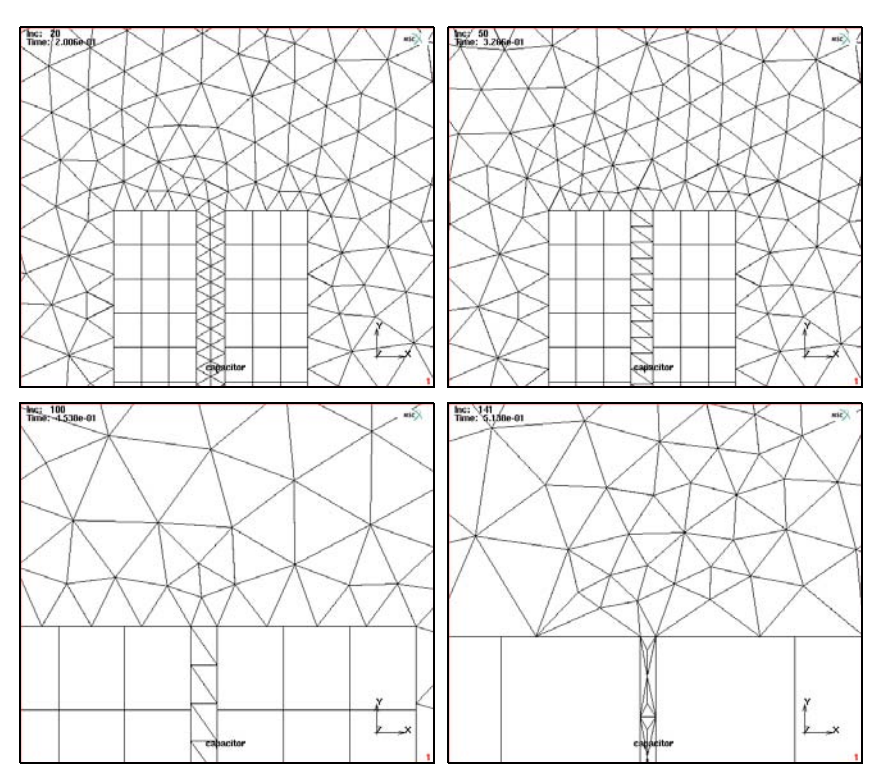

Figure 2.8-7 Result of Remeshing at Different Steps (increment 20, 50, 100, and 141) in the Analysis

**Note:** The figures are zoomed in at the top of the plates.

## **Input Files**

The files below are on your delivery media or they can be downloaded by your web browser by clicking the links (file names) below.

| File           | Description                                    |
|----------------|------------------------------------------------|
| capacitor.proc | Mentat procedure file to run the above example |
| cap_mesh.mfd   | Associated model file                          |

# 2.9 3-D Contact and Friction Analysis using Quadratic Elements

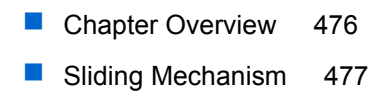

Input Files 493

## **Chapter Overview**

Various new options have been added to further enhance the capabilities to analyze contact problems. In this chapter, attention will be mainly paid to the following items:

- · Bilinear friction model;
- Table input to define a velocity dependent friction coefficient;
- Automatic optimization of contact constraint equations;
- · Postprocessing contact stresses.

The friction model uses a bilinear approximation of the theoretical stick-slip step function as shown in Figure 2.9-1. The slip threshold parameter is, by default, determined by the program based on the average element edge length of the elements defining the deformable contact bodies. A second parameter of the model is the friction force convergence ratio, which is used to compare the length of the friction force vector of the current iteration with the previous iteration. The default value of this parameter is 0.05. Both default values of the parameters have been designed to produce accurate results in a wide range of applications. If needed, they can be modified by the user.

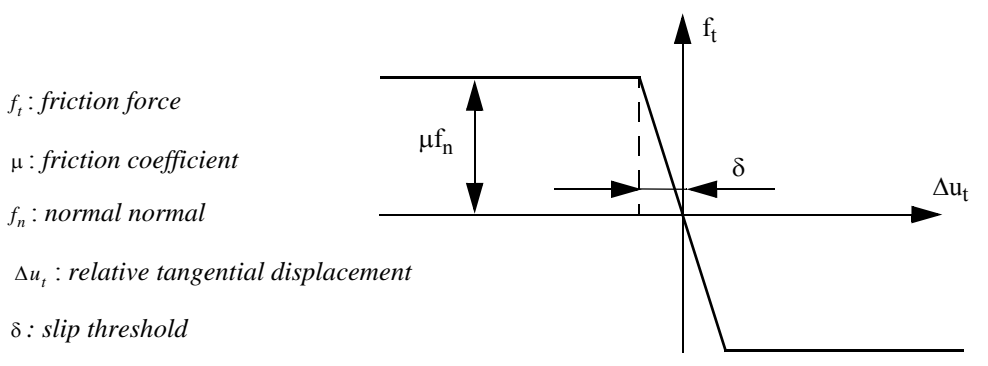

### Figure 2.9-1 Bilinear Friction Model

In order to get more flexibility in defining e.g., boundary conditions, material properties, etc. as a function of various independent variables, like position, time, equivalent plastic strain, etc. The table input has been introduced. In this chapter, use is made of tables to define boundary conditions as a function of time, but also a friction coefficient as a function of the relative sliding velocity between contact bodies. Notice that the latter would not have been possible in earlier versions of Marc without user subroutines.

In Marc, deformable contact problems are traditionally solved using multipoint constraint equations. For certain problems, the accuracy of the solution strongly depends on the order in which the constraint equations have been defined. New logic has been added to automatically optimize the constraint equations. The procedure is based on first defining all possible constraint equations using true double-sided contact and then, taking into account the average stiffness of the contact bodies involved and the size of the element segments in the areas of contact, reducing this to a set of optimal constraint equations.

The units used herein are Force [N], Length [mm], and Time [sec].

## **Sliding Mechanism**

A sliding mechanism, as shown in Figure 2.9-2, is analyzed. A square block with flattened edges can slide in a U-shaped section which, at its ends, is mounted on two support blocks. The square block has a circular hole in which a rigid cylinder is inserted. The block is loaded via the cylinder by a vertical force in the global y-direction  $F_y = -300$ 

and prescribed displacements in global x- and z-direction of  $u_x = 25 \sin(2\pi t)$  and  $u_z = 0.05(\sin(\pi t))^2$ , in which t denotes the time. The material behavior of the square block is described using a Neo-Hookean material model defined through the MOONEY property menu with  $C_{01} = 100$ , while the material behavior of the U-shaped section and the supports is isotropic and linear. Young's modulus and Poisson's ratio of the section are  $E = 5.0 \times 10^4$  and v = 0.3, and of the supports  $E = 2.2 \times 10^5$  and v = 0.28. Frictional contact between the block and the section is assumed based

on Coulomb's friction law with a velocity dependent friction coefficient  $\mu = 0.03 + 0.07e^{-0.01\nu}$ , in which  $\nu$  is the relative sliding velocity. For all components, except the cylinder, 10-node tetrahedral elements with full integration (Marc element type 127) will be used.

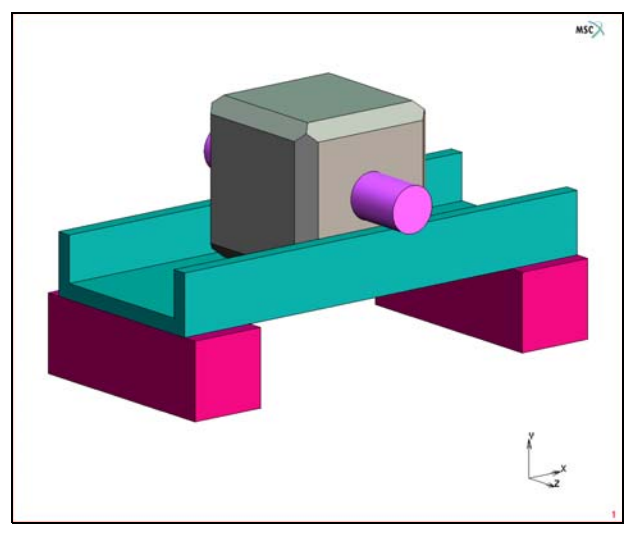

Figure 2.9-2 Solid Model of the Sliding Mechanism

## **Model Generation**

First, the Mentat database is cleaned, the view point is set and a colormap with a white background is selected. Then the finite element model is set up by subsequently merging the various components of the structure, which have been stored in individual files, called *support.mfd*, *section.mfd*, *block.mfd*, and *cylinder.mfd*. The first three files contain a solid model of the component as well as a finite element mesh obtained by automatic mesh generation. The last file contains a solid model and the surfaces obtained by conversion of the solid faces into surfaces. After reading the models, element and node sets are generated, which makes it easy later on to assign material properties, define contact bodies, and assign boundary conditions. Finally, an extra node above the block is added, which will be used as the

control node for the rigid cylinder to apply the force and prescribed displacements. The finite element model is shown in Figure 2.9-3.

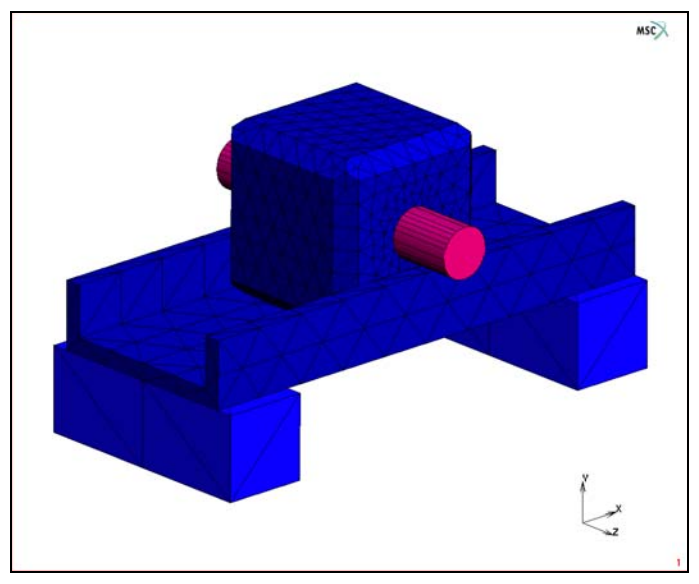

Figure 2.9-3 Finite Element Model

FILES NEW OK **RESET PROGRAM RESET VIEW** VIEW SHOW VIEW 1 RY+ RY+ RY+ RY+ RX+ MAIN VISUALIZATION COLORS COLORMAP 2 MAIN

| FILES           |                                              |
|-----------------|----------------------------------------------|
| MERGE           |                                              |
| support.mfd     |                                              |
| OK              |                                              |
| MERGE           |                                              |
| section.mfd     |                                              |
| ОК              |                                              |
| MERGE           |                                              |
| block.mfd       |                                              |
| ОК              |                                              |
| MERGE           |                                              |
| cylinder.mfd    |                                              |
| ОК              |                                              |
| FILL            |                                              |
| PLOT            |                                              |
| POINTS          | (off)                                        |
| CURVES          | (off)                                        |
| SOLIDS          | (off)                                        |
| ELEMENTS SOLID  |                                              |
| SURFACES SOLID  |                                              |
| MAIN            |                                              |
| MESH GENERATION |                                              |
| SELECT          |                                              |
| METHOD          |                                              |
| FLOOD           |                                              |
| RETURN          |                                              |
| ELEMENTS        |                                              |
| 8 20            | (click a node of each of the support blocks) |
| ELEMENTS STORE  |                                              |
| support         |                                              |
| ОК              |                                              |
| ALL: SELECTED   |                                              |
| ELEMENTS CLR    |                                              |
| ELEMENTS        |                                              |
| 223             | (click a node of the section)                |

ELEMENTS STORE section OK ALL: SELECTED ELEMENTS CLR ELEMENTS 1458 (click a node of the block) ELEMENTS STORE block OK ALL: SELECTED ELEMENTS CLR METHOD SINGLE RETURN NODES 5 8 11 12 13 14 64 65 66 74 84 85 86 87 89 17 20 23 24 25 26 94 95 96 104 114 115 116 117 119 (nodes at the bottom of the support) END LIST (#) NODES STORE support\_bottom OK ALL:SELECTED NODES CLR RETURN NODES ADD 25 60 25 MAIN

### **Material Properties**

The definition of the material properties is straightforward. One Mooney and two isotropic materials are defined and assigned to the corresponding element sets.

MATERIAL PROPERTIES NEW

NAME Support\_material ISOTROPIC YOUNG'S MODULUS 2.2e5 POISSON'S RATIO 0.28 OK ELEMENTS ADD SET support OK NEW NAME Section\_material ISOTROPIC YOUNG'S MODULUS 5e5 POISSON'S RATIO 0.3 OK ELEMENTS ADD SET section OK NEW NAME Block\_material MORE MOONEY C10 100 OK ELEMENTS ADD SET block

OK MAIN

## Contact

Three deformable contact bodies and one rigid contact body are defined in the following order: first the support, next the U-shaped section, then the block, and finally the rigid cylinder. The bodies are called *Support, Section, Block*, and *Cylinder*, respectively. Contact body Cylinder will be a load-controlled rigid body with the previously defined free node as the control node. A contact table is defined to enter the different contact conditions between the bodies. Glued contact is used between the bodies Block and Cylinder and the bodies Section and Support. Frictional contact is used between the bodies Block and Section. The velocity dependent friction coefficient is defined using a table of type velocity, as shown in Figure 2.9-4.

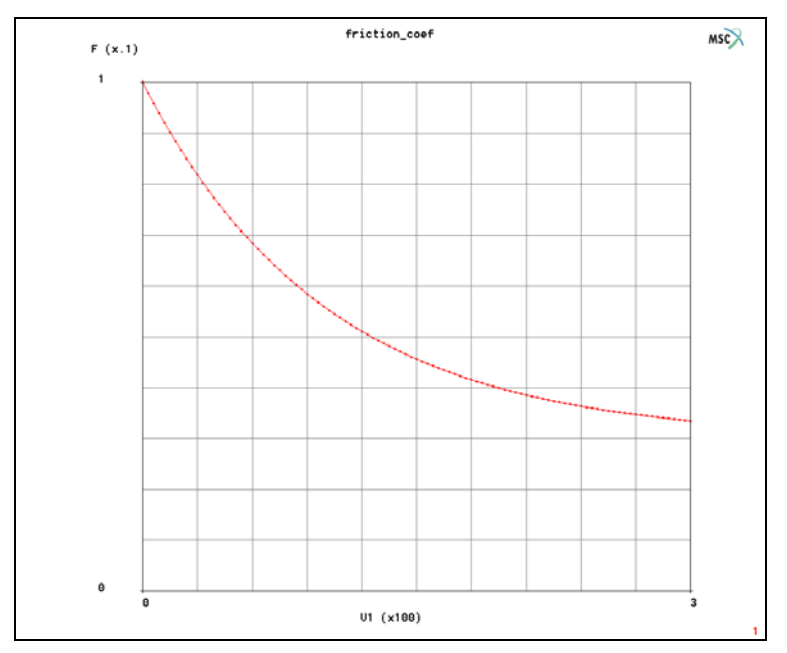

Figure 2.9-4 Table Defining Velocity Dependent Friction Coefficient

In order to illustrate the effect of the new contact constraint optimization procedure, a user-defined detection order for one set of contact bodies (Block and Section) is used together with the global optimization procedure for the other set (Section and Support). In such cases, a nondefault order defined via a contact table takes precedence over the global procedure.

CONTACT CONTACT BODIES NEW NAME Support DEFORMABLE OK ELEMENTS ADD SET support OK NEW NAME Section DEFORMABLE OK ELEMENTS ADD SET section OK NEW NAME Block DEFORMABLE OK ELEMENTS ADD SET block OK NEW NAME Cylinder RIGID LOAD OK CONTROL NODE 5374 SURFACES ADD 54 55 56 57

END LIST (#) RETURN CONTACT TABLES TABLES NEW **1 INDEPENDENT VARIABLE** NAME friction\_coef TYPE velocity OK FORMULA ENTER  $0.03+0.07*\exp(-0.01*v1)$ MAX (INDEPENDENT VARIABLE V1) 300 STEPS (INDEPENDENT VARIABLE V1) 100 REEVALUATE FIT RETURN NEW PROPERTIES 12 CONTACT TYPE: GLUE **PROJECT STRESS-FREE** 23 CONTACT TYPE: TOUCHING FRICTION COEFFICIENT 1 TABLE friction\_coef OK 34 CONTACT TYPE: GLUE

PROJECT STRESS-FREE

(click entry 1-2)

(on) (click entry 2-3)

(click entry 1-4)

OK (twice)

MAIN

## **Boundary Conditions**

The following boundary conditions have to be defined: fixing the bottom of the support blocks, prescribing the motion of the cylinder in global x- and z-direction, and applying the force in global y-direction on the cylinder. Since contact body Cylinder is a load-controlled rigid body, the prescribed motion and force is assigned to its control node.

BOUNDARY CONDITIONS TABLES NFW **1 INDEPENDENT VARIABI E** NAME motion-x TYPF time OK FORMULA ENTER 25\*sin(2\*pi\*v1) STEPS (INDEPENDENT VARIABLE V1) 100 REEVALUATE FIT NFW **1 INDEPENDENT VARIABLE** NAME motion-z TYPF time OK FORMULA FNTFR 0.05\*sin(pi\*v1)^2 STEPS (INDEPENDENT VARIABLE V1) 100

REEVALUATE FIT RETURN NEW NAME fix-support MECHANICAL FIXED DISPLACEMENT **DISPLACEMENT X (0) DISPLACEMENT Y (0)** DISPLACEMENT Z (0) OK NODES ADD SET support\_bottom OK RETURN NEW NAME motion FIXED DISPLACEMENT DISPLACEMENT X 1 TABLE motion-x OK DISPLACEMENT Z 1 TABLE motion-z OK (twice) NODES ADD 5374 END LIST (#) RETURN NEW

NAME force-y MECHANICAL POINT LOAD FORCE Y -300 OK NODES ADD 5374 END LIST (#) RETURN MAIN

## Loadcases

A mechanical static loadcase is defined, in which the previously defined contact table and boundary conditions are selected (note that the boundary conditions are automatically selected if they have been defined before defining the current loadcase). The total loadcase time is 1 (which is also the default loadcase time), so that the block gets one complete cyclic motion in the global x-direction. A fixed stepping procedure is chosen with 100 steps and the default control settings for the Newton-Raphson iteration process are used.

```
LOADCASES
NEW
MECHANICAL
STATIC
CONTACT
CONTACT TABLE
ctable1
OK (twice)
# STEPS
100
OK
TITLE
Sliding Mechanism
OK
MAIN
```

### Jobs

A mechanical job is defined in which the previously defined loadcase is selected. The available contact table is also used for initial contact. The friction type is switched to the bilinear Coulomb model with default parameters (see Figure 2.9-5). The newly introduced procedure to optimize the contact constraint equations is activated, while the other contact parameters are left default. The updated Lagrange procedure for rubber is selected, which allows the use of regular displacement-based elements instead of Herrmann elements with additional pressure degrees of freedom. As post file variables, the Cauchy stress tensor is selected as an element tensor, while the displacements, external forces, reaction forces, contact normal stress, contact normal force, contact friction stress, contact friction force, and contact status are selected as nodal quantities. The element type for all finite elements is set to 127, the 10-node tetrahedral element with full integration. Before submitting the job, the new style table input is activated. This causes the Marc data file to be written in a format which allows all tables to be used directly by Marc in equation format.

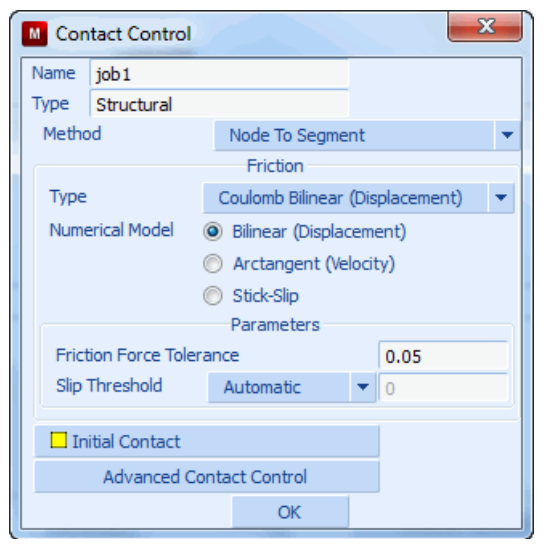

Figure 2.9-5 Contact Control: Friction Model and Parameters

#### JOBS

MECHANICAL

lcase1

CONTACT CONTROL

FRICTION TYPE: COULOMB BILINEAR (DISPLACEMENT)

(pull-down menu)

INITIAL CONTACT

ctable1

OK

ADVANCED CONTACT CONTROL

| OPTIMIZE CONTACT CONSTRAINT EQUATIONS |                 |
|---------------------------------------|-----------------|
| OK(twice)                             |                 |
| ANALYSIS OPTIONS                      |                 |
| LARGE STRAIN                          | (roller button) |
| ОК                                    |                 |
| JOB RESULTS                           |                 |
| Cauchy Stress                         | ( <i>on</i> )   |
| CUSTOM                                |                 |
| Displacement                          | ( <i>on</i> )   |
| External Force                        | (on)            |
| Reaction Force                        | (on)            |
| Contact Normal Stress                 | (on)            |
| Contact Normal Force                  | (on)            |
| Contact Friction Stress               | (on)            |
| Contact Friction Force                | (on)            |
| Contact Status                        | (on)            |
| ОК                                    |                 |
| ОК                                    |                 |
| ELEMENT TYPES                         |                 |
| MECHANICAL                            |                 |
| 3-D SOLID                             |                 |
| 127                                   |                 |
| ОК                                    |                 |
| ALL: EXISTING                         |                 |
| RETURN                                |                 |
| RETURN                                |                 |
| TITLE                                 |                 |
| Sliding Mechanism                     |                 |
| ОК                                    |                 |
| RUN                                   |                 |
| NEW-STYLE TABLES                      | (on)            |
| SUBMIT 1                              |                 |
| MONITOR                               |                 |
| ОК                                    |                 |
| MAIN                                  |                 |

## Results

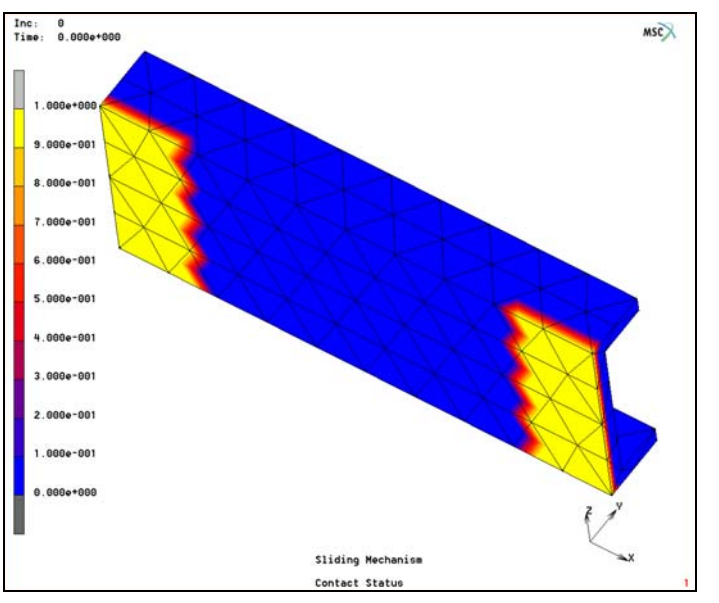

In Figure 2.9-6, the initial contact status of the nodes of contact body Section is given. Clearly, the nodes of body Section are contacting body Support, which is a result of the procedure to optimize the contact constraint equations.

Figure 2.9-6 Initial Contact Status of the Nodes of Contact Body Section

Figure 2.9-7 shows the contact normal stress on the deformable bodies for increment one. Both the contacting nodes and the nodes corresponding to contacted segments can be seen to have nonzero values. The distribution is not exactly symmetric, since the block already has some displacement in the global *x*-direction.

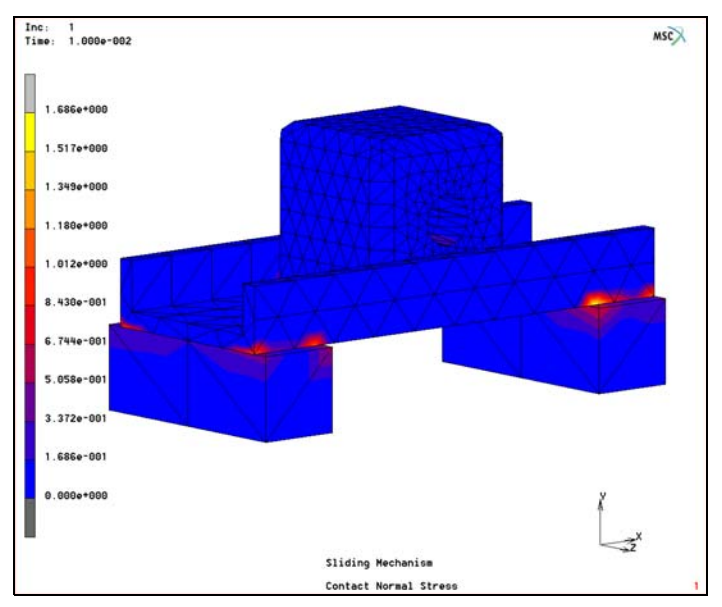

Figure 2.9-7 Contact Normal Stress for Increment 1

Finally, Figure 2.9-8 contains a history plot of the x-component of the total force on the cylinder. The nonlinear response is partly due to the prescribed motion of the cylinder in the z-direction, but mostly due to the velocity dependent friction coefficient, which causes more friction at lower sliding velocities. Notice that due to the motion in the z-direction, the magnitude of the x-component of the total force can be larger than the maximum friction coefficient times the applied load in the y-direction.

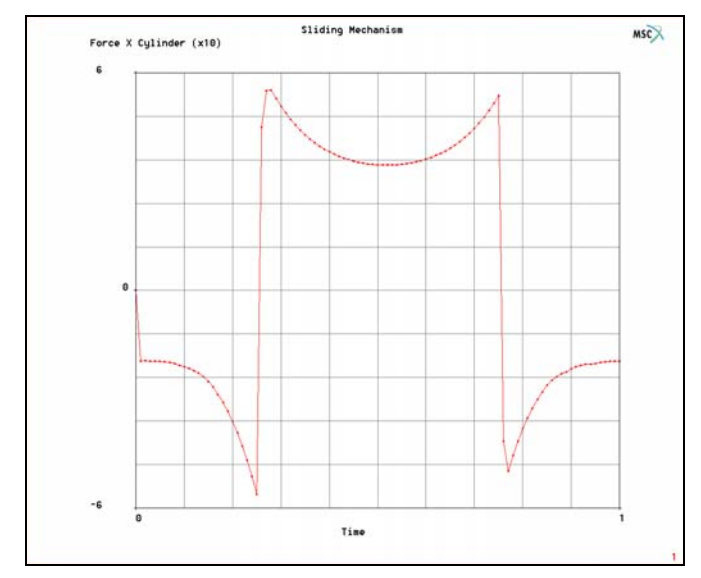

Figure 2.9-8 Total X-force on Contact Body Cylinder as a Function of Time

RESULTS **OPEN DEFAULT** DEF ONLY SCALAR **Contact Status** OK CONTOUR BANDS SELECT CONTACT BODY ENTITIES Section OK MAKE VISIBLE RETURN NEXT SELECT CONTACT BODY ENTITIES Support Section Block Cylinder OK MAKE VISIBLE RETURN SCALAR **Contact Normal Stress** OK MONITOR HISTORY PLOT COLLECT GLOBAL DATA NODES/VARIABLES ADD GLOBAL CRV Time Force X Cylinder Fit

## **Input Files**

The files below are on your delivery media or they can be downloaded by your web browser by clicking the links (file names) below.

| File          | Description                                    |
|---------------|------------------------------------------------|
| friction.proc | Mentat procedure file to run the above example |
| block.mfd     | Associated model file                          |
| cylinder.mfd  | Associated model file                          |
| section.mfd   | Associated model file                          |
| support.mfd   | Associated model file                          |

494 Marc User's Guide: Part I CHAPTER 2.9

# 2.10 Pin to Seal Contact with Various Friction Models

- Chapter Overview 496
  Problem Description 496
  Friction Modeling 497
  Results 499
- Input Files 500

## **Chapter Overview**

The sample session described in this chapter demonstrates various friction models of a rigid pin being inserted into and extracted from a rubber seal. The simulation will use all of the available friction models to discuss their benefits. In any simulation with friction, it is always best to start with the no friction case first whenever possible. This allows for an understanding of how friction impacts the simulation which is generally not intuitive.

The goal of the chapter is to demonstrate:

- · The basic insertion/extraction process with and without friction
- Demonstrate the benefits of the new Bilinear friction model by comparing to the Arc Tangent and Stick Slip Coulomb friction models.

## **Problem Description**

The model is shown in Figure 2.10-1 where the axisymmetric rubber seal is modeled with a Neo-Hookean material with  $C_{10} = 50$  N/cm<sup>2</sup>.

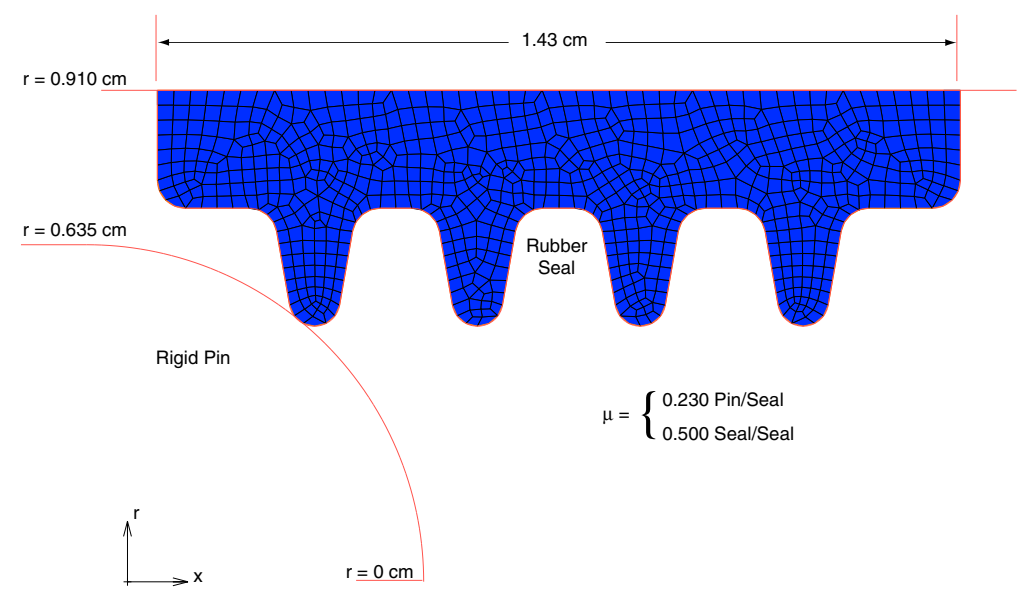

Figure 2.10-1 Rigid Pin Inserted into and Extracted from Rubber Seal

The pin is inserted into and extracted from the seal for five cases: no friction, bilinear, arc tangent (two different sliding velocities), and the stick-slip Coulomb friction models. The coefficient of friction between the pin and seal is 0.230; whereas, the coefficient of friction between the seal to seal contact is 0.500. The seal-to-seal contact is created as the rubber fingers bend and touch the surrounding rubber material.

## **Friction Modeling**

The preexisting models are shown in Table 2.10-1 with the various Coulomb friction types used. By default, contact defaults to the frictionless case, and as mentioned before, this is the first place to start if physically possible.

Table 2.10-1 Preexisting Models and Coulomb Friction Type Used

| Mentat Model File        | Coulomb Friction Type Used                |
|--------------------------|-------------------------------------------|
| sealinsert_nf.mud        | No Friction Case                          |
| sealinsert_arctanv1.mud  | Arc Tangent with default sliding velocity |
| sealinsert_arctanv2.mud  | Arc Tangent with correct sliding velocity |
| sealinsert_bilinear.mud  | Bilinear with default settings            |
| sealinsert_stickslip.mud | Stick Slip with default settings          |

#### Procedure: to run above models:

```
FILE
OPEN
sealinsert_nf.mud
OK
MAIN
JOBS
MECHANICAL
CONTACT CONTROL
FRICTION TYPE
none
OK (twice)
RUN
SUBMIT
```

A similar procedure is used for the remaining files. While running the other files, check the friction type selection for the various models as shown in Figure 2.10-2.

(open model file)

| Contact Control          |               |                   |
|--------------------------|---------------|-------------------|
| Name                     | job 1         |                   |
| Туре                     | Structural    |                   |
| Metho                    | d             | Node To Segment 👻 |
|                          |               | Friction          |
| Туре                     |               | None 👻            |
|                          |               |                   |
| 🗌 In                     | itial Contact |                   |
| Advanced Contact Control |               |                   |
|                          |               | OK                |

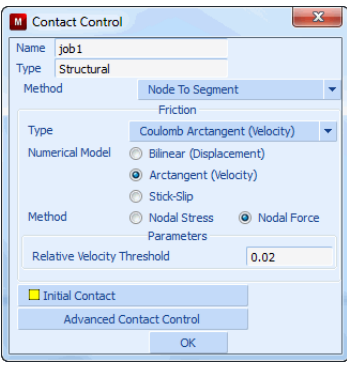

| Name                  | job 1            |               |           |            |   |
|-----------------------|------------------|---------------|-----------|------------|---|
| Туре                  | Structural       |               |           |            |   |
| Metho                 | d                | Node To Seg   | ment      |            |   |
|                       |                  | Friction      |           |            |   |
| Туре                  |                  | Coulomb Bilin | ear (Disp | placement) | • |
| Nume                  | erical Model     | Bilinear (Dis | placeme   | ent)       |   |
| Arctangent (Velocity) |                  |               |           |            |   |
| Stick-Slip            |                  |               |           |            |   |
|                       |                  | Parameters    |           |            |   |
| Frict                 | tion Force Toler | ance          |           | 0.05       |   |
| Slip                  | Threshold        | Automatic     | •         | 0          |   |
|                       |                  |               |           |            |   |
| Initial Contact       |                  |               |           |            |   |
|                       | Advanced Co      | ntact Control |           |            |   |
|                       |                  | OK            |           |            |   |

Arc Tangent Control Parameters

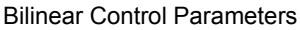

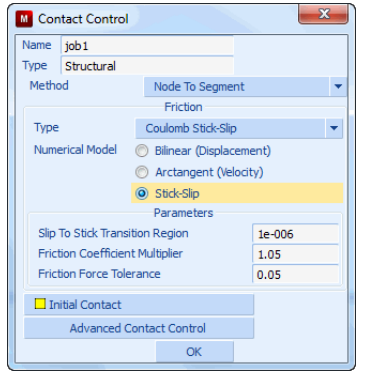

Stick Slip Control Parameters

### Figure 2.10-2 Control Parameters for Coulomb Friction Types

When selecting a friction type, it is easy to forget to set the various parameters unique to each type. For the *Arc Tangent* type, the sliding velocity is defaulted to unity which in most cases is not correct. The *bilinear* and *stick-slip* model parameters default to usable values for most of the cases. Hence, when using the Arc Tangent type, you must pay particular attention to the value of the sliding velocity. In general the sliding velocity is about 1% to 10% of the characteristic sliding velocity as based upon the physics. Even a static contact problem uses time to control the position of the rigid bodies and the sliding velocity must be selected correctly. In our suite of models, there are two different Arc Tangent types with the default and correct value of the sliding velocity.

As mentioned, the new Bilinear and existing Stick-Slip friction model parameters do not need to be changed, and as such, are easier to use correctly. Also, intuitively, one expects that the simulation run times increase from no friction, arc tangent, bilinear, and stick-slip friction types which is shown in this demonstration.

## **Results**

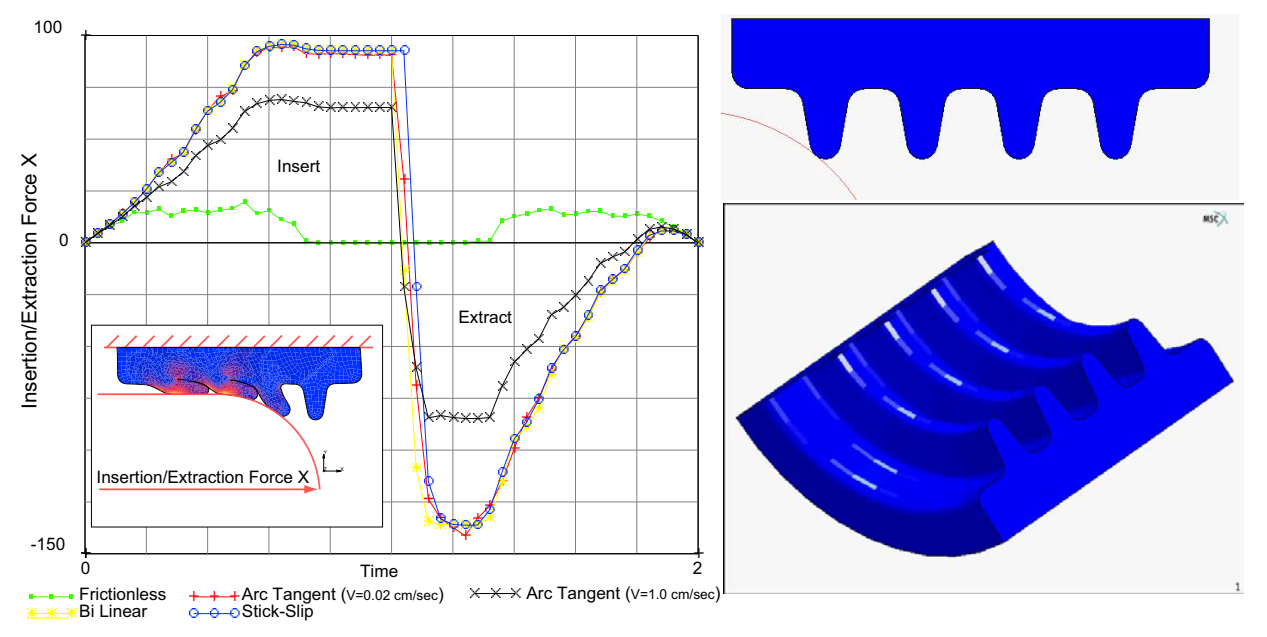

Figure 2.10-3 plots the insertion and extraction force history for the five models.

Figure 2.10-3 Insertion and Extraction Force History All Models (click right figures to play animation ESC to stop)

The frictionless case, as expected, has the lowest insertion and extraction force whose peak value is around 9 N. Adding friction dramatically increases the peak insertion force to about 100N, and the extraction force minimum peak is about -145 N. All three friction types produce nearly the same force history as long as the sliding velocity of the Arc Tangent type is properly set. The proper sliding velocity for this case is determined by the velocity of the pin during the insertion which gives a value of 0.020 cm/sec. Note what happens when the default sliding velocity is used, the effectiveness of the friction is dramatically diminished, and is incorrect.

Comparing run times that are shown in Table 2.10-2 for the various cases helps understand the benefits. Of course, the frictionless case requires the least amount of run time, followed by the Arc Tangent, then Bilinear, and the Stick-Slip model last. As designed, the Bilinear takes a bit more time but has the benefit of realistic default parameters that do not underestimate the friction forces like the Arc Tangent friction type.

| Table 2.10-2 | Run Times of Coulomb Friction | n Type Used |
|--------------|-------------------------------|-------------|
|--------------|-------------------------------|-------------|

| Coulomb Friction Type Used                | Normalized<br>Run Times |
|-------------------------------------------|-------------------------|
| No Friction Case                          | 1                       |
| Arc Tangent with default sliding velocity | .90                     |
| Arc Tangent with correct sliding velocity | 1.45                    |

| Table 2 10-2 | Run Times    | of Coulomb  | Friction  | Type L  | lsed |
|--------------|--------------|-------------|-----------|---------|------|
|              | I turi Timeo | or oouloinb | 1 1100001 | 1 9 0 0 | 0000 |

| Coulomb Friction Type Used       | Normalized<br>Run Times |
|----------------------------------|-------------------------|
| Bilinear with default settings   | 1.15                    |
| Stick Slip with default settings | 3.20                    |

As an alternative, one can perform this analysis with the segment-to-segment friction approach. This method is advantageous in that it does a better job for self-contact that occurs in this model. This is activated using the Jobs Contact Control menu shown below. The resultant contact status is also shown.

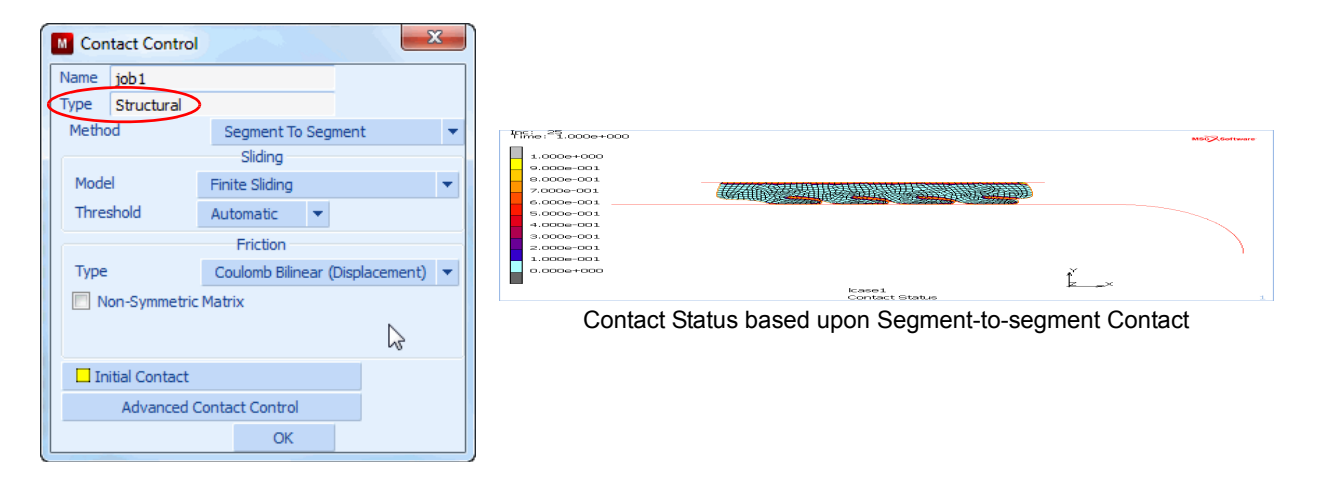

## **Input Files**

The files below are on your delivery media or they can be downloaded by your web browser by clicking the links (file names) below.

| File                     | Description                                    |
|--------------------------|------------------------------------------------|
| sealinsert.proc          | Mentat procedure file to run the above example |
| sealinsert_arctanv1.mud  | Associated model file                          |
| sealinsert_arctanv2.mud  | Associated model file                          |
| sealinsert_bilinear.mud  | Associated model file                          |
| sealinsert_nf.mud        | Associated model file                          |
| sealinsert_stickslip.mud | Associated model file                          |

# 2.11 Analysis of a Manhole with Structural Zooming

- Chapter Overview 502
- Background Information 502
- Global Analysis 502
- Local Model and Analysis 503
- Conclusion 509
- Input Files 509

## **Chapter Overview**

This chapter demonstrates the Marc structural zooming capability.

The chapter starts with a brief description of the background information. The model for analysis involves one cylinder joined to another cylinder of a larger radius. A local model with a finer finite element mesh, focusing on the joint of two cylinders and its vicinity, is then generated. Based on the global results, an analysis of the local model is performed to achieve a refined evaluation of the stress concentration around the cylinder joint.

## **Background Information**

The problem used to demonstrate structural zooming capability in this chapter is the same as the one described in Chapter 3.2 in this manual. Also, refer to this chapter for detailed description on model geometry, materials, boundary conditions/loads, and mesh generation.

In Chapter 3.2, the problem is considered linear. The total value of loads are applied at increment 0. In order to demonstrate the use of structural zooming in a nonlinear analysis, the problem is slightly modified to have the loads applied in 10 equal increments. The large strain nonlinear behavior is modeled using updated Lagarngian, additive plasticity method.

Furthermore, shell thickness in the global model has to be written into post file for a structural zooming analysis involving shell elements in the global model.

## **Global Analysis**

The global model *manhole.mud* is generated in Chapter 3.2 of this manual. The modifications regarding nonlinear analysis and shell thickness, mentioned in Background Information, are taken into account in *manhole.mud*.

The steps in this section includes:

- Open the established model manhole.mud
- Run global model
- View stress distribution

```
FILES
OPEN
manhole.mud
OK
FILL
MAIN
```

```
JOBS

RUN

SUBMIT (1)

MONITOR

OPEN POST FILE (RESULTS)

DEF & ORI

CONTOUR BAND

SCALAR

Equivalent Von Mises Stress

OK

MONITOR
```

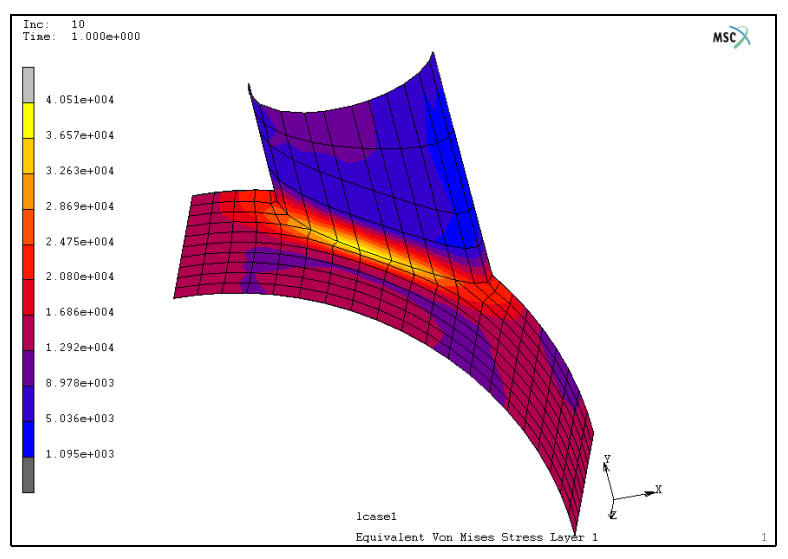

Figure 2.11-1 Distribution of Equivalent Stress, Obtained from Global Analysis

## Local Model and Analysis

This section will include the following three steps:

- Step 1: Build a local model with a refined mesh
- Step 2: Modify boundary conditions and apply GLOBAL-LOCAL boundary conditions
- Step 3: Save model, run model, and view results

504 Marc User's Guide: Part I CHAPTER 2.11

Step 1: Build a local model with a refined mesh

To build a local model with a refined mesh, the elements out of the considered local area must be deleted first.

```
CLOSE
```

MAIN

```
MESH GENERATION
```

ELEMS: REM

44945045145245345445545645745845946046146246346446546646746820120220320420522122222322422524124224324424526126226326426528128228328428530130230330430532132232332432534134234334434534634734834935035135235335435535635735835936036636736836937037137237337437537637737837938038638738838939039139239339439536136236336436538138238338438546947047147239639739839940020384385360360360360360360360360360361365361362363364365

END LIST (#)

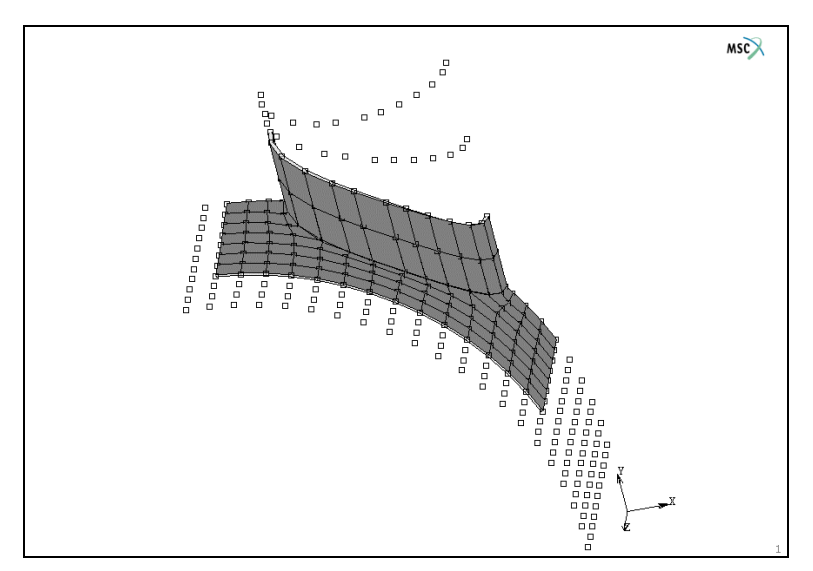

Figure 2.11-2 Delete Elements NOT in Considered Local Area

The mesh is then refined using the Mentat SUBDIVIDE option. One element becomes four by default because the subdivision in each direction is 2. After cleaning up the model by removing unused node and by sweeping all elements and nodes, the local mesh is established.
```
SUBDIVIDE
ELEMENTS
ALL: EXIST
RETURN
SWEEP
REMOVE UNUSED: NODES
ALL
```

Step 2: Modify boundary conditions and apply GLOBAL-LOCAL boundary conditions

All boundary conditions existing in the global model are still available for the local model. However, due to the mesh refinement, new nodes are added. The relevant boundary conditions for these newly added nodes must be specified.

```
MAIN
BOUNDARY CONDITIONS
MECHANICAL
NODES: ADD
598 601 604 610 613 619 622 628 631 634 637 640 646 649
655 658 664 667 1318 1319 1327 1328 1342 1343 1351 1352
END LIST (#)
RETURN
```

To establish a link between the global model and the local model, a list of connecting nodes must be defined. The kinematic boundary conditions of these nodes are automatically calculated by Marc program, based on the results obtained from global analysis. We refer to the definition of the connecting nodes as the specification of GLOBAL-LOCAL boundary conditions.

```
NEW

GENERAL

GLOBAL-LOCAL

CONNECT NODES TO GLOBAL MODEL

POST FILE

manhole_jobl.t16

OK

NODES: ADD

598 599 600 671 672 743 744 815 816 941 942 1067 1068

1193 1194 667 668 669 740 1197 1200 1206 1209 1215 1218

1224 1227 1233 1236 1242 1245 1251 1254 1260 1263 741 812
```

813 938 939 1064 1065 1190 1191 1316 1317 1269 1272 1278 1281 1287 1290 1296 1299 1305 1308 1314 1345 1348 1351 1381 1384 1417 1420 1528 1438 1441 1456 1459 1474 1477 1492 1495 1510 1513 1405 1402 1366 1369 1327 1330 1333 END LIST (#)

| М Арр                         | ly P                        | rop    | perties   |            |         |          |     |                                       |  |  |  | x   | Ŋ |
|-------------------------------|-----------------------------|--------|-----------|------------|---------|----------|-----|---------------------------------------|--|--|--|-----|---|
| Name apply6                   |                             |        |           |            |         |          |     |                                       |  |  |  |     |   |
| Туре                          | gloł                        | bal    | local     |            |         |          |     |                                       |  |  |  |     |   |
|                               |                             |        |           |            | Pr      | opertie  | s   |                                       |  |  |  |     |   |
| Connect Nodes To Global Model |                             |        |           |            |         |          |     |                                       |  |  |  |     |   |
|                               |                             |        |           | Global Mod | del —   |          |     |                                       |  |  |  |     |   |
| Metho                         | d                           | P      | ost File  | •          |         |          |     |                                       |  |  |  |     |   |
|                               | P                           | ost    | File      |            |         |          |     | Clear                                 |  |  |  |     |   |
| manho                         | le_j                        | obi    | 1.t16     |            |         |          |     |                                       |  |  |  |     |   |
| Beyond                        | Beyond Post File Time Range |        |           |            | ige Sto |          |     | · · · · · · · · · · · · · · · · · · · |  |  |  |     |   |
| Node L                        | ocat                        | tion   | n Toleran | ce         | 0.0     | 05       |     |                                       |  |  |  |     |   |
| 🗸 Con                         | ntact                       | t Bo   | ody Inte  | grity      |         |          |     |                                       |  |  |  |     |   |
| Time S                        | hift                        |        |           |            | 0       |          |     |                                       |  |  |  |     |   |
|                               |                             |        |           |            |         |          |     |                                       |  |  |  |     | 1 |
|                               |                             |        |           |            | E       | Intities |     |                                       |  |  |  |     |   |
|                               |                             |        |           | Nodes      |         | Add      | Ren | n 82                                  |  |  |  |     |   |
|                               |                             |        |           | Points     |         | Add      | Rem | n 0                                   |  |  |  |     |   |
| Curves                        |                             | Curves |           | Add        |         | n 0      |     |                                       |  |  |  |     |   |
|                               |                             |        |           | Surfaces   |         | Add      | Rem | n 0                                   |  |  |  |     |   |
| class                         |                             |        |           |            |         |          |     |                                       |  |  |  | 01/ |   |
| Clea                          | ir 👘                        |        |           |            | _       |          |     |                                       |  |  |  | UK  |   |

Figure 2.11-3 Define GLOBAL-LOCAL Boundary Conditions

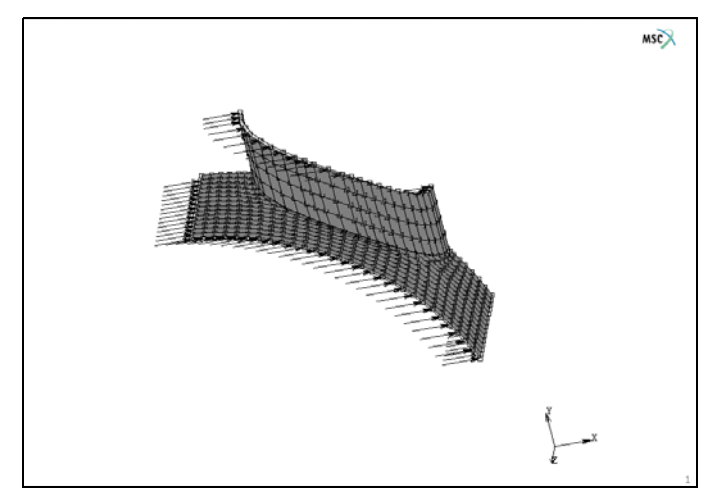

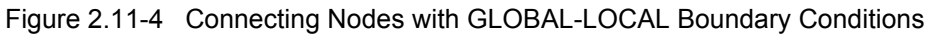

GLOBAL-LOCAL boundary conditions must be activated under the JOBS.

MAIN JOBS MECHANICAL GLOBAL-LOCAL GLOBAL-LOCAL BOUNDARY CONDITIONS apply6 OK (three times)

| Job          | Properties                         |                |                 | -                |                | X       | 'nk | s Initial Conditions                           | Boundary Conditions | Mesh Adaptiv |
|--------------|------------------------------------|----------------|-----------------|------------------|----------------|---------|-----|------------------------------------------------|---------------------|--------------|
| Name<br>Type | jol<br>Sti                         | )1<br>ructural |                 |                  |                |         |     |                                                |                     |              |
| 🔳 Line       | ear Elastic Ar                     | alysis         | Loadcases       | Loadcases        |                |         |     |                                                |                     |              |
| Select       | ted Clea                           | ar             | Loudenses       |                  |                |         |     |                                                |                     |              |
|              | lcase:                             | L              | Structural      | stat             | tic            |         |     |                                                |                     |              |
|              |                                    |                |                 |                  |                |         |     | 1                                              |                     |              |
|              |                                    |                | Global-Lo       | ocal Analysis    | <u> </u>       |         |     |                                                | Hum                 |              |
| Availa       | ble                                |                | Connect Node    | es To Global Mo  | del            | analu C |     |                                                |                     |              |
|              |                                    |                | Gibbart         | Local bouridal y | OK             | арріуо  |     |                                                |                     |              |
|              |                                    |                |                 |                  | UK             |         |     |                                                |                     |              |
|              |                                    |                |                 |                  |                |         |     |                                                |                     |              |
| 🗌 Init       | tial Loads                         |                | 🔲 Design        |                  | Analysis (     | Options |     |                                                | -                   | 3 <b>8</b>   |
| 🔲 Ine        | ertia Relief                       |                | Cyclic Symmetry | у                | Job Re         | sults   |     |                                                |                     |              |
|              | Contact Control<br>Mesh Adaptivity |                | Global-Local    |                  | Job Para       | meters  |     |                                                |                     |              |
|              |                                    |                | Steady State F  | Rolling          | Analysis Dimen | sion    |     |                                                |                     |              |
|              | Active Crac                        | ks             | Map Temperatu   | ire              | 3-D            |         |     |                                                |                     |              |
| Cra          | ack Initiators                     |                | Model Sections  |                  |                |         | ίjα | b_global_local_pm,0)                           |                     |              |
| Res          | set                                |                |                 | _                |                | ОК      | (jo | n(job_global_local_pm,<br>b_global_local_pm,0) | 0)                  |              |

Figure 2.11-5 Activate GLOBAL-LOCAL Boundary Conditions

Step 3: Save model, run model, and view results

The local model has been fully established so far. To avoid over-writing the global model and the global results, the local model must be saved with a different file name. Use the following button to save model, run local analysis, and to view results.

FILES SAVE AS manhole\_shell.mud OK MAIN JOBS RUN SUBMIT (1) MONITOR OPEN POST FILE (RESULTS) DEF & ORI CONTOUR BAND

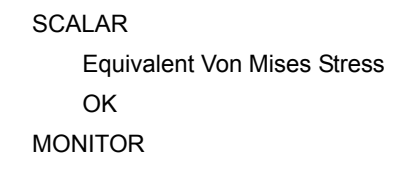

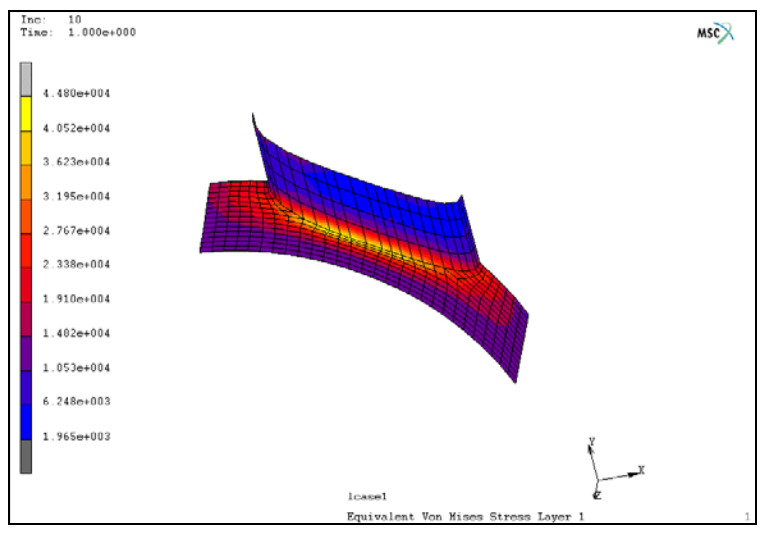

Figure 2.11-6 Distribution of Equivalent Stress, Obtained from Local Analysis

# Conclusion

The maximum equivalent stress obtained from the local analysis is 4.48e4, which is about 10% higher than the stress from global analysis. In comparison of Figure 2.11-1 and Figure 2.11-6, a sharper stress concentration is observed in the local analysis, representing a better evaluation of stress gradient.

Using the structural-zooming technique, it is also possible to model the local intersection of the cylinders with brick elements that use the global results from a global shell model.

# **Input Files**

The files below are on your delivery media or they can be downloaded by your web browser by clicking the links (file names) below.

| File               | Description                                    |
|--------------------|------------------------------------------------|
| manhole_shell.proc | Mentat procedure file to run the above example |
| manhole.mud        | Associated model file                          |

510 Marc User's Guide: Part I CHAPTER 2.11

# 2.12 Radiation Analysis

Chapter Overview 512
Background Information 512
Detailed Session Description 514
Input Files 541

# **Chapter Overview**

This chapter demonstrates how to perform a heat transfer simulation that incorporates both conduction and radiation. An analysis of a pressure vessel will be performed using both axisymmetric and three-dimensional techniques. This chapter will also demonstrate:

- The pixel based semi-hemi-cube method for calculating viewfactors.
- · Application of boundary conditions on geometric entities.
- · Usage of tables to define temperature dependent boundary conditions.

# **Background Information**

# Description

This session demonstrates the analysis of a large vessel that is subjected to a heat flux. The heat is transmitted both by conduction through the vessel material and by radiation. Radiation is an inherently nonlinear phenomena. Additionally, the material properties of the vessel are dependent on the temperature. The axisymmetric analysis will be performed both with and without the radiation included to show the significance. Finally, a three-dimensional analysis will also be performed using symmetry conditions.

A 2-D representation of the vessel is shown below (Figure 2.12-1). It consists of a cylindrical section of length of 30 m and outer radius of 3 m. Each end is closed with a spherical cap. The thickness is 0.3 m. The bottom of the vessel is subjected to a constant flux.

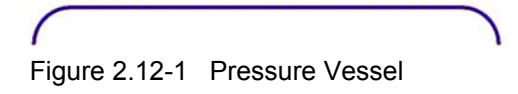

### Idealization

The model has rotational symmetry and is first modeled using axisymmetric elements. The 3-D model is performed to demonstrate the use of symmetry surfaces and to show some novel modeling techniques.

### **Full Disclosure**

The pressure vessel is modeled with both four-node axisymmetric quadrilateral and eight-node brick elements. Both the geometric and the finite element will be constructed. The temperature dependent thermal conductivity and specified heat are shown in Figure 2.12-2. The density is 7800 kg/m<sup>3</sup>. The emissivity is 0.75 on the interior surface and 0.2 on the exterior surface. In order to clearly show the effect of radiation, the specific heat is chosen to be low.

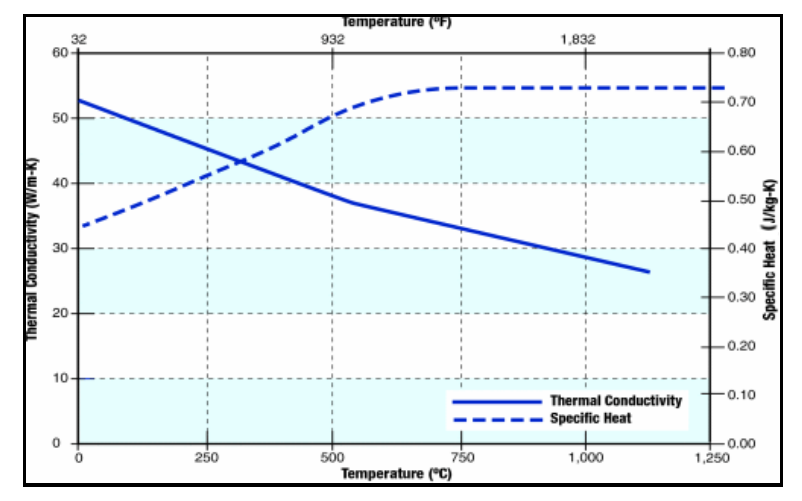

Figure 2.12-2 Thermal Properties at Elevated Temperatures

The internal applied flux is  $1000 \text{ W/m}^2$ .

### **Overview of Steps**

- Step 1: Create Axisymmetric Geometry, Finite Element Mesh, and Associate the Two Together
- **Step 2: Apply Material Properties**
- **Step 3: Define Geometry of Radiating Cavity**
- Step 4: Define Initial Conditions and Boundary Conditions
- Step 5: Define Emissivity on Cavity Surface
- **Step 6: Define the Loadcases**
- **Step 7: Define the Jobs and Submit**
- **Step 8: Review the Results**
- Step 9: Convert Axisymmetric Geometry and Mesh to 3-D
- Step 10: Convert the Remainder of the Model, including Adding Symmetry Surfaces
- Step 11: Create Planes to be Used for Symmetry Surfaces
- Step 12: Loadcase Creation and Job Creation
- Step 13: Review Results

# **Detailed Session Description**

Step 1: Create Axisymmetric Geometry, Finite Element Mesh, and Associate the Two Together

The geometric model is created first by creating a grid and generating a series of straight lines and circular arcs. The circular arcs are created using the center, radius, beginning and ending angle technique.

```
MAIN
   MESH GENERATION
      SFT
         U DOMAIN
             0 36
         U SPACING
             1
         V DOMAIN
             03
         V SPACING
             1
         GRID
         RETURN
      FILL
      CURVE TYPE CENTER/RADIUS/ANGLE/ANGLE
      ADD CURVE
         33.0 0.0 0.0 3 0
                              90
         33.0 0.0 0.0 2.7 0 90
          3.0 0.0 0.0 3.0 90 180
          3.0 0.0 0.0 2.7 90 180
      CURVE TYPE LINE
      ADD CURVE
         37
         6 10
         9 12
         4 1
      CHECK
         FLIP CURVES
             246#
```

The result is shown in Figure 2.12-3.

| M       | File Select          | View Too                   | ls Window Help                         |                              |                  |             |                                 |                                                                                                    |                                 |                              |                                |                |                       |                         |                          | - 8 ×         |
|---------|----------------------|----------------------------|----------------------------------------|------------------------------|------------------|-------------|---------------------------------|----------------------------------------------------------------------------------------------------|---------------------------------|------------------------------|--------------------------------|----------------|-----------------------|-------------------------|--------------------------|---------------|
|         | è 🧀 🔚                | <b>\$</b>                  | !  👋 🛃 💐 🔇                             | <u>e</u>                     | ,⊖ ≁             | -           | + † 🗡                           | <ul> <li>A</li> <li>A</li></ul> | $+ \leftrightarrow \Rightarrow$ | *                            | 🕲 - »                          | Analysis Class | Structural            |                         |                          |               |
| ×       | Geometry &           | Mesh Tabl                  | es & Coord. Syst. Ge                   | ometric Pro                  | perties N        | laterial Pr | operties Co                     | ntact Tool                                                                                                    | oox Links                       | Initial Conditi              | ions Bounda                    | ry Conditions  | Mesh Adaptivity       | Loadcases               | Jobs                     | Results       |
| in Menu | Geometry<br>Renumber | & Mesh Ch<br>Cu            | neck/Repair Geometry<br>Irve Divisions | Curves<br>Planar<br>Surfaces | Volume<br>2-D Re | bars (      | Attach<br>Change Class<br>Check | Convert<br>Duplicate<br>Expand                                                                                                    | Intersect<br>Move<br>Relax      | Revolve<br>Solids<br>Stretch | Subdivide<br>Sweep<br>Symmetry | Grid Edit      | New<br>Show M<br>Edit | enu Plot Set<br>Templat | ntify<br>tings<br>e File |               |
| Mai     | Basic Manip          | ulation                    | Pre-Automesh                           | A                            | utomesh          |             |                                 |                                                                                                    | Operations                      |                              |                                | Coordinate Sy  | vstem N               | lodel Sections          |                          |               |
| ×       | Model L              | st                         |                                        |                              |                  |             |                                 |                                                                                                    |                                 |                              |                                |                |                       |                         | NSC                      | Software      |
|         | 🖻 📶 mod              | 1                          |                                        |                              |                  |             |                                 |                                                                                                    |                                 |                              |                                |                |                       |                         |                          |               |
|         |                      | Geometry (20               | )                                      |                              |                  |             |                                 |                                                                                                    |                                 |                              |                                |                |                       |                         |                          |               |
|         | ÷.                   | Points (12<br>Curves (8)   | 2)<br>1)                               |                              | 1                |             |                                 |                                                                                                    |                                 |                              |                                |                |                       |                         |                          |               |
|         | (                    | Geome                      | tny & Mesh                             | 23                           | (0)              |             |                                 |                                                                                                    |                                 |                              |                                |                |                       |                         |                          |               |
|         |                      | Geome                      | Comptru                                |                              |                  |             |                                 |                                                                                                    |                                 |                              |                                |                |                       |                         |                          |               |
|         |                      | Points                     | Add Rem Edit                           | Show                         |                  |             |                                 |                                                                                                    |                                 |                              |                                |                |                       |                         |                          |               |
|         |                      |                            | Add Retween                            |                              |                  |             |                                 |                                                                                                    |                                 |                              |                                |                |                       |                         |                          |               |
|         |                      | Curves                     | Add Dom Edit                           | Show                         |                  |             |                                 |                                                                                                    |                                 |                              |                                |                |                       |                         |                          | _             |
|         |                      | Curres                     | Line Kelli Luit                        | 31107                        |                  |             |                                 |                                                                                                    |                                 |                              |                                |                |                       |                         |                          | $\mathcal{N}$ |
|         |                      | Surfaces Add Rem Edit Show |                                        |                              | 1                |             |                                 |                                                                                                    |                                 |                              |                                |                |                       |                         | 1)                       |               |
|         |                      |                            | Ouad V Trim                            |                              |                  | -           |                                 |                                                                                                    |                                 |                              |                                |                |                       |                         |                          | _             |
|         |                      | Solids                     | Add Dem                                | Show                         |                  |             |                                 |                                                                                                    |                                 |                              |                                |                |                       |                         |                          |               |
|         |                      |                            | Block                                  | -                            | -                |             |                                 |                                                                                                    |                                 |                              |                                |                |                       |                         |                          |               |
|         |                      | Clear                      |                                        |                              | #                |             |                                 |                                                                                                    |                                 |                              |                                |                |                       |                         |                          |               |
|         |                      |                            | Mesh                                   |                              |                  |             |                                 |                                                                                                    |                                 |                              |                                |                | v                     |                         |                          |               |
|         |                      | Nodes                      | Add Rem Edit                           | Show                         |                  |             |                                 |                                                                                                    |                                 |                              |                                |                |                       |                         |                          |               |
|         |                      |                            | Add Between                            |                              |                  |             |                                 |                                                                                                    |                                 |                              |                                |                | 2                     | X                       |                          |               |
| b       |                      | Elements                   | Add Rem Edit                           | Show                         |                  |             |                                 |                                                                                                    |                                 |                              |                                |                |                       |                         |                          |               |
| viga    |                      |                            | Quad (4)                               | -                            | ×                | Comm        | and > *room                     | in.                                                                                                    |                                 |                              |                                |                |                       |                         |                          |               |
| el Na   |                      | Clear                      |                                        |                              | 8                | Comm        | and > *zoom_                    | n                                                                                                    |                                 |                              |                                |                |                       |                         |                          | Â             |
| Mod     |                      |                            |                                        |                              | 9                | Comm        | and > *zoom_                    | out                                                                                                    |                                 |                              |                                |                |                       |                         |                          | -             |
| Dy      | namic Menu           |                            | OK                                     |                              | Dialo            | Comm        | and >                           |                                                                                                    |                                 |                              |                                |                |                       |                         |                          |               |
| Rea     | dy                   |                            |                                        |                              |                  |             |                                 |                                                                                                    |                                 |                              |                                |                |                       |                         |                          |               |

Figure 2.12-3 Geometric Representation of Vessel, Composed of Curves

The finite element mesh is then created by using a combination of local coordinate systems, creating three elements and subdividing them, then attaching the edges to the curves.

```
SET

ORIGIN

3 0 0

CYLINDRICAL

U DIVISION

0 4

RETURN

ADD ELEMENT

node (2.7, 90, 0)

node (3.0, 90, 0)

node (3.0, 180, 0)

node (2.7, 180, 0)

SUBDIVIDE

2 9 1
```

#### ELEMENT 1 #

RETURN

#### SET

ORIGIN

33 0 0

RETURN

#### ADD ELEMENT

- node (27, 0, 0)
- node (30, 0, 0)
- node (30, 90, 0)
- node (27, 90, 0)

#### SUBDIVIDE

#### ELEMENT 20 #

RETURN

(is shown in Figure 2.12-4)

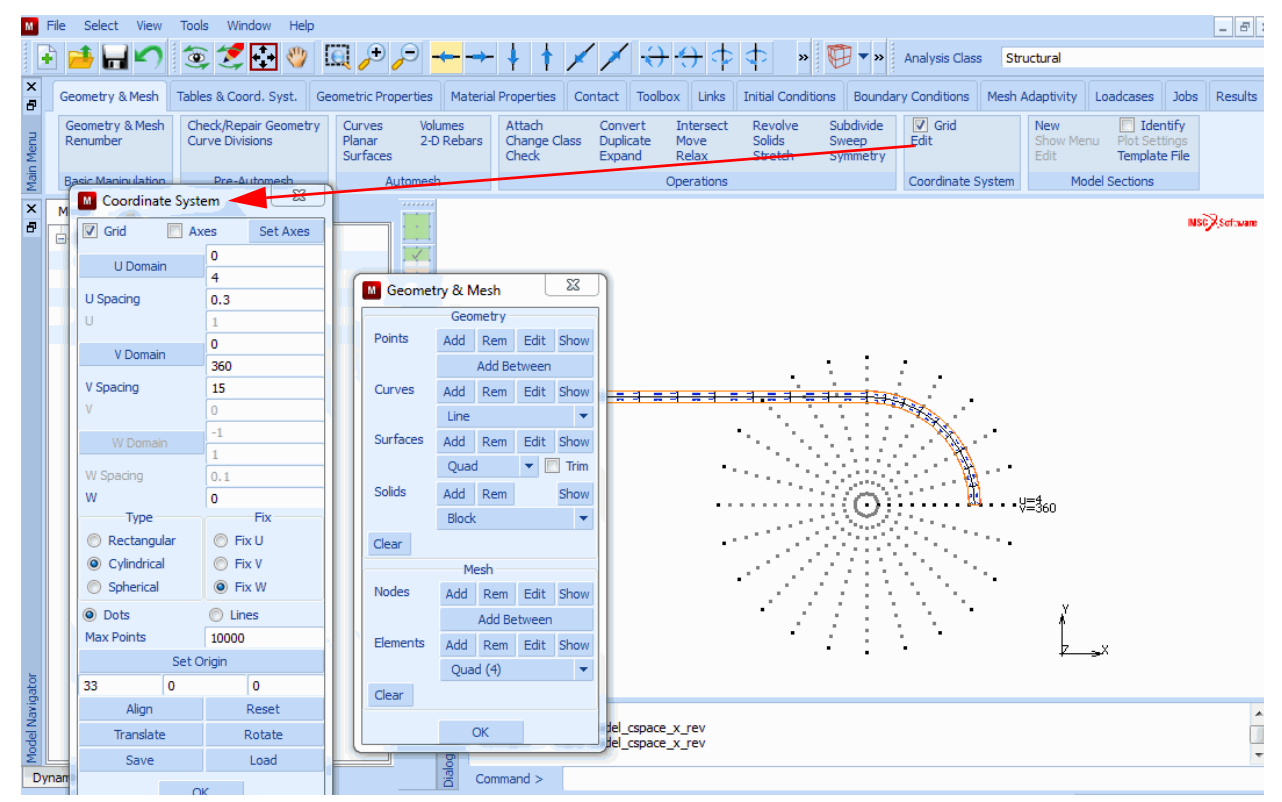

Figure 2.12-4 Finite Element Model

ADD ELEMENT **3**8 37 2 1 ATTACH **EDGES - CURVE** 4 2:3 3:3 ... 10:3 # 3 11:3 12:1 ... 19:1 # 7 19:2 10:2 # 2 21:3 22:3 ... 29:3 # 1 30:1 31:1 ... 38.1 # 8 21:0 30:0 # 6 39:3 # 5 39:1 # RETURN SUBDIVIDE DIVISIONS 2 3 1 ELEMENTS 39 # RETURN

(inner left curve) (inner left edges) (outer left curve) (outer left edges) (left small flat curve) (left small flat edges) (inner right edges) (outer right edges) (outer right edges) (right small flat curve) (right small flat edges) (inner large flat edges) (outer large flat edges)

(outer large flat edges)

The result is shown is Figure 2.12-5.

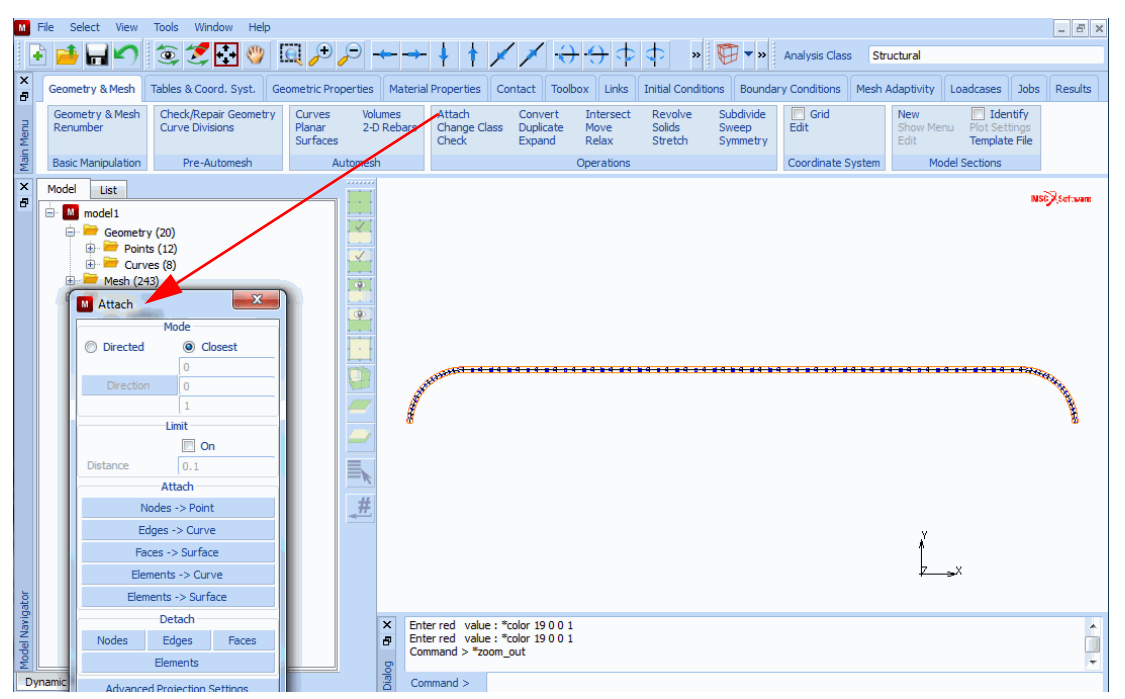

Figure 2.12-5 Finite Element Model with Edges of Elements Attached to Curves

Step 2: Apply Material Properties

The thermal material properties are defined by first entering the temperature dependent tables, then associating them with a material and finally associating this with all of the elements. Commands associated with labeling of the tables are omitted here for brevity (they are included in the procedure file).

**Note:** By default in Mentat, if the independent variable is outside of the range, entered the table that will be extrapolated. To change this, select the MORE button and turn off extrapolation.

The analysis program obtains the values of the thermal conductivity and specific heat at each integration point by evaluating the table and multiplying it by the reference value which is one. The surface emissivity will be defined in a separate stage.

The temperature dependent data provided in Figure 2.12-2 is given with respect to degrees Celsius, this will be shifted here to degrees Kelvin.

MATERIAL PROPERTIES TABLE NEW INDEPENDENT VARIABLE TYPE TEMPERATURE

ADD 273 52 773 38 1273 28 FIT NAME thermal\_conductivity RETURN TABLE NEW **1 INDEPENDENT VARIABLE** TYPE **TEMPERATURE** ADD 273 .43 873 .70 1523 .73 FIT NAME specific\_heat RETURN

The temperature dependent properties are shown in Figure 2.12-6 and Figure 2.12-7

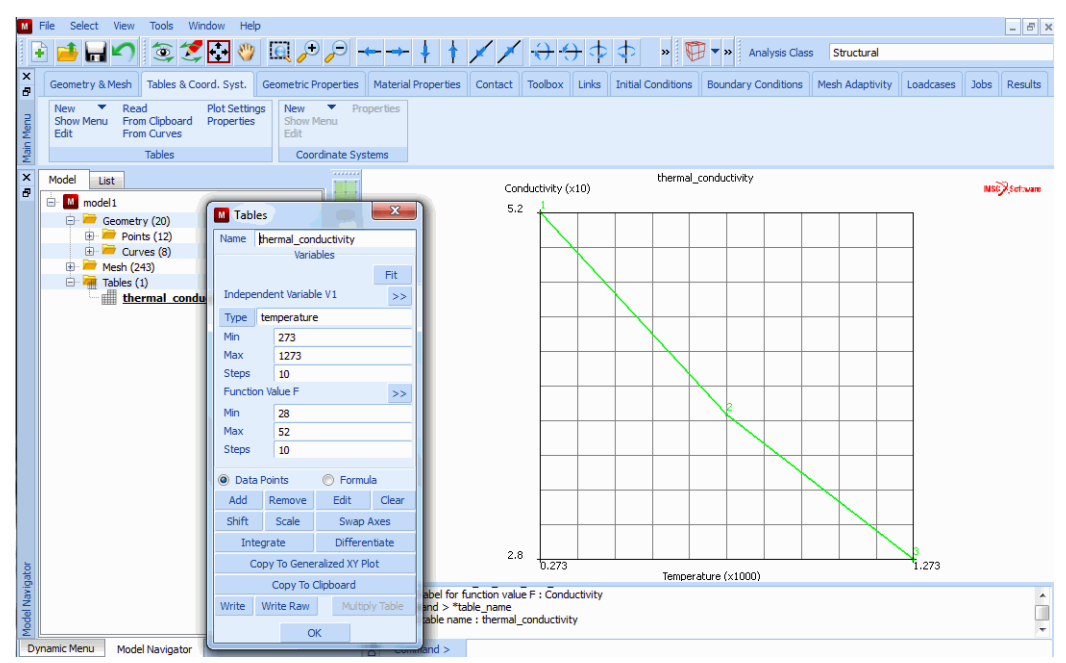

Figure 2.12-6 Definition of Temperature Dependent Conductivity with Table

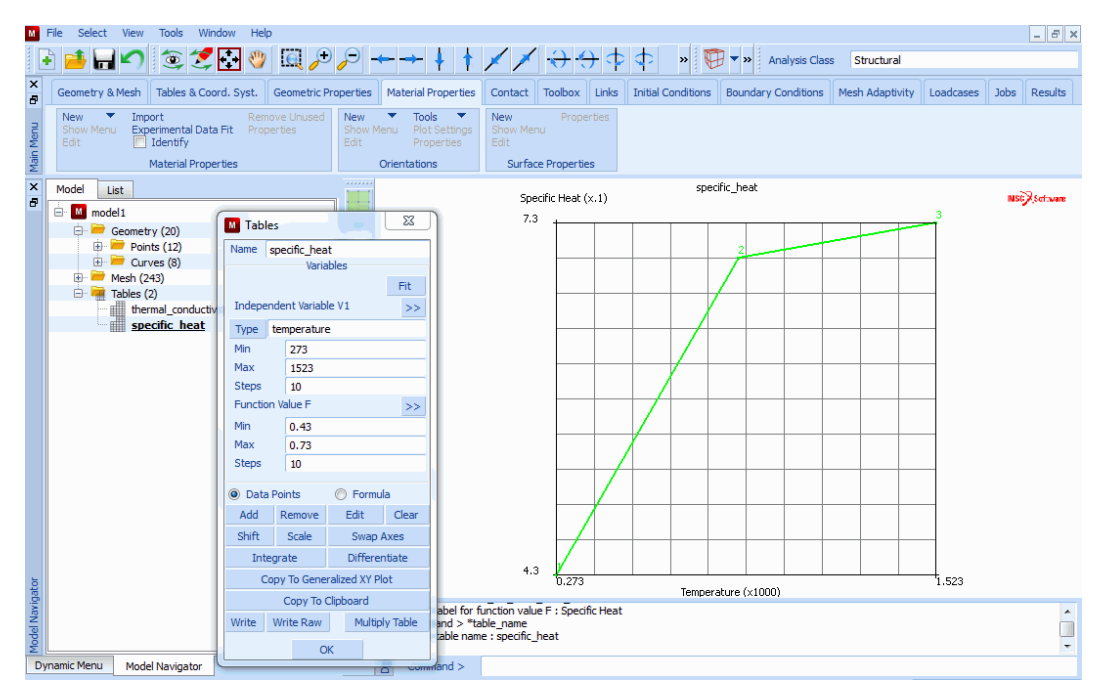

Figure 2.12-7 Definition of Temperature Dependent Specific Heat with Table

#### HEAT TRANSFER

#### CONDUCTIVITY TABLE

thermal\_conductivity

#### SPECIFIC HEAT

1.0

#### SPECIFIC HEAT TABLE

specific\_heat

#### MASS DENSITY

7800

OK

#### ADD

# ALL:EXIST

| М       | F   | le Select View Tools Window Help                                                     |                                                                                                    | 8 ×    |
|---------|-----|--------------------------------------------------------------------------------------|----------------------------------------------------------------------------------------------------|--------|
|         | P   | ڬ 🖬 🖍 🧿 🌫 🖓 📖                                                                        |                                                                                                    |        |
| ×       |     | Geometry & Mesh Tables & Coord. Syst. Geomet                                         | tric Properties Material Properties Contact Toolbox Links Initial Conditions Boundary Conditions Mesh Adaptivity Loadcases Jobs Re | sults  |
| in Menu |     | New Import Remove Unu<br>Show Menu Experimental Data Fit Properties<br>Edit Identify | Used New Tools New Properties<br>Show Menu Plot Settings Show Menu 83<br>Material Properties                                       |        |
| Ň       |     | Material Properties                                                                  | Name material1                                                                                                    |        |
| ×       |     | Model List                                                                           | Type standard I NSC/Set                                                                                                    | foware |
|         |     | 🗄 M model 1                                                                          | General Properties 3                                                                                                    |        |
|         |     | Geometry (20)     Mesh (243)                                                         | Mass Density 0                                                                                                    |        |
|         |     | 🖶 📲 Tables (2)                                                                       | Design Sensitivity/Optimization                                                                                                    |        |
|         |     | thermal_conductivity                                                                 | Other Properties                                                                                                    |        |
|         |     | Aterials (1)                                                                         | Show Properties Thermal                                                                                                    |        |
|         |     | 🗇 🚟 Standard (1)                                                                     | Type Isotropic 💌                                                                                                    |        |
|         |     | material1                                                                            | Conductivity                                                                                                    |        |
|         |     |                                                                                      | User Sub. Ankond                                                                                                    |        |
|         |     |                                                                                      | K 1 Table thermal_conductivity                                                                                                    |        |
|         |     |                                                                                      |                                                                                                    |        |
|         |     |                                                                                      | Specific Heat 1 Table specific_heat                                                                                                |        |
|         |     |                                                                                      | Mass Density Thermal Value 7800                                                                                                    |        |
|         |     |                                                                                      | Emissivity 0 Table                                                                                                    |        |
|         |     |                                                                                      | Enthalpy Of Formation 0 Table                                                                                                    |        |
|         |     |                                                                                      | Ref. Temperature 0 Table                                                                                                    |        |
|         |     |                                                                                      | Latent Heat                                                                                                    |        |
|         |     |                                                                                      | 1.523                                                                                                    |        |
| ator    |     |                                                                                      | Elements Add Rem 96                                                                                                    |        |
| Javio   |     |                                                                                      |                                                                                                    | *      |
| d la la |     |                                                                                      | OK                                                                                                    |        |
| W       |     | and Many and Line and                                                                |                                                                                                    | *      |
|         | Jyn | amic Menu Model Navigator                                                            | Command >                                                                                                    |        |

Figure 2.12-8 Association of Tables with Material Properties and Elements

Step 3: Define Geometry of Radiating Cavity

In this analysis, the radiating cavity is the closed region of the vessel. It is defined by entering the three curves that were constructed earlier. As it is an axisymmetric structure, there is no reason to enter a symmetry surface/curve at

r = 0. As the cavity is closed, there is no need to define the environment temperature that internal heat can escape through a control node.

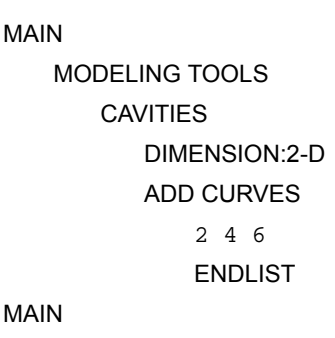

In this model, the cavities are defined by curves. This facilitates the use of radiation with either local or global adaptive meshing. Its continuum elements are used; the orientation of the curves is not important; this is not the case when shell elements are used. The menu is shown in Figure 2.12-9.

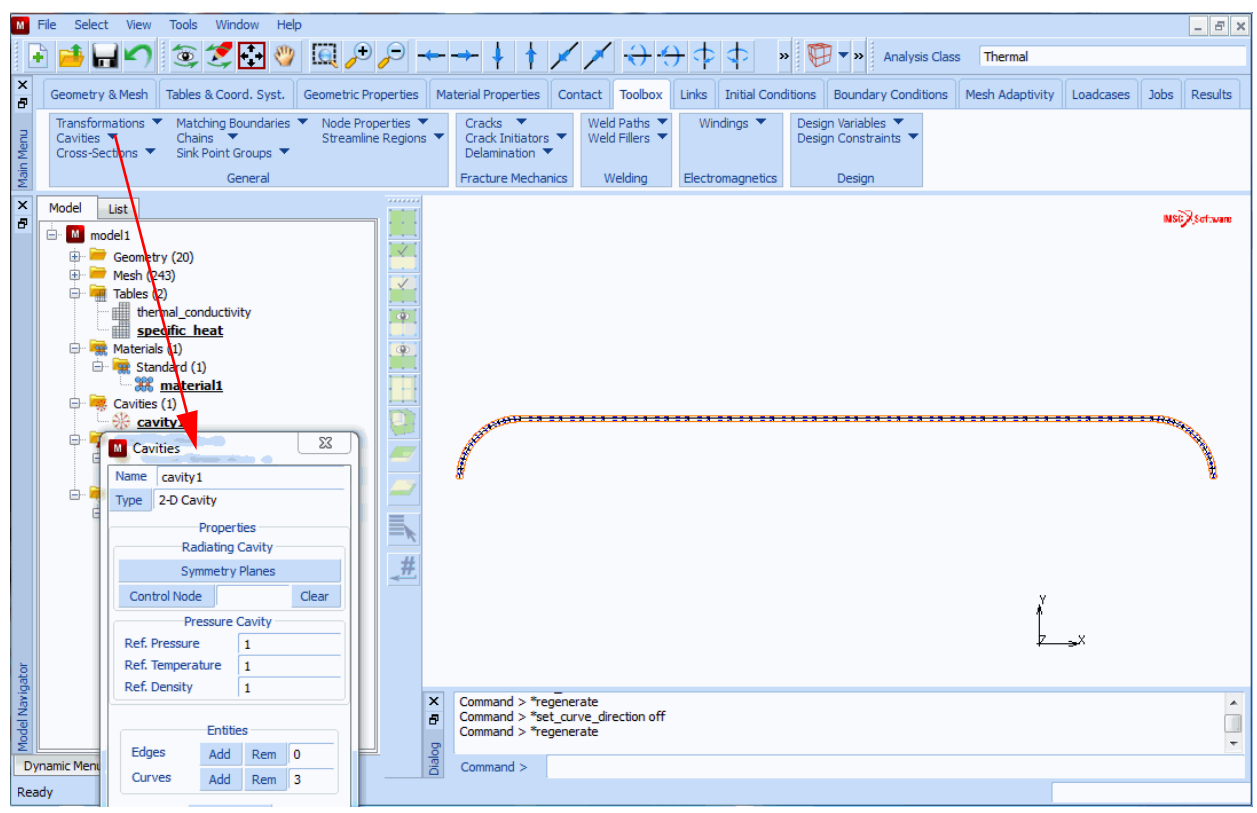

Figure 2.12-9 Definition of Cavities

Step 4: Define Initial Conditions and Boundary Conditions

The initial conditions of 293°K are entered for all nodes as shown in Figure 2.12-10. Note that in radiation analysis, the flux associated with radiation is calculated in absolute units.

The user should either define temperatures in absolute units, or specify the offset temperature between user units and absolute.

Three boundary conditions are defined, though they are not all used for each analysis. This includes:

- 1. A flux (as shown in Figure 2.12-11) of 1000  $W/m^2$  is applied on the inside surface of one of the hemispherical caps. This represents the heating device that is present in a reacting vessel.
- 2. Internal radiation is applied as shown in Figure 2.12-12. This is based upon the cavity that is as defined in the previous step.
- 3. Radiation to the environment occurs on from the external surfaces as shown in Figure 2.12-13. As none of the external faces can see each other, a viewfactor calculation is not required. The emissivity on the external surfaces is 0.2, and the environment temperature is 293K.

INITIAL CONDITIONS THERMAL TEMPERATURE 293 OK NODE:ADD ALL:EXIST MAIN

| M File Select View Tools Window Help                   |                                                                                  | - 8 ×                                          |
|--------------------------------------------------------|----------------------------------------------------------------------------------|------------------------------------------------|
| 💽 🥶 🖬 🖍 🍥 🌫 🏂 🚱 🛄 🔑                                    | 🖓 🛶 🕂 🕴 💉 💉 🛟 🛟 💠 🔹 🖏 🛱 🔻 🔉 Analy                                                | sis Class Thermal                              |
| Geometry & Mesh Tables & Coord. Syst. Geometric Pro    | erties Material Properties Contact Toolbox Links Initial Conditions Boundary Con | ditions Mesh Adaptivity Loadcases Jobs Results |
| New (State Variable)  Edit New (State Variable)  Table | M Initial Condition Properties                                                   |                                                |
| Show Menu Identify                                     | Name icond1                                                                      |                                                |
| Initial Conditions                                     | Type temperature                                                                 |                                                |
| × Model List                                           | Properties                                                                       | MISC R Software                                |
| model1                                                 | O     Entered Values                                                             | • ·                                            |
| Geometry (20)     Geometry (21)     Mesh (243)         | 🖉 💿 User Sub. Usinc                                                              |                                                |
| Tables (2)                                             | Post File                                                                        |                                                |
| thermal_conductivity                                   | Continuum Elements                                                               |                                                |
| Aterials (1)                                           | Shell Elements                                                                   |                                                |
| E- R Standard (1)                                      | Non-Liniform Temperature Distribution                                            |                                                |
| Cavities (1)                                           | Mode Through Thickness 🔻                                                         |                                                |
| En Conditions (1)                                      | Type Linear Type Aports                                                          | A COLORED OF COLORED                           |
| - Thermal Temperature (1)                              | 4 #DOPS 2                                                                        |                                                |
| Boundary Conditions (1)                                | POTTOM                                                                           | 26                                             |
| Structural Fixed Displacement (1)                      |                                                                                  |                                                |
| → The heating<br>→ Sets (2)                            |                                                                                  |                                                |
| 🕀 🤫 Curves (1)                                         | Post File Clear                                                                  |                                                |
| □ □ □ □ □ □ □ □ □ □ □ □ □ □ □ □ □ □ □                  | Torrement O Ry Number O Last                                                     | У                                              |
| icond 1_nodes                                          |                                                                                  | <u> </u>                                       |
|                                                        | Entities                                                                         | <i>¥</i> ∍×                                    |
| dato                                                   | Nodes Add Rem 147                                                                |                                                |
| Nav                                                    | Points Add Rem 0                                                                 |                                                |
| Mode                                                   | Surfaces Add Rem 0                                                               |                                                |
| Dynamic Menu Model Navigator                           | Keil V                                                                           |                                                |
| Ready                                                  | Clear OK                                                                         |                                                |

Figure 2.12-10 Definition of Initial Temperature

| BOUNDARY CONDITIONS |                             |
|---------------------|-----------------------------|
| THERMAL             | (define internal heating)   |
| NAME                |                             |
| heating             |                             |
| EDGE FLUX           |                             |
| FLUX                |                             |
| 1000                |                             |
| ОК                  |                             |
| CURVES:ADD          |                             |
| 4                   |                             |
| NEW                 |                             |
| NAME                |                             |
| internal rad        | (define internal radiation) |
| CAVITY RADIATION    |                             |
| RADIATION           |                             |
| CLOSED              |                             |
|                     |                             |

CALCULATE WRITE TO POST FILE OK CAVITIES:ADD cavity1 OK NEW NAME external rad EDGE FILE SINK TEMPERATURE 293 EMISSIVITY 0.2 OK CURVES:ADD 351 RETURN

**ID BOUNDARY CONDITIONS** 

(define external radiation)

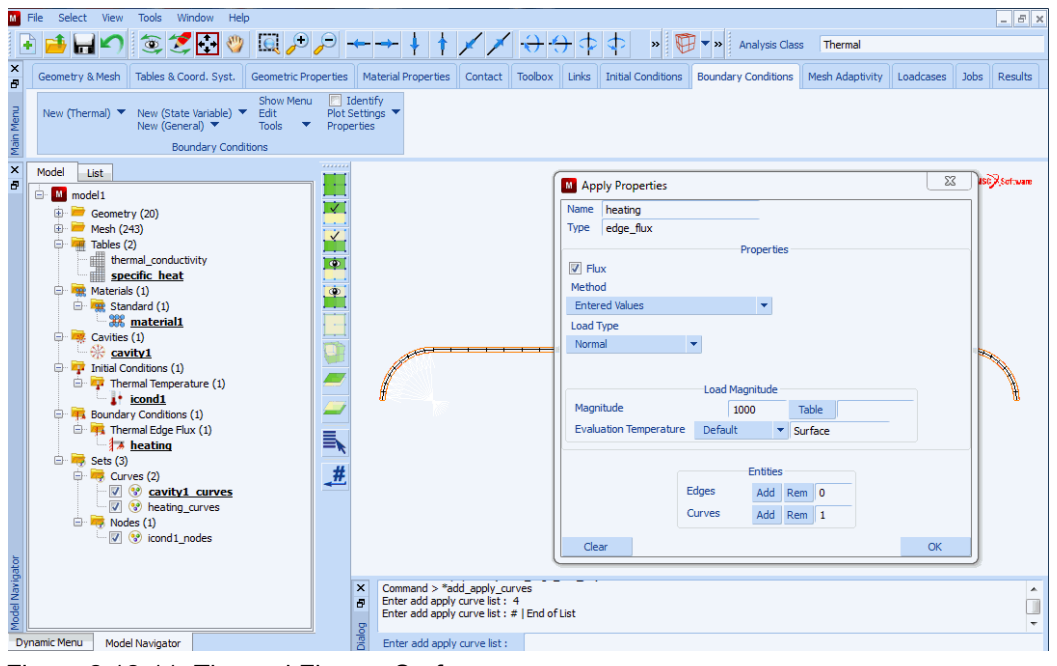

Figure 2.12-11 Thermal Flux on Surface

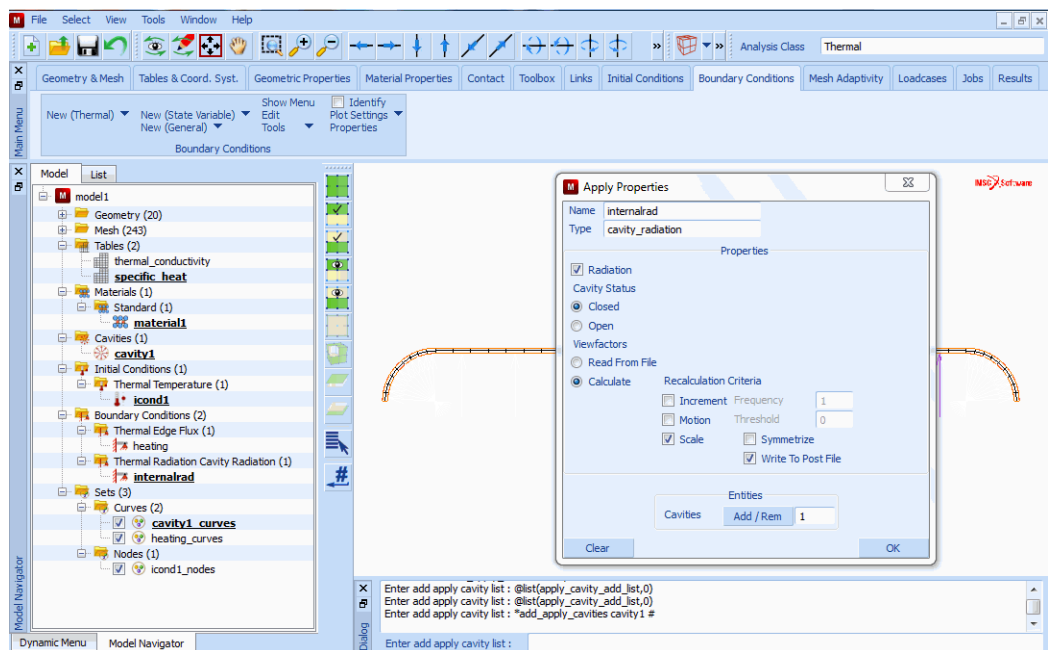

Figure 2.12-12 Radiation Cavity Boundary Condition

| 📲 File Select View Tools Window Help                                                                                                    | ∋                                         |                                                                                                    | Analysis Class Thermal                            |
|----------------------------------------------------------------------------------------------------|-------------------------------------------|----------------------------------------------------------------------------------------------------|---------------------------------------------------|
| Ceometry & Mesh Tables & Coord. Syst. Geometric Prope                                                                                                    | erties Material P                         | operties Contact Toolbox Links Initial Conditions Boundary                                                                                                    | Conditions Mesh Adaptivity Loadcases Jobs Results |
| Rew (Thermal) ▼ New (State Variable) ▼ Edit<br>New (General) ▼ Tools ▼<br>Boundary Conditions                                                                                                    | Identify<br>Plot Settings V<br>Properties | Apply Properties                                                                                                    |                                                   |
| X Model List  Model List  Model 2(3)  Mesh (243)  Mesh (243)  Mesh |                                           | Type edge_film Properties Film Method Entered Values Ambient Temperature Settings                                                                                                    | NS\$}}stram                                       |
| Terral Terral Terral      Terral           |                                           | Method Single Sink Point  Ambient Temperature 293 Table Temperature 299 Table Evaluation Temperature Surface Load Magnitude Film Coefficient 0 Table Natural Convection Coefficient 0 Table |                                                   |
|                                                                                                    | <b>■</b> ≰<br>#                           | Exponent 1 Table Radiation Emissivity 0.2 Table Eff. View Factor 1 Table External Flux 0 Table Entities                                                                                     | ×<br>zx                                           |
| Image: Weight of the second second                         | Comm<br>Enter<br>Enter<br>Enter           | Edges Add Rem 0<br>Curves Add Rem 3                                                                                                    |                                                   |

Figure 2.12-13 External Radiation to the Environment

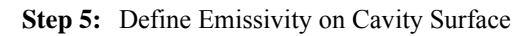

The emissivity associated with a radiating cavity may either be applied as material data applied to the elements or as a surface property applied to an edge or face. The latter (surface property) is the preferred method. It permits different emissivities to be applied to the same model or element to reflect surface coatings, polish and/or wear. In this problem, the emissivity on the internal region is constant, but substantially higher than the emissivity on the outside surface. This reflects the degradation of the surface due to the chemical and thermal reactions in the tank.

#### MAIN

```
MATERIAL PROPERTIES
SURFACE PROPERTIES
RADIATION PROPERTIES
COEFFICIENT
0.75
OK
CURVES:ADD
4 6 2
```

MAIN

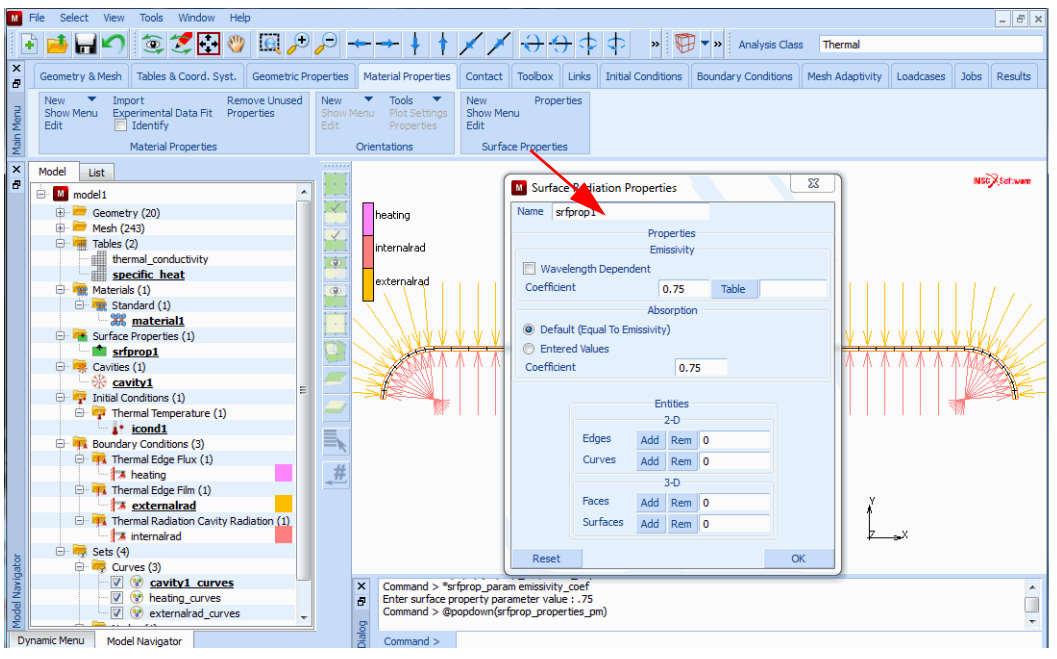

Figure 2.12-14 Surface Emissivity for Radiating Cavity

#### **Step 6:** Define the Loadcases

In this problem, three loadcases are defined and they are activated in three jobs. In all three cases, a period of 300 seconds are analyzed using the adaptive time stepping procedure. The initial time step is 0.1 sec. The first loadcase has only the heater boundary condition; the second loadcase – the heater and the internal radiation, and the third loadcase – has all three boundary conditions.

This procedure allows the user to associate multiple analyses with the same model file. Because of the highly nonlinear nature of radiation, a tight tolerance of 10° is placed on the maximum error in the temperature estimate. This insures an accurate analysis.

| LOADCASES                         | (create 1st loadcase) |
|-----------------------------------|-----------------------|
| HEAT TRANSFER                     |                       |
| TRANSIENT                         |                       |
| LOADS                             |                       |
| internal rad                      | (deactivate)          |
| external rad                      | (deactivate)          |
| OK                                |                       |
| CONVERGENCE TESTING               |                       |
| MAX ERROR IN TEMPERATURE ESTIMATE |                       |
| 10                                |                       |
|                                   |                       |

| OK<br>ADAPTIVE:TEMER<br>PARAMETERS<br>INITIAL TIME S<br>0.1 | .TURE<br>TEP                              |
|-------------------------------------------------------------|-------------------------------------------|
| MAX # INCRE                                                 | ENTS                                      |
| 500                                                         |                                           |
| OK                                                          |                                           |
| TOTAL LOADCASE                                              | TIME                                      |
| 300                                                         |                                           |
| OK                                                          |                                           |
| COPY                                                        | (create 2nd loadcase using 1st as a base) |
| TRANSIENT                                                   |                                           |
| LOADS                                                       |                                           |
| internal ra                                                 | (activate boundary condition)             |
| О<br>К                                                      |                                           |
| COPY                                                        | (create3rd loadcase using 2nd as a base)  |
| LOADS                                                       |                                           |
| external ra                                                 | (activate boundary condition)             |
| OK                                                          |                                           |
| MAIN                                                        |                                           |

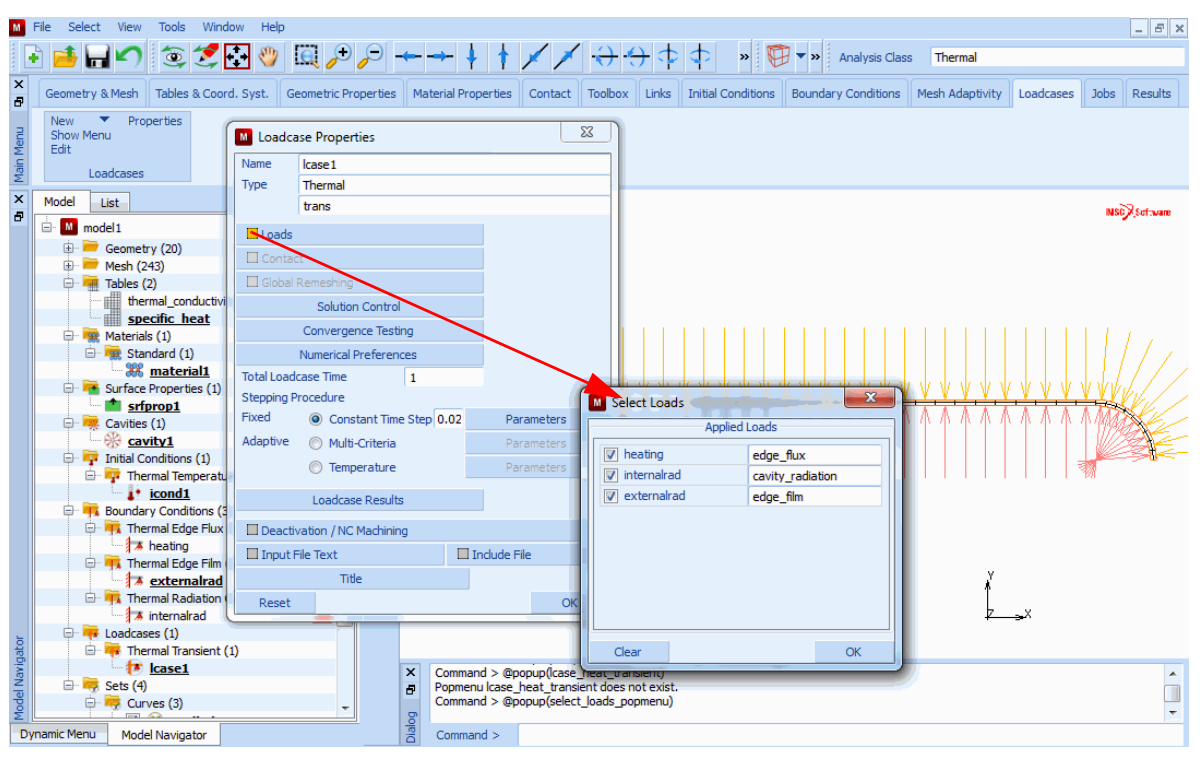

Figure 2.12-15 Loadcase 3 with all Three Boundary Conditions Activated

**Step 7:** Define the Jobs and Submit

In this step, parameters associated with the heat transfer analysis are set. Many default values are used, but they are reviewed here to indicate other possibilities. Three jobs are created, each with a single loadcase and subsequently submitted for analysis. The results are compared in a later step.

JOBS (create the 1st job) RENUMBER ALL TITLE AXISYMMETRIC HEATING OF VESSEL HEAT TRANSFER LOADCASE SELECT LCASE1 ANALYSIS DIMENSION: AXISYMMETRIC ANALYSIS OPTIONS LUMPED CAPACITANCE RADIATION Note: Defaults are considered adequate for analysis OK

JOB PARAMETERS UNITS AND CONSTANTS **TEMPERATURE IN KELVIN** OK (thrice) COPY (create the 2nd job) HEAT TRANSFER CLEAR LOADCASE SELECT LCASE2 OK RUN SUBMIT OK COPY (create the 3rd job) HEAT TRANSFER CLEAR LOADCASE SELECT LCASE3 OK RUN SUBMIT

There are several considerations when performing a radiation analysis.

First, the user should be careful in choosing the units and indicate the units to the program. Here all units are in Kelvin, so under the JOB-> HEAT TRANSFER-> JOB PARAMETERS-> UNITS AND CONSTANTS menu, this needs to be defined. Associated with radiation analysis is the Stefan Boltzmann constant. It must be given in consistent units. If frequency dependent emissivity is defined, then it is also necessary to define Planck's 2nd constant and the speed of radiation (light) in a vacuum.

The speed must be given in a unit that is consistent with the wavelength unit used to define the emissivity.

Second, the viewfactor calculation is approximate; the accuracy is dependent upon user entered parameters. When the Monte Carlo procedure is used (see BOUNDARY CONDITIONS-> THERMAL-> COMPUTE RADIATION VIEWFACTOR), the accuracy is controlled by the number of rays randomly emitted.

In the Pixel Based Semi-Hemi-cube method used in this example, the accuracy is based upon the number of pixels used. This is controlled on via the JOBS-> HEAT TRANSFER-> ANALYSIS OPTION-> RADIATION menu (shown in Figure 2.12-17).

Here, 500 is entered (default), which is the number of pixels between (0-1). The actual calculation goes from (-1 to 1) in both a local x- and y-direction, so the actual number of pixels is  $(2x500)^2 = 1$  million.

For axisymmetric models, the viewfactors are actually calculated in 3-D and then reassociated with the 2-D edge. The AXISYMMETRIC # DIVISIONS button controls the accuracy in this calculation.

Finally, the viewfactors may be neglected by the analysis program or treated explicitly. If the viewfactor is below the USE VIEWFACTOR control, it is ignored. If the viewfactor is greater than this value but less than the TREAT VIEWFACTOR IMPLICITLY button, the radiation flux associated with this viewfactor is treated explicitly. This may result in more iterations, but reduces the size of the stiffness matrix.

| Μ      | File          | Select View Tools Window                                                | Help                      |                           |                                                                                                    |                                                            |                           |                             |           | - 5          |  |
|--------|---------------|-------------------------------------------------------------------------|---------------------------|---------------------------|----------------------------------------------------------------------------------------------------|------------------------------------------------------------|---------------------------|-----------------------------|-----------|--------------|--|
|        | h             | 📫 🔚 🖍 💿 💋 🔂                                                             | 👋 📵 🗲 🗩 🚽                 | ++                        | ×                                                                                                    | 🖢 💠 🔹 📷                                                    |                           | Thermal                     |           |              |  |
| ×      | Ge            | eometry & Mesh Tables & Coord. S                                        | yst. Geometric Properties | Material Properties Conta | act Toolbox Links                                                                                                    | Initial Conditions                                         | Boundary Conditions M     | 1esh Adaptivity             | Loadcases | Jobs Results |  |
| n Menu | N<br>Si<br>Et | New Troperties Elemen<br>Show Menu<br>Edit                              | Job Properties Name job1  |                           |                                                                                                    | Job Parameters                                             | s<br>Marc Input File      | 22                          |           |              |  |
| Mai    |               | Jobs Elemen                                                             | Type Thermal              |                           |                                                                                                    | Version Defau                                              | It V Style Table-Dr       | riven 🔻                     |           |              |  |
| ×<br>7 | Mo            | odel List                                                               | Selected Clear            | Loadcase                  | S                                                                                                    | Extended Precis                                            | ion<br>ment Storage Blksz | 40960                       |           | NSC Software |  |
|        |               | 🖻 🚞 Geometry (20)                                                       | lcase 1                   | Thermal                   | trans                                                                                                    | Out-Of-Core Inc                                            | remental Backup           |                             |           |              |  |
|        |               | <ul> <li>Points (12)</li> <li>Curves (8)</li> <li>Mesh (243)</li> </ul> |                           |                           |                                                                                                    | State Storage  All Points  Centroid User Subroutine Usdata |                           |                             |           |              |  |
|        |               |                                                                         |                           |                           |                                                                                                    | User Data Memory Allocation 0                              |                           |                             |           |              |  |
|        |               | Elements (96)                                                           |                           |                           |                                                                                                    | # Shell/Ream Lavers                                        |                           |                             |           |              |  |
|        |               | specific heat                                                           | Available                 |                           | # State Variables 1                                                                                                    |                                                            |                           | <u>, V V V</u>              |           |              |  |
|        |               | 🕀 🧱 Materials (1)                                                       | lcase2                    | Thermal                   | trans                                                                                                    | Matrix Solver                                              |                           | $(\Lambda \Lambda \Lambda)$ | 1100      |              |  |
|        |               | 🕀 🧱 Standard (1)                                                        | lcase3                    | Thermal                   | trans                                                                                                    | U                                                          | nits And Constants        |                             |           |              |  |
|        |               | Grace Properties (1)                                                    |                           |                           |                                                                                                    | Nu                                                         | merical Preferences       |                             |           |              |  |
|        |               | srfprop1                                                                |                           |                           |                                                                                                    |                                                            | M Units And Consta        | nte                         |           | x            |  |
|        |               | E 🤽 Cavities (1)                                                        |                           |                           |                                                                                                    | 9                                                          |                           |                             |           |              |  |
|        |               | □ □ □ □ □ □ □ □ □ □ □ □ □ □ □ □ □ □ □                                   |                           |                           |                                                                                                    |                                                            | Temperatures In Kelvi     | n<br>                       | <b>•</b>  |              |  |
|        |               | 🖻 📴 Thermal Temperature                                                 | 🗌 Initial Loads           |                           |                                                                                                    | Analysis Options                                           | Universal Cas Constant    | stant<br>+                  |           | 5.6/051e-008 |  |
|        |               | icond1                                                                  |                           |                           |                                                                                                    | Job Results                                                | Planck's 2nd Radiation    | Constant                    |           | 0.0143877    |  |
|        |               | Houndary Conditions (3)     Houndary Conditions (3)                     | Contact Control           | Global-Local              |                                                                                                    | Job Parameters                                             | Speed Of Light In Vacu    | Jum                         |           | 2,9979e+008  |  |
|        |               | A heating                                                               | Mesh Adaptivity           |                           |                                                                                                    | Analysis Dimension                                         | Electric Permittivity Of  | Vacuum                      | 1         | 8.85419e-012 |  |
| D.     |               | Thermal Edge Film (1)                                                   |                           |                           |                                                                                                    | Axisymmetric                                               | Magnetic Permeability     | Of Vacuum                   |           | 1.25664e-006 |  |
| viga   |               | A externairad     Thermal Radiation Car                                 |                           | Model Section             | s                                                                                                    |                                                            |                           | OK                          |           |              |  |
| el Na  |               | 🔺 internalrad                                                           | Reset                     |                           |                                                                                                    | 0                                                          | ĸ                         |                             |           |              |  |
| Mode   |               | 🕀 🐺 Loadcases (3)                                                       |                           | 5                         | and the second second se |                                                            |                           |                             |           |              |  |
| D      | nami          | ic Menu Model Navigator                                                 |                           | Command >                 |                                                                                                    |                                                            |                           |                             |           |              |  |

Figure 2.12-16 Heat Transfer Units and Constants Menu

| Μ     | File Select View Tools Window     | Help                      |                            |                                   |                                                                              | _ 5 ×        |
|-------|-----------------------------------|---------------------------|----------------------------|-----------------------------------|------------------------------------------------------------------------------|--------------|
|       | è 🥌 🔚 🌑 🍥 🍠 🔂                     | 👋 🔍 🗲 🗩 🔶                 | → ↓ † X X                  | 🕂 🔶 💠 💠 🔹 👅 🤊                     | Analysis Class     Thermal                                                   |              |
| ×     | Geometry & Mesh Tables & Coord. S | yst. Geometric Properties | aterial Properties Contact | oolbox Links Initial Conditions B | oundary Conditions Mesh Adaptivity Loadcases Job                             | s Results    |
| -     | New  Properties Elemen            | M Job Properties          |                            |                                   | Thermal Analysis Options                                                     |              |
| Men   | Edit                              | Name job1                 |                            |                                   | Convective Terms                                                             |              |
| Main  | Jobs Elemen                       | Type Thermal              |                            |                                   | Temp. Distribution For Shells                                                |              |
| ×     | Model List                        |                           | Loadcases                  |                                   | Cinear     Quadratic     Quadratic     Quadratic     Quadratic     Quadratic |              |
| 8     | - M prob2-8avi                    | Selected Clear            |                            |                                   |                                                                              | SCX Software |
|       | 🖨 🗁 Geometry (20)                 | lcase 1                   | Thermal                    | trans                             | Curing                                                                       |              |
|       | Points (12)                       |                           |                            |                                   | Radiation                                                                    |              |
|       | Curves (8)                        |                           |                            |                                   | Surface Energy & Recession                                                   |              |
|       |                                   |                           |                            |                                   | ☑ Linearize Calculation                                                      |              |
|       | Elements (96)                     |                           | Normal Receding Surfaces   |                                   |                                                                              |              |
|       | thermal conductiv                 |                           |                            |                                   | Recession Calculation Int. Points                                            | VVVII.1      |
|       | specific_heat                     | Available                 |                            | Throat                            |                                                                              |              |
|       | Materials (1)     Standard (1)    | lcase2                    | Thermal                    | trans                             | Radius 0                                                                     | 11999        |
|       | aterial1                          | Icase3                    | Thermal                    | trans                             | Update Axial Positional Radius                                               |              |
|       | Surface Properties (1)            |                           |                            |                                   | Surface Description                                                          | - Y D        |
|       | Cavities (1)                      |                           |                            |                                   | M Radiation Parameters                                                       |              |
|       | cavity1                           |                           |                            |                                   | Defaul Input Method                                                          |              |
|       | Initial Conditions (1)            | Initial Loads             |                            | Analysis Options                  | # Divisi Cavity Radiation                                                    |              |
|       | icond1                            |                           |                            | Job Results                       | Adva Hemi-Cube Projection Method                                             |              |
|       | Harman Edge Elux (1)              | Contact Control           | Global-Local               | Job Parameters                    | Number Of Pixels 50                                                          | 00           |
|       | heating                           | Mesh Adaptivity           |                            | Analysis Dimension                | Axisymmetric # Divisions 36                                                  | 5            |
| ъ     | 🕀 👫 Thermal Edge Film (1)         |                           |                            | Axisymmetric                      | Reevalution Due To Motion                                                    |              |
| vigat | Thermal Radiation Car             |                           | Model Sections             |                                   | Viewfactor File Format                                                       | Ascii 🔻      |
| el Na | 🔭 internalrad                     | Reset                     |                            | OK                                | Thresholds (Fraction Of Maximum Viewfact                                     | tor)         |
| Mode  | E - Loadcases (3)                 |                           |                            |                                   | Treat Viewfactor Implicitly 0.                                               | 1            |
| Dy    | namic Menu Model Navigator        | Dialo                     | Command >                  |                                   | ОК                                                                           |              |
| Rea   | dv                                |                           |                            |                                   |                                                                              |              |

Figure 2.12-17 Radiation Parameter Settings

#### Step 8: Review the Results

A contour plot and the time history plot of selective nodes are examined for the three runs. The transient behavior of the three jobs is compared.

It is assumed that the post file associated with the job to be examined has already been opened using the RESULTS-> OPEN command or the OPEN DEFAULT COMMAND.

FILL VIEW LAST CONTOUR BANDS HISTORY PLOT SET NODES 1 4 7 40 80 COLLECT DATA NODES/VARIABLES ADD VARIABLE Time Temperature FIT

Observing the results.

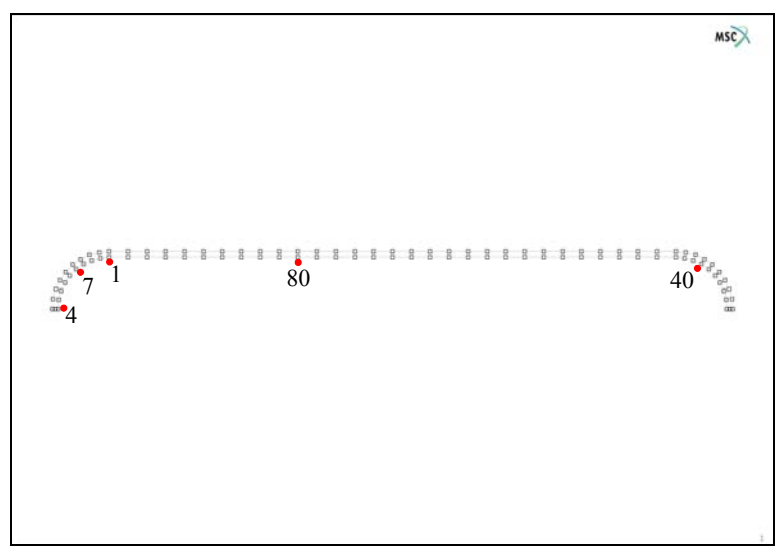

Figure 2.12-18 Location of Nodes being Tracked

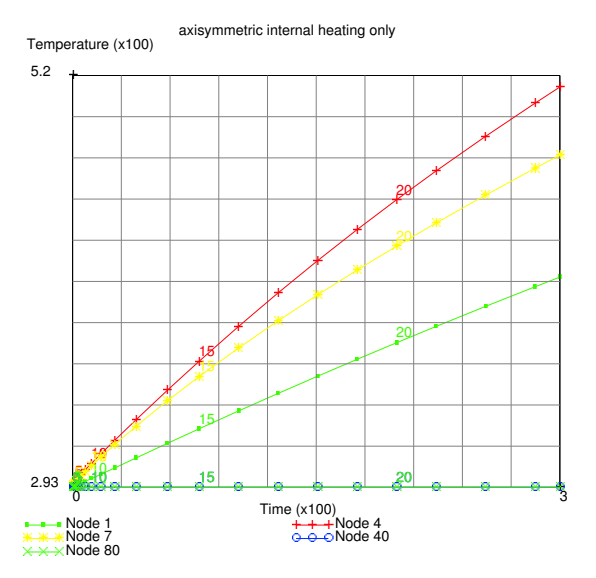

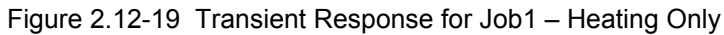

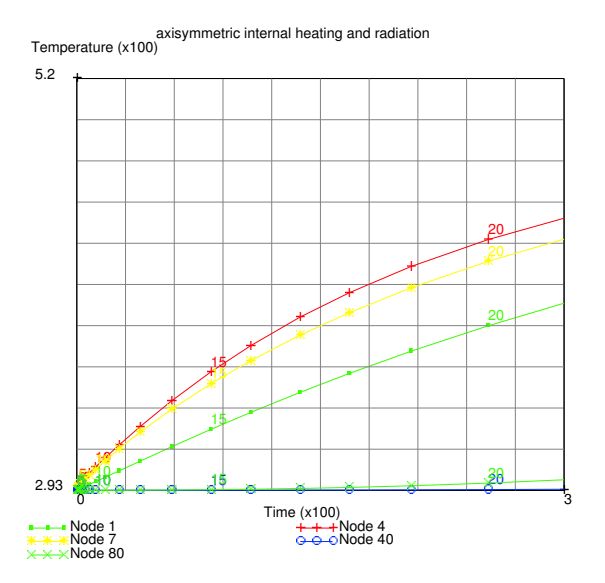

Figure 2.12-20 Transient Response for Job2 – Heating and Internal Radiation

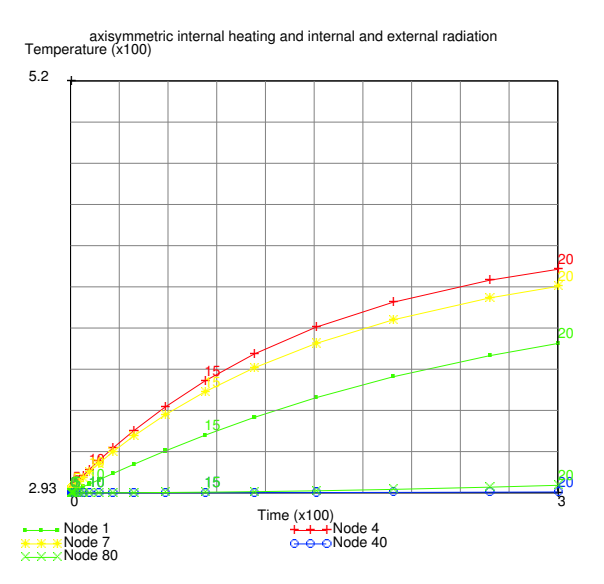

Figure 2.12-21 Transient Response for Job3 – Heating, Internal and External Radiation

In observing that radiation is not included in job1, the left side of the vessel gets the hottest. When internal radiation is included (job2), some of the heat radiates to the opposite side, and hence, the maximum temperature is lower. When both internal and external radiation is included, the vessel temperature is the lowest as expected.

When examining the output of job2 or job3 after the message start of increment 1, you can see the following information regarding the calculation of the viewfactors.

```
start
           o f
                  increment
                                      1
calculating viewfactor for cavity
                                      1
allocated
              8688 words of memory due to radiation viewfactors
view factors read in from .vfs file
   cavity number
                         :
                                   1
   number of faces
                         :
                                  48
   number of pixels used :
                                 500
   number of factors
                                2304
                         :
   minimum viewfactor
                         : 0.0000164
   maximum viewfactor
                         : 0.1723900
maximum connectivity in stiffness matrix is 32 at node 75
maximum half-bandwidth is 146 between nodes 2 and 147
```

The user observes that the number of radiating faces is 48 which is equal to the number of elements on the inside; this indicates that applying the cavity onto the geometry was successful. Then you can observe that there are 2304 calculated viewfactors, as this is an axisymmetric problem, the maximum possible is 48x48 = 2304. Hence, all possible

viewfactors have been found. Then one observes that the minimum viewfactor is 0.0000164 and the maximum is 0.17239, or the minimum is 0.009% of the maximum. Based upon the default thresholds, some of the viewfactors are treated explicitly and some are neglected. Even so, the inclusion of the radiation viewfactors significantly increases the size of the stiffness matrix, as the number of profile entries increases from 581 in job1 to 1233 in job2 and job3.

Step 9: Convert Axisymmetric Geometry and Mesh to 3-D

In this step, the axisymmetric model is expanded into a quarter section of a 3-D model, and the boundary conditions aer updated from 2-D to 3-D. The combined expand option is used to expand the mesh, geometry, and simultaneously attach the 3-D finite element mesh to the surfaces. When using the combined expand, it expands all entities activated. Here, nodes and points are turned off so unnecessary lines and 2-node elements are not created.

The nodal initial conditions are automatically expanded. The distributed boundary condition are copied over, but need to be updated.

MESH GENERATION EXPAND **ROTATION ANGLE** 10 0 0 REPETITIONS 9 COMBINED NODES POINTS RETURN SWEEP ALL RETURN RENUMBER ALL RETURN

(deactivate nodes) (deactivate points)

Step 10: Convert the Remainder of the Model, including Adding Symmetry Surfaces

|                                      |            |       | IONS  | NDI   | BOUNDARY CO |  |
|--------------------------------------|------------|-------|-------|-------|-------------|--|
|                                      |            |       |       |       | THERMAL     |  |
| (change boundary condition "heating" |            |       |       | FLUX  | FACE F      |  |
| from edge flux to face flux)         |            |       |       |       |             |  |
|                                      |            |       |       |       | OK          |  |
|                                      |            |       | DD    | ACE A | SURFA       |  |
|                                      | 3 34 35 36 | 32 33 | 30 31 | 29    | 28          |  |

NEXT CAVITY RADIATION OK NEXT FACE FILM CAVITY RADIATION (review radiating cavity boundary condition) (review radiating cavity boundary condition) (change boundary condition "external rad" from edge film to edge flux) OK SURFACE ADD 1 2 3 4 5 6 7 8 9 19 20 21 22 23 24 25 26 27 37 38 39 40 41 42 43 44 45

Step 11: Create Planes to be Used for Symmetry Surfaces

With the steps below, create two planes that will be used as symmetry surfaces for the viewfactor calculation. This is shown in Figure 2.12-22.

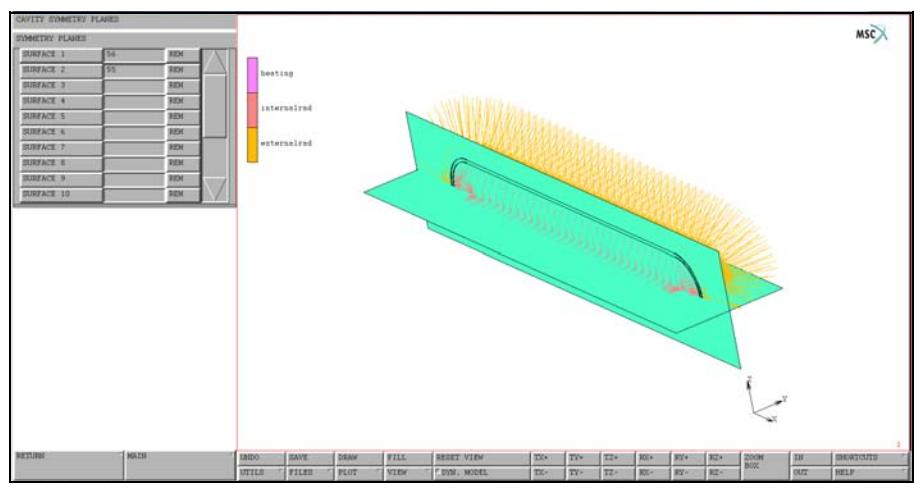

Figure 2.12-22 3-D Model with Symmetry Surfaces

MESH GENERATION SET U DOMAIN -4 40 U SPACING 5 V DOMAIN

-55 **V SPACING** GRID RETURN SRF ADD -5 -5 0 40 -5 5 40 5 0 -5 5 0 SET FIX V W DOMAIN -5 5 W SPACING 1 SRF ADD -5 -5 -5 40 0 -5 40 0 5 -5 0 5 GRID

(turn off grid)

#### MAIN

MODELING TOOL CAVITIES SYMMETRY PLANE SURFACE 1 56 SURFACE 2 55

MAIN

540 Marc User's Guide: Part I CHAPTER 2.12

#### Step 12: Loadcase Creation and Job Creation

As this model is based upon the previously created axisymmetric model, the loadcases (1,2,3) and Jobs (1,2,3) are already created. The first loadcase is reviewed, and then the 3rd job (which has the internal heating, internal radiation, and external radiation) is submitted.

LOADCASE HEAT TRANSFER TRANSIENT I OADS MAIN JOBS NFXT NFXT TITLE 3-d radiation analysis with symmetry OK SAVE prob\_2\_8\_3d HEAT TRANSFER 3-D OK RUN ADVANCED JOB SUBMISSION WRITE INPUT FILE EDIT INPUT FILE OK SUBMIT

Step 13: Review Results

The post file is opened and the last increment is examined as shown in Figure 2.12-23. As expected, an axisymmetric distribution of the temperatures is obtained. A time history plot is made of the node (4) at center of the hemisphere, see Figure 2.12-24. It is almost identical to the behavior shown is Figure 2.12-21.
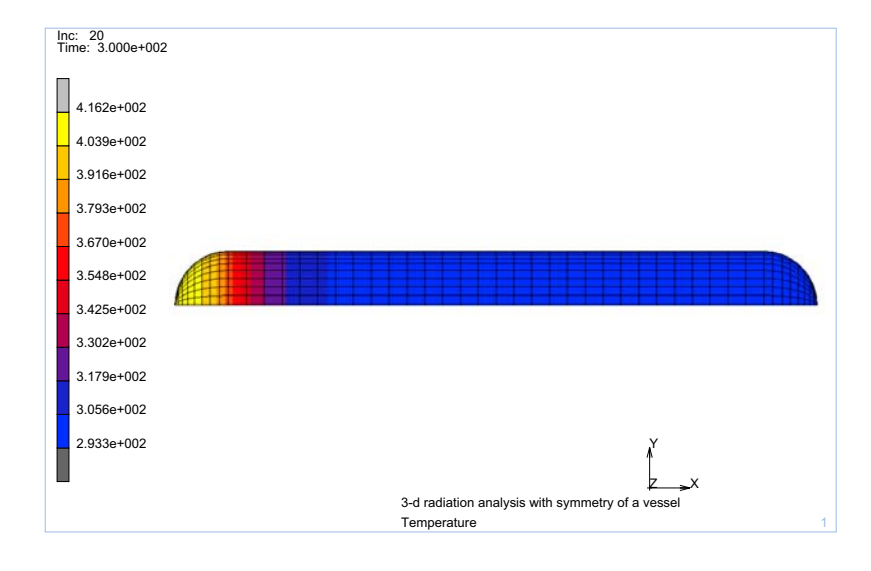

#### Figure 2.12-23 Contour Plot of Temperatures

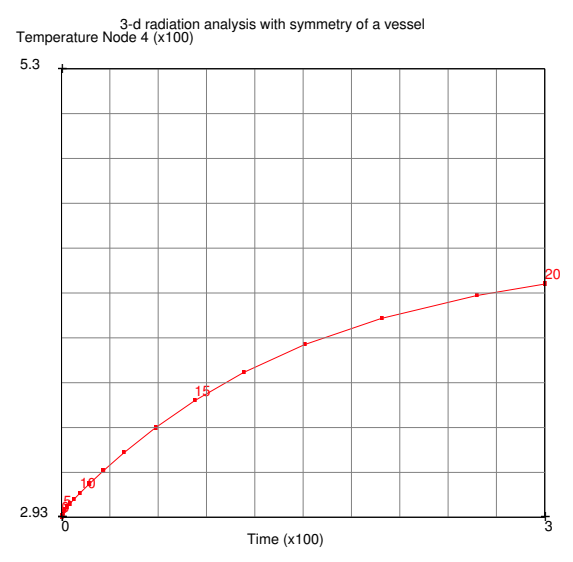

Figure 2.12-24 Transient Response for 3-D Heating, Internal and External Radiation

## **Input Files**

The files below are on your delivery media or they can be downloaded by your web browser by clicking the links (file names) below.

| File                   | Description                                                            |
|------------------------|------------------------------------------------------------------------|
| 3drad.proc             | Mentat procedure file to run the above (3-D) example                   |
| 3drad_post.proc        | Mentat procedure file to post process the above (3-D) example          |
| axirad_solid.proc      | Mentat procedure file to run the above (axisymmetric) example          |
| axirad_solid_post.proc | Mentat procedure file to post process the above (axisymmetric) example |
| prob2-8axi.mud         | Associated model file (axisymmetric model)                             |
| prob2_8_3d.mud         | Associated model file (3-D model)                                      |

# 2.13 Application of BC on Geometry with Remeshing

- Geometry and Finite Element Mesh 544
- Detailed Session Description 545
- Input Files 558

## **Geometry and Finite Element Mesh**

This chapter provides a simple example of the large deformation, large strain of a rubber component subjected to distributed loads such that remeshing is required. The boundary conditions are applied to geometric entities (points and curves).

The finite element nodes and edges are attached to these geometries and after automatic remeshing occurs, the new finite element mesh is reassociated to the geometry to insure that the boundary conditions are correctly applied. The model is shown in Figure 2.13-1.

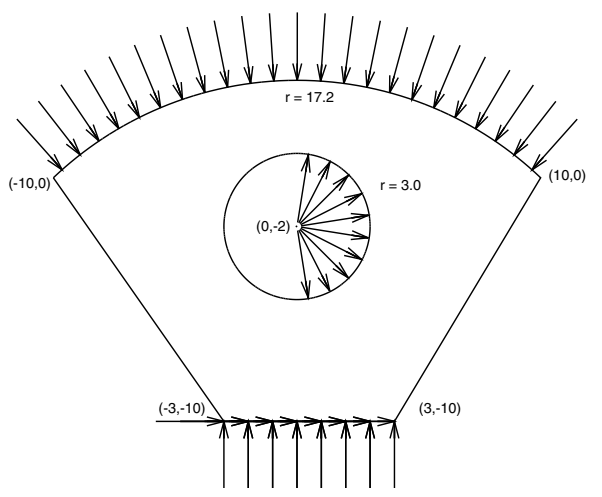

Figure 2.13-1 Geometry (All units are in cm)

### **Overview of Steps**

- **Step 1: Create Geometry and Finite Element Mesh**
- **Step 2: Defining the Material Properties**
- Step 3: Add All Elements to Contact Body
- **Step 4: Apply Boundary Conditions**
- Step 5: Define Criteria for Global Adaptive Remeshing
- Step 6: Define Loadcase
- Step 7: Create Job and Submit
- **Step 8: Review Results**

## **Detailed Session Description**

**Step 1:** Create Geometry and Finite Element Mesh

The geometry of the model exists in IGES format in a file called *sector.igs*. This file is read in and meshed.

| FILES           |                |                            |
|-----------------|----------------|----------------------------|
| IMPORT          |                |                            |
| IGES            |                |                            |
| sector.igs      | 3              |                            |
| OK              |                |                            |
| MAIN            |                |                            |
| FILL            |                |                            |
| PLOT            |                |                            |
| CURVE SETTING   | G              |                            |
| HIGH            |                |                            |
| RETURN          |                |                            |
| POINTS          |                | (turn off)                 |
| REDRAW          |                |                            |
| MAIN            |                |                            |
| MESH GENERATION | J              |                            |
| SWEEP           |                | (remove duplicate points)  |
| ALL             |                |                            |
| RETURN          |                |                            |
| AUTO MESH       |                |                            |
| CURVE DIVI      | SION           |                            |
| FIXED A         | AVG LENGTH     |                            |
| 0.8             | 3              |                            |
| APPLY           | CURVE DIVISION | (the seed points are shown |
| ALL EXI         | ST             | <i>in</i> Figure 2.13-2)   |
| RETURN          |                |                            |

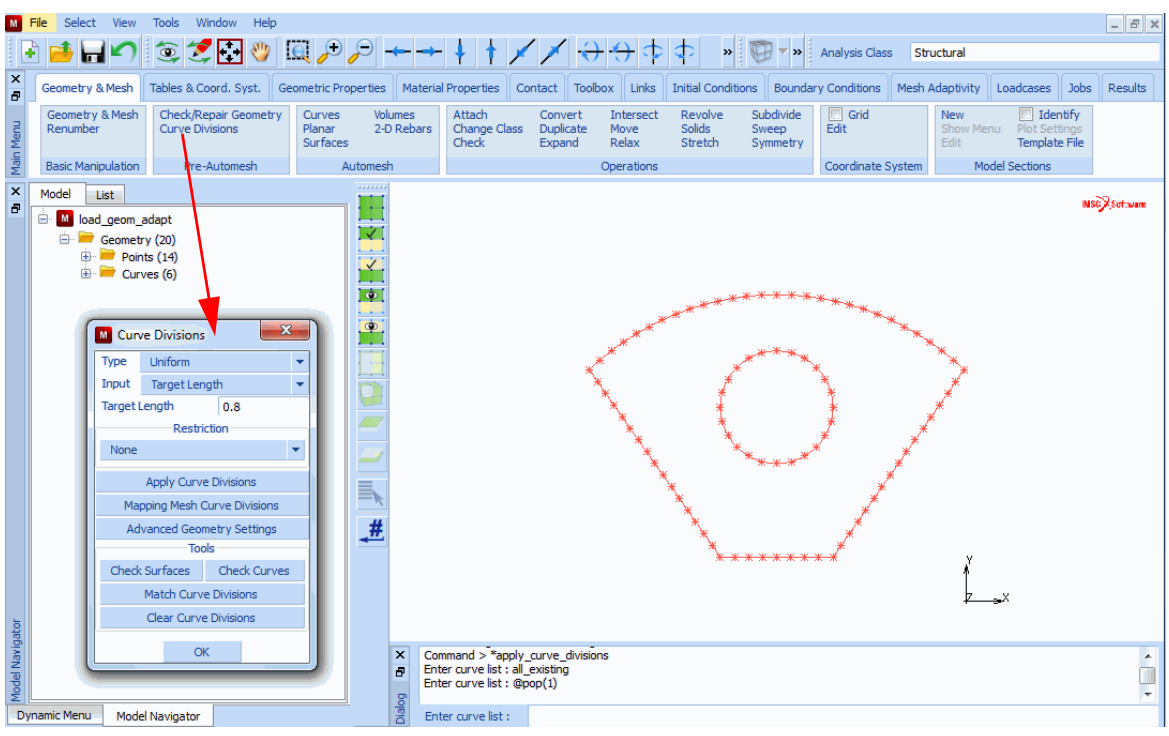

Figure 2.13-2 Applying Seed Points to Curves before Meshing

```
2D PLANAR MESHING
QUADRILATERALS (ADV FRNT)
QUAD MESH
ENTER CURVES LISTING
ALL EXISTING
```

MAIN

The resulting mesh is shown is Figure 2.13-3.

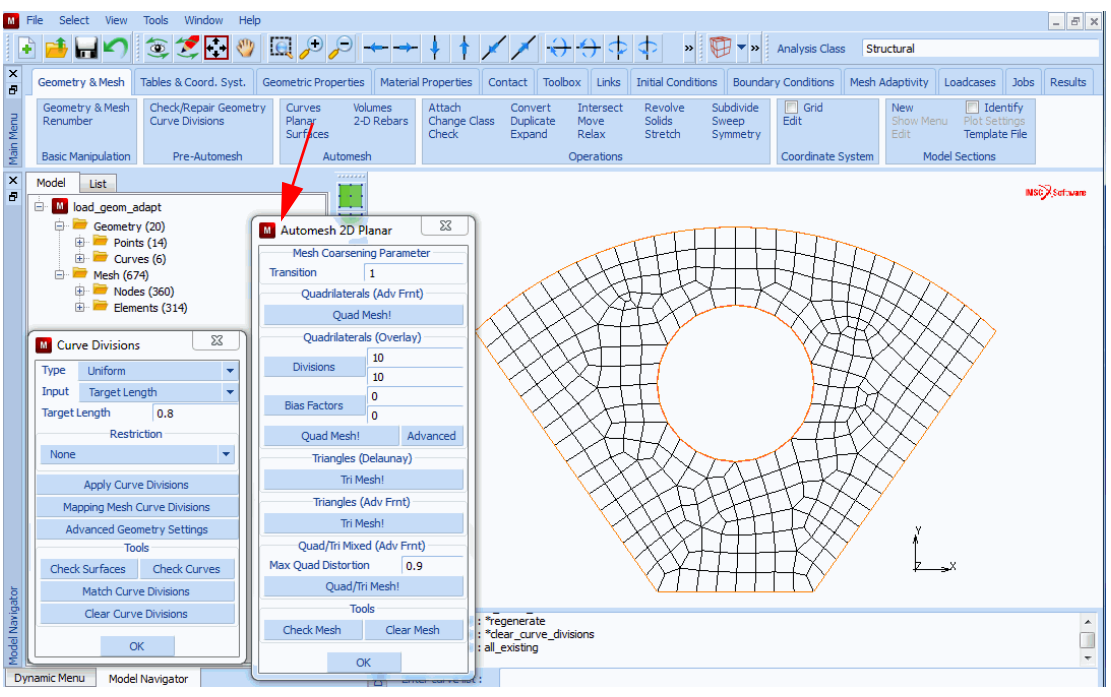

Figure 2.13-3 Finite Element Mesh

Edges that are in red indicate that they are attached to curves. Nodes that are shown as circles are attached to the points.

Step 2: Defining the Material Properties

The rubber piece is modeled using the Mooney-Rivlin model, with the properties:

 $c_{10} = 20.3 \text{ N/cm}^2$  $c_{01} = 5.8 \text{ N/cm}^2$ 

The material properties are constant.

```
MATERIAL PROPERTIES

MORE

MOONEY

c_{10} = 20.3

c_{01} = 5.8

OK

ELMENTS ADD

ALL EXISTING

MAIN
```

#### Step 3: Add All Elements to Contact Body

The global adaptive remeshing procedure is based upon contact bodies. While in this simulation, the load is not large enough to cause the hole to close upon itself, all of the elements are put into a single contact body.

CONTACT CONTACT BODIES NEW DEFORMABLE OK ELEMENTS ADD ALL EXIST MAIN

Step 4: Apply Boundary Conditions

The problem has three boundary conditions: the base is fully constrained, the top arc has a pressure applied, and half of the circle has a load applied to it. In all cases, the boundary condition is applied to a curve. Because the boundary conditions are applied to a curve as opposed to finite element edges, after remeshing occurs, the boundary conditions are automatically applied correctly. The pressure loads are linearly ramped up over a loadcase of one second to their reference value of  $12N/cm^2$  by using a table.

| APPLY                  |                             |
|------------------------|-----------------------------|
| NAME                   | (apply pressure on top arc) |
| pressure_on_top        |                             |
| MECHANICAL             |                             |
| TABLE                  | (create ramp function)      |
| NEW                    |                             |
| 1 independent variable |                             |
| TYPE                   |                             |
| time                   |                             |
| NAME                   |                             |
| ramp                   |                             |
| ADD                    |                             |
| 0 0                    |                             |
| 1 1                    |                             |
| MORE                   |                             |
| LABEL                  |                             |
| time                   |                             |
|                        |                             |

#### LABEL

Scale Factor

SHOW MODEL

```
RETURN
```

EDGE LOAD

pressure 12

OK

(the ramp function is shown is Figure 2.13-4)

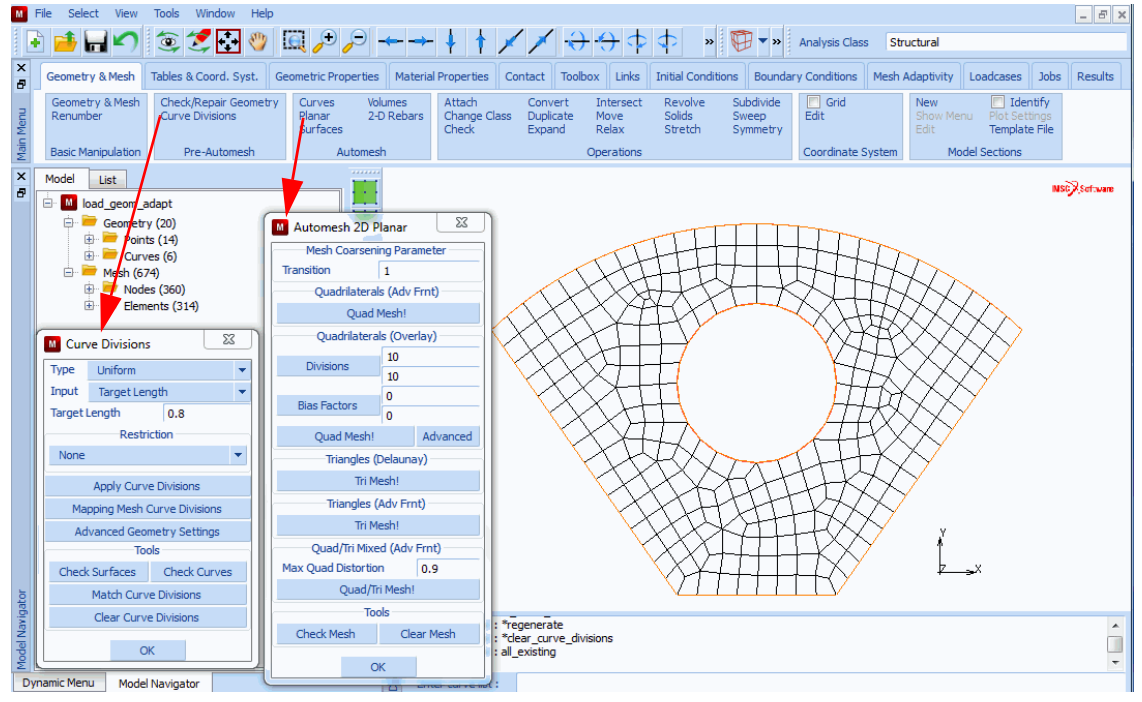

Figure 2.13-4 Ramp Function used to Apply Pressure

| CURVES ADD       |                                  |
|------------------|----------------------------------|
| 4 #              |                                  |
| NEW              | (apply pressure to half of hole) |
| NAME             |                                  |
| pressure_in_hole |                                  |
| EDGE LOADS       |                                  |
| PRESSURE         |                                  |
| 12               |                                  |
|                  |                                  |

550 Marc User's Guide: Part I CHAPTER 2.13

> TABLE ramp OK (twice) CURVES ADD 5 # NEW (fully constrain base) NAME fixed\_bottom FIXED DISPLACEMENT DISPLACEMENT X DISPLACEMENT Y OK CURVES ADD 2 # RETURN **ID BOUNDARY CONDITIONS** (see Figure 2.13-5) DRAW BOUNDARY CONDITIONS ON MESH (see Figure 2.13-6) MAIN

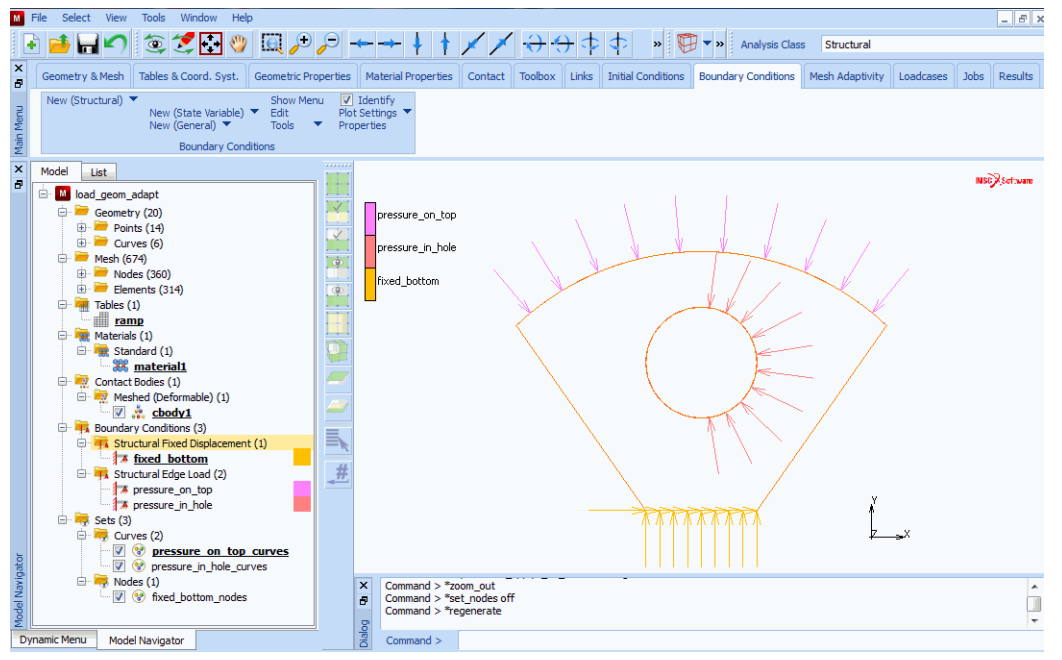

Figure 2.13-5 Boundary Conditions on Geometric Entities

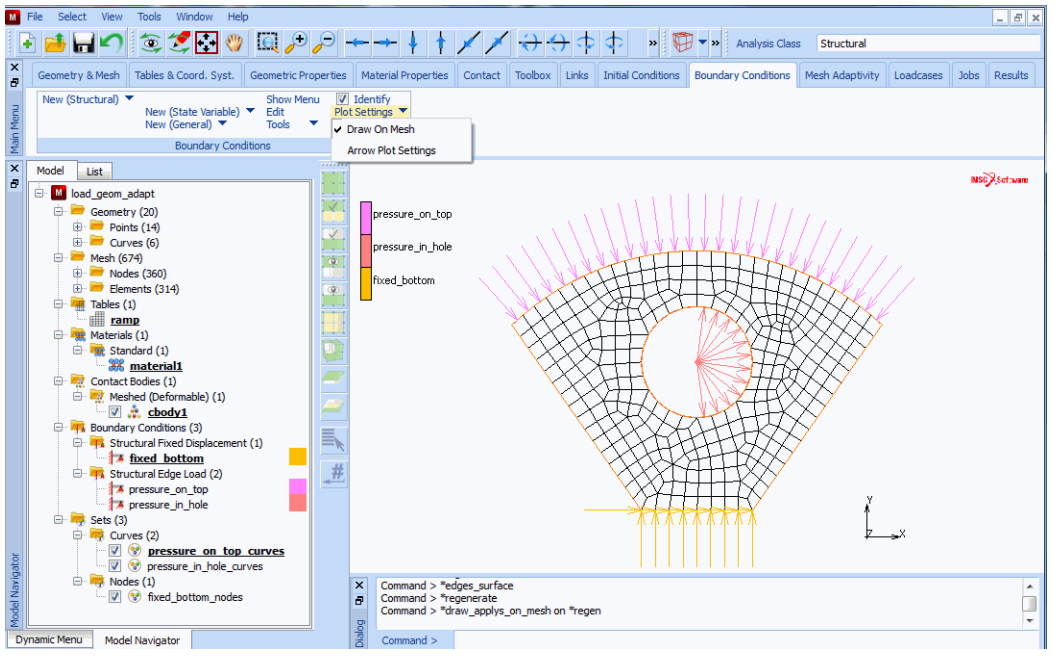

Figure 2.13-6 Boundary Conditions on Finite Element Entities

Step 5: Define Criteria for Global Adaptive Remeshing

In this simulation, because of the large deformation and in particular shear, the finite element mesh may become highly distorted. To insure an accurate analysis, the adaptive meshing procedure is invoked. The user needs to indicate when or why remeshing should occur, parameters controlling the new mesh, and the region to which this will be applied. In this simulation, remeshing may be due to element distortion, change in strain, or increment frequency. While the initial mesh used a target seed distance of 1.0, here the new mesh is based upon a target distance of 0.8. Both the initial mesh and all remeshing uses the advancing front quadrilateral automatic mesher. The finite element edge is automatically reattached to the curves.

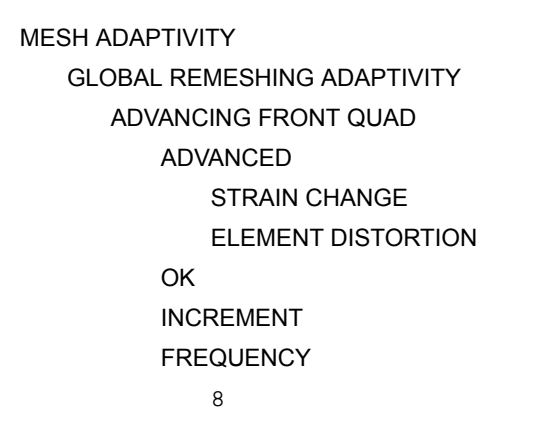

| ELEMENT EDGE LENGTH          |
|------------------------------|
| 0.8                          |
| OK                           |
| REMESH BODY                  |
| cbody 1                      |
| ОК                           |
| ID GLOBAL REMESHING CRITERIA |

The global adaptive meshing menu is shown is Figure 2.13-7.

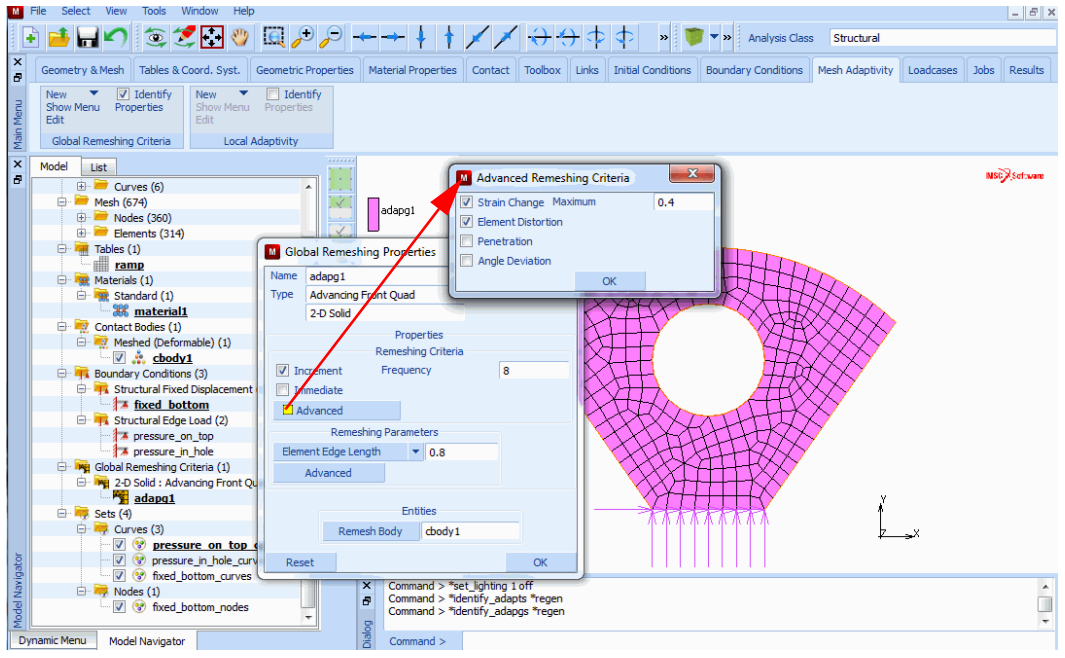

Figure 2.13-7 Global Adaptive Meshing Menu

#### Step 6: Define Loadcase

A single loadcase of duration one second is analyzed using a fixed time step procedure. Because of the nonlinearities involved and potential buckling of the rubber part, a tight convergence criteria is requested.

LOADCASES MECHANICAL STATIC GLOBAL REMESHING adapg

(activate global remeshing)

OK SOLUTION CONTROL MAX # RECYCLES 30 Contribution of Initial Stress to Stiffness:Deviatoric Stress OK CONVERGENCE TESTING RESIDUALS AND DISPLACEMENTS RELATIVE FORCE TOLERANCE 0.01 RELATIVE DISPLACEMENT TOLERANCE 0.01 OK CONSTANT TIME STEP **#**STEPS 20 OK

Step 7: Create Job and Submit

The output to be placed on the post file is selected and upper bounds are specified. The large strain -updated Lagrange procedure is used for this rubber analysis. Follower Force is activated, but using the deformation at the beginning of the increment. This is not as accurate, but may lead to less iterations. Note that the default element type 11, a conventional four-node element, is used in this analysis. The table driven input is activated; this insures that both the geometric and finite element data is written to the input file, and that the boundary conditions and material data use the new input format.

```
JOBS

TITLE

Adaptive Meshing of Rubber part with Pressure on Curves

MECHANICAL

Icase1

MESH ADAPTIVITY

MAX # ELEMENTS

1000

MAX # NODES

1000

OK
```

ANALYSIS OPTIONS FOLLOW FORCE (Begin Inc) LARGE STRAIN-UPDATED LANGRANGE OK OUTPUT RESULTS Equivalent Von Mises Stress **Total Strain Energy** OK RETURN RUN NEW-STYLE TABLE ADVANCED JOB SUBMISSION WRITE INPUT FILE EDIT INPUT FILE OK SUBMIT MONITOR

(activate table driven input)

Step 8: Review Results

The objective of this problem is to see that the boundary conditions are correctly applied after remeshing occurs in the model. The post file is opened and a SCAN is performed, from this, the user observes that initially there are 217 elements in the model. This is increased to 341 in increment 9 and finally to 345 in increment 17. The post file is positioned to the last increment, and then the deformed mesh is examined (Figure 2.13-8).

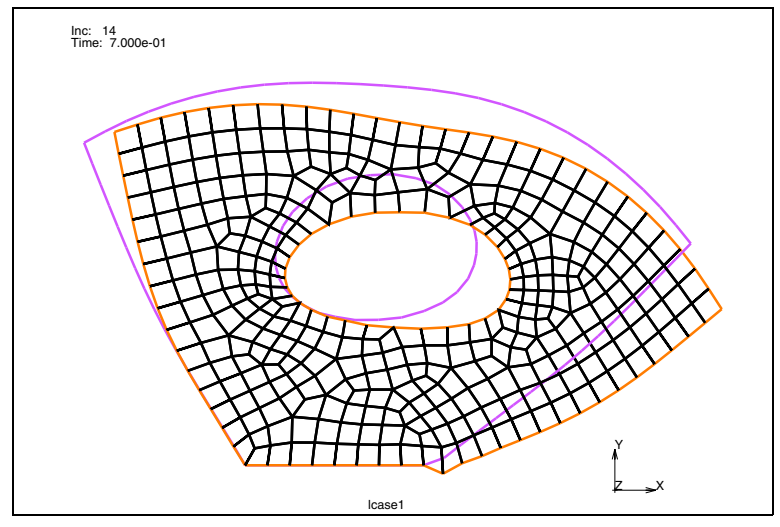

Figure 2.13-8 Deformed Part

From the red outline, it is clear that the edges are attached to curves as desired. Points, curves, and surfaces are placed on the post file in their original configuration. Hence, by comparing the final mesh to the original curves, we can observe the total deformation. The externally applied forces are shown in Figure 2.13-9; you can see that all of the edges attached to the top arc contribute to the force, as well as, the edges on the right side of the hole.

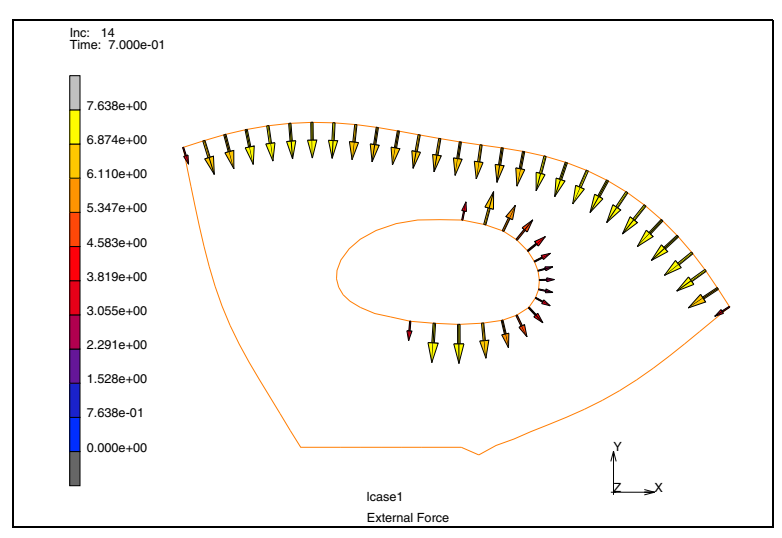

Figure 2.13-9 Externally Applied Force on Remeshed Curves

Finally, Figure 2.13-10 and Figure 2.13-11 show the elastic strain energy and the equivalent von Mises stress, respectively. Note that a large portion of the energy is at the base, where the nearly singular stress field exists and the material folds over.

| RESULTS                     |                        |
|-----------------------------|------------------------|
| OPEN                        |                        |
| load_geom_adapt_job1.t16    |                        |
| OK                          |                        |
| PLOT                        |                        |
| ELEMENT SETTING             |                        |
| FACES                       | (off)                  |
| RETURN                      |                        |
| POINTS                      | (off)                  |
| NODES                       | (off)                  |
| CURVES SETTING              |                        |
| HIGH                        |                        |
| RETURN                      |                        |
| RETURN                      |                        |
| SCAN                        |                        |
| 20                          | (skip to increment 20) |
| DEF ONLY                    |                        |
| PLOT                        |                        |
| CURVES                      | (off)                  |
| ELEMENT SETTING             |                        |
| OUTLINE                     |                        |
| RETURN                      |                        |
| MORE                        |                        |
| VECTOR PLOT                 | ( <i>on</i> )          |
| VECTORS                     |                        |
| External Force              |                        |
| OK                          |                        |
| CONTOUR BANDS               |                        |
| SCALAR                      |                        |
| Total Strain Energy Density |                        |
| SCALAR SETTING              |                        |
| EXTRAPOLATION               |                        |
| TRANSLATE                   |                        |
| RETURN                      |                        |
| SET LIMITS                  |                        |
| 0 16                        |                        |

| # LEVELS                    |  |
|-----------------------------|--|
| 8                           |  |
| MANUAL                      |  |
| RETURN                      |  |
| SCALAR                      |  |
| Equivalent Von Mises Stress |  |
| SCALAR SETTING              |  |
| SET LIMITS                  |  |
| 0 80                        |  |
|                             |  |

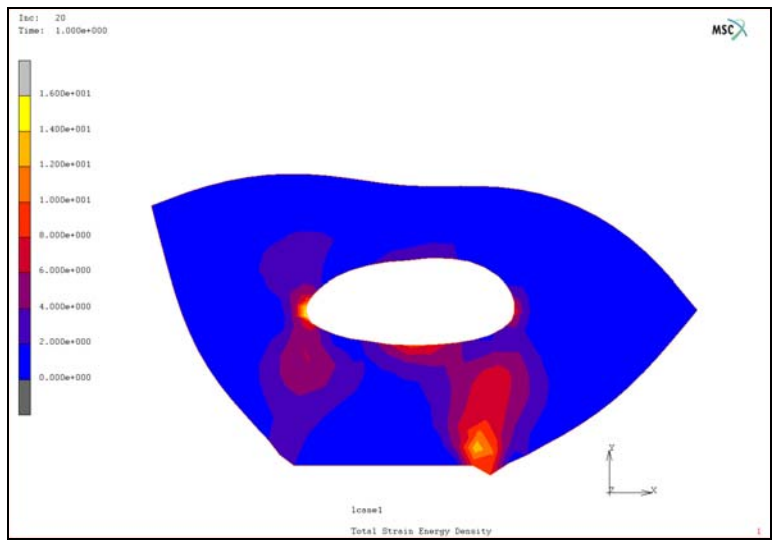

Figure 2.13-10 Strain Energy Density

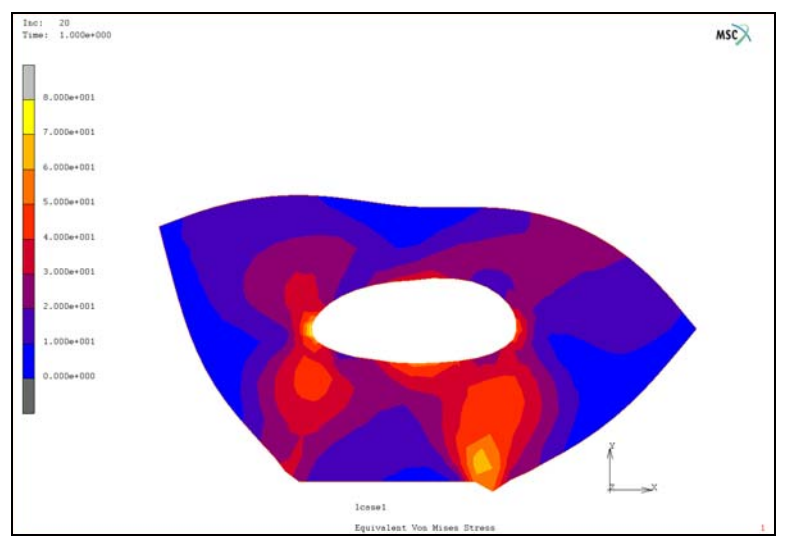

Figure 2.13-11 Equivalent Stress

# **Input Files**

The files below are on your delivery media or they can be downloaded by your web browser by clicking the links (file names) below.

| File            | Description                                    |
|-----------------|------------------------------------------------|
| adapt.proc      | Mentat procedure file to run the above example |
| adapt_post.proc | Mentat procedure file to run the above example |
| sector.igs      | IGES input file for geometry                   |

# 2.14 Glass Forming of a Bottle with Global Remeshing

- Chapter Overview 560
- Detailed Session Description 562
- Conclusion 575
- Input Files 577

# **Chapter Overview**

This example demonstrates a glass forming simulation of a bottle (Figure 2.14-1). The bottle is blow-formed. The purpose of the simulation is to assist in the design forming process, mold shape, and the glass gob to ensure a successful end product.

The capability of global remeshing together with pressure loading and fixed displacement boundary conditions is presented. Thermal and mechanical coupled analysis is required. The glass material is modeled by a user subroutine, although, Marc's Narayanaswamy model for glass could also be used. The bottle thickness, stress, and temperature distribution can be predicted in the simulation.

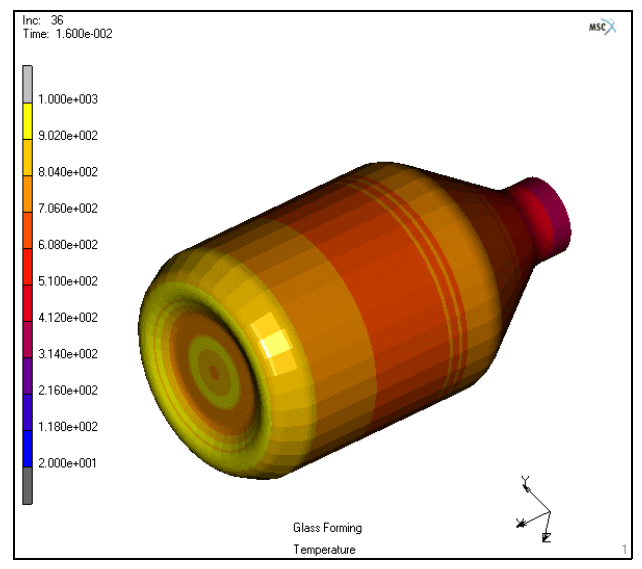

Figure 2.14-1 Bottle Glass Forming

## Idealization

A glass gob is shown in Figure 2.14-2. A rigid axisymmetric mold is assumed in the analysis. Initial temperature of the glass is at 1000C. The mold temperature and the environment sink temperature are both at 20C. A pressure loading is applied to the glass inner surface to model the blow forming process. A rigid-viscoplastic material model are adopted for the analysis.

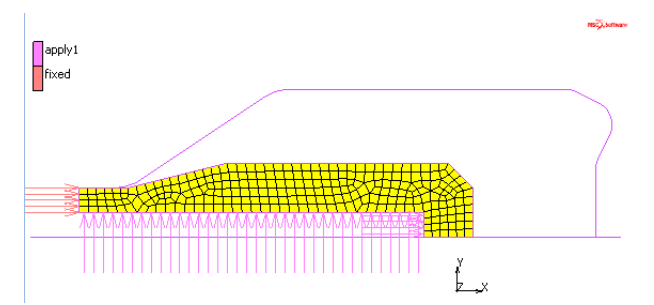

Figure 2.14-2 Initial Model Setup

Element type 10 of 4-node quadrilateral is adopted for the glass gob with 265 elements in the initial mesh. For thermalmechanical coupled analysis, the element type 40 is used by default for to be Newtonian fluid with a viscosity that is temperature dependent. This can be modeled as a rigid-visco-plastic material in Marc and through a URPFLO user subroutine. The flow stress function can be described as follows [Reference 1]:

$$\sigma_y = 3\frac{\dot{\epsilon}}{\epsilon} \cdot 10^{-2.58 + \frac{4332}{T+25}}$$

where T is the temperature in °C. The viscosity unit is in Poises. A Poises= 0.1 Newton.second/m2. Therefore, the stress shown above is converted to SI (mm) unit with

$$\sigma_y = 3\frac{1}{\epsilon} \cdot 10^{-2.58 + \frac{4332}{T+25}} \cdot 10^{-7}$$

To avoid problems with artificially high strain rates, an upper bound to the flow stress is also provided.

The thermal properties are listed in the following:

Conductivity = 40 N/sec/CSpecific Heat =  $0.5 \text{ mm}^2/\text{sec}^2/\text{C}$ Mass Density =  $1.0 \text{ Mg/mm}^3$ 

The contact bodies are shown in Figure 2.14-2. The pressure loading applied on the surface has the magnitude of 0.0016 N/mm<sup>2</sup> from 0 to 0.016 seconds. The bottle is formed in 0.016 seconds and followed by 1 second of cooling time. A fixed displacement in X is applied to the top of the glass gob.

No friction is assumed. The convection coefficient between the workpiece and the mold is 40 (N/sec/C/mm) and the convection coefficient to the environment is 0.04 (N/sec/C/mm).

### Analysis with Remeshing

Because of large deformation, a global remeshing is activated whenever there is an element distortion. After remeshing, the boundary conditions applied to the elements will be transferred to the new mesh as well as those history data.

The following controls are utilized in the global remeshing:

- Advancing front quad mesher to generate the mesh
- Number of Elements: 500
- Curvature control division: 36

The target number of elements is used to generate the new mesh of about the same number of elements. The remeshing is activated when any one of the following criteria is met:

- Every 5 increments
- Element distortion

The new style table input format is required for the global remeshing to work with the boundary conditions. In the new input format, boundary conditions are defined in sets and applied later to different loadcases with the set names. In this example, set information is utilized in the remeshing to replace boundary conditions with the new mesh.

### **Overview of Steps**

Step 1: Read in Predefined Mold Geometry and the Mesh for the Glass Gob

- **Step 2: Define Material Properties**
- Step 3: Define Contact Bodies
- **Step 4: Define Initial Conditions**
- **Step 5: Assign Boundary Conditions**
- Step 6: Define Global Remeshing Controls
- Step 7: Define Loadcase
- Step 8: Define Analysis Controls and Run Job
- **Step 9: View Simulation Results**

## **Detailed Session Description**

Step 1: Read in Predefined Mold Geometry and the Mesh for the Glass Gob

In order to save time, the mold geometry and the mesh are read in from a Mentat database file: *glass\_bottle\_geometry.mfd* and save it as *mytest.mfd*. Users need to copy this file to the working directory. The following steps read in the geometry and mesh:

```
FILES
```

OPEN

select: glass\_bottle\_geometry.mfd

OK SAVE AS mytest

Step 2: Define Material Properties

The material type is defined as rigid plastic and a URPFLO user subroutine is used. This subroutine is created in a FORTRAN file called *glass\_bottle\_material.f.* Users need to copy this file into the working directory.

MAIN MATERIAL PROPERTIES ISOTROPIC RIGID-PLASTIC METHOD urpflo INITIAL YIELD STRESS 1 OK (twice)

The user subroutine file is provided in JOBS menu.

Heat Transfer material properties are defined under theHEAT TRANSFER menu.

| HEAT TRANSFER |
|---------------|
| CONDUCTIVITY  |
| 40            |
| SPECIFIC HEAT |
| 0.5           |
| MASS DENSITY  |
| 1             |
| OK            |
| elements: ADD |
| all: EXISTING |

(assign the material properties to all elements)

Step 3: Define Contact Bodies

The gob is defined as a deformable body and the mold as a rigid body.

MAIN CONTACT

CONTACT BODIES NEW NAME glass Contact body type DEFORMABLE MECHANICAL PROPERTIES select THERMAL PROPERTIES heat transfer to env HEAT TRANS. COE 0.04 SINK TEMPERATURE 20 heat transfer due to contact CONTACT HEAT TRANSFER COEF. 40 OK

Define and assign the contact properties to all the elements:

elements: ADD all: EXISTING NEW NAME: mold RIGID MECHANICAL PROPERTIES THERMAL PROPERTIES **TEMPERATURE** 20 heat transfer due to contact: CONTACT HEAT TRANSFER COE. 40 OK Define and assign the contact properties to the mold. curves: ADD

(select thermal properties)

| select the curve representi | ng the mold <mr></mr> |
|-----------------------------|-----------------------|
| NEW                         |                       |
| NAME                        |                       |
| sym                         |                       |
| SYMMETRY                    |                       |
| OK                          |                       |
| curves:ADD                  |                       |
| select the symmetry curve   | <mr></mr>             |

Use ID CONTACT to show all defined contact bodies and the orientation of the rigid and symmetric bodies (Figure 2.14-3).

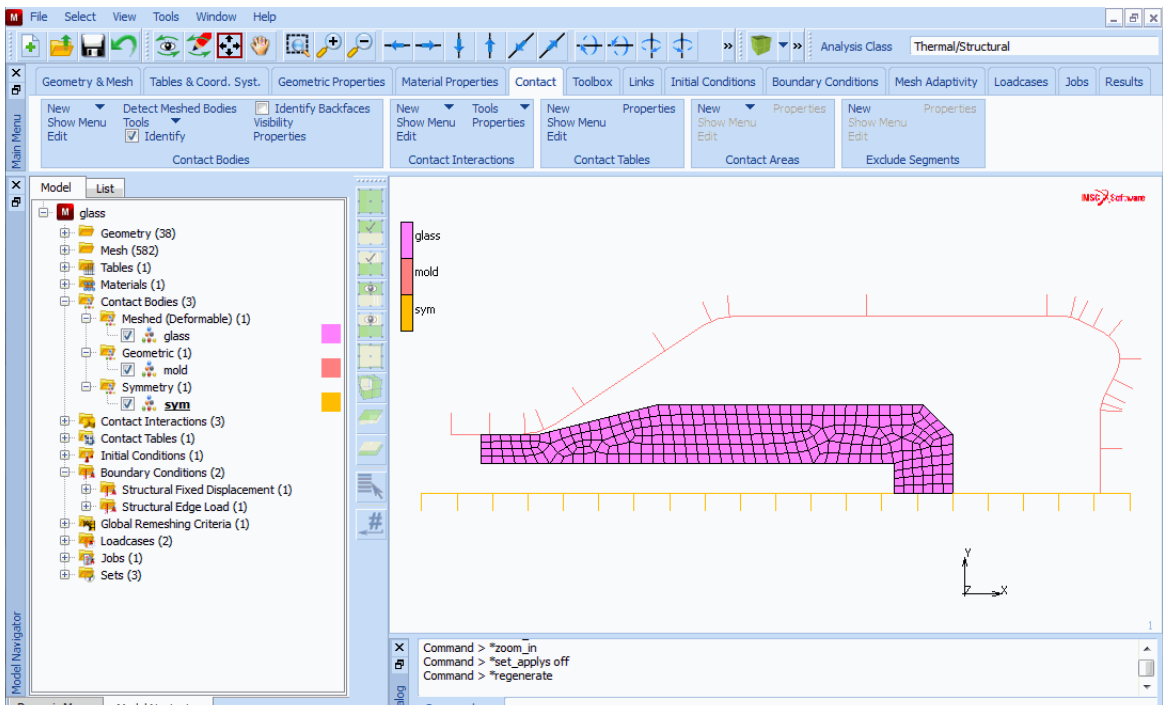

Figure 2.14-3 Defined Contact Bodies

**Step 4:** Define Initial Conditions

The initial temperature of the glass gob needs to be defined.

MAIN

INITIAL CONDITIONS

THEMAL TEMPERATURE TEMPERATURE (top) 1000 OK nodes: ADD all: EXISTING

Step 5: Assign Boundary Conditions

We need to define pressure the glass blowing and a fixed boundary condition to fix the top of the bottle.

MAIN BOUNDARY CONDITIONS NEW NAME pressure MECHANICAL EDGE LOAD PRESSURE 1 OK

A table function is defined for the pressure.

TABLES
NEW
select 1 INDEPENDENT VARIABLE
NAME
pressure
type
TIME
ADD
0
0
0.016
0.0016
5
0.0016
FIT
RETURN

EDGE LOAD TABLE (select table) pressure OK edges: ADD select all internal element edges <MR> Now for the fixed displacement condition: NEW NAME fixed FIXED DISPLACEMENT DISPLACMENT X (select fixed in X direction) OK nodes: ADD select nodes on the top of the gob <MR>

Use ID BOUNDARY CONDS to show defined boundary conditions (Figure 2.14-4).

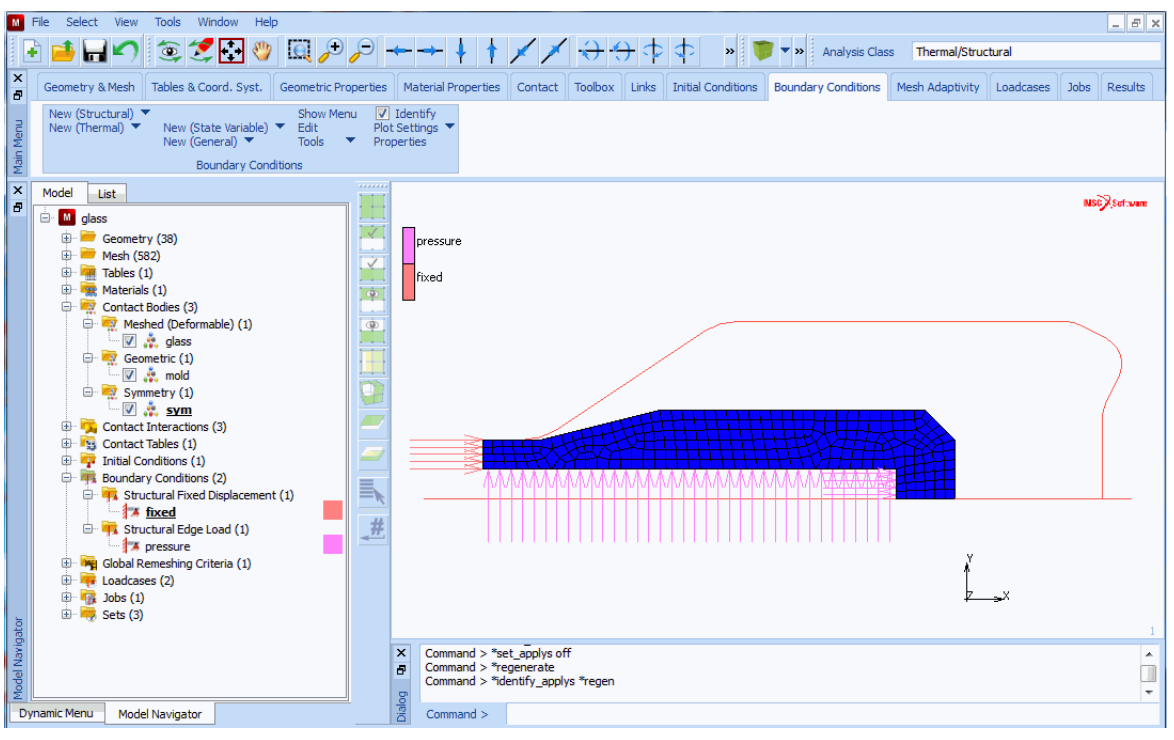

Figure 2.14-4 Defined Boundary Conditions

Step 6: Define Global Remeshing Controls

#### MAIN

MESH ADAPTIVITY GLOBAL REMESHING CRITERIA ADVANCING FRONT QUAD INCREMENT FEQUENCE 5 ADVANCED ELEMENT DISTORTION 0 Κ # elements SET 500 (enter target number of elements) OK REMESH BODY glass (select contact body for remeshing)

#### Step 7: Define Loadcase

Define two loadcases here; the first one for the blowing and the second one for the cooling. For rigid-plastic model, using only the tensile contribution of initial stress to the stiffness matrix is a better control to avoid divergence.

MAIN LOADCASES COUPLED QUASI-STATIC (first loadcase) GLOBAL REMESHING (select remeshing) adapg1 OK TOTAL LOADCASE TIME 0.016 **MULTI-CRITIA INITIAL FRACTION** 0.1 DESIRED # REC. SET: 10 DEFAULT CRIT. MAX TEMP.: 100 OK OK SOLUTION CONTROL MAX # RECYCLES 20 contribution to stiffness: **TENSILE STRESS** OK CONVERGENCE TESTING RESIDUALS OR DISPLACE. **RELATIVE DISP. TOL** 0.01 OK (twice) NEW (second loadcase) QUASI-STATIC TOTALL LOADCASE TIME

570 Marc User's Guide: Part I CHAPTER 2.14

> 1.0 **MULTI-CRITIA INITIAL FRACTION.:** 0.1 DESIRED # REC. SET 10 OK DEFAULT CRIT. MAX TEMP. 100 OK OK SOLUTION CONTROL MAX # RECYCLES: 20 contribution to stiffness: **TENSILE STRESS** OK CONVERGENCE TESTING **RESIDUALS OR DISPLACE RELATIVE DISP. TOL** 0.01 OK (twice)

Step 8: Define Analysis Controls and Run Job

The two loadcases are activated in the coupled thermal-mechanical analysis. the FOLLOWER FORCE option is activated because of the large deformation in the forming of the bottle. The equivalent plastic strains are written to the post file for later display. The file which contains the URPFOLO user subroutine is identified. When the job is submitted, this routine will be compiled and linked to standard Marc.

MAIN JOBS COUPLED available: lcase1 and lcase2 INITIAL CONDITIONS select all conditions AXISYMMETRIC

(select loadcases)

#### ANALYSIS OPTIONS FOLLOWER FORCE LARGE STRAIN OK

(on)

| M       | File Select View Tools Wir  | ndow Help                         |                        |                 |                                |       |                   |                                                                                                    |            |      | - 8 ×    |
|---------|-----------------------------|-----------------------------------|------------------------|-----------------|--------------------------------|-------|-------------------|----------------------------------------------------------------------------------------------------|------------|------|----------|
|         | è 🧀 🔚 🅥 💿 🝠                 | 🔁 💖 🔟 🔑 🗩 🔸                       | + + + 🗡                | ∕ ≯ ↔ ∻         | ) 💠 💠 🔹 »                      | • 🧳   | » Analysis Clas   | s Thermal/Struc                                                                                                    | tural      |      |          |
| ×       | Geometry & Mesh Tables & Co | ord. Syst. Geometric Properties   | Material Properties Co | ontact Toolbox  | Links Initial Condition        | s Bou | indary Conditions | Mesh Adaptivity                                                                                                    | Loadcases  | Jobs | Results  |
| enu     | New Properties Ele          | ement Types User Domains Identify |                        | The second / Ca | and and Analysis Online        |       |                   |                                                                                                    | ×          |      |          |
| ain M   | Edit                        | Job Properties                    |                        | m Thermal/St    | ructural Analysis Option       | ns    |                   | and the second second s |            |      |          |
| Σ́      | JODS                        | Name job 1                        |                        | Small Strain    | Oure                           |       |                   |                                                                                                    |            |      |          |
| â       | Model List                  | Type Thermal/Structu              | ral                    | Follower Force  | () in growth                   | -     |                   |                                                                                                    |            | NSC  | Software |
|         | 🖃 🎑 glass                   | Selected Clear                    | Loadcase               | Lumped Mas      | s & Capacity                   |       |                   |                                                                                                    |            |      |          |
|         | 🕀 🗮 Mesh (582)              | Icase 1                           | Thormal /Structural    | Shell Elements  |                                |       |                   |                                                                                                    |            |      |          |
|         | Materials (1)               | lcase2                            | Thermal/Structural     | Composito Into  | nertia Terms<br>gration Mothod |       |                   |                                                                                                    |            |      |          |
|         | 🕀 👷 Contact Bodies (3)      |                                   | memayou detarar        | Full Laver Inte | gration                        | -     |                   |                                                                                                    |            |      |          |
|         | 🖃 🛒 Meshed (Deforma         |                                   |                        |                 | <b>,</b>                       |       | Dynamic Transier  | nt Operator                                                                                                    |            |      |          |
|         | 🕀 🙀 Geometric (1)           |                                   |                        |                 |                                |       |                   | - Cas Challe                                                                                                    |            |      |          |
|         | 🔤 🖉 🍰 mold                  |                                   |                        | _               | Radiation                      |       | Linear            | n For Shells                                                                                                    | atic       |      |          |
|         | V k sym                     | Available                         |                        | Convective      | Terms                          |       | Total Thickne     | ss in Per La                                                                                                    | ver        |      |          |
|         | 🕀 🏹 Contact Interactions    | (d)                               |                        | Curing          |                                |       | -                 | 0                                                                                                    | /-         |      |          |
|         | Contact Tables (1)          |                                   |                        |                 |                                |       | Advanced Op       | otions                                                                                                    |            | -    |          |
|         | Boundary Conditions         |                                   |                        |                 |                                | 0     | к                 |                                                                                                    |            |      |          |
|         | 🗈 🉀 Global Remeshing Crit   |                                   |                        |                 |                                |       | -                 |                                                                                                    | _          |      | )        |
|         | E Loadcases (2)             |                                   |                        |                 |                                |       |                   |                                                                                                    |            |      | /        |
|         | 🗄 🙀 Thermal/Structura       | Town to and a                     |                        |                 | Analusia Ontinan               |       |                   |                                                                                                    |            |      | (        |
|         | iob1                        |                                   |                        |                 | Analysis Options               |       |                   | HIX I                                                                                                    |            |      |          |
|         | 🗄 🦷 Sets (3)                |                                   | Cyclic Symmet          | ry              | JOD RESULTS                    |       | RYTHE             |                                                                                                    | v          |      |          |
|         |                             | Contact Control                   | Giobal-Local           |                 | Job Parameters                 |       | MAAAAA            |                                                                                                    | - <b>-</b> |      |          |
| gato    |                             | Mesh Adaptivity                   |                        |                 | Analysis Dimension             |       |                   |                                                                                                    |            |      | 1        |
| el Navi |                             | Active Cracks                     | Model Sections         | 3               | Axisymmetric                   | •     |                   |                                                                                                    |            |      | ^        |
| Mode    |                             | Reset                             |                        |                 | O                              | <     |                   |                                                                                                    |            |      | -        |
| Dy      | namic Menu Model Navigator  |                                   |                        |                 |                                | _     |                   |                                                                                                    |            |      |          |

#### Figure 2.14-5 Defined Analysis Options

Select extra result output:

|                       | JOB RESULTS                       |
|-----------------------|-----------------------------------|
|                       | select: TOTAL EQU. PLASTIC STRAIN |
|                       | OK (twice)                        |
| (save the model)      | SAVE                              |
|                       | RUN                               |
| ( <i>on</i> )         | NEW-STYLE TABLE                   |
|                       | USER SUBROUTINE FILE              |
| (select the filename) | glass_bottle_material.f           |

SUBMIT (1) MONITOR

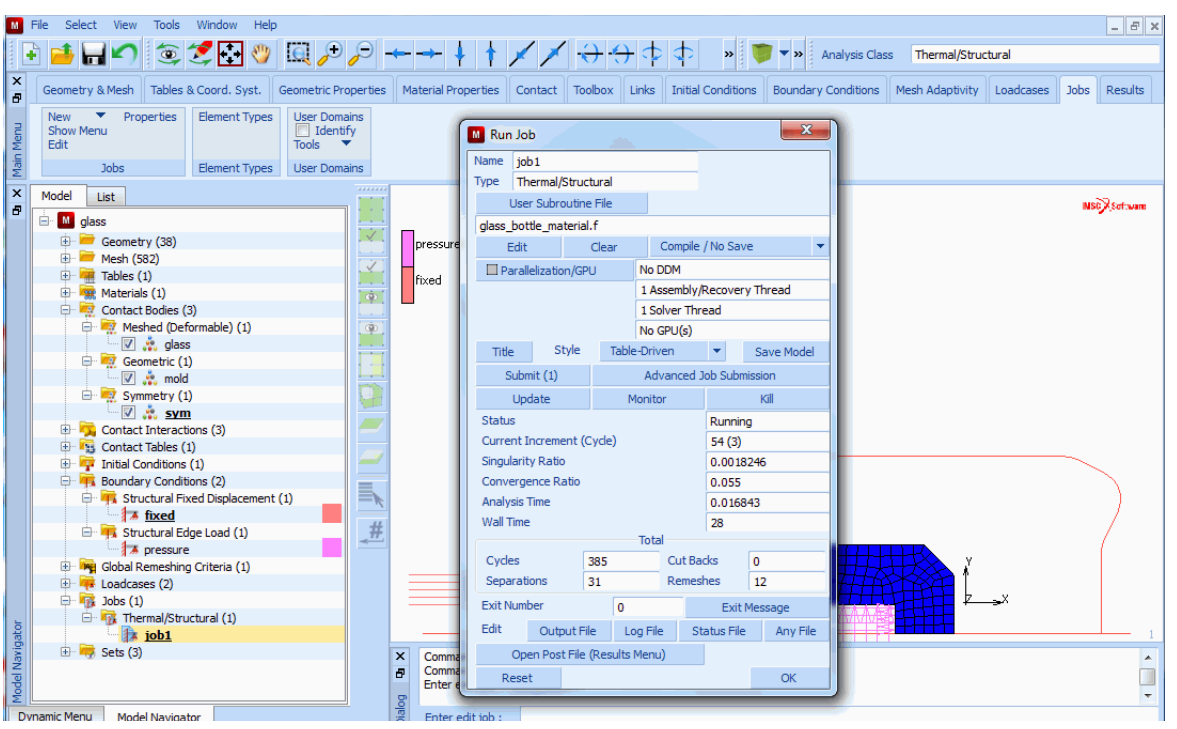

Figure 2.14-6 The RUN JOB Screen

Step 9: View Simulation Results

To view vector plot of the external forces applied to the glass:

```
MAIN

RESULTS

OPEN DEFAULT

DEF ONLY

deformed shape SETTINGS

edges

OUTLINE (display outline only)

SCAN

20 (select increment 20)

OK
```

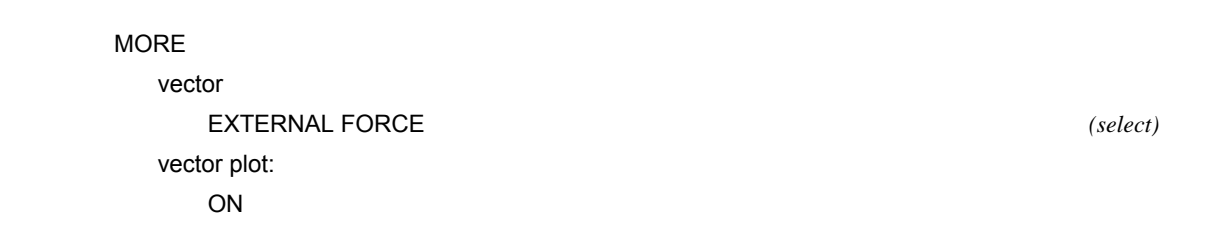

|                                                                                                    | è 🧀 🔚 🖍                                           | چ 🐑                                                        | 💽 👋 🗔                                                                                  | ,,⊕,,⊖                                            | -          | → <b>↓</b> †                                                                                                | X + + + + + + * * * Analysis Class Thermal/Structural |               |                   |                |            |                                       |           |      |           |
|----------------------------------------------------------------------------------------------------|---------------------------------------------------|------------------------------------------------------------|----------------------------------------------------------------------------------------|---------------------------------------------------|------------|----------------------------------------------------------------------------------------------------|-------------------------------------------------------|---------------|-------------------|----------------|------------|---------------------------------------|-----------|------|-----------|
| ×                                                                                                    | Geometry & Mesh                                   | Tables & Coor                                              | d. Syst. Geom                                                                          | etric Properties                                  | Ma         | aterial Properties                                                                                          | Contact 1                                             | Toolbox Links | Initial Condition | ons Boundary C | Conditions | Mesh Adaptivity                       | Loadcases | Jobs | Results   |
| Main Menu                                                                                                    | Model Plot De<br>Path Plot Ge<br>History Plot Glo | Animation<br>Ince Movies                                   |                                                                                        |                                                   |            |                                                                                                    |                                                       |               |                   |                |            |                                       |           |      |           |
| gator General Control Control | Model List Galaxy Job                             | Model Plot<br>Dr<br>Style D<br>Style Or<br>Scalar Ten      | : Results<br>eformed Shape<br>eformed<br>Scalar Plot<br>ff<br>nperature<br>Vector Plot | e<br>Settings<br>Settings<br>Settings<br>Settings | Ino        | :: 26<br>ne: 1.039e-002<br>8.576e-002<br>7.718e-002<br>6.861e-002<br>6.003e-002<br>5.146e-002<br>4.288e-002 | -                                                     |               |                   |                |            |                                       |           | NSĈ  | ≫Software |
|                                                                                                    |                                                   | Style Or<br>Vector Ext<br>Style Of<br>Tensor E<br>Style Or | n<br>ernal Force<br>Tensor Plot<br>f<br>Beam Diagram                                   |                                                   |            | 3.430e-002<br>2.573e-002<br>1.715e-002<br>8.576e-003<br>0.000e+000                                          |                                                       |               |                   | case1          | 11111111   | A A A A A A A A A A A A A A A A A A A | -×-       |      |           |
| D Model Navig                                                                                                    | namic Menu Mc                                     | Unpost<br>Track Plot                                       | OK                                                                                     | Delta<br>lines                                    | Dialog 4 × | Command > *po<br>Command > *po<br>Command > *po<br>Command >                                                | st_next<br>st_next<br>st_prev                         |               |                   |                |            |                                       |           |      | •         |

Figure 2.14-7 External Force Vector Plot

To view temperature contour at the end of forming before cooling:

```
MAIN

RESULTS

SCALAR

TEMPERATURE (select)

scalar plot:

CONTOUR BAND

SCAN

35 (select the step at time=0.016)
```

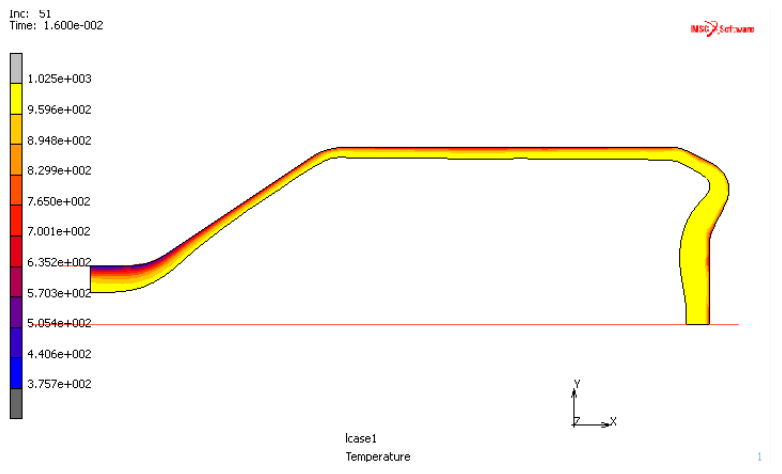

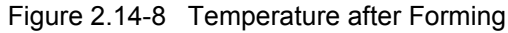

Similarly, the temperature at the end of cooling can be viewed in Figure 2.14-9.

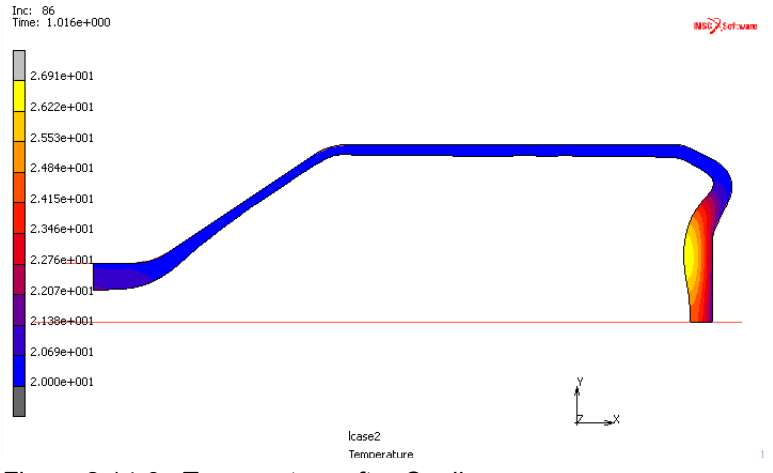

Figure 2.14-9 Temperature after Cooling

Also, by selecting the total equivalent plastic strain, we can see the plastic deformation in Figure 2.14-10.

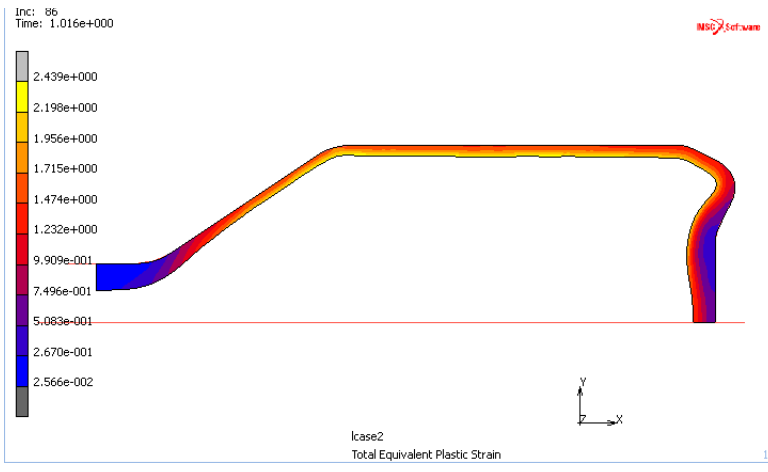

Figure 2.14-10 Plastic Strain Contour

# Conclusion

The external force in Figure 2.14-7 shows that the pressure loading is applied correctly after remeshing. The temperature contours in Figure 2.14-8 and Figure 2.14-9 show temperature changes after forming and cooling stages. The bottle wall thickness can also be viewed in these figures.

The simulation can be utilized for gob shape and process design so that an optimal bottle thickness can be formed.

For example, by blowing the glass 10 times slower, the thickness of the bottle will vary dramatically as cooling effect on the wall that touches the mold first makes material harder to flow. This comparison can be seen in Figure 2.14-11.

If the mold temperature is at 500C, this also affects the wall thickness. The upper part of bottle wall is easier to flow and becomes much thinner than the mold that is at 20C. Comparison can be seen in Figure 2.14-12.

The total force required to form the bottle can be seen in Figure 2.14-13.

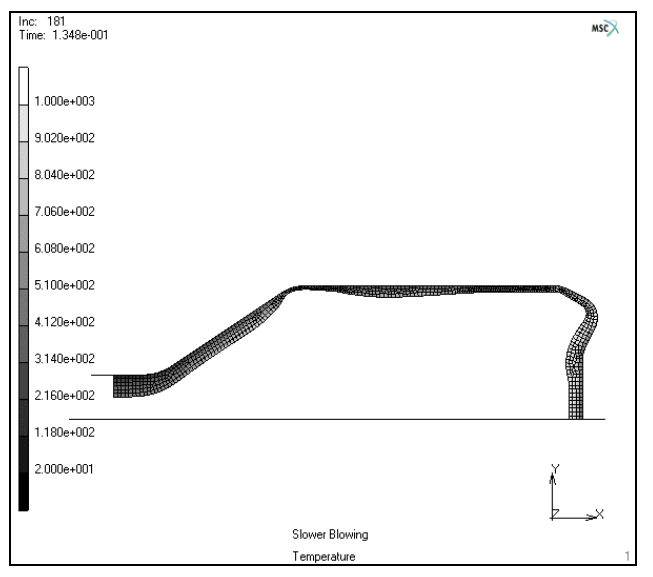

Figure 2.14-11 Different Thickness by Blowing 10 Times Slower

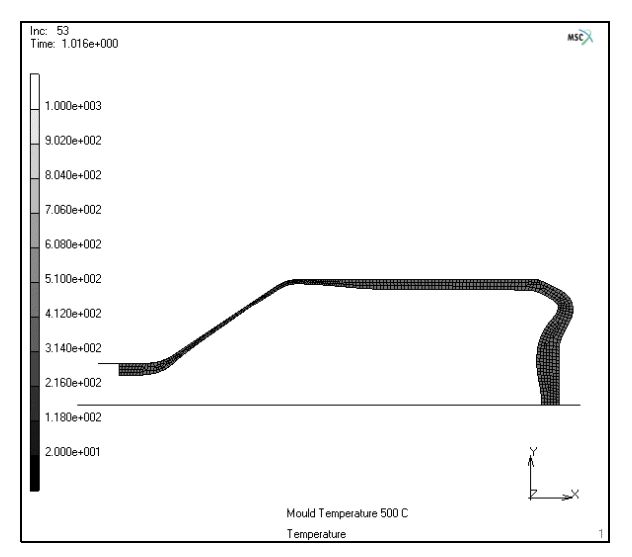

Figure 2.14-12 Different Thickness with Mold at 500C
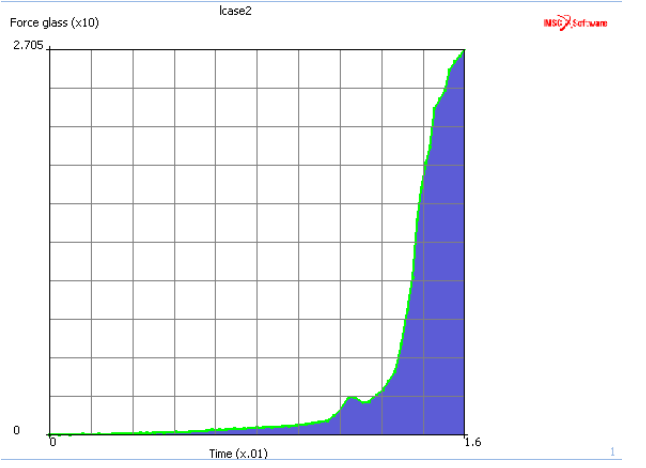

Figure 2.14-13 Blowing Force History

#### References

1. J.M.A.Cesar de Sa, "Numerical modeling of glass forming processes", Eng.Comput., 1986, Vol.3, December.

# **Input Files**

The files below are on your delivery media or they can be downloaded by your web browser by clicking the links (file names) below.

| File                      | Description                                    |
|---------------------------|------------------------------------------------|
| glass_forming.proc        | Mentat procedure file to run the above example |
| glass_bottle_geometry.mfd | Associated model file                          |
| glass_bottle_material.f   | User subroutine                                |

578 Marc User's Guide: Part I CHAPTER 2.14

# 2.15 Marc – Adams MNF Interface

- Chapter Overview 580
- Generation of an MNF for HDD HSA Suspension Arm 580
- Local Model and Analysis 582
- Input Files 587

# **Chapter Overview**

This chapter demonstrates the generation of a Modal Neutral File (MNF) for the Marc-Adams interface. Adams/Flex allows flexible components to be included into Adams models through MNFs that represent the flexible components. Marc- is capable of generating MNFs that can be integrated into the Adams model. Generating an MNF from Marc- is based on performing the most general method of component mode synthesis techniques, namely the Craig-Bampton method. Craig-Bampton analysis of a Hard Disk Drive (HDD) Head Stack Assembly (HSA) suspension arm is used as an example in this chapter. The HSA arm MNF is later uploaded into an Adams HDD model.

# Generation of an MNF for HDD HSA Suspension Arm

#### **Problem Description**

A hard disk drive is a complex electromechanical device that employs many technologies. It mainly consists of a printed circuit board to communicate with the computer motherboard, a stack of disks (the storage media), a spindle motor to rotate the disks, a stack of recording heads, a suspension arm to carry the head stack, an actuator to move the head stack assembly to the target data tracks, all contained within a sealed enclosure as shown in Figure 2.15-1.

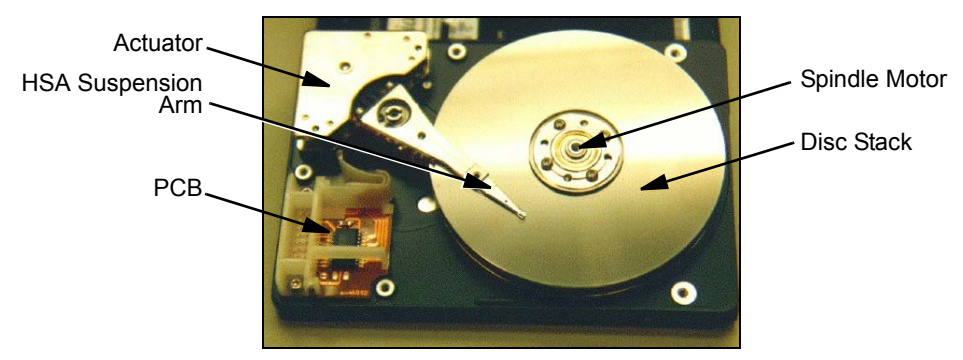

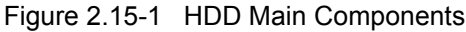

HDD usually contain more than one disk in a stacked assembly. Data is written onto each disk surface (top and bottom) by a separate recording head, so an HDD with five disks will normally have ten separate recording heads. Recording heads are miniature electromagnets that are bonded to a metal suspension gimbal, which is a small arm that holds the head in position above or beneath a disk. Sets of gimbals stacked together for installation in a disk drive are called a head-stack assembly (HSA).

When the disks spin up to operating speed, air flows at high speeds causing the recording heads to fly over the surface of the disks. Heads are said to be riding on an "air bearing". The separation between the recording heads and the disks during operation, known as the flying height, is one of the important design parameters that controls the performance and durability of an HDD. The flying height in present-day HDD is in the range of 0.2 - 0.8 micro inches (or 5 - 20 nanometers) and is getting lower as technology progresses. In order to increase the recording density, it is necessary to decrease the flying height so that the signal to noise ratio obtained from the read element is within an acceptable range. Thus, zero spacing is preferred. However, zero spacing or contact recording would lead to higher friction and

wear at the head-disk interface, hence degrading the performance of the HDD. Ideally, the designed flying height should be maintained during operation. In reality, partial contact between the head and disk may occur. Also, vibration and shock become more of a concern. Among the controlling factors over the interactions between the head and the disk during flying are the suspension arm and disk geometries, materials, and tolerances used in the industry. Due to reasons outlined above, it is important to study the vibration characteristics of the HSA suspension arm. In this example, we are interested in the dynamics of the HSA suspension arm shown in Figure 2.15-2. This HSA arm supports ten recording heads.

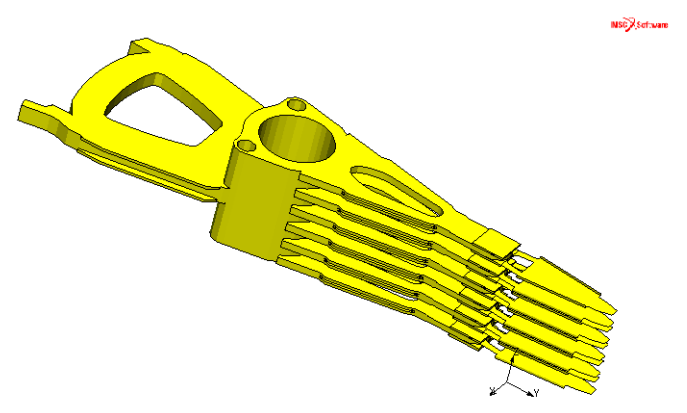

Figure 2.15-2 HSA Suspension Arm Geometry

#### **HSA Suspension Arm Model**

The finite element model for HSA suspension arm is shown in Figure 2.15-3. It consists of 8534 brick and shell elements (element types 7 and 75). The model file hdd\_hsa\_arm.mfd contains the geometry and finite element model. In the following, we complete the model by adding the necessary boundary conditions and loadcases to perform the Craig-Bampton analysis and generate the MNF. The Craig-Bampton analysis consists of computing two sets of mode shapes: the constraint modes and the fixed-boundary normal modes.

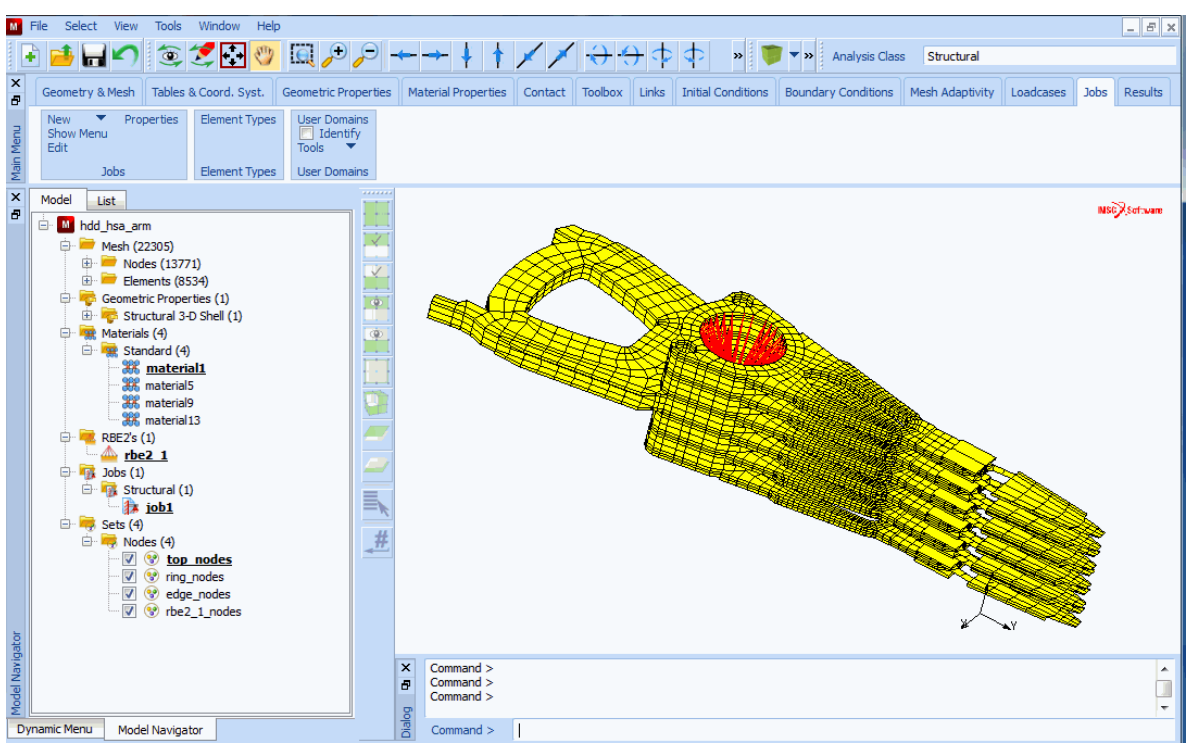

Figure 2.15-3 HSA Suspension Arm Model

# Local Model and Analysis

To open the model:

```
FILES
OPEN
hdd_hsa_arm.mfd
OK
```

After opening the model and examining it, the first step in performing the Craig-Bampton analysis is to define the boundary or attachment degrees of freedom that will connect the arm to the rest of the Adams HDD model. The boundary degrees of freedom are used to compute the constraint modes as the static shapes obtained by giving each boundary degree of freedom a unit displacement while holding all other boundary degrees of freedom fixed.

The axis of the actuator that drives the arm is at the centerline of the cylindrical hole of the arm. To ease the attachment of the arm when the MNF is uploaded into the Adams HDD model, an extra node is defined in the finite element model at the center of the cylindrical hole and an RBE2 is used to couple all the nodes within the cylindrical surface to the node at the center. The six degrees of freedom of this node are used as boundary degrees of freedom.

The air bearing and contact between the heads and the disks can be represented in the Adams model by springs acting in the z-direction normal to the planes of the arm leafs. Thus, the z degree of freedom of ten nodes at the location of the ten heads on the arm are also used as boundary degrees of freedom.

In Mentat, the boundary degrees of freedom can be defined in the CRAIG-BAMPTON NODES menu, shown in Figure 2.15-4, under the MECHANICAL BOUNDARY CONDITIONS menu. After defining the boundary degrees of freedom, the next step is to create an Adams CRAIG-BAMPTON loadcase and make sure that the CRAIG-BAMPTON NODES boundary conditions are selected in this loadcase. In Mentat, the Adams CRAIG-BAMPTON loadcase, shown in Figure 2.15-5, is located under the MECHANICAL LOADCASES menu. The number of fixed-boundary normal modes requested is specified in this loadcase menu. In this example, 20 modes should be enough to prevent mode truncation.

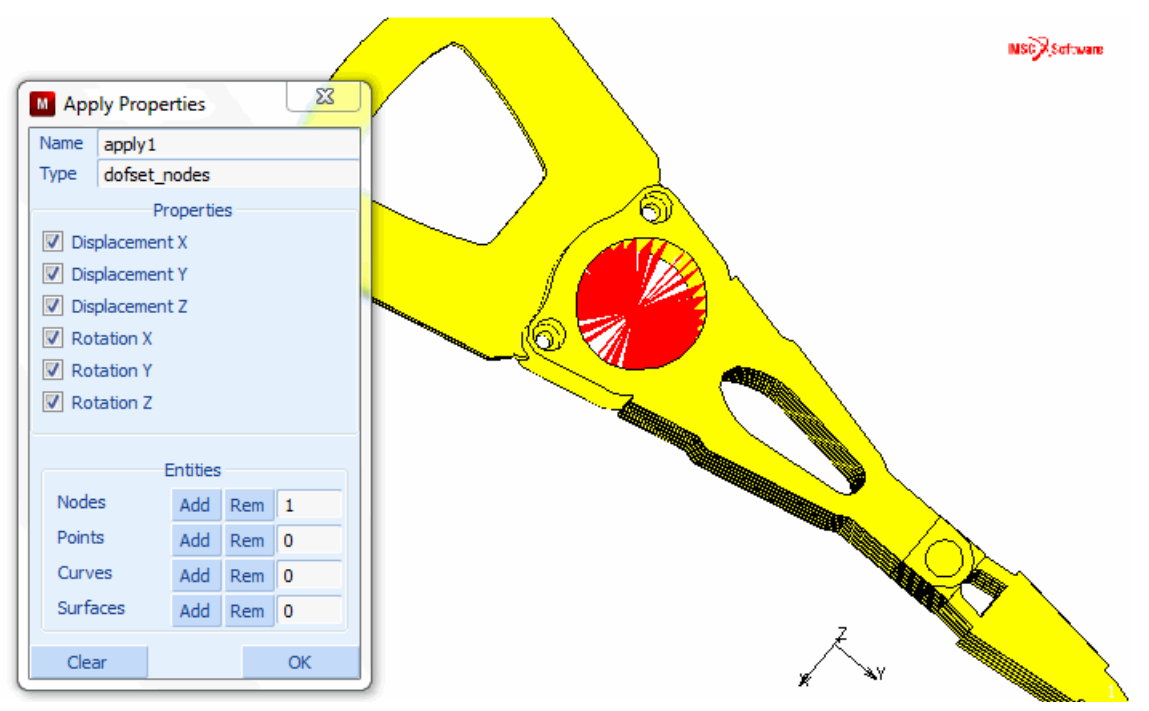

Figure 2.15-4 CRAIG-BAMPTON NODES Menu

| M Load   | dcase Pro   | operties     |           | X           |
|----------|-------------|--------------|-----------|-------------|
| Name     | lcase 1     |              |           |             |
| Туре     | Structure   | al           |           |             |
|          | craig_br    | ιp           |           |             |
| Interfac | e DOF's     |              |           |             |
| DOF      | -Set Nod    | es           |           |             |
| Nod      | es In Con   | tact         |           |             |
| Con      | tact Body   |              | des       |             |
| Normal   | Modes       |              |           |             |
| Frequer  | ncy Metho   | d (          | Numb      | oer 🔘 Range |
| Lowest   | Frequenc    | у            |           | 0           |
| Highest  | Frequence   | y            |           | 0           |
| # Mode   | s           |              |           | 20          |
|          | Moda        | I Participat | ion Facto | ors         |
|          | C           | enter Of R   | otation   |             |
| 0        |             | 0            |           | 0           |
| Non-     | Positive [  | Definite     |           |             |
| 🗌 Dea    | ctivation , | / NC Machir  | ning      |             |
| 🗌 Inpu   | ut File Tex | t            | 🔲 In      | dude File   |
|          | Title       |              |           |             |
| Rese     | et          |              |           | ОК          |

Figure 2.15-5 Adams CRAIG-BAMPTON Loadcase Menu

The next step is to select the Adams CRAIG-BAMPTON loadcase in the JOBS menu. We should also choose the LUMPED MASS option from the ANALYSIS OPTIONS. From the Adams JOB RESULTS menu, shown in Figure 2.15-6, we can pick whether or not stress and/or strain modes should be computed. In the same menu, we should indicate the units used to create the model. In this example, slug, pound-force, inch, and second are used.

| Μ           | File Select Vi   | iew Tools Wir    | ndow Help     |                    |                     |                   |                   |                    |                       |                      |              |            | - 8 :    |
|-------------|------------------|------------------|---------------|--------------------|---------------------|-------------------|-------------------|--------------------|-----------------------|----------------------|--------------|------------|----------|
|             | 4) 📑 🖬 🖌         | ဂ 💿 💋            | 🔁 👋 🛛         | ē 🗩 🗩 –            | ← → ∔ †             | 11 -              | <del>) ()</del> ( | 🗢 🔷 🕷 👅            | 🔰 🔻 💓 🗛 Analysis Clas | s Structural         |              |            |          |
| ×           | Geometry & Me    | esh Tables & Cor | ord. Syst. Ge | ometric Properties | Material Properties | Contact Too       | blox Links        | Initial Conditions | Boundary Conditions   | Mesh Adaptivity      | Loadcases    | Jobs       | Results  |
| -           | New 🔻            | Properties Ele   | ement Types   | User Domains       |                     |                   |                   |                    |                       |                      |              |            |          |
| Menu        | Job Propert      | ties             | In the Day    |                    |                     | 5:2               |                   |                    |                       |                      |              |            | 53       |
| <b>Jain</b> | Name             | job2             | JOD Kest      | JITS               |                     |                   |                   |                    |                       |                      |              |            |          |
| ×           | Туре             | Structural       | Name job2     | 2<br>uctural       |                     |                   |                   |                    |                       |                      |              |            |          |
| Ð           | 🔲 Linear Elastic | c Analysis       | Type   300    | Posti              | File                |                   | Output File       | Rebar Verificat    | tion Additional       |                      |              | I-F        | DEAS     |
|             |                  |                  |               |                    | Binary              | •                 |                   | Trading            | Contact               |                      |              | Hume       | rmach    |
|             | Selected         | Clear            | Default Sty   | yle 🔻 Increme      | ent Frequency       | 1                 | Status Eila       | Enracing           | Files                 |                      |              | nype<br>Ac | ame      |
|             | k                | case1            |               |                    | Selected Eleme      | nt Ouantities     | Status File       | El Force balance   |                       | Available Ele        | nent Tensors |            | Juino    |
|             |                  |                  |               |                    | Clea                | r Layers          |                   |                    | Str                   | acc                  |              |            |          |
|             |                  |                  |               |                    |                     |                   |                   |                    | Stre                  | ess in Preferred Sys |              |            |          |
|             |                  |                  |               |                    |                     |                   | _                 |                    | 🔄 Glo                 | bal Stress           |              |            |          |
|             | A                |                  |               | Adams-N            | ANE Results         |                   |                   | ×                  | 🗖 Cau                 | uchy Stress          |              |            | <b>-</b> |
|             | Available        |                  |               | Street             |                     | Lavers            |                   |                    |                       | Available Ele        | ment Scalars |            |          |
|             |                  |                  |               | ✓ Stress           |                     | ontinuum Elemen   | ts                |                    | Equ                   | ivalent Von Mises S  | tress        |            | -        |
|             |                  |                  |               |                    | © SI                | nell Top Layer    |                   |                    | Mea                   | an Normal Stress     |              |            |          |
|             |                  |                  |               |                    | © s                 | nell Middle Layer |                   |                    | Equ                   | ivalent Cauchy Stre  | ess          |            |          |
|             |                  |                  | Element Res   | ults               | © S                 | nell Bottom Layer |                   |                    | Tot.                  | al Strain Energy De  | nsity        |            |          |
|             |                  |                  |               | Mass               | Force               |                   | ength             | Time               |                       |                      |              |            |          |
|             | Initial Loads    |                  |               |                    | Newton              | O Kil             | ometer            | Hour               |                       |                      |              |            |          |
|             | Contractor       | Control          |               | Pound     Shug     | Kilogram            |                   | ntimeter          | Minute     Second  |                       |                      |              |            |          |
|             |                  |                  |               | © Gram             | © Dyne              | © Mi              | limeter           | Millisecond        |                       |                      |              |            |          |
| ator        | Active C         |                  |               | Ounce              | Ounce               | Mil               | e                 | masecoria          |                       |                      |              |            |          |
| avige       | Crack Initiat    |                  | Contact Glue  | C KPound           | C KPound            | 💿 Fo              | ot                |                    |                       |                      |              |            |          |
| del N       |                  |                  | Iterative Re  | sult 💿 Megagra     | m 🔘 KNewton         | In                | :h                |                    |                       |                      |              |            |          |
| Mod         | Reset            |                  |               | 💿 Dozen Sl         | ug                  |                   |                   |                    |                       |                      |              |            |          |
| D           | ynamic Menu 👔    | Model Navigator  | L             |                    |                     | ОК                |                   |                    |                       |                      |              |            |          |

Figure 2.15-6 Adams JOB RESULTS Menu

Follow the steps described below to complete the model definition:

MAIN **BOUNDARY CONDITIONS** NEW MECHANICAL MORE **CRAIG-BAMPTON NODES** DISPLACEMNT X DISPLACEMNT Y **DISPLACEMNT Z ROTATION X ROTATION Y** ROTATION Z OK NODES ADD 13771 # NEW **CRAIG-BAMPTON NODES** DISPLACEMNT Z OK NODES ADD 13012 13055 13120 13121 13212 13213 13305 13306 13397 13398 # MAIN LOADCASES **MECHANICAL** 

Adams CRAIG-BAMPTON

# MODES

20

OK

MAIN

JOBS

MECHANICAL

lcase1 ANALYSIS OPTIONS LUMPED MASS OK JOB RESULTS Adams STRESS STRAIN SLUG POUND INCH OK (three times) FILES SAVE AS hdd hsa arm mnf.mfd OK To run the job: MAIN JOBS RUN RESET SUBMIT (1) MONITOR OK

Successful job completion and generation of the MNF is indicated by Exit Number 3018. The post file could be opened in Mentat to check the Craig-Bampton mode shapes. The MNF hdd\_hsa\_arm\_mnf\_job1.mnf is created in the job directory. The MNF can now be uploaded into Adams HDD models to represent the flexible HSA suspension arm. Figure 2.15-7 and Figure 2.15-8 show the results of an Adams simulation in which the generated MNF is used. Flying height design and parametric studies can be performed in the Adams simulation.

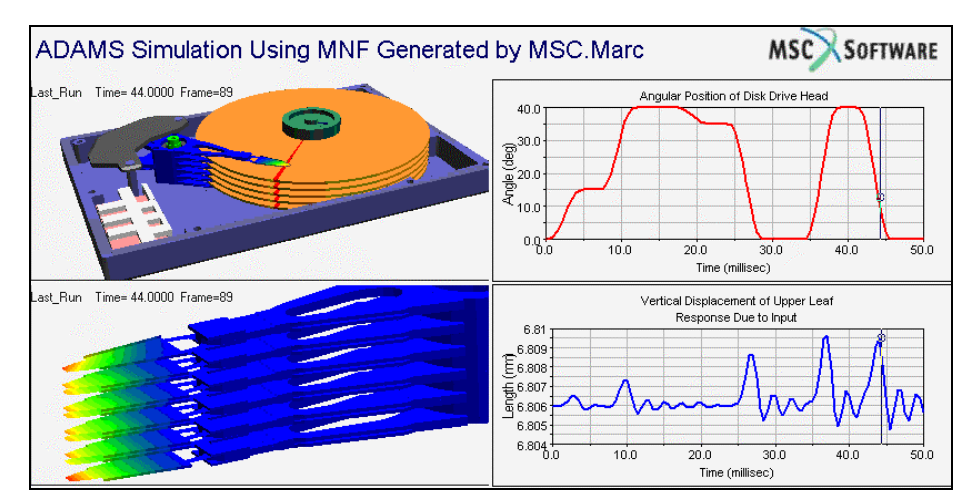

Figure 2.15-7 Adams Results for the Vertical Displacement for the Arm's Upper-leaf due to an Input

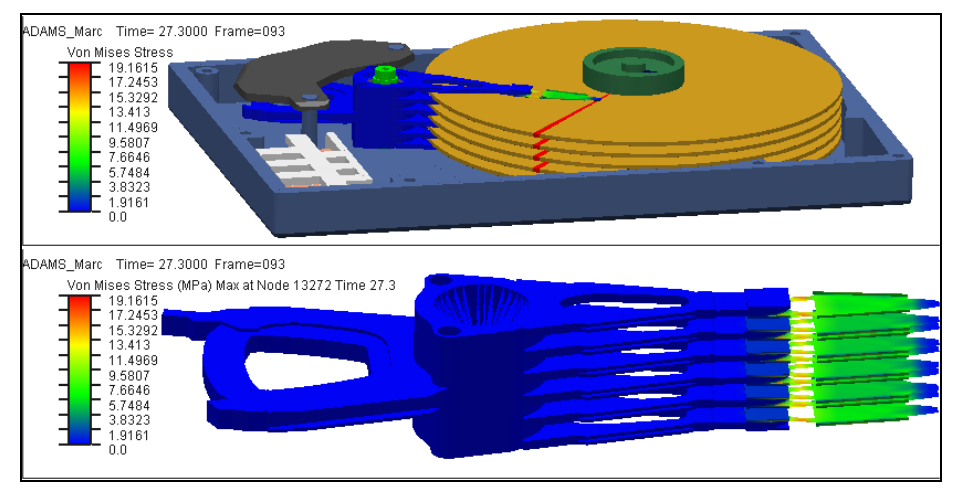

Figure 2.15-8 Adams Results for the Stress Distribution in the HSA Arm

#### **Input Files**

The files below are on your delivery media or they can be downloaded by your web browser by clicking the links (file names) below.

| File             | Description                                    |
|------------------|------------------------------------------------|
| hdd_hsa_arm.proc | Mentat procedure file to run the above example |
| hdd_hsa_arm.mud  | Associated model file                          |

588 Marc User's Guide: Part I CHAPTER 2.15

# 2.16 Analysis of Stiffened Plate Using Beam and Shell Offsets

- Chapter Overview 590
- Analysis of Beam Reinforced Shell Structure using Offsets 590
- Input Files 598

# **Chapter Overview**

In many finite element analyses using beams and shells, it is common to model the beams and shells at a geometric location that is different from the actual physical location. Such cases are common when shells or beams of varying thicknesses are adjacent to each other and the top/bottom shell surfaces or beam flanges are to be aligned with each other. It is convenient to model all the shell nodes at the midsurface of one of the shells or the beam nodes at the neutral axis of one of the beams. The alignment of the top shell surfaces or beam flanges is then achieved by providing a suitable shell or beam offset to the elements. Another common instance is when beams are used as stiffeners for shells. It is most convenient to model the beam elements at the mid-surface of the shell and sharing the shell nodal connectivity. The fact that the beam is actually offset by half the plate thickness and half the height of the beam section is achieved by providing a suitable beam offset.

There are two methods by which beam/shell offsets can be modeled in Marc:

- The first method is to place the beams and shells at the actual offset position and then tie the nodes of these elements back to the original position through manually defined RBE2 links. While this method is quite accurate, it is quite cumbersome for large models. Furthermore, if the offset elements have to contact other bodies, it is not possible since all degrees of freedom of the offset element nodes are already tied through the RBE2 links.
- The second method is to use the in-built beam/shell offset capability in Marc. This chapter demonstrates the various features available in Marc to analyze beam/shell structures with in-built beam/shell offsets. The RBE2 approach is only used to compare the accuracy of the solution obtained using in-built beam/shell offsets and the emphasis in this chapter is placed on describing the setup and solution using the actual in-built beam/shell offset capabilities of Marc. The dat files for the beam-shell offset approach (e3x43a.dat) and for the RBE2 approach (e3x43b.dat) are also in the demo directory.

#### **Analysis of Beam Reinforced Shell Structure using Offsets**

An overhanging flat shell that is reinforced by beams is subjected to a top face load. The plate has a variable thickness along the length and the top surfaces of the thick and thin shells are aligned at the same level. The top portion of the reinforcement beam cross-sections are welded to the bottom surface of the thicker plate. In the geometric model, all the elements are modeled at the midsurface of the thicker shell. Suitable beam/shell offsets need to be provided to account for the difference between the geometric model and the physical model.

The finite element mesh of the beam-plate structure is shown in Figure 2.16-1 and Figure 2.16-2. The physical model with the beams and shells at their actual offset locations is displayed in Figure 2.16-1. This model can be used with RBE2 links set up between the offset beams and the shell. The geometric model where the beams are at the shell midsurface and in-built beam/shell offsets are used, see Figure 2.16-2. The beams and shells with a solid cross-section in the figures clearly indicate where they are modeled in the two cases.

The plate is of length 6000 mm and width 4000 mm. The plate has a variable thickness along the length (70 mm over the first 4000 mm and 35 mm over the remaining 2000 mm). The top surfaces of the thick and thin shells are aligned at the same level. One reinforcement beam (beam 1 in Figure 2.16-1) with a cross-sectional radius of 100 mm and thickness of 25 mm is placed along the plate width at the point where the plate thickness transition occurs. Two other

reinforcement beams (beam 2 and beam 3 in Figure 2.16-1), each with a cross-sectional radius of 125 mm and thickness of 40 mm, are placed along the length on either side of the plate. The top portion of the beam cross-sections are welded to the bottom surface of the plate.

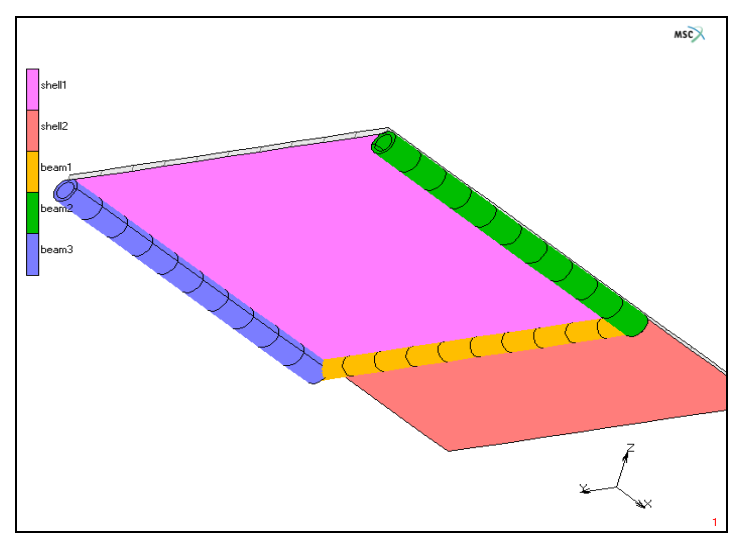

Figure 2.16-1 Finite Element Mesh showing Physical Beam-shell Model

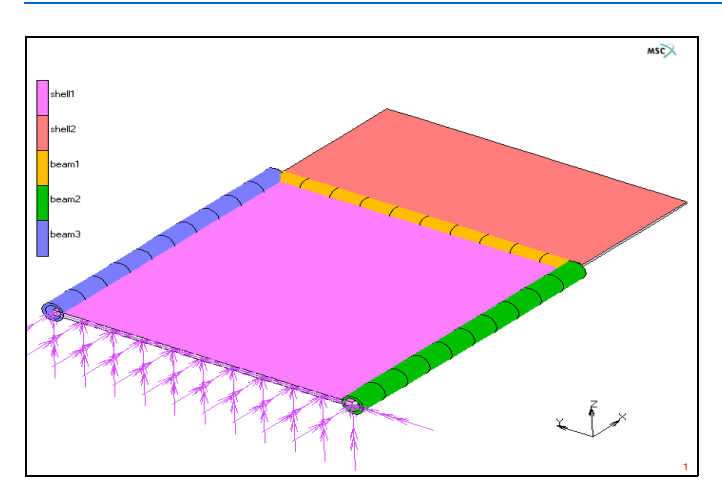

**Note:** The beam-shell offsets are modeled here using RBE2 links

Figure 2.16-2 Finite Element Mesh showing Geometric Beam-shell Model

**Note:** The beam-shell offsets are modeled using the in-built offset features of Marc.

#### **Procedure File**

The analysis has been completely set up from Mentat. The procedure file to demonstrate the example is called *bmshloffset.proc* under path/examples/marc\_ug/s2/c2.16.

To run the procedure file and build the model from start to finish, the following button sequence can be executed in Mentat:

UTILS PROCEDURES EXECUTE bmshloffset.proc

#### **Mesh Generation**

The generation of the finite element mesh is not discussed in detail here. Instead, refer to the procedure file and the comments in that file. Element type 75 is used for the shells and element type 14 is used for the beams. All shell and beam elements are modeled at the midsurface of the thicker shell. All dimensions are in milli meters. There is a total of 180 elements and 176 nodes.

#### **Geometric Properties**

The shell thickness is specified as 70 mm over the first 4000 mm of the length and as 35 mm over the next 2000 mm of the length. For the thinner shell, an offset of 17.5 mm (offset = (t1 - t2)/2 where t1 is the thickness of the thicker shell and t2 is the thickness of the thinner shell) is specified in order to allow the top shell surface to be aligned with that of the thicker shell.

GEOMETRIC PROPERTIES MECHANICAL ELEMENTS 3-D SHELL THICKNESS 35 [] USE OFFSETS OFFSET 17.5

For beam 1, the beam radius is specified as 100 mm and the thickness as 25 mm. An offset of -135 mm (offset = (t1/2 + r1) where t1 is the thickness of the thicker shell and r1 is the radius of beam 1) is specified in the global Z-direction in order to allow the apex of the beam cross-section to be aligned with the bottom surface of the shell.

```
GEOMETRIC PROPERTIES
   MECHANICAL ELEMENTS
      3-D
          GENERAL BEAM
             THICKNESS
                 25
             RADIUS
                 100
             VECTOR DEFINING LOCAL X AXIS
                 Х
                    1
             BEAM-SHELL OFFSETS >
                 [] USE OFFSETS
                 OFFSET VECTOR AT NODE 1
                 V GLOBAL
                 Ζ
                    -135
                 COPY 1 TO 2
```

For beam 2, the beam radius is specified as 125 mm and the thickness as 40 mm. The LOCAL(SHELL) option is used to specify the offset. In this case, only the offset magnitude is specified and the offset vector is along the normal to the associated shell element at the node. Since the shell normal is in the global Z-direction, an offset magnitude of -160 mm (offset =  $(t_1/2 + r_2)$  where  $t_1$  is the thickness of the thicker shell and  $r_2$  is the radius of beam 2) is specified in order to allow the apex of the beam cross-section to be aligned with the bottom surface of the shell.

```
GEOMETRIC PROPERTIES
MECHANICAL ELEMENTS
3-D
GENERAL BEAM
THICKNESS
40
RADIUS
125
VECTOR DEFINING LOCAL X AXIS
Y
1
BEAM-SHELL OFFSETS >
```

```
[] USE OFFSETS
OFFSET VECTOR AT NODE 1
V LOCAL(SHELL)
X
-160
COPY 1 TO 2
```

For beam 3, the beam radius is specified as 125 mm and the thickness as 40 mm. The LOCAL(BEAM) option is used to specify the offset. In this case, the offset vector is along the local beam coordinate system. The local Z axis is along the beam (from node 1 to node 2), the local X axis is defined by the user on the same menu and the local Y axis is defined by the cross-product of Z and X. Since the local Z axis of beam 3 is (-1,0,0) and the local X axis is defined as (0,-1,0), the local Y axis of the beam comes out as (0,0,1). An offset of -160 mm (offset  $= t_1/2 + r_3$ ) where  $t_1$  is the thickness of the thicker shell and r3 is the radius of beam 3) is specified along the local Y axis in order to allow the apex of the beam cross-section to be aligned with the bottom surface of the shell.

```
GEOMETRIC PROPERTIES
   MECHANICAL ELEMENTS
       3-D
          GENERAL BEAM
             THICKNESS
                 40
             RADIUS
                 125
             VECTOR DEFINING LOCAL X AXIS
                 Υ
                    -1
             BEAM-SHELL OFFSETS >
                 [] USE OFFSETS
                 OFFSET VECTOR AT NODE 1
                 V LOCAL(BEAM)
                 Υ
                    -160
                 COPY 1 TO 2
```

Note that the data entered for local X axis on the menu has a close bearing on the local beam coordinate system and, in turn, on the offset vector components specified using the LOCAL(BEAM) option. A visual check for the correctness of the local beam coordinate system can be obtained as follows:

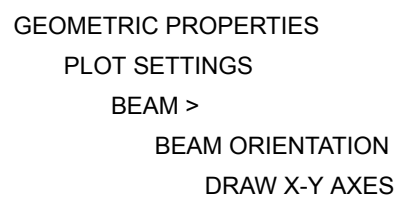

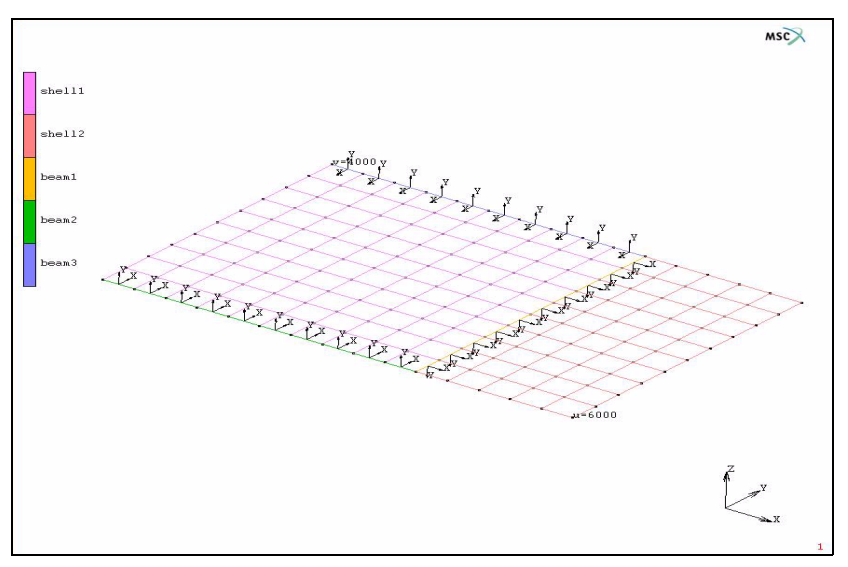

Figure 2.16-3 Orientation of Beams

#### **Material Properties**

Isotropic, elastic-perfectly plastic material properties are defined for all elements in the model. Young's modulus is defined as 2.1e4 N/mm<sup>2</sup>, Poisson's ratio as 0.3 and initial yield stress as 40 N/mm<sup>2</sup>.

#### **Boundary Conditions**

The nodes at the left edge of the thicker shell are fixed in all translations and rotations. The top surface of the shell is subjected to a face load of  $7.5e-3 \text{ N/mm}^2$ .

```
BOUNDARY CONDITIONS
MECHANICAL
FACE LOAD
PRESSURE
7.5e-3
FACES ADD
ALL:
TOP
```

#### Loadcase Definition

A mechanical loadcase is defined to conduct the analysis. Adaptive Stepping MULTI-CRITERIA (Auto Step) is used for the time stepping. Convergence testing is done on both residuals and displacements with tolerance of 0.01.

#### **Job Parameters**

The LARGE STRAIN procedure is chosen. Select the FOLLOWER FORCE parameter in order to allow the pressure load follow the geometry. The layer von Mises stress and equivalent plastic strain are requested. Use 5 layers for the shell element. Note that for the beam element, 16 layers are used by default for the circular cross-section. Layer results are requested at layers 1,3,5 (outer,midbottom layers of shell), 1,9 (layers at beam neutral axis), and 5,13 (layers at extreme fibers of beam).

#### **Results and Discussion**

The variation of the Z component of the displacement with time is plotted in Figure 2.16-4. The results obtained from the in-built offset formulation at the center of the free edge of the thinner shell are compared with the corresponding RBE2 solution at the same location. The results are nearly identical to each other. It should be noted that for the offset solution, only the displacements at the original user-specified location are available on the post file.

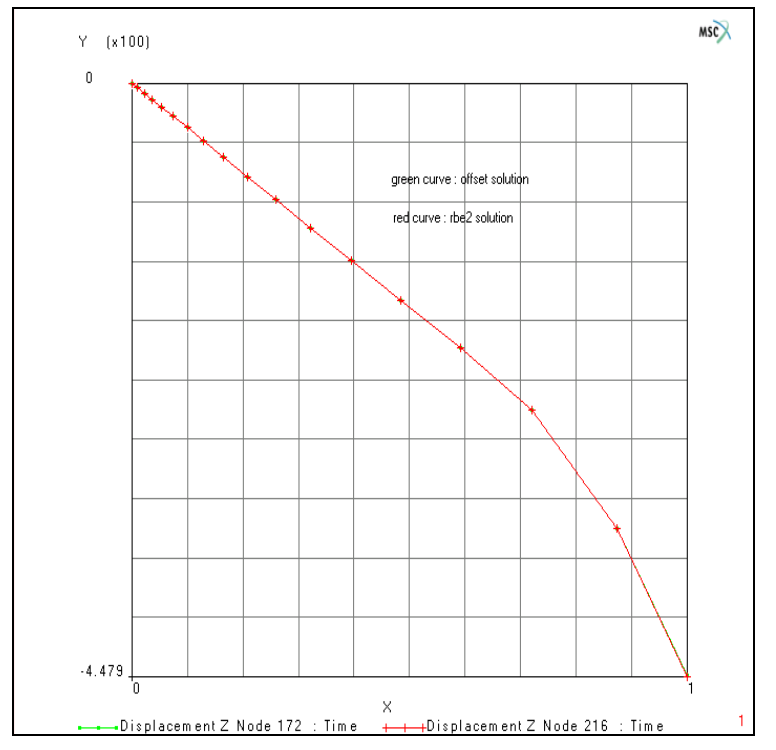

Figure 2.16-4 Displacement Z Variation with Time at Center of Free Edge of Shell

The layer 1 equivalent von Mises stress contours obtained for the offset solution are plotted in Figure 2.16-5. It should be noted that while calculating elemental quantities like strains, stresses, and associated nodal quantities like reaction forces, elements, and nodes are taken in the actual physical location by applying appropriate offset values. It should also be noted that the contour bands shown in the figure are based on the translated values at the element integration points and with nodal averaging turned off. This avoids smearing of the quantities between shells and beams at common nodal locations. Results obtained from the RBE2 solution are identical and are not shown here.

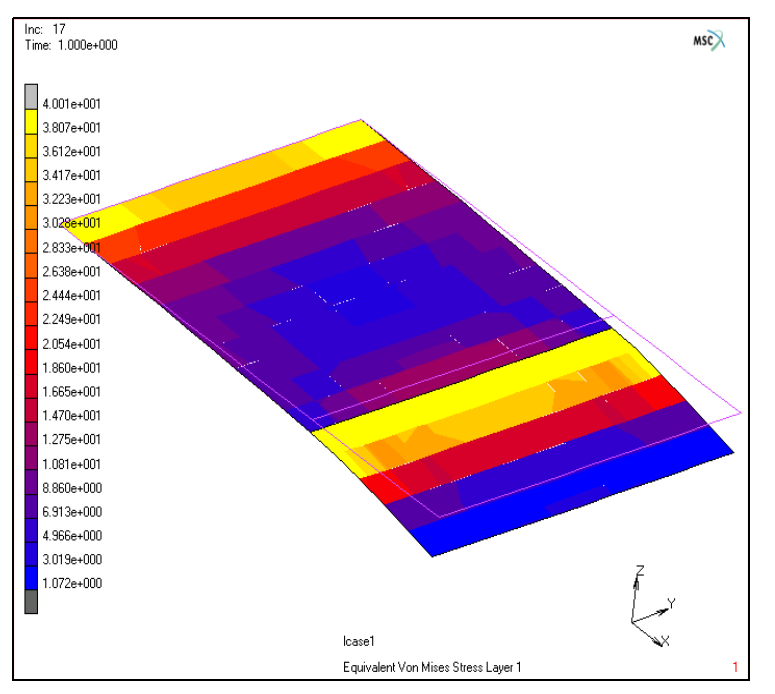

Figure 2.16-5 Deformed Configuration and Equivalent Stress Contours for In-Built Beam/Shell Offset Model

# **Input Files**

The files below are on your delivery media or they can be downloaded by your web browser by clicking the links (file names) below.

| File             | Description                                    |
|------------------|------------------------------------------------|
| bmshloffset.proc | Mentat procedure file to run the above example |

# 2.17 3-D Tetrahedral Remeshing with Boundary Conditions

Chapter Overview 600
Simulation Examples 600
Rubber Seal Insertion 611
Input Files 620

# **Chapter Overview**

This chapter demonstrates the capability for a user to assign boundary conditions to a remeshing body in 3-D. Remeshing with boundary condition is available in 2-D and 3-D.

The boundary conditions can be applied to nodes or element faces. They can also be applied to geometry entities such as points, surfaces or curves (limited to curves with prescribed nodal displacements and temperatures) providing the geometry entities are attached to the mesh. The following boundary conditions are tested in the development:

- point loads
- nodal displacement/temperature/flux
- face distributed load/flux
- multiple remeshing bodies and boundary conditions
- · boundary conditions in thermal-mechanical coupled analysis
- · curves with fixed displacements

The following are the limitations to this feature:

- · maximum two boundary conditions can be assigned to the same element face
- maximum 99 surfaces can be used in geometry attachment
- boundary conditions can only be assigned to the boundary, not to the interior of the remeshing body
- element types are restricted to 157 and 134 tetrahedral elements
- table style input format is required

# **Simulation Examples**

By allowing boundary conditions to be used in a remeshing body, it creates many possibilities in simulations. The following applications demonstrate some of these possibilities.

#### Pressure on a Rubber Cylinder

This example shows a pressure applied to a circular area on the top of a rubber cylinder. As the pressure increases, the rubber deforms to such an extent that remeshing is necessary. As the result, the pressure boundary condition is transferred to the new mesh and the simulation continues.

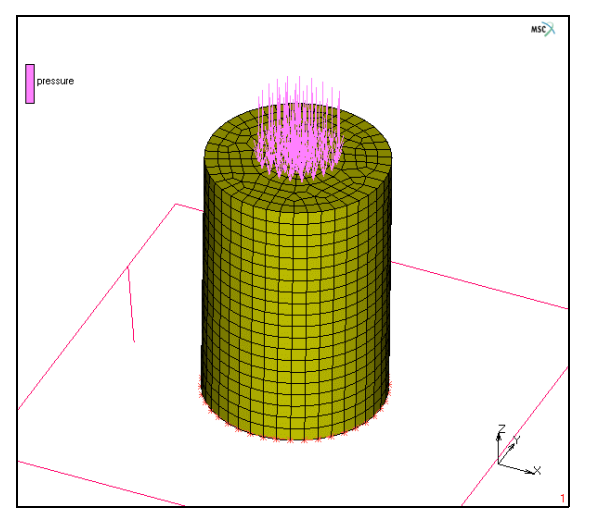

Figure 2.17-1 Pressure Boundary Condition

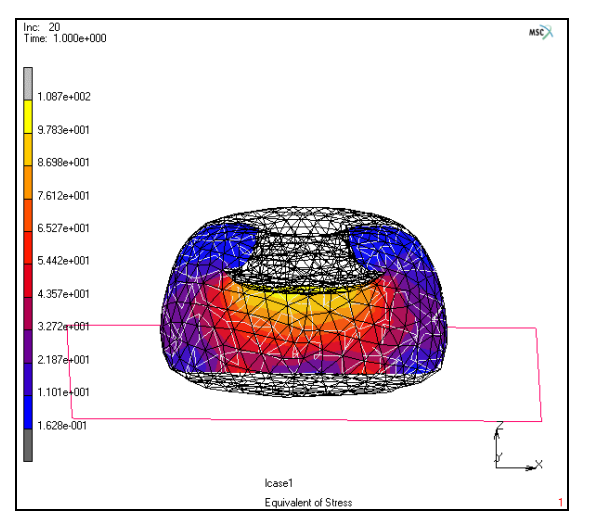

Figure 2.17-2 Effective Stress Display on a Cutting Plane

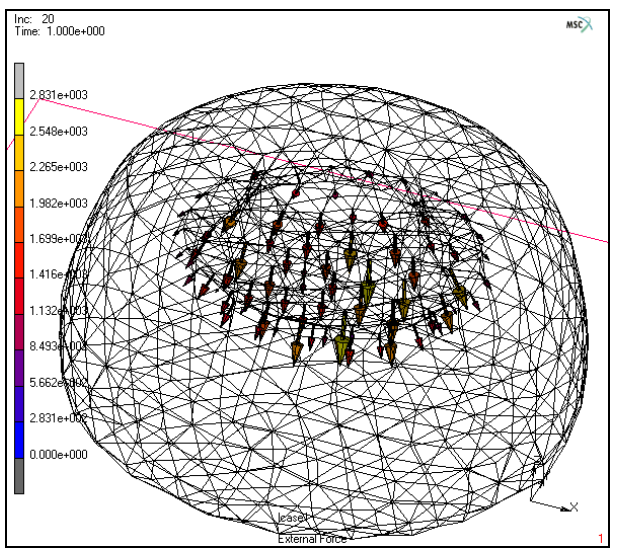

Figure 2.17-3 Pressure showing here as an External Force Vector after Remeshing

#### **Metal Compression with Prescribed Displacements**

Metal compression is normally simulated with rigid die and punch. In this example, simple prescribed nodal displacements and temperatures are used to demonstrate the capability of remeshing with boundary conditions in a thermal-mechanical coupled analysis. This example shows multiple boundary conditions assigned to the same element faces.

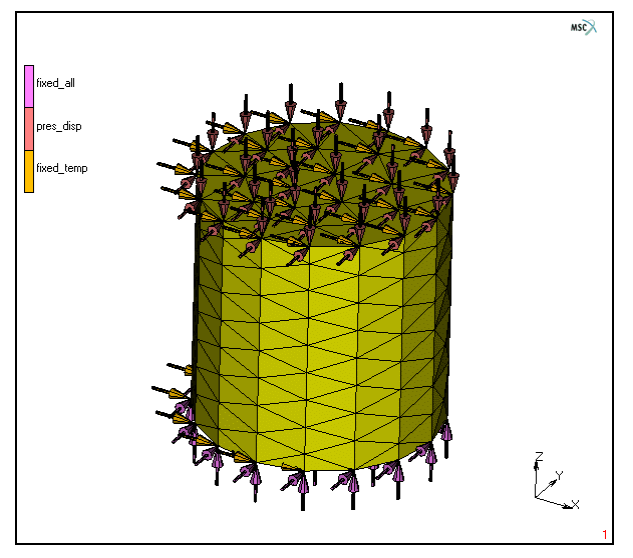

Figure 2.17-4 Prescribed Nodal Displacement and Temperature at 20°

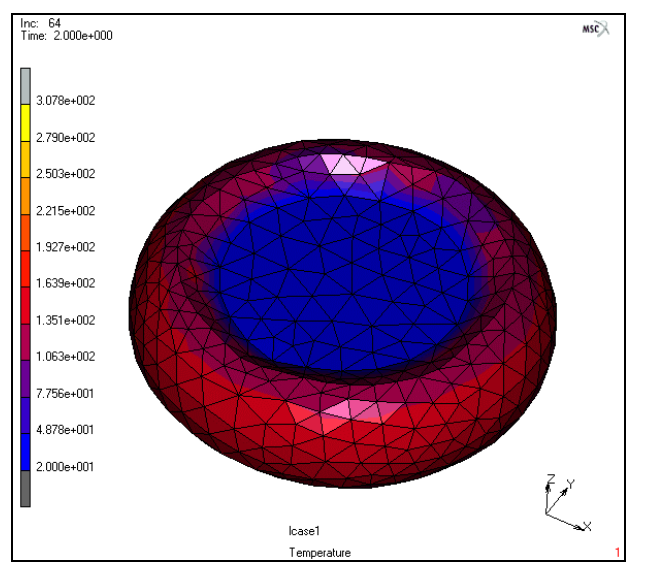

Figure 2.17-5 Temperature Distribution at the End of Simulation

#### **Rubber Ring Seal with Pressure Testing after Compression**

A section of rubber ring is compressed and then pressured on one side to test possible leakage. This example shows applications of geometry attachment with pressure boundary conditions and suppression of pressure on element faces that are in contact. The geometry attachment is applied to an area that will have pressure after compression and is transferred to new mesh after remeshing. When pressure is applied to this geometry, only element faces that are not in contact are subjected to this pressure. In the following figures, the geometry attachment is shown in red color.

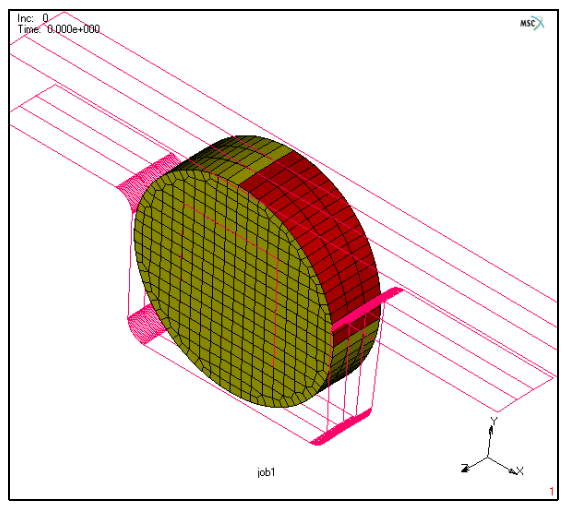

Figure 2.17-6 Pressure is Pre-Applied to the Attached Surface

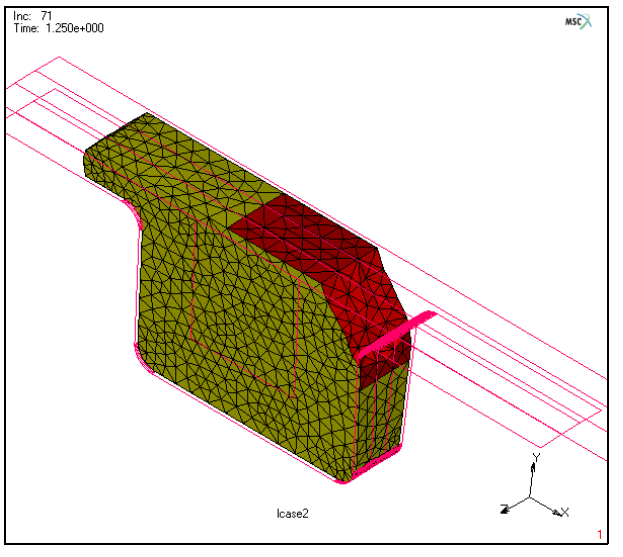

Figure 2.17-7 Geometry Attachment is Transferred to the New Mesh correctly

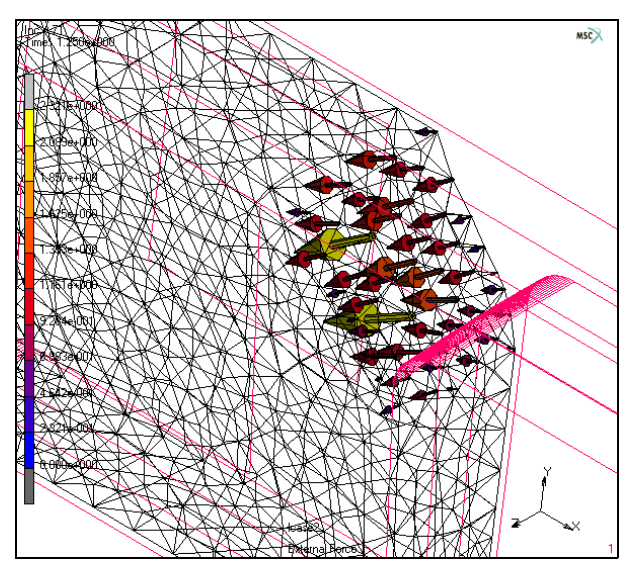

Figure 2.17-8 Pressure is Applied Automatically to the Element Faces that are not in Contact

#### **Tube Hydro-forming**

Hot hydro-forming with thick tubes requires remeshing. The tube is subjected to an internal pressure on the inner surface, a fixed nodal displacement on both ends, and a symmetry boundary condition on the symmetry surfaces. Thermal-mechanical coupled analysis is assumed with initial temperature at 1000°C and 500°C in the rigid die.

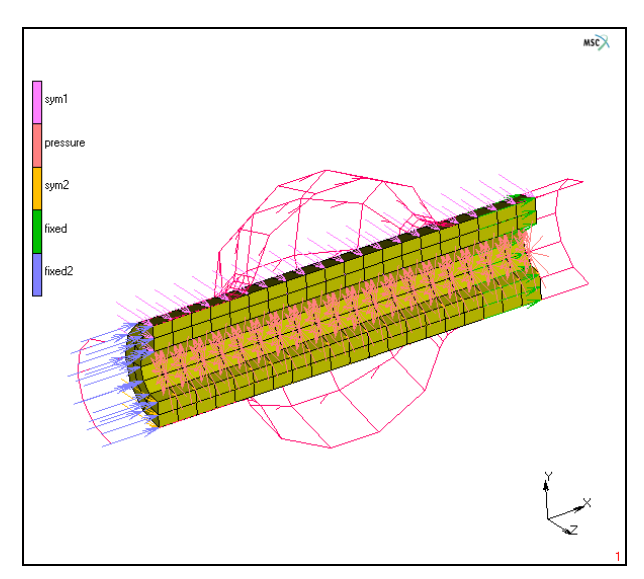

Figure 2.17-9 Boundary Conditions

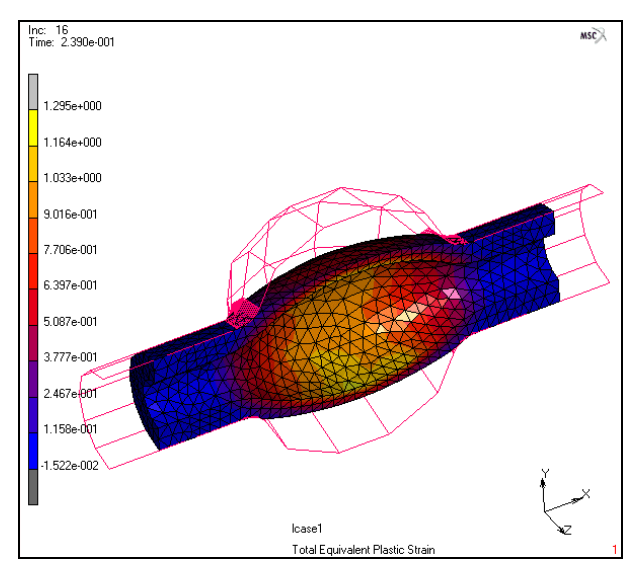

Figure 2.17-10 Total Equivalent Plastic Strain at an Intermediate Stage

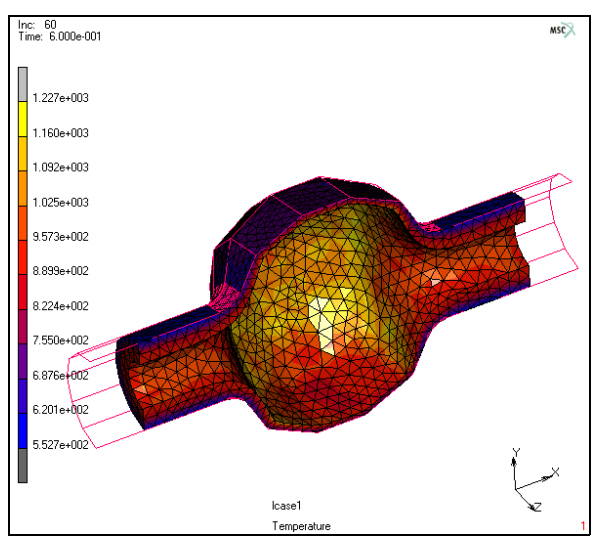

Figure 2.17-11 Temperature Distribution at the Final Stage

#### **Rubber Seal Insertion**

In using boundary conditions, we can avoid having to use rigid contact surfaces to apply symmetry conditions on a remeshing body. This well-shown rubber seal example is simulated now without symmetry surfaces and a rigid surface to push the rubber seal.

Geometry attachment with prescribed displacement is used to push the rubber seal. This example is demonstrated in detail later in the *Marc User's Guide*.

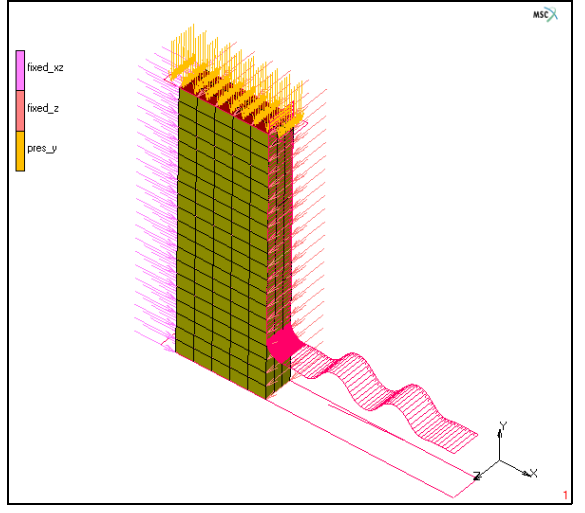

Figure 2.17-12 Boundary Conditions

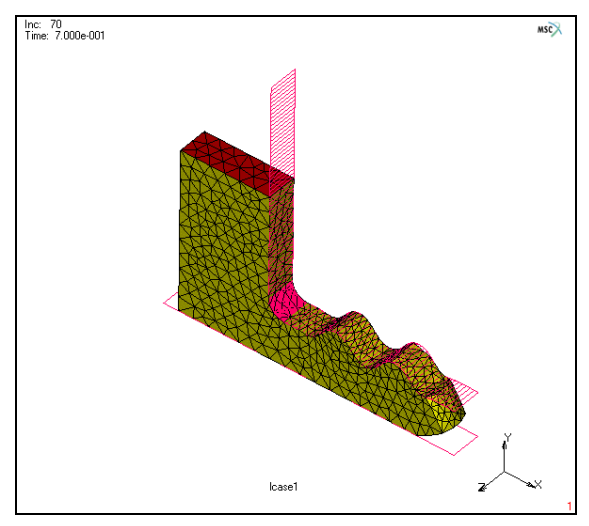

Figure 2.17-13 Final Deformation showing Geometry Attachment in Red

#### **Rubber Seal and Steel Interaction**

This example demonstrates multiple deformable bodies in contact and the remeshing with pressure boundary conditions. The rubber between a steel plate and a steel tube is under pressure and pushed against the steel tube. This causes large deformation in the rubber, so the remeshing is required.

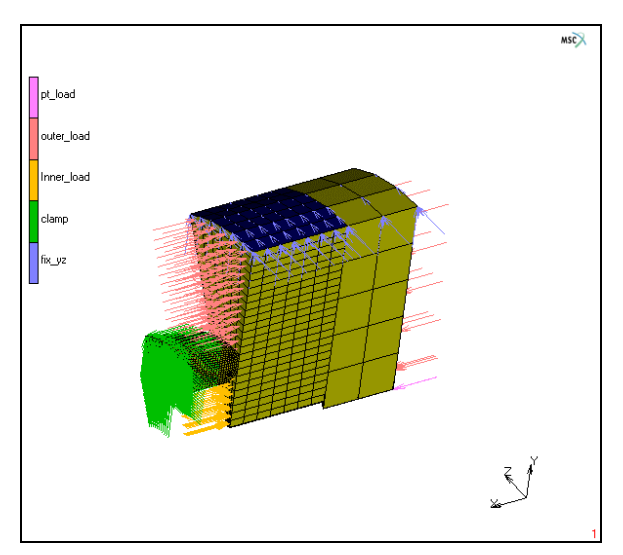

Figure 2.17-14 Boundary Conditions

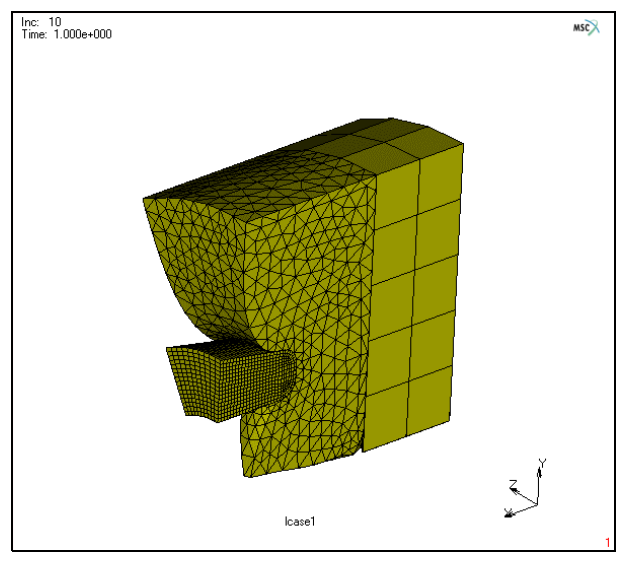

Figure 2.17-15 End of Deformation

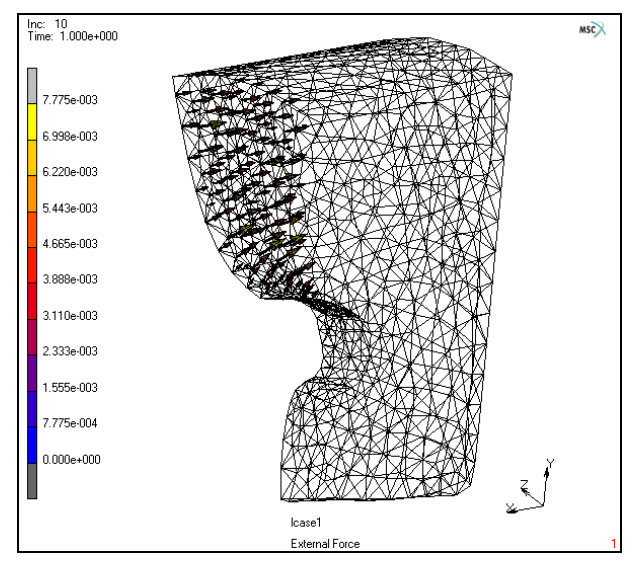

Figure 2.17-16 Pressure showing as External Force Vectors after Remeshing

#### **Glass Forming**

Glass forming is another type of application. With the internal pressure, this example is simulating a blow forming process of a glass container. Thermal-mechanical coupled analysis with rigid-plastic material model is assumed.

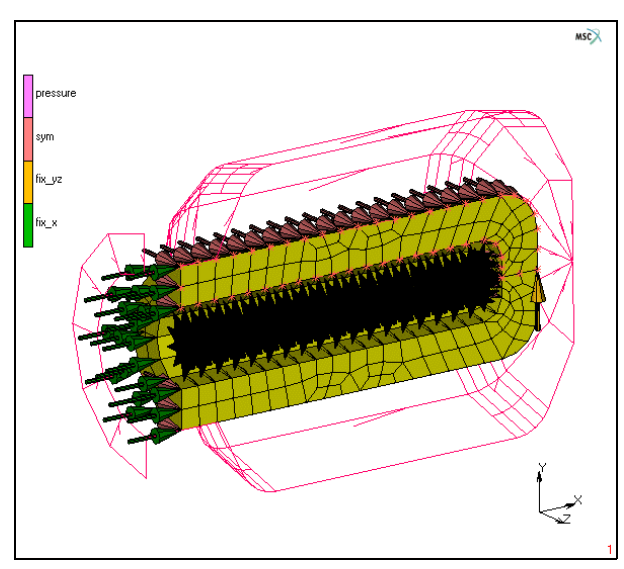

Figure 2.17-17 Boundary Conditions

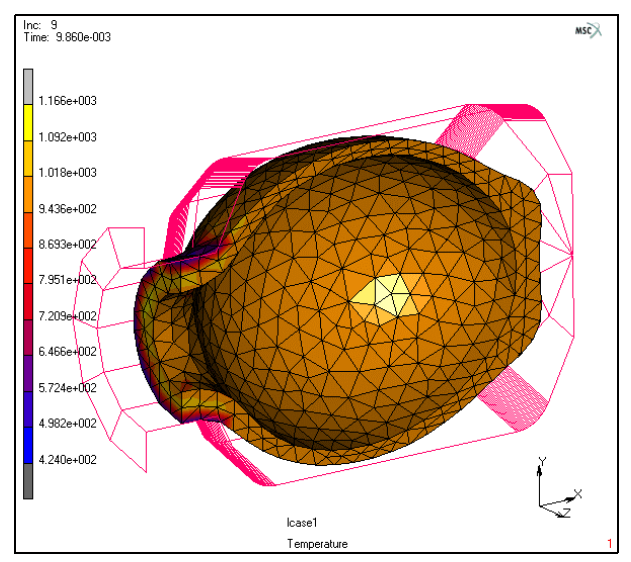

Figure 2.17-18 Temperature Distribution at an Intermediate Stage

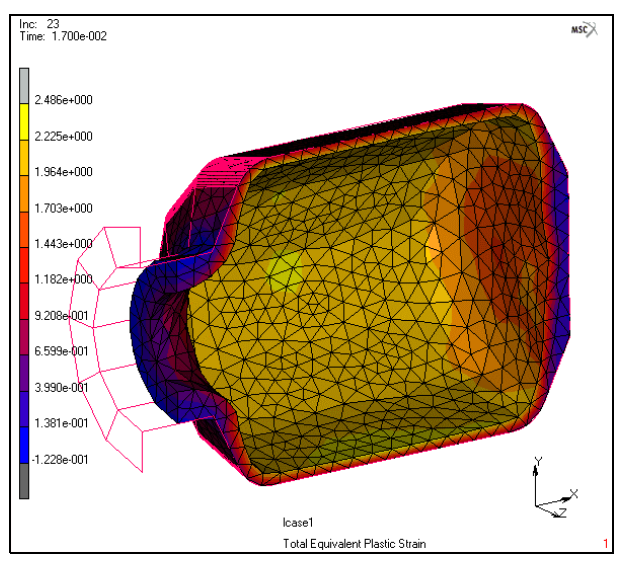

Figure 2.17-19 Final Deformation

#### **Rubber Bars with Prescribed Displacement on Curves**

This example demonstrates curve attachments to a 3-D rubber bar. A prescribed displacement boundary condition is applied to the curves. These curves are attached to some element edges. Shown in the following pictures are curve attachments before and after the remeshing in the red color.

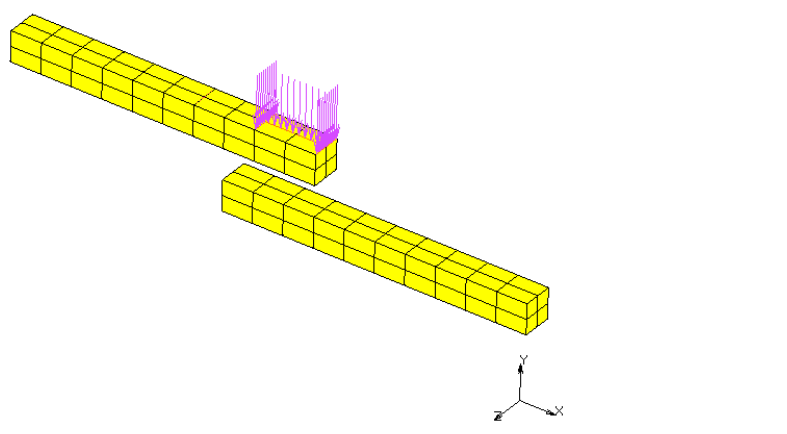

Figure 2.17-20 Boundary Condition applied to Curves with Attachment

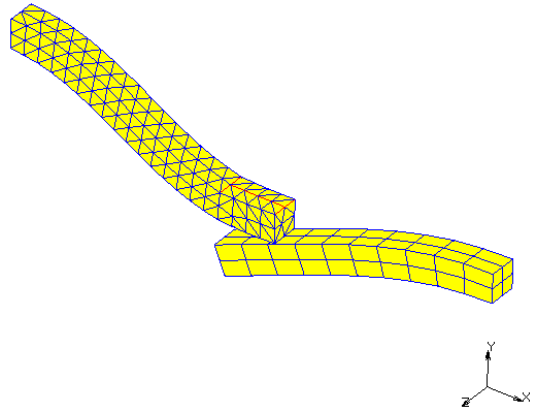

Figure 2.17-21 Curve Attachments after Remeshing and Deformation

# **Rubber Seal Insertion**

A rubber seal with a rectangular cross section  $(1.8 \times 1.2 \text{ cm}^2)$  is compressed laterally by a prescribed displacement boundary condition. Because of the symmetry, only a half of the seal is considered. With a thickness of 0.2 cm, the model is setup as a 3-D problem. Assuming this is a long rubber seal in the thickness direction, additional two symmetry surfaces are used. The three symmetric surfaces are constrained with boundary conditions applying to the nodes and the moving surface is simulated by an attached surface with a prescribed displacement.

The rubber seal is modeled using Mooney constitutive model. The material parameters are given as  $C1=8N/cm^2$  and  $C2=2N/cm^2$ . The bulk modulus is 10000N/cm<sup>2</sup>.

The analysis starts with a hexahedral mesh. After immediate remeshing, the hexahedral element is converted into tetrahedral elements. In the rest of the analysis, the remeshing/rezoning is done based on the strain change check to prevent severe element distortion. An adaptive meshing based on the surface curvature is used to generate smaller elements near the curved areas. It allows the analysis to capture the geometry changes correctly in those areas without creating excessive number of the elements to slow down the analysis. Element type 157 is used in the analysis within the updated Lagrangian framework.

#### **Model Generation**

We will start with a pre-defined model file and concentrate on the applications of the new features. A model file initial\_setup.mfd is read as follows:

```
FILE
OPEN
Open file
initial_setup.mfd
OK
```

In the model file, most of the basic information is already provided. We will concentrate on the following:

- 1. Attach a surface to element face
- 2. Boundary conditions
- 3. Global remeshing criteria
- 4. Loadcase
- 5. Job submission
- 6. Results

First of all, reset some plot controls so that we have a better view of the model (Figure 2.17-22).

|                                           | PLOT      |
|-------------------------------------------|-----------|
| (click to unselect)                       | NODES     |
| (click to unselect)                       | POINTS    |
|                                           | ELEMENTS  |
| (click to select)                         | SOLID     |
|                                           | DRAW      |
| (set dynamic modeling on and rotate model | DYN.MODEL |

to a better position)

MSC Software

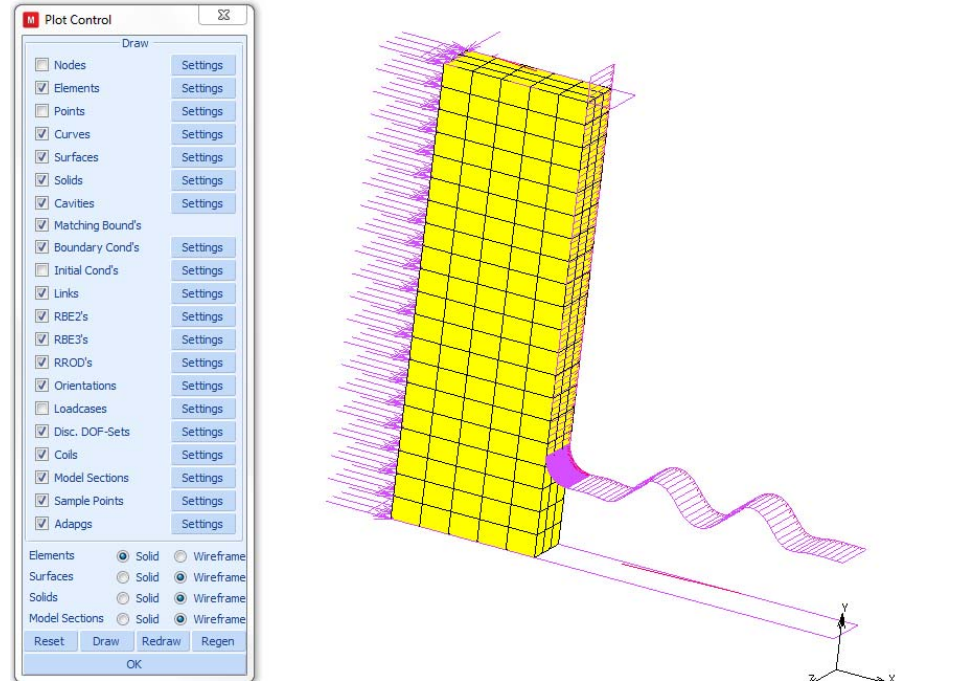

Figure 2.17-22 Initial Model Setup
#### Attach a Surface to Element Faces

In order to demonstrate boundary conditions assigned to a geometry surface, we need to attach this surface to some element faces. Here is how:

MAIN

MESH GENERATION ATTACH FACE SURFACE Select surface on top (you have to deselect DYN MODEL first) Select all element faces on the top END LIST (#)

You can see the attached element faces change the color to dark blue. If you prefer, you can change this color to red (Figure 2.17-23):

MAIN VISUALIZATION COLORS ATTACHED FACES OK

(change it to red)

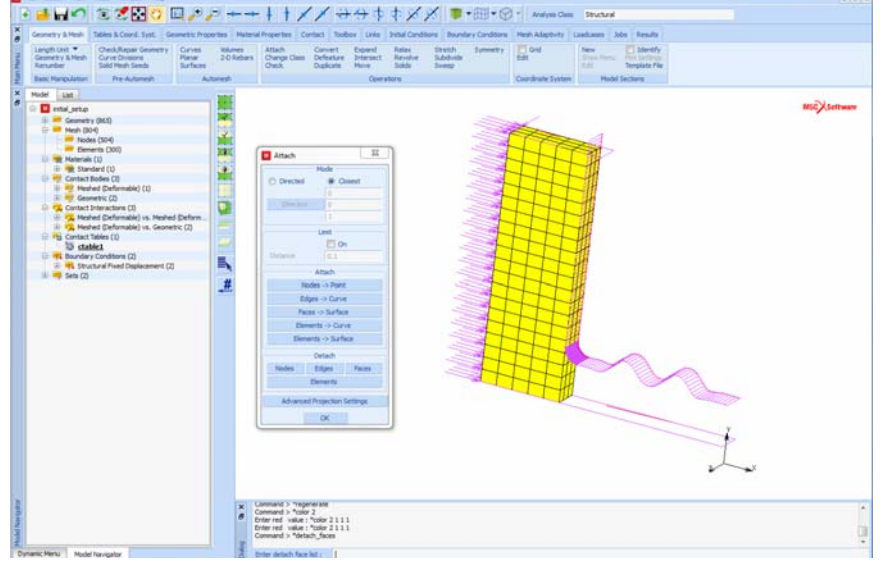

Figure 2.17-23 Surface Attachment

614 Marc User's Guide: Part I CHAPTER 2.17

#### **Boundary Conditions**

The symmetry boundary conditions are set up by applying the proper constraints to the nodes on the surfaces. These boundary conditions are already done in the initial model. Now, we are going to add a prescribed nodal displacement condition to the attached surface that pushes the rubber seal:

#### MAIN

BOUNDARY CONDITIONS MECHANICAL NEW NAME pres\_y

Define a time table for the prescribed displacement:

| TABLE                           |                          |
|---------------------------------|--------------------------|
| NEW                             |                          |
| 1 INDEPENDENT VARIABLE          |                          |
| TYPE                            |                          |
| time                            |                          |
| ADD                             |                          |
| 0 0                             | (enter point 1)          |
| 1 1                             | (enter point 2)          |
| SHOW TABLE                      |                          |
| SHOW MODEL                      | (back to the model view) |
| RETURN                          |                          |
| Define prescribed displacement: |                          |
| FIXED DISPLACEMENT              |                          |
| DISPLACEMENT Y                  |                          |
| -1                              | (enter -1)               |
| TABLE                           |                          |
| table1-                         | (select time table)      |
| ОК                              |                          |

(enter a new name)

Assign it to the attached surface:

SURFACES ADD END LIST (#)

(select the surface)

If you show all boundary conditions now,

RETURN

ID BOUNDARY CONDS

You should have the view similar to Figure 2.17-24.

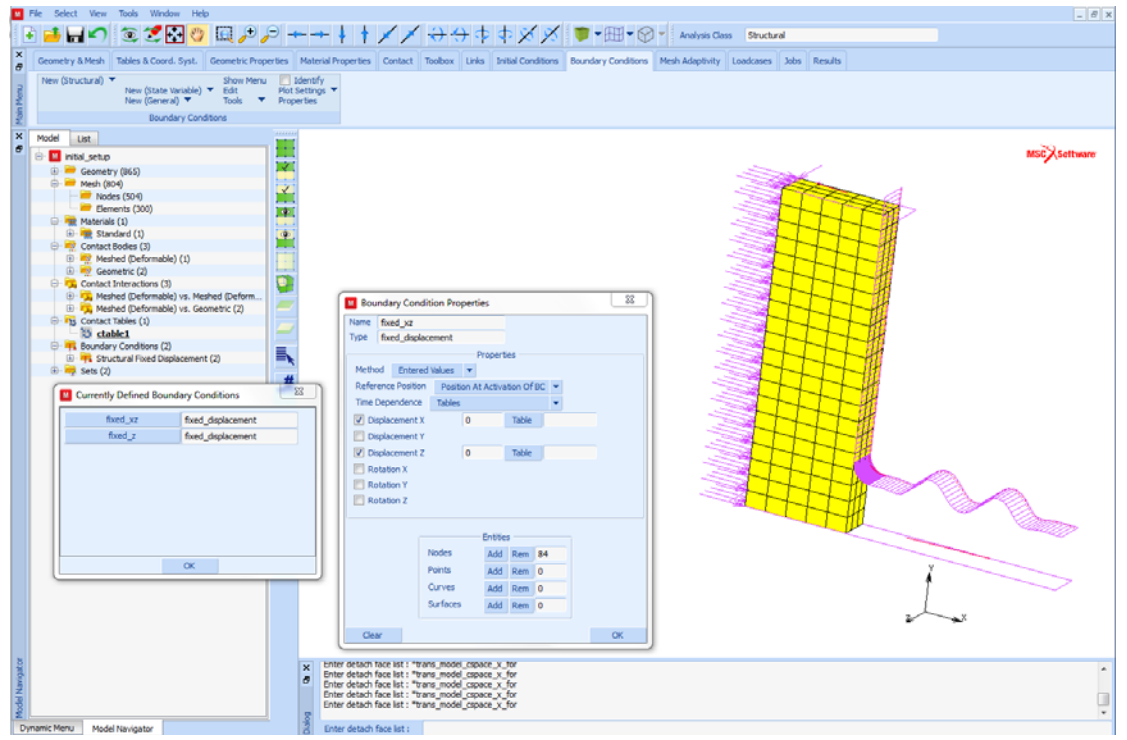

Figure 2.17-24 Boundary Conditions

#### **Global Remeshing Criteria**

We need to define global remeshing criteria so that the initial hexahedral mesh is converted to tetrahedral mesh and remeshing is done whenever the strain change level is reached.

616 Marc User's Guide: Part I CHAPTER 2.17

MAIN

MESH ADAPTIVITY GLOBAL REMESHING CRITERIA PATRAN TETRA IMMEDIATE ADVANCED STRAIN CHANGE 0.4 OK **#ELEMENTS** SET 1000 ADVANCED CURVATURE CONTROL 10 CHANGE ELEMENT TYPE 157 OK OK **REMESH BODY** rubber

#### Loadcase

Define a loadcase to push the rubber seal.

MAIN

MECHANICAL STATIC LOADS GLOBAL REMESHING SOLUTION CONTROL MAX # RECYCLES 20 MIN # RECYCLES 2 Contribution of initial stress (select rubber)

(select all boundary conditions) (select remeshing criterion)

**TENSILE STRESS** OK CONVERGENCE **RESIDUALS OR DISPLACEMENTS** RELATIVE FORCE TOLERANCE 0.1 RELATIVE DISPLACEMENT TOLER. 0.01 OK TOTAL LOADCASE TIME 0.5 CONSTANT TIME STEP 0.01 **#STEPS** 50 OK

#### **Job Submission**

It is important to select NEW STYLE TABLE format for this analysis.

#### MAIN

| MECHANICAL                              |                                  |
|-----------------------------------------|----------------------------------|
| Lcase1                                  | (select load case 1)             |
| INITIAL LOAD                            | (select all boundary conditions) |
| ANALYSIS OPTIONS                        |                                  |
| LARGE STRAIN                            |                                  |
| ОК                                      |                                  |
| JOB RESULTS                             |                                  |
| Select Cauchy stress for element output |                                  |
| ОК                                      |                                  |
| ОК                                      |                                  |
| RUN                                     |                                  |
| NEW-STYLE TABLES -                      | (select new format)              |
| SUBMIT(1)                               | (run job)                        |

618 Marc User's Guide: Part I CHAPTER 2.17

#### Results

Results can be viewed and compared with others using the contact bodies.

MAIN RESULTS OPEN DEFAULT DEF ONLY -

(show deformed shape)

First, we can check if all boundary conditions are transferred to the new mesh after each remeshing step. Figure 2.17-25 shows the tetrahedral mesh after immediate remeshing and Figure 2.17-26 shows the mesh at the final step. You can see that boundary conditions are transferred correctly after about nine remeshing steps.

Note: The attached element faces are shown in red.

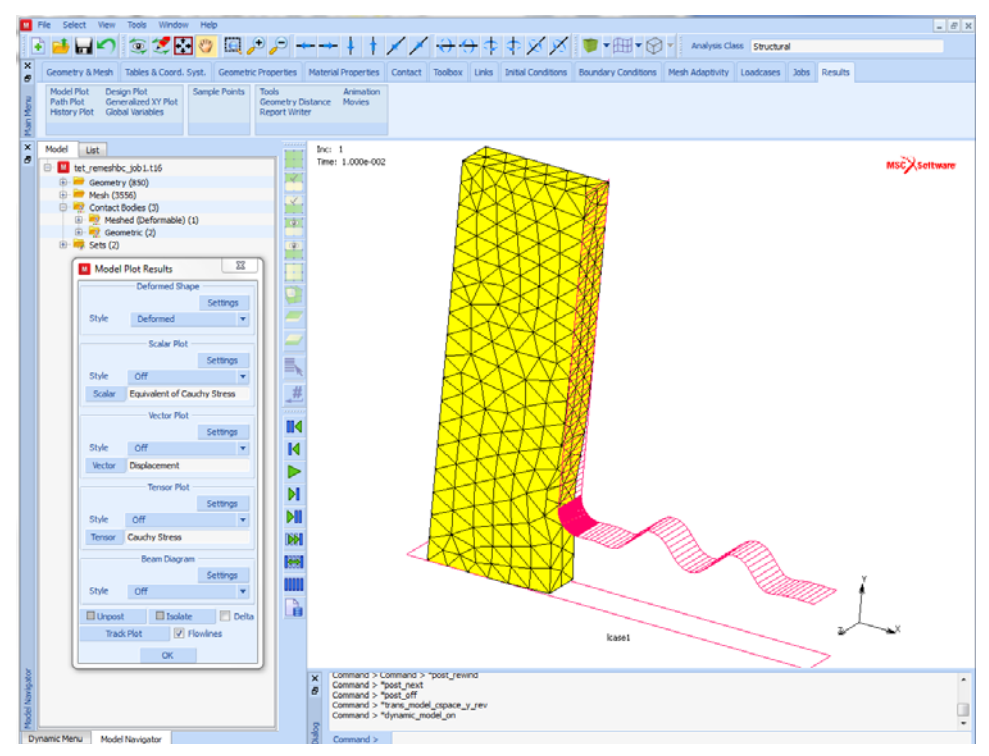

Figure 2.17-25 After Converting to Tetrahedral Mesh in the First Remeshing

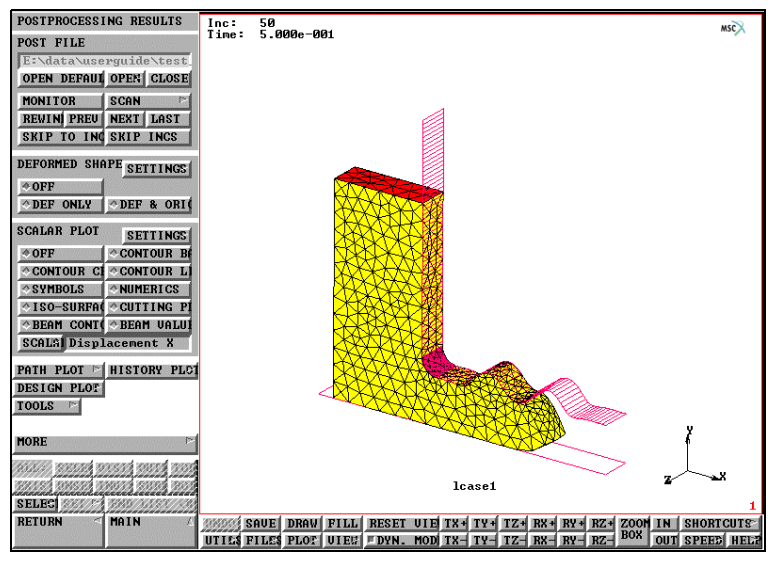

Figure 2.17-26 Mesh at the Last Increment

The Cauchy equivalent stress can be seen in Figure 2.17-27 and Figure 2.17-28.

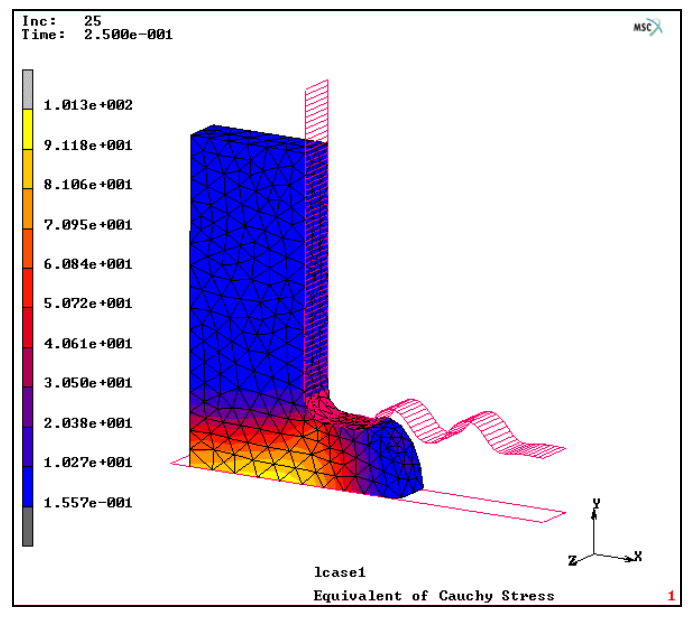

Figure 2.17-27 Equivalent Cauchy Stress at Increment 25

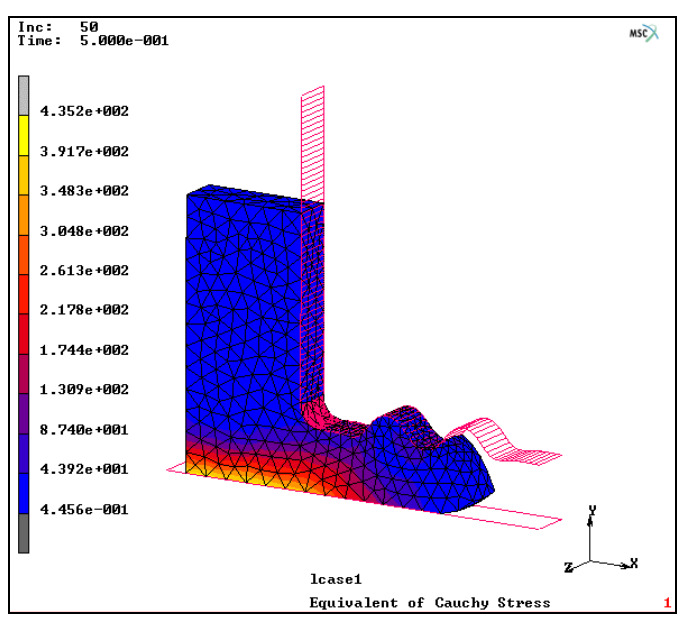

Figure 2.17-28 Equivalent Cauchy Stress at Increment 50

## **Input Files**

The files below are on your delivery media or they can be downloaded by your web browser by clicking the links (file names) below.

| File              | Description                                    |
|-------------------|------------------------------------------------|
| tet_remeshbc.proc | Mentat procedure file to run the above example |
| initial_setup.mfd | Associated model file                          |

## 2.18 Induction Heating of a Tube

Chapter Overview 622
Heating of a Tube 622
Input Files 634

## **Chapter Overview**

This chapter describes the use of coupled magnetodynamic-thermal analysis in Marc. With this coupling, procedure induction heating type analyses can be performed. The implementation in Marc follows a staggered approach. First, a harmonic magnetodynamic analysis is performed followed by a thermal analysis. The harmonic magnetodynamic field generates induction currents in the workpiece. From these induced currents a heat flux is computed, which is then used in the thermal analysis. The thermal analysis can be either a time dependent, or a steady state solution.

## Heating of a Tube

In this example, an iron tube is heated by six coils. The upper part of the workpiece is placed inside the coils. Figure 2.18-1 shows the model where axisymmetry is considered around the x-axis. A complete description of this example can be found in [Reference 1].

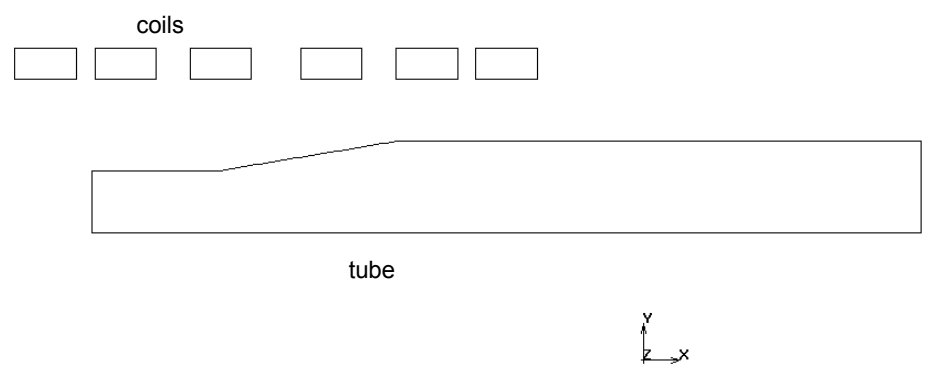

Figure 2.18-1 Axisymmetric Representation of the Tube Surrounded by Coils

## **Mesh Generation**

The geometry was generated previously, and is read in as an *mfd* file. The model contains the tube and the coils. Sufficient space around the tube and coils is meshed to capture the magnetodynamic field correctly. The mesh of the tube coils and air directly surrounding it is refined. The surrounding air is meshed more coarsely in order to increase computational efficiency. The curves in the geometry already have divisions assigned to them.

```
FILE
NEW
OK
RESET PROGRAM
OPEN
tube_geom.mfd
OK
```

```
RETURN
```

MESH GENERATION

AUTO MESH

2D PLANAR MESHING

QUADRILATERALS (ADV FRNT): QUAD MESH

1 to 11 #

QUADRILATERALS (ADV FRNT): QUAD MESH

12 to 35 #

SELECT

ELEMENTS

1 to 2080 #

ELEMENTS: STORE

tube

OK

ALL: SELECTED

CLEAR SELECT

#### ELEMENTS

2081 to 2320 #

#### ELEMENTS: STORE

coils

OK

ALL: SELECTED

#### RETURN

QUADRILATERALS (ADV FRNT): QUAD MESH

1 to 9 12 to 35 37 to 40 46 47 # MESH COARSENING PARAMETER: TRANSITION

0.9

#### QUADRILATERALS (ADV FRNT): QUAD MESH

38 to 45 #

RETURN (twice)

SWEEP

SWEEP: ALL

REMOVE UNUSED: NODES

RETURN (twice)

## **Material Properties**

The tube is made of a non-ferromagnetic stainless steel X5CrNi 18/9 (1.4301). Temperature dependent material properties for this steel were taken from [Reference 1], which are permeability  $\mu = \mu_0 = 1.25 \times 10^{-6} \text{ Hm}^{-1}$ , permittivity  $\varepsilon = 1 \text{ Fm}^{-1}$ , electrical conductivity  $\sigma(T) = \frac{1}{a+b \cdot T - c \cdot T^2 + d \cdot T^3} \Omega^{-1} \text{m}^{-1}$ , with  $a = 4.9659 \times 10^{-7}$ ,  $b = 8.4121 \times 10^{-10}$ ,  $c = 3.7246 \times 10^{-13}$ , and  $d = 6.196 \times 10^{-17}$ .

Then the thermal conductivity  $\lambda(T) = 100(0.11215 + 1.4087 \times 10^{-4})$  Wm<sup>-1</sup>K<sup>-1</sup>, the mass density  $\rho = 7900$ , and the specific heat  $C(T) = 1000(0.3562 + 0.988 \times 10^{-4})$  Jkg<sup>-1</sup>K<sup>-1</sup>.

For the surrounding air permeability  $\mu = \mu_0 = 1.25 \times 10^{-6} \text{ Hm}^{-1}$ , permittivity  $\varepsilon = 8.854 \times 10^{-12} \text{ Fm}^{-1}$ , and electrical conductivity  $\sigma = 0$   $\Omega^{-1}\text{m}^{-1}$ . The thermal conductivity  $\lambda = 0.024$  Wm<sup>-1</sup>K<sup>-1</sup>, mass density  $\rho = 1.3$ , and the specific heat C = 1000 Jkg<sup>-1</sup>K<sup>-1</sup>. For the coil, the same material properties as air are taken. An emissivity of 0.4 is taken for the tube.

MATERIAL PROPERTIES MATERIAL PROPERTIES NAME air HEAT TRANSFER CONDUCTIVITY 0.024 SPECIFIC HEAT 1000 MASS DENSITY 1.3 OK MORE MAGNETODYNAMIC PERMEABILITY 1.25e-6 PERMITTIVITY 8.854e-12 OK PREVIOUS ELEMENTS ADD

ALL EXISTING

NEW

NAME

steel

TABLES

NEW

**1 INDEPENDENT VARIABLE** 

NAME

tcond

TYPE

temperature

INDEPENDENT VARIABLE V1: MAX

1000

FORMULA

#### ENTER

100e0\*(0.11215+1.4087e-4\*v1)

VARIABLES: FIT

#### NEW

**1 INDEPENDENT VARIABLE** 

#### NAME

htcap

TYPE

temperature

INDEPENDENT VARIABLE V1: MAX

1000

#### FORMULA

#### ENTER

le3\*(3.562e-1+0.988e-4\*v1)

VARIABLES: FIT

#### NEW

**1 INDEPENDENT VARIABLE** 

#### NAME

sigma

#### TYPE

temperature

INDEPENDENT VARIABLE V1: MAX

1000 FORMULA ENTER 1./(4.9659e-7+8.4121e-10\*v1-3.7246e-13\*v1^2+6.196e-17\*v1^3) VARIABLES: FIT RETURN HEAT TRANSFER CONDUCTIVITY 1 CONDUCTIVITY: TABLE tcond SPECIFIC HEAT 1 SPECIFIC HEAT: TABLE htcap MASS DENSITY 7900 EMISSIVITY 0.4 OK MORE MAGNETODYNAMIC PERMEABILITY 1.25e-6 PERMITTIVITY 1 CONDUCTIVITY 1 CONDUCTIVITY: TABLE sigma OK ELEMENTS ADD ALL: SET tube OK RETURN (twice)

## Radiation

In this example, heat loss due to radiation is also taken into account. This is activated in Marc by defining an open cavity. In Mentat, the cavity is defined in MODELING TOOLS, and activated in BOUNDARY CONDITIONS.

MODELING TOOLS CAVITIES NEW CURVES: ADD 1 TO 9 # RETURN (twice)

## **Initial Conditions and Boundary Conditions**

The initial temperature of all the nodes in the model, and the sink temperature of the radiating cavity are set to 20°C. At the outer boundary, the magnetic potential and the electric potential are set to zero. In [Reference 2], a total current of 1293 A flows in each coil. This is a net or effective current in a coil and can be represented as a coil current density in the following way. The cross-sectional area of each of the coils is  $A = 5 \times 10^{-5} m^2$ . Then the magnitude of the current density is,

$$J = \frac{1293}{5 \times 10^{-5}} = 2.586 \times 10^7 Am^{-2} \,.$$

In the axisymmetric model, this current points in the z-direction. It is also possible to apply a point current to all the nodes of the coils. The magnitude of the point current for each node is then

$$I = \frac{1293}{n}$$

where n is the total number of nodes in any of the coils.

INITIAL CONDITIONS THERMAL TEMPERATURE TEMPERATURE (TOP) 20 OK NODES: ADD ALL: EXIST RETURN (twice) BOUNDARY CONDITIONS NAME

fix\_A MAGNETODYNAMIC HARMONIC BC's FIX MAGNETIC POTENTIAL POTENTIAL X POTENTIAL Y POTENTIAL Z OK CURVES: ADD 43 44 45 # NEW NAME load **VOLUME CURRENT** CURRENT Z 2.586e7 OK ELEMENTS: ADD ALL: SET coils OK NEW NAME fix\_E FIX ELECTRIC POTENTIAL POTENTIAL OK CURVES: ADD 43 44 45 # RETURN (twice) NEW NAME radiation THERMAL CAVITY RADIATION RADIATION

CAVITY STATUS: OPEN SINK TEMPERATURE 20 VIEWFACTORS: CALCULATE OK CAVITIES: ADD cavity1 OK RETURN (twice)

## Loadcases and Job Parameters

A transient analysis is performed with a fixed time step. The loading consists of two stages, in the first 25 seconds the workpiece is heated, and in the second 10 seconds a temperature relaxation takes place without heating. The time step used is 0.5 seconds, and the excitation frequency is 10 kHz. The axisymmetric magnetodynamic element 112 is selected for all the elements.

```
LOADCASES
   MAGNETODYNAMIC-THERMAL
      NAME
         heating
      TRANSIENT
         FREQUENCY
             10000
         TOTAL LOADCASE TIME
             25
         OK
      COPY
      NAME
         relaxation
      TRANSIENT
         LOADS
             load (deselect)
             0
            Κ
         FREQUENCY
             0
```

JOBS

Е

TOTAL LOADCASE TIME 10 PARAMETERS **#**STEPS 20 OK (twice) RETURN (twice) NAME induction ELEMENT TYPES MAGNETODYNAMIC-THERMAL AXISYM 112 OK ALL: EXIST **RETURN** (twice) MOR MAGNETODYNAMIC-THERMAL heating relaxation **INITIAL LOADS** icond1 OK JOB RESULTS 1st Real Component Magnetic Induction 2nd Real Component Magnetic Induction **3rd Real Component Magnetic Induction** 1st Imag Component Magnetic Induction 2nd Imag Component Magnetic Induction 3rd Imag Component Magnetic Induction 1st Real Comp Current Density 2nd Real Comp Current Density

3rd Real Comp Current Density

1st Imag Comp Current Density

2nd Imag Comp Current Density 3rd Imag Comp Current Density Temperature Generated Heat Electric Current OK (twice)

### Save Model, Run Job, and View Results

After saving the model, the job is submitted and the resulting post file is opened.

FILE SAVE AS tube.mud OK RETURN RUN **NEW-STYLE TABLES** SUBMIT(1) OK RETURN RESULTS OPEN DEFAULT HISTORY PLOT SET NODES 221 161 # COLLECT GLOBAL DATA NODES/VARIABLES ADD VARIABLE Time Temperature FIT RETURN SHOW IDS 0 YMAX

1200 YSTEP 6

Figure 2.18-2 shows the contour plot of the temperature at the end of the heating period, and at the and of the relaxation period. In [Reference 2] at two points, the temperature is measured during the analysis. One point is located at 0.005 m from the tip of the tube, and the other point is located at 0.035 m from the tip of the tube. Figure 2.18-4 shows a history plot of the temperatures of these two points, where a comparison is made with the measured data taken from [Reference 2].

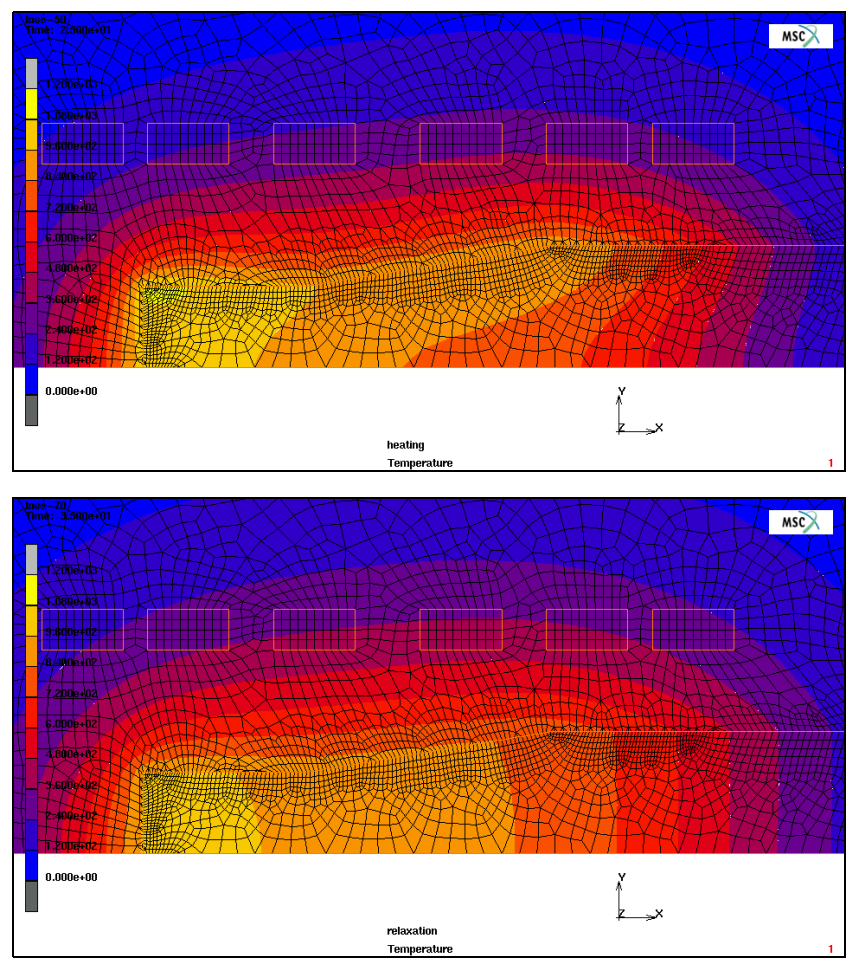

Figure 2.18-2 Contour Plot of the Temperature at the End of the Heating Period, and After the Relaxation Period

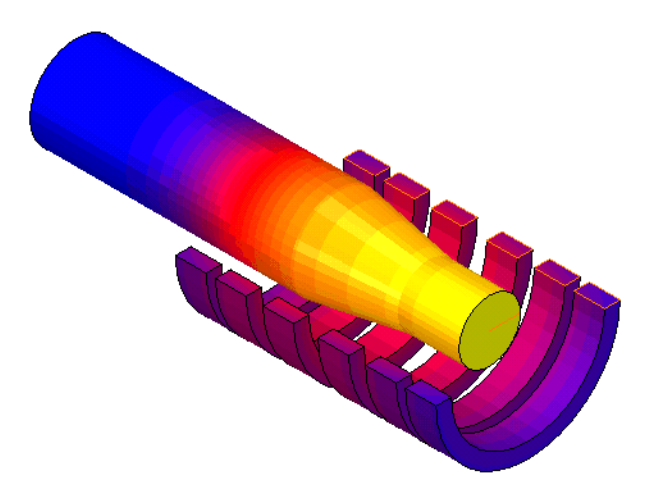

Figure 2.18-3 Contour Plot of the Temperature at the End of the Heating Period Expanded about the Axis of Revolution - Elements Representing the Air are not Drawn,

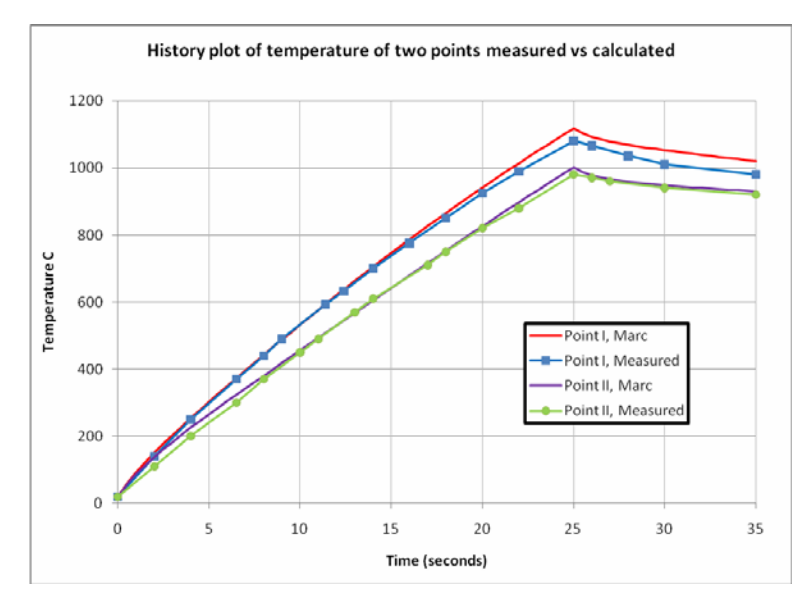

Figure 2.18-4 History Plot of the Temperature at Two Nodes on the Workpiece

## References

 C. Chaboudez, S. Clain, R. Glardon, J. Rappaz, M Swierkosz, and R. Touzani, "Numerical Modelling of Induction Heating of Long Workpieces", IEEE Trans. Magn., Vol 30, 5026-5037, 1994 2. C. Chaboudez, S. Clain, R. Glardon, D.Mari, J. Rappaz, and M Swierkosz, "Numerical Modeling of Induction Heating of Axisymmetric Geometries", IEEE Trans. Magn., Vol 33, 739-745, 1997

## **Input Files**

The files below are on your delivery media or they can be downloaded by your web browser by clicking the links (file names) below.

| File                   | Description                                                                                                    |
|------------------------|----------------------------------------------------------------------------------------------------|
| tube_heating.proc      | Mentat procedure file to run the above example.                                                                                                    |
| tube_heating_post.proc | Mentat procedure file to create Figure 2.18-3 from the post file. This file also contains information on how to create an animation.                                                |
| view                   | File containing view settings used by tube_heating_post.proc.                                                                                                    |
| expand.proc            | Mentat procedure file used in the post procedure option and called by tube_heating_post.proc. This procedure file created the 3-D representation and is executed at each increment. |
| tube_geom.mfd          | Associated model file.                                                                                                    |

# 2.19 Magnetostatics with Tables

- Chapter Overview 636
- Nonlinear Analysis of an Electromagnet Using Tables 636
- Input Files 644

## **Chapter Overview**

This chapter describes the use of tables in a magnetostatic analysis. With this option, a magnetization curve (B-H relation) can be entered in different ways. It is set through the ISOTROPIC or ORTHOTROPIC material option, which contains either the permeability, the inverse permeability, the H-B relation, or the B-H relation. For the H-B relation and the B-H relation, a table has to be given, where for the H-B relation B and B-H relation H is the independent variable. A magnetization can also be prescribed using the permeability or inverse permeability, where a table has to be given which depends on either B, or H. A table can be either a set of data points, or a function. The different ways of defining a magnetization curve will be illustrated in this example. The magnetic field of an electromagnet is computed, where magnetization curves are used for the material inside of the magnet.

## **Nonlinear Analysis of an Electromagnet Using Tables**

In this example, an electromagnet is modeled. This is a planar analysis. Figure 2.19-1 shows the model and its dimensions.

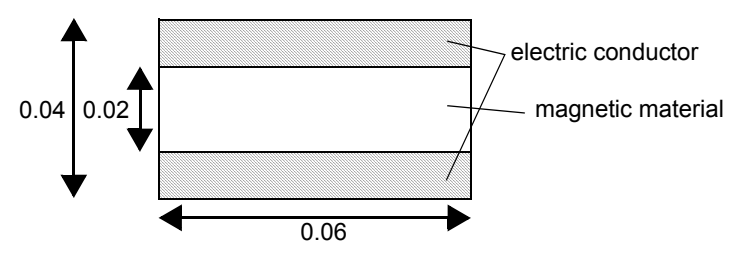

Figure 2.19-1 View of the Electromagnet (Dimensions in m)

The material properties of the material inside the conductors follows magnetization curves, which are prescribed with tables. In this example, a number of ways on how this can be done will be demonstrated. A quarter section of Figure 2.19-1 is modeled using proper boundary conditions to take care of the symmetry.

## **Reading the Model and Adding Material Properties**

The mesh was generated previously, and is read in as an *mfd* file. The magnetization relation for the material inside the electromagnet is defined using the ORTHOTROPIC model definition option with tables. The following equations are used for the magnetization

$$H_x = B_x^{5} + 150 \cdot B_x$$

$$H_y = |B_y| \cdot B_y + 1.5 \cdot B_y,$$

for part of the elements,

$$\mu_x(B_x) = \frac{B_x}{H_x} = \frac{B_x}{B_x^5 + 150 \cdot B_x} = \frac{1}{B_x^4 + 150}$$

$$\mu_{y}(B_{y}) = \frac{B_{y}}{H_{y}} = \frac{B_{y}}{|B_{y}| \cdot B_{y} + 1.5 \cdot B_{y}} = \frac{1}{|B_{y}| + 1.5},$$

for another part of the elements, and

$$\frac{1}{\mu_x}(B_x) = B_x^4 + 150 ,$$
$$\frac{1}{\mu_y}(B_y) = |B_y| + 1.5 .$$

for the remaining elements inside the conductors. In these equations, *B* is the independent variable. The permeability for the electric conductor and the air  $\mu = 1.2566 \times 10^{-6} Hm^{-1}$ . Figure 2.19-2 shows the menu for selecting the different magnetization methods.

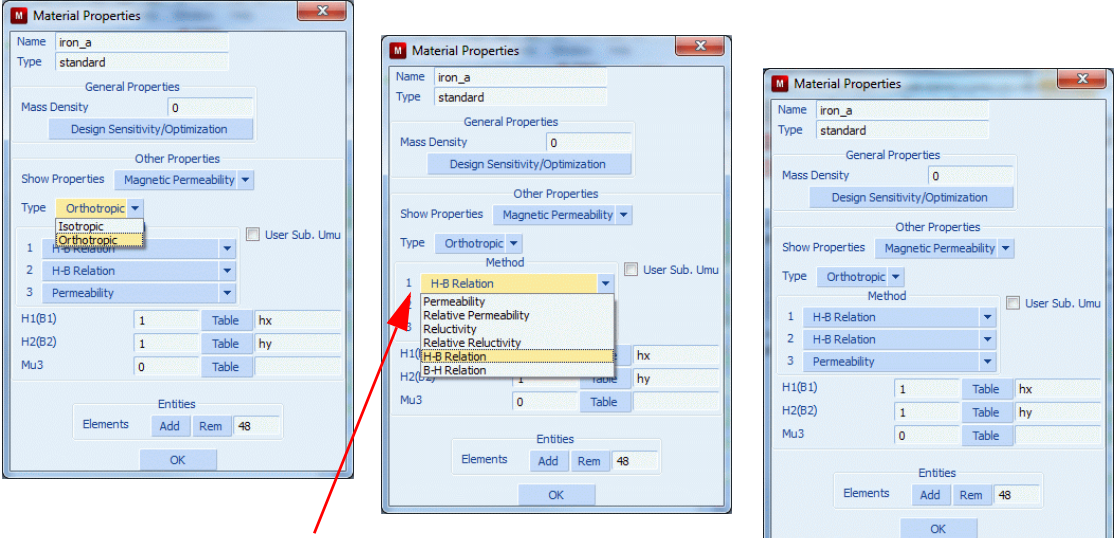

Select the dependent variable for magnetization

Figure 2.19-2 New Menu Layout for Magnetostatic Material Properties

```
FILE
RESET PROGRAM
OPEN
elmag.mfd
OK
RETURN
```

MATERIAL PROPERTIES MATERIAL PROPERTIES NAME air MORE MAGNETOSTATIC PERMEABILITY 1.2566E-6 OK ELEMENTS ADD ALL EXISTING TABLES NEW **1 INDEPENDENT VARIABLE** NAME hx TYPE magnetic induction FORMULA ENTER v1^5+150.0\*v1 NEW **1 INDEPENDENT VARIABLE** NAME hy TYPE magnetic induction FORMULA ENTER abs(v1)\*v1+1.5\*v1 NEW **1 INDEPENDENT VARIABLE** NAME mu\_Bx TYPE

magnetic induction

FORMULA ENTER  $1.0/(v1^4+150.0)$ NEW **1 INDEPENDENT VARIABLE** NAME mu\_By TYPE magnetic induction FORMULA ENTER 1.0/(abs(v1)+1.5)NEW **1 INDEPENDENT VARIABLE** NAME invmu\_Bx TYPE magnetic induction FORMULA ENTER v1^4+150.0 NEW **1 INDEPENDENT VARIABLE** NAME invmu\_By TYPE magnetic induction FORMULA ENTER abs(v1)+1.5RETURN NEW NAME iron\_a

MAGNETOSTATIC ORTHOTROPIC MAGNETIZATION 11 : MAGNETIC FIELD INTENSITY 11 TABLE hx MAGNETIZATION 22 : MAGNETIC FIELD INTENSITY 22 TABLE hy OK ELEMENTS ADD 541 to 588 NEW NAME iron\_b MAGNETOSTATIC ORTHOTROPIC **MAGNETIZATION 11 : PERMEABILITY** 11 TABLE mu\_Bx **MAGNETIZATION 22 : PERMEABILITY** 22 TABLE mu\_By OK ELEMENTS ADD 589 to 684 NEW NAME iron\_C MAGNETOSTATIC ORTHOTROPIC MAGNETIZATION 11 : INVERSE PERMEABILITY

11 TABLE

invmu\_Bx

```
MAGNETIZATION 22 : INVERSE PERMEABILITY
22 TABLE
invmu_By
OK
ELEMENTS ADD
685 to 732
RETURN (twice)
```

## **Boundary Conditions**

The potential is set to zero on the outer boundary of the model, and along the x-axis to support the inverse symmetry. The potential is left free along the y-axis. The current density in the electric conductor is  $2.5 \times 10^8 Am^{-2}$ .

```
BOUNDARY CONDITIONS
   NAME
      current
   MAGNETISTATIC
      VOLUME CURRENT
         CURRENT
             2.5e8
         OK
      ELEMENTS ADD
         733 to 924
      NEW
      NAME
         fix
      FIXED POTENTIAL
         POTENTIAL
         OK
      NODES ADD
         274 to 286 561 to 572 12 325 338 351 1 364 377 390 403 429
         442 455 468 481 494 507 520 533 546 559 1725 1779 1 to 13 636
         645 654 663 672 681 690 699 708 717 726 735 288 to 299 #
      RETURN (twice)
```

## Loadcases and Job Parameters

A steady state analysis is performed, the relative convergence tolerance is set to 1e-4.

```
LOADCASES
       MAGNETOSTATIC
       STEADY STATE
           CONVERGENCE TESTING
               RELATIVE CURRENT TOLERANCE
                   1e-4
               OK (twice)
       RETURN (twice)
JOBS
    ELEMENT TYPES
       MAGNETOSTATIC
           PLANAR
               39
               OK
           ALL : EXIST
           RETURN (twice)
    MORE
    MAGNETOSTATIC
       lcase1
       JOB RESULTS
           1st Comp Magnetic Induction
           2nd Comp Magnetic Induction
           3rd Comp Magnetic Induction
           1st Comp Magnetic Field Intensity
           2nd Comp Magnetic Field Intensity
           3rd Comp Magnetic Field Intensity
           OK (twice)
```

## Save Model, Run Job, and View Results

New style tables is selected so that the tables describing the magnetization is used. After saving the model, the job is submitted and the resulting post file is opened. Figure 2.19-3 shows the contour plot of the first component of the magnetic induction. Note that the different magnetization curves used here should all give the same results; so, in this example, the magnetization curves used for the elements can be interchanged, and the computed magnetic induction will be the same. Only small differences can occur due to the different ways the magnetization curves are handled.

```
FILE
       SAVE AS
          electromagnet.mfd
          OK
       RETURN
   RUN
       NEW-STYLE TABLES
       SUBMIT(1)
       OK
   RETURN
RESULTS
   OPEN DEFAULT
   NEXT
   CONTOUR BANDS
   SCALAR
       1st Comp Magnetic Induction
       OK
```

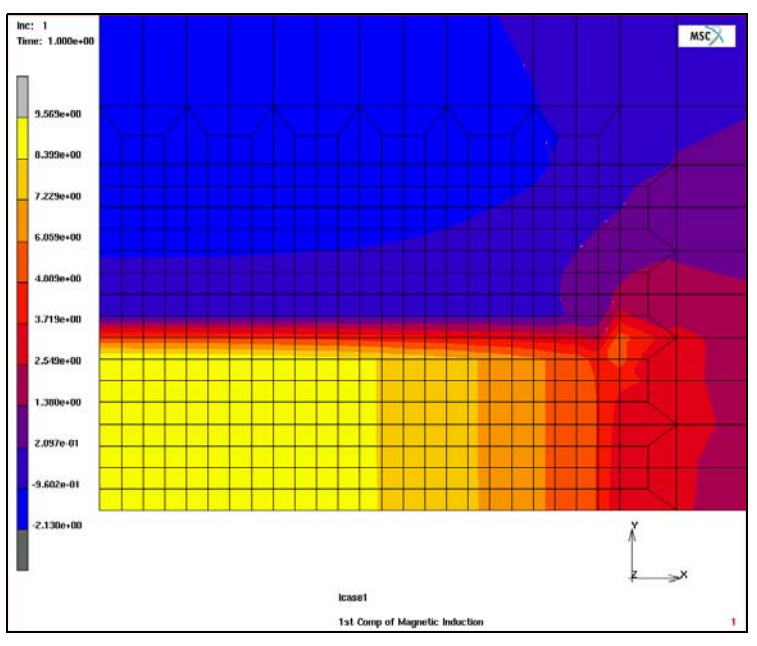

Figure 2.19-3 Contour Plot of the First Component of the Magnetic Induction

## **Input Files**

The files below are on your delivery media or they can be downloaded by your web browser by clicking the links (file names) below.

| File       | Description                                    |
|------------|------------------------------------------------|
| elmag.proc | Mentat procedure file to run the above example |
| elmag.mfd  | Associated model file                          |
| elmag.vw   | View used by procedure file                    |

# 2.20 Delamination and Crack Propagation

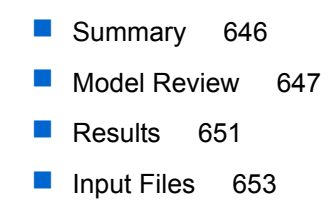

## Summary

| Title               | Delamination Crack Propagation                                                                                                    |
|---------------------|----------------------------------------------------------------------------------------------------|
| Problem features    | Composite ply delamination.                                                                                                    |
|                     | Crack propagation using Virtual Crack Closure Technique (VCCT) and cohesive<br>zone model                                                                                                    |
| Geometry            | Units: m<br>1x2x0.2 Plate<br>P                                                                                                    |
| Material properties | Composite layup: $[0\ 45\ 90\ -45\ 0]$<br>Orthotropic material: $E_1 = 100\ GPa\ E_2 = E_3 = 50\ GPa$<br>$G_{12} = G_{31} = 7\ GPa\ G_{23} = 8\ GPa\ v_{12} = v_{31} = 0.3\ v_{23} = 0.4$<br>VCCT: $G_c = 5 \times 10^6 N/m$<br>Cohesive: $G_c = 7 \times 10^5 N/m\ v_c = 0.001\ m$ |
| Analysis type       | Quasi-static analysis                                                                                                    |
| Boundary conditions | Clamped ends                                                                                                    |
| Applied loads       | Compression of the clamped ends, fixed displacement of 0.1                                                                                                    |
| Element type        | Solid composite element type 149. Cohesive element 188                                                                                                    |
| Contact properties  | Glued contact, deact glue                                                                                                    |
| FE results          | <ol> <li>Plot of updated crack front after growth</li> <li>Plot of damage zone after growth</li> </ol>                                                                                                    |
|                     | Click to play animation (ESC to stop)                                                                                                    |

The delamination in a thick composite structure is studied. Two approaches are used: crack propagation by Virtual Crack Closure Technique, VCCT, and damage evolution with a cohesive zone model using interface elements. The composite has four layers, and there is an initial defect between layers 3 and 4. The structure is loaded in compression causing buckling of the part at the initial defect. The defect is then allowed to grow using VCCT for the first example and using a cohesive zone model for the second. The bottom part of the structure is modeled with three-layered solid element with a single element through the thickness. The top part has a single layer and also one element through the thickness.

The VCCT model defines the initial defect by means of the DEACT GLUE option. The nodes at the defect should do regular contact (to avoid penetration). By identifying them as part of a DEACT GLUE region, we tell the program to let them do regular contact even though they are part of a glued interface.

In the cohesive zone model, the top and bottom parts do not touch each other directly. A layer of interface elements is placed between the two parts. These elements have the same topology as standard eight-noded bricks. Here, they have zero thickness in order to model the infinitely thin region between the composite parts. The top part of the composite is glued to the top part of the interface elements and the bottom part of the composite to the bottom part of the interface elements.

In the VCCT case, the two parts are rigidly connected until crack growth occurs. With the interface elements, there is an elastic layer between the parts.

The two different methods are not expected to give the same results. Although both methods can be used for studying this type of problem, they use quite different approaches. With VCCT, the parts have a perfect bonding until crack growth occurs. The user enters a crack growth resistance ( $G_c$ ) to indicate when the crack should grow. The cohesive zone model uses an elastic layer in the interface. This also influences the deformation of the structure before any damage occurs. The cohesive energy (also denoted as  $G_c$ ) that is input for the cohesive material law is related to the crack growth resistance in the VCCT case in that both have to do with the energy required to split up material. The way this quantity is used, though, is different in the two approaches and, for this chapter, different values are used for the VCCT case and the cohesive zone case.

## **Model Review**

The Mentat model for the VCCT variant is available in the file delam\_vcct.mfd. Figure 2.20-1 shows the model with the different contact bodies identified. The top part has a finer mesh in order to accurately describe the defect region and allow the crack to grow.

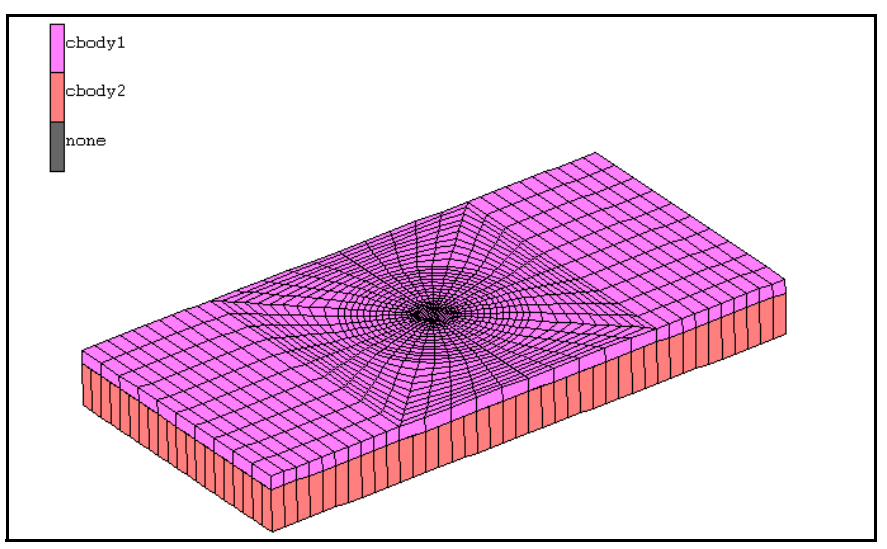

Figure 2.20-1 Model for VCCT Calculation

In Figure 2.20-2, we show the bottom side of the top part, with the DEACT GLUE region and the crack front.

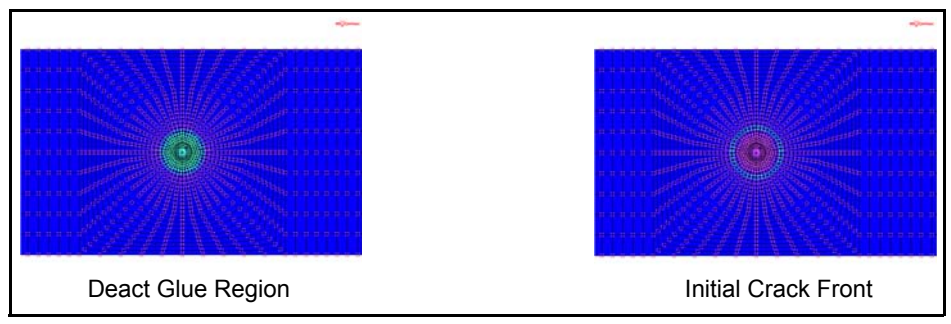

Figure 2.20-2 Deact Glue Region and Initial Crack Front

The DEACT GLUE setting can be found in Mentat under the menu CONTACT -> CONTACT AREAS and the option to use is GLUE DEACTIVATION. The setting for the crack is in MODELING TOOLS -> CRACKS. Here, we select the application to be VCCT, and we fill out the settings for the crack propagation in the CRACK PROPAGATION menu (see Figure 2.20-3). We make sure to set direct growth, release constraints, and enter the crack growth resistance for when crack growth should occur.
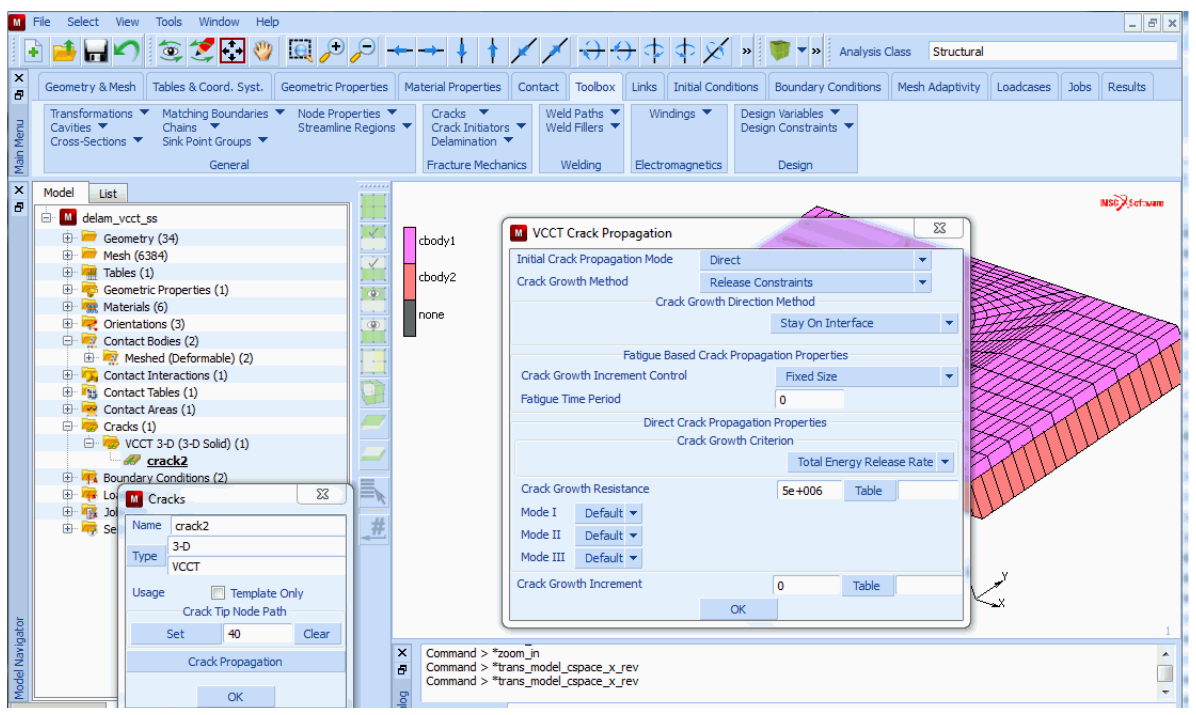

Figure 2.20-3 Mentat Menu for Crack Propagation Settings

The model for the cohesive zone variant is shown in Figure 2.20-4. The top part is using the same mesh as the interface element part. Although this is, strictly speaking, not necessary for the contact glue part, we still need a fine mesh for the deformation of the defect region. It also allows a fair comparison with the VCCT case. From the figure, it is also clear how the initial defect is modeled: as a hole in the part with interface elements.

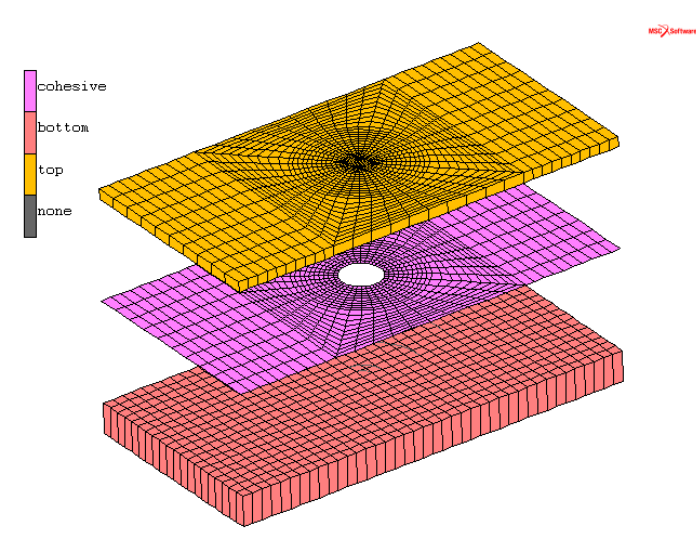

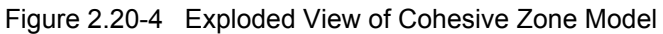

The material properties for the cohesive zone model are given in the menu shown in Figure 2.20-5.

| ×               | Geometry & Mesh Tables & Coord, Syst. Geometric P                                                                                                    | operties Material Properties                              | Contact Toolbox                                             | Links Initial Conditions                                                                                                    | Boundary Conditions                                                                                                 | Mesh Adaptivity                       | Loadcases       | Jobs Res   | ults |
|-----------------|----------------------------------------------------------------------------------------------------|-----------------------------------------------------------|-------------------------------------------------------------|----------------------------------------------------------------------------------------------------|----------------------------------------------------------------------------------------------------|---------------------------------------|-----------------|------------|------|
| ain Menu        | New Import Remove Unused<br>Show Menu Experimental Data Fit Properties                                                                                                    | New Tools Show Menu Plot Settings<br>Edit Properties      | New Proper<br>Show Menu<br>Edit                             | erties                                                                                                    |                                                                                                    |                                       |                 |            |      |
| Ĩ               | Material Properties                                                                                                    | Unientations                                              | Surface Properties                                          | es                                                                                                    |                                                                                                    |                                       |                 |            |      |
| ■ A Ma          | Material Properties  Model List  Model List  Mean (1950-1)  Mean (1950-1)  Mean (1950-1)  Materials (6)  Materials (6)  Materials (6)  Materials (6)  Material (3)  Material (3)  Materi | Crientations                                              | Surface Properties                                          | Material Properties     Material Properties     Name cohesive     Type interface     General Properties     No Properties Required     Show Properties Structu Method Entered Values     Cohesive Energy     Critical Opening Displaceme     Shear/Normal C     Maximum Stress     Cohesive Energy     Stiffening Factor In Compre     Viscous Damping | Other Properties<br>aral  Model<br>Stiffness Mai<br>700000<br>ent<br>0.001<br>Coefficients<br>1<br>1<br>2ssion<br>1 | Exponential<br>trix V Modifi<br>Table | ▼<br>ed Tangent | ass), serv | Lane |
| Model Navigaton | ⊕- <b>*g</b> Jobs (1)<br>⊕- <del>•g</del> Sets (14)                                                                                                    | X<br>B<br>Command > *tu<br>Command > *tu<br>Command > *tu | rans_model_cspace<br>rans_model_cspace<br>rans_model_cspace | Fully Damaged Elements                                                                                                    | Deactivate Entities ents Add Rem OK                                                                                 | 1000                                  |                 |            | •    |

Figure 2.20-5 Mentat Menu for Cohesive Zone Model

Both models use the same settings for the load stepping: 20 fixed steps with a maximum of 20 recycles. The convergence tolerance is set to 0.01. Defaults are used for other control settings.

### **Results**

Figure 2.20-6 shows the deformed shape for the two models. The plate bends down and the region with the defect buckles. The VCCT and cohesive variants show a little difference in how much the defect grows. This, of course, changes with the selected values for VCCT and the cohesive material.

Figure 2.20-7 shows how much the crack has grown in the VCCT case. The arrows show the x-coordinate of the local crack tip system for each crack tip. It starts out as a circular crack, and the crack front is allowed to grow nonuniformly. The VCCT evaluation and crack growth stops as soon as the crack reaches an outer boundary. Note that no specification is needed about the sequence of the crack nodes as it grows; this is automatically determined by the program. The user only provides the initial crack front and an interface along which the crack can grow. It is important to give a reasonable regular mesh in order to get accurate results.

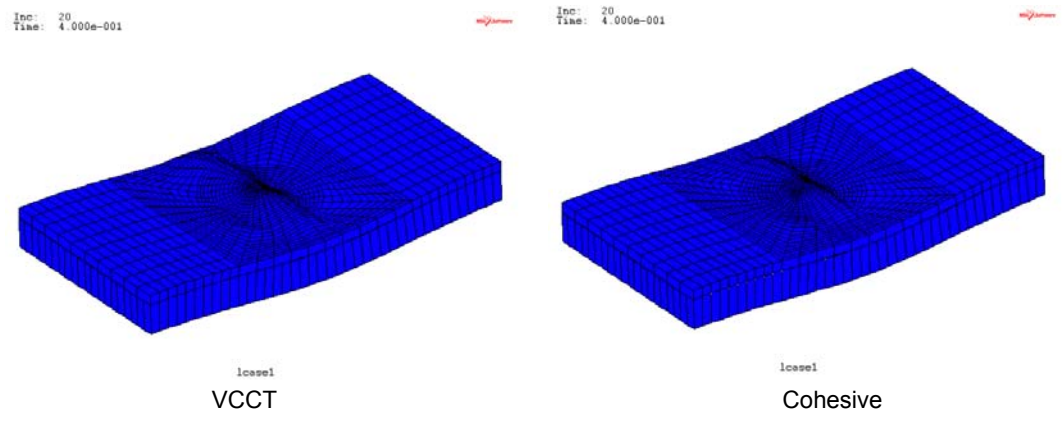

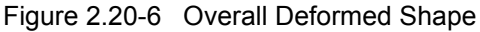

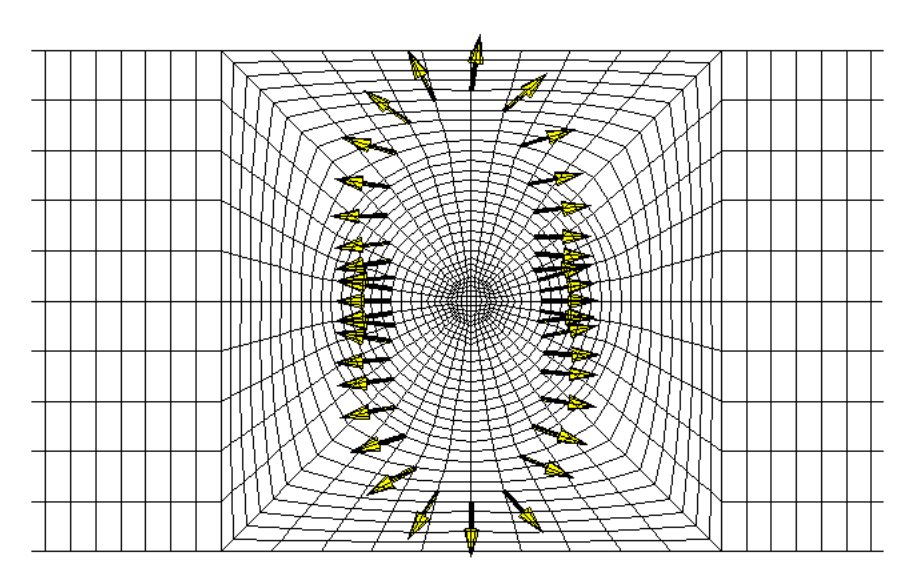

Figure 2.20-7 Crack Front at Final Load (Arrows show X-coordinate of Crack Tip System)

The damaged zone for the cohesive zone model is shown in Figure 2.20-8. The yellow portion in the middle indicates where full damage occurs. The damage occurs in the interface elements, and there is no sharp crack front as in the VCCT case. Here, we have larger freedom in designing the mesh.

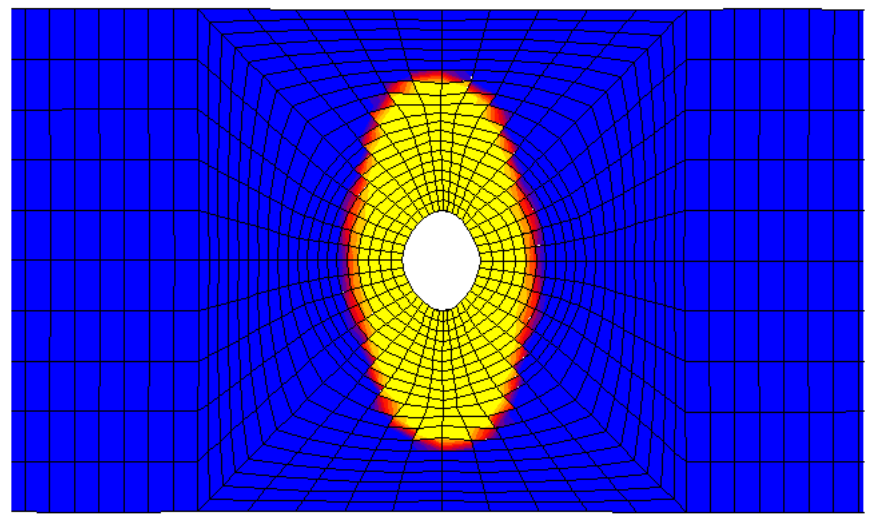

Figure 2.20-8 Extent of Damage Zone for Interface Elements at Final Load

As an alternative one can use the segment-to-segment contact method with this model. In this case, double-sided contact is used. This capability is activated using the Job Contact Control menu as shown below. The resultant damage on the deformed geometry is also shown.

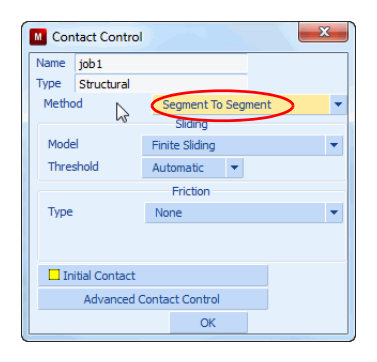

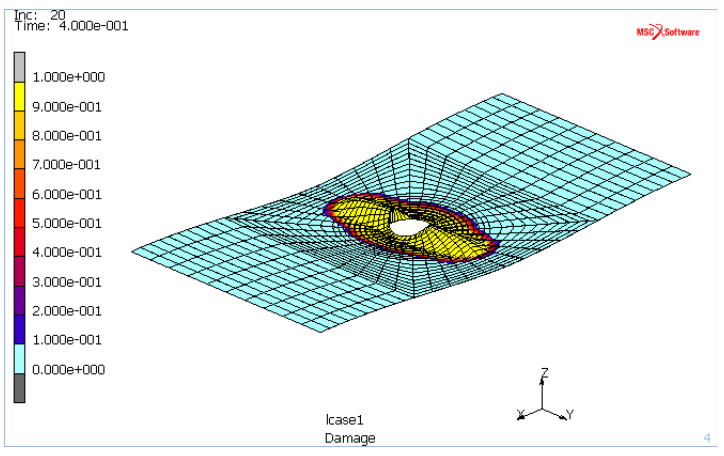

Damage based upon Segment-to-segment Contact Method

# **Input Files**

The files below are on your delivery media or they can be downloaded by your web browser by clicking the links (file names) below.

| File                     | Description                                    |
|--------------------------|------------------------------------------------|
| delam_vcct.proc          | Mentat procedure file to run the above example |
| delam_interface.proc     | Mentat procedure file to run the above example |
| delam_vcct.mfd           | Associated model file                          |
| delam_interface.mfd      | Associated model file                          |
| delam_vcct_jobl.dat      | Associated model file                          |
| delam_interface_job1.dat | Associated model file                          |

654 Marc User's Guide: Part I CHAPTER 2.20

# 2.21 Progressive Failure Analysis of Lap Joint

Summary 656
Model Review 657
Results 658
Modeling Tips 660
Input Files 661

# Summary

| Title                                               | Progressive Failure Analysis of Lap Joint                                       |  |  |  |  |  |
|-----------------------------------------------------|---------------------------------------------------------------------------------|--|--|--|--|--|
| Problem features                                    | Progressive failure analysis                                                    |  |  |  |  |  |
|                                                     | Composite material                                                              |  |  |  |  |  |
| Geometry                                            | Units: m                                                                        |  |  |  |  |  |
|                                                     | Ê                                                                               |  |  |  |  |  |
| Material properties                                 | Composite layup: 5 layers of equal thickness [0 45 90 -45 0]                    |  |  |  |  |  |
|                                                     | Orthotropic material: $E_1 = 100 GPa E_2 = E_3 = 50 GPa$                        |  |  |  |  |  |
|                                                     | $G_{12} = G_{31} = 7GPa \ G_{23} = 8GPa \ v_{12} = v_{31} = 0.3 \ v_{23} = 0.4$ |  |  |  |  |  |
|                                                     | See Figure 2.21-2 for Failure Data.                                             |  |  |  |  |  |
| Analysis type                                       | Quasi-static analysis                                                           |  |  |  |  |  |
| Boundary conditions Clamped end, rigid body contact |                                                                                 |  |  |  |  |  |
| Applied loads Forced motion of rigid body           |                                                                                 |  |  |  |  |  |
| Element type                                        | Layered solid shell                                                             |  |  |  |  |  |
| Contact properties                                  | Rigid body contact, bilinear friction, $\mu = 0.3$                              |  |  |  |  |  |
| FE results                                          | 1. Plot of damage zone                                                          |  |  |  |  |  |
|                                                     | 2. Force-displacement curves                                                    |  |  |  |  |  |
|                                                     | 1500000                                                                         |  |  |  |  |  |
|                                                     | 1200000 - 900000 -                                                              |  |  |  |  |  |
|                                                     | 600000 - gradual<br>300000 - gradual immediate<br>gradual no friction           |  |  |  |  |  |
|                                                     | Pin Displacement (m)<br>0.000 0.005 0.010 0.015 0.020                           |  |  |  |  |  |

This chapter studies progressive failure of a lap joint. A composite plate has a hole with a bolt in it, where the bolt is modeled as a rigid body. One end of the plate is clamped, and the rigid pin has a forced motion associated with it. This simulates a symmetric lap joint with a pin which is much stiffer than the composite plate.

The composite material can suffer damage due to excessive loading. The Puck failure criterion is used to indicate failure. The progressive failure option is used for degrading the material properties as failure occurs. The Puck method is used here since it allows separate degradation due to fiber and matrix failure. The matrix material of the composite is weaker than the fiber. When failure occurs in the matrix in a certain layer, the structure can still carry a substantial load due to the undamaged fibers in other layers.

Two of the supported options for degrading the material properties are studied in this chapter: the gradual and immediate reduction methods with selective degradation. In the gradual method, after damage has occurred, the material is assumed to also sustain loading. The stiffness is reduced only so much that the largest failure index stays below 1.0. With immediate stiffness reduction variant, the material stiffness is set to the minimum value as soon as damage is indicated. This corresponds to a brittle behavior of the material.

## **Model Review**

The base model is available in the Mentat database pinplate.mfd. The model used is shown in Figure 2.21-1. The figure also shows the material orientation.

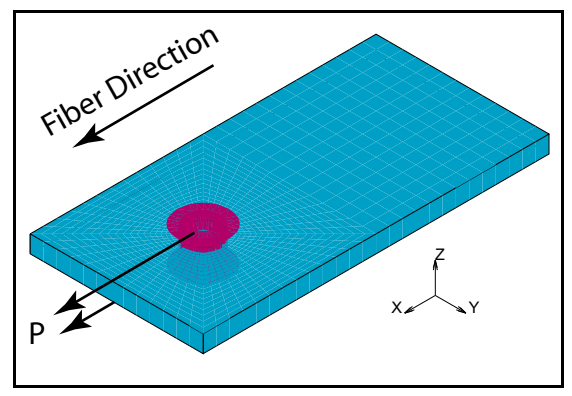

Figure 2.21-1 Model used for PFA analysis

The settings for the progressive failure are done in the menus as shown in Figure 2.21-2. There we see that we have chosen the GRADUAL SELECTIVE option for progressive failure, and it also shows the material parameters used for the Puck failure criterion. We define all four failure envelope slopes since we are using solid elements. For plane stress shells, we only specify the first two and let the program calculate the others. We use the defaults for the residual stiffness factor and the options for stiffness reduction. The latter are used if we want to control in more detail how the different moduli are degraded. We also have the option of using the UPROGFAIL user subroutine for specifying the reduction factors, but it is not used here.

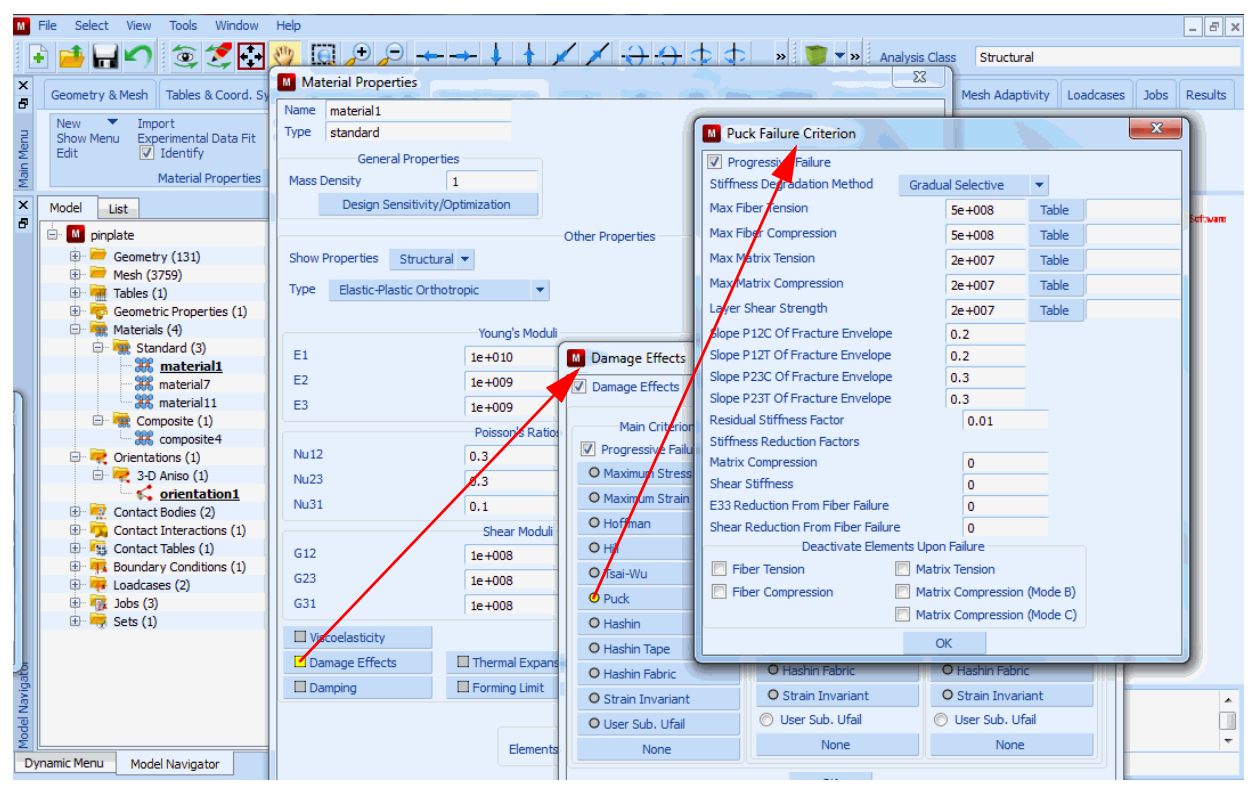

Figure 2.21-2 Menus for the Progressive Failure Settings

The analysis is done in two load cases. The first load case does one increment up to a load level which is close to where the first failure occurs. The second load case has 100 increments, and the step size is small in order to properly capture the damage of the material.

#### Results

Figure 2.21-3 shows a plot of the third failure index for the fourth layer at the end of the first load case. This failure index corresponds to matrix tension. This is the largest failure index and it indicates where the first failure will occur, as can also be seen in Figure 2.21-4. This layer is in the -45° direction. With increasing load, there is more failure. Figure 2.21-5 shows the failure in the mid (90°) layer. The failure in this layer starts out in front of the pin and spreads out with increasing load. At some point, there is a drastic stiffness reduction in the structure as several elements fail at the same time. The force-displacement curve for the rigid body is shown in Figure 2.21-6. Here, we clearly see the sudden drop in structural stiffness but that the structure can continue to carry load. We see that the failed elements tend to bulge up along the rigid pin.

Figure 2.21-6 illustrates the case of using the immediate stiffness degradation method. The sudden drop in structural stiffness comes much earlier as compared with the gradual degradation. This shows the brittle effect of this method. The structure can still continue to carry an increased load since there are layers with intact fibers.

Figure 2.21-6 also illustrates the effect of friction on the example. The gradual stiffness reduction option is used, and here we clearly see the effect of friction. Without friction, the failure is more localized to the compressed part of the structure next to the pin, and the largest load is substantially lower. The maximum load is closer to the case with immediate stiffness reduction.

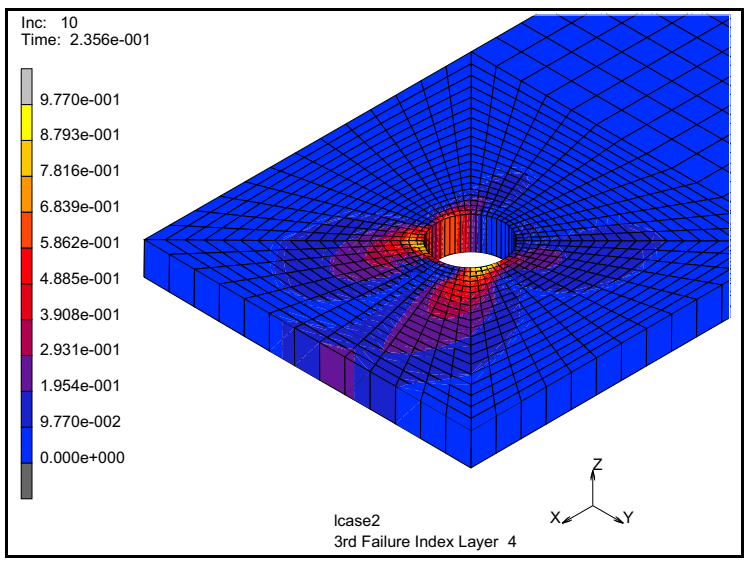

Figure 2.21-3 Largest Failure Index Before Failure Occurs

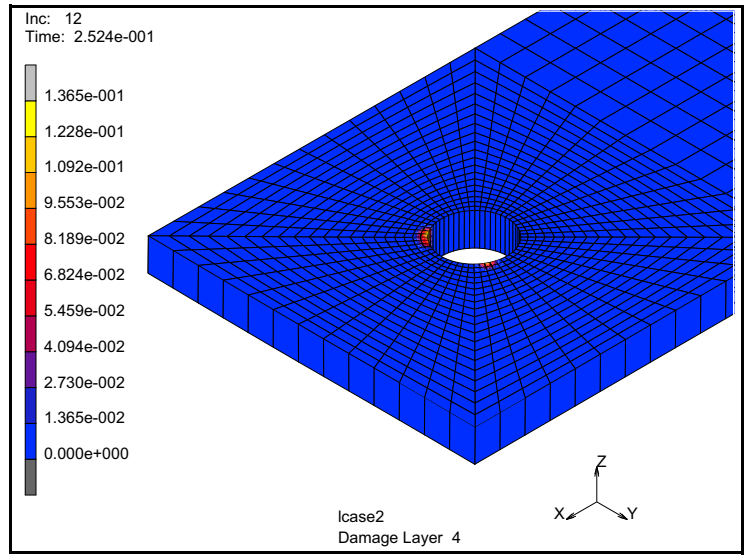

Figure 2.21-4 First Occurrence of Failure

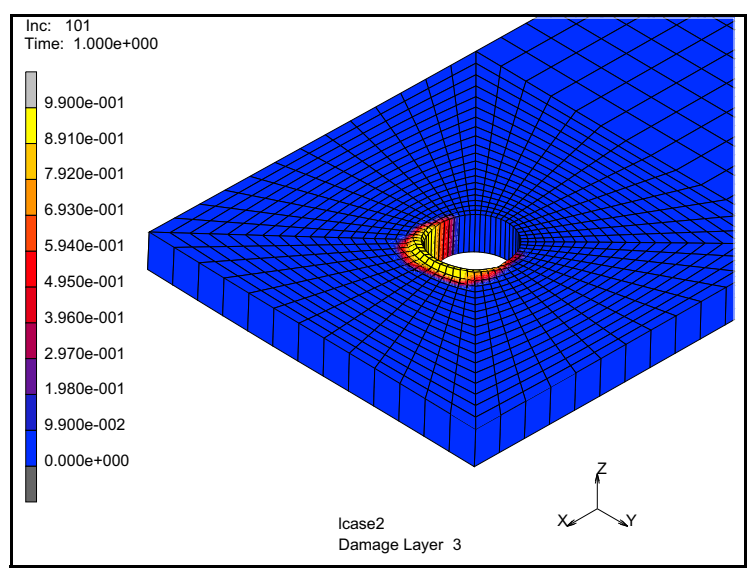

Figure 2.21-5 Damage in Mid-layer at Final Load

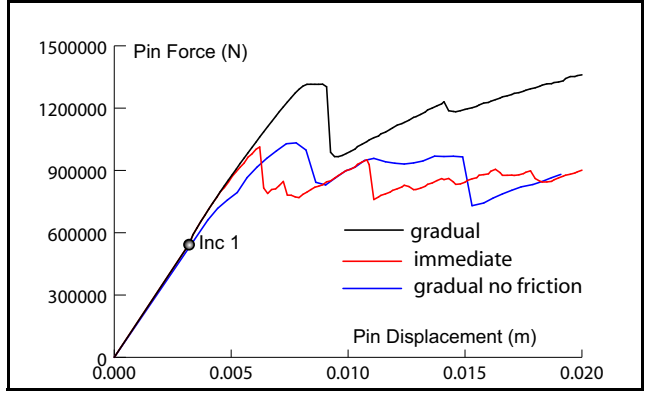

Figure 2.21-6 Pin Force versus Pin Displacement for all Three Cases

# **Modeling Tips**

When a lot of damage takes place, it is often difficult to obtain convergence. If unstable growth of the damage zone occurs, it may even not be possible to obtain a solution for a certain load level. It is important to allow for more recycles than one would normally do in a geometrically nonlinear analysis.

Using automatic time stepping with damping may stabilize the solution. This should be used with care, since too much damping easily destroy the real solution.

The elements that suffer severe damage tend to cause convergence problems as they have a low stiffness. This can be avoided by using the deactivation option. Elements that have full failure in all integration points can be deactivated, and this can be chosen for selected failure modes.

### **Input Files**

The files below are on your delivery media or they can be downloaded by your web browser by clicking the links (file names) below.

| File                    | Description                                    |
|-------------------------|------------------------------------------------|
| pinplate_immediate.proc | Mentat procedure file to run the above example |
| pinplate_gradual.proc   | Mentat procedure file to run the above example |
| pinplate.mfd            | Associated model file                          |
| pinplate_immediate.dat  | Associated Marc file                           |
| pinplate_gradual.dat    | Associated Marc file                           |

662 Marc User's Guide: Part I CHAPTER 2.21

# 2.22 Sheet Metal Forming With Solid Shell Elements

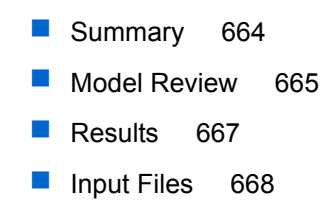

# Summary

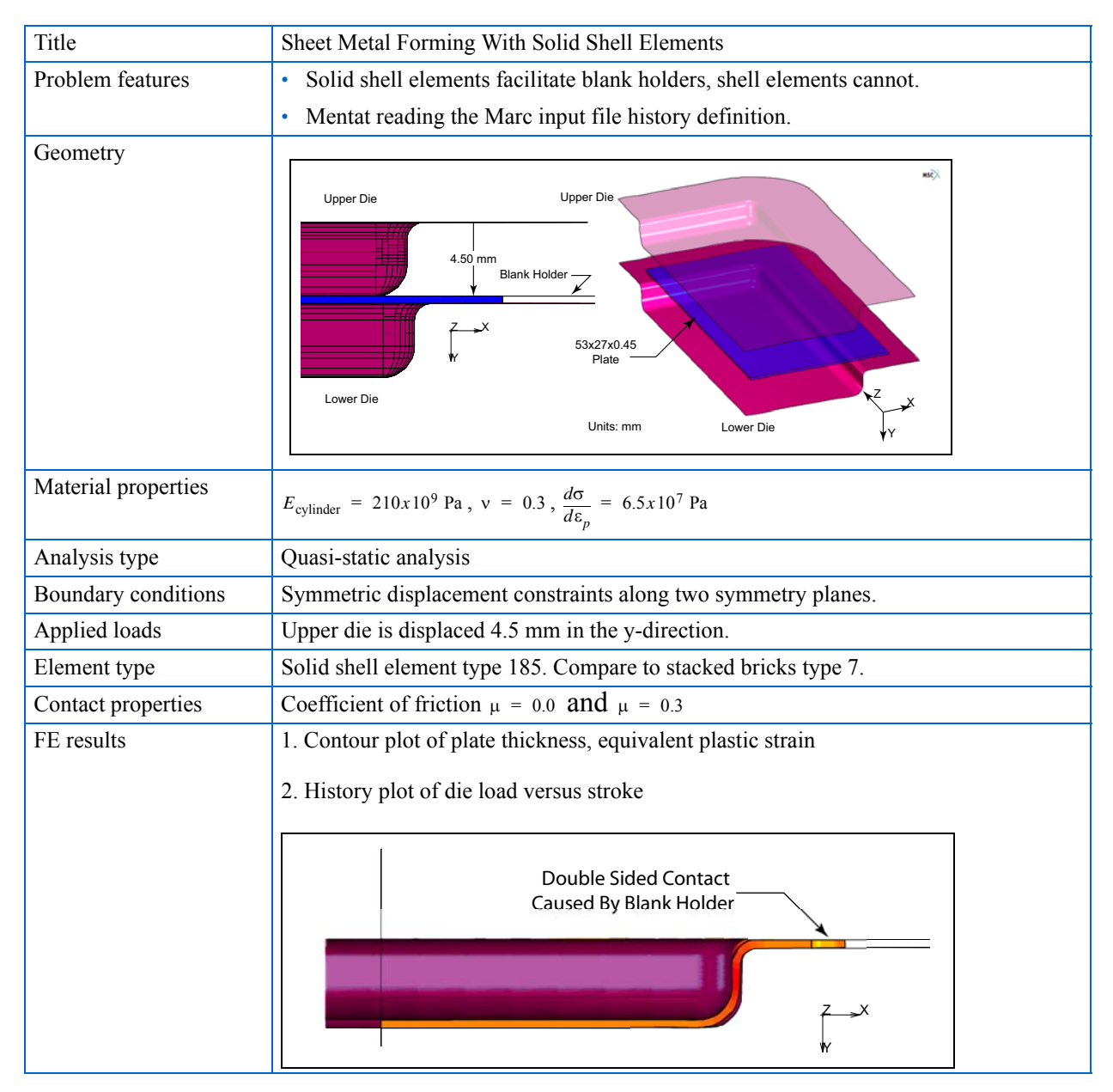

Higher formability and accuracy for sheet metal forming can be achieved by using blank holders and varying the holder force during the forming process. Unfortunately, shell elements cannot sustain double-sided contact where the shell is approached by the dies from both sides. Solid elements can sustain double-sided contact but require stacking in the thickness direction in order to improve bending characteristics. The stacked bricks generate many degrees of freedom and requires computer times from days to weeks instead of hours. The solid-shell element, type 185, is specially formulated to overcome this situation by simulating a shell type element while facilitating double-sided contact.

### **Model Review**

The mesh building of a similar structure can be found in Chapter 3.16, similar steps are not repeated here other than mention that the flat plate is made of solid shells, element type 185 instead of the 3-D membrane elements used in Chapter 3.16. The solid-shell element designed for plate or shell type geometry (where the thickness, t, is much smaller that the in-plane length, L) begins to loose accuracy when the element's aspect ratio (t/L) drops below 1/100. Another feature of element type 185 is that it defines the thickness direction as normal to the first face created by the first four nodes in the elements connectivity (Figure 2.22-3), and the thickness of the element can be contour plotted.

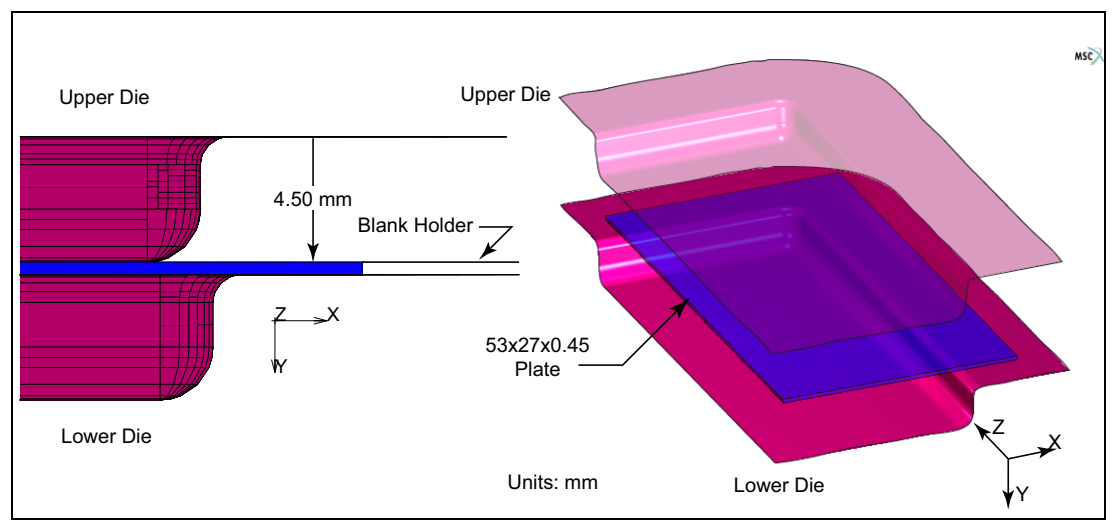

Figure 2.22-1 Sheet and Die Geometry

Let's suppose this model has already been built and exists as a Marc input file named sheetform.dat, and then read this file into Mentat. Unlike previous versions of Mentat, the history definition of the model is obtained. The model is saved, and the job is submitted as shown below.

```
FILES
MARC INPUT FILE READ
sheetform.dat
OK
SAVE AS
```

sheetform OK MAIN

You can review the model in Mentat or preview the assembly in Figure 2.22-2.

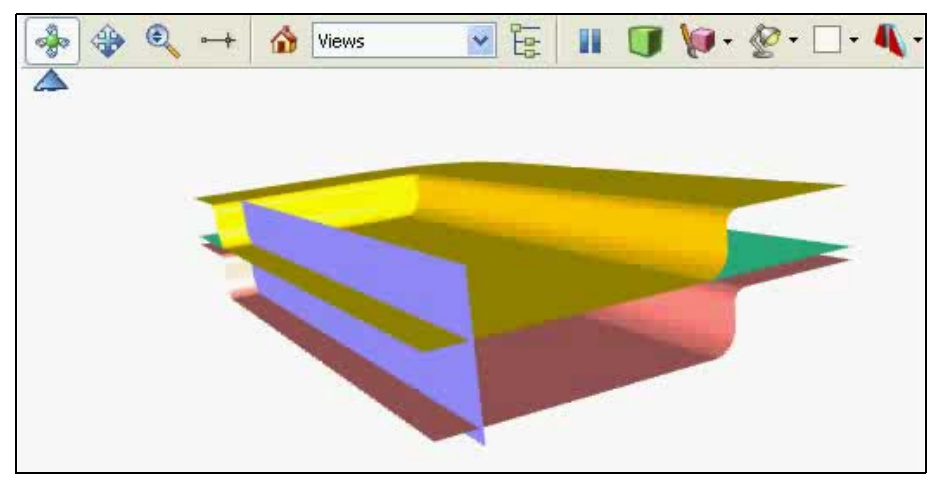

Figure 2.22-2 3D Assembly View - Click Above to Activate 3-D (ESC to stop)

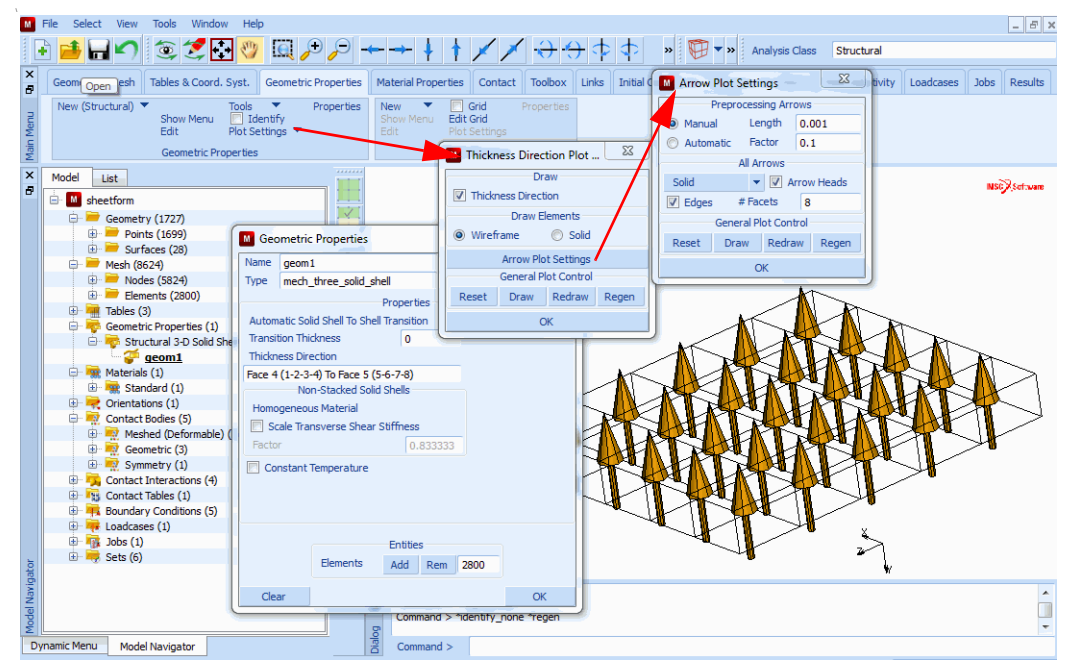

Figure 2.22-3 Visualization of Thickness Orientation for Solid-Shell Elements

Now the job can be submitted, and as the results become available they can be viewed by opening the post file as:

JOBS

RUN

SUBMIT

OPEN POST FILE (RESULTS MENU)

and we begin examining the results.

### **Results**

The model read from disk already had friction selected. The no friction case is a new job that simply turns off the friction. Comparing the frictionless and friction results, we see that the friction case gives a substantially thinner sheet, particularly in the corner as shown in Figure 2.22-4.

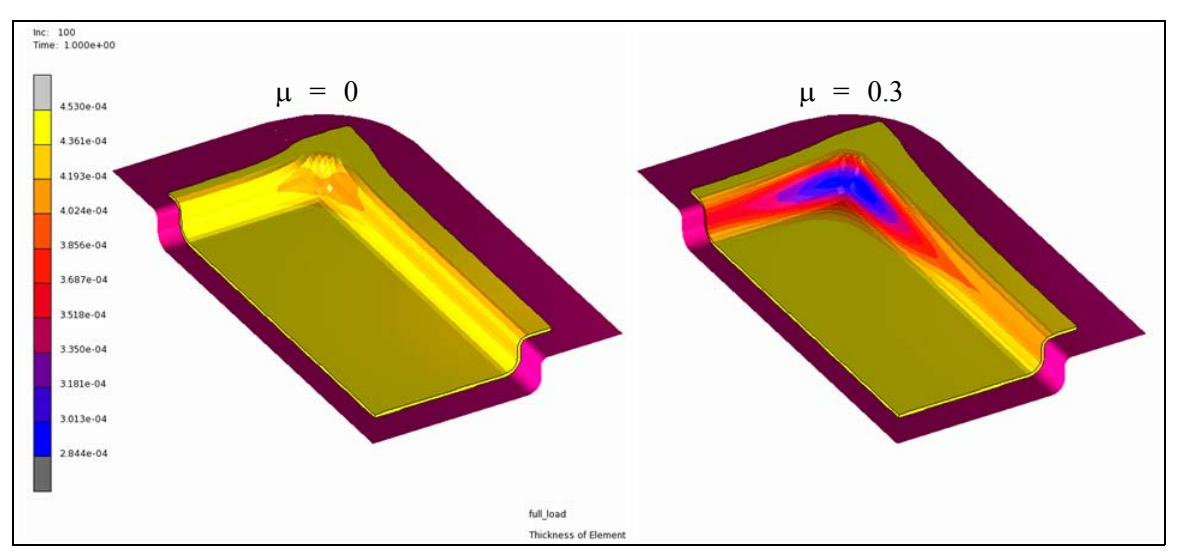

Figure 2.22-4 Thickness Contours With and Without Friction

Upon closer examination of the two jobs using the path plot for a section from point A (Node 5290) to B (Node 5330) in Figure 2.22-5, the friction drops the thickness from 0.45 mm to 0.28 mm, whereas there is only a small drop in thickness for the frictionless case to 0.40 mm.

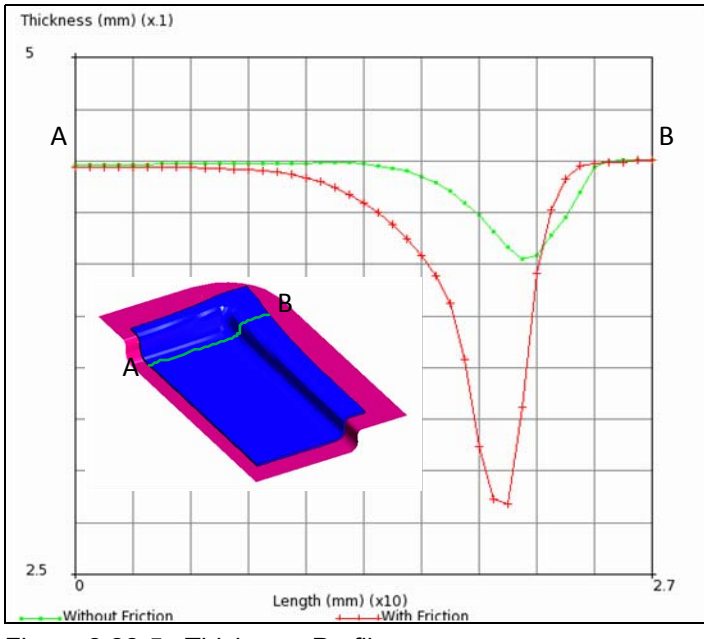

Figure 2.22-5 Thickness Profile

## **Input Files**

The files below are on your delivery media or they can be downloaded by your web browser by clicking the links (file names) below.

| File           | Description                                    |
|----------------|------------------------------------------------|
| sheetform.proc | Mentat procedure file to run the above example |
| sheetform.mud  | Associated model file                          |
| sheetform.dat  | Associated Marc file                           |

# 2.23 Plastic Limit Load Analysis of a Simple Frame Structure

Summary 670
Detailed Marc Input Description 671
Detailed Mentat Session Description 673
Results 674
Modeling Tips 675
Input Files 675

# Summary

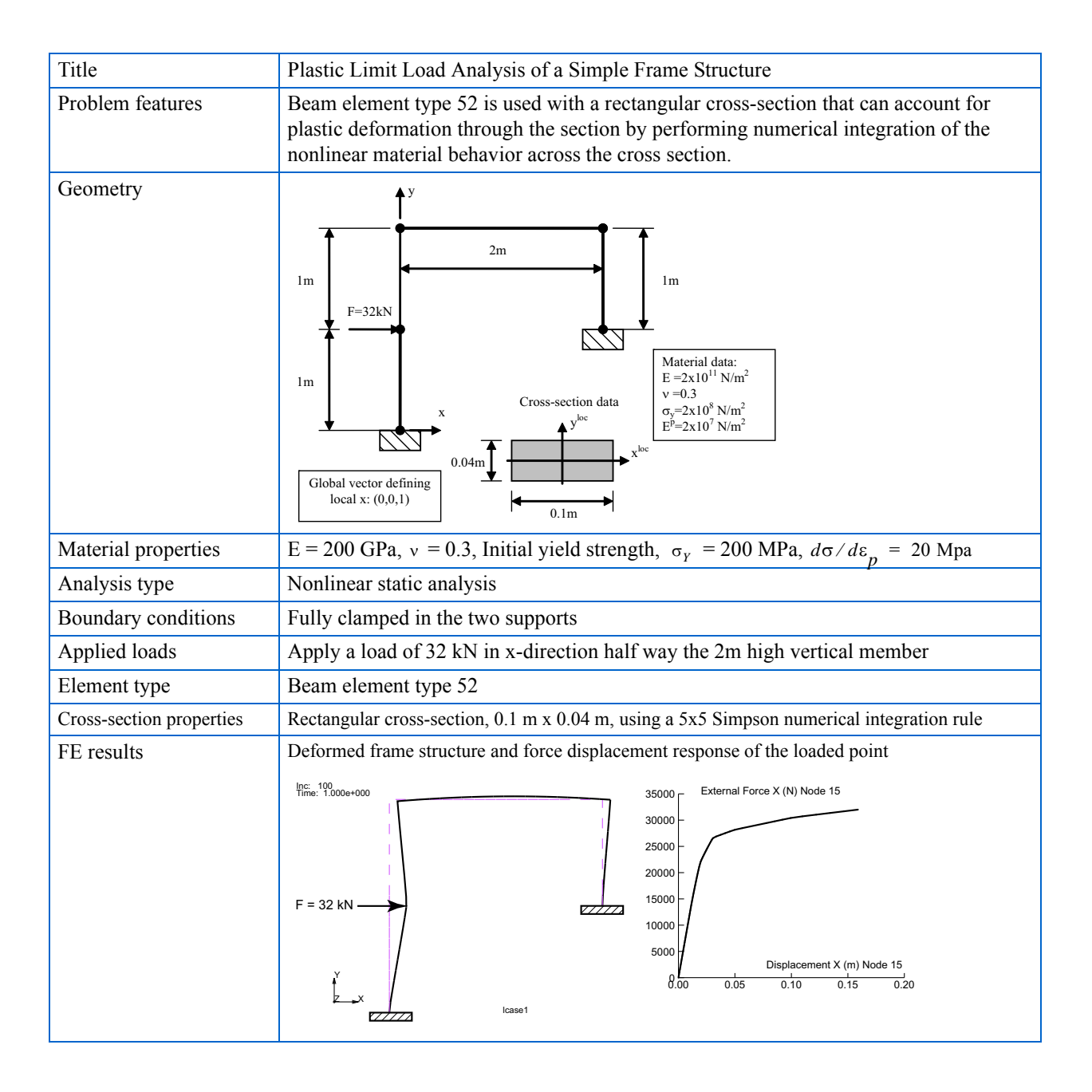

The simple frame structure in the Summary is loaded by a horizontal load of 32 kN with its associated geometry, cross-section properties and material data. The material is elastic-plastic with a small isotropic work hardening slope in the plastic range. The maximum load of 32 kN is close to the plastic limit load of the structure. The material data relevant in this analysis are: Young's modulus, Poisson's ratio, initial yield strength, and the plastic work hardening slope.

### **Detailed Marc Input Description**

This section describes the Marc input file where tables are used in the old input format. The input file is: limit\_load\_old\_jobl.dat.

The beam element type used in this analysis is type 52, and it is used with numerical integration over its cross section. The LARGE STRAIN parameter has been activated, since it is anticipated that when the cross section turns fully plastic in some locations, the deflections of the frame may become larger than acceptable in a geometrically linear analysis. The cross-section properties are defined in the BEAM SECT parameter and its definition is shown in the block below.

```
beam sect
rectangle
0,-2.0,0.1,0.04
...
last
```

#### **Beam Sect Parameter Definition**

The line following the beam sect keyword defines the title of this section. The line following the title specifies the type of section and its dimensions. The first field is zero, meaning a standard section is used. The second field specifies the section type is rectangular. The third and fourth fields specify the dimensions of the rectangle. Then follow two blank lines (represented by the two dotted lines). The first blank line means that the default 5 x 5 Simpson rule is used for the cross-section integration and that numerical integration is used throughout the analysis. This is important, because the cross section will first develop plasticity in its outer fibers and the plastic zone will gradually grow inward. The next blank line has no meaning in this analysis. The BEAM SECT parameter definition is concluded with the keyword last.

The material data is defined through the ISOTROPIC and WORK HARD options and is listed in the block below.

```
isotropic
...
1,von mises,isotropic
2e11,0.3,1.0,0.0,2.0e8
4 to 53
work hard,data
2,0,1,
2.0e8,0.0
2.2e8,1.0
```

#### **Material Definition**

The ISOTROPIC option defines a material with id=1 using the von Mises yield surface and isotropic hardening. Its data line defines the elastic material properties and the initial yield stress. The WORK HARD option defines the plastic hardening data. It defines two yield limits: one at zero plastic deformation and one at a plastic strain value of 1.

The GEOMETRY option input assigns the cross-section properties to all the elements. In this case, it refers to the first (and only) section defined in the BEAM SECT parameter by entering a zero in the 1st field and the beam section number in the 2nd field. Through the 4th, 5th, and 6th fields, it specifies a vector in the global coordinate system that defines the local x-direction of the cross section. The input is listed in the block below.

```
geometry
...
0.0,1.0,0.0,0.0,0.0,1.0
4 to 53
```

#### **Geometry Definition**

The two nodes in the supports (nodes 1 and 4) are fully clamped. These boundary conditions are defined through the FIXED DISP and the input is listed in the block below.

```
fixed disp
...
0.0,0.0,0.0,0.0,0.0,0.0
1,2,3,4,5,6
1,4
```

#### **Boundary Conditions at Frame Supports**

The POST option defines the element quantities that are desired for further postprocessing. The element quantities requested in this case are the equivalent von Mises stress (code 17) in layers 3, 8, 13, 18, and 23. These represent the integration points at x=0 and y=-0.02, y=-0.01, y=0.0, y=0.01 and y=0.02, respectively, in the cross section which can be verified from the BEAM SECT output written to the analysis output (.out) file. Post code 265 is the generalized bending moment about the local x-axis of the cross section. The POST option input is listed in the block below.

post 6, 17,3 17,8 17,13 17,18 17,23 265,0

#### **Output Quantities Requested for Postprocessing**

The END OPTION input concludes the model definition. All input following this line is part of the history input. The total load of 32 kN is subdivided into 100 equal steps and is defined through the AUTO LOAD, TIME STEP, and POINT LOAD options in the history input. The load definition input is listed in the block below.

auto load 100,0,10 time step 0.01, point load ... 3.2e2, 15 continue Load history applied to the frame structure

#### **Detailed Mentat Session Description**

This section describes the Mentat menus that are used to define a solid cross section that employs numerical integration and, thus, can account for nonlinear material behavior. The complete input for the frame model, including the cross-section definition described here, can be generated in Mentat by running the procedure file:

limit\_load\_new.proc.

Beam cross-sections are defined in the GEOMETRIC PROPERTIES main menu. Beam element types 52 and 98 are three-dimensional beam elements; therefore we enter the 3-D submenu as shown in Figure 2.23-1. For 3-D beam elements, we have the choice between solid cross-sections or thin-walled cross-sections. For element types 52 or 98, we enter the SOLID SECTION BEAM menu. We can set the desired type through the ELEMENT TYPES menu. The PROPERTIES switch determines if the properties are CALCULATED by numerical integration or if they are ENTERED directly. Here, we choose CALCULATED, because we need to account for plastic deformations in the cross section. In the SHAPE menu, we can toggle through a number of standard cross-section geometries. We choose RECTANGULAR for our purpose and define the dimensions of the rectangle through the DIMENSION A (=0.1) and the DIMENSION B (=0.04) inputs. The MATERIAL BEHAVIOR in the section is set to GENERAL to allow for plastic deformations. It can also be set to LINEAR ELASTIC ONLY, in which case the cross-section properties like area A and moments of area  $I_{xx}$  and  $I_{yy}$  are computed by numerical integration prior to the start of the analysis (i.e., pre-integrated) and no further numerical integration over the cross section is a 5x5 Simpson scheme. Finally, the three components of the VECTOR DEFINING LOCAL ZX-PLANE are entered which define the orientation of the cross section in space. In this example, it is expedient to use a vector pointing in global z-direction for all beam elements in the model.

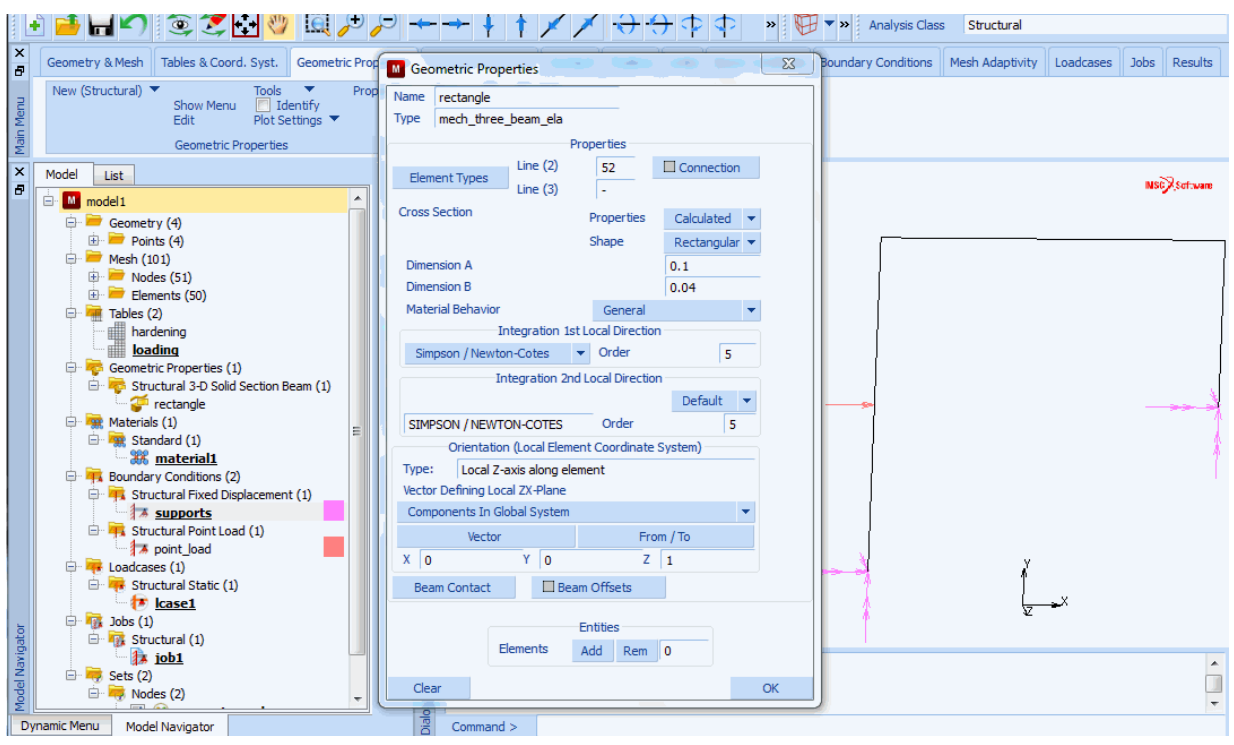

Figure 2.23-1 Creating a Solid Rectangular Cross-section Definition

#### Results

The results of the analysis are shown in Figure 2.23-2. It displays the deformed frame after application of the full load and the force-displacement curve of the external load versus the displacement of the loaded point. Initially, the behavior of the frame is elastic. At a certain stage, some locations develop plasticity and the stiffness is reduced. At a later stage, some locations completely turn plastic. At this stage, the frame structure loses its stiffness considerably and some cross sections have practically developed a plastic hinge. At this stage, the load carrying capacity of the frame is almost exhausted. The maximum horizontal displacement of the loaded point is 0.159 m.

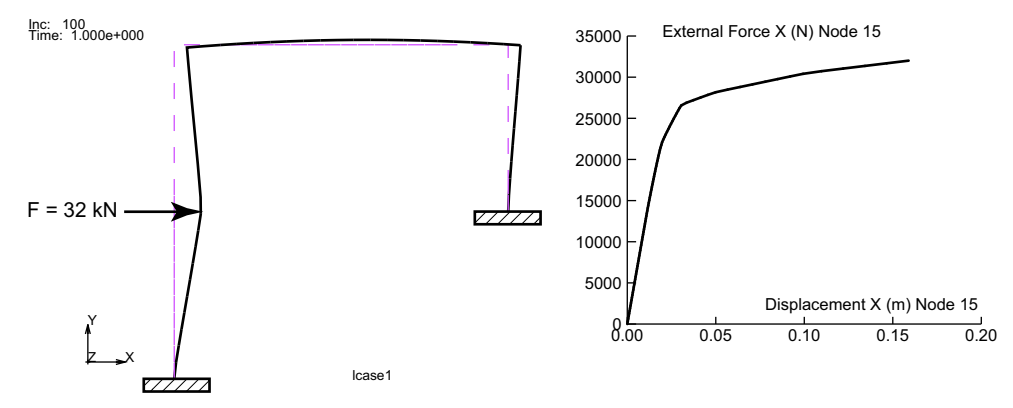

Figure 2.23-2 Deformed Frame Structure and Force Displacement Response of the Loaded Point

# **Modeling Tips**

If the material behavior is linear elastic only, pre-integrated sections can be used to save storage and analysis time. In this case, the section properties like area and moments of area are computed only once prior to the analysis by numerical integration. During the analysis, no numerical section integration is carried out and the beam behaves as if its section properties were entered directly in the input. The solid section beam formulation that allows for numerical cross-section integration to account for the nonlinear material behavior is also available for element type 98.

# **Input Files**

The files below are on your delivery media or they can be downloaded by your web browser by clicking the links (file names) below.

| File                    | Description                                                                            |
|-------------------------|----------------------------------------------------------------------------------------|
| limit_load.proc         | Mentat procedure file to run the above example using the new style table input format. |
| limit_load_old_job1.dat | Associated Marc file using the old style table input format.                           |

676 Marc User's Guide: Part I CHAPTER 2.23

# 2.24 Directional Heat Flux on a Sphere from a Distance Source

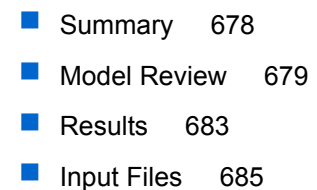

# Summary

| Title               | Directional heat flux on a sphere from a distance source                                                                                                    |
|---------------------|----------------------------------------------------------------------------------------------------|
| Problem features    | <ul> <li>Directional heat flux</li> <li>Heat transfer membrane elements</li> <li>Radiation boundary condition</li> </ul>                                                                                                    |
| Geometry            | <ul> <li>Radiation boundary condition</li> <li>Sphere radius = 1.0 ft</li> <li>Membrane thickness = 0.01 ft</li> </ul>                                                                                                    |
| Material properties | <ul> <li>Thermal conductivity = 204.0 BTU/hr ft<sup>o</sup>F</li> <li>Emissivity = Absorption = 1.0</li> </ul>                                                                                                    |
| Analysis type       | Steady state heat transfer analysis at a series of angles of incidence for the directional heat flux                                                                                                    |
| Boundary conditions | Radiation to the environment, $T_{\infty} = 60^{\circ}F$                                                                                                    |
| Applied loads       | Directional heat flux magnitude = $300.0 \text{ BTU/hr ft}^2$                                                                                                    |
| Element type        | 4 node heat transfer membrane elements type 198                                                                                                    |
| Contact properties  | None                                                                                                    |
| FE results          | Temperature variation with directional heat flux angle of incidence<br>Temperature (°F)<br>1<br>1<br>1<br>1<br>362<br>1<br>1<br>362<br>1<br>1<br>362<br>1<br>1<br>362<br>1<br>1<br>362<br>1<br>1<br>362<br>1<br>1<br>362<br>1<br>1<br>362<br>1<br>1<br>362<br>1<br>1<br>362<br>1<br>1<br>362<br>1<br>1<br>362<br>1<br>1<br>362<br>1<br>362<br>362<br>362<br>1<br>362<br>1<br>362 |

This chapter demonstrates the use of the directional heat flux thermal loading. Heat flux from a distant source can be treated in a directional sense with the QVECT model definition input option. The flux is applied on a spherical shell modeled using heat transfer membrane elements. For illustrative purposes, the angle of incidence of the directional heat flux is varied to create a plot for the temperature versus the angle of incidence. A simple radiation boundary condition to space represents the loss mechanism and keeps the sphere in a state of radiative equilibrium.

#### **Model Review**

A model for the sphere is available in the file directional\_heat\_flux.mfd shown in Figure 2.24-1. The table driven input style must be used for directional heat flux thermal loading. The spherical shell is modeled using 720 heat transfer membrane elements type 198. The membrane thickness is 0.01 ft. The initial temperature of all the nodes in the model is equal to the environment temperature =  $60 \, {}^{\circ}$ F. The thermal conductivity of the material is 204.0 BTU/hr ft  ${}^{\circ}$ F. The surface emissivity and absorption are both equal to 1.0.

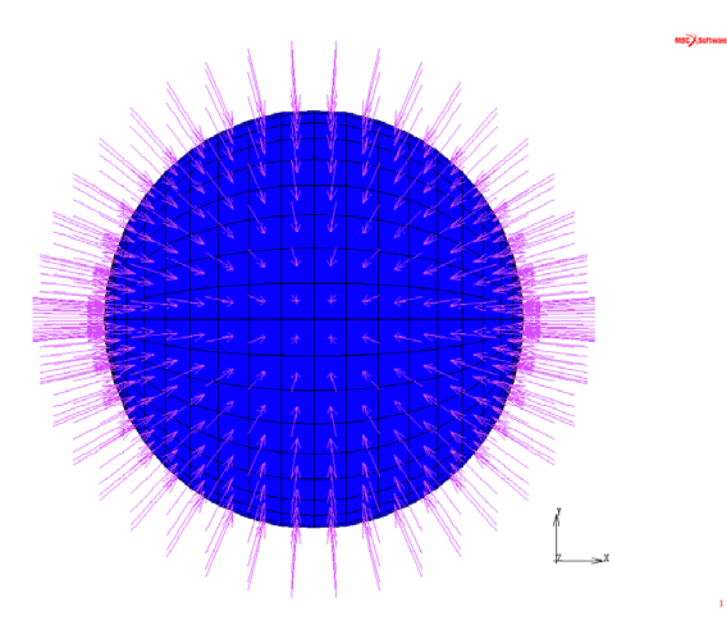

Figure 2.24-1 Model for a Sphere with Directional Heat Flux.

The directional heat flux is defined with the QVECT model definition option. The directional heat flux settings can be found in Mentat menus under BOUNDARY CONDITIONS ->THERMAL -> HEAT FLUX as shown in Figure 2.24-2. The LOAD TYPE should be set to DIRECTED. The magnitude of the heat flux is 300.0 BTU/hr ft<sup>2</sup>.

|                 |                                                                                                    | ,                                            | Les Contact Toobox Enits Initial Conditions Doundary Conditions Presi Adaptivity Loadcases Jobs                                 | Results |
|-----------------|----------------------------------------------------------------------------------------------------|----------------------------------------------|----------------------------------------------------------------------------------------------------|---------|
| Main Menu       | New (Thermal) ▼ New (State Variable) ▼ Edit<br>New (General) ▼ Tools ▼<br>Boundary Conditions                                                                                                    | ✓ Identify<br>Plot Settings ▼<br>Properties  | Apply Properties           Name         apply1                                                                                  |         |
| ×               | Model List<br>Model List<br>Market (1406)<br>Market (1406)<br>Market (1406 | apply1<br>apply2                             | Type face_flux  Properties  Flux Method Entered Values Load Type Directed Temperature Dependence Evaluation Temperature Surface | Rotsen  |
|                 | Thermal Radiation Cavity Radiation (1)     Thermal Radiation Cavity Radiation (1)                                                                                                    |                                              | Load Direction Load Convention Vector From / To Face Normal Vs. Load Direction X _ 1 _ Table Table 1                            |         |
|                 |                                                                                                    |                                              | Y     -1     Table     Table     Opposed: Inward Flux; Similar: No Flux        Y     -1     Table     Table     Table     Table |         |
|                 |                                                                                                    | <b>#</b>                                     | Magnitude 300 Table Evaluation Temperature Default  V Surface                                                                   |         |
| Model Navigator |                                                                                                    | X Model file di<br>Model direct<br>Command > | Faces Add Rem 720<br>Surfaces Add Rem 0<br>OK                                                                                   |         |

Figure 2.24-2 Mentat Menu for Directional Heat Flux

The angle of incidence of the heat flux is to be varied through  $180^{\circ}$ . The vector is initially pointing in the negative xdirection and rotates counterclockwise via  $10^{\circ}$  increments to be finally aligned with the positive x-axis. Nineteen steady state load cases are used to vary the angle of incidence which is measured with respect to the positive y-axis. The direction cosines of the heat flux vector are varied through formula-type tables. The expressions for the x and y components of the direction cosines are

$$sin\left((90-10\cdot(v1-1))\cdot\frac{\pi}{180.00}\right)$$
 and  $cos\left((90-10\cdot(v1-1))\cdot\frac{\pi}{180.00}\right)$ ,

respectively, where  $v_1$  is the increment number. The table entries in Mentat are shown in Figure 2.24-3.

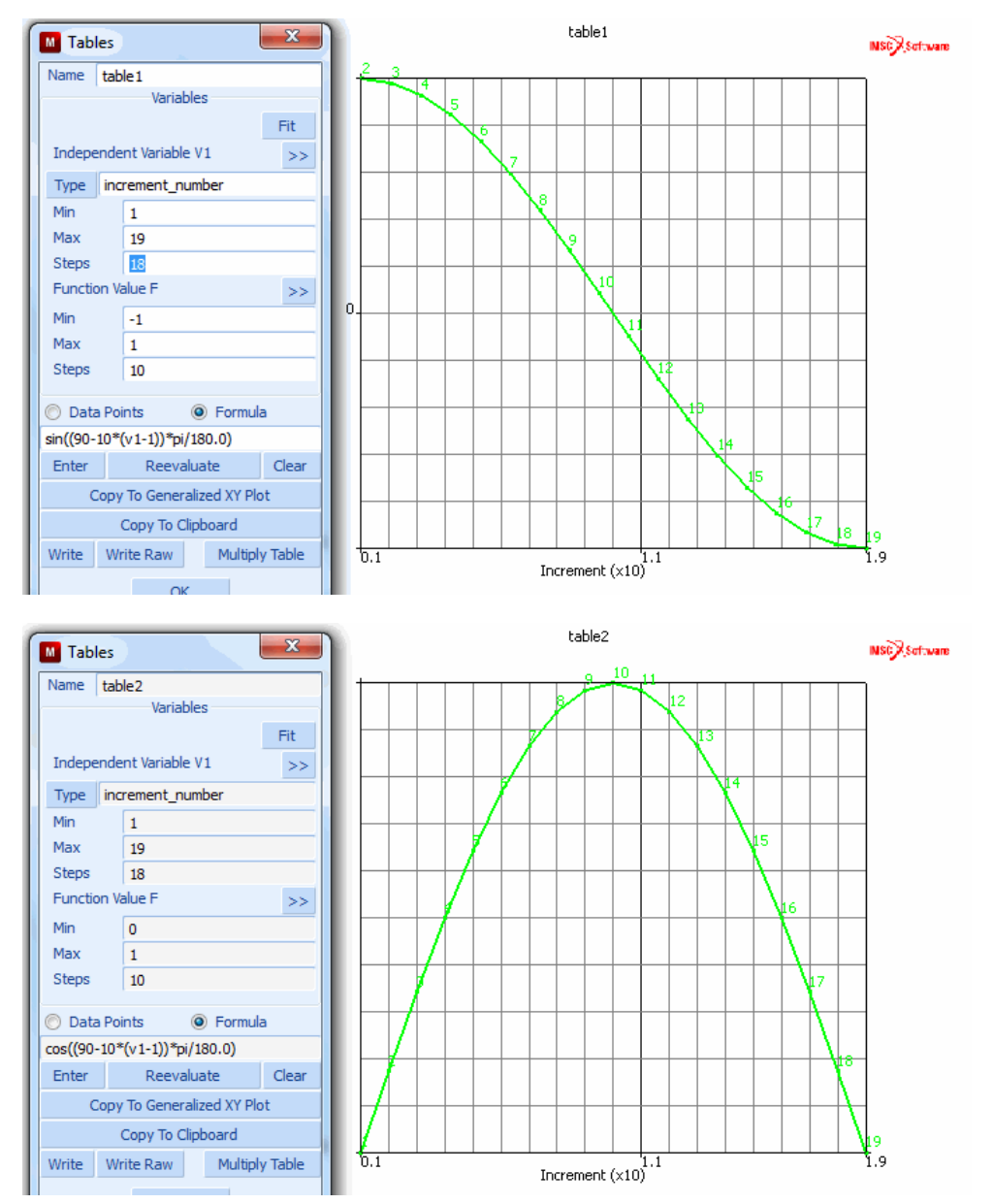

Figure 2.24-3 Formula-type Tables used to change the Heat Flux Angle of Incidence

The second boundary condition controls the radiation back to the environment. A radiating cavity is defined and the environment temperature is set to  $60^{\circ}$ F. Mentat menu for the cavity radiation is shown in Figure 2.24-4.

| ×             | Geometry & Mesh Tables & Coord. Syst.                                                                                                    | eometric Properties Material F                            | Properties Contact     | Toolbox                               | Links            | Initial Conditions | Boundary Conditions | Mesh Adaptivity | Loadcases | Jobs  | Results    |
|---------------|----------------------------------------------------------------------------------------------------|-----------------------------------------------------------|------------------------|---------------------------------------|------------------|--------------------|---------------------|-----------------|-----------|-------|------------|
| Main Menu     | New Read Plot Settings<br>Show Menu From Clipboard Properties<br>From Curves<br>Tables                                                                                                    | New Properties<br>Show Menu<br>Edit<br>Coordinate Systems |                        |                                       |                  |                    |                     |                 |           |       |            |
| 5             | Model         List           Image: Constraint of the state of the state of t                                                            | apply1<br>apply2<br>Type Cavity_radic                     | s                      |                                       |                  |                    |                     |                 |           |       | 2 Software |
|               | Initial Conditions (1)     Boundary Conditions (2)     Thermal Face Flux (1)     Thermal Radiation Cavity Radia     Thermal Radiation Cavity Radia                                                                                                    | Terminal Cavity Status<br>() Cosed<br>() Open             | Sink Temperature 🚺     | Properties                            | Table            | 2                  |                     |                 |           |       |            |
| tor           | <ul> <li>Image: Barbon State (19)</li> <li>Image: Image: Image:</li></ul> | Viewfactors<br>() Read From File<br>() Calculate          | Recalculation Criteria | uency<br>shold<br>Symmetr<br>Write To | ize<br>Post File | 1<br>D             |                     |                 |           | THE A |            |
| Model Navigat |                                                                                                    |                                                           | Cavities               | Entities<br>Add / R                   | em 1             |                    |                     |                 | ,         |       | ^<br>      |

Figure 2.24-4 Radiation Boundary Condition

The convergence tolerance for each loadcase is set such that recycling occurs if the difference between the temperature calculated and estimated is greater than 1°F as shown in Figure 2.24-5. Because the English unit system is used, it is necessary to define the absolute temperature to be 459.67 and the Stefan-Boltzmann constant to be  $1.714 \times 10^{-9}$  Btu/hr ft<sup>2</sup>°R<sup>4</sup>.

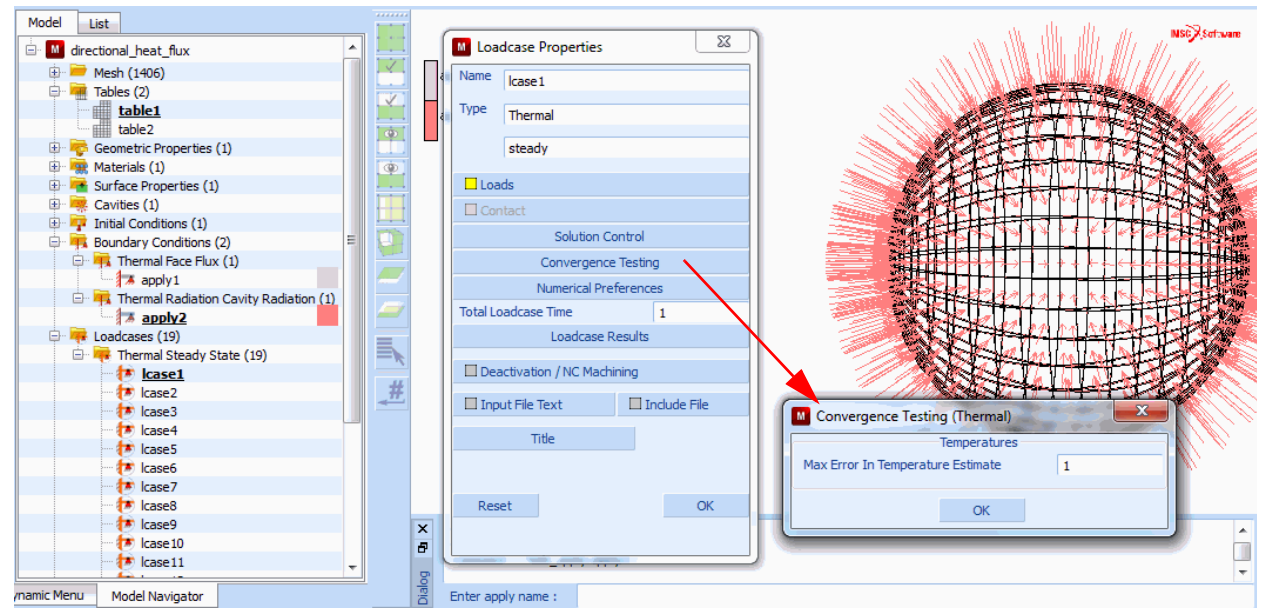

Figure 2.24-5 Steady State Heat Transfer Loadcase with Convergence Testing

#### **Results**

Steady state temperatures at three nodes on the surface of the sphere versus angle of incidence are shown in the history plot of Figure 2.24-6. The same results are given in Table 2.24-1 versus angle of incidence of the directional heat flux.

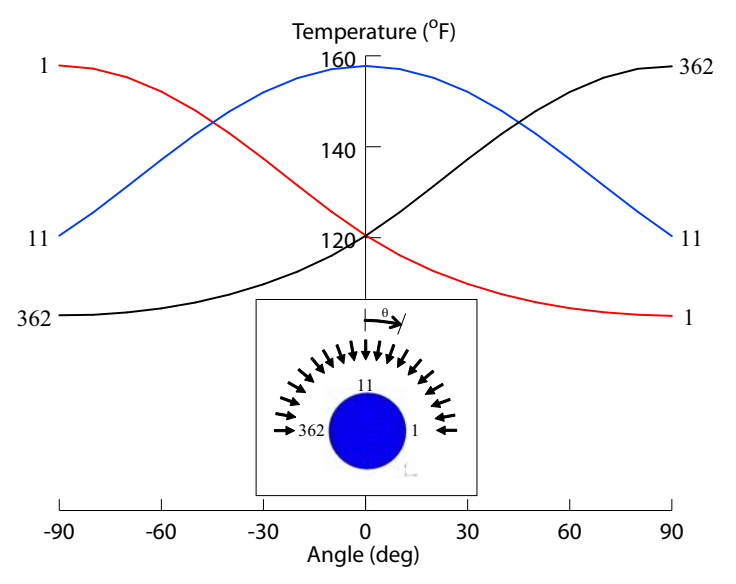

Figure 2.24-6 Temperature versus Increment Number.

| of Directional Heat Flux . |
|----------------------------|
| of Directional Heat Flux   |

| Increment # | Angle of Incidence<br>θ (deg) | Node 1 ( <sup>o</sup> F) | Node 11 ( <sup>o</sup> F) | Node 362 ( <sup>o</sup> F) |
|-------------|-------------------------------|--------------------------|---------------------------|----------------------------|
| 1           | 90                            | 157.687                  | 120.347                   | 102.805                    |
| 2           | 80                            | 157.144                  | 125.691                   | 103.053                    |
| 3           | 70                            | 155.197                  | 131.437                   | 103.597                    |
| 4           | 60                            | 152.041                  | 137.274                   | 104.493                    |
| 5           | 50                            | 147.851                  | 142.86                    | 105.799                    |
| 6           | 40                            | 142.84                   | 147.885                   | 107.566                    |
| 7           | 30                            | 137.25                   | 152.067                   | 109.832                    |
| 8           | 20                            | 131.351                  | 155.163                   | 112.629                    |
| 9           | 10                            | 125.586                  | 157.095                   | 116.138                    |
| 10          | 0                             | 120.387                  | 157.778                   | 120.505                    |
| 11          | -10                           | 116.029                  | 157.06                    | 125.709                    |
| 12          | -20                           | 112.535                  | 155.102                   | 131.481                    |
| 13          | -30                           | 109.751                  | 151.98                    | 137.378                    |
| 14          | -40                           | 107.497                  | 147.776                   | 142.959                    |
| 15          | -50                           | 105.744                  | 142.738                   | 147.957                    |
| 16          | -60                           | 104.453                  | 137.146                   | 152.128                    |
| 17          | -70                           | 103.57                   | 131.307                   | 155.258                    |
| Increment # | Angle of Incidence<br>θ (deg) | Node 1 ( <sup>o</sup> F) | Node 11 ( <sup>o</sup> F) | Node 362 ( <sup>o</sup> F) |
|-------------|-------------------------------|--------------------------|---------------------------|----------------------------|
| 18          | -80                           | 103.041                  | 125.565                   | 157.176                    |
| 19          | -90                           | 102.938                  | 120.442                   | 157.878                    |

 Table 2.24-1
 Temperature versus Angle of Incidence of Directional Heat Flux (continued).

#### **Input Files**

The files below are on your delivery media or they can be downloaded by your web browser by clicking the links (file names) below.

| File                       | Description                                    |
|----------------------------|------------------------------------------------|
| directional_heat_flux.proc | Mentat procedure file to run the above example |
| directional_heat_flux.mfd  | Associated model file                          |
| directional_heat_flux.dat  | Associated Marc file                           |

686 Marc User's Guide: Part I CHAPTER 2.24

## 2.25 Deep Drawing of A Sheet With Global Remeshing

Summary 688
Model Review 689
Results 691
Modeling Tips 692
Input Files 692

#### Summary

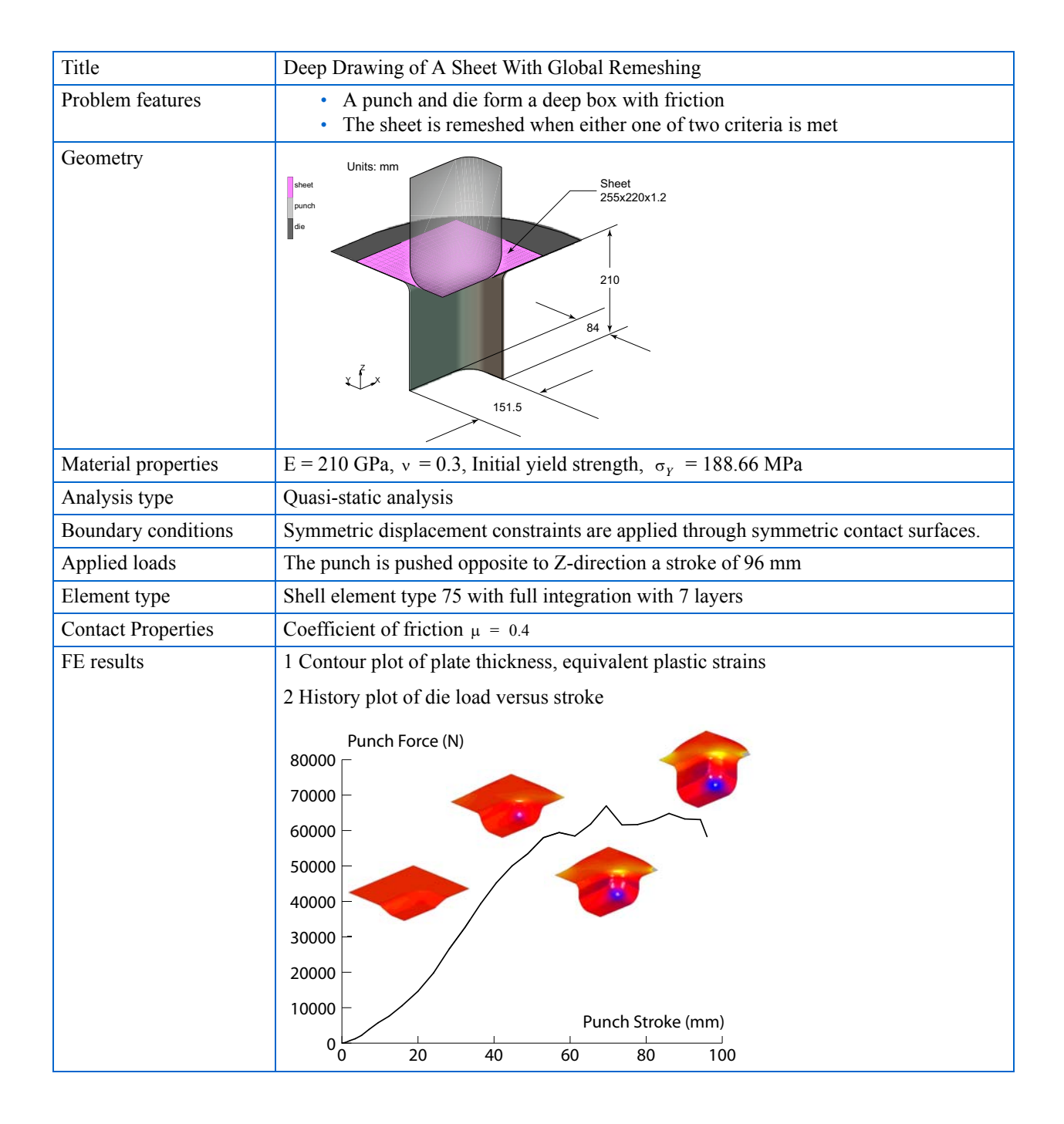

Severe deformation often occurs in sheet metal forming processes. When applying the technique of finite element analysis to such processes, the shell elements deformed so severely that the FE analysis is not able to continue with the distorted mesh. This is because the distorted elements are unable to provide stable solution due to the extremely small singularity ratio of the equation system or negative Jacobian. Besides, during sheet forming processes, the contact condition between die surfaces and blank sheet changes so fast, the old mesh easily penetrates into die surfaces without remeshing. Therefore, remeshing is necessary in order to obtain accurate results.

This chapter describes the usage of the new extension of the 3-D remeshing technique of Marc to the shell elements. In the current release of Marc, the shell remeshing is activated by adding the REZONE parameter and ADAPT GLOBAL model and history definition options into the input data file. The 3-D surface meshers (quadrilateral/triangular elements) are used to generate new shell elements. This is applicable to both quadrilateral and triangular shell type elements.

#### **Model Review**

The sheet plate is initially subdivided as 636 4-node shell elements for the finite element analysis. Element type 75 (thick shell element with full integration) is chosen for the analysis. The initial geometry of die surfaces and blank sheet are shown in the Summary. Two criteria are used to control the frequency of mesh rezoning for the finite element model. They are the number of increment and the amount of strain change. For example, if the incremental frequency for remeshing is set as 5, then new mesh will be regenerated after every 5 incremental steps. To set the criteria of strain change as 0.3, the new mesh will be created if the strain change reaches 0.3. In this example, these two criteria are combined to control the regeneration of new meshes in order to properly control the frequency of maximum number of elements allowed for the new mesh. Here, it is given the value of 3000. In this case, the mesh size will be determined automatically by the 3D surface mesher. As shown below, the global adaptive remeshing is defined by the ADAPT GLOBAL option, the mesher 19 is entered for quadrilateral shell mesher. For triangular shell element, mesher 12 is needed. The two criteria for remeshing are defined as criterion 1(to generate new mesh after every 5 incremental steps) and criterion 5 (which stands for strain change).

ADAPT GLOBAL 0 0 1 19 1 1 0 2 0 0 5 0.0000000000000+0 0.000000000000000+0 1 5 6.00000000000000+1 1.500000000000000+0

The analysis takes 32 steps in total, within which remeshing is conducted after increment step 5, 10, 20, 23, 25, 26, 27, 28, 29, 30, 31. Initially, the remeshing becomes necessary due to criterion of increment frequency, like increments 5, 10, 15, 20, and 25.

When the deformation becomes large, the remeshing is more often triggered by strain changes, such as the steps 23, 26, 27, 28, 29, 30, and 31. The final mesh and die surface are shown in Figure 2.25-1.

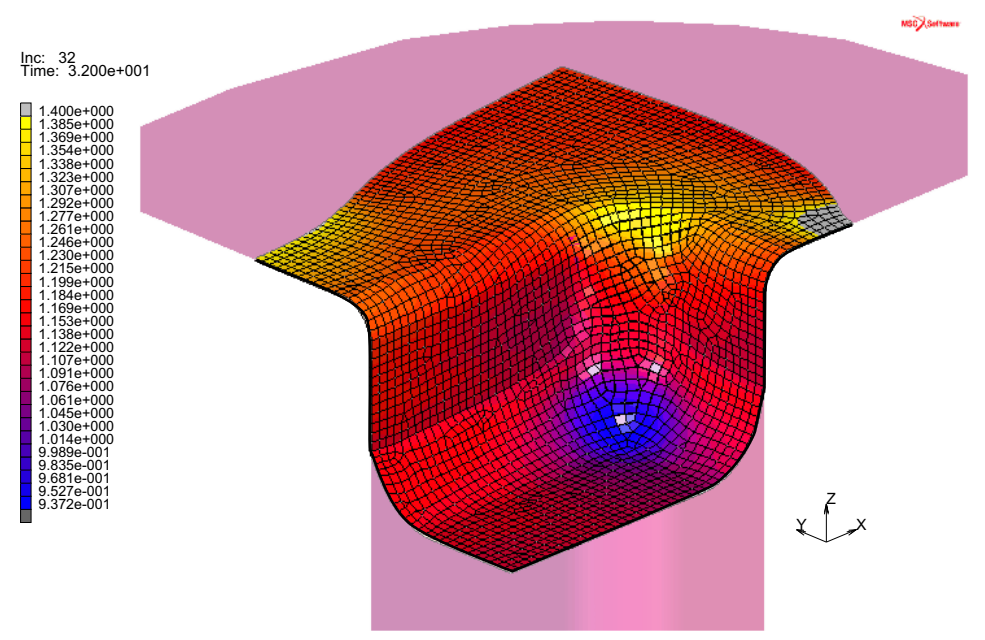

Thickness of Element

#### Figure 2.25-1 Sheet and Die Geometry at the Final Stage of Deep Drawing

Let's suppose this model has already been built and exists as a Marc input file named ug\_shlremesh.dat, and then read this file into Mentat. Unlike previous versions of Mentat, the history definition of the model is obtained. The model is saved, and the job is submitted as shown below.

FILES MARC INPUT FILE READ ug\_shlremesh.dat OK SAVE AS ug\_shlremesh.dat OK MAIN JOBS RUN SUBMIT As the results become available, they can be viewed by opening the post file as:

OPEN POST FILE (RESULTS MENU)

And we begin examining the results.

#### **Results**

The model read from disk already set the option of global adaptive remeshing. Once the job is run, we just need to see the results and check how the remeshing is conducted during the analysis. Figure 2.25-2 (a) and (b) shows the equivalent stress at increment 5 and 32, respectively. The number of elements has increased from 636 at increment 5 to 2866 at increment 32.

The thickness contour of the part after the deep drawing is shown in the Figure 2.25-3 (a). Upon closer examination of the two jobs using remeshing and without using remeshing, the thickness contour with remeshing shows less thinning at the punch corner area than the job without using remeshing (see Figure 2.25-3 (b)).

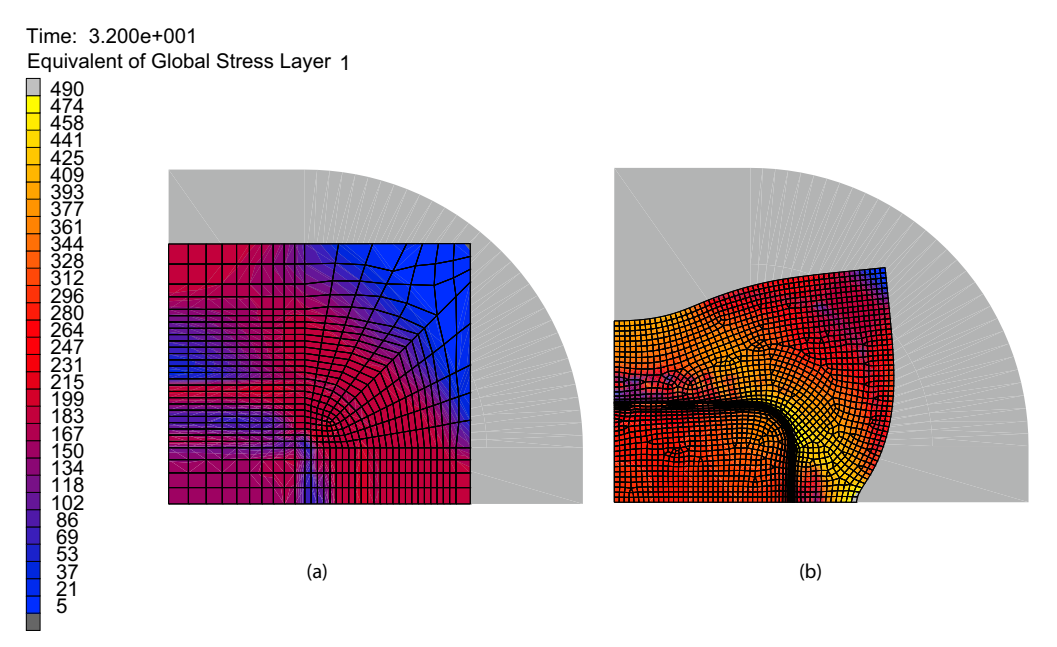

Figure 2.25-2 Equivalent Stress at Increment 5 (a) and 32 (b)

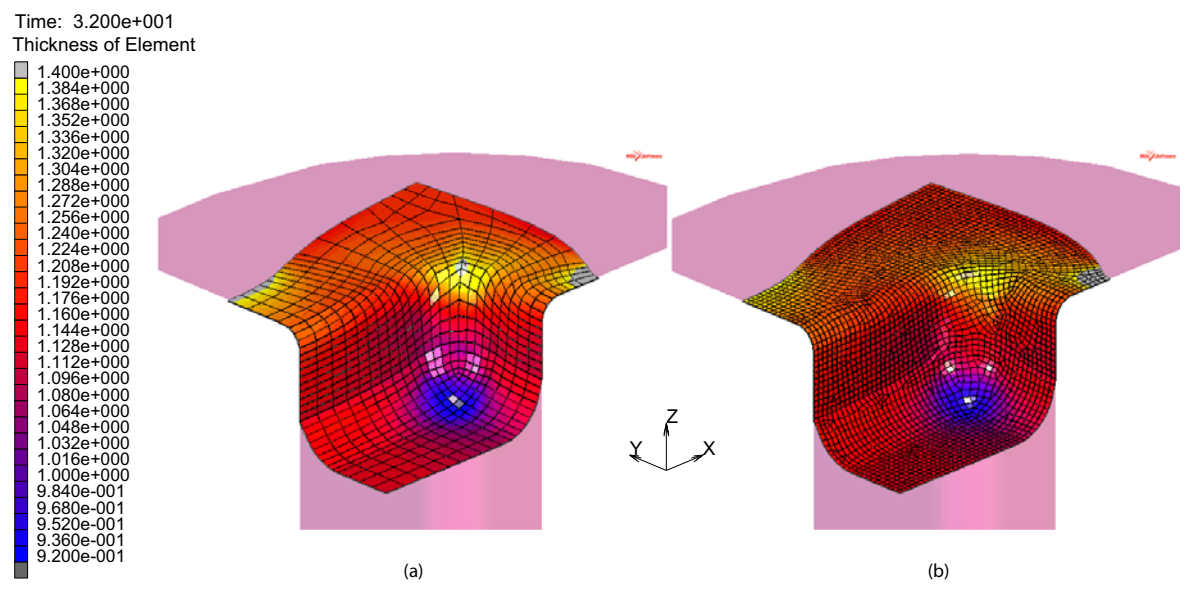

Figure 2.25-3 Thickness Distributions With Remeshing (a) and Without Remeshing (b)

#### **Modeling Tips**

In the current release, three criteria are available for both quadrilateral and triangular shell remeshing which include: increment frequency, strain change, and penetration. Additionally, when using triangular elements, curvature-based criteria is also supported.

The sheet was glued to the die to simulate a binder since shell elements were used and cannot support double-sided contact.

#### **Input Files**

The files below are on your delivery media or they can be downloaded by your web browser by clicking the links (file names) below.

| File              | Description                                    |
|-------------------|------------------------------------------------|
| ug_shlremesh.proc | Mentat procedure file to run the above example |
| ug_shlremesh.dat  | Associated Marc file                           |
| ug_shlremeshn.dat | Associated Marc file - no remeshing            |

### 2.26 Artery Under Pressure

- Summary 694
  Material Modeling 695
  Results 697
  Modeling Tips 699
  Input Files 700
- References 699

#### Summary

| Title               | Artery Under Pressure                                                                                                    |
|---------------------|----------------------------------------------------------------------------------------------------|
| Problem features    | <ul> <li>NLELAST option to model nonlinear elastic material</li> <li>UELASTOMER user subroutine to define same material</li> </ul>                                                                                                    |
| Geometry            | $P_e = (x-4)^2 kPa$ $Resh$ $Resh$ $P_i = 2kPa$ $QOmm$ $QOmm$ $QOmm$ $QOmm$ $QOmm$ $QOmm$                                                                                                    |
| Material properties | • NLELAST option uses experimental data<br>• UELASTOMER user subroutine uses data fit to Fung's Model as;<br>$W = \frac{a}{b} \left[ e^{\frac{b}{2}(I_1 - 3)} - 1 \right]$ $a = 44.25 \text{ kPa}$ $b = 16.73$ $-0.3$ $-0.3$ $-0.3$ $-0.1$ $-0.0$ $-0.1$ $-0.2$ $-0.1$ |
| Analysis type       | Quasi-static analysis                                                                                                    |
| Boundary conditions | Symmetric displacement constraints are applied at the left end of the model. Axial displacements at right end of the tube are fixed.                                                                                                    |
| Applied loads       | The internal and external pressures are shown above.                                                                                                    |
| Element type        | 4-node axisymmetric element type 10 with a fine gradient at the center.                                                                                                    |
| FE results          | 1 Stress versus strain plots for both models                                                                                                    |
|                     | 2 Radial displacement plots during loading for both models                                                                                                    |
|                     | 3 Deformed model with the distribution of equivalent stresses                                                                                                    |
|                     |                                                                                                    |

This chapter is to demonstrate the use of the UELASTOMER user subroutine and the NLELAST option to model nonlinear elastic behaviors of soft tissue materials.

#### **Material Modeling**

Soft tissue materials exhibit a highly nonlinear behavior. Fung's (Fung, 1967) model is one of the most commonly used models for such materials. Fung's material model assumes the strain energy density can be expressed as an exponential

of the first strain invariant, namely,  $W = \frac{a}{b} \left[ e^{\frac{b}{2}(l_1 - 3)} - 1 \right]$  where the material constants *a* and *b* are from (Mofrad, 2003).

With the help of the user subroutine, this model can be implemented with a few lines of code. The new code in uelastomer.f will look like the following:

```
subroutine uelastomer(iflag,m,nn,matus,be,x1,x2,x3,detft,
                       enerd, w1, w2, w3, w11, w22, w33, w12, w23, w31,
     $
     Ś
                       dudj,du2dj,dt,dtdl,iarray,array)
#ifdef IMPLICITNONE
      implicit none
#else
      implicit logical (a-z)
#endif
      ** Start of generated type statements **
С
      real*8 array, be, detft, dt, dtdl, du2dj, dudj, enerd
      integer iarray, iflag, m, matus, nn
      real*8 w1, w11, w12, w2, w22, w23, w3, w31, w33, x1, x2, x3
      real*8 aa,bb,ccc
      ** End of generated type statements **
С
      dimension m(2), be(6), dt(*), dtdl(*), iarray(*), array(*), matus(2)
c implement Fung's model for bio-materials
c W = a/b * \{ exp[0.5*b*(I_1-3)] - 1 \}
c define material parameters
      aa=44.25
      bb=16.73
      ccc=exp(0.5d0*bb*(x1-3.d0))
      w1 is the derivative of the strain energy with respect to
С
      the first invariant
С
      w1=0.5*aa*ccc
      wll is the second derivative of the strain energy with
С
      respect to the first invariant
С
      w11=0.25*aa*bb*ccc
      enerd=aa/bb*(ccc-1)
      return
      end
```

To activate the user subroutine, simply click MATERIAL PROPERTIES -> MOONEY in Mentat and define a list of elements associated and submit the user subroutine with the run.

The NLELAST option provides an even simpler way to simulate nonlinear elastic materials. In such a case, the experimentally obtained data can be used directly as the material input in a table. The effort of curve fitting to get the material parameters is no longer needed.

To define NLELAST:

MAIN MATERIAL PROPERTIES MATERIAL PROPERTIES HYPOELASTIC SIMPLIFIED NONLINEAR ELASTIC Choose stress model Define the table for effective stress-strain curve (tab\_mod\_nlelast) Define the Poisson's ratio (0.49) OK

The effective stress versus strain material data for the soft tissue contained in the table tab\_mod\_nlelast selected in Figure 2.26-1 is plotted Figure 2.26-2 connected by dashed lines.

| Mat     | terial Properties     | ×                       |
|---------|-----------------------|-------------------------|
| Name    | NLELAST               |                         |
| Туре    | standard              |                         |
|         | General Prope         | ties                    |
| Mass D  | Density               | 1                       |
|         | Design Sensitivity    | /Optimization           |
|         |                       | Other Properties        |
| Show F  | Properties Struct     | ral 🔻                   |
| Туре    | Hypoelastic           | <b>▼</b>                |
| Metho   | d Simplified Nonli    | ear Elastic 🔹           |
| Model   | Stress                | ▼                       |
| Effecti | ive Stress            | 1 Table tab_mod_nlelast |
| Poisso  | n's Ratio             | 0.49                    |
| Use Use | e Tension Data Also I | n Compression           |
|         |                       | Creep                   |
|         |                       | Thermal Expansion       |
| 🗆 Da    | mping                 |                         |
|         |                       | Entities                |
|         |                       | Elements Add Rem 1656   |
|         |                       | OK                      |

Figure 2.26-1 Define NLELAST

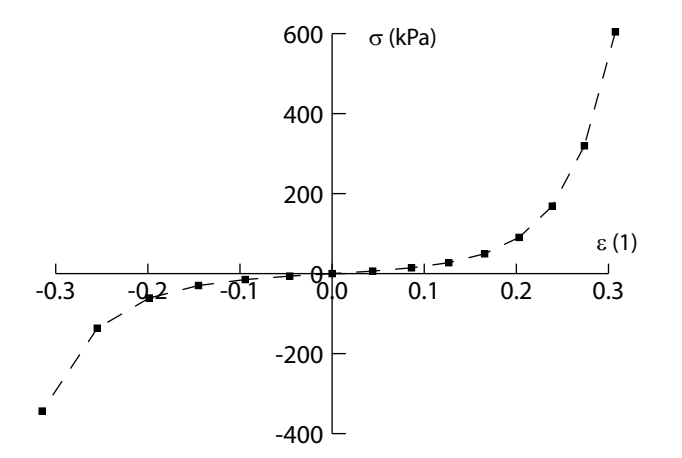

Figure 2.26-2 Plot of Soft Tissue Material Stress - Strain Behavior

#### **Job Parameters**

For the Mooney/uelastomer model, large strains are automatically activated. For the NLELAST model, it needs to be activated using JOB -> ANALYSIS OPTIONS -> LARGE STRAIN

#### **Results**

The cross plots of the maximum equivalent stress versus the maximum equivalent strain, occurring on the inner surface at the center of the artery, are illustrated in Figure 2.26-3. It can be observed that the results from both models are very close up to the level of 25% strain. Fung's model is smooth because of its analytical description, whereas NLELAST is piece-wise linear between experimental data points shown in Figure 2.26-2. The maximum stresses reached at full loading are 155 kPa and 154 kPa for Fung's model and NLELAST, respectively. The stress difference between the two material models is smaller than the strain difference. This is reasonable because it is a load-controlled problem.

The history plots of the change of tube radius at the center and the end of the tube are shown in Figure 2.26-4. It can be observed that the results from both models are very close. It is particularly true when the strain is less than 5%.

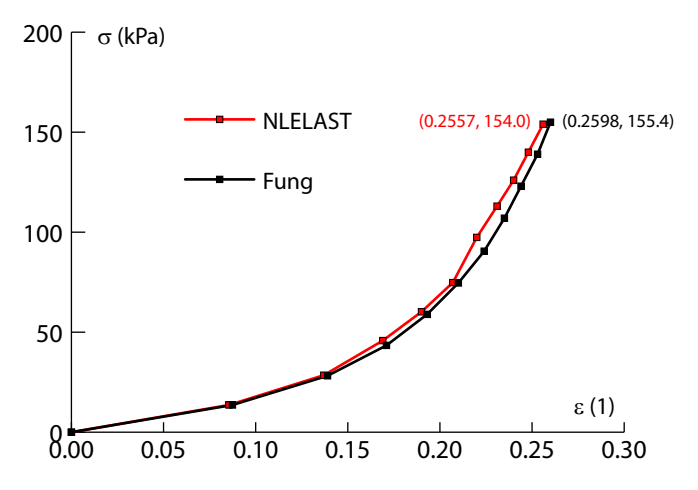

Figure 2.26-3 Stress versus Strain at Node 1

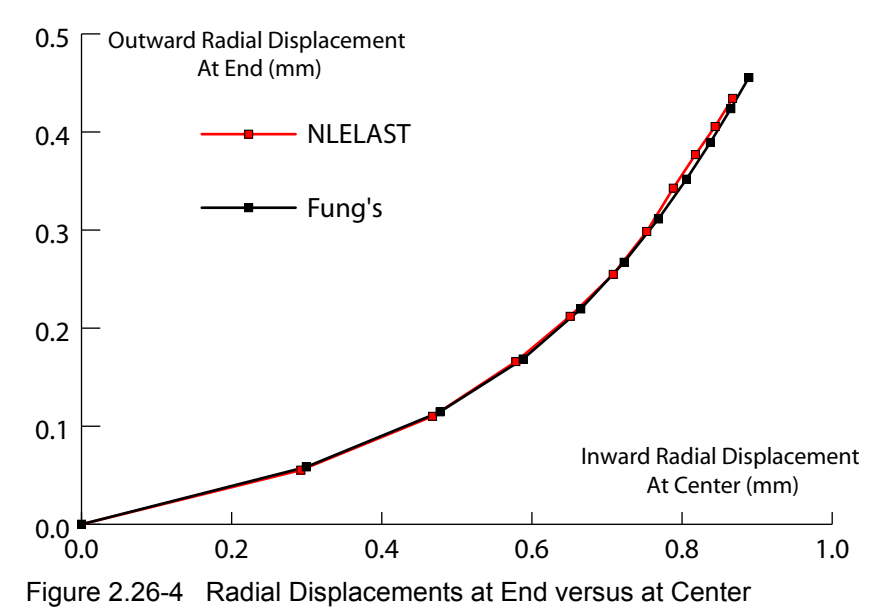

Figure 2.26-5 shows the deformed model with the distribution of equivalent stresses, obtained using Fung's material model.

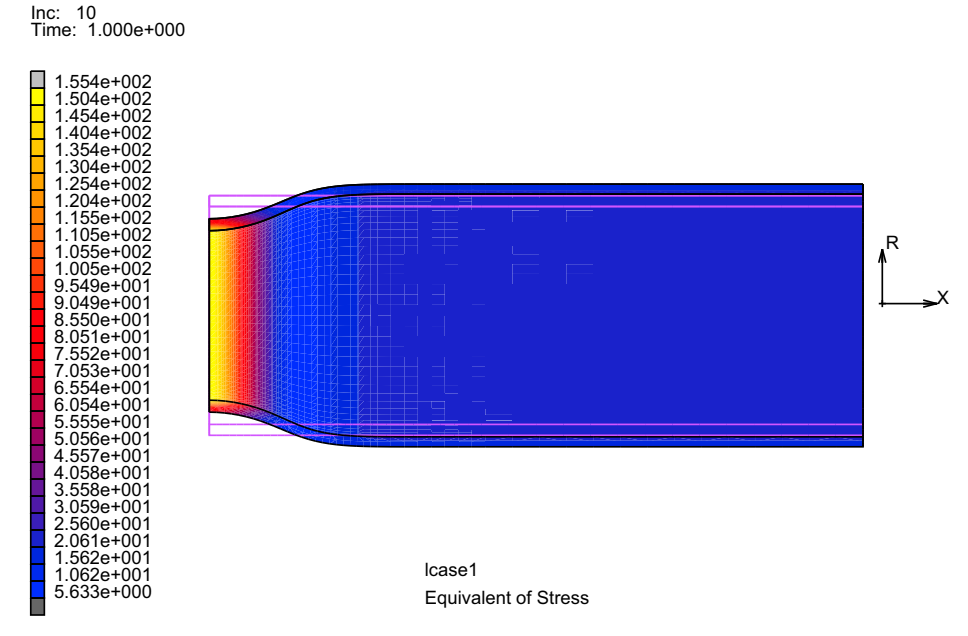

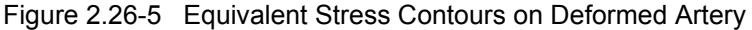

#### **Modeling Tips**

- A relatively large bulk modulus is required to enforce incompressibility of the materials in defining Fung's model using the UELASTOMER user subroutine. This can be done under the MOONEY option.
- Because the deformation is large and the updated Lagrange formulation is used in the analysis, the stress-strain curve must refer to the true (Cauchy) stress and true (logarithmic) strain.

#### References

- 1. Fung, Y. C. (1967) Elasticity of soft tissues in simple elongation. Am. J. Physiol. 28, 1532-1544.
- 2. Mofrad, (2003) et al. Computers and Structures 81(2003) 715-726

#### **Input Files**

The files below are on your delivery media or they can be downloaded by your web browser by clicking the links (file names) below.

| File                 | Description                                          |
|----------------------|------------------------------------------------------|
| tube_nlelast.proc    | Mentat procedure file to run the above example       |
| tube_uelastomer.proc | Mentat procedure file to run the above example       |
| tube.mud             | Mentat model file for geometry                       |
| tube_nlelast.dat     | Marc input file using NLELAST                        |
| tube_uelastomer.dat  | Marc input file using the UELASTOMER user subroutine |
| uelastomer.f         | User subroutine to define Fung's model               |

## 2.27 Modeling Riveted Joint with Bushing, CFAST, or CWELD

Summary 702
Model Review 703
Results 711
Modeling Tips 713
Input Files 713

#### Summary

| Title               | Modeling Riveted Joint with Bushing, CFAST or CWELD                                                                                                    |
|---------------------|----------------------------------------------------------------------------------------------------|
| Problem features    | <ul><li>Using empirical formulation to characterize the rivet.</li><li>Using the so-called point-wise and patch-wise connection.</li></ul>                                                                                                    |
| Geometry            | The joint has 3 rows of rivets in the loading direction. For analysis purpose only a slice<br>(one rivet-pitch wide) of the joint is analyzed with a proper symmetric boundary<br>condition along the edges of the plates.<br>Units: mm plate length = 160<br>rivet diameter = 4 plate overlap = 60<br>rivet pitch = 20 plate thickness = 1.2 |
| Material properties | E = 60000  MPa, v = 0.3                                                                                                    |
| Analysis type       | Quasi-static with geometrical non-linear analysis                                                                                                    |
| Boundary conditions | Clamped on the left side of the joint. Symmetric displacement constraints along two symmetry lines.                                                                                                    |
| Applied loads       | Axial load of 2400 N in the x-direction is applied on the right side of the joint.                                                                                                    |
| Element type        | Shell element type 75 and bushing element type 195 or beam element type 98.                                                                                                    |
| FE results          | 1. Deformed plot and Contour plot of equivalent stress                                                                                                    |
|                     | 2. Load transfer through the rivets                                                                                                    |

This example demonstrates modeling and analysis of a lap joint. Two plates are joined using riveted connection. The rivet is modeled with bushing element since its flexibility is determined empirically. The bushing elements are connected with the plates using the so-called point-wise and patch-wise connection. The first way requires that the nodes of the plates that need to be connected must be predefined, since these nodes must belong both to the bushing element and the plates. Thus, it puts a limitation on how the plates should be meshed. Moreover, this type of connection creates a nearly stress singularity in the plate around the rivet position.

The second way, patch-wise connection, is demonstrated using the CFAST model definition option. This method does not require that the bushing nodes have to be congruent with the nodes of the plate. Internally, CFAST creates a bushing element and a set of tying that connect the bushing nodes with a set of nodes (this set of nodes form patches) of the plates. This type of connection does not have a singularity as it does for point-wise connection.

For the patch-wise connection, another model using CWELD/PWELD model definition option is setup to simulate the rivet connection. Internally, CWELD creates a beam element and a set of tying that connect the beam nodes with a set of nodes (this set of nodes form patches) of the plates In this case, the stiffness of the rivet is derived using the standard formulation of beam element by giving the geometry and the material properties of the rivet.

#### **Model Review**

The plates will be meshed using standard finite elements. The rivets will be modeled using bushing element in which their flexibility/stiffness is calculated using an empirical or simple formula. The shear flexibility (see Vlieger, H., Broek, D., "Residual Strength of Cracked Stiffened Panels, Built-up Sheet Structure", Fracture Mechanics of Aircraft Structure, AGARD-AG-176, NATO, London, 1974) is calculated as follows:

$$C_{s} = \frac{1}{E_{rv}d} \left[ 5 + 0.8 \left( \frac{E_{rv}d}{E_{pl}t_{pl}} + \frac{E_{rv}d}{E_{pu}t_{pu}} \right) \right] = 4.3 \times 10^{-5} \frac{\text{mm}}{\text{N}}$$

The axial rivet stiffness is calculated using a simple formula:

$$K_a = \frac{AE}{L(= 2.4 \text{ mm})} = 314159 \frac{N}{mm}$$

The rotational stiffness' are assumed to be zero. For model with point-wise connection, small torsion stiffness is added to avoid system matrix singularity.

The geometry of the model is quite simple. Here are the steps that should be followed:

Step 1: Create the finite element mesh for the lower plate. There should be nodes at the location of the rivets.

Step 2: Create the finite element mesh for the upper plate. There should be nodes at the location of the rivet.

Step 3: Define GEOMETRY and MATERIAL for both plates

For point-wise connection with bushing element

Step 4: Create bushing elements that connect nodes of the upper plate with the lower plate

Step 5: Create PBUSH

For patch-wise connection with CFAST/PFAST or CWELD/PWELD

**Step 6:** Create POINTS at the location of the rivets

For CFAST/PFAST

Step 7: Create CFAST and PFAST

For CWELD/PWELD

Step 8: Create CWLED and PWELD

Step 9: Create boundary conditions and loading,. then create load case

Step 10: Submit the jobs

Step 11: Postprocessing the results

Step 1 to Step 3 is ending up with the creation of the mesh for the plates as shown in Figure 2.27-1. Please run the procedure file, step by step, until the MATERIAL definition

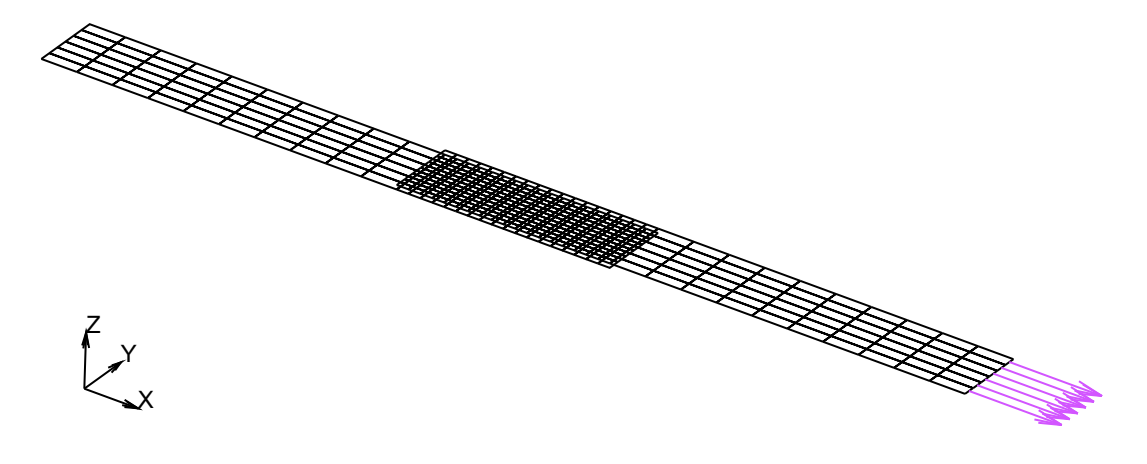

Figure 2.27-1 Finite Element Meshes for the Plates

For point-wise connection: using bushing element

Step 12: Create bushing elements that connect nodes of the lower and upper plates at the rivet location. The created bushing elements are shown in Figure 2.27-2.

MAIN

MESH GENERATION ELEMENT CLASS: LINE (2) ELEMS: ADD 83 216 97

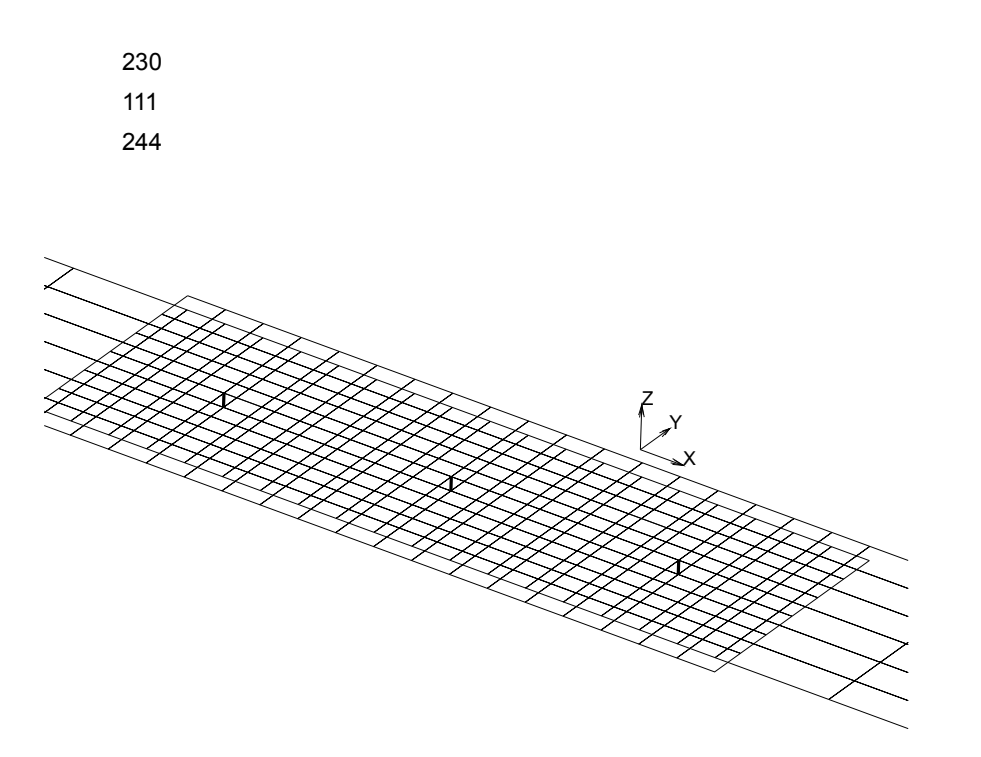

Figure 2.27-2 Created Bushing Elements that Connect Lower- and Upper-plate

**Step 13:** Creating PBUSH by stepping through the following menus and filling in the requested value for stiffness properties as shown in Figure 2.27-3. And then assign this property for all bushing element created in Step 4.

MAIN

```
GEOMETRIC PROPERTIES
MECHANICAL ELEMETNS: 3-D
BUSHING (please note: CONNECTION toggle must be OFF)
STIFFNESS/DAMPING PROP.: VALUES
VALUE X = 3.14159e5
VALUE Y = 2.3226e4
VALUE Z = 2.3226e4
VALUE RX = 100.
VECTOR
0
1
0
```

OK ELEMENTS: ADD All bushing elements

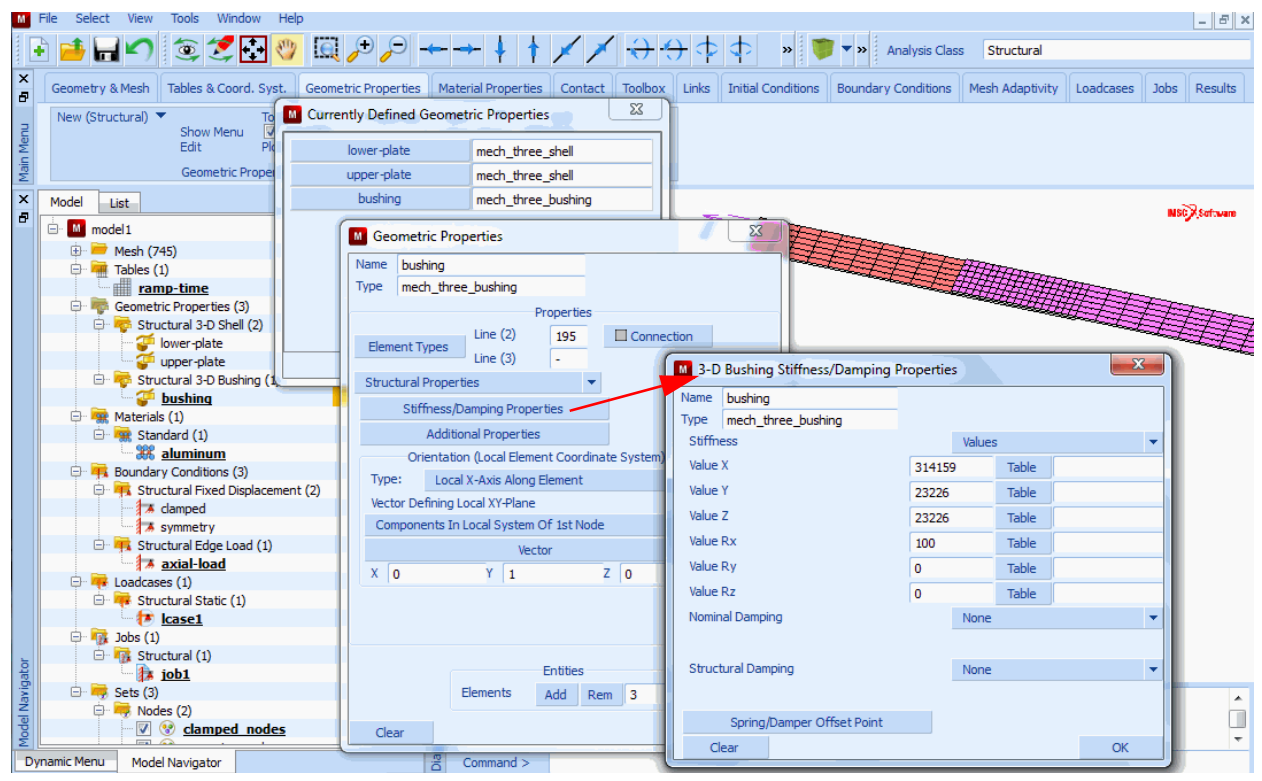

Figure 2.27-3 Menus of PBUSH for Stiffness Input

For patch-wise connection: using CFAST/PFAST or CWELD/PWELD

Step 14: Create POINTS at the location of the rivets

MAIN MESH GENERATION PTS: ADD 110 10 2.4 130 10 2.4 150 10 2.4

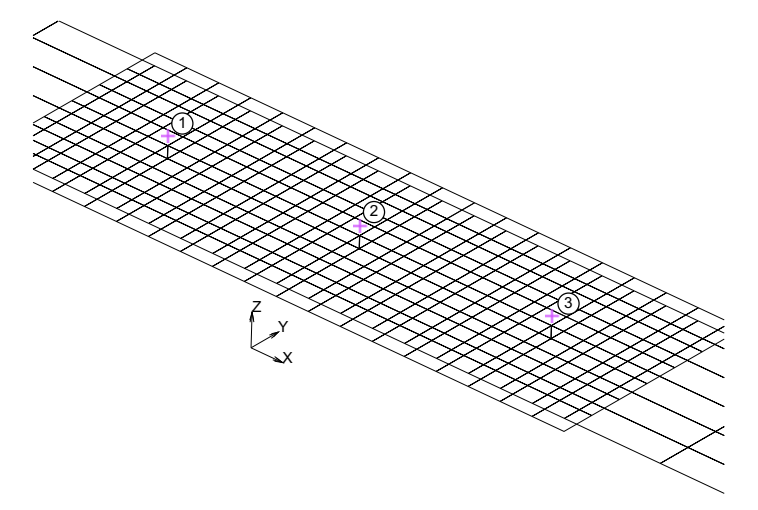

Figure 2.27-4 Created POINTS at the Location of the Rivets

Step 15: Creating CFAST and PFAST

MAIN

LINKS CONNECTIONS NEW NAME: rivets **TYPE: FASTENER** CREATE AND SET DIAMETER: 4 CREATE AND SET (please note: CONNECTION toggle must be ON) STIFFNESS/DAMPING PROP.: VALUES VALUE X = 3.14159e5 VALUE Y = 2.3226e4 VALUE Z = 2.3226e4 OK 2ND DIRECTION OF COORDINATE SYSTEM COORDINATE SYSTEM: Global OK METHOD AND LOCATIONS MASTER PATCH: FROM PATCH SET ELEMENT END NODES: GENERATED

#### PROJ. POINT'S: POINT

#### LOCATIONS: ADD

123#

PATCH SETS

A: FACES: ADD

All faces belong to the lower plate

B: FACES: ADD

All faces belong to the upper plate

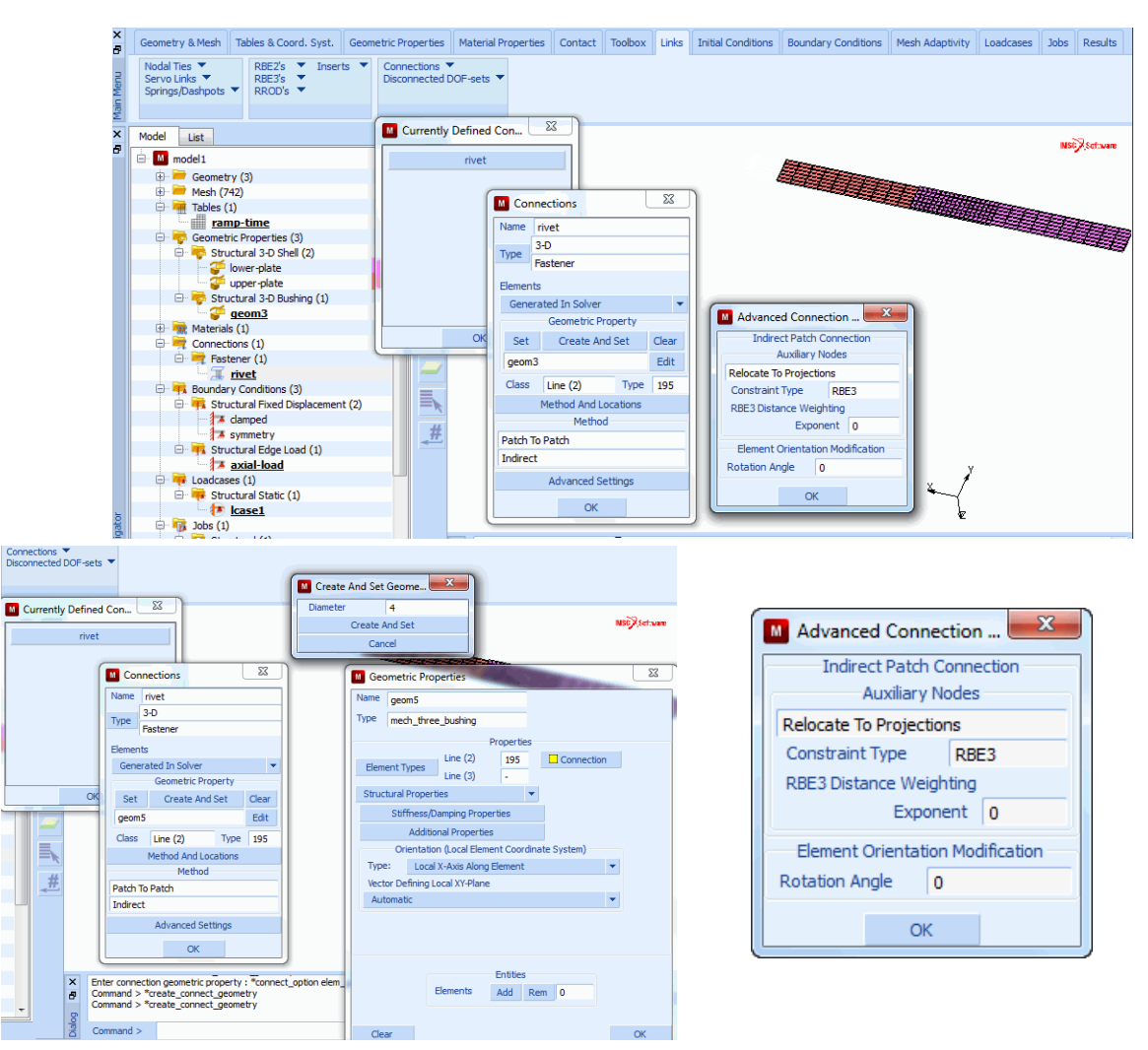

Figure 2.27-5 Menus to Create PFAST

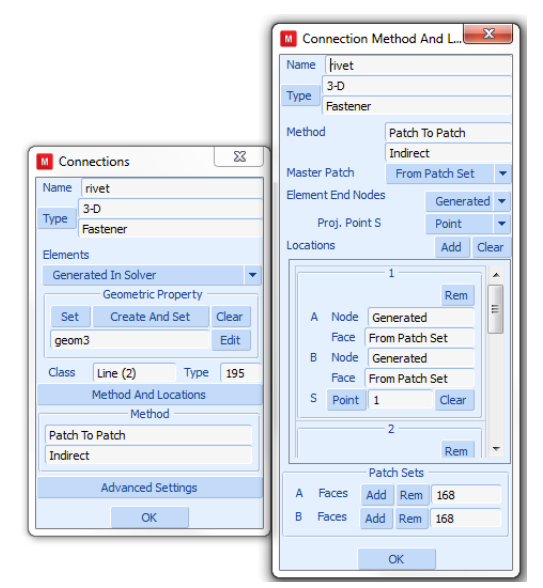

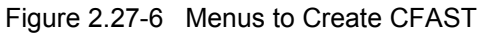

Step 16: Creating CWELD and PWELD

MAIN

LINKS

CONNECTIONS

NEW

NAME: rivets

TYPE: WELD

CREATE AND SET

DIAMETER: 4

MATERIAL: aluminum

CREATE AND SET

VECTOR DEFINING LOCAL ZX-PLANE

COMPONENT IN GLOBAL SYSTEM

VECTOR

0 1 0

OK

METHOD AND LOCATIONS METHOD: PATCH TO PATCH MASTER PATCH: FROM PATCH SET

ELEMENT END NODES: GENERATED

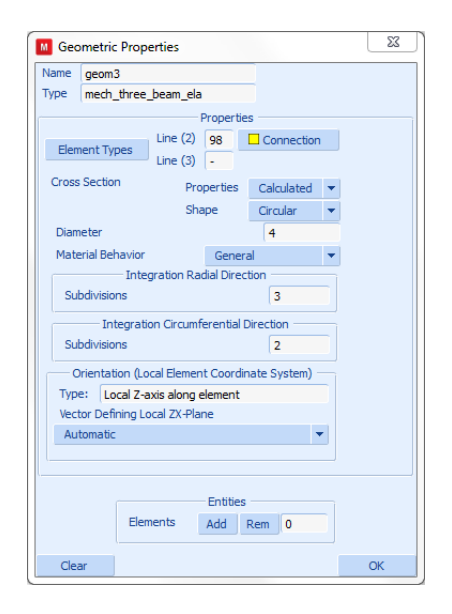

PROJ. POINT'S: POINT LOCATIONS: ADD 1 2 3 # PATCH SETS A: FACES: ADD All faces belong to the lower plate B: FACES: ADD All faces belong to the upper plate

The remaining three steps are creating boundary condition and loading, running the analysis, and postprocessing the results.

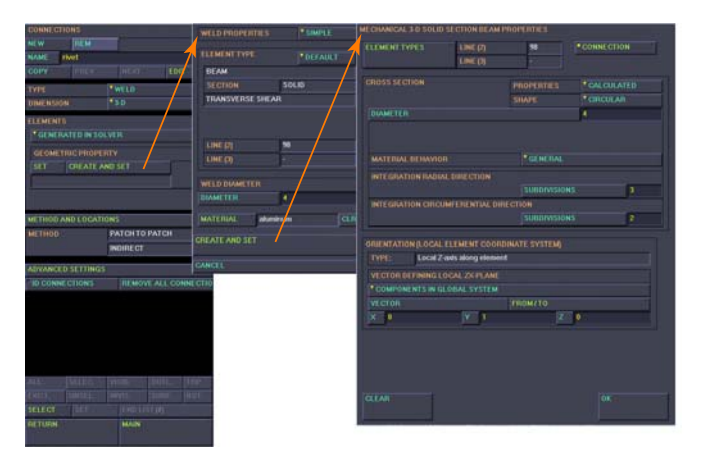

Figure 2.27-7 Menus to Create PWELD

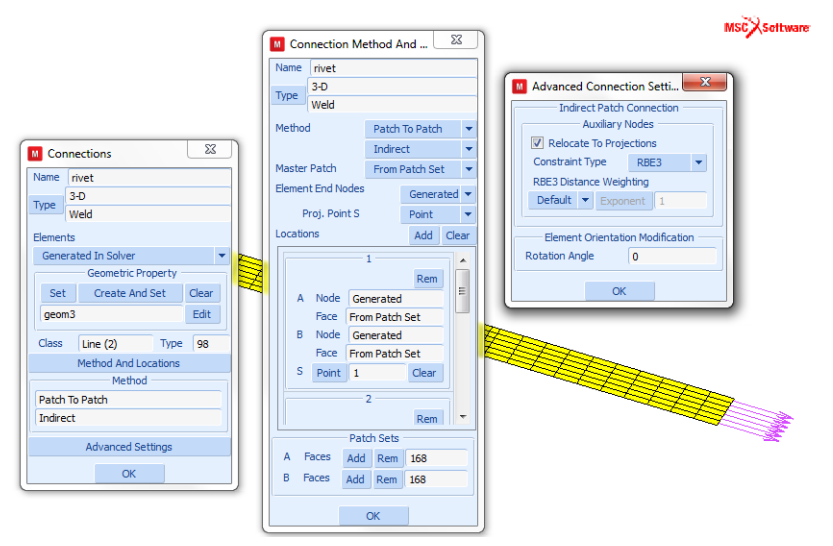

Figure 2.27-8 Menus to Create CWELD

#### **Results**

The deformed plot and the contour of the von Misses stresses of the lower plate for model with bushing, CFAST, and CWELD are shown in Figure 2.27-9, Figure 2.27-10, and Figure 2.27-11, respectively. Comparing the stress contour of the model with bushing and CFAST, as expected, the point-wise connection shows a greater stress concentration around the first rivet.

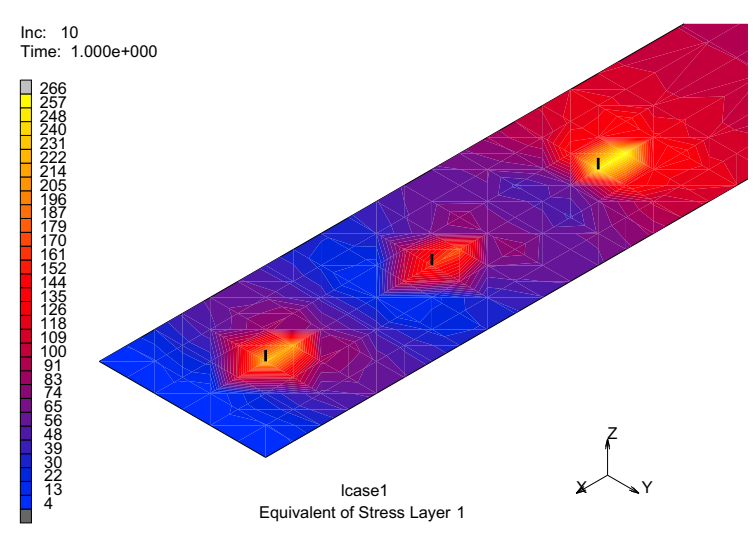

Figure 2.27-9 Deformed Plot and Stress Contour of the Lower-plate for Model with Bushing/PBUSH

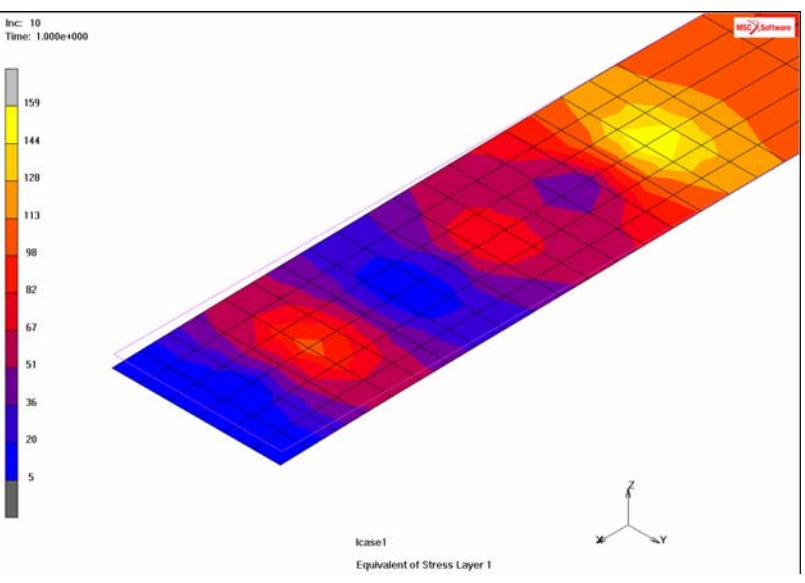

Figure 2.27-10 Deformed Plot and Stress Contour of the Lower-plate for Model with CFAST/PFAST

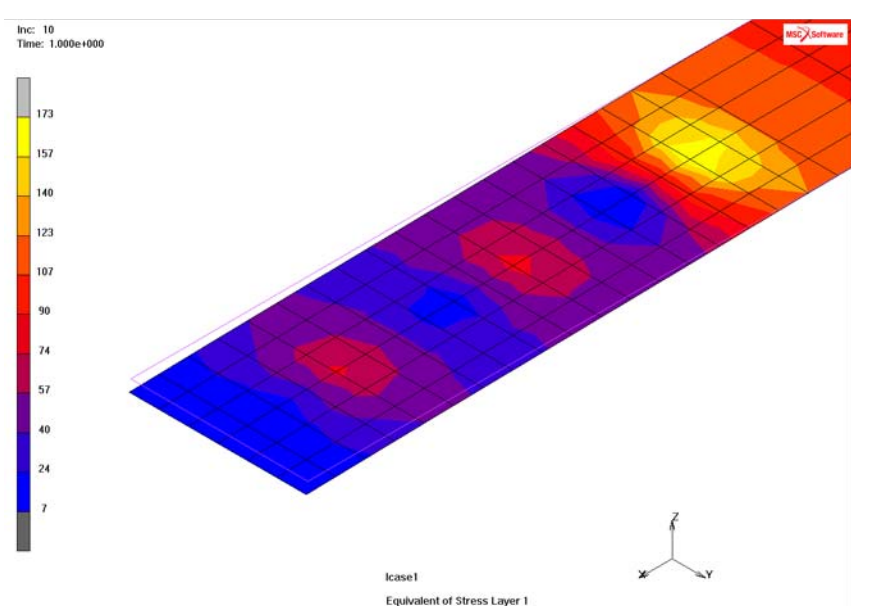

Figure 2.27-11 Deformed Plot and Stress Contour of the Lower-plate for Model with CWELD/PWELD

The load transfer through the rivets using all types of connection is shown in the following table. The load transfer through the first and third rivets for model with PBUSH are slightly less than that of the model with CFAST. This is obviously due to singularity condition which causes the effective stiffness of the rivet for the model with bushing elements is less than that of the model with CFAST.

|                             | F <sub>Rivet-1</sub> (N) | F <sub>Rivet-2</sub> (N) | F <sub>Rivet-3</sub> (N) |
|-----------------------------|--------------------------|--------------------------|--------------------------|
| Point-wise<br>(CBUSH/PBUSH) | 825                      | 745                      | 825                      |
| Patch-wise<br>(CFAST/PFAST) | 843                      | 711                      | 843                      |
| Patch-wise<br>(CWELD/PWELD) | 923                      | 553                      | 923                      |

The load transfer through the first and third rivets using CWELD/PWELD is much greater than that of using CFAST/PFAST. This indicates that the stiffness of beam, given the geometry and material of the rivet, is much greater than that given by the empirical formula.

#### **Modeling Tips**

For geometrically complicated structures, modeling rivet joint with point-wise connection using bushing elements will be a laborious task since it will need meshes with hard points at the rivet location. Moreover, this type of connection will create singularity at the point of connection. CFAST and CWELD eliminate these drawbacks. For rivet connection, CFAST has more flexibility to define the mechanical properties of the rivet, normally defined by using empirical formula, compared to that with CWELD.

As extra exercises, please try the following variation of the analysis:

- Using scaled beam stiffness with CWELD/PWELD to meet the value given by the empirical formula
- Using noncongruent meshes with CFAST/PFAST or CWELD/PWELD

#### **Input Files**

The files below are on your delivery media or they can be downloaded by your web browser by clicking the links (file names) below.

| File                | Description                                                |
|---------------------|------------------------------------------------------------|
| lapjoint_cbush.proc | Mentat Procedure File for point-wise connection            |
| lapjoint_cfast.proc | Mentat Procedure File for patch-wise connection with CFAST |
| lapjoint_cweld.proc | Mentat Procedure File for patch-wise connection with CWELD |
| lapjoint_cbush.dat  | Associated Marc file                                       |
| lapjoint_cfast.dat  | Associated Marc file                                       |
| lapjoint_cweld.dat  | Associated Marc file                                       |

714 | Marc User's Guide: Part I CHAPTER 2.27

# 2.28 Performance and Memory Tuning

Summary 716
Fast Integrated Composite Shells 728
Combined Multi Frontal Sparse and Iterative Solver 730
Input Files 731

#### Summary

| Title                    | Performance and Memory Tuning                        |
|--------------------------|------------------------------------------------------|
| Solver Performance       | Domain Decomposition                                 |
|                          | Parallel Element Assembly                            |
|                          | • Use of ELSTO                                       |
|                          | Parallel Solver Technology                           |
|                          | Iterative Solver                                     |
|                          | Fast integration schema for elastic composite shells |
|                          | Combined multi frontal sparse and iterative solver   |
|                          | Storage of element data                              |
| Speed improvements for   | Fast integrated composite shells                     |
| the presented models     | • No thermal effects: speedup of 4                   |
|                          | • With thermal effects: speedup of 2                 |
|                          | Combined multi frontal sparse and iterative solver   |
|                          | • Speedup of 1.8 and 5                               |
| Memory improvements      | Fast integrated composite shells                     |
| for the presented models | Memory reduction factor of 2                         |
|                          | Storage of element data                              |
|                          | • Memory reduction factor ranging from 0 to 2 to 13  |

Finite elements is now applied to very large models, which were intractable just a short while ago. This is motivated by the desire to solve complete assemblies as opposed to single parts and the desire for greater accuracy. Engineers have the tendency to increase the size of the model as the hardware resources increase; hence, there still is a need to run jobs in an efficient manner to improve productivity.

There are multiple considerations for very large models, memory requirements, and wall time. There are two major computational aspects of the numerical analysis processes: the forming of the stiffness matrices and the solution of the linear equations.

There are several things that control the resources for forming the stiffness matrix, including:

- 1. The number of elements.
- 2. The number of integration points/layers in the element.
- 3. The complexity of the stress-strain matrix.

There are several methods for minimizing the costs associated with element assembly.

The most obvious is to reduce the number of elements, so the challenge would be to reduce the number of elements while maintain the same level of accuracy in the solution. This may be achievable by using adaptive meshing which is demonstrated in Chapters 2.6, 3.16, and 6.13 of this manual.

For composite shell elements, different methods for integration through the thickness are available when elastic material is used; this improves both speed and memory. A combined multi-frontal sparse and iterative solver is available where the decomposition of the direct solver is used as a preconditioner for the iterative solver; this can improve speed for mildly nonlinear problems.

#### **Domain Decomposition Method (DDM)**

This is a procedure to remove the wall time by using parallelization. This method can be used in either a Shared Memory Parallel (SMP) or a Distributed Memory Parallel (DMP) environment. Using DDM is very effective for reducing the wall time for large models. For more information on Domain Decomposition, see *Marc Volume A: Theory and User Information*, Chapter 12. A key aspect of DDM is the solution process which will be brought up later. One can either create the domains within Mentat or let Marc create the domains.

The advantages of defining the domains in Mentat is that you can see the domains before doing the numerically intensive process. It also saves time in the input phase of the analysis and is also necessary if global adaptive meshing is going to be used in any body.

The advantages of defining the domains in Marc is that the user needs to maintain one input file.

Beginning with a housing that is imported as an ACIS solid shown in the figure.

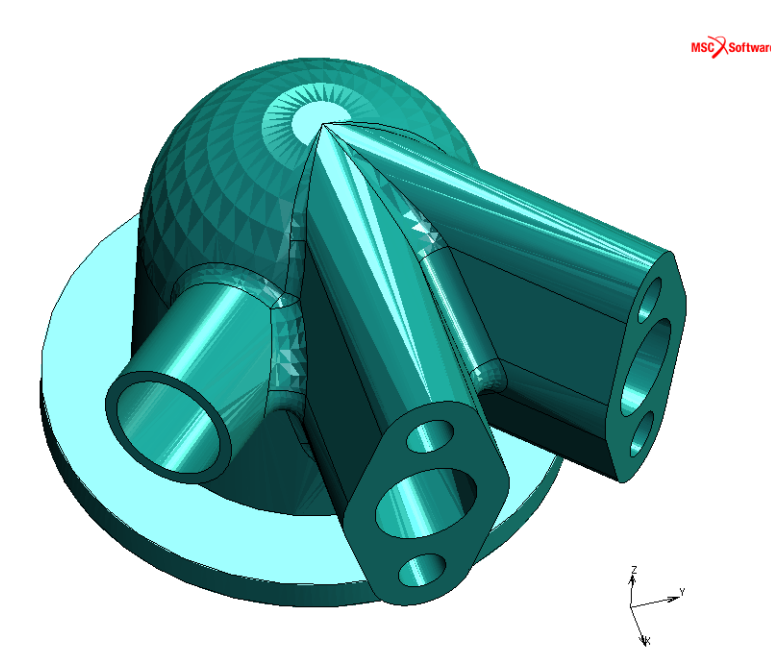

One can create a mesh using the volume mesher as shown below. The mesh contains 419,152 elements and 87,575 nodes.

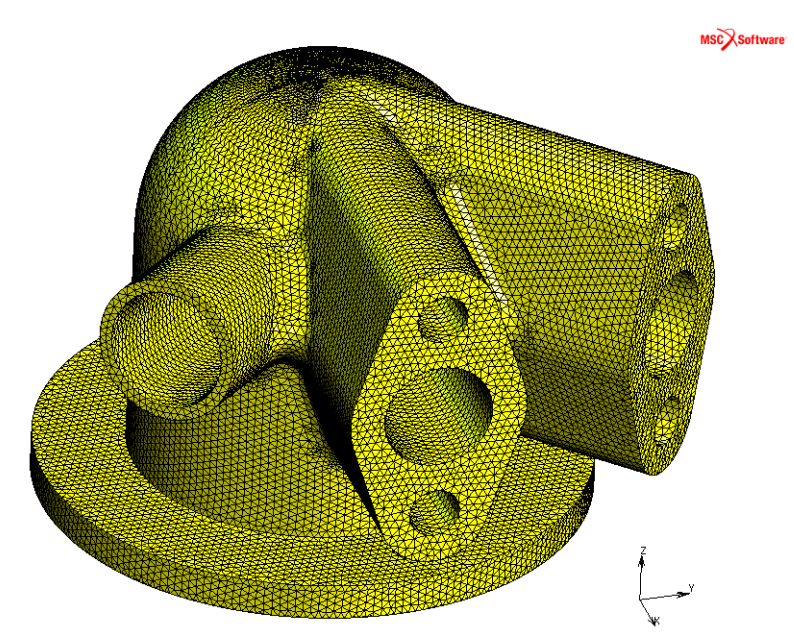

The menus to create the domains are as follows.

| M User Do   | mains     |          |    |            | ×   |
|-------------|-----------|----------|----|------------|-----|
| #domains    | 0         | #element | ts | #nodes     |     |
|             |           |          |    |            |     |
|             |           |          |    |            |     |
|             |           |          |    |            |     |
|             |           |          |    |            |     |
|             |           |          |    |            |     |
|             |           |          |    |            |     |
|             |           |          |    |            |     |
|             |           |          |    |            |     |
| # Interdoma | in Nodes  |          |    | 0          |     |
| Manual Dec  | ompositio | n        |    |            | •   |
| Crea        | te Domai  | in       |    | Delete Dom | ain |
| Add         | Element   | s        |    | Rem Elemer | nts |
| Res         | et Domai  | n        |    | Delete Al  | 1   |
|             |           |          |    |            |     |
|             |           | OK       |    |            |     |

 User Domains
 X

 #domains
 0

 #domains
 0

 #elements
 #nodes

 # Interdomain Nodes
 0

 Automatic Decomposition
 •

 Method
 Metis Best

 Generatel
 Options

Define Domains Manually

Automatic Creation of Domains

When using the manual procedure, one needs to identify the number of domains and the elements in each domain. When using the automatic method, one simply needs to enter the number of domains. Note that there are several methods to decompose the model, but usually the default Metis Best is adequate. If one is using the DDM procedure with the iterative solution method between the domains, one would want to minimize the **#** Interdomain Nodes.

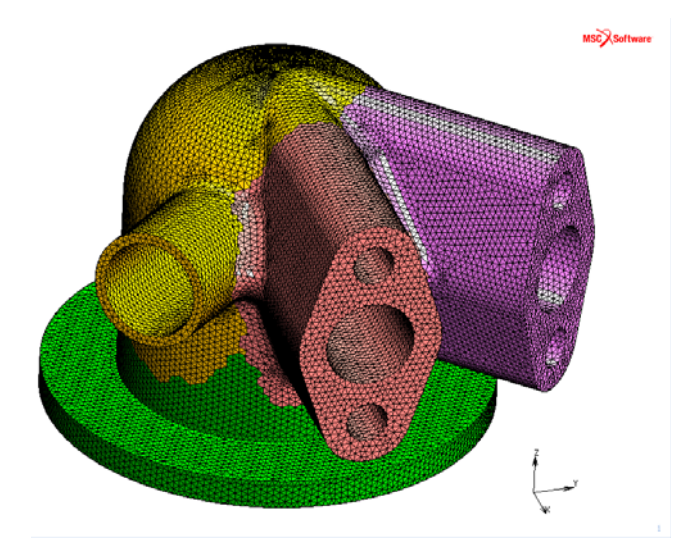

If one uses the automatic creation of the domains, one obtains:

One also gets the information about domains.

| M User Do                                      | mains                     |                       |              |       |      |      | ~ |
|------------------------------------------------|---------------------------|-----------------------|--------------|-------|------|------|---|
| #domains                                       | 4                         | 4                     | #elements    | #     | node | s    |   |
| 1                                              | L                         |                       | 109744       |       | 2178 | 6    |   |
| 2                                              | 2                         |                       | 109370       |       | 2182 | 24   |   |
| 3                                              | 3                         |                       | 97658        |       | 2301 | 6    |   |
| 4                                              | ŧ                         |                       | 102380       |       | 2237 | 76   |   |
|                                                |                           |                       |              |       |      |      |   |
| # Interdoma                                    | ain Node                  | es                    |              |       | [    | 1408 |   |
| # Interdoma<br>Automatic I                     | ain Node<br>Decomp        | es<br>ositio          | on           |       | [    | 1408 | • |
| # Interdoma<br>Automatic I<br>Method           | ain Node<br>Decomp        | es<br>ositio<br>Metis | on<br>Best   |       | (    | 1408 | * |
| # Interdoma<br>Automatic I<br>Method<br>Genera | ain Node<br>Decomp<br>te! | es<br>ositio<br>Metis | on<br>9 Best | Optic | Ons  | 1408 | * |
| # Interdoma<br>Automatic I<br>Method<br>Genera | ain Node<br>Decomp<br>te! | es<br>ositio<br>Metis | on<br>; Best | Optic | ons  | 1408 | * |

There are two modes when using Domain Decomposition for solving the system. In the first method, the stiffness matrix of each domain is decomposed to the inter-domain nodes, and then an iterative solver is used between the domains. This is the method used when the multi-frontal solver is used. It is effective when the system is well conditioned. It results in a lower use of memory and often faster calculations because a total stiffness matrix is not formed or decomposed.

In the second method, the stiffness matrix of each domain is formed, and then globally formed on a master process. The solution of the global stiffness matrix is then done using the parallel equation solver. This method produces the same result as if the job ran in serial mode. There is no iterative process, but this method uses more memory.

The DDM method is activated using the following menus that are activated through the Run menu

| M Para | allelization/GPU                            | J |
|--------|---------------------------------------------|---|
| Name   | job6                                        | 1 |
| Туре   | Structural                                  |   |
|        | Domain Decomposition                        |   |
| V (    | Use DDM                                     |   |
|        | ecomposition In Mentat                      |   |
| #0     | Domains 4 User Domains                      |   |
| Mu     | ultiple Input Files 🔻 Multiple Post Files 🔻 |   |
|        | Assembly And Recovery                       |   |
|        | Matrix Solver                               |   |
| So     | olution Symmetric 💌                         | l |
| Ту     | /pe Mixed Direct-Iterative 🔻 Options        | l |
|        | Parallelization Environment                 |   |
| Sin    | igle Machine                                |   |
|        | ОК                                          |   |

This menu appears when the domains are created using Mentat. Also, the parallel processing is done using SMP.

| M Para           | allelization/GPU                          | ×       |  |  |
|------------------|-------------------------------------------|---------|--|--|
| Name             | job 1                                     |         |  |  |
| Туре             | Structural                                |         |  |  |
|                  | Domain Decomposition                      |         |  |  |
| 🗸 (              | Use DDM                                   |         |  |  |
| De               | ecomposition In Marc                      |         |  |  |
| #0               | Domains 2 Method Metis Best               | -       |  |  |
|                  | Advanced S                                | ettings |  |  |
| Sing             | gle Input File Multiple Post File         | .s 🔻    |  |  |
|                  | Assembly And Recovery<br>Multiple Threads |         |  |  |
| Matrix Solver    |                                           |         |  |  |
| So               | olution Symmetric 💌                       |         |  |  |
| Ту               | ype Pardiso Direct Sparse 🔻 Options       |         |  |  |
| Multiple Threads |                                           |         |  |  |
| #                | # Threads Automatic  Value 2              |         |  |  |
|                  | Parallelization Environment               |         |  |  |
| Net              | twork                                     |         |  |  |
|                  | Host File                                 |         |  |  |
|                  |                                           |         |  |  |
|                  | Copy Input File Copy Post Fil             | e       |  |  |
|                  | OK                                        |         |  |  |

Here, Marc is being used to create the domains. Also, the Network – DMP method is requested. One would need to use the Host File model browser to define the host file that would identify the computers that are to be used in the analysis. For more details on the Host File, see the *Marc User's Guide*, Chapter 6.7.
#### **Assembly Parallelization using SMP**

An alternate method for reducing stiffness matrix time is by using the SMP procedure. This is easy to use, and is very effective for all models. It takes advantage of the multi-core chips that are found on all modern computers. It is recommended that one uses all of the cores except one or two that are necessary for the operating system. This is activated by using the following menu.

| Name | job 1         |                |        |         |  |
|------|---------------|----------------|--------|---------|--|
| Туре | Structural    |                |        |         |  |
|      |               | Jomain Decompo | sition |         |  |
| 🗖 U  | Jse DDM       |                |        |         |  |
|      |               |                |        |         |  |
|      | Accombl       | And Decovery   |        |         |  |
|      | Assemble      | 7 And Recovery |        |         |  |
|      | fultiple Thre | ads            |        |         |  |
| #    | Threads       | 2              |        |         |  |
|      |               | Matrix 9       | Solver |         |  |
| So   | olution       | Symmetric      | -      |         |  |
| Ту   | pe Multi      | frontal Sparse | -      | Options |  |
|      | Aultiple Thre | eads           |        |         |  |
|      | Ise GPLI(s)   |                |        |         |  |
|      |               |                |        |         |  |
|      |               |                |        |         |  |
|      |               |                |        |         |  |

#### **ELSTO**

The final issue associated with element data is the potentially large amount of data required for storing element quantities. A significant amount of memory can be saved by activating the ELSTO parameter on the following menu.

| Job Parameters              |                               |            | X      |  |  |  |  |  |  |
|-----------------------------|-------------------------------|------------|--------|--|--|--|--|--|--|
| Marc Input File             |                               |            |        |  |  |  |  |  |  |
| Version Default 💌           | Style                         | Table-Driv | ven 🔻  |  |  |  |  |  |  |
| Extended Precision          |                               |            |        |  |  |  |  |  |  |
| Out-Of-Core Element St      | orage                         | Blksz      | 40960  |  |  |  |  |  |  |
| Out-Of-Core Incrementation  | il Backup                     | )          |        |  |  |  |  |  |  |
| State Storage 💿 All P       | oints                         | Cer        | ntroid |  |  |  |  |  |  |
| User Subroutine Usdata      |                               |            |        |  |  |  |  |  |  |
| User Data Memory Allocation | User Data Memory Allocation 0 |            |        |  |  |  |  |  |  |
| User Subroutine Ufxord      |                               |            |        |  |  |  |  |  |  |
| # Shell/Beam Layers         |                               | 5          |        |  |  |  |  |  |  |
| # State Variables           |                               | 1          |        |  |  |  |  |  |  |
| PSHELL Temperature          | Gradien                       | t ID       | 0      |  |  |  |  |  |  |
| Matrix Solver               | Re                            | start      |        |  |  |  |  |  |  |
| Units And                   | Constar                       | nts        |        |  |  |  |  |  |  |
| Numerical F                 | Preferen                      | ices       |        |  |  |  |  |  |  |
| # Dynamic Modes 10          | )                             | Modal Da   | amping |  |  |  |  |  |  |
| # Buckle Modes              |                               | 2          |        |  |  |  |  |  |  |
| # Pos. Buckle Modes         | # Pos. Buckle Modes           |            |        |  |  |  |  |  |  |
| Cavity Pa                   | aramete                       | rs         |        |  |  |  |  |  |  |
| Advanced Con                | nection                       | Control    |        |  |  |  |  |  |  |
| OK                          |                               |            |        |  |  |  |  |  |  |

The Marc output file when ELSTO is not used.

The Marc file output when ELSTO is used is

One can observe that the using ELSTO, the 470 Mbytes of element data will be written to disk. Because of buffering, it requires 471 Mbytes. One should note that activating this option increases the I/O time hence the wall time, but this is not too significant. This is especially true for machines that have Solid State Disks (SSD) as opposed to mechanical disks.

#### **Parallel Solver Decomposition**

The DDM capability is not available for all Marc capabilities, so as an alternative one can use the parallel direct solvers. There are three options (the multi-frontal, Pardiso solver, or MUMPS solver) which are activated using the menus below. The first two are designed for SMP, while the MUMPS solver is designed for DMP.

| Multifr<br>Ositive<br>Ac | Symmetric<br>ontal Sparse<br>Definite<br>Ivanced Opt | ons                           | *<br>*                        |                               |  |  |
|--------------------------|------------------------------------------------------|-------------------------------|-------------------------------|-------------------------------|--|--|
| Multifr<br>Ositive<br>Ac | ontal Sparse<br>e Definite<br>dvanced Opt            | ons —                         | •                             |                               |  |  |
| ositive<br>Ac            | e Definite<br>Ivanced Opt                            | ons                           |                               |                               |  |  |
|                          |                                                      |                               |                               |                               |  |  |
| Out-Of-Core              |                                                      |                               |                               |                               |  |  |
| Optimize                 |                                                      |                               |                               |                               |  |  |
| DDM Options              |                                                      |                               |                               |                               |  |  |
|                          | ОК                                                   |                               |                               |                               |  |  |
|                          |                                                      | Optimize<br>DDM Option:<br>OK | Optimize<br>DDM Options<br>OK | Optimize<br>DDM Options<br>OK |  |  |

Multifrontal Solver

| M Ma                                   | trix Sol | ver       |   | x |  |  |
|----------------------------------------|----------|-----------|---|---|--|--|
| Solution                               | n        | Symmetric | • |   |  |  |
| Туре                                   | Pardis   | •         |   |   |  |  |
| Non-Positive Definite Advanced Options |          |           |   |   |  |  |
| Out-Of-Core                            |          |           |   |   |  |  |
| Optimize                               |          |           |   |   |  |  |
|                                        |          | ОК        |   |   |  |  |

Pardiso Solver

| Solutio | n                     | Symmetric                       | • |  |  |
|---------|-----------------------|---------------------------------|---|--|--|
| Туре    | Mumps Parallel Direct |                                 |   |  |  |
| Nor     | 1-Positi              | ve Definite<br>vanced Ontions — |   |  |  |
|         | 74                    | vancea options                  |   |  |  |

MUMPS Solver

One can also control whether the stiffness matrix and the decomposed stiffness can be stored out-of-core. This allows for larger models to be solver with fewer resources. This is activated using the following menu.

| Matrix Solver Out-Of-Core |                       |   |  |  |  |  |  |
|---------------------------|-----------------------|---|--|--|--|--|--|
| V Out-Of-Co               | re Assembly           |   |  |  |  |  |  |
| Out-Of-Core Vectors       |                       |   |  |  |  |  |  |
| Out-Of-Core 1             | Threshold             | 0 |  |  |  |  |  |
| Initial Memory            | Initial Memory Alloc. |   |  |  |  |  |  |
|                           | OK                    |   |  |  |  |  |  |

To demonstrate the performance, the model was run under a variety of circumstances. The bottom was fixed and internal pressure in the major cavity and the major tubes. The resultant displacement and stresses in the linear analysis are shown in the following figure.

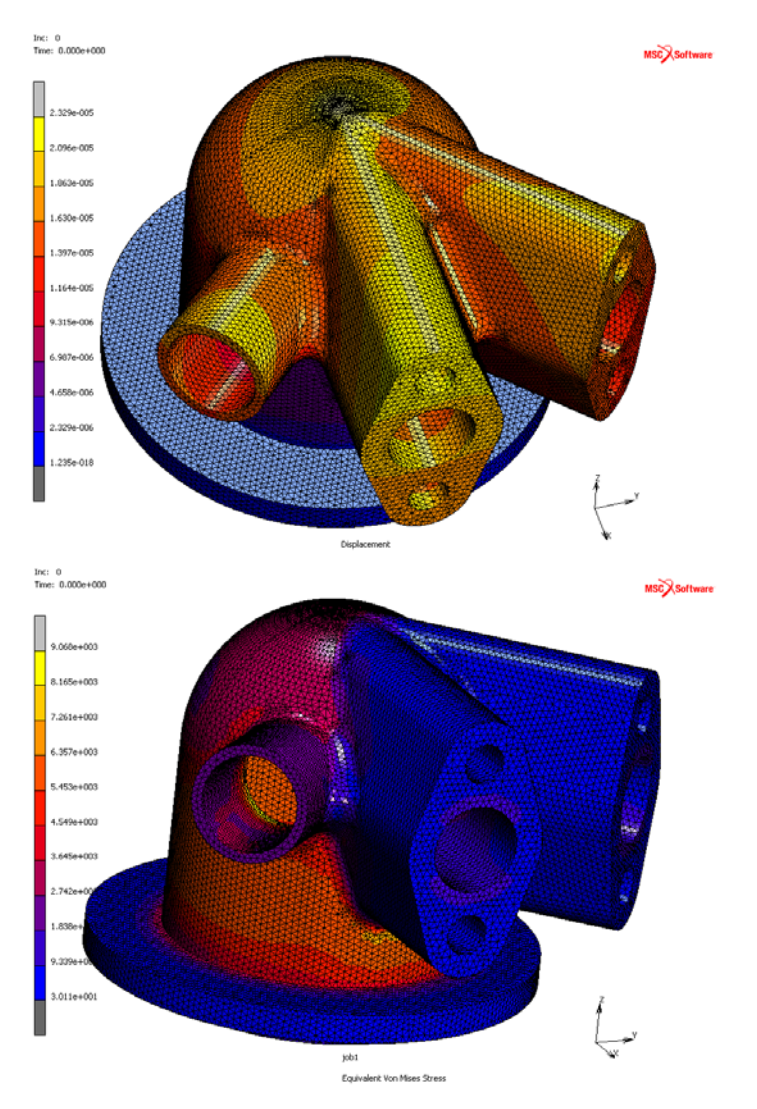

The performance numbers achieved when using the conventional 4-node tetrahedral element (type 134) and the advanced 5-node Herrmann element (type 157).

| Cores | Assembly<br>Recovery | %<br>Reduction | Scaling | Recovery | %<br>Reduction | Scaling | Solver | %<br>Reduction | Scaling |
|-------|----------------------|----------------|---------|----------|----------------|---------|--------|----------------|---------|
| 1     | 3.7                  | 0              | 1.00    | 2.62     | 0              | 1.00    | 15.01  | 0              | 1.00    |
| 2     | 2                    | 46             | 1.85    | 1.52     | 42             | 1.72    | 9.24   | 38             | 1.62    |
| 4     | 1.2                  | 68             | 3.08    | 0.9      | 66             | 2.91    | 6.65   | 56             | 2.26    |
| 6     | 0.95                 | 74             | 3.89    | 0.66     | 75             | 3.97    | 6.65   | 56             | 2.26    |

#### 4-node Tetrahedral Element

#### 5-node Tetrahedral Element

| Cores | Assembly<br>Recovery | %<br>Reduction | Scaling  | Recovery | %<br>Reduction | Scaling  | Solver | %<br>Reduction | Scaling  |
|-------|----------------------|----------------|----------|----------|----------------|----------|--------|----------------|----------|
| 1     | 11.74                | 0              | 1        | 7.28     | 0              | 1        | 38.76  | 0              | 1        |
| 2     | 6.69                 | 43             | 1.754858 | 4.17     | 43             | 1.745803 | 23.37  | 40             | 1.658537 |
| 4     | 3.98                 | 66             | 2.949749 | 2.45     | 66             | 2.971429 | 17.67  | 54             | 2.193548 |
| 6     | 3.11                 | 74             | 3.77492  | 1.91     | 74             | 3.811518 | 17.66  | 54             | 2.19479  |

The analysis was also performed using higher order elements. Note, that while one might be tempted to use the Change Class option to convert the lower-order tetrahedral elements into higher-order tetrahedral elements, this is not a good idea. The reason is that if one has curved regions, especially concave regions (such as around holes), it is likely to get distorted/inside-out elements. The better technique is to go back to the initial CAD geometry and create a new higher-order mesh.

When this was done, the number of elements was 419,475, and the number of nodes was 1,050,073.

If one examines either the bottom of the output or the bottom of the log file, one would observe the following:

| memory usage:                                                                                                    | MByte                                                          | words                                                                                                    | % of total                                                                 |
|----------------------------------------------------------------------------------------------------|----------------------------------------------------------------|----------------------------------------------------------------------------------------------------|----------------------------------------------------------------------------|
| within general memory:<br>element stiffness matrices:<br>solver: first part<br>overallocation initial allocation<br>other:                                                                                                    | 109<br>1233<br>0<br>3                                          | 28678534<br>323171184<br>4<br>840760                                                                          | 0.6<br>6.8<br>0.0<br>0.0                                                   |
| solver 11<br>nodal vectors:<br>defined sets:<br>transformations:<br>kinematic boundary conditions:<br>points, curves and surfaces:<br>mem_none:<br>element storage:<br>material properties:<br>executable and common blocks:<br>miscellaneous | 16189<br>375<br>0<br>10<br>2<br>0<br>102<br>74<br>0<br>27<br>0 | 4243753216<br>98373302<br>115784<br>2522392<br>551828<br>86<br>26822106<br>19388892<br>2968<br>7000000<br>212 | 89.3<br>2.1<br>0.0<br>0.1<br>0.0<br>0.0<br>0.6<br>0.4<br>0.0<br>0.1<br>0.0 |
| total:                                                                                                    | 18124                                                          | 4751221268                                                                                                    |                                                                            |
| general memory allocated:<br>general memory used:                                                                                                    | 1345<br>1345                                                   | 352690482<br>352690478                                                                                        |                                                                            |
| peak memory usage:                                                                                                    | 18789                                                          | 4925295814                                                                                                    |                                                                            |
| timing information:                                                                                                    |                                                                | wall time                                                                                                    | cpu time                                                                   |
| total time for input:<br>total time for stiffness assembly<br>total time for stress recovery:<br>total time for matrix solution:<br>total time for output:<br>total time for miscellaneous:                                                   | :                                                              | 35.33<br>17.50<br>28.83<br>1101.22<br>11.06<br>2.79                                                           | 35.27<br>17.35<br>14.66<br>822.00<br>10.51<br>2.25                         |
| total time:                                                                                                    |                                                                | 1196.73                                                                                                    | 902.04                                                                     |

These analyses were performed on a lap-top machine with 16GB of main memo; so, effectively, part of the job was run out-of-core. This could also have been seen in the following messages:

estimated minimum memory required for in-core matrix solution using PARDISO solver is 16648 MBytes. estimated minimum memory required for out-of-core matrix solution using PARDISO solver is 3278 MBytes. start of matrix solution wall time = 112.00

In fact, if one would have used the Windows Task Manager, one would have observed:

| 📮 Windows Task    | Manager           |                   |               |  |
|-------------------|-------------------|-------------------|---------------|--|
| File Options V    | /iew Help         |                   |               |  |
| Applications Proc | cesses Services P | erformance Net    | working Users |  |
| CPU Usage         | CPU Usage H       | istory            |               |  |
| 9 %               | de Anna           | ******            |               |  |
| Memory            | Physical Mem      | ory Usage History |               |  |
| 15.8 GB           |                   |                   |               |  |
| Physical Memor    | ry (MB)           | System            |               |  |
| Total             | 16266             | Handles           | 30299         |  |
| Cached            | 47                | Threads           | 1233          |  |
| Available         | 31                | Processes         | 97            |  |
| Free              | 0                 | Up Time           | 0:00:18:14    |  |
| Kernel Memory     | (MB) 202          | Commit (GB)       | 20 / 51       |  |
| Nonpaged          | 128               | Resource          | e Monitor     |  |
|                   | ,                 |                   |               |  |
| rocesses: 97      | CPU Usage: 9%     | Physical          | Memory: 99%   |  |

which indicates that all of the memory is in use.

During certain phases, the task manager would have shown the following indicating that all the cores were engaged and over 50% of all 8 cores were being used.

| CPU Usage | CPU Usage History |         |                   |       |           |        |          |
|-----------|-------------------|---------|-------------------|-------|-----------|--------|----------|
|           |                   |         | . A.              |       |           |        |          |
|           | M*\               | 1 dry 1 | / <sup>44</sup> / | 1 MAR | A MAR     |        | ~4VNY/** |
|           | MWMA/LALA         | W HI    | ₩₩V               | 1 m   | A MALLANT | Mryth. | <u> </u> |
| 54 %      |                   |         |                   |       |           | 1 14   |          |

The simulation was also run with parallel assembly and solution, and from the output one would have observed:

| timing information:                                                                                                    | wall time                                         | cpu time                                            |
|----------------------------------------------------------------------------------------------------|---------------------------------------------------|-----------------------------------------------------|
| total time for input:<br>total time for stiffness assembly:<br>total time for stress recovery:<br>total time for matrix solution:<br>total time for output:<br>total time for miscellaneous: | 35.30<br>4.74<br>16.30<br>441.92<br>11.87<br>3.18 | 35.24<br>27.50<br>57.21<br>1098.76<br>11.11<br>2.39 |
| total time:                                                                                                    | 513.32                                            | 1232.21                                             |

One can see that even though the job is running out-of-core, there is still a reduction in wall time of a factor of two for the complete simulation.

In fact, this problem is conditionally well behaved and, hence ,suitable for the CASI iterative solver. The iterative solver is also advantageous because it does not form a global stiffness matrix or a decomposed stiffness matrix. One can activate this solver using the following menus.

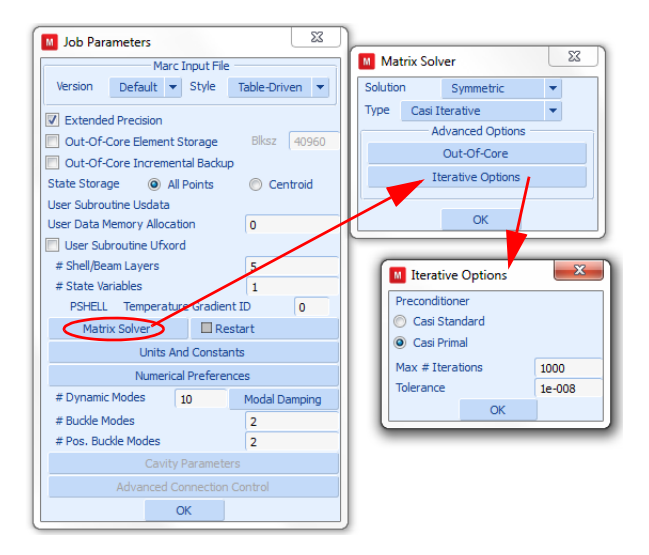

The performance, shown as follows, is much better.

| memory usage:                                                                                                    | MByte                                    | words                                                                   | % of total                                        |
|----------------------------------------------------------------------------------------------------|------------------------------------------|-------------------------------------------------------------------------|---------------------------------------------------|
| within general memory:<br>element stiffness matrices:<br>solver: first part<br>other:<br>allocated separately:                                                                               | 101<br>963<br>3                          | 26576258<br>252393316<br>841760                                         | 1.9<br>18.3<br>0.1                                |
| solver 9<br>nodal vectors:<br>defined sets:<br>transformations:<br>kinematic boundary conditions:<br>points, curves and surfaces:<br>mem_none:                                               | 1197<br>370<br>0<br>10<br>2<br>0<br>1884 | 313891113<br>97112106<br>115784<br>2522392<br>551828<br>86<br>493829258 | 22.8<br>7.0<br>0.2<br>0.0<br>0.0<br>35.8          |
| element storage:<br>material properties:<br>element coloring resident:<br>element coloring peak:<br>multi-threading scratch array:<br>executable and common blocks:                          | 1600<br>0<br>.3<br>18<br>0<br>27         | 419475976<br>2968<br>839150<br>4617198<br>144<br>7000000                | 30.4<br>0.0<br>0.1<br>0.3<br>0.0<br>0.5           |
| total:                                                                                                    | 5256                                     | 1377893497                                                              |                                                   |
| general memory allocated:<br>general memory used:                                                                                                    | 162<br>1067                              | 42552374<br>279811334                                                   |                                                   |
| peak memory usage:                                                                                                    | 5285                                     | 1385460685                                                              |                                                   |
| timing information:                                                                                                    |                                          | wall time                                                               | cpu time                                          |
| total time for input:<br>total time for stiffness assembly:<br>total time for stress recovery:<br>total time for matrix solution:<br>total time for output:<br>total time for miscellaneous: |                                          | 33.60<br>4.79<br>2.23<br>63.79<br>9.70<br>2.08                          | 33.60<br>26.55<br>13.24<br>65.16<br>10.87<br>2.07 |
| total time:                                                                                                    |                                          | 116.19                                                                  | 151.51                                            |

One observes that the memory requirement is substantially less for the analysis. As this is an ideal model, the time required for the solution time is close to seven times faster than using the parallel direct solver.

#### **Fast Integrated Composite Shells**

The fast integration option leads to significant speed improvements for composite shell structures with a large number of layers. The improvements occur due to a different method of integration through the thickness. The layers need to have elastic material properties, either ISOTROPIC, ORTHOTROPIC, or ANISOTROPIC. When large displacements occur the Total Lagrange (LARGE DISP) formulation should be used. The method can be set globally on the SHELL SECT parameter and locally for each group of elements with the COMPOSITE option. Three integration methods are available:

| FULL            | Original method, can be used with all the material models           |
|-----------------|---------------------------------------------------------------------|
| FAST NO THERMAL | Integration method for elastic material without temperature effects |
| FAST THERMAL    | Integration method for elastic material with temperature effects    |

The method can be selected in Mentat for composite materials as follows (see also Figure 2.28-1)

MATERIAL PROPERTIES MATERIAL PROPERTIES LAYERED MATERIALS NEW COMPOSITE INTEGRATION METHOD: DEFAULT

| м 🖪    | aterial  | Propertie   | es                      |                                              |                                |       |                   |            | ×                   | MSCXsettwo |
|--------|----------|-------------|-------------------------|----------------------------------------------|--------------------------------|-------|-------------------|------------|---------------------|------------|
| Name   | comp     | cosite_par  | nel                     |                                              |                                |       |                   |            |                     |            |
| Туре   | comp     | osite       |                         |                                              |                                |       |                   |            |                     |            |
|        |          | Region T    | )pe                     |                                              |                                |       |                   |            |                     |            |
| Finite | Stiffner | 15          |                         |                                              |                                |       |                   |            |                     |            |
|        |          |             |                         |                                              | General Propert                | ies - |                   |            |                     |            |
| Ref    | erence   | Plane       | 0                       |                                              |                                |       |                   |            |                     |            |
| Sing   | le Laye  | r A         | ppend Insert            | Copy Remove                                  | Material                       |       |                   |            | Available Materials |            |
| Lay    | er Rang  | e           |                         | Copy Remove                                  |                                |       |                   |            | fiber 1             |            |
| La     | ers      | 11          |                         | Settings                                     | Auto ID                        | R     | elative Thickness | Ŧ          | fiber2              |            |
|        |          |             | 1                       |                                              | 1                              | 1     | 1                 | 1.         |                     |            |
|        | dex      | ID          | Material                |                                              | Thickness                      | -     | Angle             | <b>_</b> ^ |                     |            |
|        | 2        | 2           | fiber2                  |                                              | 5                              | 76    | 45                | - 11       |                     |            |
|        | 3        | 3           | fiber 1                 |                                              | 10                             | 24    | 90                | -11        |                     |            |
|        | 4        | 4           | fiber2                  |                                              | 7.5                            | 24    | -45               | - 1        |                     |            |
|        | 5        | 5           | fber 1                  |                                              | 10                             | %     | 0                 | -11        |                     |            |
|        | 6        | 6           | fber2                   |                                              | 15                             | %     | 90                | _          |                     |            |
|        | 7        | 7           | fiber 1                 |                                              | 10                             | %     | 0                 | _          |                     |            |
|        | 8        | 8           | fber2                   |                                              | 7.5                            | %     | -45               |            |                     |            |
|        | 0        | 0           | diam'r                  |                                              | 10                             | *4    |                   | 11-        |                     |            |
|        |          |             |                         | Sum                                          | 100                            | 6     |                   |            | ·                   |            |
| Sho    | w Prop   | erties 📑    | Other P<br>Structural 💌 | roperties                                    |                                |       |                   |            |                     |            |
| She    | Comp     | osite Inter | gration Method          | Default                                      |                                | -     |                   |            |                     |            |
|        | nterlar  | inar Shea   | r Bond Index            | efault<br>I Laver Integration                |                                |       | 1                 |            |                     |            |
|        | Dampin   | 9           | 00                      | Jassical Laminate Th<br>Jassical Laminate Th | eory-No Therma<br>eory-Thermal | si .  |                   |            |                     |            |
|        |          |             |                         | Elements                                     | Entities<br>Add Re             | m     | 0                 |            |                     |            |

Figure 2.28-1 Define Integration Method

Analyzed is a plate supported by a rigid and deformed by another rigid, see Figure 2.28-2. The plate has 30 layers, consisting of two different materials, and consists of 7168 elements. Both a structural and a coupled thermal-structural analysis is performed to compare the different integration methods.

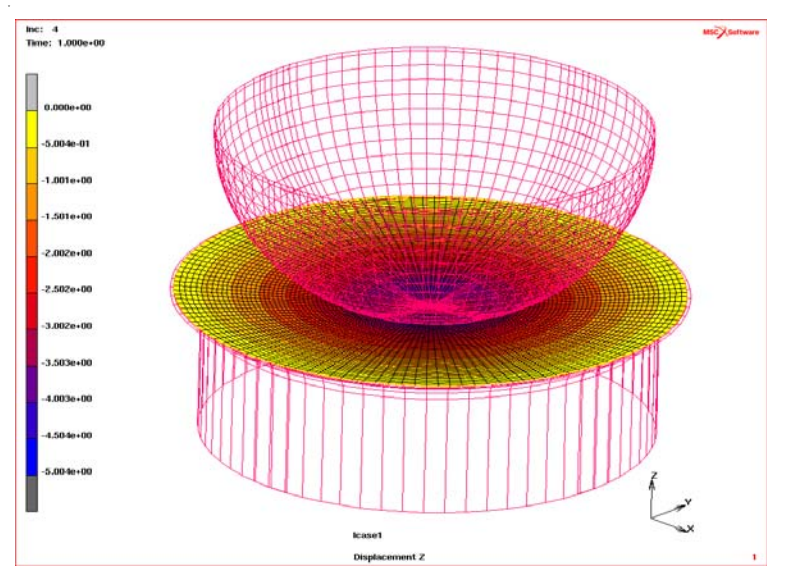

Figure 2.28-2 Analyzed Plate Showing Deformation

Table 2.28-1 shows the results of the speed and memory improvements of the different examples.

| Table 2.28-1 | Speed and Memory | Improvements for Fast | Integrated Composite Shells |
|--------------|------------------|-----------------------|-----------------------------|
|--------------|------------------|-----------------------|-----------------------------|

|                         | Structural |                 | Coupled Thermal Structural |              |  |
|-------------------------|------------|-----------------|----------------------------|--------------|--|
|                         | Full       | Fast no thermal | Full                       | Fast thermal |  |
| Normalized CPU time (s) |            |                 |                            |              |  |
| Total                   | 1          | 0.27            | 1.31                       | 0.67         |  |
| Assembly                | 0.39       | 0.06            | 0.48                       | 0.19         |  |
| Stress Recovery         | 0.44       | 0.03            | 0.57                       | 0.20         |  |
| Memory (Mb)             |            |                 |                            |              |  |
| Total                   | 692        | 236             | 728                        | 386          |  |
| Incremental backup      | 222        | 20              | 186                        | 113          |  |
| Element storage         | 283        | 29              | 354                        | 185          |  |

#### **Combined Multi Frontal Sparse and Iterative Solver**

This procedure can reduce the total solver time significantly for nonlinear analyses. This is reached by using the decomposition obtained from the multi-frontal sparse solver as a preconditioner for the iterative solver. The first solution is obtained with the multi-frontal sparse solver, and then in the next cycles or increments, the decomposition is used as the preconditioner for the iterative solver. This is done until the iterative solver needs too many cycles to find a solution, or when it fails to find a solution. Then, the solution is again obtained with the multi-frontal sparse solver so that a new decomposition is available for the iterative solver for upcoming cycles and/or increments. If, repeatedly, no solution is found by the iterative solver, this procedure is switched off, and only the multi-frontal sparse solver is used. This procedure is useful for mildly nonlinear problems. In Mentat, this solver can be set as follows

JOBS

MECHANICAL (or other analysis class) JOB PARAMETERS SOLVER MIXED DIRECT-ITERATIVE

The number of iteration can be controlled by

SERIAL ITERATIVE MAX # ITERATION 40

Note that the number of iteration for the iterative solver should be low. The time needed for this amount of iterations should be much less than the time needed for the multi-frontal sparse solver to find a solution. Marc has some logic to come up with a number based on wall times. It will reduce the maximum number when it is to large. Note that since the estimation from Marc is based on wall time, it can change when the analysis is repeated.

As an example, a rectangular block of elastic-plastic material and a rubber top layer is analyzed. A rigid cylinder is pressed into this block, and in the second loading stage, this cylinder is rolled. Large plastic deformation is anticipated in this analysis. The rubber is analyzed with a Mooney material model and Hermann elements since these elements can handle the incompressibility of the Mooney Material better. The elastic-plastic material is modeled with normal brick elements. Figure 2.28-3 shows deformation and the total plastic strain of the rectangular block at the end of the analysis.

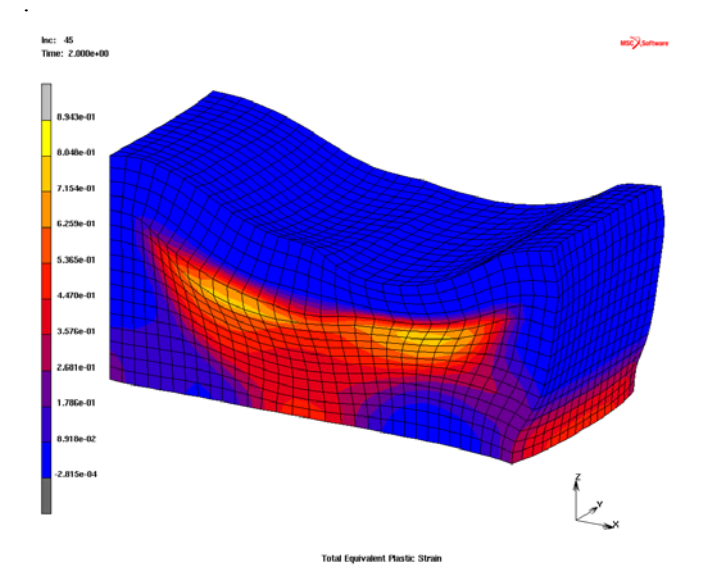

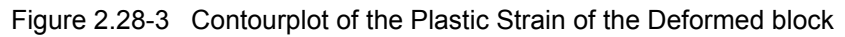

This model consists of 8192 elements and needs about 400 Mbytes of memory during the analysis. The total analysis time is 3981 seconds for the multi-frontal sparse solver versus 2236 seconds for the combined method. This a speedup of 1.8. Comparing only the solver times the speedup is even 2.7. Note that no solution is found when only the iterative solver is used. A few increments of this example are repeated for an ever finer meshed model, where each element was subdivided into 8 new elements. This model consists of 65536 brick elements and needs about 3.9 Gbytes of memory during the analysis. For this example, the total analysis time is 36467 seconds for the multi frontal sparse solver versus 7276 seconds for the combined method. This is a speedup of 5. Comparing only the solver times the speedup is 7.

#### **Input Files**

The files below are on your delivery media or they can be downloaded by your web browser by clicking the links (file names) below.

| File                                 | Description                       |  |  |  |  |
|--------------------------------------|-----------------------------------|--|--|--|--|
| For Fast Composite Shell Integration |                                   |  |  |  |  |
| composite_plate.proc                 | Mentat Procedure File             |  |  |  |  |
| composite_plate.mud                  | Associated Mentat model file      |  |  |  |  |
| composite_plate.dat                  | Associated Marc file              |  |  |  |  |
| For Fast Composite She               | ell Integration, Coupled Analysis |  |  |  |  |
| composite_plate_cpl.proc             | Mentat Procedure File             |  |  |  |  |
| composite_plate_cpl.mud              | Associated Mentat model file      |  |  |  |  |

| File                                 | Description                                            |  |  |  |
|--------------------------------------|--------------------------------------------------------|--|--|--|
| For Fast Composite Shell Integration |                                                        |  |  |  |
| composite_plate_cpl.dat              | Associated Marc file                                   |  |  |  |
| For                                  | Mixed Solver                                           |  |  |  |
| block_rolling.proc                   | Mentat Procedure File                                  |  |  |  |
| block_rolling.mud                    | Associated Mentat model file                           |  |  |  |
| block_rolling.dat                    | Associated Marc file                                   |  |  |  |
| For Element Storage Example          |                                                        |  |  |  |
| disk_drive_head_tet.proc             | Mentat Procedure File with tetrahedral elements        |  |  |  |
| disk_drive_head_tet.mud              | Associated Mentat model file with tetrahedral elements |  |  |  |
| disk_drive_head_tet.dat              | Associated Marc file with tetrahedral elements         |  |  |  |
| disk_drive_head.proc                 | Mentat Procedure File                                  |  |  |  |
| disk_drive_head.mud                  | Associated Mentat model file                           |  |  |  |
| disk_drive_head.dat                  | Associated Marc file with 3 layers                     |  |  |  |
| disk_drive_head_11layer.dat          | Associated Marc file with 11 layers                    |  |  |  |

## 2.29 Implicit Viscoplastic Creep Analysis of Solder

Summary 734 Introduction 735 Flow Equation 735 **Requested Solutions** 736 Modeling Details 736 Loading and Boundary Conditions 739 Solution Procedure 741 Result and Plots 744 Conclusion 746 Input Files 746 Video 746

## Summary

| Title                    | Implicit Viscoplastic Creep Analysis of Solder                                                                        |  |  |  |
|--------------------------|----------------------------------------------------------------------------------------------------|--|--|--|
| Features                 | Viscoplasticity Anand solder material model.                                                                          |  |  |  |
| FE Mesh                  | Biotochore Several A                                                                                                  |  |  |  |
| Material properties      | Material for                                                                                                    |  |  |  |
|                          | Copper Block: $E = 1.30e6Mpa$ ; $V = 0.344$ ; Alpha=1.78e-5                                                           |  |  |  |
|                          | Ceramic Block: $E = 3.75e5Mpa$ ; $V = 0.22$ ; Alpha=5.36e-6                                                           |  |  |  |
|                          | Temperature dependent material properties are used for solder.                                                        |  |  |  |
| Analysis characteristics | Nonlinear Elastoplastic Creep Analysis                                                                                |  |  |  |
| Boundary conditions and  | 1. Copper Block is fixed in all degrees of freedom at the bottom.                                                     |  |  |  |
| Applied loads            | 2. Repetitive Symmetric boundary conditions are applied at the edges.                                                 |  |  |  |
|                          | 3. Cyclic Thermal loads applied on model with temperature ranging from 0°C to 125°C.                                  |  |  |  |
|                          | 4. Sinusoidal structural displacement is applied on two middle nodes of the ceramic block varying from 0.5 to -0.5mm. |  |  |  |
| Element type             | • 2-D 4-noded isoparametric, plain strain elements. (Element 11)                                                      |  |  |  |
| FE results               | <ol> <li>Total Equivalent Creep Strain.</li> <li>Equivalent Creep Strain.</li> </ol>                                  |  |  |  |

#### Introduction

Thermal cycling causes thermo-mechanical deformations in electronic assemblies, which results in damage of solder connections. Accurate prediction of stresses in the solder connections is a critical step in design for reliability of interconnected parts which requires a well defined material model for solder. The Anand Solder model is used to model solders response to loading in the electronics industry.

The Anand Solder material model is implemented under Viscoplastic Material Model in Marc/Mentat. The model is implemented using a semi implicit (implicit in deformation resistance and stress, explicit in temperature) approach, and a backward Euler time integration scheme is adopted for solving the set of constitutive viscoplastic equations.

**Note:** The viscoplastic creep solder model needs a creep load case from the outset. It will not work in case a static load case is followed by a creep load case.

#### **Flow Equation**

Anand Solder material model uses a single scalar internal variable, s, which denotes the averaged isotropic resistance to macroscopic plastic flow offered by the underlying isotropic strengthening mechanisms such as dislocation density, solid solution strengthening, subgrain, and grain size effects, etc. The deformation resistance s is consequently proportional to the equivalent stress. The flow equations and the evolution equations are give below:

Flow Equation:

$$\frac{d\varepsilon_p}{dt} = A\left[\sinh\left(\frac{\xi\sigma}{s}\right)\right]^{\frac{1}{m}} exp\left(-\frac{Q}{kT}\right)$$

where

| S   | Single internal variable representing deformation resistance $s_0$ |
|-----|--------------------------------------------------------------------|
| Α   | Pre-exponential factor                                             |
| ξ   | Multiplier of stress                                               |
| т   | Strain rate sensitivity of stress                                  |
| Q/k | Activation Energy/Boltzmann's Constant                             |

where the evolution equation is expressed as:

**Evolution Equations:** 

$$\frac{ds}{dt} = \left\{ h_0 |B|^a \frac{B}{|B|} \right\} \frac{d\varepsilon_p}{dt}$$
$$B = 1 - \frac{s}{s^*}$$
$$s^* = \hat{s} \left[ \frac{1}{A} \frac{d\varepsilon_p}{dt} exp\left(\frac{Q}{kT}\right) \right]^n$$

where

| h <sub>0</sub> | Hardening constant                            |
|----------------|-----------------------------------------------|
| ŝ              | Deformation resistance saturation coefficient |
| n              | Strain rate sensitivity of saturation         |
| а              | Strain rate sensitivity of hardening          |

 $s^*$  represents the saturation value of s associated with a set of given temperatures and strain rates. Thus the Anand Solder model has nine material parameters: A, Q,  $\xi$ , m,  $h_0$ ,  $\hat{s}$ , n, a, where  $s_0$  is the initial value of the deformation resistance needed to determine the evolution of the deformation resistance.

#### **Requested Solutions**

Numerical analysis is performed to find Equivalent Creep Strain and Total Equivalent Creep Strain values in the solder material.

**Note:** The equivalent Plastic strain in case of the Solder model can be visualized by plotting of the equivalent Creep strain.

#### **Modeling Details**

The analysis model assembly is made of ceramic and copper blocks bonded together at the ends and center by a eutectic tin-lead solder and is subjected to cyclic thermal and structural loads. A 2D Plain strain modeling is done by creating points, surfaces and then by creating mesh from surfaces using "convert surface to mesh" option in Mentat.

The bottom of the PCB is fixed in all directions (ux,uy=0) and the edges are subjected to repetitive symmetry boundary conditions (ux=0). Material properties and thermal loading are applied shown above.

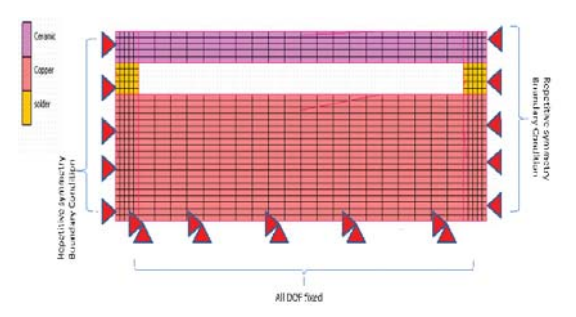

Figure 2.29-1 Finite Element Model of the Structure

#### **Element Modeling**

The 4-noded plane strain elements (Element 11) have been used to mesh the model. The assumed strain option and constant dilatation have been flagged on using geometry option.

Constant dilatational option is used for element 11 to avoid volumetric locking of elements.

Assumed Strain Formulation is used for element 11 for improved results; especially in bending as it better captures the linear variation in shear strain.

For more information on these options, please refer Marc Volume A: Theory and User Information.

| M Geom   | netric Properties   |   |  |
|----------|---------------------|---|--|
| Name     | geom1               |   |  |
| Туре     | mech_planar_pstrain |   |  |
|          |                     |   |  |
|          |                     |   |  |
|          |                     |   |  |
|          |                     |   |  |
|          |                     |   |  |
| Normal   | To Plane            |   |  |
| Thicknes | 38                  | 1 |  |
| Element  | : Technology        |   |  |
| 🔽 Const  | tant Dilatation     |   |  |
| 💌 Assur  | med Strain          |   |  |
| 📃 Const  | tant Temperature    |   |  |
|          |                     |   |  |
|          |                     |   |  |

#### **Material Modeling**

Elastic Plastic Isotropic material with viscoplasticity and is selected for Solder material. Method used is Anand Solder with secant approximation material tangent. Temperature dependent material properties (Young's Modulus, Poissons ratio and coefficient of thermal expansion) are used for solder material and are defined using Tables.

For copper and ceramic blocks, Elastic Plastic isotropic material without Viscoplasticity option is used.

To Create Tables in Mentat use the following steps.

Table and Co-ordinate Systems >>New

Select the Independent Variable Type >>Time (for loads) or Temp (Material Properties)

To Create Material Properties in Mentat use the following steps.

Material properties>>New>>Standard>>Structural>>Viscoplasticity.

Anand Solder>> Secant Approximation.

Select the appropriate tables in the Structural Properties widget.

 Table 2.29-1
 Constants used for Anand Solder Model

| Anand<br>Solder<br>Constants<br>in Mentat | Parameter                                                            | Value       | Units         |
|-------------------------------------------|----------------------------------------------------------------------|-------------|---------------|
| C1                                        | Single internal variable (s0)<br>representing deformation resistance | 12.41       | Stress        |
| C2                                        | pre-exponential factor (A)                                           | 400000<br>0 | 1/time        |
| C3                                        | the multiplier of stress (                                           | 1.5         | Dimensionless |
| C4                                        | strain rate sensitivity of stress (m)                                | 0.303       | Dimensionless |
| C5                                        | hardening constant (h0)                                              | 1379        | Stress        |
| C6                                        | deformation resistance saturation coefficient (s)                    | 13.79       | Stress        |
| C7                                        | strain rate sensitivity of saturation (n)                            | 0.07        | Dimensionless |
| C8                                        | strain rate sensitivity of hardening (a)                             | 1.3         | Dimensionless |
|                                           | Activation Energy / Boltzmann's Constant                             | 9400        | Energy/Volume |

| эr |
|----|
|    |

| Temperature<br>(°C) | Young's<br>Modulus<br>(Mpa) | ∨<br>(Poisson's<br>Ratio) | Thermal Expansion<br>Coefficient<br>(°C) |
|---------------------|-----------------------------|---------------------------|------------------------------------------|
| 0.00E+00            | 3.56E+04                    | 3.58E-01                  | 2.46E-05                                 |
| 5.00E+00            | 3.49E+04                    | 3.58E-01                  | 2.46E-05                                 |
| 2.50E+01            | 3.19E+04                    | 3.58E-01                  | 2.48E-05                                 |
| 5.00E+01            | 2.82E+04                    | 3.60E-01                  | 2.50E-05                                 |
| 7.50E+01            | 2.44E+04                    | 3.61E-01                  | 2.52E-05                                 |
| 1.00E+02            | 2.07E+04                    | 3.64E-01                  | 2.55E-05                                 |
| 1.25E+02            | 1.70E+04                    | 3.67E-01                  | 2.57E-05                                 |

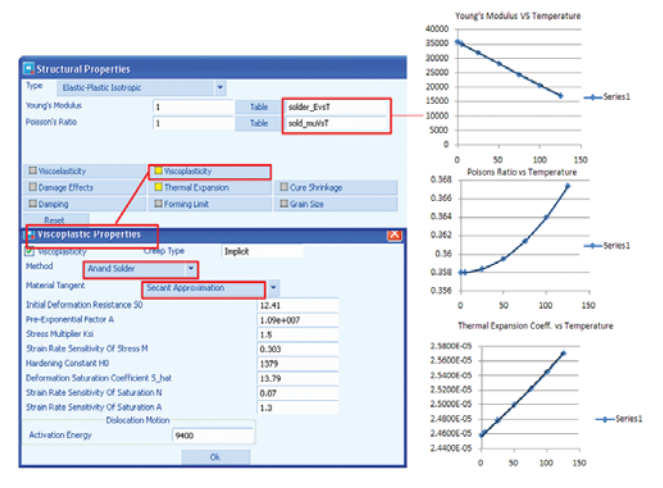

Defining Temperature Dependent Material Properties in Mentat

### **Loading and Boundary Conditions**

Figure 2.29-1 shows the loading and boundary conditions applied on the finite element model of the assembly. The total duration of analysis is 120 seconds and the both the thermal and structural loads are applied as varying with respect to time with the help of tables.

To Create Tables in Mentat use the following steps.

Table and Coordinate Systems>New

Select the Independent Variable Type>Time (for loads) or Temp (for Material Properties) plotted in X-axis of Graph.

Use data points option to add points or use formula to create the dependent variable plotted in Y-axis of Graph.

#### 740 Marc User's Guide: Part 2 CHAPTER 2.29

Thermal and Structural Loads

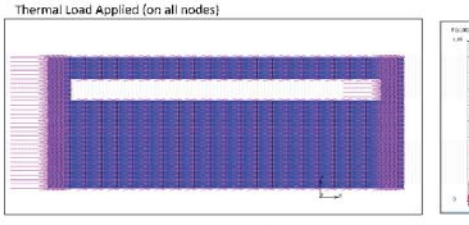

Structural /Vibrational Load Applied (on ceramic block) = 0.5\*sin(3.14\*v1/15)

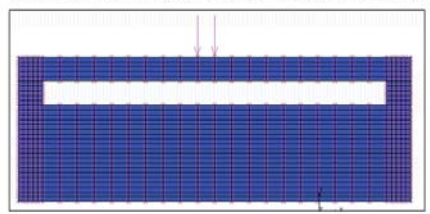

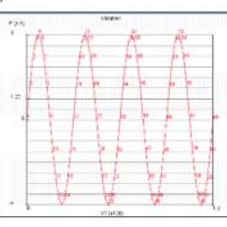

Total Solution Time = 120 Sec

Thermal and Structural Loads Applied

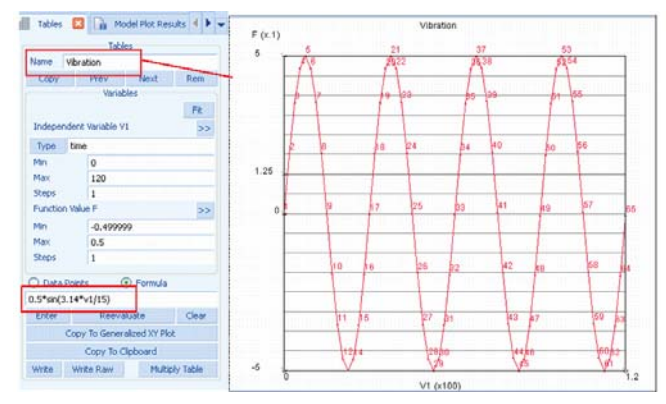

Creating Tables for Sinusoidal Structural Loading using Formula Option

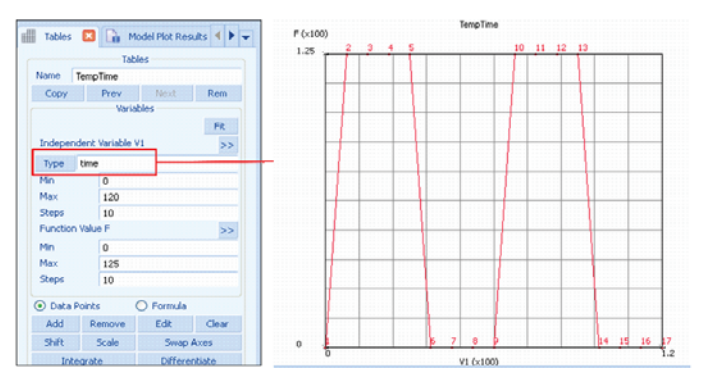

Creating Tables for Thermal Loading with Datapoints

To Create Boundary Conditions in Mentat use the following steps Boundary Conditions>New>Type>Structural>Fixed Displacement Boundary Conditions>New>Type>State Variable>Nodal Temperature Select the appropriate tables in the Apply Properties widget.

|                                |                    | Boundary | Condit                              | ions                                                                                    | Hate vibration                    |                   |                 |  |
|--------------------------------|--------------------|----------|-------------------------------------|-----------------------------------------------------------------------------------------|-----------------------------------|-------------------|-----------------|--|
| Name                           | Vib                | pration  |                                     |                                                                                         | Type Toxed_displacement<br>Method | Reference Positio | 'n              |  |
| Туре                           | fixed_displacement |          | Entered Values     User Sub. Forcet | <ul> <li>Position At Activation Of Bc</li> <li>Position At Start Of Analysis</li> </ul> |                                   |                   |                 |  |
| Copy Prev Next R<br>Properties |                    | ext Rem  | Displacement X                      |                                                                                         |                                   |                   |                 |  |
|                                |                    | Prop     | perties                             | $\neg$                                                                                  | Displacement Y Displacement Z     | 1                 | Table Vibration |  |
| lodes                          |                    | Add      | Rem                                 | 2                                                                                       | Rotation X                        |                   |                 |  |
| oints                          |                    | Add      | Rem                                 | 0                                                                                       | Rotation Z                        |                   |                 |  |
| Curves                         |                    | Add      | Rem                                 | 0                                                                                       |                                   |                   |                 |  |
| 5urface                        | s                  | Add      | Rem                                 | 0                                                                                       | -                                 |                   |                 |  |

Creating and Applying Structural Loads by using Tables

| s 🗵 抹                                                | Boundary | Condit | ions [ | 3 4 | <b>A</b>                       | pply Properties                                |    |   |     |              |
|------------------------------------------------------|----------|--------|--------|-----|--------------------------------|------------------------------------------------|----|---|-----|--------------|
| Boundary Conditions Name Temp Type nodal_temperature |          |        |        |     | Name<br>Type<br>Methi<br>() Er | Temp<br>nodal_temperatu<br>od<br>itered Values | re |   |     |              |
| Сору                                                 | Prev     | N      | ext    | Rer | n 🔿 Us                         | er Sub. Usinc                                  |    |   |     |              |
|                                                      | Prop     | erties |        | 2   | O Po                           | ost File                                       |    |   |     |              |
| Nodes                                                | Add      | Rem    | 885    |     | 🗹 Te                           | mperature                                      |    | 1 | Tab | ole TempTime |
| Dointe                                               |          |        |        |     | -                              | Post File                                      |    |   |     | r            |
| POINTS                                               | Add      | Rem    | U      |     |                                |                                                |    |   |     |              |
| Curves                                               | Add      | Rem    | 0      |     | Incre                          | ment                                           | 0  |   |     |              |
| Surfaces                                             | Add      | Rem    | 0      |     |                                |                                                |    |   |     |              |

Creating and Applying Thermal Loads by using Tables

#### **Solution Procedure**

The problem is analyzed in Marc with an implicit creep procedure.

Control parameters for the nonlinear solution scheme are described through the CONTROL option and AUTO STEP option. This can be done using Mentat by the following steps

To create a new Creep loadcase in Mentat use the following steps

Loadcase>New>Creep

To create the Autostep option in Mentat use the following steps

Loadcases>Properties>Multicriteria

To Create the Control option in Mentat use the following steps

#### Loadcases>Properties>Solution Control

|        | deserved.                                                                                                    |           |         |                     |                                  |                   |     |         |            |  |  |  |
|--------|----------------------------------------------------------------------------------------------------|-----------|---------|---------------------|----------------------------------|-------------------|-----|---------|------------|--|--|--|
| Name   | Icase1                                                                                                    |           |         | Loadcase Properties |                                  |                   |     |         |            |  |  |  |
| -      | Structural                                                                                                    |           |         | Name                | kase1                            |                   | 1   |         |            |  |  |  |
| туре   | creep                                                                                                    |           |         | Туре                | Structural                       |                   |     |         |            |  |  |  |
| Conv   | Draw                                                                                                    | Next      | Dem     | Log                 | dreep 55                         |                   |     |         |            |  |  |  |
| copy   | FIGV                                                                                                    | THOMA.    | ream    | Big                 |                                  |                   |     |         |            |  |  |  |
|        | Prop                                                                                                    | perties   |         | Con                 |                                  |                   |     |         |            |  |  |  |
| Dea    | ctivation ( NC                                                                                                    | Machining |         | III God             | al Remembing                     |                   |     |         |            |  |  |  |
|        | and another the                                                                                                    |           |         |                     | Vorit Crisck Propie              | igilian           |     |         |            |  |  |  |
| 🔲 Inpu | ut File Text                                                                                                    | Inclu     | de File |                     | Solution Cont                    | trol              |     |         |            |  |  |  |
|        | Title                                                                                                    |           | -       |                     | Convergence Te                   | esting            |     |         |            |  |  |  |
|        | There are a second second seco | _         |         | 1                   | Numerical Prefer                 | rences            |     |         |            |  |  |  |
|        |                                                                                                    |           |         | Total Lo<br>Stannin | adcase Time                      | 120               |     |         |            |  |  |  |
|        |                                                                                                    |           |         | Fixed               | O Constant Time                  | e Step            | 2.4 | # Steps | 50         |  |  |  |
|        |                                                                                                    |           |         | Adaptiv             | e 💿 Multi-Criteria               |                   |     |         | Parameters |  |  |  |
|        |                                                                                                    |           |         |                     | O Creep Strain/                  | Stress            |     |         | Paramaters |  |  |  |
|        |                                                                                                    |           |         | - 15                | <ul> <li>Temperature,</li> </ul> | Creep Strain/Stre | 55  |         | Parameters |  |  |  |
|        |                                                                                                    |           |         | Auto                | matic Time Step Cut Back         |                   |     |         |            |  |  |  |
|        |                                                                                                    |           |         |                     | Loadcase Res                     | uts               |     |         |            |  |  |  |

Creating Creep Load Case

To set up a **Job** in Mentat use the following steps

JobsNew >Properties>Select Required Load case (under Available)

| 🗿 🖅 Loadcases 区 🎊 Jobs 💈 |                         |                      |                    |
|--------------------------|-------------------------|----------------------|--------------------|
| Jobs                     |                         |                      |                    |
| Name job2                |                         |                      |                    |
| Type Structural          |                         |                      |                    |
| Copy Copy To Prev Next   |                         |                      |                    |
| Properties               | 🖪 Job Properties        |                      | ×                  |
| Deactivation Dmig Out    | Name Job2               |                      |                    |
| Input File Text          | Type Structural         |                      |                    |
|                          | Linear clastic Analysis | Loadcases            |                    |
| Check Renumber All       | Selected Clear          |                      |                    |
| Run                      | Icas                    | creep                |                    |
|                          |                         |                      |                    |
|                          |                         |                      |                    |
|                          | Available               |                      |                    |
|                          |                         |                      |                    |
|                          |                         |                      |                    |
|                          | Toitial Loads           | Desim                | Analysis Ontions   |
|                          | 🔲 Inertia Relief        | Cyclic Symmetry      | Job Results        |
|                          | Contact Control         | Global-Local         | Job Parameters     |
|                          | Mesh Adaptivity         | Steady State Rolling | Analysis Dimension |
|                          | Active Cracks           | Map Temperature      | Plane Strain 👻     |
|                          | Reset                   |                      | Ok                 |

Selecting Required Load Case

Select the required results, Submit and post processing in Mentat can be done using

Jobs>New >Properties>Job Results tab

Set the Analysis Definition as plane strain.

Jobs>Run>Sumbit(1)

Jobs>Run>Open Post File

#### **Result and Plots**

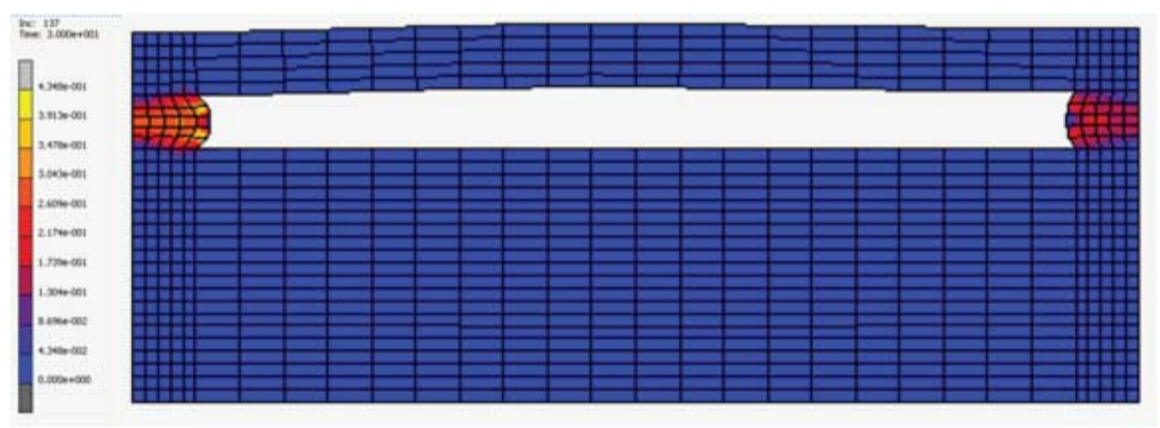

Equivalent Creep Strain at Time t=30

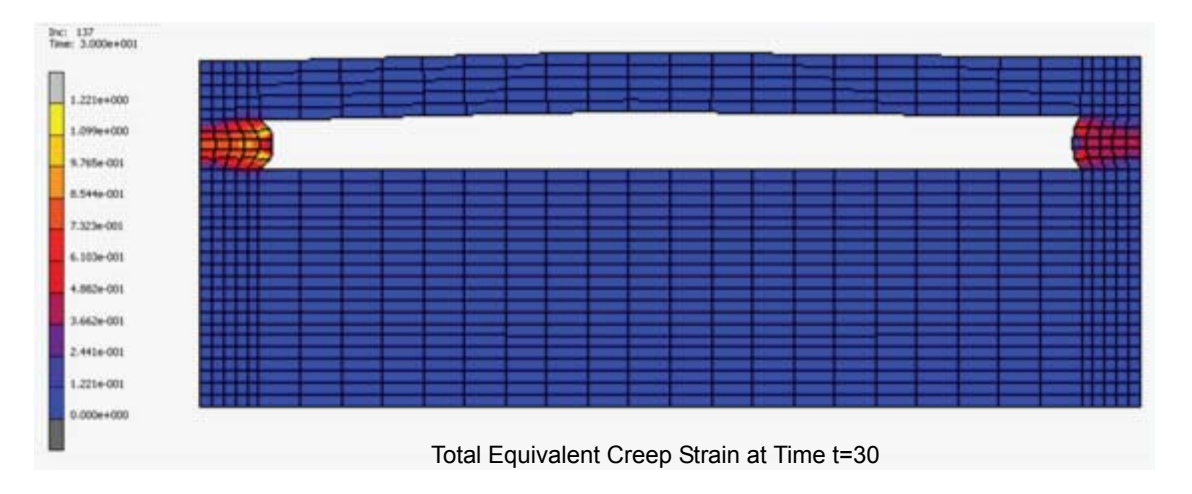

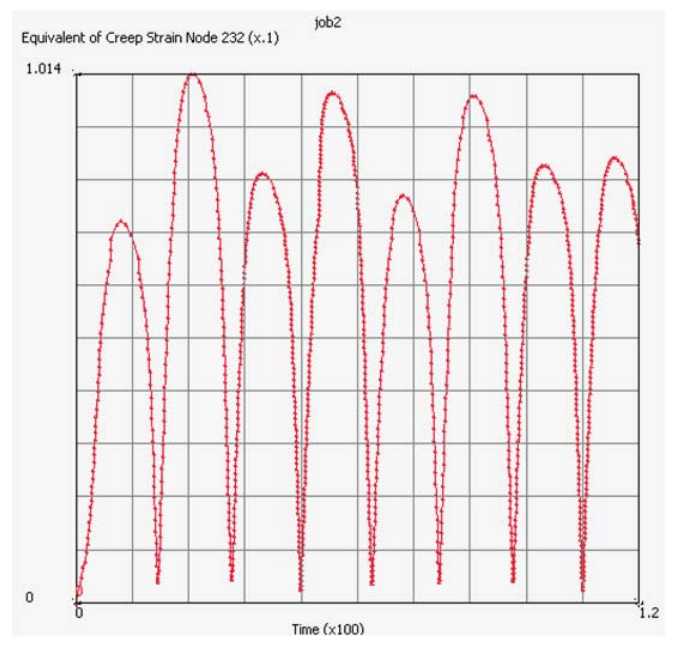

Result Plot of Equivalent Creep Strain at Node = 232 (on Solder)

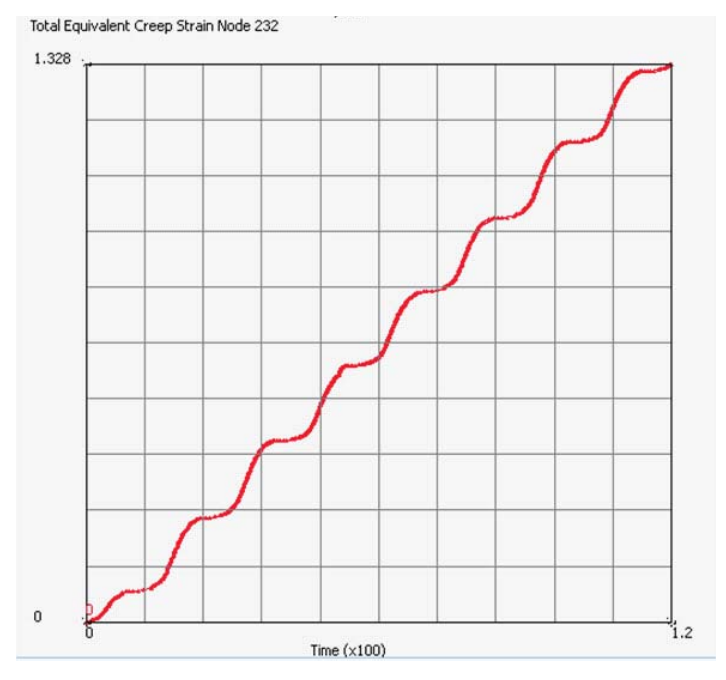

Result Plot of Total Equivalent Creep Strain at Node = 232 (on Solder)

#### Conclusion

From the graph of the results it is recognized that the creep strain is influenced more by the structural loading as compared to thermal loads.

### **Input Files**

The files below are on your delivery media or they can be downloaded by your web browser by clicking the links (file names) below.

| File                    | Description                                |
|-------------------------|--------------------------------------------|
| SOLDER_TEST_pstrain.mud | Mentat model for creep analysis of solder. |
| create_points1.proc     | Procedure files to generate points         |
| mentat-sur-createl.proc | Procedure files to generate surface        |
| mentat-meshdone1.proc   | Procedure files to generate mesh           |

#### Video

Click on the link below to view a streaming video of this problem.

| File        | Description                                               |
|-------------|-----------------------------------------------------------|
| ch02-29.swf | Video for implicit viscoplastic creep analysis of solder. |

## 2.30 Crack Propagation Capability in Shells

Summary 748 Introduction 749 Requested Solution 749 Modeling Details 749 Geometric Properties 749 **Material Properties** 750 Crack Modeling 750 Loading and Boundary Conditions Solution Procedure 753 Results 753 Input Files 754

751

## Summary

| Title                                    | Crack propagation capability in shells                                                                                                    |
|------------------------------------------|----------------------------------------------------------------------------------------------------|
| Features                                 | Shell crack growth                                                                                                    |
| Geometric Model with<br>Crack            |                                                                                                    |
| FE Mesh                                  |                                                                                                    |
| Material properties                      | Isotropic material with,                                                                                                    |
|                                          | $E = 2 \times 10^{11} \text{ N/mm2}; V = 0.3$                                                                                                    |
| Analysis characteristics                 | Nonlinear static analysis with crack propagation                                                                                                    |
| Boundary conditions and<br>Applied loads | One end of the plate is completely fixed. The opposite side is forced to remain straight<br>and given a prescribed vertical displacement of 0. 1. This load is varied cyclically<br>during a time period of 10 |
| Element type                             | 4-noded quad shell element type 75 is used                                                                                                    |
| FE results                               | VCCT energy release                                                                                                    |

#### Introduction

Marc has a number of capabilities for crack propagation, including growth along predefined paths and growth in general directions. The current example will illustrate crack propagation in a shell structure with a stiffener. A crack starts in the skin of the structure and bifurcates when it reaches the stiffener.

The crack grows in a user specified direction using the method to cut through the mesh. Hence, the growth occurs independently of the mesh.

#### **Requested Solution**

The change in the mesh as a result of the growing crack. In particular, a crack should be introduced in the stiffener.

#### **Modeling Details**

As shown in Figure 2.30-1, the model comprises of a plate with a stiffener. There is also a hole at the center of plate. The stiffener shares the nodes with the plate, and no shell offset is used in this example.

The plate is fixed on one end and, on the other end, a cyclic fatigue load is applied as a varying prescribed displacement of amplitude 0.1. The fatigue cycle consists of a loading and an unloading and the crack will grow after each fatigue cycle.

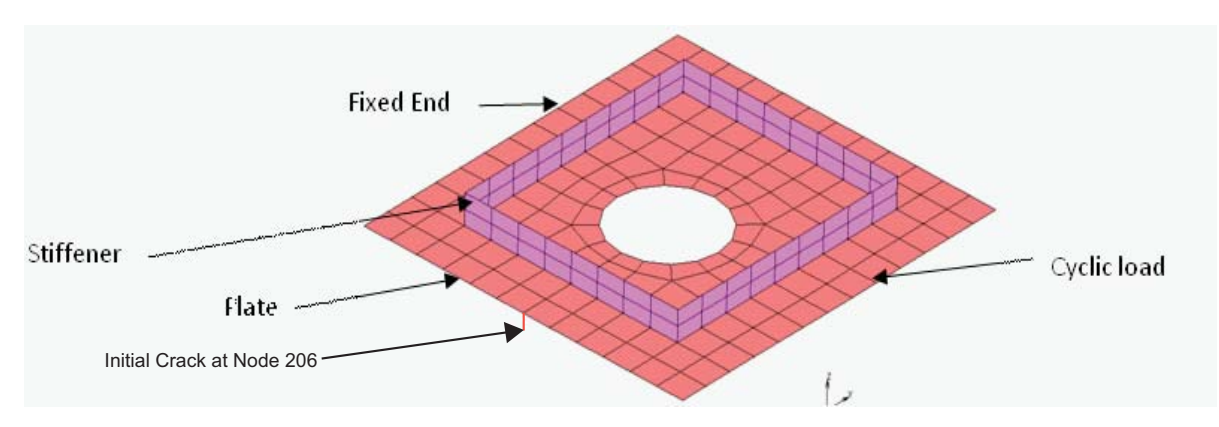

Figure 2.30-1 Plate with Stiffener

#### **Geometric Properties**

Four-noded quad shell elements are used for both plate and stiffener. A shell thickness of 0.01 is defined in the geometric properties of the elements as shown in Figure 2.30-2.

| Geometry & Mesh  | Tables & Coord. Syst.     | Geometric I       | Properties            | Material Properties                | Contact | Toolbox | Links    | I |
|------------------|---------------------------|-------------------|-----------------------|------------------------------------|---------|---------|----------|---|
| New (Structural) | Show Menu<br>Edit Plot Se | entify<br>ettings | New Show Menu<br>Edit | Grid<br>Edit Grid<br>Plot Settings |         |         |          |   |
| G                | Geometric Properties      |                   | Bean                  | Sections                           |         |         |          |   |
| Geometric        | Properties 🔻 🗙            | <b>1</b>          | Ge                    | ometric Properties                 |         |         | ×        | ) |
| Name geom1       |                           |                   | Name                  | geom 1                             |         |         |          |   |
| Type mech_t      | hree_shell                | 1                 | Туре                  | mech_three_shell                   |         |         |          |   |
| Copy Pr          | rev Next Rem              |                   |                       | Thid                               | kness   |         |          |   |
|                  | Properties                | -                 | - N                   | ode-Based                          |         |         |          |   |
| Elements         | Add Rem 68                | ٩                 | Cons                  | tant Element Thicknes              | ss      | 0.01    |          |   |
| Surfaces         | Add Rem 0                 | _                 | -                     | Element Technol                    | ogy     |         |          |   |
|                  |                           |                   |                       | embrane Only                       |         |         |          |   |
|                  |                           |                   | F                     | at Element (Type 49 (              | Only)   |         |          |   |
|                  |                           |                   | S S                   | ell Offset                         |         |         |          |   |
|                  |                           |                   | d                     | ear                                |         | Oł      | <b>、</b> |   |

Figure 2.30-2 Geometric Properties of Elements

#### **Material Properties**

Linear isotropic material properties are defined as shown in Figure 2.30-3.

| Geometry & Mesh Tables & Coord. Syst. Geometric P                                                                                               | roperties Material Properties                                                            | Contact Toolbox Links Initial Conditions Boun                                                                                    | dary Conditions Mesh Adaptivity               |
|----------------------------------------------------------------------------------------------------|------------------------------------------------------------------------------------------|----------------------------------------------------------------------------------------------------|-----------------------------------------------|
| New Timport Remove Unused<br>Show Menu Experimental Data Fit<br>Edit Identify                                                                   | New Tools<br>Show Menu Plot Settings<br>Edit                                             | New<br>Show Menu<br>Edit                                                                                                    |                                               |
| Material Properties                                                                                                    | Orientations                                                                             | Surface Properties                                                                                                    |                                               |
| Material Properties        Mame     material 1       Type     standard       Copy     Prev       Data Categories       General       Structural | Structural Properties<br>Type Elastic-Plastic Isol<br>Young's Modulus<br>Poisson's Ratio | tropic        2e+011     Table       0.3     Table                                                                               | Shell/Plane Stress Elems<br>Vupdate Thickness |
| Elements Add Rem 224                                                                                                    | Viscoelasticity Damage Effects Damping Reset                                             | Viscoplasticity         Plasticity           Thermal Expansion         Cure Shrinkage           Forming Limit         Grain Size | Creep<br>OK                                   |

Figure 2.30-3 Linear Isotropic Material Properties

#### **Crack Modeling**

The crack is modeled using the VCCT technique as shown in Figure 2.30-4.

| Geometry & Mesh                                                          | Tables & Coord. S                                                           | Syst.                  | Geometric Prop                                | perties                                                                | Material Properties                                                                                                    | Contact                                                                            | Toolbox                                                      | Links                                                                                    | Initial Condition                                                                  | ns Boundar                                | y Conditions | Mesh Adaptivity | Loadcases | Jobs | Results |
|--------------------------------------------------------------------------|-----------------------------------------------------------------------------|------------------------|-----------------------------------------------|------------------------------------------------------------------------|----------------------------------------------------------------------------------------------------|------------------------------------------------------------------------------------|--------------------------------------------------------------|------------------------------------------------------------------------------------------|------------------------------------------------------------------------------------|-------------------------------------------|--------------|-----------------|-----------|------|---------|
| Transformations ▼<br>Cavities ▼<br>Cross-Sections ▼                      | <ul> <li>Matching Bound<br/>Chains<br/>Sink Point Grou<br/>Gener</li> </ul> | daries 🥆<br>ps 🔻<br>al | <ul> <li>Node Prope<br/>Streamline</li> </ul> | erties 🔻<br>Regions                                                    | <ul> <li>Cracks</li> <li>Crack Initiators</li> <li>Delamination</li> <li>Fracture Mecha</li> </ul>                                                                                                    | well Well                                                                          | d Paths 🔻<br>d Fillers 👻<br>Welding                          | Wir                                                                                      | ndings  D D D D D D D D D D D D D D D D D D D                                      | esign Variable<br>esign Constra<br>Design | s 🔻          |                 |           |      |         |
| Crac<br>Name Grack1<br>Type VCCT<br>Copy Pre<br>Usage Gra<br>Set<br>Crac | ks Next<br>Template Only<br>ack Tip Node<br>286<br>k Propagation            | Rem                    |                                               | M Initia<br>Cran<br>Dire<br>Cra<br>Fat<br>Cra<br>Mo<br>Mo<br>Mo<br>Cra | ACCT Crack Propagion<br>al Crack Propagation I<br>dk Growth Method<br>ection Vector<br>Fatigue<br>Construction Construction<br>Construction<br>Construction | ation<br>Mode<br>Crack Grov<br>-1<br>ie Based Cr<br>Control<br>rect Crack<br>Crack | Fatigue  Cut Throug wth Directio ack Propagation Growth Crit | h Eleme<br>n Metho<br>User I<br>-2.5<br>ation Proc<br>Fixed<br>2<br>n Proper<br>Tor<br>0 | nts<br>d<br>Defined<br>0<br>operties<br>Size<br>Table<br>al Energy Releas<br>Table | se Rate                                   |              |                 |           |      |         |

Figure 2.30-4 Crack Modeled with VCCT

Fatigue mode is selected as the crack propagation mode. The Fatigue Time Period is set to 2, and is selected to be consistent with the time period of the loading. The fatigue cycle consists of a loading and unloading of the structure, and this is repeated five times.

The Crack Growth Method is set to use the option Cut Through Elements. With this option the mesh around the crack tip is modified in order to grow the crack and in order to improve accuracy. Only the mesh in the vicinity of the crack is affected by this mesh modification.

The crack is given a prescribed growth direction of (-1,-2.5,0) and a prescribed growth increment of 0.1. Each time the end of the fatigue load cycle is reached, the crack will grow according to this specification.

As the crack reaches the stiffener it will branch into two cracks. One which continues in the plate and one which grows in the stiffener, perpendicular to the plate. The new crack in the stiffener will inherit the properties from the first crack. One exception is the growth direction. This direction would not be meaningful in the stiffener. Marc uses the maximum hoop stress criterion for crack growth for branched cracks if the original cracks uses a user defined direction.

#### **Loading and Boundary Conditions**

One end of plate is completely constrained as shown in Figure 2.30-5.

| Geometry & Mes          | h Tabl     | es & Coo            | rd. Syst.              | Geometric Pr                                             | operties                                                   | Material Pro            | perties | Contact | Toolbox | Links | Initial Conditions | Boundary Condit |
|-------------------------|------------|---------------------|------------------------|----------------------------------------------------------|------------------------------------------------------------|-------------------------|---------|---------|---------|-------|--------------------|-----------------|
| New (Structural         | ) -<br>N   | ew (Stat<br>ew (Gen | e Variable)<br>eral) 🔻 | <ul> <li>Show Me</li> <li>Edit</li> <li>Tools</li> </ul> | nu 📃<br>Plot                                               | Identify<br>Settings 🔻  |         |         |         |       |                    |                 |
|                         |            | Bou                 | ndary Con              | ditions                                                  |                                                            |                         |         |         |         |       |                    |                 |
| Boundary                | / Conditio | ons                 | <b>• X</b>             | <b>1</b>                                                 | A M                                                        | oply Propertie          | 25      |         |         |       | <b>—</b>           |                 |
| Name Fixed_End          |            |                     |                        | Name                                                     | Fixed_E                                                    | ind                     |         |         |         |       |                    |                 |
| Type fixed_displacement |            |                     |                        | Туре                                                     | Type fixed_displacement                                    |                         |         |         |         |       |                    |                 |
| Copy P                  | rev        | Next                | Rem                    |                                                          | Meth                                                       | Method Entered Values 💌 |         |         |         |       |                    |                 |
| Properties              |            |                     | 9                      | Reference Position Position At Activation Of BC 💌        |                                                            |                         |         |         |         |       |                    |                 |
| Nodes                   | A          | dd Ren              | 14                     |                                                          | Time                                                       | Dependence              | Tables  |         |         |       |                    |                 |
| Points                  | A          | dd Ren              | 0                      |                                                          | <ul> <li>Displacement X</li> <li>Displacement Y</li> </ul> |                         | 0       | Ta      | ble     |       |                    |                 |
| Curves                  | A          | dd Ren              | 0                      |                                                          |                                                            |                         | 0       | Ta      | ble     |       |                    |                 |
| Surfaces Add Rem 0      |            |                     | 🔽 Di                   | Displacement Z                                           |                                                            | 0                       | Ta      | ble     |         |       |                    |                 |
|                         |            | NCI                 |                        |                                                          | R R                                                        | tation X                |         | 0       | Ta      | ble   |                    |                 |
|                         |            |                     |                        |                                                          | R R                                                        | otation Y               |         | 0       | Ta      | ble   |                    |                 |
|                         |            |                     |                        | ·                                                        | R R                                                        | tation Z                |         | 0       | Tal     | ble   |                    |                 |
|                         |            |                     |                        |                                                          | c                                                          | ear                     |         |         |         |       | ОК                 |                 |
|                         |            |                     |                        | 11                                                       |                                                            |                         |         |         |         |       |                    |                 |

Figure 2.30-5 Loading and Boundary Conditions

On the other side, a load with an amplitude of 0.01 is applied as shown in Figure 2.30-6.

| Geometry & Mesh Tables & Coord. Syst. Ge                                   | eometric Properties | Material Properties                               | Contact To | olbox Links | Initial Conditions | Boundary Conditions |  |
|----------------------------------------------------------------------------|---------------------|---------------------------------------------------|------------|-------------|--------------------|---------------------|--|
| New (Structural)  New (State Variable)  Kew (General)  Boundary Conditions |                     |                                                   |            |             |                    |                     |  |
| Boundary Conditions 🔻 🗶 🕅                                                  |                     | pply Properties                                   |            |             | <b>—</b>           |                     |  |
| Name X_Y_Disp                                                              | Name                | Name X_Y_Disp                                     |            |             |                    |                     |  |
| Type fixed_displacement                                                    | Туре                | Type fixed_displacement                           |            |             |                    |                     |  |
| Copy Prev Next Rem                                                         | Meth                | Method Entered Values 🔻                           |            |             |                    |                     |  |
| Properties                                                                 | Refer               | Reference Position Position At Activation Of BC 🔻 |            |             |                    |                     |  |
| Nodes Add Rem 14                                                           | ( Time              | Dependence Tables                                 |            |             |                    |                     |  |
| Points Add Rem 0                                                           | Di 🗹 Di             | splacement X                                      | 0          | Table       |                    |                     |  |
| Curves Add Rem 0                                                           | Di 🗹 Di             | splacement Y                                      | 0          | Table       |                    |                     |  |
| Surfaces Add Rem 0                                                         | 🗾 🗹 Di              | splacement Z                                      | 0.01       | Table       | table 1            |                     |  |
|                                                                            | 🖉 🖉 R               | otation X                                         | 0          | Table       |                    |                     |  |
|                                                                            | 🔤 🗹 R               | otation Y                                         | 0          | Table       |                    |                     |  |
|                                                                            |                     | otation Z                                         | 0          | Table       |                    |                     |  |
|                                                                            |                     | C. C. C. C. C. C. C. C. C. C. C. C. C. C          |            | OK          |                    |                     |  |
|                                                                            |                     | ear                                               |            |             | UK                 |                     |  |

Figure 2.30-6 Cyclic Load

The following table is used for applying the cyclic load.

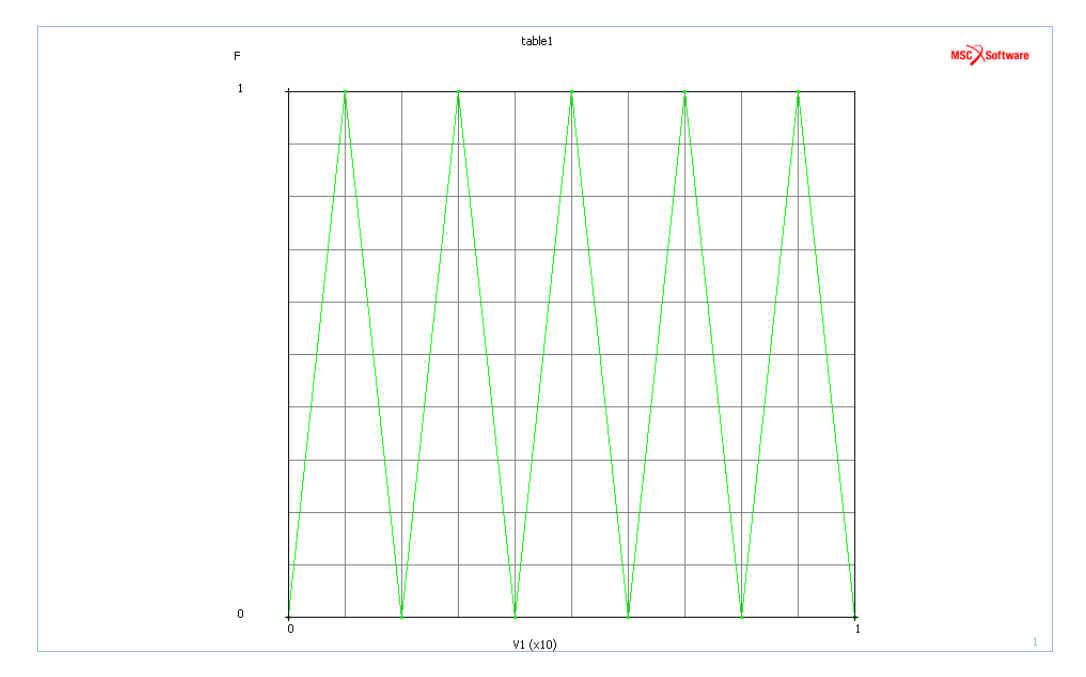

Figure 2.30-7 Cyclic Load Graph

#### **Solution Procedure**

The problem is solved using fixed time stepping with a total of 20 increments.

This is a non-linear analysis so the large strain option is turned on.

#### **Results**

Figure 2.30-8 shows the results at increment 18. This is at final crack length with the full load. The crack bifurcated into the stiffener, where the new crack has grown through it. The crack passes close to the inner hole, and the mesh is adjusted so as to improve the accuracy of the solution.

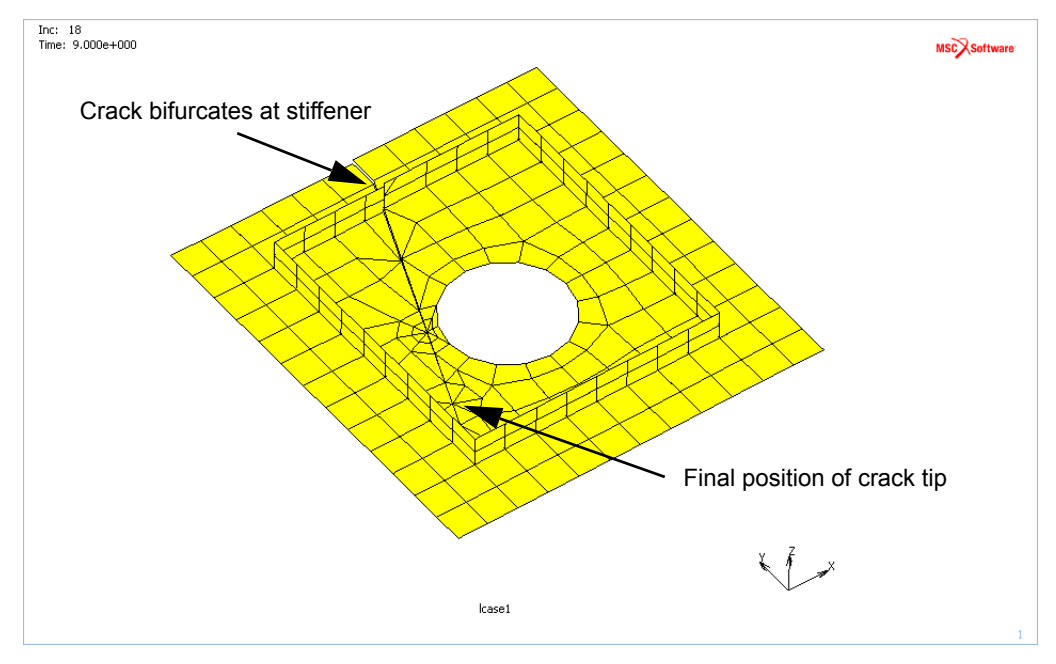

Figure 2.30-8 VCCT Energy Release Results

### **Input Files**

The files below are on your delivery media or they can be downloaded by your web browser by clicking the links (file names) below.

| File                 | Description                                     |
|----------------------|-------------------------------------------------|
| UG_2D_Crack.mud      | Mentat model for crack propagation in shells    |
| UG_2D_Crack_job1.dat | Marc input file for crack propagation in shells |

# 2.31 Segment-to-Segment with Friction

Summary 756
Introduction 757
Available Contact Options 757
Requested Solutions 757
Modeling Details 757
Contact 760
Solution Procedure 761
Results 763
Input Files 763

### Summary

| Title                    | Segment-to-Segment with Friction                                                                                                    |  |  |  |  |  |  |  |
|--------------------------|----------------------------------------------------------------------------------------------------|--|--|--|--|--|--|--|
| Features                 | Contact, Friction, Segment-to-Segment versus Node-to-Segment algorithm                                                                                                    |  |  |  |  |  |  |  |
| FE Mesh                  | Production of the second second secon |  |  |  |  |  |  |  |
| Material properties      | Material for deformable body                                                                                                    |  |  |  |  |  |  |  |
|                          | Neo-Hookean material model with $C_{10} = 100$                                                                                                    |  |  |  |  |  |  |  |
| Analysis characteristics | Nonlinear static analysis                                                                                                    |  |  |  |  |  |  |  |
| Boundary conditions and  | Moving: Rigid body is moved downward by 200 mm in -Y direction                                                                                                    |  |  |  |  |  |  |  |
| Applied loads            | All the loads have been applied to the moving rigid body by activating the position controlled method when creating the contact body                                                                                                    |  |  |  |  |  |  |  |
| Element type             | 3-D 4-noded Tetrahedral Herrmann elements (Marc element type 157)                                                                                                    |  |  |  |  |  |  |  |
| Contact properties       | 1. Deformable body has self-contact                                                                                                    |  |  |  |  |  |  |  |
|                          | 2. Moving rigid body is glued to the deformable body                                                                                                    |  |  |  |  |  |  |  |
|                          | 3. Fixed rigid body is glued to the deformable body                                                                                                    |  |  |  |  |  |  |  |
|                          | Bilinear Coulomb friction has been activated                                                                                                    |  |  |  |  |  |  |  |
|                          | Coefficient of friction=0.1 (used for deformable body only)                                                                                                    |  |  |  |  |  |  |  |
| FE results               | Comparison of contact status and body force between node-to-segment and segment-to-segment                                                                                                    |  |  |  |  |  |  |  |
### Introduction

The segment-to-segment contact algorithm has been introduced to better analyze models which suffer from limitations inherent in the node-to-segment algorithm. A typical example of such a limitation is the optimal set up of multi-point constraint equations, especially for large deflection problems involving self-contact. In Marc 2014, a new set of default parameters has been introduced to improve the robustness of the segment-to-segment algorithm and to reduce the computational time required to run a contact analysis.

# **Available Contact Options**

The segment-to-segment algorithm is applicable for:

- rigid-to-deformable contact
- deformable-to-deformable contact
- · 2-D and 3-D linear and quadratic solid elements
- · 2-D and 3-D linear and quadratic shell elements
- 2-D and 3-D beam elements
- small and finite sliding contact
- Coulomb and shear friction

Unlike the node-to-segment algorithm, it does not use the master-slave concept. This simplifies the set up of model, in particular if areas with different mesh densities will come into contact.

#### **Requested Solutions**

A numerical analysis will be performed to compare the contact status and the contact body force between the node-tosegment and the segment-to-segment algorithm.

#### **Modeling Details**

The model shown in Figure 2.31-1 is a structure consisting of one deformable body and two rigid bodies. Both rigid bodies are glued to the deformable body. The load on the deformable body is applied by moving the top rigid body over a distance of 200 mm in the negative Y direction. To this end, this rigid body is defined as a position controlled body.

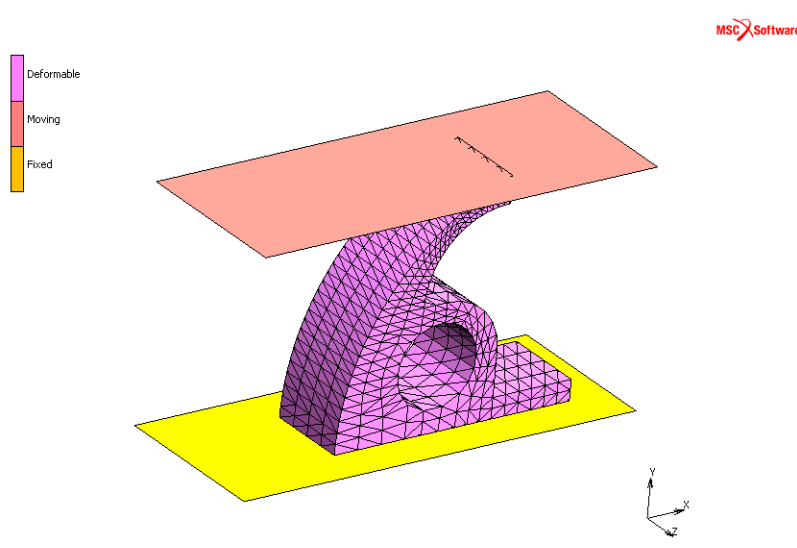

Figure 2.31-1 Finite Element Model of the Structure

#### **Element Modeling**

Four-noded tetrahedral Herrmann elements (Element 157) are used for the elements defining the deformable body. These elements do not suffer from volume locking, which is important to describe e.g. (nearly) incompressible rubber materials.

#### **Material Modeling**

A Neo-Hookean material model is defined through the Mooney material properties and is assigned to all the elements of the deformable body.

| ame                   | Mooney        |            |               |          |         |      |  |
|-----------------------|---------------|------------|---------------|----------|---------|------|--|
| vpe                   | standard      |            |               |          |         |      |  |
|                       | Region        | Type       |               |          |         |      |  |
| nite St               | tiffness      |            |               |          |         |      |  |
|                       | Gene          | ral Prope  | rties         |          |         |      |  |
| Mass                  | Density       |            | 0             |          |         |      |  |
|                       | Design S      | ensitivity | /Optimization |          |         |      |  |
|                       |               |            | Other         | Properti | 00      |      |  |
| Show                  | Properties    | Struct     | iral 🔻        | roperu   | C0      |      |  |
| Turne                 |               |            |               |          |         |      |  |
| Type                  | Mooney        |            |               | •        |         |      |  |
| Model                 | Five-Terr     | n 🔻        |               |          |         |      |  |
| C10                   |               |            | 100           |          | Table   |      |  |
| C01                   |               |            | 0             |          | Table   |      |  |
| C11                   |               |            | 0             |          | Table   |      |  |
| C20                   |               |            | 0             |          | Table   |      |  |
| C30                   |               |            | 0             |          | Table   |      |  |
|                       |               |            | Volumetric    | : Behavi | or      |      |  |
| Bul                   | k Modulus     | • A        | utomatic 🔻    | value    | le      | +006 |  |
|                       |               |            |               |          |         |      |  |
|                       | scoelasticity |            |               |          |         |      |  |
| Damage Effects Therma |               |            |               |          | ision   |      |  |
| L Da                  | amping        |            |               |          |         |      |  |
|                       |               |            | 5             | titiee - |         |      |  |
|                       |               | Elen       | nents Ad      | Id R     | -m 3858 |      |  |

#### **Friction Modeling**

Two different friction types are available: one is the bilinear Coulomb model and the other the bilinear shear model. The bilinear Coulomb friction will be activated for both the node-to-segment and segment-to-segment analysis.

| Name  | job 1           |                                   |
|-------|-----------------|-----------------------------------|
| Туре  | Structural      |                                   |
| Metho | bd              | Node To Segment 👻                 |
|       |                 | Friction                          |
| Туре  | e               | Coulomb Bilinear (Displacement) 💌 |
| Num   | nerical Model   | Bilinear (Displacement)           |
|       |                 | Arctangent (Velocity)             |
|       |                 | Stick-Slip                        |
|       |                 | Parameters                        |
| Fri   | iction Force To | lerance 0.05                      |
| Sli   | p Threshold     | Automatic 🔻 0                     |
|       |                 |                                   |
| 🔲 In  | itial Contact   |                                   |
|       | Advanced C      | ontact Control                    |
|       |                 |                                   |

| M Contact Control |               |                                   |  |  |  |
|-------------------|---------------|-----------------------------------|--|--|--|
| Name              | job 1         |                                   |  |  |  |
| Туре              | Structural    |                                   |  |  |  |
| Metho             | d             | Segment To Segment 👻              |  |  |  |
| Defau             | lt Settings   | Version 2                         |  |  |  |
|                   |               | Sliding                           |  |  |  |
| Mod               | el            | Finite Sliding 🔹                  |  |  |  |
| Thre              | shold         | Automatic 🔹                       |  |  |  |
|                   |               | Friction                          |  |  |  |
| Туре              | e             | Coulomb Bilinear (Displacement) 🔻 |  |  |  |
|                   |               |                                   |  |  |  |
| 🗌 In              | itial Contact |                                   |  |  |  |
|                   | Advanced C    | ontact Control                    |  |  |  |
|                   |               | ОК                                |  |  |  |

#### **Loading Conditions**

As shown in Figure 2.31-1, the moving rigid body is coming down by 200 mm in the negative Y direction. All the loading on to the deformable is applied via this rigid body movement. The position of the rigid body is defined as a function of time as shown below.

| Name               | Moving        |             |         |               |       |        |         |  |
|--------------------|---------------|-------------|---------|---------------|-------|--------|---------|--|
| Type               | Geometric     |             |         |               |       |        |         |  |
|                    | Cometre       |             | Pos     | ition Control |       |        |         |  |
| Center Of Rotation |               |             |         |               |       |        |         |  |
| 0                  | 0             | 2           |         | 0             |       |        |         |  |
|                    |               | Rotation A  | Axis —  |               |       |        |         |  |
| х                  |               |             | 0       |               |       |        |         |  |
| Y                  |               |             | 0       |               |       |        |         |  |
| Z                  |               |             | 0       |               |       |        |         |  |
|                    |               | Posi        | tion (C | enter Of Rot  | ation | n) ——— |         |  |
| х                  |               |             | 0       |               |       | Table  |         |  |
| Y                  |               |             | -200    |               |       | Table  | table 1 |  |
| z                  |               |             | 0       |               |       | Table  |         |  |
| Ang                | le (Rad)      |             | 0       |               |       | Table  |         |  |
|                    | A             | pproach Ve  | locity  |               |       |        |         |  |
| х                  |               |             | 0       |               |       |        |         |  |
| Y                  |               |             | 0       |               |       |        |         |  |
| Z                  |               |             | 0       |               |       |        |         |  |
| Rot                | ational (Rad/ | Time)       | 0       |               |       |        |         |  |
|                    | Growt         | h Factors ( | (With F | lespect To Ce | enter | OfRota | ation)  |  |
| х                  |               |             | 1       |               |       | Table  |         |  |
| Y                  |               |             | 1       |               |       | Table  |         |  |
| z                  |               |             | 1       |               |       | Table  |         |  |
|                    |               |             |         |               |       |        |         |  |
|                    |               |             |         | OK            |       |        |         |  |

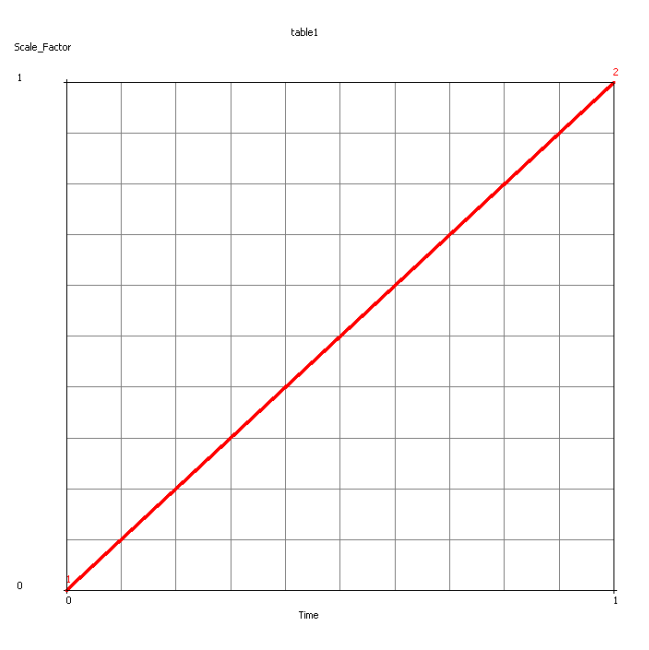

# Contact

The following contact conditions will be defined:

- Self-contact for the deformable body with a coefficient of friction set to 0.1;
- Moving rigid body is glued to the deformable body;
- Fixed rigid body is glued to the deformable body.

The friction and glue conditions have to be defined as *Contact Interactions*, which can be assigned to contact body pairs via a *Contact Table*. Entering the coefficient of friction is done in the menu for a *Meshed (Deformable) vs. Meshed (Deformable)* Contact Interaction, where the glue condition is entered in the menu for a *Meshed (Deformable) vs. Geometric* Contact Interaction, as shown below.

| Name inter                                                                                                    | act1                                                                                                    |                                                                |                                                  |            | _         |                     |    |      |       |   |
|----------------------------------------------------------------------------------------------------|----------------------------------------------------------------------------------------------------|----------------------------------------------------------------|--------------------------------------------------|------------|-----------|---------------------|----|------|-------|---|
| Type Mes                                                                                                    | hed (Deformable)                                                                                                    |                                                                |                                                  |            | M Frict   | tion Parameters     |    |      |       |   |
| Mes                                                                                                    | hed (Deformable)                                                                                                    |                                                                |                                                  |            | Name      | interact1           |    |      |       |   |
|                                                                                                    |                                                                                                    |                                                                | Current Job                                      | job1       | Туре      | Meshed (Deformable) |    |      |       |   |
| Contact Type                                                                                                    | Touching                                                                                                    |                                                                |                                                  |            |           | Meshed (Deformable) | _  |      |       |   |
| Contact Tole                                                                                                    | rance                                                                                                    | Default                                                        |                                                  | -          | Friction  | Coefficient         | 0. | 1    | Table |   |
| Bias Fac                                                                                                    | tor                                                                                                    | Default                                                        |                                                  | -          | Friction  | Stress Limit        | 1e | +020 | Table |   |
| Segments At                                                                                                    | Sharp Corners                                                                                                    | Tangentia                                                      | Contact Tolera                                   | nce Extens | Anis      | otropic Friction    |    |      |       |   |
| At Initial Con                                                                                                    | itact                                                                                                    | Stress-Fre                                                     | e Projection Or                                  | to Contact |           |                     | OK |      |       |   |
| how Proper                                                                                                    | ties Struct                                                                                                    | ural 🔻                                                         |                                                  |            |           | 1                   | _  |      |       | _ |
| Constat                                                                                                    | ion E                                                                                                    | iction                                                         | Wear                                             |            |           |                     |    |      |       |   |
| Separat                                                                                                    |                                                                                                    | ICUOIT                                                         | VVCGI                                            |            |           |                     |    |      |       |   |
| A                                                                                                    | F                                                                                                    |                                                                |                                                  |            |           |                     |    |      |       |   |
| Augmenta                                                                                                    | tion                                                                                                    |                                                                |                                                  |            |           |                     |    |      |       |   |
| Augmenta<br>Reset                                                                                                    | tion                                                                                                    |                                                                |                                                  |            |           | ок                  |    |      |       |   |
| Augmenta<br>Reset                                                                                                    | tion                                                                                                    |                                                                |                                                  |            |           | ок                  |    |      |       |   |
| Augmenta<br>Reset<br>Contact I                                                                                                    | nteraction Prope                                                                                                    | rties                                                          |                                                  |            |           | ок                  |    |      |       |   |
| Augmenta<br>Reset<br>Contact I                                                                                                    | nteraction Prope                                                                                                    | rties                                                          |                                                  |            |           | ок                  |    |      |       |   |
| Augmenta<br>Reset<br>Contact I<br>lame inter<br>iype Mesh                                                                                     | nteraction Prope<br>act2<br>ned (Deformable)                                                                                                | rties                                                          |                                                  |            |           | ок                  |    |      |       |   |
| Augmenta<br>Reset<br>Contact I<br>lame inter<br>iype Mesh<br>Geor                                                                             | nteraction Prope<br>act2<br>ned (Deformable)<br>netric                                                                                      | rties                                                          |                                                  |            |           | ок                  |    |      |       |   |
| Augmenta<br>Reset<br>Contact I<br>Iame inter<br>ype Mesh<br>Geor                                                                              | nteraction Prope<br>act2<br>ed (Deformable)<br>netric                                                                                       | rties                                                          | Current Job                                      | job 1      |           |                     |    |      |       |   |
| Augmenta<br>Reset<br>Contact I<br>ame inter<br>ype Mesh<br>Geor                                                                               | nteraction Prope<br>act2<br>ned (Deformable)<br>netric                                                                                      | rties                                                          | Current Job                                      | job 1      |           |                     |    |      |       |   |
| Augmenta<br>Reset<br>Contact I<br>lame inter<br>ype Mesh<br>Geor<br>Contact Type                                                              | tion<br>Interaction Prope<br>act2<br>eed (Deformable)<br>netric<br>E<br>Glued                                                               | Advanced                                                       | Current Job                                      | job 1      |           | ok Sala             |    |      |       |   |
| Augmenta<br>Reset<br>Contact I<br>lame inter<br>ype Mesi<br>Geor<br>Contact Type<br>iontact Toler                                             | tion<br>Interaction Prope<br>act2<br>eed (Deformable)<br>netric<br>Permanent<br>ance                                                        | Advanced<br>Default                                            | Current Job                                      | job 1      |           | ok X                |    |      |       |   |
| Augmenta<br>Reset<br>Contact I<br>ame inter<br>ype Mesi<br>Geor<br>ontact Type<br>lue Type<br>ontact Toler<br>Bias Fac                        | tion Interaction Prope act2 act2 act2 act2 act2 act2 act2 act2                                                                              | rties<br>Advanced<br>Default<br>Default                        | Current Job<br>Glue Settings                     | job1       |           |                     |    |      |       |   |
| Augmenta<br>Reset<br>Contact I<br>ame inter<br>ype Mesh<br>Geor<br>ontact Type<br>lue Type<br>ontact Toler<br>Bias Fac<br>t Initial Con       | nteraction Prope<br>act2<br>eed (Deformable)<br>netric<br>: Glued<br>Permanent<br>ance<br>tor<br>tact                                       | rties<br>Advanced<br>Default<br>Ø Stress-Fr                    | Current Job<br>Glue Settings<br>ee Projection Or | job 1      | : Surface | OK                  |    |      |       |   |
| Augmenta<br>Reset<br>Contact I<br>lame inter<br>ype Mesh<br>Geor<br>Contact Type<br>Contact Toler<br>Bias Fac<br>.t Initial Con<br>how Proper | tion<br>nteraction Prope<br>act2<br>ned (Deformable)<br>netric<br>e<br>Glued<br>Permanent<br>tarce<br>tor<br>tact<br>tact<br>tact<br>Struct | rties<br>Advanced<br>Default<br>Default<br>V Stress-Fr<br>ural | Current Job<br>Glue Settings<br>ee Projection Or | job 1      | : Surface |                     |    |      |       |   |

#### **Solution Procedure**

The problem is analyzed using both the node-to-segment and the segment-to-segment contact algorithm, with adaptive time stepping.

Since there is potentially a lot of self-contact and no contact areas have been defined, the Job option *Optimize Contact Constraints* is activated for the node-to-segment algorithm. In this way, the contact algorithm tries to find an optimal set of constraint equations to minimize penetration in the areas of self-contact (or, in general, in the areas of deformable-deformable contact).

The analysis with the segment-to-segment algorithm is based on the *Version 2 Default Settings*, which is also defined as a Job option. One of the features of this set of defaults is the pressure dependent tangential stiffness for friction, which typically provides improved performance compared to using a fixed value of the tangential stiffness. Augmentation in the normal direction is activated to reduce possible penetration based on the default penalty stiffness.

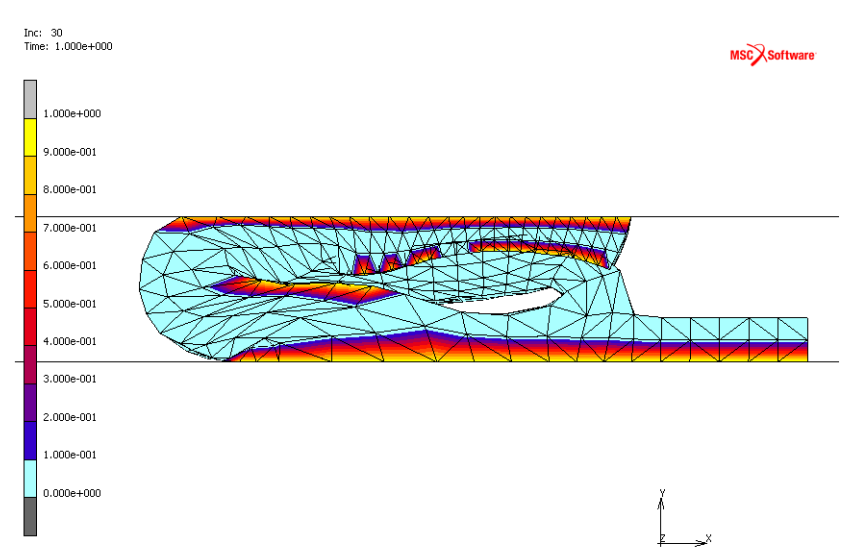

Figure 2.31-2 Contact Status of Deformable Body in the final configuration (Node-to-Segment Contact Analysis)

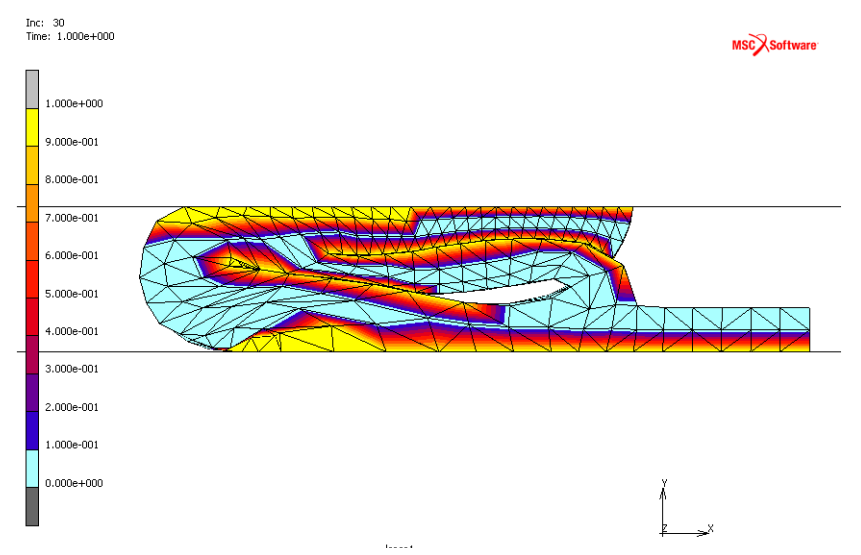

Figure 2.31-3 Contact Status of Deformable Body in the Final Configuration (Segment-to-Segment Contact Analysis)

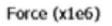

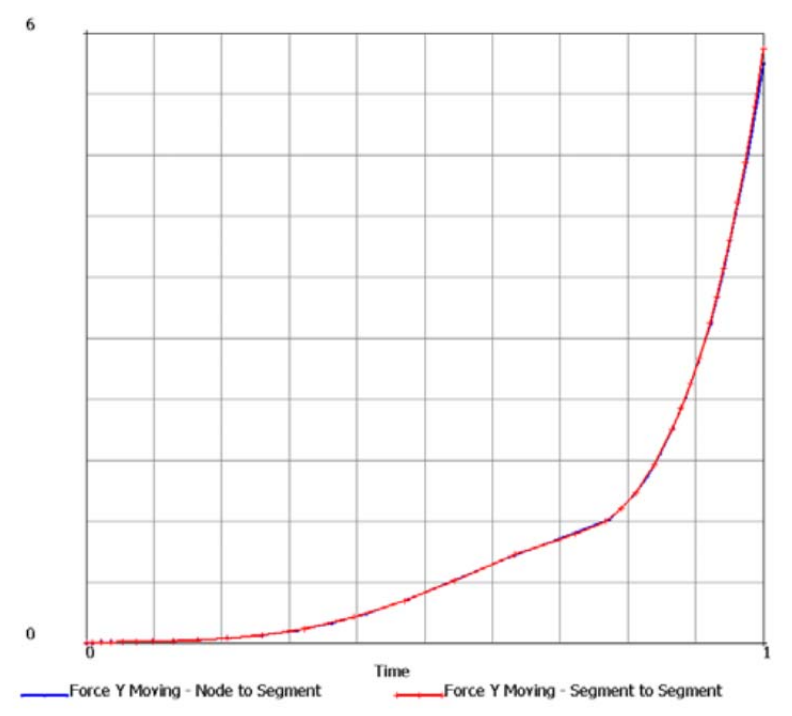

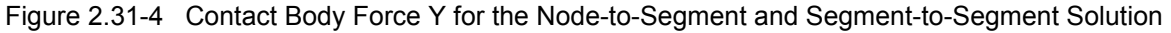

#### **Results**

The contact status plots for these two models are given in Figures 2.31-2 and 2.31-3. As can be seen, there clearly is some penetration in the node-to-segment solution, which is inherent in the node-to-segment algorithm, given the loading conditions and the mesh density of the deformable contact body. The segment-to-segment algorithm does not suffer from this drawback. In Figure 2.31-4, the total Body Force in Y direction on the moving rigid body is given. Despite the fact that self-contact is not accurately described, the maximum predicted force by the node-to-segment algorithm matches that of the segment-to-segment algorithm relatively closely; it only is slightly smaller.

#### **Input Files**

| File                             | Description                                    |
|----------------------------------|------------------------------------------------|
| nod2seg_fric.mud                 | Mentat model for node-to-segment contact       |
| nod2seg_fric_job1.dat            | Marc input file for node-to-segment contact    |
| seg2seg_fric.mud                 | Mentat model for segment-to-segment contact    |
| <pre>seg2seg_fric_job1.dat</pre> | Marc input file for segment-to-segment contact |

764 Marc User's Guide: Part 2 CHAPTER 2.31

# 2.32 Directionally Dependent Friction

- Summary 766 Introduction 767 **Requested Solutions** 767 Modeling Details 767 Loading and Boundary Conditions 772 Contact 775 Solution Procedure 776 Result and Plots 777 Input Files 781
- Video 781

# Summary

| Title                                 | Directionally Dependent Friction                                                                                                    |  |  |  |  |  |  |
|---------------------------------------|----------------------------------------------------------------------------------------------------|--|--|--|--|--|--|
| Features                              | Anisotropic Friction                                                                                                    |  |  |  |  |  |  |
| FE Mesh                               | Not.<br>size<br>civide<br>mean<br>block: Deformable body<br>plate: Deformable body<br>cylinder: Rigid body<br>support: Rigid body                                                                                              |  |  |  |  |  |  |
| Material properties                   | Material for deformable bodies, plate and block                                                                                                    |  |  |  |  |  |  |
|                                       | <b>Plate:</b> $E = 50000 \text{ N/mm2}$ ; $v = 0.3$                                                                                                    |  |  |  |  |  |  |
|                                       | <b>Block:</b> Neo-Hookean material model defined through the Mooney property menu with $C_{10} = 100$                                                                                                    |  |  |  |  |  |  |
| Analysis characteristics              | Nonlinear static analysis                                                                                                    |  |  |  |  |  |  |
| Boundary conditions and Applied loads | 1. Block is moving forward using rigid cylinder by 100 mm in +X and +Z direction respectively and then moving back by 100 mm in -Z and -X direction respectively.                                                              |  |  |  |  |  |  |
|                                       | 2. Block is subjected to -100N force in -Y direction using rigid cylinder when moving forward and then -200N force in same direction while moving back to original position.                                                   |  |  |  |  |  |  |
|                                       | All the loads have been applied to rigid body cylinder with load control option activated.                                                                                                    |  |  |  |  |  |  |
| Element type                          | 3D- 8 noded hexahedron (Elem 7) elements.                                                                                                    |  |  |  |  |  |  |
| Contact properties                    | <ol> <li>block is glued to cylinder</li> <li>block is touching plate</li> <li>plate is glued to support.</li> </ol>                                                                                                    |  |  |  |  |  |  |
|                                       | Anisotropic friction has been activated for contact pair block-plate. Coefficient of friction=0.1 and 0.01 have been applied using local coordinate system whose X and Y axes is parallel to global X and Z axes respectively. |  |  |  |  |  |  |
| FE results                            | <ol> <li>Body force on Cylinder vs. time plot.</li> <li>Validate Isotropic friction formula</li> </ol>                                                                                                    |  |  |  |  |  |  |

# Introduction

For certain applications such as pipe lying, dragging of chains, Bowden cable (cable in tube) the frictional behavior is dependent on the direction. The effective coefficient of friction may be less in the direction along the cable or pipe and greater in the perpendicular direction. In general there can be many applications where the coefficient of friction differs significantly in two orthogonal directions.

Orthotropic friction law can be expressed in mathematical and graphical forms as below.

$$\left[\left(\frac{f_{t1}}{\mu_1}\right)^2 + \left(\frac{f_{t2}}{\mu_2}\right)^2\right]^{1/2} \leq f_n$$

 $\mu_1$  and  $\mu_2$  Friction coefficients in first and second slip direction

 $f_{t1}$  and  $f_{t2}$  Frictional forces in first and second slip direction

 $f_n$  Normal force acting on touching node

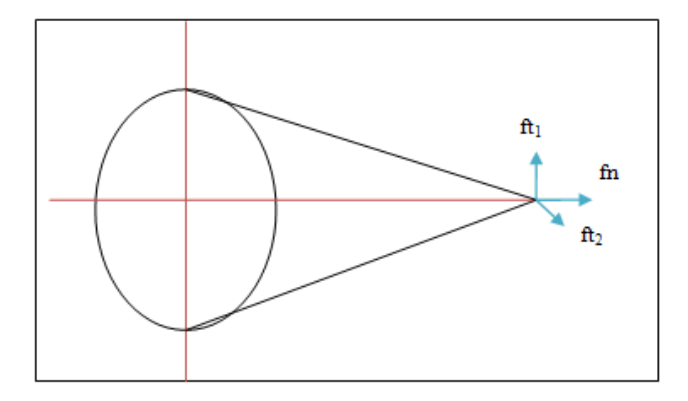

# **Requested Solutions**

A numerical analysis will be performed to find body force, frictional force in first and second slip direction and normal force.

# **Modeling Details**

The model shown in Figure 2.32-1 is a structure having a deformable block moving on a deformable plate which is resting over a rigid support. Vertical load 100N is applied to the block and then the block is displaced over the plate by 100 mm in +X direction and +Z direction respectively. After completion of this motion, the vertical force is increased to 200 N and the block is moved in the reverse path so to reach the original position. All the loading on the block have been applied via a rigid cylinder using the load controlled motion where a control node is define to apply load and displacement to the cylinder which is blued to the block.

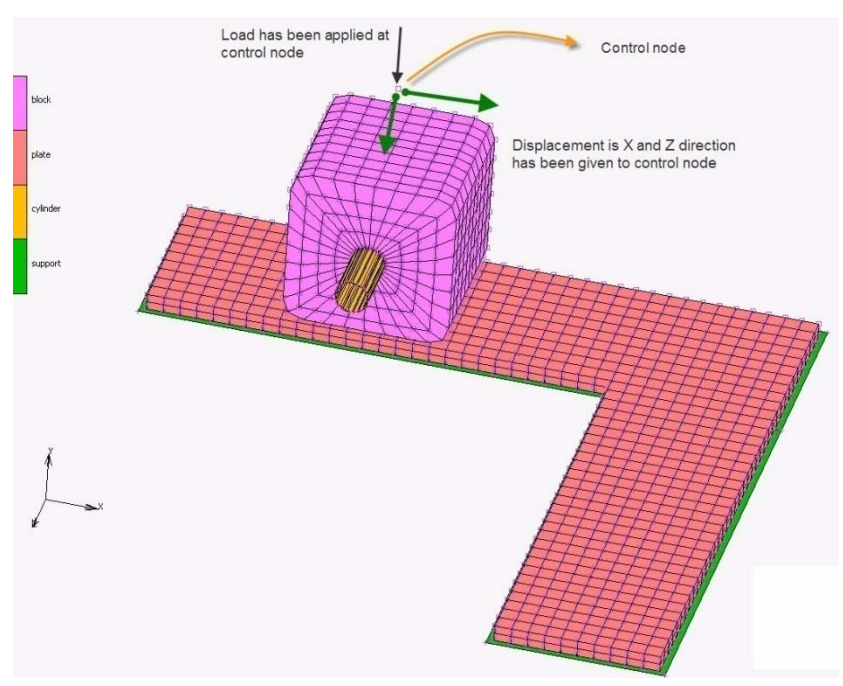

Figure 2.32-1 FE model of the structure

#### **Element Modeling**

Eight-noded hexahedral elements (Element 7) have been used for both the block and plate. Support and cylinder are modeled using surfaces. For plate, assumed strain option and for block, both the assumed strain and constant dilatation have been flagged using the geometry option.

| Geometric Properties                |        | ×  |
|-------------------------------------|--------|----|
| Name geom_block                     |        |    |
| Type mech_three_solid               |        |    |
|                                     |        |    |
| Automatic Solid To Shell Transition |        |    |
| Transition Thickness                | 0      |    |
| Element Technology                  |        |    |
| Constant Dilatation                 |        |    |
| Assumed Strain                      |        |    |
| Reduced Integration Capacity        |        |    |
| Magnetic Potential Divergence       |        |    |
| Penalty (Linear Elements)           | 0.0001 |    |
| Penalty (Quadratic Elements)        | 1      |    |
|                                     |        |    |
|                                     |        |    |
|                                     |        |    |
|                                     |        |    |
|                                     |        |    |
|                                     |        |    |
|                                     |        |    |
|                                     |        |    |
| Clear                               |        | Ok |

#### **Material Modeling**

The plate is a linear isotropic material. The block is considered a Neo-Hookean material model defined through the Mooney menu.

#### **Anisotropic Friction Modeling**

For the anisotropic friction model, one has to both define two coefficients of friction and also the orientation.

There are five ways to define orientations for the anisotropic friction.

- 1. Coordinate System
- 2. Curve
- 3. 1-D Element direction
- 4. Sharp edge direction
- 5. User subroutine

In this exercise, orientation for the anisotropic friction has been defined using "Coordinate System" method. One local coordinate system (crdsyst1) has been created such that X and Y axes is parallel to the global X and Z axes respectively. Coefficient of friction=0.1 and 0.01 have been applied in 1st slip and 2nd slip direction.

| Geometry & Mesh | Table   | s & Coord. Sy | st. Geome    | etric Properties | Material Properties |
|-----------------|---------|---------------|--------------|------------------|---------------------|
|                 |         |               |              |                  |                     |
| _               |         |               |              |                  |                     |
|                 | Coor    | dinate System | -            |                  |                     |
| C               |         | Coordin       |              |                  |                     |
|                 | Name    | crdsyst1      |              |                  |                     |
|                 | Туре    | rectangular   | r            |                  |                     |
|                 | Copy    | Prev          | Next         | Rem              |                     |
|                 |         | S             | ystem        |                  |                     |
|                 | X, Y, Z |               |              |                  |                     |
|                 | Positio | ons           | A Origin     |                  |                     |
|                 |         |               | B X=0, Y=    | :0, Z>0          |                     |
|                 |         |               | C  X>0, Y=   | :0               |                     |
|                 |         | M             | 1ethod       |                  |                     |
|                 | Coor    | dinates       |              | •                |                     |
|                 |         | Coo           | ordinates    |                  |                     |
|                 |         | Reference C   | oordinate Sy | /stem            |                     |
|                 | Global  |               |              |                  |                     |
|                 | Туре    | Rectan        | ngular       |                  |                     |
|                 | >       | <u> </u>      | Y            | Z                |                     |
|                 | A 0     | (             | 0            | 0                |                     |
|                 | в 0     |               | -1           | 0                |                     |
|                 | C 1     |               | 0            | 0                |                     |

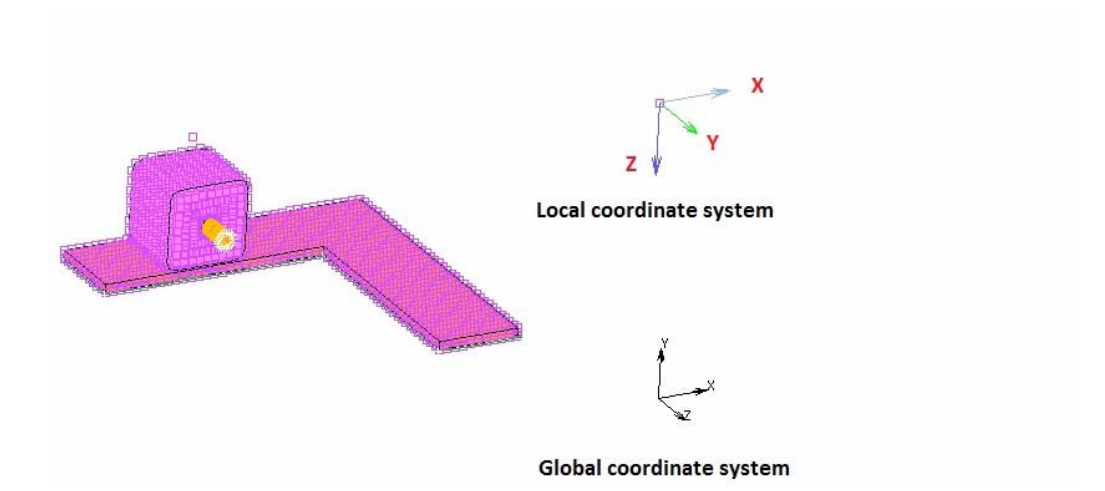

| lock<br>eformable<br>erties |                                                                                 |                                                                                                    |                                                                                                    |                                                                                                    |
|-----------------------------|---------------------------------------------------------------------------------|----------------------------------------------------------------------------------------------------|----------------------------------------------------------------------------------------------------|----------------------------------------------------------------------------------------------------|
| eformable<br>erties         |                                                                                 |                                                                                                    |                                                                                                    |                                                                                                    |
| erties                      |                                                                                 |                                                                                                    |                                                                                                    |                                                                                                    |
|                             | Structural                                                                      | -                                                                                                    |                                                                                                    |                                                                                                    |
|                             |                                                                                 | Friction                                                                                                    |                                                                                                    |                                                                                                    |
| pefficient                  |                                                                                 | 0                                                                                                    | Table                                                                                                    |                                                                                                    |
| Anisotropic Friction        |                                                                                 |                                                                                                    | Coordinate System                                                                                                 | -                                                                                                    |
| oordinate System            | crdsyst1                                                                        |                                                                                                    | Axs Coordinate System                                                                                             |                                                                                                    |
|                             | النا                                                                            |                                                                                                    | Along 1-D Element                                                                                                 |                                                                                                    |
|                             |                                                                                 |                                                                                                    | Sharp Edge                                                                                                    |                                                                                                    |
|                             |                                                                                 |                                                                                                    | User Sub. Oconort                                                                                                 |                                                                                                    |
| Boundary Descrip            | bion                                                                            |                                                                                                    |                                                                                                    |                                                                                                    |
| .e                          |                                                                                 | _                                                                                                    |                                                                                                    |                                                                                                    |
| ical                        | Settings                                                                        |                                                                                                    |                                                                                                    |                                                                                                    |
| et                          |                                                                                 |                                                                                                    |                                                                                                    | Ok                                                                                                    |
|                             | efficient<br>tropic Friction<br>ordinate System<br>Boundary Descrip<br>e<br>cal | efficient<br>tropic Friction<br>ordinate System crdsyst1<br>Boundary Description<br>e<br>cal Settings<br>et | Friction<br>efficient<br>tropic Friction<br>ordinate System<br>Boundary Description<br>e<br>cal<br>Settings<br>et | Friction<br>efficient 0 Table<br>Direction Method Coordinate System<br>ordinate System ordsyst1 Ax s<br>Coordinate System<br>Corress<br>Along 1-D Element<br>Sharp Edge<br>User Sub. Uconort<br>Boundary Description<br>e<br>cal Settings |

Activating the Anisotroic Friction model and prescribing the local orientation system.

| Contact Tab     | le Prop | erties             |              |            |             |               |                  |    | X            |
|-----------------|---------|--------------------|--------------|------------|-------------|---------------|------------------|----|--------------|
|                 |         |                    |              |            | Seco        | nd            |                  |    |              |
| First           | Body    | Name               | Body T       | ype        | 1 2         | 3 4           |                  |    |              |
| 1               | block   |                    | deform       | able       | т           | G             |                  |    |              |
| 2               | plate   |                    | deform       | able       |             | G             |                  |    |              |
| 3               | cylind  | er                 | rigid        |            |             |               |                  |    |              |
| 4               | suppo   | vrt                | rigid        |            |             |               |                  |    |              |
|                 |         |                    |              |            | A           | ll Entries    |                  |    |              |
| Contact Type    |         | No C               | Contact      | Touch      | ning        | Glue          |                  |    |              |
| Detection Metho | od      | De                 | fault        | Auton      | natic       | First->second | Second->first    |    | Double-Sided |
|                 |         |                    |              |            |             | Ok            |                  |    | -            |
|                 |         | Contact Tabl       | e Entry P    | roperties  | 1           |               |                  | 23 |              |
|                 |         | Contact Type       |              | Touching   |             | •             |                  |    |              |
|                 |         |                    |              |            |             |               | Contact Boundary |    |              |
|                 |         | First Body         | t            | lock       |             | deformable    | Unchanged        | -  |              |
|                 |         | Second Body        | F            | olate      |             | deformable    | Unchanged        | -  |              |
|                 |         | Contact Detection  | n Method     | Fir        | st->secon   | d 👻           |                  |    |              |
|                 |         |                    |              |            |             | -             |                  |    |              |
|                 |         | At Initial Contact |              |            | Project Str | ress-Free     |                  |    |              |
|                 |         | Automatic          | Tolerance    | ✓ Set      | Delay Silue | 0             |                  |    |              |
|                 |         | Distance Tolerand  | rover dirice |            |             | 0             |                  |    |              |
|                 |         | Bias Factor        |              |            |             | 0             |                  |    |              |
|                 |         | Show Properties    |              | Structural | -           |               |                  |    |              |
|                 |         |                    |              |            |             |               |                  |    |              |
|                 |         | Separation Thres   | hold         |            |             | 0             |                  |    |              |
|                 |         | Interference Close | ure          |            |             | 0             |                  |    |              |
|                 |         | Hard-Soft Ratio    |              |            |             | 2             |                  |    |              |
|                 |         | Wear Scale Facto   | r            |            |             | 1             | Table            |    |              |
|                 |         | Friction           | -            | Augmen     | tation      |               |                  |    |              |
|                 |         | Reset              |              |            |             |               |                  | Ok |              |
|                 |         | Friction Pro       | perties      |            | -           |               |                  | x  | 1            |
|                 |         | Friction Coefficie | ent          |            | 6           | 0.1           | Table            |    |              |
|                 |         | Friction Stress L  | imit         |            | -           | 16+020        | Table            |    |              |
|                 |         |                    | riction      |            |             | 101020        | i distric        |    |              |
|                 |         | Friction Coefficie | ent (2nd S   | lip Dir.)  | 0.          | 01            | Table            |    |              |
|                 |         |                    |              |            |             | Ok            |                  |    |              |
|                 |         |                    |              |            | _           |               |                  |    |              |

Defining the two coefficients of friction on the Contact Table Entry Properties menu.

# **Loading and Boundary Conditions**

Figure 2.32-1 shows the loading and boundary conditions applied on the finite element model of the solid structure. Analysis is done in four load cases as explained below.

| Loadcase-1 (motion+X) | Vertical load of 100N is instaneously applied and displacement in +X direction is ramped to 100 mm            |
|-----------------------|----------------------------------------------------------------------------------------------------|
| Loadcase-2 (motion+Z) | Vertical is held constant at 100N and displacement in $+Z$ direction is ramped to 100 mm.                     |
| Loadcase-3 (motion-Z) | Additional vertical load of 100N is instaneously applied and displacement in -Z direction is ramped to 100 mm |
| Loadcase-4 (motion-X) | Vertical load is held constant at 200N and displacement in -X direction is ramped to 100 mm                   |

Load and displacement have been applied via Table

| Apply Properties                   |                     |             |          | ×  |
|------------------------------------|---------------------|-------------|----------|----|
| Name motion_x_z                    |                     |             |          |    |
| Type fixed_displacement            |                     |             |          |    |
| Method                             | Reference Position  |             |          |    |
| <ul> <li>Entered Values</li> </ul> | Position At Activa  | tion Of Bc  |          |    |
| 💿 User Sub. Forcdt                 | Position At Start ( | Of Analysis |          |    |
| Displacement X                     | 100                 | Table       | motion_x |    |
| Displacement Y                     |                     |             |          |    |
| Displacement Z                     | 100                 | Table       | motion_z |    |
| Rotation X                         |                     |             |          |    |
| Rotation Y                         |                     |             |          |    |
| Rotation Z                         |                     |             |          |    |
|                                    |                     |             |          |    |
|                                    |                     |             |          |    |
| Clear                              |                     |             |          | Ok |

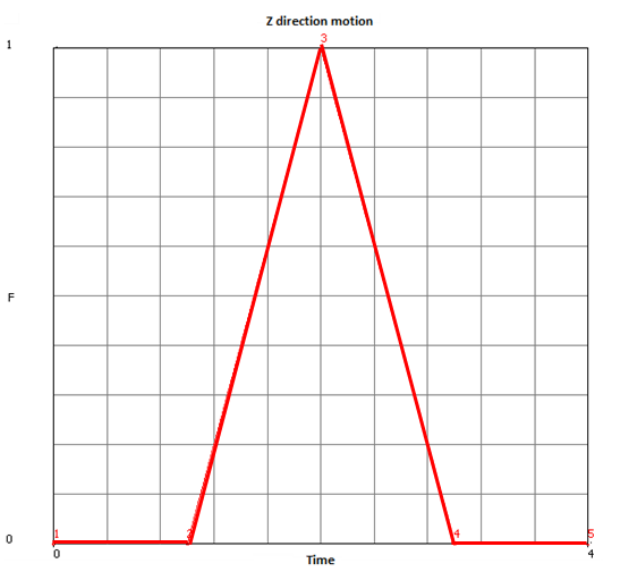

Table for Displacement in X Direction

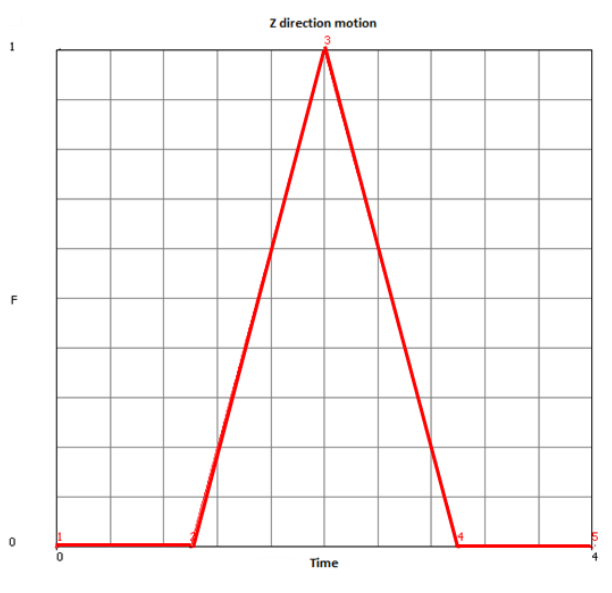

Table for Displacement in Z Direction

#### 774 Marc User's Guide: Part 2 CHAPTER 2.32

| 📑 Appl | y Properties |      |       |      | ×  |
|--------|--------------|------|-------|------|----|
| Name   | force_y      |      |       |      |    |
| Туре   | point_load   |      |       |      |    |
| Method |              |      |       |      |    |
| Enter  | red Values   |      |       |      |    |
| O User | Sub. Forcdt  |      |       |      |    |
| Follow | wer Force    |      |       |      |    |
| Force  | e X          |      |       |      |    |
| Force  | e Y          | -100 | Table | load | j  |
| Force  | e Z          |      |       |      |    |
| Mome   | ent X        |      |       |      |    |
| Mome   | ent Y        |      |       |      |    |
| Mome   | ent Z        |      |       |      |    |
|        |              |      |       |      |    |
|        |              |      |       |      |    |
| Cle    | ear          |      |       |      | Ok |

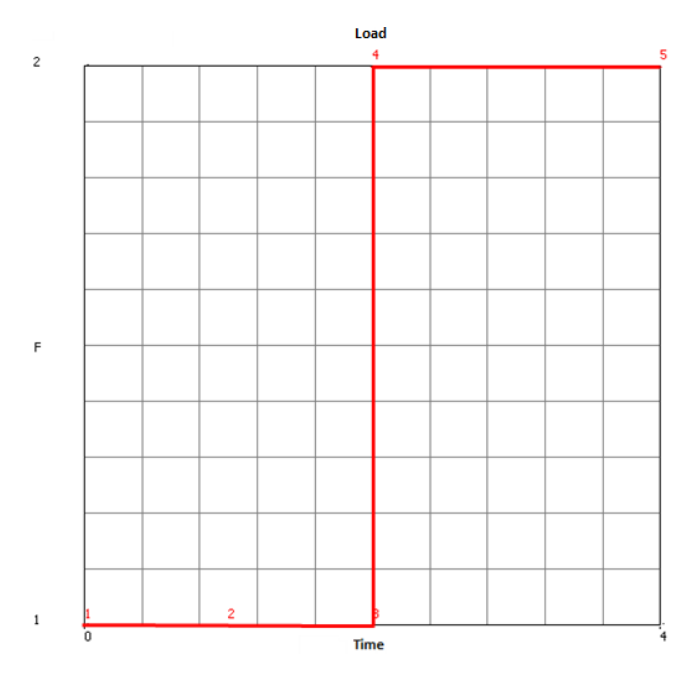

Table for Applying the Point Load in -Y direction

# Contact

In total, four contact bodies are used. Block and plate are deformable contact body while cylinder and support are rigid body. There are three contact pair defined.

• 1: block is touching plate

For this contact pair, contact detection method chosen is "first to second" to ensure that block acts as slave body and contact status on the its base, first slip direction vector and second slip direction vector can be seen during post - processing.

- 2: block is glued to cylinder
- 3: plate is glued to support.

| 📴 Conta  | act Tab | le Properties | Contraction of the local division of the local division of the loc | e lone he |        |         |               |               | X            |
|----------|---------|---------------|----------------------------------------------------------------------------------------------------|-----------|--------|---------|---------------|---------------|--------------|
|          |         |               |                                                                                                    |           | Second | ł       |               |               |              |
| First    |         | Body Name     | Body Type                                                                                                    | 1         | 2      | 3       | 4             |               |              |
|          | 1       | block         | deformable                                                                                                    |           | Т      | G       |               |               |              |
|          | 2       | plate         | deformable                                                                                                    |           |        |         | G             |               |              |
|          | 3       | cylinder      | rigid                                                                                                    |           |        |         |               |               |              |
|          | 4       | support       | rigid                                                                                                    |           |        |         |               |               |              |
|          |         |               |                                                                                                    |           | All    | Entries |               |               |              |
| Contact  | Туре    |               | No Contact                                                                                                    | Touching  |        |         | Glue          |               |              |
| Detectio | n Meth  | od            | Default                                                                                                    | Automatic |        |         | First->second | Second->first | Double-Sided |
|          |         |               |                                                                                                    |           |        | Ok      |               |               |              |

| Contact Table Entry     | Properties |             |             |                  | x  |
|-------------------------|------------|-------------|-------------|------------------|----|
| Contact Type            | Touching   |             | •           |                  |    |
|                         |            |             |             | Contact Boundary |    |
| First Body              | block      |             | deformable  | Unchanged        | -  |
| Second Body             | plate      |             | deformable  | Unchanged        | •  |
| Contact Detection Metho | d          | First->seco | ond         | <b>•</b>         |    |
| At Initial Contact      |            | Project 9   | Stress-Free |                  |    |
| At Sharp Corners        |            | 📃 Delay Sli | de Off      |                  |    |
| Automatic Tolerand      | te 🔹       | Set         | 0           |                  |    |
| Distance Tolerance      |            | _           | 0           |                  |    |
| Bias Factor             |            |             | 0           |                  |    |
| Show Properties         | Structura  | al 🔫        |             |                  |    |
|                         |            |             |             |                  |    |
| Separation Threshold    |            |             | 0           |                  |    |
| Interference Closure    |            |             | 0           |                  |    |
| Hard-Soft Ratio         |            |             | 2           |                  |    |
| Wear Scale Factor       |            |             | 1           | Table            |    |
| Friction                | A          | ugmentation |             |                  |    |
| Reset                   |            |             |             |                  | Ok |

#### **Solution Procedure**

The problem is analyzed in Marc which is an implicit nonlinear solution procedure. Control parameters for the nonlinear solution scheme are described through the Loadcase.Convergence control. Four load cases are created using a fixed time stepping procedure, where the time period of each load case is one second and ten increments are taken per load case.

#### **Result and Plots**

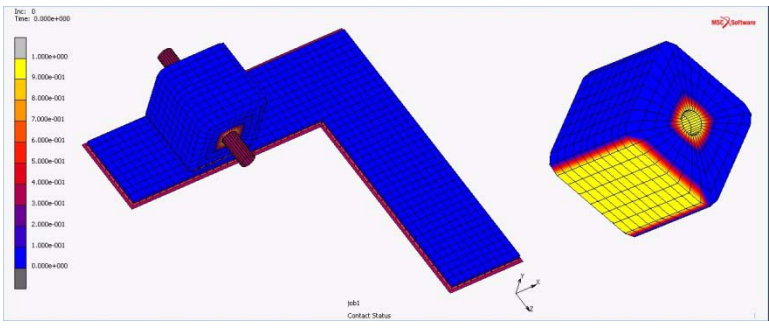

Position of Block and Contact Status at Base of the Block at time t=0.0

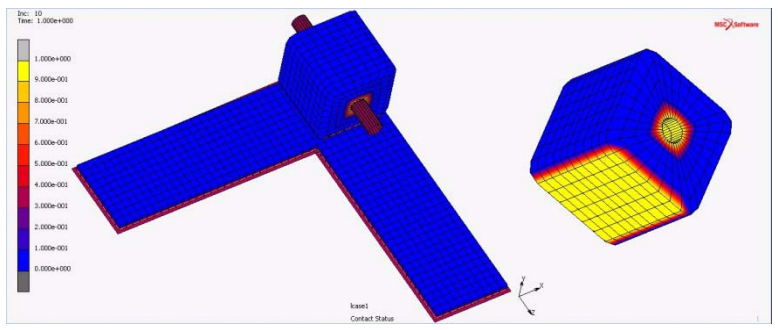

Position of Block and Contact Status at Base of the Block at time t=1.0

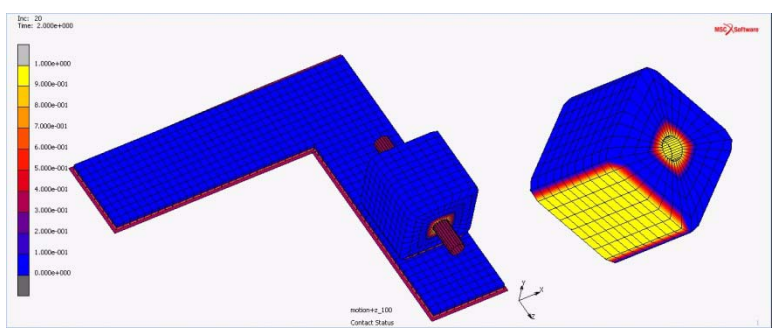

Position of Block and Contact Status at Base of the Block at time t=2.0

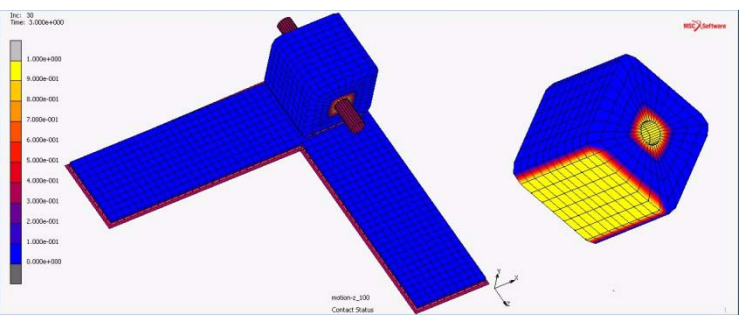

Position of Block and Contact Status at Base of the Block at time t=3.0

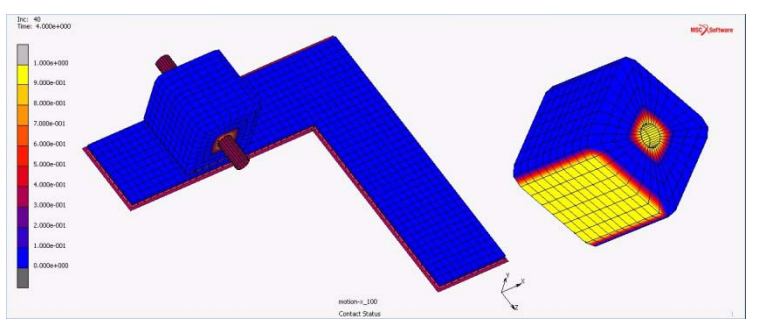

Position of Block and Contact Status at Base of the Block at time t=4.0

Calculation of the force on the block and so on cylinder: During the 1st loadcase block in moving in +X direction Force required to move the block would be  $\mu_1$  \* Reaction force (R1) =0.1\*100=10 N Here, R1 is the vertical point load applied on the block= 100 N During the 2nd loadcase block in moving in +Z direction Force required to move the would be  $\mu_2$  \* R1=0.01\*100=1 N During the 3rd loadcase block in moving in -Z direction Force required to move the would be  $\mu_2$  \* R2=0.01\*200=2 N Here, R2 is the vertical point load applied on the block= 200 N During the 4th loadcase block in moving in -X direction Force required to move the would be  $\mu_1$  \* Reaction force (R2) =0.1\*200=20 N

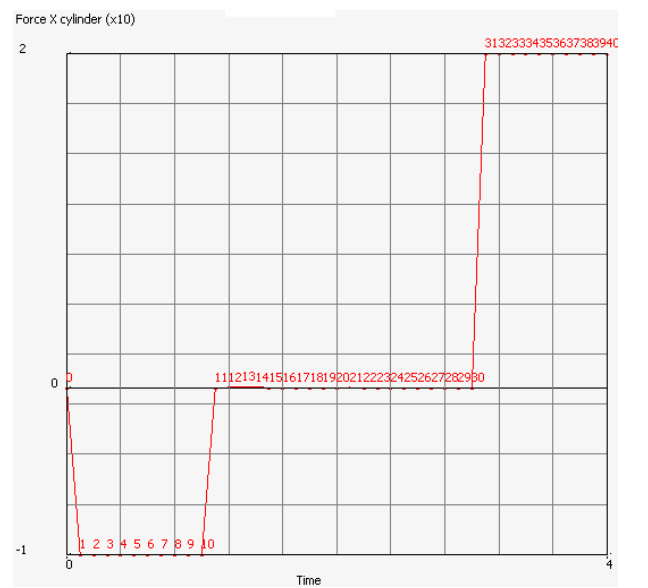

Time Force in Cylinder in X-direction

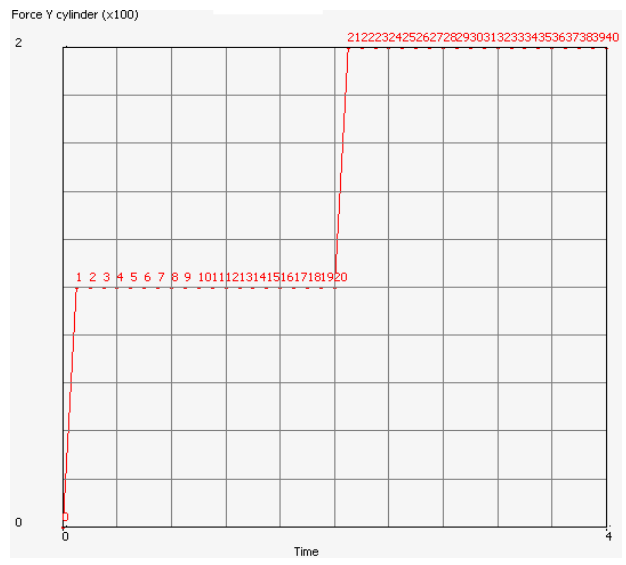

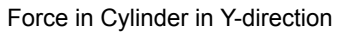

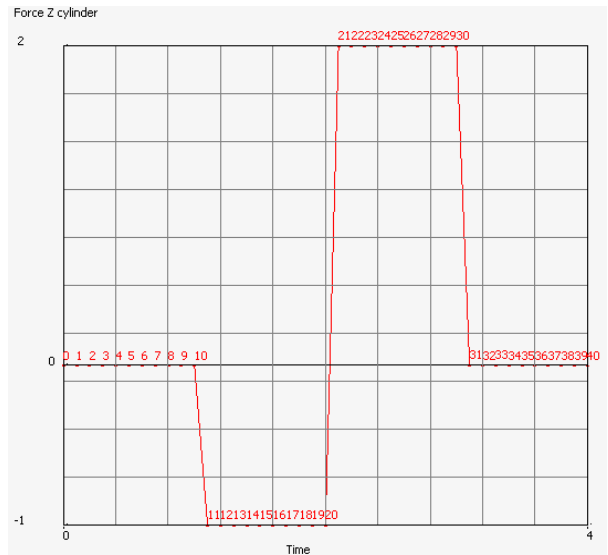

Force in Cylinder in Z-direction

Checking the result with anisotropic friction formula

The formula for anisotropic friction  $\left[\left(\frac{f_{t1}}{\mu_1}\right)^2 + \left(\frac{f_{t2}}{\mu_2}\right)^2\right]^{1/2} \le fn$ 

 $\mu_1$  = 0.1 ,  $\mu_2$  = 0.01

At node number 3969 (end of 3rd load case

Contact Frictional force local X  $(f_{t1}) = 4.01\text{E}-05\text{N}$ 

Contact Frictional force local Y  $(f_{t2}) = 0.03729$ 

Contact Normal force  $(f_n) = RHS = 3.72956$ 

LHS of the anisotropic formula= 3.729

 $LHS \leq RHS$ 

Hence, anisotropic friction formula is satisfied

At node number 3765 (end of 4th load case) Contact Frictional force local X  $(f_{t1}) = 0.40085$ Contact Frictional force local Y  $(f_{t2}) = 0.0000000197$  Contact Normal force  $(f_n) = RHS = 4.0085$ 

LHS of the anisotropic formula= 4.0085

 $LHS \leq RHS$ 

Hence, anisotropic friction formula is satisfied

#### **Input Files**

The files below are on your delivery media or they can be downloaded by your web browser by clicking the links (file names) below.

| File                   | Description                                           |
|------------------------|-------------------------------------------------------|
| dir_fric.mud           | Mentat model for direction dependent friction         |
| dir_fric.dat           | Marc input file for direction dependent friction      |
| reference_dir_fric.mud | Reference file used in end-to-end video demonstration |

# Video

Click on the link below to view a streaming video of this problem.

| File        | Description                                 |  |  |  |
|-------------|---------------------------------------------|--|--|--|
| ch02-32.swf | Video for directionally dependent friction. |  |  |  |

782 Marc User's Guide: Part 2 CHAPTER 2.32

# 2.33 Improved Accuracy with Remeshing of Herrmann Elements

| Summary 784                    |     |
|--------------------------------|-----|
| Introduction 785               |     |
| Simulation of Elastomeric Seal | 785 |
| Mesh 785                       |     |
| Material Properties 785        |     |
| Contact Body Definitions 786   |     |
| Contact Table 787              |     |
| Mesh Adaptivity 788            |     |
| Boundary Conditions 788        |     |
| Solution Procedure 790         |     |
| Results 791                    |     |
| Input Files 791                |     |
| Video 792                      |     |

# Summary

| Title                  | Improved accuracy with remeshing of Herrmann elements                                                                                                    |
|------------------------|----------------------------------------------------------------------------------------------------|
| Problem Features       | The chapter demonstrates the improved accuracy such as more accurate results and improved convergence associated with remeshing of Herrmann integration elements 155, 156 and 157. |
| Model                  | Deformable<br>Rubber Seal                                                                                                    |
| Material Properties    | The deformable rubber seal is modeled with Mooney constitutive model. The material parameters are given as C1=8N/cm2 and C2=2N/cm2. The bulk modulus is 10000N/cm2.                |
| Boundary<br>Conditions | The vertical faces of rubber seal block are constrained by applying suitable boundary conditions to restrict the lateral movement of seal during deformation.                      |
|                        | The fixed displacement of one ramped over time period of one is applied in negative Y-direction on the surface which is attached to the top elements faces of rubber seal.         |
| Analysis Type          | Static analysis with hyperelastic material behavior                                                                                                    |
| Element Type           | Low-order Tet4 elements with Herrmann integration                                                                                                    |
| FE Results             | History plot of body force & its comparison with that of older version of Marc                                                                                                    |

# Introduction

The chapter demonstrates the improved accuracy with associated with remeshing of Herrmann integration elements. Marc has the capability to perform the remeshing/rezoning automatically with the GLOBAL ADAPT option. However, difficulties had been observed in the Marc remeshing analysis using elements 155, 156, and 157. Those difficulties were inaccurate results and failure in achieving convergence immediately after remeshing/rezoning. With the new implementations, these difficulties have been overcome.

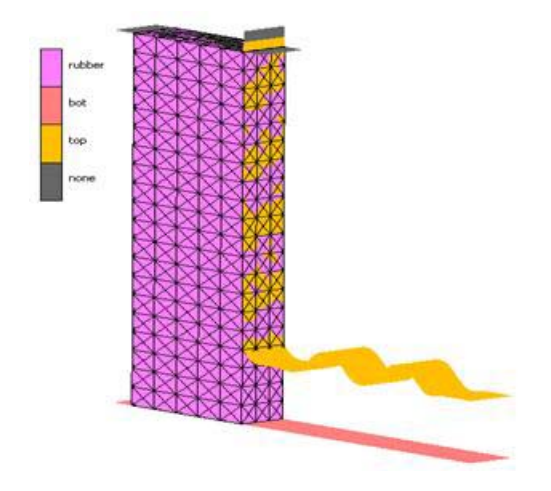

# **Simulation of Elastomeric Seal**

Model consists of rubber seal is squeezed between top and bottom rigid plates by applying a pressure on the surface which is attached to the top element faces of rubber seal block. Suitable boundary conditions are applied on the vertical faces of rubber seal to restrict the lateral movement of seal during deformation.

# Mesh

The rubber seal is meshed with Tet4 elements with Herrmann integration of type element 157.

# **Material Properties**

The rubber seal is modeled with Mooney constitutive model. The material parameters are given as C1=8N/cm2 and C2=2N/cm2. The bulk modulus is 10000N/cm2.

The material properties in Mentat are entered in the following figure.

| eometry & Mesh Tables & Coord, Syst. Geometric | Properties Material Properties | Contact | Toolbox Links     | Initial Condition | ons Boundary Conditions | Mesh Adaptivity | Loadcases Jobs Re |
|------------------------------------------------|--------------------------------|---------|-------------------|-------------------|-------------------------|-----------------|-------------------|
| Material Properties 🔁 👻                        | 🖂 Structural Propertie         | s       |                   |                   |                         |                 |                   |
| Material Properties                            | Type Mooney                    |         | *                 |                   |                         |                 |                   |
| Name material1                                 | Model Five-Term                |         |                   |                   |                         |                 |                   |
| Type standard                                  | C10                            |         | 8                 |                   | Table                   |                 |                   |
| Copy Prev Parxt Pen                            | C01                            |         | 2                 |                   | Table                   |                 |                   |
| General                                        | C11                            |         | 0                 |                   | Table                   |                 |                   |
| Structural                                     | C20                            |         | 0                 |                   | Table                   |                 |                   |
| Elements Add Para 7200                         | C30                            |         | 0                 |                   | Table                   |                 |                   |
| ACU Kein 7200                                  | 2                              |         |                   | blumetric Behar   | vior                    |                 |                   |
|                                                | Bulk Modulus                   | ♥ User  |                   | • Value           | 10000                   | Table           |                   |
|                                                | Uscoelasticity                 |         |                   |                   |                         | E Phi Funct     | ions              |
|                                                | Damage Effects                 |         | Thermal Expansion |                   |                         |                 |                   |
|                                                | Damping                        |         |                   |                   |                         |                 |                   |
|                                                | Reset                          |         |                   |                   |                         |                 | Ok                |

#### **Contact Body Definitions**

The rubber seal is defined as "deformable body" by adding the elements to the selection as shown in the following figure.

| ieometry & Mesh Tables & Coord. Syst. Geometri                           | c Properties Material Properties Contact Toolbo                                      | Links Initial Conditions Boundary C | Conditions Mesh Adaptivity Loado | ases Jobs Result |
|--------------------------------------------------------------------------|--------------------------------------------------------------------------------------|-------------------------------------|----------------------------------|------------------|
| Contact Bodies                                                           | Contact Body Properties                                                              |                                     |                                  |                  |
| Contact Bodies Name rubber Type deformable Copy Prov Next Rem Properties | Name rubber<br>Type deformable<br>Show Properties Structural<br>Friction Coefficient | Friction 0 Table                    |                                  |                  |
| HOU REM 7200                                                             | Wear                                                                                 |                                     |                                  |                  |
|                                                                          | Boundary Description           ③ Discrete           ④ Analytical                     |                                     |                                  |                  |
|                                                                          | Reset                                                                                |                                     | Ok                               |                  |

The two surfaces (top & bottom) are defined as rigid surfaces by adding the surfaces to the selection as shown in the following figure.

| Geometry & Mesh Tables & Coord. Syst. Geometry     | ic Properties Material Properties Contact Too        | box Links Initial Conditions Bo | undary Conditions Mesh Adaptivity | Loadcases | Jobs Results |
|----------------------------------------------------|------------------------------------------------------|---------------------------------|-----------------------------------|-----------|--------------|
| 🗼 Contact Bodies 🗵 🔍                               | Contact Body Properties                              |                                 |                                   |           |              |
| Contact Bodies Name top Tuna toid                  | Name top<br>Type rigid<br>Show Properties Structural |                                 |                                   |           |              |
| Copy Prev Next Rem<br>Properties                   | Body Control<br>Velocity   Parameters                |                                 |                                   |           |              |
| 2-D: Curves Add Rem 0<br>3-D: Surfaces Add Rem 169 | Friction Coefficient                                 | Friction Table                  |                                   |           |              |
|                                                    | Boundary Description                                 |                                 |                                   |           |              |
|                                                    | Reset                                                |                                 | Ok                                |           |              |

#### **Contact Table**

The contact relationship between the bodies is defined via contact table. The deformable rubber seal is defined to be in touching contact with two other rigid bodies as well as with itself.

| Geometry & Mesh Tab                                             | les & Coord. Syst. Geometri      | c Properties Material Prop              | perties Contact Toolbox               | Links 1 | ntial Conditions Bound                                          | ary Conditions Mesh A | daptivity Loadcases Jobs              | Results          |     |
|-----------------------------------------------------------------|----------------------------------|-----------------------------------------|---------------------------------------|---------|-----------------------------------------------------------------|-----------------------|---------------------------------------|------------------|-----|
| 🚖 Contact Tables 🚦                                              | -                                | Contact Table Pr                        | operties                              |         |                                                                 |                       |                                       | 8                |     |
| Conta<br>Name ctable1<br>Copy Pro                               | et Tables<br>Iest Rem<br>perties | First Body<br>1 rubbe<br>2 bot<br>3 top | Name Body Typ<br>ar deformat<br>rigid | e<br>le | Second<br>1 2 3<br>T T T<br>Alterete                            |                       |                                       |                  |     |
|                                                                 |                                  | Contact type<br>Detection Method        | No Contact<br>Default                 |         | Touching<br>Automatic                                           | Gue<br>First->second  | Second->first                         | Double-Sided     |     |
| Contact Table                                                   | Intry Properties                 |                                         |                                       | ×       | Contact Table                                                   | Entry Properties      |                                       |                  |     |
| Contact Type                                                    | Touching                         | •                                       | Contact Boundary                      |         | Contact Type                                                    | Touching              |                                       | Contact Boundary |     |
| First Body                                                      | rubber                           | deformable                              | Unchanged                             | •       | First Body                                                      | rubber                | deformable                            | Unchanged        |     |
| Second Body                                                     | rubber                           | deformable                              | Unchanged                             | •       | Second Body                                                     | top                   | rigid                                 | Undwarged        |     |
| At Initial Contact<br>At Sharp Corners                          | Project Delay                    | t Stress-Free<br>Side Off               |                                       |         | At Initial Contact<br>At Sharp Corners                          |                       | Project Stress-Free<br>Delay Side Off |                  |     |
| Automatic Toler                                                 | wice Set                         |                                         |                                       |         | Automatic Tale                                                  | rance 💽 👻 Set         |                                       |                  |     |
| Distance Tolerance                                              |                                  | 0                                       |                                       |         | Distance Tolerance                                              |                       | 0                                     |                  |     |
| Show Properties                                                 | Structural •                     | 0                                       |                                       |         | Show Properties                                                 | Structural            | •                                     |                  |     |
| Separation Threshold<br>Interference Closure<br>Hard-Soft Ratio |                                  | 0                                       |                                       |         | Separation Threshold<br>Interference Closure<br>Hard-Soft Ratio |                       | 0<br>0<br>2                           |                  |     |
| Firsting                                                        | Automatica                       | 1                                       | Table                                 |         | Wear Scale Factor                                               | 1.1                   | 1                                     | Table            |     |
| Priction                                                        | Augmencacion                     |                                         |                                       | _       | Priction                                                        | Augmen                | Labon                                 |                  | 100 |
| Resol                                                           |                                  |                                         | 0                                     |         | Reset                                                           |                       |                                       |                  | OK. |

# **Mesh Adaptivity**

"Patran Tetra" type mesh adaptivity was defined by adding deformable body "rubber" to the selection. Remeshing frequency of five increments with immediate is defined in remeshing criteria. Maximum strain change of 0.4 is defined as advanced remeshing criterion. 800 numbers of elements are defined as remeshing parameters.

| acea venerand cricely 🔯 🔒           | Global Remeshing Properties                                                               |              | Advanced Remes | hing Criteria |  |
|-------------------------------------|-------------------------------------------------------------------------------------------|--------------|----------------|---------------|--|
| Global Remeshing Criteria           | Name adapg1                                                                               | _ /          | Strain Change  | Maximum 0.4   |  |
| Patran Tetra                        | 3-D Sold                                                                                  |              | Volume Ratio   | Momuni 0.1    |  |
| ype 3-0 Solid                       | Remesh                                                                                    | ing Criteria |                | Ok            |  |
| Copy Pres New Rem                   | ☑ Immediate                                                                               |              |                |               |  |
| Remesh Body rubber                  | Advanced                                                                                  | December     |                |               |  |
| Properties * Remesh Body rubber     | Advanced     Remeshing     Element Edge Length                                            | g Parameters |                |               |  |
| Properties **<br>Remesh Body rubber | Advanced Remeshing Elements Remeshing #Elements                                           | g Parameters |                |               |  |
| Properties * Remesh Body nubber     | Advanced      Remeshing      Element Edge Length      # Elements      Previous # Elements | g Parameters |                |               |  |

## **Boundary Conditions**

The different boundary conditions applied on the model are as shown in the following figure

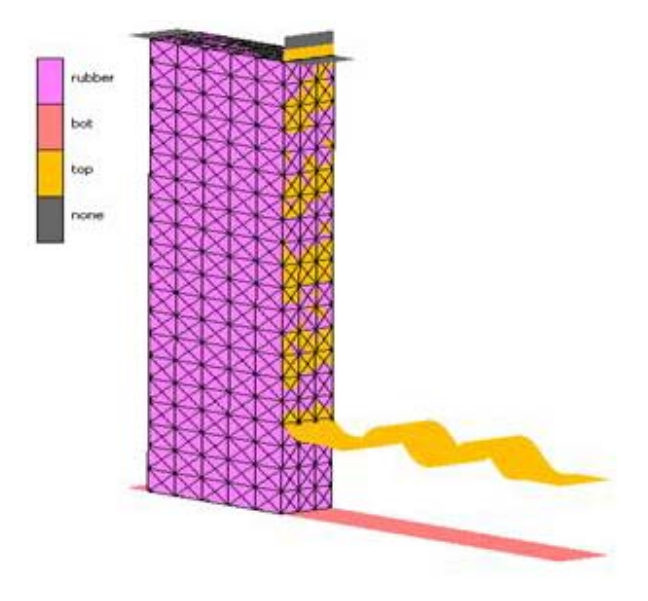

The vertical face which is on the opposite side of the "top" rigid body is constrained in X and Z direction. The other two larger vertical surfaces of rubber seal block are constrained in Z-direction.

| Geometry & | Mesh               | Table   | s & Co         | ord. Syst.         | Geometric | Properties                    | Material Properties | Contact            | Toolbox | Links | Initial Conditions  | Boundary Conditions | Mesh Adaptivity | Loadcases | Jobs | Results |  |
|------------|--------------------|---------|----------------|--------------------|-----------|-------------------------------|---------------------|--------------------|---------|-------|---------------------|---------------------|-----------------|-----------|------|---------|--|
|            | Bou                | ndary   | Condit         | ion <del>a</del>   | 100       | н Арг                         | oly Properties      |                    |         |       |                     |                     |                 |           |      | X       |  |
| Name       | fixed_x            | z       |                |                    | /         | Name                          | fixed_xz            |                    |         |       |                     |                     |                 |           |      |         |  |
| Type       | fixed_d            | Isplace | ement          |                    |           | Type                          | fixed_displacement  |                    |         |       |                     |                     |                 |           |      |         |  |
| Copy       | Copy Prev Next Rem |         |                |                    | Method    |                               |                     | Reference Position |         |       |                     |                     |                 |           |      |         |  |
|            |                    | Prop    | erties ,       | /                  |           | <li>Entre</li>                | ered Values         |                    |         | ۲     | Position At Actival | tion Of Bc          |                 |           |      |         |  |
| Nodes      | Nodes Add Rem 84   |         |                | O User Sub. Forodt |           | Position At Start Of Analysis |                     |                    |         |       |                     |                     |                 |           |      |         |  |
| Points     |                    | Add     | Rem            | 0                  |           | Disp                          | Displacement X      |                    |         | 0     | 0                   |                     | Table           |           |      |         |  |
| Curves     |                    | Add     | Rem            | 0                  |           | Disp                          | lacement Y          |                    |         |       |                     |                     |                 |           |      |         |  |
| Surfaces   | Surfaces Add Rem 0 |         | Displacement Z |                    | 0 Table   |                               |                     |                    |         |       |                     |                     |                 |           |      |         |  |
|            |                    |         |                |                    |           | C Rot                         | ation X             |                    |         |       |                     |                     |                 |           |      |         |  |
|            |                    |         |                |                    |           | C Rota                        | ation Y             |                    |         |       |                     |                     |                 |           |      |         |  |
|            |                    |         |                |                    |           | Rot.                          | ation Z             |                    |         |       |                     |                     |                 |           |      |         |  |
|            |                    |         |                |                    |           |                               |                     |                    |         |       |                     |                     |                 |           |      |         |  |
|            |                    |         |                |                    |           |                               |                     |                    |         |       |                     |                     |                 |           |      |         |  |
|            |                    |         |                |                    |           |                               |                     |                    |         |       |                     |                     |                 |           |      |         |  |
|            |                    |         |                |                    |           | 0                             | lear                |                    |         |       |                     |                     |                 |           | 3    | ok:     |  |

| lame fi                                    | ixed_z | Condic | xons | Type                                              | fixed_displacement |   |                                 |       |  |  |  |
|--------------------------------------------|--------|--------|------|---------------------------------------------------|--------------------|---|---------------------------------|-------|--|--|--|
| Type fixed_displacement Copy Prev Next Rem |        |        | Ent  | Entered Values     O Position At Activation Of Bc |                    |   |                                 |       |  |  |  |
| Properties                                 |        |        | /    | O Use                                             | O User Sub. Forcdt |   | O Position At Start Of Analysis |       |  |  |  |
| lodes                                      | Add    | Rem    | 252  |                                                   | placement X        |   |                                 |       |  |  |  |
| oints                                      | Add    | Rem    | 0    |                                                   | accement 7         | 0 |                                 | Table |  |  |  |
| urves                                      | Add    | Rem    | 0    | E cos                                             | ation X            |   |                                 | raure |  |  |  |
| urfaces                                    | Add    | Rem    | 0    | Rot                                               | ation Y            |   |                                 |       |  |  |  |
|                                            |        |        |      | Rot                                               | ation Z            |   |                                 |       |  |  |  |

The enforced displacement one in ramped over time period of one is applied in negative Y-direction on the surface which is attached to the element faces at the top of rubber block seal.

|                         | Boundary | Condit | ions | Name    | Press_Y                   |                               |                              |         |        |  |  |
|-------------------------|----------|--------|------|---------|---------------------------|-------------------------------|------------------------------|---------|--------|--|--|
| Name Pre                | ess_Y    |        | - /  | Type    | fixed_displacement        |                               | Defense beiter               |         |        |  |  |
| Type fixed_displacement |          |        |      | Metho   | Method Reference Position |                               |                              |         |        |  |  |
| Copy                    | Prev     | N      | Rem  | • Ent   | ered Values               |                               | Position At Activation Of Bc |         |        |  |  |
| Properties              |          |        |      | O Use   | er Sub. Forodt            | Position At Start Of Analysis |                              |         |        |  |  |
| Vodes                   | Add      | Rem    | 0    | Dis Dis | placement X               |                               |                              |         |        |  |  |
| Points                  | Add      | Rem    | 0    | 🕑 Dig   | placement Y               |                               | -1                           | Table ( | table1 |  |  |
| Curves                  | Add      | Rem    | 0    | Dis     | placement Z               |                               |                              |         |        |  |  |
| Surfaces                | Add      | Rem    | 1    | Rot     | tation X                  |                               |                              |         |        |  |  |
|                         |          |        |      | E RO    | tation Y                  |                               |                              |         |        |  |  |
|                         |          |        |      | L RO    | cation 2                  |                               |                              |         |        |  |  |

#### **Solution Procedure**

Problem is solved with fixed-time stepping criterion 50 steps over time period of 0.5. The large strain option is turned on in Jobs menu. For large strain analysis procedure, the "automatic" option is selected as shown in the following figure.

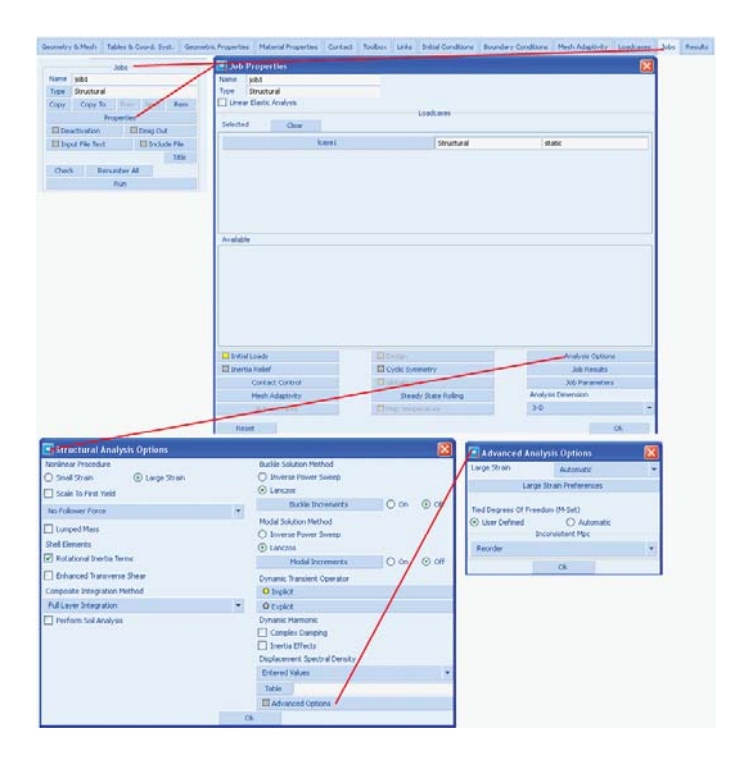

The "automatic" option of large strain analysis procedure writes out the LARGE STRAIN, 4 parameter in the input deck. With the LARGE STRAIN, 4 parameter for each element and material combination, the optimal choice of formulator flags is automatically determined by the program. In this case, with the combination of element 157 with Mooney material model, Marc uses updated Lagrangian procedure with multiplicative decomposition ( $F_eF_p$ ).

#### **Results**

The history plot of body force in Y direction on "bottom" rigid body is plotted against time in the figure below.

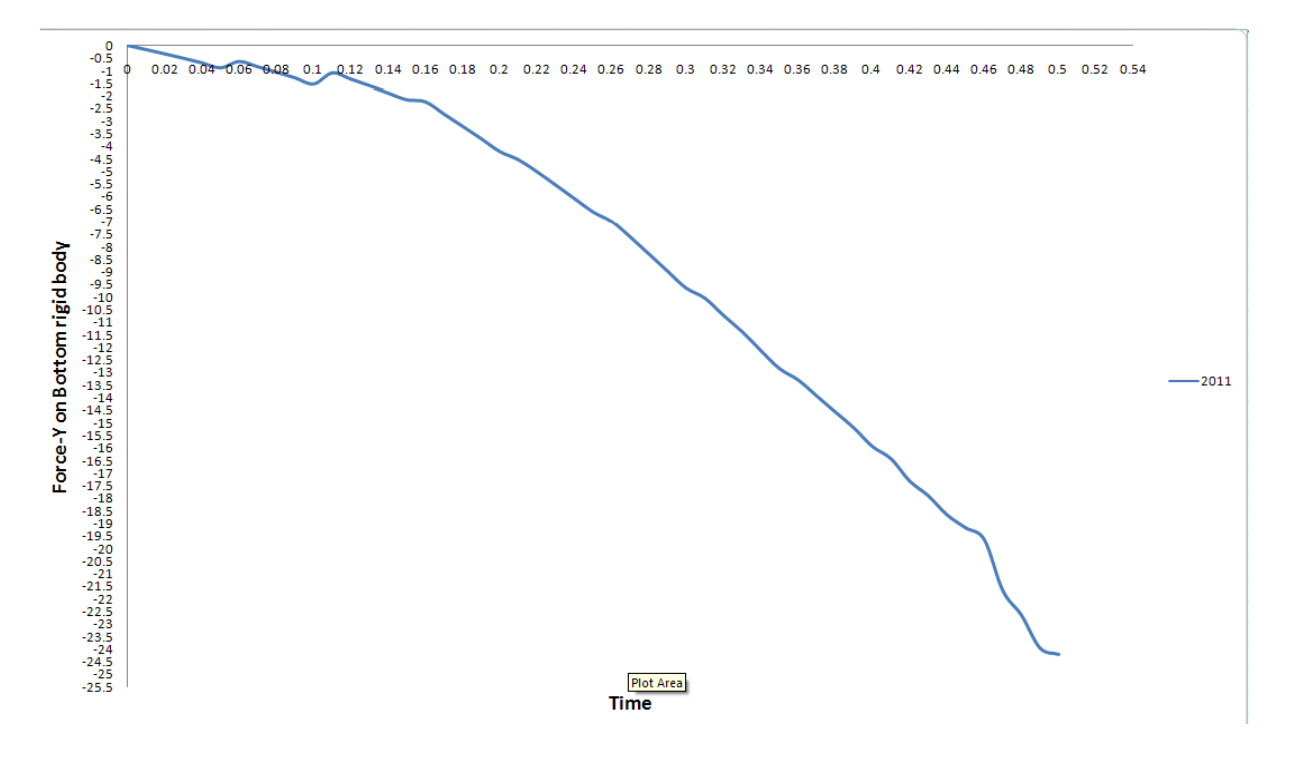

# **Input Files**

The files below are on your delivery media or they can be downloaded by your web browser by clicking the links (file names) below.

| File                          | Description                                          |
|-------------------------------|------------------------------------------------------|
| Herrmann_Remesh_2011.mud      | Mentat model for remeshing with Herrmann elements    |
| Herrmann_Remesh_2011_job1.dat | Marc input file for remeshing with Herrmann elements |

# Video

Click on the link below to view a streaming video of this problem.

| File        | Description                                                      |
|-------------|------------------------------------------------------------------|
| ch02-33.swf | Video for improved accuracy with remeshing of Herrmann elements. |
# 2.34 3-D Crack Propagation at Material Interface

- Summary 794
  Modeling Details 795
  Solution Procedure 800
  Results 801
- Input Files 807

# Summary

| Title                                       | 3-D crack propagation at material interface                                                                                               |
|---------------------------------------------|----------------------------------------------------------------------------------------------------|
| Problem Features                            | New 3-D crack features such as crack initiation, enhanced Delamination option, cohesive material and crack growth along element faces.    |
| Model                                       | neterial<br>meterial                                                                                                    |
| Material properties                         | Linear elastic material: $E = 2 \times 10^{11} N/m^2$ ; $v = 0.3$                                                                         |
|                                             | The model has two materials with the same properties                                                                                      |
| Analysis<br>characteristics                 | Nonlinear static analysis                                                                                                    |
| Boundary<br>conditions and<br>Applied loads | The deformable body is glued to the contact bodies Base and Puller. The Base is fixed and Puller is given a vertical displacement of 0.1. |
| Element type                                | 8-noded hexahedron elements (element type 7).                                                                                             |
| FE results                                  | 1. Results of crack growth.                                                                                                    |
|                                             | 2. Results with cohesive elements.                                                                                                    |

This example illustrates some features related to the simulation of failure at a material interface. The model is constructed so that a failure will be initiated at the material interface, and the failed zone will be enlarged at the interface.

The failure is first initiated using the **Delamination** feature, where a stress criterion determines when and where a failure will occur. After the initial failure, two methods will be used for modeling further growth of the failed region:

- 1. Crack propagation using VCCT
- 2. Growth using the cohesive zone model

Secondly, an initial crack is introduced using the Crack Init feature. A set of element faces are used for defining the location of the crack. The crack will then grow using VCCT based crack propagation.

It should be noted that the current example does not attempt to model a real structure with real material properties. It is only used for illustrating the procedures available in Marc.

# **Modeling Details**

The model with dimensions is shown in Figure 2.34-1. The model consists of three bodies: the mesh and two rigid bodies (the puller and the base). Note that, initially, there are no duplicate nodes between the T-stiffener and the bottom plate. The puller is positioned centrally along the length.

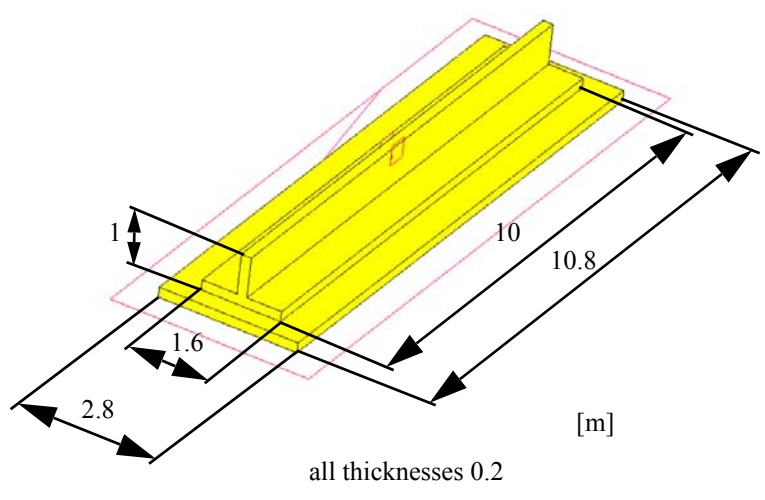

Figure 2.34-1 The Model

#### **Delamination**

The **Delamination** option is used for determining when and where the failure occurs, and to determine what should happen after the initial failure.

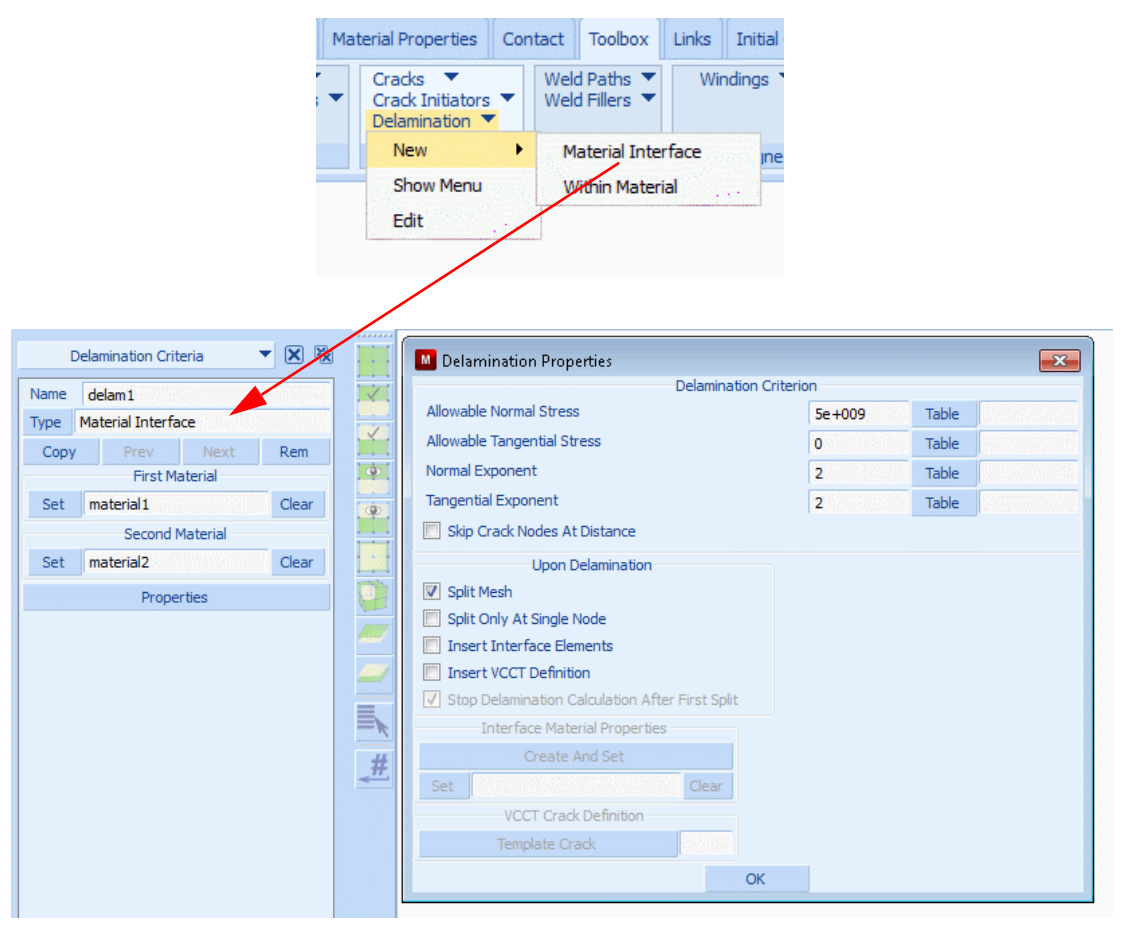

Figure 2.34-2 Mentat Menus for Creating the Delamination

The failure criterion is expressed as

$$\left(\frac{\sigma_n}{S_n}\right)^m + \left(\frac{\sigma_t}{S_t}\right)^n = 1$$

where  $\sigma_n$  is the stress normal to the material interface and  $\sigma_t$  the sum of the stresses tangential to the interface. The normal stresses only contribute in tension.

We see in the picture that  $S_n$  is set to  $5 \times 10^9$ . The factor for the tangential stresses is left at zero which means that this part is not active.

The options under Upon Delamination determine what should happen after failure. Split Mesh is active. If this is not set, Marc will only provide the value of the failure criterion for post processing with the post quantity Delamination Index.

Two variants will be used in this example:

- 1. Insert VCCT Definition A template VCCT crack definition is provided, which is used for the inserted cracks
- 2. Insert Interface Elements The material properties for the inserted interface elements are provided

# VCCT

Figure 2.34-3 shows how the VCCT template crack is created. The tick box Template Only defines that it is a template and that the crack front has no initial nodes associated with it. The program determines the crack front nodes based upon the delamination. Defining it as a template allows it to be selected in the Delamination menu.

The type of crack propagation here is direct propagation along the material interface. We start out with a connected mesh which is split up by the Delamination option, so the crack growth method Split Element Edges/Faces is the appropriate one to use here. Stay On Interface ensures that only element faces that are located on the material interface are considered when the crack is growing.

The crack growth criterion chosen is the simplest: Total Energy Release Rate. A crack front node will grow when  $G \ge G_c$  where  $G_c$  is the crack growth resistance, here set to  $4 \times 10^7$ .

After the split occurs, the delamination criterion is turned off. Once the crack is created, we want the crack growth criterion to determine when the crack should grow and not the stress criterion in the Delamination option.

Each time growth is detected for a crack front node, the crack is extended and the increment iterations are continued. This continues until convergence is obtained and no more crack growth is detected. The Crack Growth Increment in the menu below determines how much the crack should grow when growth is detected. In general, this distance should not be too large, since then we may grow the crack too far for the current load. It should also not be too small, since this would require many iterations to find the final crack length at the current load. With remeshing based growth this could also lead to a large number of elements in the model. Since we here release element faces, the smallest amount we can release is a single element. In this example we leave the value at zero, which means that the program should release one element face each time growth is detected. If a value would be provided then the program will release as many faces as needed in order to honor the given length.

| Cracks 🔻           |               | Weld Paths 🔻    | Windings 💌       | Design Variables 🔻              |
|--------------------|---------------|-----------------|------------------|---------------------------------|
| New                | •             | J-Inte          | egral            | Design Constraints 🔻            |
| Show Me            | enu           | 2-D (2-D Solid) |                  |                                 |
| Edit               |               | 3-D (3-D Solid) |                  | Design                          |
|                    | 18-16-18-04-1 | VC              | CT CT            |                                 |
|                    |               | 2-D (2-D Solid, | 3-D Shell)       |                                 |
|                    |               | 3-D (3-D Solid) |                  |                                 |
|                    |               |                 |                  |                                 |
| Cracks 🔻 🗙 🕅       |               |                 | ack Propagation  |                                 |
| Name crack1        |               | Initial Crack F | Propagation Mode | Direct 💌                        |
| 3-0                |               | Crack Growth    | Method           | Solit Element Edges/Esces       |
| Туре УССТ          | <u> </u>      | Cruck Growd     | Crad             | Growth Direction Method         |
| Conv Prev Next Rem | 0             |                 | Ci di            | Stav On Interface               |
|                    |               |                 |                  | Stay on interface               |
|                    | œ.            | Interface Ty    | pe               | Automatic 🔻                     |
| Crack Propagation  | 1012          |                 | Fatigue Bas      | ed Crack Propagation Properties |
|                    |               | Crack Growt     | h Increment Cont | rol Fixed Size 💌                |
|                    |               | Fatigue Time    | Period           | 0 Table                         |
|                    | ALCONT OF     |                 | Direct (         | Crack Propagation Properties    |
|                    |               |                 | (                | Crack Growth Criterion          |
|                    | -             |                 |                  | Total Energy Release Rate 🔻     |
|                    |               | Crack Growt     | h Resistance     | 4e+007 Table                    |
|                    |               | Mode I          | Default 🔻        |                                 |
|                    | #             | Mode II         | Default 💌        |                                 |
|                    |               | Mode III        | Default 🔻        |                                 |
|                    |               | Crack Growth    | Increment        | 0 Table                         |
|                    |               |                 |                  | OK                              |
|                    |               |                 |                  |                                 |

Figure 2.34-3 Mentat Menus Showing VCCT Settings

#### **Cohesive Model**

When the option to insert interface elements is used, we need to define the cohesive material properties. In Figure 2.34-4, we see the steps to create the cohesive material from the Delamination menu. It is also possible to create the material in the Materials menu and refer to it with the Set button.

When the material data has been entered, a new material is generated and is associated with the current Delamination definition. Note that we have activated Deactivate and Exclude From Post File for fully damaged elements.

| M Delamination Properties                       |        |       | 23 | 🚺 Interfa   | ace Structural Material F | Propert | ties      |          |            | ×                |
|-------------------------------------------------|--------|-------|----|-------------|---------------------------|---------|-----------|----------|------------|------------------|
| Delamination Criter                             | rion   |       |    | Method      | Entered Values            | -       | Model     | Expo     | onential   | -                |
| Allowable Normal Stress                         | 5e+009 | Table |    |             |                           |         | Stiffness | Matrix   |            | Modified Tangent |
| Allowable Tangential Stress                     | 0      | Table |    | Cohesive    | Energy                    |         | 4e+007    |          | Table      |                  |
| Normal Exponent                                 | 2      | Table |    | Critical Op | pening Displacement       |         | 0.01      |          |            |                  |
| Tangential Exponent                             | 2      | Table |    | Shear/No    | rmal Coefficients         |         |           |          |            |                  |
| Skip Crack Nodes At Distance                    |        |       |    | Maximum     | Stress                    |         | 1         |          |            |                  |
| Lipon Delamination                              |        |       |    | Cohesive    | Energy                    |         | 1         |          |            |                  |
| Split Mesh                                      |        |       |    | Stiffening  | Factor In Compression     |         | 1         |          |            |                  |
| Split Only At Single Node                       |        |       |    | VISCOU      | is Damping                |         |           |          |            |                  |
| ☑ Insert Interface Elements                     |        |       |    | Fully Dam   | aged Elements 🛛 🔽 D       | eactiva | te 🔽 Exc  | dude Fro | om Post Fi | le               |
| Insert VCCT Definition                          |        |       |    | Reset       | /                         |         |           |          |            | OK               |
| Stop Delamination Calculation After First Split |        |       |    |             | /                         |         |           |          |            |                  |
| Interface Material Properties                   |        |       |    |             | /                         |         |           |          |            |                  |
| Create And Set                                  |        |       |    |             |                           |         |           |          |            |                  |
| Set delam2_material9 Clear                      |        |       |    | Interfa     | Ce Material Proper        | 252     |           |          |            |                  |
| VCCT Crack Definition                           |        | -     |    |             | Obustual                  |         |           |          |            |                  |
| Template Crack                                  |        |       |    | · · ·       | Structural                |         |           |          |            |                  |
| ОК                                              |        |       |    |             | OK                        |         |           |          |            |                  |

Figure 2.34-4 Mentat Menus for Creating Cohesive Properties

#### **Crack Initiation**

In this variant of the example, we will create the crack explicitly, without the use of the Delamination option. This is done by means of a so-called Crack Initiator as shown in Figure 2.34-5. It shows the location of the Crack Initiator menu under the Toolbox menu.

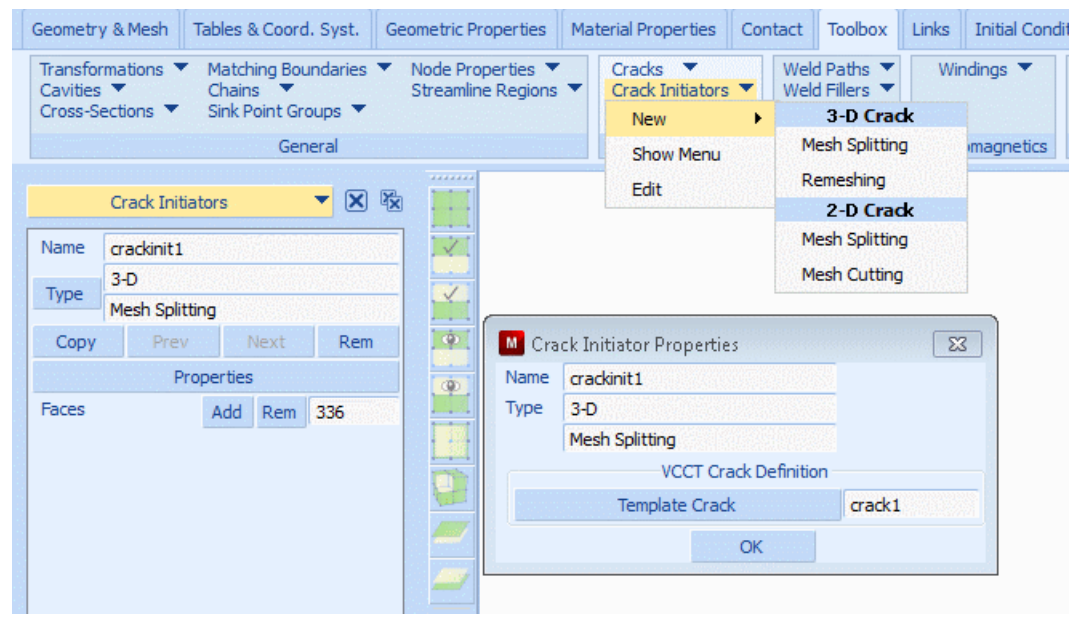

Figure 2.34-5 Mentat Menus for Crack Initiator

The location of crack initiation is defined by selecting the faces of elements as shown in Figure 2.34-6. Some elements of the T-stiffener at the center are not shown. These elements have been placed in a set called "Center" to simplify postprocessing. The blue area is the set of element faces used as a crack initiator. The area selected is somewhat larger than needed. This is fine, since Marc will only use the faces which are internal to the structure and split up the mesh there. As we will see in the results section below, this input will give two crack fronts along the boundary of the crack initiator.

The crack crack1 is the template VCCT crack that was previously defined as shown in Figure 2.34-3.

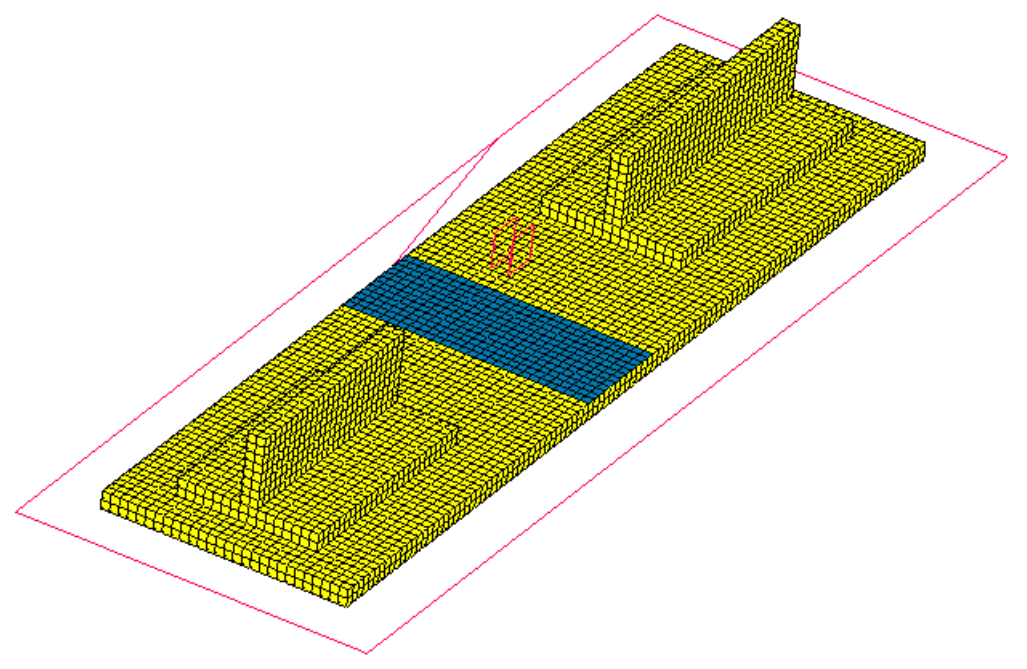

Figure 2.34-6 Element Faces for Crack Initiation

# **Solution Procedure**

Each variant of the problem is solved using fixed time stepping in ten increments. This is sufficient for this simple case. The amount of crack growth in each increment is relatively small. In general, the time step needs to be tuned so that it matches the growth behavior and the convergence properties of the model. For more complicated cases it is often advantageous to use adaptive load stepping. The program will then automatically adjust the time step based upon convergence and other controls.

The Crack Initiator needs to be selected in the load case where it should be activated as shown in Figure 2.34-7.

| New  Show Menu               | Loadcas      | e Properties          |       |                  |                    |              |                       |
|------------------------------|--------------|-----------------------|-------|------------------|--------------------|--------------|-----------------------|
| Edit                         | Name         | lcase1                |       | Crack Initiators |                    |              | <b>X</b>              |
| Loadcases                    | Туре         | Structural            |       | Selected All     | None               |              |                       |
|                              | -            | static                | 2010  | Crack Initiator  | Type               | Contact Body | Global Remeshing Crit |
| Loadcases 🔻 🔀 🙀              | Loads        |                       | 🔲 Ir  | crackinit1       | 3-D Mesh Splitting |              |                       |
| Name Icase1                  | Gaps         |                       |       |                  |                    |              |                       |
| Structural                   | Contact      |                       |       |                  |                    |              |                       |
| static                       | Global R     |                       |       |                  |                    |              |                       |
| Copy Prev Next Rem           | VC           | CCT Crack Propagation |       |                  |                    |              |                       |
| Properties                   | Crack In     | itiators              |       |                  |                    |              |                       |
| Deactivation / NC Machining  | Design C     |                       |       |                  |                    |              |                       |
| Input File Text Include File |              |                       |       |                  |                    |              |                       |
| Title                        |              | Solution Control      |       | Available        |                    |              |                       |
|                              |              | Convergence Testing   |       | Crack Initiator  | Туре               | Contact Body |                       |
|                              | N            | lumerical Preferences |       |                  |                    |              |                       |
|                              | Total Loadca | ase Time 2            | Te    |                  |                    |              |                       |
|                              |              | Stepping Proc         | edure |                  |                    |              |                       |
| -                            | Fixed        | Oconstant Time Step   | ).2   |                  |                    |              |                       |
| _#                           | Adaptive     | Multi-Criteria        |       |                  |                    |              |                       |
|                              |              | Arc Length            |       |                  |                    |              |                       |
|                              |              | Temperature           |       |                  |                    |              |                       |
|                              | Automat      | ic Time Step Cut Back |       |                  | 0                  | ĸ            |                       |
|                              | # Cut Backs  | Allowed 10            |       |                  |                    |              |                       |

Figure 2.34-7 Load Case Settings for Crack Initiator

#### **Results**

Figure 2.34-8 shows the results for the Delamination Index (value of the failure index) right before failure occurs. Element set "center" has been taken out in the picture in order to show the results. The failure index shows a maximum under the load as expected.

In the following sections we show results for the two cases of post failure behavior: VCCT and Cohesive.

#### 802 Marc User's Guide: Part 2 CHAPTER 2.34

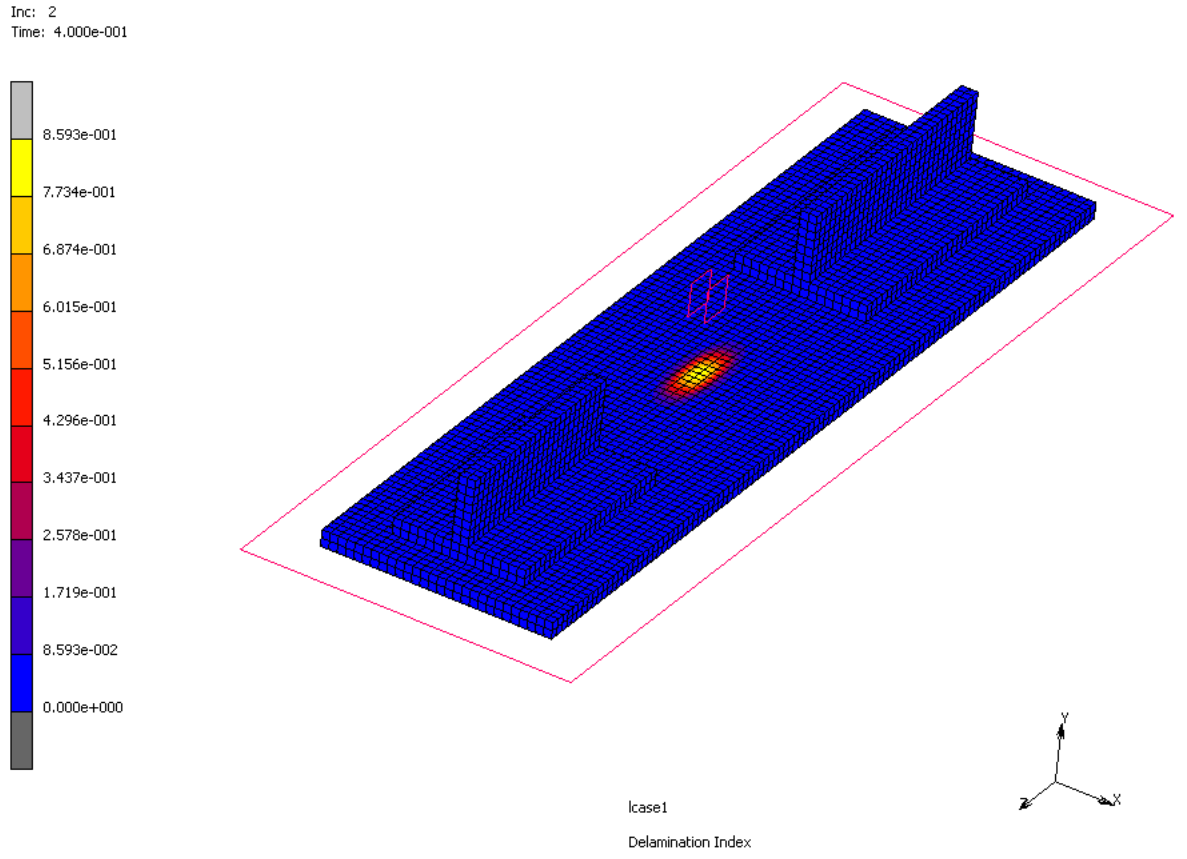

Figure 2.34-8 Delamination Results

# VCCT

First, we have the results from using Delamination together with VCCT. Figure 2.34-9 shows the crack which is first initiated when failure occurs in increment 3. It is a wire frame outline plot with a vector plot of Crack System Local X. In the settings for vector plot, the arrows are set to solid for better visualization. The failed region does not reach the boundary so a single closed crack front is created.

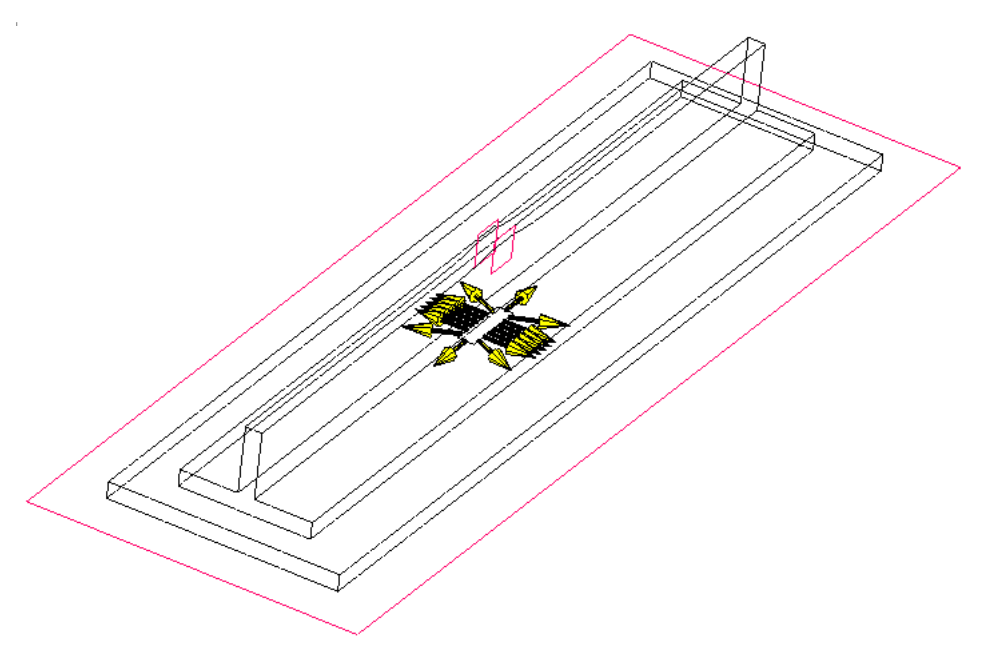

Figure 2.34-9 Initial Crack for VCCT

As the load is increased, the crack will grow. Remember, we have set the growth to only occur along the material interface. In Figure 2.34-10, we see the final crack front at the final load.

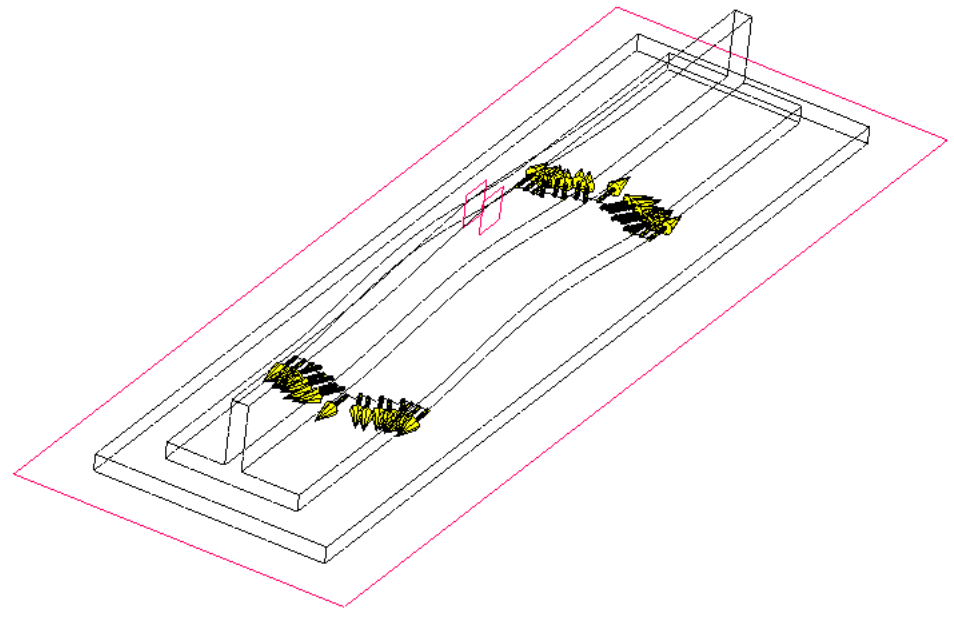

Figure 2.34-10 Solution at Final Load

804 Marc User's Guide: Part 2 CHAPTER 2.34

#### Cohesive

Here, we show the results using a plot of element types. Element 7 is the standard brick element and 188 is the corresponding 8-noded interface element. When the first failure occurs, we get a region of inserted interface elements in the center of the model.

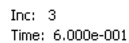

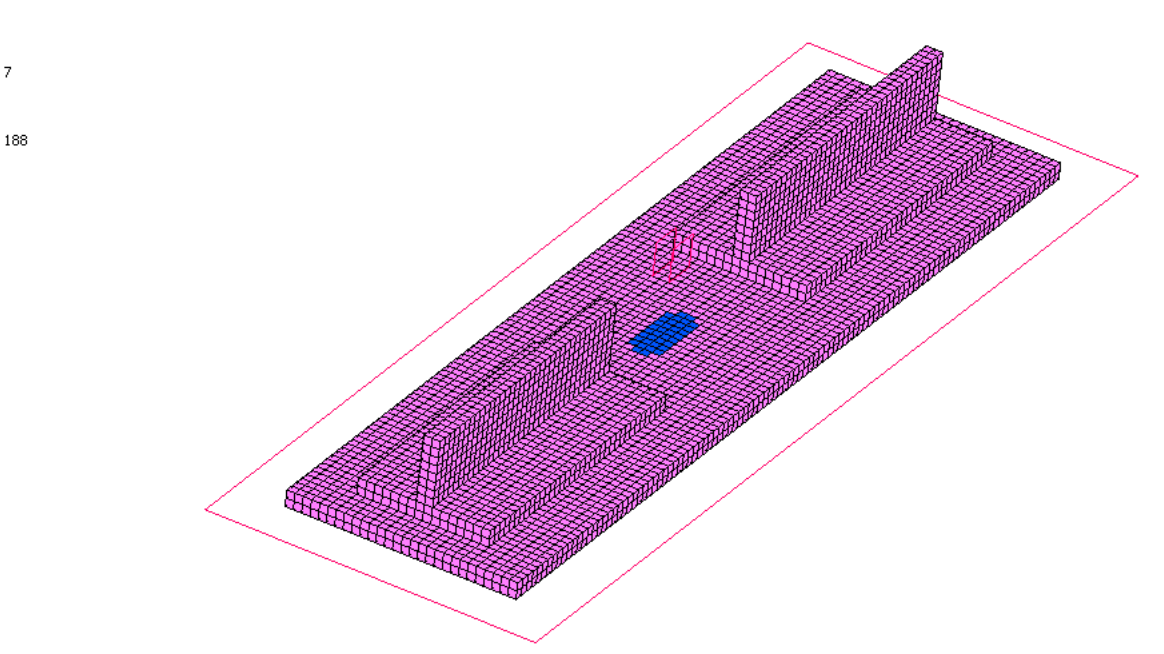

Figure 2.34-11 Element Types for Cohesive Case

Similarly to the crack growth case, we get an increasing failed zone which is for this case filled with interface elements. The size of the zone at the final load is shown in Figure 2.34-12. Here, we also see that some elements in the middle have been deactivated, since they reached full damage.

The failed zone is clearly smaller than what we obtained for VCCT. No attempt has here been made to tune the material parameters in order to make the solutions match. Although they use a similar approach, the results are not expected to be the same. In the VCCT case, the new faces due to crack growth are free; while in the cohesive case, they are still constrained until full damage is reached.

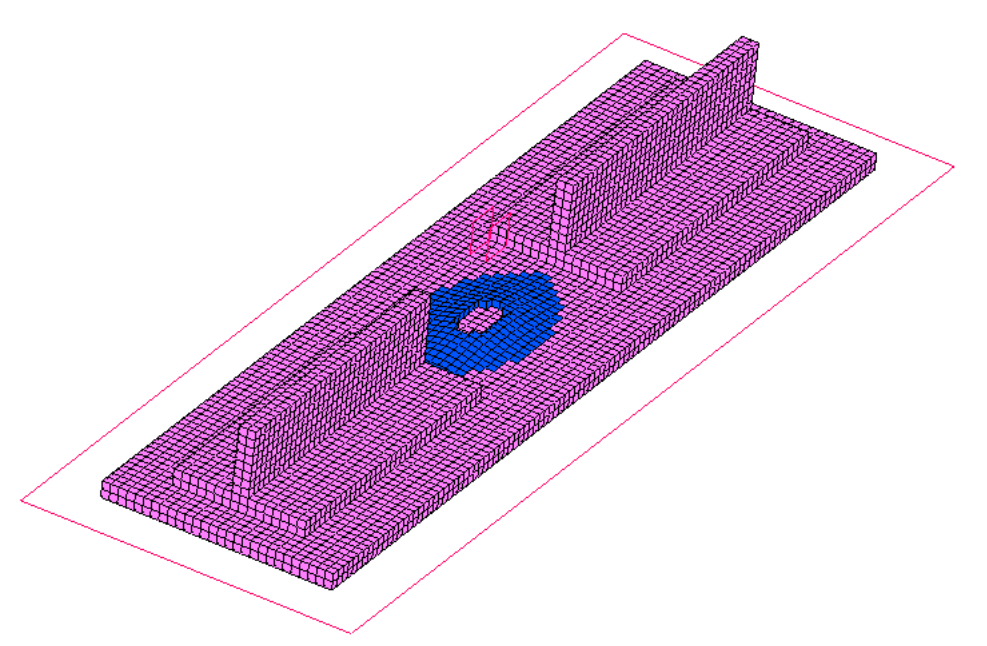

Figure 2.34-12 Extent of Damage Zone at Full Load

#### **Crack Initiation**

Finally, we have the case of manual crack initiation. The crack initiator is shown in Figure 2.34-6 above. This leads to two crack fronts as shown in Figure 2.34-13.

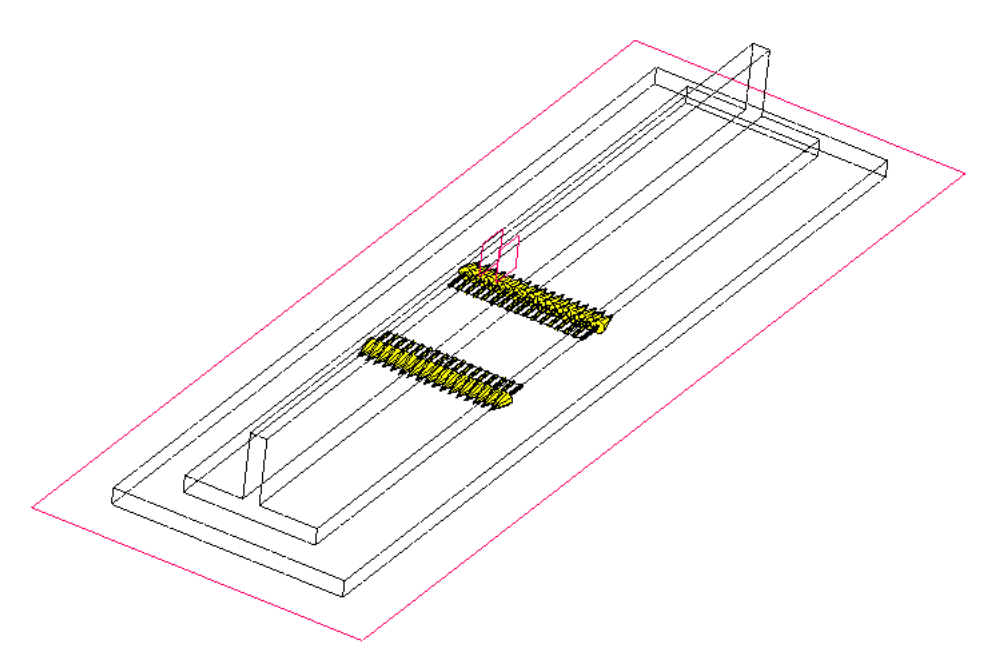

Figure 2.34-13 Crack Fronts After Crack Initiation with Set of Element Faces

With the same load as in the previous cases, we get the final configuration as shown in Figure 2.34-14. Note that the results are the same as for the case of Delamination with insertion of VCCT crack in Figure 2.34-10.

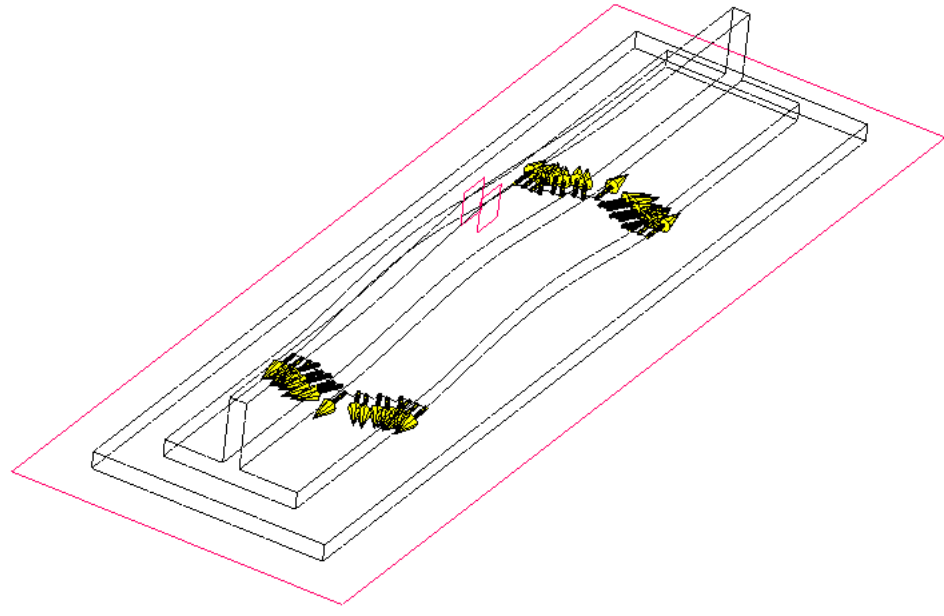

Figure 2.34-14 Crack Fronts at Final Load

# **Input Files**

The files below are on your delivery media or they can be downloaded by your web browser by clicking the links (file names) below.

| File                           | Description                          |
|--------------------------------|--------------------------------------|
| crackgrowth_delam_vcct.mud     | Model file for VCCT case             |
| crackgrowth_delam_cohesive.mud | Model file for cohesive case         |
| crackgrowth_crackinit.mud      | Model file for crack initiation case |

808 Marc User's Guide: Part 2 CHAPTER 2.34

# 2.35 Fatigue Crack Propagation in a Lug with Multiple Cracks

Summary 810
Modeling Details 811
Loading and Solution Procedure 814
Results 815
Input Files 819

# Summary

| Title                                       | Fatigue crack propagation in a lug with multiple cracks.                                                                                                    |
|---------------------------------------------|----------------------------------------------------------------------------------------------------|
| Problem Features                            | New fatigue procedure with high cycle fatigue count and growth of multiple cracks.                                                                                                    |
| Model                                       |                                                                                                    |
| Material properties                         | Linear elastic material: $E = 2 \times 10^5$ MPa; $v = 0.3$                                                                                                    |
| Analysis<br>characteristics                 | Nonlinear static analysis                                                                                                    |
| Boundary<br>conditions and<br>Applied loads | There are four fixed rigid bodies to which the base plate is glued. They represent fastening bolts. A fifth rigid body represents a cylindrical pin, on which a load is applied. This load is located on the center line of the pin, shifted towards one side as shown in the picture below. The pin is fixed in the x direction, and has a prescribed displacement with magnitude 0.01 mm in the y direction and 0.03 mm in the z direction. |
| Element type                                | 4-noded shell elements (element type 75).                                                                                                    |
| FE results                                  | 1. Results of crack growth (crack path).                                                                                                    |
|                                             | 2. Results of cycle count.                                                                                                    |

This example illustrates the modelling of high cycle fatigue in a structure with two cracks. Since the loading is unsymmetric, the cracks will grow at different rates.

Starting out with a small crack at each of the holes at the pin, the cracks will grow, and we obtain the paths the cracks will take due to the loading. Using Paris' law, we also estimate the number of cycles it would take for the cracks to reach the boundary.

# **Modeling Details**

One crack of initial length of 3 mm are positioned on each of the flanges as shown in Figure 2.35-1. The vertical position is the same as the center line of the pin. They are modeled using the CRACK INIT option using mesh cutting. A straight line is used for each of the cracks.

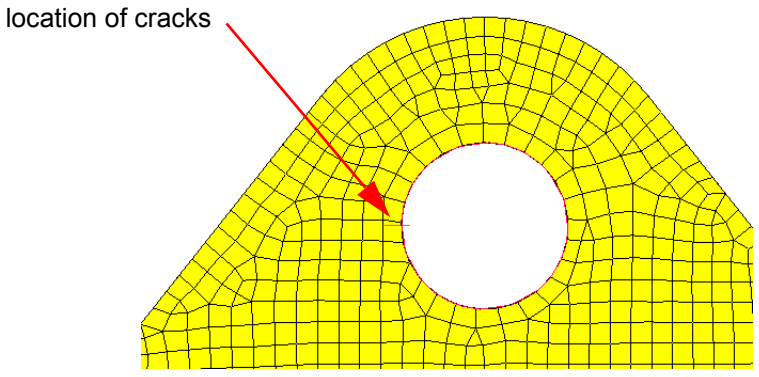

Figure 2.35-1 Position of Initial Cracks

We use three deformable contact bodies. The reason for using three bodies is that we will use remeshing, and remeshing currently does not support intersecting shells. Hence, each flange is a separate body and they are glued to the rest of the structure. The base plate and the stiffeners (body "plateandstiff") are glued to the bolts and the flanges are glued to the base plate and stiffeners. Regular sliding contact is used between the flanges and the pin.

The pin is a load controlled rigid body. The control node has the prescribed displacements (shown above) and the auxiliary node for the rotations has suppressed rotation around the axis of the pin while the other rotations are free.

#### 812 Marc User's Guide: Part 1 CHAPTER 2.35

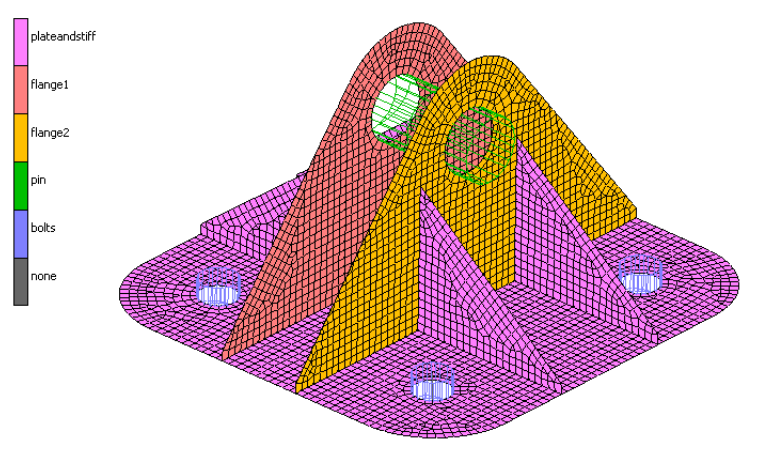

Figure 2.35-2 Contact Bodies

# VCCT

Figure 2.35-3 shows the VCCT settings. We use a template crack since the cracks will be created using Crack Initiation. We perform a crack growth calculation using Remeshing. We want to calculate the crack paths so we use the Maximum Hoop Stress criterion for the crack growth method.

The Fixed With Scaling option allows us to scale the crack growth rates between the two cracks and to make a High Cycle Fatigue Calculation. We will be using Paris' law for the fatigue cycle count, and the parameters used are shown in the figure.

The Crack Growth Scale Method defines how the growth increments between cracks (and along crack fronts for 3-D cracks) should be scaled. Here, we select it to use the fatigue law, so it is consistent with the cycle count. Consistent here means that the cycle count for both cracks will be the similar, since we scale the growth increments according to Paris' law.

The Fatigue Time Period is set to 1, and this will be taken into account when defining the table for the load variation. The Crack Growth Increment is set to 0.5 mm. The distance from a crack to the boundary is about 6 mm, so we would expect the fastest growing crack to reach the boundary in about 12 loading cycles.

|                                |                     | Crack                        | •      | Weld Paths 🔻 Co                |
|--------------------------------|---------------------|------------------------------|--------|--------------------------------|
|                                |                     | Nev                          | v      | <ul> <li>J-Integral</li> </ul> |
| M Cracks                       | 23                  | Sho                          | w Menu | 2-D (2-D Solid)                |
| Name crack1                    |                     | Edi                          | :      | 3-D (3-D Solid)                |
| 2-D                            |                     |                              |        | VCCT                           |
| VCCT                           |                     |                              |        | 2-D (2-D Solid, 3-D S          |
| Usage 🔽 Template Only          |                     |                              |        | 3-D (3-D Solid)                |
| Crack Propagation              |                     |                              |        |                                |
| OK                             |                     |                              |        | ,                              |
| VCCT Crack Propagation         |                     |                              | ×      |                                |
| Initial Crack Propagation Mode | Fatigue             |                              | •      |                                |
| Crack Growth Method            | Remeshing           |                              | -      |                                |
| Crack Grow                     | th Direction Metho  | d                            |        |                                |
|                                | Maxim               | um Hoop Stress               | •      |                                |
| Fatigue Based Cra              | ack Propagation Pro | operties                     |        |                                |
| Crack Growth Increment Control | Fixed With S        | caling                       | -      |                                |
| High Cycle Fatigue Calculation | Paris Law           |                              | -      |                                |
| Crack Growth Scale Method      | Fatigue Law         | <ul> <li>Exponent</li> </ul> | 2      |                                |
| Fatigue Time Period            | 1                   |                              |        |                                |
| Crack Growth Increment         | 0.5                 |                              |        |                                |
| Basis For Paris Law            | Stress Intens       | sity Factor                  | -      |                                |
| Paris Law Threshold            | 0                   | Table                        |        |                                |
| Paris Law Parameter C          | 1e-009              | Table                        |        |                                |
|                                |                     |                              |        |                                |
| Paris Law Parameter M          | 2                   | Table                        |        |                                |

Figure 2.35-3 Mentat Menus Showing VCCT Settings

#### **Crack Initiation**

Figure 2.35-4 shows the menu used for defining the crack initiator. The cracks are 2-D crack in shells (through cracks), and we identify the two curves used to define the cracks. We refer to the template crack that was defined above.

•

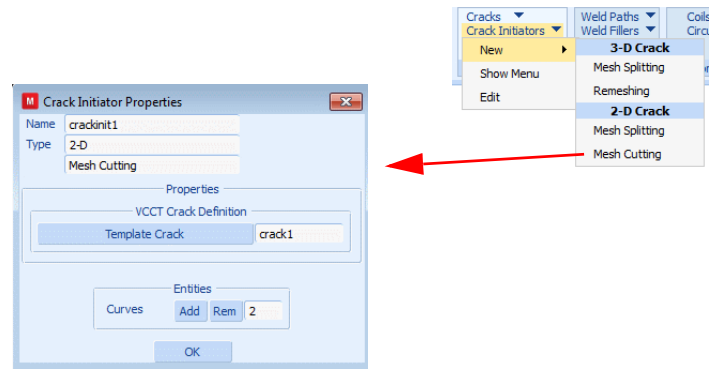

Figure 2.35-4 Mentat Menus for the Crack Initiator

#### Loading and Solution Procedure

The loading consists of prescribed displacements on the control node of the pin. There is a pre-load followed by a cyclic variation of the load. In order to model this, we use two load cases: one for the pre-load and one for the cyclic variation. Figure 2.35-5 shows the table variation of the load. The pre-load is done for a time of 0.5, shown in green. The cyclic part, shown in red, is modeled through an equation:

$$F = \frac{1}{4} \left( 1 + \sin\left(2\pi v_1 + \frac{\pi}{2}\right) \right) + \frac{1}{2}$$

The fixed time step used in the second load case is 0.5, so the use of an equation is not necessary since we only make use of the peak points. One might as well have ramped the load up and down. The equation is, however, convenient since it is easy to enter and valid for infinite time.

Some comments on the load table. We want the time period of the cyclic load to be 1 since this is what we defined for the fatigue time period. We do not want to reach the end of a fatigue cycle during the pre-load. Hence, it is set smaller than the fatigue time period. The starting point of a fatigue period is always reset at the start of a load case.

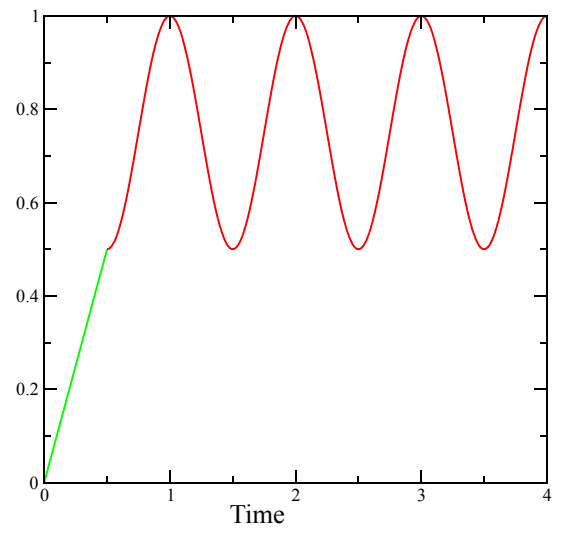

Figure 2.35-5 Table for load variation

The crack initiation is done in the first load case, which consists of a single increment.

#### Remeshing

The settings for remeshing parameters are shown in Figure 2.35-6. We use the Full mesh density control so we can control the mesh density variation in detail. The default control is a target edge length of 1. This is close to the element in the initial mesh. Then we use a distance control using the distance to all cracks in the model. Since we use crack initiation, we cannot pick individual cracks. The region within a radius of 3 will be affected by this density control. Near the crack, we use a rather fine mesh of 0.075. This value should take the chosen growth increment of 0.5 into

account. We have not set a minimum growth increment (remember, the growth increment of one crack will be scaled), so the smallest growth increment that may occur is 1/10 of the growth increment. This means that we might get crack growth as small as 0.05 per increment. If this would happen then we should probably decrease the target edge length near the crack. The target edge length at the radius of influence is here set to 0.2. This is done in order to avoid a too abrupt change in the mesh density. The mesh generator will make a smooth transition zone if the same edge length is used in the whole refined region, but this will make the transition even smoother.

The remeshing is only active in the second load case. We use the Immediate remeshing option so we get a fine mesh in the first fatigue cycle.

We use two identical remeshing controls, one for each contact body with a crack.

| Glo        | bal Remeshing Prope | rties                 |           |                 |         |
|------------|---------------------|-----------------------|-----------|-----------------|---------|
| lame       | adapg1              |                       |           |                 |         |
| Гуре       | Patran Quad         |                       |           |                 |         |
|            | 3-D Shell           |                       |           |                 |         |
|            |                     | Properties            |           |                 |         |
|            |                     | Remeshing Crite       | ria       |                 |         |
|            | Increment           |                       |           |                 |         |
| <b>V</b> : | Immediate           |                       |           |                 |         |
|            | Advanced            |                       |           |                 |         |
| Mesh       | Density Control     | Full                  |           | -               |         |
|            |                     | Remeshing Parame      | eters     |                 |         |
| Glob       | oal Mesh Density    |                       | Uniform   | n 🔻             |         |
| Eler       | nent Edge Length    |                       | 1         |                 |         |
|            |                     | Additional Density Co | ontrols - |                 |         |
|            |                     |                       |           | Add             | Clear   |
| Tre        | Z 1 Distance        |                       | Pro       | parties         | Rem     |
|            | Distance            |                       | 110       | perdes          | - Kem   |
|            |                     | _                     |           |                 |         |
|            |                     | Global Rem            | eshing D  | istance Densit  | y 🗙     |
|            |                     | Distance To           |           | All Cracks In B | lody 🔻  |
|            |                     | Radius Of Influe      | nce       | 3               |         |
|            |                     | E                     | lement Ed | ige Length      |         |
|            |                     | Near Crack            |           | 0.075           |         |
|            |                     | At Radius Of I        | nfluence  | 0.2             | 1000000 |
|            |                     |                       | 0         | K               |         |
|            | Advanced            |                       |           |                 |         |
|            | Auvanceu            |                       |           |                 |         |
|            |                     |                       |           |                 |         |
|            |                     | Entities              |           |                 |         |
|            |                     | Remesh Body flange    | 1         |                 |         |
|            |                     |                       |           |                 |         |
|            |                     |                       |           |                 |         |

Figure 2.35-6 Remeshing Settings

# Results

Figure 2.35-7 shows the results at increment 15. Here we can see the mesh, which is focused around the two cracks. The bottom graphic shows an outline plot, and there we can clearly see that one crack grows faster. This crack is the one which is closest to the applied load.

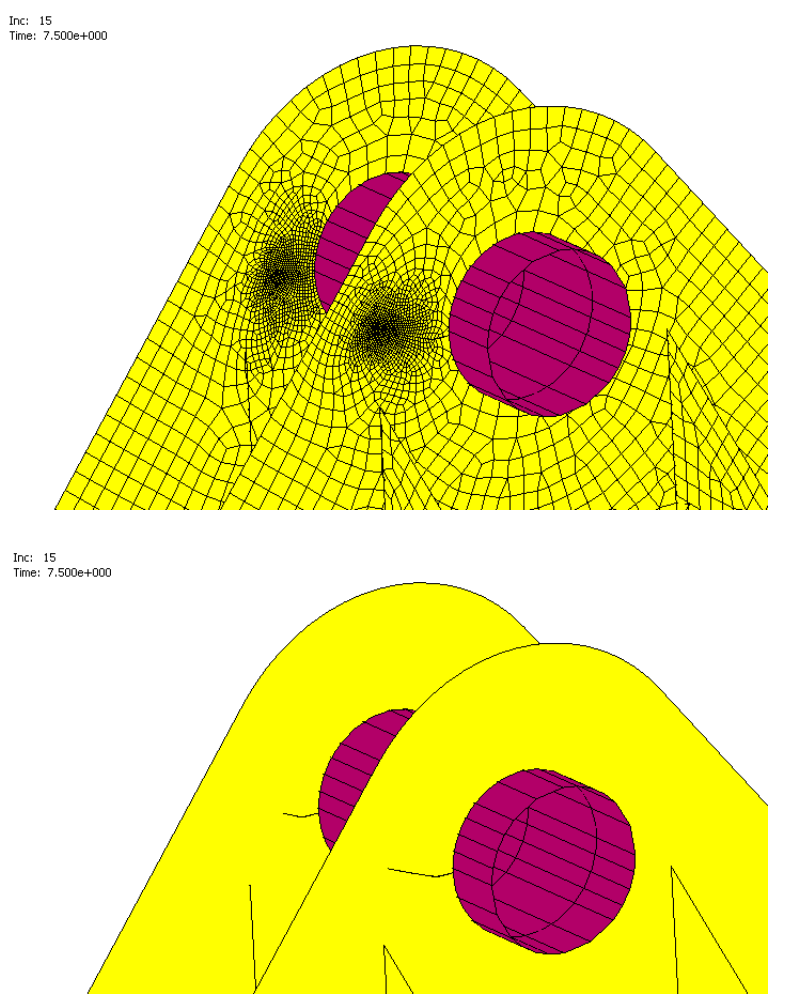

Figure 2.35-7 Crack Growth Results

#### **Crack Path**

The path the cracks will take is one of the things we want to obtain from the analysis. Figure 2.35-8 shows this path when one crack has grown through the section. The crack starts out horizontally and directly aligns itself perpendicular to the applied load. The arrow shown in the picture is the reaction force at the node where the prescribed displacement is applied.

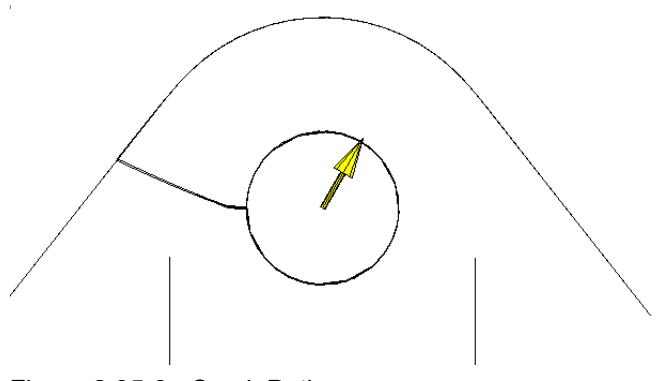

Figure 2.35-8 Crack Path

# **Cycle Count**

The main objective of the analysis is to estimate the number of cycles it takes for a crack to reach the boundary.

The results for the cycle count can be found as Global Variables in postprocessing and more detailed information is provided in the output file.

The crack reaches the boundary at increment 30. Figure 2.35-9 shows on the left-hand side the cycle count at increment 31. This is what we have for the Cracking Variables. These results are for the so-called leading crack. This is the crack which currently has the highest growth rate. One does not see the individual cracks since the crack initiation is used with a template crack. In order to see an individual crack for the global variables, they need to be explicitly defined in the model. The right-hand side of the figure shows a time history plot of the cycle count up to increment 31.

The estimated number of cycles to failure is thus 383,128.

VCCT, high cycle count, lead crack (x1e5)

| Model Pl<br>Path Plo<br>History P | ot Design Plot<br>t Generalized XY Plot<br>Global Variables | Sample Points | Tools An<br>Geometry Distance Mo<br>Report Writer |
|-----------------------------------|-------------------------------------------------------------|---------------|---------------------------------------------------|
| 📕 Global Po                       | st Variables                                                |               | <b>—</b>                                          |
| Increment                         | 31                                                          | Format        | Automatic 💌                                       |
| Time                              | 15.5                                                        |               |                                                   |
| Category                          | Cracking Variables                                          | •             |                                                   |
| Variable                          |                                                             |               | Value                                             |
| VCCT, high cy                     | /cle count, lead crack                                      |               | 383128                                            |
| VCCT, length                      | , lead crack                                                |               | 7                                                 |
|                                   |                                                             |               |                                                   |
|                                   |                                                             | ОК            |                                                   |

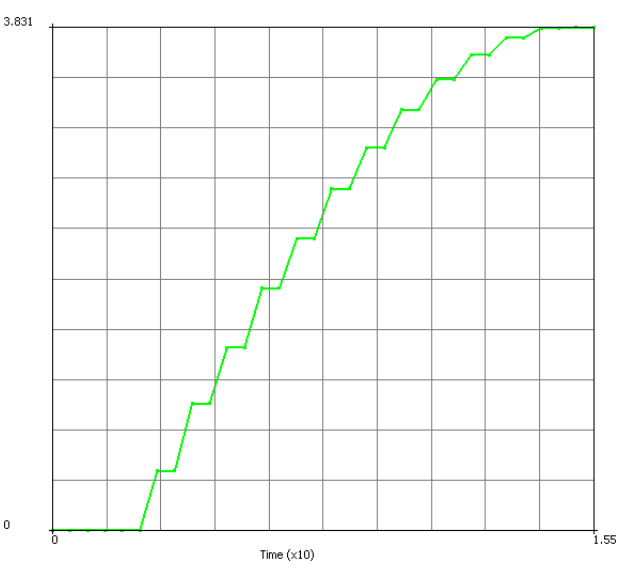

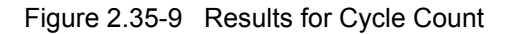

The output file contains more detailed information, as shown in Figure 2.35-10. It mentions that one has reached the end of the fatigue load sequence. The "accumulated number of fatigue cycles" is the number of fatigue cycles done so far. Increment 1 was the pre-load, and one does two increments per fatigue cycle so here at increment 17 one has done 8 cycles. It says that the leading crack is initcrack 2 (crack initiation assigns names for each crack automatically). To see which one it is, one can look at the VCCT results at the end of the previous increment. Then, it writes information about the cycle count. When doing the cycle count, one can assume a linear variation of  $\Delta K$  from the previous and current fatigue cycle. For this fatigue cycle, one observes that it goes from about 126 to 131, leading to a contribution of 30203 cycles to a total of 310,370 cycles. This was for the leading crack, and for the other crack, one has a smaller  $\Delta K$  but also a smaller  $\Delta a$  (due to the scaling) so one ends up with almost the same cycle count. Finally, one observes the accumulated crack growth for each crack. This is the value one sees as "VCCT, length, lead crack" for the global variable in postprocessing.

0

```
end of increment 19
binary post data at increment 19. subincrement 0. on file 16
wall time =
                  156.00
end of fatigue load sequence for crack initcrack_2
   accumulated number of fatigue cycles
the leading crack is initcrack 2
performing fatigue cycle count
   starting delta k
  ending
          delta k
    1.2613E+02 1.3124E+02
fatigue cycle calculation for crack initcrack 2
   number of cycles calculated for the current period
                                                                 30203
   total accumulated number of cycles
                                                                310370
end of fatigue load sequence for crack initcrack 3
   accumulated number of fatigue cycles
performing fatigue cycle count
  starting delta k
   ending delta k
    6.8816E+01 6.8554E+01
fatigue cycle calculation for crack initcrack_3
                                                                 28916
   number of cycles calculated for the current period
                                                                299985
   total accumulated number of cycles
 remeshing body
                   2 due to crack growth
accumulated crack growth, initcrack 3 1.7379E+00
 remeshing body
                  3 due to crack growth
accumulated crack growth, initcrack_2 4.5000E+00
```

#### Figure 2.35-10 Output for Fatigue Results

After increment 31, when the first crack has reached the boundary, the other crack continues to grow. Now the structure is much more flexible, and since one used a prescribed displacement, one gets lower stress intensity factors. Hence, the cycle count goes up a lot, and the final cycle count is 43,923,128.

#### **Input Files**

The file below is on your delivery media, or it can be downloaded by your web browser by clicking the link (file name) below.

| File          | Description |
|---------------|-------------|
| lug_shell.mud | Model file  |

820 Marc User's Guide: Part 1 CHAPTER 2.35

# 2.36 3-D Fatigue Crack Propagation: Corner Cracks at a Hole

824

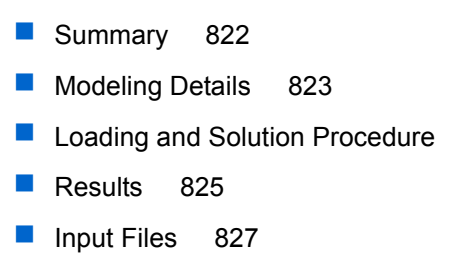

# Summary

| Title                       | 3-D fatigue crack propagation of cracks at a hole.                     |
|-----------------------------|------------------------------------------------------------------------|
| Problem Features            | New fatigue procedure with high cycle fatigue count in a 3-D structure |
| Model                       | bl                                                                     |
| Material properties         | Linear elastic material: $E = 2 \times 10^5$ ; $v = 0.3$               |
| Analysis<br>characteristics | Nonlinear static analysis                                              |
| Element type                | 4-noded tetrahedral elements (element type 134).                       |
| FE results                  | 1. Results of crack growth (shape of crack fronts).                    |
|                             | 2. Results of cycle count.                                             |

This example illustrates the modelling of high cycle fatigue in a 3-D structure. Two circular cracks are located at the corner of the hole. The shapes of the crack fronts will change during the analysis. We will also have the effect that the cracks will grow at different rates. We use remeshing based crack growth, and the cracks are closed when the remeshing takes place. Hence, we here also illustrate remeshing during self contact.

# **Modeling Details**

A tapered block has a through hole of radius 0.2. Figure 2.36-1 shows the solid model and also the surfaces used. Two cracks will be added at the corner of the hole. They are modeled with crack initiation using disk shaped faceted surfaces. The larger one has a radius of 0.1 and the smaller 0.05.

One rigid body is fixed in space, and the other is a load controlled body which will move in the z direction with prescribed displacement. All other motion of this body is suppressed.

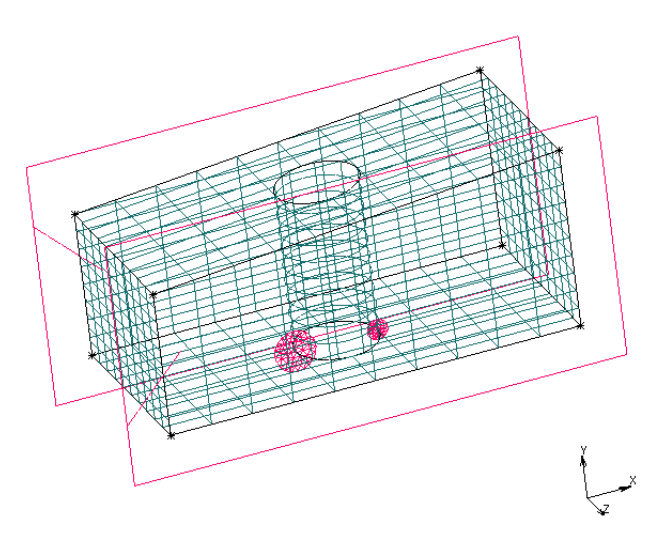

Figure 2.36-1 Solid Model with Cracks and Rigid Bodies

# VCCT

Figure 2.36-2 shows the VCCT settings. We use a template crack since the cracks will be created using Crack Initiation. We use a crack growth calculation using Remeshing. In this example, we are not interested in finding if the cracks will change shape due to mixed mode, we primarily want to find the shape of the crack front. Hence, we use the crack growth direction method Mode I and Normal. Using a normal of (0,0,1) makes the cracks stay in the x-y plane.

The Fixed With Scaling option allows us to scale the crack growth rates along the fronts and between the cracks and to make a High Cycle Fatigue Calculation. We will be using Paris' law for the fatigue cycle count, and the parameters used are shown in the figure.

The Crack Growth Scale Method defines how the growth increments between cracks and along crack fronts should be scaled. Here ,we select it to use the fatigue law.

The Fatigue Time Period is set to 1, and this will be taken into account when defining the table for the load variation. The Crack Growth Increment is set to 0.8. This value may be somewhat large, but since this is a demonstration example we want to avoid that it takes a long time to run.

| nitial Crack Propagation Mode  | Fatigue              |            |   |
|--------------------------------|----------------------|------------|---|
| Crack Growth Method            | Remeshing            |            | • |
| Crack Grov                     | wth Direction Method | I          |   |
|                                | Mode I               | And Normal | - |
| Crack Normal 0                 | 0                    | 1          |   |
| E-K Read C                     |                      |            |   |
| Fatigue Based Cr               | ack Propagation Pro  | perties    |   |
| Crack Growth Increment Control | Fixed With Sc        | aling      | • |
| High Cycle Fatigue Calculation | Paris Law            |            |   |
| Crack Growth Scale Method      | Fatigue Law          | Exponent   | 2 |
| Fatigue Time Period            | 1                    |            |   |
| Crack Growth Increment         | 0.08                 |            |   |
| Basis For Paris Law            | Stress Intensi       | ty Factor  | - |
| Paris Law Threshold            | 0                    | Table      |   |
| Paris Law Parameter C          | 1e-012               | Table      |   |
| Paris Law Parameter M          | 2                    | Table      |   |
| Minimum Growth Increment       | 0                    | Table      |   |
|                                |                      |            |   |

Figure 2.36-2 Mentat Menu Showing VCCT Settings

#### **Crack Initiation**

A single Crack Initiator is defined using remeshing. It refers to the previously defined template crack and indicates that the cracks should be initiated in the deformable contact body. Both the faceted surfaces are selected for the crack initiator.

#### Loading and Solution Procedure

The loading consists of a prescribed displacement of the control node of the load controlled rigid body. There is loading and unloading using a single increment for each part. The load variation is for convenience modelled through an equation:

```
F = \frac{1}{2} \left( 1 + \sin\left(2\pi v_1 - \frac{\pi}{2}\right) \right)
```

The convergence tolerance in the load case setting uses a residual tolerance of 1%. We also use a minimum reaction force cutoff of 0.001. This is done in order to avoid unnecessary recycles during unloading when the reaction forces and residual forces are almost zero. The value of 0.001 is chosen as a small fraction of the reaction forces obtained during loading (which are of the order of 5000).

We use 20 increments with a time step of 0.5. Hence, we will reach the end of the fatigue cycle every second increment, when the structure has unloaded. There is no expected self contact penetration since we do not compress the structure,

only unload. We still use self contact in the contact table definition. This is to demonstrate that the self contact remeshing works, even if small overlaps would occur.

### Remeshing

We use the Full mesh density control for remeshing so we can control the mesh density variation in detail. The initial mesh is uniform, but here we want a varying mesh density. The default control is a target edge length of 0.1, which should be fine enough away from the hole. In order to preserve the shape of the hole, we use a cylindrical region around the hole with a target edge length of 0.05. Finally, within a distance of 0.2 from any crack, we use a target edge length of 0.02.

# **Results**

Figure 2.36-3 shows the mesh after crack initiation. We see that the mesh is properly refined around the cracks and that there is a reasonable mesh density transition to the rest of the structure.

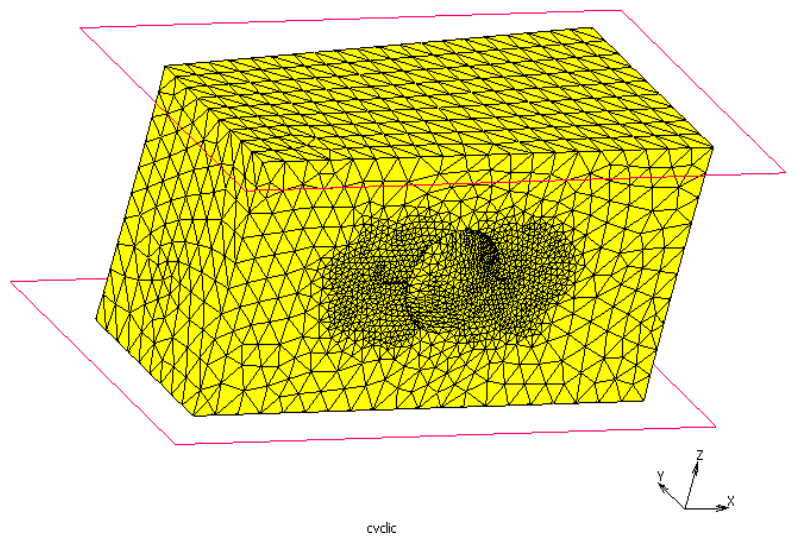

Figure 2.36-3 Mesh After Crack Initiation

#### Shape of the Crack Fronts

One of the primary targets of the analysis was to find the shape of the crack fronts after growth. One would expect that the cracks grow faster through the thickness of the plate. Figure 2.36-4 shows a sequence of results at different increments. With an outline plot in wire frame mode, it is easy to see the shape of the crack fronts. We clearly see that the cracks grow faster through the thickness than radially from the hole.

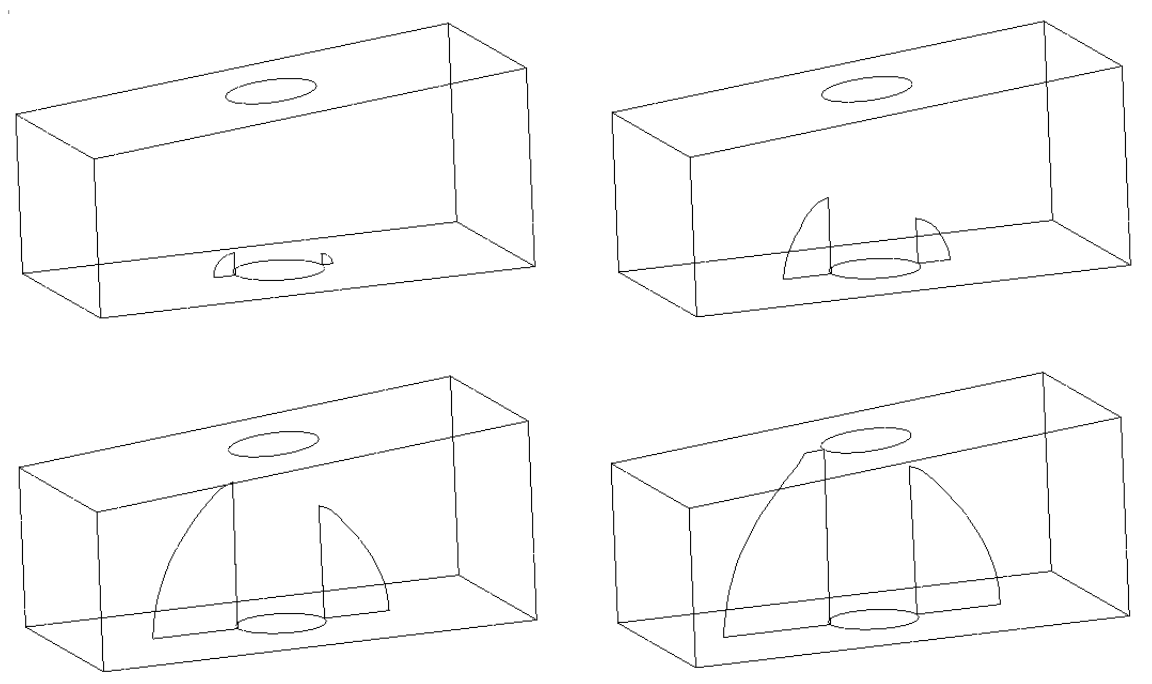

Figure 2.36-4 Crack Front Shapes

In Figure 2.36-5, we show a plot of the accumulated crack growth using a Symbols plot in outline mode. This shows how far each crack front node has grown. This clearly shows the variation of growth distance along the fronts and also that the crack on the left-hand side, which initially had the larger crack, grows faster.

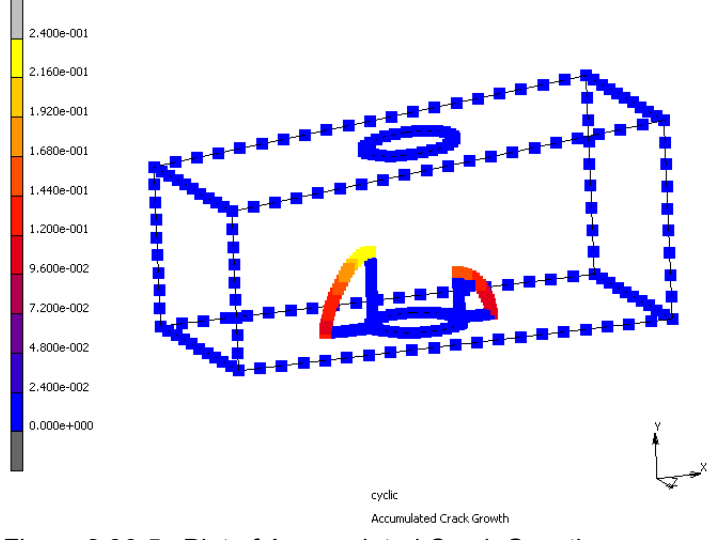

Figure 2.36-5 Plot of Accumulated Crack Growth

#### **Cycle Count**

This analysis also includes a high cycle fatigue count using Paris' law. The results for the cycle count can be found as Global Variables in postprocessing and also more detailed information in the output file.

The analysis is run for 20 increments, and increment 20 is when the first crack grows through the thickness. Figure 2.36-6 shows the cycle count at increment 20. Here, we find the result that the number of cycles it takes to grow a crack through the thickness is 35,843.

| Model Plot<br>Path Plot<br>History Plot | Design Plot<br>Generalized XY Plot<br>Global Variables | Sample Poin        | its T<br>G<br>R | ools<br>Geometry<br>Leport Wi | Distance<br>riter | Anima<br>Movies |  |
|-----------------------------------------|--------------------------------------------------------|--------------------|-----------------|-------------------------------|-------------------|-----------------|--|
| M Global Post Variables                 |                                                        |                    |                 |                               |                   |                 |  |
| Increment                               | 20                                                     | Format Automatic 🔻 |                 |                               |                   |                 |  |
| Time                                    | 10                                                     |                    |                 |                               |                   |                 |  |
| Category                                | Cracking Variables                                     |                    | 111 <b>.</b> *  |                               |                   |                 |  |
| Variable                                |                                                        |                    |                 |                               |                   |                 |  |
| VCCT, high cycle count, lead crack      |                                                        |                    |                 | 3584                          | 35843             |                 |  |
| VCCT, length, lead crack                |                                                        |                    |                 | 0.609                         | 0.609338          |                 |  |
|                                         |                                                        |                    |                 |                               |                   |                 |  |
|                                         |                                                        |                    |                 |                               |                   |                 |  |
|                                         |                                                        |                    |                 |                               |                   |                 |  |
|                                         |                                                        |                    |                 |                               |                   |                 |  |
|                                         |                                                        |                    |                 |                               |                   |                 |  |
|                                         |                                                        |                    |                 |                               |                   |                 |  |
|                                         |                                                        |                    |                 |                               |                   |                 |  |
|                                         |                                                        | OK                 |                 |                               |                   |                 |  |

Figure 2.36-6 Results for Cycle Count

# **Input Files**

The file below is on your delivery media, or it can be downloaded by your web browser by clicking the link (file name) below.

| File          | Description |  |  |
|---------------|-------------|--|--|
| holecrack.mud | Model file  |  |  |

CHAPTER 2.36 | 828 3-D Fatigue Crack Propagation: Corner Cracks at a Hole |
# 2.37 CAD Import and Automatic Meshing

- Summary 830
  Import of the CAD Model 831
  Defeaturing the Model 833
  Meshing the Model 836
  Conclusions 842
- Input Files 842

## Summary

| Title                  | CAD Import and Automatic Meshing                                                                                                    |
|------------------------|----------------------------------------------------------------------------------------------------|
| Problem features       | Import of CAD models and automatic meshing of these models                                                                                                    |
| Geometry               | cope<br>outer_ing<br>tree_ing_1<br>tealcol<br>tealcol<br>t |
| Finite Element<br>Mesh | dxdy1         dxdy3         dxdy3         dxdy4         dxdy5         dxdy6         dxdy6         dxdy10         dxdy12         dxdy13         dxdy16         dxdy17                                                                                                    |

This example demonstrates the process of importing CAD models and automatic meshing of these models in Mentat. A Parasolid model of a ball bearing is imported and meshed with tetrahedral elements. The different options to control the mesh density in the various parts of the model are discussed. Tools to simplify the geometry by removing features, such as holes, fillets, and chamfers, are demonstrated as well.

## Import of the CAD Model

Mentat provides a number of options to import CAD models into the system:

- Parasolid models can be imported via the File  $\rightarrow$  Import  $\rightarrow$  Parasolid option
- ACIS models can be imported via the File  $\rightarrow$  Import  $\rightarrow$  ACIS option
- All major CAD formats, including ACIS, Catia, Inventor, Parasolid, Pro/Engineer, SolidWorks and Unigraphics, can be imported via the File → Import → General CAD As Solids option

All three options import the full CAD geometry of the model into the system, in the form of a number of solid bodies (volumes), sheet bodies (surfaces), and wire bodies (curves). The third option not only imports the CAD model, but also provides tools to clean up the geometry and automatically remove features upon import. The feature removal is based on size criteria and works fully automatically without user intervention. For example, options are available to automatically remove all holes with a radius within a given range from the model upon import. Note that a separate Defeature is also available to remove features *after* import of the bodies. This menu can also be used on bodies imported from a Parasolid or ACIS model via one of the first two options. The Defeature menu will be discussed in the next section.

The Parasolid model of the ball bearing is imported via the File  $\rightarrow$  Import  $\rightarrow$  Parasolid option:

```
\begin{array}{c} \text{File} \rightarrow \text{Import} \rightarrow \text{Parasolid} \\ \text{bearing.x\_t} \end{array}
```

The model consists of 17 solid bodies:

- The outer ring of the bearing
- Two inner rings, one on each side of the bearing
- 12 Rolling balls
- A cage which keeps the balls in place
- An axle on which the bearing is mounted

After import, the solid bodies that have been imported from the Parasolid model are listed in the Solids folder of the model tree on the left hand size of the main Mentat window (see Figure 2.37-1). Each body in the tree has a check box to toggle the display of the body on the graphics windows.

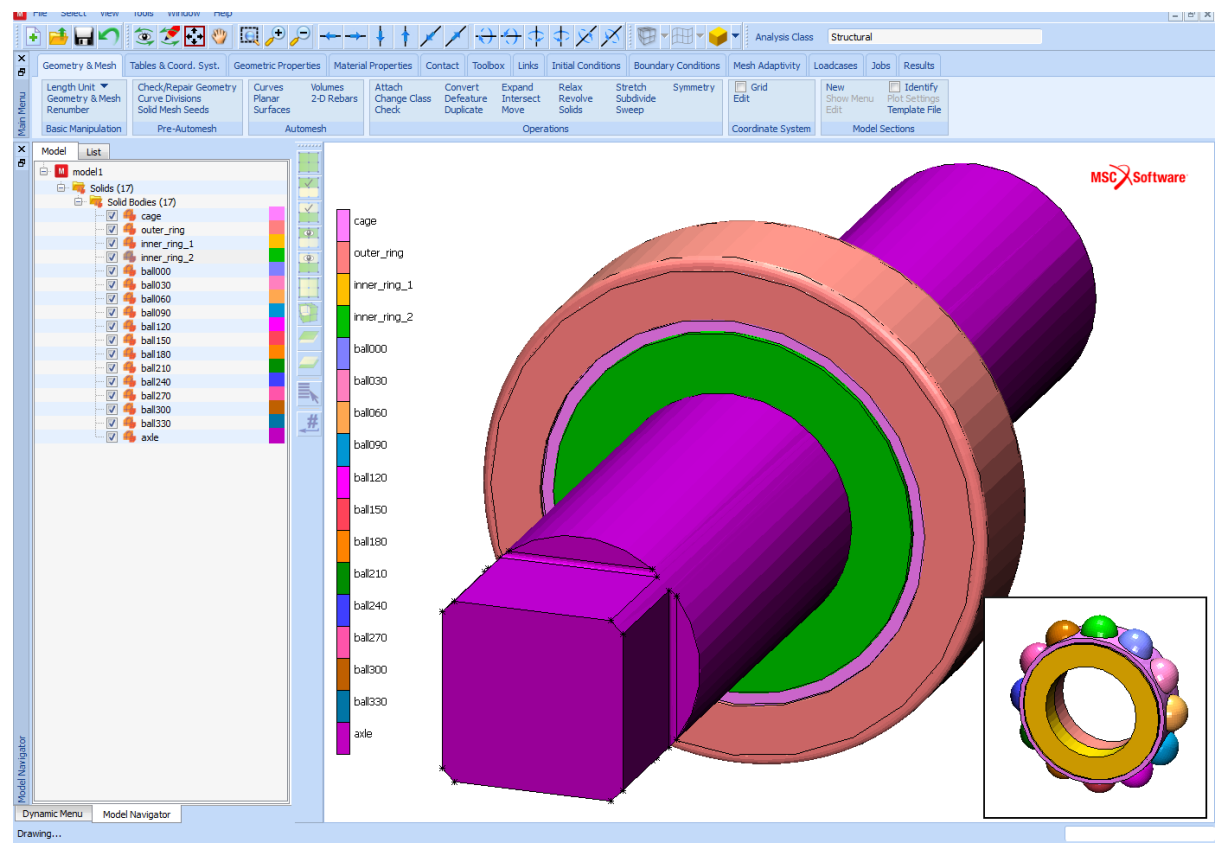

Figure 2.37-1 Bearing Model

By default, all bodies are displayed in the same color. To identify the different parts of the model, the Identify Solids option is used:

 $\text{View} \rightarrow \text{Identify} \rightarrow \text{Solids}$ 

The latter displays each body in a different color. The colors assigned to the bodies are listed both in the model tree and in the legend on the graphics window. The identify option can also found in the context menu of the Solids folder in the model tree, which can be accessed with a right mouse button click on the folder.

Solid, sheet and wire bodies are displayed on the graphics window by approximating the edges of the solid by a series of line segments and by approximating the faces of the solid by a number of facets (in solid mode). The View  $\rightarrow$  Plot Control  $\rightarrow$  Solids Settings menu contains two parameters that control the quality of these approximations. The Chordal Tolerance is the maximum distance allowed between the line segments and the actual shape of the edge. The Planar Tolerance is the maximum distance allowed between the facets and the actual shape of the face. Both tolerances have the dimension of a length and depend, to some extent, on the size of the model. In general, smaller tolerances yield a more accurate rendering of the bodies.

The default **Planar Tolerance** is too large to properly render the rolling balls of the bearing, the radius of which is 1.75 mm. The tolerance is set to 0.01 mm to improve the quality of the rendering:

```
View → Plot Control
Solids Settings
Planar Tol.
0.01
Regenerate
```

The resulting model is depicted in Figure 2.37-1.

## **Defeaturing the Model**

Defeaturing is the process of removing or modifying features such as holes, fillet and chamfers. When meshing a body, it can be useful to remove features which are not critical for the finite element solution first, in order to reduce the number elements that will be created when the bodies are meshed (see the next section). Furthermore, in design of experiments, one might like to make small modifications to the geometry (for example, change the size of a hole) and study the effects that these modifications have on the stress distribution in the model.

As mentioned in the preceding section, the File  $\rightarrow$  Import  $\rightarrow$  General CAD As Solids option offers tools to automatically remove features from a model upon import based on size criteria. In addition, a separate Defeature menu is available on the Geometry & Mesh tab of the main menu to remove and modify features after the bodies have been imported from the CAD model. The tools in the Defeature menu are generally preferred over the automatic feature removal during import, since they provide more control over which features are removed from the model. Furthermore, the menu offers tools to modify features (like changing the size of holes). The Defeature menu is depicted in Figure 2.37-2.

| Feature                 | Fillets/Blends | •     |  |  |  |  |  |  |  |
|-------------------------|----------------|-------|--|--|--|--|--|--|--|
| Detected Fillets/Blends | 7              | Clear |  |  |  |  |  |  |  |
| Dete                    | ction          |       |  |  |  |  |  |  |  |
| Minimum Radius          | 0              |       |  |  |  |  |  |  |  |
| Maximum Radius          | 1              |       |  |  |  |  |  |  |  |
| Find Repla              | ace Detected   | -     |  |  |  |  |  |  |  |
| Modification            |                |       |  |  |  |  |  |  |  |
| Remove Filiets/blends   |                |       |  |  |  |  |  |  |  |
| OK                      |                |       |  |  |  |  |  |  |  |

Figure 2.37-2 Defeature Menu

The following types of features are recognized:

- Holes and pockets
- Fillets and blends
- Chamfers
- Small surfaces
- Small bodies

Features are searched for using a size criterion. Fillets, for example, are searched for on the size of the radius. The Find button in the Detection box searches for fillets in a list of bodies whose radii lie within the range defined by the

834 | Marc User's Guide: Part 1 CHAPTER 2.37

Minimum Radius and the Maximum Radius. The bodies can be entered in the usual way, by picking them graphically from the graphics windows, using either the single pick, the box, polygon pick methods, or by using the all\_existing, all\_visble, all\_selected, etc. wildcards.

To find the fillets in the bearing model, a radius range of 0-1 mm is used. Fillets are searched for in all bodies:

```
Geometry & Mesh
Operations
Defeature
Feature
Fillets/Blends
Minimum Radius
0.0
Maximum radius
1.0
Find
all_existing
```

Features that have been found are listed the Defeature folder of the model tree and are named after the body in which they appear (see Figure 2.37-3). In addition, the faces of the solid that define the feature are selected and are displayed in the standard color for selected faces. Each feature in the model tree has a context menu that can be accessed via a right mouse button click on the item. The context menu has three options:

- The Delete option deletes the features from the solid and repairs the remaining geometry
- The Highlight option highlights the feature and can be used to quickly locate it in the model
- The Clear option removes the item from the Defeature folder without changing the model

As can be seen in the model tree shown in Figure 2.37-3, seven fillets exist in the bearing model with a radius between 0 mm and 1 mm. Three fillets are located on the outer ring (two on the outer surface and one inside). The other four fillets are located on the axle. The latter are removed from the model. There are two ways to remove these features. Each feature can be removed individually using the Delete option in the context menu in the model tree or, alternatively, the Remove button in the Defeature menu can be used to remove features in bulk. The latter removes a list of features which can be picked graphically from the graphics window, using the single pick and box or polygon pick methods. The latter is used to remove the fillets from the axle:

```
Geometry & Mesh

Operations

Defeature

Feature

Fillets/Blends

Remove Fillets/Blends

axle:fillet1 axle:fillet2 axle:fillet3 axle:fillet4

# | End of List
```

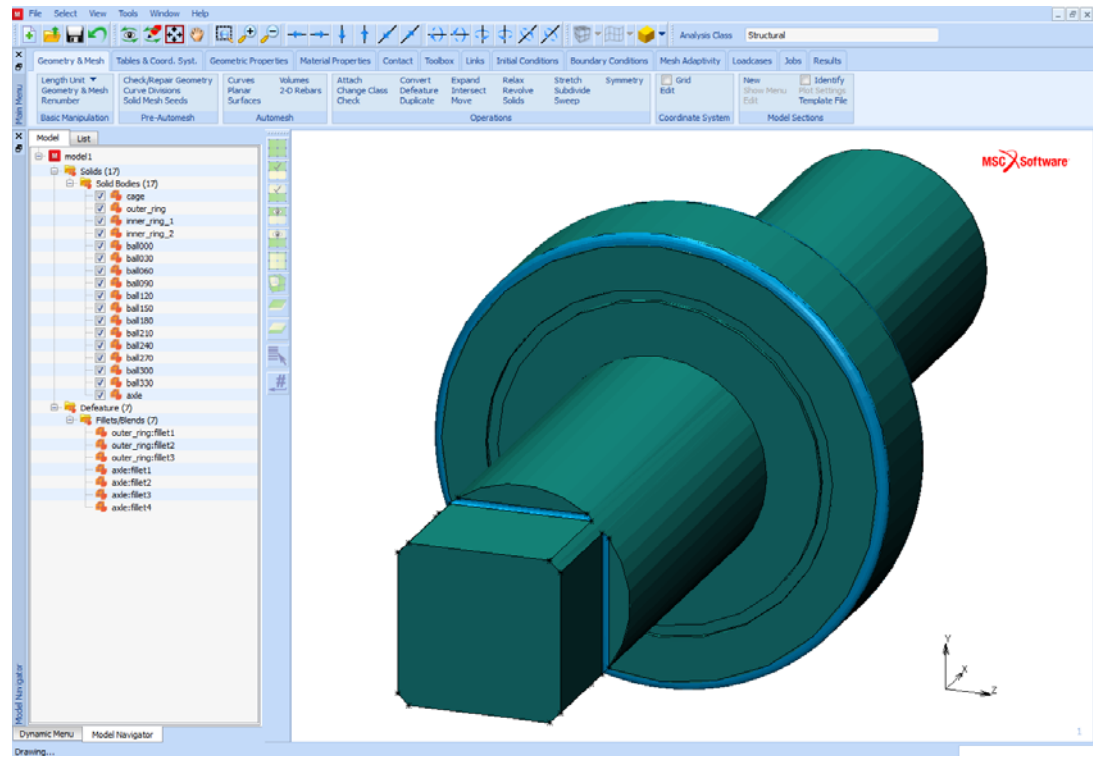

Figure 2.37-3 Fillets Detected in the Bearing Model

The resulting model is depicted in Figure 2.37-4. As can be seen from this figure, the fillets have indeed been removed from the axle.

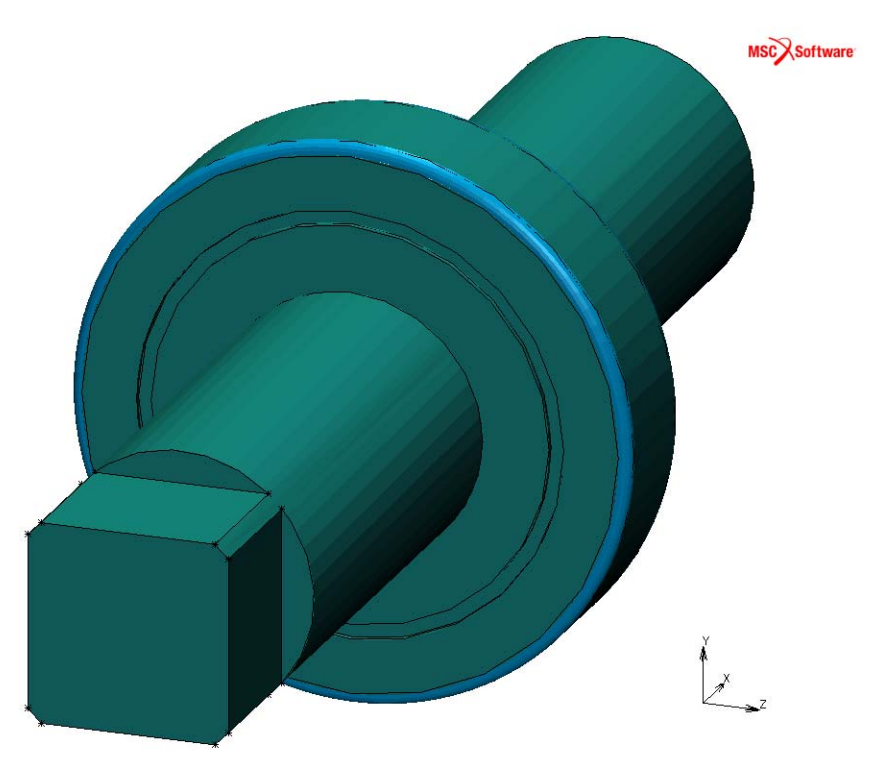

Figure 2.37-4 Bearing Model After Fillets Have Been Removed

## **Meshing the Model**

The solid, sheet and wire bodies imported from CAD models via the options discussed in Import of the CAD Model can be meshed directly via the Automesh Volumes, Automesh Surfaces, and Automesh Curves menus, respectively (see Figure 2.37-5):

- Solid bodies can be meshed with tetrahedral elements
- Sheet bodies can be meshed either with triangular elements or with (predominantly) quadrilateral elements
- Wire bodies can be meshed with line elements

All body types can be meshed with either linear or quadratic elements.

| Description  | Solids         |          | • |
|--------------|----------------|----------|---|
| mily         | Tetrahedra     | al l     |   |
|              | Linear         |          | • |
| 1esher       | Patran         |          |   |
| Tar          | get Element    | Size     |   |
| Mode /       | Automatic      | •        | • |
|              | Multiple Solid | 5        |   |
| Per Solid    | •              |          |   |
| Scale Factor | r              | 1        |   |
| Inte         | ernal Coarse   | ning     |   |
| Internal     | Coarsening     | ning     |   |
| Coarsening   | Eactor         | 1.5      |   |
| coursering   | 10000          | (1.5     |   |
|              | Short Edges    |          |   |
| Collapse     | e Short Edges  |          |   |
| Ci           | urvature Che   | ck       |   |
| Curvatur     | re Check       |          |   |
| Chordal Dev  | viation        | 0.1      |   |
| Min. Elemen  | nt Size        | 0.2      |   |
|              |                |          |   |
|              | Tet Mesh       |          |   |
| Tools        |                |          |   |
| Check Me     | esh Cl         | ear Mesh |   |
|              |                |          |   |
|              | OK             |          |   |

Figure 2.37-5 Automesh Volumes, Automesh Surfaces and Automesh Curves Menus

To mesh the bodies, the Description option at the top of the menus must be set to the appropriate type (Solids, Sheets or Wires) and the type of elements to mesh the bodies with must be selected via the Family and Order options. In addition, a Target Element Size must be specified for each body that is meshed. The latter defines the size of the elements that will be created in the body.

The Target Element Size box in the meshing menus (see Figure 2.37-6) provides a number of options to set the target element size. If the Mode option is set to Automatic (the default), then the program computes for each body that is meshed in a meshing operation, automatically a target element size from its volume and area. If only one body is meshed in the meshing operation, then that body is simply meshed using this size, but if multiple bodies are meshed simultaneously in the meshing operation, then there are two options:

- 1. Each body is meshed using the target element size computed for that body; or
- 2. Each body is meshed using the *same* (global) target element size, which is derived from the individual target element sizes of the bodies.

| Target Element Size |                 |  | Target Element Size |                                   |     |
|---------------------|-----------------|--|---------------------|-----------------------------------|-----|
| Mode                | Automatic 🔻     |  | Mode                | Automatic                         | •   |
|                     | Multiple Solids |  |                     | Multiple Solids                   |     |
| Per Solid 🔻         |                 |  | Global              | <ul> <li>Method Maximu</li> </ul> | m 💌 |
| Scale Fact          | or 1            |  | Scale Facto         | or 1                              |     |

Figure 2.37-6 Automatic/Per Solid, Automatic/Global and Manual Methods to Define the Target Element Size

The first option is the default. The second option can be activated by changing the Per Solid (or Per Sheet, or Per Wire) option to Global. In that case, the Method to derive the global target element size from the individual target element sizes of the bodies can be selected:

- The Minimum method takes the smallest of the target element sizes of the bodies.
- The Maximum method takes the largest of the target element sizes of the bodies.
- The Average method takes the average of the target element sizes of the bodies.
- The Median method takes the median of the target element sizes of the bodies (the size in the middle, if the target element sizes of the bodies are sorted from small to large).

The Scale Factor is a multiplication factor on the target element sizes (both per body and globally) and can be used to scale the automatically computed target sizes if the latter yield a mesh which is either too fine or too coarse.

If the Mode is set to Manual, then the target element size must be set manually in the Element Size field. In this case, the target element size is a global size; i.e., all bodies which are meshed simultaneously in a meshing operation are meshed using the same the target element size. The Compute button computes a target element size for a list of bodies using the same algorithm and the same options as the Automatic/Global option and sets the Element Size to this value. It can be used to obtain an estimate for the target element size, which can then be adjusted before the bodies are actually meshed.

In addition to the target element size, there are a number of other options that affect finite element meshes of the bodies:

- If multiple bodies are meshed simultaneously in one meshing operation and if the surfaces of two bodies (partially) coincide, then these (parts of the) surfaces are meshed using the *same* element size. The element size used is the smallest of the two element sizes of the surfaces. The resulting meshes on these surfaces are not congruent, but have a similar density. This can be very useful for certain classes of (small sliding) contact problems, to get an accurate description the contact conditions between the bodies.
- The Internal Coarsening option (for solid bodies only) coarsens the mesh in the interior of the body.
- The Curvature Check option creates smaller elements in regions of high curvature, in order to better capture the curvature of the surface. The Chordal Deviation is the maximum distance allowed between an element edge and the actual surface, relative to length of that edge. Smaller values yield smaller elements in regions of high curvature and a more accurate description of the actual surface of the body.
- Mesh seeds can be defined on the faces, the edges or the vertices of the body to locally control the mesh density on these entities. Two types of mesh seeds are available:
  - Mesh seeds of type **#** Divisions can be defined on an edge of a body to specify the number of element edges that must be created on that edge.
  - Mesh seeds of type Target Length can be defined on a face, an edge or a vertex of the solid to specify the size of the elements that must be created on that entity (or in the vicinity of that entity).

Mesh seeds can be defined in the Solid Mesh Seeds menu on the Geometry & Mesh tab of the main menu (see Figure 2.37-7).

| Solid Entity     | Face 💌        |  |  |  |  |  |  |  |
|------------------|---------------|--|--|--|--|--|--|--|
| Туре             | Target Length |  |  |  |  |  |  |  |
| Target Length    | 0.6           |  |  |  |  |  |  |  |
| Apply Me         | sh Seeds      |  |  |  |  |  |  |  |
| Clear Mesh Seeds |               |  |  |  |  |  |  |  |
| Edit Mesh Seeds  |               |  |  |  |  |  |  |  |
| ОК               |               |  |  |  |  |  |  |  |

Figure 2.37-7 Solid Mesh Seeds Menu

The Tet Mesh, Tri Mesh, and Line Mesh buttons in the respective Automesh menus mesh a list of bodies of the appropriate type. The bodies can be entered in the usual way, either by picking them graphically from the graphics windows or via the all\_existing, all\_visible, all\_selected, etc. wildcards.

Figure 2.37-8 shows the finite element mesh obtained by meshing all bodies in one meshing operation using the default settings (i.e., each body is meshed using a dedicated target element size computed for the body and the Curvature Check is switched on). The Detect Meshed Bodies command is used after the mesh has been created to automatically create contact bodies from the different parts of the model:

Geometry & Mesh Automesh Volumes Tet Mesh all\_existing Contact Contact Bodies Detect Meshed Bodies

Identify

For visualization purposes, one of the inner rings has been made invisible in Figure 2.37-8. A number of things can be observed from this figure:

- 1. For each body, the element size is adapted to the body size.
- 2. The mesh of the axle is finer in the region where the bearing is located. This is due to the fact that the inner rings fit exactly on the axle and that the bodies are meshed in the same meshing operation. The smaller element size of the rings is reflected in the mesh of the axle.
- 3. Smaller elements are created for the fillets on the outer ring to better capture the curvature of the fillets.

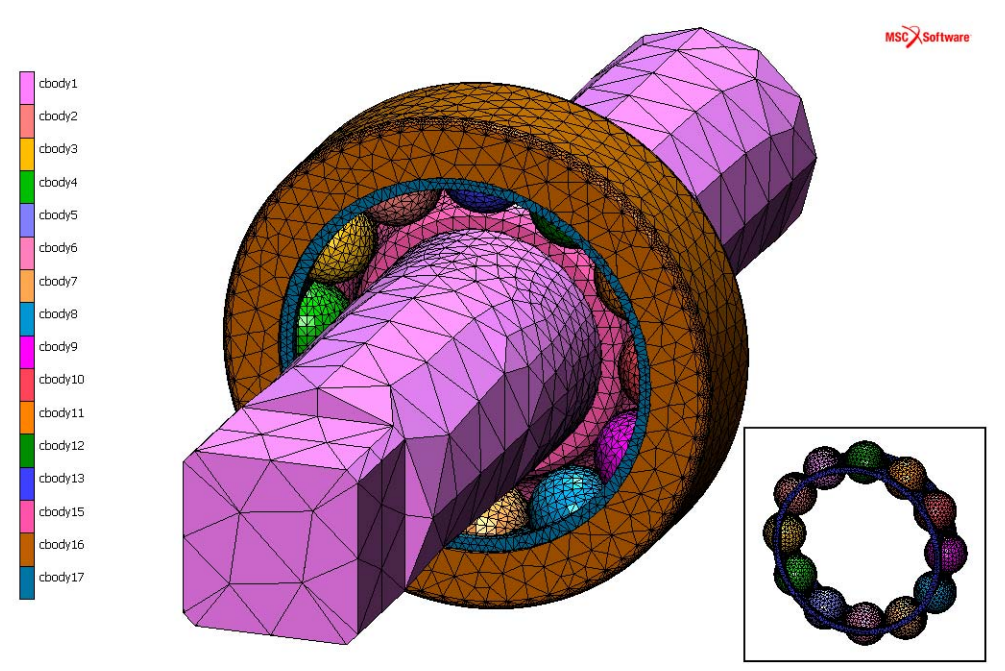

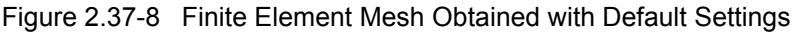

In contrast, Figure 2.37-9 shows two finite element meshes created by meshing all bodies in one meshing operation, but now using the Automatic/Global target element size option with the Maximum method:

Geometry & Mesh Automesh Volumes Multiple Solids Global Tetmesh all\_existing Contact Contact Bodies Detect Meshed Bodies Identify

In that case, all bodies are meshed using the target element size computed for the largest body (the axle). The picture on the left shows the finite element mesh obtained with the Curvature Check option switched on. The picture on the right shows the mesh obtained with the Curvature Check option switched off. Clearly, if the Curvature Check option is off, then all bodies are meshed with elements of approximately the same size (the element size is only limited by the size of the body, such as in the thickness direction of the cage). Also, the finite element meshes of the balls are clearly too coarse. The Curvature Check option greatly improves the quality of the mesh for all bodies in the model.

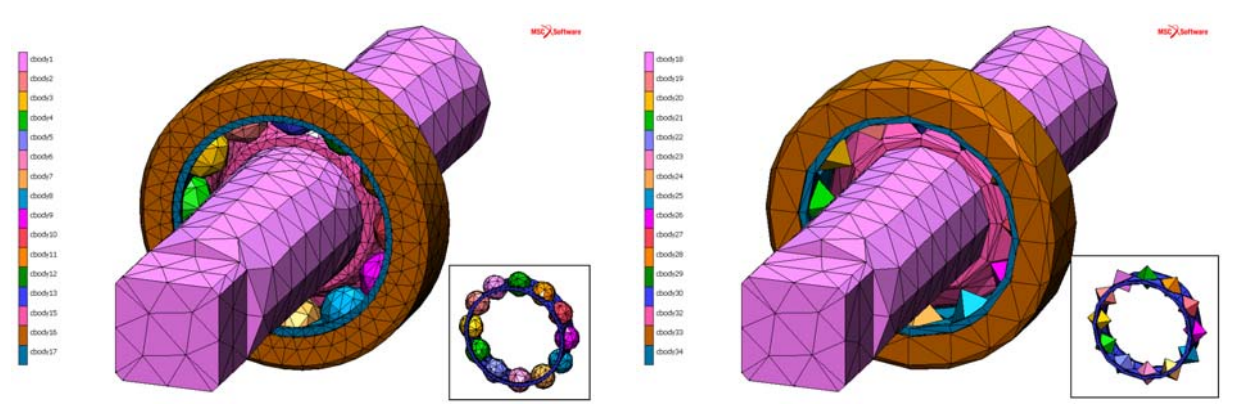

Figure 2.37-9 Finite Element Meshes Obtained with the Automatic/Global Target Element Size Method

Note that also in this case, the element size of the inner rings is reflected in the mesh of the axle. If the Curvature Check option is on, then smaller elements are created in the inner rings to capture the curvature correctly and this is reflected in the mesh of the axle. If the Curvature Check is off, then the element sizes in the inner rings and in the axle are virtually the same and the effect is negligible.

Finally, Figure 2.37-10 shows the effect of mesh seeds. On the flat faces of the axle, mesh seeds are defined with a Target Length of 0.6 mm:

```
Geometry & Mesh

Pre-Automesh

Solid Mesh Seeds

Solid Entity

Face

Target Length

0.6

Apply Mesh Seeds

axle:1 axle:3 axle:5 axle:7 axle:9

# | End of List
```

The mesh seeds are visualized by line segments with small dots on each end. The length of the line segment (i.e., the distance between the dots) is equal to the Target Length of the mesh seed. For faces, two such line segments are displayed in the center of the face along the parametric directions (see the picture on the left). The picture on the right shows the resulting finite element mesh. All bodies have again been meshed in a single meshing operation and default settings have been used. The effect of the mesh seeds is apparent. Compared with the mesh in Figure 2.37-8, the flat faces have been meshed with much smaller elements, while the rest of the mesh is the same.

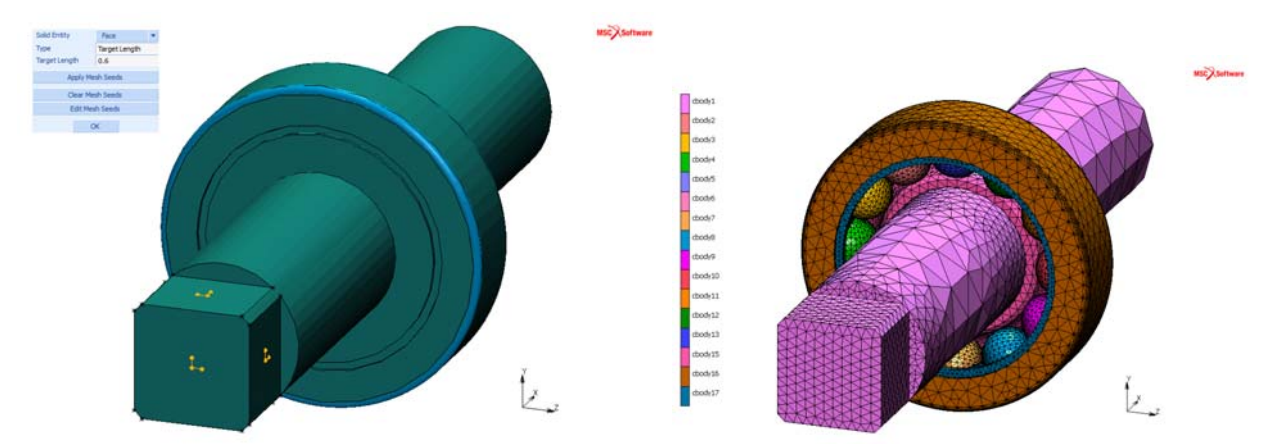

Figure 2.37-10 Finite Element Mesh Obtained with Default Settings and Mesh Seeds on the Flat Faces of the Axle

### Conclusions

A number of options are available to import CAD models in Mentat. All major CAD formats are supported. The models are imported in form of a number of solid, sheet, or wire bodies. Options are available to remove or modify features, such as holes, fillets, and chamfers, either automatically upon import, or after the model has been imported. The bodies that have been imported from the CAD models can be meshed directly. Several options are available to control the mesh density, including different ways to set the target elements size and mesh seeds to locally control the mesh density on a face, an edge, or a vertex of a body.

## **Input Files**

The file below is on your delivery media, or it can be downloaded by your web browser by clicking the link (file name) below.

| File         | Description                                    |
|--------------|------------------------------------------------|
| bearing.x_t  | Parasolid model of the ball bearing            |
| bearing.proc | Mentat procedure file to run the above example |

# Section 3: Mechanical Analysis

# **3.1** Solid Modeling and Automatic Meshing

- Chapter Overview 846
- Background Information 846
- Detailed Session Description 847
- About HexMesh 865
- Using HexMesh Parameters and Commands 869
- Using HexMesh Example 878
- Input Files 884

## **Chapter Overview**

The sample session described in this chapter demonstrates the process of solid modeling and automatic meshing. A simple bolt structure is modeled. The goal of the analysis is to demonstrate:

- Solid modeling, entering simple building blocks.
- Using Boolean operations and blending techniques to complete the solid model.
- Use of symmetry to reduce the solid model.
- · Convert solid faces into surfaces and use of automatic surface meshers.
- Use of the automatic tetrahedral mesh generator to generate the mesh.
- Use of the symmetry and duplicate options to complete the model.

## **Background Information**

This example demonstrates how to generate an element mesh for a simple bolt structure as shown in Figure 3.1-1.

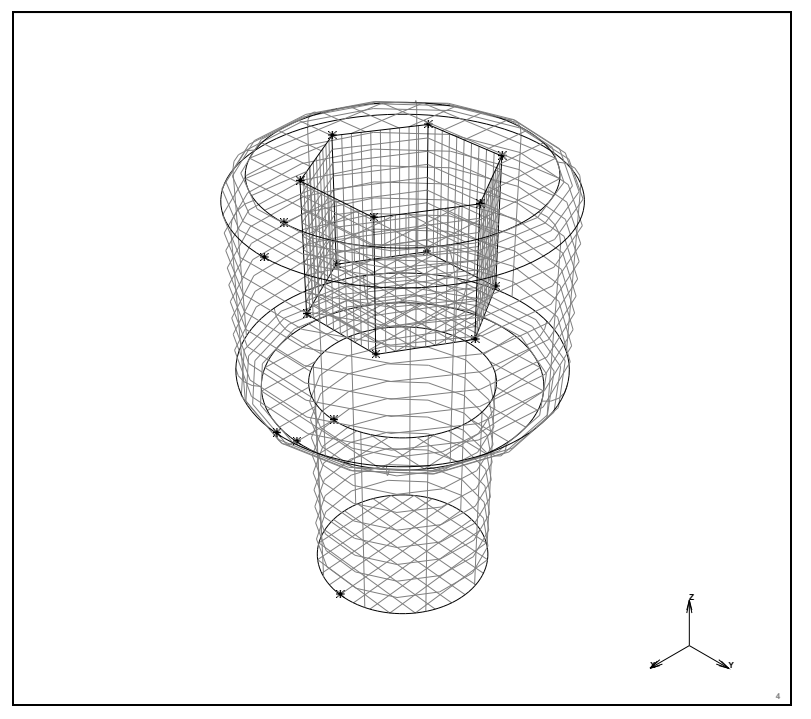

Figure 3.1-1 Simple Bolt Structure

As can be seen from this figure, the model globally consists of three simple geometrical components: two cylinders with different radii and a 6-sided prism. A solid model of the structure can be created using two Boolean operations. Two cylinders must be united and from the resulting solid a prism must be subtracted.

After these operations, a complex solid is obtained. Some of the edges of this solid must be given a specific curvature. This is achieved with the BLEND operator.

Before using the mesh generators however, the solid model is reduced. The model is symmetrical with respect to a segment of  $30^{\circ}$ . By subtracting two solid blocks from the solid model, the  $30^{\circ}$  segment is obtained.

Solid meshes are generated with a three step approach. First the faces of a solid are converted to surfaces. These surfaces are used to generate a surface mesh. This surface mesh is used to create a solid mesh.

After specifying an average edge length for all edges of the solid, the segment is automatically meshed, creating tetrahedral elements. The resulting mesh subsequently expands to a mesh for the complete bolt by use of the SYMMETRY and DUPLICATE processors.

### **Overview of Steps**

Step 1: Input of Basic Solids

Step 2: Refining the Solid Model

Step 3: Reducing the Solid Model to the Smallest Segment with Symmetry

Step 4: Surface Meshing on the Reduced Solid Model

Step 5: Meshing of the Solid Model Based on the Generated Surface Mesh

Step 6: Use of Symmetry and Duplication Operations to Complete the Mesh

## **Detailed Session Description**

Step 1: Input of Basic Solids

The approach used in generating the solid model is to start with three simple building blocks. The building blocks are two cylinders and one prism.

#### MAIN

| MESH GENERATION |                                     |
|-----------------|-------------------------------------|
| SOLID TYPE      |                                     |
| CYLINDER        |                                     |
| RETURN          |                                     |
| solids ADD      |                                     |
| 0 0 0           | (solid cylinder origin coordinates) |
| 0 0 1           | (solid cylinder axis coordinates)   |
| 0.4 0.4         | (solid cylinder radii)              |
| 0 0 1           | (solid cylinder origin coordinates) |

| 0 0 2       | (solid cylinder axis coordinates) |
|-------------|-----------------------------------|
| 0.7 0.7     | (solid cylinder radii)            |
| VIEW        |                                   |
| activate 4  | ( <i>on</i> )                     |
| activate 1  | (off)                             |
| PERSPECTIVE |                                   |
| show 4      |                                   |
| FILL        |                                   |
| RETURN      |                                   |

In the above VIEW process, view 4 has been activated and set to a perspective projection. View 1 has been deactivated to prevent switching on perspective plotting for this view.

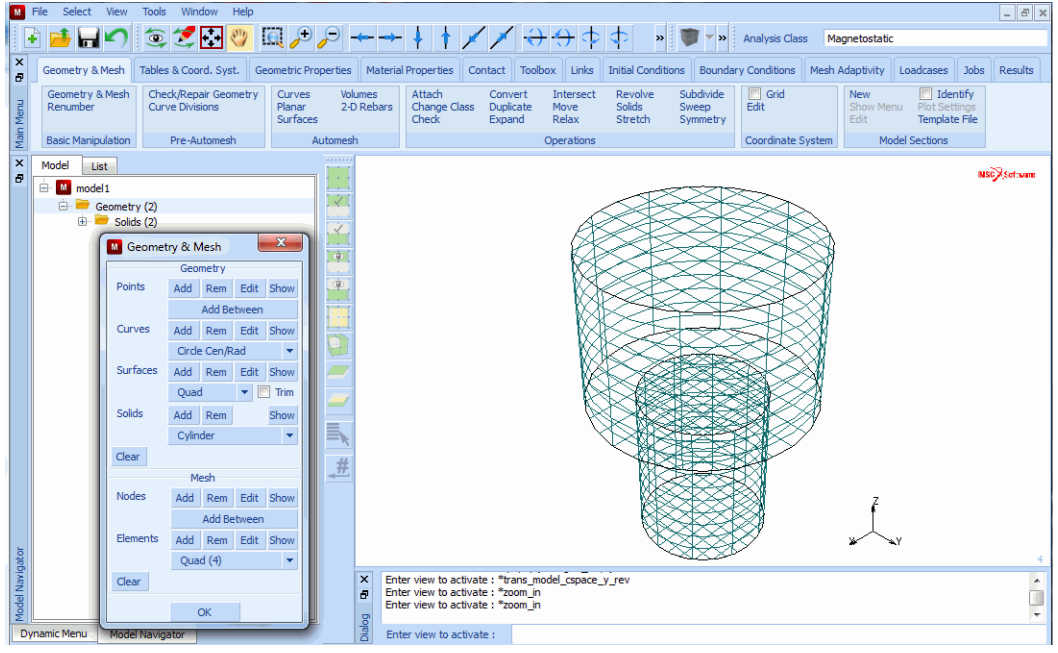

Figure 3.1-2 Two Cylindrical Solids

The two basic cylinders will now be united.

MAIN MESH GENERATION SOLIDS UNITE

(Pick solid 1 and 2)

```
1 2
END LIST (#)
RETURN
```

| M      | Marc Mentat                        | 2013.1.0 (32bit): model1.mud -                  | - [Model (View 4)]                                | -                             |                                                             |                                                       |                     |                                                                 |                       |
|--------|------------------------------------|-------------------------------------------------|---------------------------------------------------|-------------------------------|-------------------------------------------------------------|-------------------------------------------------------|---------------------|-----------------------------------------------------------------|-----------------------|
| M      | File Select View Tools Window Help |                                                 |                                                   |                               |                                                             |                                                       |                     |                                                                 |                       |
|        | ) 📫 🔚                              | 🖍 🐲 🗶 🔂 🥎                                       | 🗑 , 🕀 🔶 🔶                                         | 4 1                           | $\times$ $\times$ $\rightarrow$ $\rightarrow$ $\Rightarrow$ | 🔹 💠 🐘 📷 – »                                           | Analysis Class Ma   | agnetostatic                                                    |                       |
| ×      |                                    |                                                 |                                                   |                               |                                                             |                                                       |                     |                                                                 |                       |
| Ð      | Geometry &                         | Mesh Tables & Coord. Syst.                      | Geometric Properties Materia                      | I Properties                  | Contact Toolbox Links                                       | Initial Conditions Bound                              | ary Conditions Mesh | Adaptivity Loadcases Jobs                                       | Results               |
| n Menu | Geometry a<br>Renumber             | & Mesh Check/Repair Geometry<br>Curve Divisions | y Curves Volumes<br>Planar 2-D Rebars<br>Surfaces | Attach<br>Change Cla<br>Check | Convert Intersect<br>ass Duplicate Move<br>Expand Relax     | Revolve Subdivide<br>Solids Sweep<br>Stretch Symmetry | Edit                | New I Identify<br>Show Menu Plot Settings<br>Edit Template File |                       |
| Mair   | Basic Manip                        | pulation Pre-Automesh                           | Automesh                                          |                               | Operations                                                  |                                                       | Coordinate System   | Model Sections                                                  |                       |
| x      | Model Li                           | ist                                             | Solids Operations                                 | 8                             |                                                             |                                                       |                     |                                                                 | and the second second |
| 8      | 🖮 M mode                           | el1                                             | Rename Solid                                      |                               |                                                             |                                                       |                     | -                                                               | A COLORIDA            |
|        | 🚊 🗁 🍋 (                            | Geometry (1)                                    | Booleans                                          |                               |                                                             |                                                       | ~                   |                                                                 |                       |
|        | ÷-1                                | Solids (1)                                      | Unite Sub                                         | tract                         |                                                             |                                                       | É                   |                                                                 |                       |
|        | Geome                              | try & Mesh                                      | Intersect                                         |                               | 6                                                           |                                                       |                     |                                                                 |                       |
|        |                                    | Geometry                                        | Blend                                             |                               |                                                             |                                                       |                     |                                                                 |                       |
|        | Points                             | Add Rem Edit Show                               | Radius 0                                          |                               |                                                             | M A A A                                               |                     |                                                                 |                       |
|        |                                    | Add Between                                     | Rolling E                                         | dge                           |                                                             |                                                       |                     |                                                                 |                       |
|        | Curves                             | Add Rem Edit Show                               | Chamfer                                           |                               |                                                             |                                                       |                     |                                                                 |                       |
|        |                                    | Circle Cen/Rad                                  | Distance 0                                        |                               |                                                             |                                                       |                     |                                                                 |                       |
|        | Surfacer                           | Add Day Edit Chan                               | Rolling E                                         | dge                           |                                                             | KKKEL                                                 |                     |                                                                 |                       |
|        |                                    | Add Rein Luit Show                              | Convert                                           |                               |                                                             |                                                       |                     |                                                                 |                       |
|        |                                    | Quad 🗸 💽 mm                                     | Solid Faces To Surfac                             | es                            |                                                             |                                                       |                     |                                                                 |                       |
|        | Solids                             | Add Rem Show                                    | Solid Edges To Curv                               | es                            |                                                             |                                                       |                     |                                                                 |                       |
|        |                                    | Cylinder 💌                                      | Solid Vertices To Poir                            | its                           |                                                             |                                                       | **                  |                                                                 |                       |
|        | Clear                              |                                                 | Trimmed Surfaces To Soli                          | l Faces                       |                                                             |                                                       | 3 <b>9</b>          |                                                                 |                       |
|        |                                    | Mesh                                            | Miscellaneous                                     |                               |                                                             |                                                       | ≫!                  |                                                                 |                       |
|        | Nodes                              | Add Rem Edit Show                               | Separate Revol                                    | /e Faces                      |                                                             |                                                       | $\succ$             | ř                                                               |                       |
|        |                                    | Add Between                                     | Expand Faces Split                                | Faces                         |                                                             |                                                       |                     |                                                                 |                       |
| ъ      | Elements                           | Add Rem Edit Show                               | Check Entities Ch                                 | eck Log                       |                                                             |                                                       |                     | ¥ \v                                                            |                       |
| igat   |                                    | Quad (4) 🔻                                      | Check Faces Chec                                  | Edges                         |                                                             |                                                       |                     |                                                                 | 4                     |
| Nav    | Clear                              |                                                 | Clean Entities                                    | - Loges                       | ist: 2<br>ist:#lEndoflist                                   |                                                       |                     |                                                                 | <u>^</u>              |
| odel   |                                    | 01                                              | Clean Linutes                                     |                               | solid : @popup(solids_pm,0)                                 |                                                       |                     |                                                                 |                       |
| Σ́     |                                    | OK                                              | OK                                                |                               | and a                                                       |                                                       |                     |                                                                 | · ·                   |
| U      | namic menu                         | Moderivavigator                                 |                                                   |                               | Sona :                                                      |                                                       |                     |                                                                 |                       |

#### Figure 3.1-3 Result of UNITE Operation

Next, the prism is defined and subtracted from the current solid.

```
MAIN

MESH GENERATION

SOLID TYPE

PRISM

RETURN

solids ADD

0 0 1.4

0 0 2.1

0.4

6

SOLIDS
```

(solid prism base coordinates) (solid prism axis coordinates) (solid prism radius) (number of solid prism faces)

```
SUBTRACT

1 2 (Pick solids)

END LIST (#)
```

The basic solid model is now completed and the result is shown in Figure 3.1-4. Note that at this stage only one solid exists. The basic building blocks are no longer present in the database after the Boolean operations.

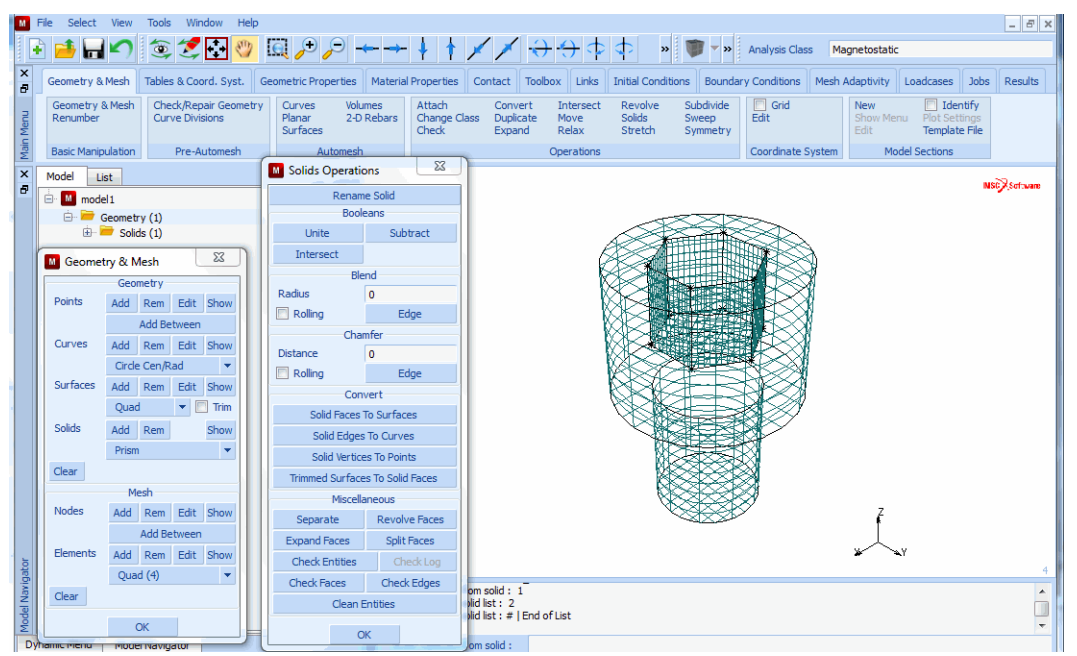

Figure 3.1-4 Result of SUBTRACT Operation

**Step 2:** Refining the Solid Model

In this step, two blending operations are applied to the outer edges of top cylinder of the basic solid model. The blending process consists of specifying a radius and indicating to which solid edge the blending operation is applied. Before performing the blending operations, the solid edges is labeled. This is not strictly necessary for the process, since all edges are graphically picked. For describing the process, however, it is useful to indicate the edge labels.

Note that after each blending operation the edge numbering changes.

MAIN MESH GENERATION PLOT solid SETTINGS edges LABELS REGEN

(on)

#### RETURN SOLIDS blend RADIUS

0.1

blend EDGE

1:12

(Pick the solid edge)

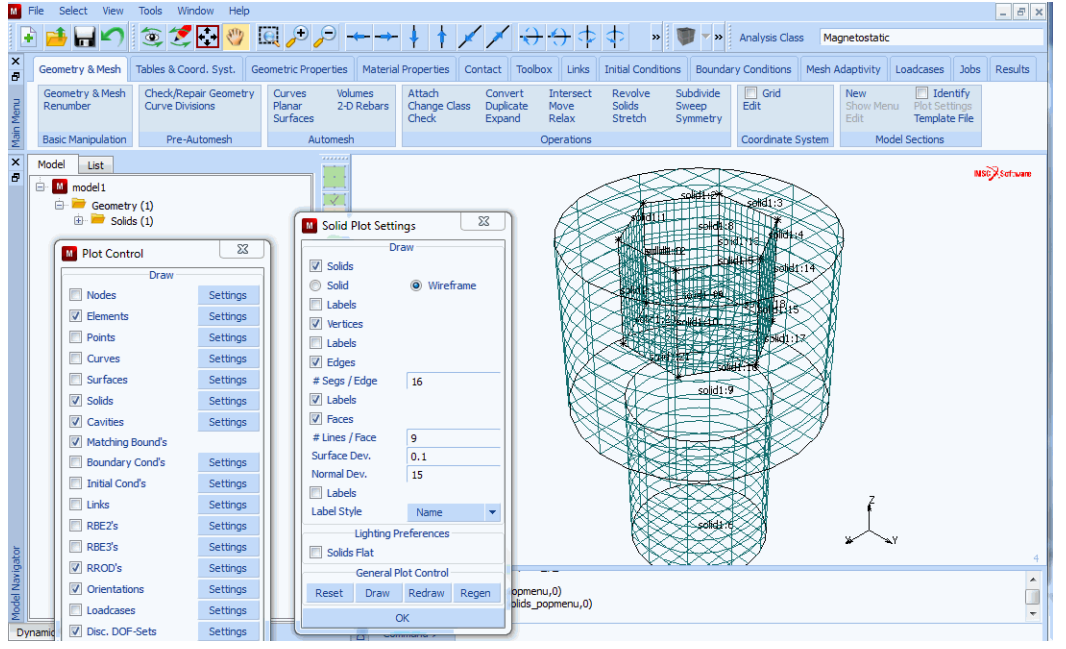

Figure 3.1-5 Activating the Labeling of Solid Edges

The result after the first blending is shown in Figure 3.1-6. The second edge will now be blended and the labelling of the solid edges will be switched off.

#### MAIN MESH GENERATION SOLIDS blend EDGE 1:20 PLOT solids SETTINGS edges LABELS

(off)

#### REGEN

#### **RETURN** (twice)

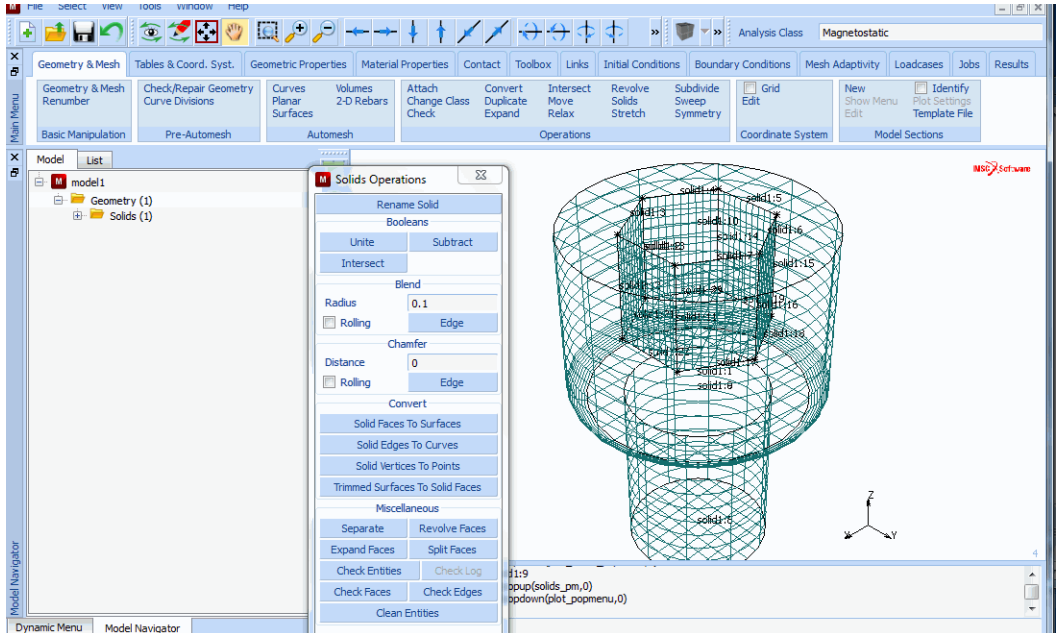

#### Figure 3.1-6 First Edge Blended

The solid modeling phase is completed as shown in Figure 3.1-7.

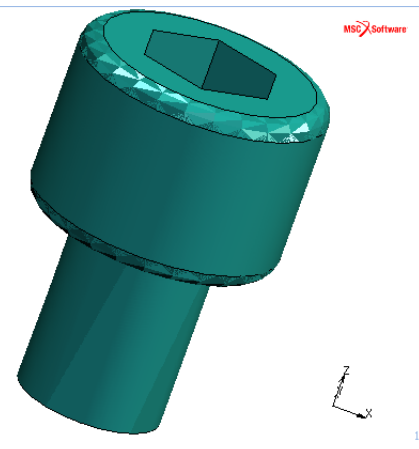

Figure 3.1-7 Completed Solid Model

Step 3: Reducing the Solid Model to the Smallest Segment with Symmetry

By looking at the model, we can observe that the solid model has certain symmetry planes. Since the complete model  $(360^\circ)$  has a prism with six edges, the model can be considered as a duplication of six segments.

Furthermore, this 60° segment is symmetric. Thus, a 30° segment is the smallest section for which a mesh is required. In this step, the solid model is reduced to a 30° segment. This is achieved by adding two solid blocks and subtracting them from the solid model.

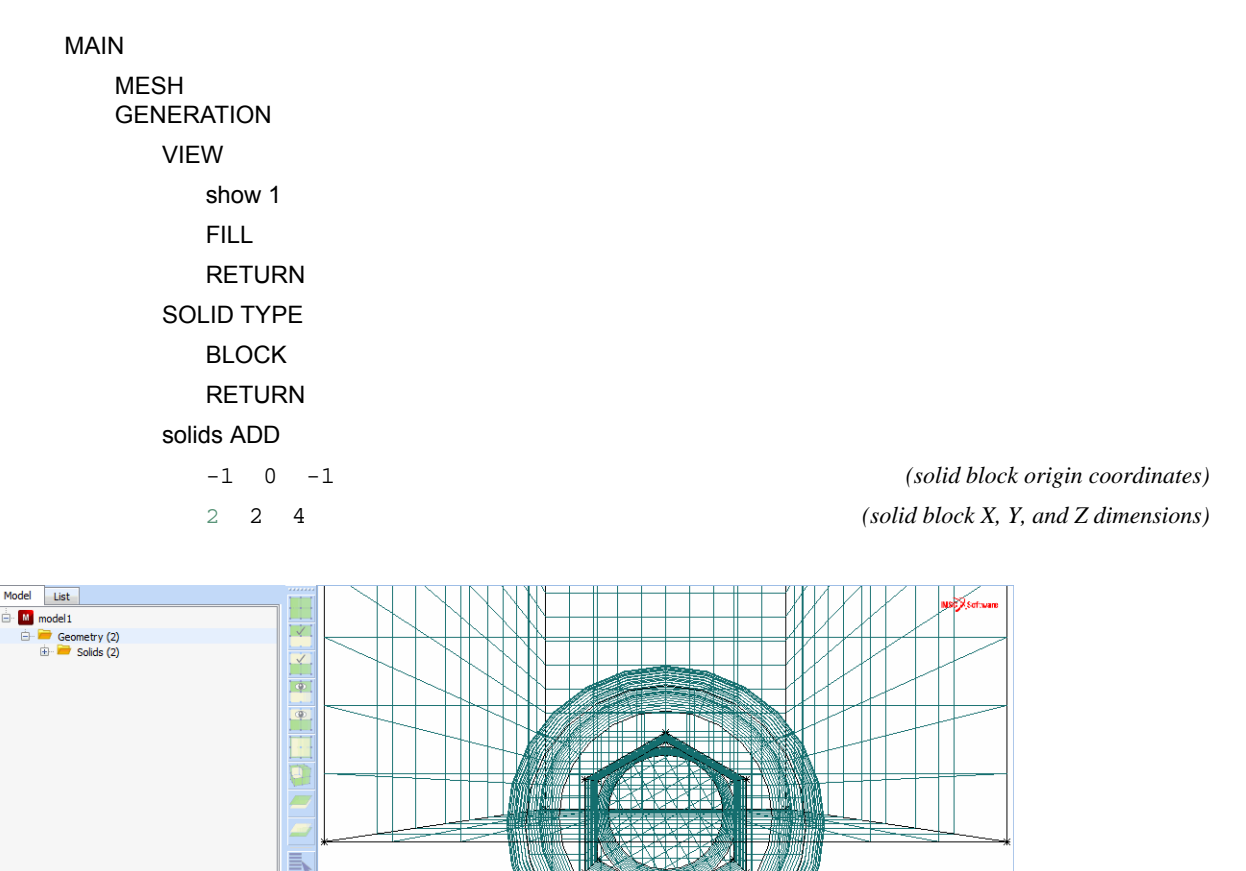

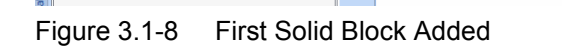

#

The second block is duplicated from the first one.

MAIN

MESH GENERATION

DUPLICATE

ROTATION ANGLES

0 0 150

SOLIDS

2

END LIST (#)

(duplicate rotations in X, Y, and Z)

(Pick the solid block)

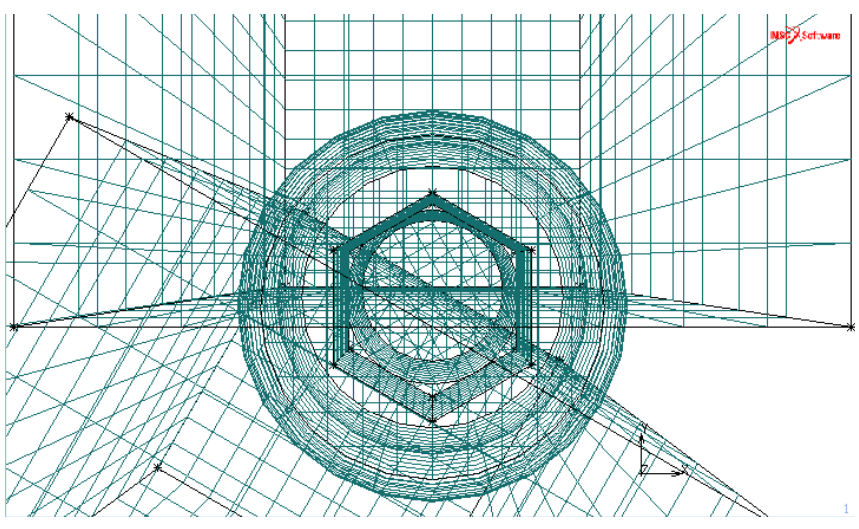

Figure 3.1-9 Duplicating the Solid Block

Finally, solid 3 and solid 2 is subtracted from body 1.

MAIN MESH GENERATION SOLIDS SUBTRACT 1 2 3 END LIST (#) FILL VIEW

(Pick solid to subtract from) (Pick solid to be subtracted) (Pick solid to be subtracted)

#### show 4 RETURN FILL

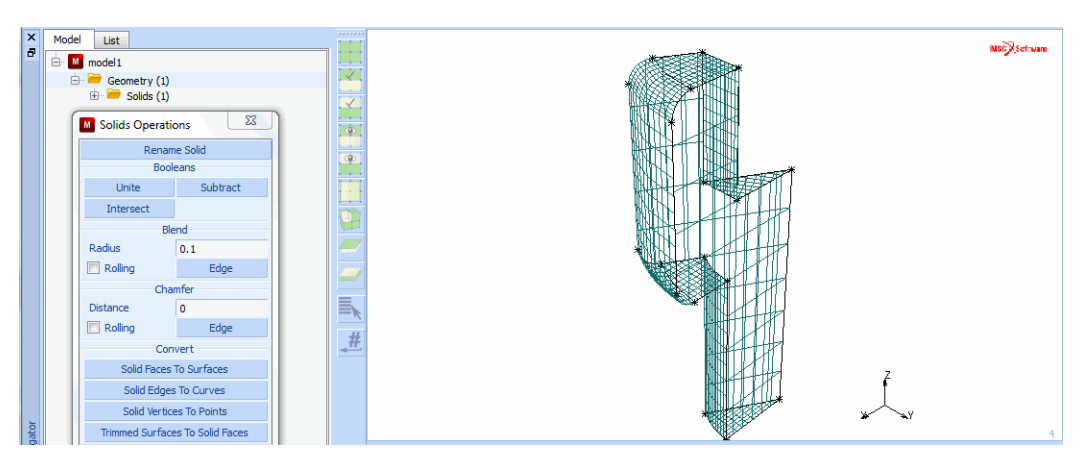

Figure 3.1-10 Completed Solid Segment

Step 4: Surface Meshing on the Reduced Solid Model

In this step, the surface of the reduced model is automatically meshed using one of the automatic surface meshers. First all faces of the solids are converted into surfaces; then plotting of surfaces and points is switched off.

```
MAIN

MESH GENERATION

SOLIDS

convert SOLID FACES TO SURFACES

all: EXIST.

PLOT

draw SOLIDS

(off)

draw POINTS

REGEN

RETURN (twice)
```

| ×       | Geor       | metry & Mesh                                                                                                    | Tables & Coord. Syst.                                                                                                    | Geometric Properti           | es Mate              | erial Properties                                                                                                    | Contact                                                                                                    | Toolbox                    | Links                    | Initial Conditions                 | Bounda                      | ry Conditions | Mesh Ada | ptivity                                                                                                    | Loadcases                                                                                                    | Jobs                     | Results       |
|---------|------------|----------------------------------------------------------------------------------------------------|----------------------------------------------------------------------------------------------------|------------------------------|----------------------|----------------------------------------------------------------------------------------------------|----------------------------------------------------------------------------------------------------|----------------------------|--------------------------|------------------------------------|-----------------------------|---------------|----------|----------------------------------------------------------------------------------------------------|----------------------------------------------------------------------------------------------------|--------------------------|---------------|
| n Menu  | Geo<br>Rer | ometry & Mesh<br>number                                                                                                    | Check/Repair Geometry<br>Curve Divisions                                                                                                    | Curves<br>Planar<br>Surfaces | Volumes<br>2-D Rebar | Attach<br>Change C<br>Check                                                                                                    | Conv<br>lass Dupli<br>Expa                                                                                                    | ert In<br>cate M<br>nd R   | ntersect<br>love<br>elax | Revolve S<br>Solids S<br>Stretch S | ubdivide<br>weep<br>ymmetry | Grid Edit     | l si e   | <b>lew</b><br>ihow Men<br>idit                                                                                                    | Iden<br>Plot Set<br>Templat                                                                                                    | ntify<br>tings<br>æ File |               |
| Mai     | Bas        | ic Manipulation                                                                                                    | Pre-Automesh                                                                                                    | Autom                        | esh                  |                                                                                                    |                                                                                                    | Ор                         | erations                 |                                    |                             | Coordinate S  | System   | Mod                                                                                                    | del Sections                                                                                                    |                          |               |
| n Dai X | Bass       | Solids Op     R     Unite     Intersect     Redlus     Rolling     Distance     Rolling     Solid F     Solid I     Solid I     Trimmed St     M     Separate     Expand Face | Pre-Automesh erations erations erations Subtract Booleans Blend 0.1 Edge Chamfer 0 Edge Convert aces To Sulfaces Edges To Curves Infaces To Solid Faces Inscellancous Revolve Faces es Split Faces |                              |                      | p/front<br>p/front/inside<br>sttom/back/outs<br>Surface Plot<br>Surfaces<br>Surface<br>Surfaces<br>Surfaces<br>Suffaces<br>Suffaces<br>S | ide<br>Settings<br>Draw<br>Currow<br>Carlow<br>Carlow<br>C | Op<br>Solute<br>JS<br>High | 3                        |                                    |                             |               | System   | Moo<br>entificat<br>anne<br>ackfaces<br>oundary (<br>anntact Bo<br>anntact Bo<br>monins<br>omenet GL<br>ement GL<br>ement G | ion Control<br>Conditions<br>vides<br>ions<br>ions<br>ioundaries<br>asses<br>properties<br>eshing Criteri<br>ations<br>tivity Criteria | iia                      | 23stown<br>23 |
| vigat   |            | Check Ent                                                                                                    | ities Check Log                                                                                                    |                              |                      | Surfaces Flat                                                                                                    |                                                                                                    |                            |                          |                                    |                             |               |          | Ident<br>Ident                                                                                                    | ify Sets Of T                                                                                                    | ype:<br>ement            | 4             |
| el Na   |            | Check Face                                                                                                    | es Check Edges                                                                                                    |                              | 6                    | Gener                                                                                                    | al Plot Cont                                                                                                    | ol                         |                          |                                    |                             |               |          | oint                                                                                                    |                                                                                                    | urve                     | Ê             |
| Mode    |            | c                                                                                                    | lean Entities                                                                                                    |                              | 9                    | Reset Drav                                                                                                    | v Redra                                                                                                    | v Rege                     | n                        |                                    |                             |               |          | iurface                                                                                                    | v c                                                                                                    | olid                     | *             |
| Dy      | namic      |                                                                                                    | ОК                                                                                                    |                              | Diale                |                                                                                                    | ОК                                                                                                    |                            |                          |                                    |                             |               | Ide      | ntify Colo                                                                                                    | rs 🗆 Le                                                                                                    | gend                     |               |

Figure 3.1-11 Convert Solids to Surfaces

Next, a target element edge length is specified by using the curve division command.

Here, for all curves, an average element edge length of 0.1 is used. In order to ensure that elements generated for specific surface match, the curve divisions along particular curves is matched.

|                                     | MAIN                  |
|-------------------------------------|-----------------------|
|                                     | MESH GENERATION       |
|                                     | AUTOMESH              |
|                                     | CURVE DIVISIONS       |
|                                     | AVG LENGTH            |
| (enter length for curve divisions)  | 0.1                   |
|                                     | APPLY CURVE DIVISIONS |
| (for all curves)                    | all: EXIST            |
|                                     | MATCH CURVE DIVISIONS |
| (enter tolerance for vertex points) | 0.005                 |
| (for all curves)                    | all: EXIST.           |

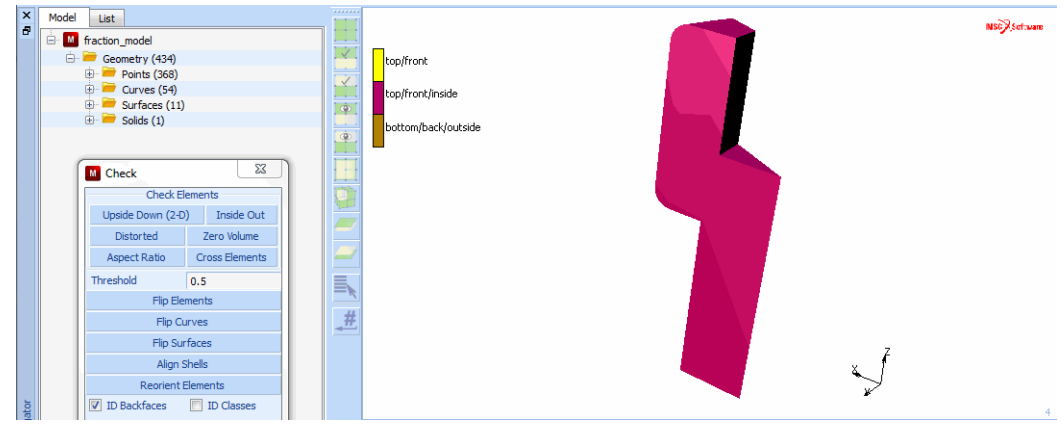

Figure 3.1-12 Check Elements

In Figure 3.1-13, the resulting seed points are shown.

| ×           | Model List                   |                                                                                                    | MSC Settaure |
|-------------|------------------------------|----------------------------------------------------------------------------------------------------|--------------|
|             | 🖻 📕 fraction_model           |                                                                                                    | -            |
|             | 🖻 😇 Geometry (434)           | 1 1 1 1 1 1 1 1 1 1 1 1 1 1 1 1 1 1 1 1                                                                                                    |              |
|             | Points (368)                 |                                                                                                    |              |
|             | 🕒 🐖 Curves (54)              |                                                                                                    |              |
|             | Unit Surfaces (11)           | 1                                                                                                    |              |
|             | Solids (1)                   | 📲 💦 🖌 🕌 🖌                                                                                                    |              |
|             | Curve Divisions              |                                                                                                    |              |
|             | Type Uniform                 |                                                                                                    |              |
|             | Input Target Length 🔹        |                                                                                                    |              |
|             | Target Length 0.1            |                                                                                                    |              |
|             | Restriction                  | - ****                                                                                                    |              |
|             | None 👻 🚄                     | 4 * *                                                                                                    |              |
|             | Apply Curve Divisions        |                                                                                                    |              |
|             | Mapping Mesh Curve Divisions | S                                                                                                    |              |
|             | Advanced Coometry Cottings   |                                                                                                    |              |
|             | Advanced Geometry Securitys  |                                                                                                    |              |
|             | Check Surfaces Check Curves  |                                                                                                    |              |
|             | Match Curve Divisions        |                                                                                                    |              |
| ator        | Clear Curve Divisions        |                                                                                                    | 4            |
| Model Navig | ОК                           | Command > *match_curves     Enter relative tolerance : @popdown(view_lighting_om,0)     Enter relative tolerance : @popdown(glot_commenu,0) | ^<br>        |
| Dy          | namic Menu Model Navigator   | Enter relative tolerance :                                                                                                    |              |

Figure 3.1-13 Seed Points for Automatic Meshing

Next, the automatic surface mesh generator is used to generate a surface mesh. After the mesh generation, the drawing of the nodes is switched off for easier verification of the generated elements (the elements are drawn in solid mode instead of wireframe mode).

MAIN MESH GENERATION AUTOMESH SURFACE MESHING triangles (delaunay) SURFACE TRI MESH!

| all: EXIST     | (for all surfaces) |
|----------------|--------------------|
| PLOT           |                    |
| draw NODES     | (off)              |
| draw SURFACES  | (off)              |
| draw CURVES    | (off)              |
| elements SOLID |                    |
| REGEN          |                    |

RETURN

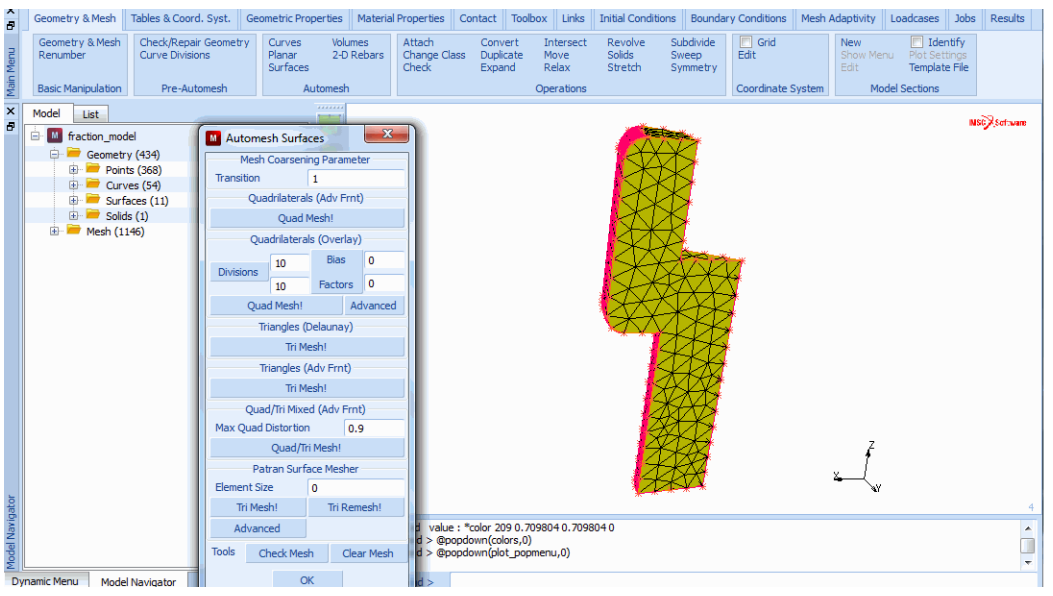

Figure 3.1-14 Completed Surface Mesh for the Segment

Note that for each surface, a surface mesh has been created. Due to the use of match curve divisions, it is ensured that nodes along the curves are close to each other. However, there are still duplicate nodes at these points.

Step 5: Meshing of the Solid Model Based on the Generated Surface Mesh

The results of the surface mesh generator can be used as input for the solid mesh generators. It is required that a closed surface is present. Duplicate nodes present to the use of the surface mesher for each surface are removed with the SWEEP processor. This can be verified by plotting the outline edges only for the structure.

MAIN MESH GENERATION PLOT elements SETTINGS

#### OUTLINE

RETURN (twice)

SWEEP

TOLERANCE

.0001

NODES

all: EXIST

RETURN

PLOT

elements SETTINGS

REGEN

RETURN (twice)

| Sweep                        |       |               |              |  |
|------------------------------|-------|---------------|--------------|--|
|                              | Sweep |               |              |  |
| Tolerance                    |       | 0.001         |              |  |
| ✓ Contact Body Integrity     |       |               |              |  |
| Mode                         | Merge | •             | Clear Select |  |
| Nodes                        |       | Elements      |              |  |
| Points                       |       |               | Curves       |  |
| Surfaces                     |       |               | All          |  |
| Remove Unused                |       |               |              |  |
| Nodes                        |       |               | Points       |  |
| Visible Invisible            |       | Invisible     |              |  |
| All Free Nds                 |       | All Free Nds  |              |  |
| All Free Pnts                |       | All Free Pnts |              |  |
| Advanced Projection Settings |       |               |              |  |
| ОК                           |       |               |              |  |

Figure 3.1-15 Sweep Menu

Subsequently, it is specified that the automatic tetrahedral mesher is used for all triangular elements generated in the previous step.

MAIN

MESH GENERATION AUTOMESH SOLID MESHING tetrahedra TET MESH! all: EXIST

#### (list of triangular elements)

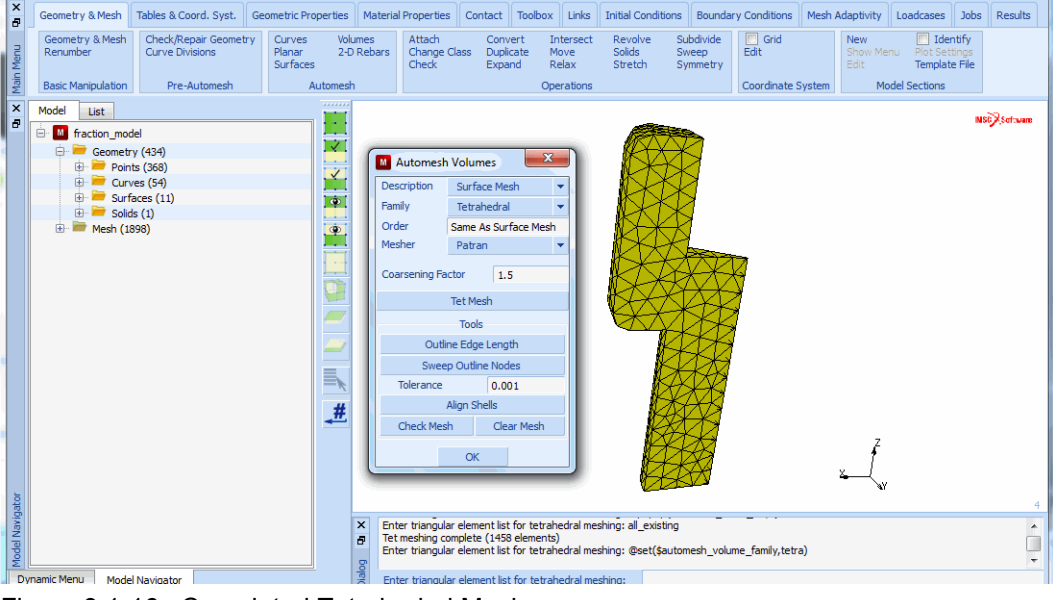

Figure 3.1-16 Completed Tetrahedral Mesh

Step 6: Use of Symmetry and Duplication Operations to Complete the Mesh

The mesh for the solid segment has been generated automatically. As discussed before, the complete model consists of six identical parts each with a symmetry plane. First, the SYMMETRY processor is used to generate a 60° segment. Note that a formula is used to enter the symmetry plane normal.

```
MAIN
MESH GENERATION
SYMMETRY
NORMAL
sin(30*pi/180)
cos(30*pi/180)
0
ELEMENTS
all: EXIST.
```

| M Symmetry                  |                          |       | ×       |  |
|-----------------------------|--------------------------|-------|---------|--|
| Symmetry Plane              |                          |       |         |  |
|                             | Poin                     | t     |         |  |
| 0                           | 0                        |       | 0       |  |
| Normal From / To            |                          |       |         |  |
| 0.5                         | 0.866025                 |       | 0       |  |
| Create New Matching Bound's |                          |       |         |  |
| Nodes                       | Eleme                    | ents  | Points  |  |
| Curves                      | Surfa                    | ces   | Solids  |  |
| Ties                        | Servos                   |       | Springs |  |
| RBE2's                      | RBE3's                   |       | RROD's  |  |
|                             | Combir                   | ned - |         |  |
| V Nodes                     | ✓ Elements ✓ Points      |       |         |  |
| Curves                      | ✓ Surfaces ✓ Solids      |       |         |  |
| V Ties                      | Servos                   |       | Springs |  |
| RBE2's                      | RBE2's 📝 RBE3's 📝 RROD's |       |         |  |
| Cavities                    |                          |       |         |  |
|                             | Symme                    | etry  |         |  |
|                             | Rese                     | et    |         |  |
|                             | OK                       |       |         |  |

Figure 3.1-17 Symmetry Menu

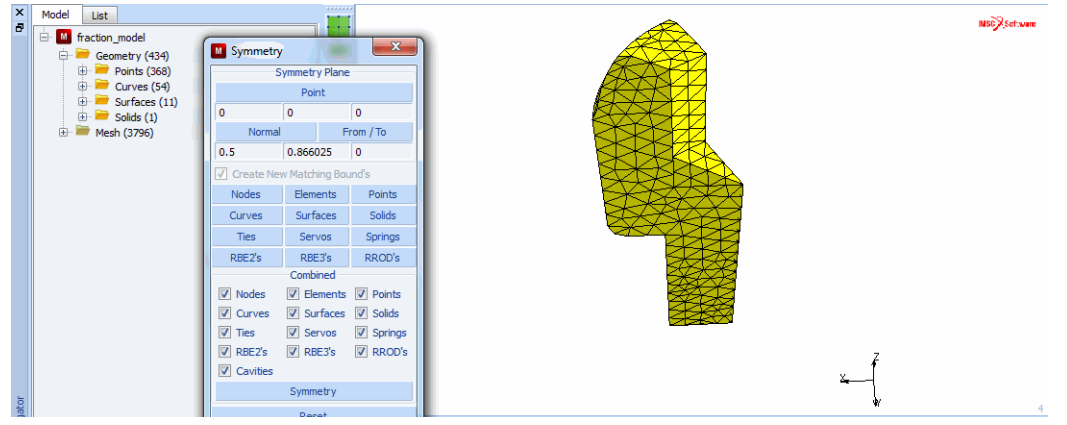

Figure 3.1-18 Mesh after use of the SYMMETRY Operator

The generated 60° segment is now duplicated five times to generate the complete model.

MAIN MESH GENERATION DUPLICATE

| RO  | TAT  | ION  | ANG  | LES |
|-----|------|------|------|-----|
|     | 0    | 0    | 60   |     |
| RE  | PET  | ITIC | NS   |     |
|     | 5    |      |      |     |
| ELI | EME  | NTS  | 6    |     |
|     | all: | EX   | IST. |     |
| FIL | L    |      |      |     |

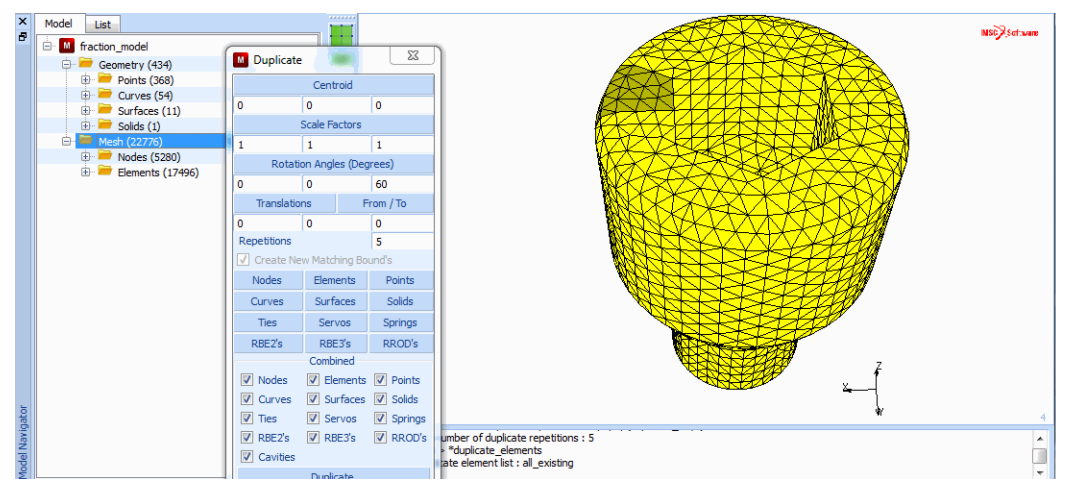

Figure 3.1-19 Element Mesh after the DUPLICATE Process

Both the SYMMETRY and the DUPLICATE processor generate new elements but do not check if duplicate nodes are created which have to be removed in order to make the connection between the different parts. This removal of duplicate nodes is achieved with the SWEEP process using the tolerance of 0.001.

The mesh for the bolt structure is now completed. The model is saved in a Mentat model file.

MAIN MESH GENERATION SWEEP sweep NODES all: EXIST.

SAVE

## **Tetrahedral Meshing on Solids**

TBW to provide text

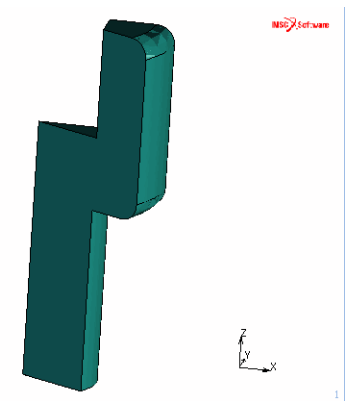

Figure 3.1-20 Parasolid Model of Sector

| M Automesh Volumes      |                      |   |
|-------------------------|----------------------|---|
| Description             | Solids               | • |
| Family                  | Tetrahedral          |   |
| Order                   | Quadratic 🔹 🔻        |   |
| Mesher                  | Patran               |   |
| Global Element Size     |                      |   |
| Global Element Size 0.1 |                      |   |
| Compute                 | Reset                |   |
| Internal Coarsening     |                      |   |
| Internal Coarsening     |                      |   |
| Coarsening Fa           | actor 1.5            |   |
| Collapse Short Edges    |                      |   |
| Collapse Short Edges    |                      |   |
| Curvature Check         |                      |   |
| Curvature Check         |                      |   |
| Chordal Devia           | ation 0.1            |   |
| Min. Element Size 0.2   |                      |   |
| Tet Mesh                |                      |   |
| Tools                   |                      |   |
| Check Mes               | neck Mesh Clear Mesh |   |
| ОК                      |                      |   |

Figure 3.1-21 Meshing on Solids Menu

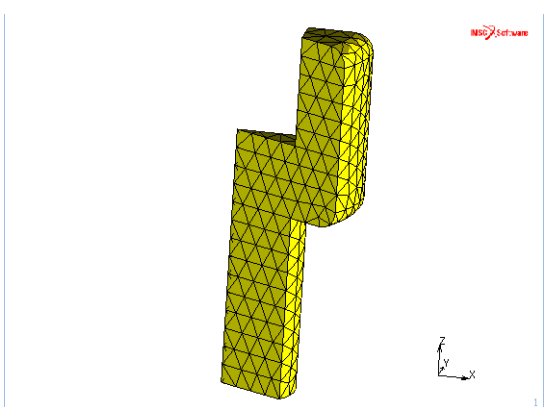

Figure 3.1-22 Generated Mesh of Sector
# About HexMesh

#### Advantages of HexMesh

HexMesh generates a hexahedral mesh automatically from your CAD geometry enabling you to move rapidly from a CAD model to a finite element model of even the most complex shapes.

A model generated with HexMesh allows you to perform linear and nonlinear finite element analyses and to achieve the kind of quality results associated with finite element models composed of hex elements.

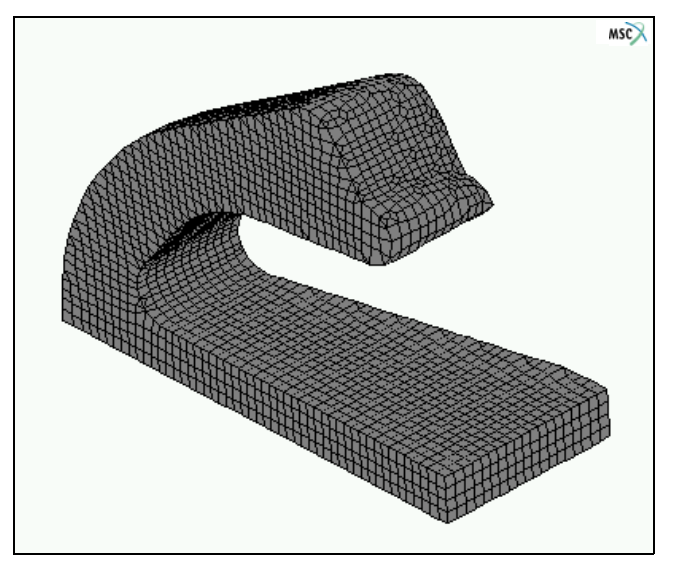

Figure 3.1-23 Hexahedral Elements Generated by HexMesh

#### **Advantages of Hexahedral Elements**

A mesh with hexahedral elements is generally more accurate and requires fewer elements than meshes that contain tetrahedral elements. For complex geometries, hexahedral meshes are easier to visualize and edit than tetrahedral meshes.

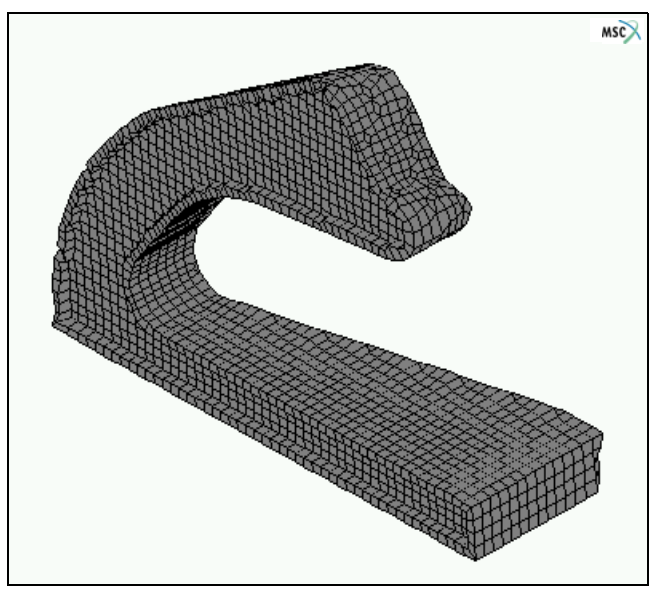

Figure 3.1-24 Interior of Model Meshed with HexMesh

# Activating the HexMesh Feature

HexMesh is an add-on feature. If you purchased HexMesh with your original purchase or license renewal, your license file includes the feature line, HEXMESH which activates HexMesh.

If you wish to purchase HexMesh for an existing license, contact your local MSC Software office. You will receive an additional feature line for your license file from *els.admin@mscsoftware.com*.

#### About the HexMesh Menu in Mentat

Use the HexMesh menu in Mentat to define the parameters and apply the commands for the HexMesh. To display the HexMesh menu, choose MESH GENERATION-> AUTOMESH-> SOLID MESHING.

| Description Surfat<br>Family Hexal<br>Order Linear<br>Mesher Hexme | ce Mesh ▼<br>nedral ▼ |                  |          |
|--------------------------------------------------------------------|-----------------------|------------------|----------|
| Family Hexal<br>Order Linear<br>Mesher Hexme                       | nedral 🔻              |                  |          |
| Order Linear<br>Mesher Hexme                                       | sh                    |                  |          |
| Mesher Hexme                                                       | sh                    |                  |          |
|                                                                    |                       | Hexmesh Adva     | anced Co |
| Element                                                            | Size                  | Edge Sensitivity | h e      |
| 0.25 0.25                                                          | 0.25                  | Cap              | p.o      |
| Coarsening Levels                                                  | 0 0 1 0 2             | Gap              | U        |
| Coope Patches                                                      |                       | Shakes           | 10       |
| W COURS Patches M                                                  | Allow Wedges          | Runs             | 1        |
| Advanced Control Parameters                                        |                       | 0                | Ж        |
| Detect Edges                                                       |                       |                  |          |
| Hexme                                                              | sh                    |                  |          |
| Tools                                                              |                       |                  |          |
| Outline Edge                                                       | Length                |                  |          |
| Sweep Outlin                                                       | e Nodes               |                  |          |
| Tolerance                                                          | 0.05                  |                  |          |
| Align Shells                                                       |                       |                  |          |
| Check Mesh                                                         | Clear Mesh            |                  |          |
| ОК                                                                 |                       |                  |          |

Figure 3.1-25 Automesh Solids Menu

# About the Input for HexMesh

The HexMesh takes a description of a surface that is based on 3- or 4-node elements and performs an edge detection and a hexahedral mesh generation on that surface.

Before you apply the HexMesh, you should create a surface mesh of the volume to be meshed. This volume should be totally enclosed with no free edges or 'torn seams'. The surface mesh serves as a bounding surface of the volume to be meshed.

# Key Steps in the Meshing Process

Here are the key steps in the meshing process:

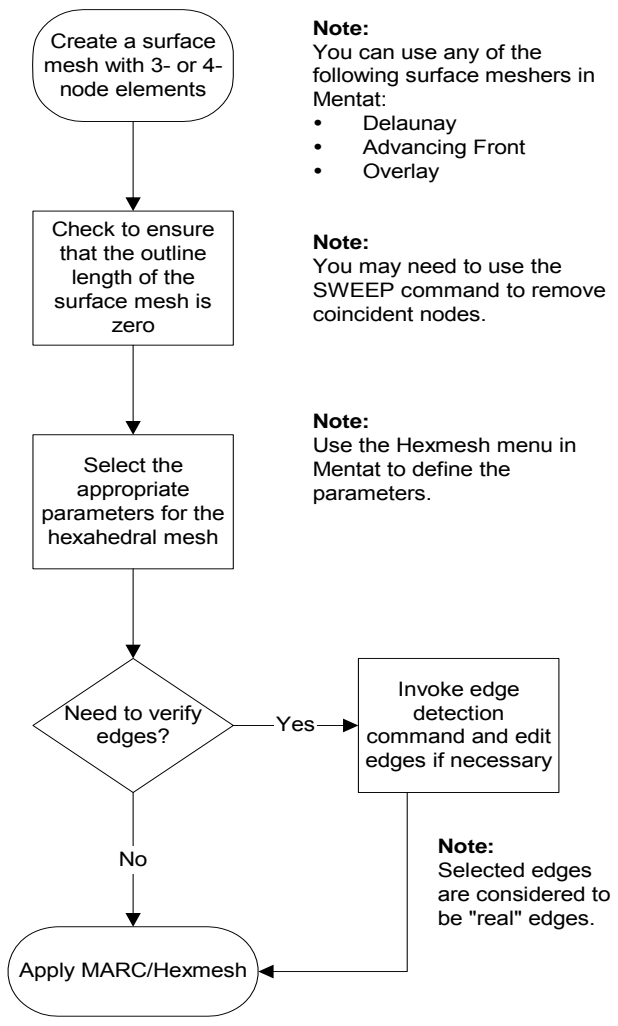

Figure 3.1-26 Key Steps in Meshing Process

You can regulate the accuracy and speed of the hexmeshing operations by specifying the different parameters and applying the HexMesh commands in Mentat.

# **Using HexMesh Parameters and Commands**

# **Specifying Element Size**

Use the Element Size parameter to specify the sizes of hexahedral elements generated in the x-, y-, and z-directions. The default element sizes for the x-, y-, and z-directions are 0.1.

| Element Size |      |      |  |
|--------------|------|------|--|
| 0.25         | 0.25 | 0.25 |  |

Mesh Generation-> Automesh-> Solid Meshing

Figure 3.1-27 Element Size Parameter

The size of the element determines the number of resulting hexahedral elements. The following table demonstrates how element size affects the meshing process:

| If you specify                                           | then                                                                                                    |
|----------------------------------------------------------|----------------------------------------------------------------------------------------------------|
| smaller elements,                                        | the quality of the mesh is better. However, since there are<br>more elements, the meshing process is slower. Also, if you<br>specify too small an element size, the meshing grid may<br>become too large and the mesher may fail. |
| a large element size (in comparison to the object size), | meshing might fail.                                                                                                    |

To set the element size:

- 1. Click ELEMENT SIZE.
- 2. Type the element sizes in the x, y, and z-directions. You must specify an element greater than zero.
- 3. Press Enter.

# **Specifying Edge Sensitivity**

Use the Edge Sensitivity parameter to specify when, in the edge detection process, the shared edge between two input elements represents a "real" edge. The mesher uses these real edges to maintain the geometric representation of the model.

| Edge Sensitivity | 0.5 |
|------------------|-----|
|                  |     |

Mesh Generation-> Automesh-> Solid Meshing

Figure 3.1-28 Edge Sensitivity Parameter

A higher value of edge sensitivity makes the HexMesh more sensitive during the edge detection process. The default value of edge sensitivity is 0.5. The range of values is  $0 \le x \le 1$ .

# How the Value of Edge Sensitivity Affects the Edge Detection Process

The following illustrations show how the value of edge sensitivity affects the edge detection process:

#### Edge sensitivity = 0:

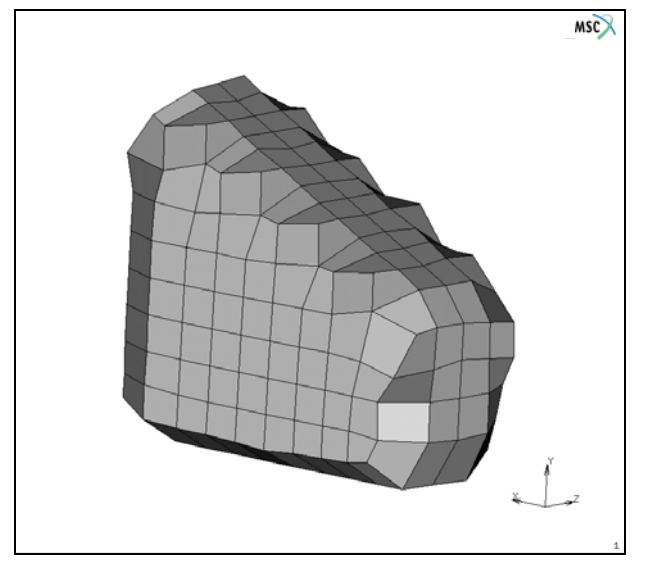

Figure 3.1-29 Edge Detection Process with Fewer Edges Detected

Edge sensitivity = 1:

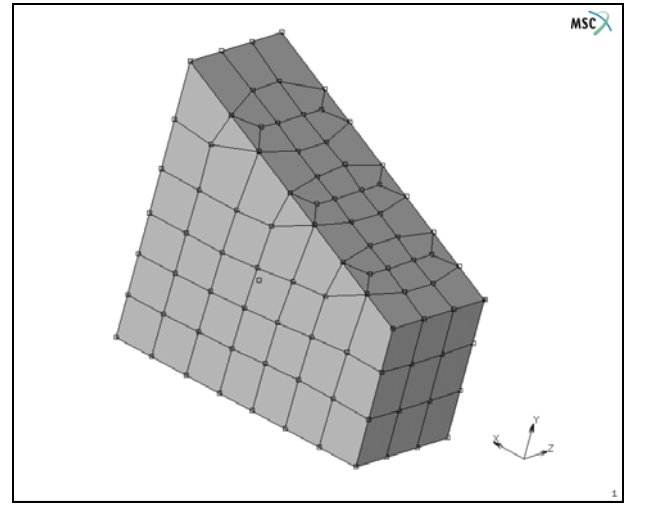

Figure 3.1-30 Edge Detection Process with More Edges Detected

To specify edge sensitivity:

- 1. Click EDGE SENSITIVITY and type in a value.
- 2. Press Enter.

# **Specifying Gap**

Use the Gap parameter to specify the size of the gap that is initially left between the inner hexahedral elements and the surface during mesh generation.

After the mesher creates the overlay grid, it removes elements that are either close to or outside the surface mesh depending on the value of the gap that you specify. The mesher then meshes the gap area.

The range of values for the Gap parameter is -1 to 1. Negative values result in a smaller gap and can even result in mesh penetration.

To set the value of the Gap parameter:

- 1. Click GAP and type in a value.
- 2. Press Enter.

#### How the Value of Gap affects the Mesh

Figures 3.1-31, 3.1-32, and 3.1-33 demonstrate how the value of gap affects the mesh.

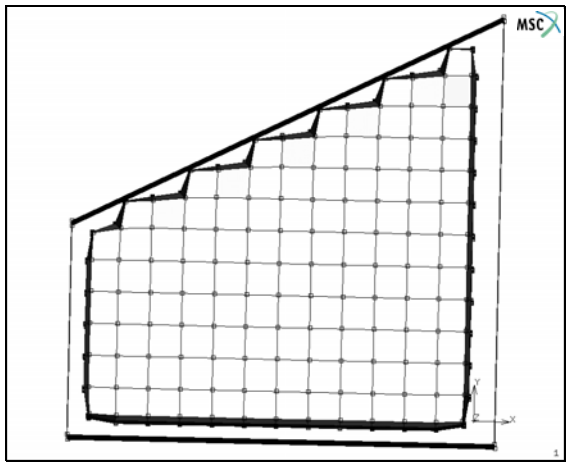

Figure 3.1-31 Gap Set to -0.3

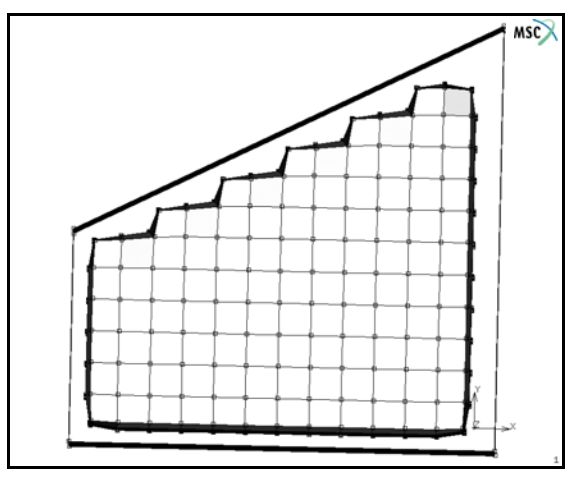

Figure 3.1-32 Gap Set to 0

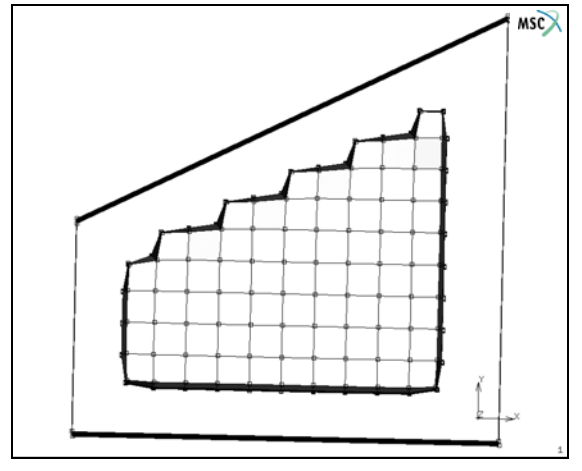

Figure 3.1-33 Gap Set to 1

# **Specifying the Number of Shakes**

Shaking is a process of global mesh enhancement where the nodes tend to move to places of less potential energy. This has a relaxing effect on the nodes and often results in a better mesh quality.

Higher values of the Shakes parameter take up greater computing resources. Here are some guidelines for setting the values of the Shakes parameter for test and final meshes:

| Situation  | Suggested Value |
|------------|-----------------|
| Test mesh  | 10              |
| Final mesh | 100             |

To specify the number of shakes:

- 1. Click SHAKES and type in a value.
- 2. Press Enter.

#### **Using the Runs Parameter**

If the HexMesh does not produce a valid mesh, it can automatically run again with a smaller element size. Using the Runs parameter, you can specify the maximum number of reruns performed by the HexMesh.

|        | o |
|--------|---|
| Runs 1 |   |

Mesh Generation-> Automesh-> Solid Meshing

#### Figure 3.1-34 Runs Parameter

To specify the number of runs:

- 1. Click RUNS and type in a value.
- 2. Press Enter.

To prevent reruns, type in the value, 1.

#### **Using the Coarsening Parameter**

Use the Coarsening parameter to specify a difference in size between the elements in the interior and the elements in the surface. This may reduce the overall number of elements generated.

Coarsening Levels 💿 0 🔘 1 🔘 2

Mesh Generation-> Automesh-> Solid Meshing

#### Figure 3.1-35 Coarsening Parameter

You can specify one of three levels of coarsening - 0,1, or 2. A value, 0, indicates that there is no coarsening. A value, 2, specifies that the elements in the interior can be up to four times larger on each side than the elements on the surface.

To specify a level of coarsening, click on the radio button next to the level.

#### How the Level of Coarsening affects the Elements

The following illustrations represent two different levels of coarsening.

**874** Marc User's Guide: Part 2 CHAPTER 3.1

#### Coarsening set to 0:

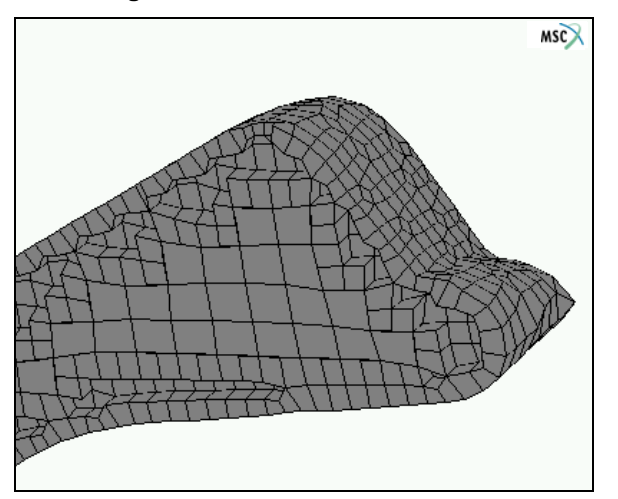

Figure 3.1-36 Interior Elements of the Model are Uniform

#### Coarsening set to 2:

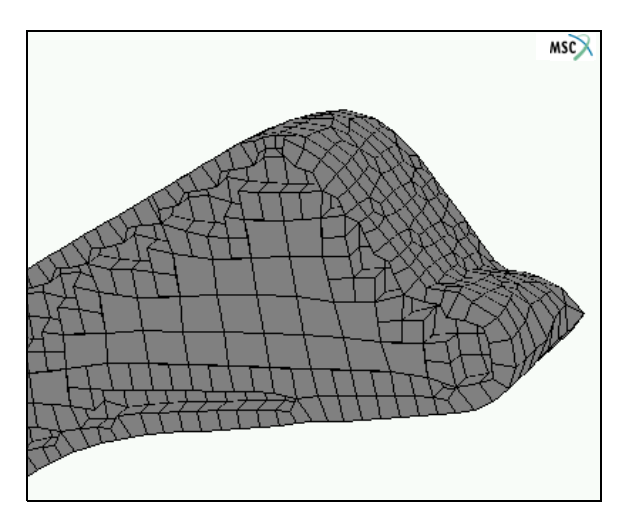

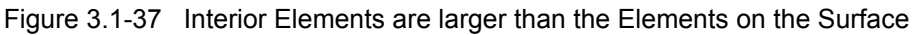

#### **Using the Allow Wedges Parameter**

Use the Allow Wedges parameter to create wedge elements if an edge crosses the diagonal of a face of the hexahedral element. This improves the quality of the resulting mesh.

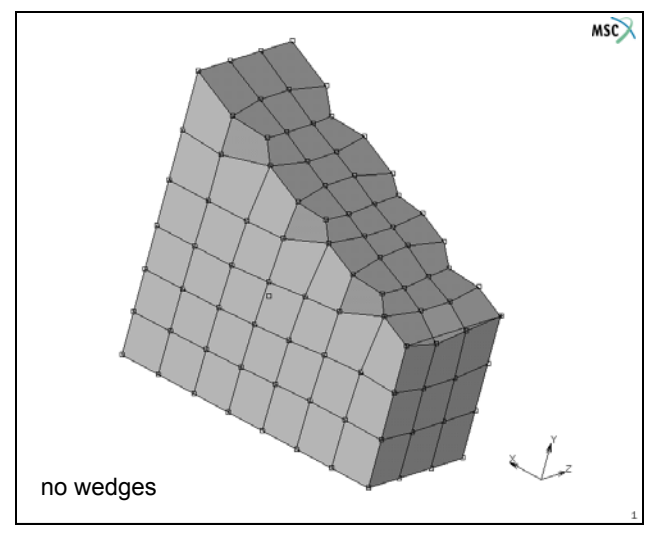

Figure 3.1-38 Allow Wedges Parameter OFF

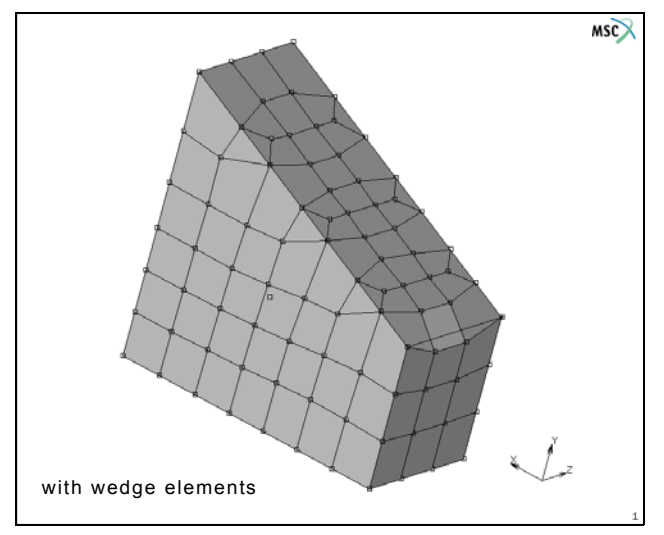

Figure 3.1-39 Allow Wedges Parameter ON

# About the Coons Patches Parameter

Use the Coons Patches parameter to reduce the loss of volume while meshing regions with curved surfaces. This results in a smoother representation of the input surfaces and a better approximation of the input geometry. However, this parameter consumes greater CPU resources.

The default setting for the Coons Patches parameter is OFF.

### Using the Detect Edges Command

Use the Detect Edges command to automatically select geometric edges from an input list of triangular and quadrilateral elements that enclose the volume to be meshed. These detected edges help define the input geometry for the HexMesh.

| Detect Edges |  |
|--------------|--|
|--------------|--|

Mesh Generation-> Automesh-> Solid Meshing

Figure 3.1-40 Detect Edges Command

The elements in the input list should be oriented with their tops facing outward and there must not be any free edges or holes in the list.

To apply the Detect Edges command:

- 1. Click EDGE SENSITIVITY and specify a value other than 0.
- 2. Click DETECT EDGES and enter a list of triangular or quadrilateral elements.
- 3. Press Enter.

When you apply the Detect Edges command, the detected element edges are automatically included in the list of selected edges. However, you can modify this list by selecting (or deselecting) edges before applying the HexMesh command.

# **Selecting Edges**

To select edges:

- 1. Choose Mesh Generation-> Select.
- 2. Choose the select mode, AND.
- 3. Enter a list of edges.
- 4. Press Enter.

Any element edges that you select using the Detect Edges command are considered to be real edges.

To remove these edges, clear them from the selection list using the Select menu options in Mentat (see Deselecting Edges).

# **Deselecting Edges**

To deselect edges:

- 1. Choose Mesh Generation-> Select.
- 2. Choose the select mode, EXCEPT.

- 3. Enter a list of edges.
- 4. Press Enter.

# Checklist for the HexMesh Command

Before you apply the HexMesh command you should ensure that:

- the input list of triangular and quadrilateral elements enclose the volume to be meshed.
- there are no free edges or holes in the input list.
- the elements are oriented with their tops facing outward
- the length assigned to the element edges does not exceed the thickness of geometry to be meshed (a good ruleof-thumb is: edge length = 1/3 thickness of the smallest section)

# Applying the HexMesh Command

To apply the HexMesh command:

1. Click HEXMESH

Hexmesh Mesh Generation-> Automesh-> Solid Meshing

Mesh Generation-> Automesh-> Solid Meshir

Figure 3.1-41 HexMesh Command

- 2. Specify a list of triangular and quadrilateral elements.
- 3. Press Enter.

# About the Meshing Tools

The following table describes the operations supported by meshing tools available for the hexmesher:

| ΤοοΙ                | Operation                                                                                                    |
|---------------------|----------------------------------------------------------------------------------------------------|
| Outline Edge Length | Computes the outline edge length. A value, 0, signifies that there are:                                                     |
|                     | <ul><li> no free edges</li><li> all elements have the same orientation</li></ul>                                            |
| Sweep Outline Nodes | Removes coincident nodes on the outline.                                                                                    |
| Tolerance           | Specify tolerance for sweeping operation.                                                                                   |
| Align Shells        | Make all the surface elements to have same orientation.                                                                     |
| Check Mesh          | Checks mesh for distorted, upside-down, or inside-out elements. Reverses the orientation of elements, curves, and surfaces. |
| Clear Mesh          | Removes the entire mesh leaving the geometry intact.                                                                        |

#### **Rectifying an Unsuccessful Hexmeshing Operation**

If your hexmeshing operation is unsuccessful, here are some measures that you can take before running the operation again:

- In the static menu area, click UNDO to return to the input mesh.
- Check the detected edges and edit them if necessary (see Using the Detect Edges Command).
- Select a gap parameter value other than 0 (see Specifying Gap).
- Specify a different element size (see Specifying Element Size).
- · Modify the input list.
- · Check the Mentat shell window for any status, warning, and error messages:

| 1 | Local 🕐 🗖                                                                                                    |
|---|----------------------------------------------------------------------------------------------------|
|   | Progress : Quality: 0.334666, left: 4, without c                                                                   |
|   | Progress : Quality: 0.337256, left: 3, without c<br>hanges: 0                                                      |
| L | Progress : Quality: 0.341712, left: 2, without c                                                                   |
|   | Progress : Quality: 0.346068, left: 1, without c<br>hanges: 0                                                      |
| L | Progress : Quality: 0.346257, left: 0, without c                                                                   |
|   | nanges: 0<br>Progress : The final mesh quality is : 0.346257 (worst), 0.7<br>40005 (average)                       |
|   | Progress : Inside-out elements: 0, bad elements: 0<br>Progress : Number of elements: 5655 (without coarsening 5711 |
|   | ), Number of nodes: 7191                                                                                           |
|   | Retrieving houes.                                                                                                  |
|   | Retrieving wedges.                                                                                                 |
|   | Retrieving ties.                                                                                                   |
|   | Writing nex mesn.<br>Done                                                                                          |
|   |                                                                                                    |

Figure 3.1-42 Mentat Shell Window

# Using HexMesh – Example

#### About the Example

The meshing example in this chapter demonstrates the steps in meshing a solid model with HexMesh. The example is a procedure file, *hexmesh.proc*, and uses the model, *hexmesh.mfd*.

The procedure file and the model are located in the Mentat directory, examples/marc\_ug.

#### **Example Overview**

The key stages in this example are:

- Stage 1: Running the Procedure File.
- Stage 2: Prepare the Input Model for Surface-Meshing using the Delaunay Surface Tri-Mesh.
- Stage 3: Applying the Delaunay Tri-Mesh
- Stage 4: Prepare the Input List for HexMesh using the HexMesh Parameters
- Stage 5: Applying HexMesh

#### **Running the Procedure File**

To run the procedure file, hexmesh.proc:

- 1. Choose UTILS-> PROCEDURES.
- 2. In the Mentat Procedure Control window, click LOAD.
- 3. In the Mentat Procedure Files window, locate the file, *hexmesh.proc*, in the directory, examples/marc\_ug.
- 4. Click OK. The procedure file appears in the Mentat Procedure Control window.
- 5. Use one of the following options to run the procedure file:
  - To run the procedure file without interruptions, click START/CONT.
  - To run the procedure file step by step, click STEP.

| M Procedure File       |     |      |            |
|------------------------|-----|------|------------|
| Create                 | App | end  | Close      |
|                        |     |      |            |
| Load                   |     |      | Execute    |
|                        |     |      |            |
| Start/Con              | nt  |      | Stop       |
| Step                   |     |      | Quit       |
| Edit                   |     |      |            |
| Menu Record            |     | V Me | nu Execute |
| Update Model Navigator |     |      |            |
| OK                     |     |      |            |

Figure 3.1-43 Procedure File Menu

#### Preparing the Model for Surface Meshing

To prepare the model for surface-meshing using the Delaunay surface tri-mesh:

1. Click FILL to make the entire model visible.

- 2. Click DRAW and turn the drawing of nodes and points to OFF.
- 3. Choose VIEW-> VIEW STATUS-> SHOW VIEW 4.

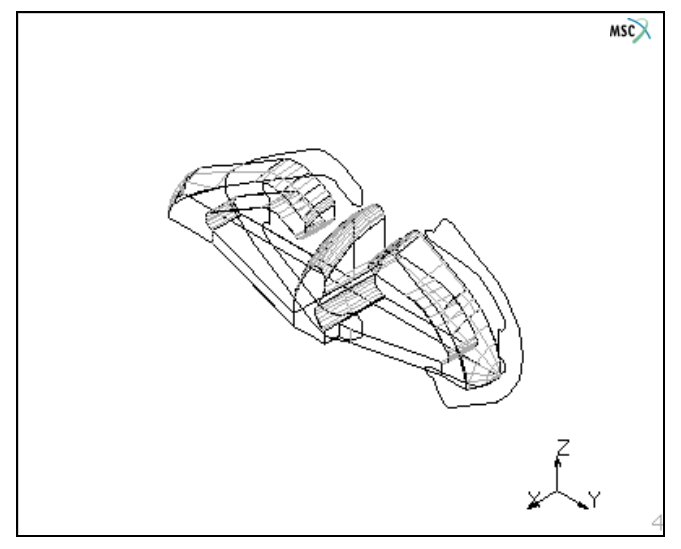

Figure 3.1-44 Displaying View 4

- 4. Click MESH GENERATION-> AUTOMESH-> REMOVE FREE CURVES to remove curves not attached to the surface.
- 5. Click BREAK CURVES and specify:
  - a vertex tolerance (0.5)
  - a list of curves (all existing)
- 6. Clean the surface geometry by specifying the following tolerance settings:
  - minimum tolerance (.01)
  - surface parametric space tolerance (.01)
- 7. Click CLEAN SURFACE LOOPS and specify a list of surfaces (all existing).
- 8. Click CHECK SURFACES and specify a list of surfaces (all existing).
- 9. Choose AUTOMESH-> CURVE DIVISIONS-> TYPE.
- 10. Specify a curve division with fixed average length (1).
- 11. Click APPLY CURVE DIVISIONS and specify a list of curves (all existing).
- 12. Click MATCH CURVES and specify:
  - a vertex tolerance (.05)
  - -a list of curves (all existing)

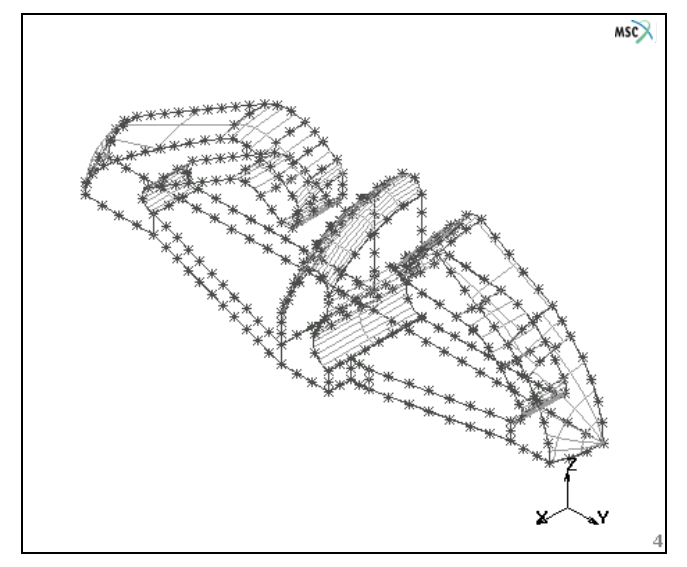

Figure 3.1-45 Displaying Matched Curves

# Applying the Delaunay Tri-Mesh

To apply the Delaunay tri-mesh to the model:

- 1. Choose Surface MESHING-> SURFACE TRI MESH.
- 2. Specify a list of curves (all existing).

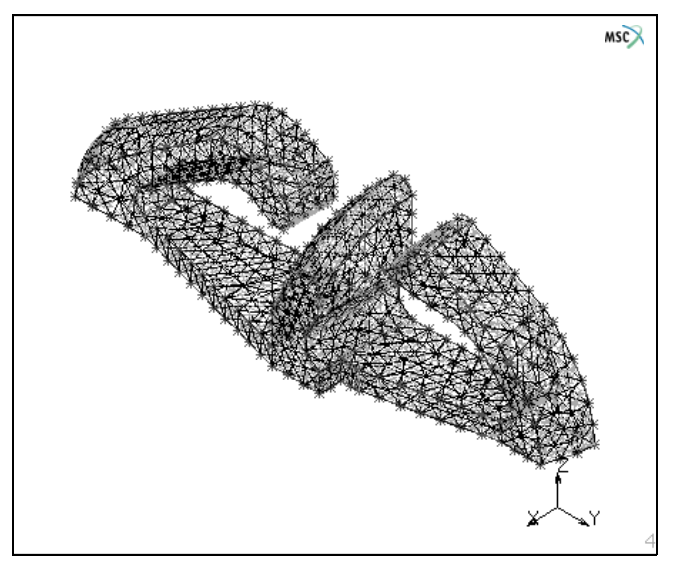

Figure 3.1-46 Surface Tri-mesh Applied

### Preparing the Input List for HexMesh

To prepare the input list for HexMesh:

- 1. Sweep any extra nodes by specifying:
  - a sweep tolerance (.05)
  - a list of nodes to sweep (all existing)
- 2. Click PLOT and change the following plot settings to view the mesh more clearly:
  - Set the drawing of curves and surfaces to OFF.
  - In the Elements areas, click SOLID to display the element faces in solid color.
- 3. Click REDRAW to redraw the model with the new settings.
- 4. Choose MAIN-> MESH GENERATION-> AUTOMESH-> SOLID MESHING.
- 5. In the Hexmesh area, CLICK EDGE SENSITIVITY and specify a value (.5).
- 6. Click DETECT EDGES to identify the geometric edges in the triangular elements and specify a list of edges (all existing).
- 7. Choose MAIN-> VISUALIZATION-> COLORS-> SELECT EDGES.
- 8. Change the selected edge color by specifying a colormap number (23 1 0.6 0).
- 9. Choose MAIN-> MESH GENERATION-> AUTOMESH-> SOLID MESHING.
- 10. Click EDGE SENSITIVITY and specify a higher edge sensitivity (.6).
- 11. Click DETECT EDGES again and specify a list of edges (all existing).
- 12. Click EDGE SENSITIVITY and set the edge sensitivity even higher (.7) to detect more edges.
- 13. Specify a list of edges (all existing).
- 14. Zoom in on the model and pick a few more edges.
- 15. Click FILL VIEW to make the entire model visible.
- 16. Rotate the model, zoom in, and pick a few more edges.
- 17. Rotate the model again to ensure that you picked all the edges.
- 18. Click RESET VIEW to reset the view to its original state.
- 19. Click FILL VIEW to make the entire model visible again.

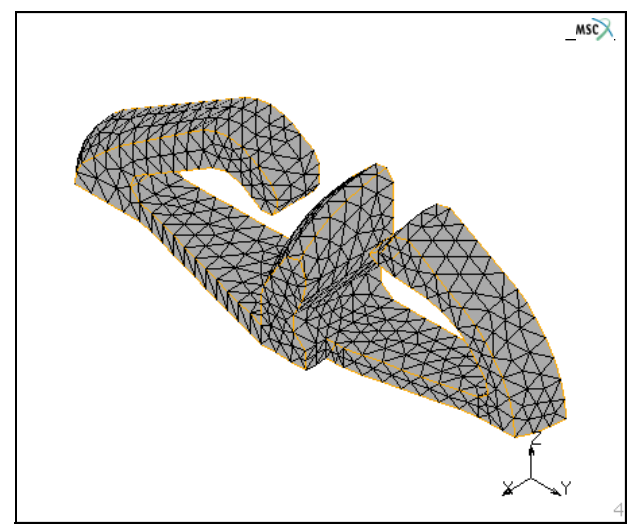

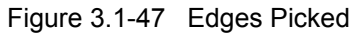

# **Applying HexMesh**

To apply HexMesh:

- 1. Choose MAIN-> AUTOMESH-> SOLID MESHING.
- 2. In the HexMesh area, click ELEMENT SIZE and specify the element sizes in x, y, and z-directions (.25, .25, .25).
- 3. Click HEXMESH! and specify a list of edges (all existing).

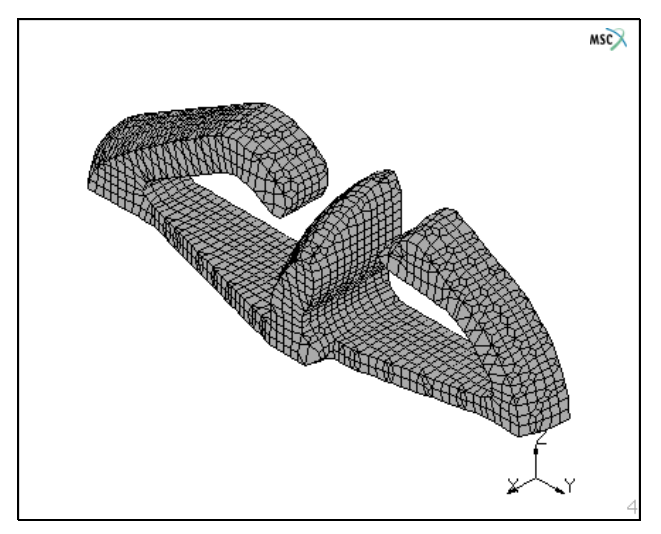

Figure 3.1-48 HexMesh Applied

# **Input Files**

The files below are on your delivery media or they can be downloaded by your web browser by clicking the links (file names) below.

| File                             | Description                                    |
|----------------------------------|------------------------------------------------|
| solid_modeling_auto_meshing.proc | Mentat procedure file to run the above example |
| hexmesh.proc                     | Mentat procedure file to run the above example |
| hexmesh.mfd                      | Associated model file                          |

# 3.2 Manhole

- Chapter Overview 886
- Background Information 886
- Detailed Session Description 900
- Conclusion 925
- Input Files 926

# **Chapter Overview**

This chapter demonstrates the analysis of a region where one cylinder penetrates another cylinder of a larger radius and where the structure is loaded by an internal pressure. The radius thickness ratio of the structure warrants the use of shell theory instead of a full three-dimensional analysis using hexahedral elements.

The objective of this chapter is to highlight the following three Mentat capabilities.

- · Generation of a cylinder-cylinder intersection.
- Application of face loads.
- Display of results in a contour plot.

# **Background Information**

#### Description

In this session, you analyze a cylindrical pressure vessel penetrated by an off-centered manhole. The diameter of the vessel is 168 inches and the plate thickness is 0.54 inches. The manhole has a diameter of 48 inches and a plate thickness of 1.0 inches. The dimensions of the structure are shown in Figure 3.2-1.

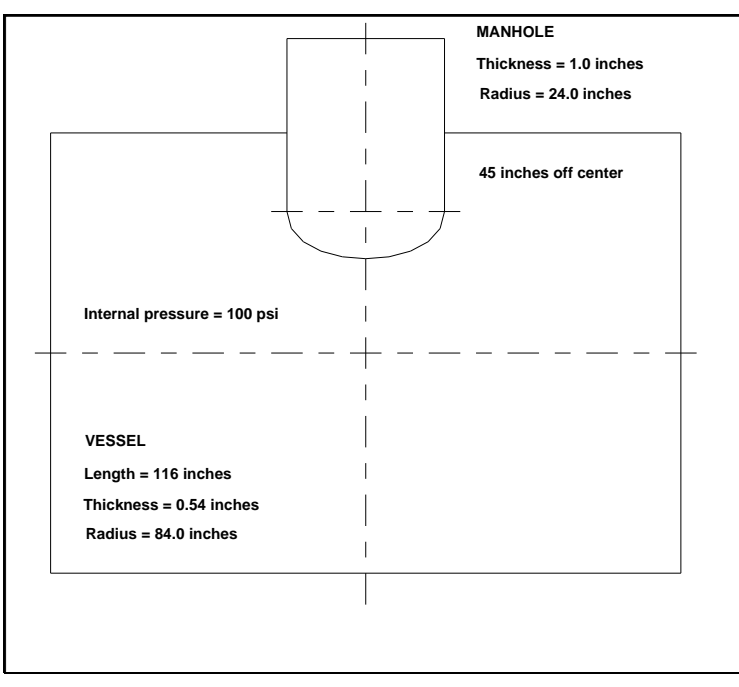

Figure 3.2-1 Vessel Dimensions

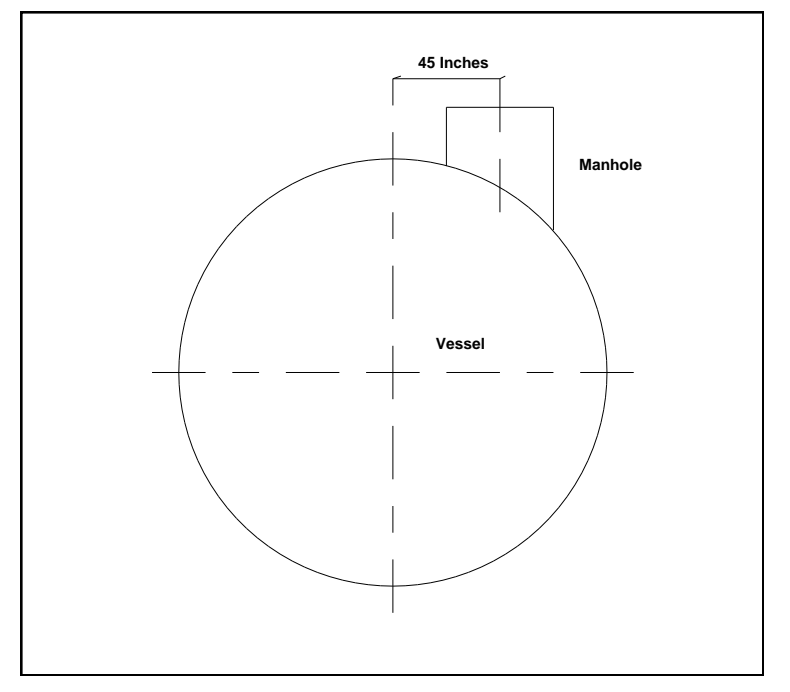

The manhole is positioned 45 inches from the center line as indicated by Figure 3.2-2.

Figure 3.2-2 Side View of Vessel

#### Idealization

Only a portion of the vessel needs to be modeled due to symmetry and to the way arched structures respond to localized loads. The thickness/radius ratio is small enough that it allows you to use the shell approximation instead of a full three-dimensional analysis. As the focus of this analysis is on the response in the vicinity of the penetration, the mesh can be limited to the portion of the structure shown in Figure 3.2-3.

It can be theoretically proven that for a material with a Poisson's ratio of 0.3, when measured at a distance  $2.5\sqrt{rt}$  removed from the edge, the influence of the penetration is reduced to 4% of the value at the edge. Here *r* is the radius and *t* the thickness. For this particular case, the decay distance is 16.84 inches.

Therefore, the boundary conditions can be applied at the shell edge without affecting the stresses at the vessel-manhole intersection. Due to symmetry, it is sufficient to analyze half the vessel section shown in Figure 3.2-3.

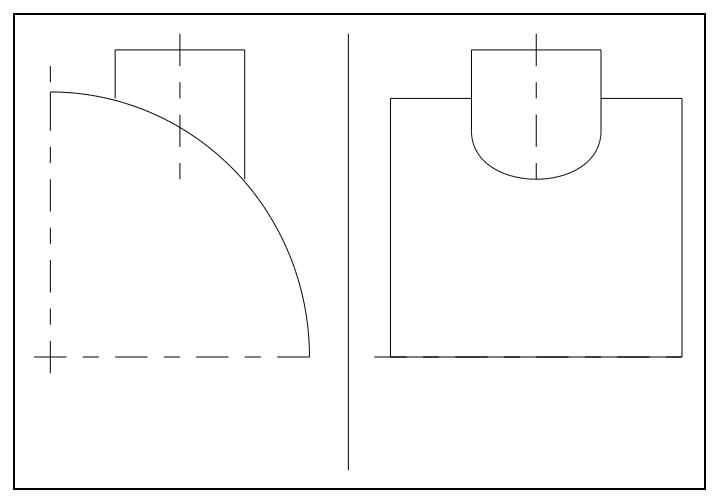

Figure 3.2-3 Section to be Analyzed

# **Requirements for a Successful Analysis**

The analysis is considered successful if the localized stresses are known at the intersection of the two cylinders. The decay distance of 16.84 inches is assumed to be valid, and therefore, the stresses at the edge of the analyzed structure should be less than 4% of the peak value.

#### **Full Disclosure**

- Analysis Type Linear static.
- Element Type Marc Element Type 75, four-noded shell element.
- Material Properties Steel Young's Modulus = 30e6 psi Poisson's Ratio = 0.3

The creation of the model will be constructed in three ways to demonstrate different procedures to create the finite element mesh.

These three methods can be summarized as follows.

- 1. A solid geometry is created, then meshed with tetrahedral elements, then skinned and finally the tetrahedral elements are thrown away.
- 2. A solid geometry is created, then converted to surfaces and then meshed with quadrilateral elements.

3. A manual procedure is used find the intersection between two mapped quadrilateral meshes. Only this procedure demonstrates the application of material properties, load, and boundary conditions.

In the first and second method, the complete geometry is meshed, while in the last method symmetry is accounted for to reduce the mesh size.

In both the first and second method, the same procedure is used to create the solid model. Effectively, the main pipe is created as a solid with an axis from (0,0,-58) to (0,0+58) and radius of 84. First, the solid type cylinder is selected and then added to the model.

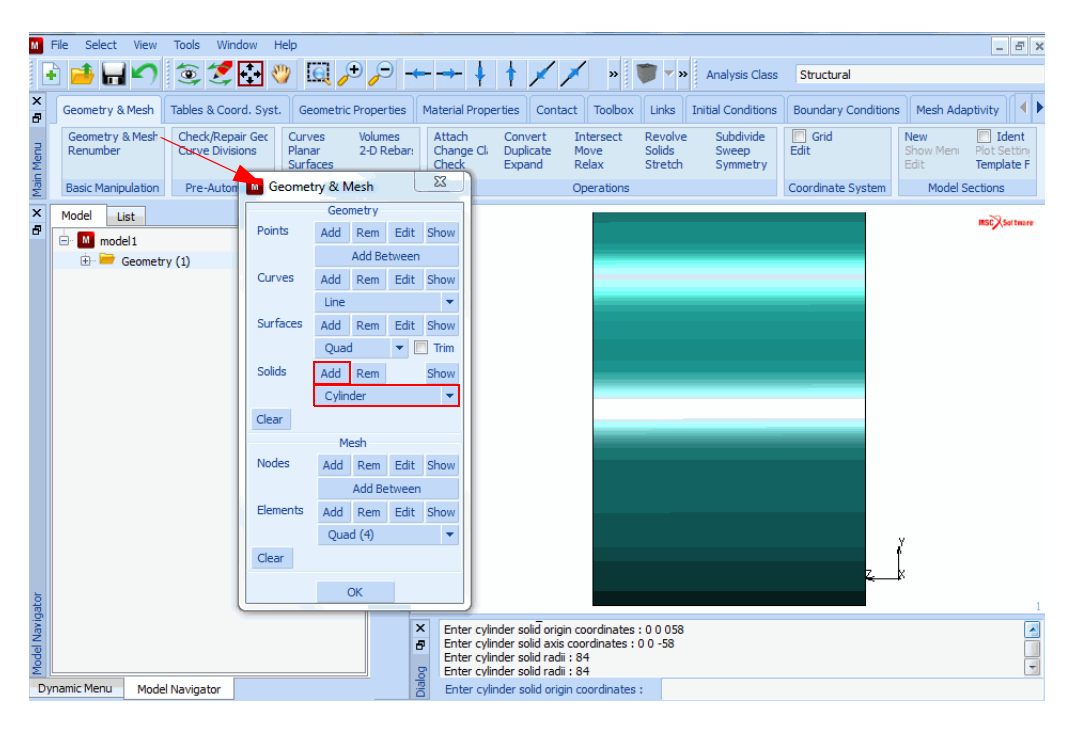

A second cylinder is added with an axis from (45,0,108) to (45,0,0) and a radius of 24. The second cylinder is considered to be too short, so a Move – Scale operation is performed to lengthen the cylinder. These two solid cylinders are then combined using a Boolean Unite operation from the Solid menu. One should note that this will effectively determine the intersection between these cylinders. Using solid geometry is very useful because it would be very easy to fillet the intersection.

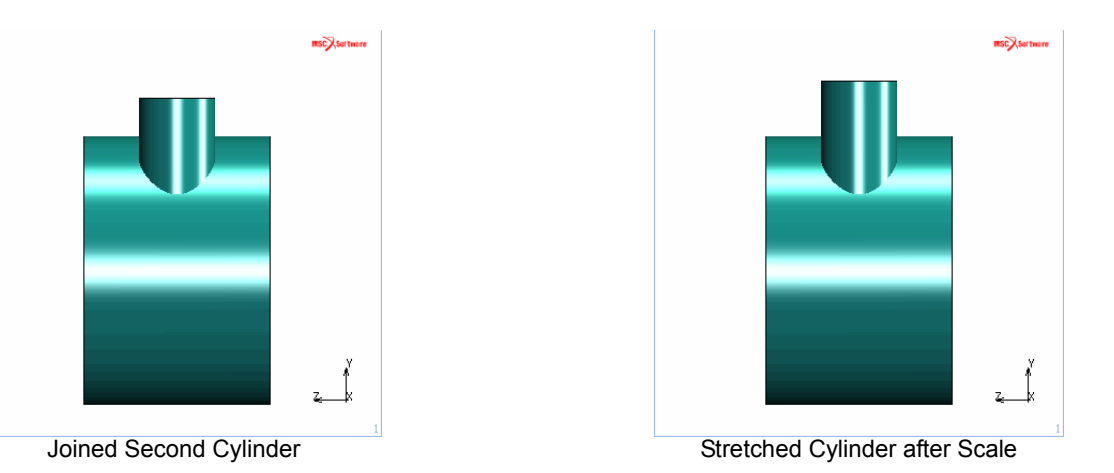

M File Select View Tools Window Help - 8 × ☜ 🛃 🦥 📖 🔎 🔎 ┿ → 🕴 🛉 🗟 🧀 🛏 🖍 11 × Geometry & Mesh Tables & Coord. Syst. metric Properties Material Properties Contact Toolbox Links Initial Conditions Boundary Conditions Mesh Adaptivity Loadcases Geor Geometry & Mesh Renumber Check/Repair Geometry Curves Revolve Solids Subdivide C Grid Edit New Identify 23 M Solids Operations -2-D Reb Main Menu Curve Divisions Planar Surfaces Stretch Symmetry Template File Rename Solid **Basic Manipulation** Pre-Automesh Automesh Coordinate System Model Sections Booleans × Model List Subtract Unite mscXserr 🖻 🔟 model1 Intersect  $\mathbf{V}$ 🕀 📂 Geometry (2) Blend Radius 0 ~ Rolling Edge • Chamfer Distance ۹ 0 Rolling Edge Convert Solid Faces To Surfaces Solid Edges To Curves Solid Vertices To Points Trimmed Surfaces To Solid Faces Miscellaneous Separate Revolve Faces <u></u># Split Faces Expand Faces Check Entities Check Faces Check Edges Vavigator × **Clean Entities** \_x\_for \_x\_for Ð odel I ОК ialog Dynamic Menu Model Navigator unite solid list : Unite Operation

At this point, we have the combined solid. We will now focus on the first meshing procedure. A tetrahedral mesh is generated based upon the solid model.

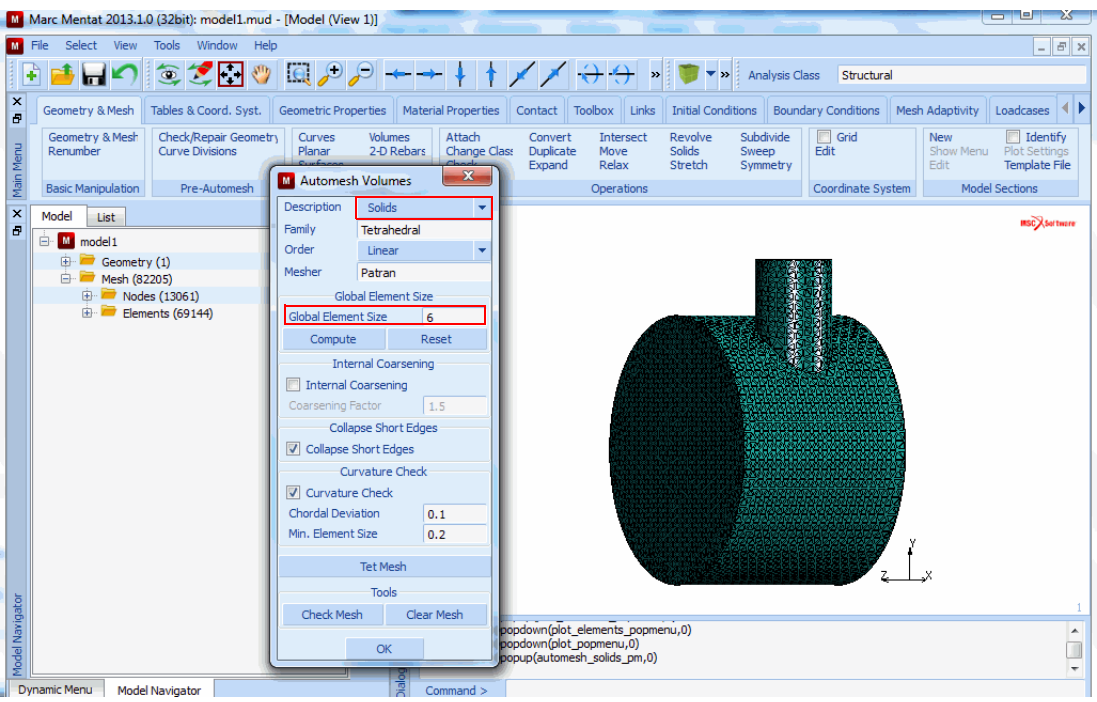

Tetrahedral Finite Element Mesh based upon Solid

The next step is to select the exterior faces and convert them into triangular elements. The Surface Filter is used to select only the exterior faces.

The solid tetrahedral elements are then selected by class and deleted. The unused nodes are eliminated, and the model is renumbered.

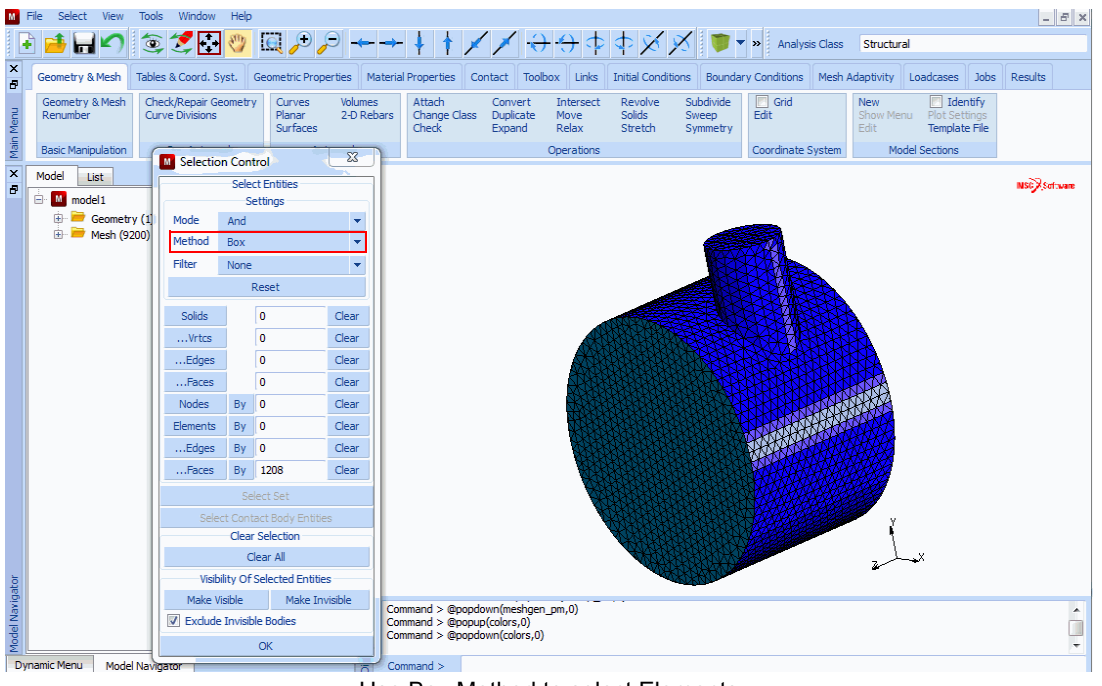

Use Box Method to select Elements

The next operation is to select elements on the end-caps of the cylinders using the box method and deleting these elements.

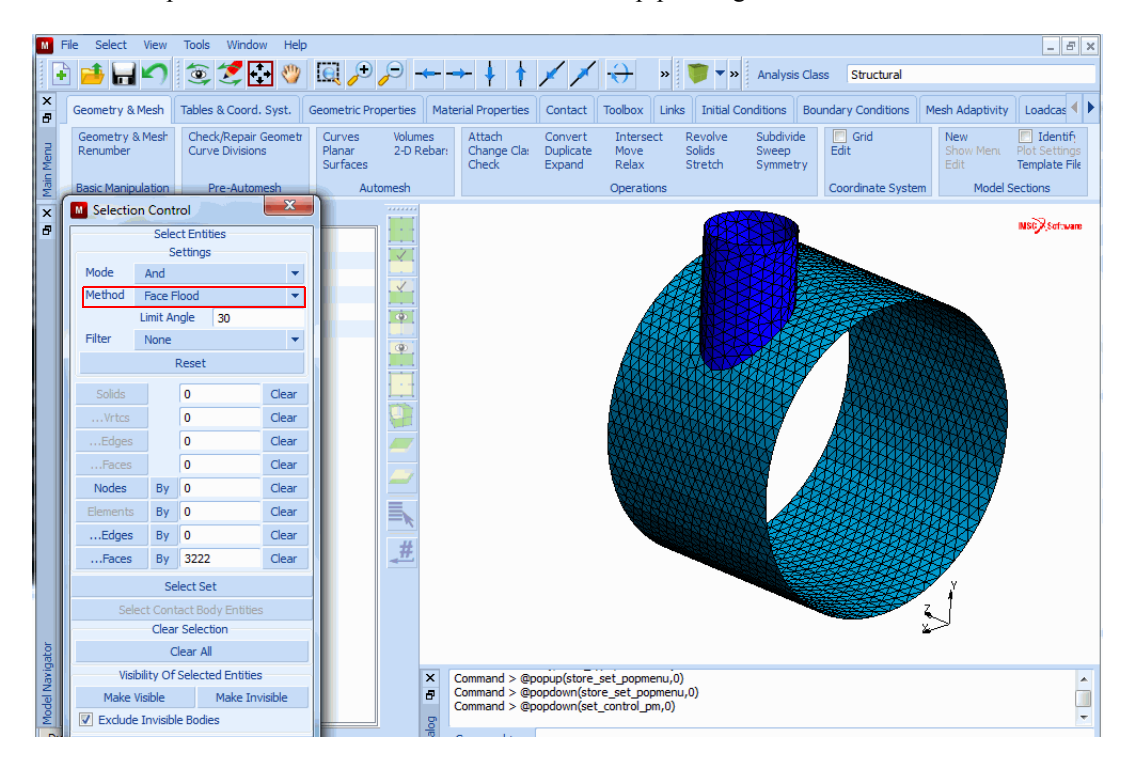

The Select option is used to select the faces on the main pipe using the face flood method.

The Select option is used again to select elements on the main pipe and manhole pipe and put each one of these groups of elements into a set.

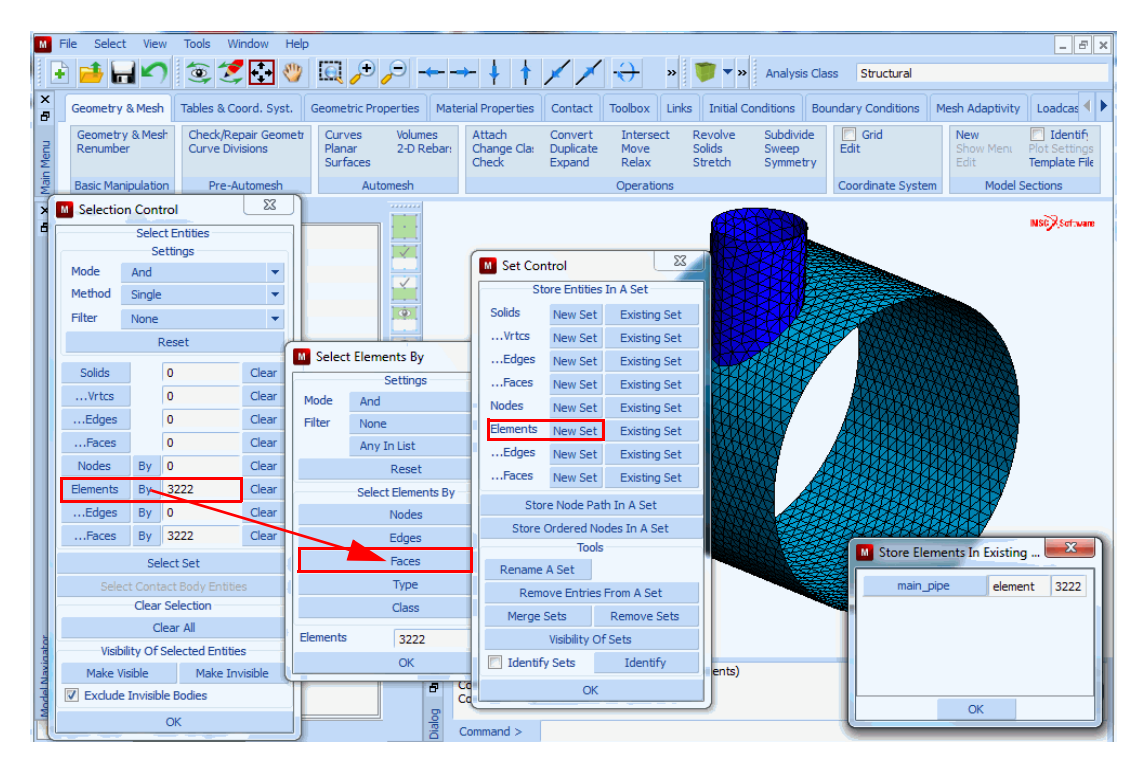

The result is the final model.

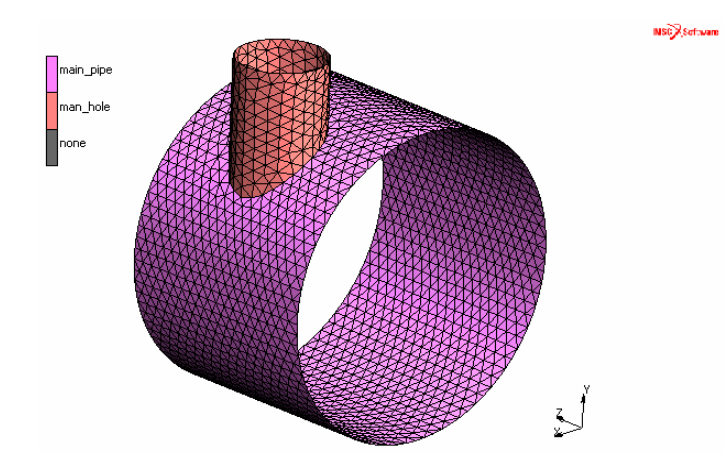

Now going back to the solid, method two will be used to generate a quadrilateral mesh. The faces of the solids will be first converted to NURB surfaces as shown below.

| М        | File Select View Tools Win                 | dow Help                                                                                                    | _ & ×                                      |
|----------|--------------------------------------------|----------------------------------------------------------------------------------------------------|--------------------------------------------|
|          | è 🧃 🖬 🖍 🍥 🥭                                | 🔁 🖑 🛄 🔎 💭 🛶 🕂 🕴 🗡 💉 🗡                                                                                                    |                                            |
| ×        | Geometry & Mesh Tables & Coo               | rd. Syst. Geometric Properties Material Properties Contact Toolbox Links Initial Conditions Boundary Conditions Mesh Adaptivity                             | / Loadcases                                |
| Menu     | Geometry & Mesh<br>Renumber Curve Division | air Geometry Curves Volumes Attach Convert Intersect Revolve Subdivide Grid New Planar 2-D Rebars Change Class Duplicate Move Solds Sweep Edit Show Me Edit | Identify<br>Plot Settings<br>Template File |
| Main     | Basic Manipulation Pre-Au                  | tr Solids Operations Coordinate System Mo                                                                                                    | del Sections                               |
| ×        | Model List                                 | Rename Solid                                                                                                    | Mer Ventram                                |
| æ        | 🖶 M model 1                                | Booleans                                                                                                    | and store and                              |
|          | 🗄 🗁 Geometry (2590)                        | Unite Subtract                                                                                                    |                                            |
|          |                                            | Intersect                                                                                                    |                                            |
|          |                                            | Blend                                                                                                    |                                            |
|          |                                            |                                                                                                    |                                            |
|          |                                            |                                                                                                    |                                            |
|          |                                            | Distance                                                                                                    |                                            |
|          |                                            | Rolling Edge                                                                                                    |                                            |
|          |                                            | Convert                                                                                                    |                                            |
|          |                                            | Solid Faces To Surfaces                                                                                                    |                                            |
|          |                                            | Solid Edges To Curves                                                                                                    |                                            |
|          |                                            | Solid Vertices To Points                                                                                                    |                                            |
|          |                                            | Trimmed Surfaces To Solid Faces                                                                                                    |                                            |
|          |                                            | Miscellaneous                                                                                                    |                                            |
|          |                                            | Separate Revolve Faces                                                                                                    |                                            |
|          |                                            | Expand Faces Split Faces                                                                                                    |                                            |
|          |                                            | Check Entities Check Log                                                                                                    |                                            |
| ā        |                                            | Check Faces Check Edges                                                                                                    | 4                                          |
| aviga    |                                            | Clean Entities                                                                                                    |                                            |
| Vodel Na |                                            | OK and > Convert_solid_faces_surfaces<br>solid face convert ist : all_existing                                                                              |                                            |
| D        | namic Menu Model Navigator                 | Enter solid face convert list :                                                                                                    |                                            |

The solids are turned off so one can see the NURB surfaces.

| II File Select View Tools Window Help                                      |                                   |                      |           |                        |                      |                            |                              |                    |                 |                 |                 |
|----------------------------------------------------------------------------|-----------------------------------|----------------------|-----------|------------------------|----------------------|----------------------------|------------------------------|--------------------|-----------------|-----------------|-----------------|
| 🗈 📑 🖬 🌑 🕲 Plot Control S 🖉 🔤 🛏 🕴 🛊 💉 🗡 🕂 😽 🐄 🕲 🐄 Analysis Class Structural |                                   |                      |           |                        |                      |                            |                              |                    |                 |                 |                 |
| ×                                                                          | Geometry & Mesh Tables            | Draw<br>Nodes        | Settings  | rial Properties        | Contact To           | olbox Links                | Initial Cond                 | litions Boun       | dary Conditions | Mesh Adaptivity | Loadcases       |
| lenu                                                                       | Geometry & Mesh<br>Renumber Curve | Elements             | Settings  | Attach<br>Change Class | Convert<br>Duplicate | Intersect<br>Move<br>Relay | Revolve<br>Solids<br>Stretch | Subdivide<br>Sweep | Grid Edit       | New<br>Show Men | U Plot Settings |
| lain N                                                                     | Basic Manipulation                | Points               | Settings  | Check                  | Expand               | Operations                 | Stetar                       | Synineu y          | Coordinate Sys  | stem Mod        | el Sections     |
| ≥<br>X                                                                     | Model List                        | V Curves             | Settings  |                        |                      | operations                 |                              |                    | coordinate by   | 100             | croccorro       |
| Ð                                                                          |                                   | Solide               | Settings  |                        |                      |                            |                              |                    |                 |                 | NSC Software    |
|                                                                            | model1                            | Cavities             | Settings  |                        |                      |                            |                              |                    |                 |                 |                 |
|                                                                            |                                   | Matching Bound's     | occurigo  |                        |                      |                            |                              |                    |                 |                 |                 |
|                                                                            |                                   | Boundary Cond's      | Settings  |                        |                      |                            | 1                            |                    |                 |                 |                 |
|                                                                            |                                   | Initial Cond's       | Settings  |                        |                      |                            | _                            |                    |                 |                 |                 |
|                                                                            |                                   | 🛛 Links              | Settings  |                        |                      |                            |                              |                    |                 |                 |                 |
|                                                                            |                                   | RBE2's               | Settings  |                        |                      |                            |                              | <b>``</b>          |                 |                 |                 |
|                                                                            |                                   | RBE3's               | Settings  |                        |                      |                            |                              |                    |                 |                 |                 |
|                                                                            |                                   | RROD's               | Settings  |                        |                      |                            |                              |                    |                 |                 |                 |
|                                                                            |                                   | Orientations         | Settings  |                        |                      |                            |                              |                    |                 |                 |                 |
|                                                                            |                                   | Loadcases            | Settings  |                        |                      |                            |                              |                    |                 |                 |                 |
|                                                                            |                                   | Disc. DOF-Sets       | Settings  |                        |                      |                            |                              |                    |                 |                 |                 |
|                                                                            |                                   | Windings             | Settings  |                        |                      |                            |                              |                    |                 |                 |                 |
|                                                                            |                                   | Model Sections       | Settings  |                        |                      |                            |                              |                    |                 |                 |                 |
|                                                                            |                                   | Sample Points        | Settings  |                        |                      |                            | -                            |                    |                 |                 |                 |
|                                                                            |                                   | V Adapgs             | Settings  |                        |                      |                            |                              |                    |                 | ŕ               |                 |
|                                                                            |                                   | Elements             | Wireframe |                        |                      |                            |                              |                    |                 | Zerranda y      |                 |
| ţ                                                                          |                                   | Surfaces  Solid      | Wireframe |                        |                      |                            |                              |                    |                 | •               | 1               |
| aviga                                                                      |                                   | Model Sections Solid | Wireframe | Command > *rot         | model cspace         | x for                      |                              |                    |                 |                 |                 |
| del N                                                                      |                                   | Reset Draw Redra     | Regen     | Command > @po          | pdown(solids_        | pm,0)                      |                              |                    |                 |                 |                 |
| Mod                                                                        |                                   | OK                   |           | sommand > @po          | ραριβιοτ_ρορι        | inciria, o j               |                              |                    |                 |                 | •               |
| Dynamic Menu Model Naviga Dommand >                                        |                                   |                      |           |                        |                      |                            |                              |                    |                 |                 |                 |

The end cap surfaces are then selected and removed.

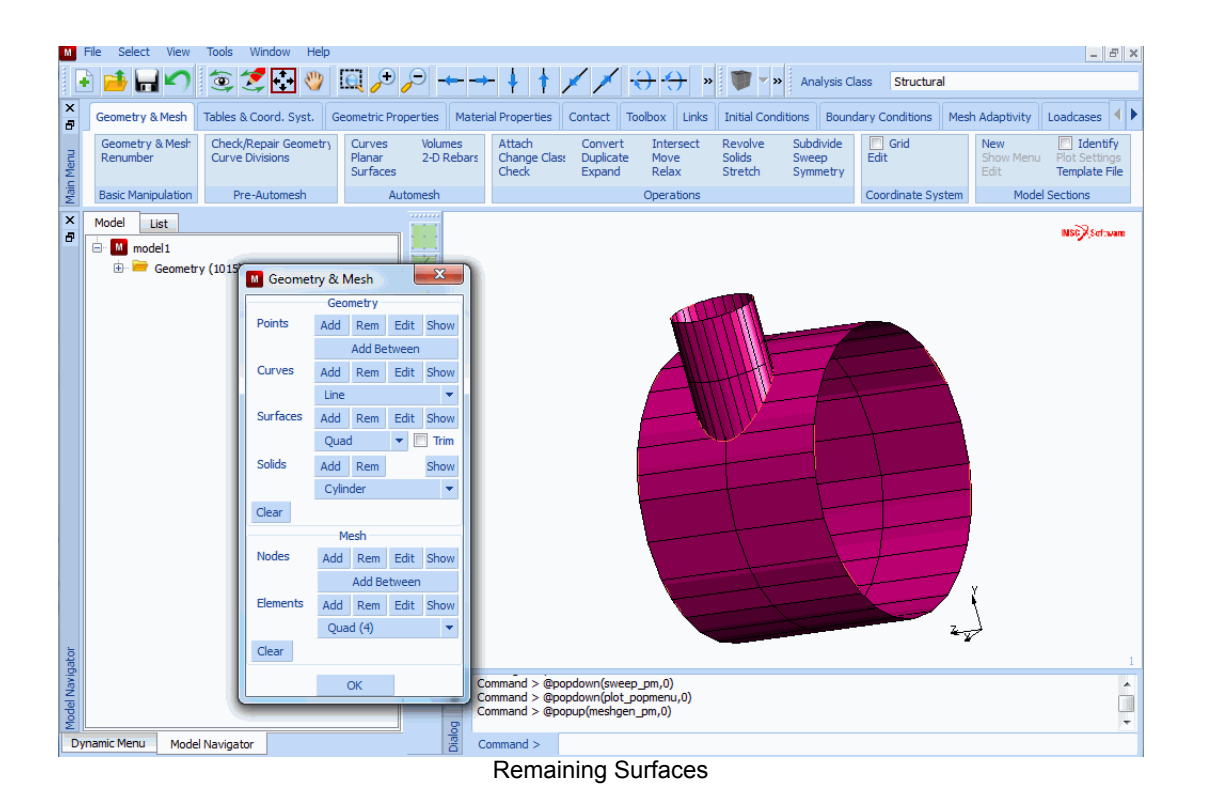

The surface model is cleaned up by eliminating duplicate curves and surfaces. Seed points are applied on the curves.

The target element size is five for the intersection curves and the manhole tube. The target element size is eight for the curves in the main pipe.

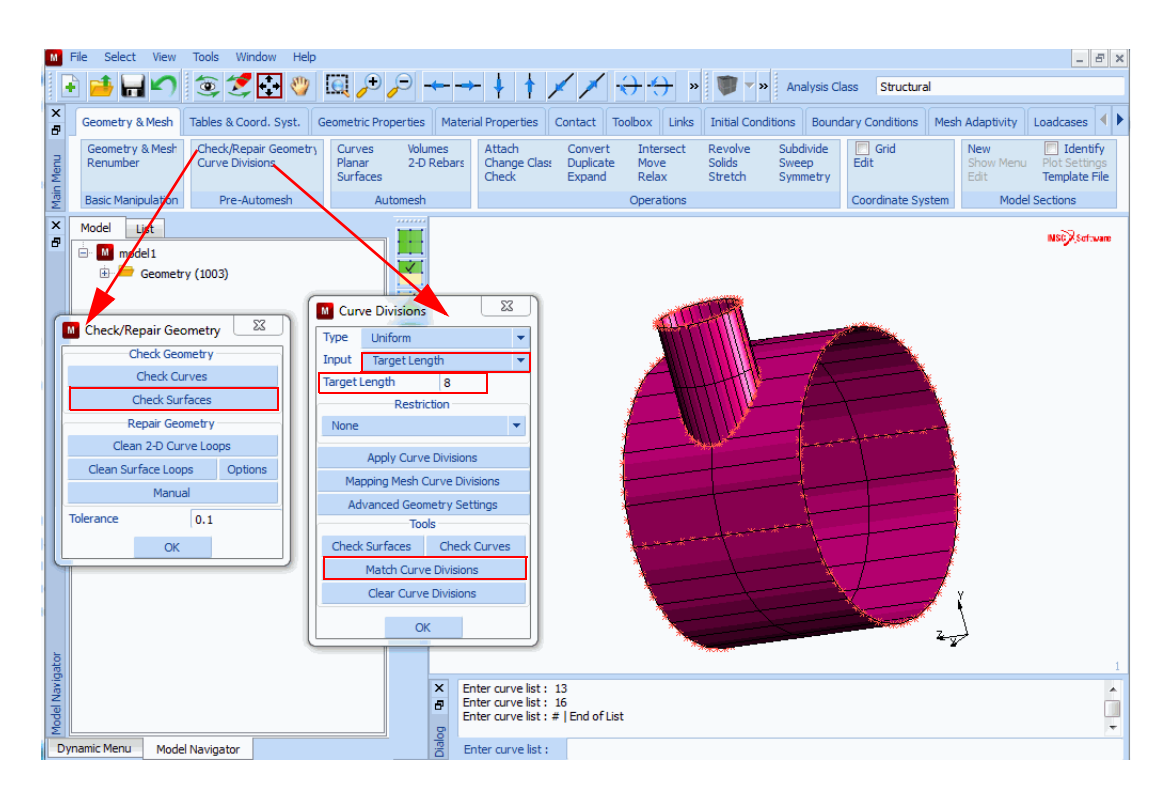

The seed points on the curves are matched and the quadrilateral mesh is created.

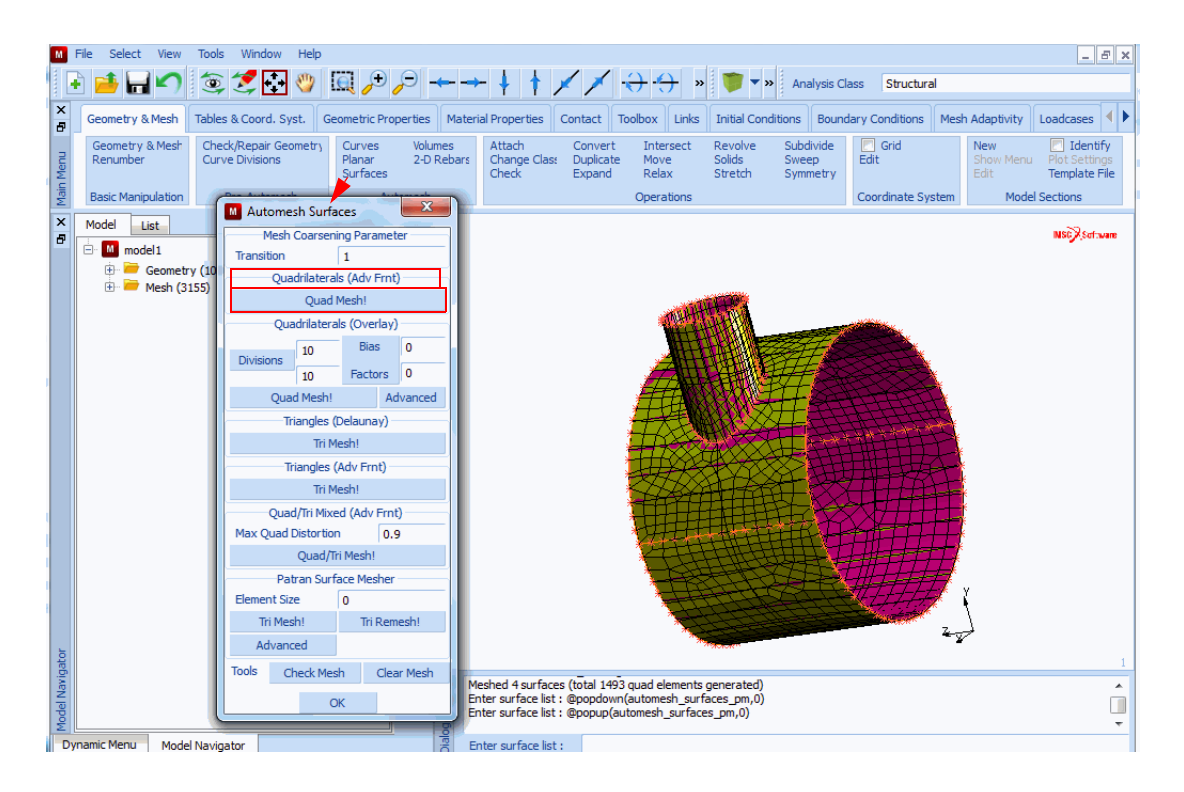

The surfaces are made invisible leaving the resultant finite element mesh. Note that the elements match along the intersection.

The model should be swept and renumbered.

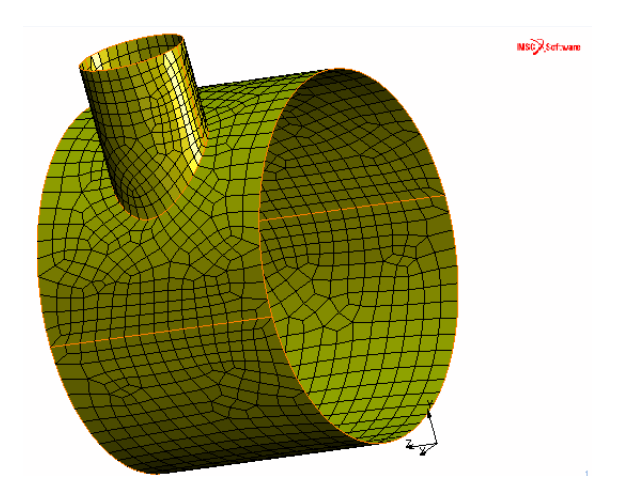

#### **Overview of Steps**

- Step 1: Create two cylindrical surfaces: one for the vessel and one for the manhole.
- Step 2: Convert the surface of the vessel into a finite element mesh.
- Step 3: Remove the elements in the vicinity of the manhole, creating a hole in the surface of the vessel.
- **Step 4:** Attach the nodes of the circumference of the hole to the intersection of the vessel and the manhole surfaces.
- Step 5: Redistribute the nodes on the perimeter of the hole.
- **Step 6:** Add line elements to the circumference of the circular hole.
- Step 7: Drag the line into shell elements thus creating the manhole.
- **Step 8:** Attach the rim of the manhole to a flat surface.
- **Step 9:** Subdivide the top row of elements of the manhole to improve the element aspect ratio of these elements.
- Step 10: Sweep the entire mesh to remove duplicate nodes.
- Step 11: Apply boundary conditions.
- Step 12: Apply material properties.
- Step 13: Apply geometrical properties.
- Step 14: Submit the analysis.
- Step 15: Postprocessing: contour the equivalent von Mises stress on the structure.

# **Detailed Session Description**

As mentioned in earlier sample sessions, the first step is to establish a coordinate system. It seems natural to orient the z-axis of the global coordinate system in the direction of the axial axis of the vessel.

Step 1: Create two cylindrical surfaces: one for the vessel and one for the manhole.

Choose an origin that lies in the plane of the end cap of the vessel. This way the x-y axes of the global coordinate system span a plane that coincides with the plane of the end cap. Idealization mentions the need to model only a quarter section in circumferential direction. It is in this quarter section of the hull of the vessel that the manhole is modeled.

Make use of the ruled surface to create the quarter section of the vessel. The two curves necessary for ruled surfaces are arcs of equal radius extending 90° at a z-coordinate of 0 and 116, respectively. Click on the following button sequence to use the Center/Radius/begin Angle/end Angle arc type (CRAA) and to enter the data for the two curves.

MAIN

MESH GENERATION
| CURVE TYPE<br>CENTER/RADIUS/ANGLE/ANGLE |                   |
|-----------------------------------------|-------------------|
| RETURN                                  |                   |
| crvs ADD                                |                   |
| 0 0 0                                   | (Center point)    |
| 84                                      | (Radius)          |
| 0                                       | (Beginning angle) |
| 90                                      | (Ending angle)    |
| 0 0 116                                 | (Center point)    |
| 84                                      | (Radius)          |
| 0                                       | (Beginning angle) |
| 90                                      | (Ending angle)    |
| PLOT                                    |                   |
| curves SETTINGS                         |                   |
| LABEL                                   | ( <i>on</i> )     |
| RETURN                                  |                   |
| REGEN                                   |                   |
| FILL                                    |                   |

To make the two arcs visible, you need to deviate from the default viewpoint of 0 0 1. There are two ways to do this: you can change the view (and the viewpoint) by clicking the appropriate view number on the view menu, or you can rotate the picture by an increment of  $45^{\circ}$  about the y-axis.

Use the latter method and set the rotate increment in the VIEW menu using the following button sequence:

```
MAIN

VIEW

VIEW SETTINGS

model increments ROTATE

45

RETURN

RY+ (in the static menu next to RX+)

FILL
```

Now that both curves can be distinguished, add the surface by first specifying the surface type:

MAIN

MESH GENERATION

| SURFACE TYPE |                     |
|--------------|---------------------|
| RULED        |                     |
| RETURN       |                     |
| srfs ADD     |                     |
| 1            | (Pick first curve)  |
| 2            | (Pick second curve) |

To pick the two previously defined curves, use the  $\langle ML \rangle$  with the  $\langle \uparrow \rangle$  in the vicinity of the curve. The program displays the surface. Similar to the button sequence outlined above, set the surface type to CYLINDER to add the surface of the manhole. The surface of the manhole is only used here to determine the intersecting curve; it is not used as a primitive entity to be converted to elements.

| MAIN            |                                         |
|-----------------|-----------------------------------------|
| MESH GENERATION |                                         |
| SURFACE TYPE    |                                         |
| CYLINDER        |                                         |
| RETURN          |                                         |
| srfs ADD        |                                         |
| 45 40 58        | (1st point on the axis of the cylinder) |
| 45 120 58       | (2nd point on the axis of the cylinder) |
| 24 24           | (Radii at 1st and 2nd point)            |

The basic geometry of the model is now complete. Rotate the picture about the y-axis over -45°. Switch off the drawing of points and display four views of the model. Fill the graphic area for all views after activating them.

|                                   | MAIN          |
|-----------------------------------|---------------|
| (in the static menu next to RX -) | RY-           |
|                                   | PLOT          |
| S (off)                           | draw POINTS   |
|                                   | RETURN        |
|                                   | VIEW          |
| /IEWS                             | SHOW ALL VIEW |
| LL                                | ACTIVATE ALL  |
|                                   | FILL          |
|                                   |               |

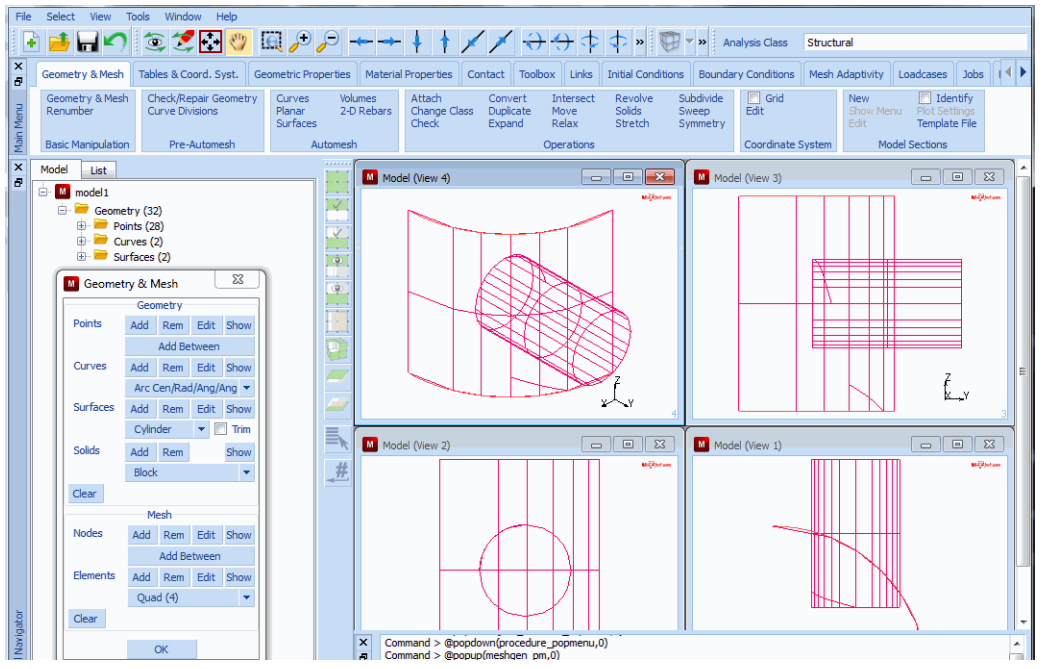

Figure 3.2-4 Four Views of Completed Model Geometry

Step 2: Convert the surface of the vessel into a finite element mesh.

Use the CONVERT processor to convert the surface of the vessel to finite elements. Click on the following button sequence to create a mesh of 20x20 elements on the quarter cylinder surface.

MAIN MESH GENERATION CONVERT DIVISIONS 20 20 SURFACES TO ELEMENTS 1 END LIST (#)

(Pick the ruled surface)

To get a better overview of the model, change the view option to 2 and deactivate the face identification option to clarify the picture. Display curves and surfaces using a high accuracy. Figure 3.2-5 illustrates where the manhole cylinder penetrates the surface of the vessel.

PLOT

elements SETTINGS

FACES RETURN curves SETTINGS HIGH RETURN surfaces SETTINGS predefined settings HIGH RETURN REGEN VIEW show 2 (Below SHOW ALL VIEWS) RETURN

| 10           | Hie Select view tools window help                                                     |                             |                            |                                                           |                                                 |                        |                        |                                               |                     |                |                          |                |                |                       |                |                       |          |                                |                                                      | E X            |
|--------------|---------------------------------------------------------------------------------------|-----------------------------|----------------------------|-----------------------------------------------------------|-------------------------------------------------|------------------------|------------------------|-----------------------------------------------|---------------------|----------------|--------------------------|----------------|----------------|-----------------------|----------------|-----------------------|----------|--------------------------------|------------------------------------------------------|----------------|
| ŀ            | ) 🥌 🖬 🖍 🎕 🌫 🎘 🕲 💭 🔍 🔎                                                                 | P                           | <b>←</b> →                 | ŧ † 🗡                                                     | $\checkmark$                                    | $\ominus$              |                        | »                                             | Ð                   | <b>»</b>       | Anal                     | ysis (         | Class          |                       | Stru           | uctur                 | ral      |                                |                                                      |                |
| ×            | Geometry & Mesh Tables & Coord. Syst. Geometric Pr                                    | operties                    | Material Pr                | operties Cont                                             | tact Toolbo                                     | ×                      | inks                   | Initial                                       | Cond                | itions         | Bou                      | undar          | y Co           | ondit                 | tions          | ; N                   | Mesh Ad  | daptivity                      | Loadcases J                                          | •              |
| Main Menu    | Geometry & Mesh<br>Renumber Curve Divisions Curves<br>Basic Manipulation Pre-Automesh | Vol<br>2-f<br>s<br>Automesi | umes /<br>O Rebars ()<br>h | Attach<br>Change Class<br>Check                           | Convert<br>Duplicate<br>Expand                  | Inter<br>Move<br>Relax | sect<br>c              | Rev<br>Solio<br>Stre                          | olve<br>ds<br>tch   | Si<br>Si<br>Si | ubdivii<br>weep<br>ymmet | de<br>try      | Ed             | ] Gri<br>lit<br>ordir | nate           | e Sys                 | stem     | New<br>Show Men<br>Edit<br>Mod | Identif<br>Plot Setting<br>Template F<br>el Sections | y<br>js<br>ile |
| ×            | Model List                                                                            |                             |                            |                                                           | ٩                                               | <del>9.</del> 0        | P . 9                  | <u>.</u>                                      | <del>.</del>        | P . P          | 1¶.                      | <b>P.</b> 9    | P. P           | .91                   | <b>T.</b> T    |                       | <b>m</b> |                                |                                                      |                |
| 8            | model 1                                                                               |                             |                            |                                                           | ÷۹                                              | ê                      | ĉ,                     | <del>ç f</del> ç                              | ÷                   | Ŕ              | 4+2                      | <del>e (</del> | <del>ç</del> e | ÷                     | e,             | Ĵ.                    | 8        |                                | NSCASO                                               | ware           |
|              | 🖨 🔚 Geometry (32)                                                                     |                             |                            |                                                           | <del>م</del>                                    |                        | ×                      | XXX                                           | ŧ÷(                 | ×              | 10.                      | •              | ×              | ÷                     | <b>•</b> ,     | x 2 2                 | #        |                                |                                                      |                |
|              | Points (28)                                                                           | ×                           |                            |                                                           | ×                                               | ¢,                     | ×                      | × ×                                           | <mark>€</mark> ×    | ×              | <del>1</del> • (         | <b>•</b>       | ×              | ÷,                    | ere<br>x       | 7 <b>2 7</b><br>3 1 1 | ŧ.       |                                |                                                      |                |
|              | <ul> <li>Eurves (2)</li> <li>Eurves (2)</li> </ul>                                    |                             |                            |                                                           | ×                                               | ×                      | ) ~ (<br>~ (           | × ×                                           | ¶×'                 | ×              | <b>ŧ</b> ¶×              | • <u>`</u>     | ×              | 1                     | Y              | x 1 1                 |          |                                |                                                      |                |
|              | 🖻 🚞 Mesh (841)                                                                        |                             |                            |                                                           | ×                                               | ×                      | ×                      | × ×                                           | Ŀ                   | ×              | 11                       | Ľ              | ×              |                       | ×              | 2 1 1                 |          |                                |                                                      |                |
|              | Nodes (441)     Elements (400)                                                        | •                           |                            |                                                           | ×                                               | 2                      | ×                      | ××                                            | K                   | *              | 10                       | $\mathbb{N}$   | Ľ.             | ΥĪ                    |                | ¥ 1 1                 | 8        |                                |                                                      |                |
|              |                                                                                       |                             | Conve                      | rt                                                        | ΣS                                              | T.                     | ×                      | : K                                           | Ľž.                 | ×              | ł.×                      | Į,             | $\mathbb{R}$   | ×I                    | ×              | x 1 1                 | H.       |                                |                                                      |                |
|              |                                                                                       |                             | Conve                      | 0.0                                                       |                                                 | L                      | 2                      | 1 ×                                           | Ľ×                  | 2              | 12                       |                | ×.             | A                     | 4              | X 2 5                 | I.       |                                |                                                      |                |
|              |                                                                                       |                             | Convert                    | Surraces                                                  |                                                 | Ľ.                     | ž.                     | t ž                                           | Ě                   | ž              | ŧ.                       | ×.             | ×              | 4                     | ¥<br>Of C      | 2 1 1                 |          |                                |                                                      |                |
|              |                                                                                       |                             | 10                         | ciements<br>20                                            |                                                 | 1 Å                    | ř.                     | Å₽Ž                                           | ŧŽ.                 | ř.             | 44                       | ¢۵             | ŕø             | 4                     | , X<br>() Y () | x 114<br>715          |          |                                |                                                      |                |
|              |                                                                                       |                             | Divisi                     | ons 20                                                    |                                                 |                        | r,                     | ΔĽ                                            | ŧč.                 | r o            | 1.                       | e× e           | ř.             | 4                     | o'e            | ¥ 11                  |          |                                |                                                      |                |
|              |                                                                                       |                             |                            | . 0                                                       |                                                 | H                      | ř.                     | ř X                                           | Ł                   | κø             | 1+                       | <del>م</del>   | 4              | é                     | e'e            | × • •                 |          |                                |                                                      |                |
|              |                                                                                       |                             | Bias Fa                    | o 0                                                       |                                                 | ΤĐ                     | ÷,                     | 202                                           | ₽                   | ÷.             | <del>10</del> 2          | ¢,             | ÷.             | ÷                     | e,             |                       | 8        |                                |                                                      |                |
|              |                                                                                       | #                           |                            | Convert                                                   |                                                 | H                      | r e                    | ××                                            | ŧ÷(                 | ×ο             | <del>1•</del>            | <del>¢</del> č | <del>x</del> e | <u>.</u>              | 0Y (           | 1 1 1                 |          |                                |                                                      |                |
|              |                                                                                       | -                           |                            | ОК                                                        |                                                 | H                      | × (                    | ××                                            | <b>₽</b> <u>×</u> ( | ×              | <del>1 •</del>           | <b>*</b>       | ×o             | 1                     | Ŷ              | 7 5 F                 | †        | 7                              |                                                      |                |
|              |                                                                                       |                             |                            |                                                           | 13                                              | T.                     | ×                      | ××                                            | IX.                 | ×              | 11:                      | Ŀ              | ×              | ×I                    | x              | × 1 1                 | 1        | ۲.                             |                                                      |                |
|              |                                                                                       |                             |                            |                                                           | X                                               | 2                      | 2.                     | ××                                            | L×.                 | 2              | K                        | X              | ×              | ׼                     | x              | X I I                 |          | <u>∠_</u> ×                    |                                                      |                |
| ator         |                                                                                       |                             |                            |                                                           | ٹے                                              | Ľ                      | ž                      | <u>×                                     </u> | Ľ                   | M              | <u>i</u> I.              | K              | ×              | 1                     | Į.             | , le                  | H.       |                                |                                                      | 2              |
| Model Navige |                                                                                       |                             | × Enter<br>Enter<br>Enter  | convert surface  <br>convert surface  <br>convert surface | list : @popup<br>list : @popdo<br>list : @popdo | (conv<br>wn(pr<br>wn(m | ert_p<br>oced<br>eshge | m,0)<br>ure_pop<br>en_pm,(                    | omenu<br>))         | 1,0)           |                          |                |                |                       |                |                       |          |                                |                                                      |                |
| D            | namic Menu Model Navigator                                                            |                             | Enter                      | convert surface                                           | list :                                          |                        |                        |                                               |                     |                |                          |                |                |                       |                |                       |          |                                |                                                      |                |

Figure 3.2-5 Elements Generated on Vessel Surface

Step 3: Remove the elements in the vicinity of the manhole, creating a hole in the surface of the vessel.

Remove a group of 6x6 elements from the vessel surface that occupy the hole caused by the penetrating manhole. Next, all unused nodes must be removed.

MAIN MESH GENERATION elems REM

(Box pick the elements)

END LIST (#)

#### SWEEP

remove unused NODES

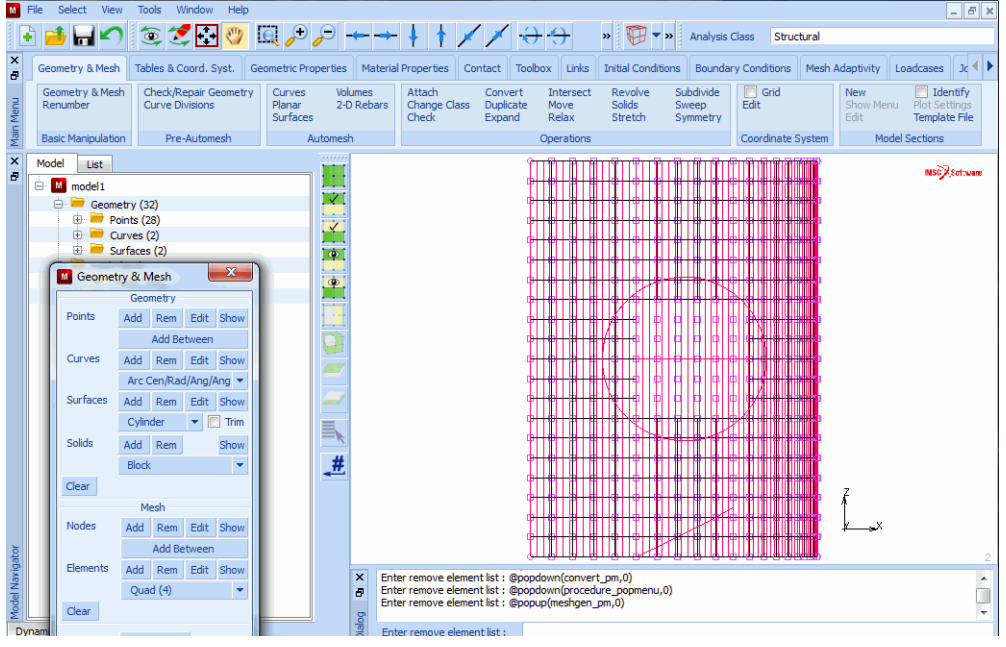

Figure 3.2-6 Vessel with Elements Removed

Step 4: Attach the nodes of the circumference of the hole to the intersection of the vessel and the manhole surfaces.

The surface of the vessel now has a square hole. The nodes on the perimeter of the square hole must now be attached to the intersection of the vessel and manhole surfaces which is done using the following button sequence:

```
MAIN

MESH GENERATION

MOVE

MOVE TO GEOMETRIC ENTITIES

move nodes INTERSECT

2 (Pick the manhole surface)

1 (Pick the vessel surface)

(Box pick the nodes on the perimeter of the hole)

END LIST (#)
```

Relax the nodes while keeping the outline of the mesh fixed, using the button sequence given below. The resulting mesh is shown in Figure 3.2-7.

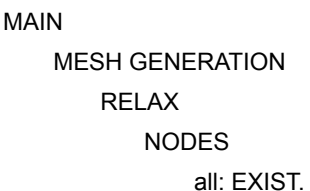

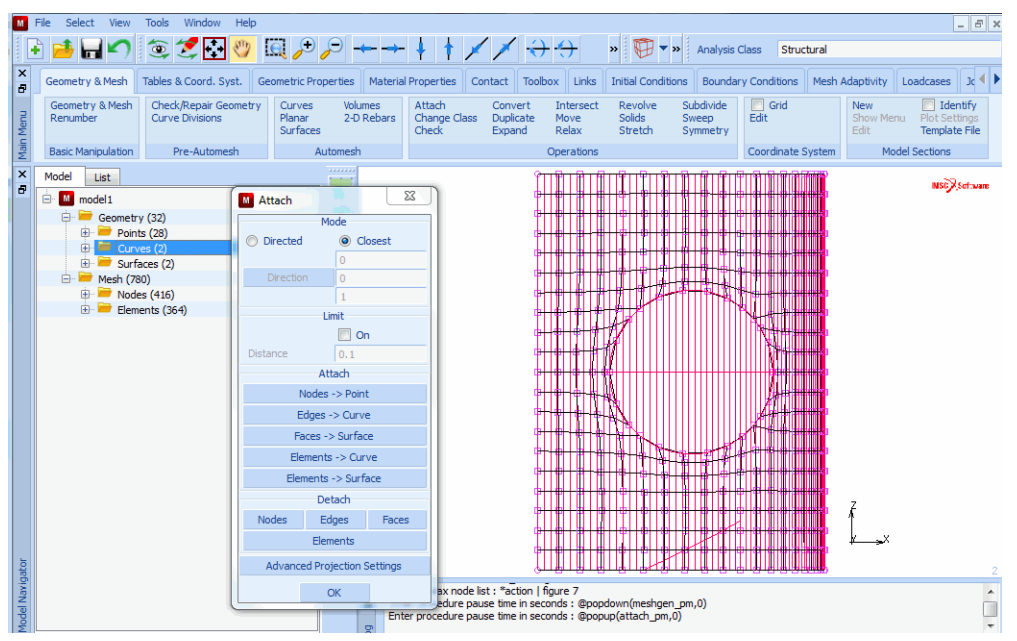

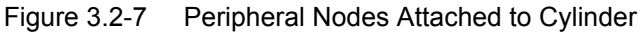

Step 5: Redistribute the nodes on the perimeter of the hole.

Figure 3.2-7 clearly indicates that the mesh pattern around the hole is not optimal. The primary cause of this is the irregular node distribution around the hole. In order to redistribute the nodes, you must STRETCH the nodes in groups so that the nodes are evenly distributed as indicated in Figure 3.2-8.

The following button sequence is used to stretch the nodes:

MAIN MESH GENERATION STRETCH NODES 226

(Pick the last node of the stretch node path)

161 END LIST (#)

Repeat this operation for the other nodes on the perimeter of the hole as indicated in Figure 3.2-8.

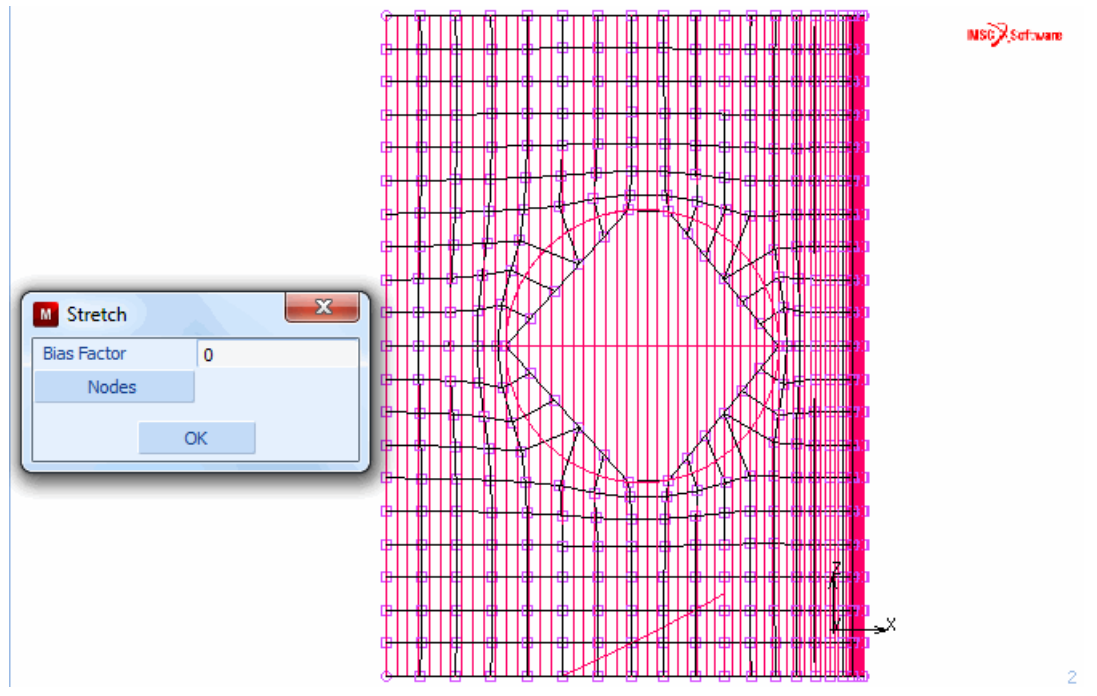

Figure 3.2-8 Evenly Distributed Nodes

It is obvious from the picture, the stretch operation no longer preserves the requirement that the perimeter of the hole is on the intersection of the two main surfaces.

To re-attach the nodes, use a directed attach method which guarantees that the nodes are moved to the intersection along a specified direction. The following button sequence demonstrates the steps required to apply the directed attach method.

```
MAIN
MESH GENERATION
MOVE
MOVE TO GEOMETRIC ENTITIES
move nodes INTERSECT
2
1
```

(Pick the surface) (Pick the surface) 247 268 289 288 (Pick the nodes)
END LIST (#)

Repeat this process for all four sides that have been stretched using a different direction for each side. The result of the first attach operation is shown in Figure 3.2-9.

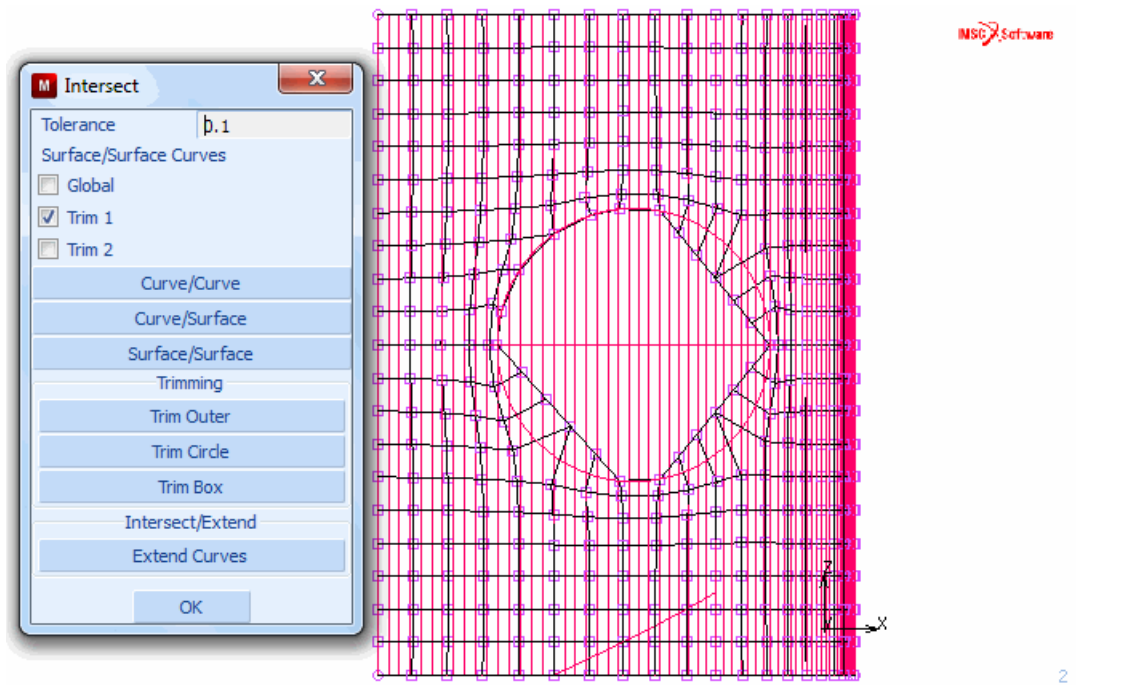

Figure 3.2-9 Using the Directed Attach Method to Re-Attach the Nodes

As noted before, it is sufficient to create only half of the model shown in Figure 3.2-10 due to symmetry. The reason for generating the entire model is that the nodes on the boundary of a mesh remain at their location during relax operation and only interior nodes are moved. Had we generated only half the model, the nodes on the line of symmetry (in the XY plane) would have required a manual redistribution.

MAIN

MESH GENERATION elems REM

(Box pick all elements below the symmetry line)

END LIST (#) SWEEP remove unused NODES

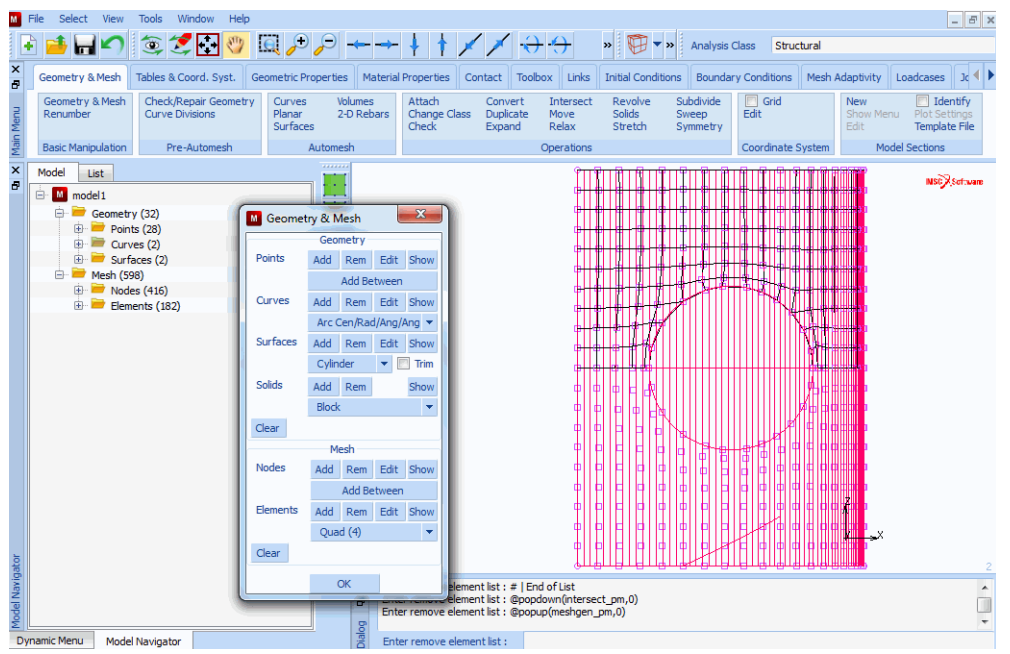

Figure 3.2-10 Removing Unused Nodes

Step 6: Add line elements to the circumference of the circular hole.

There are several ways to create the manhole. The user is to follow the same steps used for the vessel. The cylindrical surface is first converted to elements. The bottom edge of the manhole elements is then attached to the intersecting line of the vessel and manhole surface. Instead, you use a different approach that involves the use of line elements. The edge of the existing hole in the vessel is *plated* with line elements that serve as the generating elements in an expand operation. Use the following button sequence to create line elements to the exposed side of the quadrilateral elements:

MAIN

MESH GENERATION CONVERT EDGES TO ELEMENTS

(Pick the edges at the perimeter of the hole)

END LIST (#)

Use the following button sequence to select and store the line elements generated by this operation into a set name for later reference.

MAIN

MESH GENERATION

SELECT SELECT BY elements by CLASS LINE(2) OK RETURN elements STORE sticks all: SELECT. CLEAR SELECT

The EXPAND processor drags line elements into shell elements and shell elements into volume elements, effectively increasing the dimensionality of the element type by one. Use the EXPAND operation to drag the line elements equidistantly over 10 inches for three layers. The rim of the manhole created in this manner has the same shape as the intersection line of the two cylinders.

Step 7: Drag the line into shell elements thus creating the manhole.

Use the following button sequence to perform the expand operation.

MAIN VIEW SHOW ALL VIEWS RETURN MESH GENERATION EXPAND TRANSLATIONS 0 10 0 REPETITIONS 3 ELEMENTS sticks

Use the SWEEP processor and click on NODES from the SWEEP panel to eliminate the duplicate nodes created by the expand operation. Click on the all: EXIST. button of the static menu to indicate that you want to rid the entire mesh of duplicate nodes. You can verify the elimination of the nodes by only drawing the outline of the mesh.

MAIN

MESH GENERATION

SWEEP

### sweep NODES all: EXIST.

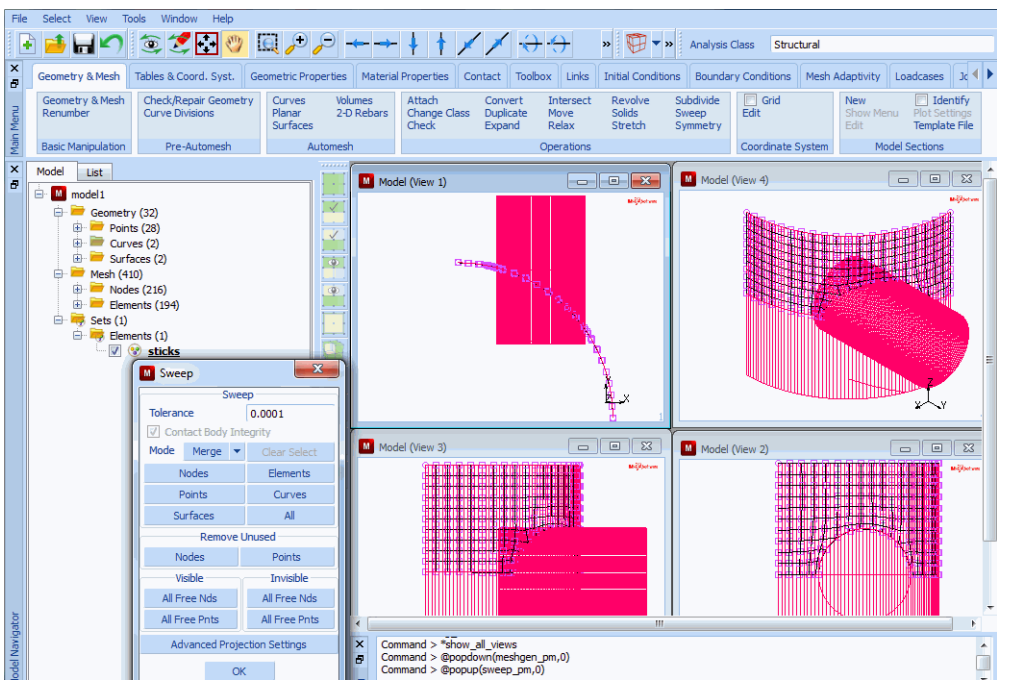

Figure 3.2-11 Manhole with Nearly Correct Coordinates

Step 8: Attach the rim of the manhole to a flat surface.

Attach the doubly curved rim of the manhole to a patch. To create the patch, select QUAD as the current surface type. Use the coordinates given below to add the patch in a local coordinate system. Create the local coordinate system by rotating 90° about the global x-axis and translating it 112 inches in the global y-direction.

MAIN MESH GENERATION SURFACE TYPE QUAD grid ON RETURN coordinate system SET U DOMAIN -100 100

(on)

912 Marc User's Guide: Part 2 CHAPTER 3.2

> **U SPACING** 10 **V DOMAIN** -100 100 **V SPACING** 10 grid ON ROTATE 90 0 0 TRANSLATE 0 112 0 RETURN PLOT draw POINTS RETURN pts ADD -10 0 0 100 0 0 100 100 0 -10 100 0 FILL srfs ADD 29 30 31 32 GRID FILL

(on)

(on)

(pick the four points generated above) (off)

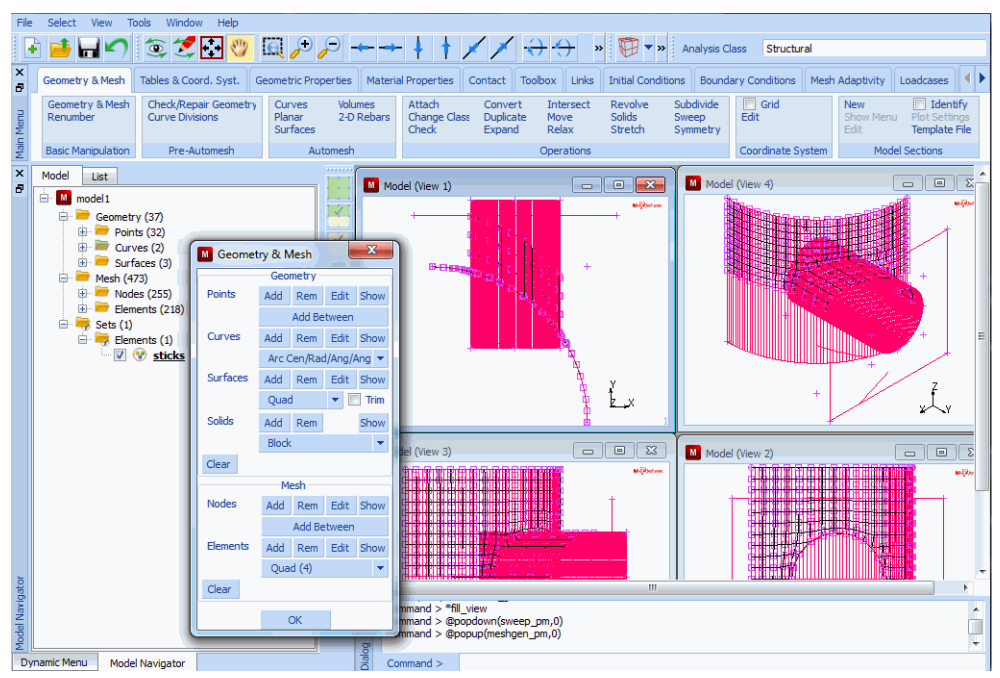

Figure 3.2-12 Creating the Patch

The nodes on the cut-off boundary of the manhole need to be moved to the intersection of the two surfaces. Use the following button sequence to move the nodes:

MAIN MESH GENERATION MOVE MOVE TO GEOMETRIC ENTITIES move nodes INTERSECT 2 (Pick the cylinder) 3 (Pick the quad) (Use the Polygon Pick Method to pick the nodes from view 1)

The results of the move operation are shown in Figure 3.2-13.

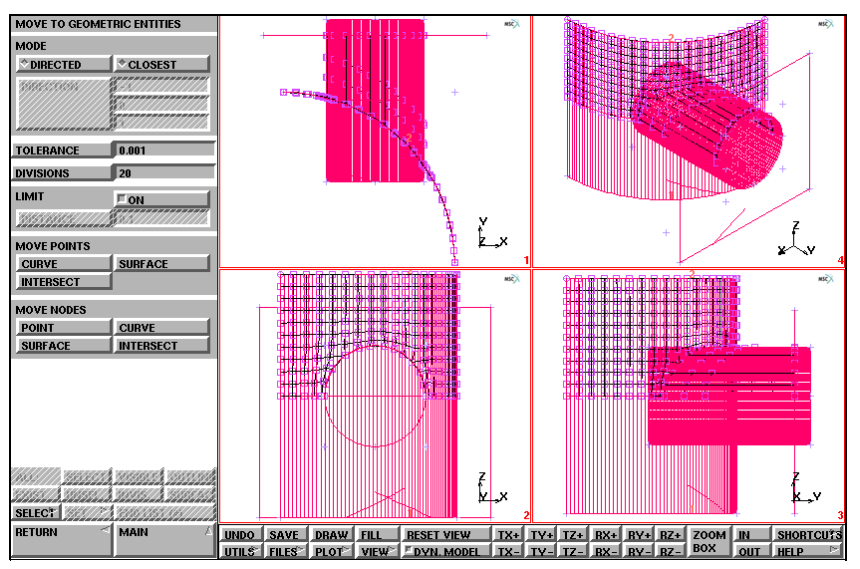

Figure 3.2-13 Moved Nodes to Patch

Step 9: Subdivide the top row of elements of the manhole to improve the element aspect ratio of these elements.

Subdivide the top row of elements in the second direction of connectivity to improve the aspect ratio. Once again, it is most convenient to use the Polygon Pick Method to select the elements.

MAIN

```
MESH GENERATION
SUBDIVIDE
DIVISIONS
1 2 1
ELEMENTS
```

END LIST (#)

(Pick the top row of elements)

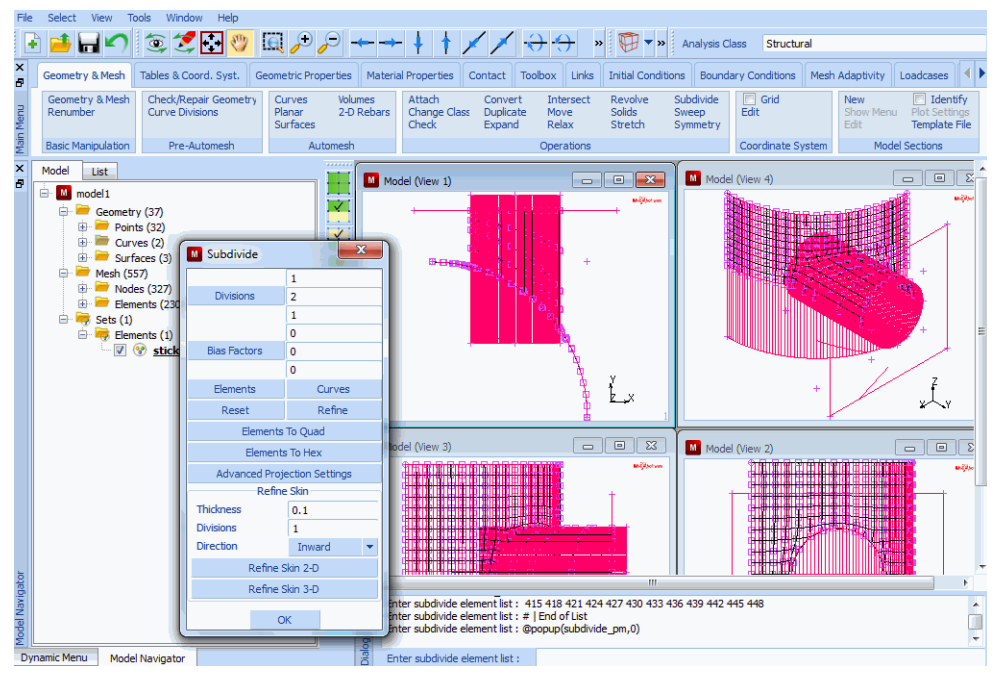

Figure 3.2-14 Improved Aspect Ratio for Top Row Elements

Step 10: Sweep the entire mesh to remove duplicate nodes.

Sweep the mesh to eliminate duplicate nodes after each operation that generates elements.

MAIN MESH GENERATION SWEEP NODES all: EXIST.

You have now completed the topological part of the mesh. For subsequent tasks, it is no longer required to use the geometric entities points, curves, and surfaces, and therefore, the plotting of these items is switched off.

| PLOT          |       |
|---------------|-------|
| draw POINTS   | (off) |
| draw CURVES   | (off) |
| draw SURFACES | (off) |
| REGEN         |       |
| FILL          |       |

Step 11: Apply boundary conditions.

There are two types of symmetry conditions across the edge that cut the vessel and manhole in half:

- 1. Zero displacement in z-direction,
- 2. Zero local rotations along the edge.

The first boundary condition (1) is expressed in global coordinates. To apply the second boundary condition, it is necessary to apply a transformation to the nodes of the vessel such that the boundary conditions can be expressed as a function of the global degrees of freedom. Use the following button sequence to create the transformations.

MAIN BOUNDARY CONDITIONS MECHANICAL VIEW show 2 RETURN TRANSFORMS CYLINDRICAL 0 0 100

(center line) (Pick the nodes along the curved and straight edges of the vessel; not those of the manhole)

### END LIST (#)

The boundary conditions (1) and (2) mentioned on the previous page are then applied through the following button sequence:

#### MAIN

| BOUNDARY CONDITIONS |      |
|---------------------|------|
| MECHANICAL          |      |
| FIXED DISPLACEMENT  |      |
| DISPLACEMENT Z      | (on) |
| ROTATION Y          | (on) |
| ОК                  |      |
| nodes ADD           |      |
|                     |      |

END LIST (#) VIEW (Pick the nodes along the symmetry plane of the vessel and manhole)

show 4 RETURN FILL

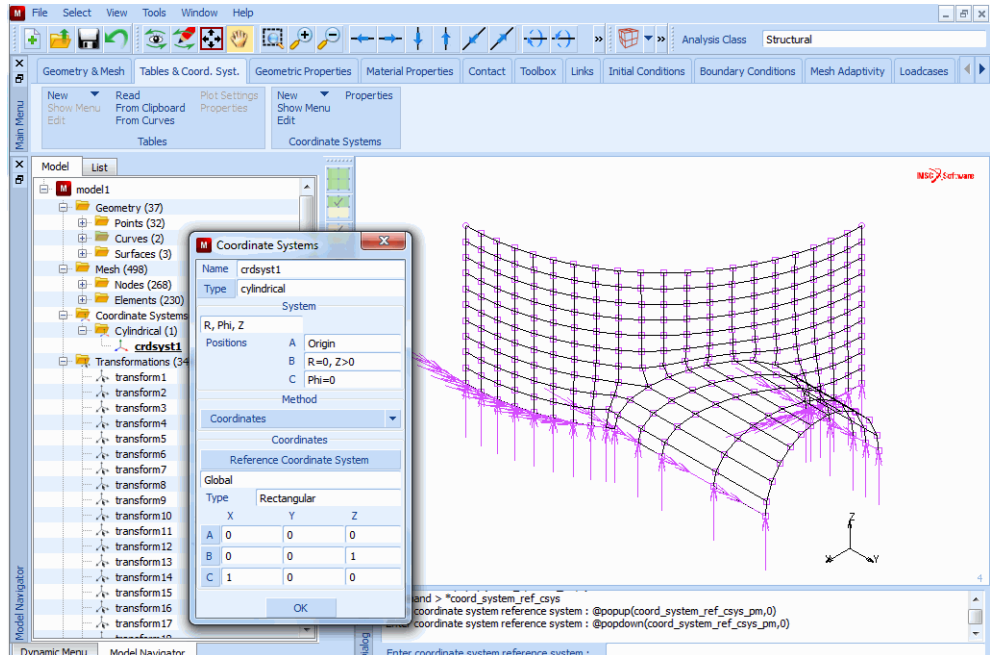

Figure 3.2-15 Boundary Conditions Applied

The other curved edge of the vessel has an edge load applied in the direction of the center line.

### MAIN

BOUNDARY CONDITIONS MECHANICAL NEW EDGE LOAD PRESSURE -4200 OK edges ADD

(Pick the edges on the curved side of the vessel)

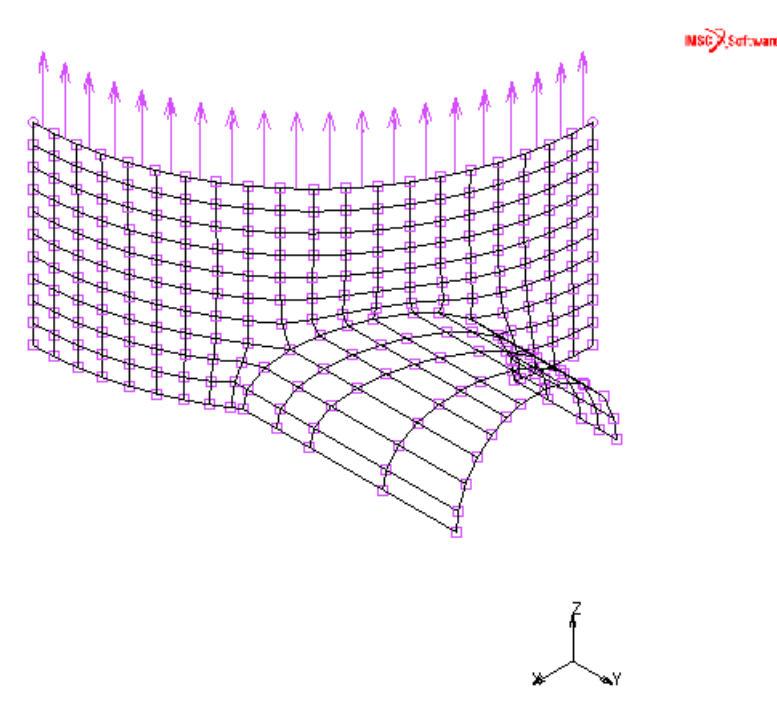

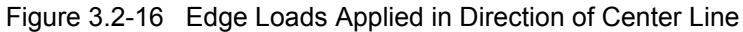

The vessel is under internal pressure which is applied through the following button sequence:

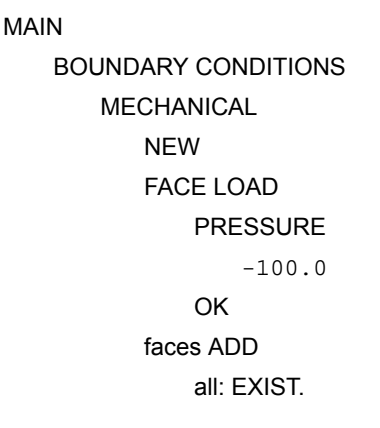

Note: The definition of a positive pressure is one that is directed towards the face of the element.

Figure 3.2-17 shows that the pressure on the manhole is applied as an external pressure. Two methods can be used to correct the direction in which the load is applied: either the sign of the applied pressure load for the manhole elements is changed or the direction of the connectivity of the elements of the manhole is changed.

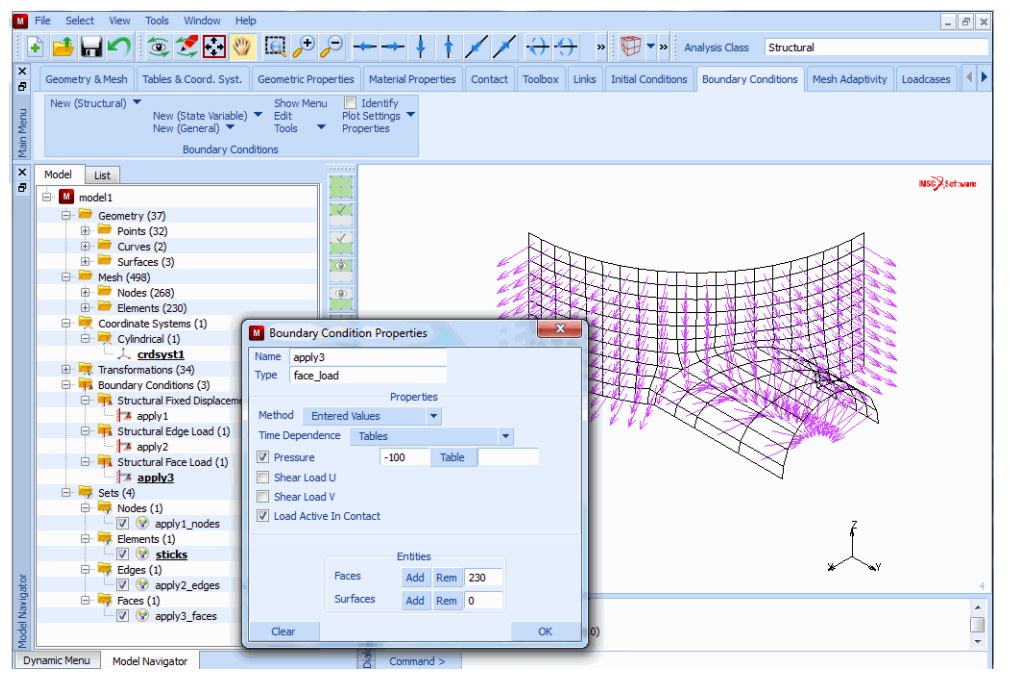

Figure 3.2-17 Internal Pressure Applied

The latter method used in the container sample session described in Chapter 3.30 is also used in this session and invoked with the following button sequence:

MAIN MESH GENERATION CHECK VIEW show 2 RETURN FLIP ELEMENTS END LIST (#) VIEW show 4 RETURN

(Use the Polygon Pick Method to select the elements of the manhole)

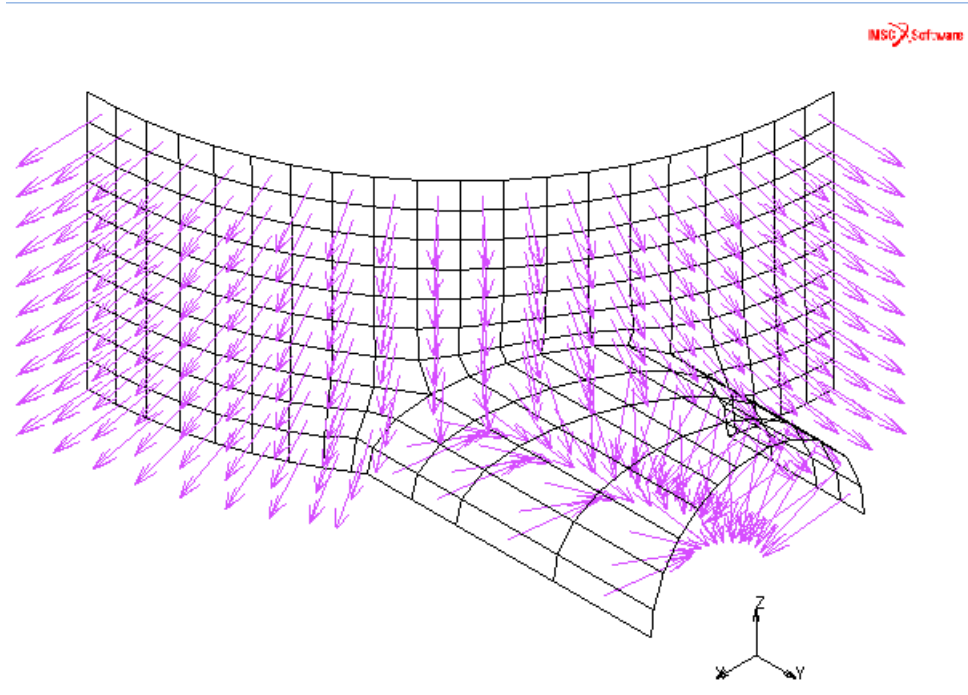

### Figure 3.2-18 Corrected Load Direction

The following two types of symmetry conditions exist along the straight edges of the vessel: displacement in tangential direction is zero, rotation in axial direction is zero.

Due to the previously defined transformations, these boundary conditions can be applied using the following button sequence:

#### MAIN

|                                 | BOUNDARY CONDITIONS |
|---------------------------------|---------------------|
|                                 | MECHANICAL          |
|                                 | NEW                 |
|                                 | FIXED DISPLACEMENT  |
| ( <i>on</i> )                   | DISPLACEMENT Y      |
| ( <i>on</i> )                   | ROTATION Z          |
|                                 | ОК                  |
|                                 | nodes ADD           |
| (Pick the nodes on the straight |                     |

edges of the vessel)

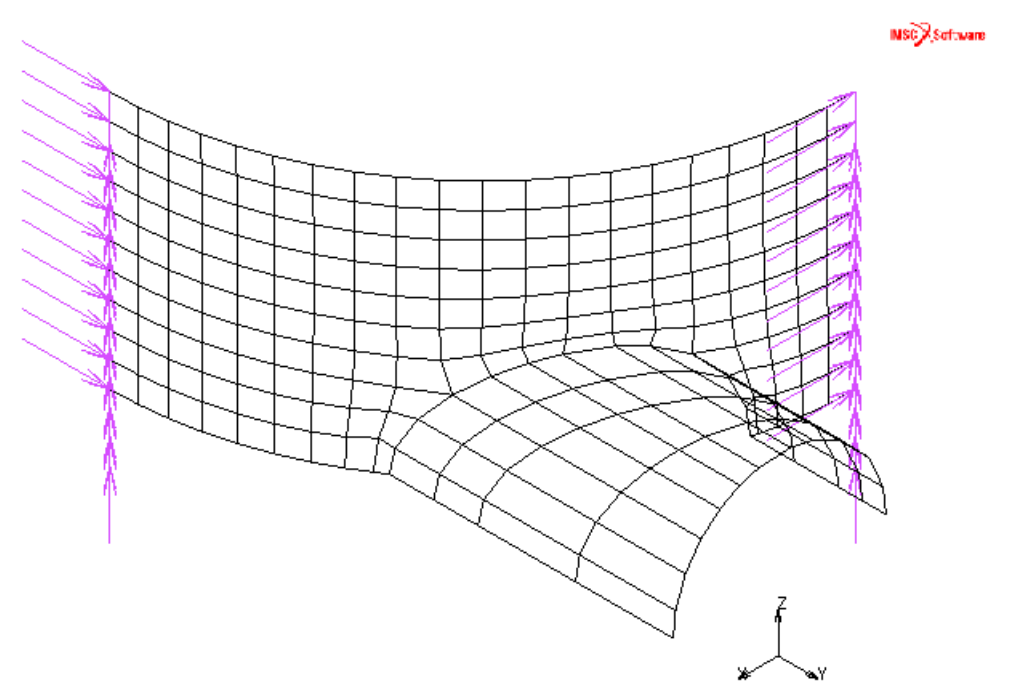

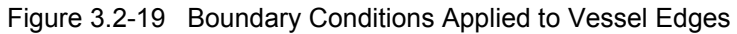

Finally, an edge load is applied to the top perimeter of the manhole.

MAIN BOUNDARY CONDITIONS MECHANICAL NEW VIEW VIEW show 1 RETURN EDGE LOAD PRESSURE -1200 OK edges ADD (Pick the edges at the top rim of the manhole) END LIST (#) VIEW

### show 4 RETURN

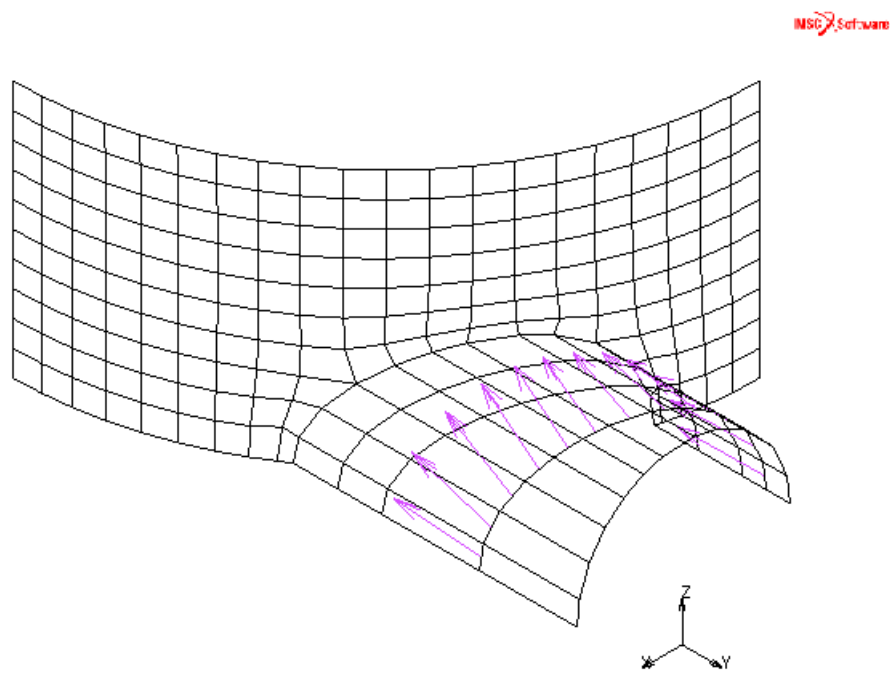

Figure 3.2-20 Edge Load Applied to Top Rim of Manhole

Step 12: Apply material properties.

The material properties for both the vessel and the manhole are specified in Material Properties. Use the following button sequence to apply steel properties to the two structures.

```
MAIN
MATERIAL PROPERTIES
ISOTROPIC
YOUNG'S MODULUS
30.0e6
POISSON'S RATIO
0.3
OK
elements ADD
all: EXIST.
```

Step 13: Apply geometrical properties.

The manhole is manufactured out of a steel plate with a thickness of 1 inch. The thickness of the vessel is 0.54 inches. Click on the GEOMETRIC PROPERTIES button of the main menu and go to the "mechanical elements 3-D" submenu. Enter the SHELL pop-up menu, click on the THICKNESS button and type in 0.54. To confirm the correctness, click on the OK button. Assign the thickness to the elements of the vessel only. Repeat this process for the manhole using the following button sequence:

MAIN GEOMETRIC PROPERTIES mechanical elements 3-D SHELL THICKNESS .54 O K VIEW show 2 RETURN elements ADD (Pick the elements of the manhole) END LIST (#)

Confirm the correctness of the thickness application using the ID GEOMETRIES button.

You have now completed the modeling process, Step 2 of the Analysis Cycle. Continue with the preparatory steps for the finite element analysis.

As this is a linear static analysis, you do not need to create a loadcase. The INITIAL LOADS option in the JOBS menu is used to specify the loading pattern.

Step 14: Submit the analysis.

Use the following button sequence to define the Marc element type, to verify that the appropriate initial loads have been activated, to specify the desired result variables, and to submit the job.

MAIN JOBS ELEMENT TYPES MECHANICAL 3-D MEMBRANE/SHELL 75

OK all: EXIST. RETURN RETURN **MECHANICAL** JOB RESULTS available element tensors Stress layers: OUT & MID scalars Equivalent Von Mises Stress layers: OUT & MID OK **INITIAL LOADS** OK JOB PARAMETERS **#SHELL/BEAM LAYERS** 3 OK (twice) SAVE RUN SUBMIT 1 MONITOR

Step 15: Postprocessing: contour the equivalent von Mises stress on the structure.

The screen is updated periodically to report the progress of the job. If the job has been successfully completed, the exit message on the panel will be 3004.

To display the results of the analysis for interpretation, use the following button sequence:

MAIN RESULTS OPEN DEFAULT NEXT PLOT draw NODES RETURN SCALAR Equivalent von Mises Stress Layer 1 OK CONTOUR BANDS DEF & ORIG FILL

Figure 3.2-21 shows the resulting model contoured with von Mises stresses.

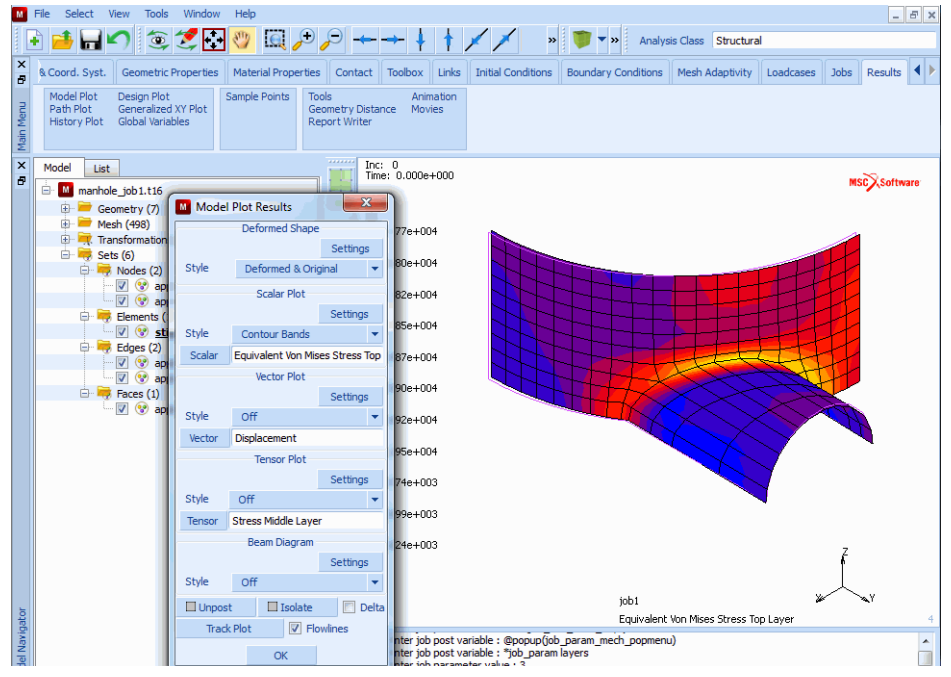

Figure 3.2-21 Model with von Mises Stress Contours

## Conclusion

Due to reproduction constraints, Figure 3.2-21 does not give you a clear representation of the actual resulting stress distribution that appears in the graphics area on your screen. The results indicate that, due to the penetration of the manhole into the vessel, the localized stress concentrations occur near the intersection.

## **Input Files**

The files below are on your delivery media or they can be downloaded by your web browser by clicking the links (file names) below.

| File         | Description                                    |
|--------------|------------------------------------------------|
| manhole.proc | Mentat procedure file to run the above example |

# 3.3 Contact Modeling of Pin Connection Joints using Higher-Order Elements

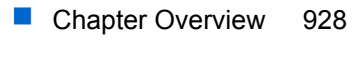

- Pin Connection 929
- Input Files 943

## **Chapter Overview**

This chapter is intended to show the Marc capability of modeling contact using quadratic elements. You have a choice as to whether the boundaries are to be linearized or genuine quadratic contact is to be used. Quadratic contact takes into account the curved geometry and shape functions of such elements. This implies that both the corner and mid-side nodes may come into contact. In case of deformable contact, searching for contact is done with respect to curved elements and the multi-point constraint equations to enforce the contact conditions are based on the complete quadratic displacement field.

Due to the nature of equivalent nodal forces following from a uniformly distributed pressure, the separation behavior is based on nodal stresses and not the nodal forces. These stresses are based on extrapolated and averaged integration point values.

Contact with quadratic elements is demonstrated using a pin connection. A number of pin connections is used to mount a thick polymer insulation layer on a perforated steel plate (see Figure 3.3-1). Plastic "bolts" with grooves are positioned in the holes of the insulation layer and the steel plate. They are pressed into the insulation layer, so that the steel pins can be moved into the grooves. The bolt heads and the pins hold the insulation layer fixed to the steel plate.

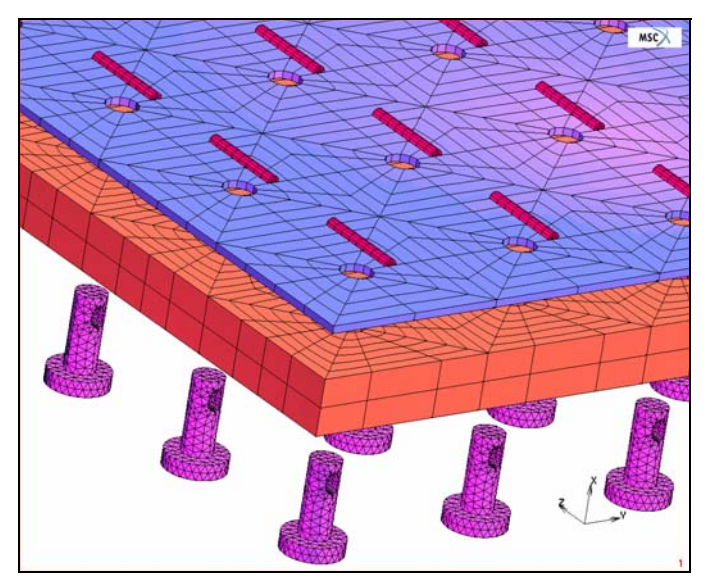

Figure 3.3-1 Perforated Steel Plate with Insulation Layer

Assuming symmetry conditions, the analysis is carried out using half a bolt and pin and corresponding parts of the steel plate and insulation layer. In total, eight contact bodies will be used: four deformable bodies (bolt, pin, insulation layer, and steel plate) and four rigid bodies (all symmetry planes).

The analysis consists of two loadcases. During the first loadcase, the bolt is inserted into the insulation layer by prescribed displacements. The pin is initially modeled to be in contact with the bolt, but contact between the pin and the steel plate is not allowed. Preventing separation between the bolt and the pin yields a small gap between the pin and the steel plate at the end of the first loadcase. During the second loadcase, the displacement constraint in axial

direction on the bolt is removed and the pin comes into contact with the steel plate, thus causing the insulation layer to be fixed to the steel plate. Friction between the various contact bodies is neglected.

The material behavior of all materials is assumed to be linear elastic with the following Young's moduli and Poisson's ratios:

 $E_{\text{steel plate}} = E_{\text{pin}} = 2100 \text{ N/cm}^2, v_{\text{steel plate}} = v_{\text{pin}} = 0.3;$   $E_{\text{bolt}} = 20 \text{ N/cm}^2, v_{\text{bolt}} = 0.28;$  $E_{\text{insulation}} = 0.7 \text{ N/cm}^2, v_{\text{insulation}} = 0.2.$ 

The analysis is geometrically nonlinear, but materially linear. The finite elements used are 10-node tetrahedral elements for the bolt and the pin and 20-node hexahedral elements for the other parts.

## **Pin Connection**

The analysis of the pin connection is done using the standard steps: define finite element mesh and geometric entities (symmetry planes), apply boundary conditions, assign material properties, define contact bodies and contact tables, define loadcases and collect them in a job with the proper job settings. After running the analysis, some postprocessing is performed.

## **Finite Element Mesh and Geometric Entities**

The finite element mesh and geometric entities are available in an Mentat model file, called *pin\_fe\_model.mfd*. After resetting, the program defaults activating view 1, and this file is opened. The various parts of the model are stored in element sets called bolt, pin, insulation, and steel\_plate, where the elements are selected using the select method flood. In order to easily apply displacement boundary conditions on the bolt, the nodes on the top of the bolt head are stored in a set called bolt\_top\_nodes; they are selected using the select method box.

```
FILES
NEW
OK
RESET PROGRAM
VIEW
SHOW VIEW 1
RESET VIEW
RETURN
OPEN
pin_fe_model.mfd
OK
FILL
```

930 Marc User's Guide: Part 2 CHAPTER 3.3

> MAIN MESH GENERATION SELECT METHOD FLOOD RETURN ELEMENTS 3861 STORE bolt OK ALL SELECTED CLEAR SELECT ELEMENTS 1066 STORE pin OK ALL SELECTED CLEAR SELECT ELEMENTS 119 STORE insulation OK ALL SELECTED CLEAR SELECT ELEMENTS 690 STORE steel\_plate OK ALL SELECTED CLEAR SELECT METHOD BOX

```
RETURN
NODES
-0.01 0.01 (define range in x-direction)
-2 2 (define range in y-direction)
-2 2 (define range in z-direction)
STORE
bolt_top_nodes
OK
ALL SELECTED
CLEAR SELECT
METHOD
SINGLE
RETURN
```

MAIN

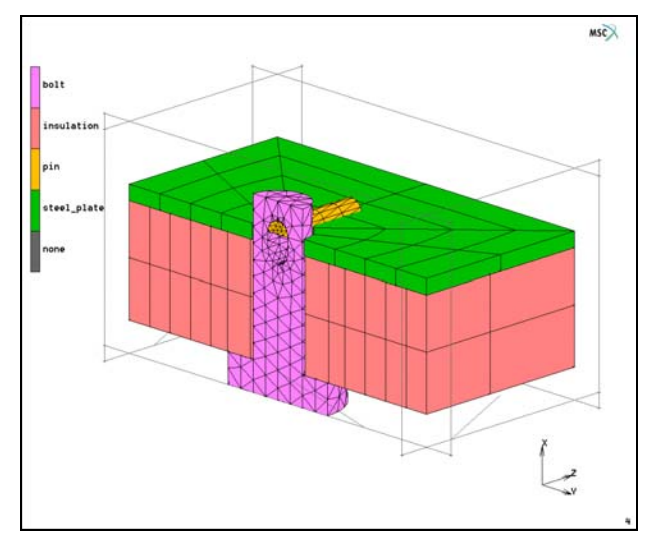

Figure 3.3-2 Finite Element Model Used

## **Boundary Conditions**

As mentioned before, the analysis is carried out using two loadcases. During the first loadcase, the bolt is inserted into the insulation layer by prescribing the displacement component in global x-direction as a function of time for the nodes on the top of the bolt head. Moreover, the displacement in global y-direction of one of these nodes is suppressed to

prevent a rigid body motion of the bolt. Two nodes at the end face the pin are constrained similarly. For the assembly, the displacement component in global x-direction of two corner nodes of the steel plate is also suppressed.

**BOUNDARY CONDITIONS** MECHANICAL TABLES NEW **1 INDEPENDENT VARIABLE** NAME displacement\_time TYPE time ADD 0 0 1 1 RETURN NEW NAME press\_bolt FIXED DISPLACEMENT DISPLACEMENT X 0.7 TABLE displacement\_time OK NODES ADD bolt\_top\_nodes END LIST (#) NEW NAME suppress\_rigid\_body\_motion FIXED DISPLACEMENT DISPLACEMENT Y NODES ADD 3557 4297 4056

```
END LIST (#)
NEW
NAME
hold_steel_plate
FIXED DISPLACEMENT
DISPLACEMENT X
NODES ADD
664 670
END LIST (#)
MAIN
```

An overview of the boundary conditions is shown in Figure 3.3-3.

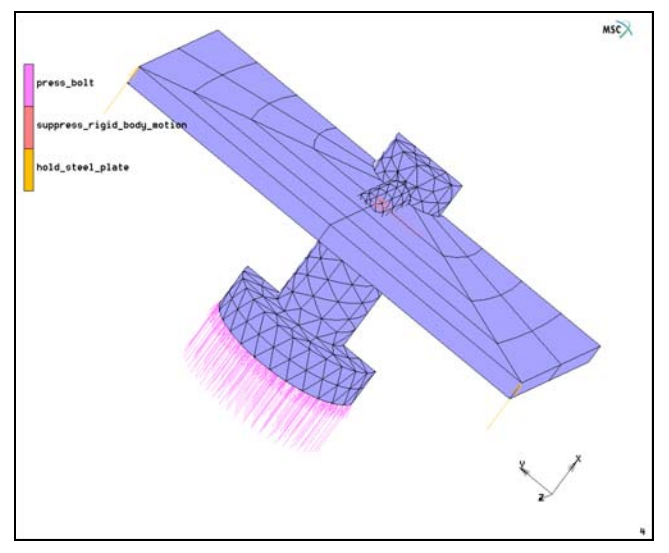

Figure 3.3-3 Overview of Applied Boundary Conditions

## **Material Properties**

The elastic material properties of the bolt, pin, insulation layer, and steel plate are easily entered using the previously introduced element sets.

MATERIAL PROPERTIES NEW NAME steel **ISOTROPIC** YOUNG'S MODULUS 2100 POISSON'S RATIO 0.3 OK ELEMENTS ADD steel\_plate pin NEW NAMF bolt **ISOTROPIC** YOUNG'S MODULUS 20 POISSON'S RATIO 0.28 0 κ ELEMENTS ADD bolt NEW NAME insulation **ISOTROPIC** YOUNG'S MODULUS 0.7 POISSON'S RATIO 0.2 OK ELEMENTS ADD insulation MAIN

## **Contact Bodies and Contact Tables**

The contact body definition for quadratic elements is similar to that for linear elements. The main difference occurs in the definition of separation, where either relative or absolute testing on stresses has to be selected. Although this is done in the JOBS menu, it is necessary to recognize at this stage the method that is chosen, since separation threshold

values are entered within the contact tables. It obviously makes a difference if this threshold value is interpreted as a stress (absolute testing) or as a percentage (relative testing).

Four deformable contact bodies and four symmetry planes are defined. Different contact tables are needed to easily move the pin together with the bolt during the first loadcase by avoiding contact between the pin and the steel plate. During this first loadcase, separation between the pin and the bolt is not allowed by defining a large separation threshold. Then, during the second loadcase, contact between the pin and the steel plate is allowed, and the separation behavior between all bodies is based on realistic values: 10 percent of the maximum contact normal stress in the corresponding contact body. Since the insulation layer is significantly softer than the bolt, it is numerically preferable that nodes of the insulation layer contacts the bolt. This is achieved by setting the contact detection method from the second to the first body for this body combination. To maintain contact at the boundary of the bolt head, the delayed slide off option is invoked.

CONTACT CONTACT BODIES NFW NAMF bolt. DEFORMABLE OK ELEMENTS ADD bolt. NFW NAME pin DEFORMABLE OK FI FMENTS ADD pin (repeat for deformable contact bodies insulation and steel\_plate) NFW NAMF symmetry\_1 SYMMETRY OK SURFACES ADD 1 END LIST (#) NEW

NAME symmetry\_2 SYMMETRY OK SURFACES ADD 2 END LIST (#) (repeat for symmetry bodies symmetry\_3 and symmetry\_4) RETURN CONTACT TABLES NEW NAME table\_press\_bolt PROPERTIES 12

CONTACT TYPE: TOUCHING PROJECT STRESS-FREE SEPARATION THRESHOLD 1e30

13

CONTACT TYPE: TOUCHING CONTACT DETECTION METHOD: SECOND ->FIRST PROJECT STRESS-FREE DELAY SLIDE OFF

15

CONTACT TYPE: TOUCHING PROJECT STRESS-FREE

16

CONTACT TYPE: TOUCHING PROJECT STRESS-FREE

17

CONTACT TYPE: TOUCHING PROJECT STRESS-FREE

18

CONTACT TYPE: TOUCHING PROJECT STRESS-FREE
(repeat for body combinations 2-6, 3-4, 3-5, 3-6, 3-7, 3-8, 4-5, 4-6, 4-7, 4-8) OK

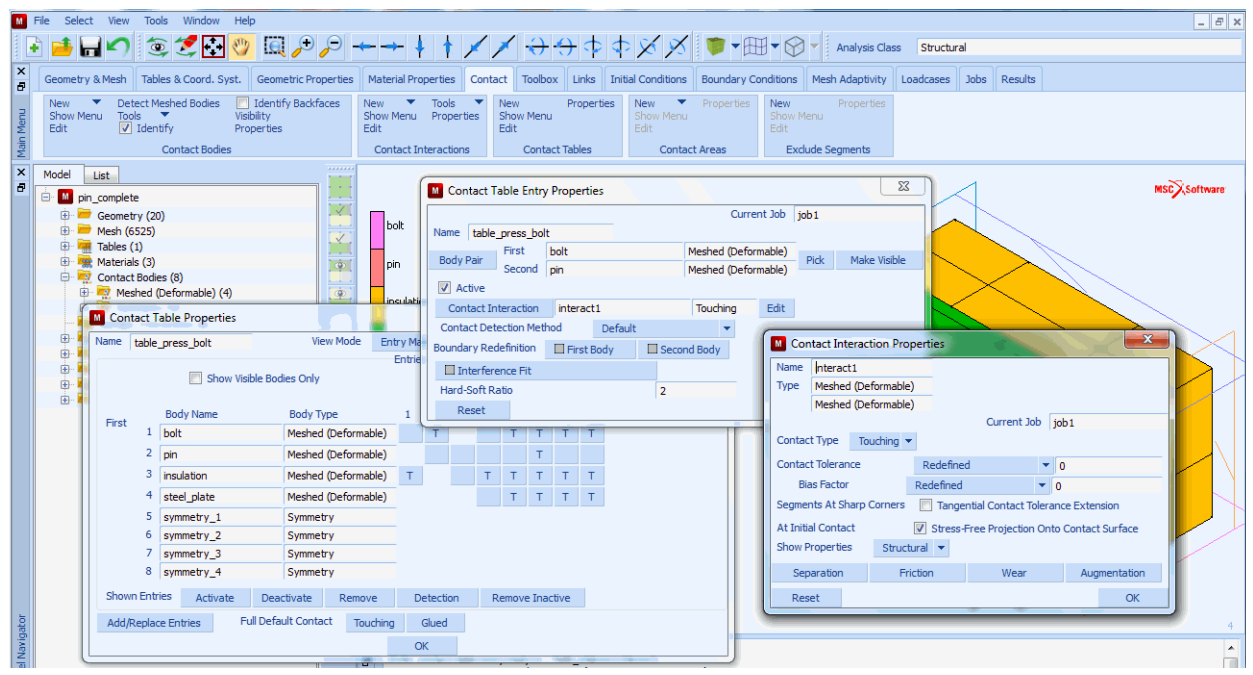

Figure 3.3-4 Settings of First Contact Table

```
COPY
NAME
table_depress_bolt
PROPERTIES
12
CONTACT TYPE: TOUCHING
SEPARATION THRESHOLD
0.1
24
CONTACT TYPE: TOUCHING
OK
```

#### Loadcases

The analysis is performed using two mechanical static loadcases, both with a loadcase time of one. The first is carried out in two *equally* sized steps, the second in one step. During the first loadcase, all boundary conditions are active and contact table <code>table\_press\_bolt</code> is selected. During the second loadcase, boundary condition <code>press\_bolt</code> is deactivated and contact table <code>table\_depress\_bolt</code> is selected. The control settings are left default for the first

938 Marc User's Guide: Part 2 CHAPTER 3.3

loadcase, while relative displacement checking with a tolerance of 0.05 is selected for the second loadcase, since the maximum reaction force drops due to removal of boundary conditions.

LOADCASES NEW NAME press\_bolt **MECHANICAL** STATIC CONTACT CONTACT TABLE table\_press\_bolt OK **# OF STEPS** 5 OK NEW NAME depress\_bolt STATIC LOADS press\_bolt (deselect) CONTACT CONTACT TABLE table\_depress\_bolt OK CONVERGENCE TESTING DISPLACEMENTS RELATIVE DISPLACEMENT TOLERANCE 0.05 OK **# OF STEPS** 1 OK MAIN RETURN

#### Jobs

A mechanical job is created in which the two previously defined load cases are selected. The analysis is geometrically nonlinear, so the large displacement option is selected. During increment 0, the first contact table is selected to avoid wrong contact detection between the pin and the steel plate and to get stress-free initial contact. The contact tolerance and the bias factor are set to 0.005 and 0.9, respectively. In this way, a small contact tolerance due to the small elements in the bolt is avoided, while the outside contact tolerance remains small due to the bias factor. The separation method is set to relative stress-based, using the default tolerance of 0.1, and single-sided contact is activated. Notice, that the quadratic segment button "genuine" is turned on, indicating true quadratic contact. In addition to the default nodal post file variables, the equivalent von Mises stress is selected as an element variable. The element types used are 127 (10-node tetrahedral) for the bolt and 21 (20-node hexahedral) for the pin, insulation, and steel plate. After saving the model, the job is submitted for analysis.

| JOBS                        |
|-----------------------------|
| MECHANICAL                  |
| press_bolt (select)         |
| depress_bolt (select)       |
| CONTACT CONTROL             |
| ADVANCED CONTACT CONTROL    |
| RELATIVE SEPARATION STRESS  |
| ОК                          |
| OK                          |
| ANALYSIS OPTIONS            |
| LARGE DISPLACEMENT          |
| ОК                          |
| JOB RESULTS                 |
| EQUIVALENT VON MISES STRESS |
| CENTROID                    |
| OK                          |
| ELEMENT TYPES               |
| MECHANICAL                  |
| 3-D SOLID                   |
| 127                         |
| bolt                        |
| 127                         |
| pin                         |
| 21                          |
| insulation                  |
| 21                          |
|                             |

```
steel_plate
OK
RETURN (twice)
FILES
SAVE AS
pin_complete
OK
RETURN
RUN
SUBMIT 1
OK
MAIN
```

#### Results

After running the job, the post file is opened and some characteristic results are examined. Figure 3.3-5 shows the deformations at the end of the first loadcase. Clearly, there is a gap between the pin and the steel plate. Figure 3.3-6 shows the deformation at the end of the second loadcase and illustrates how contact between the pin and the steel plate is established. Finally, Figure 3.3-7 shows the stress concentrations around the bolt-pin and pin-plate contact areas.

RESULTS OPEN DEFAULT DEF ONLY SCALAR Contact Status OK NEXT NEXT NEXT NEXT SCALAR Equivalent Von Mises Stress OK

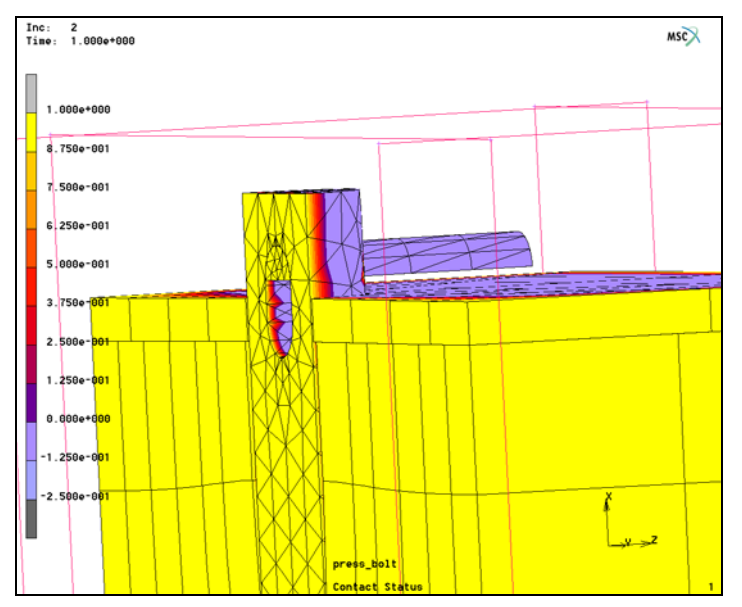

Figure 3.3-5 Contact Status and Deformations at End of First Loadcase

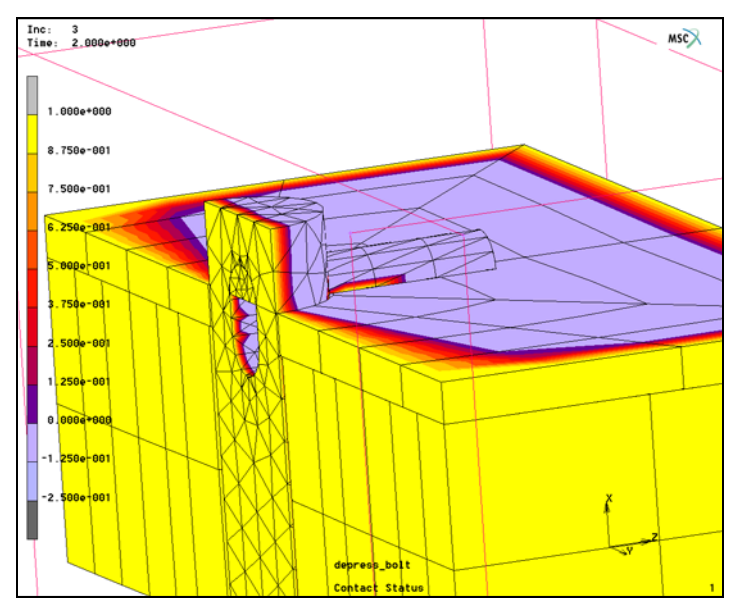

Figure 3.3-6 Contact Status and Deformations at End of Second Loadcase

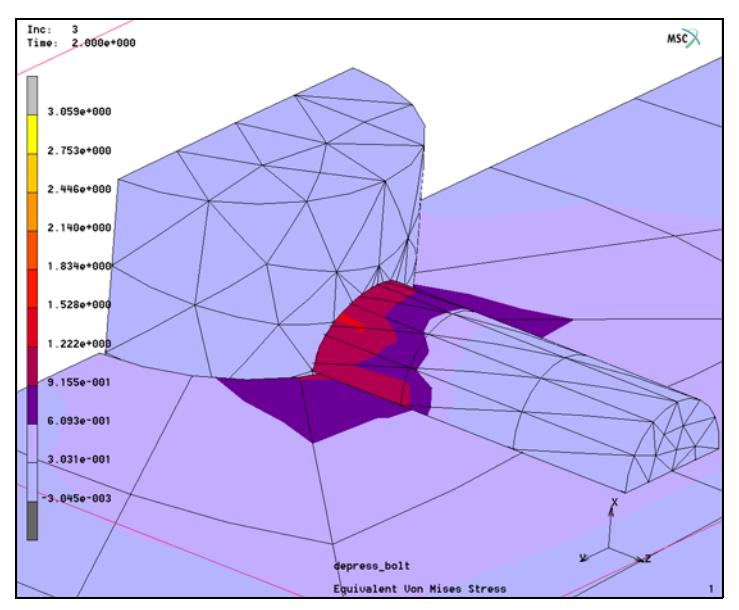

Figure 3.3-7 Equivalent von Mises Stress Around Bolt-pin and Pin-plate Contact Areas

As an alternative, one can use the segment-to-segment contact method with this model. In this case, double-sided contact is used. This capability is activated using the Job Contact Control menu as shown below. The contact status on the bolt and pin is also shown.

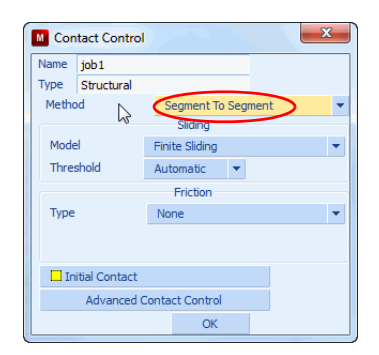

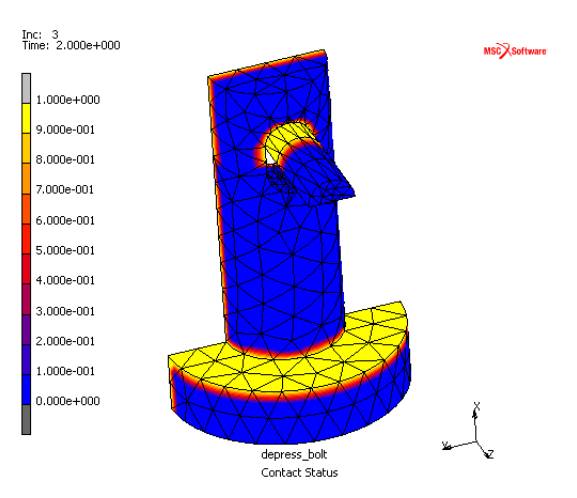

Contact Status using Segment-to-segment Contact

#### **Input Files**

The files below are on your delivery media or they can be downloaded by your web browser by clicking the links (file names) below.

| File              | Description                                    |
|-------------------|------------------------------------------------|
| higher_order.proc | Mentat procedure file to run the above example |
| pin_fe_model.mfd  | Associated model file                          |

944 Marc User's Guide: Part 2 CHAPTER 3.3

# **3.4** Beam Contact Analysis of an Overhead Power Wire of a Train

- Chapter Overview 946
- Pantograph of a Train Touching the Overhead Power Wire 946
- Input Files 962

#### **Chapter Overview**

This chapter demonstrates the beam-to-beam contact feature of Marc. The options required for a beam-to-beam contact analysis are discussed in detail. The capability is illustrated by the analysis of a pantograph of a train that touches the overhead wire to extract electrical power, while the train moves with a velocity of 40 m/s, or 144 km/h.

#### Pantograph of a Train Touching the Overhead Power Wire

The model consists of the pantograph of a train and the overhead power wire (see Figure 3.4-1)

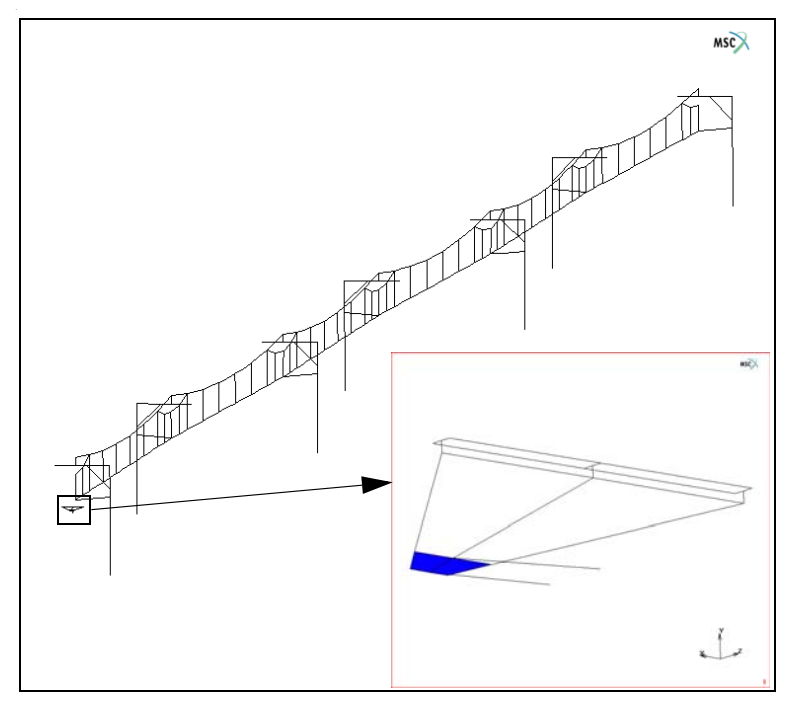

Figure 3.4-1 Model of the Pantograph and the Overhead Wire

The wire is located 5.5 m above the railway tracks and is suspended from a system of catenary wires and vertical droppers, that are fastened to seven mast poles (see Figure 3.4-2). Stabilizers restrict the horizontal movement of the wire. They are connected to the mast poles by pin joints. The masts are 70 m apart, resulting in a total track length of 420 m, and are positioned in such a way that the overhead power wire follows a zig-zag pattern between the masts with a maximum horizontal deflection of 60 cm. This ensures that any damage of the pantograph, that may occur due to friction with the power wire, is spread out over a large portion of the pantograph head.

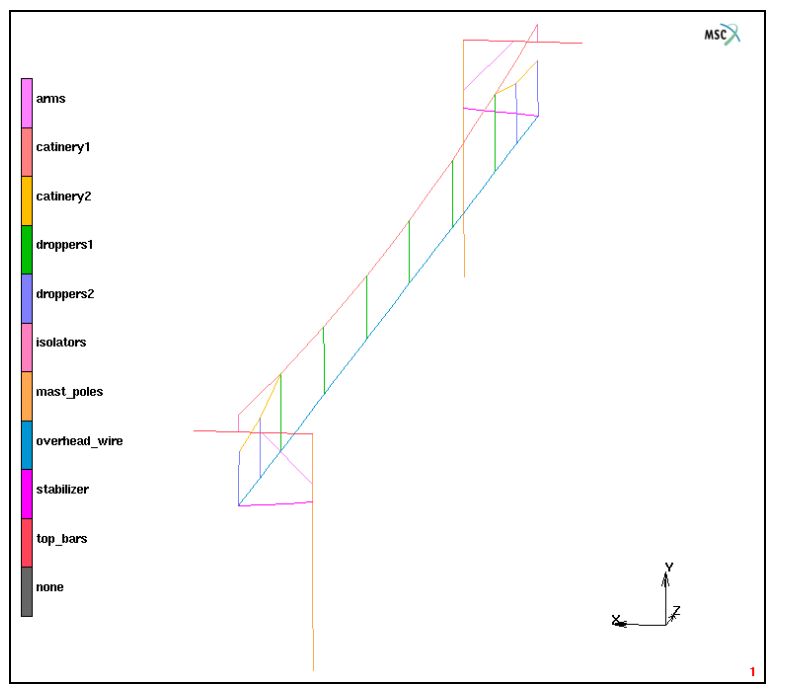

Figure 3.4-2 The Different Components of the Overhead Wire and the Mast Poles

The pantograph is a mechanism that consists of three parts: the lower frame and the thrust, the main frame, and the head (see Figure 3.4-3). The latter contains the horizontal bars that are pushed upwards to the overhead power wire to extract electrical power. The three parts are connected by hinges and nonlinear springs. The hinges allow only relative rotation of the connected parts around the global x-axis, while the nonlinear rotational springs add a certain amount of stiffness to this relative rotation. The pantograph head is pushed upwards by moving the end point B of the thrust in the negative z-direction, towards end point A of the lower frame. Once the head is in its final position, the hinges are locked. This is simulated by specifying the stiffness of the springs as a function of time: the stiffness is zero when the head is pushed upwards and is set to a large value once the head is its final position.

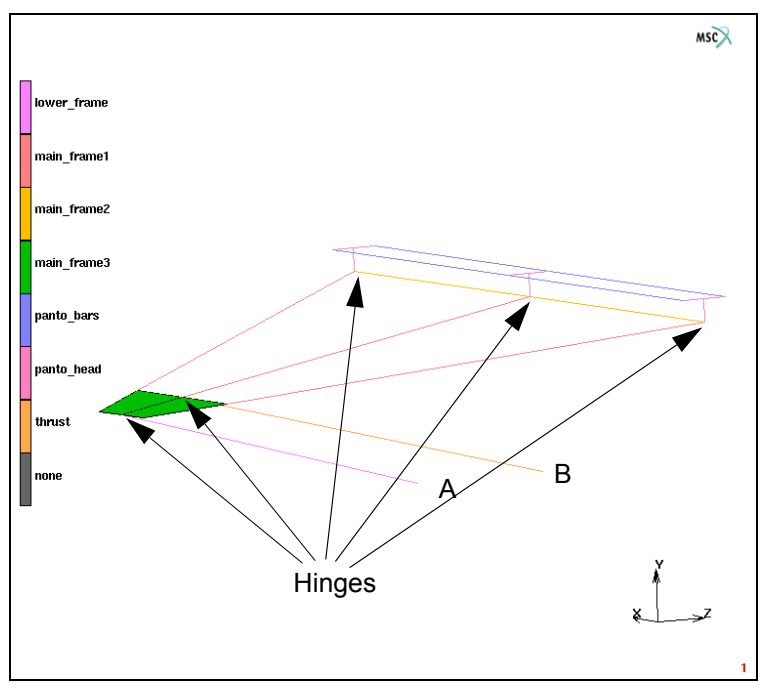

Figure 3.4-3 The Pantograph Example

#### **Boundary Conditions**

The analysis consists of three loadcases. In the first loadcase, a static pre-tension force of 30 kN is applied to the overhead power wire and the catenary wires. Simultaneously, a gravity load is applied to all elements in the model. In this stage, six of the seven mast poles are allowed to move freely in the z-direction while the other degrees of freedom are suppressed. The resulting boundary conditions on the overhead wire (except for the gravity load) are depicted in Figure 3.4-4.

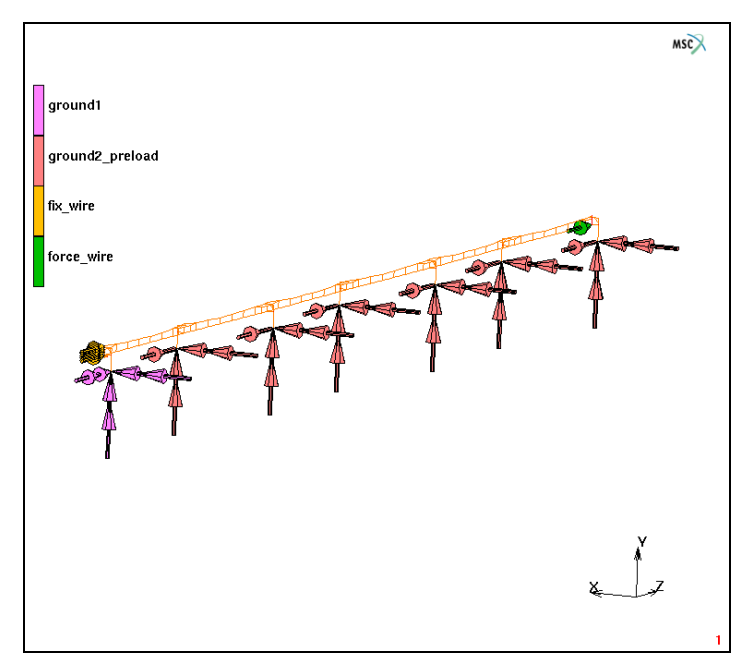

### Figure 3.4-4 The Boundary Conditions (except the gravity load) on the Overhead Wire during the Static Preloading of the Wire

In the second stage of the analysis, the pantograph head is moved up towards the overhead wire. This is achieved by moving the end node (B) of the thrust in the negative z-direction, towards the end node of the lower frame (A). The displacements of the latter are suppressed in this loadcase. The rotation of the pantograph head and its displacement in the z-direction are suppressed by the boundary condition fix\_panto\_head (see Figure 3.4-5). The loads on the overhead wire are retained and the mast poles are all fixed to the ground.

In the final loadcase, the motion of the pantograph is prescribed: the nodes A and B are moved 400 m in the positive z-direction. The rotation of the pantograph head is no longer suppressed and the loads on the overhead wire are the same as in the second loadcase.

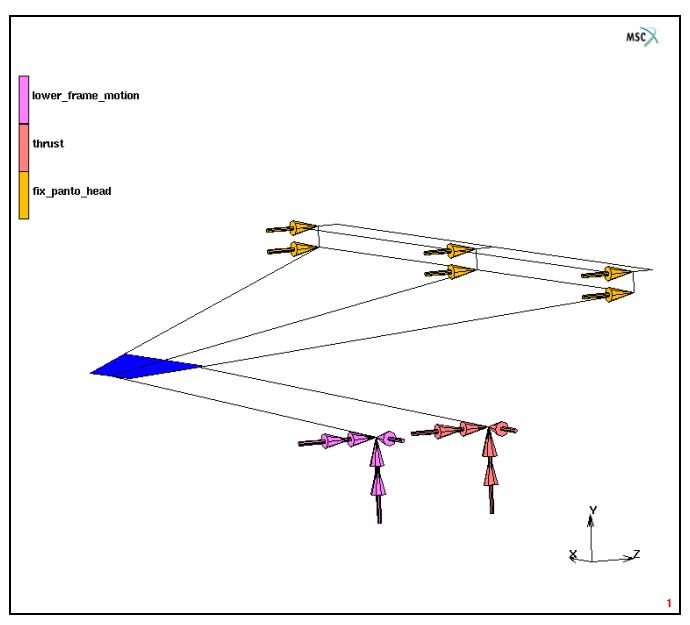

Figure 3.4-5 The Boundary Conditions (except the gravity load) on the Pantograph

#### **Initial Conditions**

The initial velocity of the all the nodes of the pantograph is set to 40 m/s.

#### Links

The stabilizers that restrict the horizontal movement of the overhead power wire are connected to the mast poles by means of beam pin joints (tying type 52). The hinges between the lower frame and the main frame, and between the main frame and the head of the pantograph consist of tying types 103 and 506, to suppress all relative displacements and the relative rotations about the y- and the z-axis. The stiffness of the nonlinear spring that acts on the relative rotation about the x-axis of the connected parts (the fourth degree of freedom) is defined as a function of time by means of a table: in the first two loadcases (0-2s), the stiffness is 0 Nm and in the last loadcase (2-12s), the stiffness is 1000000 Nm. The table is subsequently selected in the MECHANICAL PROPERTIES menu of the spring (see Figure 3.4-6).

```
LINKS
SPRINGS/DASHPOTS
TABLES
NEW
1 INDEPENDENT VARIABLE
NAME
```

spring\_stiffness TYPE time ADD 0 0 1 0 2 0 2.001 1 12 1 FIT RETURN NEW PROPERTIES STIFFNESS SET 1e6 TABLE spring\_stiffness OK **BEGIN NODE** 542 DOF 4 END NODE 517 DOF 4 RETURN (twice)

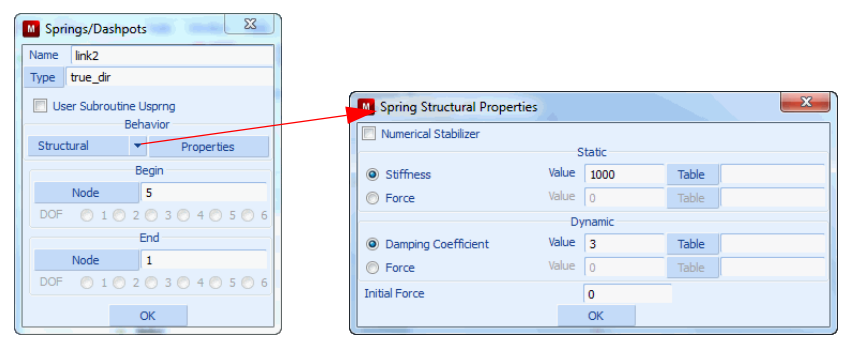

Figure 3.4-6 The SPRINGS/DASHPOTS Menu

#### **Material Properties**

The overhead wire, the catenary wire, and the vertical droppers are made of copper and the mast poles and the pantograph are composed of steel. Young's moduli of these materials are 120 GPa and 210 GPa, respectively, Poisson's ratios are given by 0.33 and 0.3, and the mass densities are equal to 8900 kg/m<sup>3</sup> and 7850 kg/m<sup>3</sup>. No material nonlinearities are taken into account in this example.

#### **Geometry Properties**

The beam-to-beam contact option assumes that the beam elements are cylinders with a circular cross-section. The radius of these cylinders, the *contact radius*, must be entered via the GEOMETRIC PROPERTIES menu (see Figure 3.4-7), along with the other parameters that define the actual shape of the cross-section for the stiffness computation of the beam elements. The contact radius is used for the detection of contact and in the multi-point constraint when contact is found. It must be defined for all beam elements that belong to a contact body. Furthermore, the contact radius must be the same for all elements in a contact body.

In the present example, the elements of the overhead wire and the horizontal bars of the head of the pantograph are part of a contact body (see below). Consequently, the contact radius must be defined for these elements.

```
GEOMETRIC PROPERTIES

3-D

NEW

NAME

overhead_wire

ELASTIC BEAM

AREA

pi*0.006*0.006

Ixx

pi*0.006*0.006*0.006/4
```

lyy pi\*0.006\*0.006\*0.006\*0.006/4 VECTOR DEFINING LOCAL X-AXIS 1 0 0 CONTACT RADIUS 0.006 OK ELEMENTS ADD SET overhead\_wire OK NEW NAME panto\_bars ELASTIC BEAM AREA pi\*0.01\*0.01 lxx pi\*0.01\*0.01\*0.01\*0.01/4 lyy pi\*0.01\*0.01\*0.01\*0.01/4 VECTOR DEFINING LOCAL X-AXIS 0 0 1 CONTACT RADIUS 0.01 OK ELEMENTS ADD SET panto\_bars OK

| M Geo                    | metric Pr                                     | opert   | ties     |        |         |      |           |   | X  |
|--------------------------|-----------------------------------------------|---------|----------|--------|---------|------|-----------|---|----|
| Name                     | Name geom1                                    |         |          |        |         |      |           |   |    |
| Type mech_three_beam_ela |                                               |         |          |        |         |      |           |   |    |
|                          | Properties                                    |         |          |        |         |      |           |   |    |
|                          |                                               | - L     | Line (2) |        | 98      |      | Connectio | n |    |
| Elem                     | ent Types                                     |         | Line (3) |        | -       |      |           |   |    |
| Cross                    | Section                                       |         |          |        | Proper  | ties | Entered   | • |    |
| Area                     |                                               |         |          |        |         |      | 4         |   |    |
| Ixx                      |                                               |         |          |        |         |      | 0.0833333 |   |    |
| Іуу                      |                                               |         |          |        |         |      | 0.0833333 |   |    |
| V A                      | dditional Ci                                  | ross S  | ection P | Prope  | rties   |      |           |   |    |
| Torsi                    | Torsional Stiffness Factor 0                  |         |          |        |         |      |           |   |    |
| Effec                    | tive Transv                                   | /erse   | Shear A  | Area A | x       |      | 0         |   |    |
| Effec                    | tive Transv                                   | /erse   | Shear A  | Area A | y       |      | 0         |   |    |
| Mate                     | Material Behavior Linear Elastic Only         |         |          |        |         |      |           |   |    |
|                          | Orientation (Local Element Coordinate System) |         |          |        |         |      |           |   |    |
| Type:                    | Type: Local Z-axis along element              |         |          |        |         |      |           |   |    |
| Vector                   | r Defining L                                  | .ocal i | ZX-Plan  | 2      |         |      |           | _ |    |
| Com                      | ponents In                                    | Globa   | al Syste | m      |         |      |           | • |    |
|                          | Vector From / To                              |         |          |        |         |      |           |   |    |
| X 0.                     | 7071                                          |         | Y 0.7    | 071    |         | Z    | 0         |   |    |
| Bea                      | m Contact                                     |         | - E      | Beam   | Offsets | 3    |           |   |    |
|                          | Entities                                      |         |          |        |         |      |           |   |    |
|                          |                                               | Eler    | ments    | A      | dd F    | Rem  | 0         |   |    |
| Clea                     | ar                                            |         |          |        |         |      |           |   | ОК |

Figure 3.4-7 The GEOMETRIC PROPERTIES Menu for 3-D Elastic Beams

#### Contact

The first contact body consists of the beam elements of the overhead power wire. The second contact body contains the beam elements that constitute the horizontal bars of the pantograph head. Coulomb friction is taken into account in the analysis and the friction coefficients are set to 0.2 for both bodies.

```
CONTACT
CONTACT BODIES
NEW
overhead_wire
NAME
DEFORMABLE
FRICTION COEFFICIENT
0.2
OK
ELEMENTS ADD
overhead_wire
NEW
NAME
pantograph
```

DEFORMABLE FRICTION COEFFICIENT 0.2 OK ELEMENTS panto\_bars

#### Loadcases

As mentioned before, the analysis consists of three loadcases. In the first loadcase, the overhead wire and the catenary wires are loaded by the static preload, while, simultaneously, the gravity load is applied to all elements in the model. The ground2\_preload boundary condition is chosen over the ground2 boundary condition to allow six of the seven mast poles to move freely in the *z*-direction. The total loadcase time is 1 second and the loading is applied incrementally in 20 increments.

LOADCASES MECHANICAL NEW NAME preload STATIC LOADS ground2 (deactivate) OK CONVERGENCE TESTING DISPLACEMENTS OK # STEPS 20 OK

In the second stage of the analysis, the pantograph head is pushed upwards until it touches the overhead power wire. In this static loadcase, all mast poles are fixed to the ground (using the ground2 boundary condition). The total loadcase time is again one second and the loading is applied incrementally in 20 increments.

NEW NAME thrust STATIC LOADS ground2\_preload (deactivate) OK CONVERGENCE TESTING DISPLACEMENTS OK # STEPS 20 OK

The final loadcase of the analysis simulates the motion of the train. In this dynamic transient loadcase, the rotation of the pantograph head is no longer suppressed and the train moves with a constant velocity of 40 m/s in the positive z-direction. The total loadcase time is 10 seconds, so that the total displacement of the train is 400 m. The displacement is prescribed in 160 increments.

Note that in a dynamic contact analysis, where the single-step Houbolt dynamic operator is used (this is the default operator and is also employed in this example), nodes and also beam elements that are found in contact are not projected onto the surface unless the DYNAMIC CONTACT PROJECTION FACTOR in the NUMERICAL PREFERENCES menu is set to a nonzero value. The reason is that a nonzero projection factor may introduce undesired (artificial) inertia effects in the analysis.

A zero projection factor can lead to a gradual increase of the amount of penetration (even though the elements are in contact). In the case of beam elements, the amount of penetration may even grow to such an extent that the elements move through each other and separate. This can happen if the relative rotation of the beam elements is large, as illustrated in Figure 3.4-8.

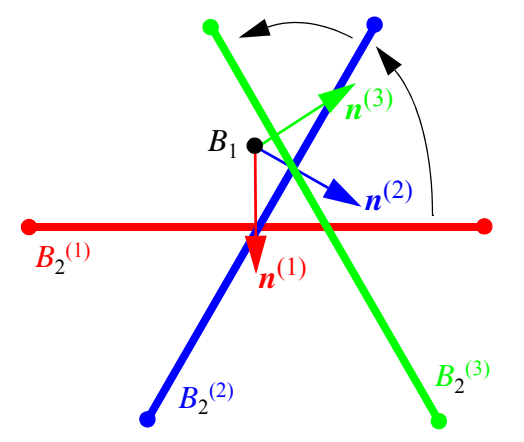

Figure 3.4-8 Penetration due to Zero Dynamic Contact Projection Factor

In this figure, the beam elements  $B_1$  (oriented in the direction perpendicular to the plane) and  $B_2$  are in contact and  $B_2$  rotates around its current point in contact. Since the latter is continuously updated and since the multi-point constraint that suppresses the relative motion of the beams, acts in the direction of the current normal vector  $\mathbf{n}$ , the distance between the beam elements decreases gradually. If the dynamic contact projection factor is set to a nonzero value, a displacement correction is included in the multi-point constraint that ensures that the distance between the beam elements. In this example, the projection factor is set to 1.

```
NFW
NAMF
   motion
DYNAMIC TRANSIENT
   LOADS
      ground2_preload (deactivate)
      fix_panto_top (deactivate)
      OK
   CONVERGENCE TESTING
      DISPLACEMENTS
      OK
   NUMERICAL PREFERENCES
      DYNAMIC CONTACT PROJECTION FACTOR
          1
      OK
   TOTAL LOADCASE TIME
      10
   #STEPS
      160
   OK
RETURN (twice)
```

#### **Job Parameters**

The Coulomb friction model is selected in the CONTACT CONTROL menu and the relative sliding velocity is set to 1. Note that friction between beam elements is always based on nodal forces.

Beam-to-beam contact is activated in the ADVANCED CONTACT CONTROL menu (see Figure 3.4-9). Note that beam-to-beam contact automatically activates penetration checking per iteration and that separation is always based on nodal forces.

The LARGE DISPLACEMENT option, the UPDATED LAGRANGE PROCEDURE, and the LARGE ROTATION BEAM option are used. The latter improves the large rotation behavior of the beam elements.

Element type 98, a 2-node straight beam element including transverse shear effects, is automatically set for all beam elements in the model. Element type 75, a 4-node thick shell element, is used for the two shell elements of the main frame of the pantograph.

JOBS NEW **MECHANICAL** preload thrust motion **INITIAL LOADS** ground2 (deactivate) OK CONTACT CONTROL FRICTION TYPE COULOMB RELATIVE SLIDING VELOCITY 1 ADVANCED CONTACT CONTROL BEAM TO BEAM CONTACT ON OK (twice) ANALYSIS OPTIONS LARGE DISPLACEMENTS ADVANCED OPTIONS UPDATED LAGRANGE PROCEDURE LARGE ROTATION BEAM OK (twice) JOB RESULTS 1st Comp of Stress 2nd Comp of Stress 3rd Comp of Stress 4th Comp of Stress OK (twice) **3-D MEMBRANE/SHELL** 75 OK

ALL EXIST RETURN (twice)

| M Advanced                | Contact Control                       |                     |            |                     | ×          |  |  |
|---------------------------|---------------------------------------|---------------------|------------|---------------------|------------|--|--|
| Name job1                 |                                       |                     |            |                     |            |  |  |
| Type Struc                | tural                                 |                     |            |                     |            |  |  |
|                           | Contact Detection                     | n                   |            | Separati            | on         |  |  |
| Distance To               | lerance                               | 0                   | Criterion  | Force               | •          |  |  |
| Distance To               | lerance Bias                          | 0.95                | Separation | Force               | 0          |  |  |
|                           | Shell Elements                        |                     |            |                     |            |  |  |
| Check Top                 | & Bottom Surface                      | •                   | Increment  | Ourrent             | Next       |  |  |
| Ignore                    | Thickness                             |                     | Chattering | Allowed             | Suppressed |  |  |
| 📃 Ignore I                | Beam/Shell Offsets                    |                     | Max # Sep  | arations / Incremen | t 9999     |  |  |
| Beam To Be                | am Contact                            | 🔘 Off 🖲 On          |            |                     |            |  |  |
|                           | Deformable-Deformable I               | Method              |            |                     |            |  |  |
| Double-Sided Single-Sided |                                       |                     |            |                     |            |  |  |
| 📃 Optimiz                 | Optimize Contact Constraint Equations |                     |            |                     |            |  |  |
|                           | Glued Nodes                           |                     |            |                     |            |  |  |
| 📃 Allow A                 | dditional Contact Constrai            | nts                 |            |                     |            |  |  |
|                           | Quadratic Segment                     | s                   |            |                     |            |  |  |
| Genuin                    | e 📀 Line                              | arized              |            |                     |            |  |  |
| User Subrou               | tines 🔲 Motion 🔲                      | Ugrowrigid 📃 Sepfor | Sepstr     |                     |            |  |  |
|                           |                                       | (                   | ОК         |                     |            |  |  |

Figure 3.4-9 The ADVANCED CONTACT CONTROL Menu

#### Save Model, Run Job, and View Results

After saving the model, the job is submitted and the post file is opened.

```
FILE
SAVE AS
train.mud
OK
RETURN
RUN
SUBMIT(1)
OPEN POST FILE (RESULTS MENU)
```

Figure 3.4-10 shows the contact status of the nodes at increment 200, when the train is halfway down the track. Note that if two beam elements are in contact, the contact status of all four nodes involved in the contact is set to 1. Inspection of the contact status during the motion of the train reveals that from increment 334 through 337, due to friction and dynamic effects, contact between the pantograph and the overhead wire is lost.

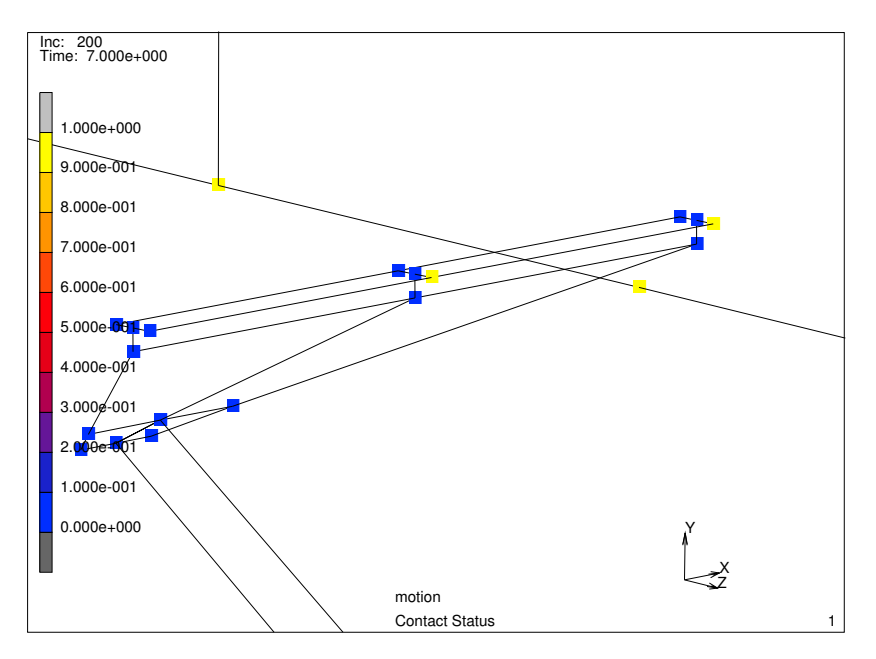

Figure 3.4-10 Contact Status at Increment 200

In Figure 3.4-11, the friction forces on the nodes (again at increment 200), due to the contact between the pantograph and the overhead wire are depicted and Figure 3.4-12 displays the velocity distribution of the overhead wire. Finally, the vertical displacement (in the y-direction) of the overhead wire at three positions (beginning, halfway and end) are plotted as a function of time in Figure 3.4-13.

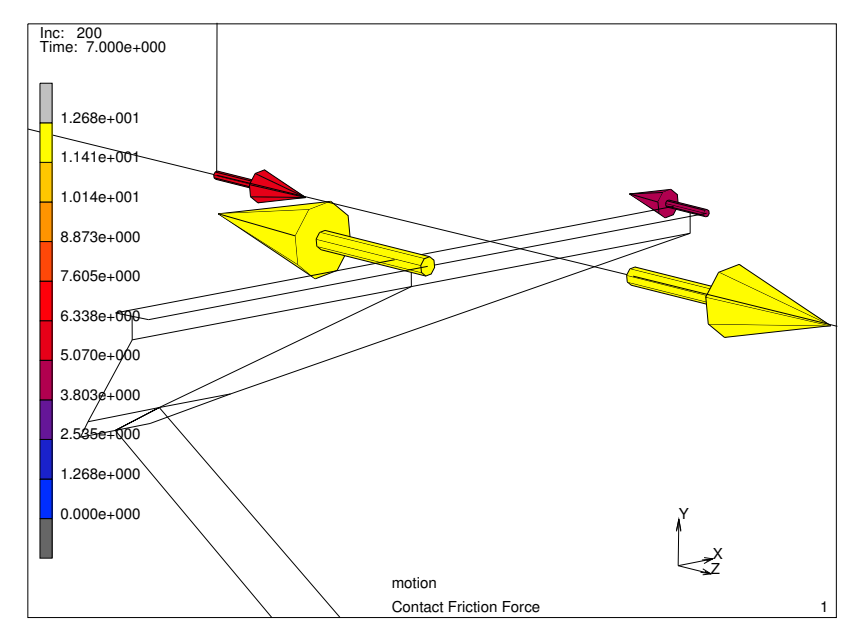

Figure 3.4-11 Friction Force at Increment 200

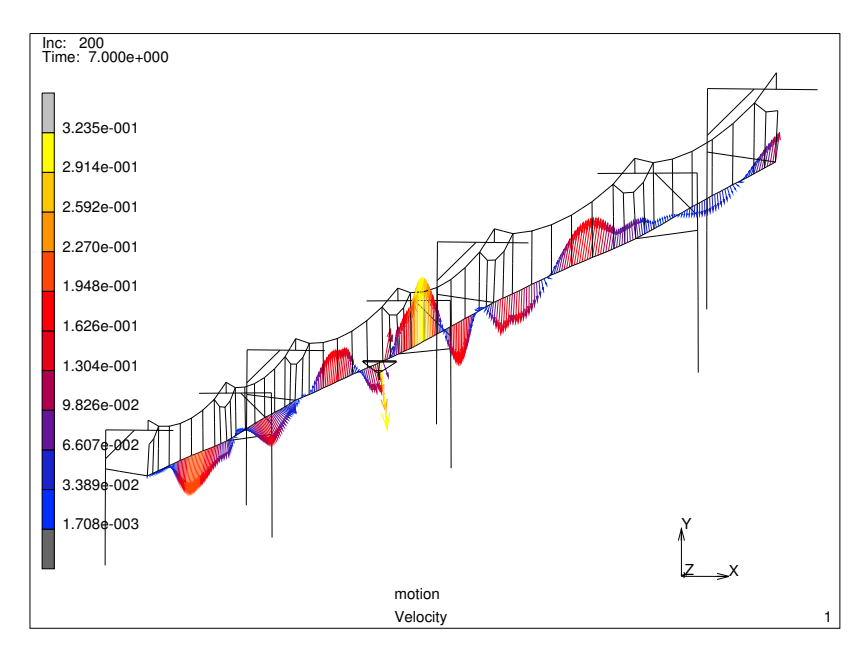

Figure 3.4-12 Velocity of the Overhead Wire at Increment 200

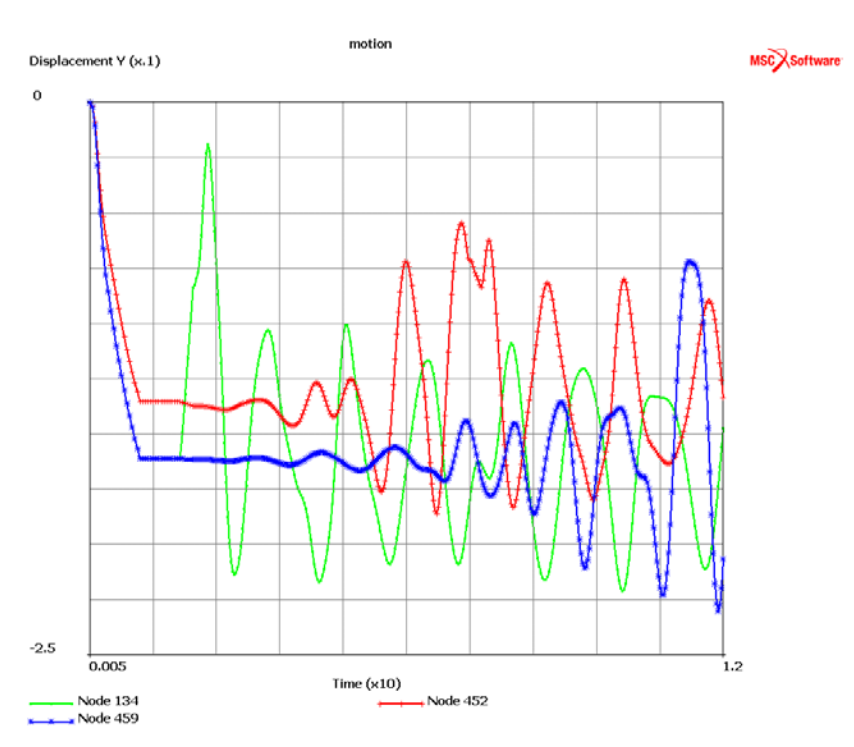

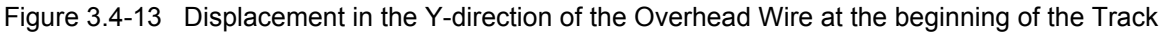

Note that the track shows node 134, **---** (green) curve, halfway down the track node 452, **+-++** (red) curve, and at the end of the track node 459, **\*-\*** (blue) curve as a function of time.

#### **Input Files**

The files below are on your delivery media or they can be downloaded by your web browser by clicking the links (file names) below.

| File       | Description                                    |  |  |  |
|------------|------------------------------------------------|--|--|--|
| train.proc | Mentat procedure file to run the above example |  |  |  |

## 3.5 Gas Filled Cavities

Chapter Overview 964
Simulation of an Airspring 964
Input Files 978

#### **Chapter Overview**

This chapter demonstrates the modeling of gas filled cavities. The cavity option allows the automatic update of the cavity pressure as the cavity volume change. The application of this functionality can be found in several places: airsprings, athletic shoes with pneumatic soles, as well as lungs, etc. The simulation of an airspring is used as an example in this chapter. The example also employs the AXITO3D capability for automatic transfer of axisymmetric data to 3-D.

#### Simulation of an Airspring

#### **Problem Description**

Airsprings are flexible containers that inflate by compressed air and can be used as pneumatic actuators or vibration isolators. Depending on the inflation pressure, airsprings can provide variable amounts of loads and strokes. Airsprings are known for being versatile, robust and easy to maintain. The airspring model discussed in this example is constructed from cord-reinforced rubber clamped by metal beads.

The airspring is loaded in three stages: first clamping and inflation, followed by axial compression, and finally axial expansion with lateral deflection. The first two loading stages can be performed using an axisymmetric analysis. The axisymmetric model is then expanded into a 3-D model where the final loading step can be executed.

Figure 3.5-1 shows a 3-D schematic of the airspring. The airspring is initially cylindrical in shape with a length and diameter of 200 and 95 mm, respectively. The wall thickness is 1.7 mm. The airspring material is taken to be a rubber matrix with two layers of positively and negatively oriented skew rebars. The rubber is modeled using the Mooney constitutive model with  $C_{10} = 3$  MPa and  $C_{01} = 1$  MPa. The rebars are made of steel with E = 210.0 GPa and v = 0.3 with a cross-sectional area of  $10^{-6}$  mm<sup>2</sup> and  $\pm 45^{\circ}$  orientations.

The air inside the cavity of the airspring has a reference density of  $1.0 \text{ kg/m}^3$  at a reference pressure of 0.1 MPa and a reference temperature of 300°K and is assumed to follow the ideal gas law.

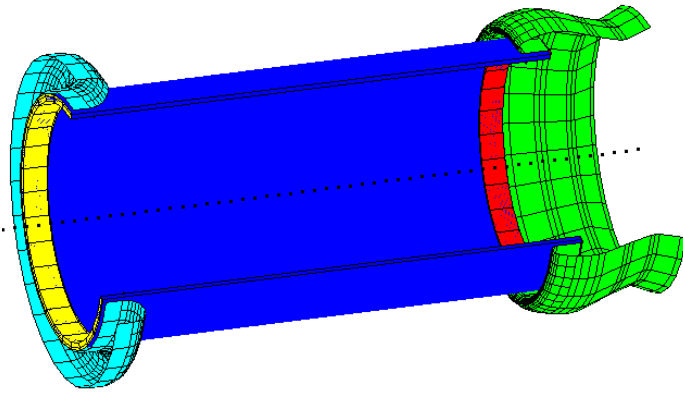

Figure 3.5-1 Schematic of the Airspring

#### **Axisymmetric Analysis**

An axisymmetric model for the airspring is shown in Figure 3.5-2. The model is constructed of 100 4-noded axisymmetric rubber elements (element type 10) and 100 rebar elements (element type 144) sharing the same nodes. The airspring is first clamped and pressurized to 1.5 MPa. It is then subjected to an axial displacement of 150 mm by the left clamps. The loading is thus divided into two loadcases. The model file airspring\_axi.mfd contains the complete model for the problem except for the cavity definition and the associated pressure load.

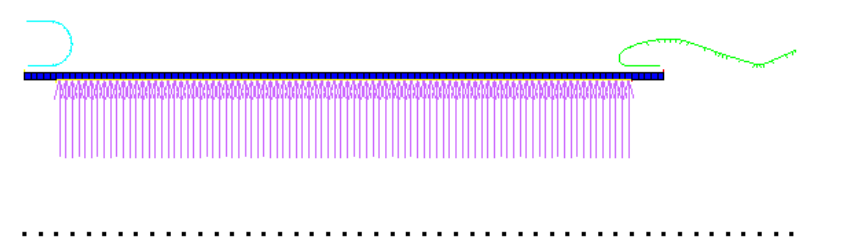

#### Figure 3.5-2 Axisymmetric Model of the Airspring

To define the cavity, the user needs to select the rubber element edges forming the cavity. The user can select these edges by first making only the rubber elements (element type 10) visible, then interactively selecting the edges shown in Figure 3.5-2. For convenience, the cavity edges (edges 6:1 to 95:1) have already been selected and stored into a set named cavity\_edge\_list in airspring\_axi.mfd. To open the model:

FILES OPEN airspring\_axi.mfd OK

After opening the model and examining it, follow the steps described below to define the cavity and apply the cavity pressure load:

MAIN

MODELING TOOLS CAVITIES NEW EDGES ADD ALL SET cavity\_edge\_list OK PARAMETERS

**REF. PRESSURE** 1.0E5 **REF. TEMPERATURE** 300.0 **REF. DENSITY** 1.0 MAIN **BOUNDARY CONDITIONS** NEW **MECHANICAL** MORE CAVITY MASS LOAD MASS CLOSED CAVITY OK CAVITIES ADD ALL EXISTING NEW CAVITY PRESSURE LOAD PRESSURE 1.5E6 TABLE table2 OK CAVITIES ADD ALL EXISTING MAIN LOADCASES **MECHANICAL** STATIC LOADS apply2 OK (twice)

NEXT STATIC LOADS apply1 OK (twice)

MAIN

FILES

JOBS

MECHANICAL INITIAL LOADS apply1 OK

SAVE AS

airspring\_axi\_wcav.mfd OK

Figure 3.5-3 through Figure 3.5-5 show the CAVITIES menu, the CAVITY MASS LOAD menu, and the CAVITY PRESSURE LOAD menu.

| Geometry & Mesh Tables & Coord. Syst. Geometric P                                                                                                    | roperties Material Properties Contact Toolbox Links                                                                                                    | Initial Conditions Boundary Conditions Mesh Adaptivity Loadcases Jobs Results |
|----------------------------------------------------------------------------------------------------|----------------------------------------------------------------------------------------------------|-------------------------------------------------------------------------------|
| Transformations     Matching Boundaries     Node Pro       Cavities     Chains     Streamling       Cross-Sections     Sink Point Groups     Streamling                                                                                                    | perties ▼ Cracks ▼ Weld Paths ▼ Cr<br>e Regions ▼ Crack Initiators ▼ Weld Fillers ▼ Ci<br>Delamination ▼                                                                                                    | ols ▼ Design Variables ▼<br>Design Constraints ▼                              |
| General                                                                                                    | Fracture Mechanics Welding Elect                                                                                                    | tromagnetics Design                                                           |
| Model         List           Model         List           Geometry (52)         Geometry (52)           Materials (4)         Tables (4)           Rebar (1)         Geometry (52)           Geometry (52)         Geometry (52)           Geometry (52)         Geometry (52)           Geometry (52)         Geometry (52)           Geometry (52)         Geometry (52)           Geometry (52)         Geometry (52)           Geometry (64)         Geometry (64)           Geometry (64)         Geometry (64)           Geometry (64)         Geometry | Image: Cavity Properties     S3       Name     cavity1       Type     2-0 Cavity       Properties     Cavity Pressure       Enclosed Fluid     Gas ▼       Ref. Pressure     100000       Ref. Temperature     300       Ref. Density     1       Entities     Edges       Edges     Add       Rem     0 |                                                                               |
|                                                                                                    | <u>#</u> ОК                                                                                                    |                                                                               |

Figure 3.5-3 Cavities Menu

| M Boundary Condition Pro 🛛 🕅 |         |            |   |   |  |
|------------------------------|---------|------------|---|---|--|
| Name                         | apply 1 | L          |   |   |  |
| Туре                         | cavity  | _mass_load |   |   |  |
| Properties                   |         |            |   |   |  |
| Closed Cavity                |         |            |   |   |  |
| Constant Mass                |         |            |   |   |  |
| Entities                     |         |            |   |   |  |
| Cavities Add / Rem 1         |         |            |   |   |  |
|                              |         |            |   |   |  |
| Clas                         | ar l    |            | 0 | ĸ |  |

Figure 3.5-4 Cavity Mass Load Menu

| M Bou                | ndary Condi  | tion Properties       | 23 |  |  |
|----------------------|--------------|-----------------------|----|--|--|
| Name                 | apply2       |                       |    |  |  |
| Туре                 | cavity_press | ure_load              |    |  |  |
|                      |              | Properties            | i  |  |  |
| Metho                | d Entered    | Values 💌              |    |  |  |
| Time I               | Dependence   | Tables 🔻              |    |  |  |
| V Pr                 | essure       | 1.5e+00t Table table2 |    |  |  |
|                      |              |                       |    |  |  |
|                      |              | Entities              |    |  |  |
| Cavifier Add (Dame 1 |              |                       |    |  |  |
|                      | Ca           | Add / Rem I           |    |  |  |
| Clea                 | ar           |                       | ОК |  |  |

Figure 3.5-5 Cavity Pressure Load Menu

To run the job:

MAIN JOBS RUN RESET SUBMIT (1) MONITOR OK MAIN RESULTS OPEN DEFAULT **DEF & ORIG** MONITOR HISTORY PLOT COLLECT GLOBAL DATA NODES/VARIABLES ADD GLOBAL CRV

```
GLOBAL VARIABLES

Time

Pressure Cavity 1

FIT

REMOVE CURVE

CLEAR CURVES

ADD GLOBAL CRV

GLOBAL VARIABLES

Volume Cavity 1

Pressure Cavity 1

FIT

RETURN (twice)

CLOSE
```

The final deformed shape is shown in Figure 3.5-6. Figure 3.5-7 (a) and (b) show the variation of cavity pressure with time and with cavity volume, respectively.

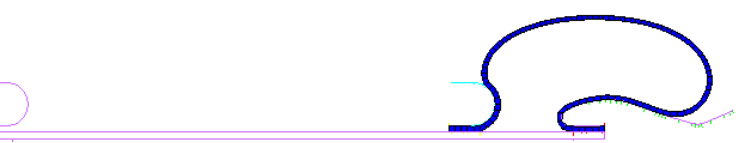

Figure 3.5-6 Deformed Shape of the Axisymmetric Airspring Model

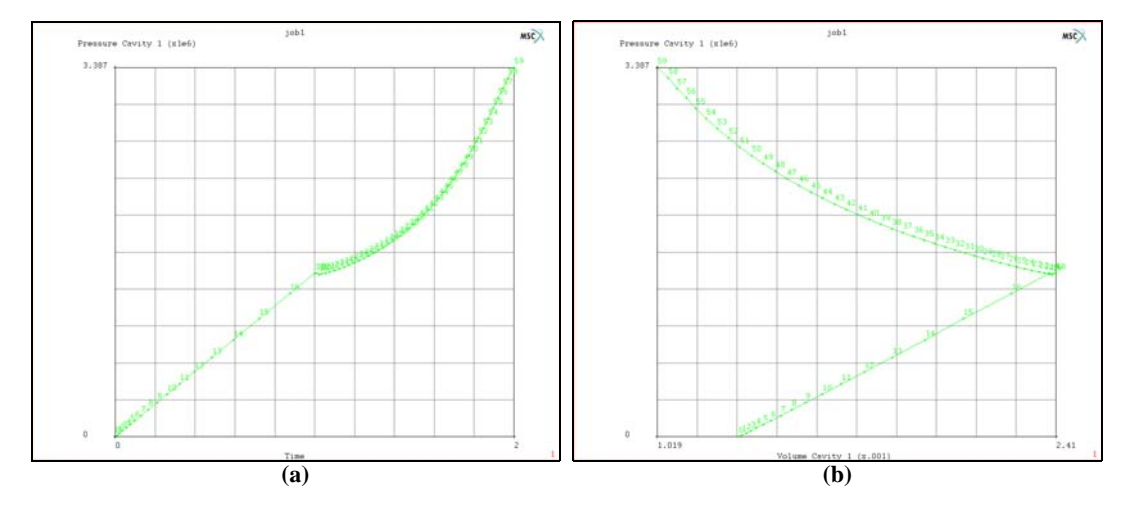

Figure 3.5-7 (a) Cavity Pressure vs. Time (b) Cavity Pressure vs. Volume

MAIN

After reviewing the axisymmetric results and closing the post file, the next step is to transfer the axisymmetric model into 3-D where the axial expansion with lateral deflection can be applied. The AXITO3D option is used to perform the transfer. Before expanding the model into 3-D, the rigid contact bodies must first be moved to their final position at the end of the axisymmetric analysis.

N MESH GENERATION MOVE TRANSLATIONS Y 0.002 CURVES 1 3 4 6 7 8 # RESET TRANSLATIONS X 0.15 CURVES 1 2 6 8 9 10 #

Follow the steps below to expand the axisymmetric model into 3-D.

MAIN MESH GENERATION **EXPAND** AXISYMMETRIC MODEL TO 3D ANGLE 12 REPETITIONS 30 TIME SET 2 EXPAND MODEL MAIN INITIAL CONDITIONS MECHANICAL **AXISYMMETRIC TO 3D** POST FILE airspring\_axi\_wcav\_job1.t16 OK (twice)

Notice that during the model expansion to 3-D, the 2-D cavity has been automatically expanded into a 3-D one as indicated by the cavities menu in Figure 3.5-8. Also notice that a new table, table2.5, has been created based on table2 and has been used to apply the cavity pressure load. Contact bodies 2 and 3 are now moved and deflected using load control. A control node and an auxiliary node must first be defined.

| CAVITIES             |              |     |        |  |  |  |  |  |
|----------------------|--------------|-----|--------|--|--|--|--|--|
| NEW REM              | NEW REM      |     |        |  |  |  |  |  |
| NAME cavity          | 1            |     |        |  |  |  |  |  |
| COPY                 |              |     | EDIT 🖻 |  |  |  |  |  |
| DIMENSION            | <b>⇔</b> 2-D |     | 3-D    |  |  |  |  |  |
| FACES                | ADD          | REM | 2700   |  |  |  |  |  |
| SURFACES             | ADD          | REM | 0      |  |  |  |  |  |
| PARAMETERS           |              |     |        |  |  |  |  |  |
| REF. PRESSURE 100000 |              |     |        |  |  |  |  |  |
| REF. TEMPERATUR 300  |              |     |        |  |  |  |  |  |
| REF. DENSITY 1       |              |     |        |  |  |  |  |  |
| REMOVE ALL CAVITIES  |              |     |        |  |  |  |  |  |

Figure 3.5-8 Cavity Menu after AXITO3D Expansion

MAIN MESH GENERATION NODES ADD 0.15 -0.07 0.0 ADD 0.16 -0.07 0.0

This creates nodes 6061 and 6062. Contact bodies 2 and 3 are now switched to load control and associated with nodes 6061 and 6062 as control and auxiliary nodes. Contact body 4 position is fixed.

MAIN CONTACT CONTACT BODIES NEXT RIGID BODY CONTROL LOAD PARAMETERS ROTATION AXIS Z 1

OK (twice) LOAD CONTROL CONTROL NODE 6061 AUX. NODE 6062 NEXT RIGID **BODY CONTROL** LOAD PARAMETERS **ROTATION AXIS** Ζ 1 OK (twice) LOAD CONTROL CONTROL NODE 6061 AUX. NODE 6062 NEXT RIGID BODY CONTROL POSITION PARAMETERS POSITION Υ 0 TABLE CLEAR OK (twice)

Figure 3.5-9 shows the load control menu of bodies 2 and 3. The next step is to apply the displacements and rotations to the control and auxiliary nodes, respectively. This is accomplished on two loadcases: axial expansion followed by combined axial expansion and lateral deflection.
| LOAD CONTROL       |       |       |  |
|--------------------|-------|-------|--|
| CONTROL NOD        | 6061  | CLEAR |  |
| AUX. NODE          | 6062  | CLEAR |  |
| CENTER OF ROTATION |       |       |  |
| 0.15 -0            | .07 0 |       |  |

Figure 3.5-9 Load Control Menu for Contact Bodies 2 and 3

MAIN

BOUNDARY CONDITIONS

NEW

MECHANICAL

FIXED DISPLACEMENT

```
DISPLACEMENT X
```

-0.075

TABLE

```
table3
```

DISPLACEMENT Y

-0.01

TABLE

table1

DISPLACEMENT Z

0.0

OK

NODES

#### ADD

6061 #

NEW

FIXED DISPLACEMENT X 0.0 DISPLACEMENT Y 0.0 DISPLACEMENT Z 0.1 TABLE table1 OK NODES ADD 6062 #

The final step is to set up the loadcases and job parameters before submitting the job.

```
MAIN
   LOADCASES
      PREV
      MECHANICAL
         STATIC
             LOADS
                apply1 (add)
                apply2 (remove)
                apply3 (add)
                apply4 (add)
                OK
             CONSTANT TIME STEP
             #STEPS
                10
             OK
         NEXT
         STATIC
             LOADS
                apply3 (add)
                apply4 (add)
                OK
             CONSTANT TIME STEP
             #STEPS
                20
             OK
```

MAIN JOBS MECHANICAL ANALYSIS DIMENSION 3-D **INITIAL LOADS** apply1 (remove) apply2 (add) apply3 (add) apply4 (add) icond1 (add) OK (twice) FILES SAVE AS airspring\_axito3d\_wcav.mfd OK MAIN JOBS RUN RESET SUBMIT (1) MONITOR OK MAIN RESULTS **OPEN DEFAULT** DEF ONLY MONITOR HISTORY PLOT COLLECT GLOBAL DATA NODES/VARIABLES ADD GLOBAL CRV GLOBAL VARIABLES Time Pressure Cavity 1

```
REMOVE CURVE
CLEAR CURVES
ADD GLOBAL CRV
GLOBAL VARIABLES
Volume Cavity 1
Pressure Cavity 1
FIT
RETURN (twice)
CLOSE
```

Figure 3.5-10 (a) and (b) shows the initial and final configurations of the airspring for the 3-D analysis.

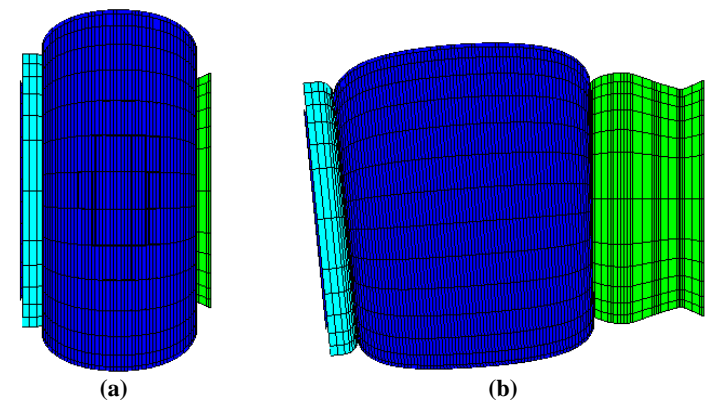

Figure 3.5-10 (a) Initial 3-D Configuration (b) Final 3-D Configuration

The loads applied to the control and auxiliary nodes as well as the number of fixed time steps used were selected such that the total solution time is reasonably small. For more expansion and deflection of the airspring, one can use the following:

- table4 instead of table3 for the x-displacement of node 6061
- -0.05 m for the y-displacement of node 6061
- 0.4 radians for the rotation applied to node 6062
- 50 time steps for loadcase 1
- 80 time steps for loadcase 2

The final shape of the 3-D airspring using the above loading parameters is displayed in Figure 3.5-11. Figure 3.5-12 (a) and (b) shows the variation of cavity pressure with time and with cavity volume, respectively.

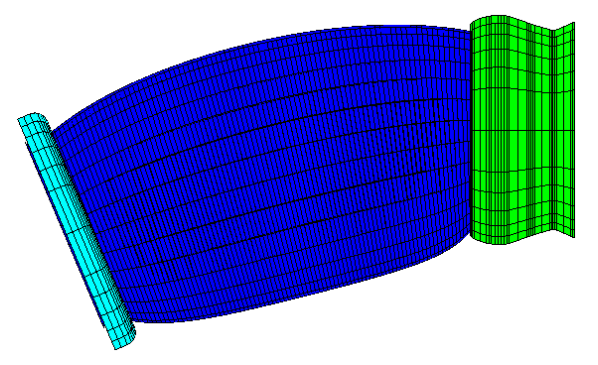

Figure 3.5-11 Final Configuration for 3-D Analysis at Higher Loads

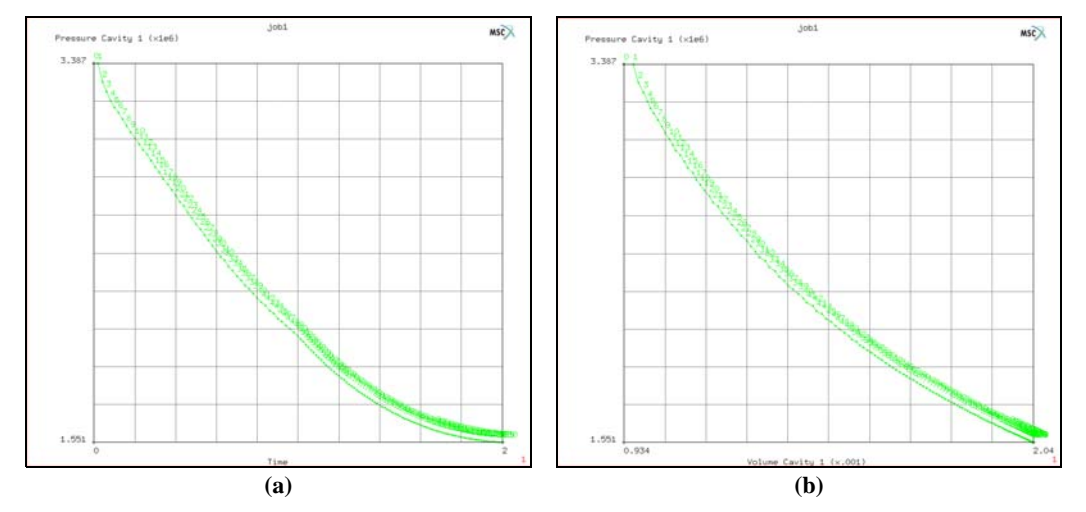

Figure 3.5-12 (a) Cavity Pressure vs. Time (b) Cavity Pressure vs. Volume

Figure 3.5-13 combines the curve in Figure 3.5-12 (a) for the 3-D analysis with that of Figure 3.5-7 (a) for the axisymmetric analysis and compares the combined curve with the case where the cavity option is not used. The comparison clearly shows the effect of using the cavity option on the airspring internal pressure and demonstrates its significance.

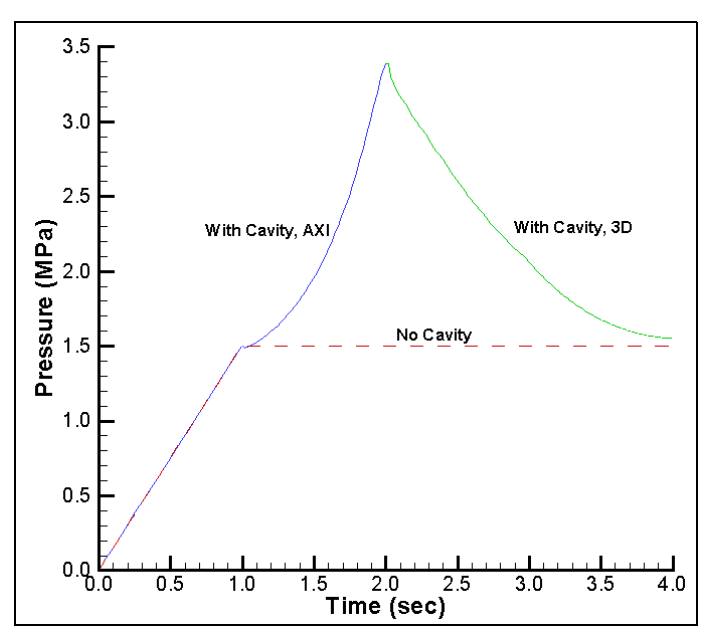

Figure 3.5-13 Cavity Pressure vs. Time with and without Cavity Option

### **Input Files**

The files below are on your delivery media or they can be downloaded by your web browser by clicking the links (file names) below.

| File              | Description                                    |
|-------------------|------------------------------------------------|
| airspring.proc    | Mentat procedure file to run the above example |
| airspring_axi.mfd | Associated model file                          |

# 3.6 Tube Flaring

- Chapter Overview 980
- Background Information 980
- Detailed Session Description 982
- Conclusion 1003
- Input Files 1004

### **Chapter Overview**

The sample session described in this chapter analyzes the process of flaring. A cone-shaped flaring tool is pushed into a cylindrical tube to permanently increase the diameter of the tube end. Both the steel tube and flaring tool are modeled as deformable contact bodies. The goal of the quasi-static analysis described in this chapter is threefold:

- to determine whether the final shape of the tube meets the objective of the analysis
- to study whether residual stresses are present in the steel tube and flaring tool
- to determine the magnitude of the residual stresses (if present)

### **Background Information**

This session demonstrates the analysis of a contact problem involving two deformable contact bodies, multiple materials, kinematic constraints and loads. The nonlinear nature of the problem along with the irreversible characteristics make it impossible to determine in advance the load required to drive the tool into the tube. As a result, multiple runs through the analysis cycle are necessary to determine the maximum load required to meet the objective of the analysis.

The diameter of the tube is 8 inches, the thickness is 0.3 inches and the length is 8 inches. The flaring tool is modeled as a hollow cone with an apex angle of  $30^\circ$ , a wall thickness of 0.6 inches, and a length sufficient to model the process.

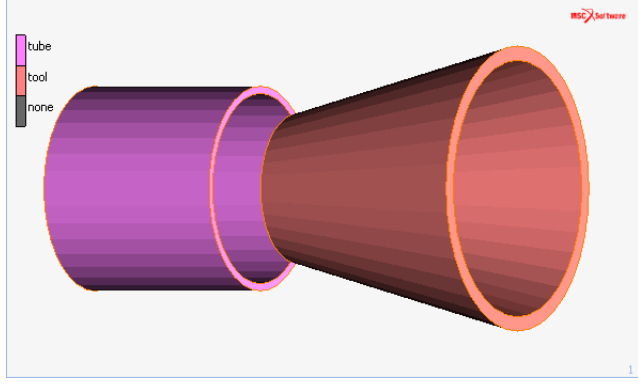

Figure 3.6-1 Cylindrical Tube and Flaring Tool

### Idealization

The loading and geometry of the structure are symmetrical about the center line of the cylindrical tube. Due to the nature of the analysis, you are only required to analyze an axisymmetric model of the structure. If the appropriate boundary condition is prescribed, the tube is prevented from moving in the axial direction but is free to move in a radial direction at one end. A load is applied to the rim of the flaring tool to push it into the free end of the pipe.

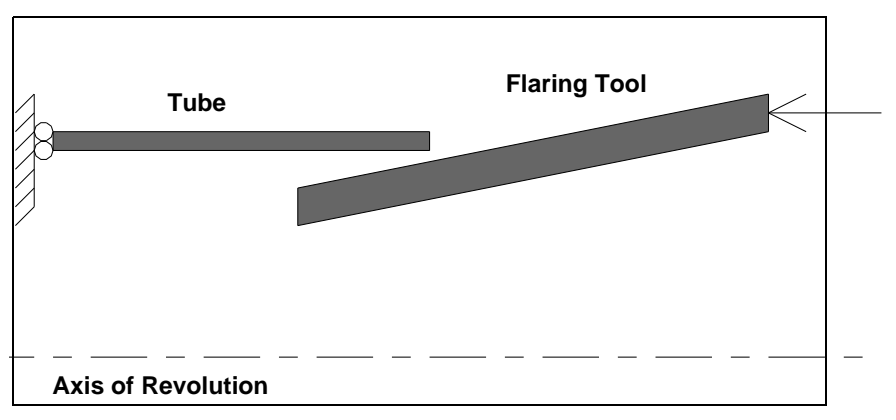

Figure 3.6-2 Axisymmetric Model of Tube and Flaring Tool

### **Requirements for a Successful Analysis**

The analysis is considered successful when the flaring tool expands the tube diameter by 10%. You can plot the tool load versus the radial displacement at the tube end for several load increments to adjust the maximum load and repeat the analysis cycle until you reach the objective.

### **Full Disclosure**

The steel tube is modeled by four-noded axisymmetric elements with a Young's Modulus of 30.0e6 psi and a Poisson's Ratio of 0.3. It is assumed that the tube material with an initial yield stress of 3.6e4 psi will not harden during the process. The tube diameter is 8.0 inches, and the thickness is 0.3 inches.

The flaring tool is modeled as a hollow cone with an apex angle of 30 degrees and a thickness of twice that of the tube with a suitable length to model the working area. The flaring tool is modeled as a case hardened steel object with a Young's Modulus of 40.0e6 psi, a Poisson's ratio of 0.3, an initial yield stress of 6.0e4 psi. The larger diameter end of the flaring tool is loaded to drive the smaller end of the flaring tool into the steel tube.

### **Overview of Steps**

- **Step 1:** Create a model of two patches and convert to finite elements. Apply kinematic constraints to the tube and add a low stiffness spring to avoid rigid body motions of the tool.
- Step 2: Apply material properties to the tube and flaring tool.
- Step 3: Create contact bodies.
- **Step 4:** Apply edge loads to the larger diameter end of the tool to push it into the steel tube and create a loadcase.
- **Step 5:** Create a job and activate appropriate large strain plasticity procedure.

Step 6: Submit the job.

```
Step 7: Postprocess the results by looking at the deformed structure and a history plot of the tip deflection of the tube.
```

### **Detailed Session Description**

**Step 1:** Create a model of two patches and convert to finite elements. Apply kinematic constraints to the tube and add a low stiffness spring to avoid rigid body motions of the tool.

The approach used in this session to generate the model is the geometric meshing technique which involves converting geometric entities to finite elements. Refer to Mesh Generation in Chapter 1 for a detailed discussion on mesh generation techniques.

As in the sample session described in Getting Started in Chapter 1, the first step for building a finite element mesh is to establish an input grid. Click on the MESH GENERATION button of the main menu.

Next click on the SET button to access the coordinate system menu where the grid settings are located. Use the following button sequence to set a grid in the u domain between 0 and 8 with spacing 1 and in the v domain between 0 and 5 with spacing 1.

MAIN

MESH GENERATION SET U DOMAIN 0 8 U SPACING 1 V DOMAIN 0 5 V SPACING 0.5 GRID RETURN

(on)

The geometric entity used in this session is a patch. The surface type used to enter a patch is a QUAD which is the default setting for surface types. Use the following button sequence to define the first patch:

MAIN

MESH GENERATION

#### CHAPTER 3.6 | 983 Tube Flaring |

PLOT label POINTS (on) RETURN srfs ADD (Pick the following corner points from the grid) point(0,4,0) point(8,4,0) point(8,4.5,0) point(0,4.5,0)

These points are the four corners of the first patch defined as the cross-section of the cylindrical tube. Next, move the top two points of the patch to their exact location.

MAIN

MAIN

MESH GENERATION MOVE TRANSLATIONS 0 -0.2 0 POINTS 3 4 END LIST (#)

(Pick top 2 points)

The next step is to define a second patch for the cross-section of the flaring tool. Due to the conical shape of tool, it is best to use the cylindrical coordinate system to enter a set of points for the cone angle of 15° from the horizontal axis.

|                            | MESH GENERATION |
|----------------------------|-----------------|
| (to switch to CYLINDRICAL) | RECTANGULAR     |
|                            | pts ADD         |
|                            | 5 15 0          |
|                            | 16 15 0         |
| (to switch off the grid)   | GRID            |
|                            | FILL            |
|                            |                 |

| M       | File Sele        | ct View Tools Window                                        | Help                               |                       |                               |                                   |                            |                              |                                |               |           |                          | _ & ×                                      |
|---------|------------------|-------------------------------------------------------------|------------------------------------|-----------------------|-------------------------------|-----------------------------------|----------------------------|------------------------------|--------------------------------|---------------|-----------|--------------------------|--------------------------------------------|
|         | È 📂 I            | 🖬 🎦 🧕 🏹 🔂 🕯                                                 | حر 🕂 یقا 💟                         |                       | <u>†</u> † .                  | × × *                             | ✐ᠿ₽                        | » 🐨                          | Analys                         | is Class S    | tructural |                          |                                            |
| ×       | Geometr          | y & Mesh Tables & Coord. Sys                                | t. Geometric Properti              | es Material           | Properties                    | Contact To                        | box Links                  | Initial Condi                | tions Bounda                   | ry Conditions | Mesh      | Adaptivity               | .oadcases Job: 4 🕨                         |
| in Menu | Geomet<br>Renumb | ry & Mesh Check/Repair Geor<br>Curve Divisions              | netry Curves<br>Planar<br>Surfaces | Volumes<br>2-D Rebars | Attach<br>Change Cla<br>Check | Convert<br>ss Duplicate<br>Expand | Intersect<br>Move<br>Relax | Revolve<br>Solids<br>Stretch | Subdivide<br>Sweep<br>Symmetry | Grid Edit     |           | New<br>Show Menu<br>Edit | Identify<br>Plot Settings<br>Template File |
| ž       | Basic Ma         | anipulation Pre-Automesh                                    | n Autom                            | lesh                  |                               |                                   | Operations                 |                              |                                | Coordinate    | e System  | Mode                     | el Sections                                |
| ×<br>7  | Model            | List<br>odel1<br>Geometry (5)<br>Points (4)<br>Surfaces (1) |                                    |                       | ~                             | v=5                               | _                          |                              |                                |               |           |                          | MBCXSoftware                               |
|         | Geomet           | ry & Mesh 🛛 🕅                                               | Coordinate Syst                    | em                    | ~                             | · ·                               | •                          | •                            | •                              | • •           |           | •                        |                                            |
|         | _                | Geometry                                                    | Grid 🕅 A:                          | xes Set               | Axes                          | ĭ                                 |                            |                              |                                | • •           |           | Ť                        |                                            |
|         | Points           | Add Rem Edit Show                                           | U Domain                           | 0                     |                               | k                                 |                            |                              |                                |               |           | • <b></b> ł              |                                            |
|         |                  | Add Between                                                 | U.Cassing                          | 8                     |                               | • •                               |                            |                              |                                |               |           |                          |                                            |
|         | Curves           | Add Rem Edit Show                                           | U                                  | 0                     | _                             |                                   |                            |                              |                                |               |           |                          |                                            |
|         |                  | Line 💌                                                      | -                                  | 0                     |                               |                                   |                            |                              |                                |               |           |                          |                                            |
|         | Surfaces         | Add Rem Edit Show                                           | V Domain                           | 5                     |                               | • •                               |                            | •                            | •                              |               |           |                          |                                            |
|         |                  | Quad 🔻 🕅 Trim                                               | V Spacing                          | 0.5                   |                               | • •                               | •                          | •                            | •                              | • •           |           | • •                      |                                            |
|         | Solids           | Add Rem Show                                                | V                                  | 0                     |                               | •                                 |                            |                              |                                |               |           | · •                      |                                            |
|         |                  | Block 💌                                                     | W Domain                           | -1                    |                               |                                   |                            |                              |                                |               |           |                          |                                            |
|         | Clear            |                                                             | W Spacing                          | 0.1                   | _                             |                                   |                            |                              |                                |               |           |                          |                                            |
| F       |                  | Mesh                                                        | W                                  | 0                     |                               | • •                               | •                          | •                            | •                              | • •           |           | •                        |                                            |
|         | Nodes            | Add Rem Edit Show                                           | Туре                               | Fix                   |                               | • •                               | •                          | •                            | •                              | • •           |           | • ••                     | =8                                         |
|         |                  | Add Between                                                 | Rectangular                        | Fix U                 |                               |                                   |                            |                              |                                |               |           | 1                        |                                            |
|         | Elements         | Add Rem Edit Show                                           | Cylindrical                        | Fix V                 |                               |                                   |                            |                              |                                |               |           | ب ح                      | <                                          |
|         |                  | Quad (4) 🔻                                                  | Spherical                          | Fix W                 |                               |                                   |                            |                              |                                |               |           |                          |                                            |
|         | Clear            |                                                             | Oots                               | C Lines               |                               |                                   |                            |                              |                                |               |           |                          | 1                                          |
|         |                  | 011                                                         | Max Points                         | 10000                 | int                           | s : @push(mov<br>s : @popup(me    | e)<br>shaen pm.0)          |                              |                                |               |           |                          | <b>^</b>                                   |
| L       |                  | UK                                                          | Set 0                              | Drigin                | int                           | s : @popup(cod                    | ord_system_pm              | ,0)                          |                                |               |           |                          |                                            |
| 2<br>D  | namic Men        | Model Navigator                                             | 0 0                                | 0                     | int                           | s:                                |                            |                              |                                |               |           |                          |                                            |

Figure 3.6-3 First Patch (Cross Section of Cylindrical Tube)

Before duplicating the newly generated points, it is important to realize that all operations are done in the local coordinate system. For now, simply change the coordinate system back to rectangular. This can be done by clicking on the CYLINDRICAL button twice.

Duplicate the just entered points and translate them 0.6 in the y-direction using the following button sequence to form the upper-corners of the flaring tool.

| MAIN            |                                       |
|-----------------|---------------------------------------|
| MESH GENERATION |                                       |
| CYLINDRICAL     | (to switch to SPHERICAL)              |
| SPHERICAL       | (to switch to RECTANGULAR)            |
| DUPLICATE       |                                       |
| TRANSLATIONS    |                                       |
| 0 0.6 0         |                                       |
| POINTS          |                                       |
| 5 6             | (Pick the two points generated above) |
| END LIST (#)    |                                       |

The four points for the second patch have now been defined. Use the srfs ADD command to enter the second patch.

#### MAIN

MESH GENERATION

srfs ADD

5687

(Pick points in counter-clockwise direction)

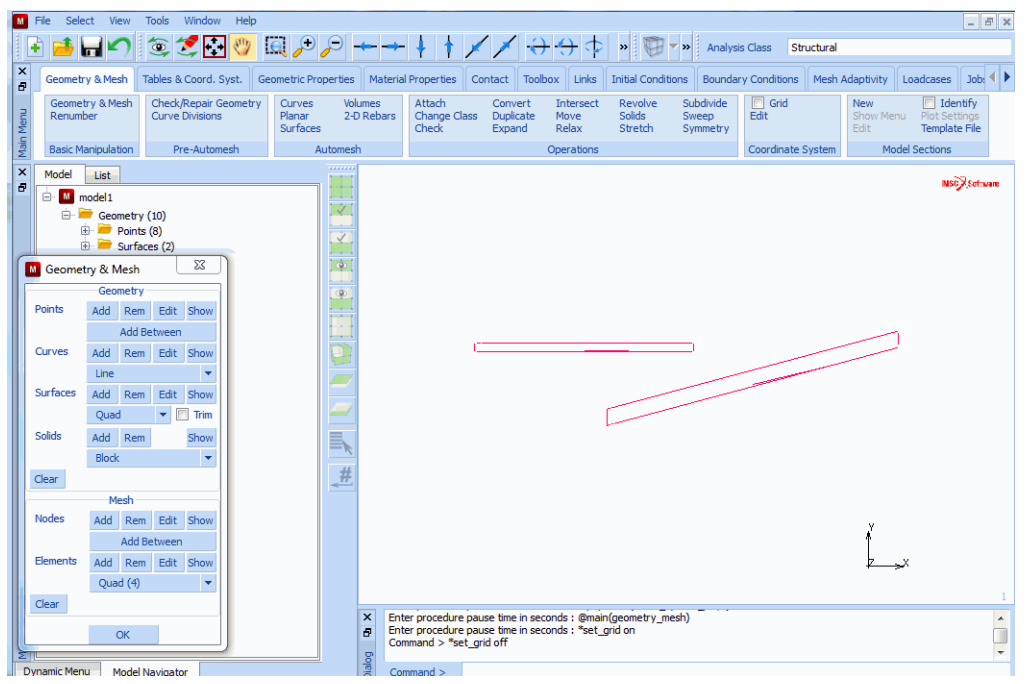

Figure 3.6-4 Second Patch (Cross Section of Flaring Tool)

Use the following button sequence to translate the second patch until it almost meets the cylindrical tube.

#### MAIN

```
MESH GENERATION

MOVE

TRANSLATIONS

0 1.25 0

SURFACES

2 (Pick the surface to move)

END LIST (#)
```

The two patches that outline the cylindrical tube and conical flaring tool respectively are shown in Figure 3.6-5.

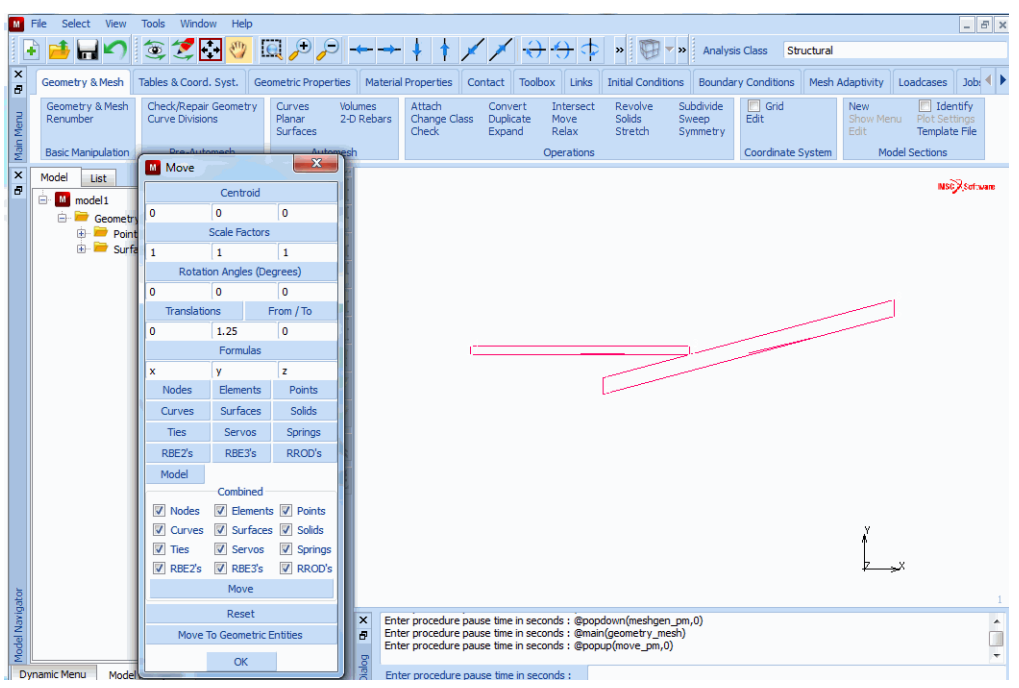

Figure 3.6-5 Tube and Flaring Tool Patches Defined

The two patches are converted to elements. The number of subdivisions is set to  $8 \times 3$  for the cylindrical tube and to  $14 \times 6$  for the conical flaring tool. Use the following button sequence to convert the two patches.

| (Pick the surface to convert) |
|-------------------------------|
|                               |
|                               |
|                               |
|                               |
| (Pick the surface to convert) |
|                               |
|                               |
| (off)                         |
| (off)                         |
| (off)                         |
|                               |

#### REGEN RETURN

In this sample session, the CONVERT option is used instead of the AUTOMESH option. Although both options would create a finite element mesh, the CONVERT processor allows for better control of the element distribution.

Figure 3.6-6 shows the results of the conversion process.

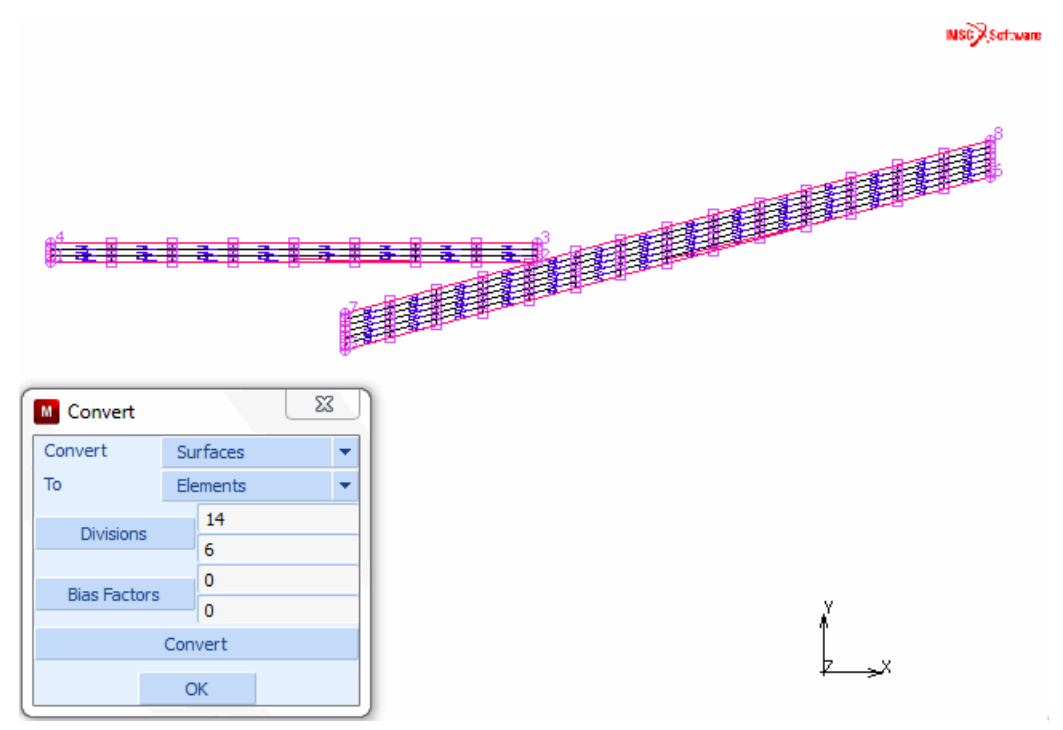

Figure 3.6-6 Tube and Flaring Tool Patches Converted

Once you have converted the two patches to elements, you can assign a Marc element type to the elements. Although Mentat assigns a default type to elements, based on the dimensionality of the problem, it is advised to explicitly set the element type. The element type selected for this analysis is Marc element type 10, a four-noded axisymmetric quadrilateral element. Use the following button sequence to select this element type for all existing elements (pick from row FULL INTEGRATION and column QUAD(4)).

```
MAIN
```

JOBS

ELEMENT TYPES

mechanical elements AXISYMMETRIC SOLID

(FULL INTEGRATION / QUAD(4))

OK

all: EXIST.

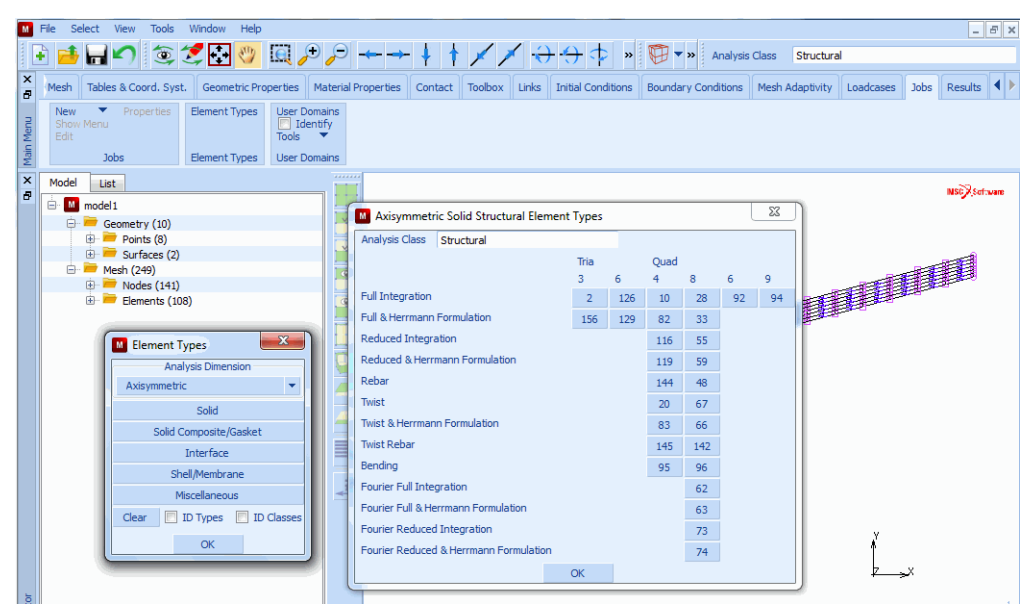

Figure 3.6-7 Select Marc Element Type

The displacement degree of freedom in the x-direction for the nodes at the far left end of the cylindrical tube is fixed.

MAIN BOUNDARY CONDITIONS MECHANICAL FIXED DISPLACEMENT DISPLACEMENT X OK nodes ADD 1 10 19 28 END LIST (#)

(on)

(Pick left row of nodes)

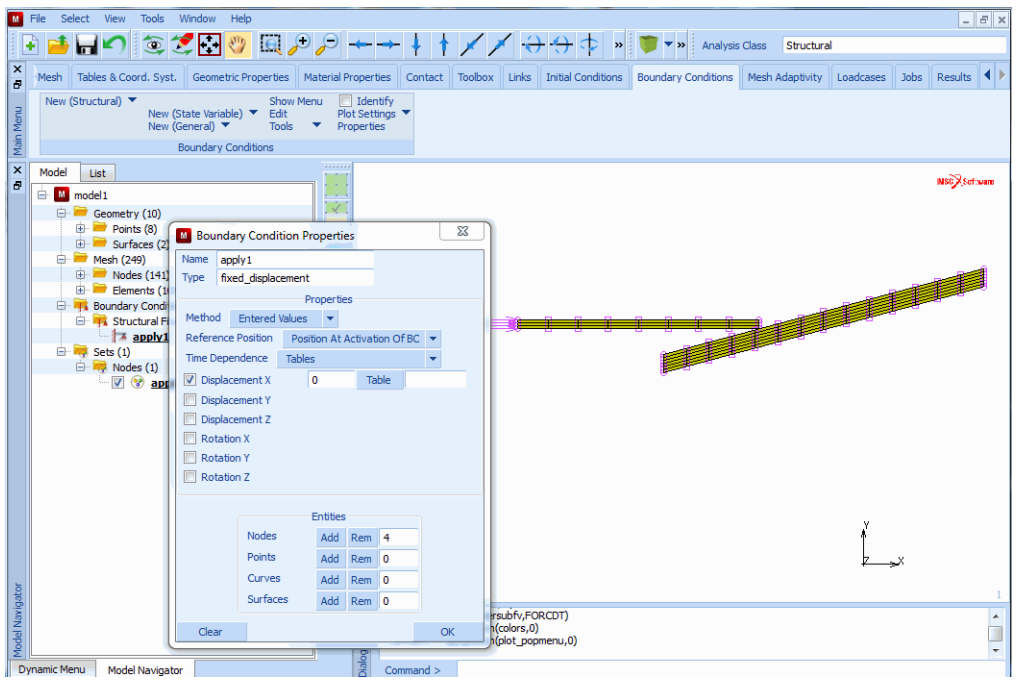

Figure 3.6-8 Fixed Nodes of Cylindrical Tube in X-Direction

The deformable tool will be loaded by a pressure load. If there is no contact between tube and tool, a rigid body mode is present. This rigid body mode can be removed by entering a week spring between tube and tool. Enter a spring by using the following button sequence below:

MAIN

| LINKS          |                                             |
|----------------|---------------------------------------------|
| SPRING/DASHPOT |                                             |
| ZOOM BOX       |                                             |
|                | (create a zoom box by moving < $\uparrow$ > |
|                | while keeping <ml> depressed)</ml>          |
| STIFFNESS      |                                             |
| 10.0e3         |                                             |
| NODE 1         |                                             |
| 131            |                                             |
| DOF 1          |                                             |
| 1              |                                             |
| NODE 2         |                                             |
| 9              |                                             |
|                |                                             |

DOF 2

1

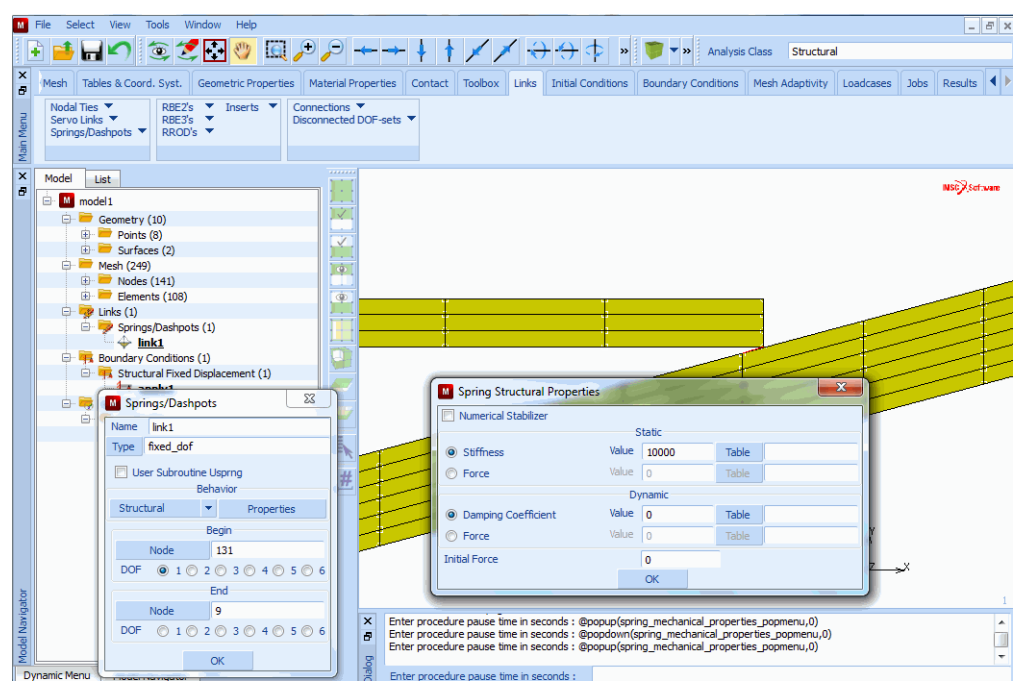

Figure 3.6-9 Specifying the Spring Between the Deformable Bodies

Step 2: Apply material properties to the tube and flaring tool.

Apply material properties to both the tube and flaring tool. The properties for the tube are different from those of the flaring tool. Use the following button sequence to assign the material to all elements of the tube.

```
MAIN

FILL

MATERIAL PROPERTIES

ISOTROPIC

YOUNG'S MODULUS

30.0e6

POISSON'S RATIO

0.3

PLASTICITY

INITIAL YIELD STRESS

3.6e4
```

#### OK (twice)

elements ADD

END LIST (#)

ID MATERIALS

## (use the Box Pick Method to select all tube elements)

(on)

| M File Select V        | iew Tools Window Help                                                                                                    |                                   |                                                 |                                      |                                         |                     | - 8                           |
|------------------------|----------------------------------------------------------------------------------------------------|-----------------------------------|-------------------------------------------------|--------------------------------------|-----------------------------------------|---------------------|-------------------------------|
| 主 📑 🖬 🖌                | 이 💿 🝠 🔂 😗 [                                                                                                    | ፬,⊅,⊃ →                           | - 🕴 🕇 🗡 🗡                                       | $\rightarrow \rightarrow \uparrow$   | 🔉 » 🧊 🔻 » Analy                         | sis Class Structura | d                             |
| Mesh Tables            | & Coord. Syst. Geometric Prop                                                                                                    | erties Material Properties        | Contact Toolbox L                               | inks Initial Cor                     | ditions Boundary Condition              | s Mesh Adaptivity   | Loadcases Jobs Results        |
| New The Show Menu Edit | Import Remove<br>Experimental Data Fit Properti<br>Identify<br>Material Properties                                                                                       | EUnused New Show Menu F<br>Edit F | iools  New Ilot Settings Iroperties Ions Surfac | Properties<br>nu<br>e Properties     |                                         |                     |                               |
| × Model List           |                                                                                                    |                                   |                                                 |                                      |                                         |                     |                               |
| 🗗 📄 📶 model 1          | Material Properties                                                                                                    |                                   |                                                 |                                      | 23                                      |                     | NSC / Settware                |
|                        | Name materialS Type standard General Propertie Mass Density Design Sensitivity/Or Show Properties Structural Type Bastic-Plastic Isotrop Young's Modulus Poisson's Ratio | S Other P                         | roperties                                       | Shell/Plane Str<br>7) Update Thickno | tes Elements                            |                     |                               |
| ⊟- 🤫 Set               | □ Viscoelasticity                                                                                                    | Viscoplasticity                   | Plasticity                                      | Creep                                | Plasticity<br>Yield Criterion Von Mises |                     | Marc Database                 |
|                        | Damage Effects                                                                                                    | Thermal Expansion                 | Cure Shrinkage                                  |                                      | Hardening Rule Isotropi                 | 🔹 👻 Strain Rati     | e Method 🛛 Piecewise Linear 💌 |
|                        | L Damping                                                                                                    | Horming Limit                     | 🛄 Grain Size                                    |                                      | Yield Stress                            | 50000 Table         |                               |
| Navigator              |                                                                                                    | Elements Ad                       | ities<br>d Rem <b>84</b><br>XK                  |                                      |                                         | ОК                  |                               |
| lodel                  | Enter add material element lst : @popup(mat_structural_plasticity_pm,0)                                                                                                  |                                   |                                                 |                                      |                                         |                     |                               |
| Dynamic Menu           | Model Navigator                                                                                                    | Dialo                             | ter add material element                        | list :                               |                                         |                     |                               |

Figure 3.6-10 Material Properties Applied to all Tube Elements

Apply the material properties for all elements of the flaring tool using the following button sequence.

MAIN MATERIAL PROPERTIES NEW ISOTROPIC YOUNG'S MODULUS 40.0e6 POISSON'S RATIO 0.3 PLASTICITY INITIAL YIELD STRESS

6.0e4 OK (twice) elements ADD (Use the Polygon Pick Method to select all tool elements) END LIST (#) NSC Software material1 material5 

Figure 3.6-11 Material Properties Applied to all Elements

Step 3: Create contact bodies.

Identify the two contact bodies by storing the elements of each deformable body in a set using the following button sequence:

MAIN CONTACT CONTACT BODIES NAME tube DEFORMABLE OK elements ADD

(Use the Box Pick Method to

select all tube elements)

select all tool elements)

END LIST (#) NEW NAME tool DEFORMABLE OK elements ADD (Use the Polygon Pick Method to END LIST (#)

The easiest way to identify the contact bodies is to request the program to draw the bodies in different colors.

#### MAIN

CONTACT CONTACT BODIES **ID CONTACT** 

(on)

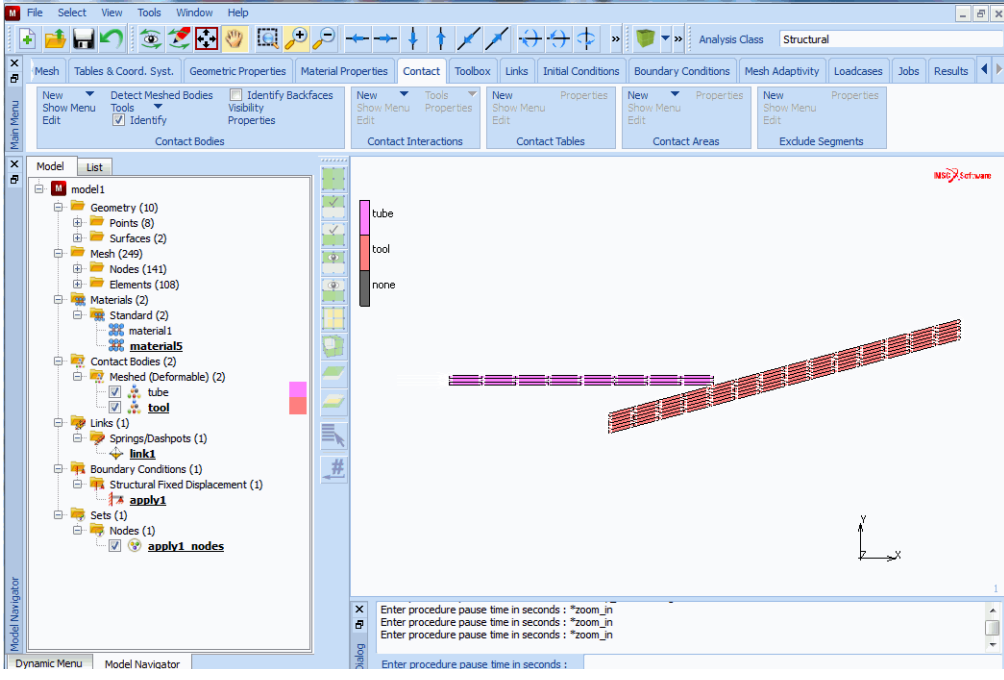

Figure 3.6-12 Identifying the Tube and Flaring Tool by Color

Although maybe not apparent in Figure 3.6-12, the color of the tube is different from the flaring tool and is indicated in the key that appears in the upper left-hand corner of the graphics area. Click on ID CONTACT once again to switch off the PLOT IDENTIFY mode.

MAIN

CONTACT CONTACT BODIES ID CONTACT

(off)

Step 4: Apply edge loads to the larger diameter end of the tool to push it into the steel tube and create a loadcase.

The following button sequence defines a table to specify the loading of the flaring tool. Figure 3.6-13 gives a graphical representation of the flaring tool being loaded.

#### MAIN

```
BOUNDARY CONDITIONS
   MECHANICAL
       TABLES
           NFW
               1 INDEPENDENT VARIABLE
           NAME
               loading
           TYPE
               time
               OK
                                                    (Select OK button only if type time was typed in)
           independent variable v1: MAX
               87
           independent variable v1: STEPS
               87
           function value f: MAX
               2400
           ADD
               0
                  0
               9 900
               39 2400
               8 0
           FILLED
```

#### SHOW TABLE SHOW MODEL

#### (Select SHOW MODEL from list)

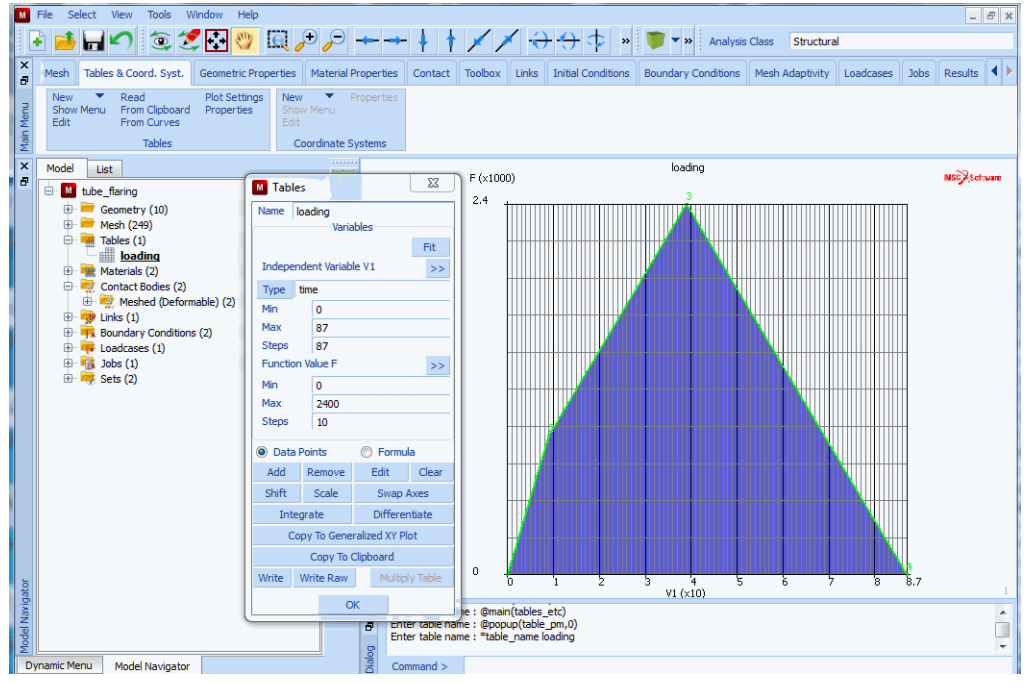

#### Figure 3.6-13 Loading of Flaring Tool

Apply the load to all edges at the far right end of the flaring tool.

#### MAIN

```
BOUNDARY CONDITIONS

MECHANICAL

NEW

EDGE LOAD

pressure TABLE

loading

OK (twice)

edges ADD

38:1 52:1 66:1 80:1 94:1 108:1

END LIST (#)
```

(Pick edges)

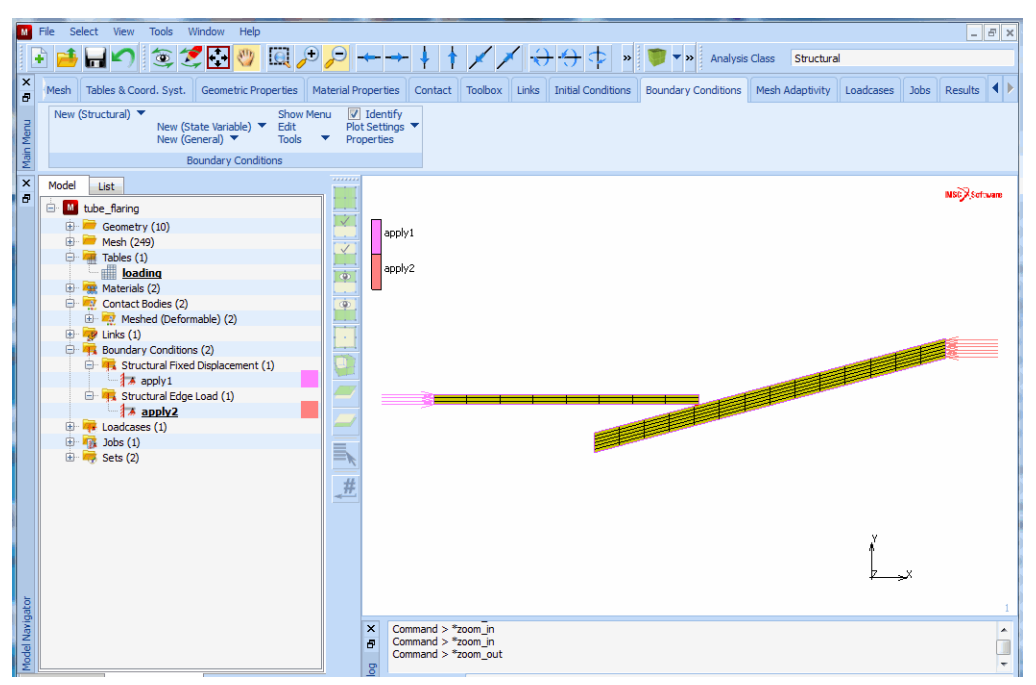

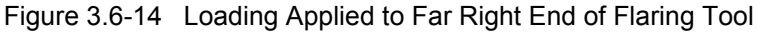

The following button sequence creates a loadcase with the default name lcase1.

MAIN LOADCASES mechanical STATIC LOADS OK TOTAL LOADCASE TIME 87 # STEPS 87 OK

(select all loads - done by default)

Step 5: Create a job and activate appropriate large strain plasticity procedure.

Once you have defined the loadcase, activate the constant dilatation procedure for all elements to avoid numerical problems due to the incompressible plasticity and activate the large strain plasticity procedure based on the mean normal plasticity solution procedure.

Step 6: Submit the job.

Select the result to be written on the post file, switch to axisymmetric analysis, and submit the job.

#### MAIN

#### JOBS

MECHANICAL

loadcases available lcase1 ANALYSIS OPTIONS ADVANCED OPTIONS CONSTANT DILATATION OK plasticity procedure SMALL STRAIN

(on)

(Switch to large-strain additive procedure)

#### OK

JOB RESULTS available element tensors Stress Plastic Strain available element scalars Equivalent Von Mises Stress Total Equivalent Plastic Strain OK AXISYMMETRIC OK SAVE RUN SUBMIT 1 MONITOR

**Step 7:** Postprocess the results by looking at the deformed structure and a history plot of the tip deflection of the tube.

The final phase of the analysis cycle (shown in Figure 1.1-1 of *Introduction*) is postprocessing. Postprocessing involves viewing and evaluating the results of an analysis.

In order to evaluate analysis results with Mentat, you must have a post file which consists of analysis results from the finite element analysis program Marc.

A typical postprocessing session may consist of the following steps:

• Reading the post file created by submitting the job

- · Creating a history or path plot of the model
- Displaying a plot of the model at specific increments
- · Viewing different levels of stress types on the model

The results of the flaring process analysis have been saved in a post file. Use the following button sequence to open the file:

MAIN

RESULTS OPEN DEFAULT FILL

Zoom in on the area of contact for better access of the node that represents the tip deflection of the tube. The resulting close-up of the contact area shown in Figure 3.6-15 should now appear in the graphics area.

MAIN

RESULTS

ZOOM BOX

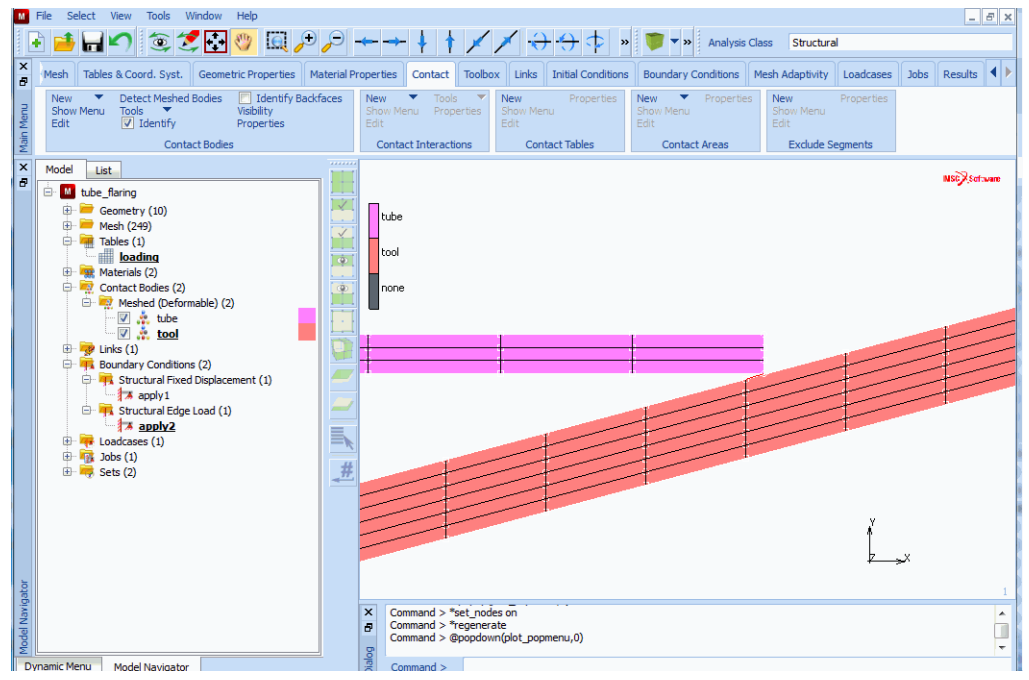

Figure 3.6-15 Close up of Contact Area

The objective of the analysis, stated in Requirements for a Successful Analysis, requires a plot that demonstrates the tip displacement versus the load. Since the loading pattern is given in Figure 3.6-13, a displacement versus the increment plot can also be used. The tip displacement in y-direction on the inner diameter of the tube is collected and displayed using the HISTORY PLOT option.

```
MAIN
RESULTS
HISTORY PLOT
SET NODES
9
END LIST (#)
COLLECT DATA
0 100 1
```

The 0 is the first history increment, 100 the last history increment, and 1 is the increment step size. The program reads the increments indicated by the message Collected increment (number) in the dialogue area.

Once all the data for a plot has been collected, it can be displayed in a diagram where the increment number is the x-axis variable and the displacement in the y-direction is the y-axis variable. The FIT option allows you to view the history plot in the graphics area. Use the following button sequence to display the graph:

| NODES/VARIABLES  |                                     |
|------------------|-------------------------------------|
| ADD 1-NODE CURVE |                                     |
| 9                | (from the NODES panel)              |
| Increment        | (from the GLOBAL VARIABLES panel)   |
| Displacement Y   | (from the VARIABLES AT NODES panel) |
| FIT              |                                     |

Recall the objective of our analysis: to expand the tube diameter by 10%. The Y-axis variable, displacement y, has to reach a value of 0.4 in the unloaded configuration to meet the objective.

Click on the YMAX button and enter 0.5. Set the following plot settings to label the history graph.

MAIN RESULTS HISTORY PLOT SHOW IDS 10 XSTEP 20 YSTEP 20 YMAX 0.5 FILL SHOW TABLE SHOW MODEL (Switch to SHOW MODEL to view the model)

The maximum value for y-displacement is obtained in increment 39. After this increment, the flaring tool is unloaded. The overshoot is necessary to obtain a 10% permanent diameter increase in the load-free state.

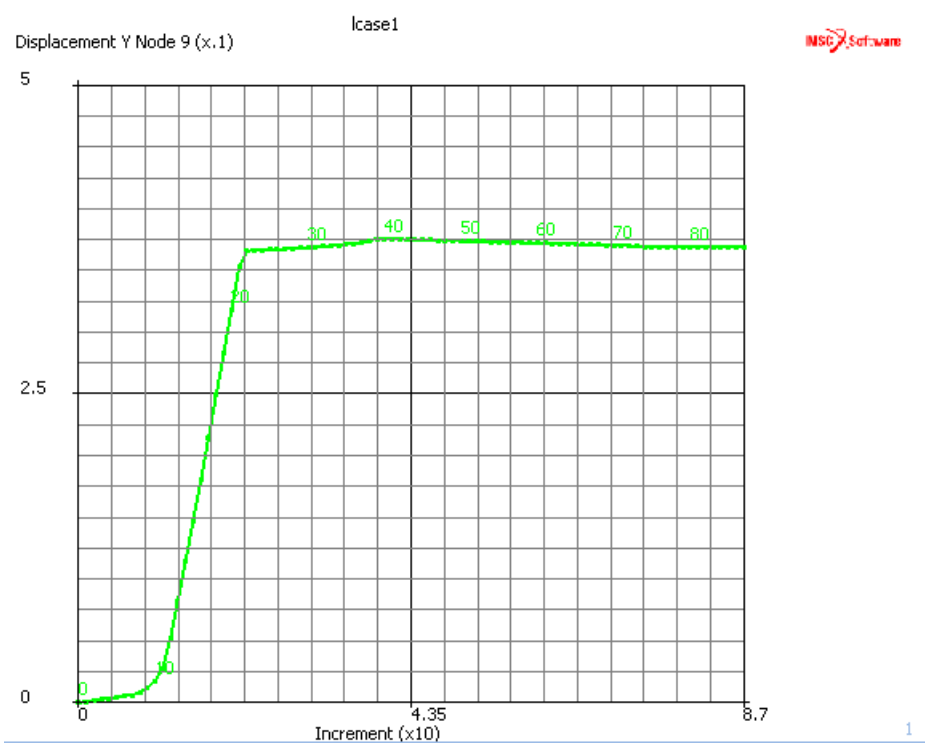

Figure 3.6-16 History Plot of Node 9 over 87 Increments

To better understand the process, it is helpful to look at an animation of the deformation of the tip of the tube. Return to the postprocessing results panel and click on the DEF & ORIG button to view both the original and the deformed structure. At this point, drawing the nodes and the internal edges of the mesh is no longer necessary.

Use the following button sequence to change the plot settings so that only the outline edges of the model are displayed.

| MAIN              |               |
|-------------------|---------------|
| PLOT              |               |
| elements SETTINGS |               |
| OUTLINE           | ( <i>on</i> ) |
| FACES             | (off)         |
| RETURN            |               |
| draw NODES        | (off)         |
| REGEN             |               |
| FILL              |               |

Once the nodes and element faces of the interior mesh have been suppressed, leaving only an outline of the two structures, you get a much clearer picture of the extent of the deformation that has taken place.

For animation purposes, the data that is processed needs to be condensed. The data is automatically condensed and written to disk for each frame of animation. Once this process has been completed, the frames can be traversed when shown in playback mode. Use the following button sequence to condense the data and activate the playback.

MAIN

RESULTS REWIND NEXT DEF & ORIG MORE ANIMATION create INCREMENTS 100 1 FILL PLAY SHOW MODEL

(To display the model)

The 100 increments is a user-defined upper limit of the number of frames that are to be created for the animation. The numeral 1 on the same line represents the interval at which to create a frame. In this case, each increment is defined to be a frame. The SHOW MODEL command is selected to switch from the *animation view* back to the *model view*.

The von Mises stresses induced by the flaring process on the model can be viewed using the following button sequence:

MAIN

RESULTS

SKIP TO INC 39 SCALAR Equivalent von Mises Stress OK CONTOUR BANDS

The resulting model shown in Figure 3.6-17 clearly indicates that the von Mises stress is concentrated in two areas: the tip of deflection, where the tube made contact with the tool, and in the area where the tube is deformed.

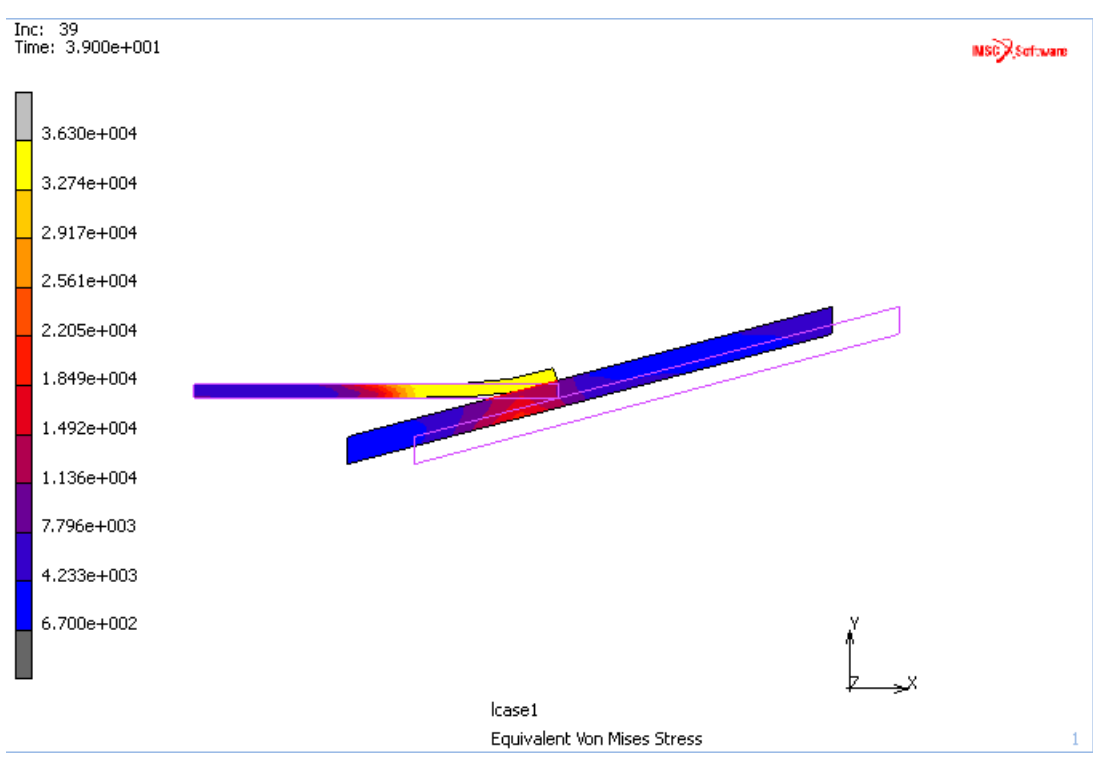

Figure 3.6-17 Plot of Original & Deformed Tube showing von Mises Stresses at Increment 39

Next, you can check the model for the plastic strain. Since you have already specified the increment and have contour bands selected, you only need to click on SCALAR and Total Equivalent Plastic Strain from the pop-up menu to check for permanent deformation. The resulting model, shown in Figure 3.6-18, indicates where plastic strain is found.

#### CHAPTER 3.6 | 1003 Tube Flaring |

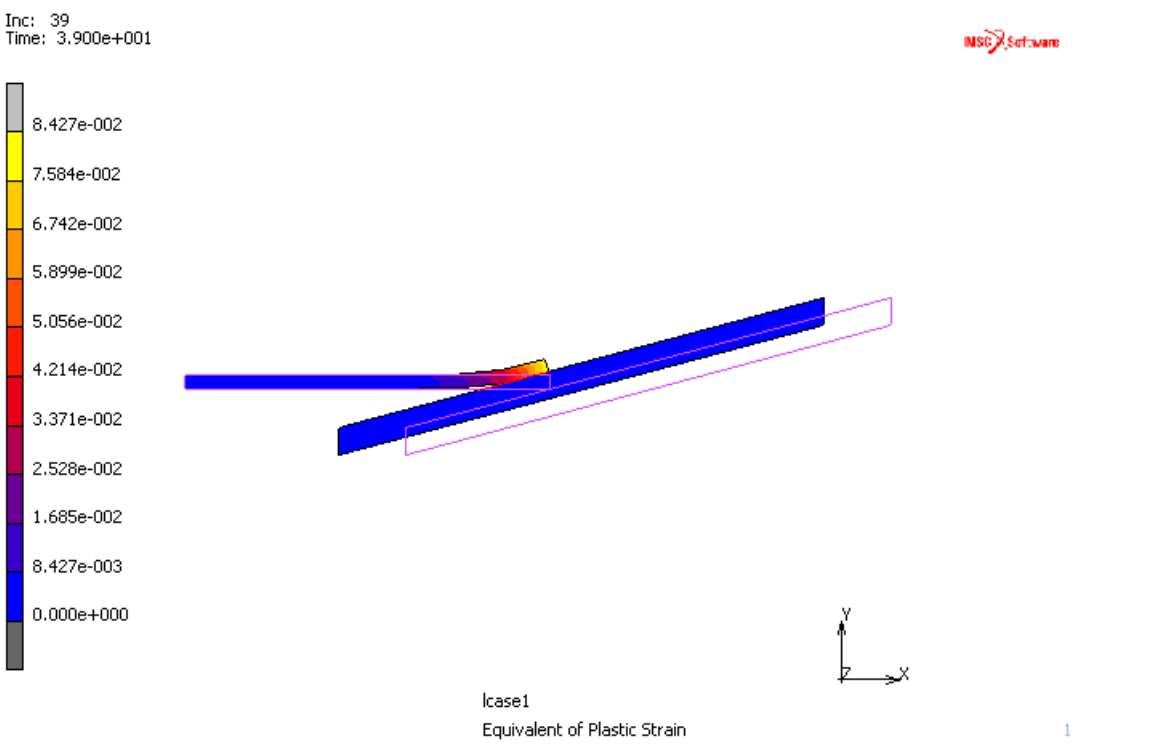

Figure 3.6-18 Plot of Original & Deformed Tube showing Plastic Strain at Increment 39

If you are interested in viewing the von Mises stresses over the course of 87 increments, make sure you have CONTOUR BANDS selected under the SCALAR PLOT panel, and von Mises as scalar quantity, prior to animating the model using the button sequence shown before.

### Conclusion

As mentioned in the chapter overview, the goal of the analysis described in this sample session was threefold.

- 1. To determine whether the final shape of the tube meets the objective of the analysis.
- 2. To determine whether residual stresses are present in the steel tube and flaring tool.
- 3. If residual stresses are present, to determine what are the residual stresses.

The results of the analysis demonstrate that the goals of the analysis have been met.

- 1. You have seen that the flaring tool expands the diameter of the tube by 10%.
- 2. Residual stresses are present in the steel tube; however, there are not any noticeable stresses in the flaring tool.
- 3. Figure 3.6-18 shows the equivalent plastic strain just before the tool is released.

As an alternative, one can use the segment-to-segment contact method with this model. In this case, double-sided contact is used. This capability is activated using the Job Contact Control menu as shown below. The contact status on the tube and tool is also shown. Notice the contact status is shown on both bodies.

| M Con | tact Control                                                                                                   | ×                  |
|-------|----------------------------------------------------------------------------------------------------|--------------------|
| Name  | job 1                                                                                                    |                    |
| Туре  | Structural                                                                                                    |                    |
| Metho | d 🎝                                                                                                    | Segment To Segment |
| Mode  | el de la companya de la companya de la companya de la companya de la companya de la companya de la companya de | Finite Sliding 🔹   |
| Three | shold                                                                                                    | Automatic 💌        |
|       |                                                                                                    | Friction           |
| Туре  |                                                                                                    | None 🔻             |
|       |                                                                                                    |                    |
| 🗌 In  | itial Contact                                                                                                  |                    |
|       | Advanced C                                                                                                    | Contact Control    |
|       |                                                                                                    | ОК                 |

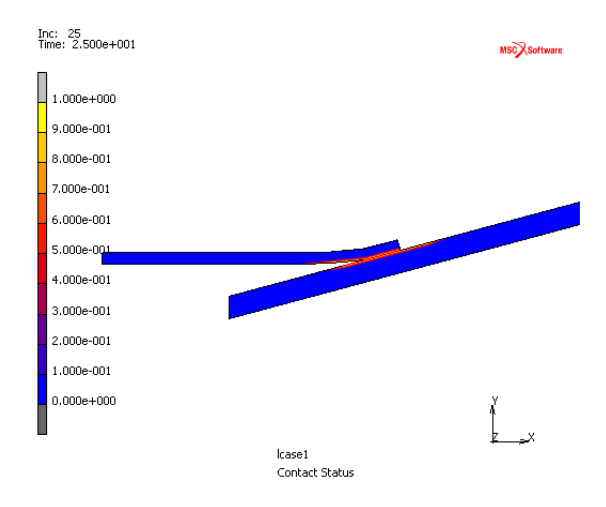

Contact Status using Segment-to-segment Contact

### **Input Files**

The files below are on your delivery media or they can be downloaded by your web browser by clicking the links (file names) below.

| File              | Description                                    |
|-------------------|------------------------------------------------|
| tube_flaring.proc | Mentat procedure file to run the above example |

# 3.7 Punch

- Chapter Overview 1006
- Background Information 1006
- Detailed Session Description 1009
- Input Files 1027

### **Chapter Overview**

The sample session described in this chapter analyzes the process of punching. A tool with a rigid dimple is pushed into a circular plate. The object of this process is to produce a circular plate with spherical indentation. The goal of the static analysis described in this chapter is to determine the residual stresses and plastic strains in the workpiece after the operation.

### **Background Information**

This problem demonstrates the preparation of a contact analysis involving multiple rigid bodies (the tool) and a deformable body (the workpiece). The top of the tool is a sphere blended in with a flat rigid plate. The workpiece is supported such that radial displacements are constrained at the outer diameter while axial displacements are constrained at the node positioned at the corner of the outer diameter and the backing plate. The bottom part of the tool is a flat backing plate with a hole at the same location as the dimple of the top part of the tool. The plate of the tool supports the entire workpiece, except for the region of the hole.

### Idealization

Because of the axisymmetric nature of the geometry and the loading, this process can be idealized to an axisymmetric model. The edge of the workpiece is clamped which prevents rigid body motion of the workpiece. The backing plate that backs the workpiece is modeled as a rigid body and remains in place during the analysis. The punch is modeled as a rigid body and moves during the analysis towards the static backing plate, while indenting the workpiece.

The tool is stopped when the flat surfaces of both parts of the tool are in full contact with the workpiece. This occurs when the total displacement of the punch is 0.1488 inches, which is reached in 0.4 seconds. Hence, the velocity of the top part of the tool (i.e. punch) is 0.372 inch per second. The friction between tool and workpiece is assumed to be negligible and is therefore not taken into consideration in this analysis.

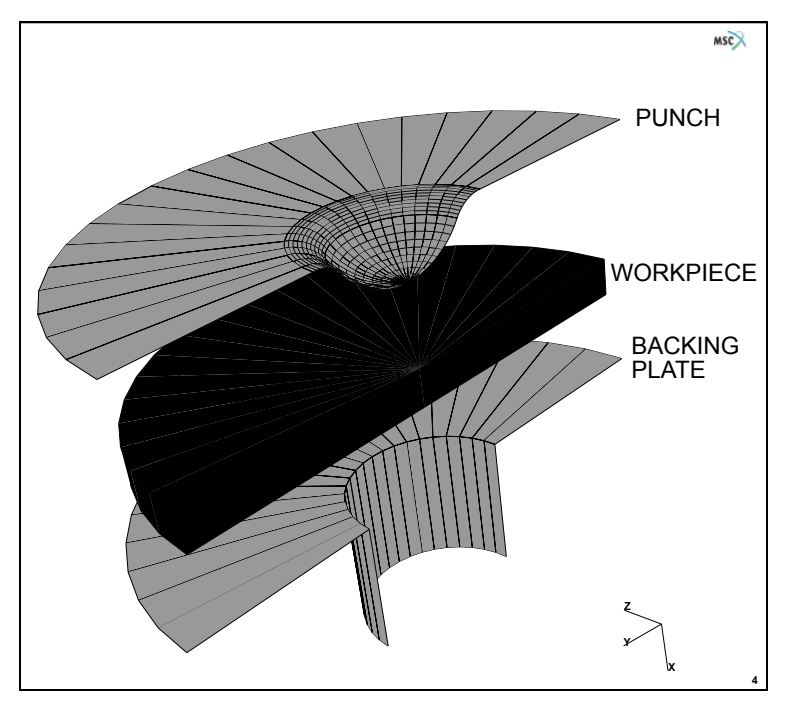

Figure 3.7-1 Punch, Workpiece, and Backing Plate

### **Requirements for a Successful Analysis**

The analysis is considered successful when the punch becomes flush with the workpiece and is released afterwards to determine the residual stresses.

### **Full Disclosure**

The workpiece is constructed out of steel with a Young's Modulus of 30.0e6 psi and a Poisson's Ratio of 0.3. It has a yield stress of 39,000 psi. The material exhibits workhardening. The workpiece has a radius of 0.7874 inches and a thickness of 0.117 inches.

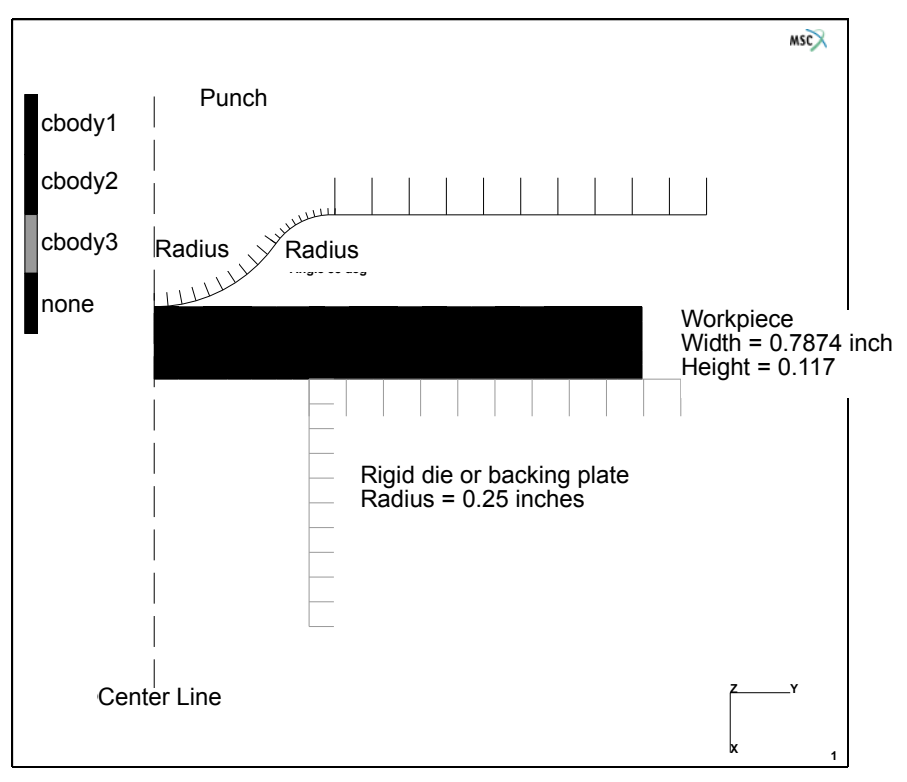

Figure 3.7-2 Dimensions of Punch, Workpiece, and Backing Plate

The punch is a sphere of radius 0.24 with a fillet of radius 0.109 that brings it tangent to a horizontal piece. It will move over a total distance of 0.1488 inches in a period of 0.4 seconds. The backing plate has a cylindrical hole of radius 0.25 inches into which the workpiece is forced. Both punch and backing plate are considered to be rigid during the analysis.
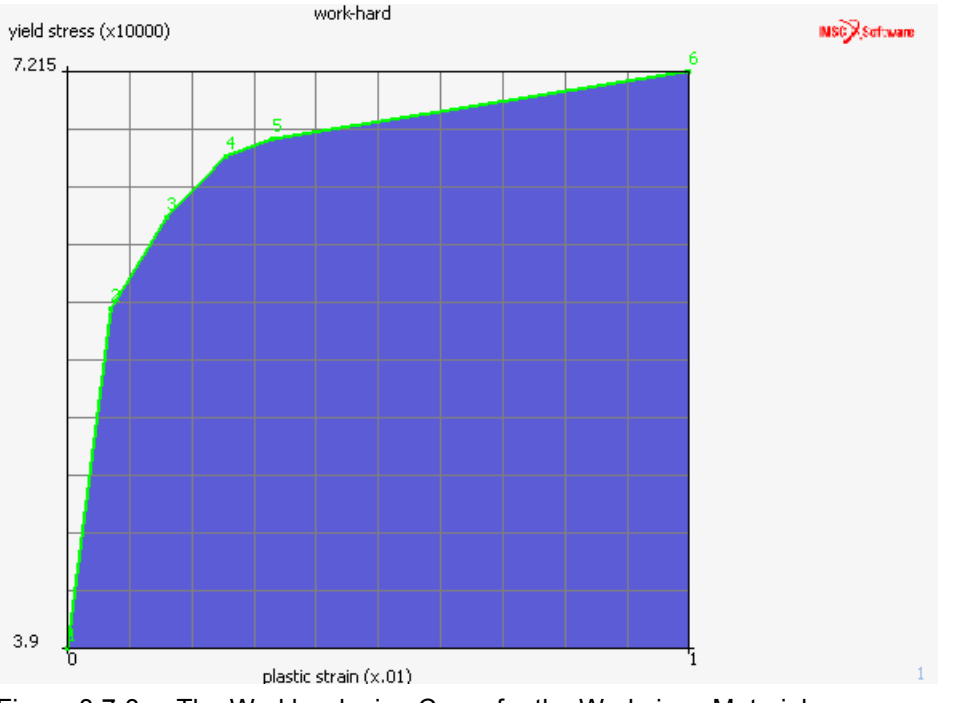

Figure 3.7-3 The Workhardening Curve for the Workpiece Material

#### **Overview of Steps**

- Step 1: Create a model of a rectangular patch and convert it to finite elements.
- Step 2: Create the curves required for the punch & backing plate.
- Step 3: Apply the required fixed displacements to the rim of the workpiece. Apply the material data.
- **Step 4:** Identify the contact bodies and create the table that defines the motion of the rigid die, representing the punch.
- Step 5: Define the incremental steps and convergence testing parameters.
- **Step 6:** Activate the large strain parameters and submit the job.
- Step 7: Postprocess the results by displaying the deformed structure and the residual stresses and strains.

#### **Detailed Session Description**

Step 1: Create a model of a rectangular patch and convert it to finite elements.

The approach used in this session to generate the model is the geometric meshing technique.

The first step is to create the workpiece. The recommended method is to create a point and expand it to a line curve, followed by expanding this curve to a quad surface. Use the following button sequence to create the first point.

MAIN MESH GENERATION pts ADD 0.24 0 0

Next, expand the point using a translation of 0.117 inches in the x-direction and then expand the resulting curve using a translation of 0.7874 in the y-direction. Use the following button sequence to create the quad surface.

```
MAIN
MESH GENERATION
EXPAND
TRANSLATIONS
0.117 0 0
POINTS
all: EXIST.
TRANSLATIONS
0 0.7874 0
CURVES
all: EXIST.
FILL
```

The next step is to convert the geometric entities to finite elements. This is done using the CONVERT processor. Five divisions will be used through the thickness and 20 along the radius. Use the following button sequence to mesh the surface.

MAIN MESH GENERATION CONVERT DIVISIONS 5 20 SURFACES TO ELEMENTS all: EXIST. PLOT draw SURFACES REGEN RETURN

(on)

| м            | File Select View Tools Window Help                                                                                                    |                                                                     |                                                                                                    | - 8 ×     |
|--------------|----------------------------------------------------------------------------------------------------|---------------------------------------------------------------------|----------------------------------------------------------------------------------------------------|-----------|
|              | è 🥶 🖬 🖍 🏐 🏐                                                                                                    | [], , , , , , , , , , , , , , , , , , ,                             | · ↓ ↑ 🖌 🖌                                                                                                    |           |
| ×            | Geometry & Mesh Tables & Coord. Syst.                                                                                                    | Geometric Properties Materia                                        | I Properties Contact Toolbox Links Initial Conditions Boundary Conditions Mesh Adaptivity Loadcases Jobs R                                                       | esults    |
| ain Menu     | Geometry & Mesh<br>Renumber<br>Curve Divisions                                                                                            | V Curves Volumes<br>Planar 2-D Rebars<br>Surfaces                   | Attach Convert Intersect Revolve Studenkie<br>Change Gase Dupkate Move Solids Sweep<br>Check Expand Relax Stretch Symmetry                                       |           |
| Ň            | Basic Manipulation Pre-Automesh                                                                                                    | Automesh                                                            | Operations Coordinate System Model Sections                                                                                                    |           |
| ð            | Model List<br>☐ Immodel 1<br>☐ ☐ Geometry (8)<br>☐ ☐ Points (7)<br>☐ ☐ Surfaces (1)<br>☐ Geometry (8)<br>☐ Geometry (8)<br>☐ Geometry (8) | ttry & Mesh                                                         |                                                                                                    | Xsofawane |
|              | Mesn (226)     Points     De Elements (100)                                                                                               | Add Rem Edit Show Add Between                                       |                                                                                                    |           |
|              | Curves<br>Surfaces<br>Solids                                                                                                    | Add Rem Edit Show Line Add Rem Edit Show Quad Trim Add Rem Show     | Convert         S3         + + + + + + +           Convert         Suffaces         +         + + + + +           To         Benents         +         + + + + + |           |
|              | Clear                                                                                                    | Block  Mesh                                                         | Divisions         5                                                                                                    |           |
| tor          | Elements                                                                                                    | Add Rem Edit Show<br>Add Between<br>Add Rem Edit Show<br>Quad (4) ▼ |                                                                                                    |           |
| Dodel Naviga | voamic Menu – Model Navidator                                                                                                    | OK                                                                  | er the number of convert divisions in U and V : 5 20<br>mand > "convert surfaces<br>er convert surface list : al_existing<br>reconvert action bit :              |           |

Figure 3.7-4 Result of the Convert Command

An important portion of the analysis requires that a sharp corner will be developed at the lip of the cylinder. To do this, the mesh must be refined in that area. The user will need to zoom in on that area. The nodes near the radius of 0.25 will be moved to exactly that location. The y-coordinates of these nodes can be determined by the SHOW command on the NODES panel. The move operation is done using the following button sequence:

```
MAIN
   MESH GENERATION
       coordinate system SET
           V DOMAIN
               0.25
           V SPACING
               .25
           GRID
                                                                         (on)
           RETURN
       MOVE
           FORMULAS
              х
               0.25
               z
           NODES
                                                     (Box pick the 8th row of nodes)
               37 38 39 40 41 42
              END LIST (#)
           RETURN
```

The next step is to subdivide the sixth row of elements. Use the following button sequence to subdivide the elements.

```
MAIN
MESH GENERATION
SUBDIVIDE
DIVISIONS
1 2 1
ELEMENTS
26 27 28 29 30
END LIST (#)
```

(Box pick the 7th row of elements)

After subdividing, it is usually necessary to remove all the duplicate nodes. It is also advisable to renumber the elements because there is a gap in the numbering from the subdivide operation. This can be done with the following button sequence.

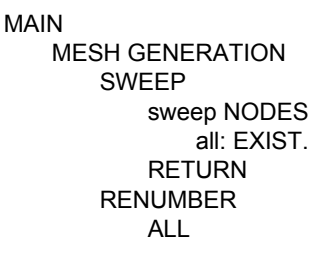

Step 2: Create the curves required for the punch & backing plate.

The next step is to create the dies. The dies will be represented by geometric entities. These entities are a combination of curves.

For the punch, the first step is to put a point at the center of the sphere. Then use that point to create an arc. It is easier to have a rigid body almost touching the deformable body. That is why the center point will be created by duplicating the top center point of the workpiece at a distance equal to the sphere radius. The following button sequence will create the center point and arc.

| MAIN                      |                                        |
|---------------------------|----------------------------------------|
| MESH GENERATION           |                                        |
| DUPLICATE                 |                                        |
| TRANSLATIONS              |                                        |
| -0.24 0 0                 |                                        |
| POINTS                    |                                        |
| 1                         | (Pick the lower left point)            |
| END LIST (#)              |                                        |
| RETURN                    |                                        |
| CURVE TYPE                |                                        |
| CENTER/RADIUS/ANGLE/ANGLE |                                        |
| RETURN                    |                                        |
| crvs ADD                  |                                        |
| 0 0 0                     | (Pick the point just created (Center)) |
| 0.24                      | (Radius)                               |
| 0 55                      | (Beginning angle, ending angle)        |

The next curve must be tangent to the one just created. Therefore, the curve type must be changed to arc type tangent/radius/angle before creating the curve. The radius of the arc is 0.109 inches and the angle will be a negative 55°. The negative sign makes the arc go clockwise. The following button sequence will create the arc.

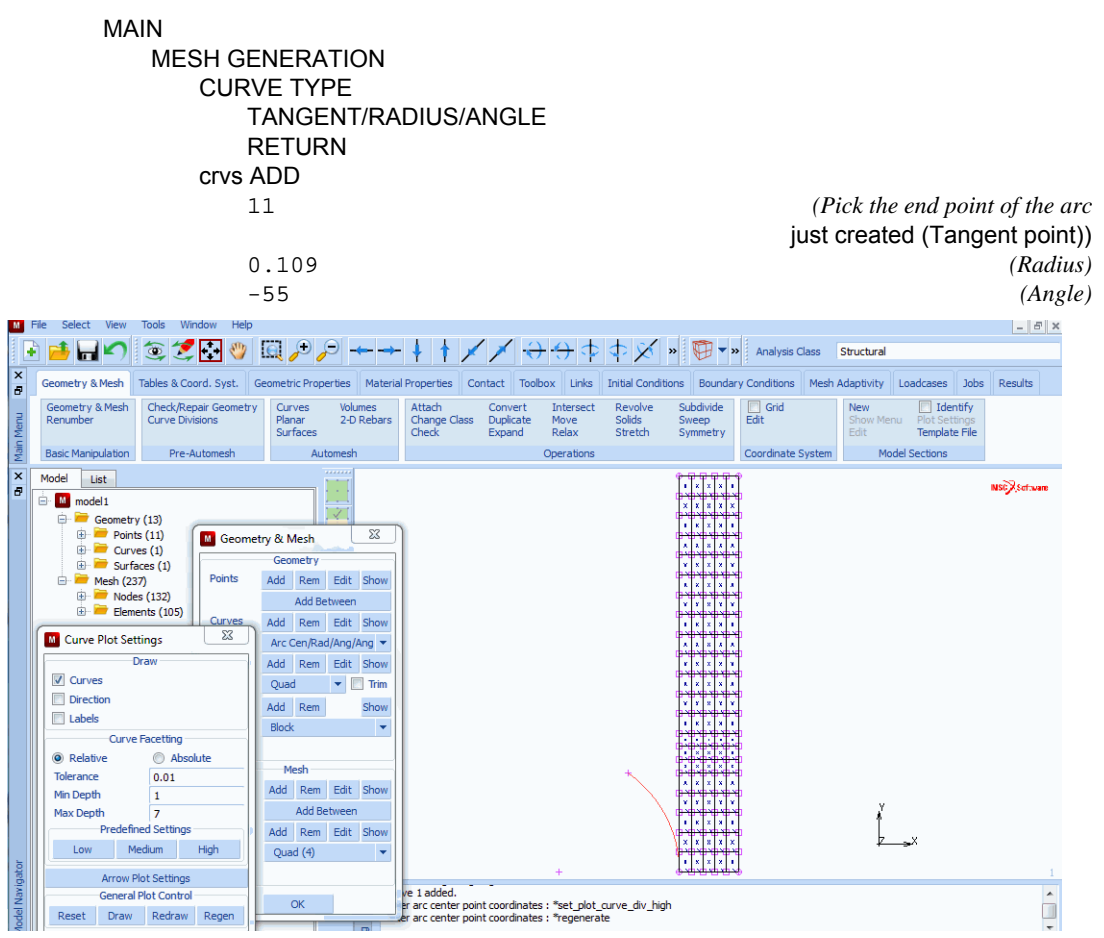

Figure 3.7-5 The Spherical Part for the Punch

The next step is to finish the rigid body. There is one line required to finish the punch. This is a horizontal line tangent to the second arc. The following button sequence will create the line.

```
MAIN
MESH GENERATION
EXPAND
TRANSLATIONS
0 0.6 0
POINTS
14
END LIST (#)
FILL
```

(Pick the end point of the last arc)

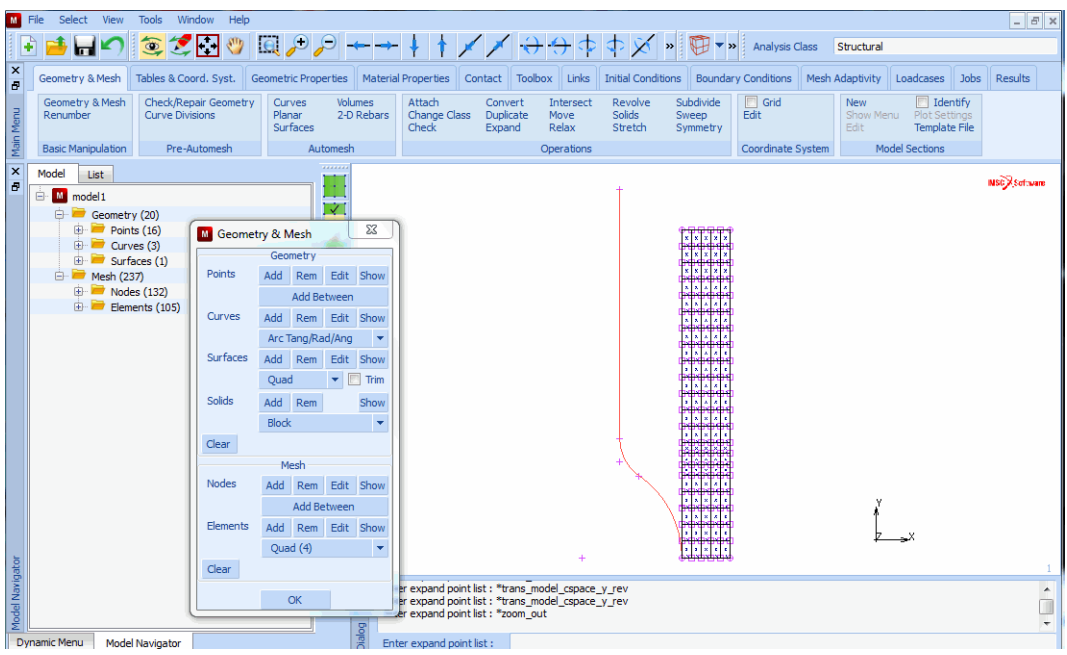

Figure 3.7-6 The Geometry of the Punch

The next step is to create the backing plate. First, a point will be added at the bottom of the workpiece at a y location of 0.25. It will then be expanded in the x and y-direction creating the two lines required for the rigid body. The following button sequence will generate these curves.

```
MAIN
    MESH GENERATION
        pts ADD
            0.357 0.25 0
        EXPAND
            POINTS
                                                             (Pick the point just created)
                16
                END LIST (#)
            TRANSLATIONS
                0.4 0 0
            POINTS
                16
                                                                 (Pick the corner point)
                END LIST (#)
            FILL
```

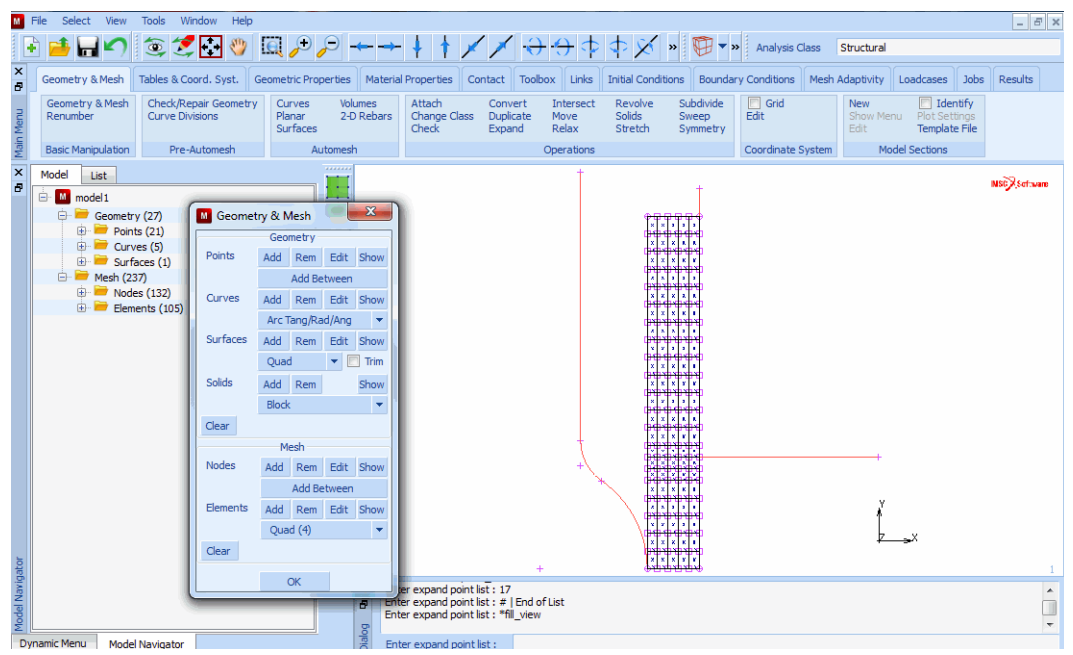

Figure 3.7-7 Punch, Workpiece, and Backing Plate

Step 3: Apply the required fixed displacements to the rim of the workpiece. Apply the material data.

The first step is to create a table with the stress versus plastic strain table. The following button sequence creates the table.

```
MAIN
   MATERIAL PROPERTIES
       TABLES
           NEW
               1 INDEPENDENT VARIABLE
           TYPE
               eq_plastic_strain
               OK
                              (Select OK button only if type eq_plastic_strain was typed in)
           ADD
               0 39000
               0.7e-3
                        58500
               1.6e-3
                        63765
               2.55e-3
                        67265
               3.3e-3
                       68250
               10e-3
                      72150
           FIT
           NAME
               work-hard
       MORE
           independent variable v1: LABEL
```

plastic strain function value f: LABEL yield stress RETURN FILLED SHOW TABLE SHOW MODEL

(select SHOW MODEL to go back to model view)

| Μ      | File Select View Tools                                     | Window Help                         |                                              |                                          |                 |                  |                    |                     |                            |                   | - 8 ×        |
|--------|------------------------------------------------------------|-------------------------------------|----------------------------------------------|------------------------------------------|-----------------|------------------|--------------------|---------------------|----------------------------|-------------------|--------------|
|        | ) 🥌 🖬 🖍 🧕 🤅                                                | 🛃 🔂 💓 🔍 🏓                           | ) ∕⊐ → ∮                                     | 1 × ×                                    | $\rightarrow$   | <del>)</del>     |                    | 🕅 🔻 🕨 🛛 Analysis (  | Class Structural           |                   |              |
| ×      | Geometry & Mesh Tables &                                   | Coord. Syst. Geometric F            | Properties Material Prop                     | oerties Contact                          | Toolbox         | Links            | Initial Conditions | Boundary Conditions | Mesh Adaptivity            | oadcases Jobs     | Results      |
| n Menu | New Read<br>Show Menu<br>Edit From Clipboar<br>From Curves | rd Plot Settings New Show 1<br>Edit | <ul> <li>Properties</li> <li>Menu</li> </ul> |                                          |                 |                  | ~                  |                     |                            |                   |              |
| Mai    | Material Properties                                        |                                     | A LOS AND A                                  |                                          |                 | 23               |                    |                     |                            |                   |              |
| ×      | Name material1                                             |                                     |                                              |                                          |                 |                  |                    |                     |                            | N                 | st),Settware |
|        | Type standard                                              |                                     |                                              |                                          |                 |                  |                    |                     |                            |                   |              |
|        | General Properti                                           | ies                                 |                                              |                                          |                 |                  |                    |                     |                            |                   |              |
|        | Mass Density                                               | 1                                   |                                              |                                          |                 |                  | XXXX               | N.                  |                            |                   |              |
|        | Design Sensitivity/                                        | Optimization                        |                                              |                                          |                 |                  | x x x x            | -                   |                            |                   |              |
|        |                                                            | Other                               | Properties                                   |                                          |                 |                  |                    | -                   |                            |                   |              |
|        | Show Properties Structure                                  | al 🔻                                |                                              |                                          |                 |                  | x x x x            | -                   |                            |                   |              |
|        | Type Elastic-Plastic Isotro                                | opic 🔻                              |                                              | Shell/Plane Str                          | ess Element     | s                |                    | :                   |                            |                   |              |
|        |                                                            |                                     |                                              | Update Thickn                            | ess             |                  | x x 3 3            | :                   |                            |                   |              |
|        | Young's Modulus                                            | 3e+007 Tab                          | ble                                          |                                          |                 |                  |                    | 190                 |                            |                   |              |
|        | Poisson's Ratio                                            | 0.3 Tab                             | ble                                          |                                          |                 |                  | M Plas             | ticity Properties   |                            |                   |              |
|        |                                                            |                                     |                                              |                                          |                 |                  | V Plas             | ticity              |                            | 🔲 Marc Databa     | se           |
|        |                                                            |                                     |                                              |                                          |                 | _                | Yield Cr           | iterion Von Mises   | <ul> <li>Method</li> </ul> | d Table           | -            |
|        | Viscoelasticity                                            | Viscoplasticity                     | Plasticity                                   | Creep                                    |                 |                  | Harden             | ing Rule Isotropic  | ▼ Strain Rate Met          | thod Piecewise Li | near 🔻       |
|        | Damage Effects                                             | Thermal Expansion                   | Cure Shrinkage                               |                                          |                 |                  | Yield St           | ress 1              | Table wo                   | vk-hard           | _            |
|        | Damping                                                    | Forming Limit                       | Grain Size                                   |                                          |                 |                  |                    |                     | TODIC TO                   |                   |              |
|        |                                                            | F                                   | intities                                     |                                          |                 |                  |                    |                     |                            |                   |              |
|        |                                                            | Elements A                          | Add Rem 105                                  |                                          |                 |                  |                    |                     | OK                         |                   |              |
| ator   |                                                            |                                     |                                              |                                          |                 |                  |                    |                     | OK                         |                   |              |
| avig   |                                                            |                                     | ОК                                           |                                          | -               |                  |                    |                     |                            |                   |              |
| del N  |                                                            |                                     | Enter ad                                     | d material element<br>d material element | list : all_exit | sting<br>mater m | aterial 1          |                     |                            |                   |              |
| θ      |                                                            |                                     |                                              |                                          |                 |                  |                    |                     |                            |                   | Ŧ            |
| II Dv  | namic Menu 🔰 Model Navinato                                | or                                  | 😤 Enter ma                                   | aterial name :                           |                 |                  |                    |                     |                            |                   |              |

Figure 3.7-8 Plasticity Properties

The next step is to input the material properties and assign them to the elements. The table must be assigned to the yield stress value to include the workhardening. The following button sequence will assign the material properties.

```
MAIN

MATERIAL PROPERTIES

ISOTROPIC

YOUNG'S MODULUS

30.0e6

POISSON'S RATIO

0.3

PLASTICITY

ELASATIC-PLASTIC

INITIAL YIELD STRESS

1

initial yield stress TABLE

work-hard

OK (twice)

elements ADD
```

#### all: EXIST.

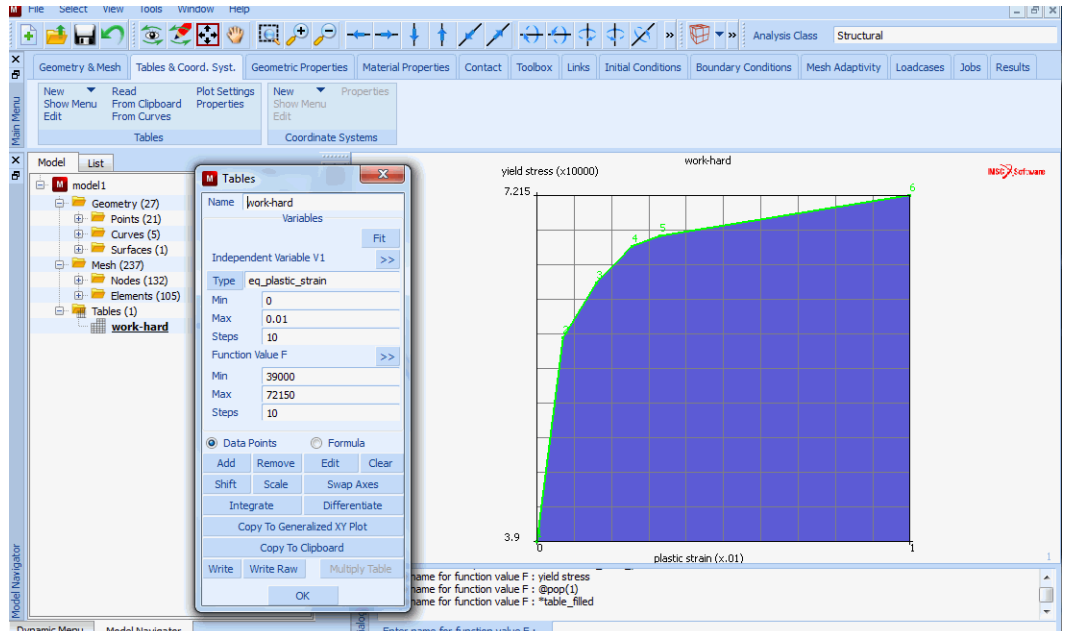

Figure 3.7-9 Workhardening Curve

The next step is to clamp the end of the workpiece. The model is axisymmetric and therefore, has only two degrees of freedom at each node. The first set of boundary conditions will clamp the node on the top right in both axial and radial direction. The second set of boundary conditions will constrain the radial motion of both the nodes on the axis of symmetry and the nodes on the outer radius of the workpiece.

| MAIN                |                                                 |
|---------------------|-------------------------------------------------|
| BOUNDARY CONDITIONS |                                                 |
| MECHANICAL          |                                                 |
| FIXED DISPLACEMENT  |                                                 |
| DISPLACEMENT X      | (on)                                            |
| DISPLACEMENT Y      | (on)                                            |
| OK                  |                                                 |
| nodes ADD           |                                                 |
| 126                 | ( <i>Pick the node at the top right point</i> ) |
| END LIST (#)        |                                                 |
| NEW                 |                                                 |
| FIXED DISPLACEMENT  |                                                 |
| DISPLACEMENT Y      | (on)                                            |
| OK                  |                                                 |
| nodes ADD           |                                                 |
|                     | (Pick the bottom edge nodes)                    |
|                     | (Pick the top edge nodes)                       |
| END LIST (#)        | (                                               |

1018 Marc User's Guide: Part 2 CHAPTER 3.7

Step 4: Identify the contact bodies and create the table that defines the motion of the rigid die, representing the punch.

This step assigns the elements and curves to the correct contact bodies. Rigid bodies must always follow all deformable bodies. The following button sequence will assign all the elements to deformable body 1.

```
MAIN
CONTACT
CONTACT BODIES
DEFORMABLE
NAME
workpiece
elements ADD
all: EXIST.
```

The next step is to assign the curves to rigid bodies. By default, analytical curves will be used for rigid bodies composed of curved entities. Therefore, no manual interference is required to specify the number of subdivisions used to discretize the curves.

The following button sequence will create the 2 rigid bodies.

| MAIN           |                                |
|----------------|--------------------------------|
| CONTACT        |                                |
| CONTACT BODIES |                                |
| NEW            |                                |
| NAME           |                                |
| punch          |                                |
| crvs ADD       |                                |
| 1 2 3          | (Pick curves of punch)         |
| END LIST (#)   |                                |
| NEW            |                                |
| NAME           |                                |
| back           |                                |
| crvs ADD       |                                |
| 5 4            | (Pick curves of backing plate) |
| END LIST (#)   |                                |
|                |                                |

At this point, it is advisable to check the correctness of the definition direction of the curves used in the rigid bodies.

| MAIN           |      |
|----------------|------|
| CONTACT        |      |
| CONTACT BODIES |      |
| PLOT           |      |
| elements SOLID |      |
| REGEN          |      |
| RETURN         |      |
| ID CONTACT     | (on) |
|                |      |

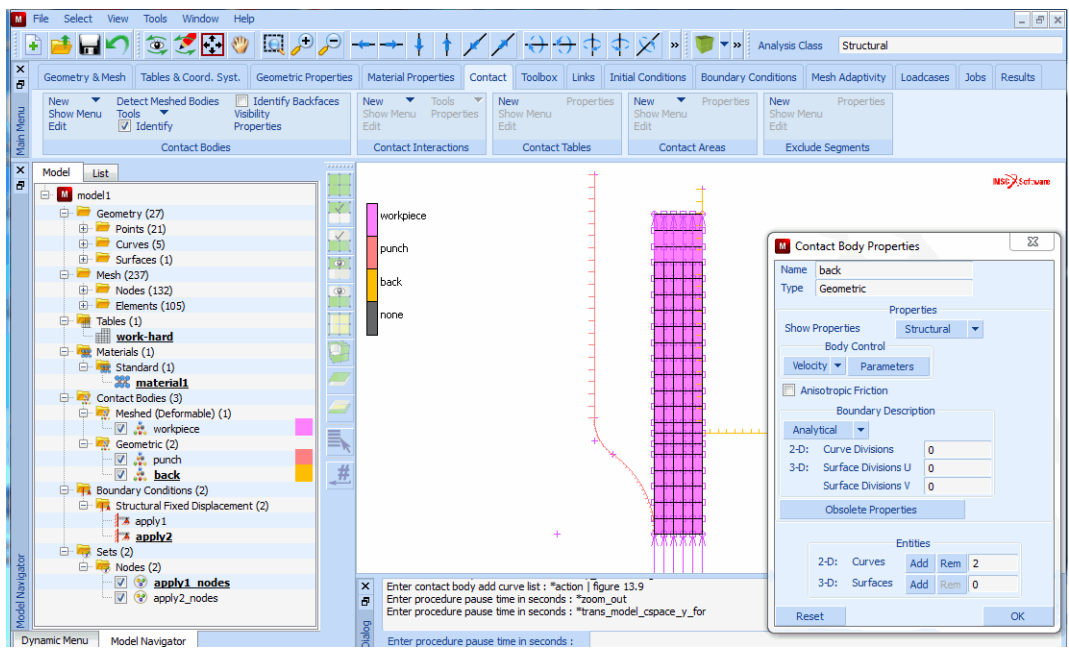

Figure 3.7-10 Incorrect Definition Direction of Curves in Back-Plate

The ID CONTACT button will show the rigid bodies and their direction. If either of the curves is defined such that the rigid body is on the same side as the deformable body, the curve can be flipped by using the FLIP CURVES button.

MAIN CONTACT CONTACT BODIES FLIP CURVES 4 END LIST (#) ID CONTACT

(Pick curve)

(off)

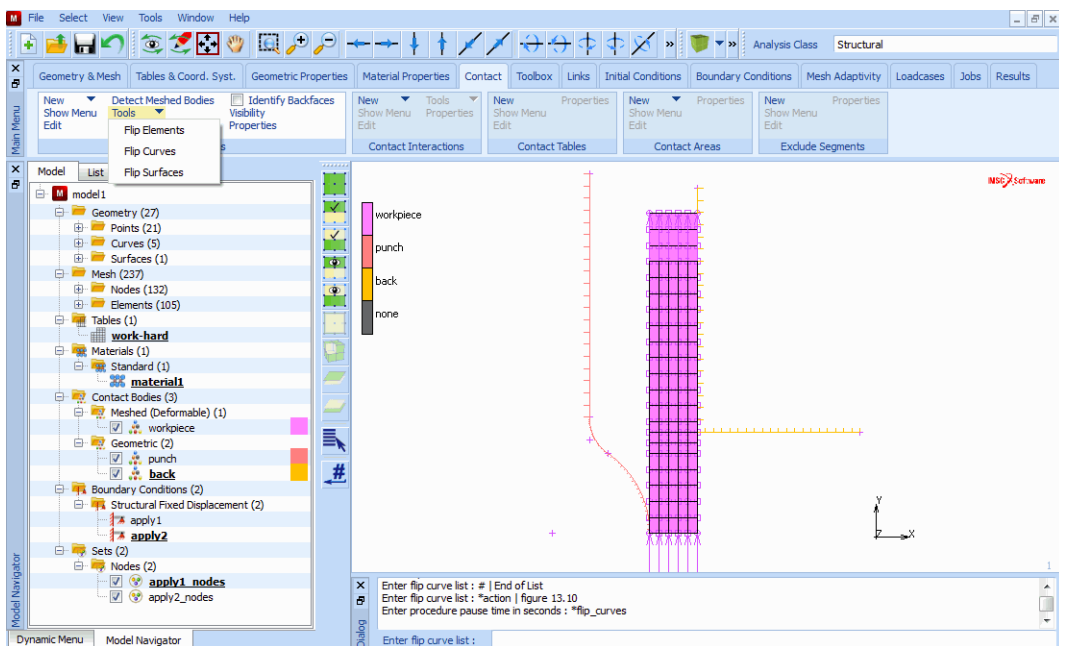

Figure 3.7-11 Corrected Definition

The punch will move during the analysis. To define the motion, a table of time versus velocity must be defined. The axial distance of the straight section of the punch and the workpiece is 0.1488 inches. This value can be determined with the DISTANCE command on the second page of the UTILITIES menu (use MORE).

As stated before, this gap will be closed in 0.4 seconds. As soon as the horizontal part of the punch touches the workpiece, the motion will be reversed and the release option will be switched on. In order to accomplish separation within this single increment, the punch will be withdrawn at high velocity.

The following button sequence will define the table.

```
MAIN
   CONTACT
        CONTACT BODIES
            TABLES
               NEW
                   1 INDEPENDENT VARIABLE
               NAME
                   punch_motion
               TYPE
                   time
                   OK
                                          (Select OK button only if type time was typed in)
               ADD
                                                               (0.1488/0.4 = velocity)
                   0
                      0.1488/0.4
                   0.4 0.1488/0.4
                   0.4
                         -10*0.1488/0.4
                                                                      (-10*velocity)
```

0.5 -10\*0.1488/0.4

FIT SHOW TABLE SHOW MODEL

(Select SHOW MODEL to go back to model view)

| Commercy & Medeh     Tables     Constant:     Commerce     Compared     Compared     Compar                                                                                                    | File Select View Tools Window Hel                                               | >                                      |                         |                            |                       |                           | _ 6 >        |
|----------------------------------------------------------------------------------------------------|---------------------------------------------------------------------------------|----------------------------------------|-------------------------|----------------------------|-----------------------|---------------------------|--------------|
| Geometry & Mesh       Tables & Coord. Syst.       Geometric Properties       Material Properties       Contract.       Toobox       Links       Initial Conditions       Boundary Conditions       Mesh       Adaptivity       Loadcases       Jobs       Results         Nodel       Tables       Coordnate Systems       Station Manual       Station Manual                                                                                                    | 🗄 ڬ 💭 💿 🍠 🔂                                                                     | [[], )+ ,- → ↓                         | ↓ ↑ 🗡 🗡 ↔               | 🕂 💠 💠 🎸 »                  | 酇 🔻 🕨 🛛 Analysis Clas | s Structural              |              |
| Model       Prod Claboard       Properties         Bow Mewu       From Claboard       Source Sections         Tables       Coordnate Systems         Model       Image: Standard Claboard       Tables         Control Solid       Tables       Image: Standard Claboard         Model       Image: Standard Claboard       Image: Standard Claboard       Image: Standard Claboard         Model Standard Claboard       Image: Standard Claboard       Image: Standard Claboard       Image: Standard Claboard         Max       0.5       Steps: 10       Image: Standard Claboard       Image: Standard Claboard       Image: Standard Claboard         Max       0.372       Standard Claboard       Image: Standard Claboard       Image: Standard Claboard       Image: Standard Claboard       Image: Standard Claboard         Max       0.372       Standard Claboard       Image: Standard Claboard       Image: Standard Claboard       Image: Standard Claboard         Max       0.372       Standard Claboard       Image: Standard Claboard       Image: Standard Claboard       Image: Standard Claboard       Image: Standard Claboard         Max       0.372       Standard Claboard       Image: Standard Claboard       Image: Standard Claboard       Image: Standard Claboard       Image: Standard Claboard       Image: Standard Claboard       Im                                                                                                    | Geometry & Mesh Tables & Coord. Syst.                                           | Geometric Properties Material Pro      | operties Contact Toolbo | x Links Initial Conditions | Boundary Conditions   | lesh Adaptivity Loadcases | Jobs Results |
| Tables       Coordnate Systems         Model       List       punch_motion         Image: Surfaces (1)       Tables       Image: Surfaces (1)         Image: Surfaces (1)       Nakehr (237)       Image: Surfaces (1)         Image: Surfaces (1)       Max       0.55         Image: Surfaces (1)       Max       0.55         Image: Surfaces (1)       Max       0.55         Image: Surfaces (1)       Max       0.572         Image: Surfaces (1)       Max       0.55         Image: Surfaces (1)       Max       0.572         Image: Surfaces (1)       Max       0.55         Image: Surfaces (1)       Max       0.572         Image: Surfaces (1)       Max       0.572         Image: Standard (1)       Max       0.372         Image: Standard (1)       Image: Standard (1)       Image: Standard (1)         Image: Standard (1)       Image: Standard (1)       Image: Standard (1)         Image: Standard (1)       Image: Standard (1)       Image: Standard (1)         Image: Standard (1)       Image: Standard (1)       Image: Standard (1)         Image: Standard (1)       Image: Standard (1)       Image: Standard (1)         Image: Standard (1)       Image: Standard (1)                                                                                                    | New Read Plot Settin<br>Show Menu From Clipboard Properties<br>Edit From Curves | IS New Properties<br>Show Menu<br>Edit |                         |                            |                       |                           |              |
| Model       List       punch_motion         Image: point (27)       Image: point (27)       Image: point (27)         Image: point (27)       Image: point (27)       Image: point (27)         Image: point (27)       Image:                                                                                                    | Tables                                                                          | Coordinate Systems                     |                         |                            |                       |                           |              |
| Image: model       Image: model       2         Image: model       Image: model       2         Image: model       Variables       Image: model       2         Image: model       Variables       Image: model       2         Image: model       Variables       Image: model       2         Image: model       Variables       Image: model       2         Image: model       Variables       Image: model       2         Image: model       Variables       Image: model       2         Image: model       Variables       Image: model       2         Image: model       Variables       1       >>         Image: model       Variables       1       >>         Image: model       Variables       1       >>         Image: model       Variables       1       >>         Image: model       Variables       1       >>       1       1       1       1       1       1       1       1       1       1       1       1       1       1       1       1       1       1       1       1       1       1       1       1       1       1       1       1       1       1 </td <td>Model List</td> <td></td> <td>F</td> <td>pu</td> <td>unch_motion</td> <td></td> <td>NSC Software</td>                                                                                                    | Model List                                                                      |                                        | F                       | pu                         | unch_motion           |                           | NSC Software |
| Geometry (27)   Points (21)   Curves (3)   Points (23)   Points (2)   Points (2)   Points (2) </td <td>🖶 M model 1</td> <td>M Tables</td> <td>0.372.1</td> <td></td> <td></td> <td>2</td> <td></td>                                                                                                    | 🖶 M model 1                                                                     | M Tables                               | 0.372.1                 |                            |                       | 2                         |              |
| Image: Correct (5)       Variables         Image: Correct (5)       Independent Variable V1         Image: Correct (5)       Independent Variable V1         Image: Correct (5)       Image: Correct (5)         Image: Correct (5)       Image: Correct (5)         Image: Correc                                                                                                    | <ul> <li>Geometry (27)</li> <li>Points (21)</li> </ul>                          | Name punch_motion                      |                         |                            |                       |                           |              |
| Beneris (1)   Meke (237)   Modes (137)   Modes (137)   Min   Max   0.5   Standard (1)   Min   Max   0.5   Standard (1)   Min   Function Value F   Standard (1)   Min   Standard (1)   Min   Standard (1)   Min   Standard (1)   Min   Standard (1)   Min   Standard (1)   Max   O.372   Standard (1)   Max   Standard (1)   Max   O.372   Standard (1)   Max   Standard (1)   Max   O.372   Standard (1)   Max   Standard (1)   Max   O.372   Standard (1)   Max   O.372   Standard (1)   Max   Orgo To Generatized XY Plot   Copy To Generatized XY Plot   Copy To Generatized XY Plot   Copy To Generatized XY Plot   Copy To Generatized XY Plot   Copy To Generatized XY Plot   Copy To Generatized XY Plot   Copy To Generatized XY Plot   Copy To Generatized XY Plot   Copy To Generatized XY Plot   Copy To Generatized XY Plot   Copy To Generatized XY Plot   Copy To Generatized XY Plot   Copy To Generatized XY Plot   Copy To Generatized XY Plot <td>① Ourves (5)</td> <td>Variables</td> <td></td> <td></td> <td></td> <td></td> <td></td>                                                                                                    | ① Ourves (5)                                                                    | Variables                              |                         |                            |                       |                           |              |
| Independent Variade V1         Image: December (105)         Image: December (105) <t< td=""><td>Surfaces (1)</td><td></td><td>Fit</td><td></td><td></td><td></td><td></td></t<>                                                                                                    | Surfaces (1)                                                                    |                                        | Fit                     |                            |                       |                           |              |
| Image: Standard (1)       Trables (2)         Image: Standard (1)       Function Value F         Image: Standard (1)       Function Value F         Image: Standard (1)       Function Value F         Image: Standard (1)       Function Value F         Image: Standard (1)       Function Value F         Image: Standard (1)       Function Value F         Image: Standard (1)       Function Value F         Image: Standard (1)       Function Value F         Image: Standard (1)       Function Value F         Image: Standard (1)       Function Value F         Image: Standard (1)       Function Value F         Image: Standard (1)       Function Value F         Image: Standard (1)       Function Value F         Image: Standard (1)       Function Value F         Image: Standard (1)       Steps 10         Image: Standard (1)       Steps 10         Image: Standard (1)       Steps 10         Image: Standard (2)       Steps 10         Image: Standard (2)       Steps 10         Image: Standard (2)       Steps 10         Image: Standard (2)       Steps 10         Image: Standard (2)       Steps 10         Image: Standard (2)       Steps 10         Image: Standard (2)                                                                                                    |                                                                                 | Independent Variable V1                | >>                      |                            |                       |                           |              |
| Image: Construction of the second second                                                                                                    |                                                                                 | Type time                              |                         |                            |                       |                           |              |
| Image: Standard (1)       Max       0.5         Standard (1)       Steps       10         Image: Standard (1)       Function Value F       Point         Image: Standard (1)       Min       -3.72         Image: Standard (1)       Max       0.372         Image: Standard (1)       Max       0.372         Image: Standard (1)       Max       0.372         Image: Standard (1)       Max       0.372         Image: Standard (1)       Max       0.372         Image: Standard (2)       Max       0.372         Image: Standard (2)       Max       0.372         Image: Standard (2)       Standard (2)       Standard (2)         Image: Standard (2)       Standard (2)       Standard (2)         Image: Standard (2)       Standard (2)       Standard (2)         Image: Standard (2)       Standard (2)       Standard (2)         Image: Standard (2)       Standard (2)       Standard (2)         Image: Standard (2)       Standard (2)       Standard (2)         Image: Standard (2)       Standard (2)       Standard (2)         Image: Standard (2)       Standard (2)       Standard (2)         Image: Standard (2)       Standard (2)       Standard (2) <tr< td=""><td>🕀 🚟 Tables (2)</td><td>Min 0</td><td></td><td></td><td></td><td></td><td></td></tr<>                                                                                                    | 🕀 🚟 Tables (2)                                                                  | Min 0                                  |                         |                            |                       |                           |              |
| Image: Steps 10         Image: Steps 10                                                                                                    | work-hard                                                                       | Max 0.5                                |                         |                            |                       |                           |              |
| Image: Standard (1)       Function Value F         Image: Standard (1)       Min         Image: Standard (1)       Min         Image: Standard (1)                                                                                                    | punch motion                                                                    | Steps 10                               |                         |                            |                       |                           |              |
| Image: Standard U)       Min       -3.72         Image: Standard U)       Max       0.372         Image: Standard U)       Max       0.372         Image: Standard U)       Max       0.372         Image: Standard U)       Max       0.372         Image: Standard U)       Max       0.372         Image: Standard U)       Max       0.372         Image: Standard U)       Max       0.372         Image: Standard U)       Standard U)       Standard U)         Image: Standard U)       Image: Standard U)       Standard U)         Image: Standard U)       Image: Standard U)       Standard U)         Image: Standard U)       Image: Standard U)       Standard U)         Image: Standard U)       Image: Standard U)       Image: Standard U)         Image: Standard U)       Image: Standard U)       Standard U)         Image: Standard U)       Image: Standard U)       Standard U)         Image: Standard U)       Image: Standard U)       Standard U)         Image: Standard U)       Image: Standard U)       Standard U)         Image: Standard U)       Image: Standard U)       Standard U)         Image: Standard U)       Image: Standard U)       Standard U)         Image: Standard U                                                                                                    | Materials (1)                                                                   | Function Value F                       | >>                      |                            |                       |                           |              |
| Image: Construct Bodie (3)       Max       0.372         Image: Construct Bodie (3)       Steps       10         Image: Construct Bodie (2)       Image: Construct Bodie (2)       Steps         Image: Construct Bodie (2)       Image: Construct Bodie (2)       Steps         Image: Construct Bodie (2)       Image: Construct Bodie (2)       Steps         Image: Construct Bodie (2)       Image: Construct Bodie (2)       Steps         Image: Construct Bodie (2)       Steps       Steps         Image: Construct Bodie (2)       Steps       Steps         Image: Construct Bodie (2)       Steps       Steps         Image: Construct Bodie (2)       Steps       Steps         Image: Construct Bodie (2)       Steps       Steps         Image: Construct Bodie (2)       Steps       Steps         Image: Construct Bodie (2)       Steps       Steps         Image: Construct (2)       Steps       Steps         Image: Construct (2)       Steps       Steps         Image: Construct (2)       Steps       Steps         Image: Construct (2)       Steps       Steps         Image: Construct (2)       Steps       Steps         Image: Construct (2)       Steps       Steps         Image: Cons <td>Standard (1)</td> <td>Min -3.72</td> <td></td> <td></td> <td></td> <td></td> <td></td>                                                                                                    | Standard (1)                                                                    | Min -3.72                              |                         |                            |                       |                           |              |
| Meshed (Deformable) (1)<br>Meshed (Deformable) (1)<br>Meshed (Deformable) ( | Contact Bodies (3)                                                              | Max 0.372                              |                         |                            |                       |                           |              |
| Image: Construction of the sector of the sector of the                                                                                                    | 🕀 💀 Meshed (Deformable) (1)                                                     | Steps 10                               |                         |                            |                       |                           |              |
| Ceometric (2)<br>Data Points Communication (2)<br>Structural Fixed Displacement<br>Structural Fixed Displacement<br>Structural Fixed                               | 🖾 📝 🌲 workpiece                                                                 | 10                                     |                         |                            |                       |                           |              |
| Add     Remove     Edit     Clear       Boundary Conditions (2)     Shift     Scale     Swap Axes       Boundary Conditions (2)     Integrate     Differentiate       Copy To Generalized XY Plot     Copy To Generalized XY Plot       Boundary Conditions (2)     Write     Write Raw       Multiply Table     Write Raw     Multiply Table       Write     Write Raw     Multiply Table       Write     OK     Scale Strate                                                                                                    | 🗁 👯 Geometric (2)                                                               | 💿 Data Points 🛛 💿 Formula              | a                       |                            |                       |                           |              |
| Image: Shift Scale Swap Axes       Image: Structural Fixed Diplacement       Image: Structural Fixed Diplacement    <                                                                                                    | V 👯 punch                                                                       | Add Remove Edit                        | Clear                   |                            |                       |                           |              |
| Image: Structural Flowed Displacement     Integrate     Differentiate       Image: Structural Flowed Displacement     Integrate     Differentiate       Image: Structural Flowed Displacement     Copy To Generalized XY Flot     -3.72       Image: Structural Flowed Displacement     Copy To Generalized XY Flot     -3.72       Image: Structural Flowed Displacement     Copy To Clipboard     VI (x:1)       Image: Structural Flowed Displacement     Write     Write Raw       Image: Structural Flowed Displacement     Multiply Table       Image: Structural Flowed Displacement     VI (x:1)       Image: Structural Flowed Displacement     VI (x:1)       Image: Structural Flowed Displacement     VI (x:1)       Image: Structural Flowed Displacement     VI (x:1)       Image: Structural Flowed Displacement     VI (x:1)       Image: Structural Flowed Displacement     VI (x:1)       Image: Structural Flowed Displacement     VI (x:1)       Image: Structural Flowed Displacement     VI (x:1)       Image: Structural Flowed Displacement     VI (x:1)       Image: Structural Flowed Displacement     VI (x:1)       Image: Structural Flowed Displacement     VI (x:1)       Image: Structural Flowed Displacement     VI (x:1)       Image: Structural Flowed Displacement     VI (x:1)                                                                                                    | Boundary Conditions (2)                                                         | Shift Scale Swap A                     | Axes                    |                            |                       |                           |              |
| Image: Convertee of the state of the state of the sta                                                                                                    | E - Structural Fixed Displacement                                               | Integrate Differen                     | tiate                   |                            |                       |                           |              |
| Image: Sets (2)     Copy To Clipboard       Image: Sets (2)     Copy To Clipboard       Imag                                                                                                    | apply1                                                                          |                                        | luuru.                  |                            |                       |                           |              |
| Image: Sets (2)     Copy To Clipboard     V1 (x.1)       Image: Sets (2)     Image: Sets (2)     Write Write Raw     Multiply Table       Image: Sets (2)     Image: Sets (2)     Image: Sets (2)     Image: Sets (2)       Image: Sets (2)     Image: Sets (2)     Image: Sets (2)     Image: Sets (2)       Image: Sets (2)     Image: Sets (2)     Image: Sets (2)     Image: Sets (2)       Image: Sets (2)     Image: Sets (2)     Image: Sets (2)     Image: Sets (2)       Image: Sets (2)     Image: Sets (2)     Image: Sets (2)     Image: Sets (2)       Image: Sets (2)     Image: Sets (2)     Image: Sets (2)     Image: Sets (2)       Image: Sets (2)     Image: Sets (2)     Image: Sets (2)     Image: Sets (2)       Image: Sets (2)     Image: Sets (2)     Image: Sets (2)     Image: Sets (2)       Image: Sets (2)     Image: Sets (2)     Image: Sets (2)     Image: Sets (2)       Image: Sets (2)     Image: Sets (2)     Image: Sets (2)     Image: Sets (2)       Image: Sets (2)     Image: Sets (2)     Image: Sets (2)     Image: Sets (2)       Image: Sets (2)     Image: Sets (2)     Image: Sets (2)     Image: Sets (2)       Image: Sets (2)     Image: Sets (2)     Image: Sets (2)     Image: Sets (2)       Image: Sets (2)     Image: Sets (2)     Image: Sets (2)     Image: Sets                                                                                                    | apply2                                                                          | Copy to Generalized XY Pld             | -3.72                   |                            |                       |                           |              |
| Image: Write Write Raw     Multiply Table     Bided.       Image: Write Write Raw     Multiply Table     Bided.       Image: Write Write Raw     Multiply Table     Itade.       Image: Write Write Raw     Multiply Table     Itade.       Image: Write Write Raw     Multiply Table     Itade.       Image: Write Write Raw     Multiply Table     Itade.       Image: Write Write Raw     Multiply Table     Itade.       Image: Write Write Raw     Multiply Table     Vialue : *table.       Image: Write Write Raw     OK     Vialue : *table.                                                                                                    | E Sets (2)                                                                      | Copy To Clipboard                      |                         |                            | ¥1 (x.1)              |                           |              |
| Valiable V value : "action   figure 13.11                                                                                                    | Violes (2)                                                                      | Write Write Raw Multiple               | y Table dded.           | · *table fit               |                       |                           |              |
|                                                                                                    |                                                                                 | ОК                                     | t variable V1 value     | e : *action   figure 13.11 |                       |                           |              |

Figure 3.7-12 Velocity as a Function of Time

The following button sequence will assign the table to the punch motion (please notice that the current and therefore active body is body 3, the backing plate!).

MAIN CONTACT CONTACT BODIES body control velocity PARAMETERS CONTACT BODY PROPERTIES velocity X 1 velocity x TABLE punch\_motion OK (twice)

(to activate body 2)

Step 5: Define the incremental steps and convergence testing parameters.

The loadcases describe the first and second part of the loading history and the loads used during those parts. The following button sequence will create the loadcases.

MAIN LOADCASES NAME

indent mechanical STATIC LOADS OK TOTAL LOADCASE TIME 0.4 # STEPS 100 SOLUTION CONTROL MAX # RECYCLES 20 OK OK NEW NAME release mechanical STATIC LOADS OK TOTAL LOADCASE TIME 0.1 # STEPS 1 SOLUTION CONTROL MAX # RECYCLES 20 OK CONTACT CONTACT RELEASES SELECT punch OK

| Μ     | File S  | elect View         | Tools Wind   | dow Help                                           |                   |       |                   |         |          |                      |        |            |                        |               |                       | - 8 ×    |
|-------|---------|--------------------|--------------|----------------------------------------------------|-------------------|-------|-------------------|---------|----------|----------------------|--------|------------|------------------------|---------------|-----------------------|----------|
|       | ) 📬     |                    | i 🗢 🔝        | 🔂 🥙 🙆                                              | $1 \oplus \Theta$ |       | 1 1 1             |         | $\Theta$ | $\phi \phi \chi$     | » 🌹    | <b>•</b> » | Analysis Class Struc   | tural         |                       |          |
| ×     | Geom    | etry & Mesh        | Loadcas      | e Properties                                       |                   |       |                   | 23      | Lin      | ks Initial Conditio  | ons Bo | undary     | Conditions Mesh Adapt  | ivity Lo      | adrases Jobs Re       | eulte    |
| 8     | . Name  |                    | Name         | indent                                             |                   |       |                   |         |          |                      |        |            |                        | ,             |                       |          |
| 3     | Show    | v Menu             | Туре         | Structural                                         |                   |       |                   |         |          |                      |        | 1          | M Solution Control     |               | ×                     |          |
| nMe   | Edit    |                    |              | static                                             |                   |       |                   |         |          |                      |        |            | Max # Increments In Jo | b             | 99999                 |          |
| Mai   |         | Loadcases          | Loads        |                                                    |                   | Iner: | tia Relief        |         |          |                      |        |            | Max # Recycles         |               | 20                    |          |
| ×     | Model   | List               | Gaps 🗌       |                                                    |                   |       |                   |         |          | +                    |        |            | Min # Recycles         |               | 0                     |          |
| 8     |         | 🕀 🚞 Surf           | Contact      |                                                    |                   |       |                   |         |          |                      | 1      |            | Non-Positive Definite  |               |                       | - Sware  |
|       | e       | Mesh (2            | Global R     | emeshing                                           |                   |       |                   |         |          |                      |        |            | Proceed When Not C     | onverged      |                       |          |
|       |         | 🕀 🧮 Nod            | VC           | CCT Crack Propa                                    |                   |       |                   |         |          | 6 <b>4</b> 4         | ¥¥¥4   |            | Assembly Each Itera    | tion          |                       |          |
|       | ė.      | Tables (           | Crack Ini    |                                                    |                   |       |                   |         |          | ( and a              | 4440   |            | Iterative Proces       | lure          |                       |          |
|       |         | wor                | Design C     |                                                    |                   |       |                   |         |          |                      | III.   |            | Full Newton-Raphso     | n             |                       |          |
|       | _       | Material           | N 5          |                                                    |                   |       |                   |         |          |                      |        |            | Modified Newton-Ra     | phson         |                       |          |
|       |         | 😑 🙀 Star           |              | Solution Contr                                     | ol                |       |                   |         |          | 0 <mark>++8</mark> + | •••••  |            | N-R With Strain Corr   | rection       |                       |          |
|       |         | _ <sup>[]</sup> ** |              | Convergence Tes                                    | tina              |       |                   |         |          |                      | ****   |            | Contribution Of I      | initial Stree | ss To Stiffness       |          |
|       | P       | Contact            |              | Convergence res                                    | sung              |       |                   |         |          |                      |        |            | Full                   | O De          | eviatoric Stress      |          |
|       |         | er 🚽 Mes           | Total London | vumerical Prefere                                  | nces              |       |                   |         |          |                      |        |            | None     Tracila Chase | O BE          | egin Increment Stress |          |
|       |         | 🕀 💀 Geo            | Total Coduca | ase nine                                           | U.4<br>Steeping R |       | nination Criteria | 1       |          | 0 <mark>++3 (</mark> | ••••   |            | U Tensile Stress       |               |                       |          |
|       |         | 🗸                  | Fixed        | Constant Tir                                       | ne Sten           | 0.004 | # Stens           | 100     |          | -                    | ****   |            |                        | OK            |                       |          |
|       |         | - 🖉 Boundar        | Adaptive     | Multi-Criteria                                     | ne step           | 0.001 | Para              | meters  |          |                      |        |            |                        |               |                       |          |
|       | Ĩ       | 🖻 🕂 Stru           |              | Arc Length                                         |                   |       |                   |         |          | × 🛄                  |        |            |                        |               |                       |          |
|       |         | - 17               | •            | <ul> <li>Arccongor</li> <li>Tomporature</li> </ul> |                   |       |                   |         |          | 0 <mark>0</mark> -   | •••••  |            |                        |               |                       |          |
|       | 4       | Nordcar            |              |                                                    |                   |       |                   | inevers |          |                      |        |            |                        |               |                       |          |
|       |         | E R Stru           | Automati     | ic Time Step Cut                                   | Back              |       |                   |         |          |                      |        |            |                        | ŕ             |                       |          |
|       |         | - 🕑                | # Cut Backs  | Allowed                                            | 10                |       |                   |         |          | 14                   | 444    |            |                        |               | x                     |          |
| 5     | _       | - 🧮 Sata (2)       |              | Loadcase Resu                                      | Its               |       |                   |         |          | 11'                  | 1777   |            |                        |               |                       |          |
| igate |         |                    | Deactiva     | ation / NC Machin                                  | ing               |       |                   |         |          |                      | ЦЦ.    |            |                        |               |                       | 1        |
| Nav   |         | <b>V</b>           | 🔲 Input File | e Text                                             |                   | 🔲 In  | dude File         |         | ds : *e  | edit_loadcase inden  | nt     |            |                        |               |                       | <b>^</b> |
| lodel |         | ····· 🔽            |              | Title                                              |                   |       |                   |         |          |                      |        |            |                        |               |                       | -        |
|       | namic M | lenu Mode          | Reset        |                                                    |                   |       |                   | OK      |          |                      |        |            |                        |               |                       |          |

Figure 3.7-13 Specify Loadcase for Indentation

Step 6: Activate the large strain parameters and submit the job.

The final preprocessing step is to create the job and submit it to run in the background. The job menu defines the special analysis options, the results saved, and other global parameters. This is also where the loadcases can be selected in the desired order. The following button sequence below will create the job and submit it.

| Analysis Class     Structural     Contact     Contact     Con | - 8 ×     |
|----------------------------------------------------------------------------------------------------|-----------|
| Seconetry & Methy       Ladcase Properties       Load         Name       release       Type         Show Meru       Static         Ladcase       Ladcase         Loadcase       Ladcase         Loadcase       Loadcase         Loadcase       Loadcase         Loadcase       Loadcase         Loadcase       Loads         Loadcase       Contact         B       South         Contact       Contact         B       Node         Let       Contact         B       Node         Contact       Contact         Contact Table       Contact         Contact Table       Contact Table         Contact Table       Contact Table         Contact Table       Contact Table         Contact Table       Contact Table         Contact Table       Contact Table         Contact Table       Contact Table         Contact Table       Contact Table         Contact Table       Contact Table         Contact Table       Contact Table         Contact Table       Contact Table         Contact Table       Contact Table         Contact Table                                                                                                    |           |
| New       Pro         New       Pro         Show Menu       Static         Static       Isatic         Isatic       Gaps         Isatic       Contact         Isatic       Contact                                                                                                    | sults     |
| Show Meru       I/pe       Show Meru         Show Meru       Interta Relef         Show Meru       Gaps         Model       Loads         Interta Relef       Contact         Interta Relef       Contact         Interta Relef       Contact         Interta Relef       Contact         Interta Relef       Contact Table         Interta Relef       Contact Table         Interta Relef       Contact Table         Interta Relef       Contact Table         Interta Relef       Contact Table         Interta Relef       Contact Table         Interta Relef       Contact Table         Interta Relef       Contact Table         Interta Relef       Interta Relef         Interta Relef       Interta Relef         Interta Relef       Interta Relef         Interta Relef       Interta Relef         Interta Relef       Interta Relef         Interta Relef       Interta Relef         Interta Relef       Interta Relef         Interta Relef       Interta Relef         Interta Relef       Interta Relef         Interta Relef       Interta Relef         Interation       Interta Relef                                                                                                    |           |
| Edit     istate       Loadcases     Loads       Model     Last       Gobal Remeshing     Contact       Meth (2)     Gobal Remeshing       Meth (2)     Gobal Remeshing       Model     VCCT Crack Propagation       For     For       For     Contact       Immediate     Contact Table       Contact Table     Contact Table       Contact Table     Contact Table                                                                                                    |           |
| Image: Star Source       Image: Star Source       Image: St                                                                                                    |           |
| Model       List       Il Gaps       26         IB       Statution       Contact       Contact       Contact         IB       Statution       Contact       Contact       Contact         IB       Note       Il Gobal Remeshing       Contact       Tables       Contact       Tables         IB       Note       Il Gobal Remeshing       VCCT Crack Propagation       Force Removal       Immediate          IB       Note       Il Design Constraints       Contact Table       Contact Areas       Exclude Segments         IB       Statution Control       Statution Control       Contact       Contact       Clear         IB       Contact       Contact       Contact Table       Clear       Clear                                                                                                    |           |
| Image: State State Stat                           |           |
| Medh (2) Global Remeshing     Gordant Table Entry Deactivation     Force Removal Immediate     Contact Table Entry Deactivation     Force Removal     Immediate     Contact Table Entry Deactivation     Force Removal     Immediate     Contact Table Entry Deactivation     Force Removal     Immediate     Contact Table Entry Deactivation     Contact Table Entry Deactivation     Contact Table Entry Deactivation     Force Removal     Immediate     Contact Table Entry Deactivation     Contact Table Entry Deactivation     Force Removal     Immediate     Contact Table Entry Deactivation     Contact Table Entry Deactivation     Contact Ta | - T.Maite |
| Image: Start Solution Control         Image: Start Solution Control         Image: Start Solution Control </td <td></td>                                                                                                    |           |
| B     Crack to basic data tographic       Construct Areas     Exclude Segments       Contact Areas     Exclude Segments       Contact Areas     Contact Areas       Contact Areas     Contact Areas       Contact Areas <td></td>                                                                                                    |           |
| Image: Start Source Testing     Contact Areas     Exclude Segments       Image: Start Source Testing     Contact Areas     Exclude Segments                                                                                                    |           |
| Image: Constraints         Clear         Clear           Image: Constraints         Superplasticity Control         Clear         Clear           Image: Constraints         Constraints         Clear         Clear                                                                                                    |           |
| Material Superplasticity Control                                                                                                    |           |
| B Star Solution Control                                                                                                    |           |
| Convergence Testing                                                                                                    |           |
|                                                                                                    |           |
| Contact Body Releases                                                                                                    |           |
| Total Loadcase Time 0.1 Termination Criteria Clear                                                                                                    |           |
| Geo Stepping Procedure                                                                                                    |           |
| V Fixed  Constant Time Step 0.1 # Steps 1                                                                                                    |           |
| Boundar Adaptive Multi-Criteria Parameters                                                                                                    |           |
| 🗎 🛱 🕅 Stru                                                                                                    |           |
|                                                                                                    | 2         |
| Contraction of temperature Parameters (testing)                                                                                                    |           |
| Automatic Time Step Cut Back                                                                                                    |           |
| # Cut Backs Allowed 10                                                                                                    |           |
| Loadcase Results                                                                                                    |           |
| Sets (2) Deactivation / NC Machining                                                                                                    | 1         |
| 2 V Dinput File Text Dindude File Perelease OK                                                                                                    | <b>^</b>  |
| Title                                                                                                    |           |
| El Duranir Manu Made Reset OK                                                                                                    | -         |

Figure 3.7-14 Specify Release of Contact Body

#### MAIN JOBS MECHANICAL available loadcases indent release ANALYSIS OPTIONS ADVANCED OPTIONS CONSTANT DILATATION (on)OK plasticity procedure SMALL STRAIN (Switch to large strain additive procedure) JOB RESULTS available element tensors Stress available element scalars Equivalent Von Mises Stress Total Equivalent Plastic Strain OK **AXISYMMETRIC** (This makes sure that the default element type 10 is used) OK SAVE RUN SUBMIT 1

#### MONITOR

The MONITOR option will continually update the log and return the program control to the user when the analysis is complete. If the user wishes, there is a monitor capability in the RESULTS menu which will allow the user to watch the deformations and stresses during the analysis.

| M     | ile S       | elect \         | /iew Tools Window Help    |                      |                     |         |                           |                 |                   |                     |                              |                 | - 5             |
|-------|-------------|-----------------|---------------------------|----------------------|---------------------|---------|---------------------------|-----------------|-------------------|---------------------|------------------------------|-----------------|-----------------|
|       | Ì 📑         |                 | 🥥 🥸 🍠 🐨                   | 🔍 🗲 🔎 🔶              | · + †               | / /     | $\rightarrow \rightarrow$ | $\Rightarrow 4$ | × × ×             | 阿 🔻 ນ 🛛 Analysis    | Class Structura              | I               |                 |
| ×     | Geom        | etry & M        | esh Tables & Coord. Syst. | Geometric Properties | laterial Properties | Contact | Toolbox L                 | nks Ini         | tial Conditions   | Boundary Conditions | Mesh Adaptivity              | Loadcases       | Jobs Results    |
| 2     | New<br>Show | v Menu          | M Job Properties          |                      |                     | 23      | η                         |                 |                   |                     |                              |                 |                 |
| n Mei | Edit        |                 | Name job1                 |                      |                     |         |                           |                 |                   |                     |                              |                 |                 |
| Maii  |             | Jo              | Type Structural           |                      |                     |         |                           |                 |                   |                     |                              |                 |                 |
| ×     | Model       | List            | 📃 Linear Elastic Analysis |                      |                     |         |                           |                 |                   | 1                   |                              |                 | and Carton      |
| 8     |             |                 |                           | Loadca               | ases                |         |                           |                 |                   |                     | 1                            |                 | Man Proof South |
|       | L.          | - 📄 🗖           | Selected Clear            |                      |                     |         |                           |                 |                   |                     | March and                    |                 |                 |
|       | Ĩ           | ÷-              | indent                    | Structural           | s                   | tatic   |                           |                 |                   |                     | 10000                        |                 |                 |
|       |             |                 | release                   | Structural           | s                   | tatic   |                           | ( 🗖             | Structural An     | alysis Options      |                              |                 | ×               |
|       | -           |                 |                           |                      |                     |         |                           | No              | onlinear Procedu  | ure                 | Buckle Soluti                | on Method       |                 |
|       |             |                 |                           |                      |                     |         |                           | 0               | Small Strain      | Large Strain        | Inverse I                    | ower Sweep      |                 |
|       | -           | - 🤐 Mi          |                           |                      |                     |         |                           | _               | Scale To First    | Yield               | Lanczos                      |                 |                 |
|       |             |                 | Available                 |                      |                     |         |                           | N               | No Follower Force |                     |                              |                 |                 |
|       | Þ           | - <mark></mark> |                           |                      |                     |         |                           |                 | Lumped Mass       |                     | Modal Soluti                 | on Method       |                 |
|       |             |                 |                           |                      |                     |         |                           | sh              | ell Flements      |                     | Inverse I                    | ower Sweep      |                 |
|       |             | ÷- 🗖            |                           |                      |                     |         |                           |                 | Potational Toa    | rtia Termo          | <ul> <li>Lanczos</li> </ul>  |                 |                 |
|       |             | 20              |                           |                      |                     |         |                           |                 |                   | i da remis          | Moda                         | Increments      | 🔄 🔘 On 🔘 Off    |
|       | e           | Bo              |                           |                      |                     |         |                           |                 | Enhanced Trar     | nsverse Shear       | Dynamic Tra                  | nsient Operator |                 |
|       |             | ė 🖷             | Initial Loads             | 🔲 Design             |                     |         | Analysis Optic            | ns Co           | omposite Integr   | ation Method        | <ul> <li>Implicit</li> </ul> |                 |                 |
|       |             |                 | 🔲 Inertia Relief          | Cyclic Sym           | netry               |         | Job Results               | F               | ull Layer Integr  | ation               | <ul> <li>Explicit</li> </ul> |                 |                 |
|       | ¢           | 🐺 Lo            | Contact Control           | Global-Loca          |                     |         | Job Paramete              | rs              | Perform Soil A    | nalysis             | Complex                      | Dymamic Harm    | DNIC            |
|       |             | <u> </u>        | Mesh Adaptivity           | Steady St            | ate Rolling         | Analy   | sis Dimension             |                 |                   |                     | Inertia F                    | ffects          |                 |
| ъ     |             | 24              | Active Cracks             | Map Tempe            | rature              | Axis    | ymmetric                  |                 |                   |                     |                              | Viscoelastici   | ty              |
| vigat | ¢           | 🐻 Jo            | Crack Initiators          | Model Sect           | ions                |         |                           |                 |                   |                     | Stress Inc                   | ement Factor    | 0               |
| el Na |             | - <b>-</b>      | Reset                     |                      |                     |         |                           | ок              |                   |                     | Spectral                     | Density         |                 |
| Mod   | A           | R Set           | is (2)                    |                      |                     |         |                           | -               |                   |                     | Advance                      | d Options       |                 |
| Dy    | namic M     | lenu            | Model Navigator           | Dialo                | Command >           |         |                           |                 |                   |                     | OK                           |                 |                 |

Figure 3.7-15 Select Job Options

**Step 7:** Postprocess the results by displaying the deformed structure and the residual stresses and strains.

The analysis requires the final deformed shape and the stresses at that time. The following button sequence will present the results.

```
MAIN

RESULTS

OPEN DEFAULT

FILL

PLOT

draw NODES

elements SETTINGS

draw OUTLINE

RETURN

RETURN

DEF & ORIG

SCALAR

Equivalent Von Mises Stress

OK

CONTOUR BANDS
```

(off)

#### MONITOR

The deformed shape shows that the 90 degree lip is well developed. It also shows the final stresses after the punch operation. The last increment (101) shows the residual stresses after the punch has been withdrawn.

| Job Results                           | a (and fights from the set     |                             |
|---------------------------------------|--------------------------------|-----------------------------|
| Name job1                             |                                |                             |
| Type Structural                       |                                |                             |
| Post File                             | Output File Rebar Verification | Additional I-DEAS           |
| Binary                                | Flowlines Tracking             | Files Hypermesh             |
| Default Style   Increment Frequency 1 | Status File Force Balance      | Adams                       |
| Selected Element Q                    | Juantities                     | Available Element Tensors   |
| Clear                                 | Layers                         | Ctrace                      |
| Etropa                                | Dofult -                       | Stress in Preferred Sys     |
| Guissent Von Mises Stress             |                                | Global Stress               |
| Total Equivalent Plastic Strain       |                                | Cauchy Stress 🔻             |
| N Total Equivalence laste Strain      |                                | Available Element Scalars   |
|                                       |                                |                             |
|                                       |                                | Equivalent Von Mises Stress |
|                                       |                                | Mean Normal Stress          |
|                                       |                                | Equivalent Cauchy Stress    |
| Element Results 💿 All Points 💿 Cer    | ntroid                         |                             |
| Selected Nodal Quantities             | Oefault Ocustom                |                             |
|                                       |                                |                             |
|                                       |                                |                             |
|                                       |                                |                             |
|                                       |                                |                             |
|                                       |                                |                             |
| Contact Glue Forces 💿 Include 💿 Exc   | clude                          |                             |
| Iterative Results Off                 | <b>*</b>                       |                             |
|                                       | ОК                             |                             |

Figure 3.7-16 Select Quantities to be Written on Post Tape

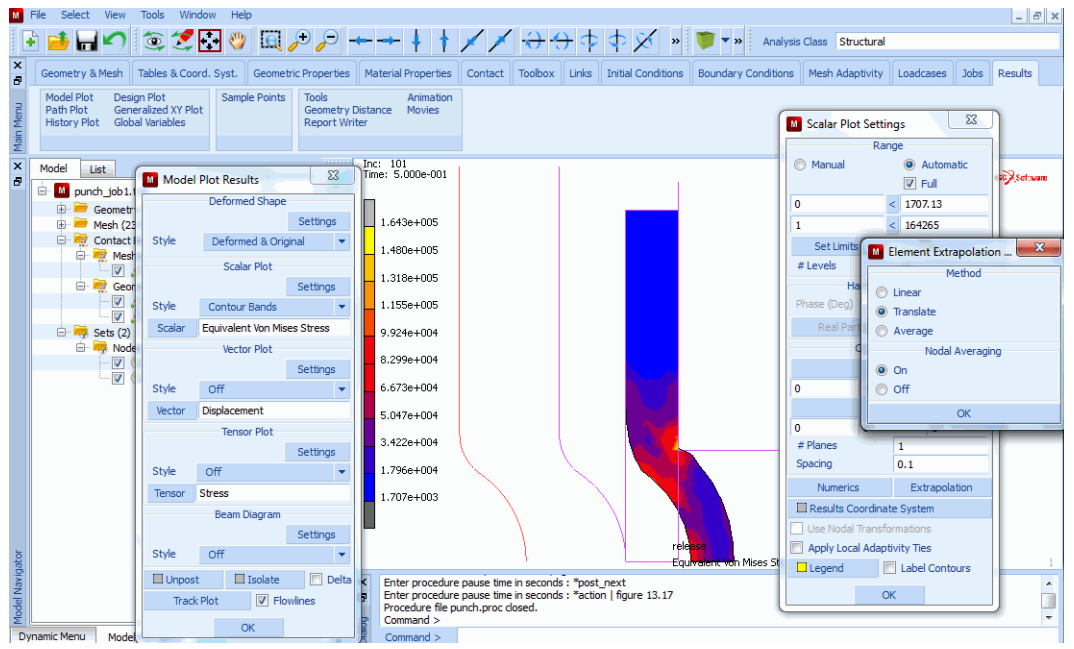

Figure 3.7-17 Deformations and Stresses after Springback

## **Input Files**

The files below are on your delivery media or they can be downloaded by your web browser by clicking the links (file names) below.

| File       | Description                                    |
|------------|------------------------------------------------|
| punch.proc | Mentat procedure file to run the above example |

1028 Marc User's Guide: Part 2 CHAPTER 3.7

# **3.8** Torque Controlled dies with Twist Transfer

- Chapter Overview 1030
- Belt and Pulley Assembly 1030
- Preprocessing 1030
- Results 1036
- Input Files 1041

## **Chapter Overview**

## **Belt and Pulley Assembly**

Rotational motion (twist) is prescribed on a rigid drive pulley. This twist is transferred to another rigid pulley driven by an elastic belt. The belt is stretched between the two rigid pulleys as shown in Figure 3.8-1. The drive pulley on the right has a constant rotational velocity about its center, whereas the driven pulley on the left rotates about its center constrained by a torsional spring. The rotational velocity of the driven pulley is unknown and depends upon the stiffness of the torsional spring and friction. Friction between the belt and pulleys transfers power from the drive to the driven pulley. As the driven pulley rotates, the spring torque continues to increase until it overcomes the friction between the pulley and belt. Then the left pulley begins to slip transmitting a constant torque. A small nub on the outer portion of the belt helps visualize the belt rotation. Units are MNewtons, meters, seconds, and radians.

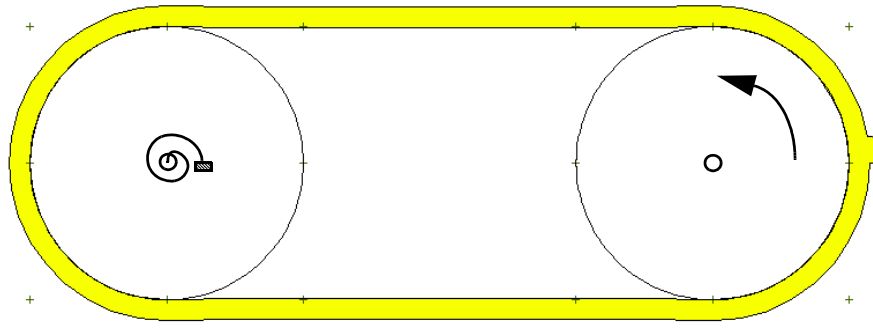

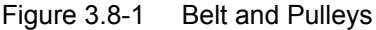

#### Preprocessing

Let's tour the existing model file by opening it in Mentat.

FILES OPEN ch23 RETURN CONTACT CONTACT BODIES ID CONTACT

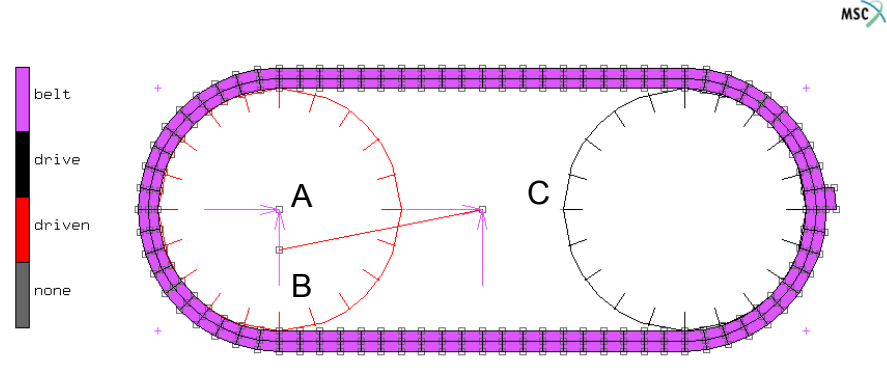

Figure 3.8-2 Existing Model

Nodes A and B above are associated with the driven pulley. Node A is called the control node which controls the location of the center of rotation and the translational degrees of freedom (DOF) that may be applied to this rigid body.

**Note:** Node B is called the auxiliary node and it controls the rotational DOF that may be applied to this rigid body. The auxiliary node is special because it has either one DOF (as in this problem) or three DOF's in 3-D. Either rotations or moments can be prescribed on the auxiliary node.

In 2-D, the first DOF is rotation about the Z-axis, whereas in 3-D, DOF 1,2,3 are rotations about the X-, Y-, and Z-axis, respectively. Note the link (spring) that grounds the Z-moment of auxiliary node B to ground, node C. Select the driven contact body and look at the control information shown in Figure 3.8-3.

The belt is a deformable body containing all of the elements. The drive contact body is the curve on the right and is a velocity controlled rigid body as shown in Figure 3.8-4.

The tables translate the drive to the right pre-tensioning the belt and then begin rotating counter clockwise. The coefficient of friction of 0.5 is entered by using contact table.

The boundary condition is shown in Figure 3.8-2 where the control node of the driven pulley is pinned along with node C that is used to ground a torsional spring to the auxiliary node B. Figure 3.8-5 shows the link used to ground the torsional spring with a spring constant of 0.002 [kN-m/radian].

The belt is a Mooney material with  $C_{10} = 1$  MPa. There are two loadcases, the first translates the drive pulley to the right pre-tensioning the belt. The second loadcase begins rotating the drive pulley.

In JOBS, the loadcases are chosen, element type 118 is selected, and the friction type is selected as shown in Figure 3.8-6. The relative sliding velocity is set to 0.01 or 30 times slower than the tangential velocity of the drive pulley as per the guide lines using this friction model as outlined in *Marc Volume A: Theory and User Information*. This value of the relative sliding velocity will insure adequate friction resistance without causing numerical convergence problems with friction.

| M F    | ile Select View                                                                                                    | Tools Window                     | Help                         |                    |        |                               |                                |                            |                               |                    |                           |              |            |                         | - 5                        | × |  |
|--------|----------------------------------------------------------------------------------------------------|----------------------------------|------------------------------|--------------------|--------|-------------------------------|--------------------------------|----------------------------|-------------------------------|--------------------|---------------------------|--------------|------------|-------------------------|----------------------------|---|--|
|        | ) 🧀 🖬 🖍                                                                                                    | ءَ 💐 🔅                           | <b>(</b> )                   | l 🔎 🆯              | Э.     | <del>~ -</del>                | + +                            | »                          | 酇 🔻 »                         | Analy              | sis Class                 | Struct       | ural       |                         |                            |   |  |
| ×      | Geometry & Mesh                                                                                                    | Tables & Coord. S                | Syst. Geor                   | netric Prop        | erties | Material P                    | roperties                      | Contact                    | Toolbox                       | Links              | Initial C                 | Conditions   | Boundary   | Conditions              | Mesh Ada 4                 | ► |  |
| Menu   | Geometry & Mesh<br>Renumber                                                                                                    | Check/Repair<br>Curve Divisior   | Curves<br>Planar<br>Surfaces | Volumes<br>2-D Reb | ar:    | Attach<br>Change Cli<br>Check | Convert<br>Duplicate<br>Expand | Intersect<br>Move<br>Relax | t Revolv<br>Solids<br>Stretch | e Su<br>Sw<br>n Sy | bdivide<br>veep<br>mmetry | Grid<br>Edit |            | New<br>Show Men<br>Edit | Plot Setting<br>Template F |   |  |
| Mair   | Basic Manipulation                                                                                                    | Pre-Automesh                     | Aut                          | omesh              |        |                               |                                | Operation                  | s                             |                    |                           | Coordina     | ate System | Model                   | Sections                   |   |  |
| ×      | Model List                                                                                                    | ł                                |                              |                    |        | Contact I                     | Body Prop                      | oerties                    |                               | Σ                  | 3                         |              |            |                         | NSC Settione               |   |  |
|        | torque_ctri_d                                                                                                    | ues<br>v (18)                    |                              |                    | , F    | Name drive                    | n                              |                            |                               | <b>I</b> • •       | ontact I                  | Body Con     | trol       |                         | ×                          |   |  |
|        | 🗉 🚞 Mesh (40                                                                                                    | )6)                              |                              |                    |        | Type Geor                     | netric                         |                            |                               | Nam                | e drive                   | en           |            |                         |                            | ٦ |  |
|        | H Materials                                                                                                    | (1)<br>(1)                       |                              |                    |        | Show Prope                    | rties                          | Properties<br>Structura    | al 🔻                          | Туре               | Geor                      | metric       | Load Cont  | rol                     |                            |   |  |
|        | 🖶 🙀 Contact                                                                                                    | Bodies (3)<br>ned (Deformable) ( | (1)                          |                    | a      | Boo                           | ly Control                     |                            |                               | Co                 | ontrol No                 | de 242       | 2 Clear    |                         |                            |   |  |
|        |                                                                                                    | belt                             |                              |                    |        | Load 🔻                        | Param                          | eters                      |                               | 4                  | Aux. Nod                  | le 244       | t Clear    |                         |                            |   |  |
|        | Geor                                                                                                    | netric (2)                       |                              |                    |        | Anisotropic Friction          |                                |                            |                               | -0.5 0             |                           |              | Rotation   |                         |                            |   |  |
|        | 🛛 📝 🎎 <u>driven</u>                                                                                                    |                                  |                              |                    |        | 91                            | E                              | loundary D                 | escription                    |                    |                           |              | Rotation   | n Axis                  |                            |   |  |
|        | Contact     Contact                                                                                                    | Interactions (2)<br>Tables (1)   |                              |                    |        | Analytical                    | <ul> <li>Division</li> </ul>   | - 0                        |                               | x                  |                           |              | 0          |                         |                            |   |  |
|        | 🕀 👼 Links (1)                                                                                                    |                                  |                              |                    |        | 3-D: Surf                     | face Divisio                   | insU 0                     |                               | Y                  |                           |              | 0          |                         |                            |   |  |
|        | Boundaries<br>Boundaries<br>Bou | y Conditions (2)<br>es (2)       |                              |                    |        | Surf                          | face Divisio                   | ins V 0                    |                               | Z                  |                           | Annarah      | 0          |                         |                            |   |  |
|        | 🗉 <u> </u> Jobs (1)                                                                                                    |                                  |                              |                    |        | Obs                           | solete Prop                    | erties                     |                               | x                  |                           | Арргоаст     | o          |                         |                            |   |  |
|        | 🖽 🤜 Sets (3)                                                                                                    |                                  |                              |                    |        |                               |                                | -                          |                               | Y                  |                           |              | 0          |                         |                            |   |  |
|        |                                                                                                    |                                  |                              |                    |        | 2-D-                          | Curves                         | Entities                   | lom 1                         | z                  |                           |              | 0          |                         |                            |   |  |
|        |                                                                                                    |                                  |                              |                    |        | 3-D;                          | Surface                        | S Add R                    | lem 0                         | Ro                 | tational                  | (Rad/Time)   | )  0       |                         |                            |   |  |
|        |                                                                                                    |                                  |                              |                    |        |                               |                                | Add 1                      |                               |                    | Growth F                  | actors (Wi   | th Respect | Table                   | Rotation)                  |   |  |
| ator   |                                                                                                    |                                  |                              |                    | L      | Reset                         |                                |                            | _                             | Y                  |                           |              | 1          | Table                   |                            |   |  |
| lavig. |                                                                                                    |                                  |                              |                    |        | × Com                         | nand > *zo                     | iom_in                     |                               | z                  |                           |              | 1          | Table                   |                            |   |  |
| odel N |                                                                                                    |                                  |                              |                    |        | Comn<br>Comn                  | nand > *zo<br>nand > *eo       | iom_in<br>lit_contact_l    | body driver                   | n -                |                           |              | 01         |                         |                            | 2 |  |
| ΣL     | amic Manu Mada                                                                                                    | Naviester                        |                              |                    |        | Bole Fatar                    | contact h                      | adu ta adit i              |                               |                    | _                         |              | OK         |                         |                            |   |  |

Figure 3.8-3 Details of Rigid Body-Driven, Control, and Auxiliary Nodes

| 1      | M File Select View Tools Window Help                                                                                                    |                                                                                                    | _ <i>5</i> ×                      |
|--------|----------------------------------------------------------------------------------------------------|----------------------------------------------------------------------------------------------------|-----------------------------------|
| 111111 | 🗈 📫 🖬 🌑 🏐 🎘 🕲 🛄 🔑 🥕 -                                                                                                    |                                                                                                    |                                   |
| 2      | ×         Geometry & Mesh         Tables & Coord. Syst.         Geometric Properties                                                                                                    | Material Properties Contact Toolbox Links Initial Conditions Boundary Conditions Mesh Adaptivity                                                 | Loadcases Jobs Results            |
|        | Geometry & Mesh<br>Renumber<br>Curve Divisions<br>Curve Divisions<br>Curve Divisions<br>Curve Stolenary<br>Curve Stolenary<br>Curve | mes Attach Convert Intersect Revolve Subdivide 🔂 did New Show Mee Solids Sweep Check Expand Relax Stretch Symmetry Coexcitence Mee Show Mee Edit | nu Plot Settings<br>Template File |
|        |                                                                                                    | Operations Coordinate system Pro                                                                                                    | del Secults                       |
|        | Model     List       Image: Strate Strate     Image: Strate Strate       Image: Strate Strate     Image: Strate Strate       Image: Strate     Image: Strate Strate                                                                                                    | Contact Body Properties           Name         drive                                                                                             |                                   |
|        | ⊕                                                                                                    | Type Geometric Type Geometric Velocity Control                                                                                                   |                                   |
|        | Materials (1)     Contact Bodies (3)                                                                                                    | Properties Center Of Rotation Show Properties Structural  Conter Of Rotation                                                                     |                                   |
|        | e w Mestel (Jeromabe) (1)<br>↓ ↓ belt<br>e e e cometric (2)                                                                                                    | Body Control Rotation Axis Velocity  Parameters X 0                                                                                              |                                   |
|        | V 📩 drive                                                                                                    | Anisotropic Friction     Z     O                                                                                                    |                                   |
|        | Contact Interactions (2)                                                                                                    | Analytical Velocity (Center Of Rotation                                                                                                    | on)                               |
|        | Einks (1)                                                                                                    | 2-D: Curve Divisions 0 0.2                                                                                                    | Table table1                      |
|        | Boundary Conditions (2)                                                                                                    | 3-D: Surface Divisions U 0 Y 0                                                                                                    | Table                             |
|        | B Jobs (1)                                                                                                    | Surface Divisions V 0                                                                                                    | Table                             |
|        | 1 Sets (3)                                                                                                    | Obsolete Properties                                                                                                    | Table table2                      |
|        |                                                                                                    | Entities X 0                                                                                                    | -                                 |
|        |                                                                                                    | 2-D: Curves Add Rem 1 Y 0                                                                                                    | -                                 |
|        |                                                                                                    | 3-D: Surfaces Add Rem 0 Z 0                                                                                                    |                                   |
|        | ator                                                                                                    | Rotational (Rad/Ime) 0 Reset OK Growth Factors (With Perspect To Cent                                                                            | ter Of Potation)                  |
|        | dave b                                                                                                    |                                                                                                    | Table                             |
|        | odel h                                                                                                    | Enter contact body to edit :     Enter contact body to edit : *edit_contact_body driv     Y                                                      | Table                             |
|        | Dynamic Menu Model Navigator                                                                                                    | Command >                                                                                                    | Table                             |

Figure 3.8-4 Details of Rigid Body-Drive

| M      | File Select View Tools Window Help                                                       |                                            |                       |                                             |              |                         | _ 8 ×        |
|--------|------------------------------------------------------------------------------------------|--------------------------------------------|-----------------------|---------------------------------------------|--------------|-------------------------|--------------|
|        | i 📑 🖬 🖍 💿 🍠 🐺 🤍 🛽                                                                        | ┋,⊕,⊖ ← → ↓ †                              | XX +++                | 🔉 🛧 🔀 » 🎁 🕶 An                              | alysis Class | Structural              |              |
| ×      | Geometry & Mesh Tables & Coord. Syst. Geo                                                | ometric Properties Material Properties     | Contact Toolbox Links | Initial Conditions Boundary Con             | nditions Me  | sh Adaptivity Loadcases | Jobs Results |
| Menu   | Nodal Ties ▼ RBE2's ▼ Inserts ▼<br>Servo Links ▼ RBE3's ▼<br>Springs/Dashpots ▼ RROD's ▼ | ▼ Connections ▼<br>Disconnected DOF-sets ▼ |                       | Spring Structural Proper                    | ties         |                         |              |
| Main   |                                                                                          |                                            |                       | Numerical Stabilizer                        | st           | atic                    |              |
| ×      | Model List                                                                               |                                            |                       | <ul> <li>Stiffness</li> </ul>               | Value [      | 0.002 Table             |              |
|        | torque_ctrl_dies                                                                         |                                            |                       | Force                                       | Value [      | 0 Table                 |              |
|        | ⊕ ─ ─ Geometry (18)<br>⊕ ─ ─ Mesh (406)                                                  |                                            |                       |                                             | Dyr          | namic                   |              |
|        | Tables (2)                                                                               | 1 in 1                                     |                       | Damping Coefficient     Damping Coefficient | Value (      | 0 Table                 |              |
|        | Contact Bodies (3)                                                                       |                                            |                       | Toitial Force                               | vulue.       |                         |              |
|        | 🗇 💀 Meshed (Deformable) (1)                                                              | ( <b>P</b> )                               |                       | and an orec                                 |              | ок                      |              |
|        | 🖻 💀 Geometric (2)                                                                        | Springs/Dashpots                           | 23                    | <u> </u>                                    | 7            | M                       |              |
|        | driven                                                                                   | Name link2                                 | -                     |                                             | (            | 7                       |              |
|        | Contact Interactions (2)     Gontact Tables (1)                                          | Type fixed_dof                             |                       |                                             |              |                         | •            |
|        | Einks (1)                                                                                | User Subroutine Usprng                     |                       | - /                                         | $\backslash$ |                         |              |
|        | link2                                                                                    | Structural   Properties                    |                       |                                             | $\sim$       |                         |              |
|        | Boundary Conditions (2) Address (2)                                                      | Begin                                      |                       |                                             |              |                         |              |
|        | 🗈 🧃 Jobs (1)                                                                             | Node 243                                   |                       |                                             |              |                         |              |
|        | 🕮 🛶 Sets (3)                                                                             | DOF                                        | 0 6                   |                                             |              | ×.                      |              |
|        |                                                                                          | End<br>Node 244                            | _                     |                                             |              |                         |              |
| 'n     |                                                                                          |                                            | © 6                   |                                             |              |                         |              |
| avigat |                                                                                          | OK                                         | lit spring link2      |                                             |              |                         | 1            |
| del N  | L L                                                                                      | Command > *red                             | curve_div_high        |                                             |              |                         |              |
| θŬ     | mamie Manu Ate del Mardesha                                                              |                                            |                       |                                             |              |                         | *            |
| 0      | ynamic menu model Návigator                                                              | Command >                                  |                       |                                             |              |                         |              |

Figure 3.8-5 Link (Torsional Spring) from Driven Pulley to Ground

|        | ) 📑 🖬 🖍 🗐 🧐                                | : 🔂 👋 🔯 🔎 🔎                    | ←→ + † × × ·                     | Ə+ <del>)</del> \$ \$ \$ \$ \$ \$ | Analysis Class Structural                                  |
|--------|--------------------------------------------|--------------------------------|----------------------------------|-----------------------------------|------------------------------------------------------------|
| ×      | Geometry & Mesh Tables & Co                | ord. Syst. Geometric Propertie | Material Properties Contact Ti   | polbox Links Initial Conditions F | agundary Conditions Mesh Adaptivity Loadcases Jobs Results |
| •      | Nodal Ties 🔻 RBE2's                        | M Job Properties               |                                  | 22                                |                                                            |
| denu   | Servo Links  RBE3's Springs/Dashpots  RBOD | Name job 1                     |                                  |                                   |                                                            |
| 1ain [ |                                            | Type Structural                |                                  |                                   |                                                            |
| ×      | Model List                                 | 🔄 Linear Elastic Analysis      |                                  |                                   |                                                            |
| 8      |                                            | Selected Close                 | Loadcases                        |                                   | NSCX Software                                              |
|        | 🔅 🗁 Geometry (18)                          | Gear                           |                                  |                                   |                                                            |
|        | 🕀 🚞 Mesh (406)                             | Icase1                         | Structural                       | static                            |                                                            |
|        | Materials (1)                              | ICase2                         | Structural                       | static                            |                                                            |
|        | 😑 🐖 Contact Bodies (3)                     |                                |                                  |                                   |                                                            |
|        | V 📩 belt                                   |                                |                                  |                                   |                                                            |
|        | 🖻 📆 Geometric (2)                          | Available                      |                                  |                                   |                                                            |
|        | V Arive                                    |                                |                                  | Contact Control                   |                                                            |
|        | 🕀 🏹 Contact Interaction:                   |                                |                                  |                                   | Name job1                                                  |
|        | Contact Tables (1)                         |                                |                                  |                                   | lype Structural                                            |
|        | 🖻 🤛 Springs/Dashpo                         |                                |                                  |                                   | Friction                                                   |
|        | Mink2                                      |                                |                                  |                                   | Type Coulomb Arctangent (Velocity) 👻                       |
|        | Loadcases (2)                              | Initial Loads                  | Design                           | Analysis Options                  | Numerical Model 📀 Bilinear (Displacement)                  |
|        | Jobs (1)  Structural (1)                   | 🔲 Inertia Relief               | Cyclic Symmetry                  | Job Results                       | Arctangent (Velocity)                                      |
|        | iob1                                       | Contact Control                | Global-Local                     | Job Parameters                    | ◯ Stick-Slip                                               |
|        | 🗄 🔫 Sets (3)                               | Mesh Adaptivity                | Steady State Rolling             | Analysis Dimension                | Method O Nodal Stress O Nodal Force<br>Parameters          |
|        |                                            | Active Cracks                  | Map Temperature                  | Plane Strain 💌                    | Relative Velocity Threshold 0.01                           |
| igato  |                                            | Crack Initiators               | Model Sections                   |                                   |                                                            |
| Nav    |                                            | Reset                          |                                  | ОК                                | Initial Contact                                            |
| lodel  |                                            |                                | Enter edit job : "edit_job job 1 |                                   | Advanced Contact Control                                   |
| D      | namic Menu Model Navinator                 |                                | Command >                        |                                   | ОК                                                         |

Figure 3.8-6 Select Friction Type

In JOB RESULTS, custom nodal quantities are requested (Figure 3.8-7). They include the normal and tangential (friction) contact force, along with a user-defined nodal vector that is the vector sum of the normal and tangential contact force. The UPSTNO user subroutine is used to add this combined contact nodal vector to the post file.

| Element Results <ul> <li>All Points</li> </ul> | Centroi                                                                                                    | d         |        |   |                                         | Fouivalent Flastic Strain               | - |
|------------------------------------------------|----------------------------------------------------------------------------------------------------|-----------|--------|---|-----------------------------------------|-----------------------------------------|---|
| Selected Nodal Quantities                      |                                                                                                    | 🔘 Default | Custom |   |                                         | Available Nodal Quantities              |   |
|                                                | Clear                                                                                                    |           |        | [ |                                         | VCCT Stress Intensity III               | • |
| Displacement                                   |                                                                                                    |           | [      | 1 | User Nodal Quantity 1 (User Sub UPSTNO) |                                         |   |
| Contact Normal Stress                          |                                                                                                    |           | [      |   | User Nodal Quantity 2 (User Sub UPSTNO) |                                         |   |
| Contact Normal Force                           |                                                                                                    |           | [      |   | User Nodal Quantity 3 (User Sub UPSTNO) |                                         |   |
| User Nodal Quantity 1 (User Sub UPS)           |                                                                                                    |           | [      |   | User Nodal Quantity 4 (User Sub UPSTNO) |                                         |   |
|                                                |                                                                                                    |           |        | [ |                                         | User Nodal Quantity 5 (User Sub UPSTNO) |   |
|                                                |                                                                                                    |           |        | [ |                                         | User Nodal Quantity 6 (User Sub UPSTNO) | - |
| Contact Club Enropa                            | A 100 - 100 - 1 |           |        |   |                                         |                                         |   |

Figure 3.8-7 Select Custom Nodal Quantities

This vector will be the sum of the normal and friction components of the belt contact forces. It is in a file called ch23.f and is listed below:

```
subroutine upstno(nqcode, nodeid, valno, nqncomp, nqtype,
                         ngaver, ngcomptype, ngdatatype,
     *
     *
                        nqcompname)
      implicit real*8 (a-h,o-z)
      dimension valno(*)
      character*24 nqcompname(*)
С
c input: ngcode
                      user nodal post code , e.g. -1
          nodeid
С
                      node id
          ngcompname not used (future expansion)
С
С
c output: valno()
                      nodal values
                       real/imag valno(
                                                1: ngncomp) real
С
                                 valno(ngncomp+1:2*ngncomp) imag
С
                                                1: ngncomp) magn
                       magn/phas valno(
С
                                 valno(ngncomp+1:2*ngncomp) phas
С
          ngncomp
                      number of values in valno
С
          nqtype
                       0 = scalar
С
                       1 = vector
С
                      only for DDM 0 = sum over domains
С
          nqaver
                                    1 = average over domains
С
          nqcomptype 0 =  global coordinate system (x, y, z)
С
С
                       1 = shell (top, bottom, middle)
                       2 = order (1, 2, 3)
С
          nqdatatype 0 = default
С
                       1 = modal
С
                       2 = buckle
С
С
                       3 = harmonic real
                       4 = harmonic real/imaginary
С
С
                       5 = harmonic magnitude/phase
С
c to obtain nodal values to be used in this subroutine from
c the marc data base the general subroutine NODVAR is available:
```

```
С
c call nodvar(icod, nodeid, valno, nqncomp, nqdatatype)
С
c output: valno
С
          nqncomp
С
          nqdatatype
С
c input: nodeid
          icod
С
             0='Coordinates
С
             1='Displacement
С
             2='Rotation
С
             3='External Force
С
             4='External Moment
С
С
             5='Reaction Force
             6='Reaction Moment
С
             7='Fluid Velocity
С
С
             8='Fluid Pressure
             9='External Fluid Force
С
            10='Reaction Fluid Force
С
С
            11='Sound Pressure
            12='External Sound Source
С
            13='Reaction Sound Source
С
            14='Temperature
С
С
            15='External Heat Flux
            16='Reaction Heat Flux
С
            17='Electric Potential
С
            18='External Electric Charge '
С
            19='Reaction Electric Charge
С
            20='Magnetic Potential
С
            21='External Electric Current'
С
            22='Reaction Electric Current'
С
            23='Pore Pressure
С
С
            24='External Mass Flux
С
            25='Reaction Mass Flux
С
            26='Bearing Pressure
            27='Bearing Force
С
            28='Velocity
С
            29='Rotational Velocity
С
            30='Acceleration
С
            31='Rotational Acceleration
С
            32='Modal Mass
С
            33='Rotational Modal Mass
С
            34='Contact Normal Stress
С
С
            35='Contact Normal Force
            36='Contact Friction Stress
С
            37='Contact Friction Force
                                           т
С
С
            38='Contact Status
С
            39='Contact Touched Body
                                           ı.
```

```
40='Herrmann Variable
С
С
      dimension valno1(3), valno2(3)
С
      if (nqcode.eq.-1) then
c... pick up contact normal force
        call nodvar(35, nodeid, valno1, nqncomp, nqdatatype)
c... pick up contact friction force
        call nodvar(37, nodeid, valno2, nqncomp, nqdatatype)
c... add normal and friction force
        valno(1) = valno1(1) + valno2(1)
        valno(2) = valno1(2) + valno2(2)
c... indicate that valno represents a vector
        nqtype=1
      end if
c... only use nodes on belt, zero otherwise
      if (nodeid.ge.242.and.nodeid.le.244) then
        valno(1) = 0.0d0
        valno(2) = 0.0d0
      end if
С
      return
      end
```

The job is then submitted including the user subroutine above.

#### **Results**

Open the post file and skip to increment 50 which is the end of the pre-tensioning and contour plot equivalent Cauchy stress as shown in Figure 3.8-8.

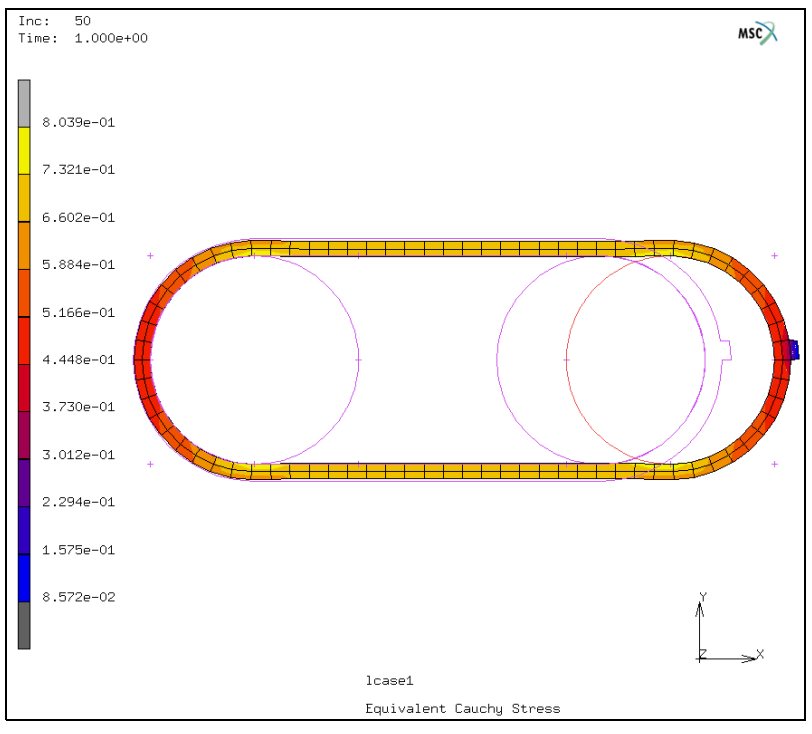

Figure 3.8-8 Pre-tensioning the Belt

Between the pulleys, the tensile stress is about 0.80 MPa and is very uniform.

Skip to increment 203, and plot component 11 of the Cauchy stress. The belt has revolved half way around the pulley assembly and the nub is on the left. The difference in belt tension between the upper and lower parts is due to friction.

The coefficient of friction can be computed from the belt tension as:  $\mu = \frac{1}{\pi} ln \left( \frac{\sigma^{b}_{11}}{\sigma^{t}_{11}} \right) = 0.51$ 

Of course this is very close to the actual value used, hence the ratio of the above stresses are correct, and friction is correctly simulated.

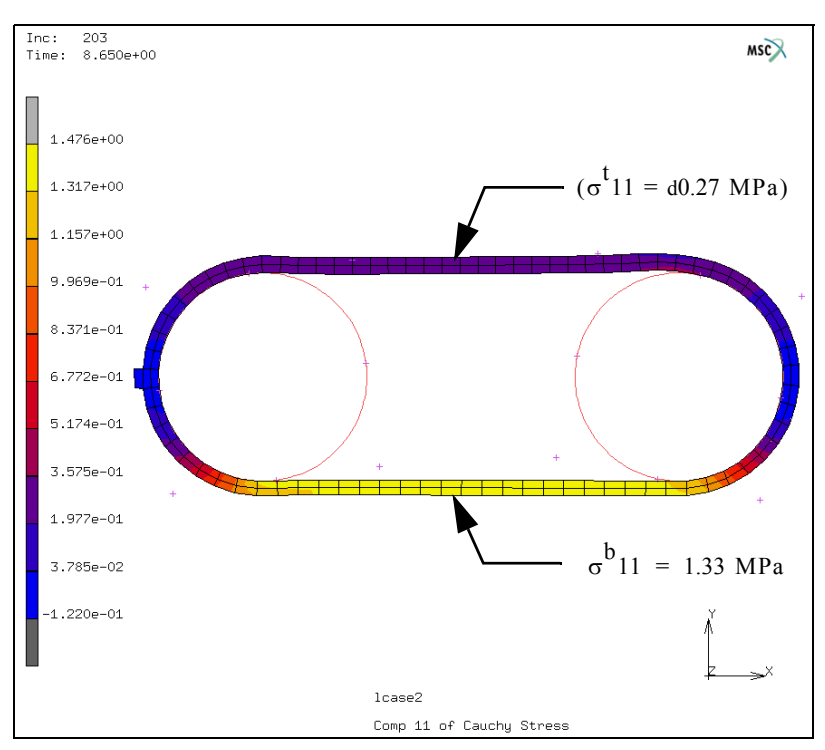

Figure 3.8-9 Belt Stresses and Friction

Figure 3.8-10 plots the contact forces on the belt, from the user subroutine. The presence of the friction shifts the contact force vector off normal by an angle  $\theta$ , where  $tan\theta = \mu$ . Since the coefficient of friction is 0.5, this angle is about 27°.

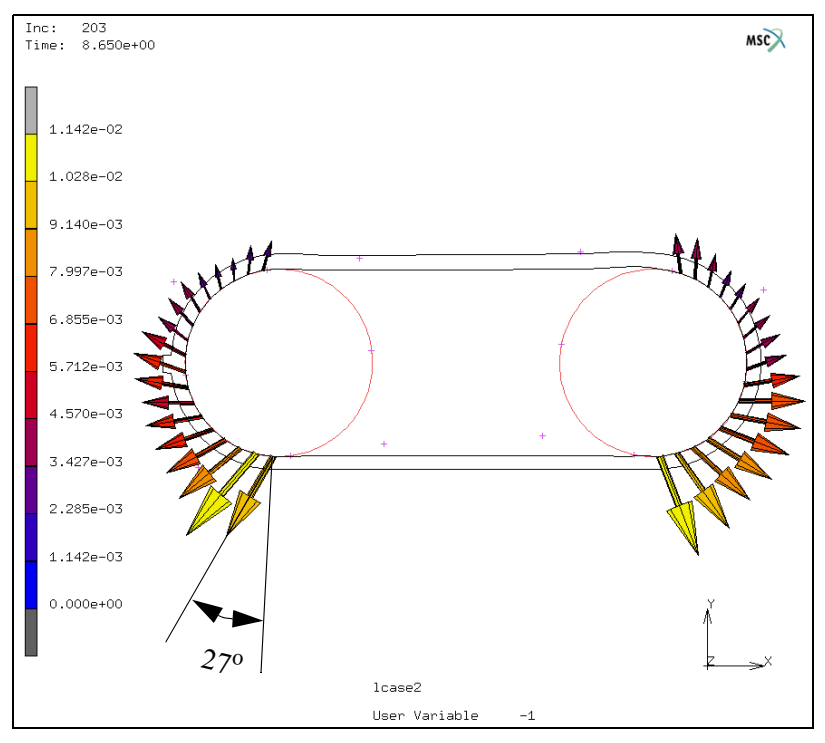

Figure 3.8-10 Contact Forces on Belt

Figure 3.8-11 is a history plot of the pulley's velocity. The driven pulley initially rotates quickly; however, because of the load induced by the torsional spring, it quickly slows down and oscillates slightly.

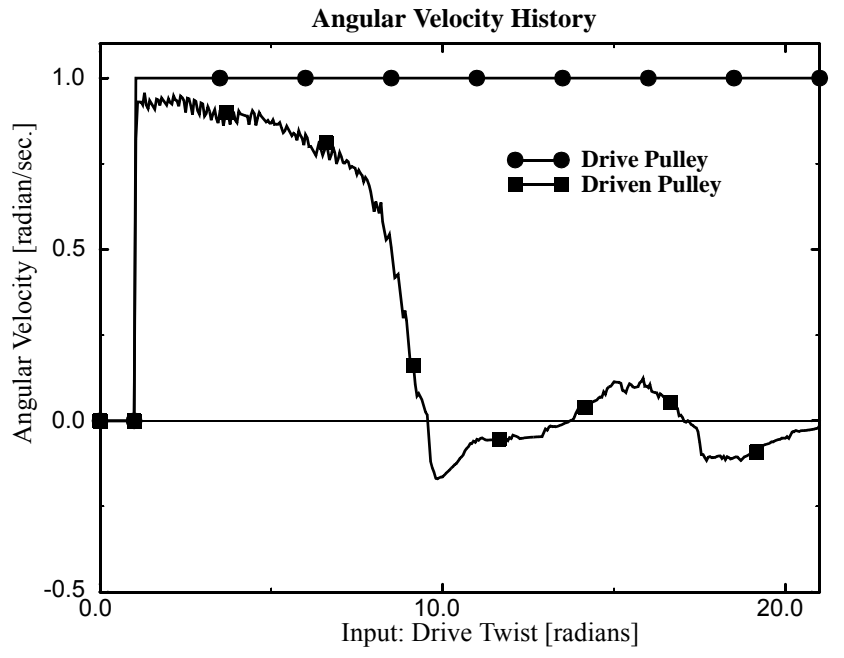

Figure 3.8-11 Angular Velocity of Pulleys

This oscillation occurs when the driven pulley slips and then sticks again.

Clearly the driven pulley's angular velocity magnitude and oscillation frequency is a function of the friction and the torsional spring stiffness. The torsional spring is used here to represent a load to the system. Remember that this is only a statics problem and that inertial effects of the system can be important during start/stop transients as well as high angular velocities. Although a dynamic simulation would be interesting, it is beyond the intent of this demonstration. This simulation represents a steady quasi-static condition and time is only used to move the drive pulley.

Figure 3.8-12 is a history plot of the input twist versus the output twist for various torsional spring constants. Clearly as the load (torsional spring stiffness, k) increases, the output twist drops. For k = 0.020, the driven pulley rotates less. Finally, if the was no load (k = 0), the driven pulley would be free wheeling and this quasi-static problem would become singular.

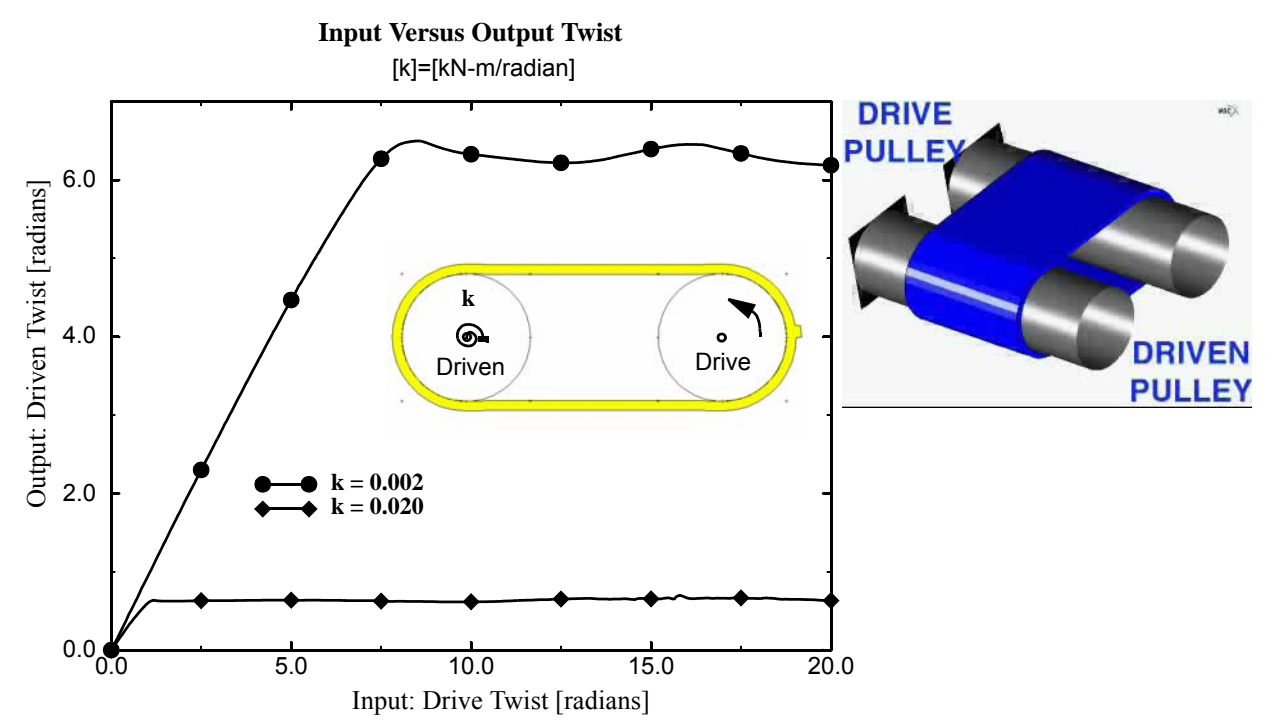

Figure 3.8-12 Output Versus Input Twist of Pulleys (click right figure for animation, ESC to stop)

Using load controlled rigid surfaces one can apply a torque to the pulleys. This is better than using velocity controlled rigid surfaces because the angular velocity of the driven pulley is initially unknown.

## **Input Files**

The files below are on your delivery media or they can be downloaded by your web browser by clicking the links (file names) below.

| File                 | Description                        |
|----------------------|------------------------------------|
| torque_ctrl_dies.mfd | Mentat model file of above example |
| torque_ctrl_dies.f   | Mentat model file of above example |

1042 Marc User's Guide: Part 2 CHAPTER 3.8

## **3.9** Break Forming

- Summary 1044
  Detailed Session Description of Break Forming 1046
  Run Job and View Results 1052
  Discussion 1056
  Input Files 1057
  Animation 1050
- Animation 1059

## Summary

| Title               | Break forming of a metal bracket                                                                                                    |
|---------------------|----------------------------------------------------------------------------------------------------|
| Problem features    | Contact and metal forming - click here for interactive preview                                                                                          |
| Geometry            | Grid Spacing 0.1 in v=0.4                                                                                                    |
| Material properties | E = $30 \times 10^6$ Psi, $v = 0.3$ , $\sigma = 5 \times 10^4 (1 + \varepsilon_p^{0.6})$                                                                |
| Analysis type       | Static with elastic plastic material behavior                                                                                                    |
| Boundary conditions | Ux = 0 at center nodes, cylindrical rigid body bends metal sheet                                                                                        |
| Element type        | Plane strain element type 11                                                                                                    |
| FE results          | Punch load verses stroke<br>Force Y cbody2 (x100)<br>1.289<br>50<br>48 48<br>48 48<br>48 48<br>50<br>50<br>50<br>50<br>50<br>50<br>50<br>50<br>50<br>50 |
|                     | 0 51 52 53 54 55 56 57 58 59 60 61 62 63 64 65 66 67 68 69 70<br>-3 Pos Y cbody2 (x.1)                                                                  |
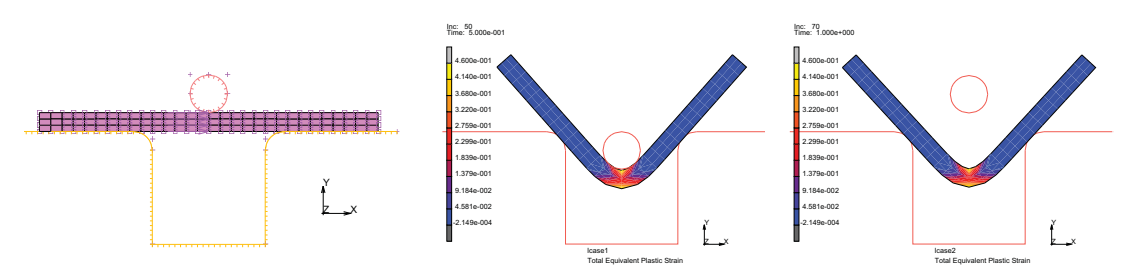

A flat sheet is formed into an angled bracket by punching it though a hole in a table using the contact option.

#### Figure 3.9-1 Punching Examples

The cylindrical punch drives the sheet down into the hole of the table to a total stroke of 0.3". The punch then returns to its original position. The material is elastic plastic with workhardening.

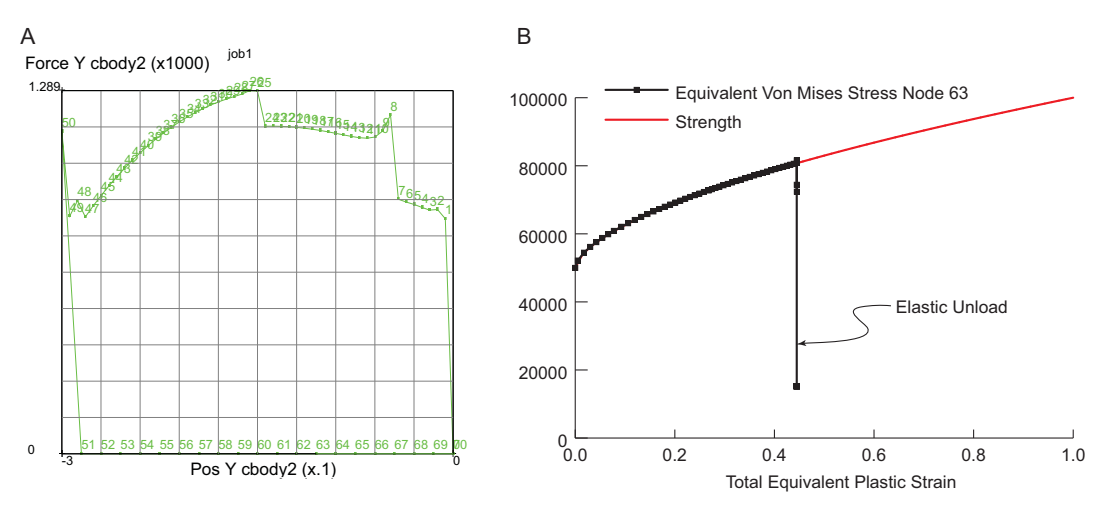

Figure 3.9-2 (A) Vertical Punch Load versus Stroke (B) Stress versus Plastic Strain

At the bottom of the stroke, the total plastic strain is nearly 45%. The vertical punch force is plotted versus its vertical position. This force rises quickly, hardens though about half of the stroke, then softens near the end of the stroke. Upon lifting the punch, the punch force drops rapidly and the sheet has very little springback.

The stress-plastic strain response of a point in the sheet under the punch is plotted and shown to overlay the material data. This workshop problem exemplifies how every point in the sheet must follow the material's constitutive behavior as well as being in equilibrium throughout the deformation. The vertical line in the history plot to the right is the elastic unloading of this point in the sheet.

This is a break forming problem where a punch indents a sheet over a table to make an bracket. The problem geometry is shown below:

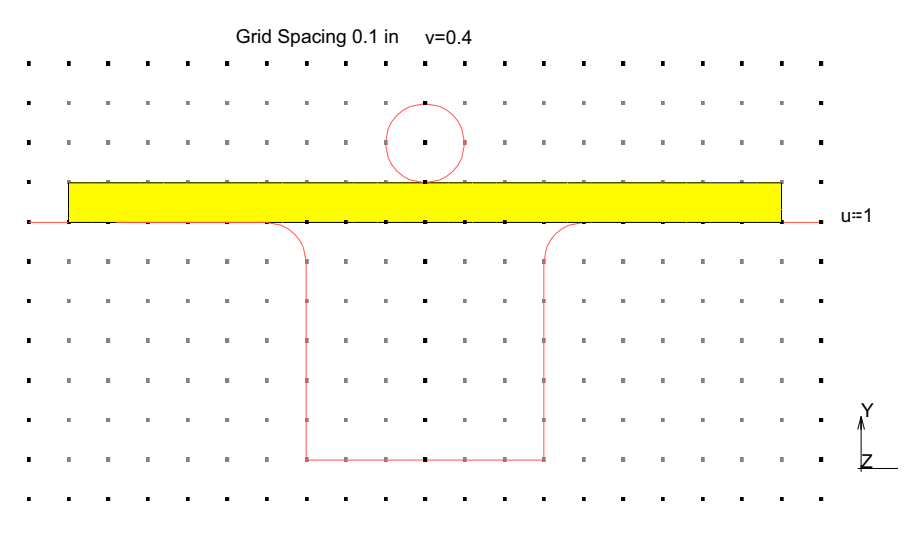

Figure 3.9-3 Break Forming Geometry Problem

#### **Detailed Session Description of Break Forming**

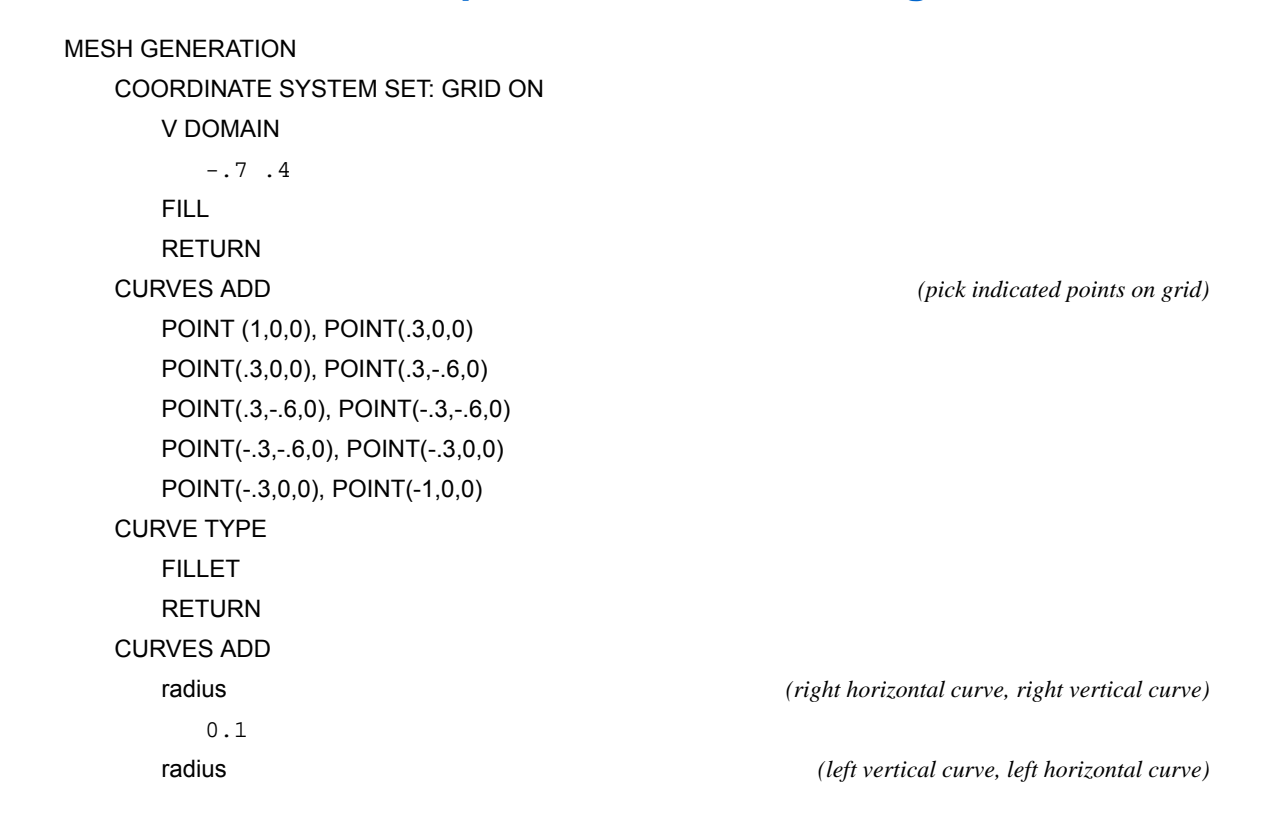

0.1 CURVE TYPE **CIRCLES: CENTER/RADIUS** RETURN CURVES ADD 0.20 .1 ELEMENTS ADD NODE (-.9,0,0), NODE(.9,0,0) NODE(.9,.1,0), NODE(-.9,.1.0) SUBDIVIDE DIVISIONS 30, 3, 1 ELEMENTS ALL:EXISTING RETURN SWEEP ALL RETURN RENUMBER ALL RETURN COORDINATE SYS: SET GRID OFF RETURN (twice) BOUNDARY CONDITIONS MECHANICAL FIXED DISP X=0 OK NODES:ADD MAIN MATERIAL PROPERTIES MATERIAL PROPERTIES NEW STANDARD STRUCTURAL

(pick points on grid)

(pick nodes along x=0,)

1048 Marc User's Guide: Part 2 CHAPTER 3.9

E = 3E7 v = .3OK
ELEMENTS ADD
ALL: EXISTING
TABLES
NEW
1 IND. VARIABLE
TABLE TYPE

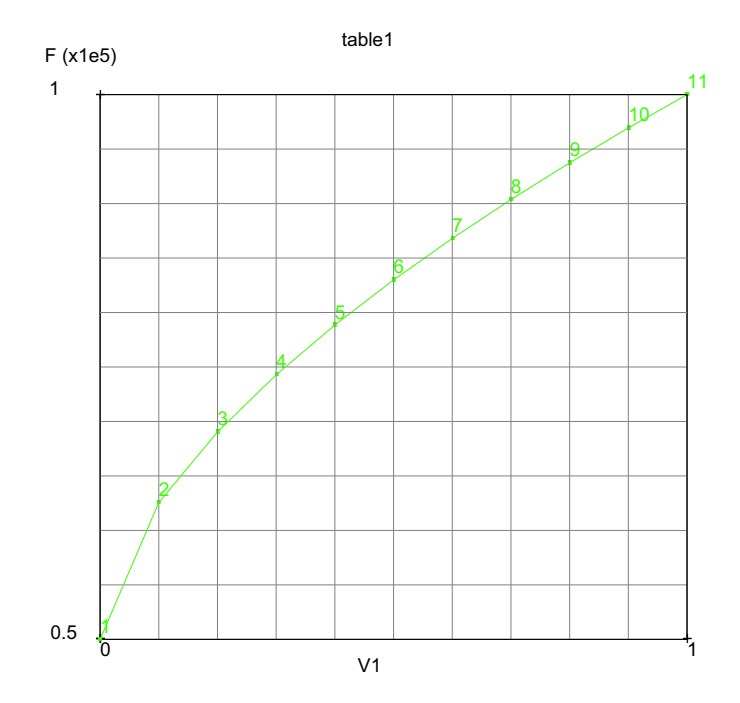

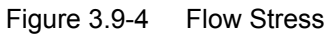

eq\_plastic\_strain OK FORMULA ENTER 5E4\*(1+V1^.6) FIT

The equation describing the flow stress is  $\sigma y = 5 \times 10^4 (1 + \bar{\epsilon}_p^6)$ 

```
NEW

1 IND. VARIABLE

TABLE TYPE time

OK

ADD POINT

0, 0, .5, -.3, 1, 0

FIT

SHOW MODEL

RETURN
```

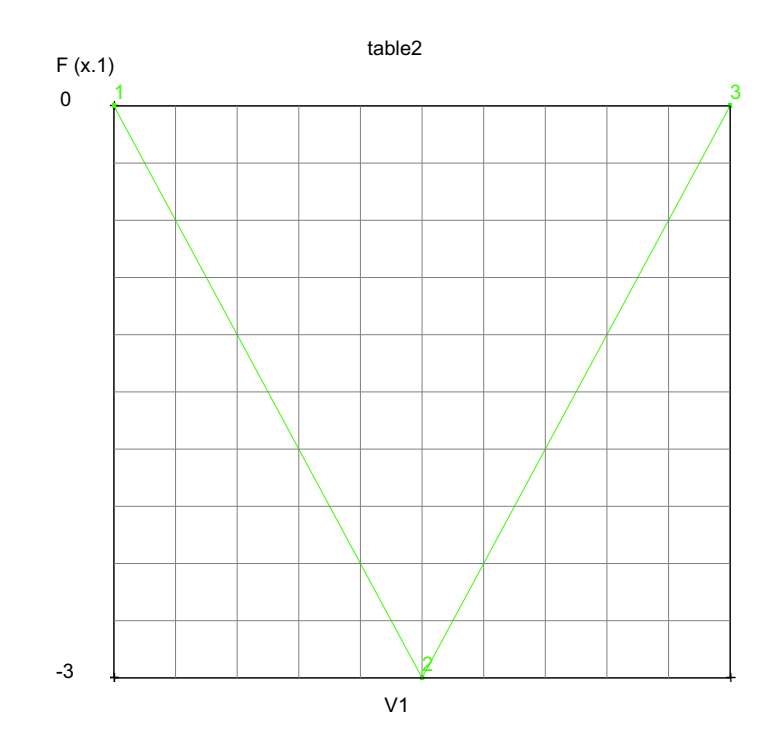

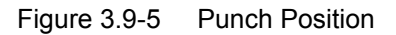

STRUCTURAL PLASTICITY (twice) INITIAL YIELD STRESS 1 TABLE1 table1 (eq\_plastic\_strain)

OK (twice), MAIN CONTACT CONTACT BODIES DEFORMABLE OK ELEMENTS ADD ALL:EXISTING NEW RIGID POSITION PARAMS Y=1 TABLE table2 (time), OK (twice) CURVE ADD END LIST **ID CONTACT** NEW CONTACT BODY TYPE RIGID OK CURVES ADD END LIST MAIN

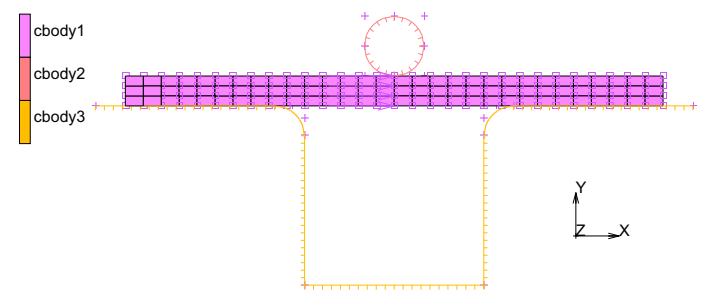

Figure 3.9-6 Identify Contact Bodies

(pick cylinder)

(pick all remaining curves)

LOADCASES MECHANICAL STATIC LOADCAS E TIME .5 # OF STEPS 50 CONVERGENCE TESTING DISPLACEMENTS RELATIVE DISPLACEMETN TOLERANCE 0.001 OK (twice) COPY STATIC LOADCASE TIME .5 # OF STEPS 20 OK MAIN JOBS NEW MECHANICAL PROPERTIES ANALYSIS OPTIONS LARGE STRAIN OK lcase1 lcase2 ANALYSIS DIMENSION: PLANE STRAIN JOB RESULTS EQUIVALENT VON MISES STRESS TOTAL EQUIVALENT PLASTIC STRAIN OK

CONTACT CONTROL ADVANCED CONTACT CONTROL SEPARATION FORCE .1 OK OK (thrice)

#### **Run Job and View Results**

SAVE

RUN

SUBMIT MONITOR

| 1                              | M Run                     | Job   | >       |                         | -1       |                 |        |      |              |      |      | X        |
|--------------------------------|---------------------------|-------|---------|-------------------------|----------|-----------------|--------|------|--------------|------|------|----------|
| ſ                              | Name job1                 |       |         |                         |          |                 |        |      |              |      |      |          |
|                                | Type Structural           |       |         |                         |          |                 |        |      |              |      |      |          |
|                                | User Subroutine File      |       |         |                         |          |                 |        |      |              |      |      |          |
|                                |                           |       |         |                         |          |                 |        |      |              |      |      |          |
| Parallelization/GPU     No DDM |                           |       |         |                         |          |                 |        |      |              |      |      |          |
| 1 Assembly/Recovery Thread     |                           |       |         |                         |          | read            |        |      |              |      |      |          |
|                                |                           |       |         |                         | 1 Solv   | 1 Solver Thread |        |      |              |      |      |          |
|                                |                           |       |         |                         |          | No GF           | PU(s)  | )    |              |      |      |          |
|                                | Title Style               |       |         | yle                     | Table    | e-Drive         | n      |      | •            |      | Sa   | ve Model |
|                                | S                         | ubm   | iit (1) | Advanced Job Submission |          |                 |        |      |              |      |      |          |
|                                | Update                    |       |         |                         | Ν        | Monitor         |        | Kill |              |      |      |          |
|                                | Status                    |       |         |                         |          |                 |        |      | Complete     |      |      |          |
|                                | Current Increment (Cycle) |       |         |                         |          |                 | 70 (1) |      |              |      |      |          |
|                                | Singularity Ratio         |       |         |                         |          | 0.001           |        |      | 00116        | 549  |      |          |
|                                | Convergence Ratio         |       |         |                         |          |                 |        |      | 1.386e-012   |      |      |          |
|                                | Analy                     | sis T | îme     |                         |          |                 |        | 1    |              |      |      |          |
|                                | Wall Time                 |       |         |                         |          |                 |        |      | 6            |      |      |          |
|                                | Total                     |       |         |                         |          |                 |        |      |              |      |      |          |
|                                | Cycles                    |       |         | 139 Cut I               |          | Bac             | icks 0 |      |              |      |      |          |
|                                | Separations 10 Remeshes 0 |       |         |                         |          |                 |        |      |              |      |      |          |
|                                | Exit Number               |       |         |                         | 30       | 04              |        |      | Exit Message |      | sage |          |
|                                | Edit Output F             |       |         | ut Fil                  | e Lo     | Log File St     |        | Sta  | atus         | File |      | Any File |
|                                |                           | Ope   | en Post | File (                  | (Results | Menu)           |        |      |              |      |      |          |
|                                | Reset                     |       |         |                         |          |                 |        |      |              |      |      | ОК       |

Figure 3.9-7 Run Job Menu

OPEN POST FILE (RESUTLS MENU) DEF ONLY SCALAR TOTAL EQUIVALENT PLASTIC STRAIN CONTOUR BANDS SKIP TO INCREMENT 50

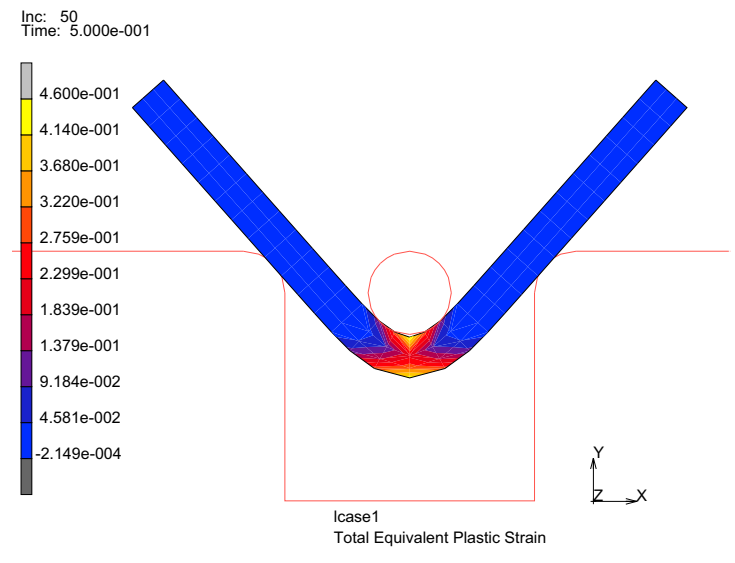

Figure 3.9-8 Plastic Strain Plot at Increment 50

#### RESULTS

SKIP TO INCREMENT 70

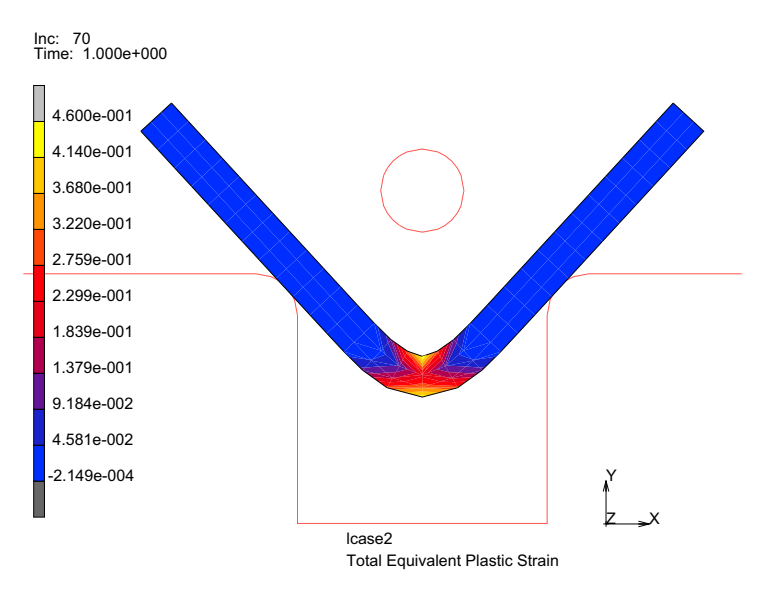

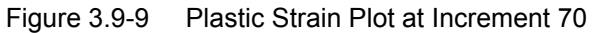

RESULTS HISTORY PLOT SET LOCATIONS n:63 # ALL INCS ADD CURVES GLOBAL Pos Y cbody2 Force Y cbody2 FIT

(pick bottom middle node n:63)

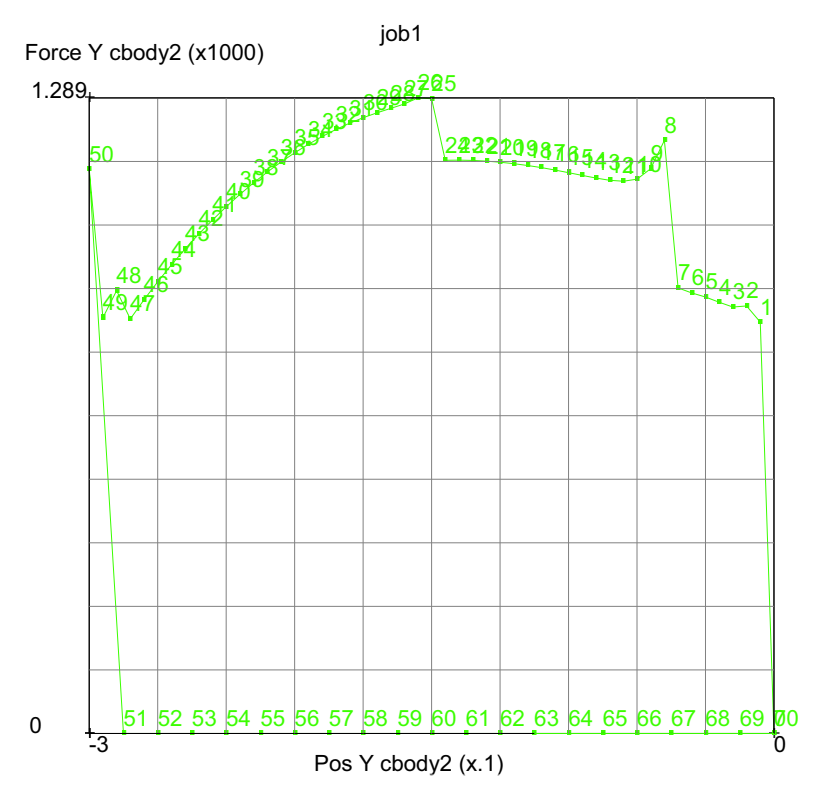

Figure 3.9-10 History Plot of Punch Force versus Stroke

RESULTS HISTORY PLOT CLEAR CURVES ALL INCS ADD CURVES ALL LOCATIONS Total Equivalent Plastic Strain Equivalent Von Mises Stress FIT

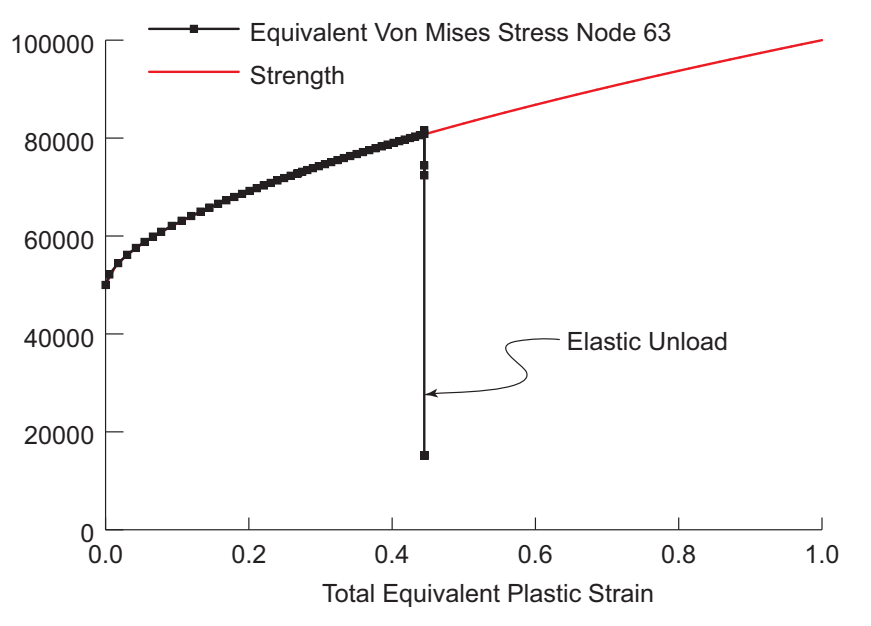

Figure 3.9-11 Stress versus Plastic Strain Node 63

#### **Discussion**

Since the sheet completely wraps around the rigid cylinder an the end of the bending, we can estimate the strain assuming that the sheet completely surrounds the cylinder, and by knowing the strain, the stress can also be estimated as shown in Figure 3.9-12.

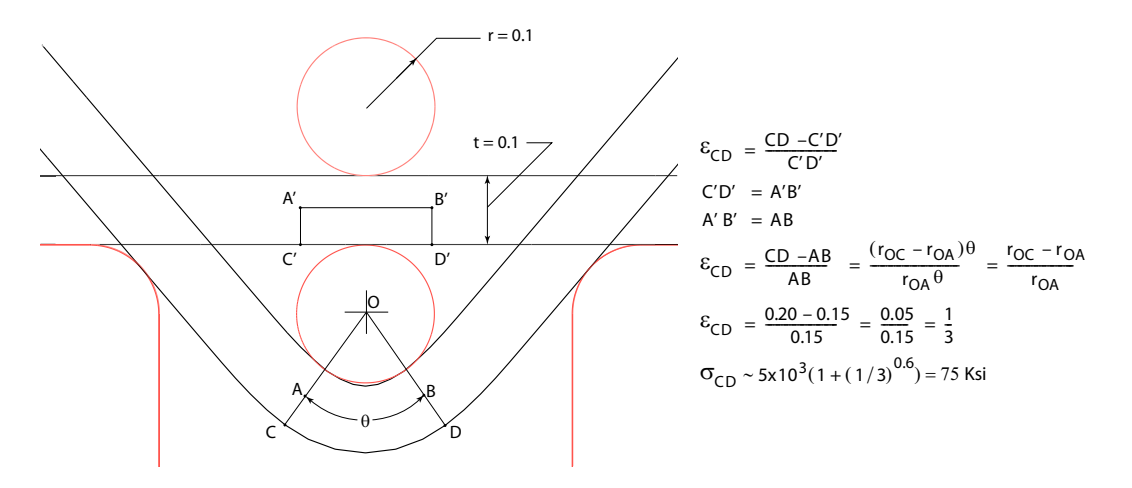

Figure 3.9-12 Estimating the Bending Strain and Stress in the Center of the Sheet

With the stresses estimated, we can assume that a fully plastic hinge forms in the center of the sheet and estimate the punch load as shown in Figure 3.9-13.

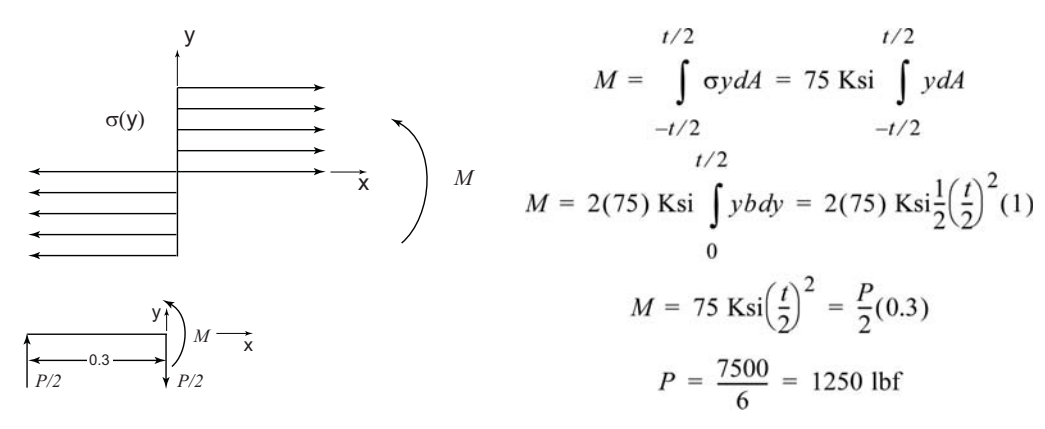

Figure 3.9-13 Estimating the bending moment and maximum punch load

The estimate for the maximum punch load, 1250 lbf, is very close to that found by the analysis as shown in Figure 3.9-10 of 1289 lbf. Finally, although the final angle after spring back appears close to 90°, its actual value is 84°, and the punch stroke should be slightly reduced to form a right angle after springback.

#### **Input Files**

The files below are on your delivery media or they can be downloaded by your web browser by clicking the links (file names) below.

| File    | Description                                    |  |
|---------|------------------------------------------------|--|
| s4.proc | Mentat procedure file to run the above example |  |

Also, this problem can automatically be run from the HELP menu under DEMONSTRATIONS > RUN A DEMO PROBLEM > CONTACT as shown below.

| Help                                                                                      |                                                                                                 |  |  |
|-------------------------------------------------------------------------------------------|-------------------------------------------------------------------------------------------------|--|--|
| Mentat Help                                                                               | X X × ×                                                                                         |  |  |
| Release Guide<br>What's New<br>Installation Guide<br>User's Guide                         | Contact Toolbox Links Initial Conditi                                                           |  |  |
| Volume A: Theory and User Information<br>Volume B: Element Library                        | Run A Demo                                                                                      |  |  |
| Volume C: Program Input<br>Volume D: User Subroutines<br>Volume E: Demonstration Problems | Before Running A Demo<br>Clear & Reset                                                          |  |  |
| Python Manual                                                                             | Rubber Rezoning (3 Min.)                                                                        |  |  |
| MAR 101 Introduction Course<br>MAR 102 Advanced Course                                    | Superplastic Forming (5 Min.)<br>SPF + Adapt. Meshing (15 Min.)<br>Axisymmetric To 3-D (5 Min.) |  |  |
| MAR 103 Experimental Elastomer Analysis<br>MAR 104 Electromagnetic Analysis               | Thermal/Structural Contact (1 Min.)<br>Contact (1 Min.)                                         |  |  |
| Run a Demo<br>Run a Python Demo                                                           | Contact With DDM (1 Min.)                                                                       |  |  |
| About Marc Mentat                                                                         | Menu Execute                                                                                    |  |  |
| ***                                                                                       | Start/Cont Stop Step Quit                                                                       |  |  |
|                                                                                           | OK                                                                                              |  |  |

## Animation

Click on the figure below to activate the video; it lasts about 10 minutes and explains how the steps above are done. Once the video is activated, a right click of the mouse will open the menu shown at the right; you can switch to various screen sizes or stop the video by disabling the content.

Close Floating Window Full Screen Multimedia

Properties... Disable Content

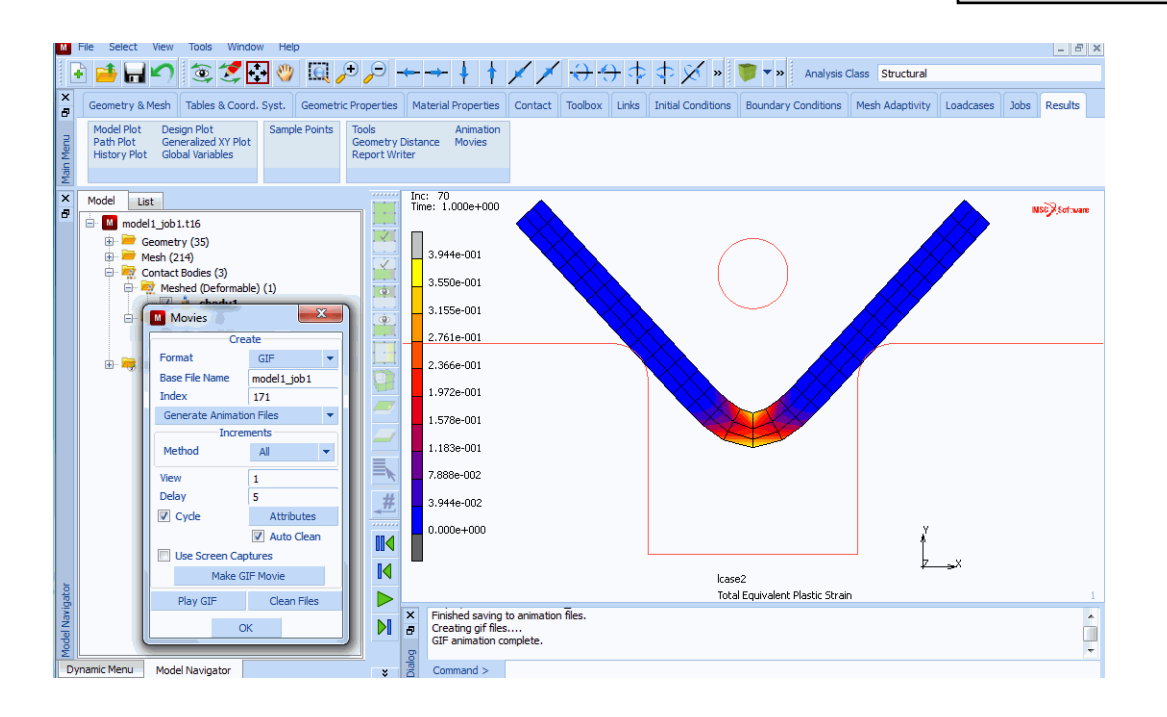

1060 Marc User's Guide: Part 2 CHAPTER 3.9

# 3.10 Hertz Contact Problem

| Summary     | 1062              |      |      |
|-------------|-------------------|------|------|
| Run Jobs ar | nd View Results   | 1068 |      |
| FEA versus  | Theoretical Solut | ions | 1069 |
| Input Files | 1070              |      |      |

## Summary

| Title               | Hertz contact                                        | problem                    |                                     |                          |  |  |
|---------------------|------------------------------------------------------|----------------------------|-------------------------------------|--------------------------|--|--|
| Problem features    | Steel cylinder contacting an aluminum block          |                            |                                     |                          |  |  |
| Geometry            | Cylinder of length<br>KD = D                         | DL >> D; p = P/L           |                                     | si<br>(10, 2)<br>(10, 0) |  |  |
| Material properties | $E = 30 \times 10^6 Ps$                              | si, $v = 0.3$ for steel an | d E = $10 \times 10^6$ Psi, v = 0.3 | 3 for Al                 |  |  |
| Analysis type       | Static with elastic material behavior                |                            |                                     |                          |  |  |
| Boundary conditions | Symmetry with point load pushing cylinder into block |                            |                                     |                          |  |  |
| Element type        | Linear and parabolic plane strain quads              |                            |                                     |                          |  |  |
| FE results          | Comparison to                                        | o theory                   |                                     |                          |  |  |
|                     | Max $\ \sigma[ksi]\ $                                | Theory versus FEA          |                                     |                          |  |  |
|                     | Theory                                               | Linear Elements            | Quadratic Elements                  |                          |  |  |
|                     | 230.9                                                | 181.6                      | 225.3                               |                          |  |  |
|                     | Error (%)                                            | -21.4                      | -2.4                                |                          |  |  |
|                     |                                                      |                            |                                     |                          |  |  |

In this example problem, a steel cylinder with a radius of 5" is pressed against a 2" deep aluminum base. A small strain elastic analysis is performed. so the only nonlinearity introduced is due to contact. A comparison between using linear and quadratic elements is shown. The problem is similar to the Hertz contact problem in Timoshenko and Goodier, *Theory of Elasticity*, 1951.

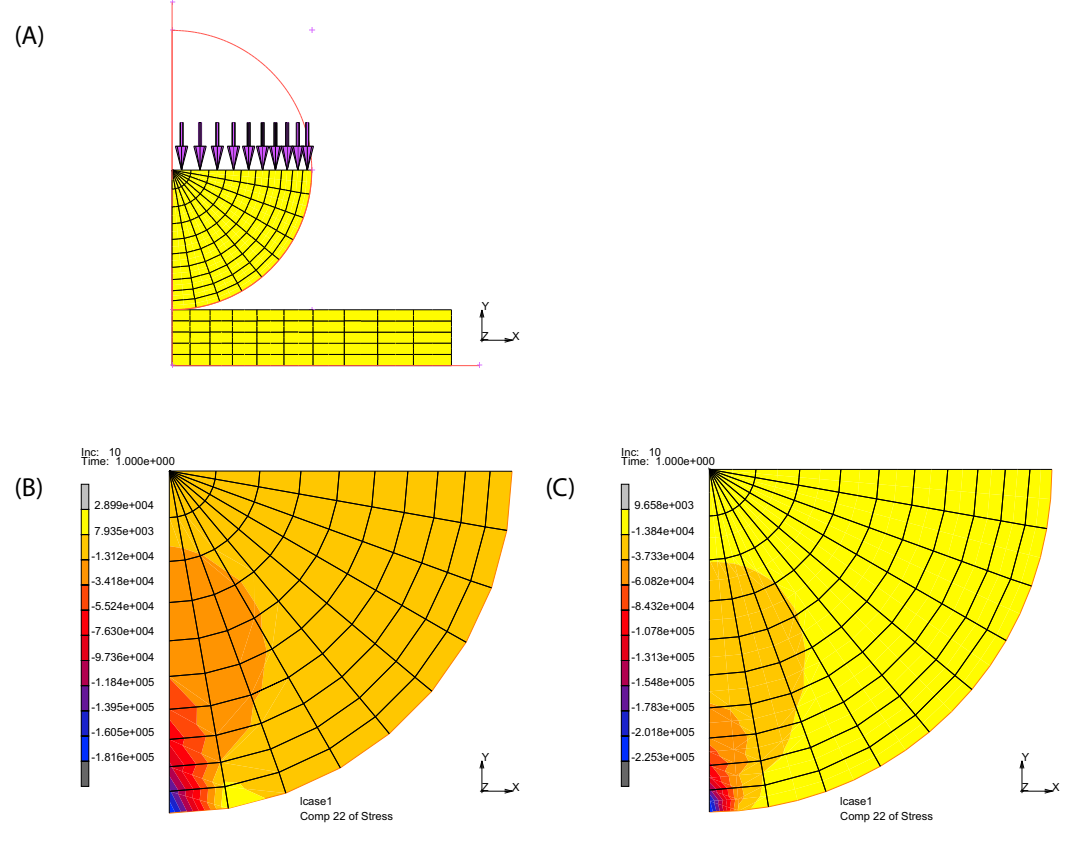

Figure 3.10-1 (A) Finite Element Mesh (B)  $\sigma_{vv}$  using Linear Element (C)  $\sigma_{vv}$  using Quadratic Elements

In this problem, you will modify an existing model and add quadratic elements with contact. The steel material properties have an elastic modulus of 30E6 and a Poisson's ratio of 0.30 and the aluminum properties have an elastic modulus of 10E6 and a Poisson's ratio of 0.33. The cylinder and base plate are pressed together with a load of 100,000 lbf or 10,000 psi applied across the diameter of the he mi cylinder.

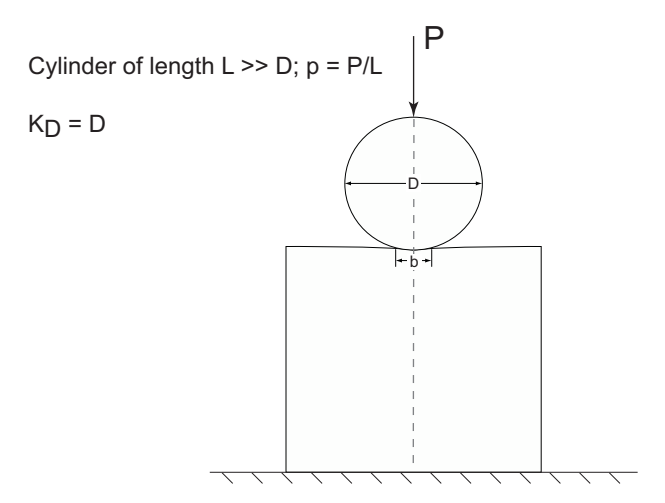

Figure 3.10-2 Cylinder and Base Pressed Together

FILES OPEN hertzbase.mud OK MAIN CONTACT CONTACT BODIES ID CONTACT MAIN

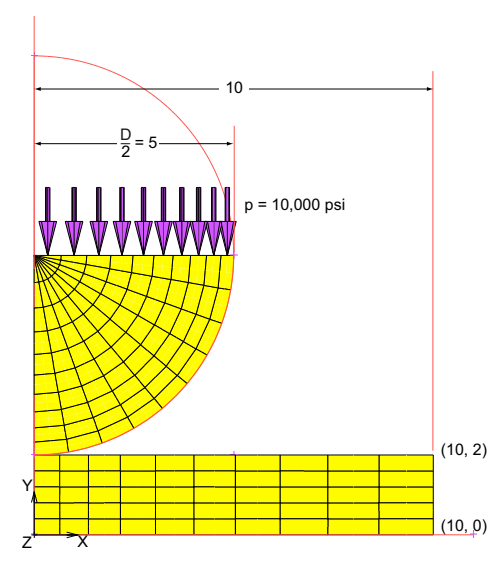

Figure 3.10-3 Hertz Base Analysis

JOBS RUN SUBMIT(1) MONITOR OK OPEN POST FILE (RESULTS MENU) DEF ONLY SCALAR Comp 22 of Stress OK CONTOUR BANDS LAST Inc: 10 Time: 1.000e+000

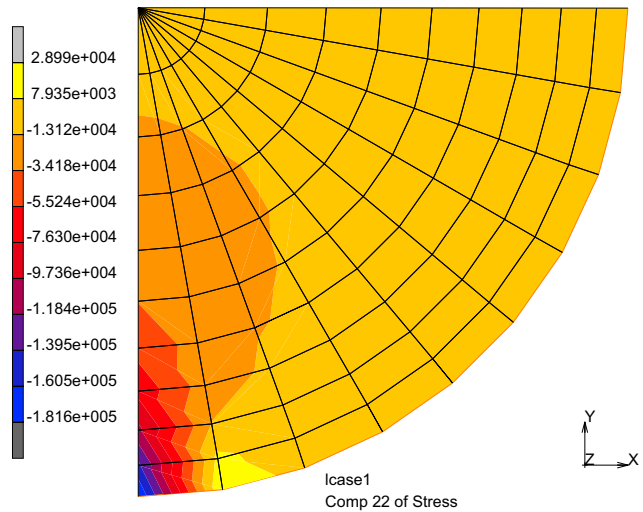

Figure 3.10-4 Hertz Base at Comp 22 of Stress (using Lower-order Elements)

Here, we see that the peak stress using linear elements is around 141 Ksi in compression. We suspect that this is low due to the fact that linear elements cannot capture stress concentration as well as quadratic elements. Therefore, we will change the element type and rerun the problem.

```
CLOSE
FILES
SAVE AS
hertzbasequad.mud
MAIN
```

First, we move the aluminum sheet down one inch, attach edges to the arc, change element types, sweep, and move the aluminum sheet back to its original position.

| MESH GENER | ATION |                                |
|------------|-------|--------------------------------|
| MOVE       |       |                                |
| TRANSLA    | TIONS |                                |
| 0 -1 0     |       |                                |
| ELEMEN     | ſS    | (select the aluminum elements) |
| al         |       |                                |
| END LIST   | •     |                                |
| SELECT     |       |                                |

```
METHOD = PATH
OK
EDGES
END LIST
OK (twice)
```

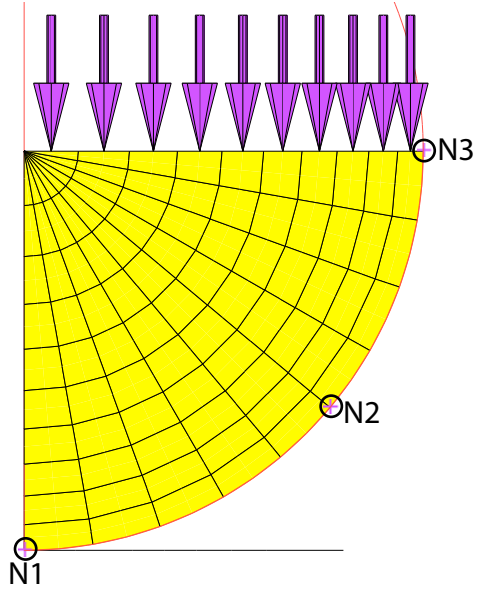

Figure 3.10-5 Steel Cylinder Nodes N1, N2, and N3

ATTACH EDGES -> CURVE\ ALL: SELECTED EDGES RETURN CHANGE CLASS QUAD(8) ELEMENTS ALL: EXISTING RETURN SWEEP ALL RETURN RETURN RENUMBER (pick nodes N1, N2, N3)

(select circular arc)

ALL RETURN MOVE TRANSLATIONS 0 1 0 ELEMENTS END LIST MAIN

(select aluminum elements)

#### **Run Jobs and View Results**

JOBS ELEMENT TYPES ANALYSIS DIMENSION SOLID 27 OK ALL: EXISTING RETURN PROPERTIES CONTACT CONTROL ADVANCED CONTACT CONTROL QUAD. SEGMENTS GENUINE, OK (thrice) SAVE RUN SUBMIT(1) MONITOR, OK OPEN POST FILE (RESULTS MENU) LAST DEF ONLY SCALAR CONTOUR BANDS SELECT

(Comp 22 of Stress)

```
SELECT CONTACT BODY ENTITIES
(steel)
OK
MAKE VISIBLE
FILL
```

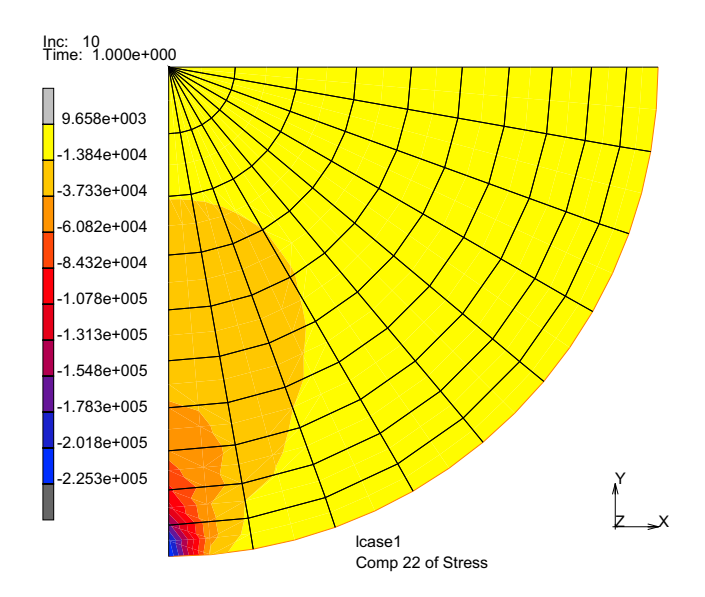

Figure 3.10-6 Results in Steel Cylinder (using Higher-order Elements)

#### **FEA versus Theoretical Solutions**

From the 6th Edition of Roark's Formulas for Stress and Strain (by Warren C. Young, 1989, pg 651), we can derive the contact patch, b, and the maximum compressive stress,  $Max \sigma$ .

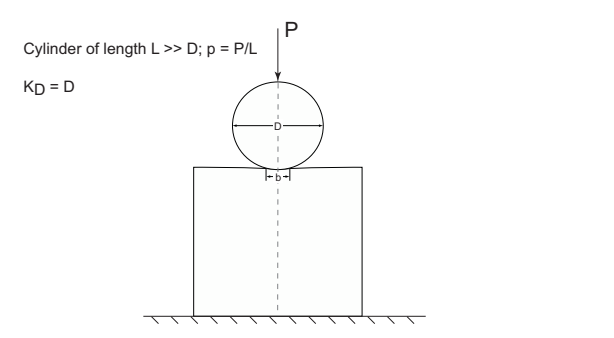

Figure 3.10-7 Steel Cylinder in Contact with Aluminium Base

The contact width for model depicted is given by  $b = 1.60 \sqrt{pK_DC_E}$ . Where  $C_E = \frac{1-v_1^2}{E_1} + \frac{1-v_2^2}{E_2}$ , and the contact area for the half model becomes,  $\frac{b}{2} = 0.80 \sqrt{pK_DC_E} = 0.276$ .

The maximum stress becomes  $Max \sigma = 0.798 \sqrt{\frac{p}{K_D C_E}} = 230.9 Ksi$ .

Table 2.10-1 Max ||σ[ksi]|| Theory versus FEA

| Theory    | Linear Elements | Quadratic Elements |
|-----------|-----------------|--------------------|
| 230.9     | 181.6           | 225.3              |
| Error (%) | -21.4           | -2.4               |

## **Input Files**

The files below are on your delivery media or they can be downloaded by your web browser by clicking the links (file names) below.

| File          | Description                                    |
|---------------|------------------------------------------------|
| s8.proc       | Mentat procedure file to run the above example |
| hertzbase.mud | Mentat model file read by above procedure file |

## 3.11 Anisotropic Sheet Drawing using Reduced Integration Shell Elements

- Chapter Overview 1072
- Simulation of Earing for Sheet Forming with Planar Anisotropy 1073
- Boundary Conditions 1074
- Advanced Topic: Drawbead Modeling using Nonlinear Spring 1089
- Input Files 1094
- References 1095

#### **Chapter Overview**

In many manufacturing area such as packing, automotive, aerospace, and electronics industries, the control of sheet metal forming processes has become a key factor to reduce the development time and the final cost of products. In general, sheet metal forming is analyzed on the basis of stretching, drawing, bending, or various combinations of these basic modes of deformation, which, from the viewpoint of mechanics, involve nonlinearity resulting from geometry, material, and contact aspects. Numerical simulations of sheet forming processes need to account for those nonlinearities. The following aspects warrant special attention:

1. Geometric Nonlinearity:

In order to describe the nonlinear geometric behavior, especially shells, three basic approaches can be identified: degenerated shell elements, classical shell elements, and more recently, enhanced strain formulation. The need for large-scale computations together with complex algorithms for geometrical and material nonlinear applications motivated finite element researchers to develop elements that are simple and efficient. Various significant research has been carried out to develop reduced integration shell element based on the degenerated shell approach. A one point quadrature shell has been developed in Marc based on the work of Cardosa, Reference 1. This is a four-node, thick-shell element with global displacements and rotations as degrees of freedom. Bilinear interpolation is used for the coordinates, displacements and the rotations. This shell introduced the MITC4 shell geometry with the ANS (Assumed Natural Strain) method in conjunction with the physical stabilization scheme to construct an element with reduced integration, which is free of any artificial correction for warping. This procedure improves the accuracy of one point quadrature shell element without sacrificing the computational speed and permits large nonlinear behavior. The nodal fiber coordinate system at each node is update by a step-by-step procedure in order to consider the warping of the element. A rigid-body projection matrix is applied to extract out rigid-body motion so the element can undergo large rotations.

2. Material Nonlinearity:

The nonlinear plastic behavior must account for the anisotropy exhibited by sheet metals. During cold working, anisotropic properties change due to the material microstructure evolution. The assumption that the change of anisotropic properties during plastic deformation is small and negligible when compared to the anisotropy induced by rolling has been widely adopted in the analysis of sheet metal forming. The appropriate anisotropic yield functions for sheet metal forming simulations is important to obtain a reliable material response. Barlat, Reference 2 proposed a general criterion for planar anisotropy that is particularly suitable for aluminum alloy sheets. This criterion has been shown to be consistent with polycrystal-based yield surfaces, which often exhibit small radii of curvature near uniaxial and balanced biaxial tension stress states. An advantage of this criterion is that its formulation is relatively simple as compared with the formulation for polycrystalline modeling and, therefore, it can be easily incorporated into finite element (FE) codes for the analysis of metal forming problems. Mentat provides the automatic calculation of the anisotropic coefficients directly from experimental data.

3. Drawbead Modeling:

To form complex shaped surface, drawbeads are used to insure the accuracy of the final shape, and also to prevent fracture and cracks. Extreme caution has to be placed in installing drawbeads, especially in the case of an aluminum plate that has low flexibility. The design of drawbeads are determined based on the result of tryout, which causes forming tool design to be rather difficult. Therefore, there is the need for the development of a logical numerical method, for understanding the quantitative effect of the drawbeads at the stage of die design. In Marc, a simple drawbead model based on nonlinear spring concepts has been developed. The nonlinear drawbead force with displacement is applied to the nodes located on the blank edges.

4. Forming Limit Analysis:

Forming Limit Diagrams (FLD) are used extensively during tool design for the manufacturing of sheet metal parts. It is also used for trouble shooting during regular shop floor production. It is observed that FLD is strongly dependent on the basic mechanical properties of sheet metal like the work hardening exponent, initial sheet thickness, and the strain rate sensitivity. In addition, it is found that strain paths have significant influence on the limit strains that develop during sheet metal forming. In Marc, the combined method accommodating localized necking and diffused necking with Keeler's experimental work (IDDRG, 1976) was adopted to predict FLD.

The cup drawing example presented here was designed to demonstrate four features: One-point integration shell element, Barlat's yield function, drawbead modeling with nonlinear springs, and FLD. The tool geometry and material data was taken from NUMISHEET 2002 benchmark, Reference 3. But, process conditions are slightly different from the original data.

## Simulation of Earing for Sheet Forming with Planar Anisotropy

The cup drawing test simulation with circular punch and blank is one of most popular tests to verify the planar anisotropic behavior through the prediction of the earing profile. In the cylindrical cup drawing test, the material undergoes compressive deformation in the flange area due to the circumferential contraction. Some stretching occurs also in the radial direction of a cup. This test was simulated for a 6111-T4 aluminum alloy sheet based on the new one-point shell element and Barlat's yield function. Also, FLD prediction and drawbead modeling with nonlinear spring were investigated. Assuming isotropic hardening, the yield function coefficients are kept constant during the simulation. The schematic view of the cup drawing process analyzed are shown in Figure 3.11-1.

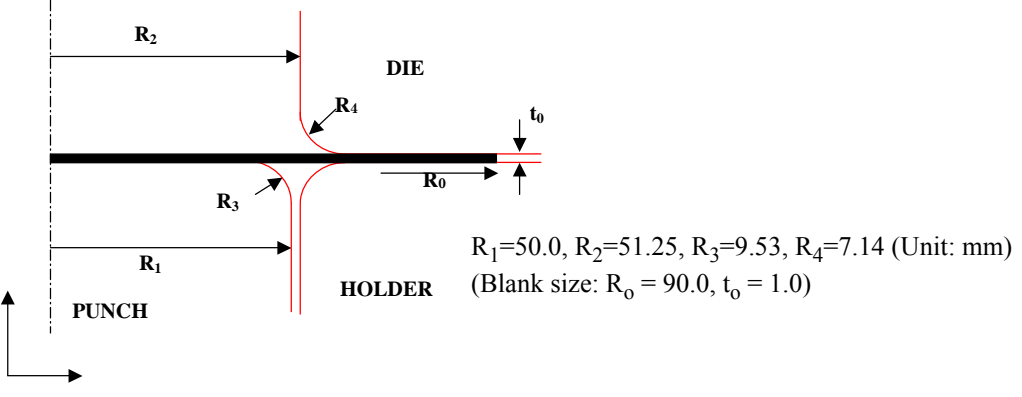

Figure 3.11-1 Tool for Cylindrical Cup Drawing

Only a quarter section of the cup was analyzed in the light of the orthotropic symmetry. The generation of mesh using Mentat is straightforward, so it is not discussed here. The generated mesh was stored in sheet\_mesh.mud.

## **Boundary Conditions**

The symmetric boundary conditions were imposed for the corresponding symmetric nodes using two boundary node sets: (1) x-displacement y and z rotations are zero for the nodes located in y=0 and (2) y-displacement x and z rotations are zero for the nodes located in x=0.

```
BOUNDARY CONDITIONS

NEW

MECHANICAL

FIXED DISPLACEMENT

DISPLACEMENT X

0

ROTATION Y

0

ROTATION Z

0

OK

NODES ADD

2 39 57 75 93 111 129 147 165 183 201

219 237 255 273 291 309 327 345 363 381

END LIST
```

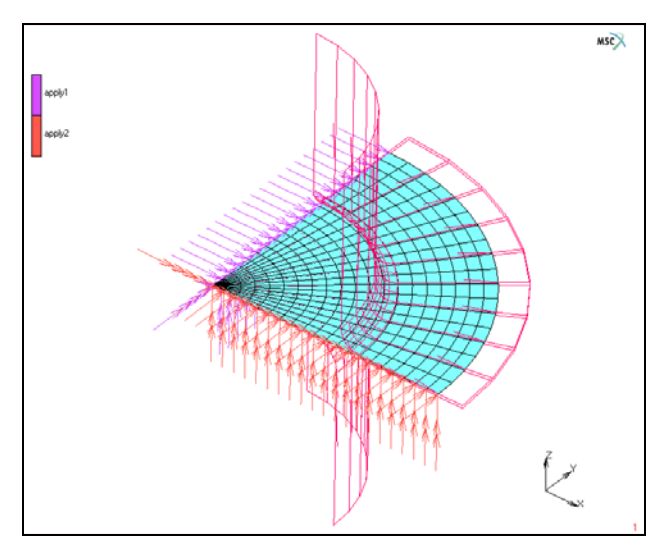

Figure 3.11-2 Boundary Condition ID

#### **Material Properties**

Two tables are provided to characterize stress vs. strain behavior and to control the motion of rigid surface (punch). The stress-strain law for 6111-T4 aluminum alloy sheet is given as follows:

 $\bar{\sigma} = 429.8 - 237.7 \exp(-8.504 \bar{\epsilon}_p)$ 

Voce-hardening curve is used to fit the saturation behavior of the aluminum alloy.

```
MATERIAL PROPERTIES

TABLES

NEW

NEW TABLE

1 INDEPENDENT VARIABLE

TYPE

eq_plastic_strain

FORMULA

428.8-237.7*exp(-8.504*v1)

FIT
```

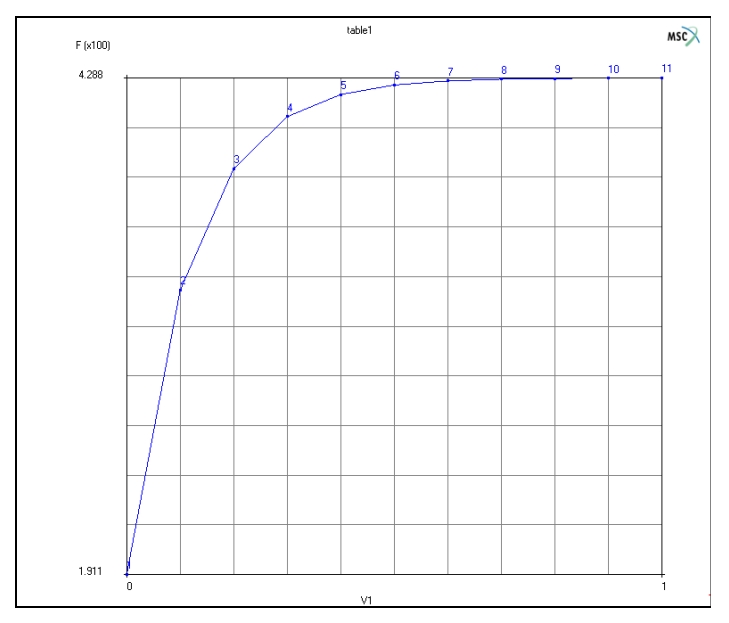

Figure 3.11-3 Generated Table for Stress-Strain Curve

A second table representing a ramp function for control of rigid-body (especially for punch) is generated by simply adding few points.

TABLES NEW NEW TABLE 1 INDEPENDENT VARIABLE

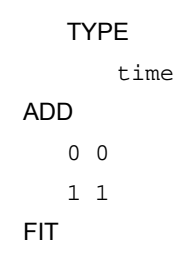

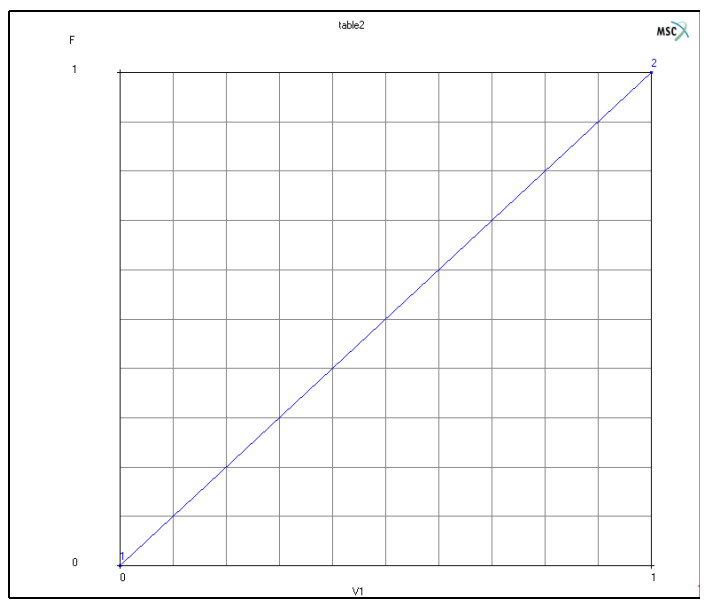

Figure 3.11-4 Generated Table for Rigid-Body Control

The material for all elements is treated as an elasto-plastic properties with Young's modulus of 70 Gpa, Poisson's ratio of 0.3, and the initial yield stress of 192.1. Anisotropic material data for Barlat's yield functions is taken from Numisheet 2002 benchmark:

#### Anisotropic material data for Barlat's (1991) yield criterion

Yield stresses:  $Y_0 = 192.1, Y_{45}=187.4, Y_{90}=181.2, Y_b=191.4$ (Ratio:  $Y_{45}/Y_0 = 0.9755, Y_{90}/Y_0 = 0.9432, Y_B/Y_0 = 0.9963$ ) Exponent: m=8

Marc calculates Barlart's anisotropic coefficients ( $C_1$ ,  $C_2$ ,  $C_3$ ,  $C_4$ ,  $C_5$ ,  $C_6$ ) directly from raw experimental data (initial yield stresses along 0,45,90, biaxial directions) by solving a nonlinear equation. If Barlat's anisotropic coefficients are already known, then the calculation is not necessary and direct input of the coefficients is also allowed in Mentat. If the biaxial yield stress ( $Y_b$ ) is not available,  $Y_b/Y_0$  could be assumed to be 1. The material coefficients,  $C_{i=1-6}$ ,

represent anisotropic properties. When  $C_{i=1-6}=1$ , the material is isotropic and Barlat's (1991) yield function reduces to the Tresca yield condition for m = 1 or  $\infty$ , and the von Mises yield criterion for m = 2 or 4. The exponent "m" is mainly associated with the crystal structure of the material. A higher "m" value has the effect of decreasing the radius of curvature of rounded vertices near the uniaxial and balanced biaxial tension ranges of the yield surface, in agreement with polycrystal models. Values of m = 8 for FCC materials (e.g. aluminum) and m = 6 for BCC materials (e.g. steel) are recommended.

The yield surface has been proven to be convex for  $m \ge 1$ . Figure 3.11-5 shows the yield surfaces obtained from von Mises, Hill, and Barlat's yield functions for an aluminum alloy.

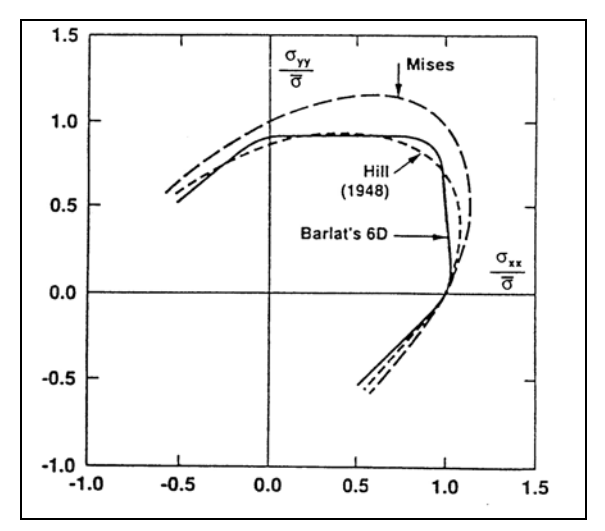

Figure 3.11-5 Comparison of Yield Surfaces Obtained from von Mises, Hill, and Barlat's Yield Functions

The ORIENTATION option is required to assign the initial rolling and transverse direction for all elements. In the simulation, rolling direction vector is (1,0,0) and transverse direction is (0,1,0).

#### **FLD Prediction**

In order to accommodate failure prediction in the analysis results, the  $FLD_0$  value as shown in Figure 3.11-6 need to be inserted. The  $FLD_0$  value increases with the strain-hardening exponent, *n*, and the strain-rate exponent, *m*. According to large amount of experiments, the real FLD curves are also affected by the thickness of the sheet metal. This phenomenon is referred as thickness effect and it is characterized as thickness coefficient  $t_c$ . Experiments tended to express this relationship by Keeler:

 $FLD_0 = Q \cdot (0.233 + t_c \cdot T)$ 

where Q = n/0.21, if *n* is less than 0.21 otherwise Q = 1.0. T is the thickness of the sheet metal. The thickness coefficient,  $t_c$  is the set as 3.59 if the unit used to define the thickness is 'Inch'. If unit of 'mm' is used,  $t_c$  is the set as 0.141. For this material, the effective value of n is 0.226.

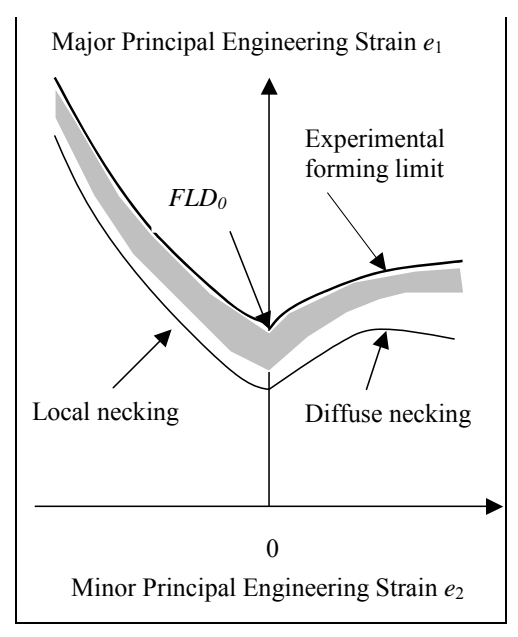

Figure 3.11-6 Forming Limit Diagram

```
MATERIAL PROPERTIES
   NEW
   ISOTROPIC
       YOUNG'S MODULUS
          70000
       POISSON'S RATIO
          0.3
       ELASTO-PLASTIC
       YIELD SURFACE
          BARLAT
       INITIAL YIELD STRESS
          1
       TABLE
          table1
       EXPERIMENTAL DATA INPUT
          EXPERIMENTAL DATA
          Μ
             8
```

Y45/Y0 0.9755 Y90/Y0 0.9432 YB/Y0 0.9963 COMPUTE COMPUTED DATA APPLY OK (twice) FORMING LIMIT PREDICTED STRAIN HARDENING EXP. 0.226 THICKNESS COEFFCIENT 0.141 OK (twice) ORIENTATIONS NEW ZX PLANE ELEMENTS ADD ALL EXIST RETURN ELEMENTS ADD ALL EXIST
| м         | File Select View Tools Wi                         | indow Help                                                                |                          |                 |       |                                               |                |                  |                    |        | - 8 ×      |
|-----------|---------------------------------------------------|---------------------------------------------------------------------------|--------------------------|-----------------|-------|-----------------------------------------------|----------------|------------------|--------------------|--------|------------|
| 1         | i 📫 🖵 🖍 🗇 🎓                                       | 🔁 🥙 📵 🔎 🔎                                                                 | ) + +                    | $\checkmark$    | 90    |                                               | 📺 🔻 » 🛛 Analı  | ysis Class Stru  | ctural             |        |            |
|           |                                                   |                                                                           |                          |                 |       |                                               | ¥ []];         |                  |                    |        |            |
| ê         | Geometry & Mesh Tables & Co                       | oord. Syst. Geometric Proper                                              | ties Material Properties | Contact Toolbox | Links | Initial Conditions                            | Boundary Condi | tions Mesh Ada   | ptivity Loadcases  | Jobs R | esults     |
| Main Menu | New Properties El<br>Show Menu<br>Edit<br>Jobs El | ement Types User Domains<br>Identify<br>Tools<br>ement Types User Domains |                          |                 |       |                                               |                |                  |                    |        |            |
| ×         | Model List                                        | Material Properties                                                       | terrerat                 |                 |       | -                                             | 53             |                  |                    | aux.   |            |
| 8         | 🖃 📶 sheet ns                                      | waterial Properties                                                       | *                        |                 | - N P | lasticity Propert                             | ties           |                  |                    | x      | e sortware |
|           | 🕀 🚞 Geometry (194)                                | Name material1                                                            |                          |                 |       | laaticitu                                     |                |                  | Mars Databa        |        |            |
|           | 🏵 🚞 Mesh (761)                                    | type standard                                                             |                          |                 | Vield | Criterien                                     | - d- a         | - Mathe          |                    | se     |            |
|           | Tables (3)                                        | General Proper                                                            | ies                      |                 | Tierc | Criterion Ba                                  | ariat          | Charle Data Math | ad Discussion Line | •      |            |
|           | table2                                            | Mass Density                                                              | 1                        |                 | Hart  | ening Rule 1so                                | otropic 🔹      | Strain Rate Met  | Piecewise Lin      | ear 🔻  |            |
|           | table3                                            | Design Sensitivity/                                                       | Optimization             |                 | Yield | Stress                                        | 1              | Table tabl       | e1                 |        |            |
|           | 🖻 👼 Geometric Propertie                           |                                                                           | Oth                      | er Properties   | м     | M 8<br>C1 1.06376<br>C2 0.94074<br>C3 1.05655 |                |                  |                    |        |            |
|           | E - 👎 Structural 3-D S                            | Show Properties Structure                                                 | al 🔻                     |                 | C1    |                                               |                |                  |                    |        |            |
|           | Materials (1)                                     | Turno - Classica Disaster Taraka                                          |                          |                 | C2    |                                               |                |                  |                    |        |            |
|           | 🖻 🙀 Standard (1)                                  | Type Eldsuc-Plastic Isou                                                  | apic 🔹                   |                 | C3    |                                               |                |                  |                    |        |            |
|           | 🕺 material1                                       | Manager and a standard set                                                |                          |                 | C6    |                                               | 1.03227        |                  |                    |        |            |
|           | 🕀 🔫 Orientations (1)                              | toung s Modulus                                                           | 70000 1                  | able            |       | Experiment                                    | tal Data Input |                  |                    |        |            |
|           | E 🔫 ZX Plane (1)                                  | Poisson's Ratio                                                           | 0.3 T                    | able            |       | OK                                            |                |                  |                    |        |            |
|           | Contact Bodies (4)                                |                                                                           |                          |                 |       | a.                                            |                |                  |                    |        |            |
|           | 🖨 💀 Meshed (Deforr                                |                                                                           |                          |                 |       |                                               |                | H                | V ML               | _      |            |
|           | 🔽 🛃 📩 cbody 1                                     | Viscoelasticity                                                           | Viscoplasticity          | Plasticity      |       | Creep                                         |                |                  | 177                |        |            |
|           | 🖻 🕂 Geometric (3)                                 | Damage Effects                                                            | Thermal Expansion        | Cure Shrinka    | ae    |                                               |                |                  |                    |        |            |
|           | Cbody2                                            | Damping                                                                   | Eorming Limit            | Crain Size      |       |                                               |                |                  | 114                |        |            |
|           | V k cbodys                                        | La Damping                                                                |                          | El Grain Size   |       |                                               |                |                  | × Z                |        |            |
| ~         | 🖻 🥱 Contact Interaction                           |                                                                           |                          | Entities        |       |                                               |                |                  | - K                |        |            |
| gato      | 😑 🏹 Meshed (Deforr                                |                                                                           | Elements                 | Add Rem 360     |       |                                               |                |                  | X                  |        |            |
| Vavio     | interact1                                         |                                                                           |                          |                 |       |                                               |                |                  |                    |        | *          |
| della     | interact2                                         |                                                                           |                          | ОК              |       |                                               |                |                  |                    |        |            |
| δ         |                                                   |                                                                           | 8                        |                 |       |                                               | )              |                  |                    |        | Ŧ          |
| D         | namic Menu Model Navigator                        |                                                                           | Command >                |                 |       |                                               |                |                  |                    |        |            |

Figure 3.11-7 Calculation of Barlat's Anisotropic Coefficients

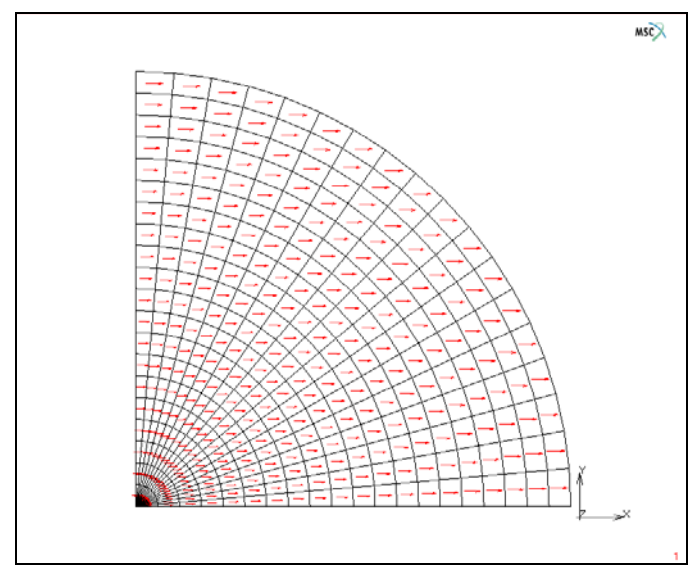

Figure 3.11-8 Orientation Arrow for Rolling Direction

| M Formi   | ng Limit Diag  | ram |       | X         |
|-----------|----------------|-----|-------|-----------|
| Formir    | ng Limit       |     |       |           |
| Method    | Predicted      | •   |       | Read Data |
| Strain Ha | rdening Expone | ent | 0.226 |           |
| Thickness | Coefficient    |     | 0.141 |           |
|           |                |     |       |           |
|           |                |     | ОК    |           |

Figure 3.11-9 FLD (Forming Limit Diagram) Input

#### **Geometric Properties**

The sheet thickness is 1 mm and shell elements are also used for the analysis

```
GEOMETRIC PROPERTIES
NEW
3D
SHELL
THICKNESS
1
FLAT ELEMENT
OK
ELEMENTS ADD
ALL EXIST
```

#### Contact

The first body is the deformable workpiece; the second, the third, and the fourth are respectively the rigid punch, rigid die, and rigid holder defined with analytical surfaces. Friction coefficient was taken as 0.05. The second body (punch) is moved up to 40 mm with fixed displacement boundary condition using table2 in CONTACT BODY option. The gap between die and blankholder is uniform.

CONTACT CONTACT BODIES NEW DEFORMABLE FRICTION COEFFICIENT 0.05 OK ELEMENTS ADD ALL EXIST NEW RIGID POSITION PARAMETERS POSITION (CENTER OF POSITION) Ζ 40 OK TABLE table2 OK FRICTION COEFFICIENT 0.05 ANALYTICAL OK SURFACES ADD 1 2 3 4 5 6 7 8 9 10 11 12 13 14 15 16 17 18 19 20 21 22 23 24 25 26 27 END LIST NEW RIGID VELOCITY FRICTION COEFFICIENT 0.05 ANALYTICAL OK SURFACES ADD 28 29 30 31 32 33 34 35 36 37 38 39 40 41 42 43 44 45 46 47 48 49 50 51 52 53 54 END LIST NEW RIGID VELOCITY FRICTION COEFFICIENT

0.05 ANALYTICAL OK SURFACES ADD 56 57 58 59 60 61 62 63 END LIST RETURN CONTACT TABLE NEW PROPERTIES cbody1 cbody2 CONTACT TYPE TOUCHING DISTANCE TOLERANCE 0.1 SEPARATION THRESHOLD 10.0 OK cbody1 cbody3 CONTACT TYPE TOUCHING DISTANCE TOLERANCE 0.1 SEPARATION THRESHOLD 10.0 OK cbody1 cbody4 CONTACT TYPE TOUCHING DISTANCE TOLERANCE 0.1 SEPARATION THRESHOLD 10.0 OK (twice)

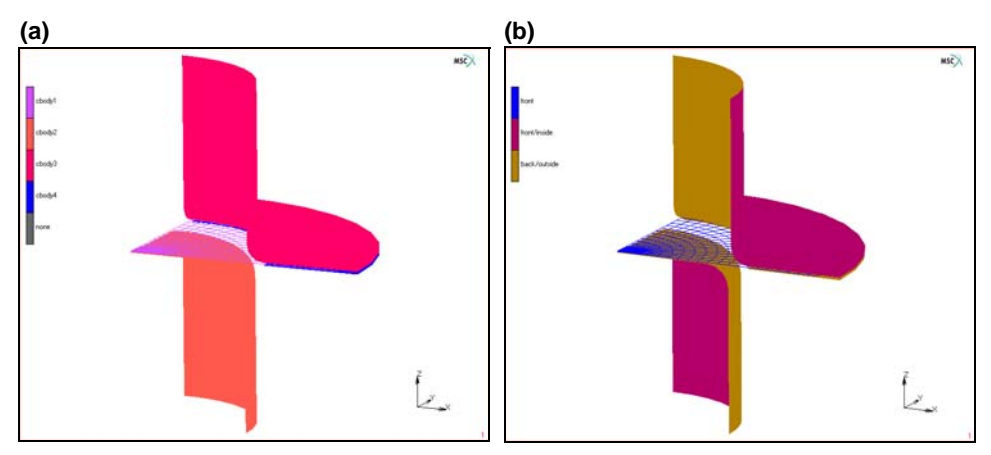

Figure 3.11-10 Contact ID: (a) ID Contact (b) ID Backface

#### Load Steps and Job Parameters

A total of 100 fixed steps are used for the entire analysis with a convergence displacement norm of 0.1.

```
LOADCASES
   MECHANICAL
      NEW
      STATIC
         CONTACT
             CONTACT TABLE
                ctable1
            OK
         CONVERGENCE TESTING
             RELATIVE
            DISPLACEMENTS
             RELATIVE DISPLACEMENT TOLERANCE
                0.1
            OK
         STEPPING PROCEDURE
         CONSTANT TIME STEP
         # STEP
             100
         OK
```

The analysis is a normal mechanical analysis with one loadcase. COULOMB FOR ROLLING option is selected with a bias factor of 0.9. New post variable Forming Limit Parameter is selected in this example, besides the Equivalent Von Mises Stress and Equivalent Plastic Strain. The ADDITIVE DECOMPOSITION option must be chosen for plasticity procedure when the anisotropic yield function is used.

JOBS NEW **MECHANICAL** LOADCASES activate: lcase1 CONTACT CONTROL FRICTION TYPE COULOMB FOR ROLLING **INITIAL CONTACT** CONTACT TABLE ctable1 OK ADVANCED CONTACT CONTROL DISTANCE TOLERANCE 0.1 DISTANCE TOLERANCE BIAS 0.9 SEPARATION FORCE 10 OK (twice) ANALYSIS OPTIONS PLASTICITY PROCEDURE LARGE STRAIN ADDITIVE OK JOB RESULTS AVAILABLE ELEMENT SCALARS Equivalent Von Mises Stress Total Equivalent Plastic Strain Forming Limit Parameter Major Engineering Strain

Minor Engineering Strain OK (twice)

For the analysis of the cup-drawing, newly developed one-point quadrature shell element of 140 is being used.

```
ELEMENT TYPES
MECHANICAL
3-D MEMBRANE SHELL
140
OK
ALL: EXIST
```

#### Save Model, Run Job, and View Results

FILE SAVE AS sheet.mud OK RETURN RUN SUBMIT 1 MONITOR OK MAIN RESULTS OPEN sheet.t16 OK **DEF & ORIG** CONTOUR BAND SCALAR Equivalent Von Mises Stress OK MONITOR SCALAR Forming Limit Parameter

OK MONITOR SCALAR Equivalent Plastic Strain OK

#### MONITOR

Figure 3.11-11 shows the top view of deformed configurations based on simulation and experiment. The experimental cup shape measured from Numisheet 2002 benchmark is used for the comparison. It is shown that both results are compatible. Figure 3.11-12 shows FLD parameter and equivalent plastic strain. Forming Limit Parameter covers the range of 0 to1, where "0.0" means no strain and "1.0" means failure.

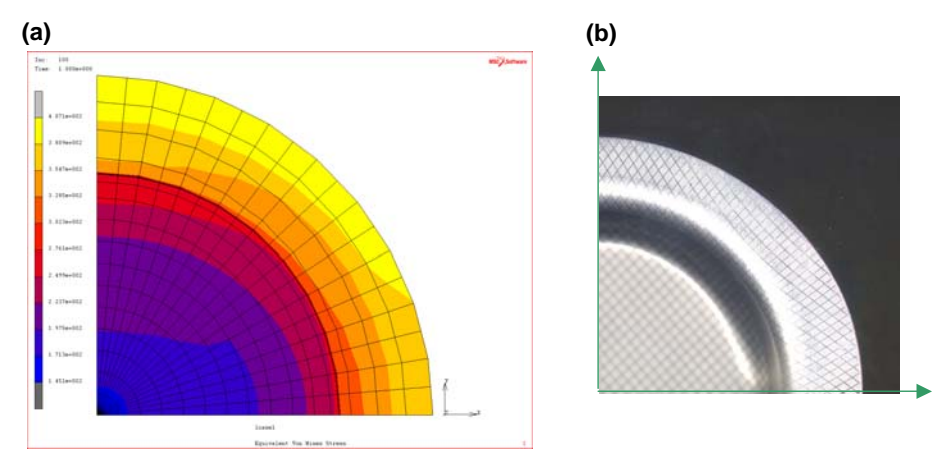

Figure 3.11-11 Top View for Deformed Shape at the Punch Stroke of 40 mm: (a) Simulation (b) Experiment

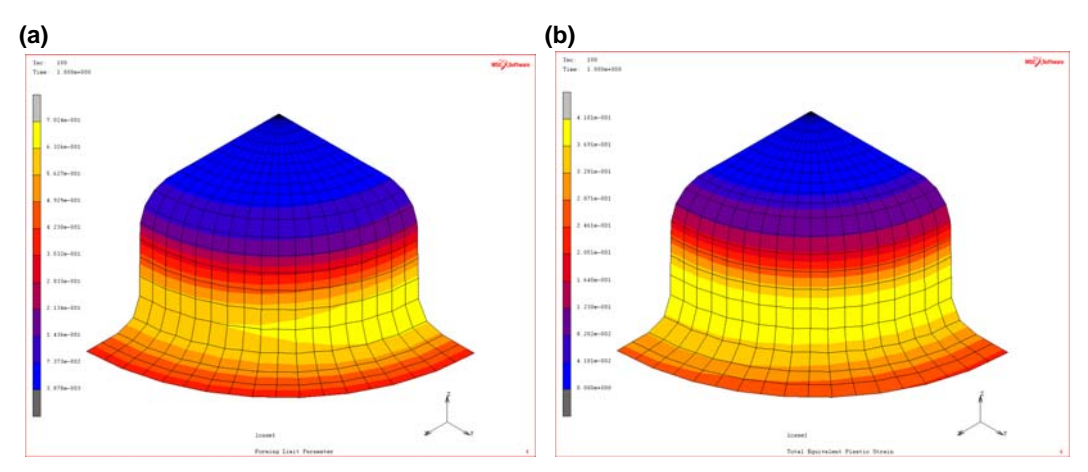

Figure 3.11-12 Deformed Configuration at the Punch Stroke of 40 mm: (a) Forming Limit Parameter (b) Equivalent Plastic Strain

# Advanced Topic: Drawbead Modeling using Nonlinear Spring

Nonlinear springs in Marc is designed for multiple purposes. Nonlinear springs can be specified using either *spring stiffness* or *spring force*. Spring stiffness method is usually used for heat transfer coefficients for thermal springs, electrical conductivity for electrical springs. While, spring force method can be used for flux for thermal springs, current for electrical springs and drawbead model in sheet metal forming, etc. When nonlinear spring force option is employed, the use of a table as a function of displacement is required, the spring stiffness based on the table gradient is then internally calculated.

In order to utilize a simple drawbead model based on nonlinear spring concepts, the nonlinear drawbead force with displacement is applied to the nodes located on the blank edges. For the implementation, force vs. displacement table, LINKS and boundary condition need to be added.

#### Links

For the spring force-displacement table, analytical formula using  $500 \times tanh(x)$  was used.

```
TABLES
NEW
TYPE
displacement
FORMULA
500*tanh(v1)
FIT
```

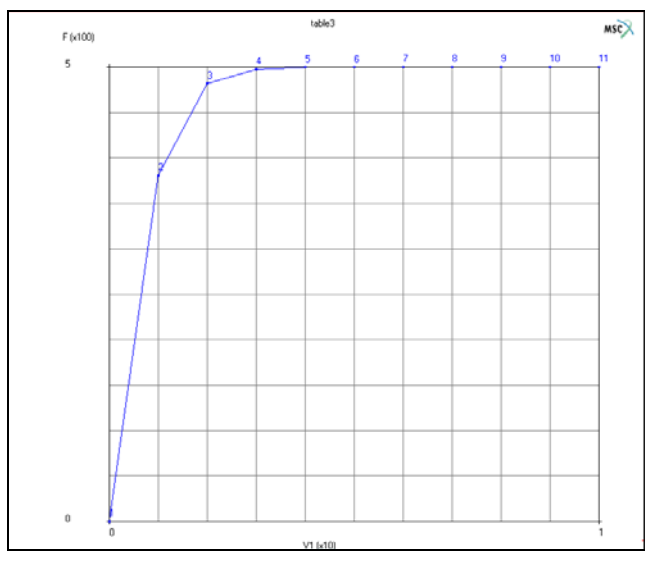

Figure 3.11-13 Generated Table for Nonlinear Spring Behavior (Force vs. Displacement)

For the creation for nonlinear springs, the N TO N SPRING option is used to generate 19 springs combined with table3 (force vs. displacement).

LINKS

```
SPRINGS/DASHPOTS
   N TO N SPRINGS
   TYPF
   TRUE DIRECTION
   BEHAVIOR
   PROPERTIES
      FORCE
      SET
          1
      TABLE
          table3
      OK
   ADD SPRINGS
      (Enter n to n spring/dashpots begin node path)
          364 365 366 367 368 369 370 371 372 373
          374 375 376 377 378 379 380 381 1
```

END LIST (Enter n to n spring/dashpots begin node path) 383 384 385 386 387 388 389 390 391 392 393 394 395 396 397 398 399 400 401 END LIST

| M F       | le Select View Tools Window Help                                                                                                    | _ & ×             |
|-----------|----------------------------------------------------------------------------------------------------|-------------------|
|           | 📑 🖬 🌑 🍥 🌠 🚱 🐘 🖓 🛄 🔑 🏸 🕂 🕂 🕴 🕴 🗡 🖉 🕂 🕂 🔶 🖓 🖓 🐘 Analysis Class 🛛 Structural                                                                                        |                   |
| ×         | Geometry & Mesh Tables & Coord. Syst. Geometric Properties Material Properties Contact Toobox Links Initial Conditions Boundary Conditions Mesh Adaptivity Loado | ases Jobs Results |
| Main Menu | Nodal Ties ▼ RE2's ▼ Inserts ▼ Connections ▼ Disconnected DOF-sets ▼ Disconnected DOF-sets ▼ RE3's                                                               |                   |
| ×         | Model List                                                                                                    | NSC Sefavare      |
|           | Beheet_ns                                                                                                    |                   |
|           | Geometry (199)                                                                                                    |                   |
|           | N To N Springs/Dashpots                                                                                                    | _                 |
|           | Type O Stiffness Value 0 Table                                                                                                    |                   |
|           |                                                                                                    | K 🚽 🛛             |
|           | 🔲 User Subroutine Usprng 🛛 🔛 💿 Damping Coefficient Value 0 Table                                                                                                 |                   |
|           | G Behavior O Force Value 0 Table                                                                                                    |                   |
|           | Begin Fight des 0 0                                                                                                    |                   |
|           |                                                                                                    |                   |
|           |                                                                                                    |                   |
|           | Create Paths #                                                                                                    |                   |
|           | Add Springs Reset                                                                                                    |                   |
|           | ОК                                                                                                    |                   |
|           | ZX                                                                                                    | 1                 |
| gator     | B S S S S S S S S S S S S S S S S S S S                                                                                                    | <u> </u>          |
| I Navi    | Command > *trans_model_cspace_x_for<br>interact2                                                                                                    | ^                 |
| Mode      | Command > *spring_multi_option spring_type:fixed_dof                                                                                                    | -                 |
| Dvr       | amic Menu Model Navinator 2 Command >                                                                                                    |                   |

Figure 3.11-14 Nonlinear Springs based on Spring Force Method

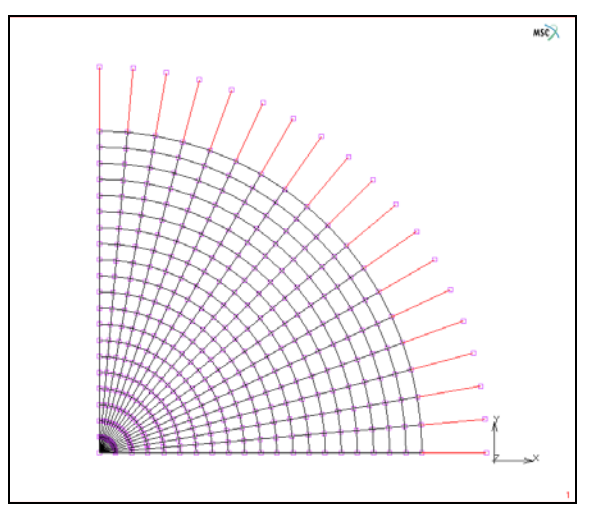

Figure 3.11-15 Generated Nonlinear Springs

#### **Boundary Conditions**

The spring nodes, which are not connected with sheet metal must be constrained in all directions.

```
BOUNDARY CONDITIONS
   NEW
   MECHANICAL
      FIXED DISPLACEMENT
         DISPLACEMENT X
             0
         DISPLACEMENT Y
             0
         DISPLACEMENT Z
             0
         ROTATION X
             0
         ROTATION Y
             0
         ROTATION Z
             0
         OK
      NODES ADD
```

383 384 385 386 387 388 389 390 391 392 393 394 395 396 397 398 399 400 401 END LIST

#### Save Model, Run Job, and View Results

```
FILE
       SAVE AS
          sheet_ns.mud
          OK
       RETURN
   RUN
       SUBMIT 1
       MONITOR
       OK
   MAIN
RESULTS
   OPEN
       sheet.t16
   OK
   DEF & ORIG
   CONTOUR BAND
   SCALAR
       Equivalent Von Mises Stress
       OK
   MONITOR
   SCALAR
       Forming Limit Parameter
       OK
   MONITOR
   SCALAR
       Equivalent Plastic Strain
       OK
   MONITOR
```

Figure 3.11-16 shows the top views for the deformed configuration. As shown in the figure, the use of nonlinear springs as drawbead constrains the flow of sheet metal into die cavity. Hence, less draw-in is observed compared to the results based on the simulation without nonlinear springs. Also, Figure 3.11-17 shows Forming Limit Parameter and Equivalent Plastic Strain contours. Compared with Figure 3.11-12 (simulation without nonlinear spring), the levels of Forming Limit Parameter and Equivalent Plastic Strain are larger due to more plastic deformation.

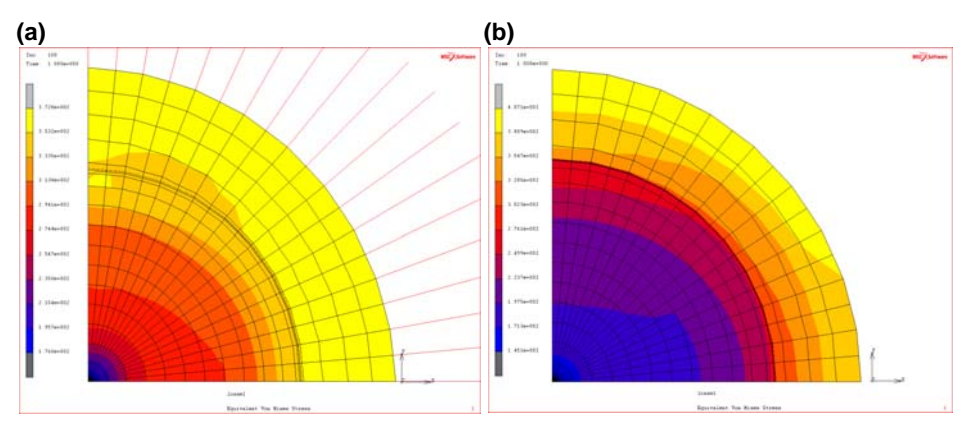

Figure 3.11-16 Top View for Deformed Shape at the Punch Stroke of 40 mm: (a) with Nonlinear Springs (b) without Nonlinear Springs

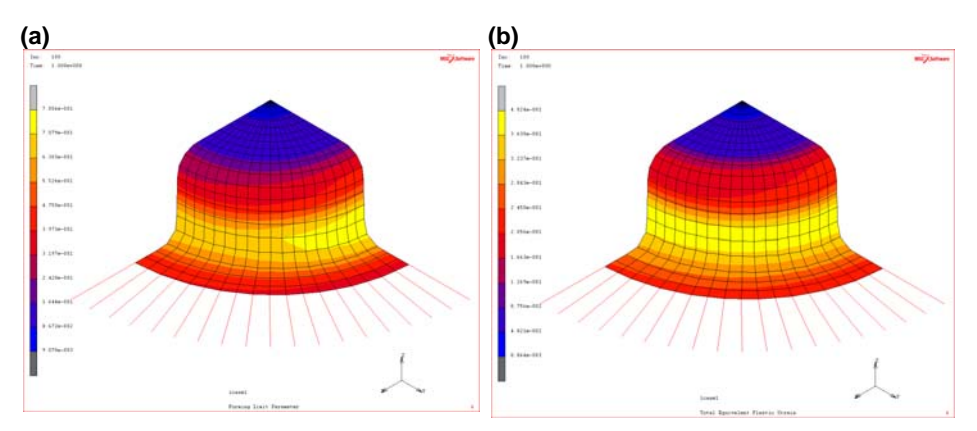

Figure 3.11-17 Deformed Configurations at the Punch Stroke of 40 mm with Nonlinear Springs: (a) Forming Limit Parameter (b) Equivalent Plastic Strain

# **Input Files**

The files below are on your delivery media or they can be downloaded by your web browser by clicking the links (file names) below.

| File                     | Description                                     |
|--------------------------|-------------------------------------------------|
| sheetforming_nolink.proc | Mentat procedure file to run the above example  |
| sheetforming_link.proc   | Mentat procedure file to run the above example  |
| sheet_mesh.mud           | Mentat model file read by above procedure files |

### References

- Cordosa, R.P.R., Yoon, J.W., Gracio, J.J., Barlat, Fl, and Cesar de Sa, J.M.A., Development of a one point quadrature shell element for nonlinear applications with contact and anisotropy, Comput. Methods Appl. Mech. Engrg, 191, 5177-5206 (2002).
- 2. Barlat, F., Lege, D.J., and Brem, J.C., A six-component yield function for anisotropic metals, Int. J. Plasticity, 7, 693-712 (1991).
- 3. Yang, O.Y., Oh, S.I., Huh, H., and Kim, Y.H., Proceedings of NUMISHEET 2002, Oct. 21-25, Seju Island, Korea (2002).

1096 Marc User's Guide: Part 2 CHAPTER 3.11

# 3.12 Chaboche Model

Chapter Overview 1098
Blade on a Fan of a Turbine Engine 1098
Input Files 1112

# **Chapter Overview**

This chapter describes the use of the Chaboche hardening feature in Marc. This option describes the plastic response under cyclic loading. In this chapter, a blade of a fan from a turbine engine is simulated under thermal loading. A coupled analysis is performed where different cyclic variation in temperature is prescribed at the tip and at the root of the blade. This time dependent temperature results in a nonsymmetric strain-controlled cyclic loading of the blade.

# Blade on a Fan of a Turbine Engine

This example describes a blade on a fan of a turbine engine. The blade is modeled as a wing shaped body mounted on a surface (Figure 3.12-1). In this model, the mounting is done with contact using the glue option. The interest is in analyzing this blade under cyclic loading at short term high output stages on the turbine engine. The Chaboche model is used to represent the plastic deformation. The focus is on the plastic behavior and not on the complex hot air flow around the blade. The blade is cooled internally and we assume that the part where the blade is mounted gets much warmer than the tip of the blade. This temperature difference is applied as the loading.

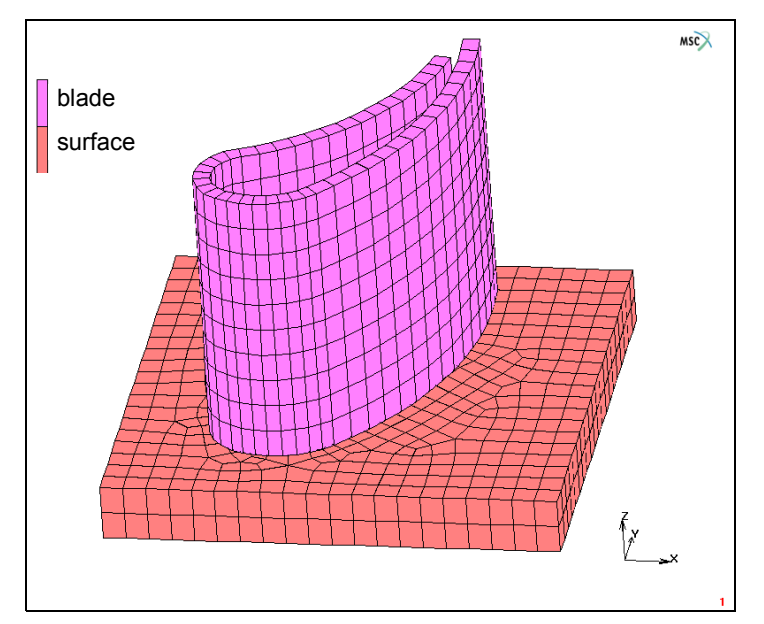

Figure 3.12-1 Model of the Blade

#### **Mesh Generation**

The mesh generation starts from an existing model file containing the geometry. The curves in this geometry are converted into the blade and the surface on which it is mounted. This is performed by using a combination of the CONVERT curve to element, EXPAND SHELL, EXPAND ELEMENT, and the advancing front AUTOMESH commands. The span of the blade is 0.05 m and the chord length is about 0.07 m.

```
FILE
   NEW
   RESET PROGRAM
   OPEN
      blade_geom.mfd
      OK
   SAVE AS
      blade.mud
   RETURN
MESH GENERATION
   ELEMENT CLASS
      LINE(2)
      RETURN
   CONVERT
      DIVISIONS
         15 1
      CURVES TO ELEMENTS
         1 4 #
      DIVISIONS
         8 1
      CURVES TO ELEMENTS
         23#
      RETURN
   EXPAND
      SHELL/LINE ELEMENTS EXPAND
         THICKNESS
             0.003
         LINE ELEMENTS
         ALL EXIST
         RETURN (twice)
   SWEEP
      ALL
      RETURN
   EXPAND
      TRANSLATIONS
         0 0 0.005
```

1100 Marc User's Guide: Part 2 CHAPTER 3.12

> REPETITIONS 10 EXPAND ELEMENTS ALL EXIST RETURN AUTOMESH CURVE DIVISIONS AVG LENGTH 0.004 APPLY CURVE DIVISIONS 5 6 7 8 9 10 # RETURN 2D PLANAR MESHING QUADRILATERALS (ADV FRNT):QUAD MESH! 5 6 7 8 9 10 # RETURN (twice) EXPAND TRANSLATIONS 0 0 -0.005 REPETITIONS 2 SELECT METHOD BOX RETURN ELEMENTS -10 10 -10 10 -1E-6 1E-6 RETURN EXPAND ELEMENTS ALL SELECT RETURN SWEEP **REMOVE UNUSED:NODES RETURN** (twice)

#### **Boundary Conditions**

Temperature is prescribed at the tip and root of the blade. At the tip, the temperature increases from 300K to 800K in 50 seconds. and then decreases to 300K in 50 seconds. At the root, the temperature increases from 300K to 1300K in 50 seconds. and then decreases to 300K in 50 seconds. This temperature change is repeated five times. Displacement boundary conditions are applied to remove rigid body modes, and the z-displacement is 0 at the root of the blade.

250 800 300 300 350 800 400 300 450 800 500 300 FIT RETURN FIXED TEMPERATURE TEMPERATURE(TOP) TABLE table1 OK SELECT CLEAR SELECT NODES -10 10 -10 10 -0.01-1e-6 -0.01+1e-6 RETURN NODES ADD ALL SELECT NEW FIXED TEMPERATURE TEMPERATURE(TOP) TABLE table2 OK SELECT CLEAR SELECT NODES -10 10 -10 10 0.05-le-6 0.05+le-6 RETURN NODES ADD

ALL SELECT RETURN NEW MECHANICAL FIXED DISPLACEMENT DISPLACEMENT X DISPLACEMENT Y DISPLACEMENT Z OK NODES ADD 2813 # NEW FIXED DISPLACEMENT DISPLACEMENT X DISPLACEMENT Z OK NODES ADD 3113 # NEW FIXED DISPLACEMENT DISPLACEMENT Z OK SELECT CLEAR SELECT NODES -10 10 -10 10 -0.01-1e-6 -0.01+1e-6 RETURN NODES ADD ALL SELECT SELECT CLEAR SELECT RETURN (thrice)

1104 Marc User's Guide: Part 2 CHAPTER 3.12

#### **Initial Conditions**

The initial temperature of the blade is 300K.

INITIAL CONDITIONS THERMAL TEMPERATURE TEMPERATURE(TOP) 300 OK NODES ADD ALL EXIST RETURN (twice)

#### **Material Properties**

The blade is made from steel, where the Young's modulus is 210 GPa, the Poisson's ratio 0.3, the Thermal Expansion Coefficient is  $1.8e-5K^{-1}$ , the Conductivity is

80 W/m/K, and the Mass Density is 7800 kg/m<sup>3</sup>. The Specific Heat is taken to be 0 to simulate fast cooling due to the internally open structure of the blade. The initial Yield stress is 100 MPa, and the nonlinear kinematic hardening coefficients C and  $\gamma$  are taken 100 GPa and 2000 respectively. Figure 3.12-2 shows the Mentat menu to add the Chaboche properties.

```
MATERIAL PROPERTIES
ISOTROPIC
YOUNG'S MODULUS
2.1e11
POISSON'S RATIO
0.3
MASS DENSITY
7800
THERMAL EXP.
COEFFICIENT
15e-6
OK
ELASTIC-PLASTIC
METHOD
CHABOCHE
```

**INITIAL YIELD STRESS** 1e7 COEFFICIENT C 1e11 COEFFICIENT GAMMA 1000 OK (twice) HEAT TRANSFER CONDUCTIVITY 80 MASS DENSITY 78 00 OK ELEMENTS ADD ALL EXIST RETURN

| M      | File Select View Tools Window                 | Help                             |                         |                 |                            |              |                     |                    |                   |                          |                |         | _ & ×        |
|--------|-----------------------------------------------|----------------------------------|-------------------------|-----------------|----------------------------|--------------|---------------------|--------------------|-------------------|--------------------------|----------------|---------|--------------|
|        | ) 🧀 🔚 🌑 🍥 🍠 🔂                                 | 🥙 🔍 🗲 💭 🔶                        |                         | 🏹 🔶             | $\leftrightarrow \diamond$ | $\uparrow$   | $\times \times$     | ▶ • ⊞ • 🔮          | 🕽 🔻 🛛 Analysis C  | ass Therr                | nal/Structural |         |              |
| ×      | Geometry & Mesh Tables & Coord. Sy            | yst. Geometric Properties        | Material Properties Con | ntact Toolbox   | C Links I                  | nitial (     | Conditions Bo       | oundary Conditions | Mesh Adaptivity   | Loadcase                 | s Jobs Results |         |              |
| Menu   | New Import<br>Show Menu<br>Edit Identify      | Material Properties              | ▼ Tools ▼ Neu           | W Prov          | nerties                    |              |                     | 23                 | )                 |                          |                |         |              |
| Main   | Material Properties                           | Name material1<br>Type standard  |                         |                 |                            |              |                     |                    |                   |                          |                |         |              |
| ×<br>7 | Model List                                    | Region Type                      |                         |                 |                            |              |                     |                    |                   |                          |                | ı       | NSC/Software |
|        | 🖃 🛄 blade                                     | Finite Stiffness                 |                         |                 |                            |              |                     |                    | ***               |                          | - EH           |         |              |
|        |                                               | General Proper<br>Mass Density   | 7800                    |                 |                            | ſ            | M Plasticity        | Properties         | TIT               | <del>Ť ) ~ + ~ · ·</del> |                |         | ×            |
|        | Geometric Properties (1)                      | Design Sensitivity               | //Optimization          |                 |                            |              | V Plasticity        |                    |                   |                          | Marc Da        | itabase |              |
|        | E Standard (2)                                |                                  | 0                       | ther Properties |                            |              | Yield Criterio      | n Von Mises        | ;                 | ▼ Meth                   | od Chaboche    | -       |              |
|        | material1                                     | Show Properties Struct.          | al 💌                    |                 |                            | Yield Stress |                     | 1e+008 1           | able              |                          |                |         |              |
|        | Contact Bodies (2)                            | Type Elastic-Plastic Isotropic 🔻 |                         |                 |                            |              |                     |                    | Isotropic Harder  | ing                      |                |         |              |
|        | 🗄 📆 Meshed (Deformable) (2                    |                                  |                         |                 |                            |              | RO                  |                    | ר ס               | able                     |                |         | -6           |
|        | Contact Interactions (1)                      | Young's Modulus                  | 2.1e+011                | Table           |                            |              | Rinf                |                    | ר ס               | able                     |                |         |              |
|        | Contact lables (1)     Initial Conditions (1) | Poisson's Ratio                  | 0.3                     | Table           | Coefficient B              |              |                     | Coefficient B 0    | able              |                          |                |         |              |
|        | Boundary Conditions (5)                       |                                  |                         |                 |                            |              | Kinematic Hardening |                    |                   |                          |                |         |              |
|        | 🕀 🔫 Loadcases (1)                             |                                  |                         |                 |                            |              | Coefficient         | c [                | 1e+011 7          | able                     |                |         |              |
|        | Image: Jobs (1)                               | Viscoelasticity                  | Viscoplasticity         | 🗌 Plas          | ticity                     |              | Coefficient         | Gamma              | 2000 1            | able                     |                |         |              |
|        |                                               | Damage Effects                   | Thermal Expansion       | u 🗌 Cure        | e Shrinkage                |              | Plastic St          | rain Range Memoriz | ation             |                          |                |         |              |
|        |                                               | Damping                          | Forming Limit           | 🔲 Grai          | in Size                    |              | Qm                  |                    | D                 | Table                    |                |         |              |
|        |                                               |                                  |                         |                 |                            |              | Q0                  |                    | D                 | Table                    |                |         |              |
|        |                                               |                                  | -                       | Entities        |                            |              | Coefficient N       | lu                 | D                 | Table                    |                |         |              |
| ğ      |                                               |                                  | Elements                | Add Rem         | 1332                       |              | Coefficient E       | ta                 | D.5               | Table                    |                |         |              |
| vigat  |                                               |                                  |                         |                 |                            |              |                     |                    | Strain-Rate Depen | dency                    |                |         | 1            |
| Na     |                                               |                                  |                         |                 |                            |              | К                   |                    | D 1               | able                     |                |         | i i          |
| Mode   |                                               |                                  | Enter material name :   | *edit_mater m   | aterial 1                  |              | Coefficient I       | N                  | r C               | able                     |                |         | -            |
| Dy     | namic Menu Model Navigator                    | oleid                            | Command >               |                 |                            |              |                     |                    | OK                |                          |                |         |              |

Figure 3.12-2 Chaboche Properties Menu

| Mat       | erial Prope | erties          |           |           |        | x                |
|-----------|-------------|-----------------|-----------|-----------|--------|------------------|
| Name      | material 1  |                 |           |           |        |                  |
| Туре      | standard    |                 |           |           |        |                  |
|           | Regio       | on Type         |           |           |        |                  |
| Finite St | iffness     |                 |           |           |        |                  |
|           | Gene        | ral Properties  |           |           |        |                  |
| Mass E    | ensity      | 78              | 800       |           |        |                  |
|           | Design 9    | Sensitivity/Opt | imization |           |        |                  |
|           |             |                 | Other     | Propertie | s      |                  |
| Show F    | Properties  | Thermal         | -         |           |        |                  |
| Type      | Testropic   | Structural      |           |           |        |                  |
| Type      | 1500 Opic   |                 |           |           |        |                  |
|           |             |                 |           | ,         |        | User Sub. Ankond |
| к         |             |                 | 80        |           | Table  |                  |
|           |             |                 |           |           |        |                  |
|           |             |                 |           |           |        |                  |
| spean     | c Heat      |                 | 0         |           | Table  |                  |
| Mass E    | ensity      | Thermal 🔻       | Value     | 7800      |        |                  |
| Emissiv   | vity        |                 | 0         |           | Table  |                  |
| Enthal    | py Of Form  | ation           | 0         |           | Table  |                  |
| Ref. Te   | emperature  |                 | 0         |           | Table  |                  |
| Lat       | Latent Heat |                 |           |           | Cur    | ing              |
|           |             |                 |           |           |        |                  |
|           |             | Channel .       |           | ntities   |        |                  |
|           |             | Elemen          | ius į     | Add Rei   | m 1332 |                  |
|           |             |                 |           | OK        |        |                  |

#### **Geometric Properties**

The CONSTANT TEMPERATURE option is selected for all the elements. A constant temperature is then computed throughout the element. This improves the stress calculation in the elements.

```
GEOMETRIC PROPERTIES
MECHANICAL ELEMENTS 3-D
SOLID
CONSTANT TEMPERATURE
OK
ELEMENTS ADD
ALL EXIST
RETURN (twice)
```

#### Contact

The blade and the underlying surface are taken as separate contact bodies. The glue option is used for the interface where contact bodies touch each other. The contact heat transfer coefficient for this interface is set to  $1 \text{ MW/m}^2$ .

```
CONTACT
CONTACT BODIES
DEFORMABLE
OK
```

SELECT CLEAR SELECT ELEMENTS -10 10 -10 10 -le-6 10 RETURN ELEMENTS ADD ALL SELECT NEW DEFORMABLE OK SELECT CLEAR SELECT ELEMENTS -10 10 -10 10 -10 le-6 RETURN ELEMENTS ADD ALL SELECT RETURN CONTACT TABLES NEW PROPERTIES 12 CONTACT TYPE: GLUE THERMAL PROPERTIES CONTACT HEAT TRANSFER COEFFICIENT 1e6 OK (twice

RETURN (twice)

#### Loadcases and Job Parameters

A coupled thermal mechanical analysis are performed. The analysis is performed in 80 increments of a constant time step, where the total analysis time in 500 seconds. The multifrontal sparse solver is used in this analysis.

LOADCASES COUPLED QUASI-STATIC CONTACT CONTACT TABLE ctable1 OK TOTAL LOADCASE TIME 500 PARAMETERS **#**STEPS 80 OK (twice) **RETURN** (twice) JOBS ELEMENT TYPES COUPLED 3-D SOLID 7 OK ALL EXIST **RETURN** (twice) COUPLED lcasel CONTACT CONTROL **INITIAL CONTACT** CONTACT TABLE ctable1 OK (twice) ANALYSIS OPTIONS PLASTICITY PROCEDURE: LARGE STRAIN ADDITIVE OK (twice) JOB RESULTS Stress Total Strain Elastic Strain Plastic Strain Total Equivalent Plastic Strain OK JOB PARAMETERS SOLVER MULTIFRONTAL SPARSE OK

The LARGE STRAIN ADDITIVE formulation is selected.

#### Save Model, Run Job, and View Results

After saving the model, the job is submitted and the resulting post file is opened.

```
FILES
   SAVE AS
      blade.mud
   RETURN
RUN
   SUBMIT(1)
   OPEN POST FILE (RESULTS MENU)
      HISTORY PLOT
          SET NODES
              308 #
          COLLECT GLOBAL DATA
          NODES/VARIABLES
              ADD VARIABLE
              Comp 33 of Total Strain
              Comp 33 of Stress
              FIT
              RETURN
```

# SHOW IDS

Figure 3.12-3 shows the equivalent stress in the blade at the maximum temperature difference.

As mentioned in the *Volume A: Theory and User Information* manual, one of the material phenomenon that can be simulated by Chaboche hardening rule is mean-stress-relaxation. This happens when the material is subject to nonsymmetric strain-controlled cyclic loading.

Figure 3.12-4 shows the time history of component 33 of the total strain at Node 308 (It is on the outside of the blade close to the surface). There are five cycles and they are nonsymmetric with regard to the zero axis (Please notice that the strain is a combination of thermal and mechanical ones). Therefore, the associated stress strain curve shows mean-stress-relaxation phenomenon as shown in Figure 3.12-5. A large number of cycles is necessary to reach the stabilized one or this model since the plastic strain per cycle is relatively small.

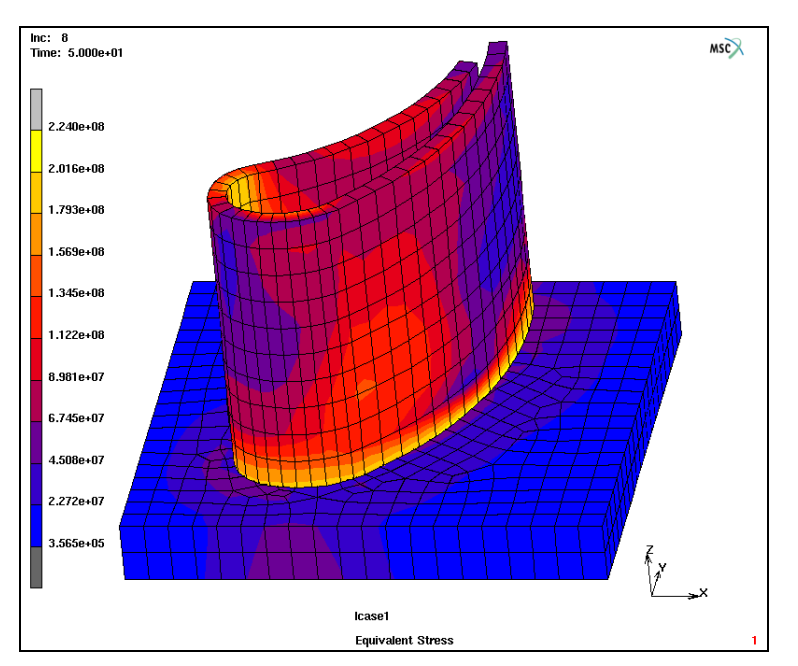

Figure 3.12-3 Equivalent Stress at the First Occurrence of the Maximum Temperature Difference

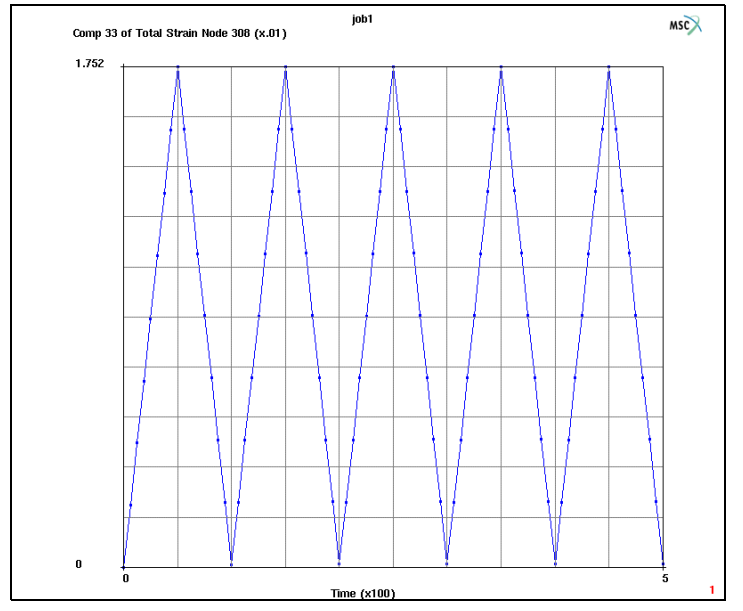

Figure 3.12-4 Time History Plot of Component 33 of the Total Strain

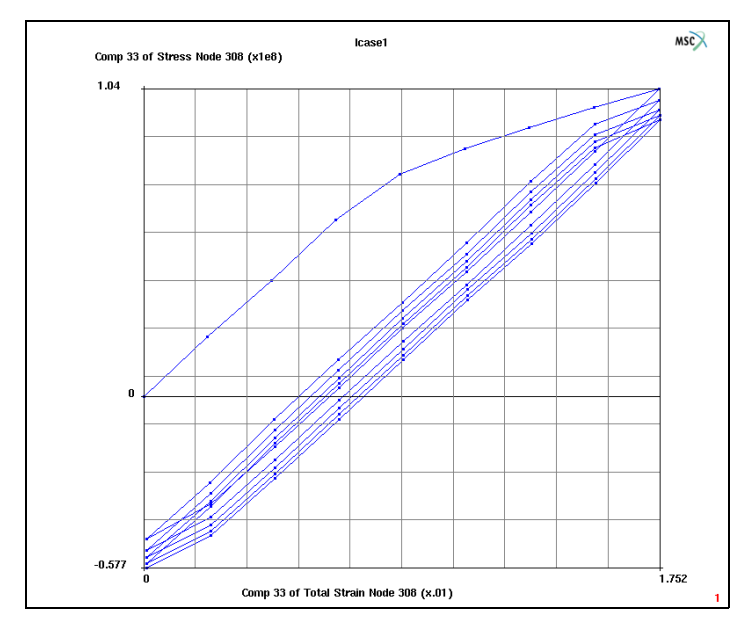

Figure 3.12-5 History Plot of Component 33 of the Total Strain versus Component 33 of the Stress

# **Input Files**

The files below are on your delivery media or they can be downloaded by your web browser by clicking the links (file names) below.

| File           | Description                                    |
|----------------|------------------------------------------------|
| blade.proc     | Mentat procedure file to run the above example |
| blade_geom.mfd | Mentat model file read by above procedure file |

# **3.13** Modeling of a Shape Memory Alloy Orthodontic Archwire

- Chapter Overview 1114
- Simulation of an Archwire with Shape Memory Alloy Models 1114
- Input Files 1132
- References 1132

# **Chapter Overview**

Shape-memory properties for nickel (Ni) titanium (Ti) alloy were discovered in the 1960s, at the Naval Ordnance Laboratory (NOL); hence, the acronym NiTi-NOL or Nitinol, which is commonly used when referred to Ni-Ti based shape-memory alloys. Since 1970, Ni-Ti has been widely investigated due to its frequent use in applications and today it is probably the shape-memory materials most frequently used in commercial applications. The amount of thermally activated recoverable memory strain and the size of the hysteresis loop strongly depend on alloy composition, thermomechanical processing, testing direction and deformation mode (that is, if the material is in simple tension, simple compression or shear). For the full austenite–martensite phase transformation, the recoverable memory strain is of the order of 8%, while the hysteresis width is typically of 30-50°C. For uniaxial states of stress and in the usual range of applications, the stress-temperature regions in which the phase transformation may occur are delimited with good approximation by straight lines with slopes ranging from 2.5 Mpa/°C to over 15 Mpa/°C.

Experimental evidence shows that:

- 1. Phase transformations do not exhibit pressure dependence in the case of long-aged Ni-Ti; for short-aged Ni-Ti the R-phase transition is unaffected by pressure, while the martensitic transformation is pressure dependent
- 2. Phase transformation are insensitive to temperature rates and to stress rates.

The SMA underlying micro-mechanics is quite complex. Moreover, due to the increasing sophistication of SMAbased devices, there is a growing need for effective computational tools able to support the design process. Two shape memory models based on the Auricchio [Reference 1] mechanical model and the Saeedvafa and Asaro [Reference 2] thermo-mechanical model have been implemented in Marc and are reviewed with an Archwire example.

### Simulation of an Archwire with Shape Memory Alloy Models

In order to show how to use two shape memory alloy models available in Marc, we consider the simulation of an orthodontic archwire, (Figure 3.13-1). The dimensions are taken from Auricchio (Int. J. Plasticity, 2001) and they are reported in Table 2.13-1 for the entire segment indicated in Figure 3.13-1. Moreover, we assume that the archwire is made out of a wire with rectangular  $0.635 \times 0.432$  mm cross section.

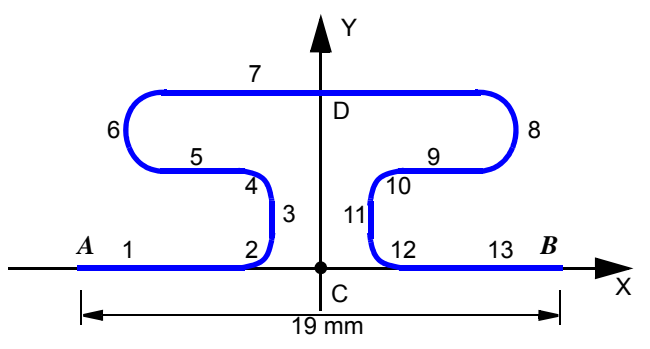

Figure 3.13-1 Orthodontic Archwire: Geometry Data

| Segment<br>Number | Segment Type | Length<br>(mm) | Angle ( <sup>o</sup> ) | Radius (mm) |
|-------------------|--------------|----------------|------------------------|-------------|
| 1                 | Straight     | 7.5            | _                      | _           |
| 2                 | Circular     | _              | 90                     | 1           |
| 3                 | Straight     | 2.0            | _                      | _           |
| 4                 | Circular     | _              | 90                     | 1           |
| 5                 | Straight     | 2.5            | _                      | _           |
| 6                 | Circular     | _              | 180                    | 1           |
| 7                 | Straight     | 9.0            | _                      | _           |
| 8                 | Circular     | _              | 180                    | 1           |
| 9                 | Straight     | 2.5            | _                      | _           |
| 10                | Circular     | _              | 90                     | 1           |
| 11                | Straight     | 2.0            | _                      | _           |
| 12                | Circular     | _              | 90                     | 1           |
| 13                | Straight     | 7.5            | _                      | _           |

Table 2.13-1 Orthodontic Archwire: Details on the Geometry

The right half of geometry was modeled considering symmetry. The generation of mesh using Mentat is straightforward. So, it is not discussed here. The generated mesh was stored in sma\_mesh.mud.

#### **Boundary Conditions**

The boundary conditions are set to reproduce displacement control during loading and unloading. Fixed boundary condition is applied to the symmetric nodes. Another set of boundary condition is applied to the right edge nodes to impose the displacement control in x-direction by inserting table1. The movement in the z-direction is also constrained for the nodes.

```
BOUNDARY CONDITIONS
NEW
MECHANICAL
FIXED DISPLACEMENT
DISPLACEMENT X
0
DISPLACEMENT Y
0
```

DISPLACEMENT Z 0 **ROTATION X** 0 **ROTATION Y** 0 **ROTATION Z** 0 OK NODES ADD 11 12 13 14 251 252 253 254 END LIST NEW TABLES NEW NEW TABLE **1 INDEPENDENT VARIABLE** TYPE time ADD 0 0 1 1 2 0 10 0 SHOW MODEL MECHANICAL FIXED DISPLACEMENT DISPLACEMENT X 5 TABLE table1 DISPLACEMENT Z 0 **ROTATION X** 0
ROTATION Y 0 OK OK NODES ADD 185 212 213 214 425 452 453 454 END LIST

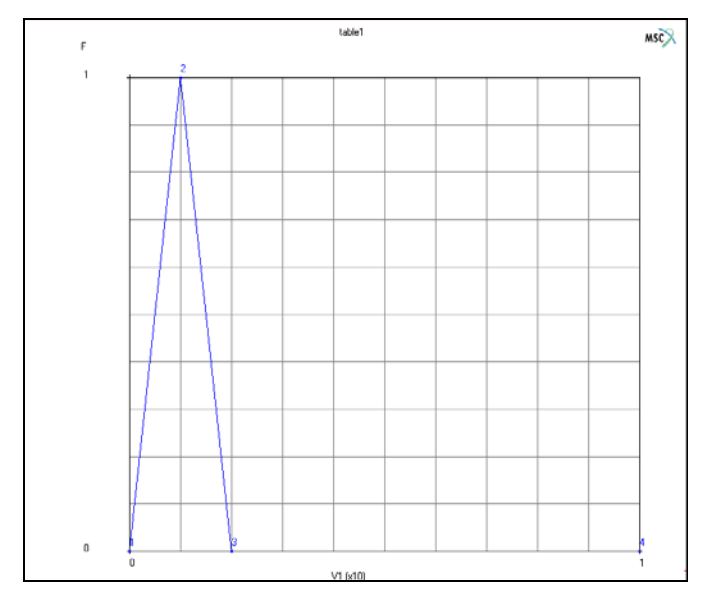

Figure 3.13-2 Generated Table for Displacement Control

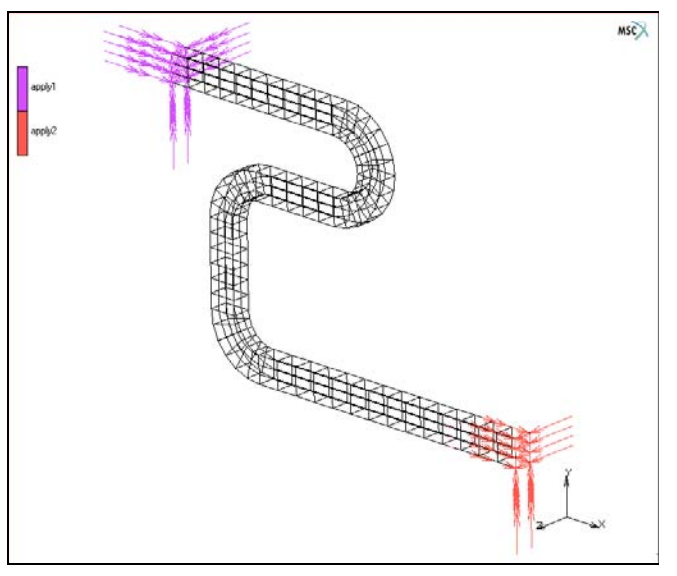

Figure 3.13-3 Boundary Condition ID

# **Initial Conditions**

The option is only active for thermo-mechanical shape memory alloy. The temperature was initialized to 19°C (room temperature) by means of a STATE VARIABLE initial condition.

INITIIAL CONDITIONS NEW MECHANICAL STATE VARIABLE STATE VARIABLE 19 OK ELEMENTS ADD ALL EXIST

# **Material Properties**

Material property data for mechanical model and thermo-mechanical model are completely different. Here is the summary for both data.

| Values with stress dimension |                  |                      |                  |                  |                 |  |  |
|------------------------------|------------------|----------------------|------------------|------------------|-----------------|--|--|
| Ε                            | $\sigma_s^{AS+}$ | $\sigma_{\!f}^{AS+}$ | $\sigma_s^{SA+}$ | $\sigma_s^{SA+}$ | $\sigma_s^{AS}$ |  |  |
| Мра                          |                  |                      |                  |                  |                 |  |  |
| 5x10 <sup>4</sup>            | 500              | 500                  | 300              | 300              | 700             |  |  |

#### 1. Mechanical Shape Memory Model

Other parameters used:

v = 0.3,  $\varepsilon_L = 0.007$ ,  $\alpha = 0.12$ .

In the above summary, superscript "+" and "-" mean tensile and compression properties, respectively. Also, subscript "s" and "f" mean starting and finishing points, respectively. In addition, superscript "AS" means austenite-tomartensite transformation and "SA" means martensite-to-austenite transformation. Then, the meaning of the symbols are summarized as follows:

- $\sigma_{a}^{AS+}$ : Starting tensile stress in austenite-to-martensite transformation
- $\sigma_f^{AS+}$ : Finishing tensile stress in austenite-to-martensite transformation
- $\sigma_{c}^{SA+}$ : Starting tensile stress in martensite-to-austenite transformation
- $\sigma_{c}^{SA+}$ : Finishing tensile stress in martensite-to-austenite transformation
- $\sigma_{a}^{AS}$ : Starting compressive stress in austenite-to-martensite transformation

Noting that, given  $\sigma_s^{AS^+}$  and  $\sigma_s^{AS^-}$ , the parameter  $\alpha$ , which is measured from the difference between the response in tension and compression, can be obtained as follows:

$$\alpha = \sqrt{\frac{2}{3}} \frac{\sigma_s^{AS-} - \sigma_s^{AS+}}{\sigma_s^{AS-} + \sigma_s^{AS+}} = 0.12$$

When the compression test data is not available,  $\alpha$  is usually set to be zero. It means that tensile and compressive responses are the same.  $\varepsilon_L$  is a scalar parameter representing the maximum deformation obtainable only by detwinning of the multiple-variant martensite. Classical value for  $\varepsilon_L$  is in the range 0.0 to 0.10. In this example, it was set to 0.007.

MATERIAL PROPERTIES NEW MORE SHAPE MEMORY ALLOY MECHANICAL (AURICCHIO'S) MODEL

YOUNG'S MODULUS 50000 POISSON'S RATIO 0.3 sigAS\_s 500 sigAS\_f 500 sigSA\_s 300 sigSA\_f 300 alpha (0.0 - 1.0) 0.12 espL (0.0 - 0.10) 0.007 OK (twice) ELEMENTS ADD ALL EXIST

| Ma Ma     | terial Properties         |                   |        |     |         |                | 23   |   |                 |          |       |
|-----------|---------------------------|-------------------|--------|-----|---------|----------------|------|---|-----------------|----------|-------|
| Name      | material1                 |                   |        |     |         |                |      |   |                 |          |       |
| Туре      | standard                  |                   |        |     |         |                |      |   |                 |          |       |
|           | General Pro               | perties           |        |     |         |                |      |   |                 |          |       |
| Massi     | Density                   | 0                 |        |     |         |                |      |   |                 |          |       |
|           | Design Sensitiv           | vity/Optimization | n      |     |         |                |      |   |                 |          |       |
|           | Othe                      | r Properties      |        | 1   | -       |                |      |   |                 |          |       |
| Show      | Properties Stru           | ctural 💌          |        |     | M Phase | Transformation |      |   |                 |          |       |
| Туре      | Shape Memory              |                   | -      |     | Sigas_s |                | 500  | _ |                 |          |       |
| Model     | Structural (A             | uricchio's)       | -      |     | Sigas_r |                | 300  | - |                 |          |       |
|           | Auster                    | ite               |        |     | Sigsa_f |                | 300  |   |                 |          |       |
| Youn      | g's Modulus               | 50000             |        |     | То      |                | 0    |   |                 |          |       |
| Poiss     | on's Ratio                | 0.3               |        |     | Cm      |                | 0    |   |                 |          |       |
| Variation | Marten:                   | site              |        |     | Ca      |                | 0    |   |                 |          |       |
| Poiss     | gis modulus<br>on's Ratio | 0.3               |        |     |         | OK             | _    |   |                 |          |       |
|           | Phase Transforms          | tion Stresses     |        |     | -       | _              |      |   |                 |          |       |
|           | Control Para              | ameters           |        |     |         |                | ſ    | M | Control Par     | rameters | ×     |
| 🔲 Da      | amping                    |                   |        |     |         |                |      |   | l=h= (0,0, -1   | 0)       |       |
|           |                           |                   | _      |     |         |                |      | 1 | (ipna (0.0 ~ 1. | .0)      | 0.12  |
|           |                           | Elements          | Entite | es  |         |                |      | E | psl (0.0 ~ 0.1  | 0)       | 0.007 |
|           |                           | Cicilia 16        | Add    | Rem | 1//     |                |      |   |                 | OK       |       |
|           |                           |                   |        |     |         |                |      |   |                 | OK       |       |
|           |                           |                   | OK     |     |         |                | - lì | - |                 |          |       |

Figure 3.13-4 Material Properties Menu in Mechanical Shape Memory Model

### 2. Thermo-Mechanical Shape Memory Model

#### Austenite properties

Young's modulus (E): 50000 Mpa, Poisson's ratio (v): 0.33, Thermal expansion coefficient ( $\alpha$ ) = 1.0e-5, Equivalent tensile yield stress: 10000 Mpa

#### **Martensite properties**

Young's modulus (E): 50000 Mpa, Poisson's ratio (v): 0.33, Thermal expansion coefficient ( $\alpha$ ) = 1.0e-5, Equivalent tensile yield stress: 10000 Mpa

### Austenite to Martensite

Martensite start temperature in stress-free condition  $(M_s^0)$ : -45°C, Martensite finish temperature in stress-free

condition  $M_f^0$ : -90°C, Slope of the stress-dependence of martensite start-finish temperatures ( $C_m$ ): 6.6666

### Martensite to Austenite

Austenite start temperature in stress-free condition  $(A_s^0)$ : 5°C, Austenite finish temperature in stress-free condition

 $(A_f^0)$ : 20°C, Slope of the stress-dependence of austenite start-finish temperatures  $(C_a)$ : 8.6667

### **Transformation strains**

Deviatoric part of transformation strain ( $\varepsilon_{eq}^{T}$ ): 0.0

Volumetric part of the transformation strain  $(\varepsilon_{\nu}^{T})$ : 0.0

Twinning stress ( $\sigma_{eff}^{g}$ ): 100 Mpa

### **Coefficients of g function**

 $g\left(\frac{\sigma_{eq}}{g_o}\right) = 1 - exp\left[g_a\left(\frac{\sigma_{eq}}{g_o}\right)^{g_b} + g_c\left(\frac{\sigma_{eq}}{g_o}\right)^{g_d} + g_e\left(\frac{\sigma_{eq}}{g_o}\right)^{g_f}\right]$   $g_a = -4, g_b = 2, g_c = 0.0, g_d = 2.75, g_e = 0.0, g_f = 3.0$   $g_o = 1000.0, g_{max} = 1.0, g_{max}^g = 1.0 + e20$ So, the chosen "g" function is  $g\left(\frac{\sigma_{eq}}{1000}\right) = 1 - exp\left[-4\left(\frac{\sigma_{eq}}{1000}\right)^2\right]$ .
MATERIAL PROPERTIES
NEW
MORE
SHAPE MEMORY ALLOYS
THERMO-MECHANICAL MODEL
AUSTENITE PROPERTIES

YOUNG'S MODULUS 50000 POISSON'S RATIO 0.3 MASS DENSITY 1 THERMAL EXP. COEF. 1e-5 **INITIAL YIELD STRESS** 10000 OK MARTENSITE PROPERTIES YOUNG'S MODULUS 50000 POISSON'S RATIO 0.3 MASS DENSITY 1 THERMAL EXP. COEF. 1e-5 **INITIAL YIELD STRESS** 10000 OK AUSTENITE TO MARTENSITE MARTENSITE START TEMPERATURE -45 MARTENSITE FINISH TEMPERATURE -90 SLOPE 6.6667 OK MARTENSITE TO AUSTENITE AUSTENITE START TEMPERATURE 5 AUSTENITE FINISH TEMPERATURE 20

```
SLOPE
          8.6667
       OK
   TRANSFORMATION STRAINS
       DEVIATORIC TRANS. STRAIN
          0
      VOLUMETRIC TRANS. STRAIN
          0
       TWINNING STRESS
          100
      g-A
          ^{-4}
      g-B
          2
      g-C
          0
      g-D
          2.75
      g-E
          0
      g-F
          3
      g-0
          1000
      g-max
          1
      STRESS AT g-max
          1e+020
       OK (thrice)
ELEMENTS ADD
ALL EXIST
```

| Material Properties     |                   | X                             | Duvity Loduce |                              |        |   |                          |              |     |
|-------------------------|-------------------|-------------------------------|---------------|------------------------------|--------|---|--------------------------|--------------|-----|
| Name material1          |                   |                               |               |                              |        |   |                          |              |     |
| Type standard           |                   |                               |               |                              |        |   |                          |              |     |
| General Proper          | ties              |                               |               |                              |        |   |                          |              |     |
| Mass Density            | 0                 |                               |               |                              |        |   |                          |              |     |
| Design Sensitivity      | Optimization      |                               |               |                              |        |   |                          |              |     |
|                         | Other Propert     | ties                          |               |                              |        |   |                          |              |     |
| Show Properties Structu | ral 💌             |                               |               |                              |        |   |                          |              |     |
| Type Shape Memory       | +                 |                               |               |                              |        |   |                          |              |     |
| Model Thermo-Structu    | ral 🔻             | Austenite To Martensite       | ×             | Martensite To Austenite      | ×      | 1 |                          |              |     |
| Austenite               |                   | Martensite Start Temperature  | -45           | Austenite Start Temperature  | 5      |   |                          |              |     |
| Young's Modulus         | 50000             | Martensite Finish Temperature | -90           | Austenite Finish Temperature | 20     |   |                          |              |     |
| Poisson's Ratio         | 0.3               | Slope                         | 0.6667        | Slope                        | 8.6667 |   | M Transformation Str     | ains         | X   |
| Martensit               | 2                 | Initial Volume Fraction       | 0             | ОК                           |        |   | Deviatoric Transformatio | on Strain    | b   |
| Young's Modulus         | 50000             | ОК                            |               |                              |        |   | Volumetric Transformatio | on Strain    | 0   |
| Poisson's Ratio         | 0.3               |                               |               |                              |        |   | Twinning Stress          |              | 100 |
| Kinetics Of Phase Tra   | nsformation       |                               |               |                              |        |   | Stress Dependency        | (G Function) | 100 |
| Austenite To Ma         | rtensite          |                               |               |                              |        |   | G-A                      | -4           |     |
| Martensite To A         | ustenite          |                               |               |                              |        |   | G-B                      | 2            |     |
| Transformation          | Strains           |                               |               |                              |        |   | G-C                      | 0            |     |
|                         |                   |                               |               |                              |        |   | G-D                      | 2.75         |     |
|                         |                   | Plasticity                    |               |                              |        |   | G-E                      | 0            |     |
|                         | Thermal Expansion | sion                          |               |                              |        |   | G-F                      | 3            |     |
| Damping                 |                   |                               |               |                              |        |   | G-0                      | 1000         |     |
|                         |                   |                               |               |                              |        |   | Cut Off Va               | lues         |     |
|                         | Entities          |                               |               |                              |        |   | G-Max                    | 1            |     |
| 6                       | ements Add F      | Rem 177                       |               |                              |        |   | Stress At G-Max          | 1e+020       |     |
|                         | OK                |                               |               |                              |        |   |                          | ОК           |     |
|                         | UK                |                               |               |                              |        |   |                          |              |     |

Figure 3.13-5 Material Properties in Thermo-mechanical Shape Memory Model

### Load Steps and Job Parameters

The job consists of two mechanical loadcases. The loading histories is given as follows:

| Time (s) | Displ (mm) |
|----------|------------|
| 0        | 0.0        |
| 1        | 5.0        |
| 2        | 0.0        |

Total 200 fixed steps are used for the entire analysis with residual norm of 0.1. Each loadcase consists of 100 steps.

LOADCASES NEW MECHANICAL STATIC SOLUTION CONTROL MAX # RECYCLES 20 OK STEPPING PROCEDURE

```
CONSTANT TIME STEP

# STEP

100

OK

NEW

STATIC

SOLUTION CONTROL

MAX # RECYCLES

20

OK

STEPPING PROCEDURE

CONSTANT TIME STEP

# STEP

100

OK
```

The analysis is a normal mechanical analysis in which all two loadcases are performed in sequence. INITIAL LOADS is only active for thermo-mechanical shape memory alloy in order to set initial temperature. Also, when mechanical shape memory alloy is used, LARGE STRAIN MULTIPLICATIVE option is activated in the PLASTICITY PROCEDURE. If user choose other options, Marc changes the option internally to LARGE STRAIN MULTICATIVE option. New scalar quantity for Volume Fraction of Martensite was selected in this example, as well as Equivalent von Mises Stress.

#### 1. Mechanical Shape Memory Alloy

JOBS NEW MECHANICAL LOADCASES activate: lcase1 lcase2 ANALYSIS OPTIONS LARGE DISPLACEMENT PLASTICITY PROCEDURE LARGE STRAIN MULTIPLICATIVE OK JOB RESULTS AVAILABLE ELEMENT SCALARS Equivalent Von Mises Stress Volume Fraction of Martensite ELEMENT RESULTS CENTROID OK (twice)

#### 2. Thermo-mechanical Shape Memory Alloy

JOBS

NEW

MECHANICAL

LOADCASES

activate:

lcase1

lcase2

INITIAL LOADS

INITIAL CONDITIONS

activate:

icond1 state\_variable

OK

ANALYSIS OPTIONS LARGE DISPLACEMENT JOB RESULTS AVAILABLE ELEMENT SCALARS Equivalent Von Mises Stress Volume Fraction of Martensite ELEMENT RESULTS CENTROID OK (twice)

For the analysis of the Archwire model, element type 7 is being used. Mechanical shape memory model only supports 3-D, plane strain, and axisymmetric continuum elements.

ELEMENT TYPES MECHANICAL 3-D SOLID 7 OK ALL:EXIST RETURN

### Save Model, Run Job, and View Results

1. Mechanical Shape Memory Alloy FILE SAVE AS sma\_m.mud OK RETURN RUN SUBMIT 1 MONITOR OK MAIN RESULTS OPEN sma\_m.t16 OK **DEF & ORIG** CONTOUR BAND SCALAR Volume Fraction of Martensite OK MONITOR SCALAR Equivalent Von Mises Stress OK MONITOR

### 2. Thermo-mechanical Shape Memory Alloy

```
FILE
```

SAVE AS

sma\_tml.mud

1128 Marc User's Guide: Part 2 CHAPTER 3.13

> OK RETURN RUN SUBMIT 1 MONITOR OK MAIN RESULTS OPEN sma\_tm1.t16 OK **DEF & ORIG** CONTOUR BAND SCALAR Volume Fraction of Martensite OK MONITOR SCALAR Equivalent Von Mises Stress OK MONITOR

For two shape memory model, the contours for Volume Fraction of Martensite were compared in Figure 3.13-6 and Figure 3.13-7 and the contours for Equivalent Von Mises Stress were compared in Figure 3.13-8 and Figure 3.13-9 at the step of 100 and 200, respectively. For thermo-mechanical shape memory alloy, initial temperature were set to 19°C in INITIAL CONDITIONS. As shown in the figures, in both models, two scalar properties reach to maximum at the maximum displacement and come back close to zero at the last step. Both models predicts superelasticity behavior (shape memory effect) well.

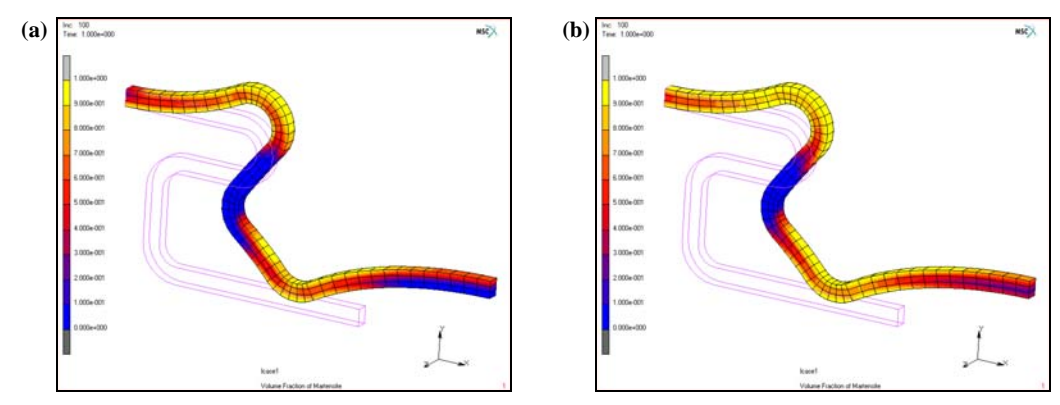

Figure 3.13-6 Volume Fraction of Martensite at the Maximum Displacement: (a) Mechanical Model (b) Thermo-mechanical Model

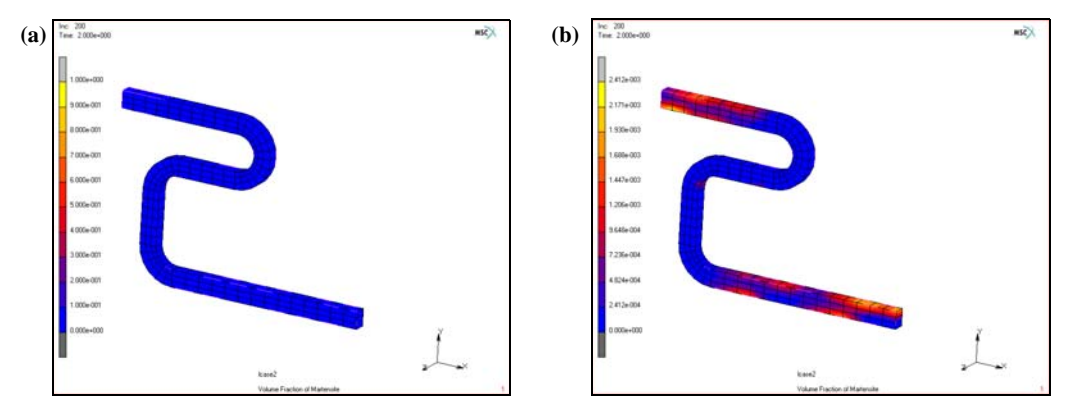

Figure 3.13-7 Volume Fraction of Martensite at the Last Step: (a) Mechanical Model (b) Thermo-mechanical Model

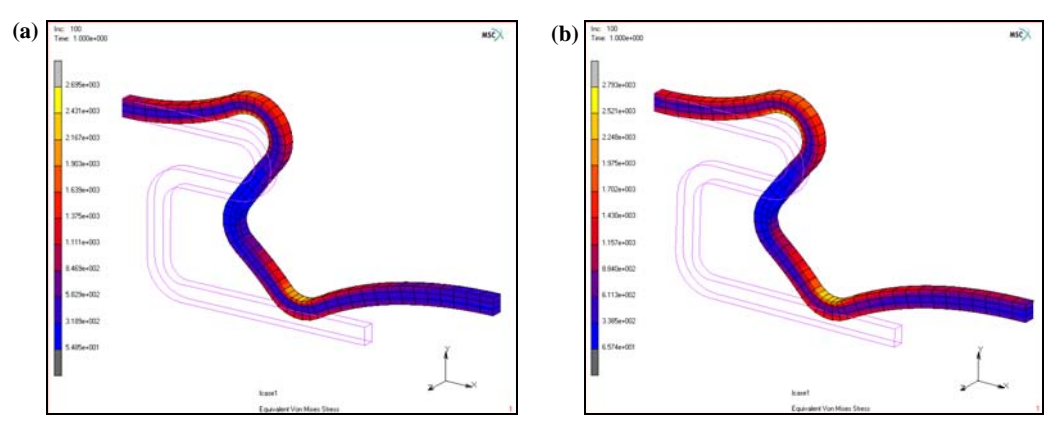

Figure 3.13-8 Equivalent Von Mises Stress at the Maximum Displacement: (a) Mechanical Model (b) Thermo-mechanical Model

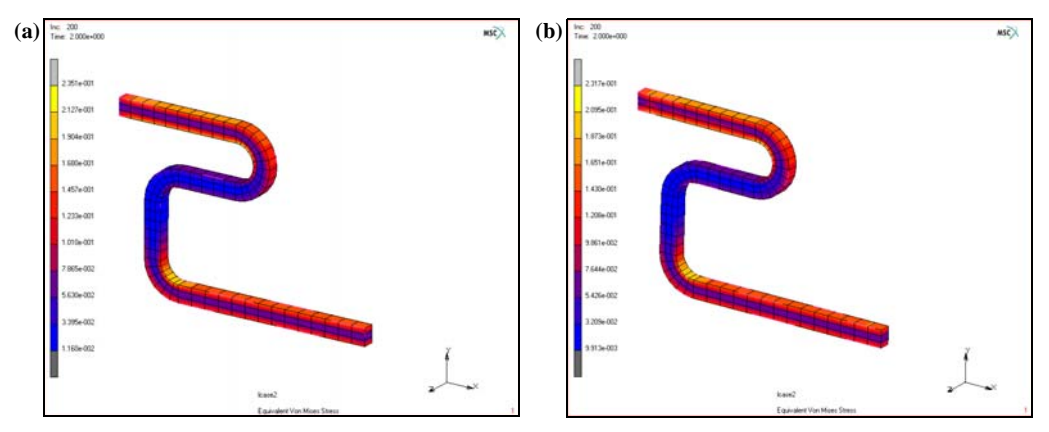

Figure 3.13-9 Equivalent Von Mises Stress at the Last Step: (a) Mechanical Model (b) Thermo-mechanical Model

In order to show the different behavior according to initial temperature for thermo-mechanical shape memory model, additional simulation was performed with initial temperature of 5°C.

```
INITIIAL CONDITIONS
NEW
MECHANICAL
STATE VARIABLE
STATE VARIABLE
5
OK
```

ELEMENTS ADD ALL:EXIST

### Save Model, Run Job, and View Results

FILE SAVE AS sma\_tm2.mud OK RETURN RUN SUBMIT 1 MONITOR OK MAIN RESULTS OPEN sma\_tm2.t16 OK **DEF & ORIG** CONTOUR BAND SCALAR Volume Fraction of Martensite OK MONITOR SCALAR Equivalent Von Mises Stress OK MONITOR

As shown in Figure 3.13-10, Volume Faction of Martensite is not decreased for the simulation of thermo-mechanical model under the temperature of  $5^{\circ}$ C even at the last step.

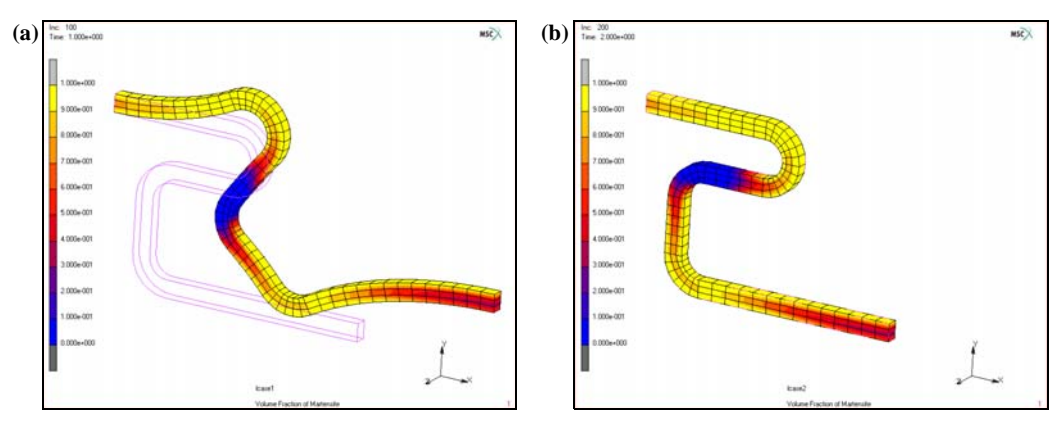

Figure 3.13-10 Volume Fraction of Martensite for Thermo-mechanical Shape Memory Alloy under the Temperature of  $5^{\circ}$ C: (a) step =100 (b) step = 200

# **Input Files**

The files below are on your delivery media or they can be downloaded by your web browser by clicking the links (file names) below.

| File                     | Description                                    |
|--------------------------|------------------------------------------------|
| <pre>sma_mech.proc</pre> | Mentat procedure file to run the above example |
| sma_mesh.mud             | Mentat model file read by above procedure file |

# References

- 1. Auricchio, F., A robust integration-algorithm for a finite-strain shape-memory-alloy superelastic model, Int. J. Plasticity, 17, 971-990 (2001).
- 2. Saeedvafa, M. and Asaro, R.J., Los Alamaos Report, LA-UR-95-482 (1995).

# 3.14 Implicit Creep Analysis of Solder Connection between Microprocessor and PCB

- Chapter Overview 1134
- Microprocessor Soldered to a PCB 1134
- Input Files 1152
- References 1152

# **Chapter Overview**

This chapter describes the use of the implicit creep feature in Marc. The available options to simulate power law creep in conjunction with von Mises plasticity are described in detail. The example chosen for this purpose is a Microprocessor-solder-PCB assembly that is subjected to both electrical and thermal loads.

# **Microprocessor Soldered to a PCB**

This example describes a ceramic ball grid array (CBGA), a ceramic substrate package. This is one of the ways ICs are packaged in the electronic industry. In a CBGA, the die is glued to a ceramic. This ceramic is soldered with small solder balls to the PCB (printed circuit board), where the solder balls represent the electric contacts. The stress free temperature is 443 K (170°C), so the chip needs to be cooled down to room temperature before it can be used. Figure 3.14-1 shows the CBGA, where the different components can be seen.

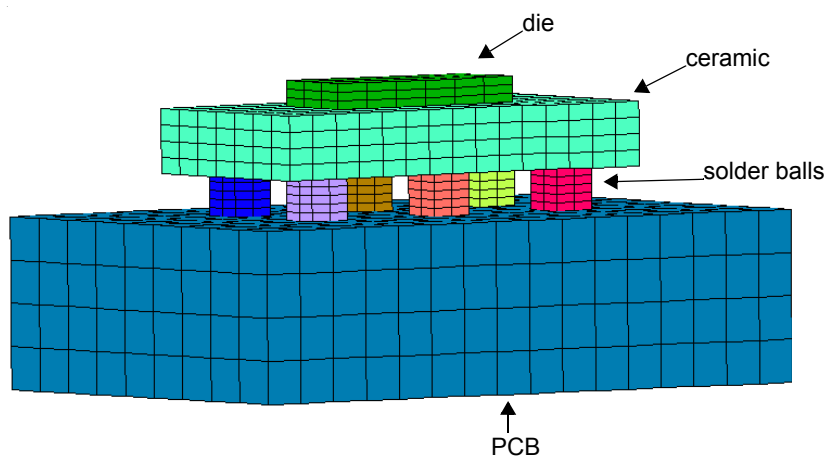

Figure 3.14-1 Model of the CBGA Showing the Different Contact Bodies

### **Mesh Generation**

The mesh is generated by first making the solder balls, these are represented as cuboids. Two rows of three balls are generated. Then the ceramic is generated, the die, and finally the PCB. Note that all parts are generated away from each other. This is done to prevent components from being joined when the model is swept to remove double nodes. After sweeping, the parts are brought into contact.

```
MESH GENERATION
NODES ADD
0.002 0.001 0
0.004 0.001 0
0.004 0.003 0
```

0.002 0.003 0 ELEMENTS ADD  $1\ 2\ 3\ 4$ DUPLICATE TRANSLATIONS 0.007 0 0 REPETITIONS 2 ELEMENTS ALL EXIST TRANSLATIONS 0 0.006 0 REPETITIONS 1 ELEMENTS ALL EXIST RETURN EXPAND TRANSLATION 0 0 0.002 REPETITIONS 1 ELEMENTS ALL EXIST RETURN ADD NODES 0.00 0.00 0.003 0.02 0.00 0.003 0.02 0.01 0.003 0.00 0.01 0.003 ADD ELEMENTS 97 98 99 100 EXPAND TRANSLATIONS 0 0 0.003

REPETITIONS 1 ELEMENTS 13 # RETURN ADD NODES 0.005 0.003 0.007 0.015 0.003 0.007 0.015 0.007 0.007 0.005 0.007 0.007 ADD ELEMENTS 113 114 115 116 EXPAND TRANSLATIONS 0 0 0.0012 REPETITIONS 1 ELEMENTS 15 # RETURN ADD NODES -0.005 -0.005 -0.01 0.025 -0.005 -0.01 0.025 0.015 -0.01 -0.005 0.015 -0.01 ADD ELEMENTS 129 130 131 132 EXPAND TRANSLATIONS 0 0 0.008 REPETITIONS 1 ELEMENTS 17 # RETURN

SELECT ELEMENTS 18 # STORE pcb ALL SELECT CLEAR SELECT

Other parts of the model are stored in sets in the same way. Then the elements are subdivided.

RETURN SUBDIVIDE DIVISIONS 16 9 4 ELEMENTS 18 # DIVISIONS 225 ELEMENTS 7 8 9 10 11 12 # DIVISIONS 15 7 4 ELEMENTS 14 # DIVISIONS 633 ELEMENTS 16 # RETURN SWEEP ALL RETURN RENUMBER ALL RETURN

MOVE SELECT SELECT SET pcb OK RETURN TRANSLATIONS 0 0 0.002 ELEMENTS ALL SELECT SELECT CLEAR SELECT

The other sets are moved towards each other in a similar way.

**RETURN** (twice)

# **Boundary Conditions**

Displacement boundary conditions are applied to prevent the rigid body modes, and the potential is set to 0 V for a node on each solder ball, the ceramic, and the PCB. A temperature drop to 298 K (25°C) is prescribed at the bottom of the PCB, and a potential difference of 10 V is applied across the die.

```
BOUNDARY CONDITIONS
MECHANICAL
NAME
fix
FIXED DISPLACEMENT
DISPLACEMENT X
DISPLACEMENT Y
DISPLACEMENT Z
OK
NODES ADD
67 #
NEW
NAME
fix_xz
```

FIXED DISPLACEMENT DISPLACEMENT X DISPLACEMENT Z OK NODES ADD 66 # NEW NAME fix\_z FIXED DISPLACEMENT DISPLACEMENT Z OK NODES ADD 68 # RETURN JOULE TABLES NEW **1 INDEPENDENT VARIABLE** TYPE time NAME temp ADD 0 443 100 298 3E4 298 FIT RETURN NEW NAME temp FIXED TEMPERATURE TEMPERATURE

TABLE temp OK SELECT METHOD BOX RETURN NODES -10 10 -10 10 -8e-3-1e-6 -8e-3+1e-6 RETURN NODES ADD ALL SELECT NEW NAME pot\_0 FIXED VOLTAGE VOLTAGE OK SELECT CLEAR SELECT NODES 0.015-1e-6 0.015+1e-6 -10 10 -10 10 RETURN NODES ADD ALL SELECT NODES ADD 66 8 20 7 19 2 14 50 # SELECT METHOD SINGLE RETURN CLEAR SELECT

RETURN NEW NAME pot\_10 FIXED VOLTAGE VOLTAGE 10 OK NODES ADD 1831 1827 1828 1832 # RETURN (twice)

## **Initial Conditions**

The initial temperature for the whole model is set to 443 K (170°C).

INITIAL CONDITIONS THERMAL TEMPERATURE TEMPERATURE (TOP) 443 OK NODES ADD ALL EXIST RETURN (twice)

# **Material Properties**

The material properties used are listed in the following two tables. The ceramic, the die, and the PCB are taken to be elastic. Solder A consists of Sn63/Pb37, which are the layers of the solder balls touching the ceramic and the PCB, and solder B consists of Sn10/Pb90, which is the middle part of the solder balls.

|                                                  | Solder A              | Solder B                | Ceramic                |
|--------------------------------------------------|-----------------------|-------------------------|------------------------|
| Young's modulus (GPa)                            | 30.2                  | 30.2                    | 300                    |
| Poisson's ratio                                  | 0.4                   | 0.4                     | 0.23                   |
| Thermal Expansion Coefficient (K <sup>-1</sup> ) | 24 x 10 <sup>-6</sup> | 27.8 x 10 <sup>-6</sup> | 6.7 x 10 <sup>-6</sup> |
| Conductivity (W/m/K)                             | 50.6                  | 35.5                    | 16.5                   |

|                                                  | Solder A              | Solder B              | Ceramic               |
|--------------------------------------------------|-----------------------|-----------------------|-----------------------|
| Resistivity (Ωm)                                 | 1 x 10 <sup>6</sup>   | 1 x 10 <sup>6</sup>   | 1 x 10 <sup>6</sup>   |
| Specific Heat (J/kg/K)                           | 200                   | 130                   | 1050                  |
| Mass Density (kg/m <sup>3</sup> )                | 9000                  | 11000                 | 2000                  |
|                                                  | Die                   | Die part              | РСВ                   |
| Young's modulus (GPa)                            | 162                   | 162                   | 18.2                  |
| Poisson's ratio                                  | 0.28                  | 0.28                  | 0.25                  |
| Thermal Expansion Coefficient (K <sup>-1</sup> ) | 23 x 10 <sup>-6</sup> | 23 x 10 <sup>-6</sup> | 15 x 10 <sup>-6</sup> |
| Conductivity (W/m/K)                             | 120                   | 120                   | 5                     |
| Resistivity (Ωm)                                 | 600                   | 0.25                  | 1 x 10 <sup>6</sup>   |
| Specific Heat (J/kg/K)                           | 700                   | 700                   | 820                   |
| Mass Density (kg/m <sup>3</sup> )                | 2330                  | 2330                  | 2000                  |

Creep and plasticity properties are used for both solder A and solder B. A perfectly-plastic behavior with no strain hardening and no temperature dependence has been assumed. Yield stress of 49.2 GPa is specified [Reference 1 and Reference 2]. The creep properties that are available for 60%Sn-40%Pb in Reference 1 are used herein for both solder A and solder B. The creep behavior used herein is an approximation of Garofalo's hyperbolic sine law used for relating steady-state creep rate to stress and temperature. The sine law taken from Reference 1 and Reference 3 is shown below:

 $\frac{\dot{\overline{\epsilon}}^{c}}{\overline{\epsilon}^{c}} = C_{1}\left(\frac{G}{T}\right)\left[\sinh\left(\alpha\frac{\overline{\sigma}}{G}\right)\right]^{n}\exp\left(-\frac{Q}{kT}\right)$ 

where  $C_1=16.7 \times 10^{-6} (\text{K/sec})/(\text{N/m}^2)$ ; T = temperature in Kelvin; G = temperature dependent shear modulus = (28388 - 56 T)10<sup>6</sup> (N/m<sup>2</sup>);  $\alpha$  = 866; n = 3.3; Q - activation energy for creep deformation process = .548 eV; and k = 8.617 x 10<sup>-5</sup> (Boltzmann's constant).

It should be noted that the default implicit creep capability in Marc allows the creep strain rate to be expressed in terms of power law expressions of stress, temperature, creep strain, and time.

 $\dot{\overline{\varepsilon}}^c = A \overline{\sigma}^m \bullet (\overline{\varepsilon}^c)^n \bullet T^p \bullet (qt^{q-1})$ 

Figure 3.14-2 shows the Mentat menu to add the implicit creep properties.

| M Viscoplastic Properties |                    |                    |  |  |  |
|---------------------------|--------------------|--------------------|--|--|--|
| Viscoplasticity           | Creep Type         | IMPLICIT           |  |  |  |
| Method Power La           | w 👻                |                    |  |  |  |
| Material Tangent          | Secant Approx      | kimation 🔻         |  |  |  |
|                           | Eq. Creep Strain R | Rate (Power Law)   |  |  |  |
|                           |                    | 🔽 User Sub. Ucrplw |  |  |  |
| Coefficient               | 0                  |                    |  |  |  |
| Stress                    | Dependence         |                    |  |  |  |
| Exponent                  | 0                  |                    |  |  |  |
| Creep St                  | rain Dependence    |                    |  |  |  |
| Exponent                  | 0                  |                    |  |  |  |
| Temperat                  | ture Dependence    |                    |  |  |  |
| Exponent                  | 0                  |                    |  |  |  |
| Time                      | Dependence         |                    |  |  |  |
| Exponent                  | 0                  |                    |  |  |  |
| Back Stress               | 0                  | Table              |  |  |  |
| Yield Stress              | 4.92e+00           | 7 Table            |  |  |  |
|                           | O                  | к                  |  |  |  |

Figure 3.14-2 Creep Properties Menu

Use can be made of the UCRPLW user subroutine to specify more complex relationships for the creep strain rate.

 $\dot{\bar{\varepsilon}}^c = A \bullet \bar{\sigma}^m \bullet g(\bar{\varepsilon}^c) \bullet h(T) \bullet \frac{dk(t)}{dt}.$ 

In the current example, the temperature dependence in the Garofalo law is treated exactly while the hyperbolic sine function for stress is reduced to a power function using a one-term Taylor series expansion. UCRPLW.F is written below:

```
SUBROUTINE UCRPLW(CPA, CFT, CFE, CFTI, CFSTRE, CPTIM, TIMINC,
*
                 EQCP, DT, DTDL, MDUM, NN, KC, MAT)
    C* *
С
     user routine to define implicit creep law
С
     input:
С
     cptim
            time at beginning of increment
С
     timinc time increment
С
            creep strain at beginning of increment
     eqcp
С
            temperature at beginning of increment
     dt
С
     dtdl
            incremental temperature
С
     mdum(1) user element number
С
     mdum(2) elsto element number
С
     nn
             integration point number
С
     kc
             laver number
С
     mat
            material number
С
     output:
С
     сра
            creep constant
```

```
С
    cft temperature factor
          creep strain factor
С
     cfe
С
    cfti
           time factor
С
    cfstre stress exponent
С
    where:
С
     creep strain rate = cpa*cft*cfe*cfti*(stress**cfstre)
IMPLICIT REAL*8 (A-H,O-Z)
DIMENSION MDUM(*)
DTEND=DT+DTDL
CFTI=1.D0
CFE=1.D0
CFSTRE=3.3D0
C1=16.7D-6
ALP=866.D0
G=(28388.D6-56.D6*DTEND)
CPA=C1*(ALP/G)**CFSTRE
Q=0.548D0
AK=8.617D-5
CFT=DEXP(-Q/AK/DTEND)*G/DTEND
RETURN
END
  MATERIAL PROPERTIES
     NAME
        solder_A
     ISOTROPIC
        YOUNG'S MODULUS
           3.02e10
        POISSON'S RATIO
           0.4
        MASS DENSIY
           9000
        THERMAL EXP
           THERMAL EXP COEF
              2.4e-5
           OK
        CREEP
           YIELD STRESS
              4.92e7
           USER SUB. UCRPLW
           OK (twice)
```

```
JOULE HEATING

CONDUCTIVITY

50.6

RESISTIVITY

1=6

SPECIFIC HEAT

200

MASS DENSITY

9000

OK

ELEMENTS

577 582 587 592 597 602 607 612 617 622 627 632 637 642 647

652 657 662 667 672 677 682 687 692 581 586 591 596 601 606

611 616 621 626 631 636 641 646 651 656 661 666 671 676 681

686 691 696 #
```

The material properties for the other components are added in a similar way where, for the elastic components, the creep section is omitted.

RETURN

### Contact

The solder balls, the ceramic, the die, and the PCB are taken as separate contact bodies. The glue option is used for each interface where contact bodies touch each other, and the contact heat transfer coefficient is set to  $100 \text{ W/m}^2$  for these interfaces.

```
CONTACT
CONTACT BODIES
DEFORMABLE
OK
ELEMENTS
577 to 596 #
NEW
DEFORMABLE
OK
ELEMENTS
597 to 616 #
```

The other solder balls are added as contact bodies in a similar way.

NEW DEFORMABLE OK SELECT CLEAR SELECT SELECT SET ceramic OK RETURN ELEMENTS ALL SELECT

The other components are selected as contact bodies is a similar way.

RETURN CONTACT TABLES NEW PROPERTIES 17 CONTACT TYPE: GLUE THERMAL PROPERTIES CONTACT HEAT TRANSFER COEFFICIENT 100 27 CONTACT TYPE: GLUE CONTACT TYPE: GLUE 100

In this contact table, the same properties are also set for the following combinations: 3 7, 4 7, 5 7, 6 7, 1 9, 2 9, 3 9, 4 9, 5 9, 6 9, 7 8.

OK (twice) RETURN (twice)

# **Loadcases and Job Parameters**

A coupled Joule-mechanical creep analysis will be performed. The loading is divided in three stages. In the first loadcase, the temperature is decreased from 170°C to 25°C at the bottom of the PCB over a period of 100 seconds. Only plasticity is allowed for the solder balls during this period. In the second loadcase, the temperature is maintained at 25°C and the solder balls are allowed to creep over a period of 10000 seconds. In the third loadcase, an electric potential of 10 V is applied across the die for 10000 seconds. The generated heat due to the induced electric currents causes a temperature increase in the assembly. The fixed time-stepping scheme TRANSIENT NON AUTO is used for loadcase 1. An adaptive time-stepping scheme based on MULTI-CRITERIA is used for loadcases 2 and 3. It should be noted that the thermal loading in loadcase 1 is linearly ramped over 10 increments, whereas, the electrical loading in loadcases 3 is instantaneously applied.

Fixed Stepping (TRANSIENT NON AUTO in *Volume C: Program Input*) uses the time step specified by the user. Any specified tolerance for allowable temperature change is ignored. The thermal solution is recycled till the tolerance for temperature error in estimate (if nonzero) is satisfied.

MULTI-CRITERIA (AUTO STEP in *Volume C: Program Input*) controls the time step based on the convergence characteristics of the thermal and mechanical passes of the loadcases. For the thermal pass, the time step control is based on the actual temperature change compared to a user-specified tolerance on temperature change (default is  $20^\circ$ ). If the temperature change in any increment exceeds the allowed value, the time step is reduced, and the electrical and thermal passes are repeated with a smaller time step. For the mechanical pass, by default, the time step control is based on the number of recycles used to reach convergence compared to a desired number of recycles (default is 3). If the number of recycles in the mechanical pass exceeds the number of desired recycles, the time step of the increment is cut back, and the electrical, thermal and mechanical passes are repeated. In addition to these numerical criteria, if deemed necessary, one can choose to add user-specified or automatic physical criteria to control the time stepping. In the latter case, the algorithm also keeps track of the changes in the specified physical quantity and cuts back as soon as the change exceeds allowed tolerances. In the current example, an allowed temperature change of 100 K is specified. Also, the initial time step for loadcase 2 is specified as 0.001 of 10000 = 10 seconds. This matches the time step used in the first loadcase. At transition stages where loading changes, it is advisable to use smaller time steps in order to capture the creep more accurately. Alternately, physical criteria based on creep strain changes can be used. These are not used in the current example.

LOADCASES JOULE-MECHANICAL TRANSIENT LOADS pot\_10 OK CONTACT CONTACT TABLE ctable1

CONVERGENCE TESTING MAX. ERROR IN TEMPERATURE ESTIMATE 5 OK TOTAL LOADCASE TIME 100 CONSTANT TIME STEP PARAMETERS # STEPS 10 OK (twice) CREEP LOADS pot\_10 OK CONTACT CONTACT TABLE ctable1 CONVERGENCE TESTING MAX. TEMPERATURE CHANGE ALLOWED 100 OK TOTAL LOADCASE TIME 10000 **MULTI-CRITERIA** PARAMETERS INITIAL FRACTION OF LOADCASE TIME 0.001 OK COPY CREEP LOADS temp pot\_10 OK (twice) **RETURN** (twice)

The implicit creep analysis option needs to be set from the JOBS menu. Also, three choices are provided as to what kind of tangent matrix is to be formed. The first is using an elastic tangent, which requires more iterations, but can be computationally efficient because re-assembly might not be required. The second is a secant (approximate) tangent that gives the best behavior for general viscoplastic models. The third is an algorithmic tangent that provides the best behavior for small strain power law creep. When implicit creep is specified in conjunction with plasticity, the elastic tangent option is not available.

JOBS ELEMENT TYPES JOULE-MECHANICAL 3-D SOLID 7 OK ALL EXIST RETURN (twice) JOULE-MECHANICAL lcase1 lcase2 lcase3 CONTACT CONTROL **INITIAL CONTACT** CONTACT TABLE ctable1 OK (twice) ANALYSIS OPTIONS **CREEP TYPE & PROCEDURE: IMPLICIT MAXWELL CREEP TYPE & PROCEDURE: SECANT TANGENT** JOB RESULTS Stress Plastic Strain Creep Strain Equivalent Von Mises Stress Total Equivalent Plastic Strain Total Equivalent Creep strain 1st Comp of Heat Flux 2nd Comp of Heat Flux 3rd Comp of Heat Flux

1150 Marc User's Guide: Part 2 CHAPTER 3.14

> Electric Current Generated Heat Displacement Temperature Electric Potential External Heat flux External Electric Current Reaction Force Reaction heat Flux **Reaction Electric Current** Contact Normal Stress Contact Normal Force Contact Friction Stress Contact Friction Force Contact Status Contact Touched Body OK (twice)

### Save Model, Run Job, and View Results

After saving the model, and selecting the user subroutine *ucrplw.f*, the job is submitted.

```
FILE
SAVE AS
die.mud
OK
RETURN
RUN
USER SUBROUTINE FILE
ucrplw.f
SUBMIT(1)
```

Figure 3.14-3 shows the plastic strain in the solder balls. The plastic deformation occurs in the first few increments of the analysis, when the temperature change is the highest. Figure 3.14-4 shows the equivalent creep strain as a function of time for a node on two solder balls. The ---- (blue) curve is from a node from a solder ball at the outside of the grid and the +-++ (red) curve is from a node from a solder ball at the center of the grid. Figure 3.14-5 shows the temperature as a function of time for a node at the top of the die and a node at the bottom of the PCB.

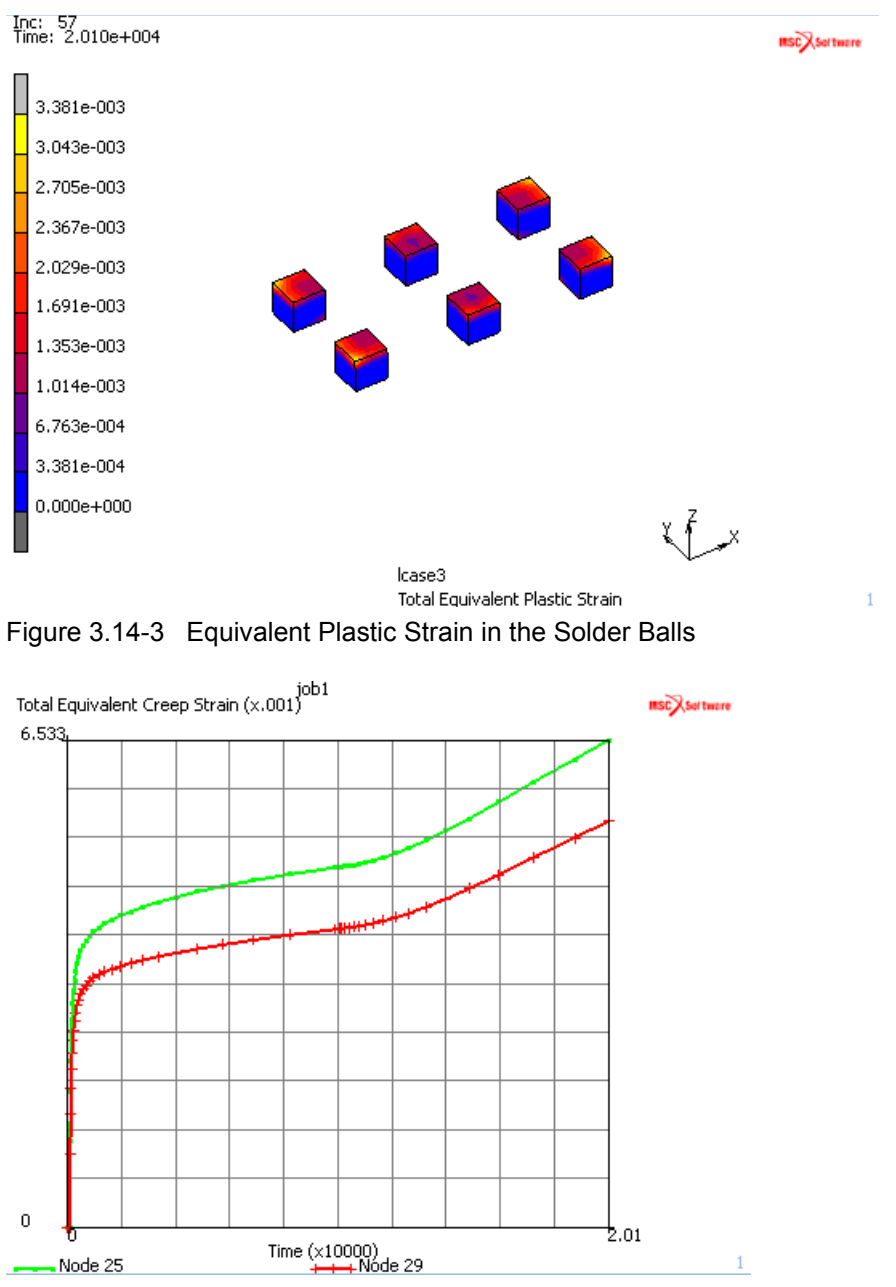

Figure 3.14-4 Equivalent Creep Strain as a Function of Time for a Node on two Solder Balls

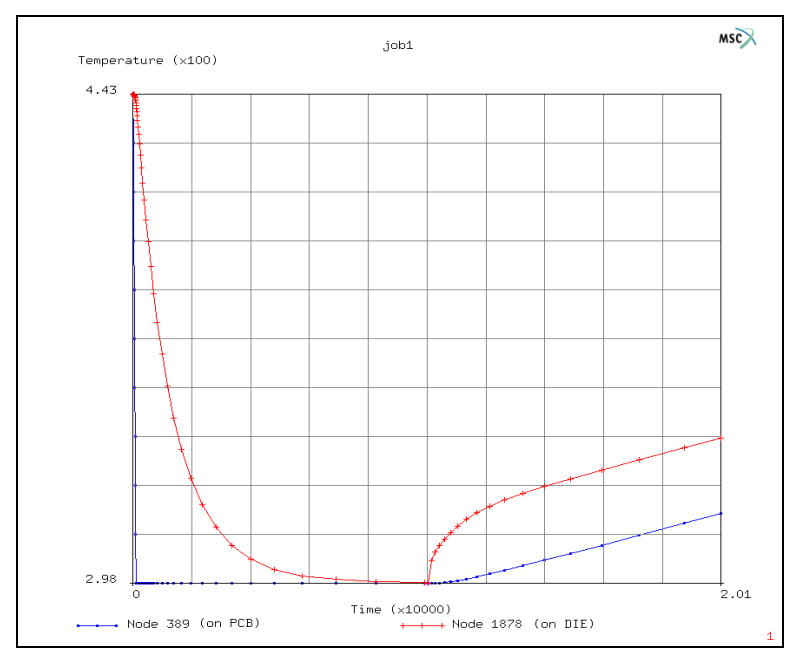

Figure 3.14-5 Temperature as a Function of Time for two Nodes, one at the Top of the Die and one at the Bottom of the PCB

# **Input Files**

The files below are on your delivery media or they can be downloaded by your web browser by clicking the links (file names) below.

| File     | Description                                    |
|----------|------------------------------------------------|
| die.proc | Mentat procedure file to run the above example |
| ucrplw.f | User subroutine                                |

# References

- 1. H.L.J. Pang, C.W. Seetoh, *Elasto-Plastic Creep Analysis of Ceramic BGA Solder Joints Subjected to Temperature Cycling Loading*, Proceedings, The 17th MARC Users' Meeting, 1997, pp.183 194
- 2. H.U. Akay, Y. Tong, N. Paydar, *Thermal fatigue analysis of a SMT solder joint using non-linear FEM approach*, The Int. Journal of Microcircuits and Electronics Packaging, Vol. 16, No. 2, pp. 79-88, 1993.
- 3. R. Darveaux and K. Banerji, *Constitutive relations for tin-based solder joints*, IEEE Transactions on Components, Hybrids, and Manufacturing Technology, Vol. 15, No. 6, pp. 1013-1024, 1992
# 3.15 Continuum Composite Elements

- Chapter Overview 1154
- Background Information 1154
- Analysis 1155
- Input Files 1164

## **Chapter Overview**

This chapter demonstrates the use of the continuum elements. Compared to the composite shell elements, the continuum composite elements are often advantageous especially in the cases that the use of continuum elements are unavoidable to achieve an accurate solution. For example, if the nonlinear deformation behavior is not negligible through the thickness because of either material and/or geometrical nonlinearity, a discretization along thickness direction is required.

A thick composite cylinder subjected to an inner pressure is considered. The detailed description of the analysis procedure is presented using Mentat GUI. Steps on defining material properties for each composite layer and defining layer orientations will be highlighted.

### **Background Information**

An infinitely long thick cylinder with an interior radius of 60 mm and an exterior radius of 140 mm is subjected to the inner pressure of 50  $N/mm^2$ . The cylinder consists eight layers with equal thickness. From interior to exterior, the material layers are numbered from 1 to 8. The orthotropic material properties for layers 1, 3, 5, and 7 are given as

$$E_{11} = 250000 \text{ N/mm}^2, E_{22} = E_{33} = 10000 \text{ N/mm}^2,$$
  

$$v_{12} = v_{31} = 0.01, v_{23} = 0.25,$$
  

$$G_{12} = G_{23} = 5000 \text{ N/mm}^2, G_{31} = 2000 \text{ N/mm}^2.$$

The orthotropic material properties for layers 2, 4, 6, and 8 are given as

$$E_{11} = E_{22} = 10000 \text{ N/mm}^2$$
,  $E_{33} = 250000 \text{ N/mm}^2$ ,  
 $v_{12} = v_{31} = 0.25$ ,  $v_{23} = 0.01$ ,  
 $G_{12} = 2000 \text{ N/mm}^2$ ,  $G_{23} = G_{31} = 5000 \text{ N/mm}^2$ .

The material orientations are based on global coordinate system; i.e., axial, radial, and circumferential directions, respectively.

See Figure 3.15-1 for the cross-section geometry of the cylinder and the loading configuration.

Element type 154 (8-node, isoparametric, axisymmetric continuum composite element) is used in the analysis.

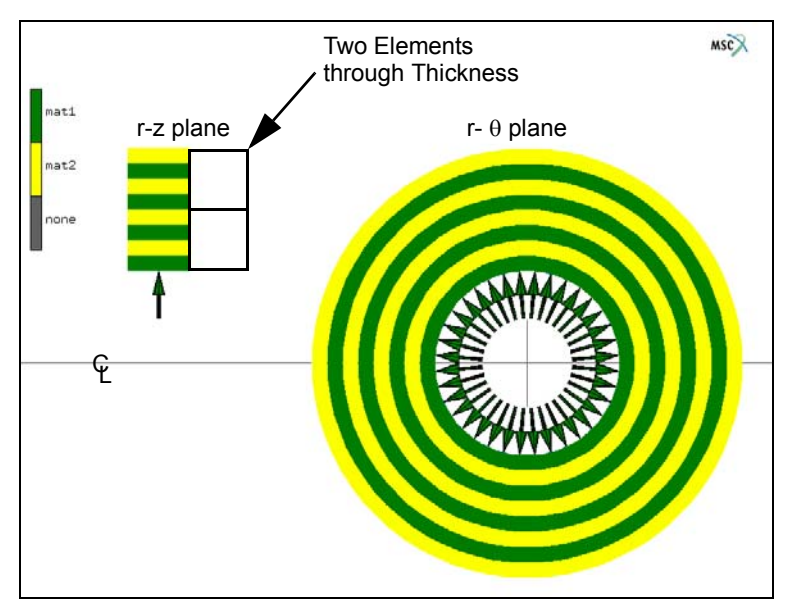

Figure 3.15-1 Cross-Section Geometry and Loading of a Thick Composite Cylinder

The cylinder is modeled with only four axisymmetric elements in the r-z plane, with two elements spanning the thickness of the cylinder. Since the cylinder's thickness spans eight layers of two orthotropic materials, each element spans four layers of two orthotropic materials each. Prior to this feature, each layer would have been modeled with a single element, hence requiring more elements. With the composite continuum element, we may span several layers of different materials.

## Analysis

### **Model Generation**

There are two elements along the radial (thickness) direction; i.e., each element contains four material layers.

1156 Marc User's Guide: Part 2 CHAPTER 3.15

> MESH GENERATION nodes ADD 0 140 0 0 60 0 80 60 0 80 140 0 FILL elems ADD 1 2 3 4 SUBDIVIDE DIVISIONS 2 2 1 ELEMENTS all: EXIST. RETURN CHANGE CLASS QUAD (8) ELEMENTS all: EXIST. RETURN SWEEP ALL RETURN RENUMBER ALL RETURN MAIN

# 

Figure 3.15-2 FE-Mesh

### **Boundary Conditions and Loads**

BOUNDARY CONDITIONS MECHANICAL FIXED DISPLACEMENT DISPLACEMENT X OK nodes ADD

```
(boxes A)
END LIST (#)
NEW
EDGE LOAD
PRESSURE
50
OK
edges ADD
(box B)
END LIST (#)
MAIN
```

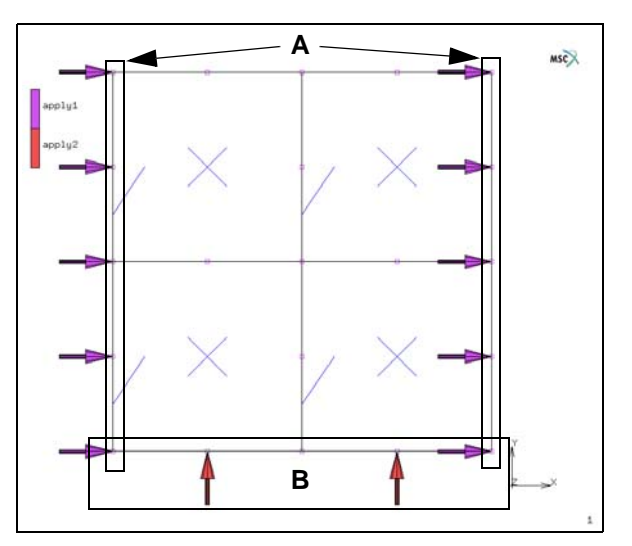

Figure 3.15-3 Mesh for the Thick Composite Cylinder

### **Material Properties**

Define two sets of orthotropic materials, but no elements associated with material sets are given. This is defined afterwards.

| MATERIAL PROPERTIES      | mat1                      |                  |            |                  |                              |
|--------------------------|---------------------------|------------------|------------|------------------|------------------------------|
|                          | Material Properties       |                  |            |                  | 22                           |
| NAME mati                | Name mat1                 |                  |            |                  |                              |
| ORTHOTROPIC              | Type standard             |                  |            |                  |                              |
|                          | Finite Stiffness          |                  |            |                  |                              |
| (fill out form to right) | General Prope             | rties            |            |                  |                              |
| (                        | Mass Density              | 0                |            |                  |                              |
| le4                      | Design Sensitivity        | /Optimization    |            |                  |                              |
| 104                      | Chan Descention - Chanter |                  | Other Pi   | roperties        |                              |
| 104                      | Show Propercies Structu   | rai 🔹            |            |                  | Shall /Plana Strace Elements |
| 25e4                     | Elastic-Plastic Orth      | otropic 💌        |            |                  | Update Thickness             |
|                          |                           | Young's Moduli   |            |                  |                              |
| .25                      | E1                        | 10000            | Table      |                  |                              |
| 01                       | E2                        | 10000            | Table      |                  |                              |
| .01                      | E3                        | 250000           | Table      | J                |                              |
| 25                       | Nu12                      | Poisson's Ratios | ~ ! !      |                  | -                            |
| . 25                     | Nu23                      | 0.01             | Table      |                  | -                            |
| 2e3                      | Nu31                      | 0.25             | Table      |                  | -                            |
|                          |                           | Shear Moduli     |            |                  |                              |
| 5e3                      | G12                       | 2000             | Table      |                  |                              |
| 502                      | G23                       | 5000             | Table      |                  |                              |
| 565                      | G31                       | 5000             | Table      |                  |                              |
| OK                       | Viscoelasticity           |                  |            | Plasticity       | Creep                        |
|                          | Damage Effects            | Thermal Expansio | m          | Cure Shrinkage   |                              |
|                          | Damping                   | Forming Limit    |            |                  |                              |
|                          |                           | Elements         | Ent<br>Add | ities<br>I Rem 0 |                              |

Figure 3.15-4 (Mat1) Orthotropic Materials

| NEW                      | mat2                                                                                                    |
|--------------------------|----------------------------------------------------------------------------------------------------|
| NAME mat2                | Material Properties                                                                                                    |
| ORTHOTROPIC              | Name mat2<br>Type standard                                                                                                    |
| (fill out form to right) | General Properties Mass Density 1                                                                                                    |
| 25e4                     | Design Sensitivity/Optimization Other Properties                                                                                                    |
| le4                      | Show Properties Structural                                                                                                    |
| le4                      | Type Elastic-Plastic Orthotropic V Green Children Structure Structure Struct |
| .01                      | E1 250000 Table                                                                                                    |
| .25                      | E3 10000 Table                                                                                                    |
| .01                      | Poisson's Ratios Nu12 0.01 Table                                                                                                    |
| 5e3                      | Nu23         0.25         Table           Nu31         0.01         Table                                                                                                    |
| 5e3                      | Shear Moduli           G12         5000         Table                                                                                                    |
| 2e3                      | G23 5000 Table                                                                                                    |
| OK                       | Uviscoelasticity         IPlasticity                                                                                                    |
|                          | Damage Effects     Damping     Forming Limit                                                                                                    |
|                          | Entities                                                                                                    |
|                          | Elements Add Rem 0                                                                                                    |
|                          |                                                                                                    |

Figure 3.15-5 (Mat2) Orthotropic Materials

### **Composite Layer Property Definition**

Definition of composite layer properties is a key step in performing an analysis with continuum composite elements. This includes the number of layers within the elements, the material set associated with each layer, the percentage of the layer thickness respect to the total element thickness, and the elements using this set of definition.

```
LAYERED MATERIALS
NEW COMPOSITE
ADD LAYER
1
mat1
THICKNESS
25
ADD LAYER
2
mat2
THICKNESS
```

1160 Marc User's Guide: Part 2 CHAPTER 3.15

> 25 ADD LAYER 3 mat1 THICKNESS 25 ADD LAYER 4 mat2 THICKNESS 25 OK NAME comp1 elements ADD all: EXIST. MAIN

| Mat    | teria             | l Prop   | erties   | -          |        |          | 1995            | 35 | 1992                 | ×                   |
|--------|-------------------|----------|----------|------------|--------|----------|-----------------|----|----------------------|---------------------|
| Name   | con               | np1      |          |            |        |          |                 |    |                      |                     |
| Туре   | con               | nposite  |          |            |        |          |                 |    |                      |                     |
|        |                   |          |          |            |        | Gen      | eral Properties |    |                      |                     |
| Refere | ence              | Plane    |          | 0          |        |          |                 |    |                      |                     |
| Single | Laye              | er ,     | Append   | Insert     | Сору   | Remov    | e Material      |    |                      | Available Materials |
| Layer  | Rang              | ge       |          |            | Сору   | Remov    | e               | _  |                      | mat1                |
| Layer  | s                 |          | 4        |            |        | Settings | s Auto II       | -  | Relative Thickness 🔻 | mat2                |
| Inde   | Index ID Material |          |          |            |        |          | Thickness       |    | Angle                |                     |
| 1      | 1 1 mat1          |          |          |            |        |          | 25              | %  | 0                    |                     |
| 2      |                   | 2        | mat2     |            |        |          | 25              | %  | 0 +                  |                     |
|        | _                 |          |          |            |        | Sum      | 100             | 6  |                      |                     |
|        |                   |          |          | Other Prop | erties |          |                 |    |                      |                     |
| Show I | Prop              | erties   | Struct   | tural      | -      |          |                 |    |                      |                     |
| Integr | atior             | n Metho  | bd       | Default    |        |          | -               |    |                      |                     |
| 🗾 Int  | erlar             | ninar Sl | hear Bor | d Index    |        |          |                 |    |                      |                     |
| Da     | mpin              | ng       |          |            |        |          |                 |    |                      |                     |
|        |                   |          |          |            |        |          | Entities        |    |                      |                     |
|        |                   |          |          |            | Elem   | ents     | Add Rem         | 4  |                      |                     |
|        | _                 |          |          |            |        |          | ОК              |    |                      |                     |

Figure 3.15-6 Define Composite Material

### **Composite Layer Orientation Definition**

The composite layer orientation is defined using geometric properties. In our problem, the layers are similar to element edge 3 defined by node 4 to node 1.

GEOMETRIC PROPERTIES AXISYMMETRIC SOLID COMPOSITE thickness direction EDGE 3 (1-4) OK elements ADD all: EXIST. MAIN

| M Geo      | ometric Properties                   | 1 |  |  |  |  |  |  |  |
|------------|--------------------------------------|---|--|--|--|--|--|--|--|
| Name       | geom1                                |   |  |  |  |  |  |  |  |
| Type       | mech_axisym_comp_cont                |   |  |  |  |  |  |  |  |
| Properties |                                      |   |  |  |  |  |  |  |  |
| Thickn     | less Direction                       |   |  |  |  |  |  |  |  |
| Edge       | 3 (1-4) To Edge 1 (2-3) 🔹            |   |  |  |  |  |  |  |  |
| Elemer     | nt Technology                        |   |  |  |  |  |  |  |  |
| Cor        | nstant Temperature                   |   |  |  |  |  |  |  |  |
| Elemer     | nt Technology (Solid Composite Only) |   |  |  |  |  |  |  |  |
| Cor        | Constant Dilatation                  |   |  |  |  |  |  |  |  |
|            |                                      |   |  |  |  |  |  |  |  |
|            |                                      |   |  |  |  |  |  |  |  |
|            |                                      |   |  |  |  |  |  |  |  |
|            | Entities                             |   |  |  |  |  |  |  |  |
| E          | Elements Add Rem 4                   |   |  |  |  |  |  |  |  |
| Clea       | ar OK                                |   |  |  |  |  |  |  |  |

Figure 3.15-7 Solid Composite Menu

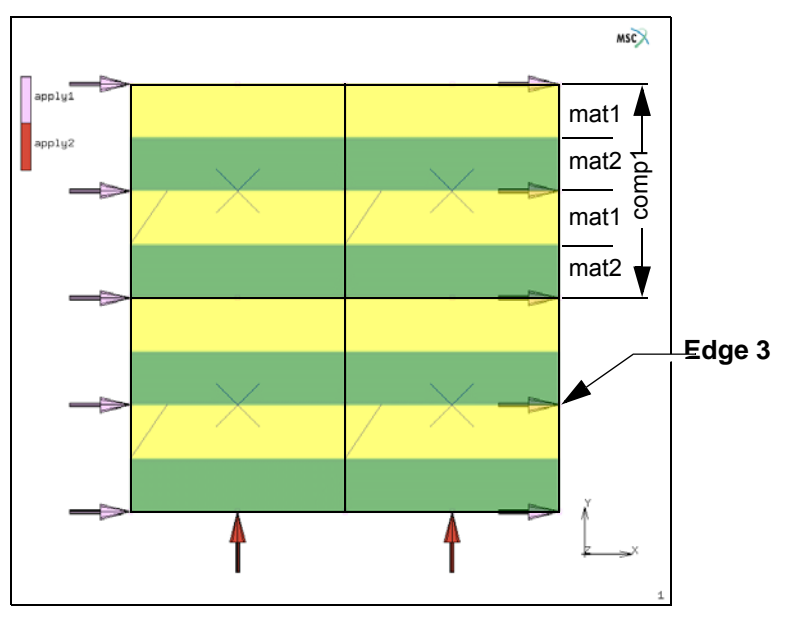

Figure 3.15-8 Definition of Composite Layer Orientations

### Define Job Parameters, Save Model, and Run Job

Element type 154 is used. This element type is one of the special designed continuum composite elements. Stresses are written into the post file.

```
JOBS
MECHANICAL
OK
ELEMENT TYPES
MECHANICAL
AXISYM
154
OK
all: EXIST.
RETURN (twice)
MECHANICAL
JOB RESULTS
available element tensors
Stress
OK (twice)
```

RUN SUBMIT 1 MONITOR OK SAVE

### **View Results**

MAIN RESULTS OPEN DEFAULT NUMERICS SCALAR Displacement Y OK OUT (zoom out)

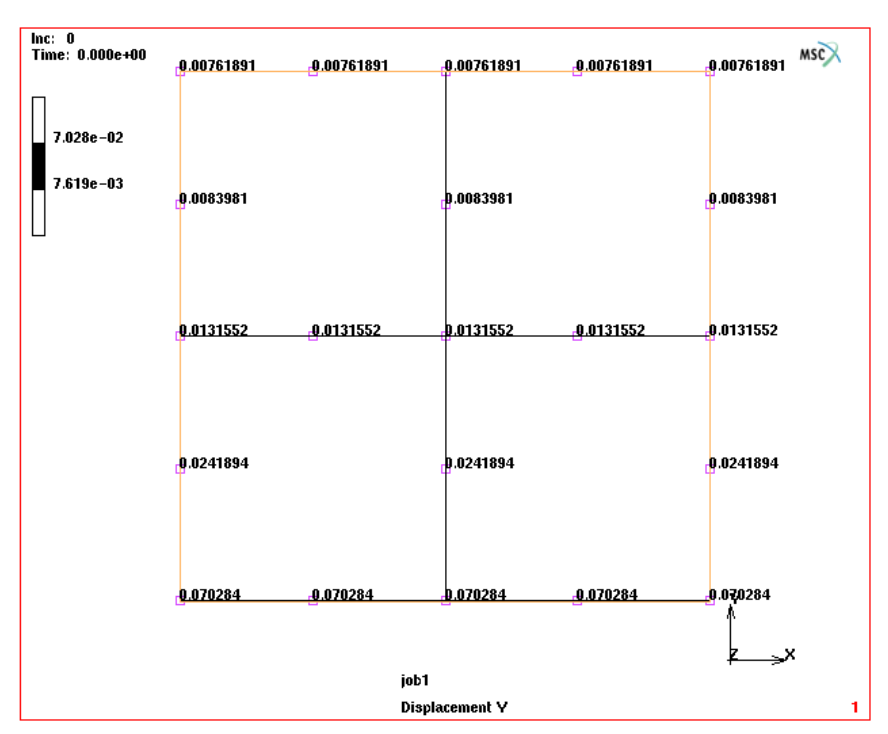

Figure 3.15-9 Radial Displacements of Thick Composite Cylinder

### Comparison

The analytical solution for this thick cylinder problem is available (see S.G. Lekhnitskii, Anisotriopic Plates, 1968). The radial displacements of the interior and the exterior surfaces of the thick cylinder are 7.20e-2 and 7.38e-3, respectively. These results are in good agreement with our finite element solutions which are 7.03e-2 and 7.62e-3, respectively. Considering the relatively coarse mesh, the results are encouraging.

For the purpose of comparison, an analysis based on the same mesh but low-order elements (Element type 152) is also performed. The radial displacements of the interior and the exterior surfaces of the thick cylinder are 5.84e-2 and 4.18e-3, respectively. Obviously, if the low-order elements are used, a finer mesh is needed to achieve reasonably good results.

You may wish to run Mentat procedure files that are in the examples/new\_features subdirectory under Mentat. The procedure file *c17.proc* builds, runs, and postprocesses this simulation.

### **Input Files**

The files below are on your delivery media or they can be downloaded by your web browser by clicking the links (file names) below.

| File                          | Description                                    |  |  |  |
|-------------------------------|------------------------------------------------|--|--|--|
| continuum_composite_elem.proc | Mentat procedure file to run the above problem |  |  |  |

# 3.16 Super Plastic Forming (SPF)

Summary 1166
SPF Modeling 1168
Discussion 1185
SPF with Adaptive Remeshing 1185
Discussion of Adaptive Meshing 1189
Input Files 1190

# Summary

| Title               | Superplastic forming                                                                                                    |  |  |  |  |  |  |
|---------------------|----------------------------------------------------------------------------------------------------|--|--|--|--|--|--|
| Problem features    | Flat sheet formed into a die by pressure                                                                                                    |  |  |  |  |  |  |
| Geometry            | t = 0.080  in                                                                                                    |  |  |  |  |  |  |
| Material properties | Rigid plastic flow                                                                                                    |  |  |  |  |  |  |
| Analysis type       | Static                                                                                                    |  |  |  |  |  |  |
| Boundary conditions | Edges fixed with pressure adjusted to maintain proper strain rate                                                                                                    |  |  |  |  |  |  |
| Element type        | Membrane elements with local mesh adaptivity                                                                                                    |  |  |  |  |  |  |
| FE results          | Edge thickness profiles and pressure history                                                                                                    |  |  |  |  |  |  |
|                     | Tickness of Element (x.0.1)<br>7.54 241 240 200<br>4.54 241 240 200<br>4.54 241 240 200<br>5.54 241 240 200<br>5.54 240 240 200<br>5.54 240 240 200<br>5.54 240 240 240 240 240 240 240 240 240 24 |  |  |  |  |  |  |

A flat sheet is formed into a rigid die by pressure. The die is three-dimensional and represents a corner of a pan. This fine-grained material is assumed to be a rigid-plastic material with no elasticity and the flow stress is only a function of the strain rate.

As the sheet contacts the die, friction causes the thickness of the sheet to vary. In addition the pressure must be adjusted to keep this strain rate sensitive material within a certain target range. This is necessary to maintain the proper flow of the super plastic material. Prediction of thinning of the sheet is very important since the sheet may become too thin for its application.

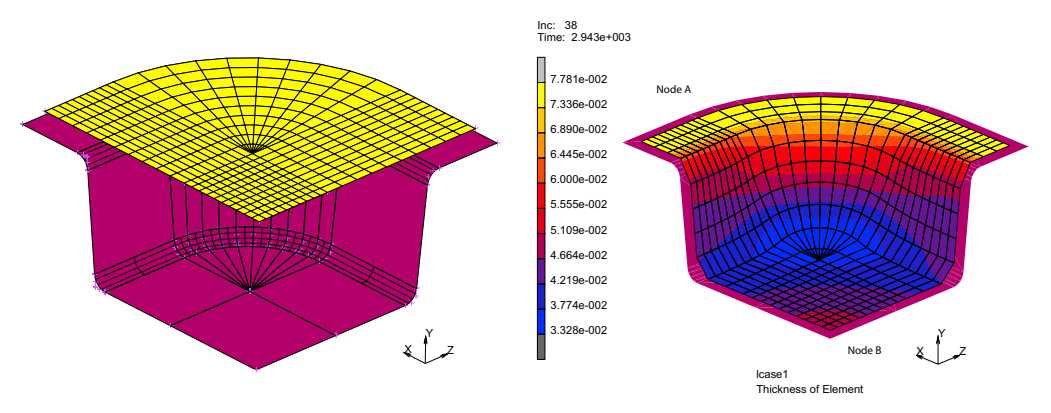

Figure 3.16-1 Sheet Before and After Forming

The SPF Pressure control in Loadcase (see graphic below) is used to automatically adjust the pressure on the sheet to keep within the target strain rate. Furthermore, the maximum pressure is limited by the capacity of the rig used to form the sheet. Units used are inches, pounds, and seconds.

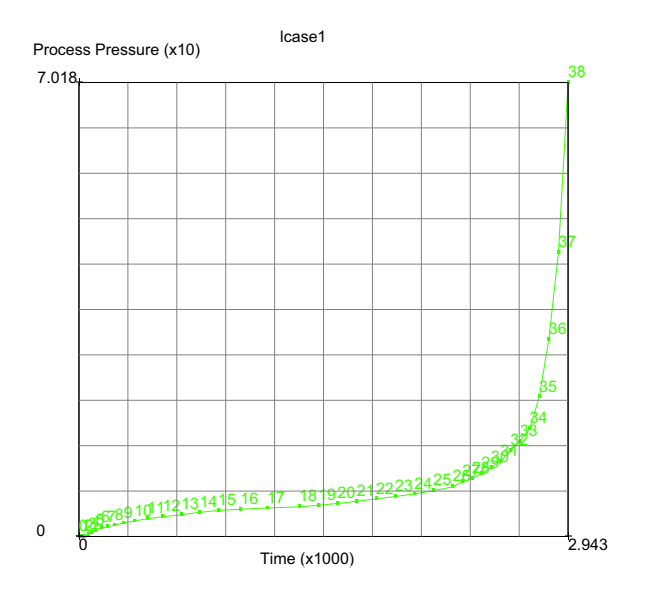

1168 Marc User's Guide: Part 2 CHAPTER 3.16

### **SPF Modeling**

This problem does a Super Plastic Forming of a corner using the Super Plastic Forming loading scheme that keeps adjusting the applied pressure to maintain an average target strain rate in the material.

FILES SAVE AS spf RETURN

### Preprocessing

Model Generation consists of making the die and sheet. Building the die first, we begin in Mentat with a curve:

MESH GENERATION coordinate system SET GRID **U DOMAIN** -77 **U SPACING** .5 **V DOMAIN** 0 5 **V SPACING** .5 FILL RETURN crvs: ADD point( 7.0, 4.5, 0.0) point( 4.0, 4.5, 0.0) point( 4.0, 4.5, 0.0) point( 3.5, 0.0, 0.0) point( 3.5, 0.0, 0.0) point( 0.0, 0.0, 0.0) point( 0.0, 0.0, 0.0) point(-4.0, 0.0, 0.0)

(on)

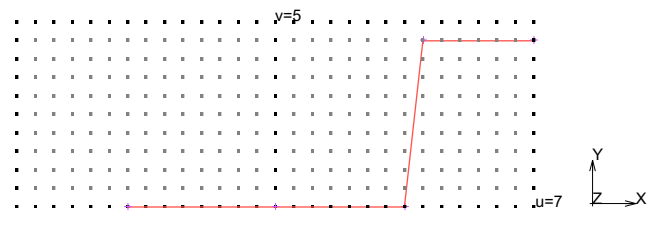

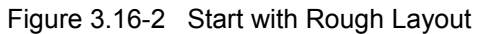

| CURVE TYPE<br>FILLET                    |  |
|-----------------------------------------|--|
| RETURN                                  |  |
| crvs: ADD                               |  |
| 1                                       |  |
| 2                                       |  |
| .5                                      |  |
| 8                                       |  |
| 2                                       |  |
| 3                                       |  |
| .5                                      |  |
|                                         |  |
| y=5                                     |  |
| • • • • • • • • • • • • • • • • • • • • |  |
|                                         |  |
| ••••••                                  |  |
| ••••••                                  |  |
| ••••••                                  |  |
| z                                       |  |
| · • • • • • • • • • • • • • • • • • • • |  |
| ••••••••••••••••••••••••••••••••••••••  |  |
| Figure 3.16-3 Trim Lines with Fillets   |  |

VIEW

SHOW VIEW 2 FILL RETURN EXPAND SHIFT TRANSLATIONS 0 0 3.5 CURVES

all: EXIST.

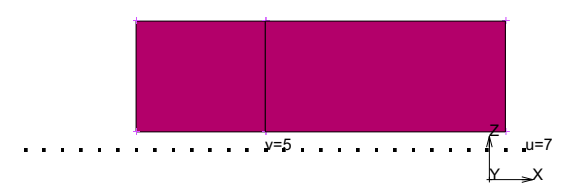

Figure 3.16-4 Build Surface from Trimmed Curves

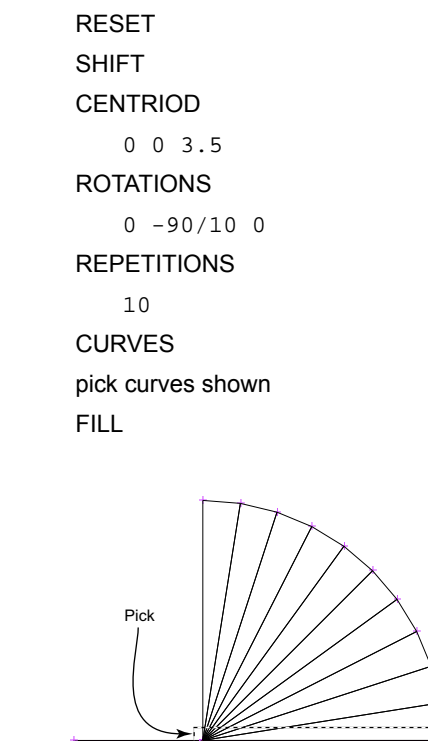

تبر .<sup>7</sup> ۲=بر .7 ×<u>-</u> ×

Figure 3.16-5 Continue Building Surface

RESET SHIFT CENTROID 0 0 3.5 TRANSLATIONS -4.0 0 0 REPETITIONS 1 CURVES END LIST (#) RETURN CURVES REMOVE ALL:EXISTING

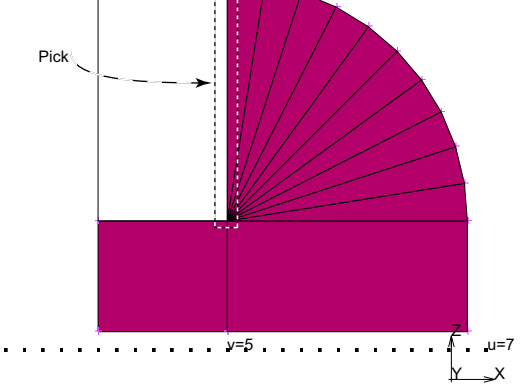

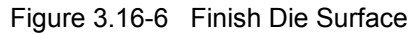

Now, we add nodes that will contain the mesh.

```
SELECT

SURFACES

ALL:EXISTING

MAKE INVISIBLE

RETURN

CURVE TYPE

LINE

RETURN

VIEW 1, RETURN

crvs: ADD

point(-3.5, 5.0, 0.5)

point(0.0, 5.0, 0.5)

point(6.5, 5.0, 0.5)
```

(type in coordinates as shown)

(pick curves shown)

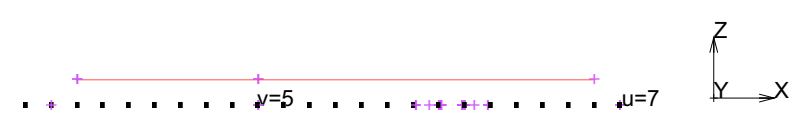

Figure 3.16-7 Add More Lines to Make Mesh

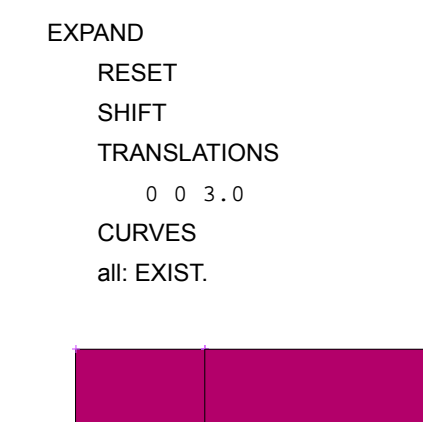

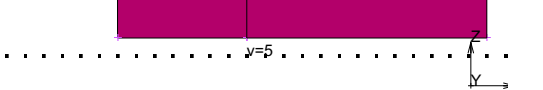

Figure 3.16-8 Expand Lines to make Mesh Surface

```
RESET
SHIFT
CENTRIOD
0 0 3.5
ROTATIONS
0 -90/10 0
REPETITIONS
10
CURVES
```

(pick curve shown)

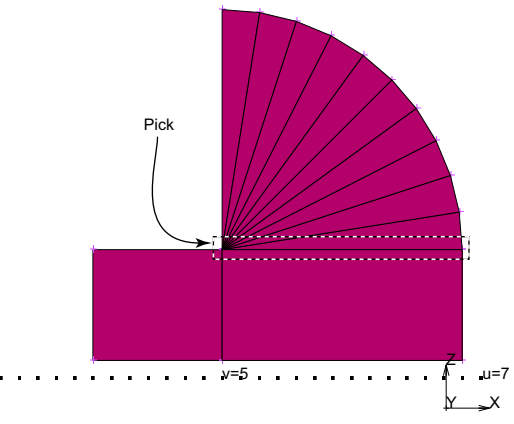

Figure 3.16-9 Continue Building Mesh Surface

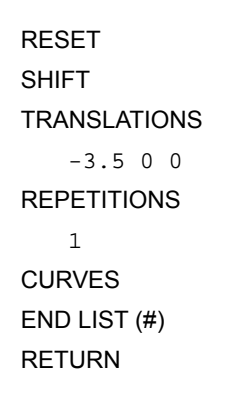

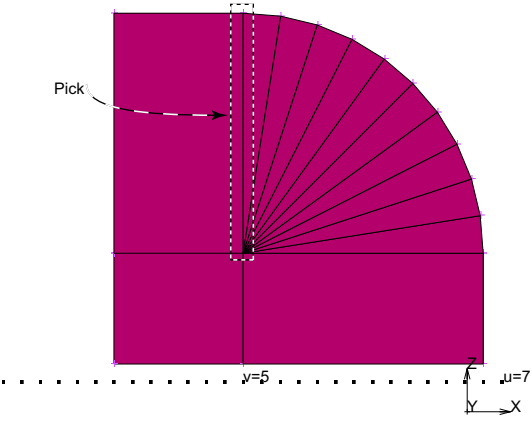

Figure 3.16-10 Finish Building Mesh Surface

(pick curve shown)

CONVERT DIVISIONS 10 1 SURFACES TO ELEMENTS

(pick those shown)

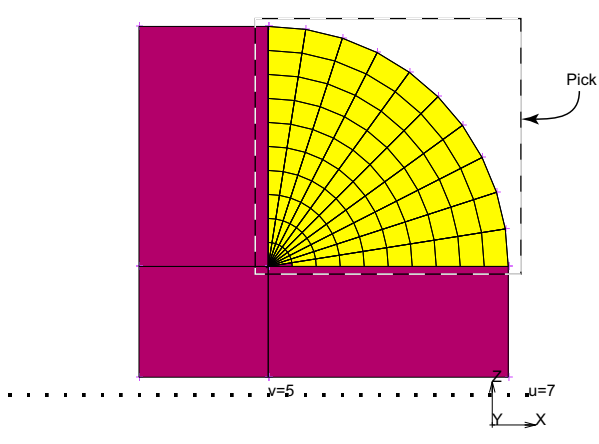

Figure 3.16-11 Convert Sector Surfaces to Elements

DIVISIONS 10 10 SURFACES TO ELEMENTS END LIST (#) RETURN SWEEP ALL RETURN RENUMBER ALL RETURN (twice)

(pick remaining rectangular surfaces)

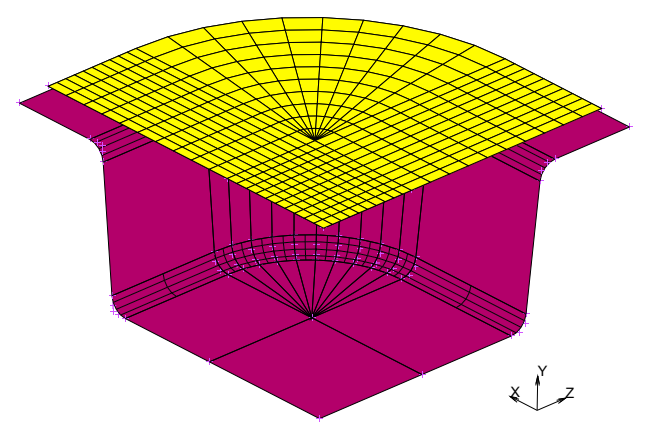

Figure 3.16-12 Final Mesh

**BOUNDARY CONDITIONS** MECHANICAL SELECT ELEMENTS all: EXIST. MAKE VISIBLE RETURN FIXED DISPLACEMENT FIX X, Y, Z = 0OK SELECT METHOD PATH NODES END LIST (#) RETURN nodes: ADD

all: SELECTED

(pick 1st middle and last node of outer path)

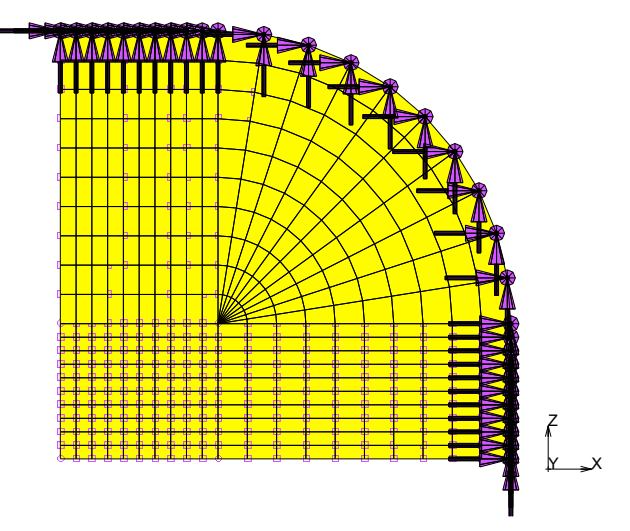

Figure 3.16-13 Fix Displacements on Outer Binding

NEW

FIX X = 0, OK nodes: ADD

END LIST (#)

### NEW

FIX Z = 0

nodes: ADD

END LIST (#)

(along x=0)

(along z=0)

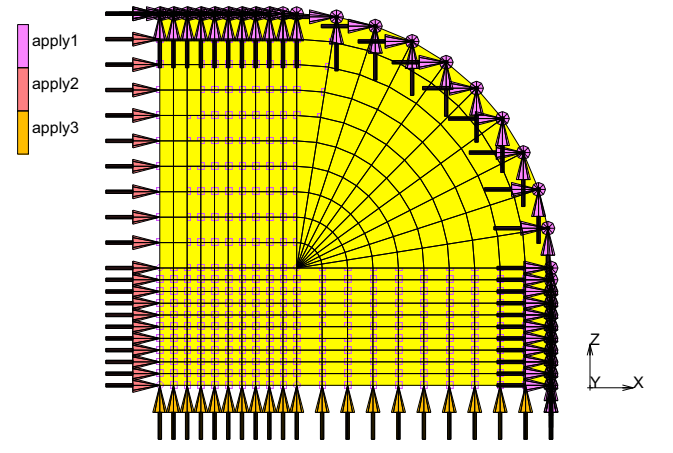

Figure 3.16-14 Fix Symmetry Displacements

| NEW                     |
|-------------------------|
| FACE LOAD               |
| SUPERPLASTICITY CONTROL |
| ON PRESSURE NEGATIVE    |
| ОК                      |
| FACES ADD               |
| ALL EXISTING            |

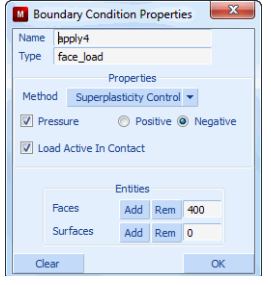

Figure 3.16-15 Turn on SPF Pressure Control

MAIN MATERIAL PROPERTIES (twice) NEW STANDARD STRUCTURAL TYPE: RIGID-PLASTIC PLASTICITY METHOD: POWER LAW

### 1178 Marc User's Guide: Part 2 CHAPTER 3.16

| M Plasticity Pro | operties | V.               |     |        |      |            | ×   |
|------------------|----------|------------------|-----|--------|------|------------|-----|
| Plasticity       |          |                  |     |        |      | Marc Datab | ase |
| Yield Criterion  | Von Mis  | es               | •   | Met    | thod | Power Law  | -   |
| Coefficient A    |          | 0                | ٦   | able   |      |            |     |
| Exponent M       |          | 0                |     | Table  |      |            |     |
|                  |          | Initial Equivale | ent | Strain |      |            |     |
| Automatic 💌      | Value    |                  |     |        |      |            |     |
| Coefficient B    |          | 50000            | 1   | able   |      |            |     |
| Exponent N       |          | 0.6              | Т   | able   |      |            |     |
|                  |          |                  | ок  |        |      |            |     |

Figure 3.16-16 Enter SPF Material Behavior

OK (twice) ELEMENTS ADD: ALL EXISTING MAIN GEOMETRIC PROPERTIES 3-D

MEMBRANE

THICKNESS

.080

OK

ELEMENTS ADD

all: EXIST.

SELECT

MAKE INVISIBLE

MAIN

CONTACT

CONTACT BODIES

NEW

NAME

workpiece

#### DEFORMABLE

FRICTION COEFFICIENT . 3 OK elements ADD All: EXIST. NEW NAME

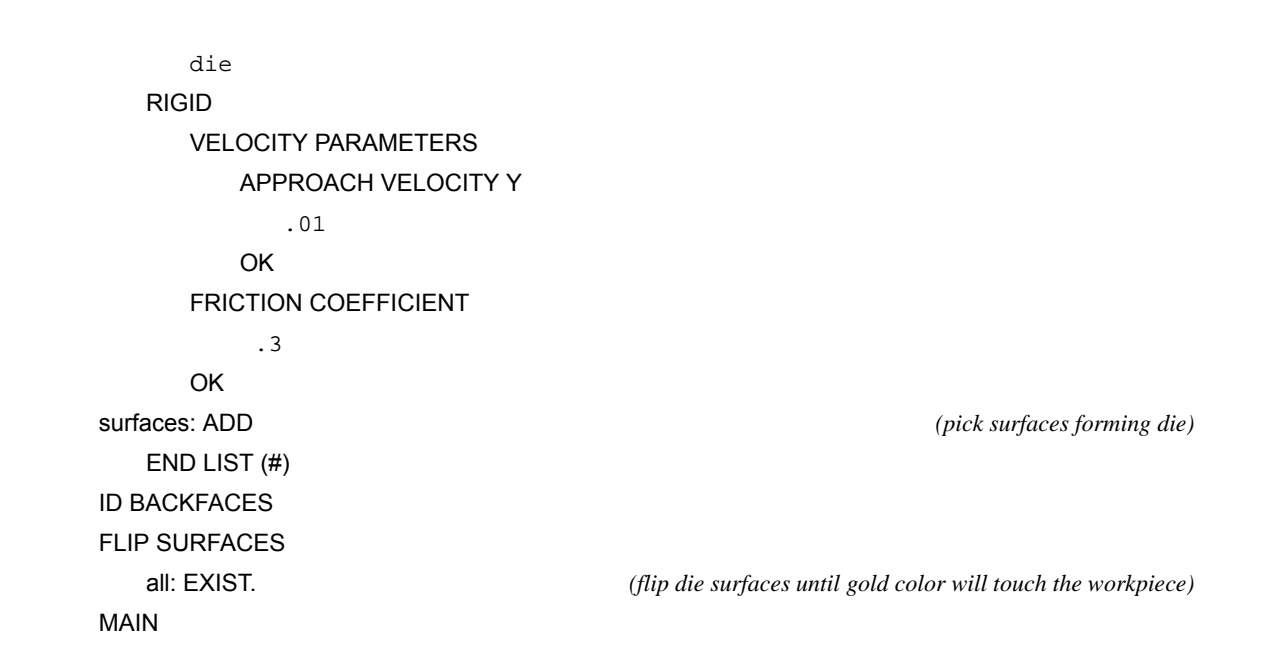

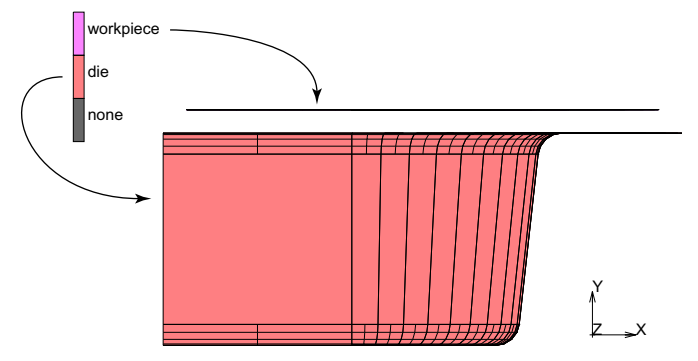

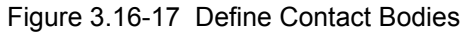

LOADCASES MECHANICAL STATIC TOTAL LOADCASE TIME 3000 stepping procedure MULTI-CRITERIA PARAMETERS INITIAL FRACTION 1e-4

MAXIMUM FRACTION 5e-3 OK CONVERGENCE TESTING **RELATIVE/ABSOLUTE** RESIDUALS AND DISPLACEMENTS **RELATIVE FORCE TOLERANCE = 0.01** MAXIMUM REACTION FORCE CUTOFF 6 MAXIMUM ABSOLUTE RESIDUAL FORCE 6 **RELATIVE DISPLACEMENT TOLERANCE = 0.05** MINUMUM DISPLACEMENT CUTOFF 5e-5 MAXIMUM ABSOLUTE DISPLACEMENT 5e-5 OK SUPERPLASTICITY CONTROL pressure MINIMUM .001 MAXIMUM 300 TARGET STRAIN RATE METHOD 2e-4 TARGET STRAIN RATE METHOD (on)CONSTANT (on)PRE STRESS 50 **# INCREMENTS** 5 (filled out as shown in Figure 3.16-18)

| Press                        | ure                |
|------------------------------|--------------------|
| Minimum                      | 0.001              |
| Maximum                      | 300                |
| Target Strain Rate           | 0.0002             |
| Strain Rate                  | Sampling           |
| Method 🛛 🔘 Max. Strain Rate  | Target Strain Rate |
| Cutoff Factor                | 100                |
| Membrane F                   | Pre-Stress         |
| Off Off Const                | ant 🔘 Ramp         |
| Pre-Stress                   | 50                 |
| # Increments                 | 5                  |
| Finish Cr                    | iterion            |
|                              | 💿 Off 🔘 On         |
| Fraction Of Nodes In Contact | 1                  |
| 0                            | ĸ                  |

Figure 3.16-18 Define Loadcase with SPF Parameters

OK (twice)

MAIN

### Analysis

Here, we set up the problem to run with Coulomb frictions using membrane elements. Later, we will run the problem with adaptive meshing.

| JOBS                           |      |
|--------------------------------|------|
| NEW (MECHANICAL)               |      |
| PROPERTIES                     |      |
| lcase1                         |      |
| ANALYSIS OPTIONS               |      |
| LARGE STRAIN                   | (on) |
| FOLLOWER FORCE                 | (on) |
| OK                             |      |
| JOB RESULTS                    |      |
| available element scalars      |      |
| Equivalent Plastic Strain Rate |      |
| Thickness of Element           |      |
| OK                             |      |
| CONTACT CONTROL                |      |
| ADVANCED CONTACT CONTROL       |      |
| COULOMB                        |      |
| BILINEAR                       |      |
| OK (twice)                     |      |
| ELEMENT TYPES, MECHANICAL      |      |
|                                |      |

3-D MEMBRANE/SHELL 18 OK all: EXIST. RETURN (twice) SAVE RUN STYLE: OLD SUBMIT1 MONITOR OK MAIN

### Results

RESULTS OPEN DEFAULT NEXT DEF ONLY CONTOUR BAND SCALAR Thickness of Element LAST  $(Quad \ 4)$ 

(Last Increment)

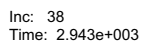

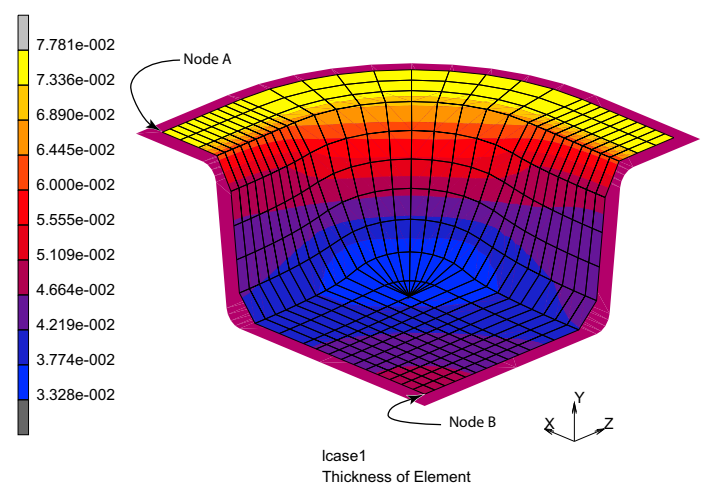

Figure 3.16-19 Thickness Contours

PATH PLOT SET NODES (Node A) (Node B) END LIST (#) ADD CURVES ADD CURVE Arc Length Thickness FIT RETURN generalized xy plot: COPY TO

(Send to XY plotter)

### 1184 Marc User's Guide: Part 2 CHAPTER 3.16

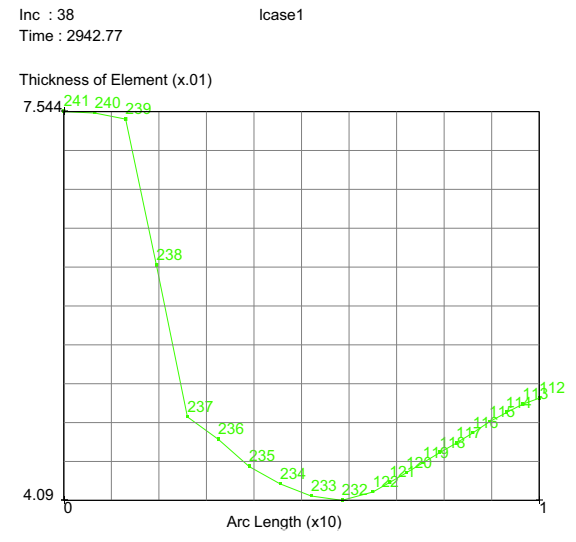

Figure 3.16-20 Thickness Profile along Edge

RESULTS HISTORY PLOT ALL INCS ADD CURVES GLOBAL Time Process Pressure FIT

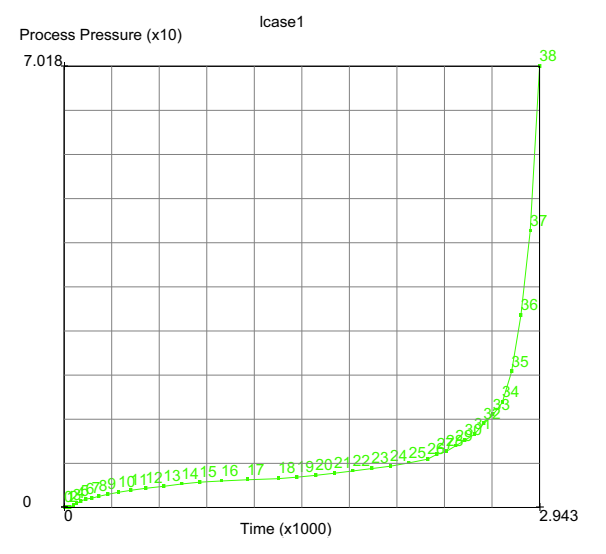

Figure 3.16-21 Pressure Schedule

### **Discussion**

From Figure 3.16-19, we see a minimum thickness of about 0.034 which is 2.3 fold decrease in the original sheet thickness of 0.080. The path in Figure 3.16-20 shows how rapidly the thickness reduces from the binder to the center of the sheet. Figure 3.16-21 shows how the pressure is automatically adjusted to keep the average strain rate in the sheet at the target strain rate specified in Figure 3.16-18. Also the procedure stops when 100% of the nodes come into contact with the die at a time before the allotted 3000 seconds.

You will find it very instructive to turn off the friction (JOBS>PROPERTIES>CONTAT CONTROL>FRICTION TYPE: NONE). Then, compare the thickness profile with Figure 3.16-19 to see how much friction thins the sheet. Many times the thinning (thanks to friction) is too severe and another forming technique may be necessary.

As the mesh forms over the die the original element size may be too large to capture local surface details properly. Now that the SPF simulation is running, we can use the adaptive remeshing with local refinement to increase the number of elements where they can improve this situation.

### **SPF with Adaptive Remeshing**

Preprocessing consists starting with our original model and adding adaptive remeshing and running a new model. Starting from Mentat, let's open our previous model and save as a new model.

FILES OPEN spf SAVE AS spf\_adapt OK RETURN ADAPTIVE REMESHING LOCAL ADAPTIVITY CRITERIA NODES IN CONTACT MAX # LEVELS = 2 OK ELEMENTS ADD END LIST ID LOCAL ADAPTIVITY CRITERIA

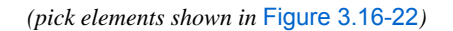

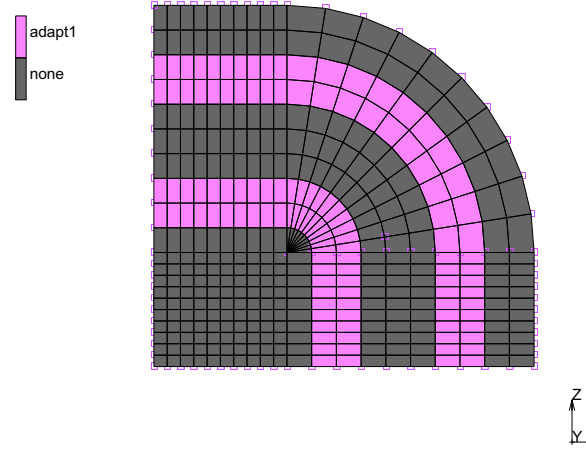

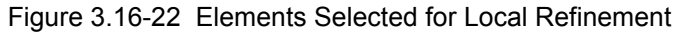

MAIN JOBS

| M Rur          | Job        |           |           |             |           |              |            | 23        |  |
|----------------|------------|-----------|-----------|-------------|-----------|--------------|------------|-----------|--|
| Name           | job 1      |           |           |             |           |              |            |           |  |
| Туре           | Structu    | ıral      |           |             |           |              |            |           |  |
| 1              | User Sub   | routine   | File      |             |           |              |            |           |  |
|                |            |           |           |             |           |              |            |           |  |
| Pa             | aralleliza | tion/GPl  | J         | No DDM      |           |              |            |           |  |
|                |            |           |           | 1 Assem     | bly/F     | Recove       | ry Tl      | hread     |  |
|                |            |           |           | 1 Solver    | Thre      | ead          |            |           |  |
|                |            |           |           | No GPU      | (s)       |              |            |           |  |
| Title          | 2          | Style     | Table     | e-Driven    |           | -            | S          | ave Model |  |
| S              | ubmit (1   | )         |           | Advanc      | ed J      | ob Subr      | nissi      | on        |  |
|                | Update     |           | Ν         | lonitor Kil |           |              | <b>GII</b> |           |  |
| Statu          | s          |           |           |             |           | Complete     |            |           |  |
| Curre          | nt Increi  | ment (C   | yde)      |             |           | 179 (3)      |            |           |  |
| Singu          | larity Ra  | tio       |           |             |           | 0.38983      |            |           |  |
| Conv           | ergence    | Ratio     |           |             |           | 0.03429      |            |           |  |
| Analy          | sis Time   |           |           |             | 2379.8    |              |            |           |  |
| Wall 1         | îme        |           |           |             |           | 36           |            |           |  |
|                |            |           |           | Total       |           |              |            |           |  |
| Cyc            | es         |           | 575       | Cu          | Cut Backs |              | 4          |           |  |
| Sep            | arations   | 0         | )         | Re          | mesh      | nes          | 0          |           |  |
| Exit Number 30 |            |           |           | 04          |           | Exit Message |            |           |  |
| Edit           | OL         | utput Fil | e Lo      | og File     | St        | atus File    | 2          | Any File  |  |
| Oper           | Post Fil   | e (Mode   | l Plot Re | sults Mer   | nu)       |              |            |           |  |
| D              | eset       |           |           |             |           |              |            | ОК        |  |

Figure 3.16-23 Status of Job

RUN

SAVE MODEL SUBMIT1 MONITOR OK MAIN

### Results

RESULTS OPEN DEFAULT NEXT DEF ONLY CONTOUR BAND SCALAR Contact Status LAST

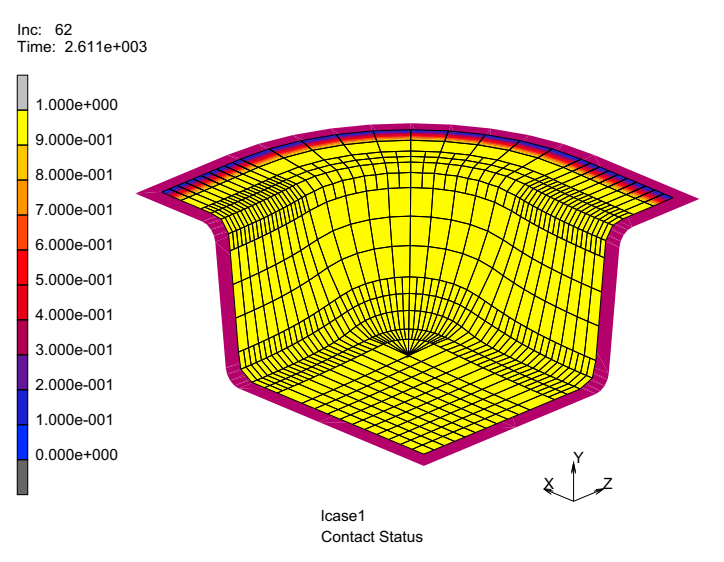

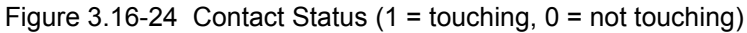

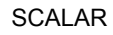

Thickness of Element

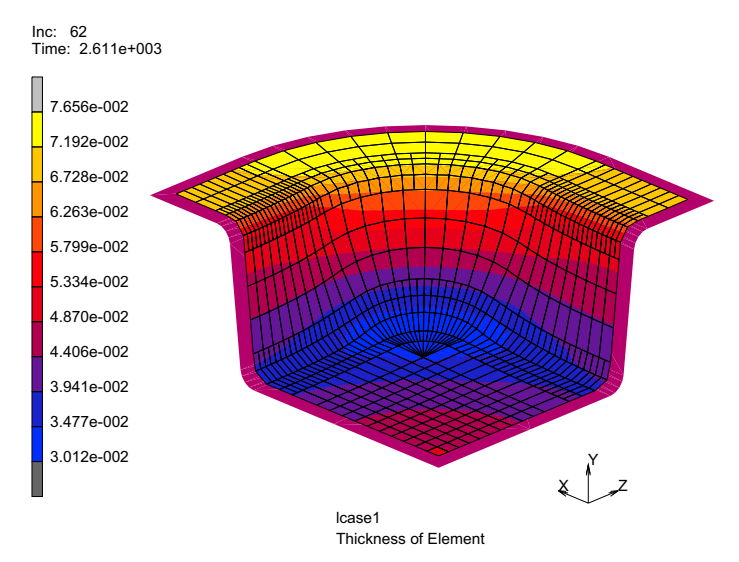

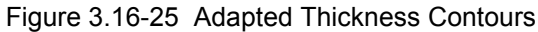

PATH PLOT NODE PATH
(Node A) (Node B) END LIST ADD CURVES ADD CURVE Arc Length Thickness Of Element RETURN FIT generalized xy plotter: COPY TO FIT

Figure 3.16-26 Thickness Profile along Edge (with and without Adaptive Meshing)

# **Discussion of Adaptive Meshing**

From Figure 3.16-24 that all of the nodes touching the binder have a contact status of 1. Note that with more elements in the die corners that the minimum thickness is a bit lower that the coarse mesh as shown in Figure 3.16-25. Using the adaptive remeshing with local refinement to increase the number of elements has given a better fit to the die.

Figure 3.16-26 uses the Generalize XY plotter to compare results between these two runs. The original mesh had 400 elements and the final adapted mesh has 760 elements. More elements can easily be added by changing the remeshing criteria to continue to improve the results.

(Send to XY plotter)

# **Input Files**

The files below are on your delivery media or they can be downloaded by your web browser by clicking the links (file names) below.

| File                                         | Description                                                          |
|----------------------------------------------|----------------------------------------------------------------------|
| <pre>super_plastic_forming.proc</pre>        | Mentat procedure file to run the above example                       |
| <pre>super_plastic_forming_b_help.proc</pre> | Mentat procedure file to run the above example with adaptive meshing |

Also, this problem can automatically be run from the HELP menu under DEMONSTRATIONS > RUN A DEMO PROBLEM > SUPERPLASTIC FORMIN and SPF + ADAPT. MESHING.

# 3.17 Gaskets

Chapter Overview 1192
Simulation of a Cylinder Head Joint 1193
Input Files 1220

# **Chapter Overview**

Engine gaskets are used to seal joints between the metal parts of the engine to prevent steam or gas from escaping. They are complex (often multi-layer) components, usually rather thin and typically made of several different materials of varying thickness. The gaskets are carefully designed to have a specific behavior in the thickness direction. This is to ensure that the joints remain sealed when the metal parts are loaded by thermal or mechanical loads. The through-thickness behavior, usually expressed as a relation between the pressure on the gasket and the closure distance of the gasket, is highly nonlinear, often involves large plastic deformations, and is difficult to capture with a standard material model. The alternative, modeling the gasket in detail by taking every individual material into account in the finite element model of the engine, is not feasible as it requires a large number of elements, making the model unacceptably large. The GASKET material model addresses these problems by allowing gaskets to be modeled with only one element through the thickness, while the experimentally or analytically determined complex pressure-closure relationship in that direction can be used directly as input for the material model.

This chapter introduces the GASKET material. For this purpose, a cylinder head joint subjected to a combination of mechanical and thermal loadings will be analyzed. The mechanical loading consists of sequentially fastening the bolts of the joint, followed by application of an internal pressure to the cylinder head. The fastening of the bolts is simulated by introducing a pre-tension force in the bolts. This is achieved by splitting up the finite element mesh of the bolts in two parts and connecting them by using the standard options, TYING and SERVO LINK. The thermal loading involves uniformly heating the joint, cooling it down, and bringing it back to room temperature.

The procedure file to demonstrate this example is called gasket.proc under path/examples/marc\_ug/s3/c3.17.

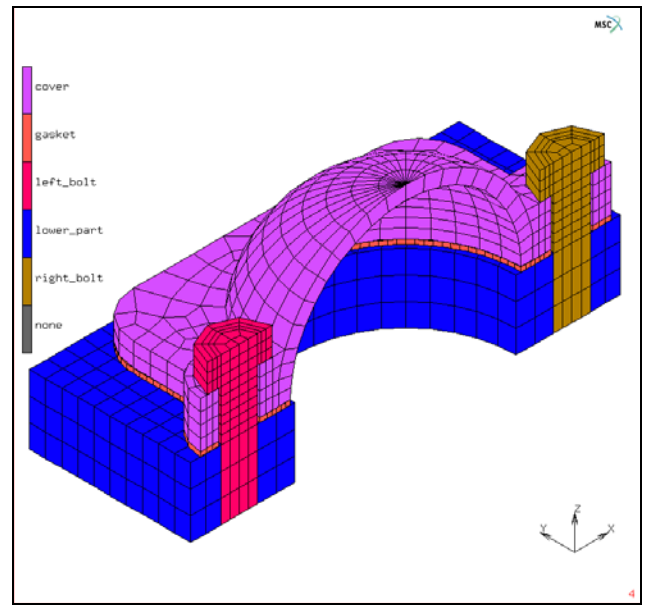

Figure 3.17-1 Finite Element Mesh of the Cylinder Head Joint

# **Simulation of a Cylinder Head Joint**

The model consists of the cylinder head cover and a small portion of the lower part of the cylinder head (see Figure 3.17-1). Both the cover and the lower part are made of steel. A thin gasket layer seals the joint between the cover and the lower part. The joint is fastened by two steel bolts.

The assembly is loaded in six stages. In the first two stages, the fastening of the joint is simulated by applying a pre-tension of 12000 N to each of the bolts. After the bolts have been loaded, the three-stage thermo-mechanical loading cycle starts. First, the assembly is heated uniformly to 180°C, while simultaneously an interior pressure of 1.2 MPa is applied to the cover and the lower part of the assembly. Next, the joint is cooled down uniformly to -10°C, while retaining the interior pressure. In the fifth stage, the pressure is removed and the temperature is increased again to room temperature. The final loadcase of the analysis consists of disassembling the joint by loosening the bolts.

| M Parameters             |                |        | x |
|--------------------------|----------------|--------|---|
| Evaluation Method        | Delayed        |        |   |
|                          | New Parameter  |        |   |
| Name                     | Expression     |        |   |
|                          |                |        |   |
|                          |                |        |   |
|                          | r han i        |        |   |
|                          | Edit Parameter |        |   |
| Name                     | Expression     |        |   |
| ctbody1                  | workpiece      | Remove |   |
| ctbody2                  | de             | Remove | E |
| cover_radius             | 25             | Remove |   |
| cover_thickness          | 3              | Remove |   |
| cover_plate_thickness    | 5              | Remove |   |
| cover_plate_width        | 5              | Remove |   |
| cover_fillet_radius      | 10             | Remove |   |
| cover_lug_radius         | 4.5            | Remove |   |
| cover_lug_thickness      | 4              | Remove |   |
| cover_lug_height         | 10             | Remove |   |
| cover_ndiv_phi           | 8              | Remove |   |
| cover_ndiv_theta         | 8              | Remove |   |
| cover_ndiv_plate         | 2              | Remove |   |
| cover_ndiv_lug_thickness | 3              | Remove |   |
| cover_ndiv_lug_phi       | 2              | Remove |   |
| cover_ndiv_lug_height    | 2              | Remove |   |
| gasket_thickness         | 1              | Remove |   |
| gasket_int_width         | 3              | Remove |   |
| gasket_ndiv_circ         | 28             | Remove |   |
| gasket_ndiv_int          | 2              | Remove |   |
| andiat adia sina         | •              | Damova |   |

Figure 3.17-2 PARAMETERS Menu

**Note:** The PARAMETERS menu and the parameters describes the finite element mesh of the cylinder head joint. The values of the parameters are in millimeters.

### **Mesh Generation**

Since the assembly and the applied loads are symmetric with respect to the zx-plane (see Figure 3.17-1), only one half of the assembly is taken into account in the model, while symmetry conditions are imposed by means of a contact symmetry plane.

The model is setup in a fully parametric fashion, allowing different, but similarly shaped models to be created by modifying the parameters. The parameters are defined in the UTILS-> PARAMETERS menu. Figure 3.17-2 displays the menu and lists the parameters that govern the dimensions of the different components of the model, as well as their respective values. The PARAMETERS menu offers two methods of defining or modifying parameters. If the EVALUATION METHOD is DELAYED (the default), the parameter becomes an abbreviation for the expression that is assigned to it. If the EVALUATION METHOD is IMMEDIATE, the expression is evaluated first and its value is being assigned to the parameter. The difference becomes apparent when the expression contains other parameters or calls to numerical functions that return information about the model. The value of a parameter defined using the delayed evaluation method is the value of the expression assigned to it at the time the parameter is being used. By contrast, the value of a parameter defined using the immediate evaluation method is the value of the expression at the time of the definition of the parameter.

The generation of the parametric finite element mesh will not be discussed in detail here. Instead, the reader is referred to the procedure file that belongs to this chapter and the comments in that file. For the set of parameters used in the present example, the resulting finite element mesh is depicted in Figure 3.17-1.

## **Tyings and Servo Links**

As mentioned earlier, in the first two stages of the analysis, the fastening of the joint is simulated by applying pre-tension loads of 12000 N to each of the bolts. In the first stage, the left bolt (see Figure 3.17-1) is pre-tensioned while the right bolt is locked and in second stage the right bolt is loaded while the length of the left bolt is fixed. During the subsequent three-stage thermo-mechanical loading cycle, the bolts are locked and in the final stage of the analysis, the joint is disassembled by loosening the bolts.

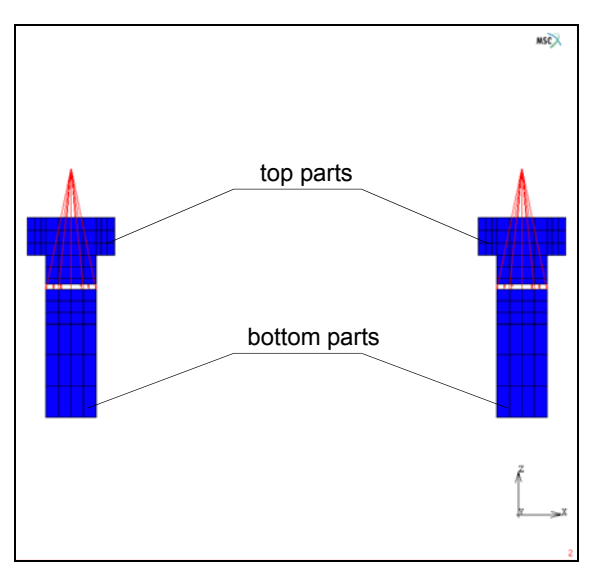

Figure 3.17-3 Bolts split up into a Top and Bottom Parts connected by Tyings and Servo Links

The pre-tension force in the bolt is simulated using standard options existing in Marc, namely, TYING and SERVO LINK. During the mesh generation process, the finite element meshes of the bolts have been split up into a top and a

bottom part as depicted in Figure 3.17-3. Corresponding nodes on both sides of the cut are now connected to each other and to a special node, called the *control node* of the bolt, by means of a set of tyings (to prevent relative tangential motion of the two parts) and servo links. As is shown below, the servo links can be chosen in such a way that a pre-tension force can be applied to the bolt simply by applying a POINT LOAD boundary condition to the control node of the bolt. Alternatively, the bolt can be tightened, locked, or loosened by applying a FIXED DISPLACEMENT boundary condition to the control node.

**Note:** Please note that the small gap between the top and bottom parts shown in Figure 3.17-3 is purely for visualization purposes and to allow easy selection of the nodes on both sides of the gap. The gap is closed by moving down the nodes of the top part just above the gap in the negative z-direction after the links have been created, although the duplicate nodes remain.

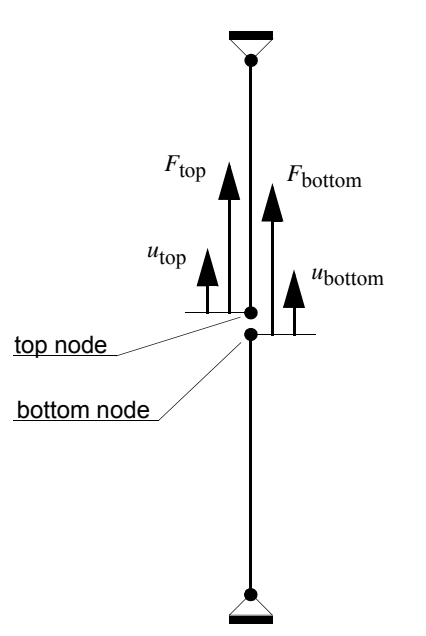

Figure 3.17-4 Applying Pre-tension to a Truss Modeled by Two Truss Elements

Consider a truss that is clamped at both ends and that is divided into two truss elements, as show in Figure 3.17-4. The elements are not connected to each other; at the center of the truss, two distinct nodes exist, called the *top node* and *bottom node*. Let

$$\boldsymbol{u} = \begin{bmatrix} u_{\text{top}} & u_{\text{bottom}} \end{bmatrix}^{\text{T}}$$
 and  $\boldsymbol{F} = \begin{bmatrix} F_{\text{top}} & F_{\text{bottom}} \end{bmatrix}^{\text{T}}$  (3.17-1)

be the vectors with, respectively, the displacements of these two nodes in the axial direction of the truss and the corresponding forces. The required continuity of the displacement field in the truss can be ensured by stating that both displacements are equal. Denoting this common displacement value by u\*, the continuity of the displacement field is expressed by the constraint equation,

$$u = Tu^*, \tag{3.17-2}$$

in which  $\mathbf{T} = [1 \ 1]^{\mathrm{T}}$ . One of the properties of a constraint equation is the fact that the work done by the constraint is zero. If F\* is the force that is work conjugate to u\*, the zero-work principle can be stated as follows,

$$F^* u^* = F^{\mathrm{T}} u \,. \tag{3.17-3}$$

Substitution of equation (3.17-2) into equation (3.17-3) and requiring that the result is valid for arbitrary values of u<sup>\*</sup>, yield the following expression for the force F<sup>\*</sup>,

$$F^* = F^{\mathrm{T}}T = \begin{bmatrix} F_{\mathrm{top}} & F_{\mathrm{bottom}} \end{bmatrix} \begin{bmatrix} 1\\ 1 \end{bmatrix} = F_{\mathrm{top}} + F_{\mathrm{bottom}} .$$
(3.17-4)

Due to the zero-work principle, the displacement constraint equation (3.17-2) is equivalent to the force constraint equation (3.17-4).

At this point, it is important to realize that the pre-tension force in the truss is nothing but the force on the bottom node  $F_{bottom}$  (or minus that on the top node). Prescribing that force basically amounts to stating that,

$$F_{\text{bottom}} = F_{\text{pre-tension}}$$
 (3.17-5)

The latter relation can be viewed as an additional constraint expressed in terms of forces. Introducing a new force vector  $\mathbf{F}_{new}$  given by,

$$\boldsymbol{F}_{\text{new}} = \begin{bmatrix} F^* & F_{\text{pre-tension}} \end{bmatrix}^{\mathrm{T}}, \qquad (3.17-6)$$

allows both force constraints (equations (3.17-4) and (3.17-5)) to be combined into the matrix equation

$$F_{\text{new}} = T_{\text{new}}F$$
, with  $T_{\text{new}} = \begin{bmatrix} 1 & 1 \\ 0 & 1 \end{bmatrix}$ . (3.17-7)

To find the equivalent displacement variant of equation (3.17-7), the zero-work principle is again applied. Let  $u_{pre-tension}$  be the degree of freedom that is work conjugate to the pre-tension force and define,

$$\boldsymbol{u}_{\text{new}} = \begin{bmatrix} u^* & u_{\text{pre-tension}} \end{bmatrix}^{\mathrm{T}}.$$
(3.17-8)

The zero-work principle now reads,

$$\boldsymbol{F}^{\mathrm{T}}\boldsymbol{u} = \boldsymbol{F}_{\mathrm{new}}^{\mathrm{T}}\boldsymbol{u}_{\mathrm{new}} = \boldsymbol{F}^{\mathrm{T}}\boldsymbol{T}_{\mathrm{new}}^{\mathrm{T}}\boldsymbol{u}_{\mathrm{new}}, \qquad (3.17-9)$$

in which equation (3.17-7) is used. Since equation (3.17-9) must hold for all force vectors **F**, it finally follows that

$$\boldsymbol{u} = \boldsymbol{T}_{\text{new}}^{\text{T}} \boldsymbol{u}_{\text{new}}$$
(3.17-10)

or,

$$\begin{bmatrix} u_{\text{top}} \\ u_{\text{bottom}} \end{bmatrix} = \begin{bmatrix} 1 & 0 \\ 1 & 1 \end{bmatrix} \begin{bmatrix} u^* \\ u_{\text{pre-tension}} \end{bmatrix}$$
(3.17-11)

From the first row of equation (3.17-11), it follows that  $u_{top} = u^*$ . Substitution of this relation into the equation given by the second row then yields

$$u_{\text{bottom}} = u_{\text{top}} + u_{\text{pre-tension}} \,. \tag{3.17-12}$$

The latter equation is the desired servo link. It is the displacement equivalent of equation (3.17-5) and relates the displacements of the top and bottom nodes to the "pre-tension displacement". Rewriting equation (3.17-12) as,

 $u_{\text{pre-tension}} = u_{\text{bottom}} - u_{\text{top}} \,. \tag{3.17-13}$ 

shows that the "pre-tension displacement" can be interpreted as the shortening of the truss.

A pre-tension force can thus be applied to the truss by creating one additional node and by tying the displacement of the bottom node to that of the top node and of the additional node using the servo link equation (3.17-12). Then, by virtue of equation (3.17-5), if a POINT LOAD is applied to the additional node, a pre-tension force of that amount is introduced in the truss. Conversely, if a FIXED DISPLACEMENT boundary condition is applied to the additional node, the shortening of the truss is prescribed.

Since the pre-tension forces and the shortening of the bolts must be controlled separately, two additional nodes (one for each bolt) are introduced in the present example. For each bolt, the nodes of the bottom part just below the cut (the node set bolt\_bottom\_nodes) are tied to the corresponding nodes of the top part just above the cut (the node set bolt\_top\_nodes) and the control node of the bolt. The servo links are defined between the first degrees of freedom of the nodes. A local coordinate system is defined in the bolt\_bottom\_nodes and the bolt\_top\_nodes such that the local *x*-axis coincides with the global *z*-direction (the axial direction of the bolt\_bottom\_nodes and the bolt\_top\_nodes act in the global *z*-direction (a local coordinate system allows the servo link to act in any desired direction and not just in one of the global directions). In addition to the servo links, the bolt\_bottom\_nodes are tied to the bolt\_top\_nodes using tying type 203 (second and third degree of freedom, or global *y*- and *x*-directions) to prevent relative tangential motion between the top and the bottom part.

Multiple servo links and nodal ties are most easily created using the ADD SERVOS command in the N TO N SERVO LINKS menu, respectively the ADD TIES command in the N TO N NODAL TIES menu. Since these commands require an equal number of nodes to be entered for each term in the constraint, the nodes of bolt\_top\_nodes set are duplicated first and the copies are put in a set called bolt\_control\_nodes (and removed from the bolt\_top\_nodes set). After the servo links have been created, the bolt\_control\_nodes for each bolt are merged into a single node using a sweep operation. The button sequence for creating the servo links, the nodal ties and the local coordinate system reads:

#### LINKS

SERVO LINKS N TO N SERVO LINKS TIED DOF 1 RETAINED # TERMS 2

**TERM 1 DOF** 1 TERM 1 COEF. 1.0 **TERM 2 DOF** 1 TERM 2 COEF. 1.0 **CREATE PATHS** (off) ADD SERVOS bolt\_bottom\_nodes bolt\_top\_nodes bolt\_control\_nodes **RETURN** (thrice) LINKS NODAL TIES N TO N NODAL TIES TYING TYPE 203 OK **CREATE PATHS** (off) ADD TIES bolt\_bottom\_nodes bolt\_top\_nodes **RETURN** (thrice) MESH GENERATION SWEEP SWEEP NODES bolt\_control\_nodes RETURN (twice)

BOUNDARY CONDITIONS

MECHANICAL

TRANSFORMS

NEW

ROTATE 0 -90 0 ADD NODES bolt\_bottom\_nodes bolt\_top\_nodes RETURN (thrice)

### **Boundary Conditions**

To load the bolts with a pre-tension of 12000 N, two POINT LOAD boundary conditions are created. Since only half of the bolts is taken into account in the model, half of the pre-tension load is applied to the control nodes of the bolts. The locking of the bolts in the subsequent thermo-mechanical loading cycle and the loosening in the final loadcase of the analysis is simulated by applying FIXED DISPLACEMENT boundary conditions to the control nodes. The first degree of freedom is fixed to 0 mm in the loading cycle and decreased to -0.2 mm in the final loadcase, to prescribe an elongation of 0.2 mm. Tables are being used to control the loading history of these boundary conditions. For the left bolt, the button sequence is given by:

```
BOUNDARY CONDITIONS
     MECHANICAL
         TABLES
              NEW
              TABLE TYPE
                   time
              ADD POINT
                   0 0
                   1 1
                   6 1
              NAME
                   left_bolt_load_history
              NEW
              TABLE TYPE
                   time
              ADD POINT
                   0 0
                   5 0
                   6 1
              NAME
                   left_bolt_lock_history
```

RETURN NEW POINT LOAD **X FORCE** 6000 TABLE left\_bolt\_load\_history OK NODES ADD 4104 END LIST NAME prestress\_left\_bolt NEW FIXED DISPLACEMENT **X DISPLACE** -0.2TABLE left\_bolt\_lock\_history OK NODES ADD 4104 END LIST NAME lock\_unlock\_left\_bolt

For the right bolt, a similar sequence is used, except that the table that defines the history of the POINT LOAD is slightly different. Since the second bolt is loaded in the second loadcase, the table defined by the points (0,0), (1,0), (2,1) and (6,1).

In three-stage thermo-mechanical loading cycle that follows the prestressing of the bolts, the cylinder head joint is subjected to a combination of mechanical and thermal loads. The mechanical loading consists of a pressure of 1.2 MPa applied to the interior of the cylinder head cover and the lower part. The pressure is applied in the first stage of the loading cycle and removed in the third stage, using a FACE LOAD boundary condition in which the PRESSURE is set to 1.2 MPa. The TABLE that defines the history of the pressure is of type time and is defined by the points (0,0), (2,0), (3,1), (4,1), (5,0) and (6,0). The pressure is applied to the element faces at the interior boundary of the cover and the lower part using the FACES ADD button. These faces may be picked by clicking each of them using the left mouse button. However, this is cumbersome. Therefore, during the mesh generation process, the nodes at the interior

boundary have been stored in a set called interior\_nodes. Using this node set, the faces are selected easily by means of the SELECT FACES BY NODES operation,

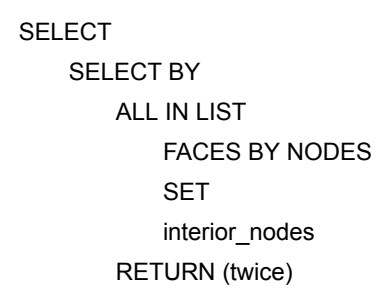

and subsequently added to the boundary condition using the ALL: SELECT. button.

The thermal part of the loading cycle consists of a uniform increase of the temperature to 180°C in the first stage, a uniform decrease to -10°C in the second stage and again a uniform increase back to room temperature (20°C) in the third stage of the loading cycle. This is achieved by applying a NODAL TEMPERATURE boundary condition to all nodes in the model, setting the TEMPERATURE to 1 and employing a TABLE to a table of type time defined by the points (0,20), (2,20), (3,180), (4,-10), (5,20) and (6,20).

Finally, to suppress rigid body motions, the displacements in the z-direction of all nodes at the bottom of the lowerpart of the cylinder head assembly are suppressed as well as the displacements in the x-direction of the nodes at the bottom of the lower-part that lie in the yz-plane. The applied mechanical loads are depicted in Figure 3.17-1.

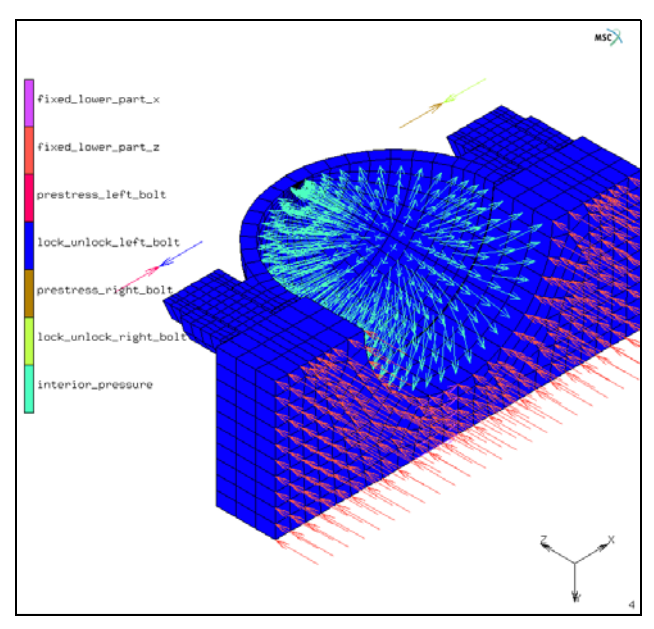

Figure 3.17-1 Mechanical Boundary Conditions applied to the Cylinder Head Joint

**Note:** The thermal loading consists of a NODAL TEMPERATURE boundary condition applied to all nodes of the model and is not drawn here.

### **Initial Conditions**

The temperature of the model is initialized to 20°C (room-temperature) by means of a NODAL TEMPERATURE initial condition.

INITIAL CONDITIONS MECHANICAL NEW NODAL TEMPERATURE ON TEMPERATURE 20 OK NODES ADD ALL: EXIST. NAME initial temperature

### **Material Properties**

The new GASKET material allows gaskets to be modeled with only one element through the thickness, while the analytically or experimentally determined complex pressure-closure relationship can be used directly as input for the material model. The behavior in the thickness direction, the transverse shear behavior, and the membrane behavior are fully uncoupled in the model. The transverse shear and membrane behavior are linear elastic, characterized by a transverse shear modulus and the in-plane Young's modulus and Poisson's ratio, respectively. In the thickness direction, the behavior in tension is also linear elastic and is governed by a tensile modulus, defined as a pressure per unit length.

In compression, two types of gasket behavior can be simulated: *fully elastic* and *elastic-plastic*. For the fully elastic model, the user only supplies the loading path in the form of a (nonlinear) relation between the pressure on the gasket and the closure distance of the gasket.

In the elastic-plastic model, the user specifies the loading path, the yield pressure above which plastic deformation develops and up to ten unloading paths. The loading and unloading paths must be supplied as (nonlinear) relations between the pressure on the gasket and the closure distance of the gasket. The unloading paths define the elastic unloading behavior at different amounts of plastic deformation. If the gasket unloads at an amount of plastic deformation for which no unloading path has been given, the unloading path is constructed automatically by interpolation between the two nearest user supplied paths. The elastic-plastic model allows for large plastic deformations.

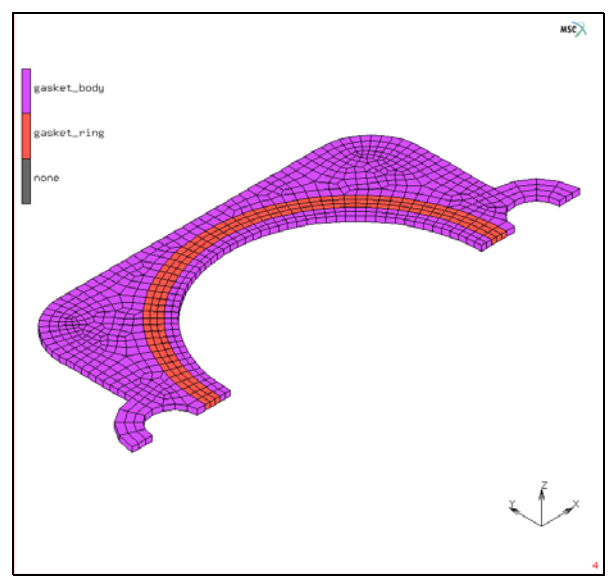

Figure 3.17-2 The Finite Element Mesh of Gasket

Since the thickness of a gasket can vary considerably throughout the gasket, an initial gap may be set for the gasket material to account for the fact that the gasket is actually thinner than the finite elements used to model it. As long as the closure distance is smaller than the initial gap, no pressure is built up in the gasket. The gasket can then be modeled as a flat sheet of uniform thickness and the initial gap parameter can be set for those regions where the gasket is thinner than the mesh.

The gasket material must be used with the gasket element types 149 (3-D solid), 151 (plane strain) or 152 (axisymmetric). Note that these elements currently have no associated heat-transfer element, so gaskets cannot be used in coupled thermo-mechanical analyses. However, the material can exhibit isotropic thermal expansion, characterized by a single thermal expansion coefficient.

The gasket used in this example is modeled as a flat sheet with a thickness of one millimeter and consists of two regions with different material properties (see Figure 3.17-2). For both regions, the data of the loading path and one unloading path are stored in four two-column data files. The first column in these files contains the closure distances, the second column the corresponding pressures. These data are used as input for the gasket material model by creating four tables of type gasket\_closure and reading in the files.

```
MATERIAL PROPERTIES
TABLES
READ
RAW
body_loading.raw
OK
```

TABLE TYPE gasket\_closure NAME gasket\_body\_loading READ RAW ch31\_body\_unloading.raw OK TABLE TYPE gasket\_closure NAME gasket\_body\_unloading READ RAW ring\_loading.raw OK TABLE TYPE gasket\_closure NAME gasket\_ring\_loading READ RAW ring\_unloading.raw OK TABLE TYPE gasket\_closure NAME gasket\_ring\_unloading

The loading and unloading paths of the gasket materials can be displayed in one graph using the Generalized XY Plotter. The GET PLOTS FROM TABLE operation copies the data from every table in the model to the plotter, including the data from the load history tables of the boundary conditions. The latter are subsequently being removed from the XY plotter. The resulting picture is depicted in Figure 3.17-3.

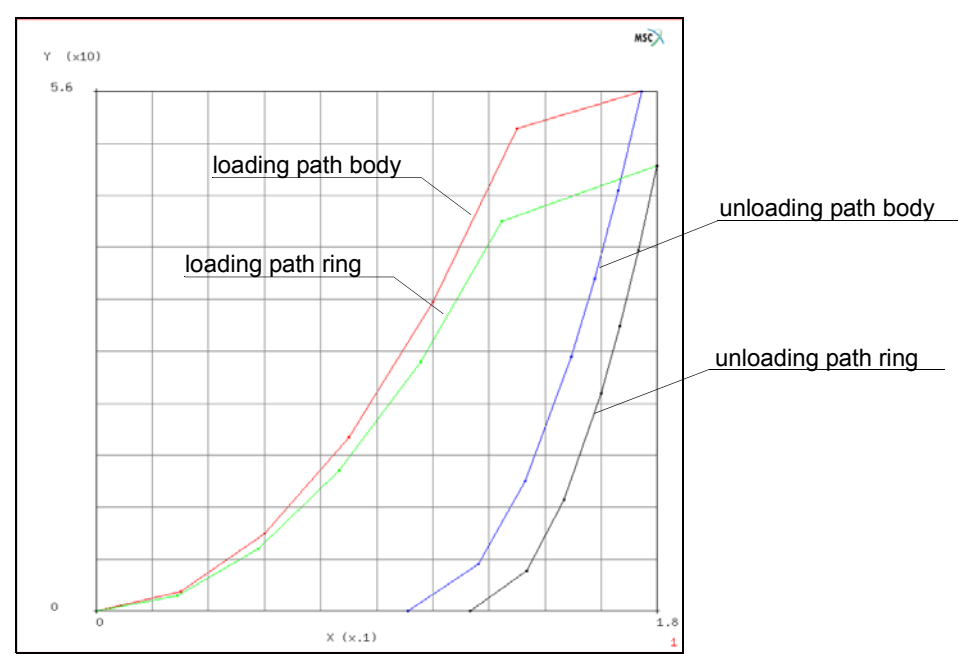

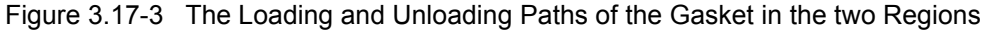

#### UTILS

```
GENERALIZED XY PLOT
GET PLOTS FROM
TABLE
FIT
REMOVE
1 1 1 1 1 1
FIT
RETURN (twice)
```

The definition of the membrane properties and the thermal expansion coefficient of the gasket is separated from the definition of the properties in the thickness direction and the transverse shear behavior. For the former, the GASKET material refers to an existing isotropic material. Multiple gasket materials can refer to the same isotropic material for their membrane properties and thermal expansion. However, in the present example, the membrane stiffness of the body of gasket is 120 MPa and its thermal expansion coefficient is  $5 \times 10^{-5}$  per °C, while for the ring the membrane modulus is 100 MPa and the thermal expansion coefficient is  $1 \times 10^{-4}$  per °C. Poisson's ratio is 0 for both regions. Therefore, two isotropic materials are created with the membrane properties and thermal expansion coefficient of the two gasket regions.

```
MATERIAL PROPERTIES
   NEW
   ISOTROPIC
      YOUNG'S MODULUS
          120
      THERMAL EXP.
          THERMAL EXP. COEF.
             5e-5
          OK (twice)
   NAME
      gasket_body_membrane
   NFW
   ISOTROPIC
      YOUNG'S MODULUS
          100
      THERMAL EXP.
          THERMAL EXP. COEF.
             1e-4
          OK (twice)
   NAME
      gasket_ring_membrane
```

The behavior in the thickness direction and the transverse shear behavior of the gasket is defined by creating a new GASKET material and supplying the yield pressure, the tensile modulus, the initial gap parameter (if necessary), the tables of the loading and unloading paths and the transverse shear modulus in the GASKET MATERIAL PROPERTIES menu as depicted in Figure 3.17-4. In this menu, also the isotropic material for membrane behavior has to be selected.

In the example, the thickness of the gasket ring is 10% larger than the thickness of the body of the gasket. Since the gasket is modeled as a flat sheet of uniform thickness, the INITIAL GAP is used for the body of the gasket to take this into account.

The yield pressure of the body of the gasket is 52 MPa, its tensile modulus is 72 MPa/mm, and the transverse shear modulus is 40 MPa. For the ring, the yield pressure is 42 MPa, the tensile modulus is 64 MPa/mm and the transverse shear modulus is 35 MPa.

| ame g     | jasket_boo                      | dy         |               |                     |         |      |                |        |   |
|-----------|---------------------------------|------------|---------------|---------------------|---------|------|----------------|--------|---|
| /pe 🧯     | jasket                          |            |               |                     |         |      |                |        |   |
|           |                                 |            | General Pro   | oper                | ties    |      |                |        |   |
|           |                                 | Name       |               |                     |         | Тур  | e Per Data Ca  | tegory |   |
|           |                                 |            |               |                     |         | St   | ructural       |        | - |
| Base      | Base Material gasket_body_membr |            | body_membra   | ane elast_plast_iso |         |      |                |        |   |
|           |                                 |            | Other I       | Prop                | erties  |      |                |        |   |
| Show Pr   | operties                        | Structural | •             |                     |         |      |                |        |   |
|           |                                 | Thro       | ugh-Thickness | Beł                 | navior  |      |                |        |   |
| Yield Pr  | essure                          |            | 52            |                     | Table   |      |                |        |   |
| Tensile I | Modulus                         |            | 72            |                     | Table   |      |                |        |   |
| Initial G | ар                              |            | 0.0909091     |                     | Table   |      |                |        |   |
| Loading   | Path                            |            |               |                     | Table   | ga   | sket body loa  | dinc   |   |
| Unloadi   | ng Paths                        |            |               | Б                   | Table 4 |      |                |        |   |
|           |                                 |            |               |                     | Table 1 | gasi | ket_body_uni   | â.     |   |
|           |                                 |            |               |                     | Table 2 |      |                |        |   |
|           |                                 |            |               |                     |         |      |                | -      |   |
|           |                                 | Trar       | nsverse Shear | Beh                 | avior   |      |                |        |   |
| Modulu    | s                               |            | 40            |                     | Table   |      |                |        |   |
|           |                                 |            | Membrar       | ne B                | ehavior |      |                |        |   |
| Base Mi   | aterial                         | gasket_bo  | dy_membrane   |                     | Т       | ype  | elast_plast_is | 50     |   |
|           |                                 |            | Elements      | En                  | itities |      | 60.2           |        |   |
|           |                                 |            |               | M                   | iu ke   |      | 002            |        |   |
|           |                                 |            |               |                     | OK      |      |                |        |   |

Figure 3.17-4 The GASKET MATERIAL PROPERTIES Menu

#### NEW GASKET

YIELD PRESSURE

52

TENSILE MODULUS

```
72
```

INITIAL GAP

1/11

#### LOADING PATH TABLE

gasket\_body\_loading

#### UNLOADING PATHS TABLE 1

gasket\_body\_unloading

#### TRANSVERSE SHEAR BEHAVIOR MODULUS

40

#### MEMBRANE BEHAVIOR MATERIAL

gasket\_body\_membrane

#### OK

ELEMENTS ADD

SET

gasket\_body

OK

NAME gasket\_body NEW GASKET YIELD PRESSURE 42 **TENSILE MODULUS** 64 LOADING PATH TABLE gasket\_ring\_loading **UNLOADING PATHS TABLE 1** gasket\_ring\_unloading TRANSVERSE SHEAR BEHAVIOR MODULUS 35 MEMBRANE BEHAVIOR MATERIAL gasket\_ring\_membrane Ο Κ ELEMENTS ADD SET gasket\_ring OK NAME gasket\_ring RETURN

The cylinder head cover, the lower part and the bolts are all made of steel. Young's modulus is  $2.1 \times 10^5$ , Poisson's ratio 0.3, and thermal expansion coefficient  $1.5 \times 10^{-5}$ .

MATERIAL PROPERTIES NEW ISOTROPIC YOUNG'S MODULUS 2.1e5 POISSON'S RATIO 0.3 THERMAL EXP.

```
THERMAL EXP. COEF.

1.5e-5

OK (twice)

ELEMENTS ADD

SET

cover

lower_part

bolts

OK

NAME

steel
```

### **Geometric Properties**

The thickness direction of the gasket elements has to be specified by means of a geometric property of type 3-D SOLID COMPOSITE/GASKET. The finite element mesh of the gasket is created in such a way that for all elements in the gasket, the thickness direction is given by direction from FACE 4 (1-2-3-4) to FACE 5 (5-6-7-8).

```
GEOMETRIC PROPERTIES

3-D

NEW

SOLID COMPOSITE/GASKET

THICKNESS DIRECTION

FACE 4 (1-2-3-4) TO FACE 5 (5-6-7-8)

OK

ELEMENTS ADD

SET

gasket

OK

NAME

thickness_direction
```

### Contact

The automatic contact algorithm is used to describe the contact between the gasket and the metal parts of the joint and between the bolts and the cylinder head cover. Moreover, a contact symmetry surface is used to take symmetry conditions into account.

1210 Marc User's Guide: Part 2 CHAPTER 3.17

Since the finite element mesh of the gasket is finer than the meshes of the metal parts, the best results are obtained if the gasket touches the latter. Therefore, the first contact body consists of the gasket elements. The second contact body consists of the lower part and the bolts and the third is the cover. The last contact body is the symmetry plane.

CONTACT CONTACT BODIES NEW DEFORMABLE OK ELEMENTS ADD gasket NAME gasket NEW DEFORMABLE OK ELEMENTS ADD lower\_part bolts NAME lower\_part NEW DEFORMABLE OK ELEMENTS ADD cover NAME cover NEW SYMMETRY OK SURFACES ADD 1 END LIST NAME symmetry\_plane The gasket is glued to the metal parts and is not allowed to separate. Normal touching contact is used between the cover and the bolts. To activate GLUE contact for the gaskets, a CONTACT TABLE is created.

```
CONTACT
   CONTACT TABLES
      NEW
      PROPERTIES
          12
             CONTACT TYPE: GLUE
          13
             CONTACT TYPE: GLUE
          14
             CONTACT TYPE: TOUCHING
         23
             CONTACT TYPE: TOUCHING
          24
             CONTACT TYPE: TOUCHING
          34
             CONTACT TYPE: TOUCHING
```

### Load Steps and Job Parameters

The job consists of six loadcases, each with a total loadcase time of one second. The first two loadcases, prestress\_left\_bolt and prestress\_right\_bolt, are dedicated to the prestressing of the bolts. In the prestress\_left\_bolt loadcase, the left bolt is pre-tensioned while the right bolt remains locked. Of the two boundary conditions applied to the control node of the left bolt, prestress\_left\_bolt and lock\_unlock\_left\_bolt, only the POINT LOAD prestress\_left\_bolt is active in this loadcase. The FIXED DISPLACEMENT lock\_unlock\_left\_bolt is deactivated. Conversely, of the two boundary conditions applied to the control nock\_right\_bolt and prestress\_right\_bolt, only the FIXED DISPLACEMENT lock\_unlock\_right\_bolt is active and the POINT LOAD prestress\_right\_bolt, only the FIXED DISPLACEMENT lock\_unlock\_right\_bolt is active and the POINT LOAD prestress\_right\_bolt is deactivated. The fixed stepping procedure is employed in this loadcase using ten increments.

```
LOADCASES
MECHANICAL
NEW
STATIC
LOADS
deactivate:
lock unlock left bolt
```

```
prestress_right_bolt
OK
STEPPING PROCEDURE
CONSTANT TIME STEP
# STEPS
10
OK
NAME
prestress_left_bolt
```

The prestress\_right\_bolt loadcase is identical to the prestress\_left\_bolt loadcase, except that the lock\_unlock\_left\_bolt and prestress\_right\_bolt boundary conditions are active, while prestress\_left\_bolt and lock\_unlock\_right\_bolt are deactivated.

In the next three loadcases, loading, cooling and unloading, the thermo-mechanical loading cycle is simulated and in the final loadcase, disassemble, the joint is disassembled. Since the bolts are locked (in the loading cycle) or loosened (in the disassemble loadcase), only the FIXED DISPLACEMENT boundary conditions on the control nodes of the bolts are active. The POINT LOADS are deactivated. The fixed stepping procedure is also employed for these four loadcases, now using five increments per loadcase. The button sequence for the loading loadcase reads:

> NEW STATIC LOADS deactivate: prestress\_left\_bolt prestress\_right\_bolt OK STEPPING PROCEDURE CONSTANT TIME STEP # STEPS 5 OK NAME loading

The remaining three loadcases are similar.

The analysis is a normal mechanical analysis in which all six loadcases are preformed in sequence. The lock\_unlock\_left\_bolt and prestress\_right\_bolt initial loads are deactivated to make sure that the active

initial loads match those of the first loadcase. The contact table is activated and the LARGE DISPLACEMENT option and the ASSUMED STRAIN formulation are selected. The latter is used to improve the bending behavior of the lower order solid elements.

Three new scalar quantities are available for postprocessing the gaskets: Gasket Pressure (Marc post code 241), Gasket Closure (Marc post code 242), and Plastic Gasket Closure (Marc post code 243). All three are selected in this example, as well as, the Equivalent Von Mises Stress (see Figure 3.17-5).

| JOBS                                        |
|---------------------------------------------|
| NEW                                         |
| MECHANICAL                                  |
| LOADCASES                                   |
| activate:                                   |
| prestress_left_bolt                         |
| prestress_right_bolt                        |
| loading                                     |
| cooling                                     |
| unloading                                   |
| disassemble                                 |
| INITIAL LOADS                               |
| <pre>deactivate lock_unlock_left_bolt</pre> |
| deactivate prestress_right_bolt             |
| ОК                                          |

| Name job1                     |                                                              |                |        |           |             |                           |                                               |                                                                         |                    |     |
|-------------------------------|--------------------------------------------------------------|----------------|--------|-----------|-------------|---------------------------|-----------------------------------------------|-------------------------------------------------------------------------|--------------------|-----|
| Type Structural               |                                                              |                |        |           |             |                           |                                               |                                                                         |                    |     |
| F                             | Post File                                                    | Output         | t File | 🔲 Rebar V | erification |                           | Additional                                    |                                                                         | I-DEA              | s   |
|                               | Binary 💌                                                     | Elow           | ines   | Tracking  | ,           |                           | Contact                                       |                                                                         | Hyperm             | esh |
| Default Style 👻 🛛             | Increment Frequency 1                                        | Ctobus         | File   | E Force R | alanco      |                           |                                               |                                                                         | Adam               |     |
|                               | Selected Element O                                           | uantities      | i ne   | Liforceb  | alarice     |                           | Avail                                         | able Element Ten                                                        | ISOTS              | 5   |
|                               | Clear                                                        | Lavers         |        |           |             | [                         |                                               |                                                                         |                    |     |
|                               |                                                              |                | _      |           |             |                           | Stress                                        | - Desferred Core                                                        |                    | ĥ   |
| Equivalent Von                | Mises Stress                                                 | Default        | •      |           | Cr          |                           | Clobal Stress                                 |                                                                         |                    | 1   |
| Gasket Pressur                | e                                                            | Default        | •      |           | Cr          | Cauchy Street             |                                               | Stress                                                                  |                    | ÷   |
| Gasket Closure                | Default                                                      | •              |        | Cir       | l           |                           |                                               |                                                                         | _                  |     |
| Plastic Gasket (              | Default                                                      | -              |        | Clr       |             | Available Element Scalars |                                               |                                                                         |                    |     |
|                               |                                                              |                |        |           |             | r i                       |                                               |                                                                         |                    |     |
|                               |                                                              |                |        |           |             | [                         | Equival                                       | ent Von Mises St                                                        | ress               | *   |
|                               |                                                              |                |        |           |             | ſ                         | Equivale                                      | ent Von Mises St<br>ormal Stress                                        | ress               | •   |
|                               |                                                              |                |        |           |             |                           | Equivale<br>Mean N                            | ent Von Mises St<br>ormal Stress<br>ent Cauchy Stre                     | ress<br>ss         | •   |
| iement Results                | All Points                                                   | pid            |        |           |             |                           | Equivale     Mean N     Equivale     Total St | ent Von Mises St<br>ormal Stress<br>ent Cauchy Stres<br>rain Energy Den | ress<br>ss<br>sity | •   |
| Element Results<br>Selected I | Al Points     Centr Nodal Quantities      Indude     C Exdud | oid<br>Default | : ©    | Custom    |             |                           | Equival     Equival     Equival     Total St  | ent Von Mises St<br>ormal Stress<br>ent Cauchy Strer<br>rain Energy Den | ress<br>ss<br>sity | *   |

Figure 3.17-5 JOB RESULTS Menu and the Selected Quantities for Postprocessing

CONTACT CONTROL INITIAL CONTACT CONTACT TABLE ctable1 OK (twice) ANALYSIS OPTIONS LARGE DISPLACEMENT ADVANCED OPTIONS ASSUMED STRAIN OK (twice) JOB RESULTS AVAILABLE ELEMENT SCALARS Equivalent Von Mises Stress Gasket Pressure Gasket Closure Plastic Gasket Closure OK (twice)

For the metal parts of the model, element type 7 is being used. For the gasket, element type 149 is selected.

ELEMENT TYPES MECHANICAL 3-D SOLID 7 SET cover 7 SET lower\_part 7 SET bolts 149 SET gasket OK

### Save Model, Run Job, and View Results

FILE SAVE AS gasket.mud OK RETURN JOBS RUN SUBMIT 1 MONITOR OK RETURN RESULTS OPEN DEFAULT

To monitor the pressure distribution on the gasket throughout the analysis, select the gasket elements and make them visible. Switch of drawing of the nodes and isolate the gasket ring elements. Make a contour plot of the gasket pressure, set the range and the legend, and monitor the results:

SELECT SELECT SET gasket MAKE VISIBLE RETURN PLOT DRAW switch off NODES RETURN MORE ISOLATE ELEMENTS SET gasket\_ring OK RETURN SCALAR PLOT SETTINGS RANGE MANUAL LIMITS -2 56 # LEVELS 29 LEGEND INTEGER **RETURN** (twice) SCALAR Gasket Pressure CONTOUR BANDS MONITOR

Figure 3.17-6 shows a contour plot of the gasket pressure distribution at the end of the third loadcase when the joint has been fastened, the temperature has been increased to 180°C and the interior pressure has been applied. In Figure 3.17-7, the plastic gasket closure distribution at the end of the analysis is depicted. It can be observed from both pictures that, due to the asymmetric fastening sequence of the bolts, the plastic deformation of the gasket is also slightly asymmetric.

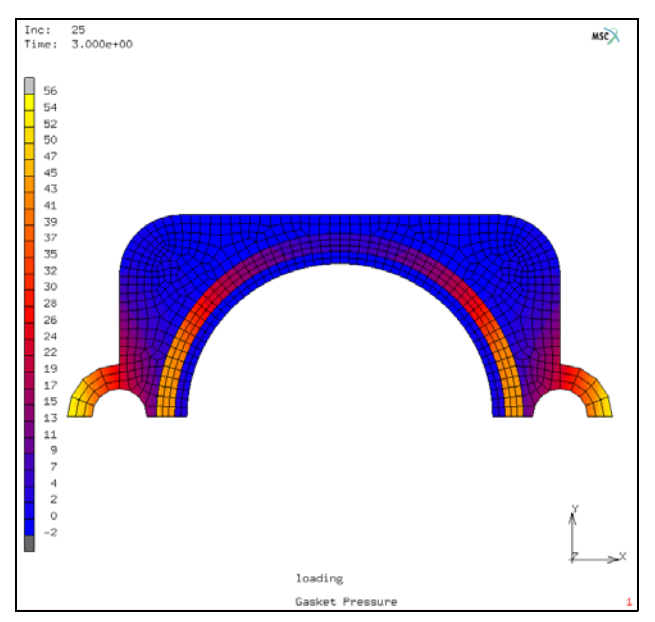

Figure 3.17-6 Contour Plot of the Gasket Pressure at the end of the Third Loadcase

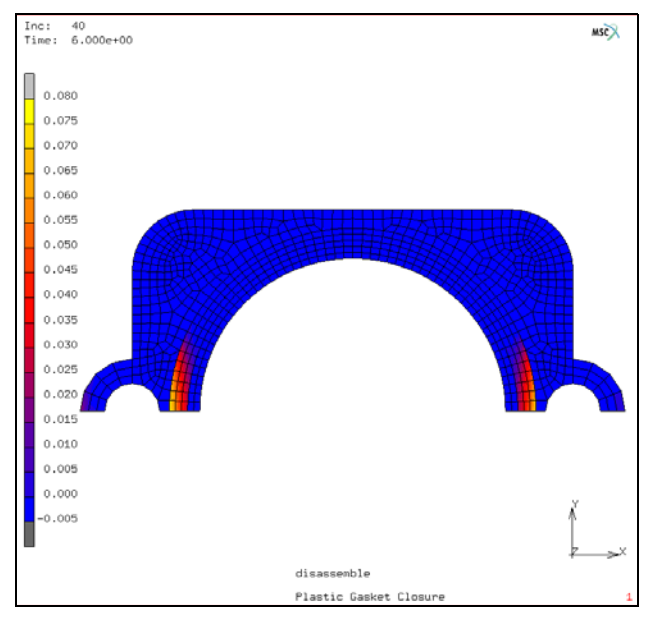

Figure 3.17-7 Contour Plot of the Plastic Gasket Closure at the end of the Analysis

In order to compare the response of the gasket ring with the loading and unloading paths that were read in from the data files, select the nodes where the plastic gasket closure assumes its maximum, create a history plot of the gasket pressure versus the gasket closure of those nodes and copy the plot to the generalized XY plotter for comparison.

RESULTS TOOLS SELECT BY EXTREMES NODES MAXIMUM RETURN HISTORY PLOT SET NODES ALL: SELECT. COLLECT DATA 0 40 1 NODES/VARIABLES ADD VARIABLE Gasket Closure Gasket Pressure RETURN > XY UTILS GENERALIZED XY PLOT FIT

The resulting plot is displayed in Figure 3.17-8. It shows that when the gasket is being loaded, the response of the ring closely follows the loading path and that upon unloading, the unloading path is interpolated between the loading path and the supplied unloading path.

Finally, in Figure 3.17-9, the forces on the bolts are depicted and in Figure 3.17-10, the deformed shape of the cover at the end of the thermo-mechanical loading cycle is shown. In the latter picture, the displacements are enlarge by a factor of 25.

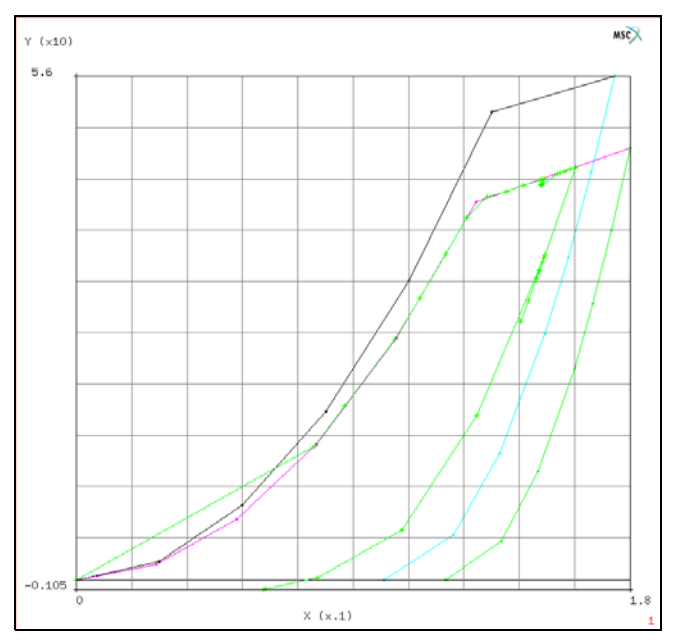

Figure 3.17-8 Pressure-closure History of the Gasket Ring at the Nodes where the Plastic Closure assumes its Maximum

NSC Software

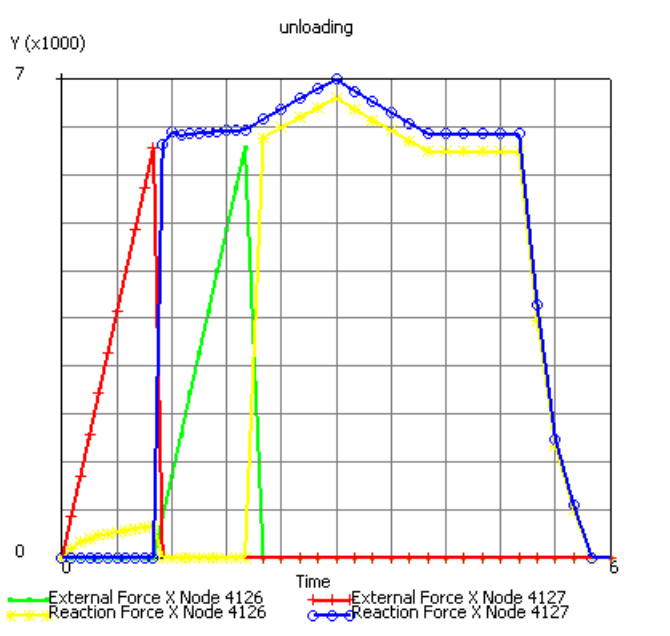

Figure 3.17-9 History Plot of the Bolt Forces

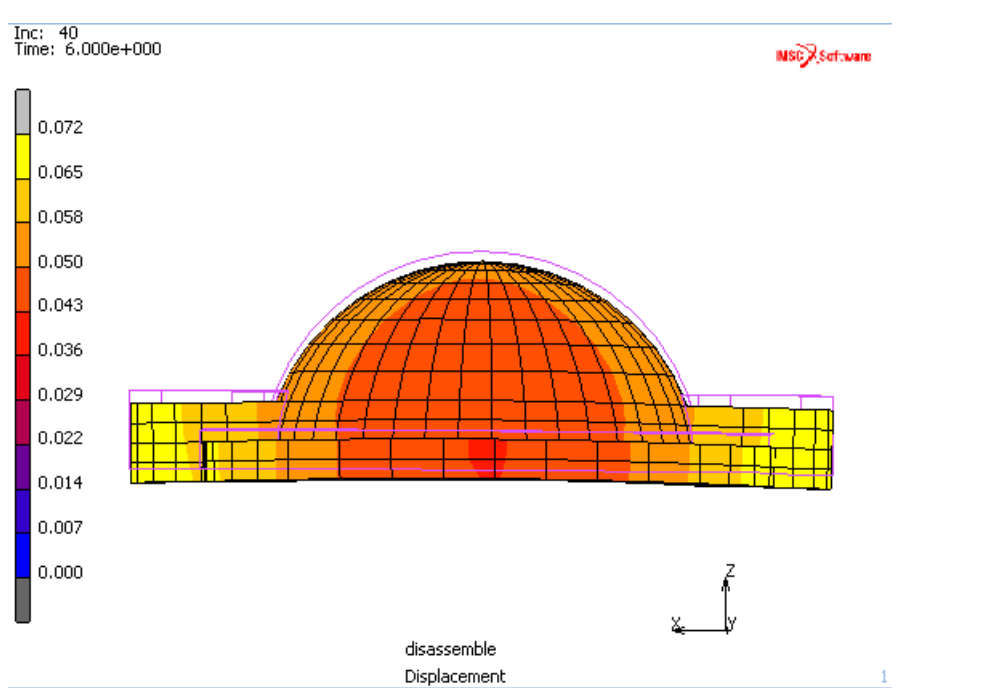

Figure 3.17-10 Deformation of the Cover (enlarged 25 times) at the end of the Thermo-mechanical Loading Cycle

# **Input Files**

The files below are on your delivery media or they can be downloaded by your web browser by clicking the links (file names) below.

| File               | Description                                    |
|--------------------|------------------------------------------------|
| gasket.proc        | Mentat procedure file to run the above example |
| gasket_csect.proc  | Mentat procedure file to run the above example |
| body_loading.raw   | Mentat procedure file to run the above example |
| body_unloading.raw | Mentat procedure file to run the above example |
| ring_loading.raw   | Mentat procedure file to run the above example |
| ring_unloading.raw | Mentat procedure file to run the above example |

# 3.18 Cantilever Beam

- Summary 1222
- Detailed Session Description of Cantilever Beam 1224
- Add Plasticity to Cantilever Beam 1229
- Run Job and View Results 1232
- Input Files 1234

# Summary

| Title               | Cantilever Beam                                                                   |
|---------------------|-----------------------------------------------------------------------------------|
| Problem features    | Elastic-plastic solution of a cantilever beam with a tip load                     |
| Geometry            | 500 lbf                                                                           |
| Material properties | $E=10x10^6$ Psi, $\nu$ = 0.3, $\rho$ = 0.283/386 lbf $s^2/in^4$ and workhardening |
| Analysis type       | Static with elastic-plastic material behavior                                     |
| Boundary conditions | Left end fixed, right end point load                                              |
| Element type        | Plane stress element type 3                                                       |
| FE results          | Tracking of stress versus plastic strain behavior<br>Y (x10000)                   |

This example session describes the simulation of loading a cantilever beam with a tip load. This model will be used later in Chapter 3.35 for dynamics and will be saved.

The linear elastic solution is found. The bending stresses and tip displacements are then compared to theory.

The material properties are changed to include plasticity with workhardening.

The beam is then loaded with a larger load of 1500 pounds in 50 equal load steps. We will see how every integration point must track the material's constitutive relation.

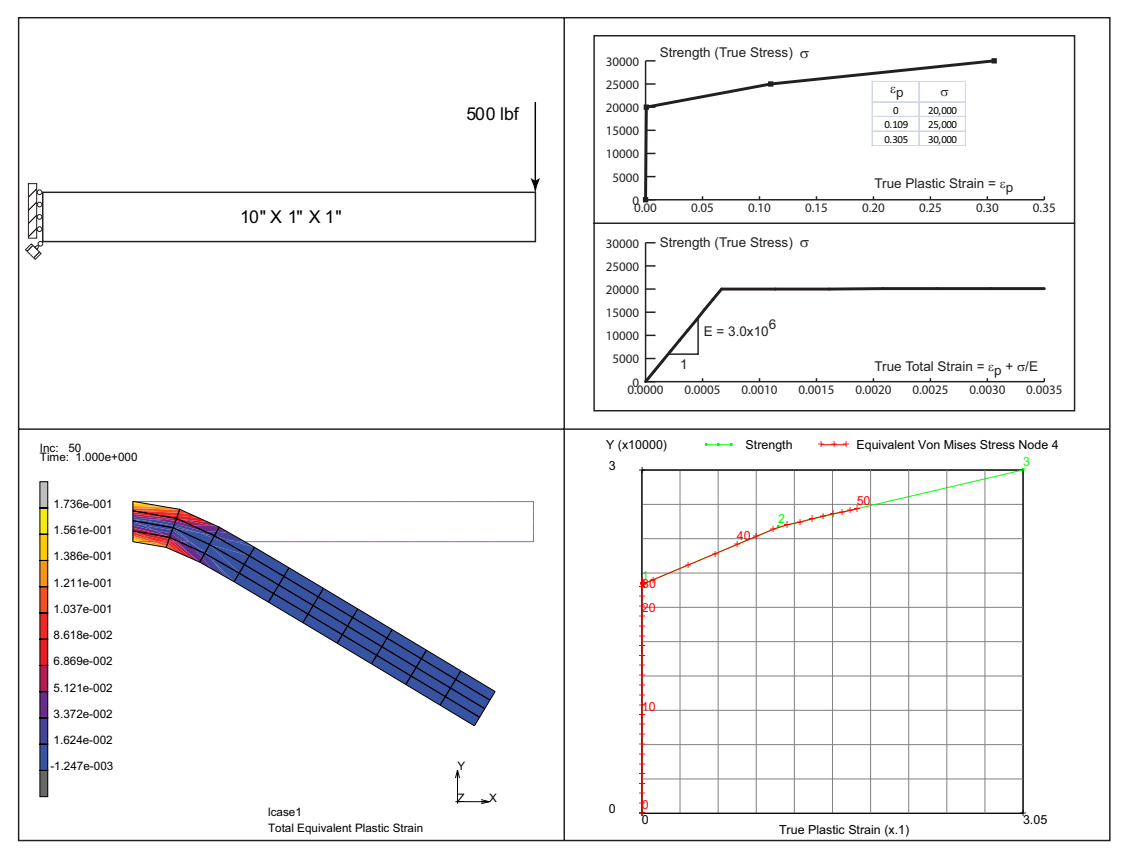

Figure 3.18-1 Cantilever Beam Problem Description

# **Detailed Session Description of Cantilever Beam**

Here is an example of a cantilever beam below. Later, we will look at its dynamic behavior and the model created here will be used later.

| FILES   |
|---------|
| NEW     |
| OK      |
| SAVE AS |
| beaml   |
| MAIN    |

|    |               | 500 lbf |
|----|---------------|---------|
| _  |               | ,       |
|    | 10" X 1" X 1" |         |
| «́ |               |         |

#### Figure 3.18-2 Cantilever and Beam Descriptions

MESH GENERATION NODE ADD 0 0 0 10 0 0 10 1 0 0 1 0 FILL ELEMENT ADD (Pick above nodes in CCW) SUBDIVIDE DIVISIONS 10 4 1 ELEMENTS ALL: EXISTING RETURN SWEEP ALL & RETURN RENUMBER ALL & RETURN MAIN
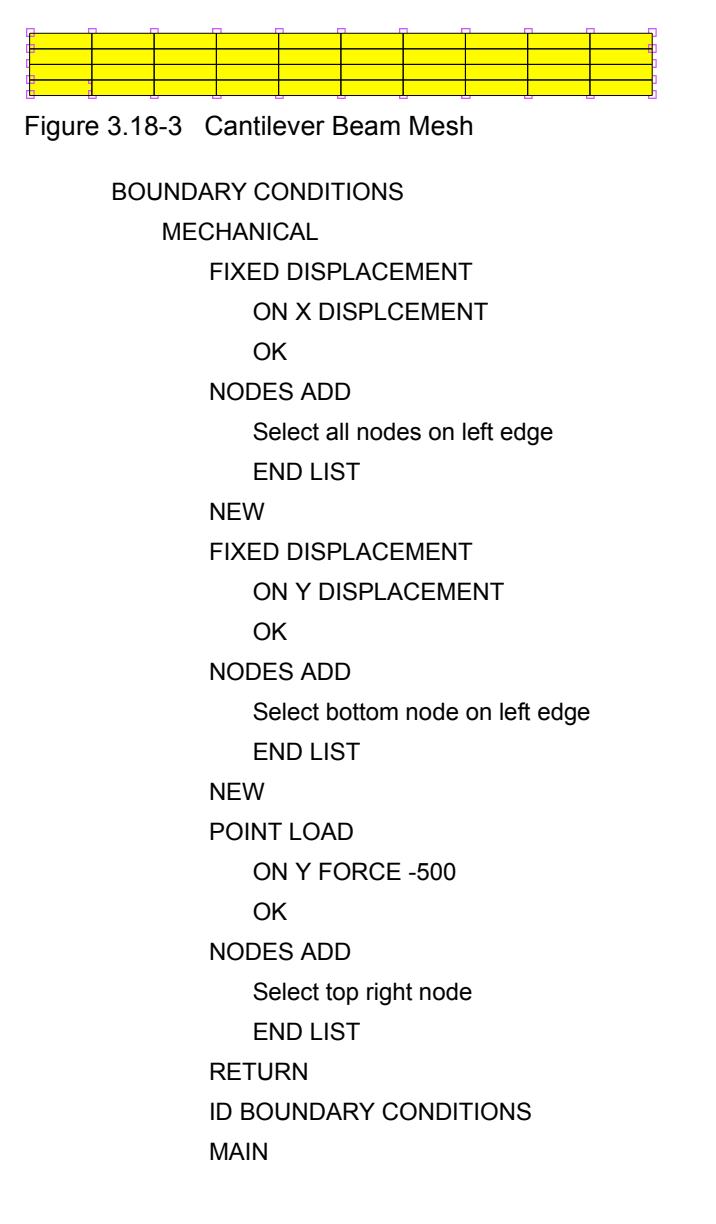

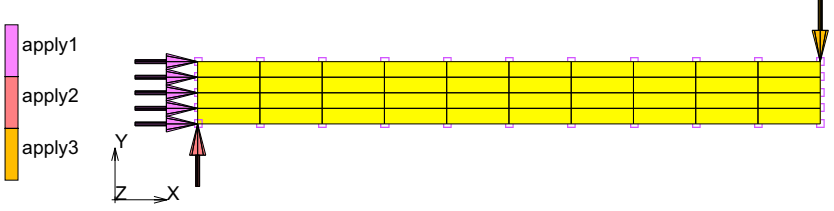

Figure 3.18-4 Loads and Boundary Conditions

MATERIAL PROPERTIES (twice) NEW STANDARD STRUCTURAL E = 3E7  $\upsilon$  = .3, OK GENERAL  $\rho$  = .283/386, OK ELEMENTS ADD ALL: EXISTING MAIN

| Vame                   | material 1  |                   |                  |                |            |  |       |                            |  |
|------------------------|-------------|-------------------|------------------|----------------|------------|--|-------|----------------------------|--|
| Гуре                   | standard    |                   |                  |                |            |  |       |                            |  |
|                        | Gener       | al Properti       | es               |                |            |  |       |                            |  |
| Mass D                 | ensity      |                   | 0.000733161      |                |            |  |       |                            |  |
|                        | Design Si   | ensitivity/C      | Optimization     |                |            |  |       |                            |  |
|                        |             |                   |                  | Other          | Properties |  |       |                            |  |
| Show F                 | Properties  | Structura         | al 👻             |                |            |  |       |                            |  |
| Type                   | Elastic-Pla | stic Isotro       | pic              | •              |            |  | S     | hell/Plane Stress Elements |  |
|                        |             |                   |                  |                |            |  | 🔽 U   | pdate Thickness            |  |
| Young's Modulus 3e+007 |             |                   | 3e+007           | Tabl           | e          |  |       |                            |  |
| Poisson's Ratio        |             | 0.3               | Tabl             | e              |            |  |       |                            |  |
|                        |             |                   |                  |                |            |  |       |                            |  |
|                        |             |                   |                  |                |            |  |       |                            |  |
| Viscoelasticity        |             | Viscoplasticity   |                  | Plasticity     |            |  | Creep |                            |  |
| Damage Effects         |             | Thermal Expansion |                  | Cure Shrinkage |            |  |       |                            |  |
| Damping Form           |             | E Forming Li      | mit 🔲 Grain Size |                | Size       |  |       |                            |  |
|                        |             |                   |                  |                |            |  |       |                            |  |
| Entitles               |             |                   |                  |                |            |  |       |                            |  |
| Lichicins Add Rem 20   |             |                   |                  |                |            |  |       |                            |  |

Figure 3.18-5 Material Properties: Isotropic Properties

GEOMETRIC PROP. PLANAR PLANE STRESS THICKNESS = 1 ASSUMED STRAIN OK ELEMENTS ADD ALL: EXISTING, MAIN

| M Geometric Properties |                     |          |     |    |    |    |
|------------------------|---------------------|----------|-----|----|----|----|
| Name                   | geom1               |          |     |    |    |    |
| Туре                   | mech_planar_pstress |          |     |    |    |    |
|                        |                     | Properti | es  |    |    | -  |
| Norma                  | l To Plane          |          |     |    |    |    |
| Thickn                 | ess                 |          | 1   |    |    |    |
| Elemer                 | nt Technology       | /        |     |    |    |    |
| Assumed Strain         |                     |          |     |    |    |    |
| Constant Temperature   |                     |          |     |    |    |    |
|                        |                     |          |     |    |    |    |
|                        |                     |          |     |    |    |    |
|                        |                     |          |     |    |    |    |
| <b>F</b> 100 -         |                     |          |     |    |    |    |
| Entities               |                     |          |     |    |    |    |
| E E                    | lements             | Add      | Rem | 20 |    |    |
| Clea                   | ar                  |          |     |    | ОК |    |
|                        |                     |          |     |    |    | ┛. |

Figure 3.18-6 Flag Assumed Strain Formulation

JOBS NEW MECHANICAL PROPERTIES PLANE STRESS JOB RESULTS **TENSORS STRESS** OK (twice) SAVE RUN SUBMIT1 MONITOR OK OPEN POST FILE (RESULTS MENU) SCALAR COMP 11 OF STRESS CONTOUR BANDS

#### 1228 Marc User's Guide: Part 2 CHAPTER 3.18

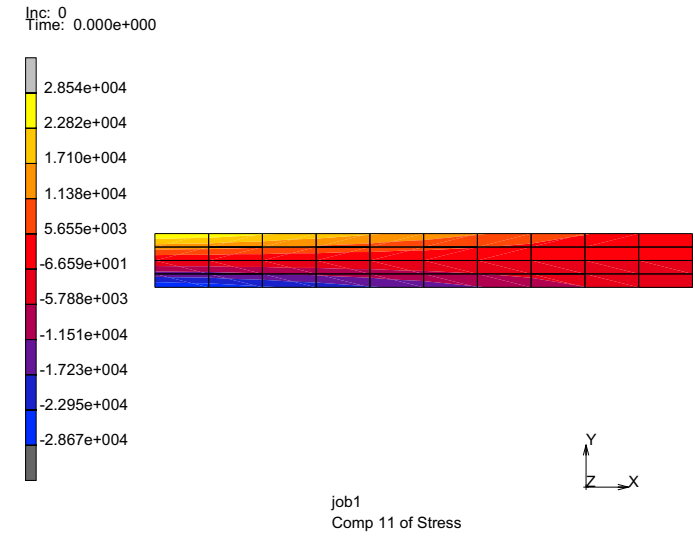

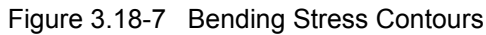

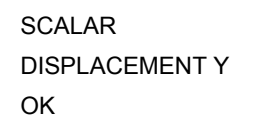

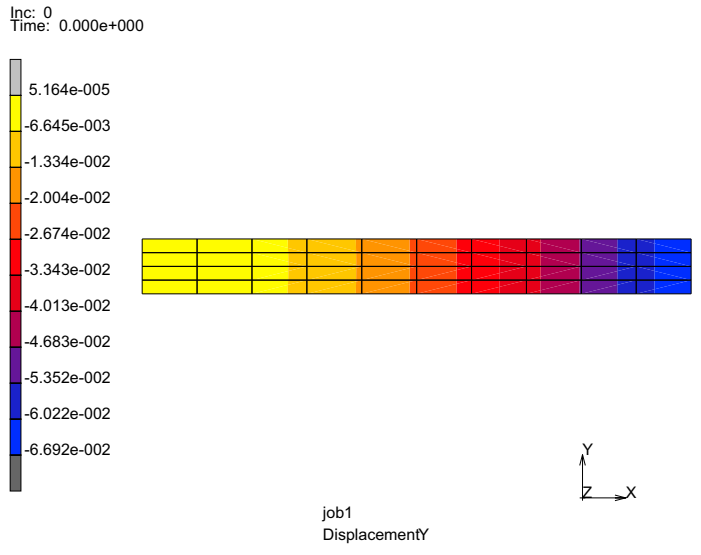

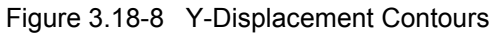

Complete Modeling: Check Load

- Peak Bending Stress +/- 29Ksi, Max Disp 6.7e-2.
- How does this compare to beam theory?
- What can improve the results?

### Add Plasticity to Cantilever Beam

Here is a cantilever beam. Let's convert it to an elastic-plastic model and increase the load.

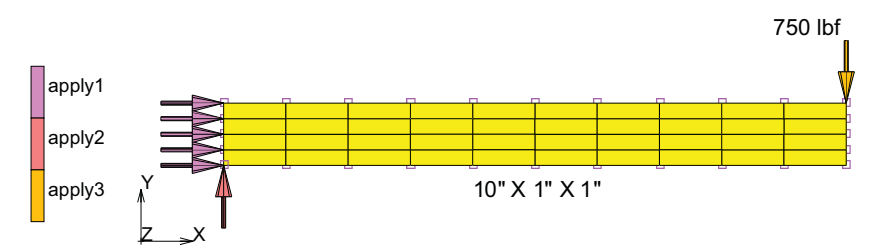

Figure 3.18-9 Beam Dimensions

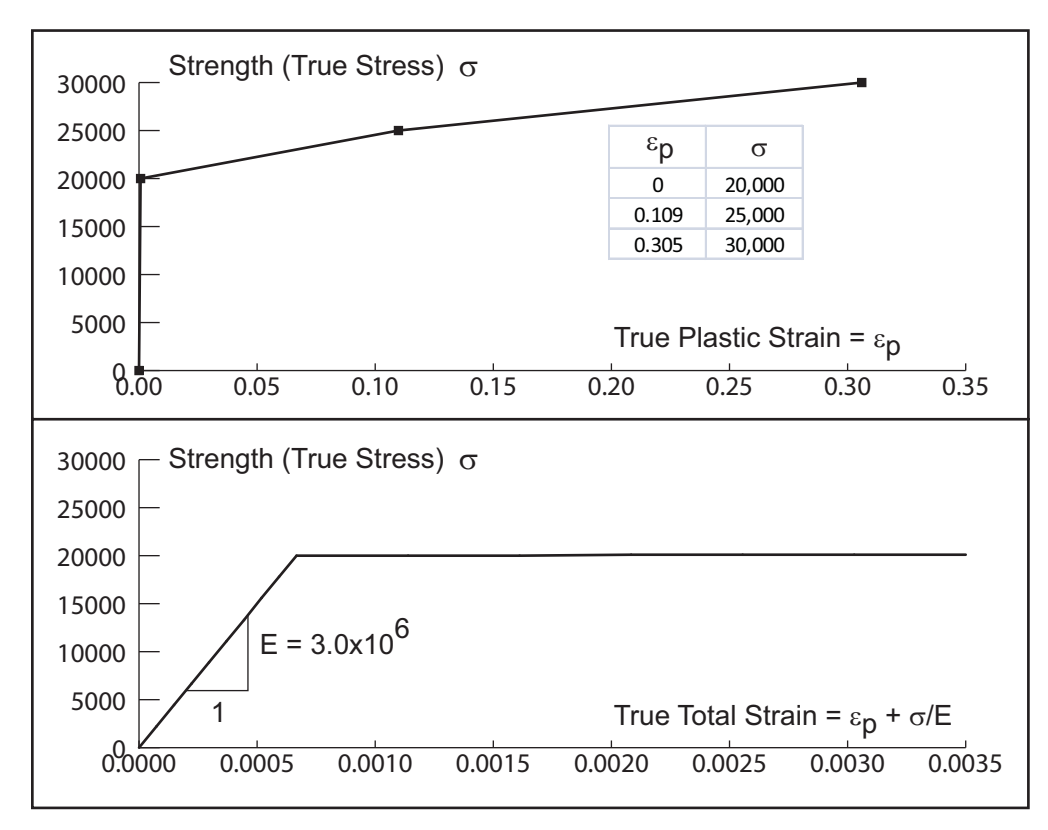

Figure 3.18-10 Workhardening Data is True Stress Versus True Plastic Strain

FILES OPEN beam1 SAVE AS beam1p OK RETURN MATERIAL PROPERTIES (twice) TABLES NEW TABLE TYPE: eq\_plastic\_strain

(1 Independent Variable)

POINT ADD 0.000 20E3 0.109 25E3 0.305 30E3 FIT COPY TO GENERALIZED XY PLOTTER MAIN MATERIAL PROPERTIES (twice) TABLE NEW (1 Independent Variable) TABLE TYPE: TIME FORMULA ENTER 1.5\*V1 (will ramp load from 0 to 750# in one second) FIT SHOW MODEL RETURN STRUCTURAL PLASTICITY **INITIAL YIELD STRESS = 1.0** TABLE1 = table1 OK (twice) MAIN BOUNDARY CONDITIONS MECHANICAL EDIT apply3 (point load) OK POINT LOAD Y FORCE (pick table2, time) OK MAIN LOADCASES **MECHANICAL** STATIC

OK

**RETURN** (twice)

### **Run Job and View Results**

JOBS PROPERTIES SELECT lcase1 ANALYSIS OPTIONS LARGE STRAIN OK JOB RESULTS EQUIVALENT VON MISES STRESS TOTAL EQUIVALENT PLASTIC STRAIN OK (twice) SAVE RUN SUBMIT1 MONITOR OK OPEN POST FILE (RESULTS MENU) SCALAR Total Equivalent Plastic Strain CONTOUR BANDS **DEF & ORIG** LAST CONTOUR BANDS

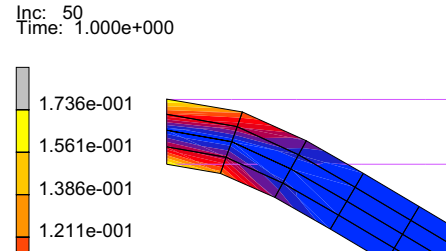

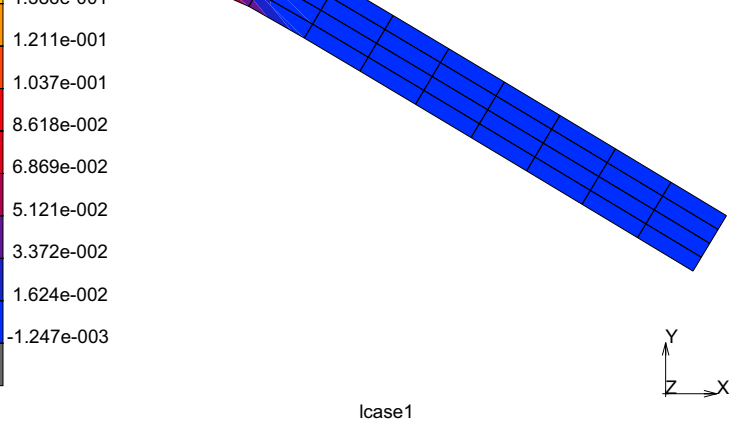

Total Equivalent Plastic Strain

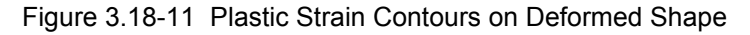

#### RESULTS

HISTORY PLOT SET LOCATIONS END LIST ALL INCS ADD CURVES ALL LOCATIONS Total Equivalent Plastic Strain Equivalent Von Mises Stress FIT RETURN COPY TO GENERALIZED XY PLOTTER UTILS GENERALIED XY PLOT FIT

(pick top left node)

This overlays the history plot of the stress strain response of this node with the stress-strain material behavior. Remember that continuum mechanics requires that the continuum be in equilibrium and that every point must track the constitutive relation.

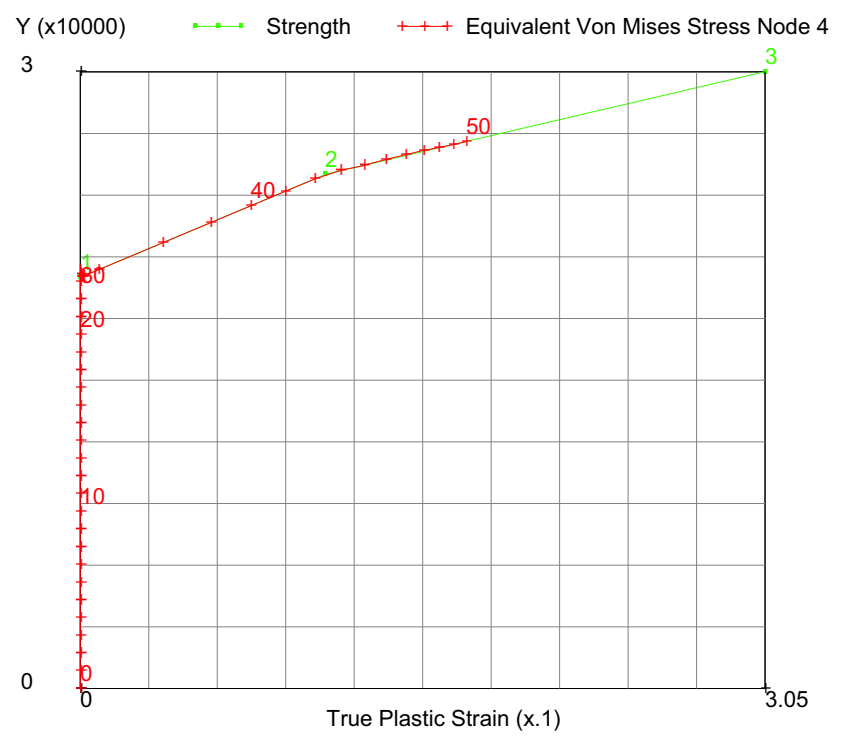

Figure 3.18-12 Stress Strain Response(+) tracking the Constitutive Relation

### **Input Files**

The files below are on your delivery media or they can be downloaded by your web browser by clicking the links (file names) below.

| File    | Description                                    |  |
|---------|------------------------------------------------|--|
| s2.proc | Mentat procedure file to run the above problem |  |

# 3.19 Creep of a Tube

Summary 1236
Detailed Session Description of Oval Tube 1238
Run Job and View Results 1242
Input Files 1252

## Summary

| Title               | Creep of a Tube                                                                                                    |  |  |  |
|---------------------|----------------------------------------------------------------------------------------------------|--|--|--|
| Problem features    | Creep material model with and without a closed cavity                                                                                                    |  |  |  |
| Geometry            | apply1<br>apply2<br>apply3                                                                                                    |  |  |  |
| Material properties | $E = 21.4 \times 10^6 \text{ Psi}, v = 0.3 \text{ Creep law } \dot{\varepsilon}_c = 4 \times 10^{-24} \sigma^{4.51}$                                                                                                    |  |  |  |
| Analysis type       | Static with automatic load increments                                                                                                    |  |  |  |
| Boundary conditions | Symmetry with internal pressure                                                                                                    |  |  |  |
| Element type        | Plane strain element type 11                                                                                                    |  |  |  |
| FE results          | Large dimensional changes in tube shape as creep continues<br>Inc: 1342<br>Time: 3.470e+006<br>1.692e-001<br>1.523e-001<br>1.523e-001<br>1.354e-001<br>1.184e-001<br>1.015e-001<br>8.458e-002<br>6.766e-002<br>5.073e-002<br>3.381e-002<br>4.539e-005<br>Variable Comparison of the state of the state of the stat |  |  |  |

A stainless steel oval tube is pressurized at a uniform high temperature and over time will creep. Only half of the tube is modeled due to symmetry.

The material constitutive behavior has the creep strain rate dependent upon the stress level (Norton creep). The material data has been fitted with a power relation where the creep strain rate becomes:  $\dot{\epsilon}_c = 4x 10^{-24} \sigma^{4.51}$ .

The oval tube will bulge and become a completely circular tube over time. The tube finally ruptures due to the large strains.

Plotting the displacement of the bulge *versus* time shows a quick growth followed by a slower growth, because the stresses drop with time.

A more complex constitutive relation may be easily modeled with the CRPLAW user subroutine.

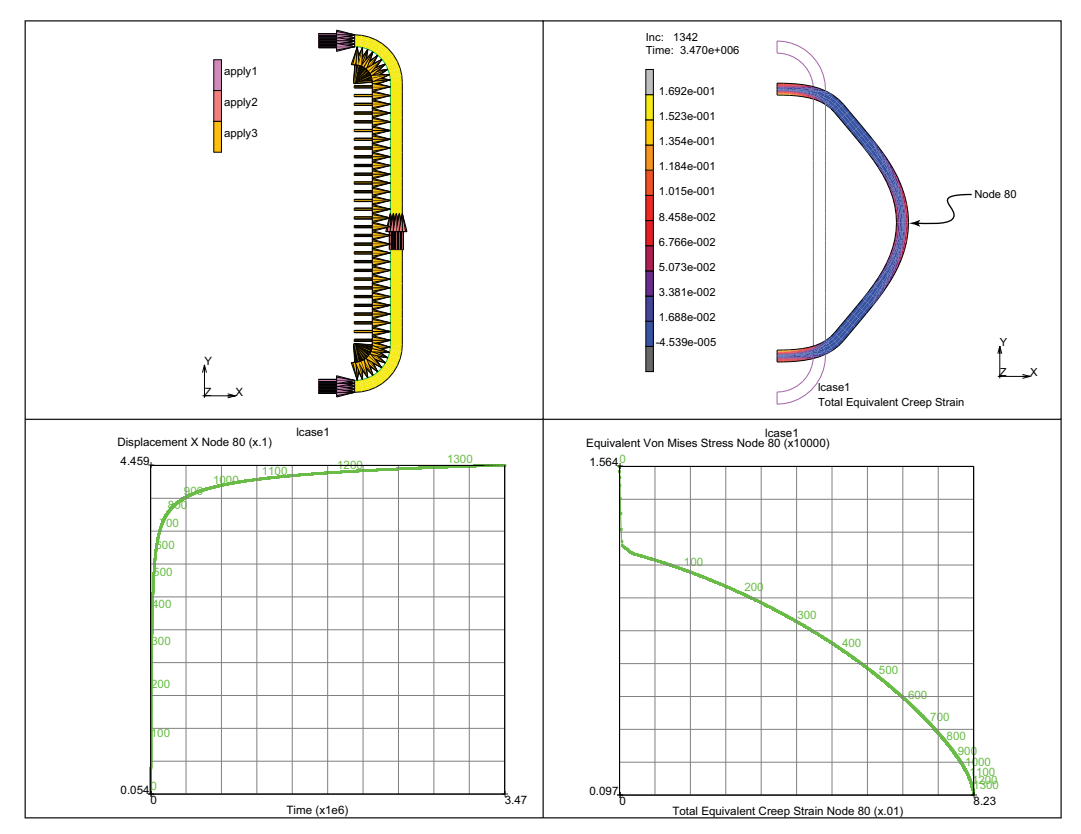

Figure 3.19-1 Creep of a Tube Problem Description

### **Detailed Session Description of Oval Tube**

| FILES              | v=1                                   |
|--------------------|---------------------------------------|
| NEW                |                                       |
| OK                 | •••••                                 |
| SAVE AS            |                                       |
| creep              | •••••                                 |
| MAIN               | • • • • • • • • • • • • • • • • • •   |
| MESH GENERATION    |                                       |
| COORDINATE SYSTEM: |                                       |
| SET                | • • • • • • • • • • • • • • • • • •   |
| GRID (ON)          | ••••••                                |
| U DOMAIN           |                                       |
| 0 1                | · · · · · · · · · · · · · · · · · · · |
| U SPACING          |                                       |
| 0.065              | • • • • • • • • • • • • • • • •       |
| V DOMAIN           |                                       |
| -1 1               | • • • • • • • • • • • • • • • •       |
| V SPACING          |                                       |
| 0.065              | • • • • • • • • • • • • • • • •       |
| FILL               |                                       |
| RETURN             | ••••                                  |
| CURVE TYPE ARC     |                                       |
| CENTER/PT/PT       |                                       |
| RETURN             |                                       |
| CURVES:            |                                       |
| ADD (arcs shown)   |                                       |
| CURVE TYPE         |                                       |
| LINE               |                                       |
| RETURN             |                                       |
| CURVES:            |                                       |
| ADD(lines shown)   |                                       |
| GRID (OFF)         |                                       |
| SURFACE TYPE       |                                       |
| RULED              |                                       |
| RETURN             |                                       |
| SURFACES ADD       | (nick interior and opposite           |
|                    | exterior arcs and lines)              |
| CONVERT            |                                       |
| DIVISONS           |                                       |
|                    |                                       |

15 4

(pick largest surface)

SURF. TO ELEMS DIVISIONS 10 4 SURF. TO ELEMS (pick smallest surface) RETURN SYMMETRY NORMAL 0 1 0 ELEMENTS ALL: EXISTING RETURN CHECK **UPSIDE DOWN** FLIP ELEMENTS ALL: SELECTED RETURN SWEEP ALL RETURN RENUMBER ALL MAIN

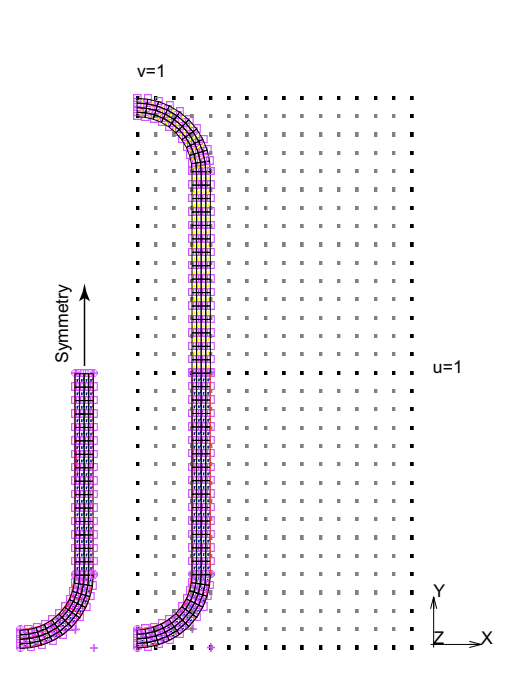

**INITIAL CONDITIONS** STATE VARIABLES NODAL TEMPERATURE TEMPERATURE 1660, **OK** NODES ADD ALL: EXISTING **RETURN** (twice) **BOUNDARY CONDITIONS** MECHANICAL FIXED DISPLACEMENT DISP. X=0, RETURN NODES: ADD all on x=0 axis, END LIST NEW FIX Y=0 NODES: ADD at line of symmetry y=0 RETURN NEW EDGE LOAD PRESSURE 66, OK SELECT METHOD PATH, OK EDGES RETURN EDGES: ADD ALL: SELECTED RETURN STATE VARIABLES NEW NODAL TEMPERATURE **TEMPERATURE** 1600 OK NODES ADD ALL: EXISTING MAIN MATERIAL PROPERTIES (twice) **NEW STANDARD** 

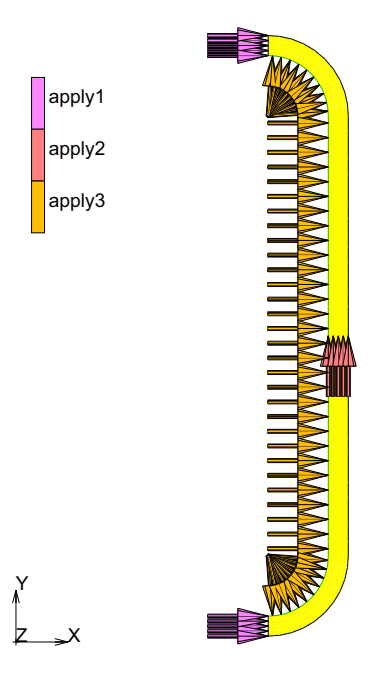

(pick node path on interior)

STRUCTURAL YOUNG'S MODULUS = 21.4E6 POISSON'S MODULUS = .3 CREEP (twice) COEFFICIENT 4E - 24STRESS DEPENDENCE EXPONENT 4.51 OK (twice) ELEMENTS ADD ALL: EXISTING MAIN **GEOMETRIC PROPERTIES** PLANAR PLANE STRAIN THICKNESS 1 CONSTANT DILATATION (on) ASSUMED STRAIN (on) OK ELEMENTS ADD ALL: EXISTING MAIN LOADCASES MECHANICAL CREEP TOTAL LOADCASE TIME 3.47E6 **CREEP STRAIN/STRESS PARAMETERS** INITIAL TIME STEP 1 MAX. # INCS 2000 STRESS CHANGE TOLERANCE 1 OK (twice) MAIN

(define the creep strain rate)

### **Run Job and View Results**

```
JOBS
    NEW MECHANICAL
    PROPERTIES
        lcase1
        PLANE STRAIN
         ANALYSIS OPTIONS
            ADVANCED OPTIONS
                 LARGE ROTATIONS, OK
            FOLLOW FORCE
            OK
         JOB RESULTS
            Equivalent Von Mises Stress
            Total Equivalent Creep Strain
            Temperature (Integration Point)
            OK (twice)
    SAVE
    RUN
         SUBMIT(1)
                                                      Inc: 1342
Time: 3.470e+006
        OK
    RETURN
                                                        1.692e-001
                                                        1.523e-001
RESULTS
                                                        1.354e-001
    OPEN DEFAULT
                                                        1.184e-001
    DEF & ORIG
                                                        1.015e-001
    CONTOUR BANDS
                                                        8.458e-002
                                                        6.766e-002
    SCALAR
                                                        5.073e-002
         Total Equiv. Creep Strain
                                                        3.381e-002
        OK
                                                        1.688e-002
    LAST
                                                        4.539e-005
    HISTORY PLOT
                                                                          lcase1
    SET LOCATIONS
                                                                          Total Equivalent Creep Strain
                                                        Figure 3.19-2 Analysis Set Nodes at 80
        n:80
    END LIST
    ALL INCS
    ADD CURVES
```

Node 80

ALL LOCATIONS Time Displacement X FIT RETURN CLEAR CURVES ADD CURVES ALL LOCATIONS Total Equiv. Creep Strain Equiv. Von Mises Stress FIT RETURN

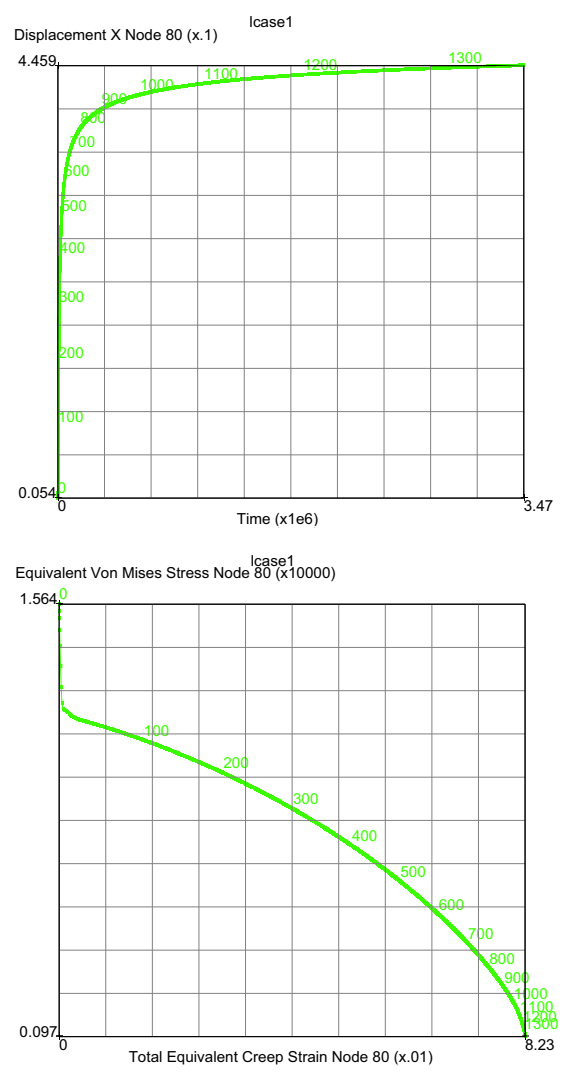

Figure 3.19-3 History Plots for Time and Total Equivalent Creep Strain

### What can improve the results?

Clearly as the tube creeps, the volume inside the tube increases. Assuming a constant mass of air in the tube, increasing the volume decreases the pressure the creep deformation is reduced. To simulate this effect, we can model the cavity of air inside the tube. This cavity monitors the volume and adjusts the pressure according to the ideal gas law.

FILES OPEN creep

OK

SAVE AS

creep2

OK, MAIN

MESH GENERATION

ELEM. CLASS LINE(2)

ELEMS ADD

(pick interior nodes)

N1, N3

RETURN

MODELING TOOLS

CAVITIES

NEW

SELECT METHOD PATH

RETURN

EDGES (pick interior nodes)

N1, N2, N3

END LIST

RETURN

EDGES ADD

ALL: SELECTED

REF. PRESSURE

15

REF. TEMPERATURE

1660

REF. DENSITY

1.8E-5

MAIN

BOUNDARY CONDITIONS MECHANICAL EDIT apply4 MORE

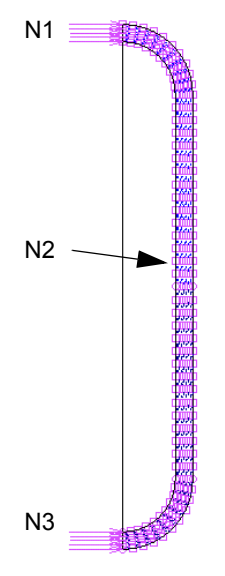

z "x

CAVITY PRESSURE LOAD PRESSURE 66 OK CAVITIES ADD cavity1, OK NEW CAVITY MASS LOAD MASS CLOSED CAVITY OK CAVITIES ADD cavity1, OK MAIN MESH GENERATION CHECK FLIP ELEMENTS (pick element added to close the cavity properly. Make sure that all arrows point from inside to outside of cavity) MAIN LOADCASES **MECHANICAL** CREEP LOADS apply3 (off) apply4 (off) apply5 (on) OK (twice) MAIN ELEMENT TYPES **MECHANICAL** 

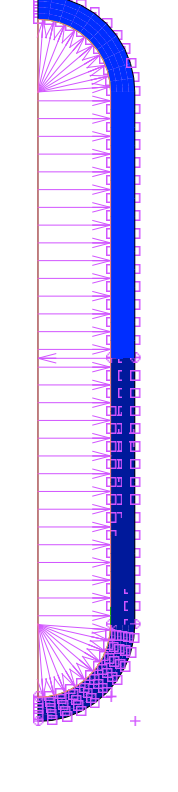

ANALYSIS DIMENSION

JOBS

PLANAR MISCELLANEOUS 171 (pick element added) OK (twice) PROPERTIES INITIAL LOADS apply3 (off) apply4 (on) apply5 (off) OK (twice) JOB PARAMETERS CAVITY PARAMETERS AMBIENT PRESSURE = 0 OK (thrice) STYLE TABLE-DRIVEN -> OLD SUBMIT(1) MONITOR

RUN

OK, MAIN

## Results

RESULTS OPEN DEFAULT DEF & ORIG CONTOUR BANDS SCALAR Total Equiv. Creep Strain LAST HISTORY PLOT SET LOCATIONS n:80 END LIST (the default value)

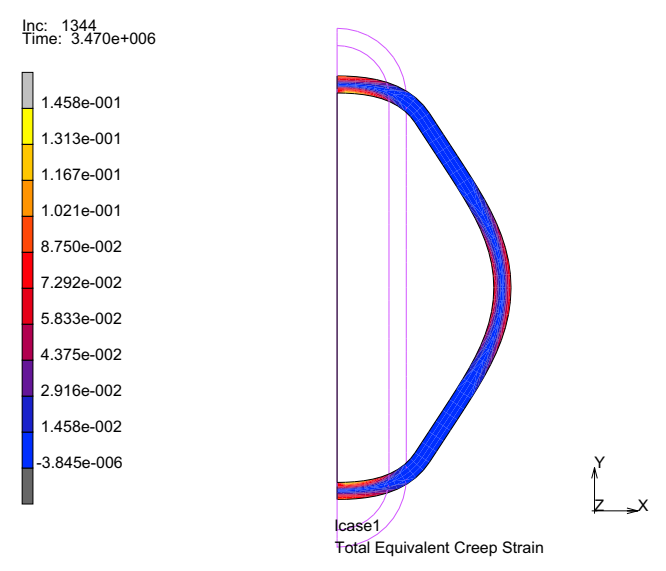

Figure 3.19-4 Analysis at Node 80

ALL INCS ADD CURVES ALL LOCATIONS Time Displacement X FIT, RETURN

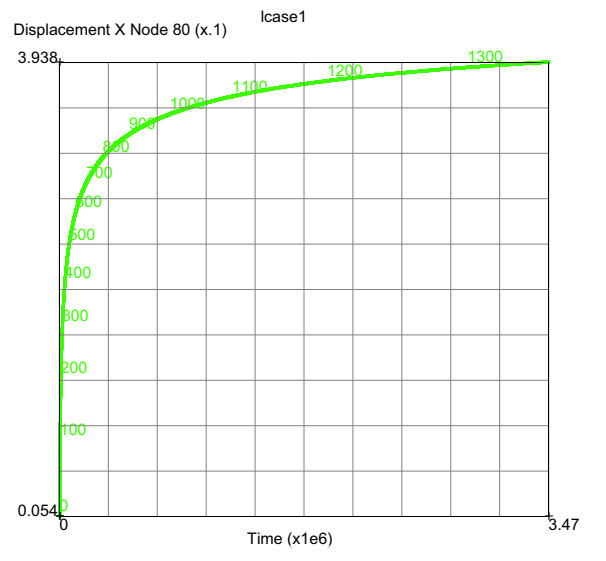

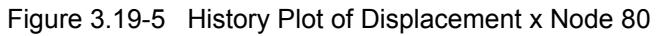

COPY TO GENERALIZED XY PLOTTER SHOW HISTORY RETURN CLEAR CURVES ADD CURVES ALL LOCATIONS Total Equiv. Creep Strain Equiv. Von Mises Stress FIT

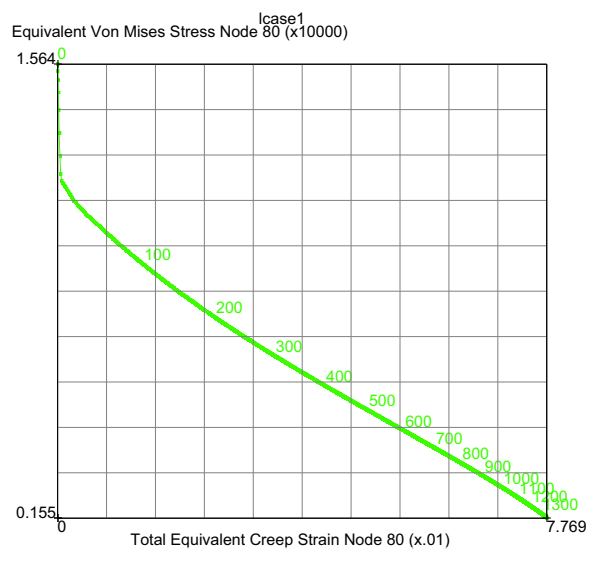

Figure 3.19-6 Total Equivalent Creep Strain at Node 80

CLEAR CURVES ADD CURVES GLOBAL Volume Cavity 1 Pressure Cavity 1 FIT

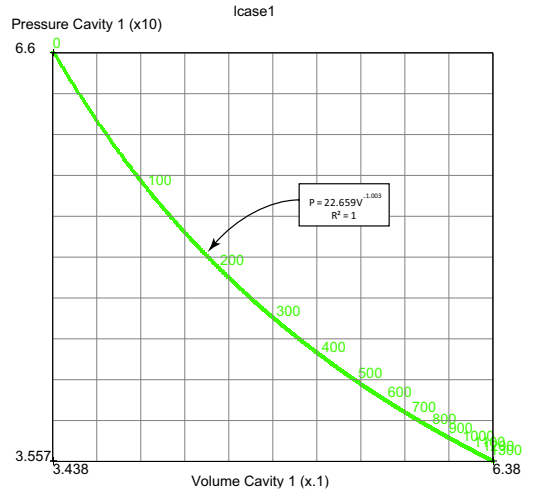

Figure 3.19-7 Cavity Pressure verses Cavity Volume at Node 80

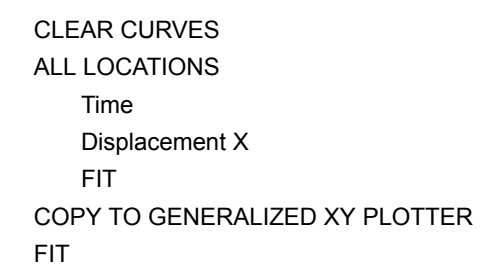

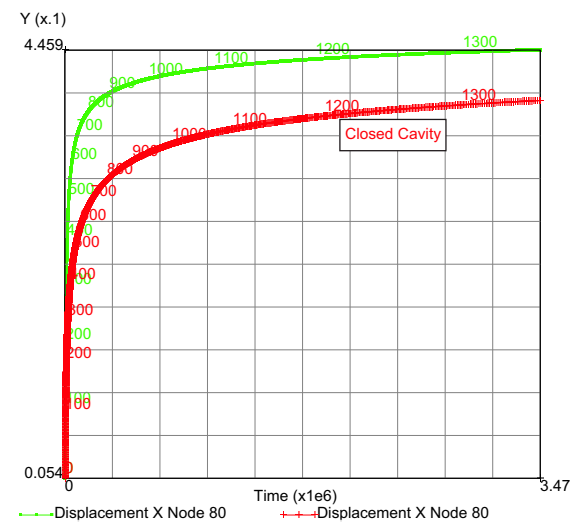

Figure 3.19-8 X-Displacement History with and without the Closed Cavity Feature

Clearly, the reduction in pressure due to the increase in volume reduced the creep deformation of the tube, which is a more realistic simulation.

### **Input Files**

The files below are on your delivery media or they can be downloaded by your web browser by clicking the links (file names) below.

| File       | Description                                    |
|------------|------------------------------------------------|
| s6.proc    | Mentat procedure file to run the above problem |
| creep.mud  | Associated Mentat model file without cavity    |
| creep2.mud | Associated Mentat model file with cavity       |

## 3.20 Tensile Specimen

Summary 1254
Detailed Description Session 1255
Run Job and View Results 1262
Modeling Tips 1273
Input Files 1277

## Summary

| Title               | Tensile specimen                                                                                                    |  |  |
|---------------------|----------------------------------------------------------------------------------------------------|--|--|
| Problem features    | Simple dog bone uniaxial specimen illustrating several meshing techniques (overlay, advancing front, and mapped methods) and the effect of extending the gage section. Mentat features include copy to clipboard and report writer. |  |  |
| Geometry            | Y<br>$Z_X$<br>R = 21<br>R = 21<br>R = 21                                                                                                    |  |  |
| Material properties | $E = 10x10^6$ Psi, $v = 0.3$ and Orthotropic                                                                                                    |  |  |
| Analysis type       | Static with elastic material behavior                                                                                                    |  |  |
| Boundary conditions | Left end fixed, right edge load                                                                                                    |  |  |
| Element type        | Plane stress element type 3                                                                                                    |  |  |
| FE results          | Uniformity of axial stress original and extended gage section<br>If $0 \\ 0 \\ 0 \\ 0 \\ 0 \\ 0 \\ 0 \\ 0 \\ 0 \\ 0 $                                                                                                    |  |  |

This example session describes the simulation of the loading of a dog-bone tensile specimen. This session builds the geometry, exports an IGES file, and demonstrates different types of meshing strategies including: overlay, advancing front, and mapped meshing.

Using the mapped mesh, the tensile specimen is subjected to an axial load and submitted to Marc. Then, Mentat post processes the results of the tensile specimen.

After the first run, the specimen's gage section is changed and re-run to compare with the original specimen.

Finally, the material is changed from an isotropic to an orthotropic material. The material direction does not line up with the pull direction, and the deformed shape becomes skewed.

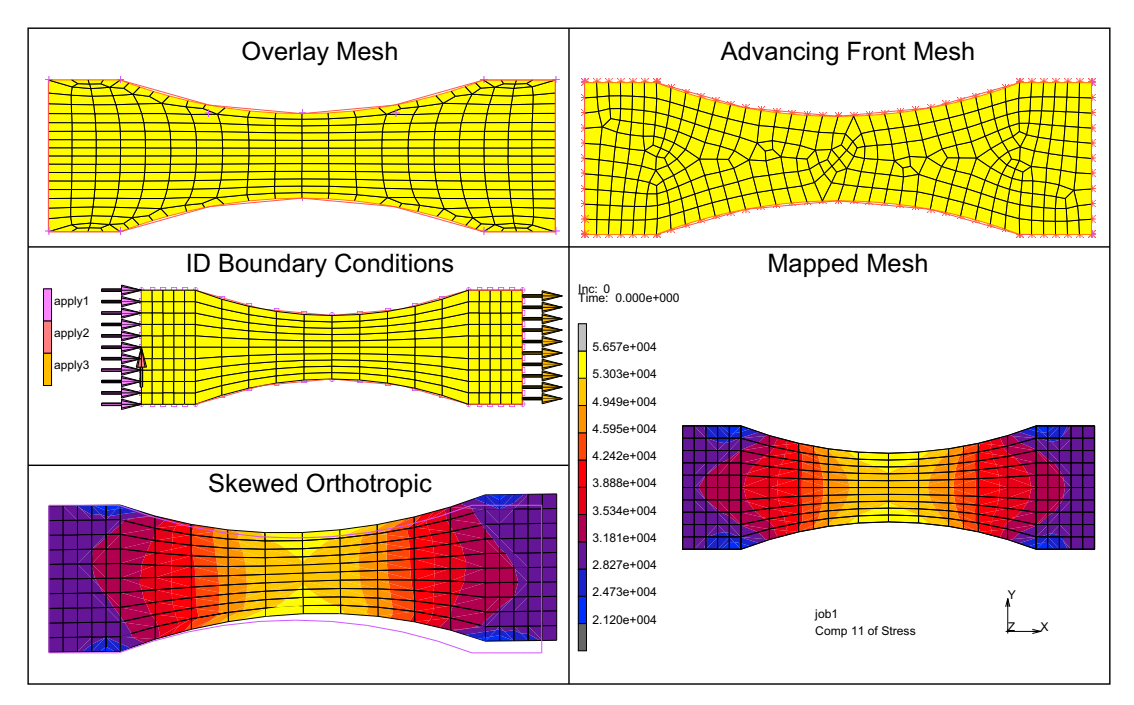

Figure 3.20-1 Examples of Meshing

### **Detailed Description Session**

### **Tensile Specimen Analysis**

Begin this session at the main menu.

MESH GENERATION COORDINATE SYSTEM: SET 1256 Marc User's Guide: Part 2 CHAPTER 3.20

> GRID ON U DOMAIN -1.5 1.5 V DOMAIN -1.5 1.5 FILL RETURN CURVE TYPE ARCS: CENTER/POINT/ANGLE

> > RETURN

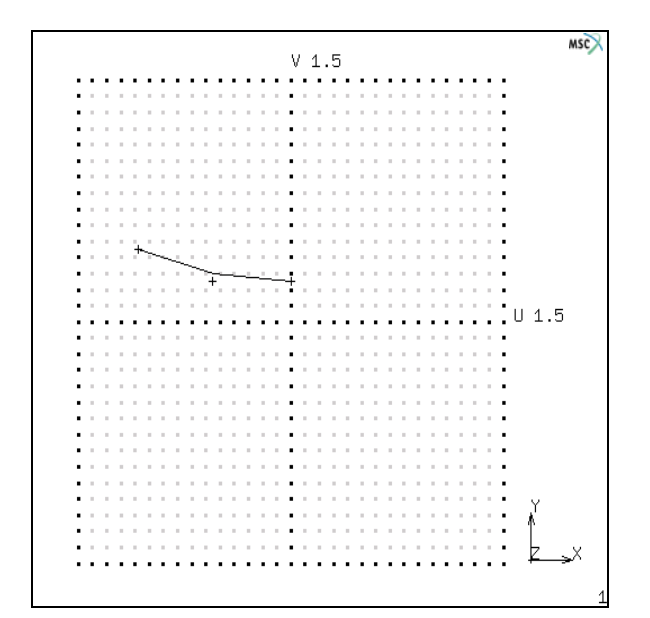

**CURVES ADD** 

0 1.5 0 0 -1.5 0 -21 MOVE TRANSLATIONS 0 1.75 0 CURVES RETURN

(degrees)

(use left mouse to pick curve, right mouse will END LIST)

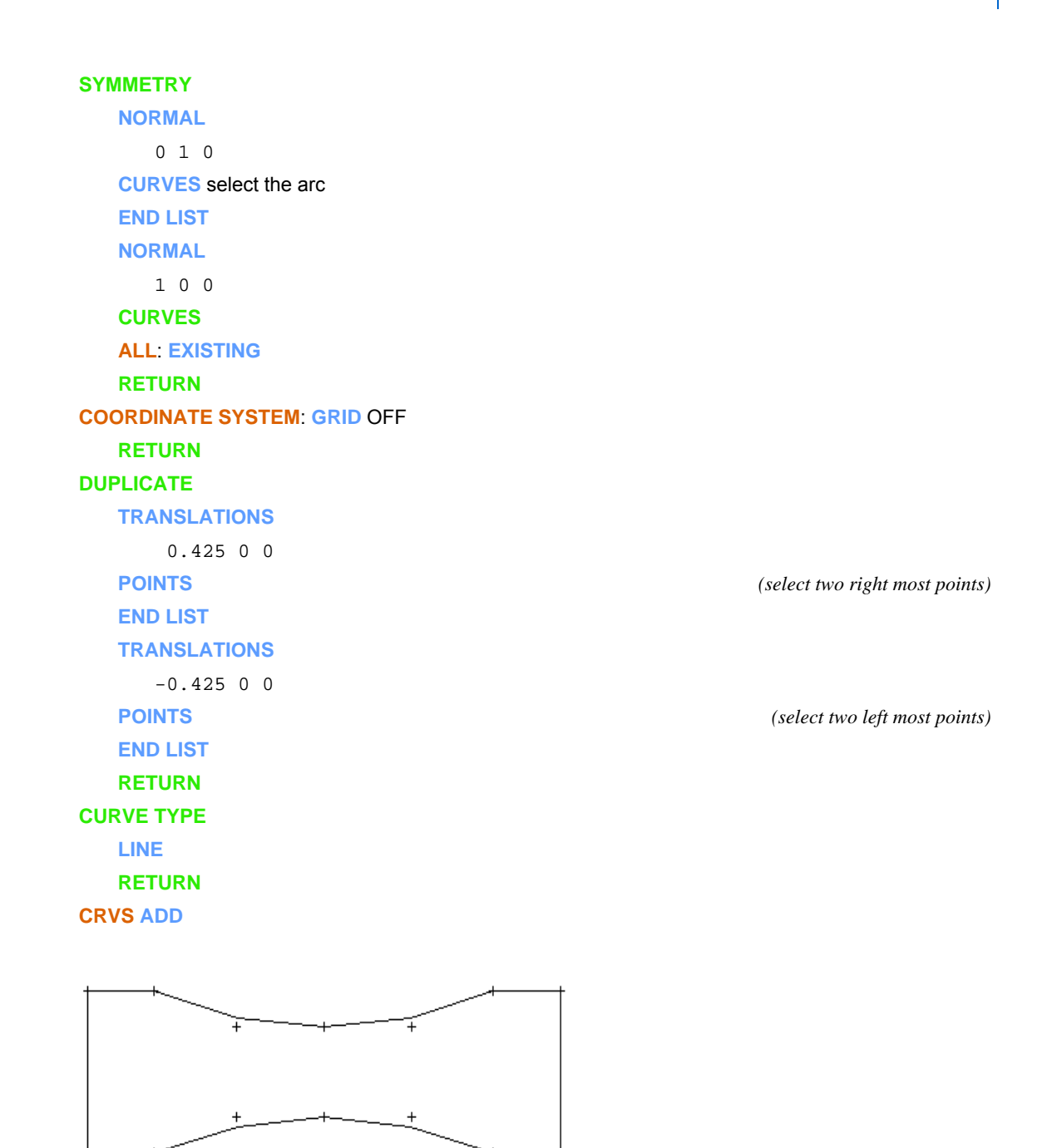

Select pairs of points beginning at the upper left of the top arc and move counter-clockwise to complete the boundary of the model.

Use the following steps to save this geometry in an IGES file.

```
FILES
EXPORT
IGES
ten.spec.iges
OK
RETURN
SAVE AS
isotropic
OK
MAIN
```

The next section shows how to mesh the geometry several ways.

### **Overlay Technique**

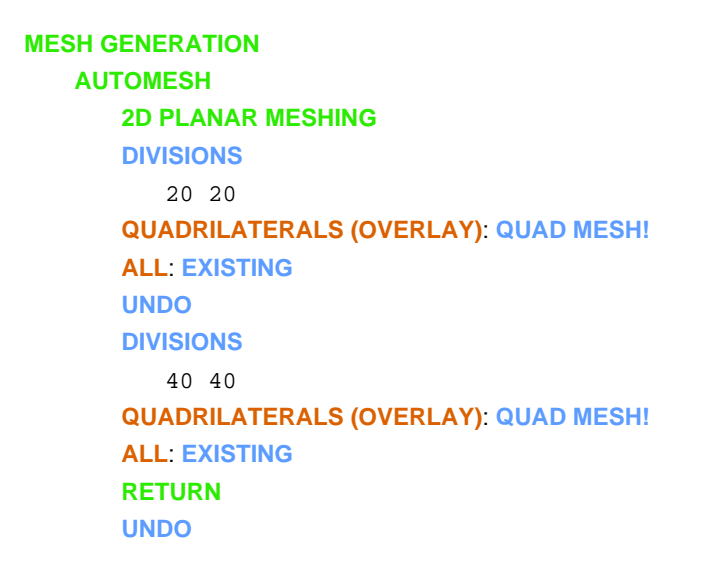

(this will undo your last command)

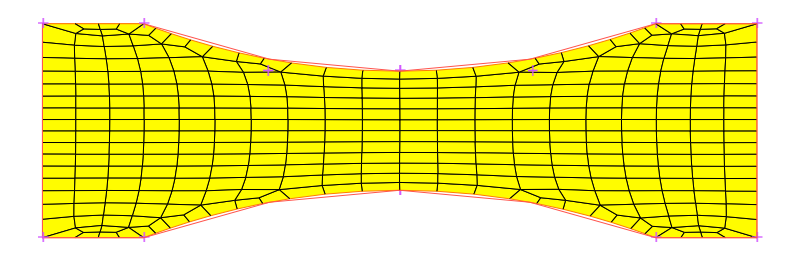

#### **Advancing Front Technique**

#### **AUTOMESH 2D PLANAR**

QUADRILATERALS (ADV FRNT): QUAD MESH!

ALL: EXISTING

UNDO

RETURN

#### **CURVE DIVISIONS**

FIXED AVG LENGTH (ON)

FORCE EVEN DIV

**APPLY CURVE DIVISIONS** 

ALL: EXISTING

RETURN

#### 2D PLANAR MESHING

QUADRILATERALS (ADV FRNT): QUAD MESH!

ALL: EXISTING

UNDO

RETURN

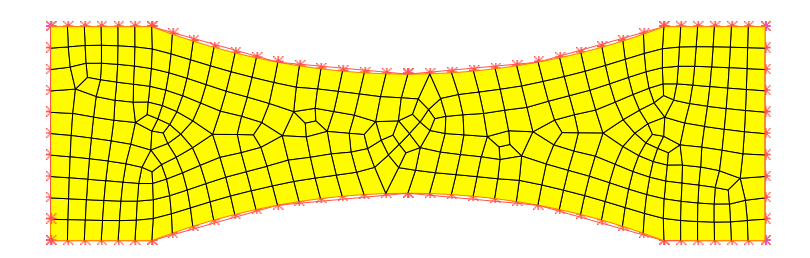

#### **Mapped Meshing Technique**

#### **CURVE DIVISIONS**

CLEAR CURVE DIVISIONS ALL: EXISTING RETURN (twice) SURFACE TYPE RULED RETURN SRFS ADD UNDO

(pick top left/bottom arcs)

1260 Marc User's Guide: Part 2 CHAPTER 3.20

> CHECK **FLIP CURVES** (pick all top lines & curves) RETURN **SRFS ADD** (pick right top/bottom line) **SRFS ADD** (pick left top/bottom line) SRFS ADD (pick left top/bottom curve) **SRFS ADD** (pick right top/bottom curve) **CONVERT** SURFACES TO ELEMENTS (pick left and right curved surfaces) DIVISIONS

> > (pick left and right rectangular surfaces)

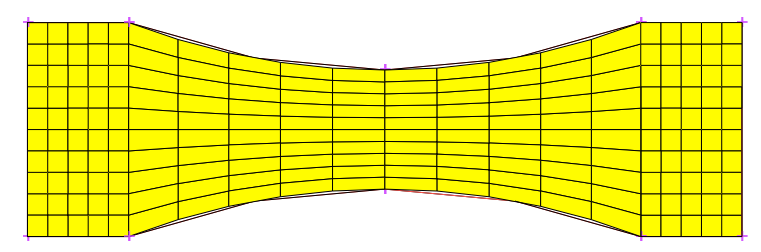

#### **SWEEP**

**ALL & RETURN** 

#### RENUMBER

5 10

RETURN

SURFACES TO ELEMENTS

**ALL & RETURN** 

#### MAIN

BOUNDARY CONDITIONS MECHANICAL

#### FIXED DISPLACEMENT

```
ON DISPLACEMENT X = 0
OK
NODES ADD
END LIST
NEW
```

(select all nodes on left edge)
## FIXED DISPLACEMENT

ON DISPLACEMENT Y = 0 OK

## NODES ADD

END LIST

NEW

EDGE LOAD

**ON PRESSURE** 

-30000

OK

## EDGES ADD

**END LIST** 

#### RETURN

**ID BOUNDARY CONDITIONS** 

#### **ARROW PLOT SETTINGS**

SOLID

## RETURN

DRAW

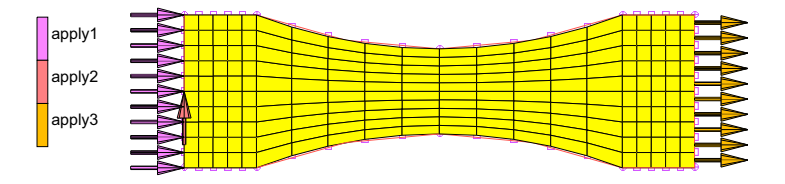

MAIN

**MATERIAL PROPERTIES** 

MATERIAL PROPERTIES

## NEW

STANDARD STRUCTURAL YOUNG'S MODULUS = 1E7 POISSON'S RATIO = .3 OK ELEMENTS ADD ALL: EXISTING (select center node on left edge)

(select all edges on right edge)

**ID MATERIALS** 

MAIN

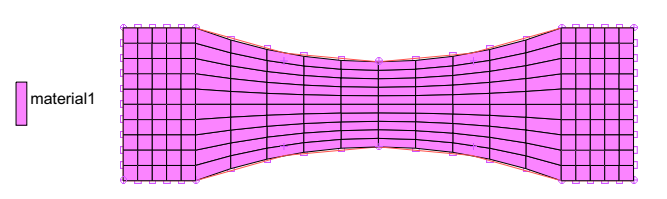

## **GEOMETRIC PROPERTIES**

PLANAR

PLANE STRESS

THICKNESS

0.25

**ASSUMED STRAIN** 

OK

ELEMENTS ADD

**ALL: EXISTING** 

MAIN

(This improves the element's behavior in bending.)

# **Run Job and View Results**

JOBS

PROPERTIES

**PLANE STRESS** 

**ANALYSIS OPTIONS** 

**LARGE STRAIN** 

ΟΚ

MECHANICAL ANALYSIS CLASS JOB RESULTS

## AVAILABLE ELEMENT TENSORS STRESS

OK (twice)

SAVE

RUN

SUBMIT1 MONITOR OK

(some elements upside/down)

#### MAIN

#### MESH GENERATION

**CHECK UPSIDE DOWN** 

FLIP ELEMENTS

ALL: SELECTED

**UPSIDE DOWN** 

Number of upside/down elements should now be 0 **RETURN** (twice)

Go back to RUN and resubmit. See Figure 3.20-2.

JOBS SAVE RUN SUBMIT1 MONITOR OK

| M Rur  | n Job           |          | States and |           |           | ×        | Ŋ                       |                       |        |        |   |  |  |   |   |
|--------|-----------------|----------|------------|-----------|-----------|----------|-------------------------|-----------------------|--------|--------|---|--|--|---|---|
| Name   | job 1           |          |            |           |           |          |                         |                       |        |        |   |  |  |   |   |
| Туре   | Structural      |          |            |           |           |          |                         |                       |        |        |   |  |  |   |   |
|        | User Subrouti   | ne File  |            |           |           |          |                         |                       |        |        |   |  |  |   |   |
|        |                 |          |            |           |           |          |                         |                       |        |        |   |  |  |   |   |
| P      | arallelization/ | GPU      | No DDM     |           |           |          |                         |                       |        |        |   |  |  |   |   |
|        |                 |          | 1 Assembl  | y/Recov   | ery T     | hread    |                         |                       |        |        |   |  |  |   |   |
|        |                 |          | 1 Solver T | hread     |           |          |                         |                       |        |        |   |  |  |   |   |
|        |                 |          | No GPU(s)  |           |           |          |                         |                       |        |        |   |  |  |   |   |
| Title  | e Style         | e Ta     | ble-Driven | -         | Sa        | ve Model |                         |                       |        |        |   |  |  |   |   |
| 5      | Submit (1)      |          | Advanced   | Job Sub   | missi     | on       |                         |                       |        |        |   |  |  |   |   |
|        | Update          |          | Monitor    |           | K         | all .    |                         |                       |        |        |   |  |  |   |   |
| Statu  | IS              |          |            | Comp      | lete      |          |                         |                       |        |        |   |  |  |   |   |
| Curre  | ent Increment   | (Cycle)  |            | 0 (1)     |           |          |                         |                       |        |        |   |  |  |   |   |
| Singu  | larity Ratio    |          |            | 0.00      | 0.0018483 |          |                         |                       |        |        |   |  |  |   |   |
| Conv   | ergence Ratio   | 0        |            | 0         |           |          |                         |                       |        |        |   |  |  |   |   |
| Analy  | ysis Time       |          |            | 0         |           |          |                         |                       |        |        |   |  |  |   |   |
| Wall ' | Time            |          |            | 1         |           |          |                         |                       |        |        |   |  |  |   |   |
|        |                 |          | Total      |           |           |          |                         |                       |        |        |   |  |  |   |   |
| Cyd    | es              | 1        | Cut B      | Backs     | 0         |          |                         |                       |        |        |   |  |  |   |   |
| Sepa   | arations        | 0        | Rem        | eshes     | 0         |          |                         |                       |        |        |   |  |  |   | _ |
| Exit   | Number          |          | 3004       | Exi       | t Mes     | sage     | M Exit Message          |                       |        |        |   |  |  | x |   |
| Edit   | Output          | File     | Log File S | Status Fi | le        | Any File | This is a successful of | ompletion to a Marc   | - cimu | lation |   |  |  |   | - |
|        | Open Post File  | e (Resul | ts Menu)   |           |           |          | indicating that no ad   | ditional incremental  | data   | a was  |   |  |  |   |   |
| R      | eset            |          |            |           |           | OK       | found and that the a    | inalysis is complete. |        |        |   |  |  |   |   |
|        |                 |          |            |           | -         |          |                         |                       |        |        |   |  |  |   |   |
|        |                 |          |            |           |           |          |                         |                       |        | O      | < |  |  |   |   |

Figure 3.20-2 Run Job Menu. Exit Number 3004 is a successful completion.

**Is the job complete?** Exit number 3004 is a successful completion of the simulation where the constitutive behavior of the material was followed and equilibrium was satisfied, click the **EXIT MESSAGE** button to display exit message.

**Did it do what I expect?** However, just because equilibrium is satisfied, the simulation may not accomplish its objective, for example we expect that the net section tensile stress should be:

$$\sigma = p\left(\frac{A_{end}}{A_{mid}}\right) = 30x10^4 \left(\frac{0.898517t}{0.5t}\right) = 53,911psi$$

yet in Figure 3.20-3 the maximum stress in the net section is 56, 570 psi and is higher than our average estimate above. This suggests our net section has a bit of stress concentration and needs to be extended to make the stresses as uniform as possible in the net section where strain measurements occur. This extension will lower the net section tensile stress nearer to the average estimated above (see Figure 3.20-8).

MAIN RESULTS OPEN DEFAULT SCALAR COMP 11 OF STRESS OK CONTOUR BANDS PLOT NODES RETURN DEFORMED SHAPE SETTINGS OUTLINE (on) RETURN

Inc: 0.000e+000 5.657e+004 4.5303e+004 4.595e+004 4.242e+004 3.888e+004 3.534e+004 3.181e+004 2.827e+004 2.473e+004 2.120e+004 2.120e+004

Figure 3.20-3 Analysis of Comp 11 of Stress

(turn nodes off)

## RESULTS

MORE

**VECTOR** Pick Reaction Force

OK

## VECTOR PLOT ON

**VECTOR** Pick External Force

OK

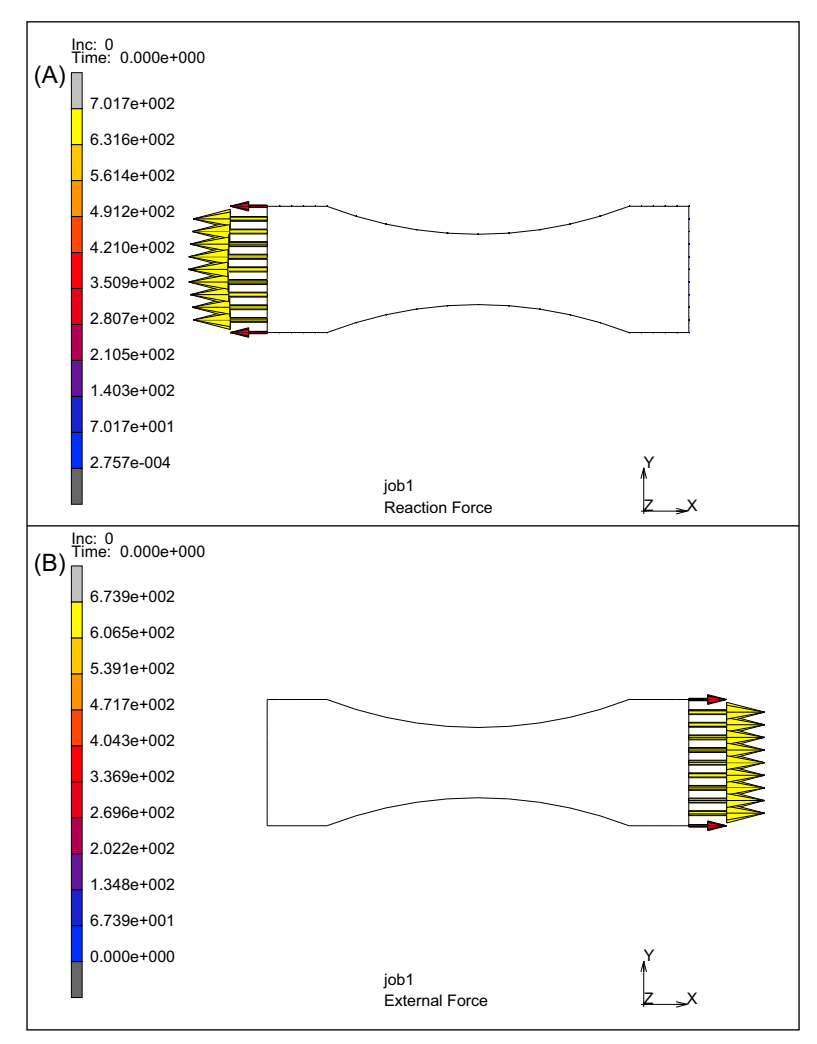

Figure 3.20-4 (A) Example of Reaction Force (B) Example of External Force

1266 Marc User's Guide: Part 2 CHAPTER 3.20

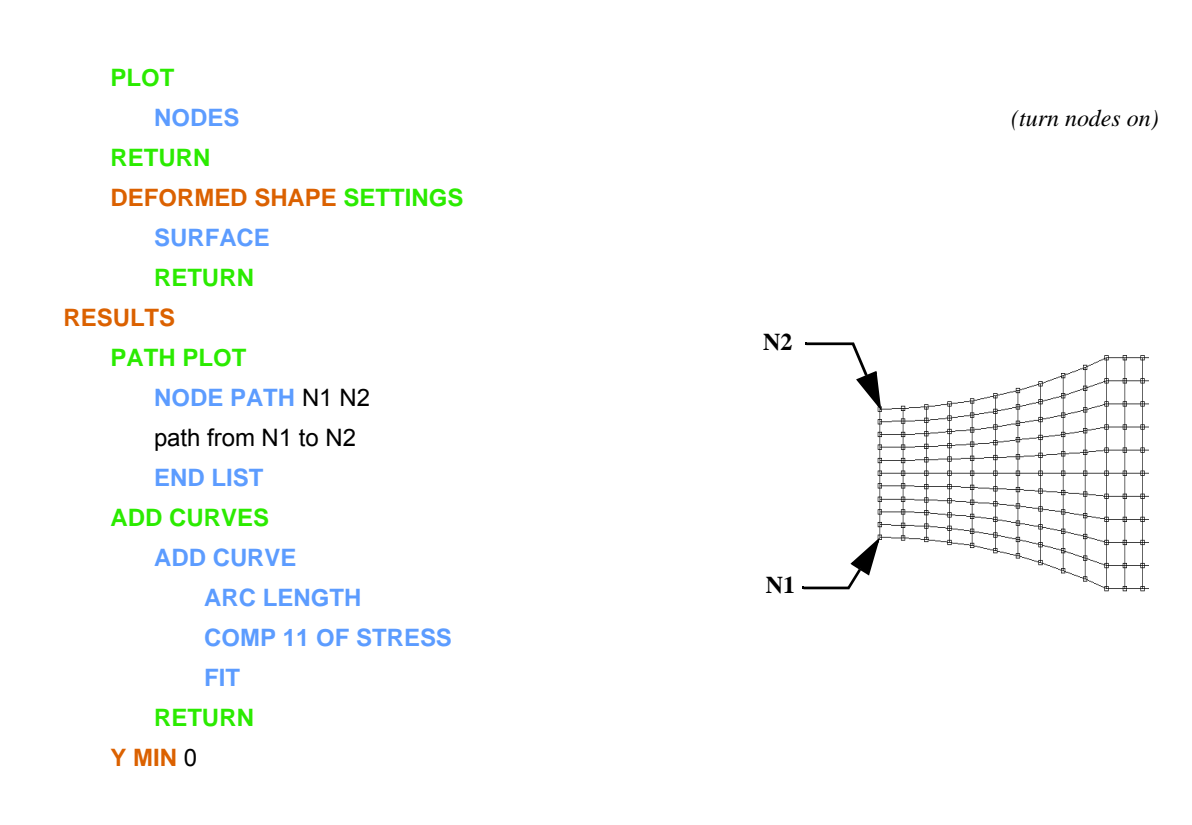

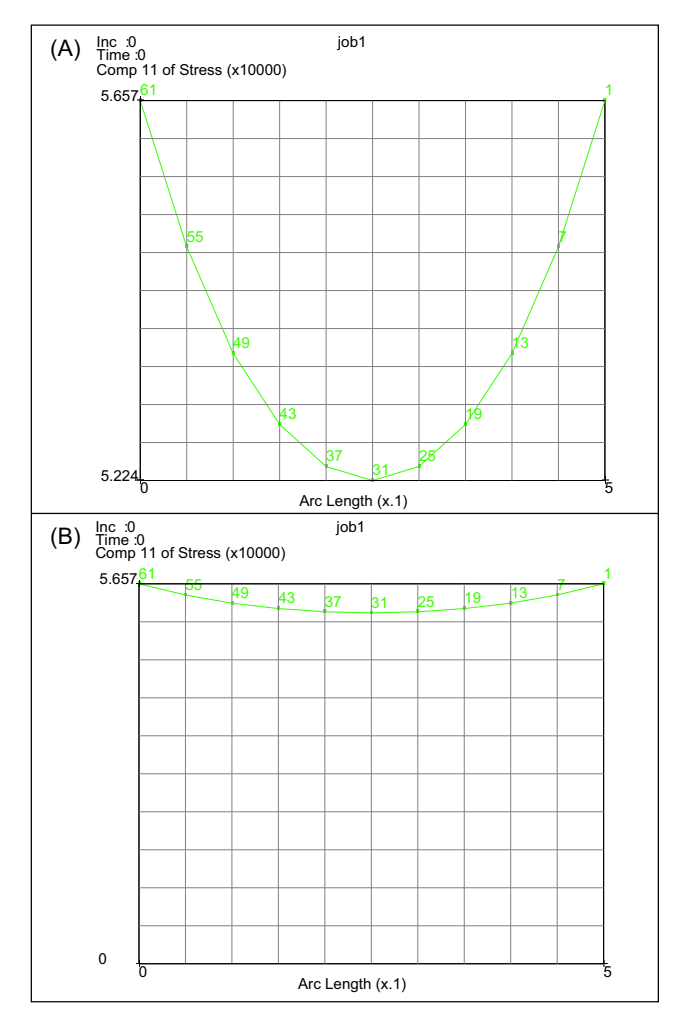

Figure 3.20-5 (A) Add Curve Analysis (B) Arc Length Analysis

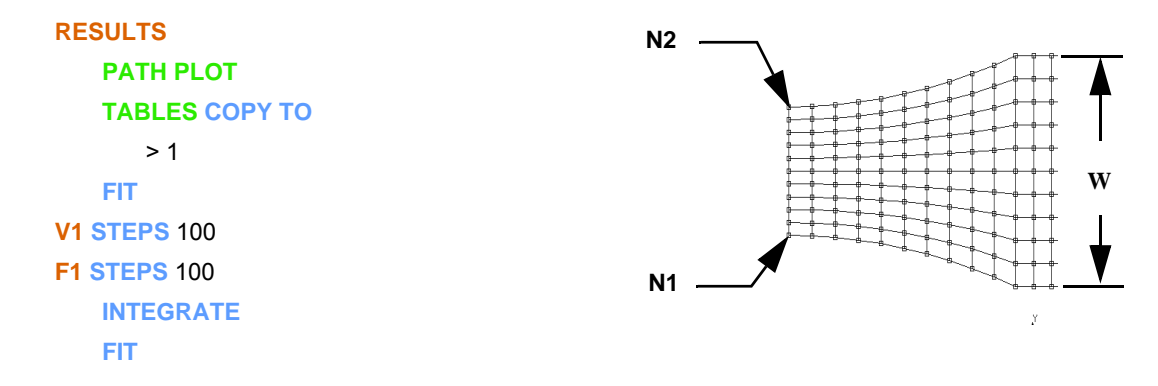

| M Tabl                         | es                      |         |           |        | 23    |  |  |  |
|--------------------------------|-------------------------|---------|-----------|--------|-------|--|--|--|
| Name pathplot                  |                         |         |           |        |       |  |  |  |
| Variables                      |                         |         |           |        |       |  |  |  |
| Fit                            |                         |         |           |        |       |  |  |  |
| Independent Variable V1 >>     |                         |         |           |        |       |  |  |  |
| Туре                           | no                      | ne      |           |        |       |  |  |  |
| Min                            |                         | 0       |           |        |       |  |  |  |
| Max                            |                         | 0.5     |           |        |       |  |  |  |
| Steps                          |                         | 100     |           |        |       |  |  |  |
| Functi                         | on V                    | alue F  |           |        | >>    |  |  |  |
| Min                            |                         | 0       |           |        |       |  |  |  |
| Max                            |                         | 26826.8 | 26826.8   |        |       |  |  |  |
| Steps                          |                         | 100     |           |        |       |  |  |  |
| O Data                         | n Poir                  | nts     | © F       | ormula | •     |  |  |  |
| Add                            | R                       | emove   | Edi       | t      | Clear |  |  |  |
| Shift                          |                         | Scale   | Swap Axes |        |       |  |  |  |
| Int                            | Integrate Differentiate |         |           |        |       |  |  |  |
| Copy To Generalized XY Plot    |                         |         |           |        |       |  |  |  |
| Copy To Clipboard              |                         |         |           |        |       |  |  |  |
| Write Write Raw Multiply Table |                         |         |           |        |       |  |  |  |
| ОК                             |                         |         |           |        |       |  |  |  |

Figure 3.20-6 Tables Menu

```
\int_{N_1}^{N_2} \sigma_{11} t \, dy = 26926 t \approx 26826.8 t = p W t = 6739
```

where: p = 30000, W=0.898518, t=0.25

# **Tensile Specimen Uniform Gage Section**

The previous stress analysis shows that the stress field is not uniform in the gage section. Redesign the specimen such that it has a 1" constant gage section at the center.

```
MAIN

RESULTS

CLOSE, MAIN

FILES

SAVE AS

isotropic_long, OK

RESET PROGRAM

RETURN

MESH GENERATION

ATTACH

DETACH NODES

ALL: EXISTING

DETACH ELEMENTS
```

**ALL: EXISTING SELECT ELEMENTS** (pick all elements to the right of the net section) END LIST **ELEMENTS STORE** right **ALL:SELECTED RETURN** (twice) **SUBDIVIDE DIVISIONS** 1 1 1 ELEMENTS, **ALL:SELECTED** RETURN MOVE **TRANSLATIONS** 1 0 0 **ELEMENTS** right RETURN SWEEP **REMOVE UNUSED NODES** ALL FILL RETURN PLOT **CURVES** OFF SURFACES OFF **POINTS OFF** REGEN

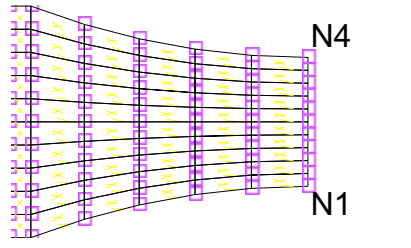

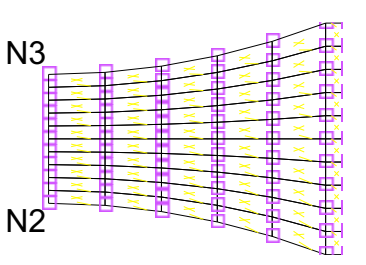

Figure 3.20-7 Extension of Gage Section

## **RETURN** to mesh generation

## ELEMS ADD

N1, N2, N3, N4

SUBDIVIDE, DIVISIONS

10 10 1

ELEMENT

RETURN

SWEEP

ALL

RETURN

## RENUMBER

ALL

MAIN

**MATERIAL PROPERTIES** 

MATERIAL PROPERTIES

**ELEMENTS ADD** 

**ALL: EXISTING** 

MAIN

**GEOMETRIC PROPERTIES** 

## PLANAR

**PLANE STRESS** 

ΟΚ

**ELEMENTS ADD** 

**ALL: EXISTING** 

MAIN

#### JOBS

RUN

SUBMIT(1)

(pick element just added)

OPEN POST FILE (RESULTS MENU) SCALAR Comp 11 Of Stress OK CONTOUR BANDS

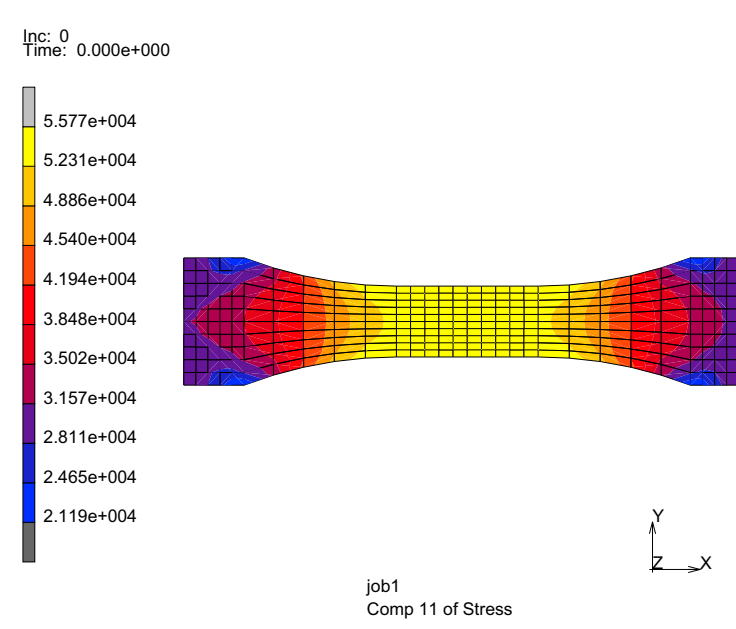

Figure 3.20-8 Axial Stress Contours

# **Tensile Specimen Composite Material**

What about composites? Suppose we want to analyze an orthotropic material whose material axis does not line up with the structure's geometric axis.

```
FILES
OPEN
isotropic
SAVE AS
orthotropic
RETURN
MATERIAL PROPERTIES (twice)
STRUCTURAL
```

## **TYPE ELASTIC-PLASTIC ORTHOTROPIC**

E11 = 3E7, E22=E33=1E6 ALL υ 's = .3 ALL G'S = 5E5OK RETURN **ORIENTATIONS** NEW EDGE41 ON ANGLE 45 **ADD ELEMENTS ALL: EXISTING ORIENTATION PLOT SETTINGS ORIENTATION FIRST DIRECTION** REGEN SAVE

(on)

(only)

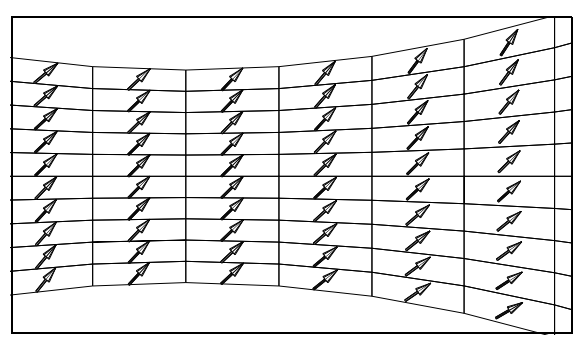

Re-run and check results, deformed shape is skewed.

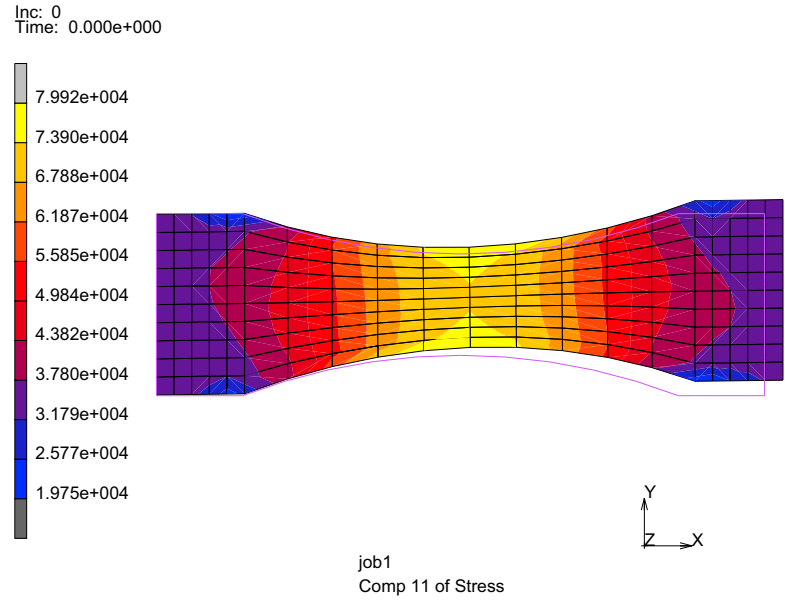

Figure 3.20-9 Axial Stress Contours Orthotropic Material

# **Modeling Tips**

It is very common in the testing of materials to monitor the load - displacement response of the specimen since the testing machine typically records this information. For our current models of the specimen, this can be a bit awkward, since we only have nodal forces and displacements that would need to be summed up appropriately. For example, should we need to sum up the external forces on the right side of our specimen, we can use a path plot to collect the proper information, then copy to the clipboard and place the information into Microsoft Excel to sum up the loads; of course, this should be the applied pressure on the surface times its area. Let's do this for our isotropic\_long model.

```
RESULTS

OPEN

isotropic_long_jobl.t16, OK

PATH PLOT

NODE PATH

238 188 # (p

ADD CURVES

ADD CURVE

Arc Length

External Force X

FIT
```

(pick lower and upper nodes on right end)

## CLIPBOARD COPY TO RETURN

This places the data into the clipboard and upon starting up Excel, one can paste into a worksheet and sum, sum Fx, as indicated below. Also other calculations are included to check equilibrium by multiplying the surface load times its area. The equilibrium check is very good.

| Arc Lengtł | External Force X |      |
|------------|------------------|------|
| 0          | 336.944          |      |
| 0.089852   | 673.888          |      |
| 0.179703   | 673.888          |      |
| 0.269555   | 673.888          |      |
| 0.359407   | 673.888          |      |
| 0.449259   | 673.888          |      |
| 0.53911    | 673.888          |      |
| 0.628962   | 673.888          |      |
| 0.718814   | 673.888          |      |
| 0.808666   | 673.888          |      |
| 0.898517   | 336.944          |      |
|            |                  |      |
| sum Fx =   | 6738.88          | lbf  |
|            |                  |      |
| stress =   | 30000            | psi  |
| area =     | 0.22462925       | in^2 |
| force =    | 6738.8775        | lbf  |

We can export results from Mentat to external files by using the report writer, namely:

## MORE REPORT WRITER SELECT METHOD PATH SHORTCUTS SHOW MODEL, OK NODES 238 188 # RETURN SELECTION SELECTED ENTITIES DATA NODAL VALUES CREATE REPORT OPEN REPORT

| isotropic_long                                                                                 | _job1.rpt - Notepad                                                                                                    | ×   |
|------------------------------------------------------------------------------------------------|----------------------------------------------------------------------------------------------------|-----|
| File Edit Format \                                                                             | /iew Help                                                                                                    |     |
| Model:<br>C:\scratch\c3.                                                                       | 20b\isotropic_long_job1.t16                                                                                                    | ^   |
| Title:                                                                                         | job1                                                                                                    |     |
| Selected Sca                                                                                   | alar: Comp 11 of Stress                                                                                                    |     |
| NODE VALUES<br>ID<br>213<br>218<br>208<br>223<br>203<br>238<br>188<br>228<br>198<br>233<br>189 | - INCREMENT 0<br>VALUE<br>3.039486132813e+004<br>3.036703710938e+004<br>3.027610351563e+004<br>3.027610351563e+004<br>3.015273632813e+004<br>3.015273632813e+004<br>3.011972851563e+004<br>3.011972851563e+004<br>2.997577929688e+004<br>2.997577929688e+004 | 111 |
| MIN VALUE =<br>MAX VALUE =                                                                     | 29975.8<br>30394.9                                                                                                    | ~   |

and the text file, isotropic\_ling\_job1.rpt is created and opened (right). Yet, if we want to simulate the specimen as being pulled in a test machine, these procedures would be cumbersome; we would want another way to automatically record the total load. To accomplish this, we shall use the contact option and take advantage that all forces acting on a rigid body are automatically summed up to a generalized force (forces and moments) at the reference point on the rigid body.

To model the specimen being pulled by a test machine, we shall replace the pressure surface with a rigid body that will pull the specimen using displacement control; for safety reasons, testing laboratories use displacement control of the test machine, rather than load control.

```
FILES
   OPEN
       isotropic_long, OK
   SAVE AS
       isotropic_long_contact, OK
   MAIN
MESH GENERATION
   CRVS ADD
                                         (pick lower and upper nodes on right end)
   MOVE
   RESET
   SCALE FACTORS
       1 1.2 1
   CURVE
                                                        (pick curve just added)
       11 #
   MAIN
CONTACT
   CONTACT BODIES
       DEFORMABLE, OK
       ELEMENTS ADD
       ALL EXISTING
       NEW
       2-D CURVES ADD
          11 #
       FLIP CURVES
```

11 #

## TABLES NEW **1 INDEPENDENT VARIABLE TYPE time, OK** ADD 0 0 1 1 RETURN RIGID **POSITION PARAMETERS** X = 0.0121254, TABLE table1 OK (twice) MAIN **BOUNDARY CONDITIONS** EDIT apply3 REM MAIN LOADCASES **MECHANICAL** STATIC, OK MAIN JOBS **PROPERTIES** Icase1 **CONTACT CONTROL ADVANCED CONTACT CONTROL SEPERATION FORCE =** 1E11 **OK** (thrice) RUN **SAVE MODEL** SUBMIT (1) **OPEN POST FILE (RESULTS MENU) HISTORY PLOT** ALL INCS ADD CURVES

(yields total grip load of 6739 lbf)

(insures no seperaton)

## **GLOBAL**

Pos X cbody2 Force X cbody2

FIT

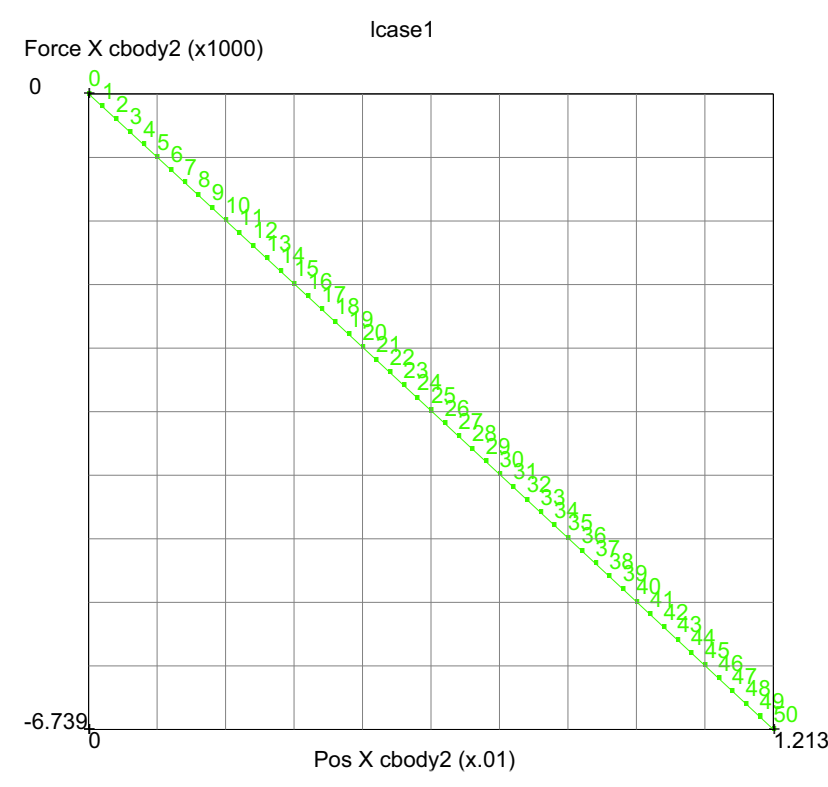

Figure 3.20-10 Load - Displacement Response of Specimen

Since our problem had no nonlinear behavior, the load - displacement response is a straight line ending at a total load of -6,739 lbf. The force on the specimen is equal and opposite to the force on the rigid body and the total force agrees with our other calculations.

# **Input Files**

The files below are on your delivery media or they can be downloaded by your web browser by clicking the links (file names) below.

| File    | Description                                    |  |  |  |  |
|---------|------------------------------------------------|--|--|--|--|
| sl.proc | Mentat procedure file to run the above problem |  |  |  |  |

1278 Marc User's Guide: Part 2 CHAPTER 3.20

# **3.21** Rubber Elements and Material Models

Summary 1280
Lower-order Triangular Rubber Elements 1281
Tube with Friction 1296
Cavity Pressure 1298
Buckling of an Elastomeric Arch 1302
Comparison of Curve Fitting of Different Rubber Models 1310
Input Files 1317

# Summary

| Title               | Rubber elements and material models                                                                                                    |
|---------------------|----------------------------------------------------------------------------------------------------|
| Problem features    | Compression of a rubber tube and snap through of an elastic arch                                                                                                    |
| Geometry            |                                                                                                    |
| Material properties | Elastomeric Materials: Ogden and Mooney                                                                                                    |
| Analysis type       | Static with elastomeric material behavior                                                                                                    |
| Boundary conditions | As show above                                                                                                    |
| Element type        | Plane stress quad and tri element types                                                                                                    |
| FE results          | Force displacement response                                                                                                    |
|                     | Tore Yop<br>Tore Yop<br>Tore Yop<br>Open Air Cavity<br>Closed Air Cavity<br>Open Air Cavity<br>Open Air |

An example of a compression of a rubber tube using Ogden material using both quadrilateral and triangular elements is presented first. Curve fitting of Ogden coefficients is demonstrated next. The tube is then considered closed and filled with air. A postbuckling simulation of a rubber arch is then performed. Finally, curve fitting based upon different rubber models ins performed.

# Lower-order Triangular Rubber Elements

Let's start with the compression of a rubber tube in two dimensions assuming plane strain. The tube is compressed by two rigid bodies on the top and bottom and is modeled with one plane of symmetry. Units used are inches, pounds, and seconds.

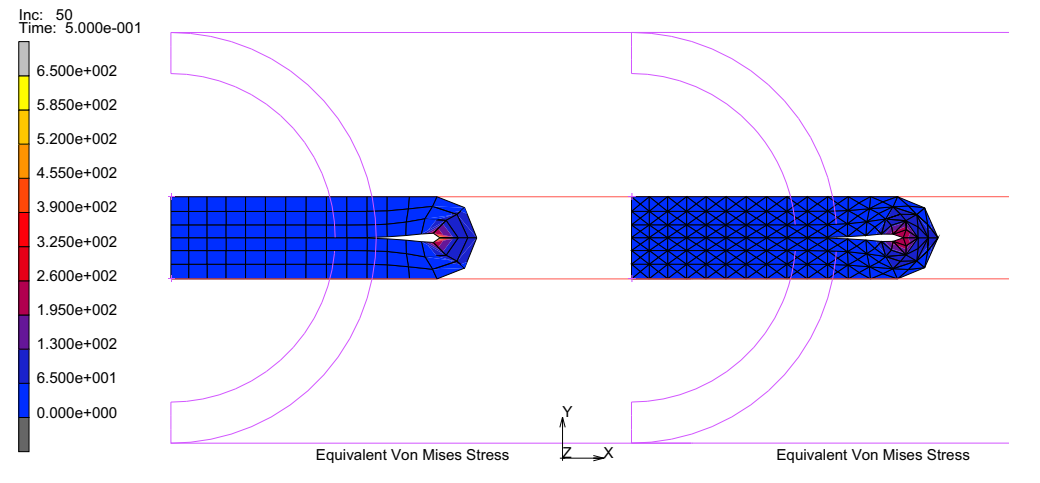

Figure 3.21-1 Compressed Tube using Quadrilaterals and Triangles

## **Using Quadrilateral Elements**

```
FILES
SAVE AS
elasto
RETURN
MESH GENERATION
COORDINATE SYSTEM SET:
GRID ON
U DOMAIN
-1.1 1
V DOMAIN
```

0 1

FILL

RETURN

## CURVES: ADD

point( 1.0, 0.0, 0.0)
point(-1.1, 0.0, 0.0)
point(-1.1, 1.0, 0.0)
point( 1.0, 1.0, 0.0)

## CURVE TYPE

## CENTER/POINT/POINT

RETURN

## CURVES: ADD

-1.0, 0.5, 0.0 -1.0, 0.0, 0.0 -1.0, 1.0, 0.0 -1.0, 0.5, 0.0 -1.0, 0.1, 0.0 -1.0, 0.9, 0.0

SURFACE TYPE

RULED, RETURN

## SURFACES ADD:

4

3

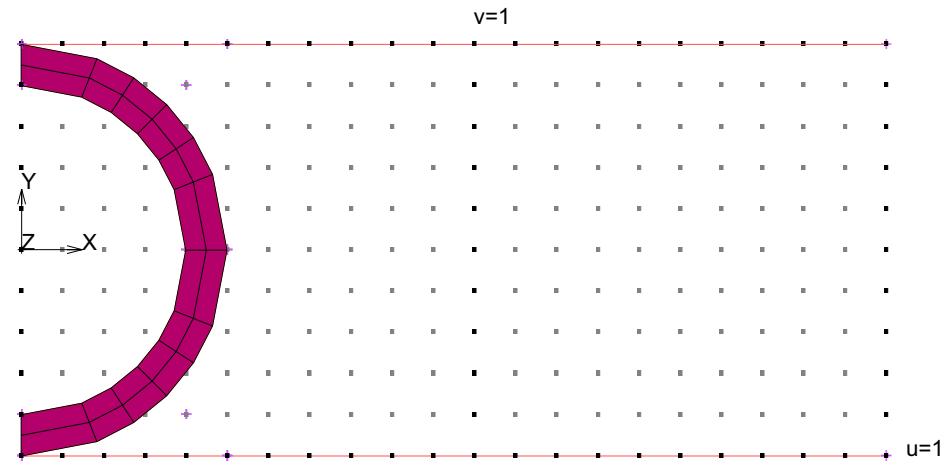

Figure 3.21-2 Tube Geometry

CONVERT DIVISION 30 3 SURFACES TO ELEMENTS all: EXIST. RETURN

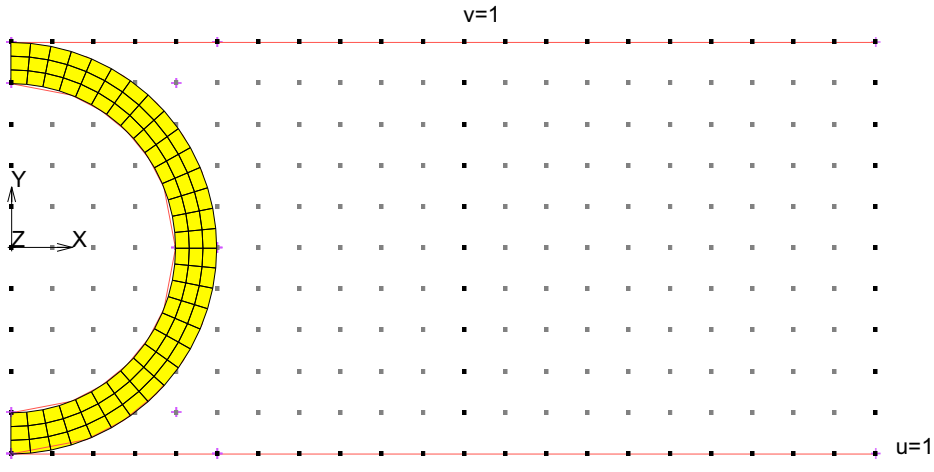

Figure 3.21-3 Quadrilateral Mesh

1284 Marc User's Guide: Part 2 CHAPTER 3.21

> SWEEP ALL RETURN CHECK UPSIDE DOWN FLIP ELEMENTS ALL SELECTED RETURN RENUMBER ALL RETURN MAIN BOUNDARY CONDITIONS MECHANICAL DISPLACEMENT X 0 OK ADD NODES

(pick nodes along x=0)

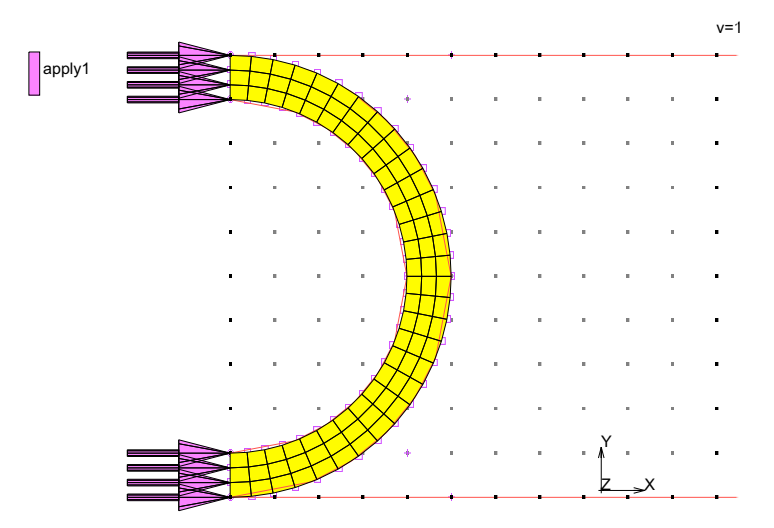

Figure 3.21-4 Boundary Conditions

MAIN MATERIAL PROPERTIES (twice)

NEW STANDARD TABLES NEW **1 INDEPENDENT VARIABLE** TYPE experimental\_data ADD 0 0 .9 100 1.6 250 1.9 300 2.2 500 2.4 600 2.6 700 2.9 1000 FIT FILLED

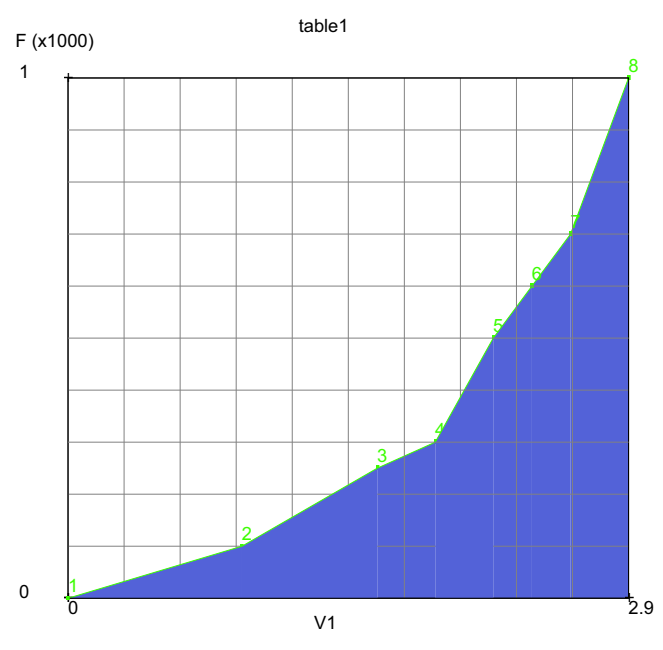

Figure 3.21-5 Material Stress Strain Curve

NAME tension RETURN EXPERIMENTAL DATA FIT UNIAXIAL tension ELASTOMERS OGDEN UNIAXIAL POSITIVE COEFFICIENTS (on) MATHEMATICAL CHECKS (on) COMPUTE APPLY OK SCALE AXES (to scale the curve) RETURN (twice)

| Material Propertie |                      | ×    |      |
|--------------------|----------------------|------|------|
| Name material1     |                      |      |      |
| Type standard      |                      |      |      |
| General F          | roperties            |      |      |
| Mass Density       | 1                    |      |      |
| Design Sens        | itivity/Optimization |      |      |
|                    | Other Properties     |      |      |
| Show Properties S  | tructural 👻          |      |      |
| Type Ogden         | <b>•</b>             |      |      |
| Method Entered W   | alues 🔻              |      |      |
| # Terms 2          |                      |      |      |
| Moduli Ex          | ponents              |      |      |
| 1 1.0498 1         | 5.85423              |      | 4    |
| 2 37.1295 2        | 2.31435              |      | 1    |
|                    |                      |      |      |
|                    |                      |      |      |
| Dulla Mashakan 🖉   | Volumetric Benavior  |      |      |
| Buik Modulus 🔹     | User + Value 230192  | able |      |
| Viscoelasticity    |                      |      |      |
| Damage Effects     | Thermal Expansion    |      |      |
| Damping            |                      |      |      |
|                    | Entition             |      |      |
|                    | Flements Add Days 00 |      | sed  |
|                    | Aud Rem 90           |      | lose |
|                    | OK                   |      | 11   |

Figure 3.21-6 Curve Fit of Material Stress Strain Curve

This curve fit of the raw data has been applied to this material. It is important to have the other deformation modes (biaxial and planar shear) be similar to the tension fit and not vary factors of two or higher. Of course, it would be best to have the biaxial and planar shear material data to make a combined mode fit. More on this later.

ELEMENTS ADD

all: EXIST.

SHOW MODEL

MAIN

CONTACT

CONTACT BODIES

DEFORMABLE, OK

ELEMENTS ADD

all: EXIST.

TABLES

NEW

**1 INDEPENDENT VARIABLE** 

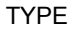

time

OK

(select OK button only if type time was typed in)

ADD

0 0 0.5 1 1 0 END LIST (#) FILLED FIT

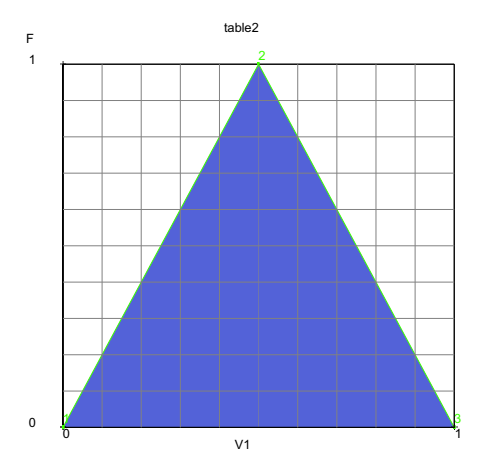

Figure 3.21-7 Time Table to move Rigid Bodies

SHOW TABLE SHOW MODEL 1288 Marc User's Guide: Part 2 CHAPTER 3.21

> RETURN MAIN CONTACT CONTACT BODIES NEW DEFORMABLE OK ELEMENTS ADD ALL: EXISTING NEW NAME top RIGID POSITION PARAMETERS position (center of rotation) Y -.4 TABLE table2 (pick the time table) OK DISCRETE (on)OK 2-D CURVES ADD (pick top curve) END LIST (#) NEW NAME bottom RIGID POSITION PARAMETERS position (center of rotation) Y .4 TABLE table2 (pick the time table) OK

## CHAPTER 3.21 | 1289 Rubber Elements and Material Models |

(on) (pick bottom curve)

DISCRETE 2-D CURVES ADD END LIST (#) ID CONTACT

MAIN

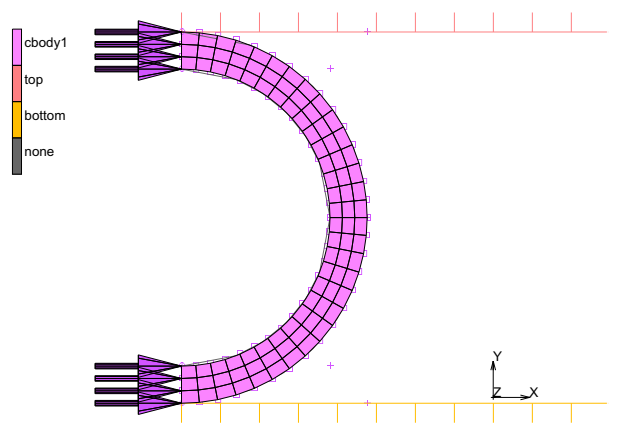

Figure 3.21-8 Identification of Contact Bodies

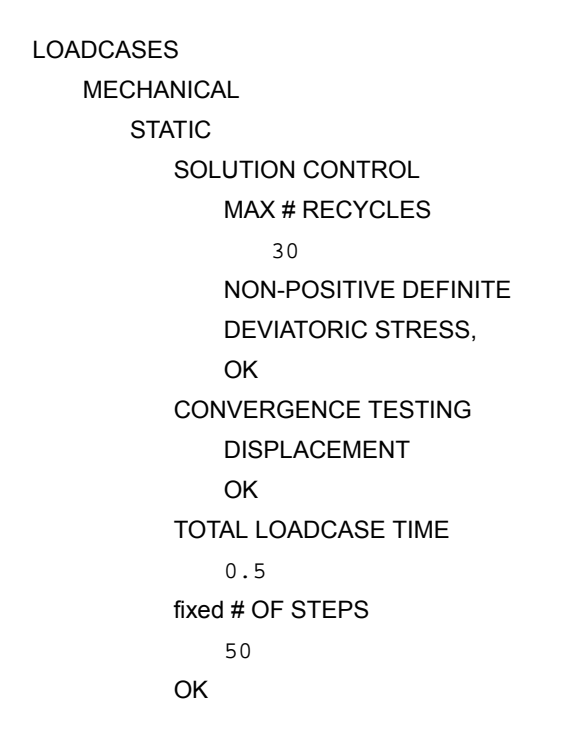

1290 Marc User's Guide: Part 2 CHAPTER 3.21

COPY

MAIN

JOBS

NEW

MECHANICAL

PROPERTIES

lcase1

Icase 2

CONTACT CONTROL

ADVANCED CONTACT CONTROL

## DISTANCE TOLERANCE BIAS

.5

OK (twice)

JOB RESULTS

available element scalars

Equivalent Cauchy Stress

OK (twice)

ELEMENT TYPES

MECHANICAL

ANALYSIS DIMENSION

PLANAR

SOLID

80

OK

all: EXIST.

RETURN

RUN

SUBMIT 1

MONITOR

OK

SAVE

RETURN

(Quad 4)

## Results

```
RESULTS
OPEN DEFAULT
SKIP TO INC
50
DEF & ORIG
CONTOUR BAND
SCALAR
Equivalent Cauchy Stress
```

Inc: 50 Time: 5.000e-001

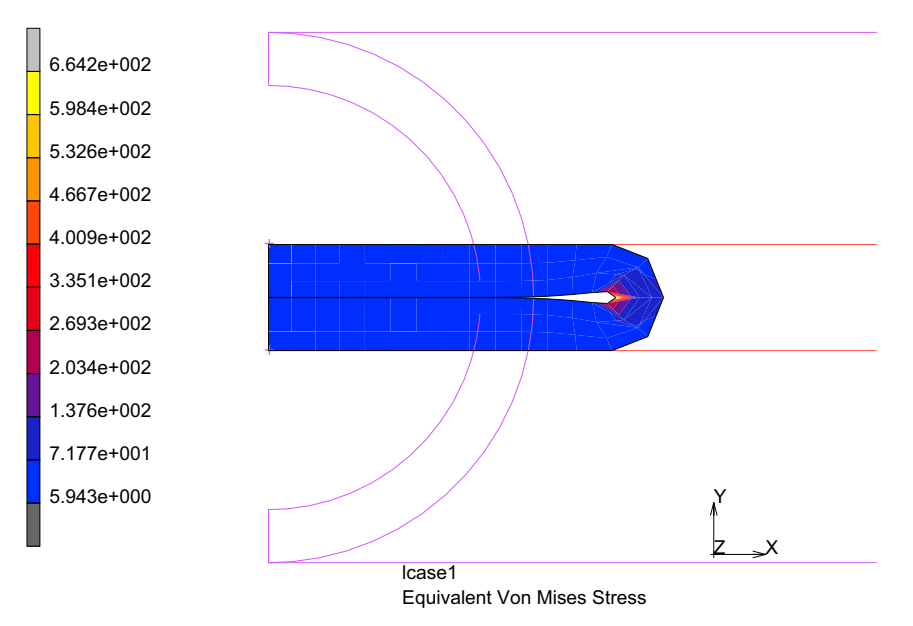

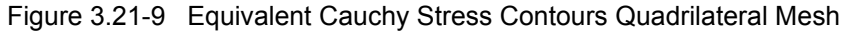

HISTORY PLOT SET LOCATIONS n:1 END LIST (#) INC RANGE 0 50 1 ADD CURVES ALL LOCATIONS contact body variables Pos Y bottom Force Y top FIT

RETURN

## GENERALIZED XY PLOT: COPY TO

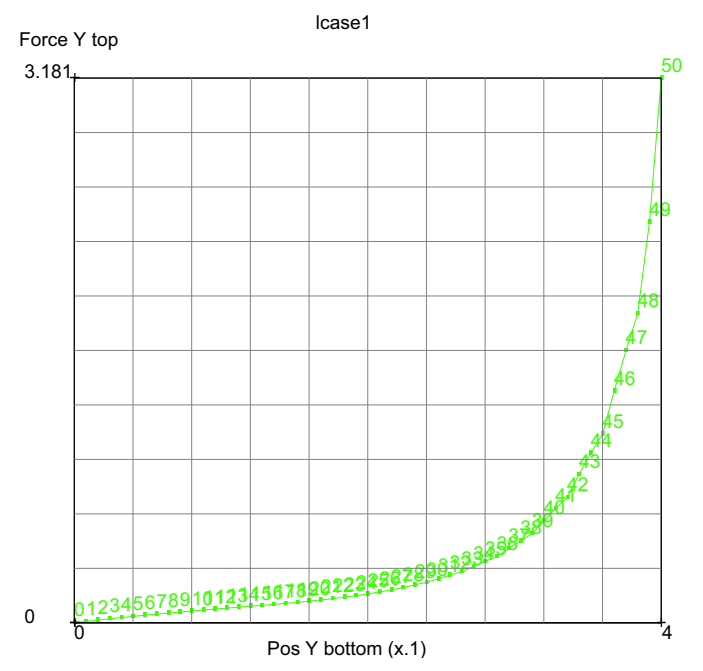

Figure 3.21-10 Die Force versus Die Displacement

## **Using Triangular Elements**

SHOW HISTORY SHOW MODEL RETURN CLOSE MAIN FILES (add to Generalized XY Plotter)

SAVE AS triangle OK RETURN MESH GENERATION

CHANGE CLASS

TRIA (3)

ELEMENTS

all: EXIST.

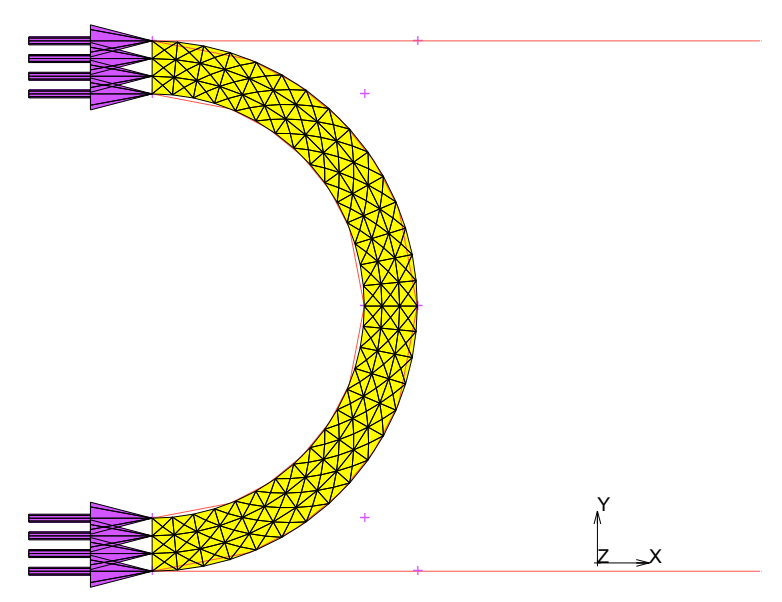

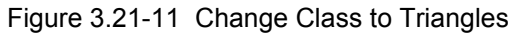

## **Run Job and View Results**

MAIN JOBS ELEMENT TYPES PLANE STRAIN SOLID 155 OK all: EXIST.

(Tri 3)

RETURN (Twice) RUN SUBMIT 1 MONITOR OK SAVE SAVE RETURN RESULTS OPEN DEFAULT SKIP TO INC 50 DEF & ORIG CONTOUR BAND SCALAR Equivalent Cauchy Stress

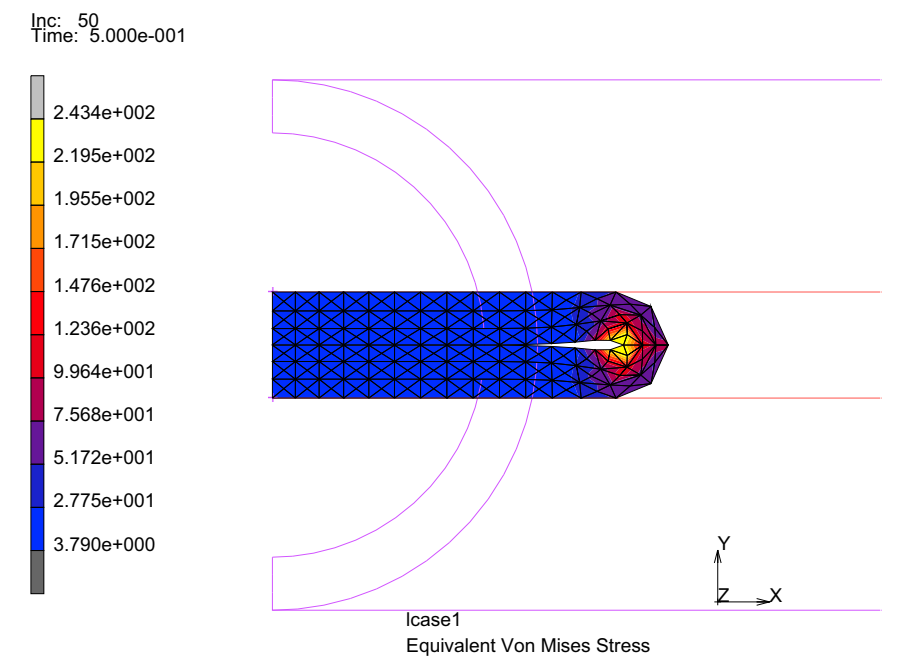

Figure 3.21-12 Equivalent Cauchy Stress Contours Triangular Mesh

HISTORY PLOT

SET LOCATIONS

1

END LIST (#)

INC RANGE

0 50 1

ADD CURVES

ALL LOCATIONS

contact body variables

Pos Y bottom

Force Y top

FIT

## RETURN

## GENERALIZED XY PLOT: COPY TO

Figure 3.21-13 Die Force versus Die Displacement

(add to Generalized XY Plotter)

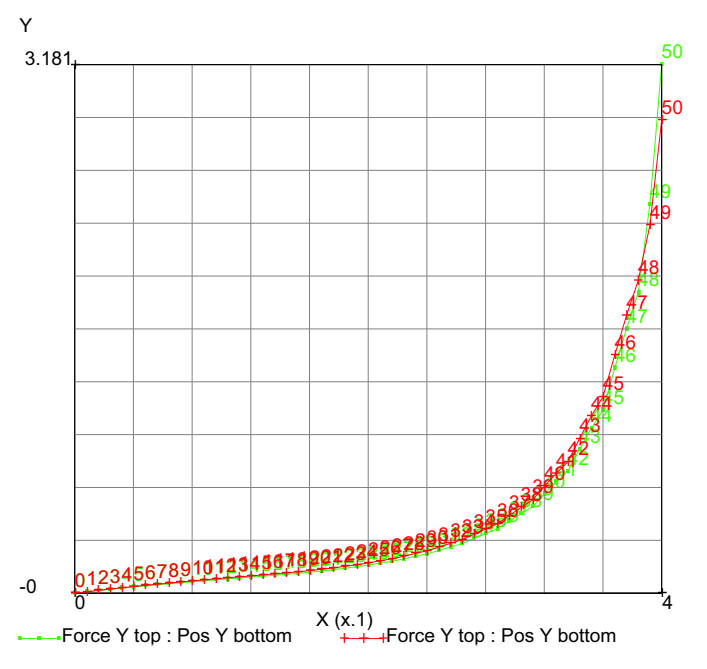

Figure 3.21-14 Generalized XY Plot to compare Quad and Tri Results

Figure 3.21-14 compares the force displacement response of the two models with nearly the same curve for both quadrilaterals and triangular elements.

# **Tube with Friction**

Friction between the rigid bodies and the tube is added using the stick-slip friction option. A friction coefficient of 0.2 is used.

FILES NEW OK OPEN elastol.mud SAVE AS elastolf RETURN CONTACT CONTACT BODIES DEFORMABLE
FRICTION COEFF 0.2 OK NEXT FRICTION COEFF 0.2 OK NEXT FRICTION COEFF 2 OK MAIN S PROPERTIES CONTACT CONTROL STICK-SLIP

OK (twice)

#### RUN

JOBS

SAVE

SUBMIT1

MONITOR

POSTPROCESS

HISTORY

SET LOCATIONS

n:1

#END LIST

ALL INCS

ADD CURVES

GLOBAL

Pos Y top, Force Y top Pos Y top, Force X top FIT

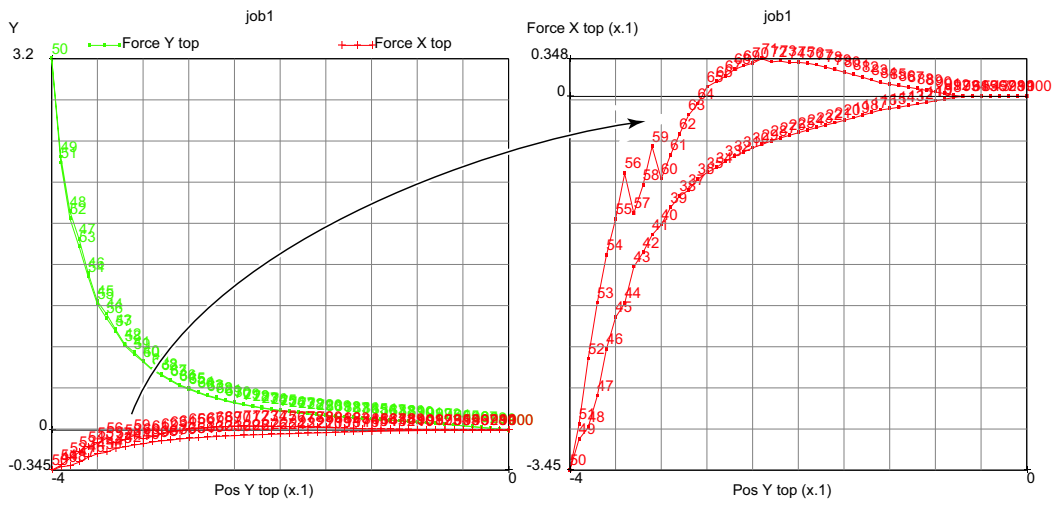

Figure 3.21-15 Hysteresis Due to Friction

# **Cavity Pressure**

In the last run, the tube had an open air cavity; here, results are compared to frictionless tube with a closed cavity simulating the compression of the air inside the tube, assuming that the tube is closed and the air cannot escape. Let's start with the original model and add a closed cavity representing the air inside the tube.

FILES NFW OK OPFN elasto1.mud SAVE AS elasto1c RETURN FILL MESH GENERATION ELEMENT CLASS LINE (2) RETURN ADD ELEMENT RETURN MODELING TOOLS

(pick nodes N3 and N1 in order indicated)

CAVITY NEW SELECT METHOD PATH RETURN EDGES END LIST

(pick N1 N2 N3)

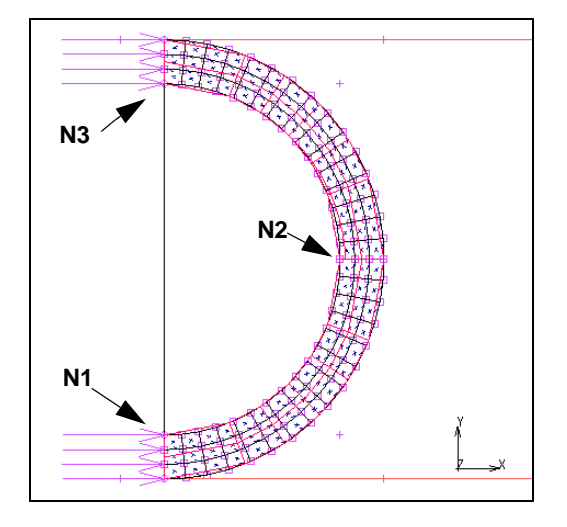

RETURN EDGES ADD ALL: SELECTED REF. PRESSURE 1 REF. TEMPERATURE 1 REF. DENSITY 1.8E-5 MAIN BOUNDARY CONDITIONS NEW MECHANICAL MORE

CAVITY MASS LOAD MASS CLOSED CAVITY, OK CAVITIES ADD cavity1 OD MAIN LOADCASE MECHANICAL STATIC LOADS apply2 (on) OK (twice) NEXT STATIC LOADS apply2 (on) OK (twice) MAIN JOBS PROPERTIES **INITIAL LOADS** apply2 (on) OK JOB PARAMETERS CAVITY PARAMETERS AMBIENT PRESSURE 1 OK (thrice) ELEMENT TYPES MECHANICAL **MISCELLANEOUS** 171 OK END LIST **RETURN** (twice)

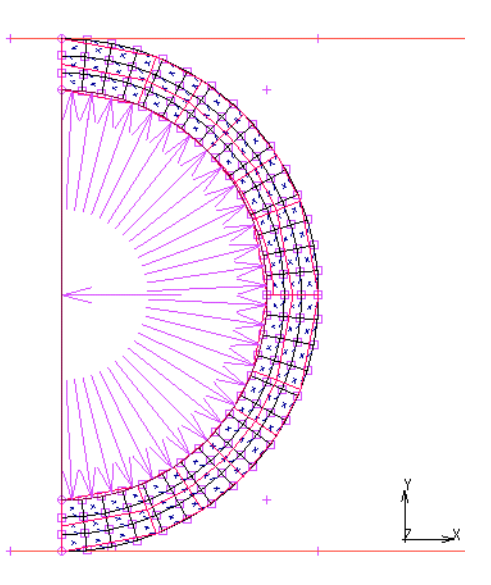

(pick element previously added)

SAVE

RUN

SUBMIT (1) OPEN POST FILE (RESULTS MENU) HISTORY PLOT ALL INCS ADD CURVES GLOBAL Pos Y top Force Y top Volume Cavity 1 Pressure Cavity 1 FIT

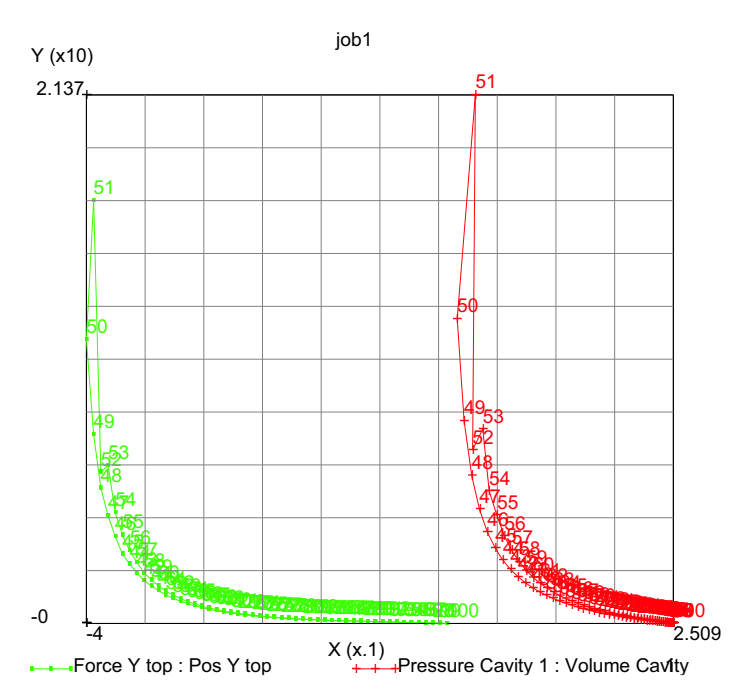

Figure 3.21-16 Force and Pressure History

The force to crush the tube is considerably larger(5x) than before and nearly equal to the cavity pressure since the area of contact is about one inch.

| SHOW MODEL  |
|-------------|
| RETURN      |
| DEF ONLY    |
| SKIP TO INC |
| 50          |

Open Air Cavity

| Closed Air Cavity |  |
|-------------------|--|
|                   |  |
|                   |  |

Figure 3.21-17 Affect of Air Cavity

The deformed shape at increment 50 for the closed air cavity shows the inner walls have yet to close, whereas the inner walls will touch for the open air cavity.

# **Buckling of an Elastomeric Arch**

#### **Overview**

An elastomeric arch has a center load applied and the objective of the analysis is to determine the snap though in the force displacement response.

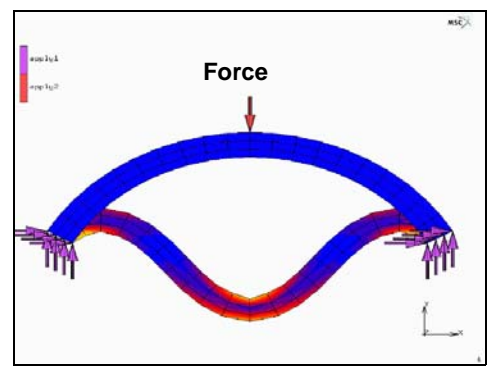

An adaptive load stepping method called arc-length (modified Riks-Ramm) is used.

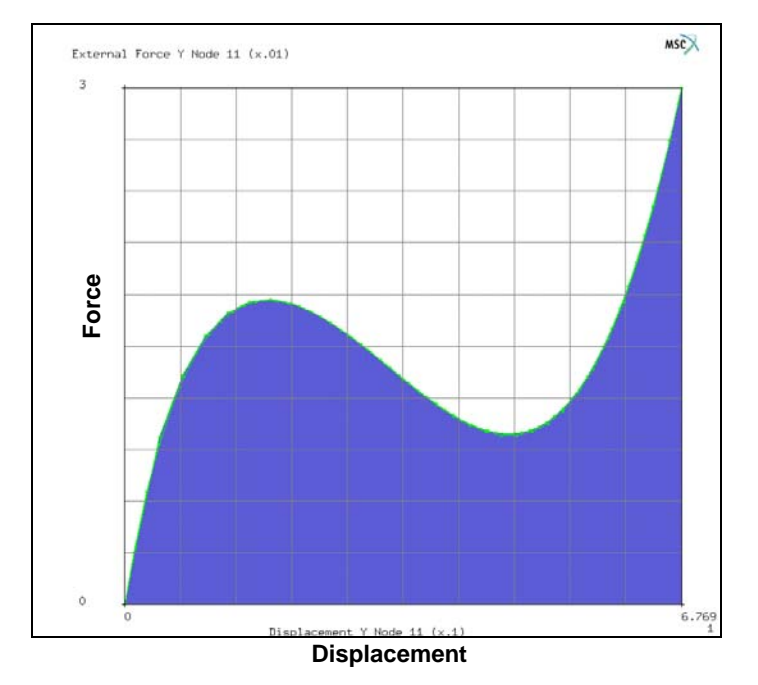

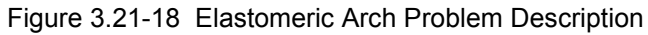

```
MESH GENERATION
   COORDINATE SYSTEM SET
      CYLINDRICAL
      SET: GRID ON
      RETURN
   CURVE TYPE ARC CPP
      RETURN
   CURVES ADD
           0 0
       0
      .7 30 0
      .7 150 0
       0
           0 0
      .8 30 0
      .8 150 0
      SURFACE TYPE RULED
      RETURN
```

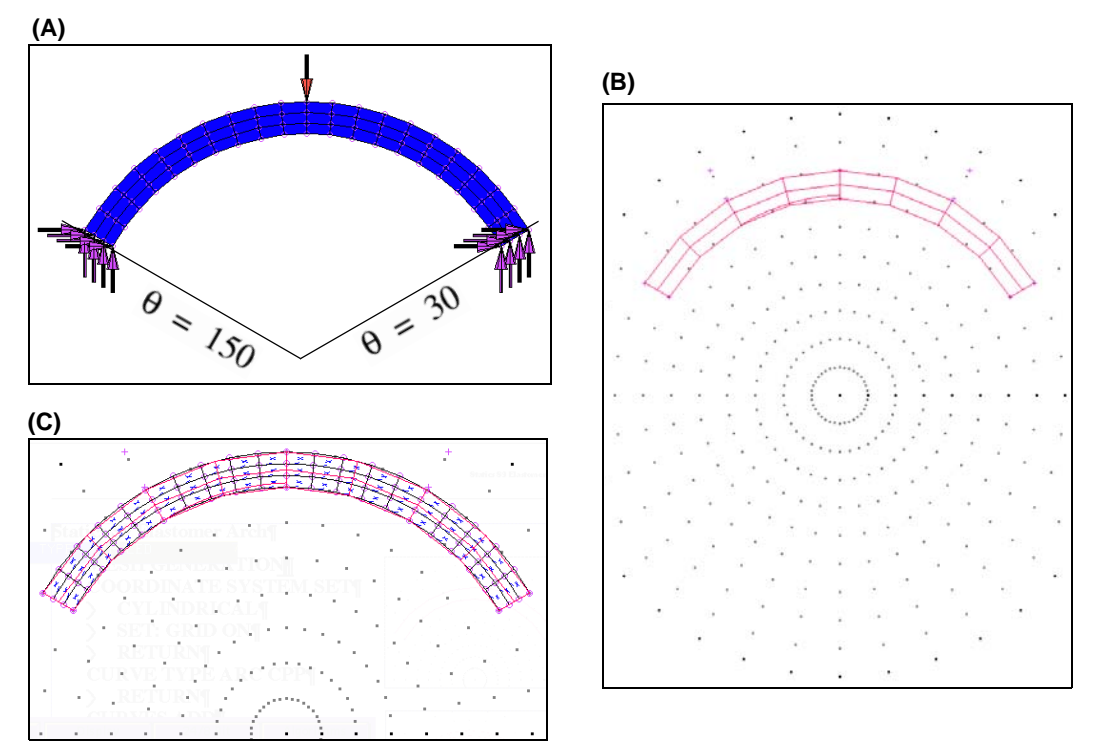

Figure 3.21-19 (A) Model (B) Mesh (C) Geometry

SURFACE: ADD 2 1 CONVERT DIVISONS 20 3 SURFACES TO ELEMENTS ALL: EXISTING RETURN GRID OFF FILL MAIN

BOUNDARY CONDITIONS MECHANICAL FIXED DISP X=0 Y=0 NODES ADD (nodes at both ends) NEW POINT LOAD **Y FORCE** -0.03 OK TABLES NEW (1 INDEPENDENT VARIABLE) DATA POINTS ADD 0 0 1 1 2 0 TABLE TYPE TIME SHOW MODEL RETURN NODES ADD (top center node) POINT LOAD TABLE (attach table to y force) table1 MAIN MATERIAL PROPERTIES (twice) STRUCTURAL TYPE MOONEY C10 1 OK ELEMENTS ADD ALL EXISTING MAIN

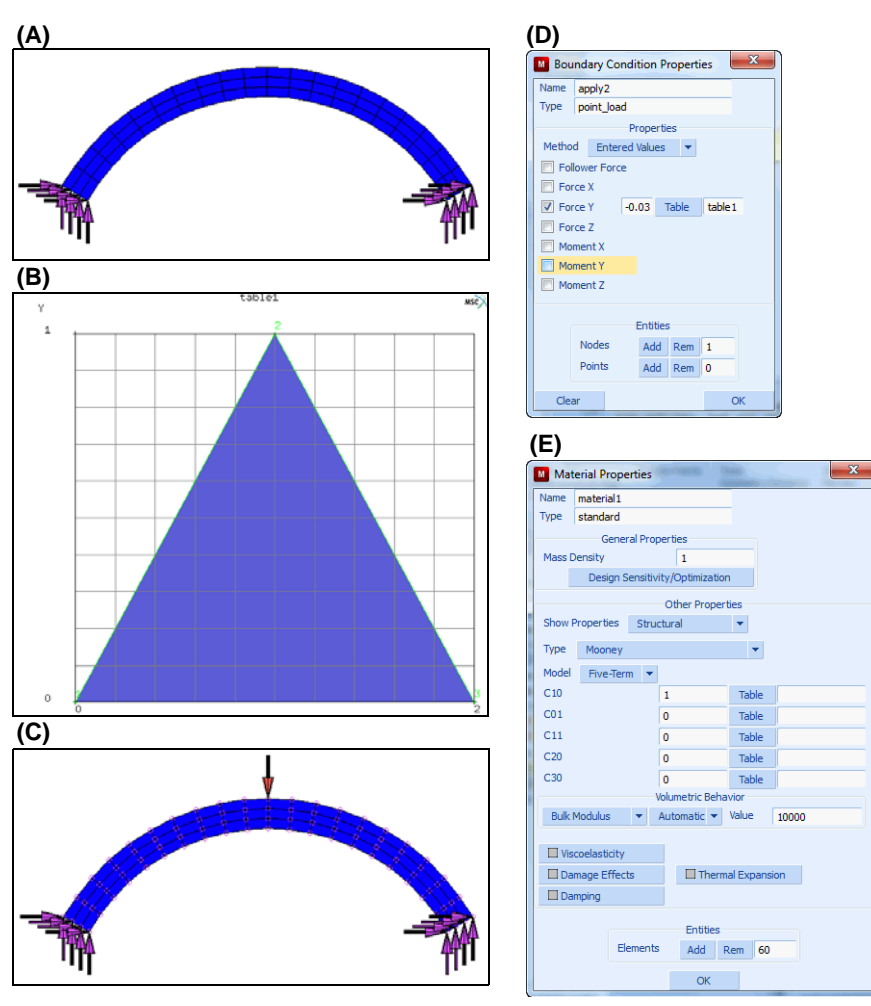

Figure 3.21-20 (A) Nodes Added (B) Show Table (C) Show Model (D) POINT LOAD Submenu and (E) MOONEY PROPERTIES Submenu

LOADCASES MECHANICAL STATIC ARC LENGTH PARAMETERS INITIAL FRACTION 0.1 OK (twice) COPY MAIN

| M Adaptive Stepping (Arc Length                | )            |   |     | × |  |  |
|------------------------------------------------|--------------|---|-----|---|--|--|
| Method                                         |              |   |     |   |  |  |
| Modified Riks-Ramm                             | -            |   |     |   |  |  |
| Initial Fraction                               |              |   | 0.1 |   |  |  |
| Maximum Fraction                               | Constant     | - | 0.5 |   |  |  |
| Max # Increments In Loadcase                   | 5000         |   |     |   |  |  |
| Desired # Recycles / Increment                 |              | 5 |     |   |  |  |
| Arc Length                                     |              |   |     |   |  |  |
|                                                | Scale Factor |   |     |   |  |  |
| Ratio Desired # Recycles / Actual # Recycles   |              |   |     |   |  |  |
|                                                | Upper Limit  |   |     |   |  |  |
| Based On Initial Arc Length                    |              |   |     |   |  |  |
| Max Ratio Arc Length / Initial Arc Le          | 2            |   |     |   |  |  |
|                                                | Lower Limit  |   |     |   |  |  |
| Based On Initial Arc Length                    |              |   |     |   |  |  |
| Min Ratio Arc Length / Initial Arc Length 0.01 |              |   |     |   |  |  |
| Root Selection Method                          | Angle        |   |     |   |  |  |
| Unloaded To -100%                              | Continue     |   |     |   |  |  |
|                                                | ОК           |   |     |   |  |  |

Figure 3.21-21 ADAPTIVE STEPPING (ARC LENGTH) Submenu

JOBS

NEW

PROPERTIES lcase1 lcase2 ANALYSIS DIMENSION PLANE STRAIN JOB RESULTS CAUCHY STRESS TENSOR OK (twice) ELEMENT TYPES MECHANICAL PLANAR SOLID 80 OK ALL EXISTING RETURN

#### **Run Job and View Results**

RUN SUBMIT1 MONITOR OK (twice)

SAVE

| M Run                              | lob         | - 10    |                 |                            | 2            | and a second |           | ×        |  |
|------------------------------------|-------------|---------|-----------------|----------------------------|--------------|--------------|-----------|----------|--|
| Name job1                          |             |         |                 |                            |              |              |           |          |  |
| Type Structural                    |             |         |                 |                            |              |              |           |          |  |
| U                                  | ser Subro   | utine l | File            |                            |              |              |           |          |  |
|                                    |             |         |                 |                            |              |              |           |          |  |
| Par                                | allelizatio | n/GPU   |                 | No DE                      | м            |              |           |          |  |
|                                    |             |         |                 | 1 Assembly/Recovery Thread |              |              |           |          |  |
|                                    |             |         | 1 Solver Thread |                            |              |              |           |          |  |
| No GPU(s)                          |             |         |                 |                            |              |              |           |          |  |
| Title                              | St          | yle     | Table-Driven    |                            | -            | S            | ave Model |          |  |
| Submit (1) Advanced Job Submission |             |         |                 |                            |              |              |           |          |  |
| Update Mi                          |             |         | lonitor         | Kill                       |              |              | Kill      |          |  |
| Status                             |             |         |                 |                            |              | Complete     |           |          |  |
| Current Increment (Cycle)          |             |         |                 |                            | 91 (4)       |              |           |          |  |
| Singularity Ratio                  |             |         |                 |                            |              | 0.056956     |           |          |  |
| Convergence Ratio                  |             |         |                 |                            |              | 1.278e-008   |           |          |  |
| Analysis Time                      |             |         |                 |                            |              | 2            |           |          |  |
| Wall Time 2                        |             |         |                 |                            |              |              |           |          |  |
| Curder                             |             |         | -               | IOLAI                      | + P          | den          | 0         |          |  |
| Senar                              | ations      | 9       | •               | -                          | - Demechec   |              | 0         | 0        |  |
| Separations 0                      |             |         |                 |                            |              |              |           |          |  |
| Exit Number 300                    |             |         |                 |                            | Exit Message |              | ssage     |          |  |
| Edit                               | Outp        | ut File | La              | g File                     | St           | tatus F      | le        | Any File |  |
| (                                  | Open Post   | File (F | Results         | Menu)                      |              |              |           |          |  |
| Re                                 | set         |         |                 |                            |              |              |           | OK       |  |

RESULTS OPEN DEFAULT SKIP TO INC 29 OK DEF ONLY CONTOUR BAND SCALAR EQ. CAUCHY STRESS HISTORY PLOT SET LOCATIONS n:11 # END LIST

ALL INCS

(pick top center node)

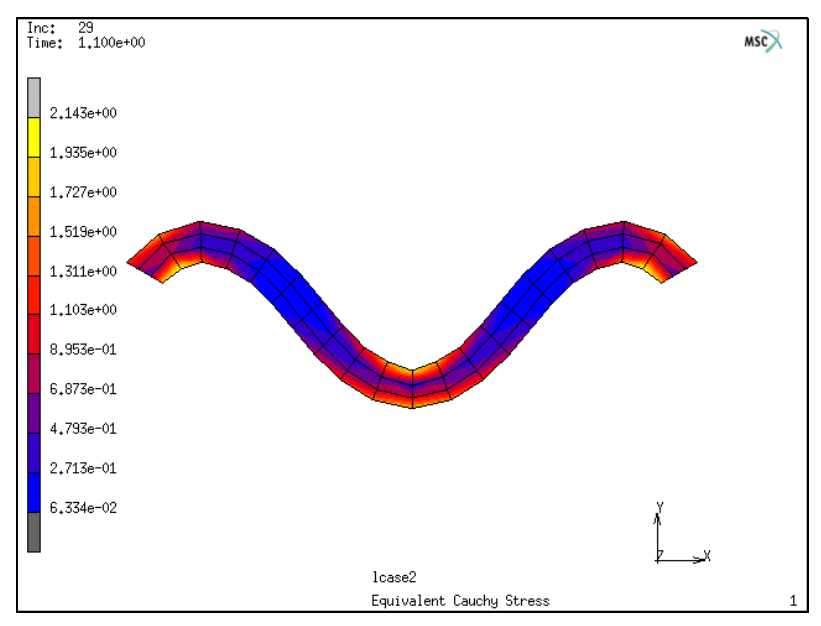

Figure 3.21-22 Equivalent Cauchy Stress Contours

ADD CURVES ALL LOCATIONS Displacement Y External Force Y FIT

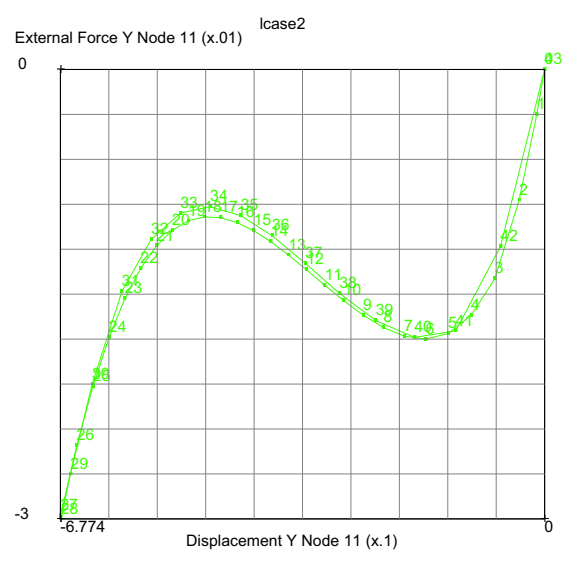

Figure 3.21-23 Force-Displacement History with Snap-through

### **Comparison of Curve Fitting of Different Rubber Models**

In the previous example, the material data was invented. Now let's take a look at how actual data is collected and various material models are fit to this data. This is a uniaxial test with the recorded data shown as the thin black line.

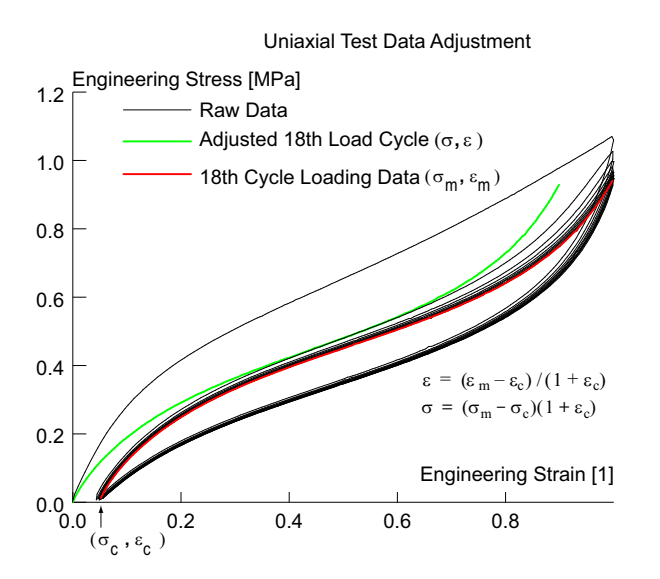

Figure 3.21-24 Adjusting Measured Data to Analytical Model

The 6288 data points measured during this uniaxial test must be reduced in a logical manner to produce a single stress strain diagram suitable for elastic materials. The 18th loading cycle was chosen to best represent the application, and the data (gage length and original area) are adjusted for the strain offset,  $\varepsilon_c$ , the minimum value of strain for the 18<sup>th</sup> load cycle. The 52 data points  $\sigma_m$ ,  $\varepsilon_m$  of the 18<sup>th</sup> load cycle of this uniaxial test are adjusted for the strain offset to determine the data  $\sigma$ ,  $\varepsilon$  as shown in Figure 3.21-24 where  $\varepsilon = (\varepsilon_m - \varepsilon_c)/(1 + \varepsilon_c)$  adjusts for the implied change in gage length, and  $\sigma = (\sigma_m - \sigma_c)(1 + \varepsilon_c)$  adjusts for the implied change in original cross sectional area. The nonlinear elastic theory requires that at zero strain the stress is zero. Repeating this procedure for biaxial and planar shear will yield three stress-strain curves for the same material. Each curve represents the stress-strain behavior for three strain states: tension, planar shear and equal biaxial behavior as shown in Figure 3.21-25. Ideally, it is best to use all strain states when determining the constants used in analytic models such as Mooney, Ogden, Boyce, or Gent.

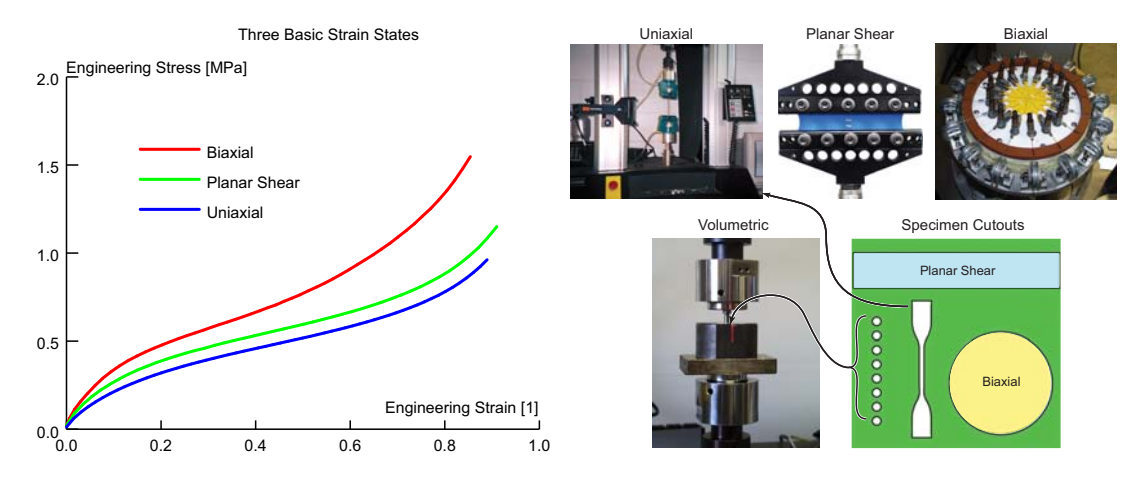

Figure 3.21-25 Three Basic Strain States

Each of the curves above actually come from three independent tests performed on the same material. The process of using Mentat to determine the Mooney, Ogden, Boyce, or Gent constants is called Experimental Curve Fitting and we shall now use Mentat to fit the data shown in Figure 3.21-25.

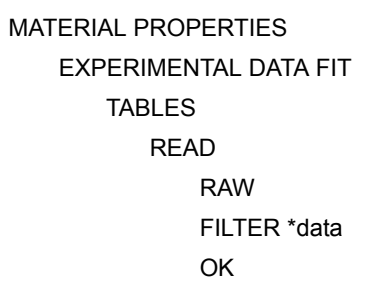

(pick uniaxial.data, biaxial, and planar\_shear.data)

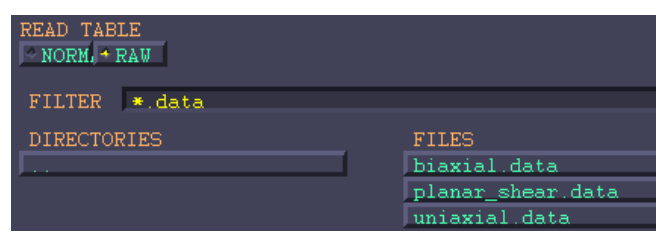

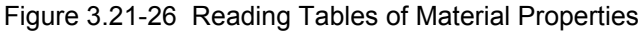

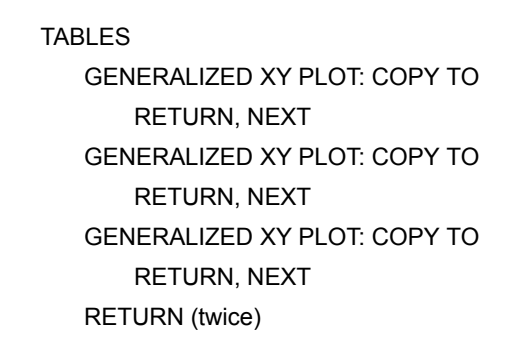

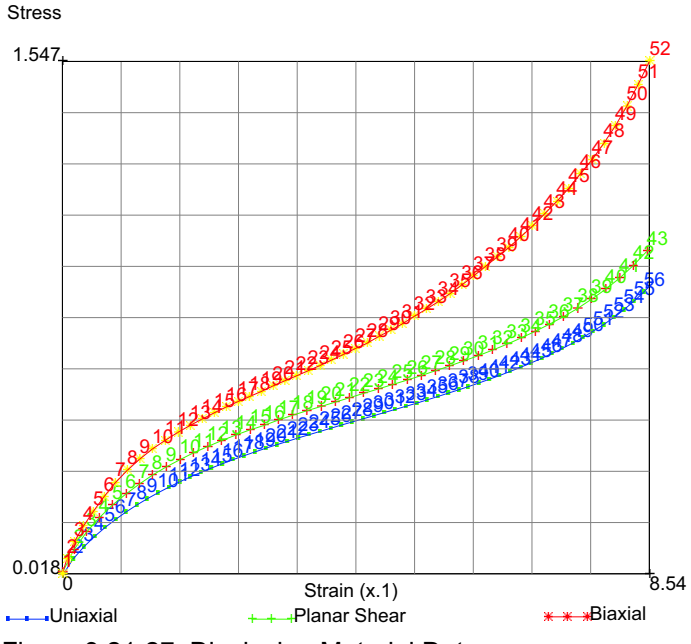

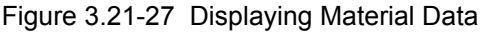

Having the data for the three strain states in Mentat facilitates performing several curve fits to pick the most appropriate material model. Let's examine a Mooney and Arruda-Boyce material models.

#### Mooney

Now let's associate each table read with the proper strain state and do a fit.

EXPERIMENTAL DATA FIT UNIAXIAL table1 BIAXIAL table 2 PLANAR SHEAR table 3 ELASTOMERS MOONEY(2) UNIAXIAL COMPUTE OK SCALE AXES

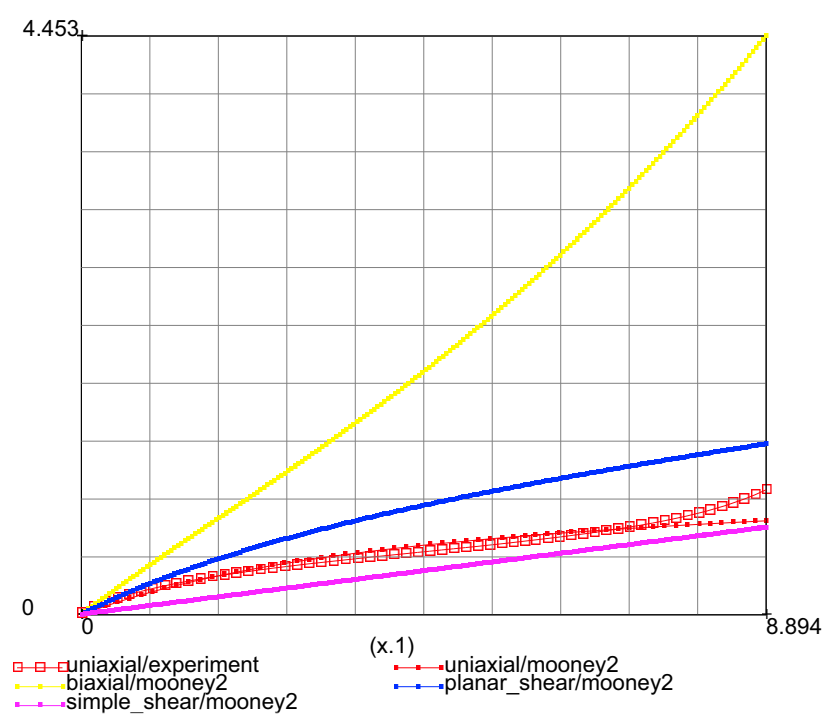

Figure 3.21-28 Two Constant Mooney only using Uniaxial Data – A Poor Fit

Notice that when Mentat fits just a single curve of data, it also plots the predicted other strain states using the current elastomeric model. In this case, only the uniaxial data was used to fit the two constants to a Mooney material. Notice that this is a poor fit because this model is too stiff in biaxial deformation.

Now let us try using all of the strain states again to fit a two constant Mooney material model.

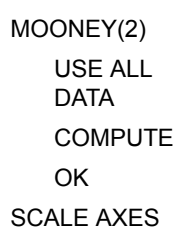

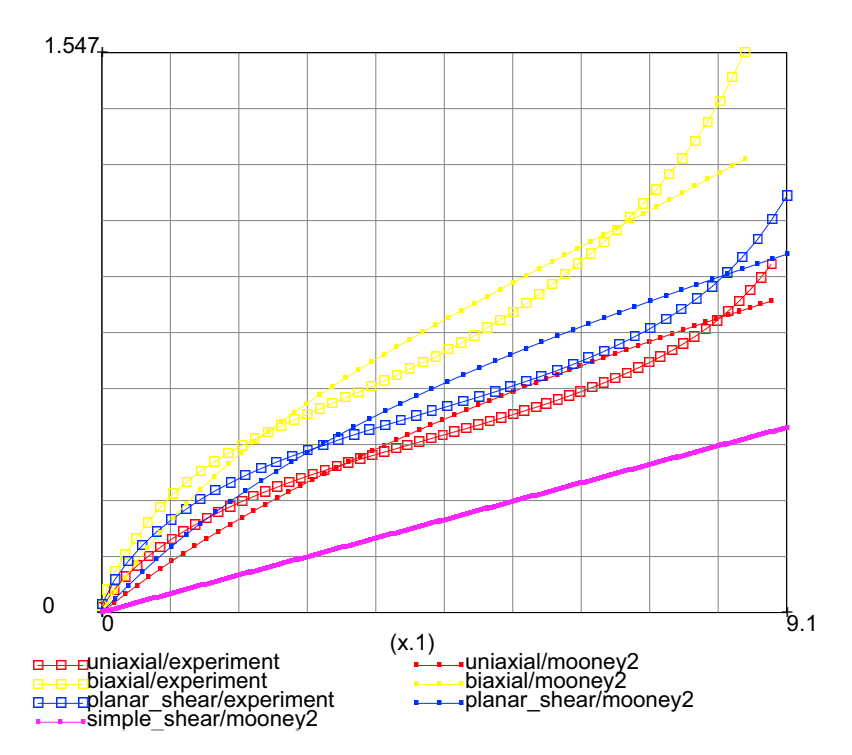

Figure 3.21-29 Two Constant Mooney only Using Uniaxial Data - A Good Fit

#### Arruda-Boyce

Clearly using all of the strain states is the best. However, many times you may not have all of the data and may be stuck with just the uniaxial test data. In that case, you may wish to use the Arruda-Boyce model.

ARRUDA-BOYCE UNIAXIAL COMPUTE OK SCALE AXES

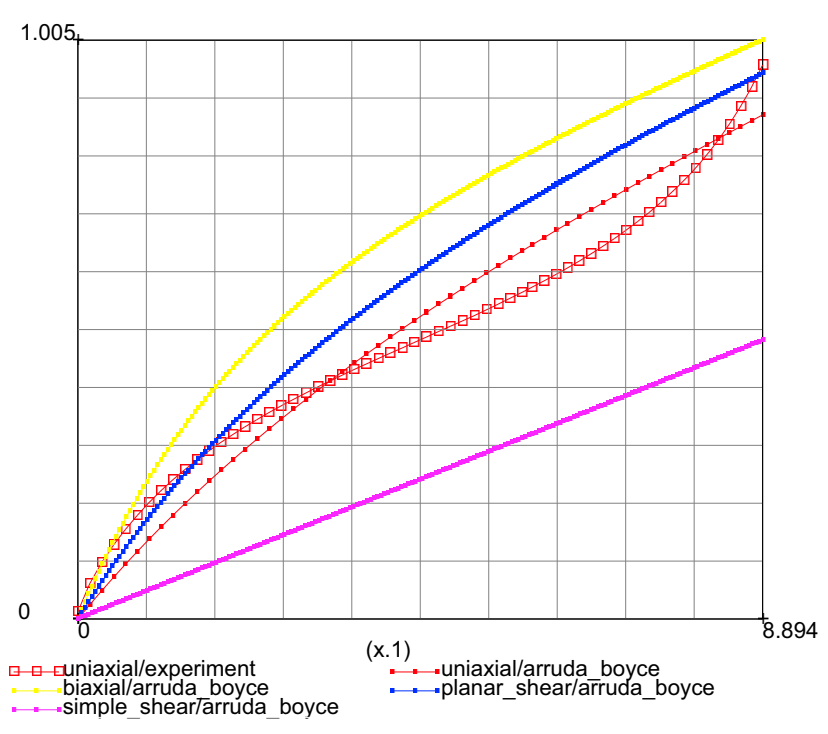

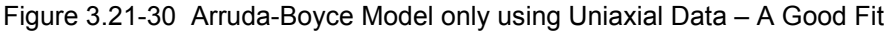

For completeness, here is the Arruda-Boyce model using all strain states.

ARRUDA-BOYCE USE ALL DATA COMPUTE OK SCALE AXES

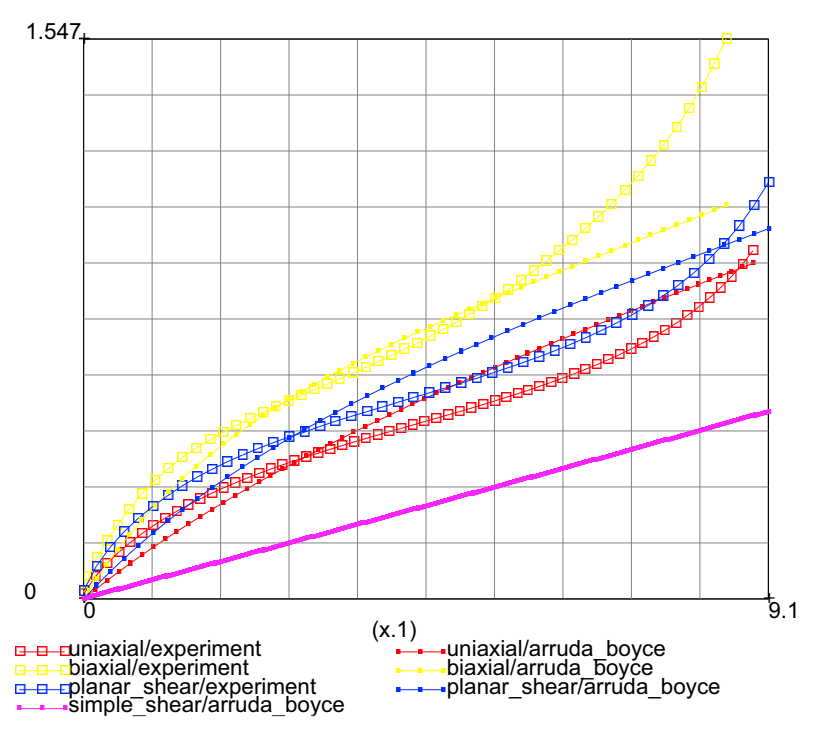

Figure 3.21-31 Arruda-Boyce Model only using All Data – A Good Fit

Let's suppose that the actual application was the inflation of a tube. The Mooney(2) using only uniaxial data would require a pressure of over 4 times that of the Arruda-Boyce model when the inflation strains are about 90%. There are several elastomeric material models that fall into three classes: phenomenological, principal stretch, and micro mechanical models such as the Arruda-Boyce and Gent models.

There are no good models, only good curve fits. In this case, a one constant Mooney would have worked fine. The important fact to keep in mind when fitting elastomeric material models to material data, is to watch the response of all strain states shown by the curve fitting in Mentat. If there are large variations in the curves such as in Figure 3.21-28, don't use it. Don't obtain good agreement, only form one strain state, rather seek a balanced response to the three different deformation states because your application will have all strain states present. That balanced response usually looks just like the data in the three basic strain states shown in Figure 3.21-25.

# **Input Files**

The files below are on your delivery media or they can be downloaded by your web browser by clicking the links (file names) below.

| File Description                              |                                                  |  |  |  |  |
|-----------------------------------------------|--------------------------------------------------|--|--|--|--|
| Tube Crush                                    |                                                  |  |  |  |  |
| rubber_a.proc Mentat procedure file for quads |                                                  |  |  |  |  |
| rubber_b.proc                                 | Mentat procedure file for triangles              |  |  |  |  |
| rubber_c.proc                                 | Mentat procedure file for quads + multi mode fit |  |  |  |  |
| uniaxial.data                                 | xy data for rubber_c.proc                        |  |  |  |  |
| biaxial.data                                  | xy data for rubber_c.proc                        |  |  |  |  |
| planar_shear.data                             | xy data for rubber_c.proc                        |  |  |  |  |
| s3c.proc                                      | adds closed cavity to above                      |  |  |  |  |
| elasto1.mud                                   | Mentat model file read by s3c.proc               |  |  |  |  |
|                                               | Arch                                             |  |  |  |  |
| s9.proc                                       | Mentat procedure file for arch                   |  |  |  |  |
| Curve Fitting                                 |                                                  |  |  |  |  |
| AllTestData.xls                               | Test data for all modes                          |  |  |  |  |
| uniaxial.data                                 | Uniaxial data taken from the 18th load cycle     |  |  |  |  |
| planar_shear.data                             | Planar shear data taken from the 18th load cycle |  |  |  |  |
| biaxial.data                                  | Biaxial data taken from the 18th load cycle      |  |  |  |  |
| NonlinearFEAofElastomers.pdf                  | White paper on FEA of elastomers                 |  |  |  |  |

1318 Marc User's Guide: Part 2 CHAPTER 3.21

# **3.22** Modeling of General Rigid Body Links using RBE2/RBE3

- Chapter Overview 1320Cylindrical Shell 1320
- Results 1328
- Input Files 1329

# **Chapter Overview**

This chapter describes the use of RBE2 link in Marc (The term RBE2 signifies Rigid Body element type 2 as defined in Nastran). RBE2 link is a general multi-point constraint that connect a set of tied nodes with a reference node. The link between the tied nodes and the reference node is generally based on a rigid link connection, but some of the degrees of freedom of the tied nodes can be set free (unrestrained). If all degrees of freedom are constrained, then it results in tying type 80 behavior. To show the flexibility of the RBE2 in simulating general rigid body link, a simple cylindrical shell model is used as a case study.

# **Cylindrical Shell**

The example described here is a cylindrical shell with a coarse mesh. The boundary condition on the one end of the cylinder is fully clamped. On the other end of the cylinder, an RBE2 link is defined to connect all nodes at the cylindrical edge with a retained node. The tied nodes have TRANSFORMATION data in which the axial (third direction) is parallel with the x-axis (In this case, it is not actually necessary to define TRANSFORMATION on the tied nodes). The tied nodes are constrained only in the axial direction while the other degrees of freedom are free. The axial direction is updated following the rotation of the retained node.

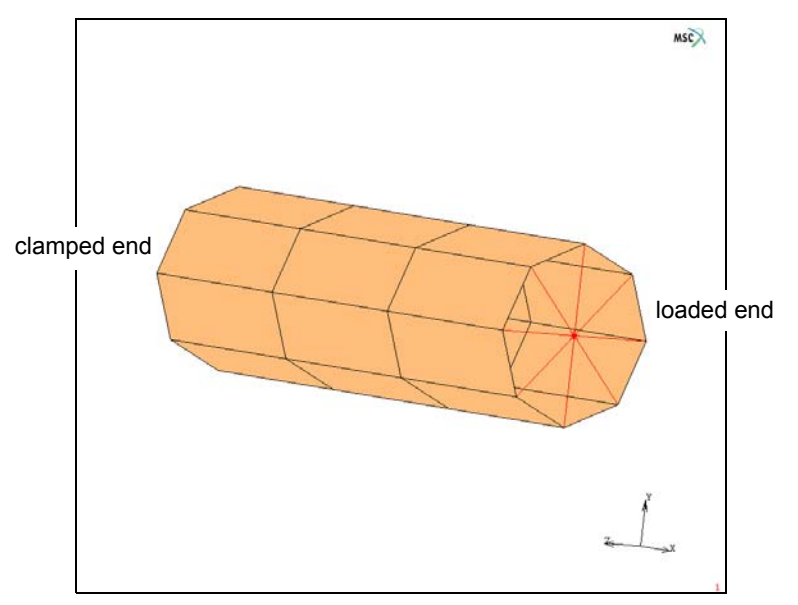

Figure 3.22-1 FE Mesh of a Cylindrical Shell

#### **Mesh Generation**

The length and the radius of the cylinder are 90 mm and 15 mm, respectively. The mesh is generated by first defining one 1-D element. This element is then divided into three elements. With the cylindrical model, the elements are

expanded about the x-axis. The final mesh can be seen in Figure 3.22-1. Two extra nodes are also created. They are needed to define TRANSFORMATION and RBE2 Link.

MESH GENERATION NODES ADD 0 15 0 90 15 0 FILL ELEMENT CLASS LINE(2) RETURN ELEMS ADD 1 2 SUBDIVIDE DIVISIONS 3 1 1 ELEMENTS 1 # RETURN SWEEP NODES ALL EXIST. RETURN **EXPAND ROTATION ANGLES** 45 0 0 REPETITIONS 8 ELEMENTS ALL EXIST FILL RETURN SWEEP NODES ALL EXIST. RETURN

```
RENUMBER
NODES
ALL EXIST.
ELEMENTS
ALL EXIST.
RETURN (twice)
NODES ADD
0 0 0
90 0 0
RETURN
```

#### **Boundary Conditions**

One end of the cylinder is clamped, meaning all degrees of freedom are fixed. The other end of the cylinder is constrained to move as general rigid body to be defined later using RBE2 Link. The nodes that belong to this end will have local coordinate system defined with TRANSFORMATION. The retained node of the RBE2 Link are fixed in z-direction, about the x-, and y-direction. As loading, this node is given 30° rotation about z-axis. The time history of the load is set by using a table that ramps from 0 to 30° in one second.

```
BOUNDARY CONDITIONS
   MECHANICAL
       NAME
          fixed
       FIXED DISPLACEMENT
          DISPLACEMENT X
             0
          DISPLACEMENT Y
             0
          DISPLACEMENT Z
             0
          ROTATION X
             0
          ROTATION Y
             0
          ROTATION 7
             0
          OK
```

```
NODES ADD
      1 11 10 9 8 7 6 5 #
NEW
   NAME
      load
   FIXED DISPLACEMENT
      DISPLACEMENT X
          0
      ROTATION X
          0
      ROTATION Y
          0
      ROTATION Z
          -30*PI/180
      OK
   TABLES
      NEW TABLE: 1 INDEPENDENT VARIABLE
      NAME
         time
      TYPE
          time
      ADD
          0 0 1 1
      RETURN
   FIXED DISPLACEMENT
      ROTATION Z: TABLE
      TABLE
          time
         OK (twice)
   NODES ADD
      34 #
   MAIN
```

1324 Marc User's Guide: Part 2 CHAPTER 3.22

#### Transformation

The local coordinate system of the tied nodes is defined using the CYLINDRICAL option in Mentat. In this case, the axial direction is chosen to be the same as the axial direction of the cylinder.

```
BOUNDARY CONDITIONS

MECHANICAL

TRANSFORMATION

CYLINDRICAL

0 0 0

90 0 0

2 18 17 16 15 14 13 12 #

MAIN
```

#### Links

RBE2 link is defined along one edge of the cylinder. First, a reference node located at (90,0,0) is set. Second, the constrained degree of freedom is set to three according to the local coordinate system defined for the tied nodes. Third, the list of the tied nodes are set that have consistent TRANSFORMATION as defined in the second step. In this case, the axial displacement is the third degree of freedom.

```
LINKS

RBE2'S

NEW

NODE (RETAINED)

34

DOF

3

ADD (TIED NODES)

2 18 17 16 15 14 13 12 #

MAIN
```

#### **Material Properties**

The material is elastoplastic with von Mises yield criteria and isotropic hardening parameter.

MATERIAL PROPERTIES NEW ISOTROPIC

```
YOUNG'S MODULUS
             250000
          POISSONS_RATIO
             0.3
          ELASTIC-PLASTIC
             INITIAL YIELD STRESS
             1
          OK
TABLES
   NEW
      NAME
         plas
      TYPE
          eq_plastic_strain
      ADD
          0 500 1 3000
      FIT
   RETURN
   ISOTROPIC
      ELASTIC-PLASTIC
          YIELD STRESS: TABLE
             plas
      OK
   ELEMENTS ADD
      ALL EXIST.
      MAIN
```

#### **Geometric Properties**

The thickness of the cylinder is 3 mm.

GEOMETRIC PROPERTIES NEW 3-D SHELL THICKNESS 3 OK ELEMENTS ADD ALL EXIST. MAIN

#### Loadcases and Job Parameters

A quasi-static analysis will be performed. The convergence criteria are based both on residual forces and displacement increment.

LOADCASES NEW **MECHANICAL** STATIC CONVERGENCE TESTING RESIDUALS AND DISPLACEMENTS **INCLUDE MOMENTS INCLUDE ROTATIONS** RELATIVE FORCE TOLERANCE 0.005 RELATIVE MOMENT TOLERANCE 0.005 RELATIVE DISPLACEMENT TOLERANCE 0.01 RELATIVE ROTATION TOLERANCE 0.01 OK **#**STEPS 10 OK MAIN

#### Save Job, and Run the Simulation

After saving the model, two jobs are defined either with or without LARGE DISP parameter. They are then submitted sequentially.

JOBS NEW NAME linear **MECHANICAL** SELECTED lcase1 OK NEW NAME nonlinear **MECHANICAL** SELECTED lcase1 SOLUTION OPTION LARGE DISPLACEMENT OK ELEMENT TYPES MECHANICAL **3-D MEMBRANE/SHELL ELEMENT TYPES** THIN SHELL: 139 ALL: EXIST MAIN JOBS PREV RUN SUBMIT NEXT RUN SUBMIT

## **Results**

The deformed shape of the cylinder without and with LARGE DISP (large rotation) are shown in Figure 3.22-2 and Figure 3.22-3, respectively. From these figures, it is clearly seen the difference of ovalization \_\_\_\_\_ (red line) of the cylinder (where rotation is applied). The result using "large rotation" option shows ovalization about the z-axis as the major one while the "small rotation" the y-axis as the major one. This is known as the Bezier effect.

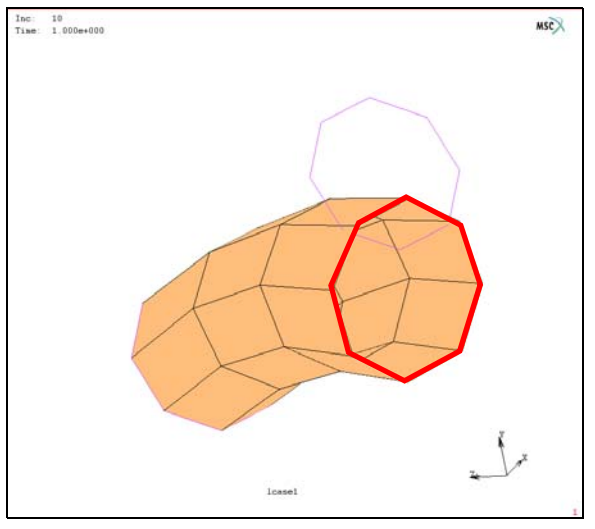

Figure 3.22-2 Deformed Shape without LARGE DISP

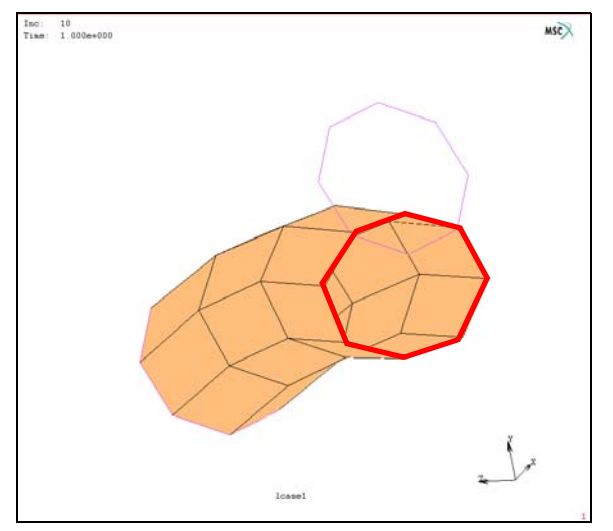

Figure 3.22-3 Deformed Shape with LARGE DISP

# **Input Files**

The files below are on your delivery media or they can be downloaded by your web browser by clicking the links (file names) below.

| File      | Description                     |
|-----------|---------------------------------|
| rbe2.proc | Mentat procedure file for quads |

1330 Marc User's Guide: Part 2 CHAPTER 3.22

# 3.23 Cyclic Symmetry

- Chapter Overview 1332
- Pure Torsion 1333
- Mechanical Analysis of Friction Clutch 1336
- Coupled Analysis of Friction Clutch 1339
- Input Files 1344

# **Chapter Overview**

A special set of tying constraints for continuum elements can be automatically generated by the Marc program to effectively analyze structures with a geometry and a loading varying periodically about a symmetry axis. Figure 3.23-1 shows an example where, on the left-hand side, the complete structure is given and, on the right-hand side, a sector to be modeled.

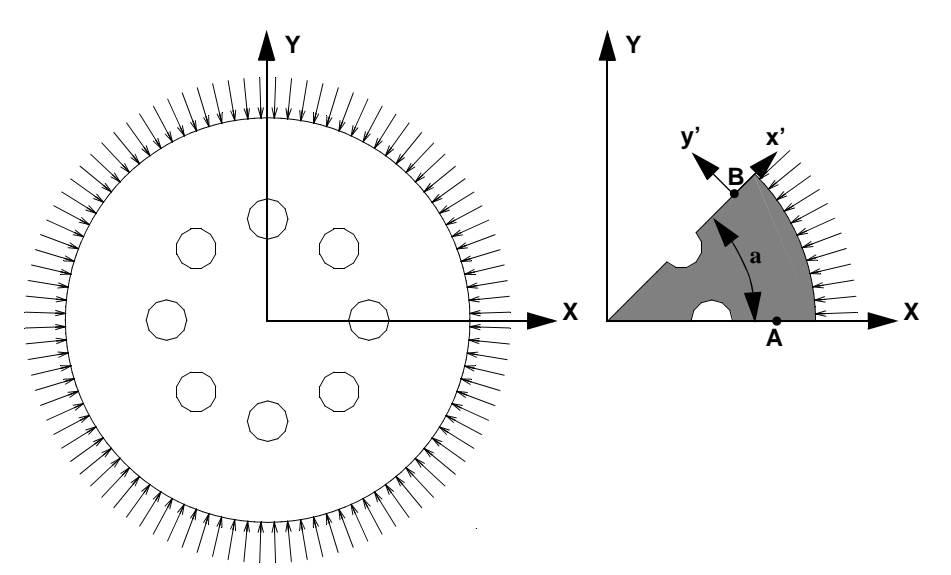

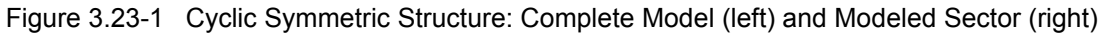

Looking at points A and B on this segment, the displacement vectors should fulfill:

$$\boldsymbol{u'_B} = \boldsymbol{u_A} \tag{3.23-1}$$

which can also be written as:

$$u_B = R u_A \tag{3.23-2}$$

where the transformation matrix  $\mathbf{R}$  depends on the symmetry axis (which, in the example above, coincides with the global Z-axis) and the sector angle  $\alpha$  (see Figure 3.23-1). In Marc, the input for the CYCLIC SYMMETRY option consists of the direction vector of the symmetry axis, a point on the symmetry axis and the sector angle  $\alpha$ . The following items should be noted:

1. The meshes do not need to line up on both sides of a sector (for example, see Figure 3.23-1).
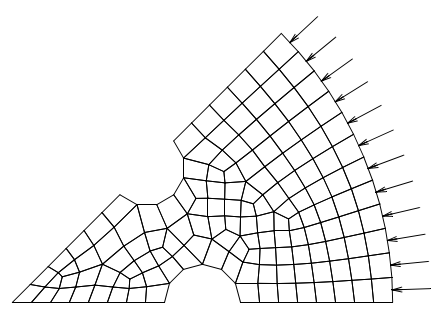

Figure 3.23-1 Finite Element Mesh for Cyclic Symmetric Structure with Different Mesh Densities on the Sector Sides

- 2. Any shape of the sector sides is allowed provided that upon rotating the sector  $360/\alpha$  times about the symmetry axis over the sector angle  $\alpha$  will result in the complete model.
- 3. The CYCLIC SYMMETRY option can be combined with the CONTACT option.
- 4. The CYCLIC SYMMETRY option can be combined with global remeshing.
- 5. In a coupled thermo-mechanical analysis, the temperature is forced to be cyclic symmetric ( $T_A = T_B$  as in Figure 3.23-1).
- 6. A nodal point on the symmetry axis is automatically constrained in the plane perpendicular to the symmetry axis.
- 7. The possible rigid body motion about the symmetry axis can be automatically suppressed.
- 8. Cyclic Symmetry is valid for:
  - a. Only the continuum elements. However, the presence of beams and shells is allowed, but there is no connection of shells to shells, so the shell part can, for example, be a turbine blade and the volume part is the turbine rotor. The blade is connected to the rotor and if there are 20 blades, 1/20 of the rotor is modeled and one complete blade.
  - b. It can be used for static, dynamic, remeshing, and coupled analysis.
  - c. It cannot be used for pure heat transfer.
  - d. It can be used for all analysis involving contact.

The following cases will demonstrate many of the items above and show how this feature can save computer time by taking advantage of the symmetry of the structure.

# **Pure Torsion**

A solid rubber cylinder will be subjected to a state of pure torsion by rotating the ends which are attached to rigid bodies. Figure 3.23-2 shows the solid rubber cylinder (left) and its cyclic symmetry counterpart (right). The torsional stiffness of these two models will be compared to each other as well as the theoretical values.

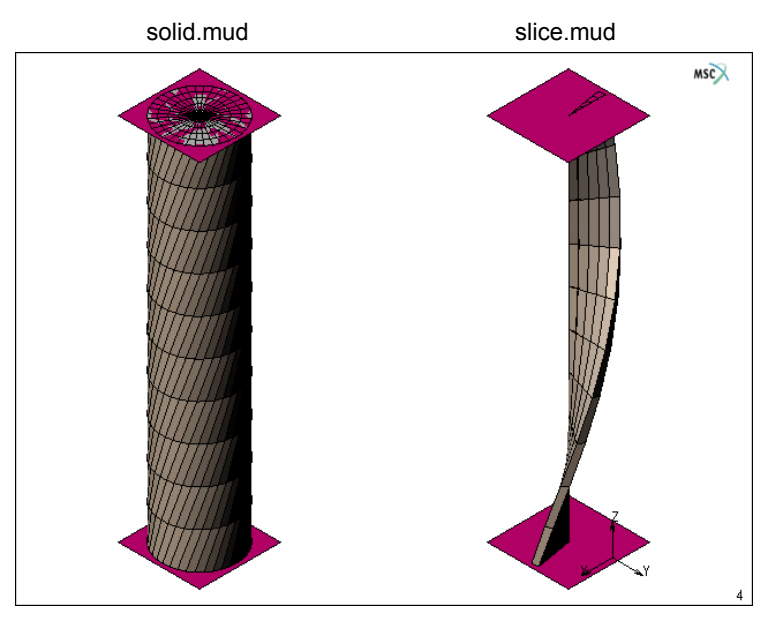

Figure 3.23-2 Model for Case 1 Pure Torsion

#### Procedure for Case 1: Build and run the cyclic symmetric model

The cylinder is 10 m in length and 1 m in radius. The ends are glued to the square rigid bodies shown in Figure 3.23-2. The procedure here only focuses upon the cyclic symmetry feature and how it is implemented on the cyclic symmetry model called slice.mud.

FILES OPEN slice.mud MAIN

You can now review the properties of this model. The mesh is just a  $10^{\circ}$  sector taken from the solid mesh (solid.mud). The material is a one constant Mooney with C = 1 [MPa] or a shear modulus G of 2 [MPa]. The contact option identifies the deformable slice with the two rigid bodies at each end, where the top rigid body will rotate about the Z-axis one revolution. The contact table option is used to glue the rigid bodies to the end of the deformable slice with a large separation force. The cyclic symmetry option is located in the JOB menu, to go there simply enter:

JOBS

MECHANICAL CYCLIC SYMMETRY

| Cyclic Symmetry Parameters   |   |        |       |       |      |    |  |  |  |
|------------------------------|---|--------|-------|-------|------|----|--|--|--|
| Cyclic Symmetry              |   |        |       |       |      |    |  |  |  |
| Axis Of Rotation             |   |        |       |       |      |    |  |  |  |
| Direction Point              |   |        |       |       |      |    |  |  |  |
| х                            | 0 |        |       | х     |      | 0  |  |  |  |
| Y                            | 0 |        |       | Y     |      | 0  |  |  |  |
| Z                            | 1 |        |       | Z     |      | 0  |  |  |  |
| # Repetitions 36             |   |        | Angle | (Degr | ees) | 10 |  |  |  |
| Tolerance       Auto         |   | omatic | 🔘 Ma  | inual | Set  | 0  |  |  |  |
| Rotational Rigid Body Motion |   |        |       |       |      |    |  |  |  |
| Automatic Suppression        |   |        |       |       |      |    |  |  |  |
| ОК                           |   |        |       |       |      |    |  |  |  |

Figure 3.23-3 Cyclic Symmetry Menu

Here we see that the axis of symmetry is defined by a direction and a point, with 36 repetitions. This completes the definition of cyclic symmetry, now let's run the two models and compare the results.

After running both models, the stresses are shown in Table 2.23-1 where both models have nearly the same maximum equivalent Cauchy stress and are within 4% of theory.

Table 2.23-1 Results for Pure Torsion

| Model  | Stress [MPa] | CPU Times [sec.] |
|--------|--------------|------------------|
| Solid  | 2.054        | 1462.70          |
| Slice  | 2.058        | 10.65            |
| Theory | 1.976        | NA               |

Clearly, the slice runs faster taking advantage of the cyclic symmetry of the structure. Figure 3.23-4 plots the torque versus rotation of the two cylinders. Since the stresses in the slice model are integrated over a smaller (1/36 times) area, remember that the external forces need to be multiplied by the number of repetitions, 36, which is plotted in Figure 3.23-4 with the diamond symbol.

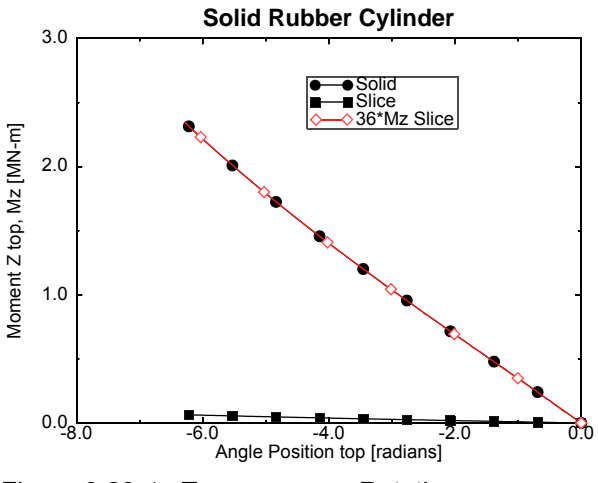

Figure 3.23-4 Torque versus Rotation

# **Mechanical Analysis of Friction Clutch**

Figure 3.23-5 shows an elastomeric friction clutch between two rigid surfaces that will compress the clutch then rotate relative to each other. This causes the clutch to rotate until the friction forces are overcome by the torsional moment in the clutch, and the clutch will slip, limiting the torque transmitted to the smaller rigid surface. The ribs on the clutch are to help keep the clutch in better contact with the drive.

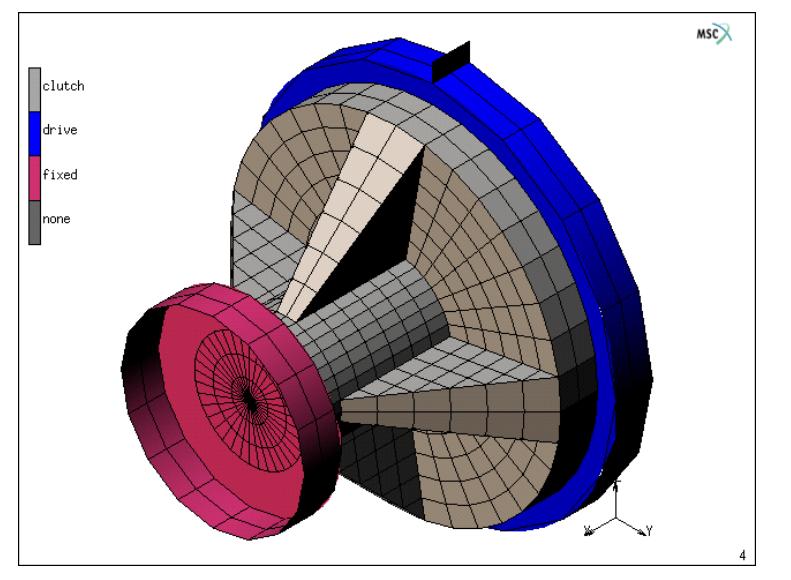

Figure 3.23-5 Full Model for Case 2 Friction Clutch, clutch\_rib.mud

The material properties are the same as in the previous case and two loadcases are used to compress then rotate the clutch. The later loadcase uses variable time stepping. Friction coefficients of 0.5 are entered in contact table and Coulomb friction is used. Cyclic symmetry is used as in the previous case; however, two slices are used with four repetitions as shown in Figure 3.23-6 and Figure 3.23-7. Also, the axis of cyclic symmetry is now the X-axis.

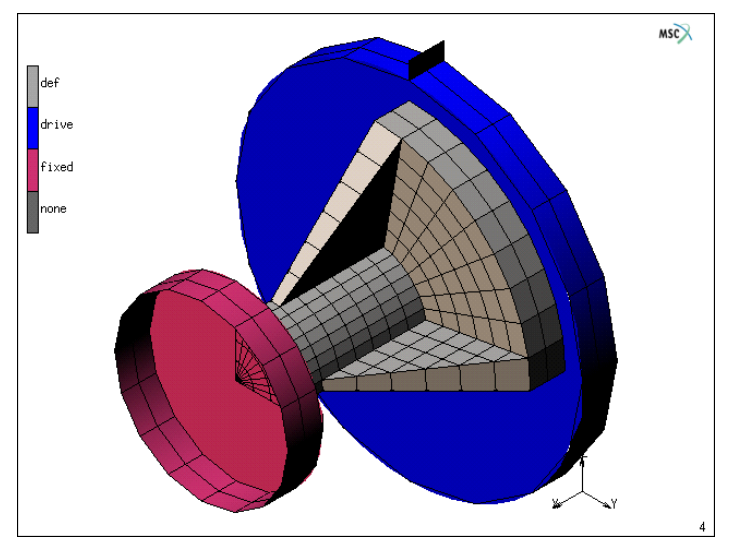

Figure 3.23-6 Cyclic Symmetry for Case 2 Friction Clutch, clutch\_rib\_slice1.mud

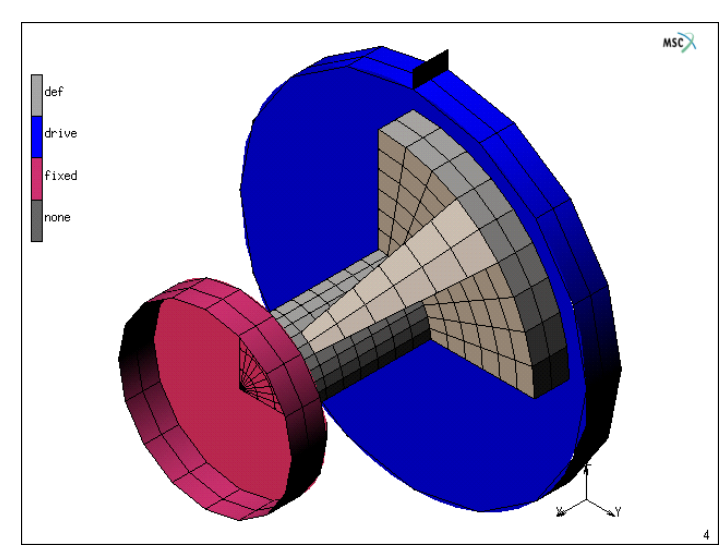

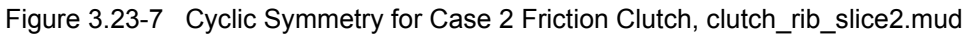

You may view any of the models by opening either, clutch\_rib.mud, clutch\_rib\_slice1.mud, or clutch\_rib\_slice2.mud. The results are shown in Figure 3.23-8.

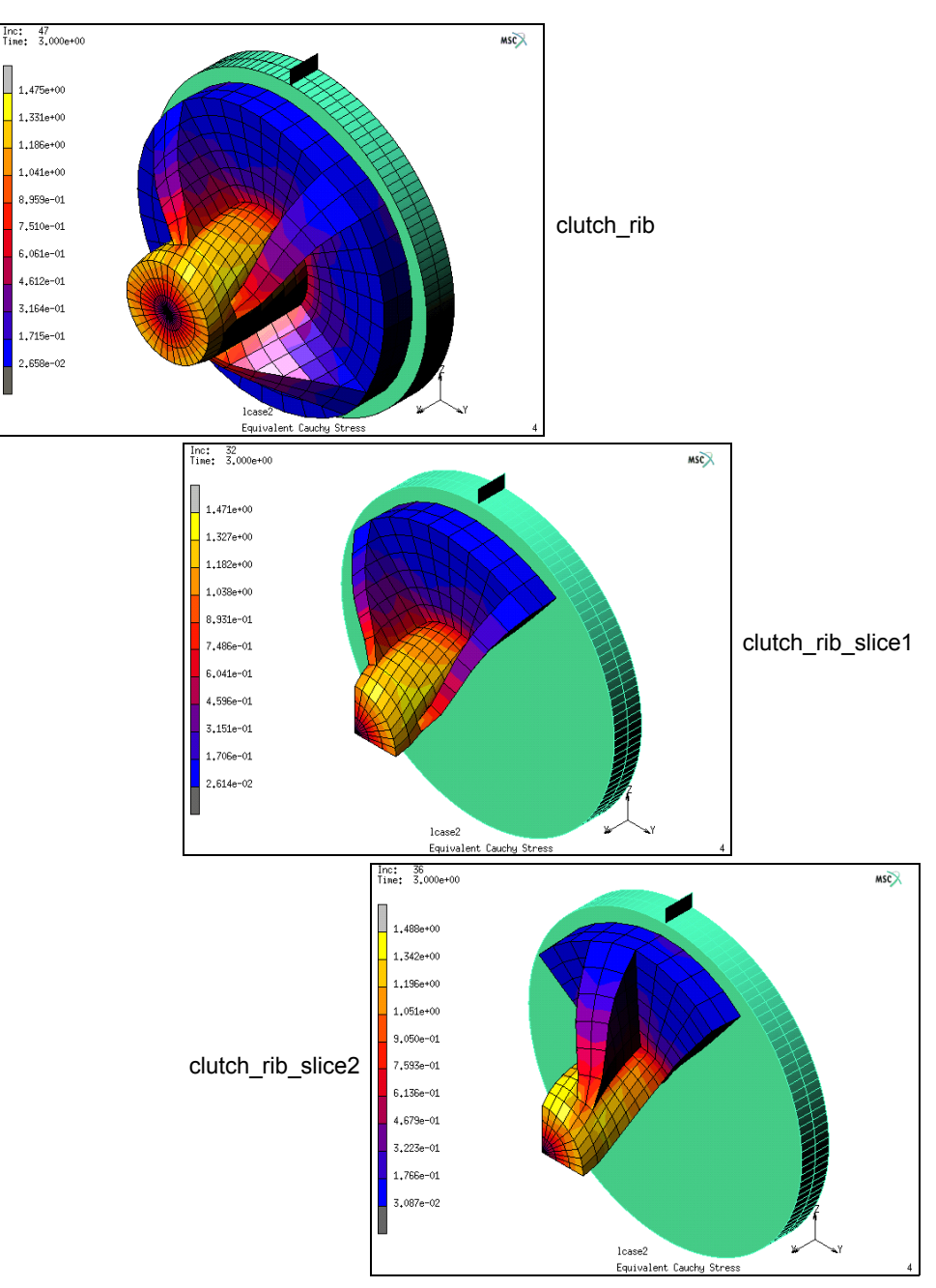

Figure 3.23-8 Stress Contours for Case 2 Friction Clutch Models

After running the three models, the stresses are shown in Table 2.23-2 where all models have nearly the same maximum equivalent Cauchy stress. The run times for the slices are, of course, lower that the full model, and the run times for the slices are slightly different because of slightly different meshes.

| Table 2.23-2 Results f | or Friction Clutch |
|------------------------|--------------------|
|------------------------|--------------------|

| Model                 | Stress [MPa] | CPU Times [sec.] |
|-----------------------|--------------|------------------|
| clutch_rib.mud        | 1.475        | 440.84           |
| clutch_rib_slice1.mud | 1.471        | 55.35            |
| clutch_rib_slice2.mud | 1.488        | 64.80            |

The stresses above are reported at the maximum torque condition, after the clutch slips around 1.5 radians of angular motion as shown in Figure 3.23-9. Again as in Case 1, the external forces in the slice models must be multiplied by the number of cyclic repetitions, four, as clearly shown in Figure 3.23-9.

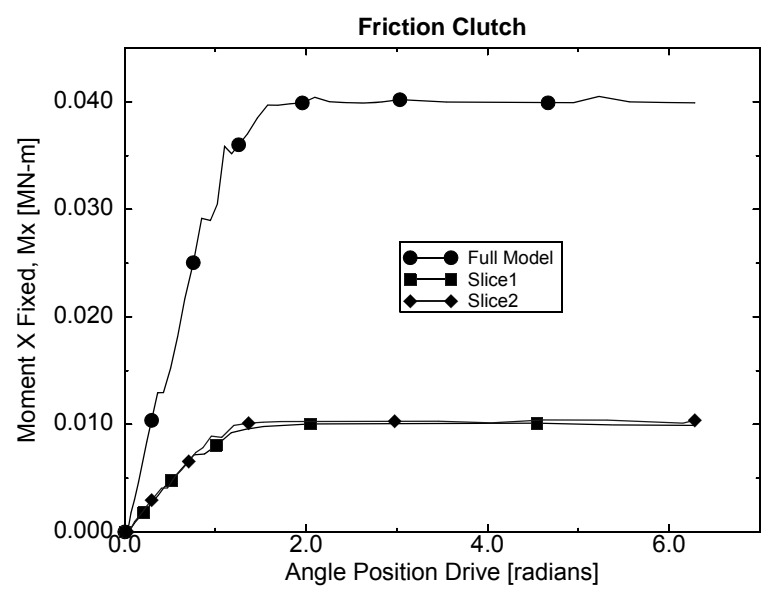

Figure 3.23-9 Wall Torque versus Drive Angular Position

# **Coupled Analysis of Friction Clutch**

Figure 3.23-10 shows a coupled friction clutch between two rigid surfaces that compress the clutch then rotate relative to each other. This causes the clutch to rotate until the friction forces are overcome by the torsional moment in the clutch, and the clutch slips limiting the torque transmitted to the smaller rigid surface. In addition, as the larger rigid surface rotates, friction generates thermal energy that heats up the clutch. Heat flows out the sink where the smaller end of the clutch is held at a fixed temperature. As in Case 2, the full model will also be modeled using cyclic symmetry.

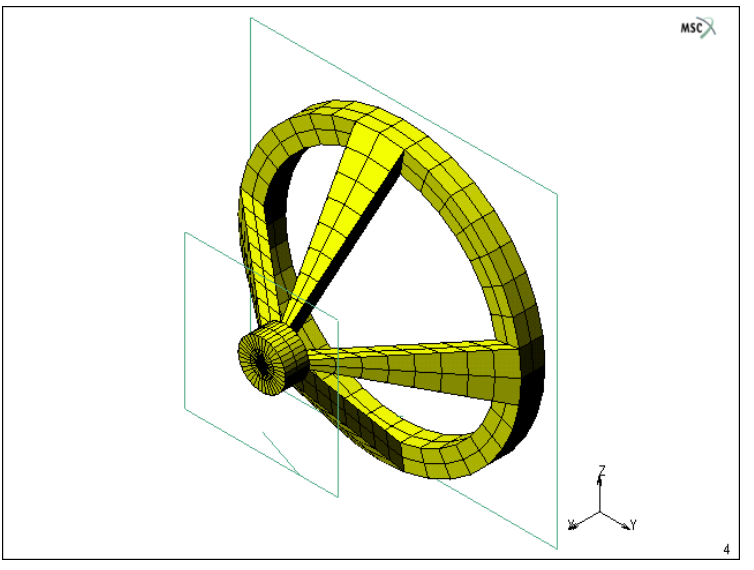

Figure 3.23-10 Full Model for Case 3 Coupled Friction Clutch, coupled.mud

The material properties are for steel and two loadcases are used to compress then rotate the clutch. Both loadcases use fixed time stepping. A friction coefficients of 0.2 is entered in contact table and Coulomb friction is used. Cyclic symmetry is used as in the previous case; however, two slices are used with four repetitions as shown in Figures 3.23-11 and 3.23-12. Also, the axis of cyclic symmetry is now the X-axis.

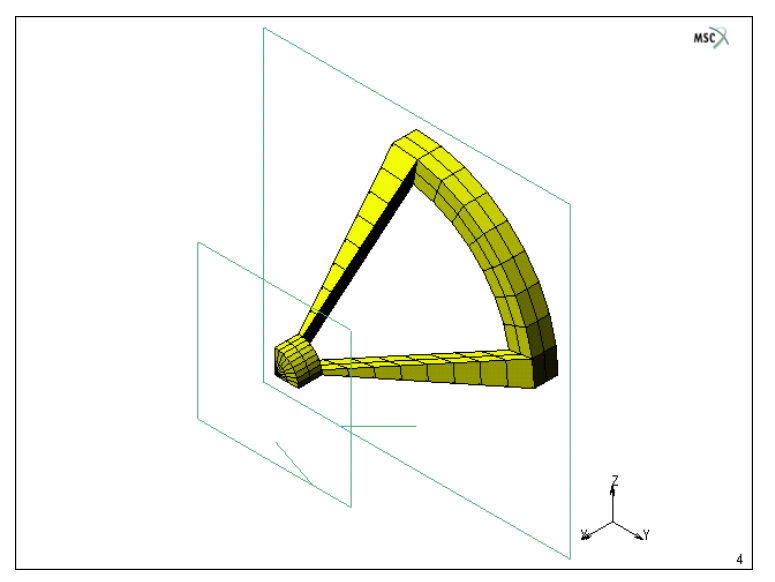

Figure 3.23-11 Cyclic Symmetry for Case 3 Friction Clutch, coupled\_slice1.mud

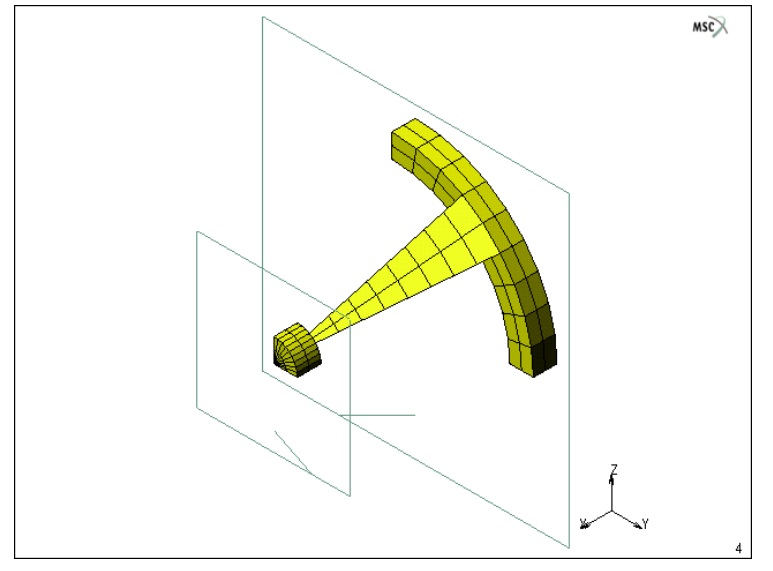

Figure 3.23-12 Cyclic Symmetry for Case 3 Friction Clutch, coupled\_slice2.mud

You may view any of the models by opening either, coupled.mud, coupled\_slice1.mud, or coupled\_slice2.mud. The results are shown in Figure 3.23-13.

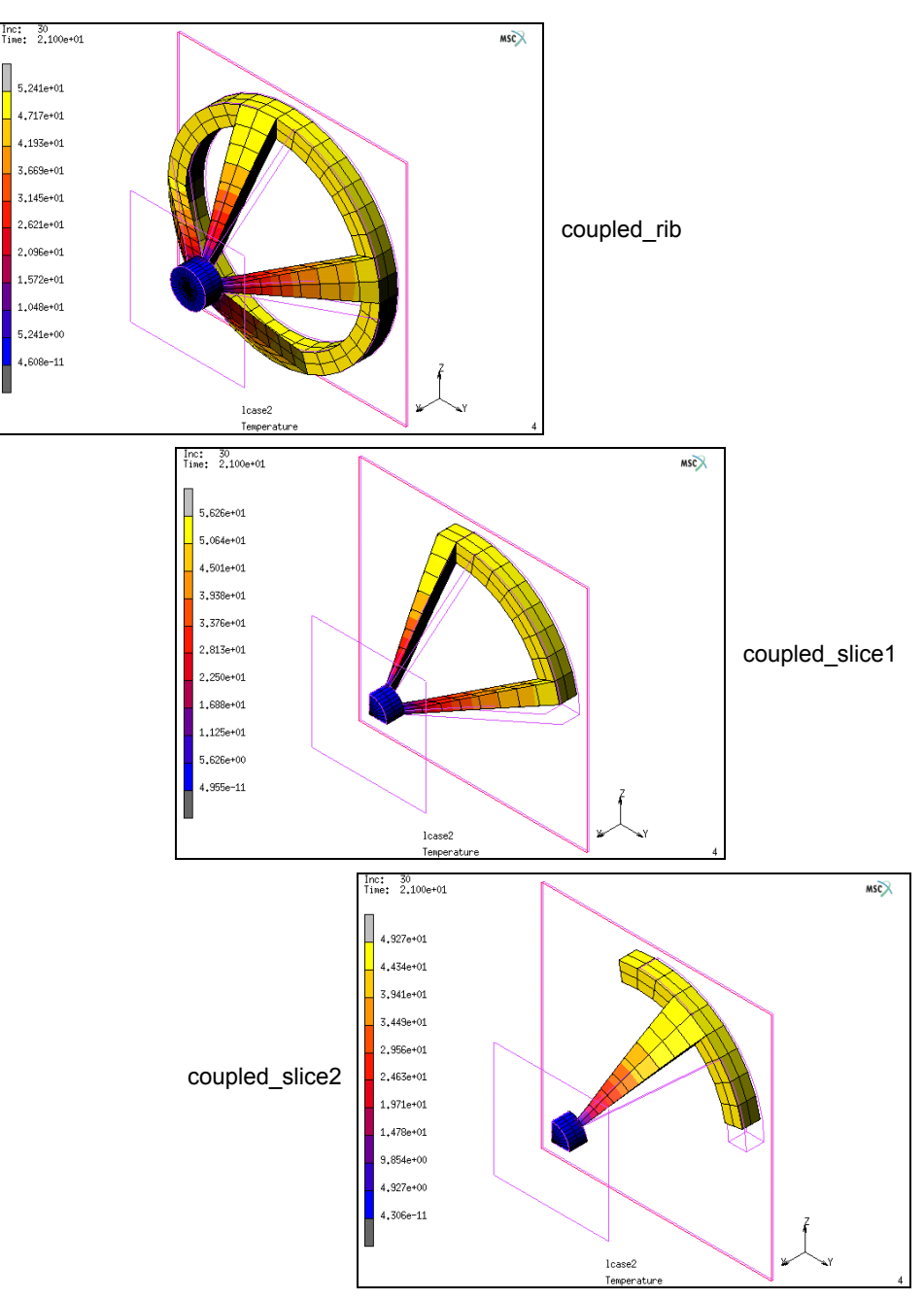

Figure 3.23-13 Stress Contours for Case 3 Friction Clutch Models

After running the three models, the results are shown in Table 2.23-3 where all models have nearly the same maximum temperature. The run times for the slices are, of course, lower than the full model, and the run times for the slices are slightly different because of slightly different meshes.

| Model              | Temperature [F] | CPU Times [sec.] |  |  |  |
|--------------------|-----------------|------------------|--|--|--|
| coupled.mud        | 52.41           | 152.31           |  |  |  |
| coupled_slice1.mud | 56.26           | 55.25            |  |  |  |
| coupled_slice2.mud | 49.27           | 32.35            |  |  |  |

Table 2.23-3 Results for Coupled Friction Clutch

The above temperatures are reported at the maximum torque condition, after the clutch slips around 2 radians of angular motion as shown in Figure 3.23-14. Again as in the other Cases, the external forces in the slice models must be multiplied by the number of cyclic repetitions as clearly shown in Figure 3.23-14.

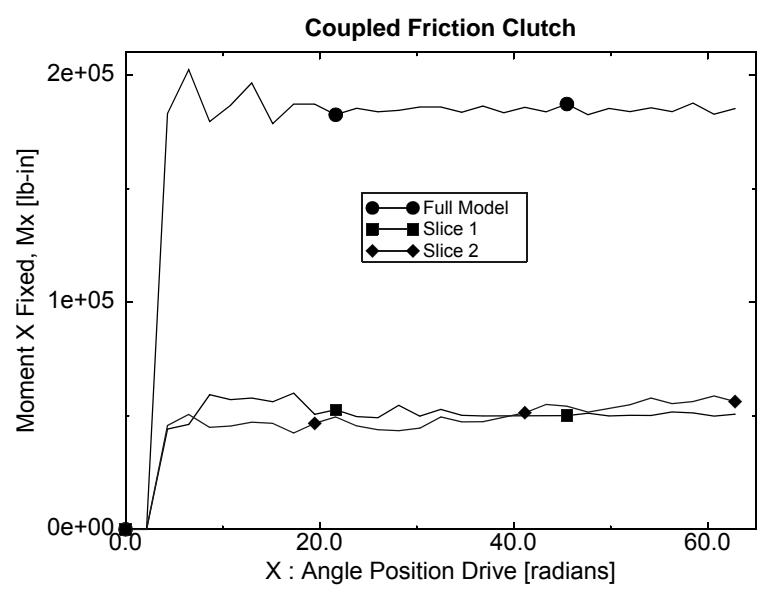

Figure 3.23-14 Wall Torque versus Drive Angular Position

As in the other Cases, the external forces, as well as the thermal energy in the slice models, must be multiplied by the number of cyclic repetitions as clearly shown in Figure 3.23-15 that plots the total thermal energy history of the three models.

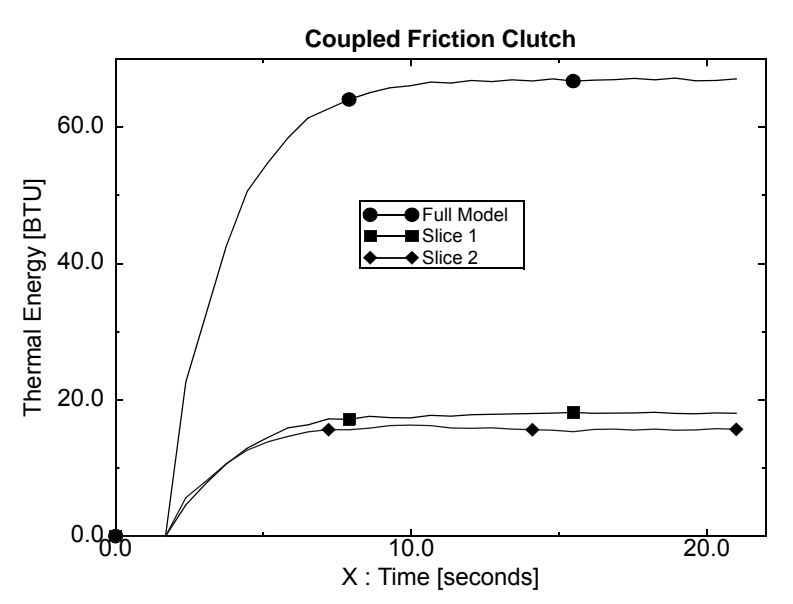

Figure 3.23-15 Thermal Energy History

The thermal energy is automatically placed on the post file. For more information on this and other energy calculations see Chapter 6.8.

# **Input Files**

The files below are on your delivery media or they can be downloaded by your web browser by clicking the links (file names) below.

| File                  | Description       |
|-----------------------|-------------------|
| clutch_rib.mud        | Mentat model file |
| clutch_rib_slice1.mud | Mentat model file |
| clutch_rib_slice2.mud | Mentat model file |
| coupled.mud           | Mentat model file |
| coupled_slice1.mud    | Mentat model file |
| coupled_slice2.mud    | Mentat model file |
| slice.mud             | Mentat model file |
| solid.mud             | Mentat model file |

# 3.24 Axisymmetric to 3-D Analysis

Chapter Overview 1346
Simulation of a Rubber Bushing 1346
Automobile Tire Modeling with Rebar Elements 1359
Analysis of a Rubber Cylinder using Remeshing 1366
Input Files 1374

# **Chapter Overview**

In many cases, it is possible to begin the numerical simulations as a two-dimensional axisymmetric problem even though the final problem is fully three-dimensional. This is advantageous because of the large computational savings. For this to be useful, the first stage of the problem should be truly axisymmetric. The second stage of the problem can be fully three-dimensional. This chapter demonstrates the use of the data transfer capabilities of Marc from an axisymmetric analysis to a fully three-dimensional analysis. For this purpose, three problems will be analyzed: the first one is simulation of a rubber bushing problem, the second one is an analysis of an automobile tire using rebar elements, and the third is an analysis of a rubber cylinder with remeshing.

The transfer of data from an axisymmetric simulation to a 3-D simulation involves two parts. The first is the generation of a new mesh, which may be either equally or unequally distributed along the circumference. The second part involves reading the post file from the first simulation containing the state variables (displacements, temperatures, etc.) and stress/strains etc. using the PRE STATE option in Marc.

# Simulation of a Rubber Bushing

Simulation of a rubber bushing in this chapter contains two major parts: Axisymmetric analysis and 3-D analysis. The detailed description of the two parts will be presented. The substeps at the beginning of the second part involving mesh expansion and data transfer from axisymmetric to 3-D cases will be highlighted.

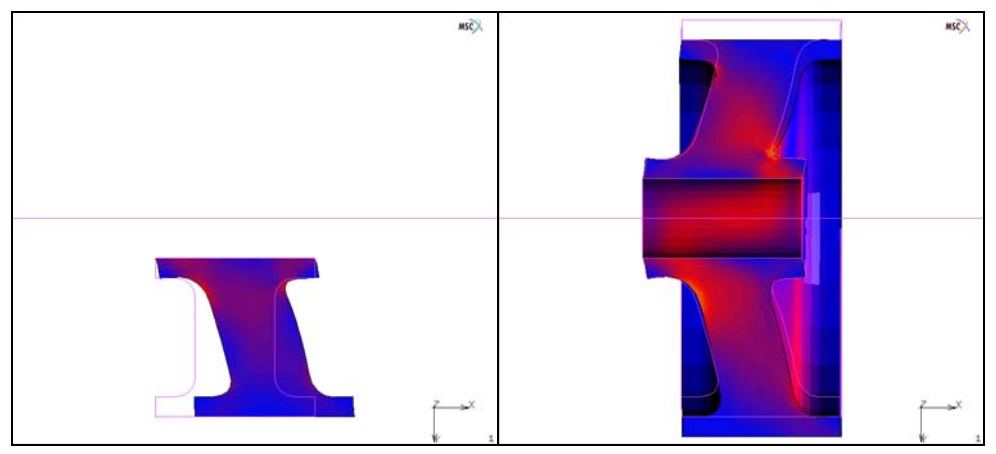

Figure 3.24-1 2-D Axisymmetric to 3-D

### **Description of Problem**

A rubber bushing with an outer diameter of 10 cm and an inner diameter of 2 cm is considered. The length of the rubber bushing is 8 cm. Both outside and inside surfaces are glued to two steel tubes with corresponding diameters so that the shape of the surfaces keeps unchanged during deformation.

Two load sequences are applied:

In the first load step, a displacement of 2 cm along the symmetric axis is applied to the outside steel tube within ten equal increments. During this load step, the deformation is purely axisymmetric and therefore an axisymmetric analysis is performed. Afterwards, the outside steel tube moves 1 cm in the radial (Y) direction within five equal increments.

In the second step, the problem becomes fully three-dimensional, and a 3-D analysis is performed.

The 4-node isoparametric quadrilateral axisymmetric element 10 is used in the axisymmetric run. The corresponding element type in 3-D run is 7 which is the 8-node isoparametric hexahedral element. In the analysis, both element types are based on mixed formulations and formulated on the deformed (updated) configuration. This is activated using ELASTICITY,2 in the parameter options.

The rubber bushing is modeled using Mooney constitutive model. The material parameters are given as  $C_1=8.0 \text{ N/cm}^2$  and  $C_2=2.0 \text{ N/cm}^2$ .

### **Axisymmetric Analysis**

This is a standard axisymmetric analysis. Except for specifying proper output to the post file, requested in 3-D analysis, nothing is special. Therefore, the description in the step is not in great details.

#### **Model Generation**

Model generation contains geometry definition, mesh generation using advancing front mesher, clear geometry, and clean mesh.

```
680
```

640

crvs ADD

```
1 2 3 4 5 6 7 8 9 10 11 12 13 14 15 16 3 5 4 8 9 1 12 2
```

CURVE TYPE

ARCS CENTER/POINT/POINT

RETURN

crvs ADD

1 8 0

- 280
- 190
- 140
- 130
- 240
- 740
- 640
- 730
- 730
- 780
- 790
- 680

```
AUTOMESH
```

CURVE DIVISIONS

FIXED AVG LENGTH

```
AVG LENGTH
```

0.4

APPLY CURVE DIVISIONS

all: EXIST.

RETURN

2D PLANAR MESHING

QUADRILATERALS (ADV FRNT): QUAD MESH!

all: EXIST.

RETURN

RETURN

CLEAR GEOM

SWEEP

ALL

RETURN RENUMBER ALL RETURN

| MESH GENERATION            |             |       |       |            |        |               |               |      |     |      |          | MSC   | 8    |
|----------------------------|-------------|-------|-------|------------|--------|---------------|---------------|------|-----|------|----------|-------|------|
| NODES ADD REM EDIT SHOW    |             |       |       |            |        |               |               |      |     |      |          |       | · ·  |
| ELEMS ADD REM EDIT SHOW    |             |       |       |            |        |               |               |      |     |      |          |       |      |
| PTS ADD REM EDIT SHOW      |             |       |       |            |        |               |               |      |     |      |          |       |      |
| CRVS ADD REM EDIT SHOW     |             |       |       |            |        |               |               |      |     |      |          |       |      |
| SRFS ADD REM EDIT SHOW     |             |       |       | 777111     |        |               | 111           | 11   |     |      |          |       |      |
| SOLIDS ADD REM SHOW        |             |       | - 17  | TTTXT      |        |               | $\Box D$      | t    | μŢ  |      |          |       |      |
| BETWEEN NODE BETWEEN POINT |             |       |       |            | +++    | +++           | +++           | لللر | ப   |      |          |       |      |
| ELEMENT CLASS              |             |       |       |            | +++    | 111           | X77           |      |     |      |          |       |      |
| CURVE TYPE CARC_CPP        |             |       |       | $\kappa$   | HH     | ±Н            | +++           |      |     |      |          |       |      |
| SURFACE TYPE 🖄 🔽 QUAD      |             |       |       |            | ĿΨ     | XП            | 7+1           |      |     |      |          |       |      |
| SOLID TYPE 📄 🔽 BLOCK       |             |       |       |            | -77    | $\mathcal{H}$ | TT.           |      |     |      |          |       |      |
| COORDINATE SYSTEM          |             |       |       |            | -{-}-  | KF+           | ++-1          |      |     |      |          |       |      |
| SET 🗁 🔽 RECTANGULAR 🗖 GRID |             |       |       | -+-7       |        | ++++          | ╉╋┥           |      |     |      |          |       |      |
|                            |             |       |       | -+-+       | -4-1-7 |               |               |      |     |      |          |       |      |
|                            |             |       |       |            | ++-    | +++           |               |      |     |      |          |       |      |
| CAVITIES CHANGE CLASS      |             |       |       | -11        | ±+.    |               | <del>11</del> |      |     |      |          |       |      |
|                            |             |       |       | -+-{       | 47     | KA2           | 553           |      |     |      |          |       |      |
|                            |             |       |       | 277        | ++     | HP            | 277           |      |     |      |          |       |      |
| INTERSECT PMOVE            |             |       |       | TTVTH      | ++-    | ┼┼┼           | ΥŦ            | 17   |     |      |          |       |      |
| RELAX PRENUMBER            |             |       |       |            |        |               |               | FX7  |     |      |          |       |      |
| REVOLVE SOLIDS             |             |       |       | 11111      |        | 111           |               | 117  |     |      |          |       |      |
| STRETCH 🖻 SUBDIVIDE 🖻      |             |       |       |            |        |               |               |      |     |      | X        |       |      |
| SWEEP 🖻 SYMMETRY 🏱         |             |       |       |            |        |               |               |      |     |      |          |       |      |
|                            |             |       |       |            |        |               |               |      |     |      | <u>z</u> | ⇒×    |      |
| SHEED SHEED SHEED SHEED    |             |       |       |            |        |               |               |      |     |      |          |       |      |
| SELECT SELECT              |             |       |       |            |        |               |               |      |     |      |          |       | 1    |
| RETURN 🗹 MAIN 🗡            | UNDO SAVE   | DRAW  | FILL  | RESET VIEW | TX+    | TY+ L         | Z+ BX+        | RY+  | RZ+ | ZOOM | IN       | SHORT | CUTS |
|                            | UTILS FILES | PLOT~ | VIEW> | DYN. MODEL | TX-    | TY- D         | Z- BX-        | RY-  | BZ- | BOX  | OUT      | HELP  |      |

Figure 3.24-2 FE-Mesh for Axisymmetric Analysis

#### **Boundary Conditions**

Defining boundary conditions includes defining node sets, defining tables, and adding boundary conditions.

SELECT METHOD BOX RETURN NODES -1 11 9.99 11 -1 1 nodes STORE outer OK all: SELECT. CLEAR SELECT

NODES -1 11 1 2.01 -1 1 nodes STORE inner OK all: SELECT. CLEAR SELECT MAIN **BOUNDARY CONDITIONS** NEW MECHANICAL TABLE NEW **1 INDEPENDENT VARIABLE** TYPE time OK ADD 0 0 2 2 3 2 NEW **1 INDEPENDENT VARIABLE** TYPE time OK ADD 0 0 2 0 3 1 RETURN FIXED DISPLACEMENT DISPLACEMENT X: DISPLACEMENT Y: DISPLACEMENT X TABLE table1 **DISPLACEMENT Y TABLE** table2 OK nodes ADD

(on) (on) outer

DISPLACEMENT Y

NEW FIXED DISPLACEMENT DISPLACEMENT X

OK nodes ADD inner

MAIN

(on) (on)

#### **Material Properties**

MATERIAL PROPERTIES MORE MOONEY C10 8 C01 2 OK elements ADD all: EXIST. MAIN

#### Load Steps and Job Parameters

A displacement of 2 cm along the symmetric axis is applied to the outside steel tube within 10 equal increments; element type 10 is used; updated Lagrangian formulation is used for elasticity; stress tensor, strain tensor, and equivalent von Mises stress are written into the post file.

**Note:** To use Updated Lagrangian formulation for elasticity, stress and strain tensors must be written into the post file. In the second part involving the 3-D analysis, both stress and strain tensors are needed.

LOADCASE NEW MECHANICAL STATIC TOTAL LOADCASE TIME 2 JOBS

**FIXED PARAMETERS #**STEPS 10 OK CONVERGENCE TESTING RELATIVE FORCE TOLERANCE 0.01 OK (twice) MAIN ELEMENT TYPES **MECHANICAL** AXISYMMETRIC SOLID 10 OK all: EXIST. RETURN RETURN NEW MECHANICAL LCASE1 ANALYSIS DIMENS: AXISYMMETRIC ANALYSIS OPTIONS ELASTICITY PROCEDURE: LARGE STRAIN - TOTAL LAGRANGE ELASTICITY PROCEDURE: LARGE STRAIN - UPDATED LAGRANGE OK JOB RESULTS available element tensors Stress Strain available element scalars Equivalent Von Mises Stress OK (twice)

#### Save Model, Run Job, and View Results

FILE SAVE AS rubberbushing\_axi.mud OK RETURN RUN SUBMIT 1 MONITOR OK MAIN RESULTS **OPEN DEFAULT** DEF ONLY CONTOUR BAND SCALAR Equivalent Von Mises Stress OK MONITOR CLOSE RETURN

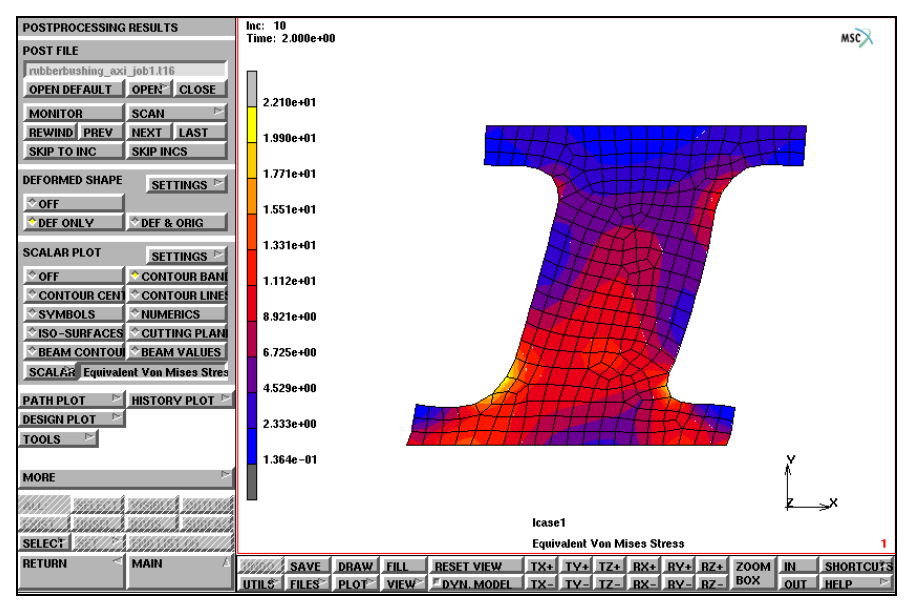

Figure 3.24-3 Deformed Mesh and Distribution of Equivalent von Mises Stress at Increment 10 of Axisymmetric Analysis

### **3-D Analysis**

After the axisymmetric analysis, a fully 3-D analysis is performed based on the results from the axisymmetric analysis. Before the 3-D analysis, a corresponding 3-D mesh on the basis of the axisymmetric mesh and data transfer from the axisymmetric mesh to the 3-D mesh are required. Compared to the other part of the job, which is more or less standard, a more detailed description is given for the axisymmetric to 3-D mesh expansion and the data transfer.

#### Mesh Expansion and Data Transfer from Axisymmetric to 3-D

Mesh expansion from axisymmetric to 3-D is based on AXISYMMETRIC MODEL TO 3D option under MESH GENERATION -> EXPAND. Rotation angles and number of repetitions must be defined. To shift load table curve, the time at which the analysis will continue in a fully 3-D manner must be defined. See *Marc Volume A: Theory and User Information* for detailed description of the shift of load table curves.

Data transfer from axisymmetric to 3-D is based on option AXISYMMETRIC TO 3D under INITIAL CONDITIONS-> MECHANICAL. Both stress and strain tensors must be transferred when the updated Lagrangian formulation for elasticity is used; displacement is moved by default; the name of post file from the completed axisymmetric analysis must be given.

In this example, the 2-D section is uniformly expanded over 180° in 12 sections. The time is set to 2, which is the time at the end of the previous analysis.

| AXISYMMETRIC MODEL TO 3D EXPAN |               |           |                      |  |  |  |  |
|--------------------------------|---------------|-----------|----------------------|--|--|--|--|
| т                              | TAL REPETITIO | NS 12     |                      |  |  |  |  |
| 1                              | ANGLE         | 15        | $\overline{\Lambda}$ |  |  |  |  |
|                                | REPETITIONS   | 12        |                      |  |  |  |  |
| 2                              | ANGLE         | 0         |                      |  |  |  |  |
|                                | REPETITIONS   | 0         |                      |  |  |  |  |
| 3                              | ANGLE         | 0         |                      |  |  |  |  |
|                                | REPETITIONS   | 0         |                      |  |  |  |  |
| 4                              | ANGLE         | 0         |                      |  |  |  |  |
|                                | REPETITIONS   | 0         |                      |  |  |  |  |
| 5                              | ANGLE         | 0         |                      |  |  |  |  |
|                                | REPETITIONS   | 0         |                      |  |  |  |  |
| 6                              | ANGLE         | 0         |                      |  |  |  |  |
|                                | REPETITIONS   | 0         |                      |  |  |  |  |
| 7                              | ANGLE         | 0         |                      |  |  |  |  |
|                                | REPETITIONS   | 0         | $\mathbf{\nabla}$    |  |  |  |  |
| UPDATE LOAD TABLES             |               |           |                      |  |  |  |  |
| ¢ті                            | ME SET        | 2         |                      |  |  |  |  |
| ≎ IN                           | CREMENT       |           |                      |  |  |  |  |
| RES                            | ET            | EXPAND MO | DEL                  |  |  |  |  |

Figure 3.24-4 AXISYMMETRIC MODEL TO 3D Submenu

MESH GENERATION

EXPAND

AXISYMMETRIC MODEL TO 3D

ANGLE

15

REPETITIONS

12

TIME SET

2

EXPAND MODEL

MAIN

INITIAL CONDITIONS

MECHANICAL

AXISYMMETRIC TO 3D

POST FILE

rubberbushing\_axi\_job1.t16

OK

MAIN

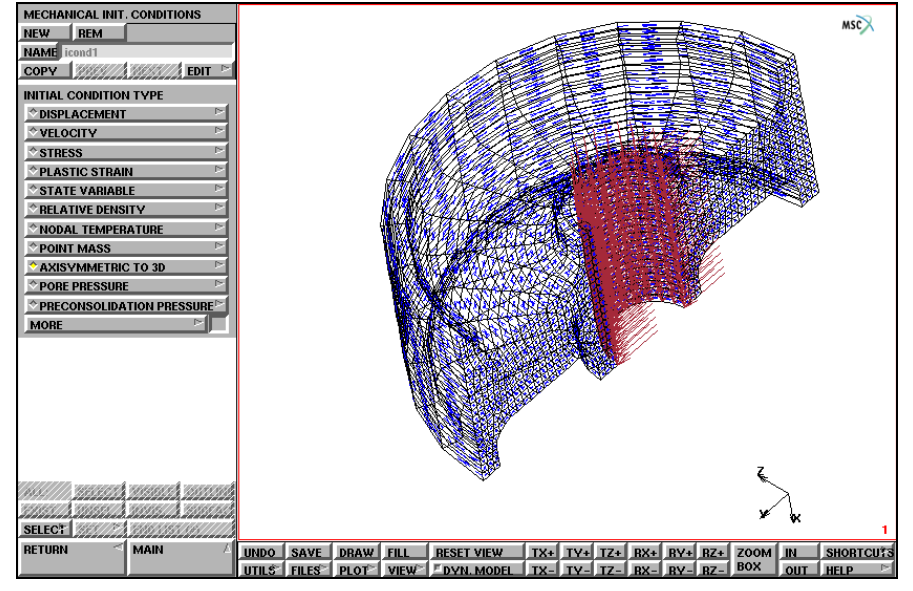

Figure 3.24-5 FE-Mesh for 3-D Analysis

1356 Marc User's Guide: Part 2 CHAPTER 3.24

#### **Boundary Conditions**

Define boundary conditions including defining node sets, adding boundary conditions as well as symmetric conditions. Note that axisymmetric to 3-D model expansion automatically generates a set of local coordinate systems if there are any y or z (radial or circumferential) boundary conditions on any nodes from the 2-D model. The set of local coordinate systems are not needed in this job and will be removed.

BOUNDARY CONDITIONS **MECHANICAL** SELECT METHOD BOX RETURN NODES -20 20 -20 20 -1 0.01 nodes STORE symm OK all: SELECT. CLEAR SELECT RETURN TRANSFORMS UNTRANSFORM all: EXIST. RETURN NEW FIXED DISPLACEMENT DISPLACEMENT Z OK nodes ADD symm outer inner MAIN

(on)

#### Load Steps and Job Parameters

The outside steel tube moves 1 cm in the radial (Y) direction within five equal increments; element type 7 is used; updated Lagrangian formulation is used for elasticity; and equivalent von Mises stress is written into the post file.

LOADCASE MECHANICAL STATIC LOADS ON: apply3 OK TOTAL LOADCASE TIME 1 **#**STEPS 5 OK MAIN JOBS MECHANICAL **INITIAL LOADS** ON: apply3 ON: icondl OK (twice)

#### Save Model, Run Job, and View Results

Save the model with a different name to avoid overwriting the existing axisymmetric mode.

```
FILE
      SAVE AS
          rubberbushing_3d.mud
         OK
      RETURN
   RUN
      SUBMIT 1
      MONITOR
      OK
   MAIN
RESULTS
   OPEN DEFAULT
   DEF ONLY
   CONTOUR BAND
   SCALAR
      Equivalent Von Mises Stress
      OK
   MONITOR
```

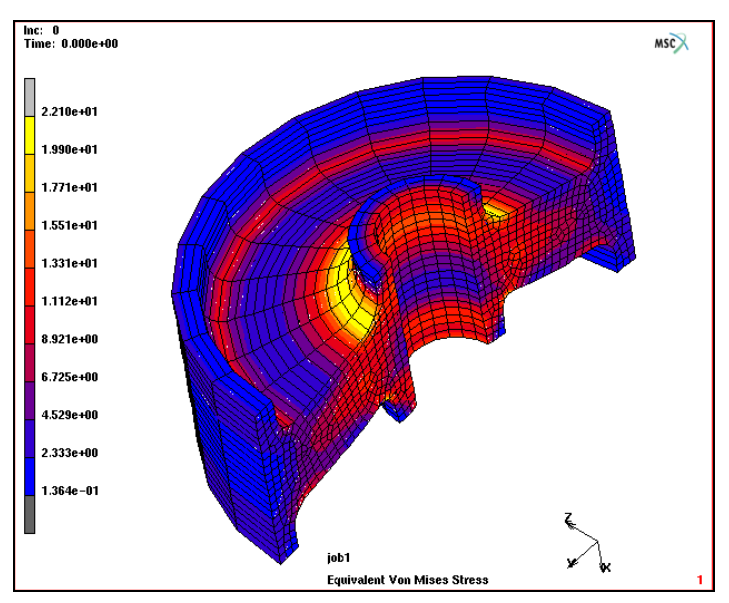

Figure 3.24-6 Deformed Mesh and Distribution of Equivalent von Mises Stress at Beginning of 3-D Analysis

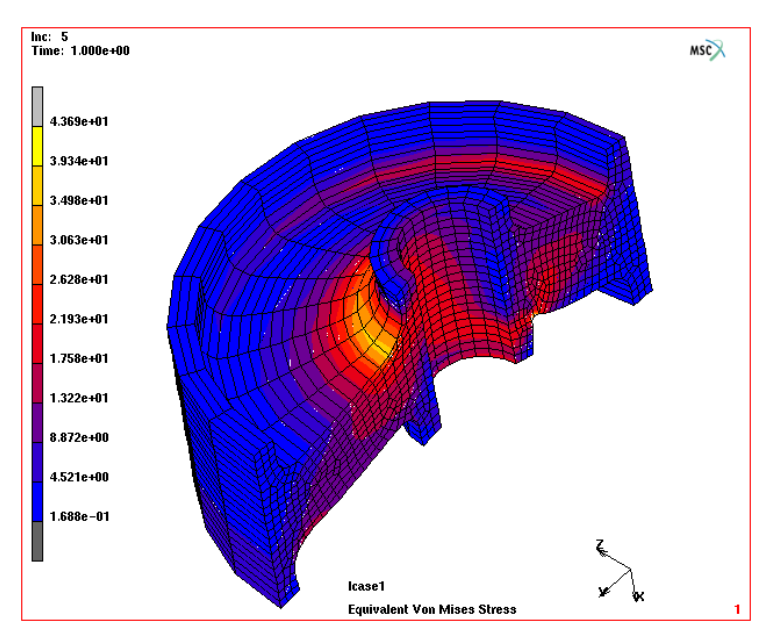

Figure 3.24-7 Deformed Mesh and Distribution of Equivalent von Mises Stress at Increment 5 of 3-D Analysis

# **Automobile Tire Modeling with Rebar Elements**

A 3-D finite element analysis of automobile tires is complicated because of the complex structure of tires which are made of several types of rubber reinforced with cord layers and a steal bead. This problem demonstrates the use of Axisymmetric to 3-D data transfer capability for rebar elements.

### **Description of Problem**

An automobile tire with a smooth tread, denoted as 195/65R15, is analyzed. The model consists of five different rebar layers with different materials and three types of rubber. See tire2d.mud for detailed information of the model including the finite element discretization of the cross-section, the material properties, and the rebar locations.

The analysis includes the numerical simulation of three stages:

- mounting the tire on the wheel,
- inflating the tire up to 2.0 bar, and
- pressing it against a road surface.

During the first two stages, the deformation is purely axisymmetric and, therefore, an axisymmetric analysis is performed. The simulation of tire mounting on the wheel is carried out using ten equal increments. Afterwards, the inflation pressure is applied with ten more equal increments. The 2-D model (mesh along with loads and boundary conditions) is then expanded to 3-D for further analysis. In the third stage, the tire contacts with the road surface. A total movement of 25 mm of the tire against the load surface is applied using the AUTO STEP option and the analysis is completed after ten increments. The analysis steps are summarized in Figure 3.24-8.

The element types 10 and 144 are used in the axisymmetric run. The corresponding 3D element types are 7 and 146. ELASTICITY,2 is used to activate updated Lagrangian formulation.

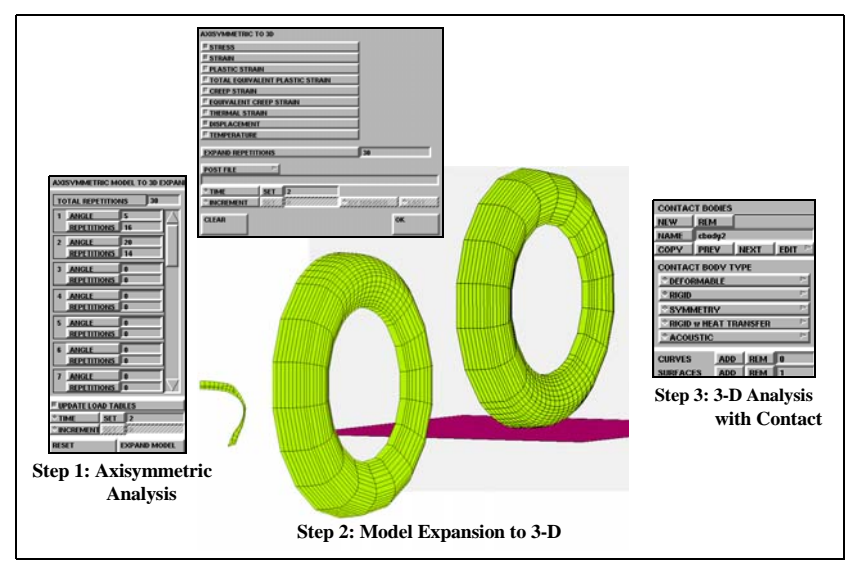

Figure 3.24-8 Data Transfer from Axisymmetric to 3-D Analysis

### **Axisymmetric Analysis**

This is a standard axisymmetric analysis. No details will be given in this step. The analysis will be performed based on a completed tire2d.mud file. Examine sets *rebar1* and *rebar2* under MATERIAL PROPERTIES-> LAYERED MATERIALS-> NEW REBARS for rebar definitions.

FILES OPEN tire2d.mud OK MAIN JOBS RUN RESET SUBMIT 1 MONITOR OK TOP RESULTS **OPEN DEFAULT DEF & ORIG** MONITOR CLOSE MAIN

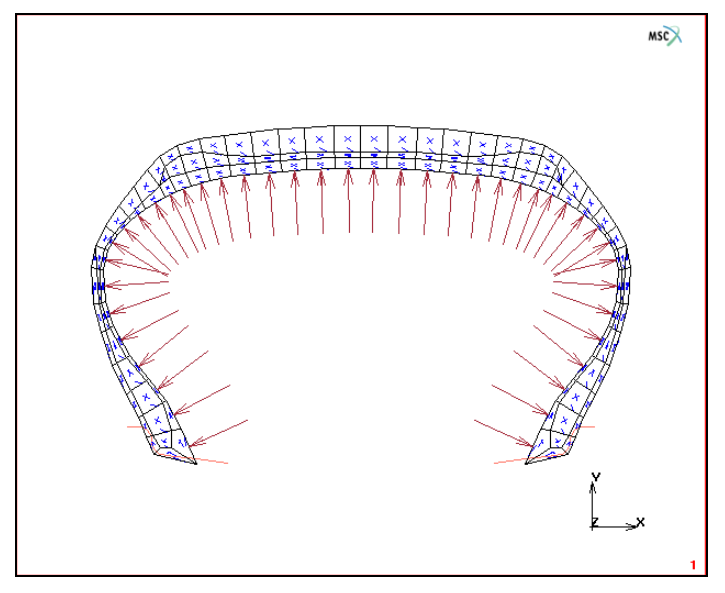

Figure 3.24-9 Axisymmetric Finite Element Mesh

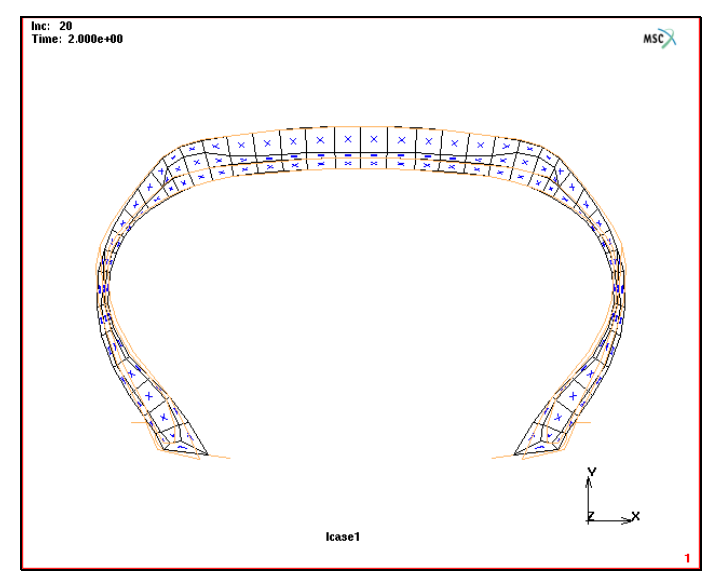

Figure 3.24-10 Deformed and Undeformed Meshes after Tire Inflation

## 3-D Analysis

Based on the results from the axisymmetric analysis, a fully 3-D analysis will be performed for the third stage – tire contact against the road surface. Before the 3-D analysis, a corresponding 3-D mesh on the basis of the axisymmetric

mesh and the data transfer from the axisymmetric to 3-D cases are required. The mesh in the area of contact and its vicinity should be finer.

#### Mesh Expansion and Data Transfer from Axisymmetric to 3-D

Before the mesh expansion and data transfer, part of boundary conditions, which are no longer useful in 3-D case, should be removed. It includes the symmetric condition and the load to mount the tire into the wheel.

Mesh expansion from axisymmetric to 3-D is based on AXISYMMETRIC MODEL TO 3D option under MESH GENERATION-> EXPAND. Rotation angles and number of repetitions must be defined. Non-equal spaced mesh expansion is used in the problem to form a relatively finer mesh in the contact area and its vicinity. Load table curve is shifted in order to properly include the load applied in axisymmetric analysis on the 3-D model. The shift time at which the analysis will continue in a fully 3-D manner must be defined.

The model of the rigid road surface is input in a separate tire\_rigid.mud file.

Data transfer from axisymmetric to 3-D is based on option AXISYMMETRIC TO 3D under INITIAL CONDITIONS-> MECHANICAL. Both stress and strain tensors must be transferred once updated Lagrangian formulation for elasticity is used; displacement is transferred by default; the name of the post file from the completed axisymmetric analysis must be defined.

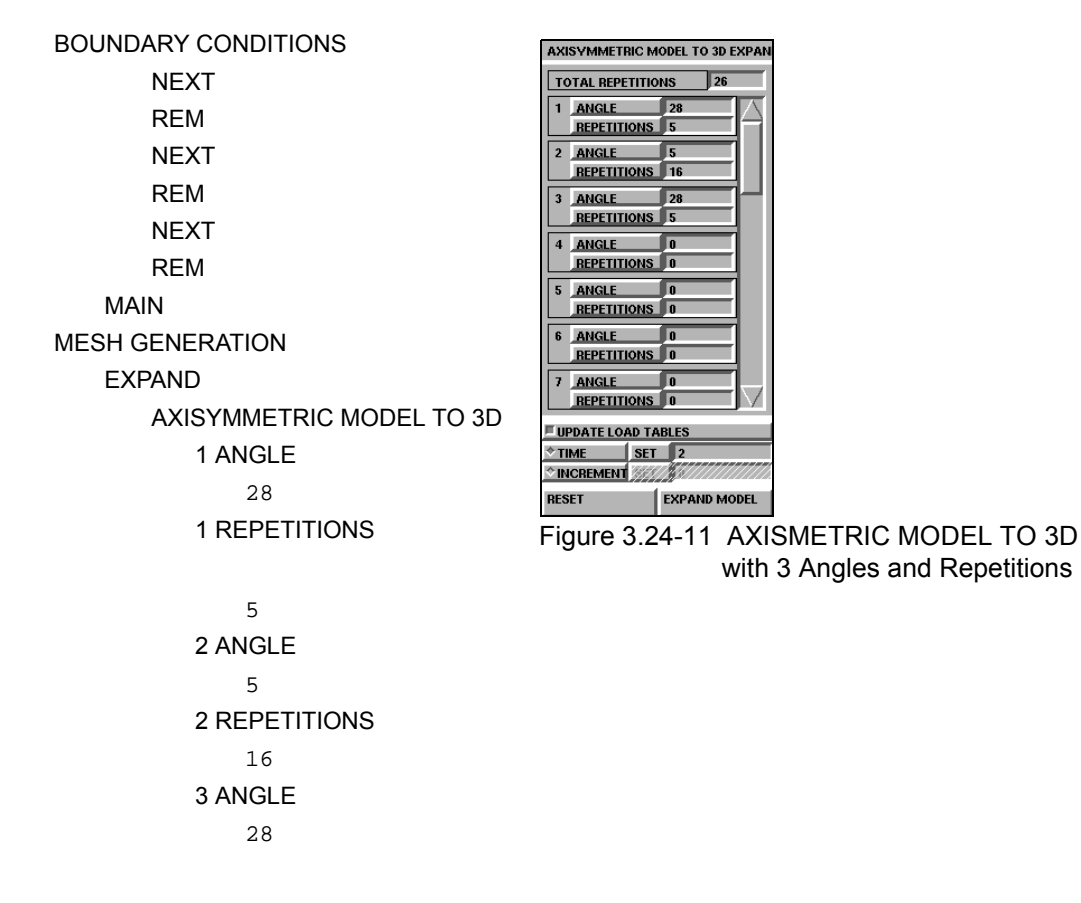

**3 REPETITIONS** 5 TIME SET 2 EXPAND MODEL MAIN FILES MERGE tire\_rigid.mud ΟK MAIN INITIAL CONDITIONS MECHANICAL AXISYMMETRIC TO 3D POST FILE tire2d\_job1.t16 OK MAIN

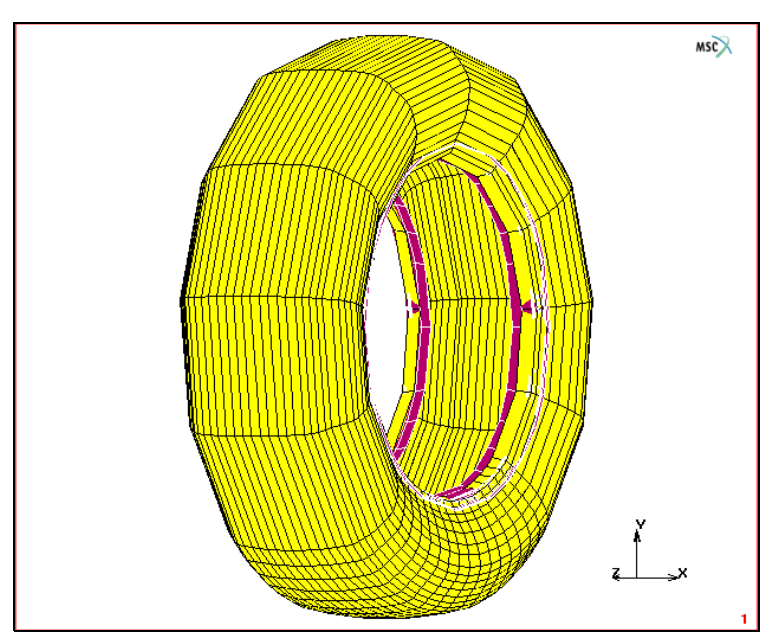

Figure 3.24-12 FE-Mesh for 3-D Analysis

1364 Marc User's Guide: Part 2 CHAPTER 3.24

#### **New Contact Definition**

Add the rigid surface as a new contact body and define moving velocity for the body.

CONTACT CONTACT BODIES NEW surfaces ADD 3 # RIGID VELOCITY VELOCITY Y 1 OK (twice) MAIN

#### Loadcases, Job Parameters, and Results

The rigid road surface moves 25 mm toward the tire. AUTO STEP option is used.

Initial condition *icond1* must be set on in defining job parameters. Advanced contact option to control separation is used. Before submit the job, save the model with a different name to avoid overwriting the axisymmetric model.

LOADCASES MECHANICAL STATIC TOTAL LOADCASE TIME 25 MULTI-CRITERIA OK MAIN JOBS MECHANICAL INITIAL LOADS ON: icond1 OK CONTACT CONTROL ADVANCED CONTACT CONTROL SEPARATION INCREMENT NEXT SEPARATION CHATTERING SUPPRESSED OK (thrice)

#### FILES

SAVE AS

tire3d.mud

OK

RETURN

RUN

RESET

SUBMIT 1

MONITOR

ΟK

MAIN

RESULTS

OPEN DEFAULT

DEF & ORIG

MONITOR

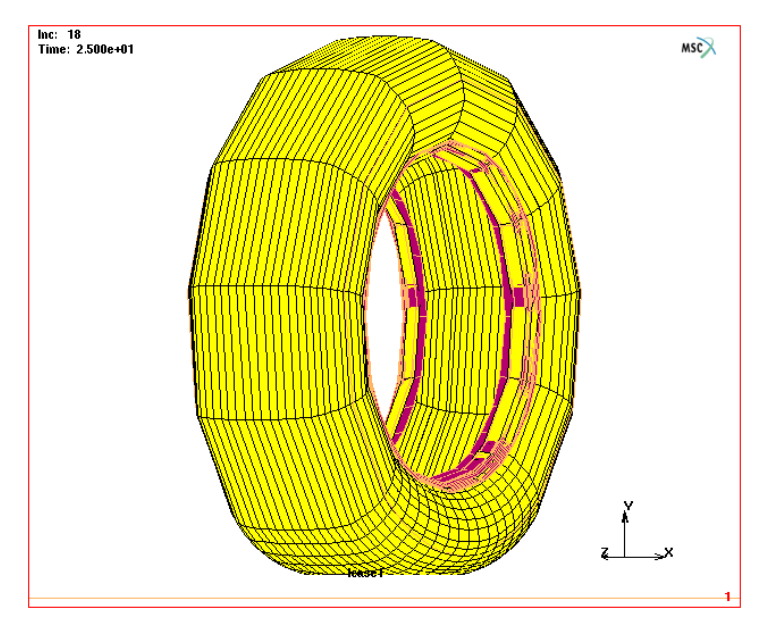

Figure 3.24-13 Deformed Tire Model

# Analysis of a Rubber Cylinder using Remeshing

This problem is created to demonstrate the application of axisymmetric to 3-D data transfer with remeshing. The procedure to perform an analysis involving axisymmetric to 3-D data transfer with remeshing requires the use of the post file with manual application of loads and boundary conditions as opposed to jobs without a remeshing which can use a model file to simplify the application of loads and boundary conditions in 3-D.

### **Description of Problem**

A rubber cylinder with an inner radius of 0.2 and an outer radius of 0.5 is considered. The length of the rubber cylinder is 0.6. Both ends of the cylinder are glued to two flat rigid surface. Two load sequences are applied. In the first load case, a displacement of 0.2 along the negative symmetric axis direction is applied to the right side rigid surface within 10 equal increments. During this load case, the deformation is purely axisymmetric and, therefore, an axisymmetric analysis is performed. Two global remeshing steps are applied at increments 4 and 8, respectively. Afterwards, the right side steel surface moves 0.15 in the radial (Y) direction within 10 increments. In the second step, the problem becomes fully three-dimensional, and a 3-D analysis is performed.

The element type 10 is used in the axisymmetric run. The corresponding 3-D element type is 7. ELASTICITY,2 is used to activate updated Lagrangian formulation.

The rubber cylinder is modeled using Mooney constitutive model. The material properties are given as  $C_1=8$  and  $C_2=2$ .

### **Axisymmetric Analysis**

This is a standard axisymmetric analysis. No details are given in this step. The analysis is performed based on a completed crubcyl2d.mud file.

FILES OPEN rubcyl2d.mud OK MAIN JOBS RUN RESET SUBMIT 1 MONITOR OK TOP RESULTS OPEN DEFAULT DEF ONLY SCALAR Equivalent Von Mises Stress OK CONTOUR BAND MONITOR

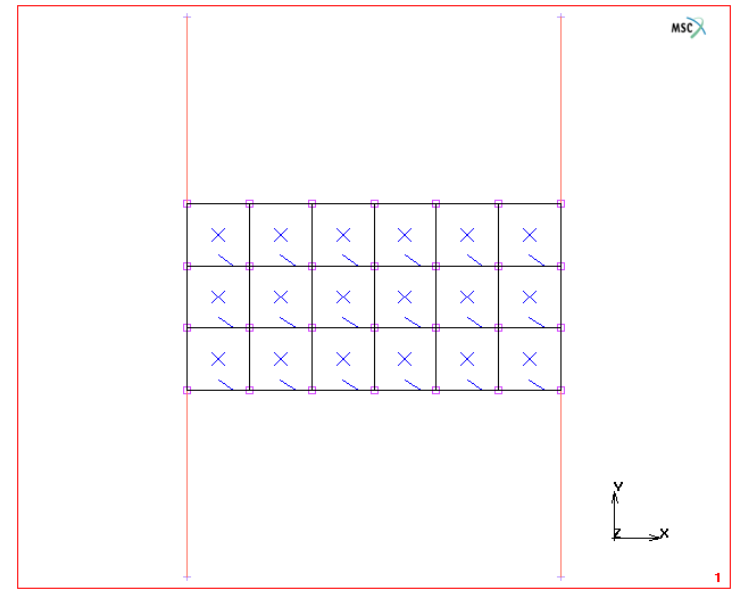

Figure 3.24-14 Axisymmetric Finite Element Mesh

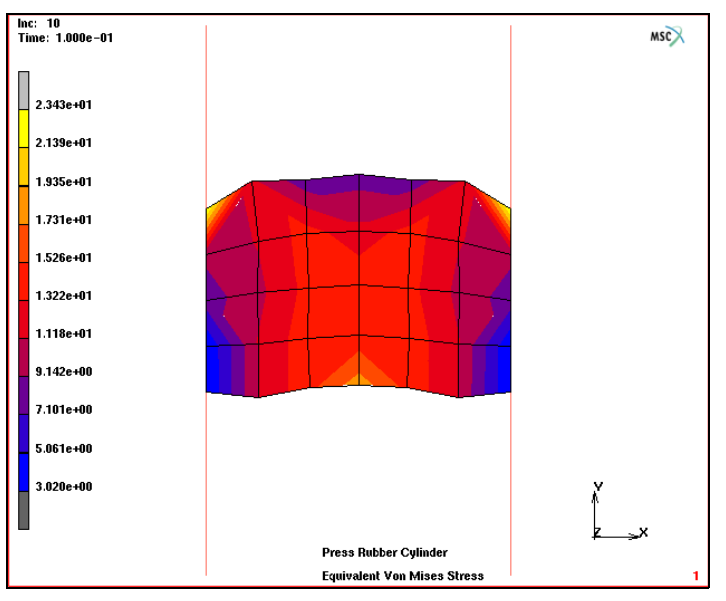

Figure 3.24-15 Deformed Meshes after Pressing the Rubber Cylinder

### **3-D Analysis**

Based on the results from the axisymmetric analysis, a fully 3-D analysis is performed for the second part – the rubber cylinder subjected to shear deformation. Before the 3-D analysis, a corresponding 3-D mesh on the basis of the axisymmetric mesh and the data transfer from the axisymmetric to 3-D cases are required.

Because of the use of global remeshing techniques in the axisymmetric analysis, the numerical results obtained at the end of the axisymmetric analysis are no longer based on the original mesh at the beginning of the analysis, but the new mesh at the end of the analysis. The standard mesh expansion procedure based on Mentat mud file, used in the previous two problems, is not used in problems involving PRE STATE and remeshing. The user must use the post file to obtain the deformed/updated mesh and expand it to form the 3-D mesh. Please note that all data which is not available in the post file have to be redefined manually.

#### Mesh Expansion and Data Transfer from Axisymmetric to 3-D

Before the mesh expansion, a rezoning step is needed, based on the post file of the axisymmetric analysis to obtain the deformed axisymmetric mesh. Please also save the new model as rubcyl3d.mud and clean the Mentat database.

Mesh expansion from axisymmetric to 3-D is based on AXISYMMETRIC MODEL TO 3D option under MESH GENERATION-> EXPAND. Rotation angles and number of repetitions must be defined. The time at which the analysis will continue in a fully 3-D manner must be defined.

Data transfer from axisymmetric to 3-D is based on option AXISYMMETRIC TO 3D under INITIAL CONDITIONS-> MECHANICAL. Both stress and strain tensors must be moved once updated Lagrangian formulation for elasticity is
used; displacement should not be moved since the mesh is already in deformed configuration; the name of the post file from the completed axisymmetric analysis must be defined.

**DEFORMED SHAPE: OFF** SCALAR PLOT: OFF TOOLS **REZONE MESH** FILES SAVE AS rubcyl3d.mud OK NEW OK OPEN rubcyl3d.mud OK MAIN MESH GENERATION EXPAND **AXISYMMETRIC MODEL TO 3D** 1 ANGLE 15 **1 REPETITIONS** 24 TIME SET 0.2 **EXPAND MODEL** MAIN INITIAL CONDITIONS **MECHANICAL** AXISYMMETRIC TO 3D DISPLACEMENT POST FILE rubcyl2d\_job1.t16 OK MAIN

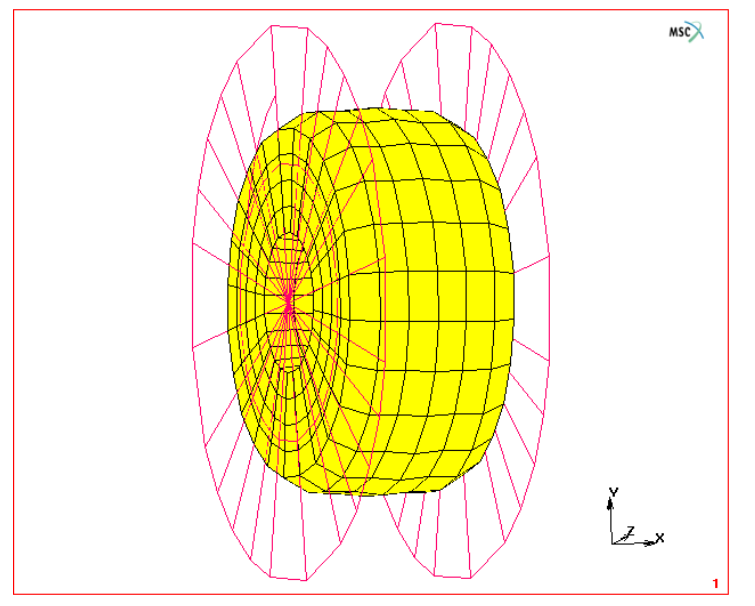

Figure 3.24-16 FE-Mesh for 3-D Analysis

### **Material Properties**

MATERIAL PROPERTIES MORE MOONEY C10 8 C01 2 OK elements ADD all: EXIST. MAIN

### **New Contact Definition**

Add the rigid surface as new contact bodies and define moving velocity for the body.

| CONTACT                          |                           |
|----------------------------------|---------------------------|
| CONTACT BODIES                   |                           |
| NEXT                             | contact body <b>left</b>  |
| surfaces ADD                     |                           |
| 1                                |                           |
| #                                |                           |
| NEXT                             | contact body <b>right</b> |
| surfaces ADD                     |                           |
| 2                                |                           |
| #                                |                           |
| RIGID                            |                           |
| VELOCITY PARAMETERS              |                           |
| VELOCITY Y                       |                           |
| -1                               |                           |
| OK (twice)                       |                           |
| RETURN                           |                           |
| CONTACT TABLES                   |                           |
| NEW                              |                           |
| PROPERTIES                       |                           |
| ALL ENTRIES - CONTACT TYPE: GLUE |                           |
| ОК                               |                           |
| MAIN                             |                           |

### Loadcases, Job Parameters, and Results

The right side rigid surface moves 0.15 toward -Y direction in ten increments. Initial condition *icond1* must be set on in defining job parameters.

LOADCASES MECHANICAL STATIC CONTACT CONTACT TABLE ctable1 OK JOBS

CONVERGENCE TESTING RELATIVE FORCE TOLERANCE 0.05 OK TOTAL LOADCASE TIME 0.15 **#**STEPS 10 OK MAIN **MECHANICAL** LOADCASES: lcase1 **INITIAL LOADS** ON: icond1 OK CONTACT CONTROL **INITIAL CONTACT** CONTACT TABLE ctable1 OK (twice) ANALYSIS OPTION rubber elasticity procedure - LARGE STRAIN - TOTAL LAGRANGE rubber elasticity procedure - LARGE STRAIN - UPDATED LAGRANGE OK JOB RESULTS available element tensors Stress **Total Strain** available element scalars Equivalent Von Mises Stress OK (twice) SAVE

RUN RESET SUBMIT 1 MONITOR OK MAIN RESULTS OPEN DEFAULT DEF ONLY CONTOUR BAND MONITOR

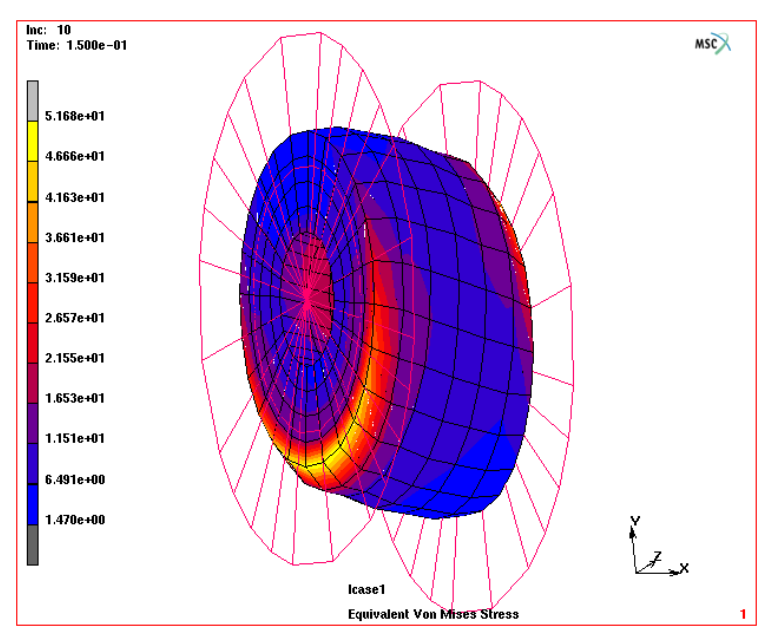

Figure 3.24-17 Deformed Rubber Cylinder after Shear Deformation

## **Input Files**

The files below are on your delivery media or they can be downloaded by your web browser by clicking the links (file names) below.

| File                              | Description           |  |
|-----------------------------------|-----------------------|--|
| Rubber Bushing Axisymmetric to 3D |                       |  |
| axisym_3d_a.proc                  | Mentat procedure file |  |
| Automotive Tire                   |                       |  |
| tire.proc                         | Mentat procedure file |  |
| tire_rigid.mud                    | Mentat model file     |  |
| tire2d.mud                        | Mentat model file     |  |
| Rubber Cylinder with Remeshing    |                       |  |
| rubcyl2d.proc                     | Mentat procedure file |  |
| rubcyl2d.mud                      | Mentat model file     |  |

## 3.25 Interference Fit

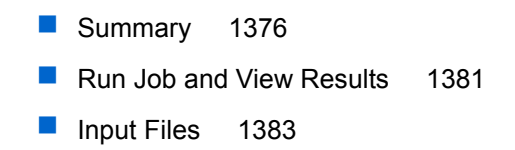

## Summary

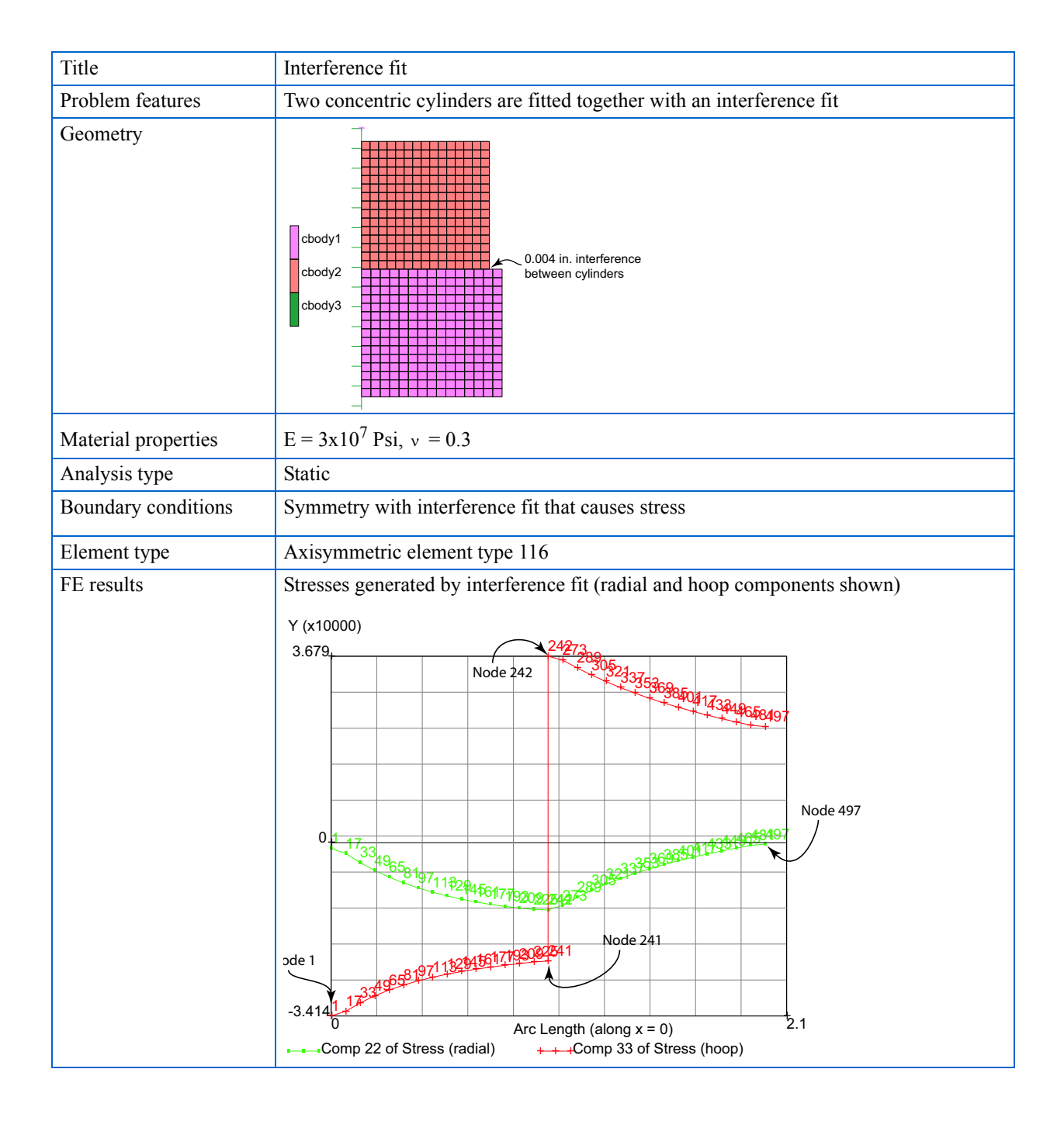

Two concentric cylinders are fitted together with an interference fit using the contact option and rigid bodies of symmetry. Each cylinder is modeled using axisymmetric elements.

Since the inner cylinder is slightly bigger than the hole in the outer cylinder, stresses are generated as the fit is finished. The hoop stress of the outer cylinder goes into tension, and the hoop stress of the inner cylinder goes into compression.

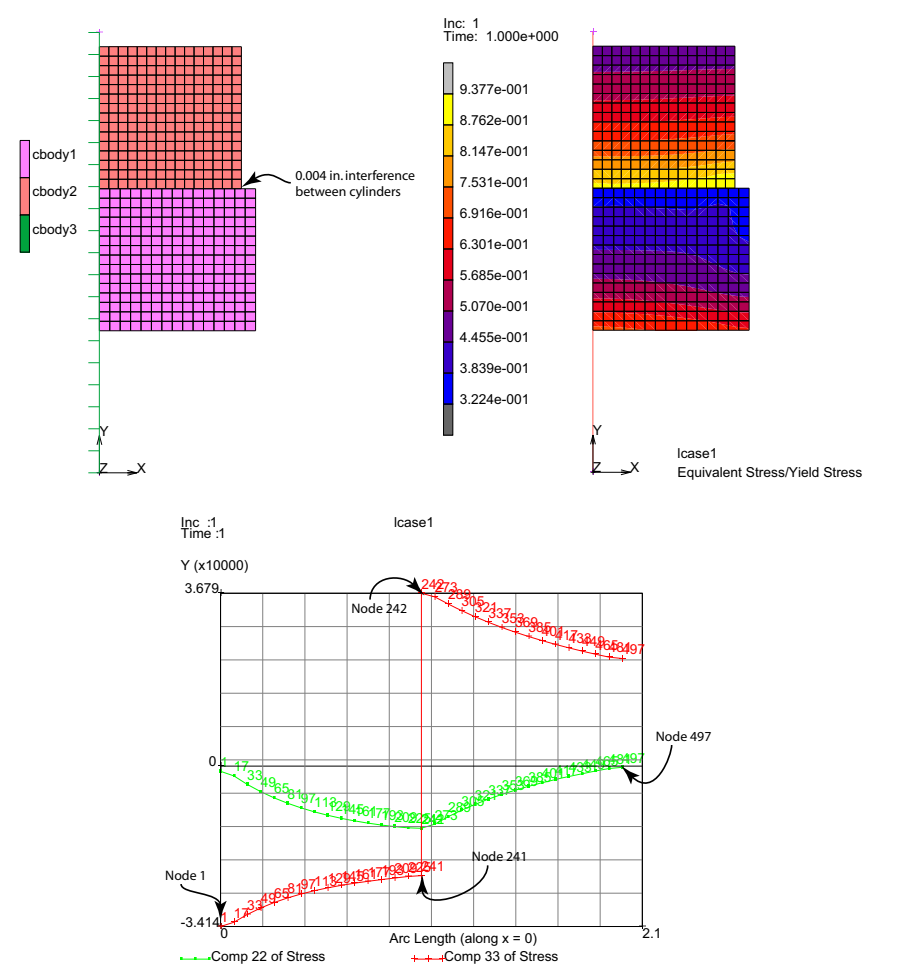

Figure 3.25-1 Two Concentric Cylinders and Contour Plotting Analysis

The contour plot shows the ratio of equivalent stress to strength and is largest in the outer cylinder where it touches the inner cylinder. Plotting the radial and hoop components along the radius at the symmetry plane illustrates the continuity of radial stress across the interface while the hoop stress switches from compression in the inner cylinder to tension in the outer cylinder.

1378 Marc User's Guide: Part 2 CHAPTER 3.25

| FILES           | v=3.1                                  |
|-----------------|----------------------------------------|
| NEW             | · · · · · · · · · · · · · · · · · · ·  |
| ОК              |                                        |
| SAVE AS         |                                        |
| interf          |                                        |
| MAIN            |                                        |
| MESH GENERATION |                                        |
| COORDINATE SYS: |                                        |
| SET GRID ON     |                                        |
|                 | • • • • • • • • • • • • • • • • •      |
|                 |                                        |
|                 |                                        |
| USPACING        |                                        |
| 0.1             | •••••••••••••••••••••••••••••••••••••• |
| V DOMAIN        | • • • • • • • • • • • •                |
| 0 3.1           | • • • • • • • • • • • •                |
| VSPACING        |                                        |
| V SPACING       | • • • • • • • • • • • • •              |
| 0.1             | • • • • • • • • • • • • •              |
| FILL            | ¥                                      |
| RETURN          | Z. <u>-</u> X                          |
| CRVS: ADD       |                                        |

```
POINT(0.0,0.0,0.0)
POINT(0.0,3.1,0.0)
```

### ELEMENTS: ADD

```
NODE(0.0, 1.0,0.0)
NODE(1.1, 1.0,0.0)
NODE(1.1, 2.0,0.0)
NODE(0.0, 2.0,0.0)
NODE(0.0, 2.1,0.0)
NODE(1.0, 3.1,0.0)
NODE(0.0, 3.1,0.0)
```

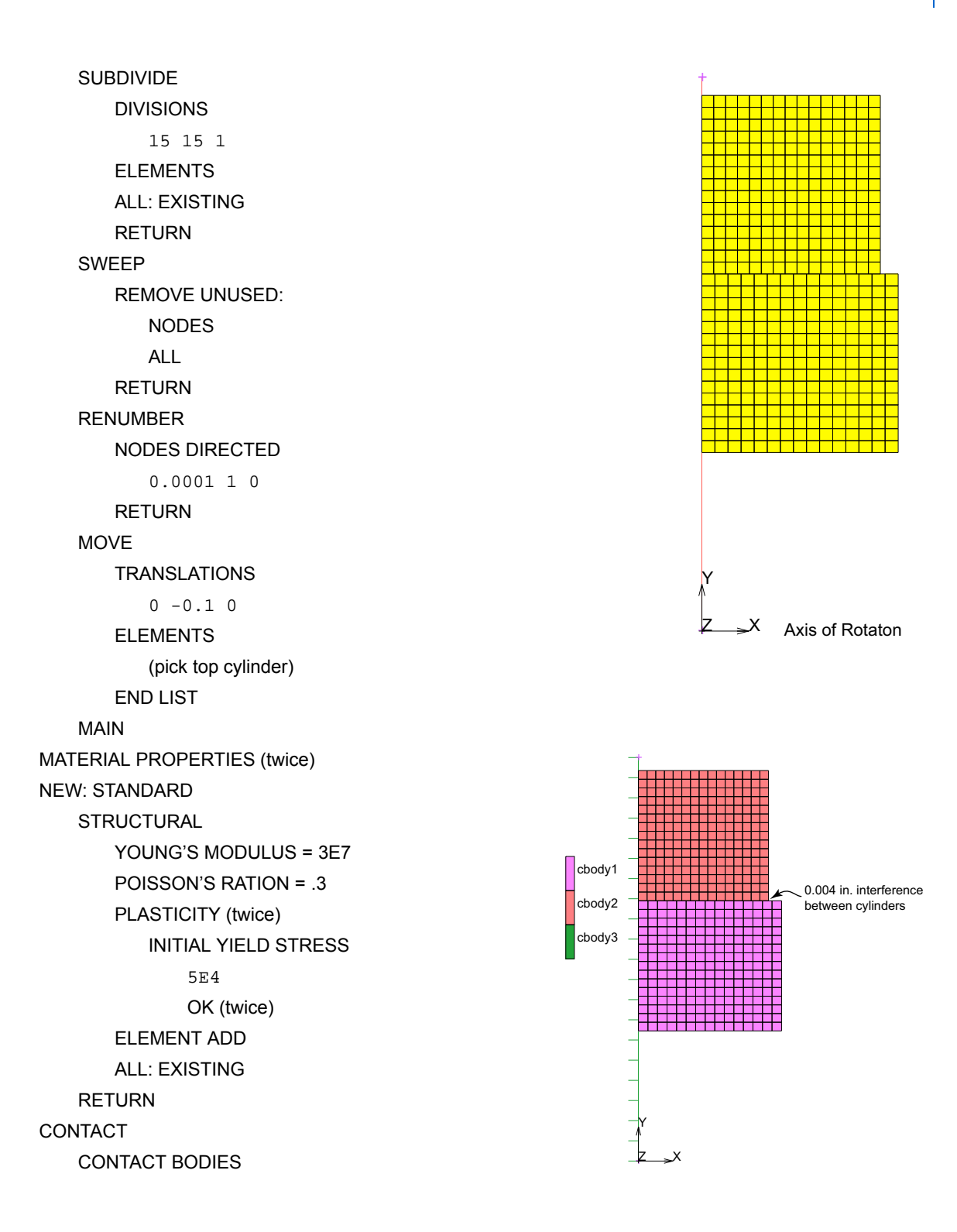

1380 Marc User's Guide: Part 2 CHAPTER 3.25

DEFORMABLE,

OK

ELEMENTS: ADD

(pick inner cylinder)

NEW

DEFORMABLE

ΟK

ELEMENTS ADD

(pick outer cylinder)

NEW

SYMMETRY DISCRETE

JISCRETE

OK

CURVES ADD

(pick symmetry curve)

ID CONTACT

### RETURN

CONTACT TABLES

NEW

### PROPERTIES

ALL ENTRIES: CONTACT TYPE: TOUCHING

TOUCHING BODIES (pick T in 1,2 position in table)

cbody1

cbody2

INTERFERENCE CLOSURE

4E-3

OK (twice)

MAIN

### LOADCASES

MECHANICAL

STATIC

CONTACT

CONTACT TABLE

ctable1

OK

# STEPS 1 OK MAIN

### **Run Job and View Results**

JOBS

NEW MECHANICAL

PROPERTIES

lcase1

AXISYMMETRIC

JOB RESULTS

AVAILABLE ELEMENT SCALARS: Equivalent Von Mises Stress AVAILABLE ELEMENT SCALARS: Equivalent Von Mises Stress/yield Stress Ratio

AVAILABLE ELEMENT TENSORS: Stress

OK (twice)

ELEMENT TYPES

**MECHANICAL** ANALYSIS DIMENSION: AXISYMMETRIC SOLID 116 OK ALL: EXISTING RETURN SAVE RUN SUBMIT(1) MONITOR OK MAIN RESULTS **OPEN DEFAULT** LAST

SCALAR EQ. STRESS/YIELD OK CONTOUR BANDS

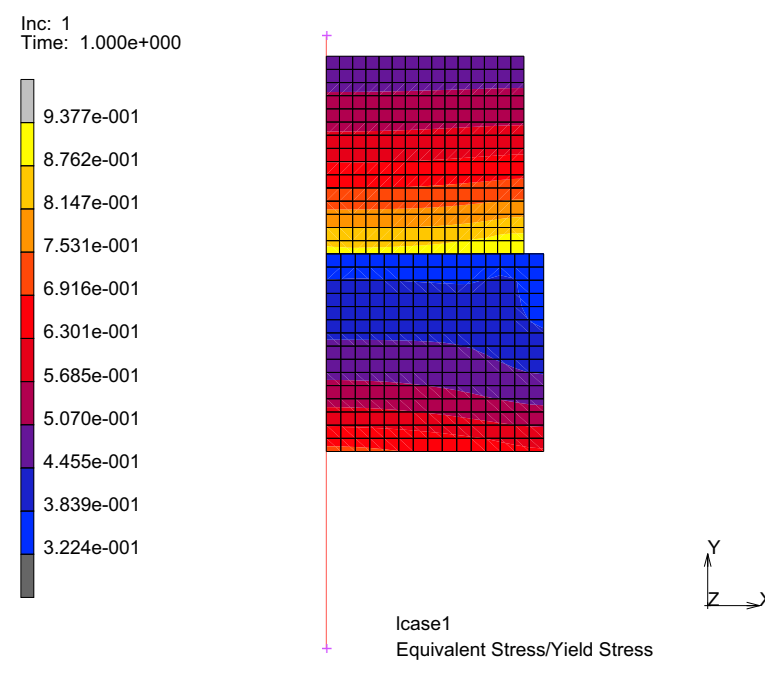

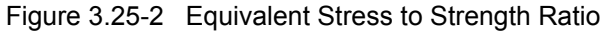

RESULTS PATH PLOT NODE PATH 1 241 242 497 END LIST ADD CURVES ADD CURVE ARC LENGTH Comp 22 Of Stress ADD CURVE ARC LENGTH

### Comp 33 Of Stress FIT

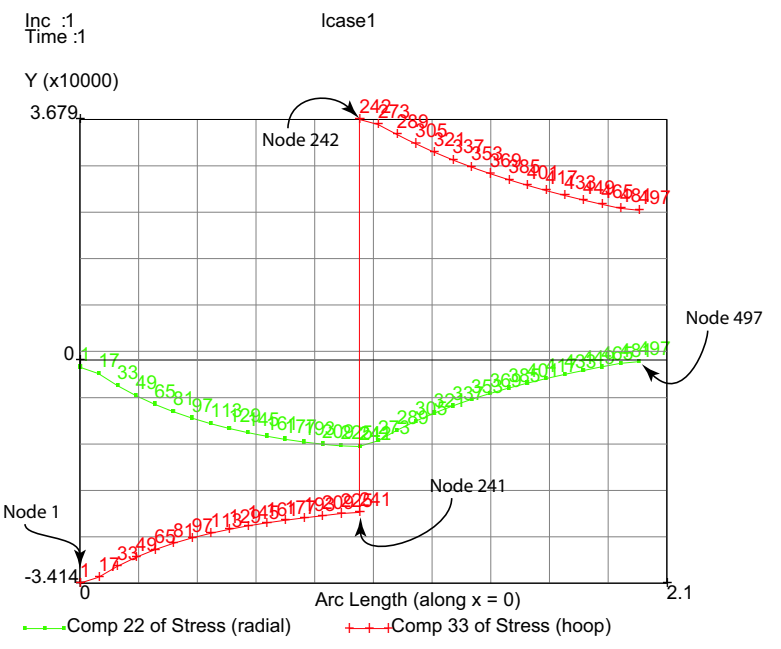

Figure 3.25-3 Stresses Plotted Across Interface

Component 22 of stress is the radial stress. It is in compression and is continuous across the interface between the two cylinders. Also, the radial stress vanishes on the free surfaces of the cylinders.

Component 33 of stress is the hoop stress, with the inner cylinder being compressed and the outer cylinder being expanded. The Equivalent Stress/Yield Strength ratio in the contour plot show that the outer cylinder at 94% of yield.

## **Input Files**

The files below are on your delivery media or they can be downloaded by your web browser by clicking the links (file names) below.

| File    | Description           |
|---------|-----------------------|
| s7.proc | Mentat procedure file |

1384 Marc User's Guide: Part 2 CHAPTER 3.25

# 3.26 3-D Remeshing with Tetrahedral Elements

- Chapter Overview 1386
  Why Remeshing with Tetrahedral Elements? 1386
  Tetrahedral Element Type 157 1386
  Tetrahedral Remeshing Criteria 1388
  Tetrahedral Remeshing Controls and Meshing Parameters 1389
  Tetrahedral Remeshing Tests 1391
  - Input Files 1410

## **Chapter Overview**

This chapter describes the capability for 3-D global remeshing. For analysis using the updated Lagrange formulation based finite element method (FEM), one often encounters element distortion in applications that involve large deformation. When elements become too distorted the analysis fails. The global remeshing feature alleviates this situation by automatically generating a new mesh, transferring history data from the previous mesh, and resuming the analysis. Global remeshing also helps improving the analysis by mesh refinement in the area where small elements are required due to contact and geometry change, and speeding up the analysis by generating larger elements in the area that does not require small elements.

## Why Remeshing with Tetrahedral Elements?

The tetrahedral element mesh generator has been proved to be the most robust and fastest method among other types of 3-D mesh generators. It is much easier for a mesh generator to automatically fill in an arbitrary geometry with tetrahedrons than with other elements of the different shapes. The meshing technology, such as Delaunay triangulation and pavement method, has been used successfully in generating triangular and tetrahedral meshes. Marc uses the mesh generator from Patran (or GS-Mesher) to generate the mesh. A mesh-on-mesh technology (MOM mesher) is employed to mesh the surface with triangular elements. Subsequently, a tetrahedral mesh generator, using the Delaunay triangulation and pavement methods, is used to create the final mesh with the tetrahedral elements.

## **Tetrahedral Element Type 157**

The tetrahedral remeshing uses Marc element type 157. The tetrahedral element type 157 is a Herrmann type element, which typically uses pressure as well as displacement in the FEM analysis. These elements with the mixed unknowns (or degrees of freedom) allow the element to model incompressible materials undergoing large shear deformation. Standard displacement based tetrahedral element cannot perform well in this situation because the element locks and hence lacks flexibility. Element type 157 has 5 nodes, with 4 corner nodes and one interior node. There is one pressure degree of freedom and three displacement degrees of freedom in each corner node while only three displacement degrees of freedom are in the interior node.

### Example: An Upsetting Compression to Test Incompressibility and Thermal Coupling

Figure 3.26-1 shows the location of the two interested points used in the comparison. Figure 3.26-2 displays temperature distribution in the test and Figure 3.26-3 shows nodal temperature changes and displacement change at these two nodal positions.

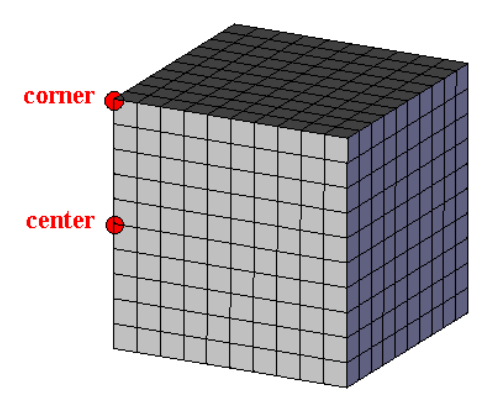

Figure 3.26-1 A Corner and Center Nodes

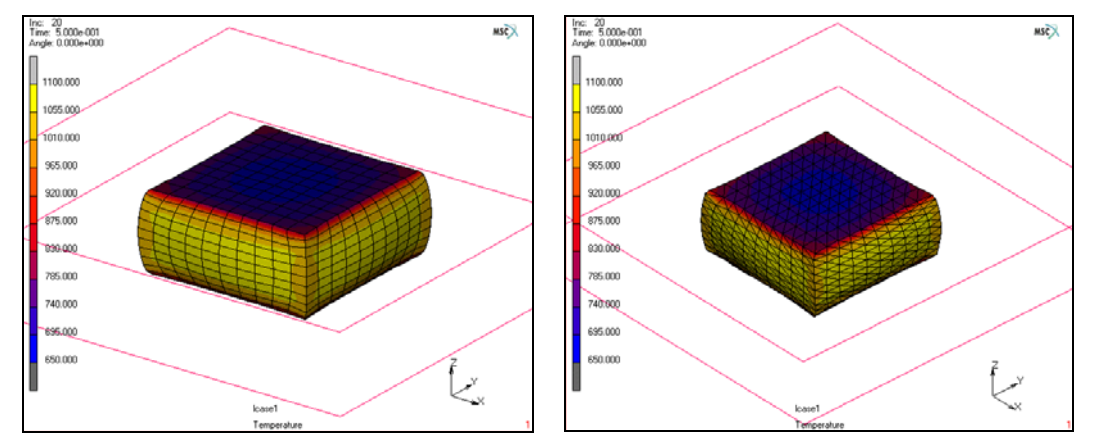

Figure 3.26-2 Temperature Distribution Comparison

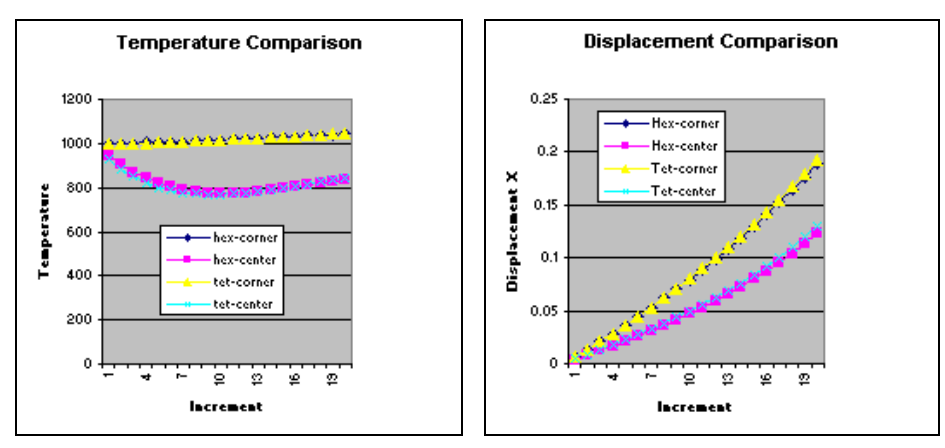

Figure 3.26-3 Temperature and Displacement Comparisons

It can be seen that element 157 behaves very well compared with element 7.

## **Tetrahedral Remeshing Criteria**

The remeshing criteria are used to initiate the remeshing process. There are six remeshing criteria that may be used, either separate or in combination.

| 1. | Increment frequency:     | Users can specify remeshing intervals so that after certain number of increments, global remeshing is performed.                                                                                                    |
|----|--------------------------|----------------------------------------------------------------------------------------------------|
| 2. | Strain change:           | An accumulated incremental strain measure is recorded after each remeshing.<br>When this value reaches or exceeds the maximum allowed, remeshing is<br>initiated. This criterion controls the magnitude of the deformation between each<br>remeshing step.                                                                                                    |
| 3. | Penetration:             | Penetration is checked against each contacting body. When penetration reaches or exceeds the maximum allowed, the remeshing step starts. The penetration distance is measured between a triangle face element and its central point projection to the other contact bodies. The penetration limit (default value set at two times of the contact tolerance) can also be specified. This criterion is useful when contacting with rigid bodies that have sharp corners. It helps remeshing body correct its geometry to avoid further penetration. The penetration criterion cannot be used in self-contact situation. |
| 4. | Volume Ratio Distortion: | This criterion checks element distortion based on its volume. A ratio of the height<br>and the base triangle is used to make sure the element is in a good shape for<br>computation. A ratio of 1.0 indicates a good element while a ratio of 0.0 means a<br>flat element, not suitable for the analysis. A control value to avoid large element<br>distortion can also be specified.                                                                                                    |

- 5. Immediate Remeshing: This control is used to remesh the body before the next analysis step. It is useful when you want to switch a model of a hexahedral mesh to a tetrahedral mesh before the finite element analysis starts. It can also be used with restart option to immediately remesh the body after the restart. Immediate remeshing allows the change element type from hexahedral element type 7 to tetrahedral element type 157 but not vise versa.
  6. Forced Global Remeshing: This control is used internally together with automatic time step cutback feature. If the global remeshing control is used and a bad mesh is encountered during the
- Remeshing:the global remeshing control is used and a bad mesh is encountered during the<br/>iteration cycle, Marc automatically forces the job to create a new mesh. If the new<br/>mesh does not help, the time step cutback is then enforced.

### **Tetrahedral Remeshing Controls and Meshing Parameters**

The tetrahedral element remeshing requires REZONING,2 in the parameter section and an ADAPT GLOBAL option in the model or history section. A standalone mesh generator, *afmesh3d*, is needed in the bin directory along with the Marc FEM solver. The GS-mesher library is linked to *afmesh3d* to perform surface and tetrahedral meshing (see Figure 3.26-4). This library is normally located in the lib directory. Without all these components ,the global remeshing does not perform properly.

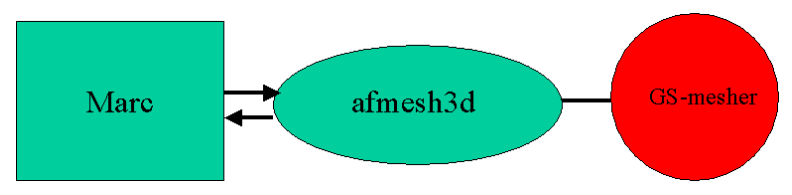

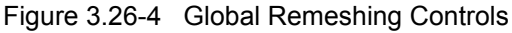

When remeshing is required, the solver writes an input data file, *jid\_bxx.fem* for *afmesh3d* and is then called to generate a mesh. The output file from *afmesh3d*, *jid\_bxx.feb* is read into the solver. The two digit number, xx provides the contact body number. While remeshing, the solver can be either in a waiting state or terminated temporarily to save memory for the mesh generator. After the new mesh is created, the solver automatically resumes.

The remeshing parameters control how the new mesh is created. These control parameters are:

| 1. | Element Edge Length:         | This element size controls the size of the new mesh although some refinement<br>and coarsening overrule the element size here.                                                                                                    |
|----|------------------------------|----------------------------------------------------------------------------------------------------|
| 2. | Number of Elements:          | This controls approximately the number of the elements in the new mesh. It gives a guideline for Marc to define an element size for the mesh generation. If element edge length and the number of the elements are not given, the number of the elements in the previous mesh are used to create the new mesh. |
| 3. | Previous Number of Elements: | It uses the number of elements in the current mesh as a target to create the new mesh.                                                                                                    |

| 4. | Feature Edge Angle:   | An edge is preserved after remeshing if any surface edge angle exceeds this value. A feature edge angle is measured between two connected face elements in such a way that $0^{\circ}$ indicates the two face elements lie on a planar surface while $180^{\circ}$ indicates that the elements are touching each other. The default value is $60^{\circ}$ .                                                                                                    |
|----|-----------------------|----------------------------------------------------------------------------------------------------|
| 5. | Feature Vertex Angle: | While the edge angle controls the edges the vertex angle controls points. If a point on certain edge is smaller than this value, the point is kept after remeshing. The vertex angle measures the feature of two connecting edges. It is calculated in such a way that the angle is 180° if the two edges lie in a straight line. Thus, a 0° means the two edges are touching each other. The default value is 100°.                                                                                  |
| 6. | Coarsening Factor:    | This parameter allows creation of larger tetrahedral elements in the interior. To capture contact conditions accurately, the mesh usually contain small elements on the surface of a body. By enlarging the element gradually inside a body, we reduce the number of elements in the mesh (see Figure 3.26-5). The coarsening factor scales the element size from the surface inwards. Thus, a coarsening factor of 1.0 means no coarsening. The default value of the coarsening factor is 1.5 times. |

**Note:** Making element too large will affect the accuracy of the analysis results.

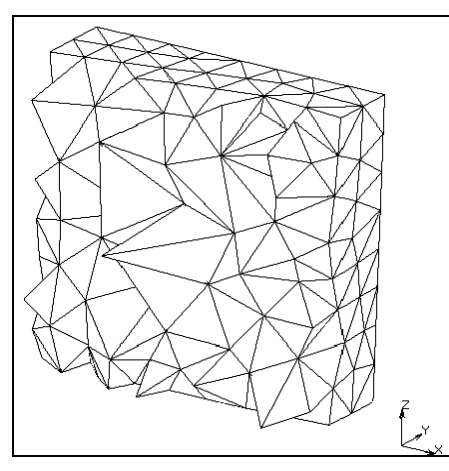

Figure 3.26-5 Interior Coarsening of a Tetrahedral Mesh

- Minimum Edge Length: This parameter controls the smallest elements allowed on the surface mesh. It is used when local refinement or adaptive meshing is required. The default value is set at 1/3 of the element edge length.
- 8. Maximum Edge Length: This parameter controls the largest elements allowed on the surface mesh. It is used when local refinement or adaptive meshing is required. The default value is set at three times of the element edge length.
- 9. Curvature Controls: This parameter controls adaptive meshing on the surface based on the surface curvature. Thus, a surface that is curved gets smaller elements than the surface that is flat. The number of divisions indicates number of the divisions to subdivide a curvature circle (see Figure 3.26-6). It shows the sensitivity of this curvature control. By default, this control is off. But a number of ten is considered a good number for the general applications.

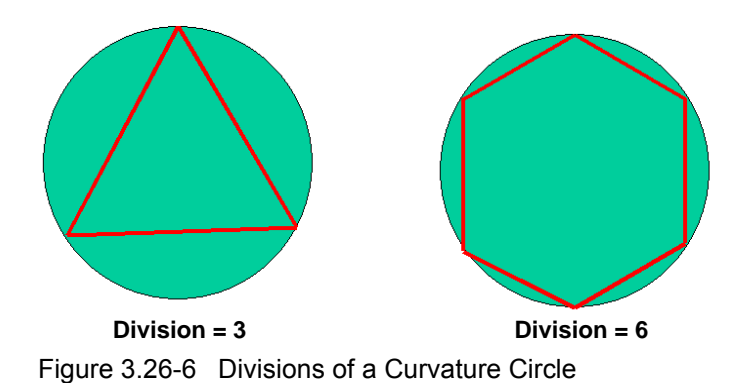

10. Change Element Type: This parameter is only required if element type is to be changed after remeshing. This is often used to switch from the original hexahedral mesh to the tetrahedral mesh. Currently, the only available type is 157 in Marc.

## **Tetrahedral Remeshing Tests**

Many tests have been performed with good results.

1. Rubber Seal Simulation: This example shows remeshing application in rubber seal simulation and is used to demonstrate the remeshing in the forthcoming sections. See Figures 3.26-7 and 3.26-8.

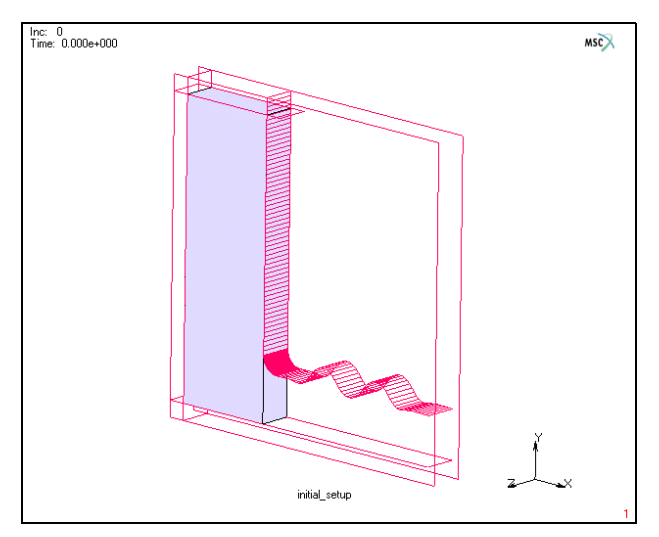

Figure 3.26-7 Initial Setup with One Element

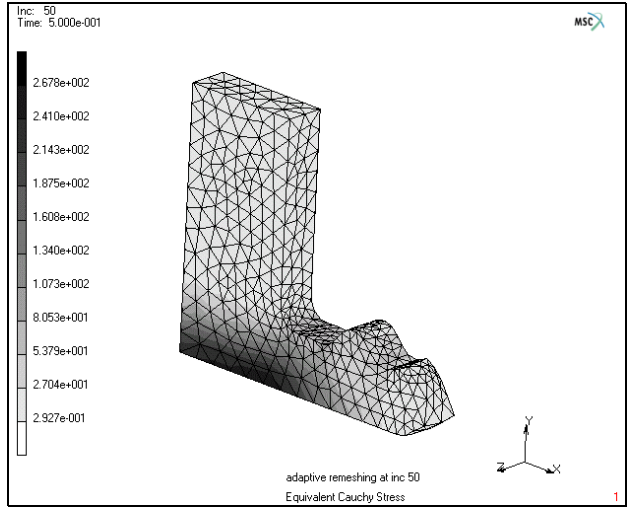

Figure 3.26-8 Deformation at Increment 50

2, Double-sided Contact: This example shows two deformable body subjected to contact with remeshing. It shows possibility of the global remeshing with multiple deformable bodies. See Figures 3.26-9 and 3.26-10.

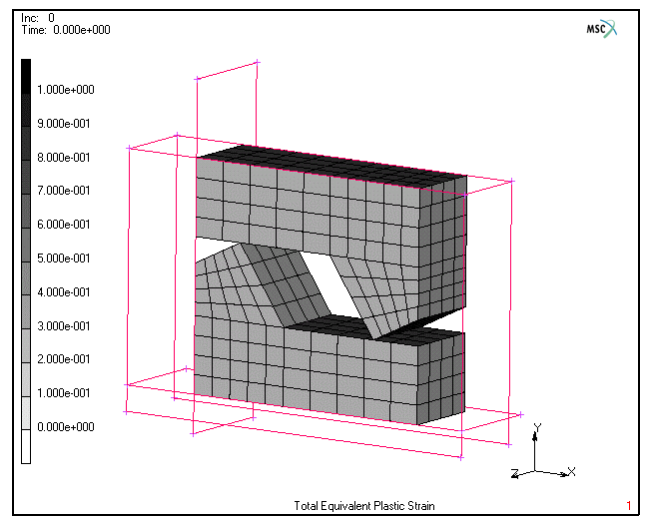

Figure 3.26-9 Initial Setup of Two Contact Bodies

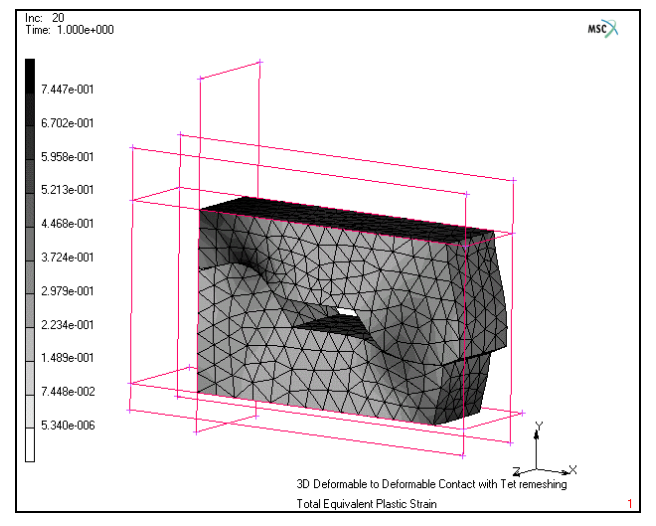

Figure 3.26-10 Deformation At Increment 20

- 3. Hot Compression of a Steel Block:
  - : This example shows capability of remeshing in a thermal-mechanical coupled analysis. Curvature local refinement can be seen in the final results. See Figures 3.26-11 and 3.26-12.

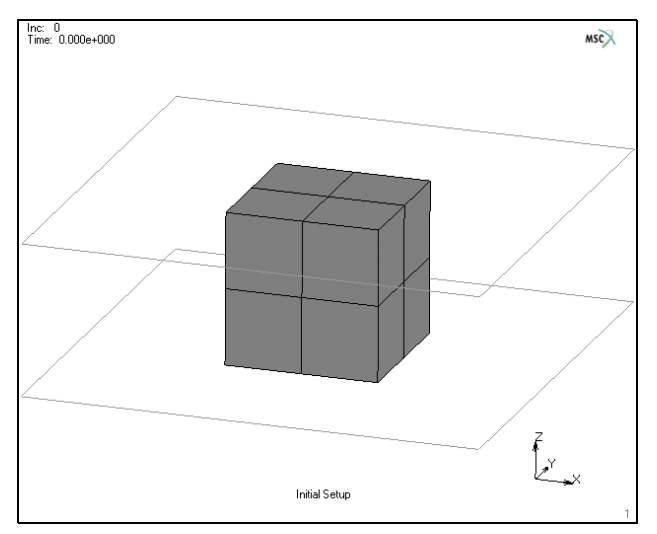

Figure 3.26-11 Initial Setup

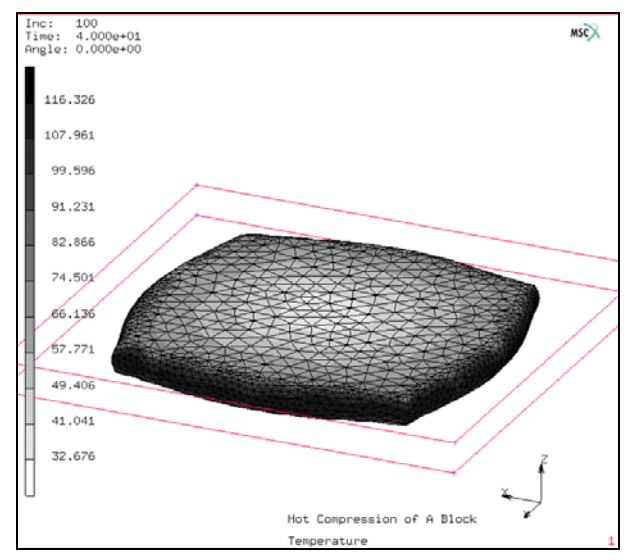

Figure 3.26-12 Deformation and Temperature at Increment 100

Many metal forming applications are carried out with the help of the tetrahedral global remeshing. Listed below are some of the industrial examples which would not have been possible without remeshing.

1. Connecting Rod Forging: This example shows an open die forging simulation. The flash being extruded out from the die is seen in the final result. The global remeshing permits the solution of the large material flow. See Figures 3.26-13 and 3.26-14.

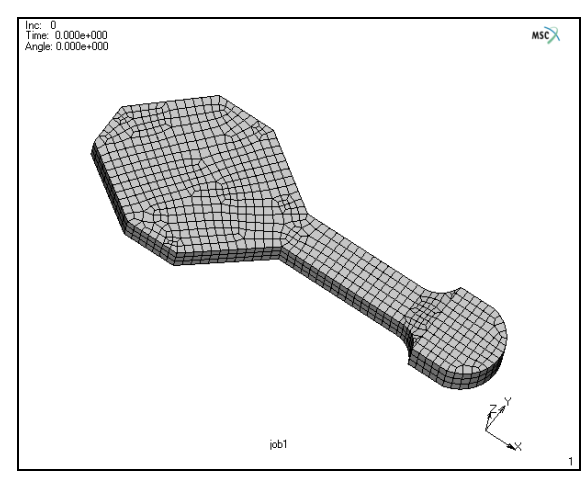

Figure 3.26-13 Initial Mesh of a Connecting Rod

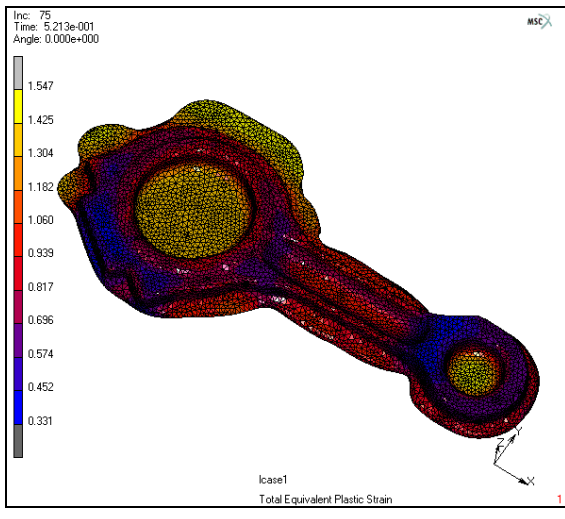

Figure 3.26-14 Final Mesh of a Connecting Rod

Turbine Blade Forging: This example shows bending, twisting, and compression of the turbine blade. The global remeshing helps the large deformation in the compression stage. See Figures 3.26-15 and 3.26-16.

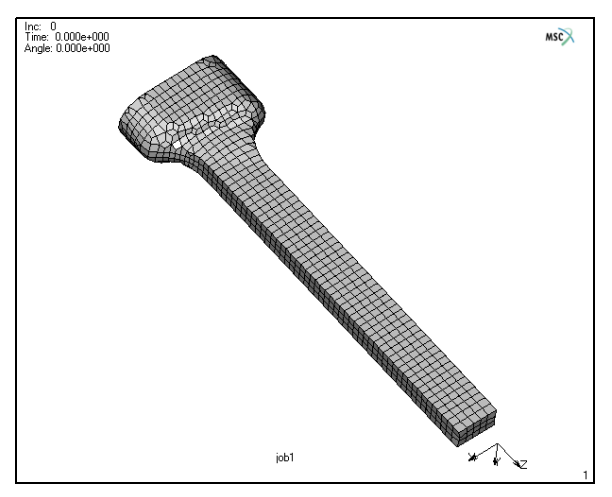

Figure 3.26-15 Initial Mesh of a Turbine Blade Preform

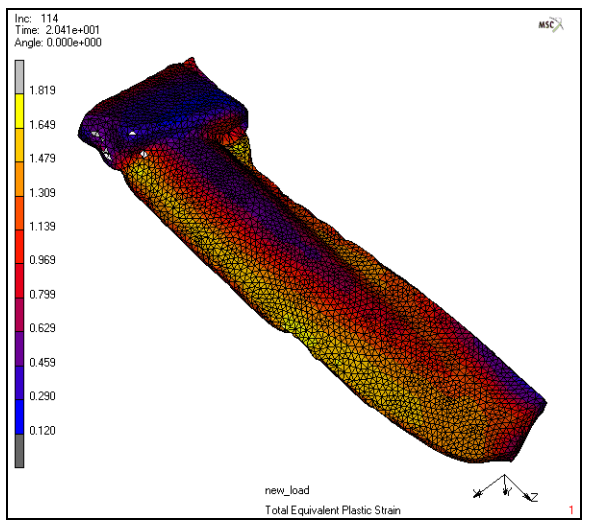

Figure 3.26-16 Final Result of a Turbine Blade Forging

3. Flange Forging: This example shows a closed die forging simulation. Material flows to fill up the closed die cavity. The global remeshing permits the large deformation observed in the simulation without external intervention due to mesh distortion. See Figures 3.26-17, 3.26-18, and 3.26-19.

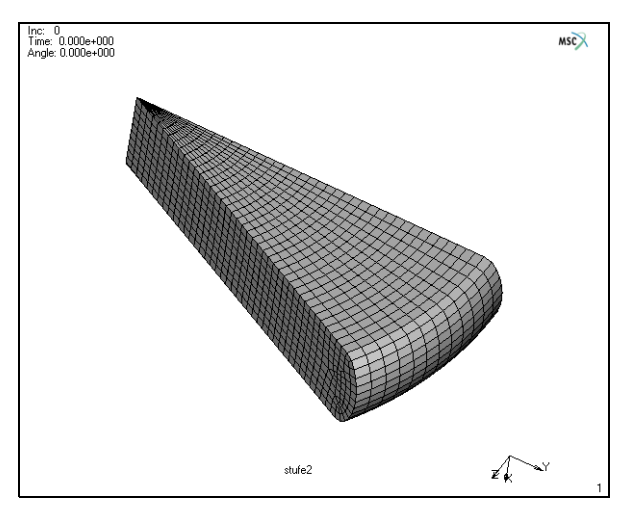

Figure 3.26-17 Initial Shape of the Workpiece

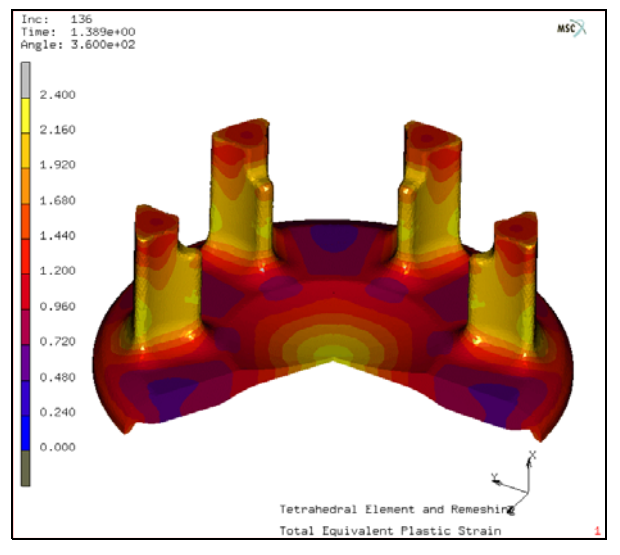

Figure 3.26-18 Final Results

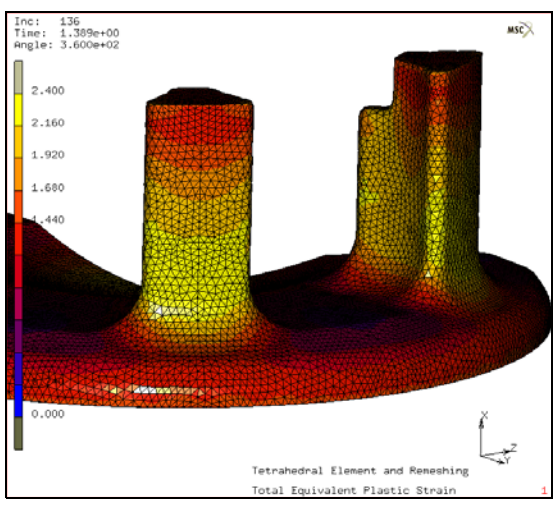

Figure 3.26-19 A Closer Look at the Final Mesh

### **Elastomeric Seal Simulation**

A rubber seal with a rectangular cross-section  $(1.8 \times 1.2 \text{ cm}^2)$  is pressed laterally by rigid tool. Because of the symmetry, only a half of the seal is considered. With a thickness of 0.2cm, the model is setup as a 3-D problem. Assuming this is a long rubber seal in the thickness direction, two symmetry surfaces are used. For the placement of the rubber seal and the rigid tools, see Figure 3.26-20. The tool pressure is applied to the top of the seal and simulated by moving the top rigid surface down with a velocity of 1 cm/sec. In the current release, only volumetric loads are automatically reapplied after remeshing. Total load is reached in 50 steps in the analysis with the time step equal to 0.01 second.

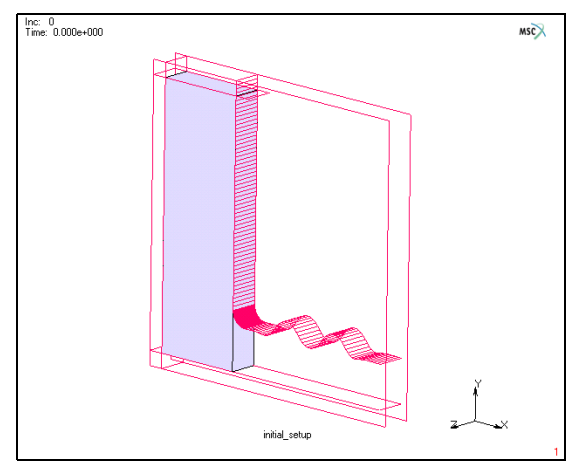

Figure 3.26-20 Initial Setup of the Model

Although the geometry itself is simple, without remeshing the severely deformed configuration leads to a premature termination of the analysis due to excessive distortion in the elements and penetration between contact bodies. Remeshing/rezoning operation is clearly required for a successful completion of the analysis.

The analysis starts with one single hexahedral element (to demonstrate that a very crude model can be initially given, if the model is remeshed at increment 0 before the analysis begins). After remeshing, the hexahedral element is converted into tetrahedral elements (see Figure 3.26-21).

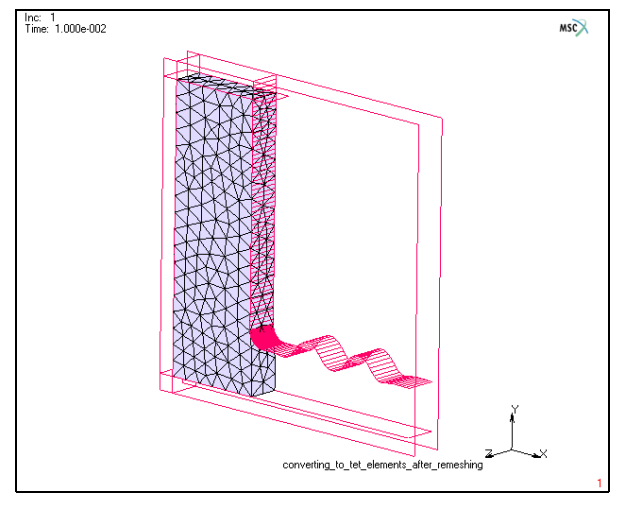

Figure 3.26-21 Tetrahedral Mesh After Immediate Remeshing

In the rest of the analysis, the remeshing/rezoning is done based on the penetration check to prevent severe penetration between contact bodies. An adaptive meshing based on the surface curvature is used to generate smaller elements near the curved areas. It allows the analysis to capture the geometry changes correctly in those areas without creating excessive number of the elements to slow down the analysis (see Figure 3.26-22). Element type 157 is used in the analysis within the updated Lagrangian framework.

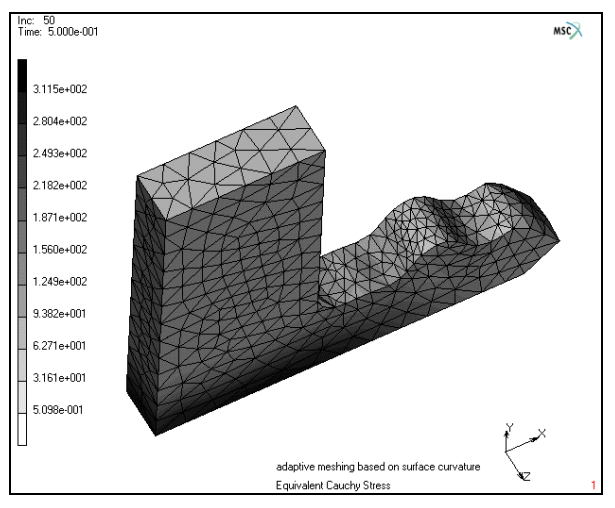

Figure 3.26-22 Adaptive Meshing based on Curvature

The rubber seal is modeled using Mooney constitutive model. The material parameters are given as  $C_1=8N/cm^2$  and  $C_2=2N/cm^2$ . The bulk modulus is 10000N/cm<sup>2</sup>.

### **Model Generation**

We create the model by reading the predefined model files. This assumes that the users are familiar with model generation. Two model files are directly read in - element.mfd and rigid\_bodies.mfd.

```
FILE
OPEN
Open file: element.mfd
OK
MERGE
Merge file: rigid_bodies.mfd
OK
```

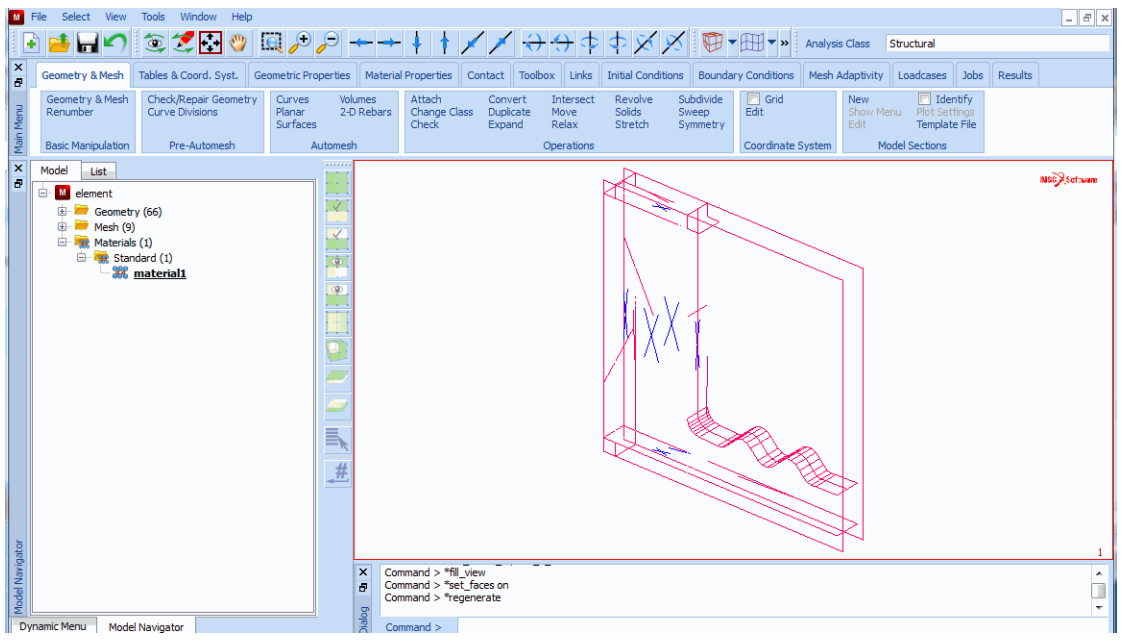

Figure 3.26-23 Read in the Predefined Model

Save the model as tet\_rubber.

```
SAVE AS
Save file: tet_rubber.mfd
```

OK

MAIN

(to return to the main menu)

### **Material Properties**

Mooney type of material is used for the rubber seal.

MATERIAL PROPERTIES Mechanical material types: MORE MOONEY C10 8 C01 2 BULK MODULUS 10000

OK ELEMENTS ADD ALL EXIST MAIN

| M     | File Select View Tools Windo   |                                                                                                  | _ @ ×                                             |
|-------|--------------------------------|--------------------------------------------------------------------------------------------------|---------------------------------------------------|
|       | 🖭 📂 🖬 🍢 😂 🗳 🖿                  | ▋▓▕▓▓▓▓▎▀▝▀▝▏▌▝▎▓▕▓▝▆▝▔▝▖▝▓▓▝▆                                                                   | Analysis Class Structural                         |
| ×     | Geometry & Mesh Tables & Coord | Syst. Geometric Properties Material Properties Contact Toolbox Links Initial Conditions Boundary | Conditions Mesh Adaptivity Loadcases Jobs Results |
|       | New   Detect Meshed Bodie      | M Material Properties                                                                            | New Properties                                    |
| Men   | Edit Edit                      | Name material1                                                                                   | Edit                                              |
| 1ain  | Contact Bo                     | Type standard                                                                                    | Exclude Segments                                  |
| ×     | Madal                          | General Properties                                                                               |                                                   |
| ê     | Model List                     | Mass Density 1                                                                                   | NSC Software                                      |
|       | element                        | Design Sensitivity/Optimization                                                                  |                                                   |
|       | Geometry (66)                  | Other Properties                                                                                 |                                                   |
|       | Materials (1)                  | Show Properties Structural                                                                       |                                                   |
|       | 🖻 🙀 Standard (1)               |                                                                                                  |                                                   |
|       | material1                      | Type Mooney 🔻                                                                                    |                                                   |
|       | Contact Bodies (1)             | Model Five-Term 🔻                                                                                |                                                   |
|       | Cooline the (1)                | C10 8 Table                                                                                      |                                                   |
|       |                                | C01 2 Table                                                                                      |                                                   |
|       |                                | C11 0 Table                                                                                      |                                                   |
|       |                                | C20 0 Table                                                                                      |                                                   |
|       |                                | C30 D Table                                                                                      |                                                   |
|       |                                | Volumetric Behavior                                                                              |                                                   |
|       |                                | Bulk Modulus 🔻 User 💌 Value 10000 Table                                                          |                                                   |
|       |                                | Viecoalasticity                                                                                  |                                                   |
|       |                                | Demos Stierts                                                                                    |                                                   |
|       |                                | Demage criects     Li mermai expansion                                                           |                                                   |
|       |                                |                                                                                                  |                                                   |
| ator  |                                | Entities                                                                                         |                                                   |
| avide |                                | Elements Add Rem 1                                                                               |                                                   |
| el N  |                                |                                                                                                  |                                                   |
| Mod   |                                | OK                                                                                               | •                                                 |
|       | Oynamic Menu Model Navigator   | Enter material name :                                                                            |                                                   |

Figure 3.26-24 Enter Mooney Material Properties

### **Contact Definitions**

CONTACT

CONTACT BODIES

NEW

NAME

Rubber

Contact body type:

DEFORMABLE

OK

Element: ADD **EXISTING** NEW NAME bot Contact body type: RIGID DISCRETE OK Surfaces: ADD 1 (pick surface number 1) END LIST (#) NEW NAME top contact body type: RIGID DISCRETE OK Surfaces: ADD 4 (pick surface number 4) END LIST (#) NEW NAME syml contact body type: SYMMETRY DISCRETE OK Surfaces: ADD 6 (pick surface number 6) END LIST (#) COPY NAME sym2

Surfaces: ADD

1404 Marc User's Guide: Part 2 CHAPTER 3.26

| 5                     | (pick surface number 5)                |
|-----------------------|----------------------------------------|
| END LIST (#)          |                                        |
| COPY                  |                                        |
| NAME                  |                                        |
| sym3                  |                                        |
| Surfaces: ADD         |                                        |
| 2                     | (pick surface number 2)                |
| END LIST (#)          |                                        |
| Define the pusher:    |                                        |
| NEW                   |                                        |
| NAME                  |                                        |
| push                  |                                        |
| contact surface type: |                                        |
| RIGID                 |                                        |
| Body control:         |                                        |
| VELOCITY              |                                        |
| PARAMETERS            |                                        |
| VELOCITY              |                                        |
| Y: -1                 |                                        |
| ОК                    |                                        |
| DISCRETE              |                                        |
| ОК                    |                                        |
| Surfaces: ADD         |                                        |
| 3                     | (pick surface number 3)                |
| END LIST (#)          |                                        |
| ID CONTACT            | (you can see the contact body IDs now) |
| MAIN                  |                                        |
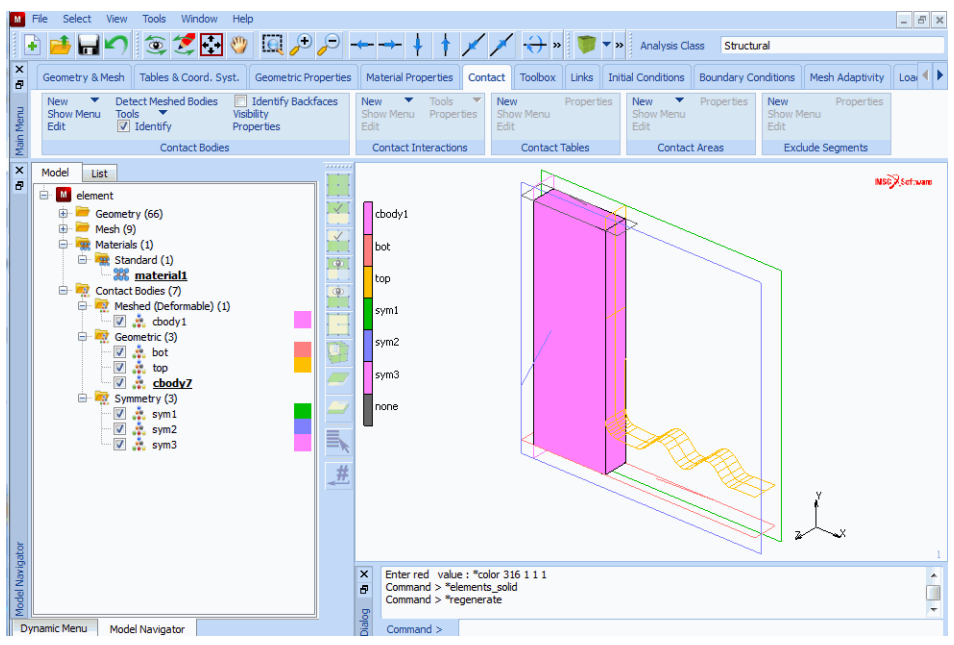

Figure 3.26-25 Define Contact Bodies

## Mesh Adaptivity

You can see many new buttons in this section. Two remeshing criteria will be specified for the deformable body. Additional information will be provided to control the meshing process. It is desired that the new elements have edge dimensions between 0.03cm and 0.1cm.

|                                    | GLOBAL REMESHING         |
|------------------------------------|--------------------------|
| (select Patran Tetrahedral Mesher) | PATRAN TETRA             |
|                                    | Remeshing criteria:      |
| (immediate remeshing)              | IMMEDIATE                |
|                                    | ADVANCED                 |
|                                    | PENETRATION              |
|                                    | USER:LIMIT               |
| (maximum penetration distance)     | 0.005                    |
|                                    | OK                       |
|                                    | Remeshing parameters:    |
|                                    | ELEMENT EDGE LENGTH: SET |
| (element size for the new mesh)    | 0.1                      |
|                                    | ADVANCED                 |
|                                    |                          |

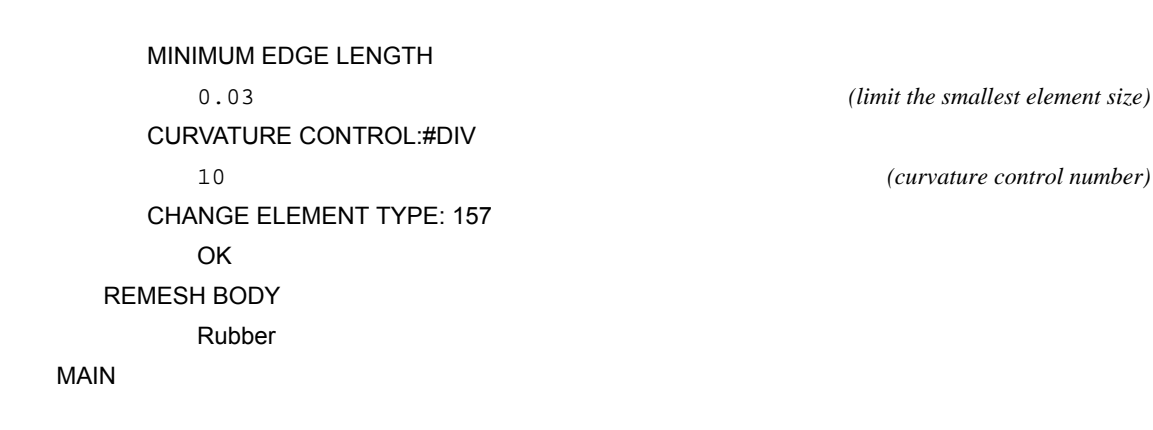

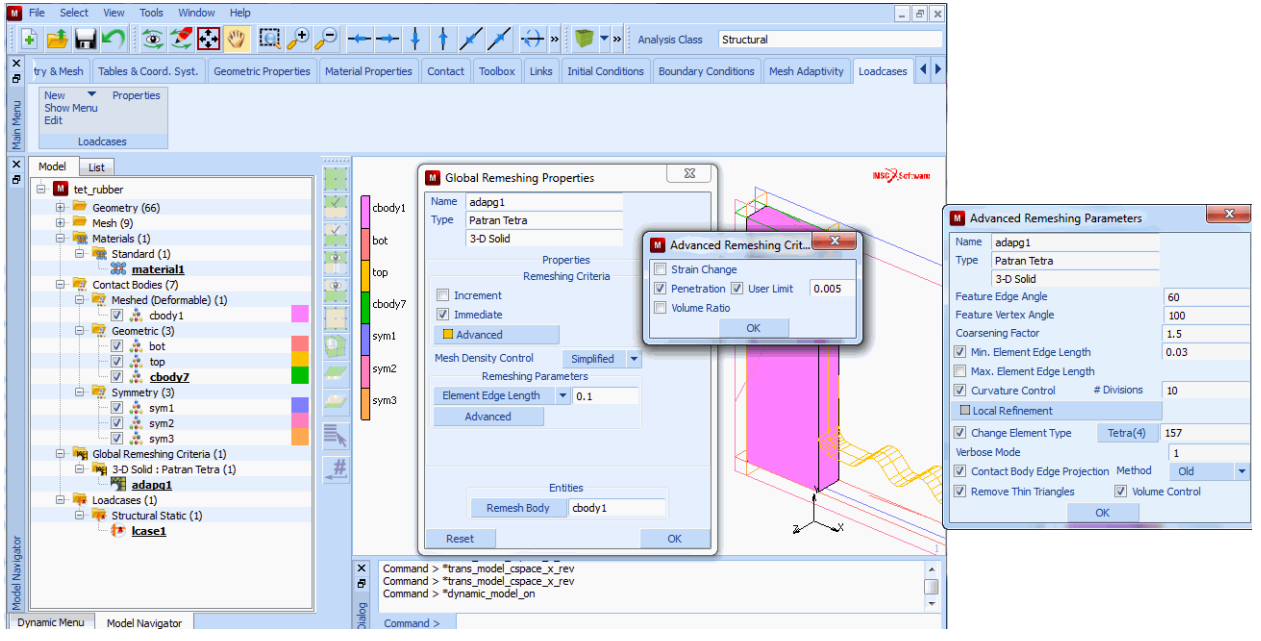

Figure 3.26-26 Adaptive Remeshing Controls

## Loadcases

The loadcase option is used to define the time period and to activate the global adaptive meshing criteria.

LOADCASES MECHANICAL STATIC GLOBL REMESHING adapg1 OK TOTAL LOADCASE TIME 0.5 CONSTANT TIME STEP: #STEPS 50 OK MAIN

| Name          | Icase 1            |                     |      |                   |        |
|---------------|--------------------|---------------------|------|-------------------|--------|
| Type          | Structural         |                     |      |                   |        |
|               | static             |                     |      |                   |        |
| Lordo         |                    |                     | Too  | tia Doliof        |        |
| Cons          |                    |                     |      | ud Kellel         |        |
| Gaps          |                    |                     |      |                   |        |
| Contact       |                    |                     |      |                   |        |
|               | mesning            |                     |      |                   |        |
| VCC           |                    |                     |      |                   |        |
|               |                    |                     |      |                   |        |
|               |                    |                     |      |                   |        |
|               | Colution Control   |                     |      |                   |        |
|               | Solution Control   |                     |      |                   |        |
|               | onvergence lestin  | 1g                  |      |                   |        |
| Total Loadcar | imerical Preterenc | ies                 |      |                   |        |
| Total Loadcas | e nine             | 0.5<br>Stenning Pri |      | nination Criteria |        |
| Fixed (       | Constant Time      | Step                | 0.01 | # Steps           | 50     |
| Adaptive (    | Multi-Criteria     |                     |      | Para              | meters |
| 0             | Arc Length         |                     |      | Para              | meters |
| 0             | ) Temperature      |                     |      | Para              | meters |
| Automatic     | Time Step Cut Ba   | ick                 |      |                   |        |
| # Cut Backs A | Allowed            | 10                  |      |                   |        |
|               | Loadcase Results   |                     |      |                   |        |
| Deactivat     | ion / NC Machinin  | a                   |      |                   |        |
| Input File    | Text               | -                   | III  | dude File         |        |
|               | Title              |                     |      |                   |        |
|               |                    |                     |      |                   |        |

Figure 3.26-27 Loadcase Definition

## Jobs and Run Analysis

There are a few control settings in this section that need special attention.

JOBS MECHANICAL Available: Icase1 ANALYSIS OPTIONS LARGE DISPLACEMENT

#### ADVANCED OPTIONS

UPDATE LAGRANGE PROCEDURE

OK

Rubber elasticity procedure:

#### LARGE STRAIN-UPDATED LAGRANGE

JOB RESULTS

Cauchy stress

OK

Analysis dimension

3-D

OK

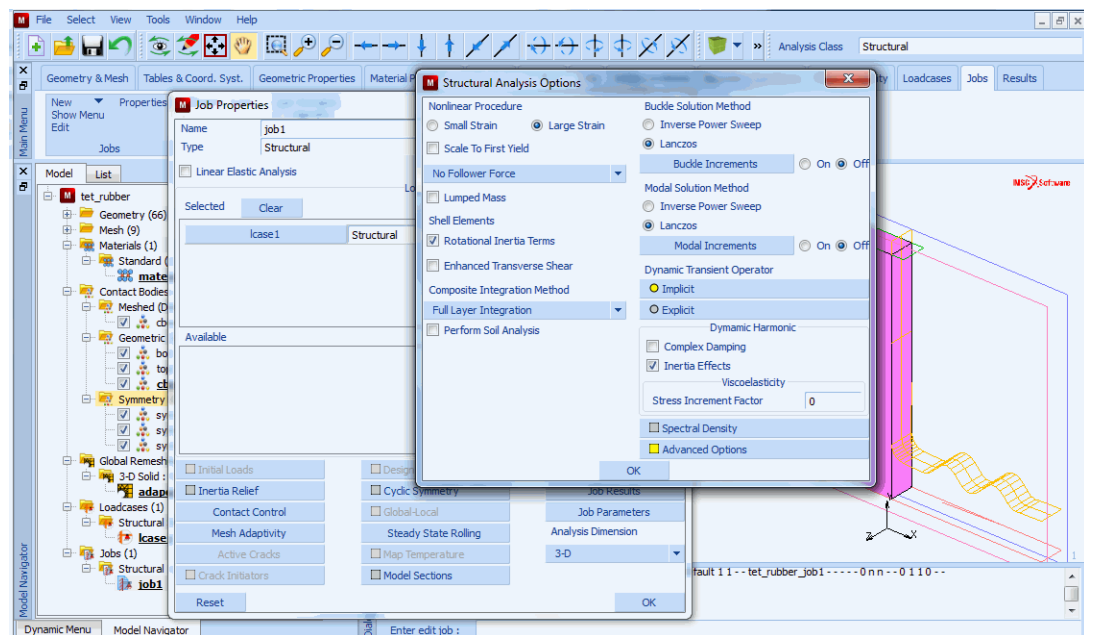

Figure 3.26-28 Figure 16-9: Job Definition

Use SAVE to save the model. The job can be run using

```
RUN
SUBMIT (1)
MONITOR (this can be used to monitor the job status)
MAIN
```

## Results

RESULTS OPEN DEFAULT DEF ONLY CONTOUR BAND SCALAR Equivalent Cauchy Stress OK FILL DYN.MODEL MONITOR

(use this to rotate the model to good viewing position)

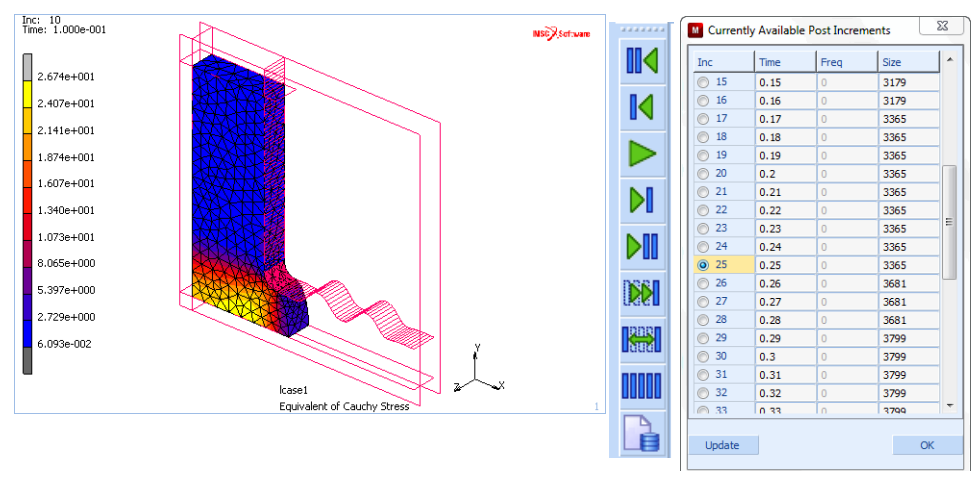

Figure 3.26-29 Deformation at Increment 10

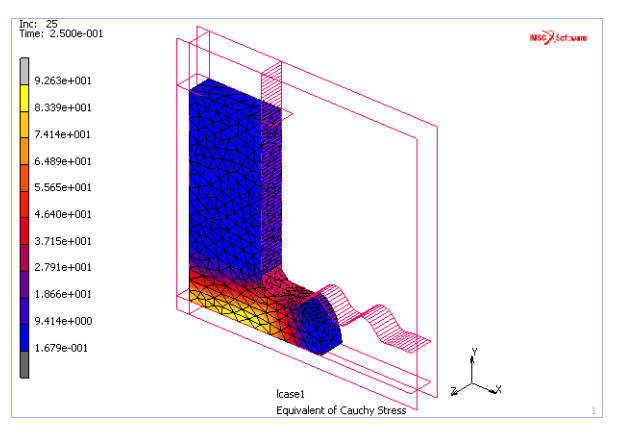

Figure 3.26-30 Deformation at Increment 25

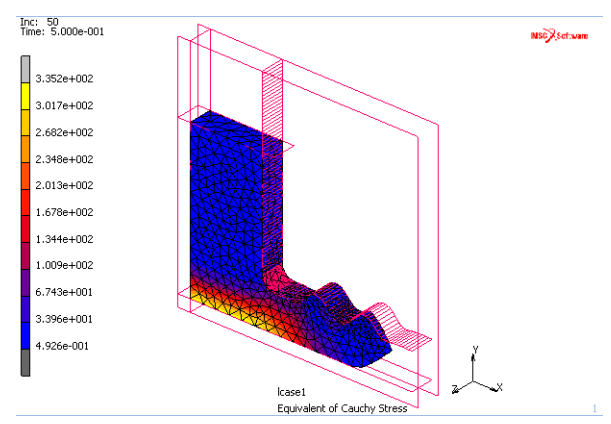

Figure 3.26-31 Deformation at Increment 50

## **Input Files**

The files below are on your delivery media or they can be downloaded by your web browser by clicking the links (file names) below.

| File                | Description           |
|---------------------|-----------------------|
| rubber_seal_3d.proc | Mentat procedure file |
| rigid_bodies.mfd    | Mentat model file     |
| element.mfd         | Mentat model file     |

# 3.27 Rubber Remeshing and Radial Expansion of Rigid Surfaces

- Chapter Overview 1412
  Model Highlights 1412
  Results Highlights 1416
  Modeling Tips 1417
- Input Files 1417

## **Chapter Overview**

This feature demonstrates how to grow rigid bodies via a remeshing example. The example is a rubber bushing with a cap. The cap is automatically remeshed while utilizing expandable rigid bodies to expand the bushing into the outer rigid housing. In actual applications, the rubber bushing would be a full cylindrical shape, however, a small segment is used here to keep run times reasonable. The bushing along with the rigid shaft and housing is shown in Figure 3.27-1. The deformable bushing is bounded by two surfaces of symmetry shown in Figure 3.27-3.

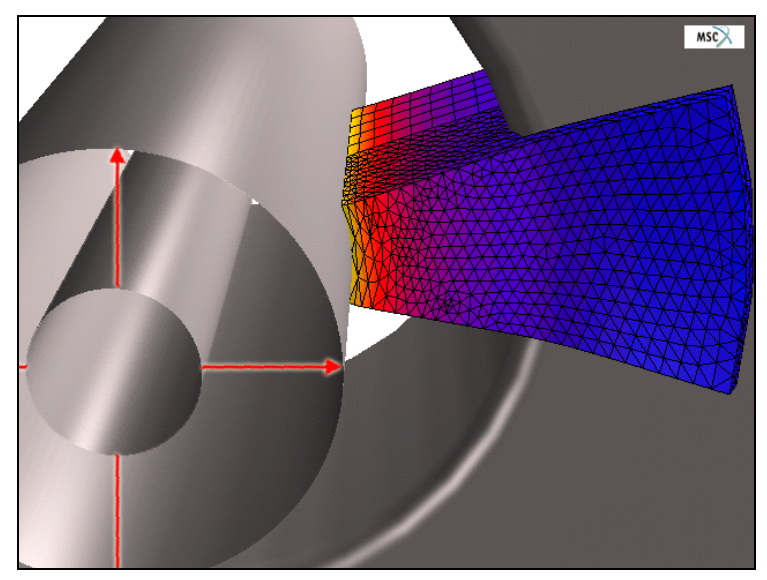

Figure 3.27-1 Rubber Bushing with Housing and Rigid Shaft

The rubber is modeled with a Mooney material for both the bushing and cap. The cap is a separate contact body that will be glued to the rest of the bushing. The cap is automatically remeshed during the first increment. The global remeshing fills the cap volume with low-order tetrahedral elements. Marc uses the meshing technology in the Patran GS-mesher to create meshes with tetrahedral elements. The Mesh On Mesh (MOM) surface mesher and tetrahedral mesher are called separately within the Marc solver to produce new mesh. The loading only consists of the inner rigid shaft will being expanded using the UGROWRIGID user subroutine.

## **Model Highlights**

First, let's open the model and examine the model highlights.

```
FILE
OPEN
rubber_remesh.mud
OK
```

VIEW

SHOW VIEW 4

FILL

PLOT

NODES

POINTS

CURVES

SURFACES

IDENTIFY

GLOBAL REMESHING CRITERION

DRAW

MAIN

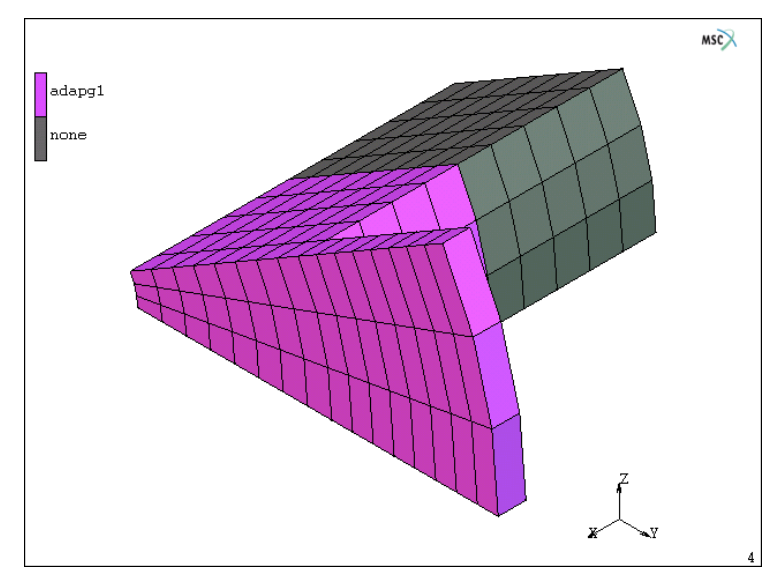

Figure 3.27-2 Elements Marked for Global Remeshing

(turn drawing off)

MAIN

MESH ADAPTIVITY GLOBAL REMESHING CRITERION PATRAN TETRA OK MAIN PLOT SURFACES IDENTIFY CONTACT BODIES DRAW MAIN CONTACT CONTACT TABLE PROPERTIES OK

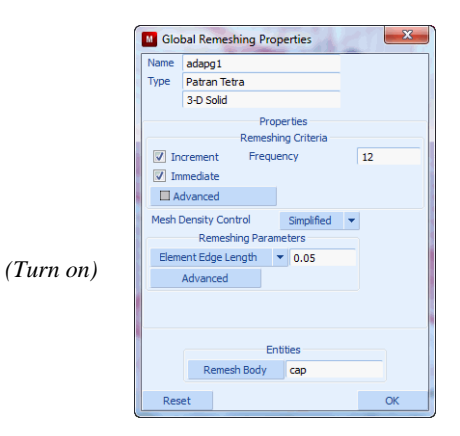

Remeshing occurs every 12 increments, with an element edge length of 0.05.

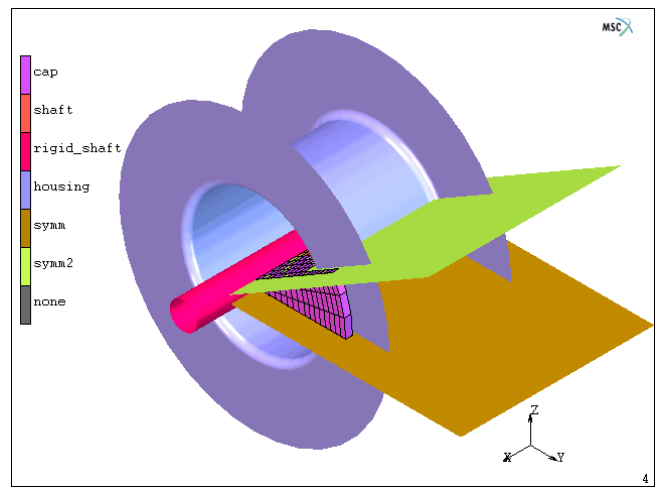

| CONTAC | T TA | BLE PROPERTIES | SEC        | OND        |            |                          |                |    |   |
|--------|------|----------------|------------|------------|------------|--------------------------|----------------|----|---|
|        |      | BODY NAME      | BODY TYPE  | 1          | 2          | 3                        | 4              | 5  | 6 |
| FIRST  | 1    | cap            | deformable |            | <b>G</b> ^ | <b>G</b> <sup>&gt;</sup> | T <sup>D</sup> | TP | T |
|        | 2    | shaft          | deformable | <b>G</b> > |            | TP                       | TP             | TP | T |
|        | 3    | rigid_shaft    | rigid      |            |            |                          |                |    |   |
|        | 4    | housing        | rigid      |            |            |                          |                |    |   |
|        | 5    | symm           | symmetry   |            |            |                          |                |    |   |
|        | 6    | symm2          | symmetry   |            |            |                          |                |    |   |

Figure 3.27-3 Contact Bodies and Contact Table

The global remeshing criterion is for the cap body, it occurs with a frequency of 12 increments, immediately (increment 1) and with an element size of 0.05. The loadcase used only 10 increments, so there will only be one remeshing to keep run times short.

In order to expand the inner surface, two things must be done. First, we add an additional input string "umotion,2" to the model definition using the new Additional Input File Text feature in the JOBS menu.

```
JOBS
ADDITIONAL INPUT FILE TEXT
umotion,2
OK
RUN
SUBMIT(1)
OK
MAIN
```

Secondly, we need to write the following file, say rubber\_remesh.f, that contains the user subroutine, *ugrowrigid.f* which is listed below. This file is selected in the RUN-> JOB menu.

```
subroutine ugrowrigid(md, relx, rely, relz, time)
      implicit real*8 (a-h,o-z)
c user subroutine for definition of relative size of rigid's
С
c md
        : rigid body number
c relx : relative size in x-direction with respect to original
c rely : relative size in y-direction with respect to original
c relz : relative size in z-direction with respect to original
c time : time
c relx, rely and relz should be defined by the user
      relx=1.0d0
     rely=1.0d0
     relz=1.0d0
      if(md.eq.3) then
         if(time.le.1.0d0) then
            rely=1.0d0 + 1.6d0*time
         else
            rely=2.6d0
         end if
         relz=rely
         write(6,*) `md,relx,rely,relz=',md,relx,rely,relz
      end if
      return
      end
```

## **Results Highlights**

After submitting the job with the user subroutine, the results are shown in Figure 3.27-4.

RESULTS OPEN DEFAULT DEF ONLY SCALAR EQUIVALENT TOTAL STRAIN OK LAST

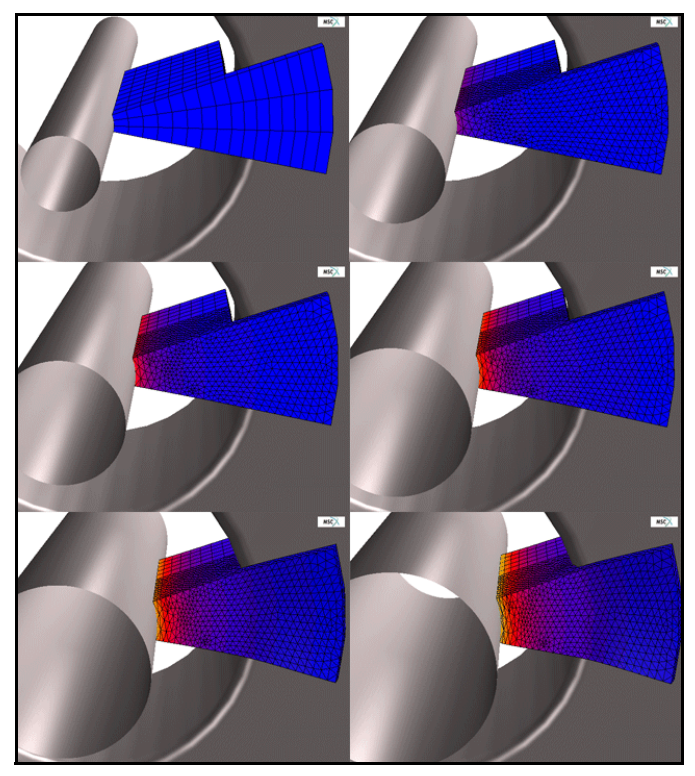

Figure 3.27-4 Rubber Remeshing

Notice how the cap, originally made of hexahedral elements, is remeshed with tetrahedral elements as shown in Figure 3.27-4. Also notice that the internal rigid cylinder expands in the radial direction, as controlled by the UGROWRIGID user subroutine.

## **Modeling Tips**

The UGROWRIGID user subroutine can be replaced by placing a table (1 + 1.6\*time) to control the y and z growth factors in the definition of body, rigid\_shaft.

## **Input Files**

The files below are on your delivery media or they can be downloaded by your web browser by clicking the links (file names) below.

| File              | Description       |
|-------------------|-------------------|
| rubber_remesh.mud | Mentat model file |
| rubber_remesh.f   | User subroutine   |

1418 Marc User's Guide: Part 2 CHAPTER 3.27

## 3.28 Automatic Remeshing/ Rezoning

Chapter Overview 1420
Elastomeric Seal Simulation 1421
Tape Peeling Simulation 1431
Input Files 1445

## **Chapter Overview**

In the analysis of metal or rubber, the materials may be deformed from some initial shape to a final, very often complex shape. During the process, the deformation can be so large that the mesh, used to model the materials, may become highly distorted and the analysis cannot go any further without using some special techniques. Remeshing/rezoning in Marc is a useful feature to overcome the difficulties. The global remeshing described here completely regenerates a mesh over a specified body.

In the releases before MSC.Marc 2000, the global remeshing/rezoning was done manually. When the mesh becomes too distorted because of the large deformation to continue the analysis, the analysis is stopped. A new mesh is created based on the deformed shape of the contact body to be rezoned. A data mapping is performed to transfer necessary data from the old, deformed mesh to the new mesh. The contact tolerance is recalculated (if not specified by user) and the contact conditions are redetected. The analysis then continues.

With the release of MSC.Marc 2000, the above steps can be done automatically. Based on the different user-specified remeshing criteria, the program determines when the remeshing/rezoning is required. The automatic remeshing control can be instructed through the ADAPT GLOBAL option or through automatic time stepping control. With automatic time stepping control, remeshing can be forced when the mesh of the body is distorted during the analysis. When remeshing/rezoning on a 2-D application, the program finds the outline of the body to be rezoned and repairs the outline to remove possible penetrations. Then, the program calls the mesher to create a new mesh based on the cleaned outline. Furthermore, the program performs data transfer from the old mesh to the new mesh, redetermines the contact conditions, and continues the analysis.

The 2-D automatic remeshing includes checking the outline curvature and thin region for local mesh refinement to produce better mesh that captures the changes in the geometry. Another remeshing criterion allows you to control the new mesh by specifying the target number of elements rather than the element edge length. You can also control number of elements based on the previous mesh or using the percentage tolerance. When using the penetration remeshing criterion, you can specify the penetration tolerance to control when to remesh.

**Notes:** All loading and boundary conditions on bodies being remeshed must be applied using contact (rigid) bodies. However, in the analysis with remeshing, you can apply loads and boundary conditions on the bodies not being remeshed.

Numbering of Contact Bodies:

• Default: When defining contact bodies for a deformable-to-deformable analysis, it is important to define them in the proper order. As a general rule:

A body with a finer mesh should be defined before a body with a coarser mesh. This rule applies both before and after remeshing.

In case of a contact between bodies with large difference in stiffness, like rubber and steel, the softer body should have the lowest number.

• Automatic: This is described in this chapter and can be very important for remeshing problems.

This chapter demonstrates the capability of the automatic remeshing/rezoning feature available in Marc by Elastomeric Seal Simulation and Tape Peeling Simulation. Steps on remeshing criterion definition are highlighted.

## **Elastomeric Seal Simulation**

A rubber seal with a rectangular cross-section (1.8x1.2) is pressed laterally by rigid die. The plane strain condition is assumed. Because of the symmetry, only a half of the seal is considered. See Figure 3.28-1 below for the placement of the rubber seal and the rigid dies. The die pressure is added to the top of the seal and simulated by moving the top rigid surface down. In the current release, other than volumetric loads, one cannot put a boundary condition on a mesh that will automatically be remeshed. Total load is applied in two steps in the analysis. In the first step, the top rigid surface moves down 0.2 cm within 5 equal increments. In the second step, the top rigid surface moves down 0.5 cm within 95 equal increments.

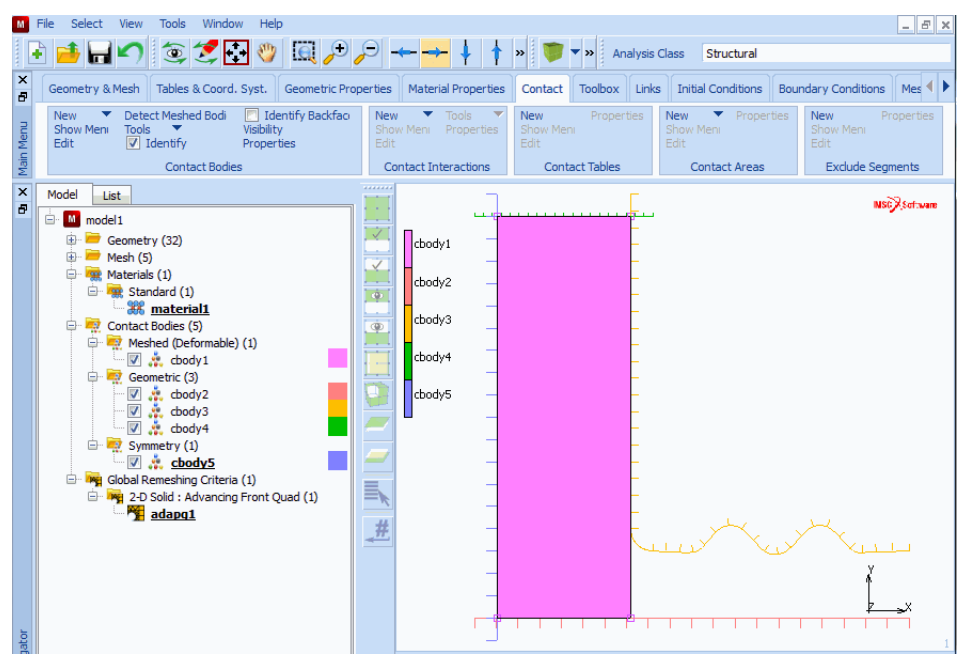

Figure 3.28-1 Simulation of a Rubber Seal: FE-Mesh and Geometry

Although the geometry itself is simple, the severely deformed configuration at an intermediate stage leads to a premature termination of the analysis due to excessive distortion in the elements and penetration between contact bodies (see Figure 3.28-2). Remeshing/rezoning operation is clearly required for a successful completion of the analysis.

The analysis starts with one single element (obviously, one element is not enough to model the rubber seal). A remeshing is performed at increment 0 to demonstrate that a very crude model can be initially given, if the model is remeshed before the analysis begins. Afterwards, the remeshing/rezoning is done at each five 5 increment interval to prevent from highly distorted elements and severe penetration between contact bodies. Element type 11 is used in the analysis within the updated Lagrangian framework.

The rubber seal is modeled using Mooney constitutive model. The material parameters are given as  $C_1=8N/cm^2$  and  $C_2=2N/cm^2$ . The bulk modulus is 10000N/cm<sup>2</sup>.

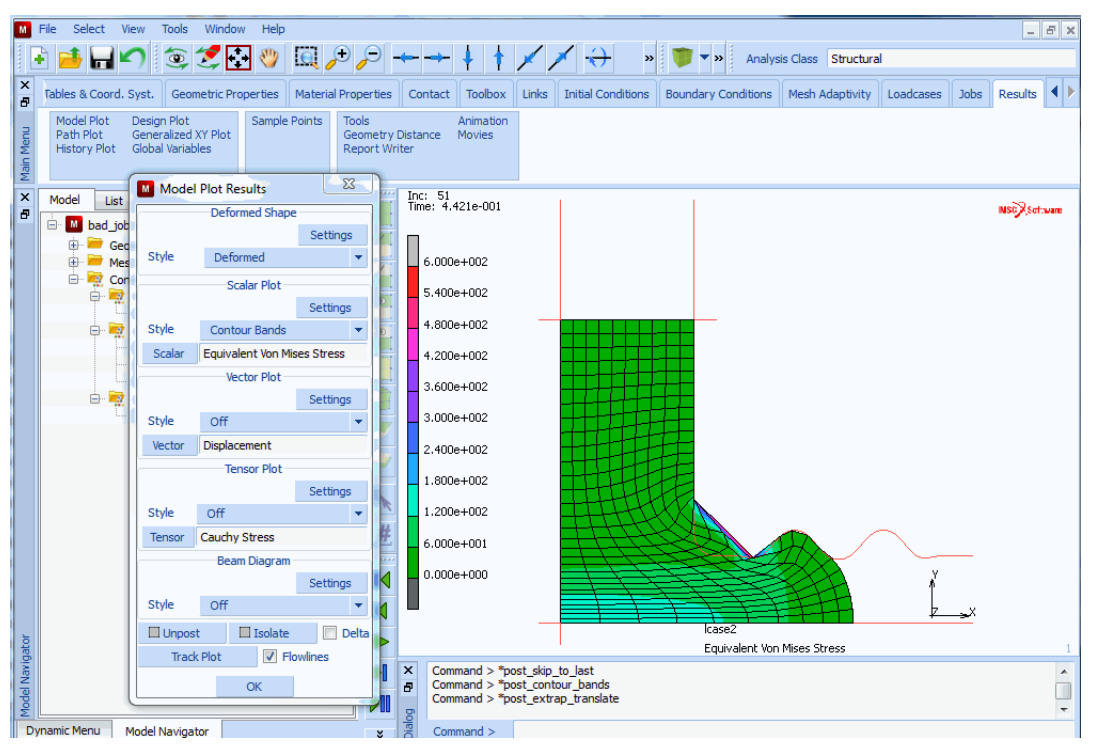

Figure 3.28-2 Analysis without using Remeshing/Rezoning

## Analysis

#### **Model Generation**

Model generation contains geometry definition, element definition, clean geometry, and clean mesh. See Figure 3.28-1.

#### MESH GENERATION

PTS ADD

| -1.0e+0 | -9.0e-1 | 0.0e+0 |
|---------|---------|--------|
| 9.5e-1  | -9.0e-1 | 0.0e+0 |
| -9.0e-1 | 1.0e+0  | 0.0e+0 |
| -9.0e-1 | -1.0e+0 | 0.0e+0 |
| -1.0e+0 | 9.0e-1  | 0.0e+0 |
| -2.0e-1 | 9.0e-1  | 0.0e+0 |
| -3.0e-1 | 1.0e+0  | 0.0e+0 |
| -3.0e-1 | -5.0e-1 | 0.0e+0 |
|         |         |        |

```
-2.0e-1 -6.0e-1 0.0e+0
   -1.0e-1 -6.0e-1 0.0e+0
    0.0e+0 -6.0e-1 0.0e+0
    1.0e-1 -5.0e-1 0.0e+0
    2.0e-1 -5.0e-1 0.0e+0
    3.0e-1 -6.0e-1 0.0e+0
    4.0e-1 -6.0e-1 0.0e+0
    5.0e-1 -5.0e-1 0.0e+0
    6.0e-1 -5.0e-1 0.0e+0
    7.0e-1 -6.0e-1 0.0e+0
    8.0e-1 -6.0e-1 0.0e+0
    9.5e-1 -6.0e-1 0.0e+0
CRVS ADD
   1 2 3 4 5 6 7 8
CURVE TYPE
   INTERPOLATE
   RETURN
CRVS ADD
   9 10 11 12 13 14 15 16 17 18 19 20
END LIST
CURVE TYPE
   FILLET
   RETURN
CRVS ADD
   4 5 0.1
CURVE TYPE
   COMPOSITE
   RETURN
CRVS ADD
   4 6 5
END LIST
NODES ADD
   -9.0e-1 -9.0e-1 0.0e+0
```

```
-3.0e-1 -9.0e-1 0.0e+0
-3.0e-1 9.0e-1 0.0e+0
-3.0e-1 9.0e-1 0.0e+0
-9.0e-1 9.0e-1 0.0e+0
```

1424 Marc User's Guide: Part 2 CHAPTER 3.28

> ELEMS ADD 1 2 3 4 SWEEP ALL REMOVE UNUSED NODES REMOVE UNUSED POINTS RETURN RENUMBER ALL RETURN MAIN

#### **Material Properties**

MATERIAL PROPERTIES MORE MOONEY C10 8 C01 2 BULK MODULUS 10000 OK ELEMENTS ADD ALL EXIST MAIN

#### **Contact Definition**

In an analysis using automatic remeshing/rezoning techniques, all boundary conditions and loads applied to the body to be remeshed/rezoned are applied via proper definition of contact (rigid) bodies. The die pressure is simulated by the motion of top rigid surface and the symmetric condition is modeled using a specifically designed rigid body (left rigid surface).

CONTACT CONTACT\_BODIES ID CONTACT NEW DEFORMABLE OK ELEMENTS ADD ALL EXIST NEW RIGID DISCRETE OK CURVES ADD 1 END LIST NEW RIGID DISCRETE OK CURVES ADD 4 END LIST NEW RIGID VELOCITY PARAMETERS VELOCITY Y -1 INITIAL VELOCITY Y -1 OK DISCRETE OK CURVES ADD 3 END LIST NEW SYMMETRY DISCRETE

1426 Marc User's Guide: Part 2 CHAPTER 3.28

> OK CURVES ADD 2 END LIST FLIP CURVES 2 1 END LIST MAIN

#### **Remeshing/Rezoning Parameters**

Definition of remeshing/rezoning parameters is a new and key step in performing an analysis with automatic remeshing/rezoning. These parameters include the type of mesher to be used, the remeshing criteria and related parameters, the element target length in the new mesh, and the contact body to be remeshed.

The meshers available in Marc are advancing front mesher for both quadrilaterals and triangles, overlay quad mesher, and Delaunay triangle mesher.

Start from the MAIN MENU; Click MESH ADAPTIVITY; Click GLOBAL REMESHING; Choose the type of mesher; Define remeshing criteria and element target length; specify the contact body to be remeshed.

MESH ADAPTIVITY **GLOBAL REMESHING** NEW ADVANCING FRONT QUAD use advancing front quad mesher PENETRATION check penetration each increment IMMEDIATE remesh before analysis begins (1st criterion) ANGLE DEVIATION (remesh when angle change from the undeformed angle) ELEMENT EDGE LENGTH define element edge length 0.07 OK REMESH BODY define the body to be remeshed CBODY1 MAIN

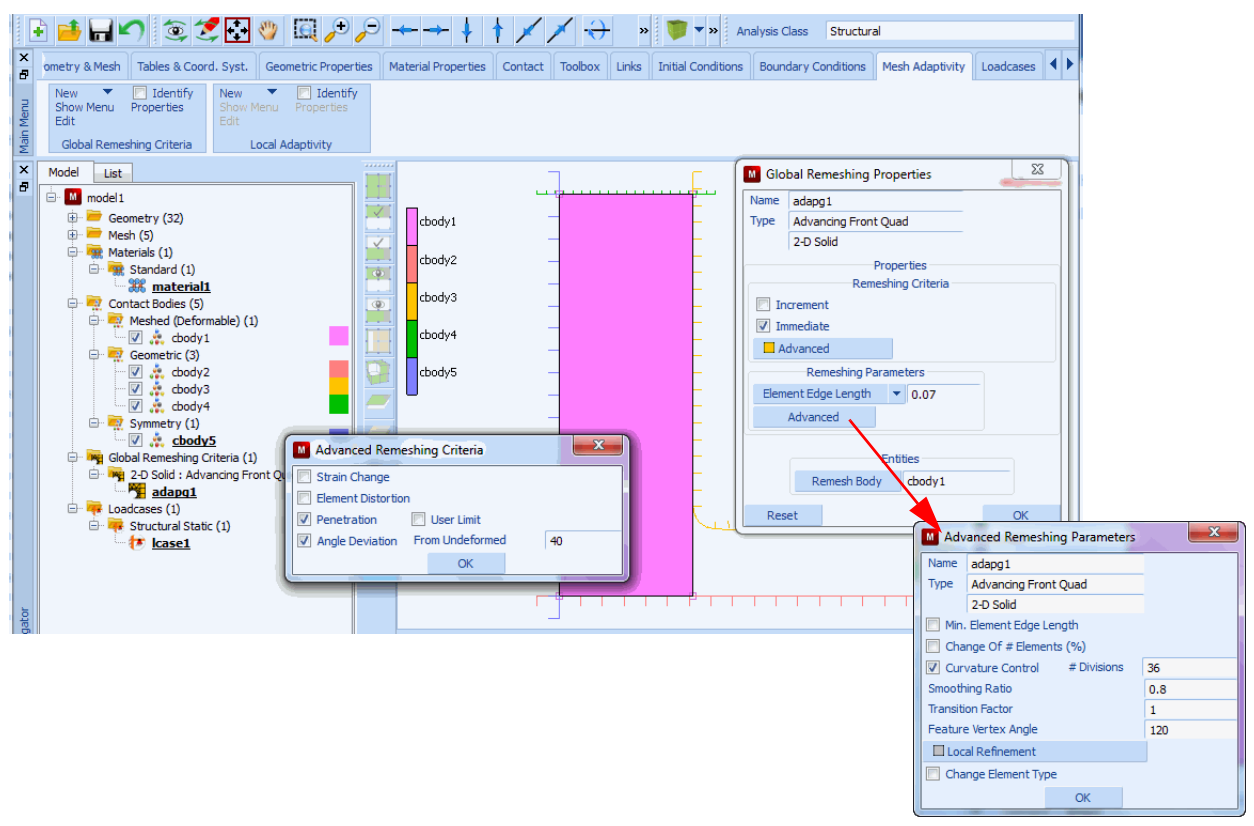

Figure 3.28-3 Define Remeshing/Rezoning Parameters

- **Note:** The remeshing/rezoning analysis involves the interpolation and extrapolation of nodal as well as elemental quantities. This introduces approximations in the nodal and elemental quantities and can make the step after remeshing difficult to converge. For this reason, experience shows that care must be taken to:
  - not remesh the body too frequently and
  - keep the element or use the number of element control target length such that the change in mesh density or element length after remeshing is not too drastic. In this regard, the criterion based on the percent change of number of elements in the Advanced Remeshing Parameters menu can be used.

#### Load Steps

Total load is applied in two loadcases in the analysis. In the first loadcase, the top rigid surface moves down 0.2 cm within 5 equal increments. In the second step, the top rigid surface moves down 0.534 cm within 95 equal increments. In the second loadcase, only the deviatoric part of stresses is included in stiffness matrix calculation in order to improve the convergence of the calculations.

A new click activates the defined remeshing/rezoning parameters for the required loadcases.

LOADCASE NEW MECHANICAL STATIC **GLOBAL REMESHING** activate global remeshing for 1st loadcase ADAPG1 OK TOTAL LOADCASE TIME 0.2 FIXED PARAMETERS **#**STEPS 5 OK (twice) NEW STATIC GLOBAL REMESHING activate global remeshing for 2nd loadcase ADAPG1 OK SOLUTION CONTROL DEVIATORIC OK TOTAL LOADCASE TIME 0.534 FIXED PARAMETERS **#**STEPS 95 OK (twice) MAIN

#### **Job Parameters**

Element type 11 is used; Both loadcases are activated; Updated Lagrangian elasticity is used; Stress tensor and equivalent von Mises stress are written into the post file; Plane strain condition is assumed.

An important step in remeshing analysis is to define the upper bound to the nodes that lie on the periphery of any deformable surface, since remeshing may considerably change surface entities and surface node.

JOBS ELEMENT TYPES **MECHANICAL** PLANE STRAIN 11 OK ALL EXIST **RETURN** (twice) NEW MECHANICAL LCASE1 LCASE2 MESH ADAPTIVITY MAX # CONTACT NODES 2000 OK ANALYSIS OPTIONS ELASTICITY PROCEDURE: LARGE STRAIN - UPDATED LAGRANGE OK CONTACT CONTROL ADVANCED CONTACT CONTROL PENETRATION CHECK: AUTOMATIC OK (twice) JOB RESULTS ELEMENT TENS: CAUCHY ELEMENT SCAL: VON MISES OK PLANE STRAIN OK MAIN

#### Save Model, Run Job, and View Results

```
JOBS
RUN
SUBMIT 1
MONITOR
OK
SAVE
MAIN
```

RESULTS OPEN DEFAULT DEF ONLY CONTOUR BAND SCALAR EQUIVALENT VON MISES STRESS OK MONITOR

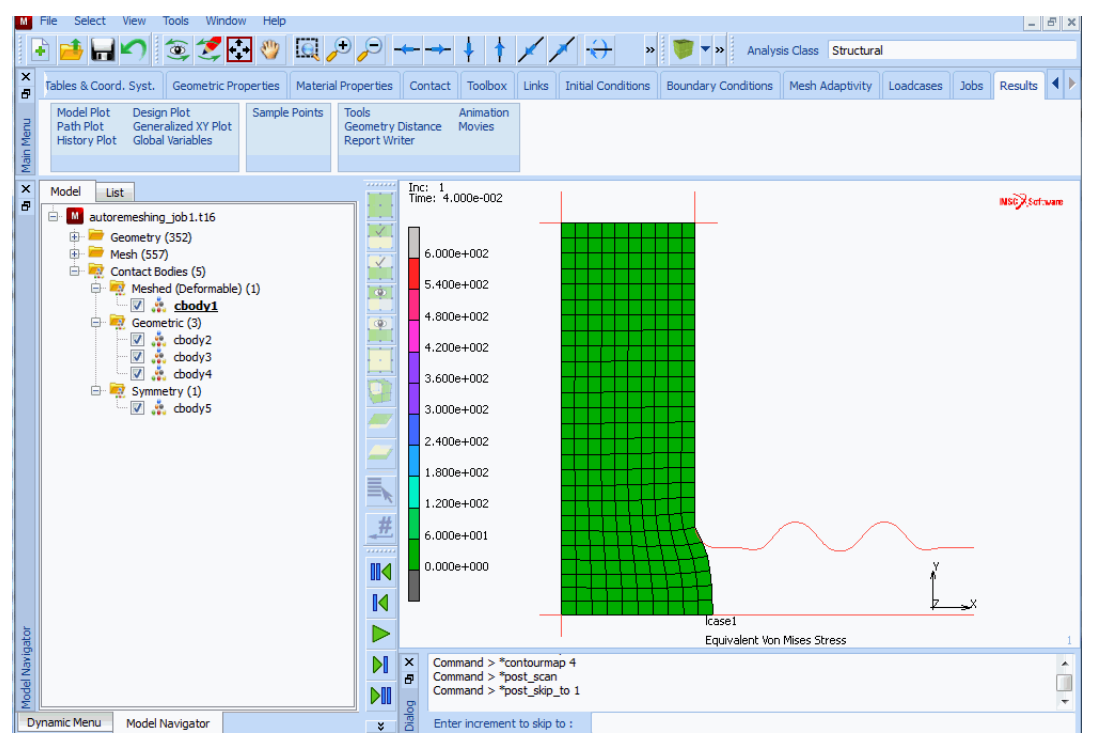

Figure 3.28-4 FE-Mesh before Analysis Begins (after First Remeshing)

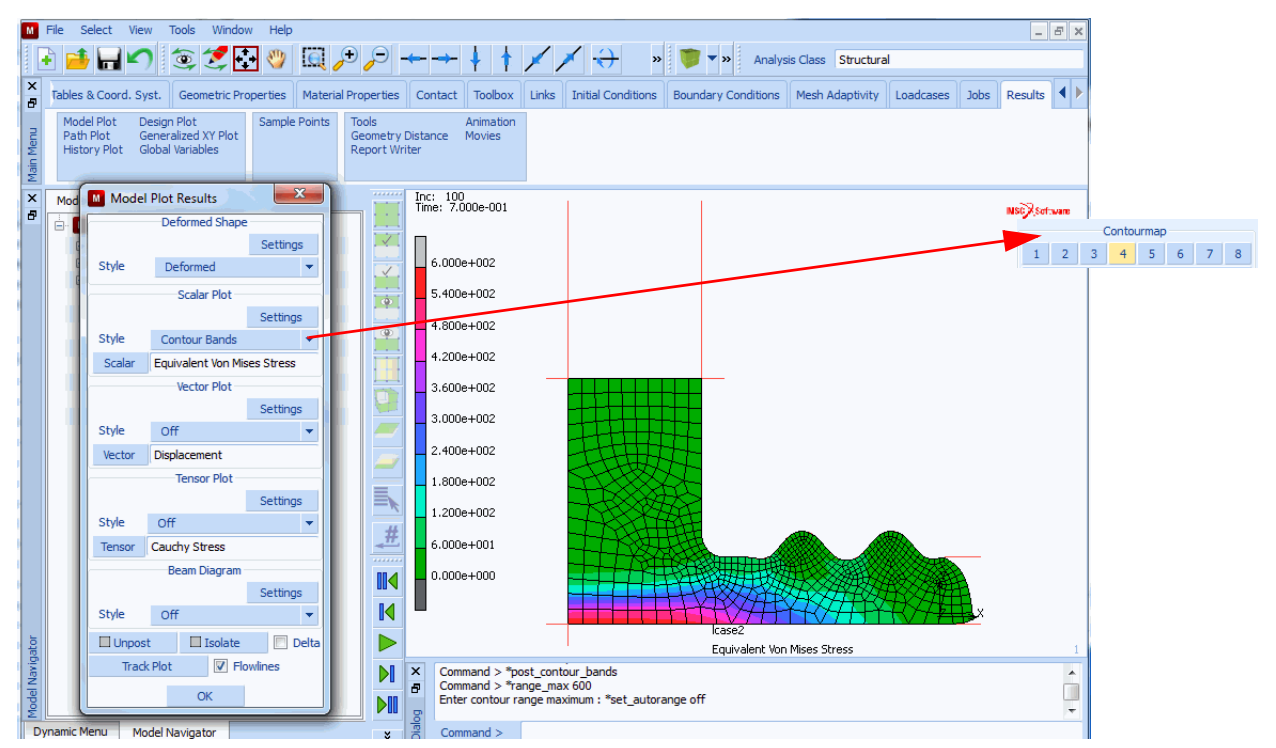

Figure 3.28-5 Deformed Mesh and Distribution of Equivalent von Mises Stress at Increment 100

## **Tape Peeling Simulation**

Tape peeling simulation with Marc is done next to predict the strength of the adhesive in the tape. The model consists of two types of materials – film and adhesive, which are glued together. The adhesive layer is glued to a desk (see Figure 3.28-6). The analysis starts by applying a point load to the tip of the film to simulate peeling operation. As the peeling takes place, the adhesive layer gets torn off the desk surface. The mesh becomes distorted because of the large deformation in the adhesive layer. Without remeshing, this simulation would terminate earlier.

In this example, we again demonstrate how to use global remeshing for this type of applications. Particularly in this example, we show how the local refinement is done based upon the outline curvature detection in the peeling area.

#### 1432 | Marc User's Guide: Part 2 CHAPTER 3.28

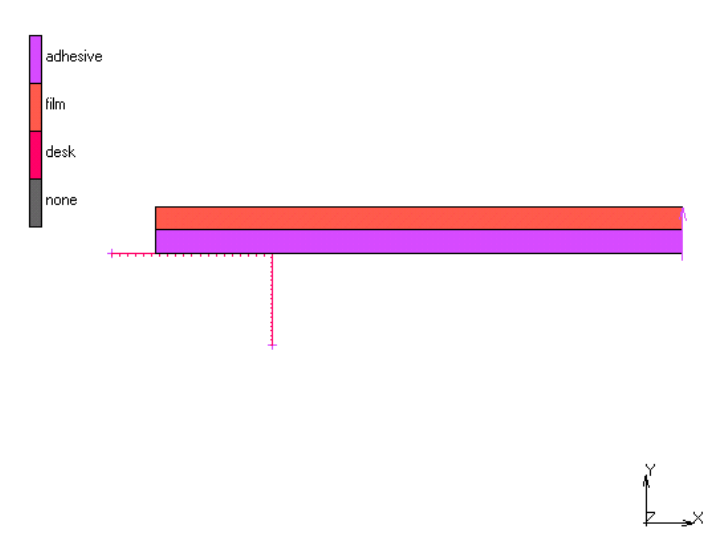

Figure 3.28-6 Adhesive Layer glued to a Desk

## Analysis

#### **Model Generation**

This example uses triangular element type 155 which can be used for analysis of elastomeric materials. The tape has a geometry of 0.002 m in length and 0.0001 m in thickness. Plane strain assumption is used. The film layer and the adhesive layer both take half of the thickness. The geometry model is read from the predefined model: remeshing\_rezoning\_b\_mesh.proc.

FILE

MERGE

MERGE FILE

remeshing\_rezoning\_b\_mesh.proc

OK

| M          | File | Select Vi                | iew Tools                                           | Window Help                  | 2                              |                    |                                                 |                                   |                            |                                         |                        |                 |                          | - 8 ×                                      |
|------------|------|--------------------------|-----------------------------------------------------|------------------------------|--------------------------------|--------------------|-------------------------------------------------|-----------------------------------|----------------------------|-----------------------------------------|------------------------|-----------------|--------------------------|--------------------------------------------|
|            | Ð    | 🧀 🖬 🖬                    | ମ 🧕                                                 | 🧷 🔂 🤍                        |                                | ┍━                 | → <b>↓ †</b>                                    | //                                | $\rightarrow \rightarrow$  | » 🌹 🔻 » A                               | nalysis Class          | Structural      |                          |                                            |
| ×          | Ge   | eometry & Me             | sh Tables                                           | & Coord. Syst.               | Geometric Pro                  | perties Ma         | aterial Properties                              | Contact Te                        | polbox Links               | Initial Conditions                      | Boundary Co            | onditions Mesh  | Adaptivity               | Loadcases                                  |
| n Menu     | R    | Geometry & M<br>Renumber | lesh Check<br>Curve                                 | /Repair Geometr<br>Divisions | y Curves<br>Planar<br>Surfaces | Volumes<br>2-D Reb | Attach<br>Change Cla<br>Check                   | Convert<br>ss Duplicate<br>Expand | Intersect<br>Move<br>Relax | Revolve Sut<br>Solids Sw<br>Stretch Syr | bdivide Edit<br>mmetry | Grid<br>t       | New<br>Show Menu<br>Edit | Identify<br>Plot Settings<br>Template File |
| Mair       | В    | lasic Manipula           | tion P                                              | re-Automesh                  | Au                             | itomesh            |                                                 |                                   | Operations                 |                                         | Coo                    | ordinate System | Mod                      | el Sections                                |
| ×          | Mo   | odel List                |                                                     |                              |                                |                    |                                                 |                                   |                            |                                         |                        |                 |                          | MSC Section                                |
| ď          | -    | M remeshi                | ng_rezoning_<br>metry (6)<br>sh (2126)<br>ry & Mesh | þ                            |                                |                    |                                                 |                                   |                            |                                         |                        |                 |                          |                                            |
|            |      | Geomet                   | Geometry                                            |                              |                                | <b>(</b>           |                                                 |                                   |                            |                                         |                        |                 |                          |                                            |
|            |      | Points                   | Add Rem                                             | Edit Show                    |                                |                    |                                                 |                                   |                            |                                         |                        |                 |                          |                                            |
|            |      | Curves                   | Add Be<br>Add Rem                                   | etween<br>Edit Show          |                                |                    |                                                 |                                   |                            |                                         |                        |                 |                          |                                            |
|            |      | Surfaces                 | Add Rem                                             | Edit Show                    |                                |                    |                                                 |                                   |                            |                                         |                        |                 |                          |                                            |
|            |      | Solids                   | Add Rem<br>Block                                    | Show                         |                                |                    |                                                 |                                   |                            |                                         |                        |                 |                          |                                            |
|            |      | Clear                    |                                                     |                              |                                |                    |                                                 |                                   |                            |                                         |                        |                 |                          |                                            |
|            |      |                          | Mesh                                                |                              |                                | -#                 |                                                 |                                   |                            |                                         |                        |                 |                          |                                            |
|            |      | Nodes                    | Add Rem                                             | Edit Show                    |                                |                    |                                                 |                                   |                            |                                         |                        |                 | ř                        |                                            |
|            |      | Elements                 | Add Rem                                             | Edit Show                    |                                |                    |                                                 |                                   |                            |                                         |                        |                 | ×                        |                                            |
| gator      |      | Clear                    | Quad (4)                                            |                              |                                |                    |                                                 |                                   |                            |                                         |                        |                 |                          | 1                                          |
| Model Navi |      |                          | ОК                                                  |                              |                                | × 8                | Command > *zo<br>Command > *zo<br>Command > *zo | om_in<br>om_in<br>om_in           |                            |                                         |                        |                 |                          | *                                          |
| D          | nam  | nic Menu 🕴               | Model Navigat                                       | tor                          |                                | ialo               | Command >                                       |                                   |                            |                                         |                        |                 |                          |                                            |

Figure 3.28-7 Geometry Model using Triangular Element Type 155

Save the model as remeshing\_rezoning.mfd.

The model should be saved from time to time to avoid any lost of the input during the preprocessing. Click on SAVE to do this.

#### **Boundary Condition**

A point load associated with a time table is defined and assigned to the tip of the film layer (see Figure 3.28-8). Note that this portion of the mesh is not being remeshed; hence, application of loads and boundary conditions on this part of mesh is allowed.

BOUNDARY CONDITIONS MECHANICAL TABLES TABLE TYPE: time ADD POINT 0 0 20 20 SHOW MODEL RETURN POINT LOAD Y FORCE: 1.0 TABLE CURRENTLY DEFINED TABLE table1 OK (twice) NODES: ADD 86 END LIST RETURN ID BOUNDARY CONDS

RETURN

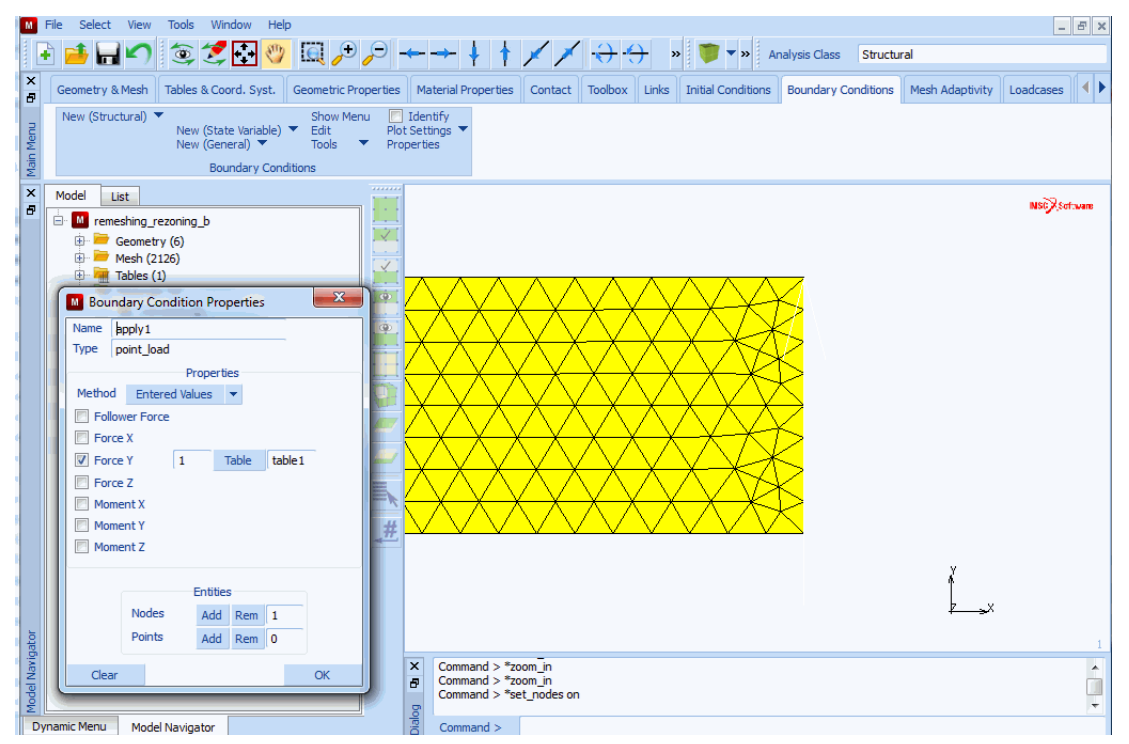

Figure 3.28-8 Mechanical Boundary Conditions Menu adding Point Loads

#### **Contact Definition**

Here, we define the contact bodies first. The material properties are assigned to the different contact bodies later. Three contact bodies are identified: adhesive, film, and desk. The GLUE option is used in the contact table.

| CONTACT                          |                                                      |
|----------------------------------|------------------------------------------------------|
| CONTACT BODIES                   |                                                      |
| NEW                              |                                                      |
| NAME                             |                                                      |
| adhesive                         |                                                      |
| CONTACT BODY TYPE                |                                                      |
| deformable                       |                                                      |
| ELEMENTS ADD                     | (add all the elements in the lower part of the mesh) |
| END LIST                         |                                                      |
| NEW                              |                                                      |
| NAME                             |                                                      |
| film                             |                                                      |
| CONTACT BODY TYPE                |                                                      |
| deformable                       |                                                      |
| ELEMENTS ADD                     | (add all the elements in the upper part of the mesh) |
| END LIST                         |                                                      |
| NEW                              |                                                      |
| NAME                             |                                                      |
| desk                             |                                                      |
| CONTACT BODY TYPE                |                                                      |
| rigid                            |                                                      |
| CURVES ADD                       |                                                      |
| 1 2                              |                                                      |
| END LIST                         |                                                      |
| ID CONTACT                       | (See Figure 3.28-9)                                  |
| RETURN                           |                                                      |
| CONTACT TABLES                   |                                                      |
| NEW                              |                                                      |
| PROPERTIES                       |                                                      |
| FIRST adhesive SECOND film: GLUE |                                                      |
| FIRST adhesive SECOND desk: GLUE | (See Figure 3.28-10)                                 |

#### OK

RETURN (twice)

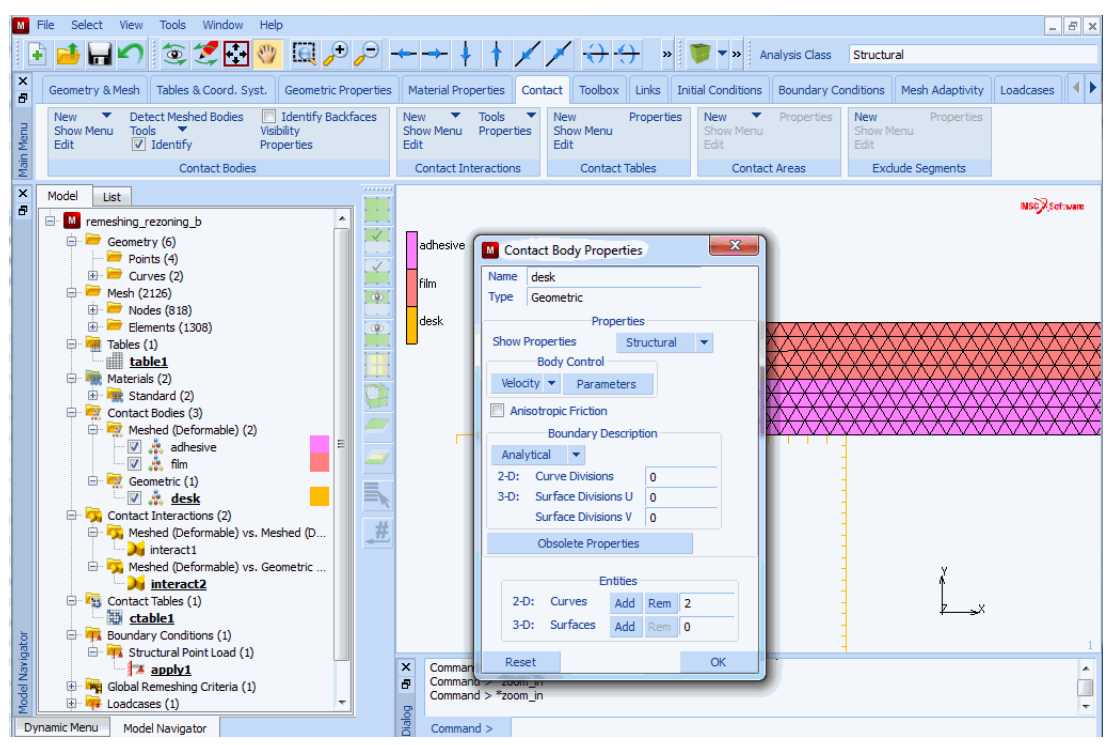

Figure 3.28-9 Contact Bodies Menu defining Three Contact Bodies

| ame o  | table | 1            | View N              | 1ode En   | try Matr | х     | -     |                 |  |
|--------|-------|--------------|---------------------|-----------|----------|-------|-------|-----------------|--|
|        |       |              |                     |           | Entries  |       |       |                 |  |
|        |       | Show Vis     | ible Bodies Only    |           |          |       |       |                 |  |
|        |       |              |                     |           |          | s     | econd |                 |  |
| First  |       | Body Name    | Body Ty             | /pe       | 1        | 2     | 3     |                 |  |
|        | 1     | adhesive     | Meshed              | (Deformab | le)      | G     | G     |                 |  |
|        | 2     | film         | Meshed              | (Deformab | le) (    |       |       |                 |  |
|        | 3     | desk         | Geomet              | ric       |          |       |       |                 |  |
| Chause | -     |              |                     | _         |          |       |       |                 |  |
| SHOWN  | Criu  | Activate     | Deactivate          | Remove    | D        | etect | on    | Remove Inactive |  |
| Add/R  | eplac | e Entries Fi | ull Default Contact | Touchin   | g G      | lued  |       |                 |  |
|        |       |              |                     |           | OK       |       |       |                 |  |

Figure 3.28-10 CONTACT TABLE PROPERTIES Submenu identifying Adhesive, Film, and Desk

| M Con  | tact Ta  | ble Entry  | Pr   | operties |         |      |             |          |        |      | ×             |
|--------|----------|------------|------|----------|---------|------|-------------|----------|--------|------|---------------|
|        |          |            |      |          |         |      | Cu          | irrent J | ob job | 1    |               |
| Name   | ctable   | 1          |      |          |         |      |             |          |        |      |               |
| Body   | Dair     | First      | ad   | hesive   |         |      | Meshed (Def | formabl  | e)     | Dick | Make Visible  |
| Dodyi  | CIII     | Second     | filr | n        |         |      | Meshed (Def | formabl  | e)     | FICK | Plane visible |
| 🗸 Ac   | tive     |            |      |          |         |      |             |          |        |      |               |
| Con    | ntact In | teraction  |      | interact | 1       |      | Glued       |          | Edit   |      |               |
| Conta  | ct Dete  | ction Meth | nod  |          | Default |      | -           |          |        |      |               |
| Bounda | ry Rede  | finition   |      | First    | t Body  | Sec. | ond Body    |          |        |      |               |
| 🔲 In   | terfere  | nce Fit    |      |          |         |      |             |          |        |      |               |
| Re     | eset     |            |      |          |         |      |             |          |        |      | OK            |

Figure 3.28-11 Contact Table Entry Properties

#### **Material Properties**

Use elasto-plastic material for the film and Mooney type material for the adhesive. Select the contact body to assign the material properties.

MATERIAL PROPERTIES NEW NAME film ISOTROPIC YOUNG'S MODULUS 1.0e9 POISSION'S RATIO 0.3 ELASTIC-PLASTIC **INITIAL YIELD STRESS** 1.0e7 OK (twice) SELECT SELECT CONTACT BODY ENTITIES film OK RETURN ELEMENTS ADD ALL: SELECT NEW adhesive MORE MOONEY

C10 200000 OK ELEMENTS ADD ALL: UNSEL. RETURN ID MATERIALS RETURN

(See Figure 3.28-12)

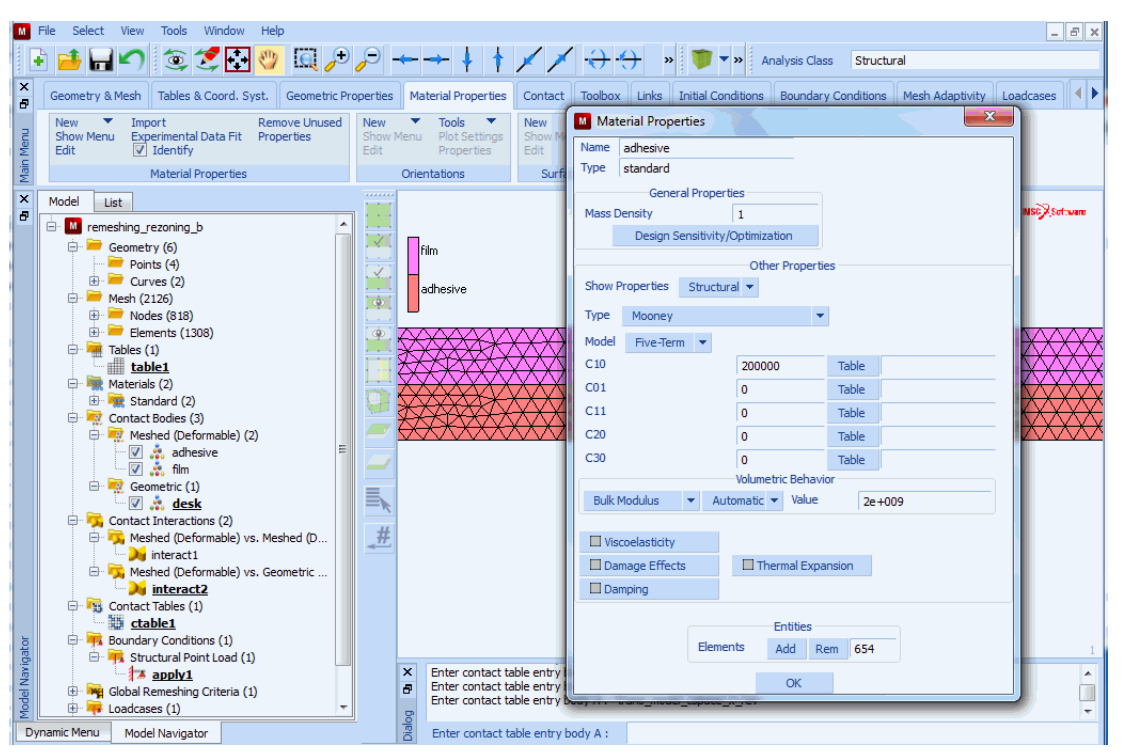

Figure 3.28-12 MATERIAL PROPERTIES Menu using Adhesive

#### **Remeshing/Rezoning Parameters**

We will use triangular mesher for remeshing on the adhesive body. Number of elements desired is 600 and the remeshing is needed when there is a distortion or at every five increments. By default, the curvature detection is used for the local refinement. The minimum element size is 1/3 of the element size computed for the remeshing.

MESH ADAPTIVITY GLOBAL REMESHING NEW ADVANCING FRONT TRIA INCREMENT FREQUENCY 5 ADVANCED ELEMENT DISTORTION OK # ELEMENTS SET 600 OK REMESH BODY adhesive RETURN

(See Figure 3.28-13)

| Μ         | File Select View Tools Window Help                                                                                                    |                                    |                                                                                                    | _ 8 ×         |
|-----------|----------------------------------------------------------------------------------------------------|------------------------------------|----------------------------------------------------------------------------------------------------|---------------|
|           | ) 🥶 🖬 🖍 🏐 🌫 🎘 🐨 🛄 🔑 🔎                                                                                                    | <b>← → ↓ †</b>                     | Analysis Class Structural     Structural     Structural |               |
| ×         | Geometry & Mesh Tables & Coord. Syst. Geometric Properties                                                                                                    | Material Properties                | Contact Toolbox Links Initial Conditions Boundary Conditions Mesh Adaptivity                                                                                                    | Loadcases     |
| lain Menu | New Cletect Meshed Bodies Identify Backfaces<br>Show Menu<br>Edit Visibility<br>Contact Bodies<br>Contact Bodies                                                                                                    | New Tool<br>Show Menu Prop<br>Edit | New Properties     Show Menu     Edit     Contact Tables     Contact Tables     Contact Areas                                                                                                    |               |
| ×         | Model List                                                                                                    |                                    |                                                                                                    |               |
| 8         | Mech (2126)                                                                                                    |                                    | Global Remeshing Properties                                                                                                    | MSGX Software |
|           | Nodes (818)                                                                                                    |                                    | ame adapg1                                                                                                    |               |
|           | 🕀 🚞 Elements (1308)                                                                                                    | adhesive                           | pe Advancing Front Tria                                                                                                    |               |
|           | 🗇 🖷 Tables (1)                                                                                                    |                                    | 2-D Solid                                                                                                    |               |
|           |                                                                                                    | riim                               | Properties                                                                                                    |               |
|           | En Materials (2)                                                                                                    | daak                               | Proper des<br>Demeshing Criteria                                                                                                    |               |
|           | Contact Bodies (3)                                                                                                    |                                    |                                                                                                    |               |
|           | E Meshed (Deformable) (2)                                                                                                    | XXXXX                              |                                                                                                    |               |
|           | V 🙏 adhesive                                                                                                    | XXXXXX                             | Immediate Advanced Remeshing Parameters                                                                                                    |               |
|           | 🖓 🦂 film                                                                                                    |                                    | Advanced                                                                                                    |               |
|           | 🖻 💀 Geometric (1)                                                                                                    | XXXXX                              | Remeshing Parameters                                                                                                    | ×             |
|           | 🔍 🤹 <u>desk</u>                                                                                                    | <del>TXXXX</del> X                 | # Elements T 600                                                                                                    |               |
|           | 🗇 📆 Contact Interactions (2)                                                                                                    | TTTTT                              | 2-D Solid                                                                                                    |               |
|           | 🖨 💫 Meshed (Deformable) vs. Meshed (D                                                                                                    |                                    | Advanced Min. Element Edge Length                                                                                                    |               |
|           | - 🔪 interact1                                                                                                    |                                    | Change Of # Elements (%)                                                                                                    |               |
|           | 🖻 🤼 Meshed (Deformable) vs. Geometric 두 📑                                                                                                    |                                    | Entities Curvature Control # Divisions 36                                                                                                    |               |
|           | interact2                                                                                                    |                                    | Remesh Body adhesive Smoothing Ratio                                                                                                    |               |
|           | Contact Tables (1)                                                                                                    |                                    | Transition Factor                                                                                                    | ·             |
|           | Ctable1                                                                                                    |                                    | Reset Easter Ander                                                                                                    |               |
|           | Boundary Conditions (1)                                                                                                    |                                    | Feature vertex Angle 12                                                                                                    |               |
|           | Succural Point Load (1)                                                                                                    |                                    | Local Refinement                                                                                                    |               |
|           | Global Remerching Criteria (1)                                                                                                    |                                    | Change Element Type                                                                                                    |               |
|           |                                                                                                    |                                    | OK                                                                                                    |               |
| ator      | adapo1                                                                                                    |                                    |                                                                                                    | 1             |
| vig       | Loadcases (1)                                                                                                    | X Enter contact                    | entry hady A : Sadit adapa adapa 1                                                                                                    |               |
| Na I      | 1) International International | Enter dobal re                     | hing criterion name : "identify adapts *regen                                                                                                    | Â             |
| ge        | 🕀 🔫 Sets (1) 🗸                                                                                                    | Enter global re                    | hing criterion name : *identify_contact *regen                                                                                                    |               |
| Σ<br>Dy   | namic Menu Model Navigator                                                                                                    | Enter global r                     | hing criterion name :                                                                                                    | *             |

Figure 3.28-13 ADVANCING FRONT TRIA GLOBAL REMESHING Submenu

1440 Marc User's Guide: Part 2 CHAPTER 3.28

#### Load Steps

The load step control uses adaptive time stepping and automatic time step cutback. This makes the loading control more user friendly.

LOADCASES NEW MECHANICAL STATIC LOADS apply1 OK CONTACT CONTACT TABLE Cable1 OK (twice) GLOBAL REMESHING Adapg1 OK TOTAL LOADCASE TIME 15 ADAPTIVE MULTI-CRITERIA OK RETURN (twice)

(See Figure 3.28-14)
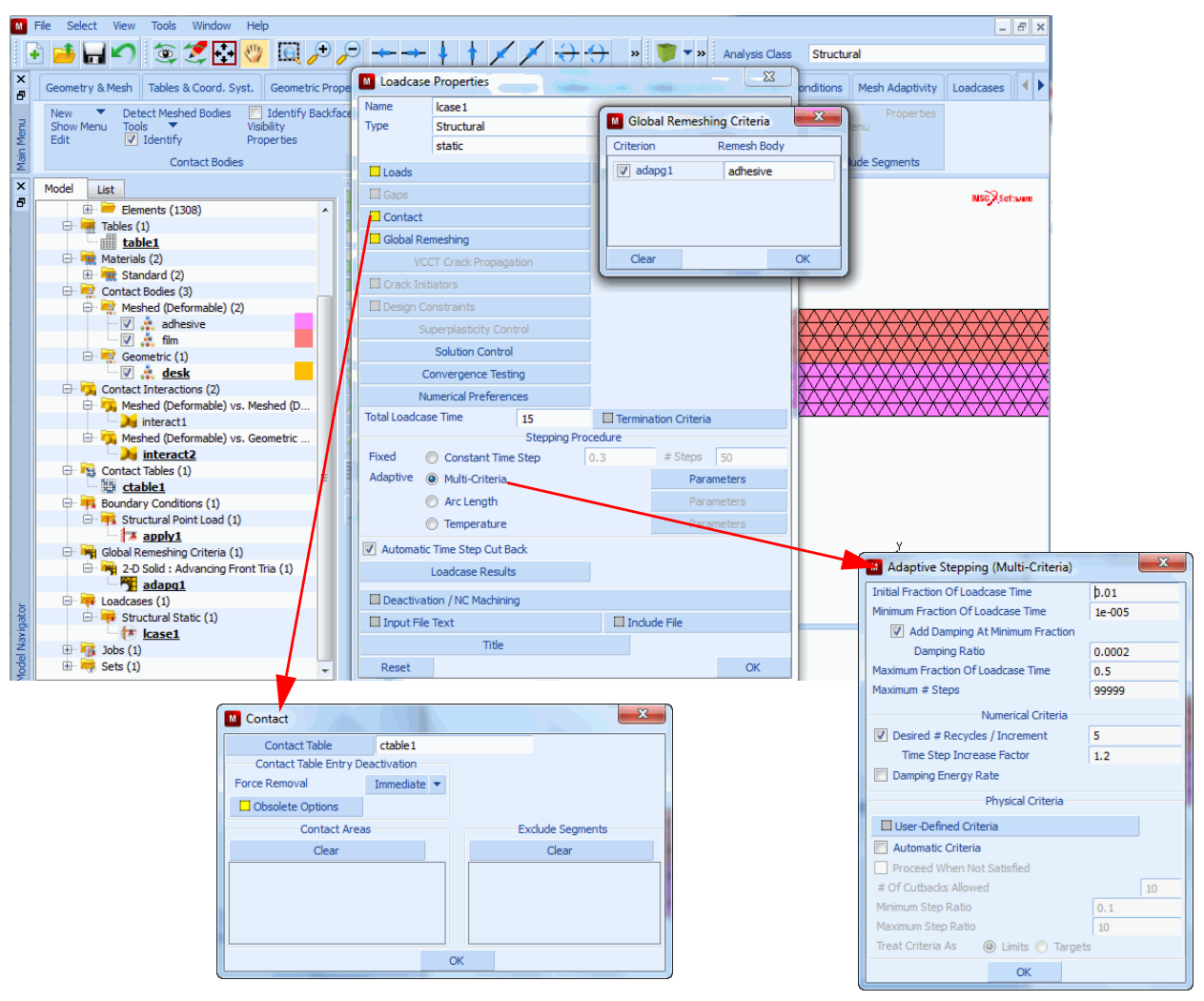

Figure 3.28-14 MECHANICAL STATIC PARAMETERS Submenu

#### **Job Parameters**

It is important to select correct element type and analysis control parameters. Here, we assign the loadcase, select right analysis control parameters, and the element type.

JOBS NEW MECHANICAL AVAILABLE

lcase1 CONTACT CONTROL ADVANCED CONTACT CONTROL PENETRATION CHECK: AUTOMATIC OK (twice) MESH ADAPTIVITY MAX #CONTACT NODES/BODY 4000 OK ANALYSIS OPTIONS RUBBER ELASTICITY PROCEDURE: LARGE STRAIN-UPDATED LAGRANGE PLASTICITY PROCEDURE: LARGE STRAIN MULTIPLICATIVE OK JOB RESULTS AVAILABLE ELEMENT SCALARS Equivalent Cauchy Stress OK ANALYSIS DIMENSION: PLANE STRAIN OK ELEMENT TYPES **MECHANICAL** PLANE STRAIN TRIA 155 OK ALL: EXIST RETURN (twice)

(See Figure 3.28-15)

(See Figure 3.28-17)

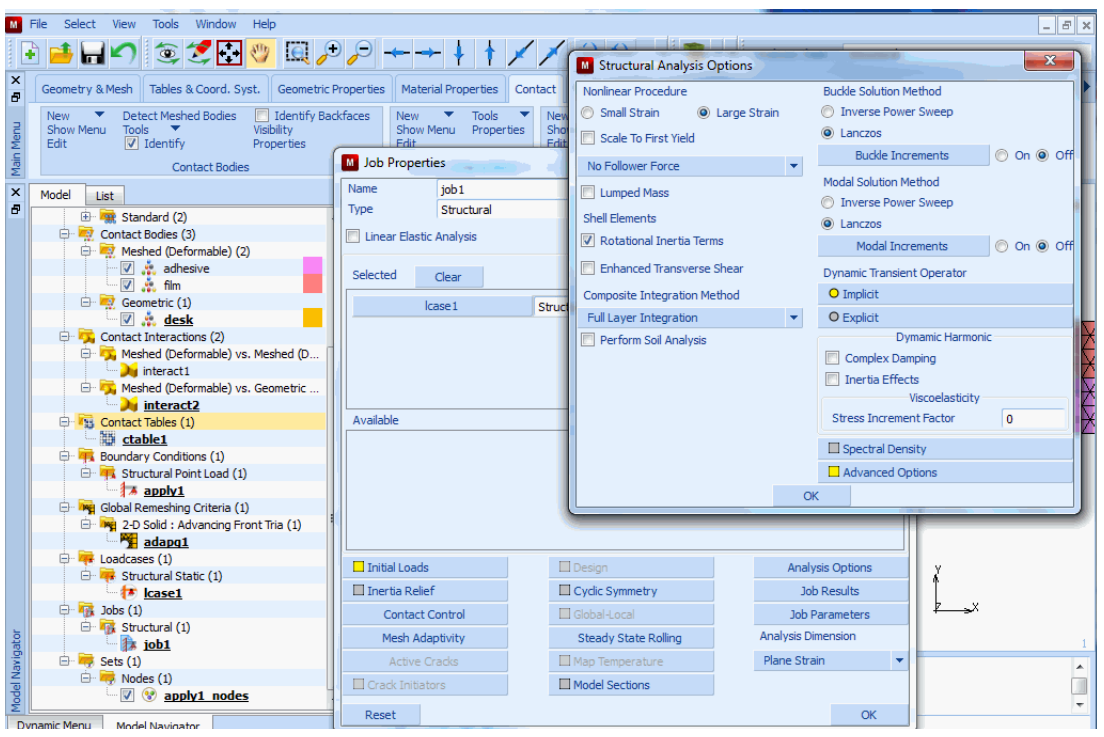

Figure 3.28-15 MECHANICAL ANALYSIS OPTIONS Submenu

#### Save Model, Run Job, and View Results

Here, we show how a job can be submitted and monitored while the analysis is going on. When the results are generated, you can view the results without waiting for the whole analysis is completed.

| (you can check job running status here) |
|-----------------------------------------|
| (go to see results)                     |
|                                         |
|                                         |
|                                         |
|                                         |
|                                         |
|                                         |
|                                         |
|                                         |

OK FILL

MONITOR

| Image: Structural         Image: Structural         Image: Structural <t< th=""><th>ts</th></t<> | ts                     |  |  |  |  |  |  |
|----------------------------------------------------------------------------------------------------|------------------------|--|--|--|--|--|--|
| X         Geometry & Mesh         Tables & Coord. Syst.         Geometric Properties         Contact         Toolbox         Links         Initial Conditions         Boundary Conditions         Mesh Adaptivity         Loadcases         Jobs         Result                                                                                                    | ts                     |  |  |  |  |  |  |
|                                                                                                    |                        |  |  |  |  |  |  |
| Madel Diet Decise Diet Concele Deinte Tagle Animation                                                                                                    |                        |  |  |  |  |  |  |
| Colors 2                                                                                                    |                        |  |  |  |  |  |  |
| Color Index 33 Set Color                                                                                                    |                        |  |  |  |  |  |  |
| Lighting Material Properties Color 0.666667 1 1                                                                                                    |                        |  |  |  |  |  |  |
| Set Hue-Lightness-Saturation Opaque Colors V By Use By Number                                                                                                    | NSC Settware           |  |  |  |  |  |  |
| Hue-Lightness-Saturation 💿 Background (Uniform) 🔽 💿 Surface Fill 📕 💿 0 💿 16 💿 32 💿 48 💿 64 💿 80                                                                                                    | ZXXX                   |  |  |  |  |  |  |
| Hue 300 ◎ Background (Gradient Top) 🔽 ③ Solids 🛛 🖉 ③ 1 ④ 17 ④ 33 ④ 49 ⑤ 65 ⑤ 81                                                                                                    | 1XXVV                  |  |  |  |  |  |  |
| Lightness 0.833333 💿 Background (Gradient Bottom) 🔽 💿 Nodes 📕 💿 2 💿 18 💿 34 💿 50 💿 66 💿 82                                                                                                    | XXIV                   |  |  |  |  |  |  |
| Saturation 1 ◎ Active Window Borders ◎ Face Cut ◎ 3 ◎ 19 ◎ 35 ◎ 51 ◎ 67 ◎ 83                                                                                                    | RINY                   |  |  |  |  |  |  |
| Increment Hue 💿 Graphs 📕 💿 Element Edges 📕 💿 4 💿 20 💿 36 💿 52 💿 68 💿 84                                                                                                    | <b>X</b>               |  |  |  |  |  |  |
| Interpolate Colors 💿 Graph Fill 📕 💿 Element Faces 📙 💿 5 💿 21 💿 37 💿 53 💿 69 💿 85                                                                                                    |                        |  |  |  |  |  |  |
| Red-Green-Blue Cube O Post Processing Text Original Configuration O 6 O 22 O 38 O 54 O 70 O 86 Basic colors                                                                                                    |                        |  |  |  |  |  |  |
| Hue-Lightness-Saturation Cube O Annotations O Backfaces O 7 O 23 O 39 O 55 O 71 O 87                                                                                                    |                        |  |  |  |  |  |  |
| Colorman 💿 Contour Lower Bound 📕 💿 Contour Line Background 🔽 💿 8 💿 24 💿 40 💿 56 💿 72 💿 88 📉 📰 📰 📰 📰                                                                                                    |                        |  |  |  |  |  |  |
| 1 2 3 4 5 6 7 8 Contour Upper Bound Boundary Conditions 9 0 25 0 41 0 57 0 73 0 89                                                                                                    |                        |  |  |  |  |  |  |
| Save Load Dest                                                                                                    |                        |  |  |  |  |  |  |
| Grid Body Grid Body Grid Body Grid Body Grid Body                                                                                                    |                        |  |  |  |  |  |  |
| Contourmap O Triad X Selected Edges I 2 28 44 60 76 92                                                                                                    |                        |  |  |  |  |  |  |
| 1 2 3 4 5 6 7 8 Triad Y Selected Faces 13 29 45 6 61 77 93 3 24                                                                                                    |                        |  |  |  |  |  |  |
| Patran Contourmap Triad Z Attached Edges 11 0 30 46 62 78 94                                                                                                    |                        |  |  |  |  |  |  |
| Experimental Data Fitting Trad Edges Attached Faces To 31 0 47 6 3 79 9 95                                                                                                    |                        |  |  |  |  |  |  |
| Identify Colors                                                                                                    | Hue: 180 🖨 Red: 170 🖨  |  |  |  |  |  |  |
| Extensional Violation Column                                                                                                    |                        |  |  |  |  |  |  |
|                                                                                                    | Sat: 85 😴 Green: 255 😴 |  |  |  |  |  |  |
| Background Gradient Settings Surface Line Settings Calculation Calculations Calculations                                                                                                    | Val: 255 🔷 Blue: 255 🜩 |  |  |  |  |  |  |
|                                                                                                    |                        |  |  |  |  |  |  |
|                                                                                                    | OK Cancel              |  |  |  |  |  |  |
|                                                                                                    |                        |  |  |  |  |  |  |
| Dynamic Menu Model Navigator ¥ 😤 Enter red value :                                                                                                    |                        |  |  |  |  |  |  |

#### Figure 3.28-16 Color Selection

Here, the result shows the peeling of tape at time 15 (Figure 3.28-17). The local mesh refinement in the peeling area can be seen in Figure 3.28-18.

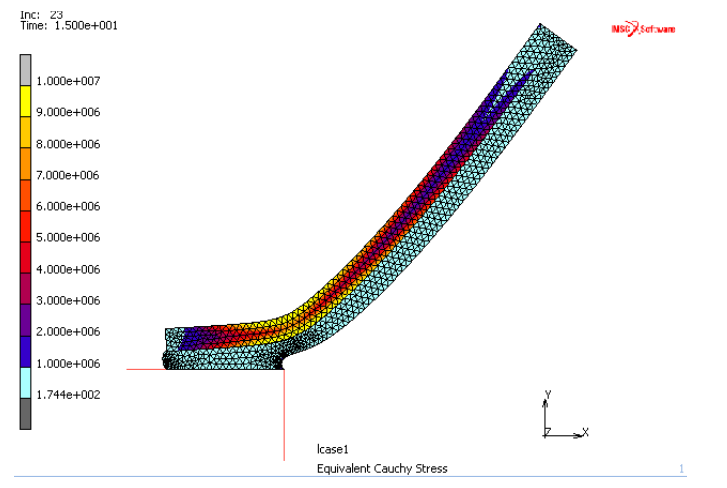

Figure 3.28-17 Peeling of Tape Results

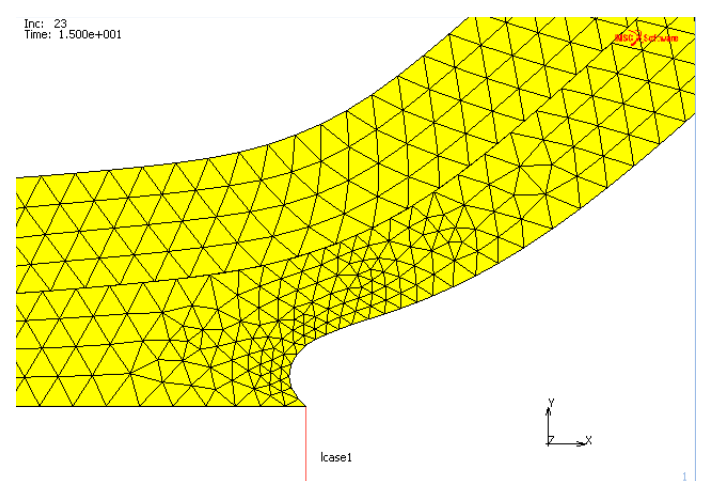

Figure 3.28-18 Mesh Refinement of Peeling Area

The flow of material in the adhesive is captured quite realistically.

# **Input Files**

The files below are on your delivery media or they can be downloaded by your web browser by clicking the links (file names) below.

| File                          | Description           |
|-------------------------------|-----------------------|
| remeshing_rezoning.proc       | Mentat procedure file |
| remeshing_rezoning_b.proc     | Mentat procedure file |
| remeshing_rezoning_b_mesh.mfd | Mentat model file     |

# 3.29 Multibody Contact and Remeshing

- Chapter Overview 1448
- Squeezing of a Rubber Body 1448
- Input Files 1468

# **Chapter Overview**

In Marc, contact between deformable bodies is taken into account via multipoint constraint equations. The constraint equations used, and thus the quality of the solution, may depend on the numbering of the contact bodies. In general, the most optimal results are obtained if the numbering of the bodies is chosen such that:

- In case of contact between bodies with a large difference in stiffness, like rubber and steel, the softer body has the lowest number;
- In case of contact between bodies with a large difference in mesh density, the body with the finest mesh has the lowest number.

In Marc, the CONTACT TABLE option allows you to change the order in which contact is detected between bodies.

With these options:

- 1. for each set of deformable contact bodies, you can indicate in which order the search for contact is performed by the program. This is especially important for models with several deformable contact bodies, since it makes the searching order more or less independent from the body numbering and
- 2. for each set of deformable contact bodies, the optimal search order can also be determined by the program, based on the smallest element edge length at the outer boundary of the contact bodies. This can be important in an analysis with global remeshing, where the mesh density after remeshing of a contact body can be significantly different compared to the density before remeshing.

In this chapter, the new functionality is illustrated with analysis involving remeshing of a rubber body. Additionally, the use of stress-free projection at initial contact is shown. Stress-free projection is aimed to correct small geometry imperfections in a finite element model. This is done by adjusting the coordinates of a node lying within the contact tolerance zone, according to the projection of the node on the contacted segment.

# Squeezing of a Rubber Body

A circular rubber body is squeezed between two steel legs. During the analysis, various parts of the rubber body are remeshed.

# **Background information**

A circular rubber body is positioned between two steel legs and a rigid body as indicated in Figure 3.29-1. The rubber material is described by a Mooney-Rivlin material with constants  $C_{10} = 8$  and  $C_{01} = 6$ . The steel part is assumed to

be linear elastic with Young's modulus  $E = 3 \times 10^6$  and Poisson's ratio v = 0.3. The steel legs are loaded by two opposite point forces, which magnitude as a function of time is also given in Figure 3.29-1. To illustrate the new contact functionality and the remeshing capabilities in Marc, six contact bodies are used: two deformable bodies for the steel part, three deformable bodies for the rubber part, and one rigid body. The two bodies for the steel part and the three bodies for the rubber part are glued together. The rubber body is frequently remeshed, where the element size and the remesh frequency for each of the three parts is different.

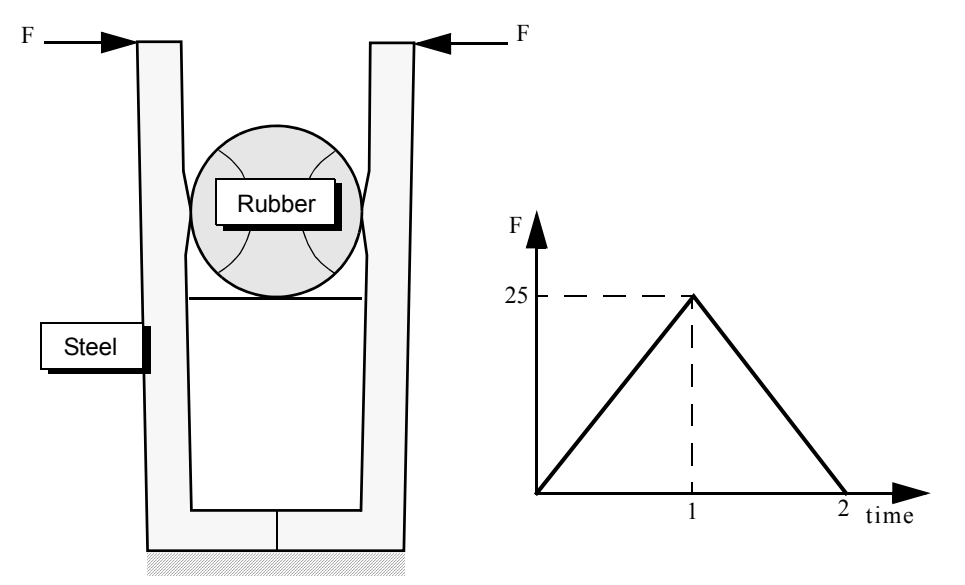

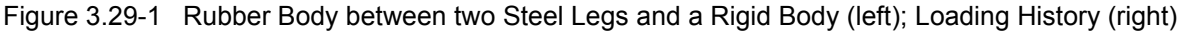

A plane strain analysis is performed based on the updated Lagrange procedure. Both the steel and the rubber part are modeled using 4-node plane strain elements with full integration (Marc element type 11).

#### **Model Generation**

The finite element model is set up in the following order:

- 1. The right steel part is meshed by defining a number of quadrilateral surfaces and converting those surfaces into finite elements.
- 2. Three circles are created and intersected, after which the unnecessary curves are removed and the three parts of the rubber body are meshed using the advancing front quad mesher.
- 3. With the symmetry option, the elements of the left steel part are easily created.
- 4. Finally, the coordinates of two nodes of the steel part are modified, one node of the rubber is moved to simulate a geometry imperfection and the rigid body is defined by a straight line.
- 5. The various parts of the mesh are stored in element sets. The complete finite element model is shown in Figure 3.29-2.

```
FILES
NEW
OK
RESET PROGRAM
VIEW
SHOW VIEW 1
```

MAIN MESH GENERATION PTS ADD 0 0 0 0.3 0 0 0.325 1.2 0 0.225 1.2 0 0.2 0.1 0 0 0.1 0 0.2 0 0 0.3 0.1 0 FILL SRFS ADD 1756 7 2 8 5 5834 CONVERT DIVISIONS 2 1 SURFACES TO ELEMENTS 1 END LIST DIVISIONS 1 1 SURFACES TO ELEMENTS 2 END LIST DIVISIONS 1 11 SURFACES TO ELEMENTS 3 END LIST RETURN SWEEP NODES ALL: EXIST.

RETURN CURVE TYPE **CENTER/RADIUS** RETURN CRVS ADD 0 0.8 0 0.2 DUPLICATE TRANSLATIONS 0.3 0 0 CURVES 1 END LIST TRANSLATIONS -0.3 0 0 CURVES 1 END LIST RETURN INTERSECT CURVE/CURVE 1 3 2 END LIST RETURN CRVS REM 18 15 12 END LIST AUTOMESH CURVE DIVISIONS **FIXED # DIVISIONS** 5 APPLY CURVE DIVISIONS 19 16 11 4 END LIST **FIXED # DIVISIONS** 10

```
APPLY_CURVE_DIVISIONS
          8 14 6 10
          END LIST
      RETURN (twice)
SWEEP
   POINTS
      ALL: EXIST.
   RETURN
AUTOMESH
   2D PLANAR MESHING
      ADV FRONT QUAD MESH!
          8 \ 16 \ 19 \ 4 \ 11 \ 14 \ 6 \ 10 \ 19 \ 16 \ 14
          END LIST
      RETURN (twice)
SWEEP
   REMOVE UNUSED POINTS
   RETURN
SYMMETRY
   ELEMENTS
      9 10 11 12 13 14 3 4 5 6 7 8 1 2
      END LIST
   RETURN
NODES EDIT
   25
   0.2 0.8 0.0
   268
   -0.2 0.8 0.0
MOVE
   TRANSLATIONS
      -0.0005 0 0
   NODES
      70
      END LIST
   RETURN
SELECT
   ELEMENTS
```

9 10 11 12 13 14 3 4 5 6 7 8 1 2 END LIST STORE steel\_r OK ALL: SELECT. CLEAR SELECT

(repeat similar steps to create the element sets steel\_l, rubber\_l, rubber\_m, and rubber\_r)

#### RETURN POINTS ADD

0.2 0.6 0

#### CURVE TYPE

LINE

#### RETURN

#### CRVS ADD

120 121

#### MAIN

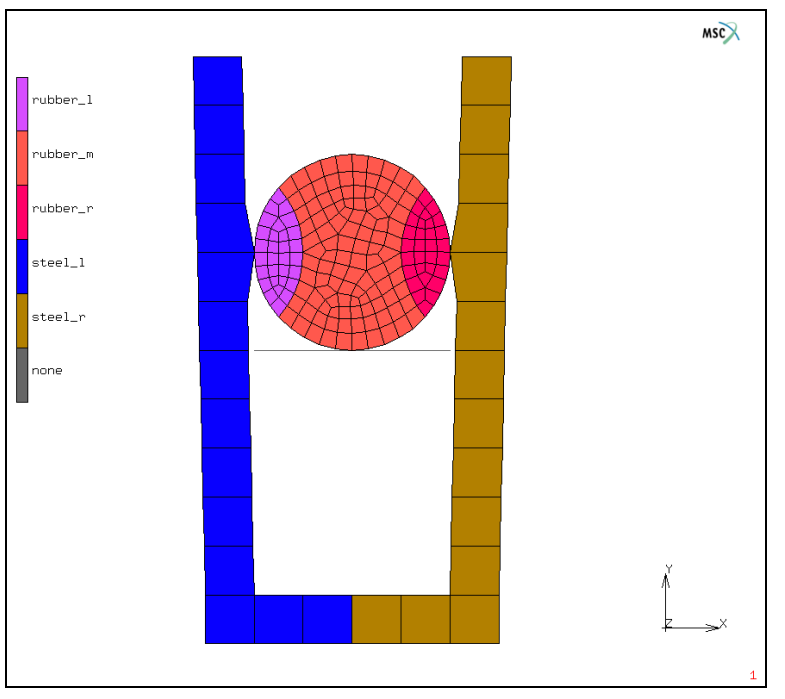

Figure 3.29-2 Finite Element Model

#### **Boundary Conditions**

Boundary conditions are defined to clamp the lower edge of the steel part and to load both steel legs. The load is set up via a table of type time.

BOUNDARY CONDITIONS MECHANICAL NEW NAME Clamped FIXED DISPLACEMENT ON X DISPLACEMENT ON Y DISPLACEMENT OK NODES ADD 1 2 3 8 248 249 250 254 END LIST TABLES NEW

NAME Force\_time TYPE TIME OK ADD POINT 0 0 1 25 2 0 FIT SHOW MODEL RETURN NEW NAME Load\_left POINT LOAD **X FORCE** 1 TABLE force\_time OK (twice) NODES ADD 277 END LIST NEW NAME Load\_right POINT LOAD **X FORCE** -1 TABLE force\_time OK (twice) NODES ADD 34 END LIST MAIN

1456 Marc User's Guide: Part 2 CHAPTER 3.29

#### **Material Properties**

Two different materials are defined: one for the steel part, one for the rubber part of the model.

MATERIAL PROPERTIES NEW NAME steel **ISOTROPIC** YOUNG'S MODULUS 300000 POISSON'S RATIO 0.3 OK ELEMENTS ADD steel\_l steel\_r END LIST NEW NAME rubber MORE MOONEY C10 8 C01 б OK ELEMENTS ADD rubber\_l rubber\_m rubber\_r END LIST MAIN

#### Contact

Five deformable contact bodies and one rigid contact body are defined. The first two deformable bodies correspond to the steel part of the model and are called Steel\_left and Steel\_right. The remaining three deformable bodies

correspond to the rubber part of the model and are called Rubber\_left, Rubber\_middle and Rubber\_right (see Figure 3.29-3) and for the Contact Table Entry menus (see Figure 3.29-4). Since, in this way, the default contact body numbering is not optimal, a contact table is defined to influence the order in which the search for contact is done. The optimal search order for contact between the following body pairs is determined by the program:

Steel\_left and Rubber\_left; Steel\_left and Rubber\_middle; Rubber\_left and Rubber\_middle; Rubber\_middle and Rubber\_right; Rubber\_middle and Steel\_right; Rubber\_right and Steel\_right.

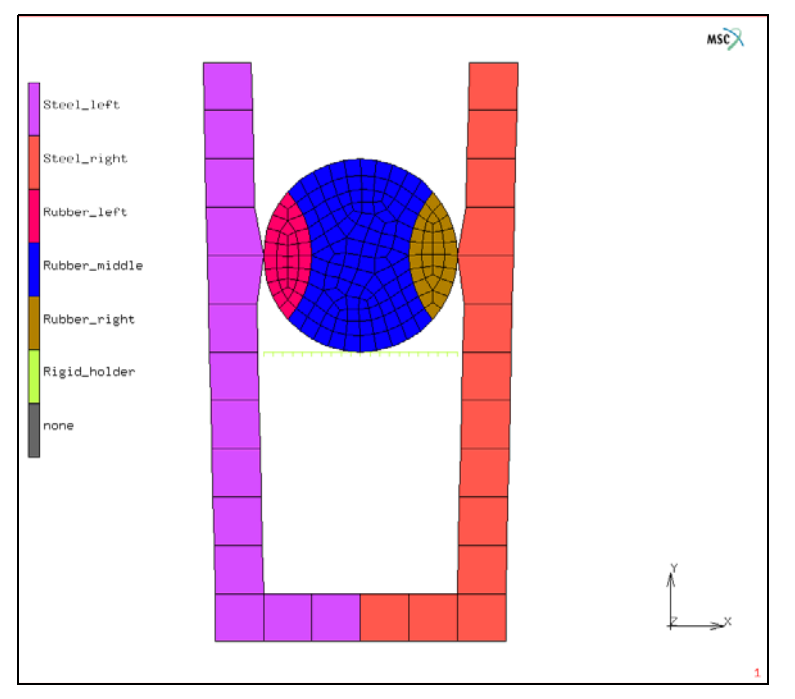

Figure 3.29-3 Contact Bodies

| File Select View Tools Window Help                                                                                                    |  |  |  |  |  |  |
|----------------------------------------------------------------------------------------------------|--|--|--|--|--|--|
| Image: Image: Image    |  |  |  |  |  |  |
| x yles & Coord. Syst. Geometric Properties Material Properties Contact Toolbox Links Initial Conditions Boundary Conditions Mesh Adaptivity Loadcases Jobs Results 4                                                                                                    |  |  |  |  |  |  |
| New         Detect Meched Bodies         Identify Backfaces         New         Tools         New         Properties         New         Properties           Show Menu         Tools         Visibility         Backfaces         Show Menu         Properties         Show Menu         Show Menu         Edit         Edit                                                                                                    |  |  |  |  |  |  |
| Contact Table Properties 23 Contact Areas Exclude Segments                                                                                                    |  |  |  |  |  |  |
| Name ctable 1 View Mode Entry Matrix                                                                                                    |  |  |  |  |  |  |
| Entries                                                                                                    |  |  |  |  |  |  |
| Show visible booles Univ                                                                                                    |  |  |  |  |  |  |
| First Body Name Body Type 1 2 3 4 5 6                                                                                                    |  |  |  |  |  |  |
| 1 Steel_left Meshed (Deformable) T T                                                                                                    |  |  |  |  |  |  |
| 2 Steel_right Meshed (Deformable) G T T                                                                                                    |  |  |  |  |  |  |
| 3 Rubber_left Meshed (Deformable) T G                                                                                                    |  |  |  |  |  |  |
| <sup>4</sup> Rubber midde Meshed (Deformable) T T G G G G                                                                                                    |  |  |  |  |  |  |
| 6 Didi boler                                                                                                    |  |  |  |  |  |  |
|                                                                                                    |  |  |  |  |  |  |
| Contact Table Entry Properties                                                                                                    |  |  |  |  |  |  |
| Add/Replace Entries Full Default Contact Touching Glued Current Job job1                                                                                                    |  |  |  |  |  |  |
| Name ctable 1                                                                                                    |  |  |  |  |  |  |
| Body Pair Steel_left Meshed (Deformable) Pick Make Visible                                                                                                    |  |  |  |  |  |  |
| Active                                                                                                    |  |  |  |  |  |  |
| Contact Interaction interact2 Touching Edit                                                                                                    |  |  |  |  |  |  |
| Contact Detection Method Automatic 🗸                                                                                                    |  |  |  |  |  |  |
| Boundary Redefinition First Body                                                                                                    |  |  |  |  |  |  |
| × E Interference Fit                                                                                                    |  |  |  |  |  |  |
| a la hard-soft Ratio 2                                                                                                    |  |  |  |  |  |  |
| E Vicesc Vicesc |  |  |  |  |  |  |

Figure 3.29-4 Contact Table Entries

The geometric imperfection are removed by activating stress-free projection for the pair of contact bodies Rubber\_left and Rubber\_middle. Moreover, although this does not influence the results, contact between Steel\_left and Steel\_right is forced to be from Steel\_right to Steel\_left.

A small nonzero separation force is defined for contact between the bodies Rubber\_middle and Rigid\_holder to prevent a rigid body motion of the rubber part.

```
CONTACT
CONTACT BODIES
NEW
NAME
Steel_left
DEFORMABLE
OK
ELEMENTS ADD
steel_l
NEW
NAME
Steel_right
```

DEFORMABLE OK ELEMENTS ADD steel\_r NEW NAME Rubber\_left DEFORMABLE OK ELEMENTS ADD rubber\_l NEW NAME Rubber\_middle DEFORMABLE OK ELEMENTS ADD rubber\_m NEW NAME Rubber\_right DEFORMABLE OK ELEMENTS ADD rubber\_r NEW NAME Rigid\_holder RIGID OK CURVES ADD 20 END LIST PLOT **ELEMENTS SOLID** 

MORE

**IDENTIFY** CONTACT REGEN **RETURN** (thrice) CONTACT TABLES NEW PROPERTIES 12 CONTACT TYPE: GLUE CONTACT DETECTION METHOD: SECOND->FIRST 13 CONTACT TYPE: TOUCHING CONTACT DETECTION METHOD: AUTOMATIC 14 CONTACT TYPE: TOUCHING CONTACT DETECTION METHOD: AUTOMATIC 24 CONTACT TYPE: TOUCHING CONTACT DETECTION METHOD: AUTOMATIC 25 CONTACT TYPE: TOUCHING CONTACT DETECTION METHOD: AUTOMATIC 34 CONTACT TYPE: GLUE CONTACT DETECTION METHOD: AUTOMATIC PROJECT STRESS-FREE 45 CONTACT TYPE: GLUE CONTACT DETECTION METHOD: AUTOMATIC 46 CONTACT TYPE: GLUE SEPARATION FORCE 0.1 OK (twice)

#### MAIN

#### **Mesh Adaptivity**

During the analysis, global remeshing is applied to the rubber contact bodies. The advancing front quad mesher is used. The global remeshing parameters are set as follows:

```
Body Rubber_left: increment frequency 5, element edge length 0.016;
Body Rubber_middle: increment frequency 7, element edge length 0.024;
Body Rubber_right: increment frequency 9, element edge length 0.02.
MESH ADAPTIVITY
    GLOBAL REMESHING
        ADVANCING FRONT QUAD
           INCREMENT
           FREQUENCY
               5
           ELEMENT EDGE LENGTH
           SET
               0.016
           OK
        REMESH BODY
           Rubber_left
           OK
        ADVANCING FRONT QUAD
           INCREMENT
           FREQUENCY
               7
           ELEMENT EDGE LENGTH
           SET
               0.024
           OK
        REMESH BODY
           Rubber_middle
           OK
        ADVANCING FRONT QUAD
           INCREMENT
           FREQUENCY
               9
```

```
ELEMENT EDGE LENGTH
SET
0.02
OK
REMESH BODY
Rubber_right
OK
MAIN
```

#### Loadcases

A mechanical static loadcase is defined in which the contact table and global remeshing criteria are selected (the previously defined boundary conditions are automatically selected). The total loadcase time is set to 2. A fixed stepping procedure is chosen with 50 steps. The default control settings for the Newton-Raphson iteration process are used.

LOADCASES NEW MECHANICAL STATIC CONTACT CONTACT TABLE ctable1 OK (twice) GLOBAL REMESHING adapg1 adapg2 adapg3 OK TOTAL LOADCASE TIME 2 **#**STEPS 50 OK TITLE Squeezing of a rubber body OK MAIN NAME

#### Jobs

A mechanical job is defined in which the previously defined loadcase is selected. The available CONTACT TABLE is used also for initial contact. Since the steel legs are mainly loaded in bending, the assumed strain formulation is activated. The updated Lagrange large strain elasticity procedure is used for the rubber part of the model. Because of remeshing, the upper bound to the number of contact segments and nodes per contact body is set to 500. A check on penetration should be performed every iteration of the Newton-Raphson process. The element type for the steel and rubber parts is set to 11. The model is saved and the job is submitted.

JOBS MECHANICAL lcase1 CONTACT CONTROL INITIAL CONTACT ctable1 OK ADVANCED CONTACT CONTROL PER ITERATION OK (twice) MESH ADAPTIVITY MAX # CONTACT NODES / BODY 500 OK ANALYSIS OPTIONS ADVANCED OPTIONS ASSUMED STRAIN OK RUBBER ELASTICITY PROCEDURE: LARGE STRAIN-UPDATED LAGRANGE OK ELEMENT TYPES **MECHANICAL** PLANE STRAIN 11 OK **RETURN** (twice) TITLE Squeezing of a rubber body OK

```
RUN
SAVE MODEL
SUBMIT 1
MONITOR
OK
MAIN
```

#### Results

In Figure 3.29-5, the position of node 70 at increment 0 is compared with its original position. This clearly illustrates the use of the stress-free projection; since node 70 was within the contact tolerance, the gap is closed without introducing stresses.

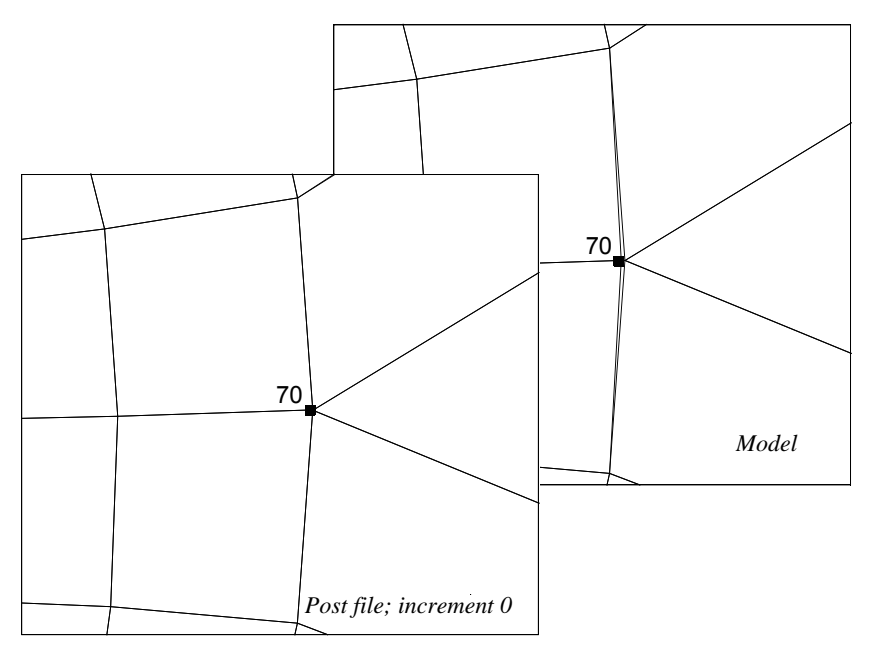

Figure 3.29-5 Result of Stress-free Projection of Node 70

In Figure 3.29-6, a contour band plot of the contact status at increment 0 is given showing the effect of the automatic search order (contact between rubber and steel), and of enforcing contact from the second to the first body of the pair of deformable contact bodies (contact between the two steel bodies). Notice that for the boundary conditions only one node of body Steel\_right touches body Steel\_left.

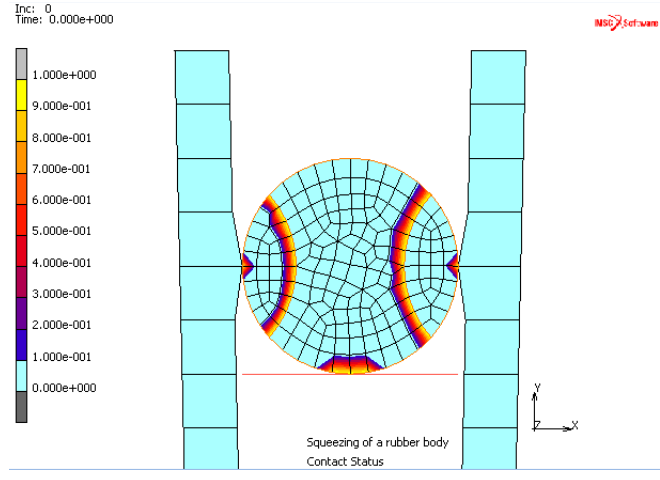

Figure 3.29-6 Contact Status at Increment 0

In Figure 3.29-7, contact status is shown for the bodies Rubber\_middle and Rubber\_right at increment 10. Due to remeshing, the edge length at the boundary of body Rubber\_right becomes significantly smaller than that of body Rubber\_middle. As a result, there is a change in the search order for contact: until increment 9, nodes of body Rubber\_middle are touching body Rubber\_right, at increment 10, nodes of body Rubber\_right are touching body Rubber\_middle.

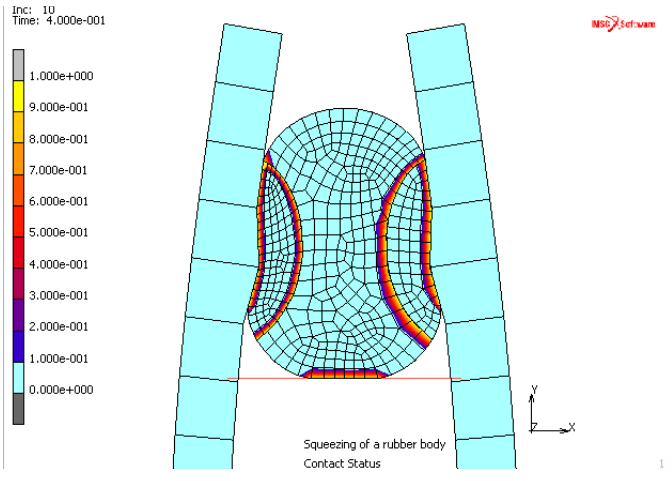

Figure 3.29-7 Contact Status at Increment 10

In Figure 3.29-8, the deformed configuration is shown at the maximum load level.

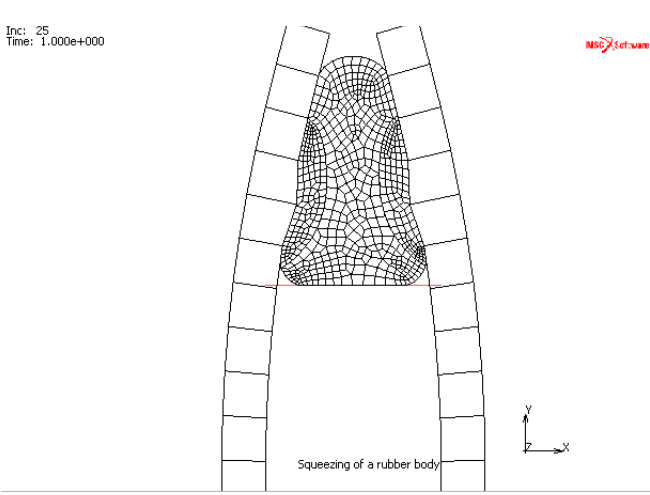

Figure 3.29-8 Deformed Configuration at Maximum Load Level

Finally, Figure 3.29-9 presents the force versus displacement curves for the nodes with point loads. Despite irregular remeshing, the behavior is remarkably symmetric.

RESULTS **OPEN DEFAULT** DEF ONLY SCALAR **Contact Status** OK CONTOUR BANDS MONITOR HISTORY PLOT SET NODES 277 34 END LIST COLLECT DATA 0 1000 1 NODES/VARIABLES ADD VARIABLE Time Displacement X Fit

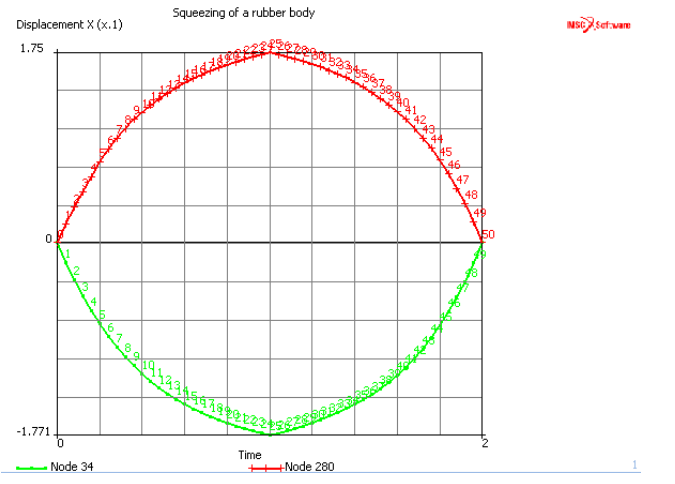

Figure 3.29-9 Displacement versus Time for Nodes with Point Loads

| M Con                    | tact Control  |                            | <b></b> 2 | ٢ |  |  |
|--------------------------|---------------|----------------------------|-----------|---|--|--|
| Name                     | job 1         |                            |           |   |  |  |
| Туре                     | Structural    |                            |           |   |  |  |
| Metho                    | d             | Node To Segmen             | it        | - |  |  |
| Туре                     |               | Segment To Segment<br>None | ent       | • |  |  |
| 🗌 In                     | itial Contact |                            |           |   |  |  |
| Advanced Contact Control |               |                            |           |   |  |  |
|                          |               | OK                         |           |   |  |  |

Figure 3.29-10 Contact Control

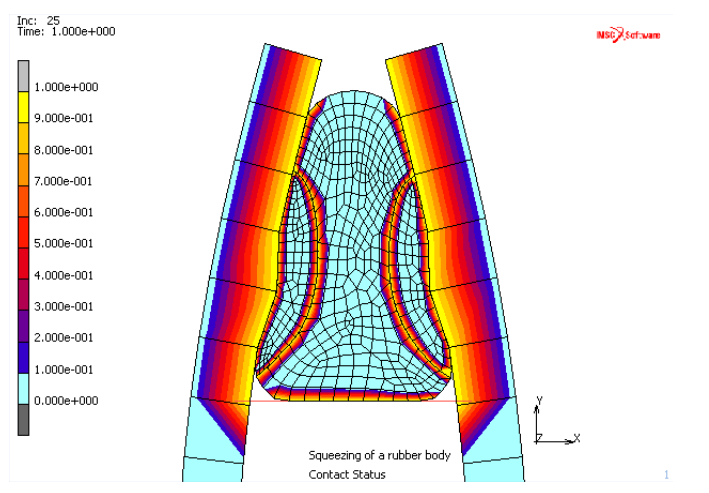

Figure 3.29-11 Squeezing of a Rubber Body

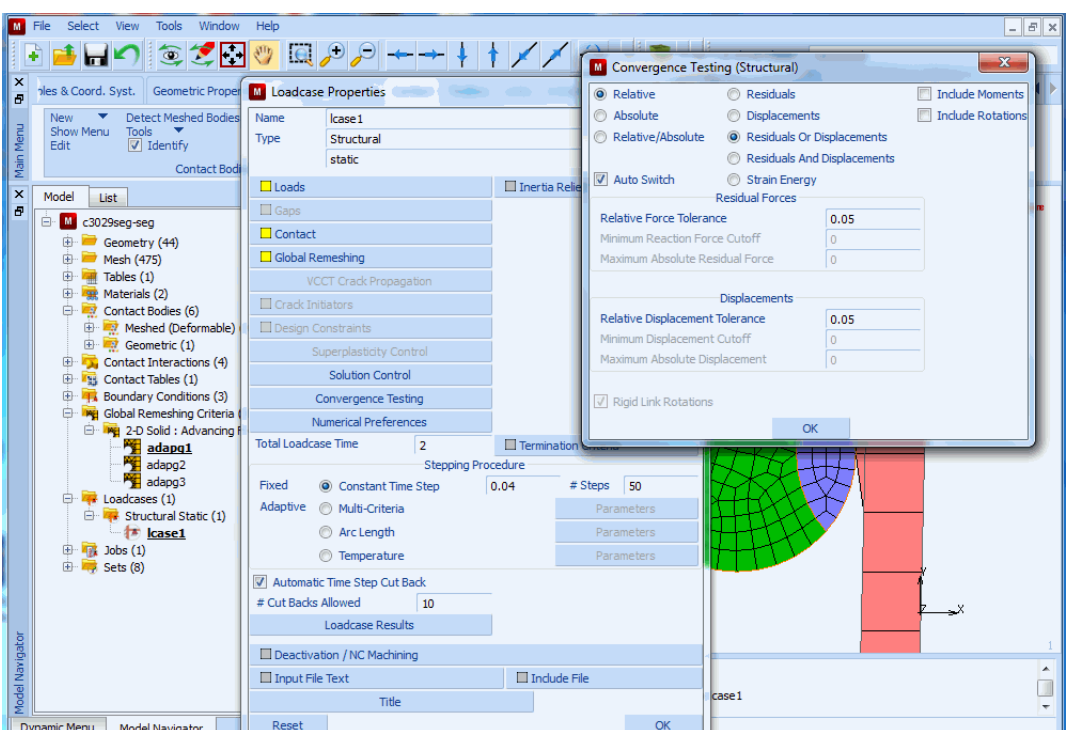

Figure 3.29-12 Convergence Testing

# **Input Files**

The files below are on your delivery media or they can be downloaded by your web browser by clicking the links (file names) below.

| File                   | Description           |
|------------------------|-----------------------|
| multibody_contact.proc | Mentat procedure file |

# 3.30 Container

- Chapter Overview 1470
  Background Information 1470
  Detailed Session Description 1473
  Conclusion 1501
- Input Files 1501

# **Chapter Overview**

This chapter demonstrates the modeling and analysis of the bottom of an aluminum container under internal pressure. The particular configuration of this container bottom leads to a snap-through problem. Accurate modeling of the geometry is essential since it dramatically influences the snap-through process.

The primary goal of this chapter is to show you three Mentat functionalities.

- Using nonlinear analysis to solve a snap-through analysis problem
- Using the TABLES option to specify input data that changes with time, plastic strain, etc.
- Animating the results of an analysis

# **Background Information**

# Description

The container, a soft drink can, is assumed to be a circle cylinder with a radius of 1.3 inches and a total height of 4.8 inches. The container *(see note below)* is made out of aluminum and has a wall thickness of 0.025 inches

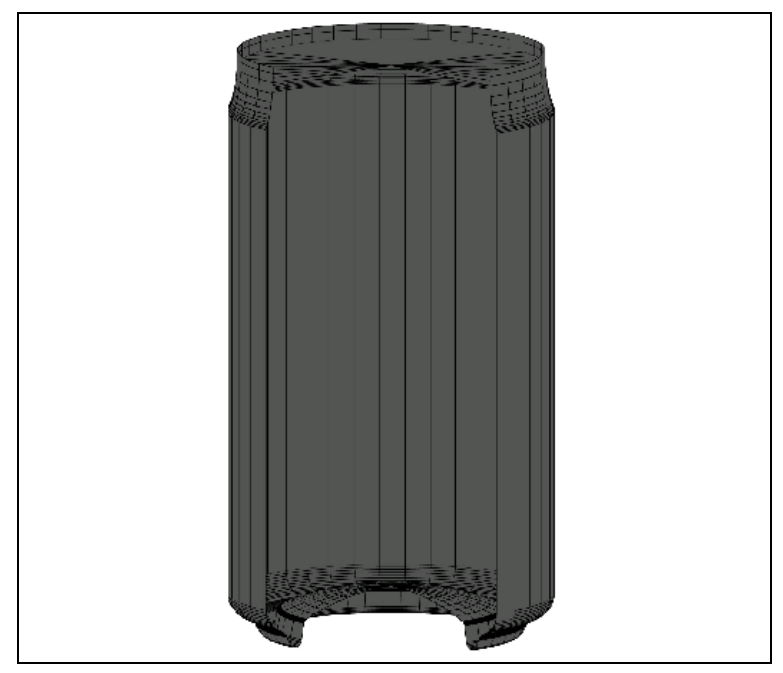

Figure 3.30-1 Aluminum Container

**Note:** At times, the container may be referred to as *can* in the text.

# Idealization

The geometry of this problem is fairly simple due to two factors. The first is that the geometry and the loading of the container are axisymmetric and allow you to perform an axisymmetric analysis. The second factor is that the focus of the analysis is restricted to the phenomena that occur at the bottom of the container. In this analysis, the height of the container, h, is limited to a length where the edge effects are damped out. The theory behind this assumption is explained below.

If  $h = 2.5 \sqrt{rt}$ 

#### where

```
r = the radius of the container,
```

```
t = the wall thickness,
```

the solution decreases to about 4% of its value at the bottom edge. In this example, it means you can safely ignore the influence of the top edge since the critical height, h, is equal to 0.4519, calculated as follows:

h =  $2.5\sqrt{1.307 \times 0.025}$  = 0.4519

An awareness of this decay distance is very important in numerical calculations. If you wish to correctly capture the behavior of the solution in the edge region, the typical finite element size must be small in comparison to the decay distance.

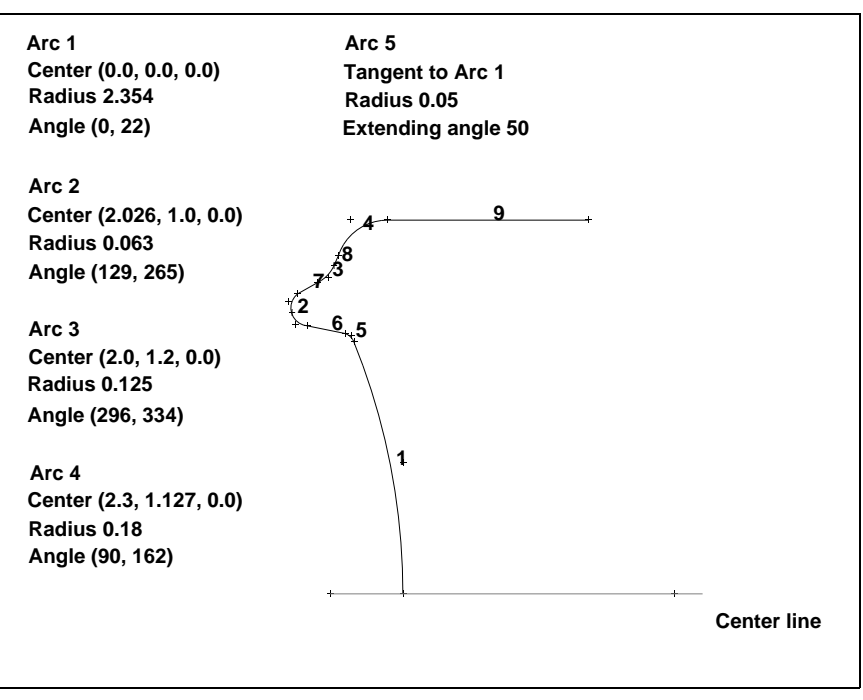

Figure 3.30-2 Section of Container to be Analyzed

# **Requirements for a Successful Analysis**

Nonlinear problems that involve buckling or snap-through are prime candidates for displacement controlled incremental strategies. Unfortunately, the problem at hand is a load controlled problem. In order to able to traverse the load versus displacement curve of a point on the bottom of the container you must use a loading pattern such that the load increment is scaled in size and applied in the correct direction. The arc-length method combined with a Newton-Raphson iterative scheme will guarantee you that the entire load displacement curve can be traversed. Needless to say, the solution of this problem consists of large displacements and finite strains.

# **Full Disclosure**

- Analysis Type Nonlinear snap-through.
- Element Type

Marc Element Type 89, axisymmetric shell.

Material Properties

Aluminum with workhardening. Isotropic with Young's Modulus = 11.0e6 p.s.i and Poisson's Ratio = 0.3.

The stress-strain data used to define the workhardening of the aluminum is listed in Table 2.30-1 and graphically represented in Figure 3.30-3.

| Log Plastic<br>Strain (x) | Cauchy<br>Stress (y) | Total<br>Engineering<br>Strain |
|---------------------------|----------------------|--------------------------------|
| 0.0                       | 42000.0              | 0.0038                         |
| 0.001748                  | 44577.0              | 0.0057                         |
| 0.003494                  | 45157.0              | 0.0075                         |
| 0.06766                   | 63665.0              | 0.0755                         |
| 0.09531                   | 70950.0              | 0.1058                         |
| 0.1570                    | 81315.0              | 0.1763                         |
| 0.2070                    | 88560.0              | 0.2365                         |
| 0.2623                    | 95216.0              | 0.3066                         |

#### Table 2.30-1 Stress Strain Data

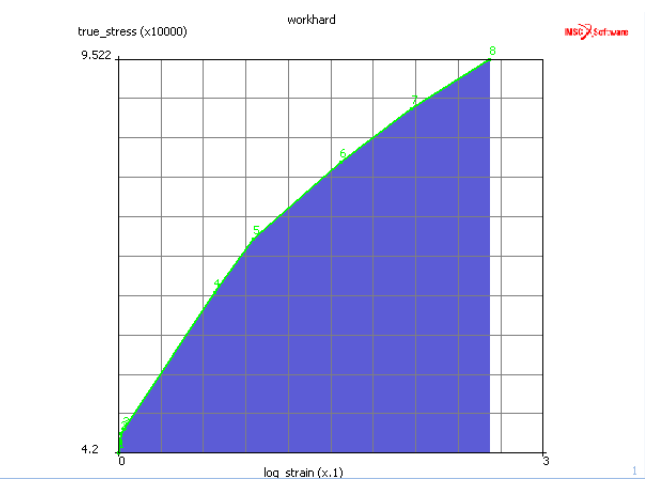

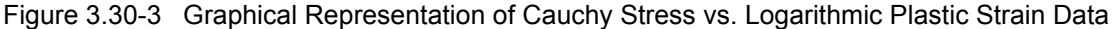

### **Overview of Steps**

- Step 1: Input all arcs according to the measurements specified in Figure 3.30-2.
- Step 2: Input straight lines to connect the arcs.
- **Step 3:** Convert the geometric entities to finite elements.
- **Step 4:** Use SWEEP to eliminate all duplicate nodes, then switch the element class to quadratic shell elements and attach the midside nodes to the curves.
- Step 5: Add kinematic boundary conditions to enforce the symmetry and restrain rigid body motion.
- Step 6: Specify edge loads.
- Step 7: Rectify connectivity to ensure consistent normals.
- **Step 8: Add material properties.**
- Step 9: Add geometric properties.
- Step 10: Define the loadcase.
- Step 11: Submit the job.
- **Step 12:** Postprocess the results by looking at the deformed shape and the load-displacement curve of the node located on the symmetry axis.

# **Detailed Session Description**

Step 1: Input all arcs according to the measurements specified in Figure 3.30-2.

A structure that is modeled with axisymmetric elements requires the global x-axis to point into the axial direction of that structure. As a result of this type of modeling, the container is displayed in a horizontal position.

As in Chapter 3.6: Tube Flaring, this sample session demonstrates the use of the geometric meshing technique. The geometric entities used to create the mesh are two types of curves: arcs and lines. Once you have generated the geometric model, the arcs and lines are converted to finite elements. Refer to Chapter 1: Introduction in this manual for more information on mesh generation techniques.

Use the Center/Radius/Angle(begin)/Angle(end) arc type (CRAA) to create the first arcs of the geometry. Use the following button sequence to select and add the CRAA arc type. The values for the measurements of the arcs are given in Figure 3.30-2.

MAIN

MESH GENERATION CURVE TYPE CENTER/RADIUS/ANGLE/ANGLE RETURN crvs ADD 0 0 0 (center) 2.345 (radius) 0 22 (angle limits) 2.026 1 0 (center) 0.063 (radius) 129 265 (angle limits) 2.0 1.2 0 (center) 0.125 (radius) 296 (angle limits) 334 2.3 1.127 0 (center) 0.18 (radius) 90 162 (angle limits)

Switch on the labeling of points.

MAIN FILL PLOT draw POINTS LABEL RETURN REGEN

(on)

Figure 3.30-4 shows the four arcs.

| Μ      | File       | Select View             | Tools Window Help                      | )                            |                                                           |                                    |                                |                            |                              |                                |                     |                          | _ <i>8</i> ×                             |
|--------|------------|-------------------------|----------------------------------------|------------------------------|-----------------------------------------------------------|------------------------------------|--------------------------------|----------------------------|------------------------------|--------------------------------|---------------------|--------------------------|------------------------------------------|
|        | 0          |                         | 😵 🛃 😒 😰                                | <b>Q</b> <i>F</i>            | •,₽,≁                                                     | · 🔶 🕴 🛉                            | 11                             | ′                          | 💓 – »                        | Analysis Cla                   | ass Structural      |                          |                                          |
| ×<br>7 | Geor       | metry & Mesh            | Tables & Coord. Syst.                  | Geometric                    | Properties M                                              | laterial Properties                | Contact                        | Toolbox                    | Links Initial                | Conditions                     | Boundary Conditions | Mesh Adaptivit           | y Loade                                  |
| n Menu | Geo<br>Rer | ometry & Mesh<br>number | Check/Repair Geomet<br>Curve Divisions | Curves<br>Planar<br>Surfaces | Volumes<br>2-D Rebar                                      | Attach<br>Change Cla<br>Check      | Convert<br>Duplicate<br>Expand | Intersect<br>Move<br>Relax | Revolve<br>Solids<br>Stretch | Subdivide<br>Sweep<br>Symmetry | Crid Edit           | New<br>Show Meni<br>Edit | Identif<br>Plot Setting:<br>Template Fil |
| Mair   | Basi       | c Manipulation          | Pre-Automesh                           | A                            | utomesh                                                   |                                    |                                | Operations                 | 3                            |                                | Coordinate System   | Model                    | Sections                                 |
| ×      | Mode       | el List                 |                                        |                              |                                                           |                                    |                                |                            |                              | -                              | ,12<br>             |                          | and Sectors                              |
| 8      | ÷. [       | model 1                 |                                        | 1                            | M Geomet                                                  | ry & Mesh                          | 22                             | )                          |                              | 1                              |                     |                          | way you wan                              |
|        | E          | 🗄 📂 Geometry            | (18)                                   |                              |                                                           | Geometry                           |                                |                            |                              | 1                              |                     |                          |                                          |
|        |            | Points                  | s (14)<br>es (4)                       |                              | Points                                                    | Add Rem Ed                         | it Show                        |                            | 1                            | ¢10                            |                     |                          |                                          |
|        | ſ          | M Plot Contro           | ol 🛛                                   |                              |                                                           | Add Betwe                          | en                             |                            | - (                          |                                |                     |                          |                                          |
|        |            |                         | Draw                                   |                              | Curves                                                    | Add Rem Ed                         | it Show                        |                            | $\sim$                       |                                |                     |                          |                                          |
|        |            | V Nodes                 | Settings                               |                              |                                                           | Arc Cen/Rad/An                     | g/Ang 🔻                        |                            |                              | $\tilde{\chi}$                 |                     |                          |                                          |
|        |            | Elements                | Settings                               |                              | Surfaces                                                  | Add Rem Ed                         | it Show                        |                            |                              |                                |                     |                          |                                          |
|        |            | V Points                | Settings                               |                              |                                                           | Quad 🔻                             | Trim                           |                            |                              |                                |                     |                          |                                          |
|        |            | Curves                  | Settings                               |                              | Solids                                                    | Add Rem                            | Show                           |                            |                              | \                              |                     |                          |                                          |
|        |            | ✓ Surfaces              | Settings                               |                              |                                                           | Block                              | -                              |                            |                              | \                              |                     |                          |                                          |
|        |            | Solids                  | Settings                               |                              | Clear                                                     |                                    |                                |                            |                              |                                |                     |                          |                                          |
|        |            | Cavities                | Settings                               |                              |                                                           | Mesh                               | _                              |                            |                              | 1                              | $+^{2}$             |                          |                                          |
|        |            | Matching B              | lound's                                |                              | Nodes                                                     | Add Rem Ed                         | it Show                        |                            |                              |                                |                     |                          |                                          |
|        |            | Boundary                | Cond's Settings                        |                              |                                                           | Add Betwe                          | en                             |                            |                              |                                |                     |                          |                                          |
|        |            | Initial Cond            | d's Settings                           |                              | Elements                                                  | Add Rem Ed                         | it Show                        |                            |                              |                                |                     |                          |                                          |
|        |            | ✓ Links                 | Settings                               |                              |                                                           | Quad (4)                           | -                              |                            |                              |                                |                     | ŕ                        |                                          |
|        |            | RBE2's                  | Settings                               |                              | Clear                                                     |                                    |                                |                            |                              |                                | }                   | ×                        |                                          |
| 5      |            | RBE3's                  | Settings                               |                              |                                                           | ОК                                 |                                |                            |                              |                                |                     |                          |                                          |
| igato  |            | RROD's                  | Settings                               |                              |                                                           |                                    |                                |                            |                              |                                | 1                   |                          | 1                                        |
| Nav    |            | Orientation             | ns Settings                            |                              | ×                                                         | Enter arc cente<br>Screen plot scr | r point coor<br>een does no    | dinates : @pu<br>ot exist. | ush(plot_scree               | n)                             |                     |                          | A                                        |
| Model  |            | Loadcases               | Settings                               |                              | Beter arc center point coordinates : *set_point_labels on |                                    |                                |                            |                              | -                              |                     |                          |                                          |

Figure 3.30-4 Using CRAA Type Arcs to Create First Four Curves

The next step is to add a new arc (number 5) so that it is tangent to arc 1, the lower arc, using the following button sequence.

#### MAIN

| MESH GENERATION       |           |
|-----------------------|-----------|
| CURVE TYPE            |           |
| TANGENT/RADIUS/ANGLE  |           |
| RETURN                |           |
| crvs ADD              |           |
| 3 (click end point of | f arc #1) |
| 0.05                  | (radius)  |
| 50.0 (ar              | c angle)  |

| M           | File   | Select View           | Tools Window Hel                       | p                            |                    |                                                       |                                                  |                                               |                              |                                |                     |                          | _ 5 ×                                    |
|-------------|--------|-----------------------|----------------------------------------|------------------------------|--------------------|-------------------------------------------------------|--------------------------------------------------|-----------------------------------------------|------------------------------|--------------------------------|---------------------|--------------------------|------------------------------------------|
|             | 4      |                       | i 😨 🛃 🔂 👋                              | <u></u>                      | ,⊖   →             |                                                       | //                                               | → »                                           | 🗊 - »                        | Analysis Cl                    | ass Structural      |                          |                                          |
| ×           | Geor   | netry & Mesh          | Tables & Coord. Syst.                  | Geometric Pro                | perties            | Material Properties                                   | Contact                                          | Toolbox Li                                    | nks Initial                  | Conditions                     | Boundary Conditions | Mesh Adaptivity          | y Loadc 🜗                                |
| Menu R      | Geo    | metry & Mesh<br>umber | Check/Repair Geomet<br>Curve Divisions | Curves<br>Planar<br>Surfaces | Volumes<br>2-D Reb | Attach<br>Change Cla<br>Check                         | Convert<br>Duplicate<br>Expand                   | Intersect<br>Move<br>Relax                    | Revolve<br>Solids<br>Stretch | Subdivide<br>Sweep<br>Symmetry | Crid Edit           | New<br>Show Meni<br>Edit | Identif<br>Plot Setting:<br>Template Fil |
| Main        | Bas    | c Manipulation        | Pre-Automesh                           | Auto                         | mesh               |                                                       |                                                  | Operations                                    |                              |                                | Coordinate System   | Model S                  | ections                                  |
| ×           | Mode   | List                  |                                        | ]                            |                    |                                                       |                                                  |                                               |                              | _                              | , Lia               |                          | NSC),Software                            |
|             |        | model1                | (22)                                   |                              |                    |                                                       |                                                  |                                               |                              | 1.                             |                     |                          |                                          |
|             |        | 🕀 💳 Geomet            | nts (17)                               |                              |                    |                                                       |                                                  |                                               |                              | 1                              |                     |                          |                                          |
| ſ           | M Ge   | ometry & Me           | esh 🔍 💌                                |                              | 1                  |                                                       |                                                  |                                               | 11                           |                                |                     |                          |                                          |
|             |        | Geom                  | etry                                   |                              |                    |                                                       |                                                  |                                               |                              |                                |                     |                          |                                          |
|             | Point  | Add I                 | Rem Edit Show                          |                              | ¢.                 |                                                       |                                                  |                                               |                              | 1                              |                     |                          |                                          |
|             |        | A                     | dd Between                             |                              |                    |                                                       |                                                  |                                               |                              |                                |                     |                          |                                          |
|             | Curv   | Add I                 | Rem Edit Show                          |                              |                    |                                                       |                                                  |                                               |                              |                                |                     |                          |                                          |
|             | Surfa  | ces Line              |                                        |                              |                    |                                                       |                                                  |                                               |                              |                                |                     |                          |                                          |
|             |        | Bezier<br>Cubic Sc    | line                                   |                              |                    |                                                       |                                                  |                                               |                              |                                |                     |                          |                                          |
|             | Solid  | NURBS                 |                                        |                              |                    |                                                       |                                                  |                                               |                              |                                |                     |                          |                                          |
|             |        | Composi               | ite                                    |                              |                    |                                                       |                                                  |                                               |                              |                                | 1.0                 |                          |                                          |
|             | Clear  | Tangent               |                                        |                              |                    |                                                       |                                                  |                                               |                              |                                |                     |                          |                                          |
|             |        | Sampled               |                                        |                              | #                  |                                                       |                                                  |                                               |                              |                                | }                   |                          |                                          |
|             | Node   | Arc Cen<br>Arc Cen    | /Rad/Ang/Ang<br>/Pnt/Pnt               |                              |                    |                                                       |                                                  |                                               |                              |                                |                     | У                        |                                          |
|             |        | Arc Cen<br>Arc Pnt/   | /Pnt/Ang<br>Pnt/Pnt                    |                              |                    |                                                       |                                                  |                                               |                              |                                |                     | 1                        |                                          |
|             | Elem   | Circle Ce             | g/Rad/Ang                              |                              |                    |                                                       |                                                  |                                               |                              |                                | 1                   | <u>Z</u> ⊸×              |                                          |
| ahor        | Clear  | Circle Ce             | en/Pnt                                 |                              |                    |                                                       |                                                  |                                               |                              |                                | 1                   |                          | 1                                        |
| Ipdel Navio | Ciear  | 0                     |                                        |                              | ><br>2             | Enter arc tange<br>Enter procedure<br>Enter procedure | nt point : *ac<br>pause time ir<br>pause time ir | tion   figure<br>n seconds :  <br>n seconds : | 8.5<br>step 2                |                                |                     |                          | â                                        |
| D           | ynamic | lenu Mode             | el Navigator                           |                              |                    | Enter procedur                                        | e pause time i                                   | n seconds :                                   |                              |                                |                     |                          |                                          |

Figure 3.30-5 Using TRA Type Arc to Create Arc 5

Step 2: Input straight lines to connect the arcs.

Finally, add the straight lines to complete the geometric description of the model. Set the curve type to LINE. Use the crvs ADD button on the mesh generation panel and click on the existing points that need to be connected. As we noted in the section on Idealization, it is necessary to extend the wall of the cylinder to at least 0.4519 inches from the edge to ensure that the edge effects are negligible.

| MAIN            |                              |
|-----------------|------------------------------|
| MESH GENERATION |                              |
| CURVE TYPE      |                              |
| LINE            |                              |
| RETURN          |                              |
| crvs ADD        |                              |
| 11 14           | (Click on points to connect) |
| 4 9             | (Click on points to connect) |
| 8 17            | (Click on points to connect) |
|                 |                              |
The origin chosen for this problem is 2.354 inches to the left of point 1 of arc 1. The total extent of the wall necessary is therefore 2.354 + 0.4519; that is, approximately three inches. Therefore, we will add a point at  $3.0 \ 1.307 \ 0.0$ .

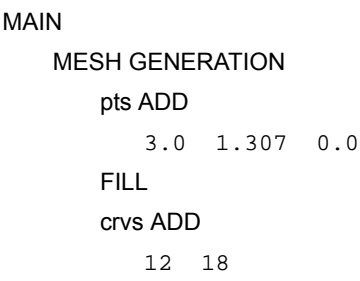

(Click on points to connect)

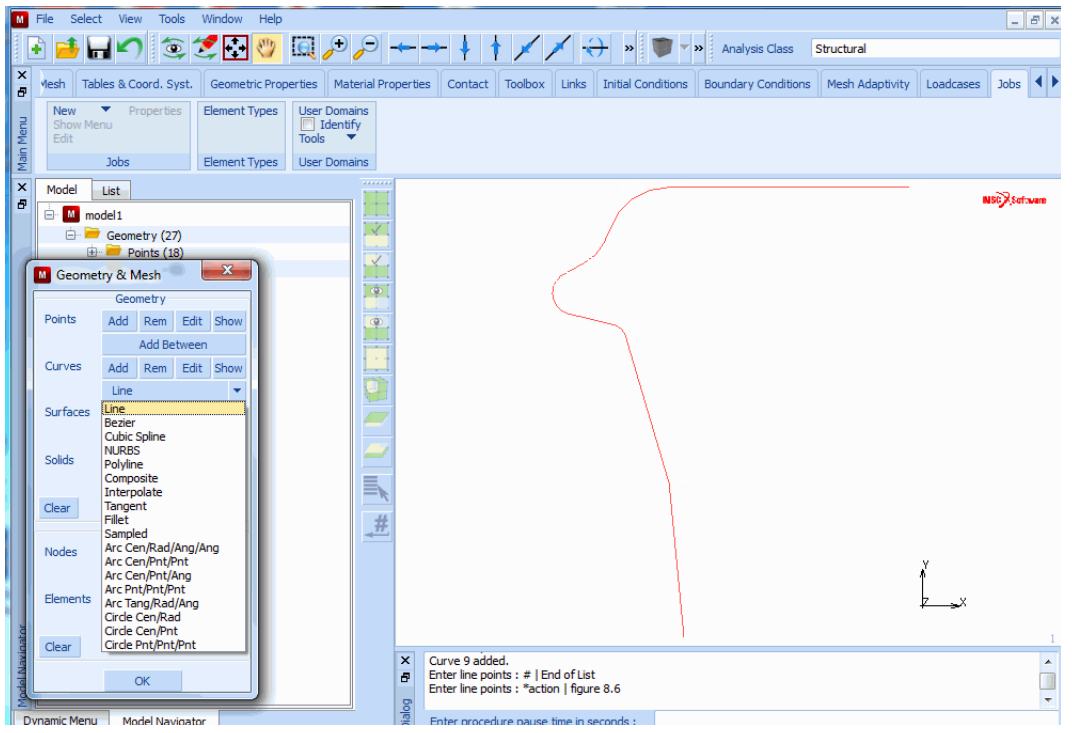

Figure 3.30-6 Connect the Arcs by Lines

Step 3: Convert the geometric entities to finite elements.

Use the CONVERT processor, located on the mesh generation panel, to convert the geometric entities (in this case, curves) to finite elements. You must specify the number of elements for each curve. A higher mesh density is required at sections of high curvature and large displacements than in regions where the values for stress and strain are expected to be less severe. For this reason, you must specify a larger number of convert divisions for those arcs of high curvature and large displacements given below. Figure 3.30-7 shows the result of converting the curves to finite elements.

1478 Marc User's Guide: Part 2 CHAPTER 3.30

> MAIN PLOT label POINTS (off)label CURVES (on)REGEN RETURN MESH GENERATION CONVERT DIVISIONS 8 1 (Number of subdivisions) CURVES TO ELEMENTS 1 9 END LIST (#) DIVISIONS 6 1 CURVES TO ELEMENTS 4 2 END LIST (#) DIVISIONS 4 1 CURVES TO ELEMENTS 6 3 END LIST (#) DIVISIONS 3 1 CURVES TO ELEMENTS 7 5 8 END LIST (#)

**Step 4:** Use SWEEP to eliminate all duplicate nodes, then switch the element class to quadratic shell elements and attach the midside nodes to the curves.

The previous operations may have left duplicate nodes; that is nodes with different identification numbers but occupying the same space. In finite element terms, these nodes are not connected which may introduce undesirable mechanisms in the structure.

| M                                              | File Selec          | t View          | Tools Window Help                      |                              |                       |                                                  |                                                |                                   |                              |                                |                    | _ (                                                 | e ×               |
|------------------------------------------------|---------------------|-----------------|----------------------------------------|------------------------------|-----------------------|--------------------------------------------------|------------------------------------------------|-----------------------------------|------------------------------|--------------------------------|--------------------|-----------------------------------------------------|-------------------|
|                                                | -) 🧀 🖡              |                 | 😵 🛃 📚                                  | Q /                          | ₽ ← -                 | + ↓ ↑                                            | 11                                             | → »                               | 🧊 🕶 »                        | Analysis Cla                   | ss Structural      |                                                     |                   |
| ×                                              | Geometry            | y & Mesh        | ables & Coord. Syst.                   | Geometric P                  | roperties Mate        | erial Properties                                 | Contact                                        | Toolbox L                         | inks Initial                 | Conditions B                   | oundary Conditions | Mesh Adaptivity Loade                               | •                 |
| Menu                                           | Geometr<br>Renumb   | ry & Mesh<br>er | Check/Repair Geomet<br>Curve Divisions | Curves<br>Planar<br>Surfaces | Volumes<br>2-D Rebar: | Attach<br>Change Cla<br>Check                    | Convert<br>Duplicate<br>Expand                 | Intersect<br>Move<br>Relax        | Revolve<br>Solids<br>Stretch | Subdivide<br>Sweep<br>Symmetry | Grid<br>Edit       | New Ident<br>Show Meni Plot Settir<br>Edit Template | tif<br>ng:<br>Fil |
| Main                                           | Basic Ma            | nipulation      | Pre-Automesh                           | Au                           | tomesh                |                                                  |                                                | Operations                        |                              |                                | Coordinate System  | Model Sections                                      |                   |
| ×                                              | Model               | List<br>odel 1  |                                        |                              | 1                     |                                                  |                                                | 1                                 |                              |                                | 9                  | NSCASOTA                                            | vane              |
|                                                | ÷-                  | Geometry        | (27)<br>(18)                           |                              |                       |                                                  |                                                | 7 8                               |                              |                                |                    |                                                     |                   |
|                                                |                     | Mesh (91)       | (46)                                   |                              | •                     |                                                  | 2                                              | ~_ 8                              |                              |                                | Sweep              | Sween                                               | $\square$         |
| Elements (45)     Geometry & Mesh     Geometry |                     |                 |                                        |                              |                       | 5                                                |                                                |                                   | Tolerance                    | 0.0001                         | -                  |                                                     |                   |
|                                                |                     |                 |                                        |                              | ٨                     |                                                  | Mode Me                                        | rge 🔻 Clear Select                |                              |                                |                    |                                                     |                   |
|                                                |                     | Points          | Add Rem Edit                           | Show                         | Conve                 | rt                                               | 23                                             |                                   | //                           |                                | Nodes              | Elements                                            |                   |
|                                                | _                   |                 | Add Between                            |                              | Convert               | Surface                                          | s                                              | -                                 | 1                            |                                | Points             | Curves                                              |                   |
|                                                |                     | Curves          | Add Rem Edit                           | Show                         | То                    | Element                                          | s                                              | -                                 |                              |                                | Surface            | es All                                              |                   |
|                                                | Line   Remove Unuse |                 |                                        |                              | emove Unused          |                                                  |                                                |                                   |                              |                                |                    |                                                     |                   |
|                                                |                     | Surfaces        | Add Rem Edit                           | Show                         |                       | 1                                                |                                                |                                   | 1                            |                                | Nodes              | Points                                              |                   |
|                                                |                     |                 | Quad 🔻 🔳                               | Trim                         | Bias Fa               | ctors 0                                          |                                                |                                   | 1                            |                                | Visible            | Invisible                                           |                   |
|                                                |                     | Solids          | Add Rem                                | Show                         |                       | Convert                                          |                                                |                                   | 1                            |                                | All Free N         | All Free Pote                                       |                   |
|                                                |                     | Clear           | BIOCK                                  | •                            |                       | ОК                                               |                                                |                                   |                              |                                | Advance            | ed Projection Settings                              |                   |
| 5                                              |                     |                 | Mesh                                   |                              |                       |                                                  |                                                |                                   |                              |                                |                    | ОК                                                  |                   |
| vigat                                          |                     | Nodes           | Add Rem Edit                           | Show                         |                       | Enter aware pr                                   | da list i Øou                                  | ab/abanan a                       | ,<br>(200                    |                                | <u> </u>           |                                                     |                   |
| lodel Na                                       |                     | Elements        | Add Between Add Rem Edit               | Show                         | ā                     | Enter sweep no<br>Enter sweep no<br>Command > *d | de list : @pu<br>de list : *set<br>hange_eleme | sn(change_d<br>_change_das<br>nts | is line3                     |                                |                    |                                                     | Î                 |
| Dy                                             | namic Men           |                 | Quad (4)                               | •                            | Dialog                | Enter change e                                   | element list :                                 |                                   |                              |                                |                    |                                                     |                   |

Figure 3.30-7 Model after Converting Curves to LINE(2) Elements

Use the SWEEP processor introduced to you in the sample session of *Introduction* to eliminate the duplicate nodes that occupy the same location. Since this involves a comparison of real numbers that cannot be done exactly in a computer, nodes are swept together if they are within a certain tolerance from each other. This tolerance can be changed from its default value. Be careful when adjusting the tolerance as too large a tolerance can collapse the entire structure into a single point.

MAIN

MESH GENERATION SWEEP

sweep NODES

all: EXIST.

In order to describe the curved geometry as precise as possible, the linear (LINE (2) elements) are converted to elements with a quadratic interpolation function (LINE (3) elements).

MAIN

MESH GENERATION CHANGE CLASS MAIN

LINE (3) ELEMENTS all: EXIST. N PLOT draw CURVES

draw CURVES draw POINTS REGEN (off) (off)

The result is shown in Figure 3.30-8.

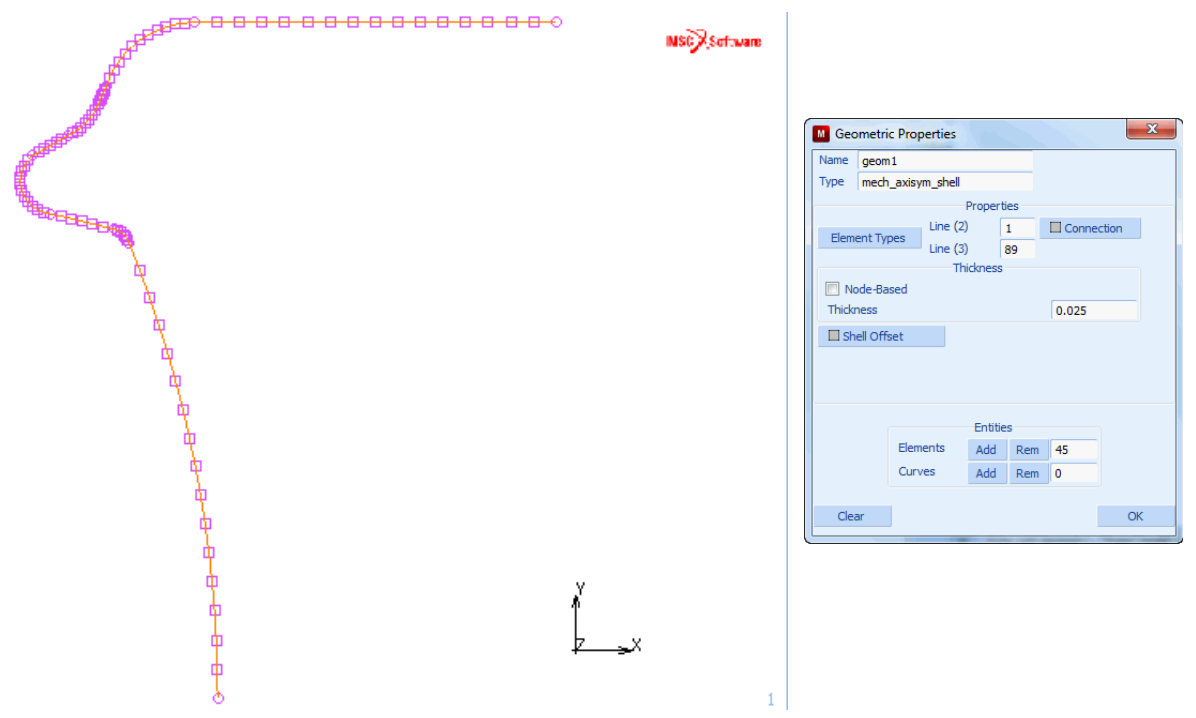

Figure 3.30-8 Curves and Points Turned Off

Step 5: Add kinematic boundary conditions to enforce the symmetry and restrain rigid body motion.

In an axisymmetric shell analysis, there are three types of applicable displacements or degrees of freedom: axial, radial, and rotational. The axial degree of freedom is represented as a global x, and the radial as a global y.

For this particular model, the boundary conditions are simple. This is due to the symmetry conditions applied to the center line node through the suppression of radial displacement and in-plane rotation.

MAIN
BOUNDARY CONDITIONS
MECHANICAL
NEW
FIXED DISPLACEMENT
DISPLACEMENT Y
ON
DISPLACEMENT Z
OK
nodes ADD
I
END LIST (#)
FILL

**Note:** The buttons *displacement x, displacement y, displacement z, rotation x, rotation y,* and *rotation z* refer to the six degrees of freedom that generally exist for a node of a 3-D shell element. However, this problem uses an axisymmetric shell element with the following three degrees of freedom.: displacement in x-direction, displacement in y-direction, and rotation about the z-axis. In such cases, the button *displacement x* refers to the displacements in x-direction, *displacement y* refers to displacements in y-direction and *displacement z* refers to the third degree of freedom, the rotation about the z-axis.

Figure 3.30-9 shows you the model with the boundary conditions added.

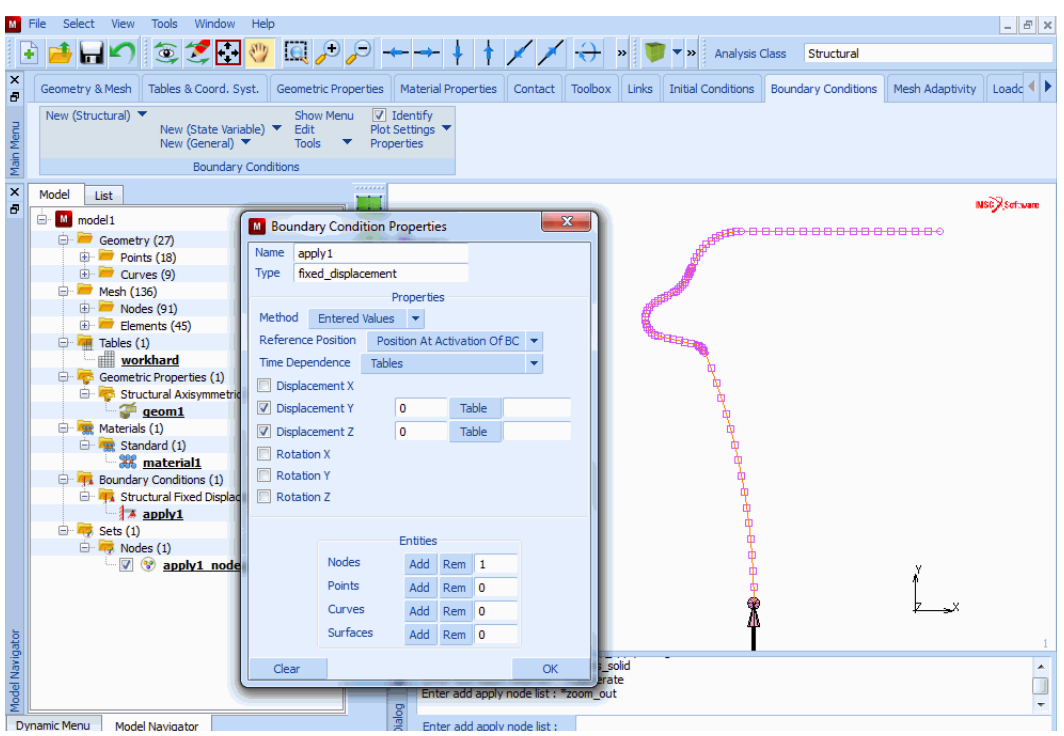

Figure 3.30-9 Fixed Displacement at Axis of Rotation

Next, suppress two degrees of freedom of the extreme node at the circumference of the can:

- 1. suppress the movement in the axial direction, and
- 2. suppress the rotational degree of freedom.

#### MAIN

| BOUNDARY CONDITIONS |                           |
|---------------------|---------------------------|
| MECHANICAL          |                           |
| NEW                 |                           |
| FIXED DISPLACEMENT  |                           |
| DISPLACEMENT X      | (on)                      |
| DISPLACEMENT Z      | (on)                      |
| ОК                  |                           |
| nodes ADD           |                           |
| 18                  | (pick the top right node) |
| END LIST (#)        |                           |

| M     | File Select View Tools Window      | Help                      |                             |                |               |                   |          |                    |                     |                 | _ <i>6</i> ×   |
|-------|------------------------------------|---------------------------|-----------------------------|----------------|---------------|-------------------|----------|--------------------|---------------------|-----------------|----------------|
|       | i 📫 🖬 🆍 🍥 🍠 🔂                      | 🥎 🔍 🔎 🔎                   |                             | + +            | × /           | - <del>()</del> » |          | 🕶 🕨 🗛 Analysis (   | Class Structural    |                 |                |
| ×     | Geometry & Mesh Tables & Coord. Sy | vst. Geometric Propert    | ies Material                | Properties     | Contact       | Toolbox           | Links 1  | Initial Conditions | Boundary Conditions | Mesh Adaptivity | Loadc 4        |
|       | New (Structural) 🔻                 | Show Menu                 | Identify                    |                |               |                   |          |                    |                     | U.              |                |
| Men   | New (State Varia<br>New (General)  | able) V Edit<br>V Tools V | Plot Settings<br>Properties | <b>*</b>       |               |                   |          |                    |                     |                 |                |
| Main  | Boundary                           | Conditions                |                             |                |               |                   |          |                    |                     |                 |                |
| ×     | Model List                         |                           |                             |                |               |                   | AND DECK |                    | <b></b>             | )               | ter Sector and |
| 6     | 🖶 🔟 model 1                        | Boundary Conditi          | on Properties               | 5              |               |                   | 23       |                    |                     |                 |                |
|       | Geometry (27)                      | Name apply2               |                             |                |               |                   |          |                    |                     |                 |                |
|       | E Curves (9)                       | Type fixed_displace       | ment                        | _              |               |                   |          |                    |                     |                 |                |
|       | 🖃 💳 Mesh (136)                     |                           | Prop                        | perties        |               |                   |          |                    |                     |                 |                |
|       | Nodes (91)                         | Method Entered Va         | alues 🔻                     |                |               |                   |          |                    |                     |                 |                |
|       | Tables (1)                         | Reference Position        | Position At A               | ctivation Of I | BC 🔻          |                   |          |                    |                     |                 |                |
|       | workhard                           | Time Dependence           | Tables                      |                | -             |                   |          |                    |                     |                 |                |
|       | 🕀 👼 Geometric Properties (1)       | Displacement X            | 0                           | Table          |               |                   |          |                    |                     |                 |                |
|       | geom1                              | Displacement Y            |                             | _              |               |                   |          |                    |                     |                 |                |
|       | 🕀 🧱 Materials (1)                  | Displacement Z            | 0                           | Table          |               |                   |          |                    |                     |                 |                |
|       | 🖻 📆 Standard (1)                   | Rotation X                |                             |                |               |                   | l l      |                    |                     |                 |                |
|       | material1     Enumber (2)          | Rotation Y                |                             |                |               |                   |          | 9                  |                     |                 |                |
|       | 😑 🖷 Structural Fixed Displace      | Rotation Z                |                             |                |               |                   |          | <u>¶</u>           |                     |                 |                |
|       | apply 1                            |                           |                             |                |               |                   |          | ű.                 |                     |                 |                |
|       | Sate (2)                           |                           | En                          | tities         |               |                   |          | ф                  |                     |                 |                |
|       | 🖹 🤜 Nodes (2)                      | No                        | des /                       | Add Rem        | 1             |                   |          | ę                  |                     | ~               |                |
|       | www.apply1_node                    | Po                        | ints A                      | Add Rem        | 0             |                   |          | <b>Å</b>           |                     | ŕ               |                |
|       | 🦾 🗹 😵 apply2_nodes                 | a                         | irves 🛛                     | Add Rem        | 0             |                   |          | A                  |                     | zx              |                |
| Ę     |                                    | Su                        | rfaces 🛛                    | Add Rem        | 0             |                   |          |                    |                     |                 | 1              |
| aviga |                                    | Clear                     |                             |                |               | OK                |          |                    |                     |                 |                |
| lel N |                                    |                           | Fata                        | r add anelw    | node list • · | #   End of ! ::   |          |                    |                     |                 |                |
| Mod   |                                    |                           | S                           | auu appiy      | noue list : + | # I End of Lis    | st       |                    |                     |                 | Ψ.             |
| D     | vnamic Menu Model Naviestor        |                           | Entre                       | wards apply    | node liet r   |                   |          |                    |                     |                 |                |

Figure 3.30-10 Boundary Conditions at the Circumference of Container

**Step 6:** Specify edge loads.

To specify the loading sequence, use the TABLES option to create the load table using the following button sequence:

```
MAIN
```

```
BOUNDARY CONDITIONS

MECHANICAL

TABLES

NEW

1 INDEPENDENT VARIABLE

TYPE

time

OK (select OK button only if type time was typed in)

independent variable v1: MIN

0

independent variable v1: MAX

1
```

```
function value f: MIN
    0
function value f: MAX
    500
NAME
    loading
ADD
    0
       0
    1
       500
MORE
   independent variable v1: LABEL
       time
   function value f: LABEL
       pressure
    RETURN
   FILLED
```

You will refer to the table name, loading, when you apply the edge loads. The xmin, xmax, ymin, and ymax values specify the table limits. The 0 to 1 range is for the x value and 0 to 500 is the range for the y value. The x-axis represents the time (which is to be regarded a dummy variable for this analysis) and the y-axis represents the pressure load. The loading pattern is specified as 0 edge load at time 0 and an edge load of 500 at time 1. Since the *total loadcase time*, used for quasi static analysis (LOADCASE menu), is set to 1.0, this table results in a total load of 500 to be reached at the end of the loadcase. The table points can be entered either via the keyboard or by using the mouse to pick the (0, 0.0) point in the graph followed by the (1, 500.0) point.

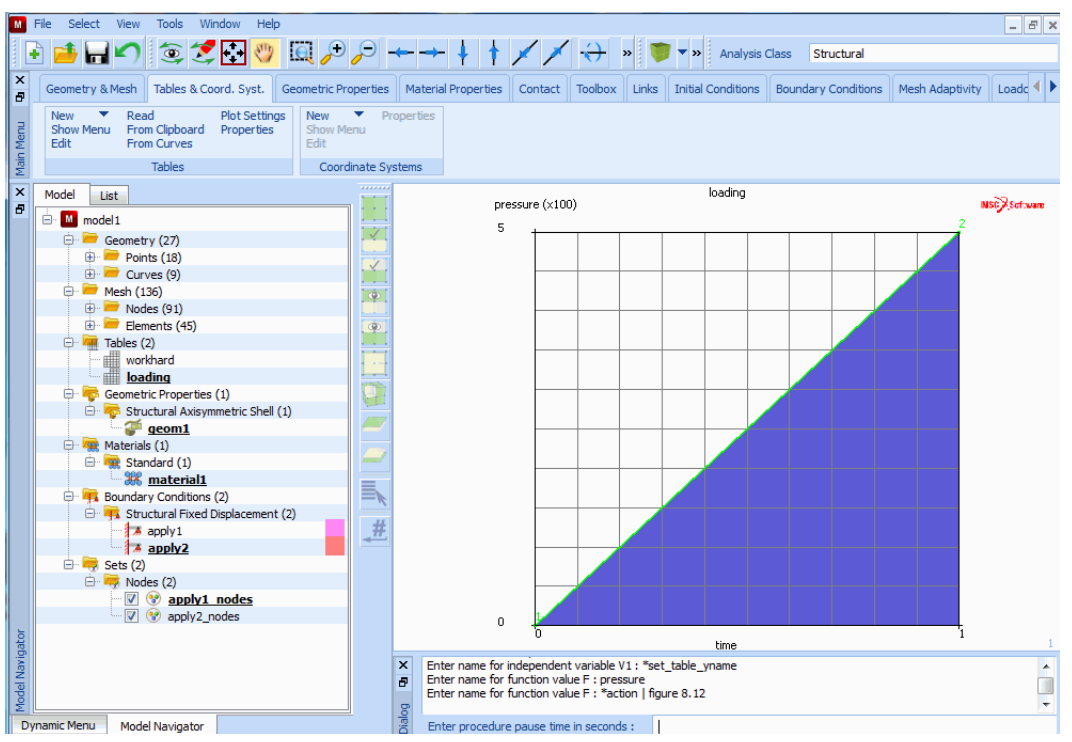

Figure 3.30-11 Load History Table

As mentioned in Requirements for a Successful Analysis, it is the task of the analysis program to define a load incrementation that reaches the target load.

Now that the load type and the load path have both been defined, use the following button sequence below to specify where to apply this load.

#### MAIN

```
BOUNDARY CONDITIONS
MECHANICAL
NEW
EDGE LOAD
PRESSURE
1
pressure TABLE
loading
OK
OK
```

edges ADD all: EXIST. FILL

The actual load applied to the structure is 1 (the base value entered at the pressure prompt), multiplied by the values defined in the table.

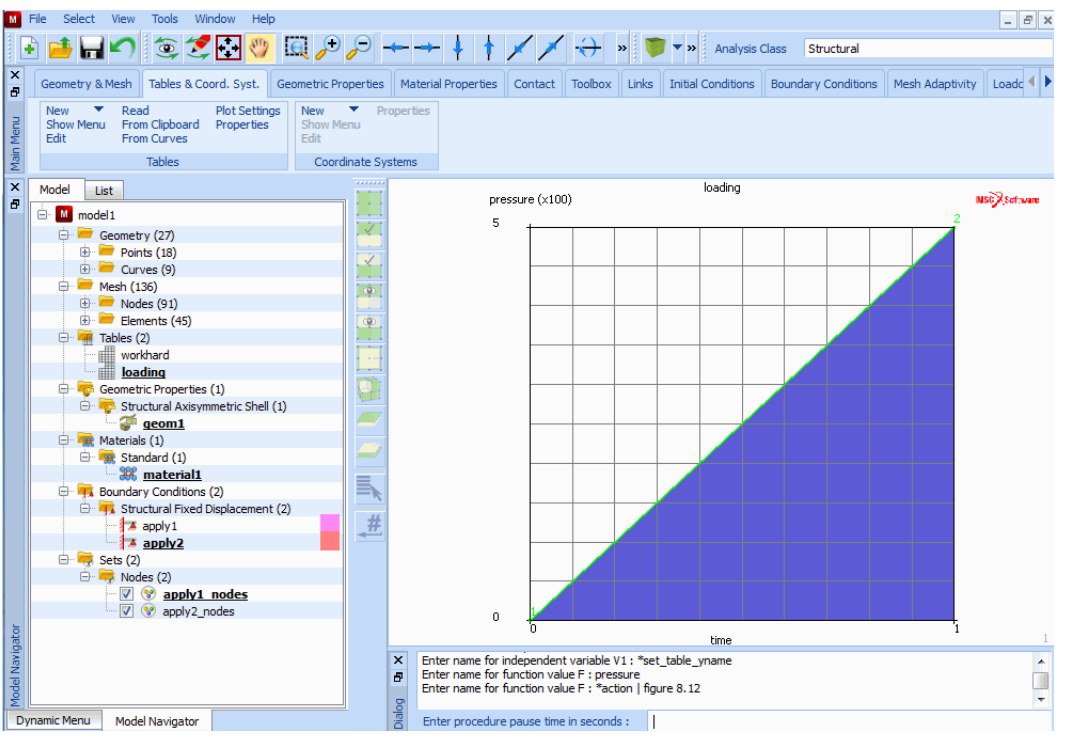

Figure 3.30-12 Pressure Load Applied

**Step 7:** Rectify connectivity to ensure consistent normals.

Figure 3.30-12 clearly indicates the pressure load has not been applied in the correct direction for all elements. This is caused by the way the curves were created. The outward normal that determines the positive direction of the load is directly dependent on which point of the arc was defined first. Figure 3.30-13 depicts this dependency on an element that has a 1-2 connectivity.

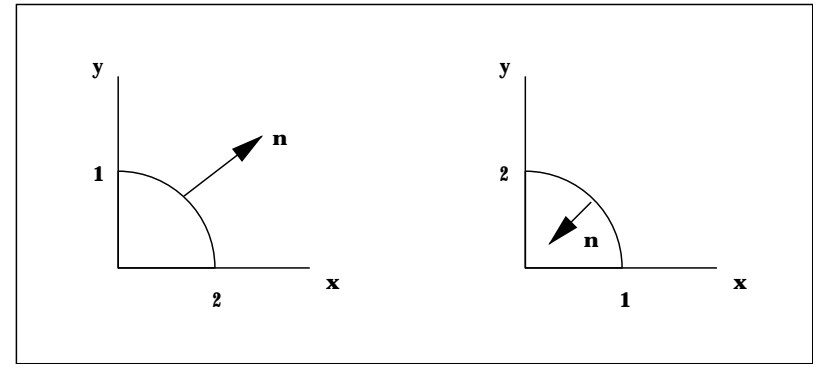

Figure 3.30-13 The Outward Normal in Arc Definition

The connectivity of the elements can easily be corrected using the following button sequence.

MAIN MESH GENERATION CHECK FLIP ELEMENTS 90 88 89 66 67 64 65 63 62 (pick the elements to be flipped) END LIST (#) 72 73 70 71 69 68 (pick the elements to be flipped) END LIST (#) FILL

You may want to use the ZOOM option for closer view of the areas where the flipped elements are located to make it easier to pick the elements that have been loaded in the opposite direction. Pick the elements by moving the cursor over each element and clicking *<***ML***>*.

Don't forget to specify end of list by clicking  $\langle MR \rangle$  in the graphics area when you have picked all the flipped elements. Click on FILL to rescale the model to fill the graphics area if you used the ZOOM option. Figure 3.30-14 shows the model with corrected loading.

| Image: Construction of the second second                                                                                                    |                                                                                                    | - 8 ×                            |
|----------------------------------------------------------------------------------------------------|----------------------------------------------------------------------------------------------------|----------------------------------|
| Vertice       Geometry & Mesh       Tables & Coord. Syst.       Geometric Properties       Material Properties       Contact       Toobox       Links       Initial Conditions       Bour         Vertice       Renumber       Check/Repair Geometric       Curve Divisions       During and the state of the state of t                                                                                                    | Structural                                                                                                   |                                  |
| Geometry & Mesh       Check/Repair Geomet         Curves       Yolumes         Surfaces       2-0 Rebar         Basic Manipulation       Pre-Automesh         Automesh       Automesh         Model       List         Connect (27)       Pre-Automesh         Points (18)       Pre-Surface (28)         Curves (9)       Pre-Surface (28)         Pash (136)       Properties (1)         Curves (9)       Pre-Surface (28)         Curves (9)       Pre-Surface (28)         Curves (9)       Pre-Surface (28)         Curves (9)       Pre-Surface (28)         Pre-Surface (28)       Pre-Surface (28)         Pre-Surface (28)       Pre-Surface (28)         Pre-Surface (28)       Pre-Surface (28)         Pre-Surface (28)       Pre-Surface (28)         Pre-Surface (28)       Pre-Surface (28)         Pre-Surface (28)       Pre-Surface (28)         Pre-Surface (28)       Pre-Surface (28)         Pre-Surface (28)       Pre-Surface (28)         Pre-Surface (28)       Pre-Surface (28)         Pre-Surface (28)       Pre-Surface (28)         Pre-Surface (28)       Pre-Surface (28)         Pre-Surface (28)       Pre-Surface (28)                                                                                                    | Indary Conditions Mesh Adaptivity                                                                            | .oadc 🜗                          |
| Basic Manipulation     Pre-Automesh     Automesh     Operations       Model     List       Image: Second Ty (27)     Image: Second Ty (27)       Image: Second Ty (27)     Image: Second Ty (27)    <                                                                                                    | Grid     Grid     Kew     Show Meni     Plot     Edit     Tem                                                | Identif<br>Setting:<br>plate Fil |
| Model         List           Image: Second System         Image: Second System           Image: Second System         Image: Second System           Image: Second System         Image: Second System           Image: Second System         Image: Second System           Image: Second System         Image: Second System           Image: Second System         Image: Second System           Image: Second System         Image: Second System           Image: Second System         Image: Second System                                                                                                    | Coordinate System Model Section                                                                              | ns                               |
| <ul> <li>Mesh (136)</li> <li>Benents (45)</li> <li>Tables (2)</li> <li>Geometric Properties (1)</li> <li>Structural Axisymmetric Shell (1)</li> <li>Mesh (1)</li> </ul>                                                                                                    | <b>**</b>                                                                                                    | Reference                        |
|                                                                                                    | Check Check Elements<br>Upside Down (2-0) Inside Out<br>Distorted Zero Volume<br>Aspect Ratin Cross Elements |                                  |
| Redenias (1)     Redenication (2)                                                                                                    | Threshold 0.5<br>Flip Elements<br>Flip Curves                                                                |                                  |
| toolaay contaations (5)     fixed Displacement (2)     fixed Displacement (2)     fixed Displacem                                                                                                    | Flip Surfaces<br>Align Shells<br>Reorient Elements<br>ID Backfaces ID Classes                                |                                  |
| y Sets (3)<br>→ Nodes (2)<br>→ Nodes (2)<br>→ Redges (1)<br>→ Edges (1)<br>→ Ed | OK                                                                                                    |                                  |

Figure 3.30-14 Correctly Directed Loads for all Elements

Step 8: Add material properties.

The specific values for the isotropic material specification can be entered using the following sequence of buttons:

```
MAIN
```

```
MATERIAL PROPERTIES
ISOTROPIC
YOUNG'S MODULUS
11.0e6
POISSON'S RATIO
0.3
OK
```

The stress-strain data of the material requires the use of the TABLES option similar to Step 6 when you added the edge loads. Remember that the table values are multiplied by the base value as was explained before in the section on specification of the pressure load. The table name is specified by clicking on the NAME button followed by typing in workhard as the name of the table. You will use this table name later. The values for the plastic strain and stress are listed in Table 2.30-1.

Note that based on the solution procedure (i.e., large displacements, updated Lagrange procedure, finite strain plasticity), this data must be of the form listed in Table 2.30-2.

| Procedure               | Stress              | Strain         |
|-------------------------|---------------------|----------------|
| Default                 | Engineering         | Engineering    |
| Large Displacements     | 2nd Piola-Kirchhoff | Green-Lagrange |
| Large Strain Plasticity | True (Cauchy)       | Logarithmic    |

The following button sequence defines the stress-strain data table.

MAIN MATERIAL PROPERTIES TABLES NEW **1 INDEPENDENT VARIABLE** TYPE plastic\_strain OK (select OK button only if type plastic strain was typed in) independent variable v1: XMIN 0 independent variable v1: XMAX 0.5 function value f: YMIN 0 function value f: YMAX 10000 NAME workhard MORE independent variable v1: LABEL log\_strain function value f: LABEL true\_stress RETURN

(refer to plastic strain stress data in Table 2.30-1)

## SHOW TABLE SHOW MODEL

### (select SHOW MODEL to switch back to model view)

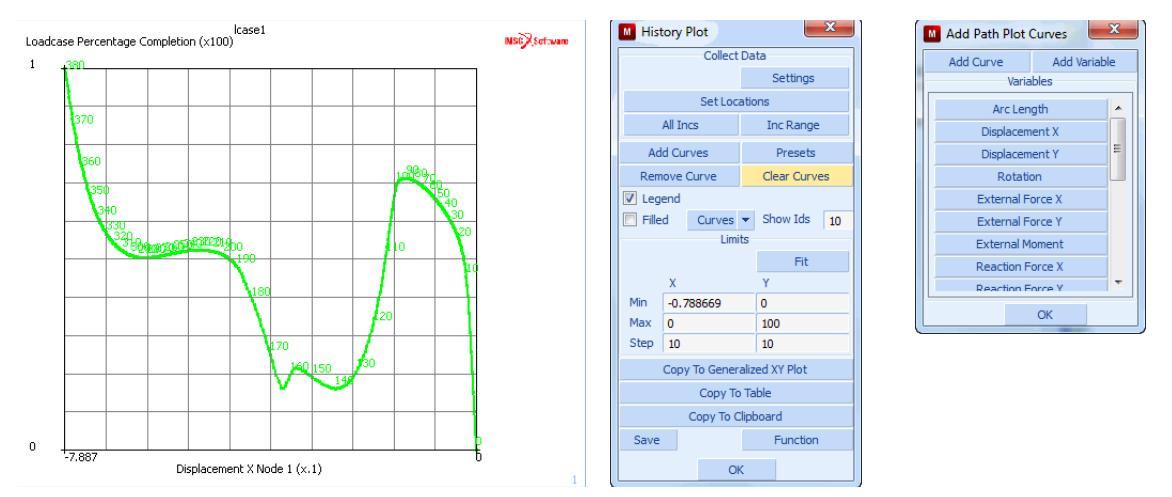

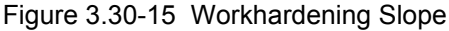

Plasticity may occur due to the extreme loading. Click on the PLASTICITY button which shows the plasticity properties panel. Choose the defaults von Mises yield criteria and the isotropic hardening rule. The initial yield stress is set to 1, which means that the table values are multiplied by a factor of 1.

```
MAIN
MATERIAL PROPERTIES
ISOTROPIC
PLASTICITY
ELASTIC-PLASTIC
INITIAL YIELD STRESS
1
initial yield stress TABLE 1
workhard
OK (wice)
elements ADD
all: EXIST.
```

Step 9: Add geometric properties.

Specify the element thickness for all elements using the following button sequence:

MAIN GEOMETRIC PROPERTIES AXISYMMETRIC SHELL THICKNESS 0.025 OK elements ADD all: EXIST.

Step 10: Define the loadcase.

Now that you have defined the individual loads and kinematic constraints, define a loadcase that combines these boundary conditions.

A pop-up menu appears over the graphics area containing a list of available boundary conditions and their status (selected or not). Combine these individual loads in a loadcase that can be referred to by a name. The default name for this loadcase is *lcase1*. Clearly, you want all kinematic constraints and distributed loads (pressures) to be applied so all boundary conditions must be selected. Use the SELECT and DESELECT buttons to activate and deactivate the boundary conditions respectively. Confirm the correctness of this loadcase definition by clicking on the OK button.

MAIN

LOADCASES mechanical STATIC LOADS OK

The following individual components for an analysis have already been specified:

1. You defined the topology and connectivity of the finite element model.

- 2. You assigned boundary conditions, material properties, and geometric properties.
- 3. You combined the boundary conditions in a loadcase.

Since snap-through is likely to occur in this problem, the user has to instruct Marc to solve a system of equations with a nonpositive definite tangent stiffness matrix.

MAIN LOADCASES mechanical STATIC SOLUTION CONTROL

#### NON-POSITIVE DEFINITE

#### OK

Furthermore, the default settings for convergence testing are not well suited for this particular problem. Although the default type of testing, relative testing on residual forces, is appropriate, the relative force tolerance needs to be reduced. The necessity of this action can be explained by looking at the boundary conditions; the constraint on the axial displacement degree of freedom is found at a large radius (node 18).

Due to the internal pressure, we find a large reaction-force at this node. Allowing a certain percentage of this reaction-force to be present as residuals anywhere in the structure results in undesired interference of those residuals with the automatic load stepping process.

# CONVERGENCE TESTING RELATIVE FORCE TOLERANCE 0.05 OK

Finally, the adaptive load stepping algorithm of Marc is activated. This algorithm allows for the analysis of snapthrough phenomena in which the load incrementation needs to be scaled depending on the amount of nonlinearity that is occurring. Various parameters control this procedure. In this case, we allow for a maximum of 600 increments.

In the first increment, 0.05 (5%) of the total load is applied. Also, the user needs to specify that the arc length never exceeds the value used in the first increment. The default MODIFIED RIKS procedure is used.

# SOLUTION CONTROL ARC LENGTH arc length PARAMETERS MAX # INCREMENTS IN LOADCASE 600 INITIAL FRACTION 0.05 MAX RATION ARC LENGTH / INITAL ARC LENGTH 1.0 OK (twice)

Step 11: Submit the job.

It is time to prepare the loadcase for a job and to submit it for finite element analysis.

Prior to defining the job parameters, the appropriate Marc element type is set.

Next, the analysis class MECHANICAL is activated resulting in a pop-up menu over the graphics area. Click the SELECT button and pick the *lcase1* button from the available loadcases list to select the only available loadcase for this job.

| MAIN                                           |                        |
|------------------------------------------------|------------------------|
| JOBS                                           |                        |
| ELEMENT TYPES                                  |                        |
| mechanical element types AXISYM MEMBRANE/SHELL |                        |
| 89                                             | (LINE 3 / thick shell) |
| ОК                                             |                        |
| all: EXIST.                                    |                        |
| RETURN                                         |                        |
| RETURN                                         |                        |
| MECHANICAL                                     |                        |
| loadcases SELECT                               |                        |
| lcase1                                         |                        |

As we have indicated before, this analysis involves large displacements, finite strain plasticity, updated Lagrange procedure, and follower forces. The finite element program requires directives that indicate this. From the mechanical analysis pop-up menu, click on the ANALYSIS OPTIONS button and activate the following options:

MAIN

JOBS

MECHANICAL ANALYSIS OPTIONS SMALL STRAIN

NO FOLLOWER FORCE

(Switch on large strain additive procedure)

(to switch to FOLLOWER FORCE)

OK

The results of the analysis appear in a results file. Specify the results variables you are interested in by clicking on the JOB RESULTS button from the mechanical analysis pop-up menu. Select Equivalent Plastic Strain and Equivalent von Mises Stress variables. Finally, set the numbers of layers used for integration through the shell thickness to 5.

MAIN

JOBS

MECHANICAL JOB RESULTS available element scalars Equivalent Von Mises Stress layers: OUT & MID Total Equivalent Plastic Strain layers: OUT & MID OK JOB PARAMETERS # SHELL/BEAM LAYERS 5

This analysis may involve a large number of increments. For this reason, you may want to write the results every 10 increments using the FREQUENCY button. For this sample session, however, write every increment which is the default value of the FREQUENCY option and confirm the settings by clicking on the OK button.

The following button sequence submits the job. The job can be monitored using the MONITOR option which, in case of automatically running the procedure file, prevents Mentat from proceeding to **Step 12** before the analysis has run to completion.

MAIN JOBS SAVE RUN SUBMIT 1 MONITOR

This analysis takes a few minutes, depending on the power of the host to which you are submitting the job.

Step 12: Postprocess the results by looking at the deformed shape and the load-displacement curve of the node located on the symmetry axis.

The results of the analysis step are stored in a disk file. To access the results, it is necessary to open this file and (selectively) extract data from it. Use the following button sequence to open the file.

MAIN

RESULTS

OPEN DEFAULT

Click on the FILL button located in the static menu area to scale the model to fill the graphics area. The following button sequence removes the node drawing and gives a clearer picture of the model shown in Figure 3.30-14.

| MAIN |            |       |
|------|------------|-------|
| FIL  | L          |       |
| PL   | OT         |       |
|      | draw NODES | (off) |
|      | REGEN      |       |
|      | RETURN     |       |
|      |            |       |

We are interested in the deformed shape as a function of the increasing/decreasing load. The best way to obtain a good overview of the deformations is to animate the deformed shape. Since it is impractical to incorporate the animated picture in this guide, a detailed description follows on how to obtain and play back the animation frames. Only 3 out of a sequence of 25 frames are shown in this guide.

Before you collect the animation frames, click on the DEF & ORIG button so that the deformed and original shapes of the model are shown simultaneously.

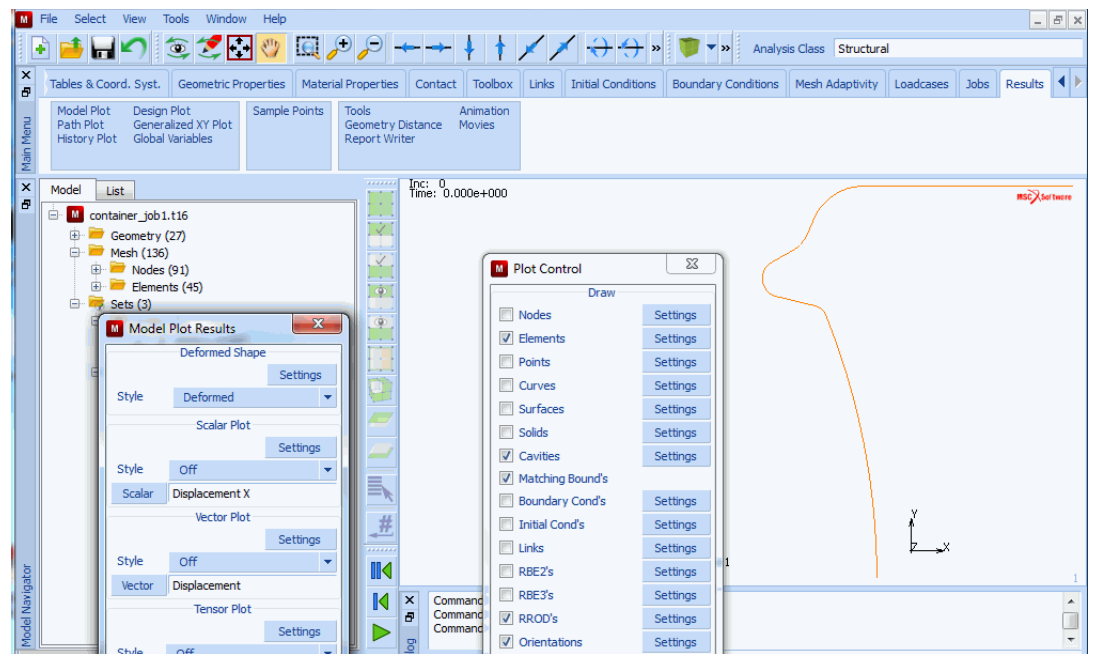

Figure 3.30-16 Resulting Post File of the Container

```
MAIN
RESULTS
NEXT
DEF & ORIG
MORE
```

## ANIMATION create INCREMENTS 40 10

(Number of frames to save) (Increment step size)

The program responds by scanning the results file and extracting the appropriate data.

When replaying the sequence of animation files, you may have to scale the deformed and original models to fit in the graphics area. Use the FILL button located in the static menu to scale the models while still having the last increment of the animation sequence displayed. Use the following button sequence to play the animation sequence.

MAIN RESULTS MORE ANIMATION FILL PLAY SHOW MODEL

The following two figures capture 3 of the 25 animation frames.

MAIN

RESULTS SKIP TO INC 80 SKIP TO INC 160 SKIP TO INC 240

Figure 3.30-17 and Figure 3.30-18 show you that the bottom ridge first un-rolls and is followed by a snap-through of the arch. Ultimately, the shape of the bottom of the can becomes spherical as is shown in Figure 3.30-19.

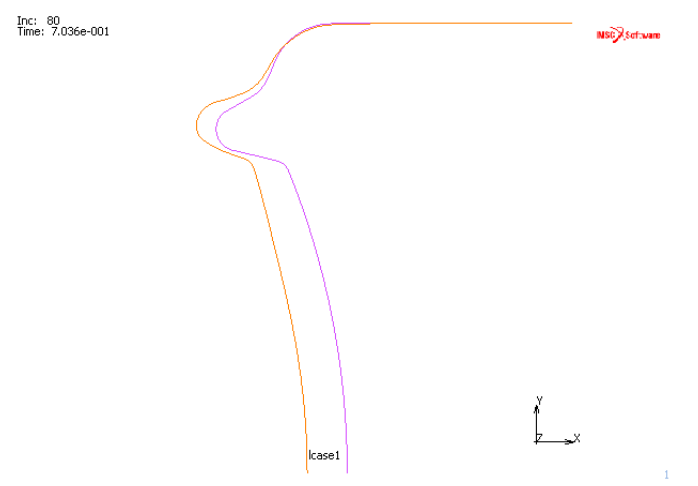

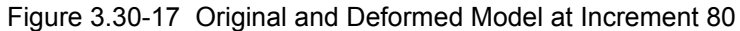

The user can use the BEAM CONTOURS or BEAM VALUES plot option to display elemental quantities. Alternatively, a path plot where the position of the nodes is plotted on the x-axis and the equivalent plastic strain is plotted on the y-axis, can be created. The nodes are logically connected though the connectivity of the elements. The plot shown in Figure 3.30-21 displays the equivalent plastic strain for increment 240 of this analysis.

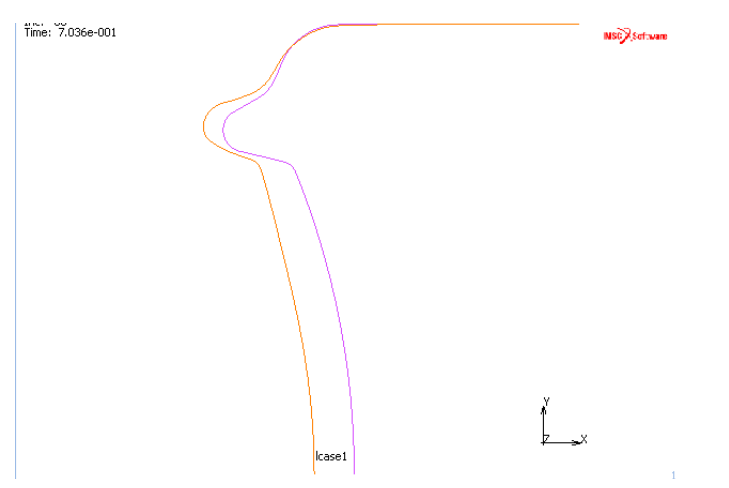

Figure 3.30-18 Original and Deformed Model at Increment 160

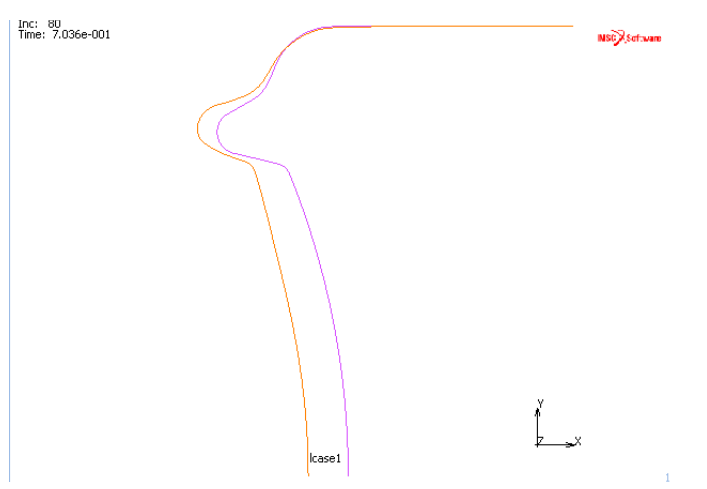

Figure 3.30-19 Original and Deformed Model at Increment 240

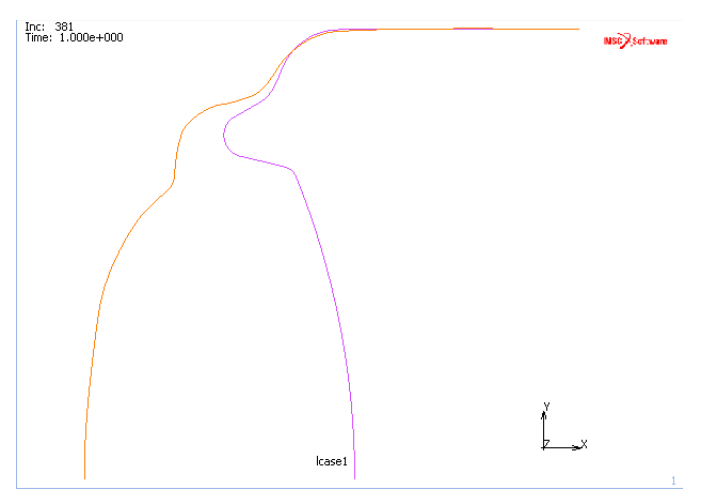

Figure 3.30-20 Original and Deformed Model at Increment 381

Use the following button sequence in PLOT to plot the total equivalent plastic strain.

```
MAIN
PLOT
draw NODES
REGEN
RETURN
RESULTS
PATH PLOT
NODE PATH
```

(on)

(select nodes from lower left to upper right, approximately each 10th node will do)

## END LIST (#) VARIABLES ADD CURVE Arc Length Total Equivalent Plastic Strain Layer 3 FIT

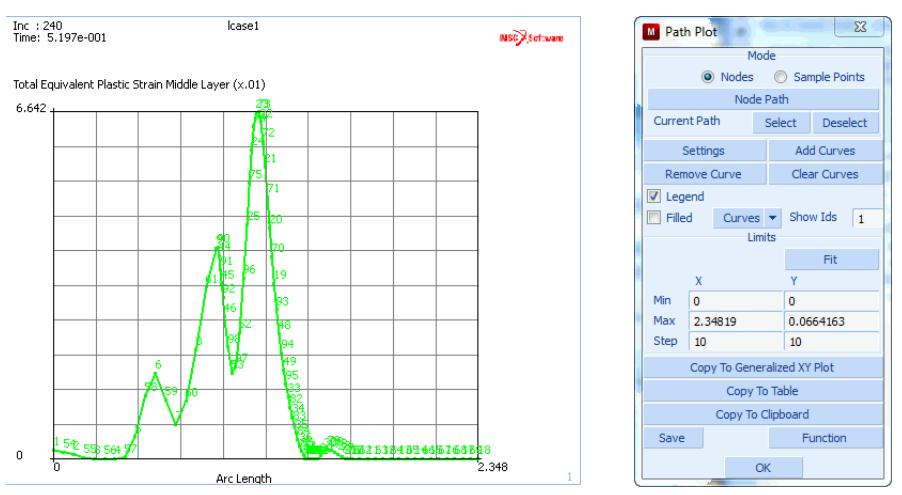

Figure 3.30-21 Path Plot of Equivalent Plastic Strain

It is possible to monitor these diagrams and obtain an overview of the location and degree of plastic strain as a function of the loading.

Finally, a diagram is given that indicates how the bottom collapses as a function of the total load that was (adaptively) put onto the structure. The total load is represented by the reaction force in x-direction of node 18 which is at the end of the line segment. The displacements of the bottom are represented by the axial displacements of node 1 which is at radius 0.0.

The user can use the following button sequence to generate this figure.

```
MAIN
RESULTS
HISTORY PLOT
SHOW MODEL
SET NODES
18
```

(upper right)

1 END LIST (#) COLLECT DATA 0 1000 1 NODES/VARIABLES ADD 2-NODE CRV 1 variables at nodes Displacement X 18 global variables Dist Load 1 FIT RETURN SHOW IDS 10 YMAX 5000.0

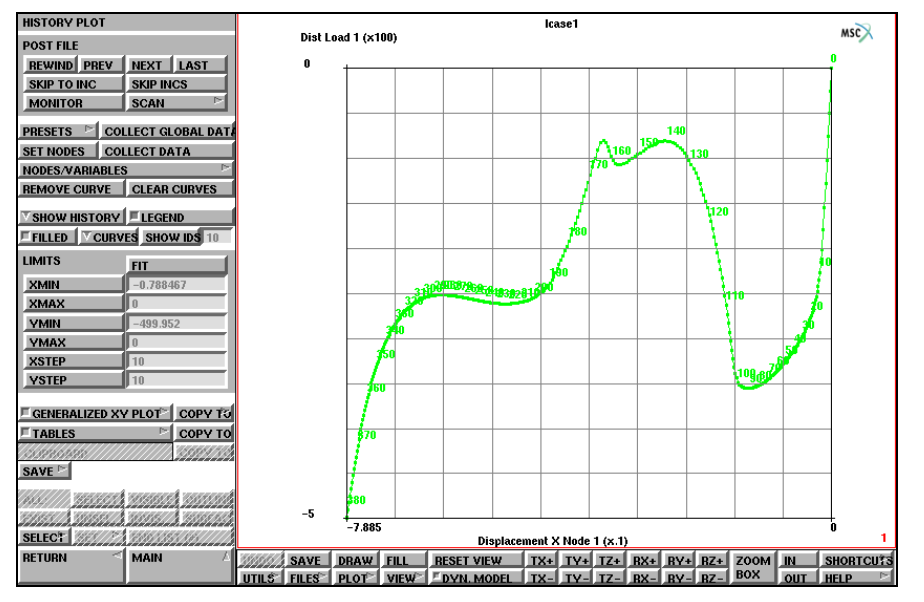

Figure 3.30-22 Axial Displacement of Bottom versus Applied Pressure Diagram

(lower left)

# Conclusion

The loading path versus displacement has been successfully traced for the snap-through analysis of the bottom of an aluminum container.

# **Input Files**

The files below are on your delivery media or they can be downloaded by your web browser by clicking the links (file names) below.

| File           | Description           |
|----------------|-----------------------|
| container.proc | Mentat procedure file |

1502 Marc User's Guide: Part 2 CHAPTER 3.30

# 3.31 Analyses of a Tire

- Steady State Rolling Analysis 1504
- Tire Bead Analysis 1523
- Conclusion 1548
- Input Files 1548

# **Steady State Rolling Analysis**

A simplified automobile tire model is numerically analyzed. The analysis includes five steps:

- 1. 2-D model generation and tire inflation,
- 2. 3-D model generation using 2-D results,
- 3. Footprint analysis,
- 4. Steady state rolling analysis using spinning velocity control,
- 5. Steady state rolling analysis using torque control.

This problem demonstrates Marc capability of simulating automobile tires subjected to various load conditions. The specific features used in the analysis contain:

- 1. The use of rebar membrane elements along with INSERT option to model cord-reinforced rubber composites,
- 2. AXITO3D option to transfer data from axisymmetric case to 3-D case, and
- 3. Steady state rolling,

among others.

Three *mfd* files are provided in this chapter along with the procedure file *tire.proc*.

| tire2d_model.mfd | contains the axisymmetric model except for rebars. All material properties, including those for rebar elements, as well as boundary and load conditions for the analysis of tire inflation, are defined. The updated Lagrange formulation and the follow force option are also specified in the file. |
|------------------|----------------------------------------------------------------------------------------------------|
| reb_curves.mfd   | contains curves indicating rebar layer locations in the rubber matrix.                                                                                                    |
| rigid_road.mfd   | includes a flat, rigid surface for modeling road in 3-D analysis.                                                                                                    |

# Simulation of a Tire

## 2-D Model Generation and Tire Inflation

The key issue here is to use rebar remeshing feature to mesh the given curves and define INSERT option.

In the first step of analysis (i.e., tire inflation), the deformation is purely axisymmetric and, therefore, an axisymmetric analysis is performed. The tire rim is modeled with a set of fixed boundary conditions. An inflation pressure of 2 bar is applied to the inner surface of the tire within the step.

## Open model and merge rebar curves:

```
FILES
OPEN
tire2d_model.mfd
OK
```

```
SAVE AS
tire2d.mfd
OK
FILL
MERGE
reb_curves.mfd
OK
MAIN
```

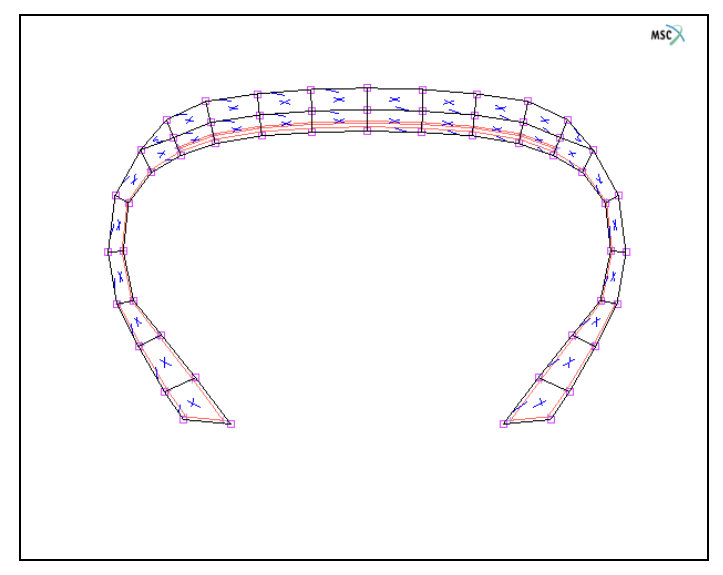

Figure 3.31-1 2-D Tire Model with Rebar Curves

## Mesh rebar curves, generate INSERT and define rebar properties:

INSERT is automatically created if the CREATE INSERTS under MESH 2D REBAR is ON (default).

MESH GENERATION AUTO MESH MESH 2D REBAR MESH CURVES all existing all existing RETURN (twice) CLEAR GEOMETRY

RENUMBER ALL MAIN MATERIAL PROPERTIES NEXT (thrice) LAYERED MATERIAL ELEMENT ADD 33 to 62 NEXT ELEMENT ADD insert6\_embed\_elements NEXT ELEMENT ADD insert7\_embed\_elements SAVE MAIN

| MESH 2D REBAR  |    |
|----------------|----|
| MESH CURVES!   |    |
| CREATE INSERTS |    |
| NIGEDTO        | r. |
| INSERTS        |    |
| L ID INSERTS   |    |

Figure 3.31-2 Menu for REBAR Meshing

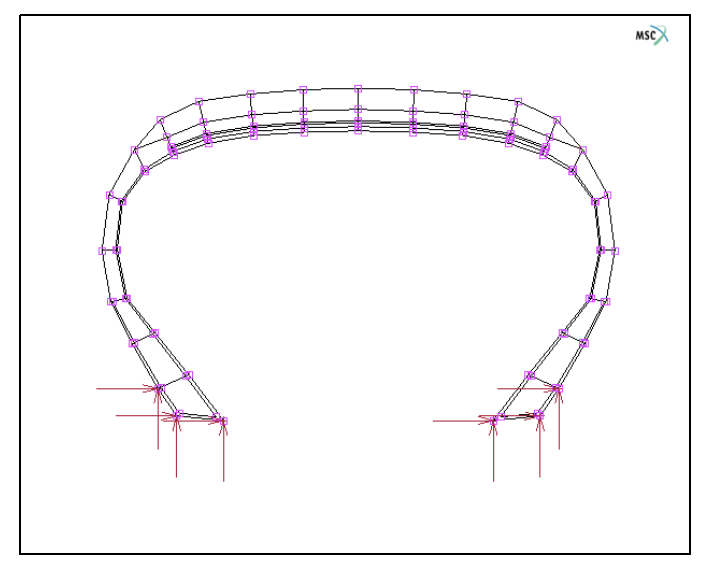

Figure 3.31-3 Tire Model with Rebar Elements and INSERT Option

## Run axisymmetric job:

Jobs Run Submit Ok Main

## **3-D Model Generation**

A fully 3-D model is generated based on the axisymmetric model. AXITO3D option is used to transfer the numerically obtained results from the previous axisymmetric analysis into the 3-D case as initial conditions in the 3-D analysis.

3-D model generation contains the following steps.

- 1. Save model as *tire3d.mfd*
- 2. Expand model from Axisymmetric to 3-D
- 3. Add rigid body control node
- 4. Merge rigid road surface
- 5. Define boundary/load conditions
- 6. AXITO3D definition in initial conditions
- 7. Contact definition

FILE SAVE AS tire3d.mfd OK MAIN MESH GENERATION EXPAND AXISYMMETRC MODEL TO 3D ANGLE 30 REPETITION 5 ANGLE 6 REPETITION 10 ANGLE 30 REPETITION 5 TIME SET 1 EXPAND MODEL FILL RETURN (twice) NODES ADD 0 0 0 MAIN FILE MERGE rigid\_road.mfd OK MAIN **BOUNDARY CONDITIONS MECHANICAL** NEW

NAME fix\_xz FIXED DISPLACEMENT **DISPLACEMENT X: ON DISPLACEMENT Z: ON** OK NODES ADD 2181 # NEW NAME disp\_y TABLE NEW **1 INDEPENDENT VARIABLES** NAME table\_disp TYPE time OK ADD 0 0 1 1 10 1 FIT RETURN FIXED DISPLACEMENT DISPLACEMENT Y: ON TABLE table\_disp OK **DISPLACEMENT Y VALUE: 15** OK NODES ADD 2181 # NEW NAME

load\_y TABLE NEW **1 INDEPENDENT VARIABLES** NAME table\_load TYPE time OK ADD 0 0 1 0 2 1 10 1 FIT RETURN POINT LOAD DISPLACEMENT Y: ON TABLE table\_load OK **DISPLACEMENT Y VALUE: 3400** OK NODES ADD 2181 # MAIN **INITIAL CONDITIONS** MECHANICAL AXISYMMETRIC TO 3D POST FILE tire2d\_job1.t16 OK (twice) MAIN CONTACT CONTACT BODIES NEW NAME tire

DEFORMABLE OK ELEMENTS ADD all\_existing NEW NAME road RIGID LOAD DISCRETE SURFACES ADD all\_existing CONTROL NODE 2181 RETURN CONTACT TABLES NEW PROPERTIES 1-2 CONTACT TYPE: TOUCHING OK (twice) NEW PROPERTIES 1-2 CONTACT TYPE: TOUCHING **FRICTION COEFFICIENT: 0.5** 

OK (twice)

MAIN

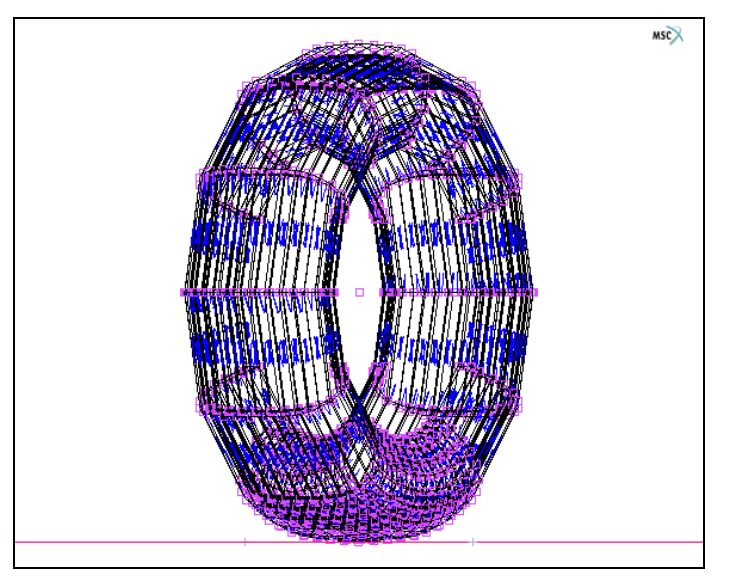

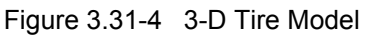

## **Footprint Analysis**

In the first loadcase, the rigid road surface moves up 15 mm against the tire using position control option for rigid contact body. AUTO STEP option is used. The position control is then switched to load control in the second loadcase. A vertical load of 3400 N is applied to the road surface within one increment.

| LOADCASES           |
|---------------------|
| REM (twice)         |
| NEW                 |
| NAME                |
| footprint1          |
| MECHANICAL          |
| STATIC              |
| LOADS               |
| load_y: OFF         |
| OK                  |
| CONTACT             |
| CONTACT TABLE       |
| ctable1             |
| OK (twice)          |
| CONVERGENCE TESTING |
|                     |
RELATIVE FORCE TOLERANCE

0.05

OK

MULTI-CRITERIA

#### PARAMETERS

INITIAL FRACTION OF LOADCASE TIME

0.1

OK (twice)

NEW

NAME

footprint2

STATIC

LOADS disp\_y: OFF OK CONTACT CONTACT TABLE ctable1 OK (twice) CONVERGENCE TESTING RELATIVE FORCE TOLERANCE 0.05 OK # STEPS 1

OK

#### Steady State Rolling Analysis – Spinning Velocity Control

In the following two loadcases, steady state rolling analysis is performed. The tire starts to spin at an angular velocity of 11.9 cycle/second and runs at a road velocity of  $100\frac{km}{hr}$ . Only one increment is required to achieve converged solutions at the given conditions. Afterwards, the spinning velocity of the tire gradually increases to 16.4 cycle/second within 20 equal increments.

NEW NAME

ss\_rolling\_1 STEADY STATE ROLLING LOADS disp\_y:OFF OK CONTACT CONTACT TABLE ctable2 OK (twice) STEADY STATE ROLLING SPINNING BODY tire OK **GROUND BODY** road OK SPINNING VELOCITY 11.9 GROUND VELOCITY Z 27777.8 **GRADUAL FRICTION: ON** OK CONVERGENCE TESTING RELATIVE FORCE TOLERANCE 0.05 OK **#**STEPS 1 OK NEW NAME ss\_rolling\_2 STEADY STATE ROLLING LOADS disp\_y:OFF

OK CONTACT CONTACT TABLE ctable2 OK (twice) STEADY STATE ROLLING SPINNING BODY tire OK **GROUND BODY** road OK SPINNING VELOCITY 16.4 **GROUND VELOCITY Z** 27777.8 OK CONVERGENCE TESTING RELATIVE FORCE TOLERANCE 0.05 OK **#**STEPS 20 OK

| STEADY STATE ROLLING      |         |
|---------------------------|---------|
| SPINNING BODY             | tire    |
| GROUND BODY               | road    |
| METHOD: SPINNING VELOCITY |         |
| SPINNING VELOCITY         | 11.9    |
| CORNERING VELOCITY        | 0       |
| GROUND VELOCITY X         | 0       |
| GROUND VELOCITY Y         | 0       |
| GROUND VELOCITY Z         | 27777.8 |
| GRADUAL FRICTION          |         |
| ок                        |         |

Figure 3.31-5 Menu to Define Loadcase for Steady State Rolling with Spinning Velocity Control

### Steady State Rolling Analysis – Torque Control

Free rolling analysis is performed using torque control option. The solution is achieved with only one increment at zero torque.

| NEW                  |  |  |  |  |  |  |  |  |
|----------------------|--|--|--|--|--|--|--|--|
| NAME                 |  |  |  |  |  |  |  |  |
| free_rolling         |  |  |  |  |  |  |  |  |
| STEADY STATE ROLLING |  |  |  |  |  |  |  |  |
| LOADS                |  |  |  |  |  |  |  |  |
| disp_y: OFF          |  |  |  |  |  |  |  |  |
| OK                   |  |  |  |  |  |  |  |  |
| CONTACT              |  |  |  |  |  |  |  |  |
| CONTACT TABLE        |  |  |  |  |  |  |  |  |
| ctable2              |  |  |  |  |  |  |  |  |
| OK (twice)           |  |  |  |  |  |  |  |  |
| STEADY STATE ROLLING |  |  |  |  |  |  |  |  |
| SPINNING BODY        |  |  |  |  |  |  |  |  |
| tire                 |  |  |  |  |  |  |  |  |
| ОК                   |  |  |  |  |  |  |  |  |
| GROUND BODY          |  |  |  |  |  |  |  |  |
| road                 |  |  |  |  |  |  |  |  |
| ОК                   |  |  |  |  |  |  |  |  |
| METHOD: TORQUE: ON   |  |  |  |  |  |  |  |  |
|                      |  |  |  |  |  |  |  |  |

```
GROUND VELOCITY Z
27777.8
OK
CONVERGENCE TESTING
RELATIVE FORCE TOLERANCE
0.05
OK
# STEPS
1
OK
MAIN
```

| STEADY STATE ROLLING           |         |
|--------------------------------|---------|
| SPINNING BODY                  | tire    |
| GROUND BODY                    | road    |
| METHOD: TORQUE                 |         |
| TORQUE                         | 0       |
| CORNERING VELOCITY             | 0       |
| GROUND VELOCITY X              | 0       |
| GROUND VELOCITY Y              | 0       |
| GROUND VELOCITY Z              | 27777.8 |
| MAX # ADJUSTMENTS              | 20      |
| STEADY STATE ROLLING TOLERANCE | 0.02    |
| ОК                             |         |

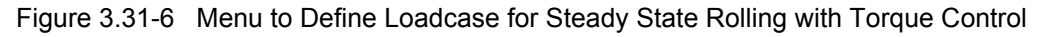

# **Run Job and View Results**

### Job definition and run the generated model:

```
JOBS
MECHANICAL
footprint1
foorprint2
ss_rolling_1
ss_rolling_2
free_rolling
```

**INITIAL CONDITION** fix\_xz:ON disp\_y:ON icond1:ON OK CONTACT COULOMB FOR ROLLING **INITIAL CONTACT** CONTACT TABLE ctable1 OK (twice) OK (twice) SAVE RUN SUBMIT OK MAIN

Results – deformed tire at the end of footprint:

RESULTS OPEN DEFAULT DEF & ORIG: ON SKIP TO INC 7

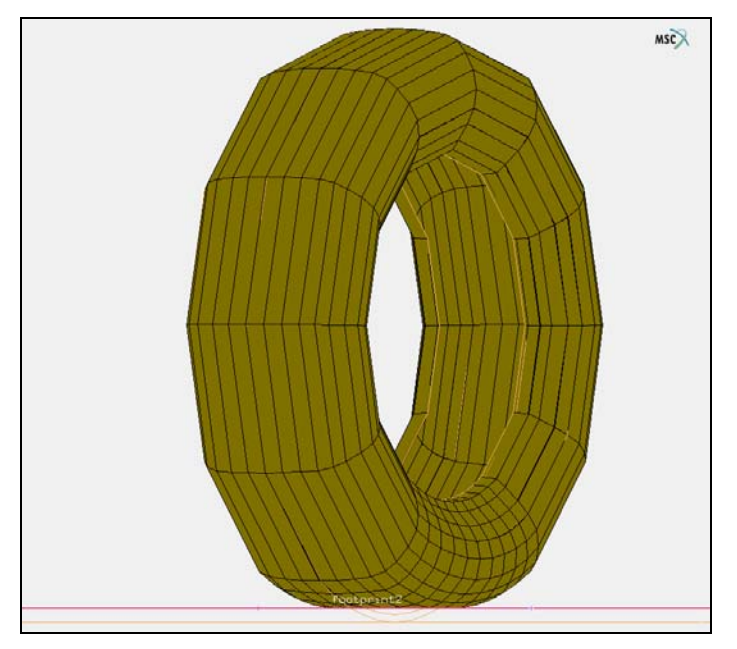

Figure 3.31-7 Deformed Tire at the End of Footprint

Results – spinning velocity – traction curve: HISTORY PLOT COLLECT DATA 8 28 1 NODE/VARIABLES ADD GLOBAL CURVE X AXIS: ANGLE VEL TIRE Y AXIS: FORCE Z ROAD

FIT

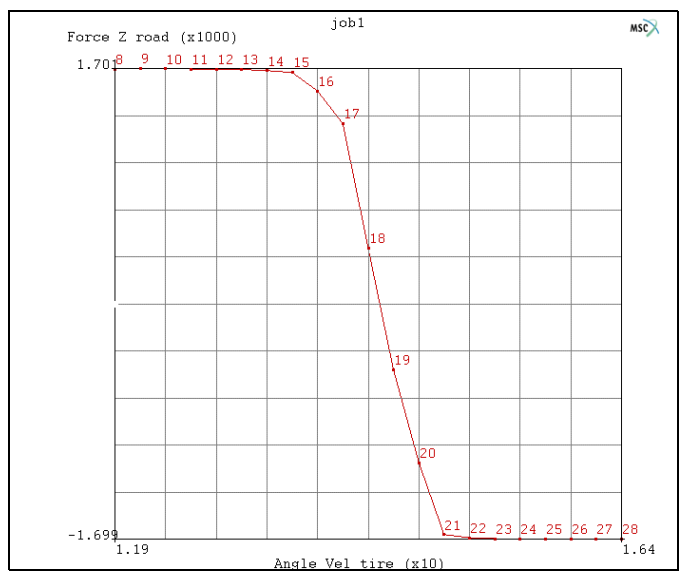

Figure 3.31-8 Spinning Velocity – Traction Curve

## **More Results on Contact Friction Stresses**

The contact friction stresses along the central line of footprint area at the stages of full braking, full traction, and free rolling are shown in Figure 3.31-9, Figure 3.31-10, and Figure 3.31-11, respectively.

A comparison of rolling resistance at different spinning velocities for two different friction coefficients, 0.3 and 0.5, is shown in Figure 3.31-12.

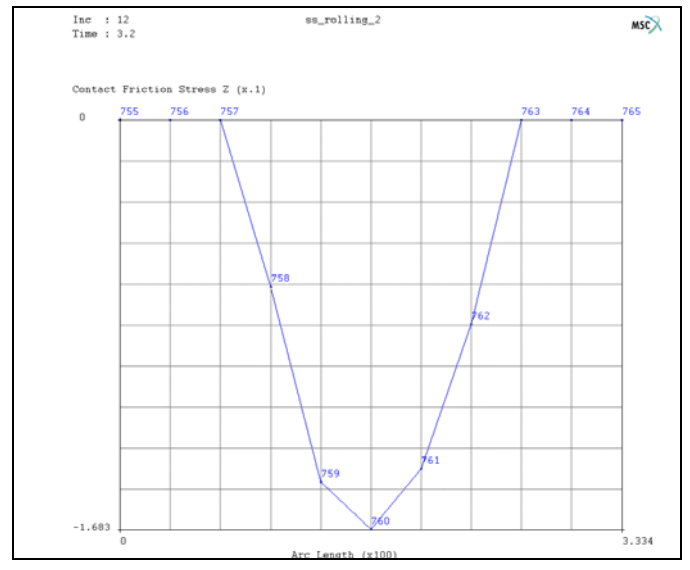

Figure 3.31-9 Contact Friction Stress along the Central Line of Footprint Area – Full Braking

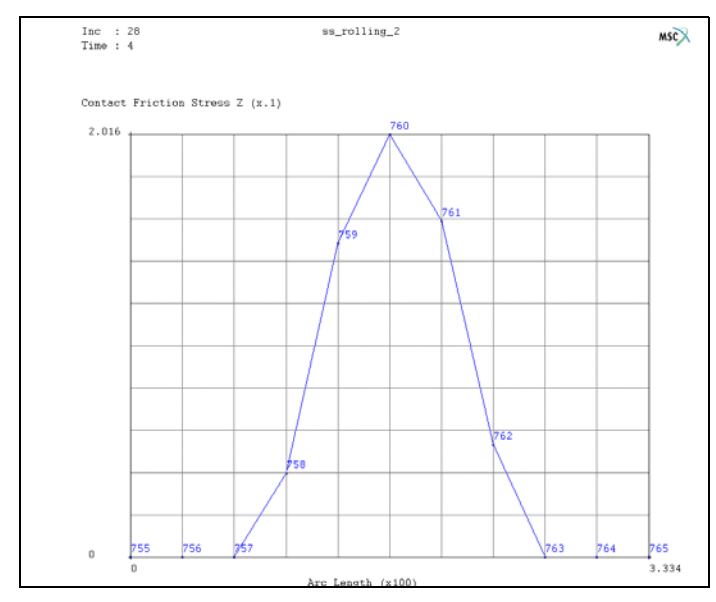

Figure 3.31-10 Contact Friction Stress along the Central Line of Footprint Area - Full Traction

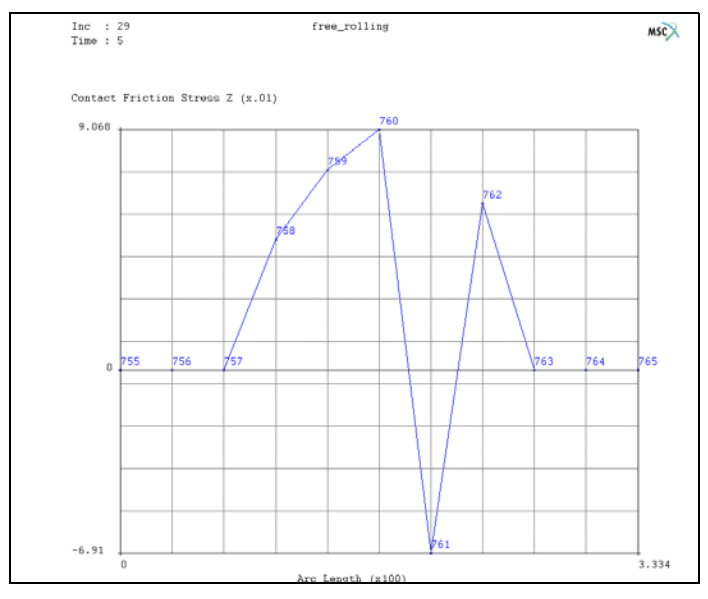

Figure 3.31-11 Contact Friction Stress along the Central Line of Footprint Area - Free Rolling

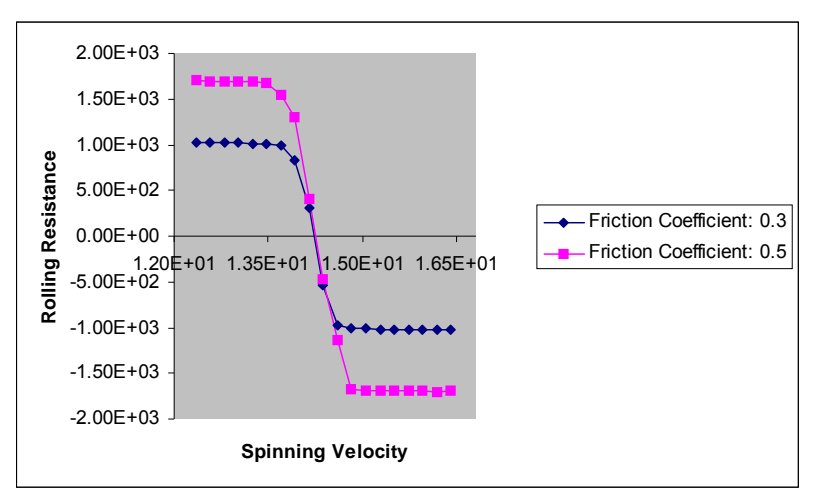

Figure 3.31-12 Spinning Velocity – Rolling Resistance Curves at Difference Frictions

# **Tire Bead Analysis**

This section describes the analysis of the cross section of an automobile tire. The model is loaded by an internal pressure and the contact between the tire and the rim is to be analyzed.

## Overview

The method used in this section to obtain a solution is typical for tackling an engineering problem. This section demonstrates that it is useful to approach a problem by using simple models first before going on to large complicated structures. This approach not only gives you a better understanding of your problem, but it also enables you to better analyze the results.

# **Background Information**

### Description

An automobile tire is a complex composite structure consisting of (nonlinear) materials that comes into contact with the road.

Figure 3.31-13 identifies the different materials and parts of an automobile tire by part name.

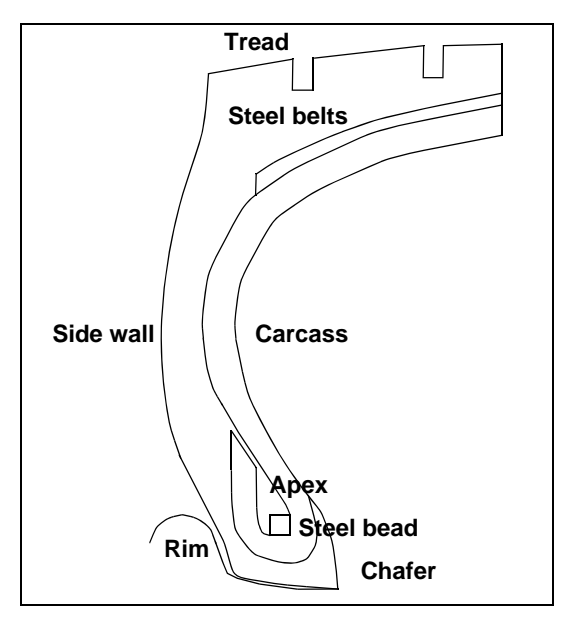

Figure 3.31-13 Cross-Section of Automobile Tire

#### Idealization

The material properties of the tread, side wall, chafer, and apex are isotropic. The carcass is characterized by an orthotropic material property. The steel belts and beads behave as isotropic materials in the circumferential direction of the tire. In this analysis, both the carcass on the steel belts and beads have been given the same properties as the rubber and, thus, no special elements are required in modeling these parts. The tire comes into contact at the chafer with the wheel rim. The wheel rim is modeled as an infinitely stiff body.

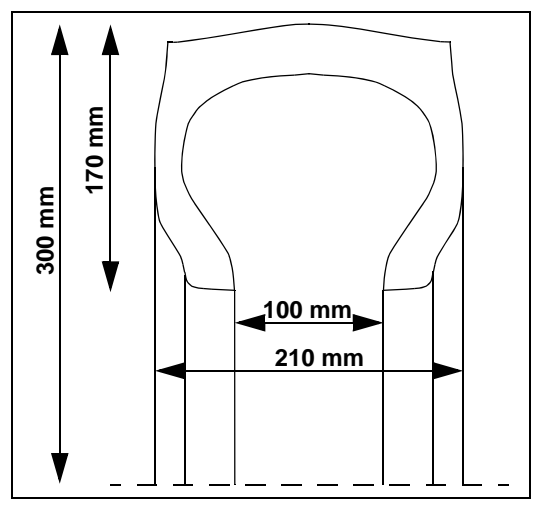

Figure 3.31-14 Overall Dimensions of the Tire

### Level of Analysis Detail

This section describes the different stages of idealization that are observed in this analysis. As was noted in the Overview, the best approach for analyzing a complicated structure is to start with simple models. This approach allows you to gain knowledge and confidence in problem-solving as you progress through the analysis process. This approach also helps you to predict behaviors and to identify potential problems.

In this sample session, you will only analyze the inflation process using a crude and easy to generate mesh. The analysis presents some of the main components of detailed analysis.

# Analysis

The purpose of this initial analysis is to describe the inflation process by means of an idealization of the real structure.

### Idealization

For purposes of this simplified analysis, assume all materials to be identical and ignore the treads in the tire. An axisymmetric model is used and because of symmetry, you only need to analyze half of the cross-section.

#### **Requirements for a Successful Analysis**

The analysis is considered successful if the closing behavior at the rim/chafer interface of this simplified model can be shown.

#### **Full Disclosure**

- Type of analysis Contact
- Materials

The rubber material for this structure is characterized by three Mooney constants for which the following values are chosen:

 $C_{10} = 965 kPa$  $C_{20} = 193 kPa$  $C_{30} = 193 kPa$ 

#### • Elements

Marc Element Type 82, four-noded axisymmetric Herrmann formulation.

## **Overview of Steps**

- Step 1: Create the boundary using Bezier curves.
- Step 2: Use automatic meshing (OVERLAY) to create a mesh.
- Step 3: Create the rim as a rigid die and identify the contact bodies.
- Step 4: Add boundary conditions.
- **Step 5: Apply internal pressure.**
- Step 6: Submit the job.
- **Step 7: Postprocess the results.**

# **Detailed Session Description**

The description of the tire boundary geometry is well suited for the use of Bezier curves. The defining polygon of a Bezier curve can easily be changed which results in a *smooth* change in the entire curve. To demonstrate the versatility of this curve type, we will generate the boundary of the tire using Bezier curves exclusively.

**Step 1:** Create the boundary using Bezier curves.

Before entering the Bezier curves, however, first establish an input grid using the following button sequence.

MAIN

MESH GENERATION

SET U DOMAIN -17 0 U SPACING 1 V DOMAIN 0 17 V SPACING 1 grid ON FILL

(on)

Observe that the dimension of the grid size is specified in centimeters. The material constants specified in Idealization require a conversion from kPa into  $N/cm^2$ , in order to be consistent with the units used here. For a good resolution of the Bezier curve drawing, set the plotting of curves with high accuracy.

Note that when drawing, the number of subdivisions is merely a drawing resolution. The information on every point on the curve is preserved. Use the following button sequence to change the resolution and to set the curve type to Bezier.

MAIN

PLOT

curves SETTINGS predefined settings HIGH RETURN (twice) MESH GENERATION CURVE TYPE BEZIER

The curves are added by clicking on the ADD button of the crvs panel and entering the points for the defining polygon vertices of each curve. The beginning and end points of the Bezier curve are determined by the first and last point specified. The tangent at either end is defined by the neighboring points.

MAIN

MESH GENERATION

crvs ADD

```
point(0,14,0)
point(-11,13,0)
point(-11,6,0)
```

(pick the appropriate grid points)

point(-5,4,0)
point(-5,0,0)
END LIST (#)

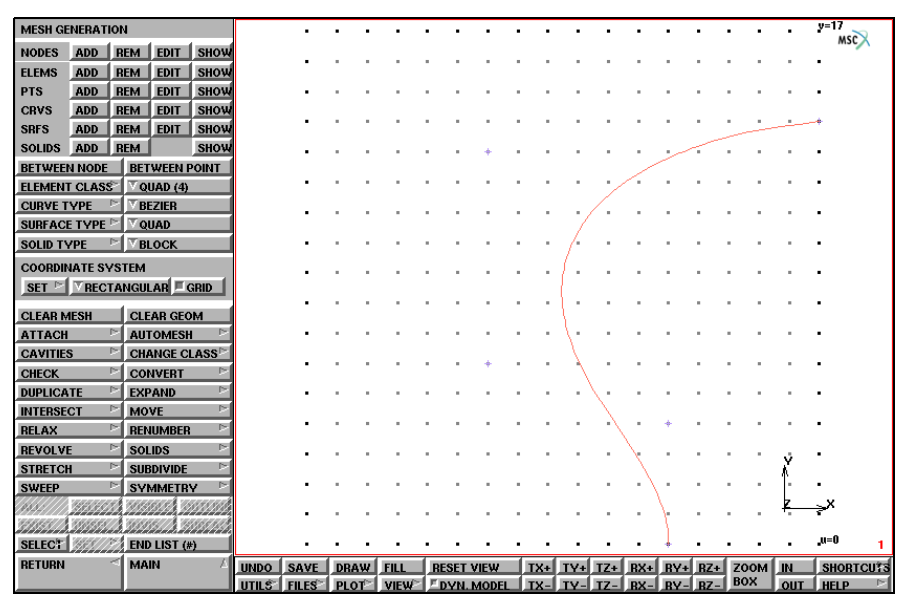

Figure 3.31-15 Interior Tire Wall

Increase the resolution of the grid to 0.5 units:

MAIN MESH GENERATION SET U SPACING 0.5 V SPACING 0.5

Create the exterior side of the wall of the tire by adding the following curve, the result of which is shown in Figure 3.31-16.

MAIN MESH GENERATION crvs ADD

(pick the appropriate grid points)

```
point(-9,16,0)
point(-9,14,0)
point(-10.5,13,0)
point(-10.5,8.5,0)
END LIST (#)
```

| MESH GENERATION        |                                                                                                    |       |             |       |                |                                       |               |                                       | y=17                              |
|------------------------|----------------------------------------------------------------------------------------------------|-------|-------------|-------|----------------|---------------------------------------|---------------|---------------------------------------|-----------------------------------|
| NODES ADD REM ED       | IT SHOW                                                                                                    |       |             |       |                |                                       |               |                                       | MSC                               |
| FLEMS ADD REM ED       | IT SHOW                                                                                                    |       |             |       |                | 1 1 1 I                               |               |                                       |                                   |
| PTS ADD REM ED         | IT SHOW                                                                                                    | - 2.2 |             |       |                | J                                     |               |                                       |                                   |
|                        |                                                                                                    | - 11  |             |       |                | /                                     |               |                                       |                                   |
| CRVS ADD REM ED        | IT SHOW                                                                                                    |       |             |       |                |                                       |               |                                       | · + + + + + + + + + + + + + + + + |
| SRFS ADD REM ED        | II SHOW                                                                                                    |       |             |       |                | . /                                   |               | · · · · · · · · · · · · · · · · · · · |                                   |
| SOLIDS ADD REM         | SHOW                                                                                                    |       |             |       |                | /                                     |               | · · · · ·                             |                                   |
| BETWEEN NODE BETWE     | EN POINT                                                                                                    |       |             |       |                |                                       |               |                                       | · · · ·                           |
| ELEMENT CLASS          | (4)                                                                                                    |       | 111         |       | : : : : : : (  |                                       |               |                                       |                                   |
| CURVE TYPE 🛛 🖻 🛛 BEZIE | R                                                                                                    |       |             |       | (              |                                       | /             |                                       |                                   |
| SURFACE TYPE 🗠 🔽 QUAD  |                                                                                                    |       |             |       |                | /                                     |               |                                       |                                   |
| SOLID TYPE 🛛 🖂 🗸 BLOC  | к                                                                                                    |       |             |       |                | /                                     |               |                                       |                                   |
| OCODDINATE OVICTEM     |                                                                                                    |       |             |       |                | /                                     |               |                                       |                                   |
| COURDINATE SYSTEM      | The second second second second second second second second second second second second second second second se | • •   |             |       | <del> </del> - |                                       |               |                                       |                                   |
| SET P RECTANGULAR      | GRID                                                                                                    |       |             |       | +              |                                       |               |                                       |                                   |
| CLEAR MESH CLEAR       | GEOM                                                                                                    |       | 2.2.2.      |       |                |                                       |               |                                       |                                   |
| ATTACH                 | IESH 🖂                                                                                                    |       |             |       |                |                                       |               |                                       |                                   |
| CAVITIES CHANG         |                                                                                                    |       |             |       |                | • • • • • •                           |               |                                       |                                   |
| CHECK CONVE            | RT 🖂                                                                                                    |       |             |       | +              | / .                                   |               |                                       |                                   |
|                        | n 🖂                                                                                                    |       | 111         |       |                | · · · · · · · · · · · · · · · · · · · |               |                                       |                                   |
|                        |                                                                                                    |       |             |       |                |                                       | $\mathbf{i}$  |                                       |                                   |
|                        | oro 🖂                                                                                                    |       |             |       |                |                                       | • • • • •     |                                       |                                   |
| RELAX                  | DER                                                                                                    |       |             |       |                |                                       | 🔪             |                                       |                                   |
| REVOLVE                | 12                                                                                                    |       |             |       |                |                                       | • • • 🔨 • • • |                                       | · • · ·                           |
| STRETCH SUBDIV         | IDE 🖻                                                                                                    | • •   |             |       |                |                                       |               |                                       | - 14                              |
| SWEEP 🗠 SYMM           | ETRY 🖻                                                                                                    |       |             |       |                |                                       | \             |                                       |                                   |
|                        |                                                                                                    | - 20  |             |       |                |                                       | \ .           |                                       | <u>r</u> x                        |
| SISSIN SUSSIN SUSSI    | S. STATION.                                                                                                    |       |             |       |                |                                       |               |                                       |                                   |
| SELECT END LIS         | 6T (#)                                                                                                    | • •   |             |       |                |                                       |               |                                       | •••• <sup>u=0</sup> 1             |
| RETURN d MAIN          |                                                                                                    | SAVE  | DRAW        | FILL  | RESET VIEW     | TX+ TV+                               | TZ+ BX+ BV    | + BZ+ Z00                             | A IN SHORTCHES                    |
|                        | UTUS                                                                                                    | FILES | PLOT        | VIEW  | EDVN MODEL     |                                       | TZ- DX- DV    | - PZ- BOX                             |                                   |
|                        | UTILS                                                                                                    | THES  | <b>FLVI</b> | VIL W | DTN. MODEL     |                                       | 12- BA- BY    | - nz-                                 | - VOI HELP                        |

Figure 3.31-16 Part of Exterior Tire Wall Added

Switch on the labeling of points in order to facilitate creating the curves as specified in the button sequences below.

| MAIN            |               |
|-----------------|---------------|
| PLOT            |               |
| points SETTINGS |               |
| LABEL           | ( <i>on</i> ) |
| REGEN           |               |

Add the following curve to create the lower part of the exterior wall of the tire. Even though severe changes in curvature occur in this part, the overall curve remains smooth. The results are shown in Figure 3.31-17.

MAIN MESH GENERATION crvs ADD 9

(pick point)

point(-10.5,4,0)
point(-9.5.3.5,0)
point(-8.5,1.5,0)
point(-8,0,0)
point(-7.5,0.5,0)
5
END LIST (#)

(pick grid point) (pick grid point) (pick grid point) (pick grid point) (pick grid point) (pick point)

| MESH GENERATION                                                                                                 |          | • • • | • •       | •      |       | • •  | • •   | • •   | • •        | •••      | • •    | • •                           |              | • •  | • • | •   | • •       | • •  | . 2   | =17      |
|----------------------------------------------------------------------------------------------------|----------|-------|-----------|--------|-------|------|-------|-------|------------|----------|--------|-------------------------------|--------------|------|-----|-----|-----------|------|-------|----------|
| NODES ADD REM EDIT SHOW                                                                                         | ų –      | • •   |           |        |       |      |       |       |            |          |        | 1.1                           |              |      |     |     |           |      |       | mac      |
| ELEMS ADD BEM EDIT SHOW                                                                                         |          |       |           |        |       |      | 1.1   | 11    | 1          |          | ,<br>, |                               |              |      |     |     |           |      |       |          |
| PTS ADD BEM EDIT SHOW                                                                                           | i i      |       |           |        |       |      |       |       |            | 1        |        |                               |              |      |     |     |           |      | 11    |          |
| CRVS ADD REM EDIT SHOW                                                                                          |          |       |           |        |       |      |       |       |            |          |        |                               |              |      |     |     |           |      |       |          |
| SPES ADD DEM EDIT SHOW                                                                                          | 1        | • •   |           |        |       |      | • •   | • •   | •          | • 🛉 +    | ,      | • •                           | • • •        |      | • • |     | • •       |      | أجسعه | 1        |
|                                                                                                    |          | • •   |           |        | • • • |      | • •   | • •   | <b>.</b>   | 1        |        |                               |              |      | 1   |     | -         |      |       |          |
|                                                                                                    |          |       |           |        |       |      |       | **    | +0         | /        |        |                               |              | /    |     |     |           |      |       |          |
| BETWEEN NODE BETWEEN POINT                                                                                      |          | - 2.2 | 1.1       | 1      |       |      | 2.2   | 2.2   | 1          |          |        | 2.2                           | $\sim$       |      |     |     |           |      | 1.1   |          |
| ELEMENT CLASS QUAD (4)                                                                                          |          |       |           |        |       |      |       |       | - [-       |          |        |                               |              |      |     |     |           |      |       |          |
| CURVE TYPE BEZIER                                                                                               |          | • •   | $\sim -1$ |        |       |      |       |       |            |          |        | <i>(</i> • •                  |              |      |     |     |           |      |       |          |
| SURFACE TYPE                                                                                                    | 9        | • •   |           |        | • • • |      | • •   | • •   | 1          |          | - 1    | • •                           | • • •        |      | • • |     |           |      |       |          |
| SOLID TYPE DELOCK                                                                                               |          | • •   |           |        |       |      |       |       | 11         |          | - / -  |                               |              |      |     |     |           |      |       |          |
| COORDINATE SYSTEM                                                                                               |          |       |           | 1      |       |      | 2.2   | 11    | 11         |          | 10     | 2.2                           |              |      |     |     |           | : :  | 11    |          |
| SET 🖻 🗸 RECTANGULAR 🗏 GRID                                                                                      |          |       |           |        |       |      |       |       | <u>9</u> , |          |        |                               |              |      |     |     |           |      |       |          |
|                                                                                                    |          |       |           |        |       |      |       |       | ÷          |          | 1.1    | $\sim -1$                     |              |      |     |     |           |      |       |          |
| CLEAR MESH CLEAR GEOM                                                                                           |          | • •   |           |        |       |      |       |       | 1          |          | 11     |                               |              |      |     |     |           |      |       |          |
| ATTACH DIAUTOMESH                                                                                               | j        |       |           |        |       |      |       |       | 1          |          | -      |                               |              |      |     |     |           | 1    |       |          |
| CAVITIES CHANGE CLASS                                                                                           | ų –      | - 2.2 | 1.1       | 2.3    |       |      | 2.2   | .3    | A.         |          | - \    | 2.2                           |              | 1.1  | 11  | 2.3 |           | 2.2  | 11    |          |
| CHECK CONVERT                                                                                                   | 1        |       |           |        |       |      |       |       | 1          |          |        | $\langle \cdot \cdot \rangle$ |              |      |     |     |           |      |       |          |
| DUPLICATE 🗠 EXPAND 🗠                                                                                            | 1        |       |           |        |       |      |       |       | - /        |          |        | λ.                            |              |      |     |     |           |      |       |          |
| INTERSECT 🖻 MOVE 🖻                                                                                              | 1        |       |           |        |       |      |       |       | 10         | ( * *    |        | - >                           |              | 4    |     |     |           |      |       |          |
| RELAX PRENUMBER                                                                                                 |          | • •   |           |        |       |      |       |       | +19        | 1.11     |        | /                             | < * *        | +* • |     |     |           |      |       |          |
| REVOLVE 🗠 SOLIDS 🗠                                                                                              |          |       | 1.1       | 11     |       |      | 2.2   | 11    | 11         | 1        |        | 2.2                           | $\mathbf{N}$ |      | 1.1 | 1.1 |           | 11   | 11    |          |
| STRETCH PSUBDIVIDE                                                                                              | 1        |       |           |        |       |      |       |       |            |          |        |                               | - \ .        |      |     |     |           | - X  |       |          |
|                                                                                                    | 1        | • •   |           |        |       |      |       |       |            |          | \•.•   |                               | \            |      |     |     |           | - ]- |       |          |
| WINNIN STRATE STREET, STREET, STREET, STREET, STREET, STREET, STREET, STREET, STREET, STREET, STREET, STREET, S | 8        |       |           |        | • • • |      | • •   | • •   | •          |          | 12     |                               | • • •        | /    | • • |     |           | ۰z   | • •   | х        |
|                                                                                                    |          |       | 1.1       |        |       |      |       |       |            |          | X      | 14                            |              | 1    | 1.1 |     |           | 1.1  |       |          |
| SELECT FIND LIST (#)                                                                                            | 9        | - 2.2 |           |        |       |      | 11    | 11    |            |          |        | 13                            |              | 5    |     |     |           |      | 10    | .=0 T    |
|                                                                                                    |          |       |           |        |       | 1.   |       |       |            |          | I men  | 1                             | 1            |      | 1   | l m |           | l m  |       |          |
| NCTONN MAIN                                                                                                    | UNDO     | SAVE  | DRA       | w .    | FILL  |      | RESET | VIEW  |            | 1X+      | 11/24  | 1Z+                           | RX+          | RA+  | BZ4 | Z   | DOM<br>0X | H    |       | SHORTCUT |
|                                                                                                    | II UTILS | FILES | I PLO     | $\sim$ | VIEW  | 21 4 | DYN   | . MOD | EL_        | <u> </u> | 1Y-    | - 1Z-                         | <u> </u>     | BY-  | BZ- |     |           | 0    | . الل | IELP     |

Figure 3.31-17 Exterior Tire Wall Completed

Figure 3.31-17 clearly indicates that the shape of the portion of the tire that comes into contact with the rim of the wheel is incorrect. This is remedied by relocating some of the support points of the Bezier curve.

Points 13, 10, and 11 are relocated using the pts EDIT button on the mesh generation panel, the results of which are shown in Figure 3.31-18.

 MAIN
 MESH GENERATION

 pts EDIT
 (pick point)

 13
 (pick point)

 -9.5
 -0.5
 0

 10
 (pick point)

 -11.0
 -0.5
 0

11 -7 5 0 END LIST (#) (pick point) (pick grid point)

| MESH GENERATION                 |         |       |      |                                         |              |                                         |                                     |                       |        |                       |     |     |      |       | y=17      |
|---------------------------------|---------|-------|------|-----------------------------------------|--------------|-----------------------------------------|-------------------------------------|-----------------------|--------|-----------------------|-----|-----|------|-------|-----------|
| NODES ADD DEM EDIT SH           | nui     | • •   |      | (1,1,1,1,1,1,1,1,1,1,1,1,1,1,1,1,1,1,1, |              | (1,1,1,1,1,1,1,1,1,1,1,1,1,1,1,1,1,1,1, |                                     |                       |        | $\sim -\infty$        |     |     |      |       | . MSCX    |
|                                 |         | • •   |      |                                         |              |                                         | +                                   | · · ·                 | • • •  |                       | • • | • • |      | • • • | •         |
| ELEMS ADD REM EDIT ST           |         | •     |      |                                         |              |                                         | 111                                 |                       |        |                       |     |     |      |       | •         |
| PIS ADD REM EDIT SP             | 0W      |       |      |                                         |              |                                         |                                     | 2.2                   |        | 1.1                   | 2.2 | 11  |      |       | :         |
| CRVS ADD REM EDIT SP            | bw      |       |      |                                         |              |                                         | 10                                  | /                     |        |                       |     |     |      |       | الم       |
| SRFS ADD REM EDIT SH            | ow      |       |      |                                         |              |                                         | /                                   |                       |        |                       |     |     |      |       |           |
| SOLIDS ADD REM SH               | ъw      | •     |      |                                         |              | + <sup>2</sup> + <sup>8</sup>           | -/                                  |                       |        |                       | 1   |     |      |       | •         |
| BETWEEN NODE BETWEEN POIN       | т       | • •   |      | $\sim \sim \sim$                        |              | $\sim \sim \sim$                        | 1 + + +                             | • •                   | • • •  | 1                     | • • | • • |      | • • • | •         |
| ELEMENT CLASS                   |         | • •   |      |                                         |              |                                         | 1 * *                               |                       | • • /  |                       |     |     |      |       | •         |
| CURVE TYPE                      |         |       |      |                                         |              |                                         | 1                                   |                       | / :    |                       |     |     |      |       |           |
| SURFACE TYPE                    |         |       |      |                                         |              | 7                                       |                                     |                       |        | 1.1                   | 2.2 | 2.2 |      |       |           |
|                                 |         |       |      |                                         |              | 1.14                                    |                                     | 1                     |        |                       |     |     |      |       |           |
| BECOK                           |         | • •   |      |                                         |              |                                         |                                     | 1.                    |        |                       |     |     |      |       |           |
| COORDINATE SYSTEM               | -       | • •   |      |                                         |              |                                         |                                     | 1.5                   |        | 1.1                   |     |     |      |       | •         |
| SET PRECTANGULAR GRID           |         | •     |      |                                         |              |                                         |                                     | t * 1                 |        |                       |     |     |      |       | •         |
| CLEAR MESH CLEAR GEOM           |         |       |      |                                         |              | 111                                     | 2.2.2                               | 11                    |        | 1.1                   | 2.2 | 11  |      |       | :         |
|                                 |         |       |      |                                         |              | 111                                     |                                     | 1                     |        |                       |     |     |      |       |           |
|                                 | 100     |       |      |                                         |              | <del> </del>                            |                                     | - \                   |        |                       |     |     |      |       |           |
| CAVITIES CHANGE CLAS            |         | • •   |      |                                         |              | <b>,</b> ,3                             |                                     | $\rightarrow \lambda$ |        |                       |     |     |      |       |           |
| CHECK CONVERT                   | 10      | • •   |      |                                         |              | 1                                       |                                     | · · · \               | 1.1    |                       |     | • • |      |       | •         |
| DUPLICATE EXPAND                |         | • •   |      |                                         |              | )                                       |                                     |                       | × +' * |                       |     |     |      |       | •         |
| INTERSECT P MOVE                |         |       |      |                                         |              |                                         | $\langle \cdot \cdot \cdot \rangle$ |                       | 1      |                       | .4  |     |      |       |           |
| RELAX PRENUMBER                 |         |       |      |                                         |              |                                         | $\mathbf{X}$                        |                       |        | 1.1                   | 1.1 | 2.2 |      |       | :         |
| REVOLVE 🖻 SOLIDS                |         |       |      |                                         |              |                                         |                                     |                       |        |                       |     |     |      |       |           |
| STRETCH DISUBDIVIDE             | $\succ$ | • •   |      | (1,1,1,1,1,1,1,1,1,1,1,1,1,1,1,1,1,1,1, |              | (1,1,1,1,1,1,1,1,1,1,1,1,1,1,1,1,1,1,1, |                                     |                       |        | $\sim$                |     |     |      | · Å   | •         |
| SWEEP SYMMETRY                  | $\sim$  | • •   |      | $\sim 10^{-1}$                          |              |                                         |                                     | 1                     |        | $\rightarrow \lambda$ |     |     |      |       | •         |
| (1))//// TERRET TREESE TREESE   | 71      |       |      |                                         |              |                                         |                                     | 1ª                    | • • •  | /                     | 1.1 | • • |      | · z · | X         |
| 12115577 11125577 10115777 1015 |         |       |      |                                         |              |                                         |                                     | $\sim$                | .14    |                       | 1   | 1.1 |      |       |           |
| SELECT                          |         |       |      |                                         |              |                                         |                                     | ~                     |        |                       | 5   |     |      |       | .u=0 1    |
| DETUDN                          |         | 1     | 1    |                                         |              |                                         | 1                                   |                       |        |                       |     | -   | -    | 1     | 1         |
|                                 | UNDO    | SAVE  | DRAW | FILL                                    | RESET        | VIEW                                    | TX+                                 | TY+                   | IZ+    | HX+                   | RY+ | RZ+ | ZOOM | IN    | SHORTCUTS |
|                                 | UTILS   | FILES | PLOT | VIEW                                    | <u>- DYN</u> | . MODEL                                 | 1X-                                 | <u>TY-</u>            | 1Z- ,  | BX-                   | RY- | BZ- | 000  | OUT   | HELP      |

Figure 3.31-18 Correction of Tire Geometry

To add the tread, use a Bezier curve made up of point 6 and three new points. The exact location of these points are shown in Figure 3.31-19. The following button sequence specifies where these points are located in the local u-v-w coordinate system. Refrain from entering the points by typing in their coordinates; instead, always use the mouse to pick the points as it is a much easier method.

```
MAIN
```

```
MESH GENERATION

crvs ADD

6 (pick point)

point(-7.5,16,0) (pick grid point)

point(-1.5,17,0) (pick grid point)

point(0,17,0) (pick grid point)

END LIST (#)
```

| MESH GENERA       | TION                                     |       | • •     |      |       |                                       |                               |                                          |          |                         |       |      | 16       | y=17      |
|-------------------|------------------------------------------|-------|---------|------|-------|---------------------------------------|-------------------------------|------------------------------------------|----------|-------------------------|-------|------|----------|-----------|
| NODES ADD         | REM EDIT SHOW                            |       |         |      |       |                                       | ••••                          | 1.1.1                                    | 1.1.1    | -                       |       |      |          | - msc     |
| ELEMS ADD         | BEM EDIT SHOW                            | 1     |         |      |       |                                       | : î                           |                                          | 2.2.2    | 2.2                     | 1.1   |      |          |           |
| PTS ADD           | REM EDIT SHOW                            |       | - 2.2   |      |       |                                       | 1                             |                                          |          | 2.2                     | 2.2   |      |          | :         |
| CRVS ADD          |                                          |       |         |      |       |                                       | /.                            |                                          |          |                         |       |      |          |           |
| CRV3 ADD          |                                          |       | • •     |      |       |                                       | . <i>  i</i>                  |                                          |          |                         |       |      |          |           |
| SHES ADD          | REM EDIT SHOW                            |       |         |      |       |                                       | • /• •                        | $\cdots \cdots \cdots$                   |          |                         | 120   |      |          | •         |
| SOLIDS ADD        | REM SHOW                                 |       | • •     |      |       | • • • • • <sup>2</sup> • <sup>8</sup> | 1                             |                                          |          | 1                       | · ·   |      |          | •         |
| BETWEEN NOD       | E BETWEEN POINT                          |       | • •     |      |       |                                       | 1 * *                         |                                          |          | • •                     |       |      |          | •         |
| ELEMENT CLA       | SS <sup>&gt;</sup> VQUAD (4)             |       |         |      |       | (                                     |                               |                                          |          |                         | 1.1   |      |          |           |
| CURVE TYPE        | ▷ ▼ BEZIER                               |       |         |      |       | (                                     |                               |                                          |          | 2.2                     | 2.2   |      |          |           |
| SURFACE TYP       | E 🗠 🗸 QUAD                               |       |         |      |       |                                       |                               |                                          |          |                         |       |      |          |           |
| SOLID TYPE        | BLOCK                                    | 1     |         |      |       |                                       |                               | -/                                       |          |                         |       |      |          |           |
| 00000000000000000 | UNITE A                                  |       |         |      |       |                                       |                               | 1                                        |          |                         |       |      |          | •         |
| COORDINATES       | SYSTEM (- (                              |       | • •     |      |       |                                       | • • •                         | 1                                        |          |                         | · · · |      |          | •         |
| SET P V RE        | CTANGULAR GRID                           |       | • •     |      |       | •••••                                 |                               | 1                                        |          |                         |       |      |          | •         |
| CLEAR MESH        | CLEAR GEOM                               |       | - 2.2   |      |       |                                       |                               | 1000                                     |          | 2.2                     |       |      |          |           |
| ATTACH            | AUTOMESH                                 |       |         |      |       |                                       |                               | 1                                        |          |                         |       |      |          |           |
| CAVITIES          | CHANGE CLASS                             |       | • •     |      |       |                                       | • • •                         |                                          |          |                         | · ·   |      |          | •         |
| CHECK             |                                          | i     | • •     |      |       | • • • • • • •                         |                               | * * * *                                  |          |                         |       |      |          | •         |
| DUPLICATE         |                                          |       |         |      |       |                                       |                               | - \ .i                                   | ί        |                         | 2.2   |      |          |           |
| INTERSECT         |                                          |       |         |      |       |                                       |                               | - N                                      |          |                         |       |      |          |           |
| INTERSECT         |                                          |       |         |      |       | \                                     |                               |                                          |          | <sub>+</sub> 4          |       |      |          |           |
| RELAX             | RENUMBER                                 |       |         |      |       |                                       | $\langle \cdot \cdot \rangle$ | $\sim$ $\sim$ $\sim$                     | λ        |                         |       |      |          |           |
| REVOLVE           | SOLIDS                                   |       |         |      |       |                                       | • • • •                       | (1,2,2,2,2,2,2,2,2,2,2,2,2,2,2,2,2,2,2,2 | - \ -    |                         | · · · |      | v i      | •         |
| STRETCH           | SUBDIVIDE                                |       | • •     |      |       |                                       |                               | · · · · ·                                | /.       |                         |       |      | ۰ń ۲     | •         |
| SWEEP             | SYMMETRY P                               |       |         | 111  |       |                                       |                               | 12                                       | - \<br>\ |                         | 11    |      |          |           |
| 1994/////         | an ann an ann an an an an an an an an an |       | - 2.2   |      |       |                                       |                               | 1                                        |          | $\langle \cdot \rangle$ | 11    |      | <u>¥</u> | ×         |
| 515554 3.5855     | and desided and the state of the         |       |         |      |       |                                       |                               | +14                                      |          | 1.                      |       |      |          | -         |
| SELECT            | END LIST (#)                             |       | • •     |      |       |                                       |                               |                                          |          | 5.                      | •••   |      |          | "u=0 1    |
| RETURN            |                                          | UNDO  | SAVE    | DRAW | FILL  | RESET VIEW                            | TX+                           | TV+ TZ+                                  | BX+      | BY+                     | BZ+   | Z00M | IN       | SHORTCUTS |
|                   |                                          | UTI É | EILES - | PLOT | MIEWS | F DVN MODEL                           | TY-                           | TV- TZ-                                  | DY-      | DV-                     | D7-   | BOX  | OUT      |           |

Figure 3.31-19 Tire Tread

Finally, to complete the boundary, add a straight line between points 1 and 17 which form the symmetry boundary. A Bezier curve is used here simply to demonstrate how it degenerates into a straight line when only two points are specified. The completed boundary is shown in Figure 3.31-20.

MAIN MESH GENERATION crvs ADD 17 (pick point) 1 (pick point) END LIST (#)

| MESH GENERATION                       |       |       |                                         |       |                                       |                     |                                           |           |                |      | +16   | y=17      |
|---------------------------------------|-------|-------|-----------------------------------------|-------|---------------------------------------|---------------------|-------------------------------------------|-----------|----------------|------|-------|-----------|
| NODES ADD BEM EDIT SHOW               | 1     | • •   | $\sim \sim \sim$                        |       |                                       |                     |                                           | 1.1.1.1   |                |      |       | MSCX      |
| FLEMS ADD DEM EDIT SHOW               |       |       |                                         |       |                                       |                     | +14                                       |           |                |      |       | 1         |
|                                       | 1     |       |                                         |       |                                       | - I                 |                                           |           |                |      |       | 1         |
| ODVC ADD DEM EDIT SHOW                | 1     | - 11  |                                         |       |                                       |                     |                                           |           |                |      |       | I         |
| CRVS ADD REM EDIT SHOW                | 1     |       |                                         |       |                                       | · / J .             |                                           |           |                |      |       | _1        |
| SRFS ADD REM EDIT SHOW                | 1     | • •   |                                         |       |                                       | -                   |                                           |           | 120            |      |       | •         |
| SOLIDS ADD REM SHOW                   | 4     | • •   |                                         |       | · · · · + <sup>2</sup> + <sup>8</sup> | -/                  |                                           |           |                |      |       | •         |
| BETWEEN NODE BETWEEN POINT            | 4     | • •   |                                         |       |                                       | / * * *             |                                           | /         |                |      |       | •         |
| ELEMENT CLASS QUAD (4)                |       | - 11  |                                         |       |                                       |                     |                                           |           |                |      |       | :         |
| CURVE TYPE 📄 BEZIER 🗸                 |       |       |                                         |       | /                                     |                     |                                           |           |                |      |       |           |
| SURFACE TYPE 🖻 QUAD 🛛 🗸               | 1     |       |                                         |       |                                       |                     |                                           |           |                |      |       | •         |
| SOLID TYPE 🖻 BLOCK 🗸                  | 1     | • •   | $\sim \sim \sim$                        |       |                                       |                     |                                           |           | $\sim 10^{-1}$ |      |       | •         |
| COORDINATE SYSTEM                     |       |       |                                         |       | · · · · · (                           |                     |                                           |           |                |      |       | -         |
|                                       |       |       |                                         |       |                                       | 1111                |                                           |           |                |      |       |           |
| JET RECTANGULAN CONID                 |       |       |                                         |       |                                       |                     |                                           |           |                |      |       | -         |
| CLEAR MESH CLEAR GEOM                 | 1     |       | $\sim \sim \sim$                        |       |                                       | 1                   |                                           |           |                |      |       | •         |
| ATTACH 🖻 AUTOMESH 🖻                   |       |       | $\sim \sim \sim$                        |       |                                       |                     | $\langle \cdot \cdot \cdot \cdot \rangle$ |           | $\sim 10^{-1}$ |      |       | •         |
| CHANGE CLASS                          |       |       |                                         |       |                                       |                     |                                           |           |                |      |       | •         |
| CONVERT                               |       | - 11  |                                         |       |                                       |                     | \                                         |           | 1.1.1          |      |       |           |
| EXPAND INTERSECT                      | 1     |       |                                         |       |                                       |                     | $\chi_{+}$ n                              |           |                |      |       |           |
| MOVE P BELAX P                        | 1     | • •   |                                         |       |                                       |                     | 🔪                                         |           |                |      |       | -         |
|                                       | 1     | • •   |                                         |       |                                       | $\cdot \cdot \cdot$ | • • • • • • • • •                         | +4 -      |                |      | • • • | •         |
|                                       | 1     | • •   |                                         |       |                                       | · \ · · ·           |                                           |           |                |      |       | •         |
|                                       |       | - 11  |                                         |       |                                       | $\sim$              |                                           | <u>\</u>  |                |      | X     |           |
| SVMMETDV                              | 1     |       |                                         |       |                                       | · · · \             |                                           | A         |                |      | - 1   |           |
| Children and another and and and      | é     |       | (1,1,1,1,1,1,1,1,1,1,1,1,1,1,1,1,1,1,1, |       |                                       | <b>4</b>            | 12                                        |           |                |      |       | : x       |
|                                       |       |       | $\sim \sim \sim$                        |       |                                       |                     |                                           | · · / · · |                |      |       |           |
| adalaad, diistaad, diiddaad, diiddaad |       |       |                                         |       |                                       |                     | +14                                       | 5         |                |      |       | u=0       |
| SELECT MANAGEMENT                     |       |       |                                         |       |                                       |                     |                                           |           |                |      |       | ·** 1     |
| RETURN A MAIN                         | UNDO  | SAVE  | DRAW                                    | FILL  | RESET VIEW                            | TX+ 1               | [Y+ TZ+ ]                                 | RX+ RY+   | RZ+            | ZOOM | IN    | SHORTCUTS |
|                                       | UTILS | FILES | PLOT <sup>&gt;</sup>                    | VIEW> | E DYN. MODEL                          | <u>TX-</u> 1        | <u>[Y-] TZ-</u> ]                         | RX- RY-   | RZ-            | BOX  | OUT   | HELP 🖻    |

Figure 3.31-20 Completed Boundary

Step 2: Use automatic meshing (OVERLAY) to create a mesh.

Use the automatic overlay meshing option to create the mesh. This automatic mesh generator requires a closed boundary. The only input needed from the user is the number of subdivisions in the x- and y-direction, respectively, and the identification of the closed boundary.

MAIN MESH GENERATION GRID FILL AUTOMESH 2D PLANAR MESHING DIVISIONS 20 20 quadrilaterals (overlay) QUAD MESH! all: EXIST.

(off)

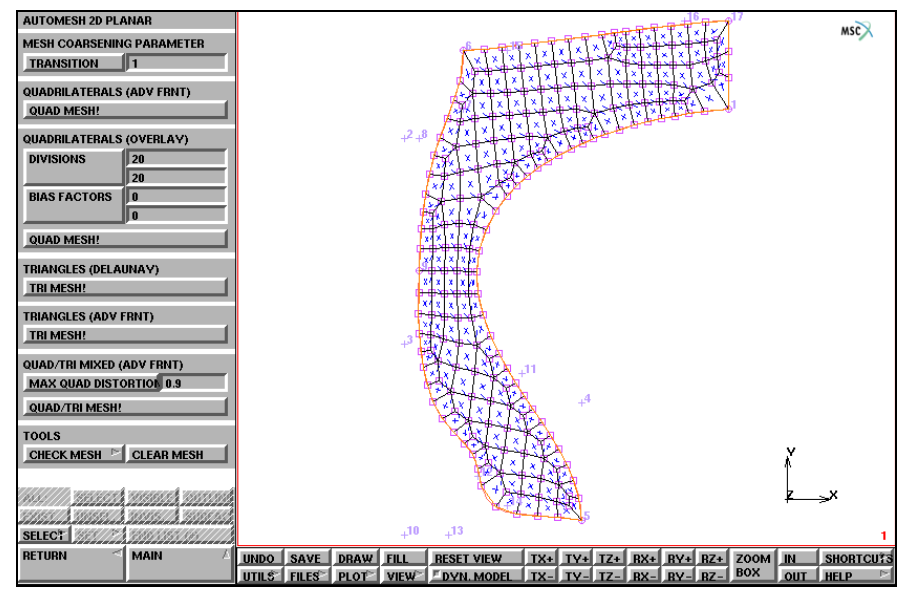

Figure 3.31-21 Mesh generated by OVERLAY

It should be clear from the visual inspection that the mesh is rather coarse in the lower area where the tire comes into contact with the wheel rim. A local refinement is necessary and can be accomplished by using the SUBDIVIDE and REFINE processors.

MAIN MESH GENERATION SUBDIVIDE DIVISIONS 2 1 1 ELEMENTS 51 3 5 7 60 END LIST (#)

(pick elements)

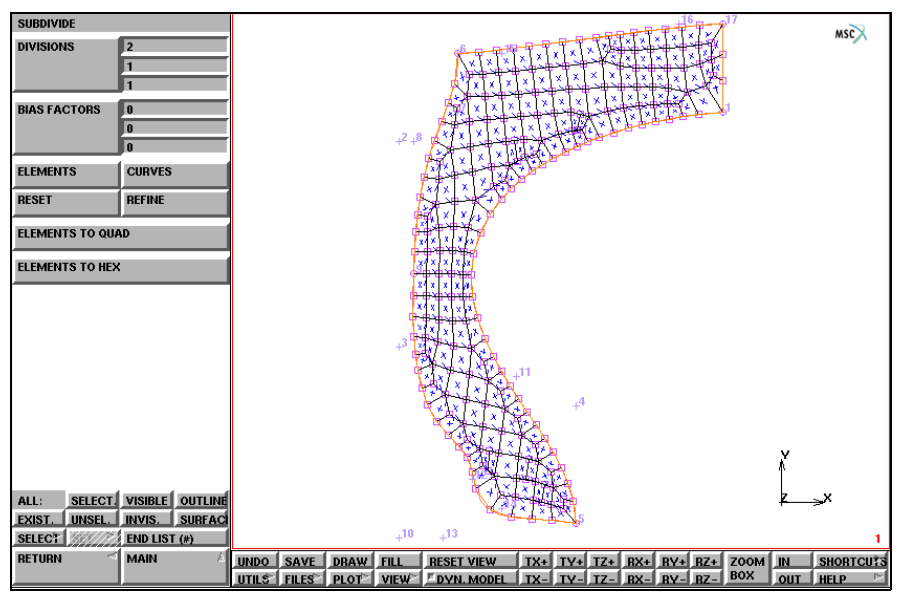

Figure 3.31-22 Step 1 of Mesh Refinement

The REFINE option can be used to effectively create a transition between *layers* or *rows* of elements. It requires two sets of information:

- The node about which the refinement is made;
- The elements that will participate in the refinement.

Note that only those elements that have the refined node as part of the connectivity are eligible.

MAIN

MESH GENERATION SUBDIVIDE REFINE 1 1 END LIST (#)

(pick refine node) (pick element)

Complete this action by subdividing two more elements according to Figure 3.31-24.

MAIN MESH GENERATION SUBDIVIDE ELEMENTS

(pick elements)

```
47 46
END LIST (#)
```

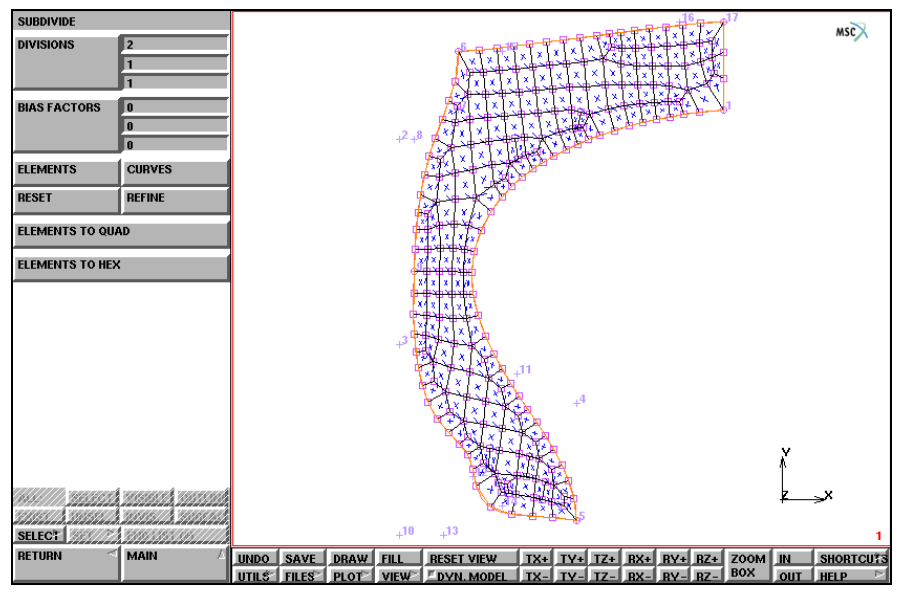

Figure 3.31-23 Local Refinement around a Node

Remember that some processors such as SUBDIVIDE, EXPAND, SYMMETRY, and DUPLICATE may create duplicate nodes. Although the nodes are in the same position, they are not connected. The node that is picked as the refine node may be part of one element's connectivity but not of the neighboring element. The REFINE processor can, in such an instance, produce unexpected and undesired results. To prevent this, it is usually prudent to activate the SWEEP processor *before* a refine operation is performed.

Compression of all nodes located within a specified distance is accomplished by activating the NODES button in the SWEEP menu followed by a list of nodes that you want to sweep. Generally, you use the all: EXIST. list button to sweep all existing nodes. Finally, renumber all items in the database in order to obtain a sequential node and element numbering.

```
MAIN
MESH GENERATION
SWEEP
sweep NODES
all: EXIST.
remove unused NODES
RETURN
RENUMBER
ALL
```

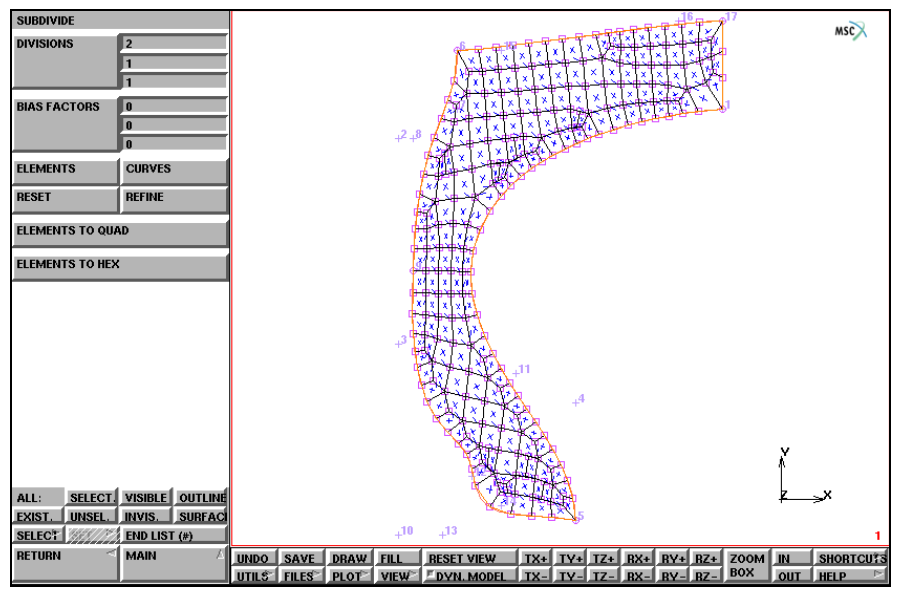

Figure 3.31-24 Completion of Local Mesh Refinement

**Step 3:** Create the rim as a rigid die and identify the contact bodies.

The rim of the wheel is considered to be a rigid body and is constructed using a Bezier curve. Use the following button sequence to add the rim.

```
MAIN
    MESH GENERATION
        FILL
        ZOOM BOX
                                                                            (zoom in on the lower area)
        GRID
                                                                                                (on)
        crvs ADD
            5
                                                                                         (pick point)
                                                                                     (pick grid point)
            point(-12,0,0)
            point(-5.5,2.5,0)
                                                                                     (pick grid point)
                                                                                     (pick grid point)
            point(-11,3.5,0)
            point(-11,1.5,0)
                                                                                     (pick grid point)
            END LIST (#)
```

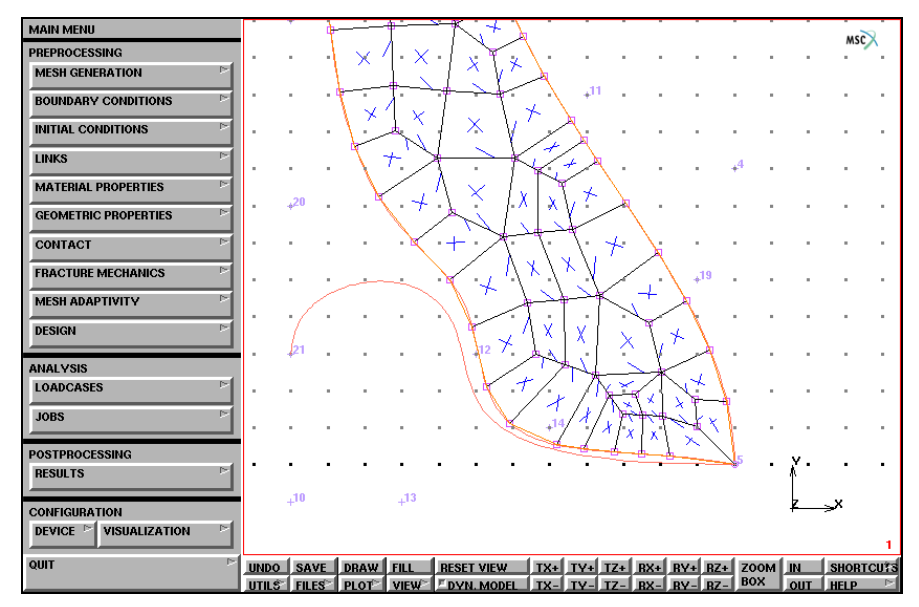

Figure 3.31-25 Wheel Rim added

The mesh has been conveniently generated so that the origins coincide with the center line and the bottom of the tire. Use the following button sequence to move the entire mesh and rim over a distance that is equivalent to the radius of the wheel:

MAIN

MESH GENERATION GRID SELECT NODES all: OUTLINE END LIST (#) RETURN MOVE TRANSLATIONS 0 13 0 POINTS all: EXIST. NODES all: UNSEL. RETURN FILL

(off)

MAIN

Not all elements of the tire come into contact with the rim. You can drastically minimize the analysis time by identifying the elements that make up the deformable body that is expected to come into contact with the rim.

### CONTACT CONTACT BODIES NEW DEFORMABLE OK elements ADD

(pick the elements that may come into contact with the rigid body)

END LIST (#)

To identify the rim (curve) as a rigid contact body, use the following button sequence:

| Note: | It is important to use NEW in the following button sequence. If NEW is not used written over. | l, the contact body just entered is |
|-------|-----------------------------------------------------------------------------------------------|-------------------------------------|
|       | MAIN                                                                                          |                                     |
|       | CONTACT                                                                                       |                                     |
|       | CONTACT BODIES                                                                                |                                     |
|       | NEW                                                                                           |                                     |
|       | RIGID                                                                                         |                                     |
|       | OK                                                                                            |                                     |
|       | CURVES ADD                                                                                    |                                     |
|       | б                                                                                             | (pick curve)                        |
|       | END LIST (#)                                                                                  |                                     |
|       | PLOT                                                                                          |                                     |
|       | draw POINTS                                                                                   | (off)                               |
|       | elements SETTINGS                                                                             |                                     |
|       | draw SOLID                                                                                    |                                     |
|       | RETURN (twice)                                                                                |                                     |
|       | ID CONTACT                                                                                    | (on)                                |

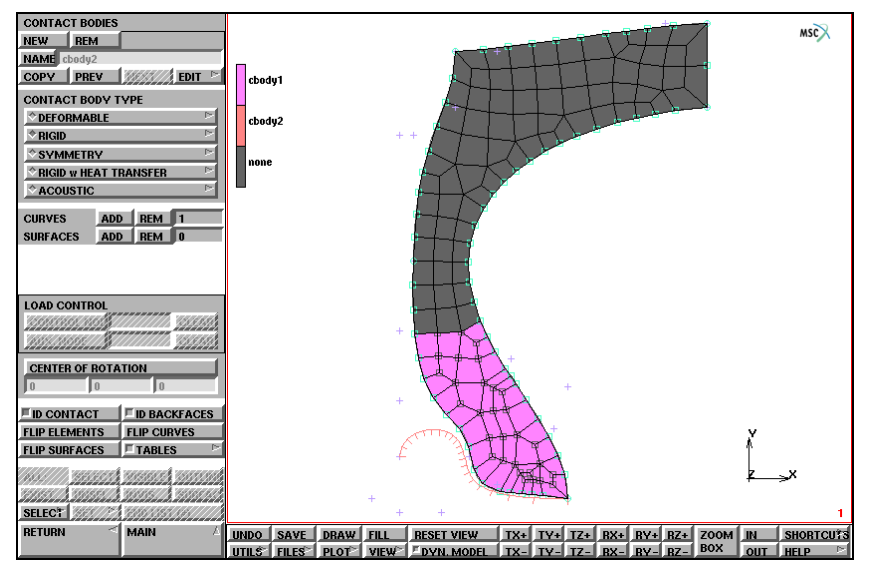

Figure 3.31-26 Identification of Contact Bodies

The contact bodies are identified on the graphics screen by clicking on the ID CONTACT button of the contact bodies panel. The curve that represents the rigid body is enhanced by cross-hatching the side where the body is located. If the display indicates that the body is located on the incorrect side, use the FLIP CURVES option to flip the curve. Refer to Chapter 3.30: Container, Step 7 for a detailed description on using the FLIP CURVES option.

Now, switch off the identification of contact bodies.

MAIN CONTACT CONTACT BODIES ID CONTACT PLOT elements SETTINGS draw WIREFRAME RETURN REGEN FILL

(off)

1540 Marc User's Guide: Part 2 CHAPTER 3.31

MAIN

Step 4: Add boundary conditions.

Symmetry conditions are applied to the nodes along the symmetry line using the following button sequence:

### N BOUNDARY CONDITIONS MECHANICAL FIXED DISPLACEMENT DISPLACEMENT X OK nodes ADD 130 138 142 END LIST (#)

(on)

(pick the three nodes at the right)

The symmetry boundary conditions are displayed in Figure 3.31-27.

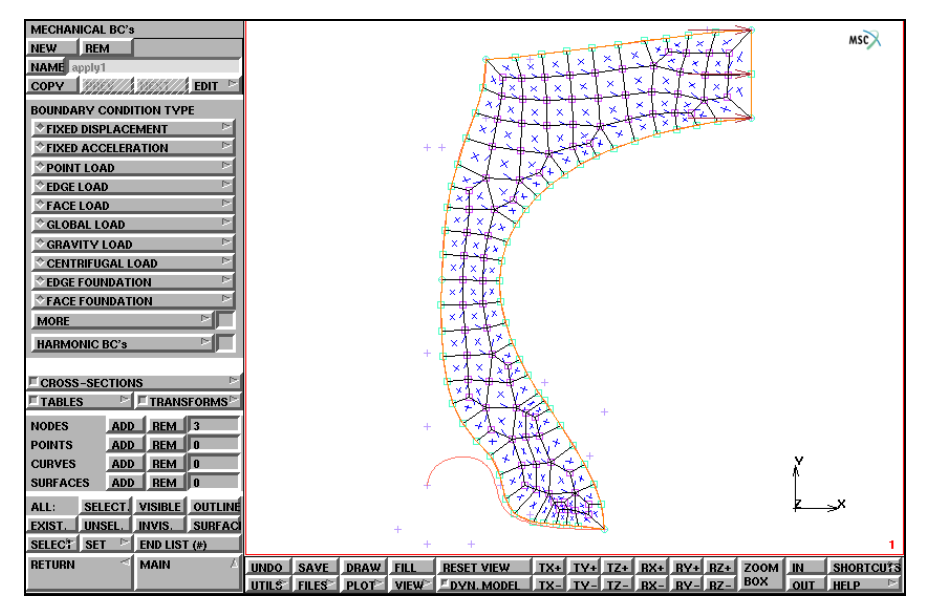

Figure 3.31-27 Symmetry Boundary Conditions Applied

**Step 5:** Apply internal pressure.

The tire is loaded by an internal pressure. Use the following button sequence to specify the loading history through a table.

MAIN

BOUNDARY CONDITIONS

**MECHANICAL** TABLES NEW **1 INDEPENDENT VARIABLE** TYPE time OK (select OK button only if type time was typed in) NAME loading TYPE time independent variable v1: MAX 300 function value f: MAX 220 ADD 0 0 300 214 SHOW TABLE SHOW MODEL (select SHOW MODEL to return to model view)

It is important to specify the table type because a table will only be applied if the appropriate type is assigned. For boundary conditions, only table type *time* is valid.

Apply this load to the interior of the tire using the following button sequence:

MAIN

BOUNDARY CONDITIONS NEW MECHANICAL EDGE LOAD pressure TABLE loading OK SELECT CLEAR SELECT ...EDGES 42:2 END LIST (#) SELECT BY edges by CRVS 1 END LIST (#) RETURN edges ADD all SELECT END LIST (#) SELECT CLEAR SELECT

The results of the applied internal pressure are depicted in Figure 3.31-28.

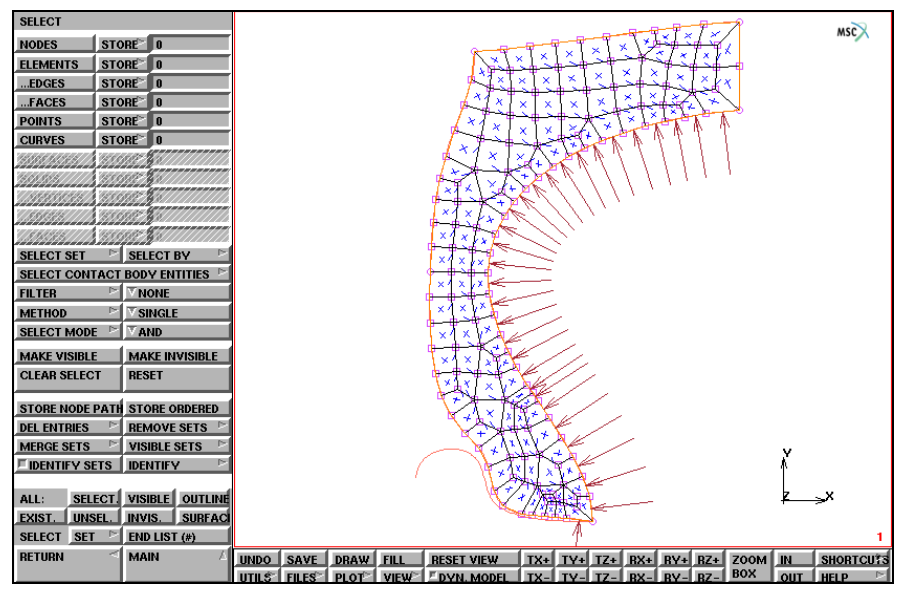

Figure 3.31-28 Internal Pressure Applied

The material for this mesh is assumed to be uniform over the entire mesh. Specify the material properties using the following button sequence:

MAIN

MATERIAL PROPERTIES

```
MORE

MOONEY

C10

96.5

C20

-19.3

C30

19.3

OK

elems ADD

all EXIST.
```

Step 6: Submit the job.

Use the following button sequence to prepare a loadcase.

#### MAIN

LOADCASES mechanical STATIC LOADS, OK TOTAL LOADCASE TIME 300 # STEPS 300 OK

This loadcase is to be used in the job that ultimately is submitted for analysis. Use the following button sequence to specify the job.

MAIN JOBS MECHANICAL loadcases SELECT lcase1 ANALYSIS OPTIONS LARGE DISPLACEMENT NO FOLLOWER FORCE

(on)

OK JOB RESULTS available element tensors **Cauchy Stress** OK **AXISYMMETRIC** OK ELEMENT TYPES **MECHANICAL** AXISYM SOLID 82 (FULL & HERRMANN FORMULATION/ QUAD(4))OK all: EXIST. RETURN

Use the following button sequence to submit the job.

MAIN JOBS SAVE RUN SUBMIT 1 MONITOR

The analysis stops with an exit number 2004, indicating that a rigid body motion is present (the tire separates from the rim).

Step 7: Postprocess the results.

The purpose of the preliminary analysis is to gain experience in completing a relatively simple analysis. The following results are displayed:

- 1. Animation of the deformation. Only the first and last frame are shown here.
- 2. Contouring of the von Mises stress on the tire cross section.

Use the following button sequence to open the results file.

MAIN

RESULTS

(off)

(off)

### OPEN DEFAULT NEXT

To focus on the geometry, it is necessary to turn the node labeling and face identification off as is shown in Figure 3.31-29.

Use the button sequence given below to turn the node labeling and face identification off.

| MAIN           |     |
|----------------|-----|
| FILL           |     |
| PLOT           |     |
| draw NODES     |     |
| elements SETTI | NGS |
| draw FACES     | 5   |
| RETURN         |     |
| REGEN          |     |

PLOT SETTINGS Inc: 1 Time: 1.000e+00 MSC DRAW □ NODES SETTINGS ELEMENTS SETTINGS POINTS SETTINGS CURVES SETTINGS SURFACES SETTINGS SOLIDS SETTINGS CAVITIES SETTINGS BOUNDARY COND'S SETTINGS INITIAL COND'S SETTINGS LINKS SETTINGS RBE2'S SETTINGS RBE3'S SETTINGS ORIENTATIONS SETTINGS LOADCASES SETTINGS ELEMENTS SOLID WIREFRAME SURFACES SOLID WIREFRAME \* SOLID \* WIREFRAME SOLIDS IDENTIFY MOBE RESET DRAW REDRAW REGEN TETTE TEELE TETTE SELEC' RETURN MIN SAVE DRAW FILL RESET VIEW TX+ TY+ TZ+ RX+ RY+ RZ+ ZOOM IN SHORTCUTS UTILS' FILES' PLOT' VIEW <sup>™</sup> DVN. MODEL TX- TY- TZ- RX- RY- RZ- BOX OUT HELP <sup>™</sup> MAIN

Figure 3.31-29 Mesh without Node Labeling and Face Identification

Click on DEF & ORIG to request the original and deformed structure to be shown. The animation buttons are in the second part of the postprocessing results menu and can be reached by clicking on the MORE button. To create the animation frames, use the following button sequence:

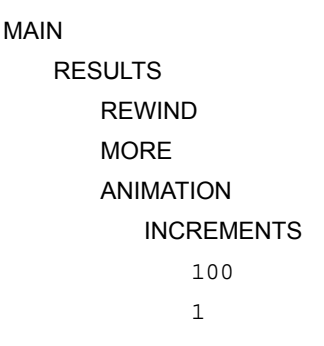

The numeral 100 is entered here as a response to the number of increments that need to be processed.

From the analysis, we know that the results stretch out over approximately 14 increments. Hence, 100 is a safe upper limit. The program now prepares the frames for animation. Figure 3.31-30 and Figure 3.31-31 show the second and last of the animation frames.

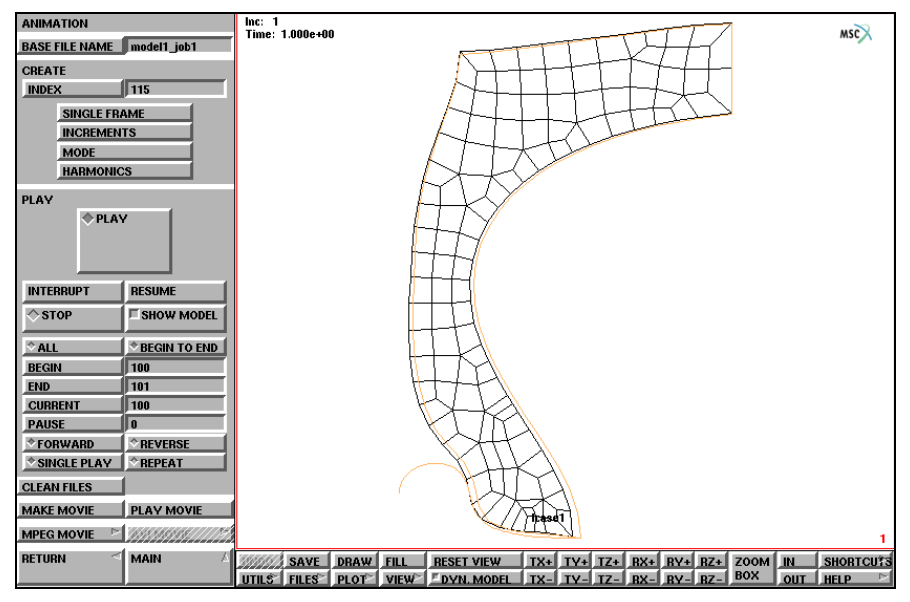

Figure 3.31-30 Second Animation Frame

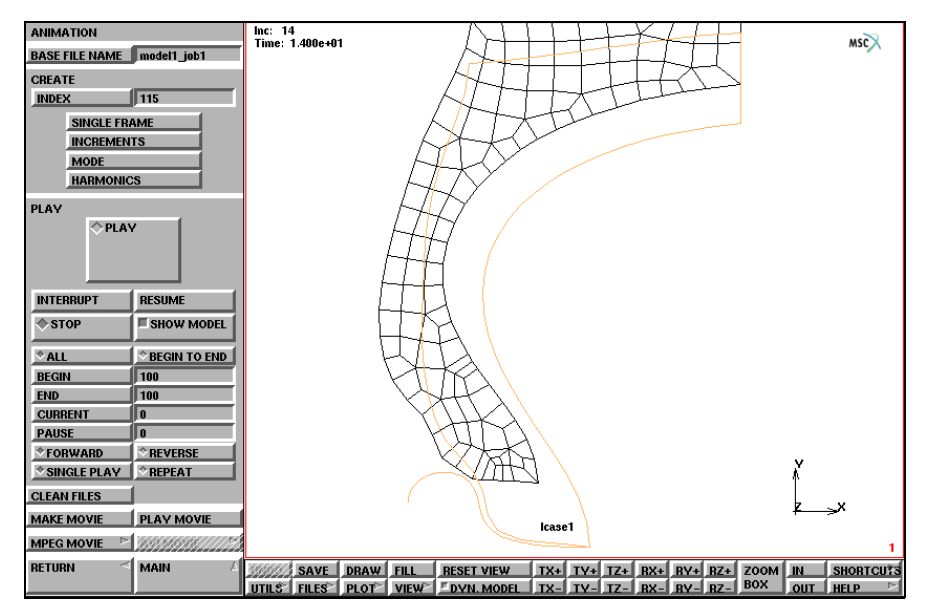

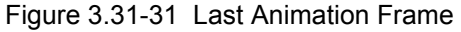

To animate the sequence of frames use the following button sequence:

MAIN RESULTS FILL MORE ANIMATION FILL PLAY

The equivalent Cauchy stress can be displayed by using the following button sequence:

MAIN

RESULTS SCALAR Equivalent Cauchy Stress LAST CONTOUR BANDS

Figure 3.31-32 shows the results of the model with equivalent stress contour bands.

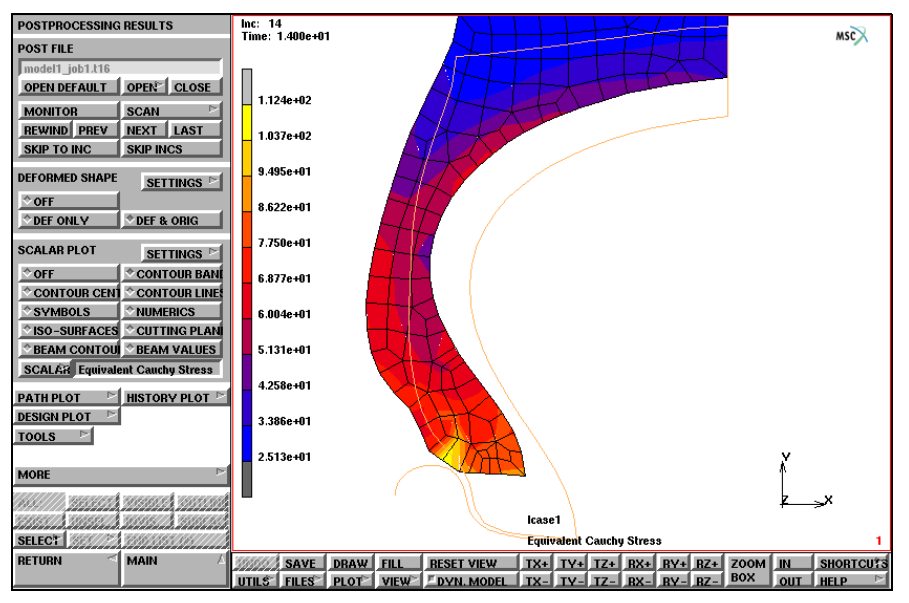

Figure 3.31-32 Mesh with Equivalent Cauchy Stress Contours

# Conclusion

This example demonstrates that it is relatively easy to complete a contact analysis using a simple to generate geometry and an incompressible material. The tire looses contact with the rim. This is caused by the fact that the steel belt is not present in this analysis. Although the results shown in this analysis have little engineering value, the analysis is valuable in reassuring that the available tools in Marc enable you to solve a more complex problem.

# **Input Files**

The files below are on your delivery media or they can be downloaded by your web browser by clicking the links (file names) below.

| File                         | Description                            |
|------------------------------|----------------------------------------|
| <pre>steady_state.proc</pre> | Mentat procedure file                  |
| tire_rim.proc                | Mentat procedure file                  |
| tire2d_model.mfd             | Mentat model file used in steady state |
| rigid_road.mfd               | Mentat model file used in steady state |
| reb_curves.mfd               | Mentat model file used in steady state |
# 3.32 Transmission Tower

- Chapter Overview 1550Background Information 1
- Background Information 1550
- Detailed Session Description 1552
- Conclusion 1600
- Input Files 1600

# **Chapter Overview**

This chapter describes a sample session that illustrates the functionality of the Mentat program through the modeling and analysis of a tower structure. The goal of this chapter is to give you hands-on experience with the following Mentat capabilities.

• To show you how to create a mesh of linear beam elements using the following mesh generation features:

user-defined local coordinate systems node and element creation, element subdivision and duplication.

- To demonstrate a static and a modal analysis of a model.
- To view and examine the results of an analysis.

# **Background Information**

# **Tower Description**

The tower is 68 feet high, 18 feet square at the base, 4 feet square at the top, and has 6 cable-arms, each 6 feet wide. The tower is made of steel angles (L3x3x1/4 and L2x2x1/4) and is loaded by member self-weight, wind, and cable loads.

The feet at the base of the tower are fixed. A sketch of the tower is depicted in Figure 3.32-1.

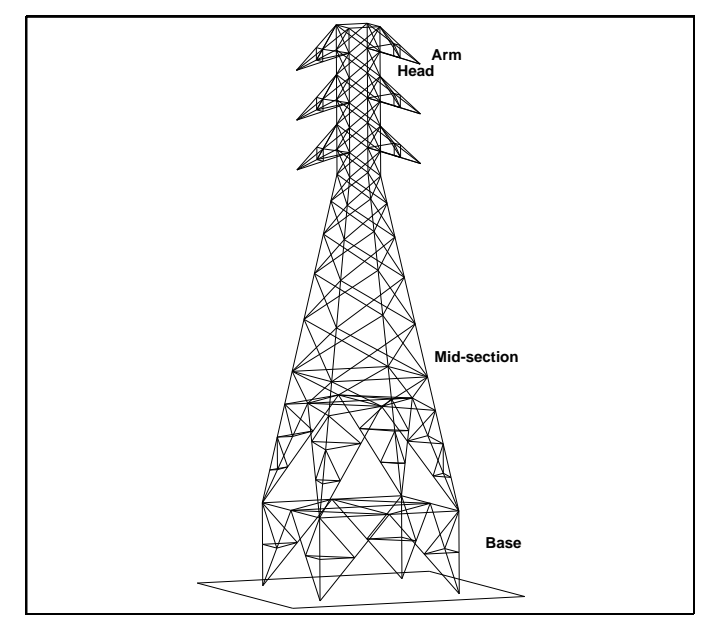

Figure 3.32-1 Transmission Tower

# Idealization

By virtue of the element type used in this model, Marc Element Type 98, the sketch in Figure 3.32-1 and the finite element model itself are identical. This may not be true in all cases. Members of the tower are idealized as beam elements with six degrees of freedom at each node (ux, uy, uz, rxx, ryy, rzz).

The wind loads are applied as distributed loads along the main vertical members of the tower. Cable loads are applied as point loads at the end of the cable-arms. Self-weight is applied as distributed loads on all members.

## **Requirements for a Successful Analysis**

The analysis is considered successful if the displacements of the structure, as a result of its external loading can be determined. The second part of the analysis (modal analysis) is successful if the eigenmodes of the structure can be predicted.

### **Full Disclosure**

- Analysis Types
   Linear static
   Modal
- Material

Steel, Young's modulus = 4.176e9 psf, Poisson's ratio = 0.3. Mass density = 15.217 slugs/ft<sup>3</sup>.

Elements

Marc Type 98, three-dimensional, two-noded beam element.

#### Element Properties

Those obtained from the AISC Steel manual. L3x3x1/4 Weight = 4.9 lbs/ft. Area = 0.01 ft<sup>2</sup>. Ixx = Iyy = 6.0e-5 ft<sup>4</sup>. L2x2x1/4 Weight = 3.19 lbs/ft. Area = 0.00651 ft<sup>2</sup>. Ixx = Iyy = 2.0e-5 ft<sup>4</sup>.

### **Overview of Steps**

- **Step 1:** Create the first face of the main tower structure by adding nodes and elements and using userdefined coordinate systems, subdivision, and symmetry.
- **Step 2:** Duplicate the first face to create the remaining faces of the main tower structure. It is crucial to sweep nodes and elements after using symmetry and duplicate.
- Step 3: Create one cable arm by adding nodes and elements and using subdivide.
- **Step 4:** Use symmetry on the first arm to create the second arm. Then use duplicate on the first two to create the remaining cable arms.
- Step 5: Add boundary conditions.
- **Step 6:** Define the material and apply it to all elements. Define the geometric properties and apply them to the appropriate elements.
- Step 7: Job submission of the static analysis.
- Step 8: Static analysis results processing.
- Step 9: Job submission of the modal analysis.
- Step 10: Modal analysis results processing.

# **Detailed Session Description**

When modeling a structure, it is very important to define a coordinate system that can be referred to as you create different parts of the structure. The **global coordinate system**, called the *x-y-z system*, is the coordinate system attached to the earth and can be used for this purpose. The global coordinate system may not always be the optimal choice in Mentat because the design of the program restricts the orientation of the model, particularly when graphical input is desired.

A **local coordinate system** is a set of three independent directions and an origin, defined with respect to the global coordinate system. For easy reference, we refer to the local coordinate system as the *u-v-w system*. The nature of this system may be Cartesian, cylindrical, or spherical according to the commonly accepted definitions. Initially, the local coordinate system coincides with the global x-y-z system. We emphasize once again that the position and orientation of the local coordinate system is defined in terms of the global coordinate system. Everything else, except viewpoint, is defined in terms of the local coordinate system.

### A Note on Grid Space

If you are using the mouse to input entities such as nodes, you need to relate the two-dimensional space of your screen to three-dimensional reality. Choose the u-v plane of the local coordinate system as a plane that is sensitive to mouse picks. You can orient the input grid anywhere in space simply by translating and rotating the local coordinate system. By virtue of the fact that the local u-v-w coordinate system initially lines up with the global coordinate system, the input grid also initially lies in the global x-y plane.

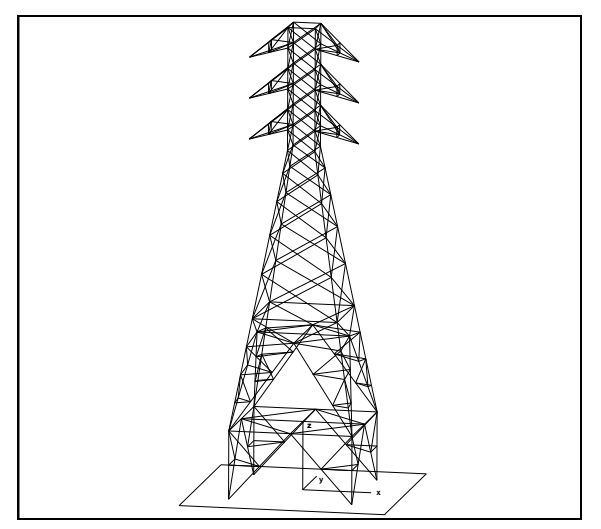

Figure 3.32-2 Local Coordinate System (u-v-w)

### A Note on Viewpoint

The ability to orient the local coordinate system anywhere in space does not necessarily mean that it is optimal for graphical input. The best resolution of the grid is obtained by viewing the grid plane with the eye positioned along the normal to that plane.

Use VIEWPOINT in the MANIPULATE CAMERA (ABSOLUTE) menu - which can be entered via the VIEW menu – to define the appropriate eye position measured with respect to the global coordinate system.

Once again, we emphasize that viewpoint and the position of the local coordinate system are the only two exceptions to the rule that everything in Mentat is measured in local coordinates.

Keep the following three points in mind with respect to viewpoint.

- Changing the viewpoint is not the same as rotating the object that you are viewing. Although the end result may appear to be the same, there is a fundamental difference. Changing the viewpoint does not change the position of the model, while a transformation of the object permanently changes the position of that object.
- Changing the viewpoint is *not* related to changing the local coordinate system. These are two independent actions.
- Changing the position and sense of the local coordinate system only affects the position of entities that have yet to be defined. It does not influence or change the position of entities, such as nodes or points, that have already been defined.
- **Step 1:** Create the first face of the main tower structure by adding nodes and elements and using user-defined coordinate systems, subdivision, and symmetry.

As described in previous sample sessions, the first step in building a finite element mesh is to establish an input grid. Activate the grid and set the grid spacing to 1 unit and the grid size to 10 units.

The best approach to use for creating the transmission tower is to align the center line of the structure with the global z-axis. Rotate the local coordinate system about the global x-axis over 90°, and translate it over nine units in the global y-direction. Set and activate view 2.

| MAIN              |               |
|-------------------|---------------|
| MESH GENERATION   |               |
| SET               |               |
| U DOMAIN          |               |
| -10 10            |               |
| U SPACING         |               |
| 1                 |               |
| V DOMAIN          |               |
| -10 10            |               |
| V SPACING         |               |
| 1                 |               |
| grid ON           | ( <i>on</i> ) |
| ROTATE            |               |
| 90 0 0            |               |
| TRANSLATE         |               |
| 0 9 0             |               |
| VIEW              |               |
| activate 2        | ( <i>on</i> ) |
| show 2            |               |
| FILL              |               |
| PLOT              |               |
| nodes SETTINGS    |               |
| LABELS            | ( <i>on</i> ) |
| RETURN            |               |
| elements SETTINGS |               |
| LABELS            | ( <i>on</i> ) |
| RETURN            |               |

Prior to adding elements, the user has to change the default element class for newly generated elements from QUAD(4) to LINE (2). Use the ADD button from the ELEMS panel to add the first three elements to form a triangle that will constitute the base of the tower:

MAIN

MESH GENERATION

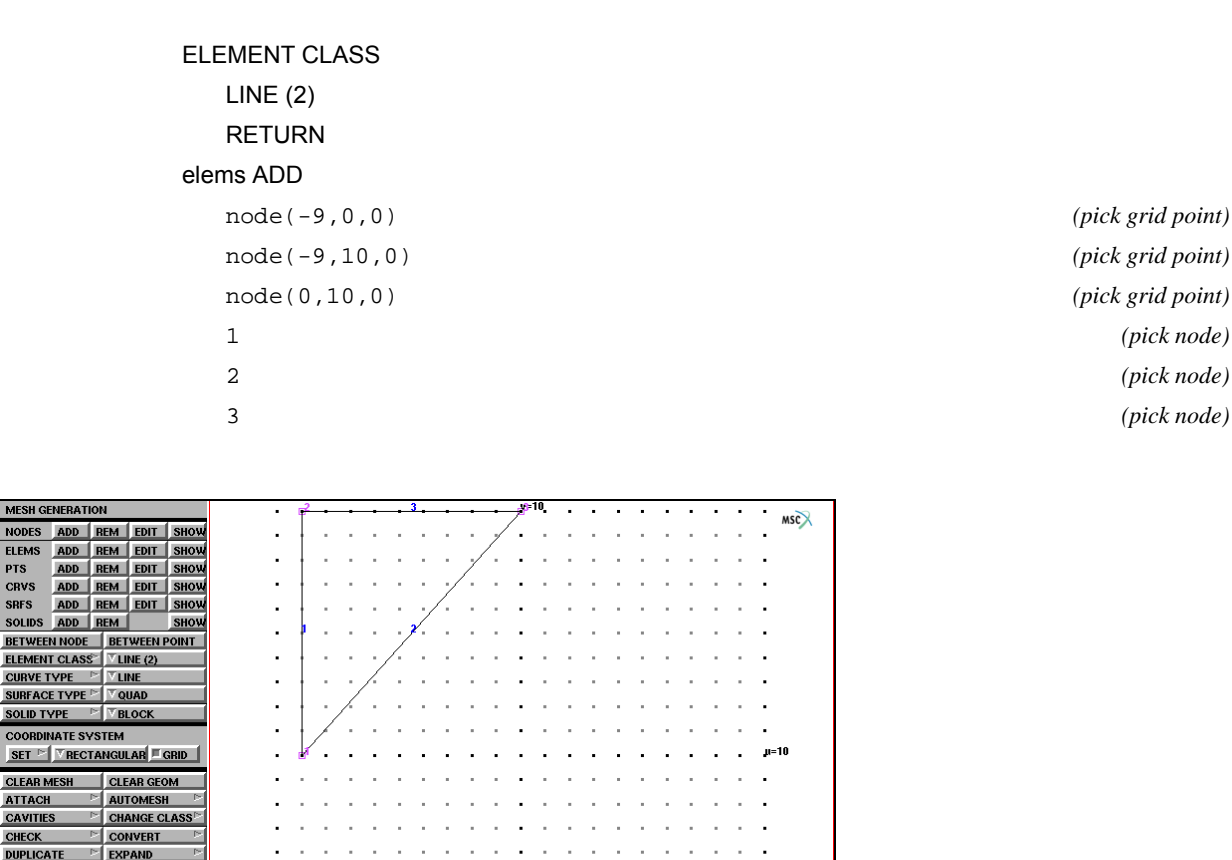

Figure 3.32-3 First Three Elements of Tower Base

PTS

INTERSECT

RELAX

SWEEP

SELECT RETURN

REVOLVE STRETCH MOVE

RENUMBER SOLIDS

SUBDIVIDE

MAIN

SYMMETRY ちちさちちちちち てちさせり

Having obtained Figure 3.32-3, continue to subdivide the vertical side and the hypotenuse, and add the two cross members. Notice how you have started to create to the left of the local v-axis. Although this does not look at all like the base yet, you will continue to add to the left side of the tower face and use symmetry to complete the first face. Figure 3.32-4 shows the results of this operation.

UNDO SAVE DRAW FILL RESET VIEW TX+ TX+ TX+ RX+ RX+ RZ+ ZOOM IN SHORTCU?

UTILS FILES PLOT VIEW DYN.MODEL TX- TY- TZ- RX- RY- RZ-

MAIN MESH GENERATION SUBDIVIDE ELEMENTS 1 2

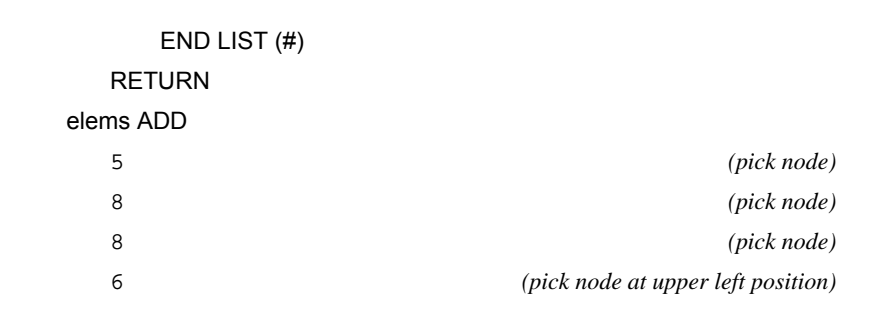

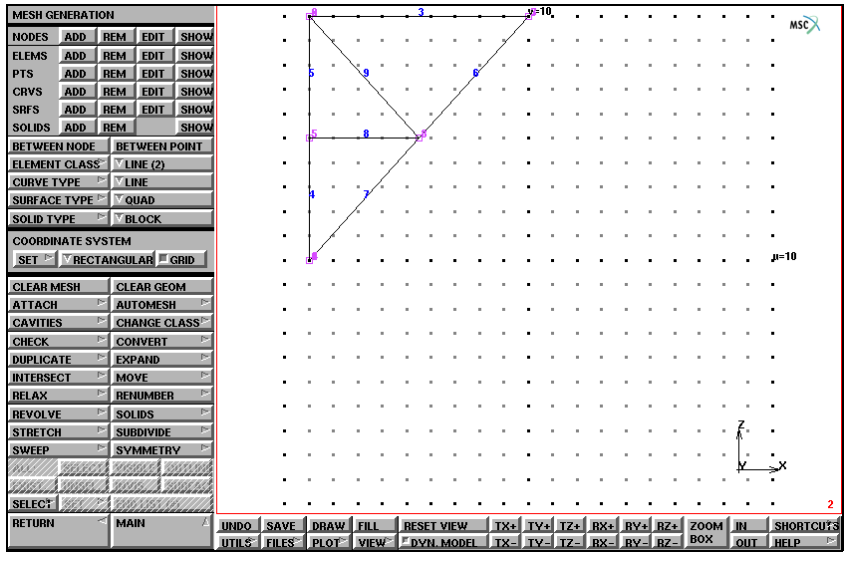

Figure 3.32-4 Left Base of Tower

The next step is to establish a new local coordinate system with a grid spacing of 2 and a grid size of 20 to create the *head* of the tower that is parallel to the local coordinate system of the base but shifted 50 units in z-direction. Figure 3.32-5 shows the new coordinate system relative to the part of the *base* that you have already defined. Use the SHOW ALL VIEWS option to view the model from the four default angles. View 2 shows that the new local coordinate system is shifted 7 units in the negative y-direction.

MAIN MESH GENERATION SET U DOMAIN -20 20 U SPACING 2

| V   | DOMAIN         |              |    |
|-----|----------------|--------------|----|
|     | -20 20         |              |    |
| vs  | SPACING        |              |    |
|     | 2              |              |    |
| TR  | RANSLATE       |              |    |
|     | 0 -7 50        |              |    |
| VIE | EW             |              |    |
|     | activate 1     | ( <i>o</i> j | J) |
|     | activate 2     | ( <i>o</i> j | J) |
|     | activate 4     | (0)          | n) |
|     | PERSPECTIVE    |              |    |
|     | ACTIVATE ALL   |              |    |
|     | SHOW ALL VIEWS |              |    |
|     | FILL           |              |    |
|     | show 2         |              |    |
|     | RETURN         |              |    |

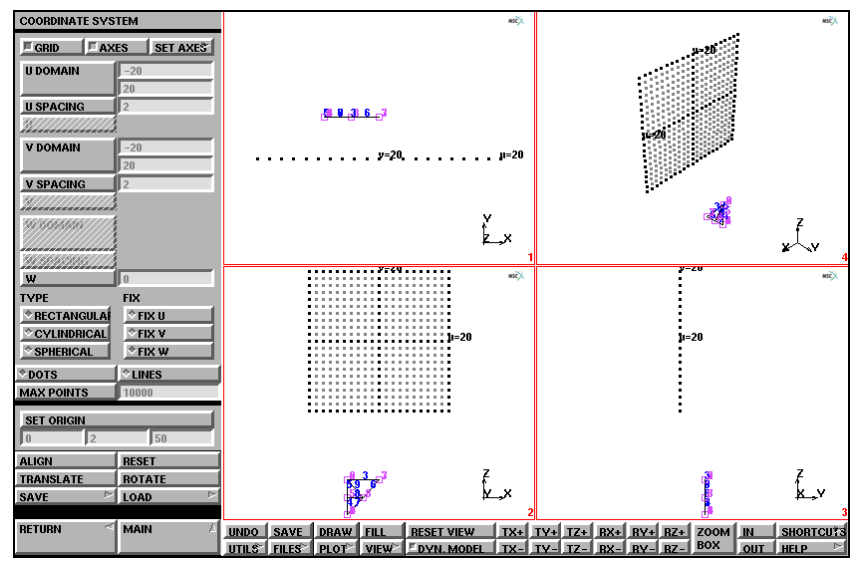

Figure 3.32-5 Four Views of New Local Coordinate System

Use the technique of generating one master element and subdividing it into six equally sized elements to generate the left side of the *head*. Keep the bias factor equal to zero but change the number of subdivisions to 6 in the first direction of the element.

Since line elements are one-dimensional elements, it is not necessary to define the number of elements in the second and third direction. In general, the direction in which the subdivisions are made is dependent on the connectivity; that is, the order in which nodes are entered to create an element.

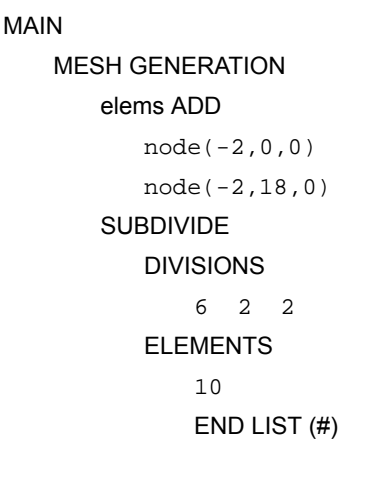

(pick from the grid)

(the newly generated element)

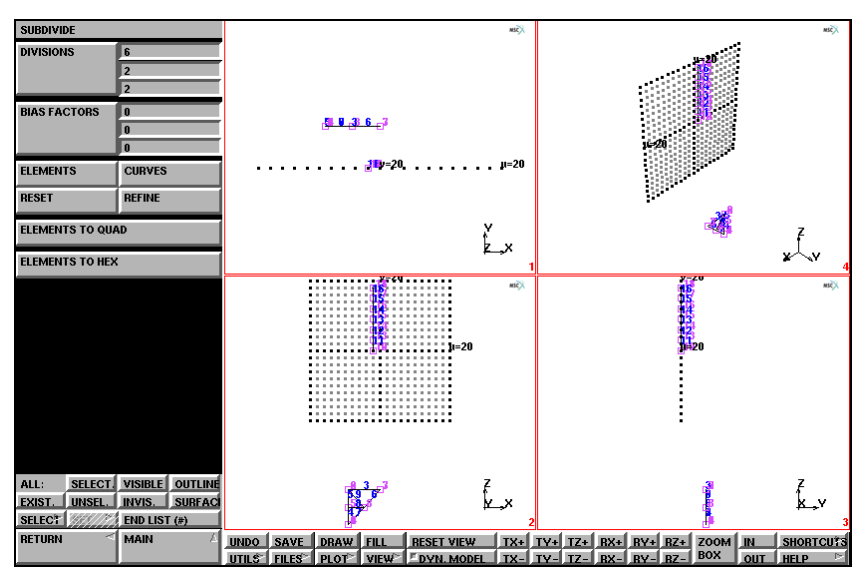

Figure 3.32-6 Creating the Left Side of the Tower Head

The next step is to generate the sloping mid-section. Set the grid spacing to 1 and the grid size to 50 to define yet another local coordinate system to connect the two coordinate systems that were already defined.

Use ALIGN to line up the local u and v axes so that the plane spanned by these two axes contains the origins of both previous coordinate systems. This way you can use the grid to define the mid-section elements.

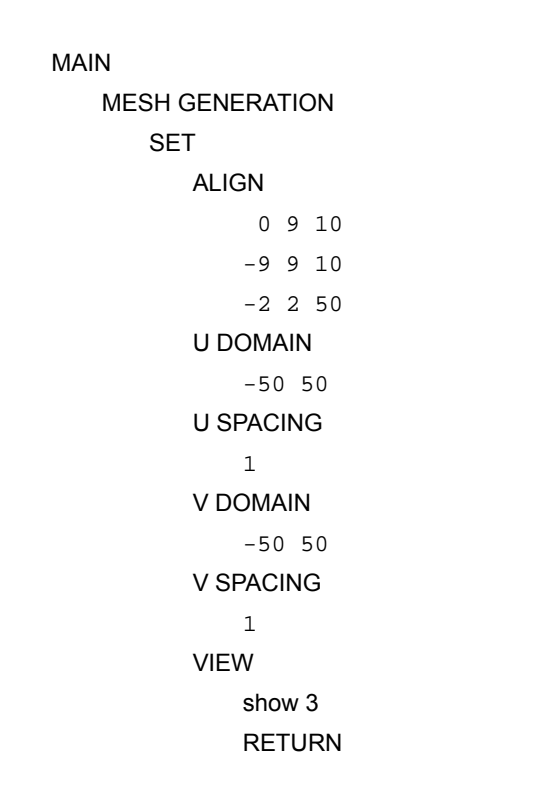

(upper right of lower section) (upper left of lower section) (bottom node of top section)

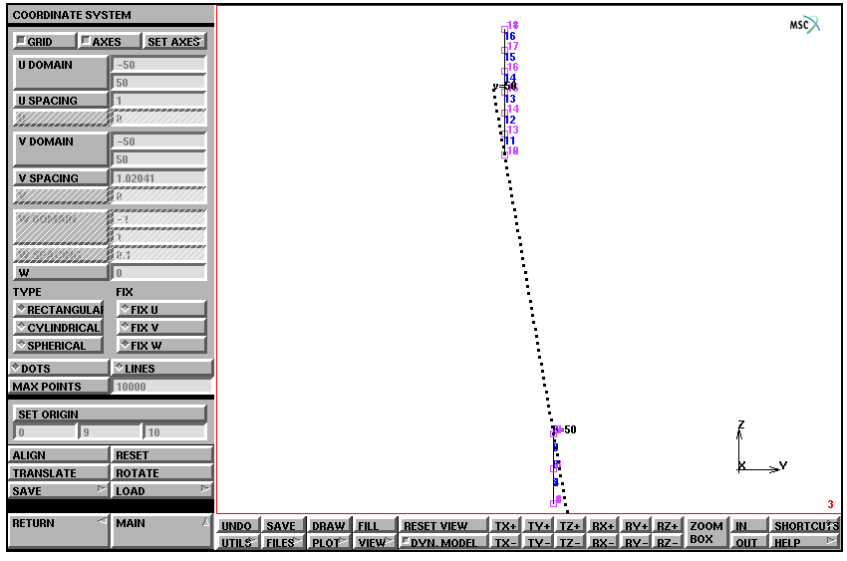

Figure 3.32-7 Local u and v Axes Aligned

The subdivisions along the mid-section are not equally spaced. This is where the **bias factor** can be used to successfully generate a weighted subdivision. The following example illustrates the theory behind the bias factor.

Suppose you want to subdivide the line element in Figure 3.32-8 so that the length of the elements are biased towards the right. The desired number of subdivisions is assumed to be four and a local coordinate t is introduced, which ranges from -1 at the first node to +1 at the second node. An unbiased subdivision would produce 4 elements with their respective nodes located at t = -1, t = -1/2, t = 0, t = +1/2 and t = +1. A biased subdivision relocates these nodes using the formula

 $t^* = t + b(1 - t^2)$ 

where *b* is the bias factor and  $t^*$  is the biased local coordinate.

Using a bias factor b = 0.5 will result in nodes at  $t^* = -1$ ,  $t^* = -1/8$ ,  $t^* = +1/2$ ,  $t^* = +7/8$  and  $t^* = +1$ . The unconditionally valid range of the bias factor is  $-0.5 \le b \le +0.5$ .

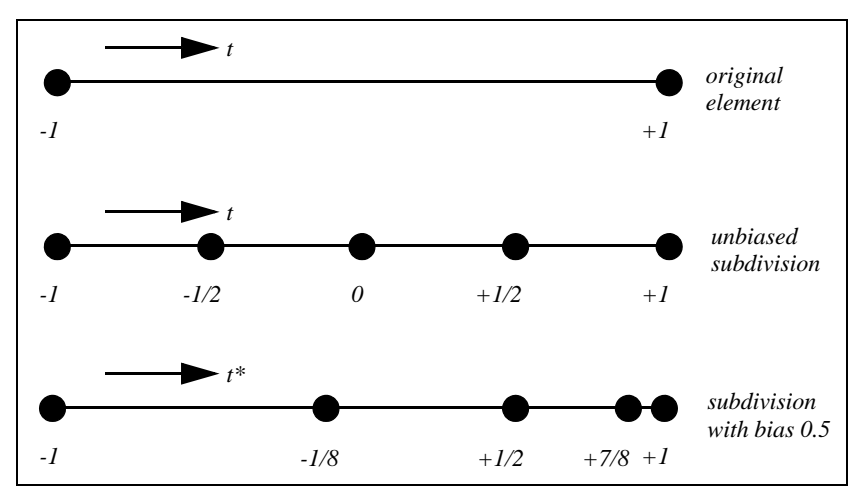

Figure 3.32-8 Subdivision of Line Element (Biased to the Right)

The mid-section consists of a biased and an unbiased part (*LO-mid-section* and *HI-mid-section*). Continue to generate the tower creating two elements and subdividing them, once using a bias factor of 0.2 and once using a bias factor of 0.0.

```
MAIN
MESH GENERATION
VIEW
show 2
RETURN
nodes ADD
0 13 0
elems ADD
```

(pick grid point)

```
(pick upper left node of lower section)
   6
   12
                                      (pick bottom node of top section)
SUBDIVIDE
   DIVISIONS
        2 1 1
   BIAS
        -0.2 0 0
   ELEMENTS
       17
       END LIST (#)
   DIVISIONS
        511
   BIAS
        0.2 0 0
   ELEMENTS
        19
       END LIST (#)
   DIVISIONS
        4 1 1
   BIAS
        0 0 0
   ELEMENTS
        18
       END LIST (#)
```

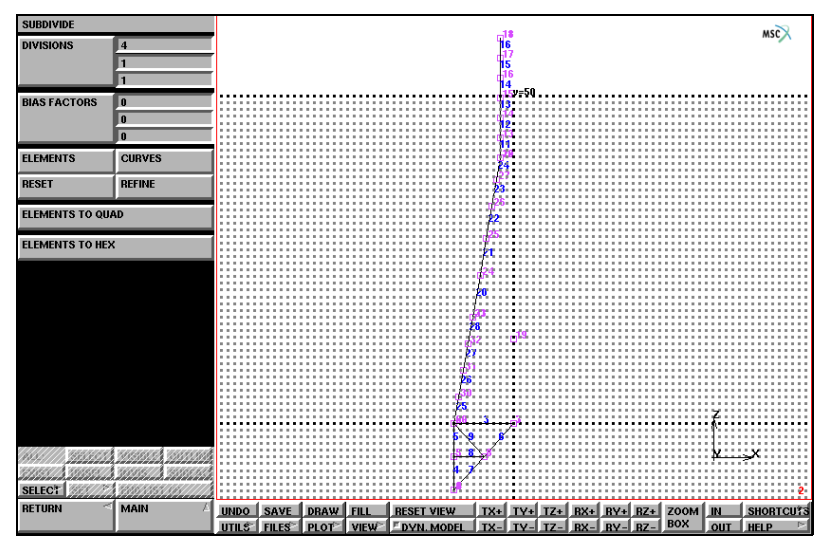

Figure 3.32-9 Subdivided Elements in the Mid-Section

As a next step, the lower-mid-section is completed and cross members are added in this part.

| MAIN            |                                   |
|-----------------|-----------------------------------|
| MESH GENERATION |                                   |
| elems ADD       |                                   |
| 33              | (pick middle node of mid-section) |
| 19              | (pick auxiliary node at $u=0$ )   |
| 19              | (pick auxiliary node at $u=0$ )   |
| 29              | (pick upper left node of base)    |
| SUBDIVIDE       |                                   |
| DIVISIONS       |                                   |
| 3 1 1           |                                   |
| ELEMENTS        |                                   |
| 30              |                                   |
| END LIST (#)    |                                   |
| MAIN            |                                   |
| MESH GENERATION |                                   |
| elems ADD       |                                   |
| 34              | (pick auxiliary node at $u=0$ )   |
| 32              | (almost horizontal to the left)   |
| 32              | (work the diagonals)              |
| 35              |                                   |
| 35              |                                   |
| 31              |                                   |
| 31              |                                   |

(off)

label ELEMENTS REGEN

RETURN

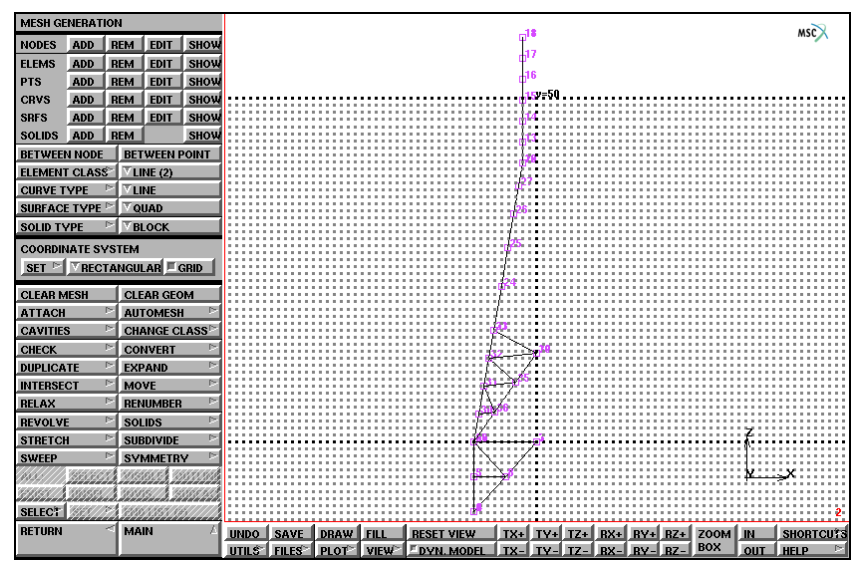

Figure 3.32-10 Completed Mid-Section

**Step 2:** Duplicate the first face to create the remaining faces of the main tower structure. It is crucial to sweep nodes and elements after using symmetry and duplicate.

The stage is now set for a symmetry operation. Please note that this operation is always carried out in the local coordinate system. The point with coordinates (0,0,0) and the normal vector (1,0,0), both in the U,V,W coordinate system, define the symmetry plane. These are the default settings for Mentat.

MAIN

MESH GENERATION SYMMETRY ELEMENTS all: EXIST.

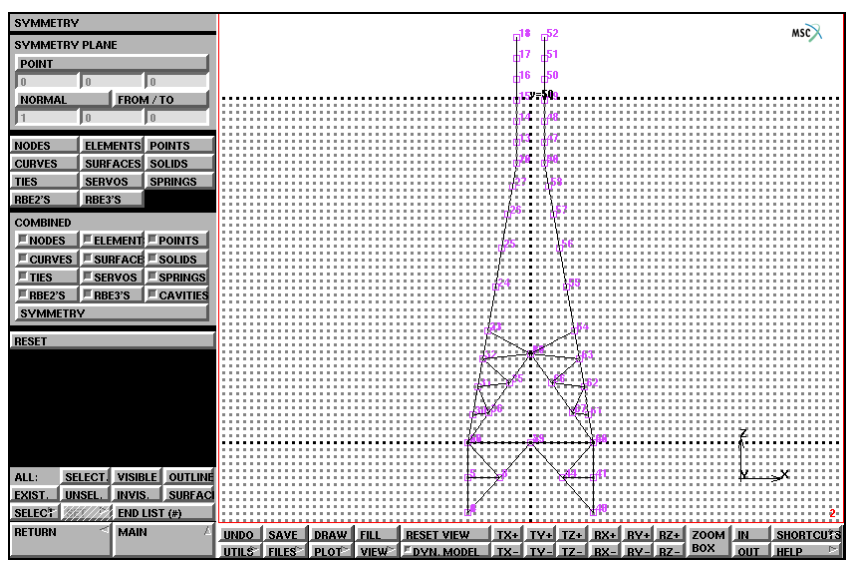

Figure 3.32-11 Cross Section of Tower Member

The object of the symmetry operation is to establish the key points in space so that you can complete one face of the tower. Use the existing points and click on the nodes in succession to add the cross members. Note that the program assumes you want to add new elements until you instruct it otherwise. Also, note that it is not necessary to activate the elems ADD button every time you enter a new element.

MAIN

MESH GENERATION elems ADD

> (first generate the horizontal cross member between nodes 33 and 64, then work the diagonals in the high-mid-section)

PLOT label NODES REGEN RETURN

(off)

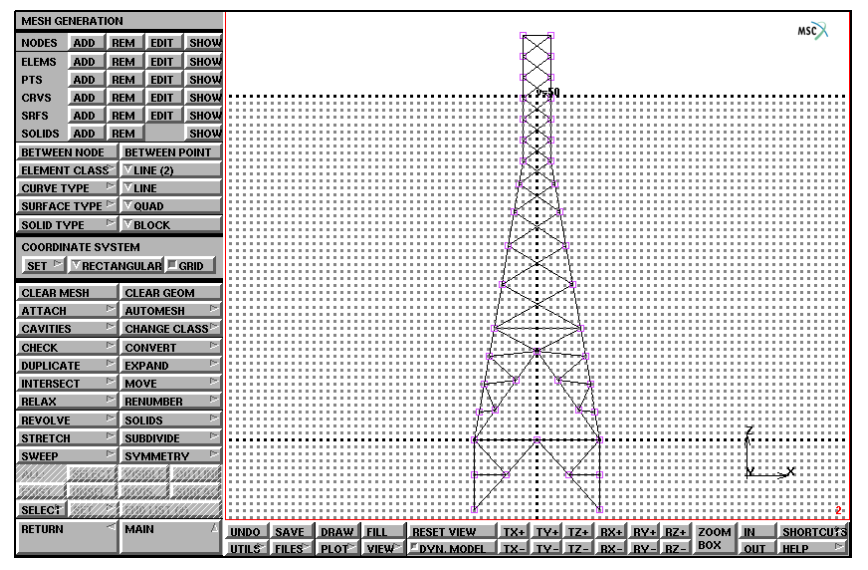

Figure 3.32-12 Tower Face Completed

The next step is to duplicate the geometry of one tower face three times to complete the structure. There are some remarks to be made prior to executing this step:

- Perform a sweep operation on all nodes in order to remove the duplicate nodes from the model.
- The current local coordinate system is not ideal to use for specification of the point about which to duplicate nor for specification of the rotation vector. Reset the coordinate system so that it lines up with the global coordinate system: make sure the u-direction is parallel to the x-direction, the v-direction parallel to the y-direction, and the w-direction parallel to the z-direction.

Now duplicate the face you just created. The rotation duplication vector should be  $90^{\circ}$  in the z-direction and the point of duplication 0, 0, 0. Figure 3.32-13 shows the results of the duplication operation from four different viewpoints.

```
MAIN
MESH GENERATION
SWEEP
sweep NODES
all: EXIST.
RETURN
SET
RESET
grid ON
RETURN
DUPLICATE
```

(to switch off grid)

| ROTATION ANGLES |
|-----------------|
| 0 0 90          |
| REPETITIONS     |
| 3               |
| ELEMENTS        |
| all: EXIST.     |
| VIEW            |
| SHOW ALL VIEWS  |
| FILL            |
| RETURN          |

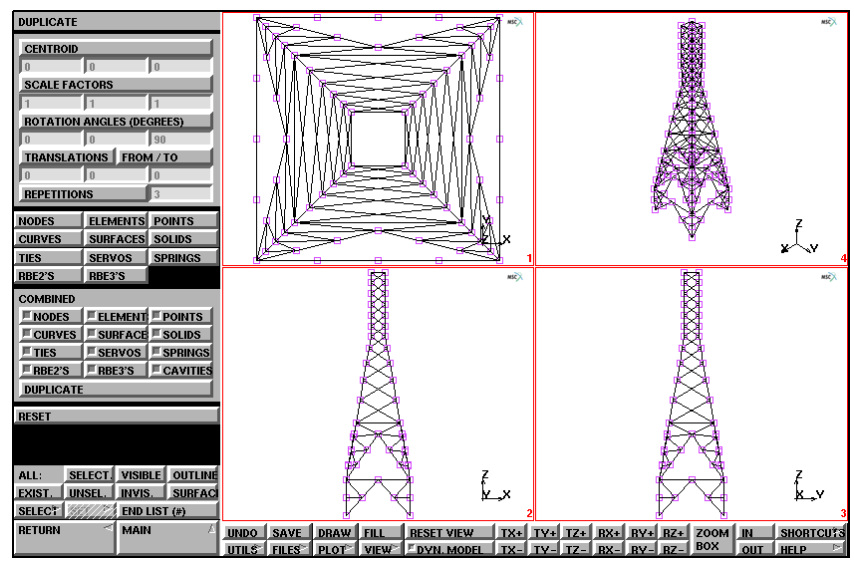

Figure 3.32-13 Four Views of Tower Face Duplication

The various operations you have just executed may have left duplicate nodes, that is nodes with different identification numbers but occupying the same space. In finite element terms, these nodes are not connected which may introduce undesirable mechanisms in the structure.

Use the SWEEP processor to eliminate the duplicate nodes that occupy the same location into one node with a single identification number. Since this involves a comparison of real coordinates that cannot be done exactly in a computer, nodes are swept together if they are within a certain tolerance from each other. This tolerance can be changed from its default value. Be careful when adjusting the tolerance as too large a tolerance can collapse the entire structure into a single point.

MAIN MESH GENERATION SWEEP sweep NODES all: EXIST. sweep ELEMENTS all: EXIST.

Now that you have generated the gross anatomy of the tower structure, it is useful to identify parts of the structure by name. The concept of **set naming** is a very powerful tool; it can be used in any place where a list is required and allows you to manipulate a group of entities rather than individual entities.

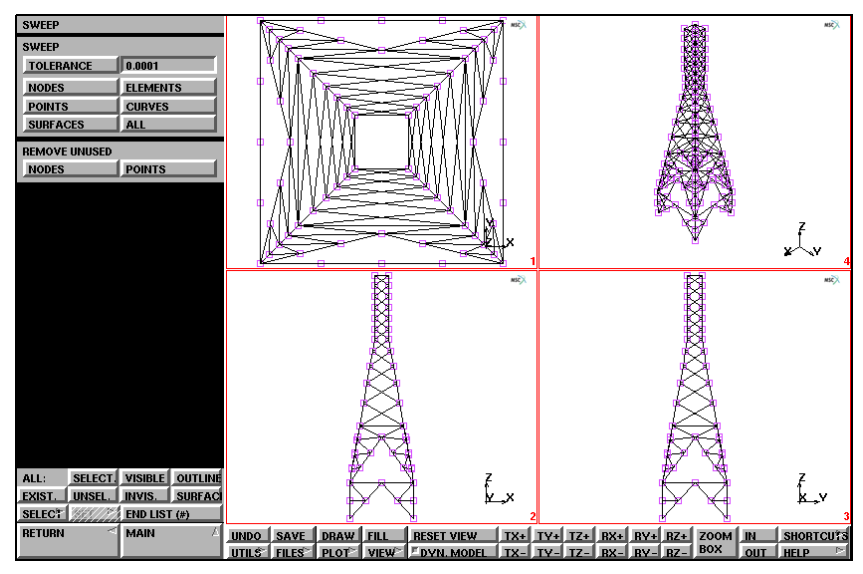

Figure 3.32-14 Boxes used for Element Set Selection

You have already defined the base, mid-section, and head of the tower. Use the Box Pick Method to fence off the different portions of the mesh. The STORE ELEMENTS command in the SELECT menu prompts for a set name first, followed by a list of elements. Position the cursor at one corner of the portion of elements to be fenced off. Depress the left mouse button. Drag the cursor to the opposite corner of the box and release. You have just selected every item that is inside the box, indicated by a change in color. The extent of the box are  $+\infty$  and  $-\infty$  in the direction perpendicular to the screen.

MAIN MESH GENERATION VIEW show 2 RETURN SELECT elements STORE base

END LIST (#)

MAIN

DEVICE picking PARTIAL SELECT elements STORE mid\_sect\_lo

> END LIST (#) RETURN picking COMPLETE SELECT elements STORE mid\_sect\_hi

> > END LIST (#) elements STORE head

> > > END LIST (#)

MAIN PLOT MORE IDENTIFY SETS (Box Pick the elements in the base of the tower, see Figure 3.32-14)

(Box Pick the elements, realizing that all elements partially within the box will also be included)

(Box Pick the elements)

(Box Pick the elements)

REGEN NONE REGEN

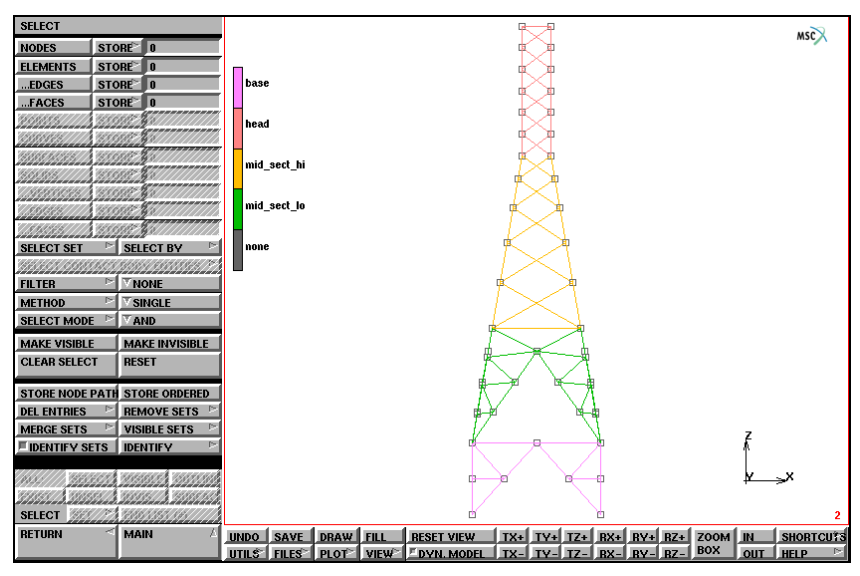

Figure 3.32-15 Element Sets Created

The current structure still contains a number of mechanisms that need to be eliminated by adding members. For example, the legs of the base contain mechanisms that are eliminated by adding cross members. In order to accomplish this, limit the *visible* elements to the base. Proceed to the SELECT submenu and click SELECT SET, activate the desired set and click MAKE VISIBLE. Only the elements contained in the set 'base' and their nodes remain visible. The base only occupies a small portion of the screen. Select view 4 for display and FILL the screen.

The current view point is perhaps not optimal. Nodes may overlap, making it impossible to pick nodes at some locations. Use *dynamic viewing* to change the position of the mesh so that you can add the additional cross-members.

Dynamic viewing can be switched on by clicking DYN. VIEW in the static menu. Next, position the cursor in the middle of the graphics area and hold down **<MM>**. Move the mouse to the left or right and see how the mesh rotates about the screen axis.

As an alternative, in the button sequence the model is rotated around its z-axis using one of the buttons in the MANIPULATE MODEL menu.

Use the basic element ADD command to add the cross members. Repeat this for parts in the lower mid-section.

**Note:** Elements can only be added when dynamic viewing is off. If you try to add an element with dynamic viewing on, the result is a null operation.

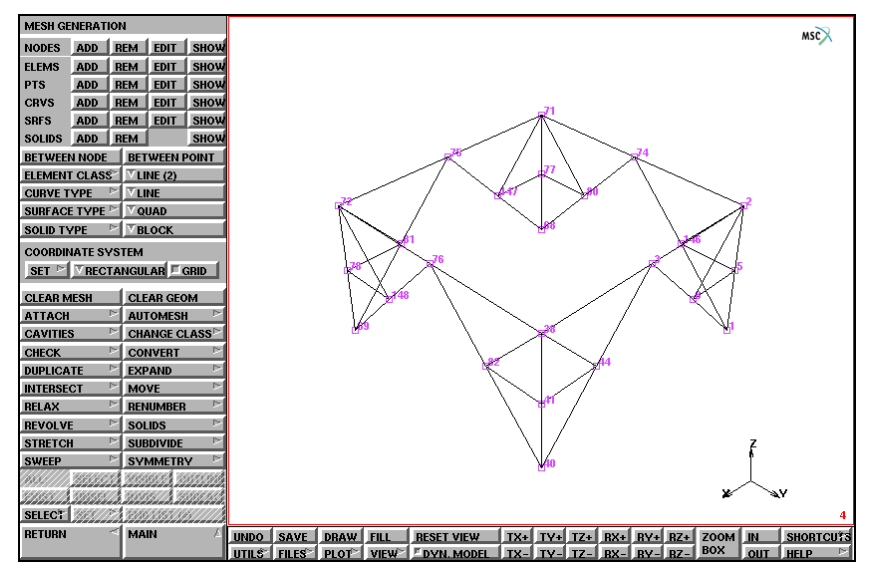

Figure 3.32-16 Elements to be added in the Base of the Tower

MAIN

MESH GENERATION PLOT nodes SETTINGS LABELS REGEN RETURN SELECT SELECT SET base OK MAKE VISIBLE RETURN VIEW show 4 FILL activate 1 activate 2 activate 3 MANIPULATE MODEL

(on)

(off)

(off)

(off)

rotate in model space Z-RETURN (twice) elems ADD

SELECT

elements STORE base all: VISIBLE SELECT SET mid\_sect\_lo OK MAKE VISIBLE RETURN FILL

elems ADD

(add elements as indicated in Figure 3.32-16)

(add elements as indicated in Figure 3.32-17)

#### SELECT

### elements STORE mid\_sect\_lo all: VISIBLE

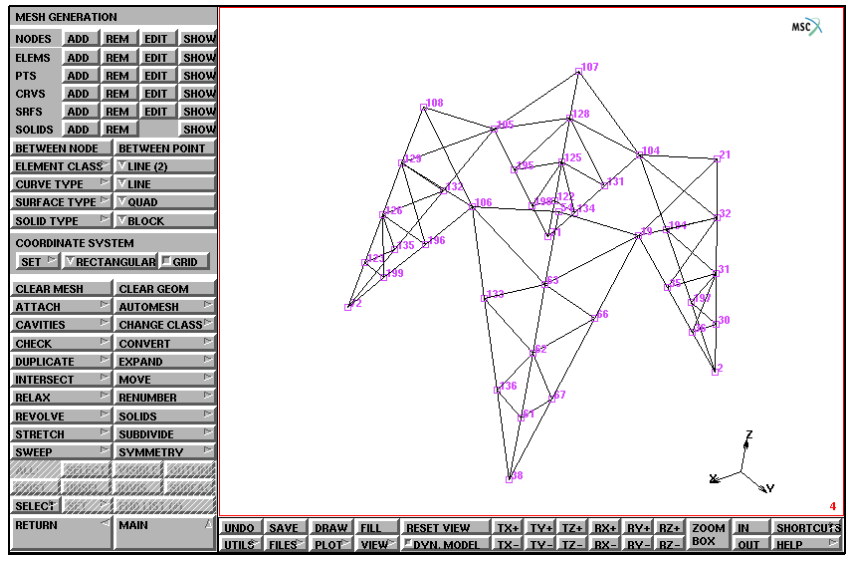

Figure 3.32-17 Elements to be added in the Lower Mid-Section

Step 3: Create one cable arm by adding nodes and elements and using subdivide.

The next step is to generate the arms of the tower from which the high voltage cables are suspended. Make the *head* of the tower visible so that you can easily pick nodes with the mouse. The position of the node at the extreme end of the arm is known and added through the node ADD command. Use the mouse pick to create the elements between the node at the extreme end and the different portions of the head.

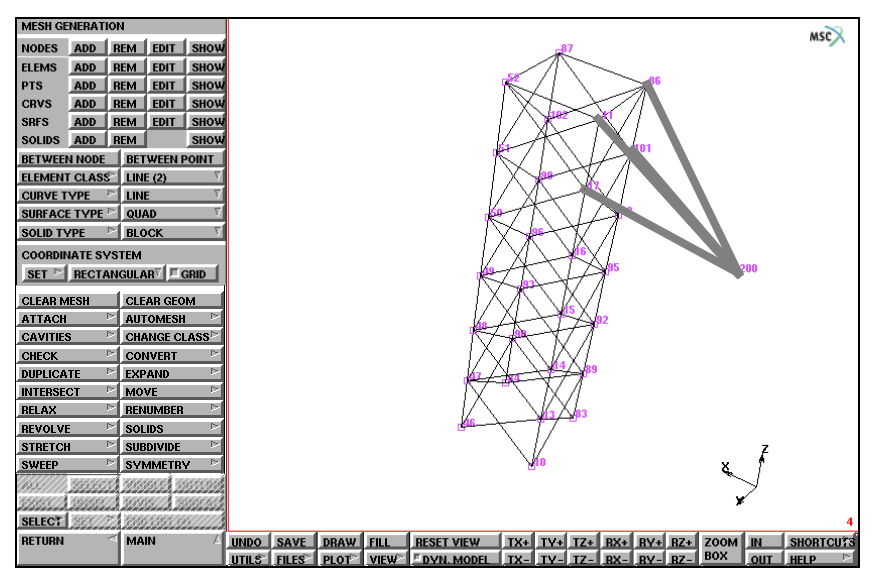

Figure 3.32-18 Elements to be Added

#### MAIN

MESH GENERATION SELECT

SELECT SET

head

ΟK

MAKE VISIBLE

#### RETURN

FILL

ZOOM BOX

VIEW

MANIPULATE MODEL rotate in model space Z-RETURN (twice) (zoom in on top section)

(click 7 times)

nodes ADD -8 0 63 elems ADD

(add 4 elements according to Figure 3.32-18)

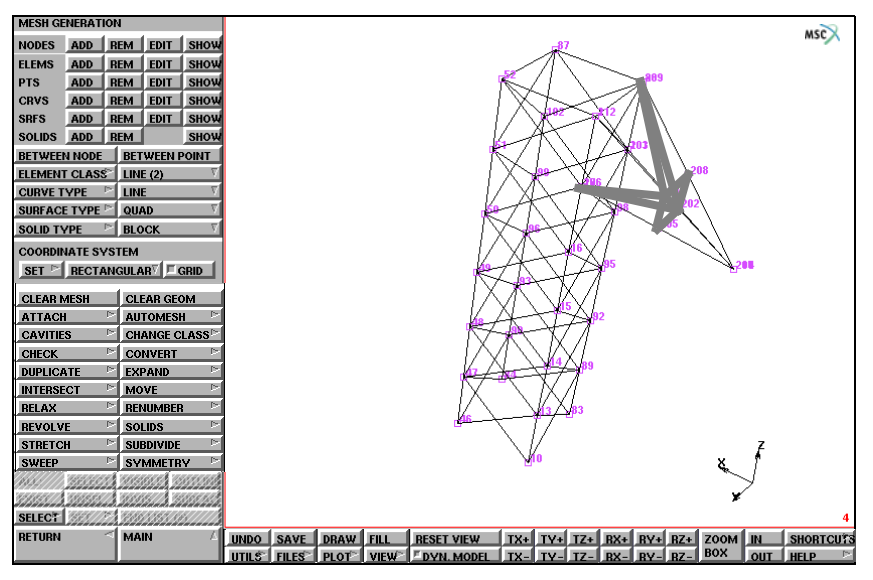

Figure 3.32-19 Elements to be Added

#### MAIN

MESH GENERATION SUBDIVIDE DIVISIONS 2 1 1 ELEMENTS

> END LIST (#) RETURN elems ADD

#### VIEW

ACTIVATE ALL FILL show 2 RETURN (pick the 4 elements just created)

(add 9 elements according to Figure 3.32-19)

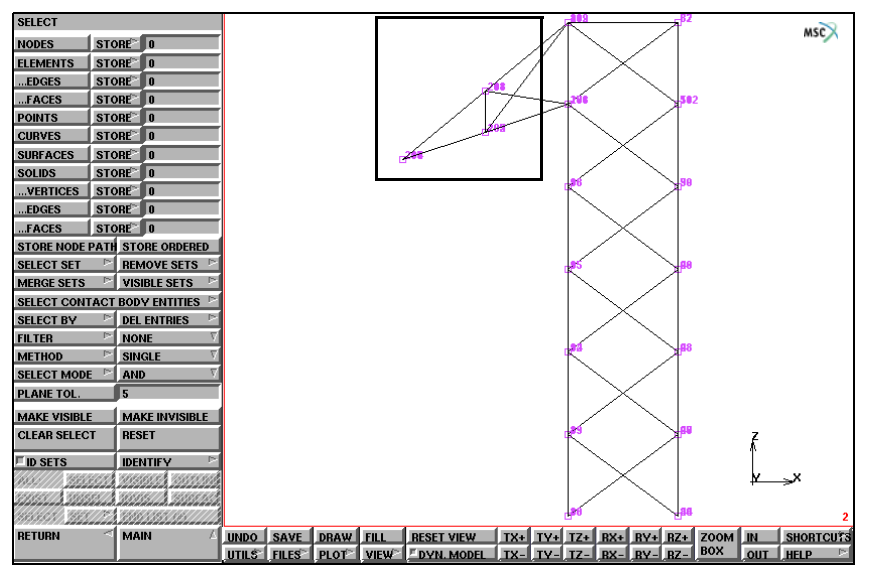

Figure 3.32-20 Box Pick of Transmission Tower Arm

Store the elements of the arm in an element set called *arm* for later reference.

MAIN DEVICE picking PARTIAL SELECT elements STORE arm (Box Pick the elements in the arm) END LIST (#) RETURN picking COMPLETE

**Step 4:** Use symmetry on the first arm to create the second arm. Then use duplicate on the first two to create the remaining cable arms.

Use symmetry and duplicate to reproduce the arm on either side of the tower head.

MAIN

MESH GENERATION DUPLICATE RESET

ROTATIONS 0 0 180 ELEMENTS arm FILL RESET TRANSLATIONS 0 0 -6 REPETITIONS 2 ELEMENTS arm RETURN SWEEP sweep NODES all: EXIST. SELECT ELEMENTS all: EXIST. MAKE VISIBLE FILL RETURN PLOT label NODES MORE **IDENTIFY** SETS REGEN NONE

You have now completed Steps 1 through 4 outlined in Overview of Steps. The goal of these four steps was to show you the importance of defining a local coordinate system and using it to add, duplicate, and symmetry parts of the tower structure.

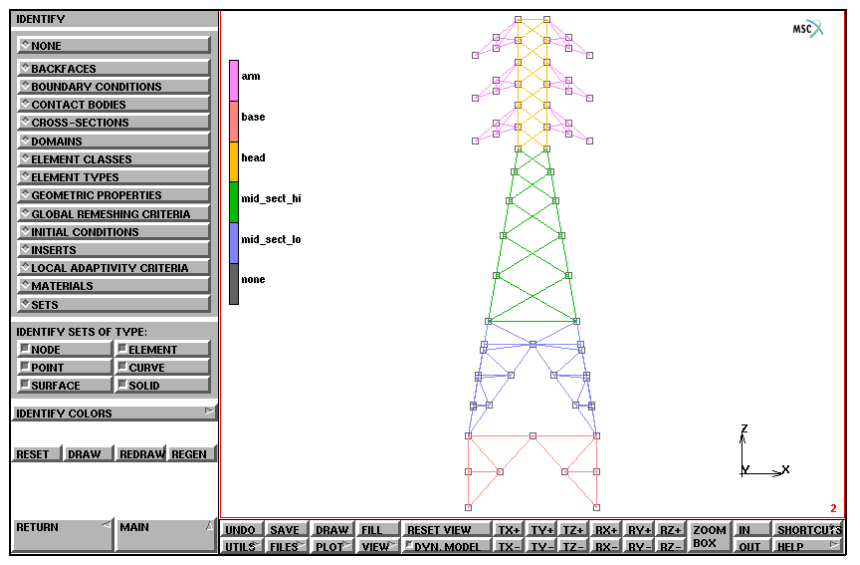

Figure 3.32-21 Completed Transmission Tower Model

This section outlined the advantage of using the symmetry of a structure in two-dimensional before creating a threedimensional structure using the duplication process.

You have been using the direct meshing technique described in Chapter 1: Introduction to model the transmission tower. At this point, you have only completed the geometrical part of the finite element mesh. The next step is to specify the *correct* boundary conditions and loads.

Step 5: Add boundary conditions.

Specify fixed displacements at nodes to constrain the nodes at the tower base. Apply a gravity load to the elements. Group the elements in sets so that you can easily refer to them later. Add distributed wind loads. Apply cable loads as point loads on the nodes at the ends of the cable arms.

There are basically two types of boundary conditions for this model:

- 1. Kinematic: The base of the structure is attached to the ground.
- 2. Load: Gravity

Point loadsare applied to the cable arms to simulate the weight of the cables.Wind loadsare applied as distributed loads perpendicular to the tower.

In Chapter 1: Introduction discussed how the application of boundary conditions is equal to the process of finding the answer to the question: "Apply *what*, *where*, and *when*"

First concentrate on what.

The BOUNDARY CONDITIONS button in the main menu reveals a submenu that allows you to specify mechanical boundary conditions.

### Kinematic Boundary Conditions

Click on FIXED DISPLACEMENT. A pop-up appears over the graphics area. Constrain the first three degrees of freedom by clicking the ON button.

Note that while the pop-up is activated, your view of the graphics area is obstructed and all other buttons of the regular menu are inactive. You must confirm the values entered in the pop-up by clicking on the OK button before you can access the regular menu again.

Now that you have answered what, you can concentrate on where.

If you limit your view to the base, you can easily pick on the nodes that attach the structure to the ground. This operation completes the *where* and ties it to the *what* portion of the equation. Since the problem is time independent, the equation is complete because there is no need to answer *when*. The application of *what* is confirmed by the display of arrows in the direction it was applied.

| MAIN                |                        |
|---------------------|------------------------|
| BOUNDARY CONDITIONS |                        |
| MECHANICAL          |                        |
| NAME                |                        |
| bolts               |                        |
| SELECT              |                        |
| SELECT SET          |                        |
| base                |                        |
| ОК                  |                        |
| MAKE VISIBLE        |                        |
| FILL                |                        |
| RETURN              |                        |
| FIXED DISPLACEMENT  |                        |
| DISPLACEMENT X      | ( <i>on</i> )          |
| DISPLACEMENT Y      | ( <i>on</i> )          |
| DISPLACEMENT Z      | ( <i>on</i> )          |
| OK                  |                        |
| nodes ADD           |                        |
|                     | (pick 4 nodes at base) |
| END LIST (#)        |                        |

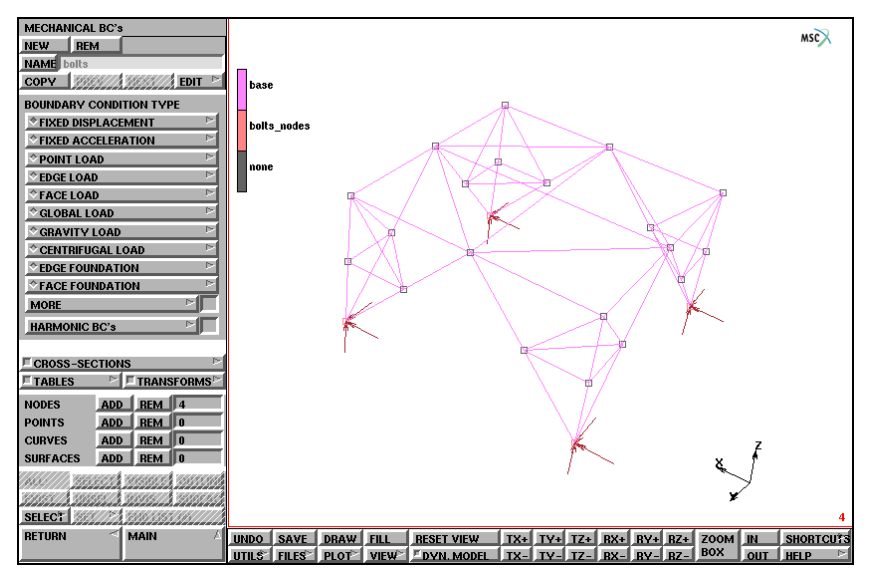

Figure 3.32-22 Boundary Conditions

For future reference, it is useful to group elements and store them in a set that can be referenced later by name. We already mentioned that not all members are of the same geometry. Use the SELECT option to group all elements that are L3x3 angles and store in a set called L3x3. All other members are L2x2 angles. Generate a list of these elements by inverting the previous list and storing them in a set called L2x2.

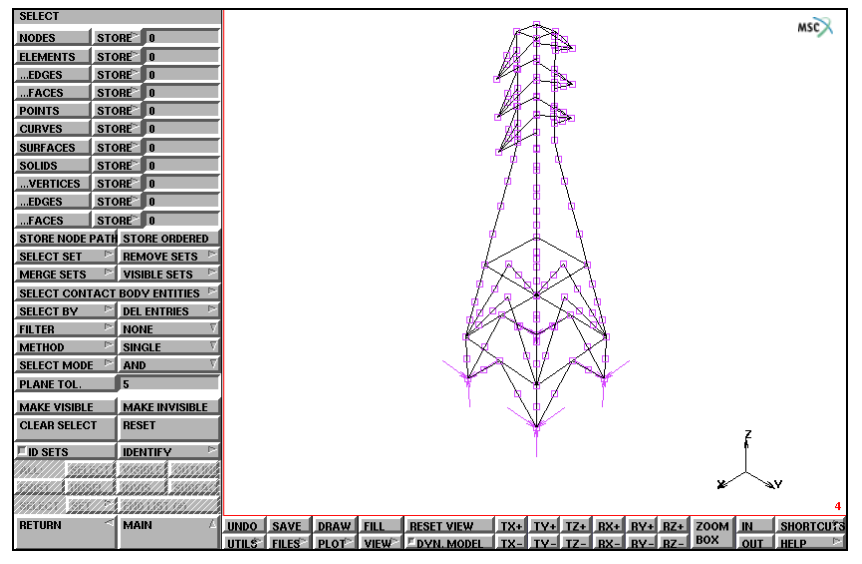

Figure 3.32-23 Elements to be Contained in Set L3x3

MAIN MESH GENERATION SELECT elements STORE L3x3 (pick elements elements store) MAKE VISIBLE FILL elements STORE L3x3 (pick elements elements element

#### MAIN

MESH GENERATION SELECT SET mid\_sect\_hi OK MAKE VISIBLE FILL elements STORE L3x3 END LIST (#) SELECT SET head OK MAKE VISIBLE FILL elements STORE L3x3 END LIST (#) SELECT SET arm OK

(pick elements from base)

(pick elements from mid\_sect\_lo)

(pick elements from mid\_sect\_hi)

(pick elements from head)

MAKE VISIBLE FILL elements STORE L3x3 END LIST (#) ELEMENTS all: EXIST. MAKE VISIBLE FILL ELEMENTS all: EXIST. select mode AND L3x3 elements STORE L2x2all: SELECT.

MAIN

MESH GENERATION SELECT CLEAR SELECT RESET PLOT MORE IDENTIFY SETS REGEN NONE REGEN (pick elements from arm)

(to switch to EXCEPT)

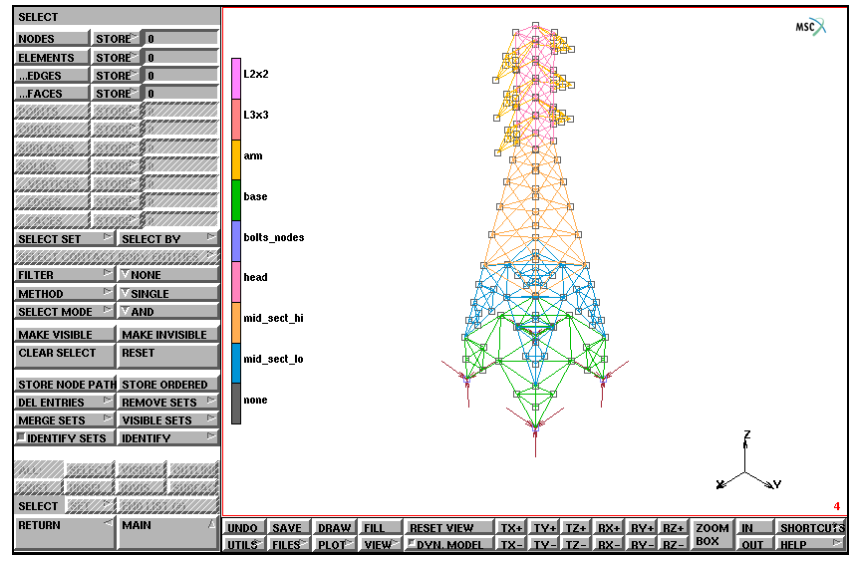

Figure 3.32-24 Identify Sets

### Load (Gravity)

Similar to the FIXED DISPLACEMENT button, when you activate the GRAVITY LOAD button, a pop-up appears over the graphics area where you can enter appropriate values of the gravity load. The program expects the magnitude of the gravity acceleration in the negative z-direction here. This answers the *what* portion of the equation. Use the all: EXIST. button to answer the *where* part of the equation.

```
MAIN
BOUNDARY CONDITIONS
MECHANICAL
RESET VIEW
FILL
NEW
NAME
gravity
GRAVITY LOAD
ACCELERATION Z
-32.2
OK
elements ADD
all: EXIST.
```

### Wind Load

Assume that the transmission tower is subjected to a wind load with a stronger load applied to the upper part of the tower and a weaker load to the lower part of the tower. Simulate the wind loads by applying a distributed load in y-direction. Assume that only one face of the tower is loaded by this wind load.

Prior to applying the loads, element sets of all elements in the lower and upper frontal face of the tower are generated. The upper portion is stored in an element set called *hi\_front* while the lower portion is stored in a set called *lo\_front*.

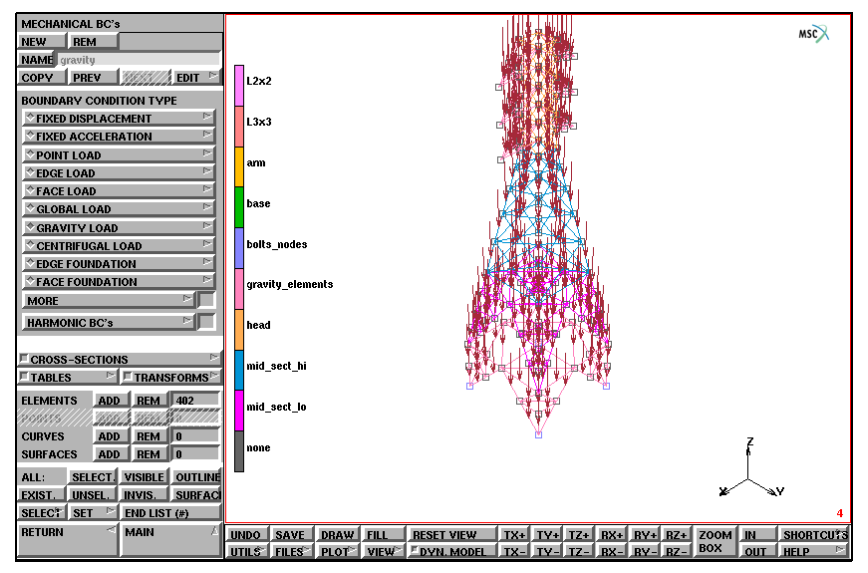

Figure 3.32-25 Gravity Load for the Structure

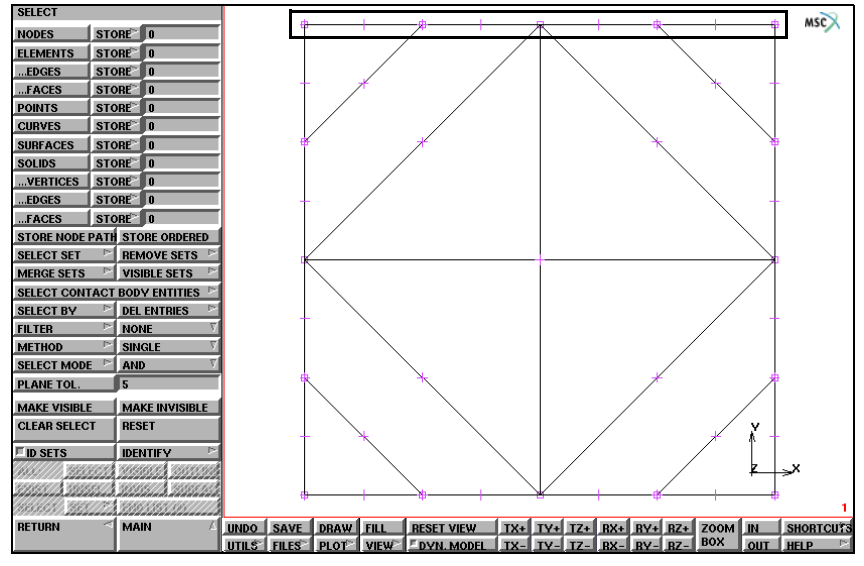

Figure 3.32-26 Box Pick from base for Io\_front

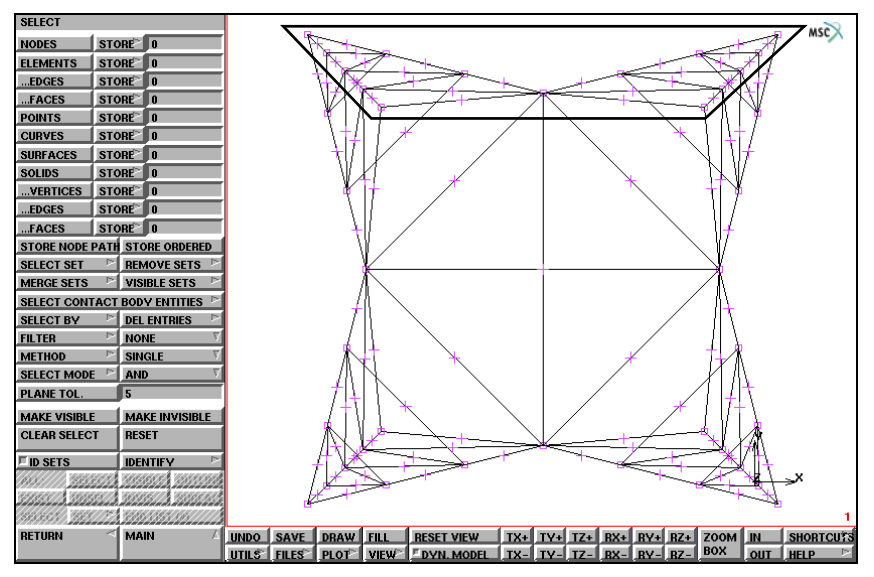

Figure 3.32-27 Polygon Pick from *mid\_sect\_lo* for *lo\_front* 

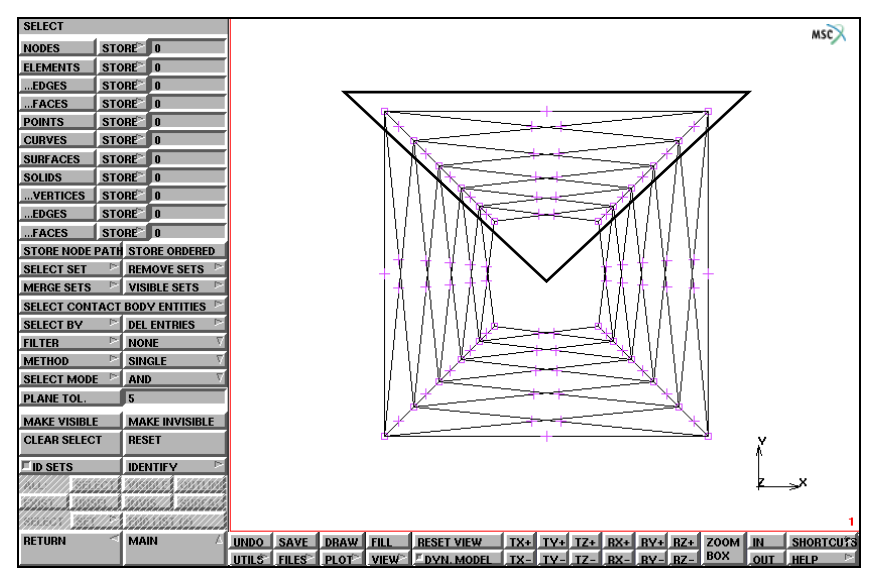

Figure 3.32-28 Polygon Pick from *mid\_sect\_hi* for *hi\_front* 

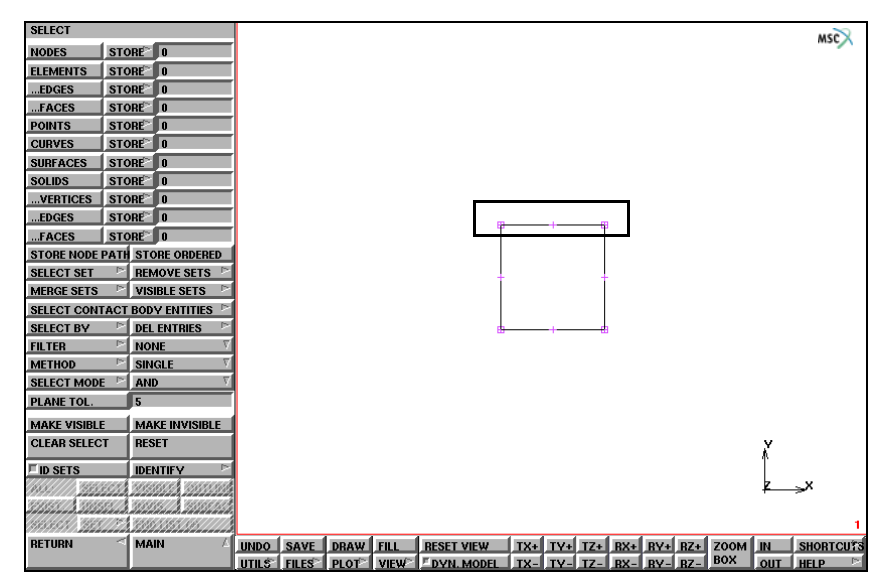

Figure 3.32-29 Box Pick from head for hi\_front
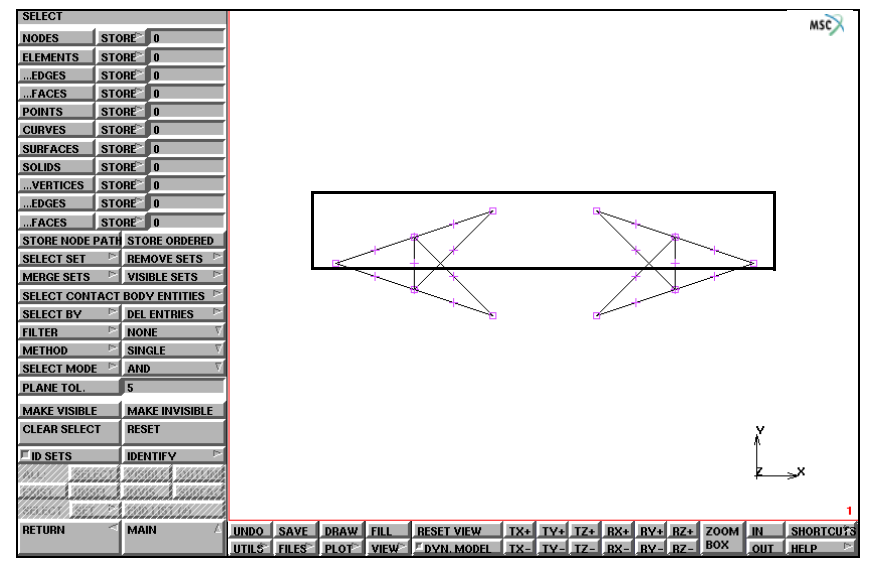

Figure 3.32-30 Box Pick from arm for hi\_front

### MAIN

**BOUNDARY CONDITIONS MECHANICAL** SELECT VIEW show 1 RETURN SELECT SET base OK MAKE VISIBLE elements STORE lo\_front END LIST (#) SELECT SET mid\_sect\_lo OK MAKE VISIBLE elements STORE lo\_front

(select according to Figure 3.32-26)

END LIST (#) SELECT SET mid\_sect\_hi OK MAKE VISIBLE elements STORE hi\_front END LIST (#)

(select according to Figure 3.32-28)

Complete the set *hi\_front* by processing the sets '*head*' and '*arm*' in an identical way.

Now actually apply the loads:

### MAIN

BOUNDARY CONDITIONS MECHANICAL NEW NAME hi\_wind GLOBAL LOAD FORCE Y -120 OK elements ADD hi\_front

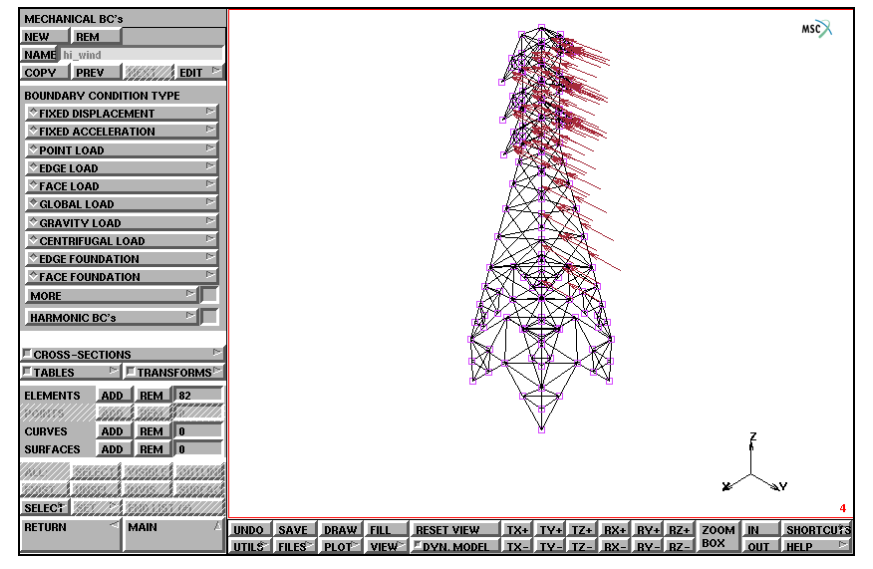

### Figure 3.32-31 Strong Wind Load

In an identical way, a Y FORCE of -80 can be applied to all elements contained in *lo\_front*.

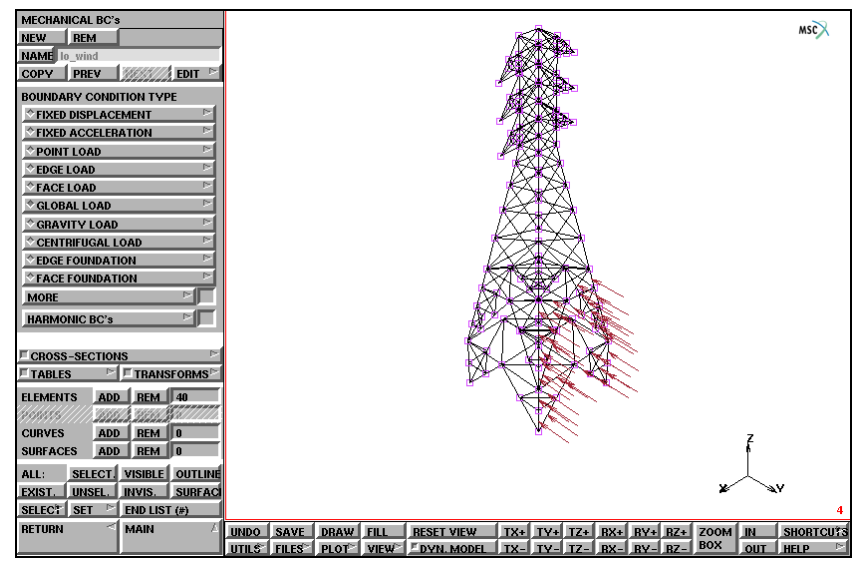

Figure 3.32-32 Weak Wind Load

### Point Loads

The cables are suspended from the arms of the tower and are simulated as point loads hanging from each tip of the arm. A load of -500 in this direction is applied to each of the six arm extremities. The boundary conditions menu allows you to enter these point loads through the POINT LOADS option. The already familiar pop-up appears over the graphics area. Enter the values in the appropriate fields.

Use the mouse to pick the nodes that are to receive a load. Enter the end of list character (#) after you have picked the six nodes.

MAIN BOUNDARY CONDITIONS MECHANICAL NEW NAME cable\_load POINT LOAD FORCE Z -500 OK nodes ADD END LIST (#)

(pick the six nodes on the tip of the arms)

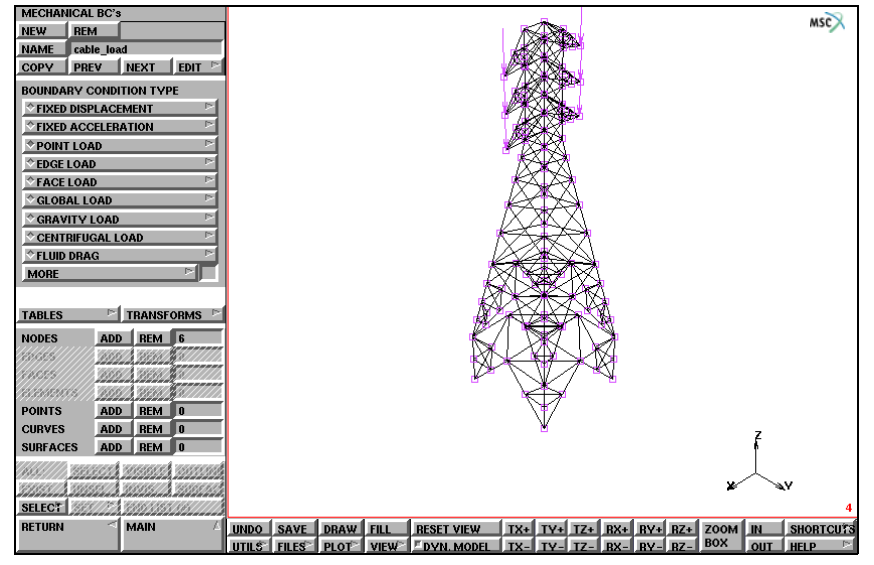

Figure 3.32-33 Cable Loads

**Step 6:** Define the material and apply it to all elements. Define the geometric properties and apply them to the appropriate elements.

### **Geometric Properties**

The finite element analysis program requires you to specify the properties such as the material type and area of the members. Use the GEOMETRIC PROPERTIES processor to enter the area. So far, you have already separated the L3x3 angles from the L2x2 angles and can refer to them by set name. The L3x3 angles have an area of 0.01 while the L2x2 angles have an area of 0.00651. The moments of inertia about the x and y axis are equal and must be entered here. The data is listed under Full Disclosure in this chapter. However, beam elements require some additional geometric data defining the direction of the local x and y axis. This data can also be entered through the GEOMETRIC PROPERTIES processor.

The local x and y axis of all elements not exactly pointing in z-direction can be defined using a reference vector (0, 0, 1). For all elements pointing in z-direction we use a reference vector (1, 0, 0), although the reality may be more complex. This requires the definition of a set of elements called "upright" that contains all elements pointing in z-direction. As demonstrated previously, the user can make the sets base, mid-sect-lo, mid-sect-hi, head and arms visible one after the other, select the upright elements and add those to the stored list. There is a total of 44 such elements to be found. (8 in base, 24 in head and 12 in arm).

MAIN

| MESH GENERATION |                                               |
|-----------------|-----------------------------------------------|
| PLOT            |                                               |
| draw NODES      | (off)                                         |
| RETURN          |                                               |
| SELECT          |                                               |
| SELECT SET      |                                               |
| base            |                                               |
| MAKE VISIBLE    |                                               |
| FILL            |                                               |
| elements STORE  |                                               |
| upright         | (pick the 8 elements pointing in z-direction) |
| END LIST (#)    |                                               |
| SELECT SET      |                                               |
| head            |                                               |
|                 | ( <i>etc., etc.</i> )                         |

After having selected all 44 elements, make all elements visible again.

MAIN GEOMETRIC PROPERTIES 3-D NEW NAME L3x3\_z ELASTIC BEAM AREA 0.01 6.0e-05 (for Ixx) 6.0e-05 (for Iyy) 0 (for direction) 0 (for direction) 1 (for direction) OK SELECT SELECT SET L3x3 OK select mode AND (to switch to EXCEPT) SELECT SET upright OK RETURN elements ADD all: SELECT. **ID GEOMETRIES** (on)MAIN **GEOMETRIC PROPERTIES** 3-D

NEW

NAME

 $L3x3_x$ 

ELASTIC BEAM AREA 0.01 6.0e-05 (for Ixx) (for Iyy) 6.0e-05 (for direction) 1 (for direction) 0 0 (for direction) OK SELECT CLEAR SELECT RESET SELECT SET upright OK select mode AND (to switch to EXCEPT) SELECT SET L2x2OK RETURN elements ADD all: SELECT.

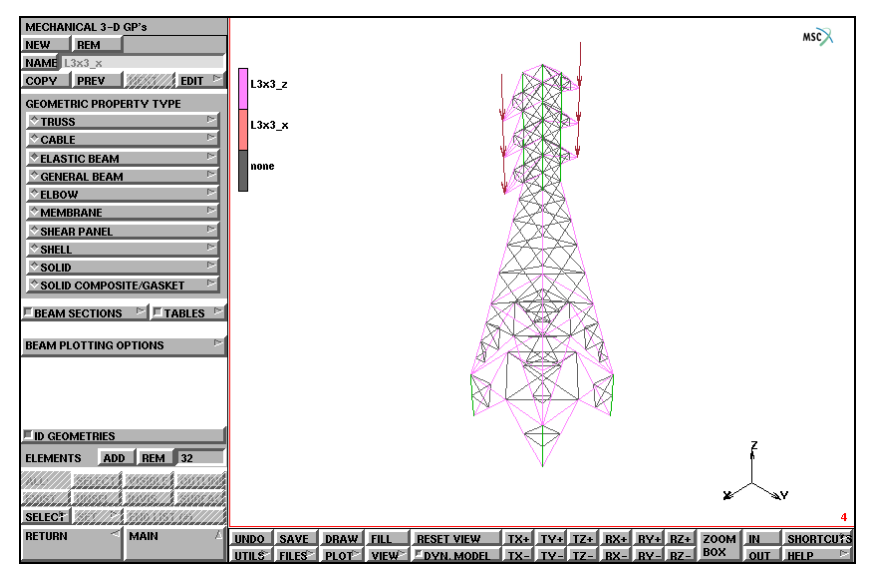

Figure 3.32-34 Geometric Properties Assignment for L3x3 Angles

MAIN

```
GEOMETRIC PROPERTIES
   3-D
      NEW
      NAME
         L2x2_z
      ELASTIC BEAM
          AREA
             0.00651
             2.0e-05
             2.0e-05
             0
             0
             1
          OK
      SELECT
          CLEAR SELECT
          RESET
          SELECT SET
             L2x2
             OK
```

(for Ixx) (for Iyy) (for direction) (for direction) (for direction) select mode AND SELECT SET upright OK RETURN elements ADD all: SELECT.

#### MAIN

**GEOMETRIC PROPERTIES** 3-D NEW NAME L2x2\_x ELASTIC BEAM AREA 0.00651 2.0e-05 2.0e-05 1 0 0 OK SELECT CLEAR SELECT RESET SELECT SET upright OK select mode AND SELECT SET L3x3 OK RETURN elements ADD all: SELECT.

(to switch to EXCEPT)

(for Ixx) (for Iyy) (for direction) (for direction) (for direction)

(to switch to EXCEPT)

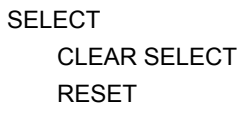

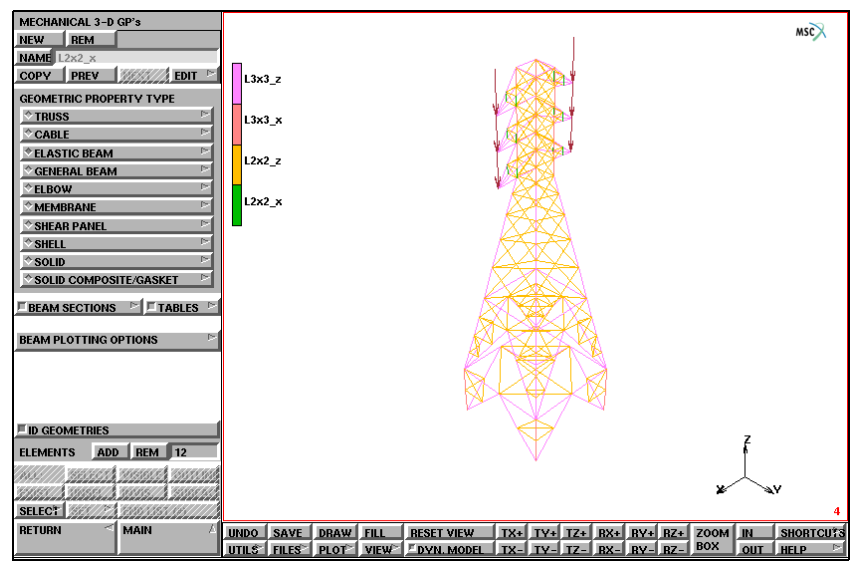

Figure 3.32-35 Geometric Properties Assignment for L2x2 Angles

## Material Properties

The last step is to assign material properties. The members of this tower are made out of steel. For this analysis, you need to specify the Young's Modulus and Poisson's Ratio and mass density, all located in the MATERIAL PROPERTIES menu. Assign this material to all existing elements.

```
MAIN
```

MATERIAL PROPERTIES NEW NAME steel ISOTROPIC YOUNG'S MODULUS 4.176e9 0.3 15.217 OK elements ADD all: EXIST. ID MATERIALS ID MATERIALS

(on) (off)

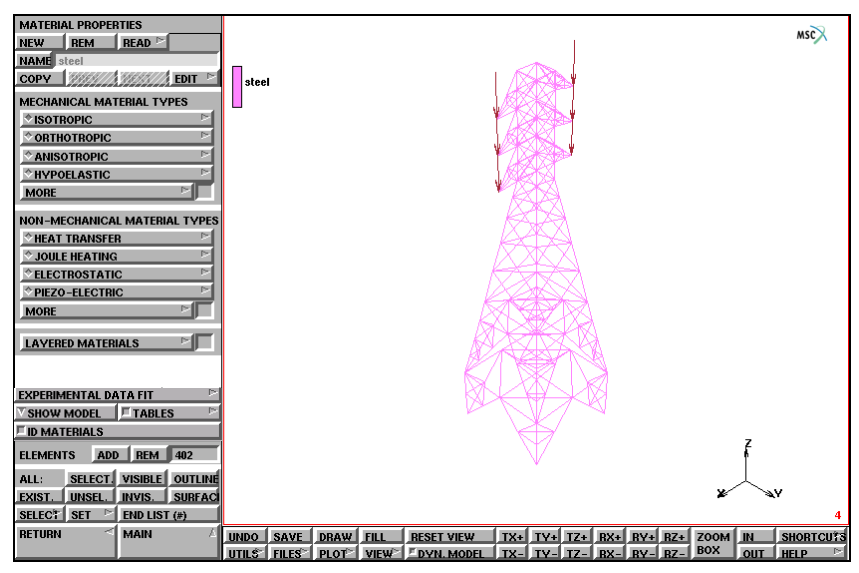

Figure 3.32-36 Material Properties Assignment

Step 7: Job submission of the static analysis.

### Job Submission of the Static Analysis

Finally, you submit the job. This is easily done in the JOBS menu. SUBMIT submits the job in the background. The status of the job can be checked or monitored continuously. Once you have successfully submitted the job, you must carefully analyze the results.

MAIN JOBS NEW NAME static MECHANICAL INITIAL LOADS OK (twice) RETURN

(default: all loads selected)

SAVE RUN SUBMIT 1 MONITOR

Step 8: Static analysis results processing.

## Static Analysis Results Processing

The static analysis considers the wind load, gravitational load, and point loads. The structure undergoes a bending out of the x-z plane as a result of the wind load. Figure 3.32-37 shows the results. We switched on the AUTOMATIC DEFORMATION SCALING option resulting in an exaggerated display of the displacements.

MAIN RESULTS OPEN DEFAULT VIEW show 3 RETURN DEF & ORIG NEXT INC deformed shape SETTINGS AUTOMATIC FILL

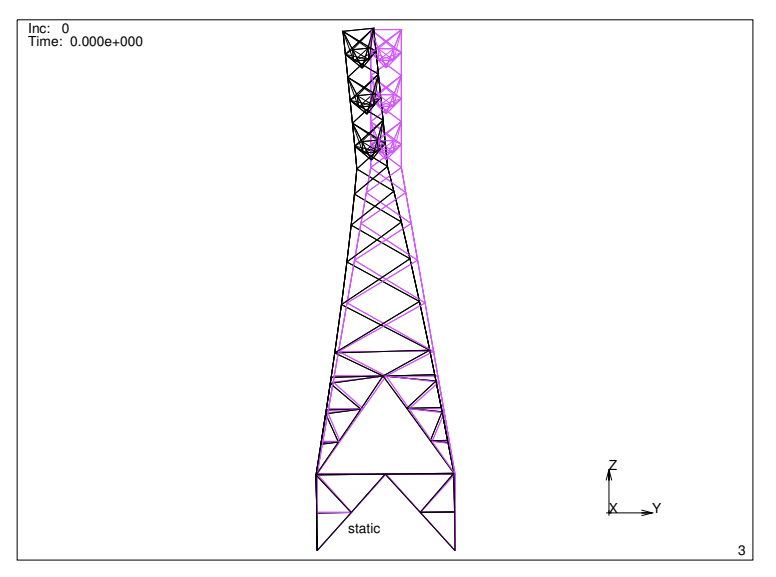

Figure 3.32-37 Deformation of Tower under Combined Load

**Step 9:** Job submission of the modal analysis.

## Job Submission of the Modal Analysis

To run the modal analysis, it is necessary to restore the model file. After a new dynamic loadcase has been defined, a new job is created and submitted.

Step 10: Modal analysis results processing.

```
MAIN

RESULTS

CLOSE

deformed shape OFF

RETURN

FILES

RESTORE

RETURN

LOADCASE

NEW

NAME

dynamic

DYNAMIC MODAL

# MODES
```

15 OK RETURN JOBS NEW NAME dynamic MECHANICAL loadcases SELECT dynamic OK SAVE RUN SUBMIT 1 MONITOR

## Modal Analysis Results Processing

Open the results file by clicking the RESULTS button from the main menu, followed by the OPEN DEFAULT button. The modal shapes are stored in subincrements and are accessed through the NEXT INC button. As is demonstrated in previous chapters, it is useful to animate the different modal shapes. Figure 3.32-38 and Figure 3.32-39 display examples of mode shapes found during this analysis.

The postprocessing is carried out as follows:

MAIN RESULTS OPEN DEFAULT VIEW show 4 RETURN DEF & ORIG NEXT (twice) deformed shape SETTINGS AUTOMATIC FILL RETURN DEF ONLY MORE animate MODE 15 ANIMATION FILL REPEAT PLAY STOP SHOW MODEL RETURN PREVIOUS SKIP TO INC 0:15 DEF & ORIG FILL

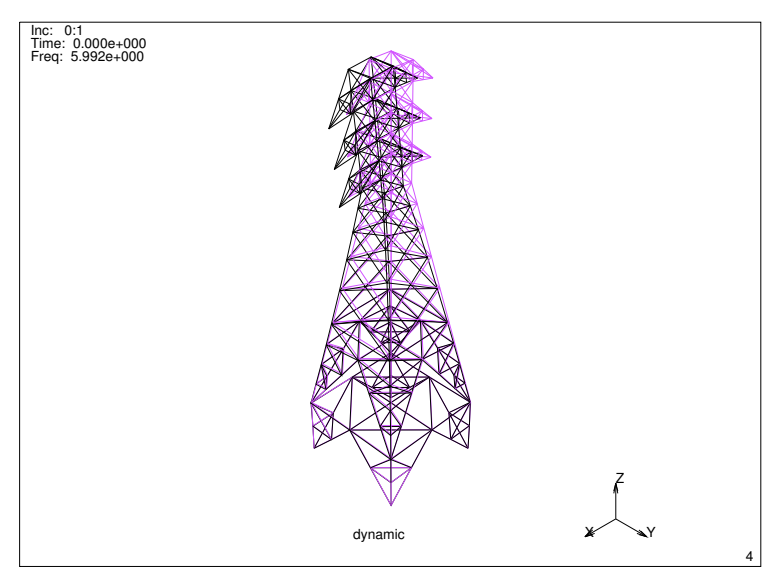

Figure 3.32-38 Eigenmode of Tower, f = 5.992 Hz

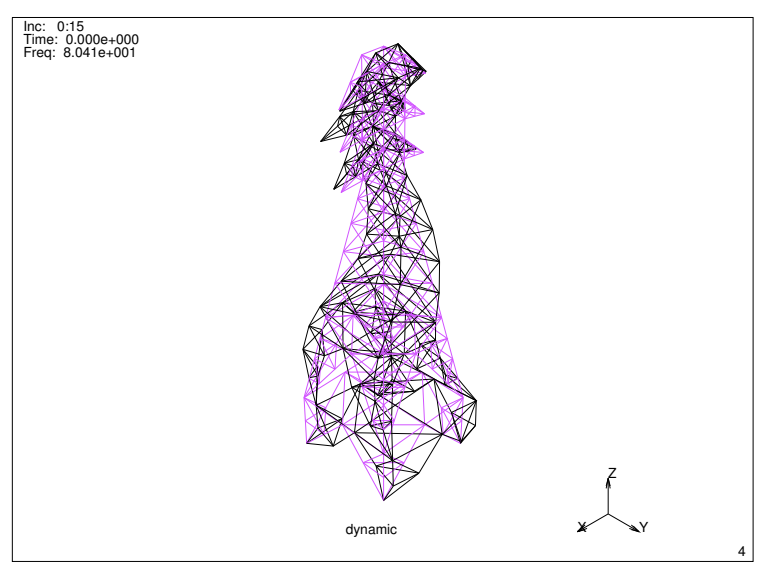

Figure 3.32-39 Eigenmode of Tower, f = 80.41Hz

## Conclusion

This structure is an example where automatic mesh generators cannot be utilized to create a finite element model. It is demonstrated in this chapter that by using the 'conventional' tools available in Mentat, a fairly complicated mesh can be generated without any difficulty.

The displacements, as a result of a load in negative y direction shown in Figure 3.32-37 are as expected. The results of the modal analysis can be fully appreciated by animation of the different modes.

# **Input Files**

The files below are on your delivery media or they can be downloaded by your web browser by clicking the links (file names) below.

| File                    | Description           |
|-------------------------|-----------------------|
| transmission_tower.proc | Mentat procedure file |

# 3.33 Bracket

- Chapter Overview 1602
- Background Information 1602
- Detailed Session Description of the Linear Static Case 1604
- Conclusion 1624
- Dynamic Modal Shape Analysis 1625
- Detailed Session Description of the Modal Shape Analysis 1625
- Dynamic Transient Analysis 1629
- Detailed Session Description of Dynamic Transient Analysis 1629
- Conclusion 1636
- Pressure Table 1636
- Input Files 1637

# **Chapter Overview**

The sample session described in this chapter demonstrates a simple linear static and dynamic analysis on a steel bracket. The bracket restrains a vertical pipe. The bracket also supports some mechanical equipment. First, the bracket will be subjected to a static load. A dynamic analysis will predict the normal frequencies and mode shapes of vibration to determine if there is any interaction with the bracket and surrounding excitation frequencies. Finally, the bracket will be subjected to a time dependent pressure and the dynamic response will be determined.

# **Background Information**

## Description

This problem demonstrates the preparation of a model using two different meshing techniques, multiple geometric properties, three loadcase types, and corresponding boundary conditions and loads. It will also demonstrate the application of boundary conditions to geometric entities and the merging of different meshes.

The bracket is 15x30x10 with a hole to support a pipe. The bracket must support standard operating loads. It must not have a frequency that can be excited by the mechanical equipment which it supports. It must not fail for a given time dependent pressure loading.

## Idealization

The bracket will be represented by flat plate elements which have 4 nodes and the thickness is considered a property of the element. The vertical support plates will require quadrilateral elements to be degenerated to triangular elements in the portion where the arc is tangent to the horizontal plate.

The bracket is welded to a column and therefore will be considered fully fixed on that edge. The weight of the mechanical equipment will be applied to the cantilevered section of the horizontal plate as a distributed load of 1 psi.

## **Requirements for a Successful Analysis**

The analysis will be considered successful if none of the stresses are above 36000 psi during standard operating loads and there are no modes in the range of the mechanical equipment. The bracket cannot cause the pipe to break during a dynamic loading event.

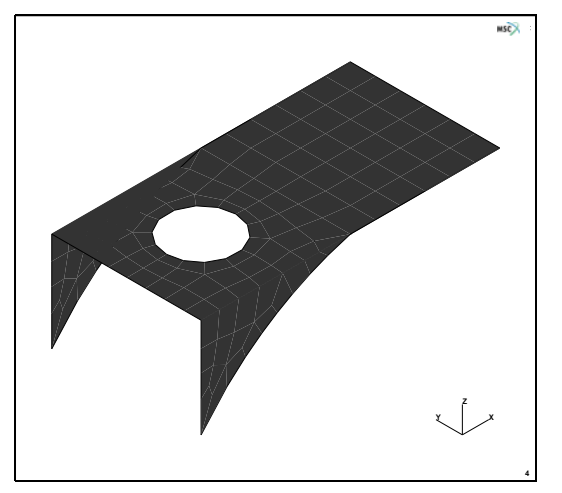

Figure 3.33-1 Bracket

## **Full Disclosure**

The steel bracket is modeled by four-noded plate elements with a Young's Modulus of 30e6 psi and a Poisson's Ratio of 0.3. It is assumed that the material will not exceed the yield point of 36000 psi. The horizontal plate is 15 inches by 30 inches with a hole of 3.5 inch radius centered in the half of the plate where the vertical support plates are attached. The 2 vertical support plates are 10 inches by 15 inches with a filleted edge. The horizontal plate is 0.25 inches thick and the vertical plates are 0.5 inches thick.

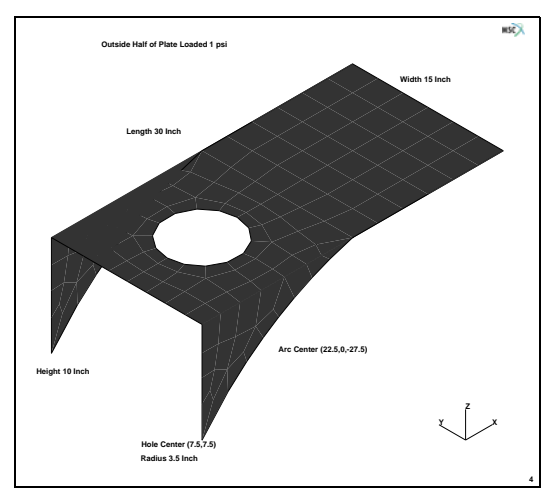

Figure 3.33-2 Dimensions and Loads for the Bracket

## **Overview of Steps**

- **Step 1:** Create the boundary of a flat area representing the half of the plate with the hole in it. Use the overlay mesh generator to create finite elements.
- Step 2: Create the cantilevered section of the plate. Convert it to finite elements. Merge the two parts.
- Step 3: Fold the vertical sections and modify the elements in the triangular region.
- **Step 4: Apply boundary conditions.**
- Step 5: Assign material and geometric properties.
- Step 6: Create the loadcases and submit the jobs.
- Step 7: Postprocess the results.

## **Detailed Session Description of the Linear Static Case**

**Step 1:** Create the boundary of a flat area representing the half of the plate with the hole in it. Use the overlay mesh generator to create finite elements.

The approach used in this session to generate the model is to use the geometric meshing technique to create two different areas and mesh them. The first area is meshed using the overlay mesh generator, and the second is meshed using the CONVERT processor. The entire model is created as a flat piece and, subsequently, the two support pieces are folded.

As in the *Sample Session* described in Following a Sample Session, the first step in building the mesh is to establish an input grid. Click on the MESH GENERATION button of the main menu. Next click on the SET button to access the coordinate system menu where the grid settings are located. Use the following button sequence to set the grid spacing to 5 inches and the grid size of 30 inches.

MAIN MESH GENERATION SET U DOMAIN -30 30 U SPACING 5 V DOMAIN -30 30 V SPACING 5 grid ON RETURN The next step is to create the three vertical lines of the model. The following button sequence creates the lines.

### MAIN

MESH GENERATION

### FILL

```
crvs ADD
point(0,-10,0)
point(0,25,0)
point(15,0,0)
point(15,15,0)
point(30,0,0)
point(30,15,0)
```

(pick points from grid)

| Μ          | File S                                 | Select View                          | Tools Window Help                                            |                              |                |               |                                |                                    |                                   |                            |                               |                 |               |       |                        |               |                                       | _ 8 ×    |
|------------|----------------------------------------|--------------------------------------|--------------------------------------------------------------|------------------------------|----------------|---------------|--------------------------------|------------------------------------|-----------------------------------|----------------------------|-------------------------------|-----------------|---------------|-------|------------------------|---------------|---------------------------------------|----------|
|            | 6                                      | • 🖬 🖍                                | 🕲 🛃 🛃                                                        | Q 🗲                          | ₽ -            |               | -++,                           | / / -                              | $\varphi \leftrightarrow \varphi$ | $\diamondsuit$             | × 🛡                           | - » A           | nalysis Class | Struc | tural                  |               |                                       |          |
| ×          | Geon                                   | metry & Mesh                         | Tables & Coord. Syst.                                        | Geometric Prop               | perties        | Mater         | ial Properties                 | Contact To                         | oolbox Links                      | Initial Cond               | litions Bound                 | dary Conditions | Mesh Adapti   | vity  | Loadcases              | Jobs          | Results                               |          |
| n Menu     | Len<br>Geo<br>Ren                      | gth Unit 🔻<br>metry & Mesh<br>number | Check/Repair Geometry<br>Curve Divisions<br>Solid Mesh Seeds | Curves<br>Planar<br>Surfaces | Volur<br>2-D I | nes<br>Rebars | Attach<br>Change Clas<br>Check | Convert<br>SS Defeatu<br>Duplicate | Expand<br>re Intersect<br>e Move  | Relax<br>Revolve<br>Solids | Stretch<br>Subdivide<br>Sweep | Symmetry        | Grid Edit     |       | New<br>Show Me<br>Edit | nu Plo<br>Ter | Identify<br>t Settings<br>mplate File |          |
| Maii       | Basi                                   | ic Manipulation                      | Pre-Automesh                                                 | AL                           | utomesh        |               |                                |                                    | Oper                              | ations                     |                               |                 | Coordinate S  | ystem | Mo                     | del Secti     | ons                                   |          |
| ×          | Mode                                   | el List                              |                                                              |                              |                | ſ             | M Coordinat                    | e System                           | x                                 |                            | ·                             | v=30            | • •           |       | • •                    | •             | MSC                                   | Software |
|            | •••••••••••••••••••••••••••••••••••••• | model1                               |                                                              |                              |                |               |                                |                                    |                                   |                            |                               |                 |               |       |                        |               |                                       |          |
|            | ±                                      | 🗁 💳 Geometr                          | y (9)                                                        |                              |                |               | Grid                           | Axes                               | Set Axes                          | 1 1                        |                               |                 |               |       | • •                    | •             |                                       |          |
|            |                                        |                                      |                                                              |                              | <u> </u>       |               | U Domain                       | -30                                |                                   |                            |                               |                 |               |       |                        |               |                                       |          |
|            |                                        | M Geometr                            | y & Mesh                                                     | 22                           | •              |               | U Spacing                      | 5                                  |                                   | 1 1                        |                               |                 |               |       |                        | •             |                                       |          |
|            |                                        | (                                    | Geometry                                                     |                              |                |               | U                              | 0                                  |                                   |                            |                               |                 |               |       |                        |               |                                       |          |
|            |                                        | Points                               | Add Rem Edit S                                               | how                          |                |               |                                | -30                                |                                   | 1 1                        |                               |                 | - 1 I         |       |                        | I             |                                       |          |
|            |                                        |                                      | Add Between                                                  |                              |                |               | V Domain                       | 30                                 |                                   |                            |                               |                 |               |       |                        |               |                                       |          |
|            |                                        | Curves                               | Add Rem Edit S                                               | how                          |                |               | V Spacing                      | 5                                  |                                   | 1 1                        |                               |                 |               |       |                        |               |                                       |          |
|            |                                        |                                      | Line                                                         | -                            |                |               | V                              | 0                                  |                                   |                            |                               |                 |               |       |                        |               |                                       |          |
|            |                                        | Surfaces                             | Add Rem Edit S                                               | how                          |                |               | W Domain                       | -1                                 |                                   | 1 1                        |                               |                 |               |       |                        |               |                                       |          |
|            |                                        |                                      | Quad 🔻 🔲                                                     | Trim                         |                |               | W.Consing                      | 1                                  |                                   |                            |                               |                 |               |       |                        |               |                                       |          |
|            |                                        | Solids                               | Add Rem S                                                    | how                          |                |               | W                              | 0.1                                |                                   | 1                          | •                             | · ·             | · ·           |       | • •                    | 1             | =30                                   |          |
|            |                                        |                                      | Block                                                        | -                            |                |               | Type -                         |                                    | -Fix                              |                            |                               |                 |               |       |                        |               |                                       |          |
|            |                                        | Clear                                |                                                              |                              | #              |               | Rectangu                       | ular 💿                             | Fix U                             | 1                          |                               |                 |               |       |                        | •             |                                       |          |
|            |                                        |                                      | Mash                                                         |                              | - <u>"</u>     |               | O Cylindrica                   | al 🔘                               | Fix V                             |                            |                               |                 |               |       |                        |               |                                       |          |
|            |                                        | Nodes                                | Add Dem Edit S                                               | how                          |                |               | Spherical                      | ۲                                  | Fix W                             | 1                          |                               | 1               |               |       |                        | •             |                                       |          |
|            |                                        |                                      | Add Retween                                                  |                              |                |               | Dots                           | i                                  | nes                               |                            |                               |                 |               |       |                        |               |                                       |          |
|            |                                        | Elements                             | Add Dem Edit S                                               | how                          |                |               | Max Points                     | 1000                               | D                                 | 1                          |                               | •               |               |       | • •                    | •             |                                       |          |
|            |                                        |                                      | Ouad (4)                                                     | -                            |                |               |                                | Set Origin                         |                                   |                            |                               |                 |               |       |                        |               |                                       |          |
|            |                                        | Clear                                | Quuu (I)                                                     |                              |                |               | 0                              | 0                                  | 0                                 | 1 - 1                      |                               | •               |               |       | • •                    | y .           |                                       |          |
|            |                                        |                                      |                                                              |                              |                |               | Align                          |                                    | Reset                             |                            |                               |                 |               |       |                        | ľ             |                                       |          |
|            |                                        |                                      | OK                                                           |                              |                |               | Translate                      |                                    | Rotate                            | 1                          |                               | •               |               |       | • •                    | 2 3           | х                                     |          |
|            |                                        |                                      |                                                              |                              |                |               | Save                           |                                    | Load                              |                            |                               |                 |               |       |                        |               |                                       |          |
|            |                                        |                                      |                                                              |                              |                |               |                                | OK                                 |                                   | • •                        | •                             | • •             | • •           |       | • •                    | •             |                                       |          |
| gato       | Point 5 added.     A                   |                                      |                                                              |                              |                |               |                                |                                    | *                                 |                            |                               |                 |               |       |                        |               |                                       |          |
| Model Navi | Curve 3 added.     Transaction         |                                      |                                                              |                              |                |               |                                |                                    |                                   |                            |                               |                 |               |       |                        |               |                                       |          |
| Dy         | namic M                                | Menu Mode                            | Navigator                                                    |                              |                | Dialo         | Enter line points              | s :                                |                                   |                            |                               |                 |               |       |                        |               |                                       |          |

Figure 3.33-3 Grid and Straight Line Segments

The next geometric entity to be added is the two fillets. The curve type must be changed to arc and then the two curves added. To insure that the arc end points are the end points of the line the CENTER/POINT/POINT arc type is used. The following button sequence adds the two arcs.

| MAIN               |                                           |
|--------------------|-------------------------------------------|
| MESH GENERATION    |                                           |
| CURVE TYPE         |                                           |
| CENTER/POINT/POINT |                                           |
| RETURN             |                                           |
| crvs ADD           |                                           |
| 22.5 27.5 0        | (center point)                            |
| 15 0 0             | (pick lower end point of the second line) |
| 0 -10 0            | (pick lower end point of the first line)  |
| 22.5 42.5 0        | (center point)                            |
| 0 25 0             | (pick upper end point of the first line)  |
| 15 15 0            | (pick upper end point of the second line) |

| M               | File            | Select View                               | Tools Window Help                                            |                              |                      |                                                                                                 |                                                                           |                                                                  |                            |                            |                   |               |           |                        |                |                                    | - 8 ×   |
|-----------------|-----------------|-------------------------------------------|--------------------------------------------------------------|------------------------------|----------------------|-------------------------------------------------------------------------------------------------|---------------------------------------------------------------------------|------------------------------------------------------------------|----------------------------|----------------------------|-------------------|---------------|-----------|------------------------|----------------|------------------------------------|---------|
|                 | 6 2             | ••••                                      | 🕸 🛃 🌅 🕥                                                      | Q 🔶 🏸                        |                      | + + † ∕                                                                                         | < 🗡 🔶                                                                     | $\rightarrow$ $\Rightarrow$                                      |                            | X                          | <b>N</b>          | Analysis Clas | s Stru    | ctural                 |                |                                    |         |
| ×               | Geo             | ometry & Mesh                             | Tables & Coord. Syst. G                                      | eometric Propert             | ies Mate             | erial Properties                                                                                | Contact Toolb                                                             | oox Links                                                        | Initial Cor                | ditions Bo                 | undary Condition  | IS Mesh Ad    | aptivity  | Loadcases              | Jobs           | Results                            |         |
| n Menu          | Ler<br>Ge<br>Re | ength Unit 🔻<br>eometry & Mesh<br>enumber | Check/Repair Geometry<br>Curve Divisions<br>Solid Mesh Seeds | Curves<br>Planar<br>Surfaces | Volumes<br>2-D Rebar | Attach<br>Change Class<br>Check                                                                 | Convert<br>Defeature<br>Duplicate                                         | Expand<br>Intersect<br>Move                                      | Relax<br>Revolve<br>Solids | Stretch<br>Subdiv<br>Sweep | n Symmetry<br>ide | Grid Edit     |           | New<br>Show Me<br>Edit | nu Plot<br>Tem | Identify<br>Settings<br>plate File |         |
| Mai             | Ba              | sic Manipulation                          | Pre-Automesh                                                 | Autor                        | nesh                 |                                                                                                 |                                                                           | Opera                                                            | ations                     |                            |                   | Coordina      | te System | Mo                     | odel Sectio    | ns                                 |         |
| ×               | Mod             | del List                                  |                                                              |                              |                      |                                                                                                 | • •                                                                       | ·                                                                | •                          |                            | v=30              | •             | •         | • •                    | •              | me ??                              | offunce |
|                 | <u> </u>        | M model 1                                 | w (17)                                                       |                              | 1                    |                                                                                                 |                                                                           |                                                                  |                            |                            |                   |               |           |                        |                | mac                                | ortware |
|                 |                 |                                           | 1(27)                                                        |                              |                      |                                                                                                 |                                                                           |                                                                  |                            |                            |                   |               |           |                        |                |                                    |         |
|                 |                 | Geometr                                   | y & Mesh 📃                                                   | ×                            | <b></b>              | Curry Dist                                                                                      |                                                                           | 53                                                               | -                          | • •                        |                   |               |           | • •                    | •              |                                    |         |
|                 |                 | Durinha                                   | Geometry                                                     |                              | <b>(</b>             | Curve Plot                                                                                      | Draw                                                                      |                                                                  |                            |                            |                   |               | _         |                        |                |                                    |         |
|                 |                 | Points                                    | Add Rem Edit Sh<br>Add Between                               | 10W                          |                      | Curves                                                                                          |                                                                           |                                                                  |                            |                            | Ī                 |               |           |                        | Ī              |                                    |         |
|                 |                 | Curves                                    | Add Rem Edit Sh                                              | now                          |                      | Direction                                                                                       |                                                                           |                                                                  |                            |                            |                   |               |           | • •                    | +              |                                    |         |
|                 |                 |                                           | Arc Cen/Pnt/Pnt                                              | <b>•</b>                     |                      |                                                                                                 | Curve Eacetting                                                           |                                                                  |                            |                            |                   |               |           |                        |                |                                    |         |
|                 |                 | Surfaces                                  | Add Rem Edit Sh                                              | im                           |                      | Relative                                                                                        | O Abs                                                                     | solute                                                           |                            |                            |                   |               | 1         |                        | Ī              |                                    |         |
|                 |                 | Solids                                    | Add Rem Sh                                                   | now                          |                      | Tolerance<br>Min Dooth                                                                          | 0.01                                                                      |                                                                  |                            |                            |                   | • _           |           |                        | ju:            | =30                                |         |
|                 |                 |                                           | Block                                                        | •                            | ■,                   | Max Depth                                                                                       | 7                                                                         |                                                                  |                            |                            |                   |               |           |                        |                |                                    |         |
|                 |                 | Clear                                     |                                                              |                              | #                    | Pre                                                                                             | defined Setting                                                           | S                                                                |                            | • •                        | 1                 | •             |           | • •                    | •              |                                    |         |
|                 |                 | Neder                                     | Mesh                                                         |                              |                      | Low                                                                                             | Medidin                                                                   | riigii                                                           |                            |                            | - V .             |               |           |                        |                |                                    |         |
|                 |                 | Nodes                                     | Add Rem Edit Sh                                              | NOW                          |                      | Arr                                                                                             | ow Plot Setting                                                           | s                                                                |                            |                            |                   |               |           |                        |                |                                    |         |
|                 |                 | Elements                                  | Add Rem Edit Sh                                              | now                          |                      | Ger<br>Reset D                                                                                  | neral Plot Contro<br>raw Redraw                                           | Regen                                                            |                            | • •                        | • •               | •             |           | • •                    | •              |                                    |         |
|                 |                 |                                           | Quad (4)                                                     | •                            |                      |                                                                                                 | 04                                                                        |                                                                  |                            |                            |                   |               |           |                        | y •            |                                    |         |
|                 |                 | Clear                                     |                                                              |                              |                      |                                                                                                 |                                                                           |                                                                  |                            |                            |                   |               |           |                        | Ń              |                                    |         |
|                 |                 |                                           | ОК                                                           |                              |                      |                                                                                                 | •                                                                         | •                                                                | •                          | • •                        | • •               |               |           | • •                    | z 🕉            | (                                  |         |
|                 |                 | _                                         |                                                              |                              |                      |                                                                                                 |                                                                           |                                                                  |                            |                            |                   |               |           |                        |                |                                    |         |
| fodel Navigator |                 |                                           |                                                              |                              | ×<br>5               | Enter arc startin<br>Enter arc ending<br>Curve 5 added.<br>Enter arc center<br>Enter arc center | g point coordina<br>point coordinat<br>point coordinat<br>point coordinat | ates : 0 25 0<br>tes : 15 15 0<br>es : *set_plo<br>es : *regener | t_curve_di<br>rate         | /_high                     |                   |               |           |                        |                |                                    | ^<br>   |
| Dy              | mamic           | : Menu Mode                               | Navigator                                                    |                              | Dialog               | Enter arc center                                                                                | point coordinat                                                           | es :                                                             |                            |                            |                   |               |           |                        |                |                                    |         |

Figure 3.33-4 Line Segments and Fillets

The next step is the center hole. The coordinate system is moved such that it has an origin that is the center of the hole. The hole is added using the grid.

| MAIN            |                                     |
|-----------------|-------------------------------------|
| MESH GENERATION |                                     |
| SET             |                                     |
| set origin XYZ  |                                     |
| 7.5 7.5 0       |                                     |
| U DOMAIN        |                                     |
| -10 10          |                                     |
| U SPACING       |                                     |
| 0.5 0.5         |                                     |
| V DOMAIN        |                                     |
| -10 10          |                                     |
| V SPACING       |                                     |
| 0.5 0.5         |                                     |
| RETURN          |                                     |
| ZOOM BOX        |                                     |
|                 | (zoom in on the center of the grid) |
| CURVE TYPE      |                                     |
| CENTER/POINT    |                                     |
| RETURN          |                                     |
| crvs ADD        |                                     |
| 0 0 0           | (pick the center point)             |
| 3.5 0 0         | (pick a point on the circle)        |
|                 |                                     |

FILL

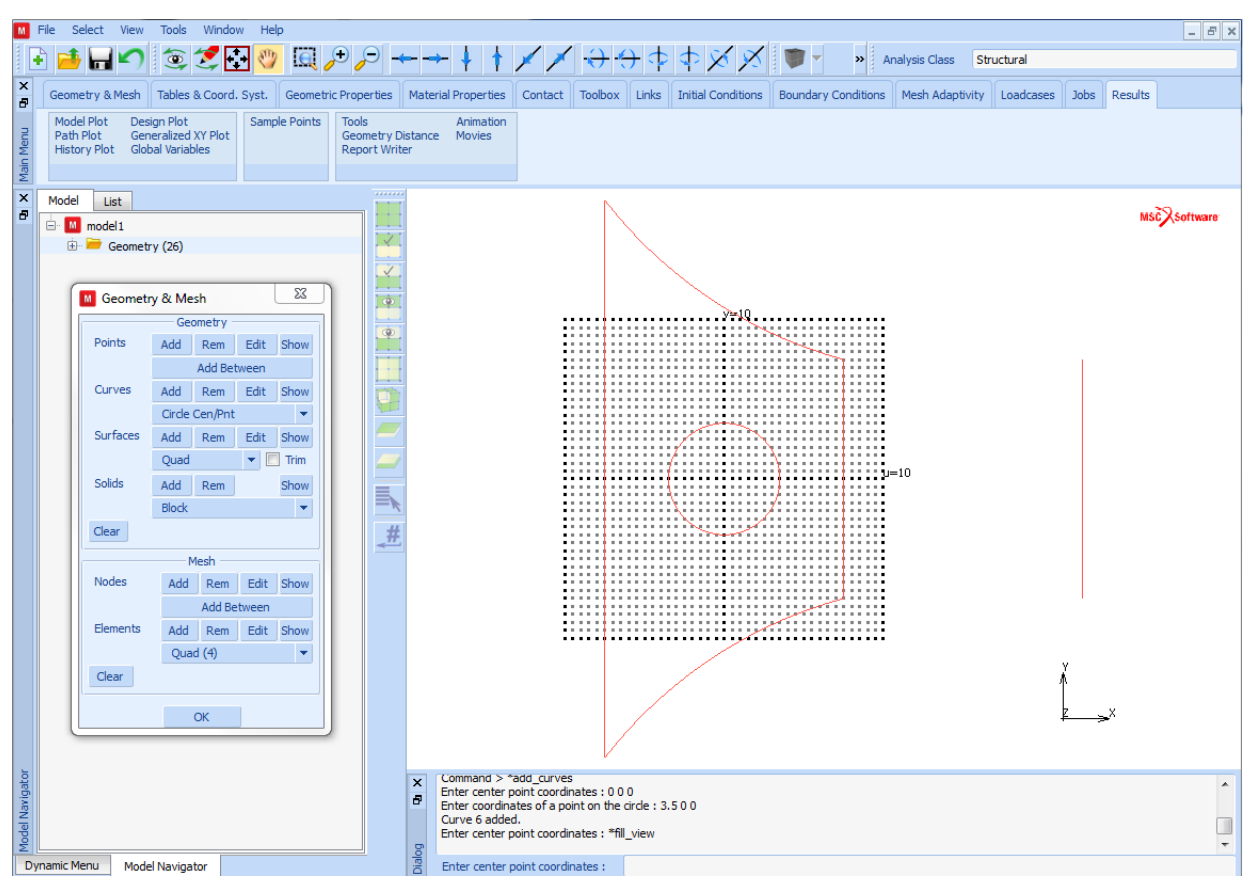

Figure 3.33-5 Generation of the Circular Hole

The next step is to create finite elements from the geometric entities. This is done using the overlay mesh generator. The following button sequence generates the mesh.

```
MAIN

MESH GENERATION

GRID (off)

AUTOMESH

2-D PLANAR MESHING

quadrilaterals (overlay) DIVISIONS

8 20

quadrilaterals (overlay) QUAD MESH!

1 2 4 5 6 (use the Box Pick Method)
```

END LIST (#) RETURN (twice)

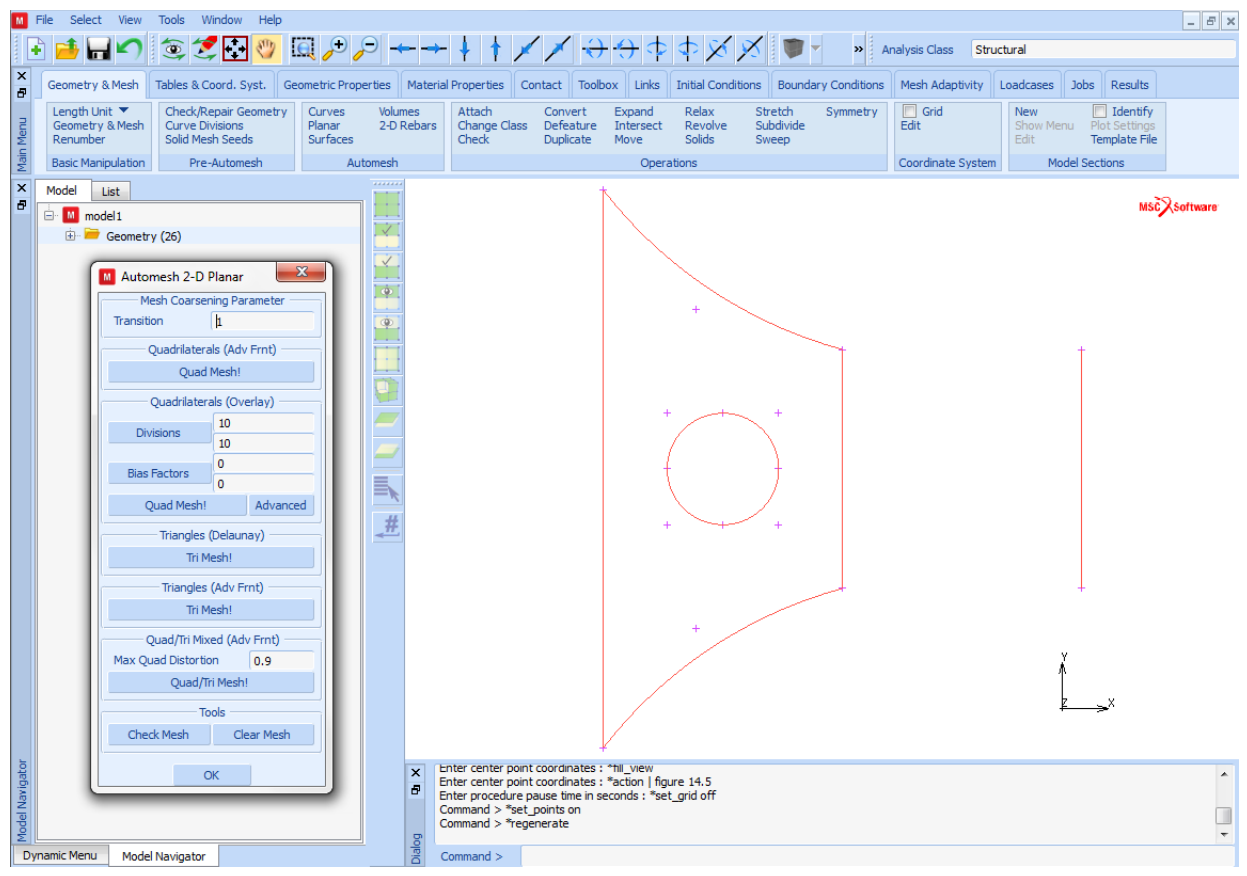

Figure 3.33-6 The Closed Contour for the OVERLAY Command

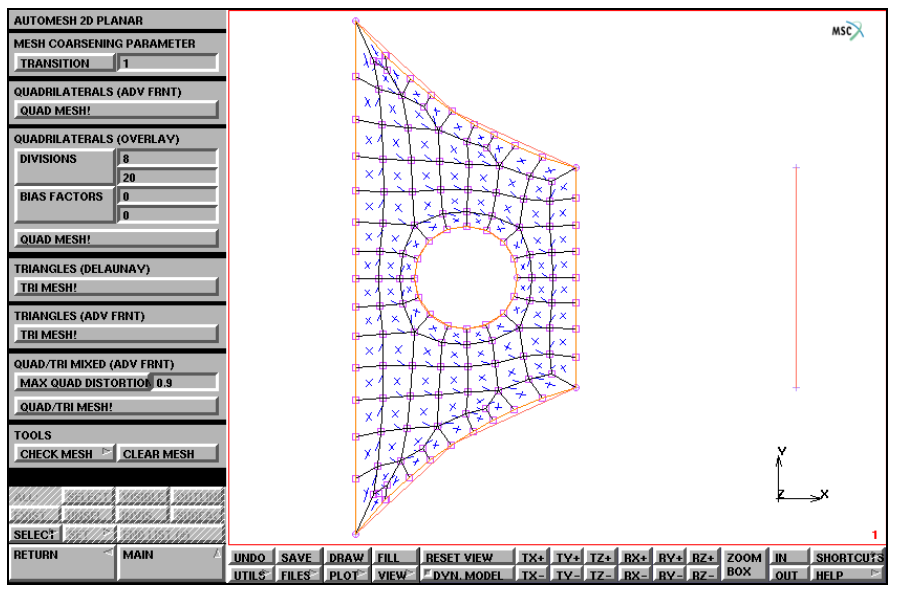

Figure 3.33-7 The Automeshed Part

Step 2: Create the cantilevered section of the plate. Convert it to finite elements. Merge the two parts.

The next step is to mesh the cantilevered portion. This section is modeled as four point quadrilateral surface and then converted to a 6x6 finite element mesh. The following button sequence creates the mesh.

```
MAIN
    MESH GENERATION
        srfs ADD
                                                             (pick the points in counter-clockwise order)
            3
            5
            6
            4
        CONVERT
           DIVISIONS
                8
                  8
           SURFACES TO ELEMENTS
                1
                                                                                     (pick surface)
                END LIST (#)
                RETURN
```

The overlay mesh generator may create some unused nodes which must be removed. Furthermore, the nodes on the interface of the two meshes are not coincident. Therefore, to merge them, the sweep tolerance should be large, approximately 0.5. and only the nodes along the interface selected. The following button sequence merges the nodes. The sweep tolerance should be changed back to the default when the merge operation is finished.

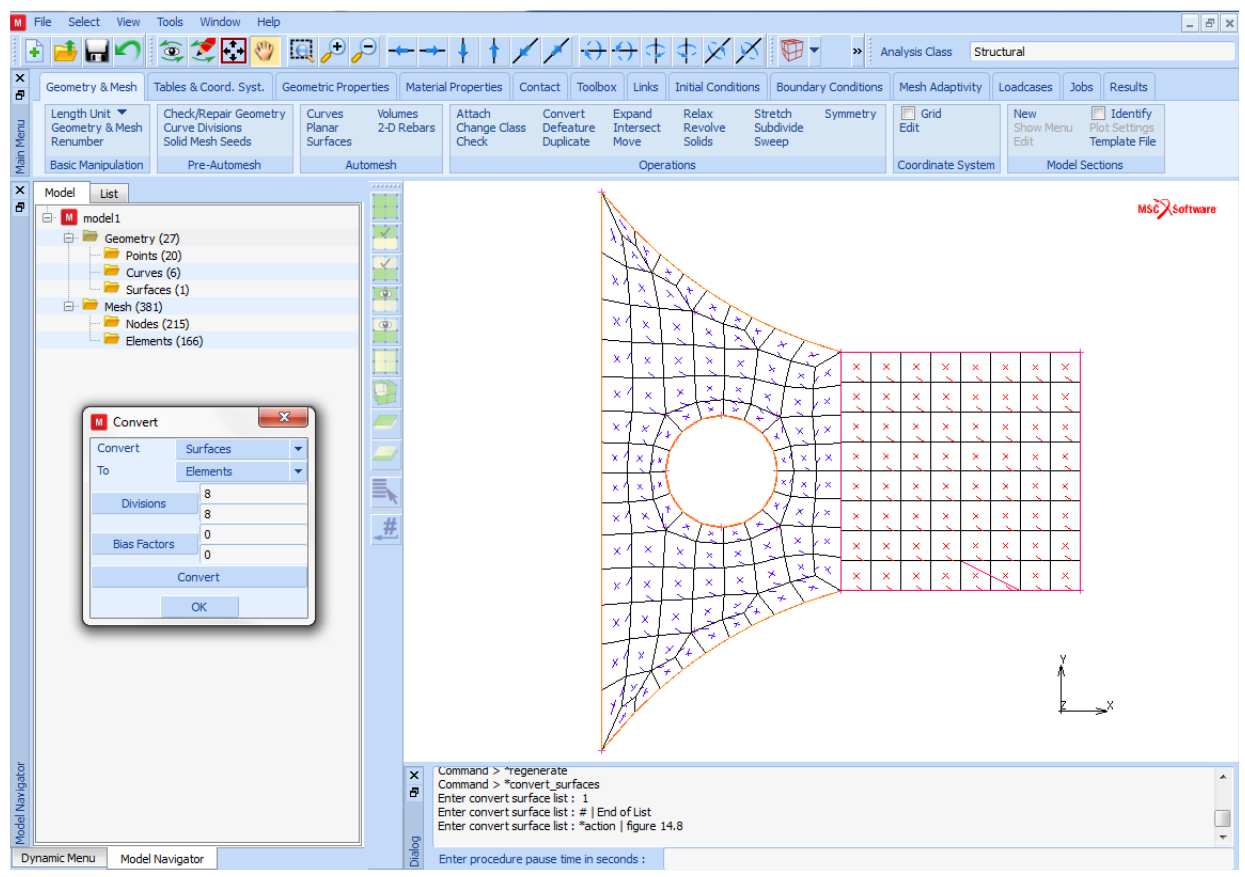

Figure 3.33-8 Elements on the Square Surface

MAIN

MESH GENERATION SWEEP REMOVE UNUSED NODES TOLERANCE 0.5 SWEEP NODES

(Box Pick the nodes on the interface)

TOLERANCE

0.0001

RETURN

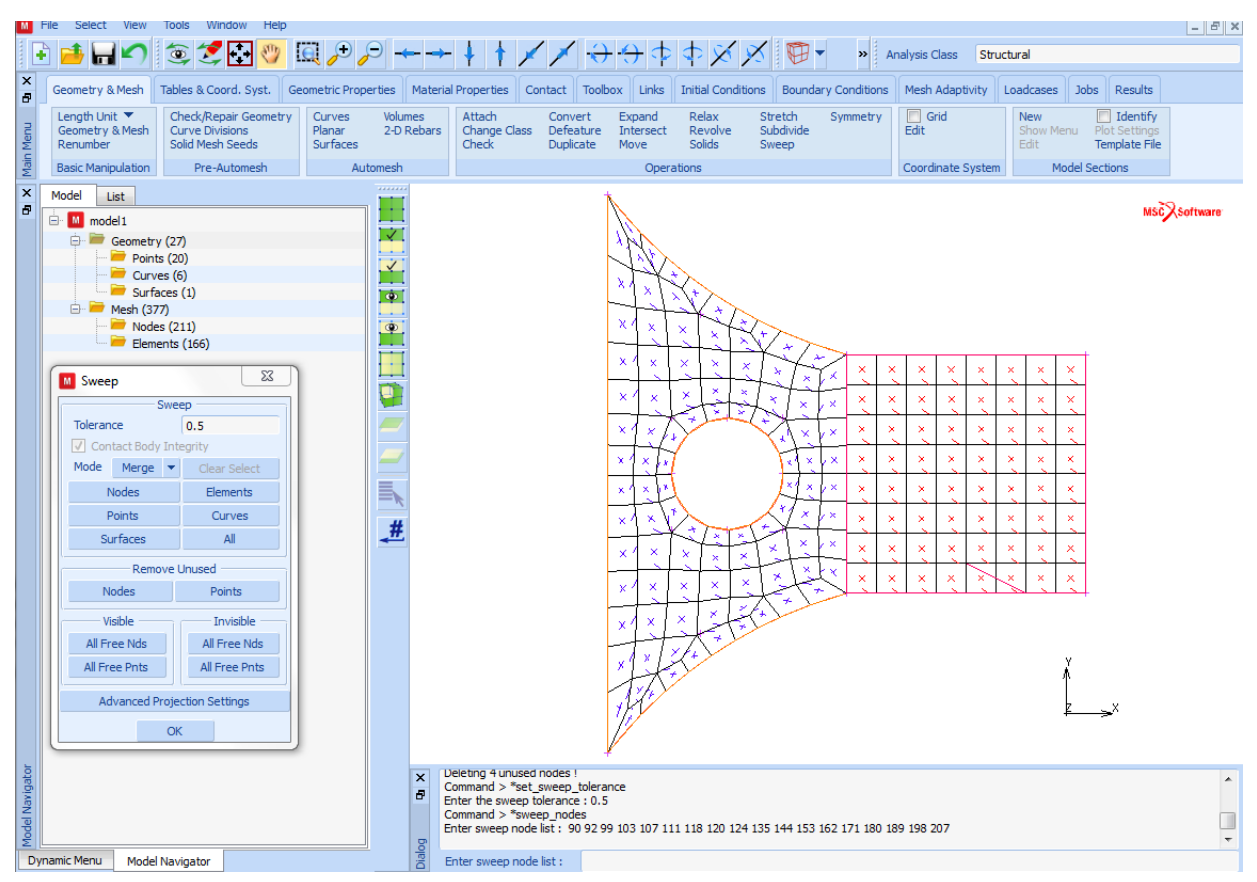

Figure 3.33-9 Correctly Connected Mesh

Step 3: Fold the vertical sections and modify the elements in the triangular region.

The final mesh general operation is to fold the two sides down. First, the nodes must be along the line of the fold. This is done by creating a line along each edge and attaching the nodes to these lines. Then, the two corner elements are divided into two triangular elements. These elements must still have the class of QUAD(4). This is achieved by generating the triangular elements as degenerated quad elements, double clicking one node in the connectivity list.

The lines are created by using the grid with a spacing of 5 and a size of 15. The origin of the grid must be set to the global origin. The following button sequence creates the lines and attachs the nodes to them.

MESH GENERATION SET RESET **U SPACING** 5 **V SPACING** 5 **U DOMAIN** 0 15 **V DOMAIN** 0 15 grid ON RETURN CURVE TYPE LINE RETURN crvs ADD point(0, 15, 0) 12 point(0, 0, 0) 7 GRID MOVE MOVE TO GEOMETRIC ENTITIES move nodes CURVE 7 END LIST (#) 8 END LIST (#)

MAIN

(on)

(pick grid point) (pick upper left point of the surface) (pick grid point) (pick lower left point of the surface) (off)

> (pick lower line) (pick nodes near lower line)

> (pick upper line) (pick nodes near upper line)

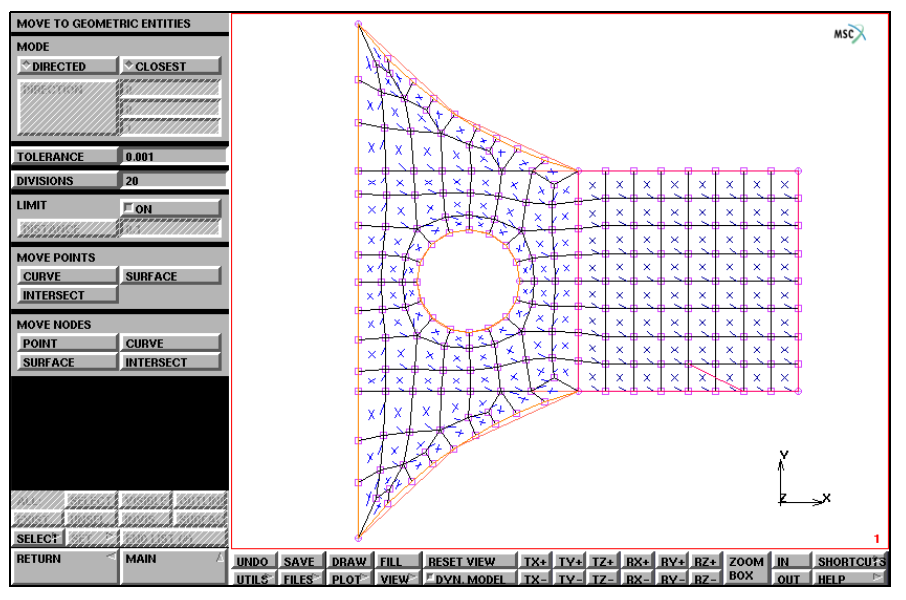

Figure 3.33-10 Nodes at the Top Half attached to the Line

The two corner elements at the transition of the fillet to the square plate must be removed and two triangular elements will replace them. To create the triangular elements, the last node should be selected twice. The triangular elements have to be defined such that they allow for folding over the line segment. The following button sequence creates the first of four triangular elements.

|                                           | MAIN            |
|-------------------------------------------|-----------------|
|                                           | MESH GENERATION |
|                                           | elems REM       |
| (pick elements at the triangular corners) | 89 59           |
|                                           | END LIST (#)    |
| (pick nodes)                              | elems ADD       |
|                                           | 123             |
|                                           | 64              |
| (first click on this node)                | 109             |
| (second click on this node)               | 109             |

Add three more triangular elements in the same way.

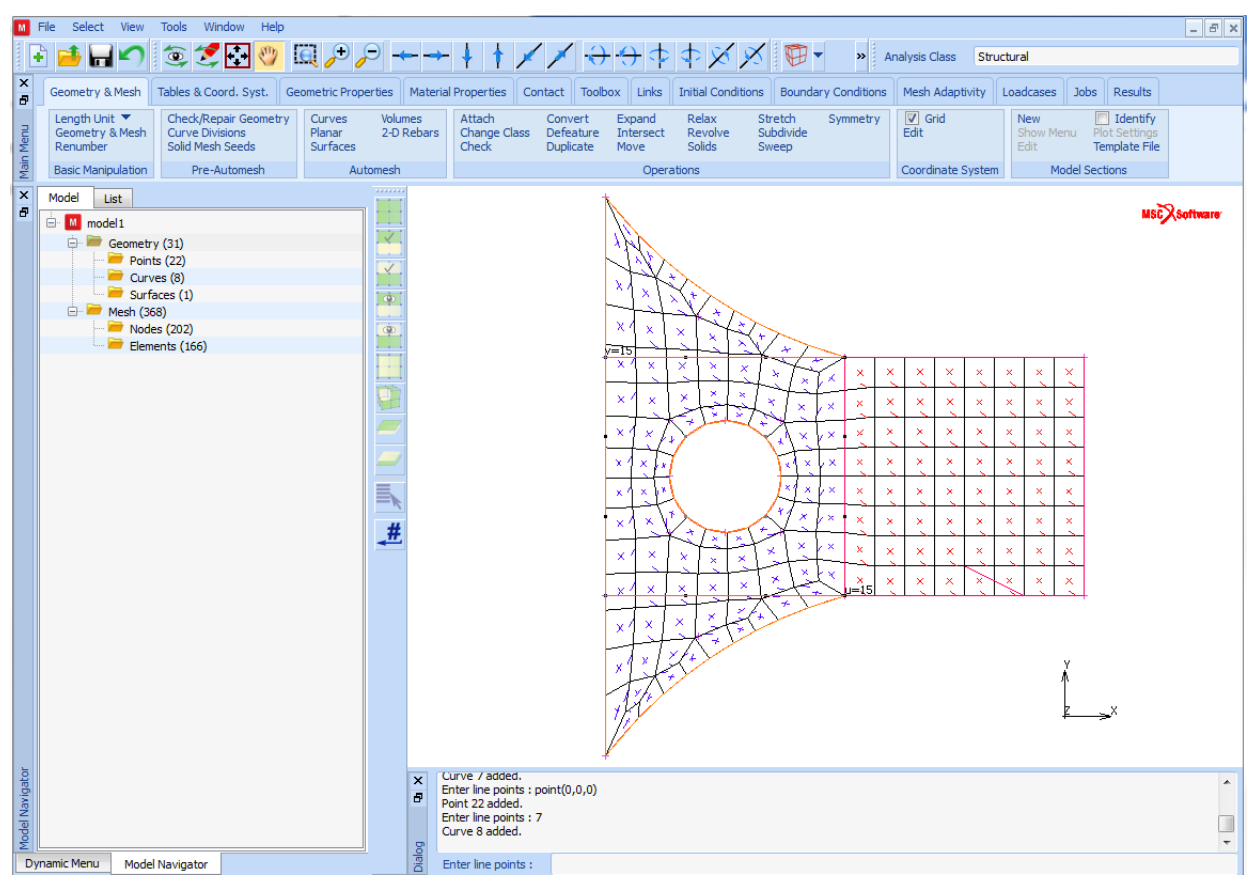

Figure 3.33-11 Corner Elements replaced by Triangular Elements

The next step in the process of folding is to detach the elements. This is done using the ATTACH processor to detach the elements in the triangular region. The lower edge rotates 90° and the upper edge rotates -90°. The following button sequence folds the two edges.

MAIN MESH GENERATION ATTACH DETACH ELEMENTS 1 2 3 4 5 6 7 47 48 49 50 51 52 53 54 55 56 58 170 40 41 42 43 44 45 46 90 93 94 95 1616 Marc User's Guide: Part 2 CHAPTER 3.33

> 96 97 98 99 100 101 102 167 END LIST (#)

The final step in the process of folding is to actually move the elements. This is done using the MOVE processor and rotating the elements. The lower edge rotates  $90^{\circ}$  and the upper edge rotates  $-90^{\circ}$ . The following button sequence folds the two edges.

| MAIN            |       |                                            |
|-----------------|-------|--------------------------------------------|
| MESH GENERATION |       |                                            |
| MOVE            |       |                                            |
| ROTATIONS       |       |                                            |
| 90 0            | 0     |                                            |
| POINT           |       |                                            |
| 15 0            | 0     | (pick point at end of bottom line          |
|                 |       | of horizontal plate)                       |
| ELEMENTS        |       |                                            |
|                 |       | (Box Pick the lower elements to be folded) |
| END LIS         | T (#) |                                            |
| ROTATIONS       |       |                                            |
| -90 0           | 0     |                                            |
| POINT           |       |                                            |
| 15 15           | 0     | (pick point at end of top line             |
|                 |       | of horizontal plate)                       |
| ELEMENTS        |       |                                            |
|                 |       | (Box Pick the upper elements to be folded  |
| END LIS         | T (#) |                                            |
|                 | . ,   |                                            |

The following button sequence shows all four views and turns off the points and curves. It makes the viewing easier.

MAIN MESH GENERATION SWEEP remove unused NODES MAIN VIEW SHOW ALL VIEWS PLOT draw POINTS (off) draw CURVES (off) REGEN FILL

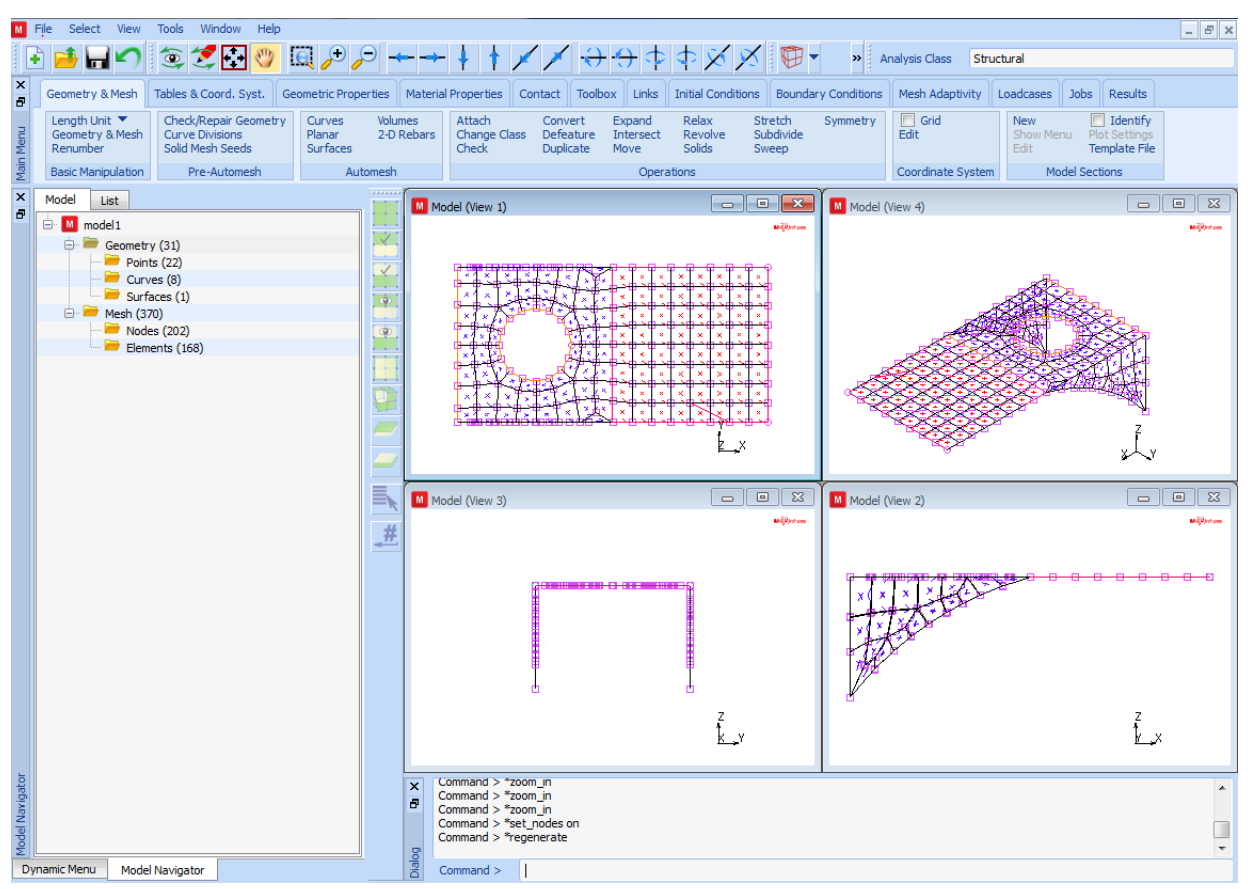

Figure 3.33-12 The Complete FE Model

Step 4: Apply boundary conditions.

The next step is to apply the boundary conditions. First, the back edge of the bracket is fixed in the three translational degrees of freedom. The following button sequence fixes the edge.

MAIN BOUNDARY CONDITIONS MECHANICAL FIXED DISPLACEMENT

| DISPLACEMENT X | ( <i>on</i> ) |
|----------------|---------------|
| DISPLACEMENT Y | ( <i>on</i> ) |
| DISPLACEMENT Z | ( <i>on</i> ) |
| OK             |               |
| nodes ADD      |               |

END LIST (#)

(Box Pick the left edge of the plate, preferably in view 1 or 2)

The next step is to apply the face loads to the cantilevered portion of the plate. The loads are 1 psi downward to represent the mechanical equipment. The following button sequence applies the distributed loads.

NEW FACE LOAD PRESSURE 1 OK surfaces ADD 1 END LIST (#)

(pick the surface)

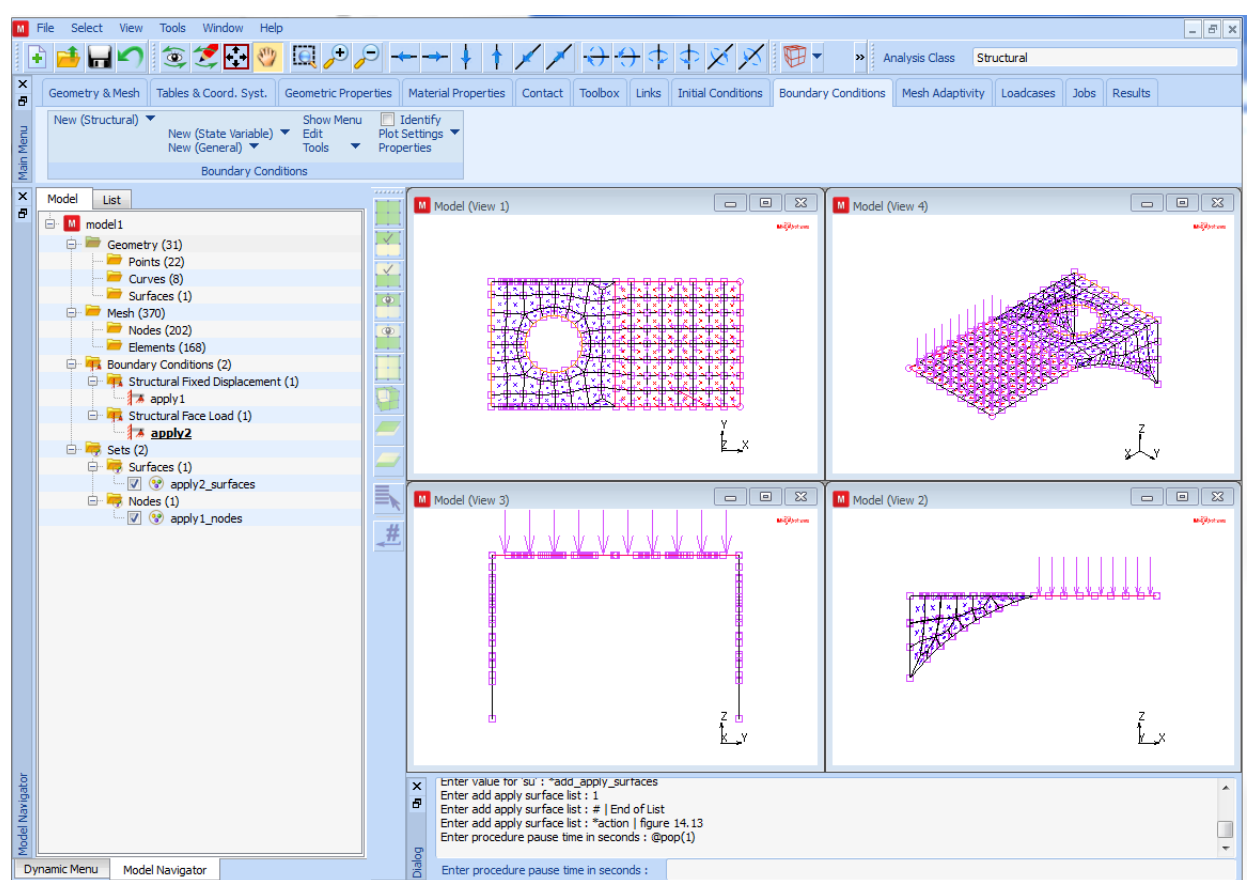

Figure 3.33-13 Loads Applied to all Elements attached to the Surface

Step 5: Assign material and geometric properties.

The next step is to assign the material properties. The material is steel and the mass density must be included because a dynamic analysis will be done. The following button sequence assigns the material properties.

```
MAIN

MATERIAL PROPERTIES

ISOTROPIC

YOUNG'S MODULUS

30e6

0.3 (Poisson's ratio)

MASS DENSITY

0.283/386.4 (mass density)

OK
```

### elements ADD all: EXIST

The next step is to assign the thickness of the plates. Because the plates have different thicknesses, two geometric properties are required. To make the picking of the elements easier, the user should select the partial picking capability in the device menu. The default is full which requires that the item of the requested type be fully contained in the graphical pick. The partial mode selects any item of the requested type that is partially in the graphical pick. The following button sequence changes the picking type and then assigns the geometric properties to the elements.

| MAIN                 |                                      |
|----------------------|--------------------------------------|
| DEVICE               |                                      |
| picking PARTIAL      |                                      |
| RETURN               |                                      |
| GEOMETRIC PROPERTIES |                                      |
| 3-D                  |                                      |
| SHELL                |                                      |
| THICKNESS            |                                      |
| 0.25                 |                                      |
| ОК                   |                                      |
| elements ADD         |                                      |
|                      | (pick the Horizontal Plate Elements) |
| END LIST (#)         |                                      |
| NEW                  |                                      |
| SHELL                |                                      |
| THICKNESS            |                                      |
| 0.5                  |                                      |
| ОК                   |                                      |
| elements ADD         |                                      |
|                      | (pick the Vertical Plate Elements)   |
| END LIST (#)         |                                      |
|                      |                                      |

To verify the geometric property assignment, the following button sequence changes some plot defaults and switches on the identification of geometries.

MAIN GEOMETRIC PROPERTIES 3-D ID GEOMETRIES
PLOT elements SOLID REGEN RETURN ID GEOMETRIES

(off)

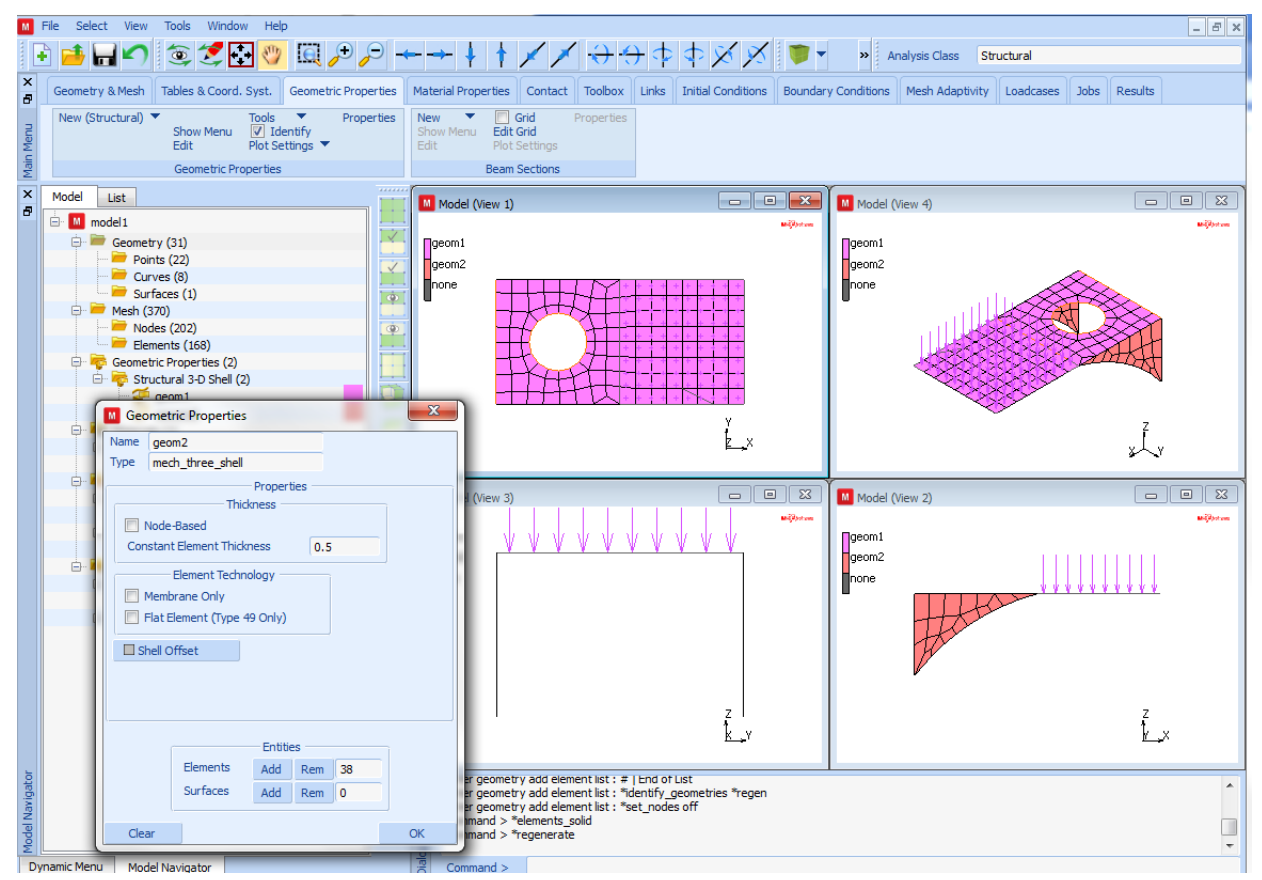

Figure 3.33-14 Graphical Confirmation of Applied Geometries

Step 6: Create the loadcases and submit the jobs.

The next step is to create the static loadcase. It is a linear static with all loads selected and, therefore, no special options need to be selected. The following button sequence creates the loadcase.

MAIN

LOADCASE

OK

The following button sequence creates the job and executes it.

#### MAIN

JOBS

| MECHANICAL          |                                                      |
|---------------------|------------------------------------------------------|
| available           | (select a loadcase from the list)                    |
| lcase1              |                                                      |
| JOB RESULTS         |                                                      |
| scalars             | (select Equivalent von Mises stress for              |
|                     | outer and midplane layers)                           |
| von_mises           |                                                      |
| OUT                 |                                                      |
| tensors             |                                                      |
| stress              | (select stress tensor for outer and midplane layers) |
| OUT                 |                                                      |
| ОК                  |                                                      |
| JOB PARAMETERS      |                                                      |
| # SHELL/BEAM LAYERS |                                                      |
| 3                   | (use 3 layers for thickness integration)             |
| OK (twice)          |                                                      |
| SAVE                |                                                      |
| RUN                 |                                                      |
| SUBMIT 1            |                                                      |
| MONITOR             |                                                      |

**Step 7:** Postprocess the results.

The final step in any analysis is to postprocess the results. This is done by opening the post file and reviewing the results. The deformations are drawn using automatic scaling. The following button sequence does this. However, there may be other results that the user wishes to review.

MAIN RESULTS OPEN DEFAULT DEF & ORIG NEXT INC NEXT INC SCALAR Equivalent von Mises Stress Layer 2 OK CONTOUR BANDS deformed shape SETTINGS deformation scaling AUTOMATIC

**Note:** The results for increment 0 and increment 1 are identical. This is caused by the fact that the pressure loading is still selected as an initial load. The Marc writer generates for increment 1 (i.e. the complete loadcase) the incremental load between the load vector and the initial load, which is a zero load increment. As a result, the deformation in increment 0 and increment 1 is identical.

| File Select View Tools Window Help                                                                                                    |                                                                                                    |                                                                                                    |
|----------------------------------------------------------------------------------------------------|----------------------------------------------------------------------------------------------------|----------------------------------------------------------------------------------------------------|
| i 🗄 📑 🔚 🌑 🍥 🍠 🔂 🎯 🛄 🔑 🔎 -                                                                                                    | ←→↓↑//→↔☆☆※※ ♥▼                                                                                                    | Analysis Class Structural                                                                                                    |
| ×                                                                                                    |                                                                                                    |                                                                                                    |
| Geometry & Mesh Tables & Coord. Syst. Geometric Properties                                                                                                    | Material Properties Contact Toolbox Links Initial Conditions Boundar                                                                                                    | y Conditions Mesh Adaptivity Loadcases Jobs Results                                                                                                    |
| Model Plot Design Plot Sample Points Tools                                                                                                    | Animation                                                                                                    |                                                                                                    |
| Beport Write Section 2012 Section 2012 Secti | Distance Movies<br>iter                                                                                                    |                                                                                                    |
|                                                                                                    |                                                                                                    |                                                                                                    |
|                                                                                                    |                                                                                                    | c.                                                                                                    |
| X Model List                                                                                                    | Model (View 1)                                                                                                    | Model (View 4)                                                                                                    |
| 🗖 🖃 📶 bracket_job1.t16                                                                                                    | Tilhe: 1.000e+000                                                                                                    | Tihe: 1.000e+000                                                                                                    |
| 🕀 🗁 Geometry (18)                                                                                                    | 2 82304 002                                                                                                    | 2 82201002                                                                                                    |
| 🕀 💆 Mesh (370)                                                                                                    | 2.541e+003                                                                                                    | 2.541e+003                                                                                                    |
| ⊕ 🔫 Sets (2)                                                                                                    | 2.259e+003                                                                                                    | 2.259e+003                                                                                                    |
| M Model Plot Results 🛛                                                                                                    | 1.977e+003                                                                                                    | 1.977e+003                                                                                                    |
|                                                                                                    | 1.696e+003                                                                                                    | 1.696e+003                                                                                                    |
|                                                                                                    |                                                                                                    | 1.414e+003                                                                                                    |
| Settings                                                                                                    | 8.500e+002                                                                                                    | 8.500e+002                                                                                                    |
| Style Deformed & Original 🔻                                                                                                    | 5.681e+002                                                                                                    | 5.681e+002                                                                                                    |
| Scalar Plot                                                                                                    | 2.862e+002                                                                                                    | 2.862e+002                                                                                                    |
| Cattings                                                                                                    | 4.356e+000 Y                                                                                                    | 4.356e+000 Z                                                                                                    |
| Shile Castan Parts                                                                                                    | Icaset Z                                                                                                    | icase1 X                                                                                                    |
| STAR CONTOUR MODOO                                                                                                    |                                                                                                    |                                                                                                    |
| Style Contour bands                                                                                                    | Equivalent Von Mises Stress Middle Layer                                                                                                    | Equivalent Von Mises Stress Middle Layer                                                                                                    |
| Scalar Equivalent Von Mises Stress Midi                                                                                                    | Equivalent Von Mises Stress Middle Layer                                                                                                    | Equivalent Von Mises Stress Middle Layer                                                                                                    |
| Scalar Equivalent Von Mises Stress Mid                                                                                                    | Equivalent Von Mises Stress Middle Layer                                                                                                    | Equivalent Von Mises Stress Middle Layer                                                                                                    |
| Scalar Equivalent Von Mises Stress Mid<br>Vector Plot<br>Settings                                                                                                    | Equivalent Von Mises Stress Middle Layer  Equivalent Von Mises Stress Middle Layer  Model (view 3)  Tithe: 1.000e+000  #                                                                                                    | Equivalent Von Mises Stress Middle Laver                                                                                                    |
| Scalar Equivalent Von Mises Stress Mid<br>Vector Plot<br>Settings                                                                                                    | Equivalent Von Mises Stress Middle Layer                                                                                                    | Equivalent Von Mises Stress Middle Layer  Model (view 2)  Time: 1:.000e+000  according according |
| Scalar Equivalent Von Mises Stress Mid<br>Vector Plot<br>Style Off                                                                                                    | Equivalent Von Mises Stress Middle Layer                                                                                                    | Equivalent Von Mises Stress Middle Layer  Model (View 2)  The: '1.000e+000  action: 2.823e+003  2.823e+003  2.591e+003  2.591e+003  2.591e+003                                                                                                    |
| Scalar Equivalent Von Mises Stress Mid<br>Vector Plot<br>Style Off<br>Vector Displacement                                                                                                    | Equivalent Von Mises Stress Middle Layer                                                                                                    | Equivalent Von Mises Stress Middle Layer                                                                                                    |
| Scalar Equivalent Von Mises Stress Mid<br>Vector Plot<br>Style Off<br>Vector Displacement                                                                                                    | Equivalent Von Mises Stress Middle Layer                                                                                                    | Equivalent Von Mises Stress Middle Layer                                                                                                    |
| Scalar Equivalent Von Mises Stress Mid<br>Vector Plot<br>Settings<br>Style Off<br>Vector Displacement<br>Tensor Plot<br>Settings                                                                                                    | Equivalent Von Mises Stress Middle Layer                                                                                                    | Equivalent Von Mises Stress Middle Layer  Model (View 2)  Time: 1:.000e+000  2.651e+003  2.651e+003  2.259e+003  1.979e+003  1.979e+003  1.41e+003  1.41e+004 1.41e+004 1.41e+00 |
| Scalar Equivalent Von Mises Stress Mid<br>Vector Plot<br>Settings<br>Style Off<br>Vector Displacement<br>Tensor Plot<br>Settings<br>Style Off                                                                                                    | Equivalent Von Mises Stress Middle Layer                                                                                                    | Equivalent Von Mises Stress Middle Layer  Model (view 2)  Time: 1:.000e+000  2.6541e+003 2.259e+003 1.977e+003 1.977e+003 1.414e+003 1.414e+003 1.132e+003                                                                                                    |
| Scalar Equivalent Von Mises Stress Mid<br>Vector Plot<br>Settings<br>Style Off<br>Vector Displacement<br>Tensor Plot<br>Settings<br>Style Off<br>Tensor Stress Middle Layer                                                                                                    | Equivalent Von Mises Stress Middle Layer                                                                                                    | Equivalent Von Mises Stress Middle Layer  Model (View 2)  The: 1.000e+000  2.623e+003 2.6541e+003 2.259e+003 1.977e+003 1.977e+003 1.132e+003 1.132e+003 1.132e+003 5.681e+002 5.681e+002                                                                                                    |
| Scalar Equivalent Von Mises Stress Mid<br>Vector Plot<br>Settings<br>Style Off<br>Vector Displacement<br>Tensor Plot<br>Settings<br>Style Off<br>Tensor Stress Middle Layer                                                                                                    | Equivalent Von Mises Stress Middle Layer  Equivalent Von Mises Stress Middle Layer  Model (View 3)  Tithe: 1.000e+000  2.823e+003  1.666e+003  1.414e+003  1.132e+003  8.500e+002  2.862e+002  2.862e+002  2.862e+002  3.661e+002  3.661e+ | Equivalent Von Mises Stress Middle Layer  Model (View 2)  Time: 1.000e+000  2.541e+003  2.541e+003  2.541e+003  1.696e+003  1.414e+005  1.414e+005  1.414e+005  5.681e+002  2.862e+002  2.862e+002                                                                                                    |
| Scalar Equivalent Von Mises Stress Mid<br>Vector Plot<br>Settings<br>Style Off<br>Vector Displacement<br>Tensor Plot<br>Settings<br>Style Off<br>Tensor Stress Middle Layer<br>Beam Diagram                                                                                                    | Equivalent Von Mises Stress Middle Layer                                                                                                    | Equivalent Von Mises Stress Middle Layer  Model (View 2)  Time: 1.000e+000  2.541e+003  2.259e+003  1.956e+003  1.956e+003  1.132e+003  1.132e+003  5.561e+002  2.862e+002  4.356e+000  Z                                                                                                    |
| Scalar Equivalent Von Mises Stress Mid<br>Vector Plot<br>Settings<br>Style Off<br>Vector Displacement<br>Tensor Plot<br>Settings<br>Style Off<br>Tensor Stress Middle Layer<br>Beam Diagram<br>Settings                                                                                                    | Equivalent Von Mises Stress Middle Layer                                                                                                    | Equivalent Von Mises Stress Middle Layer  Model (view 2)  Time: 1:.000e+000  2.652e+003 2.455e+003 1.972e+003 1.972e+003  |
| Scalar Equivalent Von Mises Stress Mid<br>Vector Plot<br>Settings<br>Style Off<br>Vector Displacement<br>Tensor Plot<br>Settings<br>Style Off<br>Tensor Stress Middle Layer<br>Beam Diagram<br>Settings<br>Style Off                                                                                                    | Equivalent Von Mises Stress Middle Layer                                                                                                    | Equivalent Von Mises Stress Middle Layer                                                                                                    |
| Scalar Equivalent Von Mises Stress Mid<br>Vector Plot<br>Settings<br>Style Off<br>Vector Displacement<br>Tensor Plot<br>Settings<br>Style Off<br>Eeam Diagram<br>Settings<br>Style Off                                                                                                    | Equivalent Von Mises Stress Middle Layer                                                                                                    | Equivalent Von Mises Stress Middle Layer                                                                                                    |
| Scalar Equivalent Von Mises Stress Mid<br>Vector Plot<br>Settings<br>Style Off<br>Vector Displacement<br>Tensor Plot<br>Settings<br>Style Off<br>Tensor Stress Middle Layer<br>Beam Diagram<br>Settings<br>Style Off<br>Unpost IIsolate Delta                                                                                                    | Equivalent Von Mises Stress Middle Layer                                                                                                    | Equivalent Von Mises Stress Middle Layer                                                                                                    |
| Scalar Equivalent Von Mises Stress Mid<br>Vector Plot<br>Settings<br>Style Off<br>Vector Displacement<br>Tensor Plot<br>Settings<br>Style Off<br>Tensor Stress Middle Layer<br>Beam Diagram<br>Style Off<br>Urpost<br>I Isolate Delta<br>Track Plot I Folwlines                                                                                                    | Equivalent Von Mises Stress Middle Layer  Model (View 3)  Tifte: 1.000e+000  L,2283e+003  L,541e+003  L,541e+003  L,696e+003  L,414e+003  L,696e+003  L,414e+003  L,561e+002  L,681e+002  L,681e+002   | Equivalent Von Mises Stress Middle Layer                                                                                                    |
| Scalar Equivalent Von Mises Stress Mid<br>Vector Plot<br>Settings<br>Style Off<br>Vector Displacement<br>Tensor Plot<br>Settings<br>Style Off<br>Tensor Stress Middle Layer<br>Beam Diagram<br>Settings<br>Style Off<br>Unpost<br>I Isolate Delta<br>Track Plot V Flowlines                                                                                                    | Equivalent Von Mises Stress Middle Layer                                                                                                    | Equivalent Von Mises Stress Middle Layer                                                                                                    |

Figure 3.33-15 Deformed Structure and Contours of von Mises Stress

1624 Marc User's Guide: Part 2 CHAPTER 3.33

# Conclusion

The bracket sustains the required static loads.

# **Dynamic Modal Shape Analysis**

### **Overview of Steps**

- **Step 1:** Restore the database from the static analysis.
- Step 2: Create a modal dynamic loadcase and submit it.
- **Step 3: Postprocess the results.**

# **Detailed Session Description of the Modal Shape Analysis**

Step 1: Restore the database from the static analysis.

For the dynamic analysis, the same geometry is used. The first step is to restore the database. Closing the post file automatically restores the database. In addition, the commands are shown for restoring the database and resetting the program. (These commands are not necessary here). Finally, the plotting of points, curves, and surfaces are switched off.

MAIN

| RESULTS       |     |    |
|---------------|-----|----|
| CLOSE         |     |    |
| FILES         |     |    |
| RESTORE       |     |    |
| RESET PROGRAM |     |    |
| RETURN        |     |    |
| VIEW          |     |    |
| show 4        |     |    |
| PLOT          |     |    |
| draw POINTS   | (of | J) |
| draw CURVES   | (of | J) |
| draw SURFACES | (of | J) |
| REGEN         |     |    |
| FILL          |     |    |
| RETURN        |     |    |

Step 2: Create a modal dynamic loadcase and submit it.

The next step is to create a modal dynamic loadcase. The default is that 10 modes are determined which is enough for this structure. (Note that the determination of higher-order modes in general required higher mesh densities). The following button sequence creates the loadcase.

MAIN LOADCASE NEW DYNAMIC MODAL OK

The next step is to create and execute the modal analysis job. The following button sequence creates and submits the job.

| MAIN             |                                          |
|------------------|------------------------------------------|
| JOBS             |                                          |
| NEW              |                                          |
| MECHANICAL       |                                          |
| available        |                                          |
| lcase2           |                                          |
| ANALYSIS OPTIONS |                                          |
|                  | (verify that the LANCZOS method is used) |
| OK (twice)       |                                          |
| RUN              |                                          |
| SAVE             |                                          |
| SUBMIT 1         |                                          |
| MONITOR          |                                          |

Step 3: Postprocess the results.

The next step is to postprocess the results. For modal analyses, not only the values of the eigenfrequencies but also the shape of the deflections or modal shapes are of interest. For the deformed shape, the automatically scaled deformations should be viewed. For ease of understanding, it is best to show all four views. The following button sequence does the postprocessing.

MAIN RESULTS OPEN DEFAULT DEF & ORIG PLOT draw NODES MORE edges OUTLINE

(off)

RETURN (twice) SCALAR Displacement z OK CONTOUR BANDS deformed shape SETTINGS deformation scaling AUTOMATIC RETURN NEXT INC

Finally, generate an animation sequence of one modal shape:

MAIN

RESULTS MORE animate MODE 9 ANIMATION VIEW show view 4 FILL RETURN PLAY SHOW MODEL (repeat until all modes have been viewed)

(number of frames for animation)

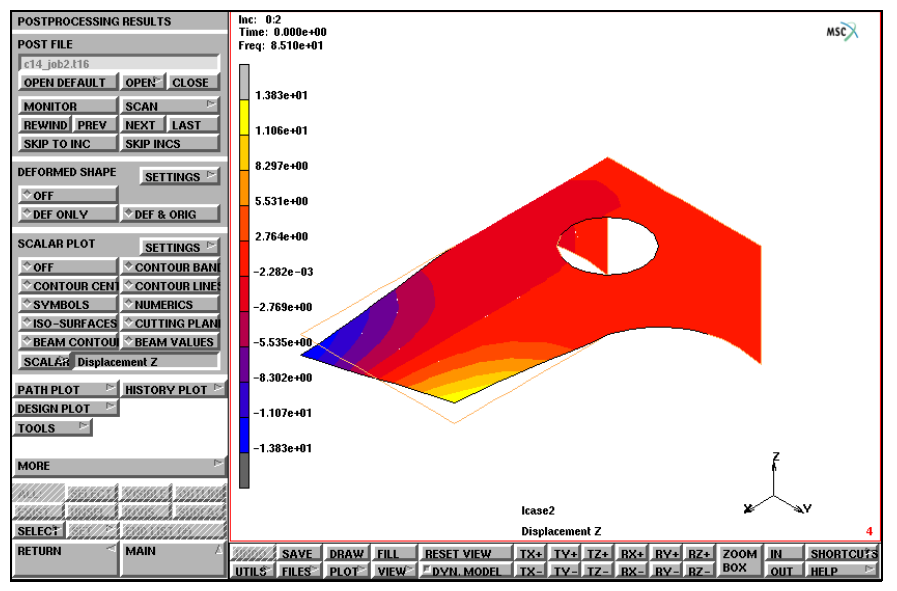

Figure 3.33-16 The Second Eigenmode

Observe that the calculated eigenfrequencies and corresponding eigenvectors are stored as so-called subincrements on the post file. The eigenfrequency value (in cycles/time unit) corresponding to a specific mode is printed on the top left of the screen.

| increment | mode | value<br>(cycles/time) |
|-----------|------|------------------------|
| 0:1       | 1    | 27.5                   |
| 0:2       | 2    | 85.3                   |
| 0:3       | 3    | 150.7                  |
| 0:4       | 4    | 240.8                  |
| 0:5       | 5    | 298.6                  |
| 0:6       | 6    | 304.8                  |
| 0:7       | 7    | 413.0                  |
| 0:8       | 8    | 456.9                  |
| 0:9       | 9    | 505.9                  |
| 0:10      | 10   | 569.3                  |

 Table 2.33-1
 Eigenfrequencies Bracket

Observe that the eigen period of mode 1 will be 0.036 seconds.

(off)

(off)

(off)

### **Dynamic Transient Analysis**

### **Overview of Steps**

- Step 1: Create an pressure time table for the loading. Then apply it as a face load in a loadcase.
- Step 2: Create and submit a transient analysis.
- Step 3: Create job and submit it.
- **Step 4: Postprocess the results.**

# **Detailed Session Description of Dynamic Transient Analysis**

Step 1: Create an pressure time table for the loading. Then apply it as a face load in a loadcase.

Restore the database to continue with the analysis preparation. The next step is to include a time dependent pressure history using the table option in the boundary condition menu. Here, the table which is included in the file *bracket.tbl* on the Mentat installation media is used. To load the table, the user needs the full path name to the Mentat subdirectory *examples/marc\_ug* or has to copy this file into his own directory. The following button sequences restores the model and input the table.

```
MAIN
   RESULTS
      CLOSE
      FILES
          RESTORE
          RESET PROGRAM
      RETURN
   PLOT
      draw CURVES
      draw POINTS
      draw SURFACES
      FILL
MAIN
   BOUNDARY CONDITIONS
      MECHANICAL
          TABLE
```

READ bracket.tbl FIT SHOW TABLE SHOW MODEL RETURN

(select SHOW MODEL)

The pressure history as function of the time is shown in Figure 3.33-17.

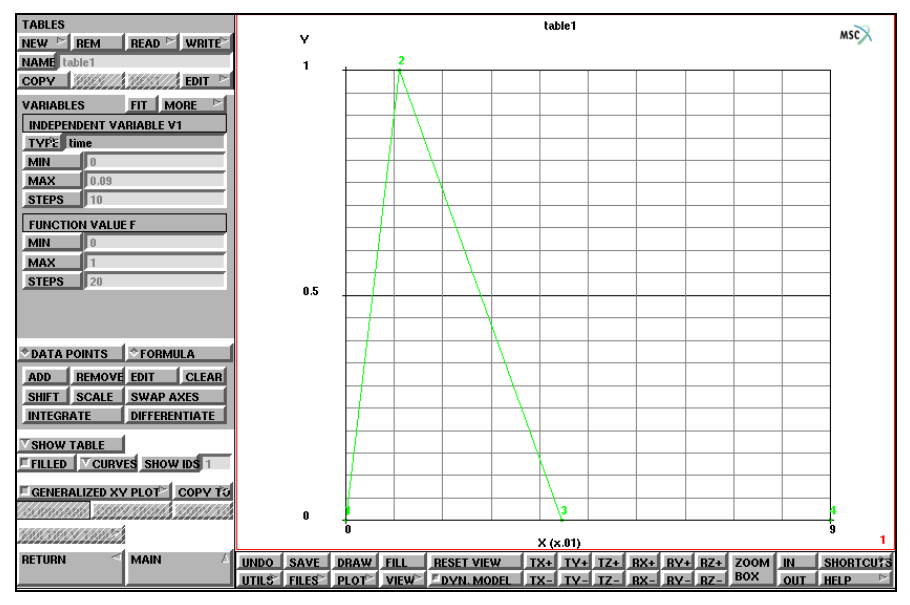

Figure 3.33-17 Transient Pressure Loading as Function of Time

Observe that the maximum pressure magnitude is one which is equal to the pressure as defined in the static loadcase. The maximum pressure is reached within 0.01 seconds and the pressure is equal to zero at 0.04 seconds and kept to zero until 0.09 seconds. Looking at the results of the eigenfrequencies in Table 2.33-1, it is expected that the lower modes are dominating during the transient.

The next step is to assign this table to the pressure to the same elements as in the pressure load used in loadcase 1.

MAIN

BOUNDARY CONDITIONS MECHANICAL NEW FACE LOAD pressure TABLE

#### table1

OK

faces ADD

(Box Pick the cantilevered elements)

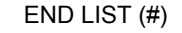

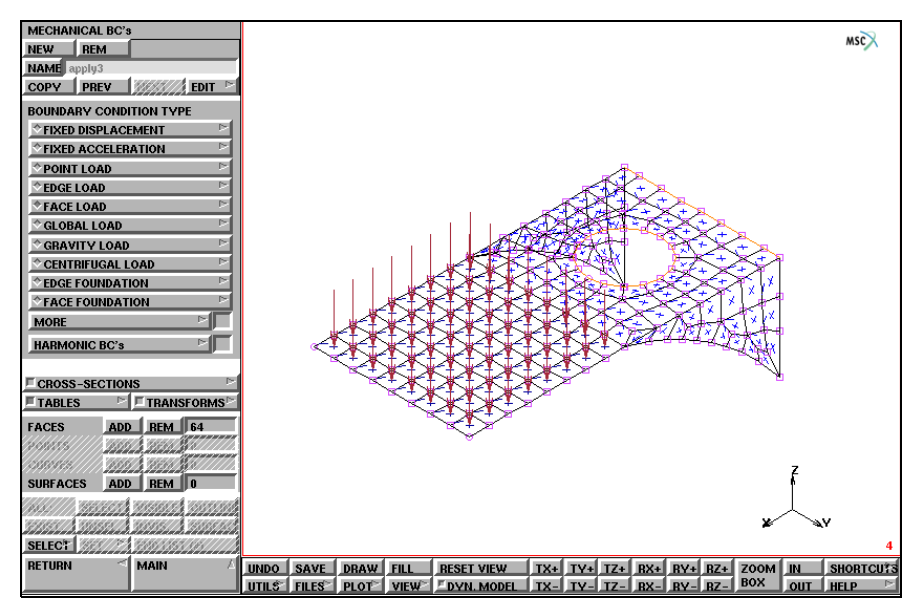

#### Figure 3.33-18 Transient Pressure Loading

Step 2: Create and submit a transient analysis.

The next step is creating the loadcase for the transient analysis. The following button sequence creates the new loadcase.

### MAIN LOADCASES NEW MECHANICAL DYNAMIC TRANSIENT LOADS apply2 OK TOTAL LOADCASE TIME 0.09

(deselect static load)

1632 Marc User's Guide: Part 2 CHAPTER 3.33

> # STEPS 90 OK

Step 3: Create job and submit it.

The next step is creating the job and submitting it. The following button sequence creates and submits the job.

| MAIN                     |                                                |
|--------------------------|------------------------------------------------|
| JOBS                     |                                                |
| NEW                      |                                                |
| MECHANICAL               |                                                |
| available                |                                                |
| lcase3                   | (select loadcase 3)                            |
| ANALYSIS OPTIONS         |                                                |
| IMPLICIT                 |                                                |
| SINGLE-STEP HOUBOLT      | (verify that dynamic transient                 |
|                          | operator implicit Single-step Houbolt is used) |
| ОК                       |                                                |
| INITIAL LOADS            |                                                |
| boundary conditions      |                                                |
| apply2                   | (remove static load)                           |
| ОК                       |                                                |
| JOB RESULTS              |                                                |
| available elemnt scalars |                                                |
| von_mises                | (select Equivalent von Mises Stress)           |
| OUT & MID                | (select outer and midplane LAYERS)             |
| OK                       |                                                |
| JOB PARAMETERS           |                                                |
| # SHELL/BEAM LAYERS      |                                                |
| 3                        |                                                |
| OK (twice)               |                                                |
| SAVE                     |                                                |
| RUN                      |                                                |
| SUBMIT 1                 |                                                |
| MONITOR                  |                                                |

Step 4: Postprocess the results.

MAIN

The final step in any analysis is postprocessing the results. This is done by opening the post file and reviewing the results. The following button sequence does this. However, there may be other results that the user wishes to review.

N RESULTS OPEN DEFAULT NEXT INC DEF & ORIG deformed shape SETTINGS deformation scaling FACTOR 5. deformation scaling MANUAL OK SCALAR Equivalent von Mises Stress Layer 2 OK CONTOUR BANDS MONITOR

This walks through all 90 increments.

It is also possible to monitor a path plot. The following button sequence shows this.

MAIN

RESULTS REWIND PATH PLOT NODE PATH 215 124 123 132 END LIST (#) SHOW IDS 5 VARIABLES

#### ADD CURVE

```
Arc Length
Equivalent von Mises Stress Layer 1
Arc Length
Equivalent von Mises Stress Layer 2
Arc Length
Equivalent von Mises Stress Layer 3
RETURN
FIT
YMAX
36000
MONITOR
SHOW HISTORY
SHOW MODEL (select SHOW MODEL)
```

The stresses for the nodes in the node path do not exceed the yield stress of 36000 psi.

As a last step, history plots are made. First, a plot of the stresses versus time is shown in Figure 3.33-19.

### MAIN RESULTS REWIND HISTORY PLOT SET NODES 208 124 123 END LIST (#) COLLECT DATA 0 90 1 SHOW IDS 0 NODES/VARIABLES ADD VARIABLE global variables Time variables at nodes Equivalent von Mises Stress Layer 3 FIT

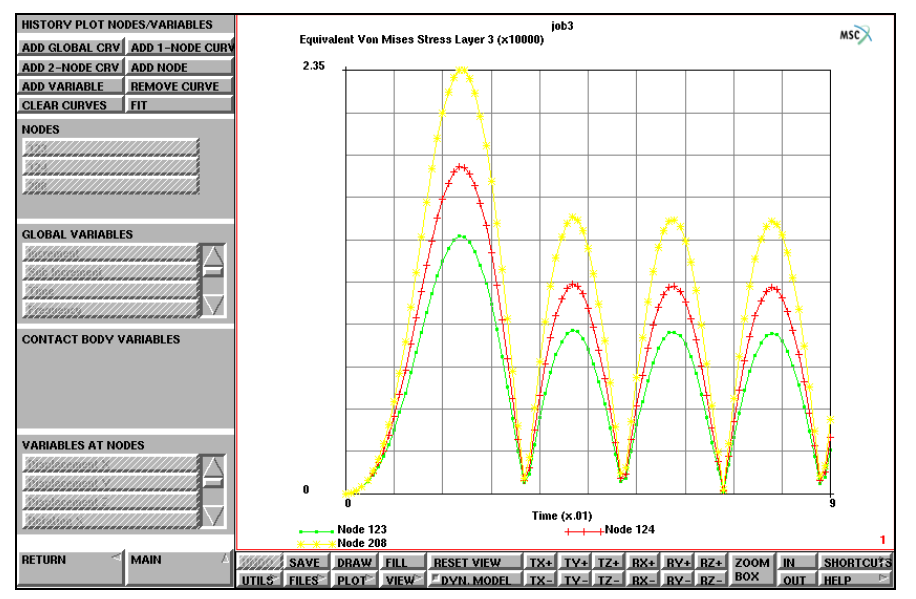

Figure 3.33-19 History Plot of von Mises Stress

Finally, the tip displacement in z-direction are shown and compared with the value of due to the static load with the same magnitude (loadcase 1), which was found to be 0.28

```
MAIN
   RESULTS
       REWIND
       HISTORY PLOT
       SET NODES
          215
       END LIST (#)
       COLLECT DATA
          0 90 1
          NODES/VARIABLES
          ADD 1-NODE CURVE
              215
              global variables
                 Time
              variables at nodes
                  Displacement z
          FIT
```

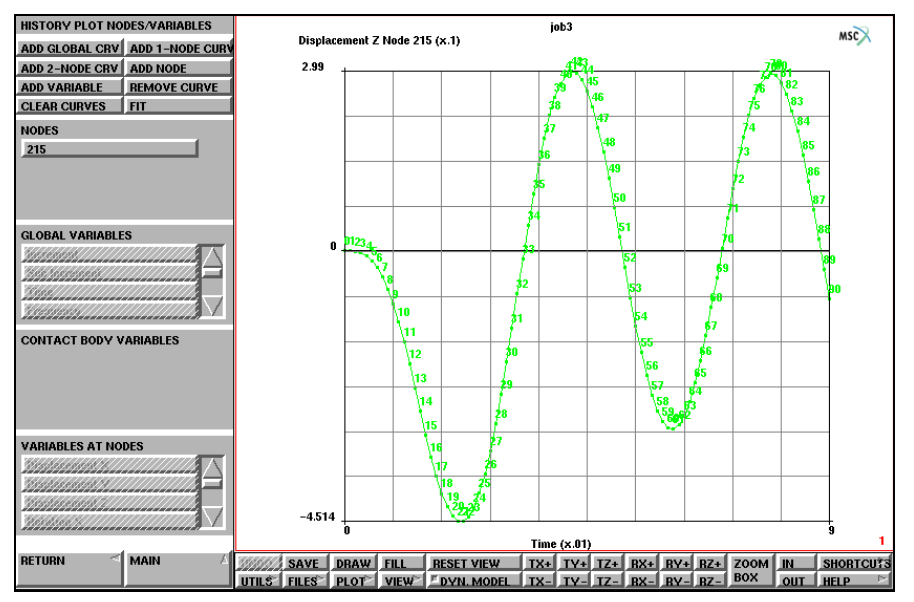

Figure 3.33-20 History Plot of Tip Z-displacement

# Conclusion

Due to the dynamic loading, a larger value of the tip displacement is found for the same value of the maximum pressure. The bracket is shown to withstand the dynamic loads. The stresses never exceed yield.

# **Pressure Table**

```
Pressure as function of time file c14.tbl:
# Title
table1
# X-axis Label
Х
# Y-axis Label
Υ
# Type
                   1
# Steps in X and Y
                  10
                                      20
# X-min, X-max, Y-min, Ymax
  0.0000000000e+00 9.000000000e+00 -1.0000000000e+00
1.00000000000e+00
                  04
  0.00000000000e+00
                     0.000000000000e+00
                                                           1
                                                           2
  1.000000000000e+02
                      1.000000000000e+00
  4.000000000000e+02
                     0.000000000000e+00
                                                           3
  9.000000000000e+02
                     0.000000000000e+00
                                                           4
```

# **Input Files**

The files below are on your delivery media or they can be downloaded by your web browser by clicking the links (file names) below.

| File         | Description           |
|--------------|-----------------------|
| bracket.proc | Mentat procedure file |
| bracket.tbl  | Table data            |

1638 Marc User's Guide: Part 2 CHAPTER 3.33

# 3.34 Single Step Houbolt Dynamic Operator

- Chapter Overview 1640
  Impact of a Ball on a Plate 1640
  Eigenvalue Analysis 1640
  Transient Analysis 1651
- Input Files 1660

# **Chapter Overview**

This chapter demonstrates the use of the *Single Step Houbolt* method using the numerical simulation of the impact of a ball on a plate.

In a contact analysis involving dynamics, the user often encounters a kind of shock loading if two moving bodies hit each other. Depending on the velocity magnitudes, material properties, etc., such a shock loading may trigger high-frequency oscillations, which in turn may cause numerical troubles. When use is made of the well-known Newmark-beta dynamic operator, the user has to choose specific damping properties in order to get rid of the undesired oscillations. However, the choice of damping properties is not trivial, and usually also relevant oscillations may be damped out.

The *Single Step Houbolt* method has spectral properties similar to the classical Houbolt method and thus possesses high-frequency dissipation. It should be noted that the term "high-frequency" is always related to the time step  $\Delta t$  chosen. If  $\Delta t$  is small compared to the time period T of a mode (say  $\Delta t/T < 1/15$ ), the mode is properly integrated; if  $\Delta t$  is large compared to the time period T of a mode (say  $\Delta t/T < 10$ ), the mode is damped out rapidly.

# Impact of a Ball on a Plate

The simulation consists of two steps: first an eigenvalue analysis is performed to estimate a proper time step, then the impact simulation itself is performed using a transient dynamic analysis.

### **Background Information**

A circular plate with a thickness of 0.0025 m and a radius of 0.05 m is clamped around its circumference and hit by a ball with a radius of 0.02 m. The initial velocity of the ball is 2.5 m/s. The material behavior of both the plate and the ball is considered to be elastic-plastic. The plate has a Young's modulus of  $7x10^9$  N/m<sup>2</sup>, a Poisson's ratio of 0.3, a density of 2500 kg/m<sup>3</sup>, an initial yield stress of  $7x10^6$  N/m<sup>2</sup>, and a hardening modulus of  $1.4x10^7$  N/m<sup>2</sup>. The ball has a Young's modulus of  $2x10^{11}$  N/m<sup>2</sup>, a Poisson's ratio of 0.3, a density of 7800 kg/m<sup>3</sup>, an initial yield stress of  $2x10^8$  N/m<sup>2</sup>.

The plate and the ball are modeled using 4-node axisymmetric elements with full integration (Marc element type 10). Around the contact area, the mesh of the plate will be refined. For the eigenvalue analysis, no contact bodies will be defined in order to get the eigenfrequencies of the plate and the ball independently.

# **Eigenvalue Analysis**

### Model Generation

The finite element mesh of the plate will be obtained by subdividing one element and then refining the mesh near the center of the plate by the refine option. The finite element mesh of the ball will be created by defining curves and using the 2-D overlay mesher. The elements of the plate and the ball will be stored in element sets.

```
FILES
   NEW, OK
   RESET PROGRAM
   VIEW
       SHOW VIEW 1
       MAIN
MESH GENERATION
   pts ADD
       -0.0025 0 0
       0 0 0
       0 0.05 0
       -0.0025 0.05 0
       0.02 0 0
       0.04 0 0
   elem ADD
       NODE(-0.0025, 0, 0)
       NODE(0, 0, 0)
       NODE(0, 0.05, 0)
       NODE(-0.0025, 0.05, 0)
   SUBDIVIDE
       DIVISIONS
          4 30 1
       ELEMENTS
       all: EXIST.
       DIVISIONS
          2 2 1
       ELEMENTS
                                                              (those shown in Figure 3.34-1a)
       2 3 4 5 6 7 8 9 10 32 33 34 35 36 37 38 39 40 62 63
       64 65 66 67 68 69 70 92 93 94 95 96 97 98 99 100
       ZOOM BOX
                                                                    (zoom transition elements
                                                                          Figure 3.34-1b)
```

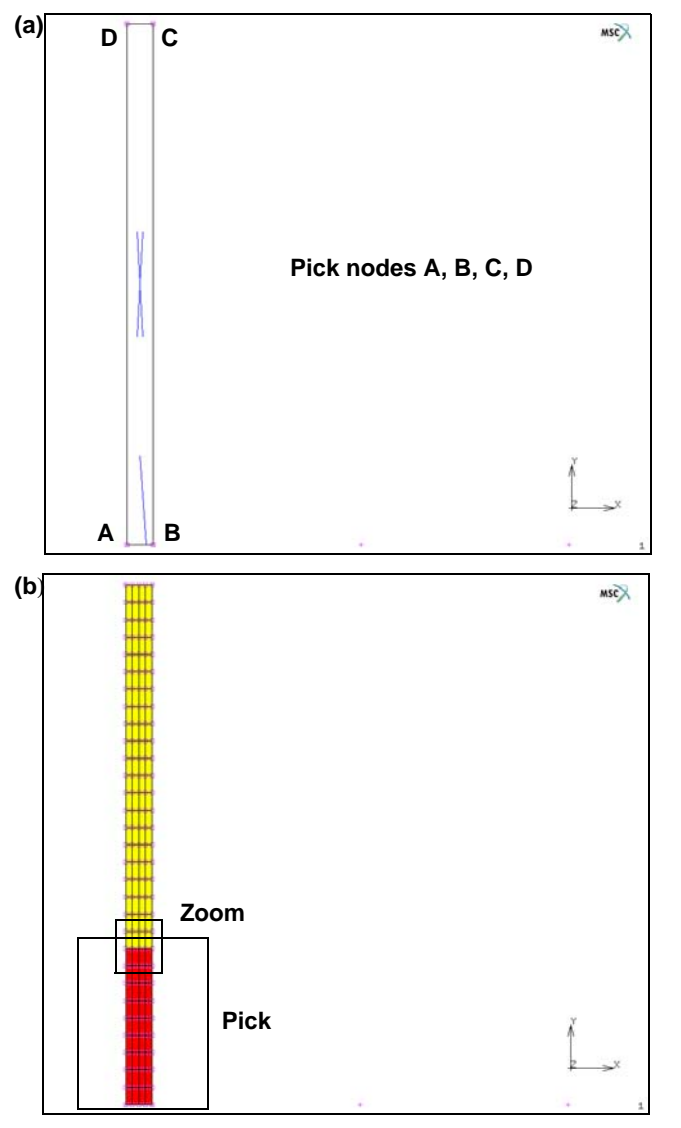

Figure 3.34-1 FE-Mesh for Impact Problem (a) Elements (b) Zoom Box

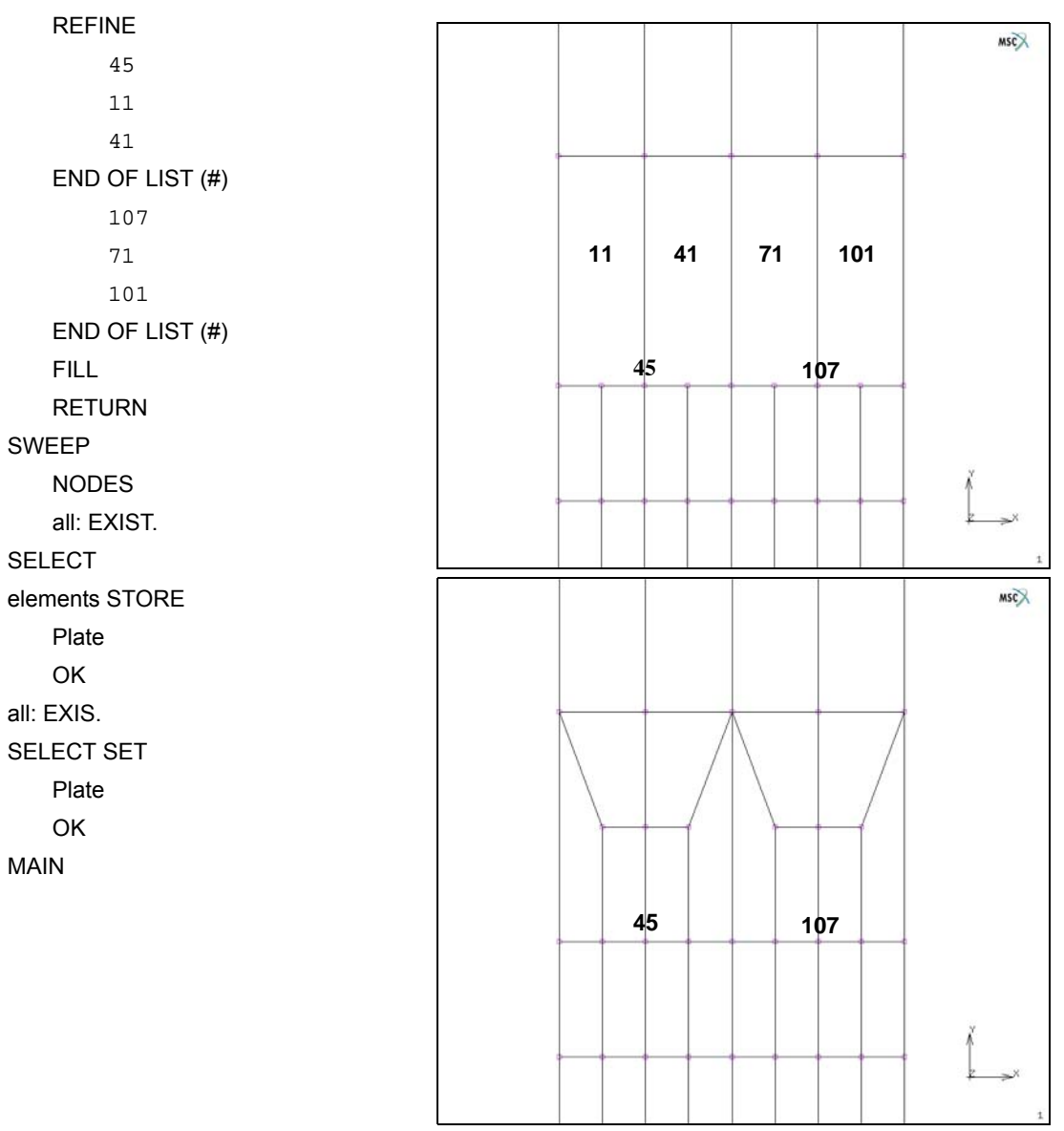

Figure 3.34-2 FE-Mesh for Plate

crvs ADD 2 6 CURVE TYPE CENTER/RADIUS/ANG/ANG RETURN crvs ADD 0.02 0 0 (center) 0.02 (radius) 0 (angle) 180 (angle) AUTOMESH 2D PLANAR MESHING QUADRILATERALS 20 20 QUAD MESH! all: EXIST. SELECT elements STORE Ball OK all: UNSEL. CLEAR SELECT ID SETS MAIN MESH GENERATION RENUMBER ALL MAIN

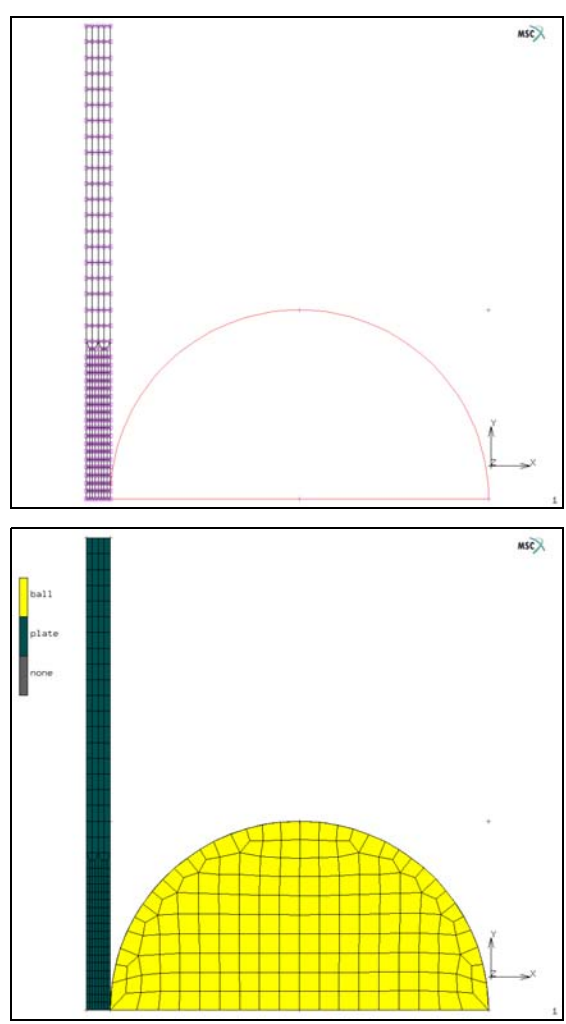

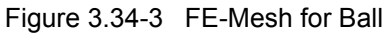

#### **Boundary Conditions**

Boundary conditions are defined to clamp the plate and to introduce symmetry conditions.

```
BOUNDARY CONDITIONS
   MECHANICAL
       NAME
       Clamped
       FIXED DISPLACEMENT
          DISPLACEMENT X
                                                                                (on)
          DISPLACEMENT Y
                                                                                (on)
          OK
       nodes ADD
          3 4 64 95 126
       # | End of List
       NEW
       NAME
       Symmetry
       FIXED DISPLACEMENT
          DISPLACEMENT Y
                                                                                (on)
          OK
      nodes ADD
       1 2 34 65 96 157 193 221 249 420 421 422 423 424 425
       426 427 428 429 430 431 432 433 434 435 436 437 438
       END OF LIST (#)
```

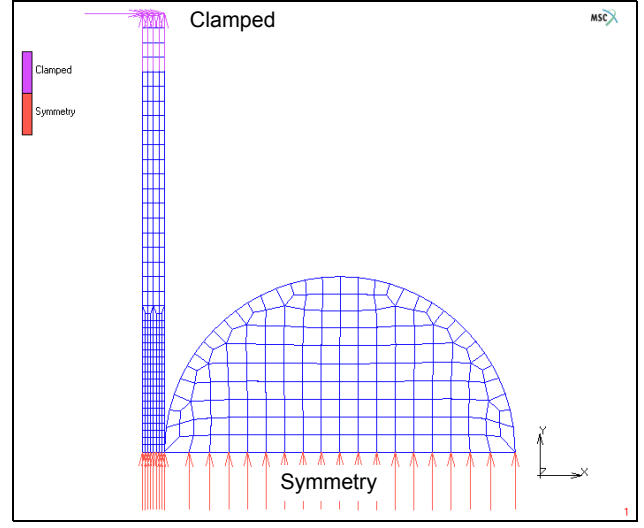

Figure 3.34-4 FE-Mesh and Boundary Conditions for Impact Problem

1646 Marc User's Guide: Part 2 CHAPTER 3.34

#### **Material Properties**

For the eigenvalue analysis, only linear elastic material properties are required; the complete material description is already defined where the hardening behavior is entered using tables of type plastic strain.

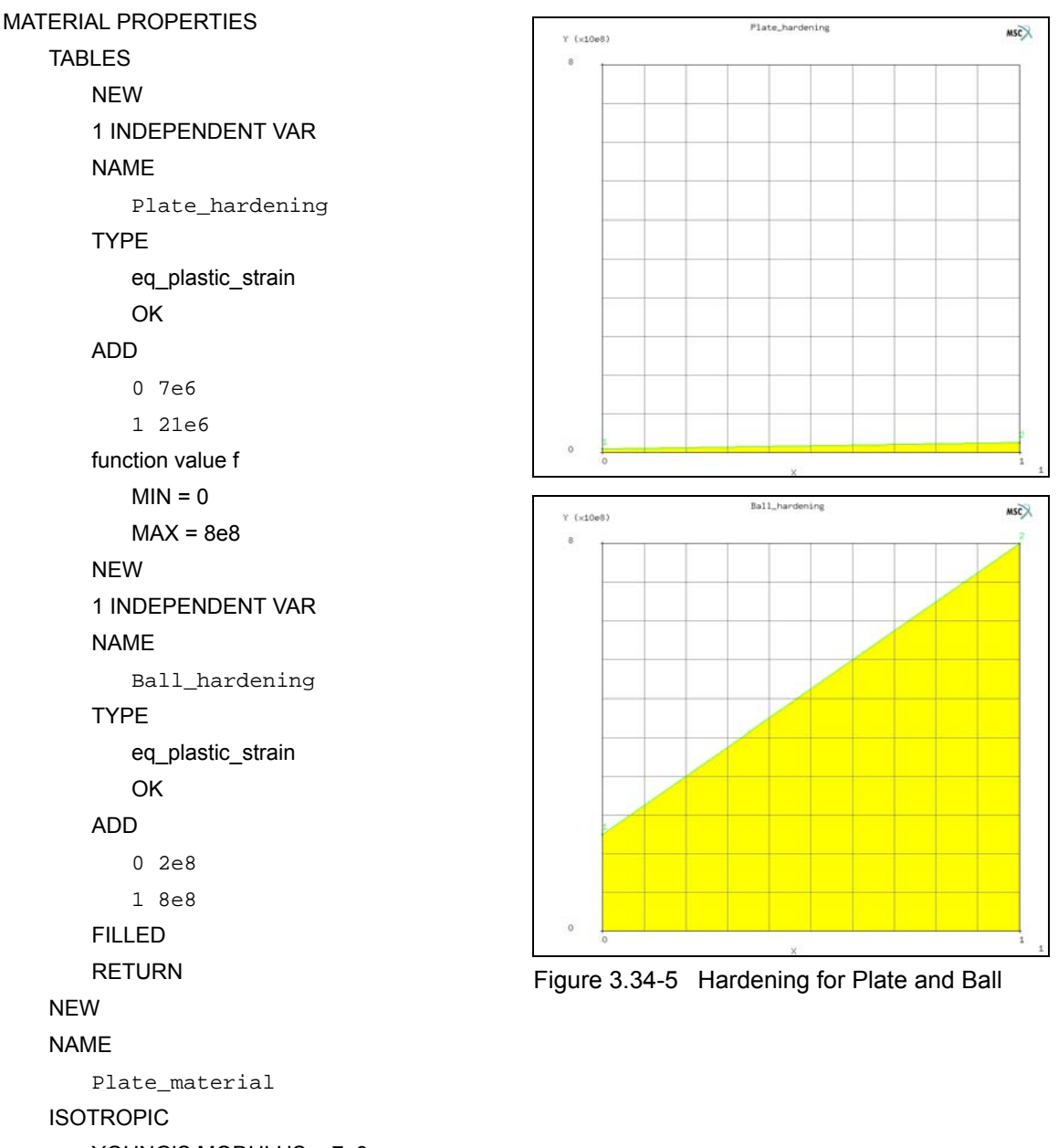

YOUNG'S MODULUS = 7e9

```
POISSON'S RATIO = 0.3
       DENSITY = 2500.0
       ELASTIC-PLASTIC
       INITIAL STRESS = 1, TABLE = Plate_hardening
       OK (twice)
   elements ADD
                                                                           (select plate elements)
   NEW
   NAME
       Ball_material
   ISOTROPIC
       YOUNG'S MODULUS = 2e11
       POISSON'S RATIO = 0.3
       DENSITY = 7800.0
       ELASTIC-PLASTIC
       INITIAL STRESS = 1, TABLE = Ball_hardening
       OK (twice)
   elements ADD
                                                                            (select ball elements)
MAIN
```

| Model List                                                                                                    |                                                                                                    |                                                                                                    |                                                                          |                                                                                                    | NS62.Software                                                                                                    |
|----------------------------------------------------------------------------------------------------|----------------------------------------------------------------------------------------------------|----------------------------------------------------------------------------------------------------|--------------------------------------------------------------------------|----------------------------------------------------------------------------------------------------|----------------------------------------------------------------------------------------------------|
| Material Properties                                                                                                    |                                                                                                    |                                                                                                    |                                                                          |                                                                                                    |                                                                                                    |
| Name Plate_material                                                                                                    |                                                                                                    |                                                                                                    |                                                                          | Plasticity Properties                                                                                                    |                                                                                                    |
| Type standard                                                                                                    |                                                                                                    |                                                                                                    |                                                                          |                                                                                                    | Marc Database                                                                                                    |
| General Proper                                                                                                    | 2500                                                                                                    |                                                                                                    |                                                                          | Yield Criterion Von Mises                                                                                                    | ▼ Method Table ▼                                                                                                    |
| Design Sensitivity                                                                                                    | /Optimization                                                                                                    |                                                                                                    |                                                                          | Hardening Rule Isotropic                                                                                                    | ▼ Strain Rate Method Piecewise Linear ▼                                                                                                    |
|                                                                                                    |                                                                                                    | her Properties                                                                                                    |                                                                          | Yield Stress 1                                                                                                    | Table Plate bardening                                                                                                    |
| Show Properties Structu                                                                                                    | ıral 🔻                                                                                                    | ner rioperaes                                                                                                    |                                                                          |                                                                                                    | radic ridic_nardching                                                                                                    |
| Type Flastic-Plastic Isot                                                                                                    | ropic                                                                                                    |                                                                                                    | Shell/Plane Stress                                                       | E                                                                                                    |                                                                                                    |
|                                                                                                    |                                                                                                    |                                                                                                    | Update Thickness                                                         |                                                                                                    | ОК                                                                                                    |
| Young's Modulus                                                                                                    | 7e+009                                                                                                    | Table                                                                                                    |                                                                          |                                                                                                    |                                                                                                    |
| Poisson's Ratio                                                                                                    | 0.3                                                                                                    | Table                                                                                                    |                                                                          | ****                                                                                                    |                                                                                                    |
|                                                                                                    |                                                                                                    |                                                                                                    |                                                                          |                                                                                                    | ++++++++++++++++++++++++++++++++++++                                                                                                    |
|                                                                                                    |                                                                                                    |                                                                                                    |                                                                          |                                                                                                    |                                                                                                    |
| Viscoelasticity                                                                                                    | Viscoplasticity                                                                                                    | Plasticity                                                                                                    | Creep                                                                    |                                                                                                    |                                                                                                    |
| Damage Effects                                                                                                    | Thermal Expansion                                                                                                    | Cure Shrinkage                                                                                                    |                                                                          |                                                                                                    |                                                                                                    |
|                                                                                                    | E Forming Limit                                                                                                    | Li Grain Size                                                                                                    |                                                                          |                                                                                                    | Ż∍×                                                                                                    |
|                                                                                                    |                                                                                                    | Entities                                                                                                    |                                                                          |                                                                                                    | 1                                                                                                    |
|                                                                                                    | Elements                                                                                                    | Add Rem 236                                                                                                    |                                                                          | ify_materials *reger                                                                                                    |                                                                                                    |
|                                                                                                    |                                                                                                    | OK                                                                                                    |                                                                          | material                                                                                                    | Plate                                                                                                    |
|                                                                                                    |                                                                                                    |                                                                                                    |                                                                          |                                                                                                    | *                                                                                                    |
| X Madel and                                                                                                    |                                                                                                    |                                                                                                    |                                                                          |                                                                                                    | •                                                                                                    |
| Model List                                                                                                    | 0                                                                                                    |                                                                                                    |                                                                          |                                                                                                    | NSK)Setuan                                                                                                    |
| X Model List                                                                                                    |                                                                                                    | Discti                                                                                                    |                                                                          |                                                                                                    | NSQ25cture                                                                                                    |
| Model List<br>Material Properties<br>Name Ball_material<br>Type standard                                                                                                    |                                                                                                    | M Plasti                                                                                                    | icity Properties                                                         |                                                                                                    | NSQ)Setwee                                                                                                    |
| X Model List<br>Material Properties<br>Name Bal_material<br>Type standard<br>General Prope                                                                                                    | erties                                                                                                    | ■ Plasti<br>Vield Crit                                                                                                    | city Properties                                                          | Marc Date                                                                                                    | NSC) Schwer                                                                                                    |
| Model List     Material Properties     Name Bal_material     Type standard     General Prope     Mass Density                                                                                                    | erties<br>7800                                                                                                    | ♥ Plasti<br>Vield chi<br>Hardenin                                                                                                    | city Properties<br>city<br>erion Von Mises<br>g Rule Isotropic           | Marc Data     Marc Data     Marc Data     Marc Data     Strain Rate Method Table     Strain Rate Method Piecewis                         | NSC) Schwer                                                                                                    |
| Model List<br>Material Properties<br>Name Bal_material<br>Type standard<br>General Prope<br>Mass Density<br>Design Sensitivit                                                                                                    | erties<br>7800<br>yy/Optimization                                                                                                    | ♥ Plasti<br>Vield Crit<br>Hardenin<br>Vield Stro                                                                                                    | city Properties<br>dty<br>erron Von Mises<br>g Rule Isotropic            | Marc Data     Marc Data     Marc Data     Marc Data     Strain Rate Method Piecewise     Strain Rate Method Piecewise                    | NSC) Schwer                                                                                                    |
| Model List<br>Material Properties<br>Name Ball_material<br>Type standard<br>General Prope<br>Mass Density<br>Design Sensitivit                                                                                                    | arties<br>7800<br>y/Optimization                                                                                                    | M Plasti<br>Vield Cht<br>Hardenin<br>Vield Stre                                                                                                    | city Properties<br>dty<br>erion Von Mises<br>g Rule Isotropic<br>ess 1   | X2     Marc Data     Marc Data     Marc Data     Marc Data     Strain Rate Method Piecewis     Table Bal_hardening                       | NSO Schwar                                                                                                    |
| Model List<br>Material Properties<br>Name Bal_material<br>Type standard<br>General Prope<br>Mass Density<br>Design Sensitivit<br>Show Properties Struct                                                                                                    | rties<br>7800<br>y/Optimization<br>ural v                                                                                               | M Plasti<br>Vield Cth<br>Hardenin<br>Vield Stre                                                                                                    | city Properties<br>dty<br>erion Von Mises<br>g Rule Isotropic<br>ess 1   | ■ Marc Date<br>Method Table<br>Strain Rate Method Piecewise<br>Table Bal_hardening                                                       | NSO Schwar<br>e Linear V                                                                                                    |
| Model List     Material Properties     Material Properties     Name Bal_material     Type standard     General Prope     Mass Density     Design Sensitivit     Show Properties Struct     Type Elastic/Plastic Iso                                                                                                    | arties<br>7800<br>y/Optimization<br>tural v<br>tural v                                                                                  | M Plasti<br>Vield Cth<br>Hardenin<br>Vield Stre                                                                                                    | city Properties<br>dty<br>erion Van Mises<br>g Rule Isotropic<br>ess 1   | Marc Date<br>Method Table<br>Strain Rate Method Piecewise<br>Table Bal_hardening                                                         | NSO Schwar<br>e Linear V                                                                                                    |
| Model List     Material Properties     Management     Martial Properties     Martial     Type standard     General Proper     Mass Density     Design Sensitivit     Show Properties Struct     Type Elastic-Plastic Iso     Yourph's Model us                                                                           | arties<br>7800<br>y/Optimization<br>tural v<br>tural v                                                                                  | ther Propertie                                                                                                    | city Properties<br>dty<br>erion Van Mises<br>g Rule Isotropic<br>ess 1   | Marc Date     Method Table     Strain Rate Method Piecewise     Table Bal_hardening      OK                                              | Registration                                                                                                    |
| Model List     Material Properties     Material Properties     Name Bal_material     Type standard     General Prope     Mass Density     Design Sensitivit     Show Properties Struct     Type Elastic-Plastic Iso     Young's Modulus     Poisson's Ratio                                                              | erties<br>7800<br>y/Optmization<br>tural<br>2e+011<br>3                                                                                 | ther Propertie                                                                                                    | city Properties<br>dty<br>erion Von Mises<br>g Rule Isotropic •<br>255 1 | Marc Data     Method Table     Strain Rate Method Piecewise     Table Bal_hardening     OK                                               | E Linear                                                                                                    |
| Model List<br>Material Properties<br>Name Bal_material<br>Type standard<br>General Prope<br>Mass Density<br>Design Sensitivit<br>Show Properties Struct<br>Type Elastic-Plastic Iso<br>Young's Modulus<br>Poisson's Ratio                                                                                                | erties<br>7800<br>y/Optmization<br>tural<br>2e+011<br>0.3                                                                               | ther Propertie                                                                                                    | city Properties<br>dty<br>erion Von Mises<br>g Rule Isotropic •<br>255 1 | Marc Data     Marc Data     Method Table     Strain Rate Method Piecewise     Table Bal_hardening     OK                                 | E Linear                                                                                                    |
| Model List     Material Properties     Material Properties     Martial Type standard     General Properties     Show Properties Struct     Type Elastic-Plastic Iso     Young's Modulus     Poisson's Ratio                                                                                                    | erties<br>7800<br>y/Optimization<br>tural<br>2e+011<br>0.3                                                                              | ther Propertie                                                                                                    | city Properties dty erion Von Mises g Rule Isotropic                     | Marc Data     Marc Data     Method Table     Strain Rate Method Piecewis     Table Bal_hardening      OK                                 | BSS Schwer                                                                                                    |
| Model List     Material Properties     Mame Bal_material     Type standard     General Prope     Mass Density     Design Sensitivit     Show Properties Struct     Type Elastic-Plastic Iso     Young's Modulus     Poisson's Ratio      Viscoelasticity                                                                 | erties<br>7800<br>y/Optimization<br>tural •<br>tropic<br>2e+011<br>0.3<br>Uscoplasticity                                                | Uther Propertie                                                                                                    | city Properties<br>dty<br>erion Von Mises<br>g Rule Isotropic •<br>ess 1 | Marc Data     Marc Data     Marc Data     Method Table     Strain Rate Method Piecewise     Table Bal_hardening     OK     OK            | Elinear                                                                                                    |
| Model List     Model List     Material Properties     Name Bal_material     Type standard     General Prope     Mass Density     Design Sensitivit     Show Properties Struct     Type Elastic Plastic Iso     Young's Modulus     Poisson's Ratio     Uiscoelasticity     Damage Effects                                | erties<br>7800<br>y/Optimization<br>or<br>ural •<br>tropic<br>2e+011<br>0.3<br>Uscoplasticity<br>Thermal Expansion                      | Table Plasticity                                                                                                    | city Properties city erion Von Mises g Rule Isotropic                    | Marc Data     Marc Data     Method Table     Strain Rate Method Piecewise     Table Bal_hardening      OK                                | Elnear V                                                                                                    |
| Model List     Model List     Material Properties     Name Bal_material     Type standard     General Prope     Mass Density     Design Sensitivit     Show Properties Struct     Type Elastic-Plastic Iso     Young's Modulus     Poisson's Ratio     Uiscoelasticity     Damage Effects     Damage Effects     Damping | erties<br>7800<br>y/Optimization<br>otural v<br>htropic<br>2e+011<br>0.3<br>Viscoplasticity<br>Thermal Expansion<br>Forming Limit       | Table Plasticity<br>Plasticity<br>Table Cree Shrinkage                                                                                                    | city Properties city erion Von Mises g Rule Isotropic                    | Marc Data     Marc Data     Marc Data     Marc Data     Marc Data     Strain Rate Method Piecewise     Table Bal_hardening     OK     OK | BSD Schwer                                                                                                    |
| Model List     Model List     Material Properties     Name Bal_material     Type standard     General Prope     Mass Density     Design Sensitivit     Show Properties Struct     Type Elastic-Plastic Iso     Young's Modulus     Poisson's Ratio     Uiscoelasticity     Damage Effects     Damping                    | erlies<br>7800<br>y/Optimization<br>Uropic<br>2e+011<br>0.3<br>Viscoplasticity<br>Thermal Expansion<br>Forming Limit                    | Table Plasticity<br>Plasticity<br>Table Cres Shrinkage                                                                                                    | city Properties city erion Von Mises g Rule Isotropic  sss 1 Creep e     | Marc Data     Marc Data     Marc Data     Method Table     Strain Rate Method Piecewise     Table Bal_hardening      OK                  | Base<br>Linear                                                                                                    |
| Model List     Model List     Material Properties     Name Bal_material     Type standard     General Prope     Mass Density     Design Sensitivit     Show Properties Struct     Type Elastic-Plastic Iso     Young's Modulus     Poisson's Ratio     Uiscoelasticity     Damage Effects     Damage Effects             | erties<br>7800<br>y/Optimization<br>ural  Vicopic<br>2e+011<br>0.3<br>Viscoplasticity<br>Thermal Expansion<br>Forming Limit<br>Elements | ther Propertie<br>Plastic<br>Vield Crit<br>Hardenin<br>Vield Stre<br>Table<br>Table<br>Desticity<br>Gran Size<br>Entities<br>Add Rem 152                                                                                                    | city Properties City erion Von Mises g Rule Isotropic  sss 1 Creep e     |                                                                                                    | Plate to the second second sec |
| Model List     Material Properties     Name Bal material     Type standard     General Prope     Mass Density     Design Sensitivit     Show Properties Struct     Type Elastic-Plastic Iso     Young's Modulus     Poisson's Ratio     Uiscoelasticity     Damage Effects     Damage Effects                            | erties<br>7800<br>y(Optimization<br>Utropic<br>2e+011<br>0.3<br>Uscoplasticity<br>Thermal Expansion<br>Forming Limit<br>Elements        | Table<br>Plasticity<br>Table<br>Table<br>Cure Shrinkage<br>Children Size<br>Children Size<br>Ch | city Properties                                                          |                                                                                                    | Plate                                                                                                    |

Figure 3.34-6 Material Properties of Plate and Ball

#### Loadcases

A dynamic modal mechanical load case is defined. The default Lanczos method is used. The lowest frequency is set to 10 Hz, 20 modes are asked for and since the ball still has one rigid body mode, the non-positive definite option is activated.

LOADCASES NAME Modal\_analysis MECHANICAL DYNAMIC MODAL LOWEST FREQ.= 10 # MODES = 20 NON-POS. DEFINITE OK MAIN

| M Loadcas    | e Properti    | es       |            |                     | ×      | ndary ( |
|--------------|---------------|----------|------------|---------------------|--------|---------|
| Name         | Modal_ana     | alysis   |            |                     |        |         |
| Туре         | Structural    |          |            |                     |        |         |
|              | dyn_moda      | al       |            |                     |        |         |
| Lanczos      |               |          |            | Power Sweep         |        | -       |
| Frequency M  | lethod (      | Num      | iber 🔘 Ran | ge Max # Iterations | 40     |         |
| Lowest Freq  | luency        |          | 10         | Tolerance           | 0.0001 |         |
| Highest Free | quency        |          | 0          | Initial Shift       | 0      |         |
| # Modes      |               |          | 20         | Highest Frequency   | ( 0    |         |
| Mo           | dal Participa | ation Fa | ctors      | Auto Shift          |        |         |
|              | Center Of     | Rotatio  | n          | # Modes Per Shift   | 5      |         |
| 0            | 0             |          | 0          | Shift Parameter     | 1      |         |
| Non-Posi     | tive Definit  | e        |            |                     |        |         |
|              | Reco          | ver      |            |                     |        |         |
| Reaction     | n Forces      | V Stre   | esses      |                     |        |         |
|              | Loadcase      | Results  | ;          |                     |        |         |
| Deactiva     | ation / NC M  | 1achinin | g          |                     |        |         |
| Input Fil    | e Text        |          |            | Include File        |        | X       |
|              | Т             | itle     |            |                     |        |         |
| Reset        |               |          |            |                     | ОК     |         |

Figure 3.34-7 Modal Loadcase

#### Jobs

A mechanical job is defined, in which the previously defined load case is selected. The lumped mass matrix option is activated and the element type is set to 10. The model is saved and the job submitted.

```
JOBS
```

NAME Modal MECHANICAL Modal\_analysis AXISYMMETRIC ANALYSIS OPTIONS LUMPED OK (twice) FILES SAVE AS plate\_ball\_modal OK RETURN RUN SUBMIT 1 MONITOR

| M Job Properties          |                      | ×                  |
|---------------------------|----------------------|--------------------|
| Name job1                 |                      |                    |
| Type Structural           |                      |                    |
| 📄 Linear Elastic Analysis | Loadcases            |                    |
| Selected Clear            |                      |                    |
| Modal_analysis            | Structural           | dyn_modal          |
| Available                 |                      |                    |
| Initial Loads             | Design               | Analysis Options   |
| 🔲 Inertia Relief          | Cyclic Symmetry      | Job Results        |
| Contact Control           | Global-Local         | Job Parameters     |
| Mesh Adaptivity           | Steady State Rolling | Analysis Dimension |
| Active Cracks             | Map Temperature      | Axisymmetric 🔹     |
| Crack Initiators          | Model Sections       |                    |
| Reset                     |                      | ОК                 |

Figure 3.34-8 Job Submit

#### Results

The post file is opened. Using the scan option, you can easily get an overview of the eigenfrequencies. A couple of eigenmodes are visualized. Figure 3.34-9 shows the first eigenmode and corresponding eigenfrequency.

### RESULTS OPEN DEFAULT DEFORMED SHAPE SETTINGS DEFORMATION SCALING AUTOMATIC RETURN DEF ONLY NEXT

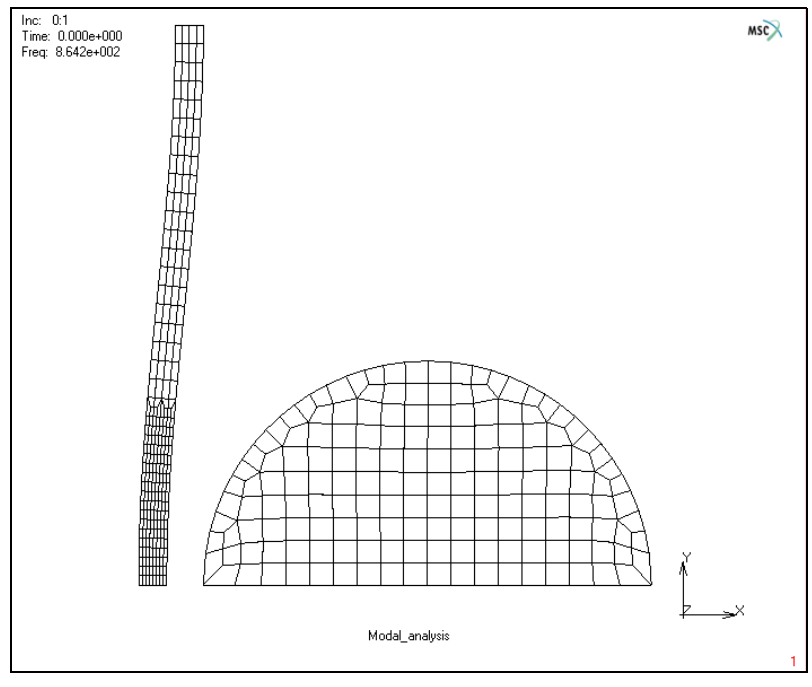

Figure 3.34-9 First Eigenmode

# **Transient Analysis**

The results of the modal analysis clearly show that the eigenfrequencies of the plate are much lower than the eigenfrequencies of the ball. Based on the material properties, it may be assumed that the deformations mainly occur in the plate. If it is assumed that modes with frequencies up to that of the second eigenmode should be properly

integrated, then the time step for the transient analysis can be estimated as  $\Delta t = 1/15f = 1/(15 \times 3382) \approx 2 \times 10^{-5}$  seconds.

### **Model Generation**

The finite element model is the same as used for the modal analysis.

```
FILES
OPEN
plate_ball.mud
OK
SAVE AS
plate_ball_transient
OK
MAIN
```

### **Boundary Conditions**

The boundary conditions are the same as used for the modal analysis.

### **Initial Conditions**

All the nodes of the ball get an initial velocity of 2.5 m/s in negative x-direction.

```
INITIAL CONDITIONS
NAME = Initial_velocity
MECHANICAL
VELOCITY
VELOCITY X
-2.5
OK
SELECT
SELECT BALL
OK
MAKE VISIBLE
RETURN
```

(on)

nodes ADD all: VISIBLE SELECT MAKE INVISIBLE MAIN

### **Contact Bodies**

Two deformable bodies are defined: one for the plate and one for the ball. Since in the area of contact the plate has a finer mesh than the ball, the plate is the first body. For the ball, the analytical description is used in order to get a smooth, accurate description of its boundary.

CONTACT CONTACT BODIES NAME = Body Plate DEFORMABLE, OK elements ADD Plate NEW NAME Body\_Ball DEFORMABLE OK elements ADD Ball BOUNDARY DECRIPTION ANALYTICAL nodes ADD 420 438 END OF LIST (#) ID CONTACT, MAIN

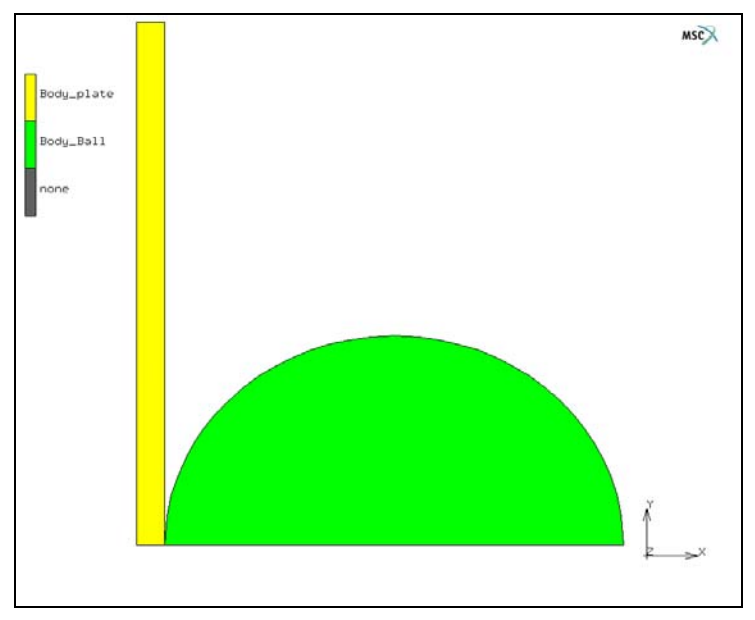

Figure 3.34-10 Contact Bodies

### **Material Properties**

The material properties are already entered for the modal analysis.

### Loadcase

The loadcase of the modal analysis is removed and a new loadcase for a transient dynamic analysis is defined. A total time of 0.006 seconds are analyzed in 400 equally sized steps, corresponding to a time step of  $1.5 \times 10^{-5}$  second as per our desire to properly integrate frequencies in the range of the second eigenmode.

| LOADCASE | ES                           |      |
|----------|------------------------------|------|
| MECH     | ANICAL                       |      |
| RE       | EM                           |      |
| NA       | AME = Dynamic_transient      |      |
| D١       | /NAMIC TRANSIENT             |      |
|          | SOLUTION CONTROL             |      |
|          | MAX # RECYCLES = 20          |      |
|          | NON-POSITIVE DEFINITE        | (on) |
|          | PROCEED WHEN NOT CONVERGED   | (on) |
|          | ОК                           |      |
|          | TOTAL LOAD CASE TIME = 0.006 |      |

FIXED # STEPS = 400 OK MAIN

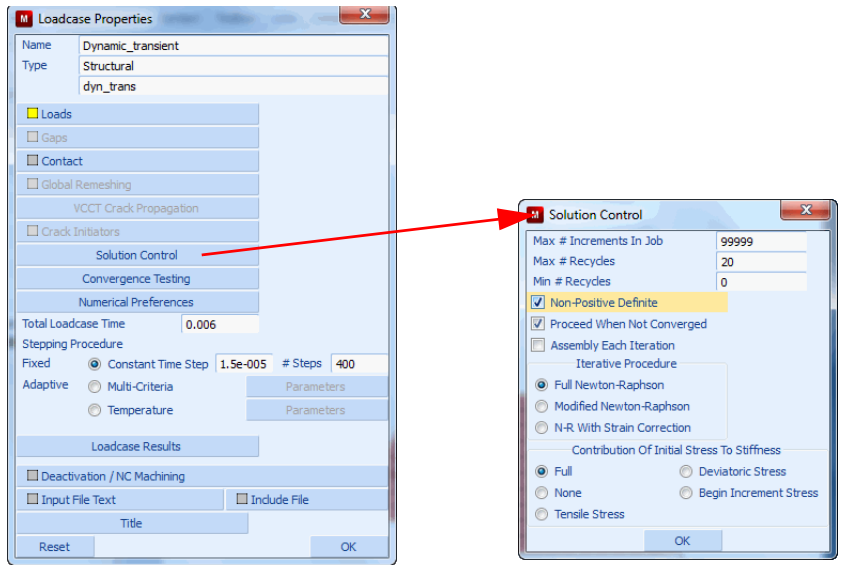

Figure 3.34-11 Dynamic Transient Loadcase

### Jobs

The previously defined load case is used in the mechanical job. The initial conditions are activated. Notice that the Single Step Houbolt method is the default time integration method in Mentat. A distance tolerance bias factor of 0.9 is entered and the iterative increment splitting option is selected. The large strain plasticity method using the additive decomposition and the constant dilatation option is activated, since relatively large plastic deformations are to be expected. As post file element variables the equivalent von Mises stress and the total equivalent plastic strain are selected and as nodal variables the displacements, velocities, accelerations and contact normal forces. The model is saved and the job is submitted.

```
JOBS
MECHANICAL
NAME
Dynamic_transient
INITIAL LOADS
Initial_velocity
OK
CONTACT CONTROL
```

(turn on)

#### CHAPTER 3.34 | 1655 Single Step Houbolt Dynamic Operator |

DISTANCE TOLERANCE BIAS = 0.9 **INCREMENT SPLLITTING ITERATIV** OK ANALYSIS OPTIONS CONSTANT DILATATION (on)plasticity procedure LARGE STRAIN ADDITIVE (on)OK JOB RESULTS Equivalent Von Mises Stress Total Equivalent Plastic Strain NODAL QUANTITIES CUSTOM Displacement Velocity Acceleration Cont\_Nor\_Force

OK (twice)

SAVE

RUN

SUBMIT 1 MONITOR

| M Structural Analysis Options   |     | -                          |            |
|---------------------------------|-----|----------------------------|------------|
| Nonlinear Procedure             | Bu  | ickle Solution Method      |            |
| 💿 Small Strain 🛛 💿 Large Strain | 0   | Inverse Power Sweep        |            |
| Scale To First Yield            | ۲   | Lanczos                    |            |
| No Follower Force               | • L | Buckle Increments          | On 🖲 Off   |
| Lumped Mass                     | M   | Inverse Power Sween        |            |
| Shell Elements                  | 0   | Lanczos                    |            |
| Rotational Inertia Terms        |     | Modal Increments           | 🔘 On 🖲 Off |
| Enhanced Transverse Shear Dy    |     | namic Transient Operator — |            |
| Composite Integration Method    | 0   | O Implicit                 |            |
| Full Layer Integration          | • ( | ) Explicit                 |            |
| Perform Soil Analysis           |     | Dymamic Harmonic           |            |
|                                 | E   | Complex Damping            |            |
|                                 | E   | Inertia Effects            |            |
|                                 |     | Viscoelasticity            |            |
|                                 | 1   | Stress Increment Factor    | 0          |
|                                 |     | Spectral Density           |            |
|                                 |     | Advanced Options           |            |
|                                 |     |                            |            |
|                                 | UK  |                            |            |

Figure 3.34-12 Default Houbolt Operator

Note: The default transient dynamic operator set in Mentat is the new Single Step Houbolt operator.

#### Results

The post file is opened and the equivalent plastic strain in the final deformed configuration is plotted. This is shown in Figure 3.34-13. History plots of the velocity of the center of ball and the displacement of the center of the plate are indicated in Figure 3.34-14 and Figure 3.34-15. Figure 3.34-15 shows a low-amplitude vibration with a time period of approximately  $8.5 \times 10^{-4}$  seconds which can accurately be captured with the chosen time step.

RESULTS OPEN DEFAULT DEFORMED SHAPE SETTINGS DEFORMATION SCALING MANUAL RETURN DEF ONLY SCALAR Total Equivalent Plastic Strain OK CONTOUR BANDS MONITOR OK
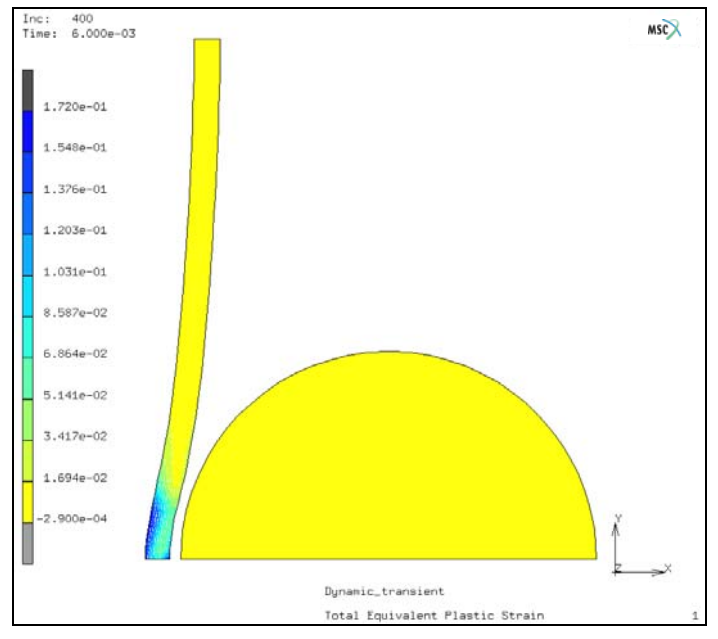

Figure 3.34-13 Equivalent Plastic Strain in Deformed Configuration at Increment 400

HISTORY PLOT SET NODES 429 85 # END LIST COLLECT DATA 0 400 1 NODES/VARIABLES Add 1-NODE CURVE 429 Time Velocity X OK FIT YMIN = -3YMAX = 1SHOW IDS 0

(none)

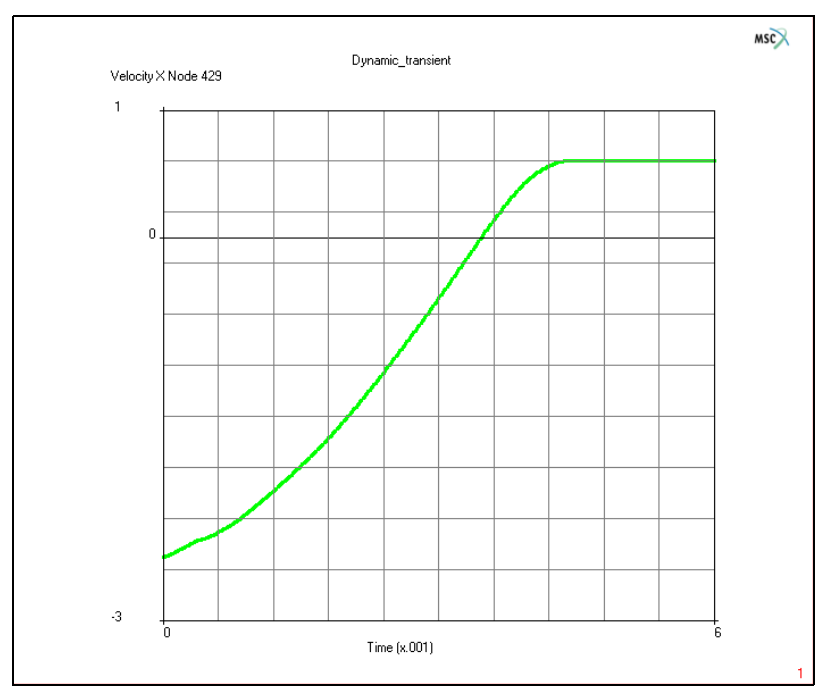

Figure 3.34-14 Velocity of Center of Ball as a Function of Time

CLEAR CURVES NODES/VARIABLES Add 1-NODE CURVE 85 Time Displacement X OK FIT YMIN = -5.5 YMAX = 0

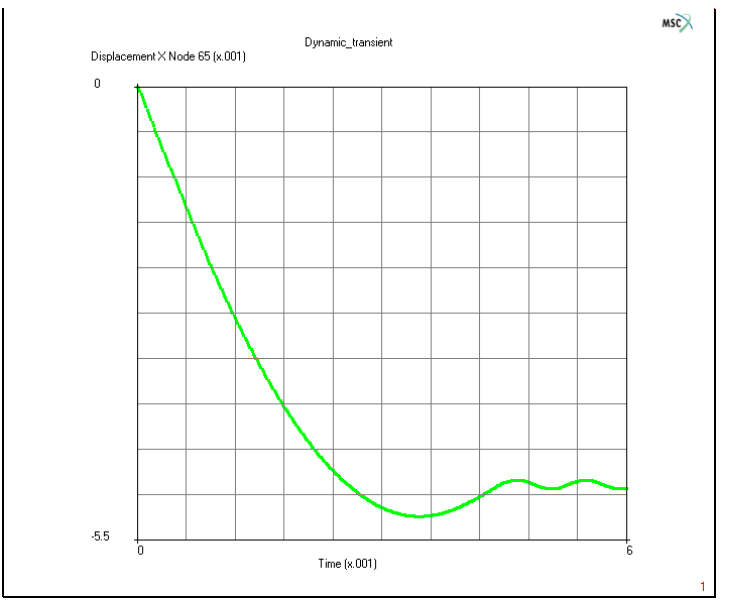

Figure 3.34-15 Displacement of Center of Plate as a Function of Time

You may wish to run Mentat procedure files that are in the *examples/marc\_ug* subdirectory under Mentat. The procedure files modal.proc and transient.proc builds, runs, and postprocesses the modal and transient jobs, respectively.

As an alternative, one can use the segment-to-segment contact method with this model. In this case, double-sided contact is used. This capability is activated using the Job Contact Control menu as shown below. The equivalent plastic strain is shown on the plate after being impacted by the ball.

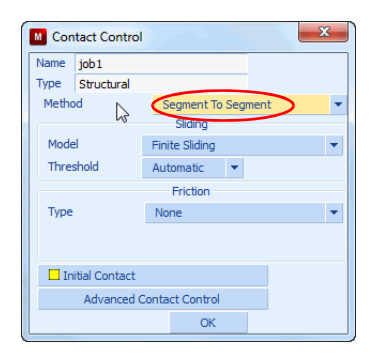

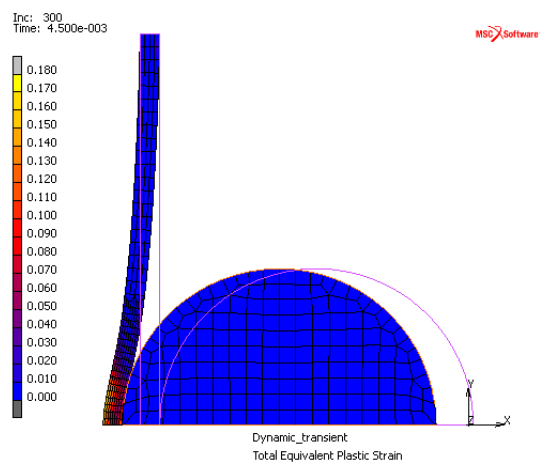

Equivalent Plastic Strain using Segment-to-segment Contact

## **Input Files**

The files below are on your delivery media or they can be downloaded by your web browser by clicking the links (file names) below.

| File           | Description           |
|----------------|-----------------------|
| modal.proc     | Mentat procedure file |
| transient.proc | Mentat procedure file |
| plate_ball.mud | Mentat model file     |

# **3.35** Dynamic Analyses of a Cantilever Beam

Summary 1662
Modal Analysis 1663
Harmonic Analysis 1666
Transient Analysis 1669
Input Files 1677

## Summary

| Title               | Dynamic analysis of a cantilever beam                                                                                                    |  |
|---------------------|----------------------------------------------------------------------------------------------------|--|
| Problem features    | Static, modal, harmonic and transient with contact                                                                                                    |  |
| Geometry            | 500 lbf                                                                                                    |  |
| Material properties | $E = 30.0 x 10^6 Psi$ , $v = 0.3$ , $\rho = 7.33161 x 10^{-4} lbf s^2/in^4$                                                                                                    |  |
| Analysis type       | Static, modal, harmonic and transient with contact                                                                                                    |  |
| Boundary conditions | Cantilever with tip load                                                                                                    |  |
| Element type        | Plane stress element type 3                                                                                                    |  |
| FE results          | Characterize static and dynamic response<br>Displacement Y Node 55 (x.1)<br>0<br>105<br>105 |  |

### **Modal Analysis**

#### Overview

A modal analysis of a cantilever beam (Figure 3.35-1) determines its natural frequencies.

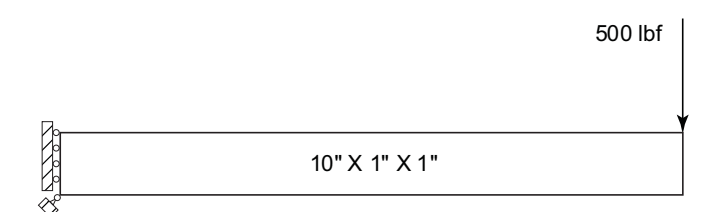

#### Figure 3.35-1 Beam Dimensions and Load

The end load is turned off prior to the modal analysis. The effects of pre-stress, if present, change the natural frequencies, like the tension in a guitar string. However, it is not modeled here.

The ten lowest natural frequencies and corresponding mode shapes were requested. Here, the mode shape of the lowest natural frequency of 325 Hz is shown with displacements automatically magnified (Figure 3.35-2). As expected, it shows "easy wise bending".

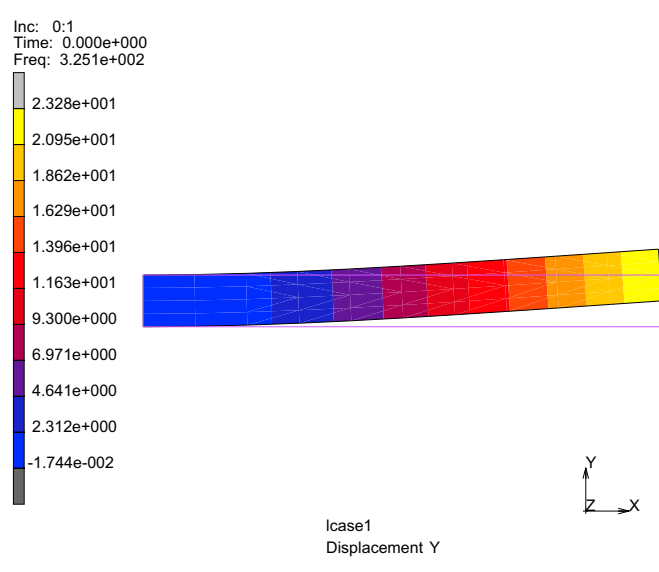

Figure 3.35-2 1st Bending Mode of Vibration

#### **Modal Analysis**

The cantilever beam used in the static analysis of Chapter 3.18: Cantilever Beam starts the modeling; using the same geometry and material, the procedures will be modified to perform a modal analysis.

```
500 lbf
Stores &
                    10" X 1" X 1"
      FILES
          OPEN
             d1.mud
          SAVE AS
             d11
             OK
      LOADCASES
          MECHANICAL
             DYNAMIC MODAL
             OK
          MAIN
      JOBS
          TYPE: MECHANICAL
          PROPERTIES
             SELECT lcase1
             INITIAL LOADS
                 turn off point load
                 OK
             OK
          RUN
             SUBMIT1
             OK
             SAVE
          OPEN POST FILE (RESULTS MENU)
          NEXT
          DEFORMED SHAPE SETTINGS
```

DEFORMATION SCALING AUTOMATIC OK DEF & ORIG CONTOUR BAND SCALAR DISPLACEMENT Y, OK

SCAN

| Currently Available Post Increments |      |         |      |  |
|-------------------------------------|------|---------|------|--|
| Inc                                 | Time | Freq    | Size |  |
| 0                                   | 0    | 0       | 40   |  |
| 0:1                                 | 0    | 325.073 | 40   |  |
| 0:2                                 | 0    | 1995.23 | 40   |  |
| 0:3                                 | 0    | 5060.47 | 40   |  |
| 0:4                                 | 0    | 5444.88 | 40   |  |
| 0:5                                 | 0    | 10330.9 | 40   |  |
| 0:6                                 | 0    | 15292.7 | 40   |  |
| 0:7                                 | 0    | 16497.6 | 40   |  |
| 0:8                                 | 0    | 23702.8 | 40   |  |
| 0:9                                 | 0    | 25970.1 | 40   |  |
| 0:10                                | 0    | 32157.1 | 40   |  |
| Update                              |      |         | ОК   |  |

Figure 3.35-3 1st Bending Mode of Vibration at 325 Hz

## **Harmonic Analysis**

#### Overview

A harmonic analysis of a cantilever beam determines the dynamic response of the cantilever beam to an oscillating tip load with a 500 pound magnitude. The end load is turned on in the harmonic loadcase, and the range of excitation frequencies is 0 to 400 Hz, in 40 steps of 10 Hz.

The figure below (Figure 3.35-4) plots the tip displacement magnitude along the frequency range. It contains the static solution at 0 Hz, the resonance around the first natural frequency of 325 Hz, and ends with a phase reversal above 325 Hz.

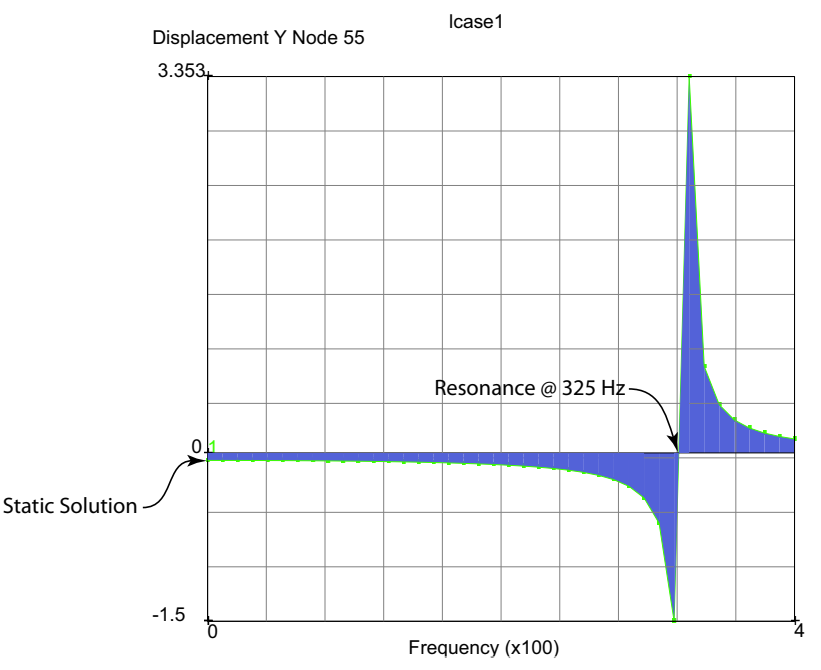

Figure 3.35-4 Harmonic Response Summary

#### Harmonic Analysis and Results

FILES OPEN d1.mud SAVE AS d12 OK

MAIN **BOUNDARY CONDITIONS** MECHANICAL EDIT apply3, OK HARMONIC BC POINT LOAD (view load magnitude) OK MAIN LOADCASES MECHANICAL DYNAMIC HARMONIC LOADS (set harmonic point load on) OK LOWEST FREQ 0 **HIGHEST FREQ** 400 # OF FREQ'S 40 OK MAIN JOBS **TYPE MECHANICAL** PROPERTIES SELECT lcase1, OK RUN SUBMIT1 OK SAVE OPEN POST FILE (RESULTS MENU) HISTORY PLOT SET LOCATIONS n:55 # (pick the one with point load) INC RANGE 0:0 0:40 1 (colon separates increment and sub increment) ADD CURVES ALL LOCATIONS Frequency **Displacement Y** FIT

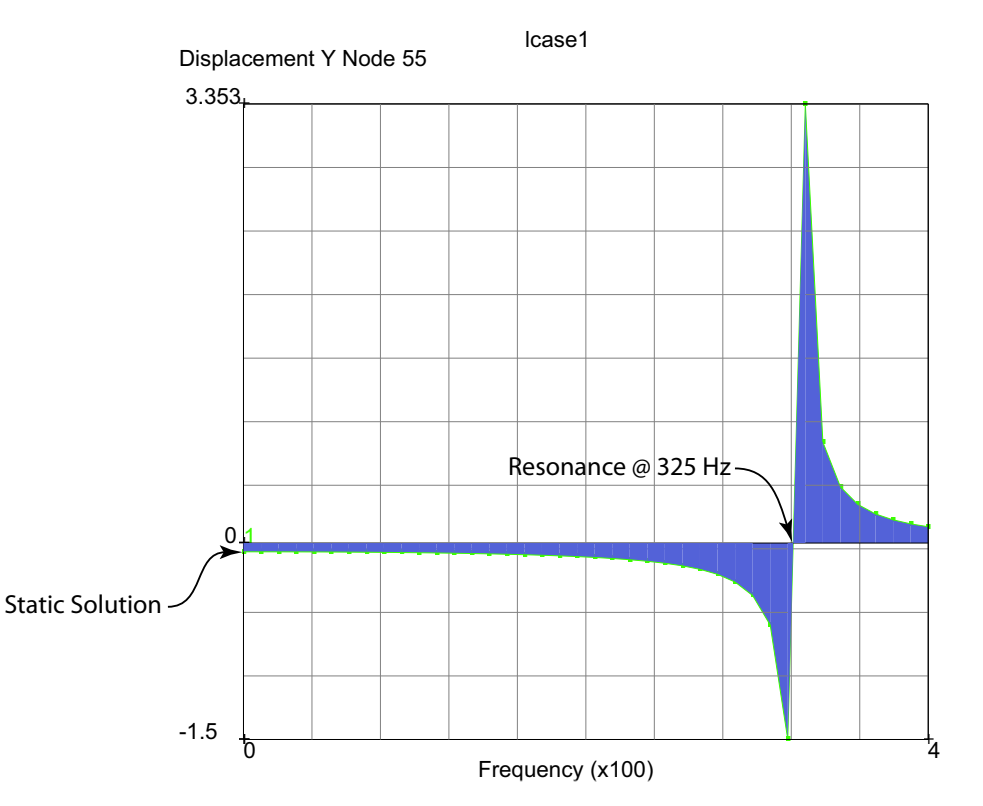

Figure 3.35-5 Harmonic Response 0 to 400 Hz

#### **Transient Analysis**

#### Overview

The dynamic response continues for a cantilever beam initially at rest subjected to a constant tip load of 500 pounds after t=0. We shall find that the kinetic energy will be bounded by the total strain energy of the static solution discussed in Chapter 3.18: Cantilever Beam. The dynamic transient loadcase time period is set to 3/(325 Hz) to get three cycles of response. Plotting the tip displacement along the time axis shows the tip oscillating about the static solution.

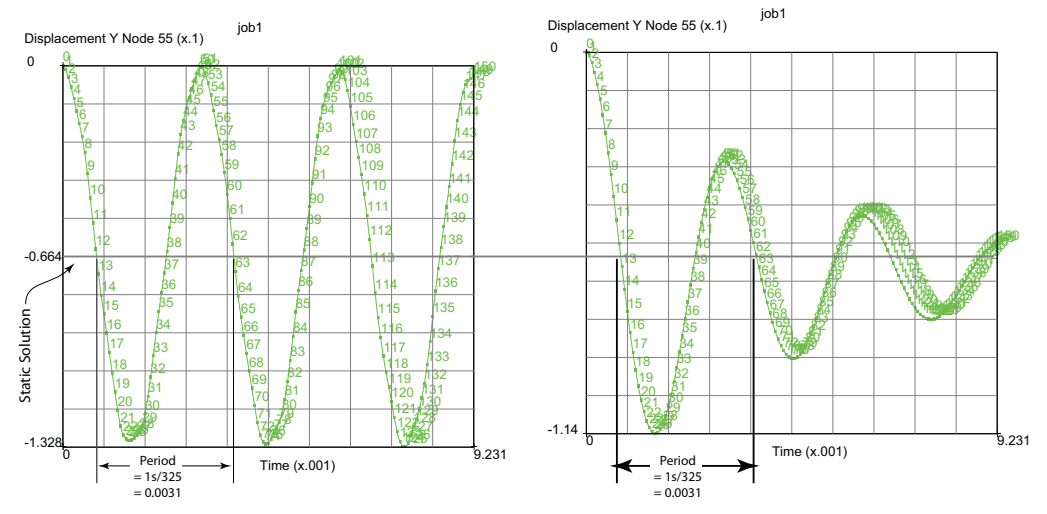

Figure 3.35-6 Transient Response Summary

The second run includes damping; the tip displacement along the time axis plot shows the tip oscillating about the static solution with the oscillations diminishing with time.

#### Analysis and Results

The cantilever beam used in the static analysis of Chapter 3.18: Cantilever Beam starts the modeling; using the same geometry and material, the procedures will be modified to perform a transient analysis.

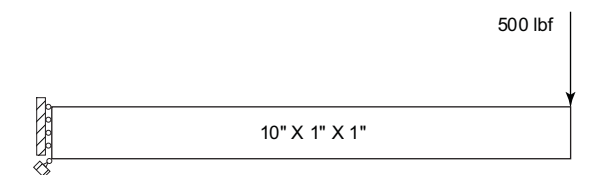

Figure 3.35-7 Transient Response with Contact: Problem Description

1670 Marc User's Guide: Part 2 CHAPTER 3.35

> FILES OPEN d1.mud SAVE AS d14 OK MAIN LOADCASE MECHANICAL DYNAMIC TRANSIENT TIME 3/325 (remember 1st natural frequency) **#**STEPS 150 OK MAIN JOBS **TYPE: MECHANICAL** PROPERTIES SELECT lcase1 OK SAVE RUN STYLE: OLD (use old style table input) SUBMIT1 MONITOR OK MAIN RESULTS **OPEN DEFAULT** HISTORY PLOT SET LOCATIONS n:55 # (pick the one with point load) ALL INCS ADD CURVES ALL LOCATIONS

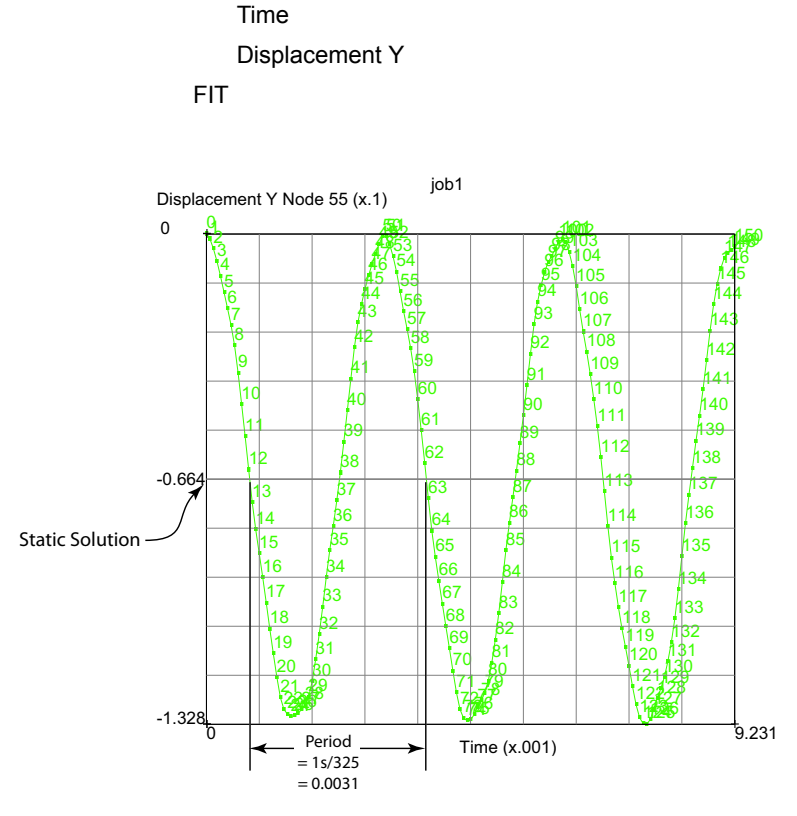

Figure 3.35-8 Transient Response at Cantilever Beam

#### **Damping Analysis**

What about damping? Physically, we know it is present. Let's see how to model with damping.

```
FILES
OPEN
d14.mud
SAVE AS
d15
OK
MAIN
MATERIAL PROPERTIES (twice)
STRUCTURAL
DAMPING (twice)
```

STIFFNESS MATRIX MULTIPLIER

1E-4

OK (twice)

#### SAVE

MAIN

#### JOBS

RUN

SUBMIT1

MONITOR

RESULTS

OPEN DEFAULT

HISTORY PLOT

SET LOCATIONS

ALL INCS

ADD CURVES

ALL LOCATIONS

Time

Displacement Y

FIT

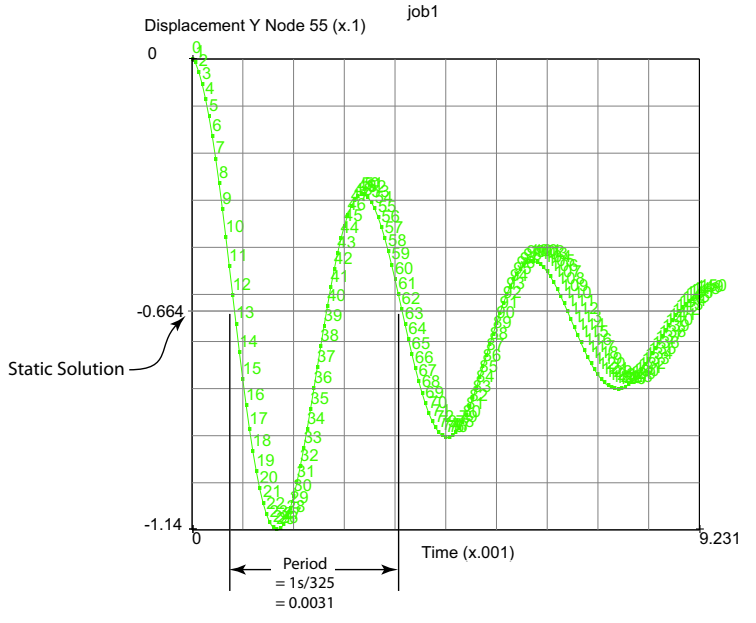

Figure 3.35-9 Transient Response with Damping

(pick the one with point load)

#### **Over Hanging Beam Analysis**

Now we assume the beam overhangs a rigid bumper; the beam contacts the bumper only on the way down and separates from the bumper when displacing upward. The beam is rest and the load is placed on the end at time t=0. Again, the kinetic energy is bounded by the total strain energy of the static solution discussed in Chapter 3.18: Cantilever Beam. An analogous loading scheme would be to displace the tip upward with a 500 pound load then release the beam, the initial potential energy exchanges with the kinetic energy keeping the total energy constant since the beam to bumper contact is elastic. Since this analysis involves dynamic contact, instead of the Newmark-Beta operator, the Single Step Houbolt operator will be used. This operator will damp out high frequency oscillations introduced by suddenly changing contact conditions.

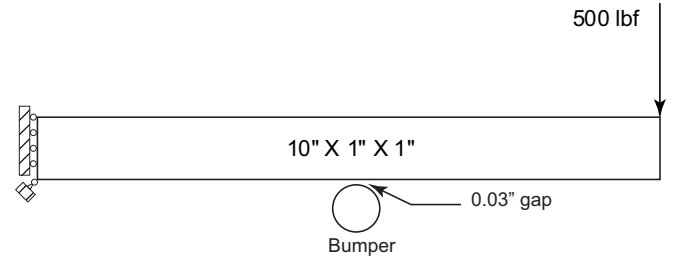

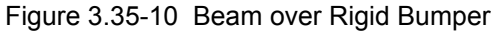

FILES

OPEN d1.mud SAVE AS d16 OK MAIN MESH GENERATION CURVE TYPE, CIRCLE:CENTER, RADIUS RETURN CRVS: ADD 5 0 0 .2 MOVE TRANS. 0 -.23 0 **CURVES** ALL: EXISTING MAIN

(start with modal model)

CONTACT CONTACT BODIES DEFORMABLE, OK ELEMENTS: ADD, ALL: EXISTING NEW RIGID, OK 2-D CURVES ADD ALL: EXISTING MAIN LOADCASES MECHANICAL DYNAMIC TRANSIENT SOLUTION CONTROL ASSEMBLY EACH ITERATION OK CONVERGENCE TESTING RELATIVE FORCE TOLERANCE 0.001 OK TOTAL LOADCASE TIME = 3/325 **MULTI-CRITERIA: PARAMETERS** INITIAL FRACTION OF LOADCASE TIME = 1E-6 MINIMUM FRACTION OF LOADCASE TIME = 1E-7 MAXIMUM FRACTION OF LOADCASE TIME = 3E-4 DESIRED # RECYCLES/INCREMENT: SET = 3 AUTOMATIC CRITERIA (on) OK (twice) MAIN JOBS PROPERTIES lcase1 CONTACT CONTROL ADVANCED CONTACT CONTROL DISTANCE TOLERANCE

.003

BIAS

0.9

OK (twice)

ANALYSIS OPTIONS

DYNAMIC TRANSIENT OPERATOR IMPLICIT SINGLE-STEP HOUBOLT (Preferred)

OK (thrice)

SAVE

RUN

SUBMIT(1)

MONITOR

OK (twice)

#### RESULTS

OPEN DEFAULT HISTORY PLOT SET LOCATIONS n:26 n:55 # ALL INCS ADD CURVES ALL LOCATIONS Time Displacement Y FIT SHOW ID: 100

| M Run Jo                                 | Ь            |        |           |            |            |    | 23        |
|------------------------------------------|--------------|--------|-----------|------------|------------|----|-----------|
| Name job1                                |              |        |           |            |            |    |           |
| Type Structural                          |              |        |           |            |            |    |           |
| Use                                      | r Subroutine | e File |           |            |            |    |           |
|                                          |              |        | _         |            |            |    |           |
| Parallelization/GPU No DDM               |              |        |           |            |            |    |           |
| 1 Assembly/Recovery Thread               |              |        | read      |            |            |    |           |
| Title                                    | Style        | Table  | e-Driven  |            | -          | Sa | ave Model |
| Submit (1) Advanced Job Submission       |              |        |           |            |            |    |           |
| Up                                       | date         | M      | Monitor K |            | all        |    |           |
| Status                                   | Status       |        |           |            | Complete   |    |           |
| Current Increment (Cycle)                |              |        |           | 3371 (1)   |            |    |           |
| Singularity Ratio                        |              |        |           | 0.683      |            |    |           |
| Convergence Ratio                        |              |        |           | 3.563e-015 |            |    |           |
| Analysis Time                            |              |        | 0.0092308 |            |            |    |           |
| Wall Time                                |              |        | 20        |            |            |    |           |
|                                          |              |        | Total -   |            |            |    |           |
| Cycles                                   | 3392 Cut B   |        | it Bac    | ks         | 0          |    |           |
| Separations 20 Reme                      |              | emesh  | es        | 0          |            |    |           |
| Exit Number 3004 Exit Message            |              | sage   |           |            |            |    |           |
| Edit                                     | Output Fi    | le Lo  | g File    | Sta        | tatus File |    | Any File  |
| Open Post File (Model Plot Results Menu) |              |        |           |            |            |    |           |
| Rese                                     | t            |        |           |            |            |    | ОК        |

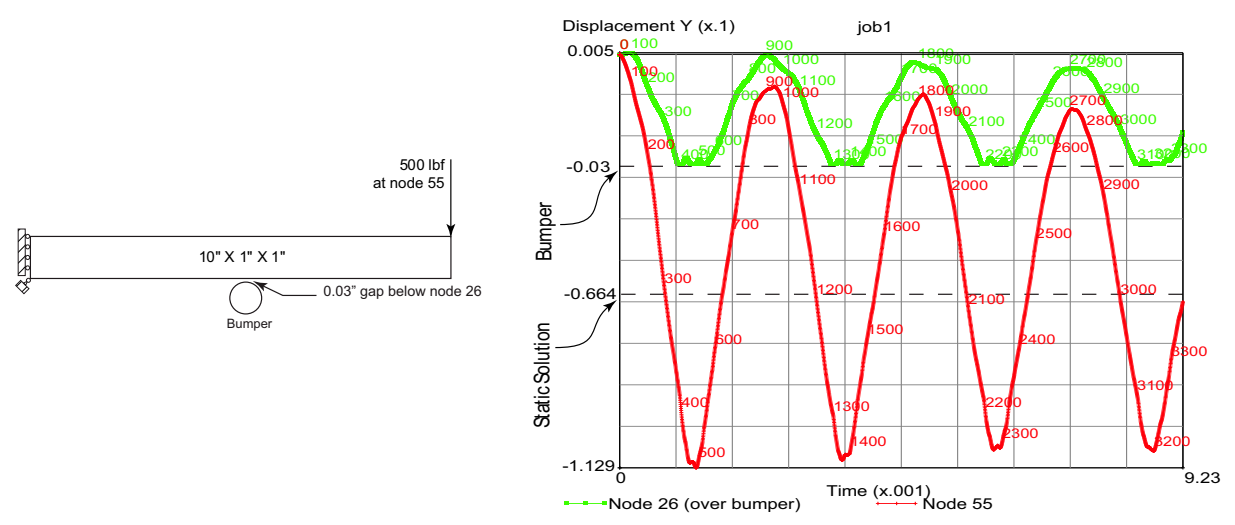

Figure 3.35-11 Transient Response: Overhang Beam with Contact

Vertical motion of node 26 (over bumper) is limited by the rigid body and contact of the beam with the rigid body increases the frequency content of the response. The dominant periods of the tip and mid span displacements shorten showing a higher frequency. From the modal analysis, the second mode has a frequency of 1995.23 (see Figure 3.35-3) approximately six times higher than the first mode. The time period in Figure 3.35-11 would have only three cycles as shown in Figure 3.35-6 without contact. There are about four repetitions above indicating a higher frequency.

CLEAR CURVES ADD CURVES GLOBAL Time Kinetic Energy FIT

The kinetic energy history of the transient response in shown in Figure 3.35-12, it has nearly eight cycles during the total time period which is close to the nine cycles we have seen in the second mode shape without contact. Clearly, mid span beam contact with the bumper increases the frequency with the second mode becoming more dominant. Furthermore, we can estimate the amplitude of the kinetic energy from the static analysis in Chapter 3.18: Cantilever Beam. The total strain energy is simply half the product of the force (500 lbf) times the tip displacement (6.692  $\times 10^{-2}$  in) or some 16.7 lbf-in; this is close to the amplitude of the kinetic energy history.

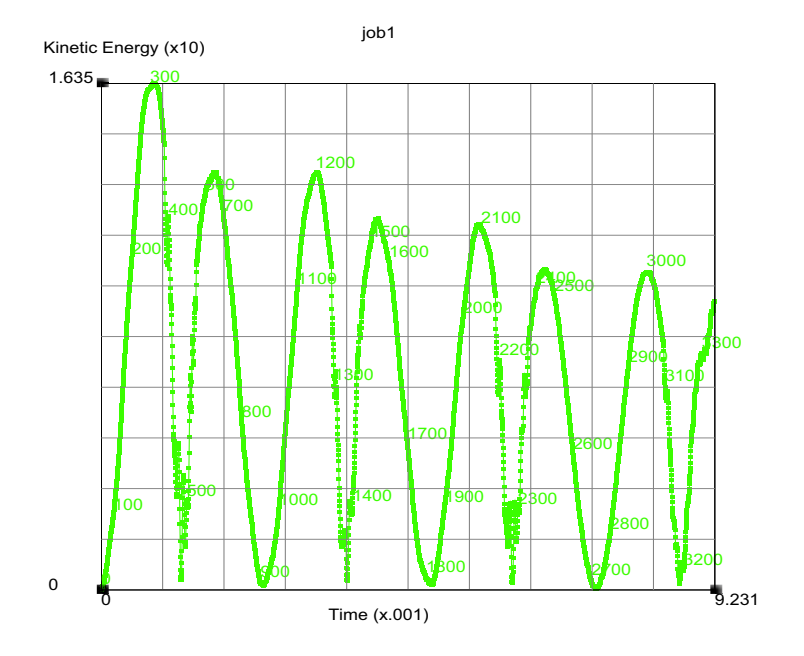

Figure 3.35-12 Kinetic Energy History for Overhang Beam with Contact

#### **Input Files**

The files below are on your delivery media or they can be downloaded by your web browser by clicking the links (file names) below.

| File    | Description                                        |
|---------|----------------------------------------------------|
| dl.proc | Mentat procedure file                              |
| d2.proc | Mentat procedure file                              |
| d3.proc | Mentat procedure file                              |
| d1.mud  | Mentat model file: static model                    |
| d11.mud | Mentat model file: modal analysis                  |
| d12.mud | Mentat model file: harmonic analysis               |
| d14.mud | Mentat model file: transient analysis              |
| d15.mud | Mentat model file: transient analysis with damping |
| d16.mud | Mentat model file: transient analysis with contact |

1678 Marc User's Guide: Part 2 CHAPTER 3.35

## 3.36 Plastic Spur Gear Pair Failure

Summary 1680 Gear Geometry 1681 Material Modeling 1682 1682 Contact Failure Criteria 1683 Experimental Test Machine 1687 Results & Conclusions 1688 Modeling Tips 1689 Input Files 1690 References 1690 Animation 1690

## Summary

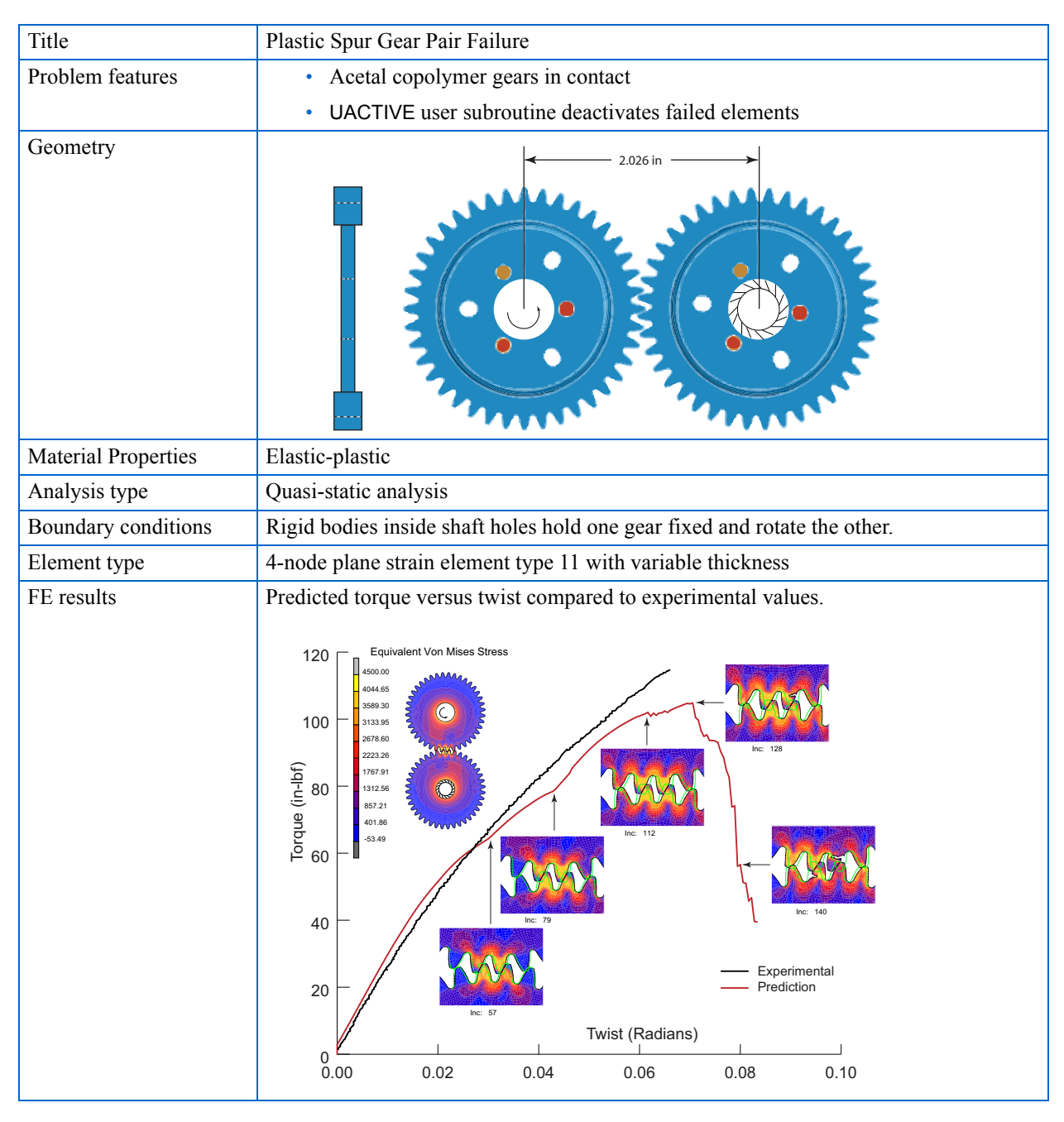

An elastic-plastic finite element analysis of the quasi-static loading of two acetal copolymer gears in contact is preformed. Torque verses twist of the gear set is compared to actual experimental results. The gear geometry is modeled by plane strain elements with variable thickness between the rim and web. Gear tooth failure is modeled by deactivating elements when the plastic strain of 0.15 is exceeded in the tensile regions.

#### **Gear Geometry**

Two acetal copolymer spur gears were selected as test specimens. The geometry of the gear teeth was based on the American Gear Manufacturers Association (AGMA) standard: Tooth proportions for Plastic Gears (Reference 1). The entire gear pair is modeled to capture the correct torsional stiffness of the gear pair. The specifications for the test gears used are provided in the table below.

| Basic Specification Data                           |          |
|----------------------------------------------------|----------|
| Number of Teeth                                    | 40       |
| Diametric pitch                                    | 20       |
| Standard pressure angle (degrees)                  | 20       |
| Tooth form                                         | AGMA PT1 |
| Standard addendum (inch)                           | .0500    |
| Standard whole depth (inch)                        | .1120    |
| Circular thickness on standard pitch circle (inch) | .250     |
|                                                    |          |
| Basic Rack Data                                    |          |
| Flank angle (degrees)                              | 20       |
| Tip to reference line (inch)                       | .0665    |
| Tooth thickness at reference line (inch)           | .250     |
| Tip radius (inch)                                  | .0214    |

The test gears were assembled at a center distance of 2.0620 inches. This gave a nominal backlash of 0.0320 inches. This relative large backlash permitted the test gears to reach relatively high torque levels without having the gear teeth roll back on each other, thereby making contact on the backside of the adjacent tooth. An illustration of the gear model (mesh lines included) assembly is shown in Figure 3.36-1. The rim of the gear teeth is 0.25 inch (geom1) in thickness and the web thickness (geom2 and geom3) is 0.123.

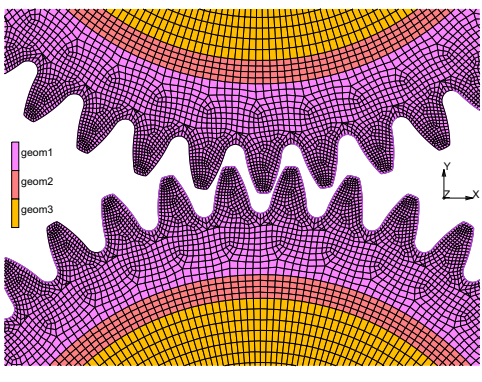

Figure 3.36-1 Geometry and Mesh

#### **Material Modeling**

The material is modeled as elastic-plastic with Young's modulus of  $3.0 \times 10^5$  psi with an initial yield strength of 2500 psi. The Cauchy stress versus true plastic strain curve is shown in Figure 3.36-2.

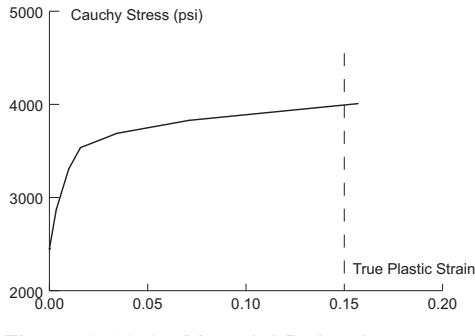

Figure 3.36-2 Material Behavior

#### Contact

The contact bodies are shown in Figure 3.36-3 and two circular rigid bodies, drive1 and drive2, are glued to each gear, gear1 and gear2, respectively. Contact body drive1 rotates about the center of the gear while drive2 remains stationary. Two other rigid bodies (drive1out and drive2out) move just like drive1 and drive2, but are noncontacting rigid bodies via contact table. They appear on the post file to visualize where the teeth would be if they were rigid. Since kinematics for the design of a gear set assumes the gears to be rigid; it is convenient to see where the teeth would be if the gear material was rigid.

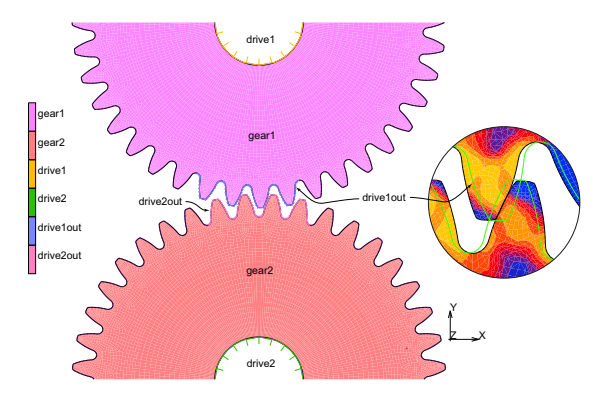

Figure 3.36-3 Contact bodies

#### **Failure Criteria**

Two user routines are used. The PLOTV user subroutine captures the total equivalent plastic strain and the mean stress and determines the elements to be deactivated when the mean stress is tensile (> 1000) and the plastic strain exceeds 15%. The ACTIVE user subroutine uses the information from PLOTV to actually deactivate the elements selected. The deactivated elements no longer participate in the analysis. The routines are listed below.

```
subroutine plotv(v,s,sp,etot,eplas,ecreep,t,m,nn,layer,ndi,
     * nshear,jpltcd)
     * *
         * *
C*
С
      define a variable for contour plotting (user subroutine).
                    variable to be put onto the post file
С
      v
                    stress array
      s (idss)
С
                    stresses in preferred direction
C
      sp
                    total strain (generalized)
С
      etot
      eplas
                    total plastic strain
С
                    total creep strain
      ecreep
С
                    array of state variable (temperature first)
      t
С
                    user element number
С
      m(1)
                    internal element number
С
      m(2)
                    material id
      m(3)
С
      m(4)
                    internal material id
С
                    integration point number
      nn
C
                    layer number
      layer(1)
С
      layer(2)
                    internal layer number
С
      ndi
                    number of direct stress components
С
      nshear
                    number of shear stress components
С
                    the absolute value of the user's entered post code
      jpltcd
С
c*
         * *
      *
```

```
implicit real*8 (a-h,o-z)
      common /mydata/ ielem(30000)
      dimension s(*),etot(*),eplas(*),ecreep(*),sp(*)
dimension m(2), layer(2), t(2)
      kc=1
      call elmvar(18,m(1),nn,kc,v)
      call elmvar( 7,m(1),nn,kc,ve)
      if(nn.eq.1.and.ielem(m(1)).ne.1) ielem(m(1)) = 0
      if(v.ge.1.0d3.and.ve.ge.0.15d0) ielem(m(1)) = 1
      return
      end
      subroutine uactive(m,n,mode,irststr,irststn,inc,time,timinc)
C* * * * * *
      user routine to activate or deactivate an element
С
С
      m(1)
                  - user element number
С
      m(2)
                  - master element number for local adaptivity
С
                  - internal elsto number
С
      n
      mode(1)=-1 - deactivate element, remove element from post file
С
      mode(1) = -11 - deactivate element, keep element on post file
С
      mode(1)=2 - leave in current status
С
      mode(1)=1 - activate element and add element to post file
С
      mode(1)=11 - activate element and keep status on post file
С
      mode(2)=1 - only activate/deactivate mechanical of coupled
С
                  - only activate/deactivate thermal part of coupled
С
      mode(2) = 2
      mode(3) = 0
                  - activation/deactivation at the end of increment
С
      mode(3)=1
                  - activation/deactivation at the beg. of increment
С
С
      irststr
                  - reset stresses to zero
      irststn
                  - reset strains to zero
С
                  - increment number
      inc
С
                  - time at beginning of increment
С
      time
                  - incremental time
С
      timinc
C* * * * * *
      implicit real*8 (a-h,o-z)
      common /mydata/ ielem(30000)
      dimension m(2), mode(3)
      ie=m(1)
      if(ielem(ie).eq.1.and.mode(1).ne.-1) then
         mode(1) = -1
         write(96,*) 'deactivating element ', ie, ' increment ', inc
      else
         mode(1) = 2
      end if
      return
      end
```

#### **Model Review**

The model is complete and ready to run; however, we shall review the CONTACT TABLE option used to glue the rigid bodies drive1 and drive2 onto gear1 and gear2, respectively, while making rigid bodies drive1out and drive2out noncontacting. Then we shall submit the results and check the results as they are generated.

| FILES          |
|----------------|
| OPEN           |
| gearpair.mud   |
| OK             |
| MAIN           |
| CONTACT        |
| CONTACT TABLES |
| PROPERTIES     |

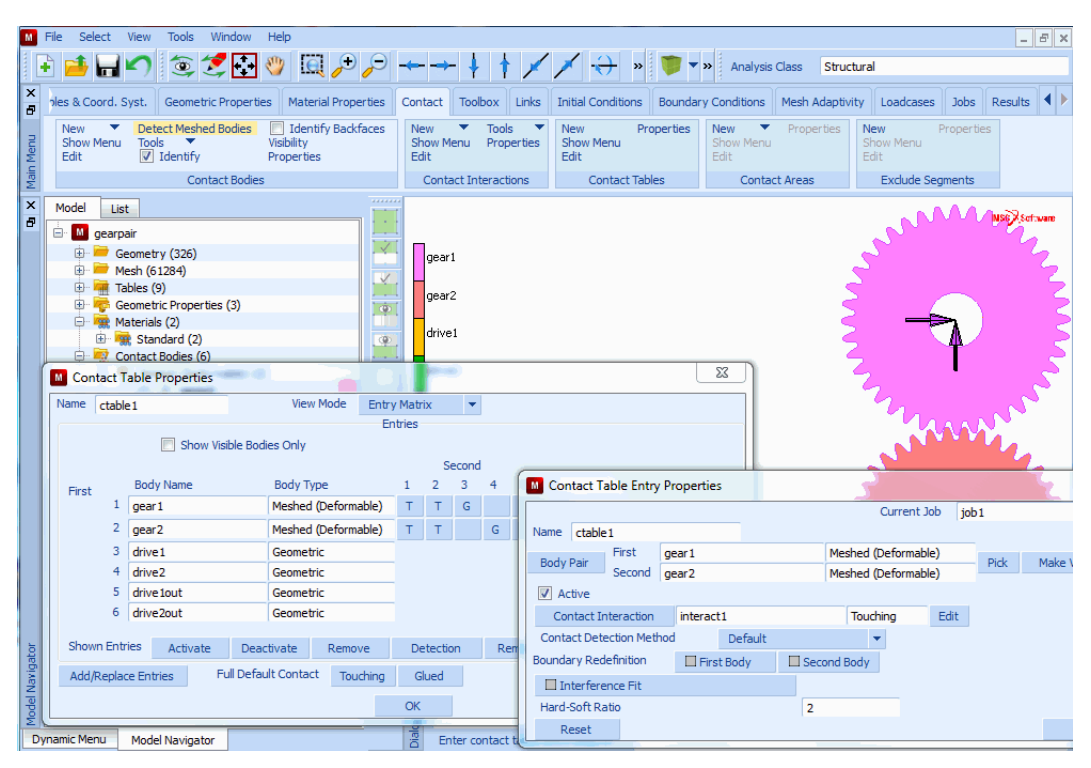

MAIN JOBS RUN

SUBMIT OPEN POST FILE (RESULTS MENU) DEF ONLY SKIP TO INC 57 SCALAR (Equivalent von Mises Stress) CONTOUR BANDS

As expected, the gears become engaged and deform as shown in Figure 3.36-4. The noncontacting rigid bodies, drive1out and drive2out, are shown as green lines representing rigid gear motion making tooth deformation easy to visualize.

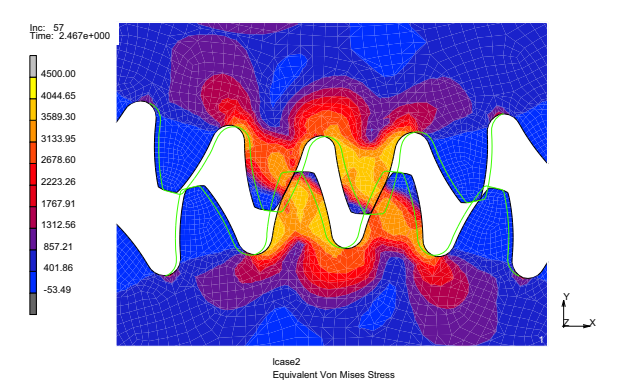

#### Figure 3.36-4 Contour Equivalent von Mises Stress at Increment 57

Another important plot is the torque versus twist which is generated by using the history plot feature as:

HISTORY PLOT COLLECT GLOBAL DATA NODES/VARABLES ADD GLOBAL CURVE Angle Pos drive1 Moment Z drive1

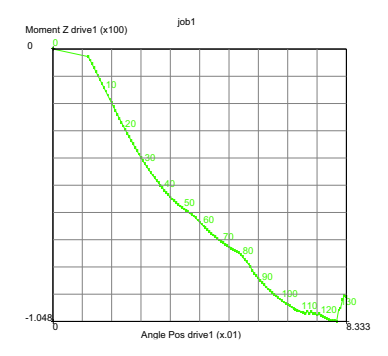

The first load case brings the gears into contact at the end of increment 1 and this is seen here. Using the copy to clipboard, the history data can be exported to Excel and the data manipulated and compared to experimental results as see in Figure 3.36-7.

#### **Experimental Test Machine**

A parallel axis gear-testing machine developed by Ticona (www.ticona.com) was used to load and record the loaddisplacement response of the gears (Figure 3.36-5).

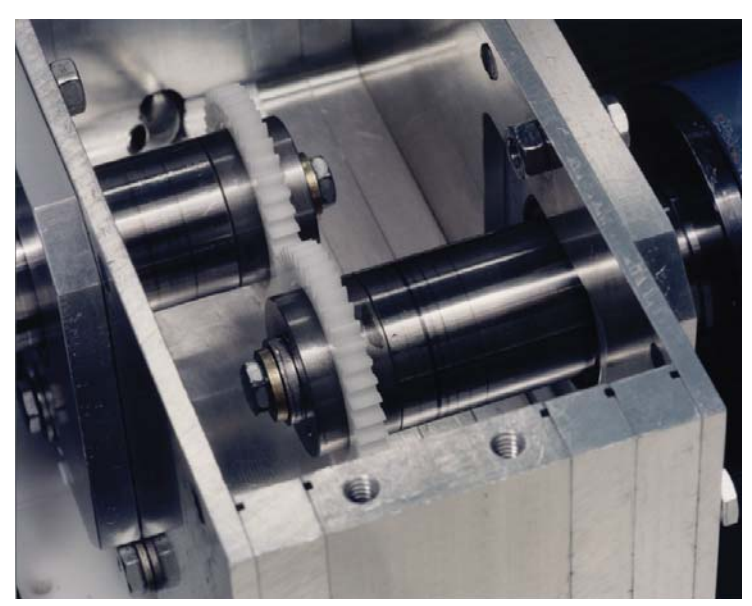

Figure 3.36-5 Parallel axis gear-testing machine

The test gears are lubricated with oil prior to loading to eliminate any shearing forces acting on the tooth flanks that are in contact. Torque is measured on the stationary side and load is applied on the motor side. Two high precision encoders are used to measure the angular displacement of both gears. These encoders have a positional accuracy of 57600 counts per revolution. The rate of loading is set by the time for encoder position on the motor side. The stationary is not totally rigid. It requires some angular displacement for the torque meter to record data. To obtain the true angular displacement, the relative displacement between both gears is recorded. This gives a rate for the relative angular displacement between the motor gear and stationary gear to be about 0.002 radians per minute. Five tests are made per gear set at ambient conditions. A plot of applied torques verses relative displacement is recorded. The results are shown in Figure 3.36-6. Test 2 and Test 4 did not reach tooth failure. This is due to that Test 4 was not taken up to the breaking torque and Test 2 reached the set limited encoder position before breaking.

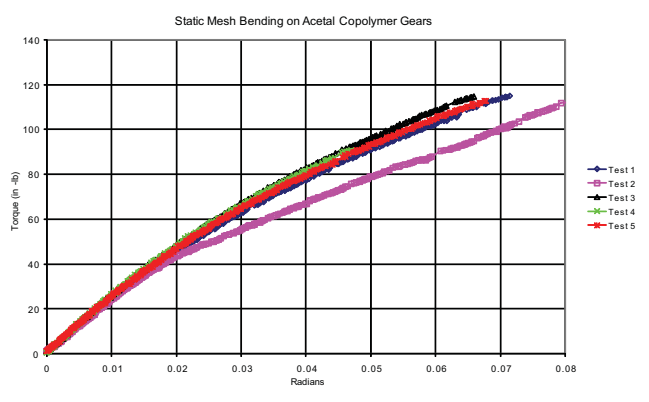

Figure 3.36-6 Plot of Experimental Results

#### **Results & Conclusions**

A plot of applied torque verses twist is made and gives excellent representation of the experimental results (Figure 3.36-7). At the beginning, a two teeth pair (on each gear) come into contact, then as these teeth bend, the tooth leading this pair begins to come into contact (Figure 3.36-7 Inc: 79). Later (Figure 3.36-7 Inc: 112) there are four teeth on each gear in contact with their counterparts. At increment 112, the first element is deactivated (leading tooth on top moving gear) followed by several more shown in increment 128. After increment 128, elements begin to fail in the stationary gear and the torque drops off dramatically. Based on the results of this analysis, the mechanical behavior and prediction of copolymer acetal gears is very complex. The results indicate that to optimize a gear set, a nonlinear analysis is required to be performed. Only under low loads and deformation can a linear elastic approach be suitable. Clearly, combining computer simulations with material and component testing has led to a far better understanding of copolymer acetal gear design; this understanding could not be achieved by either simulation or testing alone. It is envisioned that with a few more material tests, the torque-displacement response of the gear pair can be simulated with confidence thus advancing the technology of copolymer acetal gear applications.

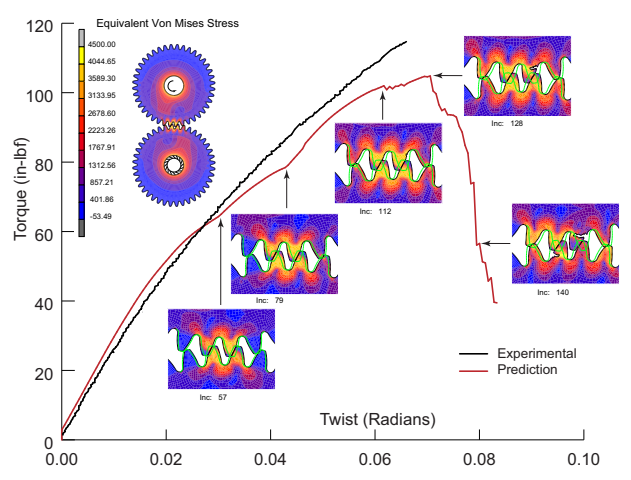

Figure 3.36-7 Predictions versus Experimental Results of Torque Versus Twist of the Gear Pair

#### **Modeling Tips**

The material used was Celcon grade M90 (Toughened; Impact Modified) which is the red curve taken from Reference 2, Figure 3.1 duplicated below.

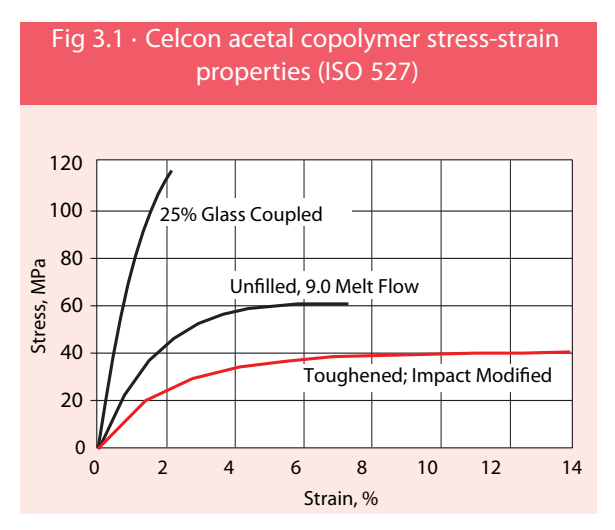

It was assumed that this stress strain data was in engineering measures of stress and strain (s, e) and they needed to be converted to true values,  $(\sigma, \varepsilon)$  where the Cauchy stress becomes,  $\sigma = s(1 + e)$  and the true strain becomes,  $\varepsilon = ln(1 + e)$ . The work hardening plot (Figure 3.36-2) then becomes the Cauchy stress versus the total plastic strain,  $\varepsilon_p = \varepsilon - \sigma/E$ .

#### **Input Files**

The files below are on your delivery media or they can be downloaded by your web browser by clicking the links (file names) below.

| File              | Description                                        |
|-------------------|----------------------------------------------------|
| gearpair.mud      | Mentat model file                                  |
| gearpair.proc     | Mentat procedure file                              |
| gearpair_job1.dat | Marc input file                                    |
| gearpair.f        | User subroutine to define invoke failure criterion |

#### References

- 1. American National Standard/AGMA Standard, Tooth Proportions for Plastic Gears, ANSI/AGMA 1006-A97, 1997.
- 2. Designing with Celcon http://www.kmsbearings.com/pdf/Celcon\_Design%20Guide\_3.9.07.pdf

## Animation

Click on the figure below to play the animation.

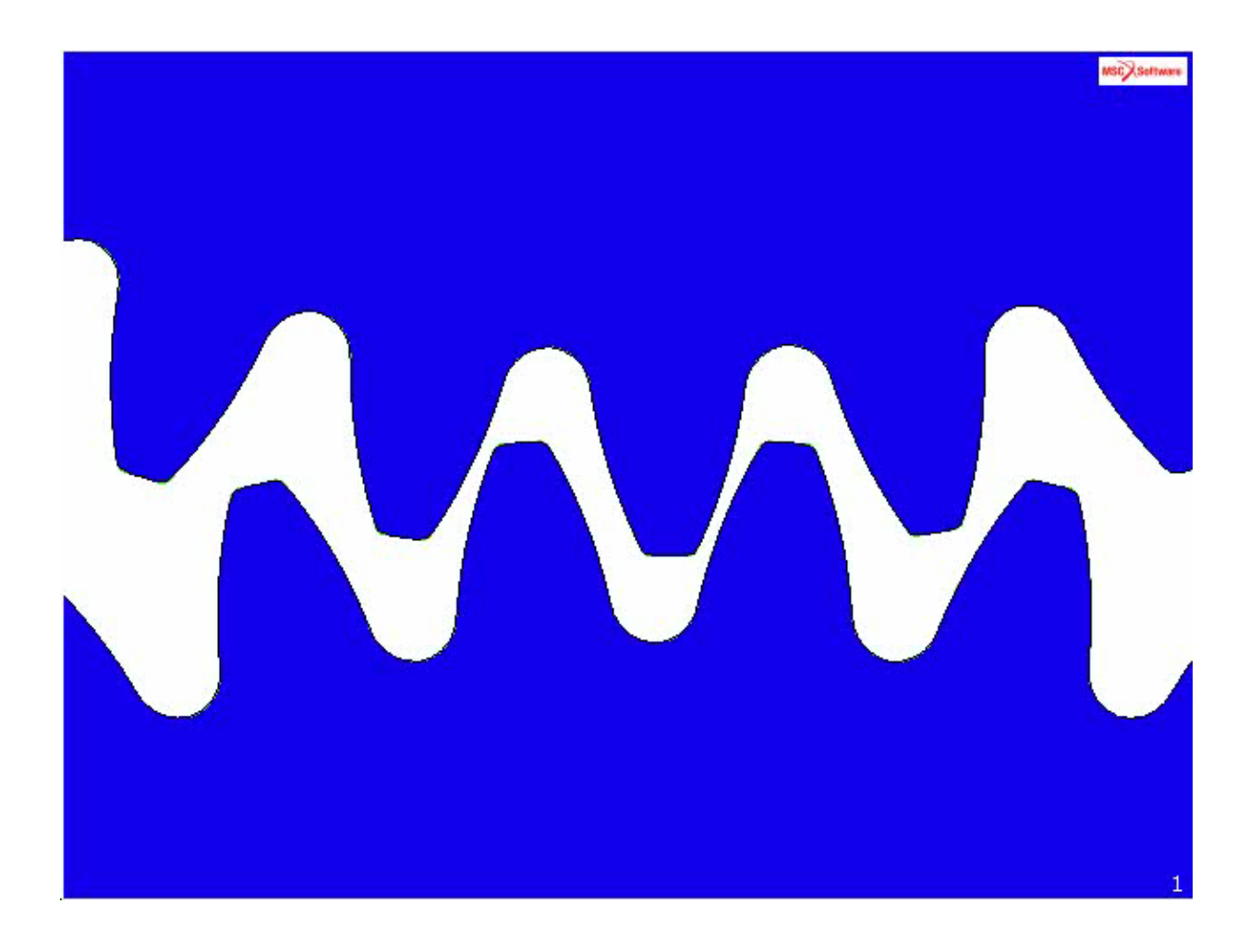

1692 Marc User's Guide: Part 2 CHAPTER 3.36
# 3.37 Girkmann Verification Problem

Summary 1694
Detailed Description 1695
Results 1697
Modeling Tips 1699
Input Files 1704

# Summary

| Title               | Girkmann Verification Problem                                                                                                    |
|---------------------|----------------------------------------------------------------------------------------------------|
| Problem features    | The Girkmann problem is a numerical verification exercise in solid mechanics proposed<br>by Juhani Pitkäranta, Ivo Babuška, and Barna Szabó in 2008. The importance of<br>verification is self-evident.                                                                                                    |
| Geometry            | $\begin{array}{c} h = 0.06 \text{ m} \\ R_{c} = 15.00 \text{ m} \\ \alpha = 2\pi/9 \\ a = 0.60 \text{ m} \\ b = 0.50 \text{ m} \\ \end{array}$ $\begin{array}{c} A \\ R_{c} \\ R_{c} $ |
| Material properties | $E = 2.059 x 10^{10} N/m^2$ , $v = 0.0$ , $\rho = 3335.71 kg/m^3$                                                                                                    |
| Analysis type       | Static with elastic material behavior                                                                                                    |
| Boundary conditions | Axial displacement at centerline = 0, pressure and gravity loads indicated                                                                                                    |
| Element type        | Axisymmetric shell and solid elements are connected with displacement and slope continuity.                                                                                                    |
| FE results          | Bending moment and shear force at<br>shell-ring interface; meridional angle at<br>maximum bending moment. The<br>authors invited their readers to solve this<br>problem and verify the results are<br>accurate to within 5 percent. The results<br>herein are within 0.50 percent.                                                                                                    |

The Girkmann problem consists of a spherical shell connected to a stiffening ring at the crown radius. The objective of the analysis is to accurately estimate: a) the shear force and bending moment acting at the junction between the spherical shell and the stiffening ring; b) determine the location (meridional angle) and the magnitude of the maximum bending moment in the shell. The model problem was first discussed by Girkmann in 1956, subsequently by Timoshenko and Woinowski-Krieger in 1959. The results are compared to the solutions by the classical methods to demonstrate the accuracy.

# **Detailed Description**

Element type 1, an axisymmetric, straight, thick-shell element is used for modeling the spherical shell and element type 10, an axisymmetric, four-node, quadrilateral element is used to model the stiffening ring. The geometry for the Girkmann problem is shown in Figure 3.37-1. The x axis is the axis of rotational symmetry. A spherical shell of thickness h and midsurface radius Rm, is connected to a stiffening ring at the meridional angle  $\alpha$  and a crown radius of Rc. The dimensions of the ring are a and b.

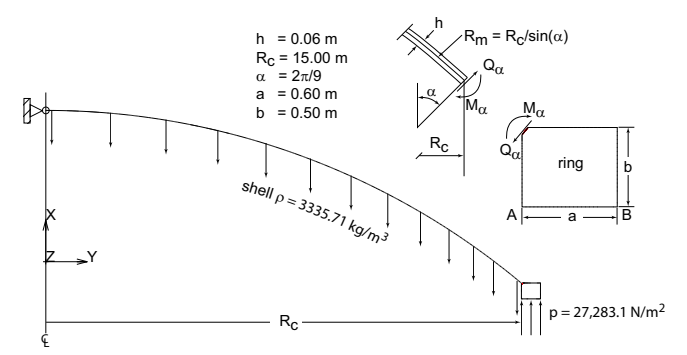

Figure 3.37-1 The Girkmann Problem Geometry

A close-up of the shell-ring intersection for the Girkmann problem is shown in Figure 3.37-2. The mesh consists of 2208 elements and 2270 nodes.

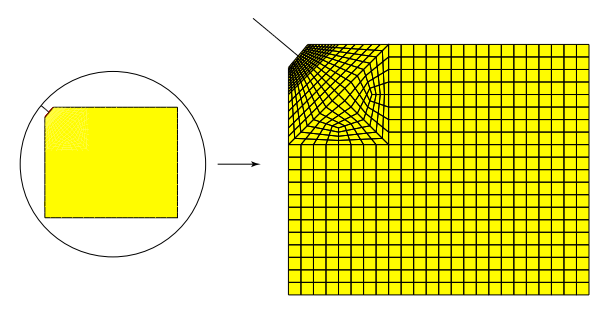

Figure 3.37-2 The Girkmann Shell - Ring Close-up

The axisymmetric solid elements for the stiffening ring are generated by \*add\_elements and re-meshed with \*subdivide\_elements (Figure 3.37-3). The axisymmetric shell elements for the spherical shell are generated using \*expand\_nodes.

| M Subdivide     | ×               |  |  |  |  |  |  |
|-----------------|-----------------|--|--|--|--|--|--|
|                 | 4               |  |  |  |  |  |  |
| Divisions       | 4               |  |  |  |  |  |  |
|                 | 1               |  |  |  |  |  |  |
|                 | 0               |  |  |  |  |  |  |
| Bias Factors    | 0               |  |  |  |  |  |  |
|                 | 0               |  |  |  |  |  |  |
| Elements        | Curves          |  |  |  |  |  |  |
| Reset           | Refine          |  |  |  |  |  |  |
| Elements        | To Quad         |  |  |  |  |  |  |
| Element         | s To Hex        |  |  |  |  |  |  |
| Advanced Proj   | ection Settings |  |  |  |  |  |  |
| Refine          | e Skin          |  |  |  |  |  |  |
| Thickness       | 0.1             |  |  |  |  |  |  |
| Divisions       | 1               |  |  |  |  |  |  |
| Direction       | Inward 💌        |  |  |  |  |  |  |
| Refine Skin 2-D |                 |  |  |  |  |  |  |
| Refine          | Skin 3-D        |  |  |  |  |  |  |
| OK              |                 |  |  |  |  |  |  |

Figure 3.37-3 Building the Ring using Subdivide

A local Cartesian coordinate system (\*new\_coord\_system) is created with the shell solid intersection node as origin, the local X axis along the  $40^0$  inclined edge of the ring and the local Y axis normal to that. All the nodes on the  $40^0$  inclined edge of the ring and the intersection are transformed into this co-ordinate system (Figure 3.37-4).

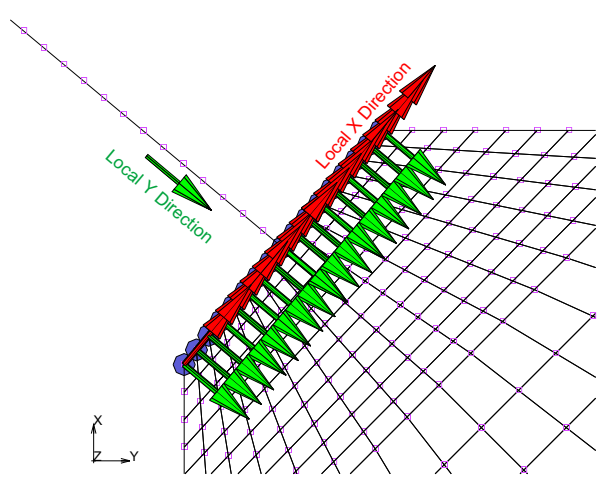

Figure 3.37-4 Coordinate Transformation (colored arrows) for Joining the Shell and Ring

Servo links constrain the translation and rotation displacements of the end node of the shell joining the inclined edge of the ring. The local Y displacement of the nodes on the ring edge is the sum (with appropriate sign) of the local Y displacement of the end node of the shell at the intersection and Z rotation times the distance of that node from the end node of the shell (see Figure 3.37-8). The local X and local Y displacement of the coincident nodes of solid and shell at the intersection are constrained to be equal.

The material for all elements is linear elastic, isotropic with Young's modulus of 2.059e10 N/m<sup>2</sup> and density of 3335.71 Kg/m<sup>3</sup>. Pressure of 27283.14706 N/m<sup>2</sup> is applied is applied to the bottom face (left) of the ring as an edge load (Figure 3.37-5). An acceleration of -9.81 m/s<sup>2</sup> is applied in the X direction (although not necessary the Y and Z components of acceleration is set to zero as well) only to the shell elements, whose mass times this acceleration determines the weight or gravity load of the shell structure. The stiffening ring is assumed to be weightless. The displacement of the node on the axis of symmetry is constrained in the axial direction.

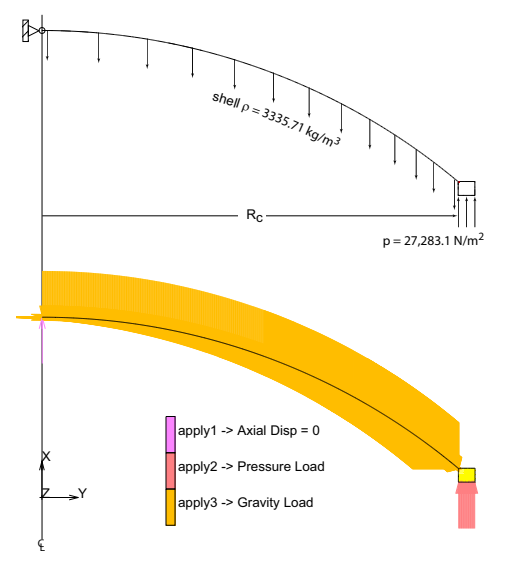

Figure 3.37-5 Loads and Boundary Conditions

By design, the axial (vertical in Figure 3.37-5) force on the ring equilibrates the weight of the shell.

#### **Results**

The internal forces from the force balance file (girkmann job1.grd) are listed below for the node (2270) on shell at the intersection.

| The ben | ding moment at the shell-ring inter | face becomes, M  | $a = \frac{3575}{2} =$ | $\frac{3575}{(20)} = 3$ | 6.871 Nm/m  |            |            |
|---------|-------------------------------------|------------------|------------------------|-------------------------|-------------|------------|------------|
| node    | 2270 reaction - residual forces     | 0.6319E-05       | -0.7750E-05            | 0.0000E+00              | 0.1676E-07  | 0.0000E+00 | 0.0000E+00 |
| node    | 2270 tying/mpc forces               | 0.1572E+07       | -0.1735E+07            | 0.0000E+00              | 0.3475E+04  | 0.0000E+00 | 0.0000E+00 |
| node    | 2270 externally applied forces      | -0.4710E+03      | 0.0000E+00             | 0.0000E+00              | 0.0000E+00  | 0.0000E+00 | 0.0000E+00 |
| node    | 2270 internal force from element    | 2208 -0.1571E+07 | 0.1735E+07             | 0.0000E+00              | -0.3475E+04 | 0.0000E+00 | 0.0000E+00 |

 $\pi D$ 

 $\pi(30)$ 

The axial force at the shell-ring interface becomes,  $Q_{\alpha} = \frac{-1571000}{\pi D} = -16668.828$  N/m.

The radial force at the shell-ring interface becomes,  $Q_r = \frac{1735000}{\pi D} = 18408.922$  N/m.

The shear stress at the shell-ring interface (Figure 3.37-6) is -15658.2  $N/m^2$ , and when multiplied by the thickness gives a shear force of -939.492 N/m.

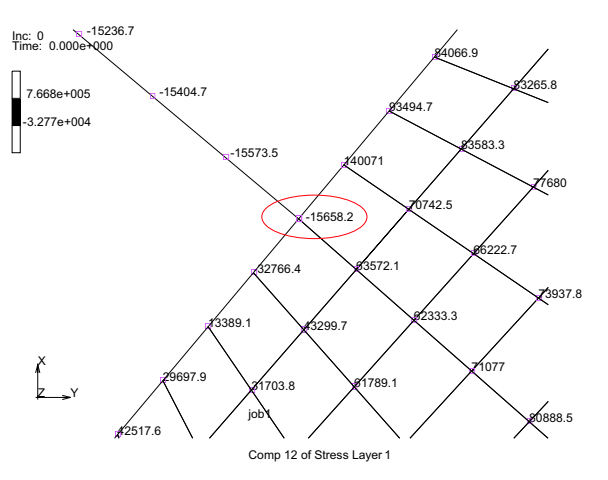

Figure 3.37-6 Shear Stress (Component 12) at the Shell-Ring Interface

The bending moment is estimated from the shell stresses as follows:

 $\sigma_B = (\text{Comp 11 of Stress at Layer 1 - Comp 11 of Stress at Layer 5})/2$  $M_B = \sigma_B (bd^2/6) = \sigma_B (1(0.06)^2/6)$ 

Using the above, the bending moment can be plotted versus the meridional angle as shown in. The maximum bending moment is 255.103 Nm/m at a meridional angle of 38.137°.

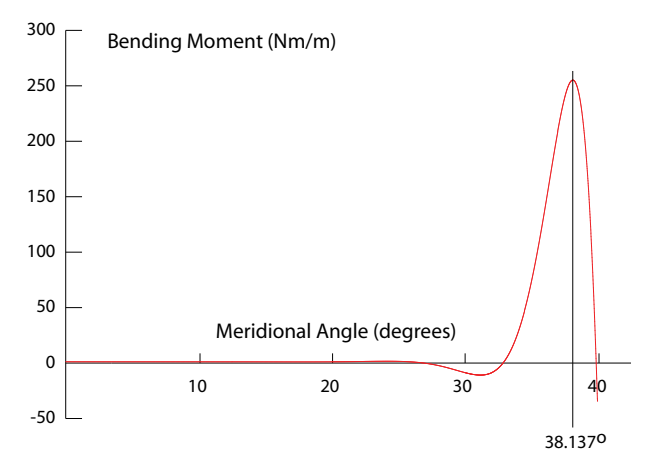

Figure 3.37-7 Bending Moment versus Meridional Angle

| Result                                  | Marc       | Reference (1) | % Error |
|-----------------------------------------|------------|---------------|---------|
| Bending Moment (Nm/m)                   | 36.871     | 36.81         | 0.17%   |
| Axial Force (N/m)                       | -16668.828 | -16700        | -0.19%  |
| Radial Force (N/m)                      | 18408.922  | 18400         | 0.05%   |
| Shear Force (N/m)                       | -939.492   | -943.6        | -0.44%  |
| Max. Bending Moment in the shell (Nm/m) | 255.103    | 253.97        | 0.45%   |
| Meridional Angle of Max. BM (degree)    | 38.137     | 38.08         | 0.15%   |

The results are summarized below and compared to the reference values.

(1) The Problem of Verification with Reference to the Girkmann Problem by Barna Szabó, Ivo Babuška, Juhani Pitkäranta, and Sebastian Nervi. The Institute for Computational Engineering and Sciences Report 09-17, 2009. See www.ices.utexas.edu/research/reports/2009/0917.pdf.

Editorial Comment: The above reference is well worth reading; the authors received 15 solutions and among their comments the following is worth repeating, namely: "Another respondent wrote: "*Regarding verification tasks for structural analysis software that has adequate quality for use in our safety critical profession of structural engineering, the solution of problems such as the Girkmann problem represents a minuscule fraction of what is necessary to assure quality.*" We [the authors] agree with this statement. That is why we find it very surprising that the answers received had such a large dispersion. For example, the reported values of the moment at the shell-ring interface ranged between -205 and 17977 Nm/m. Solution of the Girkmann problem should be a very short exercise to persons having expertise in FEA, yet many of the answers were wildly off."

## **Modeling Tips**

To review the model, read in the Marc input file girkmann.dat into Mentat. All of the modeling information will be present. Axisymmetric models in Marc use the global x axis as the axis of rotation. The meshing is relatively straight forward and is not repeated here. However, an important feature in this model are the transformations and constraints between the end shell node (n:2770) where it joins the inclined plane of the ring (n:11). To review the transformations and constraints and constraints let's read in the input file and go to modeling tools.

```
FILES
```

```
MARC INPUT FILE
READ
girkmann.dat, OK
SAVE AS
girkmann, OK
FILL
MAIN
```

MODELING TOOLS TRANSFORMATONS TRANSFORMATION PLOT SETTINGS TRANSFORMATIONS DRAW TRANSFORMATIONS DRAW MAIN LINKS SERVO LINKS MAIN

(turn on) (should look like Figure 3.37-4) (turn off)

(see Figure 3.37-8)

We see that servo link 1 in Figure 3.37-8, constrains the ring node 110 to have its second degree of freedom related to the second (translation normal to incline) and third (rotation) of the end shell node 2770 by the moment arm of length 0.03m. This is repeated 15 more times for all nodes along the ring incline edge. Servo link 17 and 18, simply equate the first and second degrees of freedom to the coincident nodes 2270 of the shell and 11 of the ring. These servo links are automatically generated with the N to 1 SERVOS button, where you need only select the proper nodes and all of the coefficients (aka moment arms) are computed automatically by Mentat.

Furthermore, since the shell elements have three degrees of freedom per node, while the ring elements have only two degrees of freedom per node, node 11 and node 2270 should never be the same node number, but constrained together as shown here. Also since the nodes are separate, the results are not nodal averaged across the shell and solid axisymmetric elements. Finally, getting this step wrong gives incorrect results that may not be obvious.

| M Servo Links               |  |  |  |  |  |  |  |  |  |
|-----------------------------|--|--|--|--|--|--|--|--|--|
| Name servo1                 |  |  |  |  |  |  |  |  |  |
| Tied                        |  |  |  |  |  |  |  |  |  |
| Node 110                    |  |  |  |  |  |  |  |  |  |
| DOF © 1 @ 2 © 3 © 4 © 5 © 6 |  |  |  |  |  |  |  |  |  |
| Retained                    |  |  |  |  |  |  |  |  |  |
| # Terms 2                   |  |  |  |  |  |  |  |  |  |
| Term 1 Node 2270            |  |  |  |  |  |  |  |  |  |
| ◎ 1 ◎ 2 ◎ 3 ◎ 4 ◎ 5 ◎ 6     |  |  |  |  |  |  |  |  |  |
| Coef. 1 Rem                 |  |  |  |  |  |  |  |  |  |
| Term 2 Node 2270            |  |  |  |  |  |  |  |  |  |
| ◎ 1 ◎ 2 ◎ 3 ◎ 4 ◎ 5 ◎ 6     |  |  |  |  |  |  |  |  |  |
| Coef. 0.03 Rem              |  |  |  |  |  |  |  |  |  |
|                             |  |  |  |  |  |  |  |  |  |
|                             |  |  |  |  |  |  |  |  |  |
| Deactivated Analysis Passes |  |  |  |  |  |  |  |  |  |
| OK                          |  |  |  |  |  |  |  |  |  |

Figure 3.37-8 Servo Link 1

You may wish to run the model; to do so simply go to Jobs, run and submit the simulation, for example

JOBS

#### RUN

SUBMIT

After the simulation completes, let's examine how we can produce check the validity of the servo links, the bending moment versus meridional angle shown in Figure 3.37-7, and some other ways to help visualize the results.

OPEN POST FILE (RESULTS MENU) (opens results and jumps to results menu)
DEFORMED SHAPE SETTINGS
AUTOMATIC (turn on)
RETURN
DEF & ORIG (should look like Figure 3.37-9)

The servo links must keep the angle (a right angle in this case) between the shell and ring edge the same before and after deformation. Since the deformations are very small, the scaling of the deformed shape was set to automatic and the magnification factor is over 400 in Figure 3.37-9.

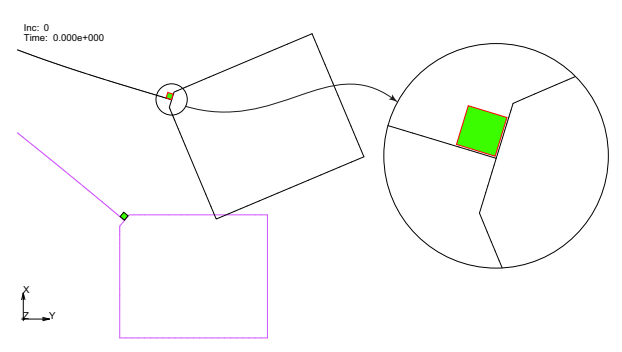

Figure 3.37-9 Shell-Ring Edge Originally Perpendicular must remain Perpendicular - Displacements Automatically Magnified over 400 times.

The strategy to computing the bending moment in the shell is simple; we just collect bending stress along a path from the centerline to the end shell node.

PATH PLOT NODE PATH n:803 n:2270 # ADD CURVES ADD CURVE Arc Length Comp 11 of Stress Layer 1 Arc Length Comp 11 of Stress Layer 5 SHOW ID 100 FIT RETURN CLIPBOARD COPY TO

(should look like Figure 3.37-10)

The xy data is now in the clipboard and can be exported to Microsoft Excel for additional processing to compute the bending moment from the bending stresses at the top and bottom layers of the shell element that was used to produce the plot in Figure 3.37-7.

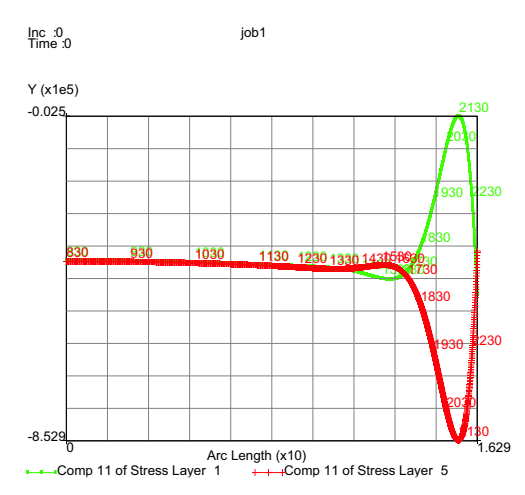

Figure 3.37-10 Bending Stress of Top and Bottom Shell Layers along Arc Length of Shell Elements from Center Line to Shell-ring Intersection

Also we can use the expand feature to expand (rotated 40°) our results about the axis of rotation.

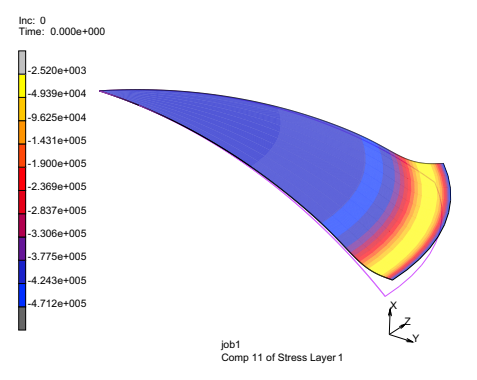

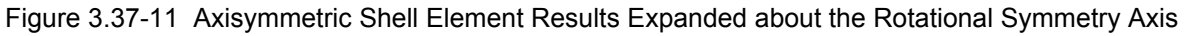

Finally we can visualize the shell-ring intersection by closing the post file and adjusting the plot settings as follows:

MAIN RESULTS CLOSE MAIN GEOMETRIC PROPERTIES PLOT SETTINGS SHELL PLOT EXPANDED DEFAULT THICKNESS = 0.06 DRAW

(should look like Figure 3.37-12)

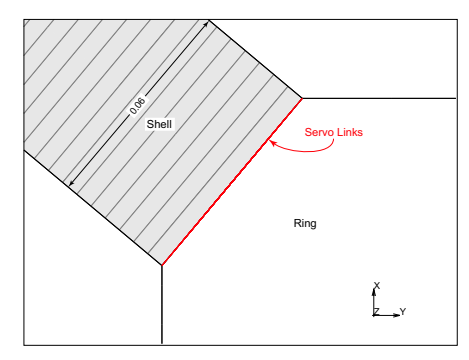

Figure 3.37-12 Expanded Shell Plot Showing the Shell's Thickness at the Shell-Ring Intersection

Hence, we can see that the thickness of the shell is identical to the length of the inclined ring edge that has all of the servo links illustrated in Figure 3.37-8.

# **Input Files**

The files below are on your delivery media or they can be downloaded by your web browser by clicking the links (file names) below.

| File         | Description                              |  |  |  |  |
|--------------|------------------------------------------|--|--|--|--|
| girkmann.dat | Marc input file to run the above problem |  |  |  |  |

# **3.38** Interference Fit Demonstration with All Five Available Methods

Summary 1706
Requested Solutions 1707
Modeling Details 1707
Solution Procedure 1718
Result and Plots 1718
Input Files 1731

# Summary

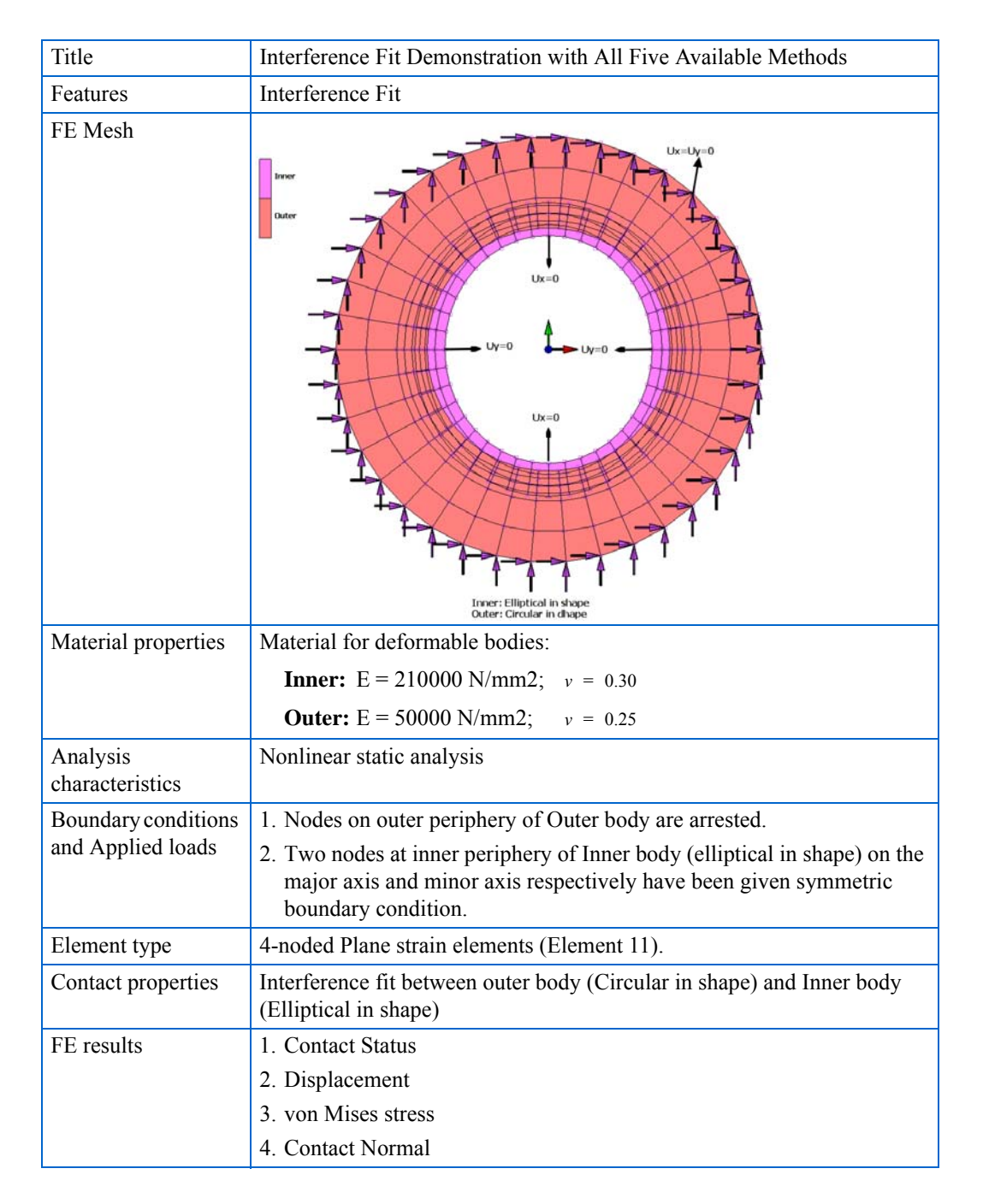

To solve the Interference Fit problems, 5 different methods are available mentioned below. User has to uses these methods depends on the type of his model. User may have interference at more than one place and in this case, based on the type of the interference user can use different method for each contact pairs in the single model.

- 1. Contact Normal
- 2. Translation
- 3. Scaling
- 4. Automatic
- 5. USHFTVEC user subroutine

# **Requested Solutions**

A numerical analysis will be performed to find contact normal force, von Mises stress and displacement results with all five methods available in the model.

# **Modeling Details**

The model shown in Figure 3.38-2 is a structure having two deformable bodies: Inner and Outer. Shapes of Inner and Outer are elliptical and circular, respectively. There is nonuniform interference between both the bodies. For this particular model, all five methods can be used to resolve the interference. After interference is resolved, the inner body would fit inside the outer body.

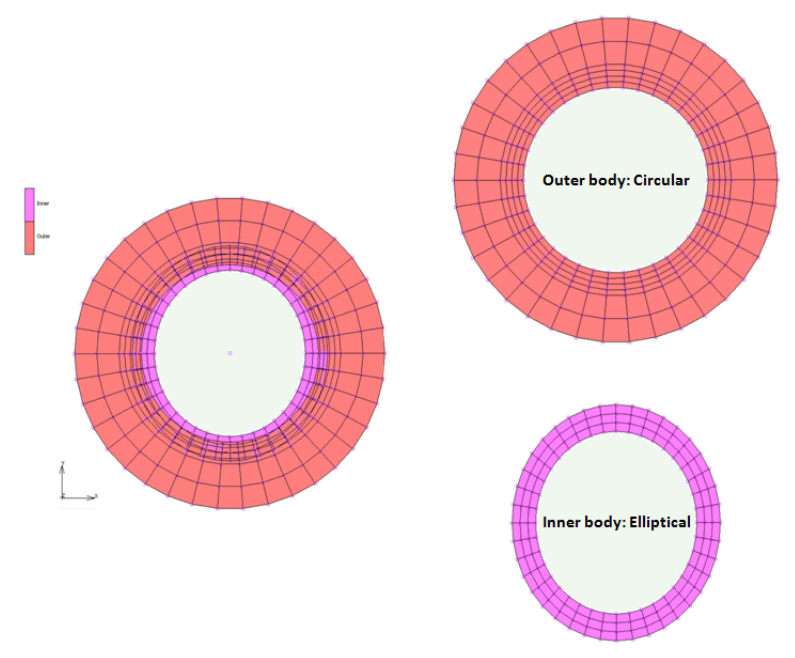

Figure 3.38-1 FE Model of the Structure

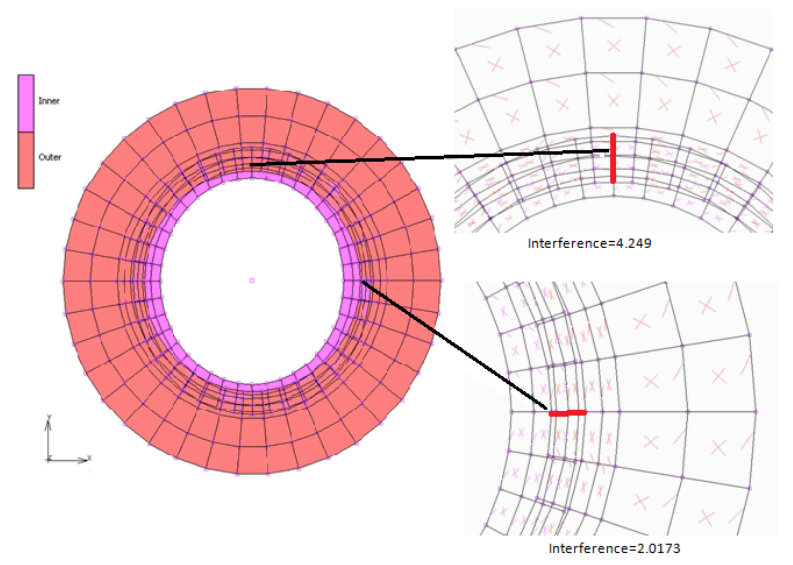

Figure 3.38-2 FE Model of the Structure Before Resolved Interference

#### **Element Modeling**

The 4-noded quad elements (Element 11) have been used for both the bodies. Assumed strain has been turned on using the geometry option as shown in the following graphic.

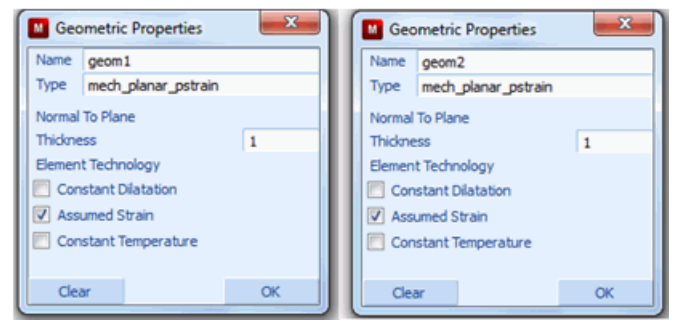

Figure 3.38-3 Geometric Properties Menus

#### **Material Modeling**

Linear isotropic material with different material properties have been applied to both contact bodies respectively.

#### Interference Fit modeling

There are five ways to model Interference fit in the job.

1. Contact Normal

Table ID giving variation of interference closure with respect to time.

- 2. Translation
  - a. Table ID giving variation of interference closure magnitude with respect to time.
  - b. Direction cosines for the shift vector.
  - c. Coordinate system (Default = Global Cartesian system)
  - d. Slave/ Master contact body for which shift vector to be used. Default is slave body.
- 3. Scaling
  - a. Table ID giving variation of scale factor with respect to time.
  - b. Scale factors in X, Y, and Z direction.
  - c. Coordinate system (Default = Global Cartesian system with center of scaling at origin)
  - d. Slave/Master contact body for which scale factors to be used. Default is slave body.
- 4. Automatic

Penetration search tolerance (default = same as error tolerance)

- 5. User subroutine. USHFTVEC
  - a. Table id giving variation of shift vector with respect to time.
  - b. Slave/ Master contact body for which shift vector to be used. Default is slave body.

In this exercise, all five methods for interference fit have been demonstrated.

| Geometry & Mesh Tables & Coord. Syst. Geometric Propertie                                                    | es Material Properties Contact Toolbox Links                                       | Initial Conditions Boundary Conditions                        | Mesh Adaptivity Loadcases         | Jobs Results        |
|----------------------------------------------------------------------------------------------------|------------------------------------------------------------------------------------|---------------------------------------------------------------|-----------------------------------|---------------------|
| New Cetect Meshed Bodies I Identify Backfaces<br>Show Menu Tools Cetect Meshed Bodies<br>Edit Contact Bodies | New Nerree Duplicate<br>Show Menu<br>Edit<br>Contact Tables Contact Interactions C | New Show Menu<br>Edit Show Menu<br>Edit Edit Exclude Segments |                                   |                     |
|                                                                                                    |                                                                                    |                                                               |                                   |                     |
| Contact Tables                                                                                               |                                                                                    |                                                               |                                   |                     |
| Name ctable2                                                                                                 | Contact Table Properties                                                           |                                                               |                                   | 8                   |
| Properties                                                                                                   | New Mode En                                                                        | ku Mateix 🛶                                                   |                                   |                     |
|                                                                                                    | The Ctable2                                                                        | Entries                                                       |                                   |                     |
|                                                                                                    |                                                                                    | Second                                                        |                                   |                     |
|                                                                                                    | irst Body Name Body Type                                                           | 1 2                                                           |                                   |                     |
|                                                                                                    | Inner     Meshed (Defr                                                             | vrmable)                                                      |                                   |                     |
|                                                                                                    | - Ouci mesieu (ocio                                                                |                                                               |                                   |                     |
|                                                                                                    | Il Entries Activate Deactivate Remove                                              | Detection All Inactive Entries                                | Remove                            |                     |
| D                                                                                                    | efault Contact Table Touching Glued                                                |                                                               |                                   |                     |
|                                                                                                    |                                                                                    | ОК                                                            |                                   |                     |
|                                                                                                    | - Brennetice                                                                       | X                                                             | Contrast Table Fater Interference |                     |
| Contact hable ent                                                                                            | ry Properties                                                                      |                                                               | contact Table Entry Interference  |                     |
| Name ctable2                                                                                                 | Current 300                                                                        | job1                                                          | rst Body Inner                    | Meshed (Deformable) |
| First Body Inner                                                                                             | Meshed (Deformable)                                                                | S                                                             | econd Body Outer                  | Meshed (Deformable) |
| Second Body Outer                                                                                            | Meshed (Deformable)                                                                |                                                               | Interference Fit                  |                     |
| Castad Interaction                                                                                           | interest2                                                                          |                                                               | Method Contact Normal             |                     |
| Contact Interaction                                                                                          | thod Eist->Second                                                                  |                                                               | Closure Translation               | ble table 1         |
| First Body                                                                                                   | defined Boundary                                                                   |                                                               | Automatic                         | ОК                  |
| Second Body                                                                                                  | defined Boundary                                                                   |                                                               | User Sub. Ushittvec               |                     |
| Show Properties                                                                                              | Structural 🔻                                                                       |                                                               |                                   |                     |
| Interference Fit                                                                                             |                                                                                    |                                                               |                                   |                     |
| Hard-Soft Ratio                                                                                              | 2                                                                                  |                                                               |                                   |                     |
| Reset                                                                                                    |                                                                                    | ОК                                                            |                                   |                     |

Figure 3.38-4 Activation of Interference Fit Methods

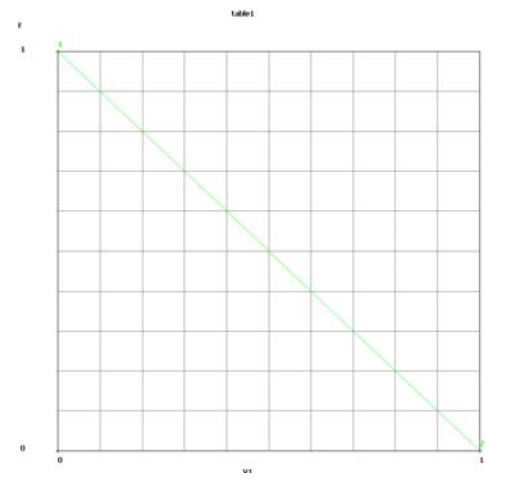

Figure 3.38-5 Table used to remove Interference Fit

Interference would be gradually resolved to zero from time t=0 to time t=1

#### **Contact Normal Method**

Maximum Interference in the model is 4.249 mm (see Figure 3.38-2). Any value more than or equal to 4.249 can be entered in the Closure field. Negative value should be provided for Interference fit. Closure = -4.7 has been entered for this method. Marc would remove the interference fit from 4.7 to 0, but would not find any contact between the interference ranges of 4.7 to 4.249; hence, contact status cannot be seen. Once closure reaches to value 4.249, Marc would detect contact for the first time, and hence, force would start getting transferred and contact status between both bodies can be seen.

If the user enters a very large value of Closure value than the actual largest value in the model, then many of the increments would get wasted because the force would not get transferred unless Marc detects the actual value for the first time. A large closure value entered would take more time, but this would not affect the result.

| Contact Tal  | ble Entry Interference | e Fit Parameters    | × |
|--------------|------------------------|---------------------|---|
| First Body   | Inner                  | Meshed (Deformable) | - |
| Second Body  | Outer                  | Meshed (Deformable) |   |
| V Interferen | ce Fit                 |                     |   |
| Method       | Contact Normal         | *                   |   |
| Closure      | -4.7                   | Table table 1       |   |
|              |                        |                     |   |
|              |                        |                     |   |
|              |                        | OK                  |   |

Figure 3.38-6 Contact Normal

#### 1712 Marc User's Guide: Part 2 CHAPTER 3.38

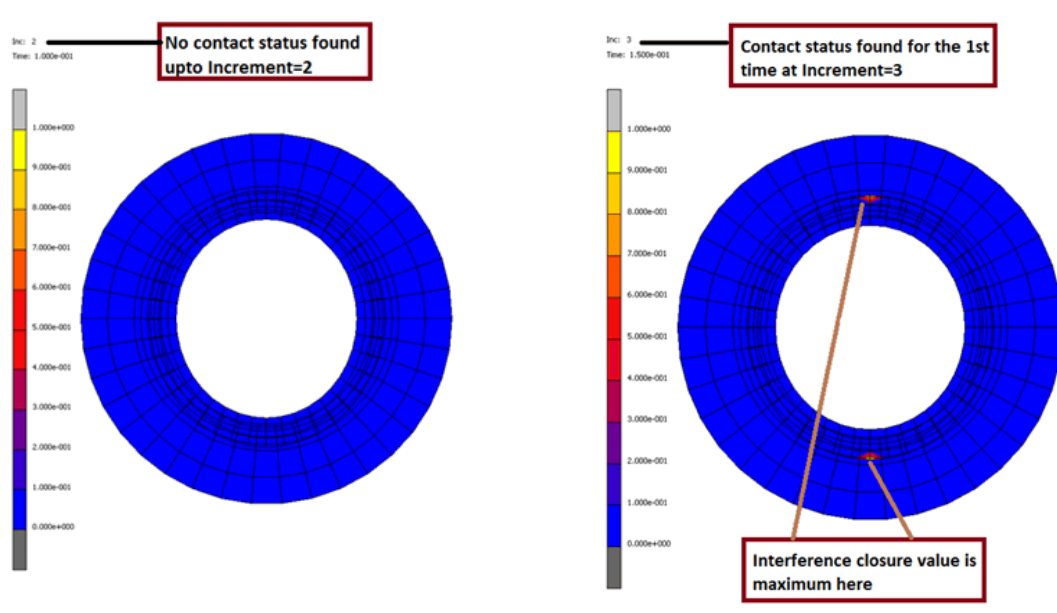

Figure 3.38-7 Contact Status

#### **Translation Method**

Depending on the contacting bodies of a particular pair, user can select:

- 1. Body at which translation has to be applied.
- 2. Coordinate system.

In this particular model, a cylindrical coordinate system has been chosen and Direction entered is radial direction (+1, 0, 0). Negative value of Signed Magnitude = -4.7 has been entered so that inner body nodes will start translating radially inwards from the start of load case. In this example, radial Direction (-1, 0, 0) and Signed Magnitude = +4.7 can also be used.

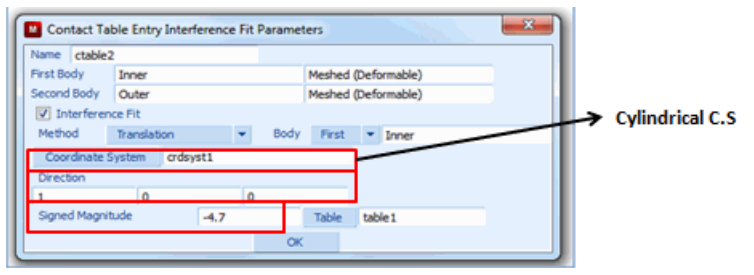

Figure 3.38-8 Translation

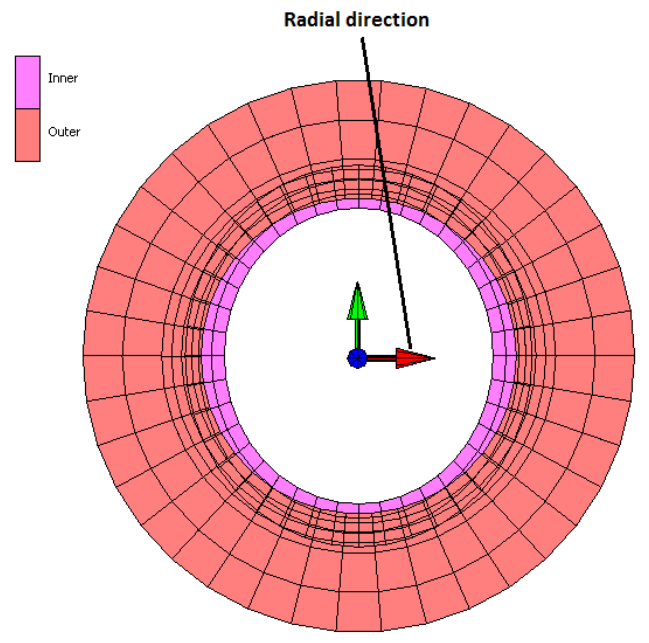

Figure 3.38-9 Cylindrical Coordinate System

#### Scaling Method using global coordinate system

Depending on the contact bodies of a particular pair, user can select:

- 1. Contact body to be scaled.
- 2. Coordinate system (Global in this case)

Scale factor in X-direction = Length of major axis formed by outer edge of Inner body/Inner diameter of Outer body

= 2a/2r = 34.1019/40.0 = 0.8525.

Scale factor in Y-direction = Length of minor axis formed by outer edge of Inner body/inner diameter of Outer body

= 2b/2r = 37.512/40 = 0.9378.

After interference fit removal of the outer edge of the Inner and the inner edge of the Outer, would both rest at same place.

The user can provide same the scale factor as calculated above. For the safer side, a lesser scale factor can be provided. In this example, a lesser scale factor of value 0.75 has been taken for both X and Y direction.

Marc internally scales down the Inner body by scale factor 0.75 about centroid in both X and Y direction, and then grows the mesh to remove the interference.

Since this is done internally, it cannot be seen in postprocessing.

If the user enters too little a scale factor than the calculated scale factor, then many of the increments are wasted because the force would not get transferred unless Marc detects the actual value of interference for the first time. A lesser value of the Scale Factor value entered would take more time, but this would not change the accuracy of the result.

| Name ctable:  | 2             |       |                                                                                                    |                    |
|---------------|---------------|-------|----------------------------------------------------------------------------------------------------|--------------------|
| First Body    | Inner         |       | Meshed (Deformable)                                                                                             |                    |
| Second Body   | Outer         |       | Meshed (Deformable)                                                                                             |                    |
| Interferen    | ce Fit        |       |                                                                                                    |                    |
| Method        | Scaling       | ▼ Boo | y First 🔻 Inner                                                                                                 |                    |
| Coordinate    | System Global |       | -                                                                                                    | Gobal Cartesian C. |
| Centroid      |               |       |                                                                                                    |                    |
| 0             | 0             | 0     |                                                                                                    |                    |
| Scale Factors |               |       |                                                                                                    |                    |
| 0.75          | 0.75          | 1     | Table table 1                                                                                                   |                    |
|               |               |       | The second second second second second second second second second second second second second second second se |                    |

Figure 3.38-10 Contact Table Entry Interference Fit Parameters

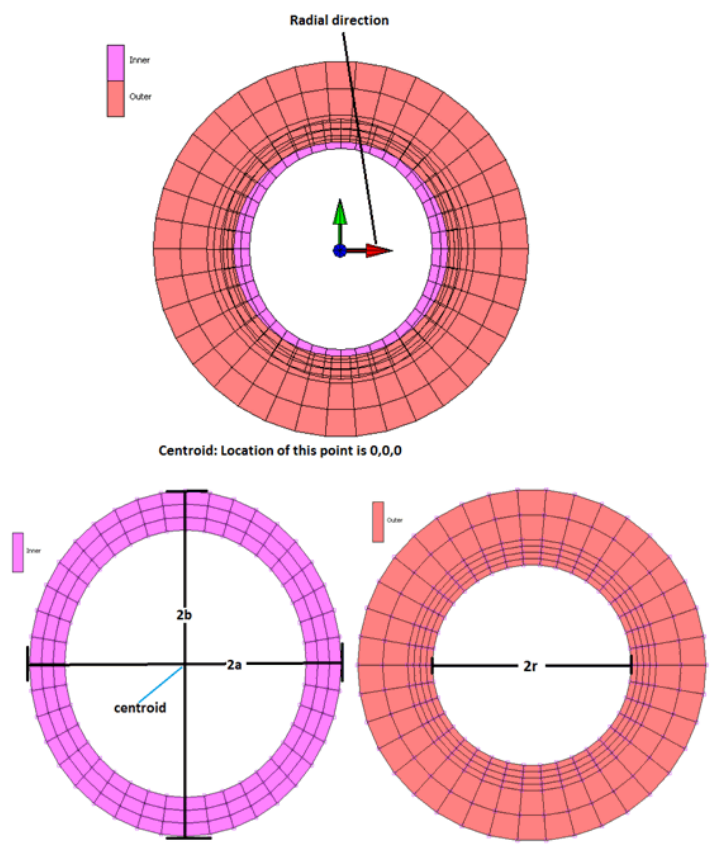

Figure 3.38-11 Centroid Location

#### Scaling Method using cylindrical coordinate system

This is same as above [Scaling Method using global coordinate system], except that the cylindrical coordinate system has been chosen instead of global Cartesian system demonstrated above. Scale factor = 0.75 has been provided for radial direction only.

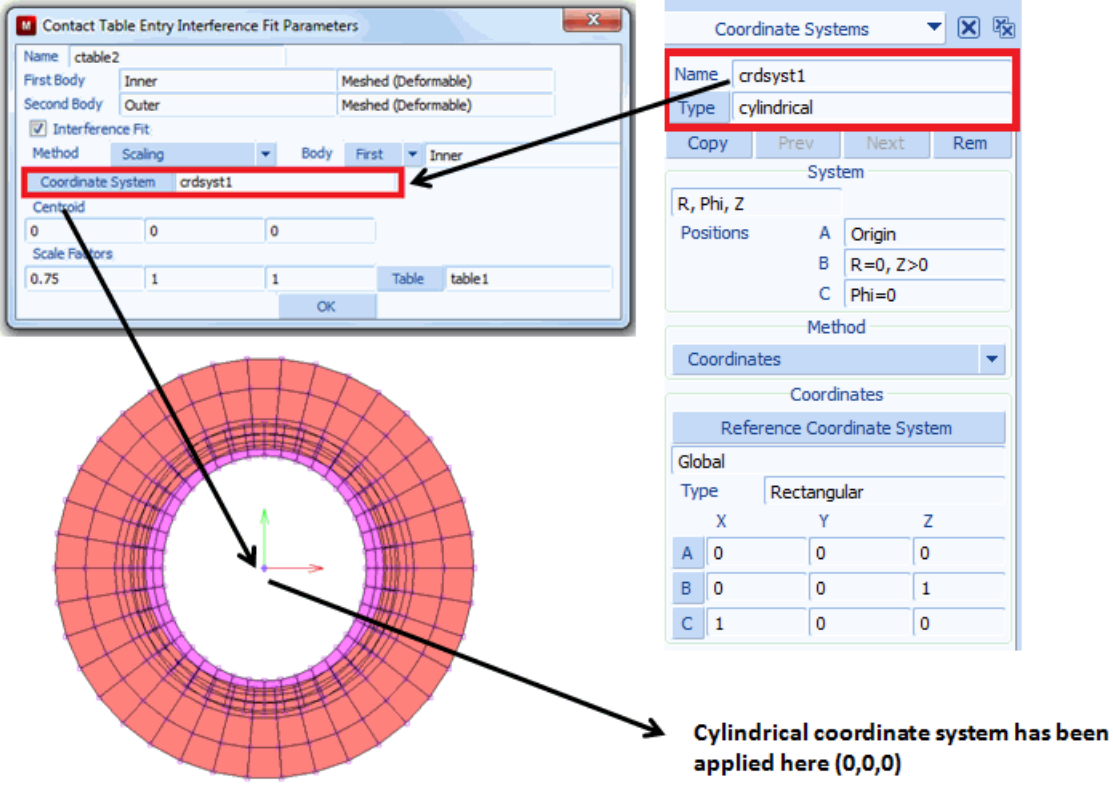

Figure 3.38-12 Scaling

#### **Automatic Method**

In this method, the contact body of which penetrations has to be resolved, can be chosen and maximum interference value can be entered in Penetration Tolerance field.

| M Con                     | tact Ta  | ble Entry In | terferer | nce Fit | Para | meters  | _     |        | × |
|---------------------------|----------|--------------|----------|---------|------|---------|-------|--------|---|
| Name                      | ctable   | 2            |          |         |      |         |       |        |   |
| First Bo                  | dy       | Inner        |          |         | M    | eshed ( | Defor | mable) |   |
| Second                    | Body     | Outer        |          |         | M    | eshed ( | Defor | mable) |   |
| 🔽 Int                     | terferer | nce Fit      |          |         |      |         |       |        |   |
| Metho                     | d /      | Automatic    |          | в       | ody  | First   | -     | Inner  |   |
| Penetration Tolerance 4.7 |          |              |          |         |      |         |       |        |   |
| Table                     | e tab    | le1          |          |         |      |         |       |        |   |
|                           |          |              |          |         | ОК   |         |       |        |   |

Figure 3.38-13 Automatic Method

#### **User Subroutine Method**

In this method, the user has to write a subroutine to compute a shift vector at all the contact nodes.

| Ī | Contact Table Entry Interference Fit Parameters |          |                        |     |       |         |          |  |  |  |
|---|-------------------------------------------------|----------|------------------------|-----|-------|---------|----------|--|--|--|
| ſ | Name                                            | ctable2  | 2                      |     |       |         |          |  |  |  |
|   | First Bo                                        | dy       | Inner                  |     | Mesh  | ed (Def | ormable) |  |  |  |
|   | Second                                          | Body     | Outer                  |     | Mesh  | ed (Def | ormable) |  |  |  |
|   | 🗸 Int                                           | terferen | ce Fit                 | _   |       |         |          |  |  |  |
|   | Metho                                           | d        | User Sub. Ushftvec 🔹 🔻 | Bod | y Fir | st 🔹 🔻  | Inner    |  |  |  |
|   | Table table1                                    |          |                        |     |       |         |          |  |  |  |
|   |                                                 |          |                        |     |       |         |          |  |  |  |
|   |                                                 |          |                        | C   | К     | J       |          |  |  |  |

Figure 3.38-14 User Subroutine

#### Loading and Boundary Conditions

Figure 3.38-1 shows the boundary conditions applied on the finite element model of the structure. Loading is the Interference Fit which has been applied through Contact Table. The analysis is done in a single load case.

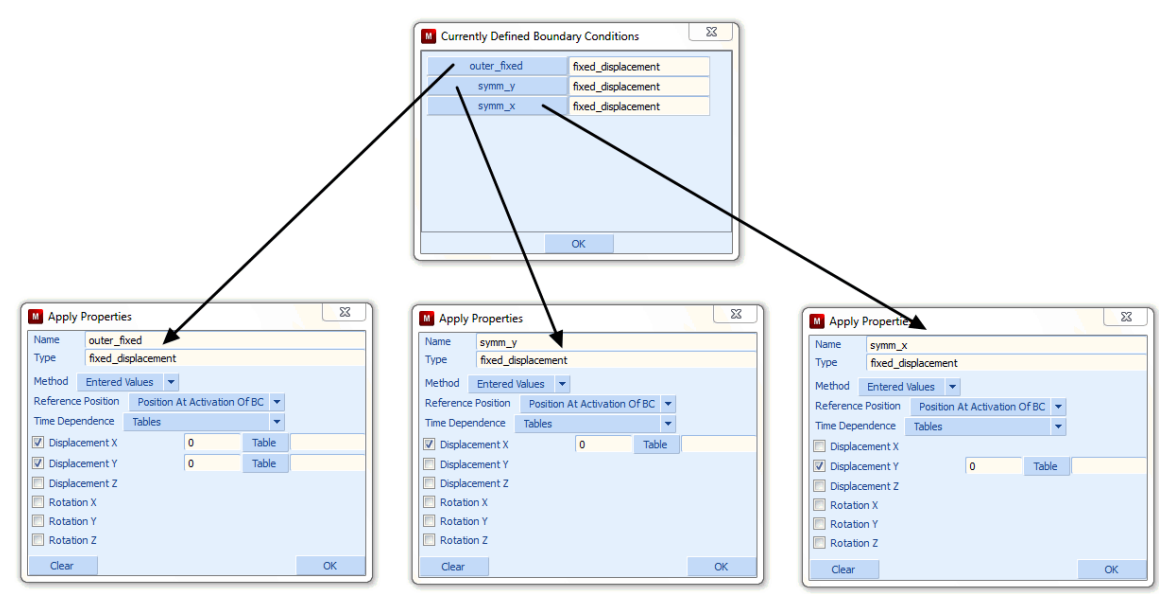

Figure 3.38-15 Mentat Boundary Condition Menus

#### Contact

Two deformable contact bodies Inner and Outer have been used. Both are touching to each other. Inner and Outer have been made First and Second bodies, respectively.

| M Con | ntact Ta                 | able Prop | perties  |                         |                 |      |            |      |              |  | 23 |
|-------|--------------------------|-----------|----------|-------------------------|-----------------|------|------------|------|--------------|--|----|
| Name  | ctable                   | 2         |          |                         | Se              |      |            |      |              |  |    |
| First |                          | Body Na   | ame      | Body                    | у Туре          | 1    | 2          |      |              |  |    |
|       | 1                        | Inner     |          | Mesh                    | ed (Deformable) |      | т          |      |              |  |    |
|       | 2 Outer                  |           | Mesh     | ed (Deformable)         |                 |      |            |      |              |  |    |
|       |                          |           |          |                         | Al              | Entr | ries       |      |              |  |    |
| Cont  | act Typ                  | e         | No Conta | t                       | Touching        |      | 0          | Glue |              |  |    |
| Dete  | Detection Method Default |           |          | Automatic First->Second |                 |      | Second->Fi | rst  | Double-Sided |  |    |
|       | ок                       |           |          |                         |                 |      |            |      |              |  |    |

Contact detection type selected is: First->Second.

Figure 3.38-16 Mentat Contact Table Menu

| M Contact Tab                          | le Entry | Properties |        |                    |                    | 23 |
|----------------------------------------|----------|------------|--------|--------------------|--------------------|----|
| Name ctable2                           |          |            |        |                    |                    |    |
| First Body                             | Inner    |            |        | Meshed (Deformable | Redefined Boundary |    |
| Second Body                            | Outer    |            |        | Meshed (Deformable | Redefined Boundary |    |
| Contact Type                           |          | Touching   | -      |                    |                    |    |
| Contact Detection Method First->Second |          |            |        |                    |                    |    |
| At Initial Contact Project Stress-Free |          |            |        |                    |                    |    |
| At Sharp Corners 🔲 Delay Slide Off     |          |            |        |                    |                    |    |
| Distance Tolerance                     |          |            |        | 0                  |                    |    |
| Bias Factor                            |          |            | 0      |                    |                    |    |
| Show Propertie                         | es       | Structural | •      |                    |                    |    |
| Senaration Threshold                   |          |            | 0      |                    |                    |    |
|                                        |          |            | 10     |                    |                    |    |
| Friction Coefficient                   |          |            | 0      | Table              |                    |    |
| Friction Stress Limit                  |          |            | 1e+020 | Table              |                    |    |
| Anisotropic Friction                   |          |            |        |                    |                    |    |
| Hard-Soft Ratio                        |          |            | 2      |                    |                    |    |
| Wear Scale Factor                      |          |            |        | 1                  | Table              |    |
| Augmentation                           |          |            |        |                    |                    |    |
| Reset                                  |          |            |        |                    |                    | ОК |

Figure 3.38-17 Mentat Contact Table Properties Menu

## **Solution Procedure**

The problem is analyzed in Marc which is an implicit nonlinear solution procedure. Control parameters for the nonlinear solution scheme are described through the CONTROL option and four AUTO LOAD options have been used corresponding to each loadcase. Twenty time increments have been given for the loadcase.

#### **Result and Plots**

| Method Number       | Displacement<br>Range (mm) | von Mises Stress<br>Range (M Pa) | Contact Normal<br>Force Range (N) |
|---------------------|----------------------------|----------------------------------|-----------------------------------|
| 1                   | 0-3.101                    | 2971-30350                       | 0-23180                           |
| 2                   | 0-3.101                    | 2971-30310                       | 0-23170                           |
| 3 (Cartesian C.S)   | 0-3.101                    | 2970-30350                       | 0-23160                           |
| 3 (Cylindrical C.S) | 0-3.101                    | 2970-30350                       | 0-23160                           |

| Method Number | Displacement<br>Range (mm) | von Mises Stress<br>Range (M Pa) | Contact Normal<br>Force Range (N) |
|---------------|----------------------------|----------------------------------|-----------------------------------|
| 4             | 0-3.1                      | 2971-30310                       | 0-23210                           |
| 5             | 0-3.101                    | 2970-30350                       | 0-23160                           |

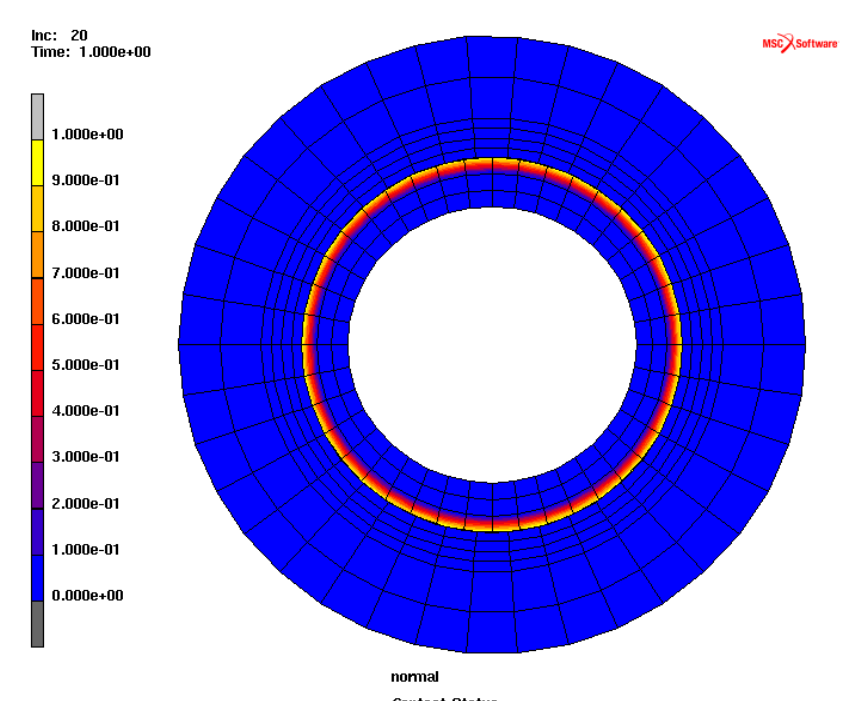

Figure 3.38-18 Contact Normal Method, Contact Status

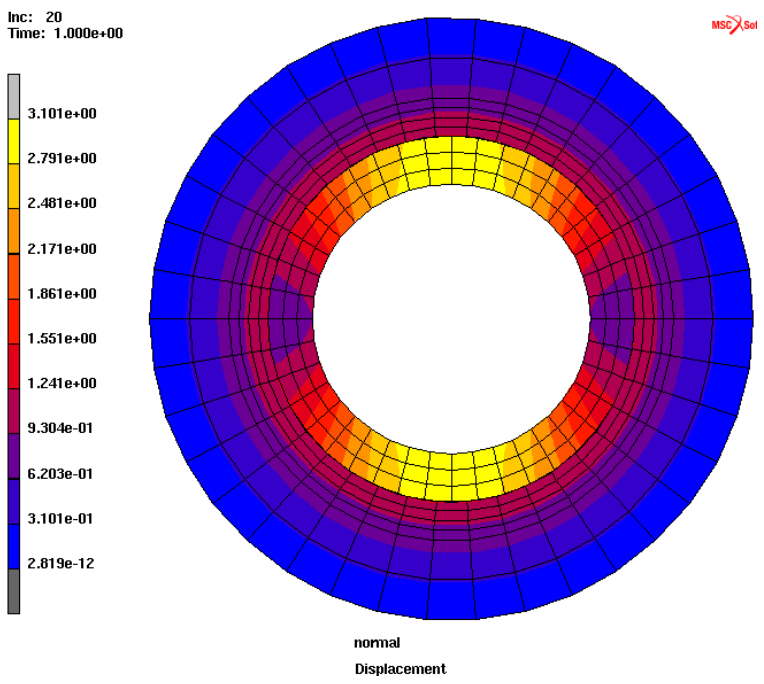

Figure 3.38-19 Contact Normal Method, Displacement

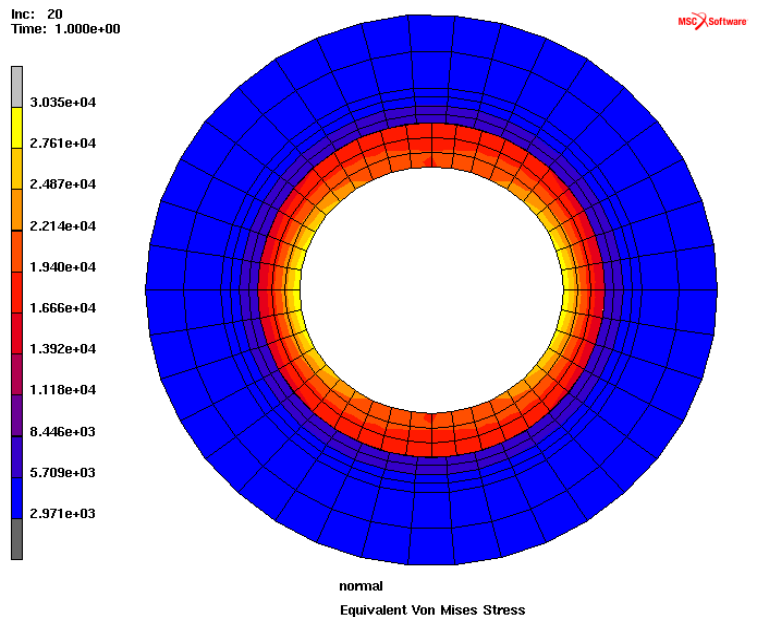

Figure 3.38-20 Contact Normal Method, von Mises Stress

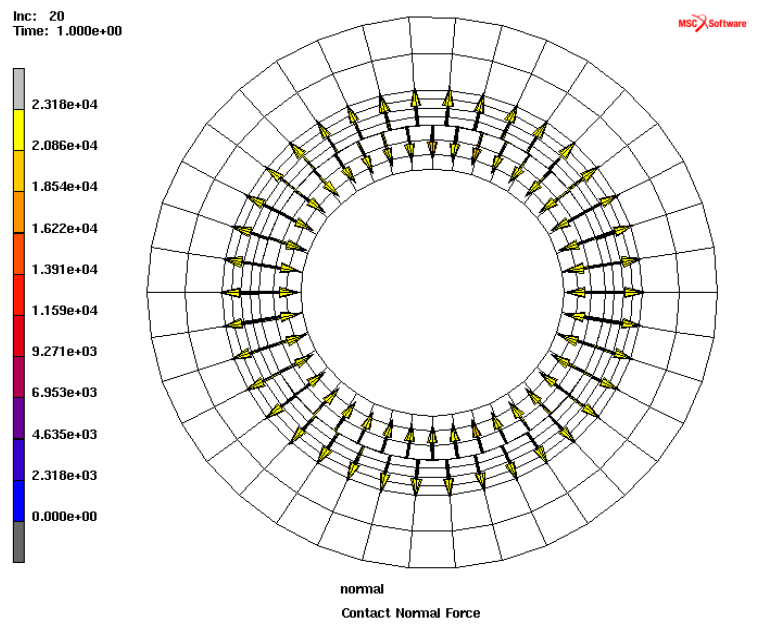

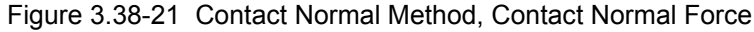

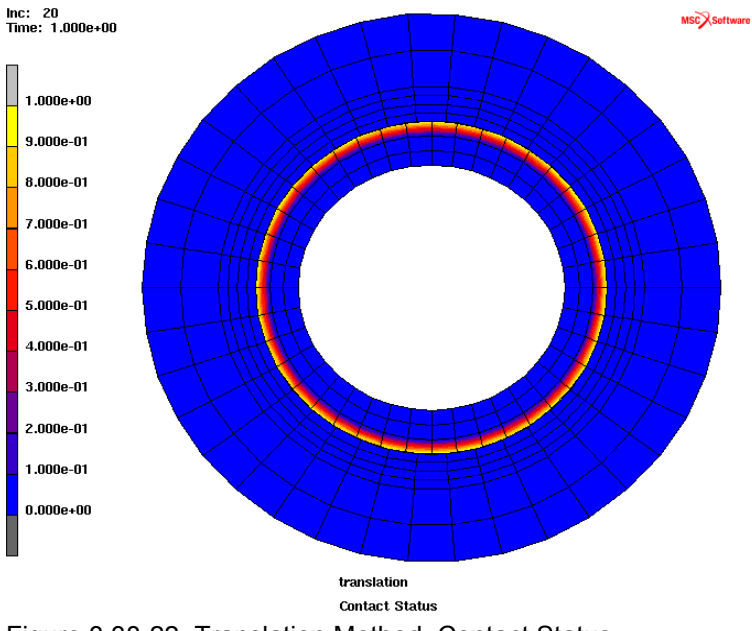

Figure 3.38-22 Translation Method, Contact Status

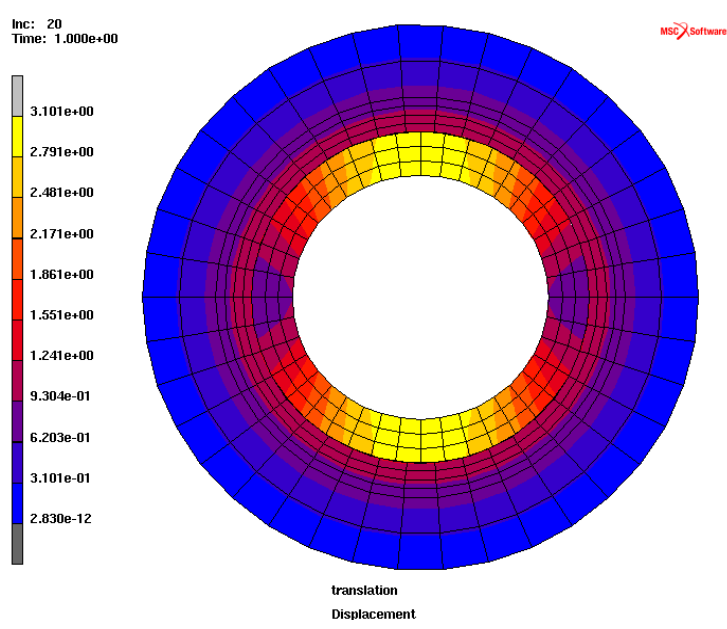

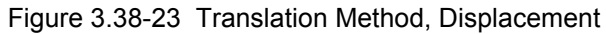

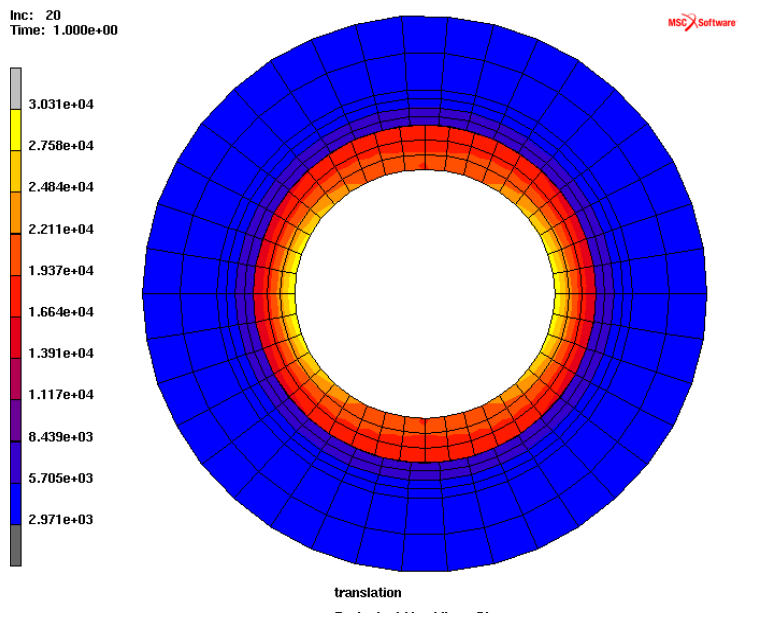

Figure 3.38-24 Translation Method, von Mises Stress

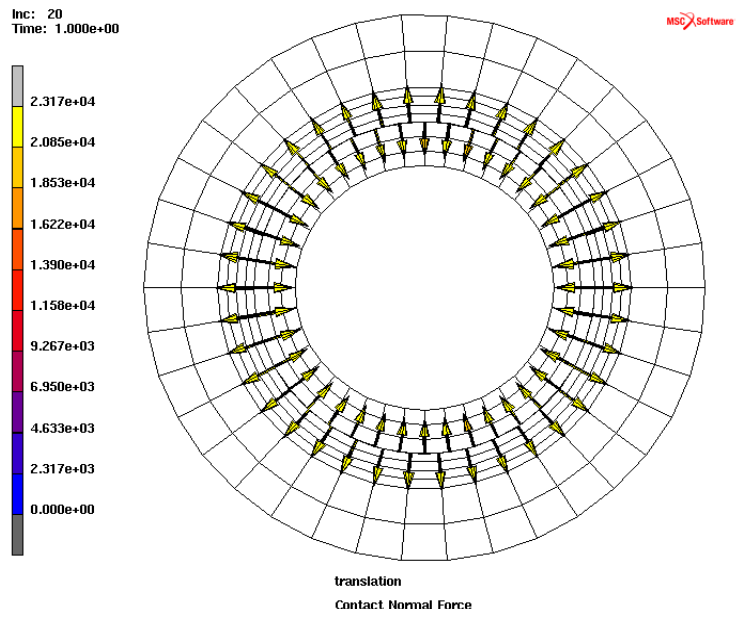

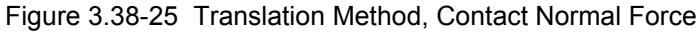

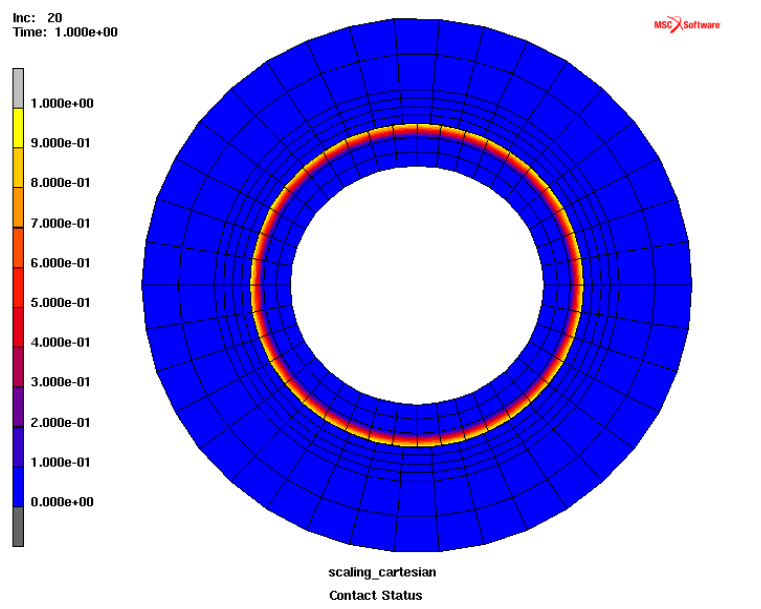

Figure 3.38-26 Scaling Method, Global Cartesian C.S., Contact Status

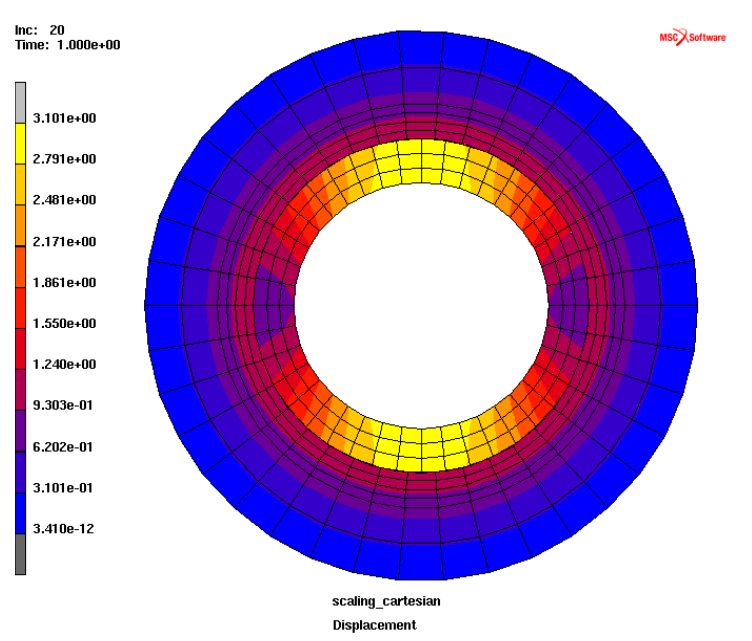

Figure 3.38-27 Scaling Method, Global Cartesian C.S., Displacement

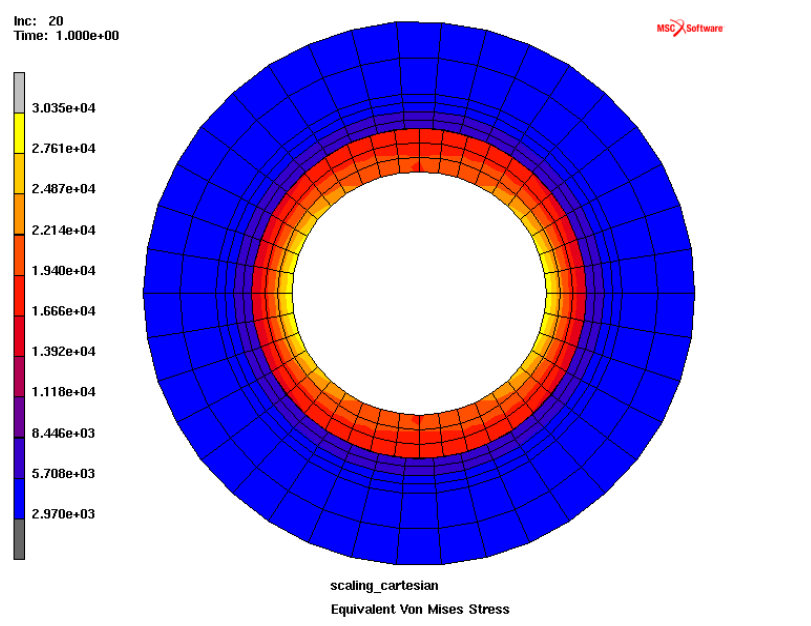

Figure 3.38-28 Scaling Method, Global Cartesian C.S., von Mises Stress

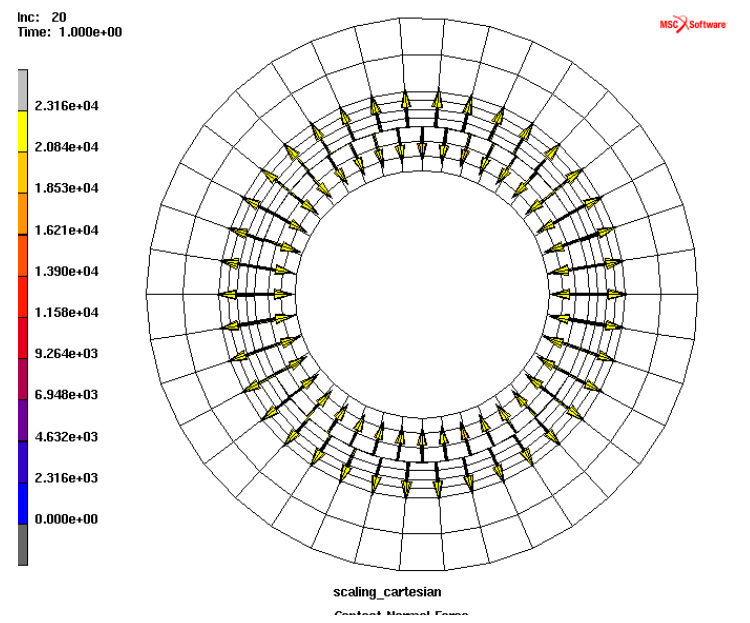

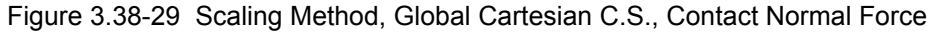

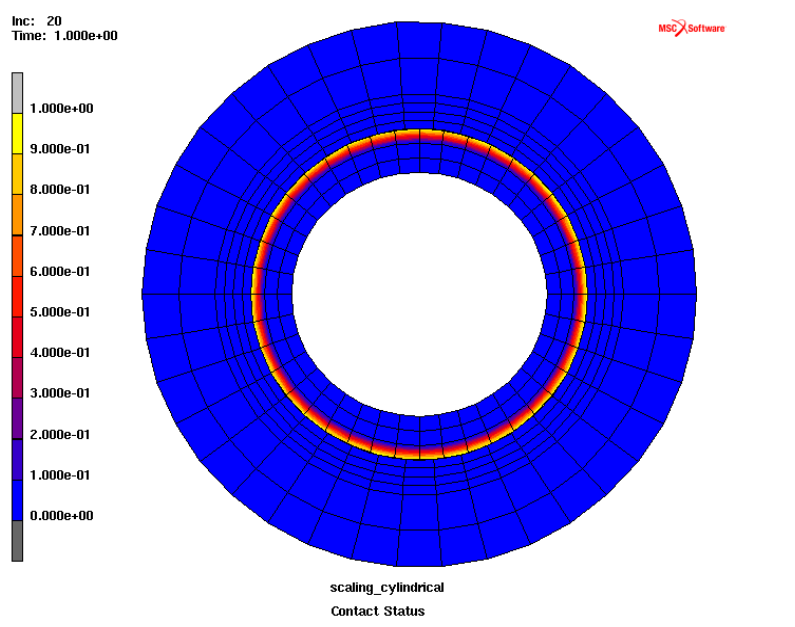

Figure 3.38-30 Scaling Method, Global Cylindrical C.S., Contact Status

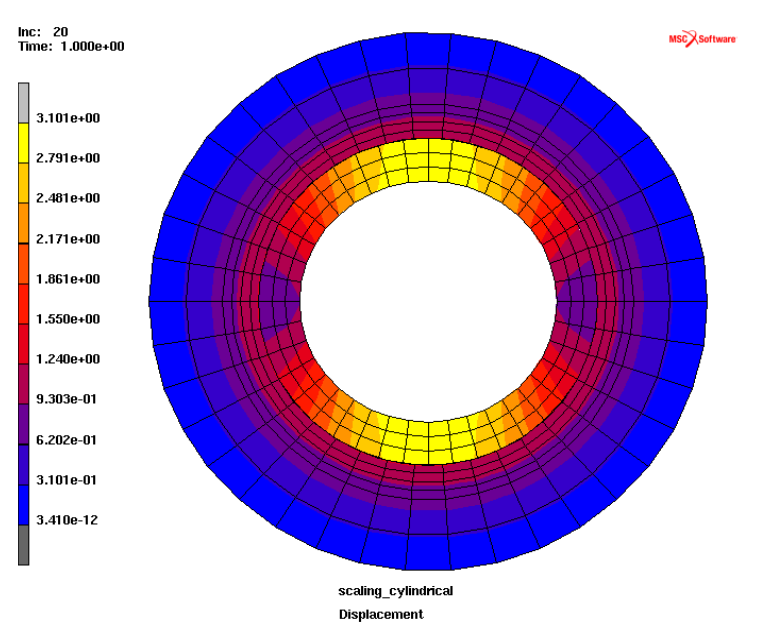

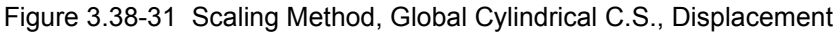

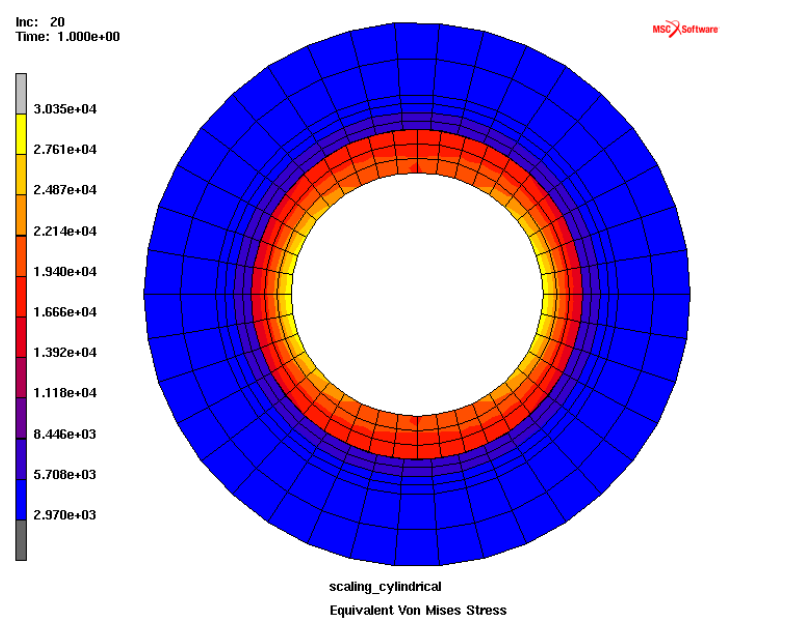

Figure 3.38-32 Scaling Method, Global Cylindrical C.S. von Mises Stress

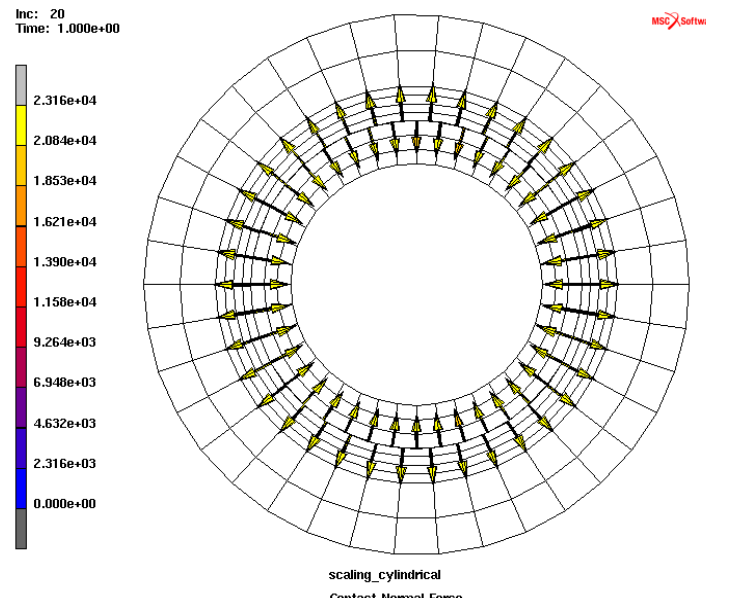

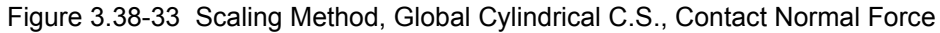

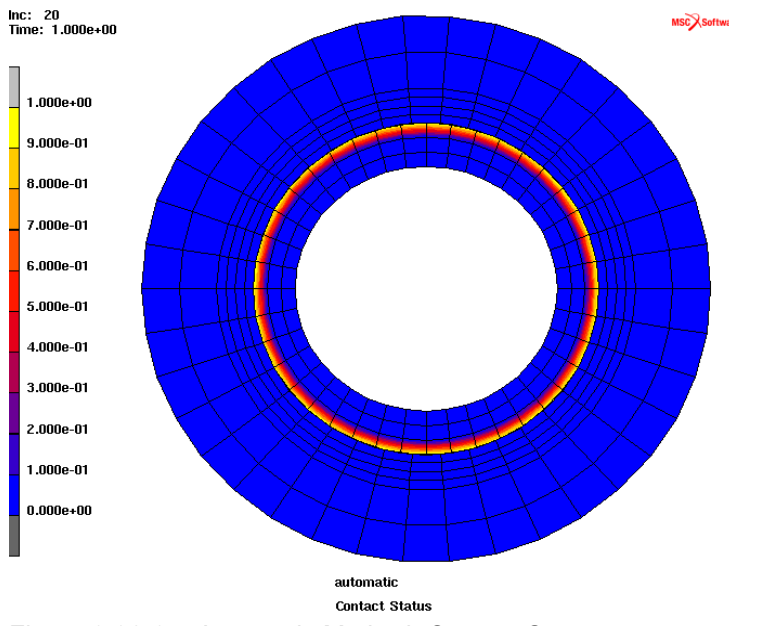

Figure 3.38-34 Automatic Method, Contact Status

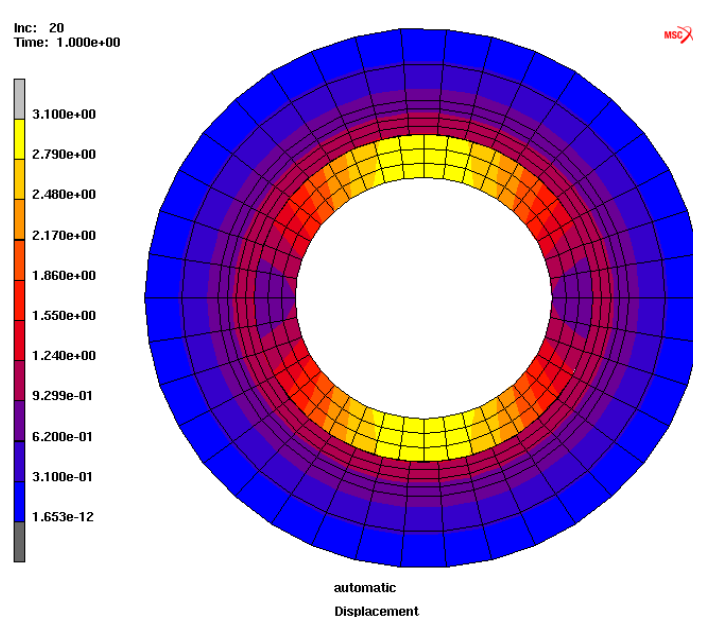

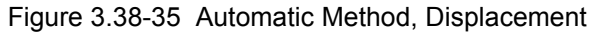

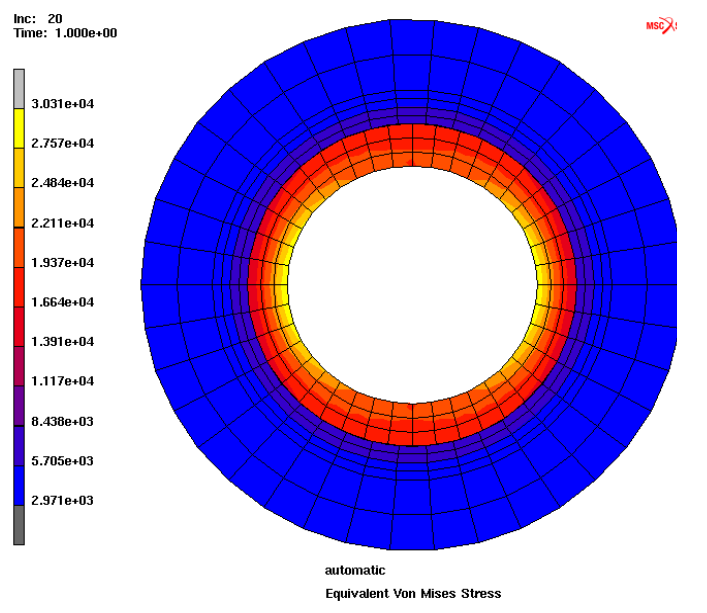

Figure 3.38-36 Automatic Method, von Mises Stress
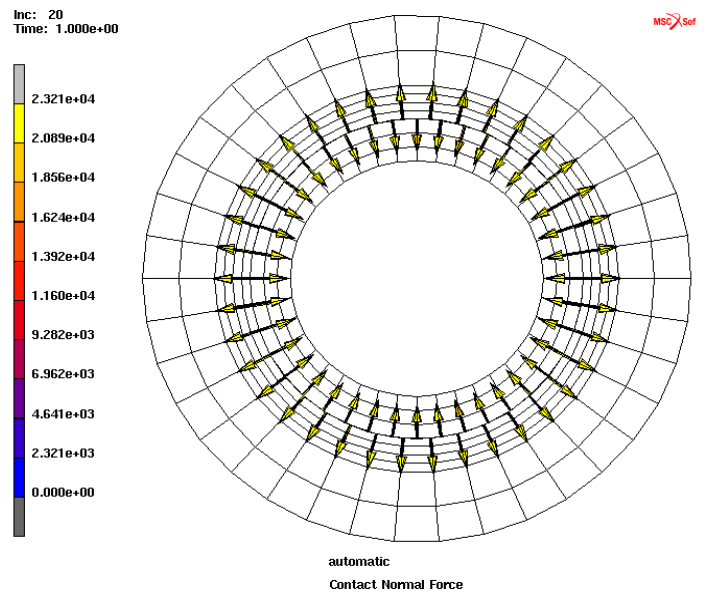

Figure 3.38-37 Automatic Method Contact, Normal Force

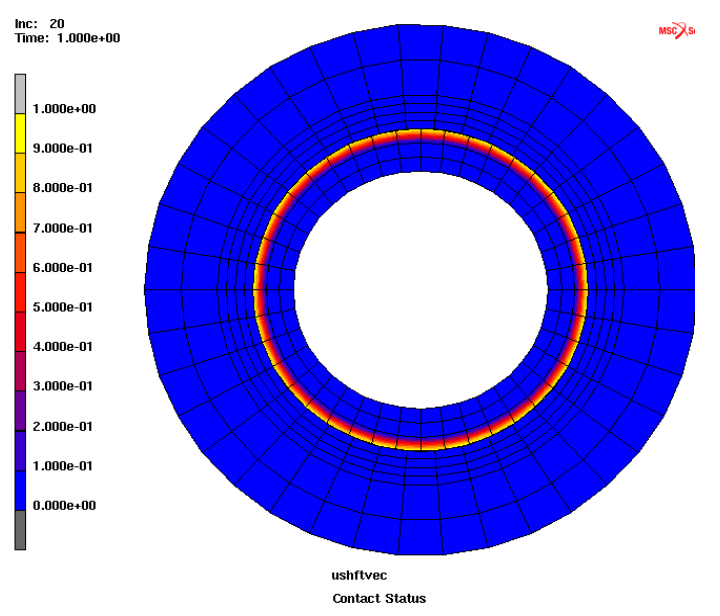

Figure 3.38-38 User Subroutine Method, Contact Status

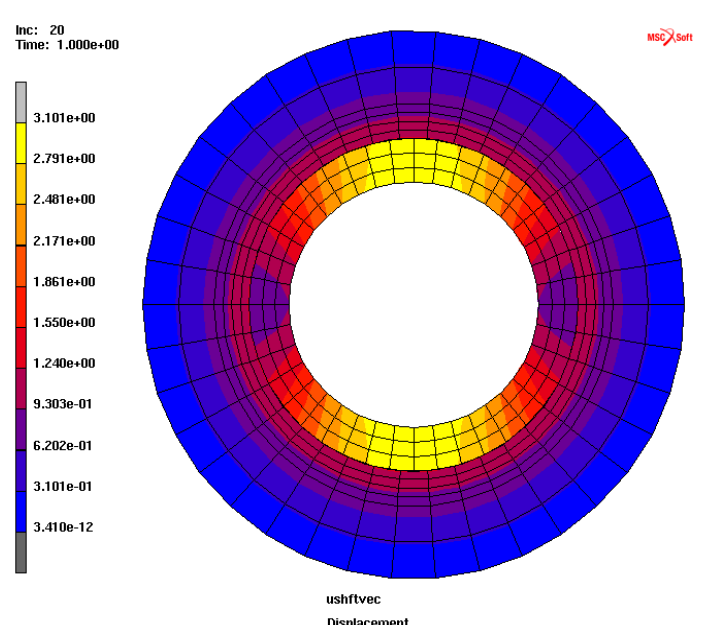

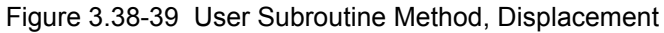

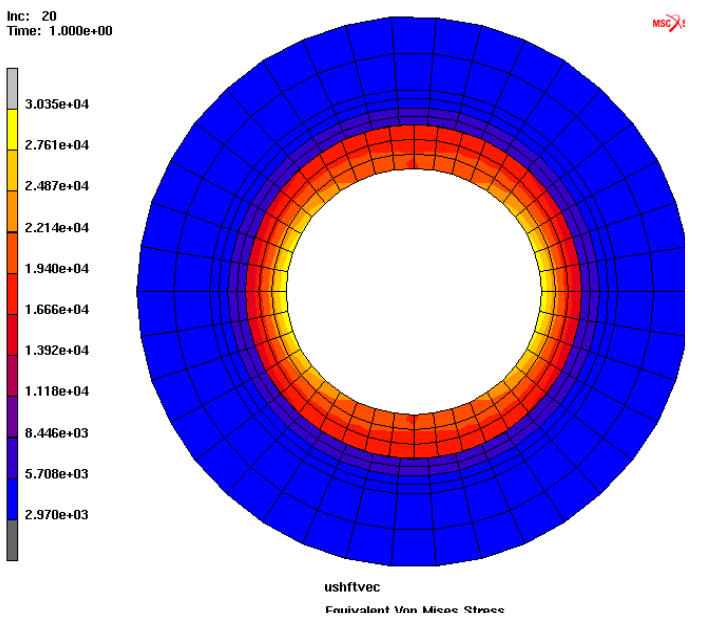

Figure 3.38-40 User Subroutine Method, von Mises Stress

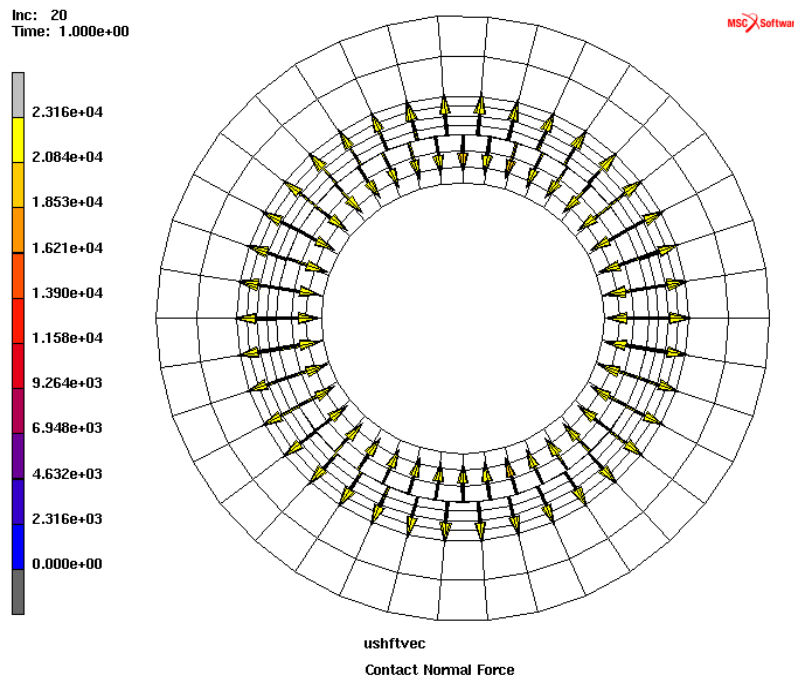

Figure 3.38-41 User Subroutine Method, Contact Normal Force

# **Input Files**

| File                 | Description                                                                           |
|----------------------|---------------------------------------------------------------------------------------|
| interference_fit.mud | Mentat model file which contains 6 jobs for the different methods which are discussed |
| intf_ushftvec.F      | User subroutine USHFTVEC                                                              |

1732 Marc User's Guide: Part 2 CHAPTER 3.38

# **3.39** Segment-to-Segment Contact of Stiffened Panel and Beams

Summary 1734
Requested Solutions 1735
Modeling Details 1735
Contact 1739
Result and Plots 1744
Input Files 1747

# Summary

| Title                                    | Axially Compressed Stiffened Panel with New Beam Contact Capability                                                                                                    |  |  |  |
|------------------------------------------|----------------------------------------------------------------------------------------------------|--|--|--|
| Features                                 | Beam contact with expanded representation of beam cross section                                                                                                    |  |  |  |
| FE Mesh                                  | shell1<br>1-1<br>1-2<br>1-3<br>dire_tube<br>tube_outer<br>tube_inner<br>none                                                                                                    |  |  |  |
| Material properties                      | <ul> <li>Shell1: Isotropic Elastic-perfect plastic material with E = 0.6E+5 N/mm<sup>2</sup>, v = 0.3, and yield stress = 120 N/mm<sup>2</sup>.</li> <li>Others: Isotropic Elastic-perfect plastic material with E = 2.0E+5 N/mm<sup>2</sup>, v = 0.3, and yield stress = 300 N/mm<sup>2</sup></li> </ul>                                                                                                    |  |  |  |
| Analysis characteristics                 | Nonlinear static analysis                                                                                                    |  |  |  |
| Boundary conditions and<br>Applied loads | <ul> <li>Stiffened panel clamped at one end &amp; displacement of (ux = -10, uy = uz = 0) at other end</li> <li>Clamped at one end of tube_outer and tube_inner</li> <li>Constraint ux = uy = uz = 0 at one end of beams with solid elements</li> </ul>                                                                                                    |  |  |  |
| Element types                            | Beam element type78, solid element type 7, and shell element type 75                                                                                                    |  |  |  |
| Contact properties                       | <ul> <li>I-beams and Circular tubes glued to shell panel with beam offset</li> <li>Tube inside tube touching contact between tube_outer and tube_inner</li> <li>Touching contact of I-beams with tube_outer, tube_inner and beam with solid elements</li> <li>Beam contact with expanded representation of beam cross section</li> <li>New contact interaction options in contact table</li> <li>Segment to segment contact</li> </ul> |  |  |  |
| FE results                               | Contact status and displacement results in expanded representation of beams                                                                                                    |  |  |  |

In node-to-segment (N2S) contact involving beams, the line representation of the beam elements is used for the contact of the beams with other deformable bodies (shell or solid) and ridig bodies. This line representation ignores the actual cross section of the beam elements and contact is only detected at the beam nodes. For beam-to-beam contact using the N2S scheme, an equivalent contact radius is defined at beam nodes by which a conical surface is constructed around the beam. A proximity check involving the conical surfaces of the two beams is used to determine the contact. Both these approaches ignore the actual beam cross section and hence pose some level of approximation for contact simulation involving beam elements. Other limitations of the existing beam-to-beam contact algorithm includes the inability to model internal tube-tube contact as well as special internal checks necessary for parallel beams.

To overcome the above limitations and to accurately capture the contact behavior of beam-to-beam and beam to other contact bodies (shell/solid deformable and rigid bodes), the segment-to-segment (S2S) contact capability has been expanded and made available for beams also. A new capability for beam contact is provided by facilitating the automatic expansion of beam elements to represent the real cross section of the beams. The expanded cross sections are used to accurately capture the contact behavior with segment to segment contact. It should be noted that this expanded form is only used for the contact procedures and the regular beam representations are still used for assembly, solve, and recovery. This novel treatment of the beams also helps users to simulate all kinds of situations involving beam contact including external beam segment contact, end-beam contact, tube inside tube contact, etc. Some applications involving beam-beam contact include offshore pipelines and risers. The present chapter demonstrates this new capability of beam contact for an axially compressed stiffened panel.

# **Requested Solutions**

A numerical analysis will be performed to demonstrate the glued and touching contact of beams with other deformable bodies by using the expanded representation of cross section of beam elements. A panel stiffened by beams is used for the demonstration. Such stiffened panels are commonly found in automotive and aerospace applications (for example, car floors, fuselages, etc).

# **Modeling Details**

The model shown in Figure 3.39-1 is a stiffened shell panel in contact with beams. The shell panel is stiffened with three I-beams on one side and five circular tubes on other side. During deformation, the I-beams will contact a solid beam on one side and these I-beams also contact two tubes (a tube inside another tube) on the other side.

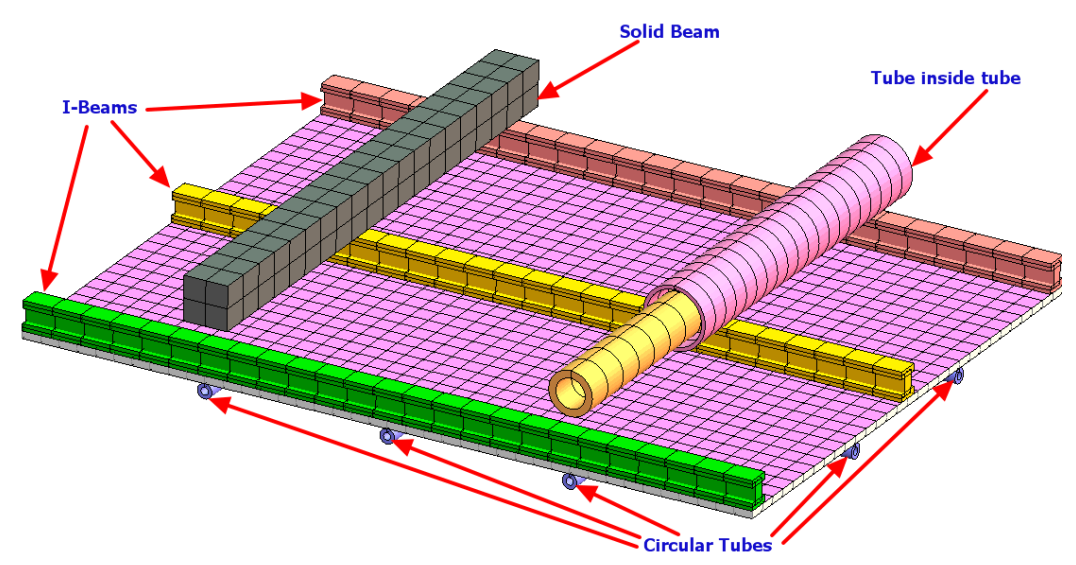

Figure 3.39-1 Details of Stiffened Shell model

The line representation of all beams used in this model is shown in Figure 3.39-2. However, for the treatment of contact, the true representation of beam cross sections (as shown in Figure 3.39-3) is used for this model.

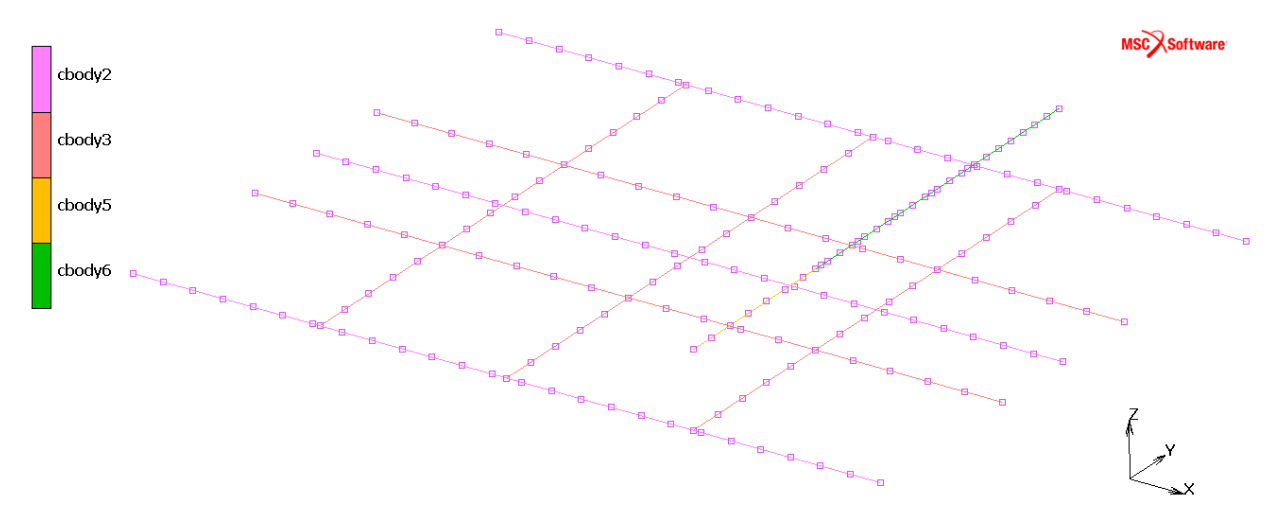

Figure 3.39-2 Stick Representation of Beam Elements

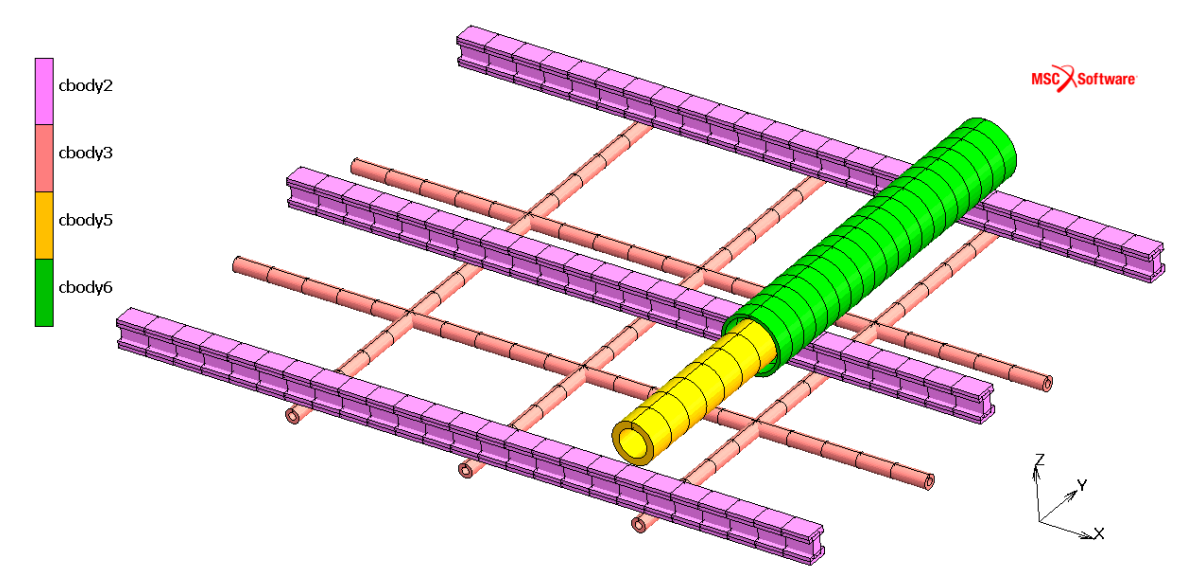

Figure 3.39-3 Representation of Beam Elements for Contact Detection

#### **Element Modeling**

The shell panel is modeled with shell element type 75 and solid beam is modeled with solid element type 7. All other beams are modeled with closed section beam element type 78. Note that the solid beam could also have been modeled by beam element 78; however, in order to demonstrate beam-solid contact, the solid beam is modeled by element 7. The element types used for various parts of the model are shown in Figure 3.39-4.

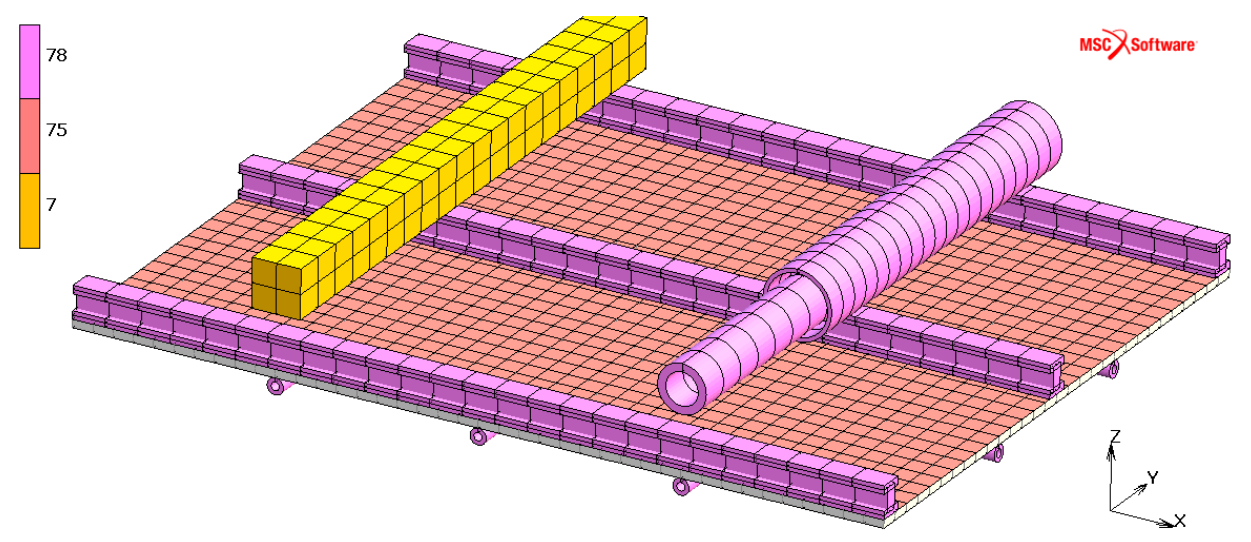

Figure 3.39-4 Element Types used in the Model

1738 Marc User's Guide: Part 2 CHAPTER 3.39

#### **Material Modeling**

The isotropic elastic perfect plastic material properties  $E = 0.6 \times 10^5 N/mm^2$ , v = 0.3, and yield stress =  $120N/mm^2$  are used for shell elements. Other parts of the model use isotropic elastic perfectly plastic material properties  $E = 2.0 \times 10^5 N/mm^2$ , v = 0.3, and yield stress  $\sigma_y = 300N/mm^2$ . Figure 3.39-5 shows the materials used in different parts of the model.

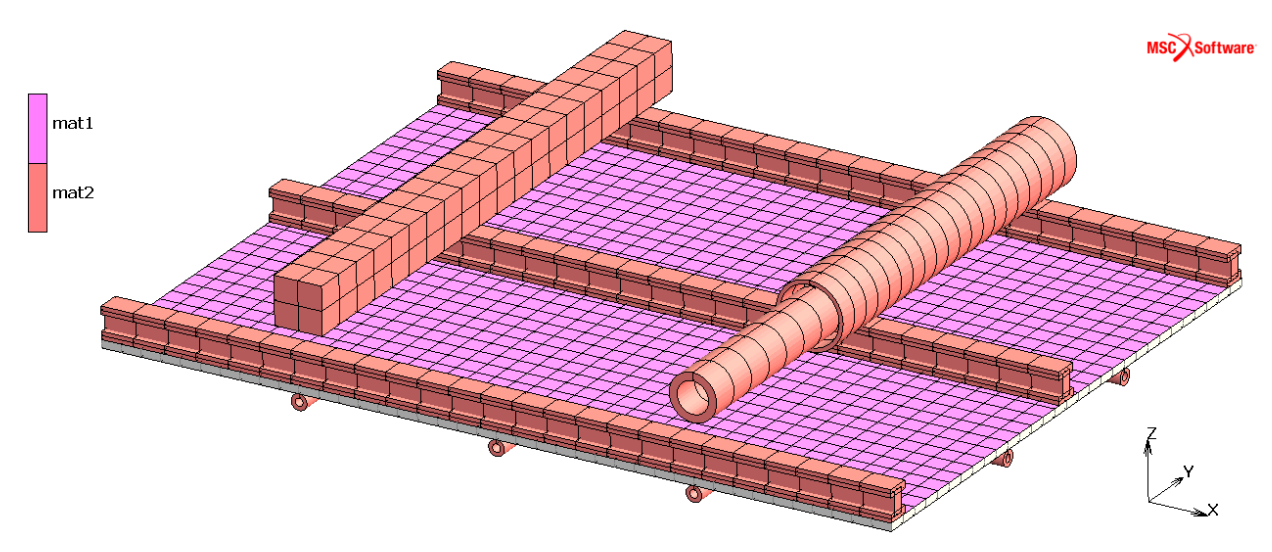

Figure 3.39-5 Material Types used in the Model

#### **Loading Conditions**

The shell panel is subjected to axial compression (ux = -10 and uy = uz = 0) on its one end, with its other end in clamped condition. The details of load and boundary conditions used for various parts of the model are shown in Figure 3.39-6.

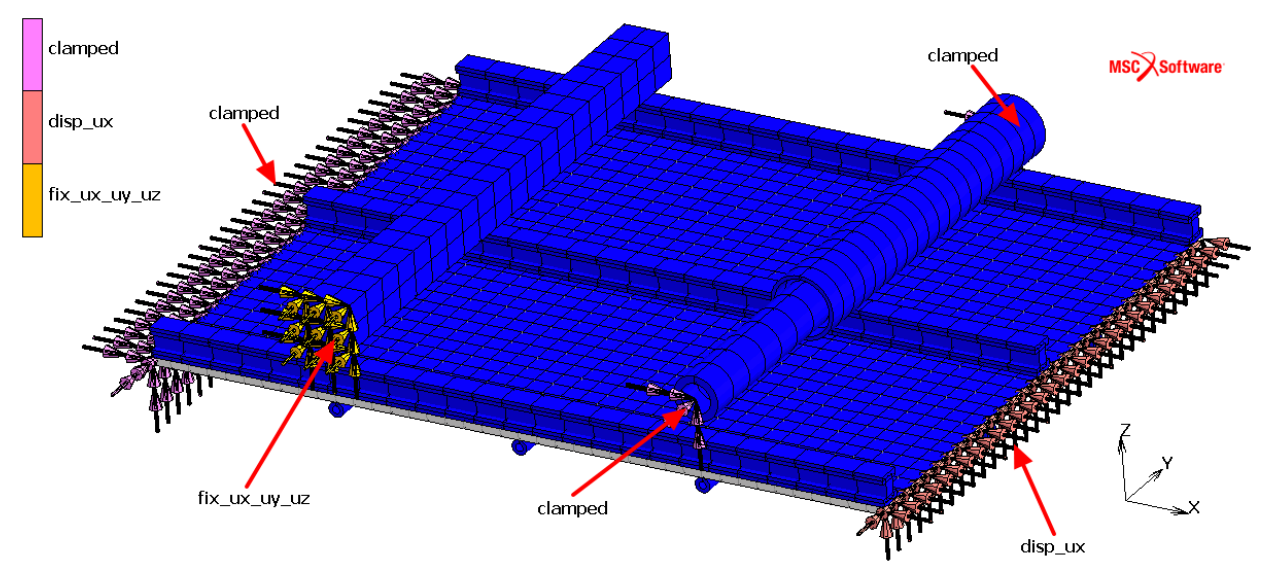

Figure 3.39-6 Load and Boundary Conditions

### Contact

#### Setup of Contact Body and Table

The beam contact capability in Marc allows users to use the actual cross section of beams for the purpose contact detection. This feature works for both glued and touching contact types and simulates beam contact in more realistic way. The contact bodies defined for this model is shown in Figure 3.39-7. The tube inside tube contact between contact bodies cbody5 and cbody6 is also demonstrated in the figure.

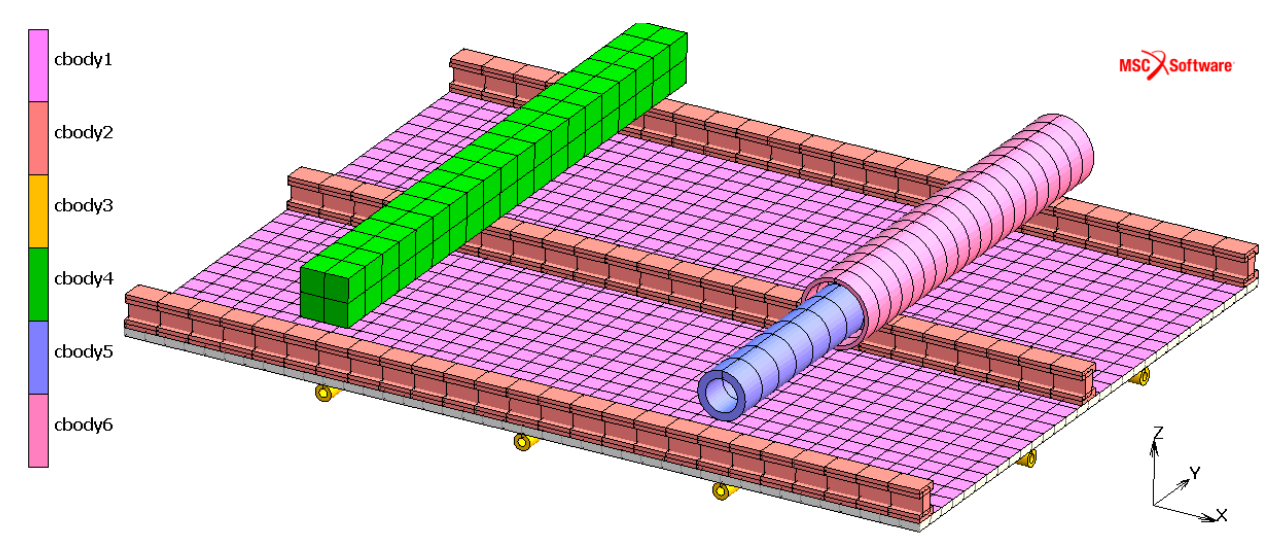

#### Figure 3.39-7 Contact Bodies used in the Model

Figure 3.39-8 shows the contact table used to define different contact pairs in the model. Circular tubes (cbody3) are glued on the one side shell panel (cbody1) and I-beams (cbody-2) are glued on the other side of shell panel. The effect of beam offset is considered for both circular tubes and I-beams. During the deformation, I-beams also have touching contact with contact bodies 4, 5 & 6. The contact between bodies 5 & 6 simulates the tube inside tube contact.

| M Con | Contact Table Properties |           |            |                     |        |       |               |   |    |               |              | the second second | × |
|-------|--------------------------|-----------|------------|---------------------|--------|-------|---------------|---|----|---------------|--------------|-------------------|---|
| Name  | Name ctable1             |           |            | :                   | Second |       |               |   |    |               |              |                   |   |
| Firet |                          | Body Name | Body Ty    | ype                 | 1      | 2     | 3             | 4 | 5  | 6             |              |                   |   |
| THSC  | 1                        | cbody1    | Meshed     | l (Deformable)      |        | G     | G             |   |    |               |              |                   |   |
|       | 2                        | cbody2    | Meshed     | l (Deformable)      | G      |       |               | Т | т  | т             |              |                   |   |
|       | 3                        | cbody3    | Meshed     | Meshed (Deformable) |        |       |               |   |    |               |              |                   |   |
|       | 4                        | cbody4    | Meshed     | Meshed (Deformable) |        | т     |               |   |    |               |              |                   |   |
|       | 5                        | cbody5    | Meshed     | l (Deformable)      |        | т     |               |   |    | т             |              |                   |   |
|       | 6                        | cbody6    | Meshed     | d (Deformable)      |        | т     |               |   | т  |               |              |                   |   |
| I     |                          |           |            |                     |        | All E | ntries        |   |    |               |              |                   |   |
| Cont  | act Type                 |           | No Contact | Toud                | hing   |       |               | G | ue |               |              |                   |   |
| Dete  | ction Metho              | d         | Default    | fault Automa        |        |       | First->Second |   | ł  | Second->First | Double-Sideo | đ                 |   |
| ОК    |                          |           |            |                     |        |       |               |   |    |               |              |                   |   |

Figure 3.39-8 Contact Pairs used the Model

In order to facilitate the easy setup of multiple body pairs in a contact table, the Contact Interaction Property feature is used in this example. This is useful to define contact between different body pairs which have the same kind of interaction. All glued conditions (Figure 3.39-9) are defined using the contact interaction interact1, as shown in Figure 3.39-10. Similarly, all touching conditions (Figure 3.39-11) are defined using the contact interaction interact2, as shown in Figure 3.39-12.

| Conta     | act Table        | Entry Prope | erties      |         |                     |      |    |
|-----------|------------------|-------------|-------------|---------|---------------------|------|----|
| r         |                  |             |             |         | Current Job         | job1 |    |
| Name      | ctable 1         |             |             |         |                     |      |    |
| First Bod | y                | cbody 1     |             |         | Meshed (Deformable) |      |    |
| Second B  | ody              | cbody3      |             |         | Meshed (Deformable) |      |    |
| 🗸 Activ   | ve               |             |             |         |                     |      |    |
| Cor       | ntact Inter      | action      | interact1 < | ←       | GLUED               | Edit |    |
| Contact   | t Detectior      | n Method    |             | Default | -                   |      |    |
| First Bod | у                | 🗌 Redefi    | ned Boundar | (       |                     |      |    |
| Second B  | ody              | 🗌 Redefi    | ned Boundar | /       |                     |      |    |
| Show P    | roperties        |             | Structural  | -       |                     |      |    |
| 🗌 Inte    | Interference Fit |             |             |         |                     |      |    |
|           |                  |             |             |         |                     |      |    |
| Re        | eset             |             |             |         |                     |      | OK |

Figure 3.39-9 Glued Contact Type in Contact Table

| Geometry & Mesh Tables & Coord. Syst.                      | Geometric Properties  | Material Propertie         | ies Contact | Toolbox                      | x Links         | Initial Conditions  | Boun       | dary Conditions | Mesh Adaptivity |
|------------------------------------------------------------|-----------------------|----------------------------|-------------|------------------------------|-----------------|---------------------|------------|-----------------|-----------------|
| New Cetect Meshed Bodies In<br>Show Menu<br>Edit Vitentify | New Show Menu<br>Edit | New New New Show Menu Edit |             | New New<br>Show Menu<br>Edit |                 |                     |            |                 |                 |
| Contact Bodies                                             | Contact Interactio    | ons Contact                | Tables      | Contact Are                  | eas Exclude Seg | ments               |            |                 |                 |
| Contact Interactions                                       | Contact Interactions  |                            |             |                              |                 |                     |            |                 |                 |
|                                                            | Name interact1        |                            |             |                              | _               |                     |            |                 |                 |
| Name interact1                                             | Туре                  | Meshed (Defor              | mable)      |                              | _               |                     |            |                 |                 |
| Type Meshed (Deformable)                                   |                       | Meshed (Defor              | mable)      |                              |                 |                     |            |                 |                 |
| Meshed (Deformable)                                        |                       |                            |             |                              |                 | Current Job         | job 1      |                 |                 |
| Copy Prev Next                                             | Rem Conta             | ict Type                   | Glued       | - 🗲                          |                 |                     |            |                 |                 |
| Properties                                                 | Glue                  | Type Pe                    | ermanent    |                              | Advanced        | Glue Settings       |            | -               |                 |
|                                                            | Conta                 | ict Tolerance              |             | Redefined                    |                 |                     | - 0        |                 |                 |
|                                                            |                       | Bias Factor                |             | Rede                         | efined          |                     | <b>v</b> 0 |                 |                 |
|                                                            | Segm                  | ents At Sharp Corn         | ners        | -                            | Tangential C    | Contact Tolerance B | Extensio   | n               |                 |
|                                                            | At Ini                | tial Contact               |             | <b>V</b>                     | Stress-Free     | Projection Onto C   | ontact     | Surface         |                 |
|                                                            | Show                  | Properties                 | Structura   | al                           | •               |                     |            |                 |                 |
|                                                            |                       |                            |             |                              |                 |                     |            | Augment         | tation          |
|                                                            |                       | Reset                      |             |                              |                 |                     |            |                 | ОК              |

Figure 3.39-10 Contact Interaction for Glued Contact

| Contact Table     | Entry Prop | erties       |         |       |                |       |    |
|-------------------|------------|--------------|---------|-------|----------------|-------|----|
|                   |            |              |         |       | Current Job    | job 1 |    |
| Name ctable1      |            |              |         |       |                |       |    |
| First Body        | cbody2     |              |         | Meshe | d (Deformable) |       |    |
| Second Body       | cbody4     |              |         | Meshe | d (Deformable) |       |    |
| Active            |            |              |         |       |                |       |    |
| Contact Inte      | raction    | interact2    | ◀—      | •     | TOUCHING       | Edit  |    |
| Contact Detection | n Method   |              | Default |       | •              |       |    |
| First Body        | Redef      | ined Boundar | у       |       |                |       |    |
| Second Body       | Redef      | ined Boundar | у       |       |                |       |    |
| Show Properties   |            | Structural   | -       |       |                |       |    |
| Interference      | Fit        |              |         |       |                |       |    |
| Hard-Soft Ratio   |            |              |         | 2     |                |       |    |
| Reset             |            |              |         |       |                |       | ОК |

Figure 3.39-11 Touching Contact Type in Contact Table

| M Con     | tact Interact            | tion Pro | perties    |          |        |                      | 1      |          | 2      |        | ×  |
|-----------|--------------------------|----------|------------|----------|--------|----------------------|--------|----------|--------|--------|----|
| Name      | interact2                |          |            |          |        |                      |        |          |        |        |    |
| Туре      | Type Meshed (Deformable) |          |            |          |        |                      |        |          |        |        |    |
|           | Meshed (Deformable)      |          |            |          |        |                      |        |          |        |        |    |
|           |                          |          |            |          |        | Current Job          | job    | 1        |        |        |    |
| Contact   | Type                     | Touc     | hing 💌     |          |        |                      |        |          |        |        |    |
| Contact   | Tolerance                | Glued    | ing        | Redefine | d      |                      | •      | 0        |        |        |    |
| E         | lias Factor              | _        |            | Redefine | d      |                      | -      | 0        |        |        |    |
| Segmen    | its At Sharp (           | Corners  |            | 📃 Tang   | gentia | al Contact Tolerance | e Exte | nsion    |        |        |    |
| At Initia | l Contact                |          |            | 📃 Stre   | ess-F  | ree Projection Onto  | Conta  | act Surf | face   |        |    |
| Show Pr   | roperties                | 1        | Structural | -        | /      |                      |        | /        |        |        |    |
|           | Separation 🖌             |          | Frie       | tion 📕   |        | Wear                 |        |          | Augmen | tation |    |
| Re        | eset                     |          |            |          |        |                      |        |          |        |        | ОК |

Figure 3.39-12 Contact Interaction for Touching Contact

### **Setup of Geometric Properties for Contact**

The association of the beam cross-section with contact is done in the Geometry Properties menu. This is shown in Figure 3.39-13 for the circular tubes. The menu allows the user to define the actual cross-sectional features that will be available in the expanded form. For example, it the inside patches of the tube are not going to make any contact, it makes sense to choose Outside Patches only. The menu also allows users to define end caps for beams and connecting caps at junctions (Figure 3.39-14). Note that, in the present example, the end caps and connecting caps are not strictly required since no contact is expected at the ends. However, for demonstration purposes, the caps are turned on.

| M Geo   | metric Properties     |                  |              |            |        |                   |            | 23         |                     |     | - Y |
|---------|-----------------------|------------------|--------------|------------|--------|-------------------|------------|------------|---------------------|-----|-----|
| Name    | circ_tube             |                  |              |            | M Bear | n Contact Cont    |            |            |                     |     |     |
| Туре    | mech_three_beam_      | gen              |              |            | Name   | circ_tube         |            |            |                     |     |     |
| <b></b> | Line (2               | ) 78             |              | Connection | Туре   | mech_three_be     | eam_gen    |            | _                   |     |     |
| Eleme   | Line (3               | ) 76             |              |            | Cross  | Section           | Circular   |            |                     |     |     |
| Cross S | Section               |                  |              | Circular   |        |                   | Node To    | Segment C  | Contact             |     |     |
| Radius  |                       |                  |              | 1.5        | Conta  | act Radius        |            |            | 0                   |     |     |
| Wall Th | ickness               |                  |              | 1          |        |                   | Segment To | Segment (  | Contact Patch Creat | ion |     |
|         | Orientation           | (Local Element C | oordinate Sy | stem)      |        |                   |            | Cross S    | Section             |     |     |
| Type:   | Local Z-axis ald      | ng element       |              |            | Out    | side And Inside F | Patches    |            | -                   |     |     |
| Vector  | Defining Local ZX-Pla | ne               |              |            | Outs   | de And Inside Pa  | atches     |            | # Patches           | 32  |     |
| Comp    | onents In Global Syst | em               |              |            | Inside | e Patches Only    |            |            | ng Caps             |     |     |
|         | Vector                |                  | From / To    |            | Free   | Ends              | Cre        | eate End C | aps                 |     |     |
| X 0     | Y                     | 0                | Z 1          |            |        |                   |            | C          | ОК                  |     |     |
| E       | Beam Contact 👝        | 🗌 Beam Of        | fsets        |            |        |                   |            | 11         |                     |     | _   |
| Cle     | ear                   |                  |              |            |        |                   | OK         |            |                     |     |     |

Figure 3.39-13 Patches Defined in Beam Contact

| M Bean  | n Contact Contro                          | I        |            |     |    | × |  |  |
|---------|-------------------------------------------|----------|------------|-----|----|---|--|--|
| Name    | circ_tube                                 |          |            |     |    |   |  |  |
| Туре    | mech_three_bea                            |          |            |     |    |   |  |  |
| Cross S | Section                                   | Circular |            |     |    |   |  |  |
|         | Node To Segment Contact                   |          |            |     |    |   |  |  |
| Conta   | ct Radius                                 |          |            | 0   |    |   |  |  |
|         | Segment To Segment Contact Patch Creation |          |            |     |    |   |  |  |
|         |                                           | Cross S  | ection     |     |    |   |  |  |
| Outs    | side And Inside Pat                       | tches    | •          |     |    |   |  |  |
| Circu   | mferential Directio                       | n        | # Patch    | nes | 32 |   |  |  |
| Betwe   | en Beams 🛛 🗧                              | -        | 🕨 📃 Averag | je  |    |   |  |  |
| Free E  | Free Ends 🛛 🔶 🗹 Create End Caps           |          |            |     |    |   |  |  |
|         |                                           | 0        | <          |     |    |   |  |  |

Figure 3.39-14 End and Connecting Caps for Beam Contact

#### Setup of Job Options for Contact

To make use of new beam contact capability, users should use segment to segment contact capability in Marc and it is activated in contact control as shown in Figure 3.39-15. It is important to understand that Marc uses the expanded beam cross-section only for the contact procedures and the regular post file continues to show the beams as line representations. However, in order to get a better visualization of the contact process, Marc allows users to create and extended post file which contains the expanded beam cross-section. This option can be used for visualization of contact status and displacement results in the extended beam section (Figure 3.39-16). Note that when this option is turned on, two additional post files are created: jobname\_beam.tl6 and jobname\_modelandbeam.tl6. The first post file shows the expanded beam sections only and the second post file is a wrapper file that combines the regular post file and the expanded beam post file.

| M Cont | act Control |                                       |          |
|--------|-------------|---------------------------------------|----------|
| Name   | job 1       |                                       |          |
| Туре   | Structural  |                                       |          |
| Method | ł           | Segment To Segme                      | ent 💌    |
| Model  |             | Node To Segment<br>Segment To Segment | it 🗸     |
| Threst | hold        | Automatic                             | •        |
|        |             | Friction                              |          |
| Туре   |             | None                                  | <b>•</b> |
|        |             |                                       |          |
| 🗌 Init | ial Contact |                                       |          |
|        | Advanced C  |                                       |          |
|        |             | OK                                    |          |

Figure 3.39-15 Segment-to-Segment Contact Definition for Beam Contact

| M Job | Results                                  | M Additional Contact Files         |                  |
|-------|------------------------------------------|------------------------------------|------------------|
| Name  | job1                                     | Analytical Contact (Meshed Bodies) |                  |
| Type  | Structural                               | Analytical Description Model Files |                  |
|       | Post File                                | Frequency 1                        | Additional       |
|       | Binary                                   | Beam Contact                       | Contact<br>Files |
| Defau | It Style 🔻 Increment Frequency           | Node To Segment Contact            |                  |
|       | Selec                                    | Contact Location Model Files       |                  |
|       |                                          | Frequency 1                        |                  |
|       |                                          | Segment To Segment Contact         | Stress           |
| 🗸 🗸 E | quivalent Von Mises Stress Default 💌     | 🔽 Expanded Beam Post File 🚽        | Stress in        |
| 🔽 To  | otal Equivalent Plastic Strain Default 🗸 | ~                                  | Global St        |
|       |                                          | OK                                 |                  |

Figure 3.39-16 Request for Additional Post File for Beam Contact

#### **Result and Plots**

The I-beams glued to the shell panel touches solid beams, inner and outer tubes during post buckling deformation. Figure 3.39-17 shows the contact status plot for the entire model while Figure 3.39-18 shows contact status plot for a tube inside tube contact between inner and outer tubes. The uz-displacement plot for the entire model is shown in Figure 3.39-19.

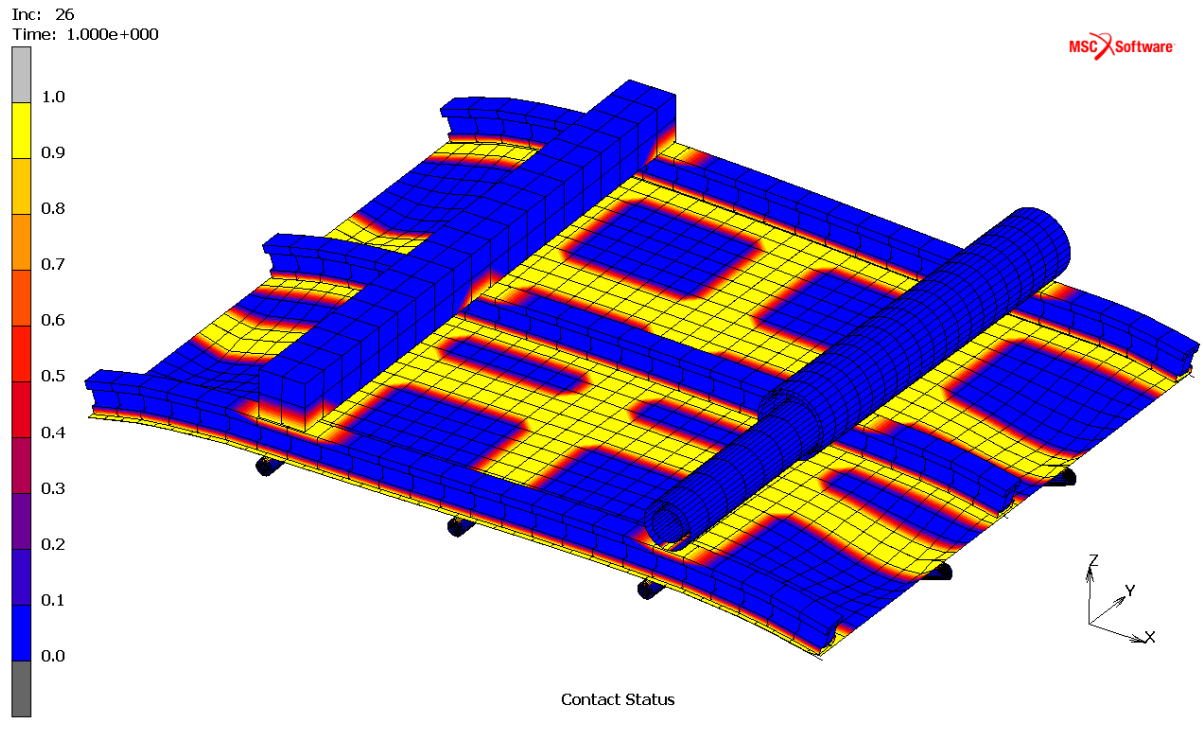

Figure 3.39-17 Contact Status Plot

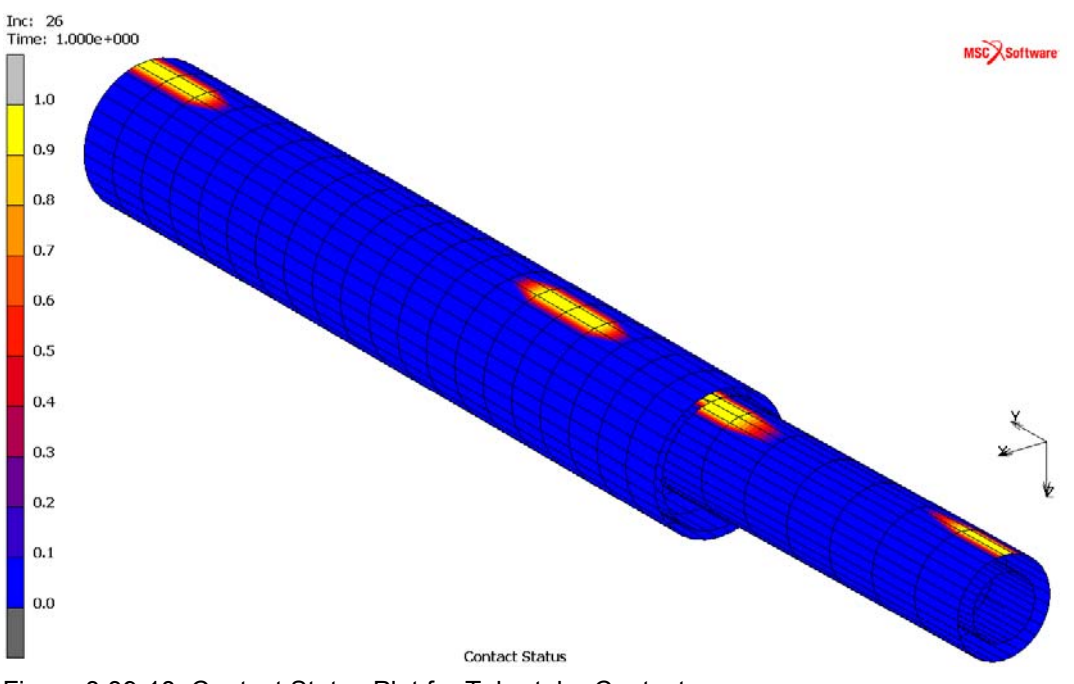

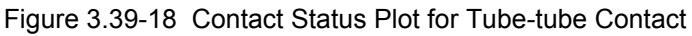

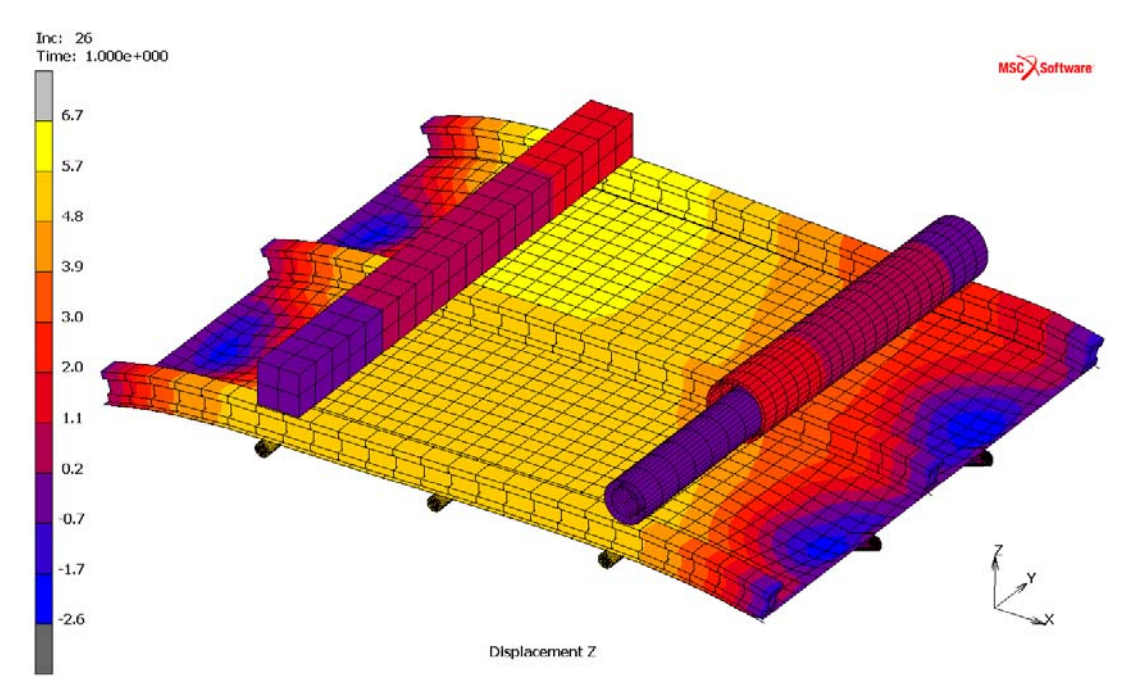

Figure 3.39-19 UZ-Displacement Plot

# **Input Files**

The files below are on your delivery media or they can be downloaded by your web browser by clicking the links (file names) below.

| File                | Description       |
|---------------------|-------------------|
| panel_and_beams.mud | Mentat model file |

1748 Marc User's Guide: Part 2 CHAPTER 3.39

# **3.40** Frequency Response Analysis of a Flexible Bushing

| Summary 1750                                     |
|--------------------------------------------------|
| Bushing and Model Geometry 1752                  |
| Material Modeling 1753                           |
| Loads, Boundary Conditions, and Constraints 1755 |
| Loadcase and Job Definition 1757                 |
| Results and Conclusions 1758                     |
| Modeling Tips 1761                               |
| Input Files 1761                                 |

# Summary

| Title                                 | Frequency Response Analysis of a Flexible Bushing                                                                                                    |  |  |  |  |  |  |  |
|---------------------------------------|----------------------------------------------------------------------------------------------------|--|--|--|--|--|--|--|
| Problem<br>features                   | • Viscoelastic material properties are used in the frequency domain to describe frequency dependent stiffness and damping properties of a rubber material                                                                                                    |  |  |  |  |  |  |  |
|                                       | Effects of a static preload are included in the frequency response analysis                                                                                                    |  |  |  |  |  |  |  |
| Geometry                              | Bushing fitted onto a shaft                                                                                                    |  |  |  |  |  |  |  |
| $F(t) = F^* + \hat{F} \cos(\omega t)$ |                                                                                                    |  |  |  |  |  |  |  |
| Material properties                   | <ul><li>Rubber: Hyperelastic with viscoelastic behavior</li><li>Steel: Elastic</li></ul>                                                                                                    |  |  |  |  |  |  |  |
| Analysis type                         | Static preload followed by harmonic excitation                                                                                                    |  |  |  |  |  |  |  |
| Boundary                              | Bushing is mounted to the ground and fitted with glued contact onto the shaft                                                                                                    |  |  |  |  |  |  |  |
| conditions                            | Shaft end is loaded by a point load transferred by RBE3 constraints to the shaft nodes                                                                                                    |  |  |  |  |  |  |  |
| Element type                          | 8-node hexahedral element type 7                                                                                                    |  |  |  |  |  |  |  |
| FE results                            | Amplitude and phase response as function of frequency of the harmonically excited node together with dissipated power density at critical frequency and total dissipated power as function of frequency.                                                                                                    |  |  |  |  |  |  |  |
|                                       | X Displ Magnitude Node 20656 (x:001)                                                                                                    |  |  |  |  |  |  |  |
|                                       | 1.000+07<br>9.722+06<br>8.632+06<br>5.432+06<br>3.241+06<br>3.241+ |  |  |  |  |  |  |  |

Flexible rubber bushings like shown in Figure 3.40-1 can be used to great advantage as a solution for bedding problems in mobile appliances and machines or between machine parts that have to be flexible relative to each other. They also have a high noise and vibration-insulating quality and are therefore often used to make low-noise and vibration-free machinery.

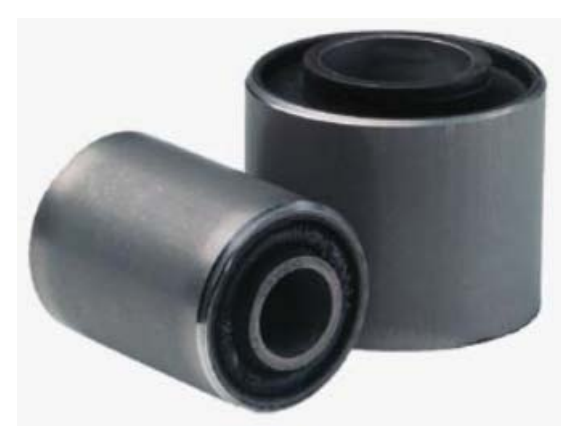

Figure 3.40-1 Examples of Flexible Bushings

A frequency response finite element analysis of such a bushing fitted on a steel shaft as shown in is performed. Viscoeleastic properties of the rubber material are taking into account to describe the damping aspects of the material. The structure is mounted to the ground by holding the bushing and carries a static axial preload (F\* in Figure 3.40-2). After application of the preload, it is excited harmonically by an additional axial load ( $\hat{F} cos(\omega t)$  in Figure 3.40-2) in a frequency range of 0 to 100 Hz. Of interest are the amplitude and phase response of the structure as a function of frequency and the energy losses due to the damping. This amplitude and phase response will be measured at the location where the point load is being applied.

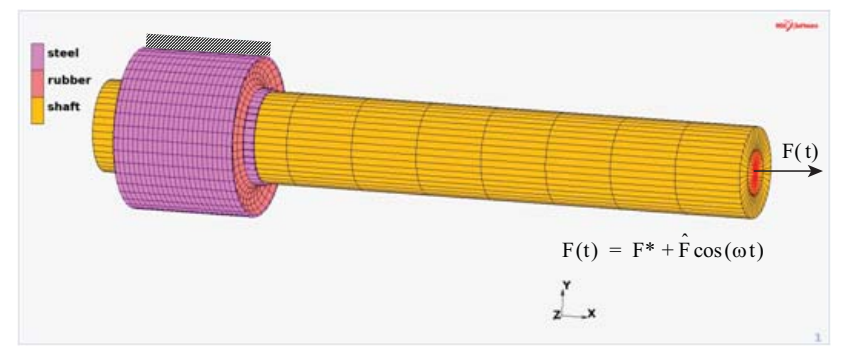

Figure 3.40-2 Flexible Bushing Fitted on a Shaft

# **Bushing and Model Geometry**

The bushing geometry is shown in Figure 3.40-3. The rubber material is vulcanized between two steel tubes which each have a thickness of 1 mm. The inner diameter of the inner tube is 40 mm and its length is 65 mm. The outer diameter of the outer tube is 70 mm and its length is 55 mm. The thickness of the rubber between the two tubes therefore is 13 mm.

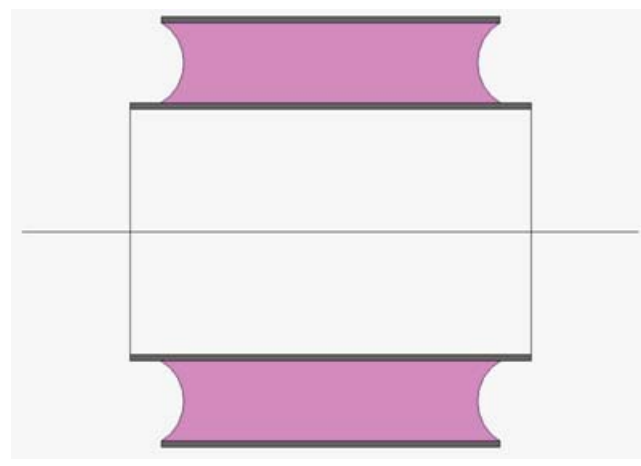

Figure 3.40-3 Bushing Geometry

The bushing is fitted onto a hollow steel shaft which has an inner diameter of 20 mm. A length portion of 300 mm of the shaft has been modeled as shown in Figure 3.40-2. The remaining structural parts that are connected to the shaft are being represented by a point mass of 10 kg which gets rigidly connected to the end of the shaft as shown in Figure 3.40-4.

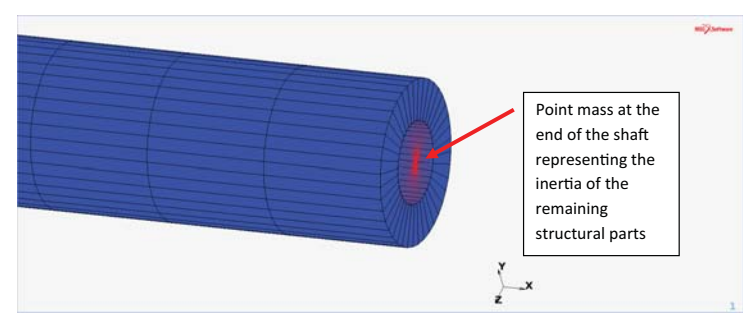

Figure 3.40-4 Point Mass Fixed to End of Shaft

# **Material Modeling**

The time independent elastic behavior of the rubber material is modeled with a Neo Hookean strain energy function which has the following form in terms of the first invariant  $I_1$  of deformation

$$W = C_{10}(I_1 - 3)$$

The value of the material constant is taken as  $C_{10} = 1.5$  MPa, where it should be noted that this is the instantaneous (short term) value. The rubber material is assumed to be almost incompressible using a high bulk modulus of 15000 MPa. This value was automatically computed by Marc, since the bulk modulus was left unspecified in the input.

The viscoelastic behavior is modeled with a one term Prony series of which the representation in the time domain has the following form

$$g(t) = g_{\infty} + g_1 e^{-\frac{t}{\tau_1}}$$

This relaxation function is given in its normalized form meaning that its instantaneous (short term) value must be 1, i.e. g(t = 0) = 1. The factor  $g_{\infty}$  determines the long term behavior of the material (i.e. for  $t \to \infty$ ) and determines the elastic material stiffness in static equilibrium states which for our Neo Hookean material leads to  $C_{10_{\infty}} = g_{\infty}C_{10}$ . For this material, the long term stiffness is two thirds of the instantaneous stiffness, so  $C_{10_{\infty}} = 1$  MPa and the Prony factor in the expansion therefore is  $g_1 = \frac{1}{3}$ . The associated relaxation time is  $\tau_1 = 0.0032$  seconds.

In the frequency domain this relaxation function leads to a frequency dependent storage factor of

$$g^{storage}(\omega) = 1 - \frac{g_1}{1 + (\omega \tau_1)^2}$$

and a frequency dependent loss factor of

$$g^{loss}(\omega) = \frac{g_1 \omega \tau_1}{1 + (\omega \tau_1)^2}$$

The storage factor determines the frequency dependent stiffness properties of the material and the loss factor the frequency dependent damping properties. Their graphs are shown in Figure 3.40-5 for the frequency range of interest.

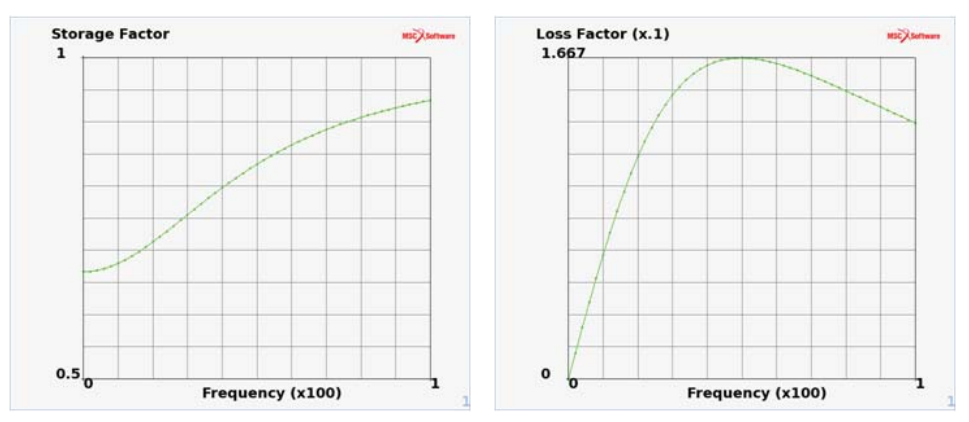

Figure 3.40-5 Storage and Loss Factor of the Rubber Material as a Function of Frequency

The mass density of the rubber material is 1000 kg/m<sup>3</sup>. The Young's modulus of the steel material is taken as E = 200 GPa and its Poisson's ratio is taken as v = 0.3. The steel has a mass density of 7800 kg/m<sup>3</sup>.

These properties can easily be entered in the Material Properties menu of Mentat as shown in Figure 3.40-6 for the rubber material.

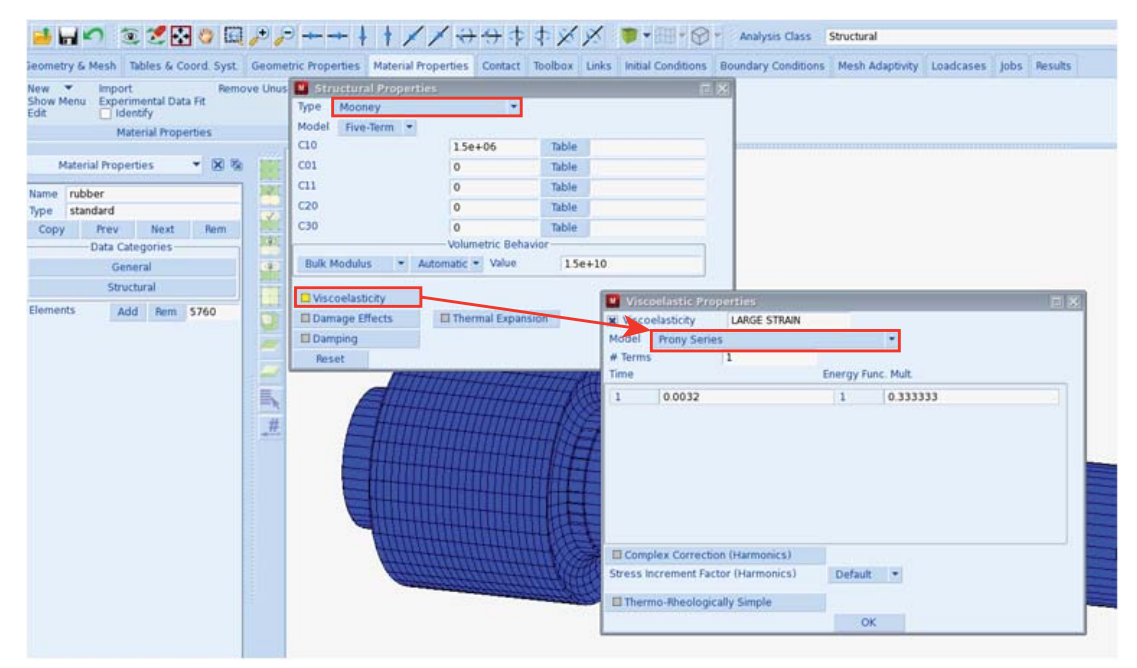

Figure 3.40-6 Menus to Enter Elastic and Viscoelastic Rubber Material Properties

# Loads, Boundary Conditions, and Constraints

The outer steel tube of the bushing is mounted to the ground by applying fixed displacements in all three coordinate directions to the nodes on its outer lateral surface as shown on the left in Figure 3.40-7.

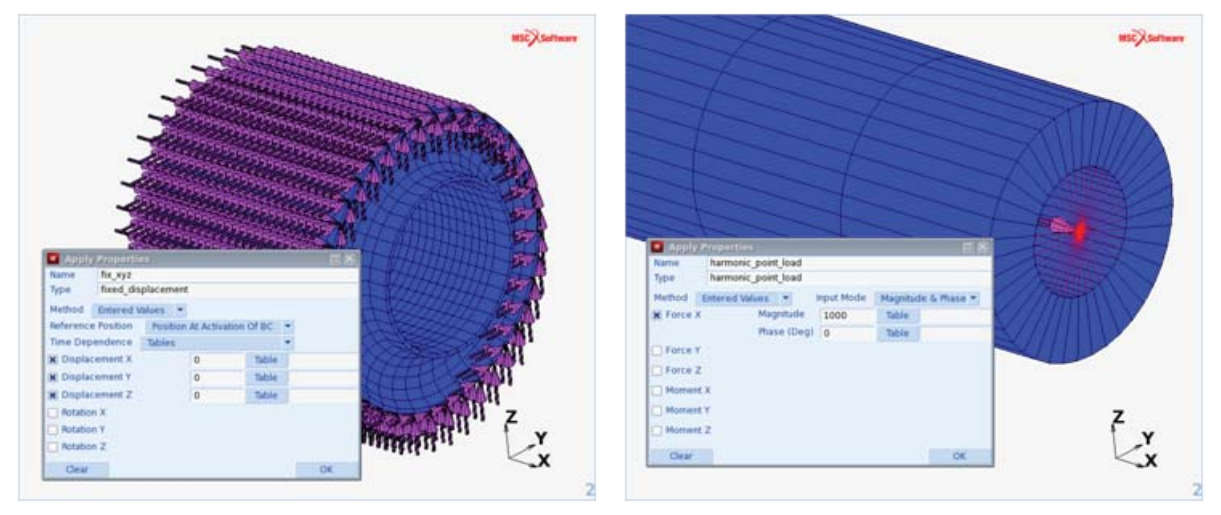

Figure 3.40-7 Loads and Boundary Conditions

A static preload of 10 kN is applied to the node carrying the additional structural mass at the right end of the steel shaft (node 20656). This node is connected to shaft nodes using RBE3 constraints, as illustrated by the spokes shown on the right in Figure 3.40-7. This results in an even load and mass distribution over the shaft nodes involved in the RBE3 constraints. The harmonic excitation is performed by applying a harmonic point load of 1 kN at this node after the application of the static preload. This harmonic point load is shown on the right in Figure 3.40-7.

The bushing is fixed to the shaft using glued contact constraints as shown in Figure 3.40-8 where the two deformable contact bodies are illustrated. The glued contact conditions are activated on the Contact Table Properties menu shown in the figure.

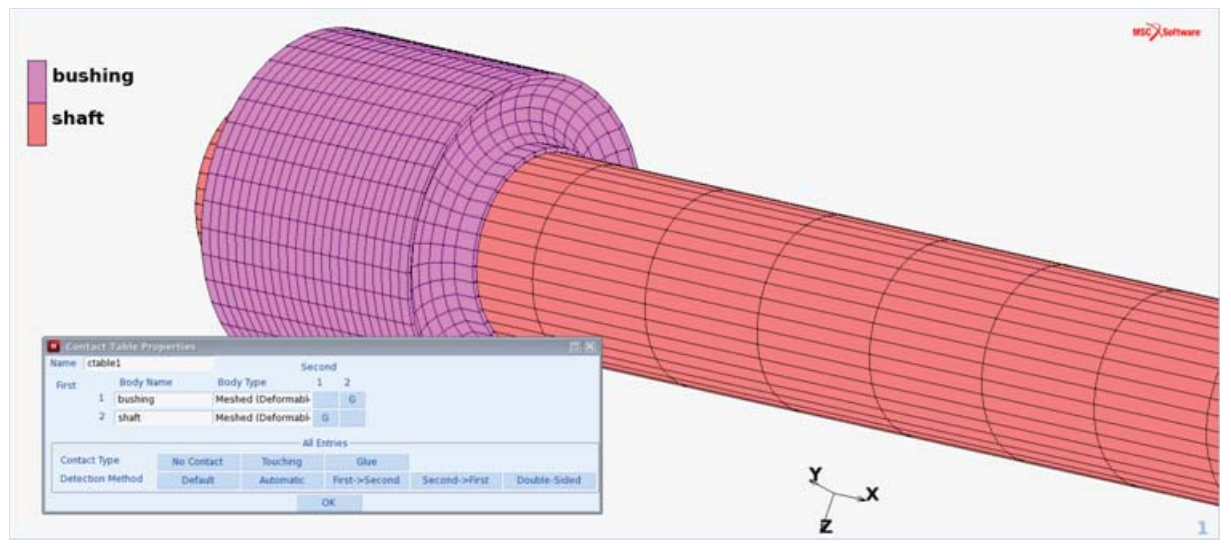

Figure 3.40-8 Glued Contact between Bushing and Shaft

The point mass of 10 kg that accounts for the inertia of the remaining structural parts that are not explicitly modeled is entered in the Initial Conditions menu as shown in Figure 3.40-9. The RBE3 constraints are defined in the Links menu. All three degrees of freedom of the reference node (node 20656) are tied to the three degrees of freedom of the nodes of the shaft on the inner ring at its end using a coefficient (weight factor) of 1.

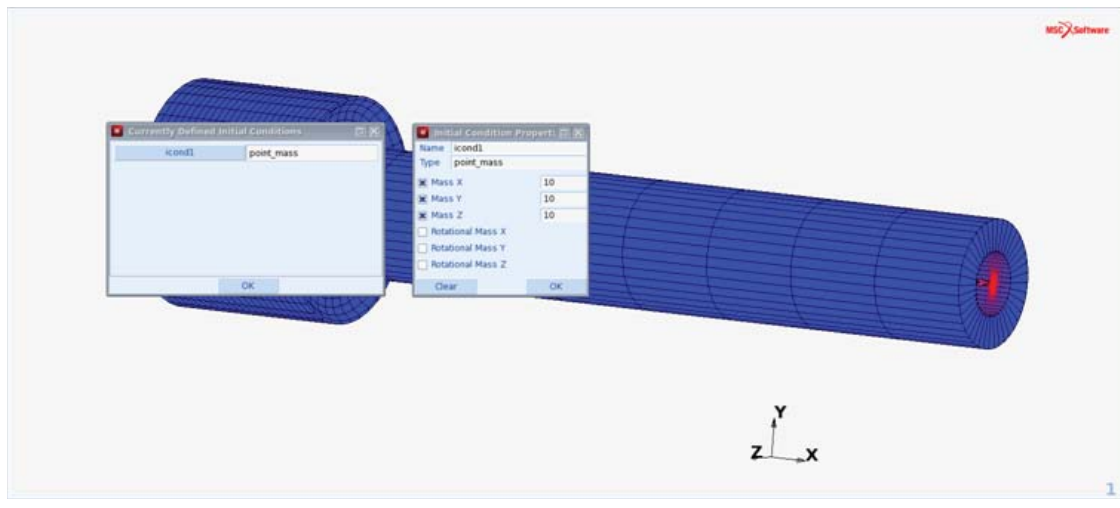

Figure 3.40-9 Definition of the Point Mass of 10 kg

## Loadcase and Job Definition

Two loadcases are defined which are used to define the job. The first loadcase (Figure 3.40-10) applies the static preload of 10 kN in 10 equal steps of 1 kN. The second loadcase (Figure 3.40-11) applies the harmonic excitation over a frequency range from 0 to 100 Hz in increments of 2 Hz resulting in 51 harmonic sub-increments. The force amplitude of the harmonic excitation is 1 kN. In the job definition (Figure 3.40-12) "large strain" and "complex damping" have been activated on the Analysis Options menu of the Job Properties menu.

|                    |                        |                                                                                                    | lcase1                     | atalic                 | Onetheral                                                                                                    | irace1 |  |
|--------------------|------------------------|----------------------------------------------------------------------------------------------------|----------------------------|------------------------|----------------------------------------------------------------------------------------------------|--------|--|
|                    |                        |                                                                                                    | Structural<br>static       | dyn_harmo              | Structural                                                                                                    | kase2  |  |
|                    | Select Loads           | 🔝 mertia Relief /                                                                                               |                            |                        |                                                                                                    |        |  |
| d Loads            | Appl                   |                                                                                                    |                            |                        |                                                                                                    |        |  |
| fixed displacement | H for syz              |                                                                                                    | d.                         |                        |                                                                                                    |        |  |
| point load         | # static point load    |                                                                                                    |                            |                        |                                                                                                    |        |  |
|                    |                        |                                                                                                    |                            |                        |                                                                                                    |        |  |
|                    |                        |                                                                                                    |                            |                        | OK                                                                                                    |        |  |
|                    |                        |                                                                                                    |                            |                        | - MARCHER (1997)                                                                                                    |        |  |
|                    |                        |                                                                                                    |                            |                        |                                                                                                    |        |  |
|                    |                        |                                                                                                    | Solution Control           |                        |                                                                                                    |        |  |
|                    |                        |                                                                                                    | Convergence Testing        | THE HEAT               | Att in the second second                                                                                                    |        |  |
|                    | (                      |                                                                                                    | Numerical Preferences      | <br>Mannin (Section    | A PARTICULAR DE LA CALIFICIA DE LA CALIFICIA DE LA CALIFICA DE LA CALIFICIA DE LA CALIFICIA DE LA CALIFICA DE LA CALIFICA DE LA CALIFICA DE LA CALIFICA DE LA CALIFICA DE LA CALIFICA DE LA CALIFICA DE LA CALIFICA DE LA CALIFICA DE LA CALIFICA DE LA CALIFICA DE LA CALIFICA DE LA CALIFICACIONA DE LA CALIFICA DE LA CALIFICALIFICA DE LA CALIFICA DE LA CALIFICA DE LA CALIFI |        |  |
|                    |                        | Termination Orderia                                                                                             | dcase Time 1<br>Stepping P |                        | and the state                                                                                                    |        |  |
|                    |                        | 01 # Steps 10                                                                                                   | Constant Time Step         | Constant of the second |                                                                                                    |        |  |
|                    |                        | The second second second second second second second second second second second second second second second se | O Multi-Criteria           | and and and            |                                                                                                    |        |  |
|                    |                        | Parameters                                                                                                    | O Arc Length               |                        |                                                                                                    |        |  |
|                    |                        | Parameters .                                                                                                    | O Temperature              |                        |                                                                                                    |        |  |
|                    |                        |                                                                                                    | ater Time Stan Cut Dark    |                        |                                                                                                    |        |  |
|                    |                        |                                                                                                    | the Allowed 10             |                        |                                                                                                    |        |  |
| h                  | Gradually Released Los |                                                                                                    | Loadcase Results           |                        |                                                                                                    |        |  |
| OK                 | Clear                  |                                                                                                    |                            |                        |                                                                                                    |        |  |
|                    |                        | OK                                                                                                    |                            |                        |                                                                                                    |        |  |

Figure 3.40-10 Definition of the Static Loadcase

| Gurrently Defined | Leadcases.                                                                                                    | PX                                                                                                    |        | adcase Properti                                                                                                    | rs († <u>X</u>  | 8    | E Select Louds      |                | EX       |         | MSC Settware |
|-------------------|----------------------------------------------------------------------------------------------------|----------------------------------------------------------------------------------------------------|--------|----------------------------------------------------------------------------------------------------|-----------------|------|---------------------|----------------|----------|---------|--------------|
| lcase1            | Structural                                                                                                    | static                                                                                                    | Name   | icase2<br>Structural                                                                                                    |                 |      | M fix_xyz           | fixed_display  | ement    |         |              |
| kase2             | Structural                                                                                                    | dyn_harmo                                                                                                    | 1997   | dyn_harmo                                                                                                    |                 |      | X harmonic_point_lo | ad harmonic_po | int_load |         |              |
|                   |                                                                                                    |                                                                                                    | 1260   | da                                                                                                    |                 |      | -                   |                |          |         |              |
|                   |                                                                                                    |                                                                                                    |        | Solution Co                                                                                                    | entrol          |      |                     |                |          |         |              |
|                   |                                                                                                    |                                                                                                    | Lowes  | t Prequency                                                                                                    | 0               |      |                     |                |          |         |              |
|                   |                                                                                                    |                                                                                                    | Higher | st Frequency                                                                                                    | 100             |      |                     |                |          |         |              |
|                   |                                                                                                    |                                                                                                    | # free | pencies                                                                                                    | 51              |      |                     |                |          |         |              |
|                   | 14                                                                                                    |                                                                                                    | U Log  | arthmic intervals                                                                                                    |                 | 1000 | -                   |                |          |         |              |
|                   | BEAUXITER CON                                                                                                    | THINKING TO THE                                                                                                    |        | Loadcase N                                                                                                    | esuits          |      | Cear                |                | OK       |         |              |
|                   |                                                                                                    |                                                                                                    | Re     | 1941                                                                                                    | OK              |      | 1                   |                | - Aller  | 1000    |              |
|                   |                                                                                                    |                                                                                                    |        |                                                                                                    |                 |      |                     | 1              |          |         |              |
|                   | C. I. C. L. C. L. | CARDINE CONTRACTOR                                                                                                    |        |                                                                                                    |                 |      |                     |                |          |         |              |
|                   | ATTELEVISION OF                                                                                                    |                                                                                                    |        |                                                                                                    |                 |      |                     |                |          |         |              |
|                   | A CONTRACTOR                                                                                                    |                                                                                                    |        |                                                                                                    |                 |      |                     |                | -        |         |              |
|                   | A CALIFICATION OF THE OWNER OF THE OWNER OWNER OF THE OWNER OWNER                                                                                                    | ATTEL HER CATER SOL                                                                                                    |        | and the second division of the second division of the second divisio |                 |      |                     |                |          |         |              |
|                   | No. of Concession, Name                                                                                                    | and a state of the state of the |        |                                                                                                    | Trans Constants | -    |                     |                | 1        | - And A |              |
|                   |                                                                                                    |                                                                                                    |        |                                                                                                    |                 |      |                     |                |          |         |              |
|                   |                                                                                                    |                                                                                                    |        |                                                                                                    |                 |      |                     |                |          |         |              |
|                   |                                                                                                    |                                                                                                    |        |                                                                                                    |                 |      |                     |                |          |         |              |
|                   |                                                                                                    |                                                                                                    |        |                                                                                                    |                 |      |                     |                |          |         |              |
|                   |                                                                                                    |                                                                                                    |        |                                                                                                    |                 |      |                     |                |          |         |              |
|                   |                                                                                                    |                                                                                                    |        |                                                                                                    |                 |      | Y                   |                |          |         |              |
|                   |                                                                                                    |                                                                                                    |        |                                                                                                    |                 |      | 1                   |                |          |         |              |
|                   |                                                                                                    |                                                                                                    |        |                                                                                                    |                 |      | 7                   | ~              |          |         |              |
|                   |                                                                                                    |                                                                                                    |        |                                                                                                    |                 |      |                     |                |          |         |              |
|                   |                                                                                                    |                                                                                                    |        |                                                                                                    |                 |      |                     |                |          |         |              |
|                   |                                                                                                    |                                                                                                    |        |                                                                                                    |                 |      |                     |                |          |         |              |

Figure 3.40-11 Definition of the Harmonic Loadcase

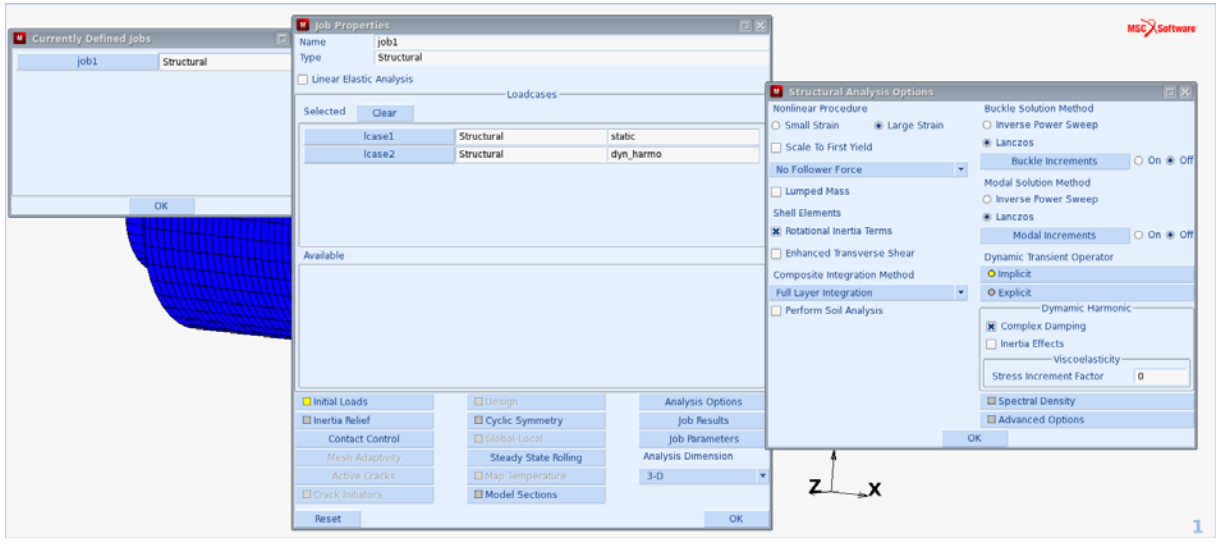

Figure 3.40-12 Combining the two loadcase into a job

Per default nodal results like displacements, external forces and reaction forces are written to the post file for further postprocessing. In addition, element quantities can be selected. For this analysis, the stress and total strain for further postprocessing of static results and the dissipated power density (Marc post code 620) for further postprocessing of harmonic results have been selected under the Job Results submenu of the Job Properties menu.

### **Results and Conclusions**

Among the results of interest in this analysis are the static deformation results of the bushing and the displacement amplitude and phase response as a function of excitation frequency of the node where the harmonic point load is being applied (node 20656). Further results of interest may be the dissipated power as a result of the damping and its distribution through the structure. The harmonic results will be frequency dependent, since the rubber stiffness and damping are frequency dependent and of course there are inertia effects. The static force-displacement result for the node carrying the point load is shown in Figure 3.40-13. The maximum displacement at 10 kN is approximately 7.8 mm and up to this deformation it can be concluded that the force-displacement behavior of the bushing is almost linear. This is largely a result of the chosen Neo Hookean material representation and the observation that the applied load will primarily lead to shear deformations in the bushing. The Neo Hookean material model leads to a linear relation between shear stress and shear strain for any amount of shearing. If a more complicated material representation would be chosen, like e.g. a multi-term Mooney model or an Ogden model, the relation between shear stress and shear strain would certainly be nonlinear and nonlinear effects could become more pronounced.

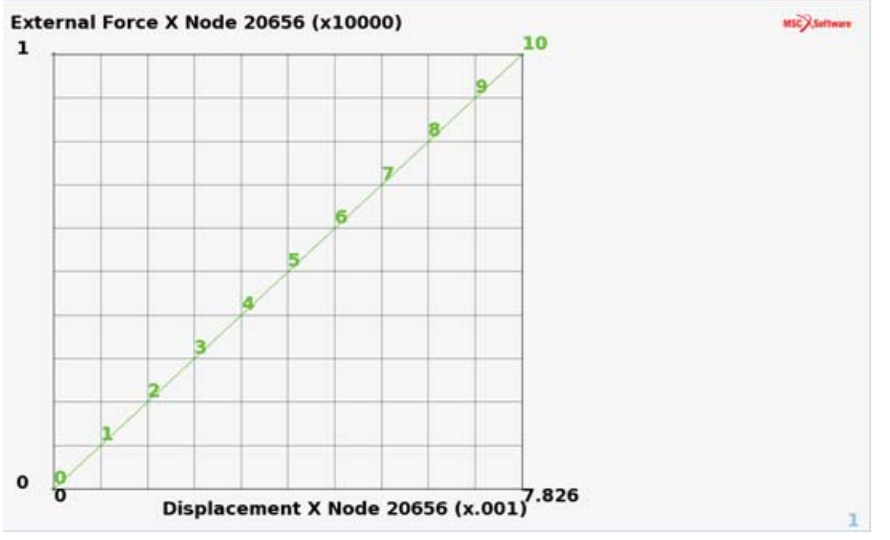

Figure 3.40-13 Static Force-displacement Result for Node 20656

In Figure 3.40-14 the undeformed section (left) and the deformed section at 10 kN static load (right) of the bushing are shown. The shown deformations are on a one-to-one scale.

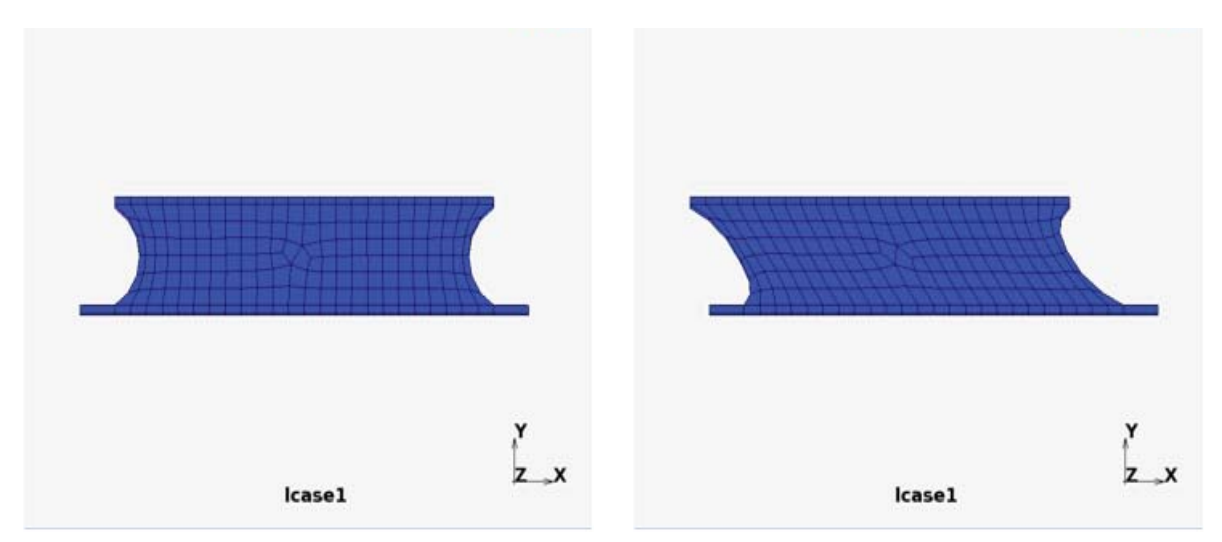

Figure 3.40-14 Undeformed and Deformed Section of the Bushing

In Figure 3.40-15, the harmonic displacement magnitude (left) and phase (right) of the harmonically excited node are shown as a function of frequency. It can be observed that the structure must have an eigenfrequency near 60 Hz, where the displacement magnitude reaches a maximum of approximately 2.8 mm.

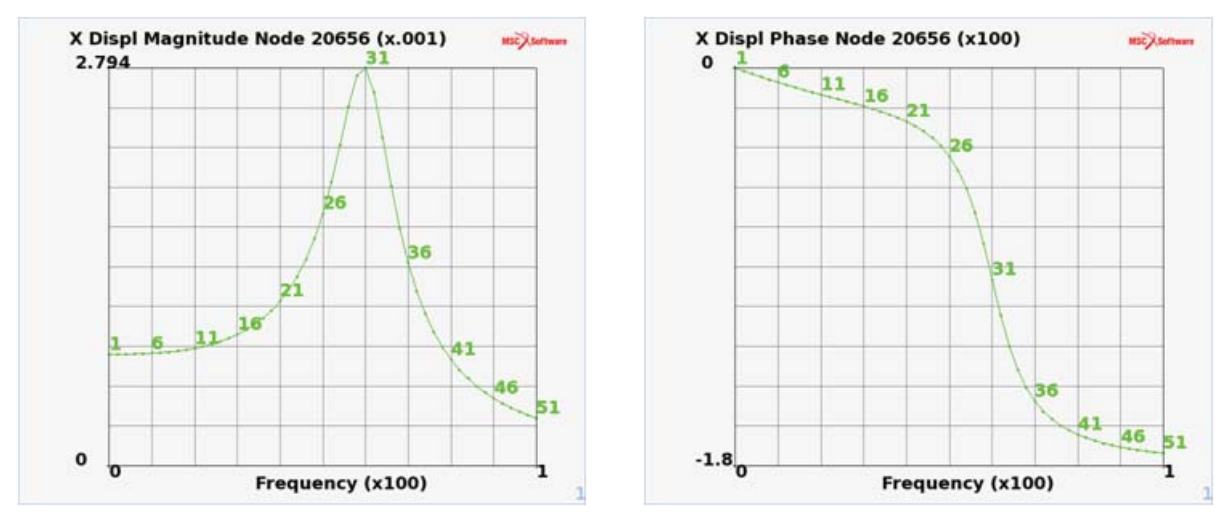

Figure 3.40-15 Displacement Magnitude and Phase of the Harmonically Excited Node

A further quantity that may be of interest is the energy being dissipated during the harmonic excitations as a result of the damping in the material. In Figure 3.40-16 on the left, the total dissipated power is shown as a function of frequency. It can be seen that near the eigenfrequency the maximum power dissipation is approximately 524 W, which considering the dimensions of the bushing may lead to a considerable amount of heating, if the vibration is to be sustained for a longer period of time, so the design of our structure is considered not to be a good one. On the right in

this figure the dissipated power density (i.e. power per unit volume, in our chosen unit system being  $W/m^3$ ) is shown for the sub-increment with the highest dissipation rate (sub-increment 31 with a frequency of 60 Hz). On the inner and outer diameter the dissipation remains zero, since for the steel tubes no damping is present.

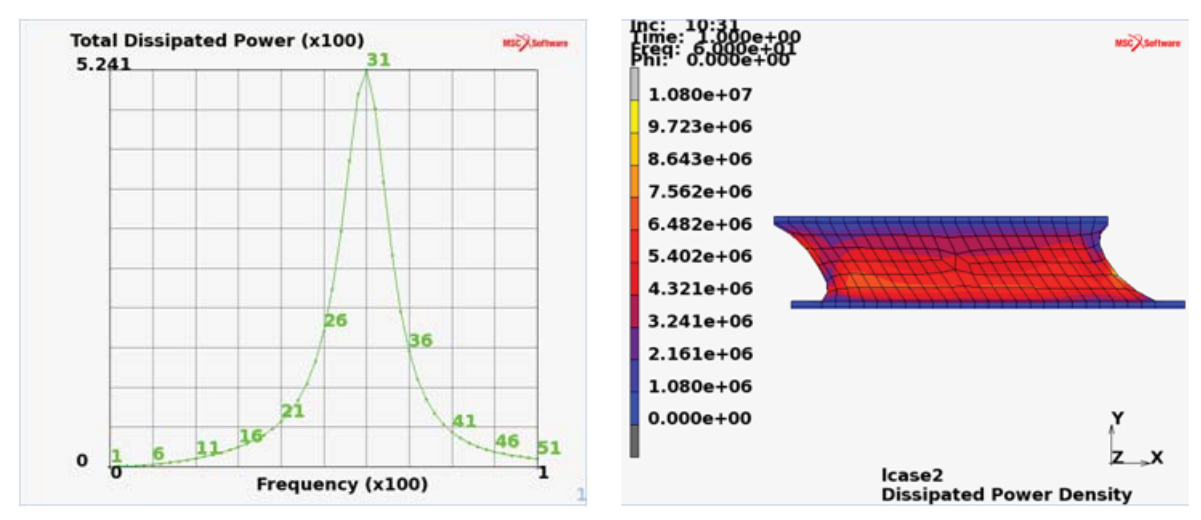

Figure 3.40-16 Energy Dissipation as a Result of the Damping

# **Modeling Tips**

The viscoelastic material properties were entered by a normalized Prony series. In many instances, this data is taken from frequency response measurements where amplitude responses and phase changes have been measured. From these responses, the storage and loss modulus can be evaluated directly, and it is not necessary to evaluate Prony parameters through some kind of curve fitting procedure to obtain the representation of the viscoelastic material data. Therefore as an alternative to the Prony series, the storage and loss moduli can be entered in Mentat directly through tables as a function of frequency as illustrated in Figure 3.40-17. These tables have to be normalized with the instantaneous (short term) stiffness, so the table function values will always be between zero and one.

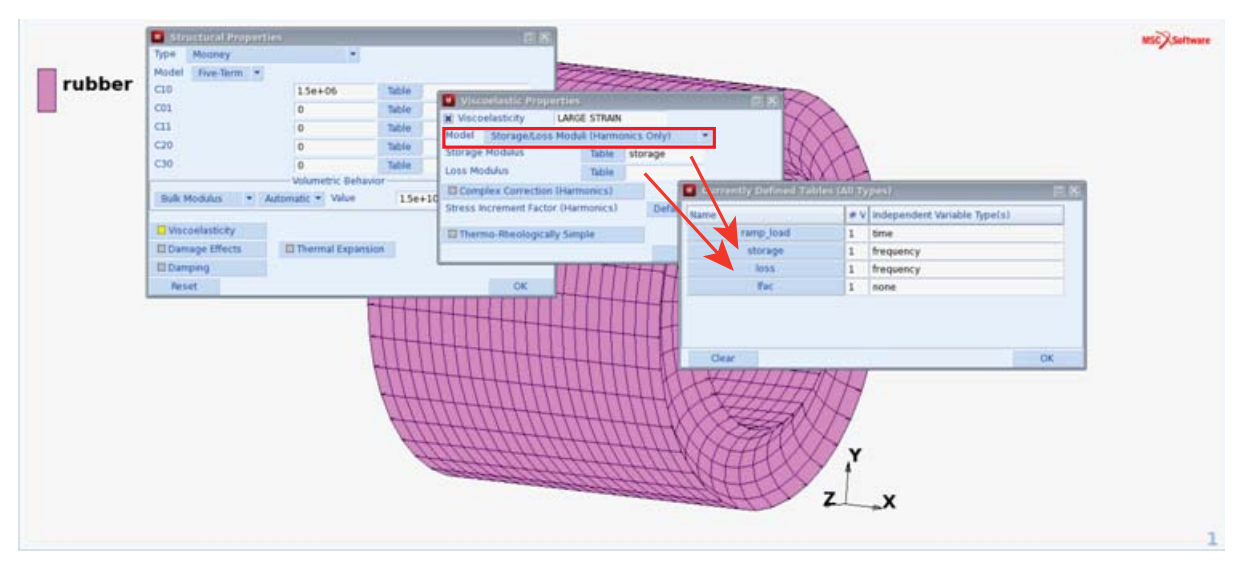

Figure 3.40-17 Frequency Dependent Storage and Loss Moduli Entered Through Tables

# **Input Files**

| File             | Description       |
|------------------|-------------------|
| bushing.mud      | Mentat model file |
| bushing_job1.dat | Marc input file   |

1762 Marc User's Guide: Part 2 CHAPTER 3.40 Section 4: Heat Transfer Analysis
# **4.1** Thermal Contact Analysis of a Pipe

- Chapter Overview 1766
- Pipe in a House 1766
- Input Files 1778

### **Chapter Overview**

This chapter describes the use of thermal contact in Marc. In previous versions of Marc, using contact in a thermal analysis was only possible by doing a coupled mechanical thermal analysis, which led to extra overhead, both in solution time and memory use. The introduction of thermal contact provides the ability to take thermal conduction and small gaps into account. Bodies which are almost touching each other are considered to be in near contact. Different physical heat transfer processes can be simulated for this type of contact such as convection, natural convection, radiation, or distance dependent heat transfer. Near contact can be used in thermal or coupled analyses.

### Pipe in a House

The example described here is a pipe which is heated from the inside. The pipe runs through a house, where the dimensions are chosen so that pipe and house initially do not touch. Figure 4.1-1 illustrates this pipe and the house. When the pipe heats up, it expands and, at a certain moment, it comes in contact with the house. To analyze this, a coupled thermal mechanical analysis is performed. When the pipe is almost touching the house, a distance dependent heat transfer is considered. Due to symmetry, an axisymmetric analysis is performed.

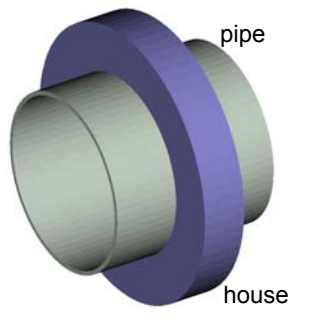

Figure 4.1-1 3-D Model of the Example

### **Mesh Generation**

The mesh is generated by first defining two elements representing the pipe and the house, where a gap of 0.5 mm exists between these two elements. Then these two elements are refined. The outer diameter of the pipe is 0.409 m with a thickness of 0.01 m. The house has an outer diameter of 0.63 m and a thickness of 0.11 m.

#### MESH GENERATION

#### NODES ADD

0.1 0.1945 0 0.5 0.1945 0 0.5 0.2045 0 0.1 0.2045 0 0.25 0.205 0

```
0.35 0.205 0
   0.35 0.315 0
   0.25 0.315 0
ELEMENTS ADD
   1 2 3 4
   5678
SUBDIVIDE
   DIVISIONS
      16 3 1
   ELEMENTS
      1 #
   DIVISIONS
      661
   ELEMENTS
      2 #
   RETURN
SWEEP
   ALL
   RETURN
RENUMBER
   ALL
   RETURN (twice)
```

### **Boundary Conditions**

The x-displacement is set to zero for a node from the pipe and a node from the house to prevent the rigid body mode. The temperature is prescribed as a function of time on the inside of the pipe, where it is first increased from  $25^{\circ}$ C to  $225^{\circ}$ C, and then held constant.

```
BOUNDARY CONDITIONS
MECHANICAL
FIXED DISPLACEMENT
DISPLACEMENT X
0
OK
NODES ADD
1 8 #
```

RETURN NEW THERMAL TABLES NEW **1 INDEPENDENT VARIABLE** TYPE time ADD 0 298 1000 498 5000 498 FIT RETURN FIXED TEMPERATURE **TEMPERATURE (TOP)** TABLE table1 OK OK NODES ADD 1 2 11 15 19 23 27 31 35 39 43 47 51 55 59 63 67 # **RETURN** (twice)

### **Initial Conditions**

Initially, the pipe and house are at room temperature (25°C).

INITIAL CONDITIONS THERMAL TEMPERATURE TEMPERATURE (TOP) 298 OK NODES ADD ALL EXIST RETURN (twice)

### **Material Properties**

The pipe is isotropic and made of aluminium, the house is also isotropic and made of copper. The material properties are listed in Table 4.1-1.

#### MATERIAL PROPERTIES

NAME

aluminium ISOTROPIC YOUNG'S MODULUS 7.1e10

#### Table 4.1-1 Material Properties

|                                                  | Aluminium             | Copper                  |
|--------------------------------------------------|-----------------------|-------------------------|
| Young's modulus (GPa)                            | 71                    | 124                     |
| Poisson's ratio                                  | 0.3                   | 0.3                     |
| Thermal Expansion Coefficient (K <sup>-1</sup> ) | 23 x 10 <sup>-6</sup> | 16.8 x 10 <sup>-6</sup> |
| Conductivity (W/m/K)                             | 237                   | 390                     |
| Specific Heat (J/kg/K)                           | 880                   | 387                     |
| Mass Density (kg/m <sup>3</sup> )                | 2700                  | 8960                    |

POISSON'S RATIO

0.3

MASS DENSIY

2700

THERMAL EXP

THERMAL EXP COEF

```
2.3e-5
```

OK (twice) HEAT TRANSFER

CONDUCTIVITY

237

SPECIFIC HEAT

880

MASS DENSITY

2700

```
OK
ELEMENTS
49 to 84 #
```

The material properties for the house are added in a similar way.

RETURN

### Contact

The pipe and the house are defined as separate contact bodies. The contact properties are set in the CONTACT TABLE option, where the near contact distance is 0.3 mm, the contact heat transfer coefficient is  $100 \text{ W/m}^2$ , and the distance dependent heat transfer coefficient is  $1 \text{ W/m}^2$ . The menu for entering the contact table entry properties including the near contact distance is shown in Figure 4.1-2.

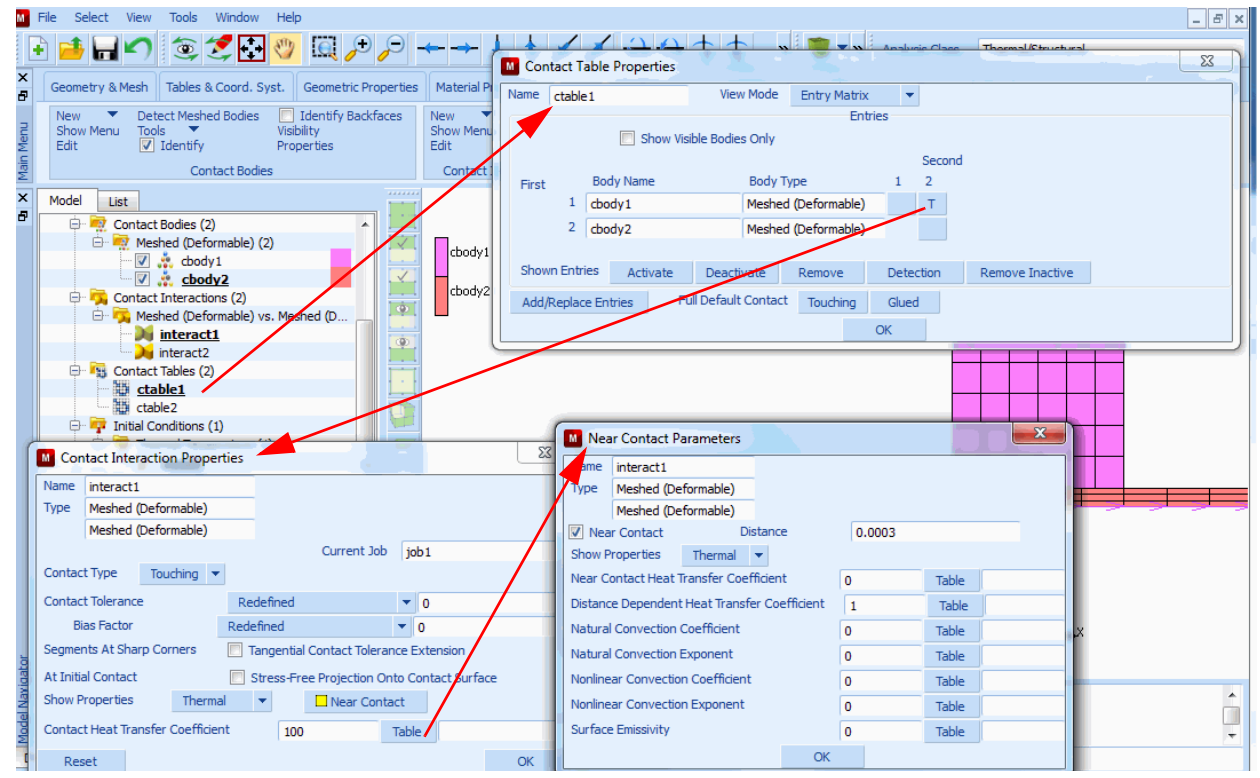

Figure 4.1-2 Menu for entering Contact Table Entry Properties

```
CONTACT
   CONTACT BODIES
      DEFORMABLE
         OK
      ELEMENTS
         49 to 84 #
      NFW
      DEFORMABLE
         OK
      ELEMENTS
         1 to 48 #
      RETURN
   CONTACT TABLES
      NEW
      PROPERTIES
         12
             CONTACT TYPE: TOUCHING
             CONTACT DETECTION METHOD: FIRST->SECOND
            NEAR CONTACT
             DISTANCE
                0.0003
             THERMAL PROPERTIES
             CONTACT HEAT TRANSFER COEFFICIENT
```

#### Loadcases and Job Parameters

A quasi-static analysis is performed, where two loadcases are defined. In the first loadcase, the temperature inside the pipe is increased 200 K in 100 increments during 1000 seconds. In the second loadcase, the temperature is fixed for 250 increments during 10000 seconds. The contact bias factor is set to 0.9 to provide a more accurate contact description.

```
LOADCASES
COUPLED
NAME
ramped_temp_nc
QUASI-STATIC
```

JOBS

CONTACT CONTACT TABLE ctable OK CONVERGENCE TESTING DISPLACEMENTS OK TOTAL LOADCASE TIME 1000 PARAMETERS #STEPS 100 OK (twice) COPY NAME fixed\_temp\_nc QUASI-STATIC TOTAL LOADCASE TIME 10000 PARAMETERS **#STEPS** 250 OK (twice) **RETURN** (twice) ELEMENT TYPES COUPLED AXISYM SOLID 10 OK ALL EXIST **RETURN** (twice) COUPLED ramped\_temp\_nc fixed\_temp\_nc

```
CONTACT CONTROL
INITIAL CONTACT
CONTACT TABLE
ctable1
OK
ADVANCED CONTACT CONTROL
DISTANCE TOLERANCE BIAS
0.9
OK (thrice)
```

### Save Model, Run Job, and View Results

After saving the model, the job is submitted and the resulting post file is opened. A node on the pipe and a node on the house are selected to generate plots of the temperature as a function of time. These are shown as the ---- (black) and +-+-+ (red) curves in Figure 4.1-3. Plots of the y-displacement as a function of time for these nodes are shown as the ----- (black) and +-+-+ (red) curves in Figure 4.1-4.

```
FILE
SAVE AS
heatpipe.mud
OK
RETURN
RUN
SUBMIT(1)
OPEN POST FILE (RESULTS MENU)
HISTORY PLOT
SET NODES
5 34 #
COLLECT GLOBAL DATA
```

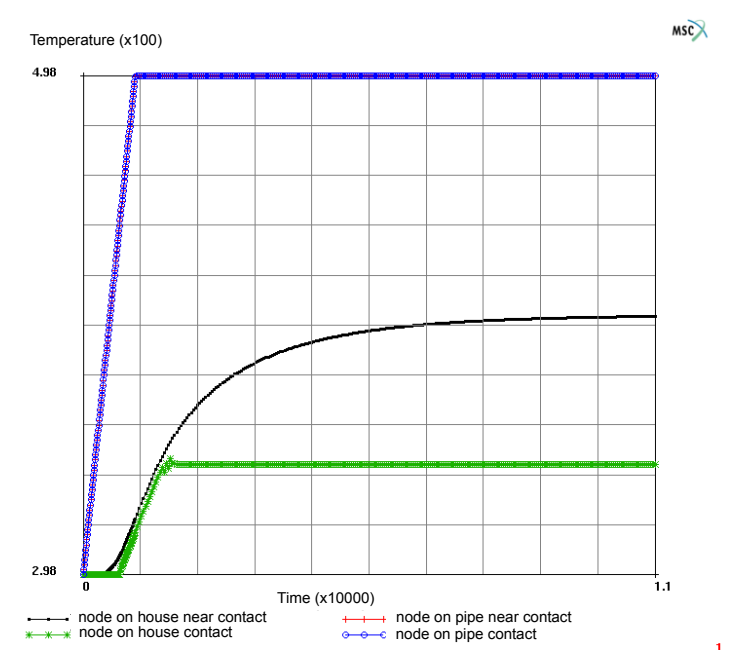

Figure 4.1-3 Temperature as a Function of Time for two Nodes in Contact, one from the Pipe and one from the House

Note: Results are with the Near Contact option switched on and off.

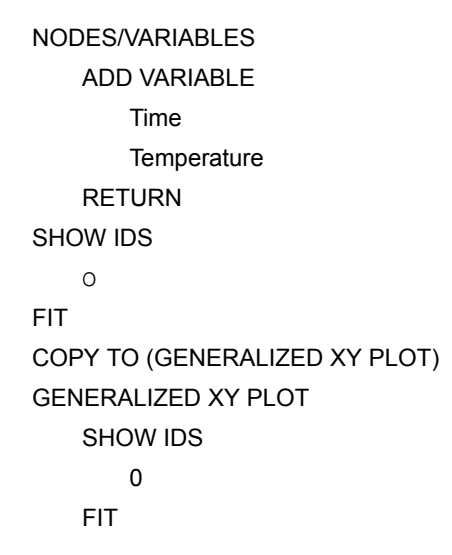

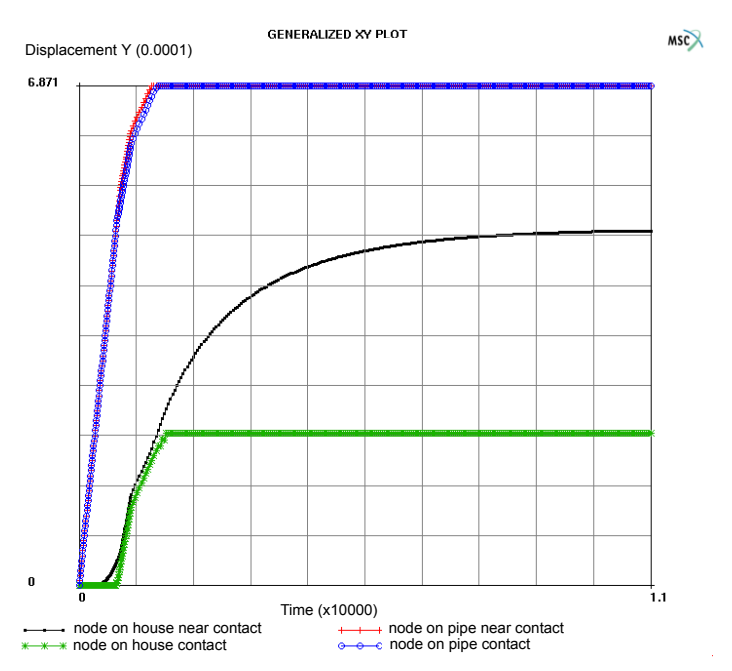

### Figure 4.1-4 Displacement in the y-Direction as a Function of Time for two Nodes in Contact, one from the Pipe and one from the House

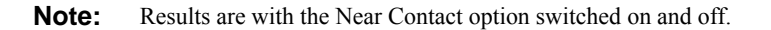

Next, the near contact option is switched off to illustrate what the results look like without this option.

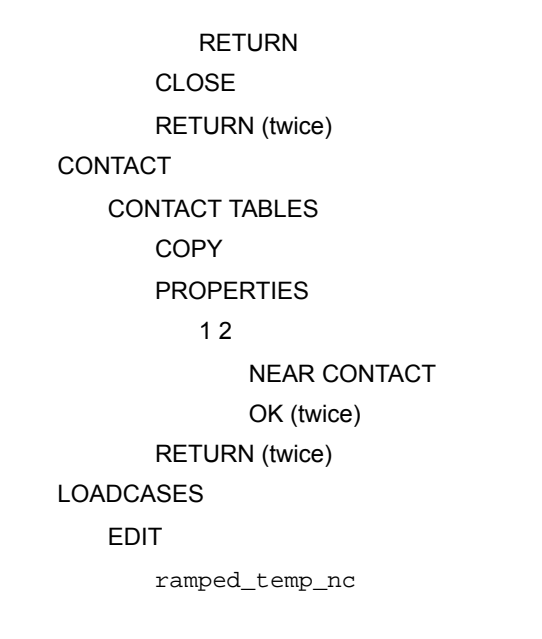

1776 Marc User's Guide: Part 3 CHAPTER 4.1

OK

COPY

NAME

ramped\_temp

COUPLED

QUASI-STATIC

CONTACT

CONTACT TABLE

ctable2

OK (twice)

#### EDIT

fixed\_temp\_nc

COPY

NAME

fixed\_temp

QUASI-STATIC

CONTACT

CONTACT TABLE

ctable2

OK (twice)

RETURN (twice)

#### JOBS

NEW

COUPLED

ramped\_temp

 $\texttt{fixed\_temp}$ 

CONTACT CONTROL

#### INITIAL CONTACT

#### CONTACT TABLE

ctable2

#### OK

ADVANCED CONTACT CONTROL

DISTANCE TOLERANCE BIAS

0.9

OK (thrice)

RUN SAVE MODEL SUBMIT

The \* \* \* (green) and  $\circ$   $\circ$  (blue) curves in Figure 4.1-3 show the temperature as a function of time for a node on the house and a node on the pipe, respectively, for the analysis where the near contact option is switched off. The \* \* (green) and  $\circ$   $\circ$  (blue) curves in Figure 4.1-4 shows the y-displacement as a function of time for the two nodes. When the results where near contact is used and not used are compared, the difference is clear. The pipe is behaving similar in both cases, but the house has a much smoother temperature response for the case where near contact is used. A similar effect is observed for the y-displacement, which is smoother for the case using near contact.

Note that for both cases, contact is only temporarily, once heat transfer develops between the pipe and the house, the house will expand more due to a larger diameter. This can be seen in Figure 4.1-5, where the contact status of a node in contact is plotted as a function of time for the two jobs.

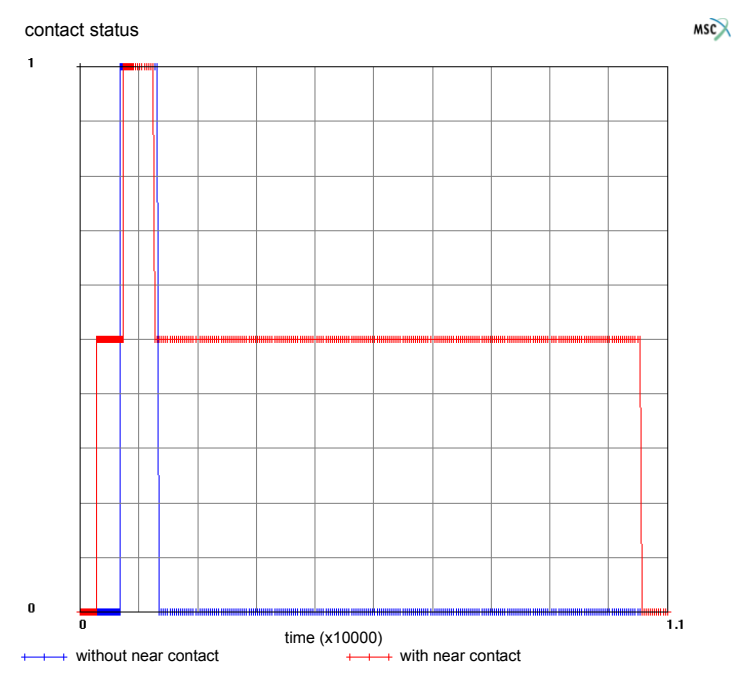

Figure 4.1-5 Contact Status with and without the Near Contact Option Activated

### **Input Files**

The files below are on your delivery media or they can be downloaded by your web browser by clicking the links (file names) below.

| File      | Description                                    |
|-----------|------------------------------------------------|
| pipe.proc | Mentat procedure file to run the above example |

# **4.2** Dynamics with Friction Heating

Summary 1780
Friction Heat Analysis 1782
Run Jobs and View Results 1789
Input Files 1793

### Summary

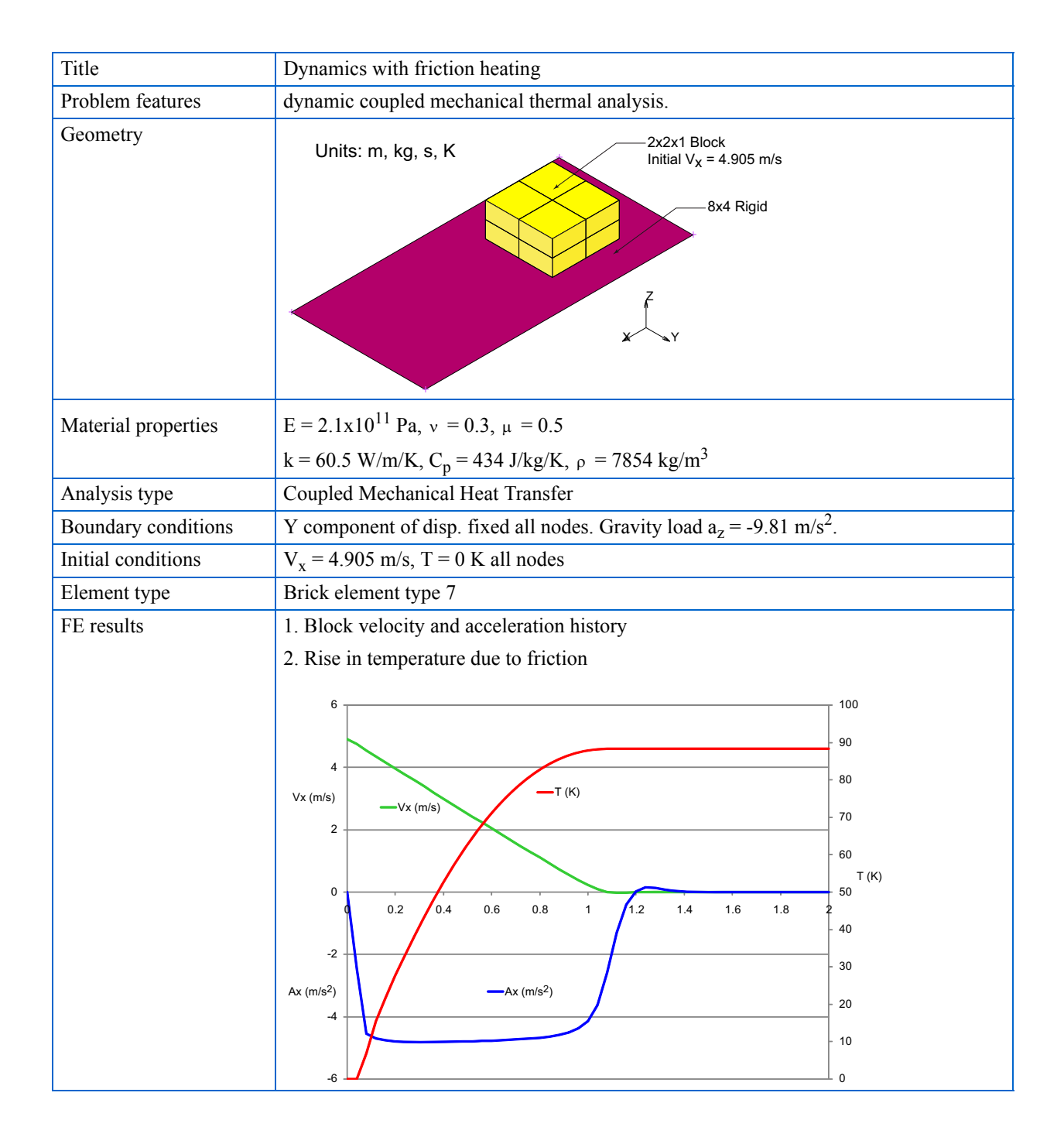

A dynamic coupled analysis is performed to simulate the behavior of a block with an initial velocity sliding over a rigid table. Due to the weight of the block and friction between the block and the table, the block will slow down and heat up because of friction.

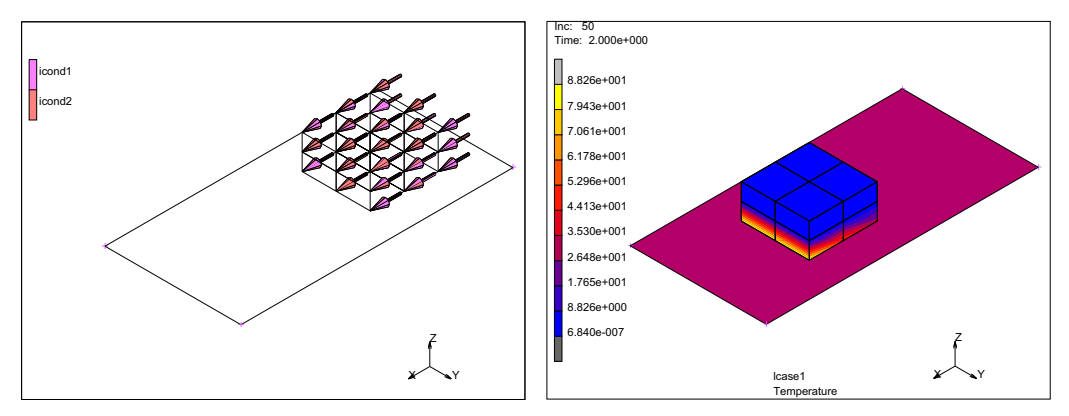

Figure 4.2-1 Problem Description

Mechanical boundary conditions keep the block moving in a straight line. Initial conditions set the initial velocity and temperature.

The coupled loadcase selected is a dynamic transient with a time period long enough to allow the block to come to rest.

The temperature contours show how the leading edge of the block touching the table heat up faster than other portions of the block.

A history plot of the velocity and acceleration of the node (Figure 4.2-2) show how the block comes to a stop with the velocity and acceleration becoming zero at 1.4 seconds.

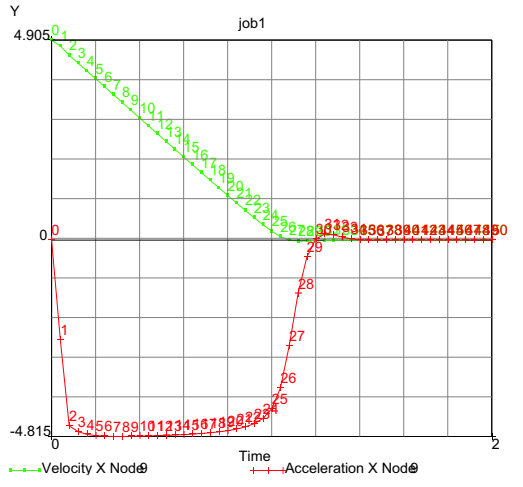

Figure 4.2-2 Velocity and Acceleration History

### **Friction Heat Analysis**

This is a problem of a block subjected to its own weight that is sliding on a table with an initial velocity. Friction between the block and table generate heat and reduce the speed. The steel block has an area of  $4 \text{ m}^2$  and a height of 1 m. The coefficient of friction is 0.5.

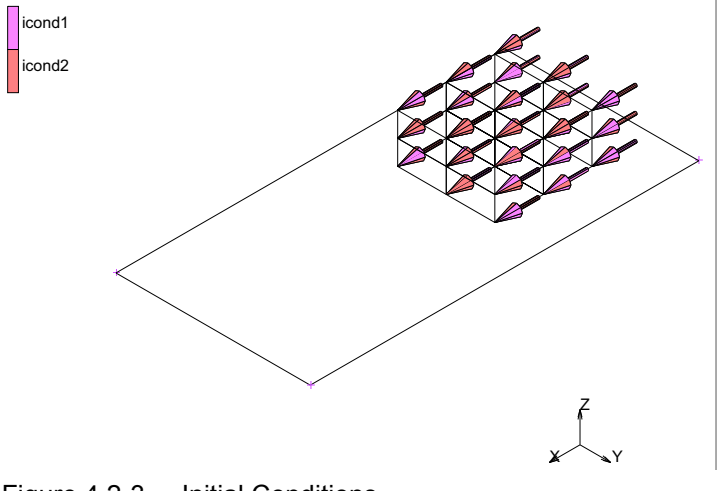

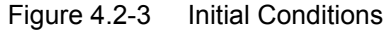

```
FILES
```

NEW OK SAVE AS block RETURN

MESH GENERATION

**VIEW SHOW VIEW 4** 

OK

#### ADD ELEMENTS

```
node(-1.0, -1.0,
                     0.0)
   node( 1.0, -1.0,
                     0.0)
   node( 1.0,
               1.0,
                     0.0)
   node(-1.0,
               1.0,
                     0.0)
ADD SURFACES
   point( 1.0, -1.0,
                      0.0)
   point(-1.0, -1.0, 0.0)
   point(-1.0, 1.0,
                     0.0)
   point( 1.0, 1.0,
                     0.0)
```

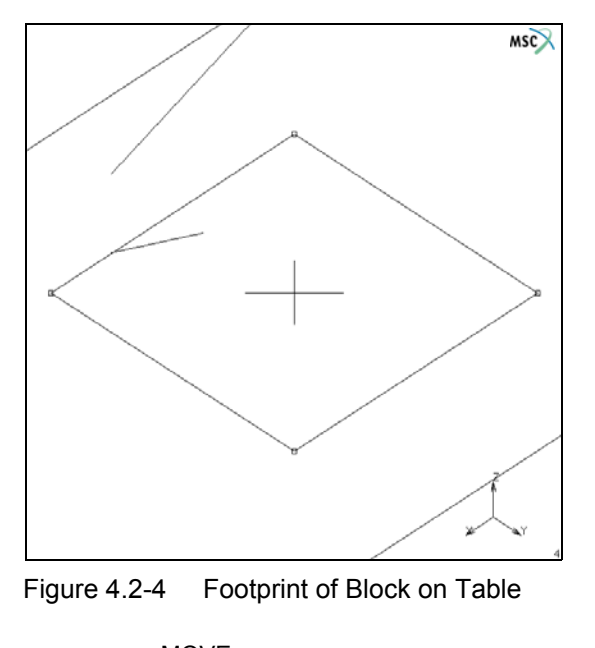

MOVE SCALE 4 2 1 SURFACES ALL: EXISTING MOVE RESET TRANSLATIONS 1.8 0 0 SURFACES ALL: EXISTING RETURN SUBDIVIDE ELEMENTS ALL: EXISTING RETURN EXPAND TRANSLATIONS 0 0 1/2

1784 Marc User's Guide: Part 3 CHAPTER 4.2

> REPETITIONS 2 ELEMENTS ALL: EXISTING RETURN

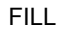

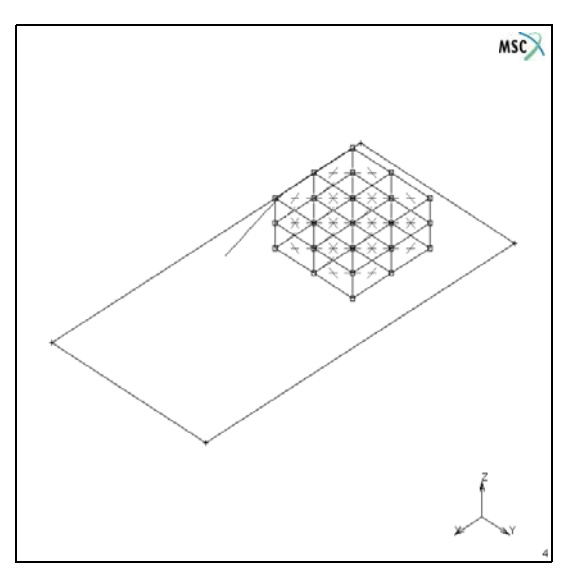

Figure 4.2-5 Block Mesh

SWEEP

REMOVE UNUSED

NODES

ALL

RETURN

RENUMBER

ALL

RETURN

BOUNDARY CONDITIONS MECHANICAL FIXED DISP Y

0

OK NODES ADD ALL: EXISTING NEW GRAVITY LOAD

MSC

Figure 4.2-6 Boundary Conditions

ON Z ACCEL -9.81(m/s<sup>2</sup>) OK ELEMENTS ADD ALL: EXISTING MAIN

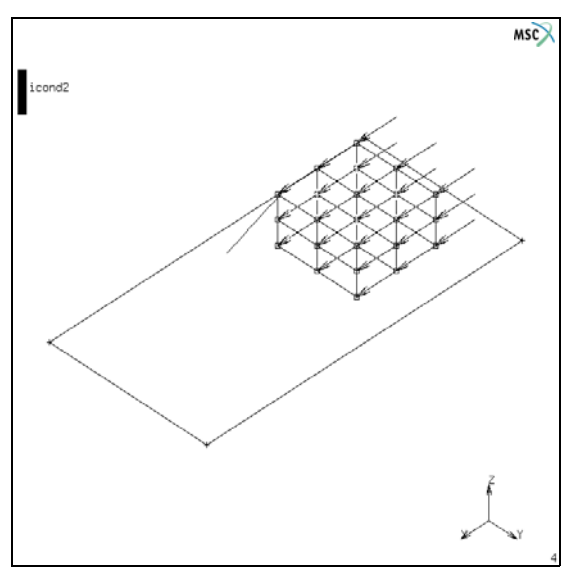

Figure 4.2-7 Initial Conditions

**INITIAL CONDITIONS** THERMAL TEMP. 0 (K) ΟK NODES ADD ALL: EXISTING RETURN NEW MECHANICAL VELOCITY VEL X 4.905 (m/s) OK NODES ADD ALL: EXISTING MAIN MATERIAL PROP. (twice) ANAYSIS CLASS COUPLED

#### NEW

#### STANDARD

#### STRUCTURAL

- E = 210E9 (N/m2)
- $\upsilon$  = .3 (return)

#### GENERAL

 $\rho$  = 7854 (Kg/m3)(return)

| Geometry & Mesh Tables & Coord.                                                                                                    | Syst. Geometric Properties | Material Properties | Mat       | erial Properties   | 1000 C           |         |                |      | ×                         |
|----------------------------------------------------------------------------------------------------|----------------------------|---------------------|-----------|--------------------|------------------|---------|----------------|------|---------------------------|
| New Timport                                                                                                    | Remove Unused New          | ▼ Tools ▼           | Name      | material 1         |                  |         |                |      |                           |
| Finite Stiffness Region                                                                                                    | Standard-                  | Properties          | Туре      | standard           |                  |         |                |      |                           |
| Infinite Stiffness Region                                                                                                    | Composite                  | Orientations        |           | Region Type        |                  |         |                |      |                           |
|                                                                                                    | Mixture                    |                     | Finite St | iffness            |                  |         |                |      |                           |
| Model List                                                                                                    | Pakas                      |                     |           | General Proper     | rties            |         |                |      |                           |
| B block                                                                                                    | Rebar                      |                     | Mass D    | ensity             | 7854             |         |                |      |                           |
| Geometry (5)     Geometry (5)     Geometry (35)     Geometry (35)     Geomet | Interface/Cohesive         |                     |           | Design Sensitivity | r/Optimization   |         |                |      |                           |
| Materials (1)                                                                                                    | Gasket                     |                     |           |                    |                  | Other P | operties       |      |                           |
|                                                                                                    |                            |                     | Show F    | Properties Structu | iral 🔻           |         |                |      |                           |
|                                                                                                    |                            |                     | Type      | Elastic Plant      | al               |         |                | She  | ell/Plane Stress Elements |
|                                                                                                    |                            |                     | Type      | Elastic Thermal    | · ·              |         |                | V Up | date Thickness            |
|                                                                                                    |                            |                     | Young     | s Modulus          | 2 10+011         | Table   |                |      |                           |
|                                                                                                    |                            |                     | Poissor   | o's Patio          | 2.10.1011        | Table   |                |      |                           |
|                                                                                                    |                            |                     | 1 013301  | 1311000            | 0.5              | Table   |                |      |                           |
|                                                                                                    |                            |                     |           |                    |                  |         |                |      |                           |
|                                                                                                    |                            |                     |           | coolacticity       | Vicconlacticity  |         | Discticity     |      | Crosp                     |
|                                                                                                    |                            |                     |           | coelasucity        |                  |         |                |      | шысер                     |
|                                                                                                    |                            |                     |           | mage criects       |                  | n       |                |      |                           |
|                                                                                                    |                            |                     | L Da      | mping              | EI Forming Limit |         | III Grain Size |      |                           |
|                                                                                                    |                            |                     |           |                    |                  | Ent     | ities          |      |                           |
|                                                                                                    |                            |                     |           |                    | Elements         | Ade     | d Rem 8        |      |                           |
|                                                                                                    |                            |                     |           |                    |                  |         |                |      |                           |
|                                                                                                    |                            |                     |           |                    |                  | C       | Ж              |      |                           |

Figure 4.2-8 Isotropic Properties Submenu using Damping

THERMAL CONDUCTIVITY 60.5 (W/m/K) SPECIFIC HEAT 434 (J/Kg/K) OK ELEMENTS ADD ALL: EXISTING MAIN

#### CONTACT

CONTACT BODIES

DEFORMABLE

 $\mu = .5$ 

OK

ELEMENTS ADD

ALL: EXISTING

#### CONTACT

CONTACT BODIES

NEW

RIGID

μ =.5

OK

SURFACES ADD

ALL: EXISTING

MAIN

LOADCASES

COUPLED

CONVERGENCE TESTING DISPLACEMENTS (OK) DYNAMIC TRANSIENT TOTAL LOADCASE TIME

2

FIXED # STEPS

50

| M Mat     | erial Prope | erties         |            |           |       | ×                  |   |
|-----------|-------------|----------------|------------|-----------|-------|--------------------|---|
| Name      | material 1  |                |            |           |       |                    | ٦ |
| Туре      | standard    |                |            |           |       |                    |   |
|           | Regio       | on Type        |            |           |       |                    |   |
| Finite St | tiffness    |                |            |           |       |                    |   |
|           | Gene        | ral Properties |            |           |       |                    |   |
| Mass D    | )ensity     | 7              | 854        |           |       |                    |   |
|           | Design S    | Sensitivity/Op | timization |           |       |                    |   |
|           |             |                | Other      | Propertie | s     |                    | 1 |
| Show F    | Properties  | Thermal        | -          |           |       |                    |   |
| Type      | Isotropic   | -              |            |           |       |                    |   |
|           | 1000 0000   |                | Con        | ductivity |       |                    |   |
|           |             |                |            |           |       | 🔲 User Sub. Ankond |   |
| К         |             |                | 60.5       |           | Table |                    |   |
|           |             |                |            |           |       |                    |   |
| Specifi   | c Heat      |                | 434        |           | Table |                    |   |
| Mass D    | ensity      | Thermal 🔻      | Value      | 7854      |       |                    |   |
| Emissiv   | /ity        |                | 0          |           | Table |                    |   |
| Enthal    | py Of Forma | ation          | 0          |           | Table |                    |   |
| Ref. Te   | emperature  |                | 0          |           | Table |                    |   |
| 🔲 Lat     | tent Heat   |                |            |           | 🔲 Cu  | ring               |   |
|           |             |                |            |           |       |                    |   |
|           |             | -              |            | ntities   |       |                    |   |
|           |             | Eleme          | ents A     | dd Rei    | n 8   |                    |   |
|           |             |                |            | ОК        |       |                    |   |

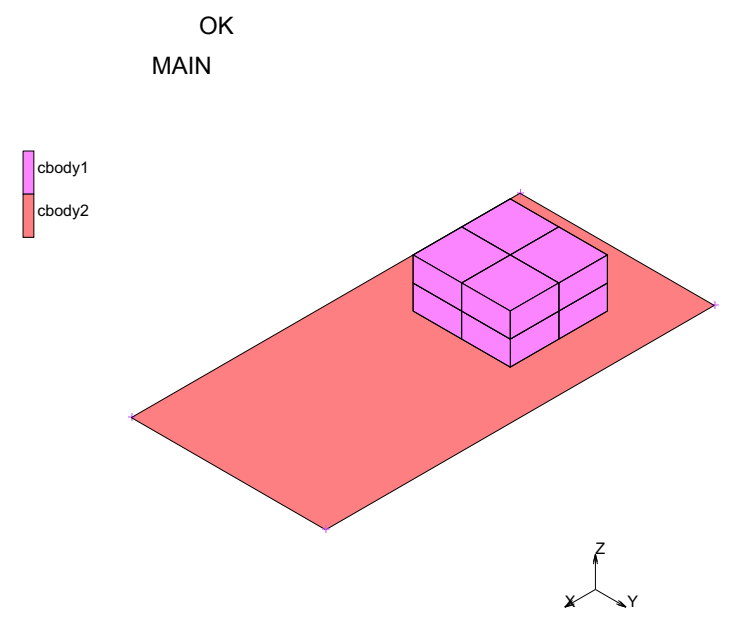

Figure 4.2-9 Contact Bodies: Block and Table

### **Run Jobs and View Results**

JOBS NEW COUPLED PROPERTIES lcase1 ANALYSIS OPTIONS LARGE STRAIN LUMPED MASS OK CONTACT CONTROL ARCTANGENT **RELATIVE SLIDING VEL** 0.1 ADVANCED CONTACT CONTROL SEP. FORCE 1E11

(keep block on surface)

1790 Marc User's Guide: Part 3 CHAPTER 4.2

OK (twice)

JOB RESULTS EQUIVALENT VM STRESS **TEMPERATURE** (Integration Point) OK JOB PARAMETERS HEAT GENERATION (FRICTIONAL) 1E3 OK (twice) SAVE RUN SUBMIT1 MONITOR OK RETURN RESULTS **OPEN DEFAULT** CONTOUR BAND DEF ON SCALAR Temp. SKIP TO 50 RESULTS HISTORY PLOT

SET LOCATION

(should be 1, but want larger temps for show)

(pick leading node shown)

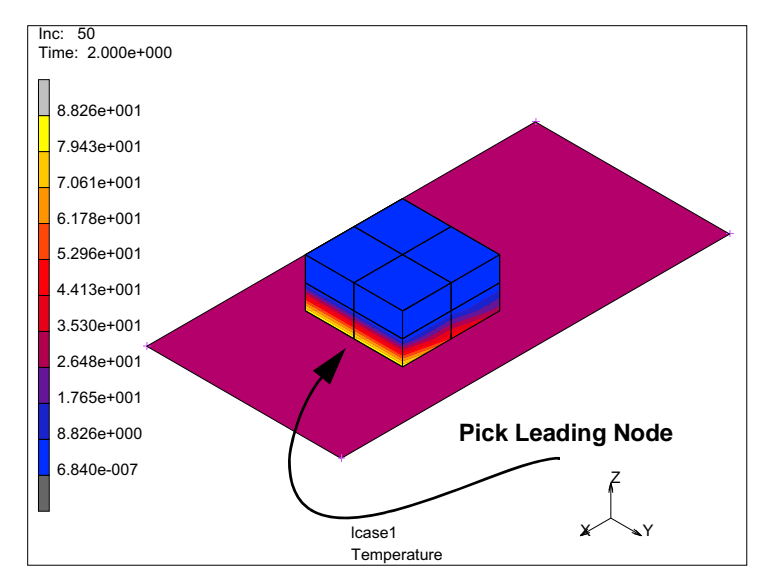

Figure 4.2-10 Temperature Contours

ALL INCS ADD CURVES ALL LOCATIONS Time Velocity x ALL LOCATIONS Time Acceleration x ALL LOCATIONS Time Time Temperature

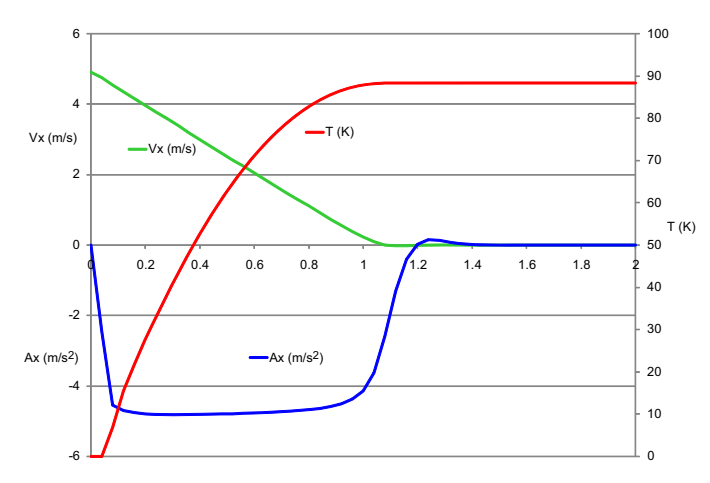

Figure 4.2-11 Velocity, Acceleration and Temperature History of Leading Node

Notice that the effect of friction was not 100% since the block should come to a stop at 1 sec. This was due to the ever slipping friction model. Rigid body dynamics gives:

$$\ddot{u} = -\mu g$$
;  $\dot{u} = -\mu g t + \dot{u}_0$ ;  $u = -\mu g \frac{t^2}{2} + \dot{u}_0 t + u_0$ 

where the initial velocity was selected as  $\dot{u}_0 = \mu g t_s$ . Where  $t_s$  is the stopping time or 1 second.

Also from the friction heating, the friction force moves through a distance and this mechanical energy is converted to thermal energy. This thermal energy is input to the heat transfer portion of the solution. Equating the conversion factor times the kinetic energy and accounting that for rigid contact only half of the frictional heating is added to the block, the average rise in temperature for a block that comes to rest from an initial velocity of  $\dot{u}_0$ , becomes:

$$\Delta T = \frac{1}{4} conv_{factor} \left( \frac{\dot{u}_0^2}{c_p} \right)$$

In this case, the rise in temperature is 13.86 K. Why is the block hotter at the leading bottom edge? What would you do to improve the results?

How does this compare with the Marc predictions? To answer this, we can close the post file and add another load case that is 1e6 seconds long allowing the block to come to thermal equilibrium, namely uniform temperature.

CLOSE

LOADCASES COUPLED NEW CONVERGENCE TESTING

```
DISPLACEMENTS (OK)
      DYNAMIC TRANSIENT
      TOTAL LOADCASE TIME
      1e6
      STEPPING PROCEDURE ADAPTIVE
      TEMPERATURE
          PARAMETERS
             INITIAL TIME STEP
             1.0
          OK (twice)
      MAIN
JOBS
PROPERTIES
   Icase2 (OK)
   SAVE
   RUN
      SUBMIT1
      MONITOR
      OK
   RETURN
```

This second load case allows the heat to diffuse into the block leaving a uniform temperature of 14.34 K throughout the block; this is in good agreement with our estimate of 13.86K.

### **Input Files**

The files below are on your delivery media or they can be downloaded by your web browser by clicking the links (file names) below.

| File    | Description                                    |
|---------|------------------------------------------------|
| h4.proc | Mentat procedure file to run the above example |

1794 Marc User's Guide: Part 3 CHAPTER 4.2

## **4.3** Radiation with Viewfactors

| Summary      | 1796             |      |
|--------------|------------------|------|
| Detailed Ses | sion Description | 1798 |
| Run Job and  | View Results     | 1802 |
| Input Files  | 1804             |      |

### Summary

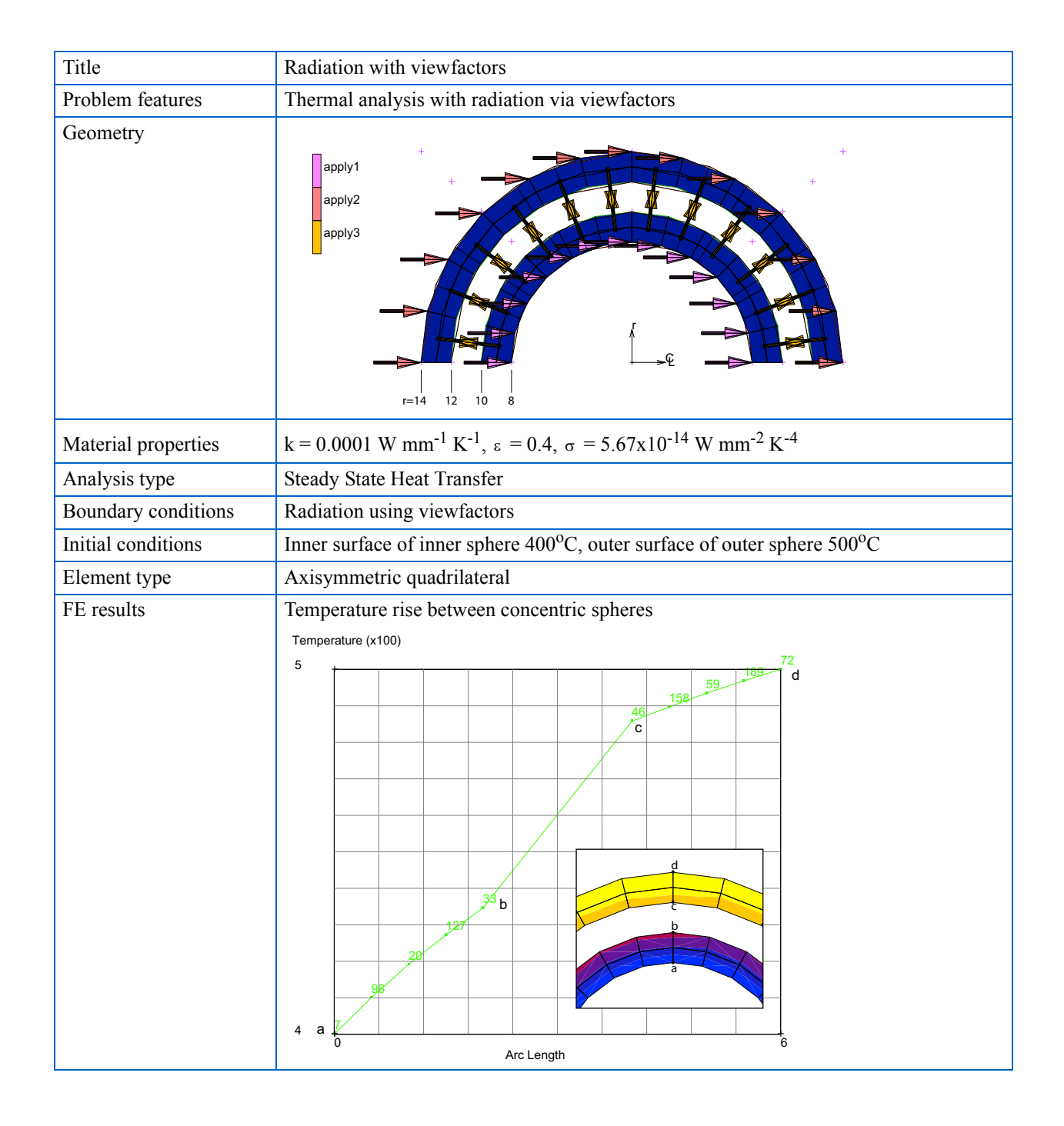

Two concentric spheres have their inner and outer most surfaces held at a fixed temperature. They exchange heat flow via radiation.

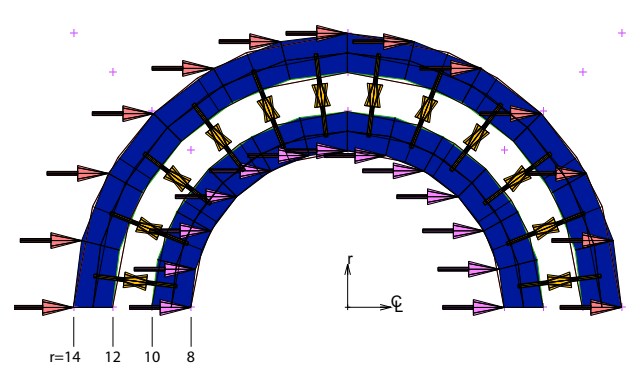

Figure 4.3-1 Thermal Boundary Conditions

Thermal boundary conditions keep the inner and outer most surfaces fixed at 400 and 500°C. Another thermal boundary conditions identifies that the outer surface of the inner sphere and the inner surface of the outer sphere can radiate.

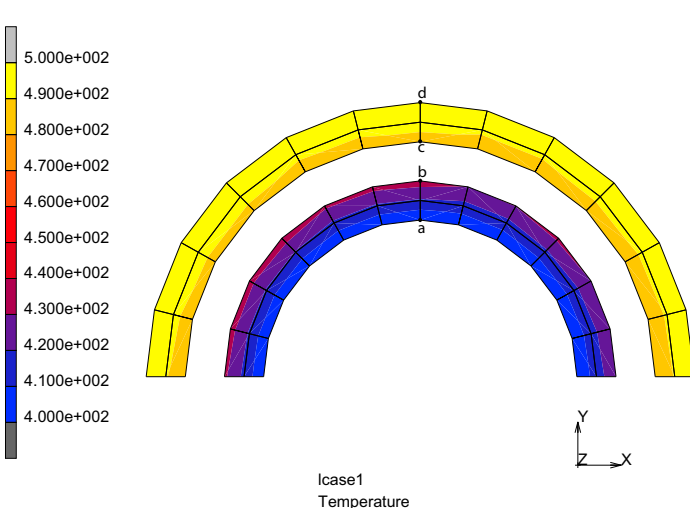

Inc: 1 Time: 1.000e+000

#### Figure 4.3-2 Thermal Contours

The heat transfer loadcase selected is a steady state that allows the sphere to exchange heat flow via radiation.

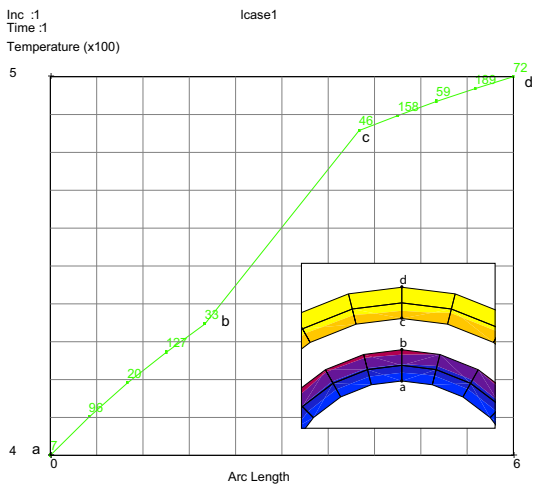

The temperature contours shows this flow and the path plot shows the radial change in temperature.

Figure 4.3-3 Temperature Versus Radius

### **Detailed Session Description**

This is an axisymmetric model and we can use cylindrical coordinates to define the spheres.

```
MESH GENERATION
   COORDINATE SYSTEM
      CYLINDRICAL
                              (on)
   CURVE TYPE
      CENTER/POINT/POINT
      RETURN
   CURVES ADD
      0,0,0, 8,0,0, 8,180,0
      0,0,0, 10,0,0, 10,180,0
      0,0,0, 12,0,0, 12,180,0
      0,0,0, 14,0,0, 14,180,0
   SURFACE TYPE
      RULED
      OK
   SURFACE ADD
      1, 2
      3, 4
```

| Coordinate Sy               | stem 🔀       |
|-----------------------------|--------------|
| Grid 📃 A                    | xes Set Axes |
| U Domain                    | 0            |
| U Canaina                   | 14           |
| U Spacing                   | 1            |
| 0                           | 0            |
| V Domain                    | 360          |
| V Spacing                   | 10           |
| V                           | 0            |
|                             | -1           |
|                             | 1            |
| W Spacing                   | 0.1          |
| W                           | 0            |
| Destance las                | FIX          |
| Rectangular     Ovlindrical | Fix V        |
| Spherical                   | Fix W        |
|                             |              |
| Max Points                  | 10000        |
| Set                         | Drigin       |
| 0 0                         | 0            |
| Alian                       | Reset        |
| Translate                   | Rotate       |
| Save                        | Load         |
| Save                        | LJau         |
| (                           | Ж            |

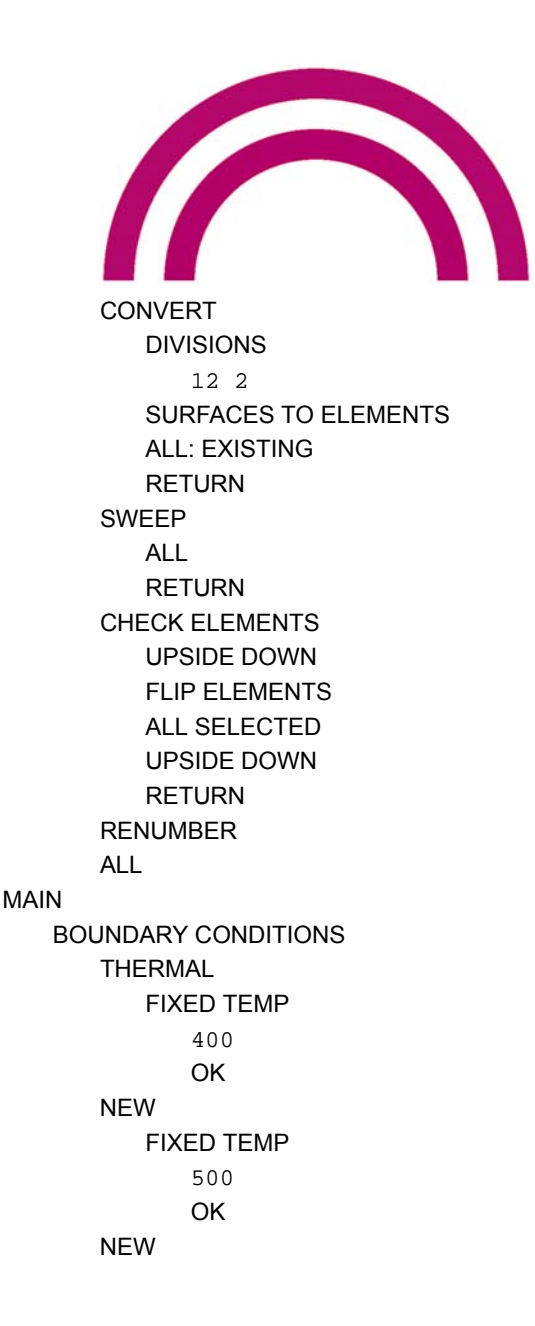

(add all nodes for r = 8)

(add all nodes for r = 14)

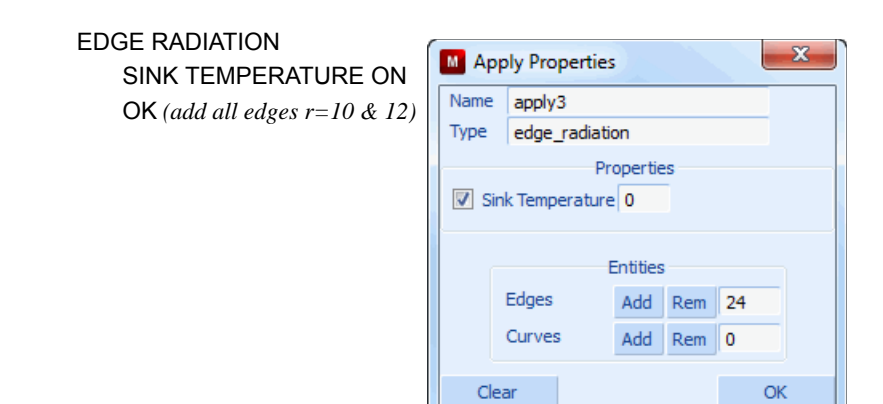

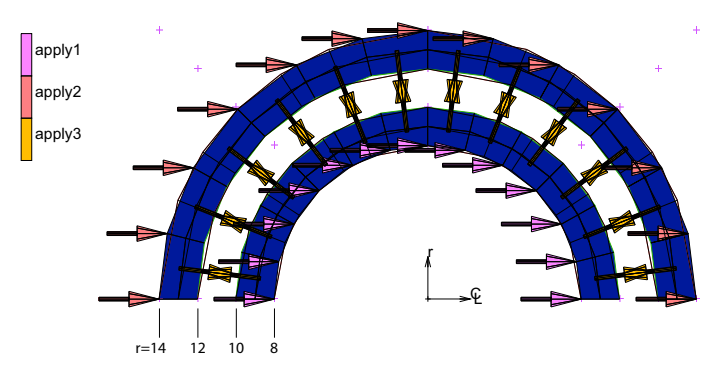

Figure 4.3-4 Applying Radiation Boundary Conditions

**Note:** Try using the path select option to pick the nodes on r=8, 14 and the edges on r=10, 12. You only need to pick a beginning middle and ending node for path select.

| COMPUTE RADIATION VIEWFACTORS |
|-------------------------------|
| TYPE AX                       |
| VIEWFACTOR FILE               |
| model1.vfs                    |
| ОК                            |
| START                         |
| ОК                            |
| Radiation Param      | neters         |          | ×     |
|----------------------|----------------|----------|-------|
| Input Method         |                |          |       |
| Cavity Radiation     |                |          |       |
| Global Viewfactors   | s File         |          |       |
| Viewfa               | ctors File     |          | Clear |
| model1.vfs           |                |          |       |
| Thresholds (Fraction | Of Maximum Vie | wfactor) |       |
| Use Viewfactor       |                | 0        | .0001 |
| Treat Viewfactor Imp | licitly        | 0        | .01   |
|                      | ОК             |          |       |

Figure 4.3-5 Viewfactor Control Menu

#### MAIN

MATERIAL PROPERTIES (twice) ANALYSIS CLASS: HEAT TRANSFER **NEW: STANDARD** THERMAL K = 1E-4 EMISSIVITY 0.4 OK ELEMENTS ADD ALL EXISTING MAIN LOADCASES HEAT TRANSFER STEADY STATE CONVERGENCE TESTING MAX ERROR IN TEMPERATURE ESTIMATE 0.05 OK (twice) MAIN

#### Note:

Here 1000 rays are randomly cast from each of the 24 edges to compute the view factors. The view-factors are stored in the file model1.vfs. If the geometry changes this would need to be done again.

## **Run Job and View Results**

JOBS **NEW: HEAT TRANSFER** PROPERTIES lcase1 **AXISYMMETRIC** ANALYSIS OPTIONS RADIATION VIEWFACTOR FILE model1.vfs OK OK JOB PARAMETERS UNITS AND CONSTANTS **TEMPERATURE IN CELSIUS** STEFAN-BOLTZMANN 5.67E-14 OK, (thrice) RUN SUBMIT1

MONITOR

OK

SAVE

MAIN

(on)

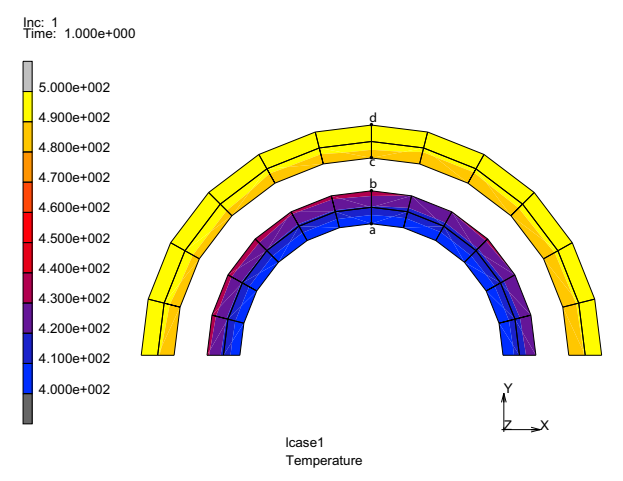

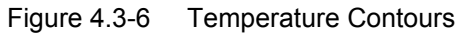

RESULTS

OPEN DEFAULT

LAST

CONTOUR BAND

PATH PLOT

SET NODES

(a,b,c,d)

#END LIST

ADD CURVES

ADD CURVE

Arc Length

Temperature

FIT

(pick node shown)

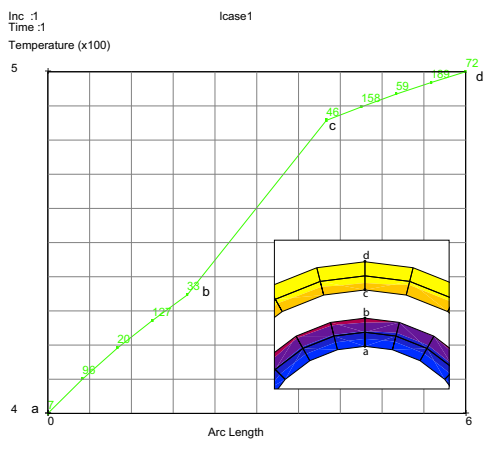

Figure 4.3-7 Temperature Versus Radius

## **Input Files**

The files below are on your delivery media or they can be downloaded by your web browser by clicking the links (file names) below.

| File    | Description                                    |
|---------|------------------------------------------------|
| h5.proc | Mentat procedure file to run the above example |

# **4.4** Cooling Fin Analyses

Summary 1806
Steady State 1807
Transient 1817
Input Files 1823

## Summary

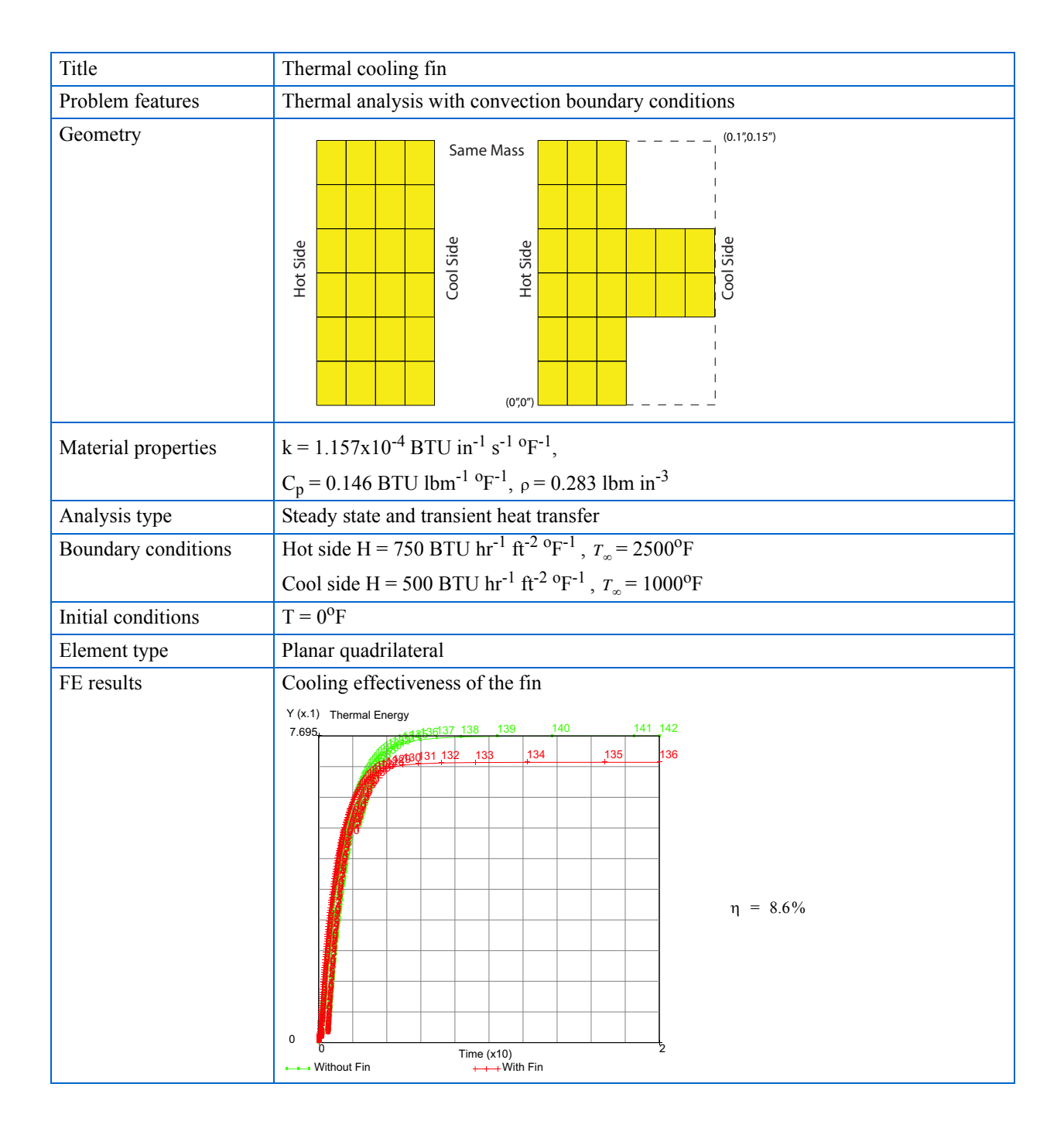

## **Steady State**

An effective means of augmenting the cooling effectiveness of a given thermal cooling design, is to increase the area exposed to the cooling fluid by means of adding fins. In the fin design, the effectiveness is judged by comparing the temperatures of the structure for conditions with and without fins. This sample problem determines two sets of temperatures reflecting the structure with and without a fin.

## **Background Information**

#### Description

This problem demonstrates the preparation of a heat transfer model including convection boundary conditions.

#### Idealization

The model is a 0.15" X 0.05" rectangle with a 0.05" square fin centered vertically on the right side. The vertical sides have convection boundary conditions and the top and bottom are adiabatic.

#### **Requirements for a Successful Analysis**

The analysis is considered completed if a steady state analysis is performed for a structure with fin and a structure without fin.

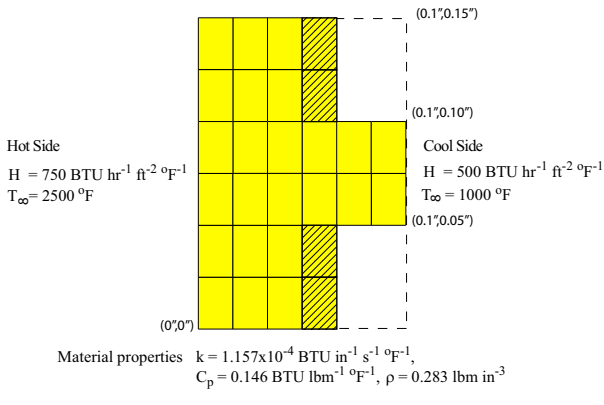

Figure 4.4-1 Cross-Section of Cooling Fin

#### **Full Disclosure**

The model is 0.15" high and 0.05" wide. The fin is centered vertically and is 0.05" square.

The convection on the left side is:

 $q = h(T - T_{\infty})$ 

with

$$h = 750 Btu/HR Ft^{2} {}^{o}F = 750 \times \frac{1}{3600(12)^{2}} Btu/in^{2} {}^{o}F$$

 $T_{\infty} = 2500 \ ^{o}F$ 

The right side has a convection:

 $q = h(T - T_{\infty})$ 

with

$$h = 500 Btu/HR Ft^{2} {}^{o}F = 500 \times \frac{1}{3600(12)^{2}} Btu/in^{2} {}^{o}F$$

 $T_{\infty} = 1000 \ ^{o}F$ 

The material has a coefficient of thermal conduction  $k = 1.157 \ 10^{-4} Btu \ in^{2} \ ^{o}F$ 

For a steady-state analysis, it is not required to enter the mass density and the heat capacity, however they will be entered since a transient analysis will be done later.

## **Overview of Steps**

**Step 1:** Create two surfaces and convert to finite elements.

Step 2: Add convection boundary conditions.

Step 3: Add material data.

Step 4: Create a steady-state loadcase.

**Step 5:** Create a thermal job and submit.

Step 6: Postprocess results.

**Step 7: Delete fin elements.** 

**Step 8: Modify convection boundary conditions.** 

Step 9: Create new job and submit.

Step 10: Postprocess results.

## **Detailed Session Description**

Step 1: Create two surfaces and convert to finite elements.

The first step creates two surfaces and converts them to finite elements. The following button sequence creates the surfaces and convert them.

FILES SAVE AS steady\_fin OK MESH GENERATION COORDINATE SYSTEM: SET **U SPACING** 0.05 **V SPACING** 0.05 **U DOMAIN** 0 0.10 **V DOMAIN** 0 0.15 GRID ON RETURN FILL ZOOM BOX SRFS ADD point(0,0,0) point(0.05,0,0) point(0.05,0.15,0) point(0,0.15,0) point(0.05,0.05,0) point(0.1,0.05,0)

#### GRID

CONVERT DIVISIONS 3 6 SURFACES TO ELEMENTS 1 END LIST (#)

DIVISIONS

point(0.1,0.1,0)
point(0.05,0.1,0)

(off)

(on)

(box pick right upper half of grid)

(pick grid points)

(pick the first surface)

3 2 SURFACES TO ELEMENTS 2 END LIST (#)

(pick the second surface)

The next button sequence merges the duplicate nodes on the interface of the two surfaces.

| MAIN            |       |
|-----------------|-------|
| MESH GENERATION |       |
| SWEEP           |       |
| SWEEP NODES     |       |
| ALL: EXIST.     |       |
| PLOT            |       |
| draw POINTS     | (off) |
| draw SURFACES   | (off) |
| REGEN           |       |
| RETURN          |       |
| FILL            |       |

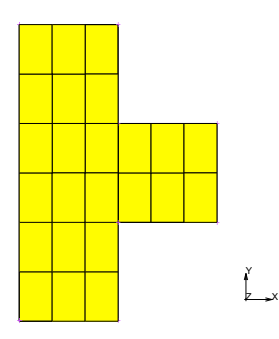

Figure 4.4-2 The Mesh Generated using the Convert Option

Step 2: Add convection boundary conditions.

This step adds the convection boundary conditions. The following button sequence creates the boundary conditions.

MAIN

BOUNDARY CONDITIONS THERMAL NAME hotside

| EDGE FILM           |                             |
|---------------------|-----------------------------|
| FILM                |                             |
| AMBIENT TEMPERATURE |                             |
| 2500                | (enter value in text box)   |
| COEFFICIENT         |                             |
| 750/(3600*144)      | (enter value in text box)   |
| ОК                  |                             |
| EDGES: ADD          | (box Pick the left edge)    |
| END LIST (#)        |                             |
| NEW                 |                             |
| NAME                |                             |
| coolant             |                             |
| EDGE FILM           |                             |
| FILM                |                             |
| SINK TEMPERATURE    |                             |
| 1000                | (enter value in text box)   |
| COEFFICIENT         |                             |
| 500/(3600*144)      | (enter value in text box)   |
| ОК                  |                             |
| EDGES: ADD          | (box Pick the right edge;   |
|                     | several Boxes are required) |
| END LIST (#)        |                             |
| RETURN              |                             |
| ID BOUNDARY CONDS   | (on/off)                    |

Note that for the adiabatic conditions at top and bottom edges, no boundary conditions have to be applied.

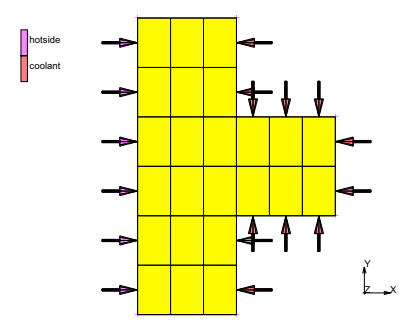

Figure 4.4-3 The Film Conditions on the Hot and Coolant Side

1812 Marc User's Guide: Part 3 CHAPTER 4.4

Step 3: Add material data.

MAIN

This step adds the material data. The following button sequence assigns the material properties.

N MATERIAL PROPERTIES (twice) ANALYSIS CLASS: HEAT TRANSFER NEW standard THERMAL K = 1.157e-4(BTU/s/in/F) OK SPECIFIC HEAT = 0.146 (BTU/lbm/F) MASS DENSITY: THERMAL VALUE = 0.283 (lbm/in^3) OK ELEMENTS: ADD ALL: EXIST.

Step 4: Create a steady-state loadcase.

This step creates a steady-state loadcase. The following button sequence does this.

MAIN LOADCASES HEAT TRANSFER STEADY STATE LOADS OK (twice)

Step 5: Create a thermal job and submit.

This step creates a thermal job and submits the job for analysis. The following buttons sequence does this.

MAIN

JOBS

NEW HEAT TRANSFER PROPERTIES LOADCASES SELECT Icase1 ELEMENT TYPES ANALYSIS DIMENSION PLANAR PLANAR SOLID 39 OK ALL: EXIST. RETURN SAVE RUN SUBMIT 1 MONITOR

Step 6: Postprocess results.

The final step for the first analysis is to postprocess results. The following button sequence reviews the results.

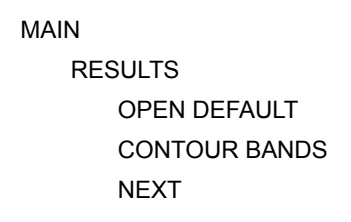

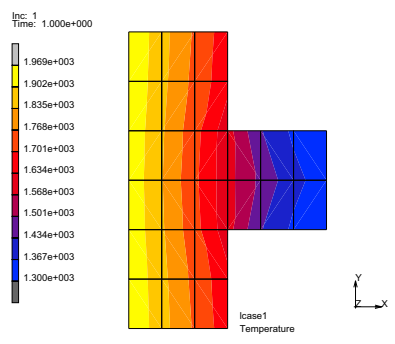

Figure 4.4-4 Contours of Temperature for Structure with Fin

**Step 7:** Delete fin elements.

First, restore the database with the geometry, delete the fin elements and add a column of elements to keep the mass constant between the two models. The following button sequence modifies the model.

MAIN FILES 1814 Marc User's Guide: Part 3 CHAPTER 4.4

SAVE AS

steady

OK

RESULTS

CLOSE

scalar plot OFF

RETURN

FILES

RESTORE

RESET PROGRAM

RETURN

MESH GENERATION

ELEMS REM

END LIST (#)

SWEEP

remove unused NODES

RETURN

#### DUPLICATE

TRANSLATIONS

.05/3 0 0

ELEMENTS

SWEEP

SWEEP NODES

ALL: EXIST.

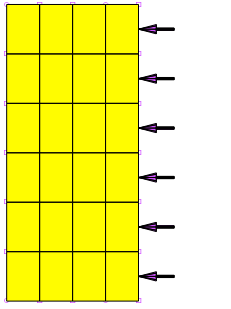

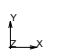

Figure 4.4-5 Mesh

Mesh without Fin

(box Pick the fin elements)

(box Pick right column of elements)

Step 8: Modify convection boundary conditions.

This step modifies convection boundary conditions on the edge where the fin was previously. The following button sequence modifies the convection.

|                                         | MAIN                |
|-----------------------------------------|---------------------|
|                                         | BOUNDARY CONDITIONS |
| (on/off)                                | ID BOUNDARY CONDS   |
|                                         | THERMAL             |
| (to edit the second boundary condition) | EDIT coolant        |
|                                         | EDGES REM           |
|                                         | ALL EXISTING        |
|                                         | EDGES ADD           |
| (box Pick the right edges)              |                     |
|                                         | END LIST (#)        |

RETURN ID BOUNDARY CONDS

(on/off)

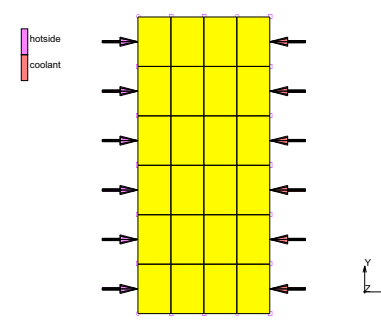

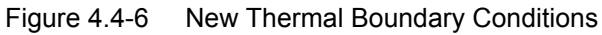

Step 9: Create new job and submit.

This step creates a new model and submits it. This prevents overwriting of the previous post file. The following button sequence does this.

MAIN

JOBS NEW: HEAT TRANSFER PROPERTIES LOADCASES SELECT Icase1

| ANALYSIS DIMENSION PLANAR |
|---------------------------|
| ОК                        |
| SAVE                      |
| RUN                       |
| SUBMIT 1                  |
| MONITOR                   |
|                           |

Step 10: Postprocess results.

This final step postprocesses results of the second analysis. The following button sequence reviews the results.

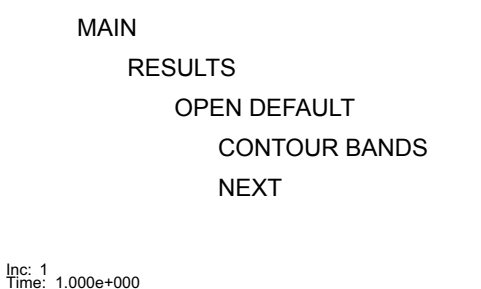

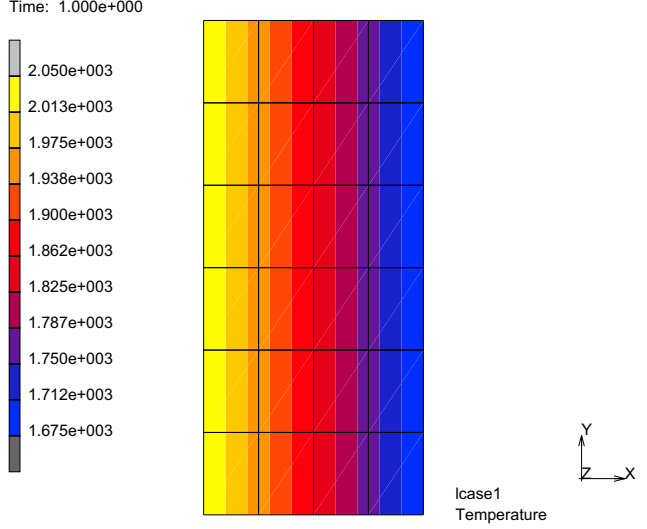

Figure 4.4-7 Results for Structure without Fin

The user can observe that when the cooling fin is included such that there is a greater surface area exposed to the convective cooling, the temperature is lower when comparing Figure 4.4-4 and Figure 4.4-7.

## **Transient**

A planar slab of material is subjected to heat loads and the resulting transient response is determined. The slab has convection boundary conditions on the left and right surfaces as shown. The top and bottom horizontal surfaces are adiabatic. The slab is at an initial temperature of  $0^{\circ}$ F.

The left surface is exposed to a hot environment whereas the right surface is exposed to cooling conditions. The purpose of the fin on the right side is to create more surface area for cooling and improve the cooling effectiveness of the slab.

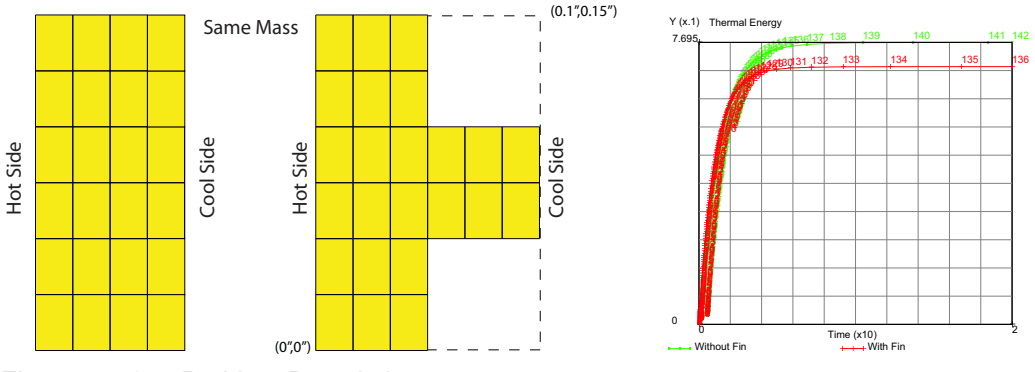

Figure 4.4-8 Problem Description

The transient solution requires an estimate of the time it takes to reach0 steady state. To estimate this time, we assume that system is treated as a lumped mass where the heat transferred into the body is equated with the thermal energy stored, namely:  $hA_s(T_{\infty} - T)dt = \rho VC_p dT$ 

where h is the difference in the heat transfer coefficients between the hot and cold sides. Since  $T_{\infty}$  is constant,

$$dT = d(T - T_{\infty})$$
 and  $\frac{d(T - T_{\infty})}{(T - T_{\infty})} = -\frac{hA_s}{\rho VC_p}t = -bt$ .

Integrating the above from t = 0 where  $T = T_i$ , gives  $\frac{(T - T_{\infty})}{(T_i - T_{\infty})} = e^{-bt}$  where b is a positive quantity with units of s<sup>-1</sup>

called the time constant. If we assume,  $\frac{(T - T_{\infty})}{(T_i - T_{\infty})} = 0.1$ . then  $t_{ss} = -(\ln(0.1))/b = (-\ln(0.1))/0.175 = 13s$ 

So let's choose a time period of say 20 seconds for our transient solution.

### **Detailed Session Description with Fin**

FILES OPEN steady\_fin SAVE AS transient\_fin OK MAIN LOADCASES HEAT TRANSFER TRANSIENT TOTAL LOADCASE TIME 20 ADAPTIVE LOADING TEMPERATURE PARAMETERS MAX # INCREMENTS 200 INITIAL TIME STEP 1 OK (twice)

MAIN

JOBS

PROPERTIES ANALYSIS OPTIONS LUMPED CAPACITY OK (twice) SAVE RUN SUBMIT1 MONITOR OK

MAIN)

RESULTS **OPEN DEFAULT** CONTOUR BANDS LAST HISTORY PLOT SET LOCATIONS (pick those shown) END LIST ALL INCS ADD CURVES ALL LOCATIONS Time Temperature FIT RETURN RETURN PATH PLOT SHOW MODEL NODE PATH (pick two nodes shown) END LIST VARIABLES ADD CURVE Arc Length 1.958 Temperature FIT RETURN REWIND MONITOR

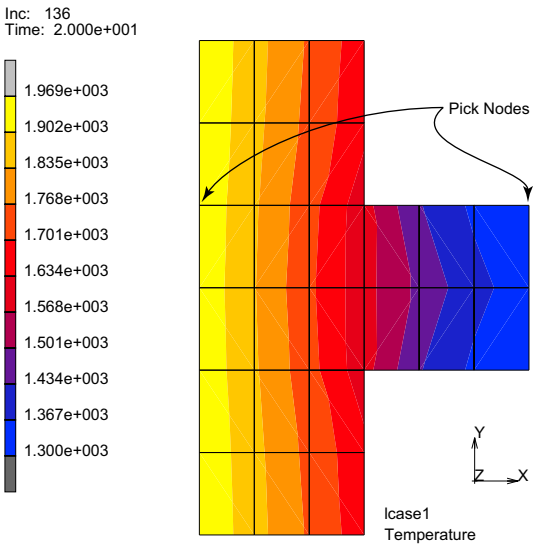

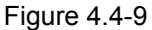

**Temperature Contours** 

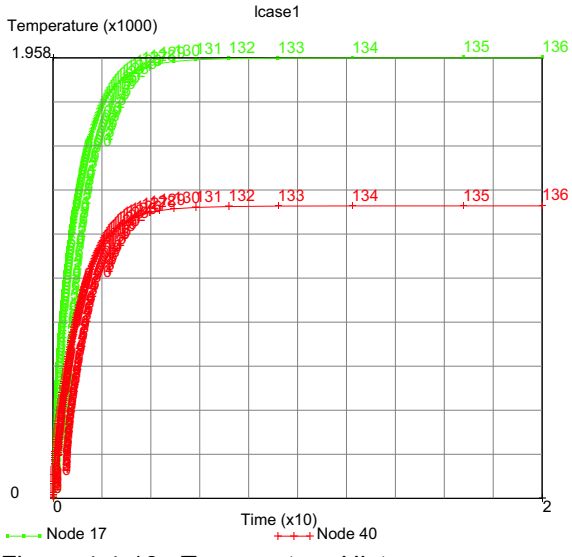

Figure 4.4-10 Temperature History

Our estimate of 20 seconds to reach steady state was overestimated and about 10 seconds appears acceptable. While obvious here, if we are not sure the solutions reaches steady state, another steady state loadcase can be added to this job and repeating the above post processing steps would insure steady state is reached.

Let's repeat the above steps for the model without the cooling fin and determine the efficiency of the cooling fin.

## **Detailed Session Description without Fin**

FILES OPEN steady SAVE AS transient OK MAIN LOADCASES HEAT TRANSFER TRANSIENT TOTAL LOADCASE TIME 20 ADAPTIVE LOADING TEMPERATURE PARAMETERS MAX # INCREMENTS 200 **INITIAL TIME STEP** 1 OK (twice) MAIN JOBS PROPERTIES ANALYSIS OPTIONS LUMPED CAPACITY OK (twice) SAVE

RUN SUBMIT1 MONITOR OK

MAIN

Defining the cooling efficiency as:  $\eta = 1 - \frac{T_{avgfin}}{T_{avgno-fin}} = 1 - \frac{E_{fin}}{E_{no-fin}}$ 

where E is the thermal energy stored at the end of the transient solution. Let's history plot E with and without the fin.

RESULTS OPEN transient\_job1.t16 OK HISTORY PLOT ALL INCS ADD CURVES GLOBAL Time Thermal Energy FIT (E = 0.769516)OK COPY TO GENERALIZED XY PLOTTER MAIN RESULTS OPEN transient fin job1.t16 OK HISTORY PLOT ALL INCS ADD CURVES GLOBAL Time Thermal Energy

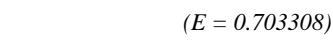

OK

FIT

#### COPY TO GENERALIZED XY PLOTTER

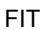

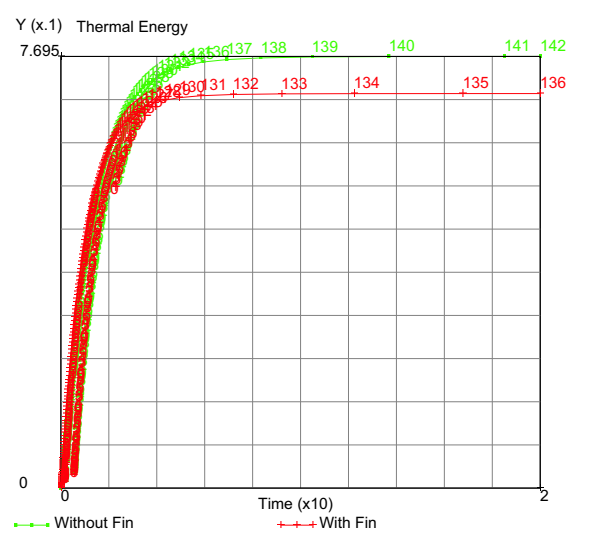

Figure 4.4-11 Thermal Energy History with and without Fin

The thermal efficiency of the fin becomes;  $\eta = 1 - (0.703308/0.769516) = 8.6\%$ . While the temperature contours in Figure 4.4-4 and Figure 4.4-7 where extrema values of temperature for the fin are 1300 and 1969 and 1675 and 2050 without the fin suggest a higher thermal efficiency, the thermal energy (or average temperature) used to compute the thermal efficiency is more appropriate. Other fin arrays are very possible yet they leave smaller and smaller air channels to circulate coolant that may adversely impacting thermal efficiency. Figure 4.4-12 shows possible cooling channels (cyan color) improve the thermal efficiency (from 8.6 to 26%) provided collant flows maintain the same heat transfer coefficients and sink temperature.

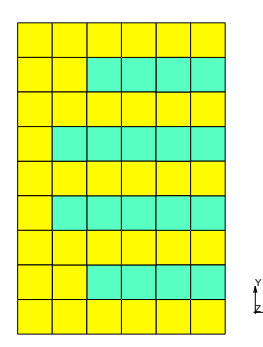

Figure 4.4-12 Possible Cooling Channels

## **Input Files**

The files below are on your delivery media or they can be downloaded by your web browser by clicking the links (file names) below.

| File              | Description                                    |
|-------------------|------------------------------------------------|
| h1.proc           | Mentat procedure file to run the above example |
| h2.proc           | Mentat procedure file to run the above example |
| cooling_fin.proc  | Mentat procedure file to run the above example |
| heat1.mud         | Mentat model file                              |
| steady.mud        | Mentat model file                              |
| steady_fin.mud    | Mentat model file                              |
| transient.mud     | Mentat model file                              |
| transient_fin.mud | Mentat model file                              |

1824 Marc User's Guide: Part 3 CHAPTER 4.4

## Section 5: Coupled Analysis

# 5.1 Coupled Structural – Acoustic Analysis

Chapter Overview 1828
Two Spherical Rooms Separated by a Membrane 1828
Harmonic Analysis with Stress-free Membrane 1829
Harmonic Analysis with Pre-stressed Membrane 1838
Input Files 1841

## **Chapter Overview**

In a coupled structural-acoustic analysis, both the structure and the acoustic medium are modeled. The interaction between the structure and the acoustic medium affects the total response of the system. In Marc, the coupling between the structure and the acoustic medium is implemented via the CONTACT option. This enables easy modeling, since at the interface between the structure and the acoustic medium, the finite element mesh does not need to line up and no interface elements need to be defined.

The implementation is currently limited to harmonic analyses, which may be preceded by a static analysis to include the effect of a pre-stress on the response. If during the pre-stress phase severe distortions of the finite element mesh of the acoustic medium occur, remeshing is allowed before starting the harmonic analysis.

In this chapter, a coupled structural-acoustic analysis is performed on two spherical rooms separated by a membrane.

## **Two Spherical Rooms Separated by a Membrane**

First, an analysis is done using a stress-free membrane. Then, a similar harmonic analysis is done after having pre-stressed the membrane.

## **Background Information**

Two spherical rooms with a radius of 0.5 m are connected by a cylinder with a radius of  $0.5\sin(20)$  m and a length of 0.01 m (see Figure 5.1-1). The rooms are filled with air with a bulk modulus of  $1.5\times10^5$  N/m<sup>2</sup> and a density of 1 kg/m<sup>3</sup>. The cylinder contains a membrane of elastomeric material which is described by a neo-Hookean material with a constant C<sub>10</sub> equal to  $80\times10^5$  N/m<sup>2</sup> and a density of 1000 kg/m<sup>3</sup>. The air in the left room is locally excited by a sound pressure and the response near the membrane in the right room is calculated for a frequency range from 60 to 90 Hz, using 100 intervals. The analysis is first done using an unstressed membrane, then with a pre-stressed membrane, where the pre-stress is caused by increasing the radius of the membrane by 0.001 m.

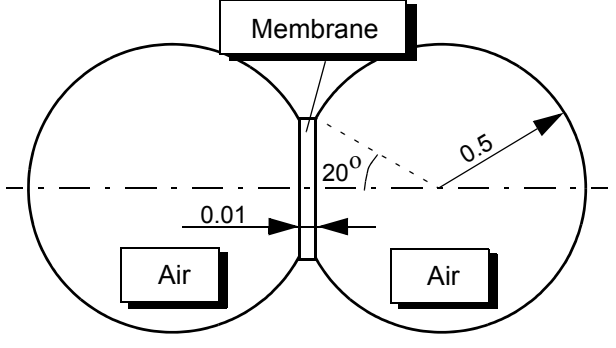

Figure 5.1-1 Structural-Acoustic Problem Schematic

The rooms and the membrane are modeled using 4-node axisymmetric elements with full integration (Marc element type 40 for the air and Marc element type 82 for the membrane). The number of contact bodies used are three: one acoustic body for the left room, one acoustic body for the right room, and one deformable body for the membrane.

## Harmonic Analysis with Stress-free Membrane

#### **Model Generation**

As a first step in the generation of the finite element mesh, a number of curves are defined describing the boundary of the left room. Then the straight curve at the cylindrical part is expanded over the length of the cylinder, so that a surface is obtained which, in turn, is converted into finite elements. The left room is meshed separately using the advancing front quad mesher. By using the symmetry option, the elements of the right room are easily obtained. A detail of the mesh is shown in Figure 5.1-2. The elements of the membrane, left and right room are stored in element sets.

MESH GENERATION CURVE TYPE CENTER/RADIUS/ANGLE/ANGLE RETURN crvs ADD 0 0 0 0.5 20 180 pts ADD 0.5\*cos(20\*pi/180) 0 0 CURVE TYPE LINE RETURN crvs ADD 5661 **EXPAND** TRANSLATIONS 0.01 0 0 SAVE CURVES 3 # RETURN

CONVERT DIVISIONS 63 SURFACES TO ELEMENTS 1 # RETURN CHECK UPSIDE DOWN FLIP ELEMENTS all: EXIST. RETURN AUTOMESH CURVE DIVISIONS **FIXED # DIVISIONS # DIVISIONS** 4 APPLY CURVE DIVISIONS 3 # **FIXED # DIVISIONS #**DIVISIONS 16 APPLY CURVE DIVISIONS 1 # **FIXED # DIVISIONS # DIVISIONS** 14 APPLY CURVE DIVISIONS 2 # RETURN

2D PLANAR MESHING QUADRILATERALS (ADV FRNT): QUAD MESH! 123 # RETURN (twice) **BETWEEN POINT** (click two bottom corner points of quad surface to create a new point) 4.698463103930e-01 0 0 4.798463103930e-01 0 0 SYMMETRY POINT 4.748463103930e-01 0 0 ELEMENTS 19 to 108 RETURN CLEAR GEOM SELECT CLEAR SELECT **ELEMENTS: STORE** membrane OK 1 to 18 **ELEMENTS: STORE** room\_left OK 19 to 108 ELEMENTS: STORE room\_right OK 109 to 198 MAIN

(click the point just created)

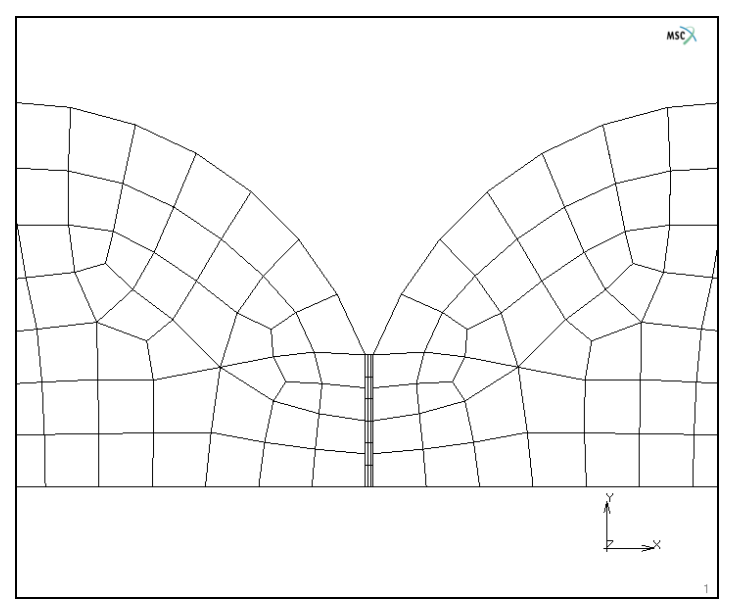

Figure 5.1-2 Detail of Finite Element Mesh around Membrane

#### **Boundary Conditions**

Boundary conditions are defined to clamp the membrane around its circumference and to enter the pressure at a node in the left room.

| BOUNDARY CONDITIONS |               |
|---------------------|---------------|
| NEW                 |               |
| MECHANICAL          |               |
| FIXED DISPLACEMENT  |               |
| DISPLACEMENT X      | ( <i>on</i> ) |
| DISPLACEMENT Y      | ( <i>on</i> ) |
| OK                  |               |
| nodes ADD           |               |
| 7 14 21 28          |               |
| #                   |               |
| RETURN              |               |
| NEW                 |               |
| ACOUSTIC            |               |
| FIXED PRESSURE      |               |
| PRESSURE            | ( <i>on</i> ) |

10 OK nodes ADD 63 # MAIN

#### **Material Properties**

Two different materials are defined: one with the mechanical material properties for the membrane, and one with the acoustic material properties for the air in the left and right room.

MATERIAL PROPERTIES NEW MORE (MECHANICAL MATERIAL TYPES) MOONEY C10 80e5 MASS DENSITY 1000 OK elements ADD membrane PREVIOUS NEW MORE (NON-MECHANICAL MATERIAL TYPES) ACOUSTIC **BULK MODULUS** 1.2e5 MASS DENSITY 1 OK elements ADD room\_left room\_right MAIN

1834 Marc User's Guide: Part 3 CHAPTER 5.1

#### **Contact Bodies**

First, the elements of the left and right room are assigned to acoustic contact bodies. An acoustic contact body is completely defined by a number of elements and does not need any further properties. An acoustic contact body cannot be touched; nodes of an acoustic contact body may touch a deformable or a rigid body. Properties which are relevant for the interaction between an acoustic body and a deformable or a rigid body should be defined either for the deformable, the rigid body, or via a contact table. The third body is a deformable body and consists of the elements defining the membrane. In order to make sure that the nodes of the left and right room only contact edges of the membrane with a normal vector parallel to the global x-axis, the EXCLUDE option is used to avoid contact with edges having a normal vector parallel to the global y-axis.

| CONTACT                    |                                                      |
|----------------------------|------------------------------------------------------|
| CONTACT BODIES             |                                                      |
| NEW                        |                                                      |
| ACOUSTIC                   |                                                      |
| ОК                         |                                                      |
| ELEMENTS ADD               |                                                      |
| room_left                  |                                                      |
| NEW                        |                                                      |
| ACOUSTIC                   |                                                      |
| ОК                         |                                                      |
| ELEMENTS ADD               |                                                      |
| room_right                 |                                                      |
| NEW                        |                                                      |
| DEFORMABLE                 |                                                      |
| ОК                         |                                                      |
| ELEMENTS ADD               |                                                      |
| membrane                   |                                                      |
| RETURN                     |                                                      |
| EXCLUDE SEGMENTS           |                                                      |
| CONTACT BODY               |                                                      |
| cbody3                     |                                                      |
| ОК                         |                                                      |
| edges ADD                  | (select edges with normal vector parallel to y-axis) |
| 1:3 7:3 13:3 6:1 12:1 18:1 |                                                      |
| #                          |                                                      |
| MAIN                       |                                                      |

| M Con  | tact Body Prop  | perties             |        |    | ×  |  |
|--------|-----------------|---------------------|--------|----|----|--|
| Name   | cbody1          |                     |        |    |    |  |
| Туре   | Meshed (Fluid)  |                     |        |    |    |  |
|        | Pro             | perties             |        |    |    |  |
| Show I | Properties      | Act                 | oustic |    | •  |  |
| Discr  | Boundary Desete | cription<br>perties | h      |    |    |  |
|        | E               | ntities             |        |    |    |  |
| M      | odel Sections   | Add                 | Rem    | 0  |    |  |
| E      | ements          | Add                 | Rem    | 90 |    |  |
| Res    | et              |                     |        |    | ОК |  |

#### Loadcases

An acoustic-solid harmonic load case is defined, in which the frequency range from 60 Hz to 90 Hz for the pressure is entered. The number of frequencies is set to 101.

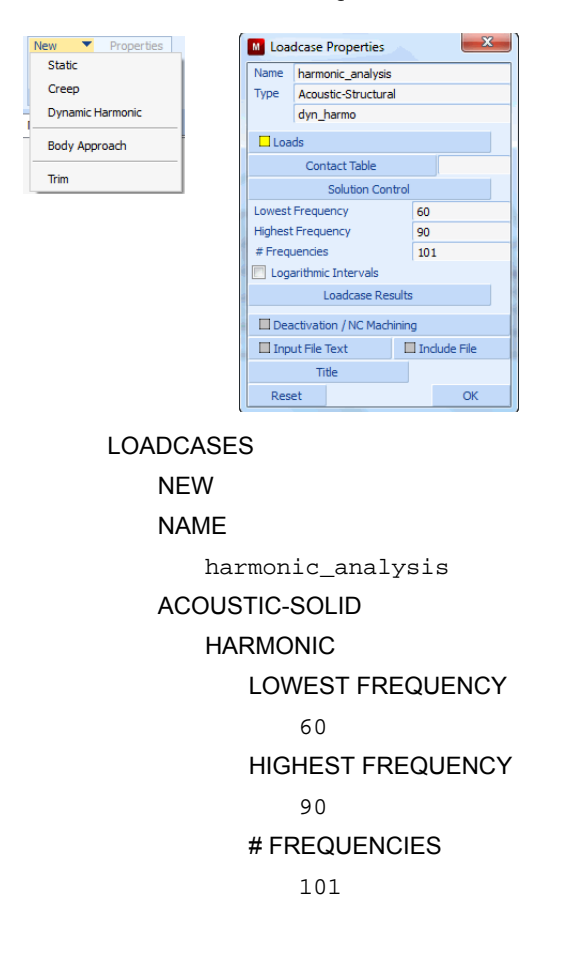

OK MAIN

#### Jobs

An acoustic-solid job is defined and the harmonic load case is selected. The element types for the membrane and the air are set to 40 and 82, respectively. The model is saved and the job is submitted.

| Analysis Cla | Acoustic-Structural |          |
|--------------|---------------------|----------|
|              | JOBS                |          |
|              | ACOUSTIC-S          | 1        |
|              | harmo               | c        |
|              | CONTAC              | ٦        |
|              | INITIA              | £        |
|              | e                   | Э        |
|              | C                   | С        |
|              | AXISYMM             | l        |
|              | OK                  |          |
|              | ELEMENT TY          | Έ        |
|              | ACOUST              | 1        |
|              | AXIS                | ١        |
|              | 4                   | 1        |
|              | C                   |          |
|              | r                   | Ľ        |
|              | AXIS                | ١        |
|              | 4                   | 4        |
|              | C                   | J        |
|              | r                   |          |
|              | AXIS                | Y<br>v   |
|              | 8                   | 32<br>วเ |
|              |                     | ור<br>הי |
|              | рсті                | IE       |
|              | FILE                | אר       |
|              | SAVE AS             |          |
|              | SAVE AS             | Ċ        |
|              | OK                  |          |
RETURN RUN SUBMIT 1 MONITOR OK MAIN

#### Results

A plot of the sound pressure magnitude at node 168 of the right room as a function of the frequency is given in Figure 5.1-3 and shows a peak value near an eigenfrequency of the membrane.

RESULTS OPEN DEFAULT NEXT SCALAR Sound Pressure Magnitude OK CONTOUR BANDS MONITOR HISTORY PLOT SET NODES 168 END LIST (#) COLLECT DATA 0:1 0:200 1 NODES/VARIABLES ADD 1-NODE CURVE nodes 168 global variables Frequency variables at nodes Sound Pressure Magnitude FIT

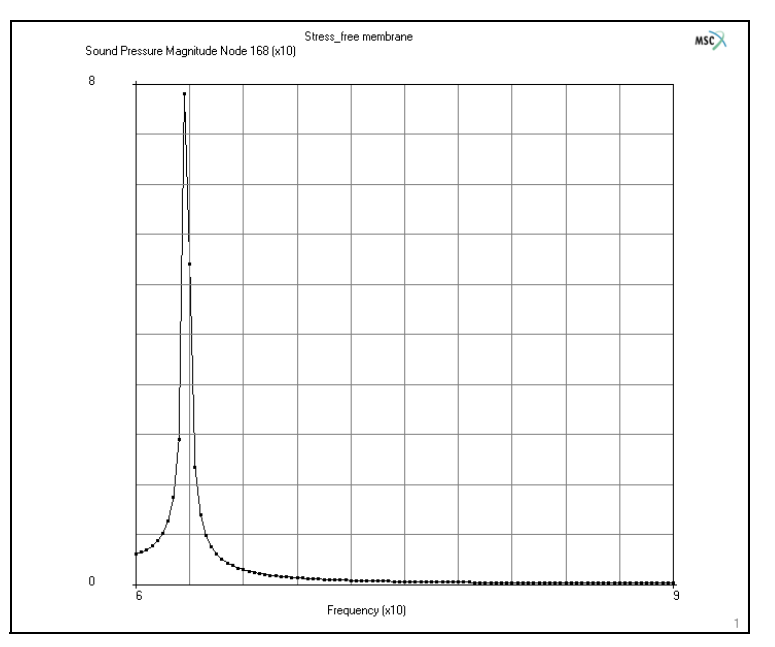

Figure 5.1-3 Sound Pressure Magnitude as a Function of the Frequency

# Harmonic Analysis with Pre-stressed Membrane

Where the previous harmonic analysis was based on a stress-free membrane, now the membrane is first pre-stressed, followed by a similar harmonic analysis. In this way, a shift of the pressure peak to a higher frequency can be expected.

### **Model Generation**

The finite element model is the same as used for the previous analysis.

```
FILES
NEW
OK
RESET PROGRAM
OPEN
acoustic.mud
OK
MAIN
```

#### **Boundary Conditions**

The boundary conditions of the previous analysis are modified to take into account the radius increase of the membrane.

BOUNDARY CONDITIONS MECHANICAL FIXED DISPLACEMENT ON Y-DISPLACEMENT 0.001 OK MAIN

#### **Material Properties and Contact Bodies**

The material properties and the contact bodies don't need any changes.

#### Loadcase

A new loadcase, an acoustic-solid static one, must be defined to determine the pre-stress in the membrane.

LOADCASES NEW NAME pre\_stress ACOUSTIC-SOLID STATIC CONTACT exseg1 OK (twice) MAIN

### Jobs

In the acoustic-solid job, two load cases must be selected: first the one corresponding to the pre-stress of the membrane and then the one corresponding to the harmonic analysis. Notice that the displacement boundary conditions may not occur as initial loads. After saving the model, the job is submitted.

JOBS ACOUSTIC-SOLID CLEAR pre\_stress

```
Harmonic_analysis
INITIAL LOADS
apply1 fixed_displacement (clear)
OK (twice)
FILES
SAVE AS
structural_acoustic_2.mud
OK
RETURN
RUN
SUBMIT 1
MONITOR
OK
MAIN
```

#### Results

A similar history plot as in the previous analysis is made, but now based on the sub-increments of increment 1, thus reflecting the harmonic analysis based on the pre-stressed membrane. The sound pressure magnitude as a function of the frequency is shown in Figure 5.1-4 and clearly shows a shift of the peak value to a higher frequency.

RESULTS OPEN DEFAULT HISTORY PLOT SET NODES 168 END LIST (#) COLLECT DATA 1:1 1:200 1 NODES/VARIABLES ADD 1-NODE CURVE nodes 168 global variables Frequency variables at nodes

#### Sound Pressure Magnitude

FIT

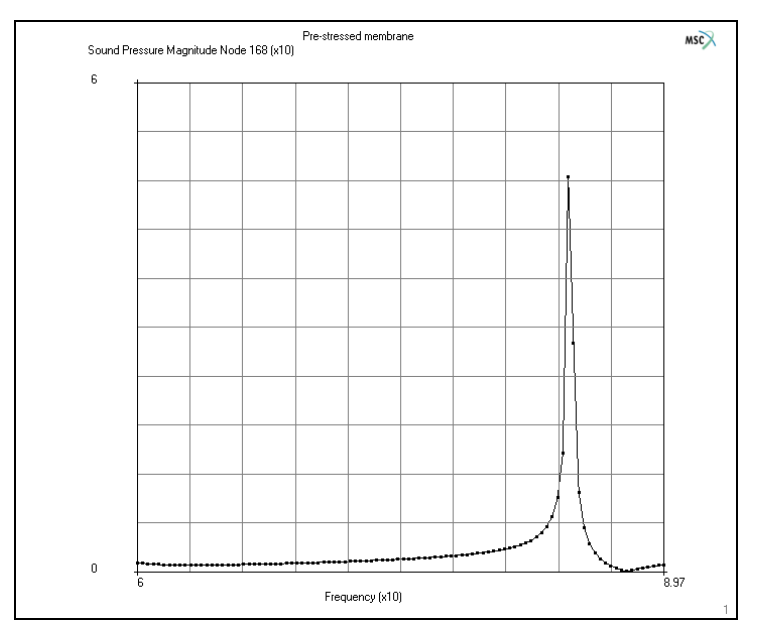

Figure 5.1-4 Sound Pressure Magnitude as a Function of the Frequency

# **Input Files**

The files below are on your delivery media or they can be downloaded by your web browser by clicking the links (file names) below.

| File          | Description                                    |
|---------------|------------------------------------------------|
| acoustic.proc | Mentat procedure file to run the above example |

1842 Marc User's Guide: Part 3 CHAPTER 5.1

# 5.2 Coupled Electrical-Thermal-Mechanical Analysis of a Micro Actuator

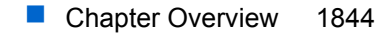

- Simulation of a Microelectrothermal Actuator 1844
- Input Files 1853

# **Chapter Overview**

This chapter demonstrates the simulation of a micro-actuator using *coupled electrical-thermal-mechanical* analysis. In Marc, coupled electrical-thermal-mechanical (a.k.a. Joule mechanical) analysis is handled using a staggered solution procedure similar to the ones used in coupled electrical-thermal (a.k.a. Joule heating) and in thermal-mechanical analyses. Using this approach, the electrical problem is solved first for the nodal voltages. Next, the thermal problem is solved to obtain the nodal temperatures. Finally, the mechanical problem is solved for the nodal displacements.

# Simulation of a Microelectrothermal Actuator

## **Problem Description**

The microelectrothermal actuator, shown in Figure 5.2-1, is a 'U' shaped MEMS device fabricated from polycrystalline silicon. Polycrystalline silicon has a higher electrical resistivity than most metals. The actuator uses differential thermal expansion between the thin arm (hot arm) and the wide arm (cold arm) to achieve motion. Current flows through the device because of a potential difference applied across the two electrical pads. Because of the different widths of the two arms of the 'U' structure, the current density in the two arms is different leading to different amounts of thermal expansion and hence, bending. If the lateral deflection of the tip of the device is restricted by an object, a force is generated on that object. Arrays of actuators can be connected together at their tips to multiply the force produced.

The material of the actuator is polycrystalline silicon with a Young's modulus of 158.0E3 MPa, a Poisson's ratio of 0.23, a coefficient of thermal expansion of 3.0E-6 1/K, a thermal conductivity of 140.0E6 picowatt/micrometer.K, and a resistivity of 2.3E-11 teraohm.micrometer. The hot arm is 240 microns long and 2 microns wide. The cold arm is 200 microns long and 16 microns wide. The flexure is 40 microns long and 2 microns wide. The gap between the hot and cold arms is 2 microns wide. The thickness of the actuator is 2 microns.

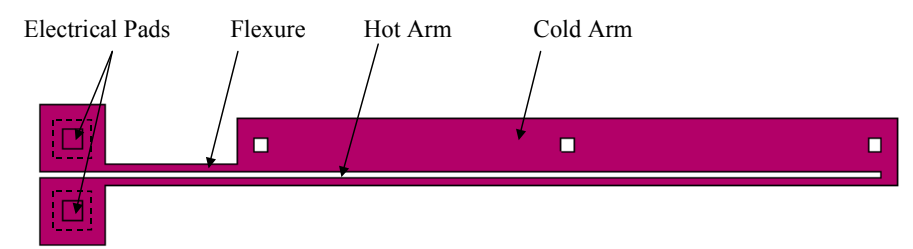

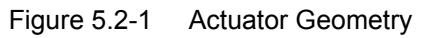

The initial temperature of the actuator is set to 300°K. A potential difference of five volts is applied across the electrical pads. The temperature of the pads is fixed at 300°K. The pads are fixed in space in all three degrees of freedom.

### **Actuator Model**

A 3-D single actuator model is shown in Figure 5.2-2. The model is constructed of 2174 higher-order tetrahedron elements (element type 127). The model file actuator.mfd contains the 3-D geometry and finite element mesh for the problem. In the following, we define the boundary conditions, initial conditions, and material properties pertaining to Joule-mechanical analysis.

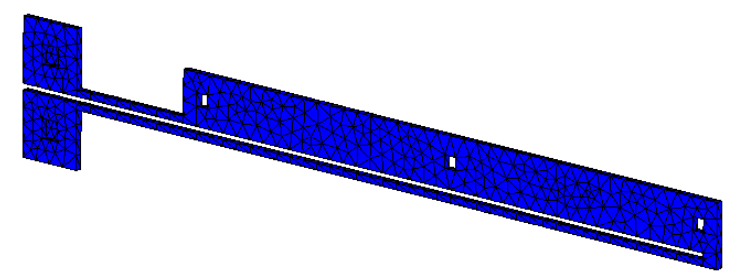

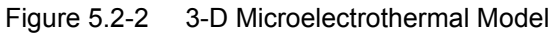

To open the model:

FILES OPEN actuator.mfd OK FILL ZOOM IN

After opening the model and examining it, follow the steps described below to complete the model definition:

```
MAIN
BOUNDARY CONDITIONS
NEW
MECHANICAL
FIXED DISPLACEMENT
DISPLACEMENT X
0
DISPLACEMENT Y
0
DISPLACEMENT Z
0
OK
```

NODES ADD ALL SET fixed\_nodes OK RETURN NEW THERMAL FIXED TEMPERATURE **TEMPERATURE (TOP)** 300 ΟK NODES ADD ALL SET fixed\_nodes OK RETURN NEW JOULE FIXED VOLTAGE VOLTAGE 5 TABLE table1 OK NODES ADD ALL SET electrical\_pad1\_nodes OK

RETURN NEW JOULE FIXED VOLTAGE VOLTAGE 0 OK NODES ADD ALL SET electrical\_pad2\_nodes OK **INITIAL CONDITIONS** NEW THERMAL

TEMPERATURE TEMPERATURE (TOP) 300 OK NODES ADD ALL EXIST.

MAIN

Figures 5.2-3, 5.2-4, and 5.2-5 show the Material Properties, Loadcases, and Jobs menus.

#### 1848 Marc User's Guide: Part 3 CHAPTER 5.2

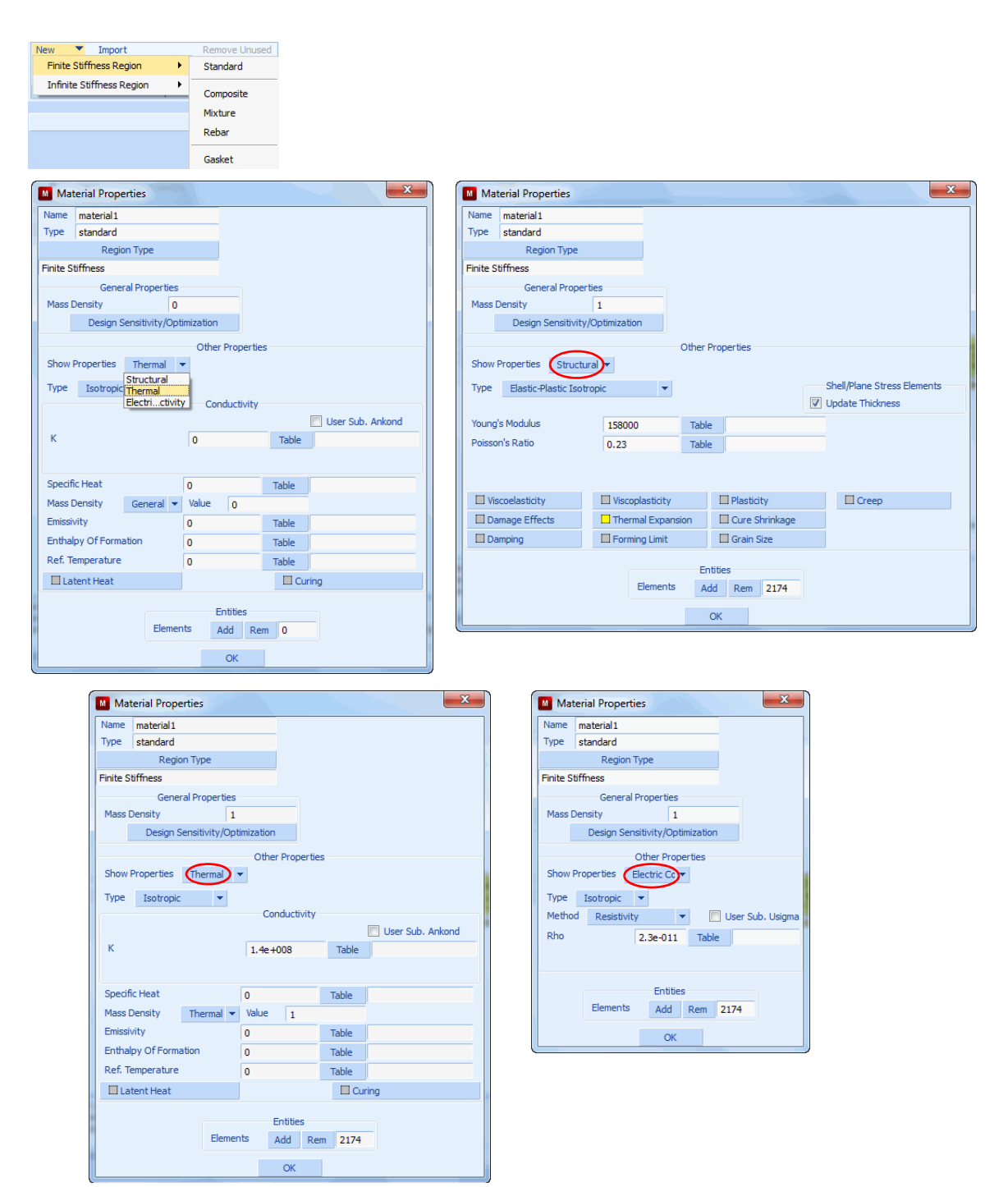

Figure 5.2-3 Material Properties Menu

MAIN MATERIAL PROPERTIES ISOTROPIC YOUNG'S MODULUS 158.0e3 POISSON'S RATIO 0.23 THERMAL EXP. THERMAL EXP. COEF. 3.0e-6 OK (twice) JOULE HEATING CONDUCTIVITY 140.0e6 RESISTIVITY 2.3e-11 OK ELEMENTS ADD ALL EXIST.

#### 1850 | Marc User's Guide: Part 3 CHAPTER 5.2

Body Approach Move Anneal Trim

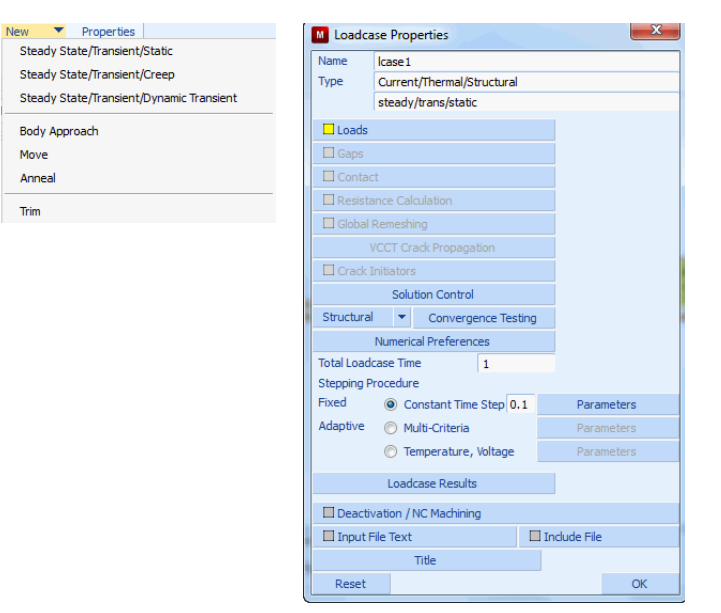

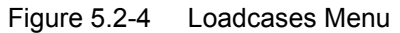

MAIN

LOADCASES JOULE-MECHANICAL TRANSIENT **# OF STEPS** 

10

OK

| Analysis Class Current/Thermal/Structural                                     |                                    |                                 |                          |                           |                                        |               |
|-------------------------------------------------------------------------------|------------------------------------|---------------------------------|--------------------------|---------------------------|----------------------------------------|---------------|
| M File Select View Tools Window Help                                          |                                    |                                 |                          |                           |                                        | _ 8 ×         |
|                                                                               | 9                                  |                                 |                          | Analysis Class Ourrent/Th | ermal/Structural                       |               |
|                                                                               |                                    |                                 |                          |                           |                                        |               |
| Geometry & Mesh Tables & Coord. Syst. Geometric Prope                         | arties Material Properties Contact | Toolbox Links Initial Condition | Boundary Conditions Mesh | Adaptivity Loadcases J    | obs Results                            |               |
| Rew Properties Element Types User Domains<br>Show Menu Edit Identify<br>Tools | 5                                  |                                 |                          |                           |                                        |               |
| Jobs Element Types User Domains                                               | Job Properties                     |                                 | 23                       |                           |                                        |               |
| X Model List                                                                  | Name job 1                         |                                 |                          |                           |                                        | INSC Software |
| 🗖 🖻 🚾 etm_actuator1                                                           | Type Current/Thermal/              | Structural                      |                          |                           |                                        |               |
| 🕀 🖻 Mesh (7034)                                                               |                                    | Loadcases                       |                          |                           |                                        |               |
| Tables (1)                                                                    | Selected Clear                     |                                 |                          |                           |                                        |               |
| E Standard (1)                                                                | lcase 1                            | Current/Thermal/Structural s    | steady/trans/static      |                           |                                        |               |
| - 38 material1                                                                |                                    |                                 |                          |                           |                                        |               |
| Initial Conditions (1)                                                        |                                    |                                 |                          |                           |                                        |               |
| icond1                                                                        | 1                                  |                                 |                          |                           |                                        |               |
| 🖃 📆 Boundary Conditions (4)                                                   |                                    |                                 |                          |                           | AT A A A A A A A A A A A A A A A A A A | XXXX          |
| Structural Fixed Displacement (1)                                             |                                    |                                 |                          |                           |                                        |               |
| Thermal Fixed Temperature (1)                                                 | Available                          |                                 |                          | M Select Initial Loads    | ×                                      |               |
| apply2                                                                        |                                    |                                 |                          | Boundary Conditions       | Clear                                  |               |
| Current/Thermal Fixed Voltage (2)                                             | 4                                  |                                 |                          |                           | Clear                                  |               |
| appiy3                                                                        |                                    |                                 |                          | V apply1                  | fixed_displacement                     |               |
| E Roadcases (1)                                                               |                                    |                                 |                          | V apply2                  | fixed_temperature                      |               |
| 😑 🍀 Current/Thermal/Structural Steady S                                       |                                    |                                 |                          | apply3                    | fixed_voltage                          |               |
| - to <u>lease1</u>                                                            |                                    |                                 |                          | V apply4                  | fixed_voltage                          |               |
| Gurrent/Thermal/Structural (1)                                                | Initial Loads                      |                                 | Analysis Options         | Initial Conditions        | Clear                                  |               |
| ja iob1                                                                       |                                    | Cyclic Symmetry                 | Job Results              | [ Internal St             |                                        | 1             |
| 💬 🧮 Sets (8)                                                                  | Contact Control                    |                                 | Job Parameters           | ICOUG 1                   | temperature                            |               |
| Nodes (8)                                                                     | Mesh Adaptivity                    |                                 | Analysis Dimension       |                           |                                        | L n           |
| electrical nodes                                                              | Active Cracks                      |                                 | 3-0                      |                           |                                        | -             |
| Dynamic Menu Model Navigator                                                  | Crack Initiators                   | Model Sections                  |                          |                           |                                        |               |

Figure 5.2-5 Jobs Menu

#### MAIN

JOBS

JOULE-MECHANICAL

lcasel

OK

#### FILES

SAVE AS

etm\_actuator1.mud

OK

### **Run Job and View Results**

To run the job:

MAIN

JOBS

RUN

RESET

SUBMIT (1) MONITOR OK PLOT NODES ELEMENTS SOLID

MAIN

RESULTS OPEN DEFAULT DEF & ORIG SCALAR PLOT SCALAR TEMPERATURE OK CONTOUR BANDS MONITOR CLOSE

The final deformed shape with temperature distribution is shown in Figure 5.2-6. The maximum temperature is 1232°K and the maximum y-deflection is 6.058 microns.

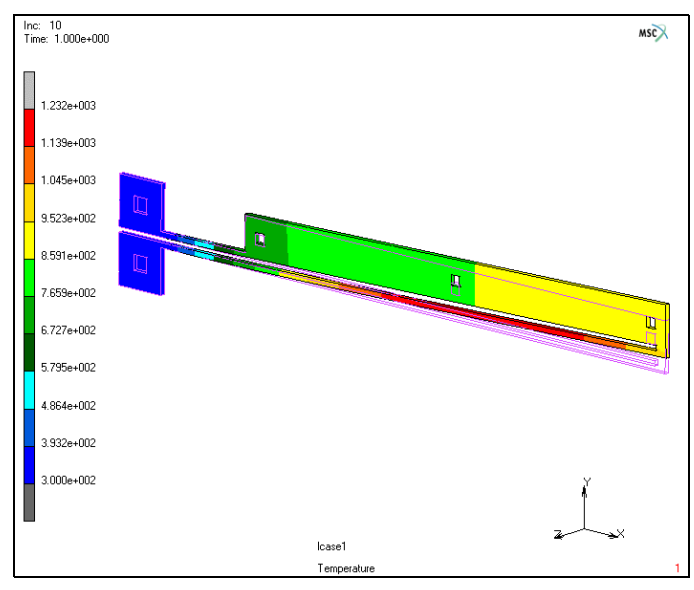

Figure 5.2-6 Final Deformed Shape of the Actuator with Temperature Distribution

# **Input Files**

The files below are on your delivery media or they can be downloaded by your web browser by clicking the links (file names) below.

| File              | Description                                    |
|-------------------|------------------------------------------------|
| etm_actuator.proc | Mentat procedure file to run the above example |
| actuator.mfd      | Associated Mentat model file                   |

1854 Marc User's Guide: Part 3 CHAPTER 5.2

# 5.3 Coupled Transient Cooling Fin

| Summary      | 1856              |      |
|--------------|-------------------|------|
| Detailed Sea | ssion Description | 1857 |
| Run Jobs ar  | nd View Results   | 1858 |
| Input Files  | 1860              |      |

# Summary

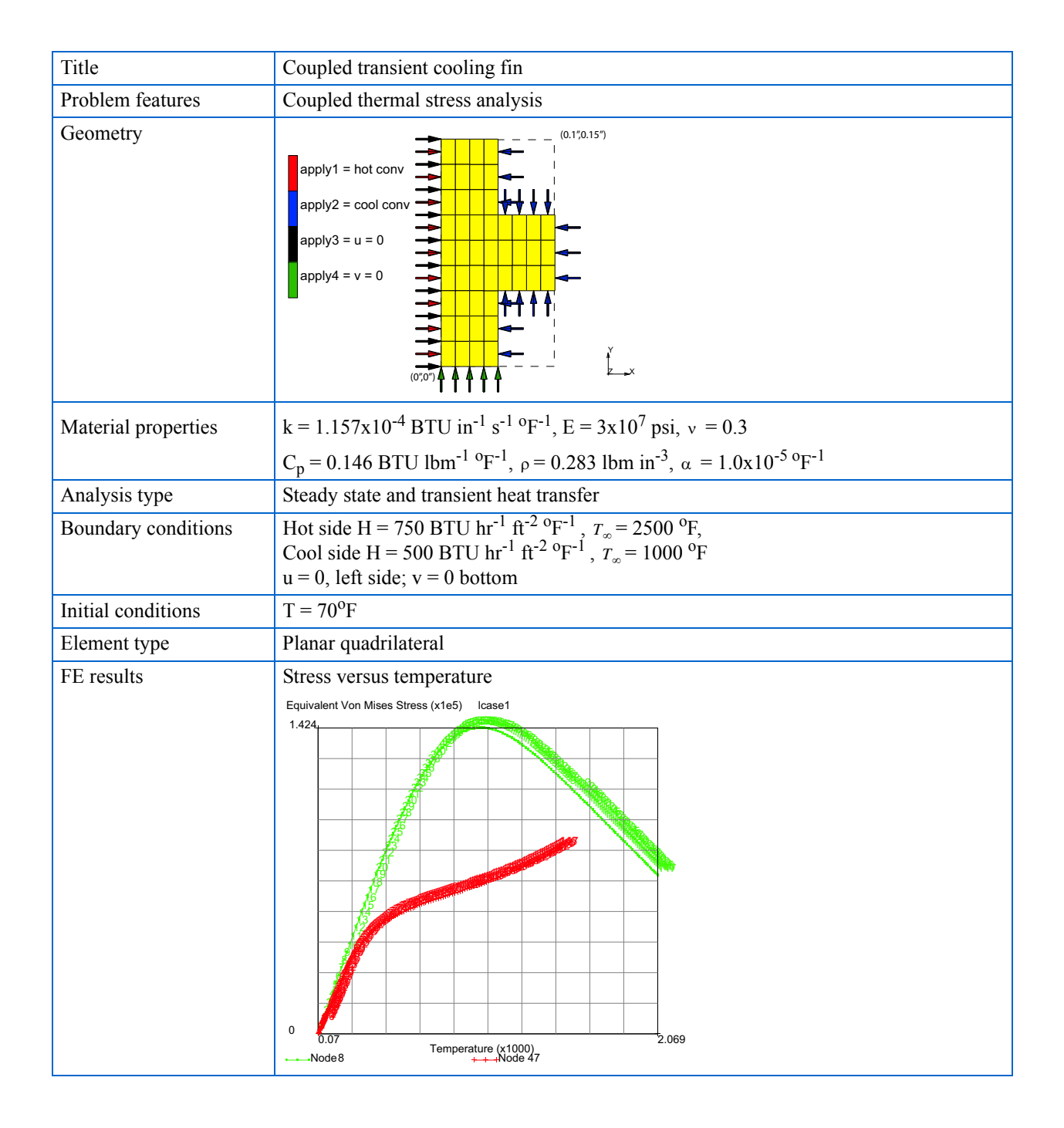

Mechanical boundary conditions are added to a previous transient thermal model. Here, the bottom horizontal surface is constrained not to displace in the vertical direction and the left vertical surface is constrained not to displace in the horizontal direction. Mechanical properties are also added to the model including the thermal coefficient of expansion.

The transient loadcase is changed to a quasi-static coupled loadcase. Finally, the element types are changed to plane stress and the job is submitted.

Stresses are generated in the slab because of nonuniform thermal growth constrained by the mechanical boundary conditions. By plotting the stress at the points shown, we see that the maximum stress on the hot side occurs well before steady state.

# **Detailed Session Description**

Even though the thermal efficiency may be better with the cooling fin, the structural response may not. Let's see how to take the model used in Chapter 4.4: Cooling Fin Analyses and convert it into a coupled thermal stress problem.

FILES OPEN heat1.mud SAVE AS heat1s OK RETURN BOUNDARY CONDITIONS **MECHANICAL** NEW FIX X 0 NODES ADD (pick nodes on left edge) NEW FIX Y 0 NODES ADD (pick nodes on bottom edge) RETURN (twice) MATERIAL PROPERTIES (twice) ANALYSIS CLASS: USE CURRENT JOB (off)COUPLED

```
STRUCTURAL

E = 3E7

\upsilon = .3

THERMAL EXP (twice)

ALPHA = 10E-6

OK (twice)
```

```
MAIN
```

LOADCASES

```
TYPE COUPLED
QUASI-STATIC
LOADS
CONV. TESTING
DISPLACEMENTS,
OK
TOTAL LOADCASE TIME
60
OK
MAIN
```

**Run Jobs and View Results** 

```
JOBS
   TYPE: COUPLED
   PROPERTIES
      INITIAL LOADS
      OK
       JOB RESULTS
          EQUIVALENT VON MISES STRESS
          OK (twice)
   ELEMENT TYPES
      ANALYSIS DIMENSION PLANAR
      SOLID
      PLANE STRESS
          3
          OK
          ALL: EXISTING
   MAIN
```

(pick new bc's)

(select new bc's)

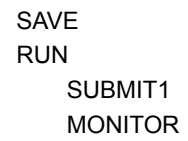

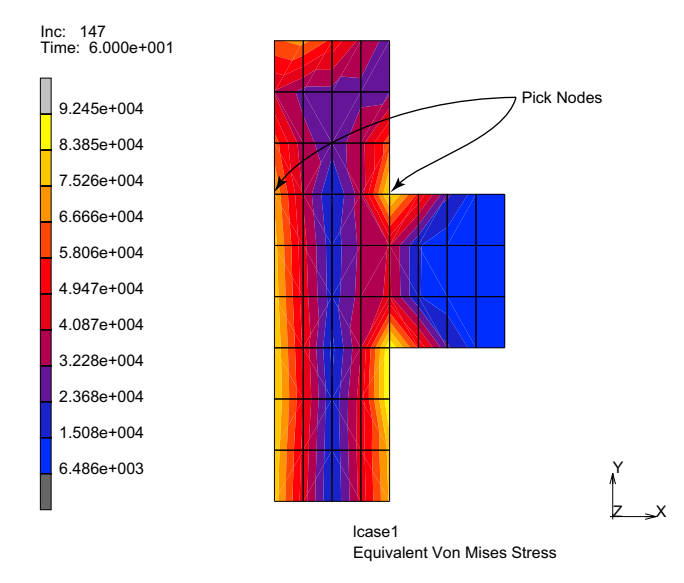

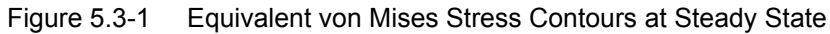

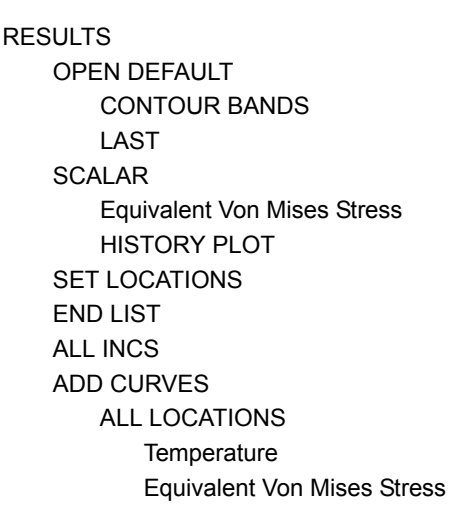

(pick nodes shown)

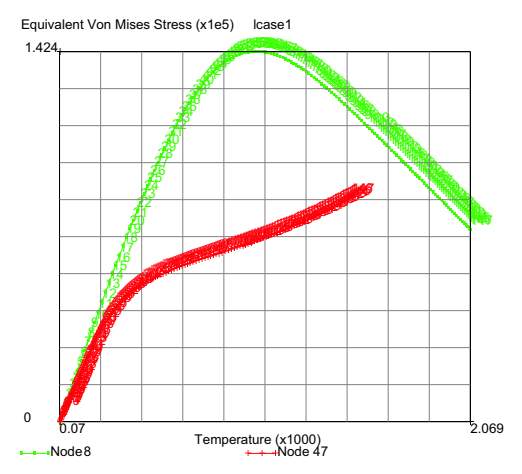

Figure 5.3-2 Stress Versus Temperature History

Notice how the stress peaks well before steady state (on the hot side - yet the cool side stress slowly grows monotonically to steady state) because of nonuniform expansion during the transient. This is very common in coupled thermal stress problems.

Plane stress is used in this example. If plane strain elements (types 11, 27, etc.) are used, the out-of-plane strain for these elements is zero. This generates a large out-of-plane stress since for plane strain we have:

$$\sigma_{zz} = \frac{E}{(1+\upsilon)(1-2\upsilon)} [\varepsilon_{xx} + \varepsilon_{yy} - (1+\upsilon)\alpha\Delta T]$$

and the last term in the equation dominates for large changes in temperature. If there is no out-of-plane constraint to the thermal growth physically, plane stress should be used. If the out-of-plane thermal growth is restricted, such as these planes remaining plane, generalized plane strain elements (types 19, 29, etc.) should be used. You may wish to try these elements and observe what happens.

# **Input Files**

The files below are on your delivery media or they can be downloaded by your web browser by clicking the links (file names) below.

| File      | Description                                    |
|-----------|------------------------------------------------|
| h3.proc   | Mentat procedure file to run the above example |
| heat1.mud | Associated Mentat model file                   |

# 5.4 Temperature Dependent Orthotropic Thermal Strains

Chapter Overview 1862
Detailed Session Description 1863
Run Jobs and View Results 1866
Thermal Expansion Data Reduction 1868
References 1871

# **Chapter Overview**

Temperature dependent thermal expansion behavior of fiber-reinforced composite materials presents some unique features with respect to more traditional isotropic materials, primarily the change of the coefficient of thermal expansion with spatial direction caused by an isotropy. Here, thermal couples and electrical resistance strain gages are used to measure the expansion of the BMS material in the fiber direction (1) and transverse direction (2) as shown in Figure 5.4-1.

| CTE TEST MEASUREMENTS |         |             |                       |                      |              |              |              |              |
|-----------------------|---------|-------------|-----------------------|----------------------|--------------|--------------|--------------|--------------|
|                       |         |             | T/C#1                 |                      | T/0          | C #1         | T/C #2       |              |
| Scan ID               | Date    | Time        | TI/SIL<br>BAR<br>REF. | T/C#2<br>BMS<br>REF. | BAR<br>VERT. | BAR<br>HORZ. | BMS<br>VERT. | BMS<br>HORZ. |
|                       |         |             | °F                    | °F                   | με           | με           | με           | με           |
| 1                     | 7/12/06 | 12:49:34 PM | 86.6                  | 88.0                 | 0            | 0            | 0            | 0            |
| 2                     | 7/12/06 | 12:50:34 PM | 87.1                  | 88.6                 | -1           | -1           | -2           | 1            |
| 3                     | 7/12/06 | 12:51:34 PM | 87.4                  | 89.2                 | -3           | -2           | -3           | 1            |
| 4                     | 7/12/06 | 12:52:34 PM | 88.0                  | 89.7                 | -4           | -4           | -4.0         | -2.0         |
| 5                     | 7/12/06 | 12:53:34 PM | 89.7                  | 92.3                 | -9.9         | -8.9         | -10          | -10          |
| 6                     | 7/12/06 | 12:54:34 PM | 92.5                  | 95.9                 | -20          | -19          | -20          | -20          |
| 7                     | 7/12/06 | 12:55:34 PM | 95.9                  | 100.0                | -32          | -30          | -29.8        | -29.8        |
| 8                     | 7/12/06 | 12:56:34 PM | 99.7                  | 104.2                | -44.7        | -42.7        | -39          | -42          |
|                       |         |             |                       |                      |              |              |              |              |
| 1047                  | 7/13/06 | 6:16:04 AM  | 81.2                  | 82.1                 | 33           | 32           | 44           | 35           |

Figure 5.4-1 Measured Temperatures and Thermal Strains

The measurements have strain gages mounted on two specimens: the test specimen, having unknown expansion and the reference specimen, having a known thermal expansion [1]. This is repeated in a direction transverse to the fiber direction along with two thermal couples recording the temperatures of the unknown and reference material. Ultimately, the thermal strain as a function of temperature results in the two directions as shown in Figure 5.4-2; the instantaneous coefficients of thermal expansion used in the analysis are simply the slopes of the thermal strain versus temperature curves.

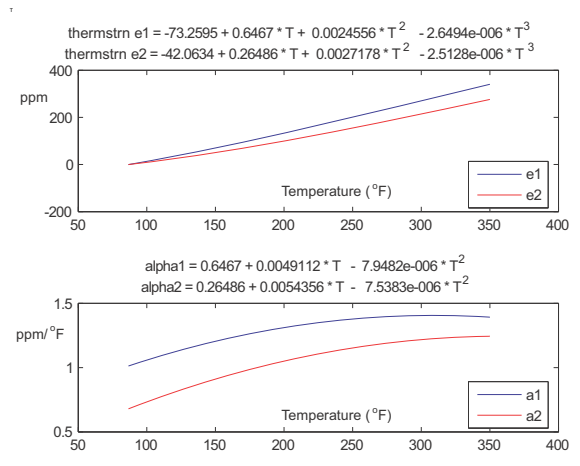

Figure 5.4-2 Thermal Strains and Instantaneous Coefficients of Thermal Expansion

# **Detailed Session Description**

Before starting, it is worth mentioning that many times the mean (average) coefficient of linear thermal expansion is given in handbooks. If the mean coefficient of linear thermal expansion versus temperature is known, one would still need to construct the thermal strain versus temperature curve and supply the slopes (instantaneous coefficients of thermal expansion) to Marc as described in Volume A. The average coefficient of linear thermal expansion is not a thermodynamic material property, whereas the instantaneous coefficient of thermal expansion is a thermodynamic material property. Finally the terms used here for the mean and average coefficients are consistent with those definitions in the American Society for Testing and Materials (ASTM) test method E 228<sup>(2.)</sup>. The term "thermal strain" used here is simply the "linear thermal expansion" used in ASTM E 228; the change in length per initial length caused by a change in temperature.

The thermal strains depicted in Figure 5.4-2, may or may not generate stresses in applications depending on how non uniform the temperature distributions become and how the thermal expansion (or contraction) may be restricted. In order to determine stresses a finite element analysis is usually performed with the appropriate material properties and boundary conditions. In order to make sure that the material's thermal expansion or contraction is correctly modeled, the analysis done here is a simple one having uniform temperatures changing over time and boundary conditions allowing free thermal growth or contraction. The goal is to see if the finite element analysis reproduces the thermal strains in Figure 5.4-2. It is always a good practice, particularly for complex material behavior, to replicate the material behavior using a few elements in a simple scenario similar to the test method to verify the modeling. The example model here uses only three elements as shown in Figure 5.4-3 with horizontal displacements along A-B, vertical displacements along C-D fixed to zero, and temperature ramped from 87.153 °F to 400 °F.

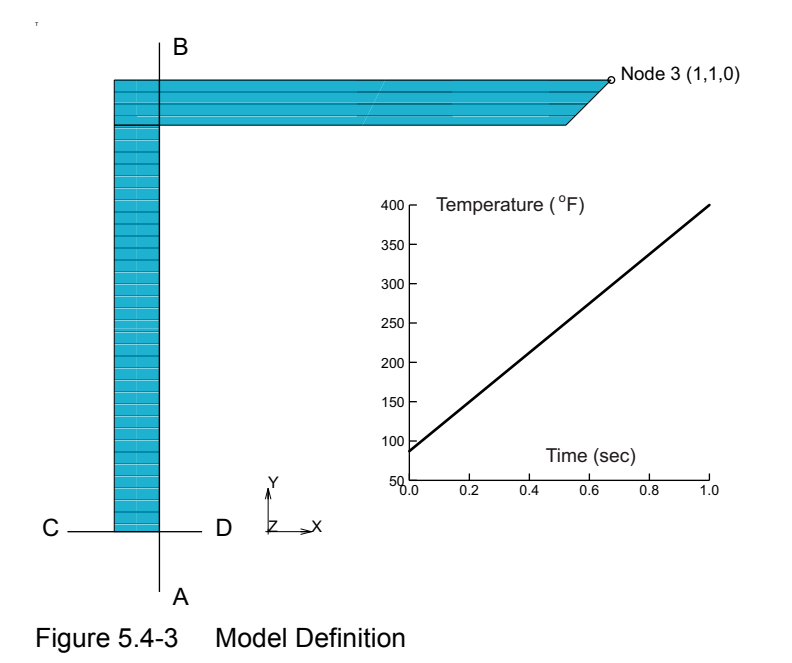

The same geometric model uses several different element types, namely plane stress, plane strain, generalized plane strain, and axisymmetric for the same boundary conditions and material properties as listed below. The model files are complete and the steps below are used to highlight portions of the model.

| File         | Description                                        |
|--------------|----------------------------------------------------|
| type26uc.mud | Model file using plane stress elements.            |
| type27uc.mud | Model file using plane strain elements.            |
| type28uc.mud | Model file using axisymmetric elements.            |
| type29uc.mud | Model file using generalized plan strain elements. |

We will examine how the thermal expansion data appears in each of the models above by examining each of the models above, running them and checking the results starting with the plane strain elements.

### FILES OPEN type27uc.mud OK RETURN MATERIAL PROPERTIES ORTHOTROPIC THERMAL EXPANSION PROPERTIES ALPHA11 1E-6 TABLE alpha1 (pick table alpha1) OK ALPHA22 1E-6 TABLE alpha2 (pick table alpha2) OK ALPHA33 1E-6 TABLE alpha2 (pick table alpha2) OK (thrice)

We have assumed that the fiber direction (table alpha1) is in the global x direction and that the other two principal material directions are in the epoxy direction (table alpha2). Let's examine the tables, alpha1 and alpha2.

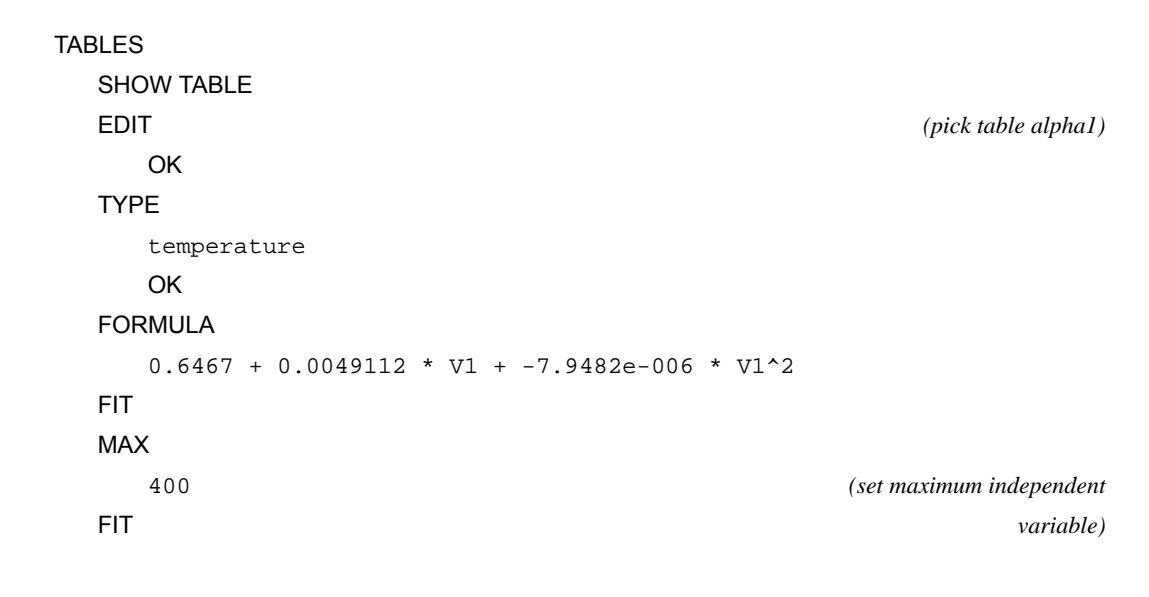

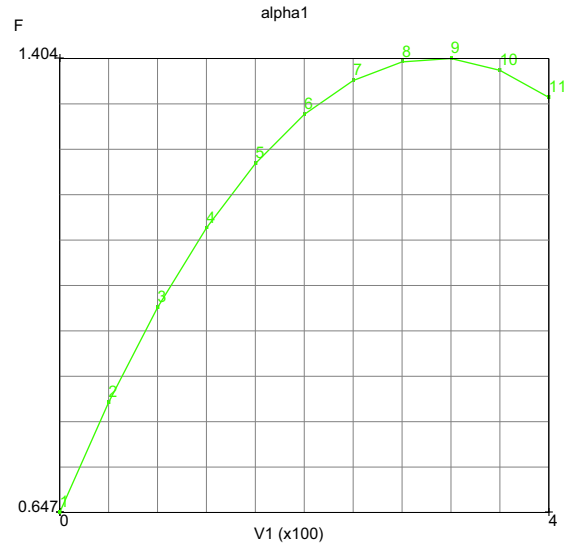

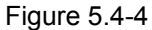

-4 Fiber Direction Instantaneous Coefficient of Thermal Expansion versus Temperature

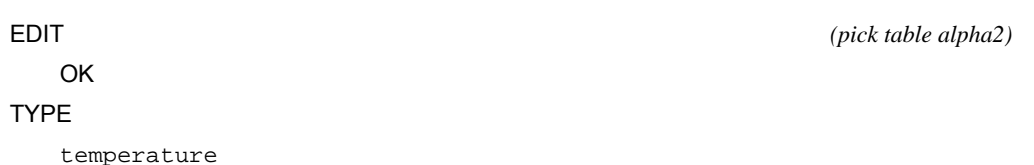

```
OK
FORMULA
0.26486 + 0.0054356 * V1 + -7.5383e-006 * V1^2
FIT
MAIN
```

These tables enter the formulas for the instantaneous coefficient of thermal expansion that is used in the analysis. Since the model file as it exists we can simply run the file and examine the results

# **Run Jobs and View Results**

```
JOBS
   MECHANICAL
   JOB RESULTS
       Stress
       Total Strain
       Thermal Strain
       Temperature (Integration Point)
       OK
   OK
   ELEMENT TYPES
       MECHANICAL
       PLANE STRAIN SOLID
          27
          OK
          ALL: EXISTING
   RETURN (twice)
SAVE
RUN
   SUBMIT1
   MONITOR
RESULTS
   OPEN DEFAULT
   HISTORY PLOT
       SET NODES
          3
```

#### COLLECT GLOBAL DATA

#### NODES/VARIABLES

#### ADD VARIABLE

Temperature (Integration Point)

Comp 11 of Thermal Strain

#### ADD VARIABLE

Temperature (Integration Point)

Comp 22 of Thermal Strain

#### ADD VARIABLE

Temperature (Integration Point)

Displacement X

#### ADD VARIABLE

Temperature (Integration Point)

Displacement Y

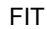

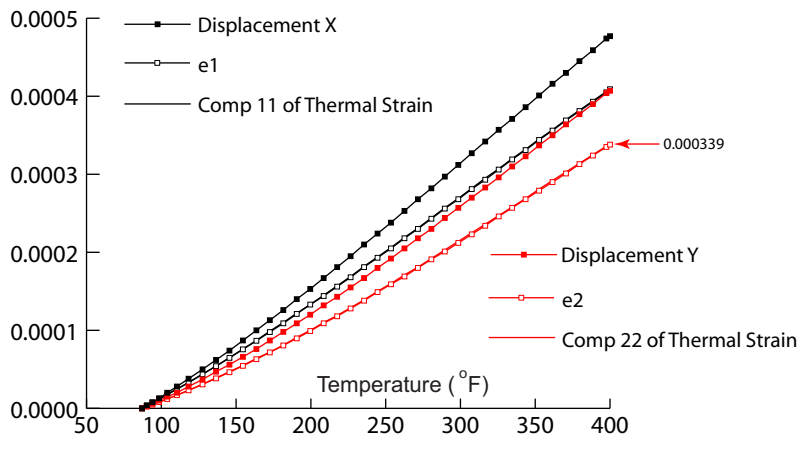

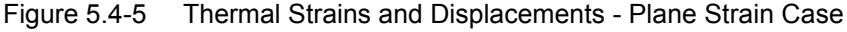

The experimentally measured thermal strains (e1, e2) are identical to the thermal strains (Comp 11, Comp 22) in the analysis. Since the initial coordinate of node 3 is (1,1) the displacement in the x (1) and y (2) directions are displacements per unit length (apparent thermal strains) that should equal the thermal strains in the corresponding directions provided no stresses are generated. This is not the case as shown in Figure 5.4-5 and stresses are being generated. A large amount of stress in the z (3) out-of-plane direction is generated because the total out-of-plane strain must be zero (plane strain assumption). The out-of-plane stress for plane strain becomes:

$$\sigma_{33} = E_3 \left[ \frac{v_{13}}{E_1} \sigma_{11} + \frac{v_{23}}{E_2} \sigma_{22} - \int_{T_i}^T \alpha_{33}(T) dT \right]_{400^{\circ}E} = 1.13 \times 10^6 (-0.000339) = -383.07$$

and the last term in the equation will dominate with changes in temperature. The large compressive stress in the outof-plane direction expands the structure in the in-plane directions, and the displacements per unit length become larger than the thermal strains in Figure 5.4-5. Plot the out-of-plane stress,  $\sigma_{33}$ , and see if it is close to the estimate above.

If there is no out-of-plane constraint to the thermal growth physically, a plane stress conditions could be used. If the out-of-plane thermal growth is restricted, such as plane remaining plane, generalized plane strain elements (types 19, 29, etc.) should be used. For example, transient thermals with large thermal gradients where the out-of-plane thickness is large enough to allow out-of-plane thermal growth can stretch with planes remaining plane should use generalized plane strain elements. You may wish to try the other elements in the other model files and observe what happens (no stresses will be generated).

# Thermal Expansion Data Reduction

The actual measurements shown in Figure 5.4-6 used two well-matched strain gages, with one bonded to a specimen of the reference material (Titanium Silicate - thermal expansion assumed to be zero see Vishay [1]), and the second to a specimen of the test material (a fiber reinforced epoxy composite, Boeing BMS 8-256, along with other materials) in two directions vertical (fiber direction) and horizontal. Under stress-free conditions, the differential output between the gages on the two specimens, at any common temperature, is equal to the differential unit expansion usually reported in micro-strain ( $\mu\epsilon$ ) or parts per million (ppm). Although the test ran for many hours the third recycle is recorded here and we will only process that data necessary for the expansion of the BMS material that occurred in the first 70 minutes. The MatLab (Natick, Massachusetts) commands used to reduce the raw data into a form convenient for analysis follow below with comments narrating the operations.

|         |         |             | T/C#1                 | T/C#2                | T/C#3               | T/C#4                 | T/C#5                 | Т/0          | C #1         | T/C                   | ; #2                  |                  |
|---------|---------|-------------|-----------------------|----------------------|---------------------|-----------------------|-----------------------|--------------|--------------|-----------------------|-----------------------|------------------|
|         | Date    | Time        | TI/SIL<br>BAR<br>REF. | BMS<br>COUP.<br>REF. | BMI<br>TOOL<br>REF. | ALUM.<br>TOOL<br>REF. | INVAR<br>TOOL<br>REF. | BAR<br>VERT. | BAR<br>HORZ. | BMS<br>COMP.<br>VERT. | BMS<br>COMP.<br>HORZ. | $\Box$           |
| Column  | 2       | 3           | 4                     | 5                    | 6                   | 7                     | 8                     | 9            | 10           | 11                    | 12                    | $\left( \right)$ |
| Scan ID |         |             | °F                    | °F                   | °F                  | °F                    | °F                    | με           | με           | με                    | με                    |                  |
| 1       | 7/12/06 | 12:49:34 PM | 86.6                  | 88.0                 | 87.4                | 88.0                  | 88.1                  | 0            | 0            | 0                     | 0                     |                  |
| 2       | 7/12/06 | 12:50:34 PM | 87.1                  | 88.6                 | 87.6                | 88.0                  | 88.3                  | -1           | -1           | -2                    | 1                     | 7                |
| 3       | 7/12/06 | 12:51:34 PM | 87.4                  | 89.2                 | 88.0                | 88.0                  | 88.5                  | -3           | -2           | -3                    | 1                     | $\Box$           |
| 4       | 7/12/06 | 12:52:34 PM | 88.0                  | 89.7                 | 88.3                | 88.1                  | 88.6                  | -4           | -4           | -4.0                  | -2.0                  |                  |
| 5       | 7/12/06 | 12:53:34 PM | 89.7                  | 92.3                 | 89.9                | 88.6                  | 90.7                  | -9.9         | -8.9         | -10                   | -10                   | $\square$        |
| 6       | 7/12/06 | 12:54:34 PM | 92.5                  | 95.9                 | 92.3                | 89.5                  | 93.1                  | -20          | -19          | -20                   | -20                   | $\Box$           |
| 7       | 7/12/06 | 12:55:34 PM | 95.9                  | 100.0                | 95.2                | 90.4                  | 94.7                  | -32          | -30          | -29.8                 | -29.8                 | $\square$        |
| 8       | 7/12/06 | 12:56:34 PM | 99.7                  | 104.2                | 98.5                | 91.9                  | 97.1                  | -44.7        | -42.7        | -39                   | -42                   |                  |
| 9       | 7/12/06 | 12:57:34 PM | 103.8                 | 108.4                | 101.8               | 93.3                  | 100.2                 | -60          | -57          | -50                   | -53                   |                  |
| 10      | 7/12/06 | 12:58:34 PM | 108.1                 | 112.6                | 105.2               | 95.0                  | 102.3                 | -75          | -72          | -60                   | -63                   |                  |
| 11      | 7/12/06 | 12:59:34 PM | 112.6                 | 116.8                | 109.0               | 97.1                  | 105.4                 | -90          | -87          | -72                   | -77                   |                  |
|         |         |             |                       |                      |                     |                       |                       |              |              |                       |                       |                  |
|         |         |             |                       |                      |                     |                       |                       |              |              |                       |                       |                  |
| 69      | 7/12/06 | 1:58:04 PM  | 350.0                 | 335.9                | 339.0               | 317.2                 | 328.1                 | -1198        | -1186        | -798                  | -845                  |                  |
| 70      | 7/12/06 | 1:59:04 PM  | 350.0                 | 336.5                | 340.4               | 319.5                 | 329.5                 | -1199        | -1188        | -800                  | -848                  |                  |

Figure 5.4-6 Snippet of Recorded Raw Data

<sup>--</sup> read spread sheet CTETST3 in CTETST3.xls and define local arrays - for first n data points scanned. n = 70;

```
[ndata, headertext] = xlsread('CTETST3.xls', 'CTETST3');
xl = ndata(1:n, 4); xlt = 'T/C#1 TI/SIL BAR REF. Temperature F';
y1 = ndata(1:n, 9); ylt = 'T/C#1 BAR VERT. STRN ppm';
y2 = ndata(1:n, 10); y2t = 'T/C#1 BAR HORZ. STRN ppm';
x2 = ndata(1:n, 11); y3t = 'T/C#2 COMP. COUP. REF. Temperature F';
y3 = ndata(1:n, 12); y4t = 'T/C#2 COMP. VERT. STRN ppm';
*- fit gage strain data to polynomials, p and evaluate, f quantify error of polynomial fit order 3.
p1 = polyfit(x1,y1,3); p2 = polyfit(x1,y2,3);
p3 = polyfit(x2,y3,3); p4 = polyfit(x2,y4,3);
f1 = polyval(p3,x2); f4 = polyval(p4,x2);
*-- check fit of data
mm1 = (max(f1-y1)-min(f1-y1))/(max(y1)-min(y1));
mm3 = (max(f2-y2)-min(f2-y2))/(max(y2)-min(y2));
mm4 = (max(f4-y4)-min(f4-y4))/(max(y4)-min(y4));
figure
subplot(2,2,1); plot(x1,f1,x1,y1,'o'); title([y1t,' Error ',num2str(mm1)]);
subplot(2,2,3); plot(x2,f3,x2,y3,'o'); title([y4t,' Error ',num2str(mm3)]);
subplot(2,2,4); plot(x2,f4,x2,y4,'o'); title([y4t,' Error ',num2str(mm3)]);
```

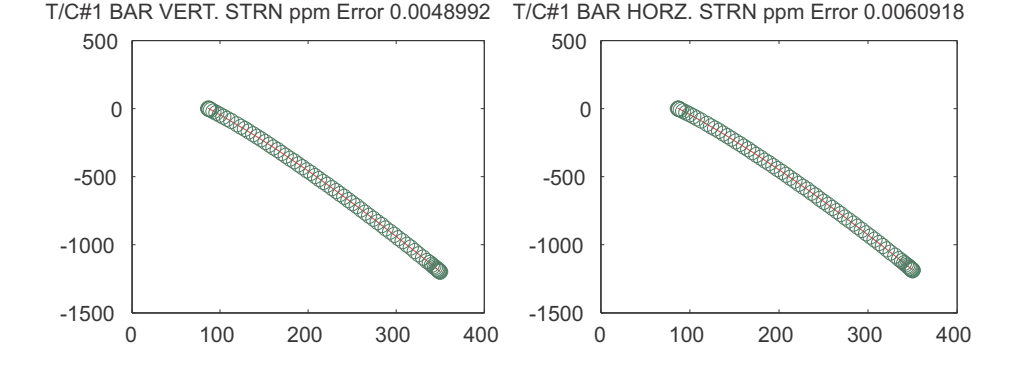

T/C#2 COMP. VERT. STRN ppm Error 0.0090716 T/C#2 COMP. HORZ. STRN ppm Error 0.012554

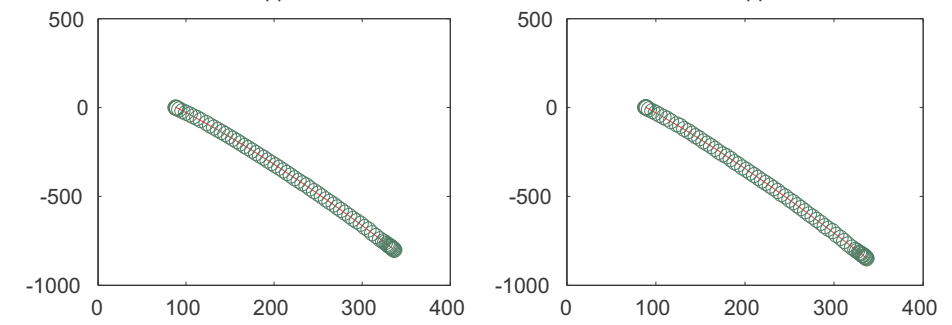

%-- shift temperature for polynomial roots to agree refit p3,p4 so that %-- p1=p3=0 at same temperature, same for p2=p4=0. rp1=roots(p1); rp2=roots(p2); rp3=roots(p3); rp4=roots(p4); shift42=rp4(3)-rp2(3); shift31=rp3(3)-rp1(3); p4 = polyfit(x2-shift42,y4,3); p3 = polyfit(x2-shift31,y3,3); %-- compute thermal strains g1=p3-p1; g2=p4-p2; %-- shift so g1 and g2 have same root rg1=roots(g1); rg2=roots(g2); shiftg=rg2(3)-rg1(3); g2s = polyfit(x2-shiftg,polyval(g2,x2),3); g2 = g2s %-- plot thermal strain, and alpha stg1 = ['thermstrn e1 = ' num2str(g1(4)) ' + ' num2str(g1(3)) ' \* T + ' num2str(g1(2)) ' \* T^2 + ' num2str(g1(1)) ' \* T^3]; 1870 Marc User's Guide: Part 3 CHAPTER 5.4

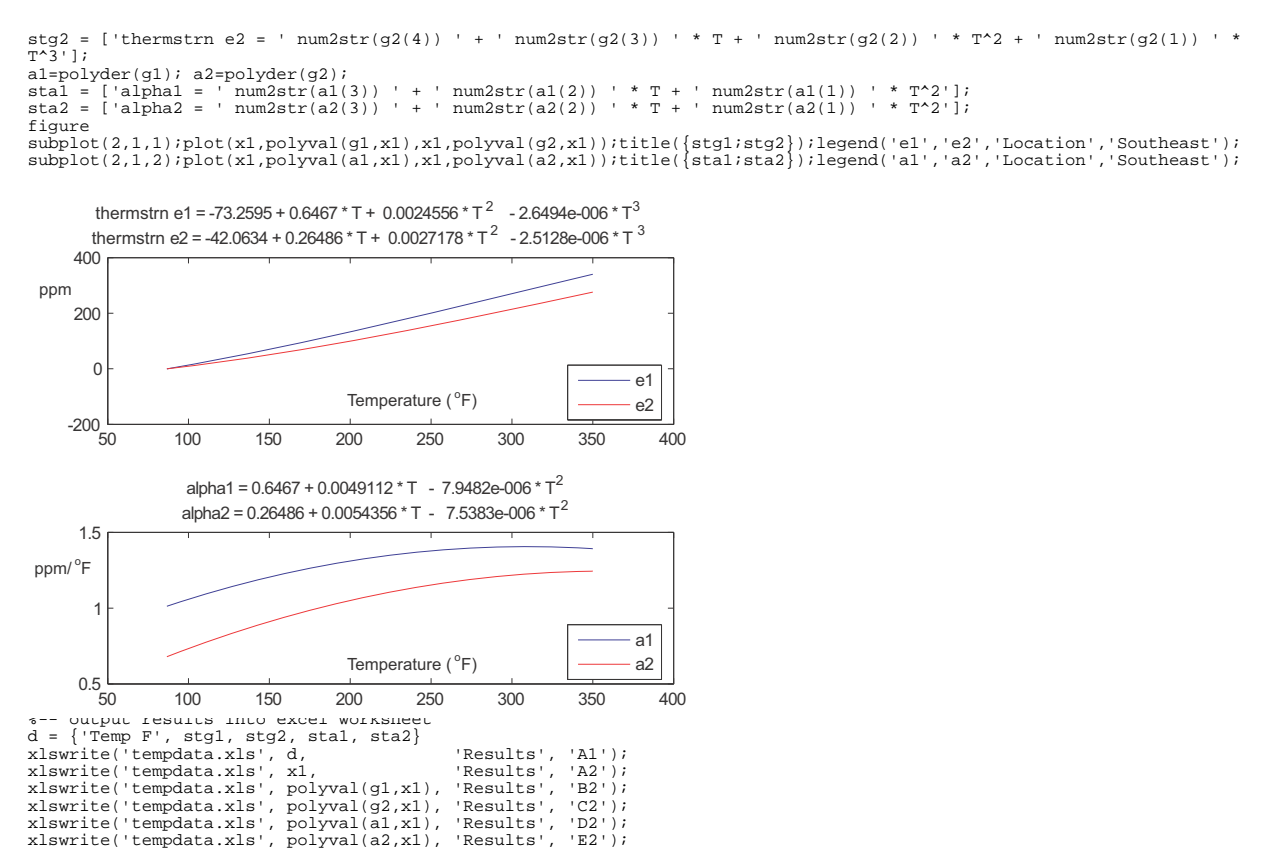

The comments and figures generated by the MatLab commands should be sufficient for one to follow the calculations. Because two thermal couples are used for the reference and unknown material, their temperatures are not exactly the same at the same time. This required shifting the data to account for this difference. Furthermore, it is quite common (particularly for more precise data measurements from optical heterodyne interferometry [3 and 4]) to use cubic polynomials for the thermal strain data fits as well as reporting the data. Before any two polynomials are added or subtracted, they are adjusted such that the thermal strain is zero at the same temperature; this minor adjustment prevents introducing numerical artifacts into the thermal strain and instantaneous coefficients of thermal expansion. The output from the data reductions is place into an Excel shown in Figure 5.4-7.

| Temp F | thermstrn e1 = -<br>73.2595 + 0.6467 * T<br>+ 0.0024556 * T^2 + -<br>2.6494e-006 * T^3 | thermstrn e2 =-<br>42.0634 + 0.26486 *<br>T + 0.0027178 * T^2<br>+ -2.5128e-006 * T^3 | alpha1 = 0.6467 +<br>0.0049112 * T +-<br>7.9482e-006 * T^2 | alpha2 = 0.26486 +<br>0.0054356 * T + -<br>7.5383e-006 * T^2 |
|--------|----------------------------------------------------------------------------------------|---------------------------------------------------------------------------------------|------------------------------------------------------------|--------------------------------------------------------------|
| 86.572 | -0.58859224                                                                            | -0.39505678                                                                           | 1.012299076                                                | 0.678934005                                                  |
| 87.091 | -0.062733297                                                                           | -0.042134101                                                                          | 1.014131586                                                | 0.681075639                                                  |
| 87.437 | 0.288367224                                                                            | 0.193764733                                                                           | 1.015350881                                                | 0.682501139                                                  |
| 87.957 | 0.816825379                                                                            | 0.549221636                                                                           | 1.017179767                                                | 0.684640114                                                  |
| 89.686 | 2.58076639                                                                             | 1.73909395                                                                            | 1.023229908                                                | 0.691722894                                                  |
| 92.45  | 5.42223188                                                                             | 3.666561037                                                                           | 1.032803028                                                | 0.702951893                                                  |
| 95.9   | 9.005774959                                                                            | 6.115695376                                                                           | 1.044581715                                                | 0.716806221                                                  |
| 99.688 | 12.98680421                                                                            | 8.859445039                                                                           | 1.05729645                                                 | 0.731811188                                                  |
| 103.81 | 17.37305449                                                                            | 11.9092042                                                                            | 1.070873133                                                | 0.747893404                                                  |
| 108.1  | 21.99689848                                                                            | 15.15308489                                                                           | 1.084716327                                                | 0.764359041                                                  |
| 112.55 | 26.85526492                                                                            | 18.59194341                                                                           | 1.098766687                                                | 0.781145593                                                  |

Figure 5.4-7 Snippet of Output from Data Reduction

The actual part that was used in these measurement is a large cylinder comprised of this fiber reinforced material shown in Figure 5.4-8.

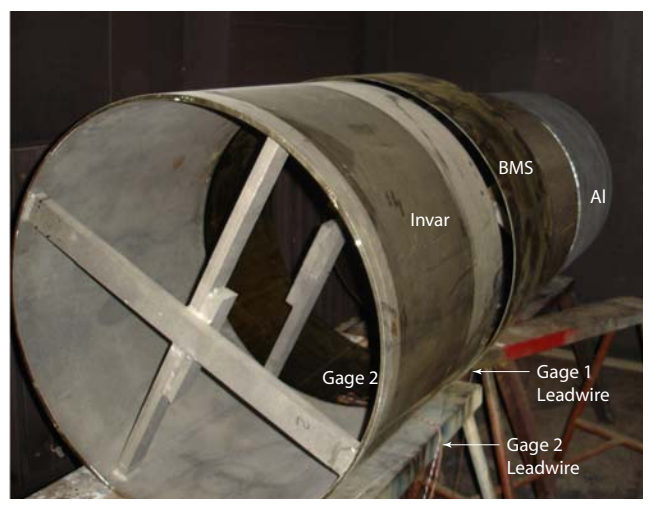

Figure 5.4-8 Fiber Reinforced Cylinder with Thermal Couples and Strain Gages

# References

- 1. Vishay Micro-Measurements (2007) Measurement of Thermal Expansion Coefficient Using Strain Gages. *Tech Note TN-513-1*. <a href="http://www.vishay.com/doc?11063">http://www.vishay.com/doc?11063</a>.
- 2. ASTM, E 228-06 (2006) Standard Test Method for Linear Thermal Expansion of Solid Materials With a Push-Rod Dilatometer. *Annual Book of ASTM Standards*.
- 3. De Bona E, Somá A (1997) Thermal Expansion Measurement of Composites with Optical Heterodyne Interferometry. *Experimental Mechanics*, 37(1):21-25.
- 4. Chanchani R, Hall P M (1990) Temperature dependence of thermal expansion of ceramics and metals for electronic packages. *IEEE Trans Comp, Hybrids, Manufact Technol* 13:743–750.

1872 Marc User's Guide: Part 3 CHAPTER 5.4
# **5.5** Tube Welding using Induction Heating

Summary 1874 Introduction 1875 Preparations for Creating the Coil 1877 Material Properties 1879 Contact 1879 Creation of the Coil and Circuit 1882 Boundary Conditions 1884 Loadcase and Jobs 1885 Creating the Surrounding Air Mesh 1886 Results and Discussion 1889 Input Files 1894

## Summary

| Title                  | Tube welding using induction heating                                                                                                    |
|------------------------|----------------------------------------------------------------------------------------------------|
| Problem Features       | This chapter demonstrates the use of circuit analysis in a coupled magnetodynamic/thermal/structural analysis which uses the dual mesh approach.                                                                                                    |
| Model                  | The rollers are modeled as geometric bodies. The tube is used in the thermal/structural pass, while coil and air inner bodies are used in the magnetodynamic pass.                                                                                                    |
| Material Properties    | Tube: Young's modulus is 2.e11 Pa, Poisson's ratio is 0.3 and yield stress is 2.75e9 Pa.<br>Temperature dependent work hardening is used. Thermal conductivity and specific heat are<br>also temperature dependent. Mass density is 7900 kg/m <sup>3</sup> , permeability is 1.25e-6 H/m,<br>permittivity is 8.854e-12 F/m, and electric conductivity is 1e7 1/ $\Omega$ m.<br>Coil: permeability is 1.25e-6 H/m, permittivity is 8.854e-12 F/m, and electric conductivity is<br>5.88e7 1/ $\Omega$ m. The coil is not active in the thermal and structural pass. |
| Boundary<br>Conditions | A voltage of 2.4 V is applied to a single turn coil. The rollers move inwards to press the two sides of the tube together. When this is done the tube is pushed through the rollers. The magnetic vector potential and electric potential is set to zero on the outer boundary.                                                                                                    |
| Analysis Type          | Coupled magnetodynamic/thermal/structural analysis where the magnetodynamic pass is harmonic and the other two passes transient.                                                                                                    |
| Element type           | Dual mesh approach is used with separate meshes for the magnetodynamic pass and thermal/structural pass. Tet4 and hex8 elements are used                                                                                                    |
| FE Results             | Contour plots of contact status and temperature distribution, and cutting plane plots of the current density and thermal energy density                                                                                                    |

## Introduction

This example describes how to weld a tube using induction heating. In such processes, first a metal sheet is bent to a tube in a number of roll forming stages. In the final roll forming stage, the two sides of the tube are pushed together. A coil is located in front of the last rollers. An AC electric voltage is applied to this coil. This generates a harmonic magnetic field. Due to this field, induced currents are generated in the tube. The flow of these induced currents follows a closed loop which means that in this situation the current will cross from one side of the tube to the other where the tube is making self-contact. Here at this crossing, the current will be highly concentrated. This concentrated current leads to localized heating due to the Joule effect. When enough heat is generated here, this part of the tube will reach the melting temperature and so a weld forms.

The complete roll forming process will not be performed in this example. Instead, we start with reading a model which contains the following four parts.

- · The preformed cylinder containing an open V-shape
- · Two rollers used for the final pressing
- A box with finely meshed elements to represent the air box in which the induced current near the V-shaped tip of the tube will be computed
- A box of surfaces which will be used to create the surrounding air mesh.

The dual mesh approach is used where we have separate meshes for the magnetodynamic pass and the thermal/ structural pass. The magnetodynamic mesh consists of the coil, the box with finely meshed elements, and the remaining region which is meshed as surrounding air. In the dual mesh approach, integration points from the magnetodynamic elements use the material properties of the thermal/structural elements when they are located in such an element; otherwise, they use their own properties. In this apprach, the induced currents are not computed in the thermal/structural elements but in the magnetodynamic elements. For this reason, a box with finely meshed elements is located near the V-shaped opening of the tube. The magnetodynamic elements must be small enough in this region so that they can accurately compute the induced currents where they occur in the tube. The heat generated from these induced currents is computed and then transferred to thermal/structural elements. During the simulation the magnetodynamic mesh remains stationary while the thermal/structural mesh, which is the tube, is pushed through the rollers. Integration points from the magnetodynamic elements will, therefore, be located in different thermal/structural elements or outside these elements during this process. In each simulation step, the material properties of appropriate magnetodynamic elements are determined based on the current position, shape, and temperature of the tube.

Figure 5.5-1 shows the model setup. The figure shows the tube, the two rollers, and the coil. Also shown is the box of air which is finely meshed.

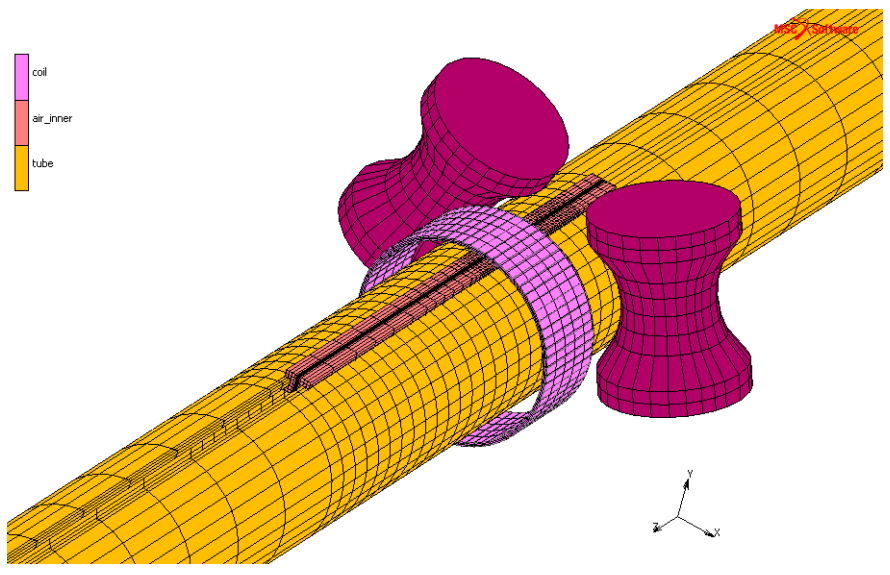

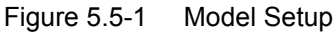

Figure 5.5-2 shows the V-shape in the open tube. This was done by removing material. In practice, the shape will occur after the roll forming process; therefore, in this case, the stresses will be too high after the welding. Note that the two sides of the tube are disconnected behind the V-shaped tip. The welding process is simulated with contact in combination with a user subroutine. Contact glue is switched on when a node in contact reaches a certain temperature. The outer diameter of the tube is 0.02 m and the wall thickness is 0.001 m.

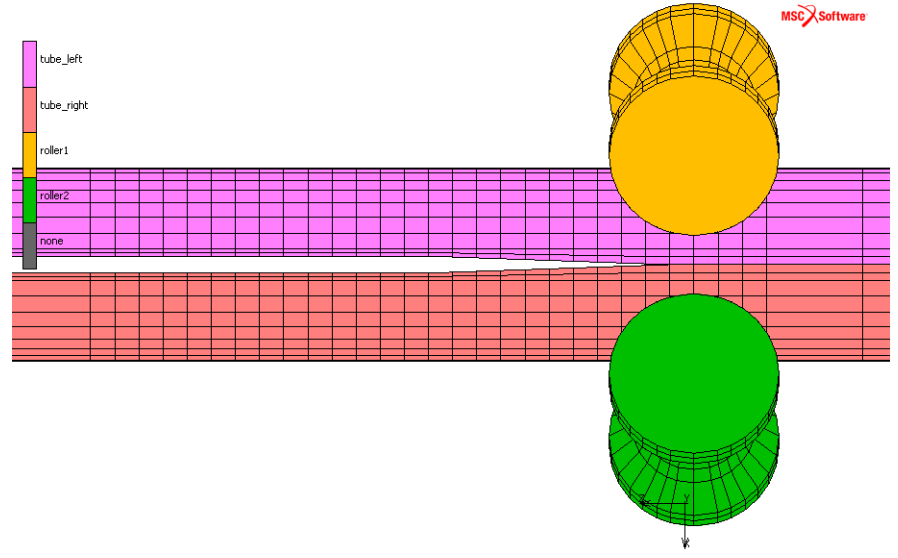

Figure 5.5-2 V-shaped Opening of the Tube

```
File
    Open
    tube_weld.mud
    open
rotate_y-axis negative 9 times
zoombox (1,0.589235,0.473888,0.628895,0.524178)
```

Important for this type of analysis is the skin depth. This is defined as the depth at which the magnitude of the induced current density drops to  $e^{-1}$  of the magnitude at the surface. The skin depth can be computed as follows.

$$\delta = \sqrt{\frac{1}{\pi f \sigma \mu}}$$

where  $\sigma$  is the conductivity, *f* is the frequency, and  $\mu$  the permeability. This value is important for both coil and tube. The thickness of the coil should be less than this distance or the computation of the current will be less accurate since skin effect is not taken into account. For the tube, this distance must be considered for the element length. At least, a number of element edges should fit in this distance. Element edges perpendicular to the tube surface should be considered. Using the material properties in this example, the skin depth is 0.0023 m for the tube.

## **Preparations for Creating the Coil**

Now we create the coil; this is a cylinder surrounding the tube. The coil has an outer diameter of 0.0255 m. The coil is meshed with brick elements. We start with a quad element which is expanded 72 times to create the cylinder. The cross-sectional area of the cylinder is 0.005 m x 0.001 m.

```
Geometry & Mesh
  Geometry & Mesh
    Nodes Add
      0 0.01225 -0.429
      0 0.01225 -0.439
      0 0.01275 -0.439
      0 \ 0.01275 \ -0.429
    Points Add
      0 0.0125 -0.434
      0 0.0125 -0.435
      0 0.0 -0.434
      0 0.0 -0.435
    Elements Add
      15114
      15115
      15116
      15117
Select
  Selection Control...
    Elements
      11165 #
    Points
      409 410 411 412 #
    Make Visible
  Ok
```

1878 Marc User's Guide: Part I CHAPTER 5.5

```
Fill View
Geometry & Mesh
Operations
Subdivide
Divisions
5 3 1
Elements
All Visible
Ok
Sweep
Tolerance
0.000001
Nodes
All Visible
Ok
```

Two curves are needed to describe the current flow. These are created as circles, and then converted to polylines in 72 segments.

```
Geometry & Mesh
 Geometry & Mesh
   Curves Circle Cen/Pnt \/
   Curves Add
      0.000000000000e+000
                           0.00000000000000e+000 - 4.34000000000e-001
      0.000000000000e+000
                           1.25000000000e-002 -4.34000000000e-001
      0.000000000000e+000
                           0.0000000000e+000 -4.3500000000e-001
                           1.2500000000e-002 -4.3500000000e-001
      0.000000000000e+000
   Ok
Geometry & Mesh
 Operations
   Convert
      Convert Curves \setminus/
      To Polylines
     Divisions
        72
      Convert
        57 58 #
      Ok
```

Expand the quad element to a cylinder of brick elements. This forms the coil mesh. The coil will be only active in the magnetodynamic pass. The coil elements are added to a fluid contact body.

```
Geometry & Mesh
Operations
Expand
Rotate Angles (Degrees)
0 0 360/72
Repetitions 72
Elements
All Visible
Ok
Fill View
Material -> Standard -> Coil
Right click Properties
```

```
Elements Add
All Visible
Ok
```

## **Material Properties**

The material properties are already defined for the different materials in the initial file. The rollers are modeled as geometric bodies and are not considered in the magnetodynamic pass. It is assumed that they have air like material properties for permeability, permittivity, and electric conductivity.

The tube is also a steel with temperature dependent work hardening. This is done by multiplying a work hardening table with a table which shows a drop after a certain temperature. Here, a drop of 100 is chosen when a temperature of  $800 \text{ C}^{\circ}$  is reached. Two dimensional table is created as follows.

```
Tables -> wkhd.01
Right click Properties
Multiply Table
drop01
```

The Young's modulus is 2.e11 Pa, Poisson's ratio is 0.3, and yield stress is 2.75e9 Pa. Thermal conductivity and specific heat are temperature dependent. Mass density is 7900 kg/m<sup>3</sup>, permeability is 1.25e-6 H/m, permittivity is 8.854e-12 F/m, and electric conductivity is 1e7 1/ $\Omega$ m. For the coil permeability is 1.25e-6 H/m, permittivity is 8.854e-12 F/m, and electric conductivity is 5.882e7 1/ $\Omega$ m, and for air permeability is 1.25e-6 H/m, permittivity is 8.854e-12 F/m, and electric conductivity is 5.882e7 1/ $\Omega$ m, and for air permeability is 1.25e-6 H/m, permittivity is 8.854e-12 F/m, and electric conductivity is 0.1/ $\Omega$ m

## Contact

The magnetodynamic coil elements are added to a fluid contact body. The tube consists of two contact bodies tube\_left and tube\_right. These two bodies will be connected to simulate welding. For this, we use glued contact. For the nodes of these two bodies which can touch each other, we choose glue deactivation. Then with the UACTGLUE user subroutine, we monitor the temperature of these deactivated nodes. If the temperature of a node reaches a certain value, for this example 800 C<sup>o</sup>, regular glue contact is switched on for this node.

The contact table contains contact information for both the fluid and deformable bodies. Note that since the dual mesh approach is used, there is no interaction between the two body types (see Figure 5.5-3). Three types of contact interaction are created. For the structural mesh, the two rollers are touching the left and right side of the tube, and the two sides of the tube use the special glue contact. The third contact interaction is for the magnetodynamic mesh. Here, the different bodies are connected using glue contact. The mesh containing the surrounding air must still be created. This will be done later in this example.

| P                                                 | Name table 1                                                 |  | View Mode           |                     | Entr           | Entry Matrix |        |     | • |      |       |      |   |  |  |  |  |
|---------------------------------------------------|--------------------------------------------------------------|--|---------------------|---------------------|----------------|--------------|--------|-----|---|------|-------|------|---|--|--|--|--|
|                                                   | Ent                                                          |  |                     |                     |                |              |        | s — |   |      |       |      |   |  |  |  |  |
|                                                   |                                                              |  |                     |                     | Second         |              |        |     |   |      |       |      |   |  |  |  |  |
|                                                   | Body Name                                                    |  |                     |                     | Body Type      |              |        | 2   | 3 | 4    | 5     | 6    | 7 |  |  |  |  |
|                                                   | 1 air_inner<br>2 col<br>3 air<br>4 tube_left<br>5 tube_right |  | air_inner           |                     | Meshed (Fluid) |              |        |     | G |      |       |      |   |  |  |  |  |
|                                                   |                                                              |  | coil                |                     | Meshed (Fluid) |              |        |     | G |      |       |      |   |  |  |  |  |
|                                                   |                                                              |  |                     | Meshed (Fluid)      |                | G            | G      |     |   |      |       |      |   |  |  |  |  |
|                                                   |                                                              |  | Meshed (Deformable) |                     |                |              |        |     | G | Т    |       |      |   |  |  |  |  |
|                                                   |                                                              |  |                     | Meshed (Deformable) |                |              |        |     | G |      |       | Т    |   |  |  |  |  |
|                                                   | 6 roller1 G<br>7 roller2 G                                   |  |                     |                     | Geometric      |              |        |     |   |      |       |      |   |  |  |  |  |
|                                                   |                                                              |  |                     | Geometric           |                |              |        |     |   |      |       |      |   |  |  |  |  |
|                                                   | Shown Entries Activate Deactivate Remove                     |  |                     |                     | ve             | D            | etecti | on  | R | emov | e Ina | tive | J |  |  |  |  |
| Add/Replace Entries Full Default Contact Touching |                                                              |  |                     |                     |                |              | Glued  |     |   |      |       |      |   |  |  |  |  |
|                                                   |                                                              |  |                     |                     |                |              | O      | ¢   |   |      |       |      |   |  |  |  |  |

Figure 5.5-3 Contact Table Showing No Connection Between the Fluid, Deformable, and Geometric Bodies

```
Elements Clear
                                                        (Selection Control...)
    Elements By
      Material
        coil
      Ok
Contact Bodies -> Meshed (Fluid) -> coil
  Right click Properties
    Elements Add
      All Selected
    Ok
    Elements Clear
                                                        (Selection Control...)
    Ok
Contact -> Contact Interaction
  New -> Meshed (Fluid) vs Meshed (Fluid)
    Name
      glue_air
    Ok
Contact -> Contact Interaction
 New -> Meshed (Deformable) vs Geometric
    Name
      touching
    Ok
Contact -> Contact Interaction
 New -> Meshed (Deformable) vs Meshed (Deformable)
    Name
      glue_weld
    Ok
Contact -> Contact Table
 New
    Entry air_inner - air
      Active
      Contact Interaction
        glue_air
    Entry coil - air
      Active
      Contact Interaction
        glue_air
```

Entry tube\_left - roller1 Active Contact Interaction touching Entry tube\_right - roller2 Active Contact Interaction touching Entry tube\_left - tube\_right Active Contact Interaction qlue weld Ok Clear All Select Contact Body entities tube\_left tube right Ok Make Visible Method Face Flood  $\backslash/$ Nodes 3509:3 3486:1 Contact -> Contact Areas New -> Glue Deactivation Contact Body tube\_left Nodes Add All Selected New -> Glue Deactivation Contact Body tube\_right Nodes Add All Selected

Ok

The UACTGLUE user subroutine is as follows:

```
subroutine uactqlue(node, iswitch, inc, time, coord, disp,
     $
               temp,stressnorm,stressfric,relvel,ibody,ibody2)
С
    user subroutine for switching nodes that have
С
    deact glue to use regular glue.
С
С
    the routine is called at the start of an increment
С
    the results values are from the end of the previous increment
С
С
С
   input:
                user node id
С
    node
                 current increment
С
    inc
                time at start of current increment
    time
С
                initial coordinates of node
С
    coord
               current total displacements at node
С
    disp
     temp(1) current temperature at node
С
```

(Selection Control...)

```
С
     temp(2)
                 current peak temperature at node
     stressnorm current contact normal stress at node
С
     stressfric current contact friction stress at node
С
     relvel
                 current relative sliding velocity at node
С
                 between bodies ibody and ibody2
С
                 contact body node belongs to
     ibody
С
     ibody2
                 contact body node is touching
С
                  (if it touches multiple bodies, the first it is touching)
С
                 if ibody2=0 then node is not in contact
С
С
С
   output:
     iswitch
                 set to 1 if node should be switched to regular glue
С
С
#ifdef IMPLICITNONE
      implicit none
#else
      implicit logical (a-z)
#endif
      integer node, iswitch, inc, ibody, ibody2
      real*8 time, coord, disp, temp, stressnorm, stressfric, relvel
      dimension coord(*),disp(*),temp(*)
c user coding
      if(temp(1).gt.800.0d0)then
        iswitch=1
       write(6,*)'switch the following node to regular glue',node
       write(6,*)'temperature is',temp(1)
      endif
      return
      end
```

## **Creation of the Coil and Circuit**

Now the coil will be created. It will have the same dimensions as the set of elements we created earlier for the coil. The coil has a rectangular cross section of 10 mm x 0.5 mm and an outer diameter of 25.5 mm. The shape and the current direction are defined by a centerline curve and the orientation curve. This coil is added to a circuit. Figure 5.5-4 shows the Mentat menus for the coil and circuit definitions. The load on a circuit is controlled by a node. This node must be created separately, and then connected to the circuit. We use renumber with start position of 500000 so that this node is easily distinguished. The node is added outside the mesh. No resistor, capacitor, or inductor is added to the circuit.

| Туре | 3-D                         |             |   |
|------|-----------------------------|-------------|---|
|      | Cross-Sect                  | ion         |   |
|      |                             | Rectangular | - |
| Len  | gth                         | 0.01        |   |
| Wid  | -<br>lth                    | 0.0005      |   |
|      |                             |             |   |
|      | Wire                        |             |   |
| # Ti | urns                        | 1           |   |
| Cro  | ss-Section                  | Rectangular | - |
| Len  | gth                         | 0.01        |   |
| Wid  | th                          | 0.0005      |   |
|      |                             |             |   |
|      | Motion Con                  | trol        |   |
|      | Conductor Body              |             |   |
|      | Segment Definitio           | n           |   |
|      |                             | Add 1       |   |
| 1    | Curve List 🔻                |             |   |
|      | Centerline                  |             |   |
|      | Urves Add Rem 1             | — I III     |   |
|      | Add Kell 1                  |             |   |
|      | - Cross-Section Orientation | on          |   |
| 0    | Curves Add Rem 1            | 1           |   |
| 4    | Angle 0                     |             |   |
|      | Interpolate Re              | verse       |   |
|      |                             |             |   |
|      |                             |             |   |
|      |                             |             |   |
|      | OK                          |             |   |
|      | Coil Defir                  | nition      |   |

Circuit Definition

#### Figure 5.5-4 Mentat Menus

```
Toolbox -> Electromagnetics
 Coils -> New -> 3-D
    --- Cross-Section ---
    Length 0.01
    Width 0.0005
    --- Wire ---
    Cross-Section Rectangular \backslash/
    Length 0.01
    Width 0.0005
    --- Centerline ---
    Curves Add
      59 #
    --- Cross-Section Orientation ---
    Curves Add
      60 #
    Ok
Select
 Selection Control...
    Clear All
    Make Visible
    Method Single
    Ok
Fill View
Geometry & Mesh -> Basic Manipulation
 Geometry & Mesh
    Nodes Add
      0.3 0 0
    Ok
 Renumber
```

```
Start

500000

Nodes List

All Visible

Start

1

Ok

Toolbox -> Electromagnetics

Circuits -> New

Control Node

500000

Coils Add

coill #

Ok
```

## **Boundary Conditions**

The two rollers move towards each other so that they will tightly press the two sides of the tube together. This motion is prescribed as a fixed displacement on the control node of each geometric body using a table. During the welding process, this pressing will cause material to flow out of the weld. This is the material which was at the surface of the two tube faces, and this material is usually contaminated. This pressing out of material will leave a cleaner weld. The tube is fixed and pushed through the rollers. The motion is prescribed as a fixed displacement and controlled with a table. Three loading stages can be distinguished. First, the tube is stationary while it heats up and the rollers are pressed against the sides of the tube. Then in the second stage, the tube starts to move for some time. In the last stage, the electrical loading is switched off, and the rollers are moved back to their original position. Now the tube can be inspected to see which nodes changed from touching contact to glued contact.

A terminal voltage of 2.4 V is applied to the control node of the circuit. The Mentat menu for terminal voltage is shown in Figure 5.5-5.

The magnetic vector potential and electric potential is fixed at the outer boundary of the model.

| Name  | tern     | ninal_volta | ge         |     |          |          |              |  |  |
|-------|----------|-------------|------------|-----|----------|----------|--------------|--|--|
| Туре  | harr     | nonic_tern  | n_voltage  |     |          |          |              |  |  |
|       |          |             |            | Pro | perties  |          |              |  |  |
| Metho | bd       | Entered \   | /alues 🔹 🔻 | In  | put Mode | Magnitud | de & Phase 💌 |  |  |
| V Te  | rmina    | l Voltage   | Magnitud   | le  | 2.4      | Table    |              |  |  |
|       |          |             | Phase (D   | eg) | 0        | Table    |              |  |  |
|       |          |             |            |     |          |          |              |  |  |
|       | Entities |             |            |     |          |          |              |  |  |
|       |          |             | Nodes      | A   | dd Rem   | 1        |              |  |  |
|       |          |             |            |     |          |          |              |  |  |
| Clea  | ar       |             |            |     |          |          | ОК           |  |  |

Figure 5.5-5 Mentat Menu for Terminal Voltage

```
Boundary Conditions -> Boundary Conditions
New (Magnetodynamic) -> Harmonic Terminal Voltage
Name
terminal_voltage
Terminal Voltage
Magnitude
```

2.4 Nodes Add 500000 # Ok

## Loadcase and Jobs

The analysis consists of three stages where the first two stages are part of one loadcase and the third stage is the second loadcase. In the first stage, which lasts 1 second, the rollers are pressed against the tube and the heating starts. The voltage is applied with a frequency of 5 kHz. In the next stage, which lasts 2 seconds, part of the tube is pressed through the rollers. Then in the last stage, which lasts 1 second, the rollers are moved back, the terminal voltage is switched off, and the frequency is zero. In Jobs, regular structural and magnetodynamic post processing quantities are selected. Also selected is the Thermal Energy Density and Current Density. The Thermal Energy Density will show where the heat is generated inside the tube. Current Density shows the total induced current. Inside the coil, it shows the net current density. Note that these quantities are computed in the magnetodynamic mesh while the temperature is computed in the structural mesh.

```
Loadcase -> Loadcases
 New Harmonic/Transient/Static
    Name welding
    Contact
      Contact Table
        ctable1
      --- Contact Areas ---
      carea1
      carea2
                   Ok
    Solution Control
      Max # Recycles
        50
      Ok
    Frequency
      5000
    Total Loadcase Time
      3
    Parameters
      # Steps
        30
      0k
    Ok
Loadcase -> (Dual Mesh) Magnetodynamic/Thermal/Structural ...
    Welding
    (right click) Copy
    Name unload
    Frequency
      0
    Total Loadcase Time
      1
    Parameters
      # Steps
        10
      Ok
```

```
Ok
Jobs -> Jobs
  New -> (Dual Mesh) Magnetodynamic/Thermal/Structural
    Name
      welding
    Available
      welding
      unload
    Job Results
      Available Element Tensors
        Stress
        Plastic Strain
      Available Element Scalars
        Thermal Energy Density (From Electric Current)
        Current Density (Integration Point)
        1st Real Comp Magnetic Induction
        1st Imag Comp Magnetic Induction
        2nd Real Comp Magnetic Induction
        2nd Imag Comp Magnetic Induction
        3rd Real Comp Magnetic Induction
        3rd Imag Comp Magnetic Induction
        1st Real Comp Current Density
        1st Imag Comp Current Density
        2nd Real Comp Current Density
        2nd Imag Comp Current Density
        3rd Real Comp Current Density
        3rd Imag Comp Current Density
        Ok
      Ok
```

## **Creating the Surrounding Air Mesh**

Now the mesh which surrounds the coil and the inner\_air body is created. This is done using automesh for volumes. The surface mesh option is used where first the surfaces of the part to be meshed are meshed with triangular elements. Then by selecting these triangular elements, the volume mesh will be created. Figure 5.5-6 shows the Mentat menu for Automesh Volumes. The procedure is to first place triangular elements on the inner air body and the coil. This is done by selecting the outer element faces of these bodies and converting them to elements. Then these quad elements are converted to triangular elements. Finally, the triangular mesh on the inner\_air body will be remeshed to get a more homogeneous mesh on this body. Then place triangular elements on the outer surfaces. Note that the elements on the inner\_air box, coil, and surface must all face each other or the meshing will fail. For this example, this is accomplished by letting the surfaces which form the outside face inward. With this procedure, a mesh is created with holes at the inner\_air box and coil position.

| Description         | Conferent March      |   |  |  |  |  |
|---------------------|----------------------|---|--|--|--|--|
| Description         | Surrace Mesn         |   |  |  |  |  |
| Family              | Tetrahedral          | • |  |  |  |  |
| Order               | Same As Surface Mesh |   |  |  |  |  |
| Mesher              | Patran               | • |  |  |  |  |
| Coarsening Factor   |                      |   |  |  |  |  |
|                     |                      |   |  |  |  |  |
| Tet Mesh            |                      |   |  |  |  |  |
| Tools               |                      |   |  |  |  |  |
| Outline Edge Length |                      |   |  |  |  |  |
| Swee                | Sweep Outline Nodes  |   |  |  |  |  |
| Tolerance           | Tolerance 1e-006     |   |  |  |  |  |
| Align Shells        |                      |   |  |  |  |  |
| Check Mes           | sh Clear Mesh        |   |  |  |  |  |
|                     | ОК                   |   |  |  |  |  |

Figure 5.5-6 Mentat Menu for Volume Meshing

```
Select
  Selection Control...
    Clear All
    Select Contact Body Entities
      air inner
      Ok
    Make visible
Fill View
    Filter Surface \backslash/
    Elements ... Faces
      All Visible
Geometry & Mesh -> Operations
  Convert
    Convert Faces \setminus/
    To Elements \backslash/
    Convert
      All Selected
    Ok
    Clear All
                                                            (Selection Control...)
    Elements By
      Class
        Quad(4)
        Ok
      Ok
Geometry & Mesh -> Operations
  Change Class
    (0) Tria(3)
    Elements
      All Selected
    Ok
    Clear All
                                                            (Selection Control...)
    Elements By
      Class
        Tria(3)
        Ok
      Ok
Geometry & Mesh -> Automesh
  Surfaces
    Element Size
```

0.0005 Tri Remesh! All Selected Ok Clear All (Selection Control...) Select Contact Body Entities coil 0k Make Visible Fill View Elements ... Faces All Visible Geometry & Mesh -> Operations Convert Convert All Selected Ok Clear All (Selection Control...) Elements By Class Quad(4) Ok Ok Geometry & Mesh -> Operations Change Class (0) Tria(3) Elements All Selected Ok (Selection Control...) Clear All Elements By Class Tria(3) Ok Ok Geometry & Mesh -> Operations Convert Convert Surfaces  $\setminus/$ To Elements  $\backslash/$ Convert 1 2 3 4 5 6 # Ok Clear All (Selection Control...) Element By Class Ouad(4) Ok Ok Geometry & Mesh -> Operations Change Class (0) Tria(3) Elements All Selected Ok

```
(Selection Control...)
    Clear All
    Elements By
      Class
        Tria(3)
        Ok
      Ok
Geometry & Mesh -> Automesh
  Volumes
    Description Surface Mesh
    Family Tetrahedral
    Coarsening Factor
      1.1
    Sweep Outline Nodes
    Tet Mesh
      All Selected
    Ok
                                                          (Selection Control...)
    Clear All
    Filter None \backslash/
    Elements By
      Material
        roller
        coil
        air inner
        tube
        Ok
      Ok
Material -> Standard -> air
  Right click Properties
    Elements Add
      All Unselected
    Ok
Contact Bodies -> Meshed (Fluid) -> air
  Right click Properties
    Elements Add
      All Unselected
                                                          (Selection Control...)
    Clear All
```

## **Results and Discussion**

From an electrical perspective, this induction heating example translates into the following equivalent circuit.

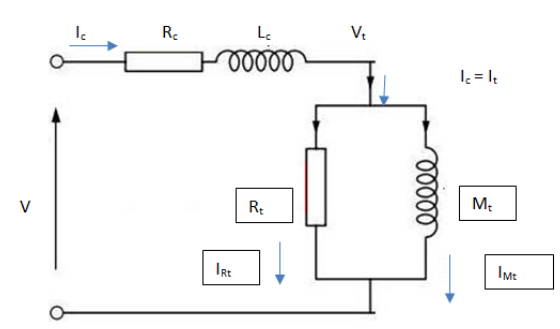

Figure 5.5-7 Equivalent Circuit for Tube Welding

where

V = Applied terminal voltage

 $I_c$  = Applied terminal current

- $R_c$  = Coil resistance; the external resistance is 0
- $L_c$  = Coil self-inductance; the external inductance is 0
- $R_t$  = Equivalent resistance of the tube due to eddy currents
- $M_t$  = Equivalent mutual inductance between coil and tube
- $V_t$  = Voltage across tube and it is also the induced voltage on the tube
- $V_i$  = the total induced voltage =  $V_t + V$  across  $L_c$ .
- $I_t$  = Current in the tube and is the sum of  $I_{Rt}$  and  $I_{Mt}$  and =  $I_c$
- $I_{Rt}$  = current in  $R_t$

$$I_{Mt}$$
 = current in  $M_t$ 

The coil resistance is printed in the .out file as  $R_c = 0.26695m\Omega$ . A number of global variables are available in the .out file and on the post file. The circuit is treated as a series connection of resistor, capacitor, and inductor. The total series resistance and reactance is available as output quantity. The reactance contains contributions from both capacitor and inductor. For the total inductance, the complex voltage drop is computed as well as the back induced voltage drop. The electrical energy dissipated in the coil (and the external resistance, but that is zero for this example) is available in the output as "Ohmic power lost in circuit".

When we look at the first increment (timestep is 0.1 s), the Ohmic power lost in the coil is 2022 W, so the electrical energy dissipated in the coil is Q=202.2 J. The total thermal energy at this increment is Q=98.2 J. The total energy is

the energy generated in the tube due to the induction heating process. The total dissipated electrical energy for this increment is the sum of these two.

The contact status is shown before and after the simulation in Figures 5.5-8 and 5.5-9, respectively; here only the elements of the tube are shown. Due to the original shape of the tube with its cut out V-shape opening, the tube is deformed where it is welded together; it no longer resembles a true cylinder. This should be different when the complete roll forming process is performed. Figure 5.5-10 shows the temperature distribution during the welding process. Note that, in this figure, the coil mesh is also shown. This mesh is not active in the thermal pass, but was added for illustration purposes. It shows that the welding spot is in front of the coil. The welding spot actually moves towards the coil during the welding process. It is likely that the tube moves a bit too slow, so that it gets too hot and thus gets too soft. Studying the magnetodynamic pass does not contain information about where the tube is located. In this situation, a cutting plane will be most useful to study the results. The cutting point and normal direction should be chosen carefully. Note that only the elements used in the magnetodynamic pass should be made visible. Figure 5.5-11 shows a cutting plane plot of the current density, and Figure 5.5-12 shows a cutting plane plot of the thermal energy density. These two figures show a top view where the cutting plane crosses the top part of the tube.

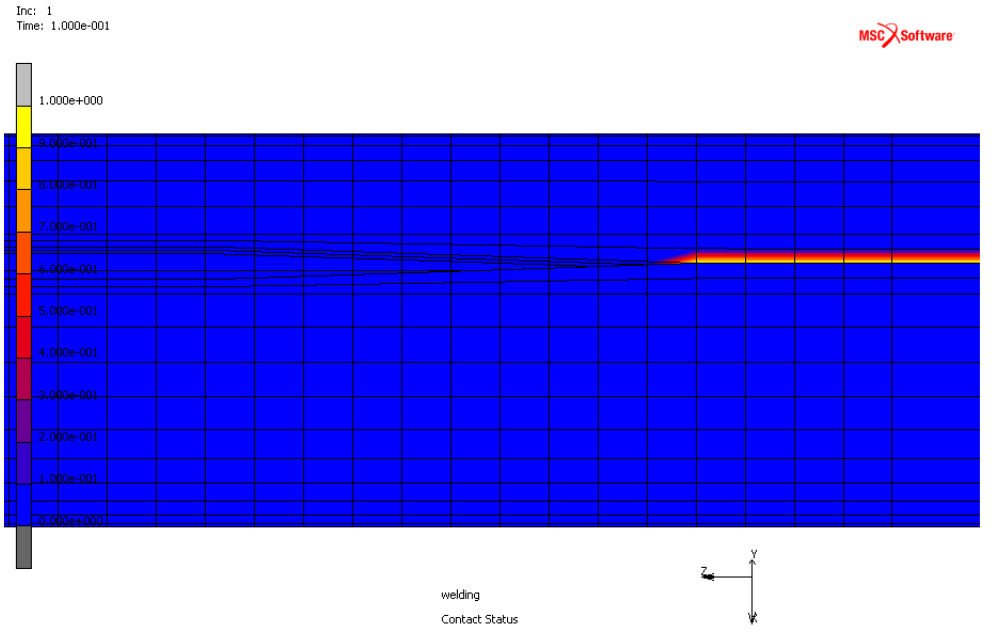

Figure 5.5-8 Initial Contact Status of the Tube

#### 1892 | Marc User's Guide: Part I CHAPTER 5.5

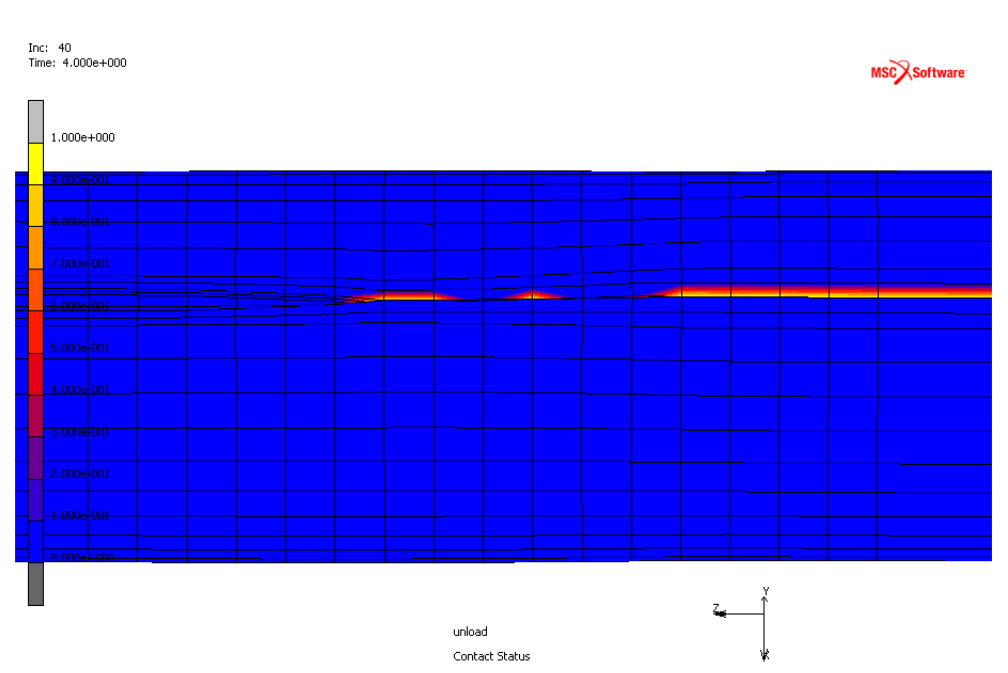

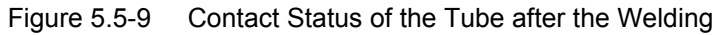

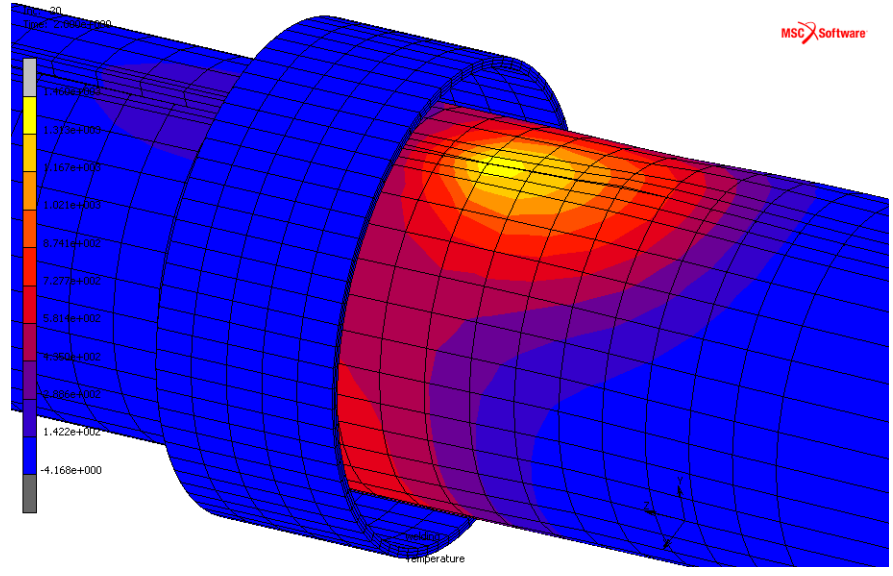

Figure 5.5-10 Temperature Distribution during the Welding Process

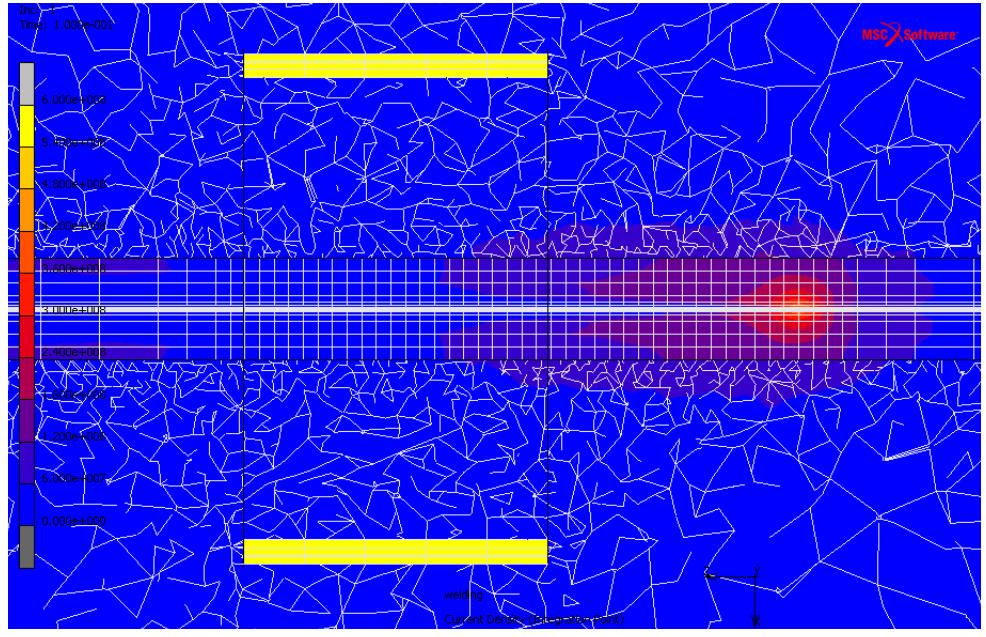

Figure 5.5-11 Cutting Plane Plot of the Current Density

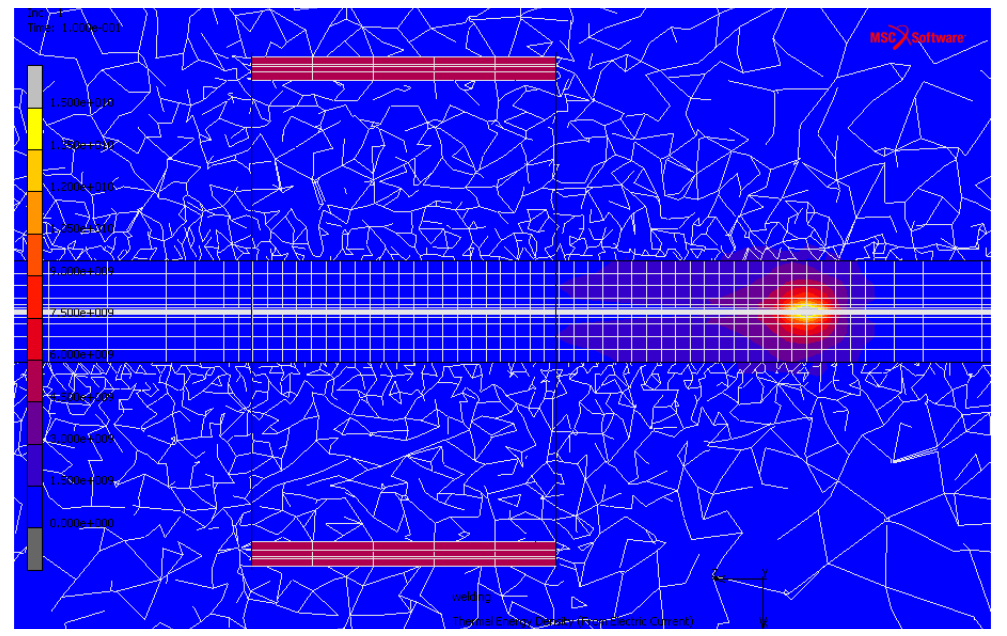

Figure 5.5-12 Cutting Plane Plot of the Thermal Energy Density

## **Input Files**

The files below are on your delivery media or they can be downloaded by your web browser by clicking the links (file names) below.

| File          | Description                                                                   |
|---------------|-------------------------------------------------------------------------------|
| tube_weld.mud | Mentat model file containing predefined parts and materials                   |
| tube.proc     | Mentat procedure file to run the Tube Welding using Induction Heating example |
| uactglue.f    | User subroutine to simulate welding by turning on contact glue                |

Section 6: Miscellaneous Analysis

# 6.1 Magnetostatics: Analysis of a Transformer

1898

- Chapter Overview 18983-D Analysis of a Transformer
- Input Files 1910

## **Chapter Overview**

The increasing need for analysis of real world magnetostatic applications has been the motivation to revisit the magnetostatic vector potential formulation used in Marc. Compared to the 2-D formulation, in 3-D an additional constraint has to be taken into account to get a uniquely defined vector potential, which is done using a penalty formulation. The value of the penalty factor is crucial to get accurate results in 3-D applications. This chapter describes a 3-D analysis of a transformer. A coil is placed around an iron frame. By forcing a current in the coil, a magnetic field is generated inside the iron. The coil is assumed to have the same permeability as air, and is modeled using face currents on selected elements. The transformer is modeled with a region of air around the iron. Due to symmetry, only one eighth of the transformer is modeled. The magnetic permeability of iron is taken constant, which is valid for low currents in the coil. Brick element 109 is used both for the air and the iron region.

## **3-D Analysis of a Transformer**

The magnetic field in and around a transformer is computed. Figure 6.1-1 shows an outline of the transformer.

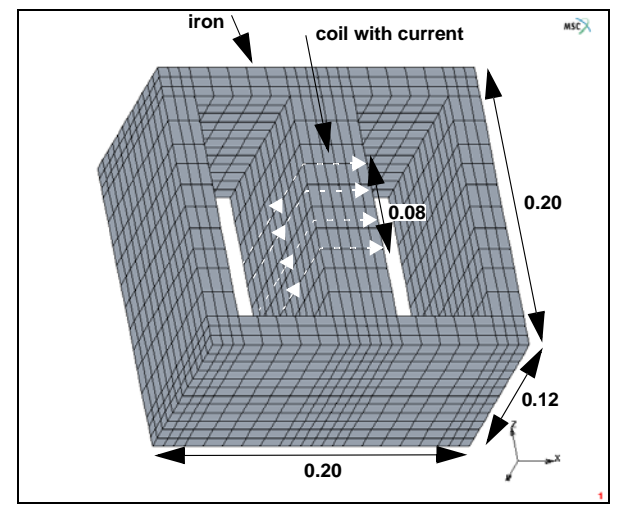

Figure 6.1-1 Transformer: Problem Description

A current is flowing through a coil around the center of the iron, thus inducing a magnetic field inside the iron. The shape of the iron is like a figure eight with the coil around the center. In this way, most of the magnetic field generated by the coil stays inside the iron. Figure 6.1-2 shows the part which is modeled.

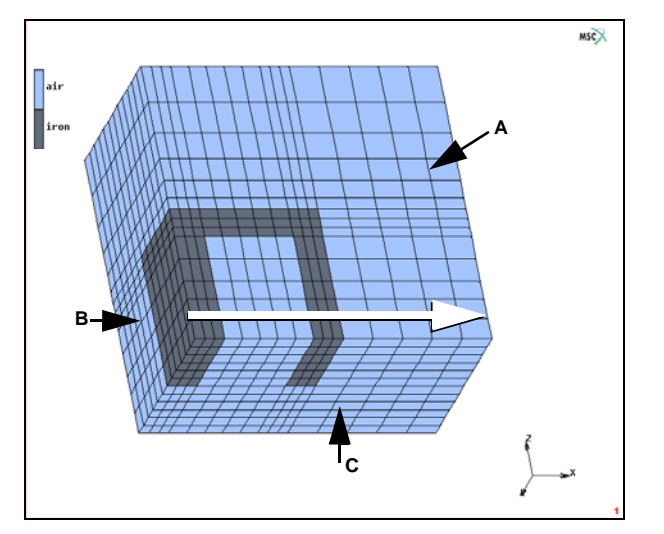

Figure 6.1-2 Transformer: FE Model of Iron and Air

## **Mesh Generation**

The mesh is generated by first defining surfaces for the iron and the air. Then these surfaces are converted to elements, where a more refined mesh is used for the iron parts. Then the mesh is expanded in the z-direction considering a refinement for the iron region. Nodes on the outer surfaces are stored in sets so they can be easily used when defining boundary conditions.

#### MESH GENERATION

srfs ADD 0 0 0 0.02 0 0 0.02 0.12 0 0.02 0 0 0.02 0 0 0.08 0 0 0.08 0.12 0 0.08 0 0 0.08 0 0 0.1 0 0 0.08 0.12 0 0.08 0.12 0 0.08 0.12 0 0.08 0.12 0 0.1 0 0

0.2 0 0 0.2 0.12 0 0.1 0.12 0 CONVERT DIVISIONS 3 12 SURFACES TO ELEMENTS 1 3 # DIVISIONS 5 12 SURFACES TO ELEMENTS 2 4 # RETURN SWEEP ALL RETURN RENUMBER ALL RETURN EXPAND SHIFT SCALE FACTORS 1 1 14/15 TRANSLATIONS 0 0 0.015 REPETITIONS 3 ELEMENTS all: EXIST. SCALE FACTORS 1 1 1 TRANSLATIONS 0 0 0.0165 REPETITIONS

2

ELEMENTS 1 TO 192 # TRANSLATIONS 0 0 0.02/3 REPETITIONS 3 ELEMENTS 1 TO 192 # REMOVE TRANSLATIONS 0 0 0.105 REPETITIONS 1 ELEMENTS 1 TO 192 # FILL RETURN SUBDIVIDE DIVISIONS 1 1 6 **BIAS FACTORS** 0 0 -0.3 ELEMENTS 1729 TO 1920 # RETURN SWEEP ALL RETURN SELECT METHOD BOX RETURN ELEMENTS -0.0001 0.0201 -0.0001 0.0601 -0.0001 0.0951

```
0.0799 0.1001
   -0.0001 0.0601
   -0.0001 0.0951
   0.0199 0.0801
   -0.0001 0.0601
    0.0750 0.0951
STORE
   iron
all: SELECT.
CLEAR SELECT
NODES
   -0.001 0.001
  -0.001 1
   -0.001 1
STORE
   fix_yz
all: SELECT.
CLEAR SELECT
NODES
   -0.001 1
  -0.001 0.001
  -0.001 1
STORE
   fix_xz
ALL SELECT.
CLEAR SELECT
NODES
   -0.001 1
   -0.001 1
  -0.001 0.001
STORE
   fix_z
all: SELECT.
CLEAR SELECT
NODES
   0.199 0.201
```

```
-0.001 1
   -0.001 1
STORE
   fix surfaceA
all SELECT.
CLEAR SELECT
NODES
   -0.001 1
   -0.001 1
   0.199 0.201
STORE
   fix_surfaceB
all SELECT.
CLEAR SELECT
NODES
   -0.001 1
    0.119 0.121
   -0.001 1
STORE
   fix surfaceC
all: SELECT.
```

## **Boundary Conditions**

The following boundary conditions are applied on components of the vector potential. The faces are indicated in Figure 6.1-2. On "A" (y = 0.0)  $A_1 = A_3 = 0$ , on "B" (x = 0.0)  $A_2 = A_3 = 0$  and on "C" (z = 0.0)  $A_3 = 0$ . So where current is flowing, the magnetic potential **A** is forced to follow its direction. Assuming that the amount of air is sufficiently large, at the outer surface  $A_1 = A_2 = A_3 = 0$ . A current of 5000A/m<sup>2</sup> is applied as a face current on the faces of the elements with air properties which are next to the iron in the center of the transformer. (See Figure 6.1-3 for the direction of the current).

```
BOUNDARY CONDITIONS
MAGNETOSTATIC
NEW
NAME
current_x
```

```
FACE CURRENT
   U TANGENTIAL
      -5000
      OK
   faces ADD
    247:0 250:0 253:0 254:0 251:0 248:0 249:0 252:0 255:0 #
NEW
NAME
   current_y
FACE CURRENT
   U TANGENTIAL
      -5000
      OK
   faces ADD
      484:3 469:3 454:3 439:3 424:3 409:3 485:3 470:3 455:3
      440:3 425:3 410:3 486:3 471:3 456:3 441:3 426:3 411:3 #
NEW
NAME
   fix_yz
FIXED POTENTIAL
   POTENTIAL Y
                                                                        (on)
   POTENTIAL Z
                                                                        (on)
   OK
nodes ADD
   fix_yz #
NEW
NAME
   fix_xz
FIXED POTENTIAL
   POTENTIAL X
                                                                        (on)
   POTENTIAL Z
                                                                        (on)
   OK
nodes ADD
   fix_xz #
```

| NEW             |      |
|-----------------|------|
| NAME            |      |
| fix_z           |      |
| FIXED POTENTIAL |      |
| POTENTIAL Z     | (on) |
| OK              |      |
| ADD NODES       |      |
| fix_z #         |      |
| NEW             |      |
| NAME            |      |
| fix_outside     |      |
| FIXED POTENTIAL |      |
| POTENTIAL X     | (on) |
| POTENTIAL Y     | (on) |
| POTENTIAL Z     | (on) |
| OK              |      |
| nodes ADD       |      |

fix\_surfaceA fix\_surfaceB fix\_surfaceC #

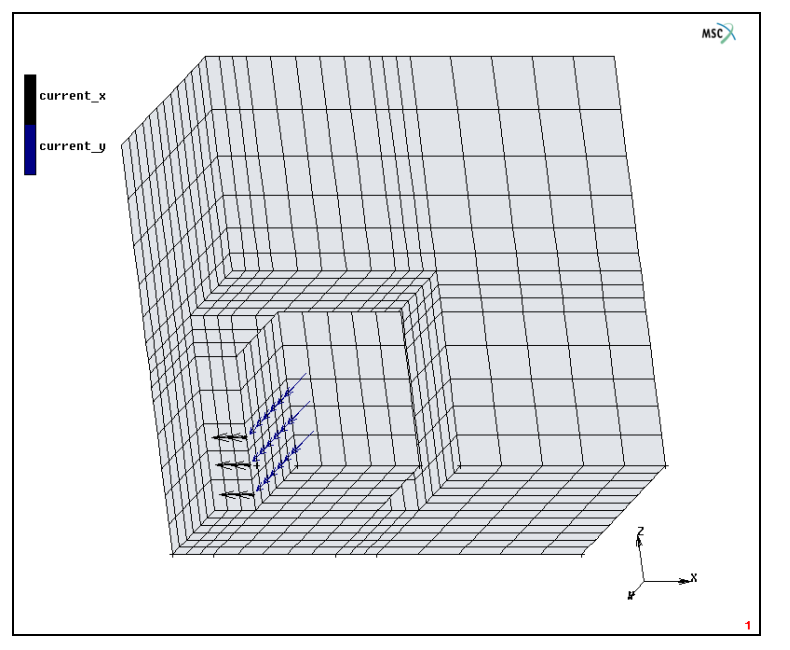

Figure 6.1-3 The Current which is flowing in the Coil of the Transformer

## **Material Properties**

For the air, the magnetic permeability is  $\mu = 1.2566 \times 10^{-6} \text{ Hm}^{-1}$ , and for the iron,  $\mu = 0.005867 \text{ Hm}^{-1}$ . So in this example, a linear dependence between the magnetic induction *B* and the magnetic field intensity *H* is considered for iron.

MATERIAL PROPERTIES NEW NAME air MAGNETOSTATIC PERMEABILITY 1.25664E-6 OK elements ADD all: EXIST. NEW NAME iron MAGNETOSTATIC PERMEABILITY 0.005867 OK elements ADD iron #

### Loadcases and Job Parameters

The analysis is a steady state simulation to obtain the magnetic field inside and outside the iron. So one loadcase is defined. Element type 109 is used both for air and iron. The analysis runs with the default settings. The penalty, by default is 0.0001 was found to be adequate. Components of the magnetic induction and the magnetic field intensity are selected as element quantities to be written on the post file.

LOADCASES NEW MAGNETOSTATIC STEADY STATE OK

```
MAIN
JOBS
    ELEMENT TYPES
        MAGNETOSTATIC
           3-D
                109
                OK
           all: EXIST.
           RETURN (twice)
    NEW
    MAGNETOSTATIC
        LCASE1
        JOB RESULTS
           1st
                   Real Comp Magnetic Induction
           2nd
                   Real Comp Magnetic Induction
           3rd
                   Real Comp Magnetic Induction
           1st
                   Real Comp Magnetic Field Intensity
           2nd
                   Real Comp Magnetic Field Intensity
           3rd
                   Real Comp Magnetic Field Intensity
           OK (twice)
```

## Save Model, Run Job, and View Results

The analysis can now start. The resulting plot of the real magnetic induction is shown in Figure 6.1-4. The figure shows that the magnetic induction is concentrated inside the iron. There is very little leakage to the environment.

```
FILE
SAVE AS
transformer.mud
OK
RETURN
RUN
SUBMIT 1
MONITOR
OK
MAIN
```

| RESULTS                 |       |
|-------------------------|-------|
| OPEN DEFAULT            |       |
| NEXT                    |       |
| MORE                    |       |
| VECTOR PLOT ON          |       |
| VECTOR                  |       |
| Real Magnetic Induction |       |
| ОК                      |       |
| RETURN                  |       |
| DEF & ORIG              |       |
| PLOT                    |       |
| NODES                   | (off) |
| elements SETTINGS       |       |
| draw EDGES              | (off) |
| RETURN (twice)          |       |

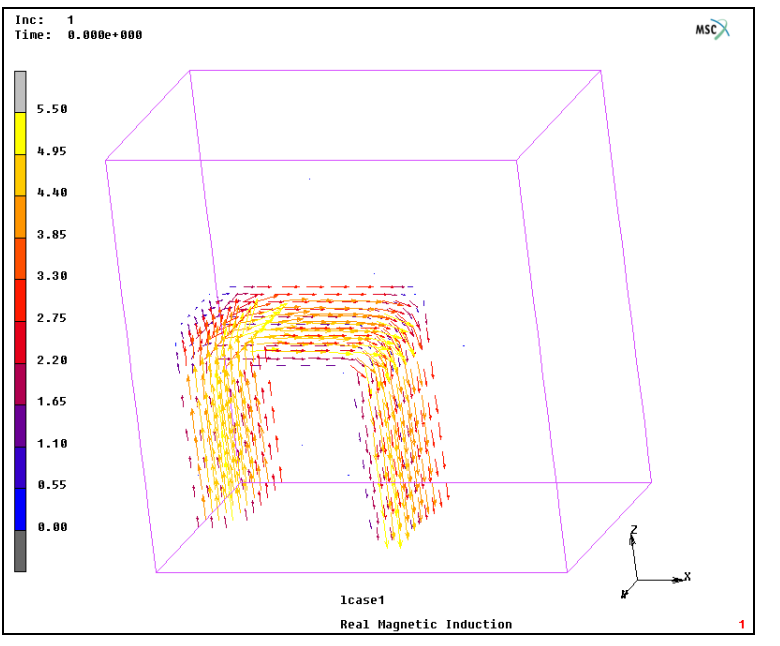

Figure 6.1-4 Real Magnetic Induction in the Transformer induced by the Current
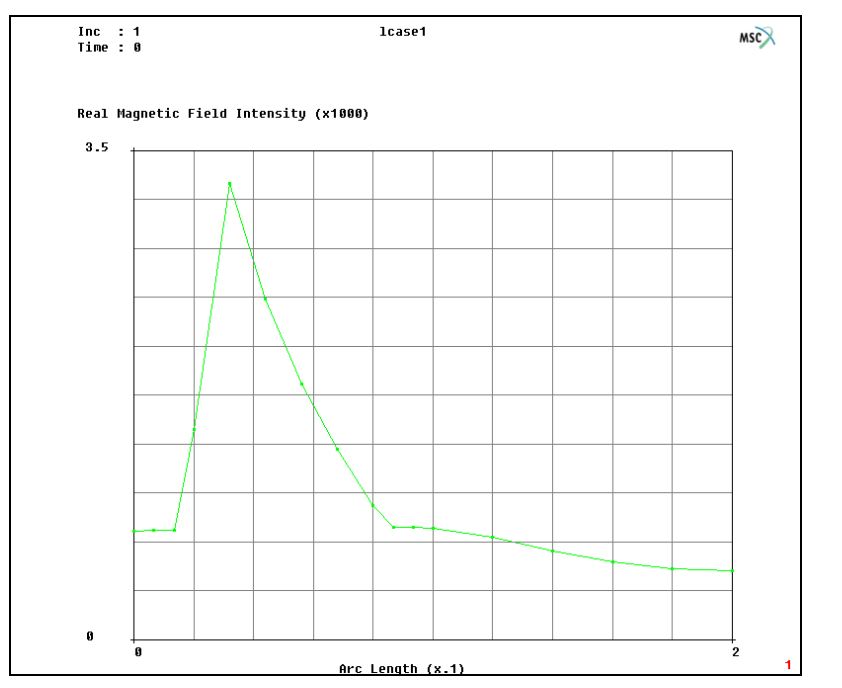

Figure 6.1-5 Magnetic Field Intensity along the Path specified in Figure 6.1-2

Figure 6.1-5 shows the magnetic field intensity of the transformer along the line as indicated in Figure 6.1-2 (for comparison see also Zienkiewicz, O.C., Lyness, J., Owen, D.R.J., IEEE Transactions on Magnetics, VOL 13, No 5, 1649-1656 (1977)). The peak value of the magnetic field intensity and the values for the regions inside the iron correspond well with that found by Zienkiewicz *et. al.* 

```
RESULTS

OPEN DEFAULT

NEXT

scalar plot SETTINGS

EXTRAPOLATION

AVERAGE

RETURN (twice)

PATH PLOT

NODE PATH

224 1344 #

VARIABLES

ADD CURVE

Arc Length

Real Magnetic Field Intensity

FIT
```

## **Input Files**

The files below are on your delivery media or they can be downloaded by your web browser by clicking the links (file names) below.

| File             | Description                                    |
|------------------|------------------------------------------------|
| transformer.proc | Mentat procedure file to run the above example |

## 6.2 Fracture Mechanics Analysis with the J-integral

Chapter Overview 1912
Specimen with an Elliptic Crack 1912
Background Information 1912
Run Job and View Results 1931
Input Files 1933

## **Chapter Overview**

In fracture mechanics applications, it is often necessary to evaluate the so-called J-integral for investigating cracks in a structure. This chapter demonstrates the modeling and evaluation of the J-integral in an analysis of a solid block with an elliptic surface crack. The example also illustrates the use of the new load controlled die options and how to create a parameterized procedure file.

## **Specimen with an Elliptic Crack**

This example is a solid steel block with an elliptic surface crack, see Figure 6.2-1. It is loaded in bending and tension and clamped at both ends where the loading is applied. The purpose with the analysis is to evaluate the J-integral along the crack front. This is now feasible with the improvements to the J-integral option and some other features of Marc and Mentat as is shown below. It is of particular interest to obtain a local value of **J** along the crack front.

#### **Background Information**

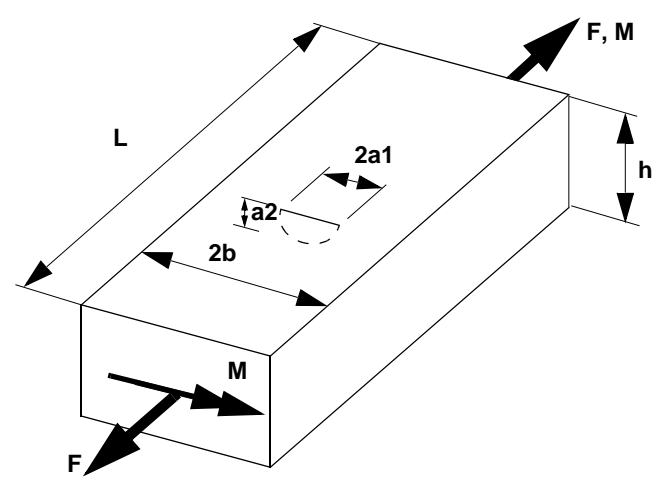

Figure 6.2-1 Problem Description

The geometry shown in Figure 6.2-1 is studied in this example. A solid block with an elliptic surface crack is loaded in tension and bending. The material is linear elastic and no nonlinear effects are taken into account. Double symmetry is taken into account so only a fourth of the structure is modeled.

The following values were used in the analysis:

L = 15 b = 8 h = 4  $a_1 = 1.5$  $a_2 = 1$ 

Material, linear elastic:

 $E = 2.0 \times 10^5$ v = 0.3

Loading:

 $F = 5.0 \times 10^5$  $M = 1.0 \times 10^5$ 

#### **Modeling Strategies**

The basic geometry is created using the solid modeler. The region around the crack is then taken out from the solid model so that a focused mapped mesh can be put in there. This way, a crack region can be inserted into a general solid model in different places. The region outside the crack region is meshed using the automatic tetrahedral mesher while a mapped mesh is used in the crack region. These two parts do not fit together node to node so they are connected using the GLUE option in the contact feature of Marc. For this example, there is no real contact between different bodies, the CONTACT option is only used to automatically create the appropriate tyings between the different parts of the model.

Since we want to make use of symmetry, we need to be able to apply symmetry boundary conditions to the crack ligament but not to the free crack surface. To accomplish this, we divide the mesh around the crack front into two separate parts which are glued together. The symmetry boundary condition is applied via a rigid contact body so by using a contact table, we can specify that only the crack ligament part should contact the symmetry plane.

This example is also illustrating the use of parameterized modeling. The source of the model is the procedure file. When the model is modified or parts of it are replaced, this is all done in the procedure file. One key thing for accomplishing this is to make the different parts modular. One part of the procedure file must not depend on previous parts. This means that points, nodes, elements, etc. should not be referenced explicitly. In this example, we systematically make previously defined parts invisible and supply lists with all\_visible instead of picking elements from the screen. We also regularly delete the current geometry when a part of the meshing is finished so that the numbering of new points, etc. starts with one. An alternative way is to renumber so that consecutive numbering is used and make use of the predefined variables npoints(), nnodes(), etc. The second latest created point would have the number npoints()-1. An obvious way to make the model parameterized is to define a number of variables at the top of the procedure file and make use of these throughout the procedure file.

1914 Marc User's Guide: Part 3 CHAPTER 6.2

#### **Mesh Generation**

The mesh for the region outside the crack is generated by defining a solid block and subtracting a part around the crack. Later, a mapped mesh will be used for the crack region.

First, we define some parameters to use in the procedure file:

UTILS PARAMETERS h 4 b 8 L 15 al 1 a2 1.5 force -5e5 moment -1e5 nexpand 22 da 0.5

Then, we define the main block and a cylinder that is subtracted from the block. The cylinder is defined at the origin and then scaled using the quotient  $a_2/a_1$  as a scaling factor. The ability to scale solids in this way is a new feature in this release.

```
MESH GENERATION
   SOLID TYPE
      BLOCK
   SOLIDS ADD
      0 0 0 b h -L
   SOLID TYPE
      CYLINDER
   SOLIDS ADD
      0 0 0 0 0 0 -1 1.5 1.5
   MOVE
      RESET
      SCALE FACTORS
         a2/a1 1 1
      SOLIDS
          2 #
      RESET
```

TRANSLATIONS b h 0 SOLIDS 2 # SOLIDS SUBTRACT 1 2 #

The model so far is shown in Figure 6.2-2. Now this solid model is meshed using the tetrahedral automatic mesher. First, all faces of the solid are converted into surfaces and then a curve division length of 1 is applied to all curves. The curves close to the crack region are given a finer division of 0.3. The solids are removed since they are not needed anymore.

SOLID FACES TO SURFACES all: EXIST. SOLIDS REM all: EXIST. AUTOMESH CURVE DIVISIONS FIXED AVG LENGTH AVG LENGTH 1 APPLY CURVE DIVISIONS all: EXIST. FIXED AVG LENGTH AVG LENGTH 0.3 APPLY CURVE DIVISIONS 4 36 1 31 3 8 6 9 2 7 5 14 #

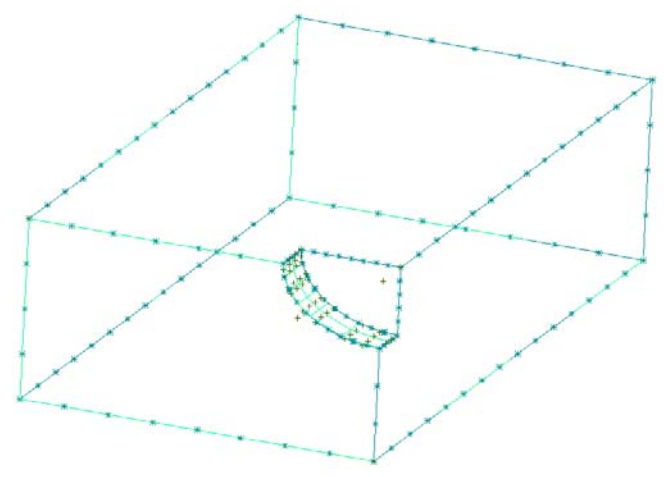

Figure 6.2-2 Initial Solid Model

The surfaces are meshed using the Delaunay surface mesher to produce a triangular mesh of the exterior. This mesh is then used by the tetrahedral mesher to create the 3-D mesh. First, the surfaces are matched together so that a continuous mesh is obtained. The geometry is deleted when the mesh is created. It is not needed anymore and it also makes it easier to define the geometry for other parts later on. A mesh transition of 1.1 is used in the tetrahedral mesher to obtain a coarser mesh towards the interior of the body. This new transition feature allows fewer elements to be created. The elements created so far are store in an element set called *tets*.

MATCH CURVE DIVISIONS 0.01 all: EXIST. SURFACE MESHING TRANSITION 1 SURFACE TRI MESH! (Delaunay) all: EXIST. CLEAR GEOM SWEEP TOLERANCE 0.01 SWEEP NODES ALL: EXIST. REMOVE UNUSED NODES AUTOMESH SOLID MESHING

ALIGN SHELLS 1 TRANSITION 1.1 TET MESH! ALL: EXIST. SELECT ELEMENTS STORE tets ALL: EXIST. CLEAR SELECT MAKE VISIBLE

The mesh is shown in Figure 6.2-3.

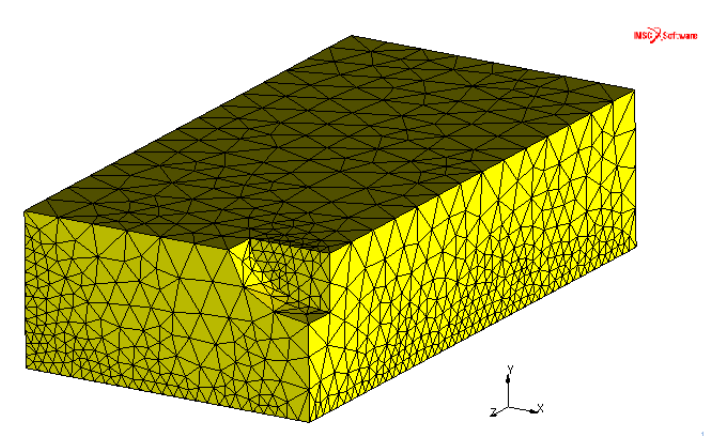

Figure 6.2-3 Finite Element Mesh of the Region Outside the Crack

Note that this part is very general. In this example, a simple geometry is used but the steps to create this mesh are equally simple for a more general solid model.

Now with the *crack region*, we want a refined mesh focused around the crack front. The crack region is divided into three parts; one part which is part of the ligament, one part containing the crack, and part of the free surface and a fill part. The first part is kept separate from the other parts while coincident nodes are swept between the second and third parts. The meshes for these parts are created by defining a plane mesh and sweeping it. Before they are moved into position, the parts are scaled using the same scale factor  $a_2/a_1$  as for the cylindrical solid part.

Note that the previous mesh was made invisible so all\_visible can be used in the part below. This makes it easy to modify this part of the procedure file if needed. The mesh around the crack front is focused with collapsed elements at the crack front. To create the collapsed mesh, a ruled surface is created from two lines. One of the lines is collapsed

into a point (point number 1 in the procedure file) so that a collapsed surface is obtained. This surface is then simply converted into elements.

MESH GENERATION PTS ADD 0 -1.0 0 0 -1.5 0 0 -1.0 -1.0 0 -1.5 -1.0 0 -0.5 0 0 -0.5 -1.0 CURVE TYPE POLYLINE CRVS ADD 2 4 3 # 1 1 # 3 6 5 # SURFACE TYPE RULED SURFACE ADD 1 2 # 2 3 # CONVERT DIVISIONS 10 10 SURFACES TO ELEMENTS 1 # EXPAND RESET ROTATIONS 0 0 -90/nexpand REPETITIONS nexpand ELEMENTS ALL: VISIBLE SELECT

ELEMENTS STORE

crack1

all: VISIBLE

SWEEP

TOLERANCE

0.001

SWEEP NODES

all: VISIBLE

SELECT

CLEAR SELECT

MAKE VISIBLE

CONVERT

SURFACES TO ELEMENTS

2 #

EXPAND

ELEMENTS

all: VISIBLE

SELECT

ELEMENTS STORE

crack2

all: VISIBLE

#### SWEEP

TOLERANCE 0.001 SWEEP NODES all: VISIBLE SELECT CLEAR SELECT

MAKE VISIBLE

The fill part is meshed using the quadrilateral planar automatic mesher to create a planar mesh which is then expanded into 3-D elements.

MESH GENERATION CLEAR GEOM PTS ADD 0 -0.5 0 0 0 0 CURVE TYPE CENTER/POINT/POINT crvs ADD 0 0 0 -0.5 0 0 0 -0.4 0 CURVE TYPE LINE crvs ADD 2 3 2 1 AUTOMESH **CURVE DIVISION FIXED # DIVISIONS # DIVISIONS** 10 APPLY CURVE DIVISIONS 2 3 # **# DIVISIONS** nexpand APPLY CURVE DIVISIONS 1 # 2D PLANAR MESHING TRANSITION 1 SELECT ELEMENTS all: EXIST. MAKE INVISIBLE QUAD MESH! 2 3 1 # EXPAND RESET TRANSLATIONS 0 0 -1/5 REPETITIONS 5 ELEMENTS all: VISIBLE SELECT ELEMENTS STORE fill

all: VISIBLE SWEEP REMOVE UNUSED NODES CLEAR GEOM SELECT SELECT SET tets MOVE RESET SCALE FACTORS a2/a1 1 1 ELEMENTS ALL: UNSEL. RESET TRANSLATIONS b h 0 ELEMENTS all: UNSEL. SELECT CLEAR SELECT SELECT SET crack2 fill MAKE VISIBLE SWEEP TOLERANCE 0.005 SWEEP NODES ALL: VISIBLE SELECT CLEAR SELECT MAKE INVISIBLE

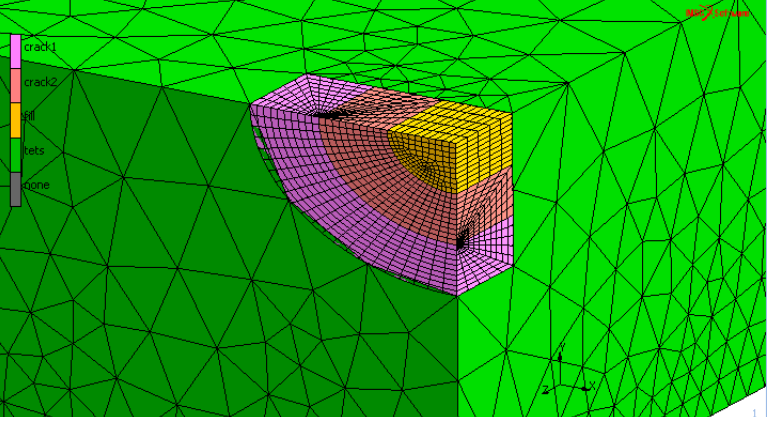

Now it fits into the other mesh as shown in Figure 6.2-4.

Figure 6.2-4 The Completed Mesh

#### **Crack Definitions**

The mesh is now finished and the next step is to define the crack parameters. In order to automatically identify the crack front, an arc at that location is defined and the nodes at the crack front are identified using the ATTACH option. The crack front consists of nodes at the lower part of the crack mesh as well as the upper part. As mentioned above, these nodes are glued to each other using the CONTACT option. It is important that the crack nodes belonging to the lower part are used since they will be part of the crack ligament and thus have symmetry boundary conditions. The information about the boundary conditions is used when the shift directions for the J-integral evaluation are determined. A small (but nonzero) value is used for the Multiple Tip Nodes option. This is to make sure that also the nodes in the upper crack part are part of the crack front so that the rigid regions for the J-evaluation can be determined properly.

SELECT SET crack1 MAKE VISIBLE CURVE TYPE CENTER/POINT/POINT CRVS ADD 0 0 0 -1 0 0 0 -1 0 MOVE RESET SCALE FACTORS

a2/a1 1 1 CURVES ALL: EXIST. RESET TRANSLATIONS b h 0 CURVES ALL: EXIST. ATTACH MODE CLOSEST LIMIT ON DISTANCE 0.01 TOLERANCE 1e-5 EDGES -> CURVE 1 ALL: VISIBLE SELECT SELECT BY NODES BY CURVES 1 # NODES STORE crackfront all: SELECT. CLEAR SELECT MAKE INVISIBLE FRACTURE MECHANICS 3-D CRACKS NEW AUTOMATIC (TOPOLOGY SEARCH) **RIGID REGIONS** 7 CRACK TIP NODE PATH SET crackfront

#### DISTANCE

0.001

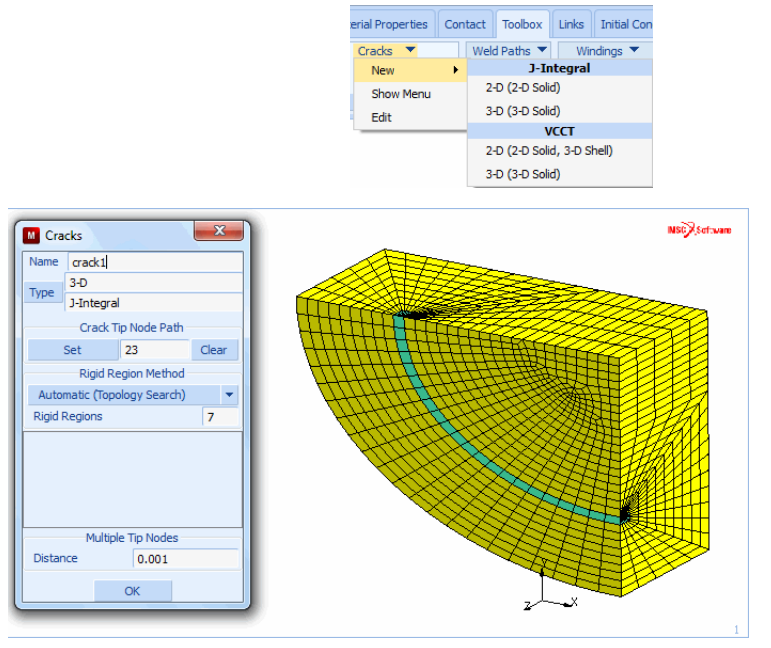

The new menu for defining these parameters is shown in Figure 6.2-5.

Figure 6.2-5 Menu for Defining Crack Properties

We use the default method of defining the integration paths for the J-integral. For each crack front node, there will be a number of paths defined (as specified by the RIGID REGIONS option) with increasing size. Thus, for each crack front node, there will be this number of evaluations with different path radii. Analytically, these values should be identical since the J-integral is path independent in a linear elastic analysis, but due to the discretization they will in general vary with the radius. This can be used as an indicator of the accuracy of the solution. If the variation is large, the results are probably inaccurate. With the geometry search method, one specifies one radius for each crack front node and the rigid region is defined by all nodes inside a cylinder aligned with the crack front. The MANUAL option allows the nodes of the rigid region to be specified explicitly.

#### **Material Properties**

This is a simple part. All elements have the same linear elastic material.

MATERIAL NEW ISOTROPIC YOUNG'S MODULUS 2e5 POISSON'S RATIO 0.3 ELEMENTS ADD all: EXIST.

#### **Contact Definitions**

The mesh currently consists of three unconnected regions and they need to be connected to each other. This is accomplished by defining them as contact bodies and use the GLUE option to tie them together.

CONTACT CONTACT BODIES NEW NAME crack2 DEFORMABLE OK ELEMENTS ADD crack2 fill NEW NAME crack1 DEFORMABLE OK ELEMENTS ADD crack1 NEW NAME tets DEFORMABLE OK ELEMENTS ADD tets

Here, we used the previously defined set names to select elements for the contact bodies and avoid giving element lists. A very important point here is the order in which the bodies are defined. As usual when using deformable contact in Marc, the finer bodies are defined before the coarser. That is why the body with the tetrahedral elements is defined last. The other two bodies meet node to node, but it is still important to define the top part first. The nodes of the first body will be tied to the segments of the second body. Only nodes of the lower part of the crack will contact the symmetry plane at the crack ligament, so they must not be tied to the nodes of the top part. If the order of the definition of the first two contact bodies above is switched, the crack front nodes will not stay in contact with the symmetry plane.

Before defining the contact table with the glue entries, the rigid contact surfaces used for applying the loads and boundary conditions are defined:

MESH GENERATION CLEAR GEOM PTS ADD -10 -10 -T -10 20 -L 18 -10 -L 18 20 -L SURFACE TYPE QUAD SRFS ADD 2 1 3 4 PTS ADD b -10 10 b -10 -25 b 20 -25 b 20 1 SURFACE ADD 6785 DUPLICATE RESET TRANSI ATF 0 0 L SURFACES 1 # CHECK FLIP SURFACES 1 # CONTACT

CONTACT BODIES NEW NAME moving RIGID LOAD SURFACES ADD 1 #

For this body, we are using the new modified LOAD CONTROL option. One node each is used for the force and moment. In order to be able to refer to these nodes without using node numbers (which will change if the model above is modified), a nodal renumbering is made and we refer to the new nodes using the predefined variable nnodes().

MESH GENERATION RENUMBER NODES NODES ADD b/2 h/2 -L b/2 h/2 -L CONTACT CONTACT BODIES CONTROL NODE nnodes()-1 AUX. NODE nnodes() BOUNDARY CONDITIONS NEW NAME force **MECHANICAL** TABLES NEW **1 INDEPENDENT VARIABLE** TYPE time NAME

pointloads ADD  $0 \ 0 \ 1 \ 1$ SHOW TABLE SHOW MODEL POINT LOAD ON Z FORCE **Z FORCE** force TABLE pointloads NODES ADD nnodes()-1 # NEW NAME moment POINT LOAD ON X FORCE X FORCE moment TABLE pointloads NODES ADD nnodes() # CONTACT CONTACT BODIES NEW NAME symmx SYMMETRY SURFACES ADD 2 # NEW NAME cracksym SYMMETRY

#### SURFACES ADD

3 #

Again, since the previous geometry was deleted, we can refer to points 1 through 8 regardless of how many points that were previously created. Now to the contact table:

CONTACT CONTACT TABLES NEW PROPERTIES BODIES crack2 tets NO CONTACT -> TOUCHING -> GLUED SEPARATION FORCE 1e32 BODIES crack2 crack1 NO CONTACT -> TOUCHING -> GLUED SEPARATION FORCE 1e32 BODIES tets crack1 NO CONTACT -> TOUCHING -> GLUED SEPARATION FORCE 1e32 BODIES tets moving NO CONTACT -> TOUCHING -> GLUED SEPARATION FORCE 1e32 BODIES crack1

symmx NO CONTACT -> TOUCHING BODIES crack2 symmx NO CONTACT -> TOUCHING BODIES tets symmx NO CONTACT -> TOUCHING BODIES crack1 cracksym NO CONTACT -> TOUCHING BODIES tets cracksym NO CONTACT -> TOUCHING

Now only the load case and job options need to be defined. Since it is a one-step analysis with contact as the only source of nonlinearity, these options are simple. Actually, the analysis is still linear since there will be no change in contact status. We only use contact to apply boundary conditions and tyings. We make sure to activate the contact table both in the load case and the job (initial contact). A contact tolerance of 0.01 ("distance below which a node is assumed to be in contact") is used to assure that the nodes of the crack part are properly glued to the tetrahedral elements. For efficiency, we use the iterative solver.

LOADCASES NEW MECHANICAL STATIC CONTACT CONTACT TABLE ctable1

JOBS

NEW

MECHANICAL

LOADCASES lcase1 CONTACT CONTROL INITIAL CONTACT CONTACT TABLE ctable1 DISTANCE TOLERANCE 0.01 JOB RESULTS available element tensors Stress available element scalars Equivalent Von MIses Stress JOB PARAMETERS SOLVER **ITERATIVE SPARSE INCOMPLETE CHOLESKI** 

#### **Run Job and View Results**

JOBS

RUN SUBMIT 1 MONITOR

RESULTS

OPEN DEFAULT DEF ONLY SCALAR Equivalent Von Mises Stress CONTOUR BANDS NEXT

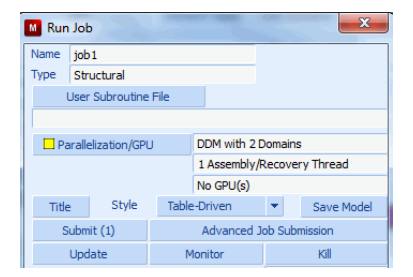

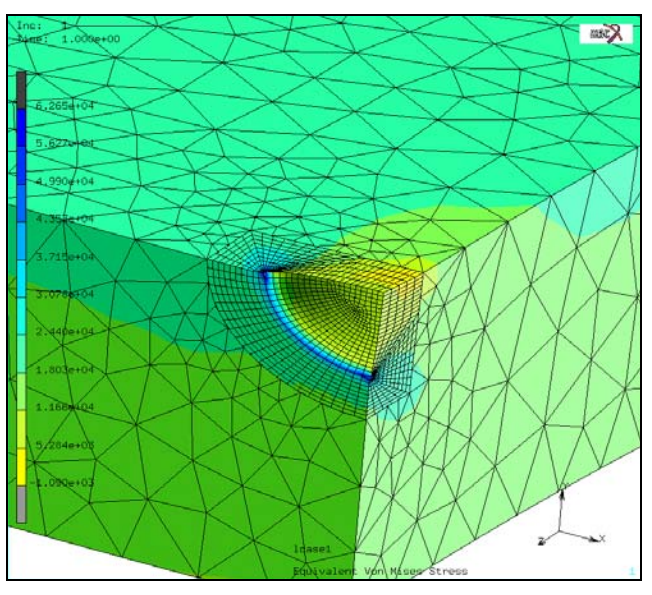

Figure 6.2-6 Equivalent von Mises Stress Contours

When the analysis is done we can look at the deformed shape and the stress field. The actual J-integral results are printed to the output file. The EDIT OUTPUT FILE button in the Run menu will bring up the output file in the default editor. Locate the string "J-integral estimations" in this file. Table 6.2-1 shows the values obtained. The results are given for each crack defined and are grouped for each crack front node. Figure 6.2-1 shows the results for the first two crack tip nodes. There is a small path dependency, which indicates that one should use a finer mesh should or higher-order elements around the crack. This would be simple to change since the model is parameterized.

| Crack Tip Node | Path Radius | J-integral Value |
|----------------|-------------|------------------|
| 1235           | 1.1180E-01  | 3.1508E+03       |
| 1235           | 2.2361E-01  | 3.2027E+03       |
| 1235           | 3.3541E-01  | 3.1918E+03       |
| 1235           | 4.4721E-01  | 3.1984E+03       |
| 1235           | 5.5902E-01  | 3.1961E+03       |
| 1235           | 6.7082E-01  | 3.1947E+03       |
| 1235           | 7.8262E-01  | 3.1934E+03       |
|                |             |                  |
| 3656           | 1.1187E-01  | 3.1553E+03       |
| 3656           | 2.2375E-01  | 3.2247E+03       |
| 3656           | 3.3562E-01  | 3.2335E+03       |
| 3656           | 4.4750E-01  | 3.2378E+03       |

Table 6.2-1 J-integral Estimations

| Crack Tip Node | Path Radius | J-integral Value |
|----------------|-------------|------------------|
| 3656           | 5.5937E-01  | 3.2338E+03       |
| 3656           | 6.7125E-01  | 3.2276E+03       |
| 3656           | 7.8312E-01  | 3.2216E+03       |

#### Table 6.2-1 J-integral Estimations

## **Input Files**

The files below are on your delivery media or they can be downloaded by your web browser by clicking the links (file names) below.

| File               | Description                                    |
|--------------------|------------------------------------------------|
| fracture_mech.proc | Mentat procedure file to run the above example |

1934 Marc User's Guide: Part 3 CHAPTER 6.2

# 6.3 FEM Simulation of NC Machining Process

- Chapter Overview 1936
- Input Data 1936
- Model Generation 1937
- Visualization of Results 1946
- Input Files 1951

### **Chapter Overview**

In the manufacturing industry, NC machining is a material removal process that is widely used to produce a final part with desired geometry. After removal of the machined material, re-establishment of equilibrium within the remaining part of the structure causes distortion due to the relief of insitu residual stresses. The deformation caused by this process usually depends on the residual stress magnitude and its distribution inside the part. It also depends on the final geometry of the part after machining. For final geometries that include thin walls or large plate structures, the deformation can be so large that it causes severe distortions of the part. The highly distorted part may no longer be able to serve its designated functionality or may require significant reworking to render it functional. These kinds of failures result in high scrap rates and increased manufacturing costs.

The finite element procedure (FEM) is a powerful tool to assess potential distortions caused by the machining process. With the FEM results, it is then possible for engineers to predict the potential failures and reduce overall manufacture costs.

This chapter describes a capability for the simulation of Numerical Control (NC) machining processes. An automated interface between Marc and CAD/NC data that describe the cutter shape and cutter path is provided. The cutter motion is then analyzed to determine the portion of the finite element mesh to be removed. The cutter path data is stored in either APT source or CL data format. In the current release, APT source data that is output by CATIA V4 are supported. CL data is a cutter location data that is provided by APT compilers.

The current example is used to demonstrate the utilization of the MACHINING (i.e. Metal Cutting) feature. A detailed procedure is shown in this chapter to conduct a realistic machining process simulation using associated Marc models and NC data in either APT source or CL format.

#### **Input Data**

Input data required for the simulation of machining process include CAD data for defining the NC machining process and Marc data for the finite element analysis. The required data are as follows:

- NC data to define the cutter geometry and cutter path for the machining process. (*.apt* or *.ccl* files). For details on the format of the *apt* or *ccl* files, please refer to *Marc Volume A: Theory and User Information* and the references listed there.
  - **Notes:** (1) In the current version, circular motion is required to be transformed into point-to-point motion type when the APT file is output by CAD NC software. In addition, the TRACUT and COPY statements are necessary to be explicitly interpreted into cutter motion statements. Major statement CYCLE is supported in combination with DRILL minor statement for the definition of drilling motion type.
    - (2) The flipping over of a part during the machining process is supported by converting the flipping over of the part into a rotation of cutter axis. MLTAXS statement is used to define the rotation of cutter axis.
- Geometry of the initial workpiece either imported directly from the CAD package (through IGES format) or built in the GUI. It is recommended that the IGES option be used since the workpiece position and orientation in the CAD package and in the finite element analysis should be identical.

- Marc input data that includes the finite element model definition of the workpiece and the file names for cutter path definition. Model definition includes the workpiece mesh, boundary conditions, material properties, insitu residual stresses, and the sequence of events (loadcases) simulating the machining process.
- Initial stress data prior to the cutting process. The initial stresses are obtained through experimental measurements or from analytical results. More details on the estimation of residual stresses in the current example are explained below.

#### **Model Generation**

#### **Mesh Generation**

The geometry of the part before cutting is shown in Figure 6.3-1. The geometry is imported into the GUI through an IGES file. The initial part is a block with length, width and thickness =  $28 \times 14 \times 4.5$  inches. The block is then meshed with hexahedral elements. In the current example, these elements are obtained by first creating a 2-D mesh in the X-Z plane and then extruding it in the Y direction. It is very important to have a fine mesh in the direction in which the cutting is taking place.

In the current example, the cutting is predominantly in the Z direction. 18 elements, each of thickness 0.25 inches, are used in the Z direction. The finite element mesh is shown in Figure 6.3-2. This mesh is available in the Mentat database  $ex_rol.mud$ . In the model, 28224 brick elements and 32205 nodes are defined.

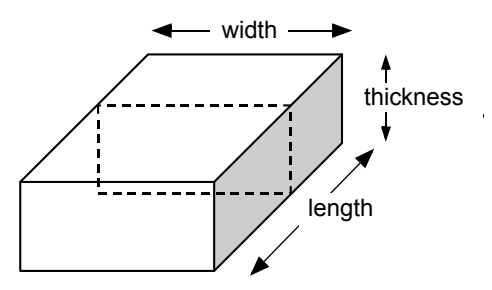

Figure 6.3-1 The Initial Part Geometry

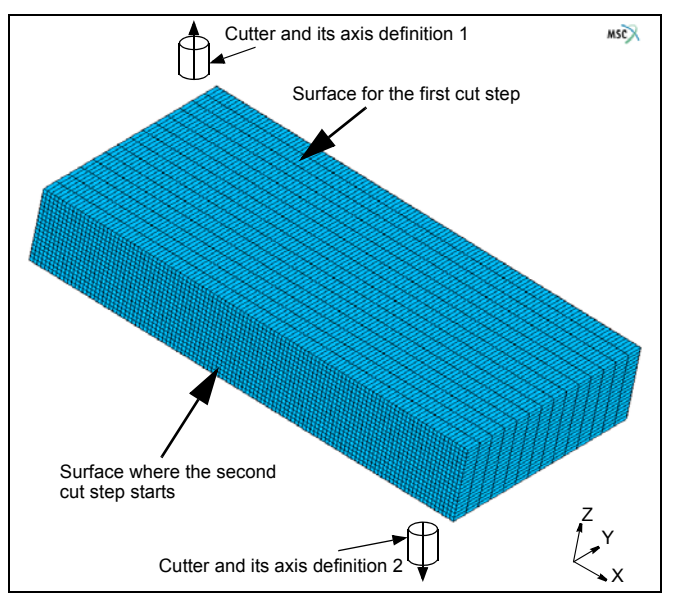

Figure 6.3-2 The Definition of Cutting Processes

#### **Residual Stresses**

This section briefly discusses the residual stresses used for the model. A 2-D analysis of the manufacturing procedures to make the aluminium block has been previously undertaken. At the end of the quenching, stretching and release loadcases, the stress state in the 2-D finite element model is available. The given 2-D mesh is rotated into the XZ plane – and the stress components are assigned to each element, after converting them into the proper units. For the 3-D model, the stress distribution is assumed to be constant in the Y direction. Figure 6.3-3 shows the initial stress distribution for the  $\sigma_{xx}$ ,  $\sigma_{yy}$ ,  $\sigma_{zz}$ , and  $\sigma_{xz}$  components.

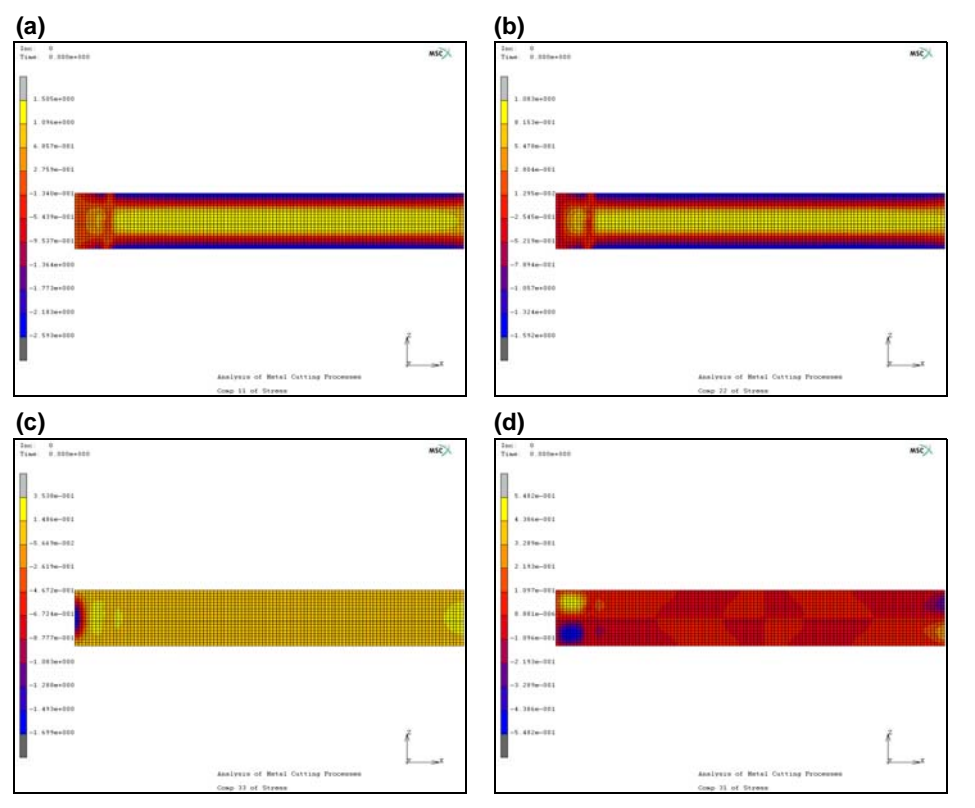

Figure 6.3-3 The Model with Initial Stresses before Machining (a)  $\sigma_{xx}$ , (b)  $\sigma_{yy}$ , (c)  $\sigma_{zz}$ , (d)  $\sigma_{xz}$ , Note that  $\sigma_{zy} = \sigma_{xy} = 0$ 

#### **Procedure Files**

The most significant step-by-step commands needed to set up the machining process are described below. These commands describe the procedure to define the boundary conditions and loadcases in order to conduct the cutting process sequentially and automatically. All these commands are also stored in procedure files. The user can execute these procedure files in a step-by-step manner to obtain greater understanding of the command sequence.

The first procedure file,  $mc_nfg.proc$ , reads in the base finite element model. Prior to this, it is ensured that the cutter path files are defined and previously saved in the current working directory. The finite element mesh with the residual stress state in the  $ex_r01.mud$  file is also stored in the current working directory. The sequence of commands to execute the procedure file are as follows:

UTILS PROCEDURES LOAD mc\_nfg.proc

#### OK START/CONT

Once the initial model file, ex\_rol.mud, has been read in, the next step is to define boundary conditions and loadcases before submitting the job.

Isotropic material property parameters are used for the aluminium block. These are defined by: E (Young's Modulus) = 10000 ksi, Poisson ratio =0.3.

The procedure to define the boundary conditions and loadcases is in procedure file: machining\_rcd.proc. By loading this procedure file and using START/CONT, Mentat automatically completes all the steps. For better understanding, one may use the STEP button to conduct the procedure step-by-step.

#### **Machining Process Simulation**

The machining process includes two cutting steps:

- The first step is to cut two inches off the upper surface as shown in Figure 6.3-2. The cutting depth of each cutting step is defined in the cutter path data file *m2q0090s1.ccl*.
- The second step is to cut two pockets over the lower surface of the part after the first cut step is done. The cutter path for this step is defined by the cutter path data file *m2q0090s2.ccl*. The *ccl* files are created based on the *apt* sources generated from CATIA V4.

Between the first and second step, the part is supposed to be flipped over, so that the cutter axis is unchanged in the second cut step. However, for the convenience of FE model definition and analysis, the flipping over of the part is equivalently simulated by the rotation of the cutter. Therefore, the second cut is conducted by rotating the cutter into the opposite direction, as shown in Figure 6.3-2.

There are a total of four loadcases defined in this model. They are:

- 1. Cut the top part of the workpiece. The cutter file used here is m2q0090s1.ccl.
- 2. **Release the bottom b.c. and apply to the upper face**. This loadcase is the one to flip over the part by switching the boundary conditions applied at bottom to the newly generated top surface.
- 3. Cut the pocket from the lower face. This loadcase is the one used to cut the pocket on the lower side of the part. The cut file used here is *m2q0090s2.ccl*.
- 4. **Final release (springback)**. This loadcase releases all the boundary conditions, except those required to clear the rigid body motion of the part.

The total sets of boundary conditions defined by this procedure are:

- Fix\_bottom: This set fixes the x-y-z displacement of all the nodes at the bottom surface. It is used in loadcase 1.
- Fix\_middle: This set fixes the x-y-z displacement of all the nodes at the top surface of the part after the first cut. It is used in loadcase 2 and 3.
- Fix\_xyz: This set fixes the x-y-z displacement of node 2266.

- Fix\_x: This set fixes the x-displacement of node 9.
- Fix\_y: This set fixes the y-displacement of node 32065.
- Fix\_z: This set fixes the z-displacement of node 32058. boundry condition sets 3 to 6 are used in the loadcase 4.

The Mentat commands to define all the loadcases are shown below:

#### Loadcase1 (cut the top part of the workpiece)

| MAIN                                                  |                                          |
|-------------------------------------------------------|------------------------------------------|
| LOADCASES                                             |                                          |
| NEW                                                   |                                          |
| NAME                                                  |                                          |
| cutface1                                              |                                          |
| MECHANICAL                                            |                                          |
| STATIC                                                |                                          |
| LOAD                                                  |                                          |
| Click on: fix bottom                                  | (to the boundary condition for loadcase) |
| CONVERGENCE                                           | (defining convergence criteria)          |
| RESIDUAL                                              |                                          |
| Click on (AUTO SWITCH)                                |                                          |
| Enter Relative Force Tolerance: 0.01                  |                                          |
| ОК                                                    |                                          |
| Click on CONSTANT TIME STEP                           |                                          |
| Click on STEPS and Enter a number of 10               |                                          |
| OK                                                    |                                          |
| Click off AUTO TIME STEP CUT BACK                     |                                          |
| OK                                                    |                                          |
| Click on IMPORT for Inactive Elements                 |                                          |
| Click on CUT FILE                                     |                                          |
| To select file: m2q0090s1.ccl                         |                                          |
| (name cutter path definition)                         |                                          |
| click on TITLE and enter the title for this loadcase: |                                          |
|                                                       |                                          |

cut the top part of the workpiece

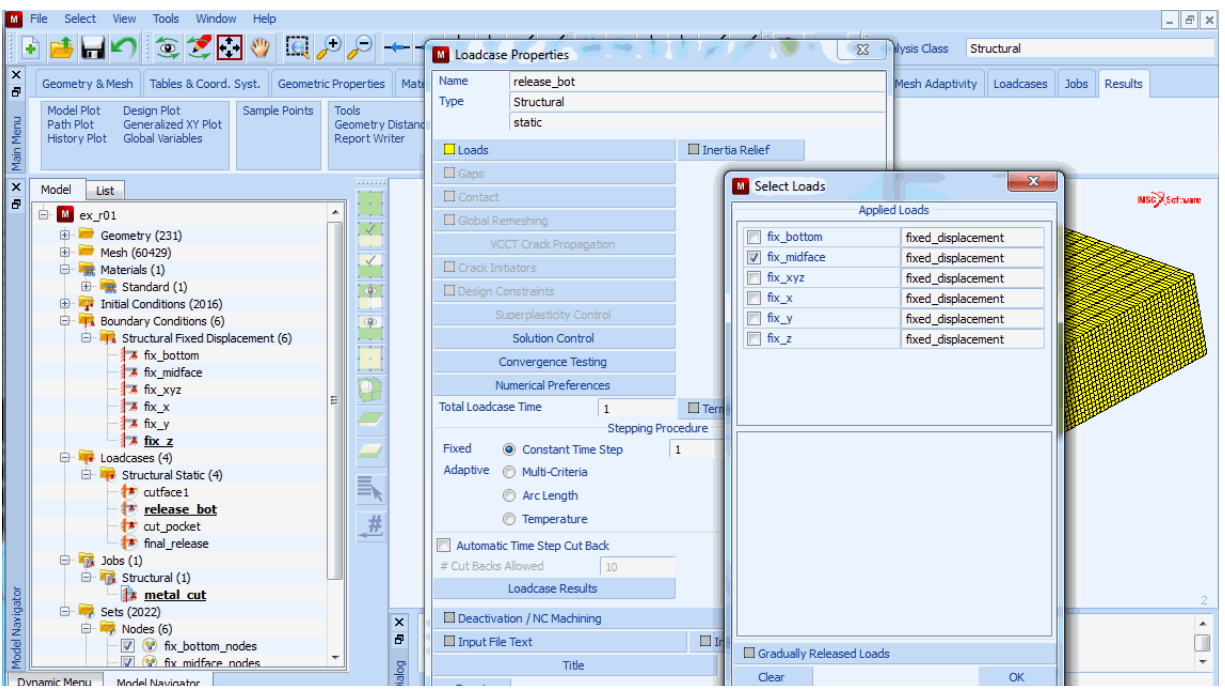

Figure 6.3-4 The Definition of First Cutting Loadcase

Now, as shown in Figure 6.3-4, the first loadcase has been defined. Next step is to define the loadcase to flip over the part after the first cut step is completed.

## Loadcase2 (release the bottom boundary condition and apply to the top face)

```
NEW
NAME
release_bot
MECHANICAL
STATIC
LOAD
Click off: fixbottom (to free boundary condition for loadcase 1)
Click on: fixmidface (to apply boundary condition on middle surface)
CONVERGENCE (defining convergence criteria)
RESIDUAL
Click on (AUTO SWITCH)
```

Enter Relative Force Tolerance: 0.01 OK Click on CONSTANT TIME STEP Click on STEPS and Enter a number of 1 OK Click off AUTO TIME STEP CUT BACK OK Click on MANUAL for Inactive Elements Click on TITLE and enter the title for this loadcase: (release bottom boundary condition; apply to top face) OK

Now, the second loadcase has been defined. Next step is to define the loadcase to cut the pockets over the other side of the part. The procedure is recorded as following:

#### Loadcase3 (cut the pocket from the lower face part)

NEW NAME cut pocket **MECHANICAL** STATIC LOAD Click on: fixbottom CONVERGENCE RESIDUAL Click on (AUTO SWITCH) Enter Relative Force Tolerance 0.01 OK Click on CONSTANT TIME STEP Click on STEPS and Enter a number of 10 OK Click off AUTO TIME STEP CUT BACK OK Click on IMPORT for Inactive Elements Click on CUT FILE

(to apply boundary condition) (defining convergence criteria) To select file m2q0090s2.ccl click on TITLE and enter the title for this loadcase:

(cut the pocket from the lower face part)

ΟK

When the second cutting step is finished, the final springback needs to be determined. This process requires that all the restraints are removed except those that are needed to avoid rigid body motion. So a minimum set of boundary conditions are defined for this loadcase (only six degrees of freedom are fixed for the whole model). The procedure is recorded as following:

#### Loadcase4 (final release - springback)

```
NEW
NAME
    final_release_bc
MECHANICAL
STATIC
    LOAD
        Click off: fixmidface
                                                                                          to free B.C.
        Click on: fix xyz
                                                                                      to fix x, y and z.
        Click on: fix x
                                                                                             to fix x.
        Click on: fix y
                                                                                             to fix y.
        Click on: fix_z
                                                                                              to fix z.
    CONVERGENCE
                                                                         (defining convergence criteria)
    RESIDUAL
        Click on (AUTO SWITCH)
        Enter Relative Force Tolerance: 0.01
        OK
    Click on CONSTANT TIME STEP
    Click on STEPS and Enter a number of 1
    OK
    Click off AUTO TIME STEP CUT BACK
    OK
Click on MANUAL for Inactive Elements
click on TITLE and enter the title for this loadcase:
                                                                             (final release (springback)
    OK
```
| Loadcase Prop      | erties                   |               |
|--------------------|--------------------------|---------------|
| Name final         | _release                 |               |
| Type Stru          | ctural                   |               |
| stati              | c                        |               |
| Loads              | 🗌 Inertia Re             | lief          |
| Gaps               | M Select Loads           |               |
| Contact            | Applied Loads            |               |
| Global Remeshi     | fix_bottom fixed         | _displacement |
| VCCT Cra           | fix_midface fixed        | _displacement |
| Crack Initiators   | I fix_xyz fixed          | _displacement |
| 🔲 Design Constra   | ir ↓ fix_x fixed         | _displacement |
| Superpl            | I fix_y fixed            | _displacement |
| Solu               | fix_z fixed              | _displacement |
| Conver             | g                        |               |
| Numeric            | a                        |               |
| Total Loadcase Tim | e                        |               |
|                    |                          |               |
| Fixed              | n                        |               |
| Adaptive 💿 Mu      | 48                       |               |
| O Ar               | c                        |               |
| 🔘 Ter              | m                        |               |
| Automatic Time     | s                        |               |
| # Cut Backs Allowe | d                        |               |
| Loado              | a                        |               |
| Deactivation / 1   | 4                        |               |
| Input File Text    | Gradually Released Loads |               |
|                    | Clear                    | ОК            |
| Reset              | <u></u>                  | UK            |

Figure 6.3-5 The Definition of Final Springback Process

## **Job Definition**

The element type for this analysis is defined as follows:

MAIN JOB ELEMENT TYPES MECHANICAL 3-D Solid select 7 OK EXIST

Job definition is done by the following procedure.

MAIN JOB NEW (to choose all existing element)

Enter job name: metal\_cut **MECHANICAL** Select loadcases 1, 2, 3, and 4 sequentially (applying loadcases) **INITIAL LOADS** Click off all the b.c **INITIAL CONDITIONS** (to check if they are all on) ANLYSIS OPTIONS (to use defaults for this) JOB RESULTS (to select the results that the user is interested in) CENTROID (to reduce the post file size by click this button) OK JOB PARAMETER SOLVER (to choose correct solver) **ITERATIVE SPARSE IMCOMPLETE CHOLESKI OPTIMIZATION** OK (iterative solver is used to reduce memory requirement and total computation time) OK (twice)

After the job is defined, the model is run through the following command sequence.

MAIN JOB RUN Click SUBMIT (1) OK

The FE analysis of the machining (namely, metal cutting) process is started. Mentat instantly shows the progress of the calculation by clicking the MONITOR button.

## **Visualization of Results**

The results can be opened using the following procedure:

MAIN RESULTS OPEN DEFAULT DEF ONLY CONTOUR BAND SCALAR Total Displacement OK FILL MONITOR

The elements being progressively cut off from the part are not displayed in Mentat; only the remaining part of the FE model is displayed for postprocessing purposes.

The results are presented here with a two-fold objective:

- To check that the cutter path is followed exactly: As shown in Figure 6.3-6 through Figure 6.3-9, it is seen that the cutter path is followed exactly during the FE analysis. For areas with small radii corners, a very fine mesh is required in order to have better resolution of the part shape after machining. These areas are highlighted in Figure 6.3-8 and Figure 6.3-9. Rezoning/remeshing can be very powerful tools to refine such locations.
- To check the deformation of the final part. The part displays a very obvious deformation after springback, see Figure 6.3-10. The maximum displacement of the part is about 20 times larger after springback (increases from 0.000568 to 0.01059 in.). Figure 6.3-11 shows a scaled deformation pattern that demonstrates how the final part moves after the machining process.

The following figures show the results after each loadcases, respectively:

1. Cut Upper Face

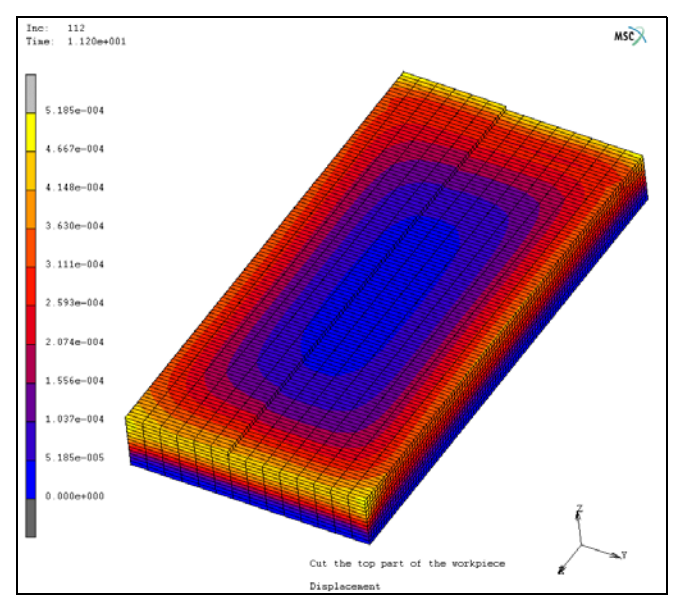

Figure 6.3-6 The Machining of the Upper Surface

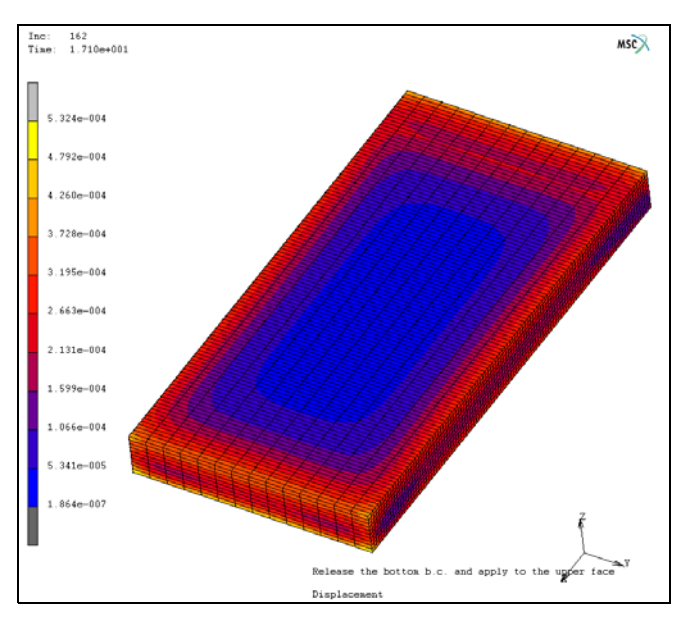

2. Flipping Over (switch boundary conditions)

Figure 6.3-7 The Flip Over of the part after First Cutting Process

3. Cut Pockets

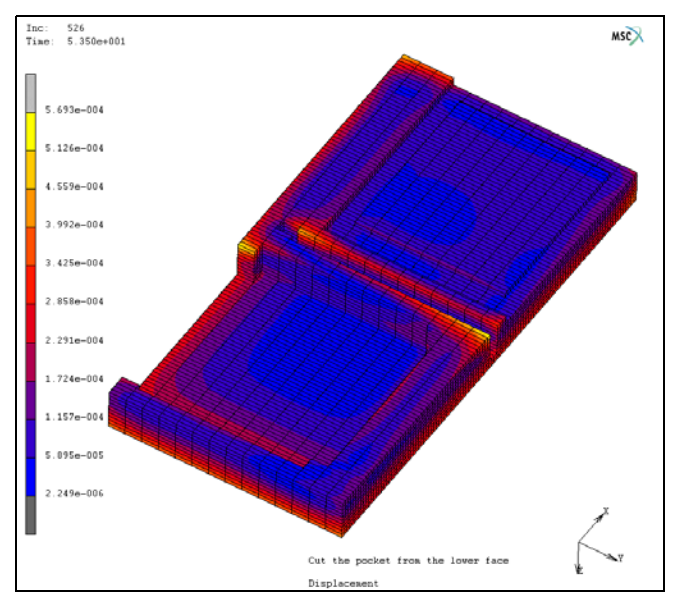

Figure 6.3-8 The Process of Pocket Cutting

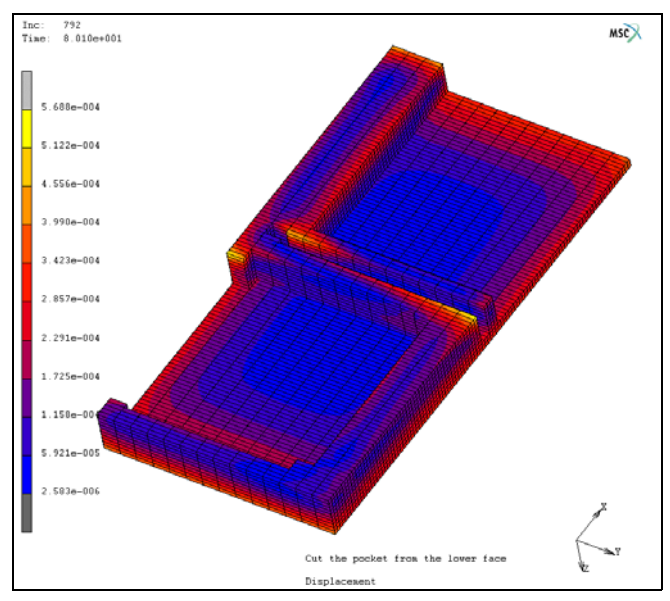

Figure 6.3-9 The Geometry after Pocket Cutting

4. Final Release (springback)

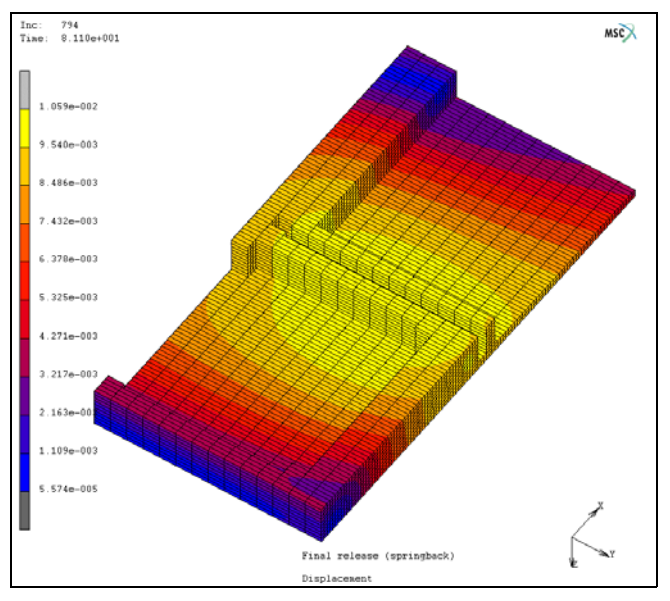

Figure 6.3-10 The Final Geometry and Deformation after Springback

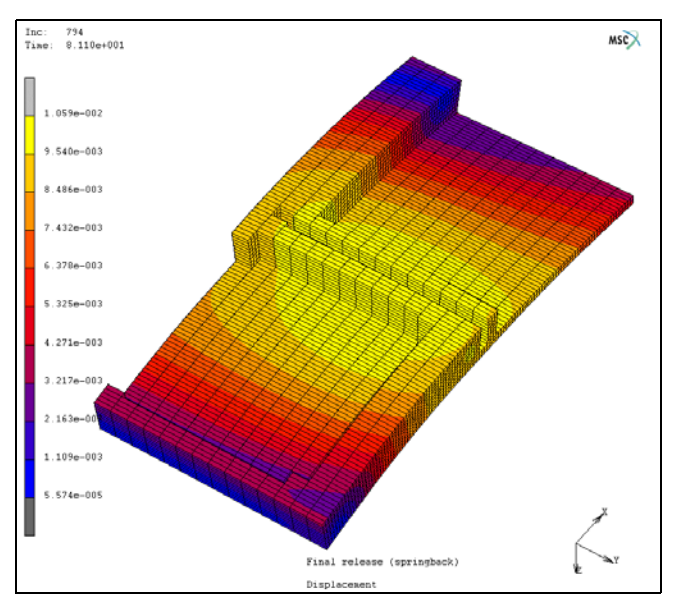

Figure 6.3-11 The Visualization of Deformation (after scaling)

# **Input Files**

The files below are on your delivery media or they can be downloaded by your web browser by clicking the links (file names) below.

| File               | Description                                    |  |  |  |  |
|--------------------|------------------------------------------------|--|--|--|--|
| mc_nfg.proc        | Mentat procedure file to run the above example |  |  |  |  |
| machining_rcd.proc | Mentat procedure file to run the above example |  |  |  |  |
| m2q0090s2.ccl      | Cutter geometry and path file                  |  |  |  |  |
| m2q0090s1.ccl      | Cutter geometry and path file                  |  |  |  |  |
| ex_r01.mud         | Associated Mentat model file                   |  |  |  |  |

1952 Marc User's Guide: Part 3 CHAPTER 6.3

# 6.4 Piezoelectric Analysis of an Ultrasonic Motor

| _                                                           |             |                                     |      |  |  |
|-------------------------------------------------------------|-------------|-------------------------------------|------|--|--|
| Chapter Ove                                                 | rview 1     | 1954                                |      |  |  |
| Eigenvalue A                                                | analysis o  | f the Stator of an Ultrasonic Motor | 1954 |  |  |
| Harmonic Analysis of the Stator of an Ultrasonic Motor 1967 |             |                                     |      |  |  |
| Transient An                                                | alysis of t | he Stator of an Ultrasonic Motor    | 1973 |  |  |
| Input Files                                                 | 1977        |                                     |      |  |  |
| Reference                                                   | 1977        |                                     |      |  |  |

# **Chapter Overview**

This feature shows how to simulate piezoelectricity in Marc. The piezoelectric effect is the coupling of stress and electric field in a material. An electric field in the material causes the material to strain and vice versa. A piezoelectric Marc analysis is fully coupled, thus simultaneously solving for the nodal displacements and electric potential. A typical application of piezo-electricity can be found in a so-called ultrasonic motor, which can be found in camera auto focus lenses or watch motors. The principle of operation of an ultrasonic motor is shown in Figure 6.4-1.

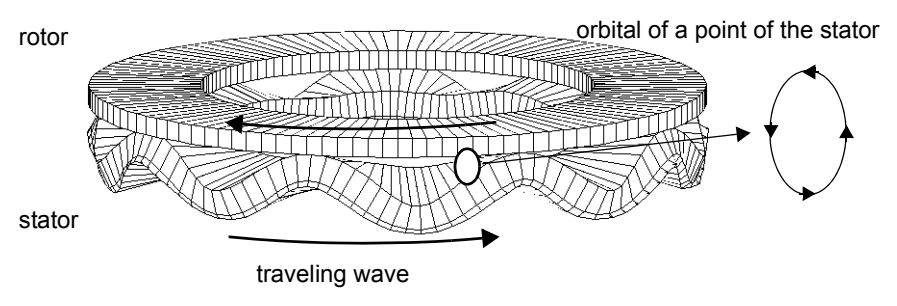

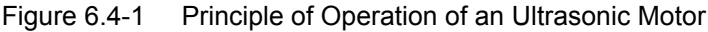

A rotor is positioned on a stator and a traveling wave in the stator is driving the rotor. Each point in the stator has an elliptical motion, as shown in Figure 6.4-1. A point in the top plane of the stator moves up, lifts the rotor, moves it a bit backwards, goes down, detaches from the rotor, and returns to its original position. The traveling wave in the stator occurs due to exciting two standing waves with a different phase. The frequency of this excitation is in the ultrasonic range. The diameter of these motors is in the order of centimeters, they are lightweight, produce a high torque, operate at a low rotational speed, and have a simple design.

First, a dynamic modal analysis is performed to obtain the resonant modes of the stator. Then a harmonic analysis is performed, which shows that a traveling wave occurs if the stator is excited at the right frequency with the correct phase difference. Finally, a transient dynamic analysis is performed to show the onset of the motion of the stator upon application of the potential. Model dimensions and material data are taken from Reference 1.

# **Eigenvalue Analysis of the Stator of an Ultrasonic Motor**

In this section, the stator of the ultrasonic motor is analyzed. A detailed configuration of this stator is shown in Figure 6.4-2.

The stator consists of a brass ring plate with a piezoelectric ceramic (PZT) attached to the lower surface. The piezoelectric ceramic is polarized in the thickness layer direction, and the polarity is reversed at an interval of  $\lambda/2$ , where  $\lambda$  is the wavelength of the standing wave. The ninth flexural mode is the working frequency of the motor. Therefore, each polarized piezoelectric segment is 1/18th of the total ring. Figure 6.4-3 shows a close-up of the piezoelectric stator to show this polarization in more detail. The arrows indicate the orientation directions, where blue, green, and red are the first, second, and third direction, respectively.

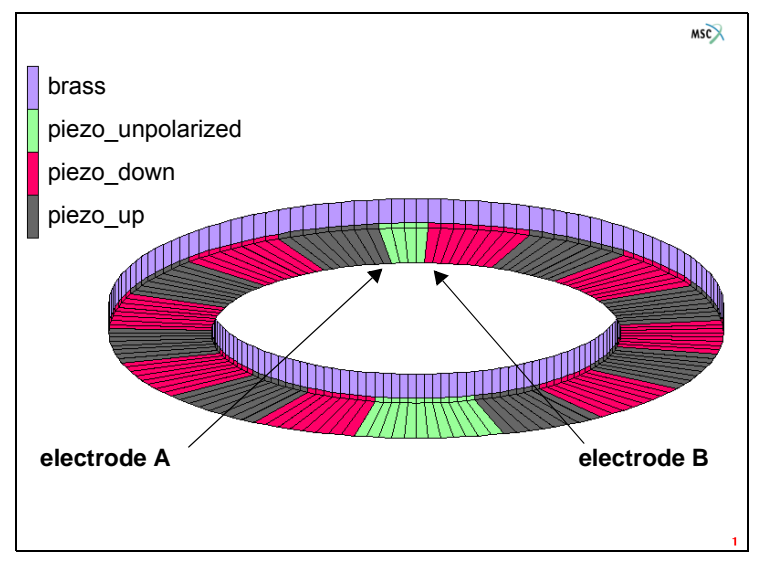

Figure 6.4-2 Configuration of the Stator of an Ultrasonic Motor

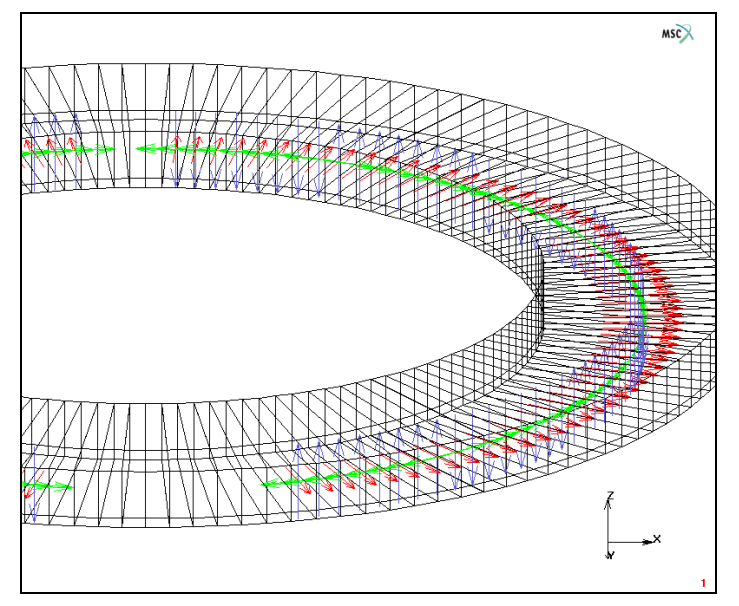

Figure 6.4-3 Close-up of the Stator showing the Orientation of the Piezoelectric Elements

Two electrodes are placed at the lower surface of the piezoelectric ceramic and are separated by the unpolarized regions. In the model, these electrodes are made by tying the potential degree of freedom of all the nodes belonging to an electrode to one node. In this way, the admittance can be easily calculated.

Both of these electrodes are able to generate the ninth flexural mode. To generate a traveling wave, the two electrodes need to be driven simultaneously with a phase difference of 90°. The nodes at the interface of the brass and the ceramic are connected to the common ground to make a closed circuit for the potential. Element type 163 is used for the piezoelectric material. This element is mechanically equivalent to element 7, but has four degrees of freedom, the first three are for the x-, y-, and z-displacement, and the fourth is for the electric potential.

## **Mesh Generation**

The mesh is generated by first defining a ruled surface from two circles. This surface is converted into 144 elements so that each polarized region consists of 144/18 = 8 elements. The elements are then expanded twice in the z-direction, once for the piezoelectric layer and once for the brass layer.

FILE NEW RESET PROGRAM RETURN MESH GENERATION CURVE TYPE ARCS CENTER/ANGLE/ANGLE RETURN **CRVS ADD** 0 0 0 0.02 0 360 0 0 0 0.03 0 360 FILL SURFACE TYPE RULED RETURN SRFS ADD 1 2 CONVERT DIVISIONS 144 1

SURFACES TO ELEMENTS 1 # RETURN **EXPAND** SHIFT TRANSLATIONS 0 0 0.0005 ELEMENTS ALL EXIST TRANSLATIONS 0 0 0.0025 REMOVE ELEMENTS 1 to 144 # RETURN SWEEP ALL RETURN

## **Boundary Conditions**

The potential of the nodes where the piezoelectric elements are connected with the brass elements are set to zero. The two electrodes are applied at the lower surface. This is done by tying all the nodes of an electrode to one node and applying the potential at this node. To remove the rigid body modes in the stator SPRINGS TO GROUND with a small stiffness are added to three nodes for the x-, y-, and z-direction.

```
LINKS
```

NODAL TIES N TO 1 TIES TYPE 4 OK NODE 1 106 ADD TIES 42 to 105 187 to 251 #

NODE 1 110 ADD TIES 1 to 30 111 to 175 255 to 289 # RETURN (twice) SPRINGS/DASHPOTS NEW TO GROUND PROPERTIES STIFFNESS:SET 10 OK NODE 1271 DOF: 1 COPY DOF: 2 COPY DOF: 3 COPY NODE 1559 DOF: 1 COPY DOF: 2 COPY DOF: 3 COPY NODE 1415 DOF: 1 COPY DOF: 2 COPY

DOF: 3 RETURN **BOUNDARY CONDITIONS** NAME ground ELECTROSTATIC FIXED POTENTIAL POTENTIAL(TOP) 0 OK SELECT METHOD BOX RETURN NODES -10 10 -10 10 5e-4-1e-6 5e-4+1e-6 RETURN NODES ADD ALL SELECT SELECT METHOD SINGLE RETURN CLEAR SELECT RETURN NEW NAME electrode\_A FIXED POTENTIAL POTENTIAL(TOP) 1 OK NODES ADD 106 #

```
NEW
NAME
electrode_B
FIXED POTENTIAL
POTENTIAL(TOP)
1
OK
NODES ADD
110 #
RETURN (twice)
```

#### **Material Properties**

The brass is isotropic with a Young's modulus of 100.6 GPa and a Poisson's ratio of 0.35. The elastic properties of the piezoelectric material are different for the polarized and nonpolarized part. The nonpolarized part is isotropic and has a Young's modulus of 79.0 GPa and a Poisson's ratio of 0.32. The elastic properties of the polarized part are anisotropic and are given in the following matrix:

 $\begin{bmatrix} 13.9 & 7.78 & 7.43 & 0 & 0 & 0 \\ 7.78 & 13.9 & 7.43 & 0 & 0 & 0 \\ 7.43 & 7.43 & 11.5 & 0 & 0 & 0 \\ 0 & 0 & 0 & 2.56 & 0 & 0 \\ 0 & 0 & 0 & 0 & 2.56 & 0 \\ 0 & 0 & 0 & 0 & 0 & 3.06 \end{bmatrix} \times 10^{10} \, \text{N/m}^2$ 

The piezoelectric coupling matrix is

 $\begin{bmatrix} 0 & 0 & -5.2 \\ 0 & 0 & -5.2 \\ 0 & 0 & 15.1 \\ 0 & 0 & 0 \\ 12.7 & 0 & 0 \\ 0 & 0 & 0 \end{bmatrix} C/m^2$ 

and the dielectric matrix is

 $\begin{bmatrix} 6.464 & 0 & 0 \\ 0 & 6.464 & 0 \\ 0 & 0 & 5.623 \end{bmatrix} \times 10^{-9} \text{ F/m}$ 

The density of the brass is 8560 kg/m<sup>3</sup> and of the piezoelectric ceramic 7600 kg/m<sup>3</sup>. The polarization of the elements is defined using the ORIENTATIONS menu. Before entering the material properties, two element sets are defined; one for each polarity. The material data for the piezoelectric material is entered by giving both the mechanical data (here ISOTROPIC for the nonpolarized and ANISOTROPIC for the polarized part), and the nonmechanical data

(ELECTROSTATIC for the dielectric constants, and PIEZO-ELECTRIC for the coupling matrix). The menu for entering the piezo-electric coupling matrix is shown in Figure 6.4-4.

| M Mat                        | erial Prop  | erties      | 2       |           |         |  |        |      | x |
|------------------------------|-------------|-------------|---------|-----------|---------|--|--------|------|---|
| Name                         | piezo       |             |         |           |         |  |        |      |   |
| Туре                         | standard    |             |         |           |         |  |        |      |   |
|                              | Regi        | on Type     |         |           |         |  |        |      |   |
| Electros                     | tatic Field |             |         |           |         |  |        |      |   |
|                              | Gene        | ral Prope   | rties   |           |         |  |        |      |   |
| Mass [                       | Density     |             | 7600    |           |         |  |        |      |   |
|                              | Design S    | Sensitivity | /Optimi | zation    |         |  |        |      |   |
|                              |             |             | 01      | her Pro   | nerties |  |        |      |   |
| Show I                       | Properties  | Piezoe      | lect 🔻  | ner r r o | peroco  |  |        |      |   |
| _                            |             | 110200      |         |           |         |  |        |      |   |
| Coupling Matrix Stress-Based |             |             |         |           |         |  |        |      |   |
|                              |             | stres       | s-based |           | ng Mat  |  | I,],K] |      |   |
| 11_1                         | 0           |             | 11_2    | 0         |         |  | 11_3   | -5.2 |   |
| 22_1                         | 0           |             | 22_2    | 0         |         |  | 22_3   | -5.2 |   |
| 33_1                         | 0           |             | 33_2    | 0         |         |  | 33_3   | 15.1 |   |
| 12_1                         | 0           |             | 12_2    | 0         |         |  | 12_3   | 0    |   |
| 23_1                         | 12.7        |             | 23_2    | 0         |         |  | 23_3   | 0    |   |
| 31_1                         | 0           |             | 31_2    | 0         |         |  | 31_3   | 0    |   |
|                              |             |             |         |           |         |  |        |      |   |
|                              |             |             |         | Entit     | ies     |  |        |      |   |
|                              |             | Add         | Re      | m         | 19      |  |        |      |   |
|                              |             |             |         | ~         | ,       |  |        |      |   |
|                              |             |             |         | 0         | · ·     |  |        |      |   |

Figure 6.4-4 Piezo-electric Coupling Matrix Menu

```
MATERIAL PROPERTIES
```

#### SELECT

#### ELEMENTS

| 145 | 146 | 147 | 148 | 149 | 158 | 159 | 160 | 161 | 162 | 163 | 164 | 165 | 186 |
|-----|-----|-----|-----|-----|-----|-----|-----|-----|-----|-----|-----|-----|-----|
| 187 | 188 | 189 | 190 | 191 | 192 | 193 | 202 | 203 | 204 | 205 | 206 | 207 | 208 |
| 209 | 218 | 219 | 220 | 221 | 222 | 223 | 224 | 225 | 234 | 235 | 236 | 237 | 238 |
| 239 | 240 | 241 | 254 | 255 | 256 | 257 | 258 | 259 | 260 | 261 | 270 | 271 | 272 |
| 273 | 274 | 275 | 276 | 277 | 286 | 287 | 288 | #   |     |     |     |     |     |

#### STORE

minus\_z

#### OK

#### ALL SELECT

#### CLEAR SELECT

#### ELEMENTS

150151152153154155156157166167168169170171172173194195196197198199200201210211212213214215216217226227228229230231232233242243244245246247248249262263264265266267268269278279280281282283284285#

STORE plus\_z OK ALL SELECT CLEAR SELECT RETURN NAME brass **ISOTROPIC** YOUNGS MODULUS 1.006E11 POISSON'S RATIO 0.35 MASS DENSITY 8560 OK ELEMENTS ADD 289 to 432 # NEW NAME piezo\_unpol ISOTROPIC YOUNGS MODULUS 7.9E10 POISSON'S RATIO 0.32 MASS DENSITY 7600 OK ELECTROSTATIC OK **PIEZO-ELECTRIC** OK ELEMENTS ADD 174 175 176 177 178 179 180 181 182 183 184 185 250 251 252

253 #

NEW NAME piezo ANISOTROPIC MASS DENSITY 7600 C(i,j) 11 1.39E11 12 7.78E10 13 7.43E10 22 1.39E11 23 7.43E10 33 1.15E11 44 2.56E10 55 2.56E10 66 3.06E10 OK ELECTROSTATIC ORTHOTROPIC PERMITTIVITY11 6.46357E-9 PERMITTIVITY22 6.46357E-9 PERMITTIVITY33 5.62242E-9

#### OK

PIEZO-ELECTRIC

231 12.7 113 -5.2 223 -5.2 333 15.1 OK SELECT SELECT SET minus\_z plus\_z OK RETURN ELEMENTS ADD ALL SELECT SELECT CLEAR SELECT SELECT SET minus\_z OK RETURN ORIENTATIONS **CYLINDRICAL** 0 0 0 0 0 -1 ALL SELECT SELECT CLEAR SELECT SELECT SET plus\_z OK RETURN **CYLINDRICAL** 0 0 0

0 0 1 ALL SELECT SELECT CLEAR SELECT RETURN (thrice)

## Loadcases and Job Parameters

The analysis is a modal shape simulation to obtain the eigenfrequencies of the stator and, specifically, to find the ninth flexural mode. The frequency range to search the eigenfrequencies is between 1 kHz and 55 kHz, and the LANCZOS method is used. Element 163 is used for the piezo ceramic material and element 7 for the brass material. The ASSUMED STRAIN formulation is selected to improve the bending behavior of these lower order solid elements.

```
LOADCASES
   NAME
      modal
   PIEZO-ELECTRIC
       DYNAMIC MODAL
          FREQUENCY METHOD:RANGE
          LOWEST FREQUENCY
             1000
          HIGHEST FREQUENCY
             55000
          OK
      RETURN (twice)
JOBS
   FI FMENT TYPES
      PIEZO-EI ECTRIC
          MECHANICAL ELEMENT TYPES 3-D SOLID
             7
          OK
          289 to 432 #
          PIEZO-ELECTRIC ELEMENT TYPES 3-D
             163
          OK
          145 to 288 #
          RETURN (twice)
```

PIEZO-ELECTRIC modal ANALYSIS OPTIONS ADVANCED OPTIONS ASSUMED STRAIN OK (thrice)

## Save Model, Run Job, and View results

After saving the model, the job is submitted and the resulting post file is opened. Figure 6.4-5 shows the ninth flexural mode of the ultrasonic motor at a frequency of 46615 Hz, where use is made of the automatic scaling of the displacements.

FILE SAVE AS piezomotor.mud OK RETURN RUN SUBMIT(1) MAIN RESULTS **OPEN DEFAULT** DEFORMED SHAPE SETTINGS AUTOMATIC RETURN DEF ONLY CONTOUR BAND SCALAR Displacement Z SCAN 0:39 OK

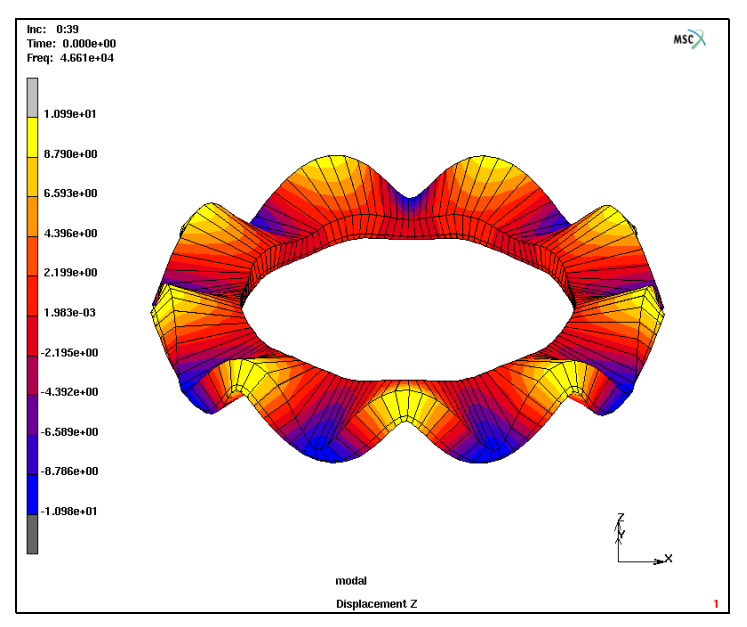

Figure 6.4-5 Ninth Flexural Mode of the Ultrasonic Motor

# Harmonic Analysis of the Stator of an Ultrasonic Motor

This analysis will show that a traveling wave occurs when the stator is excited at the two electrodes at the right frequency and with a phase difference of 90°. The frequency range is chosen around the 46615 Hz as computed in the previous section.

The model we built in the previous section can be used as a starting point. The following changes need to be made.

## **Boundary Conditions**

New boundary conditions for the electrodes are generated, since the potentials applied to the two electrodes needs altering in the harmonic boundary conditions, and on electrode B, a phase shift of 90° is applied.

```
BOUNDARY CONDITIONS
EDIT
electrode_A
OK
COPY
NAME
electrode_harmonic_A
```

ELECTROSTATIC HARMONIC BC's FIXED ELECTRIC POTENTIAL OK EDIT electrode\_B OK COPY NAME electrode\_harmonic\_B FIXED ELECTRIC POTENTIAL PHASE 90 OK RETURN (thrice)

### Loadcases and Job Parameters

A new loadcase is made for this harmonic analysis. The frequency range is set around the ninth flexural mode, from 40 to 50 kHz in 51 steps.

LOADCASES NEW NAME harmonic PIEZO-ELECTRIC DYNAMIC HARMONIC LOADS CLEAR ground electrode\_harmonic\_A electrode\_harmonic\_B OK LOWEST FREQUENCY 40000 HIGHEST FREQUENCY 50000 # FREQUENCIES 51 OK RETURN (twice)

### Save Model, Run Job, and View Results

A new piezoelectric job is defined, in which the harmonic loadcase is selected.

```
JOBS

NEW

PIEZO-ELECTRIC

harmonic

ANALYSIS OPTIONS

ADVANCED OPTIONS

ASSUMED STRAIN

OK (thrice)

RUN

SAVE MODEL

SUBMIT(1)

MAIN

RESULTS

OPEN DEFAULT
```

Figure 6.4-6 shows the z-displacement at a frequency of 46600 Hz, which is close to the resonant frequency. Figure 6.4-7 shows the phase in the z-direction at the same frequency. The amplitude of the displacement in the z-direction is more or less uniform in the circumferential direction. The momentary displacement, as shown in the two figures, is completely dependent of the phase. To get a better understanding of how this structure responds in the time domain at this frequency it is possible to make an animation in Mentat for one cycle. Then, we see that a traveling wave occurs in the structure.

> SCAN 0:34 OK RX-RX-RX-RX-

RX-RX-RX-DEFORMED SHAPE SETTINGS FACTOR 5000 MANUAL RETURN DEF ONLY SCALAR Displacement Z Magnitude CONTOUR BANDS MORE ANIMATION HARMONICS 50 REPEAT PLAY

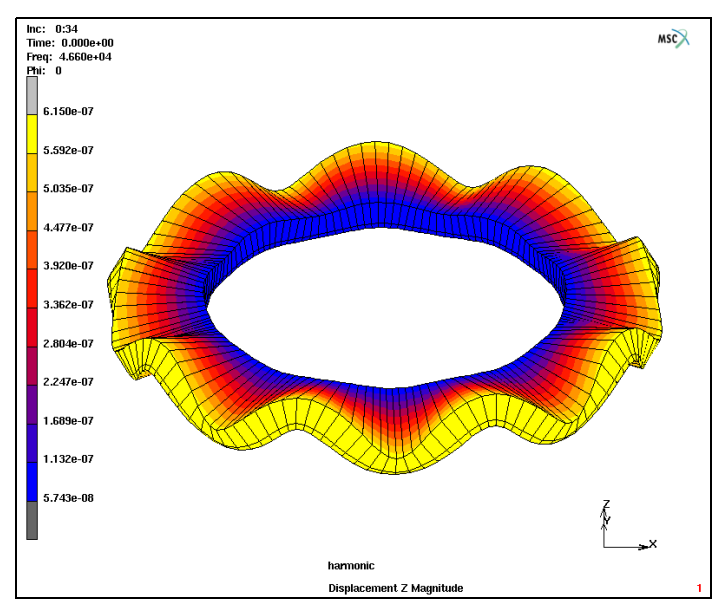

Figure 6.4-6 Z-displacement at a Frequency of 46600 Hz

**Note:** In Figure 6.4-6, the z-displacement when the stator is driven at the two electrodes with a frequency of 46600 Hz and a phase difference of  $90^{\circ}$ ; displacement is scaled with a factor 5000.

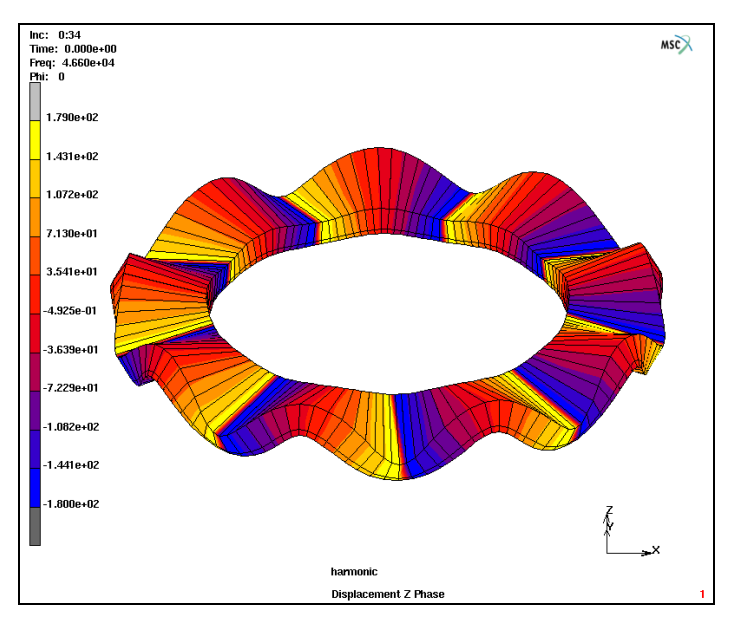

Figure 6.4-7 A Phase in the Z-direction with a Frequency of 46600 Hz

**Note:** In Figure 6.4-7, the phase in the z-direction when the stator is driven at the two electrodes with a frequency of 46600 Hz and a phase difference of 90°; displacement is scaled with a factor 5000.

It is also possible to obtain the admittance from this simulation. The admittance is calculated as

$$Y = I/V, \tag{6.4-1}$$

where *I* is the current and *V* the applied potential. The current *I* is related to the total charge on the electrode surface as

$$I = i\omega Q_{\text{total}}, \qquad (6.4-2)$$

where  $\omega$  is the operating frequency, *i* is  $\sqrt{-1}$ , and  $Q_{\text{total}}$  is the sum of the charge on all the nodes belonging to the electrode. This summation is already done since all the nodes of an electrode are tied to one node. Since V = 1 the rms value of the admittance then becomes

$$Y = \left| \frac{1}{\sqrt{2}} \omega \mathcal{Q}_{total} \right|. \tag{6.4-3}$$

Figure 6.4-8 shows this admittance as a function of the frequency. This plot is obtained by creating a history plot of the reaction charge on node 106 as a function of the frequency, converting this history plot in a table and manipulating the table plot by application of equation (6.4-3). Figure 6.4-8 clearly shows an increase of the admittance (or a decrease of the resistance) around a resonant frequency of the stator.

STOP RETURN

RETURN HISTORY PLOT SET LOCATIONS 106 # INC RANGE 0:1 0:50 1 ADD CURVES SINGLE LOCATION **NODE 106** Frequency **Reaction Electric Charge** RETURN FIT SHOW IDS 0 COPY TO TABLE 1 TABLES FUNCTION VALUE F >> abs(f\*v1/sqrt(2)) FIT FUNCTION VALUE F << MIN | FUNCTION VALUE 0 MAX | FUNCTION VALUE 0.005

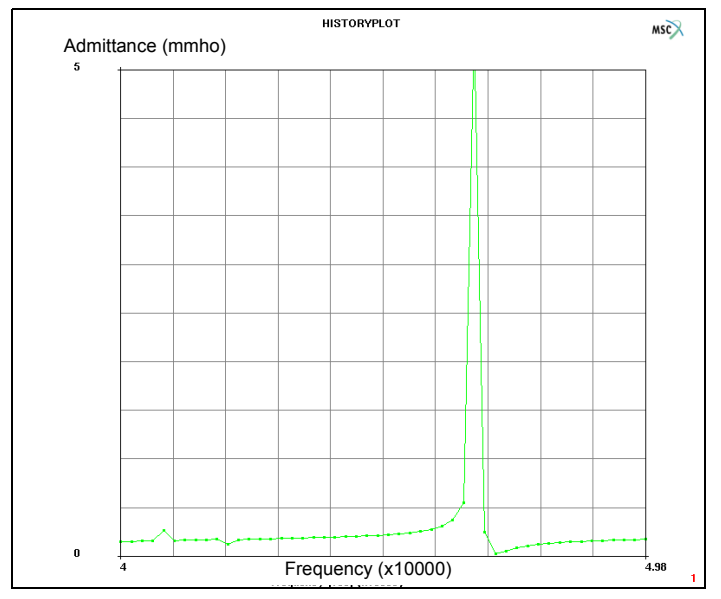

Figure 6.4-8 Plot of the Electrical Admittance as a Function of the Frequency

# **Transient Analysis of the Stator of an Ultrasonic Motor**

Finally, a transient analysis is performed to show that the traveling wave forms in the stator, and that nodes have an elliptical motion as stated in Figure 6.4-1.

New boundary conditions are generated for the electrodes, where the sinusodial potentials are prescribed using tables.

```
BOUNDARY CONDITIONS

EDIT

electrode_A

COPY

NAME

electrode_transient_A

ELECTROSTATIC

TABLES

NEW

1 INDEPENDENT VARIABLE

FORMULA

ENTER

sin(2*pi*46615*v1)
```

MAX | V1 15/46615 STEPS | V1 500 TYPE time REEVALUATE FIT COPY ENTER sin(2\*pi\*46615\*v1-pi/2) RETURN FIXED POTENTIAL TABLE table1 OK EDIT electrode\_B COPY NAME electrode\_transient\_B FIXED POTENTIAL TABLE table2 OK RETURN (twice)

#### Loadcases and Job Parameters

A new loadcase is made for this transient analysis. The total time is set in such a way that 15 cycles are done at the resonant frequency of 46615 Hz, so t = 15/46615 = 0.3218 ms.

LOADCASES NEW NAME transient PIEZO-ELECTRIC DYNAMIC TRANSIENT LOADS CLEAR ground electrode\_transient\_A electrode\_transient\_B OK TOTAL LOADCASE TIME 15/46615 # STEPS 500 OK RETURN (twice)

## Save Model, Run Job, and View Results

A new piezoelectric job is defined, in which the transient loadcase is selected.

```
JOBS
   NEW
   PIEZO-ELECTRIC
       transient
       INITIAL LOADS
          CLEAR
          ground
          electrode transient A
          electrode_transient_B
          OK
       ANALYSIS OPTIONS
          ADVANCED OPTIONS
              ASSUMED STRAIN
              OK (twice)
       JOB RESULTS
          AVAILABLE ELEMENT TENSORS STRESS
          OK (twice)
   RUN
```

SAVE MODEL SUBMIT(1) MAIN RESULTS OPEN DEFAULT DEFORMED SHAPE SETTINGS MANUAL 250000 RETURN CONTOUR BANDS SCALAR Displacement Z MONITOR

Figure 6.4-9 shows the x- and z-displacement of a node at the top of the stator. The figure shows that it takes a number of cycles before the traveling wave starts to emerge, and that the amplitude of the z-displacement is still increasing. The node is chosen so that its x-displacement is responsible for rotating a rotor. Figure 6.4-10 shows that this node has an elliptical motion. Here the z-displacement is plotted as a function of the x-displacement for the last 100 increments. The elliptical motion of this node is in a counterclockwise motion.

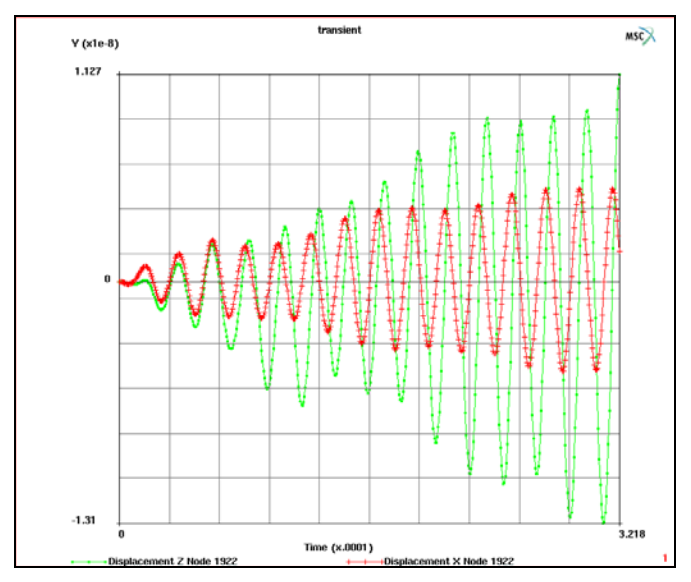

Figure 6.4-9 History Plot of the X- and Z-displacement of a Node at the Top of the Stator

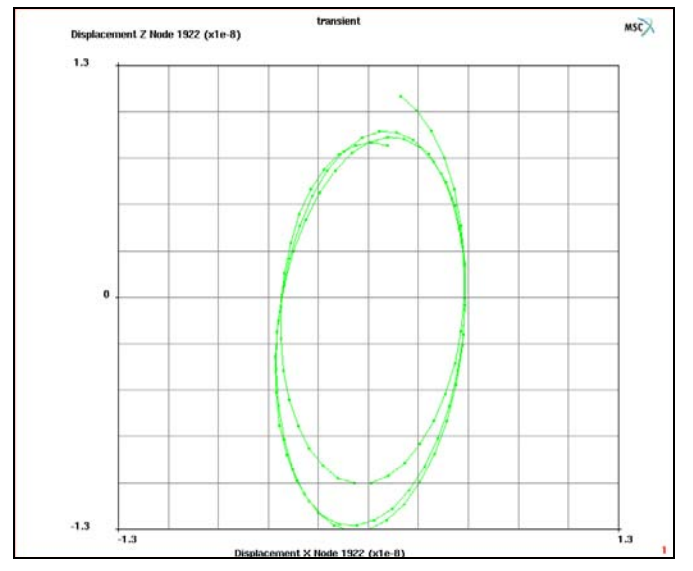

Figure 6.4-10 The Z-displacement as a Function of the X-displacement for the Node at (0,-0.03,0.003) for Increments 400 to 500

# **Input Files**

The files below are on your delivery media or they can be downloaded by your web browser by clicking the links (file names) below.

| File            | Description                                    |  |  |  |  |
|-----------------|------------------------------------------------|--|--|--|--|
| piezomotor.proc | Mentat procedure file to run the above example |  |  |  |  |

# Reference

1. Kagawa, Y., Tsuchiya, T., and Kataoka, T., "Finite Element Simulation of Dynamic Responses of Piezoelectric Actuators", *Journal of Sound and Vibration*, Vol 191(4) (1996), pp. 519-538.

1978 Marc User's Guide: Part 3 CHAPTER 6.4

# 6.5 Analysis Performance Improvements

Chapter Overview 1980
Speed and Memory Improvements 1980
Conclusion 1985
Input Files 1985

# **Chapter Overview**

There are a few major areas where the performance has been substantially improved for large problems over the years in Marc. One measure of performance is the speed and memory required to run the same problem from version to version. There are three problems in this chapter that have been run in various versions that span nearly seven years. These demonstration problems address software improvements that require less memory and run in less time based upon relative performance of the same problem using these versions of Marc. The speed and memory improvements herein have been obtained by rewriting the contact database and structure over the intervening years. In addition, substantial speed and memory improvements, especially for examples involving bricks and shells, have been obtained with the introduction of a multifrontal sparse solver.

# **Speed and Memory Improvements**

## Case 1: Rigid-Deformable Body Contact

Figure 6.5-1 shows the model where the two rollers are compressing the deformable ring sector. This particular model uses the Iterative Sparse solver with Incomplete Choleski preconditioner and runs for 50 increments using fixed load stepping.

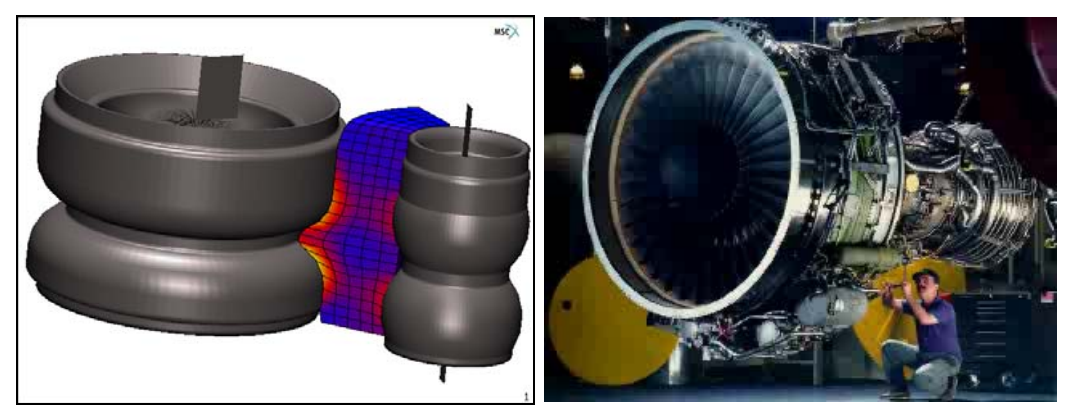

Figure 6.5-1 Model for Case 1 Rigid Contact - Click on right figure to play animation (ESC to stop)

#### Procedure for Case 1: run with several versions of Marc

../marc200k/tools/run\_marc -j rigid -v n (k = 0,1,3 & 5)

The improvements of memory and speed are shown in Figure 6.5-2.
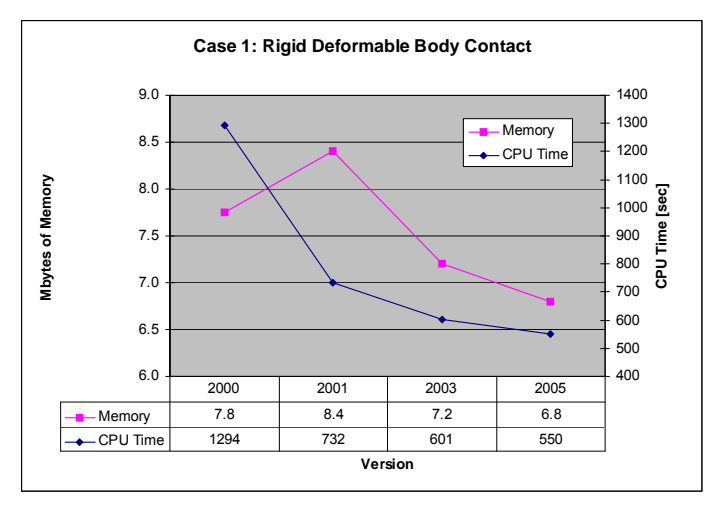

Figure 6.5-2 Memory and Speed for Case 1 Rigid Contact

At some point in the near future, this problem will become obsolete for performance metrics because of continuing software improvements and faster hardware that will render this problem too small. In the meantime, it is useful to see performance gains made by Marc over the past six years spanning four versions. Clearly this particular problem demonstrates the benefit gained in using contact, one of Marc's most popular features.

Of course this is only one model, and other models may have different performance metrics. Contact problems have two types of contact bodies, rigid and deformable. In this case, deformable and rigid bodies come into contact which is referred to as rigid contact. In the next case, we examine where a deformable body contacts a deformable body which is referred to as deformable contact.

## **Case 2: Deformable-Deformable Contact**

Figure 6.5-3 shows an elastomeric seal that comes into self contact. This model will be run in several versions of Marc using the procedure below.

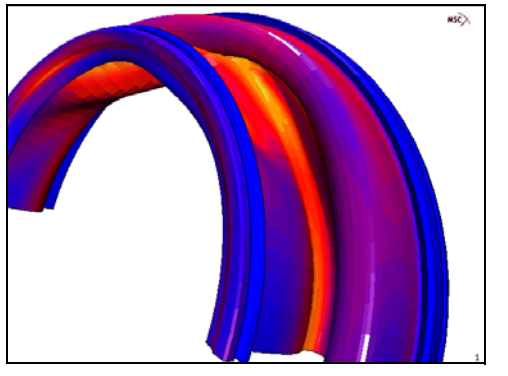

Figure 6.5-3 Model for Case 2 Deformable Contact

### Procedure for Case 2: run with several versions of Marc

../marc200*k*/tools/run\_marc -j deformable -v n (k = 0,1,3 & 5)

The improvements of memory and speed are shown in Figure 6.5-4 after running these versions. This particular model uses the Multifrontal Sparse solver with Optimize 11 and runs for 10 increments using fixed load stepping.

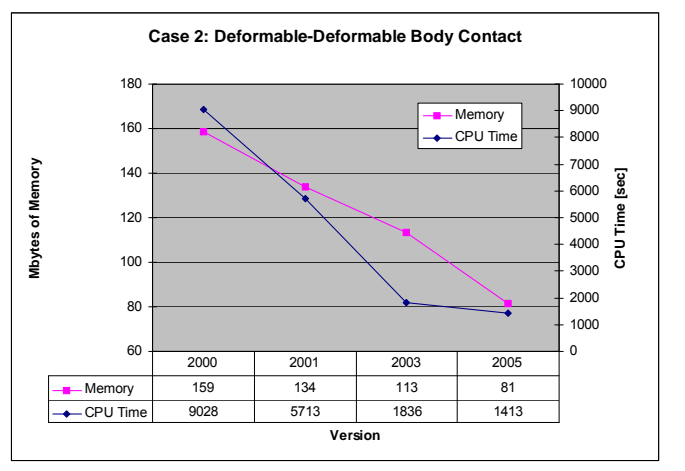

Figure 6.5-4 Memory and Speed for Case 2 Deformable Contact

As with the previous example, there is a steady performance gain from versions 2000 to 2010 of Marc. For this problem, these performance improvements have been brought about by changes in the algorithm in contact with updated Lagrangian elasticity.

## **Case 3: Model with Solid and Shell Elements**

The Multifrontal Sparse solver yields speed improvements using the Optimize 11 optimizer for renumbering and minimizing bandwidth. This is achieved as shown in Figure 6.5-7 that shows a model of a magnetic disk drive head used in the data storage device industry. To run this modal analysis in the several versions of Marc, use the procedures below.

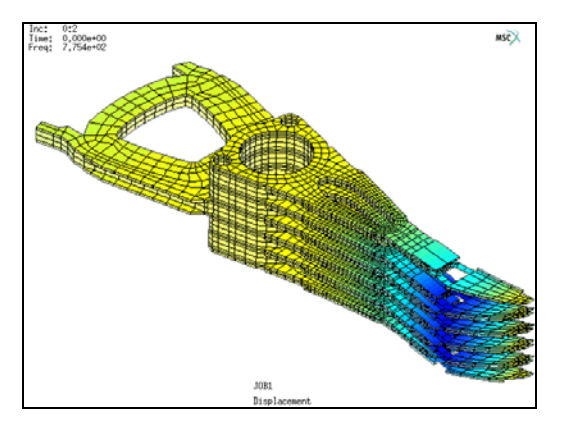

Figure 6.5-5 Model for Demonstrating New Solver Capabilities

## Procedure:

.../marc200*k*/tools/run\_marc -j disk\_head\_drive -v n (k = 0,1,3 & 5)

The improvements of memory and speed are shown in Figure 6.5-6. The Multifrontal Sparse solver demonstrates continued improvements in several version.

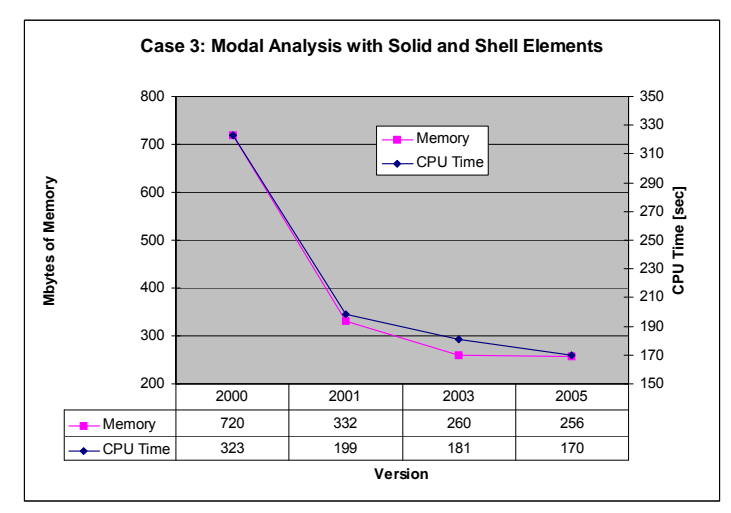

Figure 6.5-6 Memory and Speed for Case 3 Modal Analysis

The multifrontal solver is selected in the JOBS menu as shown in Figure 6.5-7.

#### 1984 Marc User's Guide: Part 3 CHAPTER 6.5

| Geometry & Mesh Tables & O          | Coord. Syst. Geometric Properties                 | Material Properties Contact To | oolbox Links Initial Conditions Boundary Conditions Mesh Adaptivity Loadcases Jobs Results                                                                                                    |
|-------------------------------------|---------------------------------------------------|--------------------------------|----------------------------------------------------------------------------------------------------|
| New Properties<br>Show Menu<br>Edit | Element Types User Domains<br>Identify<br>Tools ▼ |                                | Job Parameters 23<br>Marc Input File                                                                                                    |
| Jobs                                | Job Properties                                    |                                | Version Default 🔻 Style Table-Driven 💌                                                                                                    |
| Model List                          | Name job 1                                        |                                | Extended Precision Matrix Solver                                                                                                    |
| 🖻 M model 1                         | Type Structural                                   |                                | Out-Of-Core Element Storage Biksz Summetric                                                                                                    |
| Jobs (1)     Structural (1)         | 🔝 Linear Elastic Analysis                         |                                | Out-Of-Core Incremental Backup Type Multifrontal Sparse                                                                                                    |
| iob1                                |                                                   | Loadcases                      | State Storage  All Points  All Points  All |
|                                     | Selected Clear                                    |                                | User Subroutine Usdata Advanced Options                                                                                                    |
|                                     |                                                   |                                | User Subroutine Ufxord Out-Of-Core                                                                                                    |
|                                     |                                                   |                                | # Shell/Beam Layers 5 Optimize                                                                                                    |
|                                     |                                                   |                                | # State Variables 1 DDM Options                                                                                                    |
|                                     |                                                   |                                | PSHELL Temperature Gradient ID OK                                                                                                    |
|                                     |                                                   |                                | Matrix Solver                                                                                                    |
|                                     | Available                                         |                                | Units And Constants DDM Matrix Solver Op.,                                                                                                    |
|                                     |                                                   |                                | Numerical Preferences Preconditioner                                                                                                    |
|                                     |                                                   |                                | # Dynamic Modes 10 Modal Damping Standard V                                                                                                    |
|                                     |                                                   |                                | # Buckle Modes 2 Preconditioner Level                                                                                                    |
|                                     |                                                   |                                | Cavity Parameters                                                                                                    |
|                                     |                                                   |                                | Advanced Connection Control Tolerance 0.0001                                                                                                    |
|                                     | Initial Loads                                     | Design                         | ОК                                                                                                    |
|                                     | Inertia Relief                                    | Cyclic Symmetry                |                                                                                                    |
|                                     | Contact Control                                   | Global-Local                   | Job Parameters                                                                                                    |
|                                     | Mesh Adaptivity                                   | Steady State Rolling           | Analysis Dimension                                                                                                    |
|                                     | Active Cracks                                     | Map Temperature                | 3-0                                                                                                    |
| namic Menu Model Navigato           | Crack Initiators                                  | Model Sections                 |                                                                                                    |

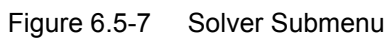

|            |              |         |           |             |         |                   | ~           | -                         |                |             | 1       |           |        |        |                     | - 52       |
|------------|--------------|---------|-----------|-------------|---------|-------------------|-------------|---------------------------|----------------|-------------|---------|-----------|--------|--------|---------------------|------------|
| Run Jo     | Ь            |         | <u> </u>  |             |         |                   | <u> </u>    | M Ru                      | I JOI          | 0           | 1       |           |        |        |                     |            |
| Name jo    | lame job1    |         |           |             |         |                   | Name        | job                       | 51             |             |         |           |        |        |                     |            |
| Type St    | ructural     |         |           |             |         |                   |             | Туре                      | Str            | ructural    |         |           |        |        |                     |            |
| Use        | r Subroutin  | e File  |           |             |         |                   |             |                           | Use            | r Subroutii | ne File |           |        |        |                     |            |
|            |              |         |           |             |         |                   |             |                           |                |             |         |           |        |        |                     |            |
| Paral      | elization/Gl | PU      | DDM w     | vith 2 [    | Domain  | IS                |             | P                         | arall          | elization/G | PU      | No D      | DM     |        |                     |            |
|            |              |         | 2 Asse    | mbly/       | Recove  | ery Threads       |             |                           |                |             |         | 1 As      | sembl  | ly/Red | overy               | Thread     |
|            |              |         | Use G     | PU(s)       |         |                   |             |                           |                |             |         | 1 So      | lver T | hread  | ł                   |            |
| Title      | Style        | Tab     | le-Driven | 1           | -       | Save Mo           | del         |                           |                |             |         | No C      | GPU(s) | )      |                     |            |
| Subr       | nit (1)      |         | Adva      | nced 1      | lob Sub | mission           |             | Tit                       | e              | Style       | 1       | able-Driv | en     |        | •                   | Save Model |
| Lin        | data         |         | Monitor   | Maritan Idl |         |                   |             | 5                         | Subr           | nit (1)     |         | Advance   |        |        | nced Job Submission |            |
| Status     | uate         |         | PIOTICO   |             | Not S   | whenitted         | _           |                           | Update Monitor |             |         | Kill      |        |        |                     |            |
| Current 1  | ncrement (   | Cvde)   |           |             | 0       | Japinitada        |             | Statu                     | IS             |             |         |           |        | N      | ot Sub              | mitted     |
| Singularit | v Ratio      | 0,00)   |           |             | 0       |                   |             | Current Increment (Cycle) |                |             |         | 0         | 0      |        |                     |            |
| Convera    | ence Ratio   |         |           |             | 0       |                   |             | Singularity Ratio         |                |             |         | 0         | 0      |        |                     |            |
| Analysis   | Time         |         |           |             | 0       | Convergence Ratio |             |                           |                | 0           |         |           |        |        |                     |            |
| Wall Time  |              |         |           |             | 0       |                   |             | Analy                     | Analysis Time  |             |         |           | 0      |        |                     |            |
|            |              |         | Total     |             |         |                   |             | Wall                      | Time           |             |         |           |        | 0      |                     |            |
| Cycles     |              | 0       | -         | Cut Ba      | cks     | 0                 |             |                           |                |             |         | Tota      | I      |        |                     |            |
| Separat    | ions         | 0       | F         | Remes       | hes     | 0                 |             | Cyd                       | es             |             | 0       |           | Cut    | Backs  |                     | 0          |
| Exit Num   | ber          | -       |           |             | Evi     | it Message        |             | Sepa                      | arati          | ons         | 0       |           | Rem    | eshes  |                     | 0          |
| Edit       | 0.1.1        |         | Les Els   |             |         | te hessage        | <b>5</b> 1- | Exit                      | lumb           | ber         |         | 0         |        |        | Exit N              | lessage    |
| Luit       | Output F     | 11e L   | Log File  | St          | atus Fi | ie Any i          | FIIE        | Edit                      |                | Output      | File    | Log File  |        | Statu  | ıs File             | Any File   |
| Ор         | en Post File | (Result | s menu)   |             |         |                   |             |                           | One            | en Post Fil | e (Res  | ults Menu | 0      |        |                     |            |
| Rese       | t            | _       | _         | _           | _       | OK                |             | -                         | onol           |             | - (     |           | ,      |        |                     | OK         |
|            |              |         |           |             |         |                   |             | K                         | ese!           |             |         |           |        |        |                     | UK         |

| Parallelization/GPU                                                                             | Parallelization/GPU                                                                                                  |
|-------------------------------------------------------------------------------------------------|----------------------------------------------------------------------------------------------------|
| Name job1<br>Type Structural<br>Domain Decomposition                                            | Name job1 Type Structural Domain Decomposition U Use DDM Decomposition                                               |
| Assembly And Recovery Multiple Threads                                                          | # Domains 2 Method Metis Best  Advanced Settings                                                                     |
| Matrix Solver Solution Symmetric  Type Multifrontal Sparse  Options Multiple Threads Use GPU(s) | SINGLE INPUT FILE Multiple Post Files  Assembly And Recovery Multiple Threads # Threads 2 Per Domain 1 Matrix Solver |
| OK                                                                                              | Solution Symmetric   Type Multifrontal Sparse   Options DDM Options  Use GPU(s)  GPU Selection Automatic             |
|                                                                                                 | Parallelization Environment<br>Single Machine                                                                        |

# Conclusion

The performance enhancements available in Marc allow you to solve your problems faster and with lower memory requirements than ever before. Improvements are continually being made in multiple areas: solver, optimizer, domain decomposer, contact, improvements in element technology, material modeling as well as general improvements.

In particular, major speed and memory improvements have been obtained by rewriting the contact database and structure. In addition, substantial speed and memory improvements, especially for examples involving bricks and shells, have been obtained with the introduction of the multifrontal sparse solver.

# **Input Files**

The files below are on your delivery media or they can be downloaded by your web browser by clicking the links (file names) below.

| File                | Description     |
|---------------------|-----------------|
| rigid.dat           | Marc input file |
| disk_drive_head.dat | Marc input file |
| deformable.dat      | Marc input file |

1986 Marc User's Guide: Part 3 CHAPTER 6.5

# 6.6 Robustness of Automatic Load Stepping Schemes

- Chapter Overview 1988
- Usage of the Auto Step Feature 1988
- Input Files 1998

# **Chapter Overview**

For problems where large deformation and/or contact are involved, it is often necessary to use an adaptive time step strategy to ensure the convergence of the solution. The robustness control of nonlinear solution strategy is designed for this purpose. This chapter demonstrates the usage of the robustness control for nonlinear analysis using the AUTO STEP loadcase.

# **Usage of the Auto Step Feature**

This option controls the automatic time/load stepping procedure. By default, the time step is adjusted based upon the number of recycles in addition to the user criteria. If the user-specified desired number of recycles is exceeded, the time step is divided by a factor. If the increment converges in less than the desired number of recycles, the time step is scaled up using the same factor. The increment is repeated if any of the following occurs: maximum number of iterations reached, elements going inside out, or a contact node slides off the end of a rigid body. In this case, the time step is divided by two. The enhanced variant is available for mechanical, thermal, and thermo-mechanically coupled analyses.

For more control, the time step can also be adjusted based upon the calculated value of a parameter (strain increment, plastic strain increment, creep strain increment, stress increment, strain rate, strain energy increment, temperature increment, displacement increment, rotation) versus a user-defined maximum. More than one criteria can be specified. If the criteria is not satisfied within an increment, recycling occurs with a reduced time/load applied. After the increment has converged based upon tolerances specified on the CONTROL values, the data given here controls the next increment.

The first example uses the Auto Step feature with defaults, i.e., without a user specified criterion.

### **Procedure A:**

MAIN FILES MARC INPUT FILE READ mesha.dat OK PLOT NODES DRAW FILL MAIN CONTACT CONTACT BODIES ID CONTACT

(turn off drawing of nodes)

```
EDIT

push

OK

RIGID

VELOCITY PARAMETERS

VELOCITY X

-4

OK (twice)
```

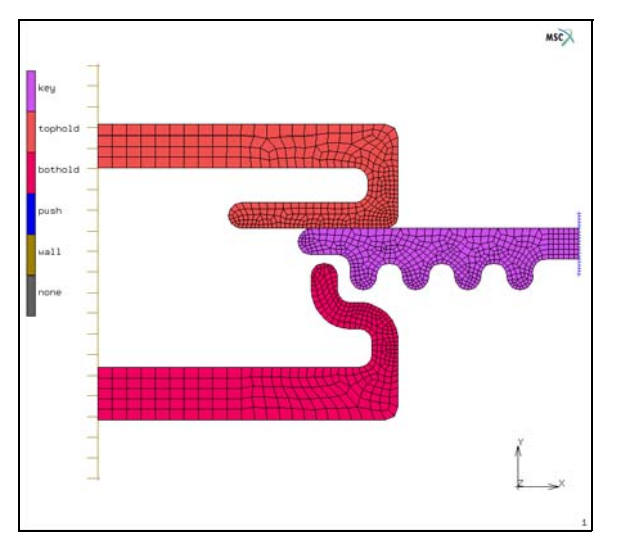

Figure 6.6-1 Model for Procedure A

Now this model is completely defined except for the load history. All we need to do is define a loadcase using the AUTO STEP feature and run the model. The automatic convergence testing procedure is activated by AUTO SWITCH which permits switching between displacement and residual control.

```
MAIN
LOADCASES
MECHANICAL
STATIC
CONVERGENCE TESTING
AUTO SWITCH
OK
```

The multi-criterion adaptive load stepping procedure (AUTO STEP) is then selected.

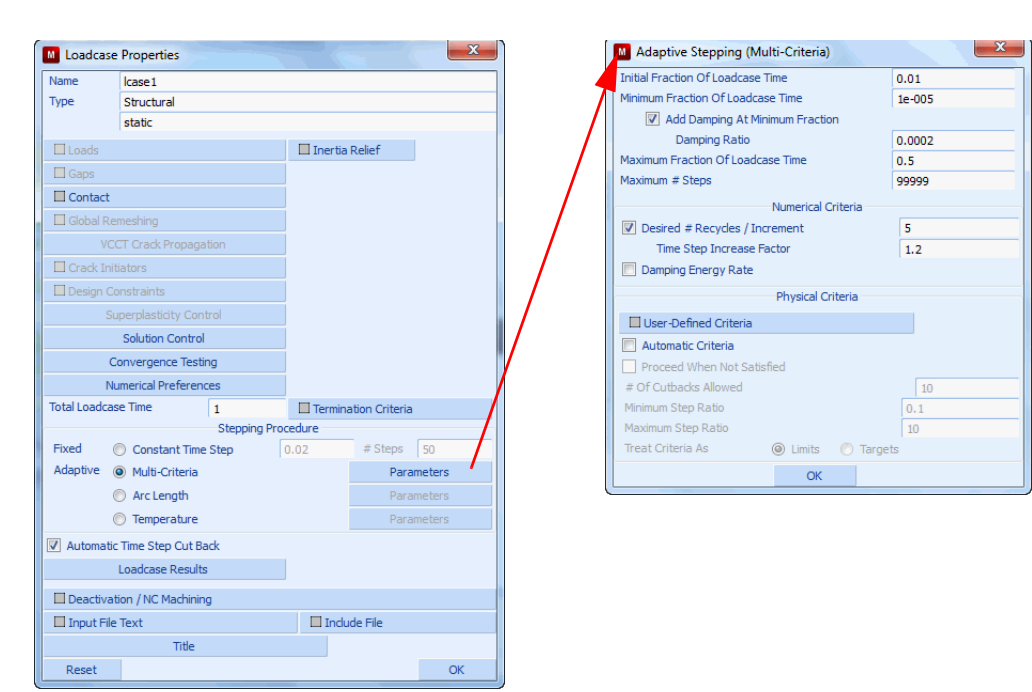

#### MULTI-CRITERIA

Figure 6.6-2 Select Multi-Criteria (Auto Step) Feature

ΟK

MAIN

JOBS

MECHANICAL

Icase1 (select this loadcase)

OK

FILES

SAVE AS

auto\_load\_stepping\_a.mud

OK

RETURN

We now submit the analysis to run with only the defaults for Auto Step.

RUN SUBMIT1 MONITOR

| M Run  | Job         |         |        |          |            |        |        |       |     | ×        |
|--------|-------------|---------|--------|----------|------------|--------|--------|-------|-----|----------|
| Name   | lame job 1  |         |        |          |            |        |        |       |     |          |
| Туре   | Structur    | ral     |        |          |            |        |        |       |     |          |
| U      | Jser Sub    | routin  | e File |          |            |        |        |       |     |          |
|        |             |         |        |          |            |        | 3      |       |     |          |
| 🔲 Pa   | rallelizati | ion/GP  | U      | No       | DDM        | 1      |        |       |     |          |
|        |             |         |        | 1        | Assen      | nbly/F | Recon  | very  | Th  | read     |
| Title  |             | Style   | 1      | Table-Dr | iven       |        | -      |       | Sa  | ve Model |
| S      | ubmit (1)   |         |        | A        | dvan       | ced Jo | ob Su  | ubmis | sio | n        |
|        | Update      |         |        | Moni     | nitor Kill |        |        |       | ill |          |
| Status |             |         |        |          |            |        | Con    | nplet | e   |          |
| Currer | nt Increm   | nent (  | Cycle  | )        | 26 (2)     |        |        |       |     |          |
| Singul | arity Rat   | io      |        |          |            |        | 1.3    | 745e  | -00 | 07       |
| Conve  | rgence F    | Ratio   |        |          |            |        | 0.0    | 0253  | 1   |          |
| Analys | sis Time    |         |        |          |            |        | 1      |       |     |          |
| Wall T | ime         |         |        |          |            |        | 32     |       |     |          |
|        |             |         |        | То       | tal —      |        |        |       |     |          |
| Cycle  | s           |         | 290    |          | Cu         | it Bac | ks     |       | 0   |          |
| Sepa   | rations     |         | 139    |          | Re         | emesh  | nes    |       | 0   |          |
| Exit N | umber       |         |        | 3004     |            |        | E      | xit M | es  | sage     |
| Edit   | Out         | tput F  | ile    | Log F    | ile        | Sta    | atus I | File  |     | Any File |
|        | Open Po     | st File | (Res   | ults Me  | nu)        |        |        |       |     |          |
| Reset  |             |         |        |          |            |        |        |       |     | ОК       |

Figure 6.6-3 Monitor of Job Results

In Figure 6.6-3, we see that the job has completed with a successful number exit of 3004. There were 290 Newton-Raphson iteration cycles, 139 contact separations, analysis time of 1 second and a compute wall time of 32 seconds. The statistics are cumulative for all the loadcases.

OK MAIN RESULTS OPEN DEFAULT DEF ONLY CONTOUR BANDS LAST

Figure 6.6-4 shows the final position of the key as it was inserted into the surrounding contact bodies, and Figure 6.6-5 shows the variation in the time step during the analysis.

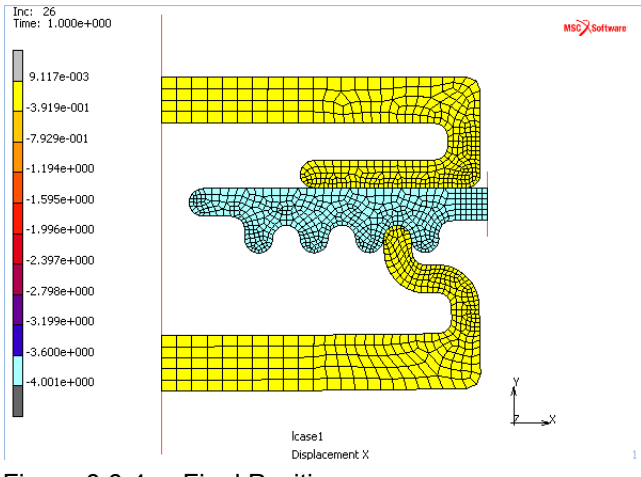

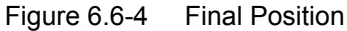

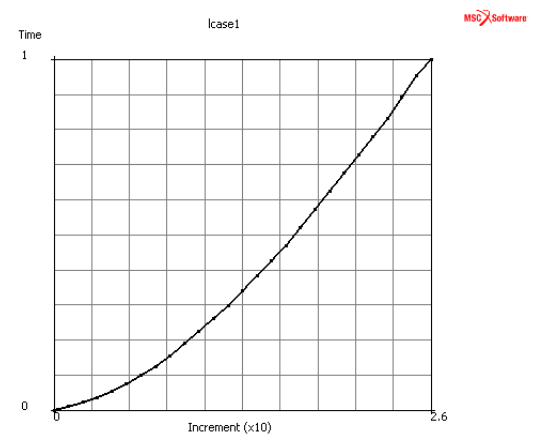

Figure 6.6-5 Variation of Time Step for each Increment

Now let's try to extract the key from the surrounding contact bodies by making a table to control the push(ing) rigid body.

MAIN RESULTS CLOSE MAIN CONTACT CONTACT BODIES EDIT

```
push
OK
TABLES
NEW
1 INDEPENDENT VARIABLE
TYPE
time
OK
ADD
0 1 1 1 1 -1 2 -1
FILLED
FIT
```

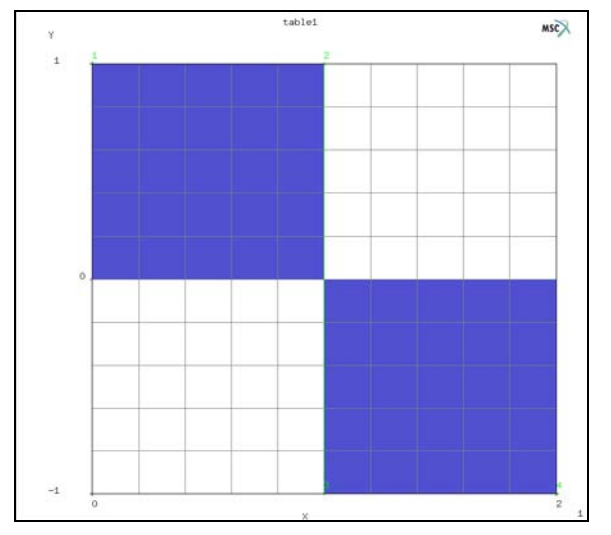

Figure 6.6-6 Table for Rigid Body Push's Velocity

SHOW MODEL RETURN RIGID VELOCITY PARAMETERS VELOCITY X choose table1 OK OK

MAIN

FILES

SAVE AS

auto\_load\_stepping\_b.mud

MAIN

LOADCASES

MECHANICAL

COPY

MAIN

JOBS

MECHANICAL

lcase2

OK

SAVE

RUN

SUBMIT1

MONITOR

| M Run          | Job         |          |           |          |        |          |       | 23        |
|----------------|-------------|----------|-----------|----------|--------|----------|-------|-----------|
| Name           | job 1       |          |           |          |        |          |       |           |
| Туре           | Structur    | al       |           |          |        |          |       |           |
| l              | Jser Subr   | outine   | File      |          |        |          |       |           |
|                |             |          |           |          |        |          |       |           |
| 🗆 Pa           | rallelizati | on/GPL   | J         | No DDM   | 1      |          |       |           |
|                |             |          |           | 1 Assen  | nbly/R | Recove   | ry Tl | hread     |
| Title          | S           | tyle     | Table     | -Driven  |        | •        | S     | ave Model |
| S              | ubmit (1)   |          |           | Advan    | ced Jo | ob Sub   | nissi | on        |
|                | Update      |          | M         | lonitor  | Kill   |          |       |           |
| Status         |             |          |           |          |        | Comp     | ete   |           |
| Currer         | nt Increm   | ent (C   | yde)      |          |        | 29 (1)   |       |           |
| Singul         | arity Rati  | 0        |           |          |        | 0.107    | 13    |           |
| Conve          | rgence R    | atio     |           |          |        | 0.005    | 652   |           |
| Analys         | sis Time    |          |           |          |        | 1        |       |           |
| Wall T         | ime         |          |           |          |        | 33       |       |           |
|                |             |          |           | Total -  |        |          |       |           |
| Cyd            | es          | 3        | 34        | CL       | it Bac | ks       | 2     |           |
| Sepa           | arations    | 1        | 134       | Re       | mesh   | ies      | 0     |           |
| Exit Number 30 |             |          | 300       | )4       |        | Exit     | Me    | ssage     |
| Edit           | Out         | put File | e Lo      | g File   | Sta    | atus Fil | 2     | Any File  |
| Open           | Post File   | (Mode    | l Plot Re | sults Me | nu)    |          |       |           |
| Re             | eset        |          |           |          |        |          |       | OK        |

Figure 6.6-7 Results from Extraction

The extraction terminates with an exit number of 3002, which means that the analysis failed to converge. Let's take a look at the deformed shape.

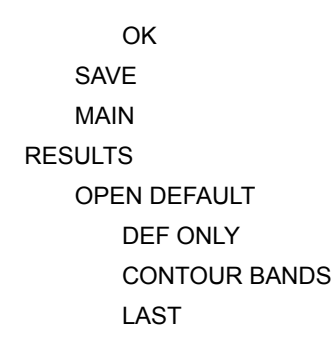

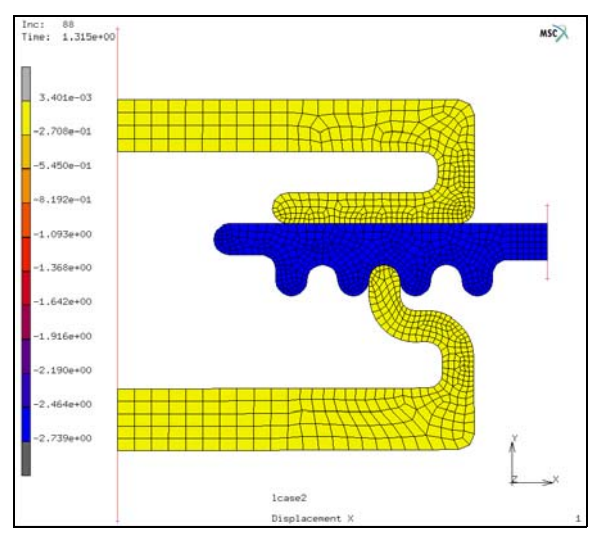

Figure 6.6-8 Deformed Shape at Last from Extraction

We notice that there is not much going on and examining at the convergence criteria, we see that the maximum reaction used in the denominator of the convergence ratio is very small. Hence, we need to change our convergence criteria to account for this.

CLOSE MAIN LOADCASES EDIT Icase2 OK MECHANICAL STATIC CONVERGENCE TESTING RELATIVE/ABSOLUTE MINIMUM REACTION FORCE CUTOFF 8e-4 MAXIMUM ABSOLUTE RESIDUAL FORCE 8e-4 OK (twice) MAIN

SAVE

JOBS

RUN

SUBMIT

MONITOR

| Name job 1                               |                 |         |            |             |         |         |       |           |  |
|------------------------------------------|-----------------|---------|------------|-------------|---------|---------|-------|-----------|--|
| Туре                                     | Structural      |         |            |             |         |         |       |           |  |
| L                                        | lser Subrouti   | ne File |            |             |         |         |       |           |  |
|                                          |                 |         |            |             |         |         |       |           |  |
| 🔲 Pa                                     | rallelization/G | PU      | No         | DDM         |         |         |       |           |  |
|                                          |                 |         | 1 A        | ssem        | bly/R   | ecove   | ry Tł | nread     |  |
| Title                                    | Style           | 1       | Table-Driv | ven         |         | •       | S     | ave Model |  |
| Si                                       | ubmit (1)       |         | Ad         | lvanc       | ed Jo   | b Sub   | missi | on        |  |
| I                                        | Jpdate          |         | Monit      | onitor Kill |         |         |       | GI        |  |
| Status                                   |                 |         |            |             |         | Comp    | lete  |           |  |
| Currer                                   | nt Increment    | (Cyde   | )          |             |         | 76 (3   | )     |           |  |
| Singula                                  | arity Ratio     |         |            |             |         | 0.003   | 8876  | 5         |  |
| Conve                                    | rgence Ratio    |         |            |             |         | 2.357   | 'e-00 | 8         |  |
| Analys                                   | is Time         |         |            |             |         | 2       |       |           |  |
| Wall Ti                                  | me              |         |            |             |         | 67      |       |           |  |
|                                          |                 |         | Tot        | al —        |         |         |       |           |  |
| Cycle                                    | es              | 691     |            | Cut         | t Back  | cs      | 2     | 2         |  |
| Separations 339                          |                 |         |            | Rer         | neshe   | es      | 0     |           |  |
| Exit N                                   | 3004            | 04 Exit |            | t Mes       | Message |         |       |           |  |
| Edit Output File                         |                 |         | Log Fil    | e           | Sta     | tus Fil | e     | Any File  |  |
| Open Post File (Model Plot Results Menu) |                 |         |            |             |         |         |       |           |  |
| Open                                     | i obci ne (i-io |         |            |             | -       |         |       |           |  |

Figure 6.6-9 Results from Extraction with Relative/absolute Testing Switch

RESULTS OPEN DEFAULT DEF ONLY LAST

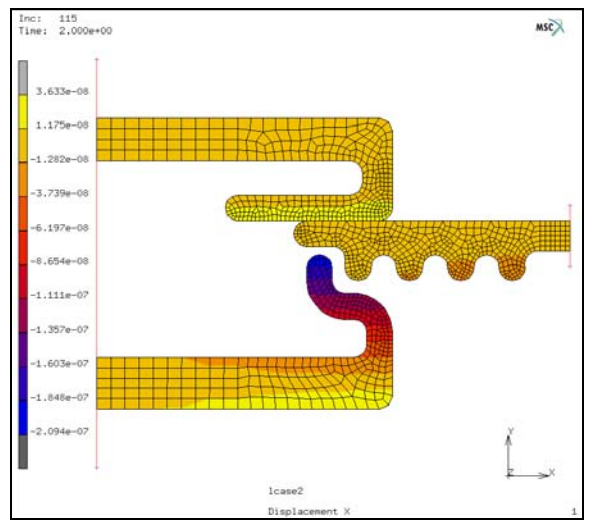

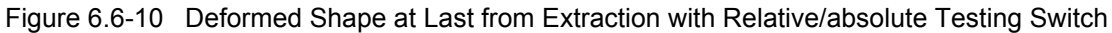

A cutoff maximum absolute residual force and minimum reaction force of 8e-4 was chosen because it is 10% of the largest reaction that occurs during the 88 increments run in the first extraction attempt.

Finally, looking at the time step history notice how the automatic selection of the time step varies between the insertion and extraction steps.

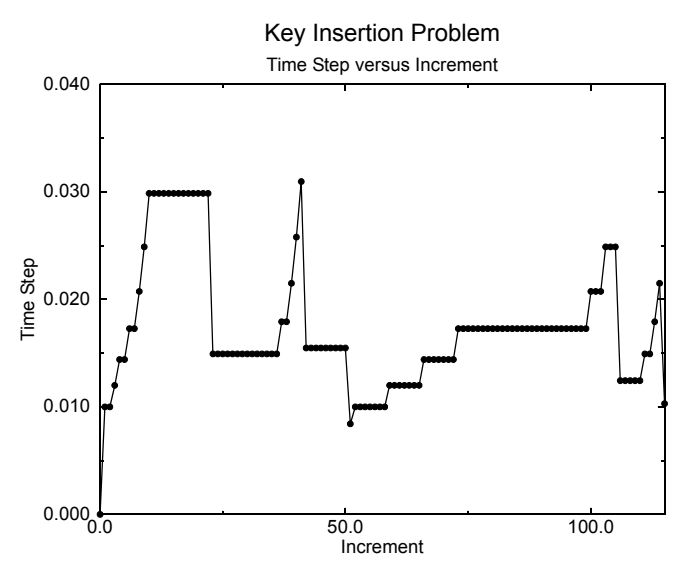

Figure 6.6-11 Variation of Time Step for each Increment

This type of contact problem would be very hard to run without the Auto Step feature since the time step changed 25 times throughout this analysis.

# **Input Files**

The files below are on your delivery media or they can be downloaded by your web browser by clicking the links (file names) below.

| File                      | Description           |
|---------------------------|-----------------------|
| auto_load_stepping.proc   | Mentat procedure file |
| auto_load_stepping_b.proc | Mentat procedure file |
| auto_load_stepping_c.proc | Mentat procedure file |
| mesha.dat                 | Mentat procedure file |

# 6.7 Marc Running in Network Parallel Mode

- Run CONTACT WITH DDM 2000
- Run CONTACT WITH DDM on a Network 2000
- Input Files 2006

# **Run CONTACT WITH DDM**

In this chapter, the procedure of running an analysis in parallel on a number of computers connected over a network is demonstrated. We start by running a contact demonstration problem, then show how to run the same problem on a network in parallel. Pick the HELP, RUN A DEMO PROBLEM, and CONTACT WITH DDM buttons as shown in Figure 6.7-1.

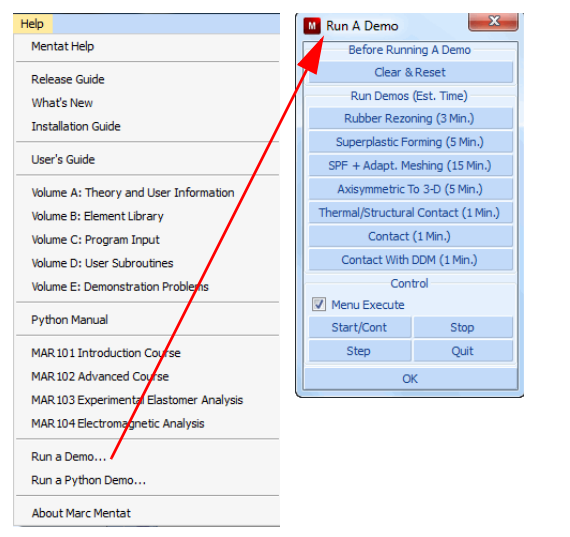

Figure 6.7-1 Run CONTACT WITH DDM Demonstration Problem

This procedure automatically builds, runs, and postprocesses a contact problem using two domains. After it finishes, close the post file and, from the main menu, go to JOBS and pick DOMAIN DECOMPOSITION.

# **Run CONTACT WITH DDM on a Network**

Before running a job over the network, make sure that the machines are properly connected. Suppose two machines with host names host1 and host2, respectively, are to be used in an analysis:

## UNIX

From host1, access host2 with

rlogin host2

If a password needs to be provided to do the remote login, this has to be taken care of. If the rlogin is not possible without providing a password, a network run is not possible. See the man pages on rlogin (see .rhosts file) or contact your system administrator.

## Windows

From host1, access host2 with Network Neighborhood. If this fails, a network run is not possible. Contact your system administrator.

Figure 6.7-2 shows the domains that were used in this example.

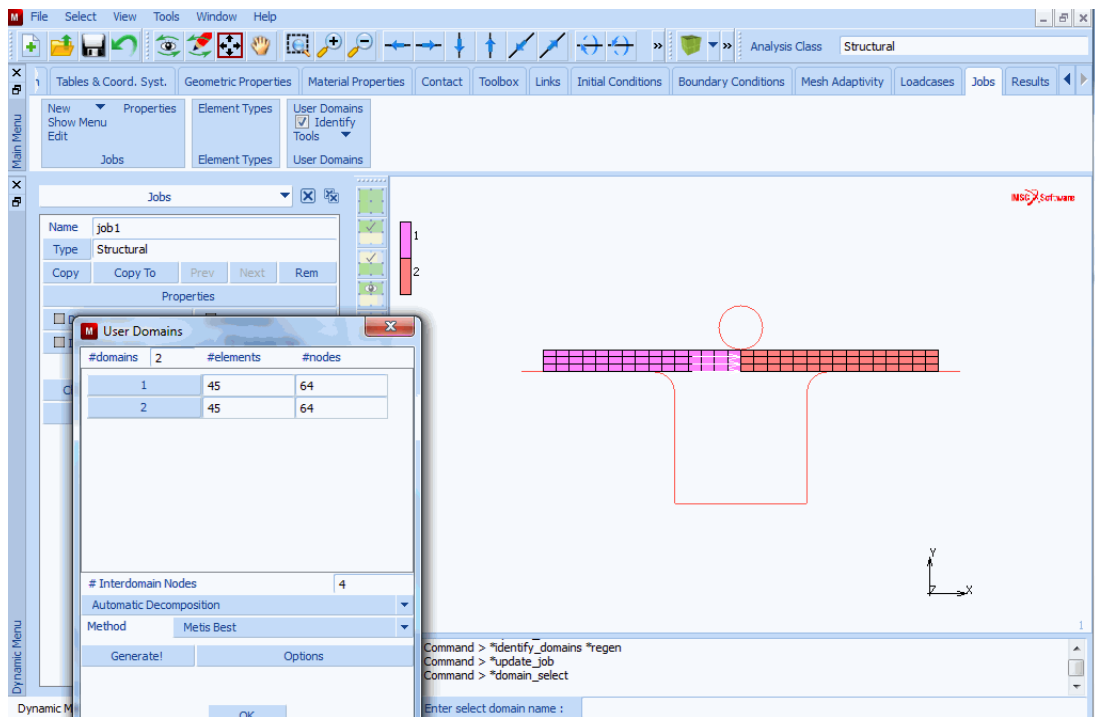

Figure 6.7-2 Identification of the Domains

For now, generate three domains and run on your network. Pick GENERATE and enter 3 domains. The number of domains must equal the number of processors to be used in the analysis. Marc associates a domain with each processor and creates a separate input data file for each domain as well as a root input file associated with the job ID.

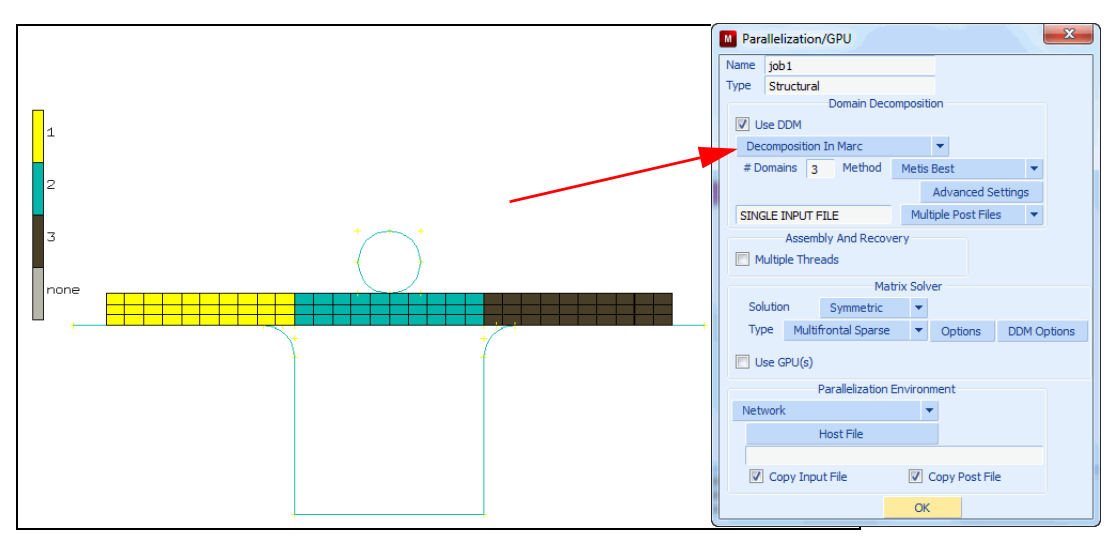

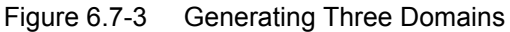

From the JOBS menu, pick RUN, then NETWORK.

| M Par | allelizat  | ion/(   | GPU           |         |            |          | f'      | x      |
|-------|------------|---------|---------------|---------|------------|----------|---------|--------|
| Name  | job 1      |         |               |         |            |          |         |        |
| Туре  | Struct     | ural    |               |         |            |          |         |        |
|       |            | -       | Domain Dec    | ompo    | sition     |          |         | n l    |
| V U   | se DDM     |         |               |         |            |          |         |        |
| De    | composi    | tion Ir | n Marc        |         | -          |          |         |        |
| # D   | omains     | 2       | Method        | Me      | tis Best   |          | •       |        |
|       |            |         |               |         | Adva       | anced S  | ettings |        |
| SINC  | GLE INPL   | JT FIL  | E             | N       | Iultiple P | ost File | s 🔻     | 1      |
|       | Ass        | embly   | And Recov     | ery     |            |          |         | 9      |
| M     | Iultiple T | hread   | ls            |         |            |          | •       |        |
|       |            |         | Ma            | triv C  | olver      |          | 5       |        |
| So    | lution     |         | Fummotric     | u i X 3 |            |          |         |        |
| 50    |            | . Julie | Synineuic     |         |            |          |         |        |
| 1 1   | pe M       | ulumo   | ntai sparse   |         | Ф          | tions    | DDM C   | ptions |
| 🔳 U   | se GPU(    | (s)     |               |         |            |          |         |        |
|       |            | Pa      | rallelization | Envir   | onment     |          |         |        |
| Net   | work       |         |               |         | -          |          |         |        |
|       |            | Но      | ost File      |         |            |          |         |        |
|       |            |         |               |         |            |          |         | -      |
| V     | Copy I     | input   | File          |         | Copy       | Post Fil | e       |        |
|       |            |         |               | (       | ЭК         |          |         |        |

Figure 6.7-4 Selecting Hosts to Run

Enter the SETTINGS menu and click on HOST FILE. Create a new file called hostfile (any name could be chosen) by typing in its name in the file browser. (Caution for Windows NT user: If notepad is used as editor, a file called hostfile.txt is created. Use a name with an extension to avoid this problem.) Now, add the text:

hostl 2 host2 1 workdir installdir host1 is the host name of the machine on which Mentat is running and from which the job is to be started (the root host). Assume that two processors are used on host1. host2 is the host name of the other machine (the remote host) and on which a single processor is used. The workdir is replaced with the full path to the working directory where I/O takes place for the remote host and installdir is replaced with the full path to the Marc installation directory that the remote host will use (installdir is for UNIX only). The path should be given so that it can be reached from host2. The working directory for the remote host could be the current working directory on the root host or, typically, a local directory on the remote host containing the input files for the domains to be run on this host.

For UNIX, assume that the working directory is called /disk1/testing on host1. Further assume that this disk is NFS mounted so that the working directory can be reached from other computers on the network as /nfs/host1/disk1/testing (using a hypothetical naming convention for shared disks). Now the host file would contain:

host1 2
host2 1 /nfs/host1/disk1/testing /marcinstall/marc/

Similarly for Windows, assume the working directory is D:\users\john\testing, which is shared using the sharename djohntest. For Windows, please note that the installation directory must be shared and available on all hosts used in the analysis. The host file should contain:

host1 2
host2 1 \\host1\djohntest \\host1\marcinstall

It is more efficient to have the working directory on the remote host as a local directory rather than using the working directory on the root host. In the case of Windows, assume that the working directory on the remote host is C:\testing and that Marc is installed on the remote host in C:\MSC Software\version, the host file should contain:

host1 2 host2 1 C:\testing

In this case, the input data file for the domain to be processed on host2 must exist in the local directory C:\testing before the analysis starts and the post file for this domain is available in the same directory at the end of the analysis. The necessary input files are automatically copied from the working directory of the root host to the local working directories of the remote hosts before the job starts. After the job is finished, the post files from the remote hosts are automatically copied back to the root host. The user has the option to suppress this automatic file transfer from the NETWORK SETTINGS under the RUN JOB menu in Mentat.

Now submit the job, then check your results. By clicking on OPEN DEFAULT, you view the results for the complete model.

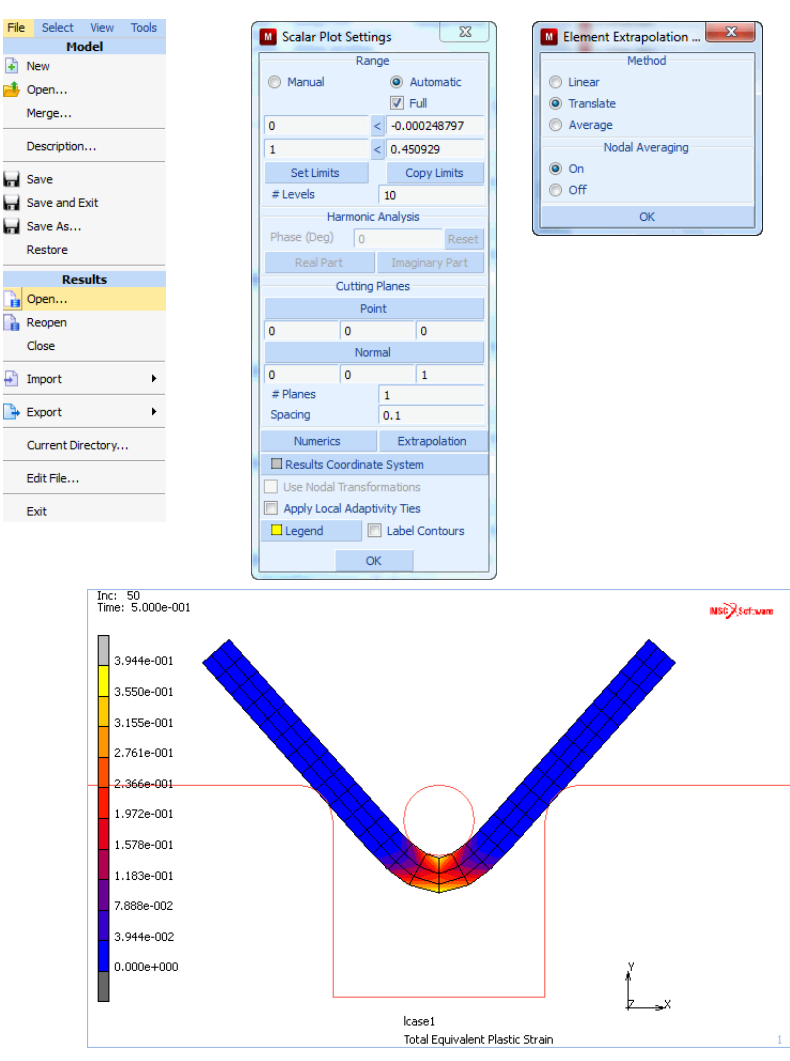

Figure 6.7-5 Checking Your Results

Marc created a post file associated with each domain as well as a root post file associated with the job ID. For the previous model, lmodel1\_job1.t16, 2model1\_job1.t16 are the processor files, while model1\_job1.t16 is the root file.

If the model is very large, it can be convenient to view only a portion of the model by selecting any one of the processor post files, such as 2model1\_job1.t16 shown in Figure 6.7-6. This file contains only data associated with domain 2 as selected in the domain decomposition menu in Figure 6.7-3.

| Scalar Plot Settings        |        |               |                |  |  |  |  |
|-----------------------------|--------|---------------|----------------|--|--|--|--|
| Range                       |        |               |                |  |  |  |  |
| Manual                      |        |               | Automatic      |  |  |  |  |
|                             |        |               | V Full         |  |  |  |  |
| 0                           |        | <             | 0              |  |  |  |  |
| 0.394399                    |        | <             | 0.394399       |  |  |  |  |
| Set Limit                   | s      |               | Copy Limits    |  |  |  |  |
| # Levels                    |        |               | 10             |  |  |  |  |
| н                           | armoni | c A           | Analysis       |  |  |  |  |
| Phase (Deg)                 | 0      |               | Reset          |  |  |  |  |
| Real Par                    | rt     |               | Imaginary Part |  |  |  |  |
|                             | Cuttin | g Pl          | lanes          |  |  |  |  |
|                             | P      | pint          | t              |  |  |  |  |
| 0                           | 0      |               | 0              |  |  |  |  |
|                             | No     | rma           | al             |  |  |  |  |
| 0                           | 0      |               | 1              |  |  |  |  |
| # Planes                    |        | 1             |                |  |  |  |  |
| Spacing                     |        |               | 0.1            |  |  |  |  |
| Numeric                     | s      | Extrapolation |                |  |  |  |  |
| Results Coordinate System   |        |               |                |  |  |  |  |
| Use Nodal Transformations   |        |               |                |  |  |  |  |
| Apply Local Adaptivity Ties |        |               |                |  |  |  |  |
| Legend                      |        | F             | Label Contours |  |  |  |  |
|                             | (      | ЭК            |                |  |  |  |  |

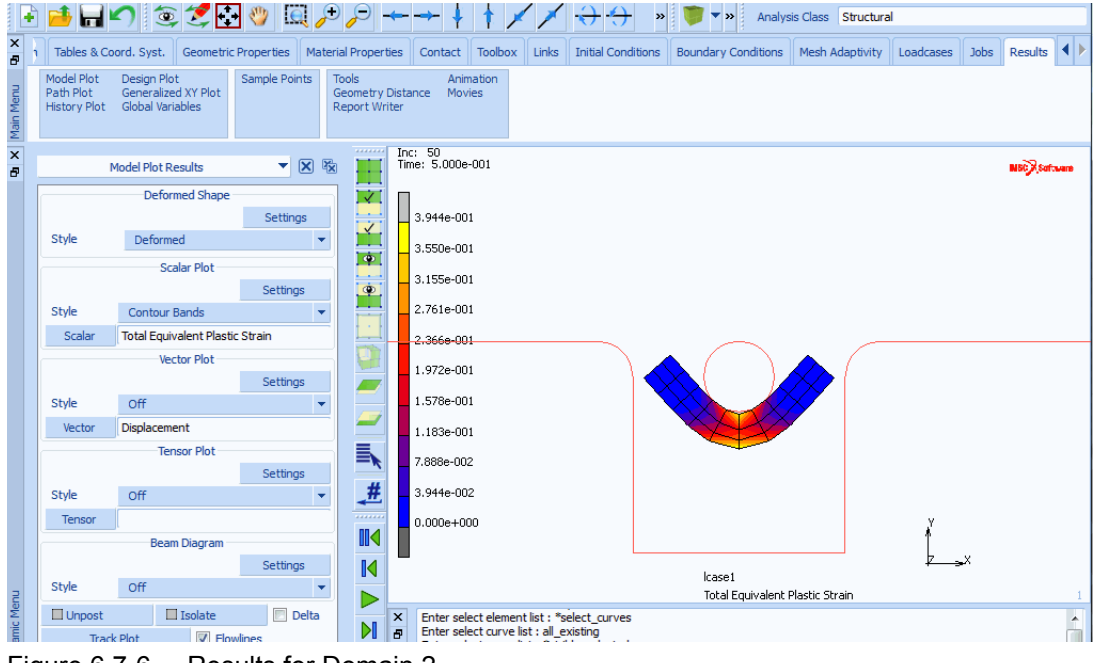

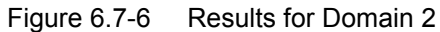

# **Input Files**

The files below are on your delivery media or they can be downloaded by your web browser by clicking the links (file names) below.

| File          | Description           |
|---------------|-----------------------|
| s4_help.proc  | Mentat procedure file |
| s4p_help.proc | Mentat procedure file |

# 6.8 Convergence Automation and Energy Calculations

- Chapter Overview 2008
- Convergence Automation 2008
- Energy Calculation 2015
- Input Files 2025

# **Chapter Overview**

This chapter contains two sections:

| Convergence Automation | introduces a new algorithm for automatically choosing convergence criteria<br>and the new option, AUTO SWITCH. After a brief overview, an example is<br>given to show how this algorithm can be used in Marc.                              |
|------------------------|----------------------------------------------------------------------------------------------------|
| Calculation of Energy  | summarizes the values for various types of mechanical analysis. An example<br>is given to demonstrate the use of these energy values to check the balance of<br>energy. It is also shown how to plot and view the energy values in Mentat. |

## **Convergence Automation**

In nonlinear FEM analysis, it is often necessary to check the convergence based on the relative or absolute tolerance of solution variables. When the convergence testing is done based on relative values of solution variables (*displacements/rotations* and/or *residual forces/moments*), the solution is recognized as converged if the ratio of maximum iterative correction to the maximum increment of solution variable is smaller than the specified tolerance.

However, if maximum displacement increment becomes extremely small, e.g., smaller than the computer's cut-off value a likely scenario in the analysis involving springback or constraint thermal expansion (Table 6.8-1), the convergence testing is less meaningful. In such cases, Marc automatically switches the convergence testing according to *relative residual forces/moments*, if the AUTO SWITCH option is chosen in the convergence control menu of Mentat.

Similarly, if the maximum reaction force/moment becomes extremely small, e.g., smaller the computer's cut-off value a likely scenario in the analysis involving stress-free-motion (i.e., rigid body motion) or free thermal expansion (Table 6.8-1), the convergence testing is less meaningful. In such cases, Marc automatically switches the convergence testing according to *relative displacements/rotations*, if the AUTO SWITCH option is chosen in the convergence control menu of Mentat.

Also, if an analysis involves the cases where the deformable body is totally free of stress and deformation, then Marc checks absolute value of strain energy density and converges if the absolute strain energy density becomes extremely small.

|                                                                                                    | Convergence Criteria      |                          |               |  |
|----------------------------------------------------------------------------------------------------|---------------------------|--------------------------|---------------|--|
| Analysis Type                                                                                          | Displacement/<br>Rotation | Residual<br>Force/Torque | Strain Energy |  |
| Stress-free motion                                                                                     | Yes                       | No                       | No            |  |
| Springback                                                                                             | No                        | Yes                      | No            |  |
| Free Thermal Expansion                                                                                 | Yes                       | No                       | No            |  |
| Constraint Thermal Expansion                                                                           | No                        | Yes                      | Yes           |  |
| <b>Yes</b> – relative tolerance testing works.<br><b>No</b> – relative tolerance testing doesn't work. |                           |                          |               |  |

| Table 6 8-1  | Effectiveness c | f various | Rolativo | Tolerance | Convergence | Testing | Critoria |
|--------------|-----------------|-----------|----------|-----------|-------------|---------|----------|
| 1 able 0.0-1 | Ellectiveness c | n vanous  | Relative | rolerance | Convergence | resung  | Unterna  |

This section shows the use of AUTO SWITCH option so that the appropriate convergence type of testing can be performed during the analysis.

## **AUTO SWITCH Option**

This option allows the program to automatically switch on the appropriate convergence testing to address standard as well as special cases.

This example illustrates the use of this feature for a brake-bending of a two-dimensional workpiece and its springback. There is one loadcase each for the *brake-bending* and *springback*. In this analysis, the convergence testing is defined to be done on relative displacement.

Let's start from an existing model and focus on the selection of the convergence testing scheme for analysis of this model:

MAIN FILES NEW OK UTILS PROCEDURES LOAD convergence\_a.proc OK START/CONT OK

The above procedure creates a model with material/geometry properties and contact/boundary conditions. Now let's define the history data and run this job. There are two loadcases in this job: (1) loadcase1 for *brake bending*, which is defined by procedure A. (2) loadcase2 for *springback* and is defined by procedure B. The commands for both procedure loadcase 1 and 2 are shown below.

## Procedure A for Loadcase 1:

MAIN LOADCASES MECHANICAL STATIC TOTAL LOADCASE TIME 0.5 2010 Marc User's Guide: Part 3 CHAPTER 6.8

> # STEPS 50 CONVERGENCE TESTING DISPLACEMENTS RELATIVE DISPLACEMENT TOLERANCE 0.1 OK (twice)

MAIN

#### Procedure B for Loadcase 2:

MAIN

LOADCASES

MECHANICAL

STATIC

TOTAL LOAD CASE TIME

0.5

# STEPS

20

CONVERGENCE TESTING

DISPLACEMENTS

RELATIVE DISPLACEMENT TOLERANCE

0.1

AUTO SWITCH

OK (twice)

MAIN

| M Convergence Testir    | ng (Structural)             |     | ×                 |
|-------------------------|-----------------------------|-----|-------------------|
| Relative                | Residuals                   |     | Include Moments   |
| Ø Absolute              | Oisplacements Include       |     | Include Rotations |
| Relative/Absolute       | Residuals Or Displacements  |     |                   |
|                         | Residuals And Displacements |     |                   |
| Auto Switch             | Strain Energy               |     |                   |
|                         |                             |     |                   |
|                         | Displacements               |     |                   |
| Relative Displacement T | olerance                    | 0.1 |                   |
| Minimum Displacement O  | Cutoff                      | 0   |                   |
| Maximum Absolute Disp   | acement                     | 0   |                   |
|                         |                             |     |                   |
| ☑ Rigid Link Rotations  |                             |     |                   |

Figure 6.8-1 Select AUTO SWITCH Feature

The Mentat commands of procedure for loadcase2 is also shown in Figure 6.8-1. After defining these two loadcases, we do the analysis with both the draw-bending and springback processes:

| MAIN                            |  |  |
|---------------------------------|--|--|
| JOBS                            |  |  |
| MECHANICAL                      |  |  |
| Icase1 (selecting loadcase 1)   |  |  |
| lcase2 (selecting loadcase 2)   |  |  |
| ANALYSIS OPTIONS                |  |  |
| LARGE DISPLACEMENT              |  |  |
| ADVANCED OPTIONS                |  |  |
| CONSTANT DILATATION             |  |  |
| ОК                              |  |  |
| under plasticity procedure      |  |  |
| click on SMALL STRAIN to see:   |  |  |
| LARGE STRAIN ADDITIVE           |  |  |
| PLANE STRAIN                    |  |  |
| JOB RESULTS                     |  |  |
| Equivalent Von Mises Stress     |  |  |
| Total Equivalent Plastic Strain |  |  |
| OK                              |  |  |
| CONTACT CONTROL                 |  |  |
| ADVANCED OPTION                 |  |  |
| SEPARATION FORCE                |  |  |
| 0.1                             |  |  |
| OK (thrice)                     |  |  |
| ELEMENT TYPE                    |  |  |
| MECHANICAL                      |  |  |
| PLANE STRAIN                    |  |  |
| 11                              |  |  |
| EXIST.                          |  |  |
| ОК                              |  |  |
| MAIN                            |  |  |
| JOBS                            |  |  |
| RUN                             |  |  |
| SUBMIT 1                        |  |  |

### OUTPUT FILE

OK

#### MAIN

After the job completes two loadcases, the output file shows the analysis automatically converged based on small strain energy density after increment 55. We can check the results by the following Mentat commands:

VISUALIZATION COLORS 2 (colormap) 6 (contourmap) OK MAIN RESULTS OPEN DEFAULT DEF ONLY NEXT SCALAR Total Equivalent Plastic Strain CONTOUR BANDS MONITOR

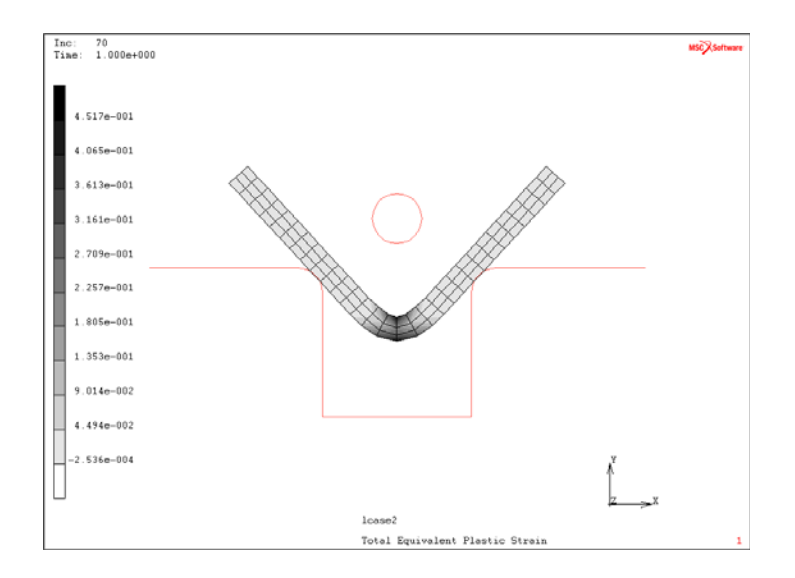

## Figure 6.8-2 The Deformed Workpiece and Tools after Springback

Figure 6.8-2 shows the geometry after the springback process. We also see the energy balance between the total strain energy and total work done by external forces using the following Mentat commands:

HISTORY COLLECT GLOBAL DATA SHOW IDS 50 NODES/VARIABLES ADD GLOBAL CRV Time Total Strain Energy Time Total work FIT

(choosing within VARIABLES)

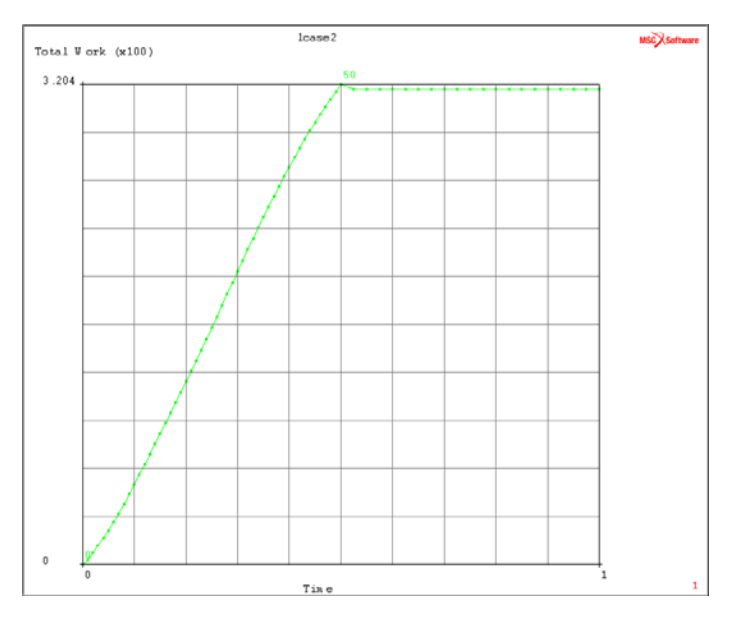

Figure 6.8-3 The Energy Balance of the Draw-bending/Springback Process

As shown in Figure 6.8-4, we can see that most of the elastic strain energy has been released due to springback (from increment 51).

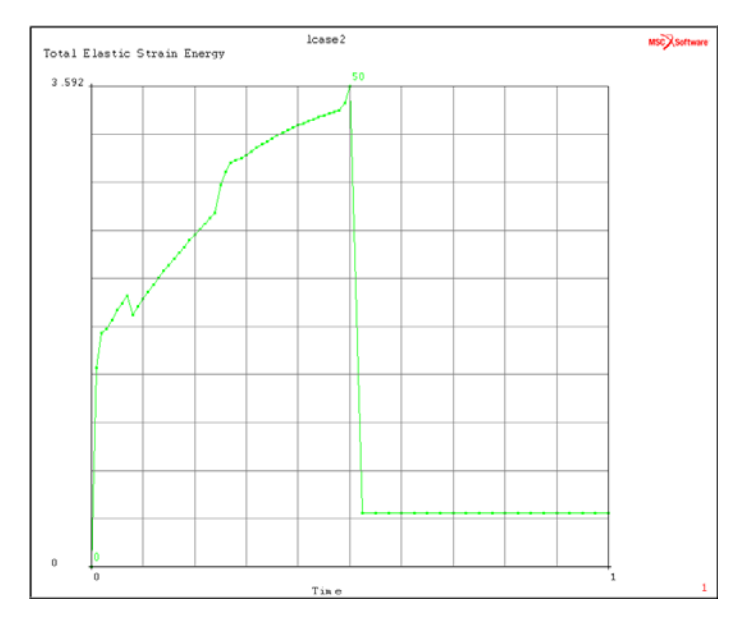

Figure 6.8-4 The Release of Elastic Strain Energy during Springback

## **Energy Calculation**

This feature includes the calculation of energy values for various types of mechanical analysis as listed below:

| Total strain energy                     | (SE)                     |
|-----------------------------------------|--------------------------|
| Total elastic strain energy             | (ESE)                    |
| Total plastic strain energy             | (PSE)                    |
| Total creep strain energy               | (CSE)                    |
| Thermal energy                          | (ME)                     |
| (available for heat transfer or coupled | stress/thermal analysis) |
| Total work by all external forces       | (WE)                     |
| Within which various contributions are  | e also calculated as:    |
| - total work by contact forces          | (WC)                     |
| - total work by applied forces          | (WA)                     |
| - total work by friction forces         | (WF)                     |
| Total kinetic energy                    | (KE)                     |
| Total energy dissipated by dampers      | (DE)                     |
| Total energy contributed by springs     | (ES)                     |
| Total energy contributed by foundation  | ns (EF)                  |

Note that damping energy and total work done by friction forces have negative values. In the current implementation, the damping energy is calculated for mass dampers.

For analysis with dynamics, the energy is balanced between the change of kinetic energy and the work done by external forces, excluding the energy dissipated by plastic/creep strain and dampers.

| <b>Note:</b> Energy loss is possible for dynamic analysis because of numerical di | issipation.          |
|-----------------------------------------------------------------------------------|----------------------|
| CONSTANT is the kinetic energy at initial time.                                   |                      |
| SE + CSE + KE - DE = WE + CONSTANT                                                | (6.8-1)              |
| The total work done by external forces should be viewed as:                       |                      |
| WE = WC + WA + WF                                                                 | (6.8-2)              |
| For static analysis, the energy balance can be calculated as:                     |                      |
| WE = SE + CSE + ES + EF                                                           | (6.8-3)              |
| From equations (6.8-2) and (6.8-3), the energy balance can be calculated          | by equation (6.8-4): |
| WC + WA + WF - ES - EF = SE + CSE                                                 | (6.8-4)              |

The energy values mentioned above can be viewed in Mentat. A brief summary is also given in the output file for convenience.

# **Usage of the Energy Values**

We are going to use an example to show the calculation and balance of various energies. This example models the heat generated due to friction for block sliding with an initial velocity and coming to a stop in due time.

As shown in Figure 6.8-5, the block has dimensions of length x width x height = 1.0 m x1.0 m x0.5 m, which is modeled with 8 brick elements. Element 7 is used for this analysis. The material f the block is assumed isotropic for both mechanical and thermal analysis. The Young's modulus is 210 GPa and the Poisson's ratio is 0.3. Mass density is given as 7854 kg/m<sup>3</sup> for both dynamic and heat transfer analysis. The conductivity is 60.5 W/(m °K) and the specific heat is set as 434 w/(J °K). Only proportional mass damping is applied with a ratio of 0.3. Lumped mass matrix is used in the example. The conversion rate for friction work into thermal energy is given as 1.0.

In order to keep the block sliding on the surface, an acceleration body of -9.81 m/s<sup>2</sup> is applied to each element along the z-direction. The initial velocity of 4.905 m/s is given along the x-direction. The initial temperature is set as  $0.0^{\circ}$ C. Coulomb model for friction is chosen with a friction coefficient of 0.5 based on nodal forces. The relative sliding velocity for friction below which a node is assumed to be sticking to a contact surface is set as 0.1 m/s. The nodal reaction force required to separate a contacting node from its contact surface is assumed to be  $1 \times 10^{11}$ N to keep the block on the surface.

The Single Step Houbolt (SSH) method coupled with heat transfer analysis is used for the dynamics analysis.

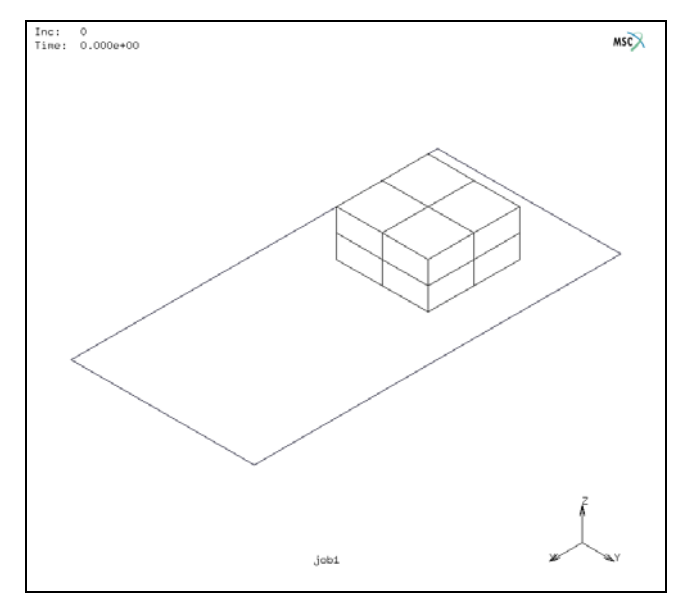

Figure 6.8-5 Initial Geometry and Velocity of the Sliding Block
The procedure convergence\_b.proc shows the Mentat commands to create this model:

```
MAIN

FILES

NEW

OK

RESET PROGRAM

VIEW

4 (under show all view)

RESET VIEW

MAIN

VISUALIZATION

COLOR

1 (contourmap)

1 (contourmap)

OK
```

#### MAIN

MESH GENERATION GRID ADD (elements) point (-1, -1, 0)point ( 1,-1,0) point ( 1, 1,0) point (-1, 1,0) ADD (SFRS) point (-1, -1, 0)point ( 1,-1,0) point ( 1, 1,0) point (-1, 1,0) MOVE SCALE FACTORS 4 2 1 SURFACES EXIST.

2018 Marc User's Guide: Part 3 CHAPTER 6.8

RESET

TRANSLATIONS

1.8 0 0

SURFACES

EXIST.

RETURN

SUBDIVIDE

ELEMENTS

EXIST.

RETURN

EXPAND

TRANSLATIONS

0 0 0.5

ELEMENTS

EXIST.

RETURN

SWEEP

(remove unused) NODES

EXIST.

RETURN

RENUMBER

ALL

RETURN

FILL

MAIN

BOUNDARY CONDITIONS MECHANICAL FIXED DISPLACEMENT Y displacement OK ADD (nodes) EXIST. NEW GLOBAL LOAD

Z force **Z FORCE** -9.81 OK ADD (elements) EXIST. MAIN **INITIAL CONDITION** THERMAL TEMPERATURE temperature (TOP) OK ADD (nodes) EXIST. RETURN NEW VELOCITY X LINEAR X LINEAR 4.905 OK ADD (nodes) EXIST. MAIN MATERIAL PROPERTIES **ISOTROPIC** YOUNG'S MODULUS 210e9 POISSON'S RATIO 0.3 MASS DENSITY 7854 DAMPING MASS MATRIX MULTIPLIER 0.3

MAIN

OK (twice) HEAT TRANSFER CONDUCTIVITY 60.5 SPECIFIC HEAT 434 MASS DENSITY 7854 OK ADD (elements) EXIST. N CONTACT CONTACT BODIES DEFORMABLE FRICTION COEFFICIENT

0.5

OK

ADD (elements)

EXIST.

NEW

RIGID

FRICTION COEFFICIENT

0.5

OK

ADD (surfaces)

EXIST.

ID BACKFACES

ID BACKFACES

Until now, the model has been created. Now, we add the loadcase to move the block over the surface and calculate the thermal energy generated from friction:

MAIN

LOADCASES MECHANICAL

COUPLED TITLE block sliding with friction OK DYNAMIC TRANSIENT CONVERGENCE TESTING DISPLACEMENT OK TOTAL LOADCASE TIME 2.0 **#**STEPS 50 OK JOBS COUPLED "lcase1" SOLUTION OPTIONS LARGE DISPLACEMENT LUMPED MASS & CAPACITY OK JOB RESULTS Equivalent Von Mises Stress OK JOB PARAMETERS CONVERSION FACTOR 1.0 OK CONTACT CONTROL COULOMB RELATIVE SLIDING VELOCITY 0.1 ADVANCED SEPARATION FORCE 1e11 OK (thrice)

JOBS

MAIN

MAIN

COUPLED OK SUBMIT 1 MONITOR OK MAIN VISUALIZATION COLORS 2 (colormap) OK RESULTS **OPEN DEFAULT** DEF ONLY SCALAR Equivalent Von Mises Stress CONTOUR BANDS

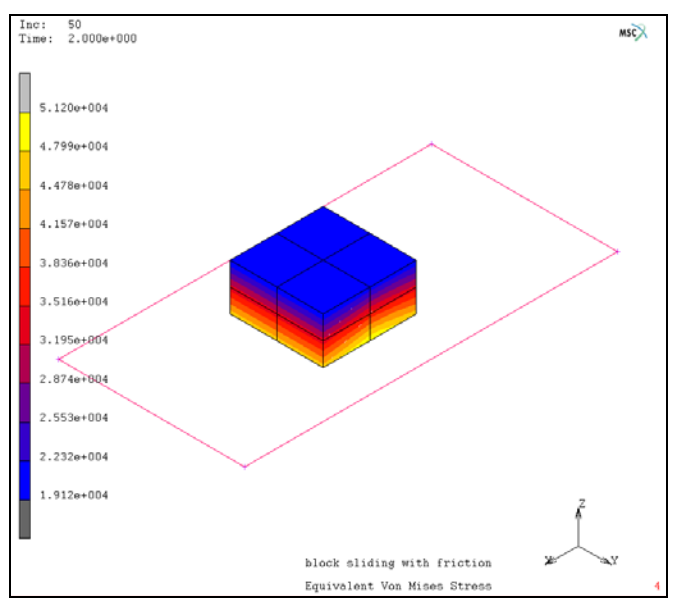

Figure 6.8-6 The Dynamic Analysis of a Block Sliding over a Surface with Friction

From Figure 6.8-6, we can see the stress generated during the sliding process. The following Mentat commands show the energy values and balance during the sliding process.

RESULTS HISTORY SHOW ID 50 COLLECT GLOBAL DATA NODES/VARIABLES ADD GLOBAL CRV Time **Kinetic Energy** Time Damping Energy Time Total Work Time Thermal Energy Time Total work by friction force

(choose from VARIABLES)

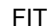

MAIN

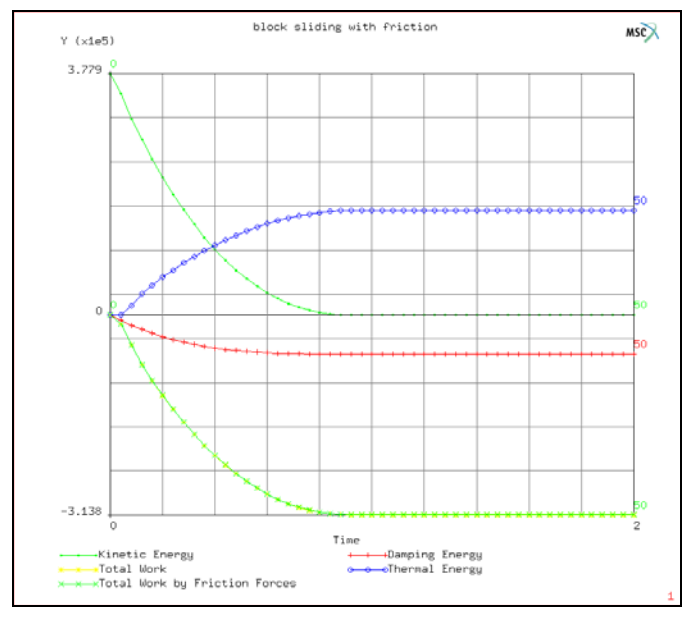

Figure 6.8-7 The Energy changes during the Sliding Process

As shown in Figure 6.8-7, the kinetic energy eventually gets dissipated as damping energy and work done by friction forces. The energy is nearly conserved as shown by equation (6.8-5).

SE + KE - DE - WE = CONSTANT

The energy dissipated due to friction is converted to thermal energy. In this example, it is half of the work done by friction forces, because the conversion factor is given as 1.0 and only half of this is contributed to the deformable body.

In absence of plastic strain, the total strain energy value is the same as the total elastic strain energy (Figure 6.8-8).

ADD GLOBAL CRV Time Total Strain Energy Time Total Elastic Strain Energy

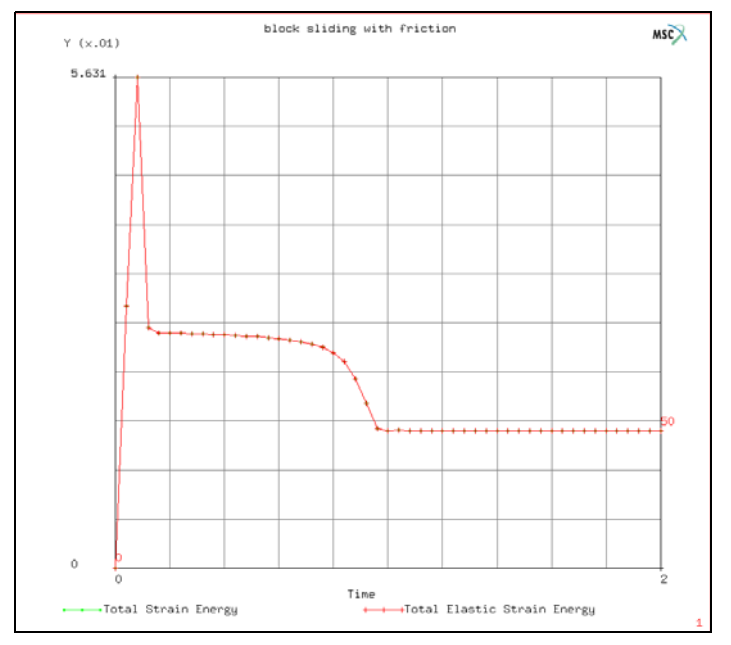

Figure 6.8-8 The Strain Energy generated in the Sliding Block

(choose from VARIABLES)

(6.8-5)

## **Input Files**

The files below are on your delivery media or they can be downloaded by your web browser by clicking the links (file names) below.

| File               | Description           |
|--------------------|-----------------------|
| convergence_a.proc | Mentat procedure file |
| convergence_b.proc | Mentat procedure file |

2026 Marc User's Guide: Part 3 CHAPTER 6.8

## 6.9 Capacitors

- Chapter Overview 2028
- Capacitance Computation in Symmetric Multiconductor Systems 2029
- Results and Discussion 2045
- Input Files 2046
- Reference 2046

## **Chapter Overview**

In electromagnetism and electronics, capacitance is the ability of a body to hold an electrical charge. Capacitance is also a measure of the amount of electric charge stored (or separated) for a given electric potential. It is commonly found in electromagnetic fields, which exert some sort of physical force on particles. The force causes the particles to exhibit motion which results in an electric charge.

Electronics use capacitance as a basic component in nearly every facet. Devices known as semiconductors help the flow of electrons through conductors made of nonmetallic materials. They work with other electronic devices, most notably capacitors, to make that flow work to power and control a large amount of components.

Capacitors are the main component that harnesses the electric charge. These are essentially a pair of conductors which contain movable electric charge separated by a dielectric or insulator. In order for an electric field to be present inside the insulator, a difference between the voltages of each conductor must be present. This is known as the potential difference. As the energy is stored, a mechanical force is produced between the conductors. This is most common between flat and narrowly separated conductors.

When two capacitors are placed close together for a period of time, they create an effect known as "stray capacitance." This means that the electric charge loses some of its signal and begins to leak within the isolated currents. Stray capacitance is detrimental for the proper function of high frequency currents.

A common form of charge storage device is a two-plate capacitor. Capacitance is directly proportional to the surface area of the conductor plates and inversely proportional to the separation distance between the plates. If the charges on the plates are +Q and -Q, and v give the voltage between the plates, then the capacitance is given by

$$C = \frac{Q}{V}$$

The capacitance, *C*, above is also known as self-capacitance. The energy (measured in Joules) stored in a capacitor is equal to the *work* done to charge it. Consider a capacitance *C*, holding a charge +q on one plate and -q on the other. Moving a small element of charge dq from one plate to the other against the potential difference V = q/C requires the work dW:

$$dW = \frac{q}{C}dq$$

where w is the work measured in Joules, q is the charge measured in Coulombs, and C is the capacitance, measured in Farads.

We can find the energy stored in a capacitance by integrating this equation. Starting with an uncharged capacitance (q = 0) and moving charge from one plate to the other until the plates have charge +Q and -Q requires the work W:

$$W_{charging} = \int_{0}^{Q} \frac{q}{C} dq = \frac{1}{2} \frac{Q^2}{C}$$

Self-capacitance must also be used within a number of electrical devices. This occurs by increasing the electrical charge by the amount that is needed to raise the potential by one volt. One way to allow self-capacitance is by placing

a hollow conducting sphere between the conductors. This makes the capacitor regulate itself in regards to electrical charge.

Capacitance is generally considered the inverse of inductance, the concept of resisting a change in current flow. Both phenomena can be measured by substituting the voltage and current number within each equation with the opposite measurement. In the same way, an inductor offsets the function of a capacitor.

The holding of an electric charge is measured in farads. This is the amount of electric charge potential that can change one volt within a capacitor. It also measures the amount of electric charge that can be transported in a single second by a steady current. The SI unit of capacitance is the Farad; 1 Farad = 1 Coulomb per volt.

A problem with more than two conductors is best described by a capacitance matrix that fully predicts the behavior of the problem under different voltage excitations. The capacitance matrix is essentially the measure of charge storage on a singly excited conductor as well as the charge storage on conductor due to excitation of another conductor.

This chapter introduces the procedure for capacitance matrix computation. It also compares the capacitance matrix values with known reference results and briefly describes how the matrix can be used for practical problems. In practical circuits, a number of such capacitors are used as part of the circuit, and the capacitance matrix values are required to calculate the response of the circuit to applied loads.

Computation of capacitance matrix is a special case of electrostatic analysis and is activated in the load cases. It requires the definition of capacitors as contact bodies. Boundary conditions are only required at far field location or on ground objects. The voltage loads on conductors are automatically applied in Marc.

The procedure file to demonstrate this example is called capac.proc under path/examples/marc\_ug/s6/c6.9. The required mud file is cap\_init.mud.

## Capacitance Computation in Symmetric Multiconductor Systems

A capacitor system is made up of three parallel rectangular conductors on a ground plane, for which two symmetry planes exist: x = 0 and y = 0. Each conductor or capacitor is a rectangular plate of uniform thickness (t) and their rectangular dimensions are equal. The three rectangular plates are placed parallel to the XY plane and a distance (h) above it. The plates extend equally on either side of the YZ plane and adjacent plates are separated by a distance (s). Figure 6.9-1 shows all geometrical dimensions. They are:

1 = 20  $\mu$ m w = 5  $\mu$ m t = 0.5  $\mu$ m h = 0.8  $\mu$ m and s = 10  $\mu$ m

Vacuum electrical permeability  $\varepsilon_0$  is assumed everywhere.

In this problem, only far field and ground plane boundary conditions are applied. No applied voltage loads are required. There is only one loadcase with one increment. The number of subincrements = n, where n is the total number of capacitors or conductors. The ground plane or the infinite boundary is not counted as a conductor.

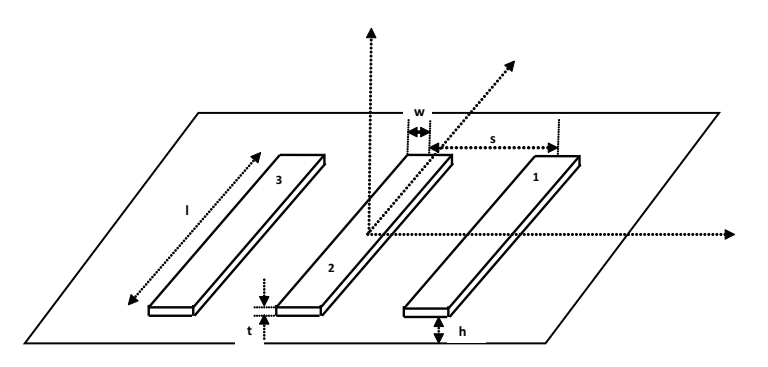

Figure 6.9-1 Three Parallel Rectangular Conductors on a Ground Plane

Each has the same dimensions  $1 = 20 \ \mu m$ ,  $w = 5 \ \mu m$ , and  $t = 0.5 \ \mu m$ . Adjacent conductors are separated by a distance  $s = 10 \ \mu m$ . The conductors are placed at a distance  $h = 0.3 \ \mu m$  above the ground plane. All materials in the problem have the same permittivity, that of vacuum = 8.854E-12 Farads/m

## **Mesh Generation**

In this problem, there is symmetry about the XZ and YZ planes. Only the symmetry about the XZ plane is used for modeling, since the capacitance matrix is desired for all three conductors. Since the ground plane is considered infinite, it is not required to model below the ground plane. The problem domain above the ground plane extends to infinity, and it is required to consider a large domain above this plane. The problem has to be analyzed in 3-D. The domain is modeled by a mixture of 8-noded hexahedral and 6-noded pentahedral elements. The problem is first modeled in 2-D and then expanded in 3-D.

## **Element and Node Set Selection**

Elements and nodes are grouped in sets for easy definition of material properties and contact bodies and for detailed viewing in post processing. The sets also help in manipulation of the model. In this case, there are four element sets and one nodal set. The element sets are:

- 1. conductor1
- 2. conductor2
- conductor3
- 4. air

There is one nodal set corresponding to all nodes on the far field boundary. This set is used to define the far field boundary condition. This set is named as:

exterior

For the initial model, three element sets are created, conductor1, conductor2, and air. The button sequence for creating element sets is:

SELECT SET SELECT EXISTING SETS: conductor1 conductor2 OK ELEMENTS STORE STORE ELEMENTS INTO NEW SET: Air OK ALL: UNSEL SELECT ALL UNSELECTED ELEMENTS: CLEAR SELECT FILL RETURN RETURN

For the initial model, one nodal set is created, exterior. The button sequence for creating the nodal set is:

SELECT METHOD PATH RETURN NODES 1 1807 1708 1635 723 # | End of List NODES STORE STORE ELEMENTS INTO NEW SET: Exterior OK ALL SELEC CLEAR SELECT RETURN

The model is then duplicated about the Y axis and the third element set, conductor3, is created. The button sequence is:

SELECT RESET ZOOM \*zoom box \*zoom box(1,0.360272,0.381107,0.641239,0.612378) ELEMENTS SELECT THE FOLLOWING ELEMENTS: 1853 1854 1855 1856 1857 1858 1859 1860 1861 1862 1863 1864 1865 1866 1867 1868 1869 1870 1871 1872 1873 1874 1875 1876 1877 1878 1879 1880 1881 1882 1883 1884 1885 1886 1887 1888 1889 1890 1891 1892 1893 1894 1895 1896 1897 1898 1899 1900 1901 1902 1903 1904 1905 1906 1907 1908 1909 1910 1911 1912 1913 1914 1915 1916 1917 1918 1919 1920 1921 1922 1923 1924 # | End of List **DEL ENTRIES** SELECT SET SELECT EXISTING SET: conductor1 ELEMENTS STORE STORE ELEMENTS INTO NEW SET: conductor3 ALL: SELEC RETURN RETURN

The model is expanded in three dimensions in front of the XY plane. The region behind the XY plane represents symmetry and is not required to be modeled. The nodes lying in the extreme front represent part of the far field region. These nodes lie on the shifted two dimensional elements and are added to the nodal set (exterior). The button sequence is given as:

SELECT SELECT BY NODES ELEM SELECT EXISTING ELEMENT SET: This is the presently selected element set and consists of the 2-D elements only. ALL: SELEC RETURN NODES STORE SELECT EXISTING ELEMENT SET: Exterior OK ALL: SELEC RETURN CLEAR SELECT RETURN

## **Material Properties**

All objects in this problem have the same value of electric permittivity as vacuum and is = 8.854E-12 Farads/meter. Two materials are defined: conductor and air. Material properties are specified for all objects using these base materials.

Two materials are defined with the same value of permittivity:

1. Conductor

2. Air

The button sequence for specifying the material properties reads:

```
MATERIAL PROPERTIES
MATERIAL PROPERTIES
ANALYSIS CLASS
ELECTROSTATIC
NEW
STANDARD
ELECTRIC PERMITTIVITY
ENTER PERMITTIVITY VALUE
8.854e-12
OK
NAME
ENTER MATERIAL NAME:
air
ELEMENTS ADD
SELECT EXISTING ELEMENT SET:
```

Air RETURN NEW **STANDARD** ELECTRIC PERMITTIVITY ENTER PERMITTIVITY VALUE 8.854e-12 OK NAME ENTER MATERIAL NAME: conductor ELEMENTS ADD SELECT EXISTING ELEMENT SET: SELECT SET SELECT EXISTING ELEMENT SETS: Conductor1 Conductor2 Conductor3 OK RETURN RETURN

RETURN

RETURN

## Contact

Elements in the three conductors are defined as three electromagnetic contact bodies:

- 1. Cond1
- 2. Cond2
- 3. Cond3

No properties are required for these contact bodies. A contact table is also not required. The button sequence for specifying the material properties reads:

CONTACT

CONTACT BODIES

NEW

CREATE NEW CONTACT BODY:

NAME

ENTER CONTACT BODY NAME:

cond1

ELECTROMAGNETIC

USE ELECTROMAGNETIC PROPERTIES:

OK

ELEMENTS ADD

SELECT EXISTING ELEMENT SET:

conductor1

OK

IDENTIFY

IDENTIFY CONTACT BODIES:

NEW

CREATE NEW CONTACT BODY:

NAME

ENTER CONTACT BODY NAME:

cond2

ELECTROMAGNETIC

USE ELECTROMAGNETIC PROPERTIES:

OK

ELEMENTS ADD

SELECT EXISTING ELEMENT SET:

Conductor2

OK

NEW

CREATE NEW CONTACT BODY:

NAME

ENTER CONTACT BODY NAME:

cond2

ELECTROMAGNETIC

USE ELECTROMAGNETIC PROPERTIES:

OK

ELEMENTS ADD

SELECT EXISTING ELEMENT SET:

```
Conductor3
OK
RETURN
RETURN
RETURN
```

## **Boundary Conditions**

A fixed electric potential = 0 volts is applied on all far field and ground plane nodes. No other boundary conditions are required.

The button sequence for specifying the material properties reads:

```
BOUNDARY CONDITIONS
   ANALYSIS TYPE:
   ELECTROSTATIC
   NEW
      CREATE NEW ELECTROSTATIC BOUNDARY CONDITION:
   NAME
      ENTER BOUNDARY CONDITION NAME:
      fix pot
   FIXED POTENTIAL
      APPLY FIXED POTENTIAL (TOP):
      POTENTIAL (TOP)
      ENTER THE VALUE:
      0
      NODES ADD
          SELECT EXISTING ELEMENT SET:
          Exterior
      OK
   RETURN
RETURN
```

## Loadcase and Job Parameters

There is only one loadcase named capcase. This a basic electrostatic analysis repeated three times for computing the capacitance matrix. The electric potential load on each of the conductors is applied internally in the Marc code. Only the far field and ground plane is constrained to zero potential as described above. The steps to describe the loadcase are shown in Figure 6.9-2.

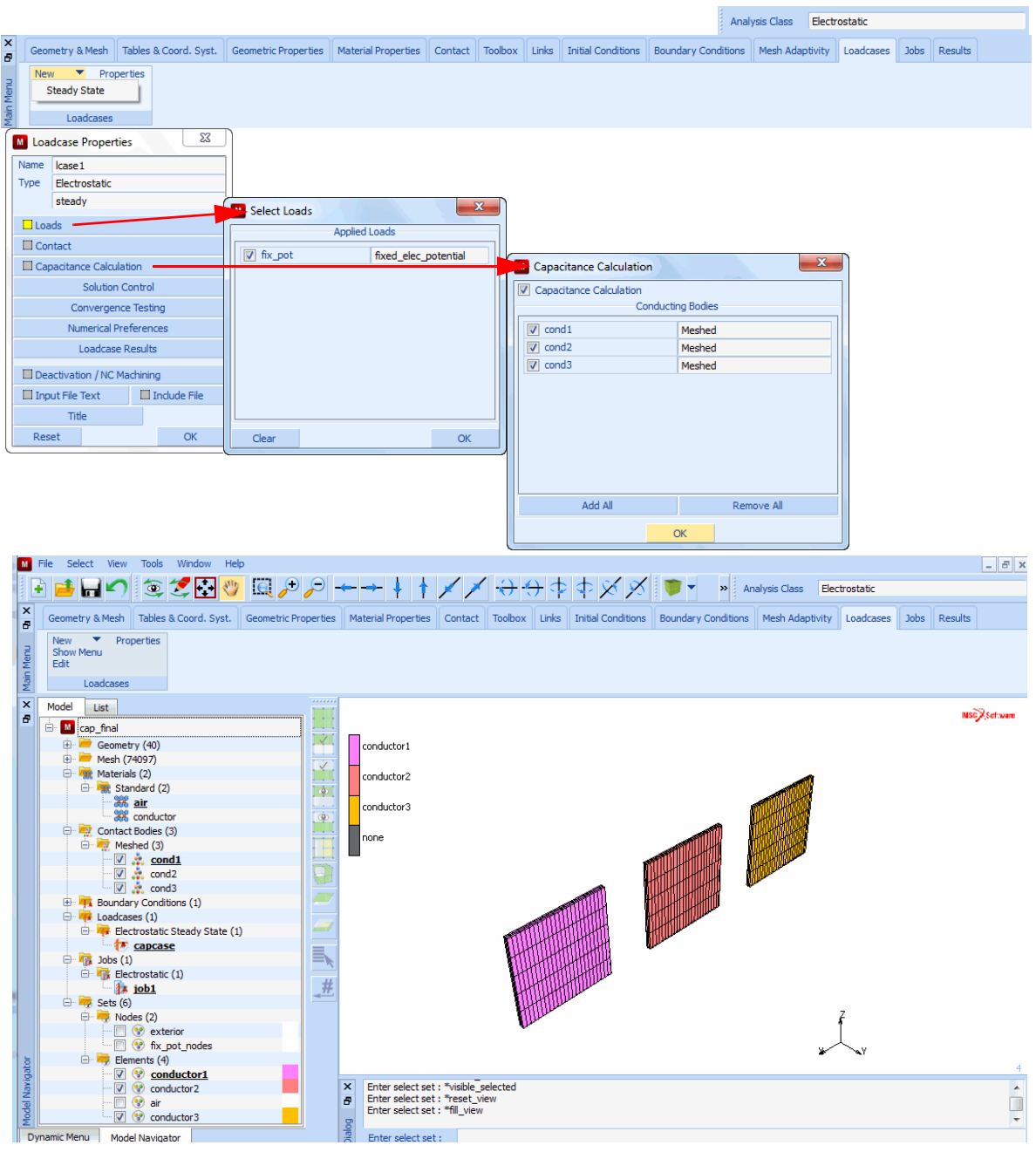

Figure 6.9-2 Steps for showing Button Click to define the Loadcase (capcase)

The button sequence for specifying the material properties reads:

LOADCASE

CREATE NEW LOADCASE:

NEW

CREATE NEW LOADCASE TYPE:

ELECTROSTATIC

NAME

ENTER LOADCASE NAME:

Capcase

STEADY STATE

SELECT LOAD

fix\_pot

OK

CAPACITANCE CALCULATION

SELECT CONTACT BODIES FOR CAPACITANCE CALCULATION:

ADD ALL

ADD ALL BODIES:

ΟK

OK

RETURN

RETURN

RETURN

The job specification includes only one loadcase mentioned above. The elemental post processing selected are the X, Y, and Z components of the electric field intensity and the electric flux densities.

The steps to describe the loadcase are shown in Figure 6.9-3.

#### 2040 Marc User's Guide: Part 3 CHAPTER 6.9

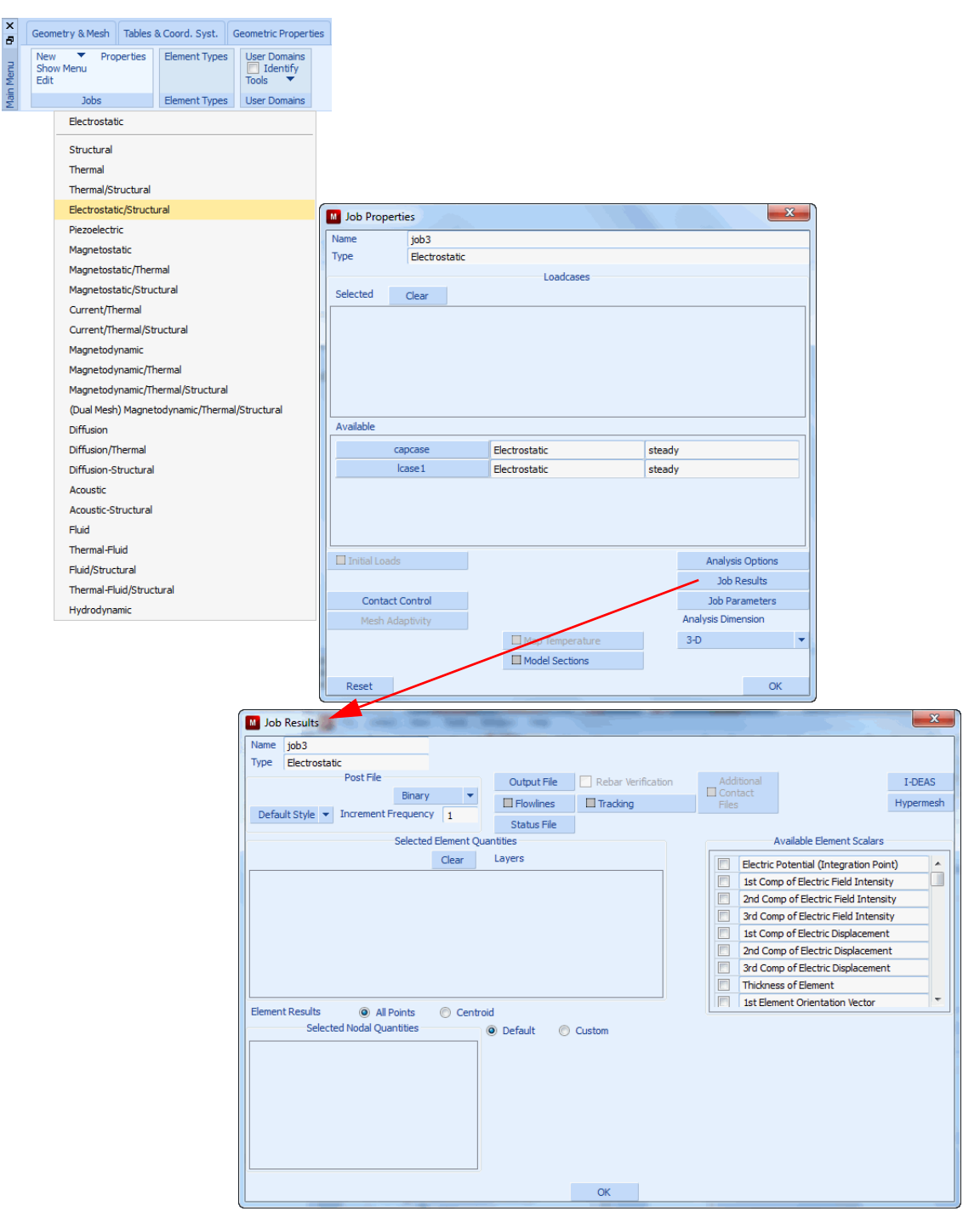

Figure 6.9-3 Steps for showing Button Click to Define the JOB.

The button sequence for specifying the material properties reads:

```
JOBS
    CREATE NEW JOB:
    NEW
       ANALYSIS TYPE: ELECTROSTATIC
       ELECTROSTATIC
       PROPERTIES
           SELECT VARIOUS PROPERTIES:
               SELECT LOAD CASE:
               capcase
           JOB ANALYSIS
           OK
           JOB RESULTS
           SELECT THE VARIOUS ELEMNTAL POST QUANTITIES:
               1st Component of Electric Field Intensity
               2nd Component of Electric Field Intensity
               3rd Component of Electric Field Intensity
               1st Component of Electric Displacement
               2nd Component of Electric Displacement
               3rd Component of Electric Displacement
           OK
           JOB PARAMETERS
           OK
       OK
    RETURN
RETURN
```

### Save Model, Run Job and View Results

The finite element model is first saved as a mud file, capcase.mud.

```
FILE
SAVE AS
SAVE MODEL IN FILE:
Capcase.mud
OK
```

RETURN JOBS RUN RUN THIS JOB: SUBMIT 1 MONITOR OK RETURN RESULTS OPEN DEFAULT OPEN DEFAULT POST FILE: RETURN

It is desired to view the contour plots for the electric potential for each of the three subincrements. These contours give an idea of how the electric potential load is applied to each conductor. It can also reveal visually detectable errors in the solution.

To see the electric potential contour plots:

SCALAR Electric Potential VIEW ELECTRIC POTENTIAL CONTOURS: OK CONTOUR BANDS

Now rotate and translate the model so as to see the electric potential contours for subincrement 3. Then use the PLOT settings to get a better picture of the contour plot:

PLOT NODES SET NODE PLOT OFF ELEMENTS SETTING OUTLINE SET ELEMENT PLOT TO OUTLINE: REGENERATE RETURN RETURN

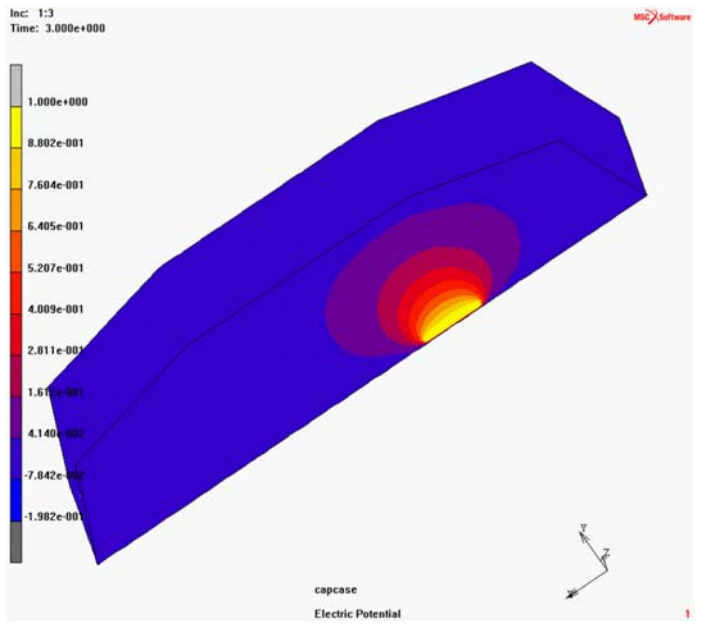

The contour plot for subincrement 3 is shown in Figure 6.9-4.

Figure 6.9-4 Electric Potential Distribution for Subincrement 3

The contours are seen wrapped around conductor 3.

To view the contour plots for subincrement 2 and then subincrement 3:

PREV PREV

#### 2044 | Marc User's Guide: Part 3 CHAPTER 6.9

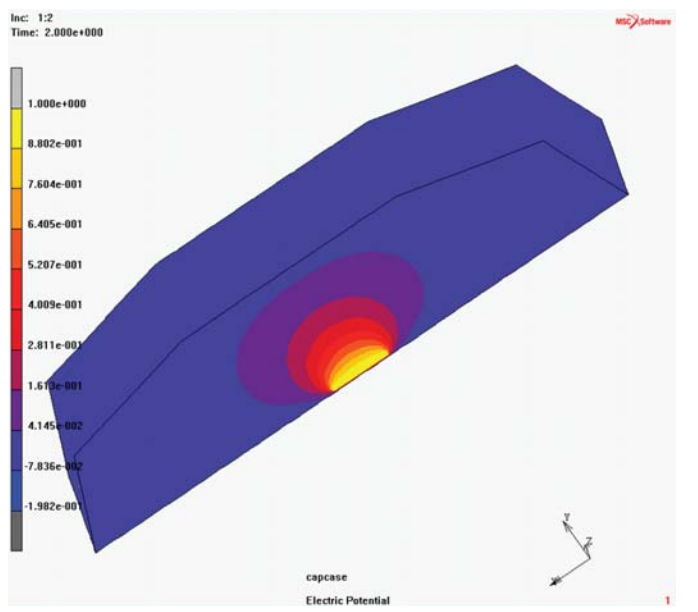

Figure 6.9-5 Electric Potential Distribution for Subincrement 2

The contours are seen wrapped around conductor 2.

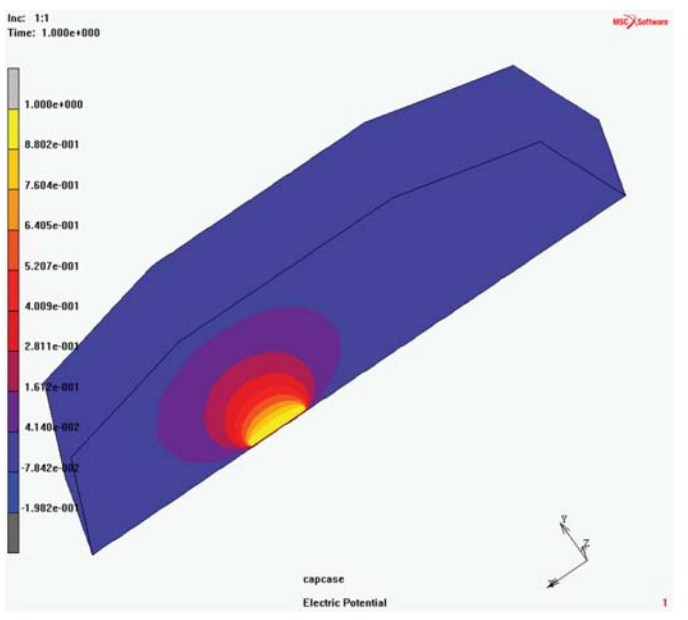

Figure 6.9-6 Electric potential distribution for Subincrement 1.

The contours are seen wrapped around conductor 1.

## **Results and Discussion**

The present problem is referred fromReference 1.

In this reference, the values of the direct capacitance matrix are computed using the boundary element method.

The capacitance matrix is computed by Marc and stored in the capcase.out out file. These values are shown in Table 6.9-1.

 Table 6.9-1
 Capacitance Matrix for the Three Conductors in Farads

| Column | 1           | 2           | 3           |
|--------|-------------|-------------|-------------|
| Row    |             |             |             |
| 1      | 3.8687E-15  | -2.0164E-17 | -8.6667E-19 |
| 2      | -2.0164E-17 | 3.8771E-15  | -2.0164E-17 |
| 3      | -8.6667E-19 | -2.0164E-17 | 3.8687E-15  |

The above values apply to the problem with half-symmetry and have to be multiplied by two to get the correct values for the matrix. This is shown in Table 6.9-2.

 Table 6.9-2
 Capacitance Matrix for the Three Conductors in Farads

| Column | 1           | 2           | 3           |
|--------|-------------|-------------|-------------|
| Row    |             |             |             |
| 1      | 7.7374E-15  | -4.0328E-17 | -1.7333E-18 |
| 2      | -4.0328E-17 | 7.7542E-15  | -4.0328E-17 |
| 3      | -1.7333E-18 | -4.0328E-17 | 7.7374E-15  |

The direct capacitances are given by the expressions:

$$C_{dii} = \sum_{j=1}^{3} C_{ij}$$
 and  $C_{dij} = -C_{ij}$ 

The direct capacitance values are calculated from the above table and are tabulated in Table 6.9-3.

 Table 6.9-3
 Direct Capacitance Matrix for the Three Conductors in Farads

| Column | 1           | 2          | 3          |
|--------|-------------|------------|------------|
| Row    |             |            |            |
| 1      | 7.6953E-15  | 4.0328E-17 | 1.7333E-18 |
| 2      | -4.0328E-17 | 7.6735E-15 | 4.0328E-17 |
| 3      | -1.7333E-18 | 4.0328E-17 | 7.6953E-15 |

The first row of the above matrix is compared with the results of the reference above in Table 6.9-4.

Table 6.9-4Comparison of Direct Capacitance Values for the Three Conductors with the Reference<br/>Values (Farads)

|              | Cd11        | Cd12        | Cd13        |
|--------------|-------------|-------------|-------------|
| Marc Results | 7.69534E-15 | 4.03280E-17 | 1.73334E-18 |
| Reference    | 7.34000E-15 | 4.60000E-17 | 3.00000E-18 |

The direct capacitance value indicates the behavior of a conductor when connected to an electric circuit and this is the value to be used to find the circuit response. This value is the measure of the charge induced on the conductor when it is in the proximity of other conductors and a ground plane (if it exists) and when it is excited by an electric potential. The remaining conductors are grounded.

## **Input Files**

The files below are on your delivery media or they can be downloaded by your web browser by clicking the links (file names) below.

| File         | Description           |
|--------------|-----------------------|
| capac.proc   | Mentat procedure file |
| cap_init.mud | Mentat model file     |

## Reference

1. *G*. Aiello, S. Alfonzetti and S. Coco: "Capacitance Computation in Symmetric Multiconductor Systems", IEEE Transactions ON MAGNETICS, VOL. 30, NO. 5, SEPTEMBER 1994, pp 2952-2955.

# 6.10 Inductance Between Two Long Conductors

 Summary 2048
 Inductance Computation in Two Infinitely Long Rectangular Conductors 2050
 Results and Discussion 2068
 Input Files 2068
 Reference 2069

## Summary

| Title               | Inductance Between Two Long Conductors                                                                                                |
|---------------------|----------------------------------------------------------------------------------------------------|
| Problem features    | Inductance matrix calculation                                                                                                    |
| Geometry            | w = 0.01 m<br>t = 0.0025 m<br>s = 0.04 m                                                                                              |
| Material properties | Air and conductor have same magnetic permeability of a vacuum.                                                                        |
| Analysis type       | Magnetostatic                                                                                                    |
| Boundary conditions | Fixed magnetic scalar potential $Az = 0$ all far field nodes. A current of 100 A applied in opposite directions in the two conductors |
| Element type        | Planar                                                                                                    |
| FE results          | Magnetic Induction (outer air and conductor elements removed)                                                                         |

Inductance is the property in an electrical circuit where a change in the current flowing through that circuit induces an electromotive force (EMF) that opposes the change in current. In electrical circuits, any electric current *i* produces a magnetic field and hence generates a total magnetic flux  $\Phi$  acting on the circuit. This magnetic flux, due to Lenz's law, tends to act to oppose changes in the flux by generating a voltage (a back EMF) that counters or tends to reduce the rate of change in the current.

The quantitative definition of the (self-) inductance of a wire loop in SI units (Webers per ampere) is

$$L = \frac{N\Phi}{i}$$

where  $\Phi$  denotes the magnetic flux through the area spanned by the loop, and *N* is the number of wire turns. The flux linkage  $\lambda = N\Phi$  thus is

 $N\Phi = Li$ 

However, there may be contributions from other circuits. Consider for example two circuits  $C_1$ ,  $C_2$ , carrying the currents  $i_1$ ,  $i_2$ . The flux linkages of  $C_1$  and  $C_2$  are given by

$$N_1 \Phi_1 = L_{11}i_1 + L_{12}i_2$$
$$N_2 \Phi_2 = L_{21}i_1 + L_{22}i_2$$

According to the above definition,  $L_{11}$  and  $L_{22}$  are the self-inductances of  $C_1$  and  $C_2$ , respectively. It can be shown (see below) that the other two coefficients are equal:  $L_{12} = L_{21} = M$ , where *M* is called the mutual inductance of the pair of circuits. The number of turns  $N_1$  and  $N_2$  occur somewhat asymmetrically in the definition above. But actually  $L_{mn}$  always is proportional to the product  $N_m N_n$ , and thus, the total currents  $N_m i_m$  contribute to the flux.

Self and mutual inductances also occur in the expression

$$W = \frac{1}{2} \sum_{m, n=1}^{K} L_{m,n} i_m i_n$$

for the energy of the magnetic field generated by K electrical circuits where  $i_n$  is the current in the nth circuit. This equation is an alternative definition of inductance that also applies when the currents are not confined to thin wires so that it is not immediately clear what area is encompassed by the circuit nor how the magnetic flux through the circuit is to be defined.

The definition  $L = N\Phi/i$ , in contrast, is more direct and more intuitive. It may be shown that the two definitions are equivalent by equating the time derivative of *W* and the electric power transferred to the system.

An inductor is a passive electronic component that stores energy in the form of a magnetic field. Inductors are used with capacitors in various wireless communications applications. An inductor connected in series or parallel with a capacitor can provide discrimination against unwanted signals. Large inductors are used in the power supplies of electronic equipment of all types, including computers and their peripherals. In these systems, the inductors help to smooth out the rectified utility AC, providing pure, battery-like DC.

The procedure file to demonstrate this example is called indcase.proc under:

path/examples/marc\_ug/s6/c6.10

## Inductance Computation in Two Infinitely Long Rectangular Conductors

An inductor system is made up of two infinitely long and parallel rectangular conductors. The conductors are parallel to the Z axis and are symmetrically placed about the XZ and YZ planes. The two conductors carry the same current I = 100 Amperes, but in opposite directions. Figure 6.10-1 shows all geometrical dimensions. They are:

- t = 0.0025 meters
- w = 0.01 meters
- s = 0.04 meters

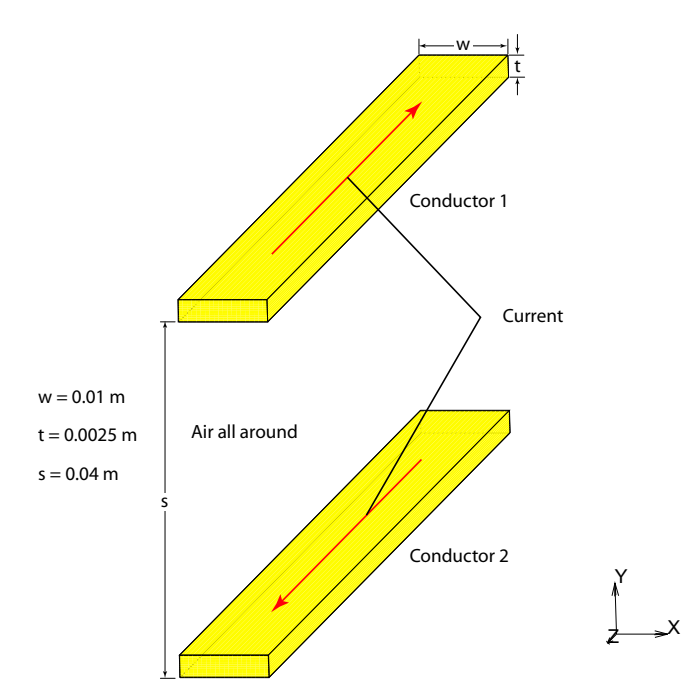

Figure 6.10-1 Two Parallel Infinitely Long Rectangular Conductors Vacuum magnetic permeability  $\mu_0$  is assumed everywhere.

In this problem, the far field and coil current boundary conditions are applied. There is only one loadcase with one increment. The number of subincrements = n \* (n+1) / 2, where n is the total number of inductors or conductors. In this problem, three new features are introduced for magnetostatic analysis:

- Electrical winding specification
- Coil Current boundary condition
- Inductance matrix computation.

#### Electrical windings and Coil Current boundary condition

In many electrical problems a magnetic circuit is excited by electrical windings. A winding is a set of multiturn coils. A set of multiturn coils end in two termination points called terminals. Each coil has the same cross-section, that is, with respect to shape and size. Usually, a coil has a rectangular or circular shape. Any other shape is rarely used. Each coil has a thin insulation coating. The multiturns are bound together by some insulation material. The set of multiturn itself defines a cross-section. This is the winding cross-section. A winding cross-section is usually rectangular, sometimes circular. A uniform electric current is assumed to flow through each coil turn. Electrical winding is specified by its cross-section type and cross-section dimensions, number of coil turns, the coil cross-section type and cross-section dimensions. These specifications are applied in the winding sub-menu of modeling tools. The actual coil current and the elements to which it applies are specified in the coil current boundary condition.

#### Inductance matrix computation

For this computation, the specification of the Electrical windings and Coil Current boundary condition is required. The elements defining the winding in the coil current boundary condition have to be defined as electromagnetic contact bodies. These contact bodies identify the inductors. The inductance matrix computation is activated in the loadcase feature by selecting the required contact bodies for the matrix computation.

As shown in Figure 6.10-1, there are two parallel infinitely long rectangular conductors carrying the same current but in opposite direction. Each has the same dimensions t = 0.0025 m, w = 0.01 m. Adjacent conductors are separated by a distance s = 0.04 m. All materials in the problem have the same permeability, that of vacuum = 1.25664E-06 Henry/m

## **Mesh Generation**

In this problem, there is symmetry about the XZ and YZ planes. The symmetry about the XZ plane can be used for modeling, but is not used in order to get the correct values in the inductance matrix. The whole problem domain consisting of the two conductors is modeled. The problem domain extends to infinity and it is required to consider a large domain about the conductors. The problem has to be analyzed in 2D, since both conductors are infinite in the Z direction. The domain is modeled by 8 noded hexahedral elements. The problem is first modeled in 2D in the first quarter of the XY plane. Then symmetry is used to duplicate the model in the remaining three quarters.

## **Element Selection as Sets**

The materials in the problem and contact bodies are a set of elements and these sets are selected as a collection of elements in the two conductors and air. The material names for the conductors are:

Conductor\_1 Conductor\_2

Three sets are created for the collection of elements in the three materials. These sets are named as:

Cond1 Cond2 air

The creation of the above sets gives a convenient way of defining materials and contact bodies and also in viewing of post processing results. The basic model contains only conductor1 and air and elements sets are created for these first.

The button sequence for specifying the material properties reads:

```
SELECT
    FI FMENTS
    SELECT NEW ELEMENT SET:
    700M
        zoom box(1,0.121711,0.711201,0.214912,0.784076)
         1 2 3 4 5 6 7 8 9 10 11 12 13 14 15 16 17 18 19 20 21 22 23 24 25
        26 27 28 29 30 31 32 33 34 35 36 37 38 39 40 41 42 43 44 45 46 47 48
        49 50 51 52 53 54 55 56 57 58 59 60 61 62 63 64 65 66 67 68 69
        70 71 72 73 74 75 76 77 78 79 80 81 82 83 84 85 86 87 88 89 90 91
        92 93 94 95 96 97 98 99 100
       # | End of List
   ELEMENTS STORE
        STORE IN NEW ELEMENT SET:
        cond1
    RETURN
    IDENTIFY SETS
    REGENERATE
    ELEMENTS STORE
    STORE IN NEW ELEMENT SET:
    air
    ALL: UNSEL
    FLEMENTS: CLR
```
CLEAR ALL ELEMENT SELECTIONS:

FILL

RETURN

The boundary of the one-fourth quadrant defines the far field boundary and the nodes on this boundary have a fixed potential of 0 volts. The nodes on this boundary are defined as a set as follows:

PLOT NODES SET NODES PLOTTING ON: REGENERATE RETURN SELECT STORE NODE PATH ENTER NODE SET NAME: Exterior SELECT THE NODES ALONG THE PATH: 529 976 825 815 # | End of List RETURN

#### RETURN

The finite element model is then duplicated about the X axis and the conductor2 is extracted as a set of elements from the duplicated elements.

SELECT ELEMENTS SELECT EXISTING SET: Cond1 SELECT MODE SELECT INTERSECT MODE: INTERSECT RETURN SELECT METHOD

```
SELECT METHOD TYPE:
       BOX
       ELEMENTS
          Enter Range in X direction: -1 1
          Enter Range in Y direction: -1 0
          Enter Range in Z direction: -1 1
       DEL ENTRIES
          REMOVE ABOVE ELEMENTS FROM THE SET cond1:
       OK
       ELEMENTS STORE
          STORE SELECTED ELEMENTS IN NEW ELEMENT SET:
          Cond2
       OK
       ALL: SELEC
   RETURN
RETURN
```

# **Material Properties**

All objects in this problem have the same value of magnetic permeability as vacuum and is = 1.25664E-06Henry/meter. But it is desirable to define different material identification for each conductor as well as the surrounding air. This helps in creation of element sets, which are used for creating contact bodies and for viewing results in post processing.

Three materials are defined with the same value of permeability:

```
Conductor_1
Conductor_2
Air
```

The button sequence for specifying the material properties reads:

```
MATERIAL PROPERTIES
MATERIAL PROPERTIES
SET ANALYSIS CLASS:
ANALYSIS CLASS:MAGNETOSTATIC
SET STANDARD MATERIAL:
NEW: STANDARD
NAME
CREATE NEW MATERIAL NAME:
```

```
air
          MAGNETIC PERMEABILITY
             MU
             SET MAGNETIC PERMEABILITY VALUE:
              1.25664e-6
          OK
          ELEMENTS ADD
             SELECT EXISTING SET:
             air
          # End List
          ID MATERIALS
          SET STANDARD MATERIAL:
          NEW: STANDARD
          NAME
             CREATE NEW MATERIAL NAME:
             conductor
          MAGNETIC PERMEABILITY
             MU
             SET MAGNETIC PERMEABILITY VALUE:
             1.25664e-6
          OK
          ELEMENTS ADD
             SELECT EXISTING SET:
             Cond1
             Cond2
          # End List
       RETURN
   RETURN
RETURN
```

# Contact

Elements in the two conductors are defined as two electromagnetic contact bodies:

Cond1 Cond2

No properties are required for these contact bodies. A contact table is also not required.

The button sequence for specifying the material properties reads:

CONTACT CONTACT BODIES NEW CREATE NEW CONTACT BODY: NAME ENTER CONTACT BODY NAME Cond1 ELECTROMAGNETIC DEFINE ELECTROMAGNETIC CONTACT BODY: OK ELEMENTS: ADD Cond1 # End List **ID CONTACTS** NEW CREATE NEW CONTACT BODY: NAME ENTER CONTACT BODY NAME Cond2 ELECTROMAGNETIC DEFINE ELECTROMAGNETIC CONTACT BODY: OK ELEMENTS: ADD Cond2 # End List

# **Modeling Tools**

The electric current in the rectangular conductors is specified through the winding feature. This is required for the inductance matrix computation. Each rectangle has one turn and its cross-section is given by w = 0.01 m and t = 0.0025 m. The coil, in this case, is the same as the winding and one can use the same specification for the coil or use a circular coil with an appropriate radius. The coil data is not used in the inductance calculation. The winding path and its orientation are specified by a single node each for the 2-D case. The corresponding electromagnetic contact body associated with the winding is selected here. Two windings are defined for the two conductors.

The button sequence for specifying the windings in modeling tools reads:

MODELING TOOLS WINDINGS NEW CREATE NEW WINDINGS: PROPERTIES **DEFINE WINDING PROPERTIES CROSS-SECTION: RECTANGULAR** LENGTH ENTER LENGTH VALUE .01 WIDTH ENTER WIDTH VALUE .0025 COIL:CROSSSECTION: CIRCULAR RADIUS ENTER RADIUS VALUE .0001 CONDUCTOR BODY SELECT CONTACT BODY: Cond1 OK SEGMENTS: ADD ADD WINDING SEGMENTS: SELECT OPTION: NODE PATH CENTERLINE: NODES: ADD SELECT NODE ID: 1 # End List CROSS-SECTION ORIETNTATION: NODES: ADD SELECT NODE ID: 8 # End List FILL NEW CREATE NEW WINDINGS: PROPERTIES

DEFINE WINDING PROPERTIES **CROSS-SECTION: RECTANGULAR** LENGTH ENTER LENGTH VALUE .01 WIDTH ENTER WIDTH VALUE .0025 COIL:CROSSSECTION: CIRCULAR RADIUS ENTER RADIUS VALUE .0001 CONDUCTOR BODY SELECT CONTACT BODY: Cond2 OK SEGMENTS: ADD ADD WINDING SEGMENTS: SELECT OPTION: NODE PATH CENTERLINE: NODES: ADD SELECT NODE ID: 1137 # End List CROSS-SECTION ORIETNTATION: NODES: ADD SELECT NODE ID: 1144 # End List SEGMENTS: REVERSE **REVERSE OPTION IS SET:ON:** 

# **Boundary Conditions**

A fixed magnetic scalar potential(Az) = 0 volts is applied on all far field nodes. The coil current boundary condition is used to apply uniform current in both conductors. For this case, the current value and the winding identification path is specified on the appropriate conductor elements.

The button sequence for specifying the boundary conditions reads:

BOUNDARY CONDITIONS

NEW

SELECT: MAGNETOSTATIC ANALYSIS

NAME

ENTER THE FIXED POTENTIAL BOUNDARY CONDITION NAME:

Fix\_pot

FIXED POTENTIAL

POTENTIAL

ENTER POTENTIAL VALUE:

0

OK

NODES: ADD

ENTER NODE SET:

exterior

# | End of List

NEW

NAME

ENTER THE COIL CURRENT BOUNDARY CONDITION NAME:

wind1

COIL CURRENT

COIL CURRENT

ENTER CURRENT VALUE

100

WINDING PATH

SELECT WINDING PATH:

winding1

OK

ELEMENTS ADD

SELECT EXISTING ELEMENT SET:

Cond1

# | End of List

FILL

NEW

NAME

ENTER THE COIL CURRENT BOUNDARY CONDITION NAME:

Wind2

COIL CURRENT COIL CURRENT ENTER CURRENT VALUE 100 WINDING PATH SELECT WINDING PATH: Winding2 OK ELEMENTS ADD SELECT EXISTING ELEMENT SET: Cond2 # | End of List RETURN

### Loadcase and Job Parameters

There is only one loadcase named indcase. This a basic magnetostatic analysis repeated three times for computing the inductance matrix. The electric coil current on each of the conductors is modified internally in the Marc code. Only the far field is constrained to zero magnetic potential as described above. The steps to describe the loadcase are shown in Figure 6.10.2.

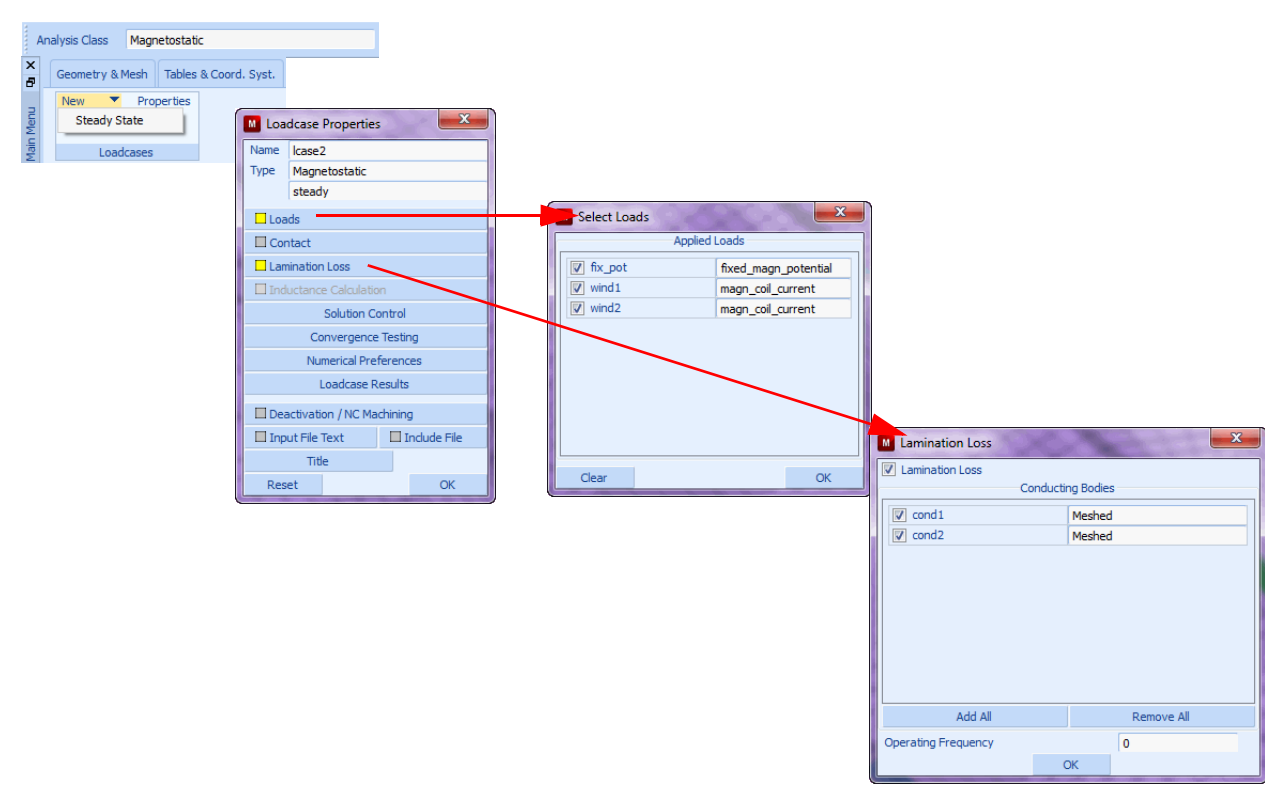

Figure 6.10-2 Steps for Showing Button Click to Define the Loadcase indcase

The button sequence for specifying the material properties reads:

LOADCASE

NEW

CREATE NEW LOADCASE:

NAME

ENTER LOADCASE NAME: indcase MAGNETOSTATIC STEADY STATE LOADS SELECT LOADS: Fix\_pot Wind1 Wind2 INDUCTANCE CALCULATION INDUCTANCE CALCULATION SELECT ALL CONDUCTING BODIES: ADD ALL OK CONVERGENCE TESTING ENERGY RELATIVE ENERGY TOLERANCE 0.01 OK OK RETURN RETURN

The job specification includes only one loadcase mentioned above. The elemental post processing selected are the X and Y components of the magnetic field intensity and the magnetic flux density.

The steps to describe the loadcase are shown in Figure 6.10-3.

| Magnetostatic                                 | U Job Properties                                                                                                    |
|-----------------------------------------------|----------------------------------------------------------------------------------------------------|
| Structural                                    | Name job1                                                                                                    |
| Thermal                                       | Type Magnetostatic                                                                                                    |
| Thermal/Structural                            | Loadcases                                                                                                    |
| Electrostatic                                 | Selected Clear                                                                                                    |
| Electrostatic/Structural                      | indcase Magnetostatic steady                                                                                                    |
| Piezoelectric                                 |                                                                                                    |
| Magnetostatic/Thermal                         |                                                                                                    |
| Magnetostatic/Structural                      |                                                                                                    |
| Current/Thermal                               |                                                                                                    |
| Current/Thermal/Structural                    | Auslishia                                                                                                    |
| Magnetodynamic                                |                                                                                                    |
| Magnetodynamic/Thermal                        | Icase2 Magnetostatic steady                                                                                                    |
| Magnetodynamic/Thermal/Structural             |                                                                                                    |
| (Dual Mesh) Magnetodynamic/Thermal/Structural |                                                                                                    |
| Diffusion                                     |                                                                                                    |
| Diffusion/Thermal                             |                                                                                                    |
| Diffusion-Structural                          | Initial Loads Analysis Options                                                                                                    |
| Acoustic                                      | Job Results                                                                                                    |
| Acoustic-Structural                           | Contact Control Job Parameters                                                                                                    |
| Fluid                                         | Mesh Adaptivity Analysis Dimension                                                                                                    |
| Thermal-Fluid                                 | Map Temperatur Planar V                                                                                                    |
| Fluid/Structural                              | Model Sectors                                                                                                    |
| Thermal-Fluid/Structural                      | Reset                                                                                                    |
| Hydrodynamic                                  |                                                                                                    |
|                                               | Nome       job1         Type       Magnetostatic         Post File       Output File       Rebar Verification         Default Style       Increment Frequency       1         Selected Element Quantities       Clear       Magnetic Induction         Ø 1st Comp of Magnetic Induction       Ø 1st Comp of Magnetic Induction       Ø 1st Comp of Magnetic Induction         Ø 1st Comp of Magnetic Field Intensity       Ø 2nd Comp of Magnetic Field Intensity       Ø 2nd Comp of Magnetic Field Intensity         Ø 2nd Comp of Magnetic Field Intensity       Ø 2nd Comp of Magnetic Field Intensity       Ø 2nd Comp of Magnetic Field Intensity         Ø 2nd Comp of Magnetic Field Intensity       Ø 2nd Comp of Magnetic Field Intensity       Ø 2nd Comp of Magnetic Field Intensity         Ø 2nd Comp of Magnetic Field Intensity       Ø 2nd Comp of Magnetic Field Intensity       Ø 2nd Comp of Magnetic Field Intensity         Ø 2nd Comp of Magnetic Field Intensity       Ø 2nd Comp of Magnetic Field Intensity       Ø 2nd Comp of Magnetic Field Intensity         Element Results       Ø All Points       © Centroid       Selected Nodal Quantities         Ø Default       © Custom |
|                                               | ОК                                                                                                    |

Figure 6.10-3 Steps for Showing Button click to Define the JOB.

The button sequence for specifying the material properties reads:

JOBS

NEW

```
SELECT ANALYSIS: MAGNETOSTATIC

PROPERTIES

ADD LOAD CASE:

indcase

SELECT JOB: PLANAR

JOB RESULTS

SELECT THE FOLLOWING QUANTITIES:

1st Component of Magnetic Induction

2nd Component of Magnetic Field Intensity

2nd Component of Magnetic Field Intensity

OK

OK

RETURN
```

# Save Model, Run Job, and View results

The finite element model is first saved as a mud file, indcase.mud.

```
FILE
SAVE AS
Ind_final.mud
OK
RETURN
JOBS
RUN
SUBMIT 1
MONITOR
OK
RETURN
RESULTS
OPEN DEFAULT
*post_open_default
```

It is desired to view the contour plots for the external electric current for each of the three subincrements. These contours give an idea of how the external electric current load is distributed in each conductor. It can also reveal visually detectable errors in the solution.

To see the electric potential contour plots:

SCALAR

External Electric Current

ΟK

CONTOUR BANDS

Observe the external electric current contours for subincrement 3. Then use the PLOT settings to get a better picture of the contour plot:

PLOT A NODE PLOTTING IS SET OFF: NODES ELEMENTS SETTING OUTLINE REGENRATE RETURN

The contour plot for subincrement 3 is shown in Figure 6.10-4.

| Inc: 1:3<br>Time: 3,000e+000 |         | MSC) Settware |  |  |
|------------------------------|---------|---------------|--|--|
|                              |         |               |  |  |
| 5.000e-001                   |         |               |  |  |
| 4.000e-001                   |         |               |  |  |
| 3.000e-001                   |         |               |  |  |
| 2.000e-001                   |         |               |  |  |
| 1.000e-001                   |         |               |  |  |
| 0.000e+000                   |         |               |  |  |
| -1.000e-001                  |         |               |  |  |
| -2.000c-001                  |         |               |  |  |
| -3.000e-001                  |         |               |  |  |
| -4.000e-001                  |         |               |  |  |
| -5.000e-001                  |         |               |  |  |
| U.                           |         |               |  |  |
|                              | indcase |               |  |  |
| External Electric Current    |         |               |  |  |

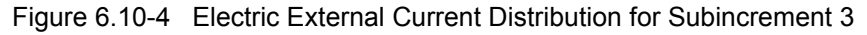

To view the contour plots for subincrement 2 and then subincrement 3:

PREV PREV

You will observe that the external electric current is same for all three subincrements.

### 2066 Marc User's Guide: Part 3 CHAPTER 6.10

Now, repeat the above steps for magnetic induction contour bands. The plots are shown in:

- Figure 6.10-5 The contours are seen wrapped around conductor 2.
- Figure 6.10-6 The contours are seen wrapped around both conductors.
- Figure 6.10-7 The contours are seen wrapped around conductor 1.

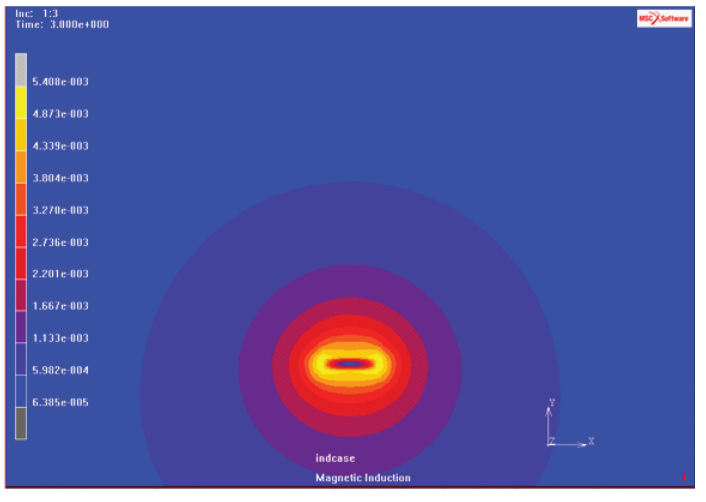

Figure 6.10-5 Magnetic Induction Distribution for Subincrement 3

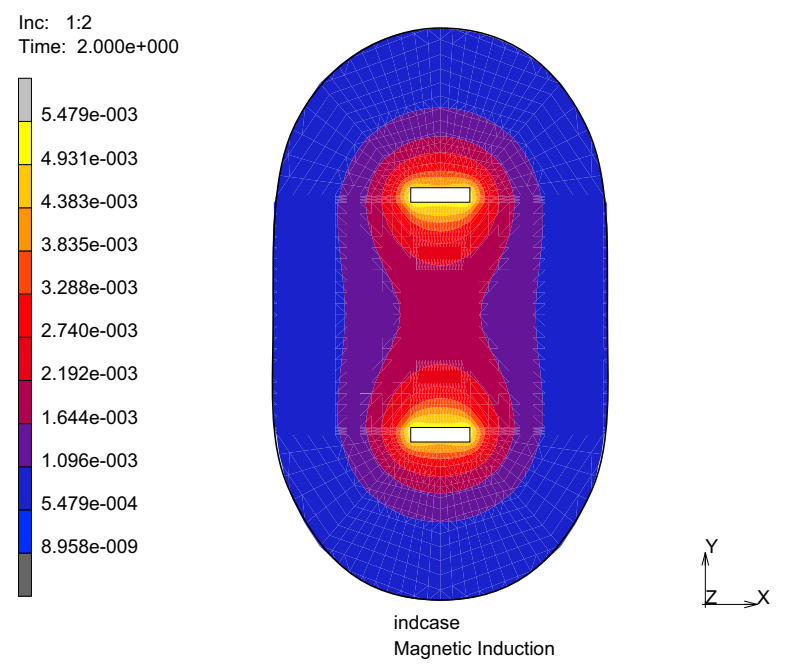

Figure 6.10-6 Magnetic Induction Distribution for Subincrement 2

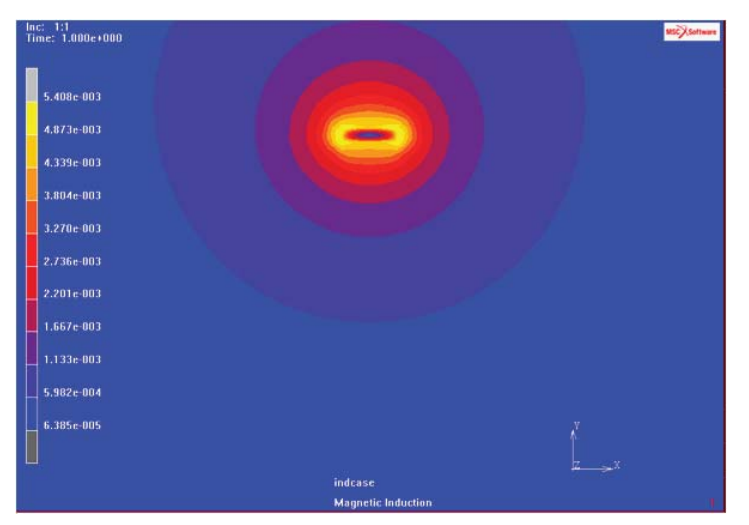

Figure 6.10-7 Magnetic Induction Distribution for Subincrement 1

# **Results and Discussion**

The present problem is referred from Reference 1.

In this reference, the method of direct integration using Maple is used. The following is taken from the reference.

If the rectangular conductor is very thin or  $t \to 0$  and s > w, then the inductance L(t = 0) is approximately given by

$$L(t = 0) = \frac{\mu_0}{\pi} \left[ ln\left(\left(\frac{s}{w}\right) + \frac{3}{2}\right) \right]$$
(6.10-1)

The total inductance of the two rectangular conductors is given approximately by:

$$L = L(t = 0) - \frac{\mu_0 t}{3w} + \frac{\mu_0}{24\pi} \left[ 2\ln\left(\frac{w^2 s^2}{t^2(w^2 + s^2)}\right) + \frac{25}{3} \right] \left(\frac{t}{w}\right)^2$$
(6.10-2)

The total inductance implies that in the present problem:

$$L = L_{11} + L_{22} - 2L_{12} \tag{6.10-3}$$

Using the dimensions chosen for this problem and the equations (1), (2) and (3), gives

L=1.06509E-06 Henry

The inductance matrix is computed by Marc and stored in the out file: indcase.out. These values are shown in Table 6.10-1.

Table 6.10-1 Inductance Matrix for the Two Conductors in Henries

| Column | 1           | 2          |  |
|--------|-------------|------------|--|
| Rows   |             |            |  |
| 1      | 6.44382E-07 | 9.0971E-08 |  |
| 2      | 9.0971E-08  | 6.4482E-07 |  |

Using the Marc results from the Table 6.10-1, gives

L = 1.1077E-06 Henry

# **Input Files**

The files below are on your delivery media or they can be downloaded by your web browser by clicking the links (file names) below.

| File         | Description           |  |
|--------------|-----------------------|--|
| indcase.proc | Mentat procedure file |  |
| ind_init.mud | Mentat model file     |  |

# Reference

1. K.F. Goddard, A.A. Roy and J.K. Sykulski: "Inductance and resistance calculations for a pair of rectangular conductors", IEE Proc.-Sci. Meas. Technol., Vol. 152, No. 2, March 2005, pp 73-78.

2070 Marc User's Guide: Part 3 CHAPTER 6.10

# 6.11 Lamination Loss in Magnetostatic-Thermal coupling

- Summary 2072
   Lamination Loss Comput
- Lamination Loss Computation and ohmic Winding Loss in a 'C' Core Cylindrical Inductor 2073
- Results and Discussion 2095
- Input Files 2096

# Summary

| Title               | Lamination loss in magnetostatic-thermal coupling                                                                                                    |  |  |
|---------------------|----------------------------------------------------------------------------------------------------|--|--|
| Problem features    | "C" core cylindrical inductor                                                                                                    |  |  |
| Geometry            | d = 0.02 m<br>l = 0.1 m<br>$r_1 = 0.02$ m<br>$r_2 = 0.04$ m<br>$r_3 = 0.06$ m<br>l = 0.06 m<br>l = 0.1 m<br>$r_1 = 0.02$ m<br>$r_2 = 0.04$ m<br>$r_3 = 0.06$ m<br>l = 0.1 m<br>$r_1 = 0.02$ m<br>$r_2 = 0.04$ m<br>$r_3 = 0.06$ m<br>l = 0.02 m<br>$r_3 = 0.06$ m<br>l = 0.02 m<br>$r_3 = 0.06$ m<br>l = 0.02 m<br>$r_3 = 0.06$ m<br>l = 0.02 m<br>$r_3 = 0.06$ m<br>l = 0.02 m<br>$r_3 = 0.06$ m<br>l = 0.02 m<br>$r_3 = 0.06$ m<br>l = 0.02 m<br>$r_3 = 0.06$ m<br>l = 0.02 m<br>$r_3 = 0.06$ m<br>l = 0.02 m<br>$r_3 = 0.06$ m<br>l = 0.02 m<br>$r_3 = 0.06$ m<br>l = 0.02 m<br>$r_3 = 0.00$ m<br>l = 0.02 m<br>$r_3 = 0.00$ m<br>l = 0.02 m<br>l = 0.02 |  |  |
| Material properties | Typical properties of the air, core, and winding along with lamination loss data are used herein.                                                                                                    |  |  |
| Analysis type       | Magnetostatic-Thermal                                                                                                    |  |  |
| Boundary conditions | The outer boundary of the air has a fixed magnetic potential of 0. Each coil, radius of $1 \times 10^{-5}$ m with a current of 2 A, is wound 100 times in the circumferential direction The windings span the rectangular cross section shown above.                                                                                                    |  |  |
| Initial conditions  | $T = 30^{\circ}C$ at all nodes                                                                                                    |  |  |
| Element type        | Planar axisymmetric                                                                                                    |  |  |
| FE results          | Magnetic Induction<br>Inc: 10<br>Magnetic Induction<br>1.045e+000<br>9.402e-001<br>8.357e-001<br>7.313e-001<br>6.268e-001<br>5.223e-001<br>4.179e-001<br>3.134e-001<br>2.090e-001<br>1.045e-001<br>7.845e-005<br>Core Only (expanded)                                                                                                    |  |  |

Core loss in a magnetic material occurs when the material is subjected to a time varying magnetic flux. The actual physical nature of this loss is still not completely understood and a simplistic explanation of this complex mechanism is as follows. Energy is used to effect "magnetic domain wall motion" as the domains grow and rotate under the influence of an externally applied magnetic field. When the external field is reduced or reversed from a given value, domain wall motion again occurs to realize the necessary alignment of domains with the new value of the magnetic field. The energy associated with domain wall motion is irreversible and manifests itself as heat within the magnetic material. The rate at which the external field is changed has a strong influence upon the magnitude of the loss, and the loss is generally proportional to some function of the frequency of variation of the magnetic field. The metallurgical structure of the magnetic material, including its electrical conductivity, also has a profound effect upon the magnitude of the loss. In electrical machines, this loss is generally termed the core loss.

The core loss contains three components: hysteresis loss, eddy loss, and extra loss. The extra loss clubs together all losses not accounted by hysteresis and eddy losses and contains higher order harmonic losses.

The statistical loss theory provides the best method to compute the core loss accurately. Please see *Marc Volume A: Theory and User Information* for details.

Practicing engineers would like to know the core losses as accurately as possible, since they are important for analysis of large electrical machinery and transformers. Prediction of these losses and their location in the device is useful in design. Even a small percentage reduction of loss amounts to huge savings.

The computation of these losses assumes the availability of lamination loss curves. These curves are provided by the manufacturers of the magnetic lamination sheets. The manufacturers obtain the curve data by actual measurements at different frequencies and magnetic induction values. The data is expressed as a series of curves, one each for a single operational frequency. Each curve shows the variation of power loss per unit volume with the magnetic induction B. To use these curves, the user has to extract sufficient number of data points from these curves. For each curve, the user should write down the power loss with respect to the magnetic induction B. This has to be repeated for different frequencies. The whole data must be put into table format as it has to be entered as a table in Mentat. Mentat can also read a preformatted data file that contains the tabulated data points. In this example, a preformatted data file is used.

The procedure file to demonstrate this example is called lamcase.proc under path/examples/marc\_ug/s6/c6.11. The procedure requires an initial mud file, lam\_init.mud.

# Lamination Loss Computation and ohmic Winding Loss in a 'C' Core Cylindrical Inductor

A cylindrical inductor is made in 'C' shape. The inductor is like a coaxial cable made of magnetic lamination material. The inner core is a solid cylinder and the outer core is a cylindrical shell made from laminations. Both sides of this structure are capped on both sides by two cylindrical disks and made form the same lamination material. The space between the inner and outer cylinder is occupied by current carrying winding coils. The winding is made of 100 turns and each coil carries a current of 2.0 Amperes. The initial temperature throughout the domain is 30 Celsius and is valid just before the current application. This is an axisymmetric problem about the cylindrical axis.

### 2074 Marc User's Guide: Part 3 CHAPTER 6.11

Figure 6.11-1 shows all geometrical dimensions. They are:

- 1 = 0.1 meters
- d = 0.02 meters
- r1 = 0.02 meters
- r2 = 0.04 meters
- r3 = 0.06 meters

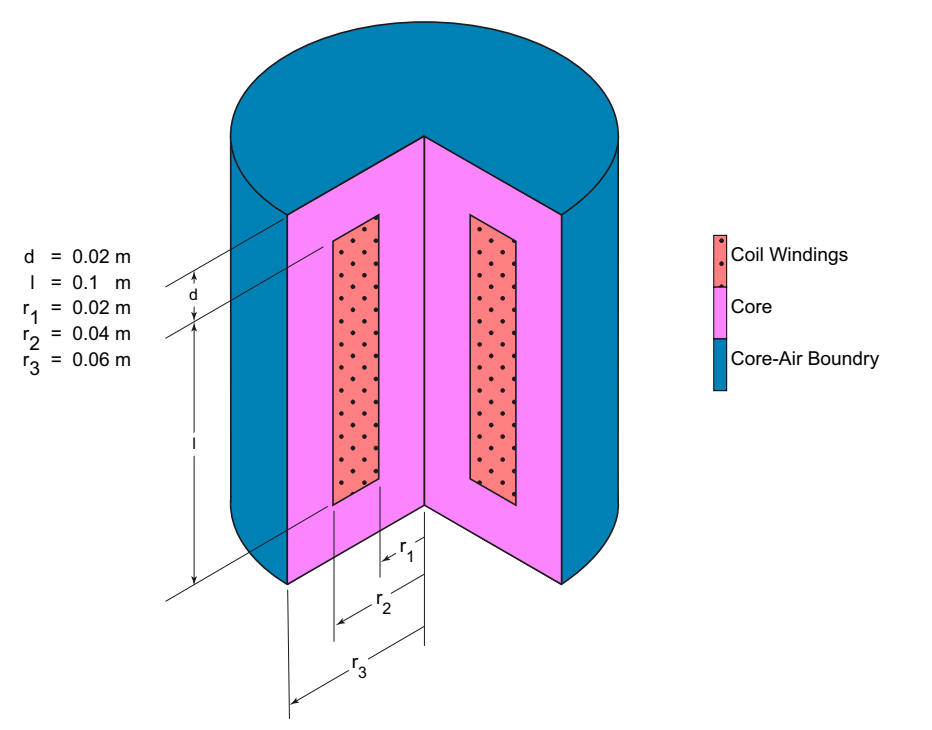

Figure 6.11-1 Cylindrical 'C' Core Inductor with a Quarter Cut in the Inductor

The winding completely fills the gap in the magnetic core. The various dimensions are shown in Figure 6.11-1. The core is made of magnetic lamination held in place by a suitable mechanism. The winding consists of a coil of 100 turns.

There are three objects/materials in this problem: air, magnetic core, and winding. The winding actually contains conductor like copper and insulation material. The insulation material is very thin and can be neglected. The magnetic core is made of lamination sheets held in place by some mechanism. The lamination sheets are coated with some insulation, which is neglected as it is very thin. In effect, there are three materials: air, core, and winding (conductor).

The material properties of the three materials are given below:

- 1. Air
  - a. Thermal
    - Thermal conductivity: K = 0.1Watts/(meter-Kelvin)
    - Specific Heat: C = 900.0 Joules/(kg-Kelvin)

```
Mass density: \rho = 1000.0 \text{ kg/(cu. Meter)}
```

- b. Electrical
  - Magnetic permeability  $\mu = 1.25664\text{E-06}$  Henry/meter
  - Electric conductivity  $\sigma = 0$  Siemens/meter
- 2. Core
  - a. Thermal

```
Thermal conductivity: K = 10.0Watts/(meter-Kelvin)
```

```
Specific Heat: C = 100.0 Joules/(kg-Kelvin)
```

```
Mass density: \rho = 7000.0 \text{ kg/(cu. Meter)}
```

b. Electrical

```
Magnetic permeability \mu = 0.01 Henry/meter
Electric conductivity \sigma = 1.0E+08 Siemens/meter
```

- 3. Winding
  - a. Thermal

```
Thermal conductivity: K = 0.2Watts/(meter-Kelvin)
```

```
Specific Heat: C = 600.0 Joules/(kg-Kelvin)
```

```
Mass density: \rho = 3000.0 \text{ kg/(cu. Meter)}
```

b. Electrical

Magnetic permeability  $\mu = 1.25664\text{E-}06$  Henry/meter Electric conductivity  $\sigma = 5.0\text{E+}05$  Siemens/meter

In this problem, the far field and coil current boundary condition is applied. There is only one loadcase with 10 increments corresponding to transient thermal analysis. In this problem, four new features are introduced:

- Electrical winding specification
- Coil Current boundary condition
- Lamination loss computation.
- Coupled Magnetostatic-thermal analysis

### Electrical windings and Coil Current boundary condition

In many electrical problems, a magnetic circuit is excited by electrical windings. A winding is a set of multiturn coils. A set of multiturn coils end in two termination points called terminals. Each coil has the same cross section, that is,

with respect to shape and size. Usually, a coil has a rectangular or circular shape. Any other shape is rarely used. Each coil has a thin insulation coating. The multiturns are bound together by some insulation material. The set of multiturn itself defines a cross section. This is the winding cross-section. A winding cross-section is usually rectangular; however, sometimes it is circular. A uniform electric current is assumed to flow through each coil turn. Electrical winding is specified by its cross-section type and cross-section dimensions, number of coil turns, the coil cross-section type and cross-section. These specifications are applied in the winding submenu of modeling tools. The actual coil current and the elements to which it applies are specified in the coil current boundary condition.

### Lamination loss computation

For this computation, the lamination loss curve is required. The loss curve is, in fact, a set of curves showing the variation of the lamination power loss with the magnetic induction B. Each curve corresponds to a particular operating frequency. The set of curves used in this problem are shown in Figure 6.11-2, where the each data point has a multiplying factor of 7.0. The curves give the power loss density for different values of the magnetic induction B and frequency f. Sufficient data points are extracted from the set of curves and input as a table. This data is then entered as a Mentat table. The tabular data extracted from the curves is shown in Table 6.11-1. It is assumed that the device is operating at a frequency f = 25 Hertz. The elements defining the core laminations have to be defined as an electromagnetic contact body. This contact body identifies the laminations. The data in the table is used to extract loss coefficients, which are then used to find the elemental lamination loss depending on the value of the operational frequency and the elemental value of magnetic induction B.

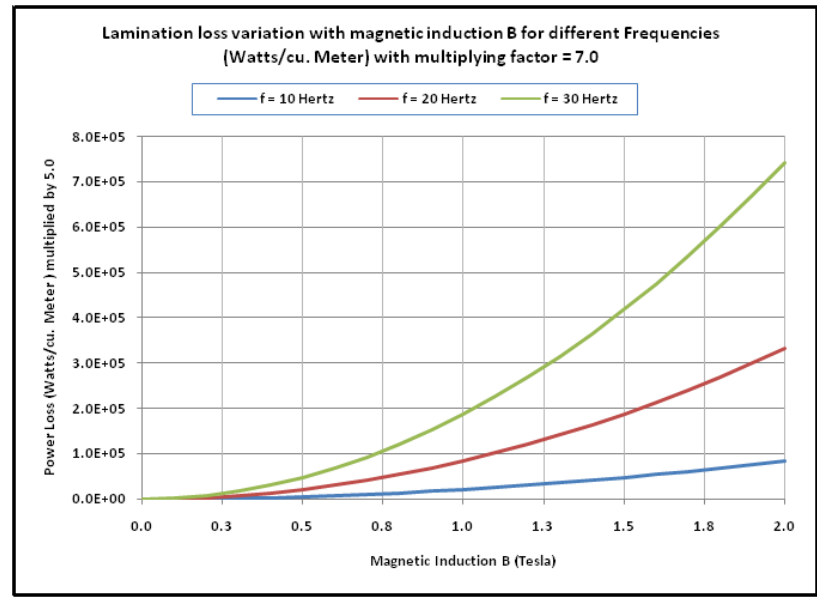

Figure 6.11-2 Specified Lamination Loss Curves

| Lamination Power Loss in Watts/Cubic Metters Multiplied by 7.0 |                   |                   |                   |  |
|----------------------------------------------------------------|-------------------|-------------------|-------------------|--|
| Magnetic Induction B<br>(Tesla)                                | Frequency = 10 Hz | Frequency = 20 Hz | Frequency = 30 Hz |  |
| 0.0                                                            | 0.00              | 0.00              | 0.00              |  |
| 0.1                                                            | 288.06            | 1005.11           | 2141.04           |  |
| 0.2                                                            | 1003.41           | 3688.82           | 8027.63           |  |
| 0.3                                                            | 2137.15           | 8024.96           | 17610.86          |  |
| 0.4                                                            | 3686.41           | 14004.78          | 30874.15          |  |
| 0.5                                                            | 5649.68           | 21623.53          | 47808.42          |  |
| 0.6                                                            | 8026.11           | 30878.35          | 68408.00          |  |
| 0.7                                                            | 10815.19          | 41767.37          | 92669.13          |  |
| 0.8                                                            | 14016.68          | 54289.44          | 120589.30         |  |
| 0.9                                                            | 17630.52          | 68443.90          | 152166.91         |  |
| 1.0                                                            | 21656.80          | 84230.50          | 187401.09         |  |
| 1.1                                                            | 26095.76          | 101649.33         | 226291.54         |  |
| 1.2                                                            | 30947.77          | 120700.84         | 268838.54         |  |
| 1.3                                                            | 36213.35          | 141385.75         | 315042.88         |  |
| 1.4                                                            | 41893.14          | 163705.13         | 364905.88         |  |
| 1.5                                                            | 47987.97          | 187660.40         | 418429.39         |  |
| 1.6                                                            | 54498.83          | 213253.33         | 475615.86         |  |
| 1.7                                                            | 61426.89          | 240486.12         | 536468.38         |  |
| 1.8                                                            | 68773.58          | 269361.44         | 600990.77         |  |
| 1.9                                                            | 76540.58          | 299882.50         | 669187.66         |  |
| 2.0                                                            | 84729.86          | 332053.12         | 741064.64         |  |

Table 6.11-1 Lamination Loss Data Extracted from the Loss Curves of Figure 6.11-2

### Coupled magnetostatic-thermal analysis

The current flowing in the winding coils produce ohmic heat and the lamination losses also produce heat called lamination loss. The magnetostatic analysis is first carried out and the heat generated due to these sources is calculated. Both these generated heats are next used in the coupled thermal analysis to calculate the temperature distribution.

# **Mesh Generation**

In this problem, there is an axisymmetry about the axis of the cylindrical inductor. This fact is used to create a two dimensional axisymmetric finite element model. An axial cross section of the inductor is taken and only one half of the section above the axis is modeled. The problem domain extends to infinity and it is required to consider a large air

domain about the inductor. The problem has to be analyzed as a 2-D, axisymmetric problem.. The domain is modeled by 4-noded quadrilateral elements. The element type 40 is used. The problem is first modeled in 2-D in the first quarter of the XY plane. Then symmetry is used to duplicate the model about the Y axis.

### **Element selection as Sets**

The materials in the problem and contact bodies are a set of elements and these sets are selected as a collection of elements in the objects air, core and winding. The material names for these objects are:

Air Core Winding

Three sets are created for the collection of elements in the three materials. These sets are named as:

air core windings

The creation of the above sets gives a convenient way of defining materials and contact bodies and also in viewing of post processing results.

The button sequence for specifying the element sets reads:

SELECT

ELEMENTS

1 SELECT NEW ELEMENT SET:

ZOOM

zoom\_box(1,0.215420,0.807504,0.323129,0.939641)

ELEMENTS STORE

STORE IN NEW ELEMENT SET:

core

1 2 3 4 5 6 7 8 9 10 11 12 13 14 15 16 17 18 19 20 21 22 23 24 25 26 27 28 29 30 31 32 33 34 35 36 37 38 39 40 41 42 43 44 45 46 47 48 49 50 51 52 53 54 55 56 57 58 59 60 61 62 63 64 65 66 67 68 69 70 71 72 73 74 75 76 77 78 79 80 81 82 83 84 85 86 87 88 89 90 91 92 93 94 95 96 97 98 99 100 101 102 103 104 105 106 107 108 109 110 111 112 113 114 115 116 117 118 119 120 121 122 123 124 125 126 127 128 129 130 131 132 133 134 135 136 137 138 139 140 141 142 143 144 145 146 147 148 149 150 151 152 153 154 155 156 157 158 159 160 161 162 163 164 165 166 167 168 169 170 171 172 173 174 175 176 177 178 179 180 181 182 183 184 185 186 187 188 189 190 191 192 193 194 195 196 197 198 199 200 201 202 203 204 205 206 207 208 209 210 211 212 213 214 215 216 217 218 219 220 221

```
# | End of List
```

**IDENTIFY SETS** REGENERATE SELECT SETS Core OK SELECT MODE: INTERSECT RETURN ELEMENTS SELECT 61 62 63 64 65 66 67 68 69 70 71 72 73 74 75 76 77 78 79 80 81 82 83 84 85 86 87 88 89 90 91 92 93 94 95 96 97 98 99 100 101 102 103 104 105 106 107 108 # | End of List **DEL ENTRIES** SELECT SET Core OK ALL: SELEC ELEMENTS STORE STORE IN NEW ELEMENT SET: windings ALL: SELEC ELEMENTS: CLR CLEAR ALL ELEMENT SELECTIONS: FILL SELECT SET Core Windings OK ELEMENTS STORE STORE IN NEW ELEMENT SET: air ALL: UNSEL RETURN

The boundary of the one-fourth quadrant defines the far field boundary and the nodes on this boundary have a fixed magnetic potential of 0 volts. The nodes on this boundary are defined as a set as follows:

```
PLOT
   NODES
       SET NODES PLOTTING ON:
   REGENERATE
RETURN
SELECT
   STORE NODE PATH
       ENTER NODE SET NAME:
       Far_field
       SELECT THE NODES ALONG THE PATH:
          980
          824
          668
          330
          642
       # | End of List
   RETURN
RETURN
```

# **Material Properties**

There are three materials in this problem: air, core, and windings. Define three materials for them and enter the material properties as detailed in the problem definition.

The button sequence for specifying the material properties reads:

```
MATERIAL PROPERTIES
MATERIAL PROPERTIES
SET ANALYSIS CLASS:
ANALYSIS CLASS:MAGNETOSTATIC-THERMAL
SET STANDARD MATERIAL:
NEW: STANDARD
NAME
CREATE NEW MATERIAL NAME:
air
```

THERMAL

Κ

SET THERMAL CONDUCTIVITY VALUE:

0.1

SPECIFIC HEAT

SET SPECIFIC HEAT VALUE:

900.0

MASS DENSITY: THERMAL

SET MASS DENSITY VALUE:

1000.0

#### OK

MAGNETIC PERMEABILITY

MU

SET MAGNETIC PERMEABILITY VALUE:

1.25664e-6

### OK

ELECTRIC CONDUCTIVITY

SIGMA

SET ELECTRIC CONDUCTIVITY VALUE:

0.0

OK

ELEMENTS ADD

SELECT EXISTING SET:

air

# End List

ID MATERIALS

SET STANDARD MATERIAL:

NEW: STANDARD

NAME

CREATE NEW MATERIAL NAME:

core

THERMAL

Κ

SET THERMAL CONDUCTIVITY VALUE:

10.0

SPECIFIC HEAT

SET SPECIFIC HEAT VALUE:

100.0

MASS DENSITY: THERMAL

SET MASS DENSITY VALUE:

7000.0

### OK

MAGNETIC PERMEABILITY

MU

SET MAGNETIC PERMEABILITY VALUE:

0.01

### OK

ELECTRIC CONDUCTIVITY

SIGMA

SET ELECTRIC CONDUCTIVITY VALUE:

1.0E+08

### OK

ELEMENTS ADD

SELECT EXISTING SET:

core

### # End List

SET STANDARD MATERIAL:

NEW: STANDARD

#### NAME

CREATE NEW MATERIAL NAME:

winding

### THERMAL

Κ

SET THERMAL CONDUCTIVITY VALUE:

0.2

SPECIFIC HEAT

SET SPECIFIC HEAT VALUE:

600.0

MASS DENSITY: THERMAL

SET MASS DENSITY VALUE:

3000.0

ΟK

MAGNETIC PERMEABILITY

MU

SET MAGNETIC PERMEABILITY VALUE:

1.25664e-6

OK

ELECTRIC CONDUCTIVITY

SIGMA

SET ELECTRIC CONDUCTIVITY VALUE:

5.0E+05

OK

```
ELEMENTS ADD
```

SELECT EXISTING SET:

winding

# End List

RETURN

RETURN

RETURN

### Contact

The lamination loss is required for the core material only. Hence, only the elements of the set core are defined as an electromagnetic contact body. The loss multiplying factor and lamination loss table is selected here. A contact table is also not required.

The button sequence for specifying the material properties reads:

```
CONTACT
CONTACT BODIES
NEW
CREATE NEW CONTACT BODY:
NAME
ENTER CONTACT BODY NAME
Core
```

ELECTROMAGNETIC DEFINE ELECTROMAGNETIC CONTACT BODY: LOSS CURVE ENTER THE LOSS CURVE MULTIPLYING FACTOR 7.0 OK ELEMENTS: ADD Cond1 # End List ID CONTACTS RETURN RETURN

# **Modeling Tools**

The electric current in the rectangular winding is specified through the winding feature. The rectangle has a coil of 100 turns and its cross section is given by l = 0.1 m and width = 0.02 m. Each coil is a circular coil with an appropriate radius of 1.0E-5 meters. The winding path and its orientation are specified by a single node each for the 2-D axisymmetric case.

The button sequence for specifying the windings in modeling tools reads:

```
MODELING TOOLS

WINDINGS

NEW

CREATE NEW WINDINGS:

PROPERTIES

DEFINE WINDING PROPERTIES

CROSS-SECTION: RECTANGULAR

LENGTH

ENTER LENGTH VALUE

0.1

WIDTH

ENTER WIDTH VALUE

0.02

COIL: # COIL

ENTER NUMBER OF TURNS
```

```
COIL:CROSSSECTION: CIRCULAR
              RADIUS
              ENTER RADIUS VALUE
                 1.0E-05
          CONDUCTOR BODY
              SELECT CONTACT BODY:
                 core
       OK
       SEGMENTS: ADD
          ADD WINDING SEGMENTS:
          SELECT OPTION: NODE PATH
          CENTERLINE: NODES: ADD
              SELECT NODE ID:
                 105
          # End List
          CROSS-SECTION ORIETNTATION: NODES: ADD
              SELECT NODE ID:
                 113
          # End List
       FILL
   RETURN
RETURN
```

100

# **Initial and Boundary Conditions**

A fixed magnetic scalar potential (Az) = 0 volts is applied on all far field nodes. The coil current boundary condition is used to apply uniform current in the winding. For this case, the current value and the winding identification path is specified on the appropriate conductor elements.

The button sequence for specifying the boundary conditions reads:

```
BOUNDARY CONDITIONS
NEW
SELECT: MAGNETOSTATIC ANALYSIS
```

NAME ENTER THE FIXED POTENTIAL BOUNDARY CONDITION NAME: Fix\_pot FIXED POTENTIAL POTENTIAL ENTER POTENTIAL VALUE: 0 OK NODES: ADD ENTER NODE SET: Far\_field # | End of List NEW NAME ENTER THE COIL CURRENT BOUNDARY CONDITION NAME: coilcur COIL CURRENT COIL CURRENT ENTER CURRENT VALUE 2.0

WINDING PATH SELECT WINDING PATH:

winding1

OK

ELEMENTS ADD

SELECT EXISTING ELEMENT SET:

windings

# | End of List

FILL

RETURN

RETURN

The initial temperature at all nodes in the model is defined as 30 Celsius. This is done using the following button sequence

```
INITIAL CONDITIONS
   NEW
      SELECT: THERMAL
      NAME
          ENTER THE INITIAL TEMPERATURE CONDITION NAME:
             Init_temp
      TEMPERATURE
          TEMPERATURE
             ENTER TEMPERATURE VALUE:
                 30
          OK
      NODES: ADD
          ENTER NODE SET:
          ALL: EXISTS
      # | End of List
   RETURN
RETURN
```

# Table

The lamination loss data has to be defined as a table in Mentat. The data in Table 6.11-1 can be entered as individual values in Mentat or as an externally created input file. Usually, the number of data points is large and entry of individual data points is tedious in Mentat. In this problem, the data is entered as an external input file, loss\_curve.dat. The external input is created in a predefined format which can be read by Mentat.

```
CONTACT
CONTACT BODIES: THIS SHOWS THE 'CORE' CONTACT BODY
TABLE
READ
READ THE EXTERNAL FILE:
Loss_curve.dat
OK
FIT
PLOT TABLE GRAPH AND FIT IN GIVEN RANGE
Core
RETURN
ELECTROMAGNETIC
TABLE
ASSOCIATE TABLE WITH THIS CONTACT BODY:
```

RETURN

Lamin\_loss OK RETURN I

# Loadcase and Job Parameters

There is only one loadcase named lamcase. This is a basic coupled magnetostatic thermal analysis in which heat is generated to ohmic current flow in the winding coils and due to lamination loss in the core material. The magnetostatic analysis is performed first and the heat generated as mentioned above is used in the thermal analysis to compute the nodal temperature distribution. The steps to describe the loadcase are shown in Figure 6.11-3.

The button sequence for specifying the material properties reads:

```
LOADCASE
   NEW
      CREATE NEW LOADCASE:
   NAME
      ENTER LOADCASE NAME:
         lamcase
   MAGNETOSTATIC-THERMAL
      TRANSIENT
         LOADS
             SELECT LOADS:
                Fix pot
                coilcur
         LAMINATION CALCULATION
             LAMINATION LOSS
             SELECT THE CORE CONDUCTING BODY:
                Core
             TOTAL LOADCASE TIME
             ENTER THE TOTAL LOADCASE TIME:
                100
             PARAMETERS
                #STEPS
                ENTER NUMBER OF TIME STEPS:
                    10
             OK
         OK
      OK
   RETURN
RETURN
```
| Analysis Cla         | Magnetostatic/The<br>Properties     | ermal    |           |         |    |                |         |          |             |            |   |
|----------------------|-------------------------------------|----------|-----------|---------|----|----------------|---------|----------|-------------|------------|---|
| Steady S<br>Steady S | tate/Steady State<br>tate/Transient |          |           |         |    |                |         |          |             |            |   |
| Loadca:              | e Properties                        | -        |           | ×       |    | 😬 Select Loa   | ds      |          |             | x          |   |
| Name                 | lcase2                              |          |           |         |    |                | Applie  | ed Loads |             |            |   |
| Туре                 | Magnetostatic/Therma                |          |           |         |    | ✓ fix_pot      |         | fixed    | _magn_pot   | tential    |   |
|                      | steady/trans                        |          |           |         |    | 🔽 coilcur      |         | magn     | _coil_curre | ent        |   |
| Loads                |                                     |          |           |         |    |                |         |          |             |            |   |
| Contact              |                                     |          |           |         |    |                |         |          |             |            |   |
| Laminat              | ion Loss                            |          |           |         |    |                |         |          |             |            |   |
| L Inducta            | nce Calculation                     |          |           |         |    |                |         |          |             |            |   |
| Thermal              | Solution Control                    |          |           |         |    |                |         |          |             |            |   |
| mermai               | Convergence                         | lesting  |           |         |    |                |         |          |             |            |   |
| Total Loado          | ase Time 1                          |          |           |         |    |                |         |          | _           |            |   |
| Stepping Pr          | ocedure                             |          |           | $\sim$  |    | Clear          |         |          |             | OK         | J |
| Fixed                | Onstant Time Step                   | 0.02     | Para      | ameters |    |                | _       |          |             |            |   |
| Adaptive             | Multi-Criteria                      |          | Para      | ameters |    | Lamination     | n Loss  |          |             |            | × |
|                      | Temperature                         |          | Para      | ameters |    | Lamination     | Loss    |          |             |            |   |
|                      | Loadcase Results                    |          |           |         |    |                | C       | onductin | ig Bodies   |            |   |
| Deactiv              | ation / NC Machining                |          |           |         |    | v core         |         |          | Meshed      |            |   |
| Input Fi             | le Text                             | In       | dude File |         |    |                |         |          |             |            |   |
|                      | Title                               |          |           |         |    |                |         |          |             |            |   |
| Reset                |                                     |          |           | ОК      |    |                |         |          |             |            |   |
| ( <u> </u>           |                                     |          |           |         |    |                |         |          |             |            |   |
|                      |                                     | 7        |           |         |    |                |         |          |             |            |   |
| Fixed                | Stepping (Constant Ti               | me Step) |           | ×       | וו |                |         |          |             |            |   |
| Constant             | Time Step                           | 0.02     | # Steps   | 50      |    |                | Add All |          |             | Remove All |   |
| No Finish            | Check                               | •        |           |         |    | Operating Free | uency   |          |             | 25         |   |
|                      | Finish Temperature                  |          | 0         |         |    | -persong free  | ,,      | 0        | ĸ           |            |   |
|                      |                                     | ОК       |           |         |    | -              |         |          | 199         |            |   |

Figure 6.11-3 Steps for showing Button Click to Define the Loadcase lamcase

The job specification includes only the one loadcase mentioned above. The element post processing selected is the X and Y components of the magnetic field intensity and magnetic flux density, temperature, lamination loss, and thermal energy density.

The steps to describe the loadcase are shown in Figure 6.11-4.

Ne

| Magnetostatic/Thermal                         | Job Properties                                                                                                    |
|-----------------------------------------------|----------------------------------------------------------------------------------------------------|
| Structural                                    | Name job 1                                                                                                    |
| Thermal                                       | Type Magnetostatic/Thermal                                                                                                    |
| Fhermal/Structural                            | Loadcases                                                                                                    |
| Electrostatic                                 | Selected Clear                                                                                                    |
| Electrostatic/Structural                      | lamcase Magnetostatic/Thermal steady/trans                                                                                                    |
| Piezoelectric                                 |                                                                                                    |
| Magnetostatic                                 |                                                                                                    |
| Magnetostatic/Structural                      | Available                                                                                                    |
| Current/Thermal                               |                                                                                                    |
| Current/Thermal/Structural                    |                                                                                                    |
| Magnetodynamic                                |                                                                                                    |
| Magnetodynamic/Thermal                        |                                                                                                    |
| Magnetodynamic/Thermal/Structural             | Initial Loads Analysis Options                                                                                                    |
| (Dual Mesh) Magnetodynamic/Thermal/Structural | Job Results                                                                                                    |
| Diffusion                                     | Contact Control Job Parameters                                                                                                    |
| Diffusion/Thermal                             | Mesh Adaptivity Analysis Dimension                                                                                                    |
| Diffusion-Structural                          | Axisymmetric 🗸                                                                                                    |
| Acoustic                                      | Model Sections                                                                                                    |
| Acoustic-Structural                           | Reset OK                                                                                                    |
| Fluid                                         |                                                                                                    |
| Thermal-Fluid                                 | Dob Results                                                                                                    |
| Fluid/Structural                              | Name job1                                                                                                    |
| Thermal-Fluid/Structural                      | Post File Output Ella Dahar Varification Additional LOEAS                                                                                                    |
| Hydrodynamic                                  | Binary V Drukers Drukers                                                                                                    |
|                                               | Default Style V Increment Frequency 1                                                                                                    |
|                                               | Status File Selected Element Quantities Available Element Scalars                                                                                                    |
|                                               | Clear                                                                                                    |
|                                               | Int Comp of Magnetic Induction                                                                                                    |
|                                               | Ise Comp of Magnetic Induction     Induction     Induction     Induction     Induction                                                                                                    |
|                                               | ✓       1st Comp of Magnetic Field Intensity             ✓       1st Comp of Magnetic Induction                                                                                                    |
|                                               | Image: Comp of Magnetic Field Intensity         Image: Comp of Magnetic Field Intensity                                                                                                    |
|                                               | Lamination Loss      Znd Comp of Magnetic Field Intensity                                                                                                    |
|                                               | Thermal Energy Density (From Electric Current     Gradient State State St |
|                                               | Temperature (Integration Point)                                                                                                    |
|                                               | Element Results   All Points  Centroid                                                                                                    |
|                                               | Selected Nodal Quantutes   O Default  O Custom                                                                                                    |
|                                               |                                                                                                    |
|                                               |                                                                                                    |
|                                               |                                                                                                    |
|                                               |                                                                                                    |
|                                               |                                                                                                    |
|                                               |                                                                                                    |
|                                               |                                                                                                    |
|                                               | ОК                                                                                                    |

Figure 6.11-4 Steps for showing Button Click to Define the JOB

The button sequence for specifying the material properties reads:

JOBS NEW SELECT ANALYSIS: MAGNETOSTATIC-THERMAL PROPERTIES ADD LOAD CASE: lamcase SELECT JOB: PLANAR JOB RESULTS SELECT THE FOLLOWING QUANTITIES: 1st Component of Magnetic Induction 2nd Component of Magnetic Induction 1st Component of Magnetic Field Intensity 2nd Component of Magnetic Field Intensity Lamination Loss Thermal Energy Density (from electric current) OK OK

#### Save Model, Run Job, and View Results

The finite element model is first saved as a mud file, lam\_final.mud.

FILE SAVE AS lam\_final.mud OK RETURN JOBS RUN SUBMIT 1 MONITOR OK RETURN RESULTS OPEN DEFAULT \*post\_open\_default

It is desired to view the contour plots for the following:

- 1. External Electric Current
- 2. Magnetic Induction
- 3. Thermal Energy Density
- 4. Lamination Loss

The plots can reveal visually detectable errors in the solution.

Since a transient thermal analysis is applied with 10 time steps, there are 10 increments. The results are shown below for the 10th increment. It should be noted that the magnetostatic run for each increment runs with the same loads, boundary conditions and material properties and the solutions are the same for each increment. The thermal analysis also runs with the same material properties, but the thermal energy density and lamination loss adds up in each increment resulting in progressively increasing temperature.

To see the electric potential contour plots:

SCALAR External Electric Current OK CONTOUR BANDS

Observe the external electric current. Then use the PLOT settings to get a better picture of the contour plot:

PLOT A NODE PLOTTING IS SET OFF: NODES ELEMENTS SETTING OUTLINE REGENRATE RETURN

The contour plot for increment 10 is shown in Figure 6.11-5.

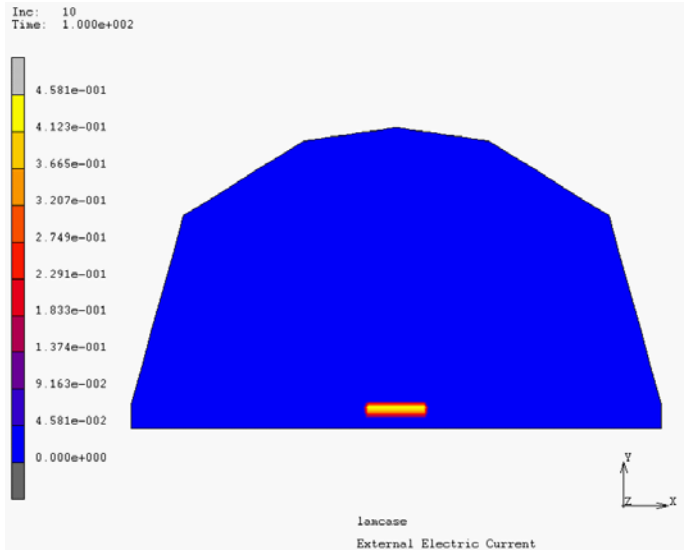

Figure 6.11-5 Electric External Current Distribution

Now repeat the above steps for magnetic induction, temperature, generated heat, and lamination loss contour bands for the tenth increment. The plots are shown in Figures 6.11-6, 6.11-7, 6.11-8, and 6.11-9.

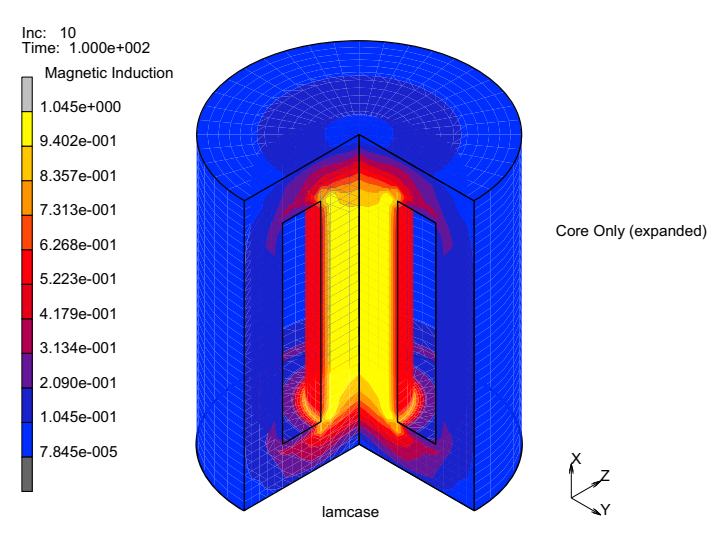

Figure 6.11-6 Magnetic Induction Distribution

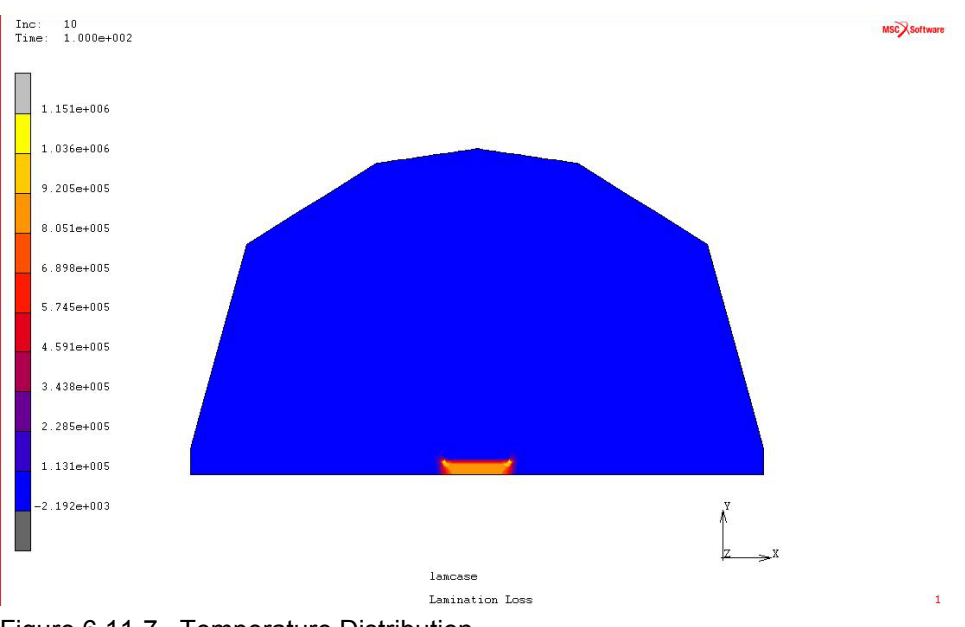

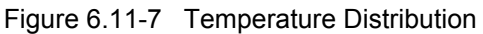

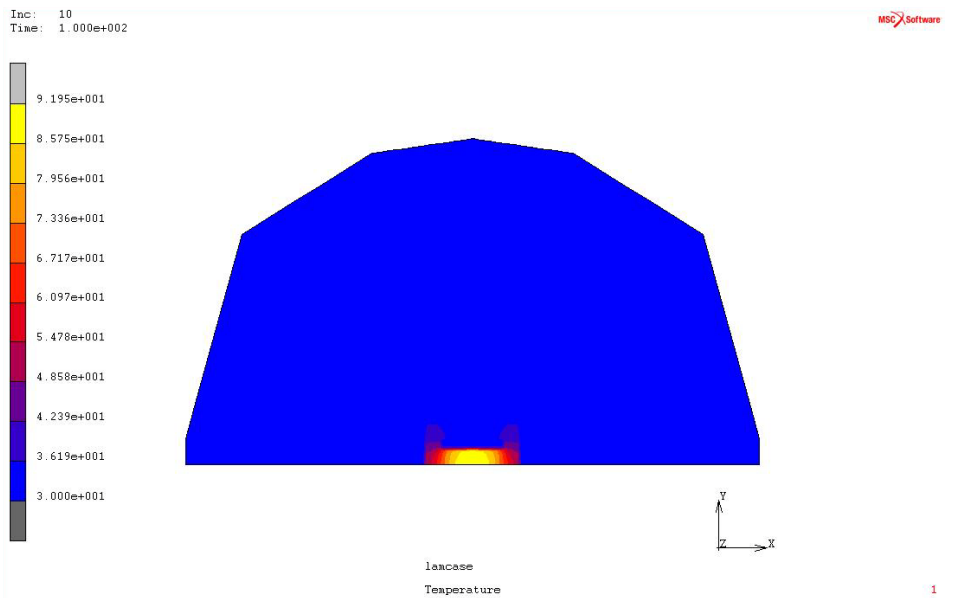

Figure 6.11-8 Generated Heat Distribution

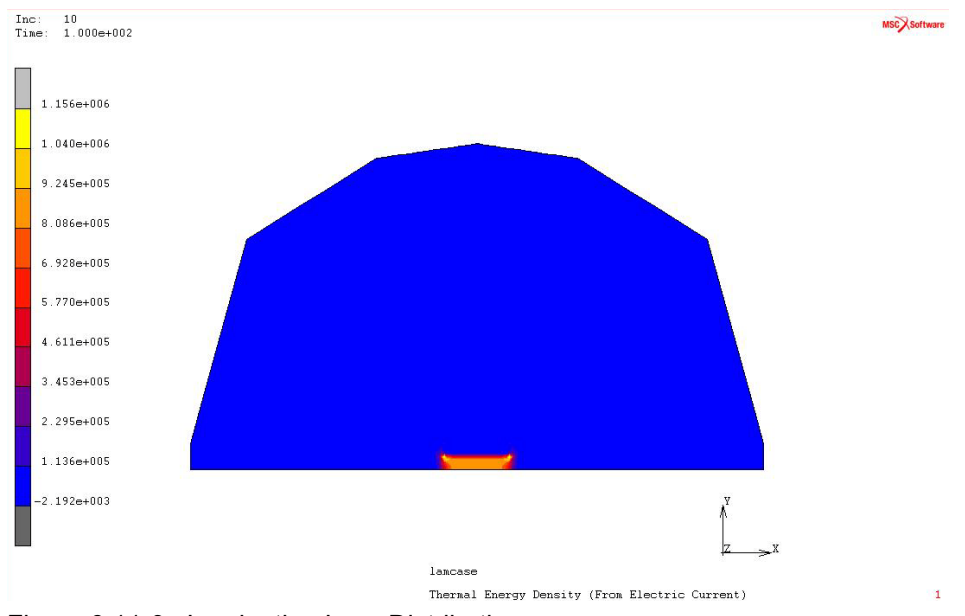

Figure 6.11-9 Lamination Loss Distribution

#### **Results and Discussion**

The total lamination loss is printed in the OUT file. It contains the total lamination loss ,and its break up into individual loss types. The relevant portion of the OUT file is shown below:

The above losses are same in each increment.

## **Input Files**

The files below are on your delivery media or they can be downloaded by your web browser by clicking the links (file names) below.

| File           | Description           |
|----------------|-----------------------|
| lamcase.proc   | Mentat procedure file |
| loss_curve.dat | Loss input data       |
| lam_init.mud   | Mentat model file     |

# 6.12 Magnetic Levitation of a Ferromagnetic Sphere

Summary 2098
Magnetic Levitation of a Ferromagnetic Sphere 2099
Results and Discussion 2108
Input Files 2109
References 2109

## Summary

| Title               | Magnetic levitation of a ferromagnetic sphere                                                                                                    |  |  |  |  |  |  |
|---------------------|----------------------------------------------------------------------------------------------------|--|--|--|--|--|--|
| Problem features    | Coupled magnetostatic-structural analysis                                                                                                    |  |  |  |  |  |  |
| Geometry            | $ \begin{array}{c} & & & & R_1 = 0.035m \\ \hline & & & & R_2 = 0.05m \\ R_c = 0.07m \\ h & & = 0.03m \\ R_c = 0.07m \\ h & = 0.03m \\ \mu_r & = 500 \\ \mu_0 & = 1.2566e-6H/m \\ I & = 20000A \end{array} $ |  |  |  |  |  |  |
| Material properties | Typical properties of the air, and $\mu_r = 500$ for the iron sphere                                                                                                    |  |  |  |  |  |  |
| Analysis type       | Magnetostatic-Structural                                                                                                    |  |  |  |  |  |  |
| Boundary conditions | The outer boundary of the air has a fixed magnetic potential of 0. A current of 8796.46A is applied to one node to represent the coil. One node of the iron sphere is fixed.                                 |  |  |  |  |  |  |
| Element type        | Axisymmetric                                                                                                    |  |  |  |  |  |  |
| FE results          | Method       Total Force         virtual work       364.6N         maxwell stress       349.7N         analytical       372.9N                                                                               |  |  |  |  |  |  |

In this example, a coupled magnetostatic-structural analysis is demonstrated. A coil is placed around the top part of a hollow iron sphere. The current in the coil generates a magnetic field in the iron sphere which pulls this sphere towards the coil. By tuning the current in the coil, this pulling force can be made equal to the gravitational force acting on the iron sphere, and therefore creating levitation. The problem has an analytical solution which is taken from Reference 6-1.

For the materials, loadcase, and job selection, the user must first specify which analysis class will be performed. Different analysis classes are, for example, Structural, Thermal, Thermal/Structural, Piezoelectric, Magnetostatic/Structural, or Fluid/Structural. Once this is set, Mentat shows the appropriate menus for material data, loadcase options, and job options. More information about this is available at the end of this chapter.

The procedure file to demonstrate this example is called hs\_run.proc. This procedure file requires an initial Mentat mud file, called hs\_mesh.mud (see also Input Files).

#### **Magnetic Levitation of a Ferromagnetic Sphere**

Figure 6.12-1 shows the representation of the iron sphere which is analyzed. The different dimensions are also shown in this figure. The inset shows a 3-D representation of the model, while here an axisymmetric analysis is performed. Note that, in Marc, the symmetry axis is the x-axis.

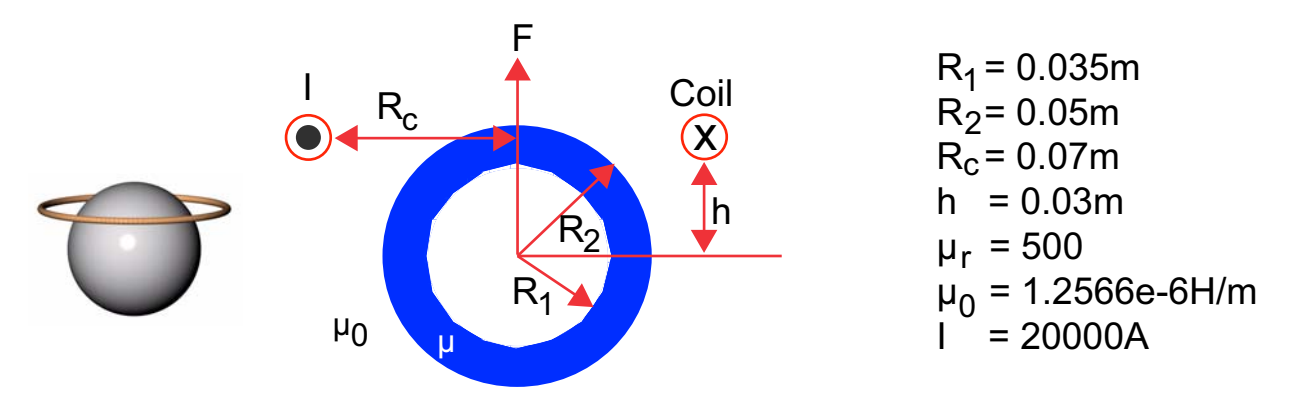

Figure 6.12-1 Model of the hollow sphere

#### **Mesh Generation**

The mesh is already defined in the file hs\_mesh.mud. The model starts by opening this file. The current will be applied to an extra node which is not connected to the mesh. This node is added first.

MESH GENERATION NODE: ADD 0.03 0.07 0 MAIN

#### **Material Properties**

The material properties of the two materials are given below:

1. Air

```
a. Structural
Young's modulus: E = 20000Pa
Poisson's ratio: v = 0.3
b. Magnetostatic
Magnetic permeability μ = 1.2566×10<sup>-6</sup> H/m
2. Iron sphere

a. Structural
Young's modulus: E = 2.0 × 10<sup>11</sup> Pa
Poisson's ratio: v = 0.3
Magnetostatic
Magnetic permeability μ = μ<sub>r</sub> · μ<sub>0</sub> = 500 · 1.2566×10<sup>-6</sup> = 8796.46 H/m
```

Note that for easy modeling a high stiffness for air is taken. It is also possible to let the air elements not be active in the structural pass. To do this they must be defined as magnetostatic elements.

```
MATERIAL PROPERTIES
   MATERIAL PROPERTIES
      ANALYSIS CLASS
         MAGNETOSTATIC/STRUCTURAL
      NEW
         STANDARD
      NAME
         air
      STRUCTURAL
         YOUNG'S MODULUS
             20000
         POISSON'S RATIO
             0.3
         OK
      MAGNETIC PERMEABILITY
         MU
             1.2566e-6
         OK
```

#### SELECT SELECT SET sphere OK RETURN ELEMENTS ADD ALL: UNSEL. NEW

STANDARD

#### NAME

iron

#### STRUCTURAL

YOUNG'S MODULUS

2e11

#### POISSON'S RATIO

0.3

OK

#### **MAGNETIC PERMEABILITY**

#### MU

0.0006283 OK

#### ELEMENTS ADD

ALL: SELEC.

MAIN

#### **Boundary Conditions**

One node inside the iron sphere is fixed, so that the reaction force calculated here balances the magnetic force. When this force is higher than the gravitational force (not calculated here), the magnetic field levitates the iron sphere. The magnetostatic potential is set to 0 at the outer boundary and a point current is prescribed to the node which represents the coil. This point current is  $I \cdot I = 20000 \cdot 2 \cdot \pi \cdot 0.07 = 8796.46$  Am.

BOUNDARY CONDITIONS STRUCTURAL NAME fix

```
FIXED DISPLACEMENT
      DISPLACEMENT X
      DISPLACEMENT Y
      OK
   NODES ADD
      86 #
   RETURN
NEW
NAME
   fix A
MAGNETOSTATIC
   FIXED POTENTIAL
      POTENTIAL
      OK
   NODES ADD
      445 429 413 397 381 365 349 333 317 301 285 269 253 237 221 205 189 173 157 #
   NEW
   NAME
      load
   POINT CURRENT
      CURRENT
          8796.46
      OK
   NODES ADD
      446
```

```
MAIN
```

#### **Modeling Tools and Contact**

Two methods are available to calculate the magnetic (Lorentz) force on a body. The Maxwell Stress Tensor (MST) method calculates this force using a surface surrounding the body. In Marc, this surface is represented as a contact interface, so the elements on both sides of this interface must be disconnected. On this surface, local forces are calculated, where the summation of these forces is the Lorentz force. This force is printed in the .out file. The second method is the Virtual Work Method. This method is energy based, where a group of elements onto which the Lorentz force is calculated gets a delta displacement in the x-, y-, and for 3-D z-direction. From energy differences, the Lorentz force is calculated. For the method, the group of elements onto which the Lorentz force will be calculated is also defined as a contact body, but, in this case, the mesh does not need to be disconnected. This calculated Lorentz force is prescribed in the structural pass as a volumetric load, and is also printed in the .out file.

Best results are obtained when a layer of air surrounds the part onto which the Lorentz force will be calculated. For the VWM method, this layer can be specified, but, for the MST method, the user has to create this. To facilitate this, Mentat has a tool called MATCHING BOUNDARIES. This tool splits a mesh into two disconnected meshes. To find the layer of air surrounding the sphere, we start by selecting the elements of the sphere and the elements inside the sphere. Then, select all nodes belonging to these elements. Next, select all elements which contain one or more of the just selected nodes. Now, one layer of elements is added. To add more layers repeat this procedure. With these selected elements, the mesh is split using the MATCHING BOUNDARIES, and the two parts are added as contact bodies in the CONTACT section. These contact bodies are "glued" together using GLUE for the interface condition between the two bodies in the CONTACT TABLE.

MODELING TOOLS **MATCHING BOUNDARIES NEW** 2-D SELECT **CLEAR SELECT** SELECT SET sphere and inside OK SELECT BY **NODES BY: ELEMENTS** ALL: SELEC. **ELEMENTS BY: NODES ALL:SELEC. NODES BY: ELEMENTS** ALL: SELEC. **ELEMENTS BY: NODES ALL: SELEC.** RETURN RETURN SPLIT MESH ALL:SELEC MAIN CONTACT **CONTACT BODIES NEW DEFORMABLE** NAME sphere\_air **ELEMENTS ADD** ALL: SELEC.

#### NEW DEFORMABLE NAME outer\_air ELEMENTS ADD ALL: UNSEL. RETURN CONTACT TABLES NEW PROPERTIES FIRST 1 SECOND 2 CONTACT TYPE GLUE OK OK

#### Links

The current is applied to a node to represent the coil, but without doing anything special, this current is not transferred to the mesh since this node is not connected to the mesh. To connect this node with the mesh, the INSERT option is used. With this option, Marc creates tyings between the host entities (finite element mesh) and the embedded entities (the node carrying the current).

```
LINKS
INSERTS
HOST ENTITIES CONTACT BODIES
CONTACT BODIES
outer_air
OK
EMBEDDED ENTITIES NODES
ADD
446 #
MAIN
```

#### Loadcases and Job Parameters

Two loadcases will be created: one demonstrating the Maxwell Stress Tensor method and the other demonstrating the Virtual Work Method. Note that for the virtual work method, the user can specify an extra number of layers surrounding the body onto which the Lorentz force will be calculated. For this example, it is zero since it is already included in the body. In general, care should be taken that the extra layers which are created by Marc do not contain

any applied currents or different materials. This can be checked during post processing where a new SET called VWM\_body is available. This set contains all the elements which will get the delta displacement.

The steps which are described here are shown in Figure 6.12-2.

**ANALYSIS** LOADCASES **ANALYSIS CLASS MAGNETOSTATIC/STRUCTURAL** NEW **STEADY STATE/STATIC** NAME mst **PROPERTIES** CONTACT **CONTACT TABLE** ctable1 OK LORENTZ FORCE CALCULATION LORENTZ FORCE **METHOD MAXWELL STRESS** LORENTZ FORCE BODIES: sphere air OK **STEPPING PROCEDURE # STEPS** 1 OK NEW **STEADY STATE/STATIC** NAME vwm PROPERTIES CONTACT CONTACT TABLE ctable1 OK OK LORENTZ FORCE CALCULATION LORENTZ FORCE **METHOD VIRTUAL WORK # ELEMENT LAYERS SURROUNDING BODIES** 

0 LORENTZ FORCE BODIES sphere\_air OK **STEPPING PROCEDURE # STEPS** 1 OK MAIN **JOBS** NEW **MAGNETOSTATIC/STRUCTURAL ELEMENT TYPES ANALYSIS DIMENSION AXISYMMETRIC** STRUCTURAL SOLID 10 OK ALL: EXIST. RETURN **PROPERTIES AVAILABLE** mst **JOB RESULTS** 1st Comp of Magnetic Induction 2nd Comp of Magnetic Induction 1st Comp of Magnetic Field Intensity 2nd Comp of Magnetic Field Intensity OK ΟΚ

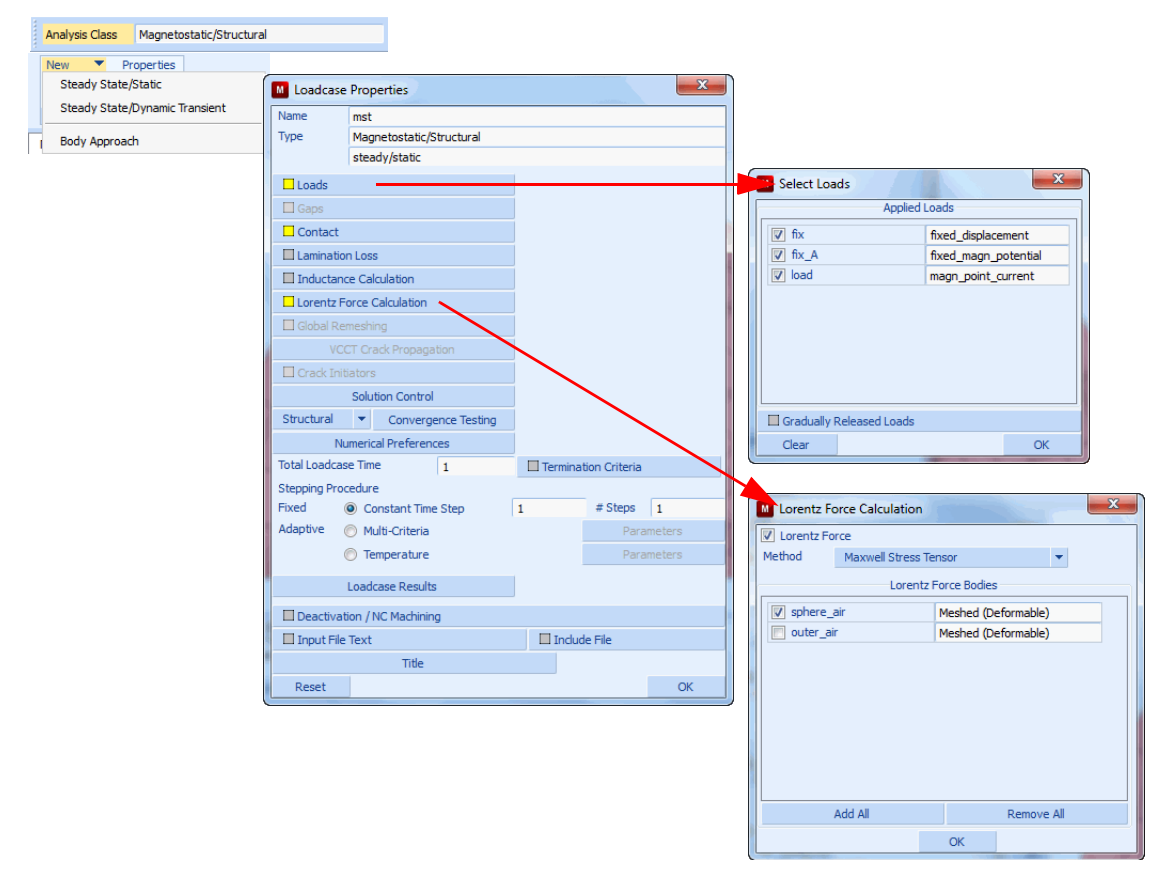

Figure 6.12-2 Mentat Menus for Loadcase Creation

#### Save Model, Run Job, and View Results

After saving the model, the job is submitted and the resulting post file is opened.

```
FILES
SAVE AS
hs_model
OK
RUN
SUBMIT
MAIN
RESULTS
OPEN DEFAULT
```

NEXT SCALAR 1st Comp of Magnetic Induction OK CONTOUR BANDS

#### **Results and Discussion**

Figure 6.12-3 shows a contour plot of the x-component of the magnetic induction. Here you can see that the magnetization mostly stays inside the iron sphere.Note that in this plot, the node is also indicated onto which the current is applied. The results of the total force for the Maxwell Stress Tensor analysis and for the analysis using the Virtual Work Method are compared to the analytical solution in the following table. The analytical result is taken from Reference 6-1.

| Method         | Total Force |
|----------------|-------------|
| virtual work   | 364.6N      |
| maxwell stress | 349.7N      |
| analytical     | 372.9N      |

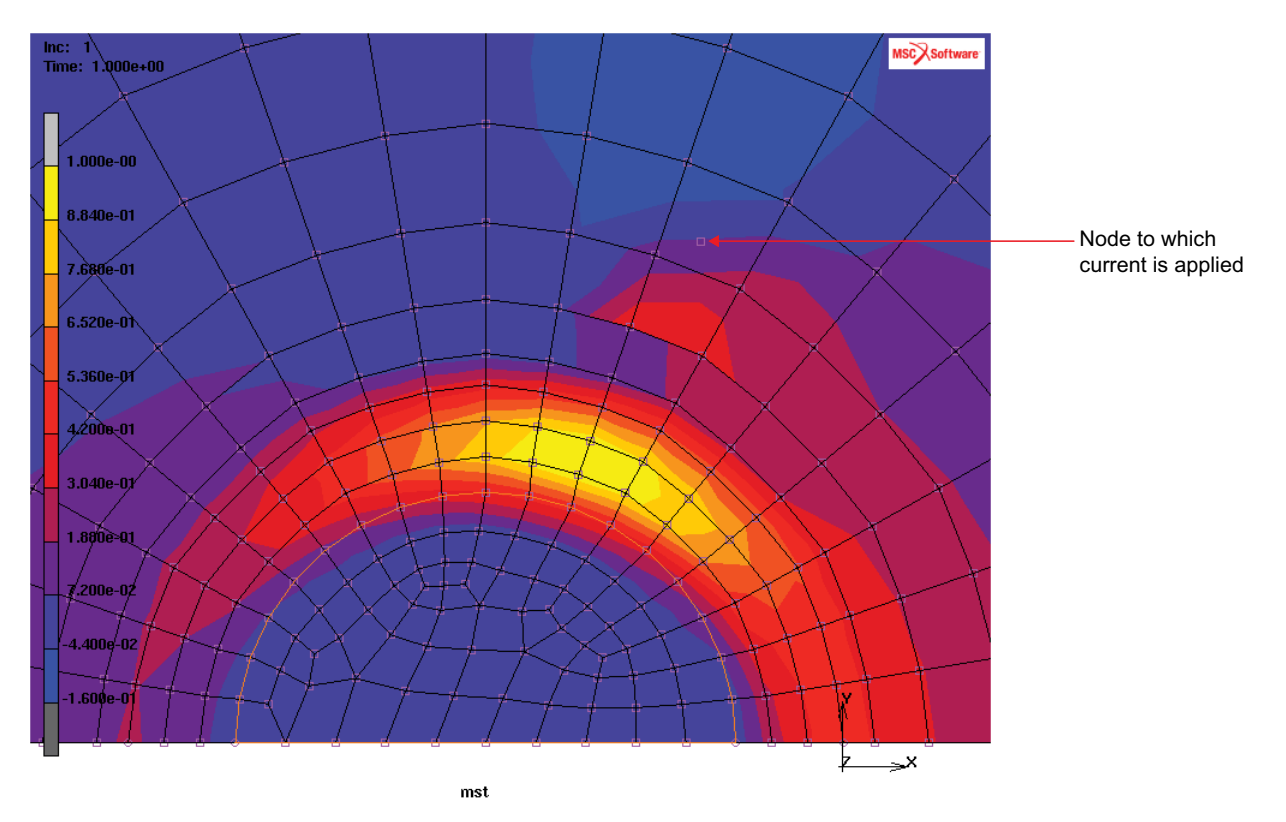

Figure 6.12-3 Contour Plot of the First Component of the Magnetic Induction

#### **Input Files**

The files below are on your delivery media or they can be downloaded by your web browser by clicking the links (file names) below.

| File        | Description             |
|-------------|-------------------------|
| hs_run.proc | Mentat procedure file   |
| hs_mesh.mud | Mentat input model file |

#### References

6-1. Z. Ren, "Comparison of Different Force Calculation Methods in 3D Finite Element Modelling", IEEE Transactions on Magnetics, Vol. 30, No. 5, September 1994 2110 Marc User's Guide: Part 3 CHAPTER 6.12

# 6.13 Compression of Workpiece by Punch

Summary 2112
Requested Solutions 2113
Modeling Details 2113
Contact 2114
Adaptive Remeshing 2115
Result and Plots 2116
Input Files 2121

## Summary

| Title                    | Compression of Workpiece by Punch                                                         |
|--------------------------|-------------------------------------------------------------------------------------------|
| Features                 | Global Adaptive Meshing with Mesh Density Control                                         |
| FE Mesh                  | Parting and<br>parting and<br>and<br>and<br>and<br>and<br>and<br>and<br>and<br>and<br>and |
| Material properties      | Workpiece: Marc data base for 100 CR 6 Steel, material number 1_3505                      |
| Analysis characteristics | Nonlinear static analysis                                                                 |
| Boundary conditions and  | Symmetry contact bodies sym1 and sym2                                                     |
| Applied loads            | • Rigid body punch y velocity = -1.0                                                      |
| Element types            | Solid Tet element type157                                                                 |
| Contact properties       | Workpiece in touching contact with sym1, sym2, punch                                      |
|                          | Segment to segment contact                                                                |
| FE results               | Contact status, displacement, stress results                                              |

In the existing capabilities of Marc, there is a way to control mesh density on the surface and gradient of mesh density towards inside of the volume.

Additional fine mesh density controls allow more user friendly ways of mesh density control both for surface and inside of volume. The types are:

- Curvature
- Region
- Distance
- Table
- Element Quantity
- Node Quantity
- UMESHDENS User Subroutine

The present chapter demonstrates this new capability and compares it to simulation without mesh density control.

#### **Requested Solutions**

A numerical analysis will be performed to demonstrate the difference in analysis results using new mesh density controls.

## **Modeling Details**

The model shown in Figure 6.13-1 is a simple block workpiece which is stabilized by symmetry contact bodies symm1 and symm2. The workpiece is indented using the punch rigid contact body.

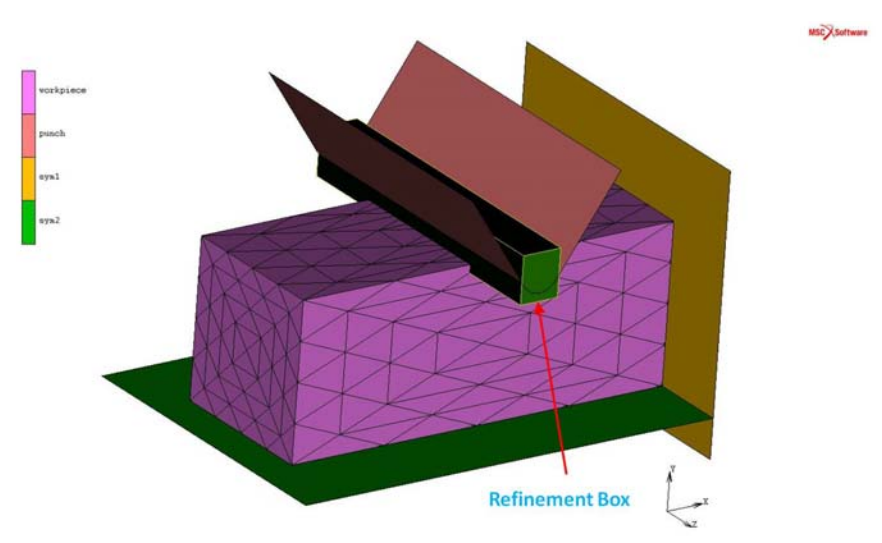

Figure 6.13-1 Refinement Box Region moving with the Punch contact body

#### **Element Modeling**

The workpiece is simulated with solid element type 157.

#### **Material Modeling**

The material properties are obtained from the Marc data base for 100 CR 6 Steel, material number 1\_3505.

The material data is available for a range of 20 to 1200°C.

The initial elastic properties are:

- Young's modulus 2.17 x105 N/mm2
- Poisson ratio 0.3
- Coefficient of thermal expansion 1.05x10-5 mm/mm/°C

The yield stress in obtained from the material data base that is imported at run time.

The temperature dependent material properties are automatically entered by Mentat, but are not used in this simulation, as the model is isothermal at an initial temperature of 20°C.

#### Contact

The model consists of four bodies as shown in Figure 6.13-1.

1. 1. Workpiece - which will be adaptively meshed

- 2. 2. Punch rigid body to indent the workpiece
- 3. 3. Symmetry surface to constrain motion in x-direction
- 4. 4. Symmetry surface to constrain motion in y-direction

The punch is given a velocity of -1.0 mm/s in the y direction.

The shear friction model based upon the arc tangent smoothing is included in the model between the punch and the workpiece with a friction coefficient of 0.5. The RVCNST entered is 1.0, which is high for this simulation.

The default contact distance is used and is adjusted automatically when the mesh is enhanced due to global adaptive meshing.

#### **Adaptive Remeshing**

To make use of new adaptive remeshing contact capability, users should use new style of ADAPT GLOBAL in Marc.

It is activated in Mentat global adaptivity menus (Full) as shown below.

| and the   | adapg2       |                        |           |      |  |
|-----------|--------------|------------------------|-----------|------|--|
| Type      | Patran Tetra |                        |           |      |  |
|           | 3-D Solid    |                        |           |      |  |
|           |              | Remeshing Criteria     |           |      |  |
| 1 Incer   | treet        | Frequency              | 5         |      |  |
| Immediate |              |                        |           |      |  |
| Advar     | roed         |                        |           |      |  |
| Mesh Dens | sity Control | Pul                    | - +       | _    |  |
|           |              | Remeshing Paramete     | D'S       |      |  |
| Global Me | sh Density   |                        | Uniform · |      |  |
| Element E | idge Length  | 28 C 1                 | 9         |      |  |
|           |              | Additional Density Con | trois     |      |  |
|           |              |                        | Add       | Oear |  |
|           |              |                        |           |      |  |
|           |              |                        |           |      |  |

More detailed mesh density controls (based on total equivalent plastic strain) shown as follows:

| iame                   | adapg3                    |                                |            |                    |                                     |                |                                  |           |     |
|------------------------|---------------------------|--------------------------------|------------|--------------------|-------------------------------------|----------------|----------------------------------|-----------|-----|
| e i                    | Patran Tetra              |                                |            | 1                  |                                     |                |                                  |           |     |
|                        | 3-D Sold                  |                                |            |                    |                                     |                |                                  |           |     |
|                        |                           | Remeshing Criteria             |            |                    |                                     |                |                                  |           |     |
| Z Increm<br>Z Immed    | sent.<br>Sate             | Frequency                      | 5          |                    |                                     |                |                                  |           |     |
| Advar                  | soed                      | 1.1.1                          |            |                    |                                     |                |                                  |           |     |
| Hesh Deni              | ity control               | Reneshing Parameter            |            |                    |                                     |                |                                  |           |     |
| Global Me<br>Element E | sh Density<br>sige Length | Additional Description Control | historin 🔹 |                    |                                     |                |                                  |           |     |
|                        |                           |                                | Add        | Cear               |                                     |                |                                  |           |     |
|                        |                           |                                |            | Industry and a     |                                     |                |                                  |           |     |
|                        |                           |                                |            | test suggested and |                                     |                |                                  |           |     |
| <b>V</b> 1             | Element Quantity          |                                | Properties | Res                | *                                   |                |                                  |           |     |
| 1                      | Element Quantity          |                                | Properties | Ram                | Global Remeshing                    | a Element Quar | ntity Density                    | Control   |     |
| [ <b>y</b> ] 1         | Benent Quantity           |                                | Properties | Ram                | Global Remeshing<br>Bement Quantity | g Element Quar | ntity Densit;<br>t Plastic Strai | y Control | - 1 |

More detailed mesh density controls (based on box region moving with Contact Body). The size of element edges inside the region is set to 2.0. Position and Size of the box is determined by positions of Corner1 and Corner2 as shown below.

| ane        | adapg4         |                       |              |      |              |              |                     |                 |   |
|------------|----------------|-----------------------|--------------|------|--------------|--------------|---------------------|-----------------|---|
| pe         | Patran Tetra   |                       |              |      |              |              |                     |                 |   |
|            | 3-D Solid      |                       |              |      |              |              |                     |                 |   |
|            |                | Remeshing Criter      | ria          |      |              |              |                     |                 |   |
| 7 Incret   | ent            | Frequency             | 5            |      |              |              |                     |                 |   |
| 7 Inned    | iate           |                       |              |      |              |              |                     |                 |   |
| Advar      | ced            |                       |              |      |              |              |                     |                 |   |
| Mesh Dens  | ity Control    | P.d                   |              |      |              |              |                     |                 |   |
|            |                | Remeshing Parame      | ters         |      |              |              |                     |                 |   |
| Global Mer | th Density     |                       | Uniform      | •    |              |              |                     |                 |   |
| Element E  | dge Length     |                       | 9            |      | Global R     | emething     | Region Den          | uity Control    | - |
|            |                | Additional Density Co | antrois      |      | - Orecon II  | ana ang      | aning of the second | all constraints |   |
|            |                |                       | Add          | Cear | Tree         | Box          | -                   |                 |   |
| 191 1      | Element Quanto | <i></i>               | Properties   | Rem  | 100          |              | trouge 1            |                 | 1 |
| (V) 2      | Region         |                       | Properties . | Ram  | X 45         | 7 1          | 14                  | 7 60            |   |
|            |                |                       |              |      |              | 6            | erner 2             |                 |   |
|            |                |                       |              |      | X 55         | Y I          | 50                  | Z -20           |   |
|            |                |                       |              |      | Scale Factor | el.          | 1                   | 1               | - |
|            |                |                       |              |      |              |              | Region Con          | tral            |   |
|            |                |                       |              |      | Type 3       | Follow Conta | act Body +          |                 |   |
|            |                |                       |              |      | Contac       | t Body       | aunch               | Cear            |   |
|            |                |                       |              |      |              |              |                     |                 |   |
|            | Advanced       |                       |              |      | Element Edg  | e Length     | 2                   |                 |   |
|            |                |                       |              |      | Allow Cor    | arsening Of  | Other Control       | ks :            |   |
|            |                |                       |              |      |              |              |                     |                 |   |

#### **Result and Plots**

Three jobs were created to analyze Adaptive Meshing. Job uniform\_edge has only default uniform edge length, job plastic\_strain has mesh density control driven by Total Equivalent Plastic Strain, and job plastic\_strain\_rbox has mesh density control driven by combination Total Equivalent Plastic Strain and a Refinement Box with given element edge size equal to 2.0.

The results for the three jobs are summarized for Contact Status, Displacement and Total Equivalent Plastic Strain in Figures bellow. The combined control by Total Equivalent Plastic Strain and Box Region show the best quality of mesh and most accurate results.

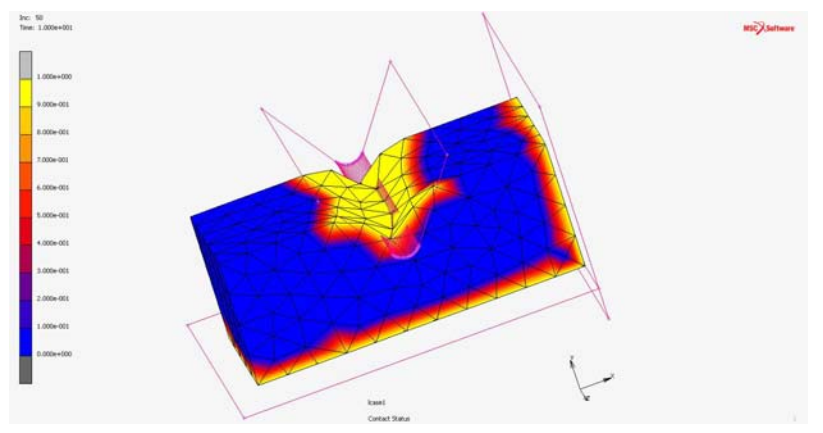

Figure 6.13-2 Uniform\_edge- Contact Status

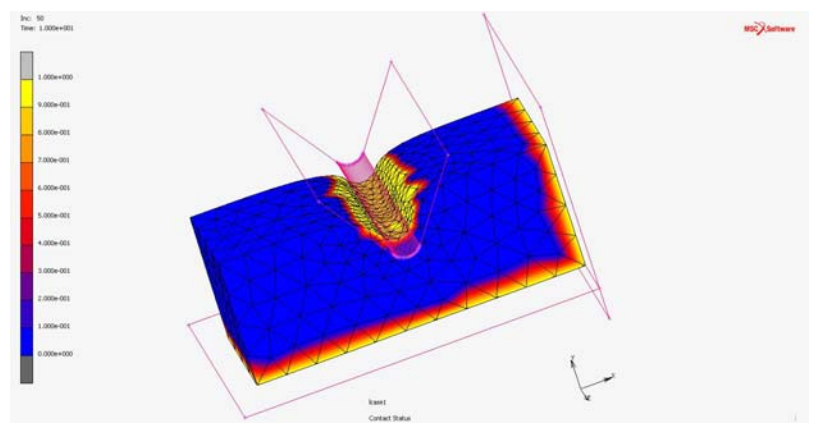

Figure 6.13-3 Plastic\_strain- Contact Status

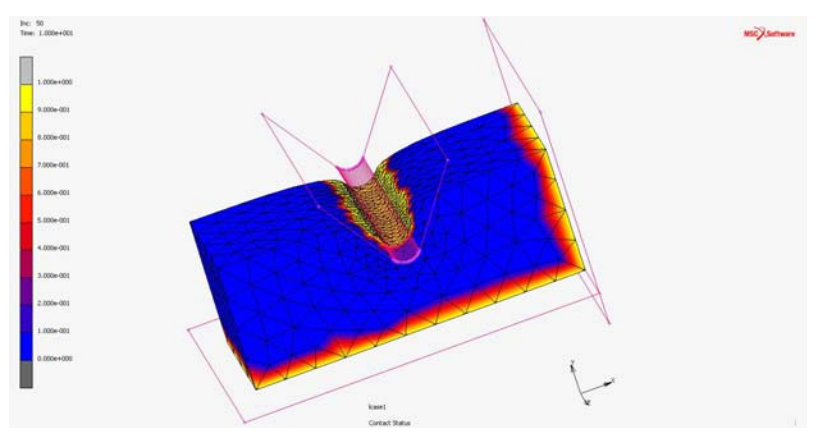

Figure 6.13-4 Plastic\_strain\_rbox- Contact Status

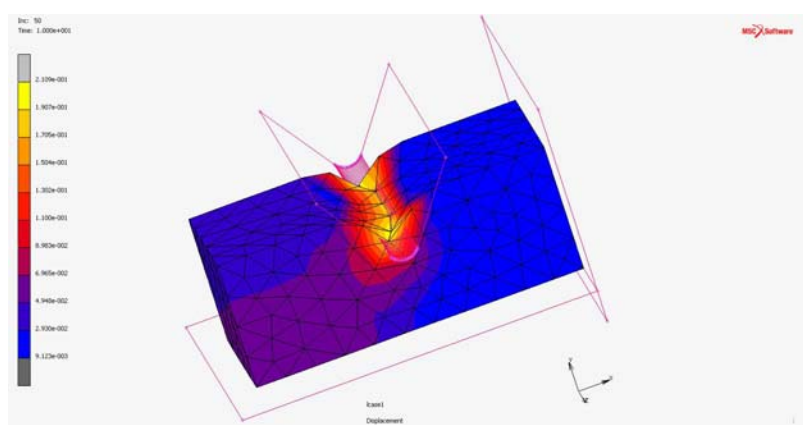

Figure 6.13-5 Uniform\_edge- Displacement

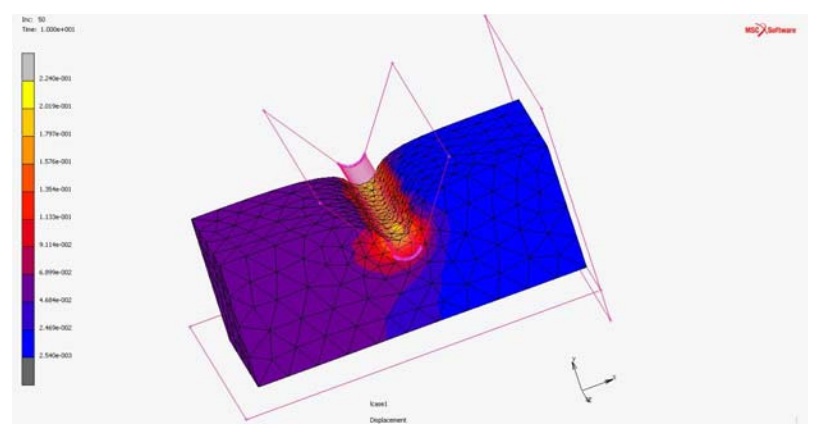

Figure 6.13-6 Plastic\_strain- Displacement

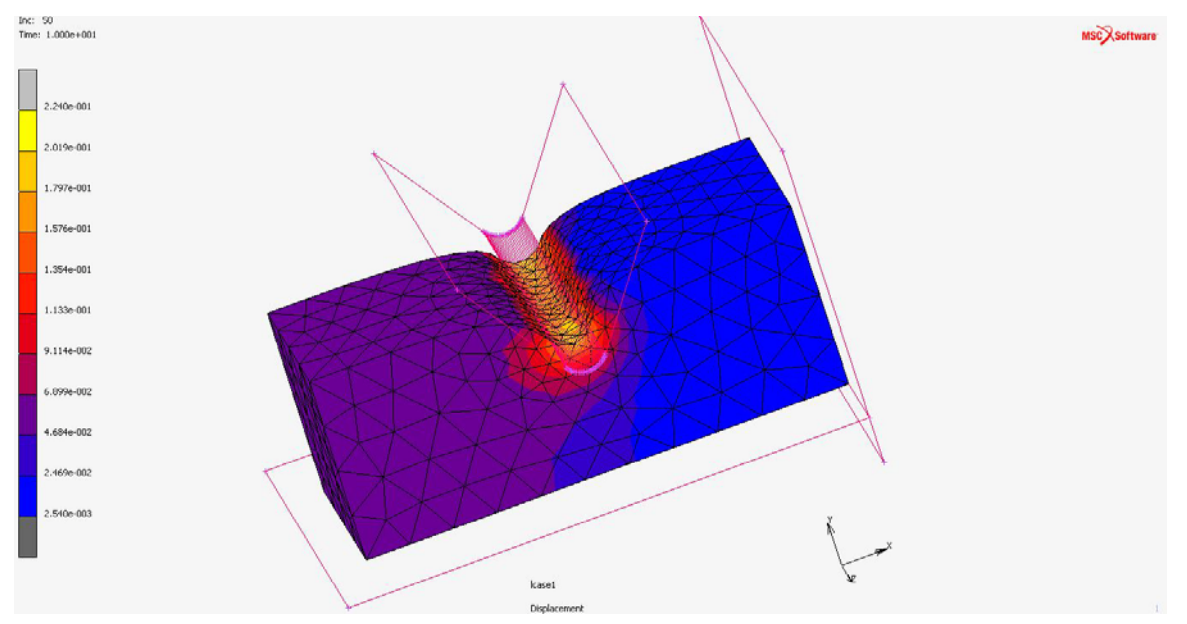

Figure 6.13-7 Plastic\_strain\_rbox- Displacement

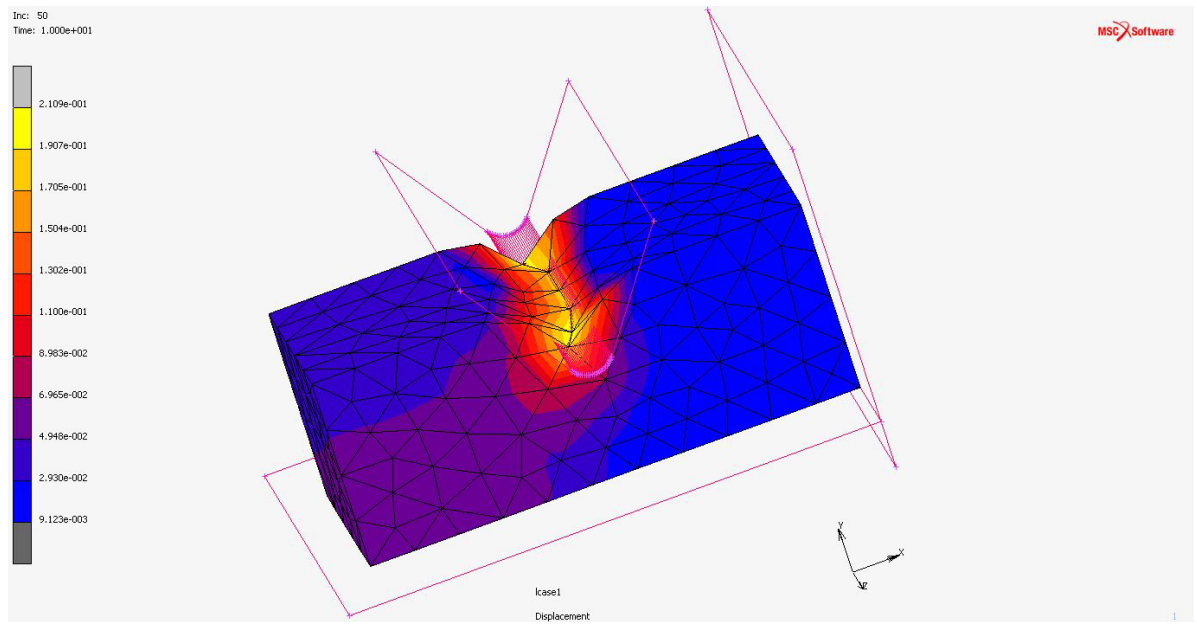

Figure 6.13-8 Uniform\_edge- Total Equivalent Plastic Strain

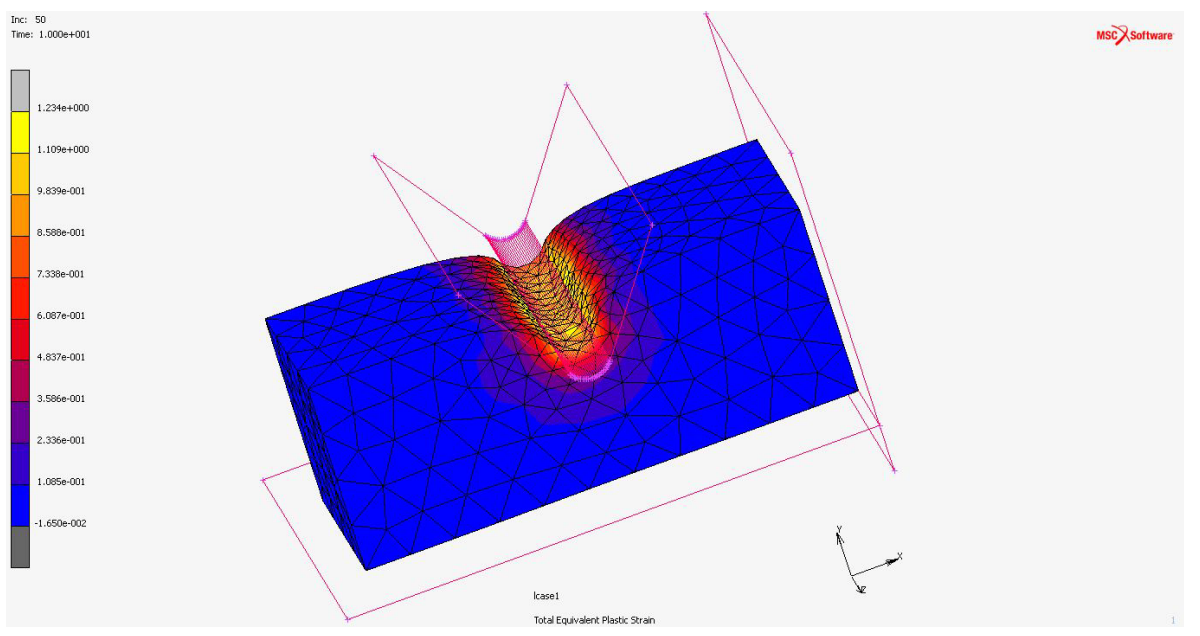

Figure 6.13-9 Plastic\_strain- Total Equivalent Plastic Strain

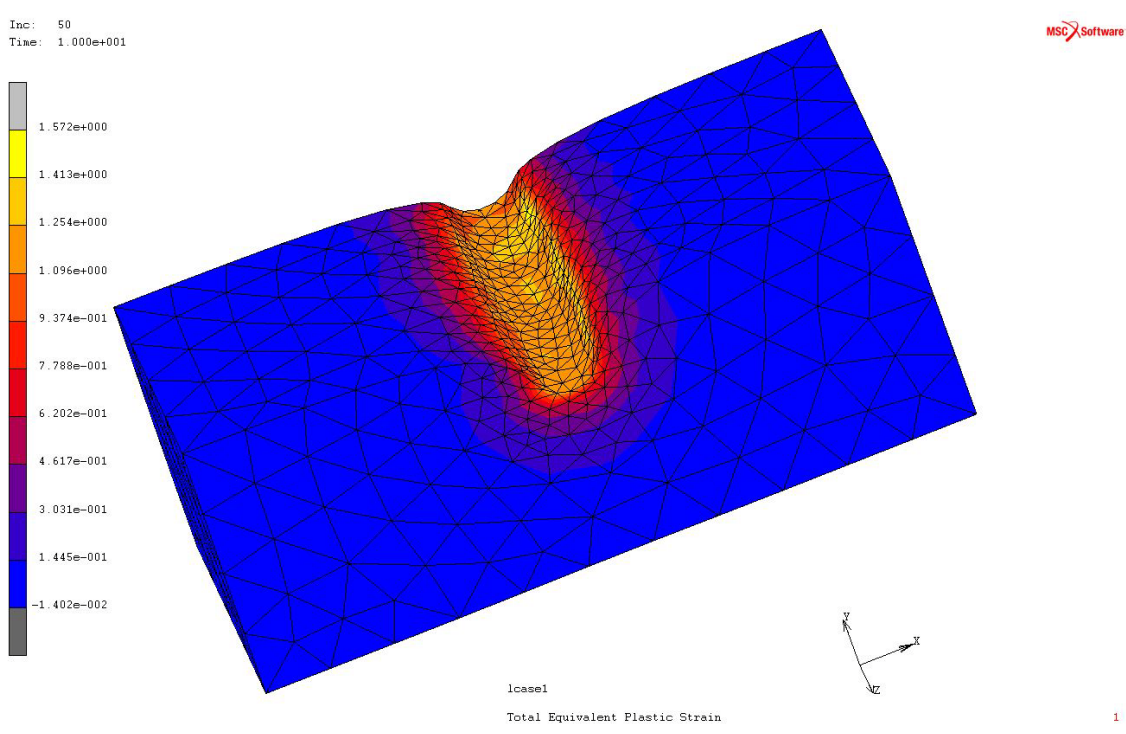

Figure 6.13-10 Plastic\_strain\_rbox- Total Equivalent Plastic Strain

## **Input Files**

The files below are on your delivery media or they can be downloaded by your web browser by clicking the links (file names) below.

| File           | Description       |
|----------------|-------------------|
| punch_load.mud | Mentat model file |

2122 Marc User's Guide: Part 3 CHAPTER 6.13

## Section 7: Mentat Features and Enhancements
# 7.1 Past Enhancements in Marc and Mentat

Chapter Overview 2126
Preprocessing Enhancements 2126
Postprocessing Enhancements 2154
Input Files 2158
Animation 2159

# **Chapter Overview**

This chapter demonstrates various enhancements to Mentat. The most important improvements made in preprocessing are:

- · Inclusion of the Patran Mesh-on-Mesh surface mesher
- · Inclusion of the Patran tetrahedral mesher
- · A new and more consistent attach concept
- New combined mesh generation commands that move, duplicate or expand a mixed list of mesh entities (nodes, elements), geometric entities (points, curves, surfaces, solids) and links (nodal ties, servo links, springs) simultaneously
- · Improved handling of links
- New selection methods for selecting items within a certain distance of a point, curve or surface and for box selection in the user coordinate system (that allows for selection in cylindrical and spherical coordinate systems)
- Multi-dimensional tables

The most important postprocessing enhancements are:

- MPEG and AVI animations
- · Automatic execution of a procedure file when a post file increment is read

# **Preprocessing Enhancements**

This section demonstrates some of the Mentat preprocessing enhancements. The new *attach* concept is discussed and the benefits in combination with initial conditions and boundary conditions applied to geometric entities (points, curves, and surfaces) are stressed. The combined move, duplicate, symmetry, and expand commands that operate on a mixed list of mesh entities, geometric entities and links are introduced and the improved handling of links is elaborated. Furthermore, the Patran tetrahedral mesher that has been incorporated in Mentat and the new selection methods are described in this chapter.

These new capabilities are illustrated by means of a tire modeling example. Two finite element models of a tire are created, one consisting of 20-node hexahedral elements and the other consisting of 10-node tetrahedral elements. The tire is loaded by an internal pressure, while the rim of the wheel is fixed.

In addition, the use of the new multi-dimensional tables is shown in a separate example.

## **New Attach Concept**

The outline of the cross-section of a tire is imported from an IGES file. The file contains only the right half of the cross-section (Figure 7.1-1). After the file has been imported, the end points of the curves are merged with a SWEEP POINTS operation.

MESH GENERATION FILES IMPORT IGES tire.igs RETURN (twice) SWEEP POINTS ALL: EXIST. RETURN

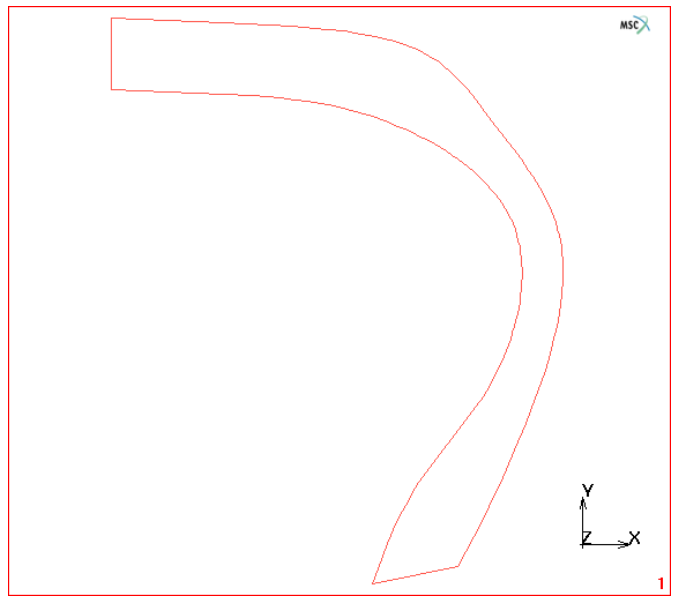

Figure 7.1-1 Right-half of the Cross-section of the Tire

The region is meshed using the planar advancing front automatic mesher. The average curve division length is set to 6 and an even number of curve divisions is forced on detected loops. The later is done to insure that a mesh with all quadrilateral elements will be formed. The resulting mesh is displayed in Figure 7.1-2.

AUTOMESH CURVE DIVISIONS FIXED AVG LENGTH AVG LENGTH 6

(on)

RESTRICTION FORCE EVEN DIV APPLY RESTRICTION TO DETECTED LOOPS APPLY CURVE DIVISIONS ALL: EXIST. RETURN 2D PLANAR MESHING QUAD MESH! ALL: EXIST. RETURN (thrice)

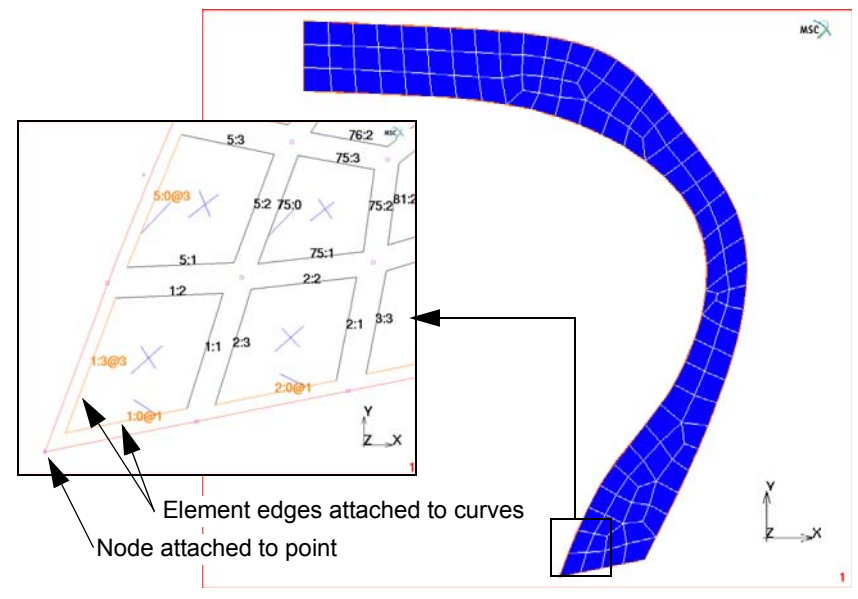

Figure 7.1-2 Finite Element Mesh of the Cross-section of a Tire

**Note:** The attaching two edges (1:1 and 1:2) that share a common node (3) to different curves causes the common node to be placed automatically on the intersection of the curves.

All automatic mesh generators attach the mesh to the geometry, according to the new attach concept. With that scheme:

- a node can be attached to a point; and
- an element edge can be attached to a curve; and
- an element face can be attached to a surface.

Nodes which are attached to a point always have the same position as the point. Nodes of edges which are attached to a curve always lie on that curve and nodes of faces which are attached to a surface always lie on that surface. Note that this implies that the common node of two edges which are attached to different curves must lie on the intersection of

the curves (Figure 7.1-3). Similarly, the common nodes of two faces which are attached to different surfaces must lie on the intersection of the two surfaces. The automatic meshers and the mesh generation commands that modify either the mesh or the geometry guarantee that this is always the case. For example, if one of the curves is moved or otherwise changed, the common node is repositioned automatically to the new point of intersection. If that point cannot be found, the operation is not permitted and an error message is issued.

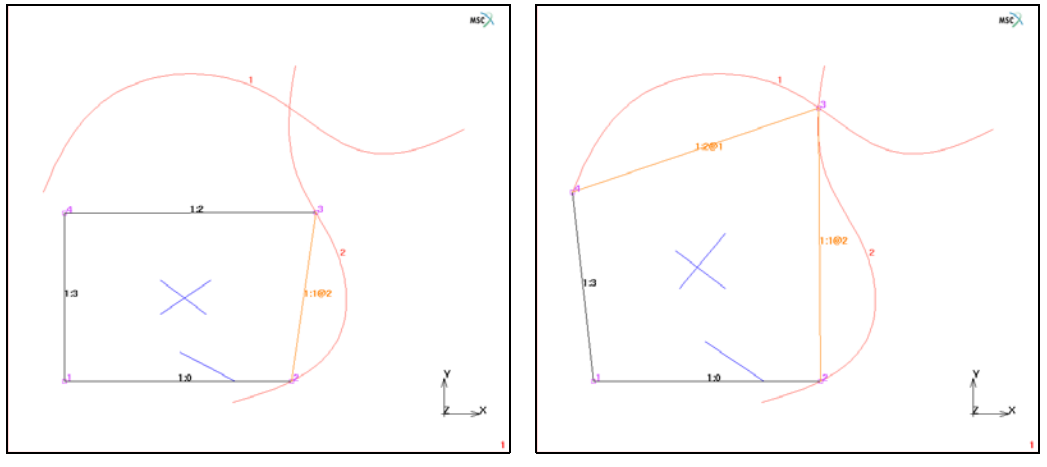

Figure 7.1-3 Common Node with two Edges

Nodes, element edges, and element faces can also be attached or detached manually using the commands in the MESH GENERATION—ATTACH menu (Figure 7.1-4). Attached nodes are displayed as small circles and attached edges are by default drawn in orange (Figure 7.1-2). Attached faces are plotted in a dark blue color. Recall that unattached nodes are represented as squares, unattached edges in white, and unattached faces in a light blue. These colors can be changed using the VISUALIZATION—COLORS menu. The actual curve to which an edge is attached can be visualized by switching on the edge labels and activating the attach information in the PLOT menu:

PLOT

ELEMENTS SETTINGS EDGES LABELS ATTACH INFO

| M Attach                     | X                 |  |
|------------------------------|-------------------|--|
| Mode                         |                   |  |
| O Directed                   | Directed Oclosest |  |
|                              | 0                 |  |
| Direction                    | 0                 |  |
|                              | 1                 |  |
| Limit                        |                   |  |
|                              | 🔲 On              |  |
| Distance                     | 0.1               |  |
| Attach                       |                   |  |
| Nodes -> Point               |                   |  |
| Edges -> Curve               |                   |  |
| Faces -> Surface             |                   |  |
| Elements -> Curve            |                   |  |
| Elements -> Surface          |                   |  |
| Detach                       |                   |  |
| Nodes Ed                     | ges Faces         |  |
| Elements                     |                   |  |
| Advanced Projection Settings |                   |  |
| C                            | ж                 |  |

Figure 7.1-4 The ATTACH Menu

If the attach information is enabled, the label includes the curve number to which the edge is attached, separated from the edge number by an @-sign (Figure 7.1-2). Similar options are available for displaying the point and surface to which nodes and element faces are attached.

In the present example, the mesher automatically attaches the element edges on the boundary of the mesh to the appropriate curves. It also attaches the nodes that lie on the end points of the curves to these points.

#### Expansion to 3-D

The three-dimensional model is obtained by expansion of the axisymmetric model to 3-D. This operation is developed especially for cases in which the axisymmetric analysis is performed first, followed by a full three-dimensional analysis. It requires that the mesh consists of axisymmetric elements.

JOBS ELEMENT TYPES MECHANICAL AXISYMMETRIC SOLID 10 OK ALL: EXIST. RETURN (thrice)

The expansion operation expands the two-dimensional axisymmetric elements into three-dimensional solid elements, according to the specified angles and repetitions. In this example, the expansion is performed in 18 steps of 20°. In addition, the command revolves points to which nodes are attached into circles and revolves curves into surfaces of revolution.

MESH GENERATION EXPAND AXISYMMETRIC MODEL TO 3D 1 ANGLE 20 1 REPETITIONS 18 EXPAND MODEL RETURN (thrice)

**Note:** This three-dimensional model is obtained by expansion of the axisymmetric model. All faces on the surface of the mesh are attached to the surfaces of revolution.

Attach relations between the axisymmetric mesh and the axisymmetric geometry are automatically transferred to the three-dimensional solid mesh. If a node of the axisymmetric mesh is attached to a point, the element edges that arise from expansion of the node are attached to the circle that results from revolving the point. Similarly, if an edge of the axisymmetric mesh is attached to a curve, the faces that arise from expansion of the edge are attached to the surface that results from revolving the curve. Since all edges on the boundary of the axisymmetric mesh are attached to the curves, all faces on the surface of the three-dimensional mesh will be attached to the surfaces of revolution (Figure 7.1-5).

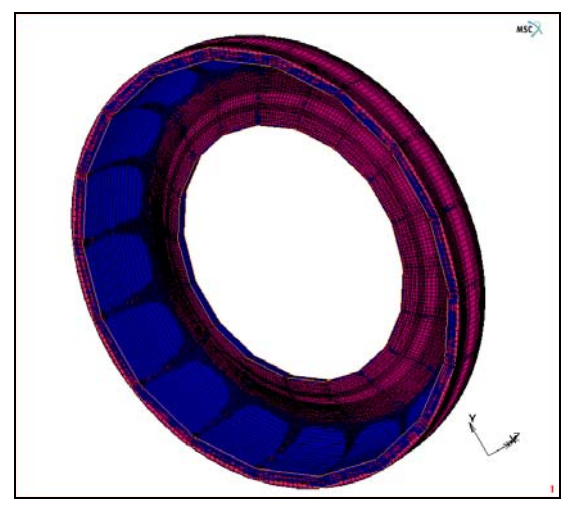

Figure 7.1-5 Three-dimensional Mesh of a Tire

### **Boundary Conditions on Geometric Entities**

Any initial or boundary conditions applied to geometric entities are inherited by mesh entities attached to the geometry. For example, a point load applied to a point is inherited by the nodes attached to the point, an edge load applied to a curve is inherited by the edges attached to the curve, and a face load applied to a surface is inherited by the faces attached to the surface. Moreover, if a boundary condition that is normally applied to a node (such as a fixed displacement boundary condition) is applied to a curve or a surface instead, then the nodes of the edges or faces attached to the curve or surface inherit the boundary condition. The advantage is that loads can be specified independent of the finite element mesh.

MSC.Mentat 2003, by default, draws boundary and initial conditions that are applied to the geometry on the geometric entities. Previous MSC.Mentat versions always draw the boundary and initial conditions on the mesh entities that inherit from the geometric entities. The old pre-2003 behavior can be restored using DRAW BOUNDARY CONDS ON MESH from the BOUNDARY CONDITIONS menu and DRAW INITIAL CONDS ON MESH from the INITIAL CONDITIONS.

The tire is inflated by a pressure of 2 MPa. The pressure is applied to the interior surface (surface 3) of the tire. Furthermore, the displacements of the rim are suppressed (Figure 7.1-6), by applying a fixed displacement boundary condition to curve 2.

BOUNDARY CONDITIONS NEW NAME fixed **MECHANICAL** FIXED DISPLACEMENT X DISPLACEMENT **Y DISPLACEMENT** Z DISPLACEMENT OK CURVES ADD 2 END LIST (#) NEW NAME pressure FACE LOAD PRESSURE 2 OK

SURFACES ADD 3 END LIST (#) RETURN

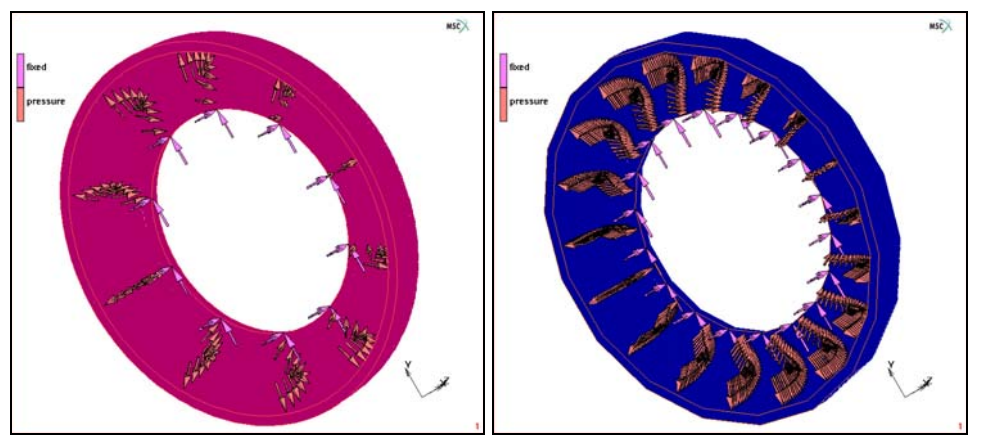

Figure 7.1-6 Boundary Conditions applied to the Geometry (left) and inherited by the Attached Mesh Entities (Faces and Nodes, right)

#### **Combined Mesh Generation Commands**

The full model is obtained by duplication of the existing model using a symmetry operation with respect to the yz-plane and by changing the linear elements to 20-node quadratic solid elements. The existing symmetry commands either duplicate the elements, curves or the surfaces, but not both. This means that even though the mesh and the geometry can be duplicated, the attach relations that exist between the original mesh and the original geometry, are lost for the copies. Any boundary conditions applied to the duplicates of the curves and surfaces are not transferred to the copy of the mesh.

The new COMBINED SYMMETRY operation overcomes this problem. It operates on a mixed list of items (nodes, elements, points, curves, surfaces, etc.). These items are duplicated in the same way as the normal symmetry commands and, in addition, any attach relations that exist between original mesh and geometry are duplicated for the copies of the mesh and the geometry.

The kind of items that are accepted by the COMBINED SYMMETRY command are controlled by the toggles in the COMBINED section of the SYMMETRY menu (Figure 7.1-7). Only active types are accepted and only items of these types are graphically pickable using the usual single pick, box pick, and polygon pick methods if the COMBINED SYMMETRY command is executed. This allows to simultaneously duplicate elements and surfaces, but no curves, for example. Wildcards like ALL: EXIST. and ALL: SELECT. can also be used with this command to indicate all existing or all selected items of the active types.

Similar operations exist in the DUPLICATE, EXPAND, and MOVE menus.

MESH GENERATION SELECT SELECT BY FACES BY SRFS 4 END LIST (#) RETURN (twice) ATTACH DETACH FACES ALL: SELECT. RETURN SRFS REM 4 END LIST (#) SYMMETRY COMBINED SYMMETRY ALL: EXIST. RETURN SWEEP ALL RETURN

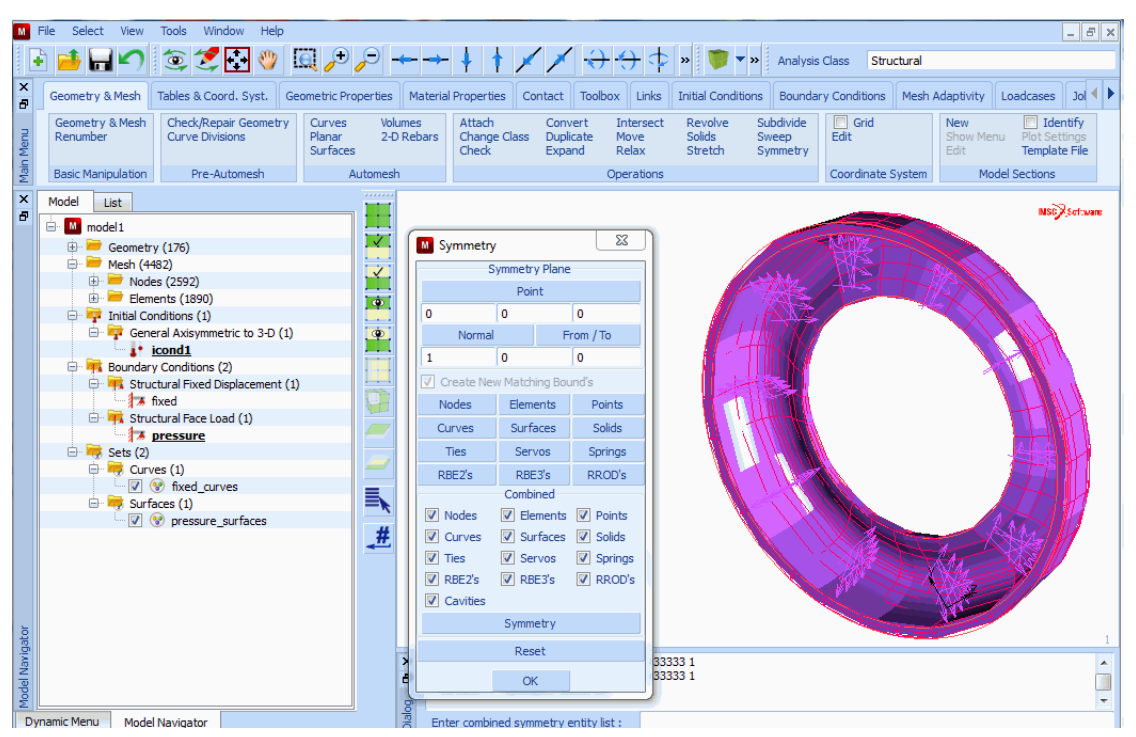

Figure 7.1-7 The SYMMETRY Menu with the COMBINED Section and Finite Element Mesh of the Full Model

# Change Class

The linear 8-node solid elements are converted into quadratic 20-node solid elements using the new CHANGE CLASS TO QUADRATIC ELEMENTS operation (Figure 7.1-8). This is a special conversion that converts linear elements to quadratic elements, regardless of their class. The CHANGE CLASS TO LINEAR ELEMENTS command does the opposite operation.

CHANGE CLASS TO QUADRATIC ELEMENTS ALL: EXIST. RETURN (twice)

All commands in the CHANGE CLASS menu (including the existing conversions from one class to another) that create new nodes (such as the conversion from linear to quadratic elements) now generate unique nodes on coinciding edges and faces. This implies that a sweep operation to remove any duplicate nodes is no longer required after such a conversion. Moreover, new midside nodes are positioned on the curve or surface to which the edge or face is attached. The mid-edge nodes lie exactly halfway the edge.

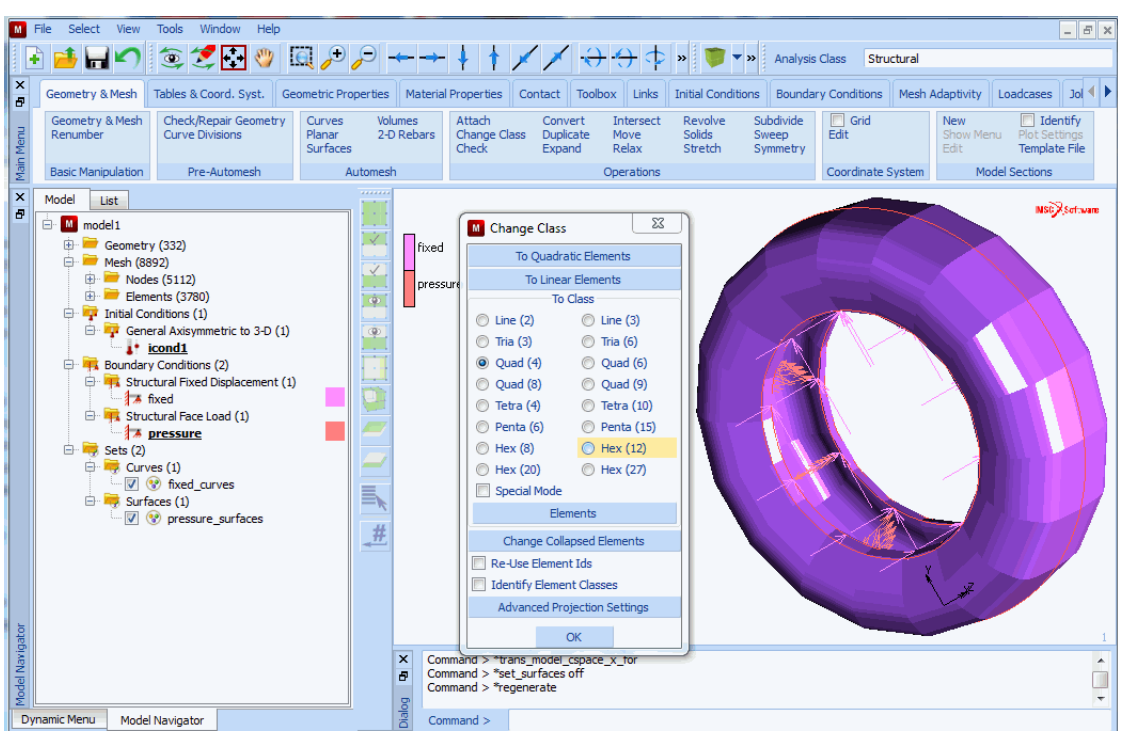

Figure 7.1-8 CHANGE CLASS Menu with TO QUADRATIC ELEMENTS Operation and Final Finite Element Mesh

## Improved Links Handling

Handling of links has been improved. Links (nodal ties, servo links, and springs) are graphically pickable now, using the usual single pick, box pick, and polygon pick methods. Links can be duplicated and moved just like elements, and commands have been added to the LINKS→NODAL TIES, LINKS→ SERVO LINKS and LINKS→SPRINGS/DASHPOTS for removing either all or a list of nodal ties/servo links/springs.

These new features are illustrated by replacing the boundary condition on the rim with a set of rigid links (tying type 80). First of all, the boundary condition is removed and a single nodal tie is created between a node on the rim and two new retained nodes on the axis of the tire.

BOUNDARY CONDITIONS EDIT fixed MECHANICAL REMOVE CURVES ALL: EXIST.

RETURN (twice) MESH GENERATION ADD NODES 60.8 0 0 0 0 0 RETURN LINKS NODAL TIES NEW TYPE 80 TIED NODE 74 **RETAINED NODE 1** 19315 **RETAINED NODE 2** 19316 RETURN (twice)

Next, the nodal tie is duplicated 35 times by rotation around the axis of the tire about an angle of  $10^{\circ}$  per step. The resulting ties are duplicated by symmetry with respect to the *yz*-plane and a final sweep operation merges the duplicate nodes on the rim and on the axis of the tire. The resulting model is depicted in Figure 7.1-9.

```
MESH GENERATION

DUPLICATE

ROTATION ANGLES

10 0 0

REPETITIONS

35

TIES

link1

END LIST (#)

RETURN

SYMMETRY

TIES

ALL: EXIST.

RETURN
```

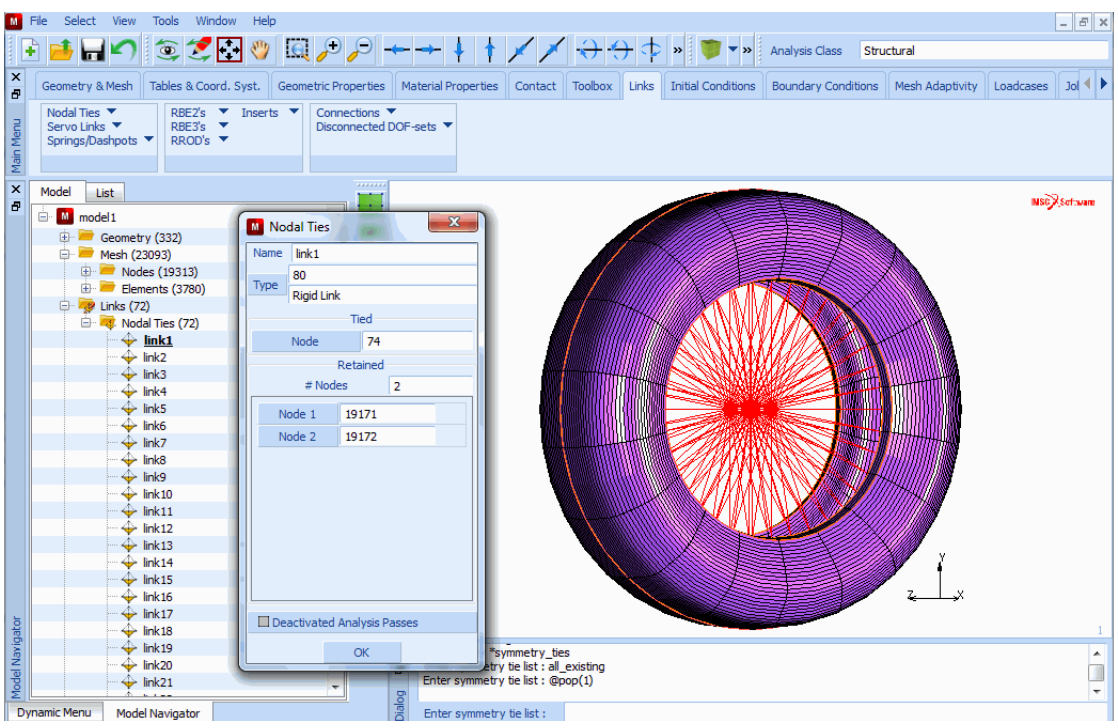

Figure 7.1-9 Full Model with Rigid Links (Tying Type 80)

SWEEP TOLERANCE 0.1 NODES ALL: EXIST. RETURN (twice)

#### Patran Tetrahedral Mesher

The mesh is deleted, and a new mesh is created using the new (Patran) tetrahedral mesher. Tetrahedral meshing is, as always, done in two steps: first, a triangular mesh is created on the surfaces enclosing the volume to be meshed; next a tetrahedral mesh is created using the nodes of the surface mesh.

Note that after the first step, all triangular elements have their face attached to one of the surfaces. After the second step, the resulting element faces on the surface of the mesh are attached to one of the surfaces. As a result, the pressure boundary condition on surface 3 is automatically inherited by the attached element faces.

LINKS NODAL TIES REM TIES ALL: EXIST. RETURN (twice) MESH GENERATION CLEAR MESH AUTO MESH CHECK/REPAIR GEOMETRY TOLERANCE 0.001 CHECK SURFACES ALL: EXIST. CLEAN SURFACE LOOPS ALL: EXIST. CHECK SURFACES ALL: EXIST. RETURN CURVE DIVISIONS AVG LENGTH 20 APPLY CURVE DIVISIONS ALL: EXIST. RETURN SURFACE MESHING SURFACE TRI MESH! (ADV FRONT) ALL: EXIST. RETURN SOLID MESHING OUTLINE EDGE LENGTH TOLERANCE 1 SWEEP OUTLINE NODES OUTLINE EDGE LENGTH SOLID TET MESH!

#### ALL: EXIST. RETURN (twice)

Once again, the linear elements are changed to quadratic elements.

#### CHANGE CLASS TO QUADRATIC ELEMENTS ALL: EXIST. RETURN

M File Select View Tools Window Help - 8 × 🗄 📑 📊 🌑 🗐 💐 🛃 🖑 📖 🔑 🔎 🛶 🕂 🕴 🗡 🗡 🕂 🔶 🗣 » 👅 🔹 Analysis Class Structural × Jol 📢 🕽 Geometry & Mesh Tables & Coord, Syst. Geometric Properties Material Properties Contact Toolbox Links Initial Conditions Boundary Conditions Mesh Adaptivity Loadcases 🔄 Grid Geometry & Mesh Check/Repair Geometry Curves Attach Intersect Revolve Subdivide New Identify Volumes Convert Change Class Duplicate Check Expand Edit Main Menu Planar Surfaces Move Relax Sweep Symmetry Renumber Curve Divisions 2-D Rebars Solids Stretch Edit Template File Automesh Basic Manipulation Pre-Automesh Operations Coordinate System Model Sections × Model List NSC Software Automesh Volumes X  $\checkmark$ Description Solids Family Tetrahedral Order ۹ Linear Mesher Patran Global Element Size Global Element Size 0 Compute Reset Internal Coarsening Internal Coarsening Collapse Short Edges Collapse Short Edges Curvature Check # Curvature Check Chordal Deviation 0.1 Min. Element Size 0.2 Tet Mesh Tools х Enter surface list : \*set\_sweep\_tolerance . Check Mesh Clear Mesh Ð Enter surface list : 1 Total edge length: 1.8864848e+004 ОК ÷

Figure 7.1-10 The AUTOMESH SOLIDS Menu and Finite Element Mesh

**Note:** Figure 7.1-10 was generated by the Patran tetrahedral mesher and the change class conversion to 10-node tetrahedral elements.

#### **New Select Methods**

Two new selection methods are shown in this section, where tied nodes for RBE2's are selected. The first one is the USER BOX method, which selects all entries that fall entirely within a box, specified in the current user coordinate system. In this case, a cylindrical coordinate system is used to select nodes which have a radial coordinate of 185. The

second method shown is the CURVE DIST method, which selects all entries within a given distance from a curve. The new methods POINT DIST and SURFACE DIST are similar but are not discussed here.

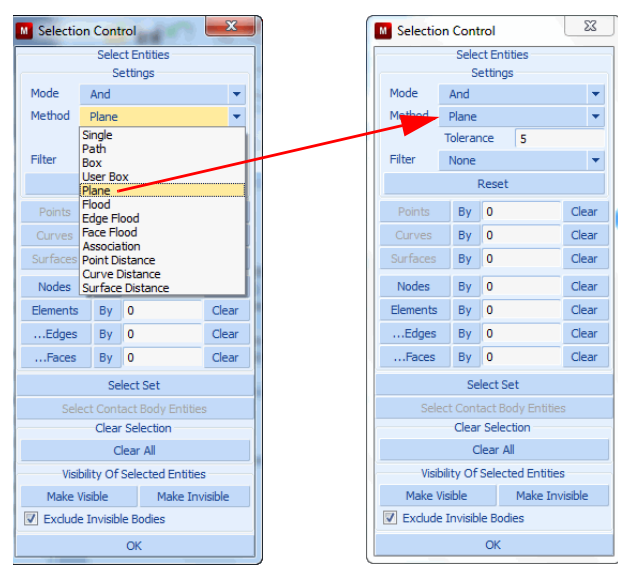

Figure 7.1-11 Select Method Menus

| COORDINATE SYSTEM SET |  |
|-----------------------|--|
| GRID                  |  |
| CYLINDRICAL           |  |
| U DOMAIN              |  |
| 0 200                 |  |
| U SPACING             |  |
| 5                     |  |
| ROTATE                |  |
| 0 90 0                |  |
| RETURN                |  |
| ADD NODES             |  |
| 0 0 0                 |  |
| RETURN                |  |
| LINKS                 |  |
| RBE2'S                |  |
| NEW                   |  |
| RETAINED NODE         |  |
|                       |  |

36810 SELECT METHOD USER BOX RETURN SELECT NODES 185-0.01 185+0.01 0 360 -100 100 CLEAR SELECT METHOD CURVE DIST. SELECT DISTANCE 0.5 RETURN SELECT NODES 9 23 RETURN TIED NODES ADD ALL: SELECT. DOF 1 DOF 2 DOF 3 DOF 4 DOF 5 DOF 6 RETURN (twice)

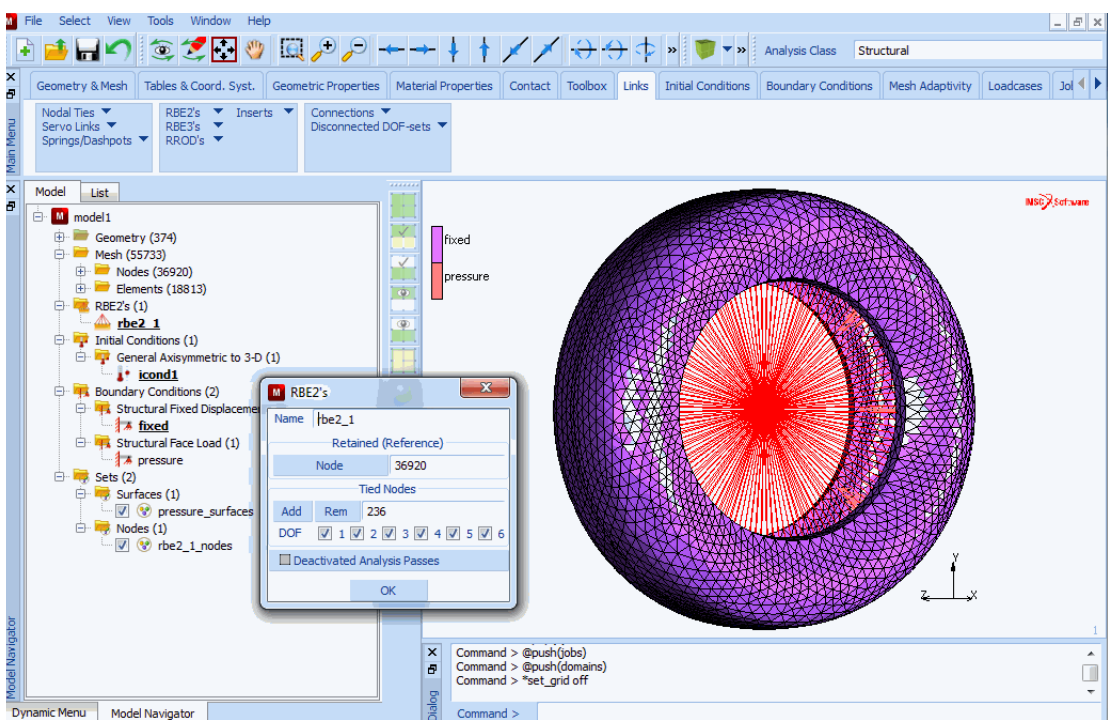

Figure 7.1-12 RBE2'S Menu and Final Tetrahedral Model with Nastran RBE2

#### **New Domain Decomposition Methods**

Domain Decomposition for DDM has been enhanced by three new methods:

- Metis Element Based
- Metis Node Based
- Metis Best (combined Metis Element Based and Metis Node Based)

Here, the Metis Best method is used to decompose the tire model:

```
JOBS
DOMAIN DECOMPOSITION
GENERATE!
8
ID DOMAINS
PLOT
NODES
POINTS
```

2144 | Marc User's Guide: Part 3 CHAPTER 7.1

#### RBE2'S SHORTCUTS GRID

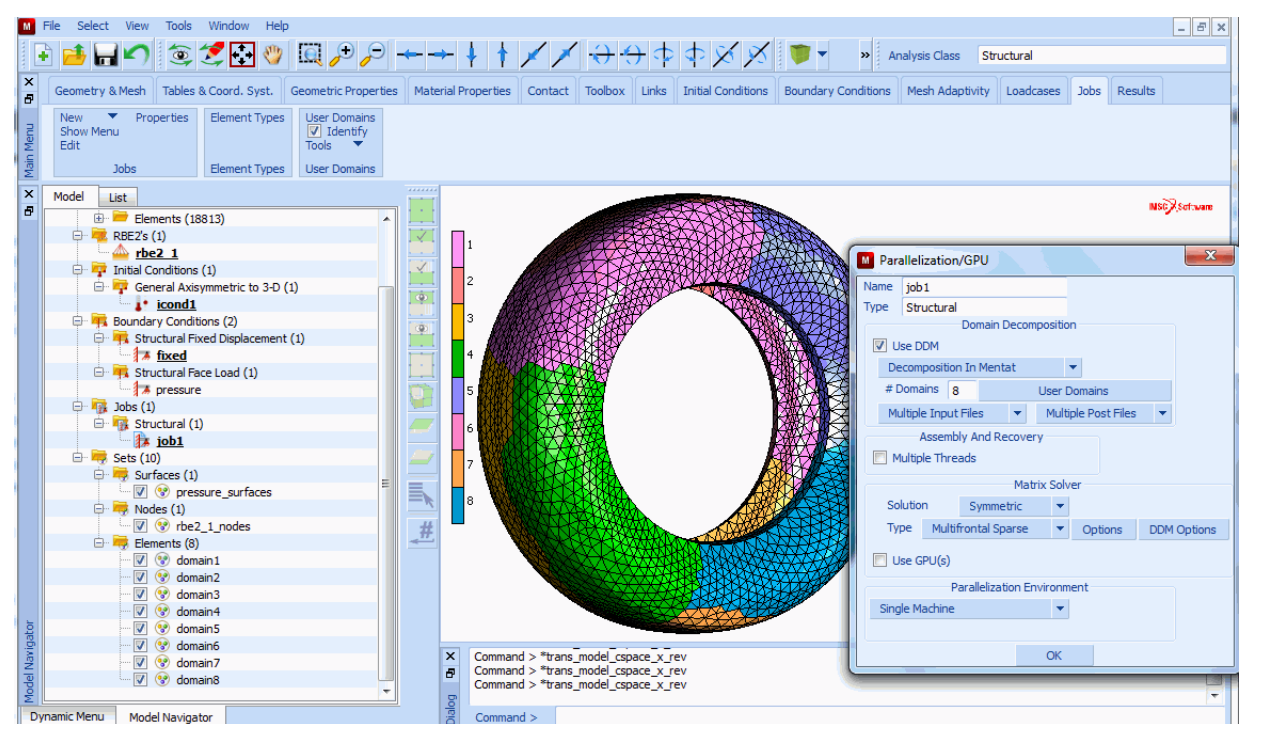

(off)

Figure 7.1-13 Metis Best Domain Decomposition

#### **Multi-Dimensional Tables**

The tables in Mentat have been enhanced to allow multiple independent variables. The number of independent variables ranges from 1 to 4, each variable having a different table type (physical meaning).

This section shows various ways to create tables starting with the simple one-dimensional table. The button sequences below start from the TABLES menu, which can be accessed in many places; for example, via MATERIAL PROPERTIES.

```
NEW
1 INDEPENDENT VARIABLE
FILL
NAME
E t
```

(on)

TYPE temperature ADD -100 1 1000 .1 FIT FUNCTION VALUE F MIN 0 FILLED MORE INDEPENDENT VARIABLE V1 LABEL Temperature FUNCTION VALUE F LABEL Young's Modulus PREVIOUS

TABLES E\_t MSC NEW REM READ WRITE Young's Modulus NAME E\_t COPY EDIT VARIABLES FIT MORE INDEPENDENT VARIABLE VI TVPE temperature MIN -100 1000 MAX STEPS 10 FUNCTION VALUE F MIN MAX STEPS 10 DATA POINTS FORMULA ADD REMOVE EDIT CLEAR SHIFT SCALE SWAP AXES DIFFERENTIATE INTEGRATE SHOW TABLE FILLED CURVES SHOW IDS 1 GENERALIZED XV PLOT COPY TG 0 Temperature (x100)

Figure 7.1-14 Creating a One-dimensional Table

In this example, the yield stress is a function of the gasket closure distance (first independent variable) and the temperature (second independent variable). There are seven gasket closure values and two temperatures, hence, the number of yield stress values defined is  $7 \ge 2 = 14$ . The data in the table format appears as:

|             | Gasket Closure Distance |       |       |       |       |      |      |
|-------------|-------------------------|-------|-------|-------|-------|------|------|
| Temperature | 0                       | 0.027 | 0.054 | 0.081 | 0.108 | .135 | .175 |
| -100        | 0                       | 2.08  | 8.32  | 18.72 | 33.28 | 52   | 56   |
| 1000        | 0                       | 2.08  | 832   | 1.872 | 3.328 | 5.2  | 5.6  |

This would be manually entered as follows.

For each independent variable, the table type is set. In addition, labels are defined to be displayed along the axes of the table.

NEW

2 INDEPENDENT VARIABLES NAME Edt TYPF gasket\_closure\_distance INDEPENDENT VARIABLE V1 **INDEPENDENT VARIABLE V2** TYPE temperature ADD ALL POINTS 7 2 0 .027 .054 .081 .108 .135 .175 -100 1000 0 2.08 8.32 18.72 33.28 52 56 0 .208 .832 1.872 3.328 5.2 5.6 FIT FILLED MORF INDEPENDENT VARIABLE V2 LABEL Temperature **INDEPENDENT VARIABLE V2 INDEPENDENT VARIABLE V1** INDEPENDENT VARIABLE V1 LABEL Closure Distance FUNCTION VALUE F LABEL

(off)

Young's Modulus
PREVIOUS

The second independent variable is selected to be displayed along the X-axis. Note that for a table with multiple dimensions it may be helpful to rotate the plot. The table data is stored in an external file.

X-AXIS: V1 X-AXIS: V2 FILLED RX+ RY-RX+ RY-FILL RESET VIEW FILL WRITE

E\_d\_t.tab

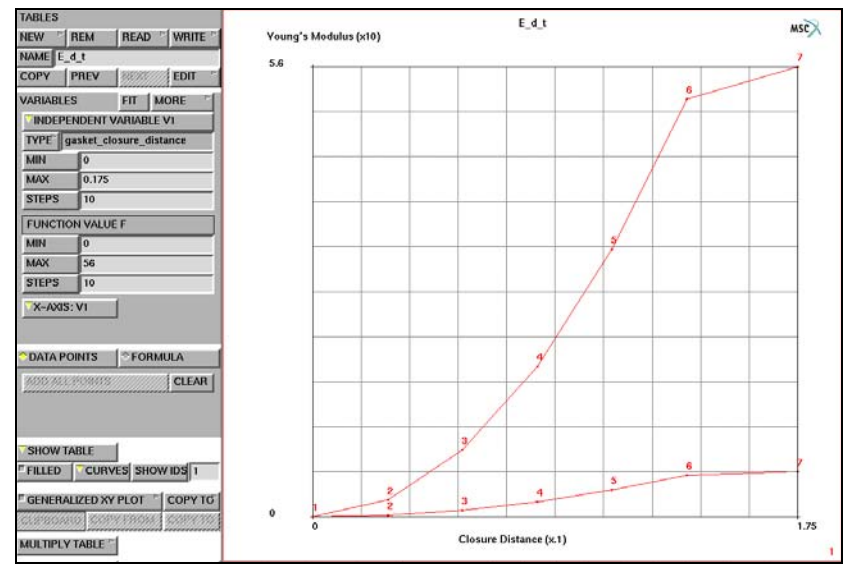

Figure 7.1-15 Creating a Two-dimensional Table

A different way to create a multidimensional table is by multiplying tables. First, a new one-dimensional table  $E_d$  is created. Next, this table is multiplied by table  $E_t$  which was created earlier.

(on)

NEW **1 INDEPENDENT VARIABLE** NAME Εd TYPE gasket\_closure\_distance ADD 0 0 .027 2.08 .054 8.32 .081 18.72 .108 33.28 .135 52 .175 56 FIT MORE **INDEPENDENT VARIABLE V1 LABEL** Closure Distance FUNCTION VALUE F LABEL Young's Modulus PREVIOUS MULTIPLY TABLE Εt FILLE D NAME  $E_d_t_2$ MORE **INDEPENDENT VARIABLE V1 INDEPENDENT VARIABLE V2** FUNCTION VALUE F LABEL Young's Modulus PREVIOUS X-AXIS: V1 X-AXIS: V2 FILLED RX+ RY-RX+ RY-FILL

(off)

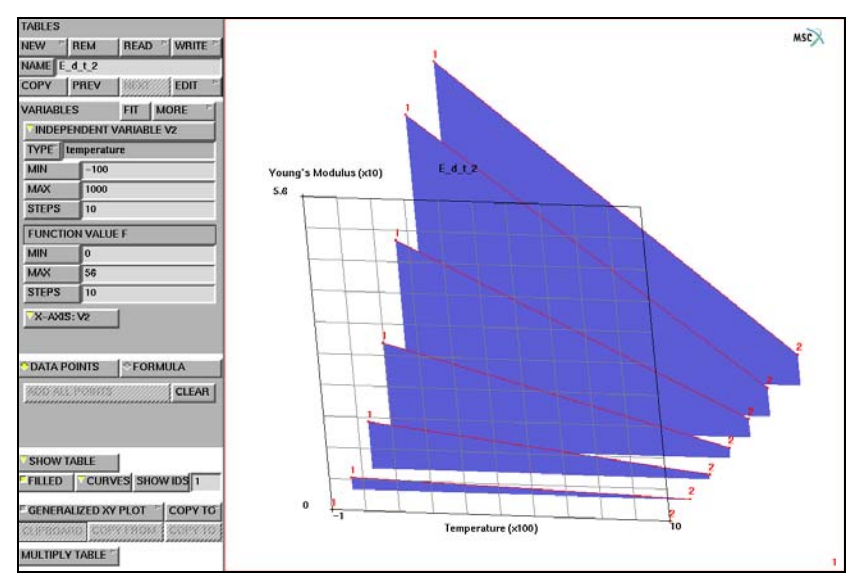

Figure 7.1-16 Result of Table Multiplication

RESET VIEW

FILL

Creation of a table with three independent variables is now shown using a formula to generate the data points. Note that the independent variables are designated by v1, v2, v3, and v4. The formula is evaluated depending on the ranges and the number of steps of the independent variables.

NEW

```
3 INDEPENDENT VARIABLES
FORMULA
ENTER
.1+v1^2+sqrt(v2)+sin(v3*pi)
FIT
RX+
RY-
RX+
RY-
FILL
```

2150 Marc User's Guide: Part 3 CHAPTER 7.1

The user may now select which independent variable is displayed along the X-axis, and which along the Y-axis. For the third independent variable, a fixed value is taken, namely the i-th data point value for this independent variable. The index i can be set with the FIX button and ranges from 1 to the number of data points of the independent variable.

Y-AXIS: V2 Y-AXIS: V3 X-AXIS: V1 X-AXIS: V2 Y-AXIS: V3 Y-AXIS: V1 X-AXIS: V2 X-AXIS: V3 Y-AXIS: V1 Y-AXIS: V2 FIX V1 6 FIX V1 11 FILL X-AXIS: V3 X-AXIS: V1 FIX V3 6

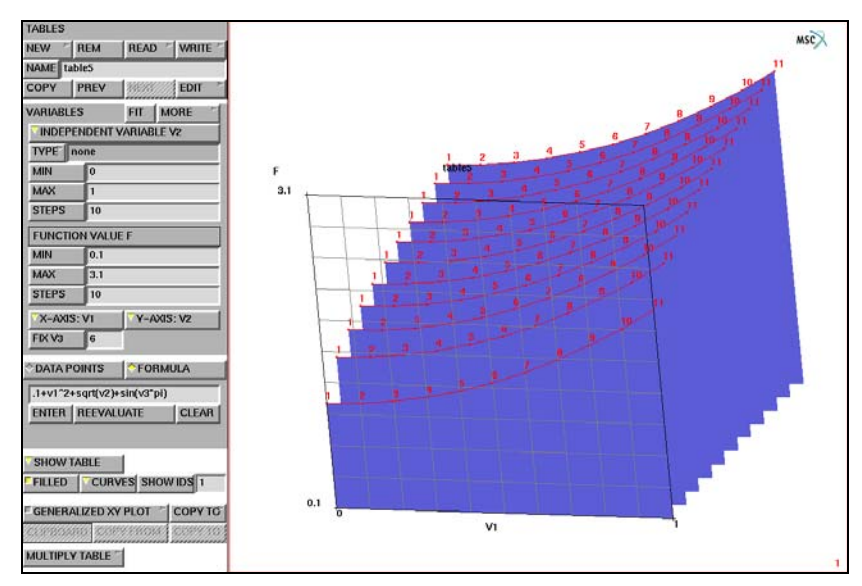

Figure 7.1-17 Creating a Three-dimensional Table

Especially for use in the EXPERIMENTAL DATA FIT menus, Mentat allows creation of tables with one independent and two dependent variables. In previous versions, this could only be done by reading raw table data. Now, such a table can be created, edited, and displayed like any other table.

```
NEW
1 INDEP. & 2 DEP. VARIABLES
```

```
RESET VIEW

FILL

ADD

-4/3 -8 0.9605

-1 -6 0.9703

-2/3 -4 0.9801

-1/3 -2 0.9900

0 0 1

SCALE

0.01 10 1

FIT

TYPE

experimental_data

MORE

INDEPENDENT VARIABLE V1 LABEL
```

Strain FUNCTION VALUE F LABEL Stress PREVIOUS Z-AXIS: F Z-AXIS: F2 MORE FUNCTION VALUE F FUNCTION VALUE F2 FUNCTION VALUE F2 LABEL Vol/Vol0

#### PREVIOUS

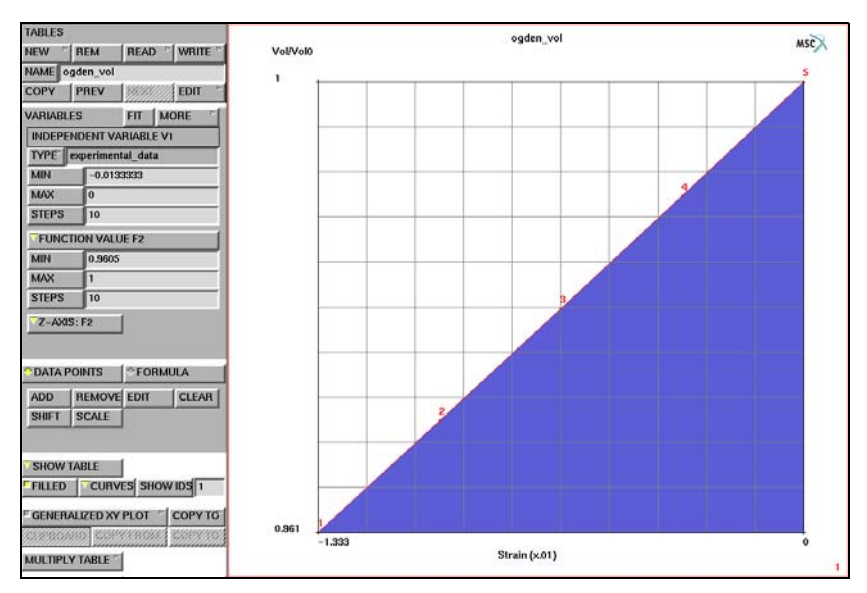

Figure 7.1-18 Creating a Table with 2 Dependent Variables

#### **User-defined Text Input**

User-defined text may be added to the parameter, model definition, or history definition sections of the data file. The JOBS menu contains the links to the parameter and model definition menus, and the LOADCASES menu contains the link to the history definition menu.

| ADDITIONAL INPUT FILE TEXT - MODEL DEFINITION SECTION |                     |        |  |  |
|-------------------------------------------------------|---------------------|--------|--|--|
| NEW TEXT                                              |                     |        |  |  |
| TEXT                                                  |                     |        |  |  |
| \$ job text example                                   |                     |        |  |  |
| EDIT TEXT                                             |                     |        |  |  |
| LINE                                                  | TEXT                |        |  |  |
| 1                                                     | \$ job text example | REMOVE |  |  |

Figure 7.1-19 Additional Input File Text Menu

# Python

The ability to obtain a user-defined string from Mentat in a Python script has been added in this release. The user can specify the string using the PARAMETERS menu, and the Python script obtains the value using the py\_get\_string routine. The following example uses the model file in Chapter 7 of the *Marc Python Tutorial* and prints out the number of sets in the model. The steps for this example are:

-Browse to the Python examples directory.

-Specify the name of the model file that we want to check.

```
-Run the Python script.
```

```
UTILS
```

```
CURRENT DIRECTORY

path/examples/python/tutorial/c07

OK

PARAMETERS

(NAME)

filename

(EXPRESSION)

sets.mfd

OK

PYTHON

RUN

nsets.py
```

The Python script is as follows:

```
1 from py_mentat import *
2
3 def main():
4 fn = py_get_string("filename")
5 s = "*open_model %s" % fn
```

The output of the script will be printed in the terminal window:

Sets found: 8

# **Postprocessing Enhancements**

#### **MPEG and AVI Animations**

Mentat can now create an MPEG animation file or an AVI (Windows NT/2000/XP only) animation file. It is accessed from the RESULTS $\rightarrow$ ANIMATION submenu. The settings are preset to typical default values so that for most users, only one button needs to be pressed to start the creation of the animation file.

The MPEG and AVI animation menus are very similar. The BASE FILE NAME is automatically set to the name of the post file. The GENERATE ANIMATION FILES button enables or disables the creation of the intermediate display list files that are read and displayed when selecting the PLAY button in the ANIMATION main menu. In most cases, you want to have this option selected unless you are assembling an animation from various increments in the post file. The buttons under the INCREMENTS section are the same as in the RESULTS main menu. The ATTRIBUTES menu provides shortcuts to the LEGEND settings, RANGE and COLORMAP buttons. The CLEAN FILES button removes all the intermediate display list files and the PPM image files used to create an MPEG movie.

Note: Do not use the CLEAN FILES button until you have successfully viewed the resulting animation file.

| MPEG ANIMATION           | AVI ANIMATION            |  |  |
|--------------------------|--------------------------|--|--|
| BASE FILE NAL animation  | BASE FILE NAL animation  |  |  |
| INDEX 100                | INDEX 100                |  |  |
| INCREMENT SETTINGS       | INCREMENT SETTINGS       |  |  |
| FIRST 1                  | FIRST 1                  |  |  |
| LAST -1                  | LAST -1                  |  |  |
| STEP 1                   | STEP 1                   |  |  |
| VIEW 1                   | VIEW 1                   |  |  |
| DELAY 5                  | COMPRESSION DIALOG       |  |  |
| GENERATE ANIMATION FILES | GENERATE ANIMATION FILES |  |  |
| MAKE MPEG MOVIE          | MAKE AVI MOVIE           |  |  |
| INCREMENTS               | INCREMENTS               |  |  |
| REWIND PREVIOUS          | REWIND PREVIOUS          |  |  |
| NEXT LAST                | NEXT LAST                |  |  |
| SCAN MONITOR             | SCAN PMONITOR            |  |  |
| ATTRIBUTES 🖻 PLAY MPEG   | ATTRIBUTES 🖻 PLAY AVI 🥼  |  |  |
| CLEAN FILES              | CLEAN FILES              |  |  |

Figure 7.1-20 MPEG and AVI Animation Menus

The DELAY button in the MPEG menu duplicates frames (increment images) in the MPEG movie since some MPEG players attempt to play the movie in real time. For example, if there are 100 increments, some MPEG players skip frames to try and play the entire movie in 100/24 fps = 4 seconds.

When the MAKE MPEG MOVIE button is pressed, the intermediate display list files are generated, then they are played back and images are created from each of the increments and stored in the PPM graphic files. Then the MPEG encoding program, *mpeg\_encode.exe* in Mentat's bin directory, is run in the background.

Note that there is no feedback from this program back to Mentat to indicate that the MPEG encoder has completed. The most reliable way to detect this is to use the ps command on Unix or the Windows Task Manager on Windows NT. You can also monitor the size of the MPEG file. When it is no longer growing in size, the encoder has completed generating the file.

The COMPRESSION DIALOG button in the AVI menu allows you to select the compression method for the AVI file. In most cases, you should not select the default of *Full Frames (Uncompressed)* but select *Microsoft Video 1* as the compression method.

When the MAKE AVI MOVIE button is selected, it performs tasks similar to that for the MPEG movie. The intermediate display list files are generated, and then they are played back and images are created. However, these images are not saved to a file. They are fed immediately to the AVI movie generator. When all of the display list files have been displayed and images created, the AVI movie generator will write the AVI file to disk.

## **Creating a Movie**

The following example displays how to make an MPEG movie. The technique used for generating an MPEG movie is very similar to that for generating an AVI movie. This example uses the HELP→RUN A DEMO PROBLEM→RUBBER REZONING example to generate the post file.

HELP RUN A DEMO PROBLEM RUBBER REZONING

When the run completes, perform the following steps:

RESULTS MOR E ANIMATION MPEG MOVIE MAKE MPEG MOVIE

After the follow message appears:

Creating ppm files....

the MPEG encoder is started and runs in the background. Note that no message appears in the dialogue area when the process is complete. Check its status using the Windows Task Manager or use the ps command on UNIX.

The PLAY MPEG button may be selected when the MPEG encoder has been started. It starts the mpeg\_window (mpeg\_window.bat on Windows NT) script which waits until the MPEG encoder has finished before attempting to play the MPEG movie. Note that on UNIX the mpeg\_window script must be modified to use the application on your system that supports playing MPEG movies. The movie players are not supplied with the product. On Windows NT systems, the default is to use the application associated with MPEG movies, which is originally Windows Media Player. This can be changed by either modifying the mpeg\_window.bat script, or by associating a different application to MPEG movie files.

## Postprocessing in 3-D

New commands have been added named \*set\_post\_procedure on/off (menu button POST PROCEDURE) and its associated command \*post\_procedure\_file procedure filename> (menu button FILE) in the RESULTS
menu. These commands allow for the specification of a procedure file whose contents are executed as each increment
is read. This is most useful when a 2-D analysis has been run and a 3-D model is desired to be viewed based on
symmetry.

| POSTPROCESSING RESULTS <c< th=""><th></th></c<> |   |
|-------------------------------------------------|---|
| VECTOR PLOT SETTINGS                            |   |
| ♦ OFF ♦ ON                                      |   |
| VECTOR Displacement                             |   |
| TENSOR PLOT SETTINGS                            |   |
| ♦ OFF ♦ MIN PRINC                               |   |
| ♦INT PRINC ♦MAX PRINC                           |   |
| ♦ MAJ PRINC ♦ ALL PRINC                         |   |
| TENSOR Cauchy Stress                            |   |
| BEAM DIAGRAM SETTINGS                           |   |
| ♦ OFF ♦ AXIAL FORC                              |   |
| <b>♦ SHEAR FORC ♦ BEND. MOME</b>                |   |
| <b>♦ TORS. MOME</b> ♦ BIMOMENT                  |   |
| POST NODES ADD REM                              |   |
| POST ELEMENTS ADD REM                           |   |
| ISOLATE ELEMENT                                 |   |
| TOOLS 🖻 GEOMETRY DISTAN                         | / |
| FLOWLINES PARTICLE TRACKE                       |   |
| ANIMATION 🖻 POST PROCED                         |   |
| FILE D:\TEMP\repeat.proc                        |   |

Figure 7.1-21 Postprocessing Results Menu

For example, the *Marc User's Guide*, Chapter 3.31 problem of a tire analysis produces a 2-D section of the tire. To build a full 3-D model, place the following commands in a procedure file and select it using the FILE button:

```
*clear_mesh
*set_expand_rotations
20 0 0
*set_expand_repetitions
18
*symmetry_elements
all_existing
*expand_elements
all_existing
```

To enable its use, select the POST PROCEDURE button.

See Figure 7.1-22 of the original analysis on the left, and the full 3-D model is on the right.

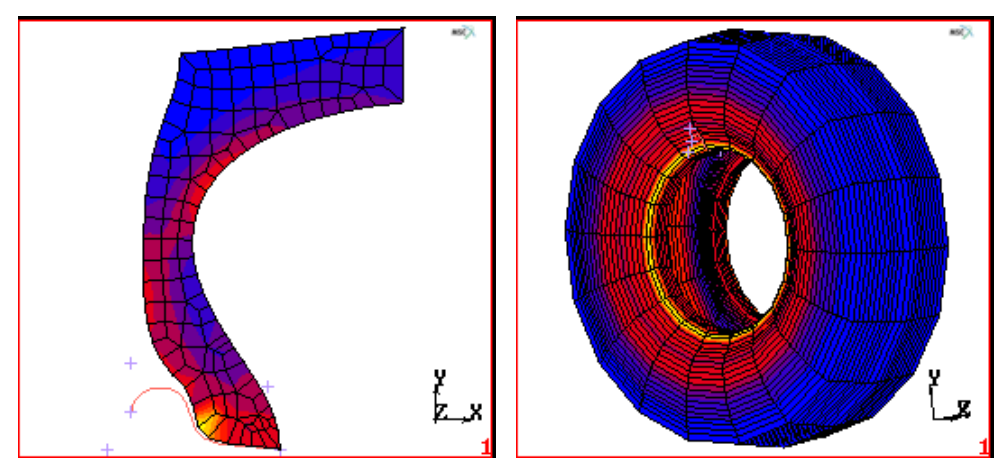

Figure 7.1-22 Views of 2-D and Full 3-D Model

# **Input Files**

The files below are on your delivery media or they can be downloaded by your web browser by clicking the links (file names) below.

| File          | Description           |
|---------------|-----------------------|
| attach.proc   | Mentat procedure file |
| md_table.proc | Mentat procedure file |
| tire.igs      | Iges input file       |

# Animation

Click on the figure below to play the animation.

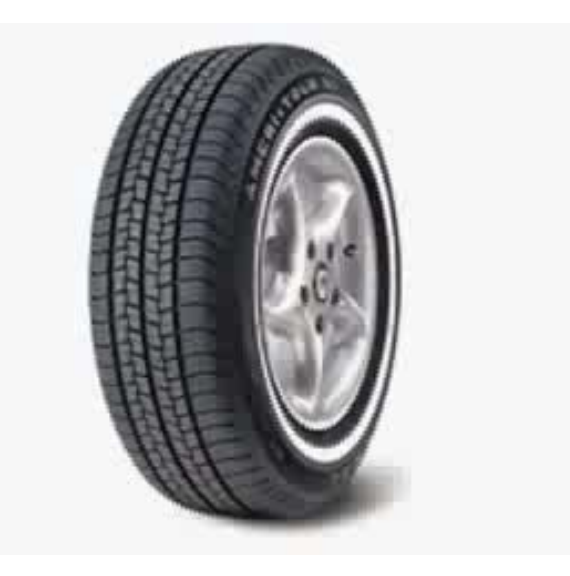

2160 Marc User's Guide: Part 3 CHAPTER 7.1
# 7.2 Importing a Model

- Chapter Overview 2162
- Background Information 2162
- Detailed Session Description 2162
- Input Files 2176

## **Chapter Overview**

This chapter describes the process of importing a geometric or finite element model from a supported CAD or FEM program. The process is illustrated through a sample session that involves importing and meshing a geometric model specified in IGES format.

## **Background Information**

#### Description

The structure you are importing is a seal made out of rubber that will undergo large deformations caused by coming into contact with other parts. The structure is modeled using a boundary representation of straight lines and curves.

After reading the IGES file, you will select a portion of the model and transform it into a finite element mesh. This process is described in the steps listed below.

The IGES file will be found in the Mentat installation directory, in the subdirectory *examples/marc\_ug* and is named *seal.igs*.

#### **Overview of Steps**

Step 1: Import IGES file.

- Step 2: Eliminate all duplicate points and curves using SWEEP processor.
- Step 3: Create two sets of the upper and lower parts of the model.
- Step 4: Hide upper part of model and scaled the lower part to fill the graphics area.
- Step 5: Use of the 2-D planar meshers from the AUTOMESH processor to complete the meshing of the model.

#### **Detailed Session Description**

Step 1: Import IGES file.

Assume you are already in Mentat and in the directory where the file you wish to import is located.

Use the following button sequence to read the IGES file. Click on the FILL button located in the static menu area to scale the model to fill the graphics area. The scaled model that appears in the graphics area is shown in Figure 7.2-1.

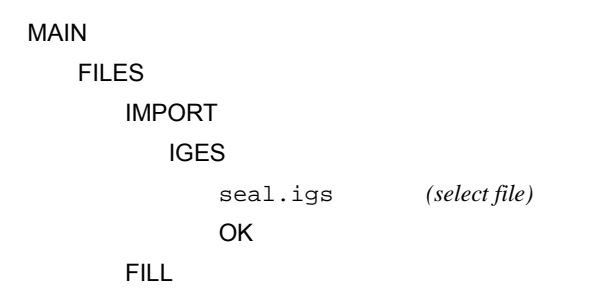

**Step 2:** Eliminate all duplicate points and curves using SWEEP processor.

Prior to manipulating the model in any way, you are advised to eliminate all duplicate points and curves using the SWEEP processor. Use the following button sequence to sweep the model of all duplicate entities.

MAIN

MESH GENERATION SWEEP sweep POINTS all: EXIST. sweep CURVES all: EXIST.

Mentat responds by sweeping all duplicate points and curves, respectively.

| Look in:       | uter            | <u>,g\\$7\c7.2</u> ▼                                                            |            |  |  |  |
|----------------|-----------------|---------------------------------------------------------------------------------|------------|--|--|--|
| File name:     | [               |                                                                                 | Open       |  |  |  |
| Files of type: | Iges File (*.ig | s *.ige *.iges *.igs*)                                                          | ▼ Cance    |  |  |  |
|                |                 | <ul> <li>Validate</li> <li>Real Space Curv</li> <li>Special Entities</li> </ul> | /es        |  |  |  |
|                |                 | Color(S)                                                                        | All colors |  |  |  |
|                |                 | Level(S)                                                                        | All levels |  |  |  |
| ADSOIUTE Pa    | m               | Tolerance                                                                       | Default    |  |  |  |
|                |                 | Re                                                                              | Reset      |  |  |  |
|                |                 | Report File                                                                     | No Report  |  |  |  |
|                |                 | Taraat Damark                                                                   |            |  |  |  |

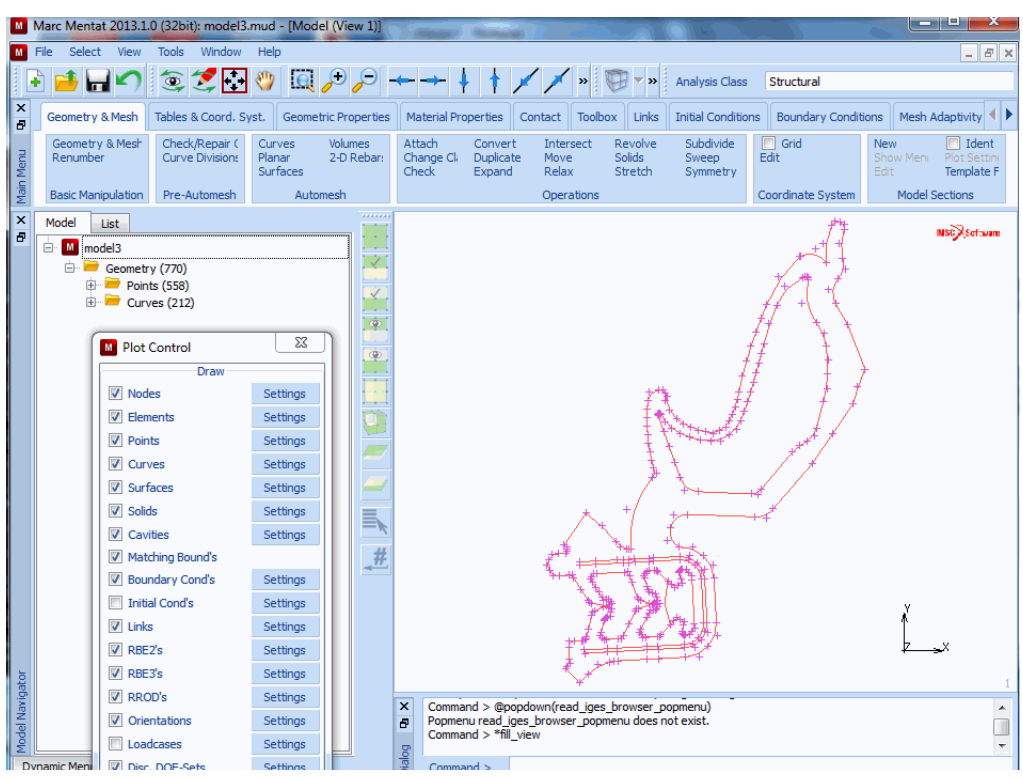

Figure 7.2-1 Imported IGES File scaled to fit Screen

To improve the quality of the display, change the default plot settings to a higher accuracy.

```
MAIN
MESH GENERATION
PLOT
curves SETTINGS
predefined settings HIGH
REGEN
RETURN (twice)
```

Step 3: Create two sets of the upper and lower parts of the model.

Assume you only need to mesh the lower part of the model shown in Figure 7.2-1. It is useful to store the upper and lower parts of the model in two separate sets as it makes it much easier to reference when working with only part of the model. An option in Mentat that aids you in focusing on the part of the model you want to mesh is the VISIBLE option which is used to hide extraneous information.

You are going to use the automatic overlay meshing feature which requires a closed boundary description. The lower part of the geometry therefore needs an additional line segment. Create this line in the vicinity of the lower neck of the model using the following button sequence.

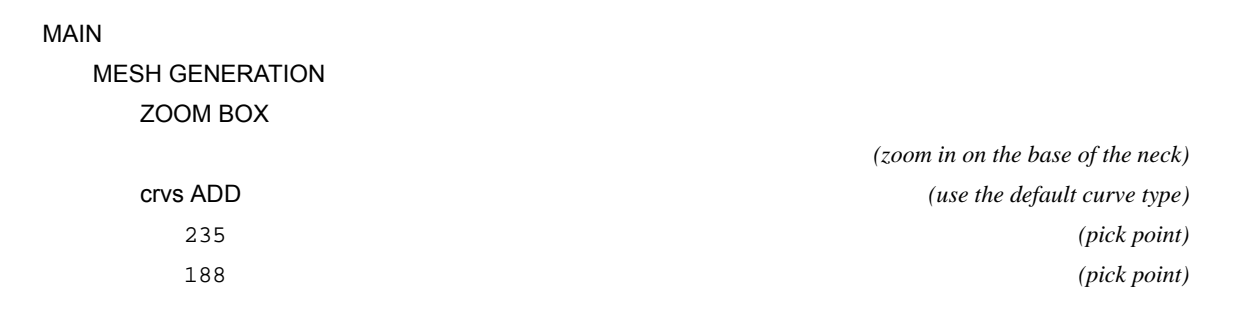

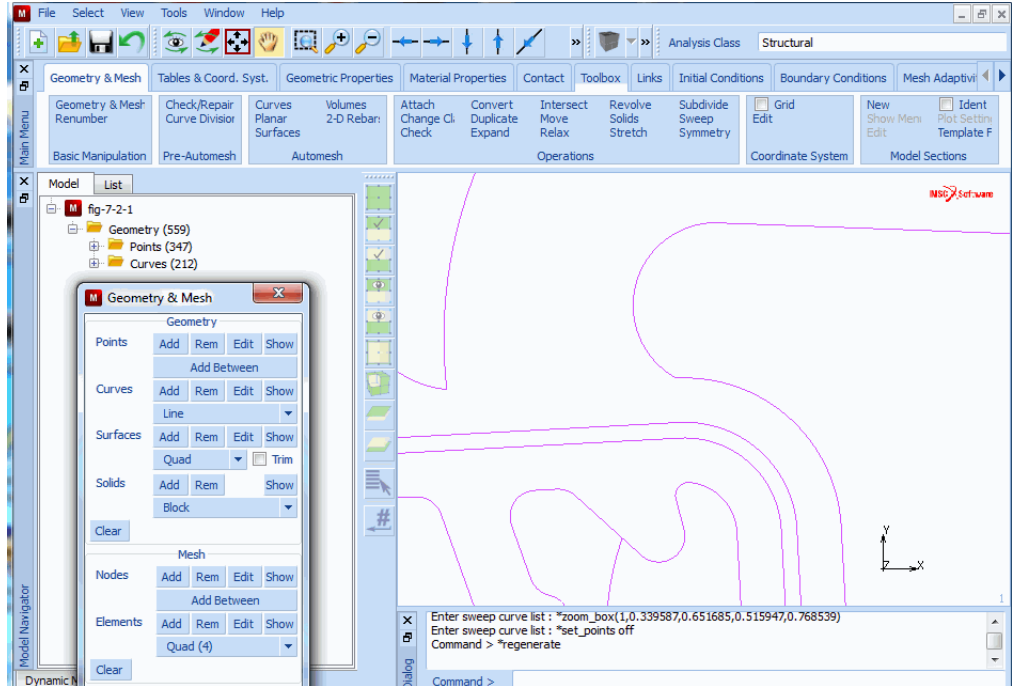

Figure 7.2-2 Curved added at base of Neck

Use the following button sequence to create the two sets: one for the upper part of the model, the other for the lower part. Due to the awkward shape of the model, it is best to use the polygon pick method (CTRL key + <ML>) described in List Specification of the *Introduction* section, select the members for each set.

MAIN

PLOT

draw POINTS

| REGEN           |                                                    |
|-----------------|----------------------------------------------------|
| RETURN          |                                                    |
| FILL            |                                                    |
| MESH GENERATION |                                                    |
| SELECT          |                                                    |
| crvs STORE      |                                                    |
| upperpart       | (the curve set name)                               |
| ОК              |                                                    |
|                 | (use the Polygon Pick Method to select the curves) |
| END LIST (#)    |                                                    |

Repeat this operation for the lower part of the model and save the set as lowerpart. A suggestion for the contour of the polygon pick is depicted in Figure 7.2-3 and Figure 7.2-4.

To verify that you have created two sets, click on the sets SELECT SET button. A pop-up menu appears over the graphics area listing the currently defined sets. Both *lowerpart* and *upperpart* should be listed. Click on OK to return to the SELECT menu.

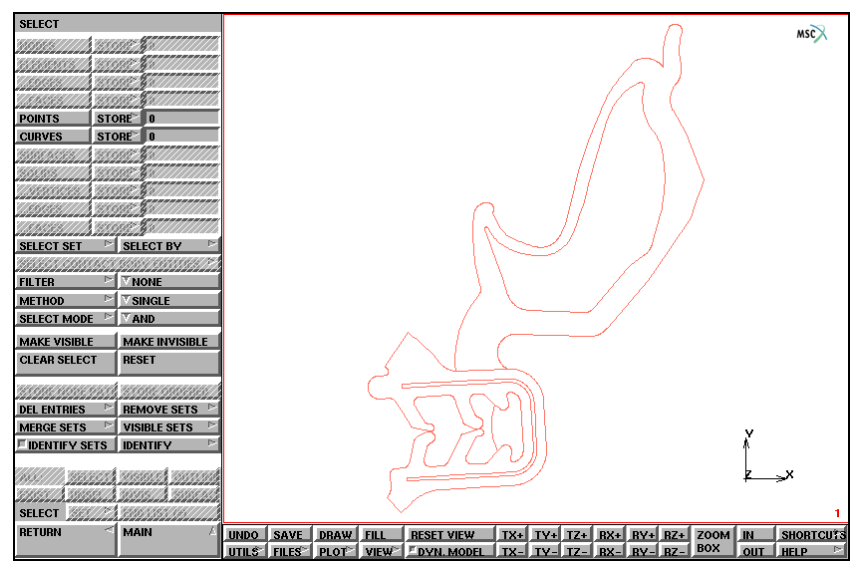

Figure 7.2-3 Polygon Pick Contour for Upper Part

**Step 4:** Hide upper part of model and scaled the lower part to fill the graphics area.

To focus on the lower part of the structure, use the following button sequence to hide the upper part of the model.

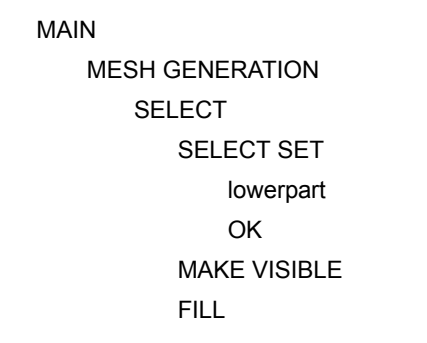

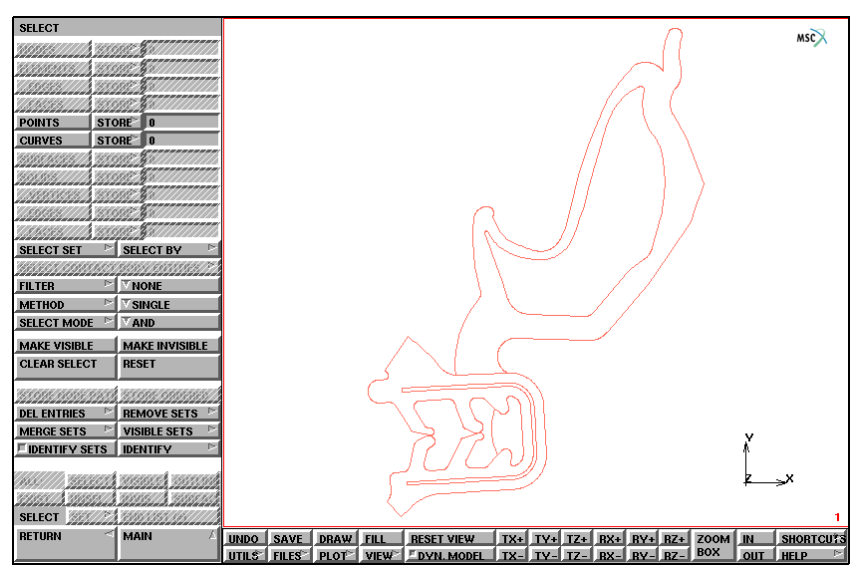

Figure 7.2-4 Polygon Pick Contour for Lower Part

The upper part of the model is hidden and the lower part scaled to fill the graphics area as is shown in Figure 7.2-5.

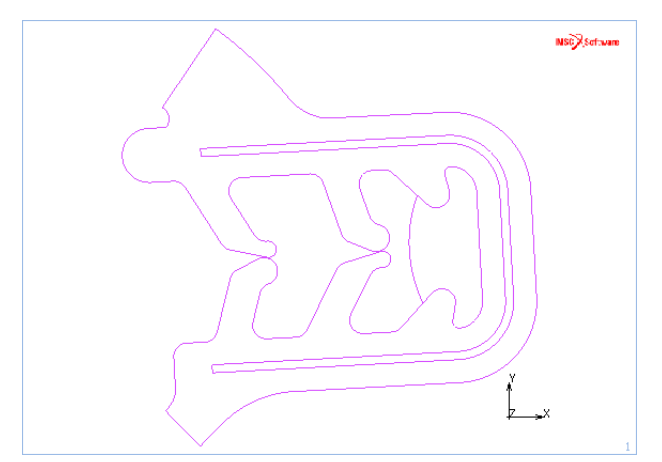

Figure 7.2-5 Lower Part of Model scaled to fill the Graphics Area

A closer look at Figure 7.2-5 reveals there is an extra curve in the geometry that interferes with the boundary description of the part. This curve must be removed before the automatic meshing feature is invoked. The curve is located in the inner part of the seal on the right hand side of the model. Use the following button sequence to remove this curve.

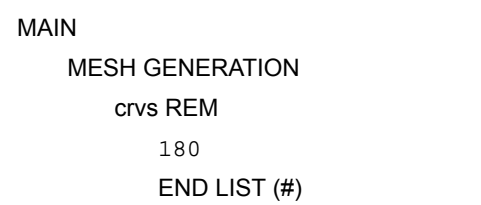

(pick curve)

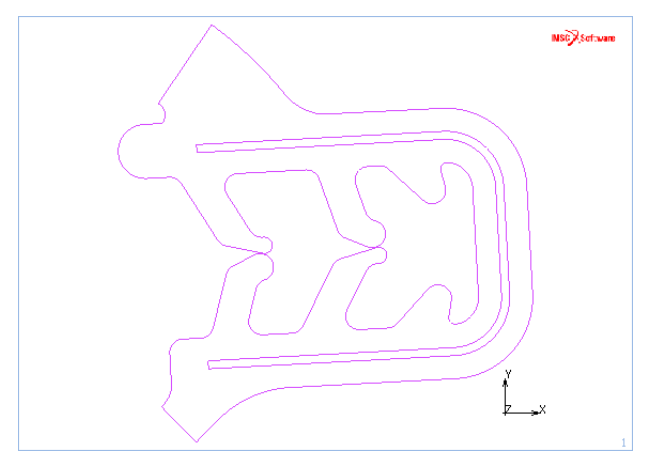

Figure 7.2-6 Lower Part of Model with Curve removed

Step 5: Use of the 2-D planar meshers from the AUTOMESH processor to complete the meshing of the model.

The model is ready to be meshed using the 2-D PLANAR MESHING from the AUTOMESH processor from the MESH GENERATION menu. First, the overlay mesher is used. Due to the intricate shape of the model, it is necessary to use a density of 70 elements in both the X and Y direction. A setting of less than 70 causes holes to appear in the mesh.

Make sure you specify all: VISIBLE curves for the Enter overlay curve list: prompt. Use the following button sequence to mesh the model. Keep in mind that it takes the program some time to generate the model due to the number of divisions specified.

MAIN MESH GENERATION AUTOMESH 2-D PLANAR MESHING quadrilaterals (overlay) DIVISIONS 70 70 quadrilaterals (overlay) QUAD MESH! all: VISIBLE It is helpful to turn off some of the plot entities to produce a cleaner view of the mesh.

| MAIN              |       |
|-------------------|-------|
| PLOT              |       |
| draw NODES        | (off) |
| elements SETTINGS |       |
| FACES             | (off) |
| RETURN            |       |
| draw CURVES       | (off) |
| REGEN             |       |
| RETURN            |       |
| SAVE              |       |

Figure 7.2-7 shows the resulting mesh that should appear in the graphics area.

| Μ        | File Select View Tools Wi              | ndow Help                                                                                                    | - 8 ×                         |
|----------|----------------------------------------|----------------------------------------------------------------------------------------------------|-------------------------------|
|          | ) 🥶 🖬 🖍 🍥 🍠                            | 🚱 🖑 🛄 🔎 🛹 🛶 🕴 🛉 💉 🔹 🧊 🔹 Analysis Class Structural                                                                                                    |                               |
| ×        | Geometry & Mesh Tables & Co            | ord. Syst. Geometric Properties Material Properties Contact Toolbox Links Initial Conditions Boundary Conditions Mesh Ada;                                                                                                    | ptivi 🖣 🕨                     |
| Menu     | Geometry & Mesh<br>Renumber Curve Divi | bair Curves Volumes Attach Convert Intersect Revolve Subdivide Convert Subdivide Grid New Convert Intersect Revolve Subdivide Convert Subdivide Solida Sweep Edit Show Meni Plot<br>Surfaces Check Expand Relax Stretch Symmetry Edit Tem | Ident<br>Settini<br>Inplate F |
| Main     | Basic Manipulation Pre-Autom           | esh Automesh Operations Coordinate System Model Section                                                                                                    | ns                            |
| ×        | Model List                             | 🔟 Automesh 2-D Planar 📃                                                                                                    | Software                      |
| •        | 🗄 📶 curve_outline                      | Mesh Coarsening Parameter                                                                                                    |                               |
|          | 🕀 📂 Geometry (559)                     | Transition L                                                                                                    |                               |
|          | 🕀 💳 Points (347)                       | Quadriaterals (Adv Frot)                                                                                                    |                               |
|          |                                        | Quad Mech                                                                                                    |                               |
|          | Mesn (5567)     Sets (1)               |                                                                                                    |                               |
|          |                                        | Quadriaterais (Overnay)                                                                                                    |                               |
|          |                                        | Divisions 75                                                                                                    |                               |
|          |                                        |                                                                                                    |                               |
|          |                                        | Bias Factors 0                                                                                                    |                               |
|          |                                        |                                                                                                    |                               |
|          |                                        | Quad Mesh! Advanced                                                                                                    |                               |
|          |                                        | Triangles (Delaunay)                                                                                                    |                               |
|          |                                        | Tri Mesh                                                                                                    |                               |
|          |                                        | Triangles (Adv Frnt)                                                                                                    |                               |
|          |                                        | Ti Medu                                                                                                    |                               |
|          |                                        |                                                                                                    |                               |
|          |                                        | Volaci in histori (a constraint)                                                                                                    |                               |
|          |                                        | Max Quad Distortion 0.9                                                                                                    |                               |
|          |                                        |                                                                                                    |                               |
| Ę        |                                        | Tools                                                                                                    | 1                             |
| viga     |                                        | Check Mesh Clear Mesh Band Startion L Fourse 12, 7                                                                                                    |                               |
| Na<br>Na |                                        | r procedure pause time in seconds : *edges_surface                                                                                                    | Â.                            |
| lode     |                                        | OK procedure pause time in seconds : *regenerate                                                                                                    |                               |
| Dy       | namic Menu Model Navigator             | Enter procedure pause time in seconds :                                                                                                    |                               |

Figure 7.2-7 Mesh generated with OVERLAY Mesher

In order to demonstrate the use of the other 2-D planar meshers, the element mesh is removed and the display of the curves and points id activated.

(on)

(on)

MAIN MESH GENERATION AUTOMESH 2-D PLANAR MESHING CLEAR MESH PLOT draw POINTS draw CURVES REGEN RETURN

Since we have already assured that a closed loop exist for the curves, we do not have to enter the REPAIR GEOMETRY menu in AUTOMESH. Instead, we go to CURVE DIVISIONS directly. Meshers other than the overlay mesher require a curve division. We first determine the distance between the two parallel curves. Based on this distance, a proper curve division is set. Note that the Advancing Front QUAD mesher (Figure 7.2-10) requires an even division on the loops.

#### MAIN

MESH GENERATION AUTOMESH CURVE DIVISIONS UTILS DISTANCE

#### RETURN

AVG LENGTH 0.3 restriction FORCE EVEN DIV apply restriction LOOPS APPLY CURVE DIVISIONS ALL VISIBLE (click two points on the parallel curves)

(select DETECTED LOOPS)

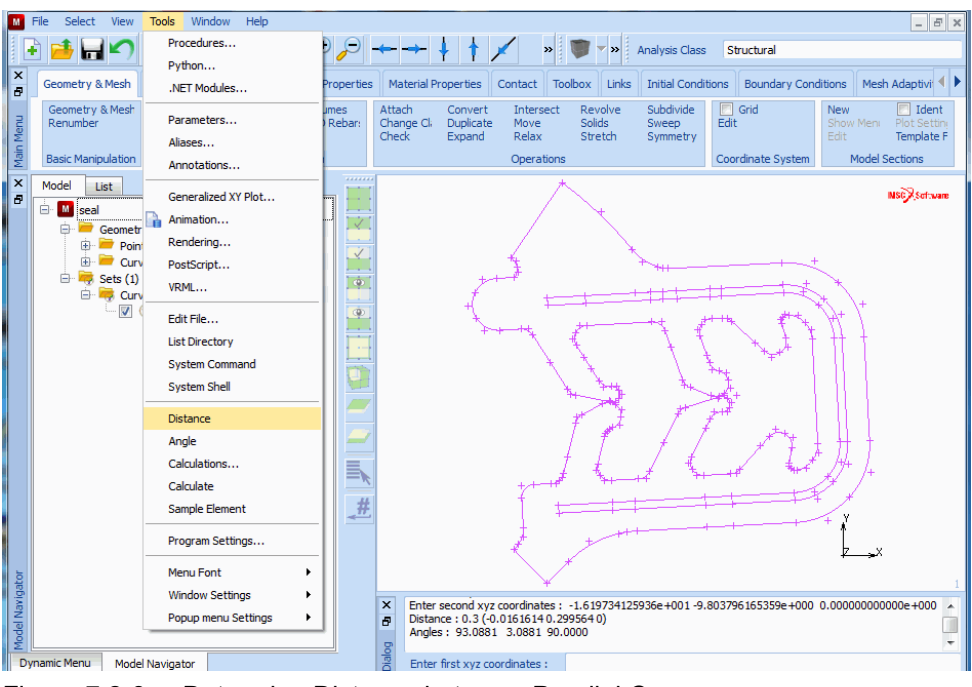

Figure 7.2-8 Determine Distance between Parallel Curves

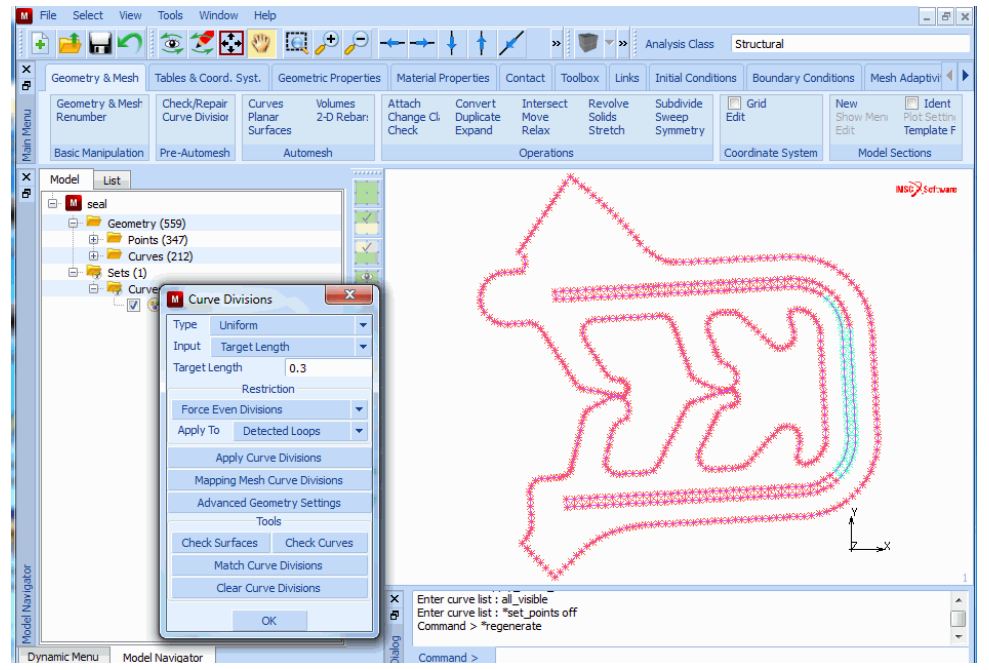

Figure 7.2-9 Apply Curve Divisions

The mesh based using the Advancing Front QUAD masher is now obtained with:

MAIN

| MESH GENERATION                      |       |
|--------------------------------------|-------|
| AUTO MESH                            |       |
| 2-D PLANAR MESH                      |       |
| quadrilaterals (adv frnt) QUAD MESH! |       |
| ALL VISIBLE                          |       |
| PLOT                                 |       |
| draw CURVES                          | (off) |
| draw POINTS                          | (off) |
| REGEN, RETURN                        |       |

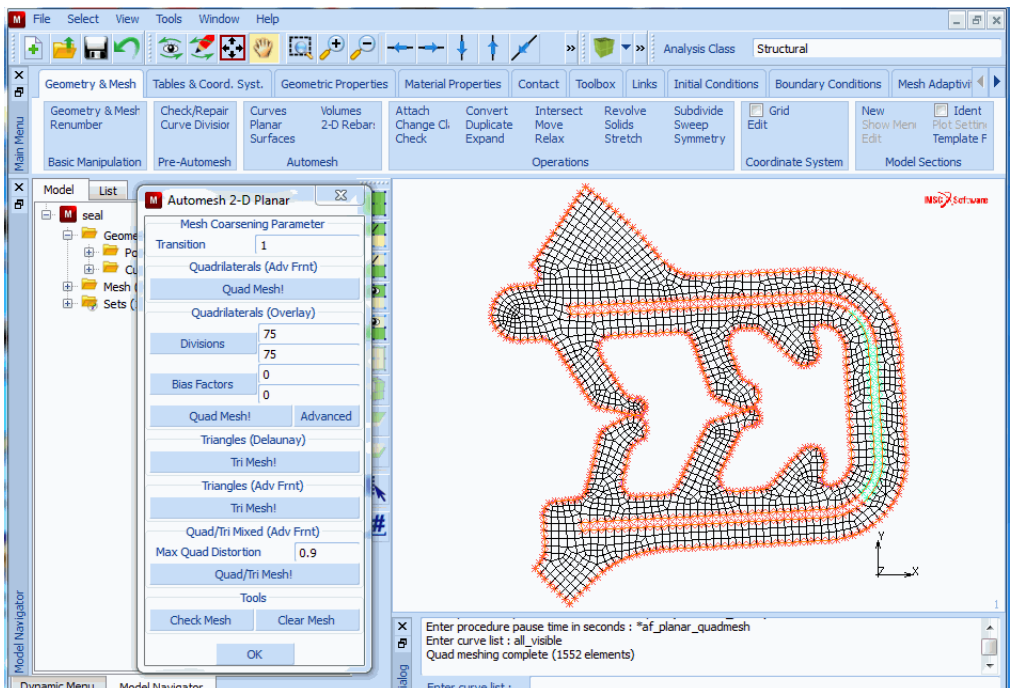

Figure 7.2-10 Mesh generated with Advancing Front QUAD Mesher

Clear the mesh and repeat the meshing with the Delaunay triangular mesher.

MAIN MESH GENERATION AUTOMESH 2-D PLANAR MESHING CLEAR MESH PLOT draw CURVES REGEN RETURN triangles (delaunay) TRI MESH! ALL VISIBLE PLOT draw CURVES REGEN RETURN

Select View Tools Window Help M File - 8 × 1 <u>∔ H</u>∠ ۲  $\mathbb{C}$ » **-** >> Analysis Class Structural × Geometry & Mesh Tables & Coord. Syst. Geometric Properties Material Properties Contact Toolbox Links Initial Conditions Boundary Conditions Mesh Adaptivi 🖣 Ð Geometry & Mesh Renumber Curves Check/Renair Volumes **Attach** Convert Intersect Revolve Subdivide Grid New Ident 2-D Rebar Change Cli Duplicate Curve Division Planar Template F Surfaces Relax Stretch Symmetry Check Expand Automesh Coordinate System Model Sections **Basic Manipulation** Pre-Automesh Operations x Model List M Automesh 2-D Planar 23 NSC Software Ð 🗄 📶 seal Mesh Coarsening Parameter 🖨 🚞 Geome Transition 1 🕀 📂 Po 🕀 📂 Cu Quadrilaterals (Adv Frnt) 🗄 🚞 Mesh ( Quad Mesh! 🗄 👼 Sets ( Quadrilaterals (Overlay) 75 Divisions 75 0 ias Factors 0 Ouad Mesh! Advanced Triangles (Delaunay) Tri Mesh! Triangles (Adv Frnt) Tri Mesh! Quad/Tri Mixed (Adv Frnt) Max Quad Distortion 0.9 Quad/Tri Mesh! Tools Check Mesh Clear Me Enter curve list : \*select\_dear\_curves Enter curve list : \*set\_curves off Command > \*regenerate × . 8 ок 1 Dynamic Menu Model Navigator Com

Figure 7.2-11 Mesh generated with a Delaunay Triangular Mesher

Clear the mesh and repeat the meshing with the Advancing Front triangular mesher.

MAIN

MESH GENERATION

(on)

(off)

AUTOMESH 2-D PLANAR MESHING CLEAR MESH PLOT draw CURVES REGEN RETURN triangles (adv frnt) TRI MESH! ALL VISIBLE PLOT draw CURVES RETURN RETURN REGEN

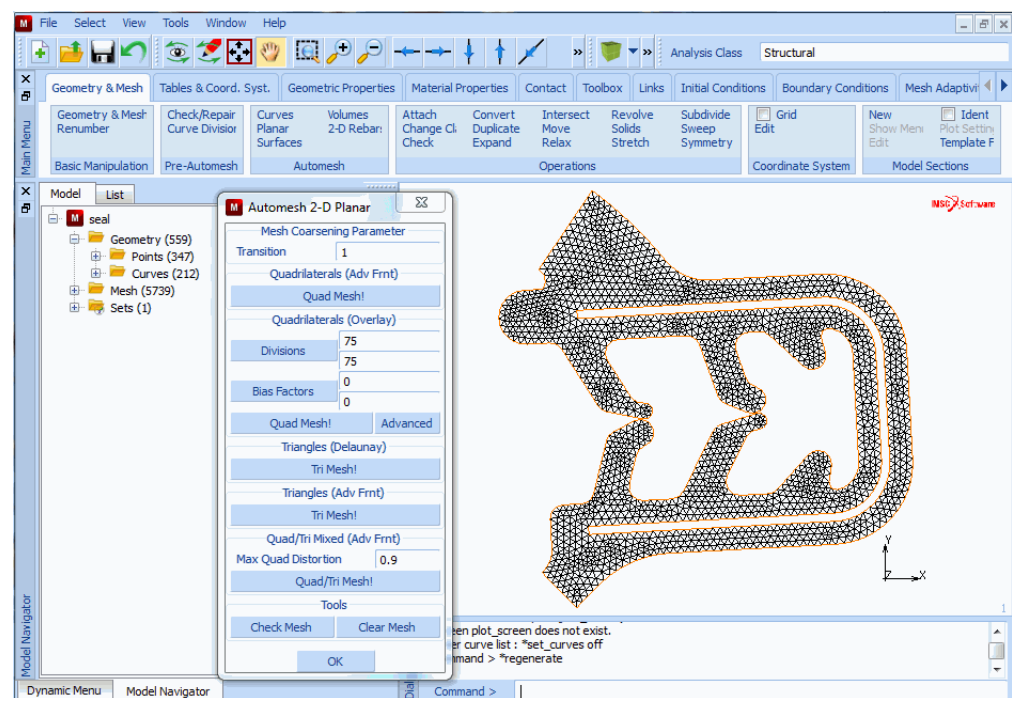

Figure 7.2-12 Mesh generated with a Advancing Front Triangular Mesher

(on)

(off)

# **Input Files**

The files below are on your delivery media or they can be downloaded by your web browser by clicking the links (file names) below.

| File      | Description           |
|-----------|-----------------------|
| seal.proc | Mentat procedure file |
| seal.igs  | Iges input file       |

# 7.3 HyperMesh® Results Interface

- Chapter Overview 2178
- About Postprocessing of Results 2178
- About Preprocessing 2179
- Mentat Preprocessing for HyperMesh 2179
- Postprocessing using HyperMesh 2188

# **Chapter Overview**

Marc can create a binary file of the results that may be postprocessed using HyperMesh. The writing of the HyperMesh results file is invoked by the HYPERMESH model definition option described in detail in *Volume C: Program Input*. The binary file created as a result has the title jobid.hmr where jobid is the name of the Marc data file for the job. This file, as well as the data file (for most cases) can be read by HyperMesh for postprocessing. If the model was originally created using HyperMesh, the HyperMesh geometry database can be used instead of the data file. The data that may be postprocessed ranges from elemental quantities, such as stress and strain, to nodal quantities, such as displacement, acceleration, temperature, and eigenmodes.

# **About Postprocessing of Results**

#### Interfacing Analysis and Postprocessing

Postprocessing of finite element analysis results usually refers to the graphical interpretation of results, performed by way of a graphics capable computer program. This program usually is the same one used for the preprocessing (modeling) phase, but this is not always necessary. By the use of a postprocessor, the user can visualize the response of a finite element model as obtained from an analysis of the model. Such response may include, but is not limited to, the deformed shapes, stress and/or strain contours, temperature distribution, and mode shapes.

The results to be postprocessed are normally generated by a finite element analysis computer program. These results are then usually written into a results file for reasons of saving the information in a semi-permanent manner. This is not absolutely necessary as the software may be designed to pass the results directly to a postprocessor without saving them, which is not advisable for obvious reasons. As a third choice, the analysis program may pass the results directly to the postprocessor, while at the same time saving them in a file. Marc can interface with Mentat in the first manner where the results are first written into the Marc post file, which is then read by Mentat for postprocessing. This interface is transparent when Marc is run from Mentat, and intermediate results can be postprocessed while the job is still running.

For the case of HyperMesh, the manner of interfacing is similar. The results file, jobid.hmr, is written out by Marc, and is then later read in by HyperMesh for postprocessing. The HyperMesh results file is binary, so it is not readable by a text editor. After reading in the results file, HyperMesh can be used to create graphic displays of the results as is explained later herein.

#### Data Written into the HyperMesh Results File

The types of data that may be selected for writing into the HyperMesh results file are listed in *Volume C: Program Input*, under the HYPERMESH model definition option. These types of data are classified into two categories: *element results* and *nodal results*. The element quantities (stresses, strains, etc.) written into the results file are both the component values and the invariant values. They are each an average value within the element. Stresses and strains at nodes are values extrapolated from the integration points and based on a weighted average. The other nodal quantities include results such as displacements, accelerations, reactions, temperatures, and eigenmodes.

### **About Preprocessing**

A Marc finite element model is usually created using Mentat. When the model is created, it is then written into a Marc data file, which is to be used for analysis. The model may also be created by another finite element preprocessor which has the capability to write out a Marc file. HyperMesh has this capability regarding the geometric model, for most cases. Thus, the model can be created within HyperMesh, then written out in the form of a Marc data file.

## Mentat Preprocessing for HyperMesh

The creation of a HyperMesh results file using Marc is invoked by the HYPERMESH model definition option (see *Volume C: Program Input*) in the Marc data file. We will now review the procedure for entering this option into the data file, with the help of a simple finite element model contained in a data file initially named x243.dat. This model is composed of four quadrilateral shell elements (element 75). Both large displacement and free vibration eigenvalue analyses will be performed on the model.

There are two ways in which the HYPERMESH option may be entered into the data file:

- 1. By way of a text editor program, following the instructions for the HYPERMESH option in *Volume C: Program Input.*
- 2. By way of Mentat, following the procedure given below:
  - a. Create the finite element model, or if model is already available, read it into Mentat as described below:

To read the data file, start up Mentat. The Main menu shows up (Figure 7.3-1).

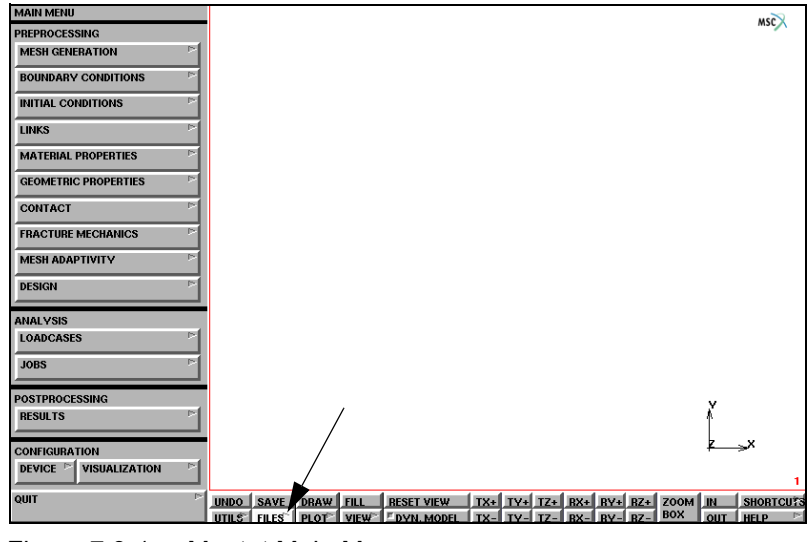

Figure 7.3-1 Mentat Main Menu

Press the FILES button (Figure 7.3-1) along the bottom row (static buttons) to access the FILE I/O screen (Figure 7.3-2).

On the left hand side, under MARC INPUT FILE, press READ to reach the READ MARC INPUT FILE submenu (Figure 7.3-3).

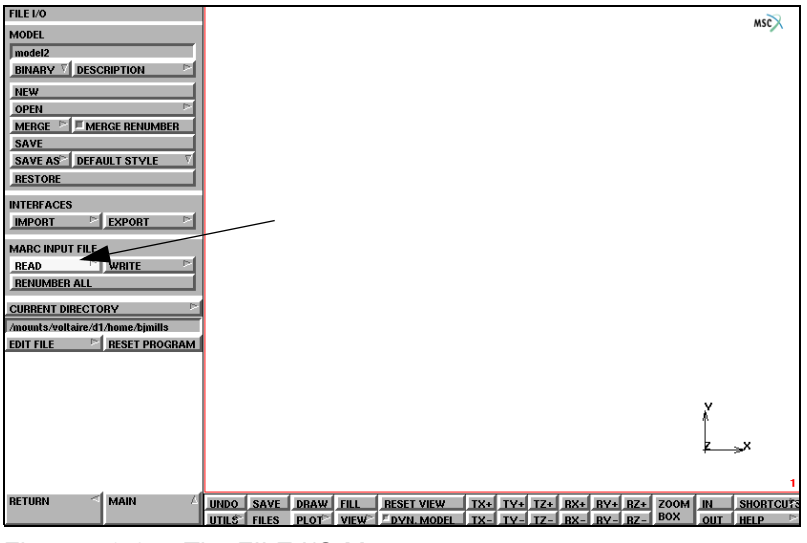

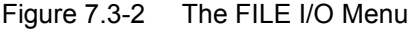

| XMSC.Mentat Select MARC Input File   |              |
|--------------------------------------|--------------|
| READ MARC INPUT FILE                 |              |
| FILTER .dat                          |              |
| DIRECTORIES                          | FILES        |
|                                      | save.dat     |
| color                                | x12be_hm.dat |
| gfiles                               | x1b_hm.dat   |
| white                                | x1be2_hm.dat |
|                                      | x1be_hm.dat  |
|                                      | x243.dat     |
|                                      | x41a_hm.dat  |
|                                      | x41e_hm.dat  |
|                                      | x42b_hm.dat  |
|                                      | x44m_hm.dat  |
| SELECTION /mounts/zippy/disk4/hyper/ |              |
| CANCEL                               | RESCAN       |

Figure 7.3-3 READ MARC INPUT FILE Submenu

Type in the selection in the window provided or select using the available access buttons. In this case, the file for example, is to be read in, so you have to press the appropriate button in the directory list of contents. This operation will result in the filename being added to the selection field window near the bottom. Pressing OK on the screen or the <RETURN> key on your keyboard activates the program to read in the data file. When the reading is completed, the default view of the model appears on the screen (Figure 7.3-4).

To see the entire model, press FILL (second row of the static buttons along the bottom of the screen, Figure 7.3-4) to fill the screen (Figure 7.3-5).

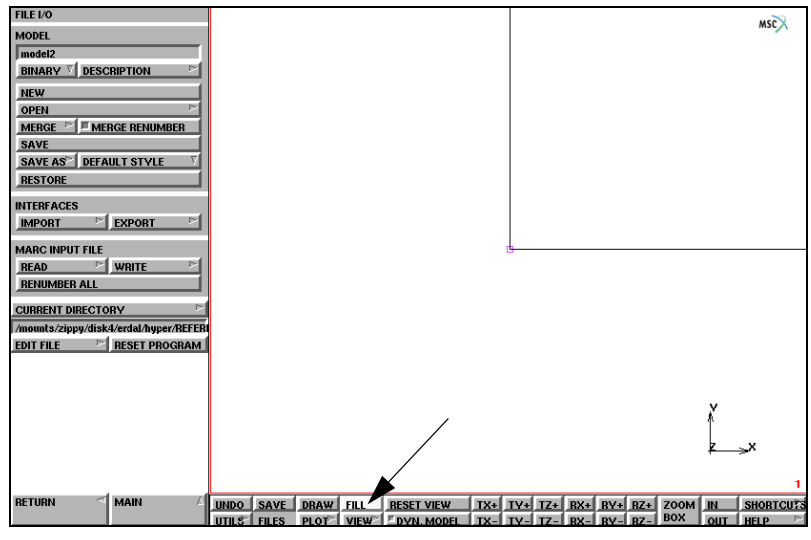

Figure 7.3-4 Default View of the Plate Model

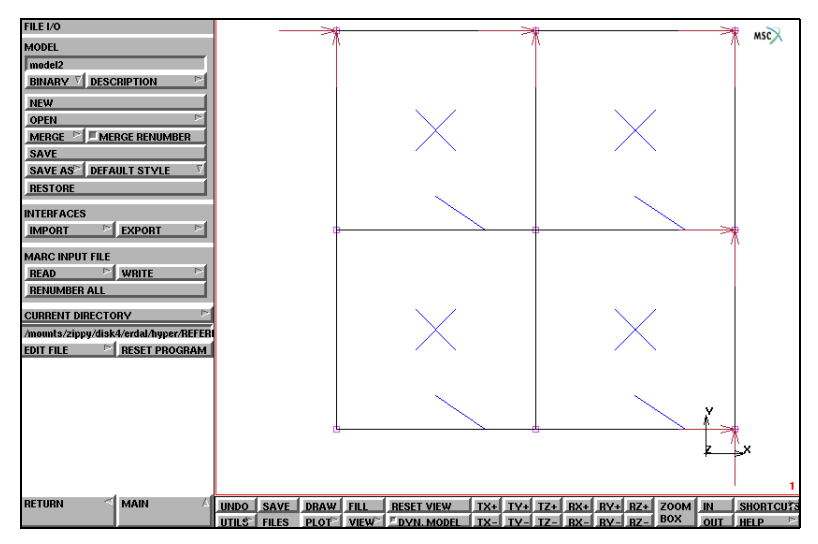

Figure 7.3-5 Full View of the Plate Model

The arrows indicate the fixed boundary conditions which may be seen better if the model is appropriately rotated (Figure 7.3-6) by using the RX, RY, RZ and/or DYN. MODEL buttons on the bottom two rows (static buttons). The plate is acted upon by an increasing distributed load.

b. Go back to the Main menu (Figure 7.3-7) by pressing the MAIN button.

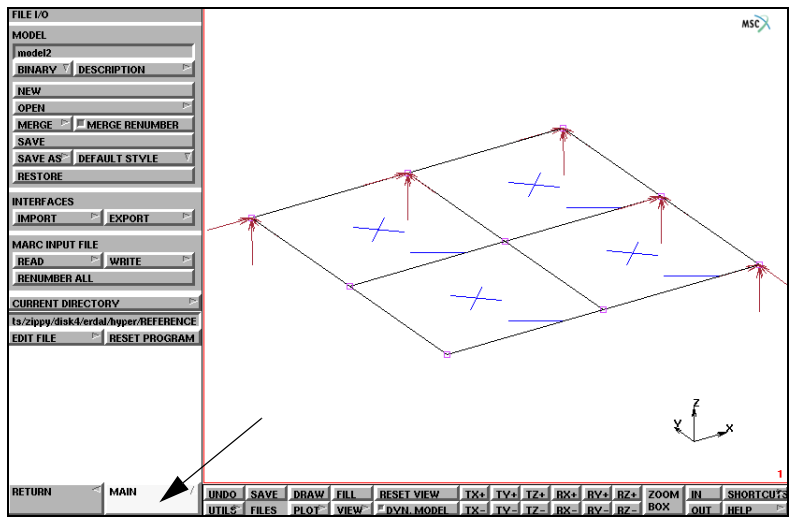

Figure 7.3-6 Rotated View of the Plate Model

Now click on the JOBS button to bring up the JOBS menu (Figure 7.3-8).

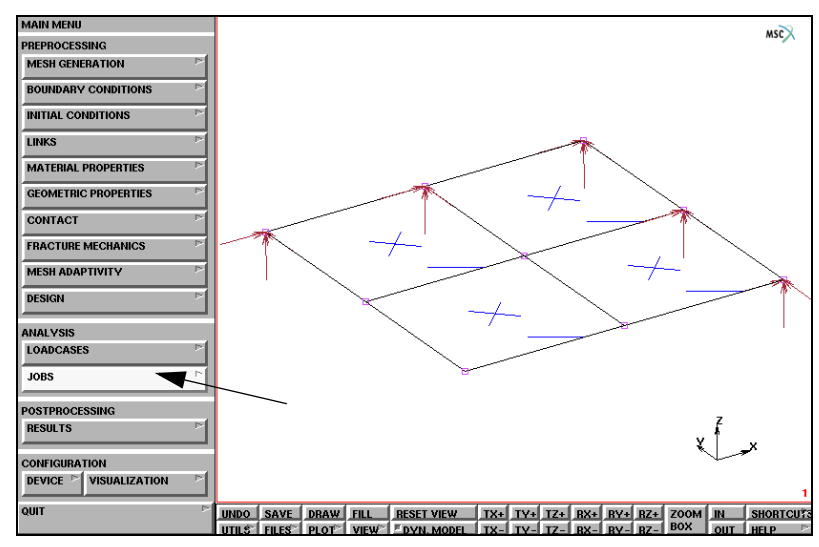

Figure 7.3-7 Mentat Main Menu and the JOBS Button

c. Click on the ANALYSIS CLASS type; in this case, MECHANICAL (Figure 7.3-8) and a pop-up menu appears on the screen (Figure 7.3-9).

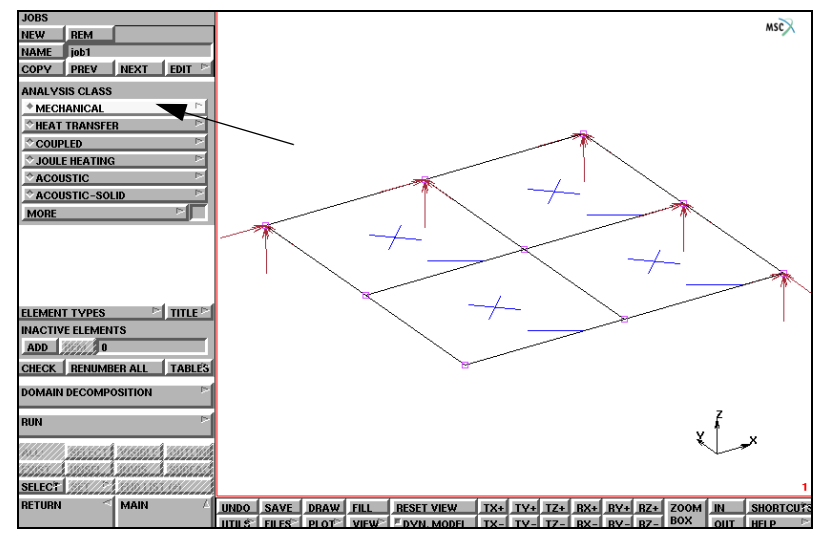

Figure 7.3-8 Mentat JOBS Menu

d. Now click on JOB RESULTS (Figure 7.3-9) to reach the Job Results menu (Figure 7.3-10), which is essentially the Marc post file related data entry screen.

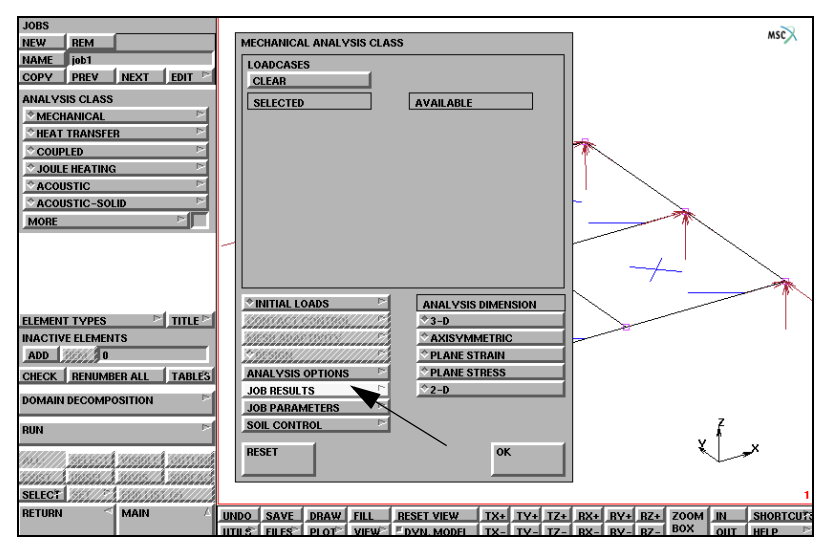

Figure 7.3-9 Mechanical Analysis Class Pop-up Submenu

e. On the top, your right-hand side, of the screen, click on the HYPERMESH button (Figure 7.3-10) in order to access the HyperMesh results file related data entry screen (Figure 7.3-11).

| JOBS                |                                 |           |              |             | uro         |
|---------------------|---------------------------------|-----------|--------------|-------------|-------------|
| JOB RESULTS         |                                 |           |              |             | MN &        |
| POST FILE           |                                 |           | OUTPL        | JT FILE 🖻   | I-DEAS      |
| DEFAULT STYLE       | FREQUENCY 1                     |           | TRACE        | KING FILE 📄 | HYPERMESH - |
|                     | CLEAD                           | 1         | FLOW         | LINES 🖻     |             |
|                     | Stress                          |           | ОШТ          | DEF         |             |
| F suress            | Cauchu Straca                   | LAYERS AL |              | DEF         | A           |
| The stress r        | Deal Harmonic Stress            | LATERS AL |              | DEF         |             |
| E ha stress i       | Imaginary Harmonic Stress       |           |              | DEF         |             |
| Estress n           | Stress in Preferred Sus         |           |              | DEF         |             |
| Fratress up         | Bebar Stress in Undeformed Conf | LAYERS AL |              | DEF         |             |
|                     |                                 |           |              |             |             |
| ELEMENT SCALARS     | CLEAR                           | J., J.    |              |             |             |
| von_mises           | Equivalent Von Mises Stress     | LAYERS AL | OUT          | DEF         |             |
| <u> </u>            | Mean Normal Stress              | LAYERS AL | . OUT        | DEF         | 7           |
| - ecauchy           | Equivalent Cauchy Stress        | LAYERS AL | . OUT        | DEF         |             |
| <u> </u>            | Equivalent Real Harmonic Stress | LAYERS AL | <u>. OUT</u> | DEF         |             |
| <u>eha_stress_i</u> | Equivalent Imag Harmonic Stress | LAYERS AL | <u>. OUT</u> | DEF         |             |
| te_energy           | Total Strain Energy Density     | LAYERS AL | OUT          | DEF         |             |
| NODAL QUANTITIES    | *DEFAULT CUSTOM                 |           |              |             |             |
|                     |                                 |           |              |             |             |
|                     |                                 |           |              |             |             |
|                     |                                 |           |              |             |             |
|                     |                                 |           |              |             |             |
|                     |                                 |           |              |             |             |
|                     |                                 |           |              |             |             |
|                     |                                 | NK (      |              |             |             |
|                     |                                 |           |              |             |             |
|                     |                                 |           |              |             |             |

Figure 7.3-10 JOB RESULTS Submenu

f. The frequency (i.e., every how many increments) with which results are to be output into the HyperMesh results file is controlled by the FREQUENCY button at the top left of the screen (highlighted in Figure 7.3-11) Click on the button to change the default frequency by entering the appropriate number in the dialogue area. In this case, we wish for results every 3rd increment; thus, simply type 3 and press <RETURN>.

| OB RESULTS                                      |                     |                                         |                                         |
|-------------------------------------------------|---------------------|-----------------------------------------|-----------------------------------------|
| IVPERMESH RESUL                                 | TS                  |                                         |                                         |
| FREQUENCY                                       | 1                   |                                         |                                         |
|                                                 |                     |                                         |                                         |
| ELEMENT RESULTS                                 | CLEAR               |                                         |                                         |
| stress                                          | Stresses            | LAYERS ALL OUT DEF                      |                                         |
| ⊢ strain                                        | Generalized Strains | LAYERS ALL OUT DEF                      |                                         |
| creep_strain                                    | Creep Strains       | LAYERS ALL OUT DEF                      |                                         |
| thermal_stram                                   | Thermal Strains     | LAYERS ALL OUT DEF                      |                                         |
| plastic_strain                                  | Plastic Strains     | LAYERS ALL OUT DEF                      |                                         |
| ELEMENT RESULTS                                 | S AT NODES          |                                         |                                         |
| <b>4</b> /33/33/1////////////////////////////// |                     | /////////////////////////////////////// | ,,,,,,,,,,,,,,,,,,,,,,,,,,,,,,,,,,,,,,, |
|                                                 |                     | 77777777777777777777777777777777777777  |                                         |
|                                                 |                     |                                         |                                         |
|                                                 | 1 150.5565.535656   | 1000000 0000 0000 0000 00000 00000      |                                         |
|                                                 | 1 2103355 3557 355  |                                         |                                         |
| NODAL DESULTS                                   | CLEAR               |                                         |                                         |
| dioplacement                                    | Dienlasement        |                                         |                                         |
|                                                 | Velocitu            |                                         |                                         |
| - acceleration                                  | Acceleration        | L                                       |                                         |
| reaction force                                  | Reaction Force      |                                         |                                         |
| general stress                                  | Generalized Stress  |                                         |                                         |
|                                                 |                     |                                         |                                         |
|                                                 |                     | ОК                                      |                                         |
|                                                 |                     |                                         |                                         |

Figure 7.3-11 HYPERMESH RESULTS Submenu

- g. For ELEMENT RESULTS, select the types of results desired, by clicking, and thus turning on, the related options from among those available (stress through plastic strain). In this case, assume that the stresses are to be written into the results file for layer 3 only. Thus, you should first click on the stress button under ELEMENT RESULTS.
- h. Now select the layers for which results are to be output by using the buttons LAYERS through DEF (default) towards the right. If you wish to enter specific layer numbers, you can do this by first clicking the LAYERS button, then by entering the layer numbers, separated by commas or spaces, in the dialogue area, followed by <RETURN>. In this particular case, type 3 in the dialogue area, then press <RETURN> twice to reach the command prompt.
- i. For NODAL RESULTS, the choices range from nodal displacements to eigenmodes (reached at by means of the slider bar to the right). Simply click on the desired types of output to turn them on. In this case, we wish to save the displacements and eigenvectors into the results file. Thus, now you should click on the button displacement (first button) and on the button eigenmode (last button, highlighted in Figure 7.3-12).

| BS                                             |                                        |                                  |                     |                    | _   | MSC    |
|------------------------------------------------|----------------------------------------|----------------------------------|---------------------|--------------------|-----|--------|
| OB RESULTS                                     | <u> </u>                               |                                  |                     |                    |     |        |
| HVDEDMESH DESIII 1                             |                                        |                                  | ЛИТВИТ              | rur_               | E C | L DEAC |
| TTPENMESH NEGOLI                               | 13                                     |                                  |                     |                    |     |        |
| FREQUENCY                                      | 3                                      |                                  |                     |                    |     |        |
| ELEMENT RESULTS                                | S CLEAR                                |                                  |                     |                    |     |        |
| stress                                         | Stresses                               | LAYERS ALL                       | OUT                 | DEF                | 3   |        |
| 🗆 strain                                       | Generalized Strains                    | LAYERS ALL                       | OUT                 | DEF                |     |        |
| 🤇 creep_strain                                 | Creep Strains                          | LAYERS ALL                       | OUT                 | DEF                |     |        |
| Thermal_strain                                 | Thermal Strains                        | LAYERS ALL                       | OUT                 | DEF                |     |        |
| plastic_strain                                 | Plastic Strains                        | LAYERS ALL                       | OUT                 | DEF                |     |        |
| ELEMENT DESULTS                                | AT MODES                               |                                  |                     |                    |     |        |
| CLEMENT RESOLTS                                | AT NODES DESERVER                      | TITT and the second              |                     |                    |     |        |
|                                                | 20000000000000000000000000000000000000 | The second second                |                     |                    | 2   |        |
|                                                |                                        |                                  |                     |                    | N   |        |
| <u>alla anna anna anna anna anna anna anna</u> |                                        | TITTA STATES                     | 2 222222<br>2 23222 | 3227777<br>3322777 |     |        |
| sinanan ananan anan<br>Sisinan anan anan       |                                        |                                  |                     | 100000             |     |        |
|                                                |                                        | and and and and and and a second | dreinann            |                    | 7,  |        |
| NODAL RESULTS                                  | CLEAR                                  |                                  |                     |                    |     |        |
| stress                                         | Top/Middle/Bottom Layer Stress         |                                  |                     |                    |     |        |
| <sup>r</sup> elastic_strain                    | Top/Middle/Bottom Layer Elastic Strain |                                  |                     |                    |     |        |
| plastic_strain                                 | Top/Middle/Bottom Layer Plastic Strain |                                  |                     |                    |     |        |
| creep_strain                                   | Top/Middle/Bottom Layer Creep Strain   |                                  |                     |                    |     |        |
| eigenmode                                      | Eigenmode                              |                                  |                     |                    |     |        |
|                                                |                                        | ок                               |                     |                    |     |        |
|                                                |                                        | UK I                             |                     |                    |     |        |
|                                                |                                        |                                  |                     |                    |     |        |
|                                                |                                        |                                  |                     |                    |     |        |

The final appearance of the screen is shown in Figure 7.3-12.

Figure 7.3-12 Final Appearance of HYPERMESH Submenu Screen

Note that the little squares for the switched on buttons show slightly darker in Figure 7.3-12 (e.g. stress under ELEMENT RESULTS and eigenmode under NODAL RESULTS).

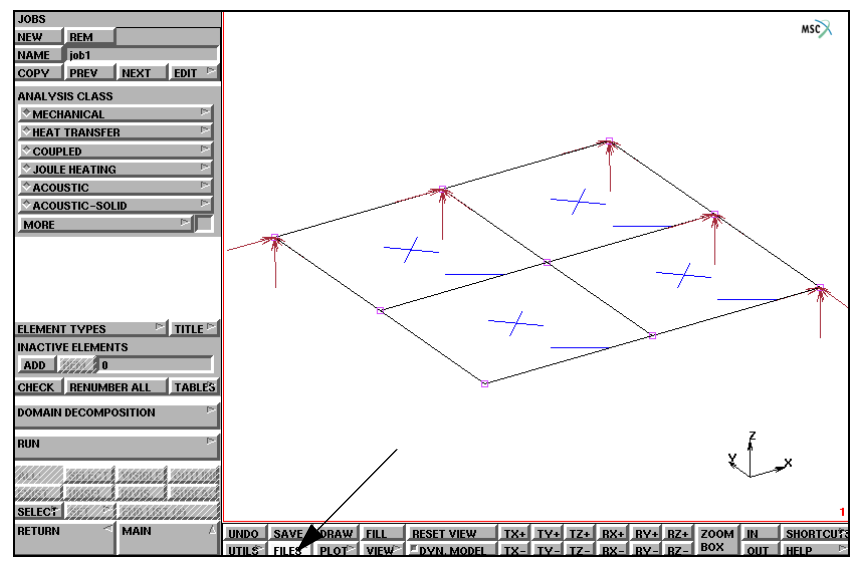

Figure 7.3-13 JOBS Menu with the Finite Element Model

- j. Click OK to complete the task. This takes you back to the JOB RESULTS menu (Figure 7.3-10), which should be filled only if you are also requesting a Marc post file to be written out at the end of analysis.
- k. Click OK on each of the previous two submenus to arrive back at the JOBS menu (Figure 7.3-13).

#### **Important Data Preparation Considerations Regarding Eigenmodes**

In case eigenvectors for buckling or eigenfrequency analysis are to be written into the HyperMesh results file, it is important to note that the corresponding Marc file should have the BUCKLE INCREMENT or MODAL INCREMENT model definition option, as appropriate, together with the associated BUCKLE or DYNAMIC parameter. *The history definition options BUCKLE, MODAL SHAPE, and RECOVER are not to be used.* 

#### **Relation to other Types of Results Files**

Marc has the capability also to write Intergraph and SDRC I-DEAS<sup>™</sup> results files, at the same time as the HyperMesh results file and Marc post files. The writing of these additional results files is invoked by the IRM and SDRC model definition options, respectively. If the HYPERMESH option is used simultaneously with either or both of the IRM and SDRC options, the program internally treats the data in a cumulative manner. For example, if stresses are requested for the SDRC Universal (results) file and creep strains are requested for the HyperMesh results file, both quantities are output into both files.

1. Now, press the FILES button (Figure 7.3-13) again to proceed to write an Marc data file containing the HYPERMESH option (Figure 7.3-14).

m. Press WRITE under MARC INPUT FILE (Figure 7.3-14) to access the appropriate submenu (Figure 7.3-15). Simply type in the path and name of the data file to be written (x243\_hm.dat in this case, to differentiate from the input file that was read in), then press <RETURN> on the keyboard. The updated Marc input file will be written to the indicated directory.

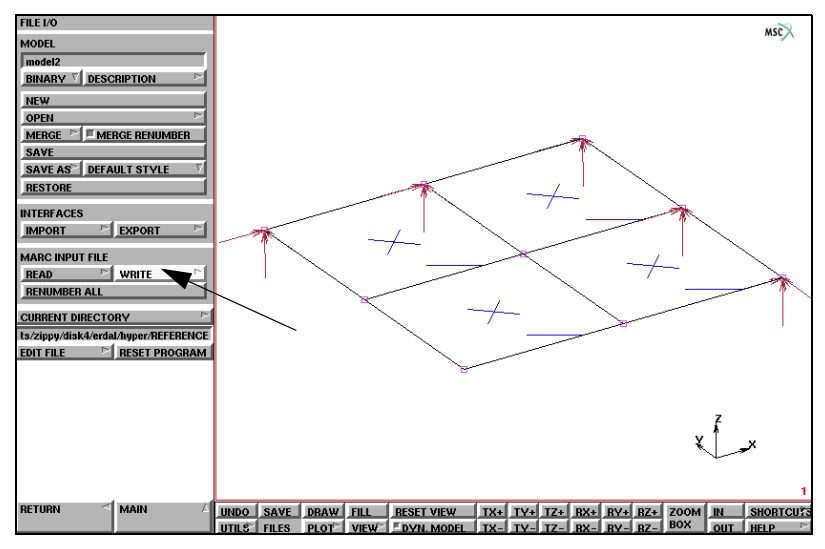

Figure 7.3-14 File I/O Menu with WRITE Button to be Pressed

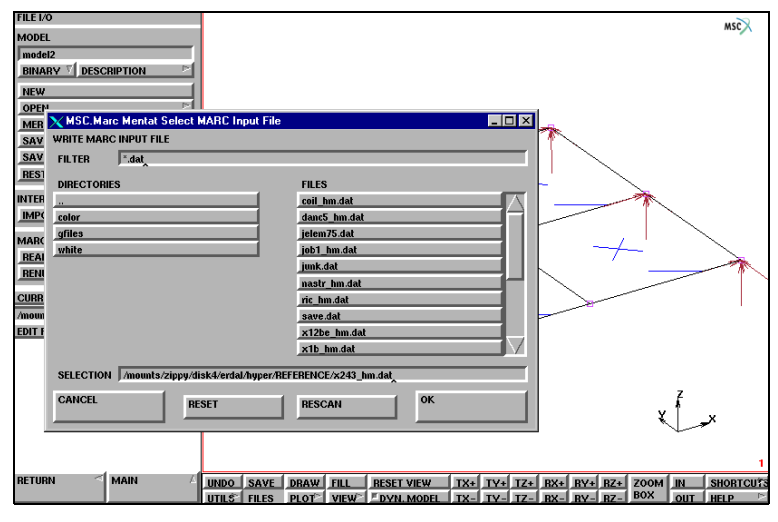

Figure 7.3-15 WRITE MARC INPUT FILE Submenu

# Postprocessing using HyperMesh

The HyperMesh results file, jobid.hmr, contains only the results of the finite element analysis performed by Marc. However, postprocessing of analysis results requires that the geometry data also be available. At the time the analysis results are available in the jobid.hmr file, the finite element geometry is available in the Marc jobid.dat data file, and possibly in a HyperMesh database file. We review here the case where the geometry is to be read in from the Marc data file.

Since HyperMesh allows only one deformed shape plot per simulation, each eigenvector of an eigenvalue analysis is saved as a separate simulation. Thus, when using HyperMesh, these eigenvectors can be plotted by skipping to the next simulation rather than to the next data type of a simulation. The contour plots can be obtained for all data types including eigenvectors.

In case the number of requested eigenvalues is more than the number extracted, the data type in the HyperMesh deformed screen informs you regarding those modes that have not been extracted. The next button may need to be clicked to see the data type in the "deformed" mode of plotting.

After running a job with Marc using the HYPERMESH model definition option in the jobid.dat data file, you will obtain a binary HyperMesh results file named jobid.hmr. HyperMesh can now be invoked to postprocess the results contained in jobid.hmr. This process will be illustrated with the help of the analysis results for x243\_hm.dat.

The first operational menu of HyperMesh at start-up is shown in Figure 7.3-16. For better visualization, the font size and background colors have been modified using the options menu at the bottom right-hand side of the screen.

In this case, you see that the Geom option on the right is selected as the default. Clicking on the files button at the upper-left corner brings you the next screen (Figure 7.3-17).

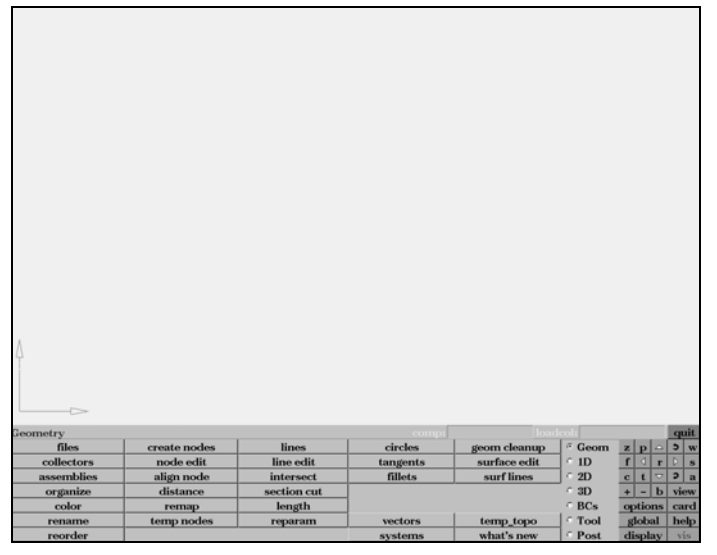

Figure 7.3-16 HyperMesh Main Menu

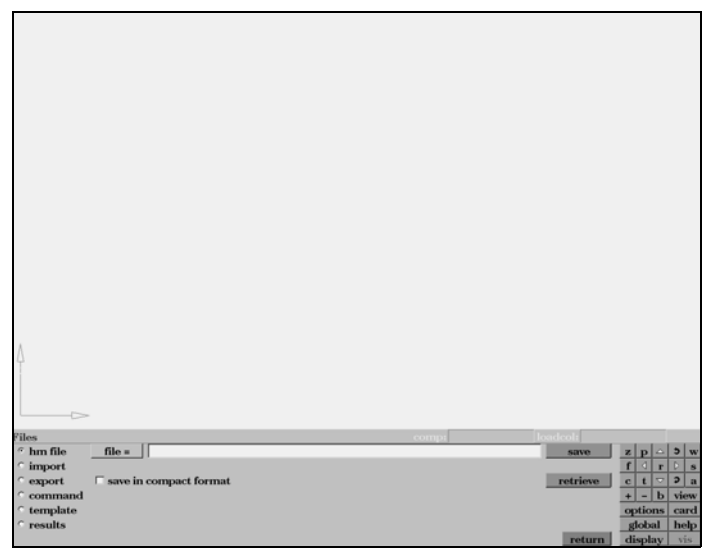

Figure 7.3-17 HyperMesh Default "hm file" Menu

Choosing import from the choices on the left, you can then proceed to the File Import menu (Figure 7.3-18).

| Δ           |              |                  |                                     |        |              |
|-------------|--------------|------------------|-------------------------------------|--------|--------------|
|             |              |                  |                                     |        |              |
| Files       |              | -                | comp: loa                           | deol:  |              |
| ○ hm file _ | translator = | << ool s1/altair | / hm/ 3.0b29/ bin/   RIX/ feinput / | import | z p 🗅 5 w    |
| ° import    | filename =   |                  |                                     |        | fdrbs        |
| export      | ACIS         | O DES            | no overwrite                        |        | ct 2 a       |
| command     | PDGS         | DXF              | options for CAD import:             |        | + - b view   |
| C results   | INCA         | " EATERNAL       | Use nie geom tolerance              |        | options card |
| results     |              |                  | create blanked component            | return | display vis  |

Figure 7.3-18 HyperMesh "File Import" Menu

This screen now has a choice for the type of input file. Double clicking on translator = brings up the Translator menu of the various data types which may be read in (Figure 7.3-19).

| Λ           |          |              |              |      |              |
|-------------|----------|--------------|--------------|------|--------------|
|             |          |              |              |      |              |
|             |          |              |              |      |              |
|             |          |              |              |      |              |
|             |          |              |              |      |              |
| Select Item | dynaseq  | movie        | radiossfix41 | none | znobw        |
| abagus      | hmascii  | nastran      | stl          |      | forbs        |
| ansys       | ideas    | optistruct   | ug           | ]    | c t 🗢 🤉 a    |
| autody      | iges     | pamcrash     | vdafs        | ]    | + - b view   |
| catia       | iges.ini | pamthp       | vdafs.ini    | ]    | options card |
| cmold       | marc     | patran       |              | -    | global help  |
| dynakey     | moldflow | radiossfix31 |              |      | display vis  |

Figure 7.3-19 HyperMesh "Translator" Menu

Click on marc to select it. This also brings you back to the previous menu, with your selection now entered (Figure 7.3-20).

| A contract of the second second second second second second second second second second second second second se |                                                                                                    |
|----------------------------------------------------------------------------------------------------|----------------------------------------------------------------------------------------------------|
|                                                                                                    |                                                                                                    |
|                                                                                                    |                                                                                                    |
|                                                                                                    |                                                                                                    |
| Files comp: loadcol:                                                                                            |                                                                                                    |
| ^ hm file translator = <<1/altair/hm/3.0b29/bin/lRlX/feinput/marc import z                                      | p 🗅 🕽 w                                                                                                    |
| ° import filename = f                                                                                           | drbs                                                                                                    |
| export ACIS DES <u>• no overwrite</u> c                                                                         | t 🗢 🤉 a                                                                                                    |
| command PDGS DXF options for CAD import: +                                                                      | - b view                                                                                                    |
|                                                                                                    | A REAL PROPERTY OF A REAL PROPERTY OF A REAL PROPER |
| template     INCA <sup>o</sup> EXTERNAL <sup>d</sup> use file geom tolerance         or                         | card bala                                                                                                    |

Figure 7.3-20 Entry of Marc into Window

Now double click on the filename = to browse the directory listings. The first menu will show some of the files in the current directory and will also provide an option to go up one level (Figure 7.3-21).

| Α               |                  |                  |                 |
|-----------------|------------------|------------------|-----------------|
| Δ.              |                  |                  |                 |
|                 |                  |                  |                 |
|                 |                  |                  |                 |
|                 |                  |                  |                 |
|                 |                  |                  |                 |
| Select Item     |                  |                  |                 |
| /               | command.cmf      | job1_hm.dat      | none z p 🛆 5 w  |
| READ.ME         | danc5_hm.dat     | job1_hm.dmp.ref  | f 0 r 0 s       |
| check.difs      | danc5_hm.dmp.ref | job1_hm.hmr.ref  | c t ▽ P a       |
| coil_hm.dat     | danc5_hm.hmr.ref | nastr_hm.dat     | next + - b view |
| coil_hm.dmp.ref | gfiles/          | nastr_hm.dmp.ref | options card    |
| coil_hm.hmr.ref | hmresdmp.irix6   | nastr_hm.hmr.ref | global help     |
| color/          | hmresh.f         | nastr_hm.vfs     | display vis     |

Figure 7.3-21 Browsing the Directory

In this particular case, we advance through the directory contents by using the next button until we see the required file x243\_hm.dat (Figure 7.3-22).

| Select Item    |                  |                  |                   |
|----------------|------------------|------------------|-------------------|
| new.f          | white/           | x1be2_hm.dat     | none z p 	 5 w    |
| ric_hm.dat     | x12be_hm.dat     | x1be2_hm.dmp.ref | f 0 r 0 s         |
| ric_hm.dmp.ref | x12be_hm.dmp.ref | x1be2_hm.hmr.ref | <u>c t 🗢 🤉 a</u>  |
| ric_hm.hmr.ref | x12be_hm.hmr.ref | x1be_hm.dat      | next + - b view   |
| run            | x1b_hm.dat       | x1be_hm.dmp.ref  | prev options card |
| run91.hm.all   | x1b_hm.dmp.ref   | x1be_hm.hmr.ref  | global help       |
| u41a_hm.f      | x1b_hm.hmr.ref   | x243_hm.dat      | display vis       |

Figure 7.3-22 File Selection

Clicking on the file name, x243\_hm.dat, brings you back to the Import menu, but with the required file name recorded in the window (Figure 7.3-23).

| ٨          |              |             |                               |        |              |
|------------|--------------|-------------|-------------------------------|--------|--------------|
|            |              |             |                               |        |              |
| Files      |              |             | comp                          | deol:  | _            |
| ⊂ hm file  | translator = |             | 3. 0b29/bin/IRIX/feinput/marc | import | z p o t      |
| ° import   | filename =   | x243 hm dat |                               |        | fdrDs        |
| • export   | C ACIS       | DES         | no overwrite                  |        | ct > 2 a     |
| command    | · PDGS       | ODXF        | options for CAD import:       |        | + - b view   |
| c template | ° INCA       | EXTERNAL    | use file geom tolerance       |        | options card |
| results    |              |             | use automatic cleanup tol     |        | global help  |
|            |              |             | create blanked component      | return | display vis  |

Figure 7.3-23 Data File Selection Complete

To read in the data file, you now click on import. The default view of the finite element model appears on the screen when the reading is completed (Figure 7.3-24).

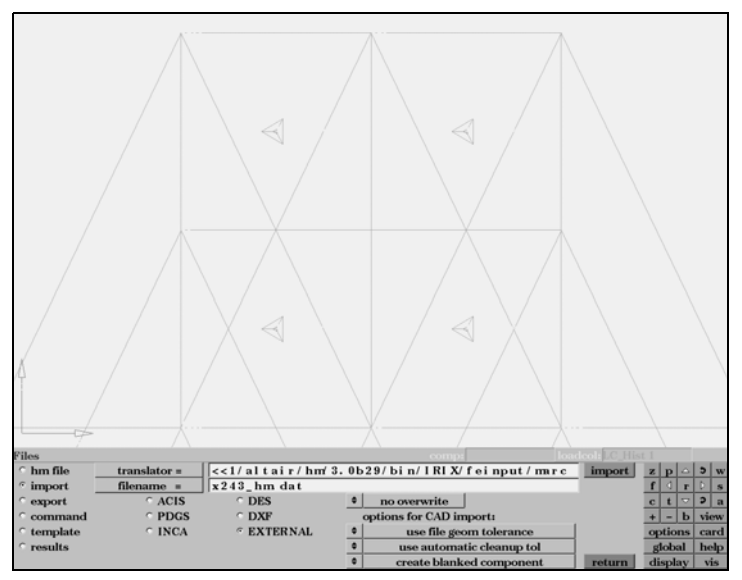

Figure 7.3-24 Default View of the Finite Element Model

You now need to select the results option at the bottom left of the menu in order to prepare for reading in the analysis results file. This operation takes you to the Results File menu (Figure 7.3-25).

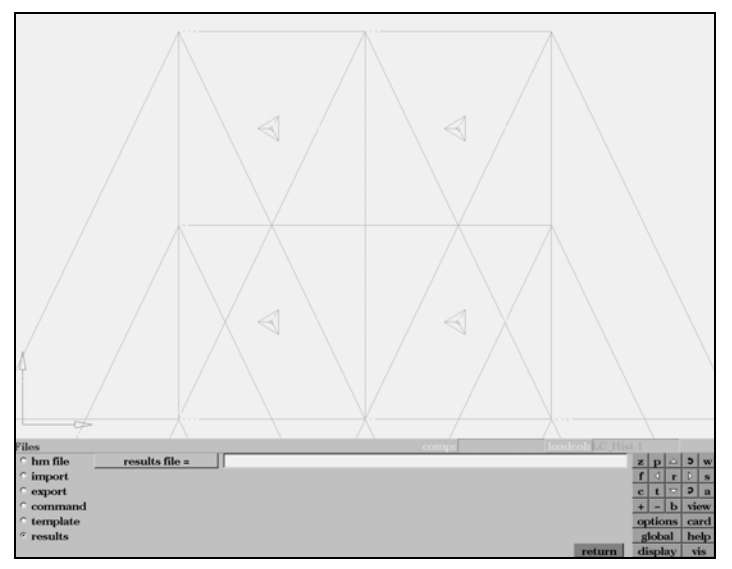

Figure 7.3-25 Results File Menu

Double clicking on results file = brings you again to the files in the current directory (Figure 7.3-21). In this particular case, we advance with the next button until we see the x243\_hm.hmr file; i.e., the HyperMesh results file for the job x243\_hm.dat. This file is obtained as a result of a Marc run for the x243\_hm.dat job.

Clicking on x243\_hm.hmr now returns you to the Results File menu with the appropriate file name recorded in the window (Figure 7.3-26).

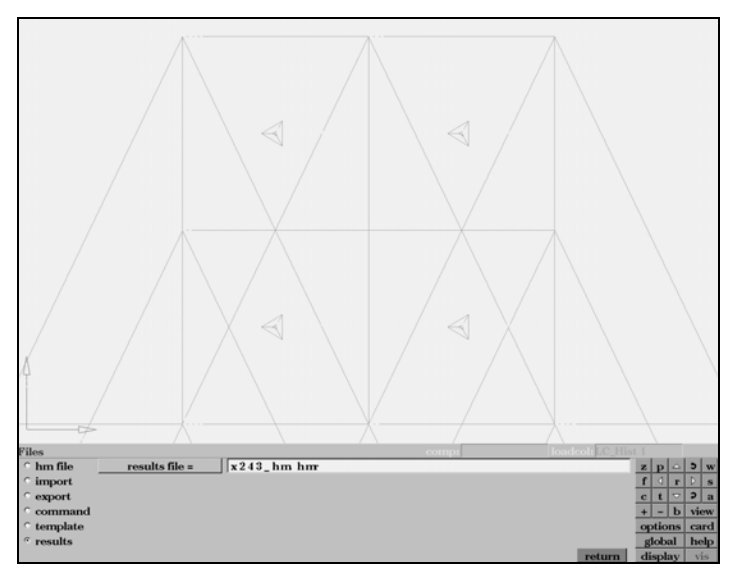

Figure 7.3-26 Results File Selection Complete

Now you are ready to go into the postprocessing phase. Click on the return button at the bottom right of the menu (Figure 7.3-26). This takes you to the initial default screen, but this time with the finite element model showing (Figure 7.3-27).

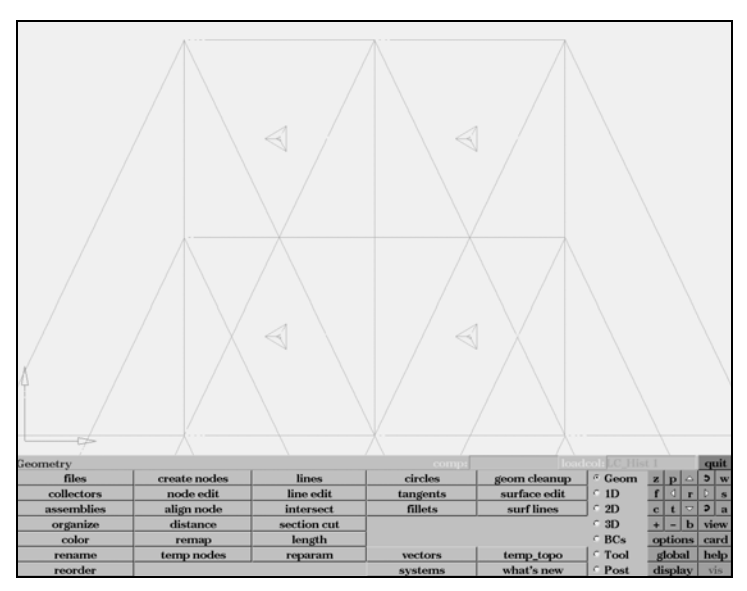

Figure 7.3-27 Main Menu with Finite Element Model

At this point, select the post option at the bottom right of the menu (Figure 7.3-27) to advance to the postprocessing screen (Figure 7.3-28).

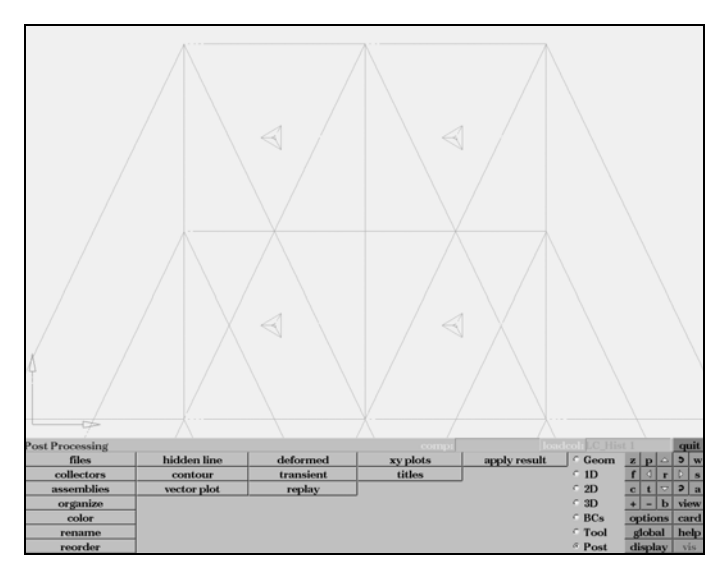

Figure 7.3-28 HyperMesh Postprocessing Menu

By means of this menu, you can process the data in the results file in various ways. These features are better followed through the literature available on HyperMesh. Here, we only show several representative examples to indicate how the data from a Marc analysis run can be processed.

You can now use the deformed button near the middle to proceed with plots of deformed geometry, either due to displacements or eigenvectors. Pressing this button takes you to the Deformed Shape screen (Figure 7.3-29).

The eigenvalue analysis results were saved in the results file for increment 0. However, no displacements were saved since increment 0 was trivial in terms of stress analysis. Thus, the first screen for deformed shape has "Increment 0 Mode 1" as the first simulation (Figure 7.3-29).

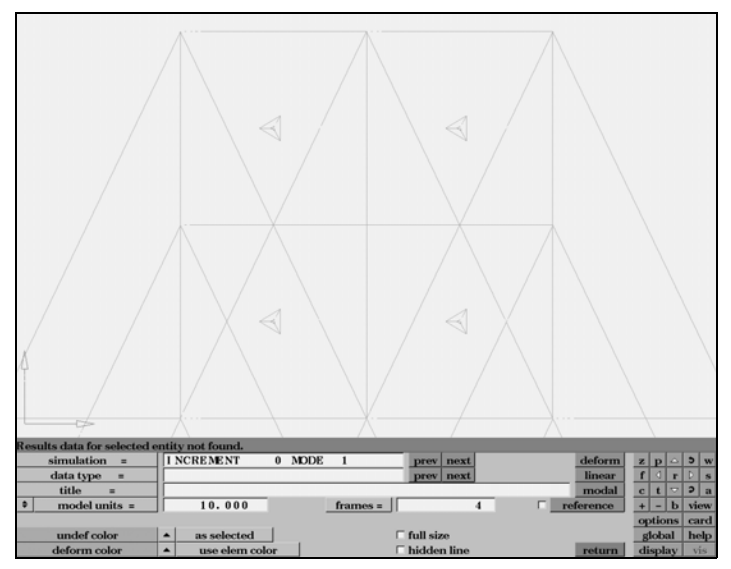

Figure 7.3-29 Deformed Shape Screen

To pick up the related data from the results file, press the next button across from data type =. This brings the word eigenvector to the small window and the data is available. By clicking the next button across from simulation =, you can reach the results for other nodes and displacements, including those in other increments as well. For purposes of illustration, we now do this once to arrive at the second mode. You can use the a button at right to rotate the model in drag mode, then use f to fill the screen. Now set model units = to 1.0 to obtain a reasonably scaled deformed shape (eigenvector), then press the deform button to obtain the shape for the second mode at increment 0 (Figure 7.3-30).

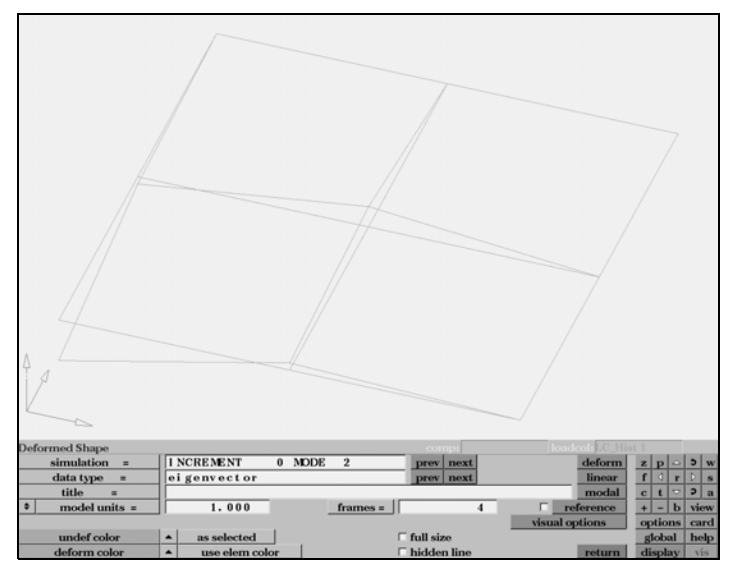

Figure 7.3-30 Second Mode of Free Vibration at Increment 0

If the eigenvector is for free vibration, as in this case, you can now press the modal button for animating the mode shape.

Going back to Figure 7.3-30, if the next button across from simulation = is pressed twice more, you reach the window shown in Figure 7.3-31.

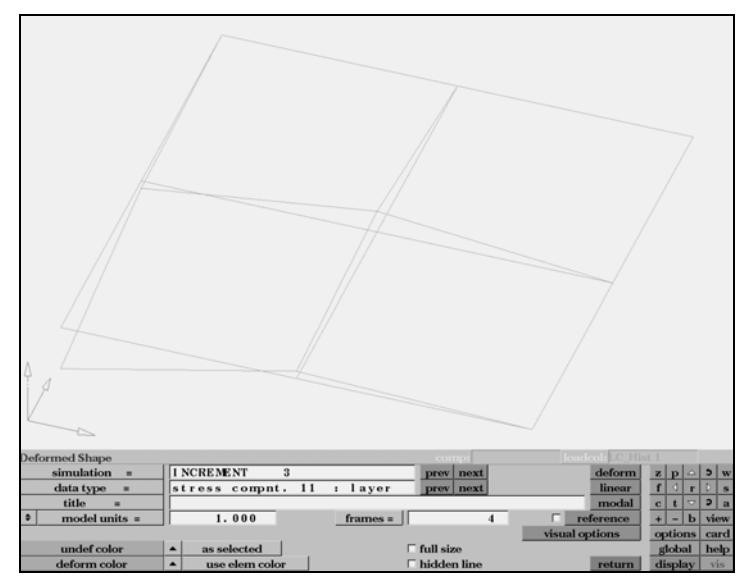

Figure 7.3-31 Advancing to Results for Increment 3
You have now arrived at the stress analysis results for increment 3. Note that the plot does not change during these moves. To get to the displacement data, press the next button across from data type = until the data type window shows the word displacements. Then click on deform to obtain the deformed shape for increment 3 (Figure 7.3-32).

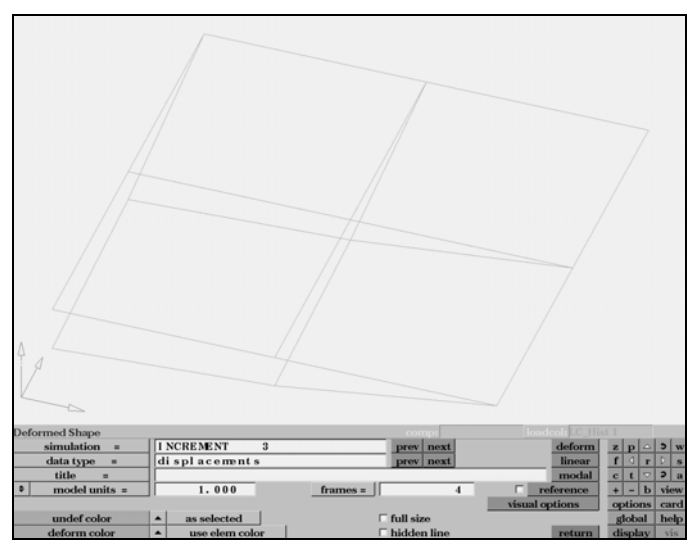

Figure 7.3-32 Displacement Plot for Increment 3

To obtain contour plots, press the return button at the bottom right. This takes you back to the Postprocessing menu of Figure 7.3-28. Pressing the contour button takes you to the Contour screen.

You can now get a contour plot of the results quantities, such as the displacement plot in Figure 7.3-33.

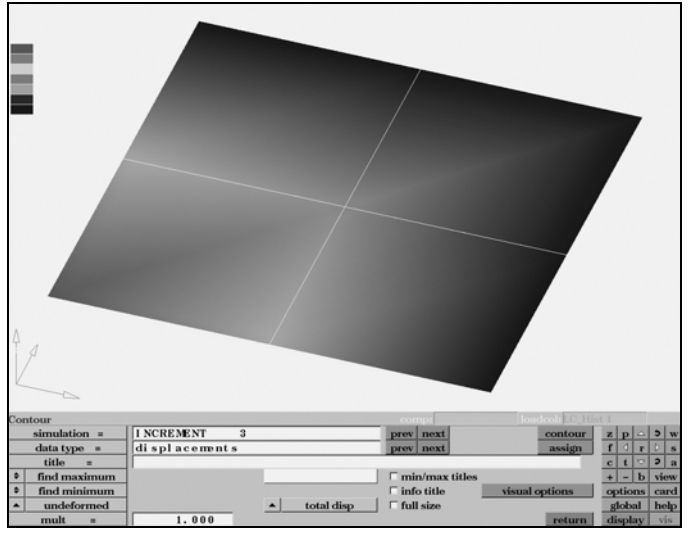

Figure 7.3-33 Contour Plot of Displacements for Increment 3

#### 2198 Marc User's Guide: Part 3 CHAPTER 7.3

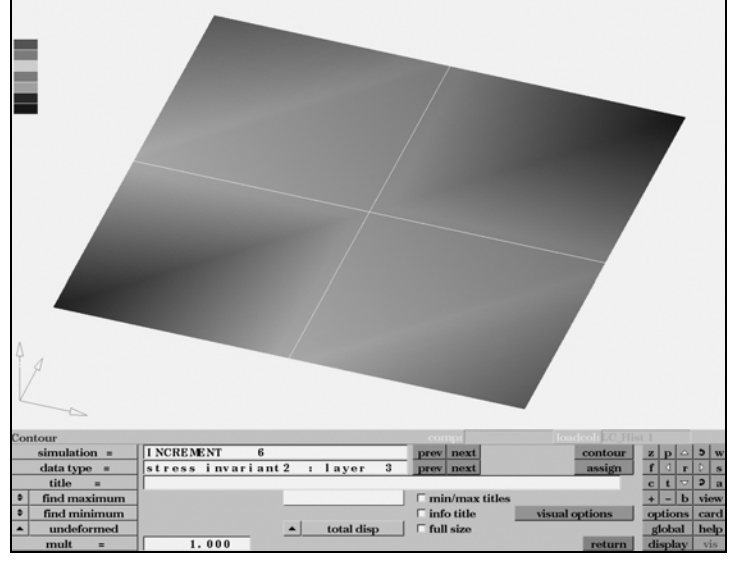

or the second stress invariant of layer 3 in increment 6, the contour plot in Figure 7.3-34.

Figure 7.3-34 Contour Plot of Stress Invariant

# 7.4 Translators

- Chapter Overview 2200
- Mentat Writers 2200
- Mentat Readers 2201

# **Chapter Overview**

This chapter highlights the output of a model to four standard formats: *dxfout*, *stlout*, *vdaout*, and *vrmlout* (which is not a standalone program). Also we have two new readers: *c-mold* and *stl*.

# **Mentat Writers**

## dxfout:

This is a writer which will output an ASCII DXF file based on AutoCAD 2000.

#### stlout:

This is a writer which will output an ASCII StereoLithography Interface specification (STL) file based on Oct 1989's standard.

#### vdaout:

This is a writer which will output an ASCII VDA-FS file based on VDA-FS Revision 2.0.

#### vrmlout:

This translator is embedded in Mentat. It's based on VRML97 (a.k.a ISO VRML or VRML 2.0). It will NOT output any geometric entities from Mentat; instead, the output is based on the graphical entities and view settings. The file format is in ASCII.

Use the button sequence or the new Mentat writers and see the sample menu (Figure 7.4-1).

MAIN

FILE

EXPORT

| м    | File | Select               | View    | Tools | Window                     | Help | )    |          |  |  |  |
|------|------|----------------------|---------|-------|----------------------------|------|------|----------|--|--|--|
|      |      | Mo                   | del     |       | ج 🛃                        | 2    | 1    |          |  |  |  |
| ¥    |      | New                  |         |       |                            |      |      | ~ ~ ~    |  |  |  |
| 8    | 2    | Open                 |         |       | Coord. Syst. Geometric Pro |      |      |          |  |  |  |
| 2    |      | Merge<br>Description |         |       | Repair Ge                  | omet | 'Y   | Curves   |  |  |  |
| Men  |      |                      |         |       | DIVISIONS                  |      |      | Surfaces |  |  |  |
| Mair |      | Save                 |         |       | re-Autome                  | sh   |      | Au       |  |  |  |
| ×    |      | Save and F           | xit     |       |                            |      |      |          |  |  |  |
| 8    |      | Save As              |         |       |                            |      |      |          |  |  |  |
|      |      | Restore              |         |       |                            |      |      |          |  |  |  |
|      |      | Boy                  | ulte    |       |                            |      |      |          |  |  |  |
|      | P    | Open                 | uits    |       | 1                          |      |      |          |  |  |  |
|      |      |                      |         |       |                            |      |      |          |  |  |  |
|      | *    | Import               |         |       |                            |      |      |          |  |  |  |
|      | Þ    | Export               |         | •     | Marc In                    | put  |      |          |  |  |  |
|      |      | Current Dir          | ectory. |       | Parasoli                   | id   |      |          |  |  |  |
|      |      | Edit File            |         |       | DXF                        |      |      |          |  |  |  |
|      | _    |                      |         |       | IGES                       |      |      |          |  |  |  |
|      |      | Exit                 |         |       | STL                        |      |      |          |  |  |  |
|      |      |                      |         |       | VDAFS.                     | ••   |      |          |  |  |  |
|      |      |                      |         |       | FIDAP                      |      |      |          |  |  |  |
|      |      |                      |         |       | Nastran                    | Bulk | Data |          |  |  |  |

Figure 7.4-1 Sample of the EXPORT Menu

# **Mentat Readers**

#### c-mold:

The current version of the interface supports C-MOLD versions 98.7 to 99.1. It reads data from four C-MOLD file types:

- the parameter file (extension .par or .PAR)
- the finite element mesh file (extension .fem or .FEM)
- the material properties file (extension .mtl or .MTL)
- the results file of the C-MOLD stress analysis (extension .ppt or .PPT)

These files should reside in the same directory. You must specify the name of one of these files. The names of the others are automatically derived from it.

Part of the data is imported directly into Mentat. The other data (most notably, the residual stresses, the elastic and thermal properties, and material orientations, which are all layer and element dependent) is written to a Marc post file that can be viewed directly from the RESULTS menu. This post file data is read at the start of a Marc job. This requires that the user subroutine cmold2marc.f in the Mentat bin directory is used. The following data is extracted from the C-MOLD files:

#### Parameter file (.par or .PAR):

| Data Set | T-CODE | Description                                    |
|----------|--------|------------------------------------------------|
| PRMT     | 100    | Number of layers across the full-gap thickness |
|          | 620    | Fibre orientation analysis option              |
| TITL     |        | Title of the model (currently not used)        |

#### Finite element mesh file (.fem or .FEM):

| Data Set | T-CODE | Description                             |
|----------|--------|-----------------------------------------|
| EPRO     | 30100  | Thickness of triangular elements        |
| NODE     |        | Coordinates of the nodes                |
| QUAD     |        | Connectivity for quadrilateral element  |
| TITL     |        | Title of the model (currently not used) |
| TRI      |        | Connectivity for triangular element     |

#### Material properties file (.mtl or .MTL):

| Data Set | T-CODE | Description                                |  |  |  |
|----------|--------|--------------------------------------------|--|--|--|
| MTRL     | 1600   | Isotropic material properties              |  |  |  |
|          | 1602   | Orthotropic material properties            |  |  |  |
|          | 1700   | Isotropic thermal expansion coefficient    |  |  |  |
|          | 1702   | Orthotropic thermal expansion coefficients |  |  |  |
| TITL     |        | Title of the model (currently not used)    |  |  |  |

#### Results file (.ppt or .PPT):

| Data Set | T-CODE | Description                                                                                                    |
|----------|--------|----------------------------------------------------------------------------------------------------|
| ELDT     |        | Layer-based residual stresses and material properties for fibre-filled analyses                                  |
| TITL     |        | Title of the model (currently not used)                                                                          |
| TSDT     |        | Layer-based residual stresses for unfilled analyses; material properties are taken from Material properties file |

Use the following button sequence for the new Mentat reader C-MOLD and see the sample menu.

MAIN

FILE

IMPORT

#### stl:

This reader will read both ASCII and binary version of Stereo Lithography Interface specification (STL) files. Use the following button sequence for the new Mentat reader STL and see the sample menu (Figure 7.4-2).

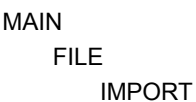

| Μ | File     | Select     | View    | Tools | Win | dow          | Hel      | р           |        |   |
|---|----------|------------|---------|-------|-----|--------------|----------|-------------|--------|---|
|   |          | Mo         | del     |       | 6   | 1            | + +      | 1           |        | ÷ |
| × | ÷        | New        |         |       |     | ~            | <u> </u> |             |        |   |
| 8 | <b>1</b> | Open       |         |       | -   |              |          |             | 1      |   |
|   |          | Merge      |         |       |     |              |          |             |        |   |
|   |          | Descript   | ion     |       |     |              |          |             |        |   |
|   |          | Save       |         |       |     |              |          |             |        |   |
|   |          | Save an    | id Exit |       |     |              |          |             |        |   |
|   |          | Save As    |         |       |     |              |          |             |        |   |
|   |          | Restore    |         |       |     |              |          |             |        |   |
|   |          | Res        | ults    |       |     |              |          |             |        |   |
|   | ß        | Open       |         |       |     |              |          |             |        |   |
|   | Ð        | Import     |         |       | M   | arc          | Input    |             |        |   |
|   | •        | Export     |         | •     | G   | ener         | al CA    | D as        | Solids |   |
|   |          | Current    | Directo | ory   | Pa  | aras<br>CIS. | olid     |             |        |   |
|   |          | Edit File. |         |       | D   | XF/[         | DWG.     |             |        |   |
|   |          | Exit       |         |       | IC  | GES.         |          |             |        | - |
|   |          |            |         |       | S   | TL           |          | -           |        |   |
|   |          |            |         |       | V   | DAF          | S        |             |        |   |
|   |          |            |         |       | A   | baqı         | IS       |             |        |   |
|   |          |            |         |       | C   | -Mol         | d        |             |        |   |
|   |          |            |         |       | I-  | DEA          | S        |             |        |   |
|   |          |            |         |       | N   | astra        | an Bu    | <b>k</b> Da | ta     |   |
|   |          |            |         |       | Pa  | atrar        | n        |             |        |   |

Figure 7.4-2 Sample of the IMPORT Menu with the STL Button Highlighted

# acis:

In this release, it can read ACIS R13 and earlier.

# dxf:

In this release, it can read AutoCAD 2000 (or earlier) ASCII/Binary DXF files and DWG files.

#### ideas:

This version of I-DEAS reader is based on MS7.

#### nastran:

This nastran reader supports the following capabilities:

#### LOAD CASE SECTION:

LOAD, SPC, DLOAD, TEMPERATURE, SUBCASE, ANALYSIS

#### BULK DATA SECTION: GEOMETRY PROPERTIES:

PACABS, PACBAR, PBAR, PBCOMP, PBEAM, PBEAM, PCOMP, PCONEAX, PCONV, PCONVM,

PDAMP5, PGAP, PHBDY, PLPLANE, PLSOLID, PROD, PSHEAR, PSHELL, PSOLID, PTUBE,

PDAMP, PELAS, PMASS, PVISC, PBUSH, PBUSH1D, PWELD, PFAST

#### COORDINATE SYSTEMS:

CORD1C, CORD1R, CORD1S, CORD2C, CORD2R, CORD2S

#### ELEMENT DATA:

BAROR, BEAMOR, CAXIF2, CAXIF3, CAXIF4, CBAR, CBEAM, CBEND, CCONEAX, CFLUID2, CFLUID3, CFLUID4, CHACAB, CHACBR, CONROD, CROD, CHEXA, CHEX8, CHEX20, CPENTA, CPENTA6, CPENTA15, CTETRA, CTETRA4, CTETRA10, CQUAD, CQUAD4, CQUAD8, CQUADX, CQUADR, CTRIA3, CTRIA6, CSHEAR, CSLOT3, CSLOT4, CTRAPRG, CTRIAR, CTRIARG, CTRIAX, CTRIAX6, CTUBE, SECTAX, CBUSH, CBUSH1D, CWELD, CFAST

#### MULTIPOINT CONSTRAINTS:

MPC, MPCAX, RBE1, RBE2, RBE3

CDAMP1, CDAMP2, CDAMP3, CDAMP5, CDAMP4,

CELAS1, CELAS2, CELAS3, CELAS4,

CMASS1, CMASS2, CMASS3, CMASS4,

CGAP, CVISC,

RBAR, RROD, RTRPLT

#### CONTACT:

BCBODY, BCPROP, BLSEG, BSURF

#### HEAT BOUNDARY CONDITION ELEMENTS:

BDYOR, CHBDYE, CHBDYG, CHBDYP

#### EDGES, FACES:

FEEDGE, FEFACE

#### STATIC FORCES:

FORCE, FORCE1, FORCE2, FORCEAX, MOMAX, MOMENT, MOMENT1, MOMENT2,

GRAV, RFORCE, SLOAD

#### NODE DATA:

GRDSET, EGRID, GRID, GRIDB, GRIDF, GRIDS, POINT, RINGAX, RINGFL, SPOINT

#### MATERIAL DATA:

CREEP, MAT1, MAT2, MAT3, MAT4, MAT5, MAT8, MAT9, MAT10, MATHP, MATS1, MATT1, MATT2, MATT3, MATT4, MATT5, MATT9, MFLUID, RADM, RADMT

#### DISTRIBUTED LOADS:

GMLOAD, PLOAD, PLOADX1, PLOAD1, PRESAX, PLOAD2, PLOAD4

#### SPECIFIED DISPLACEMENTS:

CYSUP, SPC, SPC1, SPCAX, SPCD, SPCOFF, SPCOFF1, SUPAX, SUPORT1,

USET, USET1, DEFORM, GMBC, GMSPC, CYAX, CYJOIN, CYSYM

#### NODE TEMPERATURES:

TEMP, TEMPD, TEMPBC, TEMPAX

#### ELEMENT TEMPERATURES:

TEMPP1, TEMPP3, TEMPRB

#### ELEMENT FLUXES:

QBDY1,QBDY2,QHBDY,QSET,QSET1,QVECT,QVOL

#### FILMS DATA:

CONV, CONVM

#### TABLE DATA:

DTABLE, DTI, TABDMP1, TABLE3D, TABLED1, TABLED2, TABLED3, TABLED4,

TABLEM1, TABLEM2, TABLEM3, TABLEM4, TABLES1, TABLEST,

TABRND1, TABRNDG

#### DYNAMIC LOADS:

ACSRCE, NOLIN1, NOLIN2, NOLIN3, NOLIN4,

RLOAD1, RLOAD2, TF, TLOAD1, TLOAD2,

DAREA, DELAY, DPHASE

#### LOAD CASES:

DLOAD, LOAD, SPCADD

#### patran:

Reads the Patran neutral file.

2206 Marc User's Guide: Part 3 CHAPTER 7.4

# 7.5 Sweep Nodes on Outlines

- Chapter Overview 2208
- Background Information 2208
- Detailed Session Description 2208
- Input Files 2212

# **Chapter Overview**

This chapter describes the usage of the SWEEP NODES button on Outlines in Mentat. One box with six surfaces will be created to explain how to use the function.

# **Background Information**

In Mentat, 3-D models are composed by nurb surfaces bounding a closed volume. The surface mesh is created on every individual surfaces. In order to create 3-D mesh, the nodes on the outlines of each surface mesh should be merged with the closest nodes on their neighboring outlines. The merging process is controlled by sweep tolerance.

#### **Overview Steps**

- Step 1: Create six flat surfaces
- Step 2: Create surface mesh
- **Step 3: Sweep the nodes on outlines**

# **Detailed Session Description**

Step 1: Create six flat surfaces

Use the following button sequence to create six flat nurb surfaces to form a closed box.

```
MAIN

MESH GENERATION

srfs ADD

point (0.4,0.4,0.0)

point (-0.4,0.4,0.0)

point (-0.4,-0.4,0.0)

point (0.4,-0.4,0.0)

1

2

point (-0.4,0.4,0.6)

point (0.4,0.4,0.6)

3

2

5

point(-0.4,-0.4,0.6)
```

```
4
   3
   7
   point (0.4,-0.4,0.6)
   4
   1
   б
   8
   6
   5
   7
   8
INTERSECT
   TRIM OUTER
   all: EXIST.
VIEW
   SHOW VIEW 4
```

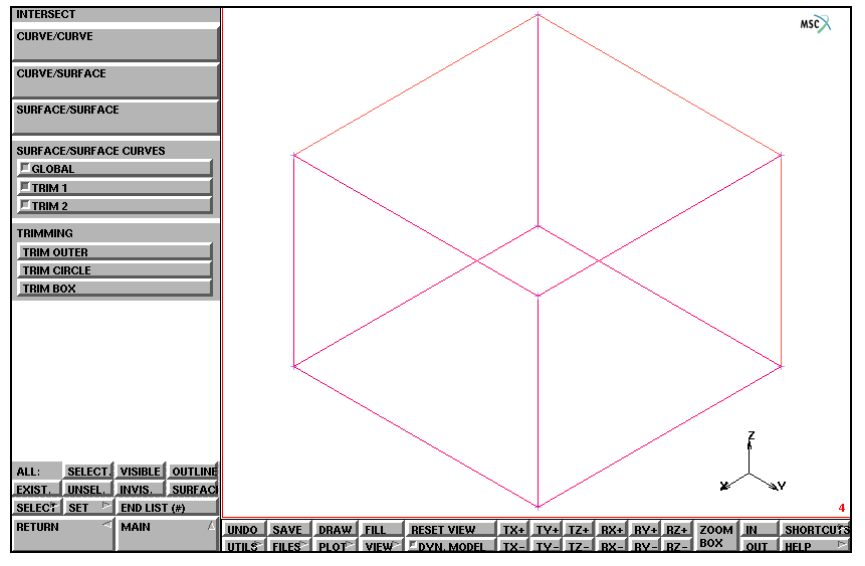

Figure 7.5-1 Six Surfaces Created to Form a Closed Box

#### 2210 Marc User's Guide: Part 3 CHAPTER 7.5

Step 2: Create surface mesh

In step 2, apply a curve division on surface trimming curves and create the surface mesh on all six surfaces.

MAIN

MESH GENERATION AUTOMESH CURVE DIVISIONS FIXED AVG LENGTH APPLY CURVE DIVISIONS all: EXIST. RETURN SURFACE MESHING triangles (delaunay) SURFACE TRI MESH! all: EXIST. PLOT elements SOLID REGEN FILL

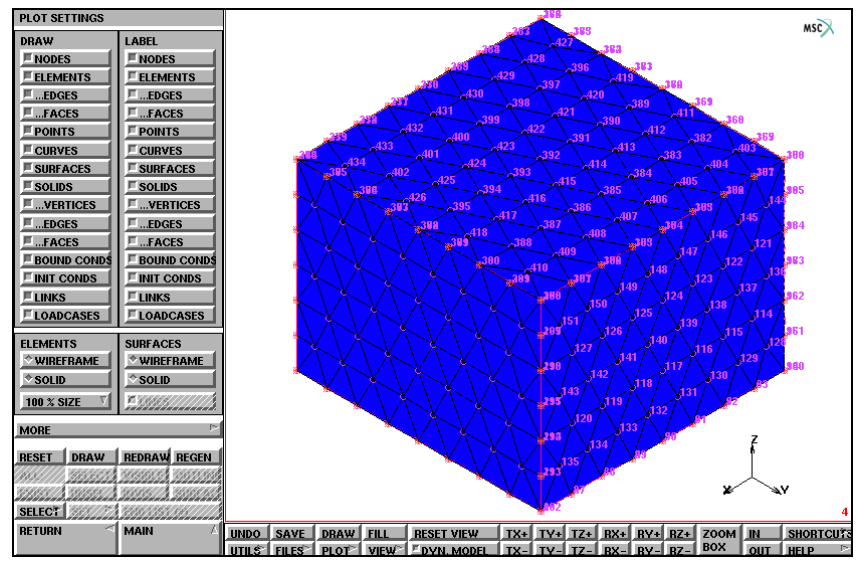

Figure 7.5-2 The Nodes are repeated on the Outlines of the Surface Mesh

Step 3: Sweep the nodes on outlines

Now use the SWEEP NODES button on all outlines of mesh. The ALIGN SHELL option is also necessary to make sure the all elements have the same orientation. Finally, check if no free outlines are left. Use the following button sequences for the final result.

MAIN

MESH GENERATION AUTOMESH SOLID MESHING SWEEP OUTLINE NODES EXIST ALIGN SHELL 481

OUTLINE EDGE LENGTH

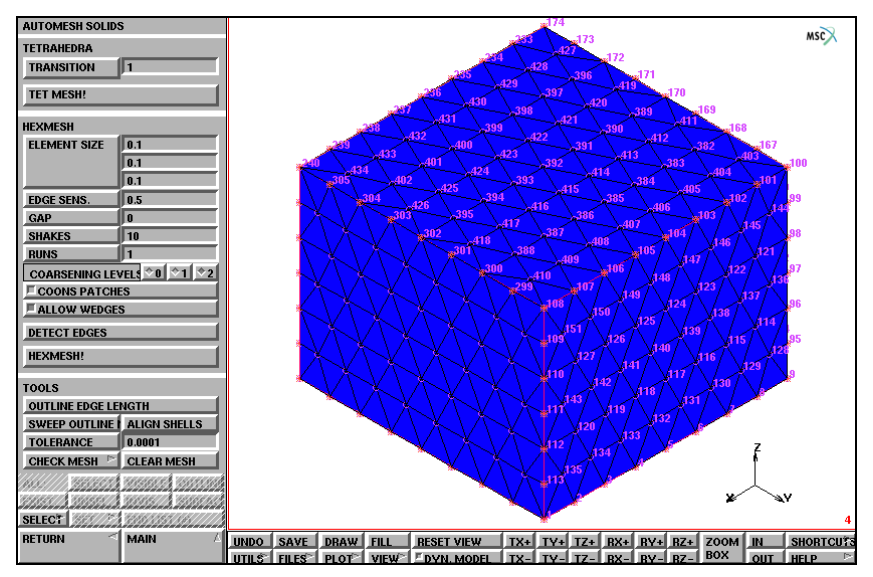

Figure 7.5-3 Repeated Nodes on the Outlines are Meshed

You may wish to run Mentat procedure files that are in the

examples/marc\_ug/c7.5.proc subdirectory

under Mentat. The procedure file c7.5.proc builds, runs, and postprocesses this simulation.

# **Input Files**

The files below are on your delivery media or they can be downloaded by your web browser by clicking the links (file names) below.

| File          | Description           |  |  |
|---------------|-----------------------|--|--|
| outlines.proc | Mentat procedure file |  |  |

# 7.6 Transition Parameter for Meshing

- Chapter Overview 2214
- Background Information 2214
- Detailed Session Description 2214
- Input Files 2218

# **Chapter Overview**

This chapter describes the usage of mesh coarsening parameter. This parameter is used to control the mesh density transition from the boundary to the domain center.

# **Background Information**

As the parameter value is bigger than 1, the element size at domain center is bigger. As the value is smaller than 1, the element size at domain center is smaller. The TRANSITION parameter applies to 2-D, surface advancing front, Delaunay meshers, and 3-D Delaunay mesher.

#### **Overview Steps**

- Step 1: Create a close 2-D boundary
- Step 2: Create mesh with default transition parameter value 1
- Step 3: Create mesh with the value bigger than 1
- Step 4: Create mesh with the value smaller than 1

# **Detailed Session Description**

Step 1: Create a close 2-D boundary

First, use the following button sequences to create six curves to form a closed 2-D meshing domain (Figure 7.6-1).

#### MAIN

```
MESH GENERATION
```

```
crvs ADD
    point (-.5, .8,0.0)
    point (-.9, .3,0.0)
    2
    point (-.3, 0.0,0.0)
    3
    point (-.3, -.7,0.0)
    4
    point (1.0, -.7,0.0)
    5
    point (1.0, 1.0,0.0)
```

6

1

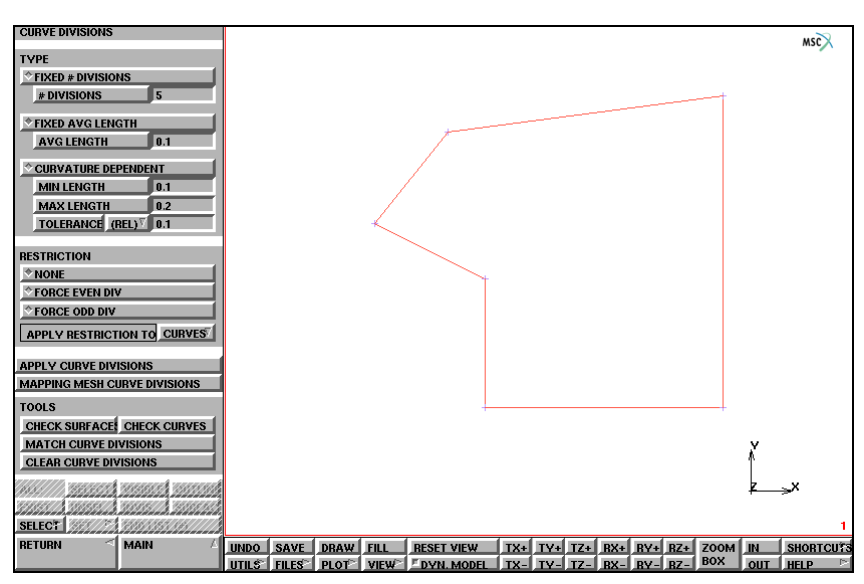

Figure 7.6-1 A 2-D Bound Domain to be meshed

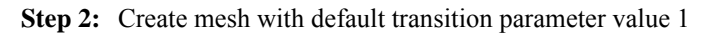

In this step, curve division on curves and create quad mesh with default transition parameter value 1.0 (Figure 7.6-2).

MAIN MESH GENERATION AUTOMESH CURVE DIVISIONS AVG LENGTH 0.2 APPLY CURVE DIVISIONS all: EXIST. RETURN 2D PLANAR MESHING quadrilaterials (adv frnt) QUAD MESH! all: EXIST.

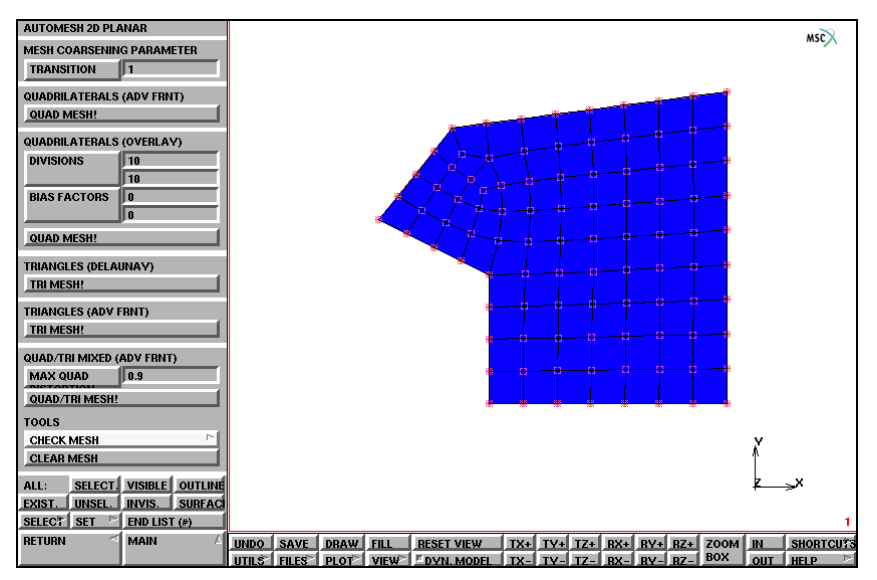

Figure 7.6-2 Quad Mesh with Transition Value at 1.0

**Step 3:** Create mesh with the value bigger than 1

In this step, change the transition parameter value to 1.5, and create a quad mesh (Figure 7.6-3).

#### MAIN

MESH GENERATION AUTOMESH 2D PLANAR MESHING CLEAR MESH TRANSITION 1.5 quadrilaterials (adv frnt) QUAD MESH all: EXIST.

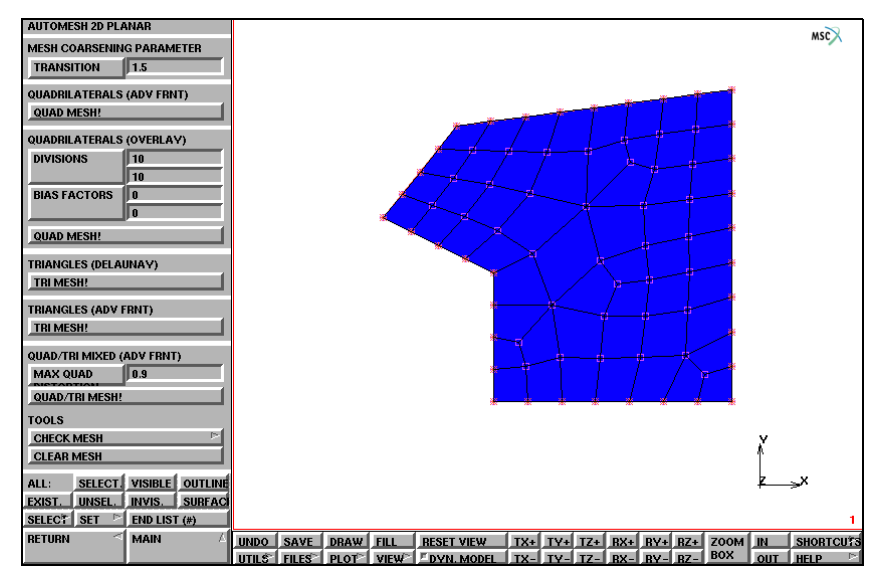

Figure 7.6-3 Quad Mesh with Transition Value at 1.5

Step 4: Create mesh with the value smaller than 1

With this final step, change transition parameter value to 0.5, and create quad mesh (Figure 7.6-4).

#### MAIN

MESH GENERATION AUTOMESH 2D PLANAR MESHING CLEAR MESH TRANSITION 0.5 quadrilaterials (adv frnt) QUAD MESH all: EXIST.

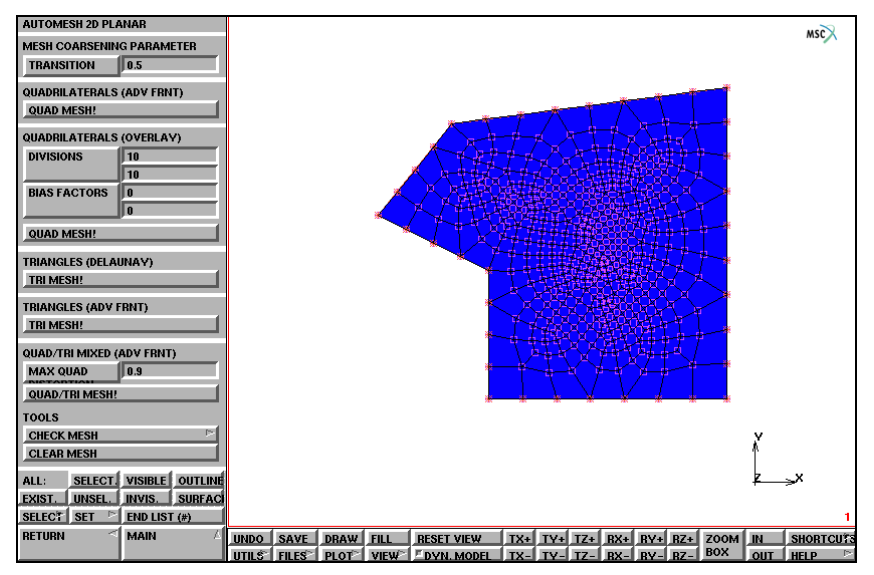

Figure 7.6-4 Quad Mesh with Transition Value at 0.5

You may wish to run Mentat procedure files that are in the

examples/marc\_ug/meshing\_param.proc subdirectory

under Mentat. The procedure file, c7.6.proc, builds, runs, and postprocesses this simulation.

# **Input Files**

The files below are on your delivery media or they can be downloaded by your web browser by clicking the links (file names) below.

| File               | Description           |
|--------------------|-----------------------|
| meshing_param.proc | Mentat procedure file |

# 7.7 Mentat Features 2001 and 2003

- Chapter Overview 2220
- 2001 Features 2220
- 2003 Features 2227
- Input Files 2230

# **Chapter Overview**

In the 2001 Mentat release, the new features described below were implemented in the Mentat program.

# **2001 Features**

# **Optimized Element Graphics Generation**

In Mentat, elements are plotted for display in a much more efficient manner. The positions of their nodes are used to produce the lines and polygons representing the elements. Previously, the element's shape functions were used to evaluate the geometry of each element. Also, the method by which the visible edges and faces of each element are determined has been greatly streamlined. These changes have resulted in cutting the element regeneration time in half.

# **Optimized Entity Recoloring**

All entities (elements, curves, nodes, etc.) are now recolored in a more efficient manner when they are picked, selected, or need to have their color changed for other reasons such as identifying sets.

Previously, when recoloring of an entity was desired, all the graphical primitives (lines, polygons, etc.) were scrapped and replaced by a completely new set of primitives with the correct new colors. Now, Mentat bypasses this costly approach, and instead simply changes the color of the existing primitives. This change has resulted in large time savings.

# **Post Reader Optimization**

The low level code for reading in post files has been optimized to deal with larger blocks of data from the file. Now post files read into Mentat in much less time than in earlier releases.

# **Flowline Plotting**

Flowlines can now be computed by Marc and displayed in Mentat. When using global remeshing, the mesh is no longer attached to the material. To visualize how the material flows, the original mesh is used below to form the flowlines. Open the gui.mud file; then:

JOBS

JOB RESULTS FLOWLINES Body\_1

This turns on the calculations of the flowlines that are attached to the material. Figure 7.7-1 shows the selection menu to turn on the calculations of the flowlines in Marc. The model results superimposed in Figure 7.7-1 show the original and final mesh. The original mesh is a uniform rectangle of 70 elements. Global remeshing changes the mesh during the analysis to over 300 elements.

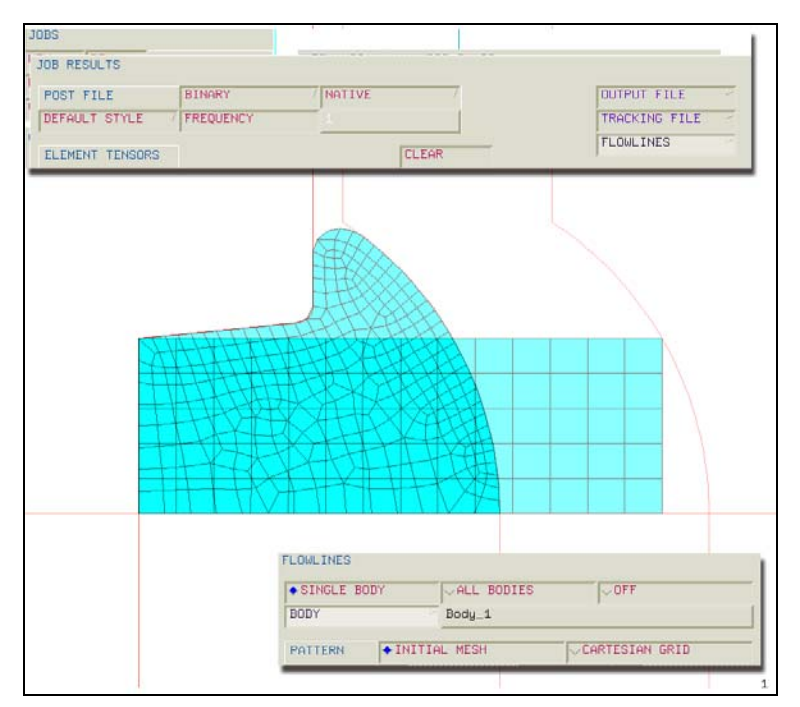

Figure 7.7-1 Request for MSC.Marc to Compute Flowlines Submenu

Submit the job and open the post file. The flowlines are automatically plotted until turned off. Controls are available for selecting which flowline edges are plotted, and whether or not to restrict them to the model outline or surface. Use the following button sequence to get to the FLOWLINES submenu to change the plot controls.

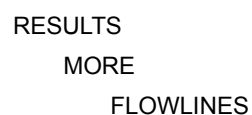

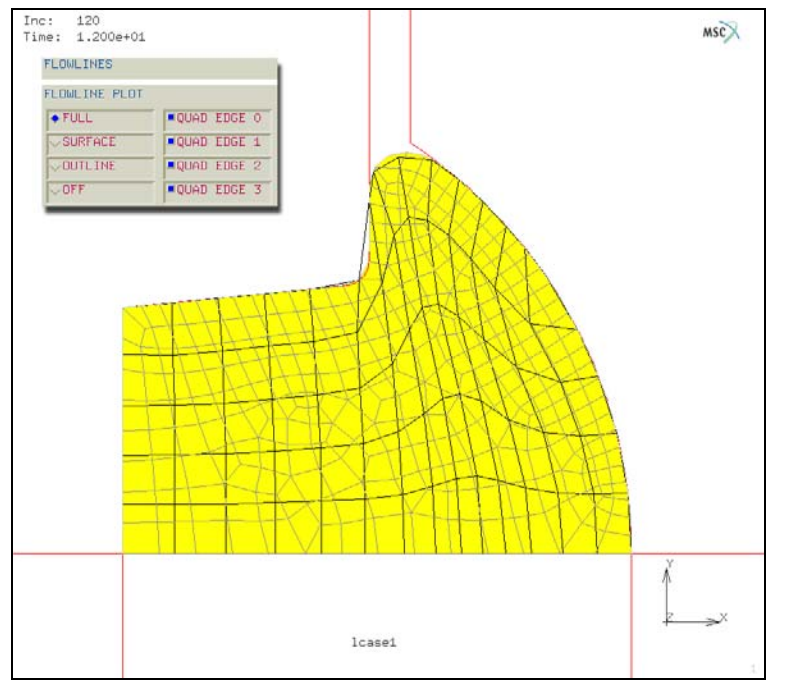

Figure 7.7-2 Flowlines from Original Mesh

Figure 7.7-2 shows the flowlines on top of the deformed mesh at the end of the analysis. Since the original mesh was used for the undeformed flowline grid, the flowlines in Figure 7.7-2 allow us to see how distorted the original mesh becomes and the necessity of global remeshing.

# **Particle Tracking**

Particle tracking can be also requested. Trajectories of material particles are computed along with values of equivalent stress and total plastic strain. The request for Marc to compute these trajectories are made in JOB RESULTS and can be seen in Figure 7.7-1 on the top panel under TRACKING FILE. Here, you are prompted for a set of nodes whose initial position will determine which material particles are tracked.

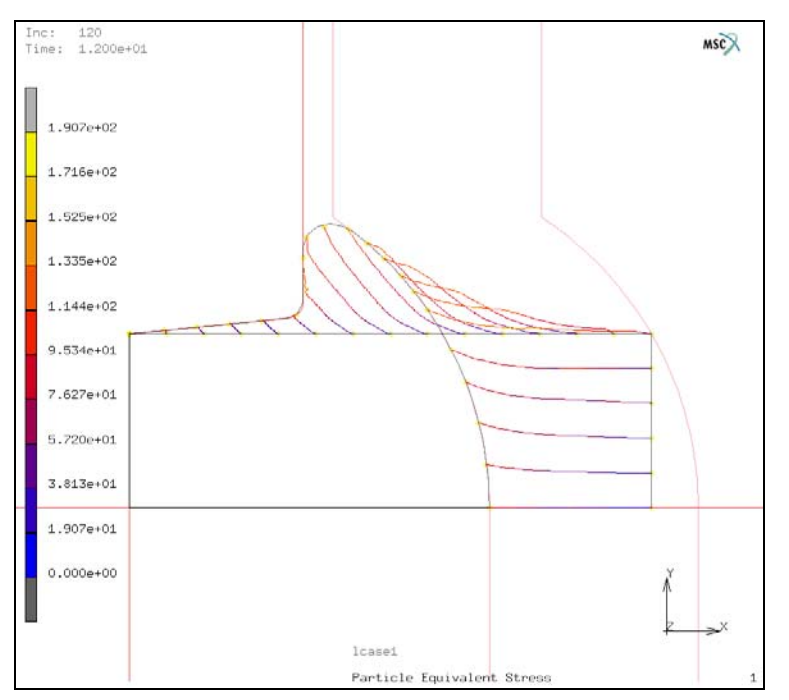

Figure 7.7-3 Particle Tracking Trajectories with Equivalent Stress Magnitudes

During postprocessing, the \*post\_tracks\_stress command plots the trajectories as shown in Figure 7.7-3 for those particles at the original nodes on the boundary.

# **PostScript Thin Lines Option**

A new option has been added to the raster (default) PostScript plot capability in Mentat. This THIN LINES option specifies that all drawn lines have a width of one dot or pixel. This can be desirable for high resolution images that have many lines (such as a mesh with many thousands of elements). Note, this comes in handy for very large meshes, and affords a level of detail which would otherwise be impossible. When this option is off, a thicker line width is used, which compensates for varying resolutions.

Use the following button sequence to get to the THIN LINES option (Figure 7.7-4):

UTILS SETTINGS THIN LINES

| POSTSCRIPT SETTINGS    |             |      |       |            |     |      |       |        |     |      |     | ~        |
|------------------------|-------------|------|-------|------------|-----|------|-------|--------|-----|------|-----|----------|
| PAGE WIDTH 7.5         |             |      |       |            |     |      |       |        |     |      |     | MSC      |
| PAGE HEIGHT 10         |             |      |       |            |     |      |       |        |     |      |     |          |
| X OBIGIN 0.5           |             |      |       |            |     |      |       |        |     |      |     |          |
| Y OBIGIN 0.5           |             |      |       |            |     |      |       |        |     |      |     |          |
| * 75 DPI               |             |      |       |            |     |      |       |        |     |      |     |          |
|                        |             |      |       |            |     |      |       |        |     |      |     |          |
|                        |             |      |       |            |     |      |       |        |     |      |     |          |
|                        |             |      |       |            |     |      |       |        |     |      |     |          |
|                        |             |      |       |            |     |      |       |        |     |      |     |          |
|                        |             |      |       |            |     |      |       |        |     |      |     |          |
| PREDEFINED COLORMAPS   |             |      |       |            |     |      |       |        |     |      |     |          |
| DEEDEFINED CONTOURMADS |             |      |       |            |     |      |       |        |     |      |     |          |
| 1 2 3 4 5 6 7 8        |             |      |       |            |     |      |       |        |     |      |     |          |
|                        |             |      |       |            |     |      |       |        |     |      |     |          |
|                        |             |      |       |            |     |      |       |        |     |      |     |          |
|                        |             |      |       |            |     |      |       |        |     |      |     |          |
|                        |             |      |       |            |     |      |       |        |     |      |     |          |
|                        |             |      |       |            |     |      |       |        |     |      |     |          |
|                        |             |      |       |            |     |      |       |        |     |      |     |          |
|                        |             |      |       |            |     |      |       |        |     |      | v   |          |
|                        |             |      |       |            |     |      |       |        |     |      | ۸.  |          |
|                        |             |      |       |            |     |      |       |        |     |      |     | - X      |
|                        |             |      |       |            |     |      |       |        |     |      |     | - · ·    |
|                        |             |      |       |            |     |      |       |        |     |      |     | 1        |
| RETURN SMAIN           | UNDO SAVE   | DRAW | FILL  | RESET VIEW | TX+ | TY+  | TZ+ B | <+ BY+ | BZ+ | ZOOM | IN  | SHORTCUT |
|                        | UTILS FILES | PLOT | VIEW~ | DYN. MODEL | TX- | TY-1 | IZ- B | K- BY- | BZ- | BOX  | OUT | HELP 🖻   |

Figure 7.7-4 Postscript Settings Menu with THIN LINES Command

## **Curve Direction**

The parameterized direction of curves within Mentat are now optionally displayed by an arrow.

This command toggles the drawing of an arrowhead on each curve, which points in the direction the curve is defined in. Thus, for a given curve, the arrowhead points in the direction its curve is traversed when that curve is evaluated in an increasing direction in parametric space.

Use the following button sequence to get to the CURVE DIRECTION option (Figure 7.7-5):

PLOT MORE MORE CURVE DIRECTION

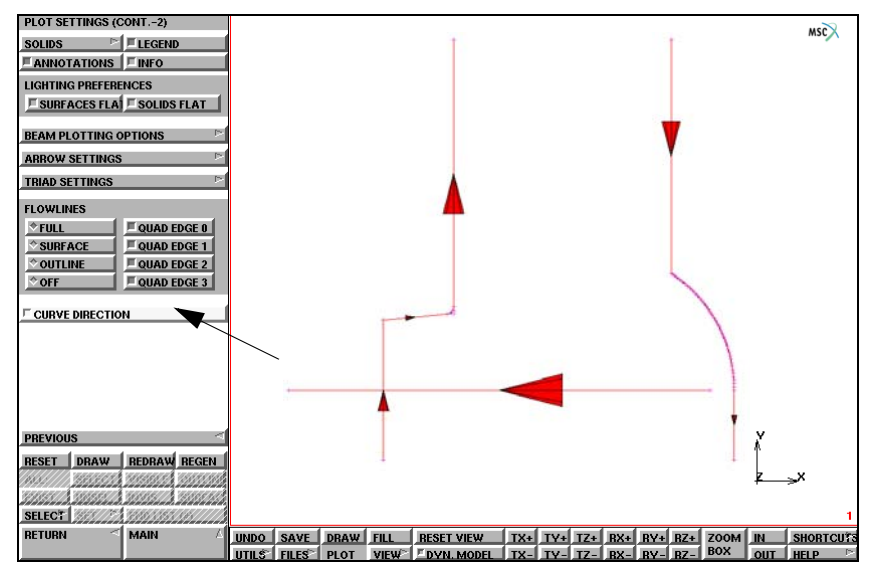

Figure 7.7-5 Plot Settings (Cont.-2) Menu with CURVE DIRECTION Command

#### **New Viewing Capability**

Two new viewing commands, SET ANGLES and SET TRANSLATIONS, have been added to Mentat.

The SET ANGLES command sets absolutely the viewing rotation angles for the model, while leaving the viewing model scale and translations alone. All camera settings remain unchanged by this command. You must specify separate X, Y, and Z rotation angles in degrees.

Use the following button sequence to get to both viewing commands (Figures 7.7-6 and 7.7-7):

VISUALIZATION VIEW MANIPULATE MODEL

**Note:** This command acts on all the currently active views.

The SET TRANSLATIONS command allows you to set the model's viewing displacement from the view space origin. All camera settings remain unchanged by this command. Any pre-existing viewing translation is replaced by the given translation.

This command also acts on all the currently active views.

| MANIPULATE MODEL          |                                                                       |
|---------------------------|-----------------------------------------------------------------------|
| TRANSLATE IN MODEL SPACE  | m.                                                                    |
| X+ V+ Z+ ALL+             |                                                                       |
| X- Y- Z- ALL-             |                                                                       |
| TRANSLATE IN VIEW SPACE   |                                                                       |
| X+ Y+ Z+ ALL+             |                                                                       |
| X- Y- Z- ALL-             |                                                                       |
| TRANSLATE IN CAMERA SPACE |                                                                       |
| X+ Y+ Z+ ALL+             |                                                                       |
| X- Y- Z- ALL-             |                                                                       |
| ROTATE IN MODEL SPACE     |                                                                       |
| X+ Y+ Z+ ALL+             |                                                                       |
| X- Y- Z- ALL-             |                                                                       |
| ROTATE IN VIEW SPACE      |                                                                       |
| X+ Y+ Z+ ALL+             |                                                                       |
| X- Y- Z- ALL-             |                                                                       |
| ROTATE IN CAMERA SPACE    |                                                                       |
| X+ Y+ Z+ ALL+             |                                                                       |
| X- Y- Z- ALL-             |                                                                       |
| SCALE FACTOR              |                                                                       |
|                           |                                                                       |
| SCALE UP SCALE DOWN       |                                                                       |
| SET ANGLES                | X                                                                     |
| RESET MODEL               |                                                                       |
|                           | ∠ ×                                                                   |
|                           |                                                                       |
|                           |                                                                       |
| RETURN AMAIN A            | UNDO SAVE DRAW FILL RESET VIEW TX+ TY+ TZ+ RX+ RY+ RZ+ ZOOM IN SHOP   |
|                           | UTILS FILES PLOT VIEW DYN. MODEL TX- TY- TZ- RX- RY- RZ- BOX OUT HELP |

Figure 7.7-6 Manipulate Model Menu with SET ANGLES Command

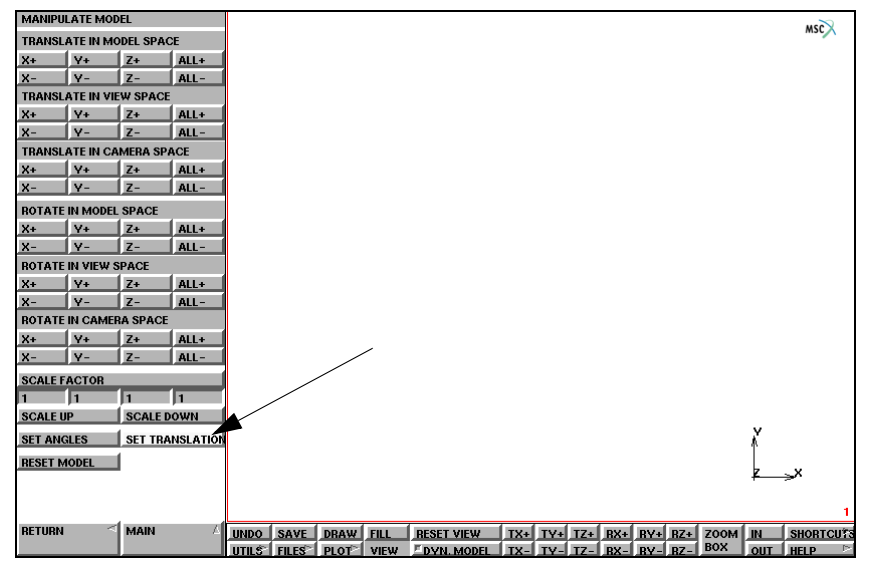

Figure 7.7-7 Manipulate Model Menu with SET TRANSLATION Command

# **2003 Features**

The new features described below have been implemented in Mentat 2003.

# **User Defined Variable Names**

The names for User Defined Nodal Quantities and User Defined Element Scalars may now be edited through Mentat. Select the follow Mentat buttons to go to the JOB RESULTS menu:

JOBS

MECHANICAL

JOB RESULTS

The submenu for the available names is shown in Figure 7.7-8.

| AV       | AILABLE ELEMENT TENSORS                  |
|----------|------------------------------------------|
| F        | Stess                                    |
| F        | Chudy Store                              |
| <b>F</b> | Real Lemonic Stress                      |
| -        | Imag Harmonic Stress                     |
|          |                                          |
|          |                                          |
| AV       | AILABLE ELEMENT SCALARS                  |
| <u> </u> | Equivalent Von Mines Shoen               |
| -        | Mean Homel Stress                        |
| -        | Equivalent Coulty Stress                 |
| F        | Equivalent Insultanemic Stocs            |
| E        | Total Strain Courge Density              |
|          |                                          |
|          | AILABLE NODAL QUANTITIES                 |
| Ē        |                                          |
| 7        | User Nodel Questily 1 (User Sob UPSTILO) |
|          | Heer Nodel Quantity 2 (User Sub-UPSTND)  |
| F        | Heer Hodel Quantity 3 (Heer Sub-UPSTHO)  |
| E        | User Nedal Quartity 4 (User Sub-UPSTHO)  |

Figure 7.7-8 List of Available Post Quantities

Simply click the button adjacent to the name of one of the User Nodal Quantity values desired to select it, and then click inside the edit box and type in a new name. The same is available for the User Defined Element Scalar values.

## **Status File Information**

The JOBS RUN menu now displays more status information from a Marc job as shown in Figure 7.7-9. The number of cycles, number of separations, number of cut backs, and the number of remeshes that were performed. Also displayed is the ANALYSIS TIME, which is the current loadcase time value. This data is printed into a file named *jobname.sts*.

| SUBMISSI  | ON #       | 1         |            |  |  |  |  |
|-----------|------------|-----------|------------|--|--|--|--|
| STATUS    |            | Complete  |            |  |  |  |  |
| INCR : S  | UB-INCR    | 50        | 0          |  |  |  |  |
| SINGULAR  | ITY RATIO  | 0.00355   | 79         |  |  |  |  |
| CONVERGE. | NCE RATIO  | 0.01918   |            |  |  |  |  |
|           | ACC        | UMULATEI  |            |  |  |  |  |
| CYCLES    | SEPARATI   | CUT BAC   | # of REMES |  |  |  |  |
| 118       | 8          | 0         | 0          |  |  |  |  |
| ANALY. T  | 0.5        | WALL TI   | M 5        |  |  |  |  |
| EXIT NUM  | BER        | 3004      | MESSAGE>   |  |  |  |  |
| EDI OUTPU | JT F LOG H | TI STATUS | 5 F ANY FT |  |  |  |  |

Figure 7.7-9 The RUN JOB Menu displaying the New JOB STATUS Information

# **DCOM Server Support for Windows NT**

The Marc DCOM Server allows you to run jobs on a remote Windows NT machine without actually being logged into that machine. Unlike Marc Parallel, it will only run a single CPU job. See the *Marc and Mentat Installation and Operations Guide for Windows NT* for information on installing and configuring the Marc DCOM Server.

A remote machine may be specified from Mentat using the RUN JOB menu as shown in Figure 7.7-10. Select the DCOM button, then click inside the adjacent text box and type the name of the machine you wish to run the job on. Note that you aree not able to monitor the progress of the job using the MONITOR button from the RUN JOB menu. You may monitor the post file results from the MONITOR button in the RESULTS menu.

| F   | ADVANCED JOB SUBMISSION            |  |  |
|-----|------------------------------------|--|--|
| II. | MEMORY ALLOCATI (1000000 CHECK SIZ |  |  |
|     | OUT-OF-CORE ELEMENT STORAGE        |  |  |
|     | OUT-OF-CORE INCREMENTAL BACKUP     |  |  |
| ١   | INPUT FILE                         |  |  |
|     | ▼DEFAULT STYLE                     |  |  |
|     | EXTENDED PRECISION                 |  |  |
|     | SCRATCH DIRECTORY                  |  |  |
| Ľ   |                                    |  |  |
| ħ   | DCOM                               |  |  |

Figure 7.7-10 The RUN JOB Menu displaying the DCOM Server Option

The files used for a DCOM job must be located in a shared directory. To share a directory, go to My Computer and browse to the directory where the job file is located. A directory higher up in the path may be shared instead.

For example, if the file is located in a directory named d:\projects\data\dynamics, the directory d:\projects, it may be shared. When you browse through and reach the directory to be shared, right click on the icon, select Sharing, and then enter a share name.

The job may also be run using the run\_marc script from the command line. The syntax for running the job is:

```
run_marc -pc computername -j jobname
```

The computername may be any Windows NT computer on the network that has the Marc DCOM Server loaded and configured properly.

#### **User-defined NUMERIC Format**

The appearance of the numeric information displayed with the RESULTS $\rightarrow$ NUMERIC option has been updated to allow a user-defined format. To access the user-defined numerics menu, go to the RESULTS $\rightarrow$ (SCALAR PLOT)/SETTINGS menu, and then select NUMERICS.

The default setting is AUTOMATIC. You note that the PRECISION button is grayed out for this format as shown in Figure 7.7-11.

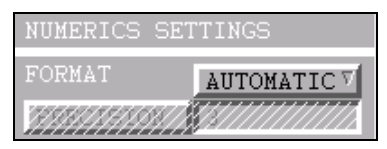

Figure 7.7-11 The NUMERICS SETTINGS Menu

The button displaying AUTOMATIC is a roller button that cycles through four options which are:

| AUTOMATIC   | Mentat uses the default precision for the mantissa determined by the floating point format of "%g" (generally six digits). The exponent is displayed.                                             |
|-------------|----------------------------------------------------------------------------------------------------|
| EXPONENTIAL | The mantissa precision to the right of the decimal point may be specified by the user using the PRECISION button. There is one digit to the left of the decimal point. The exponent is displayed. |
| FLOATING    | The exponent is not displayed and the precision may be adjusted as with the EXPONENTIAL option.                                                                                                   |
| INTEGER     | The numbers is displayed as integers.                                                                                                    |

#### **Previous and Last Increment Buttons**

Two new buttons have been added to the RESULTS menu in Mentat which go to the previous (PREV) and the last (LAST) increment on the post file as shown in Figure 7.7-12.

| FILE        |            |  |  |  |  |
|-------------|------------|--|--|--|--|
| None        |            |  |  |  |  |
| OPEN DEFAU  | OPEN CLOSE |  |  |  |  |
| MONITOR     | SCAN 🖻     |  |  |  |  |
| REWIN PREV  | NEXT LAST  |  |  |  |  |
| SKIP TO INC | SKIP INCS  |  |  |  |  |

Figure 7.7-12 The PREVIOUS and LAST Increment Buttons

# **Input Files**

The files below are on your delivery media or they can be downloaded by your web browser by clicking the links (file names) below.

| File    | Description       |
|---------|-------------------|
| gui.mud | Mentat model file |

# 7.8 Generalized XY Plotter

- Chapter Overview 2232
- Background Information 2232
- Detailed Session Description 2232
- Input Files 2237

# **Chapter Overview**

This chapter describes the usage of XY plotting. Three history plots are collected into one XY plot to demonstrate the XY plot feature.

# **Background Information**

Generalized XY-Plot allows users to put multiple plots associated with different jobs into one plot. For example, users can compare the computing results from different methods on one model by overlaying the plots. Generalized XY plot has the ability to collect plots from various plotters: History plot, Response Gradient/Design Variable plot, Path plot, Table and Xcurve plot.

#### **Overview Steps**

In the example, three jobs are used to describe the XY plot feature. All three forming jobs are on one model. The first two jobs use shell and membrane elements respectively, and the third one uses 2-D plane strain continuum elements. The three history plots for each job is created on one node at the same location.

Step 1: Read post file, create history plot, and move into XY plot

Step 2: Repeat the first step for another two jobs

Step 3: Obtain XY plot on the three curves

# **Detailed Session Description**

Step 1: Read post file, create history plot, and move into XY plot

Read the first forming job post file. Create one history plot of process pressure over time on node 40. Move the history plot into XY plot by selecting the >XY button in the HISTORY PLOT menu. By doing so, the plot is not lost when a user starts working on the second history plot. In the following examples, the data files are located in the directory path/examples/marc\_ug/s7/c7.8.

```
MAIN

RESULTS

OPEN

xy_plotter_a.t16

OK

FILL

HISTORY PLOT

SET NODES

40
```

(click the right mouse button for # | End of List)
COLLECT DATA 0 500 20 NODES/VARIABLES ADD VARIABLE Time Process Pressure FIT RETURN generalized xy plot COPY TO

Procedure file is:

```
*post_open xy_plotter_a.t16
*fill_view
*set_history_nodes
40
*history_collect
0 500 20
*history_add_var
Time
Process Pressure
*history_fit
*get_history_plots
```

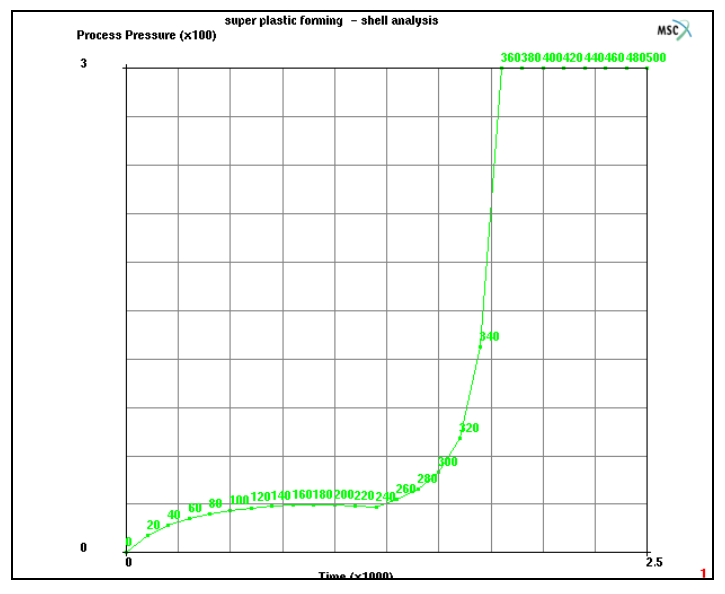

Figure 7.8-1 History Plot for Post File 1

Step 2: Repeat the first step for another two jobs

Repeat step 1 to create another two history plots.

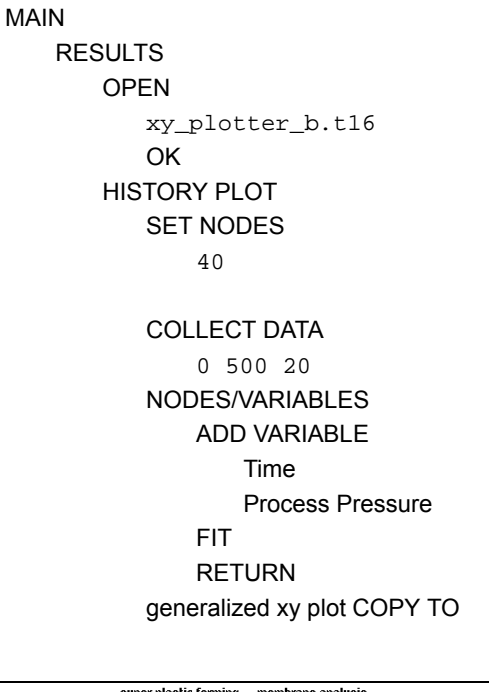

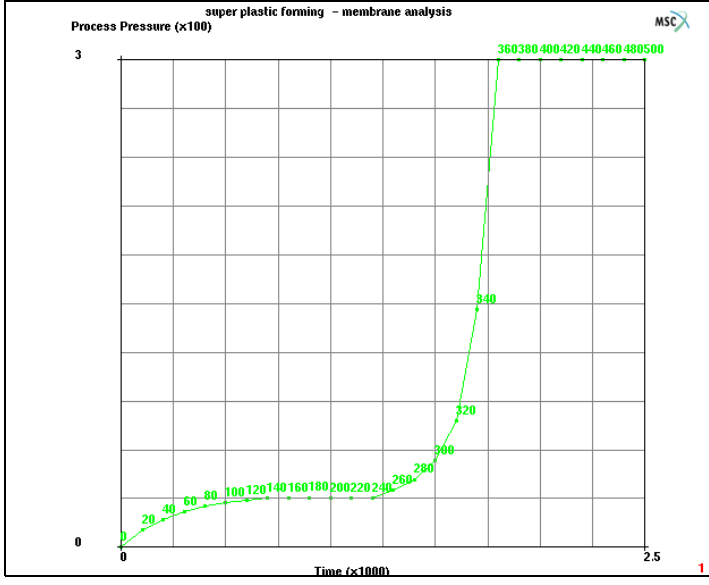

Figure 7.8-2 History Plot for Post File 2

(click the right mouse button for # | End of List)

MAIN RESULTS OPEN xy\_plotter\_c.t16 OK FILL HISTORY PLOT SET NODES 196

(click the right mouse button for # | End of List)

COLLECT DATA

0 500 20

NODES/VARIABLES

ADD VARIABLE

Time

**Process Pressure** 

FIT

RETURN

generalized xy plot COPY TO

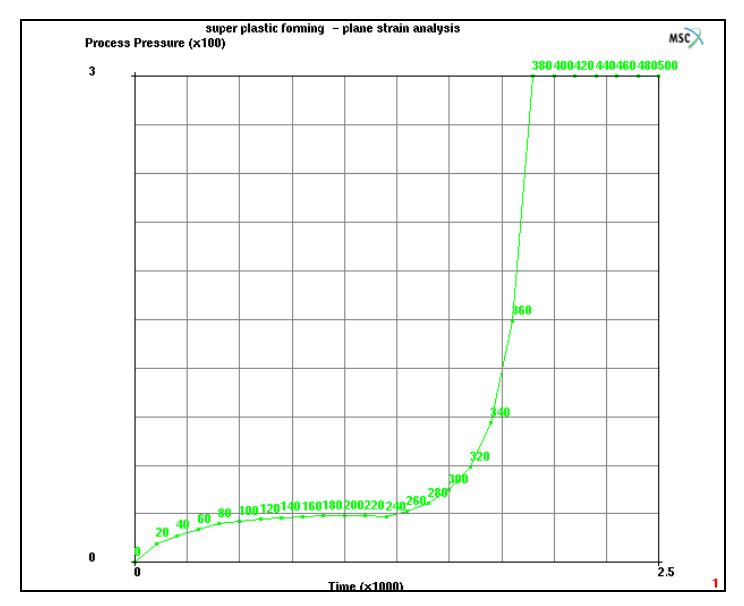

Figure 7.8-3 History Plot for Post File 3

**Step 3:** Obtain XY plot on the three curves

After the three history plots are moved into XY plot, users can compare the results from different approaches on the same model.

UTILS

GENERALIZED XY PLOT FIT

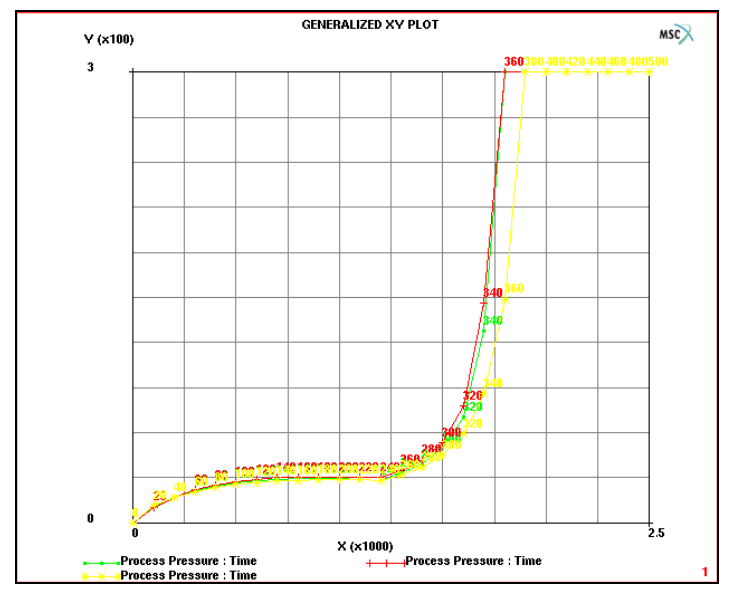

Figure 7.8-4 Three History Plots Displayed in One XY Plot

You may wish to run Mentat procedure files that are in the examples/marc\_ug/s7/ c7.8/xy\_plotter.t16 subdirectory under Mentat. The procedure file xy\_plotter.proc builds, runs, and postprocesses this simulation.

**Note:** Three t16 files in the directory examples/marc\_ug/ should be copied to the current working directory in order to run the procedure file properly.

# **Input Files**

The files below are on your delivery media or they can be downloaded by your web browser by clicking the links (file names) below.

| File             | Description       |
|------------------|-------------------|
| xy_plotter.proc  | Mentat model file |
| xy_plotter_a.t16 | Marc post file    |
| xy_plotter_b.t16 | Marc post file    |
| xy_plotter_c.t16 | Marc post file    |

2238 Marc User's Guide: Part 3 CHAPTER 7.8

# 7.9 Beam Diagrams Example

- Chapter Overview 2240
- Background Information 2240
- Detailed Session Description 2241
- Input Files 2248

### **Chapter Overview**

The sample session described in this chapter demonstrates the procedure of displaying generalized stresses plots along the axial direction of the beam elements. The goal of the demonstration is to show the simplicity of these procedures.

These diagrams are particularly important for the design and analysis of frame structure, which is usually composed of several connected members which are either fixed or pinned-connected at their ends. By selecting appropriate post codes for corresponding generalized stresses, we can postprocess plots such as shear force, axial force, bending moment, or even torque and bi-moment if supported, along the axial direction of the elements.

In this chapter, a simple frame structure is analyzed and the procedure to display the shear force and bending moment diagrams is demonstrated (Figure 7.9-1).

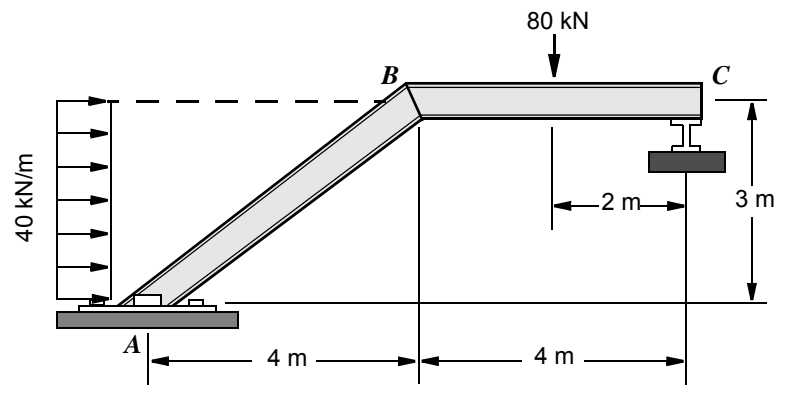

Figure 7.9-1 Simple Frame Structure Subject to Concentrated and Distributed Loads

### **Background Information**

A simple frame structure consists of two members is used to illustrate how to generate information required by, and manipulate the settings of, the beam diagrams. Two members with a length of 4 m and 5 m, respectively, are connected at an angle of 53.1°. The left end is only allowed to rotate along Z axis and the right end is allowed move along X axis in addition to rotate along Z axis. The horizontal member is subjected to a point load of 80 kN in the middle, and a distributed load of 40 kN acts along the inclined member. Figure 7.9-1 shows the model analyzed.

#### **Overview of Steps**

- Step 1: Create the model
- Step 2: Apply appropriate boundary conditions
- Step 3: Apply material and geometric properties to elements
- Step 4: Select the post codes and submit the job
- **Step 5: Postprocess the results**

### **Detailed Session Description**

Step 1: Create the model

The frame structure described earlier is modeled by 16 two-noded elements, which are generated by converting two lines into two finite elements and subdividing them into 16 elements.

MESH GENERATION nodes ADD -4 0 0 0 3 0 4 3 0 FILL ELEMENT CLASS LINE (2) RETURN elems ADD 1 2 2 3 SUBDIVIDE DIVISIONS 8 1 1 ELEMENTS all: EXIST. RETURN SWEEP ALL RETURN RENUMBER ALL RETURN MAIN

Step 2: Apply appropriate boundary conditions

The following sequence specifies the loading on the frame as well as the boundary conditions. Figure 7.9-2 shows the loading and boundary conditions.

BOUNDARY CONDITIONS NEW **MECHANICAL** FIXED DISPLACEMENT DISPLACEMENT X (on)**DISPLACEMENT Y** (on)DISPLACEMENT Z (on)**ROTATION X** (on)**ROTATION Y** (on)OK nodes ADD 1 # NEW FIXED DISPLACEMENT DISPLACEMENT Y (on)DISPLACEMENT Z (on)**ROTATION X** (on)**ROTATION Y** (on)OK nodes ADD 3 # NEW POINT LOAD FORCE Y (on)FORCE -80 OK nodes ADD 14 # NEW GLOBAL LOAD FORCE X (on)FORCE 24 OK

elements ADD 1 2 3 4 5 6 7 8 # MAIN

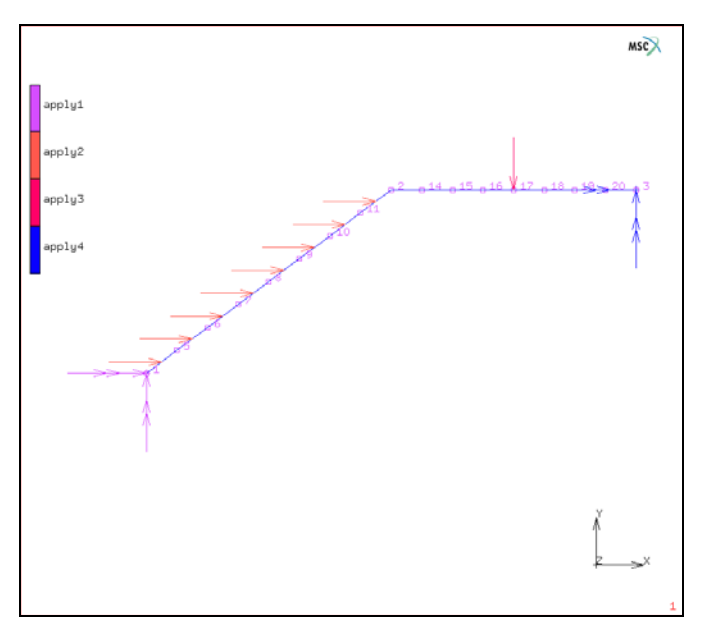

Figure 7.9-2 Finite Element Model and Boundary Conditions

Step 3: Apply material and geometric properties to elements

The frame members are modeled as an isotropic material.

```
MATERIAL PROPERTIES
NEW
ISOTROPIC
YOUNG'S MODULUS
50000
POISSON'S RATIO
0.2
OK
elements ADD
all: EXIST.
MAIN
```

```
GEOMETRIC PROPERTIES
   NEW
   3-D
       ELASTIC BEAM
          AREA
              0.1
          lxx
              0.01
          lyy
              0.01
          VECTOR DEFINING LOCAL X-AXIS: Z
              1
          OK
       elements ADD
       all: EXIST.
       MAIN
```

Step 4: Select the post codes and submit the job

The key to the successful processing of beam diagrams is to select the necessary post codes from the JOB RESULTS buttons. The post code for beam orientation must be selected in order to postprocess any beam diagrams.

Select the result to be written on the post file and submit the job. Figure 7.9-3 shows the available buttons to select from for the beam diagram.

JOBS ELEMENT TYPES MECHANICAL 3-D TRUSS/BEAM 98 OK all: EXIST. RETURN (twice) NEW MECHANICAL JOB RESULTS BM\_ORIENT BM\_AXI\_FOR

```
BM_BND_MOM_X
BM_BND_MOM_Y
BM_SHR_FOR_X
BM_SHR_FOR_Y
OK (twice)
```

```
SUBMIT 1
MONITOR
OK
```

MAIN

RUN

| J | OBS              |                                 |            |       |          |         |           |
|---|------------------|---------------------------------|------------|-------|----------|---------|-----------|
| ſ | JOB RESULTS      |                                 |            |       |          |         | MSP X     |
|   | POST FILE        |                                 |            | OUTPU | T FILE   | P-      | I-DEAS    |
|   | DEFAULT STYLE    | FREQUENCY 1                     |            | TRACK | ING FILI | E P     | HYPERMESH |
|   | ELEMENT TENSORS  | CLEAR                           |            | FLOWL | INES     | 1       |           |
|   | 🗆 stress         | Stress                          | LAYERS ALL | OUT   | DEF      |         |           |
|   | 🗆 cauchy         | Cauchy Stress                   | LAYERS ALL | OUT   | DEF      |         |           |
|   | ⊑ha_stress_r     | Real Harmonic Stress            | LAYERS ALL | OUT   | DEF      |         |           |
|   | ⊑ha_stress_i     | Imaginary Harmonic Stress       | LAYERS ALL | OUT   | DEF      |         |           |
|   | ⊑ stress_p       | Stress in Preferred Sys         | LAYERS ALL | OUT   | DEF      |         |           |
|   | rstress_uc       | Rebar Stress in Undeformed Conf | LAYERS ALL | OUT   | DEF      |         |           |
| 1 | ELEMENT SCALARS  | CLEAR                           |            |       |          |         |           |
|   | E bm_orient      | Beam Orientation Vector         | LAYERS ALL | OUT   | DEF      | DEFAULT |           |
|   | E bm_axi_for     | Beam Axial Force                | LAYERS ALL | OUT   | DEF      | DEFAULT |           |
|   | bm_bnd_mom_x     | Beam Bending Moment Local X     | LAYERS ALL | OUT   | DEF      | DEFAULT |           |
|   | Ebm_bnd_mom_y    | Beam Bending Moment Local Y     | LAYERS ALL | OUT   | DEF      | DEFAULT |           |
| H | <sup> </sup>     | Beam Shear Force Local X        | LAYERS ALL | OUT   | DEF      | DEFAULT |           |
|   | Ebm_shr_for_y    | Beam Shear Force Local Y        | LAYERS ALL | OUT   | DEF      | DEFAULT |           |
|   | NODAL QUANTITIES | <b>☆DEFAULT ◇CUSTOM</b>         |            |       |          |         |           |

Figure 7.9-3 Job Results Submenu

Step 5: Postprocess the results

The results of the flaring process analysis have been saved in a post file. Use the following button sequence to open the file. Under the Beam Diagram subscreen shown in Figure 7.9-4, select the appropriate diagram you wish to view.

```
RESULTS
OPEN DEFAULT
MORE
BEAM DIAGRAM: SETTING
OPTIONS: SCALE FACTOR
3
RETURN
SHEAR FORCE
BEND. MOMENT
AXIAL FORCE
```

| POSTPROCESSING RESULTS                                                                                                    | POSTPROCESSING RESULTS (CONT.)       |
|----------------------------------------------------------------------------------------------------|--------------------------------------|
| FILE                                                                                                    | VECTOR PLOT                          |
| None                                                                                                    | I ♦ OFF                              |
| OPEN DEFAULT OPEN                                                                                                    |                                      |
| CLOSE SCAN                                                                                                    | VECTOR                               |
| NEXT INC SKIP INCS                                                                                                    | TENSOR PLOT                          |
| REWIND SKIP TO INC                                                                                                    | ♦ OFF                                |
| MONITOR CHANGE TITLE                                                                                                    | MIN PRINC VAL                        |
| DEFORMED SHAPE                                                                                                    | MAX PRINC VA                         |
| SET TINGS                                                                                                    | ALL PRINC VAL                        |
| VOFF                                                                                                    | TRUCOD                               |
| The second second secon | TENSOR                               |
| SCALAR PLOT SETTINGS                                                                                                    | BEAM DIAGRAM                         |
| ♦ OFF                                                                                                    | ♦ OFF                                |
| CONTOUR LINES CONTOUR CENT                                                                                                    | AXIAL FORCE SHEAR FORCE              |
| CONTOUR BAN                                                                                                    | * BEND. MOMENT TORS. MOMENT DIAGRAMS |
| SYMBOLS NUMERICS                                                                                                    | BIMOMENT                             |
| SISO-SURFACES CUTTING PLAN                                                                                                    | POST NODES ADD DEM                   |
| BEAM CONTOU                                                                                                    | POST FLEMENTS ADD REM                |
| SCALAR                                                                                                    | ISOLATE ELEMENTS                     |
|                                                                                                    |                                      |
| DESDONISE CRAD/DESIGN WAR                                                                                                    |                                      |
| Theor onde analy besiding was                                                                                                    | ALOWETHY DISTANCE TOOLS              |
| MORE                                                                                                    | PREVIOUS                             |
|                                                                                                    |                                      |
| STASSON VISSING VISSING VISSING                                                                                                    | Section Section Section Section      |
| SELECT MAN TA MAN STAN                                                                                                    | SELECT                               |

Figure 7.9-4 Postprocessing Results Menus

Figure 7.9-5 shows the *shear force* diagram, Figure 7.9-6 shows the *bending moment* diagram, and Figure 7.9-7 shows the *axial force* diagram.

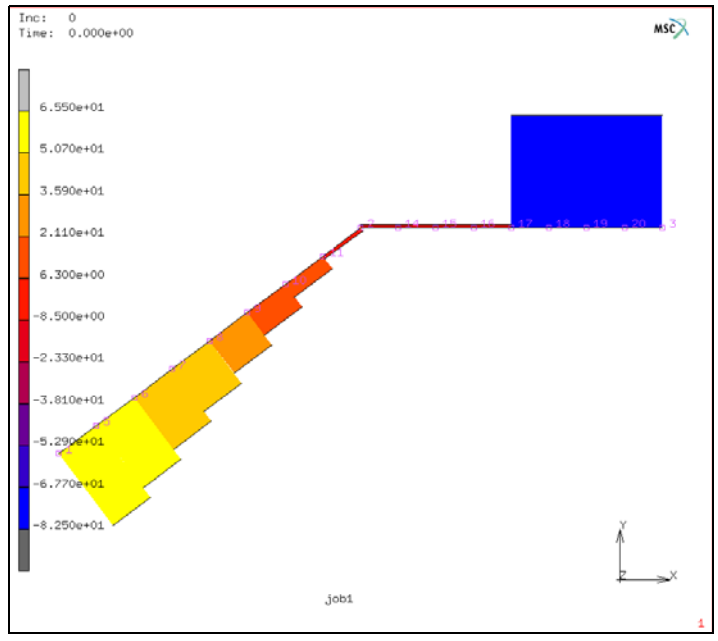

Figure 7.9-5 Shear Force Diagram

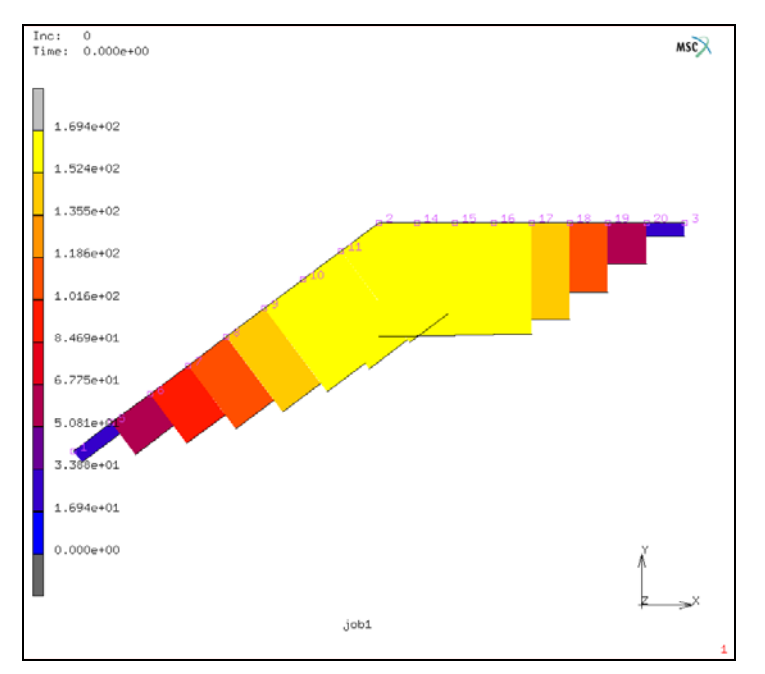

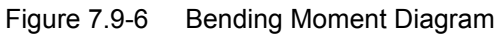

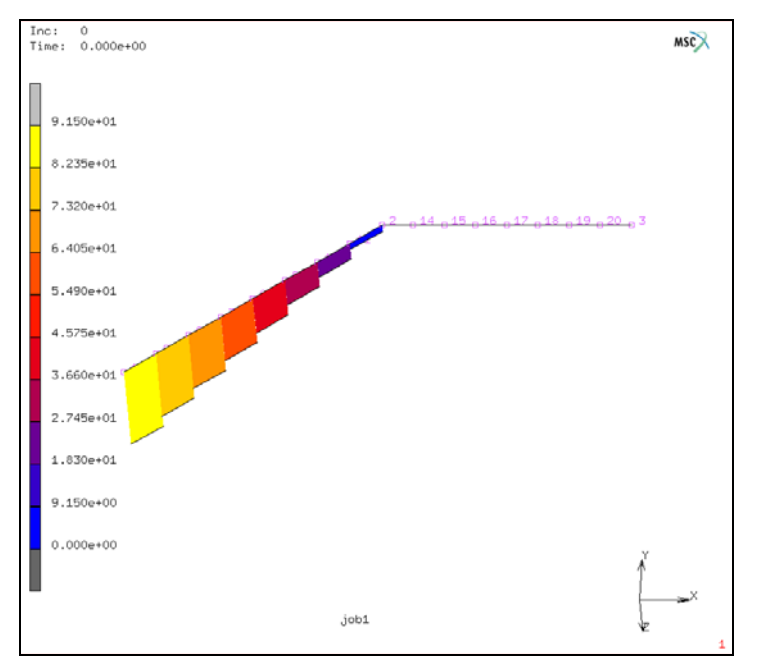

Figure 7.9-7 Axial Force Diagram

# **Input Files**

The files below are on your delivery media or they can be downloaded by your web browser by clicking the links (file names) below.

| File               | Description       |
|--------------------|-------------------|
| beam_diagrams.proc | Mentat model file |